# TOSHIBA

# **SERVICE MANUAL**

# MULTIFUNCTIONAL DIGITAL SYSTEMS e-STUDI0556/656/756/856 e-STUDI0556SE/656SE/756SE/856SE e-STUDI0557/657/757/857

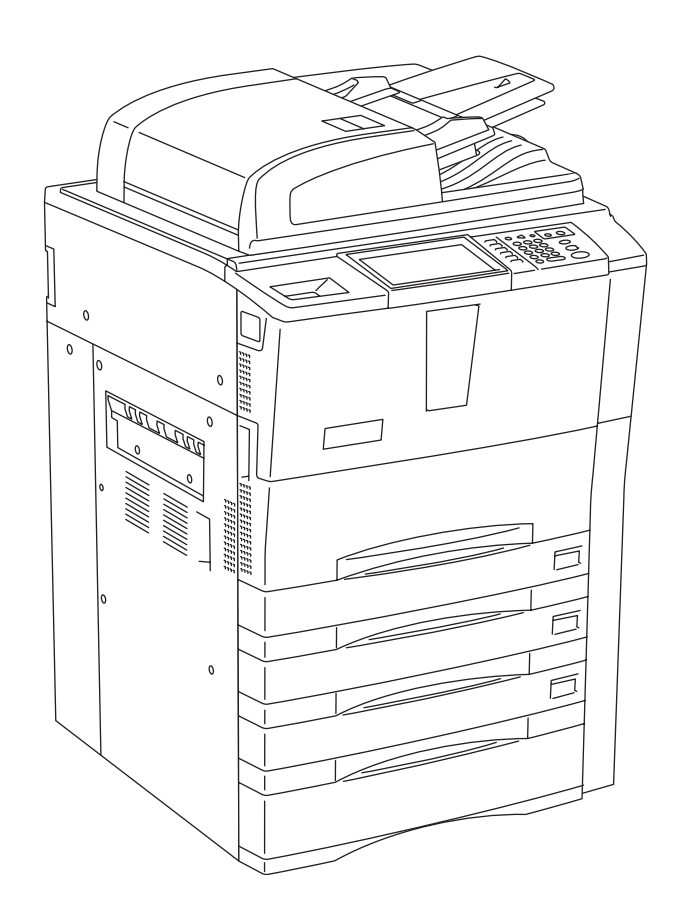

Model: DP-5560/6560/7560/8560/5570/6570/7570/8570 Publish Date: September 2011 File No. SME110012H0 R110421J4505-TTEC Ver08 F\_2015-01

# Trademarks

- The official name of Windows XP is Microsoft Windows XP Operating System.
- The official name of Windows Vista is Microsoft Windows Vista Operating System.
- The official name of Windows 7 is Microsoft Windows 7 Operating System.
- The official name of Windows 8 is Microsoft Windows 8 Operating System.
- The official name of Windows Server 2003 is Microsoft Windows Server 2003 Operating System.
- The official name of Windows Server 2008 is Microsoft Windows Server 2008 Operating System.
- The official name of Windows Server 2012 is Microsoft Windows Server 2012 Operating System.
- Microsoft, Windows, Windows NT, and the brand names and product names of other Microsoft products are trademarks of Microsoft Corporation in the US and other countries.
- Apple, AppleTalk, Macintosh, and Mac are trademarks of Apple Inc. in the U.S. and other countries.
- PostScript is a trademark of Adobe Systems Incorporated.
- NOVELL, NetWare, and NDS are trademarks or registered trademarks of Novell, Inc.
- Molykote is a registered trademark of Dow Corning Corporation.
- Mylar is a registered trademark of DuPont Teijin Films U.S. Limited Partnership.
- · FLOIL is a registered trademark of Kanto Kasei Ltd. CORPORATION
- iCLASS is a trademark of HID Corporation.
- MIFARE is a trademark of Royal Philips Electronics.
- Other company names and product names in this manual are the trademarks of their respective companies.

© 2011 - 2015 TOSHIBA TEC CORPORATION All rights reserved

Under the copyright laws, this manual cannot be reproduced in any form without prior written permission of TOSHIBA TEC CORPORATION.

# GENERAL PRECAUTIONS REGARDING THE SERVICE FOR e-STUDIO556/656/756/856/557/657/757/857

The installation and service shall be done by a qualified service technician. e-STUDIO556/656/756/856, e-STUDIO556SE/656SE/756SE/ 856SE and e-STUDIO557/657/757/857 are the same models.

# 1. Transportation/Installation

- When transporting/installing the equipment, employ four persons and be sure to move it by the casters while lifting the stoppers. The equipment is guite heavy and weighs approximately 203 kg (447 lb.), therefore pay full
  - The equipment is quite heavy and weighs approximately 203 kg (447 lb.), therefore pay full attention when handling it.
- Be sure not to hold the movable parts or units (e.g. the RADF) when transporting the equipment.
- Be sure to use a dedicated outlet with AC 110 V / 16 A, AC 115 V / 16 A, 127 V / 16 A, 220 V or 220-240 V / 9 A for its power source.
- The equipment must be grounded for safety.
- Select a suitable place for installation. Avoid excessive heat, high humidity, dust, vibration and direct sunlight.
- Provide proper ventilation since the equipment emits a slight amount of ozone.
- To insure adequate working space for the copying operation, keep a minimum clearance of 80 cm (32") on the left, 80 cm (32") on the right and 10 cm (4") on the rear.
- The equipment shall be installed near the socket outlet and shall be accessible.
- Be sure to fix and plug in the power cable securely after the installation so that no one trips over it.
- When the equipment is used after the option is removed, be sure to install the parts or the covers which have been taken off so that the inside of the equipment is not exposed.

# 2. General Precautions at Service

- Be sure to turn the power OFF and unplug the power cable during service (except for the service should be done with the power turned ON).
- Unplug the power cable and clean the area around the prongs of the plug and socket outlet once a year or more. A fire may occur when dust lies on this area.
- When the parts are disassembled, reassembly is the reverse of disassembly unless otherwise noted in this manual or other related documents. Be careful not to install small parts such as screws, washers, pins, E-rings, star washers in the wrong places.
- Basically, the equipment should not be operated with any parts removed or disassembled.
- The PC board must be stored in an anti-electrostatic bag and handled carefully using a wristband since the ICs on it may be damaged due to static electricity.

Caution: Before using the wristband, unplug the power cable of the equipment and make sure that there are no charged objects which are not insulated in the vicinity.

- Avoid expose to laser beam during service. This equipment uses a laser diode. Be sure not to expose your eyes to the laser beam. Do not insert reflecting parts or tools such as a screwdriver on the laser beam path. Remove all reflecting metals such as watches, rings, etc. before starting service.
- Be sure not to touch high-temperature sections such as the exposure lamp, fuser unit, damp heater and areas around them.
- Be sure not to touch high-voltage sections such as the chargers, transfer belt, IH control circuit, developer, high-voltage transformer, exposure lamp control inverter, inverter for the LCD backlight and power supply unit. Especially, the board of these components should not be touched since the electric charge may remain in the capacitors, etc. on them even after the power is turned OFF.
- Make sure that the equipment will not operate before touching potentially dangerous places (e.g. rotating/operating sections such as gears, belts pulleys, fans and laser beam exit of the laser optical unit).
- Be careful when removing the covers since there might be the parts with very sharp edges underneath.

- When servicing the equipment with the power turned ON, be sure not to touch live sections and rotating/operating sections. Avoid exposing your eyes to laser beam.
- Use designated jigs and tools.
- Use recommended measuring instruments or equivalents.
- Return the equipment to the original state and check the operation when the service is finished.
- Be very careful to treat the touch panel gently and never hit it. Breaking the surface could cause malfunctions.
- Do not leave plastic bags where children can get at them. This may cause an accident such as suffocation if a child puts his/her head into a bag. Plastic bags of options or service parts must be brought back.
- There is a risk of an electric shock or fire resulting from the damage to the harness covering or conduction blockage. To avoid this, be sure to wire the harness in the same way as that before disassembling when the equipment is assembled/disassembled.

#### 3. General operations

- Check the procedures and perform them as described in the Service Manual.
- Make sure you do not lose your balance.
- Avoid exposure to your skin and wear protective gloves as needed.

#### 4. Important Service Parts for Safety

 The breaker, door switch, fuse, thermostat, thermofuse, thermistor, batteries, IC-RAMs including lithium batteries, etc. are particularly important for safety. Be sure to handle/install them properly. If these parts are short-circuited and their functions become ineffective, they may result in fatal accidents such as explosion or burnout. Do not allow a short-circuit and do not use the parts not recommended by Toshiba TEC Corporation.

## 5. Cautionary Labels

 During servicing, be sure to check the rating plate and cautionary labels such as "Unplug the power cable during service", "CAUTION. HOT", "CAUTION. HIGH VOLTAGE", "CAUTION. LASER BEAM", etc. to see if there is any dirt on their surface and if they are properly stuck to the equipment.

[5]

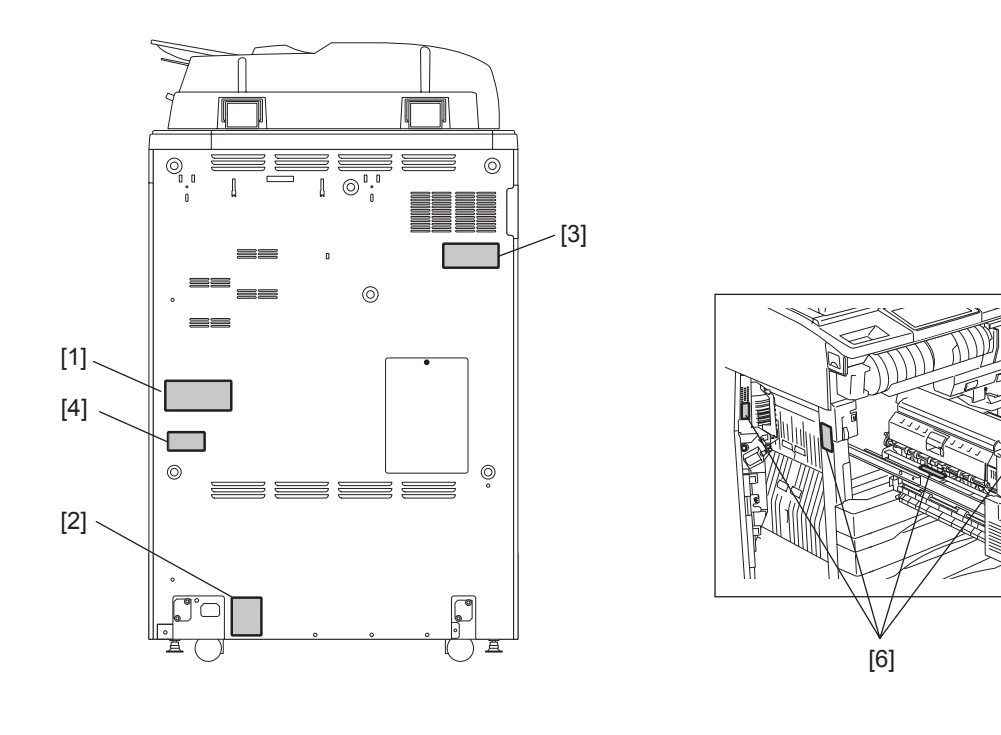

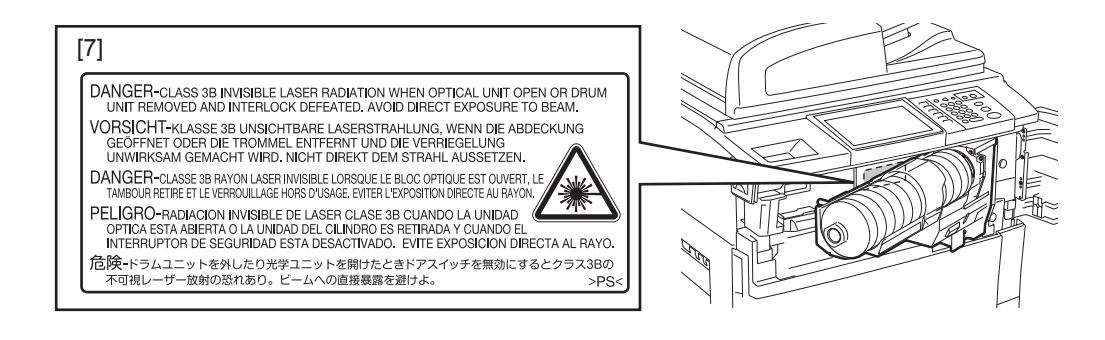

- [1] Explanatory label
- [2] Warning for grounding wire
- [3] Identification label
- [4] Certification label (For U.S.A. and Canada)
- [5] Warning label (High voltage)
- [6] Warning for high temperature areas
- [7] Warning label (Laser)

# 6. Disposal of the Equipment, Supplies, Packing Materials, Used Batteries and IC-RAMs

- Regarding the recovery and disposal of the equipment, supplies, packing materials, used batteries and IC-RAMs including lithium batteries, follow the relevant local regulations or rules.

Caution:

Dispose of used batteries and IC-RAMs including lithium batteries according to this manual. Attention:

Se débarrasser de batteries et IC-RAMs usés y compris les batteries en lithium selon ce manuel. **Vorsicht:** 

Entsorgung des gebrauchten Batterien und IC-RAMs (inclusive der Lithium-Batterie) nach diesem Handbuch.

# 1. Precautions for Transporting Equipment Once Unpacked

# 1.1 General Description

It is recommended to follow the procedure below when you transport equipment that has already been unpacked but has not been packed again. Note that the following procedure cannot guarantee the operation of the transported equipment.

# [A] Fixing the carriage

(1) Perform the PM code: 03-261 (Scan motor ON Automatically stops at limit position) so that the carriage is moved to the fixing position.

(2) Tighten the 2 screws to fix the carriage.

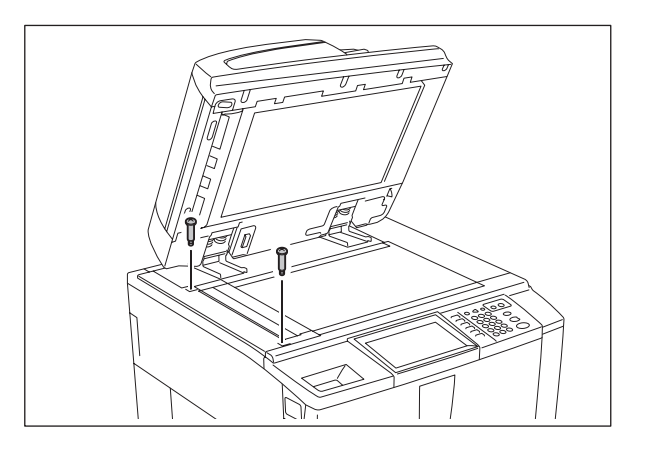

# [B] Checking gaskets in the RADF

(1) Check that gaskets are not installed in the RADF. (If they are installed, remove them.)

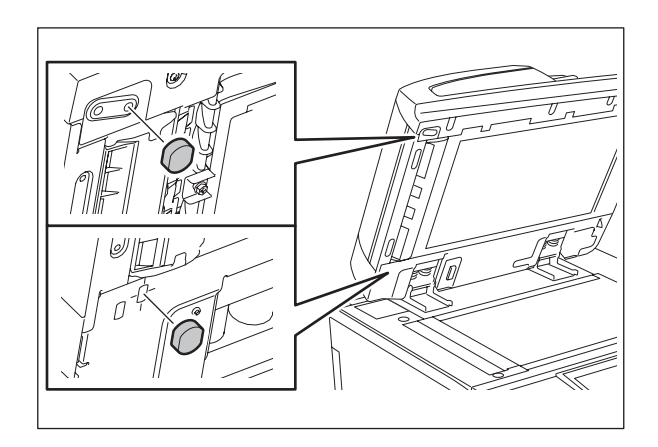

# 2. Notes

 The installation of gaskets to the RADF, which is described in the Unpacking Instructions, must not be performed when the equipment is unpacked but must be when it is reinstalled at a userÅfs office. Do not install the gaskets in the equipment before transporting it because if it is transported with the gaskets installed, the screws fixing the scanner may contact with the gaskets and thus damage them.

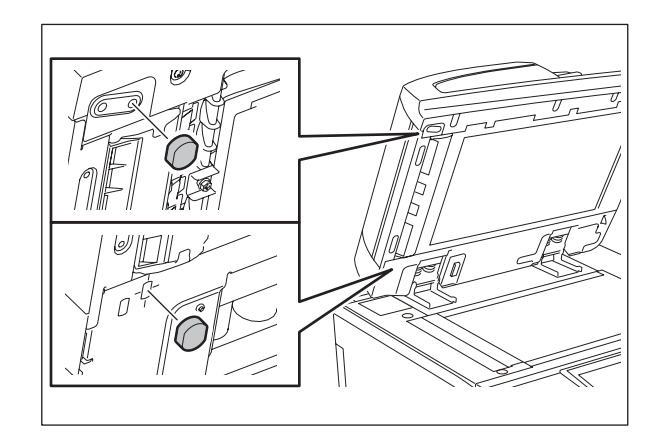

• The installation of grounding screws in the RADF, which is described in the Unpacking Instructions, must not be performed when the equipment is unpacked but must be when it is reinstalled at a user's office.

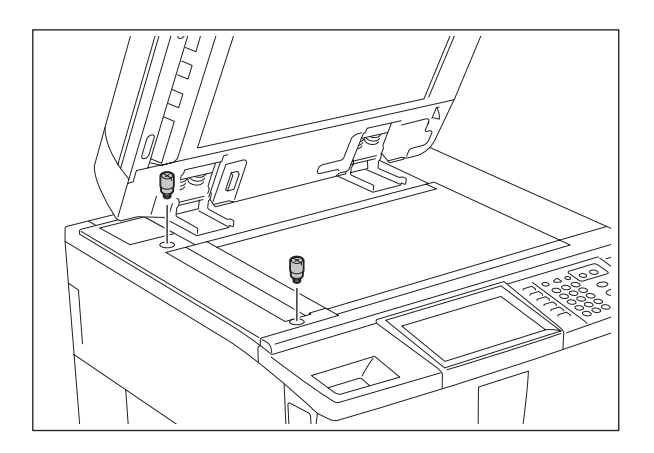

# ALLEGEMEINE SICHERHEITSMASSNAHMEN IN BEZUG AUF DIE WARTUNG FÜR e-STUDIO556/656/756/856/557/657/ 757/857

# Die Installation und die Wartung sind von einem qualifizierten Service-Techniker durchzuführen.

# 1. Transport/Installation

- Zum Transportieren/Installieren des Gerätes werden 4 Personen benötigt. Nur an den in der Abbildung gezeigten Stellen tragen.
   Das Gerät ist sehr schwer und wiegt etwa 203 kg (447 lb.); deshalb muss bei der Handhabung des Geräts besonders aufgepasst werden.
- Beim Transportieren des Geräts nicht an den beweglichen Teilen oder Einheiten (z.B. das Bedienungsfeld, die Duplexeinheit oder die automatische Dokumentenzuführung) halten.
- Eine spezielle Steckdose mit Stromversorgung von AC 110 V / 16 A, AC 115 V / 16 A, 127 V / 16 A, 220 V oder 220-240 V / 9 A als Stromquelle verwenden.
- Das Gerät ist aus Sicherheitsgründen zu erden.
- Einen geeigneten Standort für die Installation wählen. Standorte mit zuviel Hitze, hoher Luftfeuchtigkeit, Staub, Vibrieren und direkter Sonneneinstrahlung sind zu vermeiden.
- Für ausreichende Belüftung sorgen, da das Gerät etwas Ozon abgibt.
- Um einen optimalen Kopierbetrieb zu gewährleisten, muss ein Abstand von mindestens 80 cm links, 80 cm rechts und 10 cm dahinter eingehalten werden.
- Das Gerät ist in der Nähe der Steckdose zu installieren; diese muss leicht zu erreichen sein.
- Nach der Installation muss das Netzkabel richtig hineingesteckt und befestigt werden, damit niemand darüber stolpern kann.
- Falls der Auspackungsstandort und der Installationsstandort des Geräts verschieden sind, die Bildqualitätsjustierung (automatische Gammajustierung) je nach der Temperatur und Luftfeuchtigkeit des Installationsstandorts und der Papiersorte, die verwendet wird, durchführen.

# 2. Allgemeine Sicherheitsmassnahmen in bezug auf die Wartung

- Während der Wartung das Gerät ausschalten und das Netzkabel herausziehen (ausser Wartung, die bei einem eingeschalteten Gerät, durchgeführt werden muss).
- Das Netzkabel herausziehen und den Bereich um die Steckerpole und die Steckdose die Umgebung in der N\u00e4he von den Steckerzacken und der Steckdose wenigstens einmal im Jahr reinigen. Wenn Staub sich in dieser Gegend ansammelt, kann dies ein Feuer verursachen.
- Wenn die Teile auseinandergenommen werden, wenn nicht anders in diesem Handbuch usw erklärt, ist das Zusammenbauen in umgekehrter Reihenfolge durchzuführen. Aufpassen, dass kleine Teile wie Schrauben, Dichtungsringe, Bolzen, E-Ringe, Stern-Dichtungsringe, Kabelbäume nicht an den verkehrten Stellen eingebaut werden.
- Grundsätzlich darf das Gerät mit enfernten oder auseinandergenommenen Teilen nicht in Betrieb genommen werden.
- Das PC-Board muss in einer Anti-elektrostatischen Hülle gelagert werden. Nur Mit einer Manschette bei Betätigung eines Armbandes anfassen, sonst könnte es sein, dass die integrierten Schaltkreise durch statische Elektrizität beschädigt werden.

Vorsicht: Vor Benutzung der Manschette der Betätigung des Armbandes, das Netzkabel des Gerätes herausziehen und prüfen, dass es in der Nähe keine geladenen Gegenstände, die nicht isoliert sind, gibt.

- Setzen Sie sich während der Wartungsarbeiten nicht dem Laserstrahl aus. Dieses Gerät ist mit einer Laserdiode ausgestattet. Es ist unbedingt zu vermeiden, direkt in den Laserstrahl zu blicken. Keine reflektierenden Teile oder Werkzeuge, wie z. B. Schraubendreher, in den Pfad des Laserstrahls halten. Vor den Wartungsarbeiten sämtliche reflektierenden Metallgegenstände, wie Uhren, Ringe usw., entfernen.
- Auf keinen Fall Hochtemperaturbereiche, wie die Belichtungslampe, die Fixiereinheit, die Heizquelle und die umliegenden Bereiche, berühren.

- Auf keinen Fall Hochspannungsbereiche, wie die Ladeeinheiten, das Transferband, IH-Kontrollstrom, die Entwicklereinheit, den Hochspannungstransformator, den Steuerumrichter für die Belichtungslampe, den Umrichter für die LCD-Hintergrundbeleuchtung und das Netzgerät, berühren. Insbesondere sollten die Platinen dieser Komponenten nicht berührt werden, da die Kondensatoren usw. auch nach dem Ausschalten des Geräts noch elektrisch geladen sein können.
- Vor dem Berühren potenziell gefährlicher Bereiche (z. B. drehbare oder betriebsrelevante Bereiche, wie Zahnräder, Riemen, Riemenscheiben, Lüfter und die Laseraustrittsöffnung der optischen Lasereinheit) sicherstellen, dass das Gerät sich nicht bedienen lässt.
- Beim Entfernen von Abdeckungen vorsichtig vorgehen, da sich darunter scharfkantige Komponenten befinden können.
- Bei Wartungsarbeiten am eingeschalteten Gerät dürfen keine unter Strom stehenden, drehbaren oder betriebsrelevanten Bereiche berührt werden. Nicht direkt in den Laserstrahl blicken.
- Ausschließlich vorgesehene Werkzeuge und Hilfsmittel verwenden.
- Empfohlene oder gleichwertige Messgeräte verwenden.
- Nach Abschluss der Wartungsarbeiten das Gerät in den ursprünglichen Zustand zurück versetzen und den einwandfreien Betrieb überprüfen.
- Das berührungsempfindliche Bedienungsfeld stets vorsichtig handhaben und keinen Stößen aussetzen. Wenn die Oberfläche beschädigt wird, kann dies zu Funktionsstörungen führen.
- Bewahren Sie Kunststofftüten kindersicher auf. Es besteht Erstickungsgefahr, wenn sich Kinder beim Spielen eine Kunststofftüte über den Kopf ziehen. Bitte nehmen Sie die Kunststofftüten von Optionen oder Serviceparts wieder zurück.
- Wenn der Schutzmantel eines Kabels oder die Steckerisolierung beschädigt werden, besteht Brandgefahr oder die Gefahr eines elektrischen Schlags. Um dies zu vermeiden, sollten Kabel in der gleichen Weise verlegt werden, wie sie vor der Demontage/dem Transport verlegt waren.

# 3. Allgemeine Sicherheïtsmassnahmen

- Die Verfahren sind zu überprüfen und wie im Wartungshandbuch beschrieben durchzuführen.
- Vorsichtig, dass Sie nicht umfallen.
- Um Aussetzung zur Haut zur vermeiden, tragen Sie wenn nötig Schutzhandschuhe.

#### 4. Sicherheitsrelevante Wartungsteile

 Der Leistungsschutzschalter, die IH-Spule, der Türschalter, die Sicherung, der Thermostat, die Thermosicherung, der Thermistor, der Akkus, die IC-RAMs einschließlich der Lithiumakkus usw. sind besonders sicherheitsrelevant. Sie müssen unbedingt korrekt gehandhabt und installiert werden. Wenn diese Teile kurzgeschlossen und funktionsunfähig werden, kann dies zu schwerwiegenden Schäden, wie einer Explosion oder einem Abbrand, führen. Kurzschlüsse sind zu vermeiden, und es sind ausschließlich Teile zu verwenden, die von der Toshiba TEC Corporation empfohlen sind.

#### 5. Warnetiketten

Im Rahmen der Wartung unbedingt das Leistungsschild und die Etiketten mit Warnhinweisen überprüfen [z. B. "Unplug the power cable during service" ("Netzkabel vor Beginn der Wartungsarbeiten abziehen"), "CAUTION. HOT" ("VORSICHT, HEISS"), "CAUTION. HIGH VOLTAGE" ("VORSICHT, HOCHSPANNUNG"), "CAUTION. LASER BEAM" ("VORSICHT, LASER") usw.], um sicherzustellen, dass sie nicht verschmutzt sind und korrekt am Gerät angebracht sind.

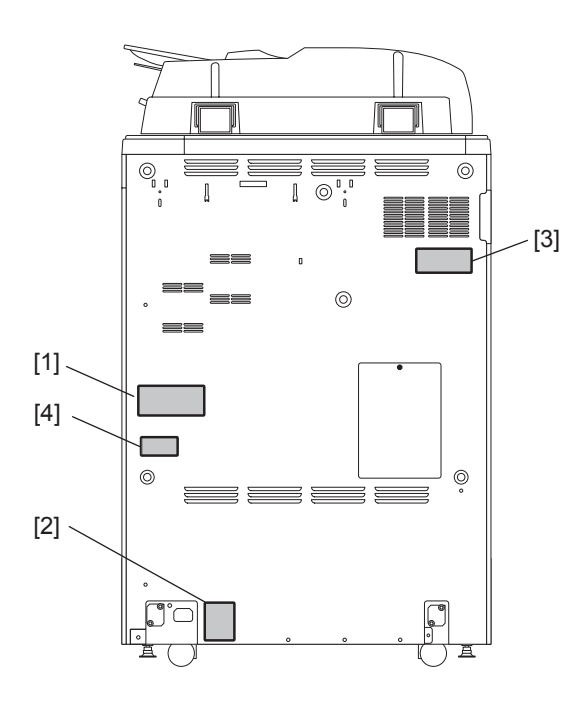

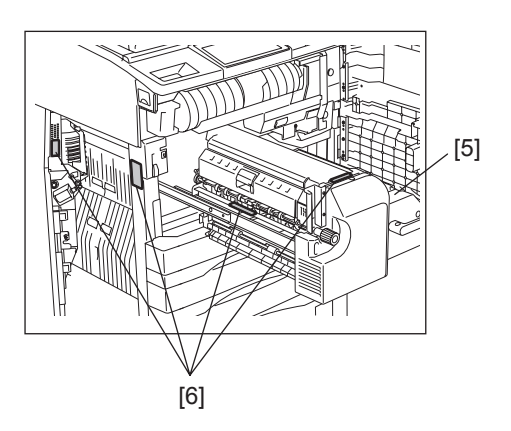

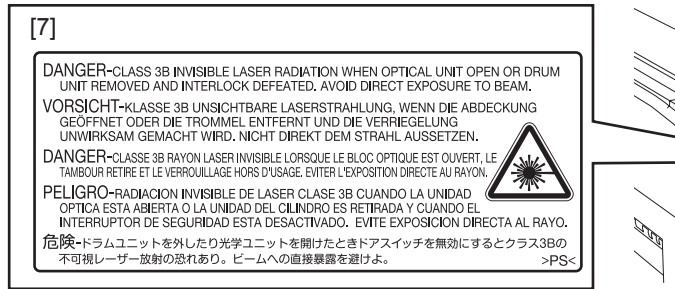

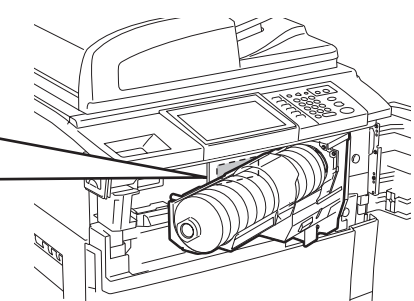

- [1] Explanatory label
- [2] Warning for grounding wire
- [3] Identification label
- [4] Certification label (For U.S.A. and Canada)
- [5] Warning label (High voltage)
- [6] Warning for high temperature areas
- [7] Warning label (Laser)

# 6. Entsorgung des Geräts, der Verbrauchs- und Verpackungsmaterialien, alter Akkus und IC-RAMs

- In Bezug auf die Entsorgung und Wiederverwertung des Geräts, der Verbrauchs- und Verpackungsmaterialien, alter Akkus und IC-RAMs, einschließlich Lithiumakkus, sind die einschlägigen nationalen oder regionalen Vorschriften zu befolgen.

Caution:

Dispose of used batteries and IC-RAMs including lithium batteries according to this manual. Attention:

Se débarrasser de batteries et IC-RAMs usés y compris les batteries en lithium selon ce manuel. **Vorsicht:** 

Entsorgung des gebrauchten Batterien und IC-RAMs (inclusive der Lithium-Batterie) nach diesem Handbuch.

# CONTENTS

| 1.1       Main Feature of e-STUDIOS56/65/756/856       1-1         1.2       Main Feature of e-STUDIOS57/657/75/857       1-1         2. SPECIFICATIONS/ACCESSORIES/OPTIONS/SUPPLIES       2-1         2.1       Specifications       2-1         2.1.1       General       2-1         2.1.2       Copy       2-4         2.1.3       Print       2-13         2.1.4       Scan       2-13         2.1.5       e-Filing       2-14         2.1.6       Internet Fax       2-14         2.1.7       Network Fax       2-15         2.2       Accessories       2-16         2.3       System List (e-STUDIO556/65/75/856)       2-17         2.4       System List (e-STUDIO557/65/75/75/757)       2-18         2.5       Supplies       2-19         3.0       OUTLINE OF THE MACHINE       3-11         3.1       Sectional View       3-1         3.1.1       Front View       3-1         3.2.2       Control panel       3-10         3.2.4       Scanner unit       3-17         3.2.2       Control panel       3-16         3.2.4       Toner cartridge related section       3-16                                                                                                    | 1. | FEA <sup>-</sup> | rures                                                                  | . 1-1 |
|----------------------------------------------------------------------------------------------------|----|------------------|------------------------------------------------------------------------|-------|
| 1.1       Main Feature of e-STUDIOS5/157/57/857       1-1         2.1       SpecIFICATIONS/ACCESSORIES/OPTIONS/SUPPLIES       2-1         2.1.1       General       2-1         2.1.2       Copy       2-4         2.1.3       Print       2-13         2.1.4       Scan       2-13         2.1.5       e-Filing       2-13         2.1.6       Internet Fax       2-14         2.1.7       Network Fax       2-15         2.2       Accessories       2-16         2.3       System List (e-STUDIO556/65/75/6856)       2-17         2.4       System List (e-STUDIO556/657/75/857)       2-18         2.5       Supplies       2-19         3.0       OUTLINE OF THE MACHINE       3-1         3.1.1       Front view       3-1         3.1.2       Rear view       3-4         3.2       Control panel       3-10         3.2.1       Scanner unit       3-7         3.2.2       Control panel       3-10         3.2.4       Fuser related section       3-14         3.2.5       Toner catridge related section       3-15         3.2.6       Toner catridge related section       3-17                                                                                                    |    | 1.1              | Main Feature of e-STUDIO556/656/756/856                                | 1-1   |
| 2.         SPECIFICATIONS/ACCESSORIES/OPTIONS/SUPPLIES         2-1           2.1         Specifications         2-1           2.1.1         General         2-1           2.1.2         Copy         2-4           2.1.3         Print         2-13           2.1.4         Scan         2-13           2.1.5         e-Filing         2-13           2.1.6         Intermet Fax         2-14           2.1.7         Network Fax         2-16           2.2         Accessories         2-17           2.4         System List (e-STUDIO556/656/756/856)         2-17           2.4         System List (e-STUDIO557/657/75/857)         2-18           2.5         Supplies         2-19           3.0         OUTLINE OF THE MACHINE         3-1           3.1         Sectional View         3-1           3.1.1         Front view         3-1           3.1.2         Control panel         3-10           3.1.3         Section on and         3-17           3.2.1         Scaner unit         3-11           3.1.2         Control panel         3-11           3.2.3         Laser unit         3-11           3.2.4                                                                                                    |    | 1.2              | Main Feature of e-STUDIO557/657/757/857                                | 1-1   |
| 2.1       Specifications       2-1         2.1.1       General       2-1         2.1.2       Copy       2-4         2.1.3       Print       2-13         2.1.4       Scan       2-13         2.1.5       e-Filing       2-13         2.1.6       Internet Fax       2-14         2.1.7       Network Fax       2-15         2.2       Accessories       2-16         2.3       System List (e-STUDIO556/656/756/856)       2-17         2.4       System List (e-STUDIO557/657/757/857)       2-18         2.5       Supplies       2-19         3.0       OUTLINE OF THE MACHINE       3-1         3.1       Sectional View       3-1         3.1.1       Front view       3-1         3.1.2       Rear view       3-4         3.2       Control panel       3-10         3.2.1       Scanner unit       3-7         3.2.2       Control panel       3-10         3.2.3       Laser unit       3-16         3.2.4       Fuser related section       3-16         3.2.7       Developer unit / drum / transfer belt unit related section       3-17         3.2.10       Equip                                                                                                    | 2. | SPE              | CIFICATIONS/ACCESSORIES/OPTIONS/SUPPLIES                               | . 2-1 |
| 2.11       General       2-1         2.12       Copy       2-4         2.13       Print       2-13         2.14       Scan       2-13         2.15       e-Filing       2-13         2.16       Internet Fax.       2-14         2.17       Network Fax.       2-16         2.3       System List (e-STUDIO556/656/756/856)       2-17         2.4       System List (e-STUDIO557/657/757/857)       2-18         2.5       Supplies       2-19         3.0UTLINE OF THE MACHINE       3-1         3.1       Sectional View       3-1         3.1.1       Front view       3-1         3.1.2       Ceatrical and View       3-1         3.1.3       Sectional View       3-1         3.1.4       Front view       3-1         3.1.5       Control panel       3-7         3.2 Electric Parts Layout       3-7         3.2.1       Scanner unit.       3-11         3.2.4       Fuser related section       3-14         3.2.5       Toner cartridge related section       3-16         3.2.7       Developer unit / transfer belt unit related section       3-17         3.2.9       Paper tana                                                                                                    |    | 2.1              | Specifications                                                         | 2-1   |
| 2.1.2         Copy                                                                                                    |    |                  | 2.1.1 General                                                          | 2-1   |
| 21.3       Print       2-13         21.4       Scan       2-13         21.5       e-Filing       2-13         21.6       Internet Fax       2-14         21.7       Network Fax       2-15         22       Accessories       2-16         2.3       System List (e-STUDIO556/656/756/856)       2-17         2.4       System List (e-STUDIO556/656/756/857)       2-18         2.5       Supplies       2-19         3       OUTLINE OF THE MACHINE       3-1         3.1       Fort view       3-1         3.1.1       Front view       3-1         3.1.2       Rear view       3-4         3.2       Electric Parts Layout       3-7         3.2.1       Scanner unit       3-10         3.2.2       Control panel       3-10         3.2.3       Laser unit       3-11         3.2.6       Toner recycle / used toner recovery unit       3-16         3.2.7       Developer unit / drum / transfer belt unit related section       3-17         3.2.8       Paper transport unit       3-16         3.2.10       Equipment (fight view)       3-22         3.2.11       Equipment (regr view)       3-22 <th></th> <th></th> <th>2.1.2 Copy</th> <th>2-4</th>                                                                                                  |    |                  | 2.1.2 Copy                                                             | 2-4   |
| 21.4       Scan.       2-13         21.5       e-Filing.       2-13         21.6       Internet Fax.       2-14         21.7       Network Fax.       2-15         2.2       Accessories       2-16         2.3       System List (e-STUDIO556/656/756/857)       2-16         2.4       System List (e-STUDIO557/65/757/857)       2-18         2.5       Supplies       2-19         3. OUTLINE OF THE MACHINE       3-1         3.1       Sectional View.       3-1         3.1.2       Rear view.       3-4         3.1.2       Rear view.       3-4         3.1.2       Rear view.       3-4         3.1.2       Rear view.       3-4         3.2.1       Scanner unit.       3-7         3.2.2       Control panel       3-10         3.2.3       Laser unit.       3-11         3.2.4       Fuser related section       3-11         3.2.5       Toner cartridge related section       3-11         3.2.6       Toner recycle / used toner recovery unit       3-16         3.2.7       Developer unit / drum / transfer belt unit related section       3-17         3.2.8       Paper transport unit       3-10 </th <th></th> <th></th> <th>2.1.3 Print</th> <th>2-13</th>                                                                                 |    |                  | 2.1.3 Print                                                            | 2-13  |
| 21.5       e-Filing.       2-14         21.7       Network Fax.       2-14         2.17       Network Fax.       2-15         2.2       Accessories       2-16         2.3       System List (e-STUDIO557/65//55//55//55//55//55//55//55//55//                                                                                                    |    |                  | 2.1.4 Scan                                                             | 2-13  |
| 21.6       Internet Fax.       2-14         21.7       Network Fax.       2-15         22       Accessories       2-16         2.3       System List (e-STUDIO556/650/756/856)       2-17         2.4       System List (e-STUDIO557/657/757/857)       2-18         2.5       Supplies       2-19         3.0       OUTLINE OF THE MACHINE       3-1         3.1       Sectional View.       3-1         3.1.1       Front view       3-1         3.1.2       Rear view       3-4         3.2       Electric Parts Layout       3-7         3.2.1       Scanner unit.       3-7         3.2.2       Control panel       3-10         3.2.3       Laser unit       3-11         3.2.4       Fuser related section       3-14         3.2.5       Toner catridge related section       3-16         3.2.7       Developer unit / drum / transfer belt unit related section       3-17         3.2.8       Paper transport unit       3-19         3.2.9       Paper exit / reverse section       3-20         3.2.11       Equipment (right view)       3-22         3.2.2       Bypass feed unit       3-23         3.2.11                                                                                                    |    |                  | 2.1.5 e-Filing                                                         | 2-13  |
| 2.1.7       Network Fax.       2-15         2.2       Accessories       2-16         2.3       System List (e-STUDIO556/656/756/857)       2-18         2.4       System List (e-STUDIO557/657/757/857)       2-18         2.5       Supplies       2-19         3       OUTLINE OF THE MACHINE       3-1         3.1       Font view       3-1         3.1.2       Rear view       3-4         3.2       Electric Parts Layout       3-7         3.2.1       Scanner unit       3-7         3.2.2       Control panel       3-10         3.2.3       Laser unit       3-11         3.2.4       Fuser related section       3-14         3.2.5       Toner cartridge related section       3-16         3.2.7       Developer unit / drum / transfer belt unit related section       3-17         3.2.8       Paper transport unit       3-16         3.2.9       Paper transport unit       3-19         3.2.10       Equipment (fight view)       3-22         3.2.11       Equipment (rer view)       3-22         3.2.12       Bypass feed unit       3-23         3.2.13       Paper feeding section       3-24         3.2.14                                                                                                    |    |                  | 2.1.6 Internet Fax                                                     | 2-14  |
| 2.2       Accessories       2-16         2.3       System List (e-STUDIO556/656/756/856)       2-17         2.4       System List (e-STUDIO557/657/757/857)       2-18         2.5       Supplies       2-19         3.0       OUTLINE OF THE MACHINE       3-1         3.1       Sectional View       3-1         3.1.2       Rear view       3-4         3.2       Electric Parts Layout       3-7         3.2.1       Scanner unit       3-10         3.2.2       Control panel       3-10         3.2.3       Laser unit       3-11         3.2.4       Fuser related section       3-14         3.2.5       Toner catridge related section       3-14         3.2.6       Toner recovel vult       3-16         3.2.7       Developer unit / drum / transfer belt unit related section       3-17         3.2.8       Paper transport unit       3-19         3.2.9       Paper exit / reverse section       3-20         3.2.10       Equipment (left view)       3-21         3.2.11       Equipment (rear view)       3-22         3.2.12       Bypass feed unit       3-23         3.2.13       Paper feeding section       3-24                                                                                                    |    |                  | 2.1.7 Network Fax                                                      | 2-15  |
| 2.3       System List (e-STUDIO556/656/756/856)       2-17         2.4       System List (e-STUDIO557/657/757/857)       2-18         3.5       Supplies       2-19         3.0UTLINE OF THE MACHINE       3-1         3.1.1       Front view       3-1         3.1.2       Rear view       3-1         3.1.1       Front view       3-1         3.1.2       Rear view       3-1         3.2.1       Scanner unit       3-7         3.2.2       Control panel       3-10         3.2.3       Laser unit       3-11         3.2.4       Scanner unit       3-11         3.2.5       Toner recycle / used toner recovery unit       3-16         3.2.6       Toner recycle / used toner recovery unit       3-16         3.2.7       Developer unit / drum / transfer belt unit related section       3-17         3.2.8       Paper transport unit       3-19         3.2.9       Paper exit / reverse section       3-20         3.2.10       Equipment (right view)       3-21         3.2.11       Equipment (right view)       3-22         3.2.12       Bypass feed unit       3-23         3.2.13       Paper feeding section       3-24                                                                                                    |    | 2.2              | Accessories                                                            | 2-16  |
| 2.4       System List (e-STUDIO557/65/7/57/857)       2-18         3.       OUTLINE OF THE MACHINE       3-1         3.1       Sectional View       3-1         3.1.1       Front view       3-1         3.1.2       Rear view       3-4         3.2       Electric Parts Layout       3-7         3.2.1       Scanner unit       3-7         3.2.2       Control panel       3-10         3.2.3       Laser unit       3-11         3.2.4       Fuser related section       3-14         3.2.5       Toner carridge related section       3-14         3.2.6       Toner recycle / used toner recovery unit       3-16         3.2.7       Developer unit / drum / transfer belt unit related section       3-17         3.2.8       Paper transport unit       3-16         3.2.9       Paper texit / reverse section       3-20         3.2.10       Equipment (left view)       3-22         3.2.11       Equipment (left view)       3-22         3.2.12       Bypass feed unit       3-23         3.2.13       Paper feeding section       3-24         3.2.14       Tandem LCF       3-25         3.2.15       Equipment (rear view)       3-26                                                                                                    |    | 2.3              | System List (e-STUDIO556/656/756/856)                                  | 2-17  |
| 2.5       Supplies       2-19         3.       OUTLINE OF THE MACHINE       3-1         3.1       Sectional View       3-1         3.1.1       Front view       3-1         3.1.2       Rear view       3-4         3.2       Electric Parts Layout       3-7         3.2.1       Scanner unit       3-10         3.2.3       Laser unit       3-11         3.2.4       Fuser related section       3-14         3.2.5       Toner cartridge related section       3-15         3.2.6       Toner cartridge related section       3-16         3.2.7       Developer unit       1-16         3.2.8       Paper transport unit       3-16         3.2.9       Paper exit / reverse section       3-19         3.2.9       Paper exit / reverse section       3-22         3.2.10       Equipment (fleft view)       3-22         3.2.11       Equipment (right view)       3-22         3.2.12       Bypass feed unit       3-23         3.2.13       Paper feeding section       3-24         3.2.14       Tandem LCF       3-26         3.2.15       Equipment (rear view)       3-26         3.2.16       A Cinput secti                                                                                                    |    | 2.4              | System List (e-STUDIO557/657/757/857)                                  | 2-18  |
| 3. OUTLINE OF THE MACHINE         3-1           3.1         Sectional View         3-1           3.1.1         Front view         3-1           3.1.2         Rear view         3-1           3.2         Electric Parts Layout         3-7           3.2.1         Scanner unit.         3-7           3.2.2         Control panel         3-10           3.2.3         Laser unit.         3-11           3.2.4         Fuser related section         3-11           3.2.5         Toner cartridge related section         3-16           3.2.6         Toner cartridge related section         3-16           3.2.7         Developer unit / drum / transfer belt unit related section         3-17           3.2.8         Paper transport unit         3-19           3.2.9         Paper exit / reverse section         3-20           3.2.10         Equipment (left view)         3-22           3.2.11         Equipment (right view)         3-22           3.2.12         Bypass feed unit         3-23           3.2.13         Paper feeding section         3-24           3.2.14         Tandem LCF         3-22           3.2.15         Equipment (rear view)         3-26                                                                          |    | 2.5              | Supplies                                                               | 2-19  |
| 3.1       Sectional View       3-1         3.1.1       Front view       3-1         3.1.2       Rear view       3-4         3.2       Electric Parts Layout       3-7         3.2.1       Scanner unit       3-7         3.2.2       Control panel       3-10         3.2.3       Laser unit       3-11         3.2.4       Fuser related section       3-14         3.2.5       Toner cocycle / used toner recovery unit       3-15         3.2.6       Toner recycle / used toner recovery unit       3-16         3.2.7       Developer unit / drum / transfer belt unit related section       3-17         3.2.8       Paper transport unit       3-16         3.2.9       Paper exit / reverse section       3-20         3.2.10       Equipment (left view)       3-22         3.2.11       Equipment (right view)       3-22         3.2.12       Bypass feed unit       3-23         3.2.13       Paper feeding section       3-24         3.2.14       Tandem LCF       3-26         3.2.15       Equipment (rear view)       3-26         3.2.16       AC input section       3-33         3.3       3.1       Motors       3-33                                                                                                    | 3. | OUT              | LINE OF THE MACHINE                                                    | . 3-1 |
| 3.1.1       Front view       .3.4         3.2       Rear view       .3.4         3.2       Electric Parts Layout       .3.7         3.2.1       Scanner unit       .3.7         3.2.2       Control panel       .3.10         3.2.3       Laser unit       .3.11         3.2.4       Fuser related section       .3.11         3.2.5       Toner cartridge related section       .3.14         3.2.6       Toner recycle / used toner recovery unit       .3.16         3.2.7       Developer unit / drum / transfer belt unit related section       .3.17         3.2.8       Paper transport unit       .3.19         3.2.9       Paper exit / reverse section       .3.20         3.2.10       Equipment (reft view)       .3.22         3.2.11       Equipment (reft view)       .3.22         3.2.12       Bypass feed unit       .3.23         3.2.13       Paper feeding section       .3.24         3.2.14       Tandem LCF       .3.26         3.2.15       Equipment (rear view)       .3.26         3.2.15       Equipment (rear view)       .3.26         3.2.16       AC input section       .328         3.3.3       Symbols and Functions of Various Co                                                                                               |    | 3.1              | Sectional View                                                         | 3-1   |
| 3.1.2       Rear view                                                                                                    |    |                  | 3.1.1 Front view                                                       | 3-1   |
| 3.2       Electric Parts Layout       3-7         3.2.1       Scanner unit       3-7         3.2.2       Control panel       3-10         3.2.3       Laser unit       3-11         3.2.4       Fuser related section       3-14         3.2.5       Toner cartridge related section       3-16         3.2.6       Toner cartridge related section       3-16         3.2.7       Developer unit / drum / transfer belt unit related section       3-17         3.2.8       Paper transport unit       3-19         3.2.9       Paper exit / reverse section       3-20         3.2.10       Equipment (right view)       3-21         3.2.11       Equipment (right view)       3-22         3.2.12       Bypass feed unit       3-23         3.2.13       Paper feeding section       3-24         3.2.14       Tandem LCF       3-25         3.2.15       Equipment (rear view)       3-26         3.2.17       Reversing automatic document feeder (RADF)       3-32         3.3       Symbols and Functions of Various Components       3-33         3.3.1       Motors       3-33         3.3.2       Sensors and switches       3-36         3.3.3       Elect                                                                                               |    |                  | 3.1.2 Rear view                                                        | 3-4   |
| 3.2.1       Scanner unit.       3-7         3.2.2       Control panel       3-10         3.2.3       Laser unit       3-11         3.2.4       Fuser related section       3-14         3.2.5       Toner cartridge related section       3-15         3.2.6       Toner recycle / used toner recovery unit       3-16         3.2.7       Developer unit / drum / transfer belt unit related section       3-17         3.2.8       Paper transport unit       3-19         3.2.9       Paper exit / reverse section       3-20         3.2.10       Equipment (left view)       3-21         3.2.11       Equipment (right view)       3-22         3.2.12       Bypass feed unit       3-23         3.2.13       Paper feeding section       3-24         3.2.14       Tandem LCF       3-25         3.2.15       Equipment (rear view)       3-26         3.2.16       AC input section       3-28         3.2.17       Reversing automatic document feeder (RADF)       3-32         3.3.1       Motors       3-33         3.3.2       Sensors and switches       3-33         3.3.3       Electromagnetic spring clutches       3-34         3.3.3       Electro                                                                                               |    | 3.2              | Electric Parts Layout                                                  | 3-7   |
| 3.2.2Control panel3-103.2.3Laser unit3-113.2.4Fuser related section3-143.2.5Toner cartridge related section3-153.2.6Toner recycle / used toner recovery unit3-163.2.7Developer unit / drum / transfer belt unit related section3-173.2.8Paper transport unit3-193.2.9Paper exit / reverse section3-203.2.10Equipment (left view)3-213.2.11Equipment (right view)3-223.2.12Bypass feed unit3-233.2.13Paper feeding section3-243.2.14Tandem LCF3-253.2.15Equipment (rear view)3-263.2.16AC input section3-283.2.17Reversing automatic document feeder (RADF)3-323.3Symbols and Functions of Various Components3-333.3.1Motors3-333.3.2Sensors and switches3-353.3.3Electromagnetic spring clutches3-383.3.4Solenoids3-393.3.5PC boards3-393.3.6Lamps and heaters3-443.3.7Thermistors and thermostats3-413.4Gorparison between e-STUDIO555/655/755/855 and e-STUDIO556/656/756/8563-443.6Comparison between e-STUDIO556/656/756/856 and e-STUDIO556/656/756/8563-443.7General Description3-463.7Overview of Operation3-46                                                                                                    |    |                  | 3.2.1 Scanner unit                                                     | 3-7   |
| 3.2.3       Laser unit       .311         3.2.4       Fuser related section       .314         3.2.5       Toner cartridge related section       .315         3.2.6       Toner recycle / used toner recovery unit       .316         3.2.7       Developer unit / drum / transfer belt unit related section       .317         3.2.8       Paper transport unit       .319         3.2.9       Paper exit / reverse section       .320         3.2.10       Equipment (left view)       .321         3.2.11       Equipment (right view)       .322         3.2.12       Bypass feed unit       .323         3.2.13       Paper feeding section       .323         3.2.14       Tandem LCF       .325         3.2.15       Equipment (rear view)       .328         3.2.16       AC input section       .328         3.2.17       Reversing automatic document feeder (RADF)       .333         3.3.1       Motors       .333         3.3.2       Sensors and switches       .333         3.3.3       Blectromagnetic spring clutches       .338         3.3.4       Solenoids       .339         3.3.5       PC boards       .339         3.3.6       Lamps and heat                                                                                               |    |                  | 3.2.2 Control panel                                                    | 3-10  |
| 3.2.4       Fuser related section       3-14         3.2.5       Toner cartridge related section       3-15         3.2.6       Toner recycle / used toner recovery unit       3-16         3.2.7       Developer unit / drum / transfer belt unit related section       3-17         3.2.8       Paper transport unit       3-19         3.2.9       Paper exit / reverse section       3-20         3.2.10       Equipment (left view)       3-21         3.2.11       Equipment (right view)       3-22         3.2.12       Bypass feed unit       3-23         3.2.13       Paper feeding section       3-24         3.2.14       Tandem LCF       3-25         3.2.15       Equipment (rear view)       3-26         3.2.16       AC input section       3-28         3.2.17       Reversing automatic document feeder (RADF)       3-33         3.3       Symbols and Functions of Various Components       3-33         3.3.1       Motors       3-33         3.3.2       Sensors and switches       3-33         3.3.3       Electromagnetic spring clutches       3-38         3.3.4       Solenoids       3-39         3.3.5       PC boards       3-39         3.3.                                                                                      |    |                  | 3.2.3 Laser unit                                                       | 3-11  |
| 3.2.5       Toner cartridge related section       3-16         3.2.6       Toner recycle / used toner recovery unit       3-16         3.2.7       Developer unit / drum / transfer belt unit related section       3-17         3.2.8       Paper transport unit       3-19         3.2.9       Paper exit / reverse section       3-20         3.2.10       Equipment (left view)       3-21         3.2.11       Equipment (right view)       3-22         3.2.12       Bypass feed unit       3-23         3.2.13       Paper feeding section       3-24         3.2.14       Tandem LCF       3-25         3.2.15       Equipment (rear view)       3-26         3.2.16       AC input section       3-28         3.2.17       Reversing automatic document feeder (RADF)       3-32         3.3       Symbols and Functions of Various Components       3-33         3.3.1       Motors       3-33         3.3.2       Sensors and switches       3-33         3.3.3       Electromagnetic spring clutches       3-38         3.3.4       Solenoids       3-39         3.3.5       PC boards       3-39         3.3.6       Lamps and heaters       3-40         3.3.7 <td></td> <td></td> <td>3.2.4 Fuser related section</td> <td>3-14</td>                  |    |                  | 3.2.4 Fuser related section                                            | 3-14  |
| 3.2.6       Totler recycle / used totler recovery unit       3-16         3.2.7       Developer unit / drum / transfer belt unit related section       3-17         3.2.8       Paper transport unit       3-19         3.2.9       Paper exit / reverse section       3-20         3.2.10       Equipment (left view)       3-21         3.2.11       Equipment (reft view)       3-22         3.2.12       Bypass feed unit       3-23         3.2.13       Paper feeding section       3-24         3.2.14       Tandem LCF       3-25         3.2.15       Equipment (rear view)       3-26         3.2.16       AC input section       3-28         3.2.17       Reversing automatic document feeder (RADF)       3-33         3.3       Symbols and Functions of Various Components       3-33         3.3.1       Motors       3-33         3.3.2       Sensors and switches       3-33         3.3.3       Electromagnetic spring clutches       3-33         3.3.3       Electromagnetic spring clutches       3-33         3.3.4       Solenoids       3-39         3.3.5       PC boards       3-39         3.3.6       Lamps and heaters       3-40         3.3.7 </td <td></td> <td></td> <td>3.2.5 I oner cartridge related section</td> <td>3-15</td> |    |                  | 3.2.5 I oner cartridge related section                                 | 3-15  |
| 3.2.7       Developer unit / utarister beit unit related section       3-17         3.2.8       Paper transport unit       3-19         3.2.9       Paper exit / reverse section       3-20         3.2.10       Equipment (left view)       3-21         3.2.11       Equipment (right view)       3-22         3.2.12       Bypass feed unit       3-23         3.2.13       Paper feeding section       3-24         3.2.14       Tandem LCF       3-25         3.2.15       Equipment (rear view)       3-26         3.2.16       AC input section       3-28         3.2.17       Reversing automatic document feeder (RADF)       3-32         3.3       Symbols and Functions of Various Components       3-33         3.3.1       Motors       3-33         3.3.2       Sensors and switches       3-33         3.3.3       Electromagnetic spring clutches       3-38         3.3.4       Solenoids       3-39         3.3.5       PC boards       3-39         3.3.6       Lamps and heaters       3-40         3.3.7       Thermistors and thermostats       3-41         3.3.9       Others       3-41         3.3.9       Others       3-41                                                                                                    |    |                  | 3.2.6 Toner recycle / used toner recovery unit                         | 3-10  |
| 3.2.9Paper exit / reverse section3-203.2.10Equipment (left view)3-213.2.11Equipment (right view)3-223.2.12Bypass feed unit3-233.2.13Paper feeding section3-243.2.14Tandem LCF3-253.2.15Equipment (rear view)3-263.2.16AC input section3-283.2.17Reversing automatic document feeder (RADF)3-323.3Symbols and Functions of Various Components3-333.3.1Motors3-333.3.2Sensors and switches3-333.3.3Electromagnetic spring clutches3-383.3.4Solenoids3-393.3.5PC boards3-393.3.6Lamps and heaters3-403.3.7Thermistors and thermostats3-413.3.8Transformer3-413.4.1General Description3-433.5COmparison between e-STUDIO555/655/755/855 and e-STUDIO556/656/756/8563-443.6Comparison between e-STUDIO555/656/756/856 and e-STUDIO557/657/757/8573-453.7General Operation3-463.7.1Overview of Operation3-46                                                                                                    |    |                  | 3.2.8 Paper transport unit                                             | 3 10  |
| 3.2.10Equipment (left view)3-213.2.11Equipment (right view)3-223.2.12Bypass feed unit3-233.2.13Paper feeding section3-243.2.14Tandem LCF3-253.2.15Equipment (rear view)3-263.2.16AC input section3-283.2.17Reversing automatic document feeder (RADF)3-323.3Symbols and Functions of Various Components3-333.3.1Motors3-333.3.2Sensors and switches3-333.3.3Electromagnetic spring clutches3-383.3.4Solenoids3-393.3.5PC boards3-403.7Thermistors and thermostats3-413.8Transformer3-413.9Others3-413.4COPY PROCESS3-433.4.1General Description3-433.5Comparison between e-STUDIO556/656/756/856 and e-STUDIO557/657/757/8573-453.7General Operation3-463.7.1Overview of Operation3-46                                                                                                    |    |                  | 3.2.0 Paper exit / reverse section                                     | 3-19  |
| 3.2.10Equipment (right view)3-223.2.11Equipment (right view)3-223.2.12Bypass feed unit3-233.2.13Paper feeding section3-243.2.14Tandem LCF3-253.2.15Equipment (rear view)3-263.2.16AC input section3-283.2.17Reversing automatic document feeder (RADF)3-323.3Symbols and Functions of Various Components3-333.3.1Motors3-333.3.2Sensors and switches3-353.3.3Electromagnetic spring clutches3-383.4Solenoids3-393.5PC boards3-393.6Lamps and heaters3-403.7Thermistors and thermostats3-413.8Transformer3-413.9Others3-433.4.1General Description3-433.5Comparison between e-STUDIO555/655/755/855 and e-STUDIO556/656/756/8563-443.6Comparison between e-STUDIO556/656/756/856 and e-STUDIO557/657/757/8573-453.7General Operation3-463.7.1Overview of Operation3-46                                                                                                    |    |                  | 3.2.10 Equipment (left view)                                           | 3-21  |
| 32.12       Bypass feed unit       3-23         32.13       Paper feeding section       3-24         32.14       Tandem LCF       3-25         32.15       Equipment (rear view)       3-26         32.16       AC input section       3-28         32.17       Reversing automatic document feeder (RADF)       3-32         3.3       Symbols and Functions of Various Components       3-33         3.3.1       Motors       3-33         3.3.2       Sensors and switches       3-35         3.3.3       Electromagnetic spring clutches       3-38         3.3.4       Solenoids       3-39         3.3.5       PC boards       3-39         3.3.6       Lamps and heaters       3-40         3.3.7       Thermistors and thermostats       3-41         3.3.8       Transformer       3-41         3.3.9       Others       3-41         3.4.1       General Description       3-43         3.5       Comparison between e-STUDIO555/655/755/855 and e-STUDIO556/656/756/856       3-44         3.6       Comparison between e-STUDIO556/656/756/856 and e-STUDIO557/657/757/857       3-45         3.7       General Operation       3-46         3.7.1       O                                                                                               |    |                  | 3 2 11 Equipment (right view)                                          | 3-22  |
| 3.2.13       Paper feeding section       3-24         3.2.14       Tandem LCF       3-25         3.2.15       Equipment (rear view)       3-26         3.2.16       AC input section       3-28         3.2.17       Reversing automatic document feeder (RADF)       3-32         3.3       Symbols and Functions of Various Components       3-33         3.3.1       Motors       3-33         3.3.2       Sensors and switches       3-35         3.3.3       Electromagnetic spring clutches       3-38         3.3.4       Solenoids       3-39         3.3.5       PC boards       3-39         3.3.6       Lamps and heaters       3-40         3.3.7       Thermistors and thermostats       3-41         3.8       Transformer       3-41         3.9       Others       3-43         3.4.1       General Description       3-43         3.5       Comparison between e-STUDIO555/655/755/855 and e-STUDIO556/656/756/856       3-44         3.6       Comparison between e-STUDIO556/656/756/856 and e-STUDIO557/657/757/857       3-45         3.7       General Operation       3-46         3.7.1       Overview of Operation       3-46 <th></th> <th></th> <th>3.2.12 Bypass feed unit</th> <th>3-23</th>                                            |    |                  | 3.2.12 Bypass feed unit                                                | 3-23  |
| 3.2.14       Tandem LCF       3-25         3.2.15       Equipment (rear view)       3-26         3.2.16       AC input section       3-28         3.2.17       Reversing automatic document feeder (RADF)       3-32         3.3       Symbols and Functions of Various Components       3-33         3.3.1       Motors       3-33         3.3.2       Sensors and switches       3-33         3.3.3       Electromagnetic spring clutches       3-33         3.3.4       Solenoids       3-39         3.3.5       PC boards       3-39         3.3.6       Lamps and heaters       3-40         3.3.7       Thermistors and thermostats       3-41         3.8       Transformer       3-41         3.9       Others       3-43         3.4       COPY PROCESS       3-43         3.4.1       General Description       3-43         3.5       Comparison between e-STUDIO555/655/755/855 and e-STUDIO556/656/756/856       3-44         3.6       Comparison between e-STUDIO556/656/756/856 and e-STUDIO557/657/757/857       3-45         3.7       General Operation       3-46         3.7.1       Overview of Operation       3-46                                                                                                    |    |                  | 3.2.13 Paper feeding section                                           | 3-24  |
| 3.2.15Equipment (rear view)                                                                                                    |    |                  | 3.2.14 Tandem LCF                                                      | 3-25  |
| 3.2.16AC input section3-283.2.17Reversing automatic document feeder (RADF)3-323.3Symbols and Functions of Various Components3-333.3.1Motors3-333.3.2Sensors and switches3-353.3.3Electromagnetic spring clutches3-383.3.4Solenoids3-393.5PC boards3-393.6Lamps and heaters3-403.7Thermistors and thermostats3-413.8Transformer3-413.9Others3-413.4COPY PROCESS3-433.4.1General Description3-433.5Comparison between e-STUDIO555/655/755/855 and e-STUDIO556/656/756/8563-443.6Comparison between e-STUDIO556/656/756/856 and e-STUDIO557/657/757/8573-453.7General Operation3-463.7.1Overview of Operation3-46                                                                                                    |    |                  | 3.2.15 Equipment (rear view)                                           | 3-26  |
| 3.2.17Reversing automatic document feeder (RADF)3-323.3Symbols and Functions of Various Components3-333.3.1Motors3-333.3.2Sensors and switches3-353.3.3Electromagnetic spring clutches3-383.3.4Solenoids3-393.5PC boards3-393.6Lamps and heaters3-403.7Thermistors and thermostats3-413.8Transformer3-413.9Others3-413.4COPY PROCESS3-433.4.1General Description3-433.5Comparison between e-STUDIO555/655/755/855 and e-STUDIO556/656/756/8563-443.6Comparison between e-STUDIO556/656/756/856 and e-STUDIO557/657/757/8573-453.7General Operation3-463.7.1Overview of Operation3-46                                                                                                    |    |                  | 3.2.16 AC input section                                                | 3-28  |
| 3.3Symbols and Functions of Various Components3-333.3.1Motors3-333.3.2Sensors and switches3-353.3.3Electromagnetic spring clutches3-383.3.4Solenoids3-393.5PC boards3-393.6Lamps and heaters3-403.7Thermistors and thermostats3-413.8Transformer3-413.9Others3-413.4COPY PROCESS3-433.4.1General Description3-433.5Comparison between e-STUDIO555/655/755/855 and e-STUDIO556/656/756/8563-443.6Comparison between e-STUDIO556/656/756/856 and e-STUDIO557/657/757/8573-453.7General Operation3-463.7.1Overview of Operation3-46                                                                                                    |    |                  | 3.2.17 Reversing automatic document feeder (RADF)                      | 3-32  |
| 3.3.1       Motors       3-33         3.3.2       Sensors and switches       3-35         3.3.3       Electromagnetic spring clutches       3-38         3.3.4       Solenoids       3-39         3.3.5       PC boards       3-39         3.3.6       Lamps and heaters       3-40         3.3.7       Thermistors and thermostats       3-41         3.3.8       Transformer       3-41         3.3.9       Others       3-41         3.3.9       Others       3-41         3.4       COPY PROCESS       3-43         3.4.1       General Description       3-43         3.5       Comparison between e-STUDIO555/655/755/855 and e-STUDIO556/656/756/856       3-44         3.6       Comparison between e-STUDIO556/656/756/856 and e-STUDIO557/657/757/857       3-45         3.7       General Operation       3-46         3.7.1       Overview of Operation       3-46                                                                                                    |    | 3.3              | Symbols and Functions of Various Components                            | 3-33  |
| 3.3.2       Sensors and switches       3-35         3.3.3       Electromagnetic spring clutches       3-38         3.3.4       Solenoids       3-39         3.3.5       PC boards       3-39         3.3.6       Lamps and heaters       3-40         3.3.7       Thermistors and thermostats       3-41         3.8       Transformer       3-41         3.9       Others       3-41         3.9       Others       3-41         3.9       Others       3-41         3.4       COPY PROCESS       3-43         3.4.1       General Description       3-43         3.5       Comparison between e-STUDIO555/655/755/855 and e-STUDIO556/656/756/856       3-44         3.6       Comparison between e-STUDIO556/656/756/856 and e-STUDIO557/657/757/857       3-45         3.7       General Operation       3-46         3.7.1       Overview of Operation       3-46                                                                                                    |    |                  | 3.3.1 Motors                                                           | 3-33  |
| 3.3.3       Electromagnetic spring clutches       3-38         3.3.4       Solenoids       3-39         3.3.5       PC boards       3-39         3.3.6       Lamps and heaters       3-40         3.3.7       Thermistors and thermostats       3-41         3.3.8       Transformer       3-41         3.3.9       Others       3-41         3.4       COPY PROCESS       3-43         3.4.1       General Description       3-43         3.5       Comparison between e-STUDIO555/655/755/855 and e-STUDIO556/656/756/856       3-44         3.6       Comparison between e-STUDIO556/656/756/856 and e-STUDIO557/657/757/857       3-45         3.7       General Operation       3-46         3.7.1       Overview of Operation       3-46                                                                                                    |    |                  | 3.3.2 Sensors and switches                                             | 3-35  |
| 3.3.4       Solenolds       3-39         3.3.5       PC boards       3-39         3.3.6       Lamps and heaters       3-40         3.3.7       Thermistors and thermostats       3-41         3.3.8       Transformer       3-41         3.3.9       Others       3-41         3.4       COPY PROCESS       3-43         3.4.1       General Description       3-43         3.5       Comparison between e-STUDIO555/655/755/855 and e-STUDIO556/656/756/856       3-44         3.6       Comparison between e-STUDIO556/656/756/856 and e-STUDIO557/657/757/857       3-45         3.7       General Operation       3-46         3.7.1       Overview of Operation       3-46                                                                                                    |    |                  | 3.3.3 Electromagnetic spring clutches                                  | 3-38  |
| 3.3.5       PC boards       3-39         3.3.6       Lamps and heaters       3-40         3.3.7       Thermistors and thermostats       3-41         3.3.8       Transformer       3-41         3.3.9       Others       3-41         3.4       COPY PROCESS       3-41         3.4.1       General Description       3-43         3.5       Comparison between e-STUDIO555/655/755/855 and e-STUDIO556/656/756/856       3-44         3.6       Comparison between e-STUDIO556/656/756/856 and e-STUDIO557/657/757/857       3-45         3.7       General Operation       3-46         3.7.1       Overview of Operation       3-46                                                                                                    |    |                  | 3.3.4 Solenoids                                                        | 3-39  |
| 3.3.6       Lamps and heaters       3-40         3.3.7       Thermistors and thermostats       3-41         3.3.8       Transformer       3-41         3.3.9       Others       3-41         3.4       COPY PROCESS       3-43         3.4.1       General Description       3-43         3.5       Comparison between e-STUDIO555/655/755/855 and e-STUDIO556/656/756/856       3-44         3.6       Comparison between e-STUDIO556/656/756/856 and e-STUDIO557/657/757/857       3-45         3.7       General Operation       3-46         3.7.1       Overview of Operation       3-46                                                                                                    |    |                  | 3.3.5 PC DOards                                                        | 3-39  |
| 3.3.7       Thermistors and thermostats       3-41         3.3.8       Transformer       3-41         3.3.9       Others       3-41         3.4       COPY PROCESS       3-43         3.4.1       General Description       3-43         3.5       Comparison between e-STUDIO555/655/755/855 and e-STUDIO556/656/756/856       3-44         3.6       Comparison between e-STUDIO556/656/756/856 and e-STUDIO557/657/757/857       3-45         3.7       General Operation       3-46         3.7.1       Overview of Operation       3-46                                                                                                    |    |                  | 3.3.0 Lamps and thermostate                                            | 3-40  |
| 3.3.9       Others       3-41         3.4       COPY PROCESS       3-43         3.4.1       General Description       3-43         3.5       Comparison between e-STUDIO555/655/755/855 and e-STUDIO556/656/756/856       3-44         3.6       Comparison between e-STUDIO556/656/756/856 and e-STUDIO557/657/757/857       3-45         3.7       General Operation       3-46         3.7.1       Overview of Operation       3-46                                                                                                    |    |                  | 3.3.8 Transformer                                                      | 3-41  |
| 3.4       COPY PROCESS       3-43         3.4.1       General Description       3-43         3.5       Comparison between e-STUDIO555/655/755/855 and e-STUDIO556/656/756/856       3-44         3.6       Comparison between e-STUDIO556/656/756/856 and e-STUDIO557/657/757/857       3-45         3.7       General Operation       3-46         3.7.1       Overview of Operation       3-46                                                                                                    |    |                  | 3.3.9 Others                                                           | 3-41  |
| 3.4.1       General Description       3-43         3.5       Comparison between e-STUDIO555/655/755/855 and e-STUDIO556/656/756/856       3-44         3.6       Comparison between e-STUDIO556/656/756/856 and e-STUDIO557/657/757/857       3-45         3.7       General Operation       3-46         3.7.1       Overview of Operation       3-46                                                                                                    |    | 34               | COPY PROCESS                                                           | 3-43  |
| 3.5       Comparison between e-STUDIO555/655/755/855 and e-STUDIO556/656/756/856                                                                                                    |    | <b>V</b> . T     | 3.4.1 General Description                                              | 3-43  |
| 3.6Comparison between e-STUDIO556/656/756/856 and e-STUDIO557/657/757/8573-453.7General Operation                                                                                                    |    | 3.5              | Comparison between e-STUDIO555/655/755/855 and e-STUDIO556/656/756/856 | 3-44  |
| 3.7General Operation3-463.7.1Overview of Operation3-46                                                                                                    |    | 3.6              | Comparison between e-STUDIO556/656/756/856 and e-STUDIO557/657/757/857 | 3-45  |
| 3.7.1 Overview of Operation                                                                                                    |    | 3.7              | General Operation                                                      | 3-46  |
|                                                                                                    |    |                  | 3.7.1 Overview of Operation                                            | 3-46  |

|    |      | 3.7.2               | Description of Operation                            | 3-46         |
|----|------|---------------------|-----------------------------------------------------|--------------|
|    |      | 3.7.3               | Detection of Abnormality                            | 3-49         |
|    |      | 3.7.4               | Hibernation function                                | 3-53         |
|    | 3.8  | Control F           | Panel                                               | 3-54         |
|    |      | 3.8.1               | General Description                                 | 3-54         |
|    |      | 3.8.2               | Description of Operation                            | 3-55         |
|    | 3.9  | Scanning            | g Section                                           | 3-56         |
|    |      | 3.9.1               | General Description                                 | 3-56         |
|    |      | 3.9.2               | Construction                                        | 3-58         |
|    |      | 3.9.3               | Functions                                           | 3-59         |
|    |      | 3.9.4               | Description of Operation                            | 3-62         |
|    |      | 3.9.5               | Automatic Original Size Detection Circuit           | 3-63         |
|    | 3.10 | Laser Or            | ptical Unit                                         | 3-66         |
|    |      | 3.10.1              | General Description                                 | 3-66         |
|    |      | 3 10 2              | Laser precautions                                   | 3-68         |
|    | 3 11 | Paper Fe            | eeding System                                       | 3-70         |
|    | 0.11 | 3 11 1              | General Description                                 |              |
|    |      | 3 11 2              | Functions                                           | 3-72         |
|    |      | 3 11 3              | Operation                                           | 3-74         |
|    | 3 12 | Process             | Related Section                                     | 3-80         |
|    | 0.12 | 3 12 1              | Construction                                        | 3_80         |
|    |      | 3 12 2              | Functions                                           | 0-00<br>3_81 |
|    | 3 13 | Drum/Cl             | eaner I Init                                        | 3_82         |
|    | 5.15 | 3 13 1              |                                                     | 3_82         |
|    |      | 3 13 2              | Eunctions                                           | 2 92         |
|    |      | 3 13 3              | Image Quality Control                               | 3 84         |
|    | 3 1/ | Develop             | ar Unit                                             | 3 85         |
|    | 5.14 | 2 1/ 1              | Construction                                        | 3 85         |
|    |      | 2 1 / 2             | Eurotione                                           | 2 20-0       |
|    |      | 3.14.2<br>2.14.2    | Purchoris                                           | 2 00-2       |
|    | 2 15 | J. 14.J<br>Transfor | /Transport Unit                                     | 2 01         |
|    | 5.15 | 2 15 1              | Coporal Description                                 | 2 01         |
|    |      | 2 15 2              | Eurotione                                           | 202          |
|    |      | 3.13.Z              | Conorol Description of Transfer Polt Unit Operation | 2 02         |
|    | 2 16 | 5.15.5<br>Eugor Lir |                                                     | 2 04         |
|    | 3.10 |                     | Nutling                                             | 3-94         |
|    |      | 3.10.1              | Oncertion                                           | 3-94         |
|    |      | 3.10.2              |                                                     | 3-94         |
|    |      | 3.10.3              | Functions                                           | 3-95         |
|    | 0 47 | 3.10.4              |                                                     | 3-95         |
|    | 3.17 |                     |                                                     | 3-99         |
|    |      | 3.17.1              |                                                     | 3-99         |
|    |      | 3.17.2              | Functions                                           | 3-99         |
|    |      | 3.17.3              | Driving of Exit/Reverse section                     | 3-100        |
|    | 0.40 | 3.17.4              | Operation                                           | 3-100        |
|    | 3.18 | Reversin            | ng Automatic Document Feeder (RADF)                 | 3-102        |
|    |      | 3.18.1              |                                                     | 3-102        |
|    |      | 3.18.2              | Functions                                           | 3-103        |
|    |      | 3.18.3              | Description of Operation                            | 3-104        |
|    | 3.19 | Power S             | upply Unit                                          | 3-108        |
|    |      | 3.19.1              | Construction                                        | 3-108        |
|    |      | 3.19.2              | Operation of DC Output Circuit                      | 3-109        |
|    |      | 3.19.3              | Output Channel                                      | 3-111        |
|    |      | 3.19.4              | Fuse                                                | 3-115        |
| 4. | DISA | SSEMBI              | LY AND REPLACEMENT                                  | 4-1          |
| •• | 4 1  | Installatio         | on and Replacement of Covers                        | <u>ل</u> _1  |
|    |      | 4 1 1               | Front cover (Upper/Lower)                           | Δ_1          |
|    |      | 412                 | Front right inner cover                             | <br>Δ_1      |
|    |      | 413                 | Top right cover                                     |              |
|    |      |                     |                                                     |              |

|     | 4.1.4     | FAN cover                                                                 | 4-2  |
|-----|-----------|---------------------------------------------------------------------------|------|
|     | 4.1.5     | Top left cover                                                            | 4-2  |
|     | 4.1.6     | Top rear cover                                                            | 4-3  |
|     | 4.1.7     | Right upper cover                                                         | 4-3  |
|     | 4.1.8     | Right center cover                                                        | 4-3  |
|     | 4.1.9     | Right rear cover                                                          | 4-4  |
|     | 4.1.10    | Left upper cover                                                          | 4-4  |
|     | 4.1.11    | Left lower cover (Exit cover)                                             | 4-4  |
|     | 4.1.12    | Left rear cover                                                           | 4-5  |
|     | 4.1.13    | Rear cover                                                                | 4-5  |
| 4.2 | Control F | Panel                                                                     | 4-6  |
|     | 4.2.1     | Control panel unit                                                        | 4-6  |
|     | 4.2.2     | DSP board (DSP)                                                           | 4-8  |
|     | 4.2.3     | KEY board (KEY)                                                           | 4-9  |
|     | 4.2.4     | LCD panel (LCD) / Touch panel (TCP)                                       | 4-9  |
|     | 4.2.5     | Control panel cover                                                       | 4-10 |
| 4.3 | Scanning  | g Section                                                                 | 4-11 |
|     | 4.3.1     | Original glass                                                            | 4-11 |
|     | 4.3.2     | Lens cover                                                                | 4-11 |
|     | 4.3.3     | SLG board cooling fan (M23)                                               | 4-12 |
|     | 4.3.4     | Automatic original detection sensor (APS sensor) (S1 / S2 / S3 / S4 / S5) |      |
|     |           | (e-STUDIO556/656/756/856)                                                 | 4-12 |
|     | 4.3.5     | Automatic original detection sensor (APS sensor) (S1 / S2)                |      |
|     |           | (e-STUDIO557/657/757/857)                                                 | 4-13 |
|     | 4.3.6     | Carriage-1 (e-STUIDIO556/656/756/856)                                     | 4-13 |
|     | 4.3.7     | Carriage-1 (e-STUIDIO557/657/757/857)                                     | 4-15 |
|     | 4.3.8     | Exposure lamp (EXP)                                                       | 4-18 |
|     | 4.3.9     | Lamp inverter board (INV-EXP)                                             | 4-20 |
|     | 4.3.10    | Exposure lamp cooling fan-1 (M36)                                         | 4-20 |
|     | 4.3.11    | Exposure lamp cooling fan-2 (M37)                                         | 4-21 |
|     | 4.3.12    | Lens unit (e-STUDIO556/656/756/856)                                       | 4-23 |
|     | 4.3.13    | Lens unit (e-STUDIO557/657/757/857)                                       | 4-25 |
|     | 4.3.14    | Scanning section control PC board (SLG) (e-STUDIO556/656/756/856)         | 4-27 |
|     | 4.3.15    | Carriage wire / Carriage-2                                                | 4-27 |
|     | 4.3.16    | Carriage home position sensor (S6)                                        | 4-31 |
|     | 4.3.17    | Scan motor (M1)                                                           | 4-31 |
|     | 4.3.18    | Scanner unit cooling fan (M38)                                            | 4-32 |
|     | 4.3.19    | Platen sensor (S53) (e-STUDIO556/656/756/856)                             | 4-33 |
|     | 4.3.20    | Platen sensor (S53/S54) (e-STUDIO557/657/757/857)                         | 4-34 |
| 4.4 | Laser Or  | otical Unit (e-STUDIO556/656/756/856)                                     | 4-35 |
|     | 4.4.1     | Laser unit cooling fan                                                    | 4-35 |
|     | 4.4.2     | Laser optical unit                                                        | 4-36 |
|     | 4.4.3     | Laser control PC board (PLG board)                                        | 4-37 |
| 4.5 | Laser Or  | otical Unit (e-STUDIO557/657/757/857)                                     | 4-39 |
|     | 4.5.1     | Laser unit cooling fan                                                    | 4-39 |
|     | 4.5.2     | Laser optical unit                                                        | 4-40 |
|     | 4.5.3     | Laser control PC board (PLG board)                                        |      |
| 4.6 | Paper Fe  | eedina System                                                             |      |
| -   | 4.6.1     | Paper feeder unit / Bypass feed unit                                      | 4-44 |
|     | 4.6.2     | Intermediate transport unit                                               | 4-50 |
|     | 4.6.3     | Bypass feed unit                                                          | 4-53 |
|     | 4.6.4     | Feed motor (M20)                                                          | 4-58 |
|     | 4.6.5     | Tray driving unit (upper/lower) / Trav-up motor (M21, M22)                | 4-58 |
|     | 4.6.6     | Feed driving unit                                                         | 4-59 |
|     | 4.6.7     | Registration roller unit                                                  | 4-60 |
|     | 4.6.8     | Paper dust removal brush 2 (for the metallic registration roller)         |      |
|     | 4.6.9     | Registration motor (M16)                                                  | 4-62 |
|     | 4.6.10    | Tandem LCF                                                                | 4-63 |
|     | -         |                                                                           |      |

| 4.7  | Process  | Related Section                                                        | 4-68  |
|------|----------|------------------------------------------------------------------------|-------|
|      | 4.7.1    | Main charger                                                           | 4-68  |
|      | 4.7.2    | Wire cleaner drive unit / Wire cleaner drive motor (M12)               | 4-70  |
|      | 4.7.3    | Discharge LED (ERS)                                                    | 4-71  |
|      | 4.7.4    | Drum surface potential sensor (S13)                                    | 4-72  |
|      | 4.7.5    | Temperature/humidity sensor (S7)                                       | 4-73  |
|      | 4.7.6    | Exhaust duct                                                           | 4-73  |
|      | 4.7.7    | Duct out fan (M27) / Exit section cooling fan (M29)                    | 4-73  |
|      | 4.7.8    | Ozone filter                                                           | 4-74  |
| 4.8  | Drum/Cl  | eaner Unit                                                             | 4-75  |
|      | 4.8.1    | Cleaner unit                                                           | 4-75  |
|      | 4.8.2    | Drum thermistor (THM5) and Drum                                        | 4-75  |
|      | 4.8.3    | Cleaning blade                                                         | 4-77  |
|      | 4.8.4    | Recovery blade                                                         | 4-77  |
|      | 4.8.5    | Cleaning brush                                                         | 4-78  |
|      | 4.8.6    | Image quality sensor (S14)                                             | 4-78  |
|      | 4.8.7    | Drum separation finger (e-STUDIO556/656/756/856)                       | 4-79  |
|      | 4.8.8    | Drum separation finger (e-STUDIO557/657/757/857)                       | 4-81  |
|      | 4.8.9    | Drum motor (M11) / Motor driving PC board (MOT)                        | 4-84  |
|      | 4.8.10   | Cleaning brush drive motor (M13) / Drum separation finger solenoid (SC | L1)   |
|      |          |                                                                        | 4-84  |
| 4.9  | Develop  | er Unit                                                                | 4-86  |
|      | 4.9.1    | Toner cartridge drive unit                                             | 4-86  |
|      | 4.9.2    | Toner cartridge switch (SW2)                                           | 4-86  |
|      | 4.9.3    | New toner supply motor (M5)                                            | 4-87  |
|      | 4.9.4    | Toner cartridge empty sensor (S10)                                     | 4-87  |
|      | 4.9.5    | New toner transport motor (M6)                                         | 4-87  |
|      | 4.9.6    | Toner recycle unit                                                     | 4-89  |
|      | 4.9.7    | Recycle toner transport motor (M8) and Hopper motor (M7)               | 4-90  |
|      | 4.9.8    | Developer unit                                                         | 4-90  |
|      | 4.9.9    | Developer material                                                     | 4-90  |
|      | 4.9.10   | Doctor blade                                                           | 4-92  |
|      | 4.9.11   | Auto-toner sensor (S12)                                                | 4-92  |
|      | 4.9.12   | Guide roller on the front side                                         | 4-93  |
|      | 4.9.13   | Guide roller on the rear side                                          | 4-93  |
|      | 4.9.14   | Scattered toner recovery roller / Developer sleeves (Magnetic roller)  | 4-94  |
|      | 4.9.15   | Transport sleeve                                                       | 4-96  |
|      | 4.9.16   | Mixer                                                                  | 4-97  |
|      | 4.9.17   | Paddle                                                                 | 4-97  |
|      | 4.9.18   | Procedure for replacing an oil seal                                    | 4-99  |
|      | 4.9.19   | Developer unit motor (M10)                                             | 4-99  |
|      | 4.9.20   | Developer unit detection switch (SW3)                                  | 4-100 |
|      | 4.9.21   | Toner filter unit / Developer unit fan (M31)                           | 4-100 |
|      | 4.9.22   | I oner bag full detection sensor (S11)                                 | 4-101 |
|      | 4.9.23   | Used toner transport motor (M9)                                        | 4-101 |
| 4.10 | Iransfer | / Iransport Unit                                                       | 4-102 |
|      | 4.10.1   |                                                                        |       |
|      | 4.10.2   | I ransfer belt                                                         | 4-103 |
|      | 4.10.3   | Cleaning brush                                                         | 4-104 |
|      | 4.10.4   |                                                                        | 4-105 |
|      | 4.10.5   | I ransfer/ I ransport unit                                             | 4-106 |
|      | 4.10.6   | Horizontal transport sensor-1, -2 and -3 (S19, S20, S21)               | 4-108 |
|      | 4.10.7   | HONZONTAL TRANSPORT SECTION ORIVING CIUTCH-2 (CL12)/ -3 (CL13)         | 4 400 |
|      | 4 40 0   |                                                                        | 4-108 |
|      | 4.10.8   | HONZONTAL TRANSPORT SECTION ORIVING CIUTCH-2 (UL 12)/ -3 (UL 13)       | 4 400 |
|      | 4 40 0   |                                                                        | 4-108 |
|      | 4.10.9   |                                                                        | 4 400 |
|      |          | (50)001/000/000/000/000/000/000/000/000/00                             | 4-109 |

|      | 4.10.10            | Horizontal transport section driving clutch-1 (CLT1)                  |                     |
|------|--------------------|-----------------------------------------------------------------------|---------------------|
|      |                    | (e-STUDIO557/657/757/857)                                             |                     |
|      | 4.10.11            | Transfer belt drive motor unit / Transfer belt motor (M14)            |                     |
|      | 4.10.12            | Transfer belt contact/release cam driving unit                        |                     |
|      | 4.10.13            | Transfer belt cam motor (M15)                                         |                     |
| 4 11 | Fuser Ur           | nit                                                                   | 4-113               |
|      | 4 11 1             | Heater control PC board (IH board)                                    | 4-114               |
|      | 4 11 2             | Fuser unit                                                            | 4_115               |
|      | T. 1 1.2<br>/ 11 3 | Cleaning web unit / Cleaning web                                      | 1 117- <del>ب</del> |
|      | 4.11.0             |                                                                       | 4 110               |
|      | 4.11.4             | In coll                                                               | 4 1 19              |
|      | 4.11.5             | Opper separation linger unit / Opper separation linger                |                     |
|      | 4.11.6             | Lower separation finger unit / Lower separation finger                |                     |
|      | 4.11./             | Fuser roller front/center/rear thermistor (THM1 / THM 2 / THM 3), Fus | ser roller          |
|      |                    | center/side thermostat (THMO1 / THMO2)                                |                     |
|      | 4.11.8             | Fuser roller                                                          |                     |
|      | 4.11.9             | Pressure roller                                                       |                     |
|      | 4.11.10            | Web detection sensor (S8)                                             |                     |
|      | 4.11.11            | Web motor (M4) / Fuser transport sensor (S9)                          | 4-126               |
|      | 4.11.12            | Pressure roller thermistor (THM4)                                     |                     |
| 4.12 | Exit/Rev           | erse Section                                                          |                     |
|      | 4.12.1             | Exit/Reverse unit                                                     |                     |
|      | 4.12.2             | Reverse section cooling fan-1 [M24] / Reverse section cooling fan-2 [ | M25].4-128          |
|      | 4.12.3             | Exit sensor [S22]                                                     |                     |
|      | 4.12.4             | Reverse sensor-1 [S23] / Reverse sensor-2 [S24]                       |                     |
|      | 4.12.5             | Exit cover switch [SW5]                                               |                     |
|      | 4.12.6             | Gate solenoid [SOL2]                                                  |                     |
|      | 4.12.7             | Exit roller                                                           |                     |
|      | 4.12.8             | Reverse section driving unit / Reverse motor driving PC board         |                     |
|      |                    | (MOT2-RV board)                                                       | 4-131               |
|      | 4.12.9             | Reverse motor [M19]                                                   |                     |
|      | 4.12.10            | Reverse roller-1 / Reverse roller-2                                   |                     |
|      | 4.12.11            | Exit motor [M18]                                                      | 4-133               |
|      | 4 12 12            | O-ring                                                                | 4-133               |
| 4 13 | Reversin           | ng Automatic Document Feeder (RADE)                                   | 4-134               |
| 1.10 | 4 13 1             | RADE                                                                  | 4-134               |
|      | 4 13 2             | RADE front cover                                                      | 4_135               |
|      | 4.10.2<br>1/ 12.2  |                                                                       | /_136               |
|      | 4.13.J             | Original iam access cover                                             | / 137               |
|      | 4.10.4             |                                                                       |                     |
|      | 4.13.3             | Criginal trav                                                         |                     |
|      | 4.13.0             |                                                                       | 4 1 2 0             |
|      | 4.13.7             | Original reverse tray                                                 |                     |
|      | 4.13.8             |                                                                       |                     |
|      | 4.13.9             |                                                                       |                     |
|      | 4.13.10            | Reading start guide unit                                              |                     |
|      | 4.13.11            | Exit guide / Exit/reverse guide / Reading end guide                   |                     |
|      | 4.13.12            | Original holding guide (for e-STUDIO557/657/757/857)                  |                     |
|      | 4.13.13            | Paper feeder unit                                                     |                     |
|      | 4.13.14            | Pickup roller                                                         |                     |
|      | 4.13.15            | Feed roller                                                           |                     |
|      | 4.13.16            | Separation roller (e-STUDIO556/656/756/856)                           | 4-147               |
|      | 4.13.17            | Separation roller (e-STUDIO557/657/757/857)                           | 4-148               |
|      | 4.13.18            | Original registration roller                                          |                     |
|      | 4.13.19            | Intermediate transport roller                                         |                     |
|      | 4.13.20            | Reading start roller                                                  |                     |
|      | 4.13.21            | Reading end roller                                                    |                     |
|      | 4.13.22            | Exit roller                                                           |                     |
|      | 4.13.23            | Exit/reverse roller                                                   |                     |
|      | 4.13.24            | Exit intermediate roller                                              |                     |
|      |                    |                                                                       |                     |

|            | 4.13.25                                 | Reverse roller                                                         | 4-158                        |
|------------|-----------------------------------------|------------------------------------------------------------------------|------------------------------|
|            | 4.13.26                                 | Original feed motor (MR1)                                              | 4-160                        |
|            | 4.13.27                                 | Original feed motor bracket                                            | 4-160                        |
|            | 4.13.28                                 | Read motor (MR2)                                                       | 4-161                        |
|            | 4.13.29                                 | Read motor bracket                                                     | 4-162                        |
|            | 4.13.30                                 | Original reverse motor (MR3)                                           | 4-163                        |
|            | 4.13.31                                 | Original exit motor (MR4)                                              |                              |
|            | 4.13.32                                 | RADE cooling fan (FR1)                                                 | 4-165                        |
|            | 4 13 33                                 | Original nickup solenoid (SOI R1)                                      | 4-166                        |
|            | 4 13 34                                 | Original reverse solenoid (SOLR2)                                      | 4-167                        |
|            | 4 13 35                                 | Original exit solenoid (SOLR3)                                         | 4-168                        |
|            | 4 13 36                                 | Original iam access cover opening/closing switch (SW/R1)               | 4_160                        |
|            | 1 13 37                                 | RADE opening/closing switch (SW/R2)                                    | <i>1</i> _160                |
|            | 1 13 38                                 | PADE opening/closing sensor (SP15)                                     | / 171                        |
|            | 4.13.30                                 | Original ompty concor (SP3)                                            |                              |
|            | 4.13.39                                 | Original iam access sover energing (cleasing concer (SD12)             |                              |
|            | 4.13.40                                 | Conginal jam access cover opening/closing sensor (SRTS)                |                              |
|            | 4.13.41                                 | Crisical width detection concer 2 (CD0)                                |                              |
|            | 4.13.42                                 | Original width detection sensor-3 (SR8)                                | 4-173                        |
|            | 4.13.43                                 | Original width detection sensor-2 (SR7)                                |                              |
|            | 4.13.44                                 | Original width detection sensor-1 (SR6)                                | 4-1/4                        |
|            | 4.13.45                                 | Original registration sensor (SR5)                                     | 4-174                        |
|            | 4.13.46                                 | Original exit sensor (SR12)                                            | 4-174                        |
|            | 4.13.47                                 | Original tray sensor (SR1)                                             | 4-175                        |
|            | 4.13.48                                 | Original tray width sensor (SR2)                                       | 4-176                        |
|            | 4.13.49                                 | Original exit/reverse sensor (SR11)                                    | 4-177                        |
|            | 4.13.50                                 | Original reverse unit opening/closing sensor (SR14)                    | 4-178                        |
|            | 4.13.51                                 | Original reading end sensor (SR4)                                      | 4-179                        |
|            | 4.13.52                                 | Original intermediate transport sensor (SR9)                           | 4-179                        |
|            | 4.13.53                                 | Original reading start sensor (SR10)                                   | 4-179                        |
|            | 4.13.54                                 | Original reading start sensor (prism)                                  | 4-180                        |
|            | 4.13.55                                 | RADF board (RADF)                                                      | 4-181                        |
|            | 4.13.56                                 | RADF board bracket                                                     | 4-181                        |
|            | 4.13.57                                 | Harness guide                                                          | 4-182                        |
| 4.14       | Remova                                  | I and Installation of Options                                          | 4-183                        |
|            | 4.14.1                                  | Finisher                                                               | 4-183                        |
|            | 4.14.2                                  | Large Capacity Feeder (LCF)                                            | 4-183                        |
| 9510       |                                         |                                                                        | 5.1                          |
|            | Conorol                                 | description                                                            | <b>3-1</b>                   |
| 5.1<br>E 0 | Service                                 |                                                                        |                              |
| 5.2        |                                         |                                                                        |                              |
|            | 0.Z.1                                   |                                                                        |                              |
|            | D.Z.Z                                   |                                                                        |                              |
|            | 5.2.3                                   | [SERVICE MODE] Scieeii                                                 |                              |
| 5.0        | 5.2.4                                   | Setting/Unanging password                                              |                              |
| 5.3        | input che                               | eck (Test mode 03)                                                     |                              |
| 5.4        |                                         | check (Test mode 03)                                                   |                              |
| 5.5        | l est prin                              | nt mode (test mode 04)                                                 |                              |
| 5.6        | Adjustme                                | ent mode (05)                                                          | 5-10                         |
| 5.7        | Test prin                               | nt pattern in Adjustment Mode (05)                                     | 5-12                         |
| 5.8        | Setting n                               | mode (08)                                                              | 5-13                         |
| 5.9        | Assist M                                | lode (3C)                                                              | 5-15                         |
|            | 5.9.1                                   | Functions                                                              | 5-15                         |
|            | 5.9.2                                   | Operating Procedure                                                    | 5-18                         |
| 5.10       | HDD Ass                                 | sist Mode (4C)                                                         | 5-19                         |
|            | 5.10.1                                  | General description                                                    | 5-19                         |
|            |                                         |                                                                        |                              |
|            | 5.10.2                                  | Operation procedure                                                    | 5-19                         |
|            | 5.10.2<br>5.10.3                        | Operation procedure<br>Functions                                       | 5-19<br>5-21                 |
| 5.11       | 5.10.2<br>5.10.3<br>File Syst           | Operation procedure<br>Functions<br>tem Recovery Mode (5C)             | 5-19<br>5-21<br>5-23         |
| 5.11       | 5.10.2<br>5.10.3<br>File Syst<br>5.11.1 | Operation procedure<br>Functions<br>tem Recovery Mode (5C)<br>Overview | 5-19<br>5-21<br>5-23<br>5-23 |

5.

|      |           | 5.11.2     | Operation procedure                                                      | 5-23 |
|------|-----------|------------|--------------------------------------------------------------------------|------|
|      |           | 5.11.3     | Functions                                                                | 5-24 |
|      | 5.12      | SRAM CI    | ear Mode (6C)                                                            | 5-28 |
|      |           | 5.12.1     | Overview                                                                 | 5-28 |
|      |           | 5.12.2     | Operation procedure                                                      | 5-28 |
|      |           | 5.12.3     | Functions                                                                | 5-29 |
|      | 5.13      | List Print | Mode(9S)                                                                 | 5-31 |
|      | 5.14      | Pixel cour | nter                                                                     | 5-46 |
| 6    | AD.JI     | ISTMEN     | ٢                                                                        | 6-1  |
| 0.   | 61        | Adjustme   | nt Order                                                                 | 6-1  |
|      | 6.2       | Adjustme   | nt of Auto-Toner Sensor                                                  | 6-2  |
|      | 6.3       | Image Di   | mensional Adjustment                                                     | 6-4  |
|      | 0.0       | 6.3.1      | General description                                                      | 6-4  |
|      |           | 632        | Paper alignment at the registration roller                               | 6-6  |
|      |           | 633        | Printer related adjustment                                               | 6-10 |
|      |           | 6.3.4      | Scanner related adjustment                                               | 6-16 |
|      | 6.4       | Image Qu   | ality Adjustment (Copying Function)                                      | 6-24 |
|      | •••       | 6.4.1      | Automatic gamma adjustment                                               | 6-24 |
|      |           | 6.4.2      | Density adjustment                                                       | 6-25 |
|      |           | 6.4.3      | Background adjustment                                                    | 6-26 |
|      |           | 6.4.4      | Sharpness adjustment                                                     | 6-26 |
|      |           | 6.4.5      | Setting range correction                                                 | 6-27 |
|      |           | 6.4.6      | Adjustment of smudged/faint text                                         | 6-27 |
|      |           | 6.4.7      | Gamma balance adjustment                                                 | 6-28 |
|      |           | 6.4.8      | Adjustment of image density                                              | 6-29 |
|      |           | 6.4.9      | Judgment threshold adjustment for blank originals                        | 6-30 |
|      |           | 6.4.10     | ADF scan noise reduction (Copying Function) (e-STUIDIO557/657/757/857)   | 6-30 |
|      | 6.5       | Image Qu   | uality Adjustment (Printing Function)                                    | 6-31 |
|      |           | 6.5.1      | Adjustment of smudged/faint text                                         | 6-31 |
|      |           | 6.5.2      | Adjustment of image density                                              | 6-31 |
|      |           | 6.5.3      | Gamma balance adjustment                                                 | 6-32 |
|      | 6.6       | Image Qu   | uality Adjustment (Scanning Function)                                    | 6-33 |
|      |           | 6.6.1      | Gamma balance adjustment                                                 | 6-33 |
|      |           | 6.6.2      | Density adjustment                                                       | 6-34 |
|      |           | 6.6.3      | Judgment threshold for ACS                                               | 6-35 |
|      |           | 6.6.4      | Sharpness adjustment                                                     | 6-35 |
|      |           | 6.6.5      | Setting range correction (Only for e-STUIDIO556/656/756/856)             | 6-36 |
|      |           | 6.6.6      | Background adjustment                                                    | 6-37 |
|      |           | 6.6.7      | Fine adjustment of black density                                         | 6-37 |
|      |           | 6.6.8      | RGB conversion method selection                                          | 6-38 |
|      |           | 6.6.9      | Adjustment of saturation                                                 | 6-38 |
|      |           | 6.6.10     | Background processing offset adjustment                                  |      |
|      |           |            | (Only for e-STUIDIO556/656/756/856)                                      | 6-39 |
|      |           | 6.6.11     | Background offsetting adjustment for RADF (common for copy,scan and fax) | 6-40 |
|      |           | 6.6.12     | Surrounding void amount adjustment                                       | 6-40 |
|      |           | 6.6.13     | JPEG compression level adjustment (e-STUIDIO557/657/757/857)             | 6-40 |
|      |           | 6.6.14     | Adjustment of the capacity and image quality of SlimPDF                  |      |
|      |           |            | (e-STUIDIO557/657/757/857)                                               | 6-41 |
|      |           | 6.6.15     | ADF scan noise reduction (Scanning Function)                             |      |
|      |           |            | (e-STUIDIO557/657/757/857)                                               | 6-41 |
|      | 6.7       | Image Qu   | uality Adjustment (FAX Function)                                         | 6-42 |
|      |           | 6.7.1      | Density adjustment                                                       | 6-42 |
|      |           | 6.7.2      | Adjustment of image density                                              | 6-43 |
|      | 6.8       | Measurer   | ment at Replacement of High-Voltage Transformer                          | 6-44 |
|      |           | 6.8.1      | Measurement                                                              | 6-44 |
|      | 6.9       | Adjustme   | nt of the Scanner Section                                                | 6-49 |
|      |           | 6.9.1      | Adjustment carriages-1 and -2 positions                                  | 6-49 |
|      |           | 6.9.2      | Belt tension adjustment of the Scan motor                                | 6-50 |
| ~ ~~ | 44 0045 - |            |                                                                          |      |

|    |      | 6.9.3    | Carriages                                                 | 6-50  |
|----|------|----------|-----------------------------------------------------------|-------|
|    | 6.10 | Adjustme | ent of the Paper Feeding System                           | 6-55  |
|    |      | 6.10.1   | Sheet sideways deviation caused by paper feeding          | 6-55  |
|    |      | 6.10.2   | Separation roller pressure force adjustment               | 6-57  |
|    | 6.11 | Adjustme | ent of Developer Unit                                     | 6-58  |
|    | 6.12 | Transfer | Belt Deviation Adjustment                                 | 6-59  |
|    |      | 6.12.1   | Transfer belt deviation check                             | 6-59  |
|    |      | 6.12.2   | Adjustment procedure                                      | 6-60  |
|    | 6.13 | Transfer | bias ON timing adjustment (e-STUIDIO557/657/757/857)      | 6-62  |
|    | 6.14 | Adjustme | ent of Fuser Unit                                         | 6-63  |
|    |      | 6.14.1   | Adjustment of fuser roller pressure                       | 6-63  |
|    |      | 6.14.2   | Setting of fuser/pressure roller temperature              | 6-65  |
|    |      | 6.14.3   | Adjustment of fuser entrance guide                        | 6-66  |
|    |      | 6.14.4   | High-fusing mode                                          | 6-67  |
|    |      | 6.14.5   | Changing Printing Speed                                   | 6-67  |
|    | 6.15 | Adjustme | ent of the RADF                                           | 6-68  |
|    |      | 6.15.1   | RADF position adjustment                                  | 6-68  |
|    |      | 6.15.2   | RADF height adjustment                                    | 6-72  |
|    |      | 6.15.3   | RADF image skew adjustment                                | 6-73  |
|    |      | 6.15.4   | RADF leading edge position adjustment                     | 6-75  |
|    |      | 6.15.5   | RADF horizontal position adjustment                       | 6-77  |
|    |      | 6.15.6   | RADF copy ratio adjustment                                | 6-78  |
|    |      | 6.15.7   | RADF opening/closing switch adjustment                    | 6-79  |
|    |      | 6.15.8   | Original reading start sensor adjustment                  | 6-80  |
|    |      | 6.15.9   | Platen Sheet                                              | 6-83  |
|    |      | 6.15.10  | RADF Separation roller pressure force adjustment          |       |
|    |      |          | (e-STUDIO557/657/757/857)                                 | 6-84  |
|    | 6.16 | Adjustme | ent of Finisher                                           | 6-86  |
|    |      | 6.16.1   | Adjusting the Height Sensor (PS1)                         | 6-86  |
|    |      | 6.16.2   | Adjusting the Alignment Position                          | 6-87  |
|    |      | 6.16.3   | Adjusting the Staple Position (stapler movement range)    | 6-88  |
|    |      | 6.16.4   | Adjusting the Buffer Roller Winding Amount                | 6-90  |
|    | 6.17 | Adjustme | ent of Saddle stitch finisher                             | 6-93  |
|    |      | 6.17.1   | Adjusting the Folding Position                            | 6-93  |
|    |      | 6.17.2   | Stitching Position (adjusting center stitching)           | 6-96  |
|    | 6.18 | Adjustme | ent of Hole punch unit                                    |       |
|    |      | 6.18.1   | Sensor output adjustment                                  | 6-97  |
|    |      | 6.18.2   | Registering the number of punch holes                     | 6-97  |
|    |      | 6.18.3   | Checking the sensitivity level of the transmission sensor | 6-98  |
|    | 6.19 | Adjustme | ent of Inserter                                           |       |
|    |      | 6.19.1   | Tray guide width adjustment                               | 6-99  |
|    |      | 6.19.2   | Input check 1                                             | 6-100 |
|    |      | 6.19.3   | Check of sensor operations 1                              |       |
|    |      | 6.19.4   | Check of sensor operations 2                              |       |
|    | 6.20 | Adjustme | ent of LCF (MP-4004)                                      | 6-104 |
|    |      | 6.20.1   | Sheet sideways deviation adjustment                       | 6-104 |
|    |      | 6.20.2   | LCF slant adjustment                                      | 6-106 |
| 7. | PRE\ | /ENTIVE  | E MAINTENANCE (PM)                                        | 7-1   |
|    | 7.1  | General  | Description                                               | 7-1   |
|    | 7.2  | PM Disp  | lay                                                       | 7-1   |
|    |      | 7.2.1    | General description                                       | 7-1   |
|    |      | 7.2.2    | PM display conditions                                     | 7-1   |
|    |      | 7.2.3    | PM display contents                                       | 7-2   |
|    |      | 7.2.4    | Clearing counter                                          | 7-3   |
|    | 7.3  | General  | Descriptions for PM Procedure                             | 7-4   |
|    | 7.4  | PM Sup   | port Mode                                                 | 7-5   |
|    |      | 7.4.1    | General description                                       | 7-5   |
|    |      | 7.4.2    | Operational flow and operational screen                   | 7-5   |
|    |      |          |                                                           |       |

|    |      | 7.4.3                | Work flow of parts replacement                                             | 7-11         |
|----|------|----------------------|----------------------------------------------------------------------------|--------------|
|    | 7.5  | Preventiv            | ve Maintenance Checklist                                                   | 7-12         |
|    | 7.6  | Precautio            | ons for Storing and Handling Supplies                                      | 7-33         |
|    |      | 761                  | Precautions for storing TOSHIBA supplies                                   | 7-33         |
|    |      | 762                  | Checking and cleaning of photoconductive drum                              | 7_33         |
|    |      | 763                  | Checking and cleaning of drum cleaning blade and transfer belt cleaning bl |              |
|    |      | 7.0.0                | Checking and cleaning of dram cleaning blade and transier beit cleaning b  | 7_3/         |
|    |      | 764                  | Handling of drum cleaning brush and transfer helt cleaning brush           | 7 34         |
|    |      | 7.0.4                | Handling of transfer belt                                                  | 7 24         |
|    |      | 7.0.5                | Checking and cleaning of fugar roller and processing roller                | 7 25         |
|    |      | 7.0.0                | Checking and cleaning of decening web                                      | 7-35         |
|    |      |                      |                                                                            | 7-30         |
|    | 7.7  | Maintana             | naa Dart Liat                                                              | 1-31         |
|    | 7.8  | Maintena<br>Orange L |                                                                            | 7-38         |
|    | 7.9  | Grease L             | _IST                                                                       | 7-40         |
|    | 7.10 | Operatio             |                                                                            | 7-40         |
|    | 7.11 | Machine              | Refreshing Checklist (e-STUDIO557/657/757/857)                             | /-41         |
| 8. | ERRO | OR COD               | E AND TROUBLESHOOTING                                                      | 8-1          |
|    | 8.1  | Troubles             | hootina                                                                    | 8-1          |
|    |      | 8.1.1                | If a problem continues even after performing all troubleshooting           | 8-2          |
|    |      | 8.1.2                | Collection of debug logs with a USB device                                 | 8-3          |
|    | 82   | Error Co             | de l ist                                                                   | 8-5          |
|    | 0.2  | 821                  | .lam                                                                       | 8-5          |
|    |      | 822                  | Service call                                                               | 8-12         |
|    |      | 823                  | Error in Internet EAX / Scanning Euroction                                 | 8_19         |
|    |      | 824                  | Printer function error                                                     | 8-26         |
|    |      | 825                  | TonAccess related error                                                    | 8_28         |
|    |      | 826                  | MED access error                                                           | 8 30         |
|    |      | 0.2.0                | Maintonance error                                                          | 0-00         |
|    |      | 0.2.1                | Naturel and enor                                                           | 0-52<br>9 21 |
|    |      | 0.2.0                | Fron biotony                                                               | 0 27         |
|    | 0.2  | 0.2.9<br>Diagnasi    | ETIOLISION                                                                 | 0.0-01       |
|    | 0.3  |                      | Check item                                                                 | 0-39         |
|    |      | 0.3.1                | Departmenentiem                                                            | 0 40         |
|    |      | 0.3.2                | Paper transport jam                                                        | 0-40         |
|    |      | 8.3.3                | Paper misieeding                                                           | 8-59         |
|    |      | 8.3.4                |                                                                            | 8-00         |
|    |      | 8.3.5                | RADF jam                                                                   | 8-69         |
|    |      | 8.3.6                | Finisner jam                                                               | 8-73         |
|    |      | 8.3.7                | Paper feeding system related service call                                  | 8-88         |
|    |      | 8.3.8                |                                                                            | 8-92         |
|    |      | 8.3.9                | Fuser unit related service call                                            | . 8-101      |
|    |      | 8.3.10               | Communication related service call                                         | .8-105       |
|    |      | 8.3.11               | RADF related service call                                                  | . 8-108      |
|    |      | 8.3.12               | Laser optical unit related service call                                    | . 8-109      |
|    |      | 8.3.13               | Finisher related service call                                              | . 8-113      |
|    |      | 8.3.14               | Service call for others                                                    | . 8-131      |
|    |      | 8.3.15               | Error in Internet FAX / Scanning Function                                  | . 8-161      |
|    |      | 8.3.16               | Error in Printer Function                                                  | . 8-185      |
|    |      | 8.3.17               | TopAccess related error/Communication error with external application      | . 8-191      |
|    |      | 8.3.18               | MFP access error                                                           | . 8-196      |
|    |      | 8.3.19               | Maintenance error                                                          | . 8-205      |
|    |      | 8.3.20               | Network error                                                              | . 8-216      |
|    |      | 8.3.21               | Troubleshooting for image quality control                                  | . 8-228      |
|    |      | 8.3.22               | Troubleshooting for surface potential control                              | . 8-233      |
|    |      | 8.3.23               | Troubleshooting for remaining toner detection sensor                       | . 8-236      |
|    |      | 8.3.24               | Troubleshooting when E010 paper jamming or an image failure caused by      | drum         |
|    |      |                      | separation finger staining occurs (e-STUDIO557/657/757/857)                | . 8-236      |
|    |      | 8.3.25               | Error code "M00" appears at firmware update                                | . 8-237      |
|    | 8.4  | Troubles             | hooting for the Image                                                      | . 8-238      |
|    |      |                      | U · · · · · · · · · · · · · · · · · · ·                                    |              |

|    |                          | 8.4.1                                                                                                    | Abnormality of image density / Gray balance                                                                                                    | 8-238                                                                                                    |
|----|--------------------------|----------------------------------------------------------------------------------------------------|----------------------------------------------------------------------------------------------------|----------------------------------------------------------------------------------------------------|
|    |                          | 8.4.2                                                                                                    | Background fogging                                                                                                    | 8-239                                                                                                    |
|    |                          | 8.4.3                                                                                                    | Moire/lack of sharpness                                                                                                    | 8-241                                                                                                    |
|    |                          | 8.4.4                                                                                                    | Toner offset                                                                                                    | 8-242                                                                                                    |
|    |                          | 845                                                                                                    | Blurred image                                                                                                    | 8-244                                                                                                    |
|    |                          | 846                                                                                                    | Poor fusing                                                                                                    | 8-245                                                                                                    |
|    |                          | 8/17                                                                                                    | Blank conv                                                                                                    | 8-246                                                                                                    |
|    |                          | 0. <del>1</del> .7<br>0.1 0                                                                                                    | Solid conv                                                                                                    | 9 247                                                                                                    |
|    |                          | 0.4.0                                                                                                    | White banding or white yold (in the fooding direction)                                                                                                    | 0 247                                                                                                    |
|    |                          | 0.4.9                                                                                                    | White banding of while void (in the feeding direction)                                                                                                    |                                                                                                    |
|    |                          | 8.4.10                                                                                                    | While banding (at right angle with the reeding direction)                                                                                                    |                                                                                                    |
|    |                          | 8.4.11                                                                                                    | Skew (Inclined Image)                                                                                                    |                                                                                                    |
|    |                          | 8.4.12                                                                                                    | Black banding (in the feeding direction)                                                                                                    |                                                                                                    |
|    |                          | 8.4.13                                                                                                    | Black banding (at right angle with the feeding direction)                                                                                                    | 8-252                                                                                                    |
|    |                          | 8.4.14                                                                                                    | White spots                                                                                                    | 8-253                                                                                                    |
|    |                          | 8.4.15                                                                                                    | Poor image transfer                                                                                                    | 8-255                                                                                                    |
|    |                          | 8.4.16                                                                                                    | Uneven image density                                                                                                    | 8-256                                                                                                    |
|    |                          | 8.4.17                                                                                                    | Faded image (low density, abnormal gray balance)                                                                                                    | 8-257                                                                                                    |
|    |                          | 8.4.18                                                                                                    | Image dislocation in feeding direction                                                                                                    | 8-259                                                                                                    |
|    |                          | 8.4.19                                                                                                    | Jittering image                                                                                                    | 8-260                                                                                                    |
|    |                          | 8.4.20                                                                                                    | Poor cleaning                                                                                                    | 8-261                                                                                                    |
|    |                          | 8.4.21                                                                                                    | Uneven light distribution                                                                                                    | 8-262                                                                                                    |
|    |                          | 8.4.22                                                                                                    | Blotched image                                                                                                    | 8-263                                                                                                    |
|    |                          | 8 4 23                                                                                                    | Black banding at the leading edge of scanned images                                                                                                    | 8-264                                                                                                    |
|    | 85                       | Other er                                                                                                    | rors                                                                                                    | 8-265                                                                                                    |
|    | 0.0                      | 851                                                                                                    | Operation cannot be performed (operation from the control papel is not                                                                                                    | successful)                                                                                                    |
|    |                          | 0.0.1                                                                                                    | after installing the option(s) such as Wireless I AN module                                                                                                    | 8 265                                                                                                    |
|    |                          | 0 5 0                                                                                                    | The connection to the Wireless I AN connect be made over though it is                                                                                                    | 0-200                                                                                                    |
|    |                          | 0.3.2                                                                                                    | The connection to the wheless LAN cannot be made even though it is                                                                                                    |                                                                                                    |
|    |                          | 0 5 0                                                                                                    |                                                                                                    | 8-265                                                                                                    |
|    |                          | 853                                                                                                    | Aphormality when the power is turned ON                                                                                                    | 8-265                                                                                                    |
|    |                          | 0.0.0                                                                                                    |                                                                                                    |                                                                                                    |
|    |                          | 8.5.4                                                                                                    | "Authentication Failed" is displayed                                                                                                    | 8-265                                                                                                    |
|    |                          | 8.5.4<br>8.5.5                                                                                                    | "Authentication Failed" is displayed<br>Hard disk full error "H04" is displayed                                                                                                    | 8-265<br>8-265                                                                                                    |
|    |                          | 8.5.4<br>8.5.5<br>8.5.6                                                                                                    | "Authentication Failed" is displayed<br>Hard disk full error "H04" is displayed<br>"COVER OPEN" continues to be displayed                                                                                                    |                                                                                                    |
| 9. | REPI                     | 8.5.4<br>8.5.5<br>8.5.6                                                                                                    | "Authentication Failed" is displayed<br>Hard disk full error "H04" is displayed<br>"COVER OPEN" continues to be displayed                                                                                                    | 8-265<br>8-265<br>8-266<br>8-266                                                                                                    |
| 9. | REPI                     | 8.5.4<br>8.5.5<br>8.5.6<br>LACEME                                                                                                    | "Authentication Failed" is displayed<br>Hard disk full error "H04" is displayed<br>"COVER OPEN" continues to be displayed<br>ENT OF PC BOARDS / HDD                                                                                                    | 8-265<br>8-265<br>8-266<br><b>9-1</b><br>9-1                                                                                                    |
| 9. | <b>REP</b><br>9.1        | 8.5.4<br>8.5.5<br>8.5.6<br>LACEME<br>Installati                                                                                                    | "Authentication Failed" is displayed<br>Hard disk full error "H04" is displayed<br>"COVER OPEN" continues to be displayed<br>ENT OF PC BOARDS / HDD<br>on and Separation of PC Boards / HDD                                                                                                    | 8-265<br>8-265<br>8-266<br><b>9-1</b><br>9-1                                                                                                    |
| 9. | <b>REP</b><br>9.1        | 8.5.4<br>8.5.5<br>8.5.6<br>LACEME<br>Installati<br>9.1.1                                                                                                    | "Authentication Failed" is displayed<br>Hard disk full error "H04" is displayed<br>"COVER OPEN" continues to be displayed<br><b>ENT OF PC BOARDS / HDD</b><br>on and Separation of PC Boards / HDD<br>System control PC board (SYS board) (o STUDIO556/656/756/856)                                                                                                    | 8-265<br>8-265<br>8-266<br>9-1<br>9-1                                                                                                    |
| 9. | <b>REP</b> I<br>9.1      | 8.5.4<br>8.5.5<br>8.5.6<br>Installati<br>9.1.1<br>9.1.2                                                                                                    | "Authentication Failed" is displayed<br>Hard disk full error "H04" is displayed<br>"COVER OPEN" continues to be displayed<br><b>INT OF PC BOARDS / HDD</b><br>on and Separation of PC Boards / HDD<br>SYS board cover<br>System control PC board (SYS board) (e-STUDIO556/656/756/856)<br>System control PC board (SYS board) (a STUDIO557/657/757/857)                                                                                                    | 8-265<br>8-265<br>                                                                                                    |
| 9. | <b>REP</b><br>9.1        | 8.5.4<br>8.5.5<br>8.5.6<br><b>ACEME</b><br>Installati<br>9.1.1<br>9.1.2<br>9.1.3                                                                                                    | "Authentication Failed" is displayed<br>Hard disk full error "H04" is displayed<br>"COVER OPEN" continues to be displayed<br>SNT OF PC BOARDS / HDD<br>on and Separation of PC Boards / HDD<br>SYS board cover<br>System control PC board (SYS board) (e-STUDIO556/656/756/856)<br>System control PC board (SYS board) (e-STUDIO557/657/757/857)<br>DDV board cover                                                                                                    | 8-265<br>8-265<br>8-266<br>9-1<br>9-1<br>9-1<br>9-2<br>9-3                                                                                                    |
| 9. | <b>REP</b> I<br>9.1      | 8.5.4<br>8.5.5<br>8.5.6<br><b>ACEME</b><br>Installati<br>9.1.1<br>9.1.2<br>9.1.3<br>9.1.4                                                                                                    | "Authentication Failed" is displayed<br>Hard disk full error "H04" is displayed<br>"COVER OPEN" continues to be displayed<br><b>ENT OF PC BOARDS / HDD</b><br>on and Separation of PC Boards / HDD<br>SYS board cover<br>System control PC board (SYS board) (e-STUDIO556/656/756/856)<br>System control PC board (SYS board) (e-STUDIO557/657/757/857)<br>DRV board case (e-STUDIO557/657/757/857)                                                                                                    | 8-265<br>                                                                                                    |
| 9. | <b>REP</b><br>9.1        | 8.5.4<br>8.5.5<br>8.5.6<br><b>ACEME</b><br>Installati<br>9.1.1<br>9.1.2<br>9.1.3<br>9.1.4<br>9.1.5                                                                                                    | "Authentication Failed" is displayed<br>Hard disk full error "H04" is displayed<br>"COVER OPEN" continues to be displayed<br>INT OF PC BOARDS / HDD<br>on and Separation of PC Boards / HDD<br>SYS board cover<br>System control PC board (SYS board) (e-STUDIO556/656/756/856)<br>System control PC board (SYS board) (e-STUDIO557/657/757/857)<br>DRV board case (e-STUDIO557/657/757/857)<br>SYS board case                                                                                                    | 8-265<br>                                                                                                    |
| 9. | <b>REP</b> I<br>9.1      | 8.5.4<br>8.5.5<br>8.5.6<br><b>ACEME</b><br>Installati<br>9.1.1<br>9.1.2<br>9.1.3<br>9.1.4<br>9.1.5<br>9.1.6                                                                                                    | "Authentication Failed" is displayed<br>Hard disk full error "H04" is displayed<br>"COVER OPEN" continues to be displayed<br>INT OF PC BOARDS / HDD<br>on and Separation of PC Boards / HDD<br>SYS board cover<br>System control PC board (SYS board) (e-STUDIO556/656/756/856)<br>System control PC board (SYS board) (e-STUDIO557/657/757/857)<br>DRV board case (e-STUDIO557/657/757/857)<br>SYS board case<br>Logic PC board (LGC board)                                                                                                    | 8-265<br>8-265<br>8-266<br><b>9-1</b><br>9-1<br>9-1<br>9-2<br>9-3<br>9-3<br>9-4<br>9-5<br>9-5                                                                                                    |
| 9. | <b>REP</b> I<br>9.1      | 8.5.4<br>8.5.5<br>8.5.6<br><b>ACEME</b><br>Installati<br>9.1.1<br>9.1.2<br>9.1.3<br>9.1.4<br>9.1.5<br>9.1.6<br>9.1.7                                                                                                    | <ul> <li>"Authentication Failed" is displayed</li></ul>                                                                                                    | 8-265<br>8-265<br>8-266<br><b>9-1</b><br>9-1<br>9-1<br>9-2<br>9-3<br>9-3<br>9-4<br>9-5<br>9-5<br>9-6                                                                                                    |
| 9. | <b>REP</b><br>9.1        | 8.5.4<br>8.5.5<br>8.5.6<br><b>ACEME</b><br>Installati<br>9.1.1<br>9.1.2<br>9.1.3<br>9.1.4<br>9.1.5<br>9.1.6<br>9.1.7<br>9.1.8                                                                                                    | <ul> <li>"Authentication Failed" is displayed</li></ul>                                                                                                    | 8-265<br>8-265<br>8-266<br><b>9-1</b><br>9-1<br>9-2<br>9-3<br>9-3<br>9-4<br>9-5<br>9-5<br>9-5<br>9-6<br>9-7                                                                                                    |
| 9. | <b>REP</b><br>9.1        | 8.5.4<br>8.5.5<br>8.5.6<br>Installati<br>9.1.1<br>9.1.2<br>9.1.3<br>9.1.4<br>9.1.5<br>9.1.6<br>9.1.7<br>9.1.8<br>9.1.9                                                                                                    | <ul> <li>"Authentication Failed" is displayed</li></ul>                                                                                                    | 8-265<br>8-265<br>8-266<br>9-1<br>9-1<br>9-2<br>9-2<br>9-3<br>9-4<br>9-5<br>9-5<br>9-5<br>9-6<br>9-7<br>9-8                                                                                                    |
| 9. | <b>REP</b><br>9.1        | 8.5.4<br>8.5.5<br>8.5.6<br>Installati<br>9.1.1<br>9.1.2<br>9.1.3<br>9.1.4<br>9.1.5<br>9.1.6<br>9.1.7<br>9.1.8<br>9.1.9<br>9.1.10                                                                                                    | <ul> <li>"Authentication Failed" is displayed</li></ul>                                                                                                    | 8-265<br>8-265<br>8-266<br>9-1<br>9-1<br>9-2<br>9-3<br>9-3<br>9-4<br>9-5<br>9-5<br>9-6<br>9-6<br>9-7<br>9-8<br>9-8                                                                                              |
| 9. | <b>REP</b><br>9.1        | 8.5.4<br>8.5.5<br>8.5.6<br>Installati<br>9.1.1<br>9.1.2<br>9.1.3<br>9.1.4<br>9.1.5<br>9.1.6<br>9.1.7<br>9.1.8<br>9.1.9<br>9.1.10<br>9.1.11                                                                                                    | <ul> <li>"Authentication Failed" is displayed</li></ul>                                                                                                    | 8-265<br>8-265<br>8-266<br>9-1<br>9-1<br>9-1<br>9-2<br>9-3<br>9-3<br>9-4<br>9-5<br>9-5<br>9-5<br>9-6<br>9-7<br>9-8<br>9-8<br>9-9                                                                                |
| 9. | <b>REP</b><br>9.1        | 8.5.4<br>8.5.5<br>8.5.6<br>Installati<br>9.1.1<br>9.1.2<br>9.1.3<br>9.1.4<br>9.1.5<br>9.1.6<br>9.1.7<br>9.1.8<br>9.1.9<br>9.1.10<br>9.1.11<br>9.1.12                                                                                                    | <ul> <li>"Authentication Failed" is displayed</li></ul>                                                                                                    | 8-265<br>8-265<br>8-266<br>9-1<br>9-1<br>9-1<br>9-2<br>9-3<br>9-3<br>9-3<br>9-4<br>9-5<br>9-5<br>9-5<br>9-5<br>9-5<br>9-7<br>9-8<br>9-8<br>9-9<br>9-9                                                           |
| 9. | <b>REP</b><br>9.1        | 8.5.4<br>8.5.5<br>8.5.6<br>Installati<br>9.1.1<br>9.1.2<br>9.1.3<br>9.1.4<br>9.1.5<br>9.1.6<br>9.1.7<br>9.1.8<br>9.1.9<br>9.1.10<br>9.1.10<br>9.1.11<br>9.1.12<br>9.1.13                                                                                    | <ul> <li>"Authentication Failed" is displayed</li></ul>                                                                                                    | 8-265<br>8-265<br>8-266<br>9-1<br>9-1<br>9-1<br>9-2<br>9-3<br>9-3<br>9-4<br>9-5<br>9-5<br>9-5<br>9-5<br>9-5<br>9-6<br>9-7<br>9-8<br>9-8<br>9-9<br>9-9<br>9-10                                                   |
| 9. | <b>REP</b><br>9.1        | 8.5.4<br>8.5.5<br>8.5.6<br><b>ACEME</b><br>Installati<br>9.1.1<br>9.1.2<br>9.1.3<br>9.1.4<br>9.1.5<br>9.1.6<br>9.1.7<br>9.1.8<br>9.1.9<br>9.1.10<br>9.1.10<br>9.1.11<br>9.1.12<br>9.1.13<br>9.1.14                                                          | <ul> <li>"Authentication Failed" is displayed</li></ul>                                                                                                    | 8-265<br>8-265<br>8-266<br><b>9-1</b><br>9-1<br>9-1<br>9-2<br>9-3<br>9-3<br>9-4<br>9-5<br>9-5<br>9-5<br>9-5<br>9-6<br>9-7<br>9-8<br>9-8<br>9-9<br>9-9<br>9-10<br>9-11                                           |
| 9. | <b>REP</b><br>9.1        | 8.5.4<br>8.5.5<br>8.5.6<br><b>ACEME</b><br>Installati<br>9.1.1<br>9.1.2<br>9.1.3<br>9.1.4<br>9.1.5<br>9.1.6<br>9.1.7<br>9.1.8<br>9.1.9<br>9.1.10<br>9.1.11<br>9.1.12<br>9.1.13<br>9.1.14<br>Precauti                                                        | <ul> <li>"Authentication Failed" is displayed</li></ul>                                                                                                    | 8-265<br>8-265<br>8-266<br>9-1<br>9-1<br>9-1<br>9-2<br>9-3<br>9-4<br>9-5<br>9-5<br>9-5<br>9-6<br>9-7<br>9-8<br>9-8<br>9-9<br>9-9<br>9-10<br>9-11<br>9-12                                                        |
| 9. | <b>REP</b><br>9.1<br>9.2 | 8.5.4<br>8.5.5<br>8.5.6<br>Installati<br>9.1.1<br>9.1.2<br>9.1.3<br>9.1.4<br>9.1.5<br>9.1.6<br>9.1.7<br>9.1.8<br>9.1.9<br>9.1.10<br>9.1.11<br>9.1.12<br>9.1.12<br>9.1.13<br>9.1.14<br>Precauti<br>9.2.1                                                     | <ul> <li>"Authentication Failed" is displayed</li></ul>                                                                                                    | 8-265<br>8-265<br>8-266<br>9-1<br>9-1<br>9-1<br>9-2<br>9-3<br>9-4<br>9-5<br>9-5<br>9-6<br>9-7<br>9-8<br>9-8<br>9-9<br>9-9<br>9-10<br>9-11<br>9-12<br>9-12<br>9-12                                               |
| 9. | <b>REP</b><br>9.1<br>9.2 | 8.5.4<br>8.5.5<br>8.5.6<br>Installati<br>9.1.1<br>9.1.2<br>9.1.3<br>9.1.4<br>9.1.5<br>9.1.6<br>9.1.7<br>9.1.6<br>9.1.7<br>9.1.8<br>9.1.9<br>9.1.10<br>9.1.11<br>9.1.12<br>9.1.13<br>9.1.14<br>Precauti<br>9.2.1<br>9.2.2                                    | "Authentication Failed" is displayed<br>Hard disk full error "H04" is displayed<br>"COVER OPEN" continues to be displayed<br><b>ENT OF PC BOARDS / HDD</b><br>on and Separation of PC Boards / HDD<br>SYS board cover<br>System control PC board (SYS board) (e-STUDIO556/656/756/856)<br>System control PC board (SYS board) (e-STUDIO557/657/757/857)<br>DRV board case (e-STUDIO557/657/757/857)<br>SYS board case<br>Logic PC board (LGC board)<br>Hard disk (HDD) (e-STUDIO556/656/756/856)<br>Hard disk (HDD) (e-STUDIO557/657/757/857)<br>LGC board case<br>High-voltage transformer (HVT) / LGC board case<br>Switching regulator (PS) (e-STUDIO556/656/756/856)<br>Switching regulator (PS) (e-STUDIO557/657/757/857)<br>SRAM board (RAM-S) (e-STUDIO556/656/756/856)<br>SRAM board (RAM-S) (e-STUDIO557/657/757/857)<br>ons, Procedures and Settings for Replacing PC Boards and HDD<br>Precautions when replacing PC boards<br>HDD fault diagnosis                                                                                                    | 8-265<br>8-265<br>8-266<br>9-1<br>9-1<br>9-2<br>9-3<br>9-4<br>9-5<br>9-5<br>9-6<br>9-7<br>9-8<br>9-9<br>9-9<br>9-9<br>9-10<br>9-11<br>9-12<br>9-12<br>9-12<br>9-13                                              |
| 9. | <b>REP</b><br>9.1<br>9.2 | 8.5.4<br>8.5.5<br>8.5.6<br>Installati<br>9.1.1<br>9.1.2<br>9.1.3<br>9.1.4<br>9.1.5<br>9.1.6<br>9.1.7<br>9.1.6<br>9.1.7<br>9.1.8<br>9.1.9<br>9.1.10<br>9.1.11<br>9.1.12<br>9.1.13<br>9.1.14<br>Precauti<br>9.2.1<br>9.2.2<br>9.2.3                           | "Authentication Failed" is displayed<br>Hard disk full error "H04" is displayed<br>"COVER OPEN" continues to be displayed<br><b>ENT OF PC BOARDS / HDD</b><br>on and Separation of PC Boards / HDD<br>SYS board cover<br>System control PC board (SYS board) (e-STUDIO556/656/756/856)<br>System control PC board (SYS board) (e-STUDIO557/657/757/857)<br>DRV board case (e-STUDIO557/657/757/857)<br>SYS board case<br>Logic PC board (LGC board)<br>Hard disk (HDD) (e-STUDIO556/656/756/856)<br>Hard disk (HDD) (e-STUDIO557/657/757/857)<br>LGC board case<br>High-voltage transformer (HVT) / LGC board case<br>Switching regulator (PS) (e-STUDIO556/656/756/856)<br>Switching regulator (PS) (e-STUDIO557/657/757/857)<br>SRAM board (RAM-S) (e-STUDIO556/656/756/856)<br>SRAM board (RAM-S) (e-STUDIO557/657/757/857)<br>ons, Procedures and Settings for Replacing PC Boards and HDD<br>Precautions when replacing PC boards<br>HDD fault diagnosis<br>Precautions and procedures when replacing the HDD                                                                                                    | 8-265<br>                                                                                                    |
| 9. | <b>REP</b><br>9.1<br>9.2 | 8.5.4<br>8.5.5<br>8.5.6<br><b>ACEME</b><br>Installati<br>9.1.1<br>9.1.2<br>9.1.3<br>9.1.4<br>9.1.5<br>9.1.6<br>9.1.7<br>9.1.6<br>9.1.7<br>9.1.8<br>9.1.9<br>9.1.10<br>9.1.11<br>9.1.12<br>9.1.13<br>9.1.14<br>Precauti<br>9.2.1<br>9.2.2<br>9.2.3<br>9.2.4  | "Authentication Failed" is displayed<br>Hard disk full error "H04" is displayed<br>"COVER OPEN" continues to be displayed<br>on and Separation of PC Boards / HDD<br>SYS board cover<br>System control PC board (SYS board) (e-STUDIO556/656/756/856)<br>System control PC board (SYS board) (e-STUDIO557/657/757/857)<br>DRV board case (e-STUDIO557/657/757/857)<br>SYS board case<br>Logic PC board (LGC board)<br>Hard disk (HDD) (e-STUDIO556/656/756/856)<br>Hard disk (HDD) (e-STUDIO557/657/757/857)<br>LGC board case<br>High-voltage transformer (HVT) / LGC board case<br>Switching regulator (PS) (e-STUDIO556/656/756/856)<br>SRAM board (RAM-S) (e-STUDIO557/657/757/857)<br>SRAM board (RAM-S) (e-STUDIO557/657/757/857)<br>SRAM board (RAM-S) (e-STUDIO557/657/757/857)<br>SRAM board (RAM-S) (e-STUDIO557/657/757/857)<br>Precedures and Settings for Replacing PC Boards and HDD<br>Precautions when replacing PC boards<br>HDD fault diagnosis.<br>Precautions and procedures when replacing the HDD<br>Precautions and procedures when replacing the HDD                                                                                           | 8-265<br>8-265<br>8-266<br>9-1<br>9-1<br>9-2<br>9-3<br>9-4<br>9-5<br>9-5<br>9-5<br>9-6<br>9-7<br>9-8<br>9-9<br>9-9<br>9-9<br>9-10<br>9-11<br>9-12<br>9-12<br>9-13<br>9-15                                       |
| 9. | <b>REP</b><br>9.1<br>9.2 | 8.5.4<br>8.5.5<br>8.5.6<br><b>ACEME</b><br>Installati<br>9.1.1<br>9.1.2<br>9.1.3<br>9.1.4<br>9.1.5<br>9.1.6<br>9.1.7<br>9.1.6<br>9.1.7<br>9.1.8<br>9.1.9<br>9.1.10<br>9.1.11<br>9.1.12<br>9.1.13<br>9.1.14<br>Precauti<br>9.2.1<br>9.2.2<br>9.2.3<br>9.2.4  | "Authentication Failed" is displayed<br>Hard disk full error "H04" is displayed<br>"COVER OPEN" continues to be displayed<br>on and Separation of PC Boards / HDD<br>SYS board cover<br>System control PC board (SYS board) (e-STUDIO556/656/756/856)<br>System control PC board (SYS board) (e-STUDIO557/657/757/857)<br>DRV board case (e-STUDIO557/657/757/857)<br>SYS board case<br>Logic PC board (LGC board)<br>Hard disk (HDD) (e-STUDIO556/656/756/856)<br>Hard disk (HDD) (e-STUDIO557/657/757/857)<br>LGC board case<br>High-voltage transformer (HVT) / LGC board case<br>Switching regulator (PS) (e-STUDIO556/656/756/856)<br>SRAM board (RAM-S) (e-STUDIO557/657/757/857)<br>SRAM board (RAM-S) (e-STUDIO557/657/757/857)<br>SRAM board (RAM-S) (e-STUDIO557/657/757/857)<br>SRAM board (RAM-S) (e-STUDIO557/657/757/857)<br>Precedures and Settings for Replacing PC Boards and HDD<br>Precautions when replacing PC boards<br>HDD fault diagnosis.<br>Precautions and procedures when replacing the HDD<br>Precautions and procedures when replacing the SYS board<br>(for e STUDIO556/656/756/856)                                                    | 8-265<br>8-265<br>8-266<br>9-1<br>9-1<br>9-2<br>9-3<br>9-2<br>9-3<br>9-4<br>9-5<br>9-5<br>9-5<br>9-6<br>9-7<br>9-8<br>9-7<br>9-8<br>9-9<br>9-9<br>9-10<br>9-11<br>9-12<br>9-12<br>9-13<br>9-15<br>0.20          |
| 9. | <b>REP</b><br>9.1<br>9.2 | 8.5.4<br>8.5.5<br>8.5.6<br><b>ACEME</b><br>Installati<br>9.1.1<br>9.1.2<br>9.1.3<br>9.1.4<br>9.1.5<br>9.1.6<br>9.1.7<br>9.1.8<br>9.1.9<br>9.1.10<br>9.1.11<br>9.1.12<br>9.1.13<br>9.1.14<br>Precauti<br>9.2.1<br>9.2.2<br>9.2.3<br>9.2.4                    | "Authentication Failed" is displayed                                                                                                    | 8-265<br>8-265<br>8-266<br>9-1<br>9-1<br>9-1<br>9-2<br>9-3<br>9-4<br>9-5<br>9-5<br>9-5<br>9-5<br>9-6<br>9-7<br>9-8<br>9-9<br>9-9<br>9-9<br>9-10<br>9-11<br>9-12<br>9-12<br>9-13<br>9-15<br>9-20                 |
| 9. | <b>REP</b><br>9.1<br>9.2 | 8.5.4<br>8.5.5<br>8.5.6<br><b>ACEME</b><br>Installati<br>9.1.1<br>9.1.2<br>9.1.3<br>9.1.4<br>9.1.5<br>9.1.6<br>9.1.7<br>9.1.8<br>9.1.9<br>9.1.10<br>9.1.11<br>9.1.12<br>9.1.13<br>9.1.14<br>Precauti<br>9.2.1<br>9.2.2<br>9.2.3<br>9.2.4                    | "Authentication Failed" is displayed.<br>Hard disk full error "H04" is displayed.<br>"COVER OPEN" continues to be displayed.<br>SYS Deard Cover.<br>System control PC Boards / HDD<br>SYS board cover.<br>System control PC board (SYS board) (e-STUDIO556/656/756/856).<br>System control PC board (SYS board) (e-STUDIO557/657/757/857).<br>DRV board case (e-STUDIO557/657/757/857).<br>SYS board case.<br>Logic PC board (LGC board).<br>Hard disk (HDD) (e-STUDIO556/656/756/856).<br>Hard disk (HDD) (e-STUDIO557/657/757/857).<br>LGC board case.<br>High-voltage transformer (HVT) / LGC board case.<br>Switching regulator (PS) (e-STUDIO556/656/756/856).<br>SRAM board (RAM-S) (e-STUDIO557/657/757/857).<br>SRAM board (RAM-S) (e-STUDIO557/657/757/857).<br>SRAM board (RAM-S) (e-STUDIO557/657/757/857).<br>Ons, Procedures and Settings for Replacing PC Boards and HDD.<br>Precautions when replacing PC boards.<br>HDD fault diagnosis.<br>Precautions and procedures when replacing the HDD.<br>Precautions and Procedures when replacing the SYS board<br>(for e-STUDIO556/656/756/856).<br>Precautions and Procedures when replacing the SYS board | 8-265<br>8-265<br>8-266<br>9-1<br>9-1<br>9-1<br>9-2<br>9-3<br>9-4<br>9-5<br>9-5<br>9-5<br>9-5<br>9-6<br>9-7<br>9-8<br>9-8<br>9-9<br>9-9<br>9-10<br>9-11<br>9-12<br>9-12<br>9-13<br>9-20<br>0.00                 |
| 9. | <b>REP</b><br>9.1        | 8.5.4<br>8.5.5<br>8.5.6<br><b>ACEME</b><br>Installati<br>9.1.1<br>9.1.2<br>9.1.3<br>9.1.4<br>9.1.5<br>9.1.6<br>9.1.7<br>9.1.8<br>9.1.9<br>9.1.10<br>9.1.10<br>9.1.11<br>9.1.12<br>9.1.13<br>9.1.14<br>Precauti<br>9.2.1<br>9.2.2<br>9.2.3<br>9.2.4<br>9.2.5 | "Authentication Failed" is displayed                                                                                                    | 8-265<br>8-265<br>8-266<br><b>9-1</b><br>9-1<br>9-1<br>9-2<br>9-3<br>9-4<br>9-5<br>9-5<br>9-6<br>9-7<br>9-8<br>9-8<br>9-8<br>9-9<br>9-9<br>9-10<br>9-11<br>9-12<br>9-12<br>9-12<br>9-13<br>9-15<br>9-20<br>9-23 |
| 9. | <b>REP</b><br>9.1        | 8.5.4<br>8.5.5<br>8.5.6<br><b>ACEME</b><br>Installati<br>9.1.1<br>9.1.2<br>9.1.3<br>9.1.4<br>9.1.5<br>9.1.6<br>9.1.7<br>9.1.8<br>9.1.9<br>9.1.10<br>9.1.11<br>9.1.12<br>9.1.13<br>9.1.14<br>Precauti<br>9.2.1<br>9.2.2<br>9.2.3<br>9.2.4<br>9.2.5<br>9.2.6  | "Authentication Failed" is displayed                                                                                                    | 8-265<br>8-265<br>8-266<br><b>9-1</b><br>9-1<br>9-1<br>9-2<br>9-3<br>9-4<br>9-5<br>9-5<br>9-6<br>9-7<br>9-8<br>9-8<br>9-9<br>9-9<br>9-10<br>9-11<br>9-12<br>9-12<br>9-12<br>9-13<br>9-15<br>9-20<br>9-23        |

|                   |           | 9.2.7      | Precautions and Procedures when replacing SRAM board              | 9-27              |
|-------------------|-----------|------------|-------------------------------------------------------------------|-------------------|
|                   |           | 9.2.8      | Precautions and Procedures when replacing NVRAM                   | 9-32              |
|                   |           | 9.2.9      | Firmware confirmation after the PC board/HDD replacement          |                   |
|                   |           | 9.2.10     | License re-registration using the one-time dongle                 |                   |
|                   | 9.3       | Precauti   | ons for Installation of GP-1070 and Disposal of HDD/Board         | 9-39              |
|                   |           | 9.3.1      | Precautions for Installation of GP-1070                           | 9-39              |
|                   |           | 9.3.2      | Precautions when disposing of the HDD                             |                   |
|                   |           | 9.3.3      | Precautions when disposing of the SYS board                       | 9-39              |
|                   |           | 9.3.4      | Precautions when disposing of the SRAM board                      |                   |
|                   | 9.4       | Re-regis   | tration of the Electronic License Key with the one-time dongle    |                   |
|                   |           | 9.4.1      | Outline                                                           |                   |
|                   |           | 9.4.2      | Re-registration method                                            | 9-40              |
|                   |           | 9.4.3      | Re-registration method when the equipment is replaced due to a ma | Ifunction         |
| 10                | REM       |            | RVICE                                                             | 10-1              |
| 10.               | 10 1      |            | nnly Order                                                        | 10_1              |
|                   | 10.1      | 10 1 1     | Outline                                                           | 10-1              |
|                   |           | 10.1.1     | Satting Item                                                      | 10-1<br>10-2      |
|                   |           | 10.1.2     | Setting procedure                                                 | 10                |
|                   |           | 10.1.5     | Order Sheet Format                                                | 10_14             |
|                   | 10.2      | Service    | Notification                                                      | 10-14             |
|                   | 10.2      |            |                                                                   | 10-10             |
|                   |           | 10.2.1     | Setting                                                           | 10-10             |
|                   |           | 10.2.2     | Itoms to be potified                                              | 10-17             |
|                   |           | 10.2.3     |                                                                   | 10-23             |
| 11.               | FIRM      | WARE U     | JPDATING                                                          | 11-1              |
|                   | 11.1      | General    | description                                                       | 11-1              |
|                   |           | 11.1.1     | Firmware Updating for e-STUDIO556/656/756/856                     | 11-1              |
|                   |           | 11.1.2     | Firmware Updating for e-STUDIO557/657/757/857                     | 11-5              |
|                   | 11.2      | Firmwar    | e Updating with USB Media                                         | 11-9              |
|                   |           | 11.2.1     | Firmware Updating with USB Media (e-STUDIO556/656/756/856)        | 11-9              |
|                   |           | 11.2.2     | Firmware Updating with USB Media (e-STUDIO557/657/757/857)        |                   |
|                   |           | 11.2.3     | Master data / System ROM / Laser ROM / PFC ROM / Engine ROM       |                   |
|                   |           |            | / Scanner ROM / RADF ROM                                          | 11-12             |
|                   | 11.3      | Patch U    | pdating with USB Media                                            |                   |
|                   |           | 11.3.1     | Master data / System ROM                                          | 11-28             |
|                   | 11.4      | Firmwar    | e Updating with PWA-DWNLD-JIG1                                    |                   |
|                   |           | 11.4.1     | Writing the data to the download jig (PWA-DWNLD-JIG1)             |                   |
|                   |           | 11.4.2     | System ROM (e-STUDIO556/656/756/856)                              |                   |
|                   |           | 11.4.3     | System ROM (e-STUDIO557/657/757/857)                              |                   |
|                   | 11.5      | Firmwar    | e Updating with K-PWA-DLM-320                                     |                   |
|                   |           | 11.5.1     | Laser ROM                                                         |                   |
|                   |           | 11.5.2     | Engine ROM / PFC ROM                                              |                   |
|                   |           | 11.5.3     | Scanner ROM (e-STUDIO556/656/756/856)                             |                   |
|                   |           | 11.5.4     | RADF firmware (e-STUDIO556/656/756/856)                           |                   |
|                   |           | 11.5.5     | Finisher firmware (MJ-1027/1028)                                  |                   |
|                   |           | 11.5.6     | Saddle stitcher firmware (MJ-1028)                                |                   |
|                   |           | 1157       | Inserter firmware (MJ-7001)                                       | 11-56             |
|                   |           | 1158       | Fax unit firmware (GD-1250/GD-1350)                               | 11-58             |
|                   | 11 6      | Replacin   | ng the ROM (Finisher MJ-1029)                                     | 11-60             |
|                   | 11 7      | Confirm    | ation of the updated data                                         | 11_62             |
|                   | 11.7      | When Fi    | irmware Undating Fails                                            | 11_62             |
|                   | 11.0      | 11 8 1     | Procedure                                                         | 11_63             |
|                   |           | 11 Q 0     | Flow chart for correcting LISB undate failure                     | 11-03<br>11 6/    |
|                   |           | 11.0.2     | now chart for correcting USD update failure                       | 11-04             |
| 12.               | BAC       | KUP FUI    | NCTION                                                            | 12-1              |
|                   | 12.1      | Data Clo   | oning                                                             | 12-1              |
|                   |           | 12.1.1     | General description                                               | 12-1              |
|                   |           | 12.1.2     | Precautions                                                       | 12-1              |
| © 20 <sup>.</sup> | 11-2015 T | OSHIBA TEC | C CORPORATION All rights reserved e-STUDIO556/656/756/85          | 6/557/657/757/857 |
| ~ - 0             |           |            |                                                                   |                   |

|            |                                                                      | 12.1.3                                                                                                    | Backup files                                                                                                    | 12-1                                                                                                    |
|------------|----------------------------------------------------------------------|----------------------------------------------------------------------------------------------------|----------------------------------------------------------------------------------------------------|----------------------------------------------------------------------------------------------------|
|            | 10.0                                                                 | 12.1.4                                                                                                    | Cloning procedure                                                                                                    | 12-2                                                                                                    |
|            | 12.2                                                                 | AES (A0                                                                                                    | Vanced Encryption Standard) Data Encryption Function Setting                                                                                                    | 12-5                                                                                                    |
|            |                                                                      | 12.2.1                                                                                                    | Precautions                                                                                                    | 12-5                                                                                                    |
|            |                                                                      | 12.2.2                                                                                                    | Setting procedure                                                                                                    | 12-5                                                                                                    |
|            |                                                                      | 12.2.4                                                                                                    | Procedure for disabling data encryption function.                                                                                                    | 12-10                                                                                                    |
|            |                                                                      | 12.2.5                                                                                                    | Procedure for discarding HDD when data encryption function is enabled .                                                                                                    | 12-10                                                                                                    |
|            | 12.3                                                                 | High See                                                                                                    | curity Mode                                                                                                    | 12-11                                                                                                    |
|            |                                                                      | 12.3.1                                                                                                    | General description                                                                                                    | 12-11                                                                                                    |
|            |                                                                      | 12.3.2                                                                                                    | Prior confirmation                                                                                                    | 12-11                                                                                                    |
|            |                                                                      | 12.3.3                                                                                                    | Procedure for entering the High Security Mode                                                                                                    | 12-11                                                                                                    |
|            |                                                                      | 12.3.4                                                                                                    | Precautions                                                                                                    | 12-12                                                                                                    |
| 13.        | EXTE                                                                 | ERNAL C                                                                                                    | COUNTERS                                                                                                    | 13-1                                                                                                    |
|            | 13.1                                                                 | Outline                                                                                                    |                                                                                                    | 13-1                                                                                                    |
|            | 13.2                                                                 | Signal                                                                                                    |                                                                                                    | 13-1                                                                                                    |
|            |                                                                      | 13.2.1                                                                                                    | Pin Layout                                                                                                    | 13-1                                                                                                    |
|            | 40.0                                                                 | 13.2.2                                                                                                    | Details of the signals                                                                                                    | 13-3                                                                                                    |
|            | 13.3                                                                 | Notices.                                                                                                    | Catting and                                                                                                    | 13-4                                                                                                    |
|            |                                                                      | 13.3.1                                                                                                    | Setting value change and restrictions when using the Card controller                                                                                                    | 12 /                                                                                                    |
|            |                                                                      | 13.3.2                                                                                                    | Setting value change and restrictions when using the coin controller                                                                                                    | 13-4<br>13_/                                                                                                    |
|            |                                                                      | 13.3.4                                                                                                    | Setting value change and restrictions when using the controller                                                                                                    | 13-4                                                                                                    |
|            |                                                                      | 13.3.5                                                                                                    | Installation of External Counter.                                                                                                    | 13-5                                                                                                    |
|            |                                                                      |                                                                                                    |                                                                                                    |                                                                                                    |
| 14.        | WIRE                                                                 | E HARNE                                                                                                    | 255 CONNECTION DIAGRAMS                                                                                                    | 14-1                                                                                                    |
| 14.        | <b>WIRE</b> 14.1                                                     | AC Wire                                                                                                    | Harness (e-STUDIO556/656/756/856)                                                                                                    | <b>14-1</b><br>14-1                                                                                                    |
| 14.        | WIRE<br>14.1<br>14.2                                                 | AC Wire<br>AC Wire<br>AC Wire                                                                                                    | Harness (e-STUDIO556/656/756/856)<br>Harness (e-STUDIO557/657/757/857)                                                                                                    | <b> 14-1</b><br>14-1<br>14-2                                                                                                    |
| 14.        | WIRE<br>14.1<br>14.2<br>14.3                                         | AC Wire<br>AC Wire<br>AC Wire<br>DC Wire                                                                                                    | Harness (e-STUDIO556/656/756/856)<br>Harness (e-STUDIO557/657/757/857)<br>Harness / Electric Parts Layout                                                                                                    | <b> 14-1</b><br>14-1<br>14-2<br>14-3                                                                                                    |
| 14.        | WIRE<br>14.1<br>14.2<br>14.3                                         | AC Wire<br>AC Wire<br>AC Wire<br>DC Wire<br>14.3.1                                                                                                    | Harness (e-STUDIO556/656/756/856)<br>Harness (e-STUDIO557/657/757/857)<br>Harness / Electric Parts Layout<br>DC Wire Harness (e-STUDIO556/656/756/856)                                                                                                    | <b> 14-1</b><br>14-1<br>14-2<br>14-3<br>14-4                                                                                                    |
| 14.        | WIRE<br>14.1<br>14.2<br>14.3                                         | AC Wire<br>AC Wire<br>DC Wire<br>14.3.1<br>14.3.2                                                                                                    | Harness (e-STUDIO556/656/756/856)<br>Harness (e-STUDIO557/657/757/857)<br>Harness / Electric Parts Layout<br>DC Wire Harness (e-STUDIO556/656/756/856)<br>DC Wire Harness (e-STUDIO557/657/757/857)                                                                                                    | 14-1<br>14-1<br>14-2<br>14-3<br>14-4<br>14-5                                                                                                    |
| 14.        | WIRE<br>14.1<br>14.2<br>14.3                                         | AC Wire<br>AC Wire<br>DC Wire<br>14.3.1<br>14.3.2<br>14.3.3                                                                                                    | Harness (e-STUDIO556/656/756/856)<br>Harness (e-STUDIO557/657/757/857)<br>Harness / Electric Parts Layout<br>DC Wire Harness (e-STUDIO556/656/756/856)<br>DC Wire Harness (e-STUDIO557/657/757/857)<br>Electric Parts Layout (e-STUDIO556/656/756/856)<br>Electric Parts Layout (e-STUDIO556/656/756/856)                                                                                                    | <b>14-1</b><br>14-1<br>14-2<br>14-3<br>14-4<br>14-5<br>14-6                                                                                                    |
| 14.        | WIRE<br>14.1<br>14.2<br>14.3                                         | AC Wire<br>AC Wire<br>DC Wire<br>14.3.1<br>14.3.2<br>14.3.3<br>14.3.4                                                                                                    | ESS CONNECTION DIAGRAMS           Harness (e-STUDI0556/656/756/856)           Harness (e-STUDI0557/657/757/857)           Harness / Electric Parts Layout           DC Wire Harness (e-STUDI0556/656/756/856)           DC Wire Harness (e-STUDI0557/657/757/857)           Electric Parts Layout (e-STUDI0556/656/756/856)           Electric Parts Layout (e-STUDI0557/657/757/857)                                                                                                    | <b>14-1</b><br>14-1<br>14-2<br>14-3<br>14-3<br>14-5<br>14-6<br>14-7                                                                                                    |
| 14.<br>15. | WIRE<br>14.1<br>14.2<br>14.3<br>SELF                                 | AC Wire<br>AC Wire<br>DC Wire<br>14.3.1<br>14.3.2<br>14.3.3<br>14.3.4<br><b>F-DIAGN</b>                                                                                                    | Harness (e-STUDIO556/656/756/856)<br>Harness (e-STUDIO557/657/757/857)<br>Harness / Electric Parts Layout<br>DC Wire Harness (e-STUDIO556/656/756/856)<br>DC Wire Harness (e-STUDIO557/657/757/857)<br>Electric Parts Layout (e-STUDIO556/656/756/856)<br>Electric Parts Layout (e-STUDIO557/657/757/857)<br>OSIS CODE (03/04/05/08 CODE) DIAGRAMS                                                                                                    | 14-1<br>14-1<br>14-2<br>14-3<br>14-3<br>14-5<br>14-6<br>14-7<br>14-7                                                                                                    |
| 14.<br>15. | <b>WIRE</b><br>14.1<br>14.2<br>14.3<br><b>SELI</b><br>e-STU          | AC Wire<br>AC Wire<br>DC Wire<br>14.3.1<br>14.3.2<br>14.3.3<br>14.3.4<br><b>5-DIAGN</b><br>JDI0556//                                                                                                    | ESS CONNECTION DIAGRAMS         Harness (e-STUDI0556/656/756/856)         Harness (e-STUDI0557/657/757/857)         Harness / Electric Parts Layout         DC Wire Harness (e-STUDI0556/656/756/856)         DC Wire Harness (e-STUDI0557/657/757/857)         Electric Parts Layout (e-STUDI0556/656/756/856)         Electric Parts Layout (e-STUDI0557/657/757/857)         OSIS CODE (03/04/05/08 CODE) DIAGRAMS         656/756/856         ek (text mede 02)                                                                                                    | 14-1<br>14-1<br>14-2<br>14-3<br>14-3<br>14-4<br>14-5<br>14-6<br>14-7<br>984                                                                                                    |
| 14.<br>15. | <b>WIRE</b><br>14.1<br>14.2<br>14.3<br><b>SELF</b><br>e-STU          | AC Wire<br>AC Wire<br>DC Wire<br>14.3.1<br>14.3.2<br>14.3.3<br>14.3.4<br><b>5-DIAGN</b><br>JDIO556//<br>Input che                                                                                                    | Harness (e-STUDIO556/656/756/856)<br>Harness (e-STUDIO557/657/757/857)<br>Harness / Electric Parts Layout<br>DC Wire Harness (e-STUDIO556/656/756/856)<br>DC Wire Harness (e-STUDIO557/657/757/857)<br>Electric Parts Layout (e-STUDIO556/656/756/856)<br>Electric Parts Layout (e-STUDIO557/657/757/857)<br>OSIS CODE (03/04/05/08 CODE) DIAGRAMS<br>656/756/856<br>eck (test mode 03)                                                                                                    | <b>14-1</b><br>14-1<br>14-2<br>14-3<br>14-3<br>14-5<br>14-5<br>14-6<br>14-7<br><b>984</b><br>984                                                                                             |
| 14.<br>15. | WIRE<br>14.1<br>14.2<br>14.3<br>SELF<br>e-STU                        | AC Wire<br>AC Wire<br>DC Wire<br>14.3.1<br>14.3.2<br>14.3.3<br>14.3.4<br><b>5-DIAGN</b><br>JDIO556//<br>Input cho<br>Output co<br>Test prin                                                                                                    | Harness (e-STUDIO556/656/756/856)<br>Harness (e-STUDIO557/657/757/857)<br>Harness / Electric Parts Layout<br>DC Wire Harness (e-STUDIO556/656/756/856)<br>DC Wire Harness (e-STUDIO557/657/757/857)<br>Electric Parts Layout (e-STUDIO556/656/756/856)<br>Electric Parts Layout (e-STUDIO557/657/757/857)<br>OSIS CODE (03/04/05/08 CODE) DIAGRAMS<br>656/756/856<br>eck (test mode 03)<br>heck (test mode 03)                                                                                                    | <b>14-1</b><br>14-1<br>14-2<br>14-3<br>14-3<br>14-5<br>14-5<br>14-5<br>14-6<br>14-7<br><b>984</b><br>984<br>984<br>991<br>994                                                                |
| 14.        | WIRE<br>14.1<br>14.2<br>14.3<br>SELF<br>e-STU                        | AC Wire<br>AC Wire<br>DC Wire<br>14.3.1<br>14.3.2<br>14.3.3<br>14.3.4<br><b>5-DIAGN</b><br>JDIO556//<br>Input che<br>Output che<br>Output che<br>Output che                                                                                     | Harness (e-STUDIO556/656/756/856)<br>Harness (e-STUDIO557/657/757/857)<br>Harness / Electric Parts Layout<br>DC Wire Harness (e-STUDIO556/656/756/856)<br>DC Wire Harness (e-STUDIO557/657/757/857)<br>Electric Parts Layout (e-STUDIO556/656/756/856)<br>Electric Parts Layout (e-STUDIO557/657/757/857)<br>OSIS CODE (03/04/05/08 CODE) DIAGRAMS<br>656/756/856<br>eck (test mode 03)<br>heck (test mode 03)<br>heck (test mode 04)<br>ent Mode (05) Codes                                                                                                    | 14-1<br>14-2<br>14-2<br>14-3<br>14-3<br>14-5<br>14-5<br>14-5<br>14-7<br>984<br>984<br>991<br>994<br>995                                                                                      |
| 14.        | <b>WIRE</b><br>14.1<br>14.2<br>14.3<br><b>SELF</b><br>e-STU          | AC Wire<br>AC Wire<br>DC Wire<br>14.3.1<br>14.3.2<br>14.3.3<br>14.3.4<br>F-DIAGN<br>JDIO556//<br>Input che<br>Output c<br>Test prin<br>Adjustme                                                                                                 | Harness (e-STUDIO556/656/756/856)<br>Harness (e-STUDIO557/657/757/857)<br>Harness / Electric Parts Layout<br>DC Wire Harness (e-STUDIO556/656/756/856)<br>DC Wire Harness (e-STUDIO557/657/757/857)<br>Electric Parts Layout (e-STUDIO556/656/756/856)<br>Electric Parts Layout (e-STUDIO557/657/757/857)<br><b>OSIS CODE (03/04/05/08 CODE) DIAGRAMS</b><br>656/756/856<br>eck (test mode 03)<br>heck (test mode 03)<br>t mode (test mode 04)<br>ent Mode (05) Codes                                                                                                    | 14-1<br>14-1<br>14-2<br>14-3<br>14-3<br>14-5<br>14-5<br>14-5<br>14-7<br>984<br>984<br>984<br>991<br>995<br>1058                                                                              |
| 14.        | <b>WIRE</b><br>14.1<br>14.2<br>14.3<br><b>SELF</b><br>e-STU          | AC Wire<br>AC Wire<br>DC Wire<br>14.3.1<br>14.3.2<br>14.3.3<br>14.3.4<br><b>5-DIAGN</b><br>JDIO556//<br>Input che<br>Output c<br>Test prin<br>Adjustme<br>Setting N<br>JDIO557//                                                                | ESS CONNECTION DIAGRAMS         Harness (e-STUDI0556/656/756/856)         Harness (e-STUDI0557/657/757/857)         Harness / Electric Parts Layout         DC Wire Harness (e-STUDI0556/656/756/856)         DC Wire Harness (e-STUDI0557/657/757/857)         Electric Parts Layout (e-STUDI0556/656/756/856)         Electric Parts Layout (e-STUDI0557/657/757/857)         OSIS CODE (03/04/05/08 CODE) DIAGRAMS         656/756/856         eck (test mode 03)         heck (test mode 03)         heck (test mode 04)         ent Mode (05) Codes         Mode (08) Codes         657/757/857                                                                                                    | <b>14-1</b><br>14-1<br>14-2<br>14-3<br>14-3<br>14-3<br>14-5<br>14-5<br>14-5<br>14-7<br><b>984</b><br>984<br>991<br>995<br>1058                                                               |
| 14.        | <b>WIRE</b><br>14.1<br>14.2<br>14.3<br><b>SELF</b><br>e-STU          | AC Wire<br>AC Wire<br>DC Wire<br>14.3.1<br>14.3.2<br>14.3.3<br>14.3.4<br><b>5-DIAGN</b><br>JDIO556//<br>Input cho<br>Output c<br>Test prin<br>Adjustmo<br>Setting N<br>JDIO557//<br>Input cho                                                   | ESS CONNECTION DIAGRAMS         Harness (e-STUDI0556/656/756/856)         Harness (e-STUDI0557/657/757/857)         Harness / Electric Parts Layout         DC Wire Harness (e-STUDI0556/656/756/856)         DC Wire Harness (e-STUDI0557/657/757/857)         Electric Parts Layout (e-STUDI0556/656/756/856)         Electric Parts Layout (e-STUDI0557/657/757/857)         Electric Parts Layout (e-STUDI0557/657/757/857)         OSIS CODE (03/04/05/08 CODE) DIAGRAMS         656/756/856         eck (test mode 03)         heck (test mode 03)         heck (test mode 04)         ent Mode (05) Codes         Mode (08) Codes         657/757/857         eck (test mode 03)                                                                                                    | <b>14-1</b><br>14-1<br>14-2<br>14-3<br>14-3<br>14-3<br>14-5<br>14-5<br>14-5<br>14-7<br><b>984</b><br>984<br>991<br>994<br>995<br>1058<br>1210                                                |
| 14.        | <b>WIRE</b><br>14.1<br>14.2<br>14.3<br><b>SELF</b><br>e-STU          | AC Wire<br>AC Wire<br>DC Wire<br>14.3.1<br>14.3.2<br>14.3.3<br>14.3.4<br><b>F-DIAGN</b><br>JDIO556//<br>Input che<br>Output c<br>Test prin<br>Adjustme<br>Setting M<br>JDIO557//<br>Input che<br>Output c                                       | ESS CONNECTION DIAGRAMS         Harness (e-STUDI0556/656/756/856)         Harness (e-STUDI0557/657/757/857)         Harness / Electric Parts Layout         DC Wire Harness (e-STUDI0556/656/756/856)         DC Wire Harness (e-STUDI0557/657/757/857)         Electric Parts Layout (e-STUDI0556/656/756/856)         Electric Parts Layout (e-STUDI0557/657/757/857)         OSIS CODE (03/04/05/08 CODE) DIAGRAMS         656/756/856         eck (test mode 03)         ht mode (test mode 04)         ent Mode (05) Codes         Mode (08) Codes         657/757/857         eck (test mode 03)         ht mode (05) Codes         Mode (08) Codes         657/757/857         eck (test mode 03)         heck (test mode 03)                                                                                                    | <b>14-1</b><br>14-1<br>14-2<br>14-3<br>14-3<br>14-5<br>14-5<br>14-5<br>14-5<br>14-7<br><b>984</b><br>984<br>991<br>995<br>1058<br>1210<br>1217                                               |
| 14.        | <b>WIRE</b><br>14.1<br>14.2<br>14.3<br><b>SELF</b><br>e-STU          | AC Wire<br>AC Wire<br>DC Wire<br>14.3.1<br>14.3.2<br>14.3.3<br>14.3.4<br><b>5-DIAGN</b><br>JDIO556//<br>Input che<br>Output c<br>Test prir<br>Adjustme<br>Setting M<br>JDIO557//<br>Input che<br>Output c                                       | Harness (e-STUDIO556/656/756/856)<br>Harness (e-STUDIO557/657/757/857)<br>Harness / Electric Parts Layout<br>DC Wire Harness (e-STUDIO556/656/756/856)<br>DC Wire Harness (e-STUDIO557/657/757/857)<br>Electric Parts Layout (e-STUDIO556/656/756/856)<br>Electric Parts Layout (e-STUDIO557/657/757/857)<br>OSIS CODE (03/04/05/08 CODE) DIAGRAMS<br>656/756/856<br>eck (test mode 03)<br>heck (test mode 03)<br>th mode (test mode 04)<br>ent Mode (05) Codes<br>Mode (08) Codes<br>657/757/857<br>eck (test mode 03)<br>heck (test mode 03).                                                                                                    | <b>14-1</b><br>14-1<br>14-2<br>14-3<br>14-3<br>14-5<br>14-5<br>14-5<br>14-5<br>14-7<br><b>984</b><br>984<br>991<br>994<br>995<br>1058<br>1210<br>1217<br>1220                                |
| 14.        | <b>WIRE</b><br>14.1<br>14.2<br>14.3<br><b>SELF</b><br>e-STU          | AC Wire<br>AC Wire<br>DC Wire<br>14.3.1<br>14.3.2<br>14.3.3<br>14.3.4<br><b>-DIAGN</b><br>JDIO556//<br>Input che<br>Output c<br>Test prin<br>Adjustme<br>Setting N<br>JDIO557//<br>Input che<br>Output c<br>Test prin<br>Adjustme               | Harness (e-STUDIO556/656/756/856)<br>Harness (e-STUDIO557/657/757/857)<br>Harness / Electric Parts Layout<br>DC Wire Harness (e-STUDIO556/656/756/856)<br>DC Wire Harness (e-STUDIO557/657/757/857)<br>Electric Parts Layout (e-STUDIO556/656/756/856)<br>Electric Parts Layout (e-STUDIO557/657/757/857)<br>OSIS CODE (03/04/05/08 CODE) DIAGRAMS<br>656/756/856<br>eck (test mode 03)<br>theck (test mode 03)<br>theck (test mode 04)<br>ent Mode (05) Codes<br>Mode (08) Codes<br>657/757/857<br>eck (test mode 03)<br>theck (test mode 03)<br>theck (test mode 03)<br>theck (test mode 03)<br>theck (test mode 03)<br>theck (test mode 03)<br>theck (test mode 03)                                                                                                    | 14-1<br>14-1<br>14-2<br>14-3<br>14-3<br>14-3<br>14-5<br>14-5<br>14-5<br>14-5<br>14-7<br>984<br>984<br>991<br>994<br>995<br>1058<br>1210<br>1217<br>1220<br>1221                              |
| 14.        | <b>WIRE</b><br>14.1<br>14.2<br>14.3<br><b>SELF</b><br>e-STU          | AC Wire<br>AC Wire<br>DC Wire<br>14.3.1<br>14.3.2<br>14.3.3<br>14.3.4<br><b>F-DIAGN</b><br>JDIO556//<br>Input che<br>Output c<br>Test prin<br>Adjustme<br>Setting N<br>JDIO557//<br>Input che<br>Output c<br>Test prin<br>Adjustme<br>Setting N | Harness (e-STUDIO556/656/756/856)         Harness (e-STUDIO557/657/757/857)         Harness / Electric Parts Layout         DC Wire Harness (e-STUDIO556/656/756/856)         DC Wire Harness (e-STUDIO557/657/757/857)         Electric Parts Layout (e-STUDIO556/656/756/856)         Electric Parts Layout (e-STUDIO557/657/757/857)         OSIS CODE (03/04/05/08 CODE) DIAGRAMS         656/756/856         eck (test mode 03)         heck (test mode 03)         ent Mode (05) Codes         Mode (08) Codes         657/757/857         eck (test mode 03)         heck (test mode 03)         heck (test mode 04)         ent Mode (05) Codes         Mode (05) Codes         Mode (05) Codes         Mode (05) Codes         Mode (05) Codes         Mode (05) Codes         Mode (05) Codes         Mode (06) Codes                                                                                                    | <b>14-1</b><br>14-1<br>14-2<br>14-3<br>14-3<br>14-3<br>14-5<br>14-5<br>14-5<br>14-6<br>14-7<br><b>984</b><br>984<br>984<br>991<br>994<br>995<br>1058<br>1210<br>1210<br>1220<br>1221<br>1290 |
| 14.<br>15. | <b>WIRE</b><br>14.1<br>14.2<br>14.3<br><b>SELF</b><br>e-STU<br>e-STU | AC Wire<br>AC Wire<br>DC Wire<br>14.3.1<br>14.3.2<br>14.3.3<br>14.3.4<br><b>5-DIAGN</b><br>JDIO556//<br>Input che<br>Output c<br>Test prir<br>Adjustme<br>Setting M<br>JDIO557//<br>Input che<br>Output c<br>Test prir<br>Adjustme<br>Setting M | Harness (e-STUDIO556/656/756/856)         Harness (e-STUDIO557/657/757/857)         Harness / Electric Parts Layout         DC Wire Harness (e-STUDIO556/656/756/856)         DC Wire Harness (e-STUDIO557/657/757/857)         Electric Parts Layout (e-STUDIO556/656/756/856)         Electric Parts Layout (e-STUDIO557/657/757/857)         State Code (03/04/05/08 CODE) DIAGRAMS         656/756/856         eck (test mode 03)         heck (test mode 03)         heck (test mode 04)         ent Mode (05) Codes         Mode (08) Codes         657/757/857         eck (test mode 03)         heck (test mode 04)         ent Mode (05) Codes         Mode (08) Codes         Mode (05) Codes         Mode (05) Codes         Mode (05) Codes         Mode (05) Codes         Mode (05) Codes         Mode (05) Codes         Mode (05) Codes         Mode (05) Codes         Mode (05) Codes         Mode (05) Codes         Mode (08) Codes | <b>14-1</b><br>14-1<br>14-2<br>14-3<br>14-3<br>14-5<br>14-5<br>14-5<br>14-7<br><b>984</b><br>984<br>991<br>994<br>995<br>1058<br>1210<br>1217<br>1220<br>1221<br>1290<br><b>1 4 7 5</b>      |

# 1. FEATURES

# 1.1 Main Feature of e-STUDIO556/656/756/856

- The color scanner is embedded.
- The customizing ability is improved and high security performance is given by adopting a new OS. (New standard IEEE2600 embedded)
- The open platform interface using Web Service is embedded.

# 1.2 Main Feature of e-STUDIO557/657/757/857

- The energy saving feature is included. Complies with Energy Star V2.0
- High security performance is included. (IEEE2600.1 supported / ISO15408 EAL3+ certified) \*Certification pending (as of March, 2014)
- A security HDD (320 GB) is embedded as a standard.

# 2. SPECIFICATIONS/ACCESSORIES/OPTIONS/SUPPLIES

### Notes:

\_

Destinations (machine versions) of e-STUDIO556/656/756/856 and e-STUDIO557/657/757/857 • The machine versions are as follows:

- NAD: North America / Central and South America
- TWD: Taiwan
  - SAD: Saudi Arabia \*e-STUDIO556/656/756/856 only
- ASD: Asia / Other
- ARD: Argentina / Central and South America
- AUD: Australia
- MJD: Europe
- CND: China
- The drawer configuration of each model differs depending on its destination (machine version).

| Destination<br>(Machine version) | e-STUDIO556/557 | e-STUDIO656/657 | e-STUDIO756/757 | e-STUDIO856/857 |
|----------------------------------|-----------------|-----------------|-----------------|-----------------|
| NAD                              | Tandem LCF      | Tandem LCF      | Tandem LCF      | Tandem LCF      |
| TWD                              | -               | Tandem LCF      | Tandem LCF      | Tandem LCF      |
| SAD                              | Tandem LCF      | Tandem LCF      | Tandem LCF      | Tandem LCF      |
| ASD                              | Tandem LCF      | Tandem LCF      | Tandem LCF      | Tandem LCF      |
| ARD                              | -               | Tandem LCF      | Tandem LCF      | Tandem LCF      |
| AUD                              | Tandem LCF      | Tandem LCF      | Tandem LCF      | Tandem LCF      |
| MJD                              | Tandem LCF      | Tandem LCF      | Tandem LCF      | Tandem LCF      |
| CND                              | Tandem LCF      | Tandem LCF      | Tandem LCF      | Tandem LCF      |

\* Tandem LCF: This means 2 drawers and a tandem LCF.

# 2.1 Specifications

# 2.1.1 General

| Туре              |          | Console                                                  |  |  |
|-------------------|----------|----------------------------------------------------------|--|--|
| Original glass    |          | Fixed                                                    |  |  |
| Copy process      |          | Indirect electrophotographic process                     |  |  |
| Developing syste  | em       | 2-component magnetic brush developing                    |  |  |
| Fixing method     |          | Heat roller system                                       |  |  |
| Photosensor typ   | e        | OPC                                                      |  |  |
| Original scannin  | g sensor | Linear CCD sensor                                        |  |  |
| Scanning light se | ource    | Xenon lamp                                               |  |  |
| Resolution        | Scanning | 600 dpi × 600 dpi                                        |  |  |
| Writing           |          | 2400 dpi × 600 dpi                                       |  |  |
| Gradation         |          | 256                                                      |  |  |
| Paper feeding     |          | 2 drawers + Bypass feeding + Tandem LCF + LCF (optional) |  |  |

| Paper supply     | Drawers                            | Stack height 55 mm, equivalent to 500 sheets; 80 g/m <sup>2</sup> (23 lb. Bond)                                                                                                    |  |  |  |
|------------------|------------------------------------|----------------------------------------------------------------------------------------------------|--|--|--|
|                  | Bypass feeding                     | Stack height 11 mm, equivalent to 100 sheets; 80 g/m <sup>2</sup> (23 lb. Bond)                                                                                                    |  |  |  |
|                  | LCF (optional)                     | Stack height 428 mm, equivalent to 4000 sheets; 80 g/m <sup>2</sup> (23 lb. Bond)                                                                                                    |  |  |  |
|                  | Tandem LCF                         | Stack height 137 mm, equivalent to 2500 sheets; 80 g/m <sup>2</sup> (23 lb. Bond)                                                                                                    |  |  |  |
| Paper size       | Drawers                            | A3, A4, A4-R, A5-R, B4, B5, B5-R, FOLIO, 8K, 16K, 16K-R, LD, LG, LT, LT-R, ST-R, COMPUTER, 13"LG, 8.5" x 8.5"                                                                                                    |  |  |  |
|                  | Bypass feeding                     | A3, A4, A4-R, A5-R, B4, B5, B5-R, FOLIO, 8K, 16K, 16K-R, LD, LG,<br>LT, LT-R, ST-R, COMPUTER, 13"LG, 8.5" x 8.5"<br>Non-standard:<br>Width 100 - 297 mm (3.9 - 11.7"),<br>Length 148 - 500 mm (5.8 - 19.7")                                                                                                    |  |  |  |
|                  | LCF (optional)                     | A4, LT                                                                                                    |  |  |  |
|                  | Tandem LCF                         | A4, LT                                                                                                    |  |  |  |
| Paper type       | Drawers                            | Plain paper, Thick 1, Thick 2, Thick 3, Tab paper* * The 2nd drawer is recommended to be used for tab paper.                                                                                                    |  |  |  |
|                  | Bypass feeding                     | Plain paper, Thick 1, Thick 2, Thick 3, OHP film, Sticker labels, T paper                                                                                                    |  |  |  |
|                  | LCF (optional)                     | Plain paper, Thick 1, Thick 2, Thick 3                                                                                                    |  |  |  |
|                  | Tandem LCF                         | Plain paper, Thick 1, Thick 2, Thick 3                                                                                                    |  |  |  |
| Paper weight     | Drawers                            | 64 g/m <sup>2</sup> to 209 g/m <sup>2</sup> (17 lb. Bond to 115.7 lb. Index)                                                                                                    |  |  |  |
| -                | Bypass feeding                     | 64 g/m <sup>2</sup> to 209 g/m <sup>2</sup> (17 lb. Bond to 115.7 lb. Index)                                                                                                    |  |  |  |
|                  | LCF (optional)                     | 64 g/m <sup>2</sup> to 209 g/m <sup>2</sup> (17 lb. Bond to 115.7 lb. Index)                                                                                                    |  |  |  |
|                  | Tandem LCF                         | 64 g/m <sup>2</sup> to 209 g/m <sup>2</sup> (17 lb. Bond to 115.7 lb. Index)                                                                                                    |  |  |  |
| Automatic        | Туре                               | Stackless, Switchback type                                                                                                    |  |  |  |
| duplexing unit   | Acceptable paper size              | A3, A4, A4-R, A5-R, B4, B5, B5-R, FOLIO, 8K, 16K, 16K-R, LD, LG, LT, LT-R, ST-R, COMPUTER, 13"LG, 8.5" x 8.5"                                                                                                    |  |  |  |
|                  | Acceptable paper weight            | 64 g/m <sup>2</sup> to 209 g/m <sup>2</sup> (17 lb. Bond to 115.7 lb. Index)                                                                                                    |  |  |  |
| Toner supply     |                                    | Toner supply/Automatic toner density detection/supply<br>Toner cartridge replacing method<br>(There is a recycle toner supplying mechanism.)                                                                                                    |  |  |  |
| Toner density ad | justment                           | Magnetic auto-toner system                                                                                                    |  |  |  |
| Total counter    |                                    | Electronical counter                                                                                                    |  |  |  |
| Memory (RAM)     | Main memory<br>(Incl. page memory) | 2 GB                                                                                                    |  |  |  |
| HDD              |                                    | 320 GB                                                                                                    |  |  |  |
| Account Codes    |                                    | 10,000 codes                                                                                                    |  |  |  |
| Department Codes |                                    | 1,000 codes                                                                                                    |  |  |  |
| Warm-up time     |                                    | Normal start-up: Approx. 130 sec. (100 V/200 V series) <standalone,<br>temperature: 20°C&gt;<br/>Start-up with hibernation: Approx. 30 sec. (100 V/200 V series)<br/><stand-alone, 20°c="" temperature:=""><br/>*Varies depending on the settings, use conditions, and quality<br/>maintenance behavior such as toner refill.</stand-alone,></standalone,<br> |  |  |  |

| Power requirements | AC 110 V / 16 A (50/60 Hz)<br>AC 115 V / 16 A (50/60 Hz)<br>AC 127 V / 16 A (50/60 Hz)<br>AC 220 V / 9 A (50/60 Hz)<br>AC 220-240 V / 9 A (50/60 Hz)<br>* The acceptable value of each voltage is ±10%.          |  |  |  |
|--------------------|----------------------------------------------------------------------------------------------------|--|--|--|
| Power consumption  | <ul> <li>2.0 kW or less</li> <li>* 1.5 kW or less: TWD version of e-STUDIO656/657.</li> <li>* The electric power is supplied to the Finisher, Inserter, Hole punch unit and LCF through the equipment</li> </ul> |  |  |  |
|                    | 1176 mm                                                                                                    |  |  |  |
|                    | 698 mm                                                                                                    |  |  |  |
| Weight             | Approx. 203 kg (447 lb.) (equipment only)                                                                                                    |  |  |  |

© 2011 - 2015 TOSHIBA TEC CORPORATION All rights reserved

# 2.1.2 Copy

# [1] Copy specifications

| Storage capacity                             |                          | Max. 2000 sheets or until the memory is full                                                                                                    |  |  |
|----------------------------------------------|--------------------------|----------------------------------------------------------------------------------------------------|--|--|
| Original glass                               | Original scanning system | Flat surface scanning system (the left rear corner used as guide to place originals)                                                                             |  |  |
|                                              | Original type            | Sheets, books and 3-dimensional objects                                                                                                    |  |  |
|                                              | Original size            | Max. A3/LD                                                                                                    |  |  |
| Reversing<br>Automatic<br>Document<br>Feeder | Original scanning system | Fixed scanning system by feeding the original (the center used as guide to place originals)                                                                      |  |  |
|                                              | Original type            | Sheets (carbon, bounded or stapled originals cannot be accepted                                                                                                  |  |  |
|                                              | Original size            | A3, A4, A4-R, A5-R, B4, B5, B5-R<br>LD, LG, LT, LT-R, ST-R                                                                                                    |  |  |
|                                              | Original paper weight    | Single-sided copy: 35-209 g/m <sup>2</sup> (9.3 lb. Bond -110 lb. Index) <sup>*</sup><br>Double-sided copy: 50-157 g/m <sup>2</sup> (13.3 lb. Bond -40 lb. Bond) |  |  |
|                                              | Original capacity        | Max. 100 sheets (80 g/m <sup>2</sup> ) (Stack height 16 mm)                                                                                                    |  |  |
| Eliminated portion                           |                          | Leading edges: 3.0 (±2.0) mm,<br>Trailing edges/Side edges: 2.0 (±2.0) mm,                                                                                       |  |  |
| Multiple copying                             |                          | Up to 9999 copies; Key in set numbers                                                                                                    |  |  |
| Density control                              |                          | Automatic density mode and manual density mode selectable in 11 steps                                                                                            |  |  |

# [2] First copy time

| e-STUDIO556/656, e-STUDIO557/657 | Approx. 4.0 sec. |
|----------------------------------|------------------|
| e-STUDIO756/856, e-STUDIO757/857 | Approx. 3.5 sec. |

# [3] Copy speed (Copies/min.)

The measuring conditions of the copy speed are as follows.

- Continuous copying by placing a single-sided original on the original glass.
- "-" indicates "Not acceptable".
- The LCF (optional) is available only for A4 and LT.
- The Tandem LCF is available only for A4 and LT.

# [3-1] Plain paper

- Plain paper: 64 g/m<sup>2</sup> to 80 g/m<sup>2</sup> / 17 lb. Bond to 21.3 lb. Bond
- \* Accuracy: Within ±2 sheets (Bypass feed) / Within ±1 sheet (Other paper sources)
- \* Values may vary depending on its use condition and environment.
- \* When the RADF is used, each copy speed per minute of e-STUDIO556/656/756/856 has reached 55/65/75/85 sheets. These copy speeds can be realized only in the following conditions.
  - Original: A4/LT / 1 sheet
  - Copy mode: A4/LT / Plain paper / Automatic Paper Selection OFF / Automatic Copy Density OFF
  - Number of copy set: 55 or more / 65 or more / 75 or more / 85 or more
  - Reproduction ratio: 100%

#### e-STUDIO556/557

| Paper supply<br>Paper size |                         |        | Bypass feed    |                       |            |            |
|----------------------------|-------------------------|--------|----------------|-----------------------|------------|------------|
|                            |                         | Drawer | Size specified | Size not<br>specified | Option LCF | Tandem LCF |
| A4, LT, B5                 | Top side<br>discharging | 55     | 45             | 28                    | 55         | 55         |
|                            | Back side discharging   | 55     | 45             | 28                    | 55         | 55         |
| A5-R, ST-R                 | Top side<br>discharging | 55     | 45             | 28                    | -          | -          |
|                            | Back side discharging   | 55     | 45             | 28                    | -          | -          |
| A4-R, B5-R, LT-<br>R       | Top side<br>discharging | 44     | 37             | 28                    | -          | -          |
|                            | Back side discharging   | 44     | 37             | 28                    | -          | -          |
| B4, LG, FOLIO,<br>COMPUTER | Top side<br>discharging | 38     | 32             | 28                    | -          | -          |
|                            | Back side discharging   | 38     | 32             | 28                    | -          | -          |
| A3, LD                     | Top side<br>discharging | 34     | 28             | 28                    | -          | -          |
|                            | Back side discharging   | 32     | 28             | 28                    | -          | -          |

2

# e-STUDIO656/657

|                            | Paper supply             |        | Bypass feed    |                       |            |            |
|----------------------------|--------------------------|--------|----------------|-----------------------|------------|------------|
| Paper size                 | raper suppry             | Drawer | Size specified | Size not<br>specified | Option LCF | Tandem LCF |
| A4, LT, B5                 | Top side<br>discharging  | 65     | 46             | 30                    | 65         | 65         |
|                            | Back side<br>discharging | 65     | 46             | 30                    | 65         | 65         |
| A5-R, ST-R                 | Top side<br>discharging  | 65     | 46             | 30                    | -          | -          |
|                            | Back side<br>discharging | 65     | 46             | 30                    | -          | -          |
| A4-R, B5-R, LT-<br>R       | Top side<br>discharging  | 48     | 38             | 30                    | -          | -          |
|                            | Back side<br>discharging | 48     | 38             | 30                    | -          | -          |
| B4, LG, FOLIO,<br>COMPUTER | Top side<br>discharging  | 42     | 34             | 30                    | -          | -          |
|                            | Back side<br>discharging | 40     | 34             | 30                    | -          | -          |
| A3, LD                     | Top side<br>discharging  | 37     | 30             | 30                    | -          | -          |
|                            | Back side discharging    | 37     | 30             | 30                    | -          | -          |

#### e-STUDIO756/757

|                            | Paper supply             |        | Bypas          | Bypass feed           |            |            |
|----------------------------|--------------------------|--------|----------------|-----------------------|------------|------------|
| Paper size                 | raper suppry             | Drawer | Size specified | Size not<br>specified | Option LCF | Tandem LCF |
| A4, LT, B5                 | Top side<br>discharging  | 75     | 46             | 30                    | 75         | 75         |
|                            | Back side<br>discharging | 75     | 46             | 30                    | 75         | 75         |
| A5-R, ST-R                 | Top side<br>discharging  | 75     | 46             | 30                    | -          | -          |
|                            | Back side<br>discharging | 75     | 46             | 30                    | -          | -          |
| A4-R, B5-R, LT-<br>R       | Top side<br>discharging  | 55     | 38             | 30                    | -          | -          |
|                            | Back side<br>discharging | 52     | 38             | 30                    | -          | -          |
| B4, LG, FOLIO,<br>COMPUTER | Top side<br>discharging  | 47     | 34             | 30                    | -          | -          |
|                            | Back side<br>discharging | 43     | 34             | 30                    | -          | -          |
| A3, LD                     | Top side<br>discharging  | 40     | 30             | 30                    | -          | -          |
|                            | Back side discharging    | 35     | 30             | 30                    | -          | -          |

# e-STUDIO856/857

|                            | Paper supply             |        | Bypass feed    |                       |            |            |
|----------------------------|--------------------------|--------|----------------|-----------------------|------------|------------|
| Paper supply<br>Paper size |                          | Drawer | Size specified | Size not<br>specified | Option LCF | Tandem LCF |
| A4, LT, B5                 | Top side<br>discharging  | 85     | 50             | 34                    | 85         | 85         |
|                            | Back side<br>discharging | 85     | 50             | 34                    | 85         | 85         |
| A5-R, ST-R                 | Top side<br>discharging  | 85     | 50             | 34                    | -          | -          |
|                            | Back side<br>discharging | 85     | 50             | 34                    | -          | -          |
| A4-R, B5-R, LT-<br>R       | Top side<br>discharging  | 61     | 42             | 34                    | -          | -          |
|                            | Back side<br>discharging | 56     | 42             | 34                    | -          | -          |
| B4, LG, FOLIO,<br>COMPUTER | Top side<br>discharging  | 52     | 38             | 34                    | -          | -          |
|                            | Back side<br>discharging | 45     | 38             | 34                    | -          | -          |
| A3, LD                     | Top side<br>discharging  | 43     | 34             | 34                    | -          | -          |
|                            | Back side discharging    | 37     | 34             | 34                    | -          | -          |

# [3-2] Thick 1 / Thick 2

- Thick 1: 81 g/m<sup>2</sup> to 105 g/m<sup>2</sup> / 28 lb. Bond to 60 lb. Cover (90 lb. Index)
- Thick 2: 106 g/m<sup>2</sup> to 163 g/m<sup>2</sup> / 61 lb. Cover to 77.3 lb. Cover (115.7 lb. Index)
- \* Tolerance: Within -0.5 from +1

# e-STUDIO556/557

|                            | Papar supply             |        | Bypass feed    |                       |            |            |
|----------------------------|--------------------------|--------|----------------|-----------------------|------------|------------|
| Paper supply<br>Paper size |                          | Drawer | Size specified | Size not<br>specified | Option LCF | Tandem LCF |
| A4, LT, B5                 | Top side<br>discharging  | 55     | 45             | 28                    | 55         | 55         |
|                            | Back side<br>discharging | 55     | 45             | -                     | 55         | 55         |
| A5-R, ST-R                 | Top side<br>discharging  | 55     | 45             | 28                    | -          | -          |
|                            | Back side<br>discharging | 55     | 45             | -                     | -          | -          |
| A4-R, B5-R, LT-<br>R       | Top side<br>discharging  | 44     | 37             | 28                    | -          | -          |
|                            | Back side<br>discharging | 44     | 37             | -                     | -          | -          |
| B4, LG, FOLIO,<br>COMPUTER | Top side<br>discharging  | 38     | 32             | 28                    | -          | -          |
|                            | Back side<br>discharging | 38     | 32             | -                     | -          | -          |
| A3, LD                     | Top side<br>discharging  | 34     | 28             | 28                    | -          | -          |
|                            | Back side discharging    | 32     | 28             | -                     | -          | -          |

#### e-STUDIO656/657

|                            | Papar cupply               |    | Bypass feed    |                       |            |            |
|----------------------------|----------------------------|----|----------------|-----------------------|------------|------------|
| Paper size                 | Paper supply<br>Paper size |    | Size specified | Size not<br>specified | Option LCF | Tandem LCF |
| A4, LT, B5                 | Top side<br>discharging    | 65 | 46             | 30                    | 65         | 65         |
|                            | Back side<br>discharging   | 65 | 46             | -                     | 65         | 65         |
| A5-R, ST-R                 | Top side<br>discharging    | 65 | 46             | 30                    | -          | -          |
|                            | Back side<br>discharging   | 65 | 46             | -                     | -          | -          |
| A4-R, B5-R, LT-<br>R       | Top side<br>discharging    | 48 | 38             | 30                    | -          | -          |
|                            | Back side<br>discharging   | 48 | 38             | -                     | -          | -          |
| B4, LG, FOLIO,<br>COMPUTER | Top side<br>discharging    | 42 | 34             | 30                    | -          | -          |
|                            | Back side<br>discharging   | 40 | 34             | -                     | -          | -          |
| A3, LD                     | Top side<br>discharging    | 37 | 30             | 30                    | -          | -          |
|                            | Back side discharging      | 33 | 30             | -                     | -          | -          |

#### e-STUDIO756/757

|                            |                          |        | Bypass feed    |                       | Option LCF | Tandem LCF |
|----------------------------|--------------------------|--------|----------------|-----------------------|------------|------------|
| Paper supply<br>Paper size |                          | Drawer | Size specified | Size not<br>specified |            |            |
| A4, LT, B5                 | Top side<br>discharging  | 75     | 46             | 30                    | 75         | 75         |
|                            | Back side<br>discharging | 75     | 46             | -                     | 75         | 75         |
| A5-R, ST-R                 | Top side discharging     | 75     | 46             | 30                    | -          | -          |
|                            | Back side discharging    | 75     | 46             | -                     | -          | -          |
| A4-R, B5-R, LT-<br>R       | Top side<br>discharging  | 55     | 38             | 30                    | -          | -          |
|                            | Back side discharging    | 52     | 38             | -                     | -          | -          |
| B4, LG, FOLIO,<br>COMPUTER | Top side<br>discharging  | 47     | 34             | 30                    | -          | -          |
|                            | Back side<br>discharging | 43     | 34             | -                     | -          | -          |
| A3, LD                     | Top side<br>discharging  | 40     | 30             | 30                    | -          | -          |
|                            | Back side discharging    | 35     | 30             | -                     | -          | -          |

# e-STUDIO856/857

| Paper supply<br>Paper size |                          | Drawer | Bypass feed    |                       |            |            |
|----------------------------|--------------------------|--------|----------------|-----------------------|------------|------------|
|                            |                          |        | Size specified | Size not<br>specified | Option LCF | Tandem LCF |
| A4, LT, B5                 | Top side<br>discharging  | 85     | 50             | 34                    | 85         | 85         |
|                            | Back side<br>discharging | 85     | 50             | -                     | 85         | 85         |
| A5-R, ST-R                 | Top side<br>discharging  | 85     | 50             | 34                    | -          | -          |
|                            | Back side discharging    | 85     | 50             | -                     | -          | -          |
| A4-R, B5-R, LT-<br>R       | Top side<br>discharging  | 61     | 42             | 34                    | -          | -          |
|                            | Back side discharging    | 56     | 42             | -                     | -          | -          |
| B4, LG, FOLIO,<br>COMPUTER | Top side discharging     | 52     | 38             | 34                    | -          | -          |
|                            | Back side discharging    | 45     | 38             | -                     | -          | -          |
| A3, LD                     | Top side<br>discharging  | 43     | 34             | 34                    | -          | -          |
|                            | Back side discharging    | 37     | 34             | -                     | -          | -          |

# [3-3] Thick 3

- Thick 3: 210 g/m<sup>2</sup> to 256 g/m<sup>2</sup> / 77.3 lb. Cover to 94.5 lb. Cover (141.4 lb. Index)
- \* Tolerance: Within -0.5 from +1

#### e-STUDIO556/557

| Paper supply<br>Paper size |                          | Drawer | Bypass feed    |                       |            |            |
|----------------------------|--------------------------|--------|----------------|-----------------------|------------|------------|
|                            |                          |        | Size specified | Size not<br>specified | Option LCF | Tandem LCF |
| A4, LT, B5                 | Top side<br>discharging  | 52     | 45             | 28                    | 52         | 52         |
|                            | Back side<br>discharging | 52     | 45             | -                     | 52         | 52         |
| A5-R, ST-R                 | Top side<br>discharging  | 52     | 45             | 28                    | -          | -          |
|                            | Back side<br>discharging | 52     | 45             | -                     | -          | -          |
| A4-R, B5-R, LT-<br>R       | Top side<br>discharging  | 42     | 37             | 28                    | -          | -          |
|                            | Back side<br>discharging | 42     | 37             | -                     | -          | -          |
| B4, LG, FOLIO,<br>COMPUTER | Top side<br>discharging  | 37     | 32             | 28                    | -          | -          |
|                            | Back side<br>discharging | 37     | 32             | -                     | -          | -          |
| A3, LD                     | Top side<br>discharging  | 33     | 28             | 28                    | -          | -          |
|                            | Back side discharging    | 31     | 28             | -                     | -          | -          |

#### e-STUDIO656/657

|                            | Paper supply             |        | Bypass feed    |                       | Option LCF | Tandem LCF |
|----------------------------|--------------------------|--------|----------------|-----------------------|------------|------------|
| Paper size                 |                          | Drawer | Size specified | Size not<br>specified |            |            |
| A4, LT, B5                 | Top side<br>discharging  | 60     | 46             | 30                    | 60         | 60         |
|                            | Back side<br>discharging | 60     | 46             | -                     | 60         | 60         |
| A5-R, ST-R                 | Top side<br>discharging  | 60     | 46             | 30                    | -          | -          |
|                            | Back side<br>discharging | 60     | 46             | -                     | -          | -          |
| A4-R, B5-R, LT-<br>R       | Top side<br>discharging  | 46     | 38             | 30                    | -          | -          |
|                            | Back side<br>discharging | 46     | 38             | -                     | -          | -          |
| B4, LG, FOLIO,<br>COMPUTER | Top side<br>discharging  | 41     | 34             | 30                    | -          | -          |
|                            | Back side<br>discharging | 38     | 34             | -                     | -          | -          |
| A3, LD                     | Top side<br>discharging  | 36     | 30             | 30                    | -          | -          |
|                            | Back side<br>discharging | 32     | 30             | -                     | -          | -          |
#### e-STUDIO756/757

|                            |                          |        | Bypas          | s feed                |            |            |
|----------------------------|--------------------------|--------|----------------|-----------------------|------------|------------|
| Paper size                 | rapei suppiy             | Drawer | Size specified | Size not<br>specified | Option LCF | Tandem LCF |
| A4, LT, B5                 | Top side<br>discharging  | 65     | 46             | 30                    | 65         | 65         |
|                            | Back side<br>discharging | 65     | 46             | -                     | 65         | 65         |
| A5-R, ST-R                 | Top side<br>discharging  | 65     | 46             | 30                    | -          | -          |
|                            | Back side discharging    | 65     | 46             | -                     | -          | -          |
| A4-R, B5-R, LT-<br>R       | Top side discharging     | 50     | 38             | 30                    | -          | -          |
|                            | Back side discharging    | 48     | 38             | -                     | -          | -          |
| B4, LG, FOLIO,<br>COMPUTER | Top side<br>discharging  | 43     | 34             | 30                    | -          | -          |
|                            | Back side<br>discharging | 40     | 34             | -                     | -          | -          |
| A3, LD                     | Top side<br>discharging  | 37     | 30             | 30                    | -          | -          |
|                            | Back side discharging    | 34     | 30             | -                     | -          | -          |

#### e-STUDIO856/857

| Paper supply<br>Paper size |                          |        | Bypass feed    |                       |            |            |
|----------------------------|--------------------------|--------|----------------|-----------------------|------------|------------|
|                            |                          | Drawer | Size specified | Size not<br>specified | Option LCF | Tandem LCF |
| A4, LT, B5                 | Top side<br>discharging  | 72     | 46             | 30                    | 72         | 72         |
|                            | Back side<br>discharging | 72     | 46             | -                     | 72         | 72         |
| A5-R, ST-R                 | Top side<br>discharging  | 72     | 46             | 30                    | -          | -          |
|                            | Back side discharging    | 72     | 46             | -                     | -          | -          |
| A4-R, B5-R, LT-<br>R       | Top side discharging     | 52     | 38             | 30                    | -          | -          |
|                            | Back side discharging    | 50     | 38             | -                     | -          | -          |
| B4, LG, FOLIO,<br>COMPUTER | Top side<br>discharging  | 44     | 34             | 30                    | -          | -          |
|                            | Back side discharging    | 41     | 34             | -                     | -          | -          |
| A3, LD                     | Top side<br>discharging  | 37     | 30             | 30                    | -          | -          |
|                            | Back side discharging    | 34     | 30             | -                     | -          | -          |

#### [4] System copy speed

| Madal           | Conversado                                         | A4 (%)  |          |           |           |
|-----------------|----------------------------------------------------|---------|----------|-----------|-----------|
| wodei           | Copy mode                                          | 1 sheet | 5 sheets | 10 sheets | 20 sheets |
|                 | Single-sided originals<br>↓<br>Single-sided copies | 74      | 89       | 94        | 96        |
| e-STUDIO556/557 | Single-sided originals<br>↓<br>Double-sided copies | 53      | 82       | 89        | 93        |
|                 | Double-sided originals<br>↓<br>Double-sided copies | 61      | 87       | 92        | 95        |
|                 | Double-sided originals<br>↓<br>Single-sided copies | 68      | 92       | 95        | 97        |
|                 | Single-sided originals<br>↓<br>Single-sided copies | 72      | 88       | 93        | 96        |
|                 | Single-sided originals<br>↓<br>Double-sided copies | 49      | 79       | 87        | 93        |
| e-S10D10656/657 | Double-sided originals<br>↓<br>Double-sided copies | 52      | 82       | 89        | 94        |
|                 | Double-sided originals<br>↓<br>Single-sided copies | 58      | 87       | 92        | 95        |
| e-STUDIO756/757 | Single-sided originals<br>↓<br>Single-sided copies | 66      | 87       | 93        | 96        |
|                 | Single-sided originals<br>↓<br>Double-sided copies | 47      | 77       | 86        | 93        |
|                 | Double-sided originals<br>↓<br>Double-sided copies | 46      | 78       | 87        | 93        |
|                 | Double-sided originals<br>↓<br>Single-sided copies | 51      | 83       | 90        | 94        |
|                 | Single-sided originals<br>↓<br>Single-sided copies | 58      | 84       | 90        | 94        |
|                 | Single-sided originals<br>↓<br>Double-sided copies | 43      | 74       | 86        | 93        |
| 6-01000000/     | Double-sided originals<br>↓<br>Double-sided copies | 42      | 76       | 85        | 91        |
|                 | Double-sided originals<br>↓<br>Single-sided copies | 45      | 81       | 88        | 93        |

\* Shows the period of time from when the [START] button is pressed until the message "Ready" is displayed. (10 sheets of A4/LT size original are set on the RADF and one of the copy modes above is selected.)

\* Setting: when in the Text/Photo mode with Automatic density and APS/AMS set to OFF, or when in the sort mode with paper fed from the 1st drawer.

\* The Finisher, Hole punch unit and Inserter are not installed.

### 2.1.3 Print

| Page Description    | Language | PCL6 emulation (PCL), PostScript 3 emulation (PS), XPS                                                                                      |  |
|---------------------|----------|----------------------------------------------------------------------------------------------------|--|
| Supported Client OS |          | Windows 8 / 7 / XP / Server 2003 / Vista / Server 2008,<br>Mac OS X (Ver.10.2 or higher)<br>Solaris (SUN) / HP-UX / AIX (IBM) / Linux / SCO |  |
| Resolution          |          | 600 x 600 dpi                                                                                                    |  |
| Eliminated portior  | 1        | Leading edges / Trailing edges / Side edges: 4.2 (±2.0) mm                                                                                  |  |
| Interface           | Standard | USB 2.0 (High Speed),<br>Ethernet (10BASE-T / 100BASE-TX / 1000BASE-T)                                                                      |  |
|                     | Optional | Wireless LAN (IEEE 802.11b/g)                                                                                                    |  |

### 2.1.4 Scan

| Scanning speed | Black                        | 66 sheets/min. (Text/Photo: 600 x 600dpi)<br>66 sheets/min. (Gray scale: 600 x 600dpi)                      |
|----------------|------------------------------|----------------------------------------------------------------------------------------------------|
|                | Color                        | 66 sheets/min. (Text/Photo)                                                                                 |
| Resolution     |                              | 100, 150, 200, 300, 400, 600 dpi                                                                            |
| Color mode     |                              | BLACK, GRAY CSCALE, FULL COLOR, AUTO COLOR                                                                  |
| Original mode  | e-STUIDIO556/656/<br>756/856 | [TEXT], [TEXT/PHOTO], [PHOTO], [PRTD IMAGE], [Gray scale]                                                   |
|                | e-STUIDIO557/657/<br>757/857 | [TEXT], [TEXT/PHOTO], [PHOTO], [Gray scale]                                                                 |
| File formats   |                              | JPEG (Gray scale mode only), Multi/Single page TIFF, Multi/Single page PDF, Multi/Single page XPS, Slim-PDF |

\* Measuring condition of the scanning speed: Scanning single-sided A4/LT originals in the Text/Photo mode with 100% reproduction ratio using the RADF

## 2.1.5 e-Filing

| Number of          | Public Box | 1                            |
|--------------------|------------|------------------------------|
| Buxes              | User Box   | 200                          |
| Number of Folder   | -          | 100 folders per box          |
| Number of Document |            | 400 documents per box/folder |
| Number of Page     |            | 200 pages per document       |
| Capacity of<br>HDD | e-Filing   | 27 GB                        |

## 2.1.6 Internet Fax

### [1] Internet FAX transmission

| Resolution               | TX Resolution<br>< dots/mm > | Standard (8 x 3.85),<br>Fine (8 x 7.7),<br>U-Fine (16 x 15.4) <sup>*</sup><br>* If U-Fine is selected in TX resolution, data is converted to Fine<br>resolution in RX. |
|--------------------------|------------------------------|----------------------------------------------------------------------------------------------------|
| Scanning                 | Original Document<br>Size    | A3, B4, A4, A4-R, A5, B5, B5-R, A5-R, LT, LT-R, LG, LD, ST, ST-R, Computer, Folio                                                                                      |
|                          | Speed                        | 0.7sec. (per page/A4)<br>Max.50 spm (ITU-T No.1, A4, 8 x 3.85,Text mode)                                                                                               |
|                          | Gray scale                   | 256 levels (Error Diffusion)                                                                                                    |
| Address book             | Address Book                 | 1000 stations                                                                                                    |
|                          | Group                        | Max. 200 stations                                                                                                    |
| Transmission<br>Features | Broadcast<br>transmission    | Max. 400 destinations/job.<br>(Fax number and E-mail address are available to registered in same<br>job.)                                                              |
|                          | Message size limitation      | Max. 30M Byte                                                                                                    |
|                          | Message division             | Page by page                                                                                                    |

### [2] Internet FAX receiving

| Format of receive attachment TIFF-FX (Profile S, F, J) | Format of receive attachment TI | TIFF-FX (Profile S, F, J) |
|--------------------------------------------------------|---------------------------------|---------------------------|
|--------------------------------------------------------|---------------------------------|---------------------------|

## 2.1.7 Network Fax

| Compatibility   |                    | Super G3, G3 (ITU-T.30)<br>Internet Fax (Simple mode) (ITU-T.37)                                            |
|-----------------|--------------------|----------------------------------------------------------------------------------------------------|
| TX Resolution   | PSTN               | Standard: 200 x 100 dpi,<br>Fine: 200 x 200 dpi,<br>Super Fine: 200 x 400 dpi,<br>Ultra Fine: 400 x 400 dpi |
|                 | Internet Fax       | 200 dpi x 200 dpi                                                                                           |
| Original Docume | nt Size            | A3, B4, A4, B5, A5, LT, LG, LD, ST, Folio, Computer                                                         |
| Mail Box        | User defined       | Max. 300 boxes                                                                                              |
| Routed          | Send to e-Filing   | MMR                                                                                                    |
| format          | Send to File (SMB) | Single TIFF, Multi-TIFF, Single PDF, Multi PDF                                                              |
|                 | Send to FTP        | Single TIFF, Multi-TIFF, Single PDF, Multi PDF                                                              |
|                 | Send to E-mail     | Single TIFF, Multi-TIFF, Single PDF, Multi PDF                                                              |
|                 | Send to I-Fax      | TIFF-S                                                                                                    |
|                 | Send to PSTN-FAX   | MMR                                                                                                    |

## 2.2 Accessories

| Linnacking/sotup instruction                  |                 | 1 pc                                                         |
|-----------------------------------------------|-----------------|--------------------------------------------------------------|
|                                               |                 | τρο.                                                         |
|                                               | $\checkmark$    |                                                              |
| Operator's manual                             | <u>^</u>        | 1 set                                                        |
|                                               |                 | Safety Information: 1 manual                                 |
|                                               | ×               | Quick Start Guide: 1 manual                                  |
| CD-ROM                                        | $\bigcirc$      | 2 pcs.                                                       |
|                                               |                 | User Documentation CD: 1 pc. Client Litilities CD POM: 1 pc. |
|                                               |                 |                                                              |
| Drum                                          | $\wedge$        | 1 pc.(Except CND)                                            |
|                                               | 0               |                                                              |
| Toner bag (Installed inside of the equipment) | Â               | 1 pc.                                                        |
|                                               | [] []           |                                                              |
|                                               | $\square$       |                                                              |
| Original feeding tray spacer                  | D               | 1 pc.                                                        |
|                                               | C. B. B.        |                                                              |
| Tab paper end quide                           |                 | 1 pc.                                                        |
|                                               | Lev-            | P -                                                          |
| Cleaning cloth                                | $\sim$          | 1 pc.                                                        |
|                                               |                 |                                                              |
| Cloth appa                                    |                 | 1 22                                                         |
| Cloth case                                    | $\square$       | Tpc.                                                         |
|                                               | $\bigcirc$      |                                                              |
| Power cable                                   | D               | 1 pc. (for TWD (e-STUDIO656/                                 |
|                                               | S GT            | 657), ASD, ARD, AUD, MJD, CND)                               |
|                                               |                 |                                                              |
| Setup report                                  |                 | 1 set (for NAD, MJD, CND)                                    |
| Gasket                                        | $\Theta \Theta$ | 2 pcs.                                                       |
| -                                             | $\psi \psi$     |                                                              |
| Screw                                         | 99              | 2 pcs.                                                       |
|                                               | 8 8             |                                                              |
| Label cassette                                |                 | 2 pcs.(for MJD)                                              |
|                                               |                 |                                                              |
| Approval sheet                                |                 | 1 pc. (for CND)                                              |
| Envelope                                      |                 | 1 pc. (for CND)                                              |
| Packing list                                  |                 | 1 pc. (for CND)                                              |
| Developer material                            |                 | 1 pc. (for CND)                                              |
|                                               |                 |                                                              |
|                                               |                 |                                                              |
| Toner bottle                                  | ~~~             | 1 pc. (for CND)                                              |
|                                               |                 |                                                              |
|                                               |                 |                                                              |

Note:

Check that the above accessories are correctly co-packed at the time of unpacking.

## 2.3 System List (e-STUDIO556/656/756/856)

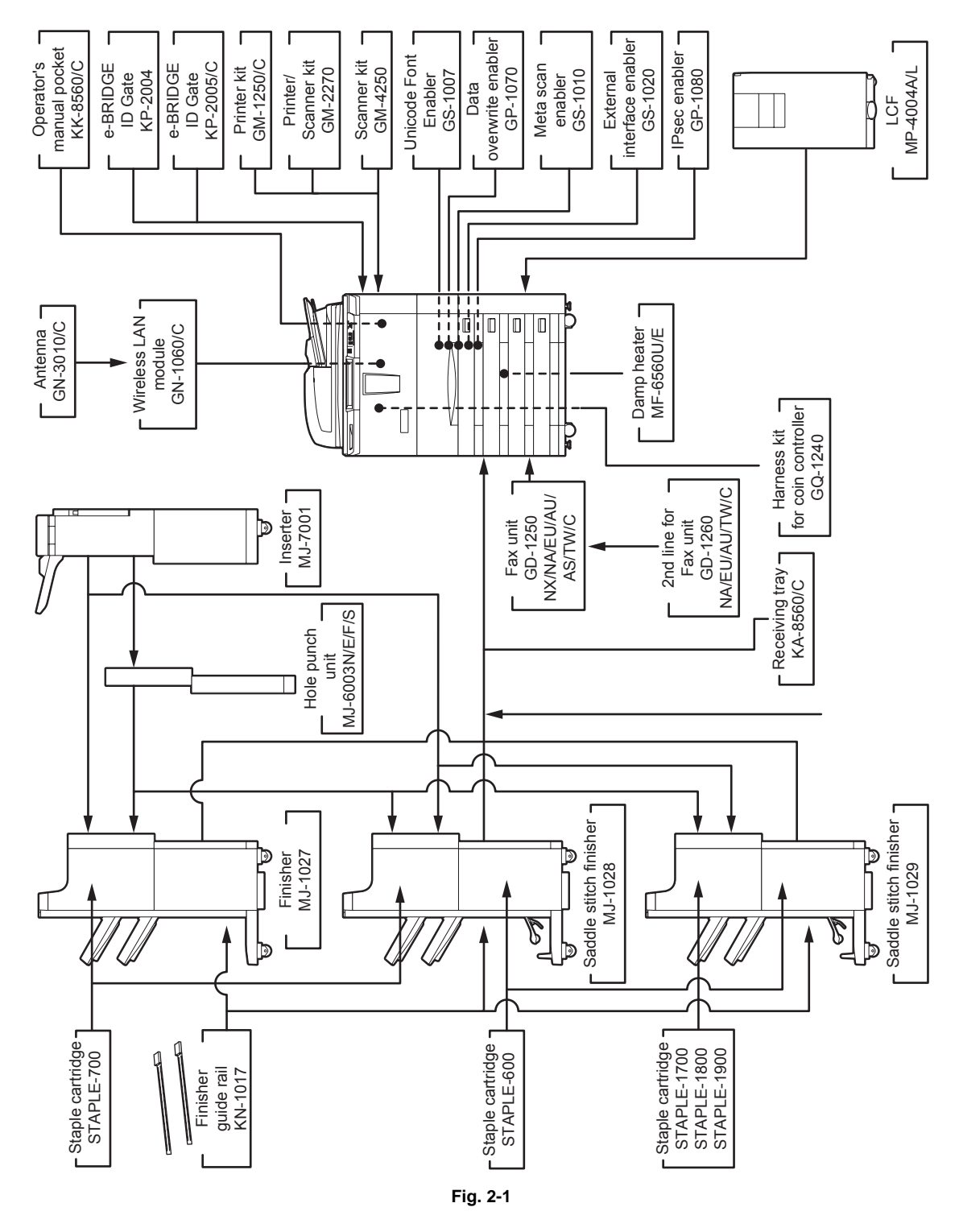

- \* The finisher (MJ-1027/1028/1029) is necessary for the installation of the hole punch unit (MJ-6003N/E/F/S) and the inserter (MJ-7001).
- \* The Printer kit (GM-1250), Printer/Scanner kit (GM-2270) and Scanner kit (GM-4250) are optional for TWD/SAD/ASD/AUD model.

2 - 17

- \* The antenna (GN-3010) is necessary to enable the wireless LAN module (GN-1060).
- \* Up to 2 antennas (GN-3010) can be connected to the wireless LAN module (GN-1060).
- \* When the wireless LAN module (GN-1060) is installed, antenna (GN-3010) can be connected.

## 2.4 System List (e-STUDIO557/657/757/857)

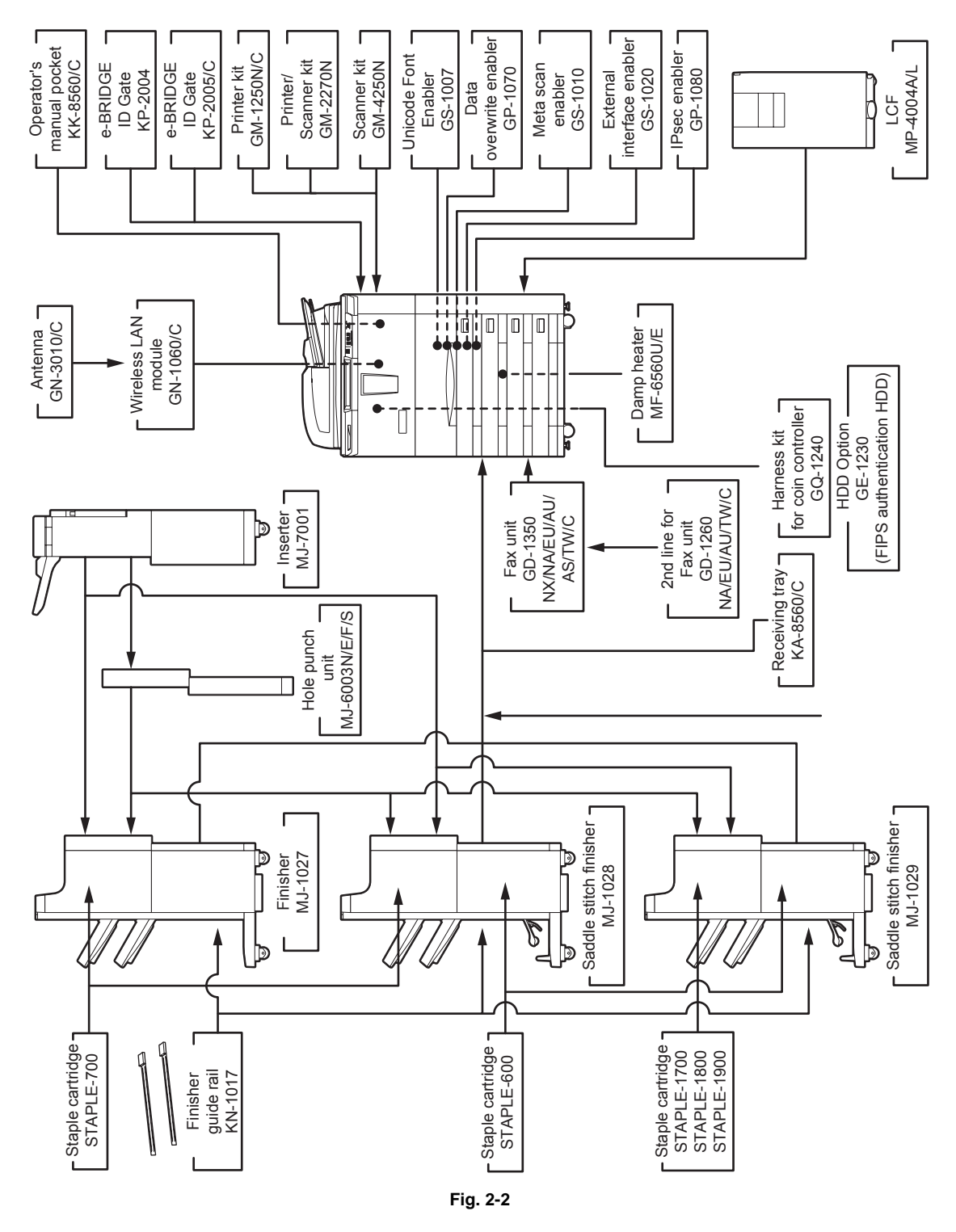

- \* The finisher (MJ-1027/1028/1029) is necessary for the installation of the hole punch unit (MJ-6003N/E/F/S) and the inserter (MJ-7001).
- \* The Printer kit (GM-1250N), Printer/Scanner kit (GM-2270N) and Scanner kit (GM-4250N) are optional for TWD/ASD model.
- \* The antenna (GN-3010) is necessary to enable the wireless LAN module (GN-1060).
- \* Up to 2 antennas (GN-3010) can be connected to the wireless LAN module (GN-1060).
- \* When the wireless LAN module (GN-1060) is installed, antenna (GN-3010) can be connected.

# 2.5 Supplies

#### e-STUDIO556/656/756/856

| Drum            | OD-6510                                                                                                    |
|-----------------|----------------------------------------------------------------------------------------------------|
| Developer       | D-6000                                                                                                    |
| Toner cartridge | PS-ZT8560U (for NAD)<br>PS-ZT8560A (for ARD)<br>PS-ZT8560E (for MJD)<br>PS-ZT8560C (for CND)<br>PS-ZT8560D (for other) |
| Toner bag       | PS-TB6510E (for MJD)<br>PS-TB6510 (for other)                                                                          |

#### e-STUDIO557/657/757/857

| Drum            | OD-6510                                                                                                    |
|-----------------|----------------------------------------------------------------------------------------------------|
| Developer       | D-6000                                                                                                    |
| Toner cartridge | PS-ZT8570U (for NAD)<br>PS-ZT8570A (for ARD)<br>PS-ZT8570E (for MJD)<br>PS-ZT8570D (for AUD)<br>PS-ZT8570P (for ASD)<br>PS-ZT8570T (for TWD)<br>PS-ZT8560C (for CND) |
| Toner bag       | PS-TB6510E (for MJD)<br>PS-TB6510 (for other)                                                                                                    |

2

2 - 19

## 3. OUTLINE OF THE MACHINE

### 3.1 Sectional View

#### 3.1.1 Front view

#### 4 drawers model

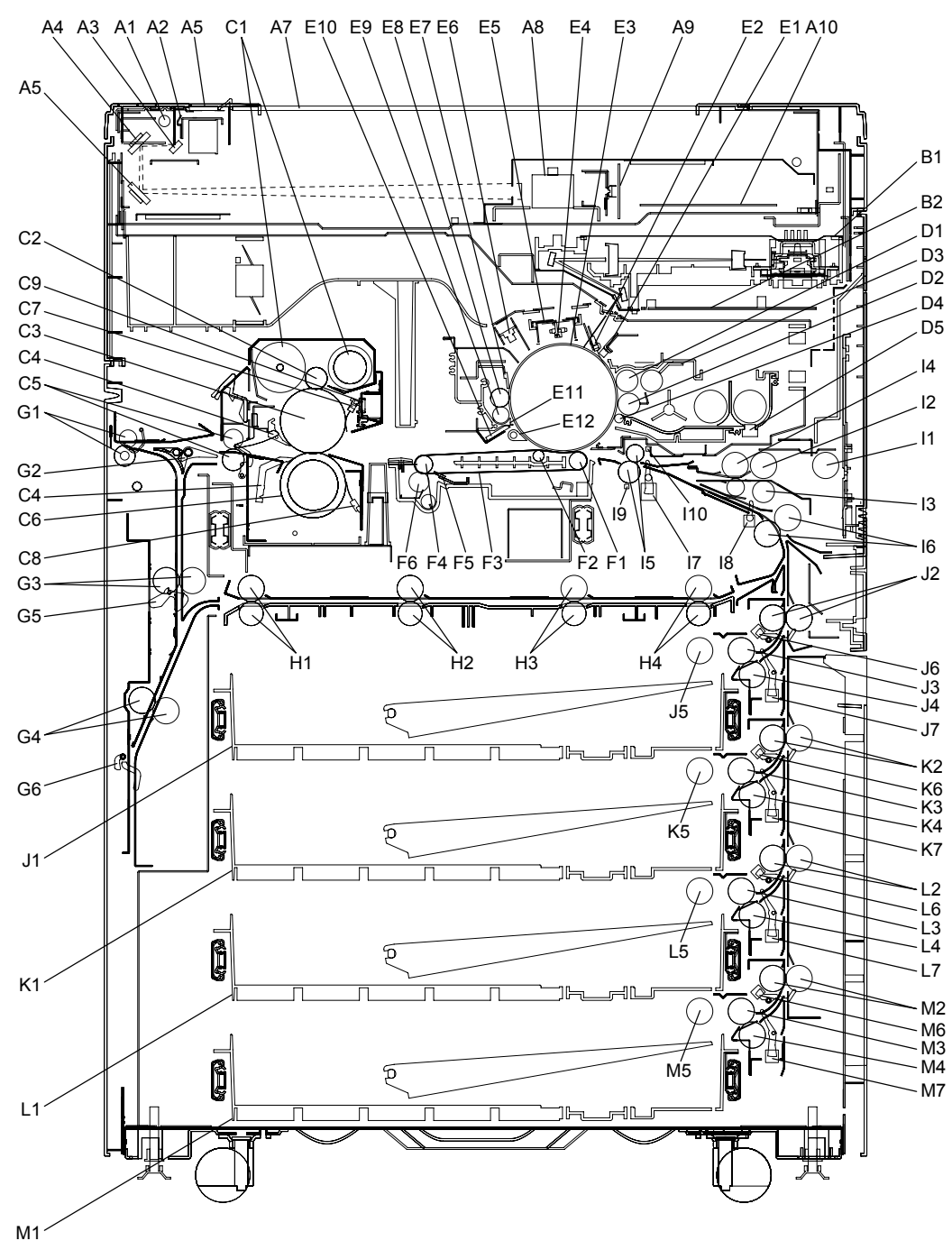

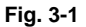

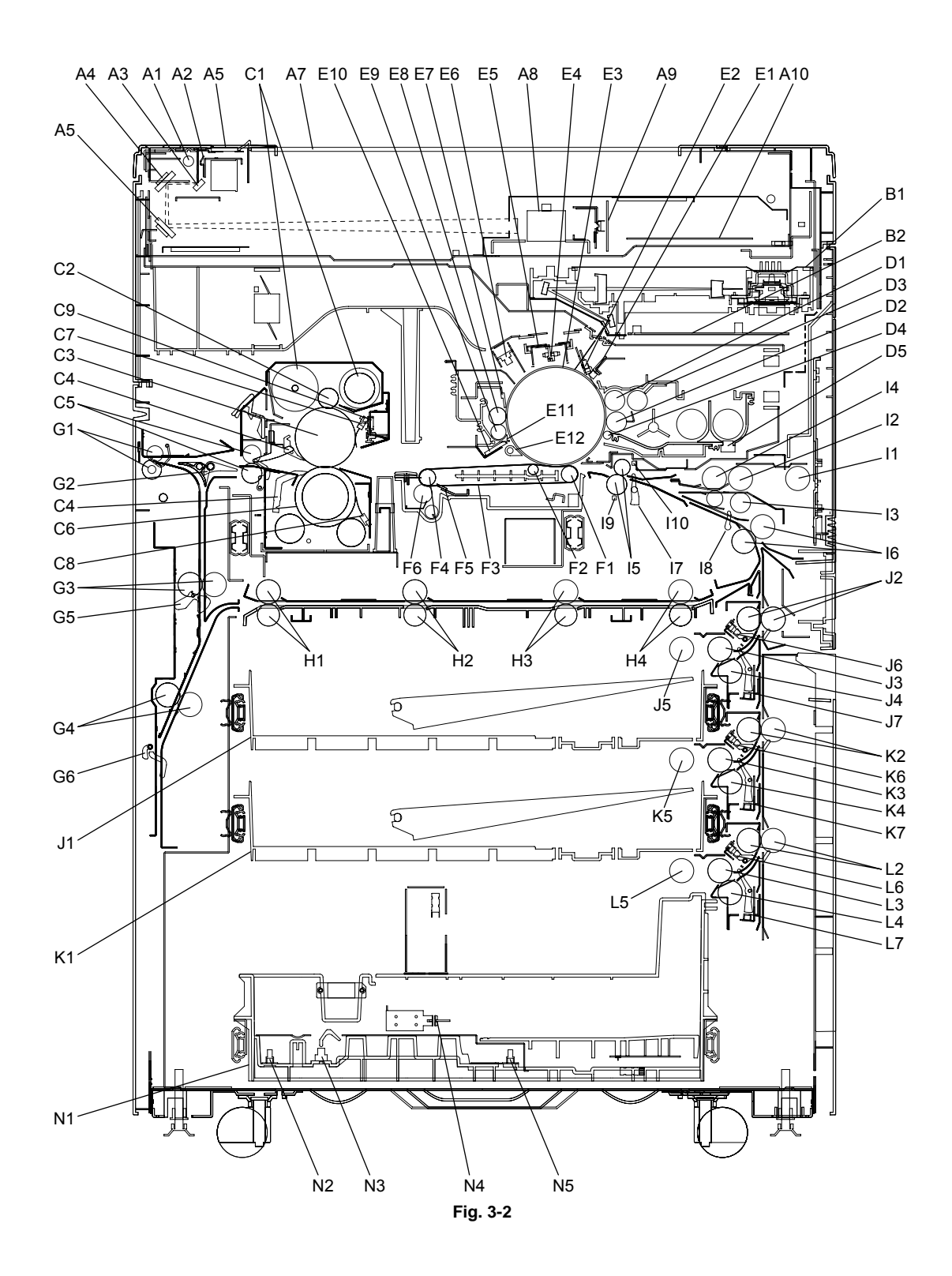

| A1        | Exposure lamp                             | G5       | Reverse sensor-1                 |
|-----------|-------------------------------------------|----------|----------------------------------|
| A2        | Reflector                                 | G6       | Reverse sensor-2                 |
| A3        | Mirror-1                                  | H1       | Horizontal transport roller-1    |
| A4        | Mirror-2                                  | H2       | Horizontal transport roller-2    |
| A5        | Mirror-3                                  | H3       | Horizontal transport roller-3    |
| A6        | ADF original glass                        | H4       | Horizontal transport roller-4    |
| A7        | Original glass                            | 11       | Bypass pickup roller             |
| A8        | Lens                                      | 12       | Bypass feed roller               |
| A9        | CCD driving PC board (CCD board)          | 13       | Bypass separation roller         |
| A10       | Scanning section control PC board         | 14       | Bypass transport roller          |
| 7110      | (SLG board)                               |          |                                  |
| B1        | Laser optical unit                        | 15       | Registration roller              |
| B2        | Laser control PC board (PLG board)        | 16       | Intermediate transfer roller     |
| C1        | Cleaning web                              | 17       | Registration sensor              |
| C2        | Cleaning web pushing roller               | 18       | Intermediate transport sensor    |
| C3        | Fuser roller                              | 19       | Paper dust removal brush-1       |
| C4        | Separation finger                         | 110      | Paper dust removal brush-2       |
| C5        | Fuser exit roller                         | J1       | 1st drawer                       |
| C6        | Pressure roller                           | J2       | 1st drawer transport roller      |
| C7        | Fuser roller thermistor                   | J3       | 1st drawer feed roller           |
| C8        | Pressure roller thermistor                | .14      | 1st drawer separation roller     |
| C9        | Fuser roller thermostat                   | .15      | 1st drawer pickup roller         |
| D1        | Lipper developer sleeve (Magnetic roller) | 16       | 1st drawer transport sensor      |
| D2        | Lower developer sleeve (Magnetic roller)  | 17       | 1st drawer feed sensor           |
| D2<br>D3  | Doctor blade                              | 57<br>K1 | 2nd drawer                       |
| D3        | Scattered tener receveny reller           | K2       | 2nd drawer transport rollor      |
| D4        | Auto topor concor                         | NZ<br>K2 | 2nd drawer feed relier           |
|           | Drum ourfood potential concor             | KJ       | 2nd drawer concretion roller     |
|           | Drum sunace potential sensor              | K4       | 2nd drawer separation roller     |
| EZ        | Drum thermistor                           | K5       |                                  |
| E3        | Drum                                      | K6       | 2nd drawer transport sensor      |
| E4        |                                           | K/       | 2nd drawer feed sensor           |
| E5        | Main charger                              | L1       | 3rd drawer                       |
| E6        | Discharge LED                             | L2       | 3rd drawer transport roller /    |
| <b>E7</b> | Drum cleaning blade                       | 12       | 2rd drawer food roller (         |
|           |                                           | LS       | Tandem I CE feed roller          |
| E8        | Drum cleaning brush                       | 14       | 3rd drawer separation roller /   |
| LO        |                                           | L4       | Tandem I CF separation roller    |
| F9        | Recovered toner transport auger           | 15       | 3rd drawer pickup roller /       |
|           |                                           |          | Tandem LCF pickup roller         |
| E10       | Image quality sensor                      | L6       | 3rd drawer transport sensor      |
| E11       | Drum recovery blade                       | L7       | 3rd drawer feed sensor           |
| E15       | Drum separation finger                    | M1       | 4th drawer                       |
| F1        | Transfer belt driven roller               | M2       | 4th drawer transport roller      |
| F2        | Transfer belt power supply roller         | M3       | 4th drawer feed roller           |
| F3        | Transfer belt                             | M4       | 4th drawer separation roller     |
| F4        | Transfer belt drive roller                | M5       | 4th drawer pickup roller         |
| F5        | Transfer belt cleaning blade              | M6       | 4th drawer transport sensor      |
| F6        | Transfer belt cleaning brush              | M7       | 4th drawer feed sensor           |
| G1        | Fxit roller                               | N1       | Tandem I CF                      |
| G2        | Reverse/exit switching gate               | N2       | End fence home position sensor   |
| G3        | Reverse path roller-1                     | N3       | Standby side empty sensor        |
| G4        | Reverse path roller-2                     | N/A      | Standby side mis-stacking sensor |
| 04        |                                           | N/4      | End fance stop position sonsor   |
|           |                                           | CPI      | Line lence stop position sensor  |

#### 4 drawers model

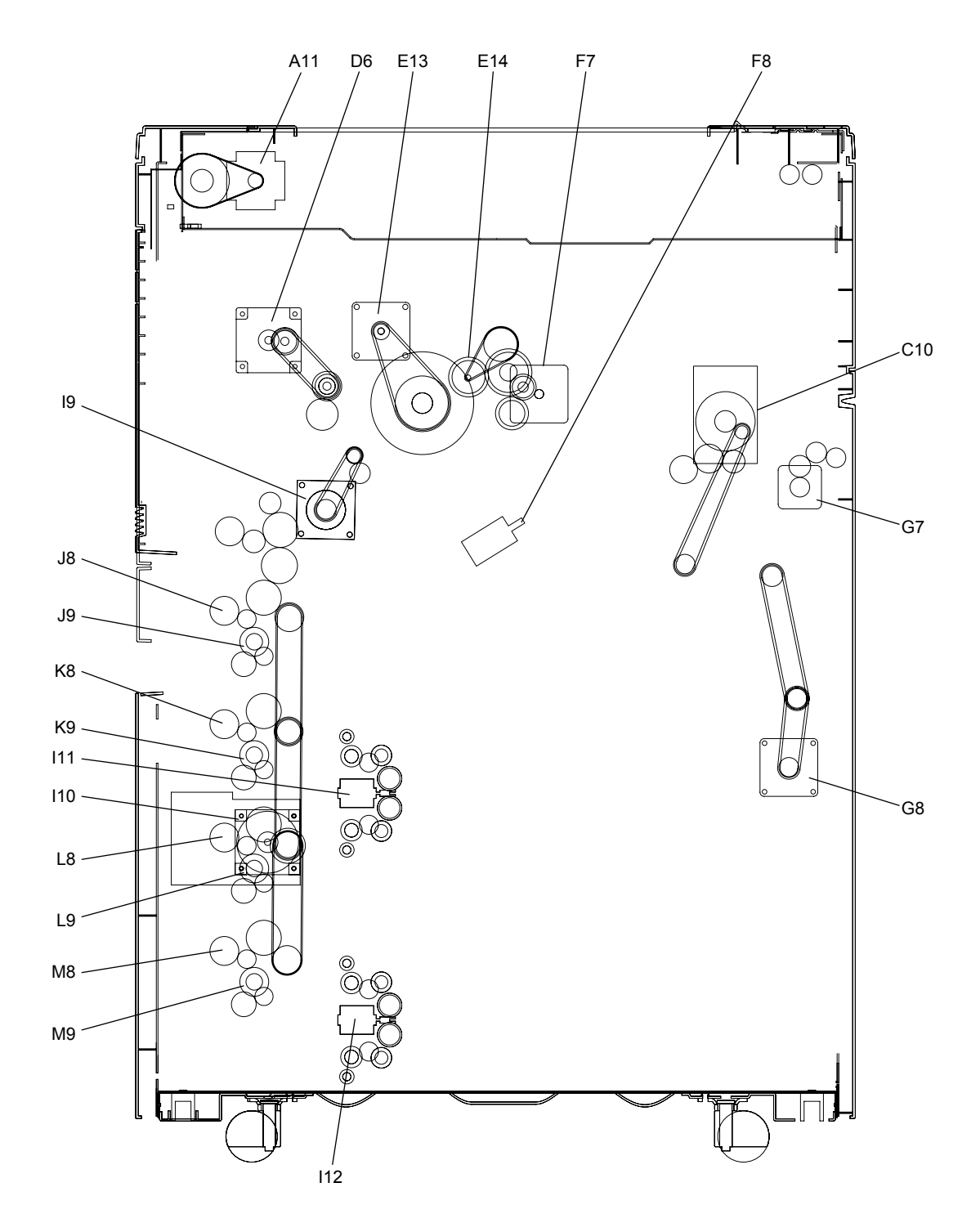

Fig. 3-3

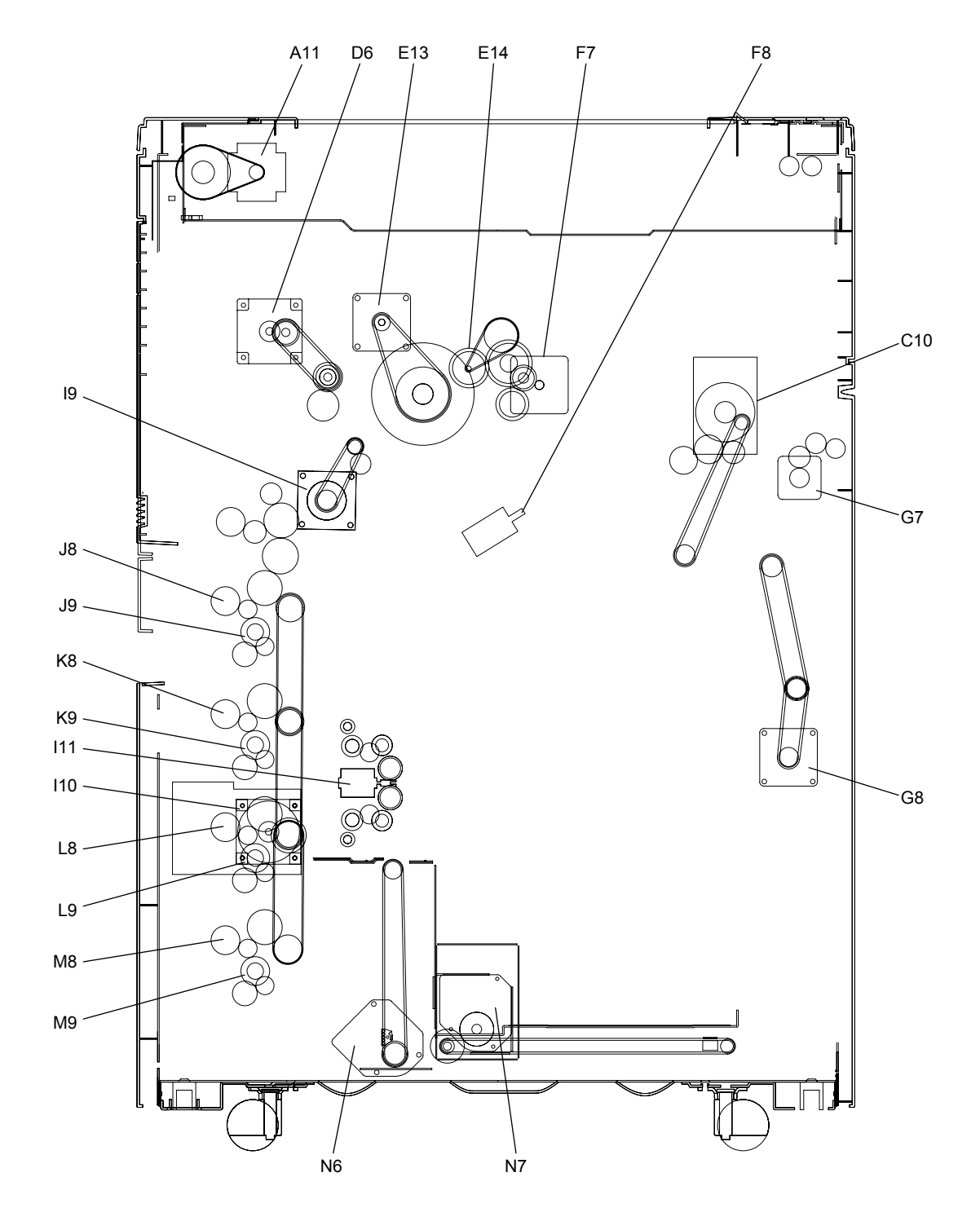

Fig. 3-4

| A11 | Scan motor                  |
|-----|-----------------------------|
| C10 | Fuser motor                 |
| D6  | Developer unit motor        |
| E13 | Drum motor                  |
| E14 | Cleaning brush drive motor  |
| F7  | Transfer belt motor         |
| F8  | Transfer belt cam motor     |
| G7  | Exit motor                  |
| G8  | Reverse motor               |
| 19  | Registration motor          |
| 110 | Feed motor                  |
| 11  | Tray-up motor-1             |
| l12 | Tray-up motor-2             |
| J8  | 1st drawer transport clutch |
| J9  | 1st drawer feed clutch      |
| K8  | 2nd drawer transport clutch |
| K9  | 2nd drawer feed clutch      |
| L8  | 3rd drawer transport clutch |
| L9  | 3rd drawer feed clutch      |
| M8  | 4th drawer transport clutch |
| M9  | 4th drawer feed clutch      |
| N6  | Tandem LCF tray-up motor    |
| N7  | Tandem LCF end fence motor  |
|     |                             |

# 3.2 Electric Parts Layout

### 3.2.1 Scanner unit

a-1. Motor, sensor, PC board, fan (e-STUDIO556/656/756/856)

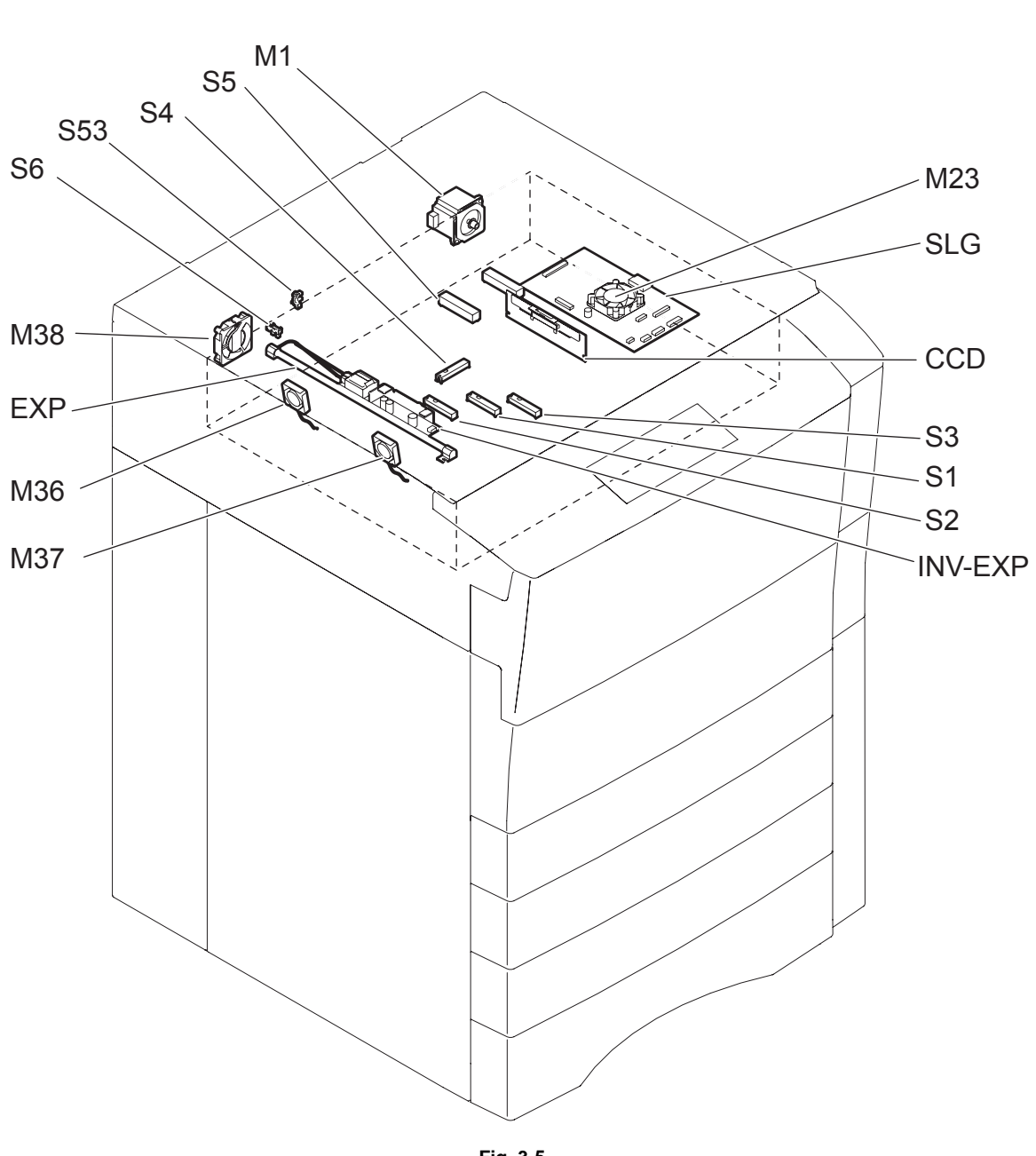

3

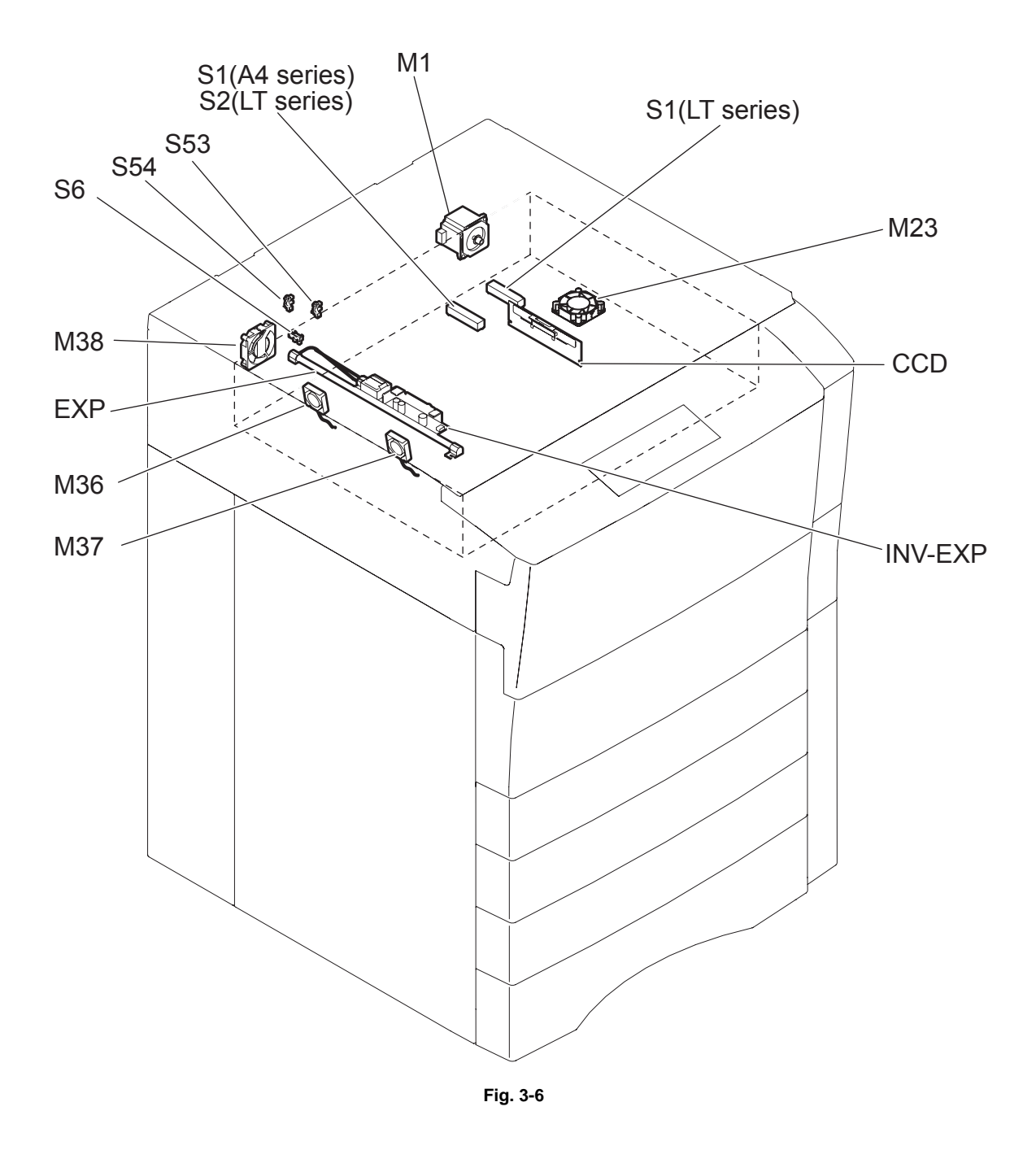

#### b. Heater, thermostat

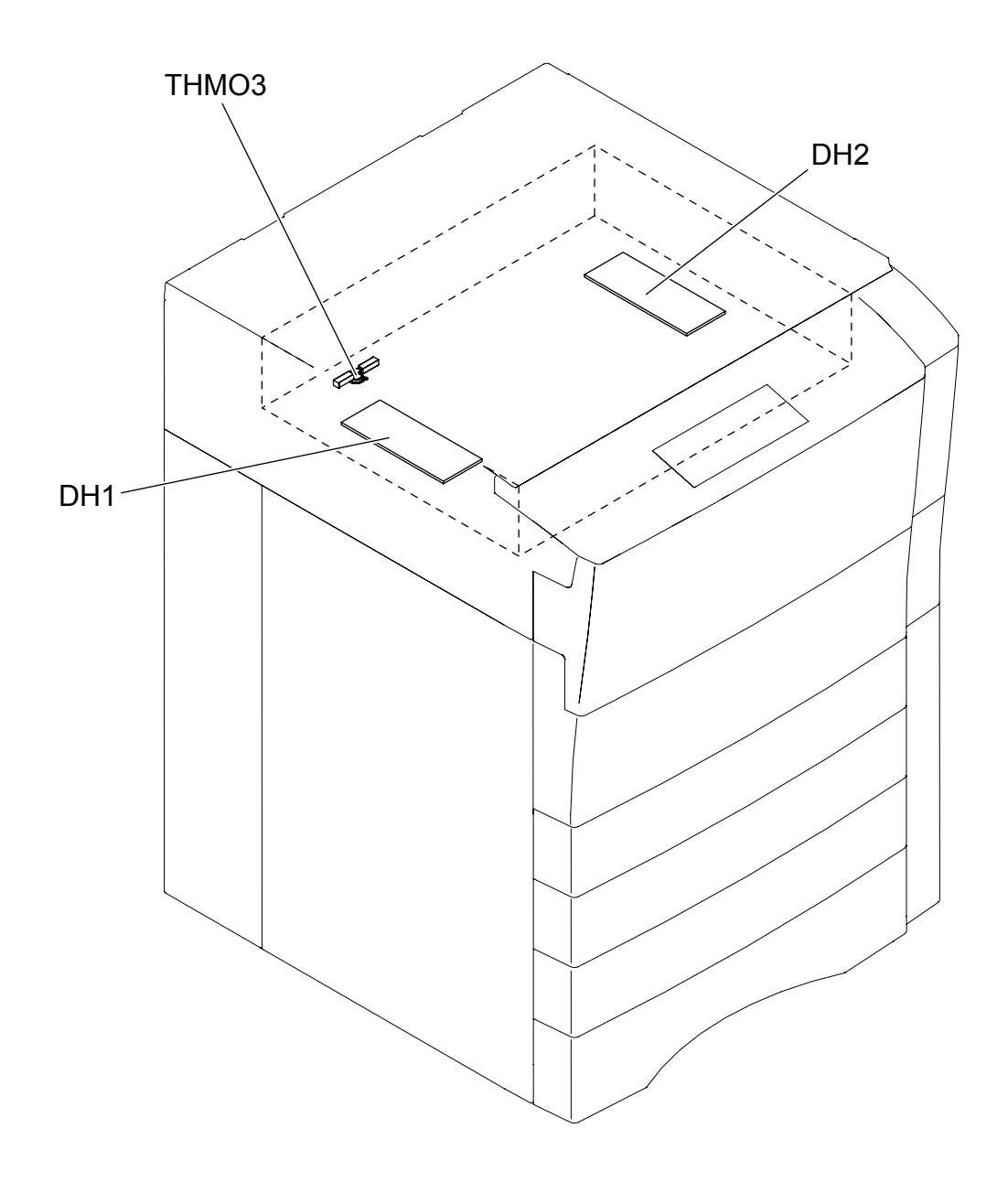

Fig. 3-7

3

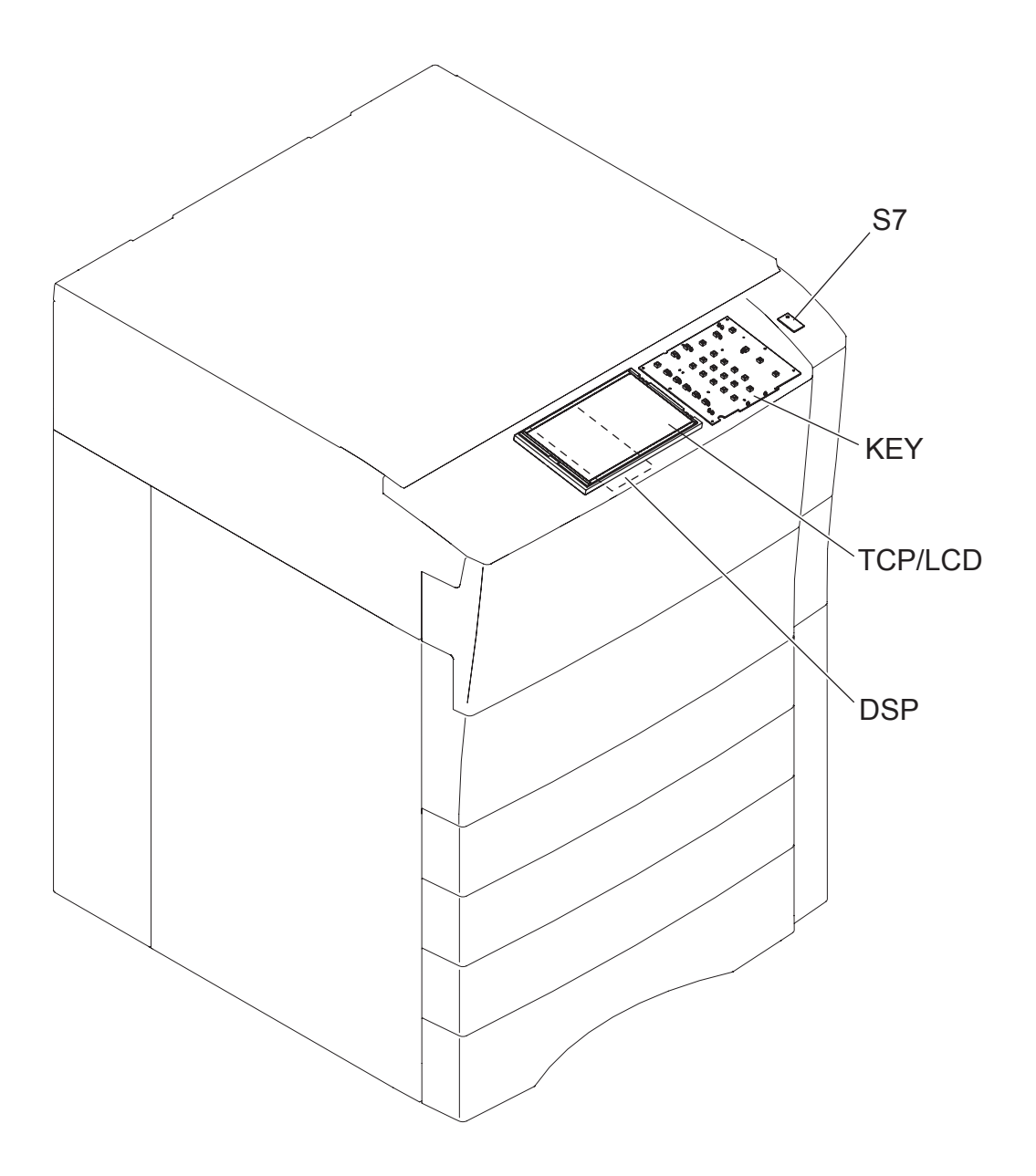

Fig. 3-8

## 3.2.3 Laser unit

a. e-STUDIO556/656

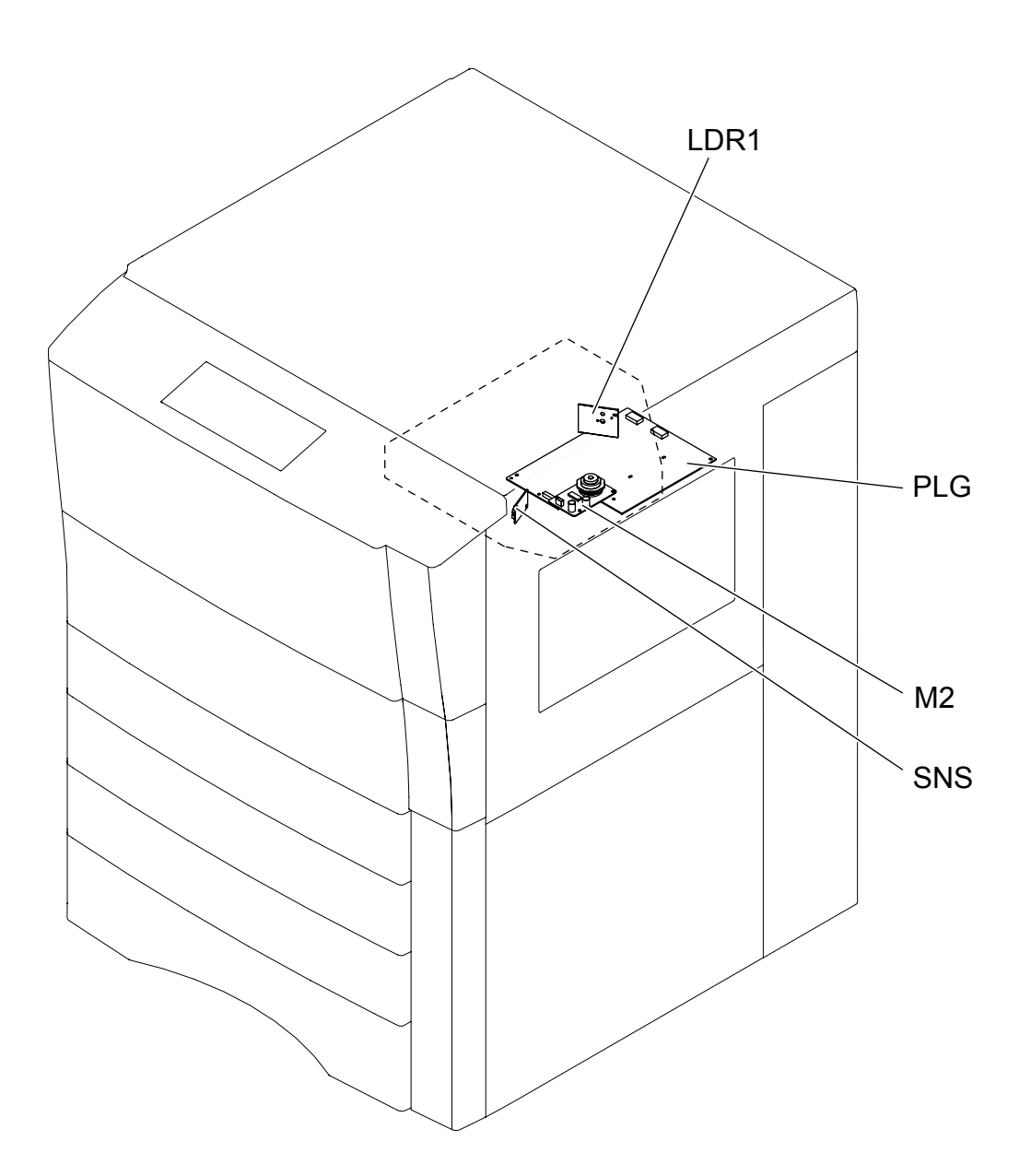

Fig. 3-9

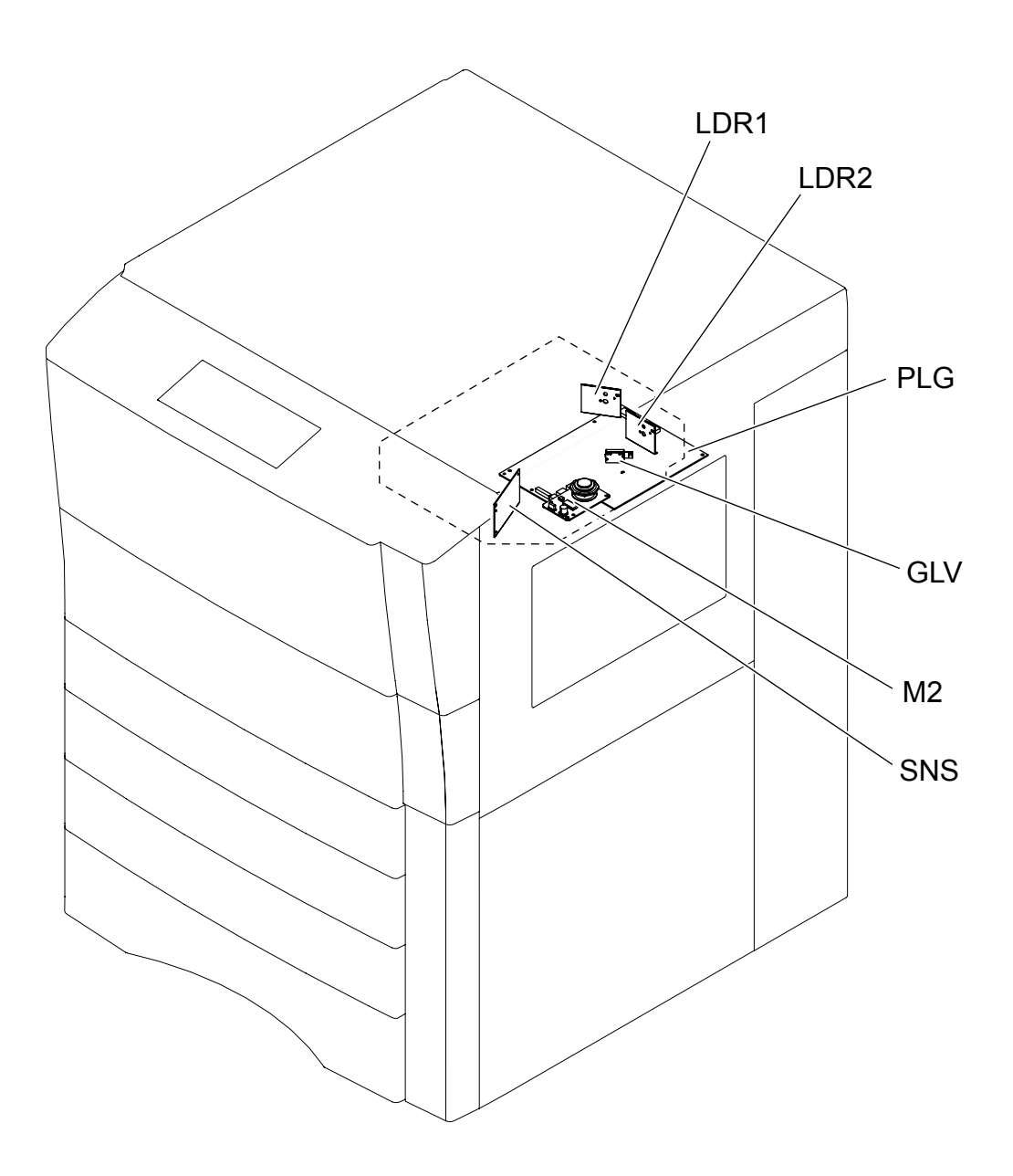

Fig. 3-10

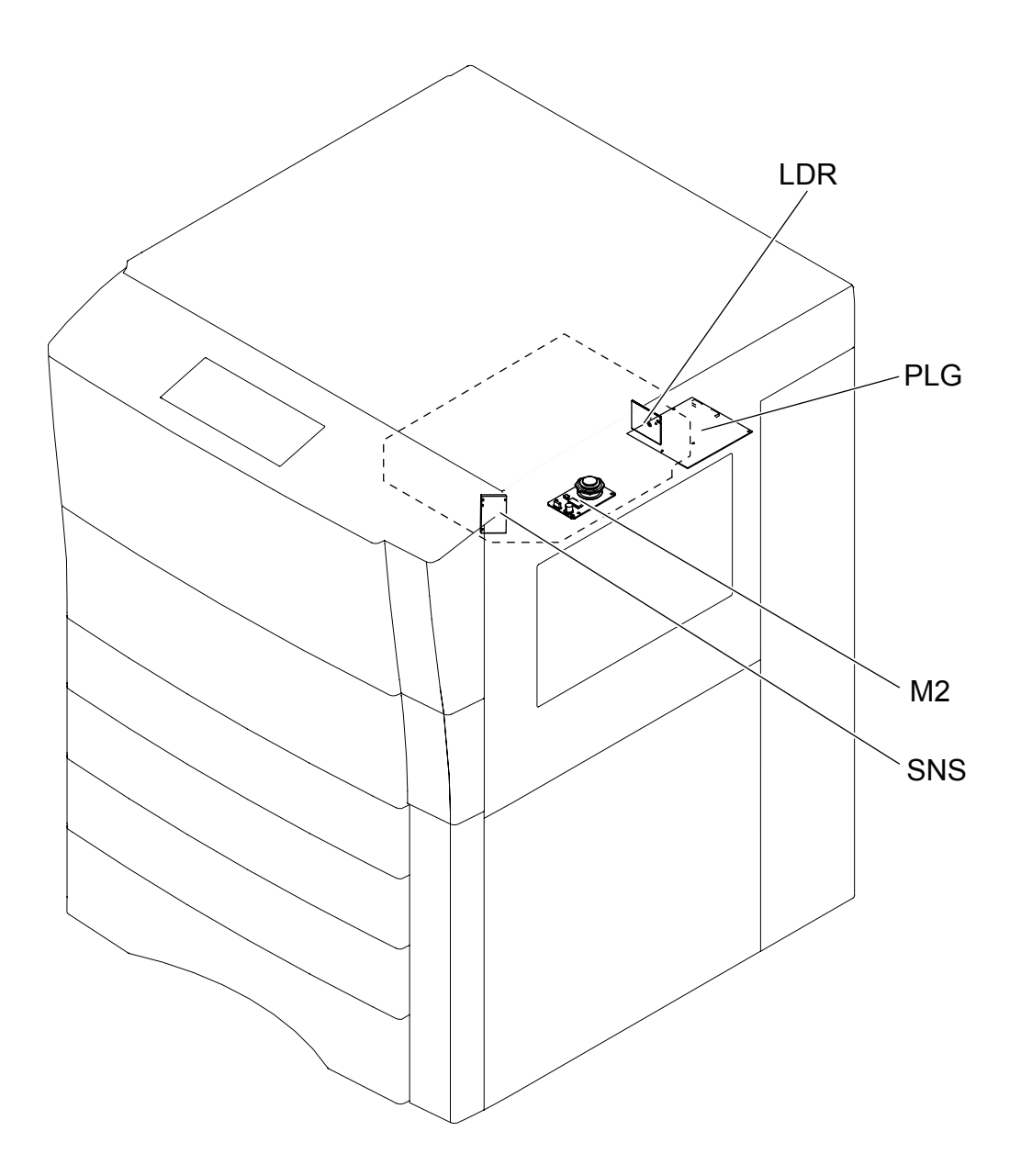

Fig. 3-11

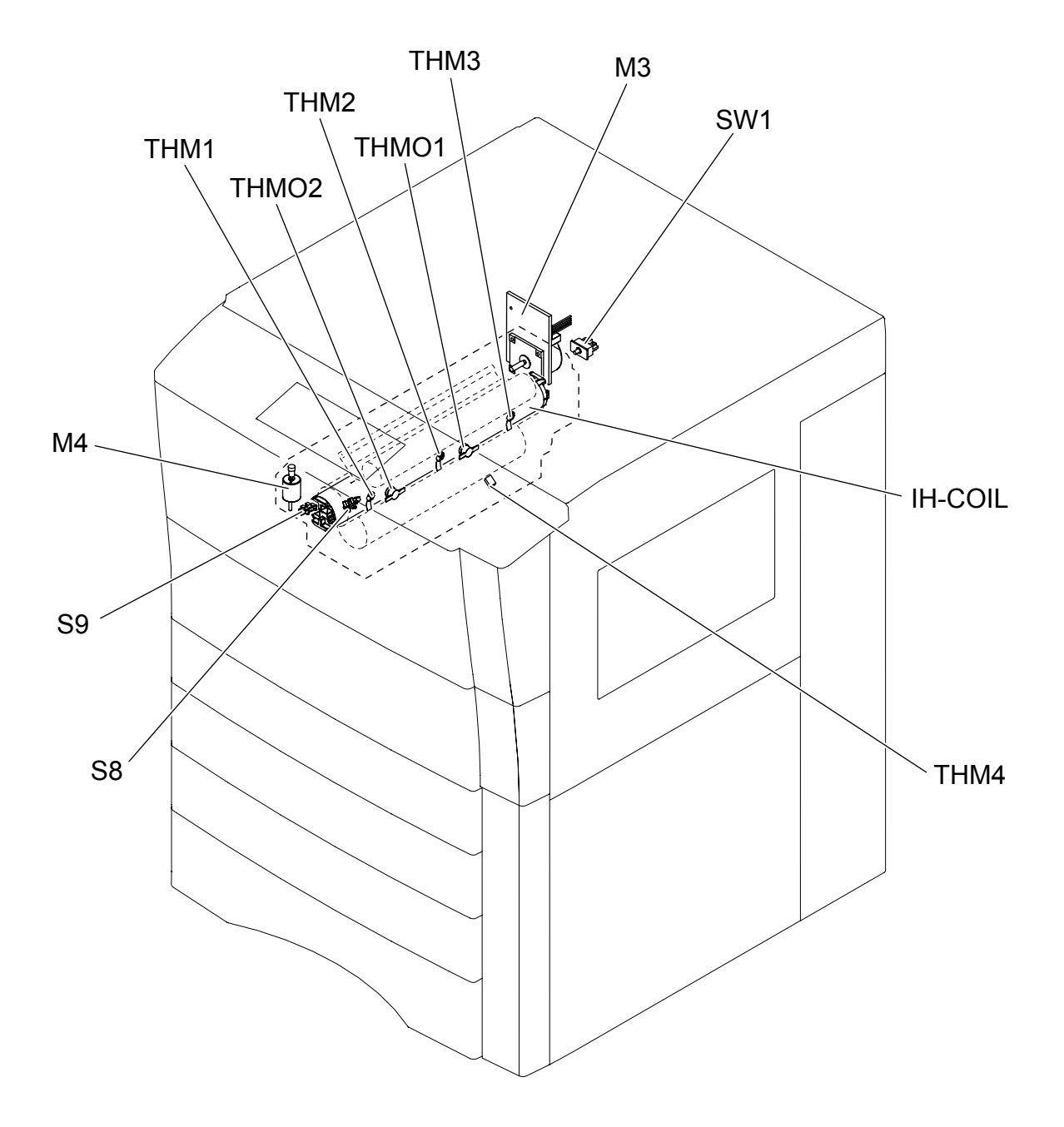

Fig. 3-12

# 3.2.5 Toner cartridge related section

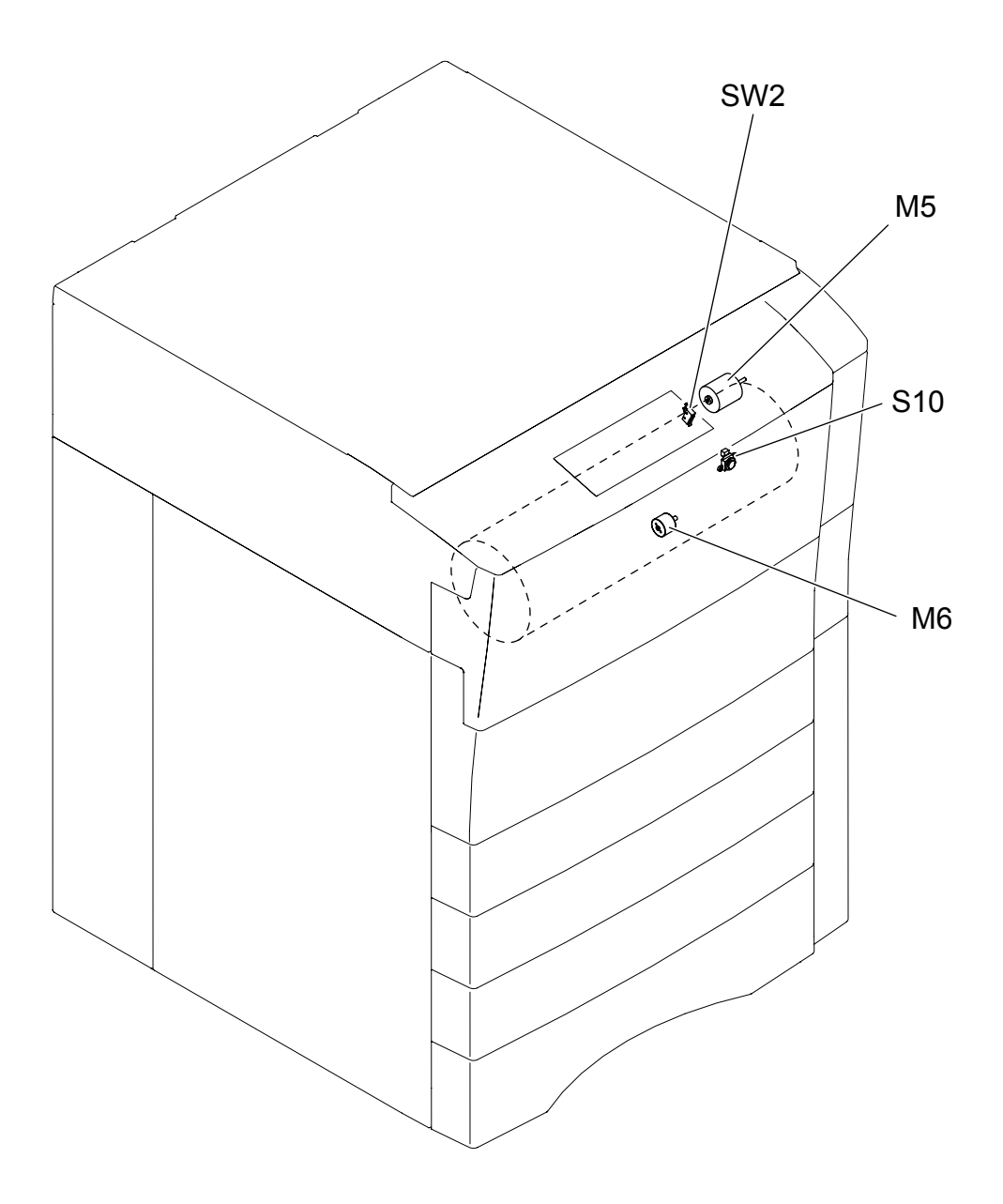

Fig. 3-13

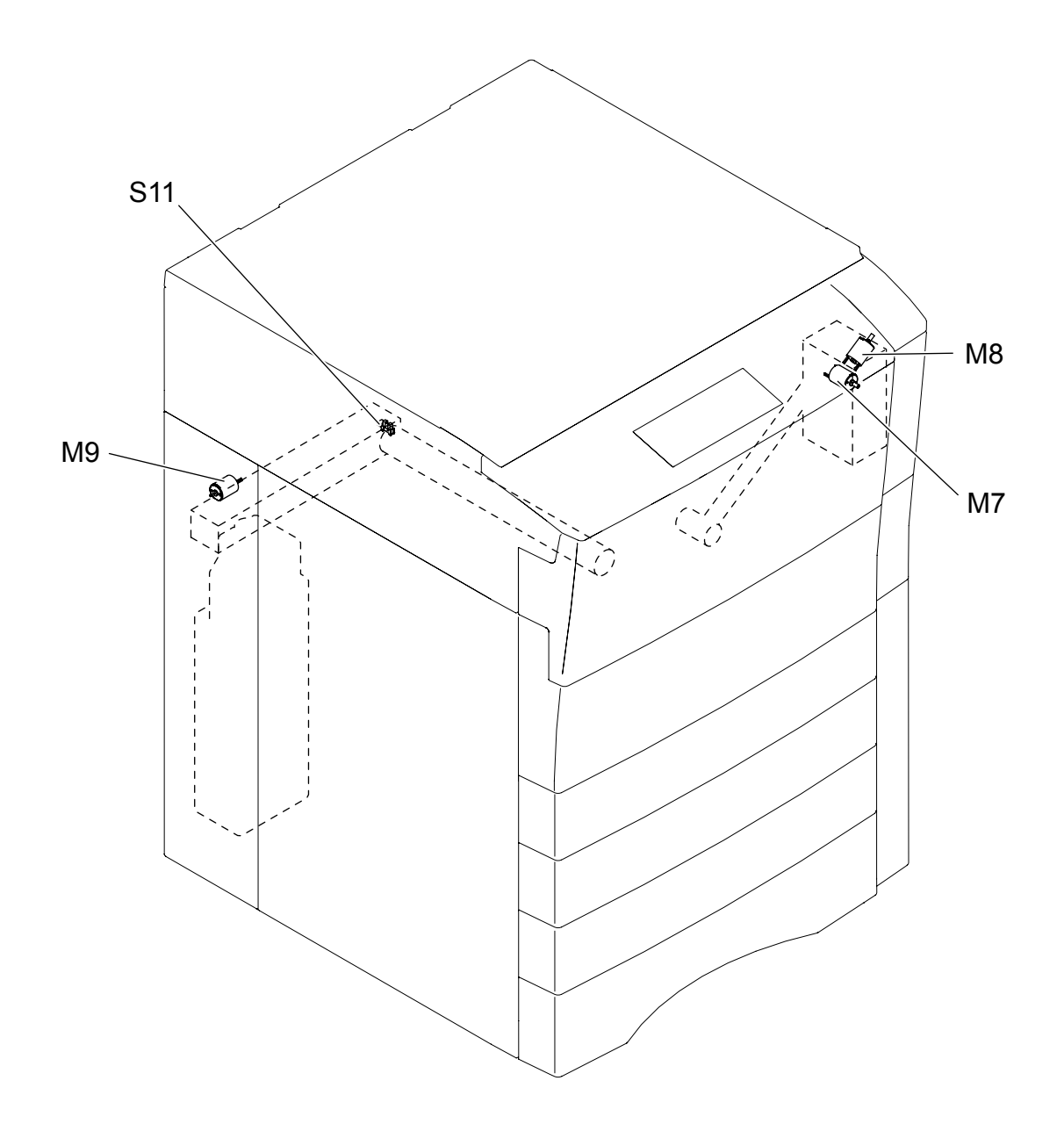

Fig. 3-14

## 3.2.7 Developer unit / drum / transfer belt unit related section

a. Motor, sensor, switch, solenoid, lamp, thermistor

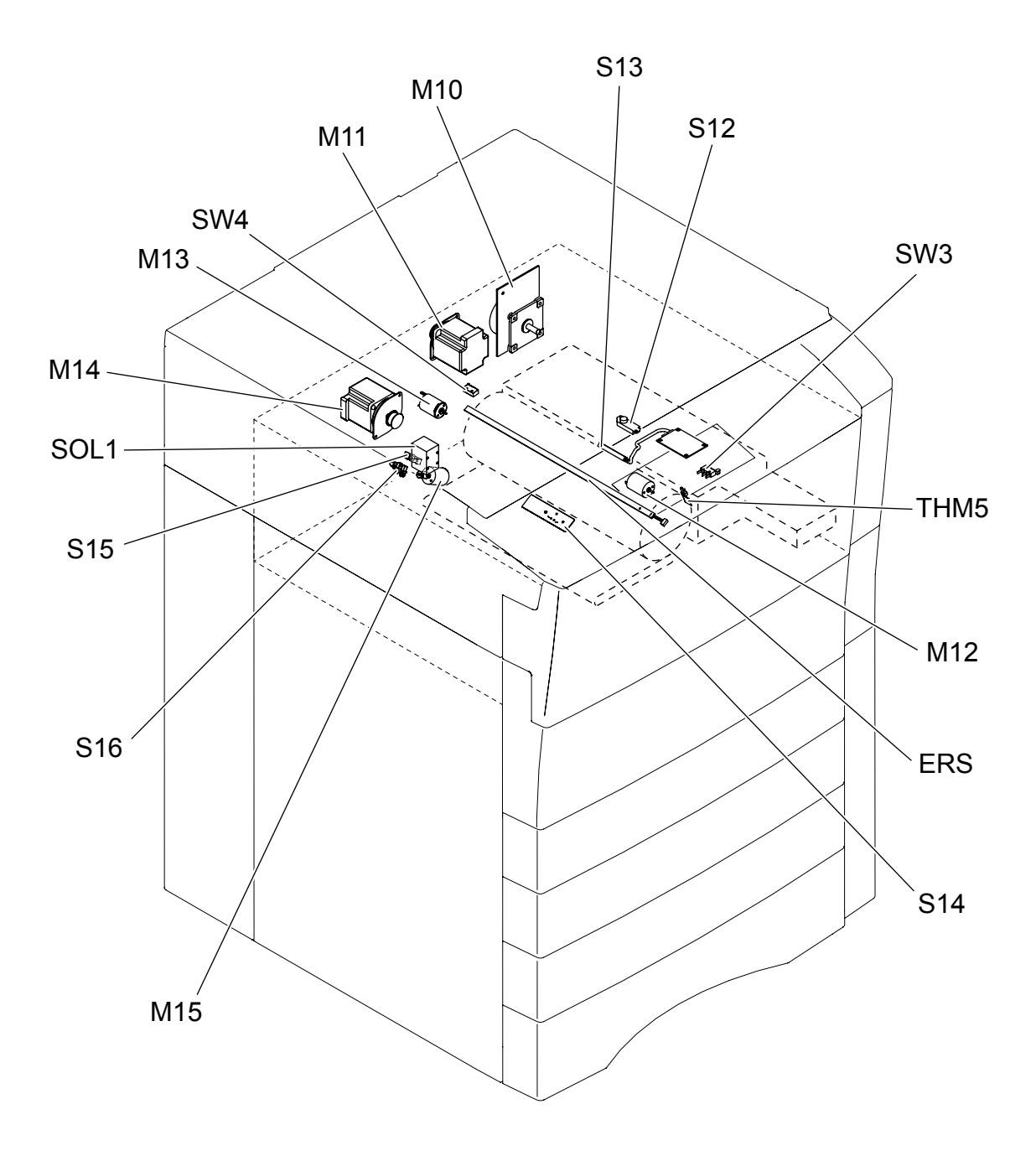

Fig. 3-15

### b. Heater, thermostat, PC board

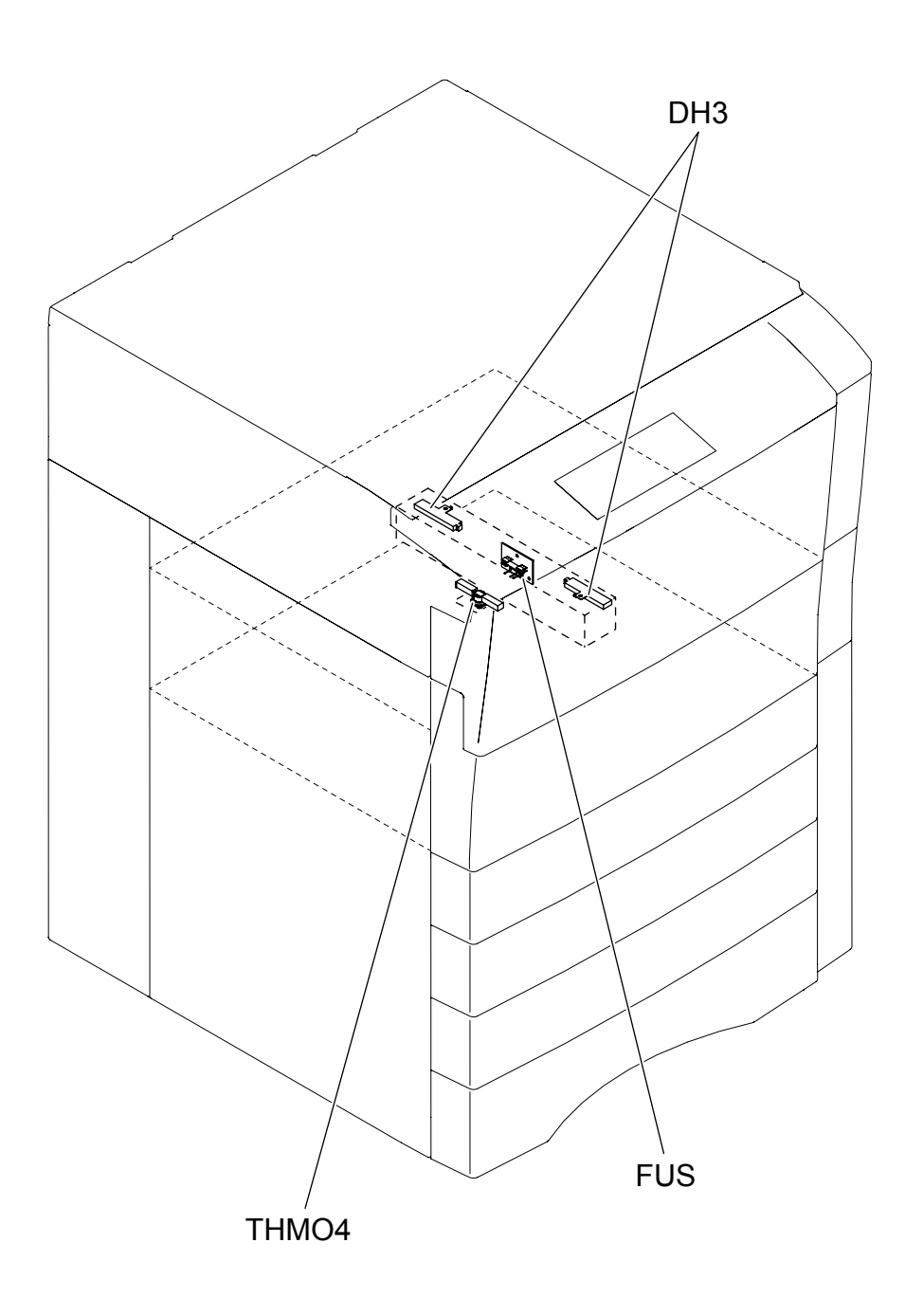

Fig. 3-16

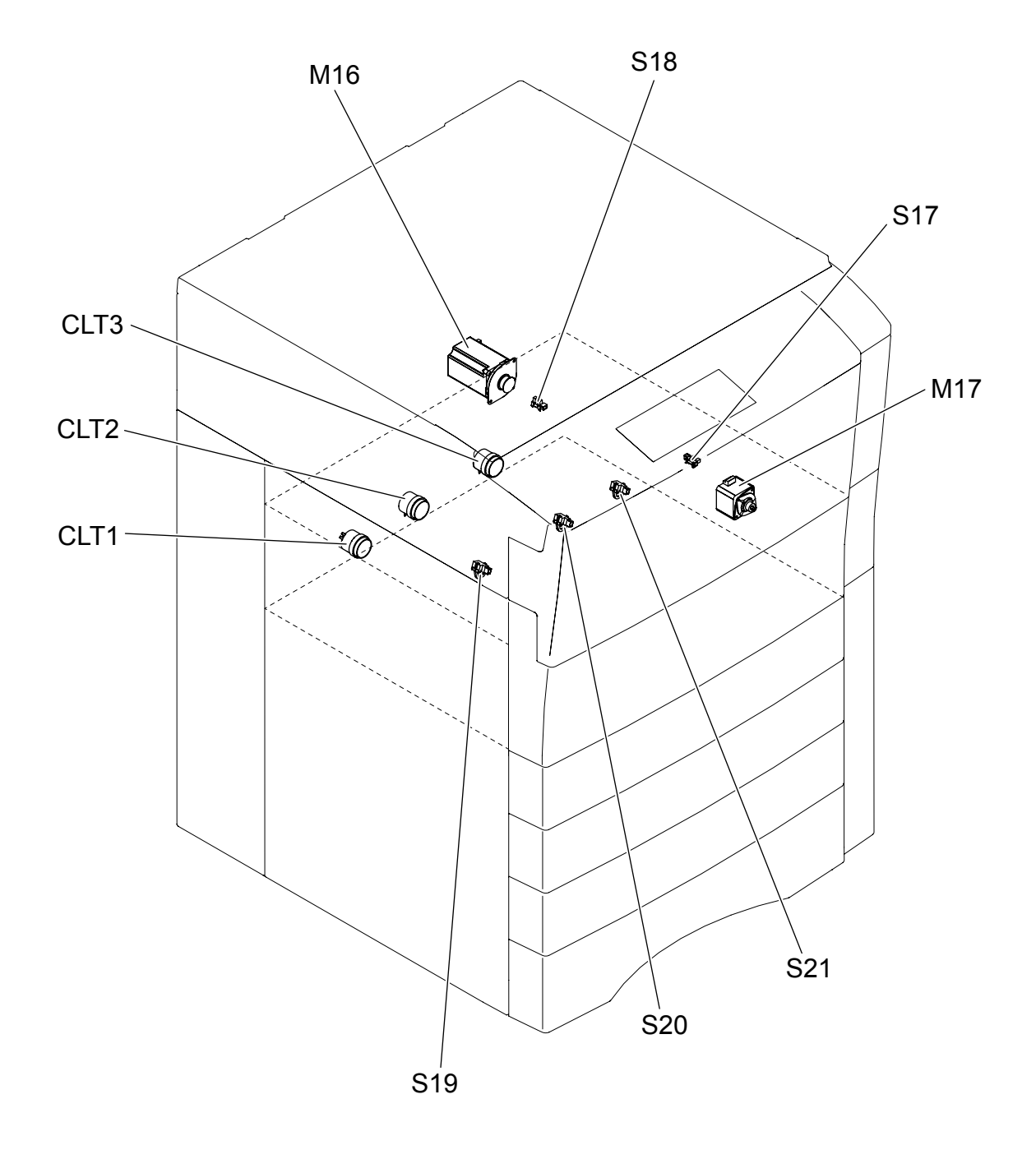

Fig. 3-17

3

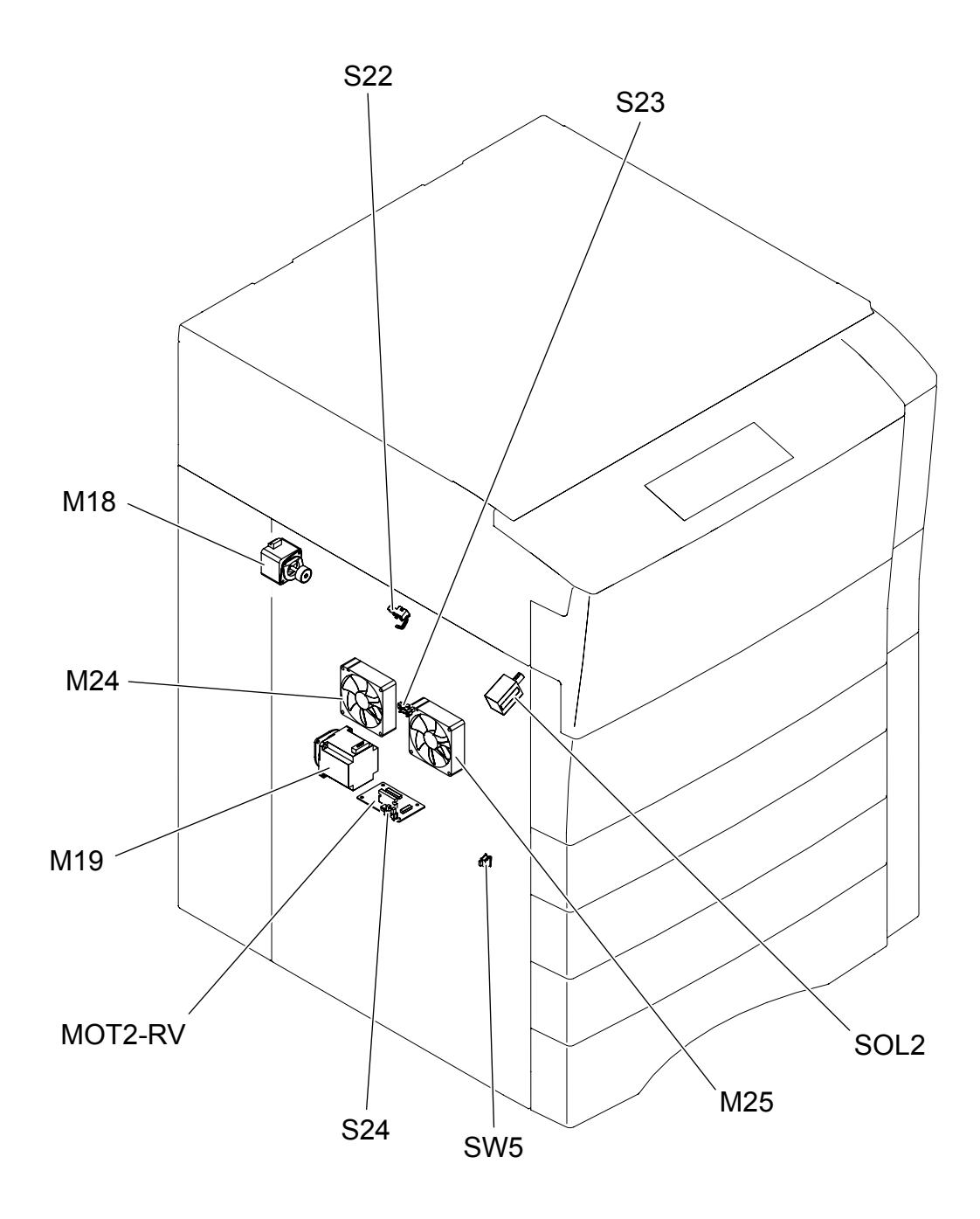

Fig. 3-18

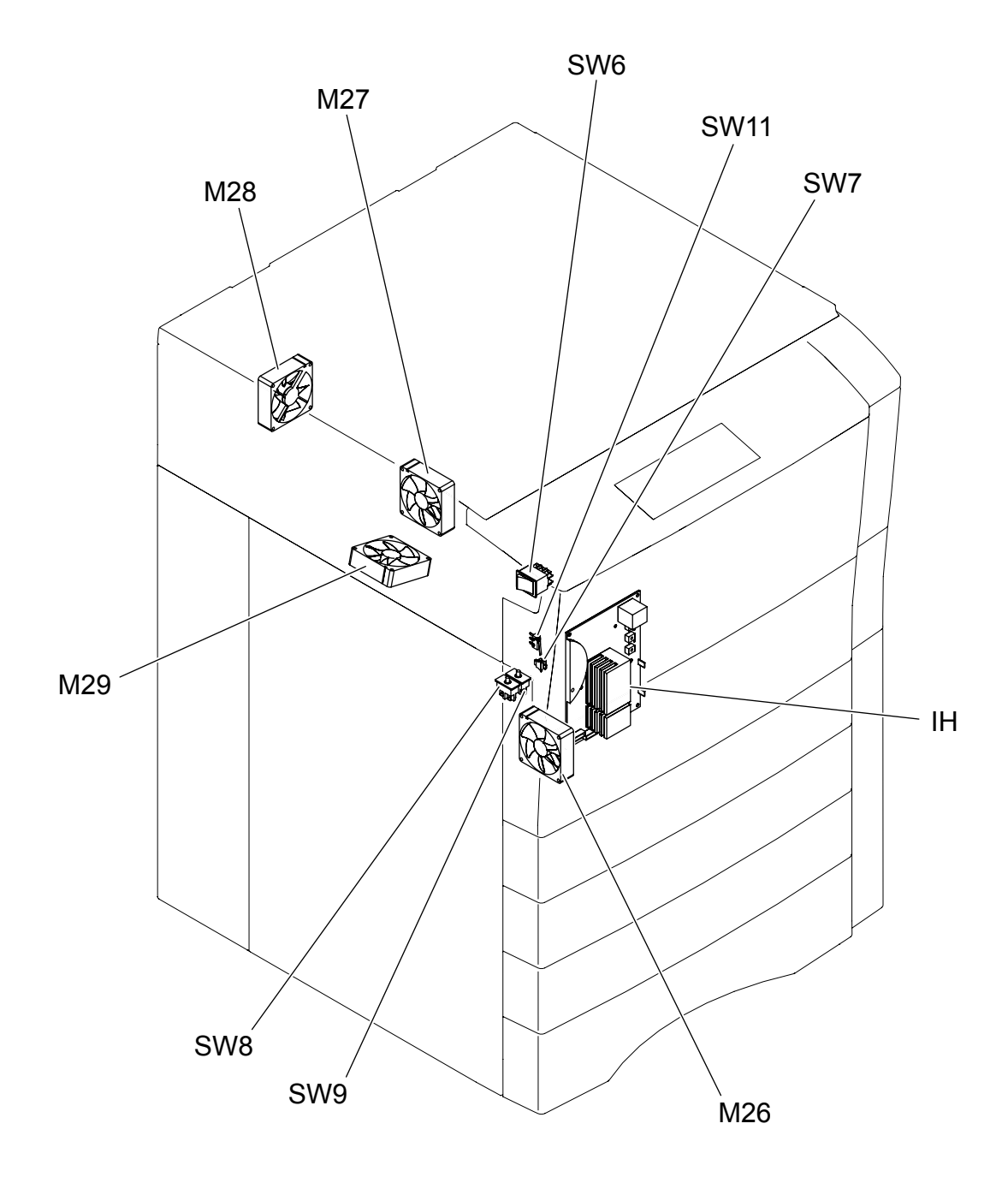

Fig. 3-19

# 3.2.11 Equipment (right view)

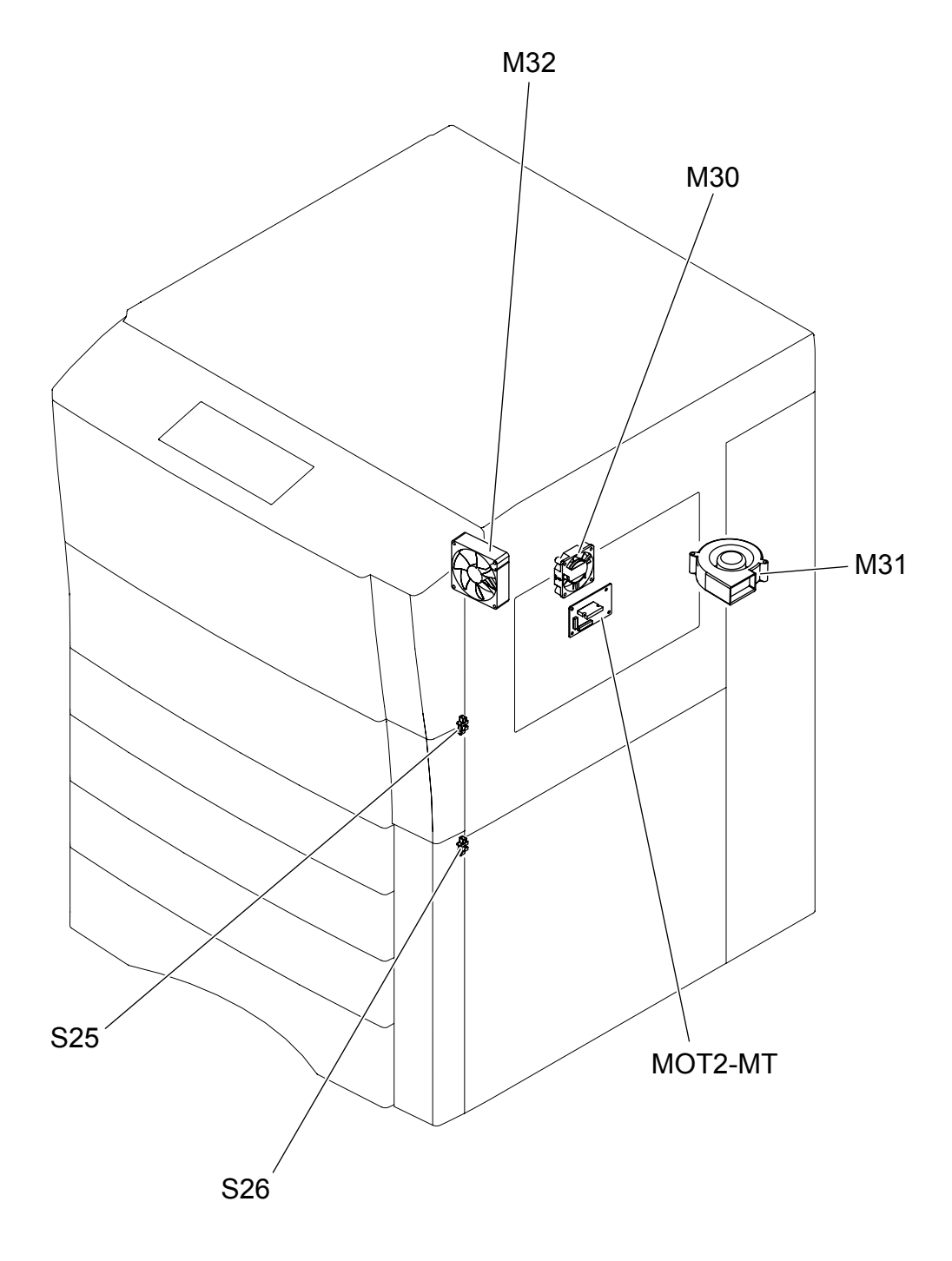

Fig. 3-20

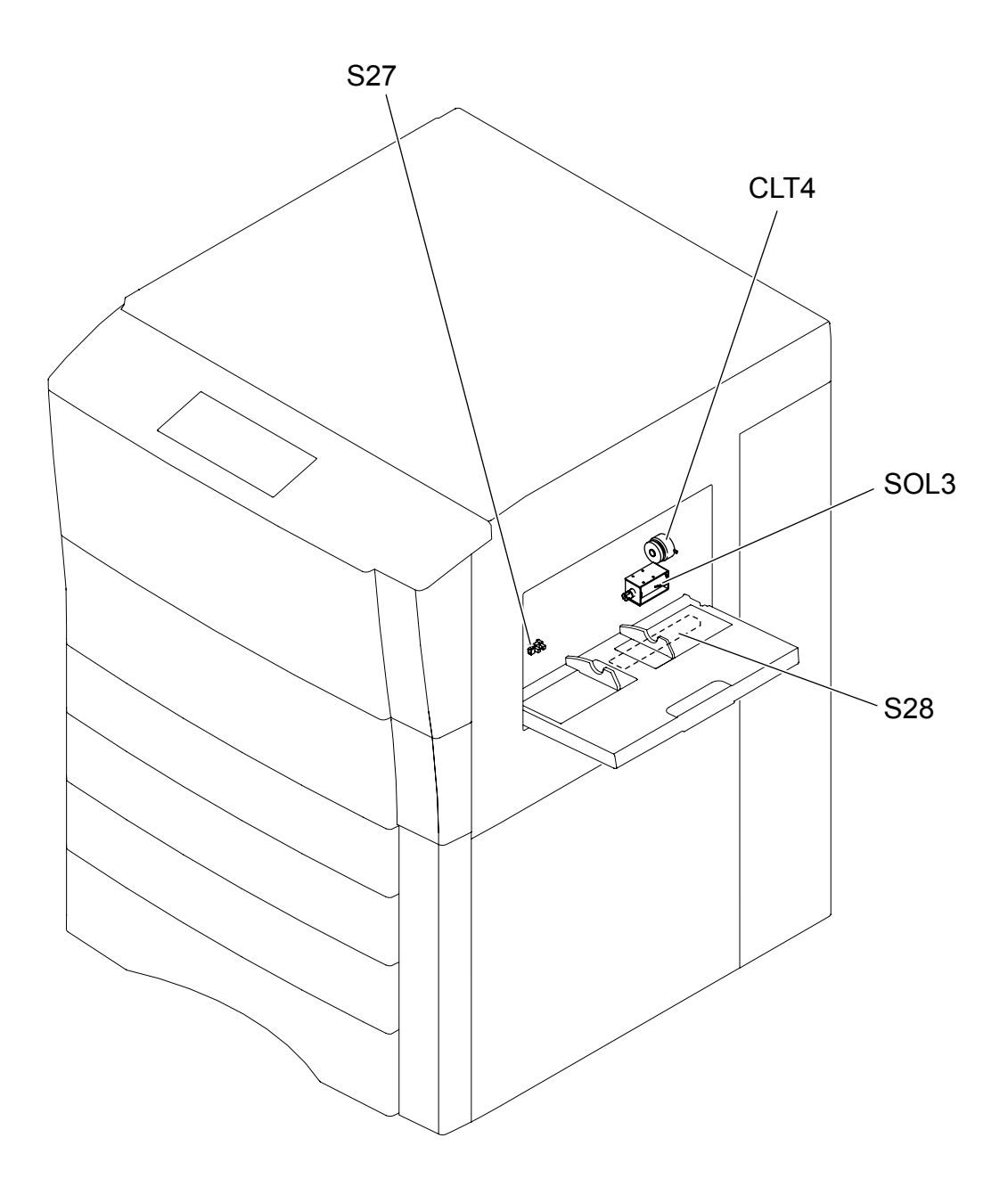

Fig. 3-21

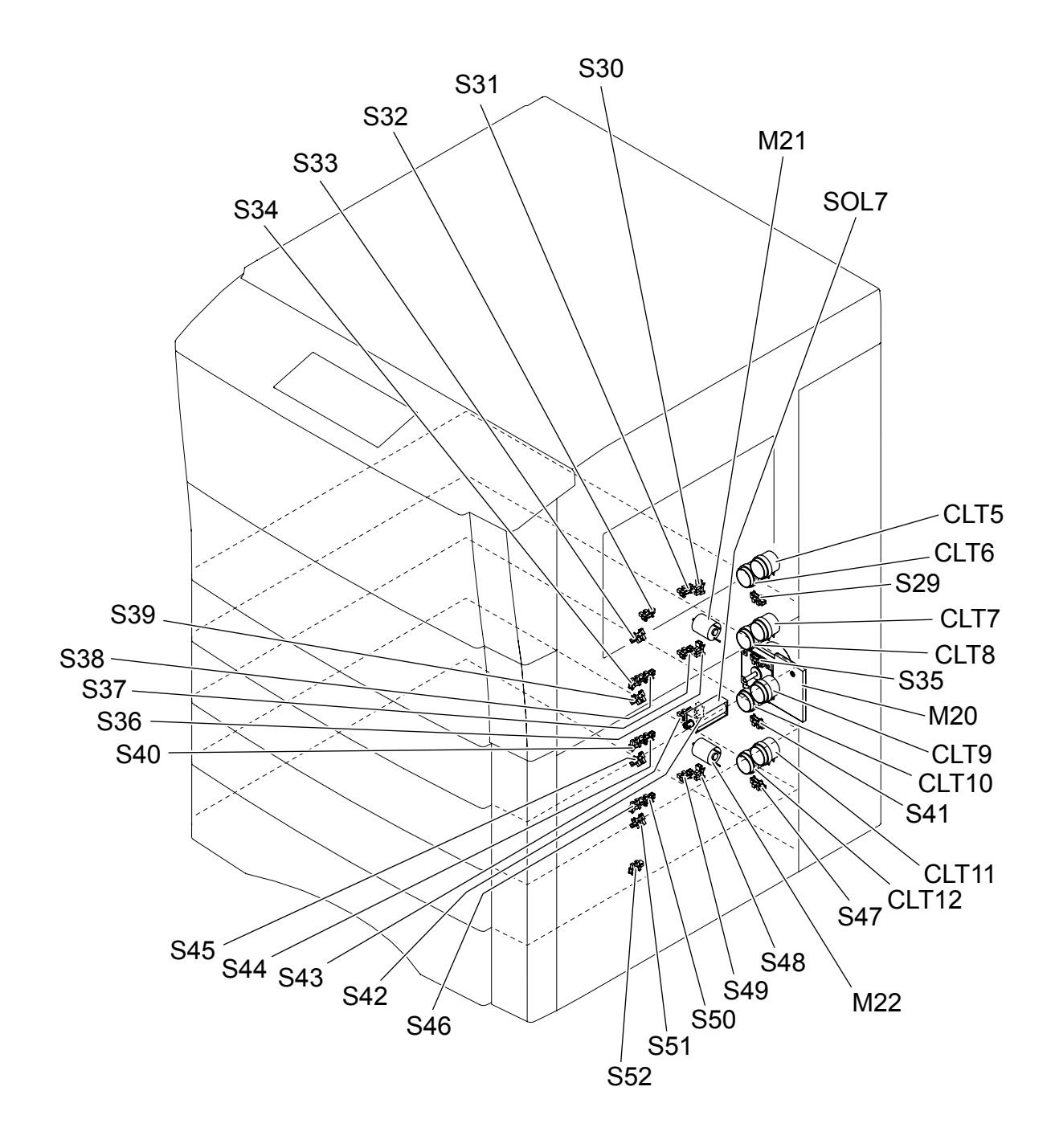

Fig. 3-22

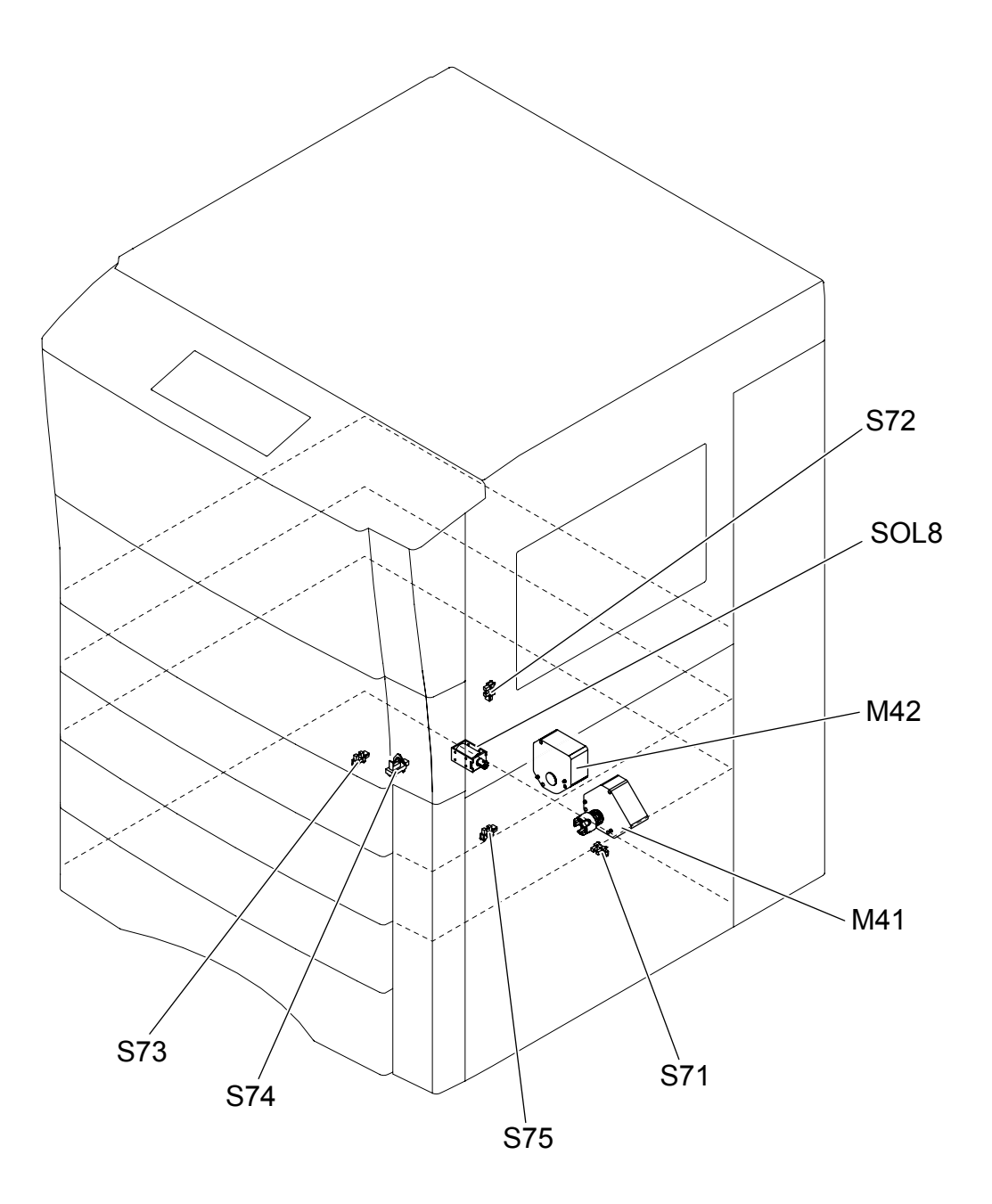

Fig. 3-23

# 3.2.15 Equipment (rear view)

#### a. e-STUDIO556/656/756/856

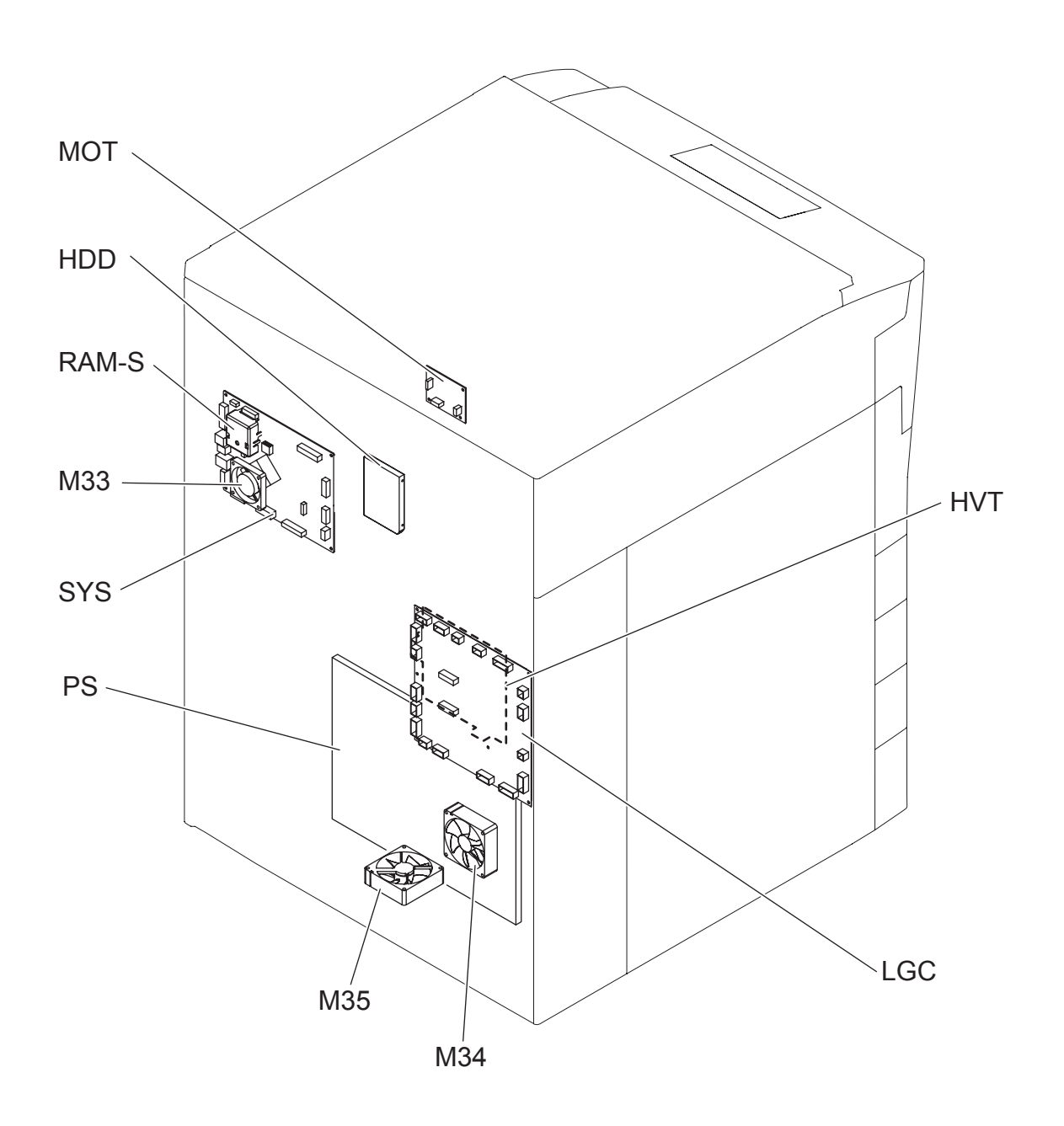

Fig. 3-24
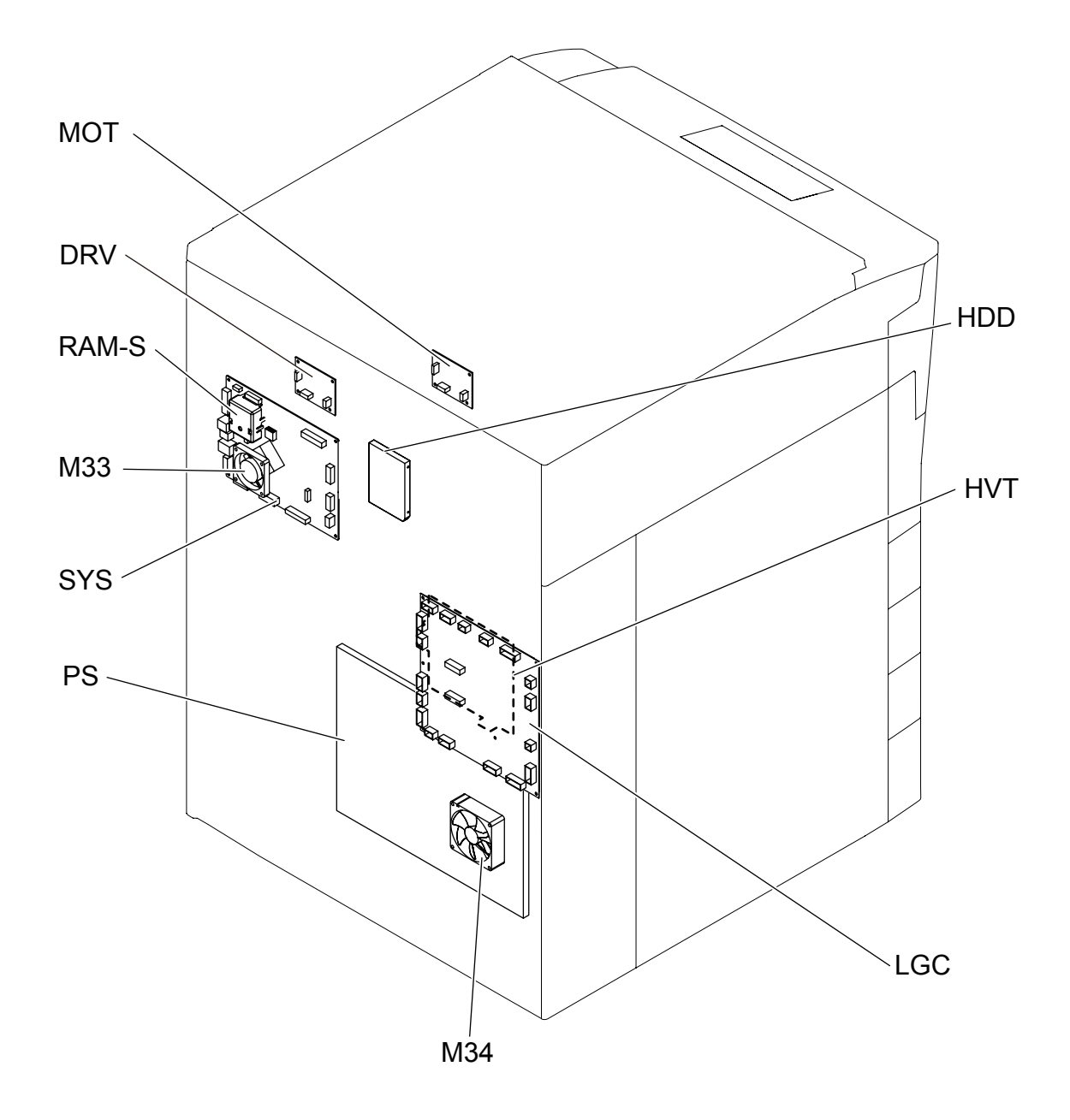

Fig. 3-25

# 3.2.16 AC input section

a. e-STUDIO656/657: JPC model

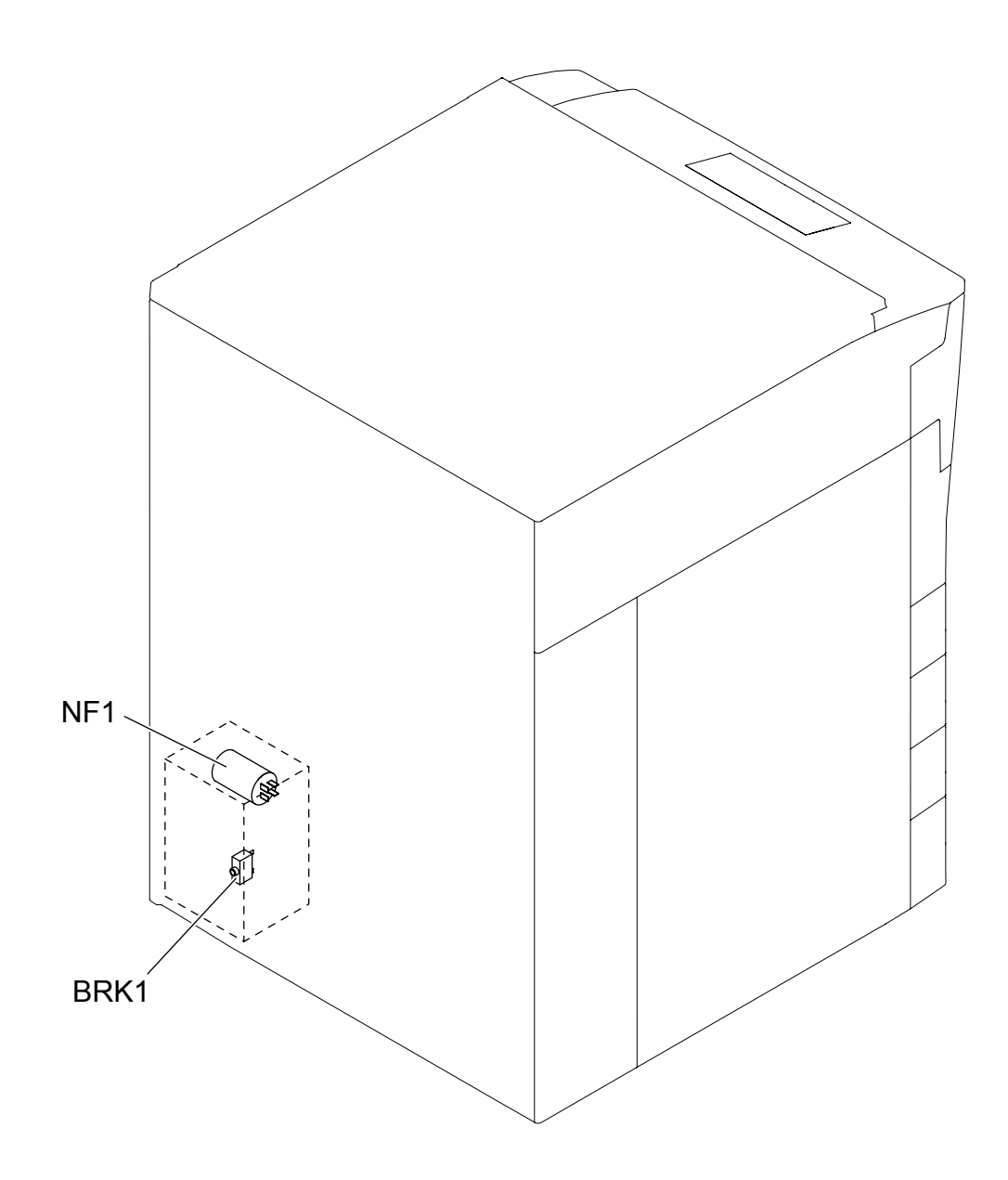

Fig. 3-26

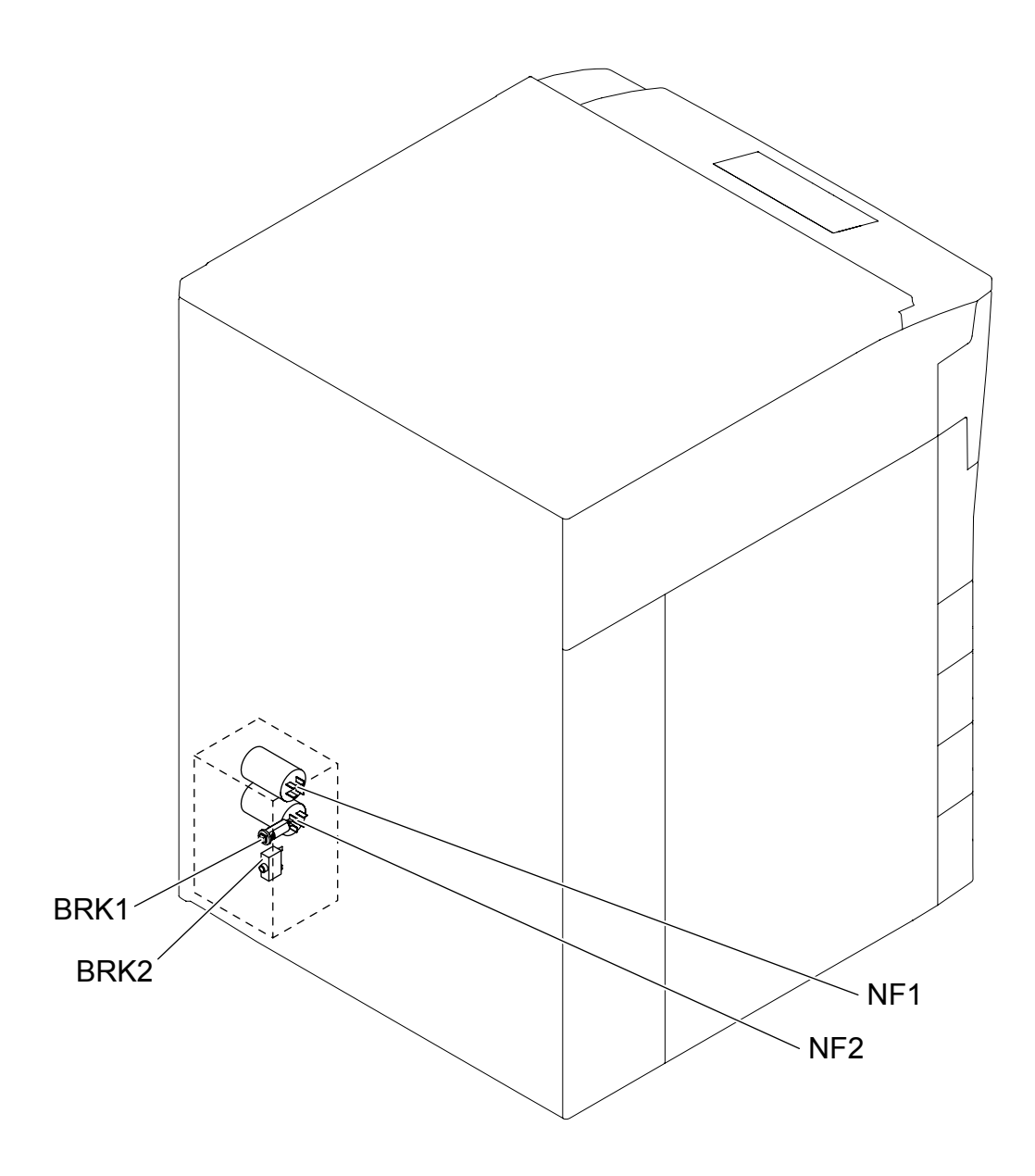

Fig. 3-27

c. e-STUDIO556, e-STUDIO557: NAD model, e-STUDIO656: NAD/SAD/TWD model, e-STUDIO657: NAD/TWD model, e-STUDIO756/856: NAD/SAD model, e-STUDIO757/857: NAD model

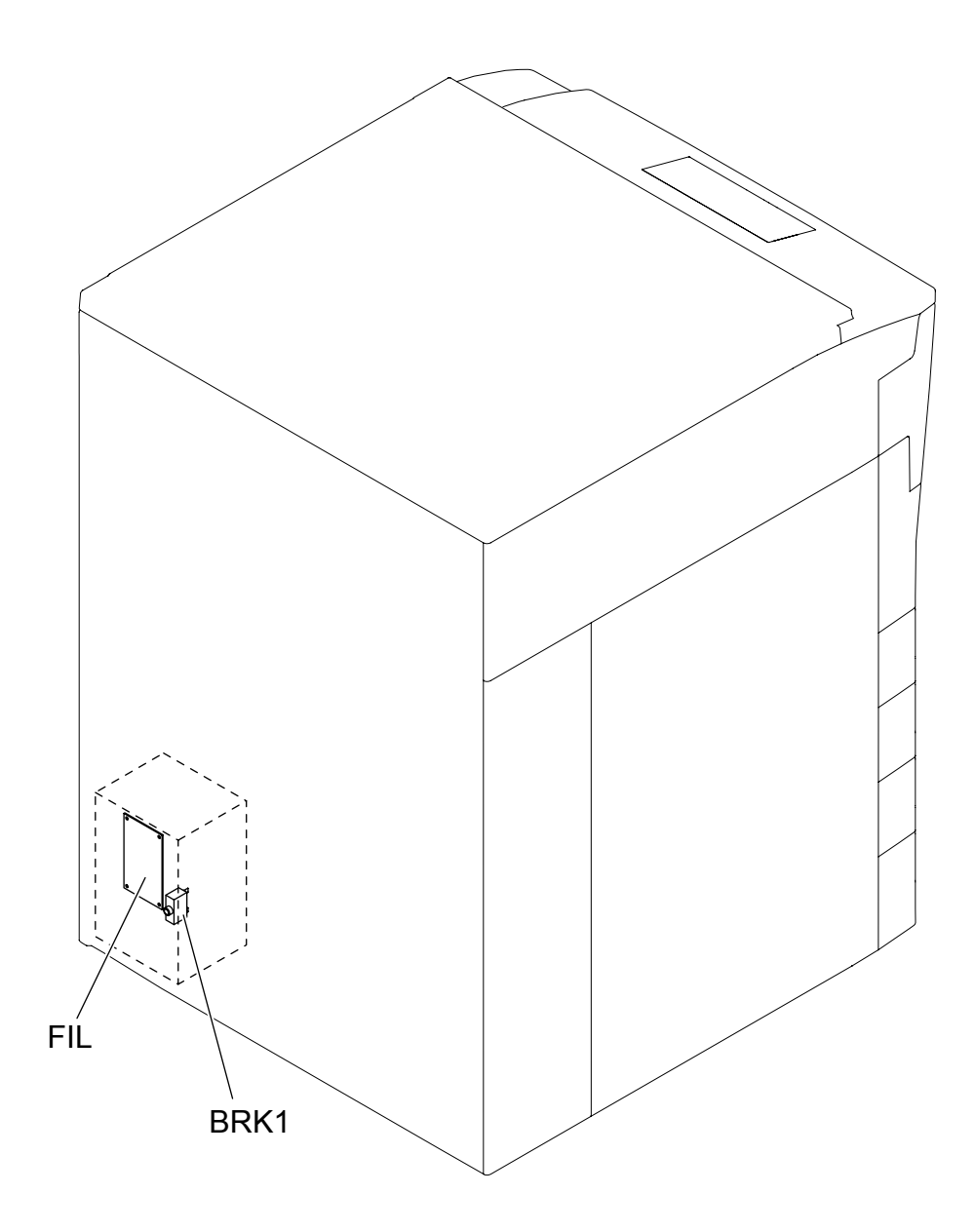

Fig. 3-28

d. e-STUDIO556, e-STUDIO557: ASD/AUD/MJD/CND model,
 e-STUDIO656/756/856, e-STUDIO657/757/857: ARD/ASD/AUD/MJD/CND model,
 e-STUDIO756/856, e-STUDIO757/857: TWD model

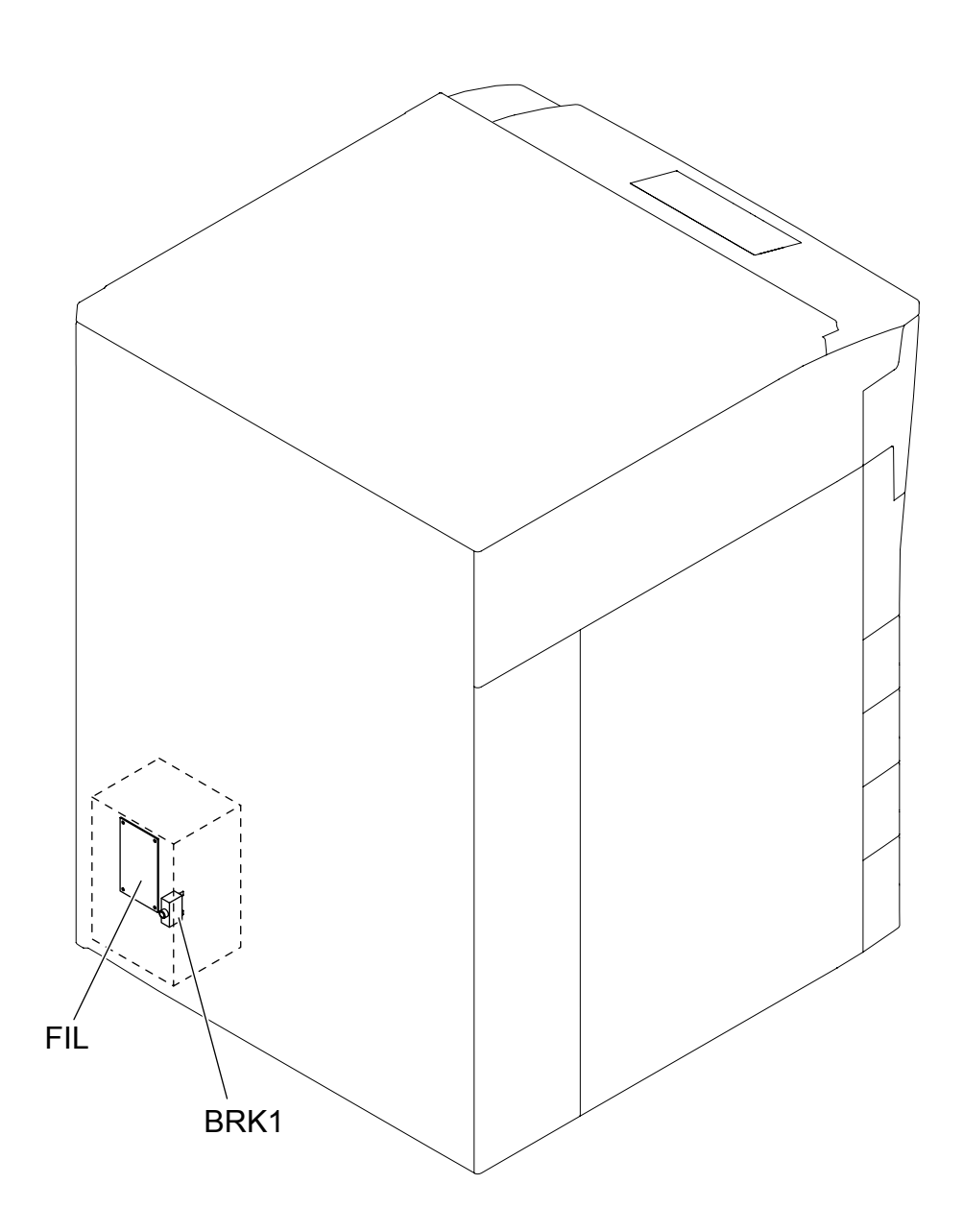

Fig. 3-29

## 3.2.17 Reversing automatic document feeder (RADF)

a. Sensor, Switch

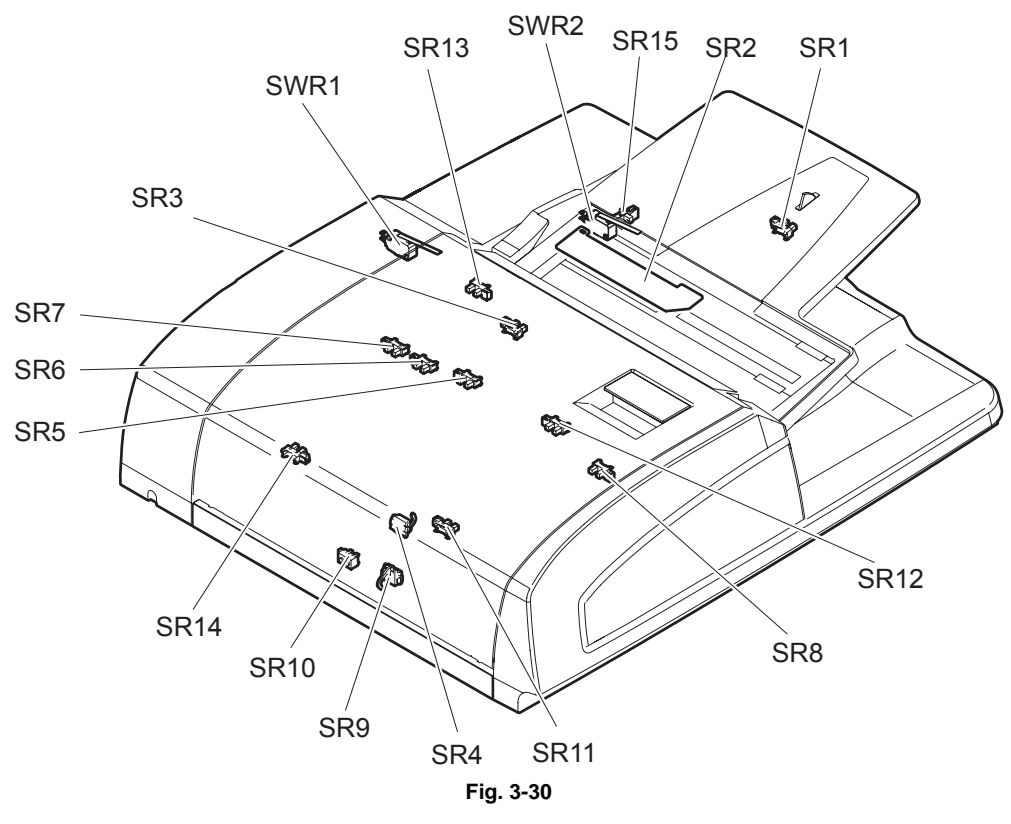

b. Motor, fan, solenoid, PC board

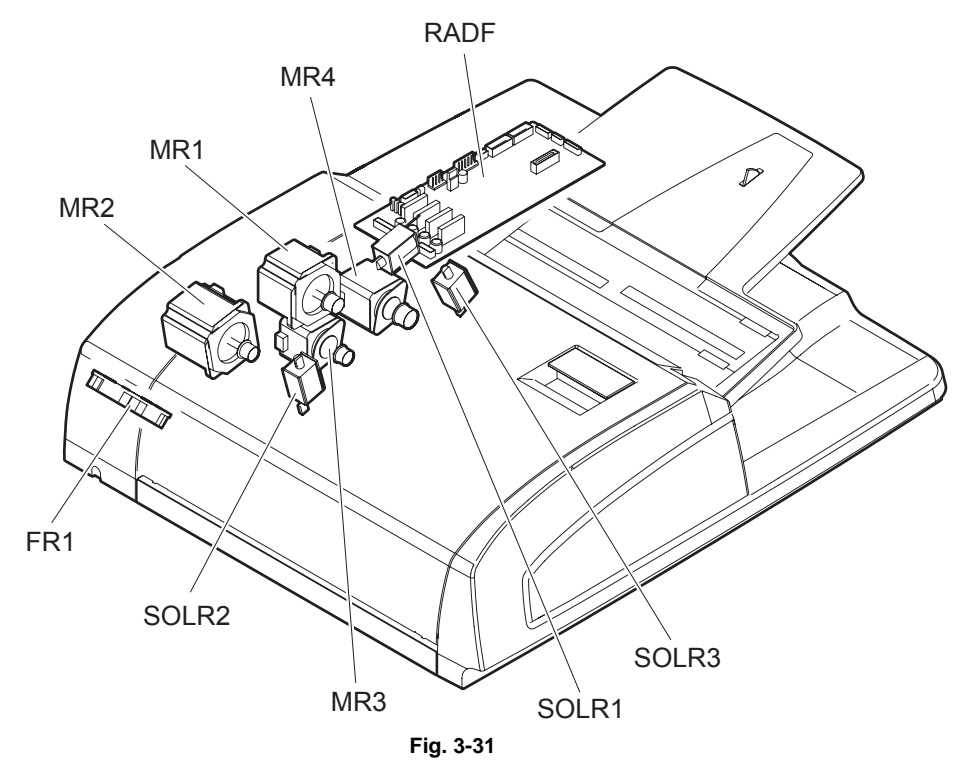

# 3.3 Symbols and Functions of Various Components

The column "P-I" shows the page and item number in the parts list.

### 3.3.1 Motors

| Symbol | Name                                             | Function                                                                                               | Remarks                | P-I            |
|--------|--------------------------------------------------|----------------------------------------------------------------------------------------------------|------------------------|----------------|
| M1     | SCAN-MOT<br>Scan motor                           | Driving the carriages                                                                                  | Fig. 3-5               | 35-6           |
| M2     | POL-MOT<br>Polygonal motor                       | Driving the polygonal mirror                                                                           | Fig. 3-12<br>Fig. 3-13 | 32-1A<br>32-1B |
| M3     | FUS-MOT<br>Fuser motor                           | Driving the fuser                                                                                      | Fig. 3-12              | 24-5           |
| M4     | WEB-MOT<br>Web motor                             | Reeling in the cleaning web                                                                            | Fig. 3-12              | 25-16          |
| M5     | TNR-MOT<br>New toner supply motor                | Rotating the toner cartridge                                                                           | Fig. 3-13              | 45-27          |
| M6     | TNR-TR-MOT<br>New toner transport motor          | Transporting toner from the toner cartridge to the developer unit                                      | Fig. 3-13              | 45-26          |
| M7     | HOP-MOT<br>Hopper motor                          | Driving the recycle toner hopper                                                                       | Fig. 3-14              | 47-15          |
| M8     | RCY-TNR-MOT<br>Recycle toner transport<br>motor  | Transporting recycle toner from the drum cleaner unit to the toner hopper                              | Fig. 3-14              | 47-15          |
| M9     | USD-TNR-MOT<br>Used toner transport motor        | Transporting used toner scraped off from<br>the transfer belt with the transfer belt<br>cleaning blade | Fig. 3-14              | 46-2           |
| M10    | DEV-MOT<br>Developer unit motor                  | Driving the developer                                                                                  | Fig. 3-15              | 42-22          |
| M11    | DRM-MOT<br>Drum motor                            | Driving the drum                                                                                       | Fig. 3-15              | 41-18          |
| M12    | CH-CLN-MOT<br>Wire cleaner drive motor           | Driving the charger wire cleaner                                                                       | Fig. 3-15              | 39-8           |
| M13    | DRM-CLN-MOT<br>Cleaning brush drive motor        | Driving the cleaning brush and transporting recycle toner                                              | Fig. 3-15              | 31-12          |
| M14    | TRB-MOT<br>Transfer belt motor                   | Driving the transfer belt                                                                              | Fig. 3-15              | 18-26          |
| M15    | TRB-CAM-MOT<br>Transfer belt cam motor           | Driving the contact/release movement of the transfer belt                                              | Fig. 3-15              | 18-7           |
| M16    | RGST-MOT<br>Registration motor                   | Driving the registration roller                                                                        | Fig. 3-17              | 16-26          |
| M17    | MT-MOT<br>Transport motor                        | Driving the intermediate transport roller                                                              | Fig. 3-17              | 17-2           |
| M18    | EXIT-MOT<br>Exit motor                           | Driving the exit roller                                                                                | Fig. 3-18              | 13-24          |
| M19    | REV-MOT<br>Reverse motor                         | Driving the reverse section                                                                            | Fig. 3-18              | 13-5           |
| M20    | FEED-MOT<br>Feed motor                           | Driving the feed roller and pickup roller of each drawer or the bypass feed unit                       | Fig. 3-22              | 6-2            |
| M21    | CST-TRY-MOT1<br>Tray-up motor-1                  | Lifting up the trays in the 1st and 2nd drawers                                                        | Fig. 3-22              | 6-20           |
| M22    | CST-TRY-MOT2<br>Tray-up motor-2                  | Lifting up the trays in the 3rd and 4th<br>drawers<br>(Only for JPC model of all equipments)           | Fig. 3-22              | 6-20           |
| M23    | SLG-FAN-MOT<br>SLG board cooling fan             | Cooling down the SLG board                                                                             | Fig. 3-5               | 34-10          |
| M24    | REV-FAN-MOT1<br>Reverse section cooling<br>fan-1 | Cooling down the reverse section (rear side)                                                           | Fig. 3-18              | 15-12          |
| M25    | REV-FAN-MOT2<br>Reverse section cooling<br>fan-2 | Cooling down the reverse section (front side)                                                          | Fig. 3-18              | 15-12          |

| Symbol | Name                                                              | Function                                                                                                    | Remarks                | P-I             |
|--------|-------------------------------------------------------------------|----------------------------------------------------------------------------------------------------|------------------------|-----------------|
| M26    | IH-FAN-MOT<br>IH board cooling fan                                | Cooling down the IH board                                                                                                    | Fig. 3-19              | 24-17           |
| M27    | DCT-O-FAN-MOT<br>Duct out fan                                     | Suctioning ozone generated at charging                                                                                                    | Fig. 3-19              | 33-3            |
| M28    | FUS-FAN-MOT<br>Fuser cooling fan                                  | Cooling down the fuser                                                                                                    | Fig. 3-19              | 33-3            |
| M29    | EXIT-FAN-MOT<br>Exit section cooling fan                          | Cooling down the exit section                                                                                                    | Fig. 3-19              | 33-3            |
| M30    | DCT-I-FAN-MOT<br>Duct in fan                                      | Cooling down the developer unit                                                                                                    | Fig. 3-20              | 42-25           |
| M31    | DEV-FAN-MOT<br>Developer unit fan                                 | Suctioning toner                                                                                                    | Fig. 3-20              | 42-13           |
| M32    | LSU-FAN-MOT<br>Laser unit cooling fan                             | Cooling down the laser unit                                                                                                    | Fig. 3-20              | 32-9            |
| M33    | SYS-FAN-MOT<br>SYS board cooling fan                              | Cooling down the SYS board and hard disk                                                                                                    | Fig. 3-24<br>Fig. 3-25 | 54-8            |
| M34    | PS-FAN-MOT1<br>Switching regulator cooling<br>fan-1               | Cooling down the switching regulator (rear side)                                                                                                    | Fig. 3-24<br>Fig. 3-25 | 52-14<br>52-119 |
| M35    | PS-FAN-MOT2<br>Switching regulator cooling<br>fan-2               | Cooling down the switching regulator<br>(lower side)<br>Only for e-STUDIO556/656/756/856                                                                  | Fig. 3-24              | 52-14           |
| M36    | Exposure lamp cooling fan-<br>1 Cooling down the<br>exposure lamp | Cooling down the exposure lamp                                                                                                    | Fig. 3-5<br>Fig. 3-6   | 34-25           |
| M37    | Exposure lamp cooling fan-<br>2 Cooling down the<br>exposure lamp | Cooling down the exposure lamp)                                                                                                    | Fig. 3-5<br>Fig. 3-6   | 34-25           |
| M38    | Scanner unit cooling fan<br>Cooling down the scanner<br>unit      | Cooling down the scanner unit                                                                                                    | Fig. 3-5<br>Fig. 3-6   | 34-15           |
| M41    | LCF-TRY-MOT<br>Tandem LCF tray-up motor                           | Lifting up the tray in the tandem LCF<br>(Only for NAD/SAD/ARD/ASD/AUD/MJD/<br>CND/TWD model of all equipments)<br>SAD:Only for e-STUDIO556/656/756/856   | Fig. 3-23              | 31-34           |
| M42    | LCF-ENDF-MOT<br>Tandem LCF end fence<br>motor                     | Driving the end fence in the tandem LCF<br>(Only for NAD/SAD/ARD/ASD/AUD/MJD/<br>CND/TWD model of all equipments)<br>SAD:Only for e-STUDIO556/656/756/856 | Fig. 3-23              | 9-22            |
| MR1    | Original feed motor                                               | Driving the original feed roller, pickup roller<br>and registration roller                                                                                | Fig. 3-31              | 87-14           |
| MR2    | Read motor                                                        | Transporting originals by driving the intermediate transport roller, front read roller, rear read roller and reverse registration roller                  | Fig. 3-31              | 87-7            |
| MR3    | Original reverse motor                                            | Driving the original reverse roller                                                                                                    | Fig. 3-31              | 87-28           |
| MR4    | Original exit motor                                               | Driving the original exit roller                                                                                                    | Fig. 3-31              | 87-9            |
| FR1    | RADE cooling fan                                                  | Cools off the RADE drive section.                                                                                                    | ⊢ıg. 3-31              | 89-16           |

### 3.3.2 Sensors and switches

| Symbol | Name                                                           | Function                                                                                                    | Remarks   | P-I           |
|--------|----------------------------------------------------------------|----------------------------------------------------------------------------------------------------|-----------|---------------|
| S1-5   | APS1-3, APS-C, APS-R<br>Automatic original<br>detection sensor | Detecting original sizes<br>(e-STUDIO556/656/756/856)                                                                              | Fig. 3-5  | 38-7<br>34-14 |
| S1-2   | APS1, APS-2<br>Automatic original<br>detection sensor          | Detecting original sizes<br>(e-STUDIO557/657/757/857)                                                                              | Fig. 3-6  | 38-7<br>34-14 |
| S6     | HOME-SNR<br>Carriage home position<br>sensor                   | Detecting the carriage home position                                                                                               | Fig. 3-5  | 34-101        |
| S7     | TEMP/HUMI-SNR<br>Temperature/humidity<br>sensor                | Detecting the ambient temperature/<br>humidity of the equipment                                                                    | Fig. 3-8  | 3-34          |
| S8     | WEB-SNR<br>Web detection sensor                                | Detecting the reeled amount of the cleaning web                                                                                    | Fig. 3-12 | 25-112        |
| S9     | FUS-TR-SNR<br>Fuser transport sensor                           | Detecting the transporting status of paper at the fuser unit                                                                       | Fig. 3-12 | 25-112        |
| S10    | TNR-EMP-SNR<br>Toner cartridge empty<br>sensor                 | Detecting the remaining amount of new toner                                                                                        | Fig. 3-13 | 45-56         |
| S11    | USD-TNR-FLL-SNR<br>Toner bag full detection<br>sensor          | Detecting the full status of used toner in the toner bag                                                                           | Fig. 3-14 | 46-17         |
| S12    | ATTNR-SNR<br>Auto-toner sensor                                 | Detecting the toner density in the developer unit                                                                                  | Fig. 3-15 | 44-26         |
| S13    | DRUM-SUF-SNR<br>Drum surface potential<br>sensor               | Detecting the drum surface potential at<br>charging<br>(This sensor is composed of the detection<br>section and the board section) | Fig. 3-15 | 5-13          |
| S14    | TNR-LVL-SNR<br>Image quality sensor                            | Detecting the density of toner image (test pattern) developed on the drum surface                                                  | Fig. 3-15 | 50-16         |
| S15    | TRB-SNR2<br>Transfer belt release<br>detection sensor          | Detecting the releasing status of the transfer belt                                                                                | Fig. 3-15 | 18-2          |
| S16    | TRB-SNR1<br>Transfer belt contact<br>detection sensor          | Detecting the contacting status of the transfer belt                                                                               | Fig. 3-15 | 18-3          |
| S17    | MID-TR-SNR<br>Intermediate transport<br>sensor                 | Detecting the paper transport between the paper feeding system and the registration roller                                         | Fig. 3-17 | 17-5          |
| S18    | RGST-SNR<br>Registration sensor                                | Detecting the paper transport at the registration roller section                                                                   | Fig. 3-17 | 16-6          |
| S19    | HRZ-TR-SNR1<br>Horizontal transport<br>sensor-1                | Detecting the paper transport at the entrance of the horizontal transport path                                                     | Fig. 3-17 | 20-23         |
| S20    | HRZ-TR-SNR2<br>Horizontal transport<br>sensor-2                | Detecting the paper transport at the middle of the horizontal transport path                                                       | Fig. 3-17 | 20-23         |
| S21    | HRZ-TR-SNR3<br>Horizontal transport<br>sensor-3                | Detecting the paper transport at the exit of the horizontal transport path                                                         | Fig. 3-17 | 20-23         |
| S22    | EXIT-SNR<br>Exit sensor                                        | Detecting paper exit                                                                                                    | Fig. 3-18 | 15-25         |
| S23    | REV-SNR1<br>Reverse sensor-1                                   | Detecting the paper transport at the upper section of the reverse transport path                                                   | Fig. 3-18 | 15-14         |
| S24    | REV-SNR2<br>Reverse sensor-2                                   | Detecting the paper transport at the lower section of the reverse transport path                                                   | Fig. 3-18 | 15-14         |
| S25    | SFB-COV-SNR<br>Bypass feed unit cover<br>sensor                | Detecting the opening/closing status of the bypass feed unit cover                                                                 | Fig. 3-20 | 29-7          |
| S26    | FEED-COV-SNR<br>Feed cover sensor                              | Detecting the opening/closing status of the feed cover                                                                             | Fig. 3-20 | 29-7          |

| Symbol      | Name                         | Function                                        | Remarks         | P-I   |
|-------------|------------------------------|-------------------------------------------------|-----------------|-------|
| S27         | SFB-FEED-SNR                 | Detecting the presence of the paper on the      | Fig. 3-21       | 10-23 |
|             | Bypass feed sensor           | bypass feed unit                                |                 |       |
| S28         | SFB-SIZE-SNR                 | Detecting the width of the paper on the         | Fig. 3-21       | 12-9  |
|             | Bypass paper size            | bypass feed unit                                |                 |       |
| 620         |                              | Detecting the process of the 1st drawer         | Fig. 2.22       | 7 10  |
| 529         | 1st drawer detection         | Detecting the presence of the 1st drawer        | FIG. 3-22       | 7-10  |
|             | sensor                       |                                                 |                 |       |
| S30         | CST1-BTM-SNR                 | Detecting the lowering status of the tray in    | Fig. 3-22       | 30-26 |
|             | 1st drawer bottom sensor     | the 1st drawer                                  | 0               |       |
| S31         | CST1-EMP-SNR                 | Detecting the presence of the paper in the      | Fig. 3-22       | 7-18  |
|             | 1st drawer empty sensor      | 1st drawer                                      |                 |       |
| S32         | CST1-TRY-SNR                 | Detecting the lifting status of the tray in the | Fig. 3-22       | 7-18  |
| 000         | 1st drawer tray-up sensor    | Tst drawer                                      | <b>F</b> : 0.00 | 7.40  |
| \$33        | 1 ct drawer transport consor | Detecting the paper transport at the paper      | Fig. 3-22       | 7-18  |
| \$34        |                              | Detecting the paper feeding status of the       | Fig. 3-22       | 7_18  |
| 334         | 1st drawer feed sensor       | 1st drawer                                      | Fig. 5-22       | 7-10  |
| S35         | CST2-SNR                     | Detecting the presence of the 2nd drawer        | Fig. 3-22       | 7-18  |
|             | 2nd drawer detection         |                                                 |                 |       |
|             | sensor                       |                                                 |                 |       |
| S36         | CST2-BTM-SNR                 | Detecting the lowering status of the tray in    | Fig. 3-22       | 30-26 |
|             | 2nd drawer bottom sensor     | the 2nd drawer                                  |                 |       |
| S37         | CST2-EMP-SNR                 | Detecting the presence of the paper in the      | Fig. 3-22       | 7-18  |
| 000         | 2nd drawer empty sensor      | 2nd drawer                                      | <b>F</b> : 0.00 | 7.40  |
| \$38        | 2nd drawer trav-up sensor    | Detecting the lifting status of the tray in the | Fig. 3-22       | 7-18  |
| <b>S</b> 30 |                              | Detecting the paper transport at the paper      | Fig. 3-22       | 7_18  |
| 009         | 2nd drawer transport         | feeding system of the 2nd drawer                | 1 lg. 5-22      | 7-10  |
|             | sensor                       |                                                 |                 |       |
| S40         | CST2-FEED-SNR                | Detecting the paper feeding status of the       | Fig. 3-22       | 7-18  |
|             | 2nd drawer feed sensor       | 2nd drawer                                      |                 |       |
| S41         | CST3-SNR                     | Detecting the presence of the 3rd drawer or     | Fig. 3-22       | 7-18  |
|             | 3rd drawer detection         | the tandem LCF                                  |                 |       |
| S12         | CST3 BTM SNP                 | Detecting the lowering status of the trav in    | Fig. 3-22       | 30-26 |
| 042         | 3rd drawer bottom sensor     | the 3rd drawer                                  | 1 lg. 5-22      | 30-20 |
|             |                              | (Only for JPC model of all equipments)          |                 |       |
| S43         | CST3-EMP-SNR                 | Detecting the presence of the paper in the      | Fig. 3-22       | 7-18  |
|             | 3rd drawer / tandem LCF      | 3rd drawer or the tandem LCF                    | -               |       |
|             | empty sensor                 |                                                 |                 |       |
| S44         | CST3-TRY-SNR                 | Detecting the lifting status of the tray in the | Fig. 3-22       | 7-18  |
|             | fravun sensor                | 3rd drawer or the tandem LCF                    |                 |       |
| S15         |                              | Detecting the paper transport at the paper      | Fig. 3-22       | 7_18  |
| 040         | 3rd drawer / tandem I CF     | feeding system of the 3rd drawer or the         | 1 lg. 5-22      | 7-10  |
|             | transport sensor             | tandem LCF                                      |                 |       |
| S46         | CST3-FEED-SNR                | Detecting the paper feeding status of the       | Fig. 3-22       | 7-18  |
|             | 3rd drawer / tandem LCF      | 3rd drawer or the tandem LCF                    | -               |       |
|             | feed sensor                  |                                                 |                 |       |
| S47         | CST4-SNR                     | Detecting the presence of the 4th drawer        | Fig. 3-22       | 7-18  |
|             | 4th drawer detection         | (Only for JPC model of all equipments)          |                 |       |
| S48         | CST4-BTM-SNR                 | Detecting the lowering status of the tray in    | Fig. 3-22       | 30-26 |
| 040         | 4th drawer bottom sensor     | the 4th drawer                                  | 1 ig. 0 22      | 00 20 |
|             |                              | (Only for JPC model of all equipments)          |                 |       |
| S49         | CST4-EMP-SNR                 | Detecting the presence of the paper in the      | Fig. 3-22       | 7-18  |
|             | 4th drawer empty sensor      | 4th drawer                                      |                 |       |
|             |                              | (Unly for JPC model of all equipments)          |                 | - 10  |
| S50         | CS14-1RY-SNR                 | Detecting the lifting status of the tray in the | ⊢ıg. 3-22       | 7-18  |
|             | Hun urawer uray-up sensor    | (Only for JPC model of all equipments)          |                 |       |
| 1           |                              |                                                 |                 |       |

| Symbol | Name                                                       | Function                                                                                                    | Remarks              | P-I    |
|--------|------------------------------------------------------------|----------------------------------------------------------------------------------------------------|----------------------|--------|
| S51    | CST4-TR-SNR<br>4th drawer transport<br>sensor              | Detecting the paper transport at the paper<br>feeding system of the 4th drawer<br>(Only for JPC model of all equipments)                                                                                                    | Fig. 3-22            | 7-18   |
| S52    | CST4-FEED-SNR<br>4th drawer feed sensor                    | Detecting the paper feeding status of the<br>4th drawer<br>(Only for JPC model of all equipments)                                                                                                    | Fig. 3-22            | 7-18   |
| S53    | PLTN-SNR<br>Platen sensor                                  | Detecting the opening/closing status of the RADF                                                                                                    | Fig. 3-5<br>Fig. 3-6 | 35-21  |
| S54    | PLTN-SNR<br>Platen sensor                                  | Detecting the opening/closing status of the RADF (e-STUDIO557/657/757/857 only)                                                                                                    | Fig. 3-6             | 35-21  |
| S71    | LCF-BTM-SNR<br>Tandem LCF bottom<br>sensor                 | Detecting the lowering status of the tray in<br>the tandem LCF<br>(Only for NAD/SAD/ARD/ASD/AUD/MJD/<br>CND/TWD model of all equipments)<br>SAD:Only for e-STUDIO556/656/756/856                                                                      | Fig. 3-23            | 8-14   |
| S72    | LCF-MST-SNR<br>Standby side mis-stacking<br>sensor         | Detecting the paper mis-stacking at the<br>standby side of the tandem LCF<br>(Only for NAD/SAD/ARD/ASD/AUD/MJD/<br>CND/TWD model of all equipments)<br>SAD:Only for e-STUDIO556/656/756/856                                                           | Fig. 3-23            | 8-14   |
| S73    | LCF-ENDF-HP-SNR<br>End fence home position<br>sensor       | Detecting the end fence home position in<br>the tandem LCF<br>(Only for NAD/SAD/ARD/ASD/AUD/MJD/<br>CND/TWD model of all equipments)<br>SAD:Only for e-STUDIO556/656/756/856                                                                          | Fig. 3-23            | 8-14   |
| S74    | LCF-EMP-SNR<br>Standby side empty sensor                   | Detecting the presence of the paper at the<br>standby side of the tandem LCF<br>(Only for NAD/SAD/ARD/ASD/AUD/MJD/<br>CND/TWD model of all equipments)<br>SAD:Only for e-STUDIO556/656/756/856                                                        | Fig. 3-23            | 9-37   |
| S75    | LCF-ENDF-STP-SNR<br>End fence stop position<br>sensor      | Detecting the end fence stop position in the<br>tandem LCF<br>(Only for NAD/SAD/ARD/ASD/AUD/MJD/<br>CND/TWD model of all equipments)<br>SAD:Only for e-STUDIO556/656/756/856                                                                          | Fig. 3-23            | 8-14   |
| SW1    | FSR-SW<br>Fuser detection switch                           | Supplying or shutting off AC power to the<br>damp heater according to the installation<br>status of the fuser unit<br>(Not installed: Shut off)                                                                                                    | Fig. 3-12            | 24-9   |
| SW2    | TNR-SW<br>Toner cartridge detection<br>switch              | Detecting the presence of the toner cartridge                                                                                                    | Fig. 3-13            | 45-18  |
| SW3    | DEV-SW<br>Developer unit detection<br>switch               | Detecting the presence of the developer unit                                                                                                    | Fig. 3-15            | 5-16   |
| SW4    | CH-CLN-POS-SW<br>Wire cleaner position<br>detection switch | Detecting the stop position of the charger wire cleaner                                                                                                    | Fig. 3-15            | 39-13  |
| SW5    | EXIT-COV-SW<br>Exit cover switch                           | Detecting the opening/closing status of the left lower cover                                                                                                    | Fig. 3-18            | 15-11  |
| SW6    | MAIN-SW<br>Main power switch                               | Turning the power of the equipment ON/<br>OFF                                                                                                    | Fig. 3-19            | 29-11  |
| SW7    | U-FRNT-COV-SW<br>Front cover switch                        | Detecting the opening/closing status of the front cover (upper)                                                                                                    | Fig. 3-19            | 29-108 |
| SW8    | COV-INTLCK-SW<br>Cover interlock switch                    | Supplying or shutting off AC power to the<br>switching regulator (voltage-generating<br>circuit interlocked with these covers)<br>according to the opening/closing status of<br>the front cover (lower) or left lower cover<br>(Cover open: Shut off) | Fig. 3-19            | 29-24  |
| SW9    | IH-INTLCK-SW<br>IH interlock switch                        | Supplying or shutting off AC power to the<br>heater control PC board (IH board)<br>according to the opening/closing status of<br>the front cover (lower) or left lower cover<br>(Cover open: Shut off)                                                | Fig. 3-19            | 29-24  |

| Symbol | Name                                                 | Function                                                                                                    | Remarks   | P-I    |
|--------|------------------------------------------------------|----------------------------------------------------------------------------------------------------|-----------|--------|
| SW11   | TNR-MOT-INTLCK-SW<br>Toner motor interlock<br>switch | Supplying or shutting off 24 V voltage to the<br>new toner supply motor (M5) according to<br>the opening/closing status of the front<br>cover (upper)<br>(Cover open: Shut off) | Fig. 3-19 | 29-109 |
| SR1    | Original tray sensor                                 | Detects the length of the original set on the original tray.                                                                                                    | Fig. 3-30 | 93-2   |
| SR2    | Original tray width sensor                           | Detects the width of the original set on the original tray.                                                                                                    | Fig. 3-30 | 93-12  |
| SR3    | Original empty sensor                                | Detects the original set on the original tray.                                                                                                    | Fig. 3-30 | 81-3   |
| SR4    | Original reading end sensor                          | Detecting the trailing edge of the original at the original scanning section                                                                                                    | Fig. 3-30 | 85-5   |
| SR5    | Original registration sensor                         | Detects transport of the original at the registration roller section.                                                                                                    | Fig. 3-30 | 82-14  |
| SR6    | Original width detection sensor-1                    | Detects the width of the original.                                                                                                    | Fig. 3-30 | 82-14  |
| SR7    | Original width detection sensor-2                    | Detects the width of the original.                                                                                                    | Fig. 3-30 | 82-14  |
| SR8    | Original width detection sensor-3                    | Detects the width of the original.                                                                                                    | Fig. 3-30 | 82-14  |
| SR9    | Original intermediate transport sensor               | Detects the original transported to the pre-<br>scanning section.                                                                                                    | Fig. 3-30 | 85-25  |
| SR10   | Original reading start sensor                        | Detects the leading edge of the original at the original scanning section.                                                                                                    | Fig. 3-30 | 85-23  |
| SR11   | Original exit/reverse sensor                         | Detects the stop reference position for an original when in reverse.                                                                                                    | Fig. 3-30 | 86-14  |
| SR12   | Original exit sensor                                 | Detects the exit (transit) of an original.                                                                                                    | Fig. 3-30 | 83-10  |
| SR13   | Original jam access cover opening/closing sensor     | Detects opening/closing of the Jam access cover.                                                                                                    | Fig. 3-30 | 81-3   |
| SR14   | Original reverse unit<br>opening/closing sensor      | Detecting the opening/closing status of the original reverse unit.                                                                                                    | Fig. 3-30 | 85-6   |
| SR15   | RADF opening/closing sensor                          | Detecting the opening/closing status of the RADF.                                                                                                    | Fig. 3-30 | 88-2   |
| SWR1   | Jam access cover opening/<br>closing switch          | Switches between cutoff and supply state<br>of the 24 V power by opening/closing of the<br>jam access cover.                                                                    | Fig. 3-30 | 81-1   |
| SWR2   | RADF opening/closing switch                          | Detecting the opening/closing status of the RADF                                                                                                    | Fig. 3-30 | 88-9   |

# 3.3.3 Electromagnetic spring clutches

| Symbol | Name                                                            | Function                                                                                               | Remarks   | P-I   |
|--------|-----------------------------------------------------------------|----------------------------------------------------------------------------------------------------|-----------|-------|
| CLT1   | HRZ-DR-CLT1<br>Horizontal transport section<br>driving clutch-1 | Driving the horizontal transport section (transmitting the power of the fuser unit motor)              | Fig. 3-17 | 19-21 |
| CLT2   | HRZ-DR-CLT2<br>Horizontal transport section<br>driving clutch-2 | Driving the horizontal transport rollers-1<br>and -2                                                   | Fig. 3-17 | 20-21 |
| CLT3   | HRZ-DR-CLT3<br>Horizontal transport section<br>driving clutch-3 | Driving the horizontal transport rollers-3 and -4                                                      | Fig. 3-17 | 20-21 |
| CLT4   | SFB-FEED-CLT<br>Bypass feed clutch                              | Driving the transport roller, separation roller, feed roller and pickup roller of the bypass feed unit | Fig. 3-21 | 11-13 |
| CLT5   | CST1-TR-CLT<br>1st drawer transport clutch                      | Driving the transport roller of the 1st drawer                                                         | Fig. 3-22 | 7-26  |
| CLT6   | CST1-FEED-CLT<br>1st drawer feed clutch                         | Driving the separation roller, feed roller and<br>pickup roller of the 1st drawer                      | Fig. 3-22 | 7-26  |
| CLT7   | CST2-TR-CLT<br>2nd drawer transport clutch                      | Driving the transport roller of the 2nd drawer                                                         | Fig. 3-22 | 7-26  |

| Symbol | Name                                                       | Function                                                                                                    | Remarks   | P-I  |
|--------|------------------------------------------------------------|----------------------------------------------------------------------------------------------------|-----------|------|
| CLT8   | CST2-FEED-CLT<br>2nd drawer feed clutch                    | Driving the separation roller, feed roller and pickup roller of the 2nd drawer                                              | Fig. 3-22 | 7-26 |
| CLT9   | CST3-TR-CLT<br>3rd drawer / tandem LCF<br>transport clutch | Driving the transport roller of the 3rd drawer or the tandem LCF                                                            | Fig. 3-22 | 7-26 |
| CLT10  | CST3-FEED-CLT<br>3rd drawer / tandem LCF<br>feed clutch    | Driving the separation roller, feed roller and pickup roller of the 3rd drawer or the tandem LCF                            | Fig. 3-22 | 7-26 |
| CLT11  | CST4-TR-CLT<br>4th drawer transport clutch                 | Driving the transport roller of the 4th drawer<br>(Only for JPC model of all equipments)                                    | Fig. 3-22 | 7-26 |
| CLT12  | CST4-FEED-CLT<br>4th drawer feed clutch                    | Driving the separation roller, feed roller and<br>pickup roller of the 4th drawer<br>(Only for JPC model of all equipments) | Fig. 3-22 | 7-26 |

## 3.3.4 Solenoids

| Symbol | Name                                                | Function                                                                                                    | Remarks   | P-I   |
|--------|-----------------------------------------------------|----------------------------------------------------------------------------------------------------|-----------|-------|
| SOL1   | SPRT-FING-SOL<br>Drum separation finger<br>solenoid | Driving the drum separation fingers                                                                                                    | Fig. 3-15 | 31-17 |
| SOL2   | GATE-SOL<br>Gate solenoid                           | Driving the exit/reverse gate                                                                                                    | Fig. 3-18 | 15-2  |
| SOL3   | SFB-SOL<br>Bypass pickup solenoid                   | Driving the lifting movement of the bypass pickup roller                                                                                                    | Fig. 3-21 | 10-8  |
| SOL7   | LCF-PICK-SOL<br>Tandem LCF pickup<br>solenoid       | Driving the lifting movement of the tandem<br>LCF pickup roller<br>(Only for NAD/SAD/ARD/ASD/AUD/MJD/<br>CND/TWD model of all equipments)<br>SAD:Only for e-STUDIO556/656/756/856                                    | Fig. 3-22 | 7-36  |
| SOL8   | LCF-ENDF-SOL<br>Tandem LCF end fence<br>solenoid    | Driving of the lever to detect the paper mis-<br>stacking at the standby side of the tandem<br>LCF<br>(Only for NAD/SAD/ARD/ASD/AUD/MJD/<br>CND/TWD model of all equipments)<br>SAD:Only for e-STUDIO556/656/756/856 | Fig. 3-23 | 8-9   |
| SOLR1  | Original pickup solenoid                            | Drives up and down the original pickup roller.                                                                                                    | Fig. 3-31 | 89-10 |
| SOLR2  | Original reverse solenoid                           | Drives the reverse flapper. (Switches the flapper to the reverse side when turned to ON.)                                                                                                    | Fig. 3-31 | 89-13 |
| SOLR3  | Original exit solenoid                              | Drives the exit flapper. (Switches the flapper to the original reverse tray side when turned to ON.)                                                                                                    | Fig. 3-31 | 89-13 |

# 3.3.5 PC boards

| Symbol | Name                                                          | Function                                                               | Remarks              | P-I  |
|--------|---------------------------------------------------------------|------------------------------------------------------------------------|----------------------|------|
| CCD    | PWA-F-CCD<br>CCD driving PC board<br>(CCD board)              | Scanning originals with CCD                                            | Fig. 3-5<br>Fig. 3-6 | 34-1 |
| SLG    | PWA-F-SLG<br>Scanning section control<br>PC board (SLG board) | Controlling the scanning section<br>(Only for e-STUDIO556/656/756/856) | Fig. 3-5             | 38-1 |
| DSP    | PWA-F-DSP<br>Display PC board<br>(DSP board)                  | Controlling the whole control panel                                    | Fig. 3-8             | 3-24 |
| KEY    | PWA-F-KEY1<br>Key PC board<br>(KEY board)                     | Mounting the key switches and LEDs                                     | Fig. 3-8             | 3-16 |

3 - 39

| Symbol      | Name                                                                 | Function                                                                                                    | Remarks                            | P-I            |
|-------------|----------------------------------------------------------------------|----------------------------------------------------------------------------------------------------|------------------------------------|----------------|
| PLG         | PWA-H-PLG<br>Laser control PC board<br>(PLG board)                   | Controlling the laser unit                                                                                                    | Fig. 3-9<br>Fig. 3-10<br>Fig. 3-11 | 32-7A<br>32-7B |
| LDR1        | PWA-F-LDR1<br>Laser driving PC board-1<br>(LDR1 board)               | Driving the laser diode<br>(Only for e-STUDIO556/656/756/856)                                                                                      | Fig. 3-9<br>Fig. 3-10              | 32-1A<br>32-1B |
| LDR2        | PWA-F-LDR2<br>Laser driving PC board-2<br>(LDR2 board)               | Driving the laser diode<br>(Only for e-STUDIO756/856)                                                                                              | Fig. 3-10                          | 32-1B          |
| LDR         | PWA-F-LDR<br>Laser driving PC board<br>(LDR board)                   | Driving the laser diode<br>(Only for e-STUDIO557/657/757/857)                                                                                      | Fig. 3-11                          | 32-1B          |
| SNS         | PWA-F-SNS<br>H-sync detection PC board<br>(SNS board)                | Detecting the laser beam position                                                                                                    | Fig. 3-9<br>Fig. 3-10<br>Fig. 3-11 | 32-1A<br>32-1B |
| FUS         | PWA-F-FUS<br>Fuse PC board<br>(FUS board)                            | Relaying power to the drum damp heater<br>(Optional for NAD/MJD model, standard for<br>other models)                                               | Fig. 3-16                          | 21-30          |
| IH          | PWA-F-IH<br>Heater control PC board<br>(IH board)                    | Controlling the IH coil of the fuser unit                                                                                                    | Fig. 3-19                          | 24-16          |
| МОТ         | PWA-F-MOT<br>Motor driving PC board<br>(MOT board)                   | Controlling the drive of the drum motor and the transfer belt motor                                                                                | Fig. 3-24<br>Fig. 3-25             | 41-22          |
| MOT2-<br>MT | PWA-F-MOT2-MT<br>Transport motor driving PC<br>board (MOT2-MT board) | Controlling the drive of the transport motor                                                                                                    | Fig. 3-20                          | 17-10          |
| MOT2-<br>RV | PWA-F-MOT2-RV<br>Reverse motor driving PC<br>board (MOT2-RV board)   | Controlling the drive of the reverse motor                                                                                                    | Fig. 3-18                          | 13-19          |
| SYS         | PWA-F-SYS<br>System control PC board<br>(SYS board)                  | Controlling the whole system and image processing                                                                                                  | Fig. 3-24<br>Fig. 3-25             | 54-21          |
| DRV         | PWA-H-DRV<br>Scan motor driving PC<br>board (DRV board)              | Controlling the whole system and image processing (Only for e-STUDIO557/657/757/857)                                                               | Fig. 3-25                          | 54-21          |
| RAM-S       | PWA-F-SRAM-S<br>SRAM board                                           | Storing the setting or adjustment value, etc.<br>used for the control by the system control<br>PC board                                            | Fig. 3-24<br>Fig. 3-25             | 54-20          |
| LGC         | PWA-H-LGC<br>Logic PC board<br>(LGC board)                           | Controlling the print engine section                                                                                                    | Fig. 3-24<br>Fig. 3-25             | 53-2           |
| FIL         | PWA-F-FIL<br>Filter PC board<br>(FIL board)                          | Filtering out the AC power noise<br>(Only for NAD/SAD/ARD/ASD/AUD/MJD/<br>CND/TWD model of all equipments)<br>SAD:Only for e-STUDIO556/656/756/856 | Fig. 3-28<br>Fig. 3-29             | 52-24          |
| RADF        | PWA-F-RADF<br>RADF control PC board<br>(RADF board)                  | Controls the RADF.                                                                                                    | Fig. 3-31                          | 88-23          |

# 3.3.6 Lamps and heaters

| Symbol  | Name                | Function                                  | Remarks   | P-I   |
|---------|---------------------|-------------------------------------------|-----------|-------|
| EXP     | LP-EXPO             | Exposing originals                        | Fig. 3-5  | 36-3  |
|         | Exposure lamp       |                                           |           |       |
| ERS     | LP-ERS              | Eliminating residual charge on the drum   | Fig. 3-15 | 39-11 |
|         | Discharge LED       | surface                                   |           |       |
| IH-COIL | IH-COIL             | Heating up the fuser roller               | Fig. 3-12 | 26-5  |
|         | IH coil             |                                           |           |       |
| DH1     | SCN-DH-L            | Preventing condensation of the mirrors of | Fig. 3-7  | 38-9  |
|         | Scanner damp heater | the carriage                              | -         |       |
|         | (Left)              |                                           |           |       |

| Symbol | Name                                       | Function                            | Remarks   | P-I   |
|--------|--------------------------------------------|-------------------------------------|-----------|-------|
| DH2    | SCN-DH-R<br>Scanner damp heater<br>(Right) | Preventing condensation of the lens | Fig. 3-7  | 38-10 |
| DH3    | DRM-DH<br>Drum damp heater                 | Preventing condensation of the drum | Fig. 3-16 | 21-28 |

# 3.3.7 Thermistors and thermostats

| Symbol | Name                                               | Function                                                                  | Remarks   | P-I   |
|--------|----------------------------------------------------|---------------------------------------------------------------------------|-----------|-------|
| THM1   | THMS-F-HTR<br>Fuser roller front thermistor        | Detecting the surface temperature of the<br>front end of the fuser roller | Fig. 3-12 | 27-6  |
| THM2   | THMS-C-HTR<br>Fuser roller center<br>thermistor    | Detecting the surface temperature of the center of the fuser roller       | Fig. 3-12 | 27-6  |
| THM3   | THMS-R-HTR<br>Fuser roller rear thermistor         | Detecting the surface temperature of the<br>rear end of the fuser roller  | Fig. 3-12 | 27-6  |
| THM4   | THMS-L-HTR<br>Pressure roller thermistor           | Detecting the surface temperature of the<br>pressure roller               | Fig. 3-12 | 27-28 |
| THM5   | THMS-DRM<br>Drum thermistor                        | Detecting the ambient temperature of the<br>drum surface                  | Fig. 3-15 | 50-12 |
| THMO1  | THERMO-C-HTR<br>Fuser roller center<br>thermostat  | Preventing overheating of the inside of the fuser unit                    | Fig. 3-12 | 27-4  |
| THMO2  | THERMO-S-HTR<br>Fuser roller side thermostat       | Preventing overheating of the inside of the<br>fuser unit                 | Fig. 3-12 | 27-4  |
| THMO3  | THERMO-SCN-DH<br>Scanner damp heater<br>thermostat | Controlling the temperature of the scanner damp heater                    | Fig. 3-7  | 38-9  |
| THMO4  | THERMO-DRM-DH<br>Drum damp heater<br>thermostat    | Controlling the temperature of the drum damp heater                       | Fig. 3-16 | 21-31 |

### 3.3.8 Transformer

| Symbol | Name                               | Function                                                                                                    | Remarks                | P-I  |
|--------|------------------------------------|----------------------------------------------------------------------------------------------------|------------------------|------|
| HVT    | PS-HVT<br>High-voltage transformer | <ul> <li>Generating high-voltage and supplying it to the following sections:</li> <li>Main charger wire</li> <li>Main charger grid</li> <li>Developer bias</li> <li>Transfer bias</li> <li>Drum cleaning brush</li> </ul> | Fig. 3-24<br>Fig. 3-25 | 53-7 |

### 3.3.9 Others

| Symbol  | Name                           | Function                                                                   | Remarks                | P-I   |
|---------|--------------------------------|----------------------------------------------------------------------------|------------------------|-------|
| INV-EXP | INV-EXP<br>Lamp inverter board | Controlling the exposure lamp                                              | Fig. 3-5               | 36-4  |
| LCD     | LCD<br>LCD panel               | Displaying each information                                                | Fig. 3-8               | 3-23  |
| TCP     | TCP<br>Touch panel             | Entering each information                                                  | Fig. 3-8               | 3-22  |
| GLV     | MIR-GLV<br>Galvanic mirror     | Adjusting the beam angle of the 2nd laser (Only for e-STUDIO756/856)       | Fig. 3-13              | 32-1B |
| HDD     | HDD<br>Hard disk               | Saving program data and image data                                         | Fig. 3-24<br>Fig. 3-25 | 54-11 |
| PS      | PS-ACC<br>Switching regulator  | Generating DC voltage and supplying it to<br>each section of the equipment | Fig. 3-24<br>Fig. 3-25 | 52-14 |

| Symbol | Name                      | Function                                                                                                    | Remarks                                          | P-I                      |
|--------|---------------------------|----------------------------------------------------------------------------------------------------|--------------------------------------------------|--------------------------|
| NF1    | NS-FIL1<br>Noise filter-1 | Filtering out the noise of the input AC<br>power<br>(Only for JPC model)                                                 | Fig. 3-26<br>Fig. 3-27                           | 52-4<br>52-4B            |
| NF2    | NS-FIL2<br>Noise filter-2 | Filtering out the noise of the AC power<br>supplied to the fuser unit<br>(Only for JPC model of e-STUDIO756/856/<br>857) | Fig. 3-27                                        | 52-4                     |
| BRK1   | BREAKER1<br>Breaker-1     | Preventing overcurrent to the equipment                                                                                  | Fig. 3-26<br>Fig. 3-27<br>Fig. 3-28<br>Fig. 3-29 | 52-3A<br>52-3B<br>52-113 |
| BRK2   | BREAKER2<br>Breaker-2     | Preventing overcurrent to the fuser unit<br>(Only for JPC model of e-STUDIO756/856/<br>857)                              | Fig. 3-27                                        | 52-3B                    |

## 3.4 COPY PROCESS

### 3.4.1 General Description

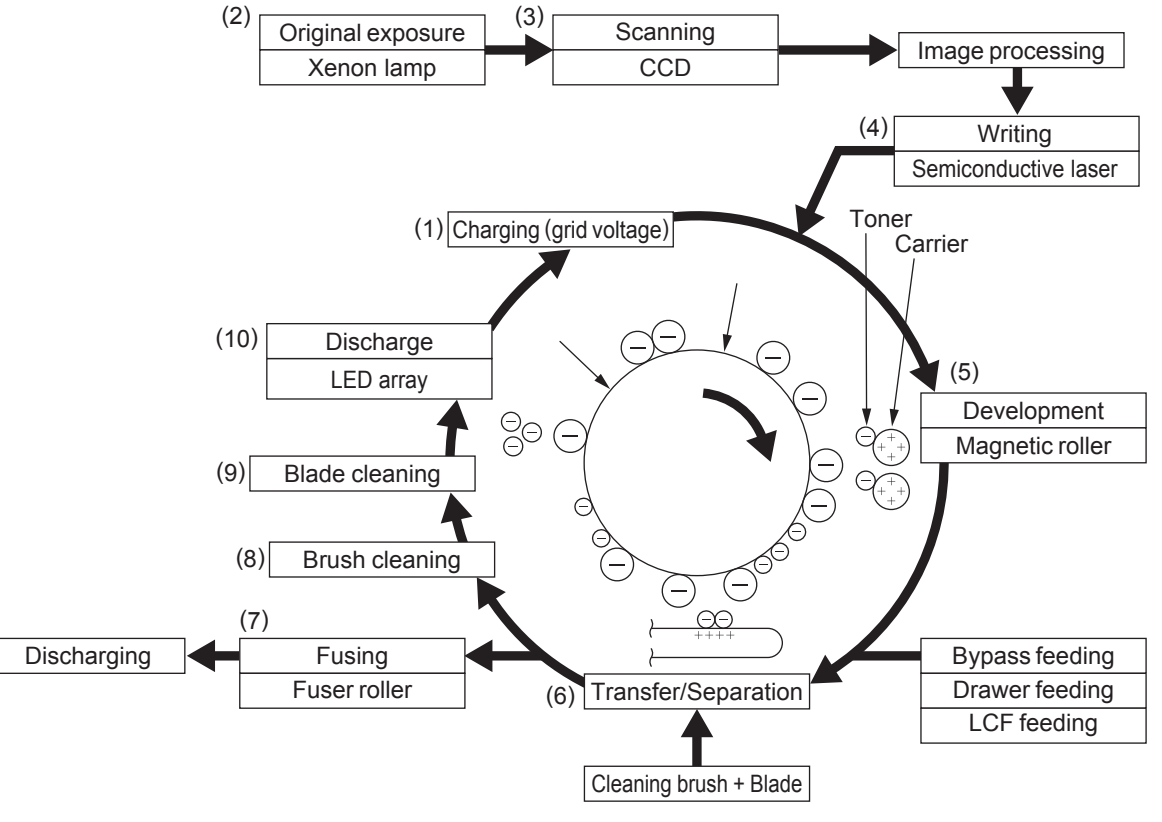

Fig. 3-32

- (1) Charging:
  - Negatively charges the surface of the photoconductive drum.
- (2) Original exposure:

Converts images on the original into optical signals.

- (3) Scanning:
  - Converts image optical signals into electrical signals.
- (4) Writing:

Converts image electrical signals into optical signals (laser emission) and exposes them to the surface of the photoconductive drum.

(5) Development:

Makes the negatively-charged toner adhere to the photoconductive drum and forms a visible image.

(6) Transfer:

Transfers the visible image on the photoconductive drum onto paper.

Separation:

Separates the paper from the drum together with the toner.

(7) Fusing:

Fuses the toner onto the paper by applying heat and pressure.

- (8) Brush cleaning:
  - Cleans dirt and paper dust on the drum.
- (9) Blade cleaning:

Forcibly removes the residual toner on the drum.

(10)Discharging:

Discharges any remaining negative charge on the drum.

# 3.5 Comparison between e-STUDIO555/655/755/855 and e-STUDIO556/656/756/856

| 1. Protoconductive drum       OD-6510 (OPC drum)       ←         Sensitivity       Highly sensitized drum       ←         * Surface potential       490 V (-290 to -890 V)       ←         2. Charging       Scoloron method (constant current)       ←         3. Surface potential controlling       Surface potential controlling       Surface potential controlling       ←         4. Writing       Semiconductor laser       ←       ←         5. Image density control       Image quality sensor       ←         6. Development       Two magnetic rollers       ←         * Auto-toner       Magnetic bridge-circuit method       ←         * Toner supply       Toner cartridge system       ←         * Toner -empty detection       The is a toner recycle system.)       ←         * Toner       PS-ZT8550/PS-ZT8550E/       PS-ZT8560/PS-ZT8560E/         • PS-ZT8500/PS-ZT8500/PS-ZT8500/PS-ZT8500E/       ←       ←         • Transfer       Transfer       Transfer belt       ←         • Transfer       Transfer belt       ←       ←         • Power supply roller       Separation finger applied       ←         • Discharging position       Discharge by exposure after cleaning       ←         • Discharging position       Discharge by e                                                                                                    | Process                                  | e-STUDIO555/655/755/855                | e-STUDIO556/656/756/856 |
|----------------------------------------------------------------------------------------------------|------------------------------------------|----------------------------------------|-------------------------|
| <ul> <li>Sensitivity Highly sensitized drum ←</li> <li>Surface potential 490 V (290 to -890 V) ←</li> <li>Charging Scolotron method (constant current) ←</li> <li>Grid output variable ←</li> <li>Surface potential controlling Surface potential sensor ←</li> <li>Ming Surface potential controlling Surface potential sensor ←</li> <li>Light source Semiconductor laser ←</li> <li>Image density control Image quality sensor ←</li> <li>Magnetic roller Two magnetic bridge-circuit method ←</li> <li>Toner supply Tore cartridge system ←</li> <li>Toner cartridge system ←</li> <li>Toner aftridge system V</li> <li>Toner aftridge system V</li> <li>Toner aftridge system V</li> <li>Toner aftridge system V</li> <li>Toner aftridge system V</li> <li>Versensor.)</li> <li>Developer material Sufface to hold voltage and voltage and volta</li></ul>                                                     | 1. Photoconductive drum                  | OD-6510 (OPC drum)                     | <del>~</del>            |
| <ul> <li>Surface potential</li> <li>490 V (-290 to -390 V)</li> <li>Grid voltage -500 V (-300 to -900 V)</li> <li>Charging</li> <li>Scolotron method (constant current)</li> <li>Grid output variable</li> <li>Surface potential controlling</li> <li>Surface potential controlling</li> <li>Surface potential controlling</li> <li>Surface potential controlling</li> <li>Surface potential controlling</li> <li>Surface potential controlling</li> <li>Surface potential controlling</li> <li>Surface potential controlling</li> <li>Surface potential controlling</li> <li>Surface potential controlling</li> <li>Surface potential control</li> <li>Image density control</li> <li>Image quality sensor</li> <li>Magnetic collers</li> <li>Magnetic collers</li> <li>Toner supply</li> <li>Toner catridge system</li> <li>(There is a toner recycle system.)</li> <li>Density detection system</li> <li>(There is a toner catridge empty</li> <li>(Here is a toner catridge empty</li> <li>(Here is a toner catridge empty</li> <li>(Here is a toner catridge system by piezoelectric</li> <li>type sensor.)</li> <li>PS-ZT8560/PS-ZT8500/C</li> <li>PS-ZT8560/PS-ZT8500/PS-ZT8500/PS-ZT8560E/</li> <li>PS-ZT60000/PS-ZT60000C</li> <li>PS-ZT60000/PS-ZT60000C</li> <li>(Here is a toner supply roller</li> <li>Transfer</li> <li>Transfer</li> <li>Transfer</li> <li>Transfer</li> <li>Transfer</li> <li>Transfer</li> <li>Transfer</li> <li>Power supply roller</li> <li>Separation finger applied</li> <li>(Here is a tone recycle system)</li> <li>(Heating gistion</li> <li>Discharging position</li> <li>Discharge by red LED</li> <li>Pre-cleaning discharge</li> <li>None</li> <li>Cleaning</li> <li>System</li> <li>Blade + Brush</li> <li>Recovered toner</li> <li>Reuse (by the toner recycle system)</li> <li>(Fuser roller: Fluoroplastic-coadet roller (ø60)</li> <li>Pr</li></ul>                                                                                                    | Sensitivity                              | Highly sensitized drum                 | $\leftarrow$            |
| Grid voltage -500 V (-300 to -900 V)          2. Charging       Scoloron method (constant current)          3. Surface potential controlling       Surface potential sensor          4. Writing           • Light source       Semiconductor laser          6. Development           • Magnetic roller       Two magnetic rollers          • Auto-toner       Two magnetic rollers          • Toner supply       Toner cartridge system          • Toner supply       Toner cartridge system          • Toner       PS-ZT8550/PS-ZT8550E/       PS-ZT8560/PS-ZT8560/PS-ZT8560E/         • PS-ZT8500/PS-ZT8550E/       PS-ZT8560/PS-ZT8560/PS-ZT8560E/          • Transfer       Transfer belt          • Transfer       Transfer belt          • Transfer       Transfer belt          • Discharging position       Discharge by exposure after cleaning          • Discharging position       Discharge by exposure after cleaning          • Discharging position       Discharge by exposure after cleaning          • Discharging position       Discharge by exposure after cleaning <td><ul> <li>Surface potential</li> </ul></td> <td>-490 V (-290 to -890 V)</td> <td><math>\leftarrow</math></td>                                                                                                    | <ul> <li>Surface potential</li> </ul>    | -490 V (-290 to -890 V)                | $\leftarrow$            |
| 2. Charging       Scolotron method (constant current)<br>Grid output variable       ←         3. Surface potential controlling       Surface potential sensor       ←         4. Writing       ←         5. Image density control       Image quality sensor       ←         6. Development       ←         • Magnetic roller       Two magnetic rollers       ←         • Auto-toner       Magnetic system       ←         • Toner supply       Toner cartridge system       ←         • Toner of the sa toner cartridge system       ←       ←         (There is a toner cartridge system)       ←       ←         (There is a toner cartridge system)       ←       ←         (There is a toner cartridge system)       ←       ←         (There is a toner cartridge system)       ←       ←         (There is a toner cartridge system)       ←       ←         (There is a toner cartridge system)       ←       ←         (There is a toner cartridge system)       ←       ←         (There is a toner cartridge system)       ←       ←         (There is a toner cartridge system)       ←       ←         (There is a toner cartridge system)       ←       ←         PS-ZT8560/PS-ZT85600/PS-ZT85600/PS       ←                                                                                                    |                                          | Grid voltage -500 V (-300 to -900 V)   | <i>←</i>                |
| Grid output variable                                                                                                    | 2. Charging                              | Scolotron method (constant current)    | <i>←</i>                |
| 3. Surface potential controlling       Surface potential sensor       ←         4. Writing       Semiconductor laser       ←         5. Inage density control       Image quality sensor       ←         6. Development       ←       ←         • Magnetic roller       Two magnetic rollers       ←         • Auto-toner       Magnetic bridge-circuit method       ←         • Toner supply       Toner cartridge system       ←         • Toner output detection       Density detection system       ←         (There is a toner cartridge empty       ←       ←         (There is a toner cartridge empty       ←       ←         (There is a toner cartridge empty       ←       ←         (There is a toner cartridge empty       ←       ←         (There is a toner cartridge empty       ←       ←         (There is a toner cartridge empty       ←       ←         (There is a toner cartridge empty       ←       ←         (There is a toner cartridge empty       ←       ←         (There is a toner cartridge empty       ←       ←         (There is a toner cartridge empty       ←       ←         (There is a toner cartridge empty       ←       ←         PS-ZT8560/PS-ZT850/P       PS-ZT                                                                                                    |                                          | Grid output variable                   | $\leftarrow$            |
| 4. Writing       Semiconductor laser       ←         5. Image density control       Image quality sensor       ←         6. Development       Two magnetic rollers       ←         • Auto-toner       Magnetic bridge-circuit method       ←         • Toner supply       Toner cartridge system       ←         • Toner supply       Chere is a toner recycle system.)       ←         Density detection system by piezoelectric type sensor.)       ←       ←         • Toner       PS-ZT8550/PS-ZT8550E/       PS-ZT8560/PS-ZT8560E/         • Developer material       PS-ZT8500/PS-ZT8550E/       PS-ZT8560/PS-ZT8560E/         • Developer bias       -394 V (-200 to -800 V) DC + AC       ←         • Transfer       Transfer belt       ←         • Transfer       Transfer belt charging       ←         • Power supply roller       Power supply roller       ←         separation       Transfer belt charging       ←         • Discharging position       Discharge tamp       Discharge tamp         • Discharging position       Discharge by red LED       ←         • System       Blade + Brush       ←         • Reuse (by the toner recycle system)       ←         • System       Long-life heat roller system       ←                                                                                                    | 3. Surface potential controlling         | Surface potential sensor               | $\leftarrow$            |
| • Light source       Semiconductor laser       ←         5. Image density control       Image quality sensor       ←         6. Development       Two magnetic rollers       ←         • Auto-toner       Magnetic bridge-circuit method       ←         • Toner supply       Toner cartridge system       ←         • Toner supply       Ensity detection system       ←         • Toner       PB-sty detection system by piezoelectric       ←         • Toner       PS-ZT8550/PS-ZT8550/       PS-ZT8560/PS-ZT8560/         • Developer material       • S-ZT80000/PS-ZT8000C       ←         • Developer bias       -394 V (-200 to -800 V) DC + AC       ←         • Transfer       Transfer belt       ←         • Transfer       Transfer belt charging       ←         • Power supply roller       Separation auxiliary roller       Separation finger applied       ←         • Discharging position       Discharge by exposure after cleaning Discharge by red LED       ←       ←         • System       Blade + Brush       ←       ←       ←         • Recovered toner       Reuse (by the toner recycle system)       ←       ←         • System       Long-life heat roller system       ←       ←         • System       Long-life                                                                                                    | 4. Writing                               |                                        |                         |
| 5. Image density control       Image quality sensor       ←         6. Development       Magnetic roller       Two magnetic bridge-circuit method       ←         • Auto-toner       Magnetic bridge-circuit method       ←         • Toner supply       Toner cartridge system       ←         • Toner-empty detection       (There is a toner recycle system.)       ←         • Toner       PS-ZT8500/PS-ZT850E/       ←         • Developer material       PS-ZT8000D/PS-ZT8500E/       ←         • Developer material       PS-ZT8000D/PS-ZT8000C       ←         • Transfer       Transfer       Fransfer       Fransfer         • Transfer       Transfer       Fransfer       Fower supply roller         • Discharging position       Discharge by peosure after cleaning       ←         • Discharging position       Discharge by red LED       ←         • System       Blade + Brush       ←         • Recovered toner       Reuse (by the toner recycle system)       ←         • System       Long-life heat roller system       ←         • System       Long-life heat roller system       ←         • System       Long-life heat roller system       ←         • System       Long-life heat roller caning)       ←                                                                                                    | Light source                             | Semiconductor laser                    | ←                       |
| 6. Development       Magnetic rollers       ←         • Magnetic roller       Two magnetic rollers       ←         • Auto-toner       Magnetic bridge-circuit method       ←         • Toner supply       Toner cartridge system       ←         • Toner-empty detection       Density detection system       ←         • Toner       PS-ZT8550/PS-ZT8550E/       ←         • Developer material       PS-ZT8560/PS-ZT8560E/       ←         • Developer bias       -394 V (-200 to -800 V) DC + AC       ←         • Transfer       Transfer belt       ←         • Transfer       Transfer belt       ←         • Discharging position       Discharge by exposure after cleaning       ←         • Discharging position       Discharge by exposure after cleaning       ←         • System       Blade + Brush       ←       ←         • System       Blade + Brush       ←       ←         • System       Long-life heat roller system       ←         • System       Long-life heat roller system       ←         • System       Cleaning web       ←       ←         • System       Cleaning web       ←       ←         • System       Long-life heat roller system       ←       ← </td <td>5. Image density control</td> <td>Image quality sensor</td> <td>←</td>                                                                                                    | 5. Image density control                 | Image quality sensor                   | ←                       |
| <ul> <li>Magnetic rollers</li> <li>Auto-toner</li> <li>Two magnetic rollers</li> <li>Toner supply</li> <li>Toner supply</li> <li>Toner cartridge system</li> <li>Toner cartridge system</li> <li>Toner attridge system</li> <li>Toner empty detection</li> <li>Density detection system by piezoelectric</li> <li>(There is a toner cartridge empty</li> <li>(There is a toner cartridge empty</li> <li>(PS-ZT8550/PS-ZT8550E/</li> <li>PS-ZT8500/PS-ZT85000C</li> <li>(PS-ZT85000/PS-ZT8500C)</li> <li>(PS-ZT85000/PS-ZT8500C)</li> <li>(PS-ZT85000/PS-ZT8550E/</li> <li>PS-ZT850000</li> <li>(PS-ZT85000/PS-ZT8550E/</li> <li>PS-ZT850000</li> <li>(PS-ZT850000)</li> <li>(PS-ZT85000)</li> <li>(PS-ZT85000)</li> <li>(Pastranon)</li> <li>(Pastranon)</li> <li>(PS-ZT85000)</li> <li>(PS-ZT85000)</li> <li>(Ps-Stranon)</li> <li>(Ps-Stranon)</li> <li>(Ps-Stranon)</li> <li>(Ps-Stranon)</li> <li>(Ps-Stranon)</li> <li>(Ps-Stranon)</li> <li></li></ul>                                                                                                    | 6. Development                           |                                        |                         |
| <ul> <li>Auto-toner</li> <li>Toner supply</li> <li>Toner cartridge system</li> <li>Toner cartridge system</li> <li>Toner cartridge system</li> <li>Toner cartridge system</li> <li>Toner cartridge system</li> <li>Toner cartridge system</li> <li>Toner cartridge system</li> <li>Terre is a toner cartridge empty</li> <li>Chere is a toner cartridge empty</li> <li>Cher is a toner cartridge empty</li> <li>Cher is a toner cartridge empty</li> <li>Cher is a toner cartridge empty</li> <li>Cher is a toner cartridge empty</li> <li>Cher is a toner cartridge empty</li> <li>Cher is a toner cartridge empty</li> <li>Cher is a toner cartridge empty</li> <li>Cher is a toner cartridge empty</li> <li>Cher is a toner cartridge empty</li> <li>Cher is a toner cartris toner cartridge empty</li> <li>Cher is a toner empty emp</li></ul>                                                                                                    | Magnetic roller                          | Two magnetic rollers                   | $\leftarrow$            |
| <ul> <li>Toner supply</li> <li>Toner cartridge system</li> <li>Toner-empty detection</li> <li>Toner -empty detection</li> <li>Toner is a toner recycle system.)</li> <li>Density detection system</li> <li>(There is a toner cartridge empty</li> <li>detecting system by piezoelectric</li> <li>Toner</li> <li>PS-2T8500PS-ZT850E/</li> <li>PS-ZT8500D/PS-ZT8500E/</li> <li>PS-ZT8500D/PS-ZT8000C</li> <li>Developer material</li> <li>PS-ZT6000D/PS-ZT6000C</li> <li>Developer bias</li> <li>-394 V (-200 to -800 V) DC + AC</li> <li>Transfer</li> <li>Transfer</li> <li>Transfer</li> <li>Transfer</li> <li>Transfer belt</li> <li>Power supply roller</li> <li>none</li> <li>Separation</li> <li>Transfer belt charging</li> <li>Discharging</li> <li>Discharging</li> <li>Discharge by red LED</li> <li>None</li> <li>Cleaning</li> <li>System</li> <li>Blade + Brush</li> <li>Recovered toner</li> <li>Reuse (by the toner recycle system)</li> <li>Cleaning</li> <li>System</li> <li>Cleaning trush bias</li> <li>Varistor 430V</li> <li>Cleaning</li> <li>Cleaning</li> <li>Cleaning</li> <li>Cleaning</li> <li>Cleaning</li> <li>Cleaning</li> <li>Cleaning</li> <li>Cleaning</li> <li>Cleaning</li> <li>Cleaning</li> <li>Cleaning</li> <li>Cleaning</li> <li>Cleaning</li> <li>Cleaning</li> <li>Cleaning</li> <li>Cleaning web         <ul> <li>(for fuser roller: PFA tube roller (ø60)</li> <li>(for fuser roller: cleaning)</li> <li>(cleaning web                 (for fuser roller cleaning)</li> <li>Heater</li> </ul> </li> </ul>                                                                                                    | Auto-toner                               | Magnetic bridge-circuit method         | $\leftarrow$            |
| • Toner-empty detection           (There is a toner recycle system.)             • Toner        Density detection system             • Toner        PS-ZT8550/PS-ZT8550E/             • S-ZT8550/PS-ZT8000C           ←             • Developer material        PS-ZT6000D/PS-ZT6000C             • Developer bias        -394 V (-200 to -800 V) DC + AC             • Transfer        Transfer belt             • Transfer        Transfer belt             • Power supply roller        Fower supply roller             • Separation        Transfer belt charging             • Discharging        Discharge by red LED             • Discharge lamp        Discharge by red LED             • Recovered toner        Reuse (by the toner recycle system)             • Cleaning        Long-life heat roller system             • System        Long-life heat roller system             • System        Long-life heat roller system             • Cleaning        Cleaning web       (for fuser roller: Fluoroplastic-coated       roller (ø60)             • Heater         IH coil (Induction hea                                                                                                    | Toner supply                             | Toner cartridge system                 | $\leftarrow$            |
| <ul> <li>Toner-empty detection</li> <li>Density detection system         <ul> <li>(There is a toner cartridge empty detecting system by piezoelectric type sensor.)</li> <li>Toner</li> <li>PS-ZT8550/PS-ZT8550E/</li> <li>PS-ZT85500/PS-ZT8550E/</li> <li>PS-ZT85000/PS-ZT8550E/</li> <li>PS-ZT85000/PS-ZT8550E/</li> <li>PS-ZT85000/PS-ZT8550E/</li> <li>PS-ZT85000/PS-ZT8550E/</li> <li>PS-ZT850000</li> <li>Developer material</li> <li>PS-ZT80000/PS-ZT6000C</li> <li>Developer bias</li> <li>-394 V (-200 to -800 V) DC + AC</li> <li>(-</li> <li>Power supply roller</li> <li>Power supply roller</li> <li>Discharging position</li> <li>Discharge by exposure after cleaning</li> <li>Cleaning</li> <li>Blade + Brush</li> <li>Reuse (by the toner recycle system)</li> <li>Cleaning trush bias</li> <li>Varistor 430V</li> <li>Cleaning trush bias</li> <li>Varistor 430V</li> <li>System</li> <li>Long-life heat roller system</li> <li>Fuser roller: Fluoroplastic-coated roller (ø60)</li> <li>Pressure roller: PFA tube roller (ø60)</li> <li>Cl</li></ul></li></ul>                                                                                                    |                                          | (There is a toner recycle system.)     |                         |
| (There is a toner cartridge empty<br>detecting system by piezoelectric<br>type sensor.)       ←         • Toner       PS-ZT8550/PS-ZT8550E/<br>PS-ZT6000D/PS-ZT8550E/<br>PS-ZT6000D/PS-ZT8500C       PS-ZT8560/PS-ZT8560E/         • Developer material       PS-ZD6000       ←         • Developer bias       -394 V (-200 to -800 V) DC + AC       ←         7. Transfer       Transfer belt       ←         • Power supply roller       Fower supply roller       ←         separation       Transfer belt charging       ←         8. Separation       Discharge position       Discharge applied       ←         9. Discharging position       Discharge by exposure after cleaning<br>Discharge lamp       ←       ←         9. Discharging to Discharge by exposure after cleaning<br>• Discharge lamp       ←       ←       ←         • System       Blade + Brush<br>Reuse (by the toner recycle system)       ←       ←         11. Cleaning brush bias       Varistor 430V       ←       ←         12. Fusing       Long-life heat roller system<br>Fuser roller: Fluoroplastic-coated<br>roller (ø60)       ←       ←         • Cleaning       Cleaning web<br>(for fuser roller cleaning)       ←       ←         • Heater       IH coil (Induction heating system)       ←                                                                                                    | Toner-empty detection                    | Density detection system               | $\leftarrow$            |
| detecting system by piezoelectric       ←         type sensor.)       PS-ZT8550/PS-ZT8550E/       PS-ZT8560/PS-ZT8560E/         PS-ZT8550/PS-ZT8550PS       PS-ZT8560/PS-ZT8560E/         • Developer material       PS-ZD6000       ←         • Developer bias       -394 V (-200 to -800 V) DC + AC       ←         7. Transfer       Transfer belt       ←         • Power supply roller       Fower supply roller       ←         separation       Transfer belt charging       ←         9. Discharging       Discharge by exposure after cleaning       ←         • Discharging position       Discharge by exposure after cleaning       ←         • System       Blade + Brush       ←         • Recovered toner       Reuse (by the toner recycle system)       ←         11. Cleaning brush bias       Varistor 430V       ←         • System       Long-life heat roller system       ←         • System       Long-life heat roller system       ←         • System       Cleaning web       ←       ←         • Cleaning       Cleaning web       ←       ←         • System       Long-life heat roller system       ←       ←         • System       Long-life heat roller system       ←       ←                                                                                                    |                                          | (There is a toner cartridge empty      | $\leftarrow$            |
| • Toner       PS-ZT8550/PS-ZT8550E/<br>PS-ZT8500/PS-ZT8000C       ←         • Developer material       PS-ZD6000       ←         • Developer bias       -394 V (-200 to -800 V) DC + AC       ←         7. Transfer       Transfer belt       ←         • Power supply roller       Fower supply roller       ←         separation       Transfer belt charging       ←         8. Separation       Transfer belt charging       ←         9. Discharging       Discharge by exposure after cleaning       ←         9. Discharging position       Discharge by red LED       ←         10. Cleaning       Blade + Brush       ←         • Recovered toner       Reuse (by the toner recycle system)       ←         11. Cleaning brush bias       Varistor 430V       ←         12. Fusing       Long-life heat roller system       ←         • System       Long-life heat roller system       ←         • Cleaning       Cleaning web       ←         • Cleaning       Cleaning web       ←         • Heater       IH coil (Induction heating system)       ←                                                                                                    |                                          | detecting system by piezoelectric      | $\leftarrow$            |
| • Ioner       PS-218550/PS-218550/PS-218560/PS-218560/PS-2160/PS-218560/PS-2160/PS-2160/PS-218560/PS-2160/PS-218560/PS-218560/PS-218560/PS-218560/PS-218560/PS-218560/PS-218560/PS-218560/PS-218560/PS-218560/PS-218560                               | _                                        | type sensor.)                          |                         |
| PS-216000D/PS-216000C       ←         PS-2D6000       ←         ? Transfer       -394 V (-200 to -800 V) DC + AC       ←         ? Transfer       Transfer belt       ←         Power supply roller       ←       Power supply roller       ←         Separation auxiliary roller       Fower supply roller       ←         8. Separation       Transfer belt charging       ←         9. Discharging       Discharge by exposure after cleaning       ←         9. Discharge lamp       Discharge by red LED       ←         None       ←       ●       ●         10. Cleaning       Blade + Brush       ←         • Recovered toner       Reuse (by the toner recycle system)       ←         11. Cleaning brush bias       Varistor 430V       ←         12. Fusing       Long-life heat roller system       ←         • System       Long-life heat roller system       ←         • System       Cleaning web       ←         • Cleaning       Cleaning web       ←         • Heater       IH coil (Induction heating system)       ←                                                                                                    | Ioner                                    | PS-Z18550/PS-Z18550E/                  | PS-Z18560/PS-Z18560E/   |
| <ul> <li>Developer material PS-ZD6000 ←</li> <li>Developer bias -394 V (-200 to -800 V) DC + AC ←</li> <li>Transfer ←</li> <li>Transfer ←</li> <li>Power supply roller Separation auxiliary roller for a constraint of the power supply roller for a constraint of the power supply roller for the power supply roller for the power supply roller fo</li></ul> |                                          | PS-Z16000D/PS-Z16000C                  | $\leftarrow$            |
| <ul> <li>Developer blas</li> <li>-394 V (-200 to -800 V) DC + AC</li> <li>7. Transfer</li> <li>Transfer</li> <li>Transfer</li> <li>Power supply roller</li> <li>Separation auxiliary roller</li> <li>Separation auxiliary roller</li> <li>Separation auxiliary roller</li> <li>Discharging</li> <li>Discharging position</li> <li>Discharge lamp</li> <li>Pre-cleaning discharge</li> <li>System</li> <li>Blade + Brush</li> <li>Recovered toner</li> <li>Reuse (by the toner recycle system)</li> <li>Cleaning brush bias</li> <li>Varistor 430V</li> <li>Cleaning</li> <li>System</li> <li>Cleaning</li> <li>Cleaning</li> <li>Cleaning</li> <li>System</li> <li>Cleaning</li> <li>Cleaning</li> <li>Cleaning</li> <li>Cleaning</li> <li>System</li> <li>Cleaning</li> <li>Cleaning</li> <li>Cleaning</li> <li>Cleaning</li> <li>Cleaning</li> <li>Cleaning</li> <li>Market aux of the construction of the construction of the c</li></ul>                                                                                                    | Developer material                       | PS-2D6000                              | $\leftarrow$            |
| 7. Transfer       Transfer         • Transfer       Transfer belt         • Power supply roller       Power supply roller         • Separation auxiliary roller       none         8. Separation       Transfer belt charging         • Discharging       ←         • Discharging position       Discharge by exposure after cleaning         • Discharge lamp       Discharge by red LED         • Pre-cleaning discharge       None         • System       Blade + Brush         • Reuse (by the toner recycle system)       ←         11. Cleaning       Long-life heat roller system         • System       Long-life heat roller system         • System       Cleaning web         • System       Long-life: PFA tube roller (ø60)         • Cleaning       Cleaning web         • Cleaning       Cleaning web         • Heater       IH coil (Induction heating system)                                                                                                    | Developer blas                           | -394 V (-200 to -800 V) DC + AC        | <i>←</i>                |
| <ul> <li>Transfer</li> <li>Power supply roller</li> <li>Separation auxiliary roller</li> <li>Separation auxiliary roller</li> <li>Separation auxiliary roller</li> <li>Separation auxiliary roller</li> <li>Separation auxiliary roller</li> <li>Separation auxiliary roller</li> <li>Separation auxiliary roller</li> <li>Separation finger applied</li> <li>Discharging position</li> <li>Discharge by exposure after cleaning</li> <li>Discharge lamp</li> <li>Discharge by red LED</li> <li>Pre-cleaning discharge</li> <li>None</li> <li>Cleaning</li> <li>System</li> <li>Blade + Brush</li> <li>Recovered toner</li> <li>Reuse (by the toner recycle system)</li> <li>Cleaning brush bias</li> <li>Varistor 430V</li> <li>Long-life heat roller system</li> <li>System</li> <li>Long-life heat roller system</li> <li>System</li> <li>Cleaning web         <ul> <li>Cleaning web             <li>(for fuser roller cleaning)</li> <li>Heater</li> <li>H coil (Induction heating system)</li> <li>ON/OFF control by thermistor</li> </li></ul> </li> </ul>                                                                                                    | 7. Transfer                              |                                        |                         |
| <ul> <li>Power supply roller<br/>Separation auxiliary roller<br/>None</li> <li>Separation auxiliary roller<br/>none</li> <li>Separation auxiliary roller<br/>none</li> <li>Separation auxiliary roller<br/>Transfer belt charging<br/>Separation finger applied</li> <li>Discharging position<br/>Discharge by exposure after cleaning<br/>Discharge by red LED<br/>None</li> <li>Discharge lamp<br/>Pre-cleaning discharge</li> <li>System</li> <li>Blade + Brush<br/>Recovered toner</li> <li>Reuse (by the toner recycle system)</li> <li>Cleaning brush bias</li> <li>Varistor 430V</li> <li>Long-life heat roller system<br/>Fuser roller: Fluoroplastic-coated<br/>roller (ø60)<br/>Pressure roller: PFA tube roller (ø60)</li> <li>Cleaning</li> <li>Cleaning web<br/>(for fuser roller cleaning)</li> <li>Heater</li> <li>Heater</li> <li>Cidening by the tone heating system)<br/>ON/OFF control by thermistor</li> </ul>                                                                                                    | • Iransfer                               | Iransfer belt                          | $\leftarrow$            |
| Separation       none       ←         8. Separation       Transfer belt charging<br>Separation finger applied       ←         9. Discharging       Discharge position       Discharge by exposure after cleaning<br>Discharge by red LED       ←         10. Cleaning       ←       ←       ←         10. Cleaning       Blade + Brush<br>Recovered toner       ←       ←         11. Cleaning brush bias       Varistor 430V       ←         12. Fusing       Long-life heat roller system<br>Fuser roller: Fluoroplastic-coated<br>roller (ø60)       ←         • Cleaning       Cleaning web<br>(for fuser roller: PFA tube roller (ø60)       ←         • Leaning       Cleaning web<br>(for fuser roller cleaning)       ←         • Heater       IH coil (Induction heating system)<br>ON/OFF control by thermistor       ←                                                                                                    | Power supply roller                      | Power supply roller                    | $\leftarrow$            |
| 8. Separation       Transfer belt charging<br>Separation finger applied                                                                                                    | Separation auxiliary roller              | none                                   | ←                       |
| Separation finger applied <ul> <li>Separation finger applied</li> <li>Discharging</li> <li>Discharging position</li> <li>Discharge by exposure after cleaning</li> <li>Discharge lamp</li> <li>Discharge by red LED</li> <li>Pre-cleaning discharge</li> <li>None</li> <li>Cleaning</li> <li>System</li> <li>Blade + Brush</li> <li>Reuse (by the toner recycle system)</li> <li>Cleaning brush bias</li> <li>Varistor 430V</li> <li>Cleaning</li> <li>System</li> <li>Long-life heat roller system</li> <li>Fuser roller: Fluoroplastic-coated</li> <li>roller (ø60)</li> <li>Pressure roller: PFA tube roller (ø60)</li> <li>Cleaning</li> <li>Cleaning web</li></ul>                                                                                                    | 8. Separation                            | Transfer belt charging                 | $\leftarrow$            |
| 9. Discharging       Discharge position       Discharge by exposure after cleaning       ←         • Discharge lamp       Discharge by red LED       ←         • Pre-cleaning discharge       None       ←         10. Cleaning       Blade + Brush       ←         • Recovered toner       Reuse (by the toner recycle system)       ←         11. Cleaning brush bias       Varistor 430V       ←         12. Fusing       Long-life heat roller system       ←         • System       Long-life neat roller system       ←         • Cleaning       Cleaning web       ←         • Cleaning       Cleaning web       ←         • Heater       IH coil (Induction heating system)       ←                                                                                                    |                                          | Separation finger applied              | $\leftarrow$            |
| <ul> <li>Discharging position</li> <li>Discharge by exposure after cleaning</li> <li>Discharge lamp</li> <li>Discharge by red LED</li> <li>Pre-cleaning discharge</li> <li>None</li> <li>Cleaning</li> <li>System</li> <li>Blade + Brush</li> <li>Recovered toner</li> <li>Reuse (by the toner recycle system)</li> <li>Cleaning brush bias</li> <li>Varistor 430V</li> <li>Long-life heat roller system</li> <li>Fuser roller: Fluoroplastic-coated</li> <li>roller (ø60)</li> <li>Pressure roller: PFA tube roller (ø60)</li> <li>Cleaning</li> <li>Cleaning web</li> <li>(for fuser roller cleaning)</li> <li>Heater</li> <li>Heater</li> <li>Long-life control by thermistor</li> </ul>                                                                                                    | 9. Discharging                           |                                        |                         |
| <ul> <li>Discharge lamp</li> <li>Pre-cleaning discharge</li> <li>None</li> <li>Pre-cleaning discharge</li> <li>None</li> <li>Cleaning</li> <li>System</li> <li>Blade + Brush</li> <li>Reuse (by the toner recycle system)</li> <li>Cleaning brush bias</li> <li>Varistor 430V</li> <li>Fusing</li> <li>System</li> <li>Long-life heat roller system</li> <li>Fuser roller: Fluoroplastic-coated roller (ø60)</li> <li>Pressure roller: PFA tube roller (ø60)</li> <li>Cleaning</li> <li>Cleaning web (for fuser roller cleaning)</li> <li>Heater</li> <li>Heater</li> <li>Long (Induction heating system)</li> <li>ON/OFF control by thermistor</li> </ul>                                                                                                    | <ul> <li>Discharging position</li> </ul> | Discharge by exposure after cleaning   | $\leftarrow$            |
| <ul> <li>Pre-cleaning discharge None ←</li> <li>Oleaning ←</li> <li>System Blade + Brush ←</li> <li>Recovered toner Reuse (by the toner recycle system) ←</li> <li>Cleaning brush bias Varistor 430V ←</li> <li>I1. Cleaning brush bias Varistor 430V ←</li> <li>I2. Fusing ↓</li> <li>System Long-life heat roller system ←</li> <li>Fuser roller: Fluoroplastic-coated ←</li> <li>roller (ø60) Pressure roller: PFA tube roller (ø60) ←</li> <li>Cleaning Cleaning web (for fuser roller cleaning) ←</li> <li>Heater IH coil (Induction heating system) ←</li> </ul>                                                                                                    | Discharge lamp                           | Discharge by red LED                   | $\leftarrow$            |
| 10. Cleaning       Blade + Brush       ←         • Recovered toner       Reuse (by the toner recycle system)       ←         11. Cleaning brush bias       Varistor 430V       ←         12. Fusing       Long-life heat roller system       ←         • System       Long-life heat roller system       ←         • System       Cleaning roller: Fluoroplastic-coated       ←         • Cleaning       Cleaning web       ←         • Heater       IH coil (Induction heating system)       ←                                                                                                    | Pre-cleaning discharge                   | None                                   | <i>←</i>                |
| <ul> <li>System</li> <li>Recovered toner</li> <li>Reuse (by the toner recycle system)</li> <li>(-</li> <li>11. Cleaning brush bias</li> <li>Varistor 430V</li> <li>(-</li> <li>12. Fusing</li> <li>System</li> <li>Long-life heat roller system</li> <li>Fuser roller: Fluoroplastic-coated</li> <li>roller (ø60)</li> <li>Pressure roller: PFA tube roller (ø60)</li> <li>(-</li> <li>Cleaning</li> <li>Cleaning web</li> <li>(for fuser roller cleaning)</li> <li>Heater</li> <li>Heater</li> <li>H coil (Induction heating system)</li> <li>(-</li> </ul>                                                                                                    | 10. Cleaning                             |                                        |                         |
| • Recovered toner       Reuse (by the toner recycle system)       ←         11. Cleaning brush bias       Varistor 430V       ←         12. Fusing       Long-life heat roller system       ←         • System       Long-life heat roller system       ←         • System       Cleaning       ←         • Cleaning       Cleaning web<br>(for fuser roller cleaning)       ←         • Heater       IH coil (Induction heating system)<br>ON/OFF control by thermistor       ←                                                                                                    | System                                   | Blade + Brush                          | $\leftarrow$            |
| 11. Cleaning brush bias       Varistor 430V       ←         12. Fusing       Long-life heat roller system       ←         • System       Long-life heat roller system       ←         Fuser roller: Fluoroplastic-coated       ←         roller (ø60)       Pressure roller: PFA tube roller (ø60)       ←         • Cleaning       Cleaning web       ←         (for fuser roller cleaning)       ←       ←         • Heater       IH coil (Induction heating system)       ←                                                                                                    | Recovered toner                          | Reuse (by the toner recycle system)    | $\leftarrow$            |
| 12. Fusing       Long-life heat roller system       ←         • System       Long-life heat roller system       ←         Fuser roller: Fluoroplastic-coated       ←         roller (Ø60)       Pressure roller: PFA tube roller (Ø60)       ←         • Cleaning       Cleaning web<br>(for fuser roller cleaning)       ←         • Heater       IH coil (Induction heating system)<br>ON/OFF control by thermistor       ←                                                                                                    | 11. Cleaning brush bias                  | Varistor 430V                          | ←                       |
| <ul> <li>System</li> <li>Long-life heat roller system<br/>Fuser roller: Fluoroplastic-coated<br/>roller (Ø60)<br/>Pressure roller: PFA tube roller (Ø60) ←</li> <li>Cleaning web<br/>(for fuser roller cleaning) ←</li> <li>Heater</li> <li>IH coil (Induction heating system)<br/>ON/OFF control by thermistor</li> </ul>                                                                                                    | 12. Fusing                               |                                        |                         |
| Fuser roller: Fluoroplastic-coated roller (Ø60)       ←         • Cleaning       Cleaning web (for fuser roller cleaning)       ←         • Heater       IH coil (Induction heating system) ON/OFF control by thermistor       ←                                                                                                    | System                                   | Long-life heat roller system           | $\leftarrow$            |
| roller (Ø60)       Pressure roller: PFA tube roller (Ø60)       ←         • Cleaning       Cleaning web<br>(for fuser roller cleaning)       ←         • Heater       IH coil (Induction heating system)<br>ON/OFF control by thermistor       ←                                                                                                    |                                          | Fuser roller: Fluoroplastic-coated     | $\leftarrow$            |
| <ul> <li>Pressure roller: PFA tube roller (ø60)</li> <li>Cleaning web<br/>(for fuser roller cleaning)</li> <li>Heater</li> <li>IH coil (Induction heating system)<br/>ON/OFF control by thermistor</li> </ul>                                                                                                    |                                          | roller (ø60)                           |                         |
| • Cleaning       Cleaning web<br>(for fuser roller cleaning)       ←         • Heater       IH coil (Induction heating system)<br>ON/OFF control by thermistor       ←                                                                                                    |                                          | Pressure roller: PFA tube roller (ø60) | $\leftarrow$            |
| Cleaning web     (for fuser roller cleaning)     Heater     IH coil (Induction heating system)     ON/OFF control by thermistor                                                                                                    | . Cleaning                               | Cleaning web                           |                         |
| • Heater     IH coil (Induction heating system)     ←     ON/OFF control by thermistor                                                                                                    | • Cleaning                               | (for fusor rollor closning)            | <b>←</b>                |
| Heater     IH coil (Induction heating system) ←     ON/OFF control by thermistor                                                                                                    |                                          |                                        |                         |
| ON/OFF control by thermistor                                                                                                    | Heater                                   | IH coil (Induction beating system)     |                         |
|                                                                                                    | i leater                                 | ON/OFF control by thermistor           |                         |

# 3.6 Comparison between e-STUDIO556/656/756/856 and e-STUDIO557/657/757/857

| Process                                             | e-STUDIO556/656/756/856                                                                                                    | e-STUDIO557/657/757/857               |
|-----------------------------------------------------|----------------------------------------------------------------------------------------------------|---------------------------------------|
| 1. Photoconductive drum                             | OD-6510 (OPC drum)                                                                                                    | <i>←</i>                              |
| Sensitivity                                         | Highly sensitized drum                                                                                                    | $\leftarrow$                          |
| <ul> <li>Surface potential</li> </ul>               | -490 V (-290 to -890 V)                                                                                                    | $\leftarrow$                          |
|                                                     | Grid voltage -500 V (-300 to -900 V)                                                                                                    | <i>←</i>                              |
| 2. Charging                                         | Scolotron method (constant current)<br>Grid output variable                                                                                                    | ←<br>←                                |
| 3. Surface potential controlling                    | Surface potential sensor                                                                                                    | ←                                     |
| 4. Writing                                          |                                                                                                    |                                       |
| Light source                                        | Semiconductor laser                                                                                                    | $\leftarrow$                          |
| 5. Image density control                            | Image quality sensor                                                                                                    | <i>←</i>                              |
| 6. Development                                      |                                                                                                    |                                       |
| Magnetic roller                                     | Two magnetic rollers                                                                                                    | <i>←</i>                              |
| Auto-toner                                          | Magnetic bridge-circuit method                                                                                                    | $\leftarrow$                          |
| Toner supply                                        | Toner cartridge system                                                                                                    | $\leftarrow$                          |
|                                                     | (There is a toner recycle system.)                                                                                                    |                                       |
| Toner-empty detection                               | Density detection system                                                                                                    | $\leftarrow$                          |
|                                                     | (There is a toner cartridge empty                                                                                                    | $\leftarrow$                          |
|                                                     | detecting system by piezoelectric                                                                                                    | $\leftarrow$                          |
| _                                                   | type sensor.)                                                                                                    | <i>←</i>                              |
| Toner                                               | PS-ZT8560/PS-ZT8560E/                                                                                                    | PS-ZT8570U/PS-ZT8570E                 |
|                                                     | PS-ZT6000D                                                                                                    | PS-ZT8570A/PS-ZT8570D                 |
|                                                     |                                                                                                    | PS-Z18570P/PS-Z185701                 |
|                                                     | PS-216000C                                                                                                    | $\leftarrow$                          |
| Developer material                                  | PS-2D6000                                                                                                    | <i>←</i>                              |
| Developer blas                                      | -394 V (-200 to -800 V) DC + AC                                                                                                    | <i>←</i>                              |
|                                                     |                                                                                                    | <i>←</i>                              |
| 7. Iranster                                         |                                                                                                    |                                       |
| Iransfer                                            | I ransfer belt                                                                                                    | <i>←</i>                              |
| Power supply roller     Separation suppliers roller | Power supply roller                                                                                                    | $\leftarrow$                          |
|                                                     | Thome                                                                                                    | <i>←</i>                              |
| 8. Separation                                       | I ransfer belt charging                                                                                                    | <i>←</i>                              |
| 0. Dia shangin n                                    | Separation inger applied                                                                                                    | ~<br>                                 |
| 9. Discharging                                      | Discharge by everyoning offer elegring                                                                                                    |                                       |
| Discharging position                                | Discharge by exposure after cleaning                                                                                                    | <i>←</i>                              |
| Discharge lamp     Discharge discharge              | None                                                                                                    | $\leftarrow$                          |
| 40 Cleaning discharge                               | None                                                                                                    | ←                                     |
| 10. Cleaning                                        | Plada I Prush                                                                                                    |                                       |
| System     Annor                                    | Didue + Diusii<br>Bougo (by the topor recycle system)                                                                                                    | <i>←</i>                              |
| Recovered torier                                    | Reuse (by the toner recycle system)                                                                                                    | ~<br>                                 |
| 11. Cleaning brush blas                             | Varistor 430V                                                                                                    | <i>←</i>                              |
| 12. Fusing                                          |                                                                                                    |                                       |
| • System                                            | Long-life neat roller system                                                                                                    | $\leftarrow$                          |
|                                                     | Fuser roller: Fluoroplastic-coated                                                                                                    |                                       |
|                                                     | $\frac{1}{2} \frac{1}{2} \frac{1}$ | $\leftarrow$ 101 e-S1 UD1065777577857 |
|                                                     | Pressure roller. PPA lube roller (000)                                                                                                    | tube roller (gE0)                     |
|                                                     |                                                                                                    | for $\rho_{\rm STUDIO}$               |
|                                                     |                                                                                                    |                                       |
| Cleaning                                            | Cleaning web                                                                                                    | <b>←</b>                              |
|                                                     | (for fuser roller cleaning)                                                                                                    | ,                                     |
|                                                     |                                                                                                    |                                       |
| Heater                                              | IH coil (Induction heating system)                                                                                                    | <b>←</b>                              |
|                                                     | ON/OFF control by thermistor                                                                                                    |                                       |

## 3.7 General Operation

### 3.7.1 Overview of Operation

Copier operation — Operation during warming-up, pre-running and standby

Automatic feed copying by pressing [START] button
 Copying operation Bypass copying
 Interrupt copying

## 3.7.2 Description of Operation

### [1] Warming-up

#### 1. Initialization

- Turning the power ON
- $\rightarrow$  The IH coil is turned ON.
- $\rightarrow$  The set number "1" reproduction ratio "100%" and "WAIT WARMING UP" appears.
- $\rightarrow$  The fan motors are turned ON.
- $\rightarrow$  Initialization of the scanning system
- The carriage moves to the home position and stops.
- The carriage moves to the peak detection position.
- The exposure lamp (EXP) is turned ON.
- Peak detection (a white color is detected by the shading correction plate)
- The exposure lamp (EXP) is turned OFF.
- The carriage moves to the home position.
- $\rightarrow$  Initialization of the feeding system
- Each drawer tray goes up
- $\rightarrow$  Initialization of the writing system
- The polygonal motor (M2) rotates at a constant speed.
- The polygonal motor (M2) rotates at a low speed. (Only for e-STUDIO556/656)
- The beam position is controlled. (e-STUDIO756/856)
- $\rightarrow$  Other
- The main charger cleaner operates.
- 2. Pre-running operation

The pre-running operation starts when the temperature of the fuser roller surface reaches a certain degree. (Pre-running is not performed when the fuser roller is already hot enough.)

- $\rightarrow$  The fuser motor (M3) is turned ON.
- The fuser roller rotates.
- $\rightarrow$  The drum motor (M11) is turned ON.
- The drum rotates.
- $\rightarrow$  The used toner transport motor (M9) is turned ON
- The used toner transport auger rotates.
- $\rightarrow$  Image quality control
- It charges the drum and detects the drum surface potential to set the optimal condition for outputting the image.
- It forms a patch on the drum and reads out its reflective ratio to set the optimal condition.
- 3. When the surface temperature of the fuser roller becomes sufficient for fusing;
  - $\rightarrow$  The IH coil (IH-COIL) is turned OFF.
  - $\rightarrow$  The set number "1" and "READY" are displayed.

#### [2] Ready state (ready for copying)

The buttons on the control panel are enabled.

 $\rightarrow$  When no button is pressed for a certain period of time;

- The set number "1" and reproduction ratio "100%" are displayed. The equipment returns to the normal ready state.

### [3] Drawer feed copying with the [START] button

- 1. Pressing the [START] button
  - $\rightarrow$  "READY" changes to "COPYING".
  - $\rightarrow$  The exposure lamp (EXP) is turned ON.
  - $\rightarrow$  The scan motor (M1) is turned ON.  $\rightarrow$  Carriage-1 and -2 move forward.
  - $\rightarrow$  The polygonal motor (M2) rotates at a high speed (Only for e-STUDIO556/656) (the e-STUDIO756/856 and e-STUDIO557/657/757/857 is at a constant speed).
  - $\rightarrow$  Each motor is turned ON.  $\rightarrow$  The drum, transfer belt, fuser unit and developer unit rotate.

 $\rightarrow$  The main charger, developer bias and discharge LED (ERS) are turned ON. The fans rotate at a high speed.

- 2. Drawer paper feeding
  - $\rightarrow$  Each motor is turned ON. The drum, transfer belt, fuser unit and developer unit rotate.

 $\rightarrow$  The main charger, developer bias and discharge LED (ERS) are turned ON. The fans rotate at a high speed.

 $\rightarrow$  The feed motor (M20), drawer feed clutch (CLT6, 8, 10, 12) and drawer transport clutch (CLT5, 7, 9, 11) are turned ON.

 $\rightarrow$  The pickup roller, feed roller and transport roller start to rotate.

- The paper reaches the transport roller.
- The drawer transport sensor (S33, 39, 45, 51) is turned ON.

 $\rightarrow$  The drawer feed clutch (CLT6, 8, 10, 12) and drawer transport clutch (CLT5, 7, 9, 11) are turned OFF after a certain period of time.

- The paper reaches the intermediate transfer roller.
- The paper reaches the registration roller.
- The registration sensor (S18) is turned ON and aligning is performed.
- 3. Carriage operation:

Scan motor (M1) ON

- $\rightarrow$  The exposure lamp (EXP) is turned ON.  $\rightarrow$  White shading compensation is performed.
- $\rightarrow$  The scan motor (M1) is turned ON.  $\rightarrow$  Carriage-1 and -2 move forward.
- 4. Within a certain time after carriage operation:
  - $\rightarrow$  The registration motor (M16) is turned ON.  $\rightarrow$  The paper is transported to the transfer area.
  - $\rightarrow$  The copy counter operates.
- 5. Within a certain time after the registration motor (M16) is turned ON, the transfer belt bias is turned ON.
- 6. Completion of scanning

 $\rightarrow$  The exposure lamp (EXP) is turned OFF.

 $\rightarrow$  The scan motor (M1) is turned OFF.

 $\rightarrow$  The registration motor (M16) is turned OFF (after the trailing edge of the paper passes the registration roller).

7. Paper exit

 $\rightarrow$  The exit sensor (S22) detects the trailing edge of the paper.

 $\rightarrow$  The equipment enters the toner supply operation when developer material toner density is lower than the preset value.

 $\rightarrow$  The main charger, developer bias and discharge LED (ERS) are turned OFF.

 $\rightarrow$  The drum, transfer belt, fuser unit and developer unit stop. Each fan returns to the ready rotation.

 $\rightarrow$  The feed motor (M20) is turned OFF.

- → The rotation speed of the polygonal motor (M2) switches from a high speed to a low speed. (e-STUDI0556/656)
- $\rightarrow$  "READY" appears and the equipment enters the ready state.

#### [4] Bypass feed copying

- 1. A sheet of paper is inserted into the bypass tray.
  - $\rightarrow$  The bypass feed sensor (S27) is turned ON.  $\rightarrow$  "Set media type" appears.
  - $\rightarrow$  Select the media type and paper size.  $\rightarrow$  "Ready for bypass feeding" appears.
- 2. Pressing the [START] button
  - $\rightarrow$  "Ready for bypass feeding" changes to "COPYING".
  - $\rightarrow$  The exposure lamp (EXP) is turned ON.
  - $\rightarrow$  The scan motor (M1) is turned ON.  $\rightarrow$  Carriage-1 and -2 move forward.
  - $\rightarrow$  The drum, developer unit, transfer belt and fuser roller rotate.

 $\rightarrow$  The main charger, developer bias and discharge LED (ERS) are turned ON. Each fan rotates at a high speed.

- 3. Bypass feeding
  - $\rightarrow$  The bypass pickup solenoid (SOL3) is turned ON. The feed motor (M20) is turned ON.
  - The bypass pickup roller is lowered.
  - $\rightarrow$  The bypass feed clutch (CLT4) is turned ON.
  - The bypass pickup roller and bypass feed roller start to rotate.
  - $\rightarrow$  Aligning operation
  - The paper reaches the registration roller.
  - After a certain period of time, the bypass pickup solenoid (SOL3) and bypass feed clutch (CLT4) are turned OFF.
- 4. Hereafter, the operation 3) to 6) of "4.2.3 Drawer feed copying with [START] button" is repeated.

#### [5] Interruption copying

- 1. Pressing the [INTERRUPT] button
  - $\rightarrow$  The LED "INTERRUPT" is turned ON.

 $\rightarrow$  The copying operation in progress stops temporarily. Carriage-1 and -2 return to their appropriate positions.

- $\rightarrow$  "Job interrupted job 1 saved" appears.
- $\rightarrow$  The automatic density and reproduction ratio 100% are set. (The set number remains the same.)
- 2. Selecting the desired copy conditions
- 3. After interruption copying is finished:
  - $\rightarrow$  When the LED "INTERRUPT" is turned OFF by pressing the [INTERRUPT] button, the equipment returns to the status before the interruption.
  - $\rightarrow$  "Ready to resume job 1" appears.
- 4. Pressing the [START] button
  - $\rightarrow$  The copying operation before the interruption resumes.

### 3.7.3 Detection of Abnormality

When something abnormal has occurred in the equipment, the symbols corresponding to the type of abnormality are displayed.

#### [1] Types of abnormality

- 1. Abnormality which can be cleared without turning OFF the door switch (A) Adding paper
  - (B) Pick-up failure in the bypass
- 2. Abnormality which cannot be cleared without turning OFF the door switch
  - (C) Misfeeding in the equipment
  - (D) The developer unit is not installed properly.
  - (E) Replacing the toner cartridge
- 3. Abnormality not cleared without turning OFF the main power switch
  - (F) Replacing the toner bag
  - (G) Call for service

#### [2] Description of abnormality

(A) Adding paper

• The drawer empty sensor (S31, 37, 43, 49) detects the presence or absence of paper.

[When the drawer is not installed] No drawer is detected.

The tray does not go up (the drawer empty sensor (S31, 37, 43, 49) is turned OFF).

"Add paper" appears.

The [START] button is disabled.

[When the drawer is installed] The drawer is detected. ↓ Tray goes up (the drawer empty sensor (S31, 37, 43, 49) is turned OFF).

"Add paper" appears.

The [START] button is disabled.

- When the power is turned ON or the feed unit performs initialization.  $\downarrow$ 

Detecting the presence of paper

- The tray-up motor (M21, 22) is turned ON.  $\rightarrow$  The tray goes up.

 $\rightarrow$  When the drawer tray-up sensor (S32, 38, 44, 50) is not turned ON within a fixed period of time, it means that the tray is in an abnormal condition.  $\rightarrow$  "Add paper" appears regardless of whether paper is on the tray or not.

- It is cleared by turning the power ON/OFF.

 $\rightarrow$  The drawer tray-up sensor (S32, 38, 44, 50) is turned ON within a fixed period of time.

 $\rightarrow$  The tray-up motor (M21, 22) stops.

 $\downarrow$ 

↓

- At this time, if the drawer empty sensor (S31, 37, 43, 49) is ON: It is judged that there is paper

OFF: It is judged that there is no paper.

The drawer area of the LCD panel blinks (when the drawer is selected).

• Paper in the drawer runs out during copying.

The drawer tray-up sensor (S32, 38, 44, 50) is turned OFF

The tray-up motor (M21, 22) is turned ON  $\rightarrow$  The tray goes up.

The drawer tray-up sensor (S32, 38, 44, 50) is turned ON  $\rightarrow$  The tray-up motor (M21, 22) stops.

• The drawer empty sensor (S31, 37, 43, 49) is turned OFF during the copying although the drawer tray-up sensor (S32, 38, 44, 50) is ON.

It is judged that there is no paper.

The drawer area of the LCD panel blinks (when the drawer is selected).

The copying operation stops.

(B) Pick-up failure in bypass

During bypass feeding

The bypass pickup solenoid (SOL3) is turned ON.

The registration sensor (S18) is turned ON.

 $\rightarrow$  The registration sensor (S18) is not turned ON within a fixed period of time.

Pick-up failure in bypass

.↓

J

The clear paper symbol is displayed: E120

Copying operation is disabled.

Solution: Remove the paper from the bypass tray.  $\rightarrow$  The bypass paper sensor (S27) is turned OFF.

- (C) Misfeeding in equipment
- The fuser transport sensor (S9) detects jamming of the leading edge of the paper. The registration motor (M16) is turned ON.

The fuser transport sensor (S9) is not turned ON within a fixed period of time.

Paper jam (E010)  $\rightarrow$  The copying operation stops.

• The fuser transport sensor (S9) detects jamming of the tailing edge of paper. The registration motor (M16) is turned OFF.

The fuser transport sensor (S9) is not turned OFF after a fixed period of time.  $\downarrow$ 

Paper jam (E020)  $\rightarrow$  The copying operation stops.

• Immediately after the power is turned ON;

Any of the sensors on the paper transport path detects the paper (ON).  $\downarrow$ Paper jam (E030)

- The front cover (lower) opens during copying.
   ↓
   Paper jam (E410)
- The registration sensor (S18) detects jamming of the leading edge of the paper: The registration sensor (S18) is not turned ON within a fixed period of time after the leading edge of paper passes the transport roller.

Paper jam (E200, E210, E300, E330, E260, E110 and E3C0)

 The intermediate transport sensor (S17) detects jamming of the leading edge of the paper: The intermediate transport sensor is not turned ON within a fixed period of time after the leading edge of paper passes the 1st drawer transport sensor (S33).
 Paper iam (E201 E211 E201 E231 E201 E231 E201 E261 and E201)

Paper jam (E201, E211, E301, E331, E3C1, E261 and E2A1)

 Each drawer transport sensor (S33, 39, 45, 51) detects jamming of the leading edge of the paper: The transport sensors (S33, 39, 45, 51) are not turned ON within a fixed period of time after the leading edge of the paper passes each drawer feed sensors (S34, 40, 46, 52).

Paper jam (E230, E240, E250, E370, E380, E3F0)

When a sheet of reversed paper is transported, horizontal transport sensor-1, -2 (S19, 20) or reverse sensor-1 (S23) does not detect paper within a fixed period of time.
 ↓
 Paper jam (E511, E512, E540)

• When a sheet of paper is fed, the feed sensor (S34, 40, 46, 52) is not turned ON after the feed clutch (CLT6, 8, 10, 12) is turned ON.

Paper jam (E130, E140, E150, E160, E180, E190: The error codes change depending on the drawer used.)

(D) The developer unit is not installed properly.

Disconnecting the connectors of the developer unit

"Developer unit not installed" appears.

Solution: Connect the connectors of the developer unit and close the front cover (lower).

(E) Replacing the toner cartridge

The toner cartridge empty sensor (S10) detects that there is no more toner left in the cartridge.  $\downarrow$ 

Open the front cover (upper) and replace the toner cartridge.

(The toner cartridge is not replaced.)

The toner density becomes low.

The auto-toner sensor (S12) detects that there is no more toner left in the cartridge.

 $\downarrow$ 

 $\downarrow$ 

Control circuit  $\rightarrow$  The copying operation is disabled.

Solution: Replace the toner cartridge with a new one.

(F) Replacing the toner bag

• The toner bag becomes full of used toner.

The used toner transport auger moves to the feed side: The toner bag full detection sensor (S11) is turned ON.

 $\downarrow$ "Replace toner bag" appears. Solution: Have your service engineer replace the toner bag with a new one and clear the value of 08-4541 to 0.

• The toner bag full detection sensor (S11) is turned ON during copying.

↓ The copying stops after the last sheet copied is discharged. Solution: Have your service engineer replace the toner bag with a new one and clear the value of 08-4541 to 0.

(G) Call for service

Check the error code displayed on the control panel when "Call for service" appears, and handle the abnormality in reference to the error code table in the chapter 8.

### 3.7.4 Hibernation function

A hibernation function is embedded in this equipment. This function allows the equipment to store the last status of the system in the HDD immediately before the power is turned OFF, and to restart from this stored status at the next boot-up. The equipment starts up in the specified time described in the warm-up time after the execution of the 2nd hibernation when the power is turned OFF and then back ON correctly. \*

For warming-up time, refer to DP2-1 "2.1.1 General"

It is recommended to shut down the equipment while pressing the [ACCESS] button and the [POWER] button simultaneously before maintenance. However, warming-up takes longer when the equipment boots up next time since no hibernation is executed. The equipment therefore boots up in the initialization status. "Checking" is displayed on the LCD screen when the equipment boots up normally (without hibernation), and "Checking" is not displayed when hibernation is executed.

If hibernation is not performed when the power is turned OFF or the equipment boots up immediately after the settings, warming-up takes longer. It differs depending on the usage conditions; warming-up will take approx. 30 to 150 sec, though it takes approx. 20 sec. if hibernation is performed (normal situation).

The following are the conditions which necessitate a longer warming-up time.

- Rebooting from TopAccess
- First booting after power interruption
- · First booting after a self-diagnosis code is changed in the Service UI
- First booting after the power is turned OFF with the main power switch during the super sleep mode
- Installing options or finishers
- · First booting after an option or a finisher is removed
- During toner supply
- Operating while "READY (WARMING UP)" is still on the control panel
- First booting after the [ACCESS] and [POWER] buttons are pressed and held until the power is shut
   down
- Shutting down during network initialization
- First booting after the power is turned OFF in a procedure other than the correct one described in the Quick Start Guide

\* How to turn the power OFF correctly

Press the [POWER] button on the control panel to shut down the equipment. Be sure to check that the ON/OFF lamp (green) has stopped blinking and the touch panel screen and the lamp (green) have gone off. Then turn the power OFF with the main power switch.

## 3.8 Control Panel

### 3.8.1 General Description

The control panel consists of button switches and touch-panel switches to operate the equipment and select various modes, and LEDs and an LCD to display the state of the equipment or the messages. When the operator's attention is required, graphic symbols light or blink with messages explaining the condition of the equipment in the LCD panel. When paper jams and "Call for service" occur, error codes are also displayed to notify users of the problem.

A color LCD is used in this equipment so that visibility and operability are improved.

The [ON/OFF] button is placed on the control panel of this equipment. Use this button instead of the main power switch to turn ON/OFF the power.

Press the [ON/OFF] button for 1 second or more to turn ON/OFF the power of the equipment.

#### e-STUDIO556/656/756/856

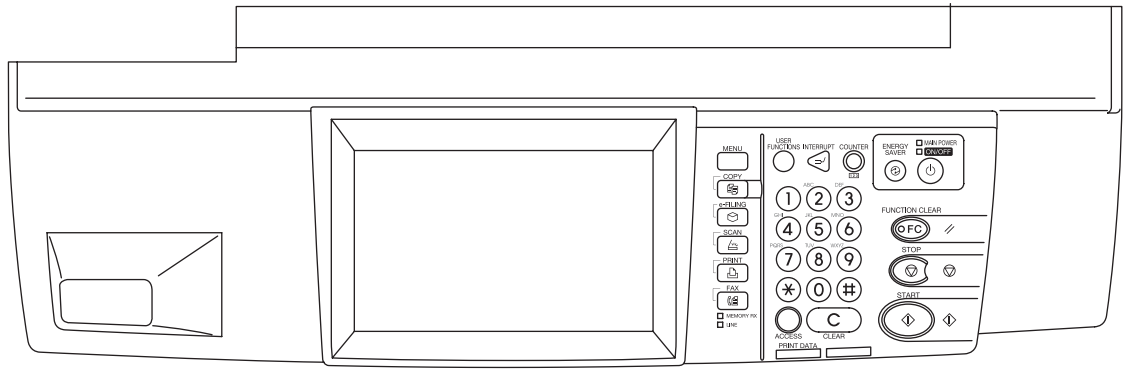

Fig. 3-33

#### e-STUDIO557/657/757/857

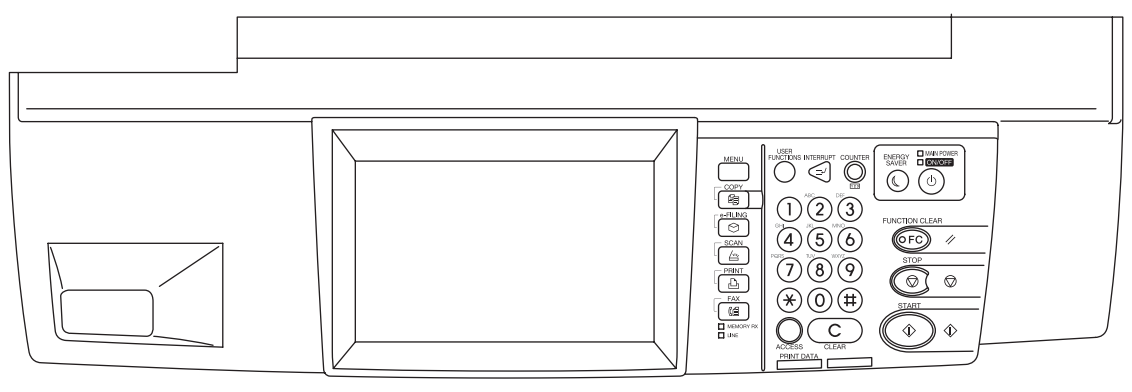

Fig. 3-34

# 3.8.2 Description of Operation

### [1] Dot matrix LCD circuit

1. Structure

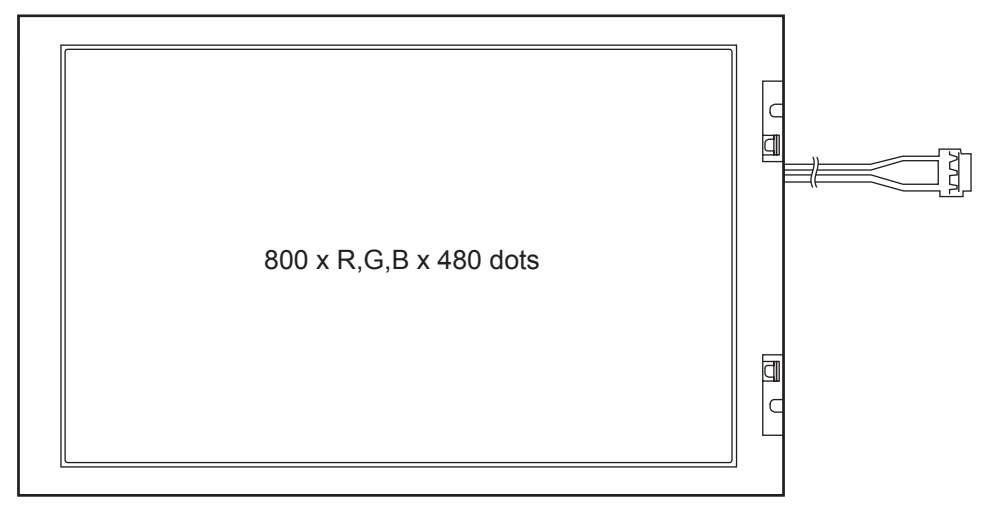

Fig. 3-35

3 - 55

#### **Scanning Section** 3.9

#### 3.9.1 **General Description**

In the scanning section of this equipment, the surface of an original is irradiated with a direct light and the reflected light is led through mirrors, a lens and a slit to CCD where optical-to-electrical conversion is performed, converting the optical image data into an electrical (analog) signal. This analog signal is changed to a digital signal, which then undertakes various corrective processes necessary for image formation. After that, arithmetic operation is performed on the digital signal, which is then transmitted to the data writing section.

The color high-speed-drive CCD sensor is used in the equipment to make high-speed-drive and highresolution for scanning originals possible.

#### e-STUDIO556/656/756/856

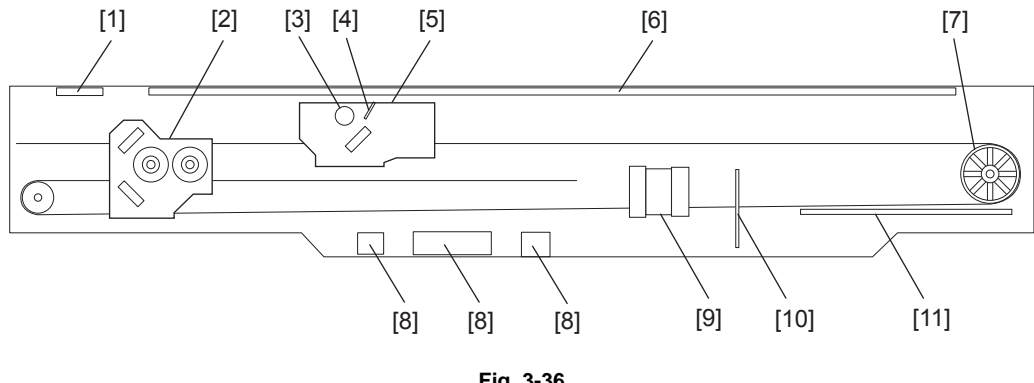

Fig. 3-36

- [1] RADF original glass [2] Carriage-2 [3] Exposure lamp [4] Reflector [5] Carriage-1 [6] Original glass [7] Drive pulley [8] Automatic original detection sensor [9] Lens [10] CCD board
- [11] SLG board

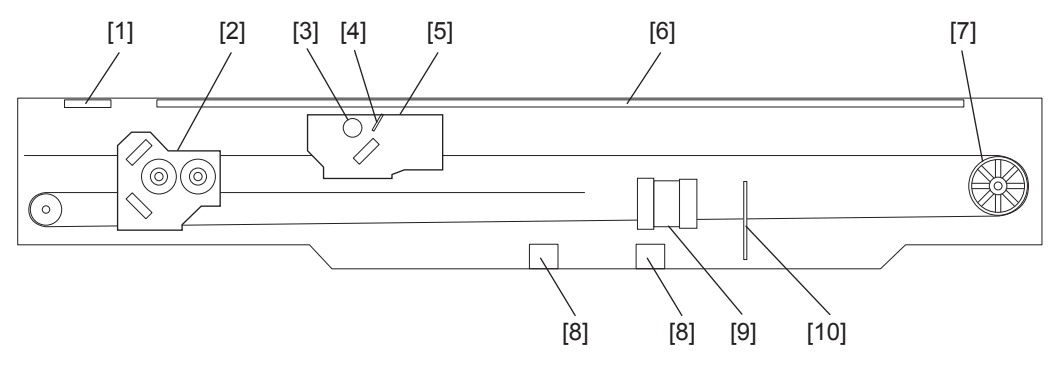

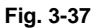

[1] RADF original glass
 [2] Carriage-2
 [3] Exposure lamp
 [4] Reflector
 [5] Carriage-1
 [6] Original glass
 [7] Drive pulley
 [8] Automatic original detection sensor

[9] Lens

[10] CCD board

### 3.9.2 Construction

| Scanner                                            |                                         |                                                                                                    |
|----------------------------------------------------|-----------------------------------------|----------------------------------------------------------------------------------------------------|
| Original glass                                     | Original glass                          |                                                                                                    |
|                                                    | RADF original glass                     |                                                                                                    |
| Carriage-1                                         | Exposure lamp (EXP)                     | Xenon lamp (35W)                                                                                              |
|                                                    | Inverter board (INV)                    |                                                                                                    |
|                                                    | Reflector                               |                                                                                                    |
|                                                    | Mirror-1                                |                                                                                                    |
| Carriage-2                                         | Mirror-2                                |                                                                                                    |
|                                                    | Mirror-3                                |                                                                                                    |
| Lens unit                                          |                                         |                                                                                                    |
| CCD driving PC<br>board (CCD)                      |                                         |                                                                                                    |
| Automatic original<br>detection sensor<br>(S1-5)   |                                         | (for e-STUDIO556/656/756/856)                                                                                 |
| Automatic original<br>detection sensor<br>(S1, S2) |                                         | (for e-STUDIO557/657/757/857)                                                                                 |
| Driving section                                    | Scan motor (M1)                         | <ul> <li>2-phase stepping motor</li> <li>Wire drive</li> <li>Driving the carriage-1 and carriage-2</li> </ul> |
| Other                                              | Scanning section control PC board (SLG) | (for e-STUDIO556/656/756/856)                                                                                 |
|                                                    | Carriage home position sensor (S6)      |                                                                                                    |
|                                                    | Platen sensor (S53)                     |                                                                                                    |
|                                                    | Platen sensor (S54)                     | (for e-STUDIO557/657/757/857)                                                                                 |
|                                                    | Rubber damper                           |                                                                                                    |
|                                                    | SLG board cooling fan (M23)             |                                                                                                    |
|                                                    | Exposure lamp cooling fan-1 (M36)       |                                                                                                    |
|                                                    | Scanner unit cooling fan-1 (M38)        |                                                                                                    |
|                                                    | Exposure lamp cooling fan-2 (M37)       |                                                                                                    |

### 3.9.3 Functions

The construction and purpose of the scanning system are described in this section.

1. Original glass

This is a glass for placing original. The light from the exposure lamp (EXP) is irradiated to the original through this glass.

The ADF original glass is used when original is read with the Automatic Document Feeder. Original is transported on the ADF original glass by the Automatic Document Feeder, and the transported original is read under the ADF original glass by the carriage.

Do not use such solvents as alcohol when cleaning the surface of the ADF original glass, because it is coated so as not to be scratched by originals.

2. Carriage-1

The carriage-1 consists of the exposure lamp (EXP), lamp inverter board (INV-EXP), reflector, mirror-1, etc. It is driven by the scan motor (M1) and scans the original on the glass.

- Exposure lamp (EXP)

This lamp is the light source to irradiate the original on the glass (one 29W Xenon lamp).

- Lamp inverter board (INV-EXP)

This inverter controls lighting of the Xenon lamp.

- Reflector

This is a reflecting plate to efficiently lead the light from the exposure lamp (EXP) to the surface of the original on the glass.

- Mirror-1

This mirror leads the light reflected from the original to the mirror-2 described later.

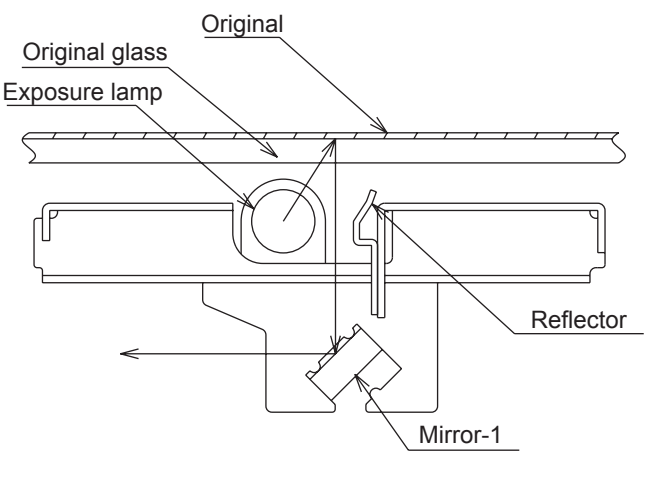

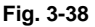

3. Carriage-2

The carriage-2 consists of mirror-2, mirror-3, etc. and leads the reflected light from the mirror-1 through mirrors-2 and -3 to the lens.

This carriage-2 is also driven by the scan motor (M1) as in the same manner of the carriage-1, at half the scanning speed of carriage-1 (the scanning distance is also half of carriage-1).

4. Lens unit

The light reflected from the mirror-3 is led to the CCD placed at the focal point of the lens which is fixed at this position.

#### 1. CCD board (CCD)

Processes such as signal amplification, signal integration and A/D conversion are applied on the electrical signal which was converted by CCD.

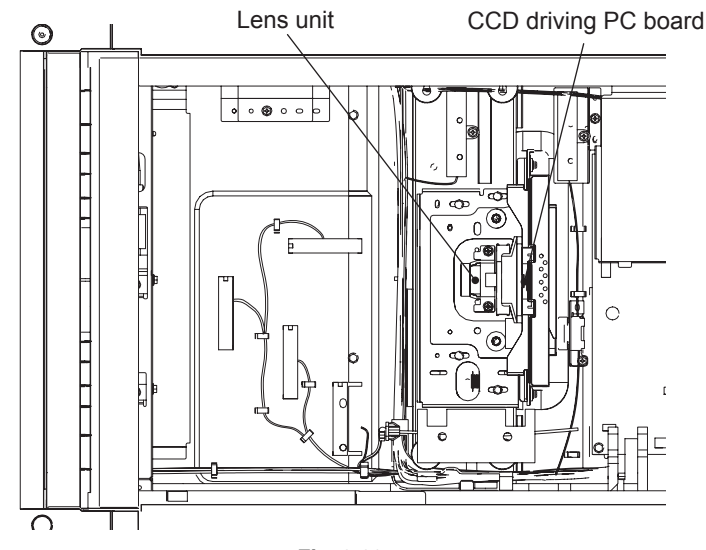

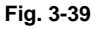

2. SLG board (SLG)

This is a board to perform the image correction, such as the shading correction and 3-line correction, and control the scan motor (M1) and exposure lamp (EXP).

3. Automatic original detection sensor (S1-5)

The size of the original placed on the glass is instantly detected using the automatic original detection sensors (S1-5) fixed on the base frame without moving the carriage-1.

#### 1. CCD board (CCD)

Processes such as signal amplification, signal integration and A/D conversion are applied on the electrical signal which was converted by CCD.

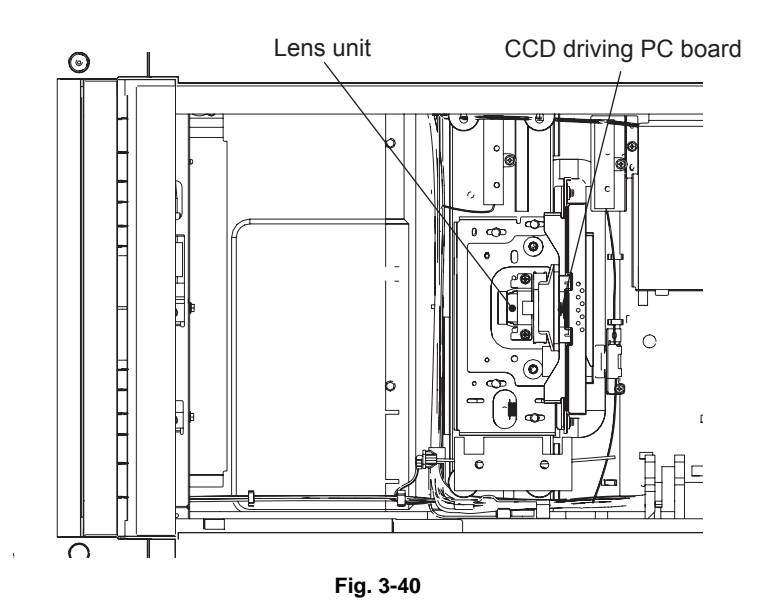

2. SYS board (SYS)

This is a board to perform the image correction, such as the shading correction and 3-line correction, and control the scan motor (M1) and exposure lamp (EXP).

Automatic original detection sensor (S1, S2)
 The size of the original placed on the glass is instantly detected using the automatic original detection sensors (S1, S2) fixed on the base frame without moving the carriage-1.

### 3.9.4 Description of Operation

### [1] Scanning operation

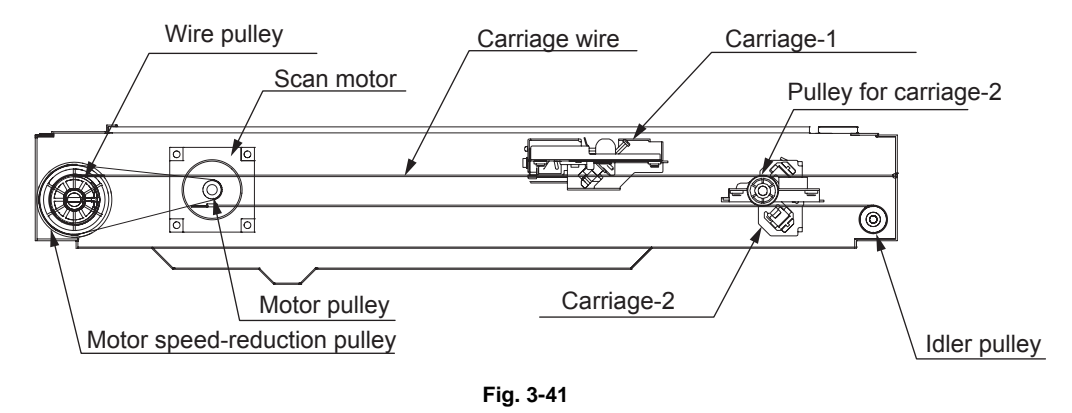

- Scanning an original on the original glass
   This motor drives the carriages-1 and -2 through the timing belt and carriage wire. First, the scan motor (M1) drives carriages-1 and -2 to their respective home positions. The home position is detected when carriage-1 passes the carriage home position sensor (S6). When the [START] key is pressed, both carriages start to move and scan the original on the glass.
- Scanning an original on the RADF Carriage-1 stays at the shading position during the shading correction, and at the scanning position during the scanning operation.
# 3.9.5 Automatic Original Size Detection Circuit

### [1] e-STUDIO556/656/756/856

Reflection type photosensors are placed on the base frame of the scanner unit as shown in the figure below. Each sensor consists of an infrared Light Emitting Diode (LED) on the light emitting side, and a phototransistor on the light receiving side.

When there is an original on the original glass, light beams from the LEDs are reflected by the original and led to the phototransistors. This means that the presence of the original is detected by the presence of reflection (when scanning black image).

[A4 Series]

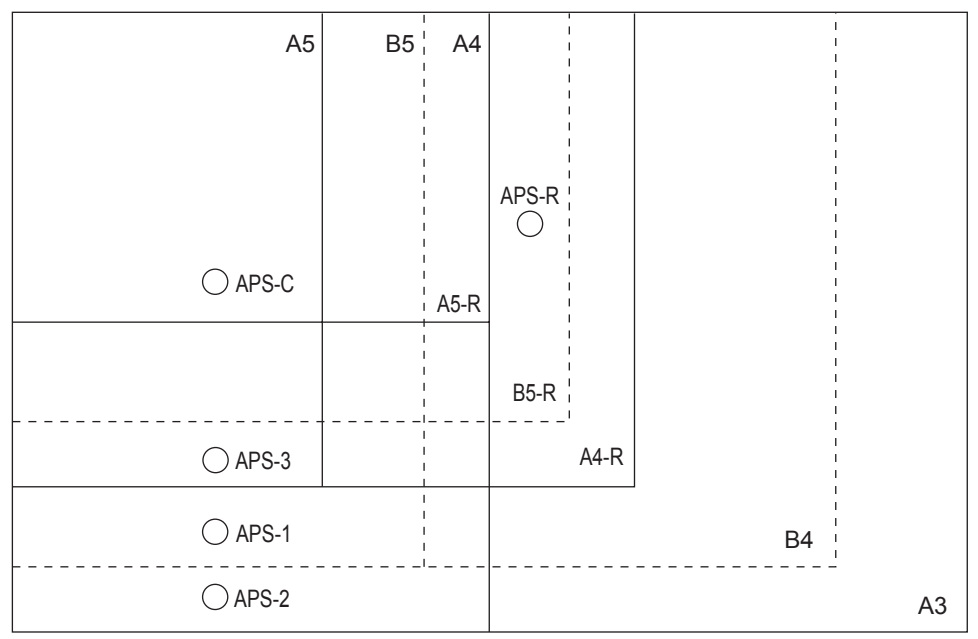

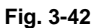

[LT Series]

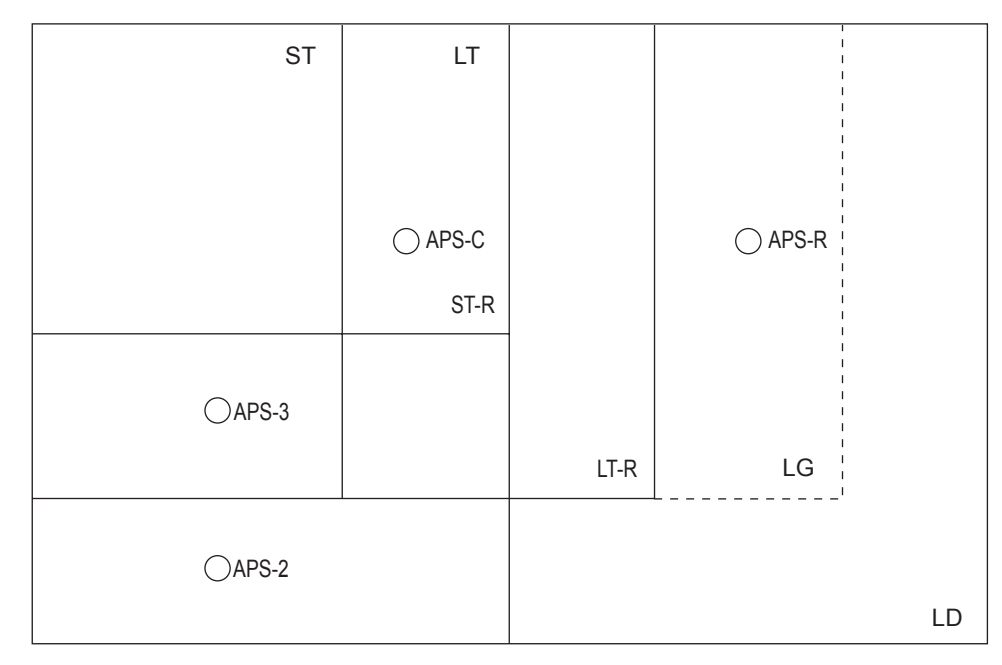

### [2] e-STUDIO557/657/757/857

### [A] Original size detection procedure

Original sizes are detected with the combination of a CCD and the automatic original detection sensors. A size in the primary scanning direction is detected by the CCD while that in the secondary one is detected by the sensors. 2 platen sensors (S53 and S54) serve to detect the RADF position.

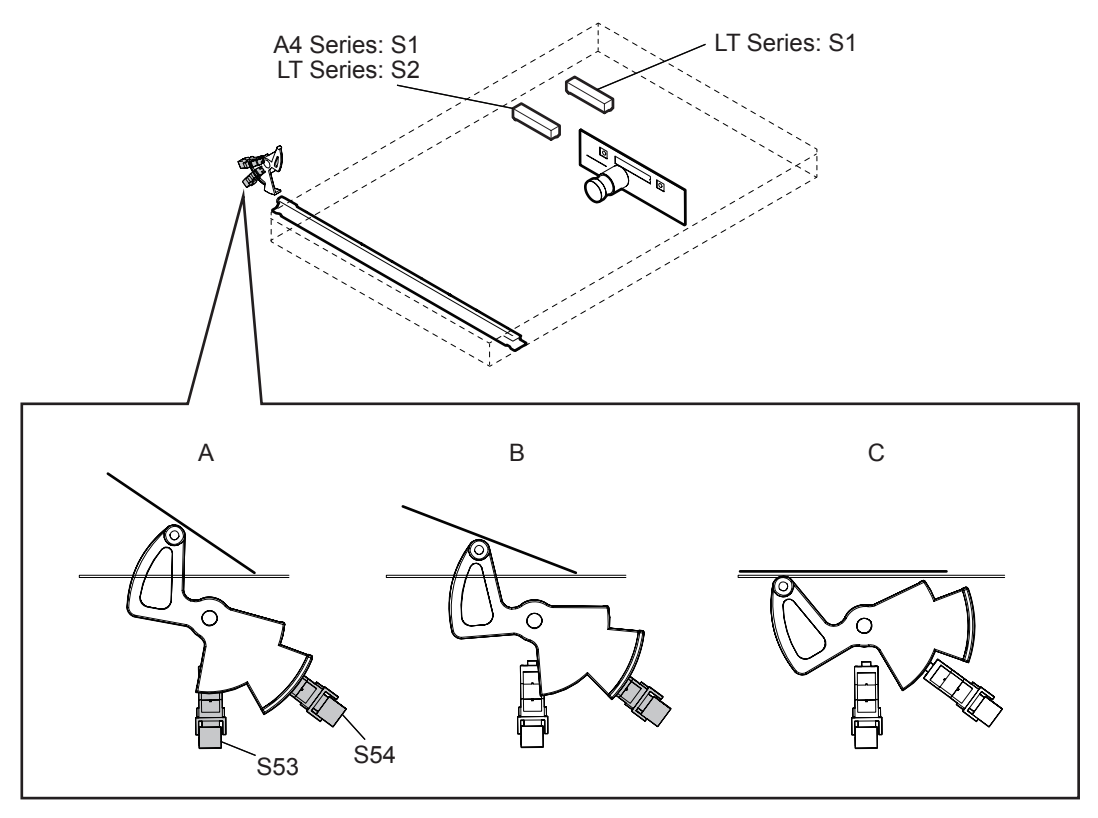

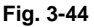

A: RADF fully opened

When the platen cover is fully opened, an original size is not detected.

B: RADF opened by 20 degrees - Detected by platen sensor-1 (S53)

When this status is detected, the exposure lamp of the scanner emits light. This emitted light is reflected by the original and read to the CCD as original size data. A size in the primary scanning direction can be detected by the intensity of the reflected light.

C: RADF closed - Detected by platen sensors-1 and -2 (S53 and S54)

When the RADF is fully closed, this situation is detected by platen sensor-2. Then automatic original detection sensors-1 and 2 detect a size in the secondary scanning direction (and the presence/absence of an original by their positions).

As for the LT series, two automatic original detection sensors detect a size in the secondary scanning direction due to the original size.

### [B] Detection points

• Sensor detection points [A4 Series]

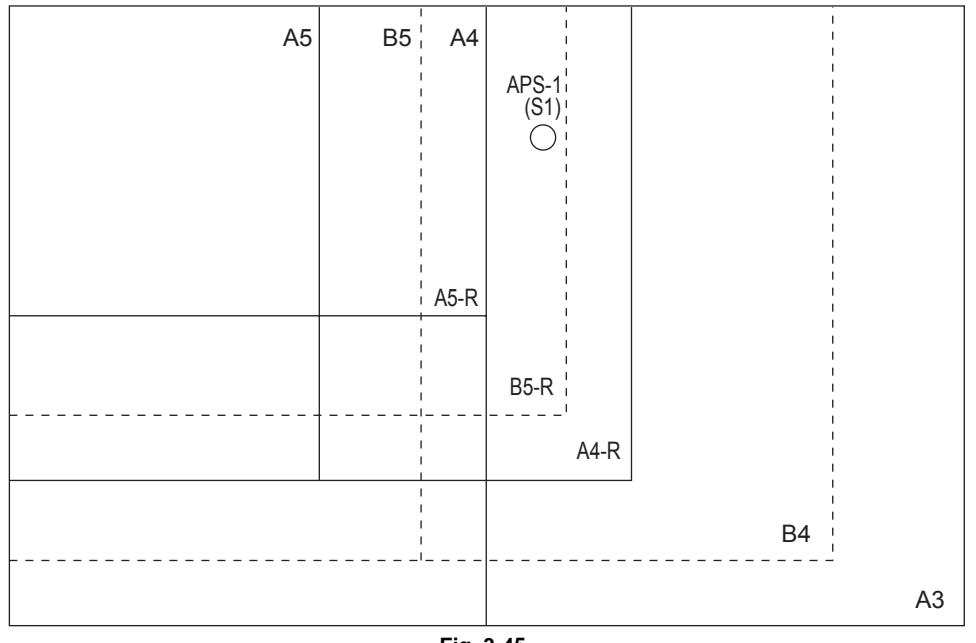

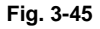

• Sensor detection points [LT Series]

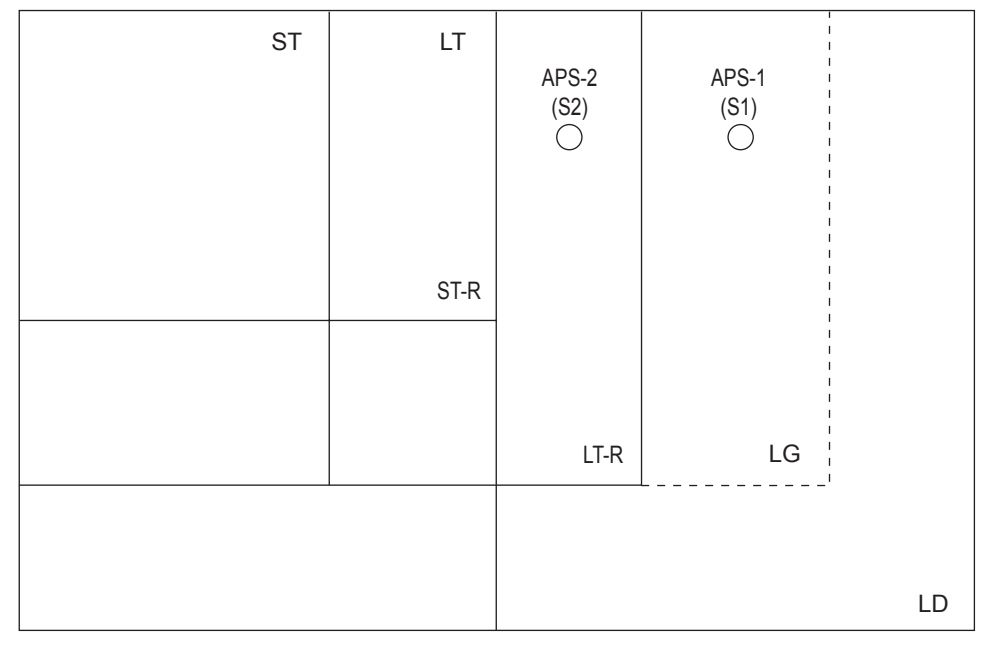

Fig. 3-46

### Remark:

One automatic original detection sensor is used in the A4 series and two are used in the LT series. In addition to this, the location of S1 differs.

# 3.10 Laser Optical Unit

### 3.10.1 General Description

When scanned images or printed data are printed, the laser optical unit creates a latent image by converting the digital image signals into laser beams and radiating them onto the photoconductive drum..

The image signals are converted into light emission signals of the laser diode on the laser driving PC board (LDR), and are radiated on the photoconductive drum through optical elements such as the cylinder lenses, galvano mirror (GLV) (\*1), polygonal mirror and fÉý lens. This unit, which is very sensitive to dust, is assembled in a clean room and finely adjusted during manufacture. Therefore, it must not be disassembled in the field.

\*1: e-STUDIO856 only

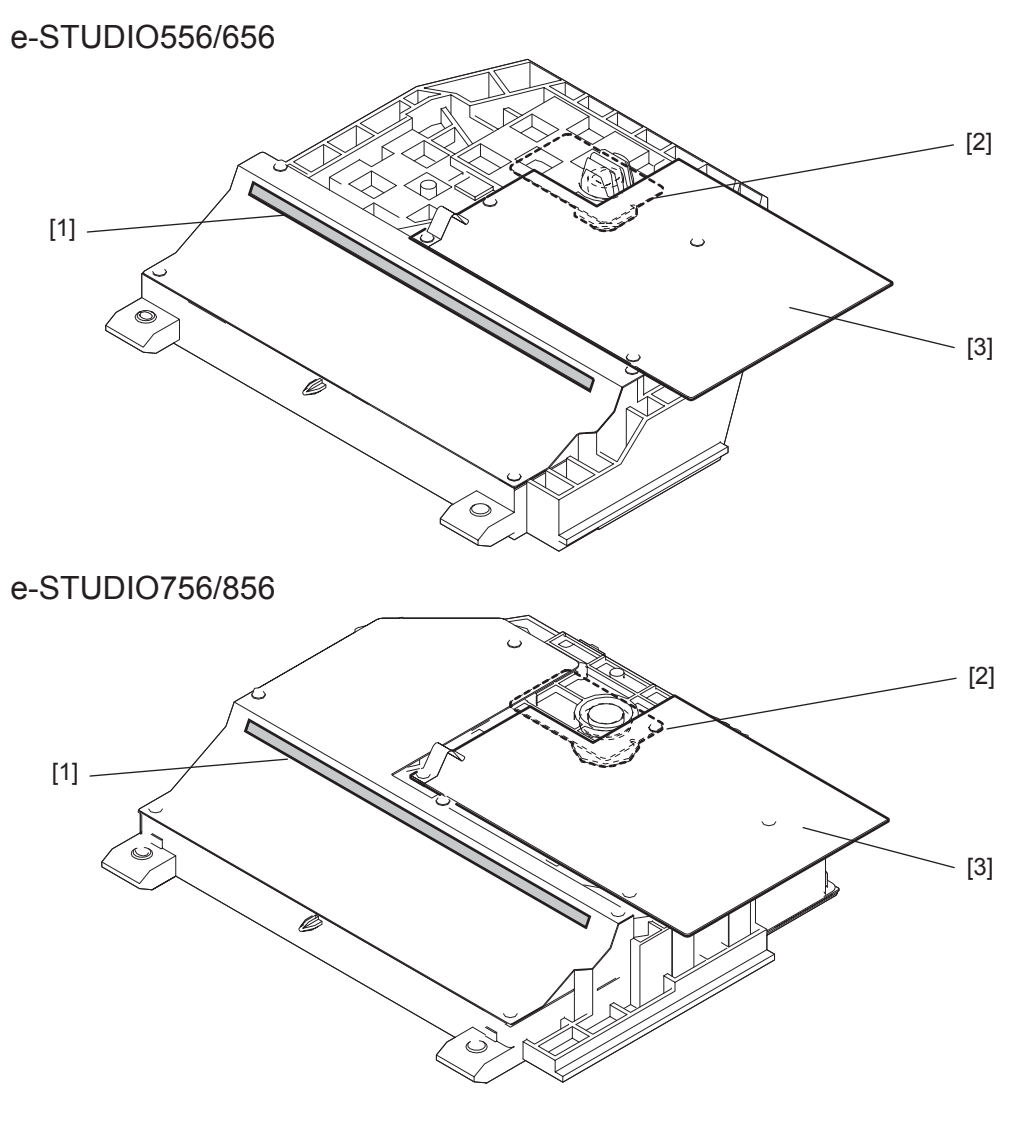

Fig. 3-47

[1] Slit glass

[2] Polygonal motor

[3] Laser control PC board (PLG board)

### e-STUDIO557/657/757/857

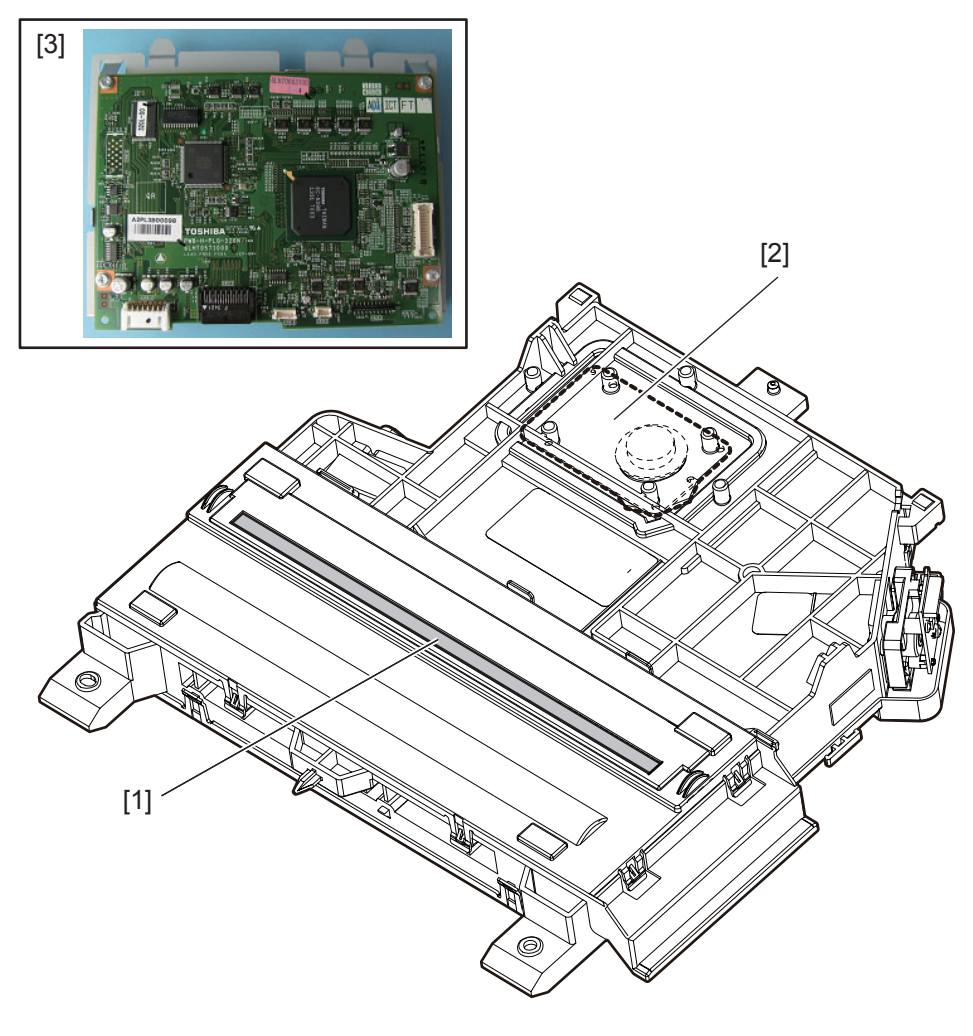

Fig. 3-48

[1] Slit glass

[2] Polygonal motor

[3] Laser control PC board (PLG board) \*This is assembled on the equipment.

# 3.10.2 Laser precautions

### Laser precautions

A laser diode is used for this equipment and radiates an invisible laser beam. Since it is not visible, be extremely careful when handling the laser optical unit components, performing operations or adjusting the laser beam. Also never perform the procedure with other than the specified manuals because you could be exposed to the laser radiation. The laser unit is completely sealed with a protective cover. As long as only the operations of specified manuals are performed, the laser beam is not leaked and you are in no danger of being exposed to laser radiation.

The following cautionary label for the laser is attached to the left side of the front-inner cover.

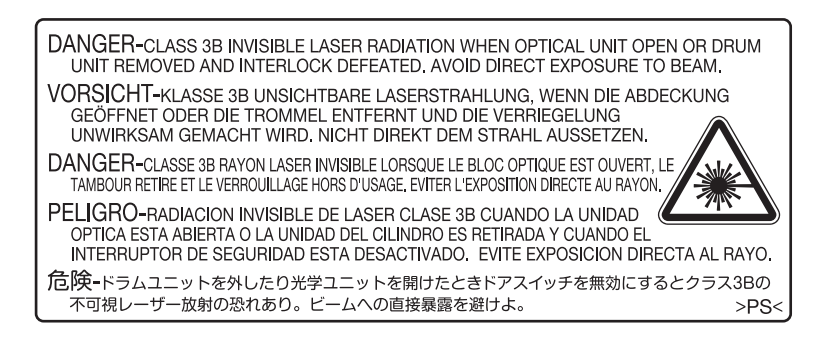

Fig. 3-49

- Avoid expose to laser beam during service. This equipment uses a laser diode. Be sure not to
  expose your eyes to the laser beam. Do not insert reflecting parts or tools such as a screwdriver
  on the laser beam path. Remove all reflecting metals such as watches, rings, etc. before starting
  service.
- When servicing the equipment with the power turned ON, be sure not to touch live sections and rotating/operating sections. Avoid exposing your eyes to laser beam.
- During servicing, be sure to check the rating plate and cautionary labels such as "Unplug the power cable during service", "CAUTION. HOT", "CAUTION. HIGH VOLTAGE", "CAUTION. LASER BEAM", etc. to see if there is any dirt on their surface and if they are properly stuck to the equipment.

Vorsichtsma
ßnahmen im Zusammenhang mit Lasern

Dieses Gerät enthält eine Laserdiode, die einen unsichtbaren Laserstrahl emittiert. Da man diesen Laserstrahl nicht sehen kann, ist bei der Handhabung der Komponenten der optischen Lasereinheit, bei der Durchführung von Arbeiten und bei der Justierung des Laserstrahls äußerste Vorsicht geboten. Arbeiten dürfen niemals anhand anderer als den vorgeschriebenen Anleitungen durchgeführt werden; andernfalls kann es zu einer Schädigung Exposition durch Laserstrahlung kommen.

Die Lasereinheit ist vollständig mit einer Schutzabdeckung versiegelt. Solange ausschließlich die Arbeitsschritte der vorgeschriebenen Anleitungen durchgeführt werden, tritt der Laserstrahl nicht aus, und es besteht keine Gefahr, der Laserstrahlung ausgesetzt zu werden.

Das folgende Laser-Warnetikett ist an der Abdeckung links angebracht (innerhalb der vorderen Abdeckung).

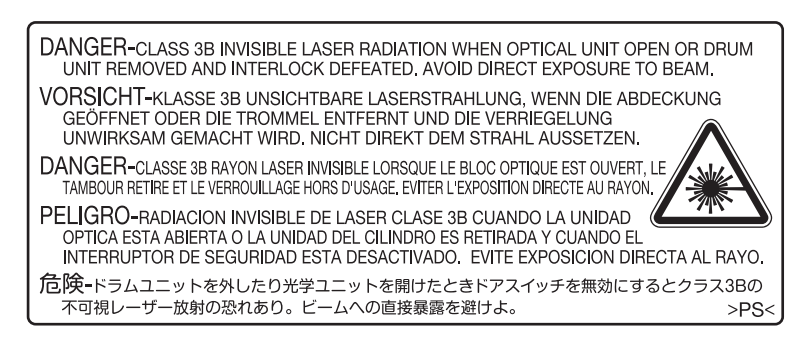

Fig. 3-50

Warnhinweise:

- Setzen Sie sich während der Wartungsarbeiten nicht dem Laserstrahl aus.
   Dieses Gerät ist mit einer Laserdiode ausgestattet. Es ist unbedingt zu vermeiden, direkt in den Laserstrahl zu blicken. Keine reflektierenden Teile oder Werkzeuge, wie z. B. Schraubendreher, in den Pfad des Laserstrahls halten. Vor den Wartungsarbeiten sämtliche reflektierenden Metallgegenstände, wie Uhren, Ringe usw., entfernen.
- Bei Wartungsarbeiten am eingeschalteten Gerät dürfen keine unter Strom stehenden, drehbaren oder betriebsrelevanten Bereiche berührt werden. Nicht direkt in den Laserstrahl blicken.
- Im Rahmen der Wartung unbedingt das Leistungsschild und die Etiketten mit Warnhinweisen überprüfen [z. B. "Unplug the power cable during service" ("Netzkabel vor Beginn der Wartungsarbeiten abziehen"), "CAUTION. HOT" ("VORSICHT, HEISS"), "CAUTION. HIGH VOLTAGE" ("VORSICHT, HOCHSPANNUNG"), "CAUTION. LASER BEAM" ("VORSICHT, LASER") usw.], um sicherzustellen, dass sie nicht verschmutzt sind und korrekt am Gerät angebracht sind.

# 3.11 Paper Feeding System

### 3.11.1 General Description

This unit picks up a sheet of paper from the drawer, tandem LCF or bypass tray and transports it to the transfer position.

The clutch controls the drive from the motor and drives each roller. Also, each sensor detects the transferring status of the sheet of paper. Fig. 3-86 shows the positioning of each roller and sensor from the first drawer to the registration roller. Fig. 3-87 shows the positioning of each roller and the sensor of the tandem LCF.

Moreover, the composition of the paper feeding unit differs depending on the destination (machine version). The 4-drawer composition is for JPC. The composition of the 2 drawers and tandem LCF is for other destinations.

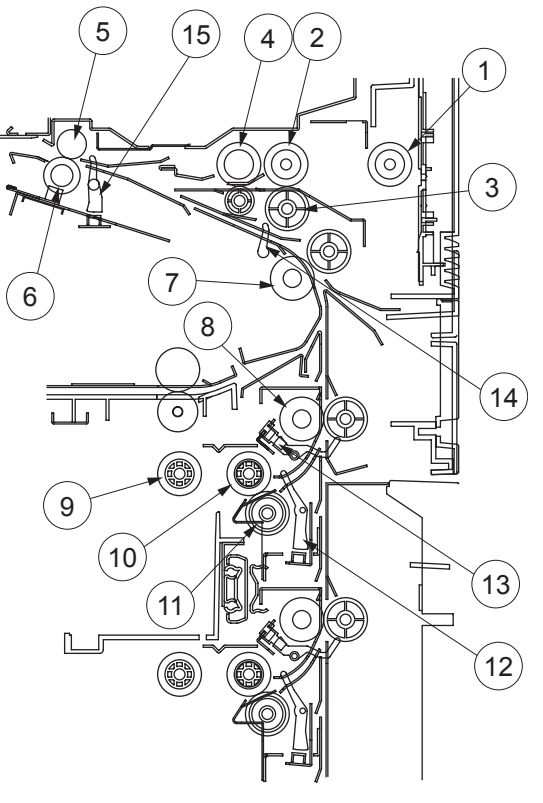

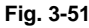

| No. | Name                          | No. | Name                          |
|-----|-------------------------------|-----|-------------------------------|
| 1   | Bypass pickup roller          | 9   | Drawer pickup roller          |
| 2   | Bypass feed roller            | 10  | Drawer feed roller            |
| 3   | Bypass separation roller      | 11  | Drawer separation roller      |
| 4   | Bypass transport roller       | 12  | Drawer feed sensor            |
| 5   | Registration roller (metal)   | 13  | Drawer transport sensor       |
| 6   | Registration roller (rubber)  | 14  | Intermediate transport sensor |
| 7   | Intermediate transport roller | 15  | Registration sensor           |
| 8   | Transport roller              |     |                               |

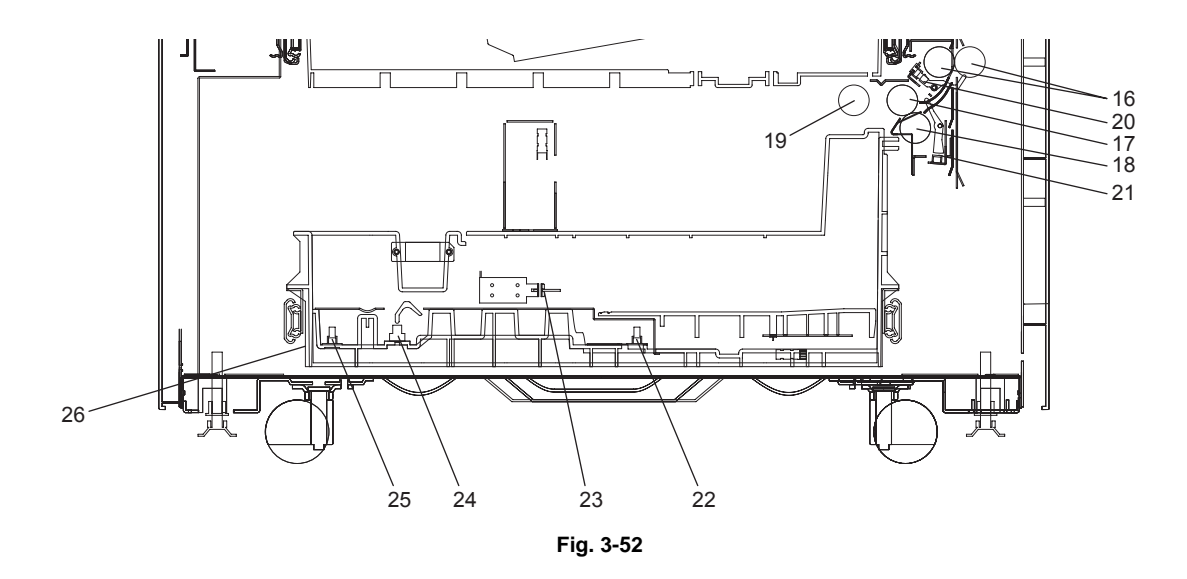

| No. | Name                                                        | No. | Name                             |
|-----|-------------------------------------------------------------|-----|----------------------------------|
| 16  | 3rd drawer transport roller / Tandem LCF transport roller   | 22  | End fence stop position sensor   |
| 17  | 3rd drawer feed roller / Tandem LCF feed roller             | 23  | Standby side mis-stacking sensor |
| 18  | 3rd drawer separation roller / Tandem LCF separation roller | 24  | Standby side empty sensor        |
| 19  | 3rd drawer pickup roller / Tandem LCF pickup roller         | 25  | End fence home position sensor   |
| 20  | 3rd drawer transport sensor                                 | 26  | Tandem LCF                       |
| 21  | 3rd drawer feed sensor                                      | —   |                                  |

# 3.11.2 Functions

#### 1. Pickup roller

These rollers draw out paper from the bypass tray, drawer or tandem LCF and send it to the feed roller.

2. Feed roller

This roller is placed against the separation roller. It transports paper from the pickup roller to the transport roller.

3. Separation roller

This roller is placed against the feed roller. When two or more sheets of paper are sent from the pickup roller, the load of the torque limiter of the separation roller is greater than the frictional force between the sheets of paper. As the result, the separation roller is stopped and the lower paper is not advanced any further. When only one sheet of paper is sent from the pickup roller, the separation roller rotates following the feed roller.

- 4. Transport roller This roller transports the paper sent from the feed roller to the intermediate transport roller.
- 5. Intermediate transport roller This roller transports the paper sent from the transport roller to the registration roller.
- 6. Registration roller

The paper sent from the intermediate transport roller is pushed against the registration roller which aligns the leading edge of paper. Then the registration roller rotates to transport the paper to the transfer section.

7. Bypass feed sensor (S27)

This sensor detects if paper is set in the bypass tray. If it is, bypass feeding always comes before drawer feeding.

- Empty sensor (S31, S37, S43, S49)
   This is an emission type sensor and detects the availability of paper in the drawer by using an actuator. When there is no paper in the drawer, the actuator blocks the light path of the sensor, and the sensor determines that there is no paper.
- Feed sensor (S34, S40, S46, S52), Transport sensor (S33, S39, S45, S51)
   Feed sensor (S34, 40, 46, 52) detects if the leading edge or trailing edge of paper passed the feed roller. Transport sensor (S33, 39, 45, 51) detects if the leading edge or trailing edge of paper passed the transport roller. They also detects jams like misfeeding.
- 10.Registration sensor (S18)

This sensor detects that the leading edge of paper has reached the registration roller and the trailing edge of paper has passed the registration roller.

11. Drawer / tandem LCF tray-up sensor (S32, S36, S42, S48)

This sensor detects the tray position when the trays of the drawer and tandem LCF go up. It detects the amount of sheets placed in the drawer according to the time between when the drawer bottom sensor (S30, 36, 42, 48) is turned OFF and the drawer tray-up sensor (S32, 38, 44, 50) is turned ON.

- 12.Drawer bottom sensor (S30, S36, S42, S48) This sensor detects the tray bottom position of the drawer.
- 13. Tandem LCF tray bottom sensor (S71) It detects the lower limit position (home position) on the LCF tray.

14. Standby side mis-stacking sensor (S72)

It detects if sheets of paper placed in the feeding side tray or standby side tray are not within the tray (sheets are not aligned correctly).

- 15.End fence home position sensor (S73) It detects the end fence home position.
- 16.Standby side empty sensor (S74) It detects the presence/absence of a sheet of paper on the standby side tray.
- 17.End fence stop position sensor (S75)

The tandem LCF end fence motor (M42) drives the end fence. The end fence pushes a sheet of paper placed on the standby side tray, and moves it to the feeding side tray. The end fence stop position sensor (S75) detects the stopping position of the end fence so that the sheet is not pushed too much.

## 3.11.3 Operation

### [1] Operation of bypass pickup roller

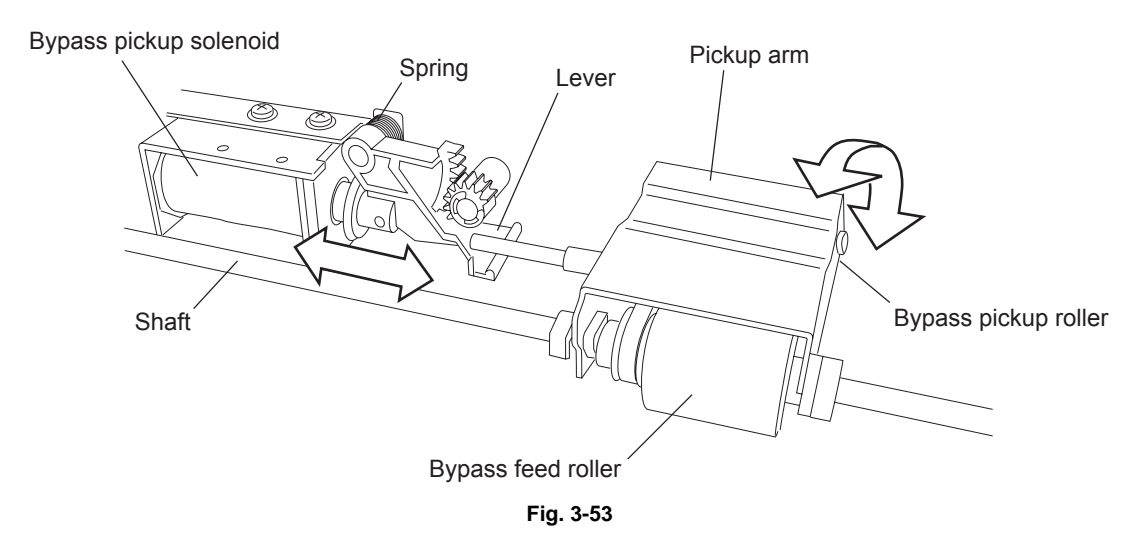

When the bypass pickup solenoid (SOL3) is turned ON, the plunger is pulled and the lever is revolved and brought down. The pickup arm, which is linked with the lever, is also brought with the lever by its own weight. When the bypass pickup solenoid (SOL3) is turned OFF, the pickup arm is brought up by the spring force.

The driving force transmitted through the bypass feed clutch (CLT4) is also transmitted to the bypass feed roller through the shaft and then to the bypass pickup roller through the timing belt. The roller is rotated by this driving force.

### [2] Operation of drawer pickup roller

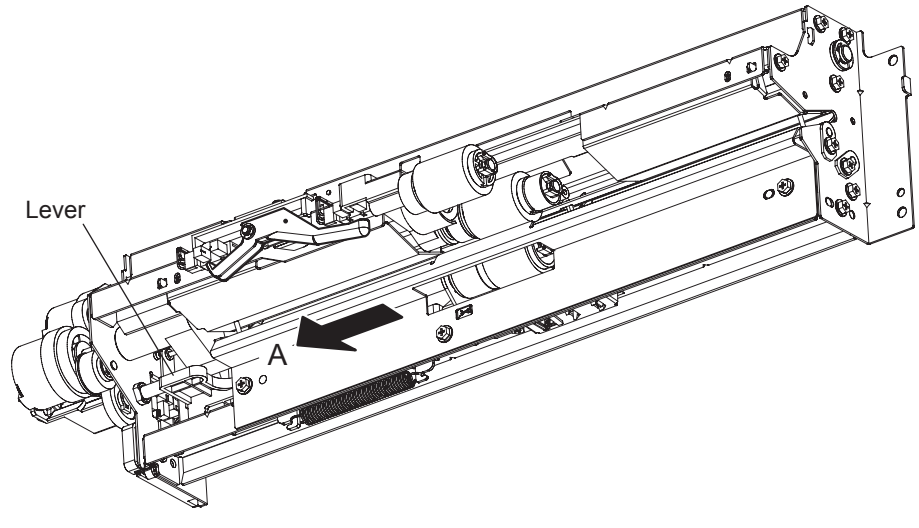

Fig. 3-54

When the drawer is inserted, the protrusion at the rear side of the drawer pushes the lever to the direction of A. Then the pickup roller and roller holder are lowered by the spring force.

### [3] Driving

The drive of each motor in the paper feeding area activates the paper transfer roller as follows.

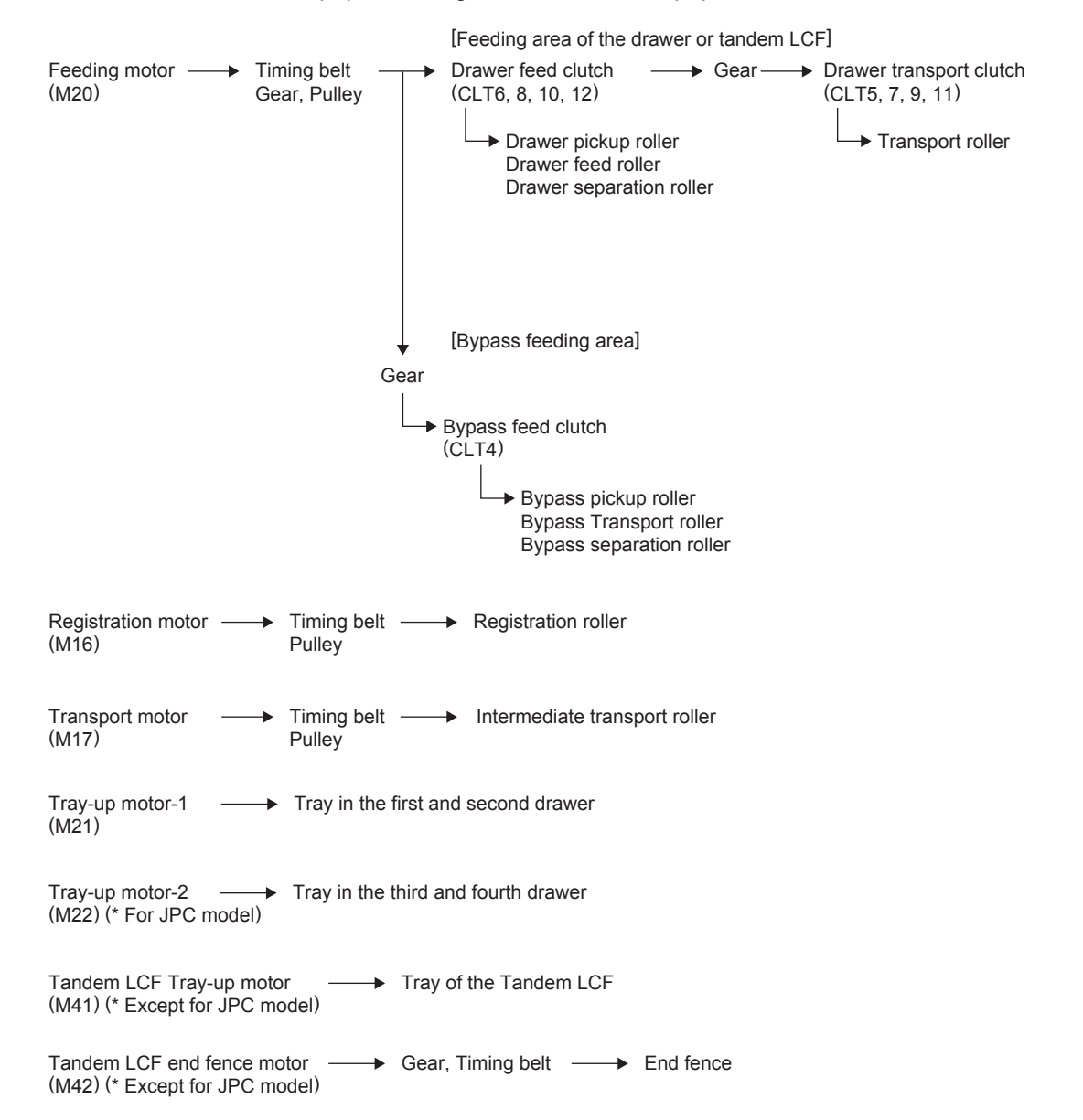

### [4] General operation

### [A] From power ON to standby status

- (1) When the equipment is turned ON, the tray-up motor-1 (M21) is activated and 1st drawer tray starts to rise. When the 1st drawer tray-up sensor (S32) is turned ON (H -> L), the tray-up motor-1 (M21) is turned OFF and the tray is stopped. At this time, if the 1st drawer empty sensor (S31) is OFF (L), it is judged that there is no paper in the drawer. With the 1st drawer empty sensor (S31) being ON (H), there is paper in the drawer. The tray stops at the raised position regardless of availability of paper. Then the tray-up motor-1 (M21) starts to rotate in reverse and 2nd drawer starts to be lifted. 2nd drawer tray is stopped in the same manner as 1st drawer tray and the 1st drawer empty sensor (S31) detects if there is paper in the drawer.
- (2) When the drawer is not completely inserted when the equipment is turned ON, the tray for that drawer tray is not raised. When the drawer is inserted completely, the drawer tray is raised and checks the availability of the paper.
- (3) When either of the sensors at the transport path is ON (meaning there is paper on the transport path) when the equipment is turned ON, it is determined that a paper jam has occurred and no operation is enabled until the paper is removed.

### [B] Standby status

- (1) After the drawer tray is moved up and availability of paper is checked as described above, the equipment enters the standby state. In the standby mode, the drawer tray remains at raised position.
- (2) When a drawer is inserted or removed in the standby state, the tray is raised again to check the availability of paper.

### [C] Bypass feeding

- The bypass feed sensor (S27) detects the availability of paper.
- The bypass feed clutch (CLT4) is turned ON and the bypass pickup roller and bypass feed roller rotate.
- The bypass pickup solenoid (SOL3) is turned ON and the bypass pickup roller is lowered to start feeding.
- The leading edge of the paper turns ON the registration sensor (S18) and the paper is aligned with the registration roller.
- The bypass feed clutch (CLT4) is turned OFF and the bypass pickup roller and the bypass feed roller are stopped, and then the bypass pickup roller is raised.
- The registration motor (M16) is turned ON and paper is transported to the transfer unit.

### [D] Drawer feeding

- The feed clutch (CLT6, 8) is turned ON and the pickup roller and feed roller rotate to start feeding.
- The leading edge of paper turns ON the transport sensor (S33, 39, 45, 51), the feed clutch (CLT6, 8) is turned OFF and the transport clutch (CLT5, 7) is turned ON.
- The leading edge of paper turns ON the registration sensor (S18) and paper is aligned with the registration roller.
- The transport clutch (CLT5, 7) is turned OFF and the transport roller is stopped.
- The registration motor (M16) and transport clutch (CLT5, 7) are turned ON and paper is transported to the transfer unit.

### [5] Description of Tandem LCF Operation

#### [A] After power is ON to ready

(1) When the equipment is turned ON, the pre-running operation at warming up is started. The tandem LCF tray-up motor (M41) starts to rotate forward and raises the feeding side tray. When the tray turns ON the tandem LCF tray-up sensor (S44), the tandem LCF tray-up motor (M41) is turned OFF, and then the tray is stopped. At this time, when the tandem LCF empty sensor (S43) is ON, it is judged that there is paper in the feeding side tray. On the other hand, the absence of paper in the feeding side tray is assumed when the tandem LCF empty sensor (S43) is OFF, and the standby side empty sensor (S74) is subsequently checked. When the standby side empty sensor (S74) is OFF, that means there is no paper in the standby side tray, and it is therefore assumed that there is no paper in the tandem LCF. When the standby side empty sensor (S74) is ON, the paper in the standby side tray is moved to the feeding side tray.

The tandem LCF tray-up motor (M41) is rotated in reverse and lowers the feeding side tray. The lowered tray turns ON the tandem LCF bottom sensor (S71), and the tandem LCF tray-up motor (M41) is turned OFF to stop the tray. The tandem LCF end fence solenoid (SOL8) and tandem LCF pickup solenoid (SOL7) are then turned ON.

The tandem LCF end fence motor (M42) rotates forward and the paper in the standby side tray is moved onto the tray of the feeding side. The tandem LCF end fence motor (M42) is stopped for a second when the end fence stop position sensor (S75) is turned ON, and the motor (M42) immediately starts to rotate in reverse to return the end fence to the position where the end fence home position sensor (S73) is turned ON.

When the returning operation is started, the tandem LCF end fence solenoid (SOL8) and tandem LCF pickup solenoid (SOL7) are turned OFF, and the tandem LCF tray-up motor (M41) is rotated forward to raise the feeding side tray. The tandem LCF tray-up motor (M41) is turned OFF when the tray being raised turns ON the tandem LCF tray-up sensor (S44) and stops the tray. At this time, the presence of paper is judged when the tandem LCF empty sensor (S43) is ON.

- (2) If the power is turned ON when the drawer has been removed, the tray raising movement is not operated. The tray is raised as soon as the drawer is installed, and it detects if there is paper in the drawer.
- (3) If either of the tandem LCF feed sensors (S46) is ON (paper remains on the transport path) when the power is turned ON, that means a paper jam has occurred and the operation is disabled until the paper is removed.

#### [B] Ready status

- (1) Trays detect the paper as described in [A], and the equipment goes into the ready status.
- (2) The tray goes down automatically when the drawer is removed. It is raised as soon as the drawer is reinstalled and checks if there is paper in the drawer.

### [C] From the start to the end of printing

- (1) The feed motor (M20) starts driving when the [START] button is pressed.
- (2) When the equipment judges that the tandem LCF is ready for feeding paper, it turns ON the tandem LCF feed clutch (CLT10). This clutch drives the pickup roller and feed roller to feed paper from the tray.
- (3) The tandem LCF transport clutch (CLT9) is turned ON to drive the transport roller when the specified period of time has passed from the start of feeding.
- (4) When the leading edge of the paper turns the tandem LCF feed sensor (S46) ON, the tandem LCF feed clutch (CLT10) is turned OFF and feeding from the tandem LCF is completed.
- (5) The paper is transported by the transport roller. If the trailing edge of the sheet previously transported still remains at the 2nd drawer transport sensor (S39) when the leading edge of the paper reaches the tandem LCF feed sensor (S46), the tandem LCF transport clutch (CLT9) is turned OFF to stop the transport of the paper.
- (6) When the trailing edge of the paper turns the tandem LCF feed sensor (S46) OFF, the tandem LCF then becomes ready for feeding the next sheet of paper, and the procedures (2) to (5) are repeated for the number of the printout.
- (7) When printing is completed, the feed motor (M20) is turned OFF.

#### [D] Jam detection

- (1) A paper jam occurs in the following cases.
  - Tandem LCF feed sensor (S46) is not turned ON within a specified period of time after the feeding is started.
  - The leading edge of the paper does not pass the tandem LCF feed sensor (S46) in the transport path within a specified period of time.
- (2) Open the right lower cover, remove all the paper remaining on the transport path and close the cover to clear the paper jam. If either of the tandem LCF transport sensor (S45) is still ON when the right lower cover is closed, it is determined that there is still paper on the transport path and the paper jam status is not cleared.
- (3) When a paper jam occurs in the tandem LCF during continuous copying, the sheet that was fed before the jam is copied normally.

#### [E] Call for Service

- (1) When the tandem LCF tray-up sensor (S44) is not turned ON even though the specified period of time has passed since the tray started to be raised, it is assumed that the drawer is not operational and the corresponding message is displayed on the control panel.
- (2) When the tandem LCF bottom sensor (S42) is not turned ON even though the specified period of time has passed since the tray started to be lowered, it is assumed that the drawer is not operational and the corresponding message is displayed on the control panel.
- (3) When the end fence stop position sensor (S75) is not turned ON even though the specified period of time has passed since the end fence started to move the paper in the standby side tray, it is assumed that the tandem LCF is not operational and the corresponding message is displayed on the control panel.
- (4) When the end fence home position sensor (S73) is not turned ON even though the specified period of time has passed since the end fence started to move the paper in the standby side, it is assumed that the tandem LCF is not operational and the corresponding message is displayed on the control panel.
- (5) The states (1) to (4) are cleared by turning the power OFF and solving the problems.

# 3.12 Process Related Section

## 3.12.1 Construction

This chapter describes the following unit regarding the image forming process.

- Main charger
- Charger wire cleaner
- Discharge LED
- Ozone filter
- Surface potential sensor
- High-voltage transformer
- Temperature/Humidity sensor

The drum/cleaner unit is described in chapter 3.13, the developer unit is described in chapter 3.14 and the transfer/transport unit is described in chapter 3.15.

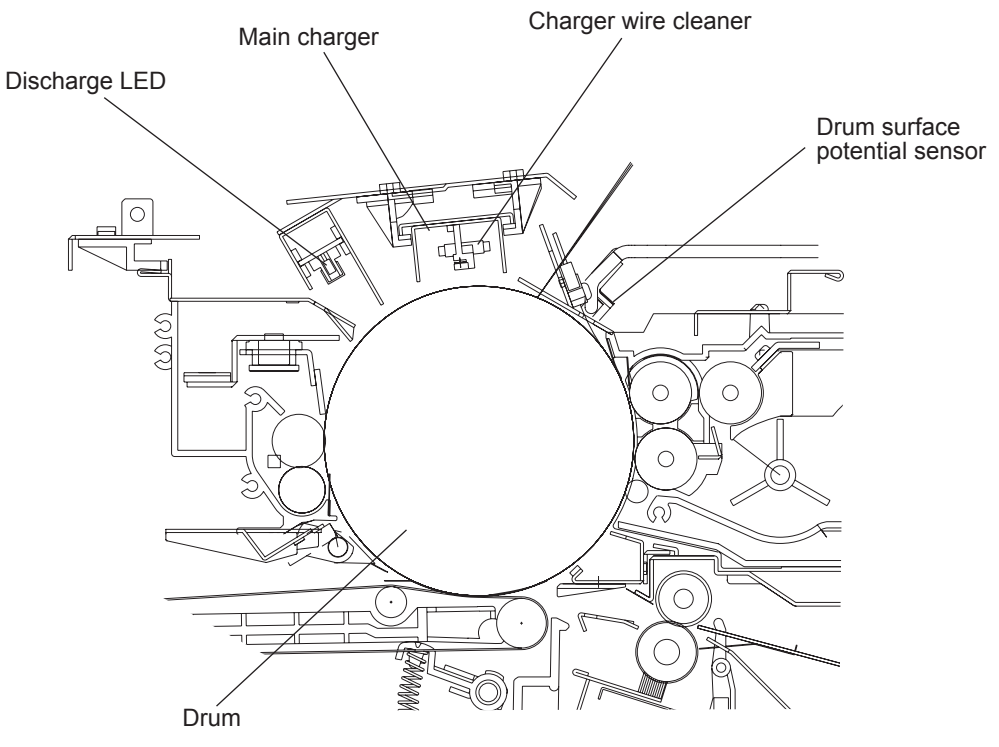

Fig. 3-55

### 3.12.2 Functions

#### (1) Main charger

The main charger is configured by stretching a charger wire between two insulation blocks provided at both ends of the U-shaped metal rod.

When a high voltage is applied to the charger wire, the air around the wire is ionized (electrostatically charged), and this ionized air is attracted onto the drum's surface. This phenomenon is referred to as the "corona discharge". In the dark, the surface of the drum is negatively (-) charged by the corona discharge of the main charger.

#### (2) Charger wire cleaner

It removes stains on the charger wire regularly to avoid poor charging and drum irregularities. The charger wire cleaner pad is pushed against the charger wire and moved to and fro on the wire to clean it. The charger wire cleaner drive motor (M12) moves the charger wire cleaner to and fro.

It cleans the wire when the power is turned ON, the cover interlock switch (SW8) is turned ON or 2000 or more continuous copies have been made since the previous cleaning.

#### (3) Discharge LED (ERS)

Discharging is a process of reducing or eliminating the electrostatic charges on the drum. The discharge LED have two effects: a cleaning effect and a pre-exposure one. The cleaning effect neutralizes and eliminates the residual charges on the drum surface by lowering the electrical resistance of the photosensitive surface as a result of exposing it to the light, and the pre-exposure effect keeps a fixed drum surface potential before the charging process. There is an array of 14 LEDs with a 660 nm wavelength.

#### (4) Ozone filter

Ozone produced by corona discharge of the main charger is exhausted through this filter. The catalyzer of the ozone filter degrades the ozone.

(5) Drum surface potential sensor (S13) It detects the surface potential of the photoconductive drum and performs control to keep the difference between the surface potential and the development bias constant.

#### (6) High-voltage transformer

This board creates the output control voltage of the main charger, charge grid, power supply roller and developer bias.

### (7) Temperature/Humidity sensor (S7)

This sensor (S7) and drum thermistor (THM5) detect the temperature and humidity inside of the equipment since the drum, developer material and paper are affected by environmental elements such as temperature or humidity. Thus the main charger grid, transfer belt, developer bias, laser output and auto-toner output are controlled to be at their optimum states. The temperature/humidity sensor (S7) is installed in the control panel.

# 3.13 Drum/Cleaner Unit

### 3.13.1 Construction

This chapter describes the drum and cleaner unit. The cleaner unit consists of the drive section, cleaning section, recovered toner transport section, image quality sensor (S14), drum separation finger, etc.

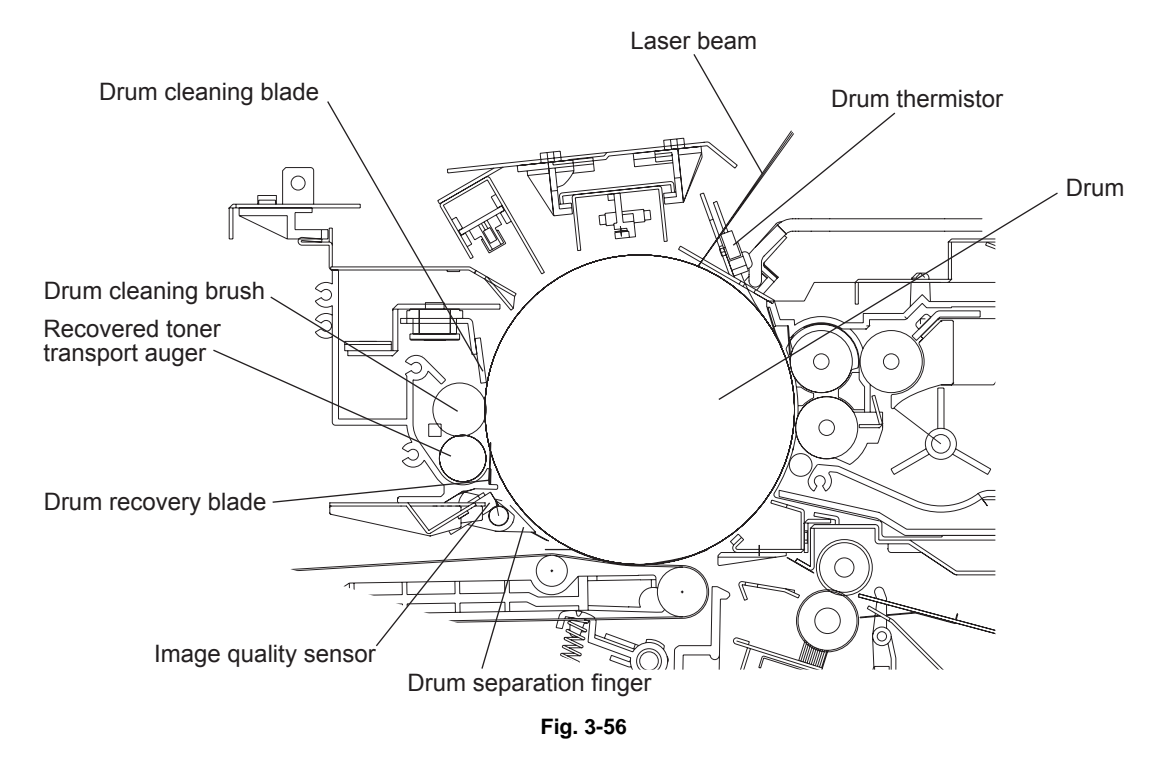

## 3.13.2 Functions

(1) Drum

It is a cylindrical aluminum base on which an organic photosensitive material (photoconductor) is thinly applied. A photoconductor becomes insulative (high electric resistance) at dark places (out of the light), while it becomes conductive (low electric resistance) under the light, so it is called a photoconductor.

(2) Drum cleaning blade

It is made of polyurethane rubber. It scrapes off the residual toner on the drum surface by being pressed against the drum with a certain pressure by the weight. You can separate the blade from the drum by turning the cam manually in order to release the pressure.

- (3) Drum recovery blade It catches the toner scraped off by the drum cleaning blade.
- (4) Recovered toner transport auger It corrects and transfers the toner scraped off by the drum cleaning blade and caught by the drum recovery blade. The toner is transferred to the recycle unit to be reused.
- (5) Drum separation finger It separates paper not separated from the drum on the transfer belt.
- (6) Image quality sensor (S14)
   It detects the adhered toner amount from the reflective rate for the test pattern formed on the drum in order to maintain a proper image density and line width.
- (7) Drum thermistor (THM5) Since the charging amount changes depending on the temperature of the drum surface, the drum thermistor detects the temperature of the drum surface.
- (8) Drum cleaning brush It eliminates the paper dust and extraneous substances adhering to the drum surface after the paper has been separated. It also decreases the friction of the drum cleaning blade to lengthen its life span, which improves the image reliability.
- (9) Drum motor (M11) It drives the drum through the timing belt, pulleys and couplings.
- (10) Cleaning brush driving motor (M13)
   It drives the drum cleaning brush and recovered toner transport auger through the timing belt, pulleys and gears.
- (11) Drum separation finger solenoid (SOL1) It works only when the leading edge of the paper is passing the drum. The drum separation finger is pressed against the drum by this solenoid and the finger separates the paper forcibly from the drum.

# 3.13.3 Image Quality Control

### [1] Outline

This equipment performs image quality control with the image quality sensor. Image quality control is for altering the image formation condition to minimize the changing of the image density and line width caused by the setting environment for the equipment and the life of consumables.

The image quality sensor detects the density of the test pattern developed on the drum, and the image formation condition is changed depending on the result.

### [2] Construction

The construction of the control circuit is as follows.

· Image quality sensor:

This sensor emits the light corresponding to the voltage of the light source amount signal output from the control section onto the drum, and outputs the voltage corresponding to the reflected light amount of the drum and the test pattern (toner image) on the drum.

Control section (LGC board):

This section performs image quality control mainly with the engine CPU, which outputs the light source amount signal (CTDVR-1A) of the image quality sensor by a D/A converter, and converts the reflected light amount signal (CTDS-1) into a digital signal by mean of the A/D converter embedded in the engine CPU and reads it, and then sets the image formation condition based on the read result.

• Image formation process system:

This system consists of the process of charging, laser exposing and developing. Each process is operated based on the image formation condition set by the control section. When image quality control is performed, the laser unit exposes the test pattern on the drum.

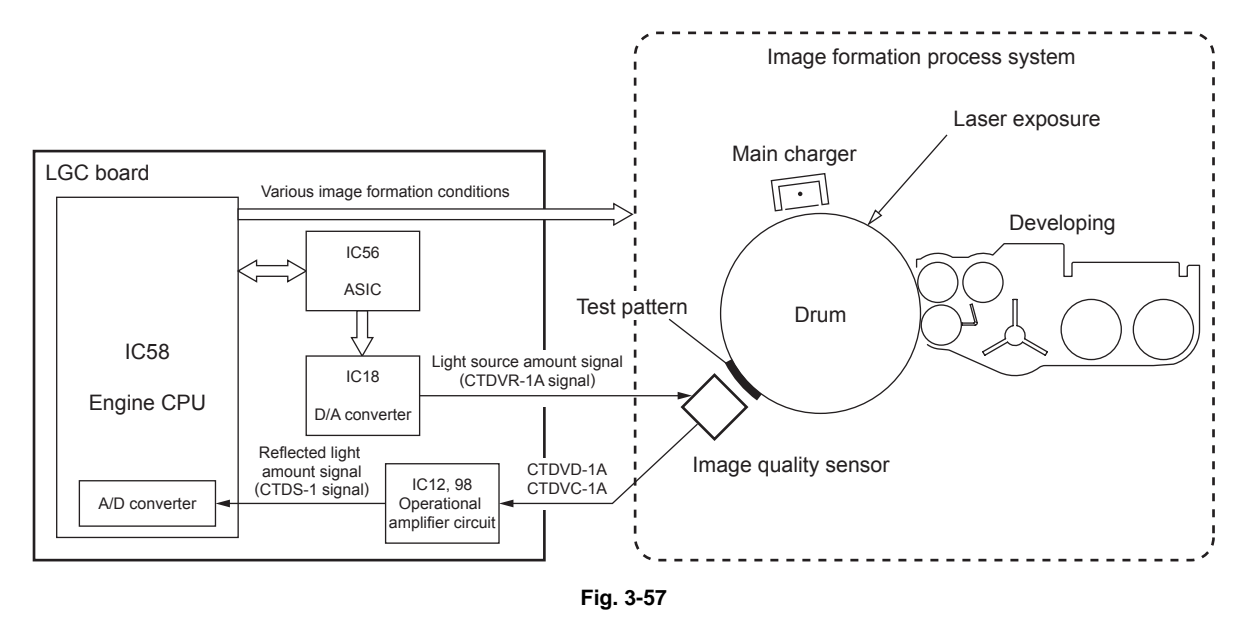

# 3.14 Developer Unit

### 3.14.1 Construction

This chapter describes about the following units related to the development process, parts, control circuit, etc.

- Toner cartridge drive unit
- Toner recycle unit
- Developer unit
  - Developer material
  - Mixer unit
  - Paddle
  - Transport sleeve (magnetic roller)
  - Upper/Lower developer sleeve
  - Doctor blade
  - Auto-toner sensor
  - Scattered toner recovery roller
- Developer unit drive section

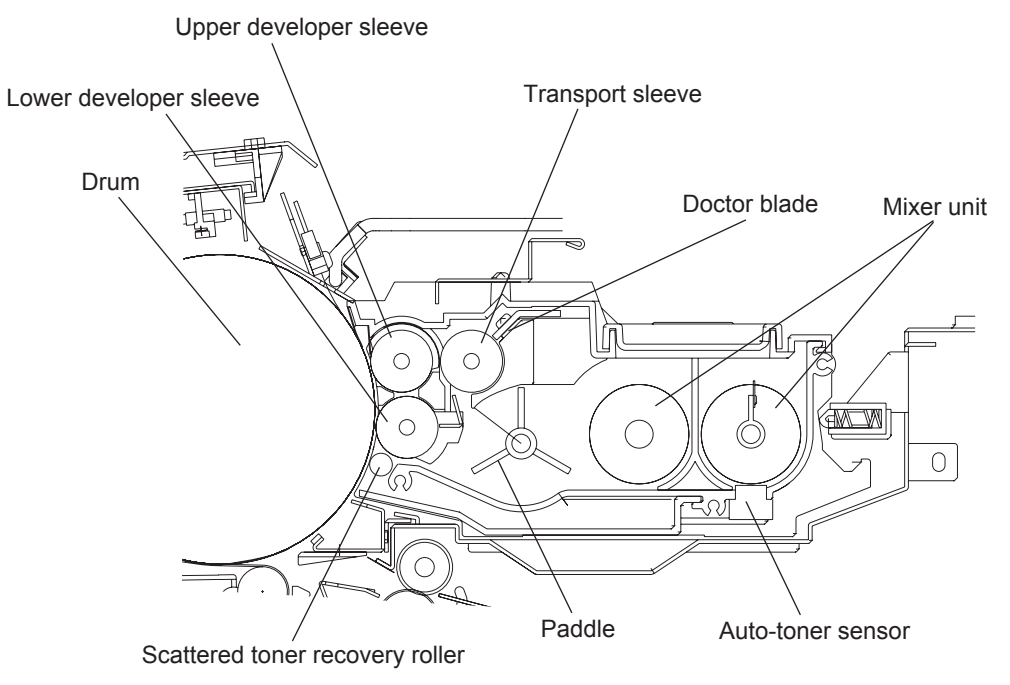

Fig. 3-58

# 3.14.2 Functions

#### (1) Toner cartridge

The toner cartridge is filled with the toner and the toner is supplied to the developer unit. In this equipment, the toner cartridge can be replaced without stopping any operation when the toner cartridge becomes empty during printing.

The remaining amount of the toner can be detected in the following 3 steps.

- Detecting that the toner in the toner cartridge has decreased The drive count of the new toner transport motor (M6) theoretically can be a detection of decreased toner amount in the toner cartridge.
- Detecting that the toner cartridge is empty
   The toner cartridge empty sensor (S10) detects that the toner cartridge has become empty.
   This sensor is installed on the toner cartridge holder, and detects the presence of the toner in
   the cartridge by the contact of the toner to the sensor surface.
   Even after the cartridge is detected as empty, a small amount of toner still remains in the sub hopper. This remaining toner enables to print approx. 2,000 sheets of A4/LT paper so that the
   toner cartridge can be replaced during this printing, without stopping the printing operation.

When the front cover (upper) is opened for the cartridge replacement during printing, the recycle toner transport motor (M8) continues running but the new toner supply motor (M5) is stopped. While the cover is opened, the equipment exits only a number of sheets specified in the code 08-6467. When the number of sheets being exited exceeds this specified number, the printing is interrupted. When the cover is closed, the printing is resumed.

 Detecting lowered toner density in the developer unit (printing is disabled) The auto-toner sensor (S12) detects that the toner in the developer unit has been consumed by detecting the toner density in the unit.

#### Note:

Calculation of the pixel counter is not used for the above detection of the amount of toner remaining.

### (2) Toner cartridge drive unit

The toner cartridge drive unit consists of the toner cartridge holder which rotates the toner cartridge, and the sub-hopper.

#### New toner supply motor

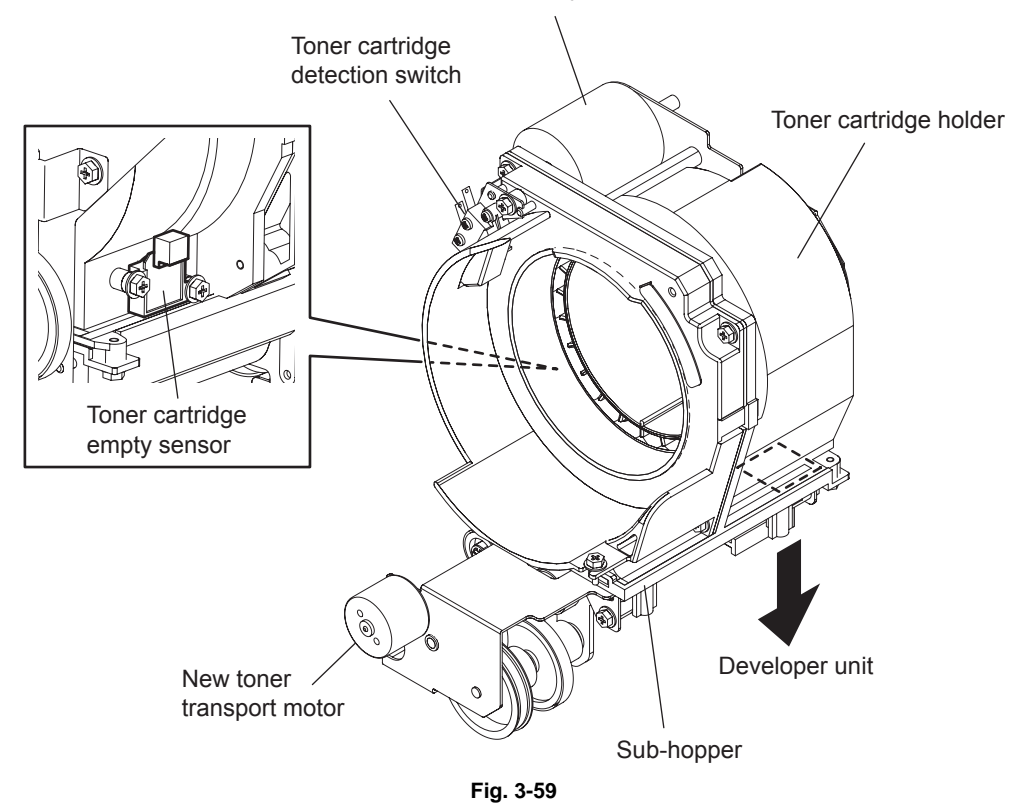

Toner cartridge holder

The toner cartridge holder includes a coupling to hold the toner cartridge, the new toner supply motor (M5) to rotate the cartridge, the toner cartridge detection switch (SW2) to detect the rotation of the cartridge, and the toner cartridge empty sensor (S10) to detect the empty status of the cartridge.

• New toner supply motor (M5)

The drive of the new toner supply motor (M5) is transmitted to the toner cartridge holder through the pulley, timing belt and gear, and thus the coupling of the holder is rotated. The cartridge is rotated along with the rotation of the coupling to supply the toner.

- Toner cartridge detection switch (SW2) This switch detects the rotation of the toner cartridge.
- Toner cartridge empty sensor (S10)

This sensor is a piezoelectric type sensor which detects the empty status of the cartridge. When the toner is adhered on the surface of this sensor, a correct detection cannot be performed. Therefore a blade to scrape off the toner adhered on the sensor surface is equipped on the toner cartridge holder. This blade is rotated by the drive of the new toner supply motor (M5).

· Sub-hopper

The sub-hopper consists of the paddle to mix the toner transported from the cartridge, and the auger to transport the toner to the developer unit.

 New toner transport motor (M6) The new toner transport motor (M6) drives the paddle and auger of the sub-hopper through the pulley, timing belt and gear. Therefore the drive of the toner cartridge holder differs from that of the sub-hopper.

### (3) Toner recycling unit

A toner recycling system is adopted in this equipment. The toner, which has been recovered from the drum surface by the drum cleaner, is transported to the developer unit by the toner recycling unit, and thus the transported toner is recycled.

This unit consists of the recycle toner hopper to collect and mix the recycle toner, and the pipe to transport the recycle toner from the drum cleaner to the recycle toner hopper.

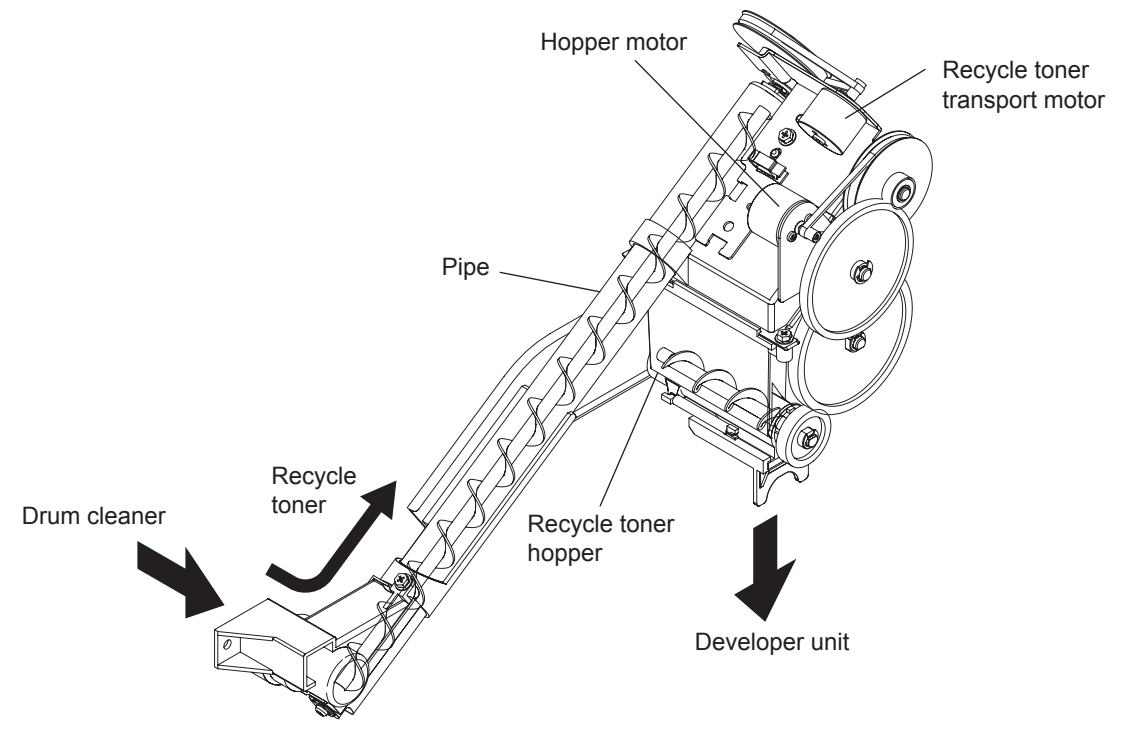

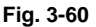

- Recycle toner hopper This hopper includes the paddle and auger driven by the hopper motor (M7).
- Pipe

The auger is equipped in the pipe to transport the toner. This auger is driven by the recycle toner transport motor (M8).

#### (4) Developer unit

The developer unit of the e-STUDIO756/856 has a different structure (driving gear) from that of e-STUDIO556/656 due to its copy speed. The developer unit of the e-STUDIO556/656 has a protrusion on its rear side to prevent a wrong installation.

• Developer material

The developer material consists of the carrier and toner. The developer material requires a periodic maintenance since it deteriorates in a long-term use and print images may be influenced by this deterioration.

• Mixer

The carrier and toner generate a friction when the developer material is mixed. The carrier is positively charged while the toner is negatively charged, and thus the toner is adhered on the drum by static electricity caused by this charging.

Paddle

The paddle supplies the developer material mixed by the mixer to the transport sleeve. Also the paddle returns the developer material separated from the lower developer sleeve to the mixer section.

• Transport sleeve / Developer sleeve (Magnetic roller)

These sleeves are aluminum rollers which include a magnet in each. This magnetic force attracts the developer material to form a magnetic brush. This magnet is fixed, therefore only the sleeves are rotated. By this rotation, the developer material is transported from the transport sleeve to the developer sleeve, and the magnetic brush formed by the developer sleeve sweeps over the drum surface, thus the development is performed.

Doctor blade

The doctor blade controls the amount of the developer material transported from the transport sleeve so that the magnetic brush of the developer material can contact with the drum surface properly.

• Auto-toner sensor (S12)

The ratio of the carrier and toner (= toner density) in the developer material should constantly be fixed at a certain level for a correct image printing. The auto-toner sensor (S12) detects the inclusion ratio of the toner in the developer material with a magnetic bridge circuit. When the toner becomes insufficient, the new toner supply motor (M6) and the hopper motor (M7) are driven to supply the toner from the toner cartridge and the recycle toner hopper.

- Scattered toner recovery roller This roller catches the toner scattered from the developer sleeve and puts the caught toner into the developer unit, so that the scattered toner will not fall out of the developer unit.
- (5) Developer unit drive section The developer unit is driven by the developer unit motor (M10).
- (6) Developer unit fan (M31) / Toner filter The developer unit fan (M31) suctions the toner scattered out of the developer unit, and the suctioned toner is then collected at the toner filter through the duct.
- (7) Duct in fan (M30) This fan cools down the developer unit.
- (8) Developer unit detection switch (SW3) This switch detects whether the developer unit is installed or not.

# 3.14.3 Developer Unit Drive

Developer unit drive

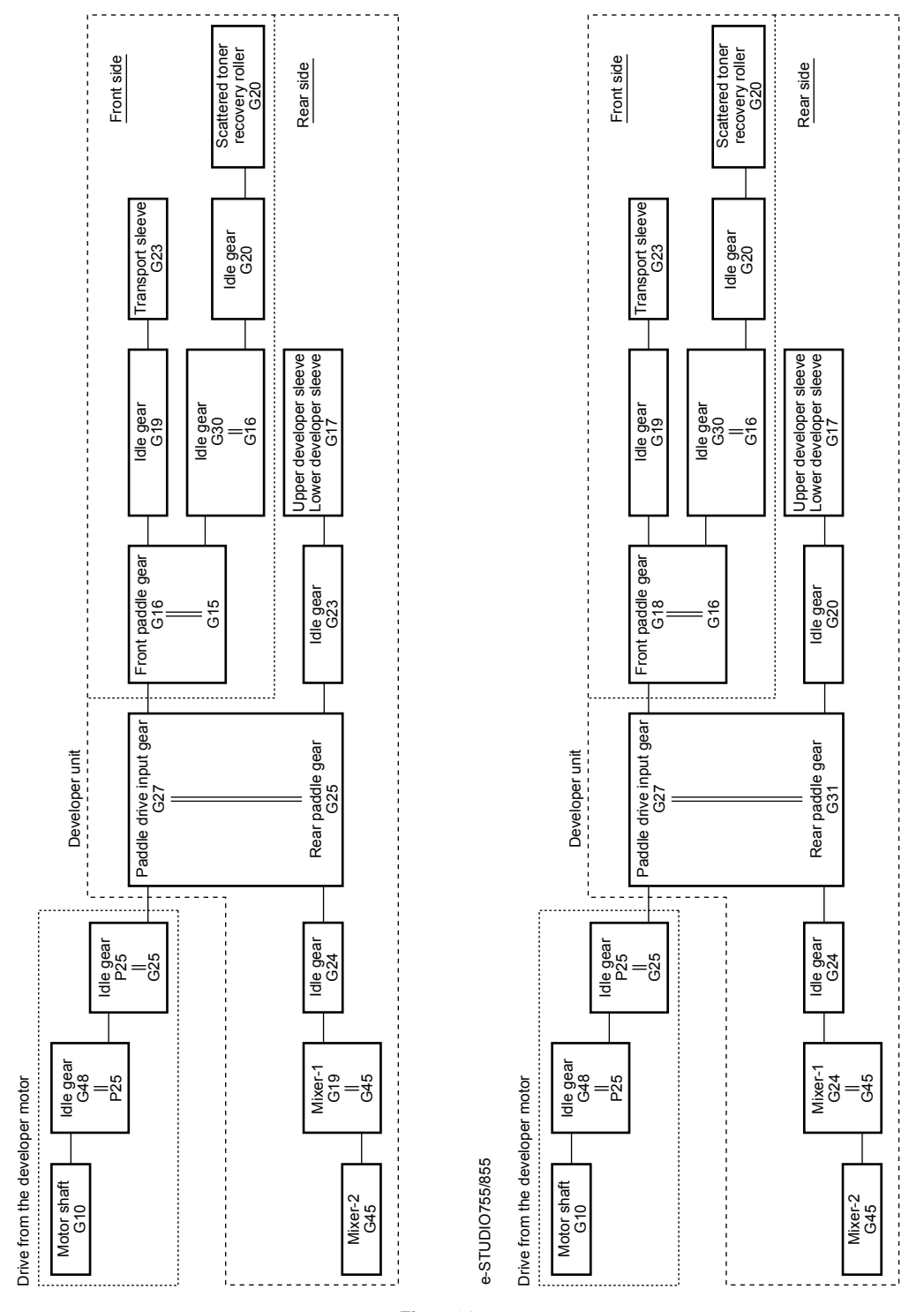

Fig. 3-61

e-STUDI0555/655

# 3.15 Transfer/Transport Unit

#### 3.15.1 **General Description**

The transfer/transport unit consists of the following 3 sections.

- Transfer section: Separates the paper from the drum with the transfer belt, and transports the paper to the fuser unit.
- Fuser unit: Fuses the toner onto the paper.
- Horizontal transport section: Transports the reversed paper to the intermediate transport roller during duplex printing.

The general descriptions of the transfer section and the horizontal transport section are shown below. (The general description of the fuser unit is written in Chapter 3.16.)

#### Transfer section:

The paper transported from the registration roller and the toner on the drum are transferred to the transfer belt by a static attraction (the paper is separated from the drum here), and then the separated paper is transported to the fuser unit. The toner adhered on the transfer belt is cleaned in the belt cleaning mechanism, and then transported to the used toner bag. The transfer section is driven by the transfer belt motor (M14).

#### Horizontal transport section:

The reversed paper for duplex printing is transported to the horizontal transport section. At the horizontal transport section, the paper is transported to the intermediate transport roller. The section includes 4 transport rollers controlled by 3 clutches (CLT1/2/3). The fuser motor (M3) drives the operation of this section.

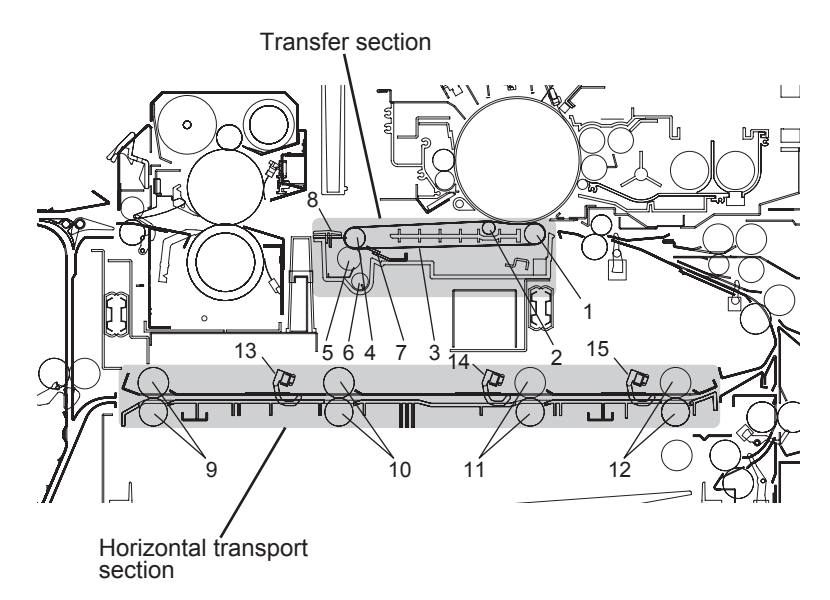

Fig. 3-62

| No. | Name                       | No. | Name                          |
|-----|----------------------------|-----|-------------------------------|
| 1   | Follower roller            | 9   | Horizontal transport roller-1 |
| 2   | Power supply roller        | 10  | Horizontal transport roller-2 |
| 3   | Transfer belt              | 11  | Horizontal transport roller-3 |
| 4   | Transfer belt drive roller | 12  | Horizontal transport roller-4 |
| 5   | Cleaning brush             | 13  | Horizontal transport sensor-1 |
| 6   | Recovery auger             | 14  | Horizontal transport sensor-2 |
| 7   | Cleaning blade             | 15  | Horizontal transport sensor-3 |
| 8   | Transport guide            |     |                               |

## 3.15.2 Functions

### (1) Transfer belt unit

The transfer belt unit is a main unit of the transfer section. This unit is divided into 2 parts; the belt support/power supply section which supports and rotates the belt and supplies the power to the belt, and the cleaning mechanism section which scrapes off the toner adhered on the belt surface.

The transfer belt motor (M14) drives the transfer belt unit.

The drive from the transfer belt motor (M14) is transmitted to the drive gear and drive roller through the timing belt and relay gears. The drive is transmitted to the transfer/transport unit with a gear having a planetary joint.

(2) Transfer belt support/power supply section

The transfer belt is supported by 3 rollers; transfer belt drive roller, follower roller and power supply roller. A voltage, whose polarity is reverse to that of the toner on the photoconductive drum, is applied on the power supply roller. The current flowing to the transfer belt is controlled at a constant current of 70  $\mu$ A (85  $\mu$ A: e-STUDIO756/856, e-STUDIO757/857). (The voltage is normally between +2 kV and +5 kV, while the applied voltage changes due to this constant-current control.) A voltage of +510 V is applied on the follower roller by a varistor. A high-voltage probe is required for this measurement. Do not use a digital voltmeter for your safety.

(3) Transfer belt

The transfer belt is a high-precision flat rubber belt with coating, holding electrical resistance, which electrostatically attracts the paper (toner).

(4) Transfer belt cleaning mechanism The transfer belt cleaning mechanism section scrapes off the residual toner or paper dusts on the transfer belt surface with the transfer belt cleaning blade and transfer belt cleaning brush,

and also transports the used toner with the recovery auger.

(5) Transfer belt cleaning blade The cleaning blade removes paper dusts and foreign objects left on the transfer belt surface after the separation of the paper.

### (6) Transfer belt cleaning brush

The cleaning brush is a conductive part to clean the toner electrostatically, and the voltage whose polarity is reverse to that of toner is applied on it. The current flowing to the cleaning brush is controlled at a constant current of 5  $\mu$ A. (The voltage is normally between +100V and +500V, while the applied voltage changes due to this constant-current control.) A high-voltage probe is required for this measurement. Do not use a digital voltmeter for your safety.

(7) Recovery auger

The recovery auger transports the residual toner scraped off with the transfer belt cleaning blade and transfer belt cleaning brush to the used toner transport auger section.

(8) Transport guide

The transport guide leads the electrostatically attracted paper to the fuser unit. The guide is made of a material which prevents a frictional charge caused by the paper.

(9) Transfer/transport unit lock/unlock mechanism

The transfer/transport unit lock/release mechanism locks the unit in the equipment, and unlocks it to draw the unit out to the front side when the paper jam is being cleared. The mechanism also separates the transfer belt unit from the drum when the transfer/transport unit is drawn out. When the unit is being drawn out, the mechanism can prevent the erroneous operation of the handle. When the handle is turned clockwise (in a horizontal position), the unit can be drawn out. Insert the transfer/transport unit into the equipment and turn the handle counterclockwise (in a vertical position), so that the unit can be locked in. If the unit is not inserted completely, the handle cannot be turned from the horizontal position.

(10) Transfer belt unit contact/release mechanism

When printing is completed or a paper jam has occurred, the mechanism releases the transfer belt unit from the photoconductive drum. When printing is started, the mechanism contacts the unit with the photoconductive drum.

The cam is rotated by the drive of the transfer belt cam motor (M15). Along with this rotation, the lever on the rear side of the transfer/transport unit moves up and down, and thus the transfer belt unit and the drum are contacted or released.

The phase of the cam is controlled by the transfer belt release detection sensor (S15) and the transfer belt contact detection sensor (S16).

- (11) Drum damp heater (DH3) (condensation prevention) The drum damp heater (DH3) is installed under the transfer belt. The power is supplied to this heater when the main power switch (SW6) is turned OFF.
- (12) Horizontal transport section

The paper reversed for duplex printing is transported to the horizontal transport section. At this section, the paper is transported to the intermediate transport roller. This section is driven by the fuser motor (M3) and controlled by the horizontal transport section driving clutches-1 (CLT1), -2 (CLT2) and -3 (CLT3), and this drive is transmitted to the transport roller. The horizontal transport sensors-1 (S19), -2 (S20) and -3 (S21) detect the paper transport.

### 3.15.3 General Description of Transfer Belt Unit Operation

- 1. The transfer belt unit is released from the photoconductive drum in the ready status.
- 2. The transfer belt is lifted, as well as rotated, and contacted with the photoconductive drum at the start of printing.
- 3. The voltage of the high-voltage transformer is applied on the transfer belt through the power supply roller.
- 4. Since the surface of the transfer belt is positively charged by a dielectric polarization, the belt electrostatically attracts the paper from the drum. Thus the processes of transfer, separation and paper transport are continuously performed.
- 5. The transfer belt unit is lowered, stops rotating, and waits at the released position from the photoconductive drum after the completion of printing.

# 3.16 Fuser Unit

### 3.16.1 Outline

The toner is fused on the paper separated from the photoconductive drum by having heat and pressure applied to it. The paper is then discharged through the paper exit section. The fuser unit consists of the IH coil (IH-COIL), fuser roller, pressure roller, separation fingers, cleaning web, thermistors (THM1, 2, 3 and 4), thermostat (THMO1 and 2), fuser exit rollers, fuser transport sensor (S9), etc.

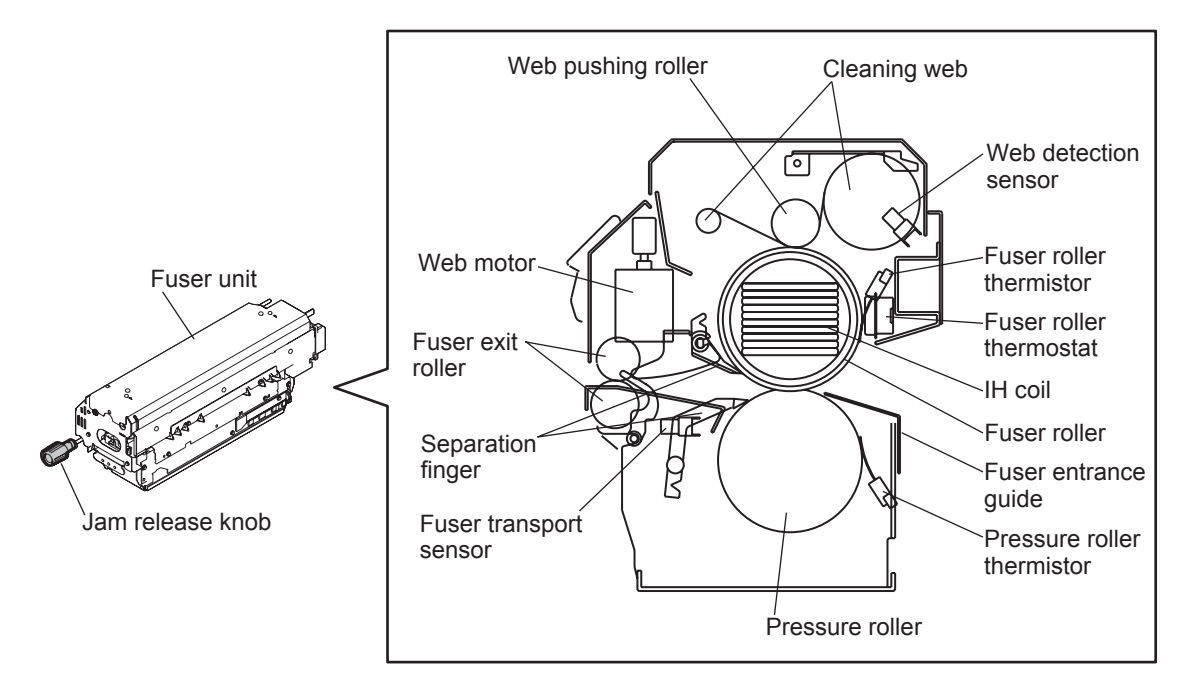

Fig. 3-63

### 3.16.2 Operation

At the fuser unit, the toner is fused on the paper which has been separated and transported from the photoconductive drum by having heat and pressure applied to it. The pressure and fuser rollers are rotated by the driving of the fuser motor (M3). The fuser roller has an IH coil (IH-COIL) inside, which does not rotate itself. The fuser and pressure rollers are always pressured by a spring force. After being fused, the paper is separated smoothly from the fuser roller by the separation fingers. The thermistors (THM1, 2 and 3) detect the fuser roller temperature to control it, and when the temperature becomes abnormally high, which is detected by thermostats (THMO1 and 2), the power supply to the IH coil (IH-COIL) is cut off.

### 3.16.3 Functions

#### (1) Cleaning web

The cleaning web is attached touching the fuser roller by means of the web pushing roller to remove any toner or paper dust that has stuck to the fuser roller during the fusing process. It is rolled up by the web motor (M4) with its clean surface always touching the fuser roller. It also contains silicone oil for coating the surface of the fuser roller, which makes it easier to clean up any toner or paper dust.

The cleaning web rolled around the roller has been made thinner and lengthened. This has increased the web rolling up speed and improved the cleaning performance. The cleaning web's cleaning performance is the same as that of the cleaning roller, so this equipment does not have a cleaning roller.

# 3.16.4 Fuser Control Circuit

### [1] Configuration

A forcible power OFF circuit is embedded in this equipment. This circuit detects the overheating of the fuser unit with the thermistors installed on it. When the surface temperature of either the fuser roller or the pressure roller has exceeded the specified value, the circuit sends the relay ON signal in order to shut off the power supply throughout the unit.

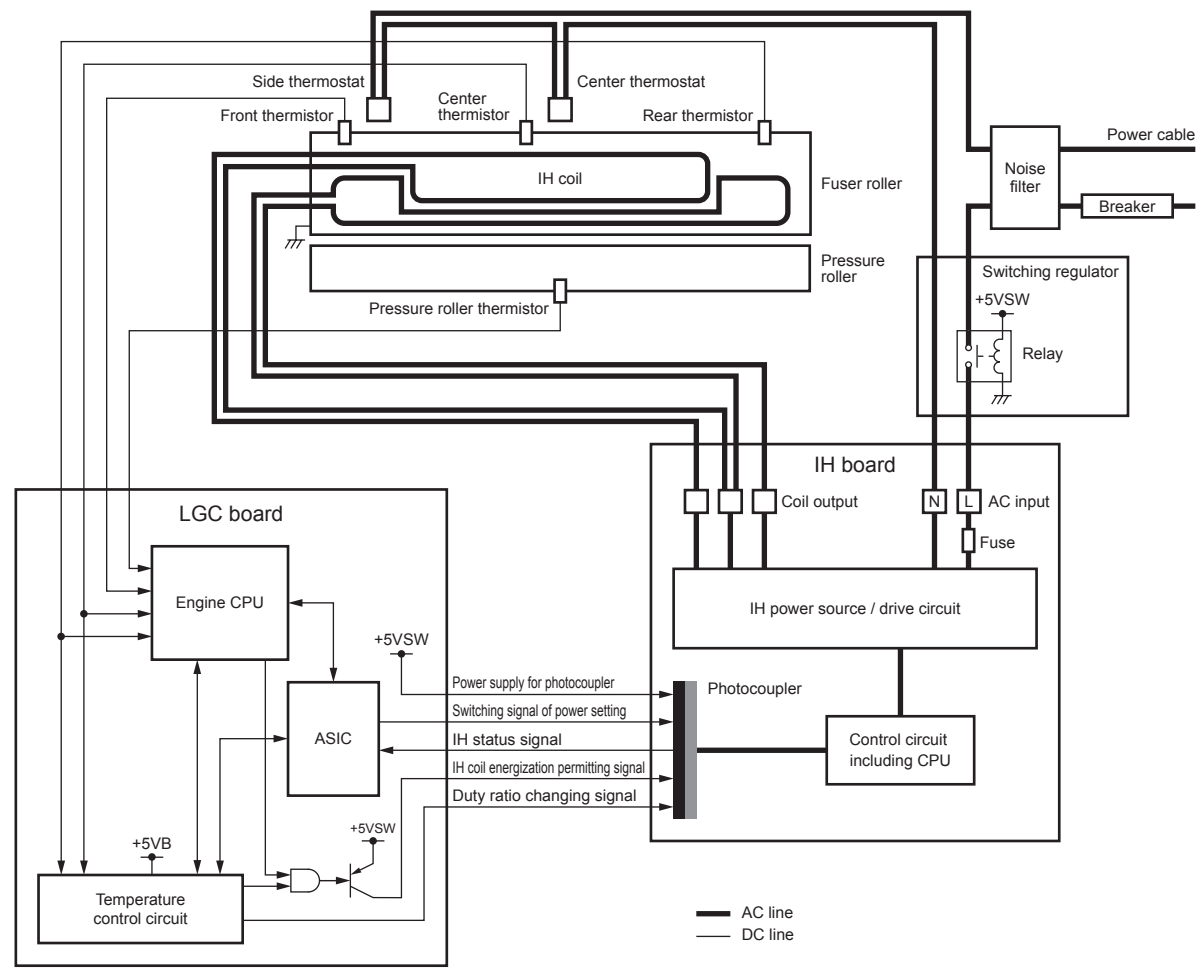

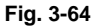

3 - 95

### [2] Temperature detection section

### 1. Fuser unit error status counter control

- To enhance the safety of the fusing section unit, engine CPU provides the following protection: When the third [C411] error has occurred after two consecutive [C411] errors, the IH coil is not turned ON and error [C412] is displayed immediately even if an operator turns OFF the power and back ON. However, if the equipment goes into a ready state normally with the fuser unit error status counter "1" or below, the counter is cleared to "0".
- If the error codes [C411] to [C490] are displayed and still not cleared even though the thermistor, thermostat and IH coil have been repaired (and the power ON/OFF does not clear the error), check the Setting Mode (08-2002) to set the fuser unit error status counter to "0".

### Remark:

The fuser unit error status counter (Setting Mode (08-2002)) never has values other than 0 to 29.

- If the IH coil does not turn ON and the service call [C411] or [C412] is displayed immediately after the power is ON, ensure the fuser unit error status counter is "2" or over. If it is "2" or over, be sure to check the thermistor, thermostat and IH coil. Reset the counter to "0" after repairing them, then turn ON the power.
- If the fuser unit error status counter is "30" or over (e.g., 31), the data in NVRAM or NVRAM itself may possibly have been ruined due to causes such as leakage from the chargers. Check the bias, high-voltage transformers and charge wires to see if any of them is defective, and also look through all the data in the NVRAM.
- When the thermistors detect overheating, the engine CPU decides the error code and counter value of the fuser unit error status. After turning OFF each output (the IH coil, exposure lamp, control panel display, motors and so on), the engine CPU turns OFF the power to protect the fuser unit.

Error code: C449 ([C] and [8]) Counter value of the fuser unit error status: 9 (08-2002)

Thermistors continue detecting the abnormal temperature even after the error codes and counter values are decided. Even if the power is turned ON immediately, it is automatically turned OFF again when the surface temperature of the fuser roller is still higher than the abnormal temperature detected.

Wait until the surface temperature of the fuser roller is lowered enough, and turn ON the power to check the counter value while it is turned OFF again. After confirming that it is the fuser unit abnormality, correct the abnormality and reset the counter value (08-2002) to "0" to start up the equipment normally.

#### 2. Abnormality detection by the thermistors

The table below shows the judging conditions of abnormal temperatures of the fuser roller and the pressure roller, and their checking timing.

|                          |               | Temperature judged       |                        |                         |                                      |                |                          |                            |
|--------------------------|---------------|--------------------------|------------------------|-------------------------|--------------------------------------|----------------|--------------------------|----------------------------|
| Checking<br>timing       | Conditio<br>n | Center<br>thermist<br>or | Rear<br>thermist<br>or | Front<br>thermist<br>or | Pressure<br>roller<br>thermist<br>or | Error<br>code  | Counter<br>(08-<br>2002) | Error<br>judging<br>timing |
| Power ON                 | 1             | 240°C or<br>above        | -                      | -                       | -                                    | C449           | 9                        | Power ON                   |
|                          |               | -                        | 250°C or<br>above      | -                       | -                                    |                |                          |                            |
|                          |               | -                        | -                      | 270°C or<br>above       | -                                    |                |                          |                            |
|                          |               | -                        | -                      | -                       | 250°C or<br>above                    | C468           | 8                        |                            |
|                          | 2             | 40°C or<br>below         | 150°C or<br>above      | -                       | -                                    | C412           | 2                        |                            |
|                          |               | 150°C or<br>above        | 40°C or<br>below       | -                       | -                                    |                |                          |                            |
| Detecting<br>40°C        | 1             | 240°C or<br>above        | -                      | -                       | -                                    | C449           | 19                       | On usual                   |
|                          |               | -                        | 250°C or<br>above      | -                       | -                                    |                |                          |                            |
|                          |               | -                        | -                      | 270°C or<br>above       | -                                    |                |                          |                            |
|                          |               | -                        | -                      | -                       | 250°C or<br>above                    | C468           | 18                       |                            |
|                          | 2             | 40°C or<br>below         | -                      | -                       | -                                    | C412<br>(C411) | 2<br>(1)                 | Fixed time                 |
|                          |               | -                        | 40°C or<br>below       | -                       | -                                    |                |                          |                            |
| Detecting<br>100°C       | 1             | 240°C or<br>above        | -                      | -                       | -                                    | C449           | 21                       | On usual                   |
|                          |               | -                        | 250°C or<br>above      | -                       | -                                    |                |                          |                            |
|                          |               | -                        | -                      | 270°C or<br>above       | -                                    |                |                          |                            |
|                          |               | -                        | -                      | -                       | 250°C or<br>above                    | C468           | 18                       |                            |
|                          | 2             | 100°C or<br>below        | -                      | -                       | -                                    | C446<br>(C443) | 3<br>(6)                 | Fixed time                 |
|                          |               | -                        | 100°C or<br>below      | -                       | -                                    |                |                          |                            |
| When pre-<br>running end | 1             | 240°C or<br>above        | -                      | -                       | -                                    | C449           | 22                       | On usual                   |
| temperature /<br>ready   |               | -                        | 250°C or<br>above      | -                       | -                                    |                |                          |                            |
| is detected              |               | -                        | -                      | 270°C or<br>above       | -                                    |                |                          |                            |

|                          | Temperature judged |                          |                        |                         |                                      |               |                          | · · · · · · · · · · · · · · · · · · · |
|--------------------------|--------------------|--------------------------|------------------------|-------------------------|--------------------------------------|---------------|--------------------------|---------------------------------------|
| Checking<br>timing       | Conditio<br>n      | Center<br>thermist<br>or | Rear<br>thermist<br>or | Front<br>thermist<br>or | Pressure<br>roller<br>thermist<br>or | Error<br>code | Counter<br>(08-<br>2002) | Error<br>judging<br>timing            |
| During ready             | 1                  | 240°C or<br>above        | -                      | -                       | -                                    | C449          | 23                       | On usual                              |
|                          |                    | -                        | 250°C or<br>above      | -                       | -                                    |               |                          |                                       |
|                          |                    | -                        | -                      | 270°C or<br>above       | -                                    |               |                          |                                       |
|                          | 2                  | 40°C or<br>below         | -                      | -                       | -                                    | C447          | 7                        |                                       |
|                          |                    | -                        | 40°C or<br>below       | -                       | -                                    |               |                          |                                       |
|                          |                    | -                        | -                      | 40°C or<br>below        | -                                    |               |                          |                                       |
|                          |                    | -                        | -                      | -                       | 0°C or<br>below                      | C467          |                          |                                       |
| During<br>printing       | 1                  | 240°C or<br>above        | -                      | -                       | -                                    | C449 25       | 25                       | On usual                              |
|                          |                    | -                        | 250°C or<br>above      | -                       | -                                    |               |                          |                                       |
|                          |                    | -                        | -                      | 270°C or<br>above       | -                                    |               |                          |                                       |
|                          | 2                  | 40°C or<br>below         | -                      | -                       | -                                    | C447          | 24                       |                                       |
|                          |                    | -                        | 40°C or<br>below       | -                       | -                                    |               |                          |                                       |
|                          |                    | -                        | -                      | 40°C or<br>below        | -                                    |               |                          |                                       |
|                          |                    | -                        | -                      | -                       | 0°C or<br>below                      | C467          |                          |                                       |
| At Energy<br>Saving Mode | 1                  | 240°C or<br>above        | -                      | -                       | -                                    | C449 27       | 27                       | On usual                              |
|                          |                    | -                        | 250°C or<br>above      | -                       | -                                    |               | 26                       |                                       |
|                          |                    | -                        | -                      | 270°C or<br>above       | -                                    |               |                          |                                       |
|                          |                    | -                        | -                      | -                       | 250°C or<br>above                    | C468          |                          |                                       |
| At paper jam             | 1                  | 240°C or<br>above        | -                      | -                       | -                                    | C449 29       | 29                       | On usual                              |
|                          |                    | -                        | 250°C or<br>above      | -                       | -                                    |               |                          |                                       |
|                          |                    | -                        | -                      | 270°C or<br>above       | -                                    |               |                          |                                       |
|                          |                    | -                        | -                      | -                       | 250°C or<br>above                    | C468          | 28                       |                                       |

\*

The figures in the "Condition" field denote the priority of error checking. The figures in the "Error code" and "Counter" fields with parentheses denote that an error status \* has not yet been determined (= error status is detected only once).
# 3.17 Exit/Reverse Section

## 3.17.1 General Description

This equipment conducts a paper reverse operation when printing more than 2 sheet of paper or carrying out a duplex printing. Its reversing device once transports the paper from the fuser unit to the reverse path where the paper is switched back and reversed, and then transports it to the exit roller or transfer section.

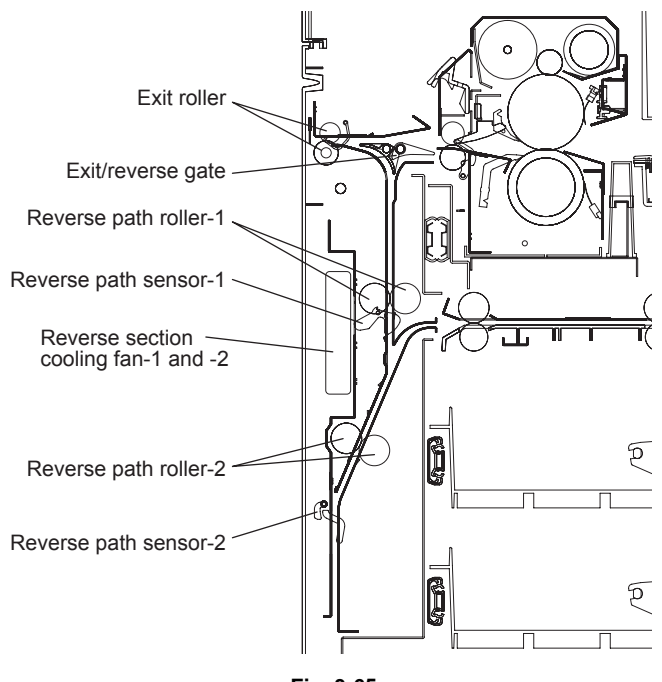

Fig. 3-65

# 3.17.2 Functions

## 1. Exit/reverse gate

This gate switches the paper from the fuser unit in the direction of the exit roller or reverse path. This is operated by the gate solenoid (SOL2).

2. Exit roller

The exit roller exits the paper from the fuser unit to the outside of the equipment. This is driven by the exit motor (M18).

3. Reverse path rollers

The path roller feeds the paper and switches back at the reverse path. This is driven by the reverse motor (M19) and switches the feeding speed to "high" after the trailing edge of paper goes through the fuser transport sensor (S9).

- 4. Reverse section cooling fan-1 and -2 (M24, M25) These fans are equipped to cool down the reverse section.
- 5. Reverse sensor-1 and -2 (S23, S24) These sensors detect the state of paper feeding.

3

## 3.17.3 Driving of Exit/Reverse section

The paper feeding roller in the exit/reverse section is driven by the following mechanism.

- Exit motor (G19)  $\rightarrow$  Gears (G21, G20, G19)  $\rightarrow$  Exit roller
- Reverse motor (T21)  $\rightarrow$  Timing belt and Pulleys (T23, T23)  $\rightarrow$  Reverse path roller

# 3.17.4 Operation

The paper from the fuser unit is transported to the reverse path by the exit/reverse gate, which is usually directed toward the reverse path and switched by the gate solenoid (SOL2) only when the reverse operation is not carried out.

When the trailing edge of the paper has passed through the fuser transport sensor (S9), the paper transport speed at the reverse path is switched to a high one and switched back in a specified time after that. The paper is transported to the exit roller with keeping the high speed and discharged to the outside of the equipment. When carrying out a duplex printing, the paper switched back at the reverse path is transported to the horizontal transport section, which is under the transfer/transport unit and switches the paper transport speed to a normal one at this time, and it is again transported to the transfer section and fused there. Then, after the duplex paper has passed through the fuser unit and the exit/reverse gate has been switched, it is discharged to the outside of the equipment by the exit roller without being transported to the reverse path.

• 3 sheets × 1 copy Single-sided printing operation (A4/LT)

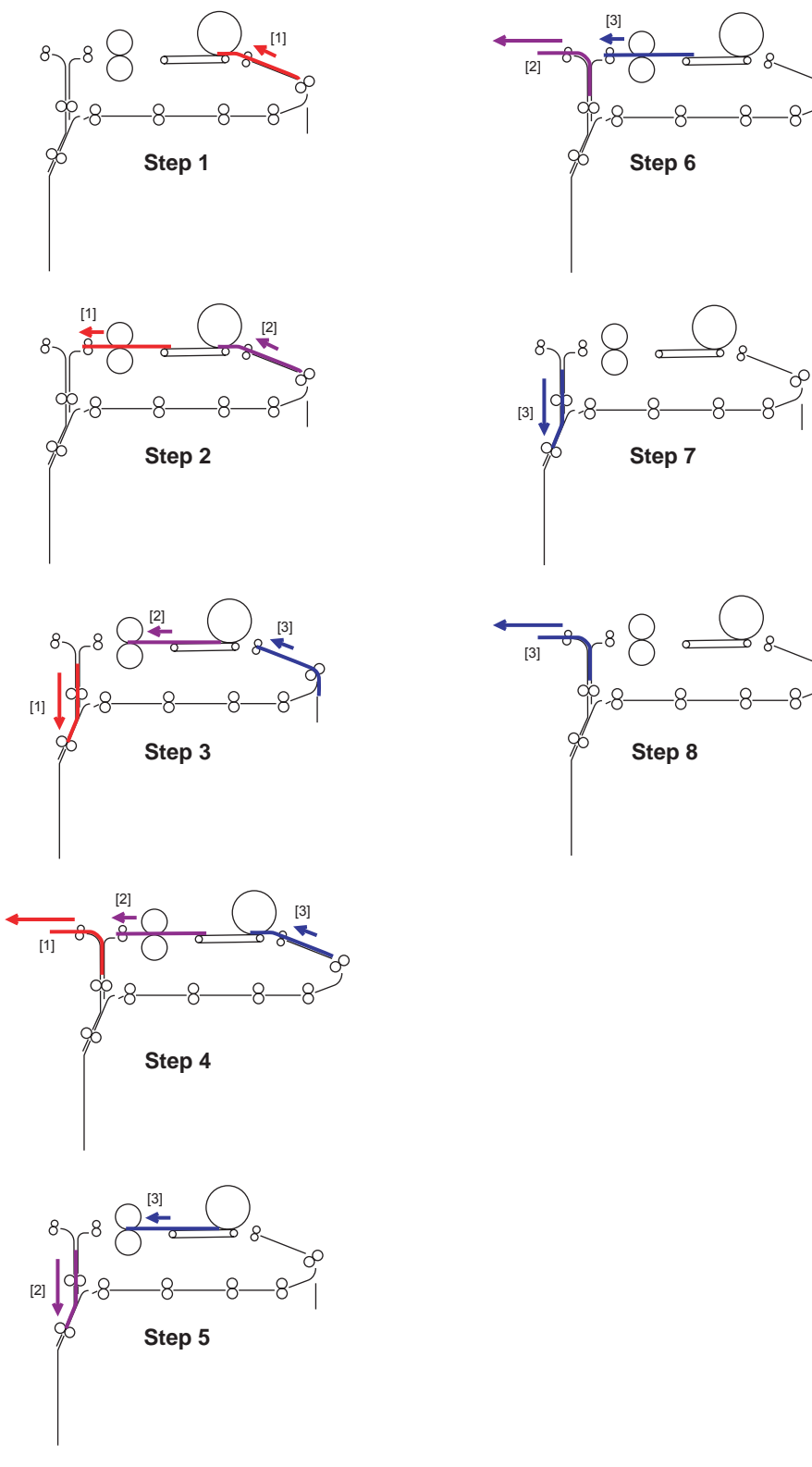

3

# 3.18 Reversing Automatic Document Feeder (RADF)

# 3.18.1 General Description

The Reversing Automatic Document Feeder (RADF) transports original sheets to the RADF original glass and then to the original exit tray after they have been scanned. In scanning double-sided originals, the original is reversed in the exit paper path exclusive to original reversing after the back side has been scanned and then it exits. Therefore the next original can be scanned without waiting for the previous one to exit.

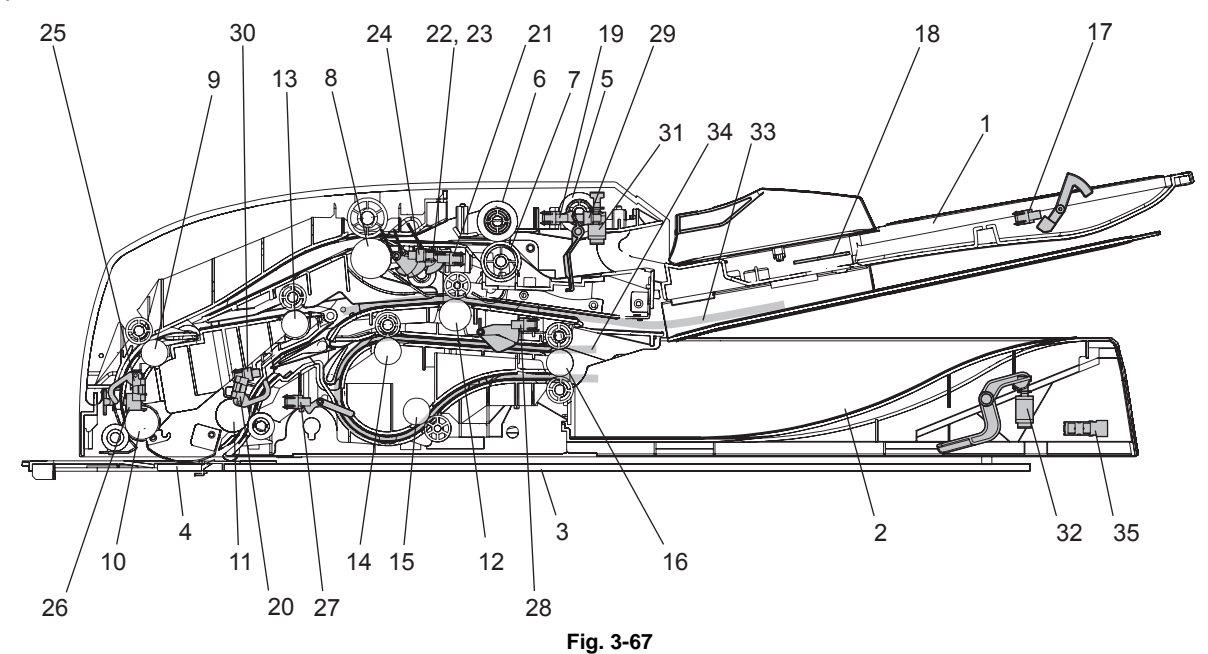

| No. | Name                             | No. | Name                                                    |
|-----|----------------------------------|-----|---------------------------------------------------------|
| 1   | Original tray                    | 19  | Original empty sensor (SR3)                             |
| 2   | Original exit tray               | 20  | Original reading end sensor (SR4)                       |
| 3   | Original glass                   | 21  | Original registration sensor (SR5)                      |
| 4   | RADF original glass              | 22  | Original width detection sensor-1 (SR6)                 |
| 5   | Pickup roller                    | 23  | Original width detection sensor-2 (SR7)                 |
| 6   | Feed roller                      | 24  | Original width detection sensor-3 (SR8)                 |
| 7   | Separation roller                | 25  | Original intermediate transport sensor (SR9)            |
| 8   | Original registration roller     | 26  | Original reading start sensor (SR10)                    |
| 9   | Intermediate transport roller    | 27  | Original exit/reverse sensor (SR11)                     |
| 10  | Reading start roller             | 28  | Original exit sensor (SR12)                             |
| 11  | Reading end roller               | 29  | Original jam access cover opening/closing sensor (SR13) |
| 12  | Reverse roller                   | 30  | Original reverse unit opening/closing sensor (SR14)     |
| 13  | Reverse registration roller      | 31  | Jam access cover opening/closing switch (SWR1)          |
| 14  | Exit intermediate roller         | 32  | RADF opening/closing switch (SWR2)                      |
| 15  | Exit/reverse roller              | 33  | Reverse paper path                                      |
| 16  | Exit roller                      | 34  | Exit paper path                                         |
| 17  | Original tray sensor (SR1)       | 35  | RADF opening/closing sensor (SR15)                      |
| 18  | Original tray width sensor (SR2) |     |                                                         |

## 3

# 3.18.2 Functions

1. Pickup roller

This roller pulls out the original on the original tray and transports it to the feed roller.

2. Feed roller

This roller is placed against the separation roller. It transports the original sent by the pickup roller.

3. Separation roller

This roller is placed against the feed roller. When two originals or more are transported from the pickup roller, the load of the torque limiter of the separation roller is heavier than the frictional force between the sheets. As a result, the separation roller is stopped and the lower paper is not advanced any further.

- 4. Registration roller This roller aligns the sheets sent by the transport roller.
- 5. Intermediate transport roller / Reading start roller These rollers transport the original to the RADF original glass.
- 6. Reading end roller

This roller transports the original scanned at the RADF original glass to the reverse paper path or the exit paper path.

- 7. Reverse roller This roller switches back the original during duplex scanning.
- 8. Reverse registration roller

This roller aligns the original switched back by the reverse roller and transports it to the intermediate transport roller.

9. Exit intermediate roller

This roller transports the original sent from the reading end roller to the exit path and switches it back.

10.Exit/reverse roller

This roller transports the original reversed in the exit path to the exit roller.

11. Exit roller

This roller transports the original to the original exit tray.

# 3.18.3 Description of Operation

## [1] Drive

4 stepping motors are used for driving the Reversing Automatic Document Feeder. Each motor rotates in order to drive the roller.

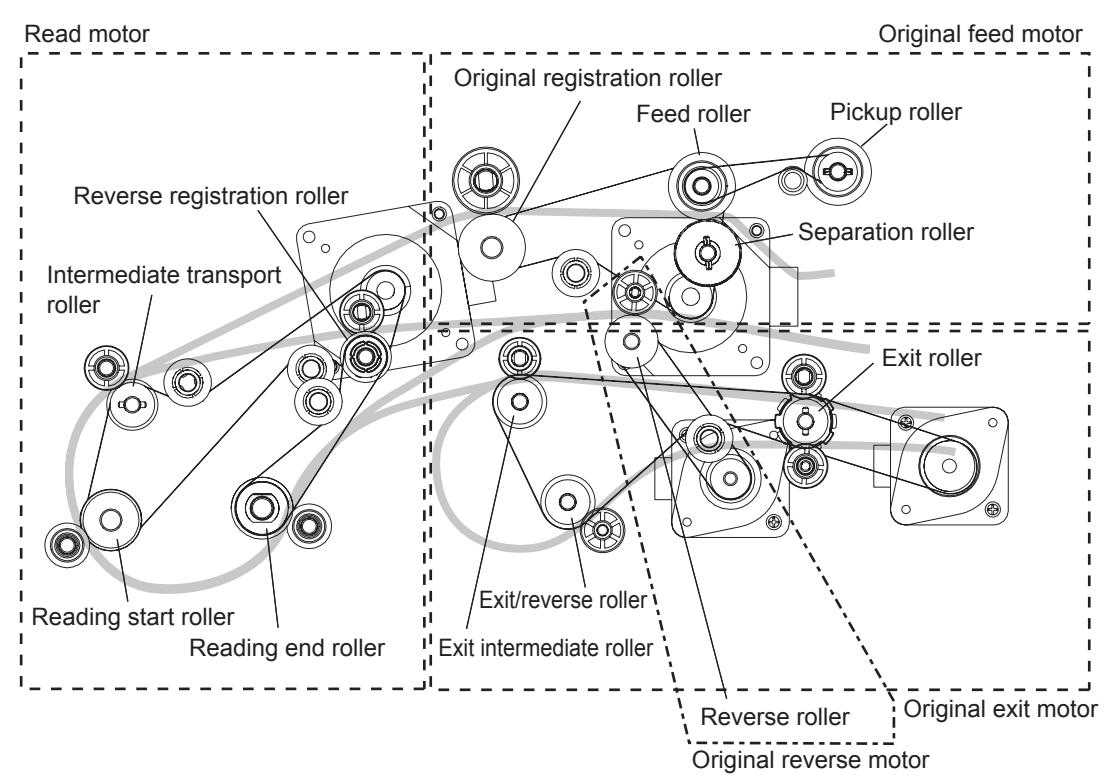

Fig. 3-68

| Motor                        | Rotation                              | Roller                                                                                                    | Remarks                                                                         |
|------------------------------|---------------------------------------|----------------------------------------------------------------------------------------------------|---------------------------------------------------------------------------------|
| Original feed motor (MR1)    | Normal rotation                       | Pickup roller<br>Feed roller                                                                                  | Feeding                                                                         |
|                              | Reverse rotation                      | Registration roller                                                                                           |                                                                                 |
| Read motor (MR2)             | Normal rotation                       | Intermediate transport<br>roller<br>Reading start roller<br>Reading end roller<br>Reverse registration roller |                                                                                 |
| Original reverse motor (MR3) | Normal rotation /<br>Reverse rotation | Reverse roller                                                                                                |                                                                                 |
| Original exit motor (MR4)    | Normal rotation /<br>Reverse rotation | Exit intermediate roller<br>Exit/reverse roller<br>Exit roller                                                | Normal rotation: Front<br>side exiting<br>Reverse rotation:<br>Backside exiting |

## [2] Original size detection

The original tray width sensor, original registration sensor, and original width detection sensors-1, -2 and -3 work in combination to detect the size of originals.

## [2-1] Outline

When an original is placed on the original tray, the width of the original is detected by the positions of the original width guides. Then the original width detection sensors -1, -2 and -3 and the original registration sensor detect the size of the original being transported. Based on the detection result of these sensors, the size of the original is finally determined.

## [2-2] Original tray width sensor

The original tray width sensor detects the width of an original placed on the original tray. It is detected by the brush attached to the rack moving on the original tray width sensor, which is a board with the different length of the patterns written.

This brush is moved as the original width guide is moved. Signals (TWID0S, TWID1S, TWID2S) are opened and shorted to SG by this movement.

The combination of these short (= low level) and open (= high level) can determine the width of the original.

| TWID2S | TWID1S | TWID0S | Original width size<br>(LT series) | Original width size<br>(A4 series) |
|--------|--------|--------|------------------------------------|------------------------------------|
| Н      | Н      | L      | -                                  | B5-R                               |
| Н      | L      | Н      | ST-R                               | A5-R                               |
| Н      | L      | L      | LD / LT                            | A3 / A4                            |
| L      | Н      | L      | 8.5x8.5 / LT-R / LG / 13"LG        | A4-R / FOLIO                       |
| L      | L      | L      | COMPUTER                           | B4 / B5                            |

Sizes detectable in combination of these open and short of the signals are as follows:

H (= high level): Open L (= low

L (= low level): Short

## [2-3] Original width detection sensors-1, -2 and -3 / Original registration sensor

The size of the original is determined by the detection performed in combination of the original width detection sensors-1, -2 and -3 and the original registration sensor, as well as the detection performed by the original tray width sensor.

Sizes detectable in combination of these sensors are as follows:

| Original tray<br>width sensor | Original tray<br>sensor | Original<br>registration<br>sensor | Original<br>width<br>detection<br>sensor-1 | Original<br>width<br>detection<br>sensor-2 | Original<br>width<br>detection<br>sensor-3 | Size<br>determined |
|-------------------------------|-------------------------|------------------------------------|--------------------------------------------|--------------------------------------------|--------------------------------------------|--------------------|
| -                             | -                       |                                    | ON                                         | ON                                         | ON                                         | A3                 |
| -                             | -                       |                                    | ON                                         | ON                                         | OFF                                        | LD                 |
| B5/B4                         | -                       | ON                                 |                                            | OFF                                        | OFF                                        | B4                 |
| -                             | ON                      |                                    | ON                                         |                                            |                                            | FOLIO              |
| A4/A3                         | OFF                     |                                    |                                            |                                            |                                            | A4-R               |
| -                             | -                       |                                    | OFF                                        | OFF                                        | OFF                                        | B5-R               |
| -                             | -                       |                                    | ON                                         | ON                                         | ON                                         | A4                 |
| -                             | -                       |                                    | ON                                         | ON                                         | OFF                                        | LT                 |
| -                             | -                       |                                    | ON                                         | OFF                                        | OFF                                        | B5                 |
| -                             | -                       |                                    | OFF                                        | OFF                                        | OFF                                        | A5-R               |

A4series: (08-9000: 0 or 2)

#### A4 series (width sizes mixed at A3 / A4 standard)

| Original tray<br>width sensor | Original tray<br>sensor | Original<br>registration<br>sensor | Original<br>width<br>detection<br>sensor-1 | Original<br>width<br>detection<br>sensor-2 | Original<br>width<br>detection<br>sensor-3 | Size<br>determined |
|-------------------------------|-------------------------|------------------------------------|--------------------------------------------|--------------------------------------------|--------------------------------------------|--------------------|
|                               | -                       | ON                                 | ON                                         | ON                                         | -                                          | A3                 |
|                               | -                       |                                    | ON                                         | OFF                                        | -                                          | B4                 |
| A3/A4                         | -                       |                                    | OFF                                        | OFF                                        | -                                          | A4-R/FOLIO         |
|                               | -                       |                                    | ON                                         | ON                                         | -                                          | A4                 |
|                               | -                       |                                    | ON                                         | OFF                                        | -                                          | B5                 |

## A4 series (width sizes mixed at B4 / B5 standard)

| Original tray<br>width sensor | Original tray<br>sensor | Original<br>registration<br>sensor | Original<br>width<br>detection<br>sensor-1 | Original<br>width<br>detection<br>sensor-2 | Original<br>width<br>detection<br>sensor-3 | Size<br>determined |
|-------------------------------|-------------------------|------------------------------------|--------------------------------------------|--------------------------------------------|--------------------------------------------|--------------------|
|                               | -                       |                                    | ON                                         | OFF                                        | -                                          | B4                 |
| P4/P5                         | -                       |                                    | OFF                                        | OFF                                        | -                                          | A4-R/FOLIO         |
| 64/60                         | -                       | OFF                                | ON                                         | OFF                                        | -                                          | B5                 |
|                               | -                       |                                    | OFF                                        | OFF                                        | -                                          | A5-R               |

## A4 series (width sizes mixed at A4-R standard)

| Original tray<br>width sensor | Original tray<br>sensor | Original<br>registration<br>sensor | Original<br>width<br>detection<br>sensor-1 | Original<br>width<br>detection<br>sensor-2 | Original<br>width<br>detection<br>sensor-3 | Size<br>determined |
|-------------------------------|-------------------------|------------------------------------|--------------------------------------------|--------------------------------------------|--------------------------------------------|--------------------|
|                               | -                       | ON                                 | ON                                         | OFF                                        | -                                          | A4-R/FOLIO         |
| A4-R                          | -                       |                                    | OFF                                        | OFF                                        | -                                          | B5-R               |
|                               | -                       | OFF                                | OFF                                        | OFF                                        | -                                          | A5-R               |

## A4 series (width sizes mixed at B5-R standard)

| Original tray<br>width sensor | Original tray<br>sensor | Original<br>registration<br>sensor | Original<br>width<br>detection<br>sensor-1 | Original<br>width<br>detection<br>sensor-2 | Original<br>width<br>detection<br>sensor-3 | Size<br>determined |
|-------------------------------|-------------------------|------------------------------------|--------------------------------------------|--------------------------------------------|--------------------------------------------|--------------------|
| B5-R                          | -                       | ON                                 | OFF                                        | OFF                                        | -                                          | B5-R               |
|                               | -                       | OFF                                | OFF                                        | OFF                                        | -                                          | A5-R               |

## LT series (08-9000:1)

| Original tray<br>width sensor | Original tray<br>sensor | Original<br>registration<br>sensor | Original<br>width<br>detection<br>sensor-1 | Original<br>width<br>detection<br>sensor-2 | Original<br>width<br>detection<br>sensor-3 | Size<br>determined |
|-------------------------------|-------------------------|------------------------------------|--------------------------------------------|--------------------------------------------|--------------------------------------------|--------------------|
| -                             | -                       |                                    | ON                                         | ON                                         | ON                                         | A3                 |
| -                             | -                       | ON                                 | ON                                         | ON                                         | OFF                                        | LD                 |
| COMP                          | -                       |                                    |                                            |                                            | OFF                                        | COMP               |
| -                             | ON                      | *                                  | ON                                         | OFF                                        |                                            | LG                 |
| LT-R/LG                       | OFF                     | *                                  |                                            |                                            |                                            | LT-R               |
| -                             | -                       |                                    | ON                                         | ON                                         | ON                                         | A4                 |
| -                             | -                       |                                    | ON                                         | ON                                         | OFF                                        | LT                 |
| -                             | -                       | OFF                                | ON                                         | OFF                                        | OFF                                        | 8.5x8.5            |
| -                             | -                       | *                                  | OFF                                        | OFF                                        | OFF                                        | ST-R               |

#### LT series (width sizes mixed at LD / LT standard)

| Original<br>tray width<br>sensor | Original<br>tray sensor | Original<br>registration<br>sensor | Original width<br>detection<br>sensor-1 | Original width<br>detection<br>sensor-2 | Original width<br>detection<br>sensor-3 | Size<br>determined |
|----------------------------------|-------------------------|------------------------------------|-----------------------------------------|-----------------------------------------|-----------------------------------------|--------------------|
|                                  | -                       |                                    | ON                                      | ON                                      | -                                       | LD                 |
|                                  | -                       | ON                                 | ON                                      | OFF                                     | -                                       | COMP               |
| LD/LI                            | -                       |                                    | OFF                                     | OFF                                     | -                                       | LT-R/LG            |
|                                  | -                       | OFF                                | ON                                      | ON                                      | -                                       | LT                 |

### LT series (width sizes mixed at COMP standard)

| Original<br>tray width<br>sensor | Original<br>tray sensor | Original<br>registration<br>sensor | Original width<br>detection<br>sensor-1 | Original width<br>detection<br>sensor-2 | Original width<br>detection<br>sensor-3 | Size<br>determined |
|----------------------------------|-------------------------|------------------------------------|-----------------------------------------|-----------------------------------------|-----------------------------------------|--------------------|
|                                  | -                       | ON                                 | ON                                      | OFF                                     | -                                       | COMP               |
| COMP                             | -                       |                                    | OFF                                     | OFF                                     | -                                       | LT-R/LG            |
|                                  | -                       | OFF                                | OFF                                     | OFF                                     | -                                       | ST-R               |

## LT series (width sizes mixed at LG / LT-R standard)

| Original<br>tray width<br>sensor | Original<br>tray sensor | Original<br>registration<br>sensor | Original width<br>detection<br>sensor-1 | Original width<br>detection<br>sensor-2 | Original width<br>detection<br>sensor-3 | Size<br>determined |
|----------------------------------|-------------------------|------------------------------------|-----------------------------------------|-----------------------------------------|-----------------------------------------|--------------------|
| LG/LT-R                          | -                       | ON                                 | ON                                      | OFF                                     | -                                       | LT-R/LG            |
|                                  | -                       | OFF                                | ON                                      | OFF                                     | -                                       | 8.5x8.5            |
|                                  | -                       | OFF                                | OFF                                     | OFF                                     | -                                       | ST-R               |

# 3.19 Power Supply Unit

## 3.19.1 Construction

The power supply unit consists of the AC filter and insulation type DC output circuit.

1. AC filter

Eliminates noise from the outside and prevents the noise generated by the equipment from leaking to the outside.

2. DC output circuit

Converts AC voltage input from outside to DC voltage and supplies it to each electric part. The DC voltage is divided into the following two lines.

- a. main power switch line:Power supply used in the entire equipment during image forming process. Three kinds of voltage (+3.3 V, +5.1 V and +12 V) are output when the main power switch of the equipment is turned ON.
- b. Cover switch line: Power supply used in the entire equipment during image forming process, being supplied via the cover switch. Three kinds of voltage (+5.1 V, +24 V and +36 V) are output only when the main power switch of the equipment is turned ON and the cover interlock switch is turned ON (front cover (lower) and left lower cover are closed).

# 3.19.2 Operation of DC Output Circuit

1. Starting operation of the equipment

When the main power switch of the equipment is turned ON, power starts supplying to all the lines only when two covers (front cover and duplexing unit) are closed.

2. Stopping operation of the equipment

When the main power switch of the equipment is turned OFF, PER-DN signal is output after the instantaneous outage insurance time (20 ms or more) elapses and then the supply of each voltage stops. If the supply of voltage of the main power switch line (+5VS, +5VA, +12VA) stops earlier than the 24 V line does, it may cause the damage of the electron device on each control circuit. To prevent this, the supply of these voltages stops after the PWR-DN signal is output and the minimum retaining time (50 ms) elapses.

3. Normal stopping (shifting to super sleep mode)

When the [ON/OFF] button on the control panel is pressed for 1 second or more while the main power switch of the equipment is toggled ON, a super sleep mode shifting/recovering signal (SYS-EN) is output from the SYS board after the initialization is finished and then all lines for output voltage except +5VS are closed.

4. Normal starting (recovering from super sleep mode)

When the [ON/OFF] button on the control panel is pressed for 1 second or more during the super sleep mode, an super sleep mode shifting/recovering signal (SYS-EN) is output from the SYS board and then voltage starts being supplied to all the lines, if no error was detected.

The Super sleep mode is disabled under the following conditions.

- When the Super sleep mode is set to be disabled on the control panel, TopAccess and with the code 08-8543
- When the Wireless LAN Module, Bluetooth Module, e-BRIDGE ID Gate or Data Overwrite Enabler is installed, or when the IPsec Enabler is installed and its function is set to be enabled
- When operation is being performed in the self-diagnosis mode (Disabled until the main power switch is turned OFF)
- 5. Output protection

Each output system includes an overcurrent and overvoltage protection circuits (a fuse and internal protection circuit). This is to prevent the defectives (damage or abnormal operation of the secondary circuit) which may be caused by an overcurrent due to a short circuit or an overvoltage due to a short circuit between different voltages. If the protection circuit is activated (except the case the fuse is blown out), remove the causes such as short-circuit. Turn ON the power again 1 minute later to clear the overcurrent protection.

- 6. State of the power supply
  - Power OFF

The main power switch of the equipment is turned OFF. Since DC voltage is not supplied to each board, the equipment is not operable.

- Normal state (including Energy saving mode)

The main power switch of the equipment is turned ON and DC voltage is supplied to each board. When the cover of the equipment is closed, 24V DC voltage is supplied and the equipment enters into the ready/printing state.

- Sleep mode

Since +3.3VB, +5VB, +5VD, +12VB and +24V DC voltages are not supplied but +12VA, +5VA and +5VS DC voltages only, the equipment does not enter into the ready state.

- Super Sleep mode

Only DC voltage and +5VS are output from the power supply unit. The [POWER] button is monitored and the LED of the main power switch is lit.

# 3.19.3 Output Channel

The following are 3 output channels for the main power switch line.

## [A] e-e-STUDIO556/656/756/856

## 1. +3.3 V

| Output to the LGC board<br>+3.3VB: CN407 Pin 5<br>Output to the PLG board<br>+3.3VB: CN408 Pin 1<br>Output to the SLG board<br>2. +5.1 V<br>+5VS: CN405 Pins 9 and 10<br>Output to the SYS board<br>+5VA: CN405 Pins 12 and 13<br>Output to the SYS board<br>+5VB: CN405 Pin 20<br>Output to the SYS board<br>+5VB: CN406 Pin 2<br>Output to the LGC board, external LCF (via LGC board),<br>IPC board (finisher: via LGC board)<br>+5VB: CN407 Pins 1 and 2<br>Output to the PLG board<br>+5VB: CN408 Pins 3 and 4<br>Output to the SLG board<br>+5VB: CN409 Pin 1<br>Output to the finisher                                                          |         | +3.3VB: | CN406 Pin 1                                            |
|----------------------------------------------------------------------------------------------------|---------|---------|--------------------------------------------------------|
| <ul> <li>+3.3VB: CN407 Pin 5<br/>Output to the PLG board</li> <li>+3.3VB: CN408 Pin 1<br/>Output to the SLG board</li> <li>2. +5.1 V</li> <li>+5VS: CN405 Pins 9 and 10<br/>Output to the SYS board</li> <li>+5VA: CN405 Pins 12 and 13<br/>Output to the SYS board</li> <li>+5VB: CN405 Pin 20<br/>Output to the SYS board</li> <li>+5VB: CN406 Pin 2<br/>Output to the LGC board, external LCF (via LGC board),<br/>IPC board (finisher: via LGC board)</li> <li>+5VB: CN407 Pins 1 and 2<br/>Output to the PLG board</li> <li>+5VB: CN408 Pins 3 and 4<br/>Output to the SLG board</li> <li>+5VB: CN409 Pin 1<br/>Output to the finisher</li> </ul> |         |         | Output to the LGC board                                |
| <ul> <li>Output to the PLG board</li> <li>+3.3VB: CN408 Pin 1<br/>Output to the SLG board</li> <li>2. +5.1 V</li> <li>+5VS: CN405 Pins 9 and 10<br/>Output to the SYS board</li> <li>+5VA: CN405 Pins 12 and 13<br/>Output to the SYS board</li> <li>+5VB: CN405 Pin 20<br/>Output to the SYS board</li> <li>+5VB: CN406 Pin 2<br/>Output to the LGC board, external LCF (via LGC board),<br/>IPC board (finisher: via LGC board)</li> <li>+5VB: CN407 Pins 1 and 2<br/>Output to the PLG board</li> <li>+5VB: CN408 Pins 3 and 4<br/>Output to the SLG board</li> <li>+5VB: CN409 Pin 1<br/>Output to the finisher</li> </ul>                         |         | +3.3VB: | CN407 Pin 5                                            |
| +3.3VB: CN408 Pin 1<br>Output to the SLG board<br>2. +5.1 V<br>+5VS: CN405 Pins 9 and 10<br>Output to the SYS board<br>+5VA: CN405 Pins 12 and 13<br>Output to the SYS board<br>+5VB: CN405 Pin 20<br>Output to the SYS board<br>+5VB: CN406 Pin 2<br>Output to the LGC board, external LCF (via LGC board),<br>IPC board (finisher: via LGC board)<br>+5VB: CN407 Pins 1 and 2<br>Output to the PLG board<br>+5VB: CN408 Pins 3 and 4<br>Output to the SLG board<br>+5VB: CN409 Pin 1<br>Output to the finisher                                                                                                    |         |         | Output to the PLG board                                |
| 2. +5.1 V<br>+5VS: CN405 Pins 9 and 10<br>Output to the SYS board<br>+5VA: CN405 Pins 12 and 13<br>Output to the SYS board<br>+5VB: CN405 Pin 20<br>Output to the SYS board<br>+5VB: CN406 Pin 2<br>Output to the LGC board, external LCF (via LGC board),<br>IPC board (finisher: via LGC board)<br>+5VB: CN407 Pins 1 and 2<br>Output to the PLG board<br>+5VB: CN408 Pins 3 and 4<br>Output to the SLG board<br>+5VB: CN409 Pin 1<br>Output to the finisher                                                                                                    |         | +3.3VB: | CN408 Pin 1                                            |
| <ul> <li>2. +5.1 V</li> <li>+5VS: CN405 Pins 9 and 10<br/>Output to the SYS board</li> <li>+5VA: CN405 Pins 12 and 13<br/>Output to the SYS board</li> <li>+5VB: CN405 Pin 20<br/>Output to the SYS board</li> <li>+5VB: CN406 Pin 2<br/>Output to the LGC board, external LCF (via LGC board),<br/>IPC board (finisher: via LGC board)</li> <li>+5VB: CN407 Pins 1 and 2<br/>Output to the PLG board</li> <li>+5VB: CN408 Pins 3 and 4<br/>Output to the SLG board</li> <li>+5VB: CN409 Pin 1<br/>Output to the finisher</li> </ul>                                                                                                    |         |         | Output to the SLG board                                |
| <ul> <li>+5VS: CN405 Pins 9 and 10<br/>Output to the SYS board</li> <li>+5VA: CN405 Pins 12 and 13<br/>Output to the SYS board</li> <li>+5VB: CN405 Pin 20<br/>Output to the SYS board</li> <li>+5VB: CN406 Pin 2<br/>Output to the LGC board, external LCF (via LGC board),<br/>IPC board (finisher: via LGC board)</li> <li>+5VB: CN407 Pins 1 and 2<br/>Output to the PLG board</li> <li>+5VB: CN408 Pins 3 and 4<br/>Output to the SLG board</li> <li>+5VB: CN409 Pin 1<br/>Output to the finisher</li> </ul>                                                                                                    | 2. +5.1 | V       |                                                        |
| Output to the SYS board+5VA:CN405 Pins 12 and 13<br>Output to the SYS board+5VB:CN405 Pin 20<br>Output to the SYS board+5VB:CN406 Pin 2<br>Output to the LGC board, external LCF (via LGC board),<br>IPC board (finisher: via LGC board)+5VB:CN407 Pins 1 and 2<br>Output to the PLG board+5VB:CN408 Pins 3 and 4<br>Output to the SLG board+5VB:CN409 Pin 1<br>Output to the finisher                                                                                                    |         | +5VS:   | CN405 Pins 9 and 10                                    |
| <ul> <li>+5VA: CN405 Pins 12 and 13<br/>Output to the SYS board</li> <li>+5VB: CN405 Pin 20<br/>Output to the SYS board</li> <li>+5VB: CN406 Pin 2<br/>Output to the LGC board, external LCF (via LGC board),<br/>IPC board (finisher: via LGC board)</li> <li>+5VB: CN407 Pins 1 and 2<br/>Output to the PLG board</li> <li>+5VB: CN408 Pins 3 and 4<br/>Output to the SLG board</li> <li>+5VB: CN409 Pin 1<br/>Output to the finisher</li> </ul>                                                                                                    |         |         | Output to the SYS board                                |
| Output to the SYS board+5VB:CN405 Pin 20<br>Output to the SYS board+5VB:CN406 Pin 2<br>Output to the LGC board, external LCF (via LGC board),<br>IPC board (finisher: via LGC board)+5VB:CN407 Pins 1 and 2<br>Output to the PLG board+5VB:CN408 Pins 3 and 4<br>Output to the SLG board+5VB:CN409 Pin 1<br>Output to the finisher                                                                                                    |         | +5VA:   | CN405 Pins 12 and 13                                   |
| <ul> <li>+5VB: CN405 Pin 20<br/>Output to the SYS board</li> <li>+5VB: CN406 Pin 2<br/>Output to the LGC board, external LCF (via LGC board),<br/>IPC board (finisher: via LGC board)</li> <li>+5VB: CN407 Pins 1 and 2<br/>Output to the PLG board</li> <li>+5VB: CN408 Pins 3 and 4<br/>Output to the SLG board</li> <li>+5VB: CN409 Pin 1<br/>Output to the finisher</li> </ul>                                                                                                    |         |         | Output to the SYS board                                |
| Output to the SYS board+5VB:CN406 Pin 2<br>Output to the LGC board, external LCF (via LGC board),<br>IPC board (finisher: via LGC board)+5VB:CN407 Pins 1 and 2<br>Output to the PLG board+5VB:CN408 Pins 3 and 4<br>Output to the SLG board+5VB:CN409 Pin 1<br>Output to the finisher                                                                                                    |         | +5VB:   | CN405 Pin 20                                           |
| <ul> <li>+5VB: CN406 Pin 2<br/>Output to the LGC board, external LCF (via LGC board),<br/>IPC board (finisher: via LGC board)</li> <li>+5VB: CN407 Pins 1 and 2<br/>Output to the PLG board</li> <li>+5VB: CN408 Pins 3 and 4<br/>Output to the SLG board</li> <li>+5VB: CN409 Pin 1<br/>Output to the finisher</li> </ul>                                                                                                    |         |         | Output to the SYS board                                |
| Output to the LGC board, external LCF (via LGC board),<br>IPC board (finisher: via LGC board)<br>+5VB: CN407 Pins 1 and 2<br>Output to the PLG board<br>+5VB: CN408 Pins 3 and 4<br>Output to the SLG board<br>+5VB: CN409 Pin 1<br>Output to the finisher                                                                                                    |         | +5VB:   | CN406 Pin 2                                            |
| <ul> <li>IPC board (finisher: via LGC board)</li> <li>+5VB: CN407 Pins 1 and 2<br/>Output to the PLG board</li> <li>+5VB: CN408 Pins 3 and 4<br/>Output to the SLG board</li> <li>+5VB: CN409 Pin 1<br/>Output to the finisher</li> </ul>                                                                                                    |         |         | Output to the LGC board, external LCF (via LGC board), |
| <ul> <li>+5VB: CN407 Pins 1 and 2<br/>Output to the PLG board</li> <li>+5VB: CN408 Pins 3 and 4<br/>Output to the SLG board</li> <li>+5VB: CN409 Pin 1<br/>Output to the finisher</li> </ul>                                                                                                    |         |         | IPC board (finisher: via LGC board)                    |
| Output to the PLG board<br>+5VB: CN408 Pins 3 and 4<br>Output to the SLG board<br>+5VB: CN409 Pin 1<br>Output to the finisher                                                                                                    |         | +5VB:   | CN407 Pins 1 and 2                                     |
| +5VB: CN408 Pins 3 and 4<br>Output to the SLG board<br>+5VB: CN409 Pin 1<br>Output to the finisher                                                                                                    |         |         | Output to the PLG board                                |
| Output to the SLG board<br>+5VB: CN409 Pin 1<br>Output to the finisher                                                                                                    |         | +5VB:   | CN408 Pins 3 and 4                                     |
| +5VB: CN409 Pin 1<br>Output to the finisher                                                                                                    |         |         | Output to the SLG board                                |
| Output to the finisher                                                                                                    |         | +5VB:   | CN409 Pin 1                                            |
|                                                                                                    |         |         | Output to the finisher                                 |

## 3. +12 V

| +12VA: | CN405 Pins 15 and 16                              |
|--------|---------------------------------------------------|
|        | Output to the SYS board                           |
| +12VB: | CN405 Pin 19                                      |
|        | Output to the SYS board, FAX unit (via SYS board) |
| +12VB: | CN406 Pin 6                                       |
|        | Output to the LGC board                           |
| +12VB: | CN407 Pin 6                                       |
|        | Output to the PLG board                           |
| +12VB: | CN408 Pin 7                                       |
|        | Output to the SLG board                           |

The following are 3 output channels for the cover switch line.

#### 1. +5.1 V

| +5VD: | CN403 Pin 5             |  |
|-------|-------------------------|--|
|       | Output to the PLG board |  |

#### 2. +24 V

| +24VD1: | CN402 Pins 2 and 3                                    |
|---------|-------------------------------------------------------|
|         | Output to the LGC board, external LCF (via LGC board) |
| +24VD2: | CN402 Pin 1                                           |
|         | Output to the LGC board                               |
| +24VD2: | CN403 Pin 1                                           |
|         | Output to the PLG board                               |
| +24VD2: | CN404 Pin 3                                           |
|         | Output to the SLG board                               |
| +24VD3: | CN409 Pins 3 and 4                                    |
|         | Output to the finisher                                |
| +24VD4  | CN404 Pins 5 and 7                                    |
|         | Output to the RADF                                    |

## 3. +36 V

| +36VD: | CN402 Pins 7 and 8      |  |  |
|--------|-------------------------|--|--|
|        | Output to the LGC board |  |  |
| +36VD: | CN403 Pin 3             |  |  |
|        | Output to the PLG board |  |  |
| +36VD: | CN404 Pin 1             |  |  |
|        | Output to the SLG board |  |  |

Output voltage by the type of connector

#### main power switch line

| Connector | Destination                                                               | Voltage                        |
|-----------|---------------------------------------------------------------------------|--------------------------------|
| CN405     | For the SYS board, FAX unit (via SYS board)                               | +5VA, +5VB, +5VS, +12VA, +12VB |
| CN406     | For the LGC board, external LCF (via LGC board), finisher (via LGC board) | +3.3VB, +5VB, +12VB            |
| CN407     | For the PLG board                                                         | +3.3VB, +5VB, +12VB            |
| CN408     | For the SLG board                                                         | +3.3VB, +5VB, +12VB            |
| CN409     | For the finisher                                                          | +5VB                           |

#### Cover switch line

| Connector | Destination                                     | Voltage               |
|-----------|-------------------------------------------------|-----------------------|
| CN402     | For the LGC board, external LCF (via LGC board) | +24VD1, +24VD2, +36VD |
| CN403     | For the PLG board                               | +5VD, +24VD2, +36VD   |
| CN404     | For the SLG board, RADF                         | +24VD2, +24VD4, +36VD |
| CN409     | For the finisher                                | +24VD3                |

#### [B] e-e-STUDIO557/657/757/857

## 1. +3.3 V

| +3.3VB: | CN406 Pin 7             |  |  |
|---------|-------------------------|--|--|
|         | Output to the LGC board |  |  |
| +3.3VB: | CN407 Pin 6             |  |  |
|         | Output to the PLG board |  |  |

#### 2. +5.1 V

| +5VS: | CN405 Pin 10                                           |
|-------|--------------------------------------------------------|
|       | Output to the SYS board                                |
| +5VA: | CN405 Pins 5 and 6                                     |
|       | Output to the SYS board                                |
| +5VB: | CN406 Pin 4                                            |
|       | Output to the LGC board, external LCF (via LGC board), |
|       | IPC board (finisher: via LGC board)                    |
| +5VB: | CN407 Pins 2 and 3                                     |
|       | Output to the PLG board                                |
| +5VB: | CN409 Pin 1                                            |
|       | Output to the finisher                                 |

## 3. +12 V

| +12VA: | CN405 Pins 1 and 2                                |
|--------|---------------------------------------------------|
|        | Output to the SYS board                           |
| +12VB: | CN408 Pin 1                                       |
|        | Output to the SYS board, FAX unit (via SYS board) |
| +12VB: | CN406 Pin 1                                       |
|        | Output to the LGC board                           |

The following are 3 output channels for the cover switch line.

#### 1. +24 V

| +24VD1: | CN402 Pins 1 and 2                                    |
|---------|-------------------------------------------------------|
|         | Output to the LGC board, external LCF (via LGC board) |
| +24VD2: | CN416 Pin 3                                           |
|         | Output to the LGC board                               |
| +24VD2: | CN403 Pin 1                                           |
|         | Output to the PLG board                               |
| +24VD2: | CN415 Pin 2                                           |
|         | Output to the DRV board                               |
| +24VD3: | CN409 Pins 3 and 4                                    |
|         | Output to the finisher                                |
| +24VD4  | CN404 Pins 1 and 2                                    |
|         | Output to the RADF                                    |
|         |                                                       |

- 2. +36 V
  - +36VD: CN402 Pins 5 and 6 Output to the LGC board

#### main power switch line

| Connector | Pin No. | Voltage | Destination                                          |
|-----------|---------|---------|------------------------------------------------------|
| CN405     | 1       | +12VA   | For the SYS board, FAX unit (via SYS board)          |
|           | 2       | =       |                                                      |
|           | 5       | +5VA    |                                                      |
|           | 6       |         |                                                      |
|           | 10      | +5VS    |                                                      |
| CN406     | 1       | +12VB   | For the LGC board, external LCF (via LGC board),     |
|           | 4       | +5VB    | finisher (via LGC board)                             |
|           | 7       | +3.3VB  |                                                      |
| CN407     | 2       | +5VB    | For the PLG board                                    |
|           | 3       |         |                                                      |
|           | 6       | +3.3VB  |                                                      |
| CN408     | 1       | +12VB   | For the SYS board, external FAX unit (via SYS board) |
| CN409     | 1       | +5VB    | For the finisher                                     |

#### Cover switch line

| Connector | Pin No. | Voltage | Destination                                     |  |  |
|-----------|---------|---------|-------------------------------------------------|--|--|
| CN402     | 1       | +24VD1  | For the LGC board, external LCF (via LGC board) |  |  |
|           | 2       | _       |                                                 |  |  |
|           | 5       | +36VD   |                                                 |  |  |
|           | 6       |         |                                                 |  |  |
| CN403     | 1       | +24VD2  | For the PLG board                               |  |  |
| CN404     | 1       | +24VD4  | For the RADF                                    |  |  |
|           | 2       |         |                                                 |  |  |
| CN409     | 3       | +24VD3  | For the finisher                                |  |  |
|           | 4       |         |                                                 |  |  |
| CN415     | 2       | +24VD2  | For the DRV board                               |  |  |
| CN416     | 3       |         | For the LGC board                               |  |  |

## 3.19.4 Fuse

When the power supply secondary fuse is blown out, confirm that there is no abnormality with each part using the following table.

## [A] e-STUDIO556/656/756/856

| Voltage | Board/unit   | Part                                          |       | Fuse type              |
|---------|--------------|-----------------------------------------------|-------|------------------------|
| +24VD1  | LGC board    | Web motor                                     | M4    | F4: 8A (Semi time-lag) |
|         |              | New toner supply motor                        | M5    |                        |
|         |              | New toner transport motor                     | M6    |                        |
|         |              | Hopper motor                                  | M7    |                        |
|         |              | Recycle toner transport motor                 | M8    |                        |
|         |              | Used toner transport motor                    | M9    |                        |
|         |              | Wire cleaner drive motor                      | M12   |                        |
|         |              | Cleaning brush drive motor                    | M13   |                        |
|         |              | Transfer belt cam motor                       | M15   |                        |
|         |              | Transport motor                               | M17   |                        |
|         |              | Exit motor                                    | M18   |                        |
|         |              | Reverse motor                                 | M19   |                        |
|         |              | Auto-toner sensor                             | S12   |                        |
|         |              | Drum surface potential sensor                 | S13   |                        |
|         |              | Main power switch                             | SW6   |                        |
|         |              | High-voltage transformer                      | HVT   |                        |
|         |              | Discharge LED                                 | ERS   |                        |
| +24VD1  | LGC board    | Registration motor                            | M16   | F4: 8A (Semi time-lag) |
|         |              | Tray-up motor-1                               | M21   |                        |
|         |              | Tray-up motor-2                               | M22   |                        |
|         |              | Reverse section cooling fan-1                 | M24   |                        |
|         |              | Reverse section cooling fan-2                 | M25   |                        |
|         |              | IH board cooling fan                          | M26   |                        |
|         |              | Duct out fan                                  | M27   |                        |
|         |              | Exit section cooling fan                      | M29   |                        |
|         |              | Tandem LCF tray-up motor                      | M41   |                        |
|         |              | Tandem LCF end fence motor                    | M42   |                        |
|         |              | Horizontal transport section driving clutch-1 | CLT1  |                        |
|         |              | Horizontal transport section driving clutch-2 | CLT2  |                        |
|         |              | Horizontal transport section driving clutch-3 | CLT3  |                        |
|         |              | Bypass feed clutch                            | CLT4  |                        |
|         |              | 1st drawer transport clutch                   | CLT5  |                        |
|         |              | 1st drawer feed clutch                        | CLT6  |                        |
|         |              | 2nd drawer transport clutch                   | CLT7  |                        |
|         |              | 2nd drawer feed clutch                        | CLT8  |                        |
|         |              | 3rd drawer transport clutch                   | CLT9  |                        |
|         |              | 3rd drawer feed clutch                        | CLT10 |                        |
|         |              | 4th drawer transport clutch                   | CLI11 |                        |
|         |              | 4th drawer feed clutch                        | CLT12 |                        |
|         |              | Gate solenoid                                 | SOL2  |                        |
|         |              | Bypass pickup solenoid                        | SOL3  |                        |
|         |              | Iandem LCF pickup solenoid                    | SOL7  |                        |
|         |              | Iandem LCF end tence solenoid                 | SOL8  |                        |
|         | External LCI | -                                             |       |                        |

| Voltage | Board/unit    | Part                                                   |         | Fuse type                 |
|---------|---------------|--------------------------------------------------------|---------|---------------------------|
| +24VD2  | LGC board     | Developer unit motor                                   | M10     | F5: 8A (Semi time-lag)    |
|         |               | Fuser cooling fan                                      | M28     |                           |
|         |               | Duct in fan                                            | M30     |                           |
|         |               | Developer unit fan                                     | M31     |                           |
|         |               | Laser unit cooling fan                                 | M32     |                           |
|         |               | Switching regulator cooling fan-1                      | M34     |                           |
|         |               | Switching regulator cooling fan-2                      | M35     |                           |
|         |               | Drum separation finger solenoid                        | SOL1    |                           |
|         | Copy key card |                                                        |         |                           |
| +24VD2  | PLG board     | Polygonal motor<br>(Only for e-STUDIO756/856 model)    | M2      | F5: 8A (Semi time-lag)    |
| +24VD2  | SLG board     | SLG board cooling fan                                  | M23     | F5: 8A (Semi time-lag)    |
|         |               | Lamp inverter board                                    | INV-EXP |                           |
| +24VD2  | Finisher      |                                                        |         | F6: 8A (Semi time-lag)    |
| +24VD4  | RADF          |                                                        |         | F7: 8A (Semi time-lag)    |
| +36VD   | LGC board     | Fuser motor                                            | M3      | F8: 8A (Semi time-lag)    |
|         |               | Feed motor                                             | M20     |                           |
| +36VD   | LGC board     | Drum motor                                             | M11     | F8: 8A (Semi time-lag)    |
|         |               | Transfer belt motor                                    | M14     |                           |
| +36VD   | PLG board     | Polygonal motor<br>(Only for e-STUDIO556/656 model)    | M2      | F8: 8A (Semi time-lag)    |
| +36VD   | SLG board     | Scan motor                                             | M1      | F8: 8A (Semi time-lag)    |
| +5VB    | LGC board     | Harnesses and sensors to be connected to the LGC board |         | F9: 3.15A (Semi time-lag) |

| Voltage | Board/unit            | Part                                          |               | Fuse type              |
|---------|-----------------------|-----------------------------------------------|---------------|------------------------|
| +24VD1  | LGC board             | Web motor                                     | M4            | F5: 8A (Semi time-lag) |
|         |                       | New toner supply motor                        | M5            | -                      |
|         |                       | New toner transport motor                     | M6            |                        |
|         |                       | Hopper motor                                  | M7            | -                      |
|         |                       | Recycle toner transport motor                 | M8            | -                      |
|         |                       | Used toner transport motor                    | M9            |                        |
|         |                       | Wire cleaner drive motor                      | M12           |                        |
|         |                       | Cleaning brush drive motor                    | M13           |                        |
|         |                       | Transfer belt cam motor                       | M15           |                        |
|         |                       | Transport motor                               | M17           |                        |
|         |                       | Exit motor                                    | M18           |                        |
|         |                       | Reverse motor                                 | M19           |                        |
|         |                       | Auto-toner sensor                             | S12           |                        |
|         |                       | Drum surface potential sensor                 | S13           |                        |
|         |                       | Main power switch                             | SW6           |                        |
|         |                       | High-voltage transformer                      | HVT           |                        |
|         |                       | Discharge LED                                 | ERS           |                        |
| +24VD1  | LGC board             | Registration motor                            | M16           | F5: 8A (Semi time-lag) |
|         |                       | Tray-up motor-1                               | M21           |                        |
|         |                       | Tray-up motor-2                               | M22           |                        |
|         |                       | Reverse section cooling fan-1                 | M24           |                        |
|         |                       | Reverse section cooling fan-2                 | M25           |                        |
|         |                       | IH board cooling fan                          | M26           |                        |
|         |                       | Duct out fan                                  | M27           |                        |
|         |                       | Exit section cooling fan                      | M29           |                        |
|         |                       | Tandem LCF tray-up motor                      | M41           |                        |
|         |                       | Tandem LCF end fence motor                    | M42           |                        |
|         |                       | Horizontal transport section driving clutch-1 | CLT1          |                        |
|         |                       | Horizontal transport section driving clutch-2 | CLT2          |                        |
|         |                       | Horizontal transport section driving clutch-3 | CLT3          |                        |
|         |                       | Bypass feed clutch                            | CLT4          | _                      |
|         |                       | 1st drawer transport clutch                   | CLT5          | _                      |
|         |                       | 1st drawer feed clutch                        | CLT6          | _                      |
|         |                       | 2nd drawer transport clutch                   | CLT7          | _                      |
|         |                       | 2nd drawer feed clutch                        | CLT8          | _                      |
|         |                       | 3rd drawer transport clutch                   | CLT9          | _                      |
|         |                       | 3rd drawer feed clutch                        | CLT10         | _                      |
|         |                       | 4th drawer transport clutch                   | CLT11         | _                      |
|         |                       | 4th drawer feed clutch                        | CLT12         | _                      |
|         |                       | Gate solenoid                                 | SOL2          | _                      |
|         |                       | Bypass pickup solenoid                        | SOL3          | _                      |
|         |                       | Tandem LCF pickup solenoid                    | SOL7          | _                      |
|         | <b>F</b> 1 <b>1 0</b> |                                               | SOL8          | _                      |
|         |                       | -<br>Dovolonor unit motor                     | M40           |                        |
| +24VD2  | LGC DOard             | Developer unit motor                          | IVI IU<br>MOO | F4: 0A (Semi time-lag) |
|         |                       | Fuser cooling ran                             | IVI∠ŏ         | -                      |
|         |                       | Duci in ian                                   | IVIJU<br>M24  | -                      |
|         |                       | Developer unit ian                            | NIST<br>Maa   | -                      |
|         |                       | Laser unit cooling fan                        | IVIJZ         | -                      |
|         |                       | Switching regulator cooling fan-1             | IVI34         | -                      |
|         | DLO harry             | Drurn separation tinger solenoid              | SULT          | -                      |
|         | PLG board             | Polygonal motor                               | IVI∠          | -                      |
|         | ору кеу са            | IU                                            |               |                        |

3

| Voltage | Board/unit | Part                  |         | Fuse type              |
|---------|------------|-----------------------|---------|------------------------|
| +24VD2  | DRV board  | CCD board cooling fan | M23     | F4: 8A (Semi time-lag) |
|         |            | Lamp inverter board   | INV-EXP |                        |
|         |            | Scan motor            | M1      |                        |
| +24VD3  | Finisher   |                       |         | F6: 8A (Semi time-lag) |
| +24VD4  | RADF       |                       |         | F3: 8A (Semi time-lag) |
| +36VD   | LGC board  | Fuser motor           | M3      | F7: 8A (Semi time-lag) |
|         |            | Feed motor            | M20     |                        |
|         |            | Drum motor            | M11     | F7: 8A (Semi time-lag) |
|         |            | Transfer belt motor   | M14     |                        |

# 4. DISASSEMBLY AND REPLACEMENT

# 4.1 Installation and Replacement of Covers

## 4.1.1 Front cover (Upper/Lower)

(1) Open the front cover (upper). Turn 2 hinge pins to point at the front side and pull them out upward. Then take off the front cover (upper).

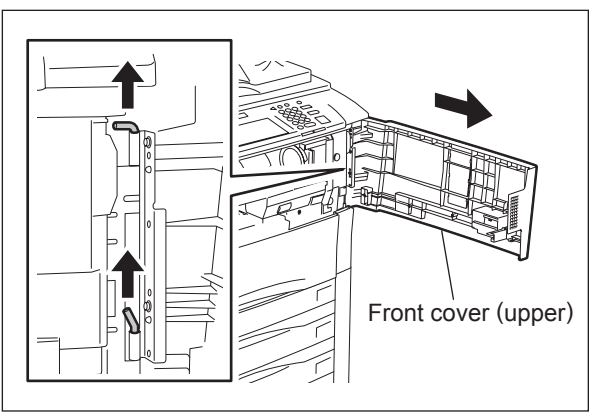

Fig. 4-1

(2) Open the front cover (lower). Then take off the cover by lifting it up.

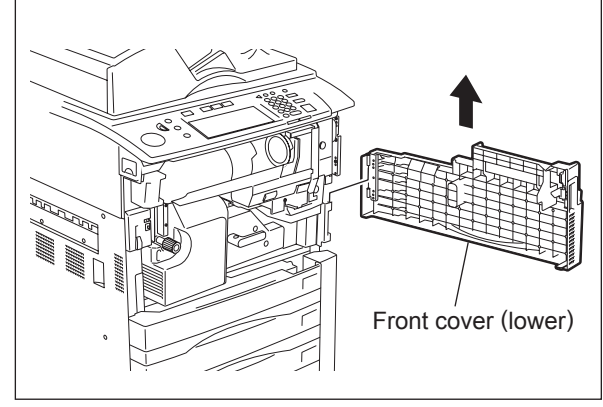

Fig. 4-2

## 4.1.2 Front right inner cover

- (1) Take off the front cover.( P.4-1 "4.1.1 Front cover (Upper/Lower)")
- (2) Remove 2 screws to take off the front right inner cover.

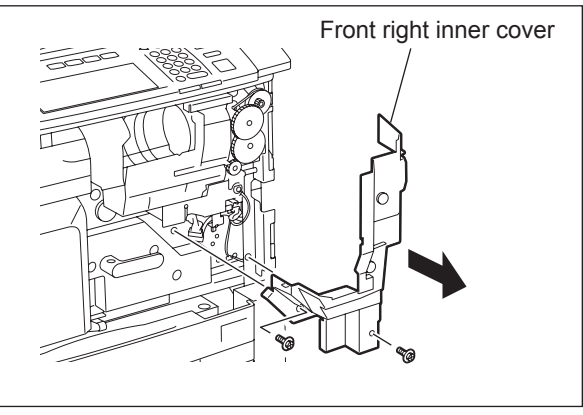

Fig. 4-3

4

# 4.1.3 Top right cover

- (1) Remove 1 screw and open the RADF.
- (2) Slide the cover to the rear side to release the hook, and then take off the top right cover [1].

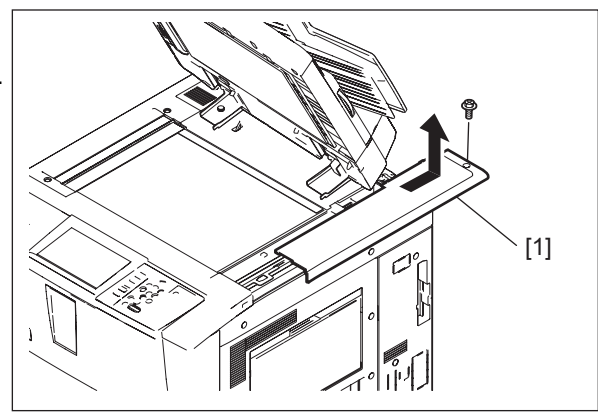

Fig. 4-4

## 4.1.4 FAN cover

- (1) Remove 1 screw and open the RADF.
- (2) Slide the cover to the rear side to release the hook, and then take off the FAN cover [1].

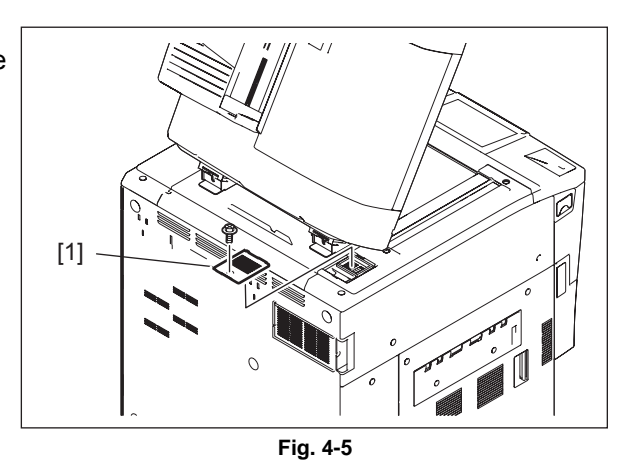

# 4.1.5 Top left cover

- (1) Take off the top FAN cover. ( P.4-2 "4.1.4 FAN cover")
- (2) Remove 1 screw and open the RADF.
- (3) Slide the cover to the rear side to release the hook, and then take off the top left cover [1].

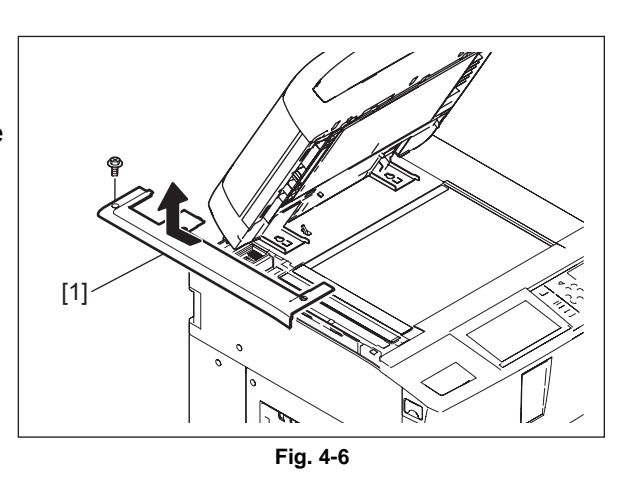

- (1) Take off the RADF. ( P.4-134 "4.13.1 RADF")
- (2) Take off the top right cover. (P.4-2 "4.1.3 Top right cover")
- (3) Take off the top left cover. (P.4-2 "4.1.5 Top left cover")
- (4) Remove 2 screws to take off the top rear cover [1].

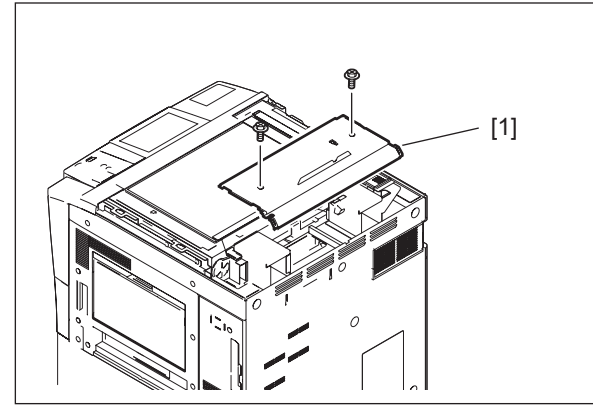

Fig. 4-7

# 4.1.7 Right upper cover

- (1) Take off the top right cover. ( P.4-2 "4.1.3 Top right cover")
- (2) Remove 2 screws to take off the right upper cover.

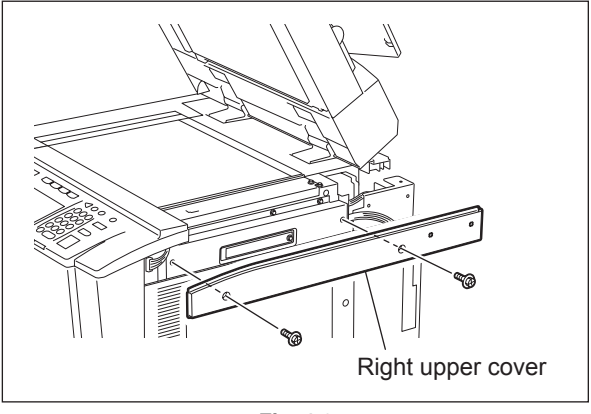

Fig. 4-8

## 4.1.8 Right center cover

- (1) Open the bypass tray.
- (2) Remove 8 screws to take off the right center cover.

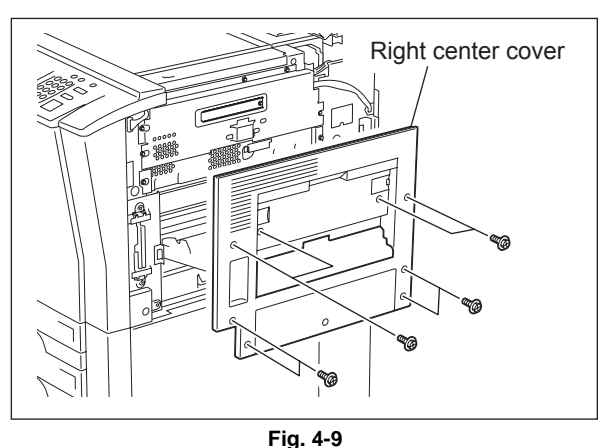

## 4.1.9 Right rear cover

(1) Remove 2 screws and take off the right rear cover.

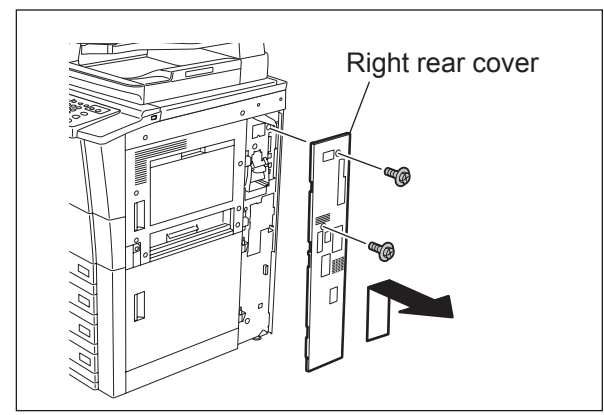

Fig. 4-10

# 4.1.10 Left upper cover

- (2) Remove 2 screws to take off the left upper cover.

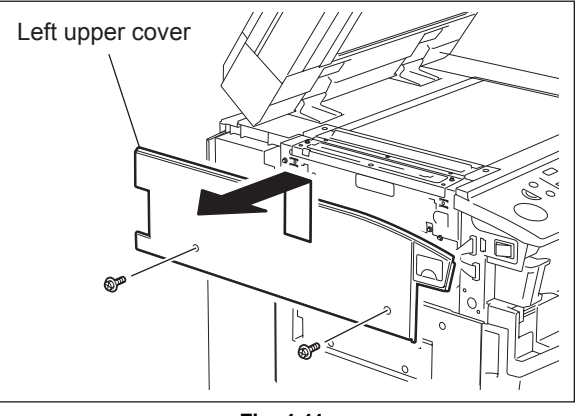

Fig. 4-11

# 4.1.11 Left lower cover (Exit cover)

(1) Remove 6 screws to take off the left lower cover.

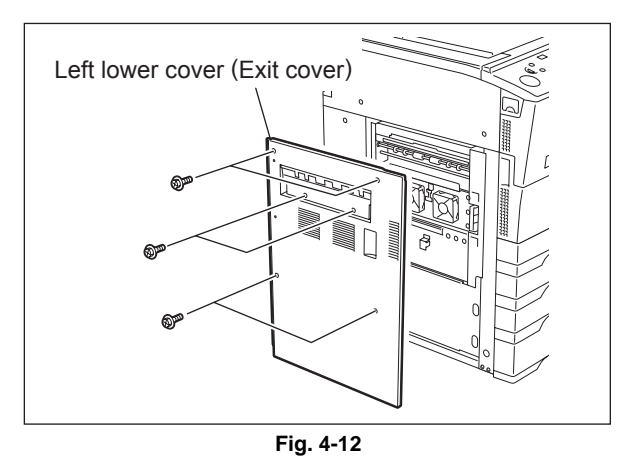

## 4.1.12 Left rear cover

(1) Remove 1 screw to take off the left rear cover.

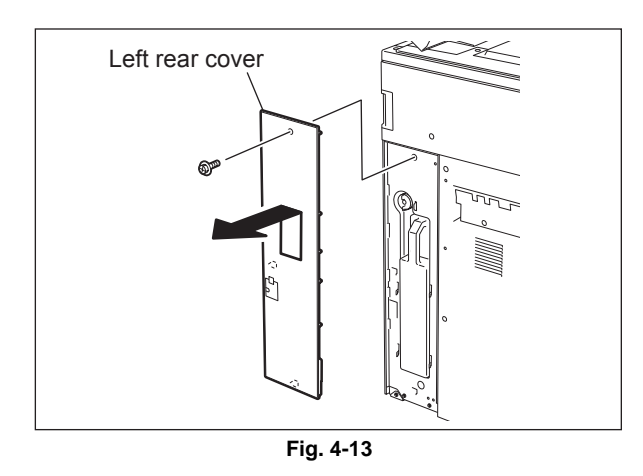

## 4.1.13 Rear cover

- (1) Loosen 1 screw fixing the ozone filter.
- (2) Remove 8 screws. Then release 2 hooks to take off the rear cover.

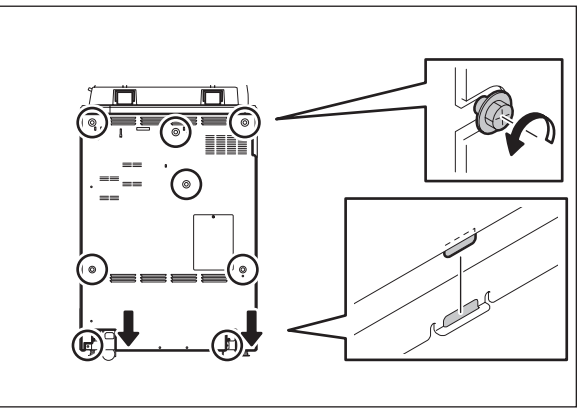

Fig. 4-14

# 4.2 Control Panel

# 4.2.1 Control panel unit

- (1) Take off the front cover, front right inner cover, toner cartridge driving unit, and toner recycling unit.
  (P.4-1 "4.1.1 Front cover (Upper/Lower)",
  P.4-1 "4.1.2 Front right inner cover",
  P.4-86 "4.9.1 Toner cartridge drive unit",
  P.4-89 "4.9.6 Toner recycle unit")
- (2) Remove 2 screws and take off the toner cartridge catcher.

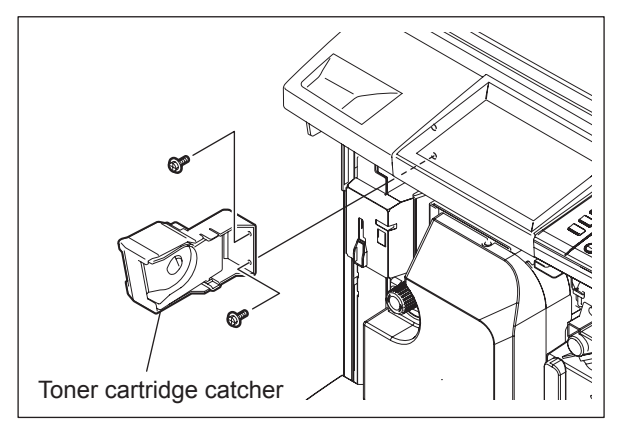

Fig. 4-15

(3) Remove 2 screws and take off the control panel lower cover.

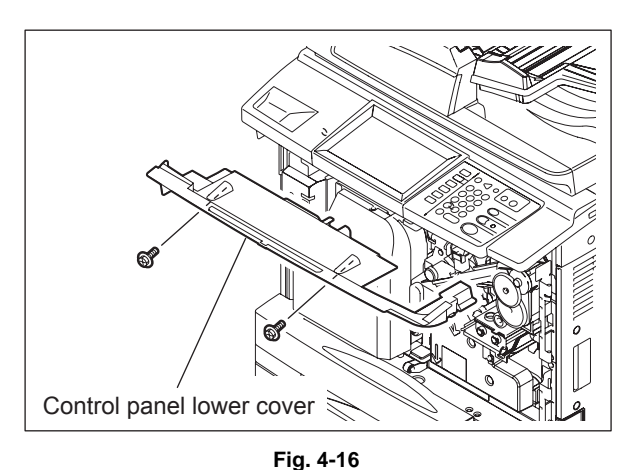

(4) Disconnect 1 connector.

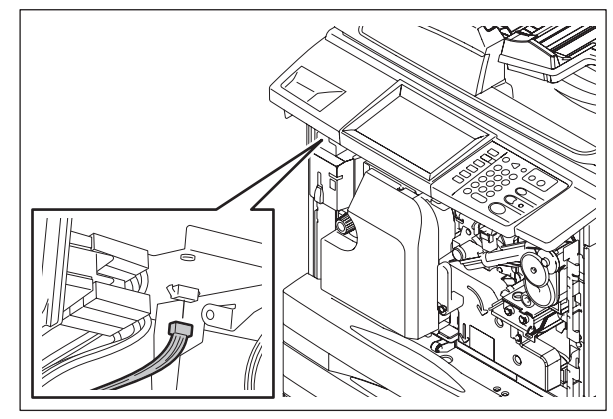

Fig. 4-17

(5) Take off the top right cove and right upper cover.

( P.4-2 "4.1.3 Top right cover", P.4-3 "4.1.7 Right upper cover")

- (6) Release the harness from the clamp.
- (7) Remove 1 screw and take off the clamp.

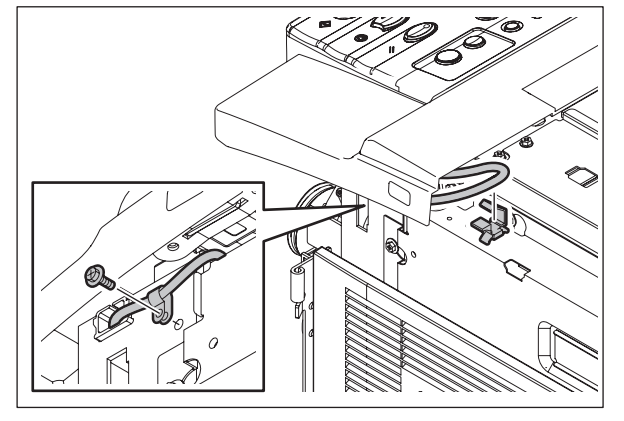

Fig. 4-18

- (8) Remove 4 screws.
- (9) Release the harness from the clamp and then place the control panel unit with its reverse side up.

#### Note:

When assembling the unit, be sure that the harness is not caught.

- (10) Remove 1 screw, take off 3 clamps and disconnect 1 connector (with a lock).
- (11) Remove 2 screws, take off a USB port and then the control panel unit.

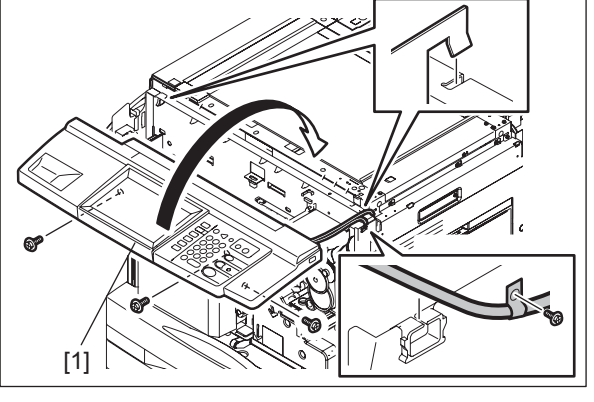

Fig. 4-19

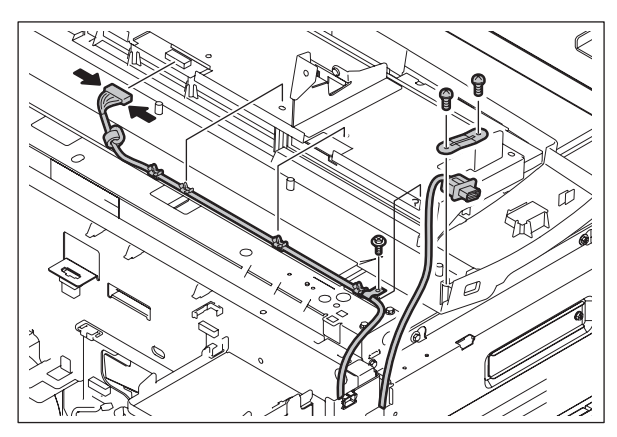

Fig. 4-20

# 4.2.2 DSP board (DSP)

- (1) Take off the control panel unit. (P.4-6 "4.2.1 Control panel unit")
- (2) Remove 3 screws and disconnect 2 shielding wire[1].

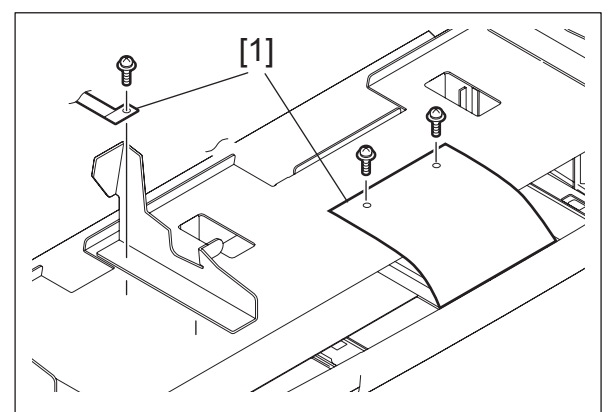

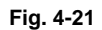

(3) Remove 11 screws and then disconnect 2 shielding wire[1] and 1 connector[2]. Then take off the base stay[3].

#### Note:

When assembling, do not forget to connect the connector and shielding wire.

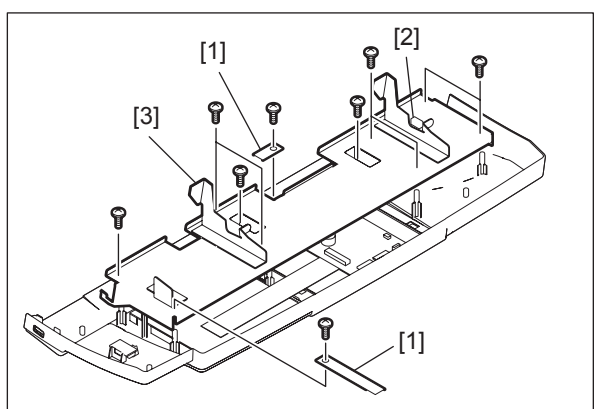

Fig. 4-22

- (4) Disconnect 5 connectors. (3 of the 5 connectors are equipped with a lock.)
- (5) Remove 3 screws and take off the DSP board and the sheet.

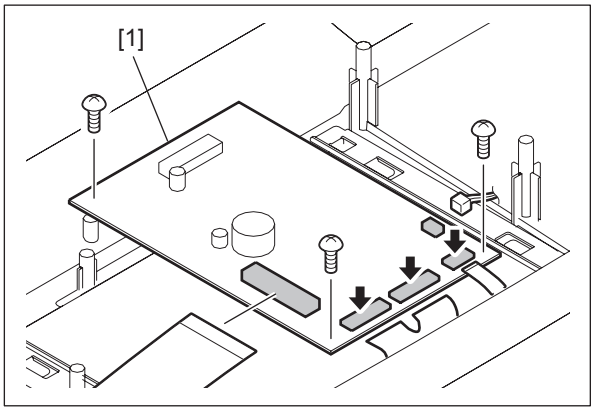

Fig. 4-23

# 4.2.3 KEY board (KEY)

- (1) Take off the base stay. (P.4-6 "4.2.1 Control panel unit")
- (2) Disconnect 1 connector and remove 12 screws. Take off the KEY board.

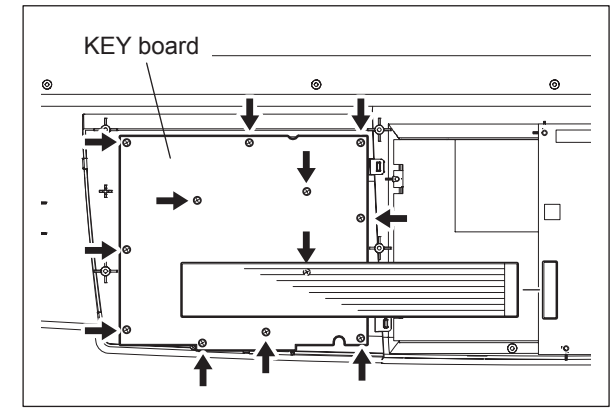

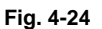

# 4.2.4 LCD panel (LCD) / Touch panel (TCP)

- (1) Remove the DSP board. ( P.4-8 "4.2.2 DSP board (DSP)")
- (2) Remove 2 screws and take off the 2 brkects[1].
- (3) Remove 2 screws and take off the LCD.

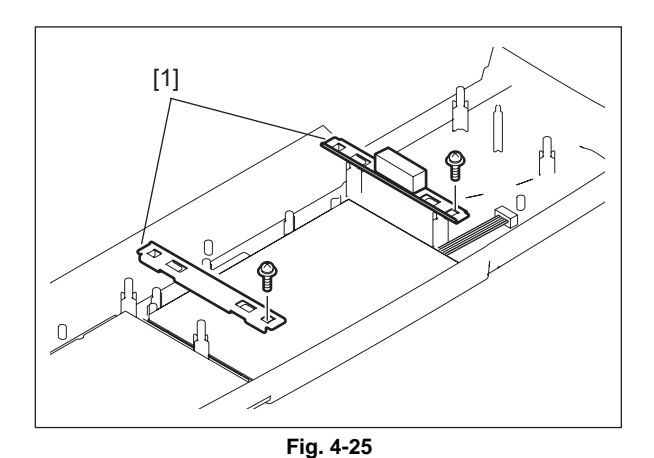

(4) Take off the LCD panel/touch panel[1].

#### Note:

Be sure that no dust or stain is on the LCD panel or the touch panel before the installation.

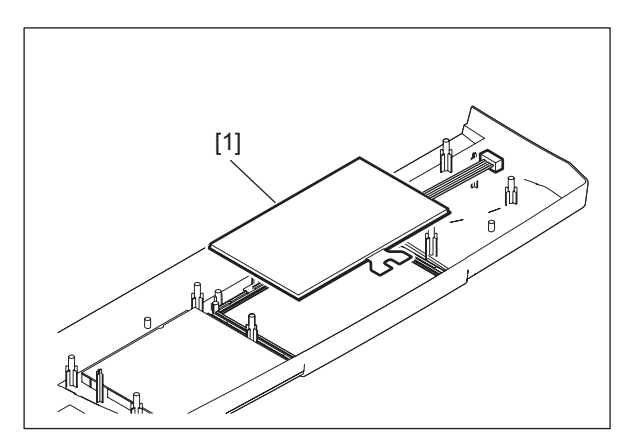

Fig. 4-26

# 4.2.5 Control panel cover

(1) Release the 4 latches, and take off the control panel cover.

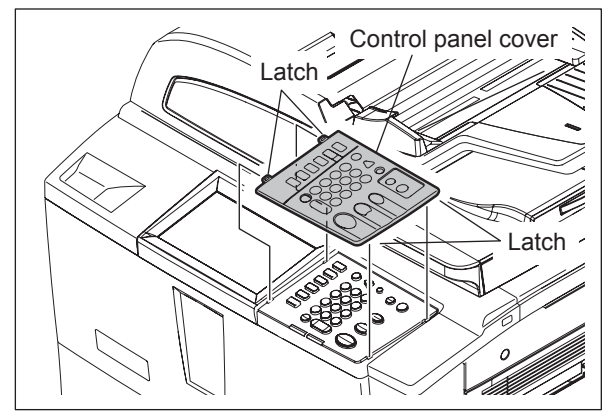

Fig. 4-27

# 4.3 Scanning Section

# 4.3.1 Original glass

- (1) Take off the top right cover. (P.4-2 "4.1.3 Top right cover")
- (2) Remove 3 screws to take off the original glass holder.

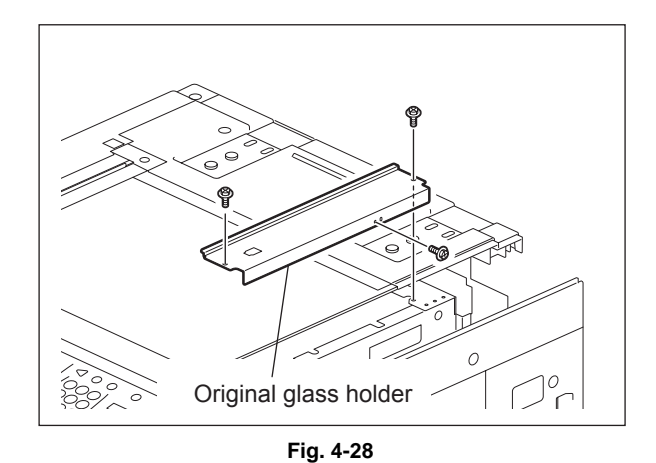

(3) Remove 2 caps and 2 screws to take off the original glass.

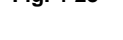

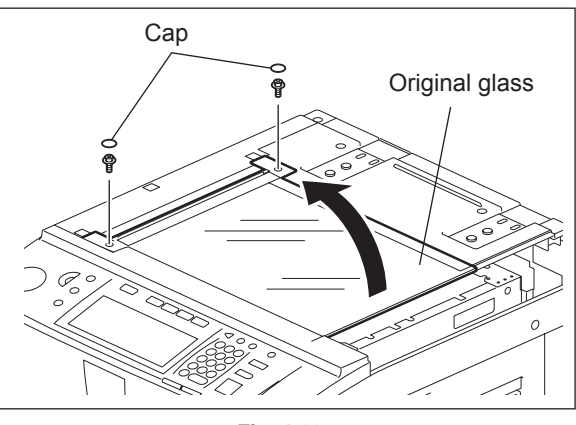

Fig. 4-29

## 4.3.2 Lens cover

- (1) Take off the original glass. ( P.4-11 "4.3.1 Original glass")
- (2) Remove 3 screws to take off the original glass holder.

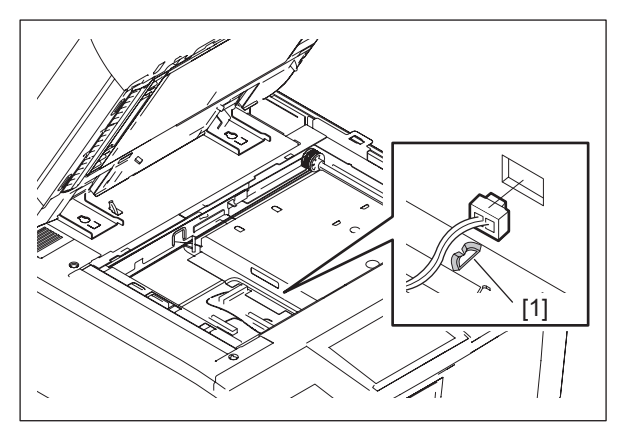

Fig. 4-30

4

(3) Remove 5 screws to take off the lens cover [1].

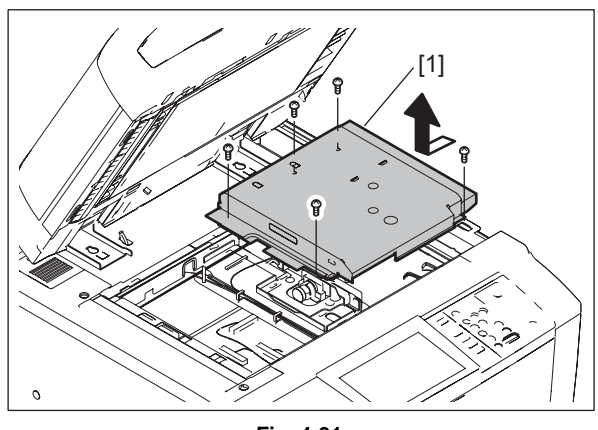

Fig. 4-31

# 4.3.3 SLG board cooling fan (M23)

- (1) Take off the lens cover. ( P.4-11 "4.3.2 Lens cover")
- (2) Disconnect 1 connector and remove 2 screws to take off the SLG board cooling fan.

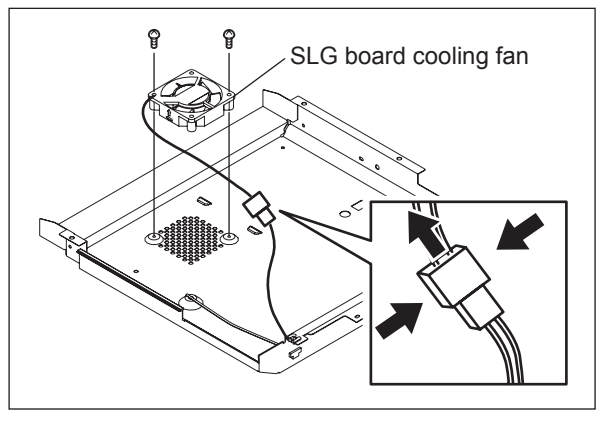

Fig. 4-32

# 4.3.4 Automatic original detection sensor (APS sensor) (S1 / S2 / S3 / S4 / S5) (e-STUDIO556/656/756/856)

- (1) Take off the lens cover. (P.4-11 "4.3.2 Lens cover")
- (2) Disconnect 1 connector, remove 1 screw and take off the APS sensor.

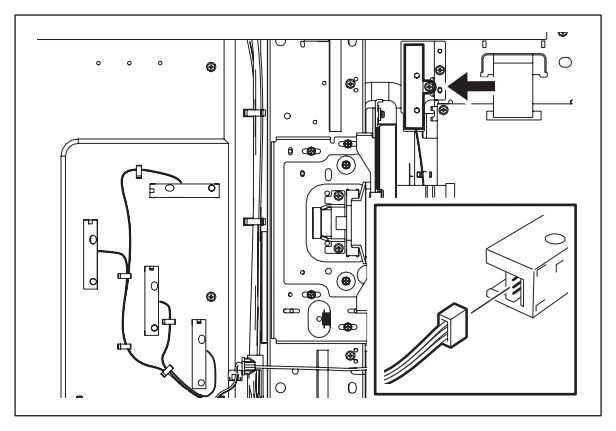

Fig. 4-33

(3) Disconnect 1 connector each, release 2 latches each and take off 4 APS sensors.

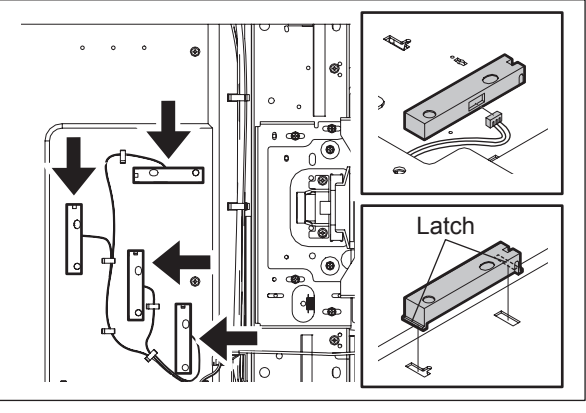

Fig. 4-34

## 4.3.5 Automatic original detection sensor (APS sensor) (S1 / S2) (e-STUDIO557/657/757/857)

- (1) Take off the lens cover. ( P.4-11 "4.3.2 Lens cover")
- (2) Disconnect 1 connector, remove 1 screw and take off the APS sensor.

#### Remarks:

- A4 series: 1 APS sensor [A]
- LT series: 2 APS sensors [A] and [B]

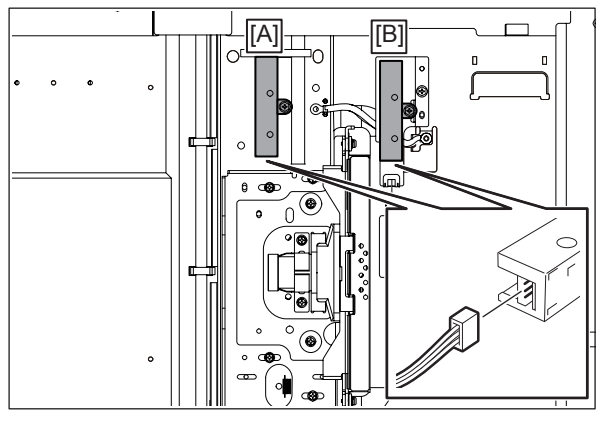

Fig. 4-35

## 4.3.6 Carriage-1 (e-STUIDIO556/656/756/856)

- (1) Take off the original glass. ( P.4-11 "4.3.1 Original glass")
- (2) Take off the top rear cover. (P.4-3 "4.1.6 Top rear cover")
- (3) Take off the control panel unit. ( P.4-6 "4.2.1 Control panel unit")
- (4) Move the carriage and position the holes of the carriage to the holes of the frame.
- (5) Remove 2 screws and take off the brackets fixing the carriage-1 to the wire.

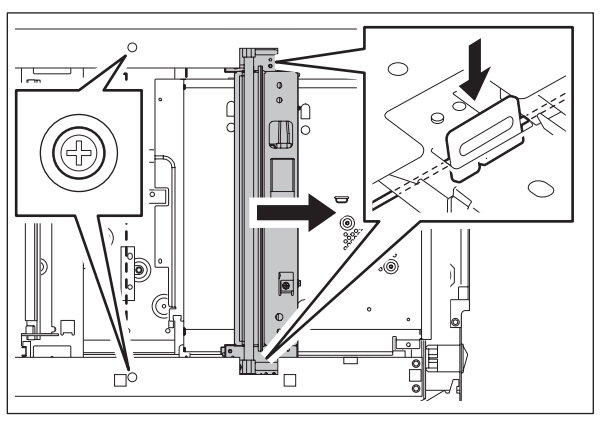

Fig. 4-36

4

(6) Remove the square seal fixing the lamp harness to the base. Disconnect the connector of the lamp harness from the SLG board

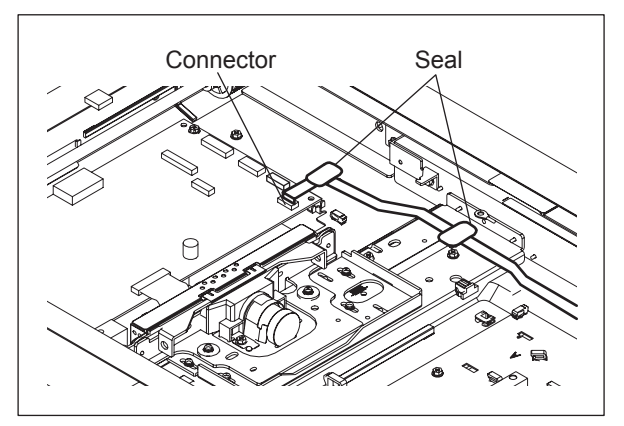

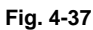

## Notes:

Be sure to install the lamp harness by following the procedure below.

- 1. Using alcohol, clean the area where the seal is to be attached.
- 2. Align the black line on the lamp harness with the position as shown in the figure, and fix it with a seal.

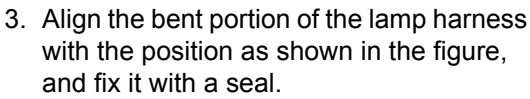

4. After the installation, move carriage-1 towards the left and confirm that there is no abnormality in the lamp harness, such as twisting.

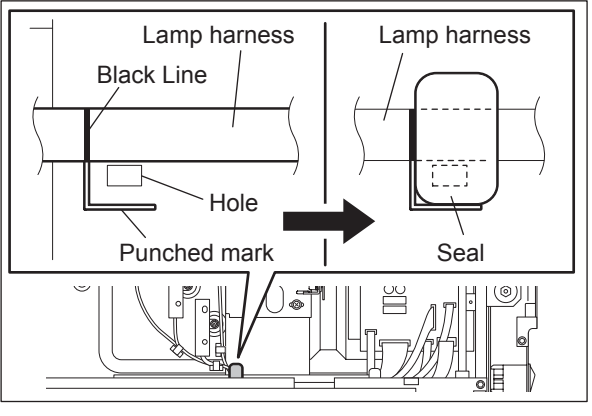

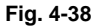

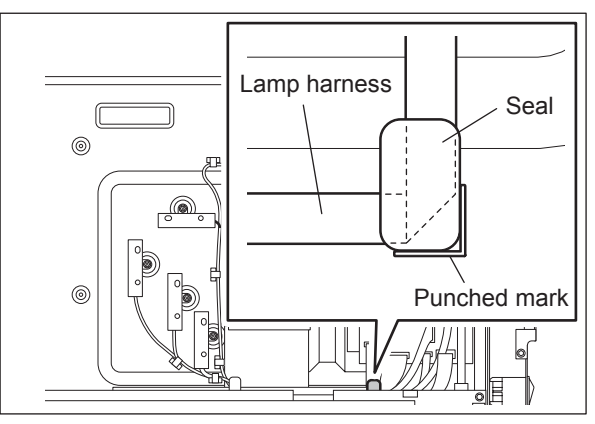

Fig. 4-39

(7) Rotate the carriage-1 in the direction shown in the figure at right, not to touch the mirror. Then take off the carriage-1.

#### Note:

When replacing the mirror-1, replace the carriage-1 together with mirror-1. Mirror-1 should not be removed.

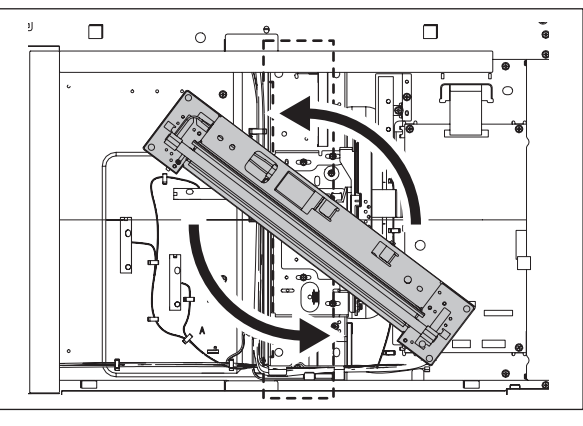

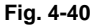

## Note:

When installing the carriage-1, fix its bracket temporarily at the cutout of the frame. After that, move the carriage until it touches the left side of the frame, and then tighten 2 screws to fix it permanently.

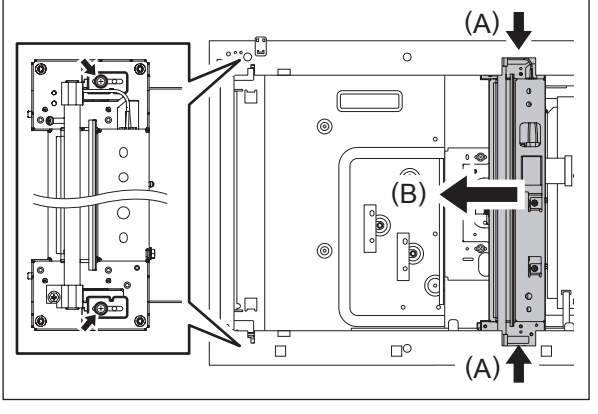

Fig. 4-41

# 4.3.7 Carriage-1 (e-STUIDIO557/657/757/857)

- (1) Take off the original glass.
- (P.4-11 "4.3.1 Original glass")
  (2) Take off the top rear cover.
  (P.4-3 "4.1.6 Top rear cover")
- (3) Take off the control panel unit.
   (III) P.4-6 "4.2.1 Control panel unit")
- (4) Move the carriage and position the holes of the carriage to the holes of the frame.
- (5) Remove 2 screws and take off the brackets fixing the carriage-1 to the wire.

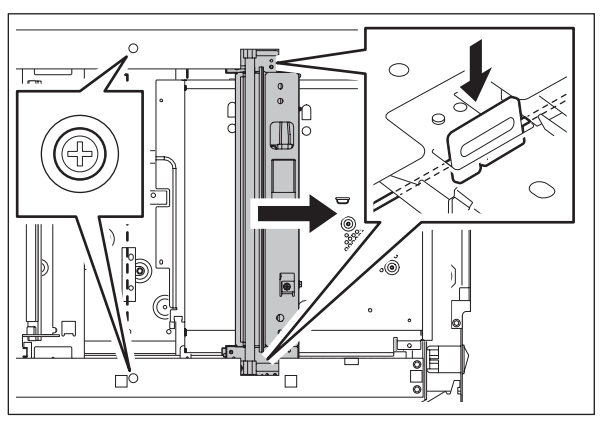

Fig. 4-42

- (6) Remove 1 screw and take off the harness guide [1].
- (7) Peel off the square seal [2] fixing the lamp harness to the base.

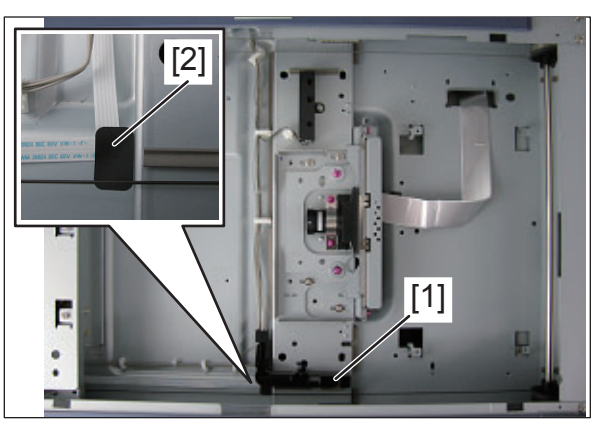

Fig. 4-43

- (8) Release the lamp harness [1] from the harness clamp [2].
- (9) Take off the SYS board cover. ( P.9-1 "9.1.1 SYS board cover")
- (10) Disconnect the connector of the lamp harness [1] from the DRV board [3] .

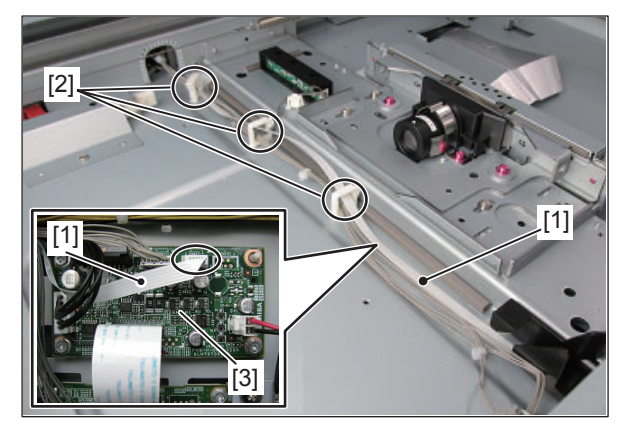

Fig. 4-44
#### Notes:

Be sure to install the lamp harness by following the procedure below.

1. Be sure to pass the lamp harness [1] under the harness guide [2].

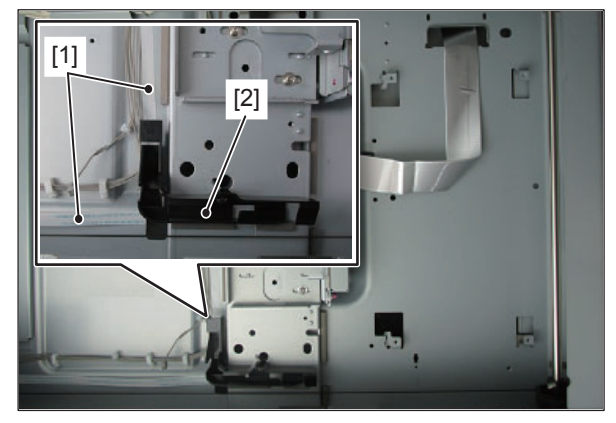

Fig. 4-45

- 2. Using alcohol, clean the area where the seal is to be attached.
- Align the bent portion of the lamp harness

   with the position as shown in the figure, and fix it with a seal [3].
- 4. After the installation, move carriage-1 towards the left and confirm that there is no abnormality in the lamp harness (a part indicated by [4]), such as twisting.
- (11) Rotate the carriage-1 in the direction shown in the figure at right, not to touch the mirror. Then take off the carriage-1.

#### Note:

When replacing the mirror-1, replace the carriage-1 together with mirror-1. Mirror-1 should not be removed.

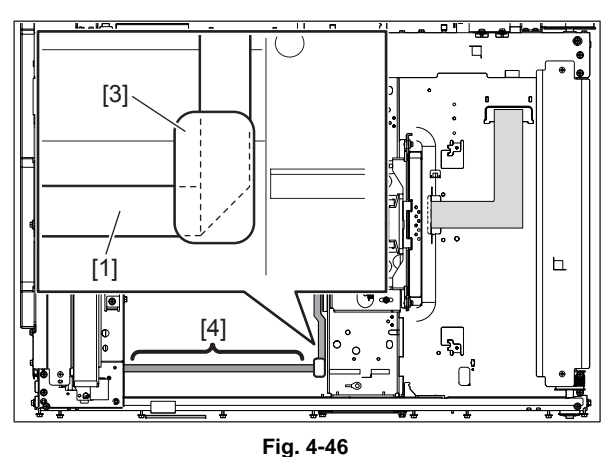

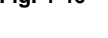

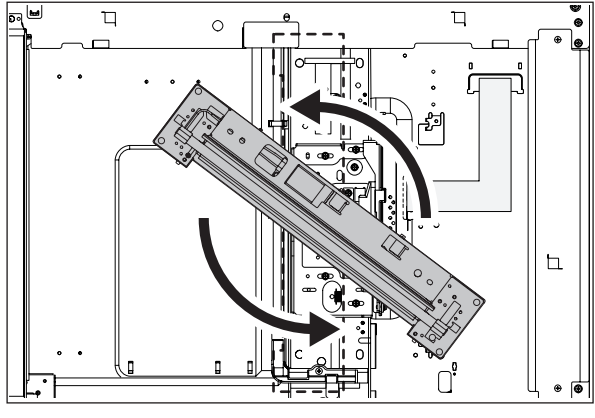

Fig. 4-47

### Note:

When installing the carriage-1, fix its bracket temporarily at the cutout of the frame. : (A) After that, move the carriage until it touches the left side (B) of the frame, and then tighten 2 screws to fix it permanently.

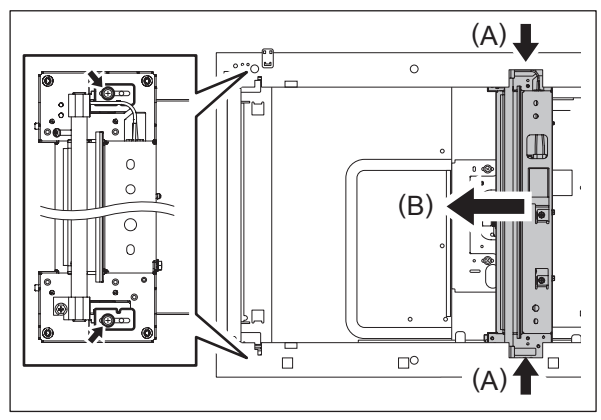

Fig. 4-48

# 4.3.8 Exposure lamp (EXP)

- (1) Take off the top rear cover. ( P.4-3 "4.1.6 Top rear cover")
- (2) Take off the original glass. ( P.4-11 "4.3.1 Original glass")
- (3) Move the carriage-1 to the center position.

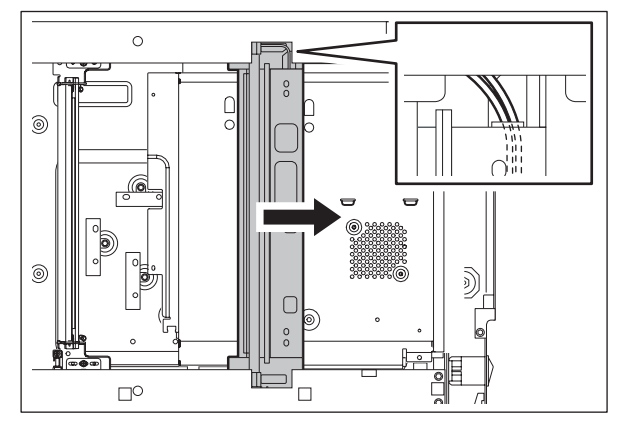

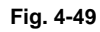

### Note:

Rotate the drive pulley to move the carriage.

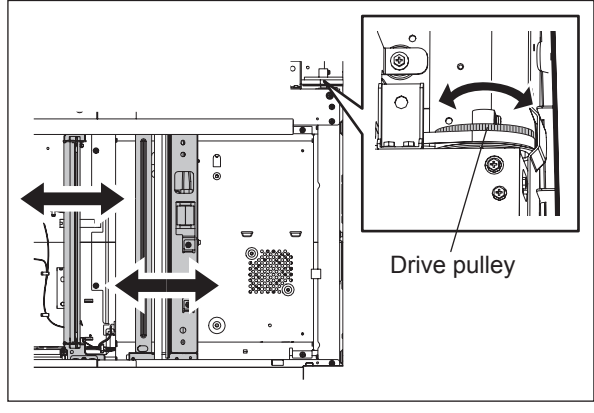

Fig. 4-50

(4) Disconnect the connector of the exposure lamp.

### Note:

When disconnecting the connector, pay attention not to give load to the carriage frame.

- (5) Release the harness from the harness clamp.
- (6) Move the carriage-1 to the position where the side of the frame is cut out.

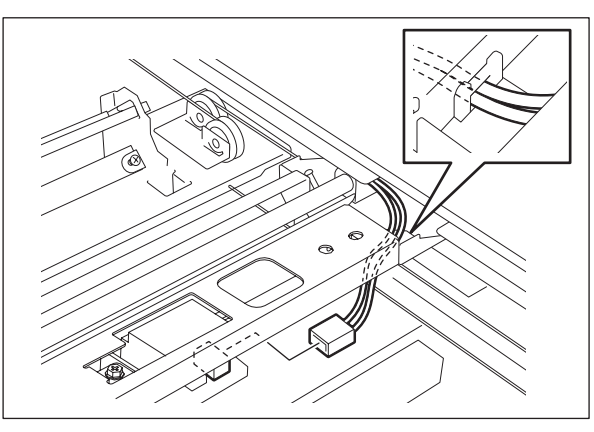

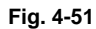

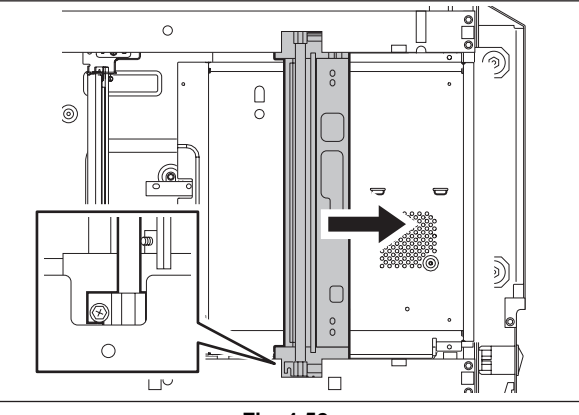

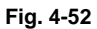

- (7) Remove 1 screw.
- (8) Lift up the front side of the exposure lamp and take off by sliding it.

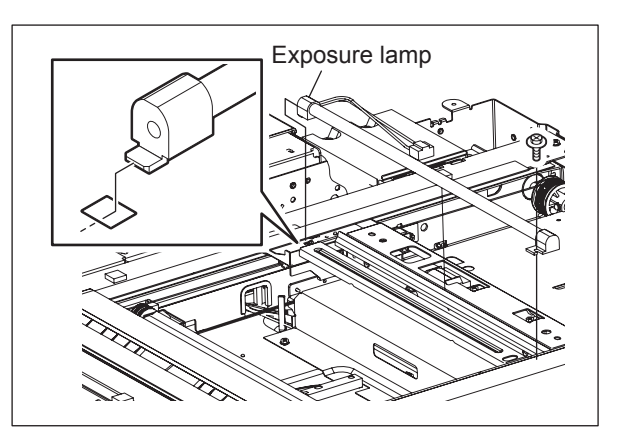

Fig. 4-53

# 4.3.9 Lamp inverter board (INV-EXP)

- (1) Take off the carriage-1. (P.4-13 "4.3.6 Carriage-1 (e-STUIDIO556/656/756/856)")
- (2) Disconnect 2 connectors.
- (3) Remove 4 screws to take off the inverter cover and inverter board.

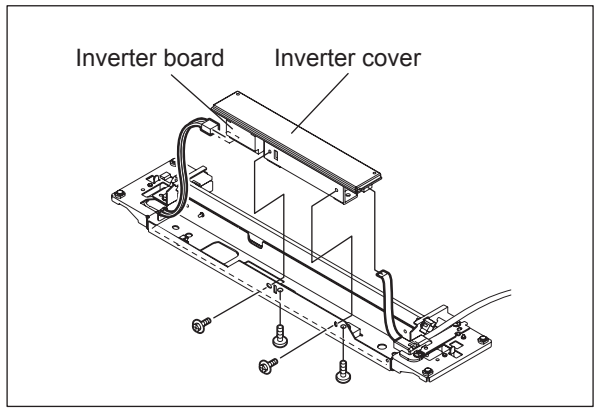

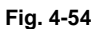

(4) Remove 2 screws to take off the inverter board.

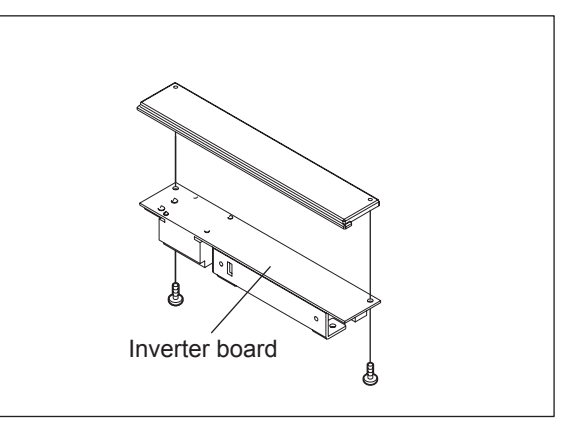

Fig. 4-55

# 4.3.10 Exposure lamp cooling fan-1 (M36)

- (1) Take off the original glass. ( P.4-11 "4.3.1 Original glass")
- (2) Move the carriage-1 to the right side.

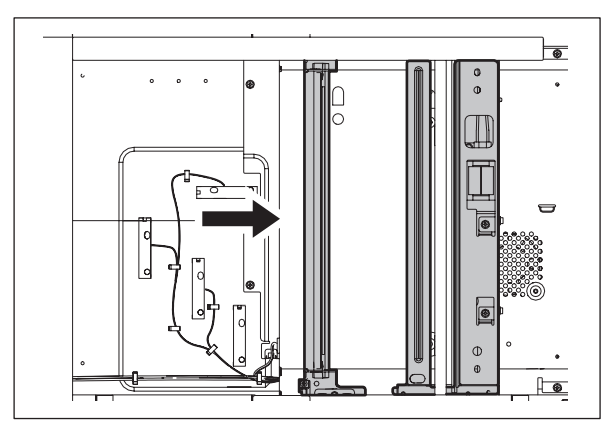

Fig. 4-56

#### Note:

Rotate the drive pulley to move the carriage.

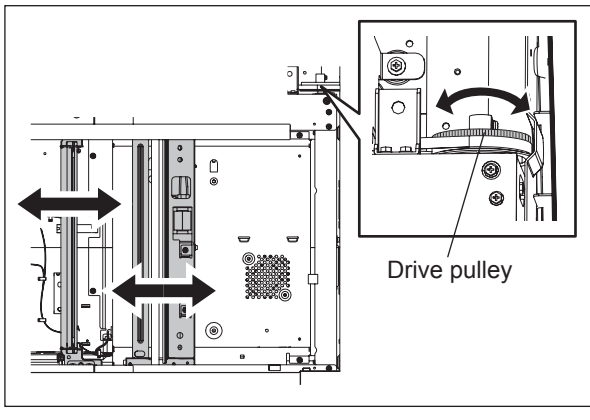

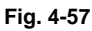

- (3) Disconnect 1 connector.
- (4) Remove 3 screws, and take off the Exposure lamp cooling fan-1.

#### Note:

When installing the fan, do not tighten the screw too much.

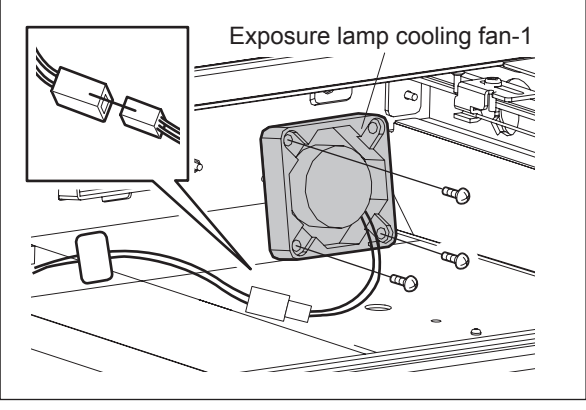

Fig. 4-58

# 4.3.11 Exposure lamp cooling fan-2 (M37)

- (1) Take off the original glass.
  - ( P.4-11 "4.3.1 Original glass")
- (2) Move the carriage-1 to the right side.

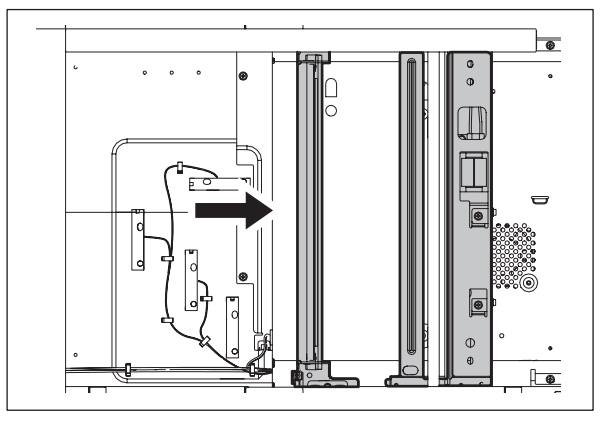

Fig. 4-59

#### Note:

Rotate the drive pulley to move the carriage.

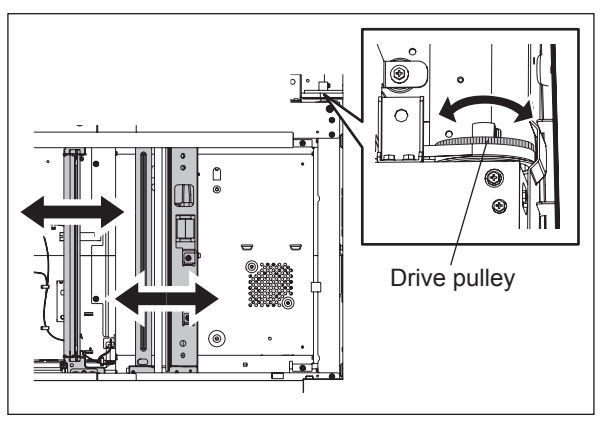

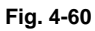

(3) Remove the seal and then disconnect 1 connector.

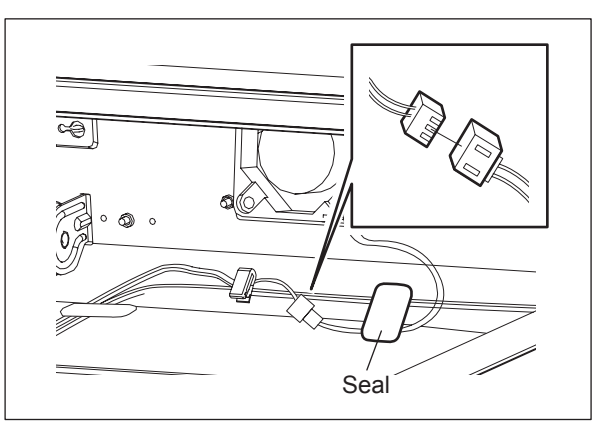

Fig. 4-61

(4) Remove 3 screws, and take off the Exposure lamp cooling fan-1.

### Note:

When installing the fan, do not tighten the screw too much.

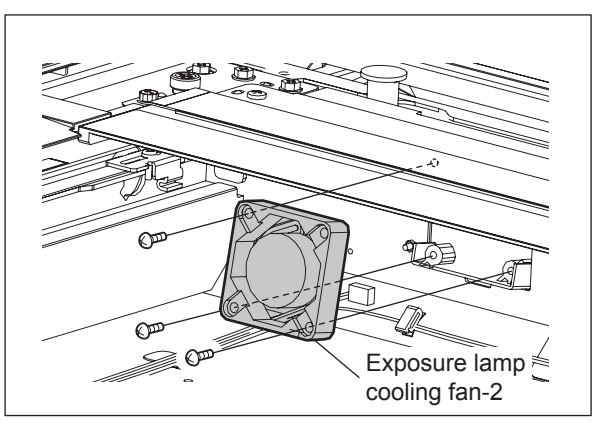

Fig. 4-62

# 4.3.12 Lens unit (e-STUDIO556/656/756/856)

### [A] Removal of the Lens unit

- (1) Take off the lens cover. ( P.4-11 "4.3.2 Lens cover")
- (2) Disconnect 1 connector, remove 4 screws, then take off the lens unit.

### Notes:

- When installing the lens unit, fix it while pushing it to the rear direction.
- he lens unit must not be readjusted and some part of its components must not be replaced in the field since the unit is precisely adjusted. If any of the components is defective, replace the whole unit.

#### Notes:

 Do not touch 8 screws shown with the arrows when replacing the lens unit.

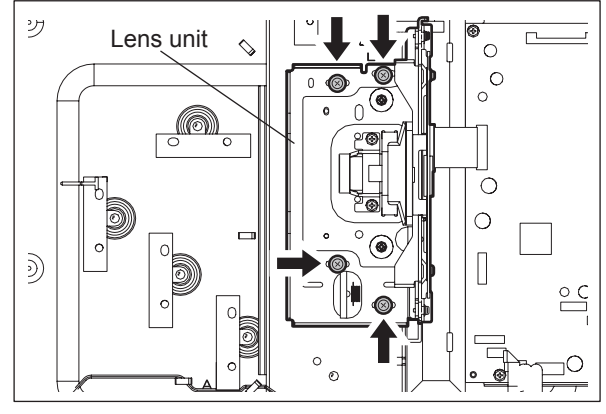

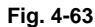

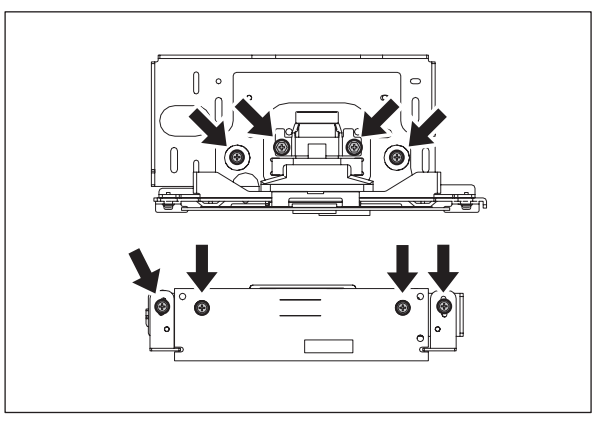

Fig. 4-64

• Handle the unit with care. Do not touch the adjusted area and lens. (Hold the unit as the right figure.).

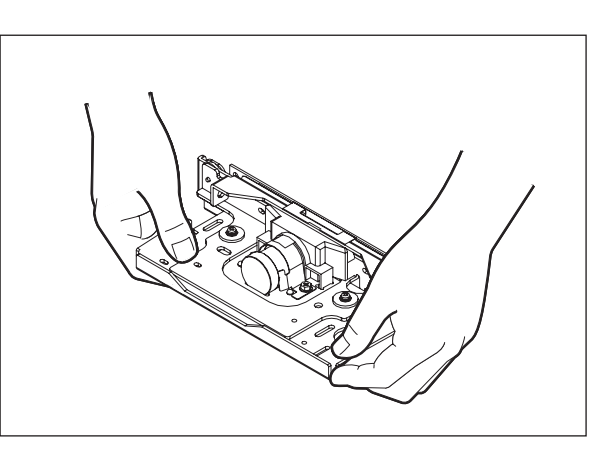

Fig. 4-65

4

### [B] Installation of lens unit

- (1) Attach the lens unit and fix it temporarily with 2 screws.
- (2) Match the center scale of the plate in which the unit is to be installed and the rightmost scale of the adjusting hole on the lens unit plate.

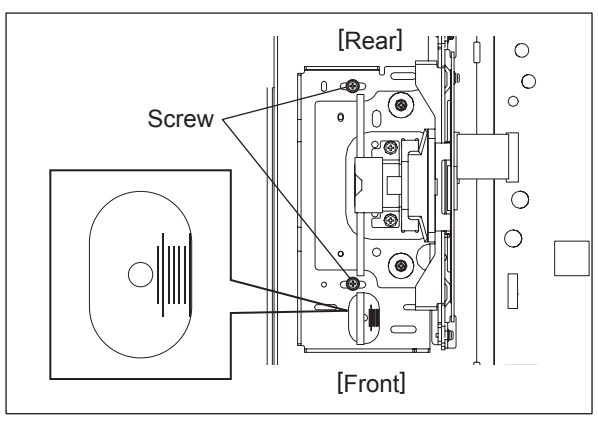

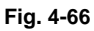

(3) Tighten 4 screws securely to fix the lens unit while pushing it to the rear side.

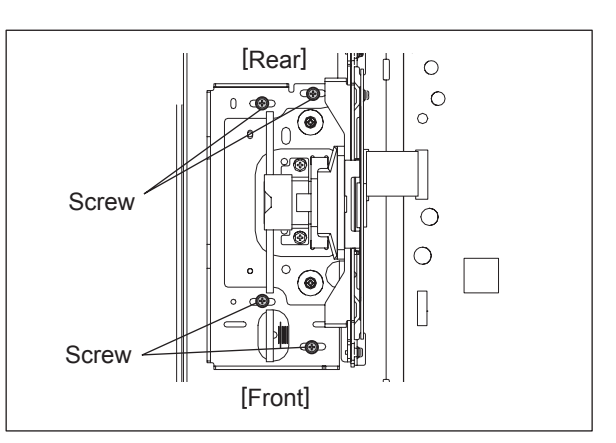

Fig. 4-67

#### Lens unit (e-STUDIO557/657/757/857) 4.3.13

### [A] Removal of the Lens unit

- (1) Take off the SYS board cover. (P.9-1 "9.1.1 SYS board cover")
- (2) Disconnect the connector of the CCD harness [2] from the SYS board [1].

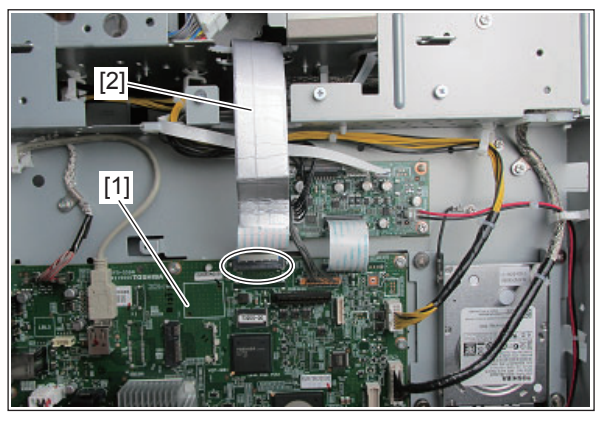

Fig. 4-68

# Note:

Be sure to unlock the connector before disconnecting it. : CCD harness [2]

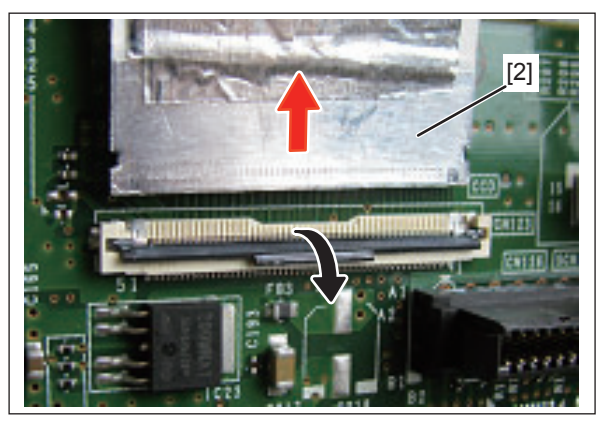

Fig. 4-69

- (3) Take off the lens cover. (P.4-11 "4.3.2 Lens cover")
- (4) Remove 4 screws, and take off the lens unit [1].

### Notes:

- When installing the lens unit, fix it while pushing it to the rear direction.
- ٠ he lens unit must not be readjusted and some part of its components must not be replaced in the field since the unit is precisely adjusted. If any of the components is defective, replace the whole unit.

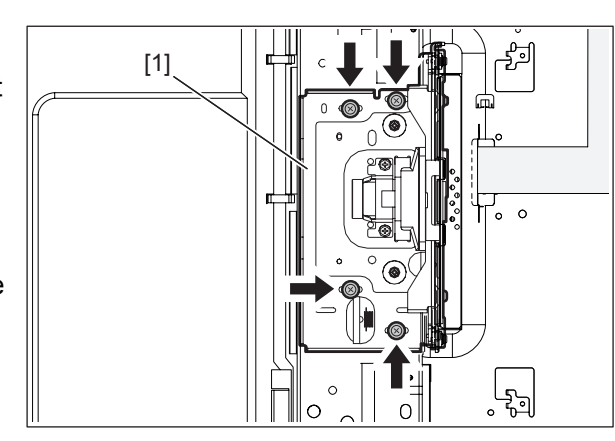

Fig. 4-70

### Notes:

 Do not touch 6 screws shown with the arrows when replacing the lens unit.
 \* Red color screw.

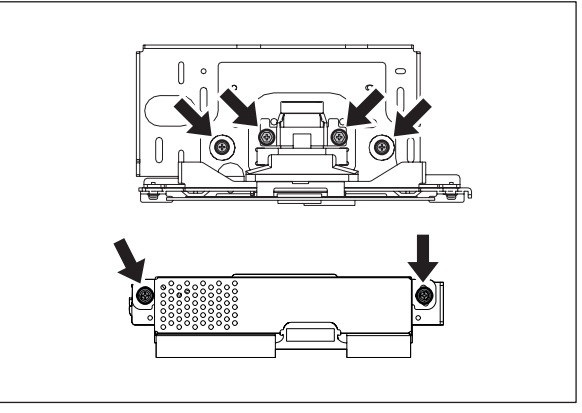

Fig. 4-71

• Handle the unit with care. Do not touch the adjusted area and lens. (Hold the unit as the right figure.).

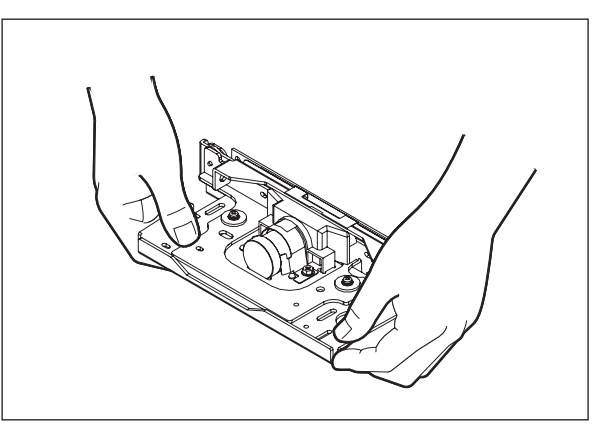

Fig. 4-72

### [B] Installation of lens unit

- (1) Attach the lens unit and fix it temporarily with 2 screws.
- (2) Match the center scale of the plate in which the unit is to be installed and the rightmost scale of the adjusting hole on the lens unit plate.

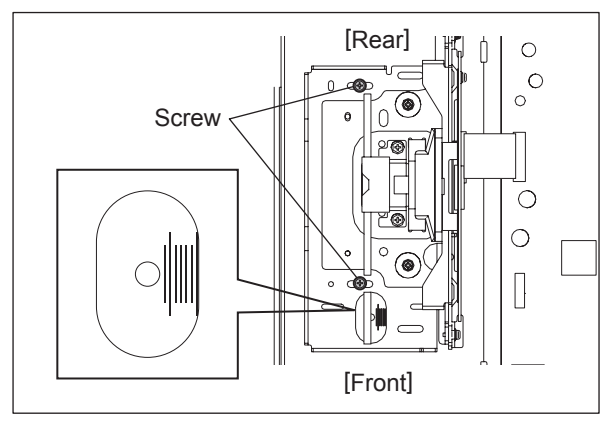

Fig. 4-73

(3) Tighten 4 screws securely to fix the lens unit while pushing it to the rear side.

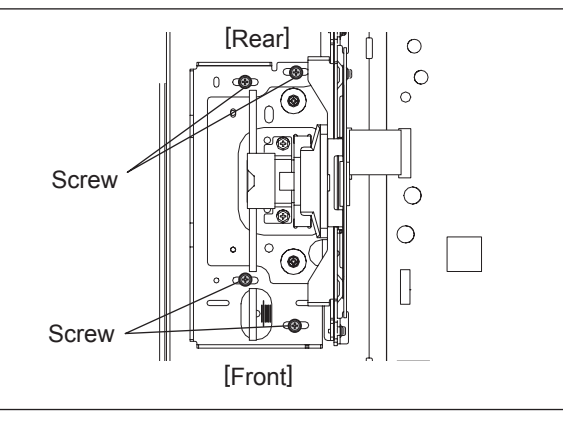

Fig. 4-74

- 4.3.14 Scanning section control PC board (SLG) (e-STUDIO556/656/756/ 856)
  - (1) Take off the lens cover. ( P.4-11 "4.3.2 Lens cover")
  - (2) Disconnect 10 connectors and remove 4 screws to take off the SLG board.

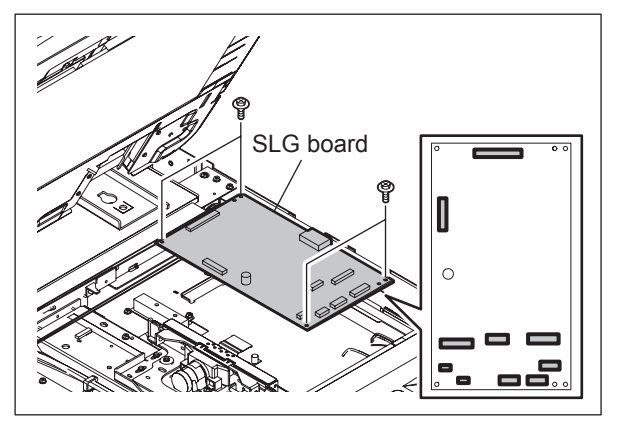

Fig. 4-75

## 4.3.15 Carriage wire / Carriage-2

### [A] Carriage wire / carriage-2

- Take off the carriage-1.
   (□ P.4-13 "4.3.6 Carriage-1 (e-STUIDIO556/656/756/856)")
- (2) Attach the wire holder jigs to the pulleys to prevent the wires from loosening.

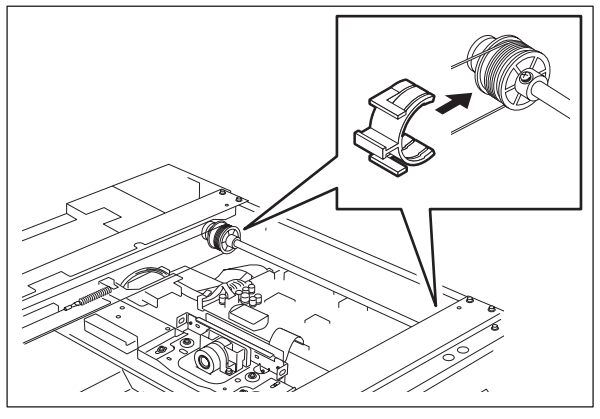

Fig. 4-76

Notes:

- When the wire holder jig is attached, make sure that the wire is not shifted or loosened.
- The wire should come out of the slot of the wire holder jig and be passed under the arm of it.

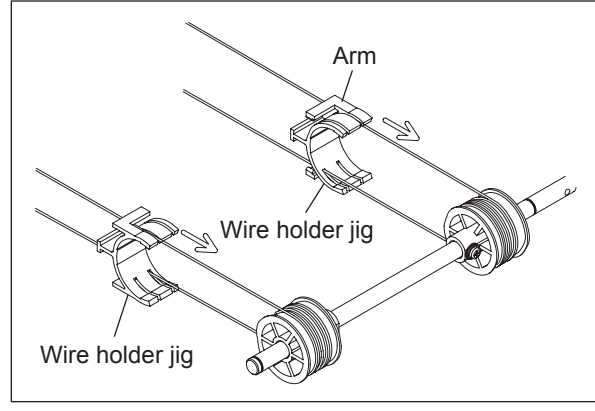

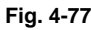

- (3) Detach the tension springs of the front and rear sides.
- (4) Remove the carriage wires.

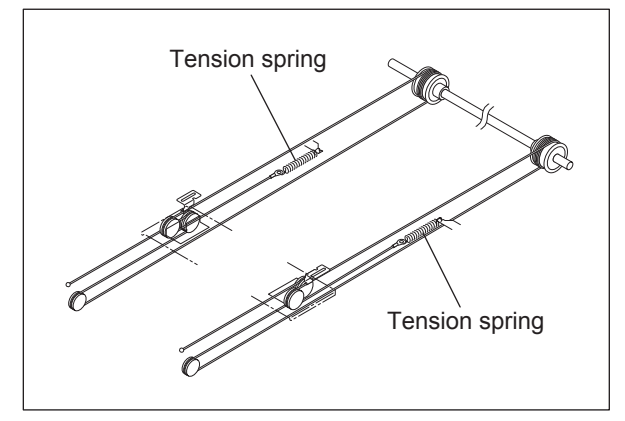

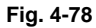

(5) Rotate the carriage-2 in the direction where the inside of the frame is dented shown in the figure at right, not to touch the mirrors. Then take off the carriage-2.

### Notes:

- When replacing the mirrors-2 and -3, replace the carriage-2 together with mirrors-2 and -3. Mirrors-2 and -3 should not be removed.
- When installing carriage-2, fix the front bracket temporarily and move it in the direction of (B) after the wires are installed. Then push it to the end and fix it securely.

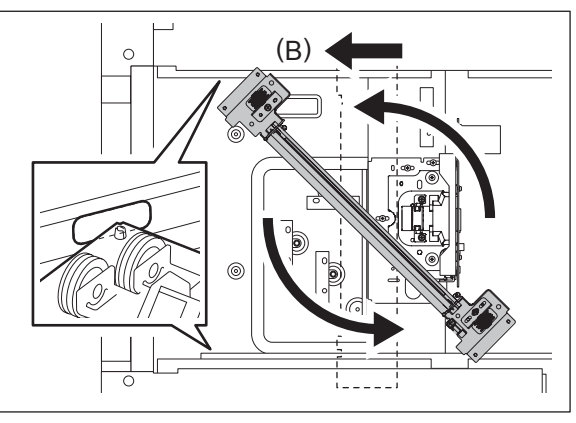

Fig. 4-79

### [B] Installing carriage wires

(1) When replacing the carriage wires, refer illustrations below:

### Note:

Adjustment of the carriage wire tension is not necessary since a certain tension is applied to the carriage wires by the tension springs.Make sure the tension applied to the wire is normal.

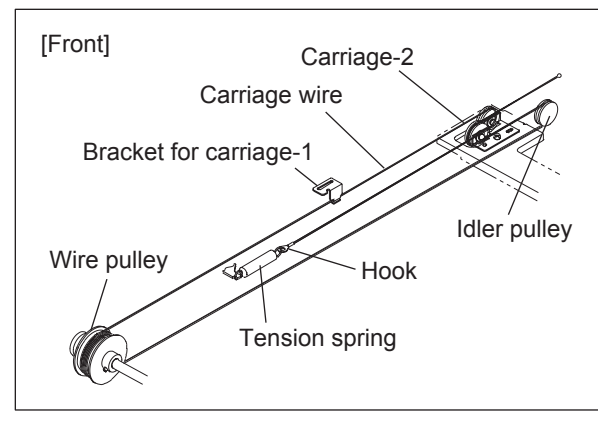

Fig. 4-80

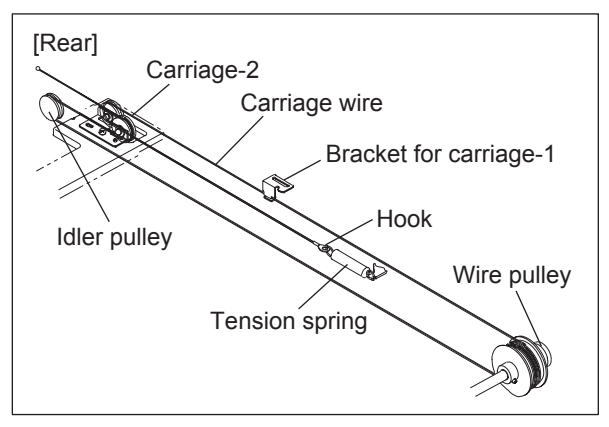

Fig. 4-81

4

### [C] Winding the wires around the wire pulley

- (1) Pull the O3 ball terminal located at the center of the wire into a hole on the wire pulley. One end of the wire with a hook attached comes to the outside.
- (2) Wind the wires around the wire pulleys of the front and rear sides. The number of turns to be wound are as follows:

2 turns toward the opposite side of the boss 4 turns toward the boss side

### Notes:

Pay attention to the followings when the wires are wound around the pulleys:

- Do not twist the wire.
- Wind the wires tightly so that they are in complete contact with the surface of the pulleys.
- Each turn should be pushed against the previously wound turn so that there is no space between them.

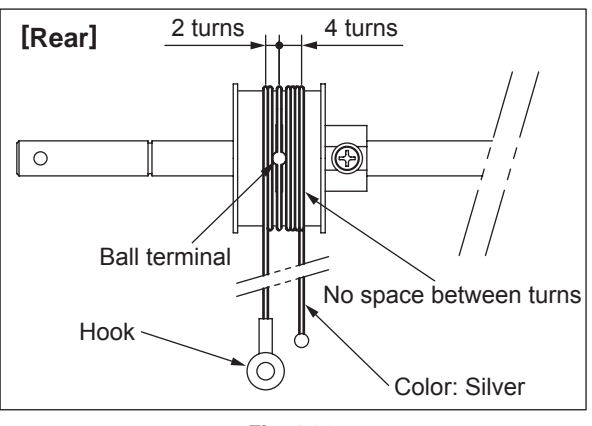

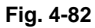

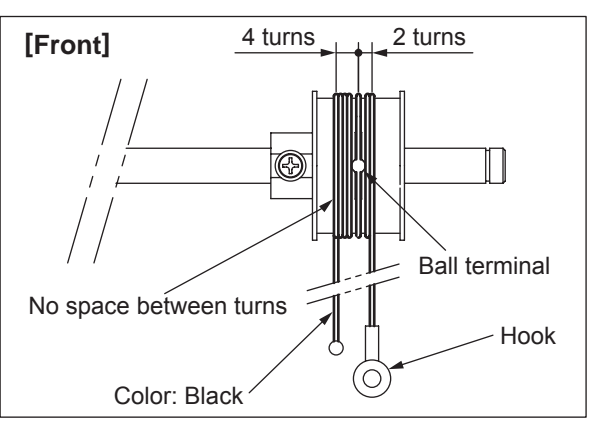

Fig. 4-83

(3) After winding the wires around the pulleys, attach the wire holder jigs not to loosen the wires.

### Notes:

- When the wire holder jig is attached, make sure that the wire is not shifted or loosened.
- The wire should come out of the slot of the wire holder jig and be passed under the arm of it.

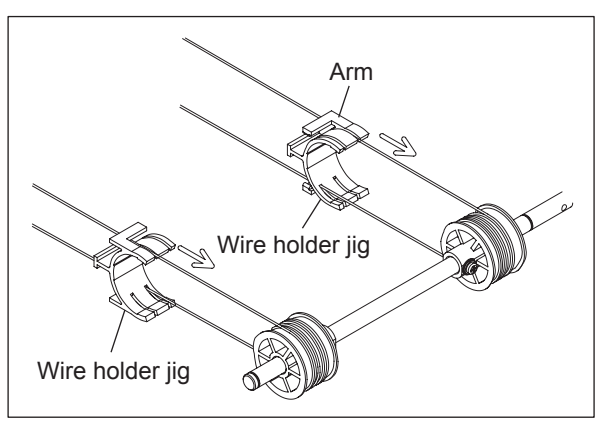

Fig. 4-84

# 4.3.16 Carriage home position sensor (S6)

- (1) Take off the top left cover. (P.4-2 "4.1.5 Top left cover")
- (2) Remove the protection sheet.
- (3) Disconnect 1 connector to take off the carriage home position sensor.

#### Note:

When the sensor has been replaced, be sure to put a new protection sheet.

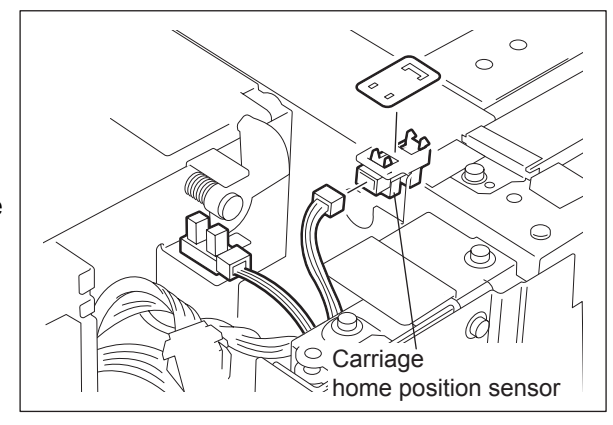

Fig. 4-85

# 4.3.17 Scan motor (M1)

(1) Take off the top rear cover and the rear cover.

( P.4-3 "4.1.6 Top rear cover", P.4-5 "4.1.13 Rear cover")

- (2) Remove 1 screw and release the 2 clamps.
- (3) Remove 4 screws and take off the bracket[1].

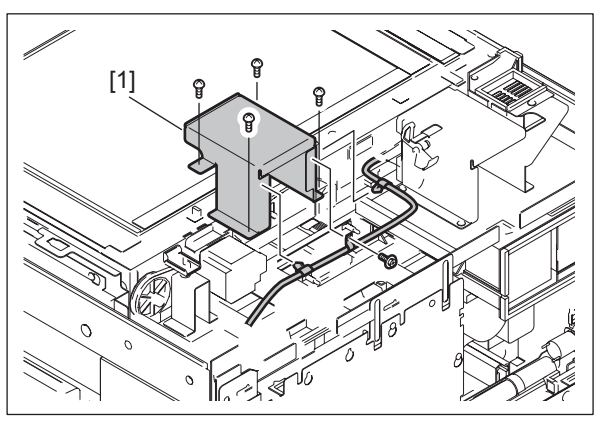

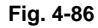

- (4) Release the harness from the harness clamp.
- (5) Remove 3 screws and take off the scan motor with the whole bracket.

#### Note:

hen installing the scan motor, be sure to perform the belt tension adjustment.

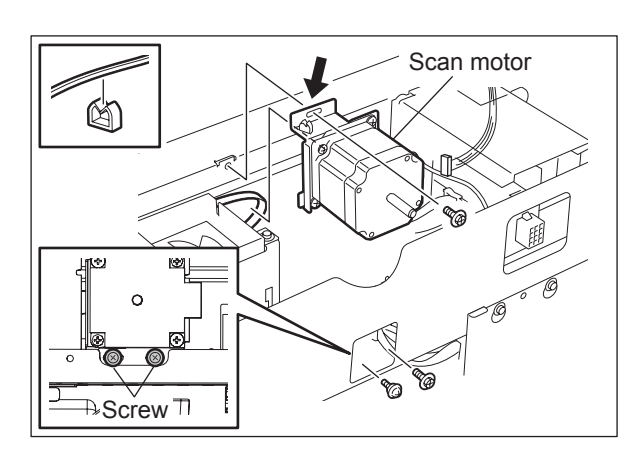

Fig. 4-87

# 4.3.18 Scanner unit cooling fan (M38)

- (1) Take off the top rear cover. ( P.4-3 "4.1.6 Top rear cover")
- (2) Take off the rear cover. ( P.4-5 "4.1.13 Rear cover")
- (3) Take off the top left cover. ( P.4-2 "4.1.5 Top left cover")
- (4) Remove 3 screws and take off the duct cover.

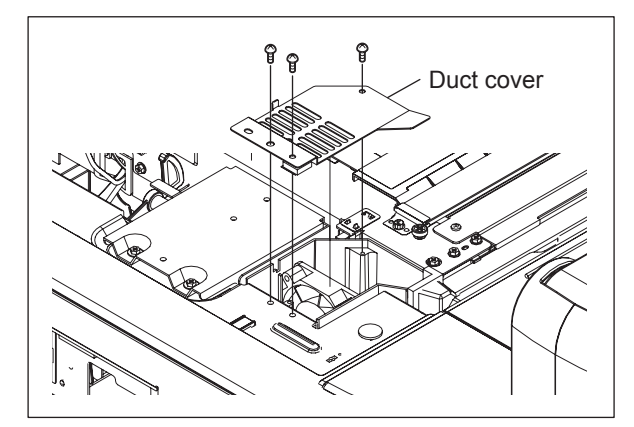

Fig. 4-88

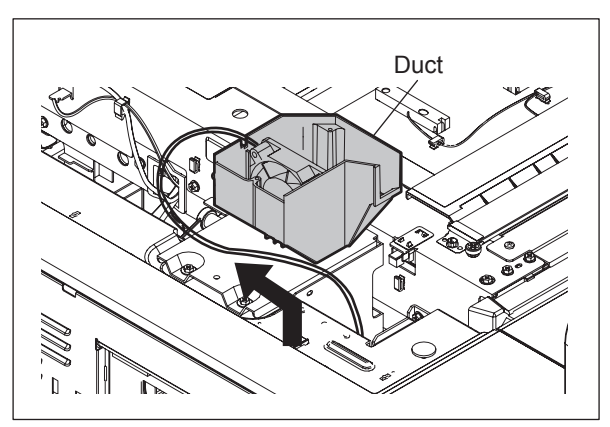

Fig. 4-89

### Notes:

(5) Lift the duct.

- Pass the cable through cutout of the duct to install it in the equipment.
- When installing, do not let the harness be caught.

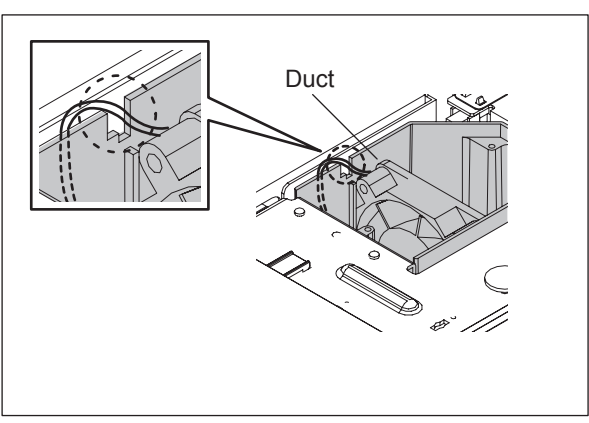

Fig. 4-90

(6) Disconnect 1 connector and take off the scanner unit cooling fan.

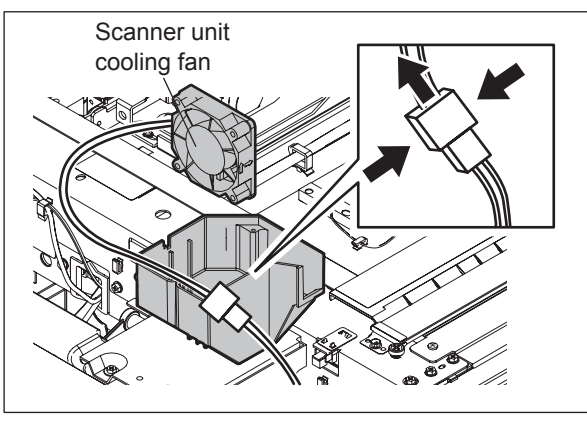

Fig. 4-91

# 4.3.19 Platen sensor (S53) (e-STUDIO556/656/756/856)

- (1) Take off the top rear cover. ( P.4-3 "4.1.6 Top rear cover")
- (2) Take off the rear cover. (P.4-5 "4.1.13 Rear cover")
- (3) Remove 1 clip to take off the actuator.

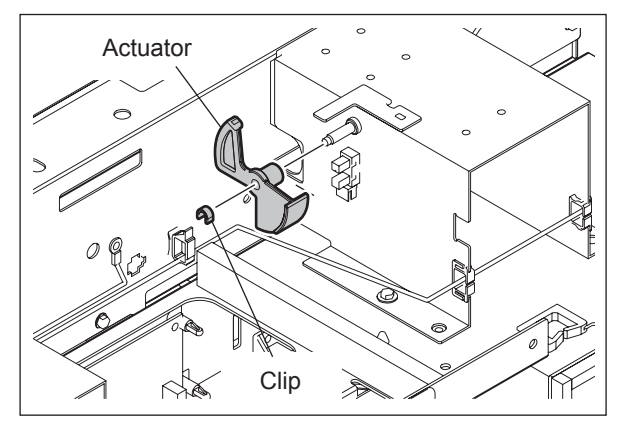

(4) Disconnect 1 connector and release 2 latches. Then take off the platen sensor.

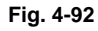

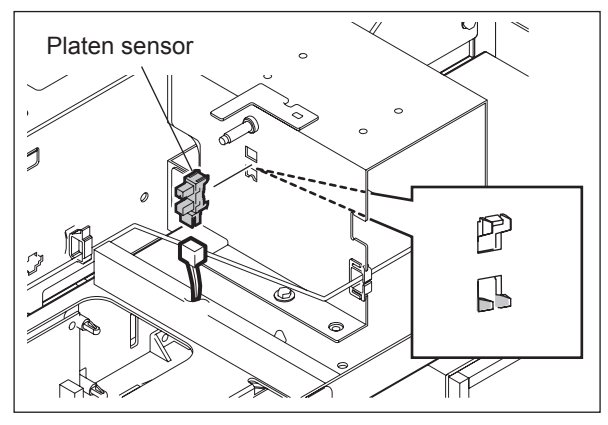

Fig. 4-93

4

# 4.3.20 Platen sensor (S53/S54) (e-STUDIO557/657/757/857)

- (1) Take off the top rear cover. (P.4-3 "4.1.6 Top rear cover")
- (2) Take off the rear cover. (P.4-5 "4.1.13 Rear cover")
- (3) Remove 1 clip [2] to take off the actuator [1].

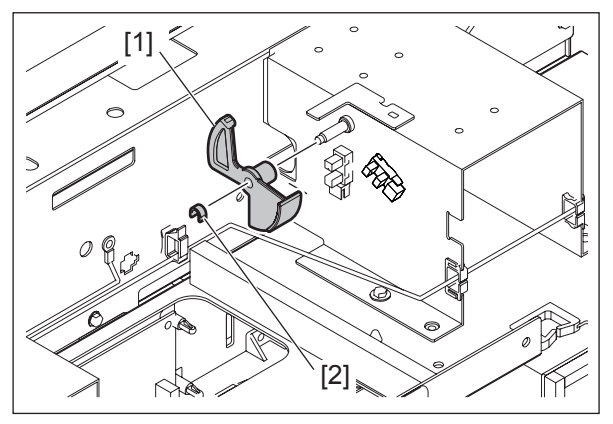

Fig. 4-94

- (4) Disconnect 1 connector and release 2 latches. Then take off the platen sensor [1].
   (5) Disconnect 1 connector and release 2
- (5) Disconnect 1 connector and release 2 latches. Then take off the platen sensor [2].

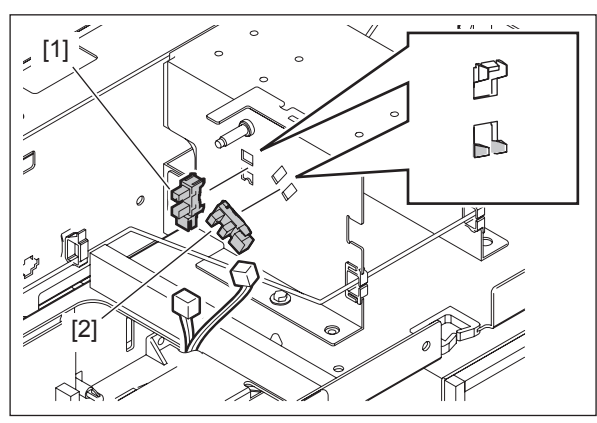

Fig. 4-95

# 4.4 Laser Optical Unit (e-STUDIO556/656/756/856)

# 4.4.1 Laser unit cooling fan

- (1) Take off the top right cover, right upper cover, right center cover and right rear cover.
  (III) P.4-2 "4.1.3 Top right cover",
  III) P.4-3 "4.1.7 Right upper cover",
  III) P.4-3 "4.1.8 Right center cover",
  III) P.4-4 "4.1.9 Right rear cover")
- (2) Remove 1 screw, loosen 10 screws and take off the plate cover.

(3) Remove 1 screw fixing the Laser unit. (Not required for e-STUDIO756/856)

fixing stay.

(4) Remove 2 screws and take off the laser unit

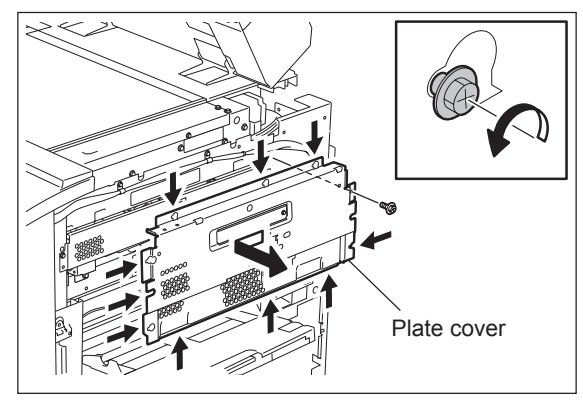

Fig. 4-96

- Laser unit fixing stay
  - Fig. 4-97

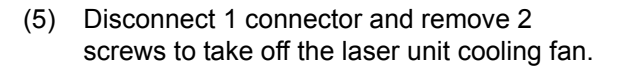

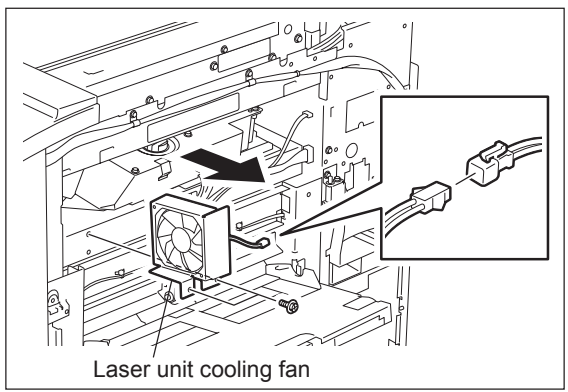

Fig. 4-98

# 4.4.2 Laser optical unit

- (1) Remove the laser unit cooling fan.(III) P.4-35 "4.4.1 Laser unit cooling fan")
- (2) Remove one screw and take off the Leaf spring.

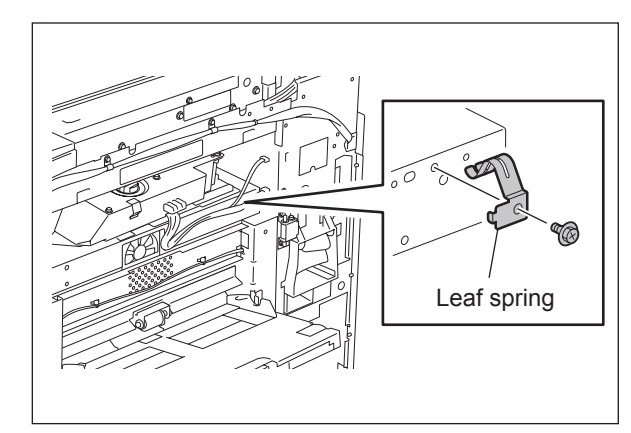

Fig. 4-99

### [1] e-STUDIO756/856

- (1) Take off the lens cover. ( P.4-11 "4.3.2 Lens cover")
- (2) Disconnect 1 connector, remove 1 screw and take off the APS sensor.

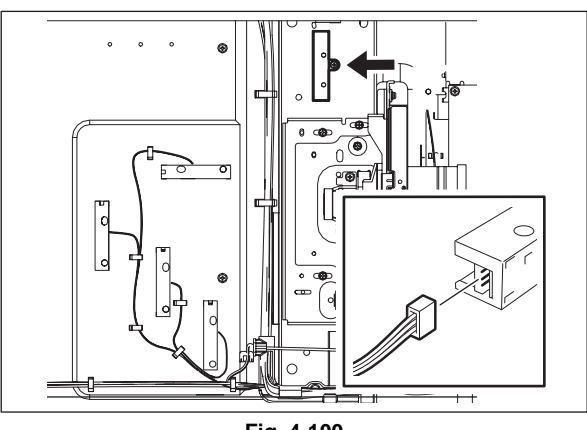

Fig. 4-100

(3) Loosen 2 laser unit setscrews.

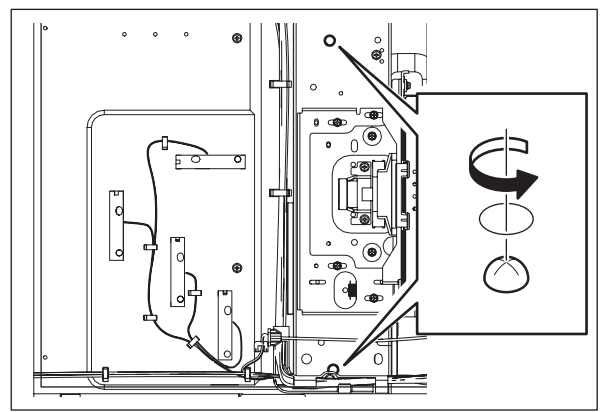

Fig. 4-101

(4) Disconnect 2 connectors and pull out the laser unit.

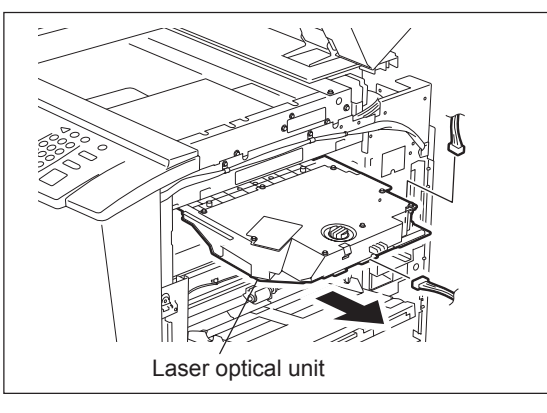

Fig. 4-102

### [2] e-STUDIO556/656

(1) Disconnect 2 connectors and pull out the laser unit.

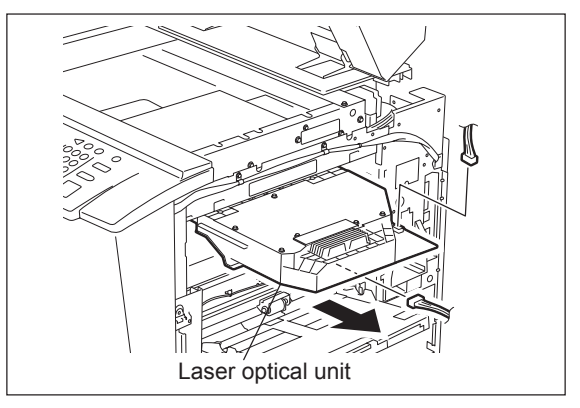

Fig. 4-103

# 4.4.3 Laser control PC board (PLG board)

- (1) Remove the laser optical unit. ( P.4-36 "4.4.2 Laser optical unit")
- (2) Disconnect 3 connectors. (e-STUDIO756/856: 5 connectors)
- (3) Remove 4 screws and take off the Laser control PC board (PLG board).

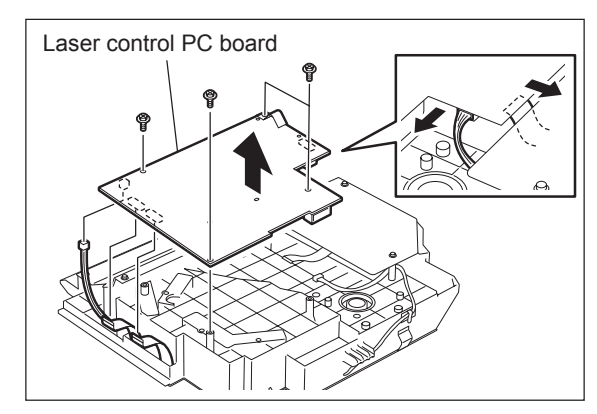

Fig. 4-104

### Notes:

- 1. Do not leave fingerprints or stain on the slit glass.
- 2. Pay close attention not to make an impact or vibration on the laser optical unit because it is a precise apparatus.
- 3. Place the removed laser optical unit so as not to load on the polygonal motor.
- 4. Do not disassemble the laser optical unit in the field because it is precisely adjusted and very sensitive to dust and stain.

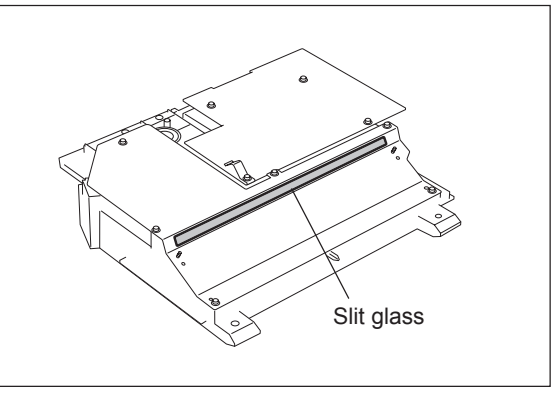

Fig. 4-105

#### 4.5 Laser Optical Unit (e-STUDIO557/657/757/857)

#### 4.5.1 Laser unit cooling fan

- (1) Take off the top right cover, right upper cover, right center cover and right rear cover. (P.4-2 "4.1.3 Top right cover", P.4-3 "4.1.7 Right upper cover" P.4-3 "4.1.8 Right center cover", P.4-4 "4.1.9 Right rear cover")
- (2) Remove 1 screw and release the harness from the harness clamp.

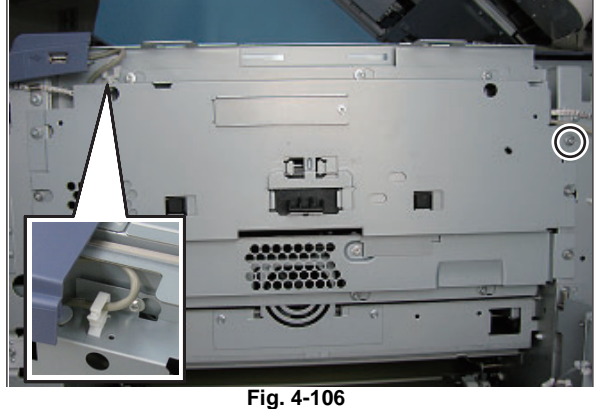

0.  $\bigcirc$  $\bigcirc$ [1] 10 

Fig. 4-107

1

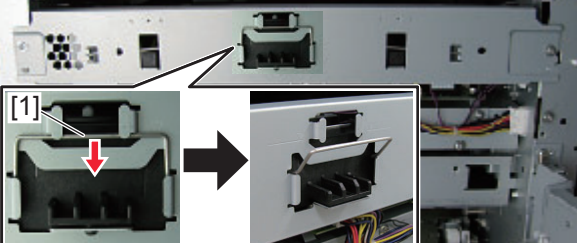

Fig. 4-108

(3) Loosen 9 screws and take off the plate cover[1].

(4) Release the wire [1] fixing the laser unit.

© 2011 - 2015 TOSHIBA TEC CORPORATION All rights reserved

(5) While the released wire [1] is lifted, hang it to the upper hook. Remove 2 screws and take off the laser unit fixing stay [2].

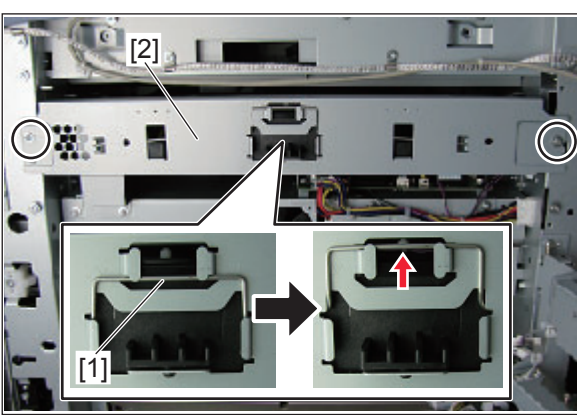

Fig. 4-109

(6) Disconnect 1 connector and remove 2 screws to take off the laser unit cooling fan [1].

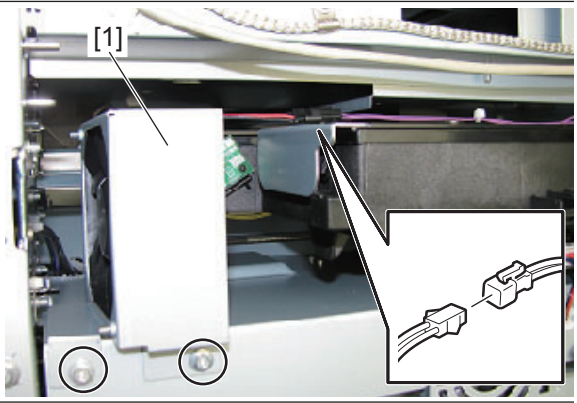

Fig. 4-110

# 4.5.2 Laser optical unit

- (1) Remove the laser unit cooling fan.(III) P.4-35 "4.4.1 Laser unit cooling fan")
- (2) From the laser optical unit [1], disconnect 3 connectors connected to the laser control PC board [2].

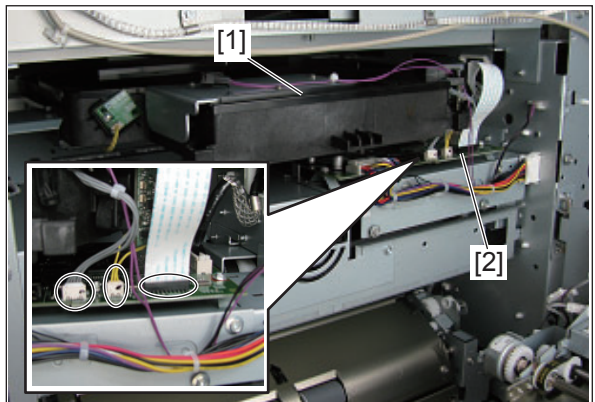

Fig. 4-111

(3) Take off the laser optical unit [1] by slowly pulling it out toward the front side.

#### Notes:

- 1. When taking out the laser optical unit, pay attention that you do not allow it to contact with the laser control board.
- 2. Do not take off the board installed in the laser optical unit or loosen the fixing screws of the board.

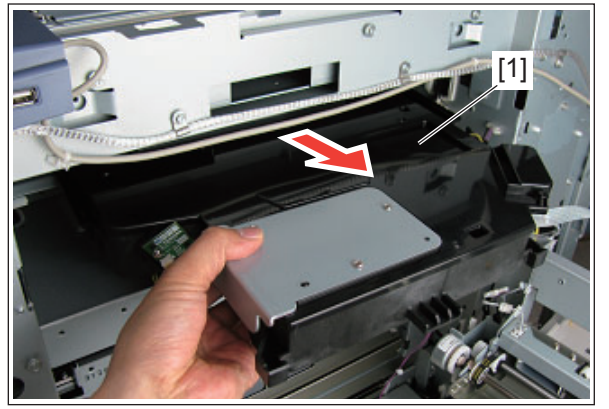

Fig. 4-112

# 4.5.3 Laser control PC board (PLG board)

- (1) Remove the laser optical unit. (P.4-36 "4.4.2 Laser optical unit")
- (2) Disconnect 2 connectors connected to the laser control PC board [1].

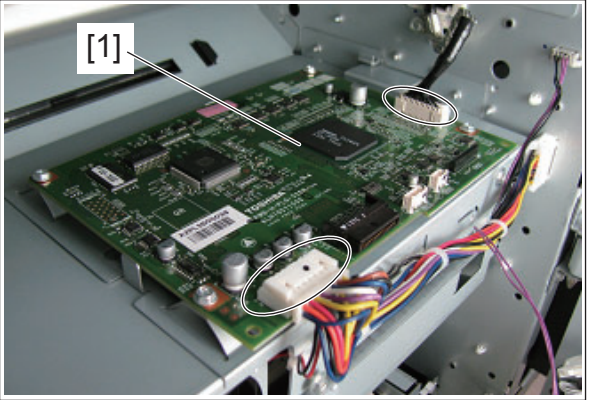

Fig. 4-113

(3) Release 2 harness clamps [1] and remove 2 screws.

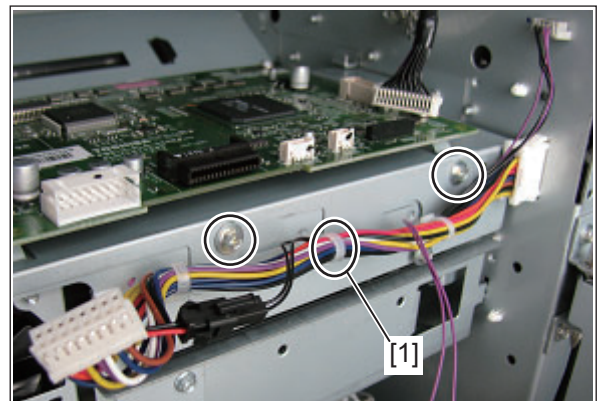

Fig. 4-114

4

(4) Take off the Laser control PC board unit [1].

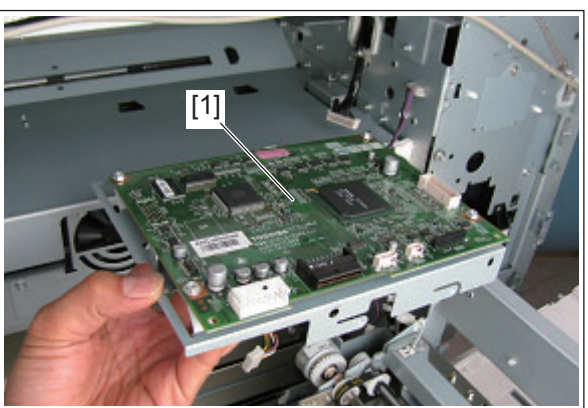

Fig. 4-115

(5) Remove 4 screws and take off the Laser control PC board (PLG board).

### Note:

\*

Pay attention to the parts when taking off the laser control PC board because those for e-STUDIO657 and e-STUDIO857 are different.

The label [1] color of the PLG board e-STUDIO657: White e-STUDIO857: Pink

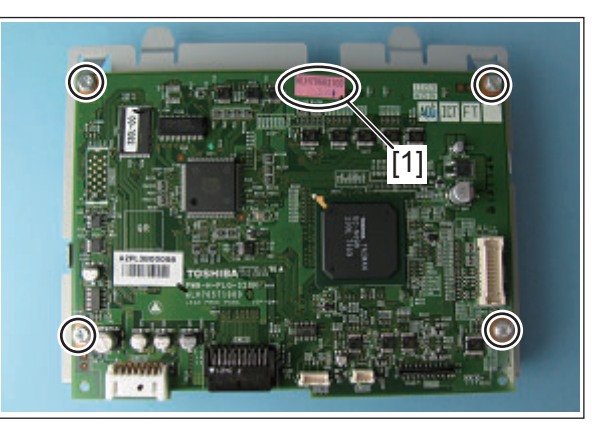

Fig. 4-116

### Notes:

- 1. Do not leave fingerprints or stain on the slit glass [1].
- 2. Pay close attention not to make an impact or vibration on the laser optical unit because it is a precise apparatus.
- 3. Place the removed laser optical unit so as not to load on the polygonal motor.
- 4. Do not disassemble the laser optical unit in the field because it is precisely adjusted and very sensitive to dust and stain.
- 5. Do not take off the laser driving board (LDR board) [1] or the SNS board [2] installed in the laser optical unit, or loosen the screws.

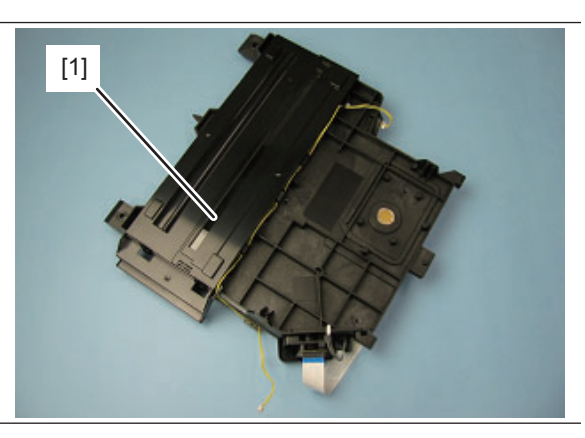

Fig. 4-117

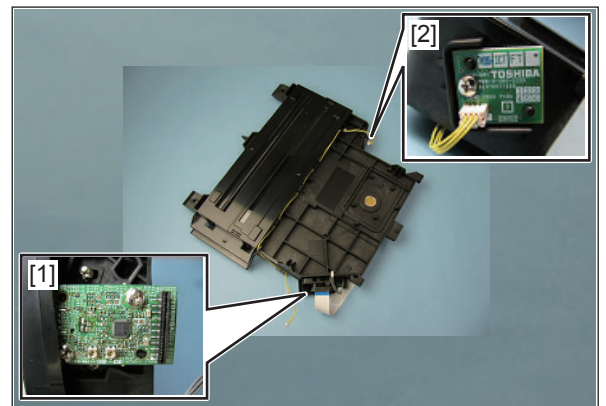

Fig. 4-118

# 4.6 Paper Feeding System

# 4.6.1 Paper feeder unit / Bypass feed unit

- (1) Take off the right rear cover. ( P.4-4 "4.1.9 Right rear cover")
- (2) Open the right center cover to disconnect 1 connector.

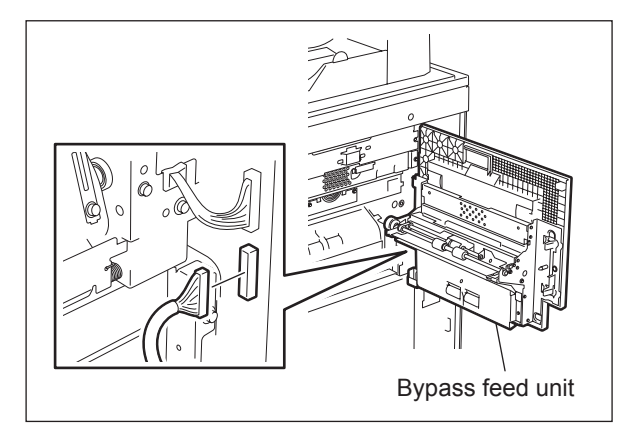

Fig. 4-119

(3) Remove 2 pins and take off the bypass feed unit by lifting it and the feeder side center cover up.

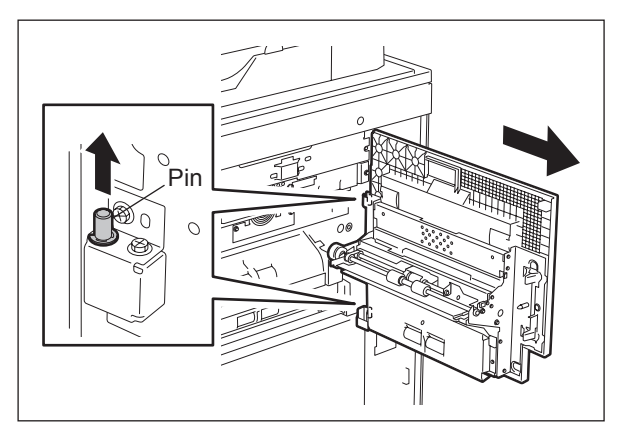

Fig. 4-120

- (4) Open the right lower cover and take it off by lifting it up.
- (5) Pull out the drawer completely.

### Note:

If the drawer is not pulled out completely, when the paper feeder unit is taken off, the sensor may get damaged.

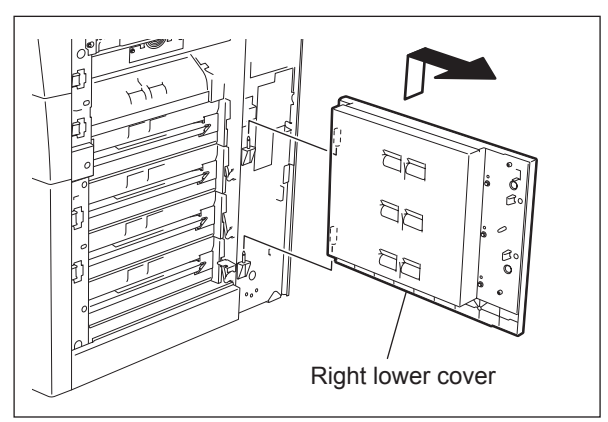

Fig. 4-121

(6) Disconnect 1 connector and remove 3 screws to take off the paper feeder unit.

Note:

There are 4 identical paper feeder units (when the LCF is installed, there are 2).

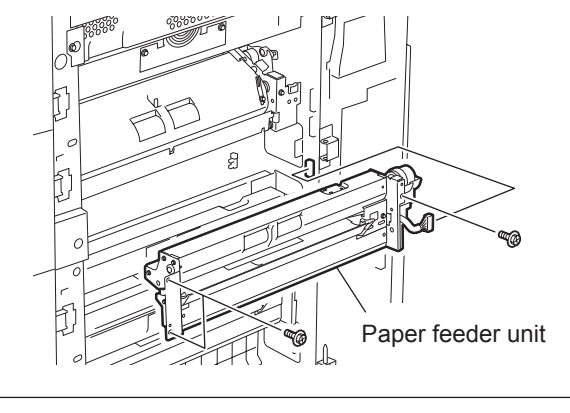

Fig. 4-122

### [1] Pickup roller, Feed roller and Separation roller

(1) Remove 1 clip to take off the pickup roller.

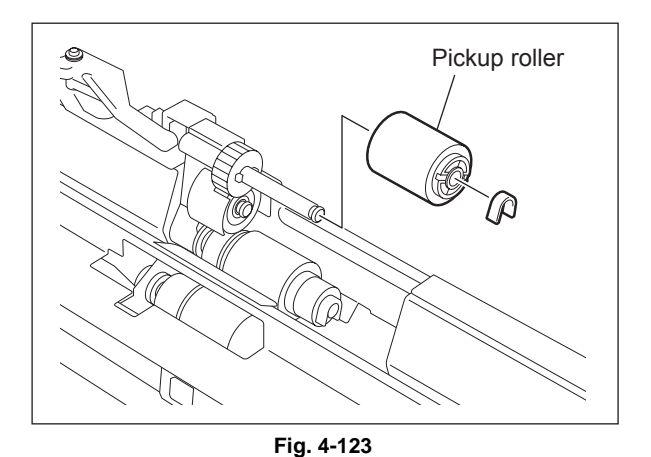

(2) Remove 2 screws to take off the guide.

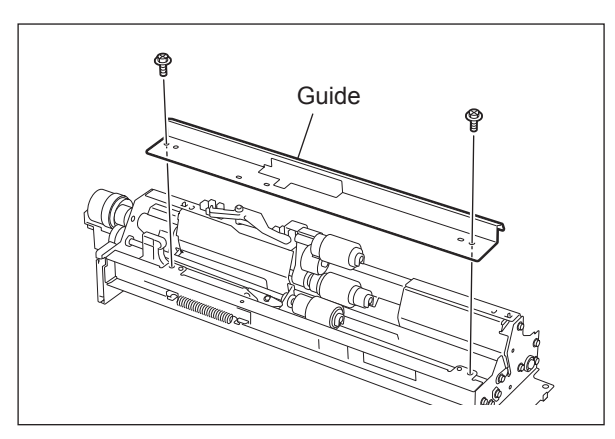

Fig. 4-124

4

- (3) Remove 1 clip to take off the feed roller.
- (4) Remove 1 clip to take off the separation roller.

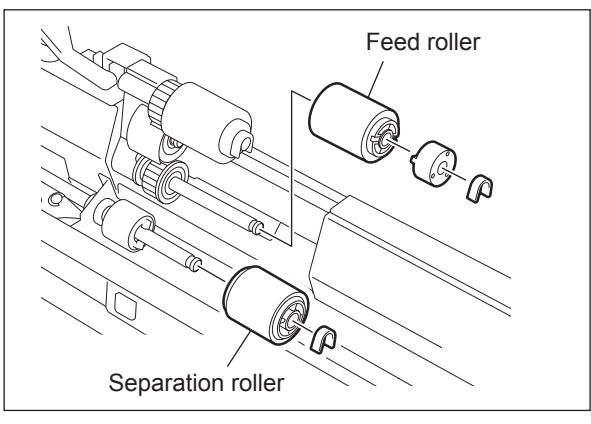

Fig. 4-125

### [2] Drawer empty sensor (S31/S37/ S43/ S49)

(1) Disconnect 1 connector to take off the drawer empty sensor.

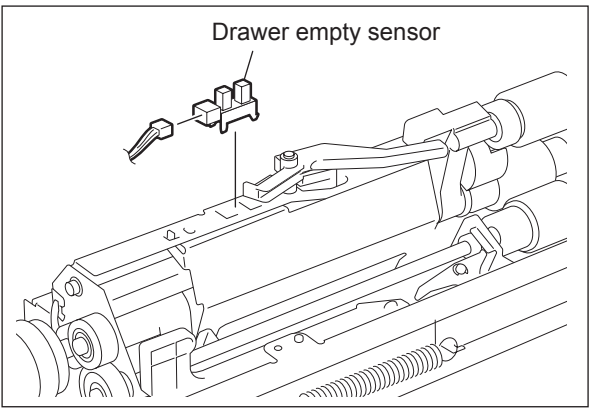

Fig. 4-126

### [3] Tray-up sensor (S32/S38/S44/S50)

- (1) Disconnect 1 connector.
- (2) Pull the lever and take off the tray-up sensor while the pickup roller is lowered.

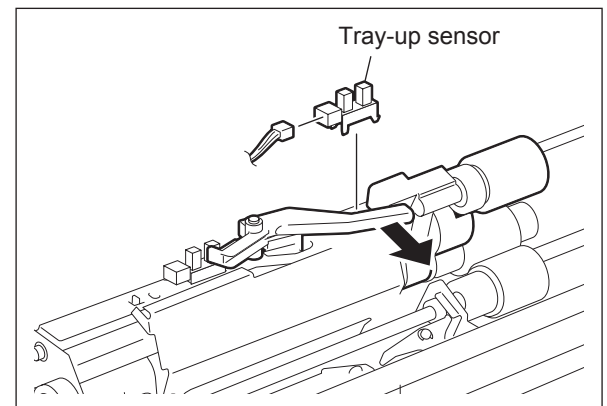

Fig. 4-127

### [4] Transport sensor (S33/S39/S45/S51)

- (1) Remove 1 screw to take off the transport sensor with its bracket.
- (2) Disconnect 1 connector to take off the transport sensor.

#### Note:

When installing the sensor, make sure the sensor arm moves properly.

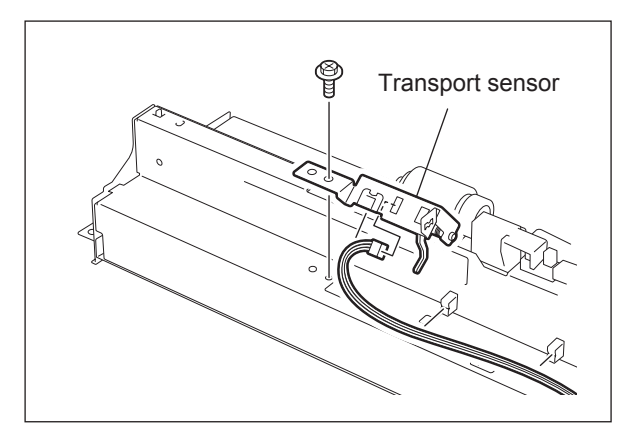

Fig. 4-128

### [5] Feed clutch (CLT6/CLT8/CLT10/CLT12) and Transport clutch (CLT5/CLT7/CLT9/ CLT11) (e-STUDI0556/656/756/856)

(1) Release the harness from the harness clamp. Then remove 1 screw to take off the clutch cover.

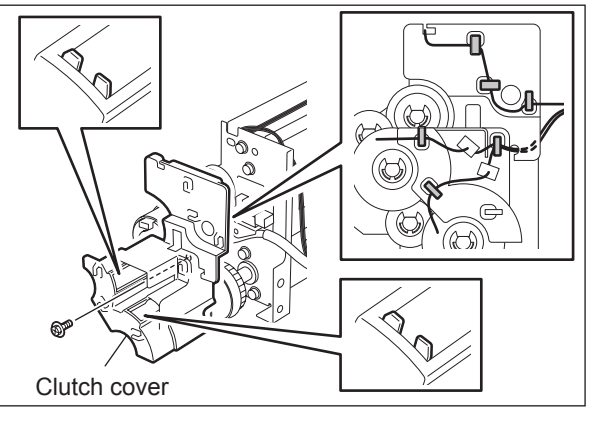

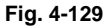

(2) Disconnect each connector and remove 1 Ering to take off the feed clutch and transport clutch.

### Notes:

- 1. When installing the clutch, do not insert the wrong harness.
- 2. Fit in the protrusion of the clutch to the stopper.
- When fixing the clutch with the E-ring, be sure that the one side of the E-ring latch does not overlap the flat part of the shaft.

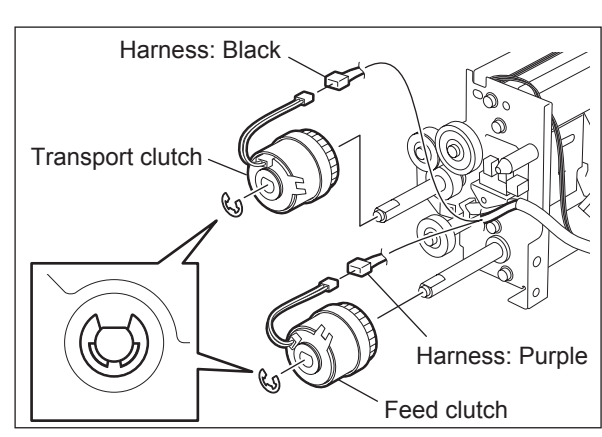

Fig. 4-130

### [6] Feed clutch (CLT6/CLT8/CLT10/CLT12) and Transport clutch (CLT5/CLT7/CLT9/ CLT11) (e-STUDI0557/657/757/857)

 (1) Disconnect the connectors [1] and [2] from the feed clutch and the transport clutch. Remove the harness clamp [3]. Transport clutch Harness [1]: Black Feed clutch Harness [2]: Purple

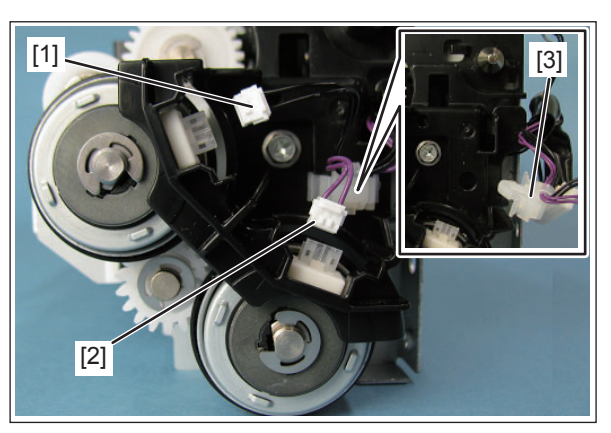

Fig. 4-131

(2) Release the harness from the harness guide. Remove 1 screw and take off the clutch cover [1].

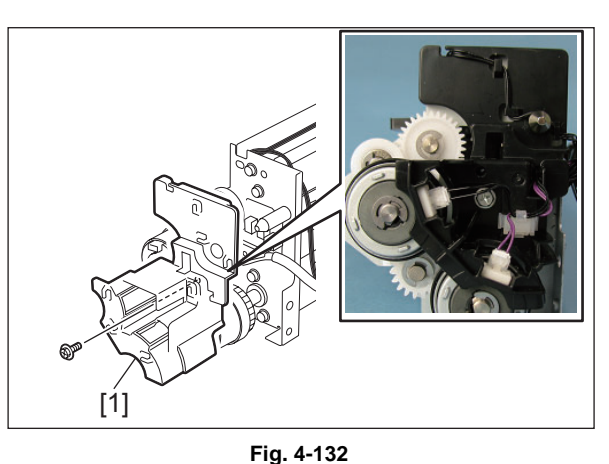

(3) Remove 1 E-ring from each clutch. Take off the feed clutch [1] and the transport clutch [2].

### Notes:

- 1. When installing the clutch, do not insert the wrong harness.
- 2. Fit in the protrusion of the clutch to the stopper.
- When fixing the clutch with the E-ring, be sure that the one side of the E-ring latch does not overlap the flat part of the shaft.

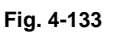

[1]

[2]

### [7] Drawer detection sensor (S29/S35/S41/S47)

(1) Disconnect 1 connector to take off the drawer detection sensor.

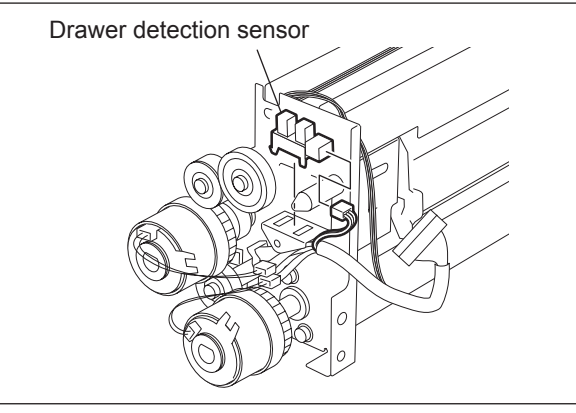

Fig. 4-134

### [8] Drawer feed sensor (S34/S40/S46/S52)

- (1) Remove 1 screw to take off the drawer feed sensor with its bracket.
- (2) Disconnect 1 connector to take off the drawer feed sensor.

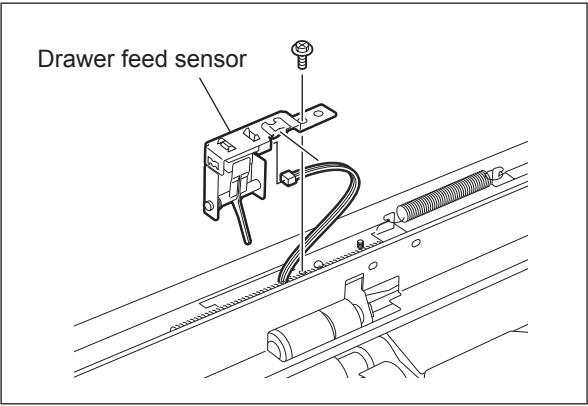

Fig. 4-135

### [9] Drawer bottom sensor (S30, S37, S42, S48)

- (1) Take off all the feed units.
   (I P.4-44 "4.6.1 Paper feeder unit / Bypass feed unit")
- (2) Disconnect the connector and take off each drawer bottom sensor.

#### Note:

Equipment with the LCF does not have the 3rd and 4th drawer bottom sensors.

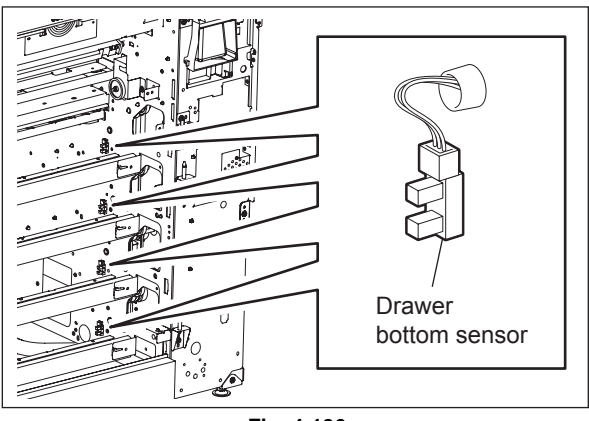

Fig. 4-136

Δ

# 4.6.2 Intermediate transport unit

- (1) Take off the first paper feeder unit.
   (III) P.4-44 "4.6.1 Paper feeder unit / Bypass feed unit")
- (2) Disconnect 1 connector and remove 3 screws to take off the intermediate transport unit.

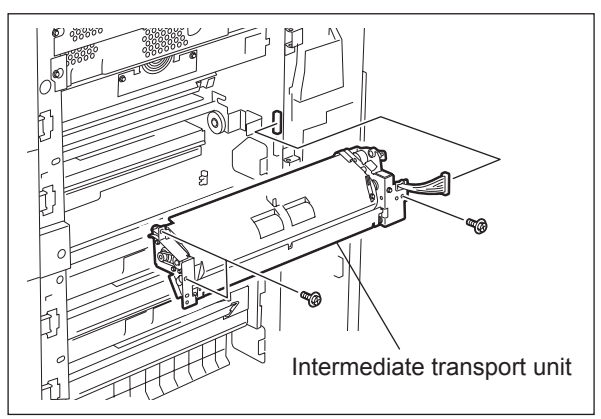

Fig. 4-137

## [1] Motor driving PC board (MOT2-MT)

(1) Release the harness from the harness clamp. Then remove 2 screws to take off the bracket.

### Note:

Be careful not to drop the gear because it will comes out of place when its bracket is taken off.

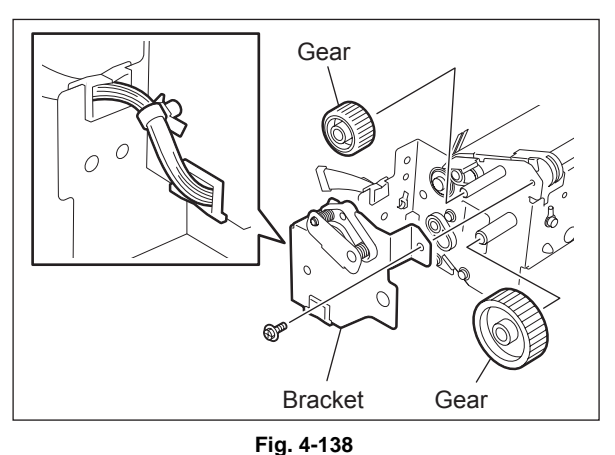

- (2) Remove 1 screw on the varistor.
- (3) Removing 4 screws and 4 bushings to take off the paper guide.

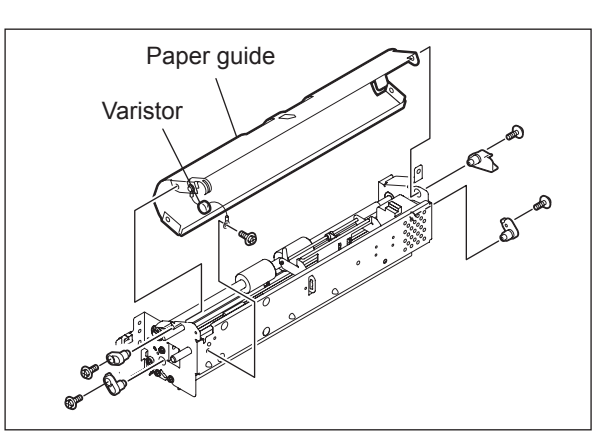

Fig. 4-139

(4) Disconnect 2 board connectors and release 4 lock supports to take off the board.

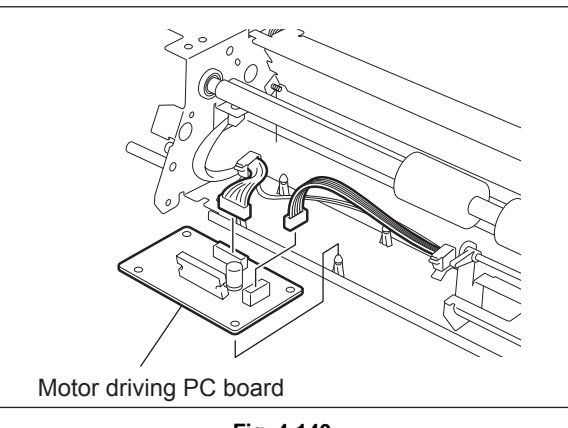

Fig. 4-140

### [2] Transport motor (M17)

- (1) Disconnect 1 connector.
- (2) Remove 2 screws to take off the motor.

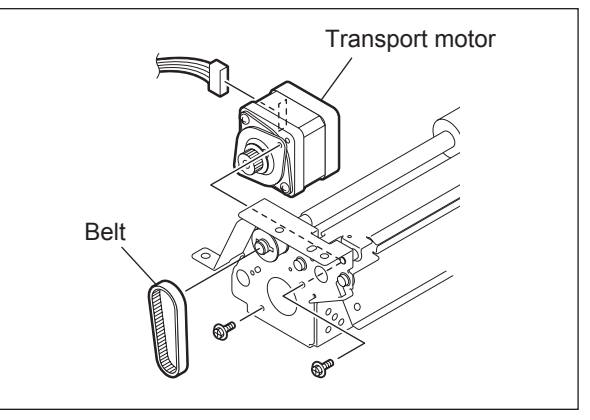

Fig. 4-141

### [3] Transport roller

- (1) Remove 1 E-ring to pull out the bearing from the shaft.
- (2) Remove the pin of the pulley by moving the shaft toward the motor. Then remove the pulley and bearing to take off the transport roller with its shaft.

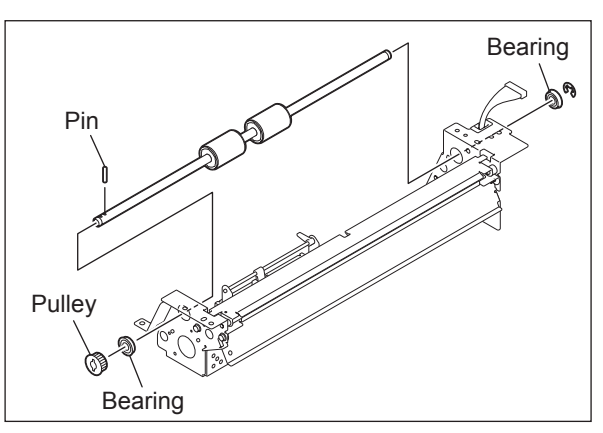

Fig. 4-142

4

(3) Remove 2 E-rings to pull out the transport rollers from the shaft.

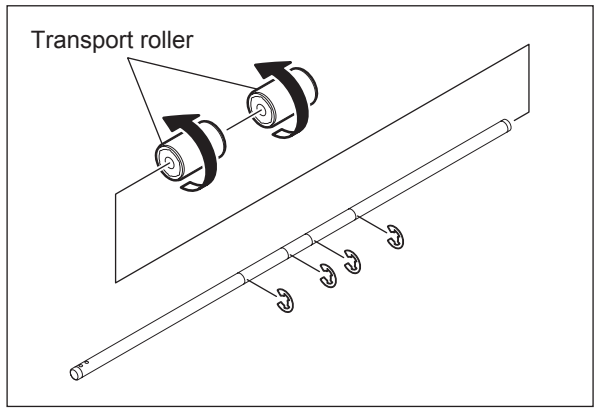

Fig. 4-143

### [4] Intermediate transport sensor (S17)

- (1) Disconnect 1 connector.
- (2) Take off the sensor while the sensor arm is pushed downward (the shield plate is pushed upward).
  - Note:

When installing the sensor, make sure the sensor arm moves properly.

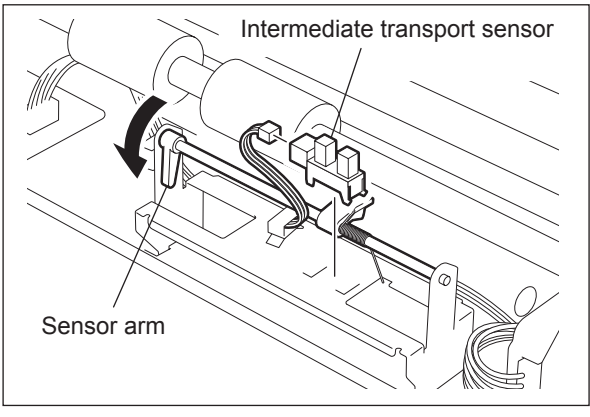

Fig. 4-144
## 4.6.3 Bypass feed unit

(1) Take off the bypass feed unit.
 (I P.4-44 "4.6.1 Paper feeder unit / Bypass feed unit")

## [1] Bypass feed roller / Pickup roller

(1) Remove 1 clip and 1 bushing and displace the bypass transport roller.

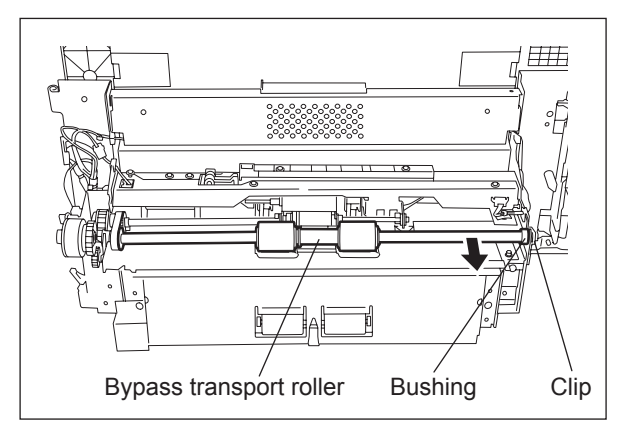

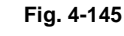

(2) Remove 2 clips and take off the bypass feed roller / pickup roller by sliding the bushing and pulley to the inside.

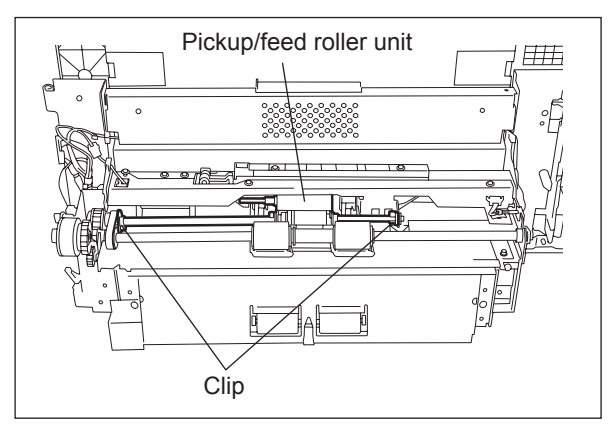

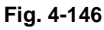

- (3) Remove 2 clips and pull out the shaft to take off the pickup roller.
- (4) Remove 2 clips and pull out the shaft to take off the paper feed roller.

#### Notes:

- 1. When assembling the roller, do not install the wrong bushing.
- 2. Be sure to install the feed roller in the correct direction because it has a one-way clutch inside it.
- 3. Make sure there is no staining such as oil on the surface of the timing belt, pulley and roller.

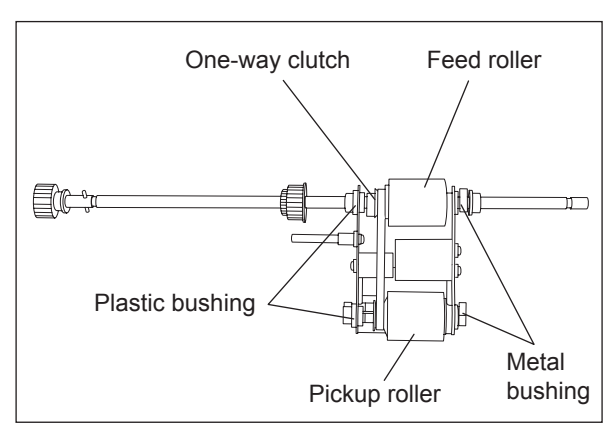

Fig. 4-147

## [2] Bypass feed clutch (CLT4)

 Disconnect the connector and then remove the harness band and clip to take off the bypass feed clutch.

#### Note:

When assembling, be sure that the stopper of the clutch is securely inserted into the groove of the bracket.

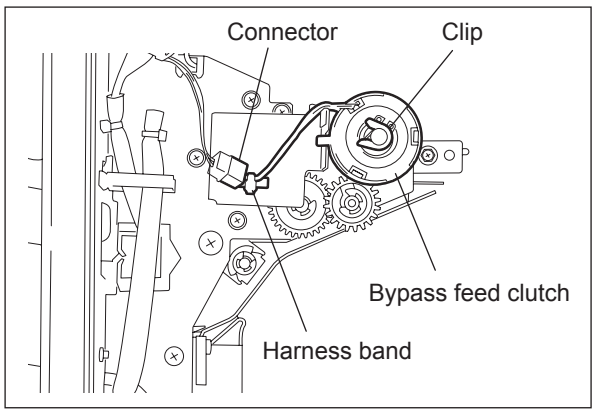

Fig. 4-148

## [3] Bypass pickup solenoid (SOL3) / Bypass feed sensor (S27)

(1) Remove 5 screws, disconnect 2 connectors and take off the stay.

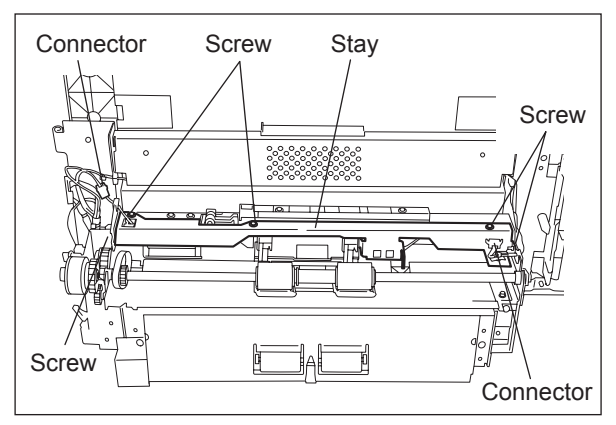

Fig. 4-149

(2) Disconnect the connector and take off the bypass feed sensor.

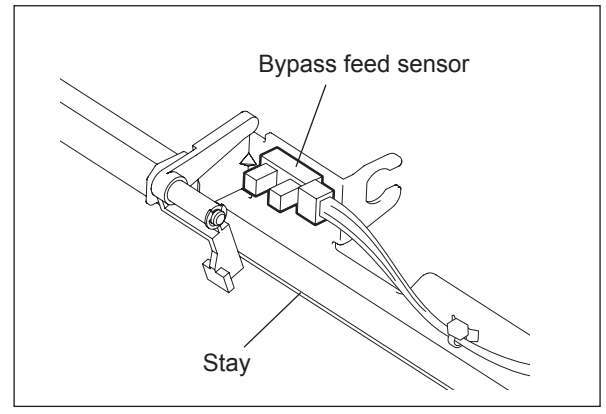

Fig. 4-150

(3) Remove 2 screws to take off the solenoid.

## Notes:

 When installing the solenoid, install it for the edge of the solenoid to get in phase with the edges of the plate.

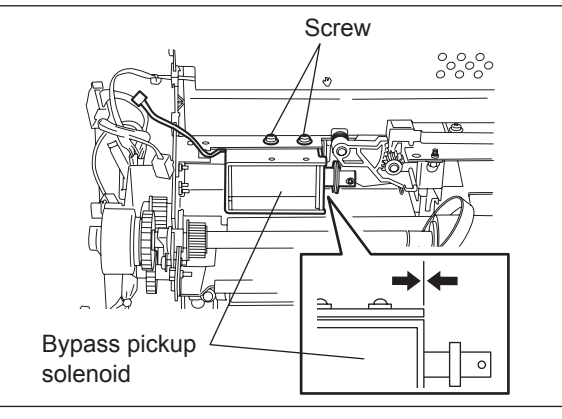

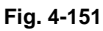

- 2. When installing the solenoid, fix it at the position where the bosses of two gears are put each other.
- 3. Put on the spring in the place shown by the figure.

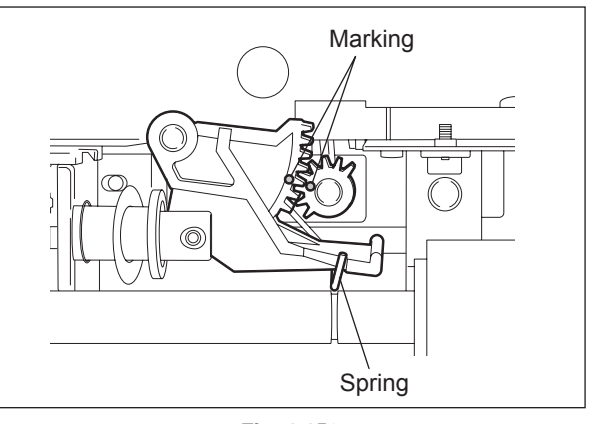

Fig. 4-152

## [4] Separation roller

(1) Remove 4 screws to take off the paper guide.

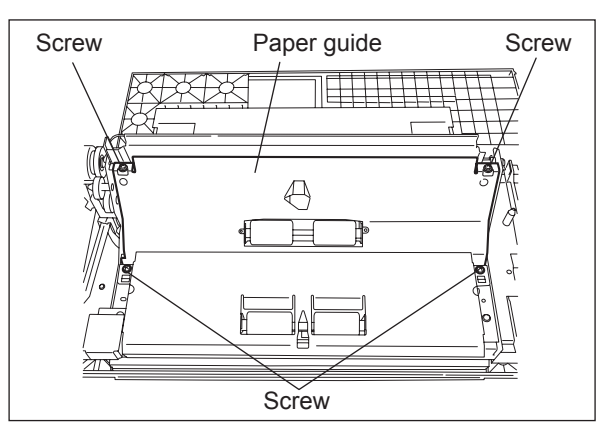

Fig. 4-153

(2) Remove 1 clip and take off the separation roller by lifting the shaft.

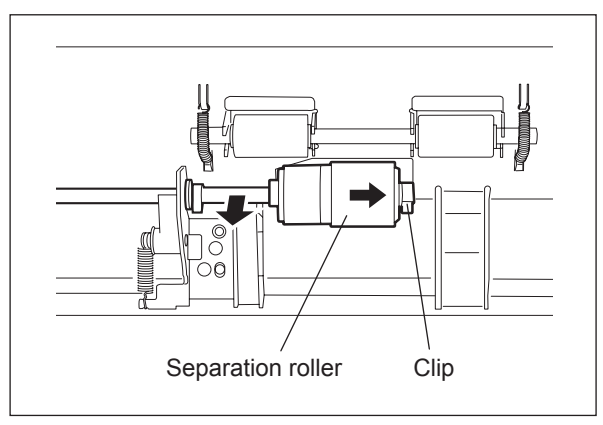

Fig. 4-154

## [5] Bypass paper size detection sensor (S28)

- (1) Disconnect 1 connector and release it from the clamp.
- (2) Remove 2 brackets on both sides of the tray and 2 screws each to take off the bypass tray.

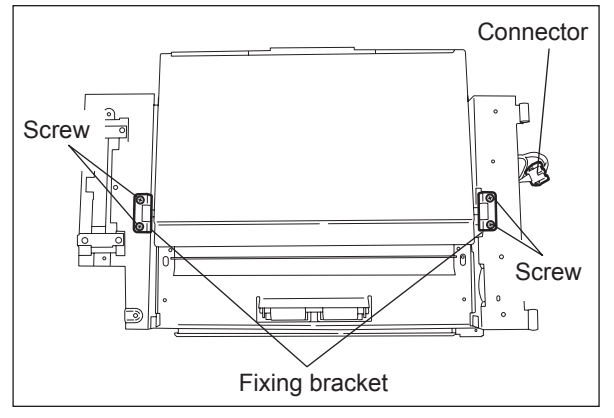

Fig. 4-155

(3) Remove 3 screws and release 4 latches to take off the bypass tray upper cover.

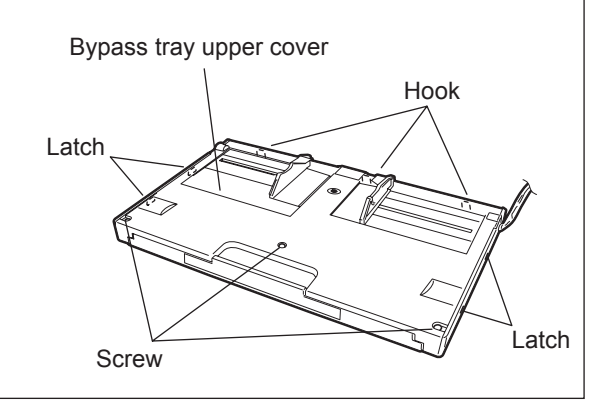

Fig. 4-156

- (4) Remove 1 screw and take off the ground leaf spring.
- (5) Remove 1 screw (white arrow) and take off the bracket.

#### Note:

Install the bracket with its indicator pointed to its original position.

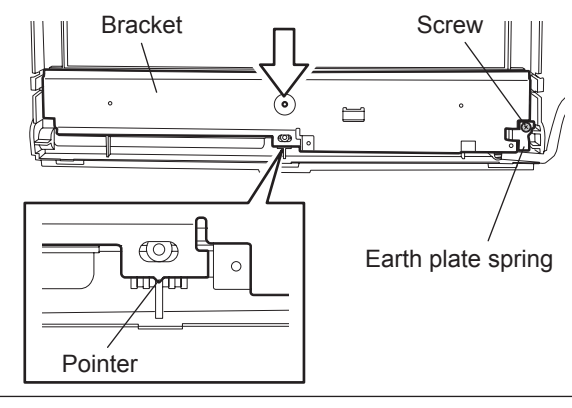

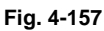

(6) Disconnect 1 connector and remove 1 screw to take off the bypass paper size detection sensor.

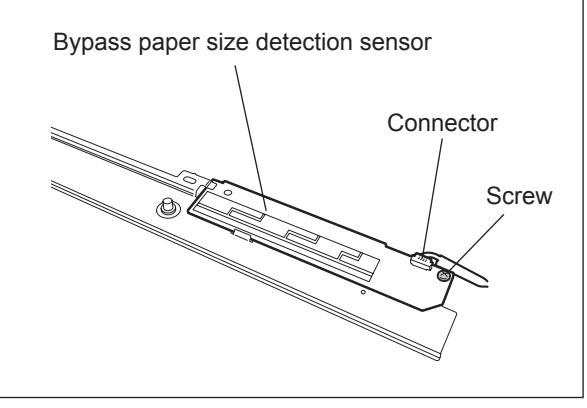

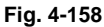

#### Note:

Pay attention to the following things when setting up the bypass feed roller and pickup roller.

- Put the clip in the groove of the shaft completely.
- Make sure there is no adhesion of oil and such on the timing belt, pulley and roller.
- Be careful not to install the bypass pickup roller and feed roller in a wrong direction.
- Install the feed roller for the one-way clutch to come to the rear side.

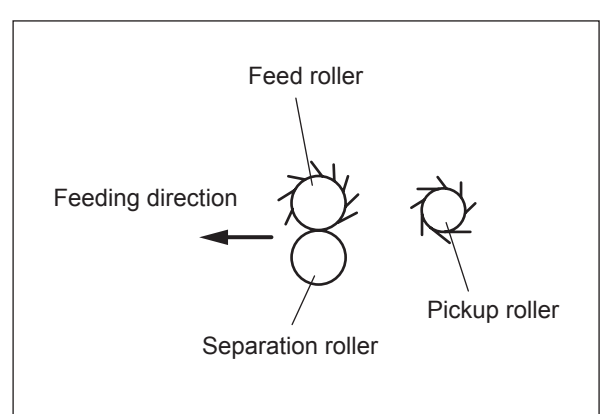

Fig. 4-159

## 4.6.4 Feed motor (M20)

- (1) Take off the rear cover. ( P.4-5 "4.1.13 Rear cover")
- (2) Disconnect 1 connector, release 1 lock support and then remove 3 screws to take off the feed motor.

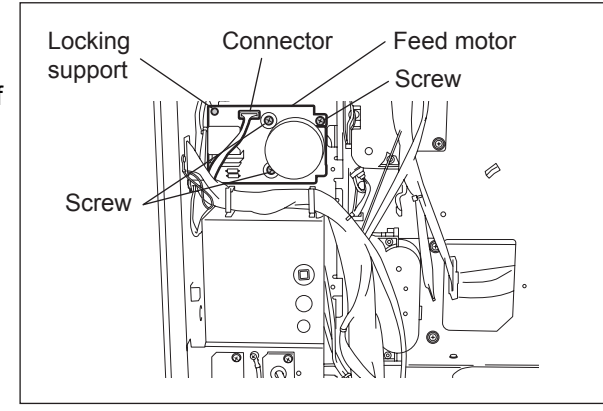

Fig. 4-160

# 4.6.5 Tray driving unit (upper/lower) / Tray-up motor (M21, M22)

- Take off the switching regulator.
   (P.9-9 "9.1.11 Switching regulator (PS) (e-STUDIO556/656/756/856)")
   (P.9-9 "9.1.12 Switching regulator (PS) (e-STUDIO557/657/757/857)")
- (2) Remove 4 screws to take off the tray driving unit (upper).

#### Note:

Both the upper and lower sides have the same tray driving units.

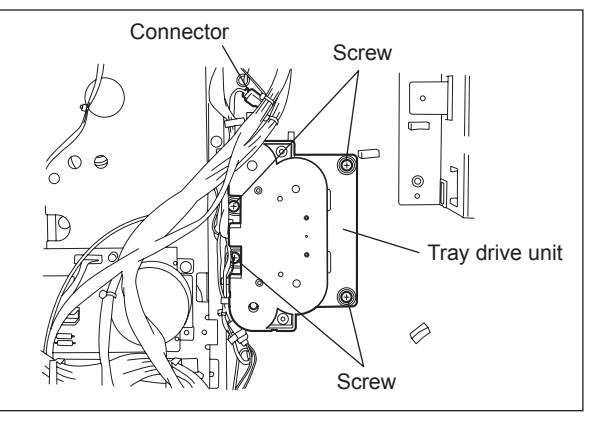

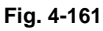

(3) Reverse the tray driving unit and release 6 latches to take off the cover.

#### Note:

The spring which pushes open the cover is inside the tray driving unit, so be careful when you remove the cover.

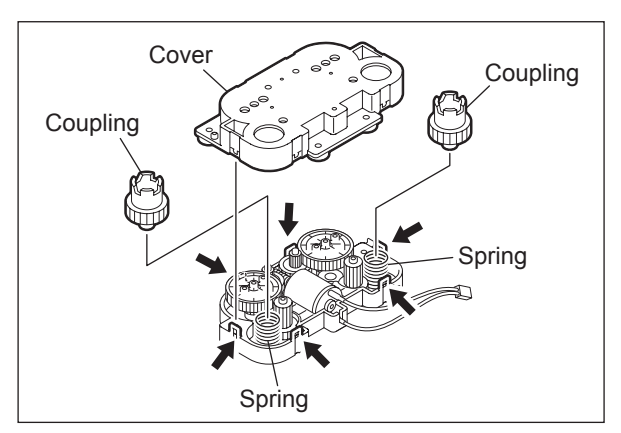

Fig. 4-162

(4) Take off the tray-up motor.

#### Note:

Align the boss of the gear and the hole of the cover when installing the tray-up motor.

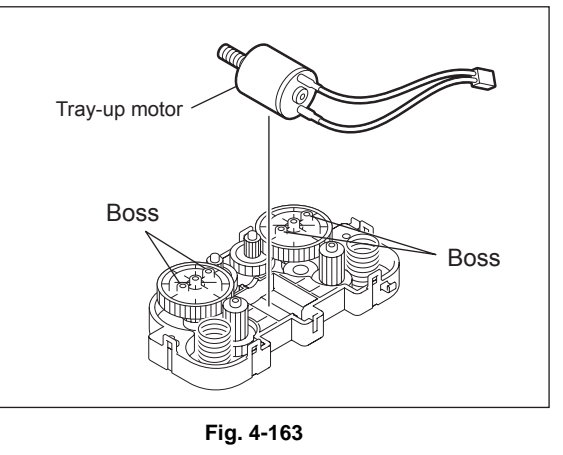

## 4.6.6 Feed driving unit

- Take off the switching regulator.
   (P.9-9 "9.1.11 Switching regulator (PS) (e-STUDIO556/656/756/856)")
   (P.9-9 "9.1.12 Switching regulator (PS) (e-STUDIO557/657/757/857)")
- (2) Take off the feed motor. (P.4-58 "4.6.4 Feed motor (M20)")
- (3) Disconnect 1 connector and remove 5 screws to take off the AC input.

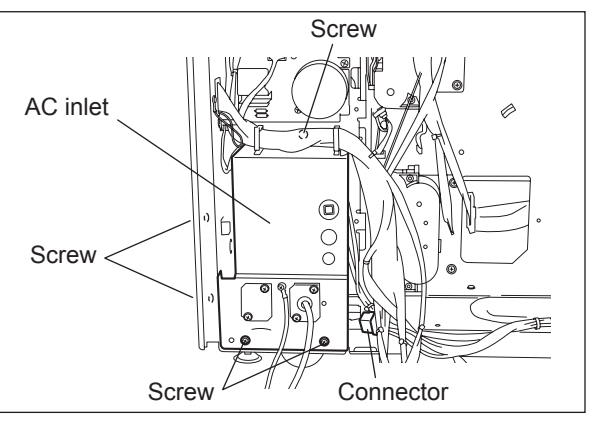

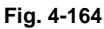

(4) Release the harness from the clamp and remove 6 screws to take off the feed driving unit.

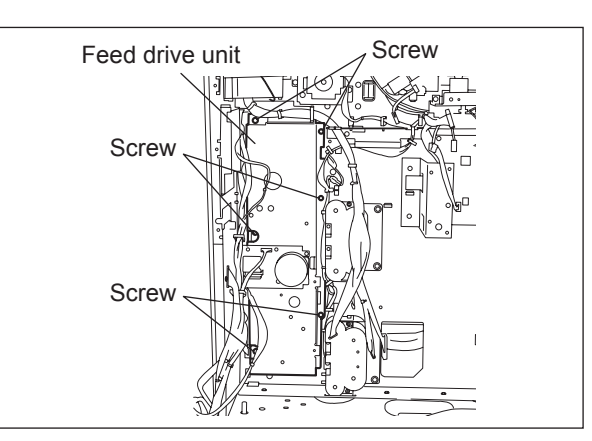

Fig. 4-165

# 4.6.7 Registration roller unit

- (1) Take off the cleaner unit.
- (2) Remove 1 screw and take off the fixing bracket.
- (3) Open the right center cover and disconnect 1 connector.
- (4) Pull out the registration roller unit toward the front side while tilting it.

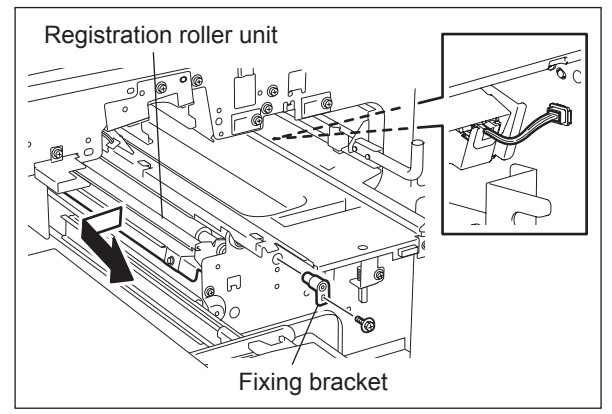

Fig. 4-166

## [1] Registration roller (rubber)

- (1) Remove 2 screws and take off the paper guide.
- (2) Remove 1 screw and take off the plate spring.

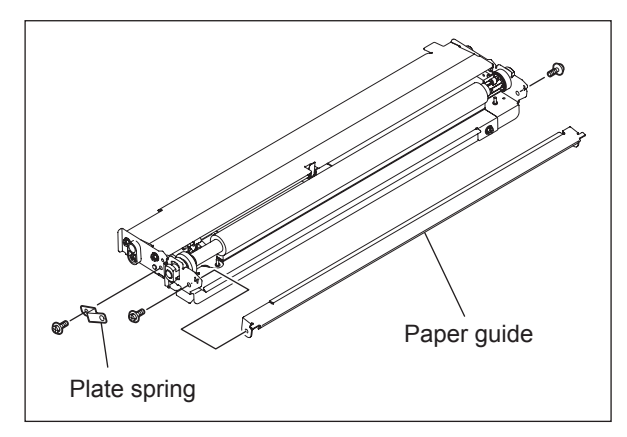

Fig. 4-167

(3) Remove 1 clip and 2 springs.

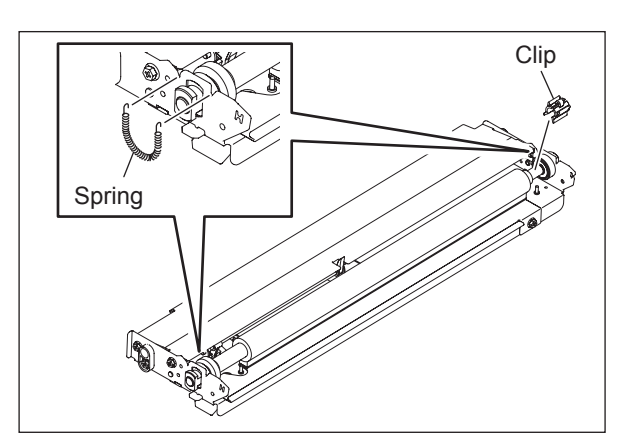

Fig. 4-168

(4) Slide the registration roller to the front side, then take off the rear side to remove it.

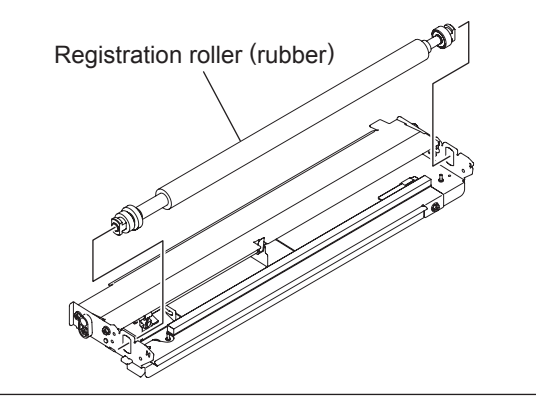

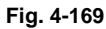

(5) Take off 2 bushings, gear and pin.

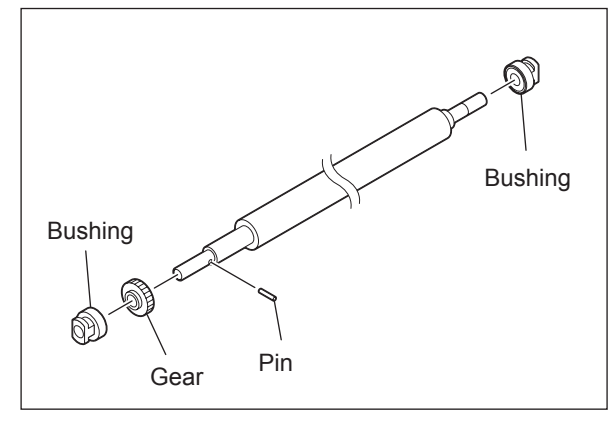

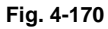

## [2] Registration sensor (S18)

- (1) Remove 1 screw and take off the sensor with the bracket.
- (2) Disconnect 1 connector, release the latch and take off the sensor.

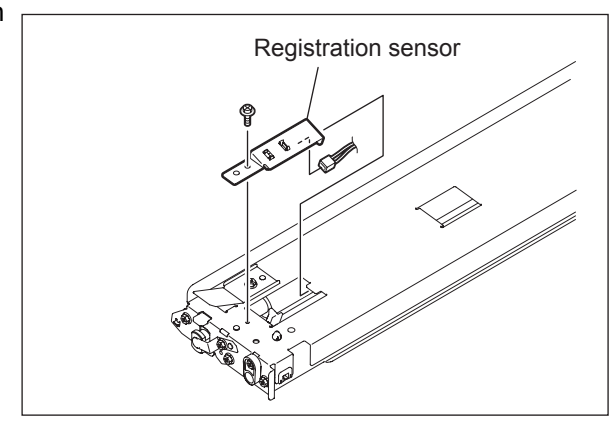

Fig. 4-171

4

## [3] Paper dust removal brush 1 (for the rubber registration roller)

(1) Remove 1 screw and take off the paper dust removal brush.

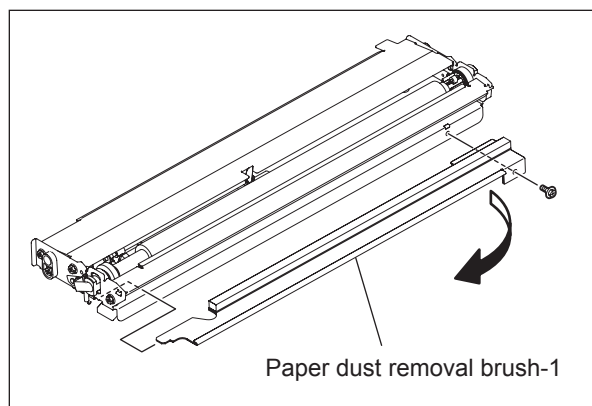

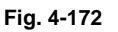

## 4.6.8 Paper dust removal brush 2 (for the metallic registration roller)

- (1) Take off the developer unit. (P.4-90 "4.9.8 Developer unit")
- (2) Remove 1 screw and take off the paper dust removal brush.

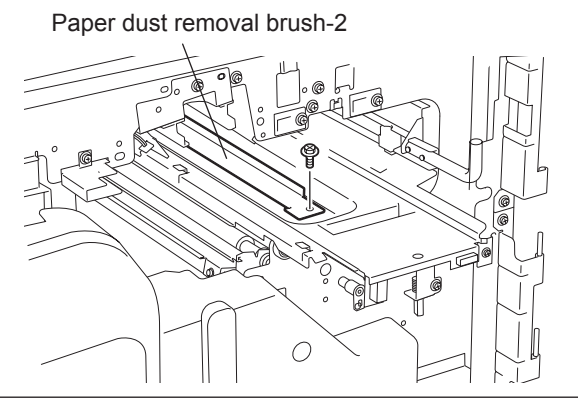

Fig. 4-173

## 4.6.9 Registration motor (M16)

- (1) Take off the SYS board. (P.4-5 "4.1.13 Rear cover")
- (2) Remove 3 screws and take off the flywheel.
- (3) Remove 3 screws and take off the motor with the bracket.
- (4) Remove 2 screws and take off the motor.

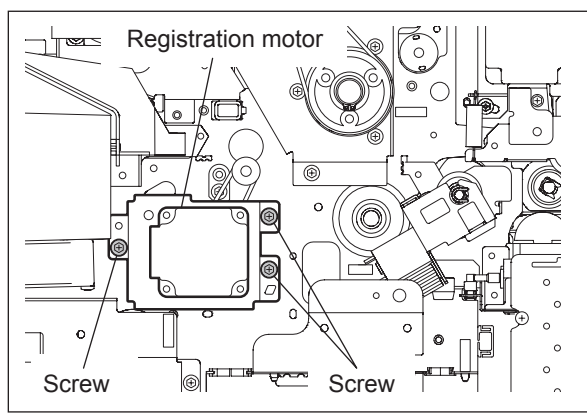

Fig. 4-174

# 4.6.10 Tandem LCF

- (1) Pull out the tandem LCF
- (2) Remove 4 screws and take off the tandem LCF.

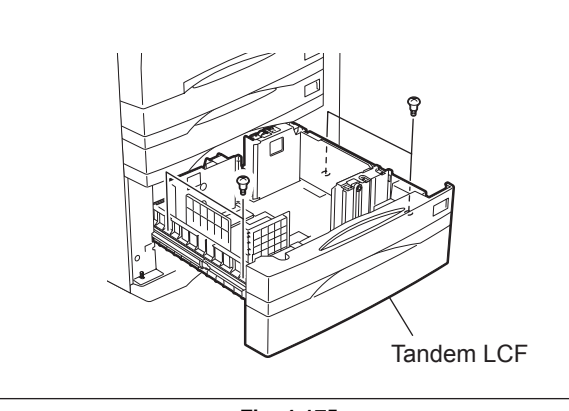

Fig. 4-175

## [1] Standby side mis-stacking sensor (S72)

- (1) Remove 1 screw and take off the bracket.
- (2) Disconnect 1 connector, release the latch and take off the Standby side mis-stacking sensor.

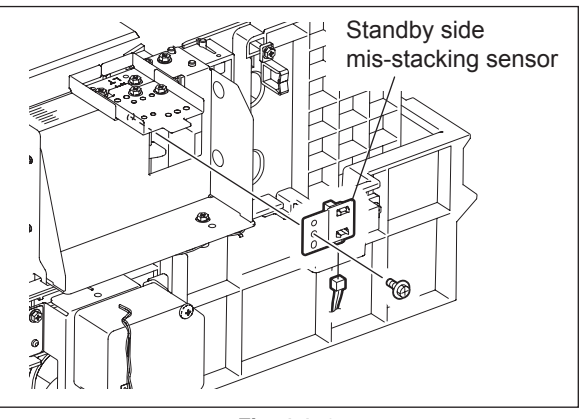

Fig. 4-176

## [2] Tandem LCF end fence motor (M42)

- (1) Remove 1 E-ring and take off 1 bushing.
- (2) Disconnect 1 connector, remove 3 screws and take off the motor with the bracket.

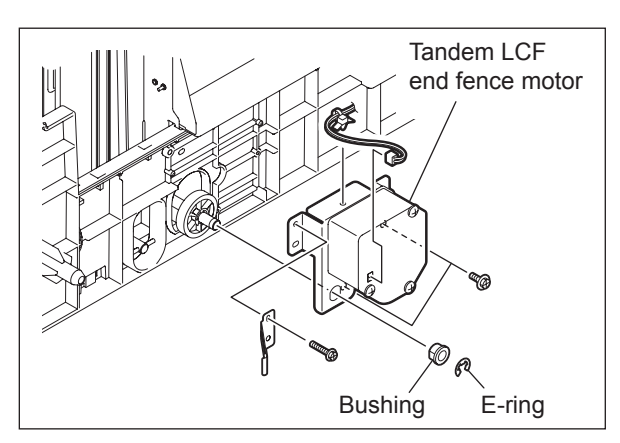

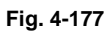

#### Note:

When assembling, wire the harness and fix it with filament tape as shown in the figure. (Be sure not to wire it on the side of the motor.)

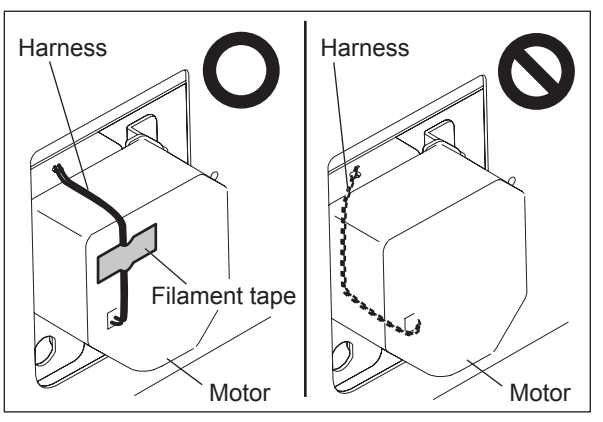

Fig. 4-178

(3) Release 2 gear latches and remove the gear.

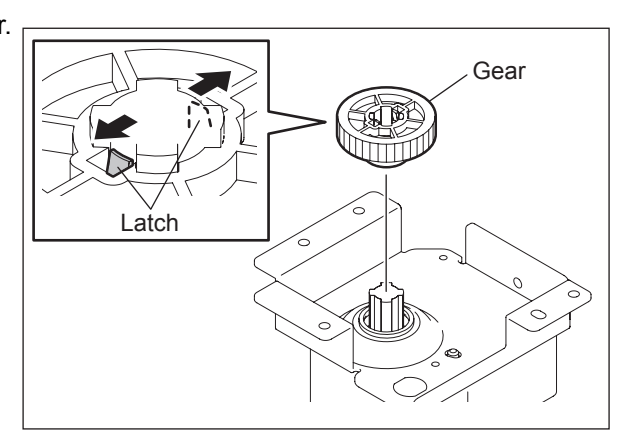

Fig. 4-179

(4) Remove 3 screws and take off the tandem LCF end fence motor.

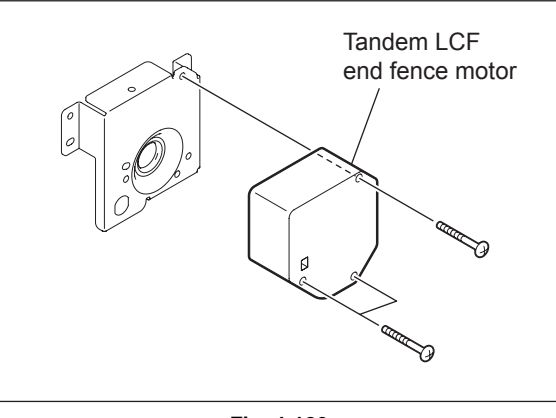

Fig. 4-180

## [3] Tandem LCF end fence solenoid (SOL8)

- (1) Remove 4 screws and take off the bracket.
- (2) Remove 1 screw and take off the tray-up unit side wall.
- (3) Remove 2 screws, disconnect 1 connector, and take off the tandem LCF end fence solenoid.

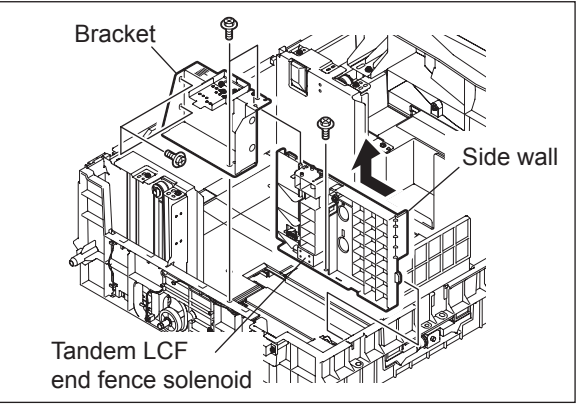

Fig. 4-181

## [4] Tandem LCF bottom sensor (S71)

(1) Remove 2 screws and take off the plates.

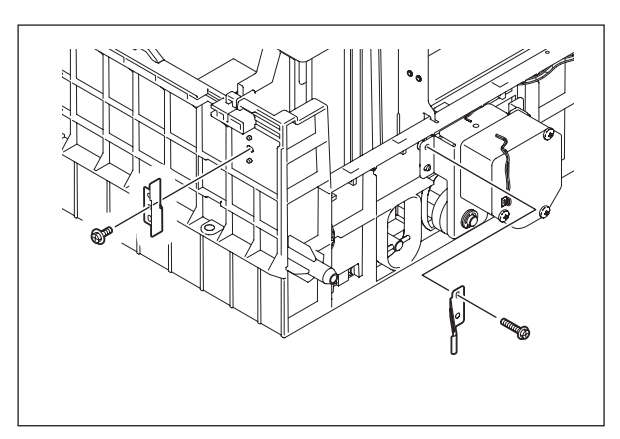

Fig. 4-182

4

(2) Remove 2 screws and take off the tray-up unit.

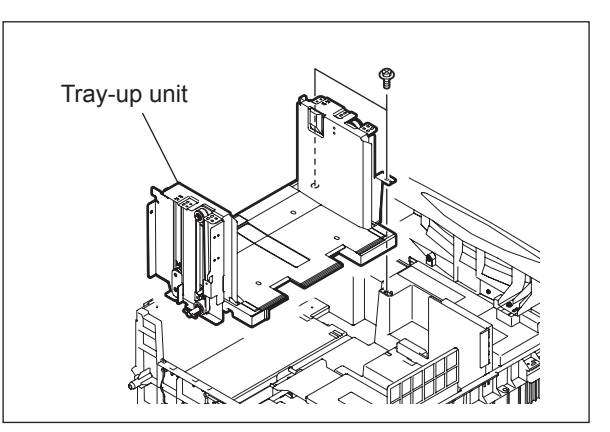

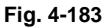

(3) Disconnect 1 connector, release the latch and take off the tandem LCF bottom sensor.

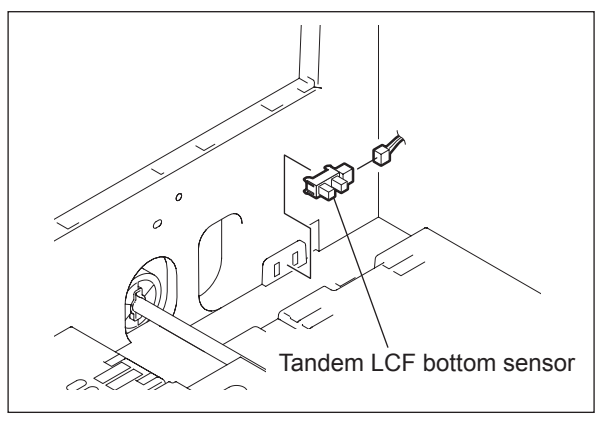

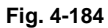

- [5] End fence home position sensor (S73) / Standby side empty sensor (S74) / End fence stop position sensor (S75)
  - (1) Remove 1 screw and take off the plate cover.

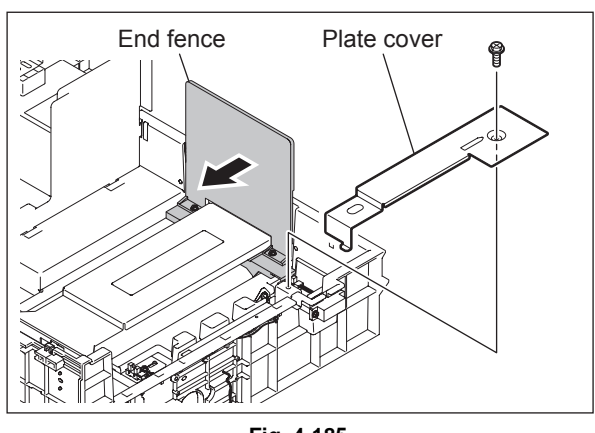

Fig. 4-185

(2) Disconnect the connector for each sensor, and take off the sensor.

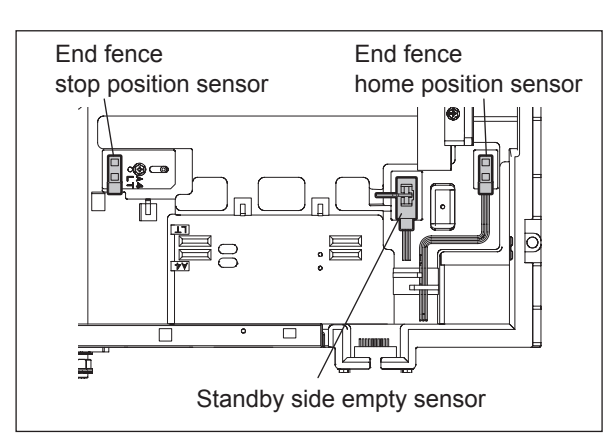

Fig. 4-186

## [6] Tandem LCF tray-up motor (M41)

- (1) Take off the switching regulator.
   (I) P.9-9 "9.1.11 Switching regulator (PS) (e-STUDIO556/656/756/856)")
   (I) P.9-9 "9.1.12 Switching regulator (PS)
   (e-STUDIO557/657/757/857)")
- (2) Disconnect 1 connector, remove 3 screws and take off the Tandem LCF tray-up motor.

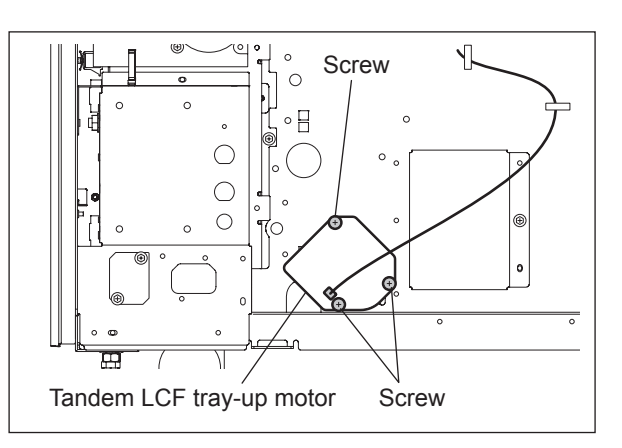

Fig. 4-187

# 4.7 Process Related Section

# 4.7.1 Main charger

- (1) Take off the toner cartridge drive unit.
   (III) P.4-86 "4.9.1 Toner cartridge drive unit")
- (2) Remove 3 screws and take off the left inner cover.
- (3) Remove 1 stepped screw and pull out the main charger.

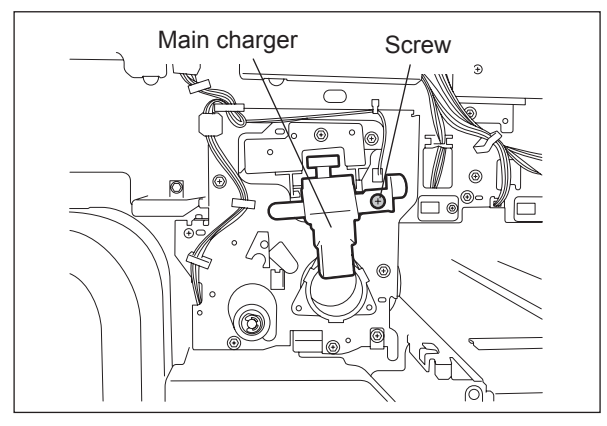

Fig. 4-188

(4) Press the button to release the tension of the main charger grid, and then release the hook to remove the grid.

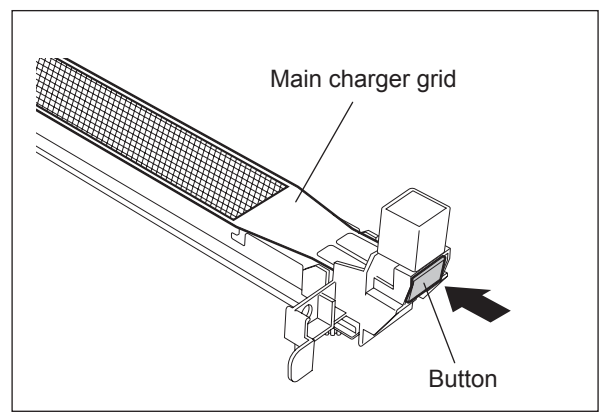

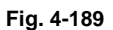

(5) Take off 1 finger and then the front terminal cover.

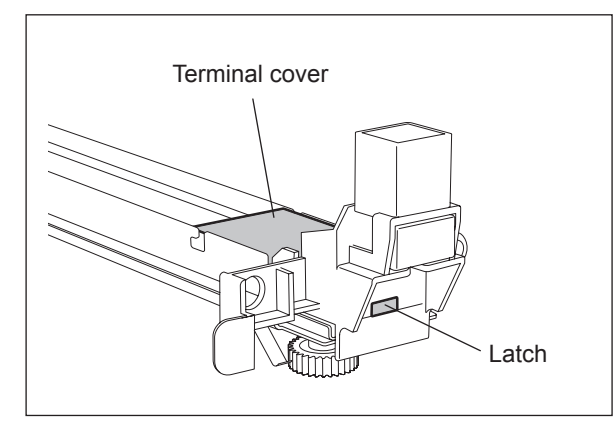

Fig. 4-190

(6) Take off 2 fingers and then the rear terminal cover.

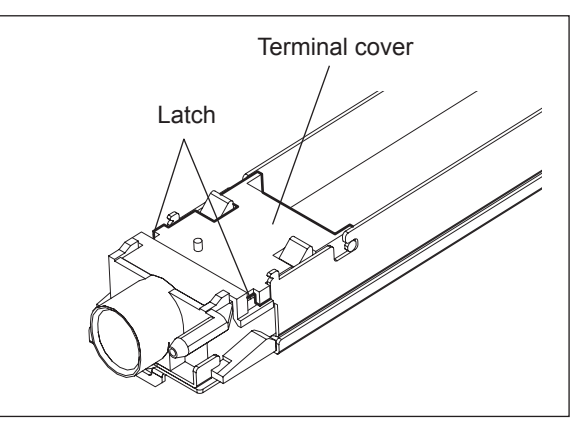

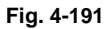

(7) Pull up the terminal, remove the spring and release the hook on the rear side to take off the charger wire.

pad.

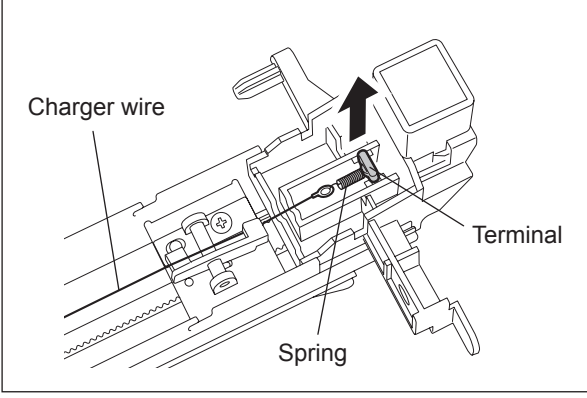

(8) Remove 1 screw and take off the cleaning

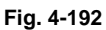

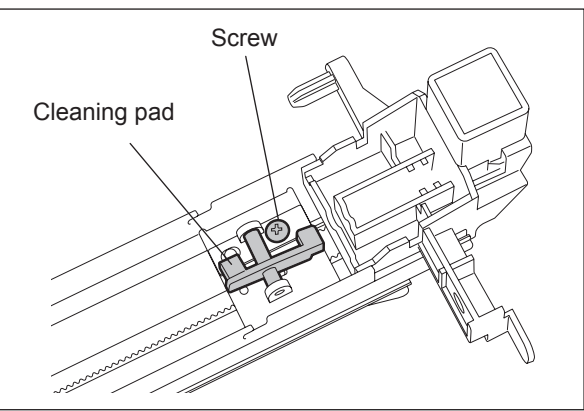

Fig. 4-193

#### Note:

When assembling the main charger, install it so that the charger wire passes through the center of the pad.

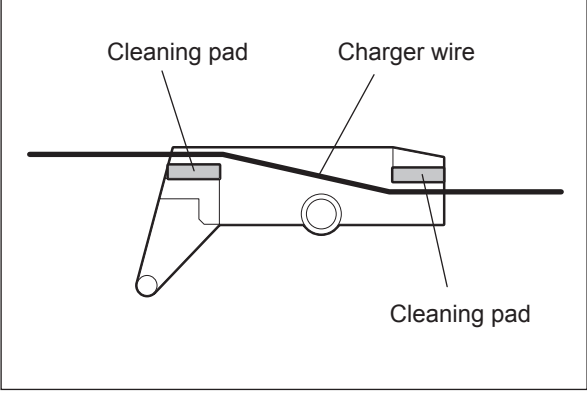

Fig. 4-194

## 4.7.2 Wire cleaner drive unit / Wire cleaner drive motor (M12)

- (1) Take off the cleaner unit. ( P.4-75 "4.8.1 Cleaner unit")
- (2) Disconnect 1 connector, remove 1 screw, and then take off the wire cleaner drive unit.

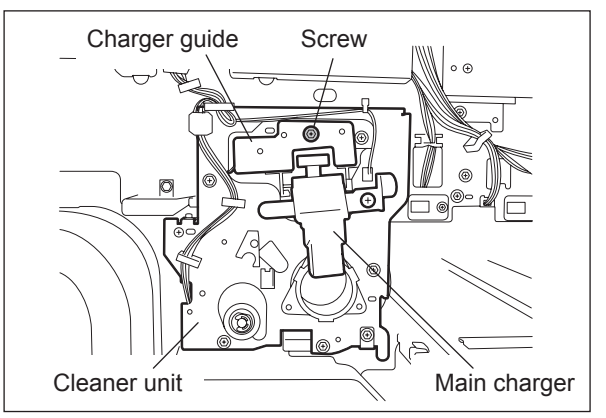

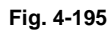

- (3) Disconnect 1 connector, remove 1 screw, and then take off the wire cleaner drive motor (M12) with the bracket.
- (4) Remove 2 screws and take off the wire cleaner drive motor.

#### Note:

Pay attention to the size (length) of the screws. If incorrect ones are used, the motor could be damaged.

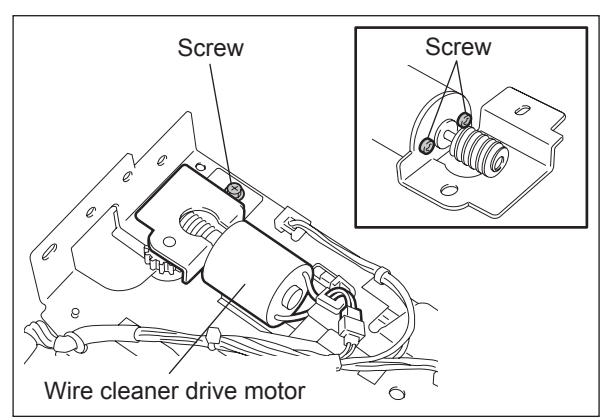

Fig. 4-196

(5) Disconnect 2 connectors, remove 1 screw, and then take off the wire cleaner position detection switch (SW4).

#### Note:

Push the switch in the direction of arrow A to fix it. Also, carefully insert the connector into the terminal of the color of the harness, and then bend the terminal  $45^{\circ}$ .

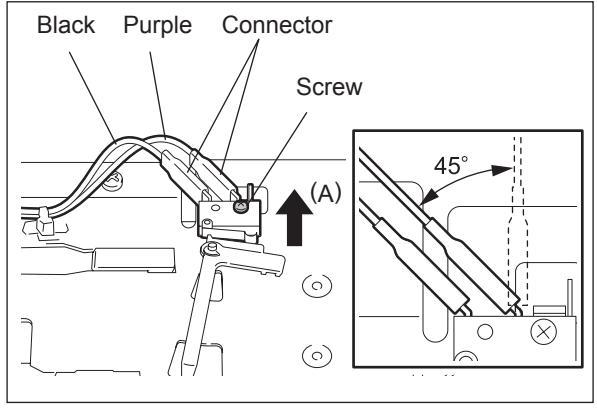

Fig. 4-197

## 4.7.3 Discharge LED (ERS)

- (1) Take off the wire cleaner drive unit.
   (III) P.4-70 "4.7.2 Wire cleaner drive unit / Wire cleaner drive motor (M12)")
- (2) Disconnect 1 connector.

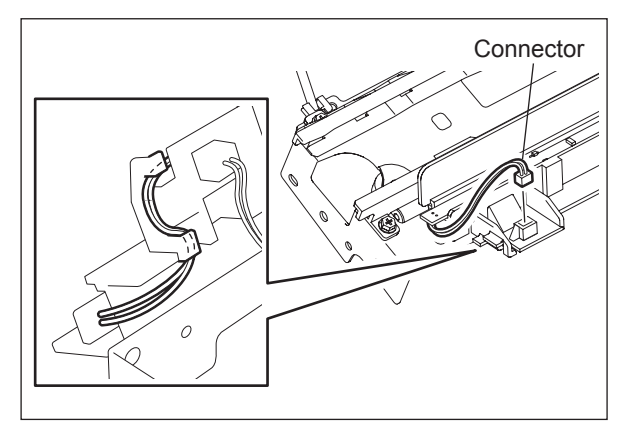

Fig. 4-198

(3) Lift the connector side of the discharge LED slightly to release the lock, and then slowly pull out the discharge LED from the guide.

#### Note:

Assemble the discharge LED so that all fingers of the guide are hooked.

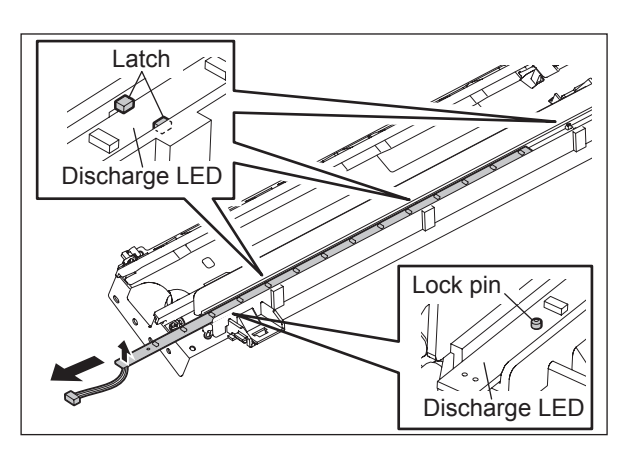

Fig. 4-199

# 4.7.4 Drum surface potential sensor (S13)

- (1) Take off the cleaner unit. ( P.4-75 "4.8.1 Cleaner unit")
- (2) Disconnect 1 connector, remove 1 screw, and then take off the sensor bracket.

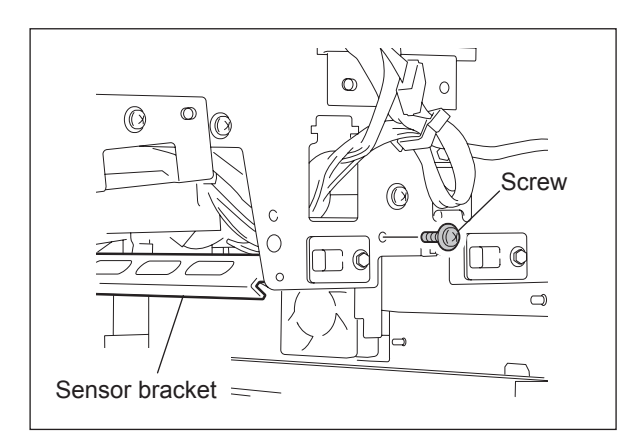

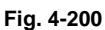

(3) Disconnect 1 connector, remove 1 screw, and then take off the surface potential sensor (detection section).

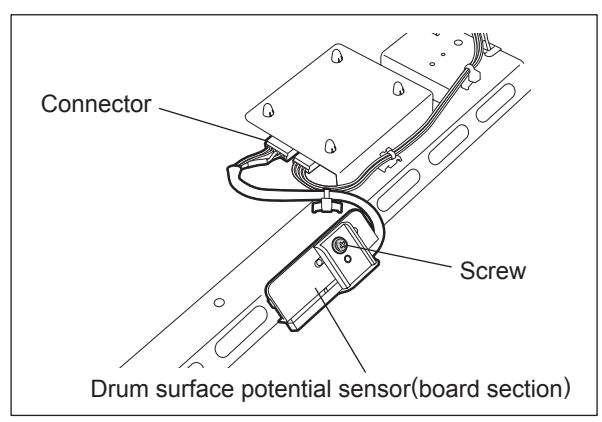

Fig. 4-201

(4) Disconnect 1 connector, release 4 lock supports, and then take off the surface potential sensor (board section).

#### Note:

The drum surface potential sensor consists of the detection section and the board section as a set.

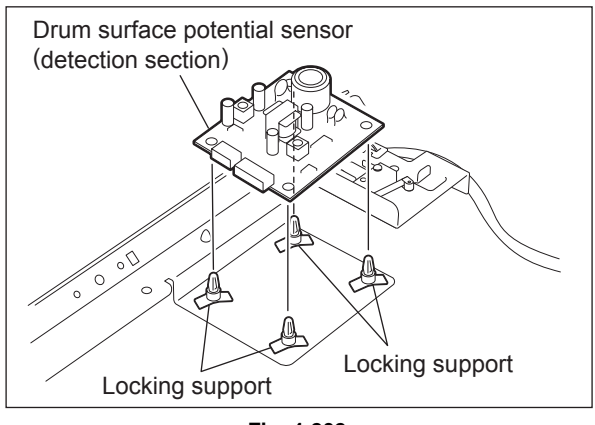

Fig. 4-202

# 4.7.5 Temperature/humidity sensor (S7)

- (1) Take off the control panel unit. (P.4-6 "4.2.1 Control panel unit")
- (2) Disconnect 1 connector, remove 1 screw, and then take off the temperature/humidity sensor.

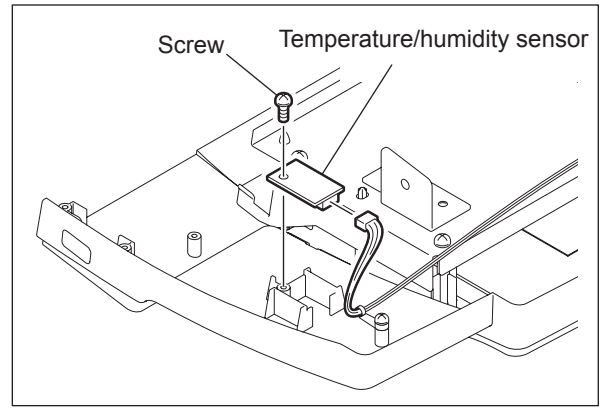

Fig. 4-203

## 4.7.6 Exhaust duct

- (1) Take off the wire cleaner drive unit.
   (III) P.4-70 "4.7.2 Wire cleaner drive unit / Wire cleaner drive motor (M12)")
- (2) Pull out the transfer/transport unit.(3) Take off the left upper cover.
- ( P.4-4 "4.1.10 Left upper cover")
- (4) Open the left lower cover (exit cover).
- (5) Disconnect 3 connectors and release the harness from 4 clamps.
- (6) Remove 1 screw, slide the exhaust duct to the front side to release the hook, and then pull it out toward you.

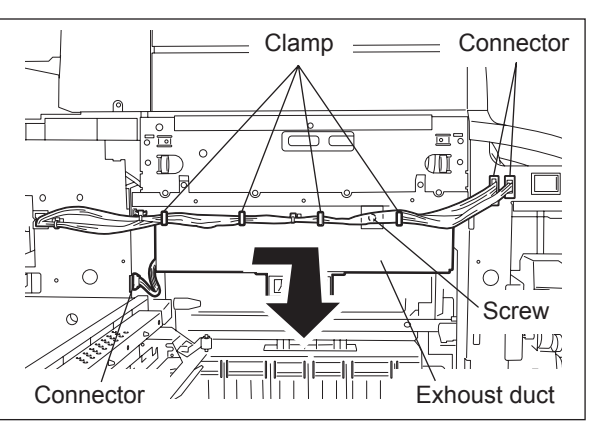

Fig. 4-204

# 4.7.7 Duct out fan (M27) / Exit section cooling fan (M29)

- (1) Take off the exhaust duct. ( P.4-73 "4.7.6 Exhaust duct")
- (2) Disconnect 1 connector and pull out the duct out fan.
- (3) Disconnect 1 connector, remove 2 screws, and then take off the exit section cooling fan with the bracket.
- (4) Remove 2 screws and take off the exit section cooling fan from the bracket.

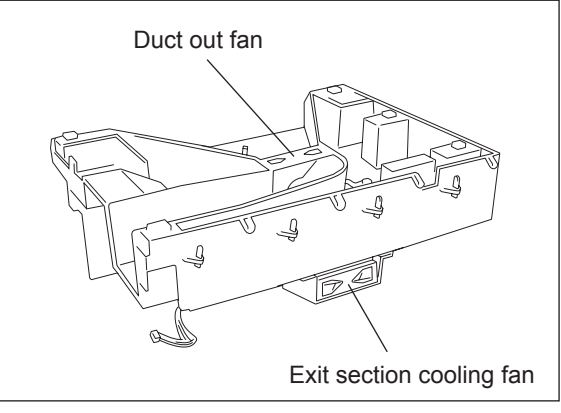

Fig. 4-205

# 4.7.8 Ozone filter

- (1) Remove 1 screw on the left face of the rear cover and pull out the ozone filter.
- (2) Remove the ozone filter from the case.

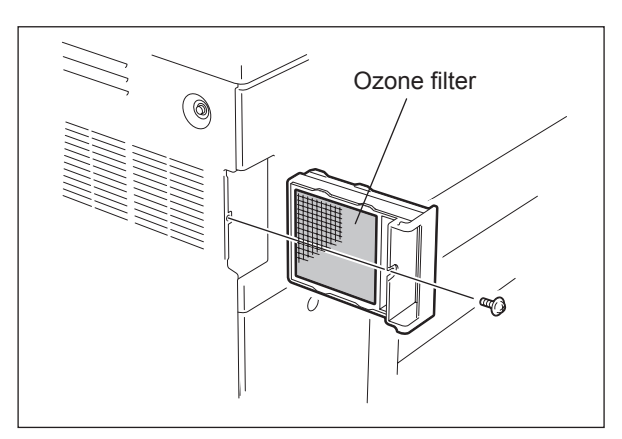

Fig. 4-206

## 4.8 Drum/Cleaner Unit

## 4.8.1 Cleaner unit

- (1) Take off the main charger. ( P.4-68 "4.7.1 Main charger")
- (2) Disconnect 1 connector and remove 2 screws to pull out the cleaner unit.

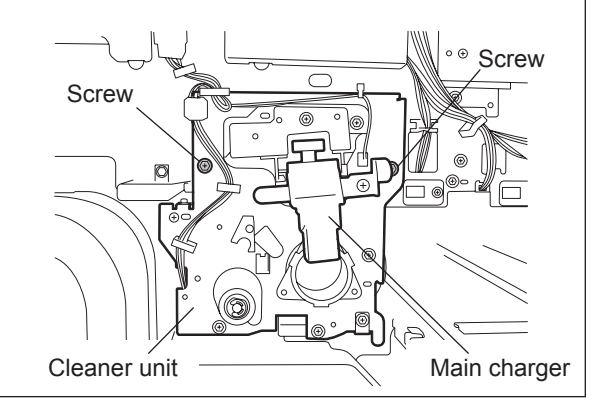

Fig. 4-207

## 4.8.2 Drum thermistor (THM5) and Drum

- (1) Take off the cleaner unit. ( P.4-75 "4.8.1 Cleaner unit")
- (2) Disconnect 1 connector and remove 1 screw to take off the drum thermistor with its bracket.
- (3) Remove 1 screw to take off the drum thermistor.

#### Note:

When installing the thermistor, tighten it with the 0.2-0.6N m torque.

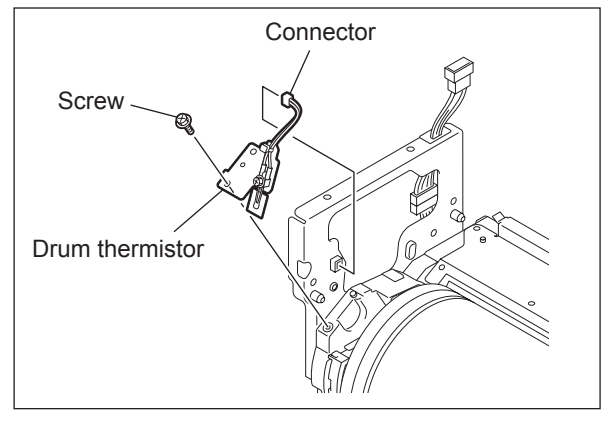

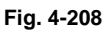

- (4) Turn the cam to release the pressure of the cleaning blade.
- (5) Remove 3 screws to take off the drum shaft.

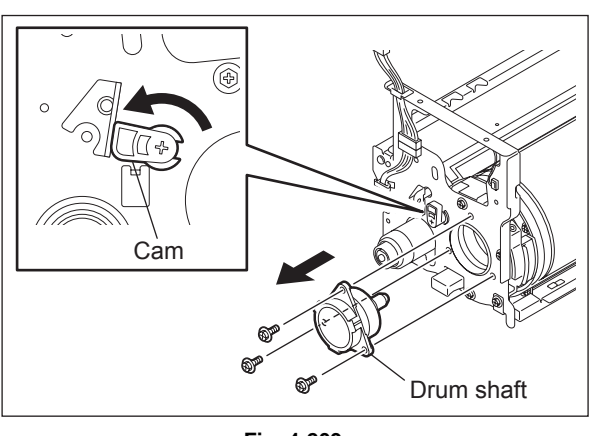

(6) Take out the drum upward.

#### Note:

Be sure to apply patting powder (lubricant) to the entire surface of the drum when it is replaced or it is installed/removed from the cleaner.

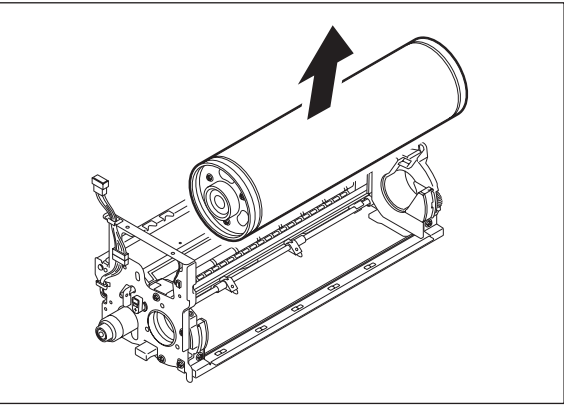

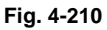

- (7) Remove 3 screws to take off the flange on the front side.
- (8) Pull out the drum upward.

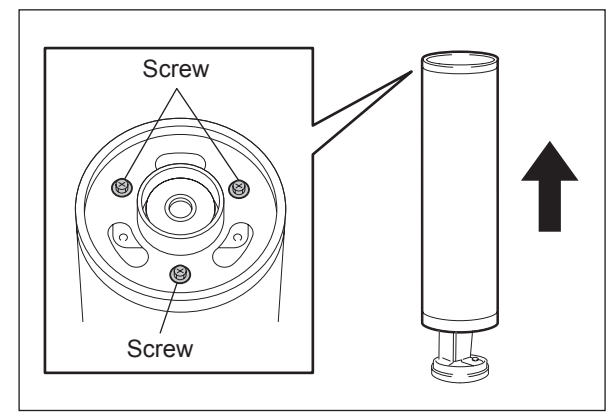

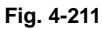

<<Precaution when installing the drum shaft>>

- Make sure that the gap plate is not caught with the drum shaft.
- Be sure to install the drum shaft and cleaner frame without a gap.
- No foreign matter must be attached on the cleaner stay.

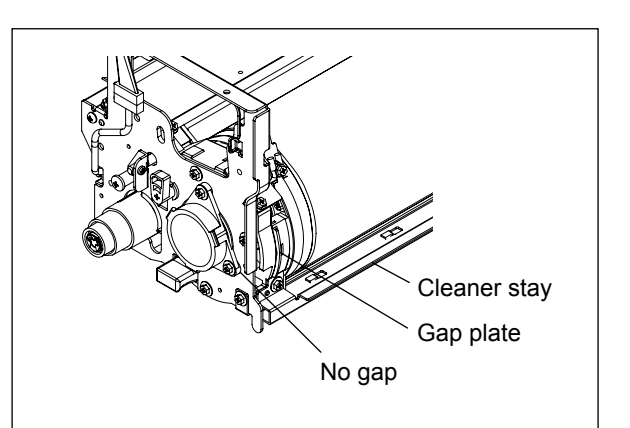

Fig. 4-212

# 4.8.3 Cleaning blade

- Take off the drum.
   P.4-75 "4.8.2 Drum thermistor (THM5) and Drum")
- (2) Remove 4 screws to take off the cleaner top cover.

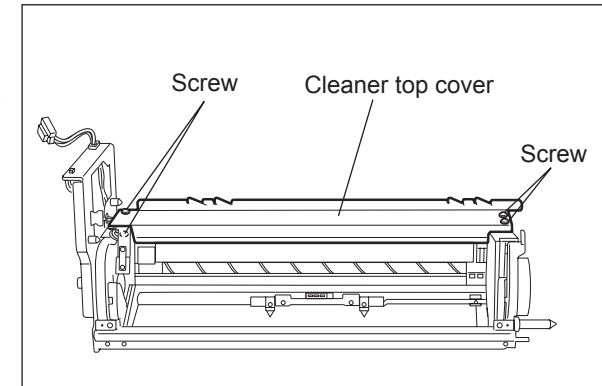

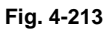

(3) Remove 1 screw to take off the cleaning blade by holding both sides of the plate.

#### Note:

Do not touch the edge of the cleaning blade.

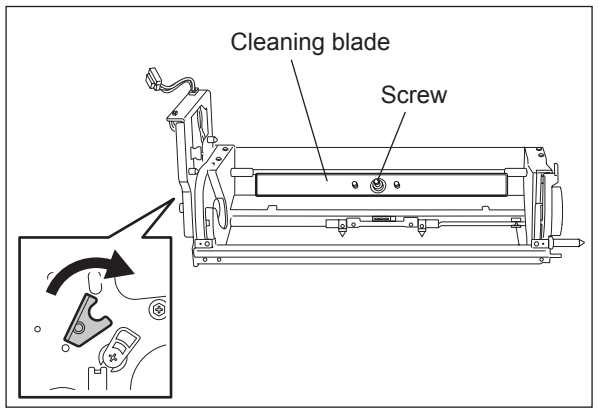

Fig. 4-214

## 4.8.4 Recovery blade

- (1) Take off the cleaning blade.( P.4-77 "4.8.3 Cleaning blade")
- (2) Separate the recovery blade gently.

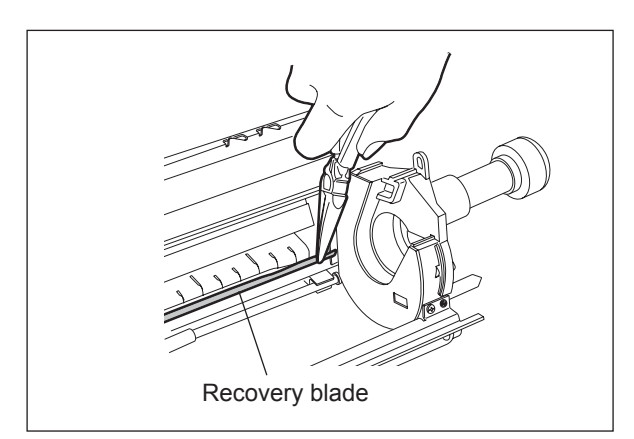

Fig. 4-215

4 - 77

#### Notes:

- 1. When replacing the recovery blade, be sure to separate it completely because it is attached with the two-sided adhesive tape.
- 2. Attach the recovery blade by pushing its lower edge against the step of the cleaner frame. (A in the figure on the right)

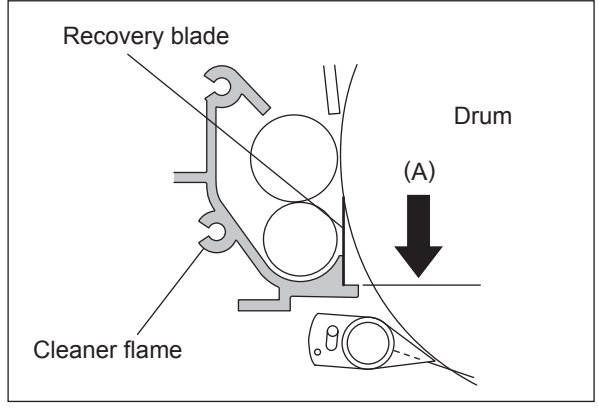

Fig. 4-216

## 4.8.5 Cleaning brush

- (1) Take off the drum.
   (I P.4-75 "4.8.2 Drum thermistor (THM5) and Drum")
- (2) Pull out the shaft held on the rear side to take out the cleaning brush.

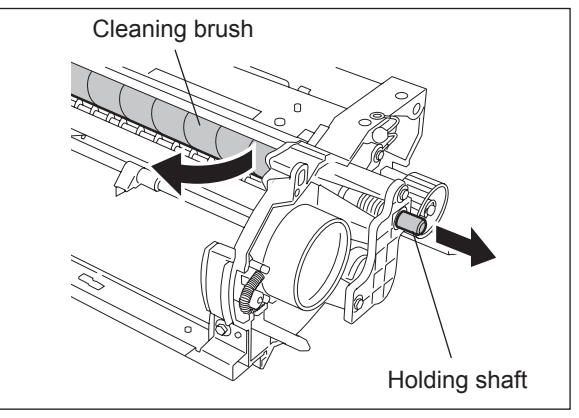

Fig. 4-217

## 4.8.6 Image quality sensor (S14)

- (1) Take off the cleaner unit. (P.4-75 "4.8.1 Cleaner unit")
- (2) Disconnect 1 connector and remove 2 screws to take off the image quality sensor.

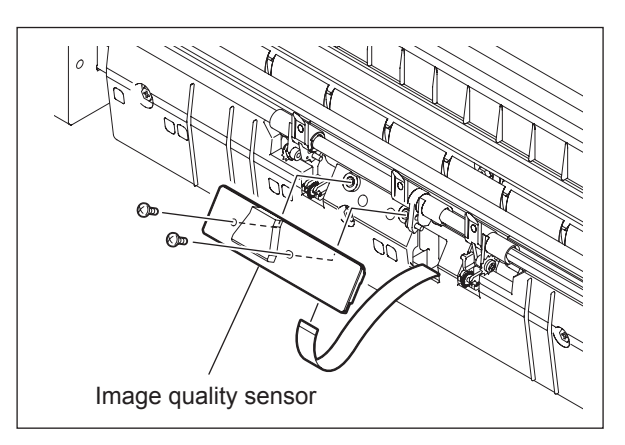

Fig. 4-218

#### Note:

Do not touch the board parts (especially the 3 variable resistors shown in the figure) of the image quality sensor.

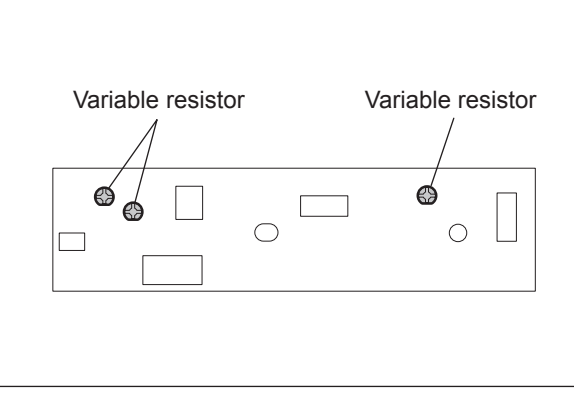

Fig. 4-219

## 4.8.7 Drum separation finger (e-STUDIO556/656/756/856)

- (1) Take off the drum.
   (I P.4-75 "4.8.2 Drum thermistor (THM5) and Drum")
- (2) Take off the image quality sensor.
   (I P.4-78 "4.8.6 Image quality sensor (S14)")
- (3) Remove 2 screws to take off the plate on the rear side.

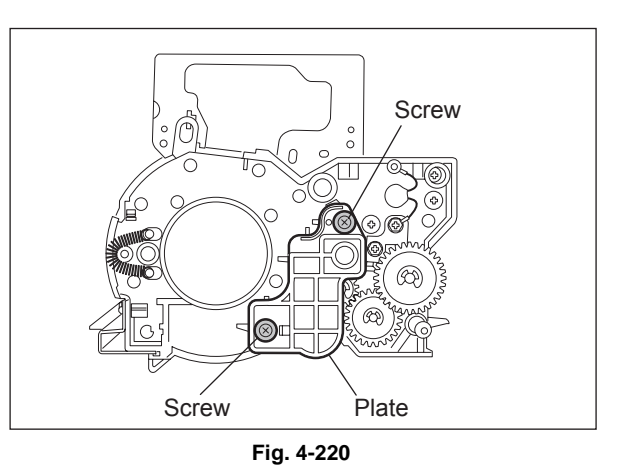

- .
- (4) Remove the E-ring to take off the cam.

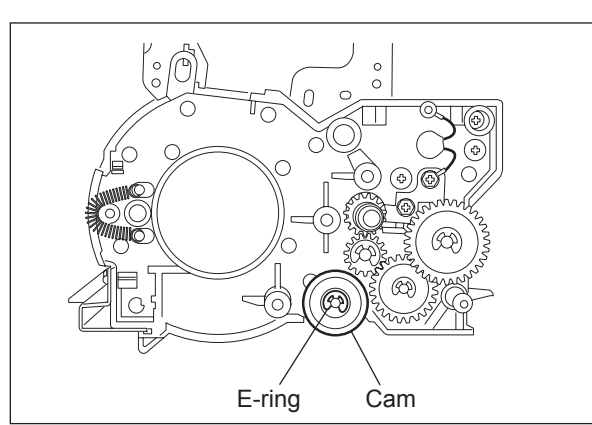

Fig. 4-221

4 - 79

- (5) Take off the shaft of the separation finger by sliding it to the front side.
- (6) Remove 1 screw each to pull out the separation finger [1] from the shaft.
- (7) Remove 1 E-ring and 1 screw, and then take off the separation finger [2] (in the middle) from the shaft.

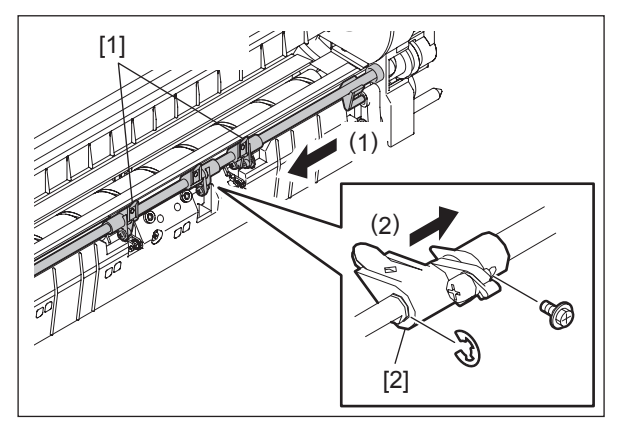

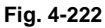

#### Notes:

When assembling, be sure that the arm

 is in the hole [2] of the separation
 finger.

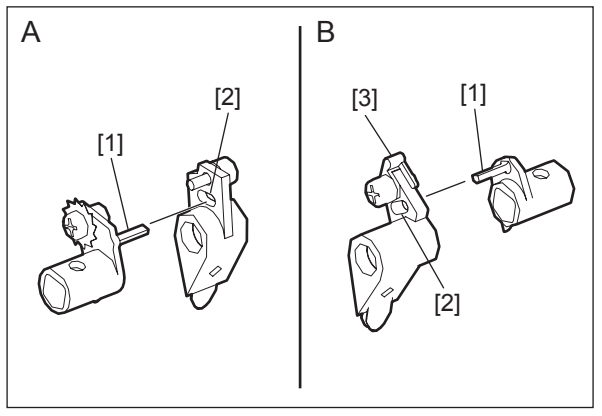

Fig. 4-223

- Make sure you assemble the drum separation finger with the weight screws
   [1] and stopper [3] in the correct direction.
- 3. Be sure to install the separation finger in the correct position because the shape of the separation finger in the middle and on the outer side is different.

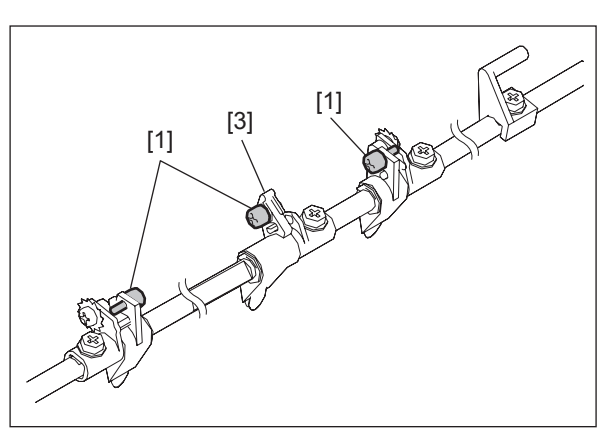

Fig. 4-224

#### Drum separation finger (e-STUDIO557/657/757/857) 4.8.8

- (1) Take off the drum. (P.4-75 "4.8.2 Drum thermistor (THM5) and Drum")
- (2) Take off the image quality sensor. (P.4-78 "4.8.6 Image quality sensor (S14)")
- (3) Remove 2 screws to take off the plate on the rear side.

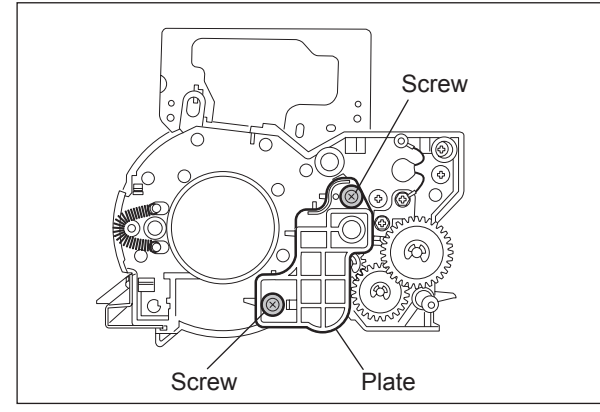

Fig. 4-225

(4) Remove the E-ring to take off the cam.

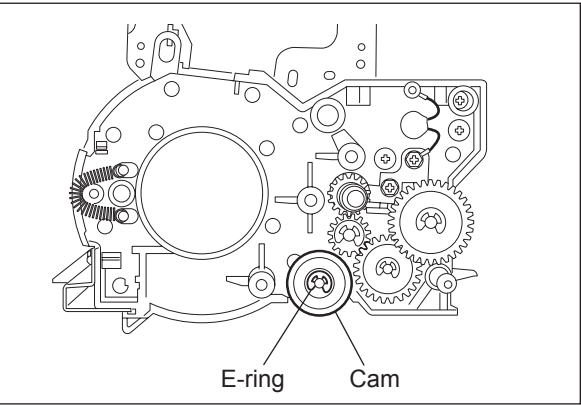

Fig. 4-226

[1]

Fig. 4-227

(5) Remove 3 screws and take off the guide

cover [1].

(6) Take off the shaft of the separation finger by sliding it to the front side.

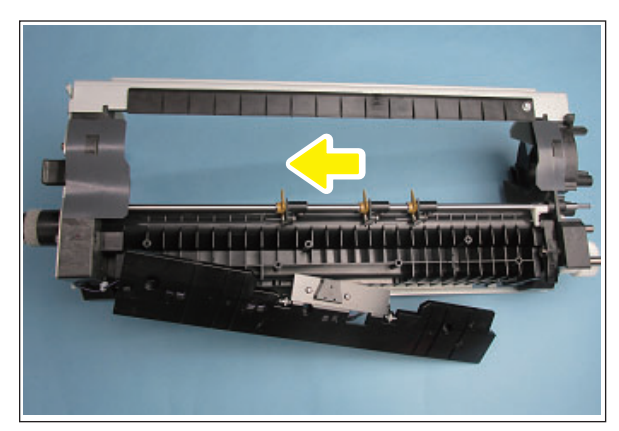

Fig. 4-228

(7) Remove 1 E-ring [1] and spring [2]. Take off the separation finger [3] at the front from the shaft.

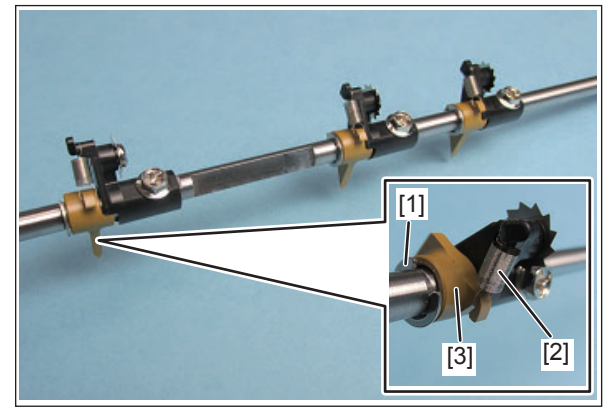

Fig. 4-229

- (8) Remove 1 screw. Take off the separation finger holder [1] at the front from the shaft.
- (9) Remove 1 E-ring [2] and spring [3]. Take off the separation finger [4] (in the middle) at the front from the shaft.

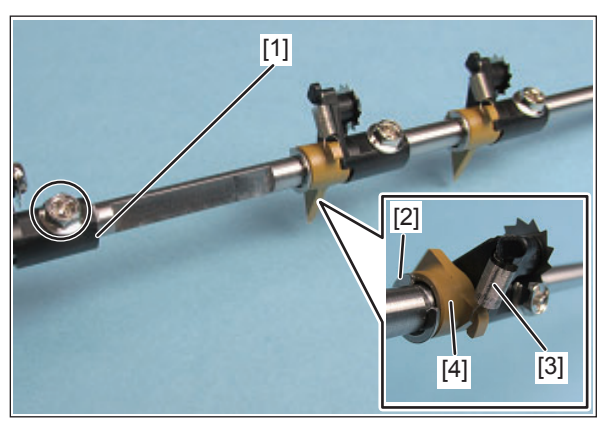

Fig. 4-230

- (10) Remove 1 screw. Take off the separation finger holder [1] at the middle from the shaft.
- (11) Remove 1 E-ring [2] and spring [3]. Take off the separation finger [4] (rear side) at the front from the shaft..

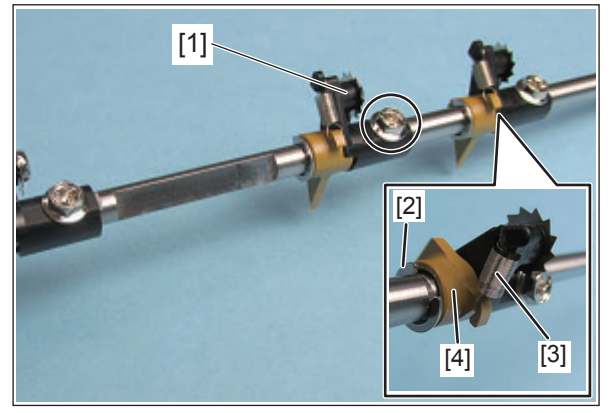

Fig. 4-231

#### Notes:

1. When assembling, be sure to align the convex portion of the separation finger [1] with the concave portion of the holder [2].

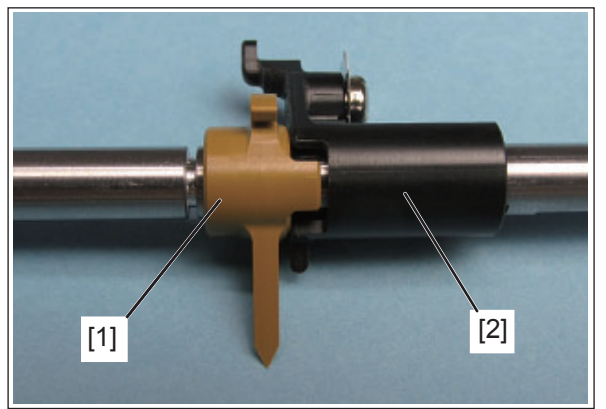

Fig. 4-232

 Be sure to hang both edges of the spring

 on the hooks of the separation finger and the holder.

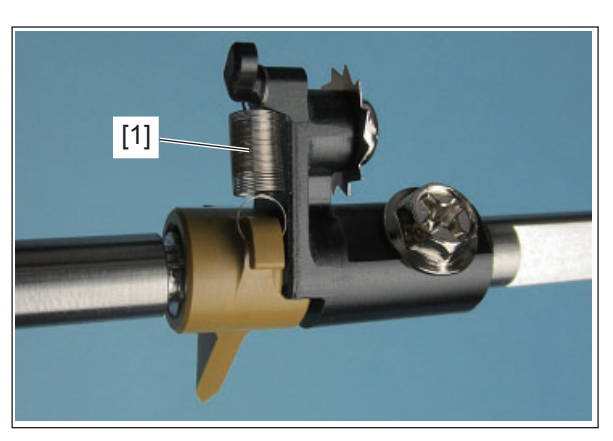

Fig. 4-233

# 4.8.9 Drum motor (M11) / Motor driving PC board (MOT)

- (1) Take off the rear cover, SYS board and then hard disk with its bracket.
- (2) Remove 3 screws to take off the drum wheel.

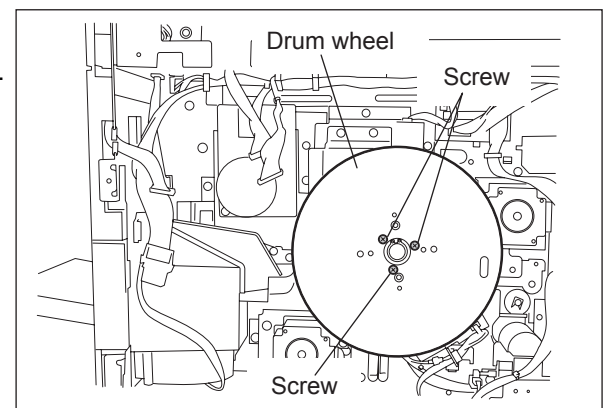

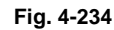

(3) Disconnect 1 connector and remove 3 screws to take off the drum motor with its bracket.

#### Note:

When installing the drum motor, tighten the screw while the bracket is pushed against the motor in the direction of the arrow.

(4) Remove 3 screws to take off the drum motor.

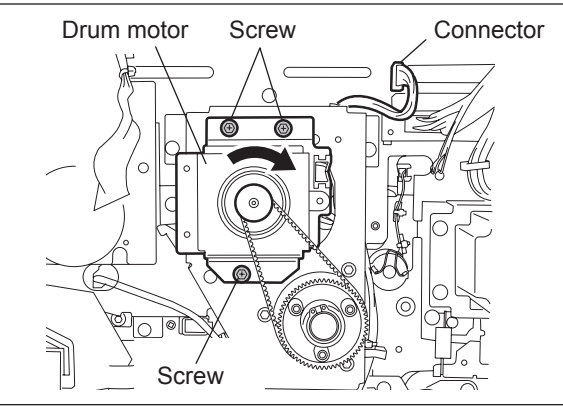

Fig. 4-235

# 4.8.10 Cleaning brush drive motor (M13) / Drum separation finger solenoid (SOL1)

- (1) Take off the exhaust duct. ( P.4-73 "4.7.6 Exhaust duct")
- (2) Remove 1 screw and take off the stay.

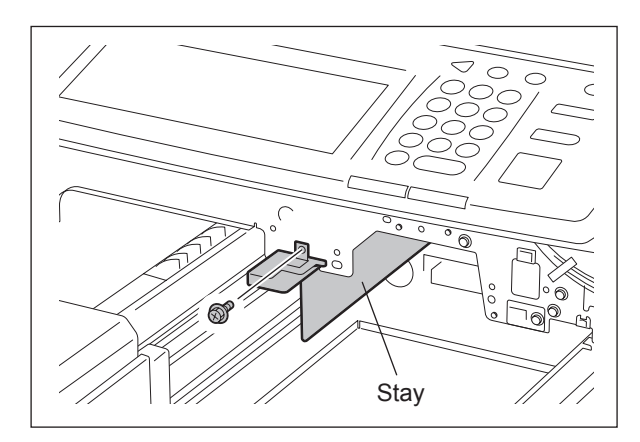

Fig. 4-236

(3) Disconnect 2 connectors, remove 3 screws and take off the motor and solenoid with the bracket.

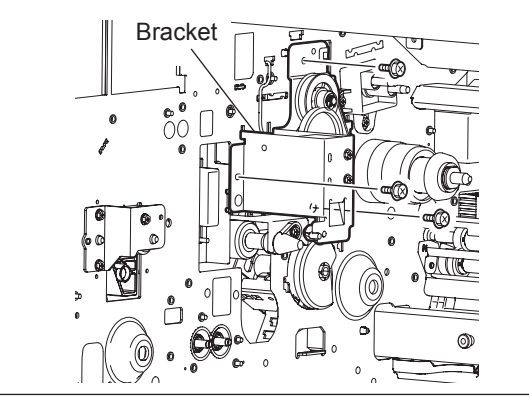

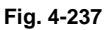

- (4) Remove 2 screws and take off the cleaning brush drive motor.
- (5) Remove 2 screws and take off the drum separation finger solenoid.

#### Note:

Pay attention to the size (length) of the screws. If incorrect ones are used, the motor could be damaged.

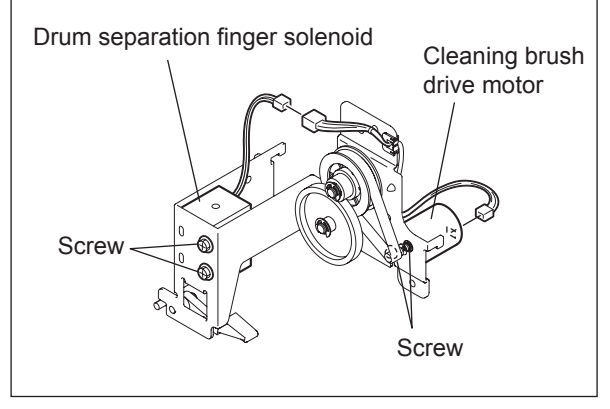

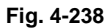

# 4.9 Developer Unit

## 4.9.1 Toner cartridge drive unit

- (1) Take off the right front inner cover. (P.4-1 "4.1.2 Front right inner cover")
- (2) Disconnect 1 connector.
- (3) Loosen 1 screw to take off the bracket.
- (4) Pull down the fixing pin and rotate it by  $90^{\circ}$ .

(5) Pull out the toner cartridge drive unit up to

approx. 30°, and then take it off in the

direction of the arrow.

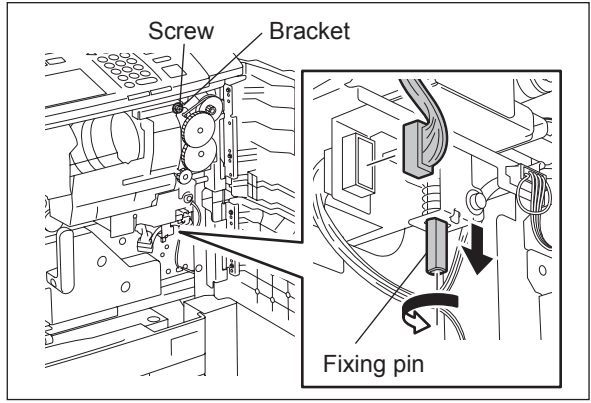

Fig. 4-239

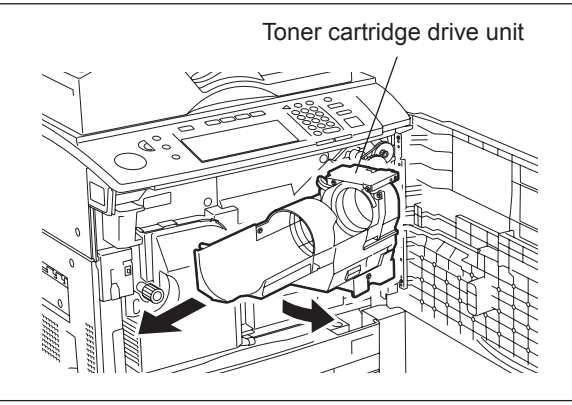

Fig. 4-240

# 4.9.2 Toner cartridge switch (SW2)

- Disconnect 2 connectors, remove 1 screw, and then take off the toner cartridge switch with the bracket.
- (2) Remove 2 screws to take off the toner cartridge switch.

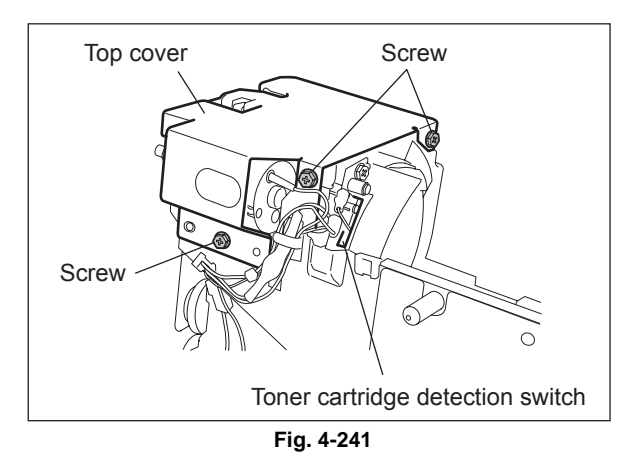

## 4.9.3 New toner supply motor (M5)

- (1) Remove 3 screws to take off the top cover.
- (2) Disconnect 1 connector, remove 2 screws, and then take off the new toner supply motor.

#### Note:

Pay attention to the size (length) of the screws. If incorrect ones are used, the motor could be damaged.

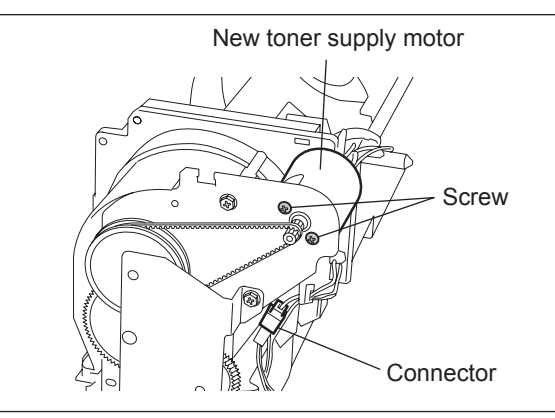

Fig. 4-242

# 4.9.4 Toner cartridge empty sensor (S10)

- (1) Remove 2 screws, and then take off the toner cartridge empty sensor with the harness.
- (2) Disconnect 1 connector from the toner cartridge empty sensor.

#### Note:

Be careful not to damage the sensor when connecting and disconnecting the connector.

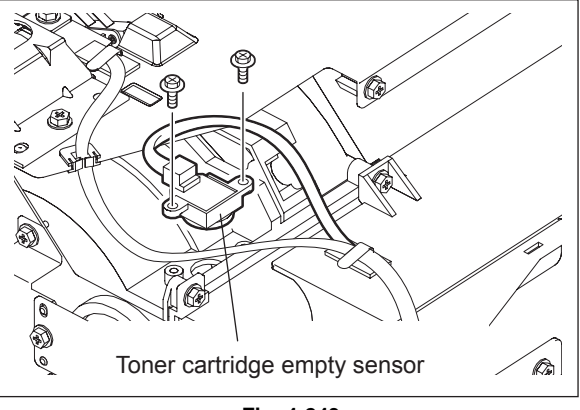

Fig. 4-243

# 4.9.5 New toner transport motor (M6)

(1) Remove 3 screws to take off the top cover.

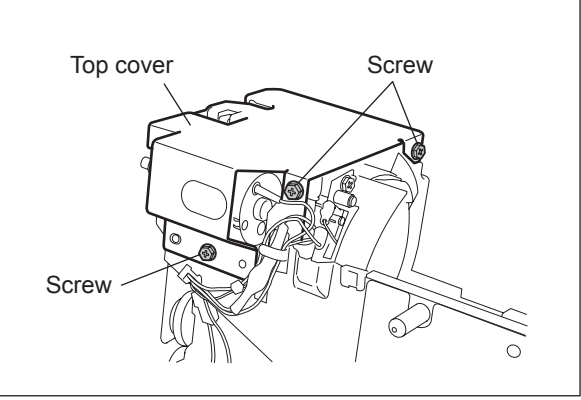

Fig. 4-244

4

(2) Disconnect 1 connector to release the harness from the clamp.

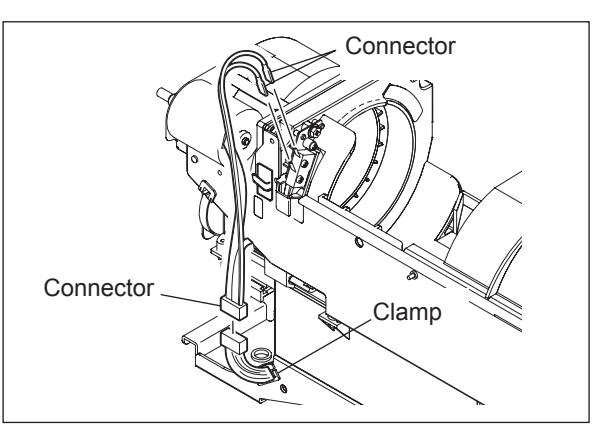

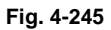

- (3) Remove 2 screws to take off the inner cover.
- (4) Remove 1 screw.
- (5) Remove 3 screws to take off the toner drive section.

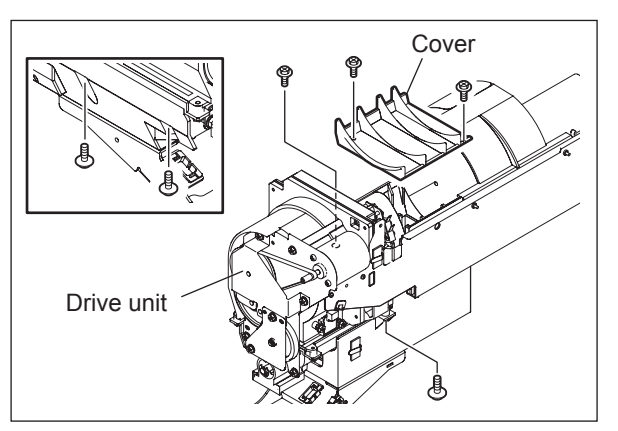

Fig. 4-246

- (6) Disconnect 1 connector to release the harness from the clamp.
- (7) Remove 2 screws to take off the motor with bracket.

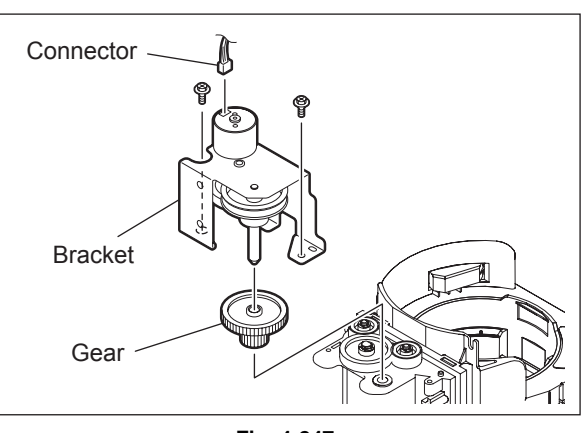

Fig. 4-247
- (8) Remove 2 E-rings and then 2 gears.
- (9) Remove 2 screws to take off the new toner transport motor.

#### Note:

Pay attention to the size (length) of the screws. If incorrect ones are used, the motor could be damaged.

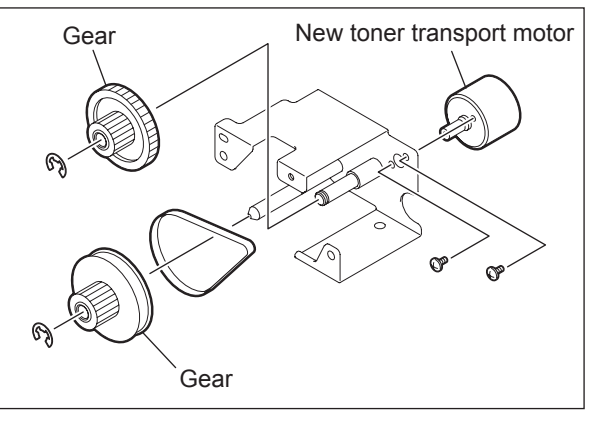

Fig. 4-248

#### 4.9.6 **Toner recycle unit**

- (1) Take off the toner cartridge drive unit. (P.4-86 "4.9.1 Toner cartridge drive unit")
- (2) Remove 2 screws to take off the left inner cover.
- (3) Disconnect 1 connector, remove 2 screws, and then take off the toner recycle unit.

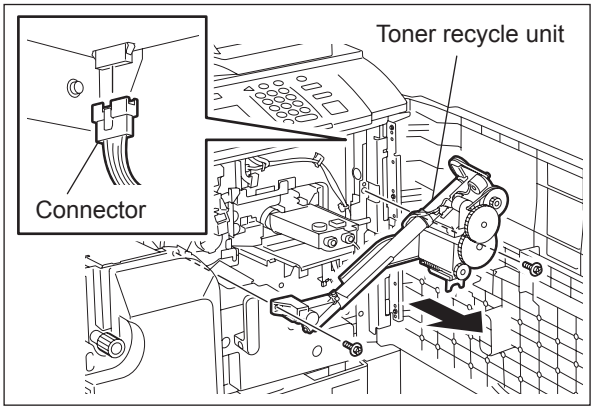

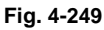

#### Notes:

- 1. Be extremely careful when handling this unit because toner may spill out from the joint with the toner recycle unit, cleaner unit and developer unit.
- 2. Install the window of the shutter section on the toner recycle unit so that it matches with the protrusion of the developer unit.
- 3. Be careful to allow as little vibration as possible to the unit when installing and removing the toner recycle unit. Vibration could cause stains on the image after assembling, especially when the remaining toner amount in the cartridge is small.

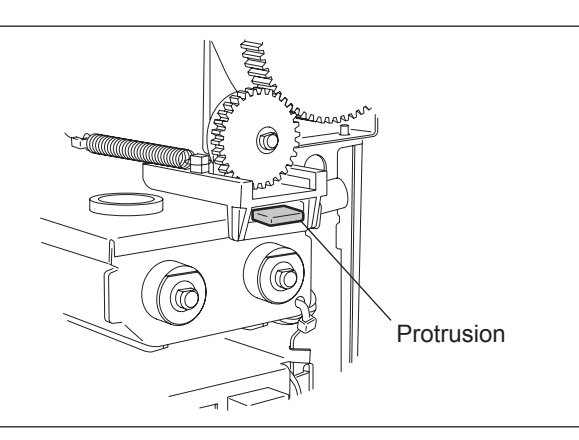

Fig. 4-250

## 4.9.7 Recycle toner transport motor (M8) and Hopper motor (M7)

- (1) Disconnect 1 connector, remove 2 screws, and then take off the recycle toner transport motor.
- (2) Disconnect 1 connector, remove 2 screws, and then take off the hopper motor.

#### Note:

Pay attention to the size (length) of the screws. If incorrect ones are used, the motor could be damaged.

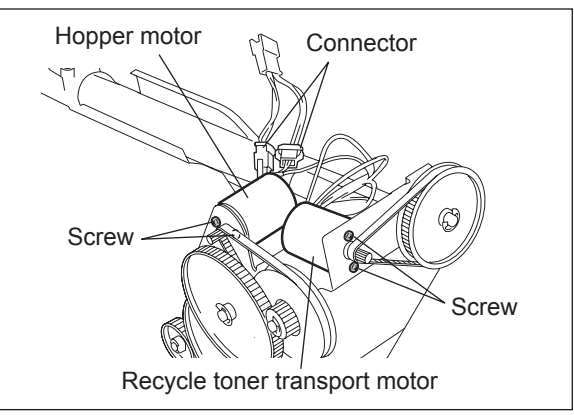

Fig. 4-251

## 4.9.8 Developer unit

- (1) Take off the toner recycle unit. (P.4-89 "4.9.6 Toner recycle unit")
- (2) Rotate the L-shaped shaft upward to release the lock.
- (3) Disconnect 1 connector and pull out the developer unit to the front side.

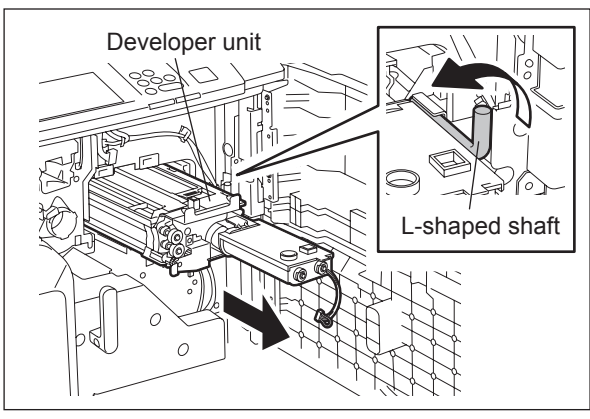

Fig. 4-252

### 4.9.9 Developer material

- Take off the developer unit.
   P.4-90 "4.9.8 Developer unit")
- (2) Remove 2 screws to take off the top cover.

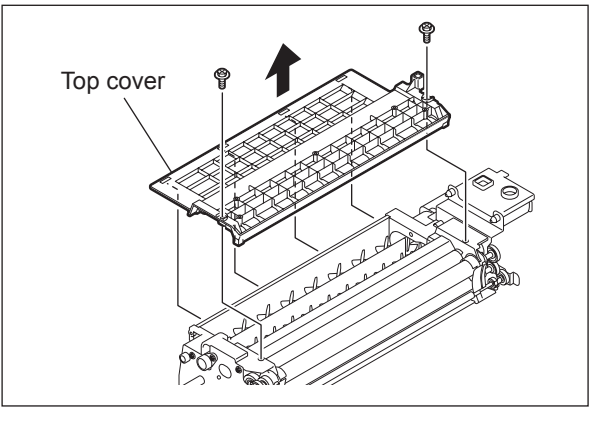

Fig. 4-253

(3) Tilt the developer unit and take out the old developer material by rotating the gear on the rear side.

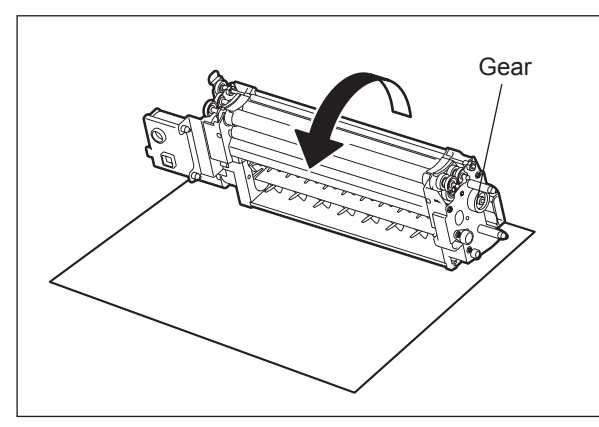

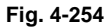

- (4) Put in the new developer material.
- (5) Rotate the gear on the rear side several times so that the developer material is mixed evenly.

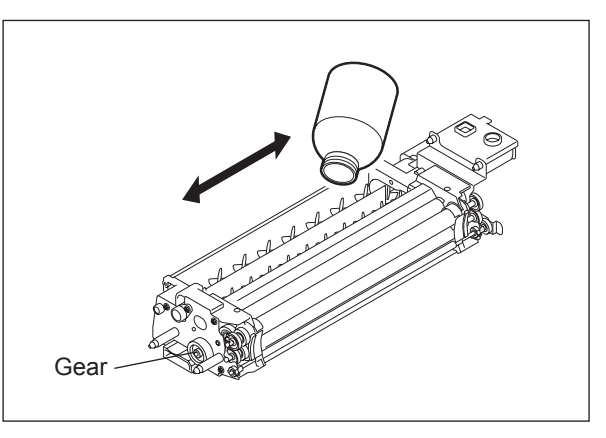

Fig. 4-255

#### Note:

When installing the top cover, make sure that the latches insert completely, the cover does not catch in the urethane seal and the urethane sheets are overlapped correctly.

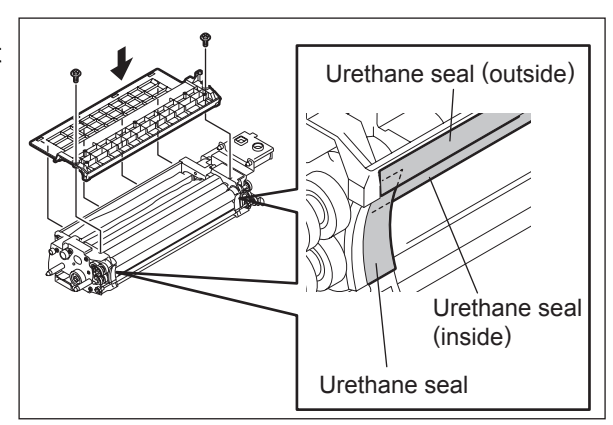

Fig. 4-256

#### 4.9.10 **Doctor blade**

Note:

adjusted.)

- (1) Take out the developer material. (P.4-90 "4.9.9 Developer material")
- (2) Remove 2 screws and take off the doctor blade.

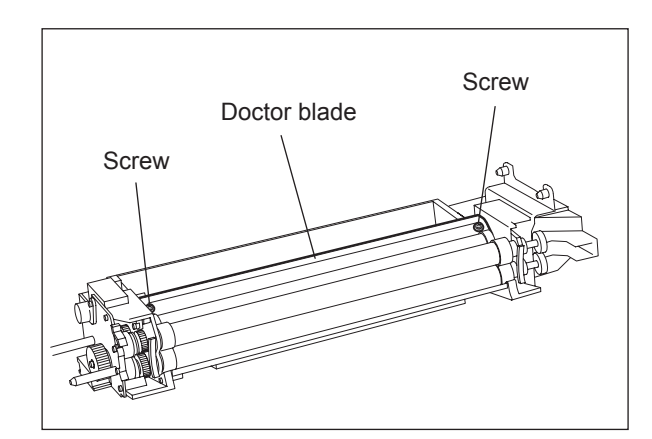

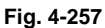

## When installing the doctor blade, butt both Doctor blade Protrusion edges to the protrusion on the front and rear side frame and tighten the screw. (The doctor sleeve gap does not need to be

Fig. 4-258

#### 4.9.11 Auto-toner sensor (S12)

- (1) Take out the developer material. (P.4-90 "4.9.9 Developer material")
- (2) Release the harness from the clamp and pull out the harness.
- (3) Remove 2 screws to take off the auto-toner sensor.

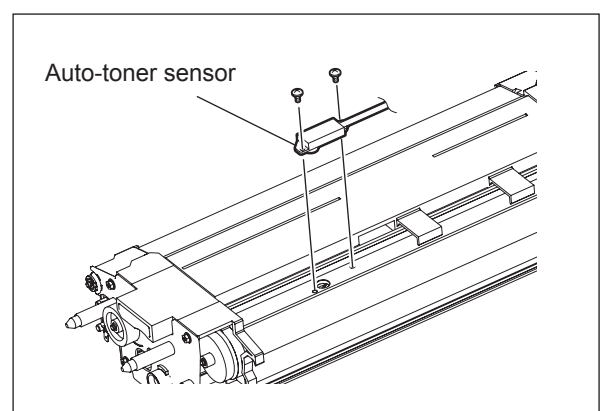

Fig. 4-259

## 4.9.12 Guide roller on the front side

- (1) Take off the developer unit. ( P.4-90 "4.9.8 Developer unit")
- (2) Remove 2 screws, take off the bracket and then remove 3 gears.

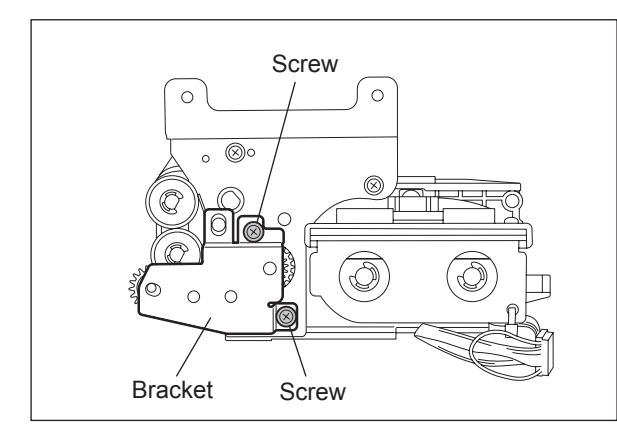

(3) Remove 1 E-ring and then the spring.

(4) Remove 2 E-rings and take off 2 guide rollers.

Fig. 4-260

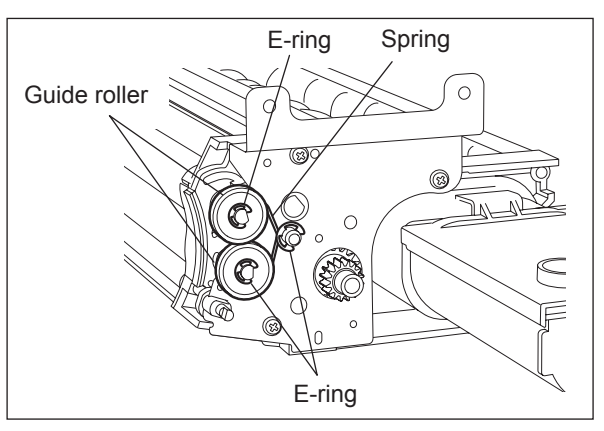

Fig. 4-261

## 4.9.13 Guide roller on the rear side

- (1) Take off the developer unit. (P.4-90 "4.9.8 Developer unit")
- (2) Remove 1 E-ring and then the gear.
- (3) Remove 1 E-ring, 1 spring and then the bushing.
- (4) Remove 4 screws, the rear side frame and then disconnect the bias connector.

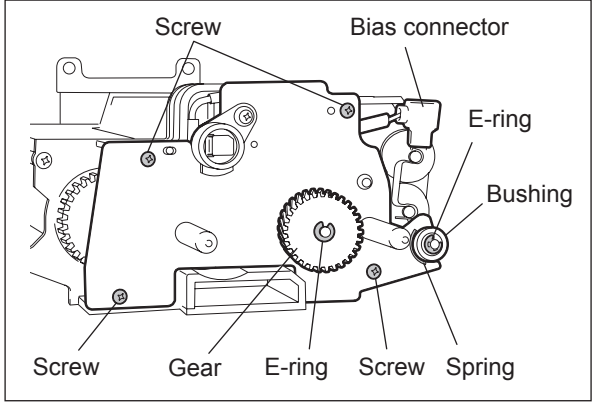

Fig. 4-262

4

- (5) Remove the bias plate and the spring.
- (6) Remove 2 E-rings and take off 2 guide rollers.

#### Note:

Make sure that the color of the guide roller is correct when assembling. (upper side: white, lower side: black)

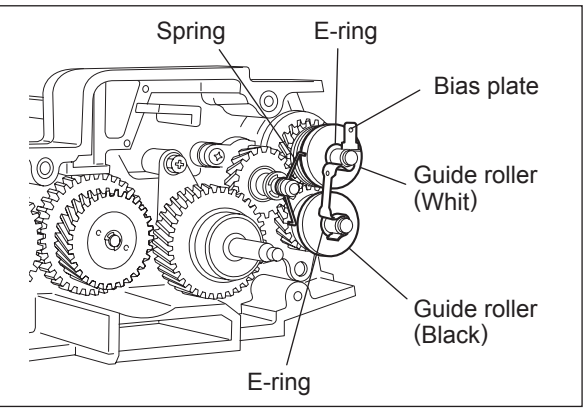

Fig. 4-263

# 4.9.14 Scattered toner recovery roller / Developer sleeves (Magnetic roller)

- (1) Take off the guide roller.
   (III) P.4-93 "4.9.12 Guide roller on the front side", III) P.4-93 "4.9.13 Guide roller on the rear side")
- (2) Remove 3 screws to take off the front side plate.

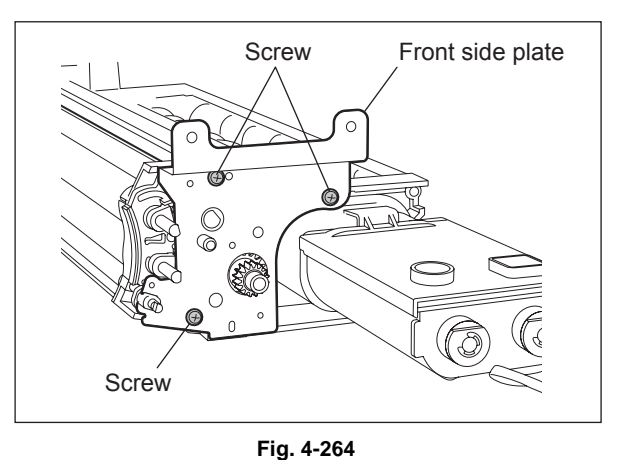

- (3) Take off the toner recovery roller.
- (4) Remove 2 screws of the developer sleeve holder on the front side.

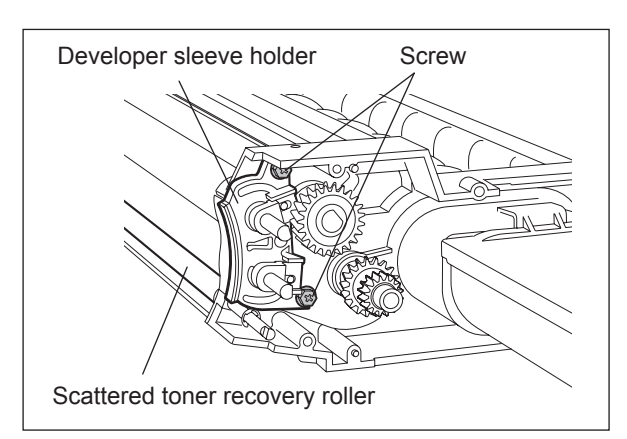

Fig. 4-265

- (5) Remove the bearing, the E-ring, and then the gear and the parallel pin.
- (6) Remove 2 screws of the developer sleeve holder on the rear side.
- (7) Take off the upper and lower developer sleeve with the holder.

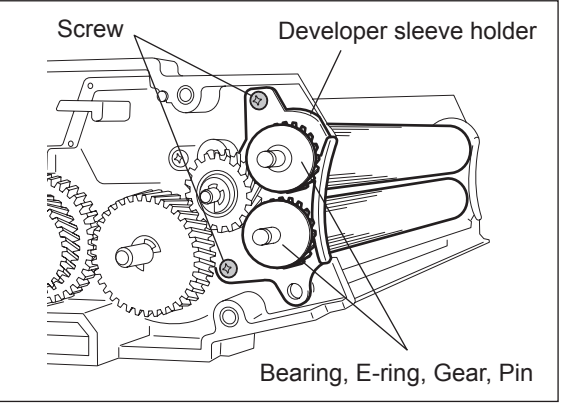

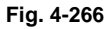

- (8) Remove 2 pole position fixing bushings, and then 2 E-rings.
- (9) Remove 4 E-rings and then 2 gears.

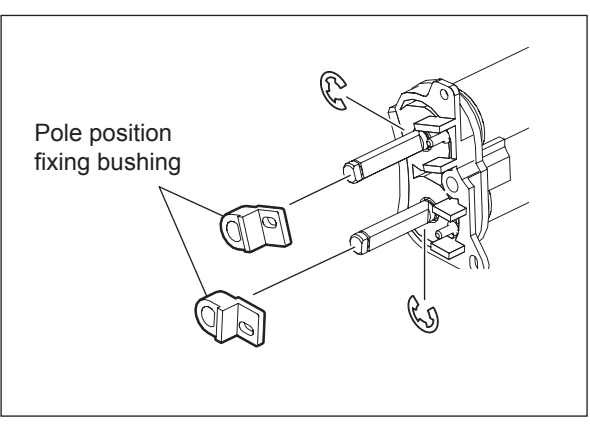

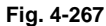

(10) Remove the developer sleeve holder on the front and rear side.

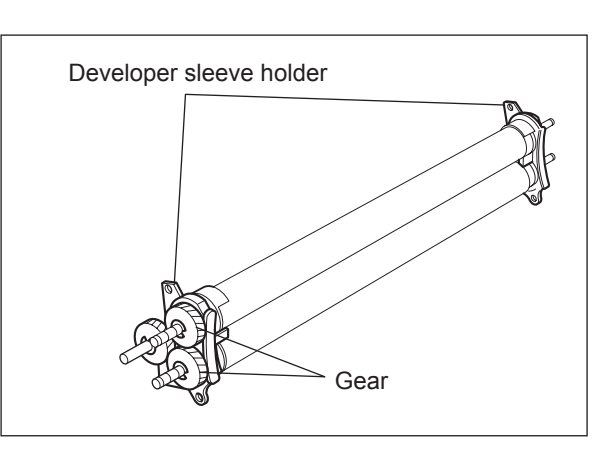

Fig. 4-268

- (11) Remove 2 seals, 4 shield bushings, the scraper, and then take off the upper and lower developer sleeves.
- (12) Replace the oil seal pressed into 2 shield bushings on the rear side, if necessary.
  - Procedure for replacing an oil seal: (
     (
     P.4-99 "4.9.18 Procedure for replacing an oil seal")

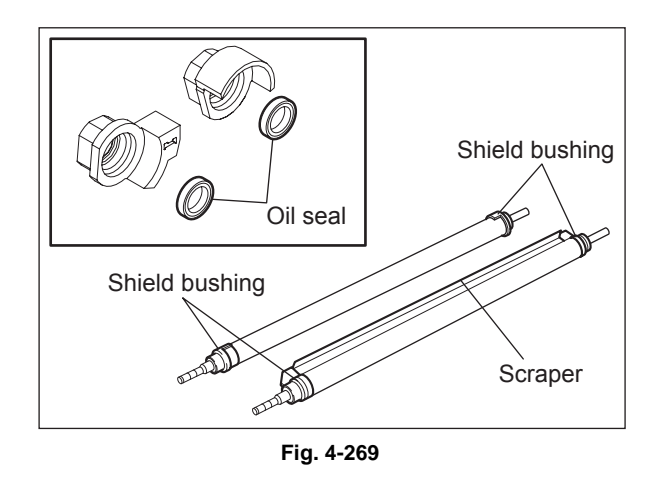

## 4.9.15 Transport sleeve

(1) Remove 1 screw and then the pole position fixing bushing on the rear side.

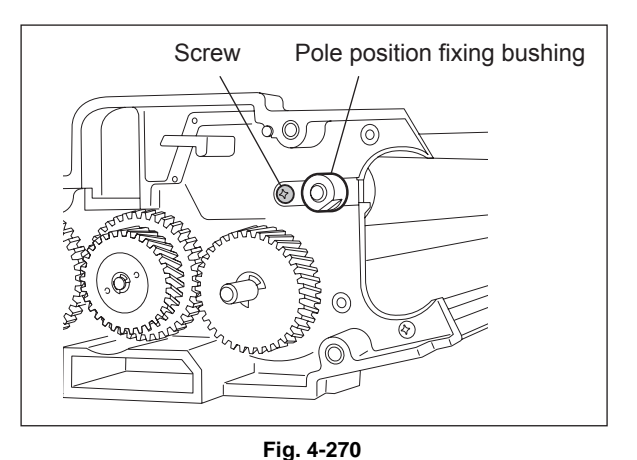

- (2) Remove the gear, E-ring and bearing on the front side, and then take off the transport sleeve.
- (3) Replace 1 oil seal pressed into the front side of the frame, if necessary.
  - Procedure for replacing an oil seal:
     (III) P.4-99 "4.9.18 Procedure for replacing an oil seal")

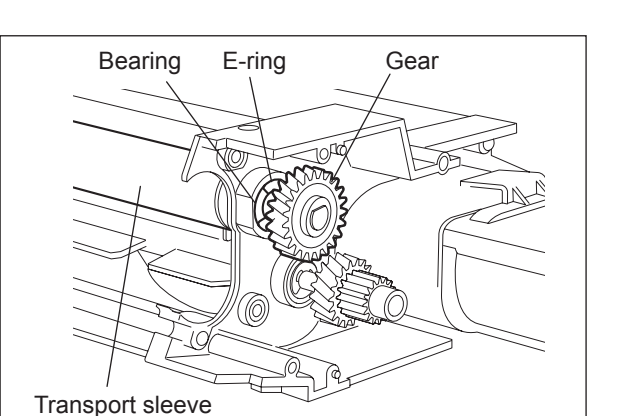

Fig. 4-271

## 4.9.16 Mixer

- (1) Take off the auto-toner sensor.
   (III) P.4-92 "4.9.11 Auto-toner sensor (S12)")
- (2) Remove 2 E-rings and then 2 gears on the rear side.
- (3) Remove 2 bearings and replace 2 oil seals pressed into the frame, if necessary.

#### Note:

Apply grease (Alvania No. 2) all around the mixer shaft before installing the bearings.

(4) Take off the cover.

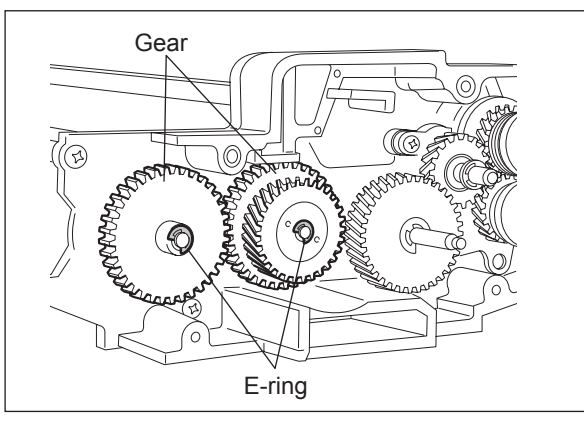

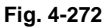

- (5) Remove 2 E-rings, 2 screws and then take off the mixer nozzle on the front side.
- (6) Pull out 2 mixers.
- (7) Replace the oil seal pressed into the mixer nozzle, if necessary.
  - Procedure for replacing an oil seal: (
     — P.4-99 "4.9.18 Procedure for replacing an oil seal")

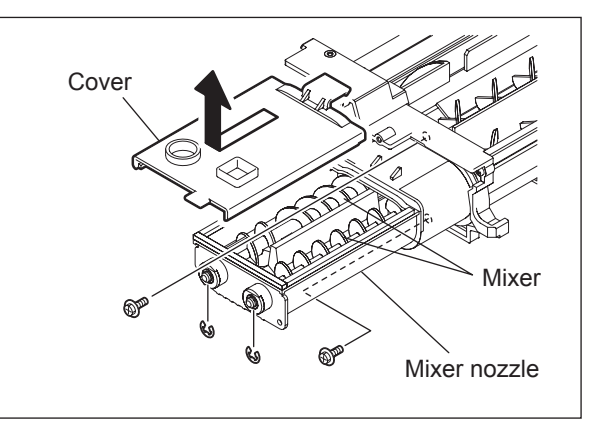

Fig. 4-273

## 4.9.17 Paddle

- (1) Take off the mixer. ( P.4-97 "4.9.16 Mixer")
- (2) Remove 1 E-ring, the gear and parallel pin on the rear side.

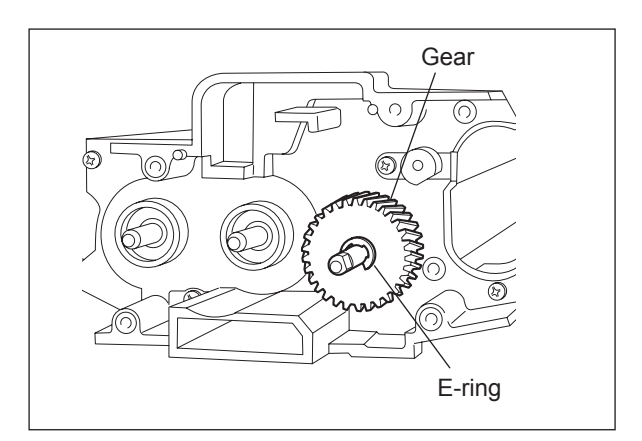

Fig. 4-274

4

- (3) Remove 1 screw, 1 E-ring and then the paddle bushing on the rear side.
- (4) Replace the oil seal pressed into the paddle bushing, if necessary.
  - Procedure for replacing an oil seal: (P.4-99 "4.9.18 Procedure for replacing an oil seal")

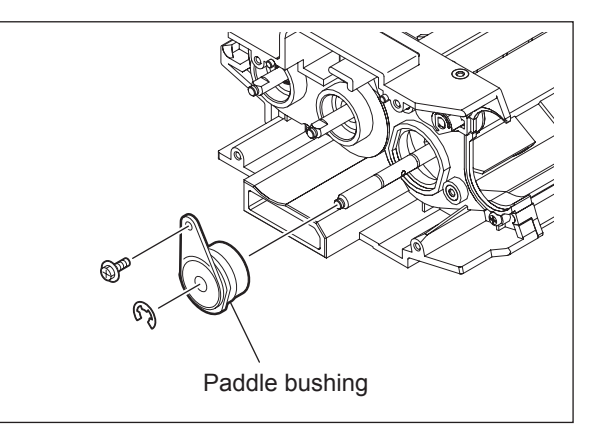

Fig. 4-275

- (5) Remove the gear, 1 E-ring and then paddle bushing on the front side.
- (6) Replace the oil seal pressed into the paddle bushing, if necessary.
- (7) Take out the paddle.
  - Procedure for replacing an oil seal: (
     (
     P.4-99 "4.9.18 Procedure for replacing an oil seal")

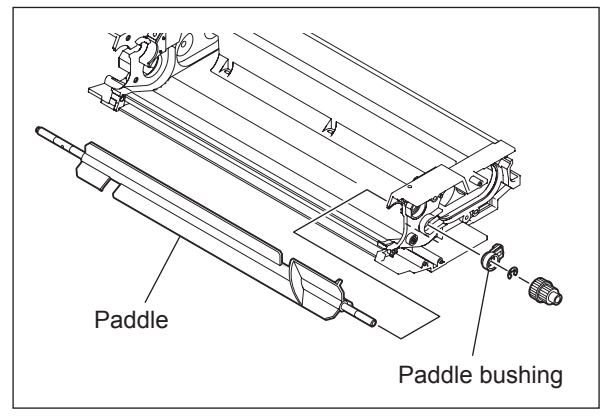

Fig. 4-276

## 4.9.18 Procedure for replacing an oil seal

In the developer unit, the oil seals are used at the following 9 places.

- Rear side of the upper and lower developer sleeve (1 for each)
- Front side of the transport sleeve (1)
- Rear and front side of the mixer (2 for each)
- Rear and front side of the paddle (1 for each)

Replace the oil seal according to the procedure below.

- (1) Insert the fine screwdriver or the like into the inside of the oil seal, and then take out the oil seal by hooking it out.
- (2) Make sure of the direction of the new oil seal and push it in parallel to the frame, bushing or the like. (See the figure on the right.)
- (3) Apply the grease (Alvania No. 2; approx. 2 grains of rice) all around the inside diameter of the oil seal.

Note:

Wipe off the grease which has run off to the inner side of the oil seal.

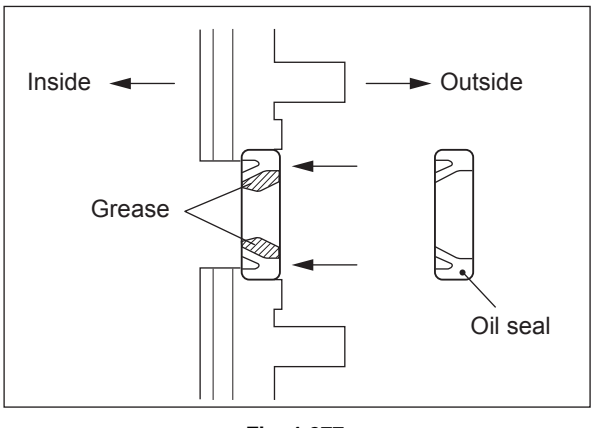

Fig. 4-277

## 4.9.19 Developer unit motor (M10)

- (1) Take off the rear cover.
- ( $\square$  P.4-5 "4.1.13 Rear cover") (2) Take off the SYS board case.
- ( P.9-5 "9.1.5 SYS board case")
- (3) Remove 3 screws to take off the flywheel.
- (4) Disconnect 1 connector, remove 3 screws and then take off the developer unit motor with bracket.
- (5) Remove 2 screws to take off the motor from the bracket.

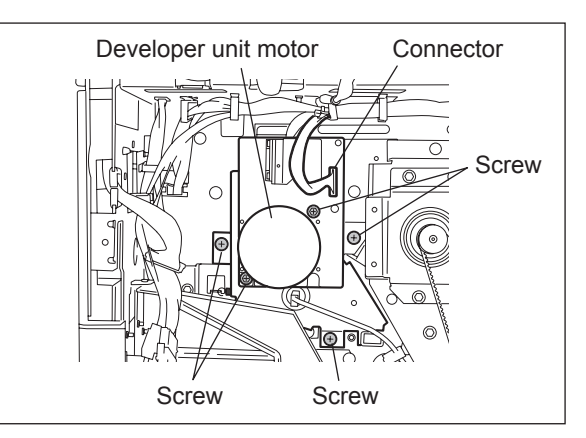

Fig. 4-278

## 4.9.20 Developer unit detection switch (SW3)

- (1) Take off the cleaner unit. ( P.4-75 "4.8.1 Cleaner unit")
- (2) Disconnect 1 connector, remove 1 screw and then take off the sensor bracket.

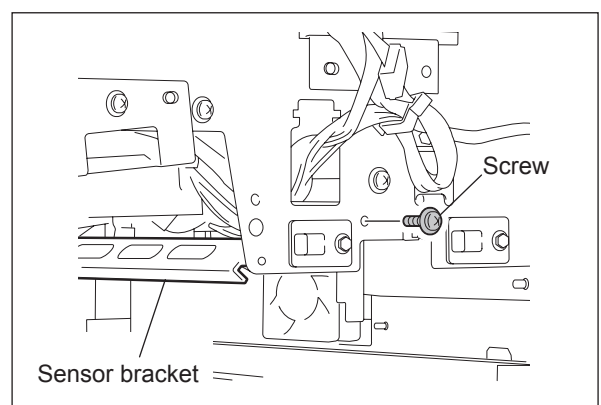

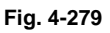

(3) Disconnect 2 connectors, remove 1 screw and then take off the developer unit detection switch.

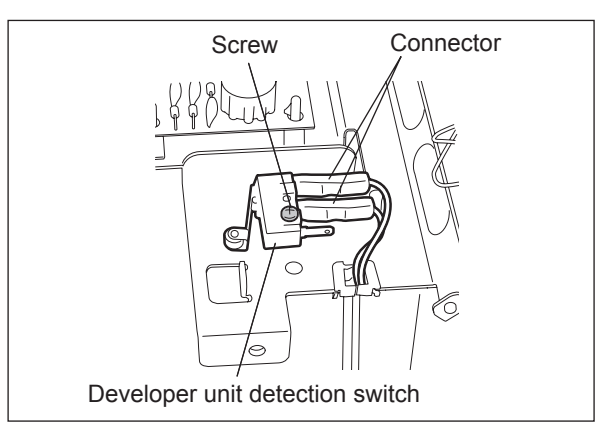

Fig. 4-280

## 4.9.21 Toner filter unit / Developer unit fan (M31)

- (1) Take off the right rear cover.
- (I P.4-4 "4.1.9 Right rear cover")
- (2) Pull out the toner filter.
- (3) Remove 2 screws to pull out the filter duct.
- (4) Disconnect 1 connector of the fan.

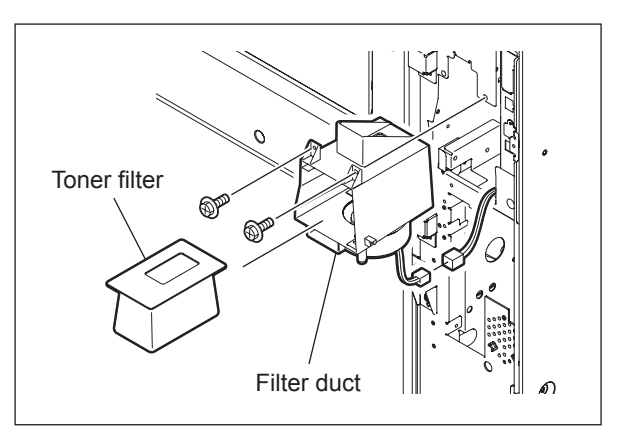

Fig. 4-281

(5) Remove 3 screws to take off the fan.

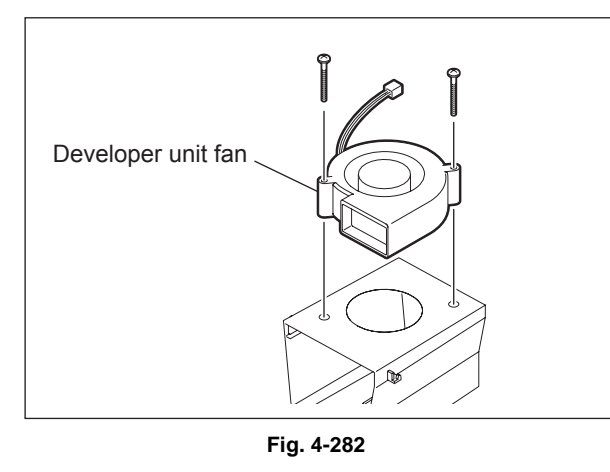

## 4.9.22 Toner bag full detection sensor (S11)

- (1) Take off the SYS board case.
   (
   <sup>IIII</sup>) P.9-5 "9.1.5 SYS board case")
- (2) Disconnect 1 connector and remove 1 screw to take off the toner bag full detection sensor.

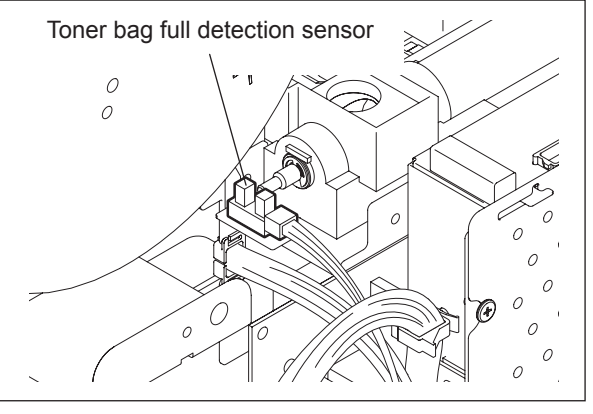

Fig. 4-283

## 4.9.23 Used toner transport motor (M9)

- (1) Take off the rear cover. (P.4-5 "4.1.13 Rear cover")
- (2) Take off the left rear cover. (P.4-5 "4.1.12 Left rear cover")
- (3) Disconnect 1 connector and remove 2 screws to take off the used toner transport motor.

#### Note:

Pay attention to the size (length) of the screws. If incorrect ones are used, the motor could be damaged.

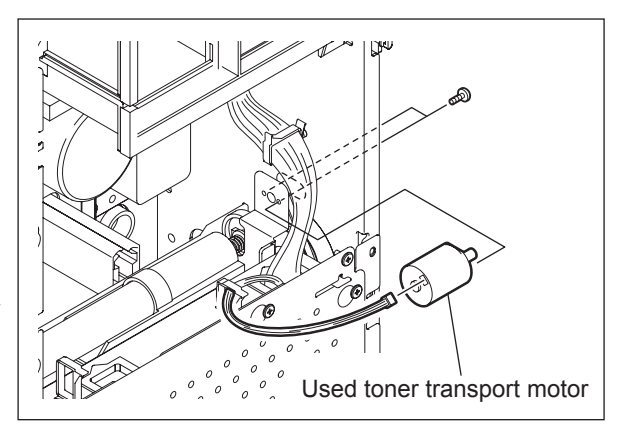

Fig. 4-284

## 4.10 Transfer/Transport Unit

## 4.10.1 Transfer unit

(1) Open the front cover and take out the transfer/transport unit by turning the lever clockwise.

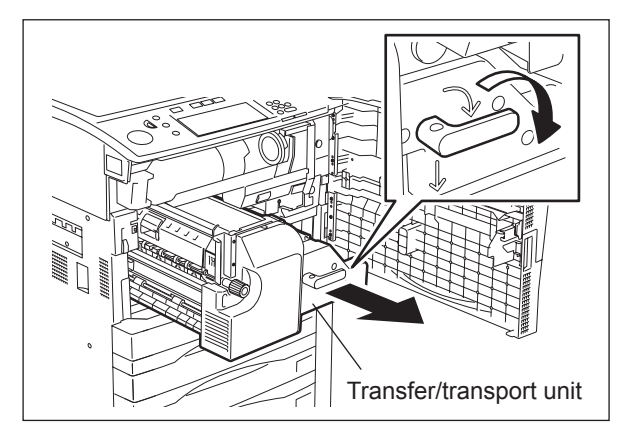

Fig. 4-285

- (2) Remove 1 screw to take off the handle.
- (3) Remove 2 screws to take off the cover.

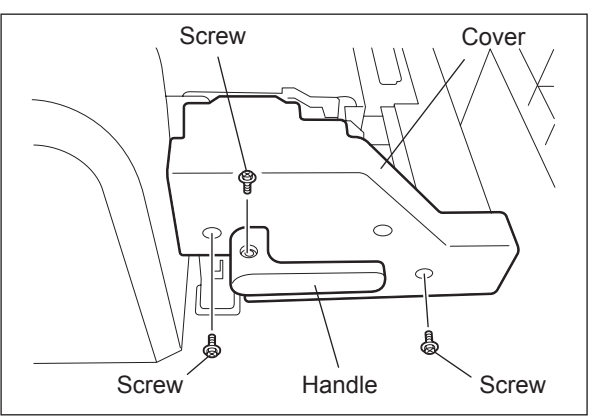

Fig. 4-286

- (4) Disconnect 2 connectors. (Raise the belt when disconnecting the connector on the right side.)
- (5) Remove 1 clip and slide the bearing on the front side to inside.
- (6) Remove 4 screws.
- (7) Slide the transfer unit to the rear side and raise the front side to take it off.

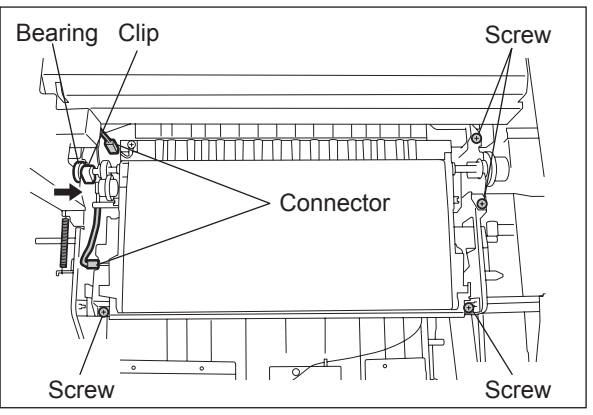

Fig. 4-287

#### Notes:

1. Change the screw position before performing the transfer belt deviation adjustment.

For the adjustment procedure, refer to (P.6-59 "6.12 Transfer Belt Deviation Adjustment").

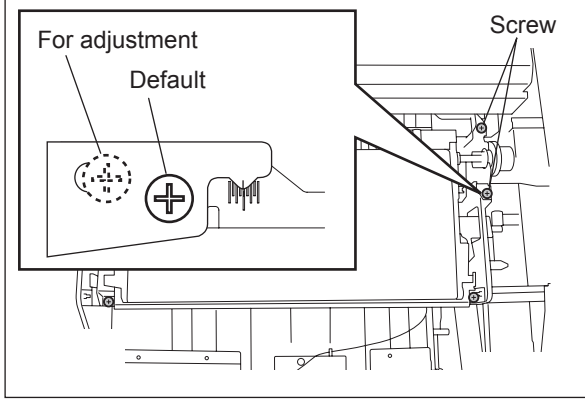

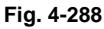

2. When installing the transfer unit, make sure that the lever comes under the cam.

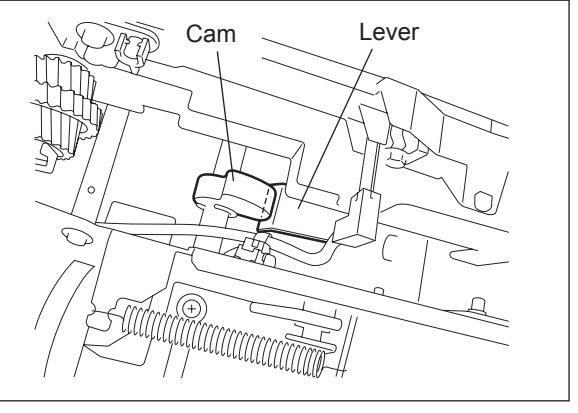

Fig. 4-289

## 4.10.2 Transfer belt

- (1) Take off the transfer unit. (P.4-102 "4.10.1 Transfer unit")
- (2) Turn the transfer belt unit 90° and pull it out upward.

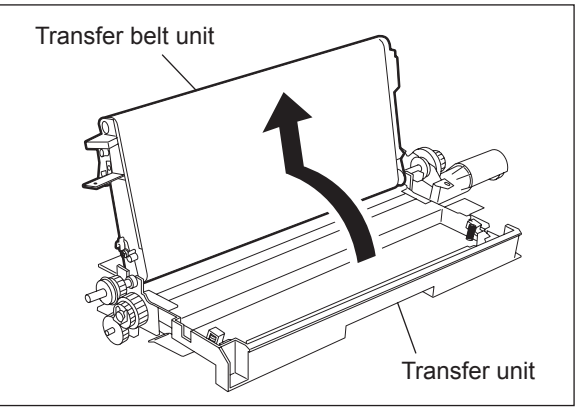

Fig. 4-290

(3) Remove 2 screws.

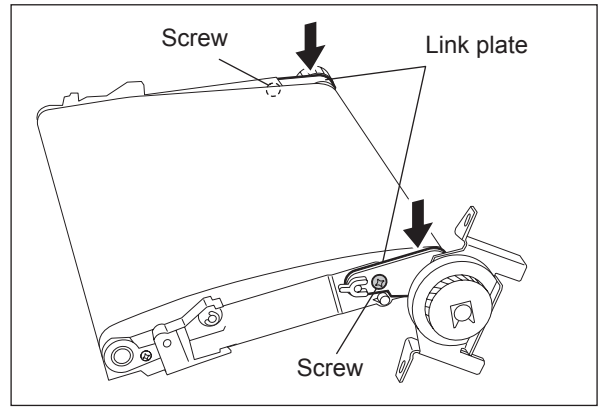

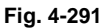

- (4) Turn the driving roller to the direction of the arrow.
- (5) Pull out the transfer belt.

#### Notes:

- 1. Install the transfer belt in the middle so that it does not move to one side.
- 2. Do not touch the surface of the belt.
- Fix the link plate securely by pressing the rear and front side of the plate to the direction of the arrow.
- Pay attention to the parts when taking off the transfer belt because those for e-STUDIO556/656/756/856 and e-STUDIO557/657/757/857 are different.

## 4.10.3 Cleaning brush

- (1) Take off the transfer unit. (P.4-102 "4.10.1 Transfer unit")
- (2) Take off the transfer belt unit.
   (I) P.4-103 "4.10.2 Transfer belt")
- (3) Remove 1 clip and then 3 gears.

#### Notes:

- 1. There are latches on gear "a" and "c". Remove gear "a", "b" and then "c".
- When installing the gear, be sure that the latch is securely inserted into the groove of the shaft.
- (4) Remove 1 screw and then the plate spring.
- (5) Slide the transport guide to the rear side to pull it out upward.

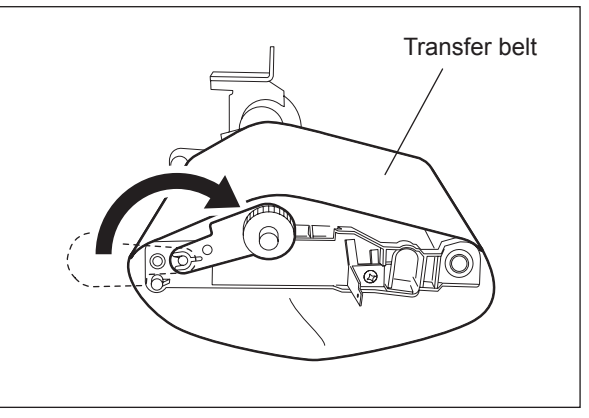

Fig. 4-292

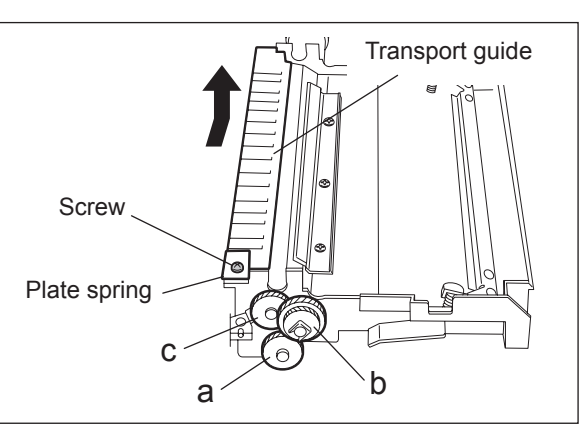

Fig. 4-293

- (6) Remove 1 clip and then the bushing.
- (7) Push the brush to the rear side, take off the shaft on the front side and then pull it out to the upper front side.

#### Note:

Do not touch the surface of the brush.

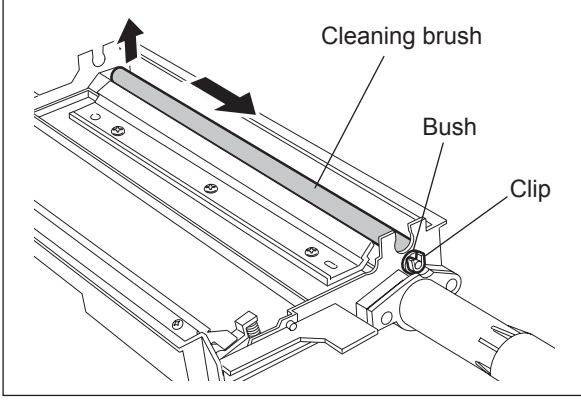

Fig. 4-294

## 4.10.4 Cleaning blade

- (1) Take off the transfer unit. (P.4-102 "4.10.1 Transfer unit")
- (2) Remove 3 screws to take off the cleaning blade.

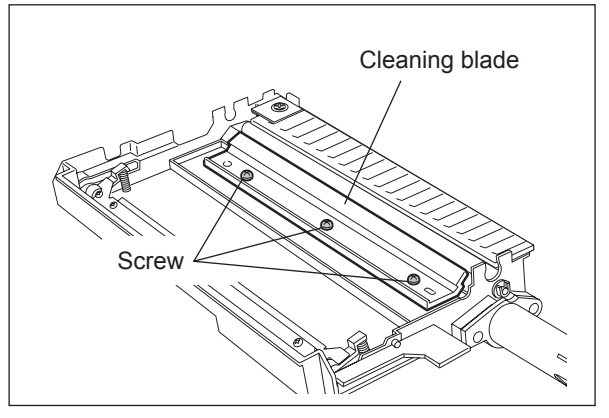

Fig. 4-295

#### Notes:

- 1. When installing the blade, fix the boss on both sides with the screws.
- 2. Be careful not to touch, scratch or damage the blade.
- 3. After installing the blade, be sure that the seals on both sides are not damaged.

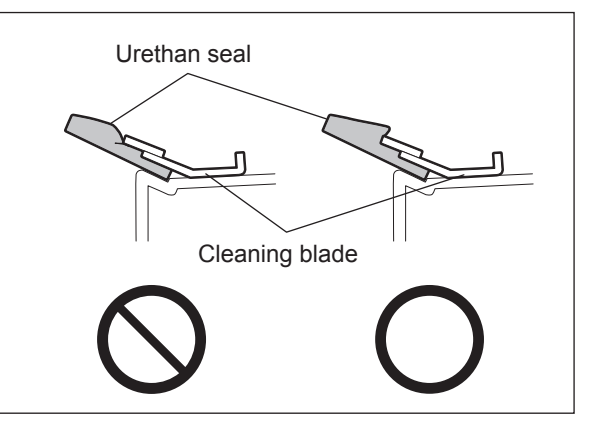

Fig. 4-296

4

## 4.10.5 Transfer/Transport unit

- (1) Take off the transfer unit. (P.4-102 "4.10.1 Transfer unit")
- (2) Take off the fuser unit. (P.4-115 "4.11.2 Fuser unit")

#### Note:

Make sure to take off the fuser unit and transfer unit before the transfer/transport unit.

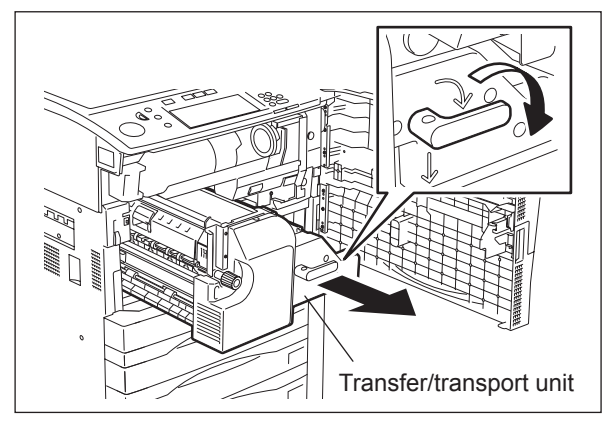

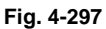

(3) Remove 2 stepped screws fixing the slide rail.

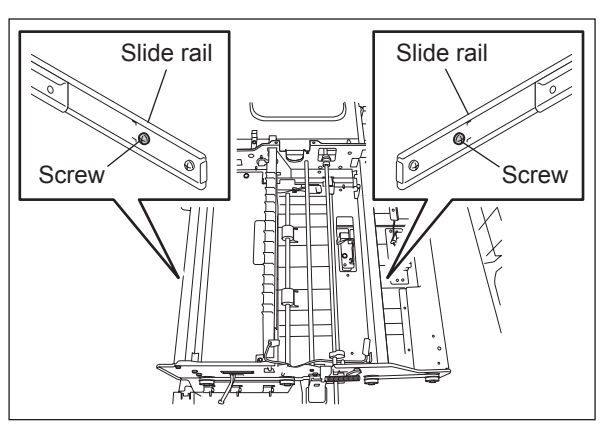

Fig. 4-298

- (4) Hold A (shaft) or B (stay) with your left hand.
- (5) Hold the slide rail on the right with your right hand.

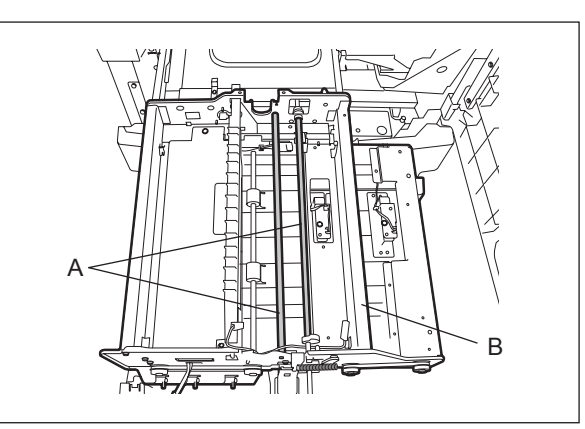

Fig. 4-299

- (6) Lift up the transfer/transport unit to release the hook.
- (7) Push in the slide rail while loosening the slide rail on the right side.

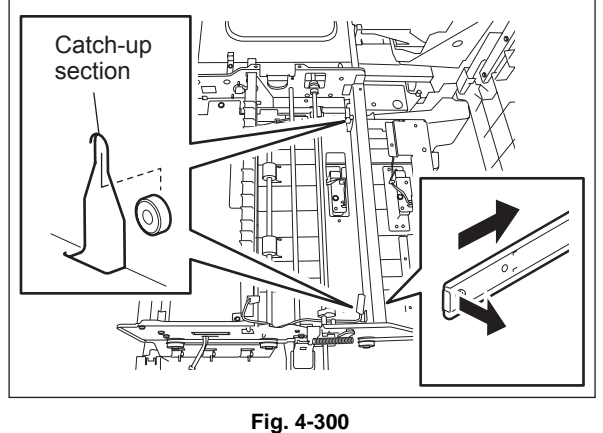

- (8) Shift A or B from your left to your right hand and then hold C in your left hand.
- (9) Take off the transfer/transport unit from the slide rail by lifting it up.

#### Notes:

- When lifting up the transfer/transport unit, do not hold D (Transport guide) because it may cause damage to the transport guide.
- 2. When installing, follow the procedure below.
- (10) Pull out the slide rail on the left side completely.
- (11) Hook the transfer/transport unit on the slide rail on the left side properly.
- (12) Extend the slide rail on the right side. Make sure to extend the leading edge of the slide rail completely.
- (13) Hook the transfer/transport unit on the slide rail on the right side.
- (14) Fix the transfer/transport unit with 2 stepped screws.
- (15) Assemble it in the reverse order of the disassembling procedure.

Fig. 4-301

## 4.10.6 Horizontal transport sensor-1, -2 and -3 (S19, S20, S21)

- (1) Take off the transfer unit. (P.4-102 "4.10.1 Transfer unit")
- (2) Take off the fuser unit. ( P.4-115 "4.11.2 Fuser unit")
- (3) Remove 1 screw to take off each sensor with its bracket.
- (4) Disconnect 1 connector and release the latch to take off each sensor.

Note:

The horizontal transport sensor-3 (S21) can be replaced without the transport unit being taken off.

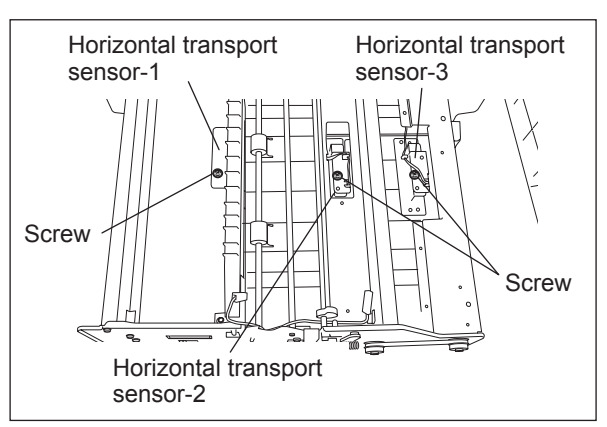

Fig. 4-302

# 4.10.7 Horizontal transport section driving clutch-2 (CLT2)/ -3 (CLT3) (e-STUDIO556/656/756/856)

- Remove the transfer/transport unit.
   (III) P.4-106 "4.10.5 Transfer/Transport unit")
- (2) Disconnect 1 connector and remove 1 E-ring to take off the each clutch.

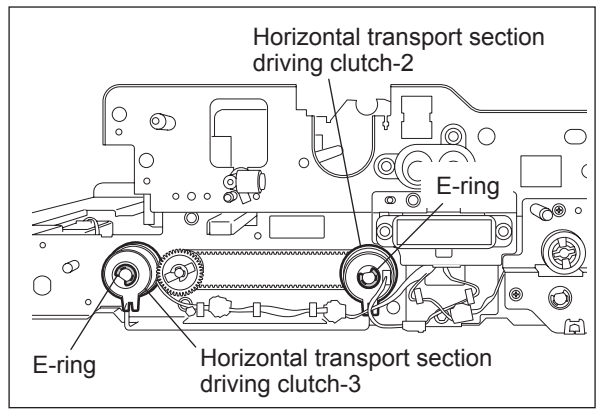

Fig. 4-303

# 4.10.8 Horizontal transport section driving clutch-2 (CLT2)/ -3 (CLT3) (e-STUDIO557/657/757/857)

- Remove the transfer/transport unit.
   (III) P.4-106 "4.10.5 Transfer/Transport unit")
- (2) Disconnect each connector and remove 1 clip. Remove horizontal transport section driving clutch-3 (CLT3) [1] and -2 (CLT2) [2].

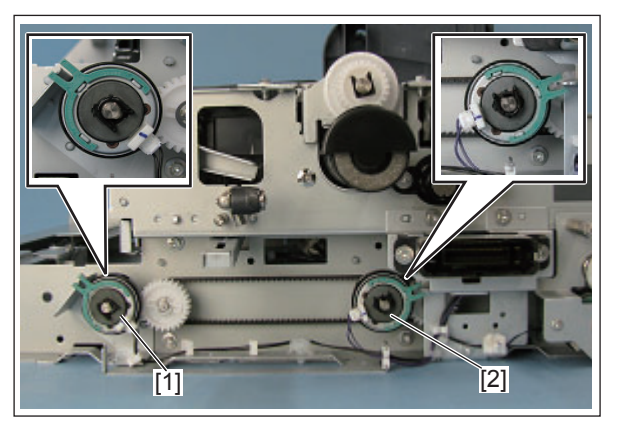

Fig. 4-304

Note:

To secure the clutches (CLT2 [1] and CLT3 [2]), be sure to insert their stoppers to the metal plates.

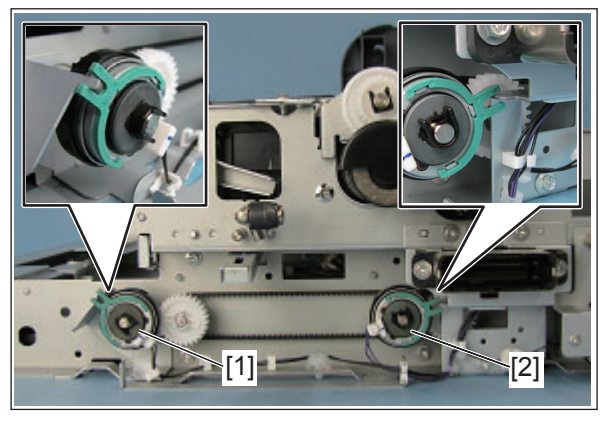

Fig. 4-305

# 4.10.9 Horizontal transport section driving clutch-1 (CLT1) (e-STUDIO556/656/756/856)

- (1) Take off the transfer/transport unit.
- (P.4-106 "4.10.5 Transfer/Transport unit")
- (2) Disconnect 1 connector.
- (3) Remove 1 E-ring and 3 screws to take off the bracket.

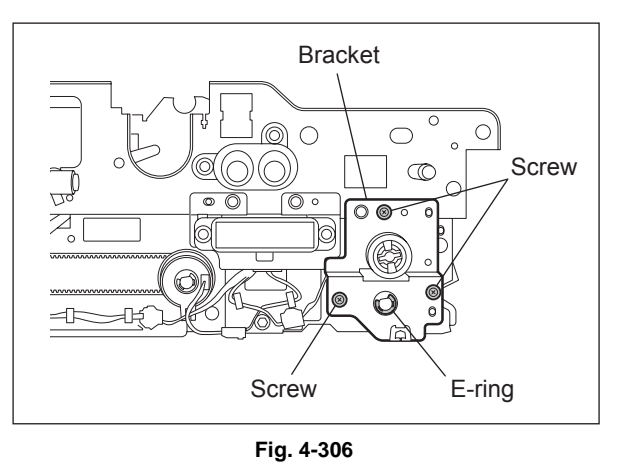

(4) Take off the driving clutch from the shaft. **Note:** 

Fix the stopper of the clutch in the "R" marked side.

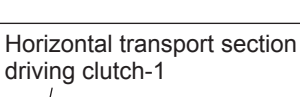

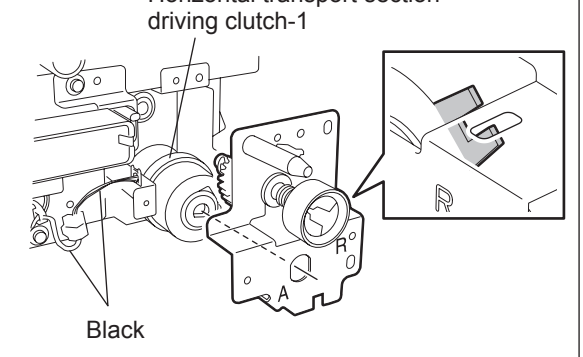

Fig. 4-307

#### Notes:

- When fixing the clutch with the E-ring, be sure that the one side of the E-ring latch does not overlap the flat part of the shaft.
- 2. Be sure that the stopper of the clutch is inserted into the groove of the bracket.
- 3. Make sure that the bearing and gear are installed correctly.

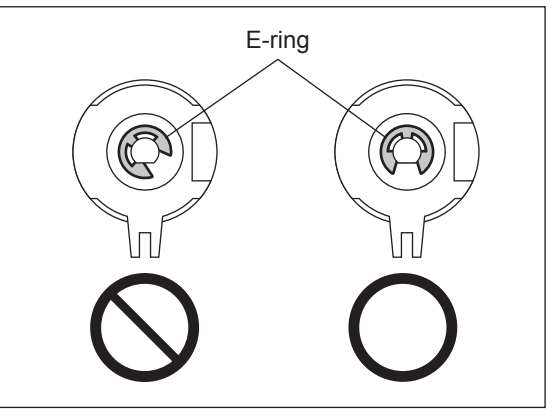

Fig. 4-308

## 4.10.10 Horizontal transport section driving clutch-1 (CLT1) (e-STUDIO557/657/757/857)

- (1) Take off the transfer/transport unit.
- (III) P.4-106 "4.10.5 Transfer/Transport unit")(2) Disconnect 1 connector [1].
- (3) Remove 1 E-ring [2] and 3 screws to take off the bracket [3].

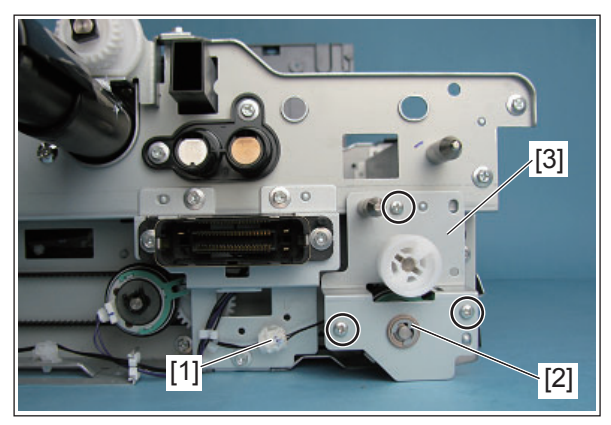

Fig. 4-309

(4) Take off the driving clutch [1] from the shaft. **Note:** 

To secure the clutch (CLT1) [1], be sure to insert its stopper to the metal plate.

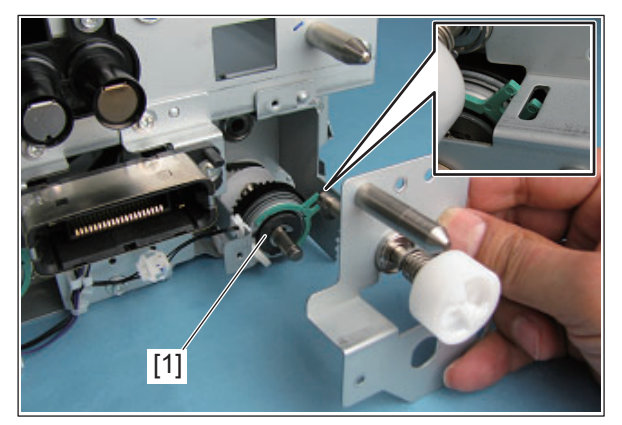

Fig. 4-310

#### Notes:

- When fixing the clutch with the E-ring, be sure that the one side of the E-ring latch does not overlap the flat part of the shaft.
- 2. Be sure that the stopper of the clutch is inserted into the groove of the bracket.
- 3. Make sure that the bearing and gear are installed correctly.

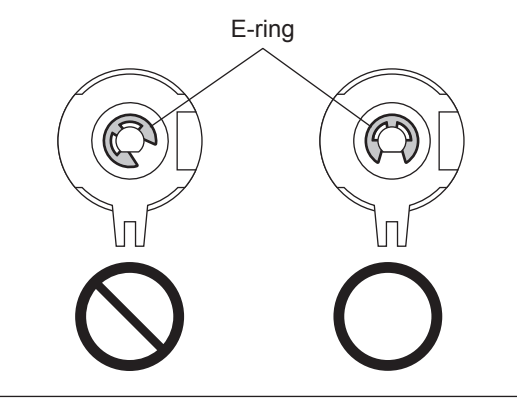

Fig. 4-311

## 4.10.11 Transfer belt drive motor unit / Transfer belt motor (M14)

- (1) Take off the rear cover. (P.4-5 "4.1.13 Rear cover")
- (2) Remove 3 screws to take off the flywheel.
- (3) Disconnect 1 connector, and then remove 1 spring and 2 screws to take off the drive motor unit.
- (4) Remove 3 screws to take off the bracket.
- (5) Remove 2 screws to take off the transfer belt motor.

#### Note:

When installing the motor, fix it by rotating it counterclockwise.

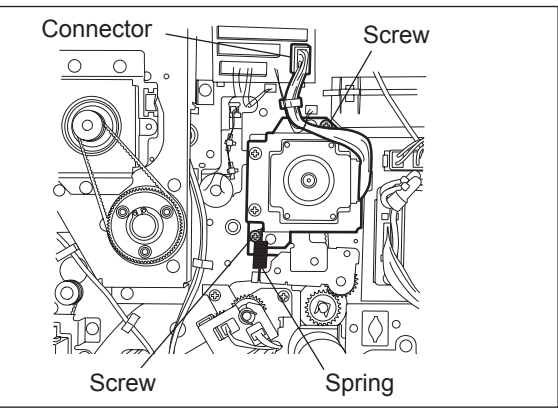

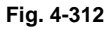

## 4.10.12 Transfer belt contact/release cam driving unit

- (1) Take off the rear cover. ( P.4-5 "4.1.13 Rear cover")
- (2) Remove 3 screws to take off the flywheel.
- (3) Disconnect 1 connector and remove 2 screws to take off the cam driving unit.

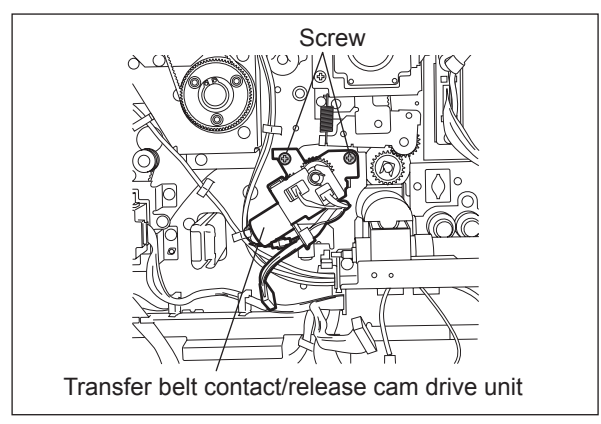

Fig. 4-313

- (4) Remove 1 screw to take off the transfer belt release detection sensor (S15).
- (5) Remove 1 screw to take off the transfer belt contact detection sensor (S16).

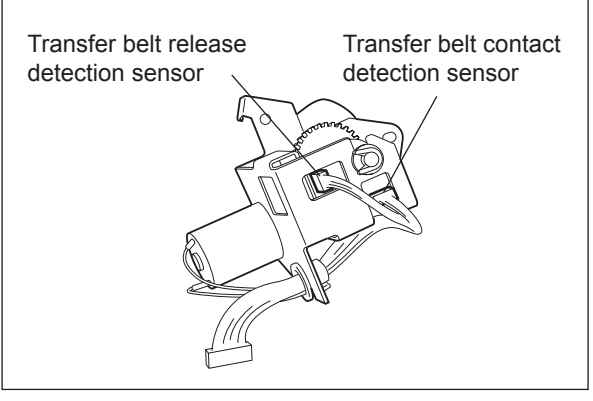

Fig. 4-314

## 4.10.13 Transfer belt cam motor (M15)

(1) Take off the transfer belt contact/release cam driving unit.

( P.4-111 "4.10.12 Transfer belt contact/ release cam driving unit")

(2) Remove 2 screws and disconnect 1 connector to take off the transfer belt cam motor.

#### Note:

Pay attention to the size (length) of the screws. If incorrect ones are used, the motor could be damaged.

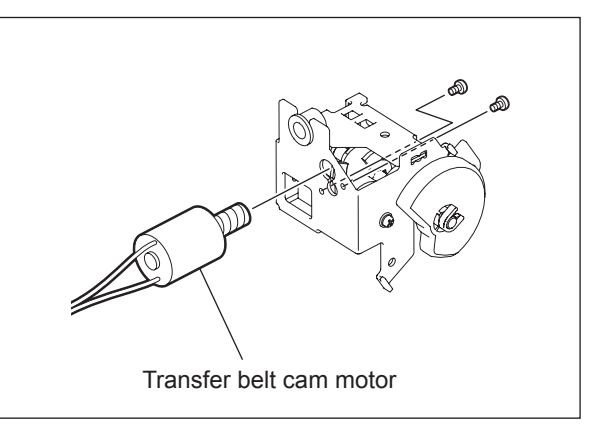

Fig. 4-315

## 4.11 Fuser Unit

#### Notes:

When assembling or disassembling the fuser unit, be careful of the following items to avoid the harnesses catching or other problems:

- 1. When installing the stay, be sure not to catch the harness on the screw or the driver.
- 2. Be sure that the harness is fixed with the clamp and it is not protruding out of the stay.
- 3. Connect the drawer connector securely. Wire the harness by passing it through the clamp as shown in the figure.
- 4. Be sure that the harness of the web detection sensor is arranged within the stay as shown in the figure, and that it is not sagging.
- 5. Be sure that you arrange the harness of the pressure roller thermistor while bypassing the shaft as shown in the figure.
- 6. Be sure that the harness of the web motor runs through the harness clamp.
- 7. When installing the fuser unit cover (front), be sure not to catch the connector of the web motor.

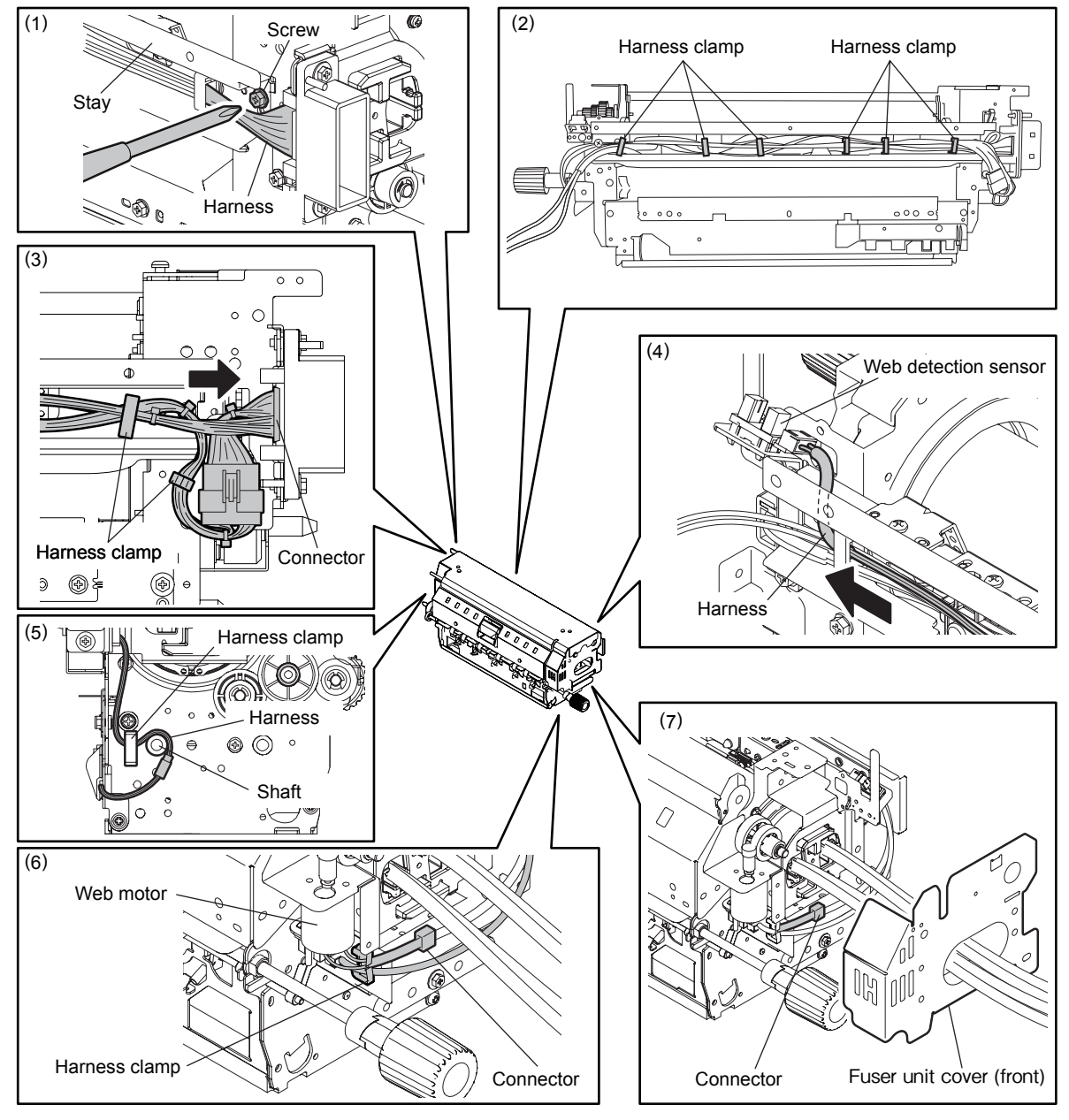

Fig. 4-316

## 4.11.1 Heater control PC board (IH board)

(1) Open the front cover. Then pull out the transfer/transport unit by turning its handle clockwise.

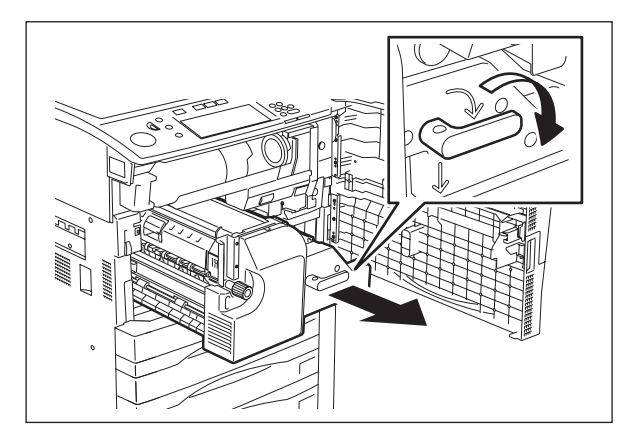

Fig. 4-317

(2) Remove 2 screws and open the IH cover-1 carefully to the front side.

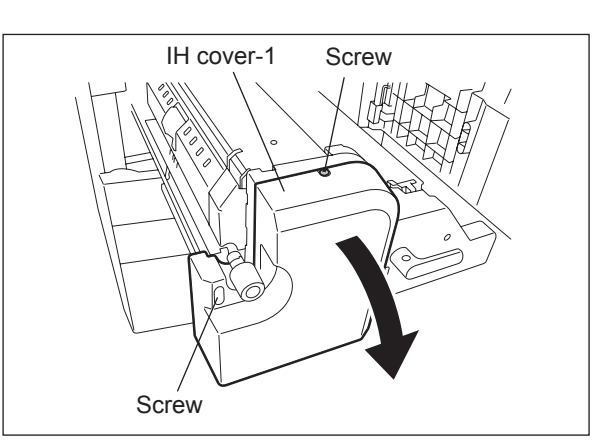

Fig. 4-318

(3) Remove 4 screws and then release 4 power supply harnesses of the IH coil.

#### Notes:

- 1. Be sure that each of these harnesses is connected to the proper position.
- Use tightening torques of 1.2-2.0 N•m for the 4 screws connecting these power supply harnesses.
- Since the IH board is a high-voltage section, be sure to pull out the power cable before starting maintenance or checking. Especially do not touch the IGBT when the power is ON since it is generating high-voltage.

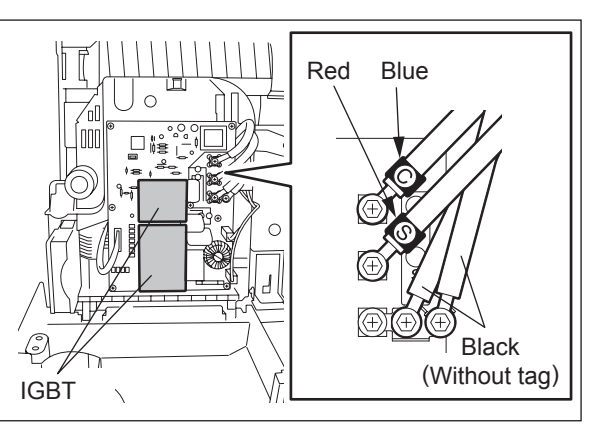

Fig. 4-319

(4) Disconnect 3 connectors and remove 6 screws to take off the IH board.

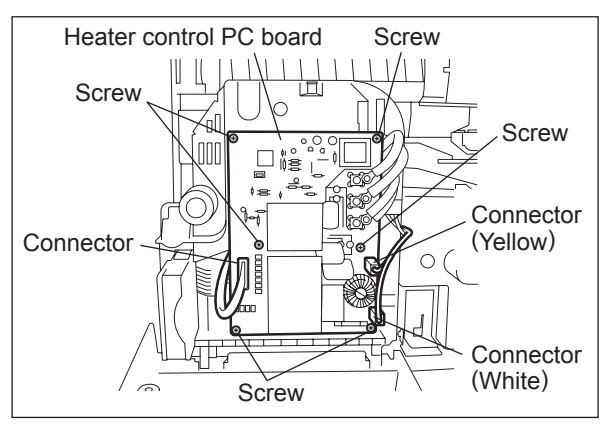

Fig. 4-320

### 4.11.2 Fuser unit

- (1) Remove 2 screws and open the IH cover-1 carefully to the front side.
- (2) Remove 2 screws to take off a knob cover.

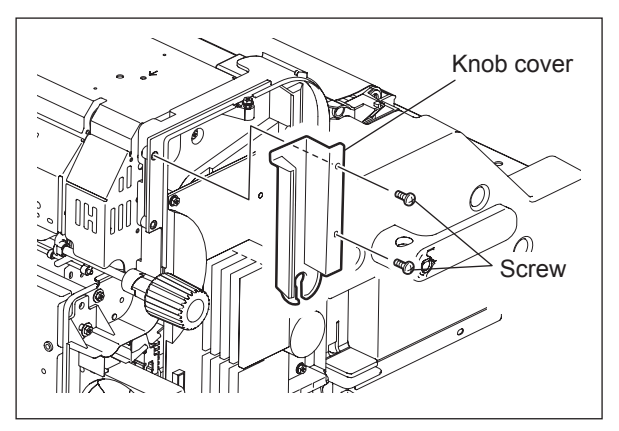

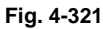

- (3) Remove 4 screws and then release 4 power supply harnesses of the IH coil.
- (4) Disconnect 4 connectors.
- (5) Remove 2 screws and open the IH cover-2 to the front side.

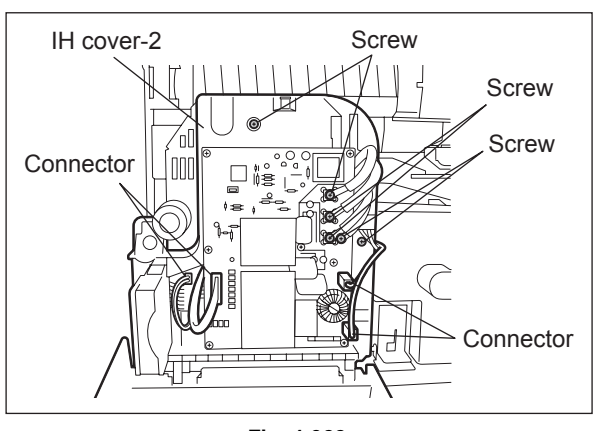

Fig. 4-322

4

(6) Remove 1 screw, move the fuser unit forward and lift it off upward.

#### Notes:

- 1. When installing or taking off the fuser unit, grab the section "A" in the figure.
- Be sure that the temperature of the fuser unit has lowered enough before taking it off. If the unit still heated should be taken off, wear a pair of gloves before working.
- 3. Hold B sections of the fuser unit when installing/removing it.

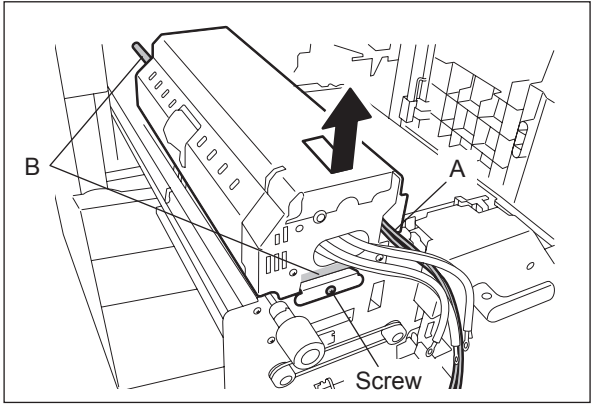

Fig. 4-323

#### Note:

How to identify between the fuser unit of e-STUDIO557 and e-STUDIO657/757/857

Be careful not to install the wrong bracket because its shape differs between e-STUDIO557 and e-STUDIO657/757/857.

- The position of the fuser unit installation screw is different.
- Engraved identification mark: e-STUDIO557: 55 e-STUDIO657/757/857: 85

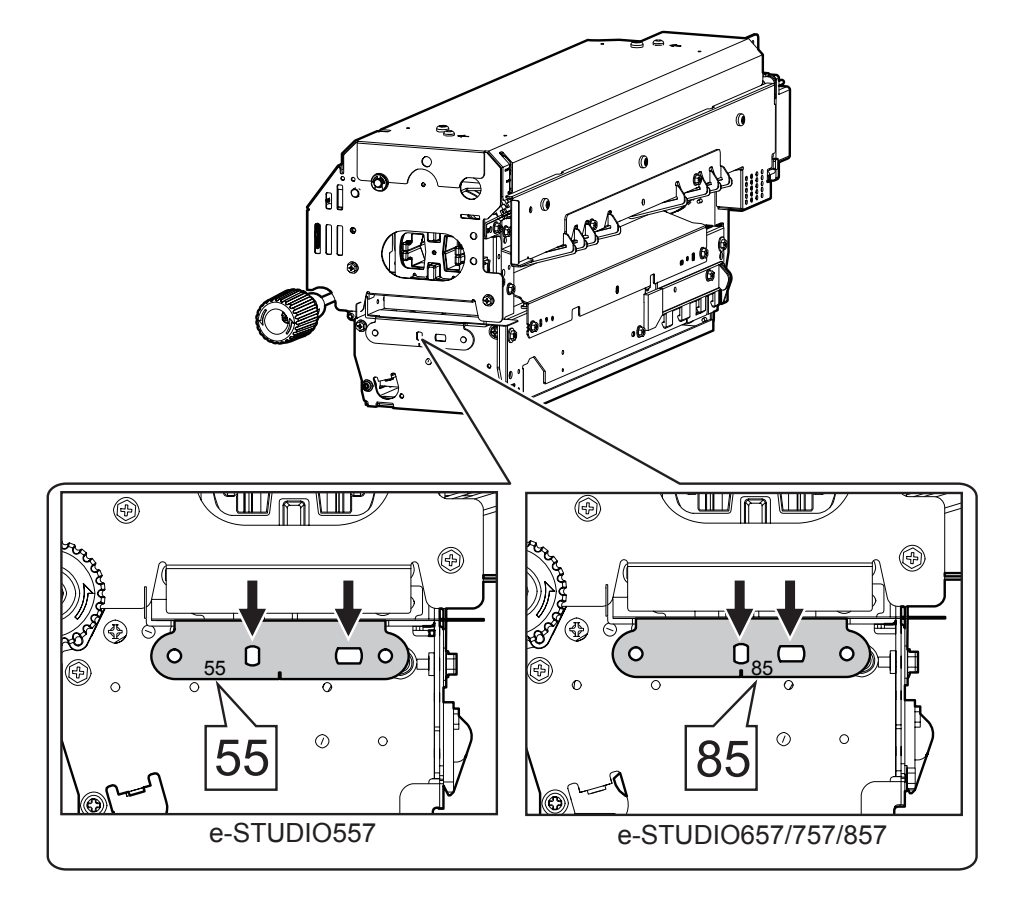

Fig. 4-324

## 4.11.3 Cleaning web unit / Cleaning web

(1) Remove 2 black screws to take off the cleaning web unit.

#### Note:

The cleaning web unit can be taken off without removing the fuser unit.

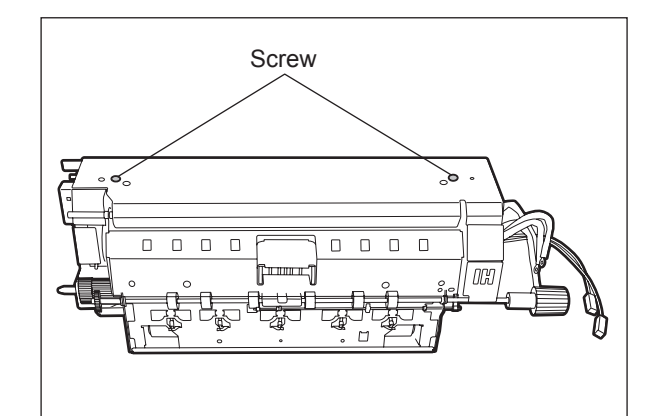

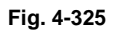

- (2) Remove 4 E-rings. Then remove 4 bushings to take off the cleaning web.
  (3) Remove 1 E ring, 1 hushing, 1 E ring, 2
- (3) Remove 1 E-ring, 1 bushing, 1 E-ring, 2 gears, 1 pin, and 1 bushing in order from the shaft.

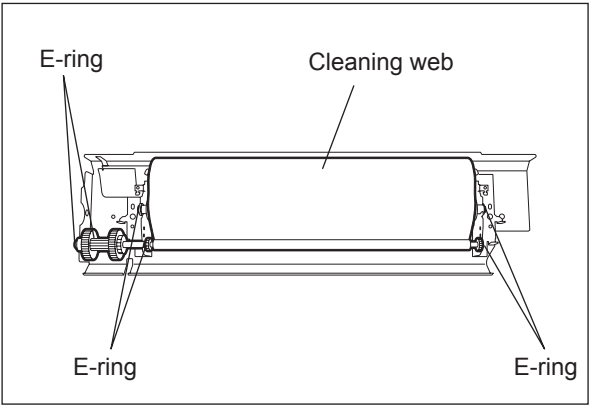

Fig. 4-326

#### Note:

When the cleaning web has been installed, be sure that the web is tightly reeled.

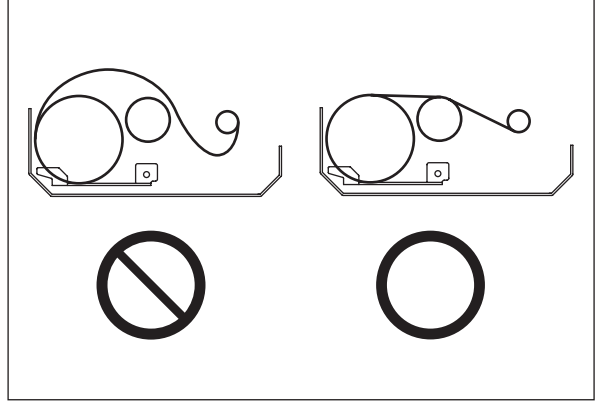

Fig. 4-327

(4) Remove 2 E-rings, 2 washers, and 2 oneway bearings. Then take off the web pushing roller.

#### Notes:

- 1. When assembling the unit, be sure that the one-way bearings are in the correct directions.
- 2. Be sure that the web pushing roller rolls only in the direction of the arrow in the figure.

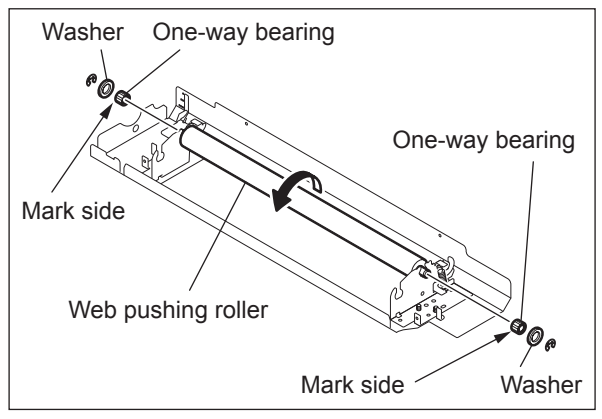

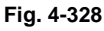

#### Notes:

1. When replacing the cleaning web, make sure to attach the pin.

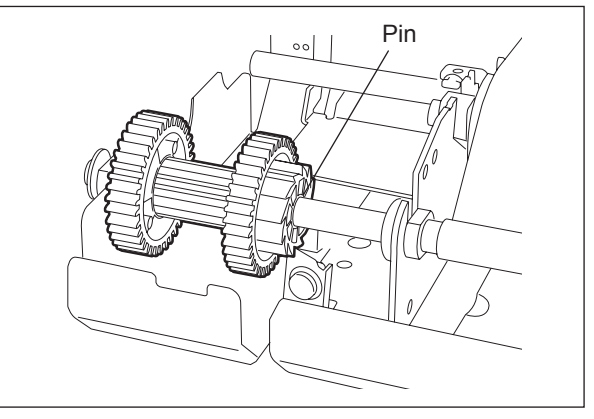

Fig. 4-329

2. The remaining portion of the cleaning web can be checked from the small square hole of the fuser unit.

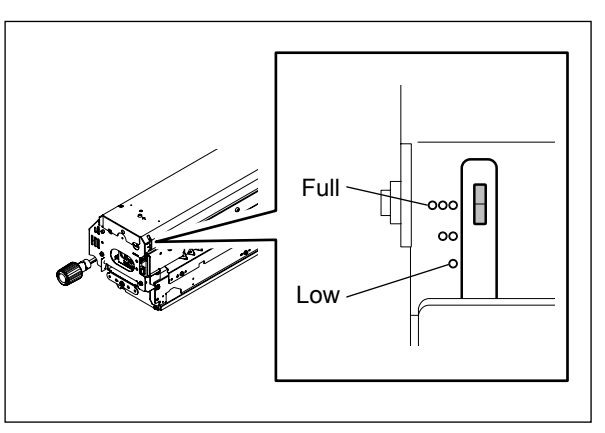

Fig. 4-330

#### Notes:

When the web has been replaced, check the following items.

- 1. When the web pushing roller has been replaced, reel the web for 3 to 5 turns by hand.
- 2. Check if the cleaning web is tightly reeled after it has been installed in the fuser unit.
- 3. Turn the jam access knob of the fuser unit for 10 to 15 times to fit the web and the fuser roller.
- 4. Check if there are not any slacks or creases on the cleaning web.
- Start the PM Support Mode (6S) to reset the counter of the cleaning web. At the first power-ON after this counter reset, the web motor rotates for 65 seconds.
- Turn the power of the equipment ON. Then confirm that the message "READY" has appeared on the touch panel.
- 7. Perform the final check of the fuser unit (cleaning web), the same checking as Step 4.
- 8. When the web motor is rotated at the output check in the Test Mode (03-124), the cleaning web may be slackened. Do not rotate the motor for more than 10 seconds to prevent the web from being slackened.

## 4.11.4 IH coil

- (1) Take off the fuser unit. (P.4-115 "4.11.2 Fuser unit")
- (2) Take off the cleaning web unit.
   (I P.4-117 "4.11.3 Cleaning web unit / Cleaning web")
- (3) Remove 2 screws to take off the fuser unit cover (front).

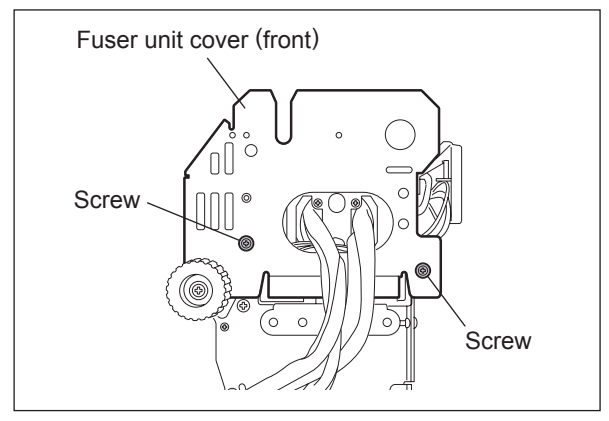

Fig. 4-331

- (4) Open 2 clamps and remove 2 connectors.
- (5) Remove 2 screws and take off the bracket.

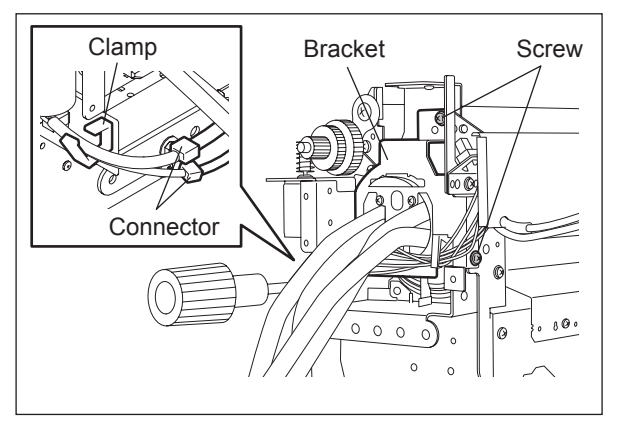

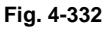

#### Note:

When installing the bracket, be sure that the harnesses are not caught.

(6) Pull out the IH coil.

#### Note:

When installing the IH coil, be sure that the marks "C" and "S" of the power supply harnesses come at the left side.

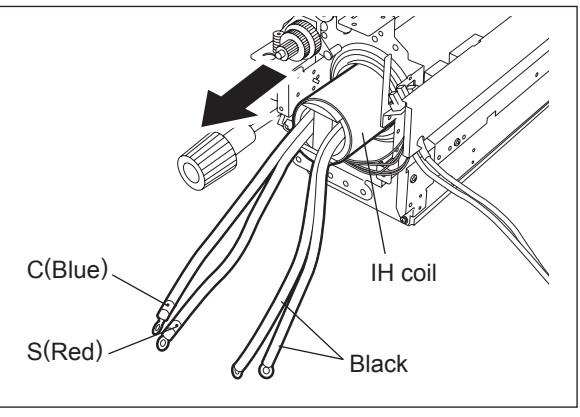

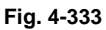

## 4.11.5 Upper separation finger unit / Upper separation finger

- (1) Take off the fuser unit. (P.4-115 "4.11.2 Fuser unit")
- (2) Take off the cleaning web unit.
   (I P.4-117 "4.11.3 Cleaning web unit / Cleaning web")
- (3) Remove 2 screws to take off the fuser unit cover (front).
- (4) Remove 2 stepped screws. Then take off the upper separation finger unit and a crank bracket by sliding them to the rear side.

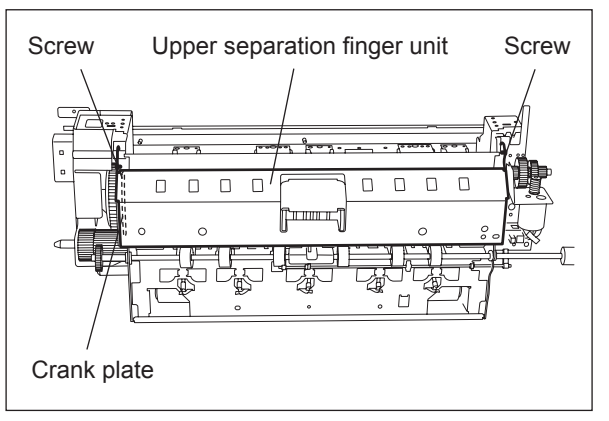

Fig. 4-334

(5) Remove the spring to take off the upper separation fingers.

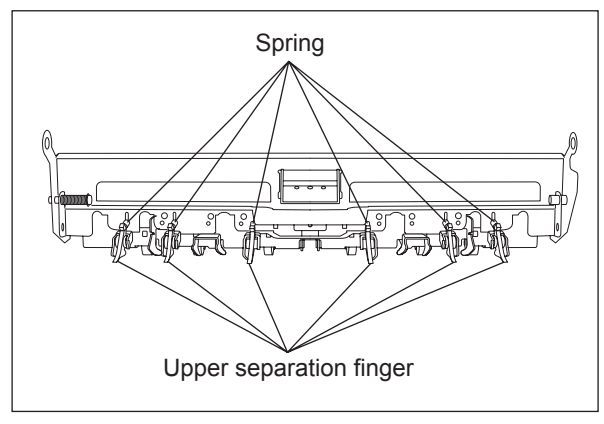

Fig. 4-335

### 4.11.6 Lower separation finger unit / Lower separation finger

- (1) Take off the fuser unit. (P.4-115 "4.11.2 Fuser unit")
- (2) Remove 2 screws and open the lower separation finger unit.
- (3) Remove the spring to take off the lower separation fingers.

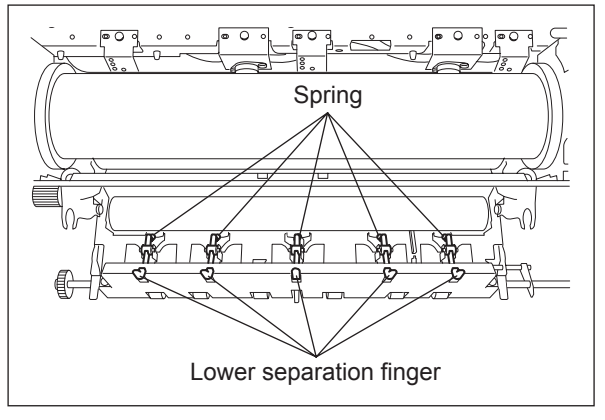

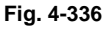

## 4.11.7 Fuser roller front/center/rear thermistor (THM1 / THM 2 / THM 3), Fuser roller center/side thermostat (THMO1 / THMO2)

- (1) Take off the fuser unit. ( P.4-115 "4.11.2 Fuser unit")
- (2) Take off the cleaning web unit.
   (III) P.4-117 "4.11.3 Cleaning web unit / Cleaning web")
- (3) Loosen 2 pressure screws completely.

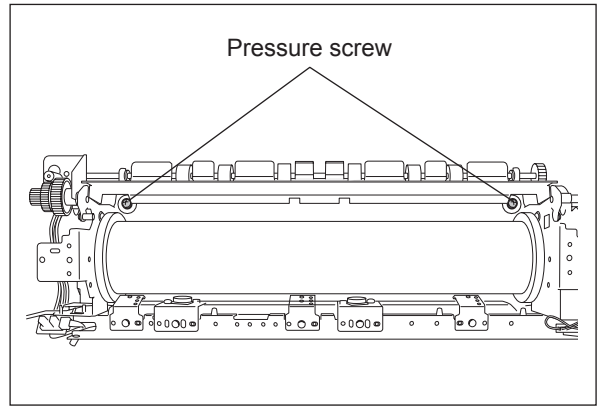

Fig. 4-337

(4) Remove 2 screws and take off the stay.

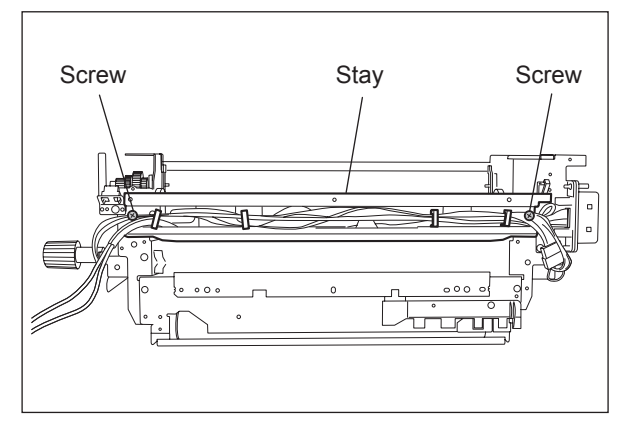

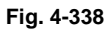

(5) Disconnect each connector, remove each screw and take off the thermistor and thermostat.

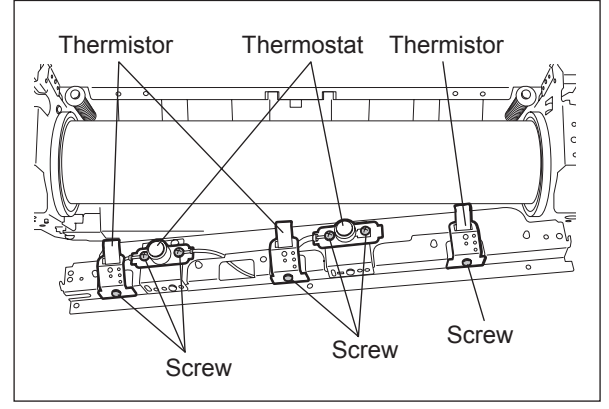

Fig. 4-339

#### Notes:

- 1. When installing the thermostats, be careful not to deform the thermostats and their brackets.
- 2. Adjust the gap between each thermostat and the fuser roller to be 2.0-2.5 mm.
- 3. When installing, make sure that the thermistor is in touch with the fuser roller.

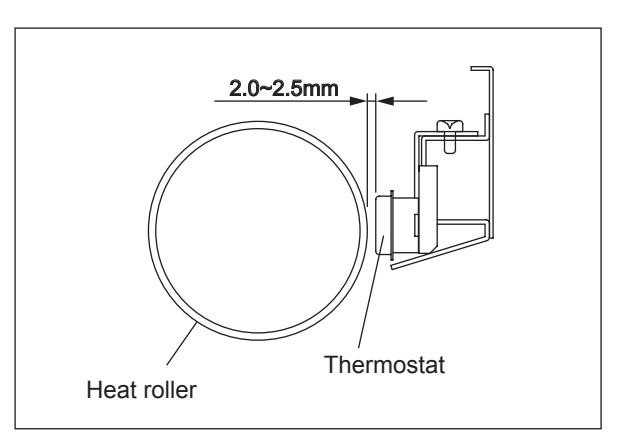

Fig. 4-340

- (1) Take off the fuser unit. ( P.4-115 "4.11.2 Fuser unit")
- (2) Take off the cleaning web unit.
   (I P.4-117 "4.11.3 Cleaning web unit / Cleaning web")
- (3) Loosen 2 pressure screws completely.

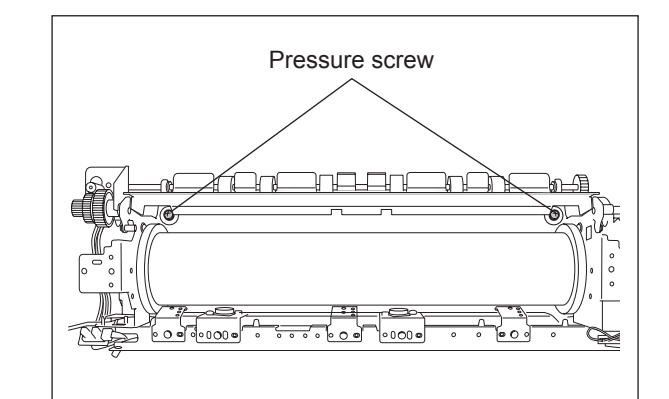

Fig. 4-341

- (4) Remove 2 screws and take off the fuser unit cover (rear).
- (5) Open the lower separation finger unit.
   (III) P.4-121 "4.11.6 Lower separation finger unit / Lower separation finger")
- (6) Remove 2 screws and open the entrance guide unit.

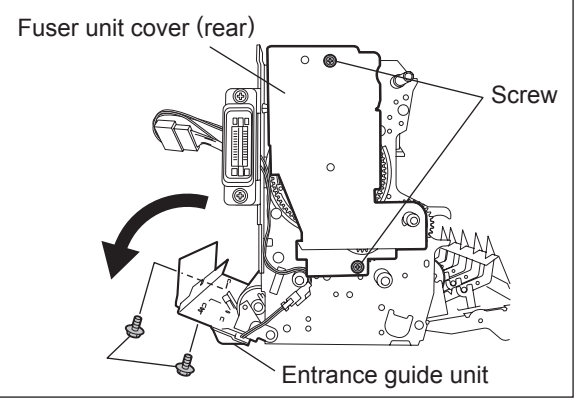

Fig. 4-342

(7) Remove 2 screws, release 2 harness clamp and take off the bracket with releasing the catching section.

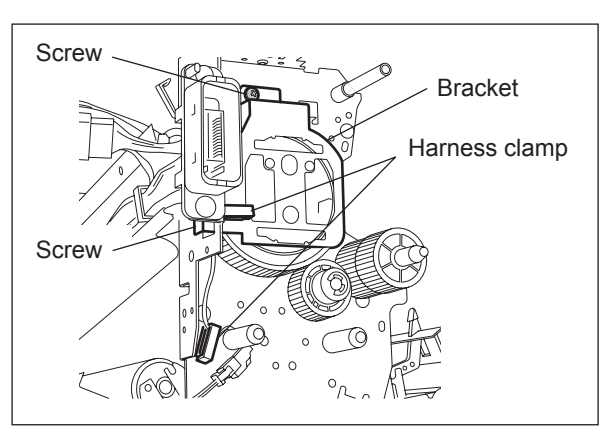

Fig. 4-343

4

- (8) Remove 2 screws and disconnect 1 connector.
- (9) Remove 1 C-ring (rear).

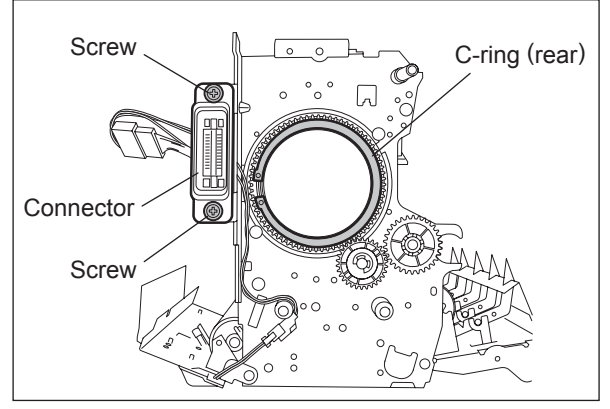

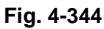

- (10) Remove 1 E-ring and take off the gear and one-way clutch.
- (11) Remove 2 screws and take off the bearing (rear).

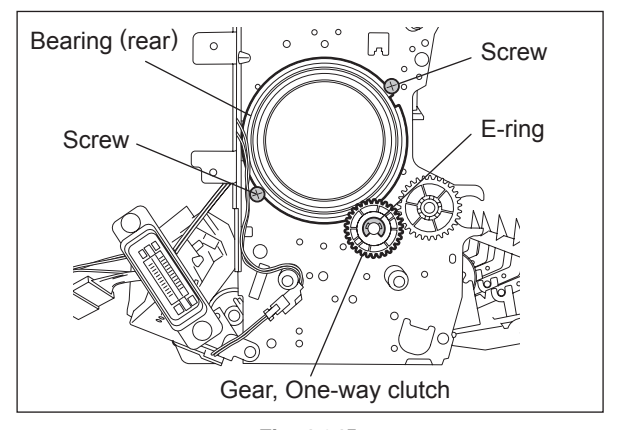

Fig. 4-345

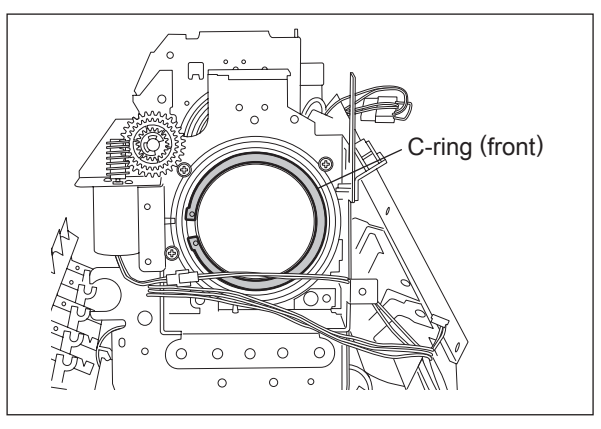

Fig. 4-346

(12) Remove 1 C-ring (front).
(13) Take off the fuser roller covering it with paper and such not to make scars on it.

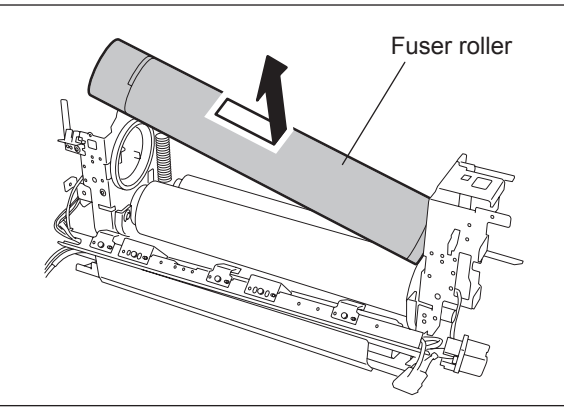

Fig. 4-347

#### 4.11.9 Pressure roller

- (1) Take off the fuser roller. (P.4-123 "4.11.8 Fuser roller")
- (2) Take off the pressure roller with its bearing.
- (3) Remove 2 bearings and 2 collars from the pressure roller.

#### Note:

Pay attention to the parts when taking off the pressure roller because those for e-STUDIO557 and e-STUDIO657/757/857 are different.

The outside diameter of the pressure roller - e-STUDIO557: ø50

- e-STUDIO657/757/857: ø60

# 4.11.10 Web detection sensor (S8)

- (1) Take off the fuser unit. (P.4-115 "4.11.2 Fuser unit")
- (2) Take off the cleaning web unit.
   (III) P.4-117 "4.11.3 Cleaning web unit / Cleaning web")
- (3) Take off the fuser unit cover (front).
- (4) Disconnect 1 connector and remove 1 screw to take off the web detection sensor with its bracket.
- (5) Release the latch of the sensor to take off the web detection sensor.

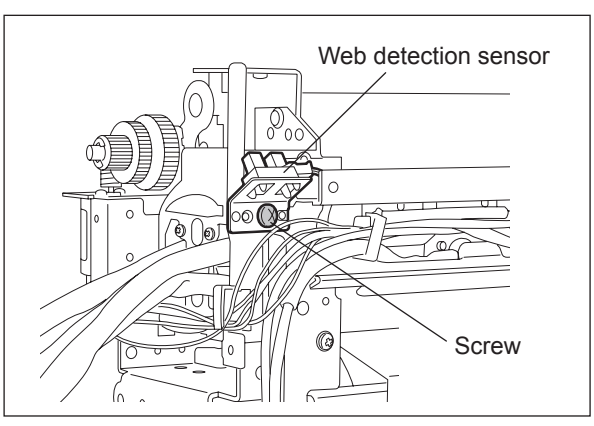

Fig. 4-348

Fig. 4-349

Pressure roller

## 4.11.11 Web motor (M4) / Fuser transport sensor (S9)

- (1) Take off the fuser unit. ( P.4-115 "4.11.2 Fuser unit")
- (2) Take off the cleaning web unit.
   (I P.4-117 "4.11.3 Cleaning web unit / Cleaning web")
- (3) Remove 2 screws to take off the fuser unit cover (front).

(4) Remove 2 screws and open the lower separation finger unit.

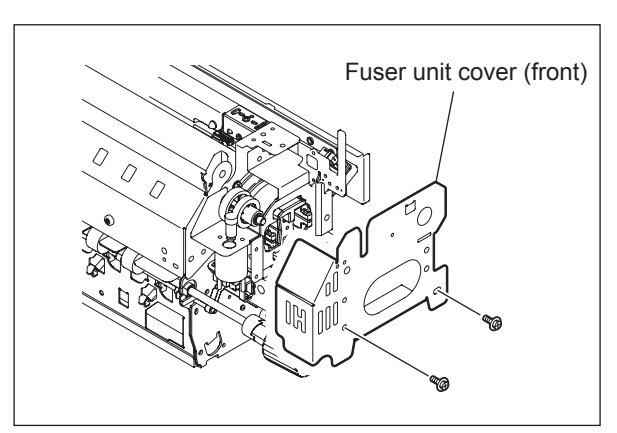

Fig. 4-350

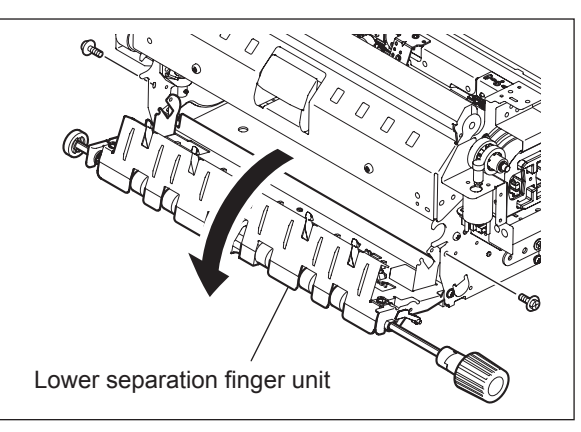

Fig. 4-351

- (5) Release the harness from the harness endholder and then disconnect 1 connector.
- (6) Remove 2 screws and take off the web motor.

#### Note:

Pay attention to the size (length) of the screws. If incorrect ones are used, the motor could be damaged.

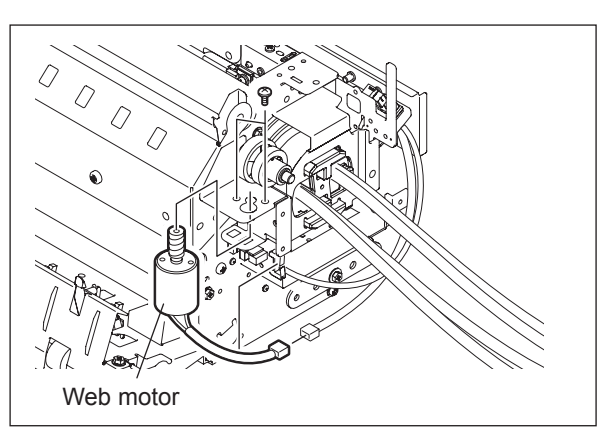

Fig. 4-352

(7) Disconnect 1 connector to take off the fuser transport sensor.

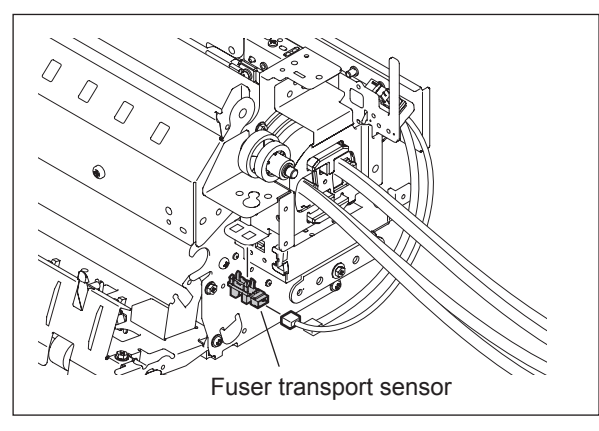

Fig. 4-353

## 4.11.12 Pressure roller thermistor (THM4)

- (1) Take off the fuser unit. (P.4-115 "4.11.2 Fuser unit")
- (2) Disconnect 1 connector of the pressure roller thermistor.
- (3) Remove 2 screws to take off the lower entrance guide.
- (4) Remove 1 screw to take off the harness cover.
- (5) Remove 1 screw to take off the pressure roller thermistor.

#### Notes:

- 1. Use tightening torques of 0.4-0.6 N-m to prevent the thermistors from damage.
- 2. Be sure that the thermistor is contacting with the pressure roller when it has been installed.
- 3. When installing, be careful not to deform the thermistor.

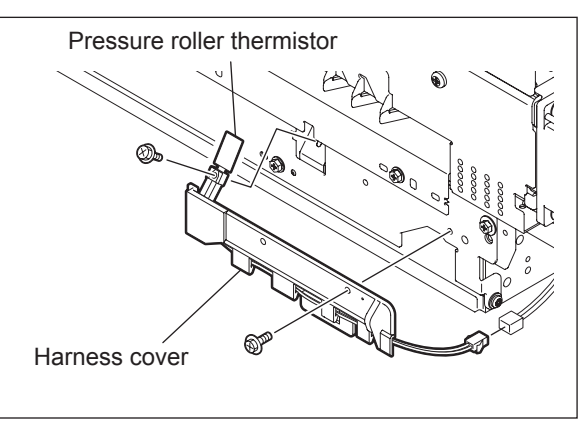

Fig. 4-354

# 4.12 Exit/Reverse Section

#### 4.12.1 Exit/Reverse unit

- (1) Take off the left lower cover (= exit cover).
   (III) P.4-4 "4.1.11 Left lower cover (Exit cover)")
- (2) Open the exit/reverse unit and remove 1 screw.

(3) Disconnect 1 connector. Then take off the exit/reverse unit by lifting it up.

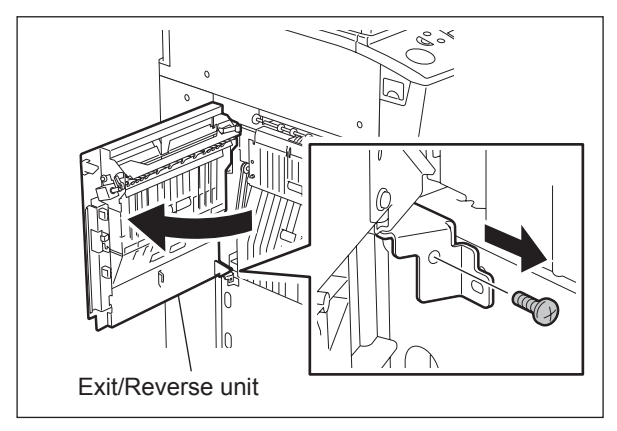

Fig. 4-355

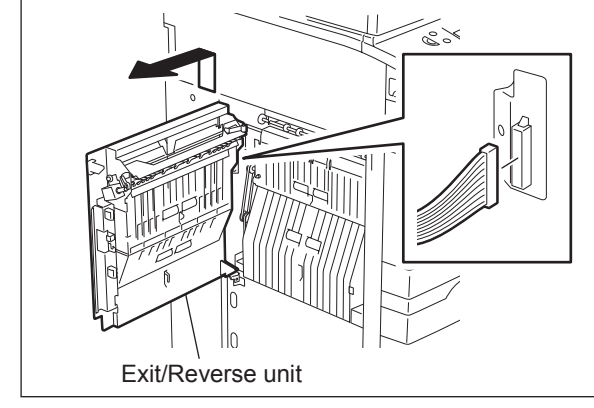

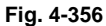

# 4.12.2 Reverse section cooling fan-1 [M24] / Reverse section cooling fan-2 [M25]

- (1) Take off the left lower cover (= exit cover).
   (III) P.4-4 "4.1.11 Left lower cover (Exit cover)")
- (2) Disconnect 1 connector, remove 2 screws and then take off the reverse section cooling fan-1.
- (3) Disconnect 1 connector, remove 2 screws and then take off the reverse section cooling fan-2.

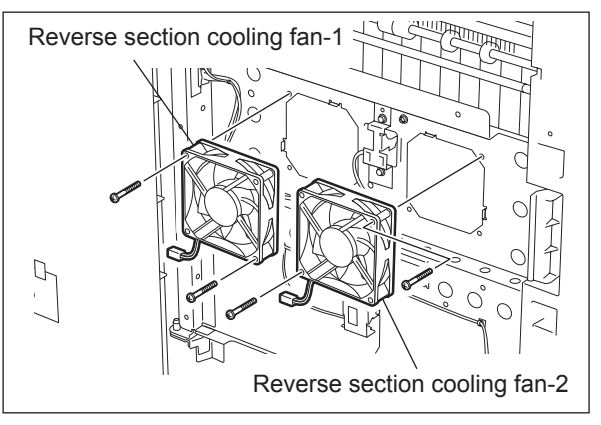

Fig. 4-357

## 4.12.3 Exit sensor [S22]

- (1) Take off the left lower cover (= exit cover).
   (III) P.4-4 "4.1.11 Left lower cover (Exit cover)")
- (2) Disconnect 1 connector, remove 1 screw and then take off the sensor with its bracket.

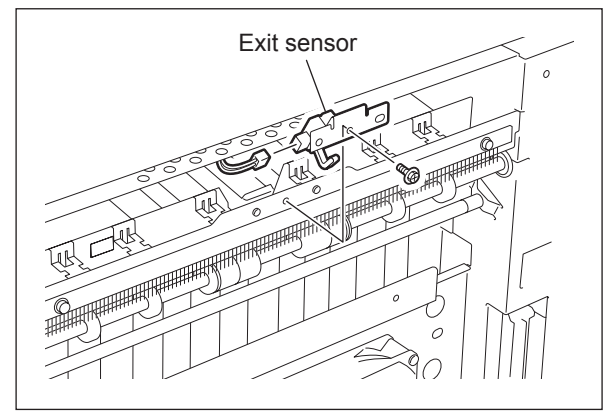

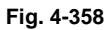

(3) Release the latch to take off the exit sensor.

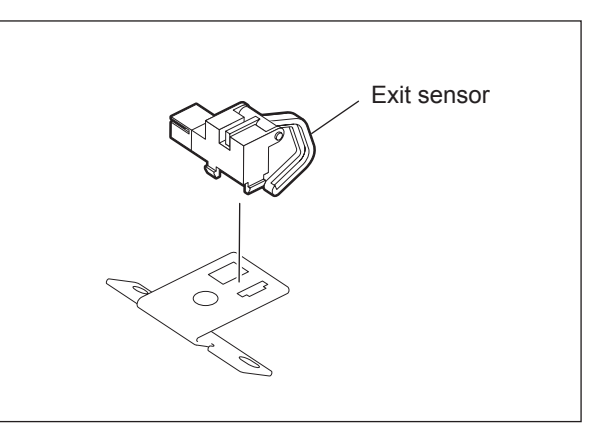

Fig. 4-359

#### 4.12.4 Reverse sensor-1 [S23] / Reverse sensor-2 [S24]

- (1) Take off the left lower cover (= exit cover).
   (III) P.4-4 "4.1.11 Left lower cover (Exit cover)")
- (2) Disconnect 1 connector, remove 2 screws and then take off the reverse sensor-1.
- (3) Disconnect 1 connector, remove 1 screw and then take off the reverse sensor-2.

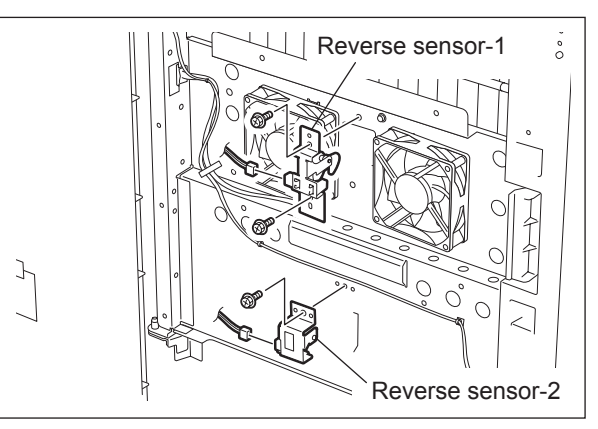

Fig. 4-360

Δ

## 4.12.5 Exit cover switch [SW5]

- (1) Take off the left lower cover (= exit cover).
   (I P.4-4 "4.1.11 Left lower cover (Exit cover)")
- (2) Open the exit/reverse unit. Then disconnect the connector and release the latch to take off the exit cover switch.

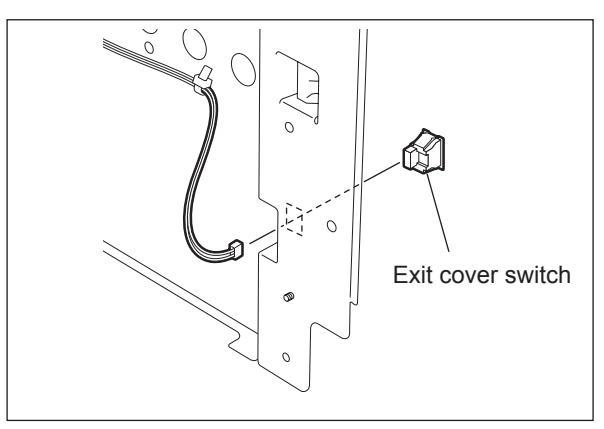

Fig. 4-361

## 4.12.6 Gate solenoid [SOL2]

- (1) Take off the left lower cover (= exit cover).
   (III) P.4-4 "4.1.11 Left lower cover (Exit cover)")
- (2) Open the exit/reverse unit. Then disconnect 1 connector, release the clamp and remove 3 screws to take off the gate solenoid.

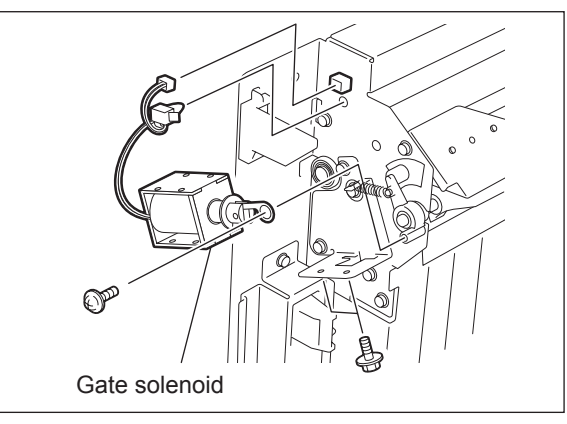

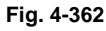

#### Note:

The solenoid is normally screwed at the position A shown in the figure at right. However, the position of the solenoid can be adjusted by moving this screw to the position B when the flap valve of the solenoid is not pulled enough.

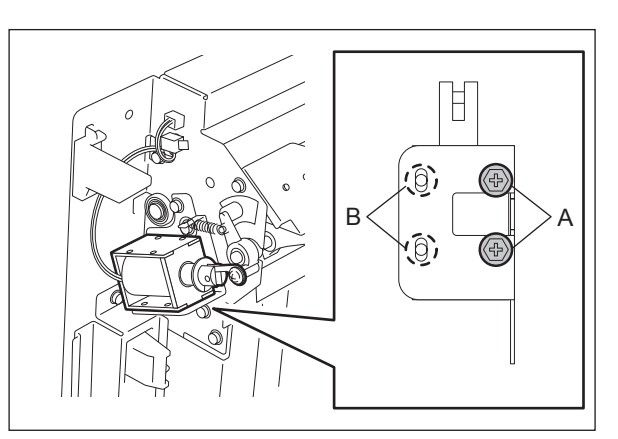

Fig. 4-363

## 4.12.7 Exit roller

- (1) Take off the exit/reverse unit. (P.4-128 "4.12.1 Exit/Reverse unit")
- (2) Remove the E-ring, gear and pin.
- (3) Remove 2 E-rings and take off the exit roller by sliding 2 bearings to the inside.

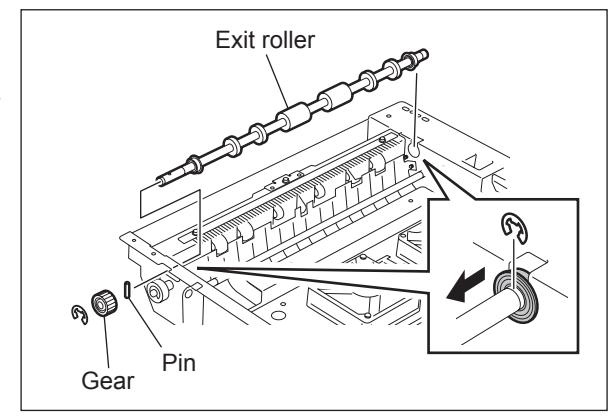

Fig. 4-364

# 4.12.8 Reverse section driving unit / Reverse motor driving PC board (MOT2-RV board)

- (1) Take off the exit/reverse unit. (P.4-128 "4.12.1 Exit/Reverse unit")
- (2) Disconnect 1 connector, remove 6 screws and then take off the reverse section driving unit.

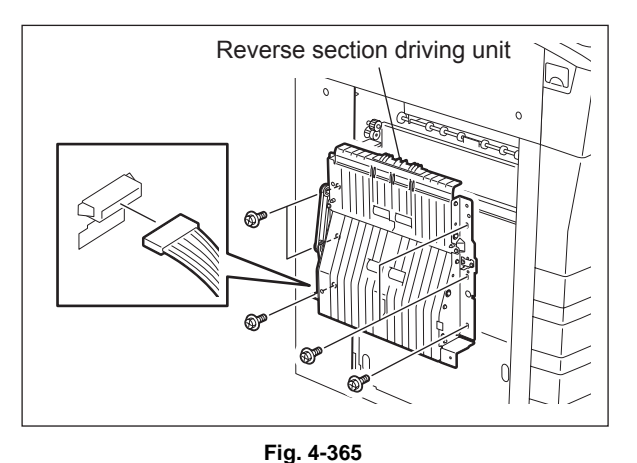

(3) Release 4 locking supports to take off the MOT2-RV board.

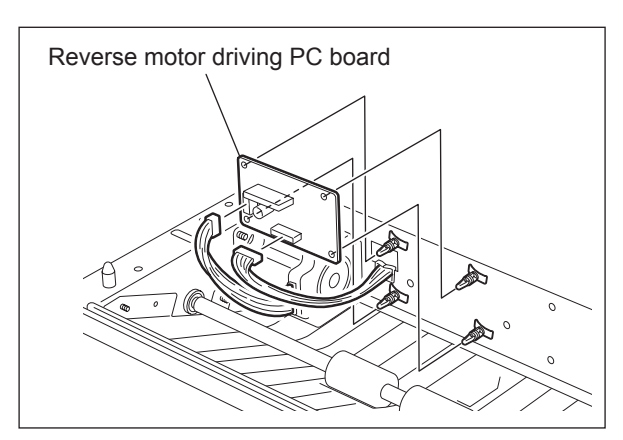

Fig. 4-366

## 4.12.9 Reverse motor [M19]

- Take off the reverse section driving unit.
   (III) P.4-131 "4.12.8 Reverse section driving unit / Reverse motor driving PC board (MOT2-RV board)")
- (2) Disconnect 1 connector, remove 2 screws and then take off the reverse motor.

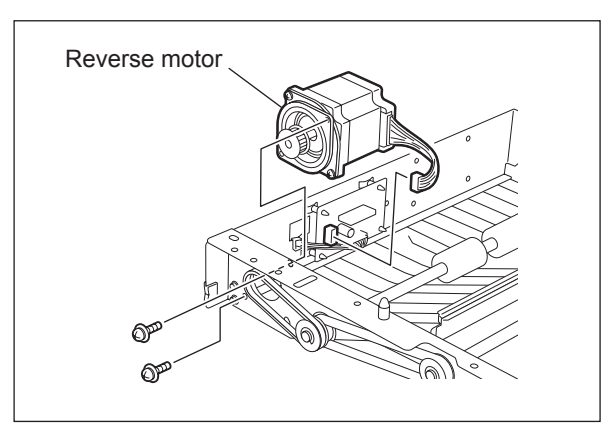

Fig. 4-367

## 4.12.10 Reverse roller-1 / Reverse roller-2

- Take off the reverse section driving unit.
   P.4-131 "4.12.8 Reverse section driving unit / Reverse motor driving PC board (MOT2-RV board)")
- (2) Take off the reverse motor. ( P.4-132 "4.12.9 Reverse motor [M19]")
- (3) Remove 2 E-rings, 2 gears and 2 belts.

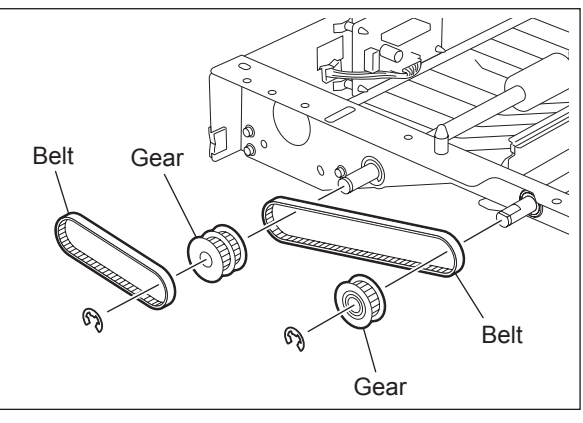

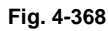

- (4) Remove 2 E-rings and 2 bearings to take off the reverse roller-1.
- (5) Remove 2 E-rings and 2 bearings to take off the reverse roller-2.

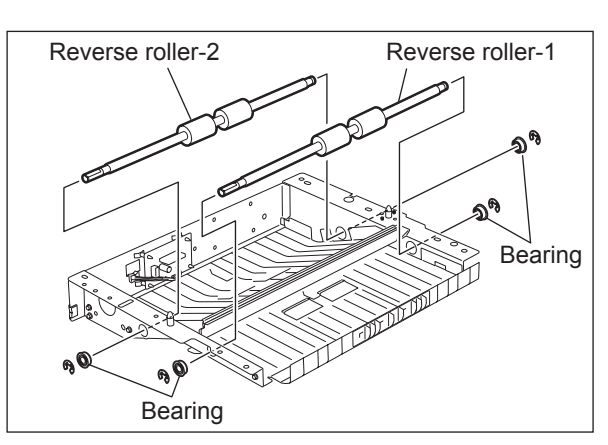

Fig. 4-369

# 4.12.11 Exit motor [M18]

- Take off the reverse section driving unit.
   (III) P.4-131 "4.12.8 Reverse section driving unit / Reverse motor driving PC board (MOT2-RV board)")
- (2) Take off the rear cover. ( P.4-5 "4.1.13 Rear cover")
- (3) Take off the LGC board cover and disconnect 1 connector.
- (4) Remove 2 screws and take off the exit motor.

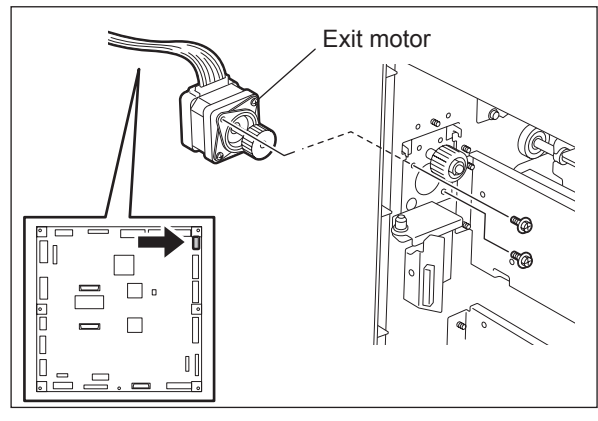

Fig. 4-370

#### 4.12.12 O-ring

When installing the receiving tray, add the O-rings (service parts) to the exit roller in order to improve the paper stacking condition.

- (1) Remove 6 screws and take off the left lower cover (exit cover).
   (III) P.4-4 "4.1.11 Left lower cover (Exit cover)")
- (2) Remove 2 E-rings and move the 2 bearings toward the inside.

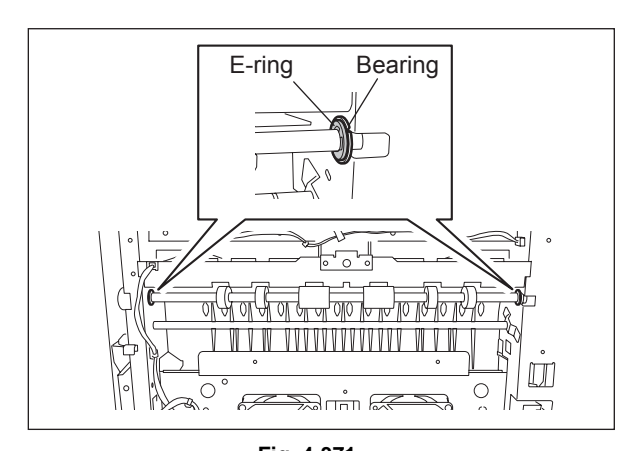

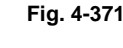

(3) Move the exit roller to the near side and install 2 O-rings to the grooves of the exit roller.

#### Note:

O-ring: Refer to the parts list for the parts number and so on.

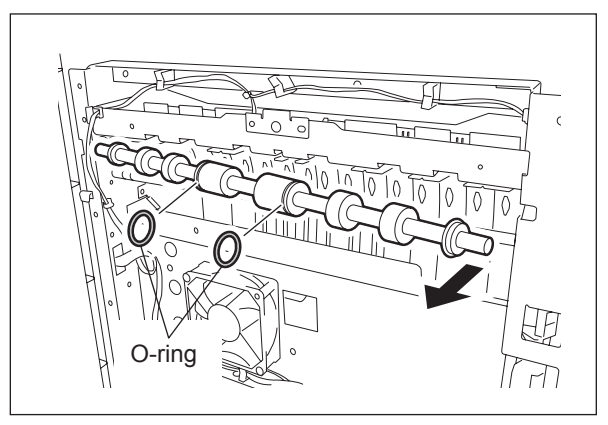

Fig. 4-372

# 4.13 Reversing Automatic Document Feeder (RADF)

# 4.13.1 RADF

- (1) Take off the top right cover, and rear cover.
  (III) P.4-2 "4.1.3 Top right cover",
  III) P.4-5 "4.1.13 Rear cover")
- (2) Disconnect the connector.

(3) Remove 2 screws.

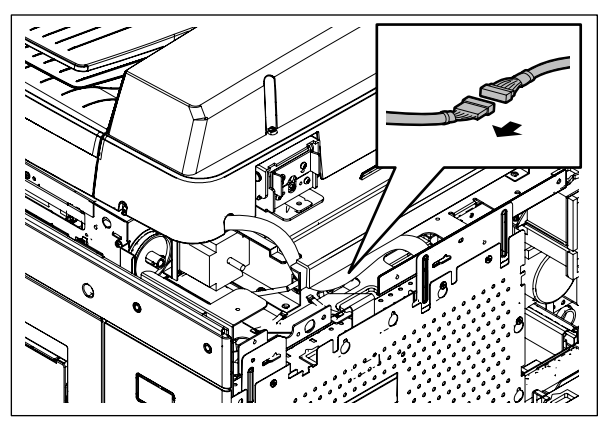

Fig. 4-373

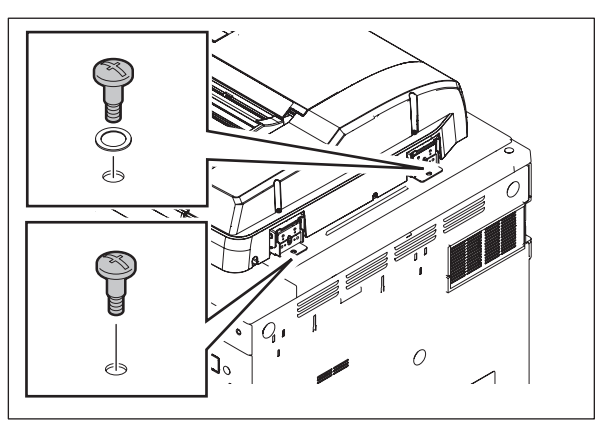

(4) Open the RADF and remove 2 screws.

Fig. 4-374

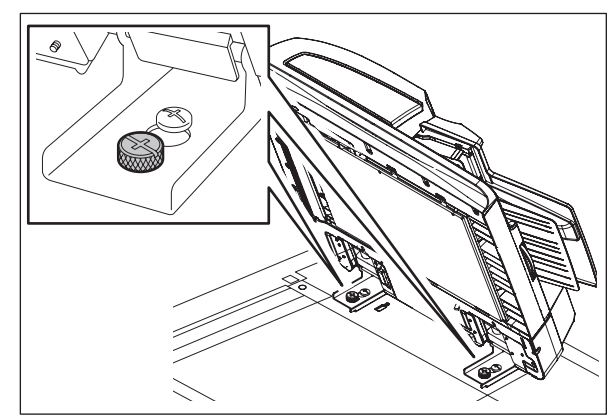

Fig. 4-375

(5) Slide the RADF towards the rear side and take it off.

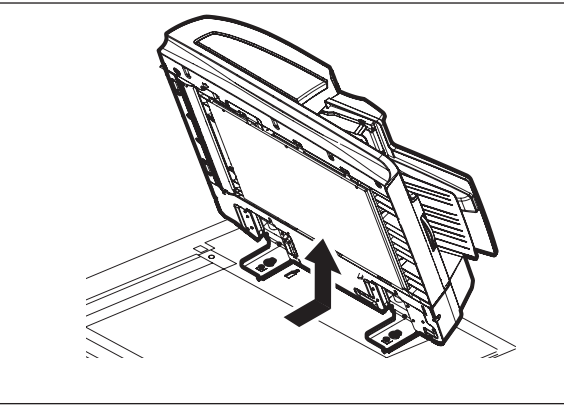

Fig. 4-376

#### 4.13.2 RADF front cover

(1) Open the original jam access cover and remove 2 screws.

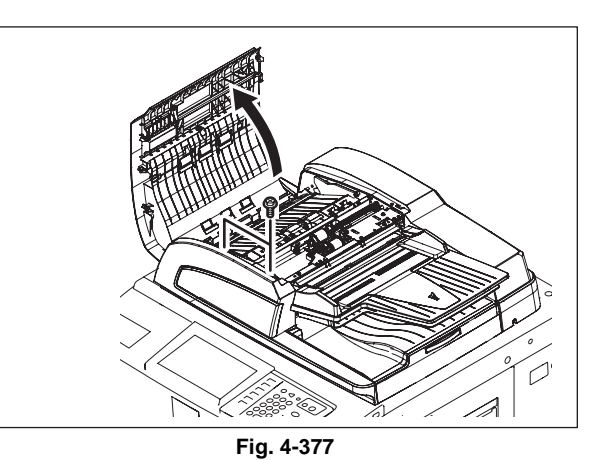

(2) Open the RADF and remove 4 screws.

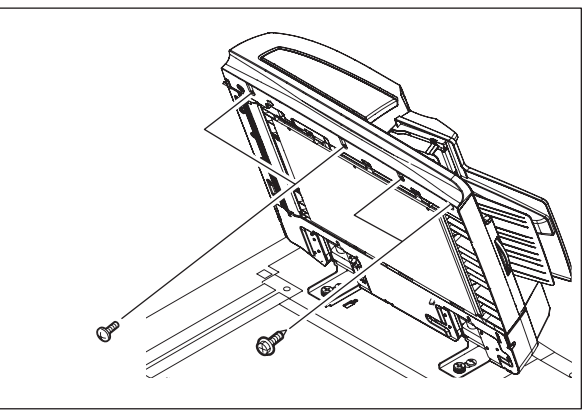

Fig. 4-378

(3) Take off the RADF front cover.

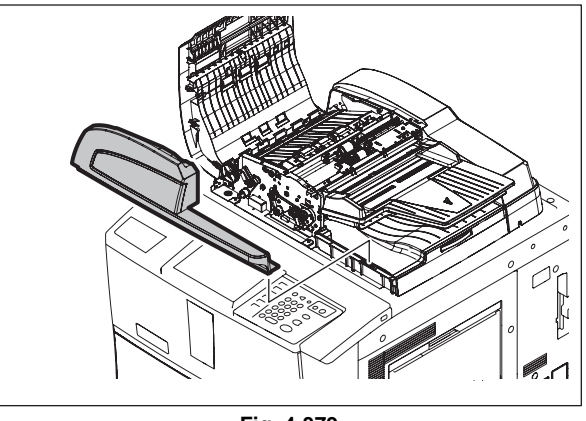

Fig. 4-379

#### 4.13.3 RADF rear cover

(1) Open the original jam access cover and remove 4 screws.

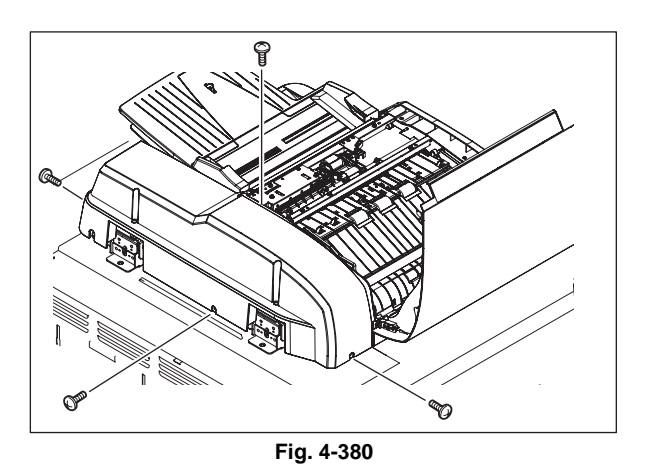

(2) Lift up the original tray and take off the RADF rear cover.

#### Note:

There is a Mylar attached to the hinge to prevent your fingers from being caught. Treat it carefully.

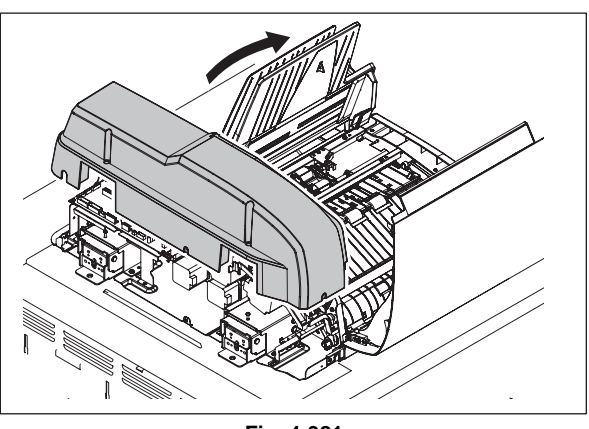

Fig. 4-381

# 4.13.4 Original jam access cover

- (1) Take off the RADF front cover. (P.4-135 "4.13.2 RADF front cover")
- (2) Remove 1 clip and then the dial and pin.

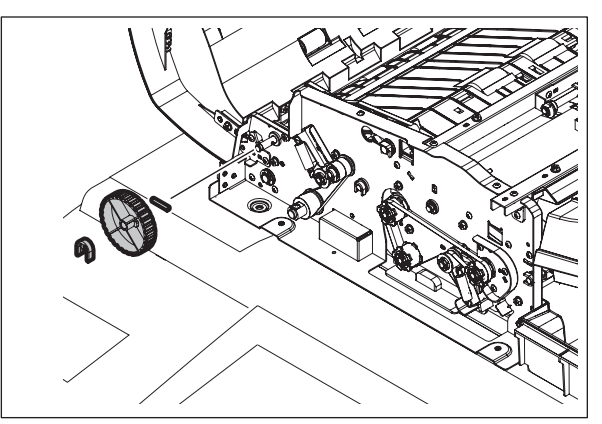

Fig. 4-382

(3) Remove 2 screws and the hinge pin.

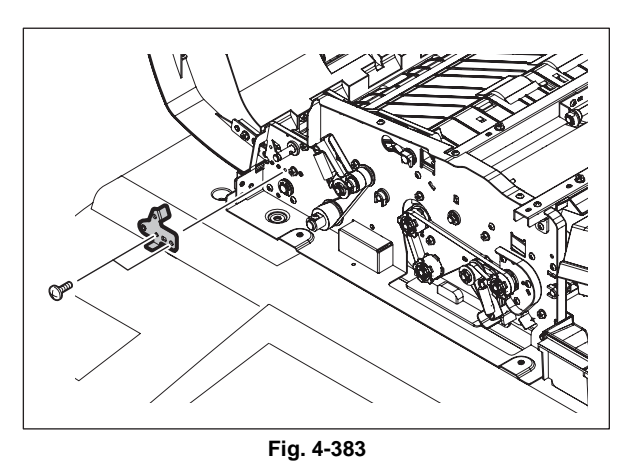

(4) Slide the original jam access cover to take it off.

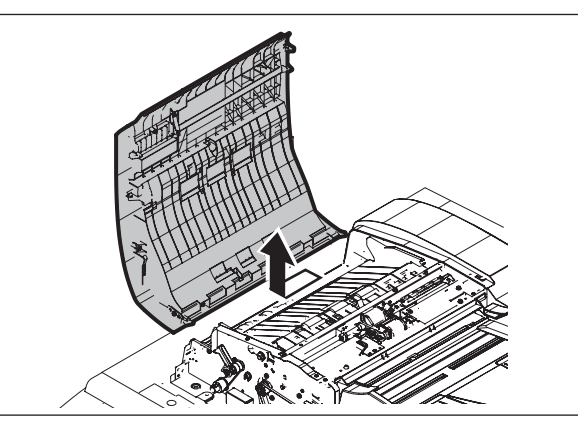

Fig. 4-384

#### 4.13.5 RADF left cover

- (1) Remove the RADF front cover. (P.4-135 "4.13.2 RADF front cover")
- (2) Remove the RADF rear cover. (P.4-136 "4.13.3 RADF rear cover")
- (3) Remove 2 screws and take off the RADF left cover.

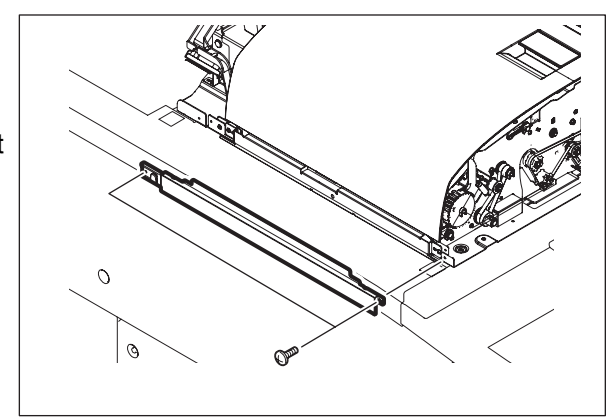

Fig. 4-385

## 4.13.6 Original tray

- (1) Take off the paper feeder unit.
   (
   P.4-145 "4.13.13 Paper feeder unit")
- (2) Disconnect 1 connector from the RADF board.

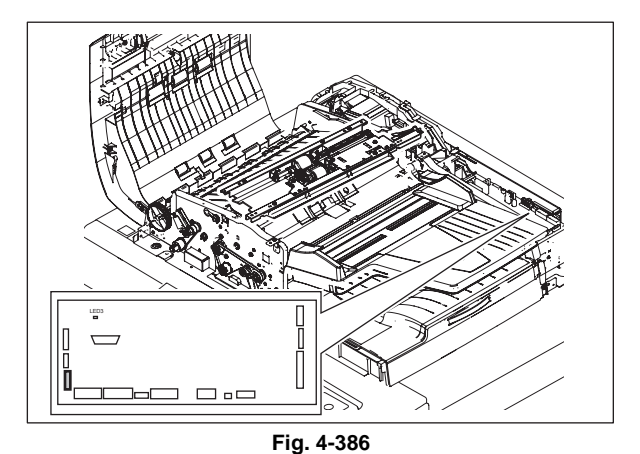

(3) Remove 1 screw and take off the bushing.

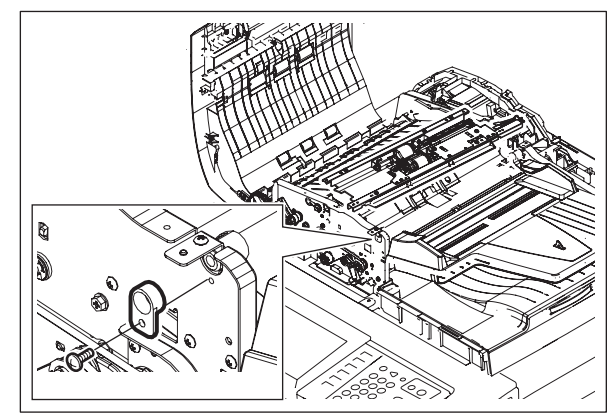

Fig. 4-387

(4) Take off the original tray.

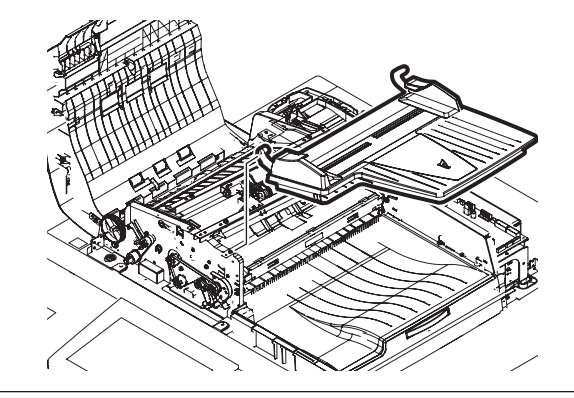

Fig. 4-388

#### 4.13.7 Original reverse tray

- (1) Remove the original tray.
   (
   P.4-138 "4.13.6 Original tray")
- (2) Remove 1 screw and take off the original reverse tray.

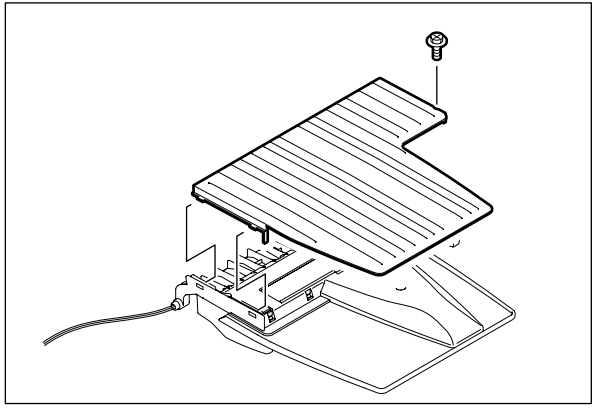

Fig. 4-389

#### 4.13.8 Platen sheet unit

(1) Open the RADF. Remove 5 screws and take off the platen sheet unit.

#### Notes:

- Do not scratch or bend the platen sheet. Avoid adhesion of dust, dirt or foreign matter, especially things that may damage to the surface of the platen sheet.
- When installing the platen sheet unit, be sure to perform the platen sheet adjustment. (
   P.6-83 "6.15.9 Platen Sheet")

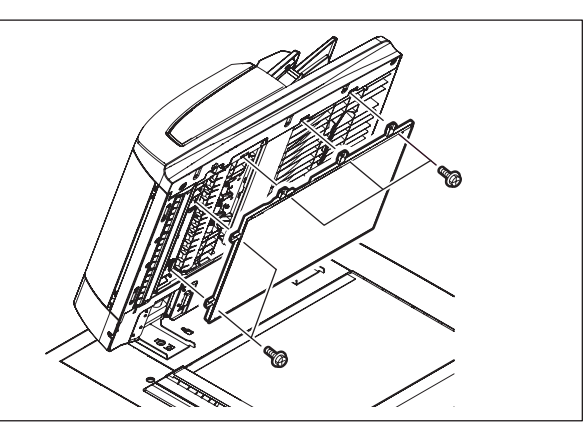

Fig. 4-390

## 4.13.9 RADF exit tray

- (1) Take off the RADF front cover. ( P.4-135 "4.13.2 RADF front cover")
- (2) Take off the RADF rear cover. (P.4-136 "4.13.3 RADF rear cover")
- (3) Take off the platen sheet unit. ( P.4-139 "4.13.8 Platen sheet unit")
- (4) Remove 5 screws.

(5) Remove 1 screw.

(6) Take off the RADF exit tray.

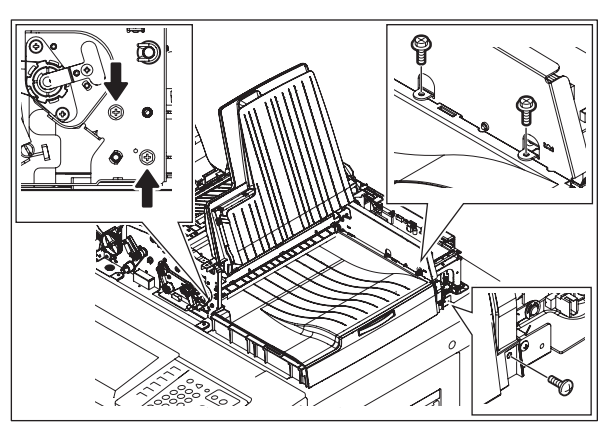

Fig. 4-391

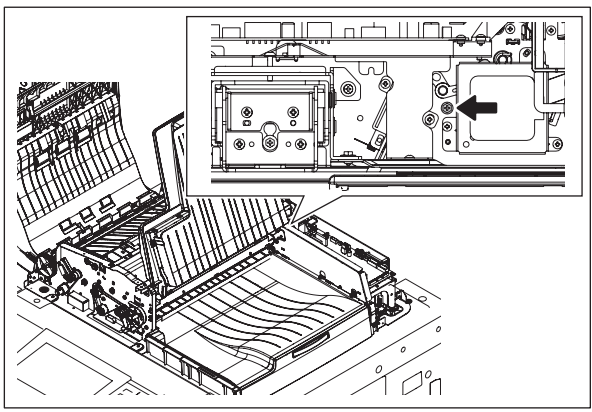

Fig. 4-392

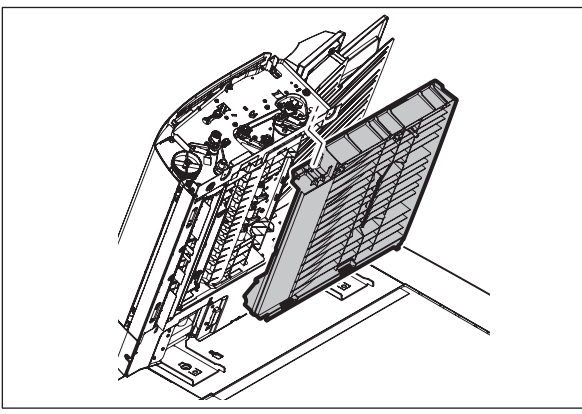

Fig. 4-393

## 4.13.10 Reading start guide unit

- (1) Take off the RADF rear cover. (P.4-136 "4.13.3 RADF rear cover")
- Take off the original jam access cover.
   (III) P.4-137 "4.13.4 Original jam access cover")
- (3) Take off the RADF left cover. (P.4-138 "4.13.5 RADF left cover")
- (4) Take off the RADF cooling fan.
   (□ P.4-165 "4.13.32 RADF cooling fan (FR1)")
- (5) Remove 2 screws. Disconnect 2 connectors.

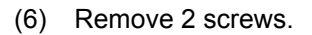

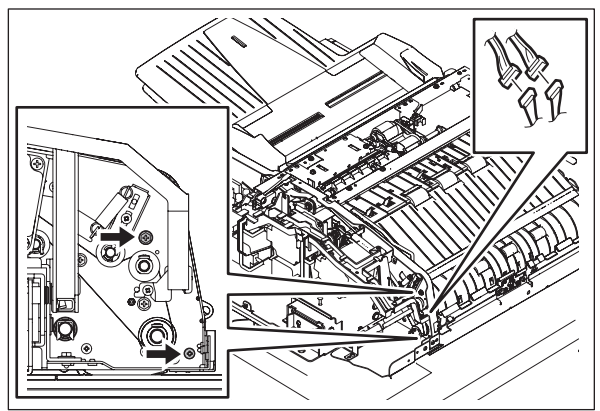

Fig. 4-394

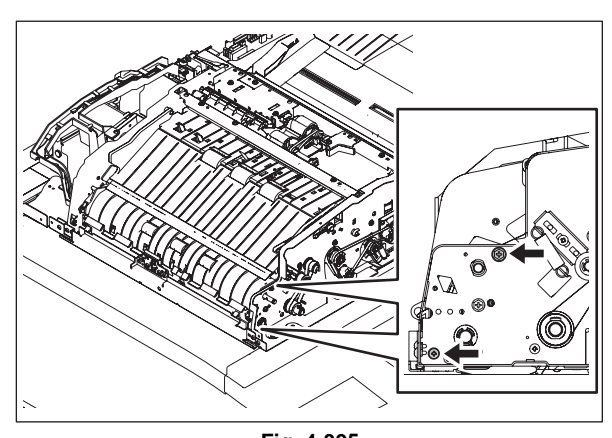

(7) Remove 2 screws and take off the reading start guide unit.

Fig. 4-395

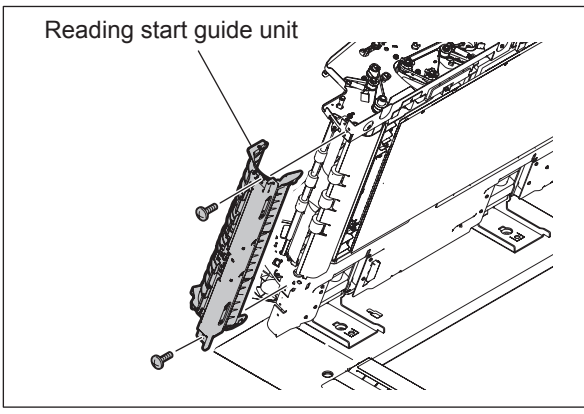

Fig. 4-396

# 4.13.11 Exit guide / Exit/reverse guide / Reading end guide

- (1) Take off the platen sheet unit. ( P.4-139 "4.13.8 Platen sheet unit")
- (2) Remove the RADF exit tray. (P.4-140 "4.13.9 RADF exit tray")
- (3) Take off the original exit motor.
   (III) P.4-163 "4.13.31 Original exit motor (MR4)")
- (4) Take off the original reverse motor.
   (III) P.4-163 "4.13.30 Original reverse motor (MR3)")
- (5) Remove 1 clip, 1 pulley, 1 timing belt and 1 pin.
- (6) Remove 1 core [1] and disconnect 1 connector [2]. Remove 1 clip [3] and take off the rear side guide bushing [4].

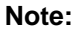

Only e-STUDIO657/857 has a core.

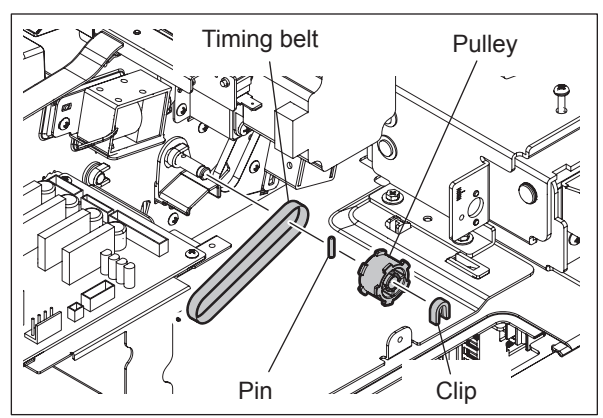

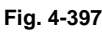

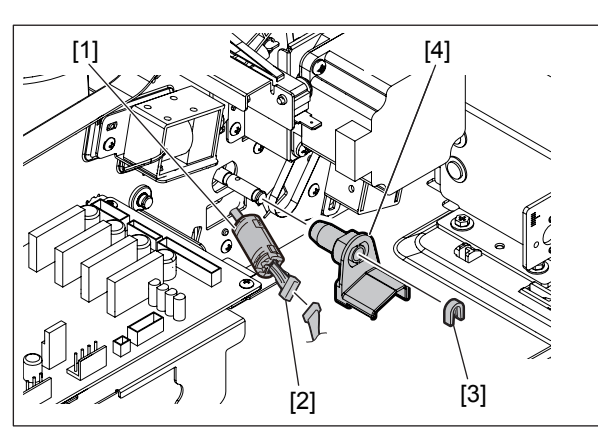

Fig. 4-398

(7) Remove 1 screw and take off the leaf spring.

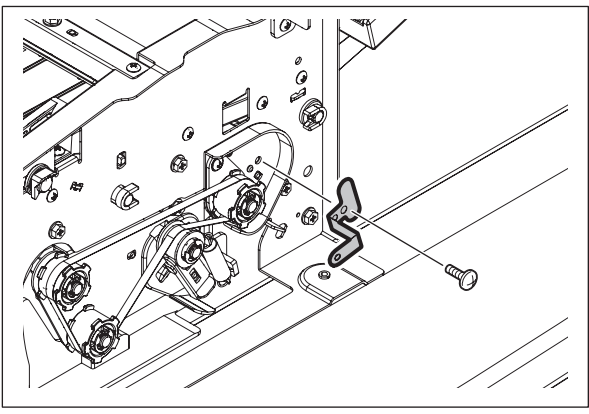

Fig. 4-399

(8) Remove 2 screws.

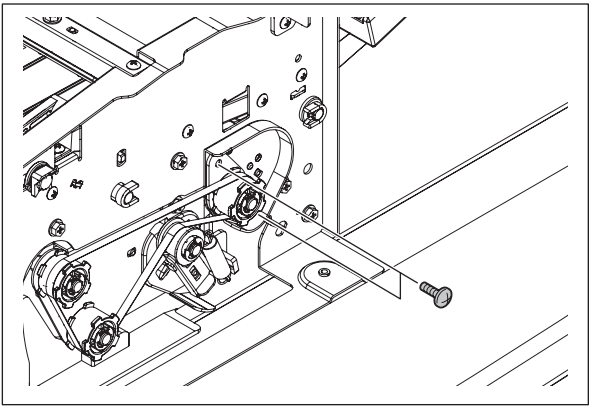

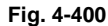

(9) Take off the unit of exit guide and exit/ reverse guide.

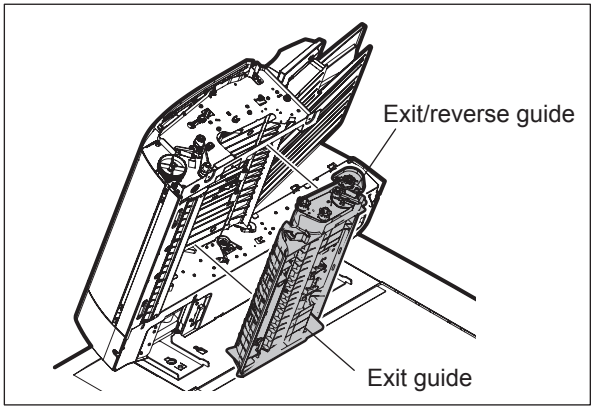

Fig. 4-401

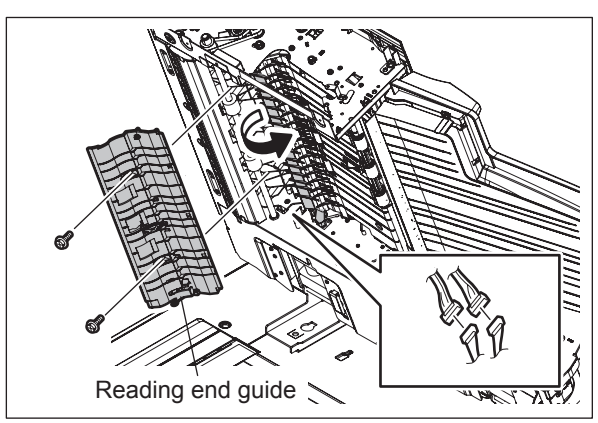

(11) Remove 1 E-ring, 1 pulley, 1 pin, 1 timing belt, 1 guide bushing and the bracket.

(10) Disconnect 2 connectors, remove 2 screws and take off the reading end guide.

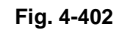

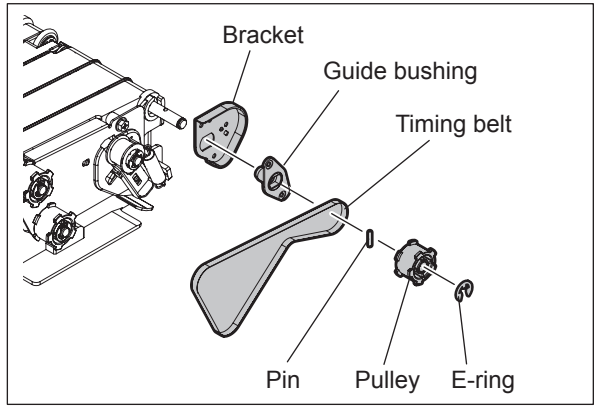

Fig. 4-403

Δ

© 2011 - 2015 TOSHIBA TEC CORPORATION All rights reserved

e-STUDIO556/656/756/856/557/657/757/857 DISASSEMBLY AND REPLACEMENT (12) Separate the reverse guide and the exit/ reverse guide.

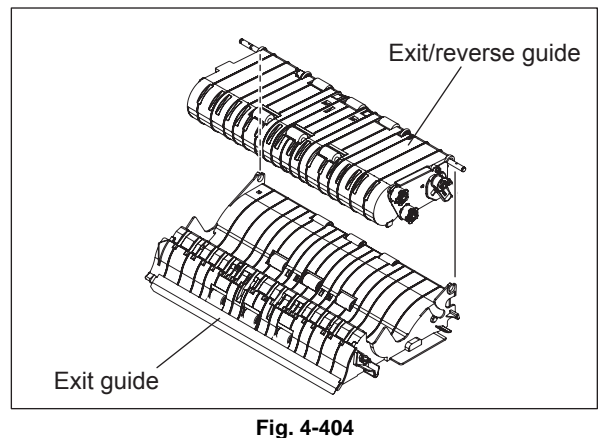

FIG: 4-404

## 4.13.12 Original holding guide (for e-STUDIO557/657/757/857)

- (1) Take off the reading start guide unit.
   (III) P.4-141 "4.13.10 Reading start guide unit")
- (2) Remove 4 screws and take off the platen guide.

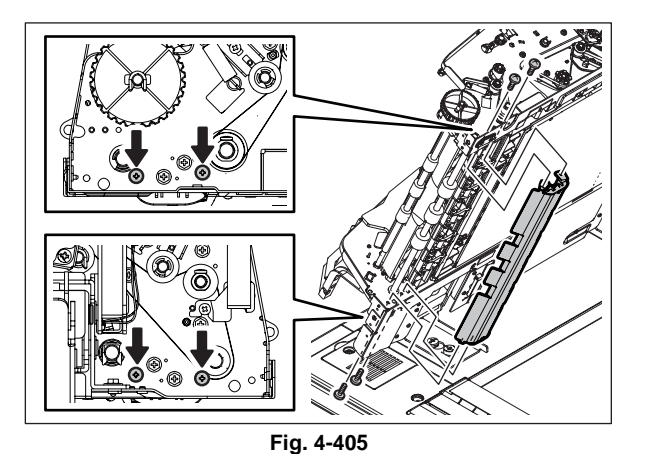

(3) Remove 4 screws and take off the original holding guide.

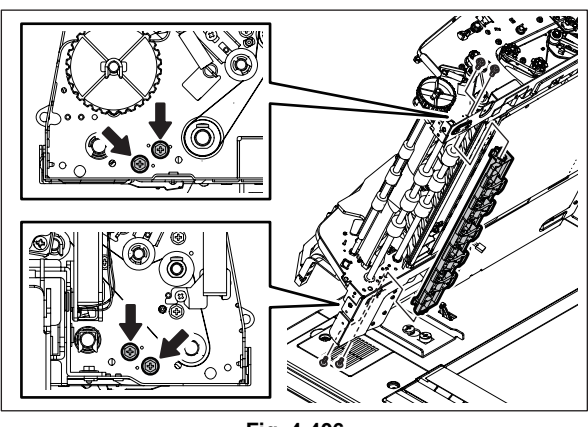

Fig. 4-406

# 4.13.13 Paper feeder unit

(1) Open the original jam access cover. Then remove 2 screws and take off the arm unit on the front side.

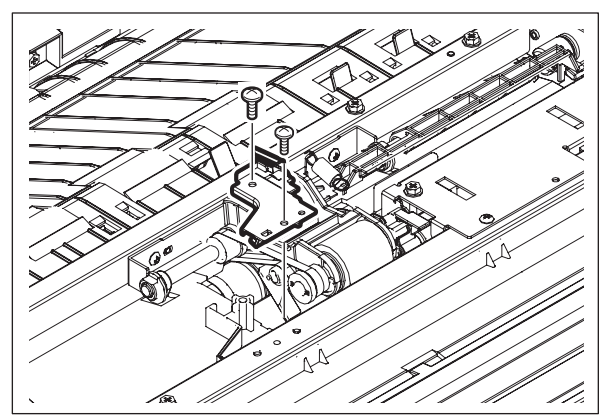

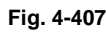

(2) Remove 1 clip and slide the bushing.

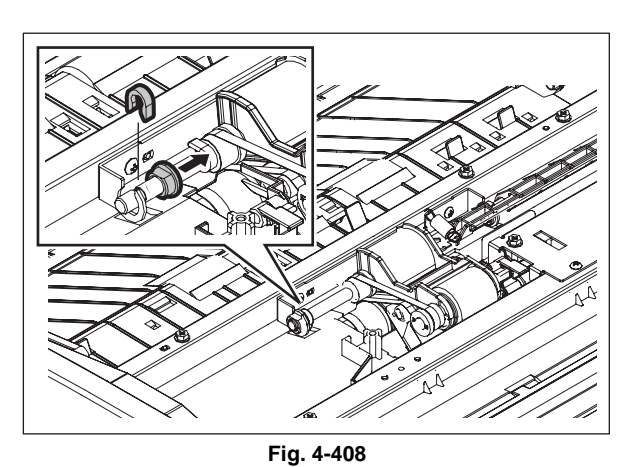

(3) Take off the paper feeder unit.

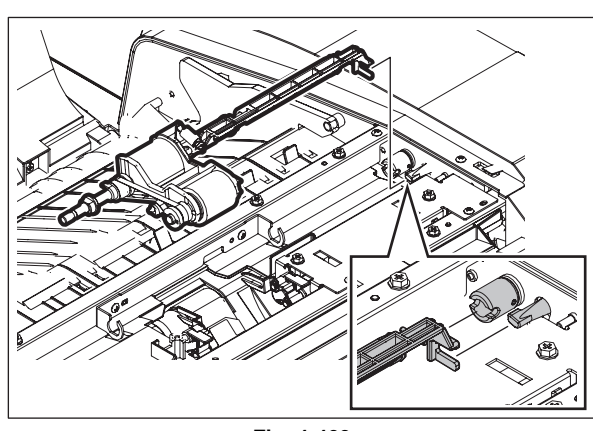

Fig. 4-409

## 4.13.14 Pickup roller 🕬

- (1) Take off the paper feeder unit. (P.4-145 "4.13.13 Paper feeder unit")
- (2) Remove 1 clip. Then pull out the shaft and take off the pickup roller.

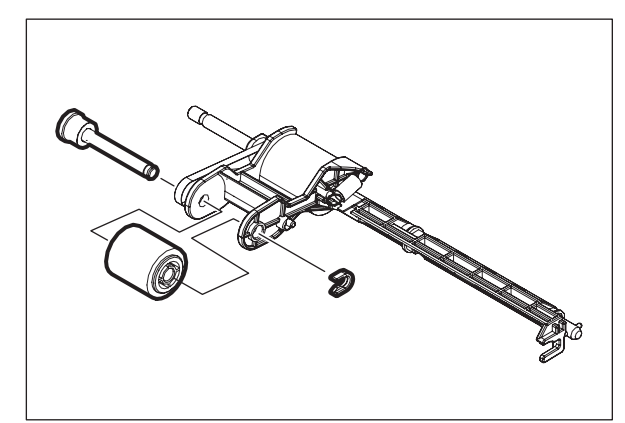

Fig. 4-410

#### Note:

Make sure you assemble the pickup roller with the one-way clutch in the correct direction.

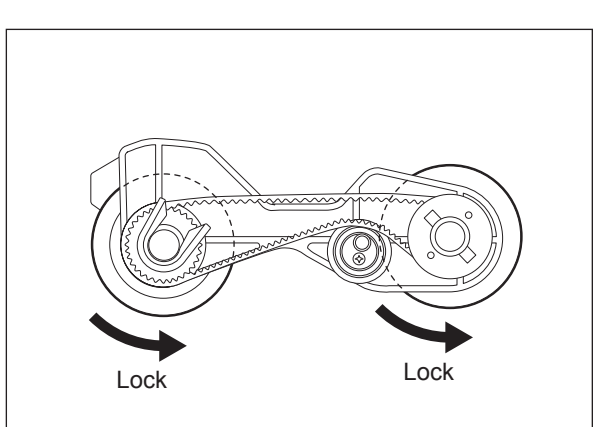

Fig. 4-411

#### 4.13.15 Feed roller 💷

- (1) Take off the paper feeder unit. (P.4-145 "4.13.13 Paper feeder unit")
- (2) Remove 1 clip. Then slide the pulley and remove 1 pin.

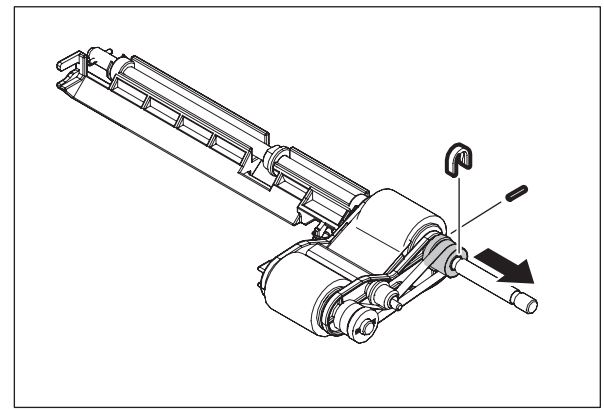

Fig. 4-412

(3) Pull out the shaft and take off the feed roller.

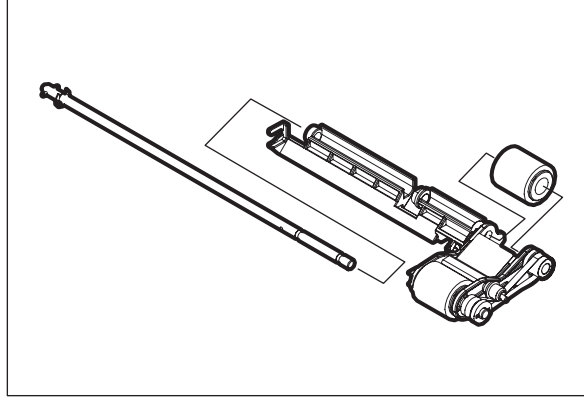

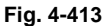

Note:

Make sure you assemble the pickup roller with the one-way clutch in the correct direction.

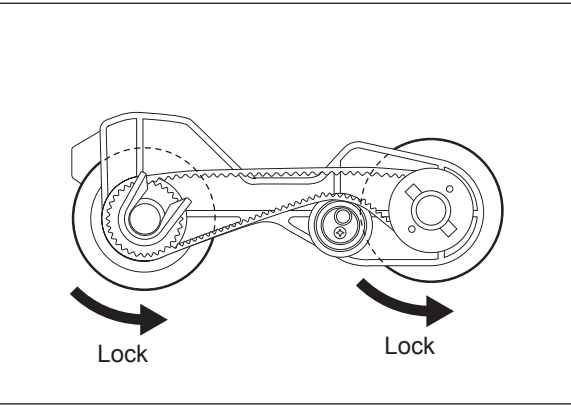

Fig. 4-414

### 4.13.16 Separation roller 💷 (e-STUDIO556/656/756/856)

- (1) Take off the RADF front cover. (P.4-135 "4.13.2 RADF front cover")
- (2) Take off the RADF rear cover. (P.4-136 "4.13.3 RADF rear cover")
- (3) Remove 4 screws and take off the feeder upper guide unit.

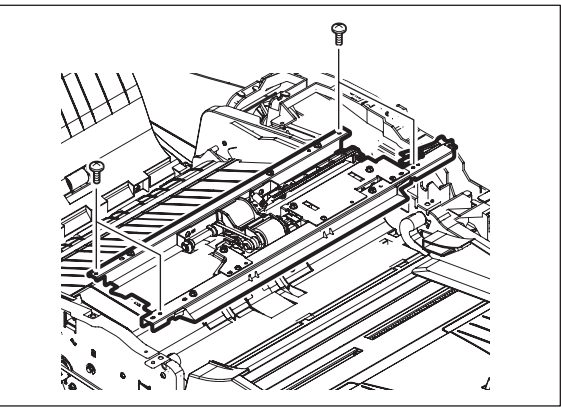

Fig. 4-415

(4) Remove 1 screw and take off the separation roller holder [1]. Then take off the separation roller unit.

#### Note:

Do not peel off the film [2] of the separation roller holder since it is fixed to the RADF with double-faced adhesive tape.

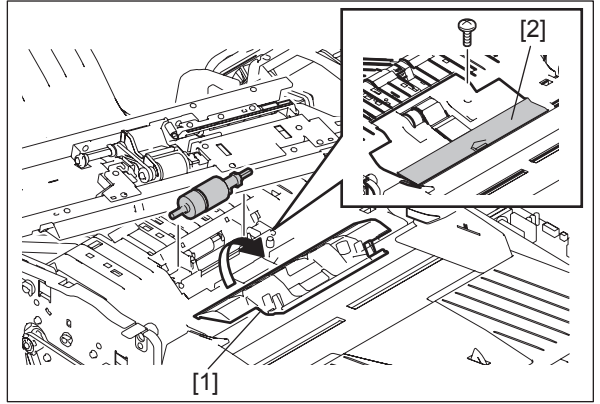

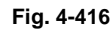

(5) Remove 1 E-ring and 1 bushing and then take off the separation roller.

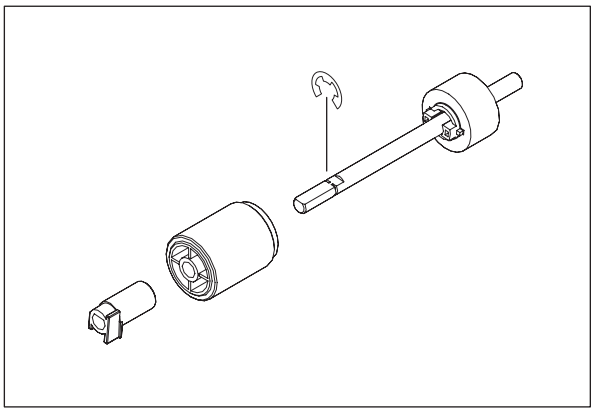

Fig. 4-417

# 4.13.17 Separation roller 💷 (e-STUDIO557/657/757/857)

- (1) Take off the RADF front cover. ( P.4-135 "4.13.2 RADF front cover")
- (2) Take off the RADF rear cover. (P.4-136 "4.13.3 RADF rear cover")
- (3) Remove 4 screws and take off the feeder upper guide unit [1].

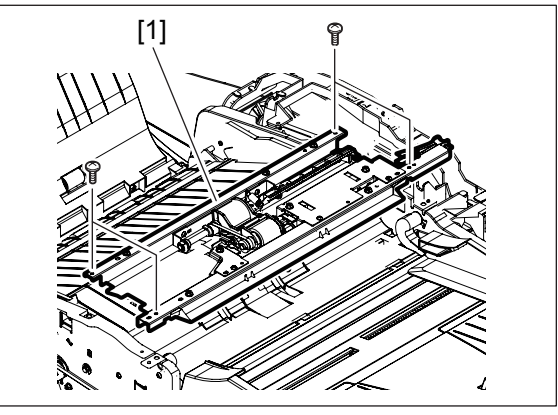

Fig. 4-418

(4) Release 2 hooks. Open the separation roller holder [1].

#### Note:

Do not peel off the film [2] of the separation roller holder since it is fixed to the RADF with double-faced adhesive tape.

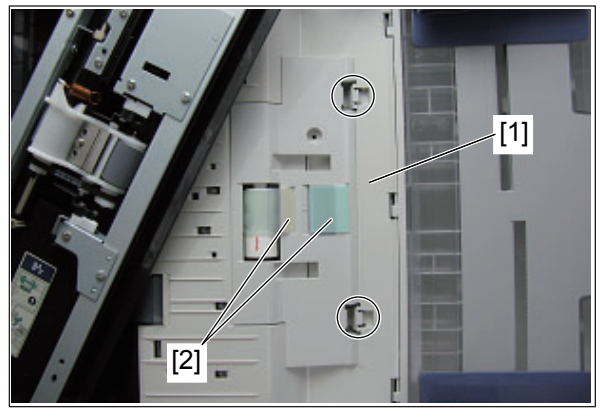

Fig. 4-419

(5) Take off the separation roller [1].

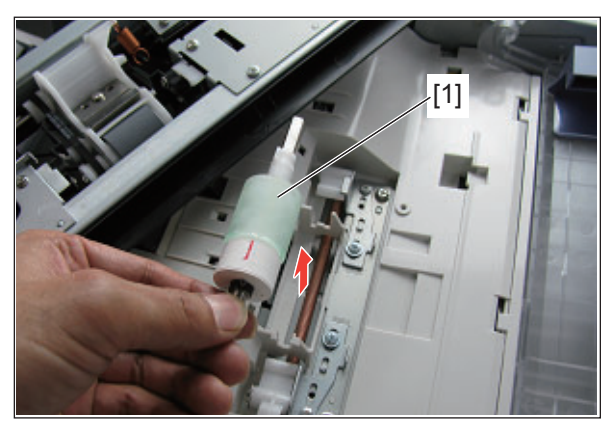

Fig. 4-420

(6) Release the hook of the bushing [1] and then take if off from the shaft.

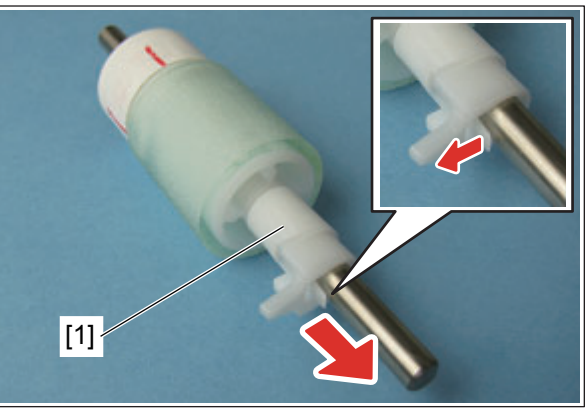

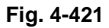

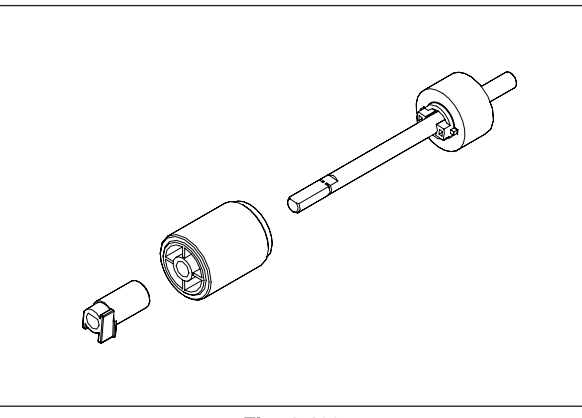

Fig. 4-422

## 4.13.18 Original registration roller

- (1) Take off the RADF front cover. (P.4-135 "4.13.2 RADF front cover")
- (2) Take off the RADF rear cover. (P.4-136 "4.13.3 RADF rear cover")
- (3) Loosen 1 screw.

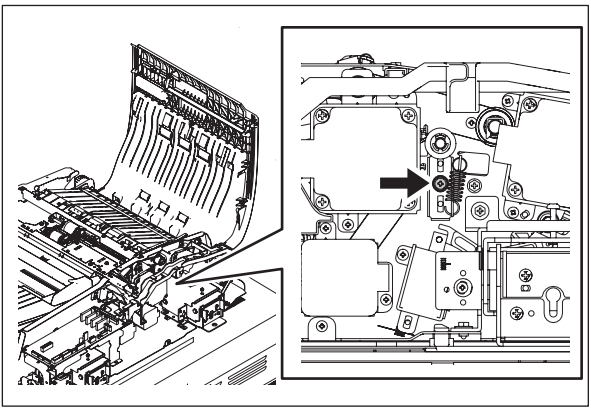

Fig. 4-423

(4) Remove 1 clip, 1 pulley and 1 bushing.

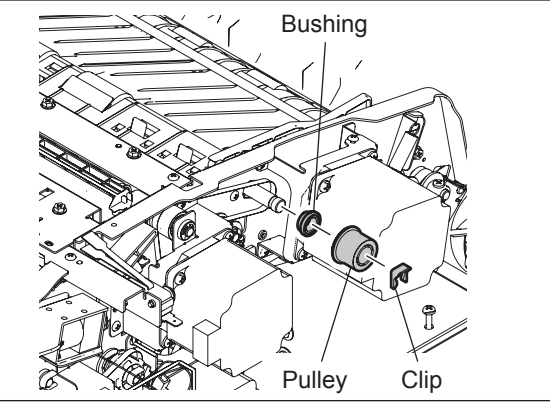

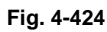

(5) Remove 1 clip and 1 bushing.

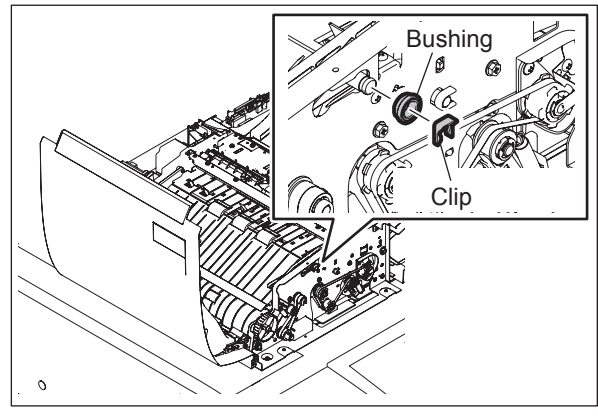

Fig. 4-425

(6) Lift the guide. Take off the original registration roller.

#### Note:

When installing the original registration roller, refix the loosened screw and tighten the belt tension.

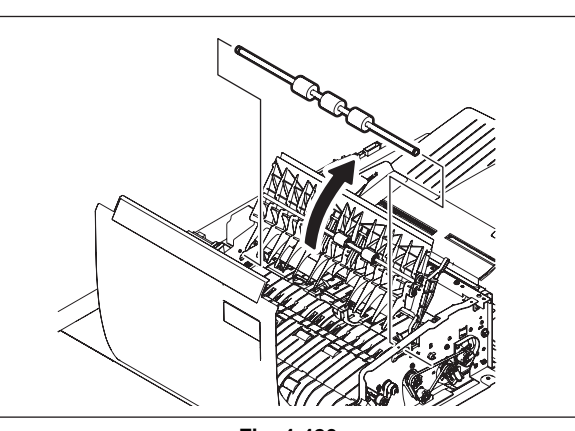

Fig. 4-426

## 4.13.19 Intermediate transport roller

- (1) Take off the reading start guide unit.
   (III) P.4-141 "4.13.10 Reading start guide unit")
- (2) Loosen 1 screw.

(3) Remove 1 screw.

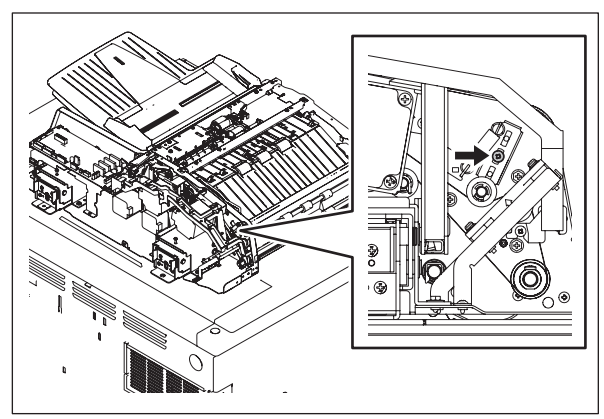

Fig. 4-427

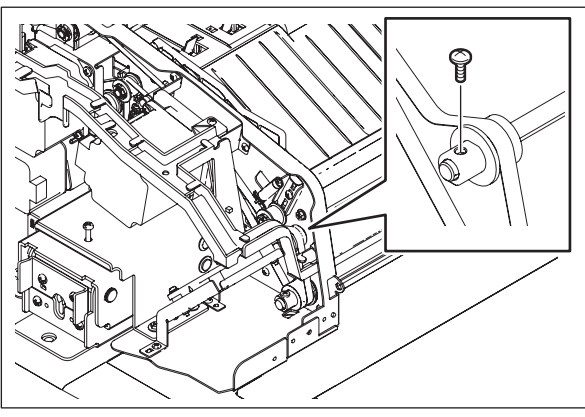

Fig. 4-428

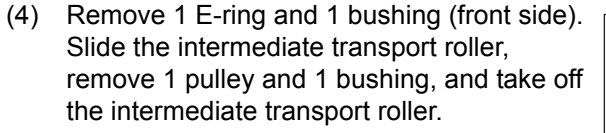

#### Note:

When installing the intermediate transport roller, refix the loosened screw and tighten the belt tension.

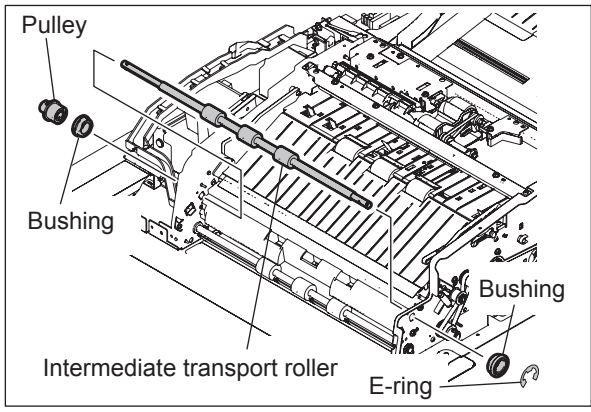

Fig. 4-429

# 4.13.20 Reading start roller

- (1) Take off the reading start guide unit.
   (III) P.4-141 "4.13.10 Reading start guide unit")
- (2) Loosen 1 screw.

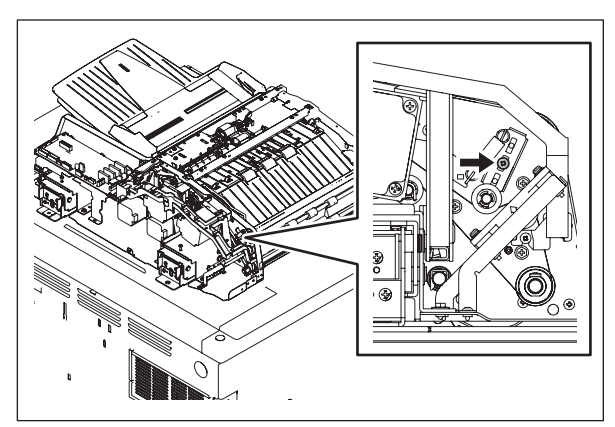

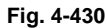

(3) Remove 1 screw. Remove 1 timing belt, 1 pulley and 1 bearing.

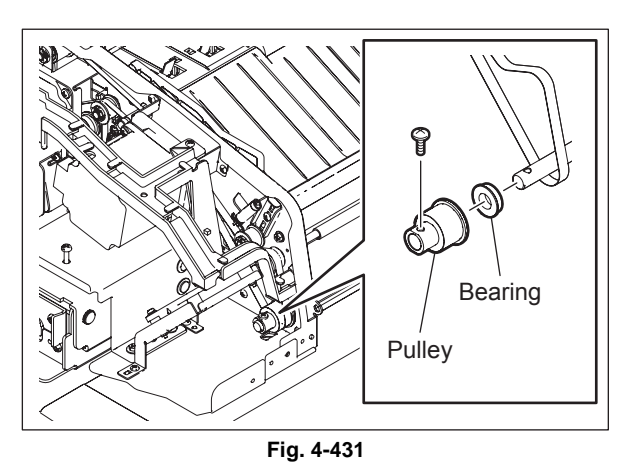

(4) Remove 1 E-ring and 1 bushing.

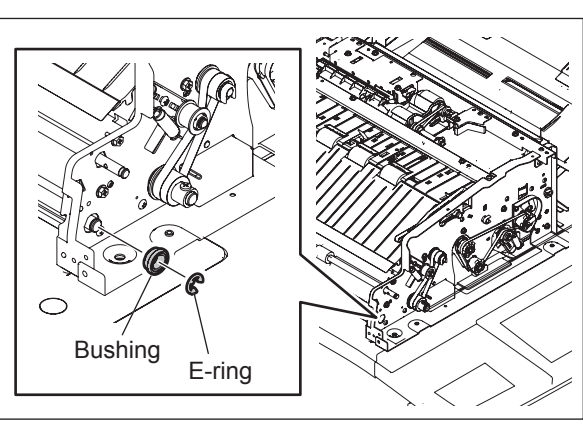

Fig. 4-432

4

(5) Remove 4 screws and take off the platen guide.

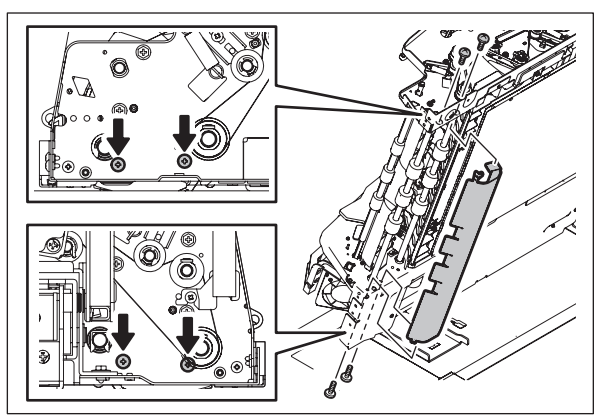

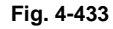

(6) Take off the reading start roller.

Note:

When installing the reading start roller, refix the loosened screw and tighten the belt tension.

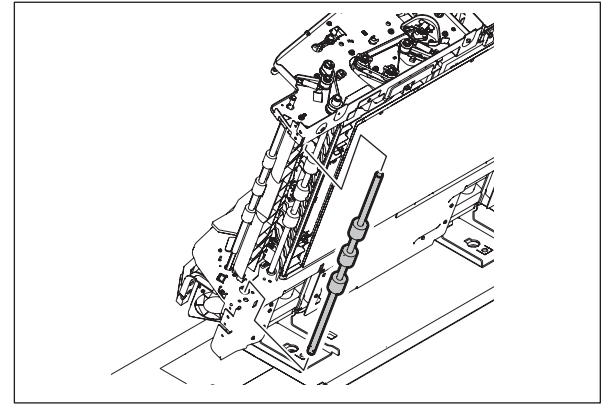

Fig. 4-434

#### 4.13.21 Reading end roller

- (1) Take off the RADF front cover. (P.4-135 "4.13.2 RADF front cover")
- (2) Take off the RADF rear cover. (P.4-136 "4.13.3 RADF rear cover")
- (3) Remove 1 clip and 1 bushing.

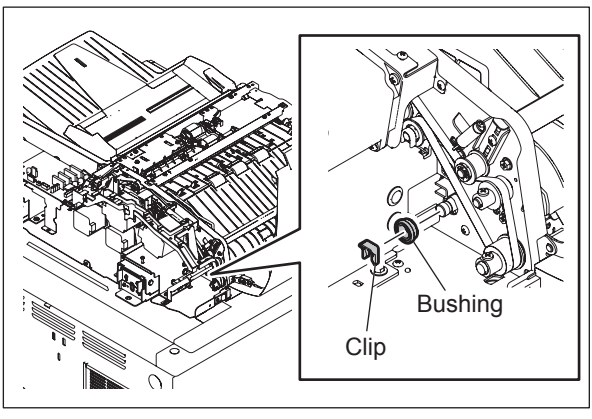

Fig. 4-435

(4) Loosen 1 screw.

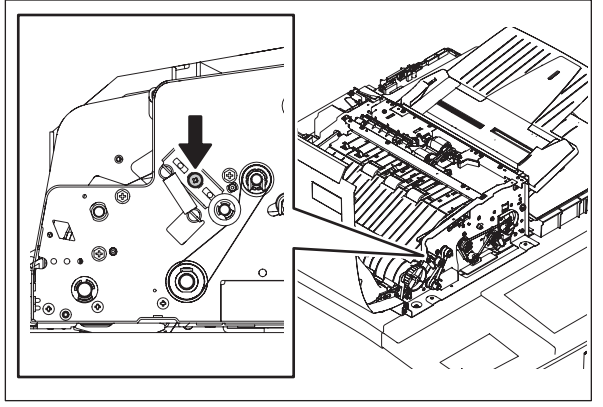

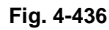

(5) Remove 1 screw, 1 pulley, 1 bearing and 1 timing belt.

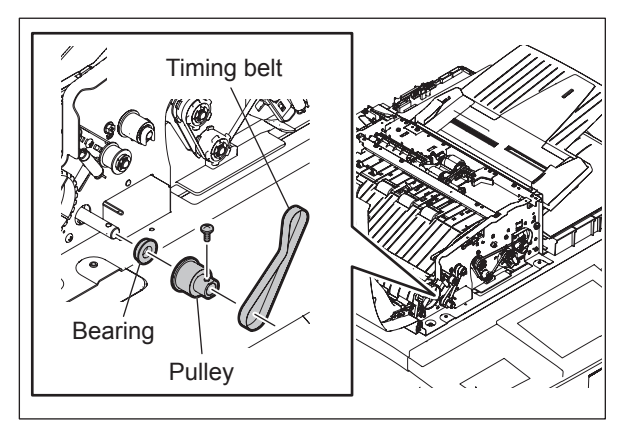

Fig. 4-437

- (6) Take off the reading end guide.
   (III) P.4-142 "4.13.11 Exit guide / Exit/reverse guide / Reading end guide")
- (7) Take off the reading end roller.

#### Note:

When installing the reading end roller, refix the loosened screw and tighten the belt tension.

Fig. 4-438

4

## 4.13.22 Exit roller

- (1) Take off the reading end guide.
   (I P.4-142 "4.13.11 Exit guide / Exit/reverse guide / Reading end guide")
- (2) Remove 2 screws and take off the guide.

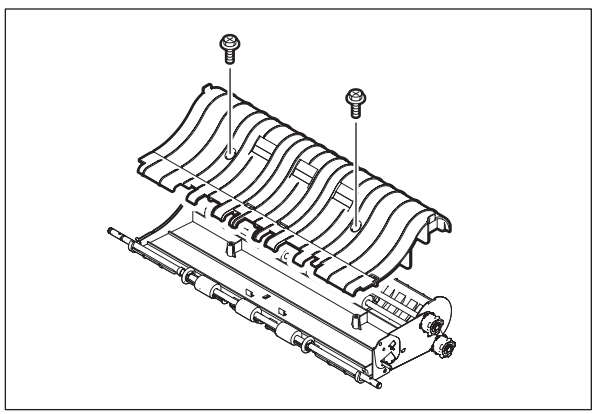

Fig. 4-439

(3) Take off the exit roller.

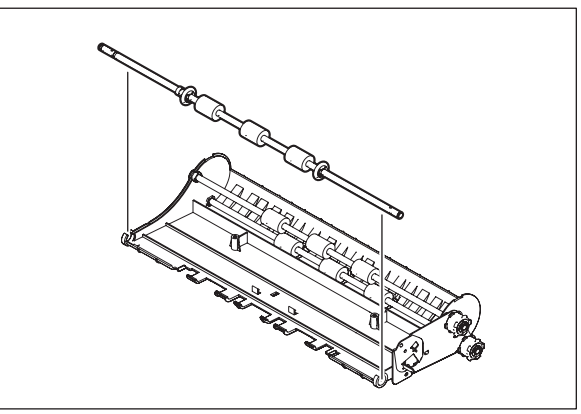

Fig. 4-440

#### 4.13.23 Exit/reverse roller

- (1) Take off the exit/reverse guide.
   (III) P.4-142 "4.13.11 Exit guide / Exit/reverse guide / Reading end guide")
- (2) Remove 2 screws and take off the guide.

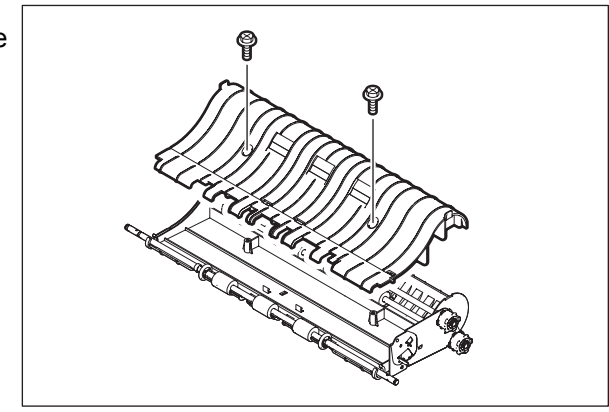

Fig. 4-441

(3) Remove 1 E-ring, 1 pulley, 1 pin and 1 bushing.

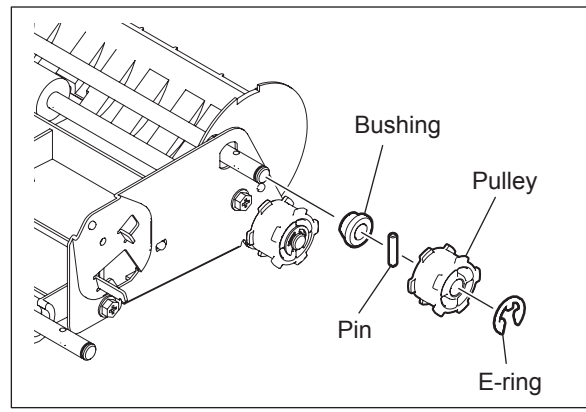

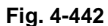

(4) Take off the exit/reverse roller, remove 1 Ering and 1 bushing.

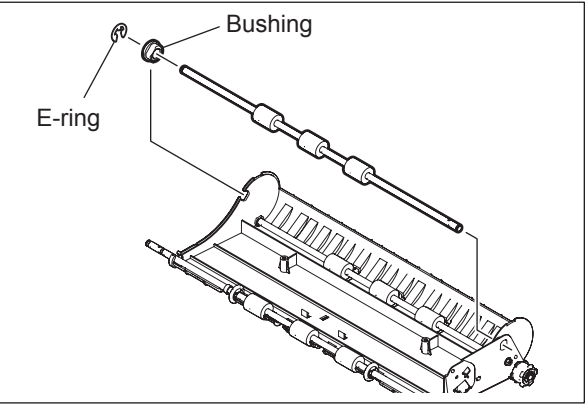

Fig. 4-443

#### 4.13.24 Exit intermediate roller

- (1) Take off the exit/reverse guide.
   (I P.4-142 "4.13.11 Exit guide / Exit/reverse guide / Reading end guide")
- (2) Remove 2 screws and take off the guide.

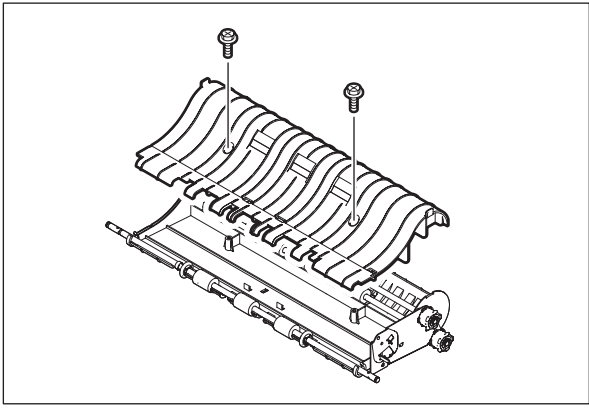

Fig. 4-444

4

(3) Remove 1 E-ring, 1 pulley, 1 pin and 1 bushing.

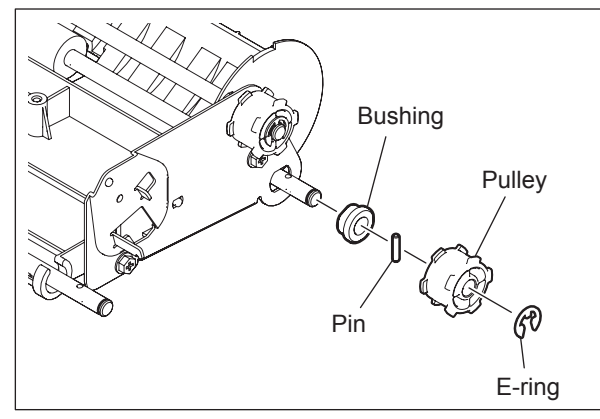

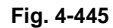

(4) Remove 1 E-ring and 1 bushing and take off the exit intermediate roller.

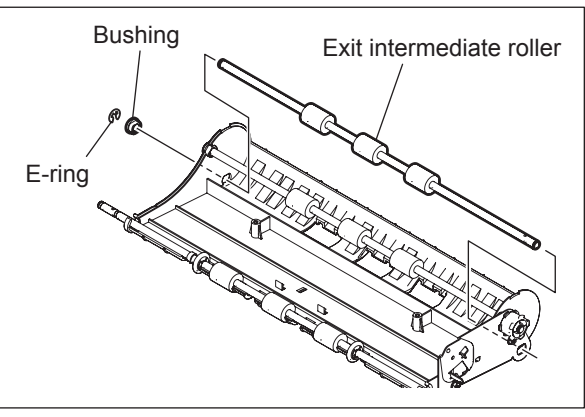

Fig. 4-446

#### 4.13.25 Reverse roller

- (1) Take off the assembly of the exit guide and the exit/reverse guide.
   (III) P.4-142 "4.13.11 Exit guide / Exit/reverse guide / Reading end guide")
- (2) Remove 2 screws and take off the 2 leaf springs.

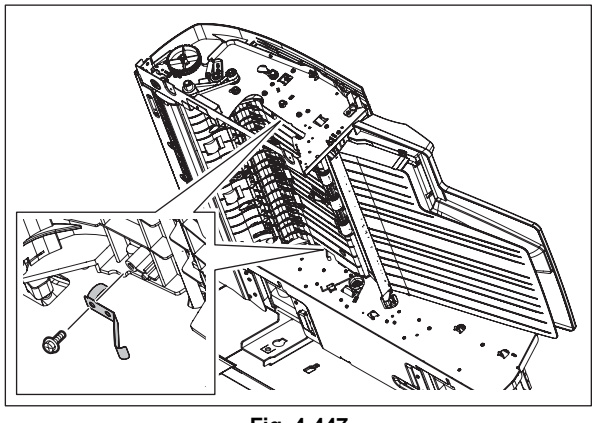

Fig. 4-447

(3) Remove 3 screws and take off the upper reverse guide.

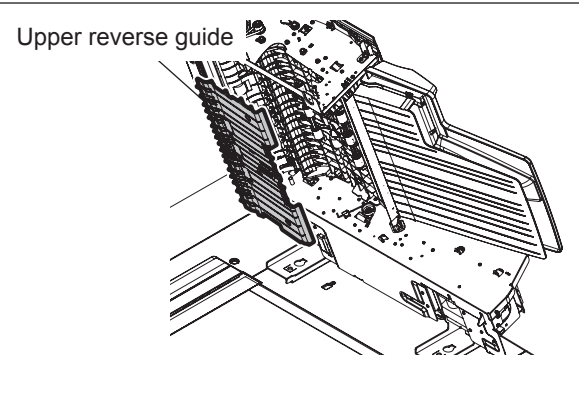

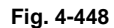

- (4) Take off the original feed motor bracket with the motor. ( P.4-160 "4.13.27 Original feed motor bracket")
- (5) Remove 1 clip, 1 pulley, 1 pin and 1 bushing.

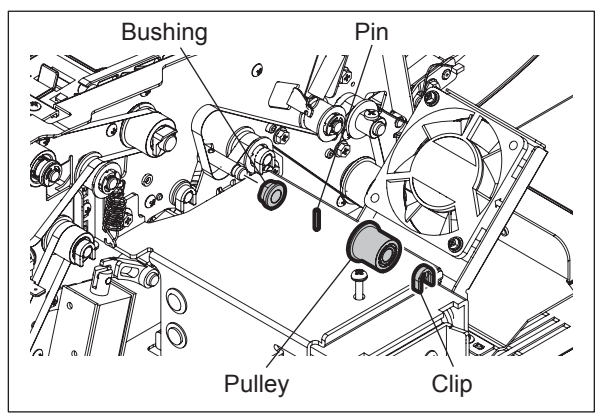

Fig. 4-449

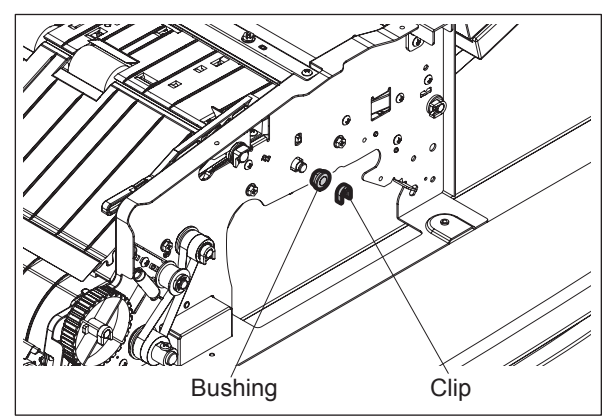

Fig. 4-450

(7) Remove the reverse roller.

(6) Remove 1clip and 1 bushing.

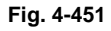

4

© 2011 - 2015 TOSHIBA TEC CORPORATION All rights reserved

e-STUDIO556/656/756/856/557/657/757/857 DISASSEMBLY AND REPLACEMENT

# 4.13.26 Original feed motor (MR1)

- (1) Take off the RADF rear cover. (P.4-136 "4.13.3 RADF rear cover")
- (2) Loosen 1 screw.

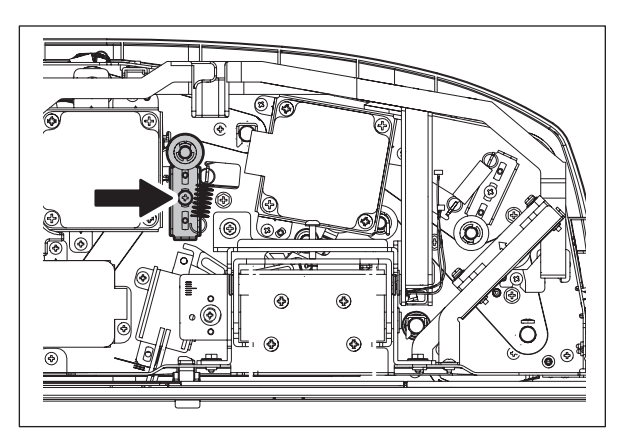

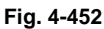

(3) Disconnect 1 connector, remove 2 screws and take off the original feed motor.

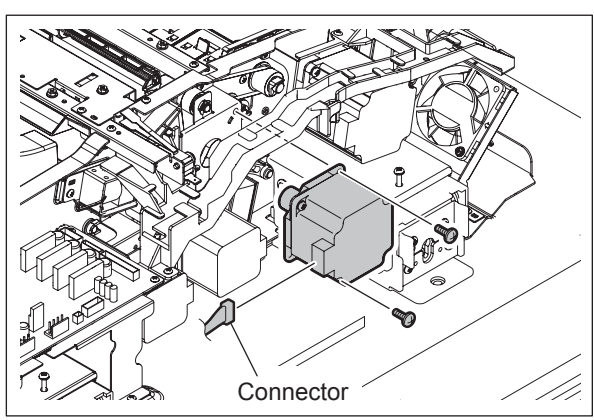

Fig. 4-453

# 4.13.27 Original feed motor bracket

- (1) Take off the RADF rear cover. (P.4-136 "4.13.3 RADF rear cover")
- (2) Loosen 1 screw.

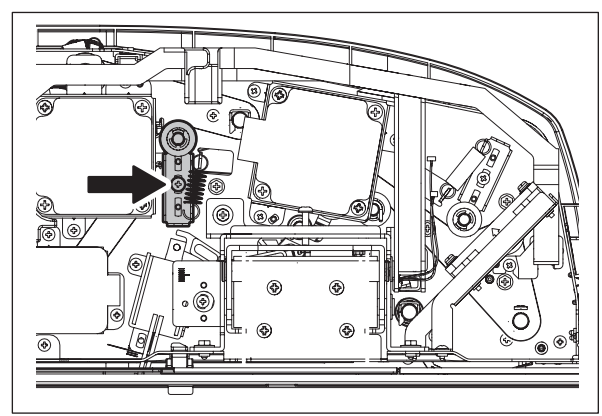

Fig. 4-454
(3) Remove1 E-ring and 1 bushing.

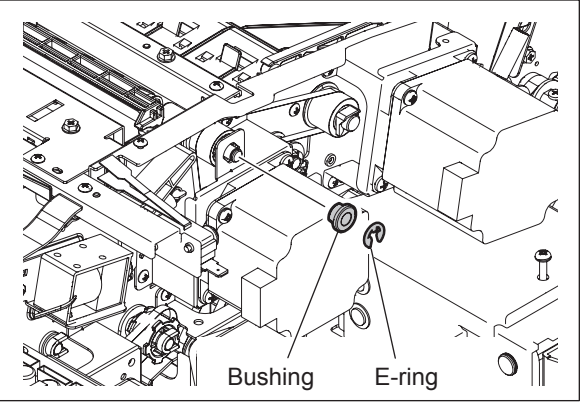

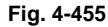

- (4) Disconnect 1 connector.
- (5) Remove 3 screws and take off the original feed motor bracket with the motor.

#### Note:

When installing the original feed motor bracket, refix the loosened screw and tighten the belt tension.

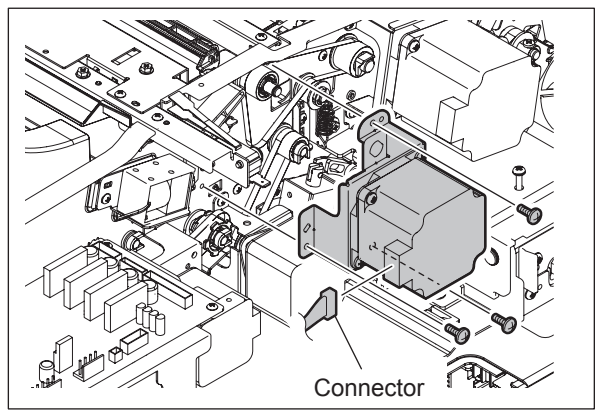

Fig. 4-456

### 4.13.28 Read motor (MR2)

- (1) Take off the RADF rear cover. (P.4-136 "4.13.3 RADF rear cover")
- (2) Loosen 1 screw.

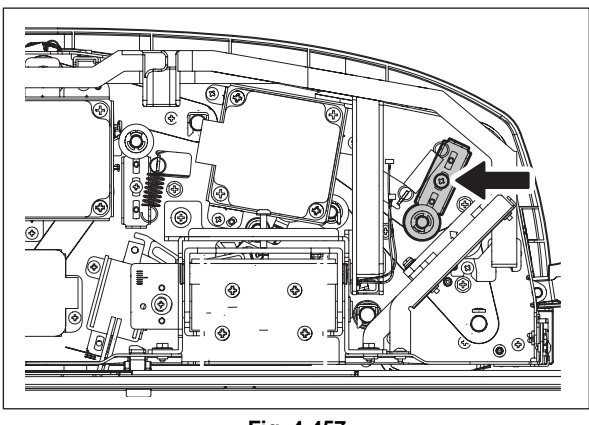

Fig. 4-457

- (3) Disconnect 1 connector.
- (4) Remove 3 screws and take off the read motor.

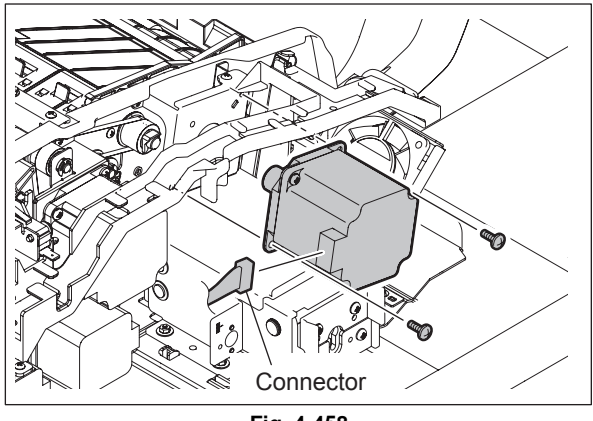

Fig. 4-458

### 4.13.29 Read motor bracket

- (1) Take off the RADF rear cover.
- ( P.4-136 "4.13.3 RADF rear cover")
- (2) Loosen 1 screw.

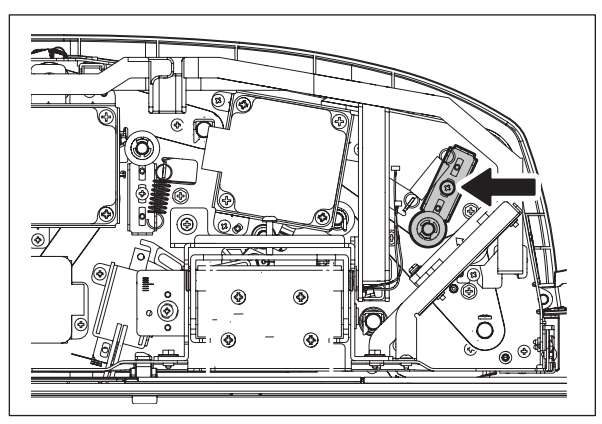

- (3) Disconnect 1 connector.
- (4) Remove 3 screws and take off the read motor bracket with the motor.

### Note:

When installing the read motor bracket, refix the loosened screw and tighten the belt tension.

Fig. 4-459

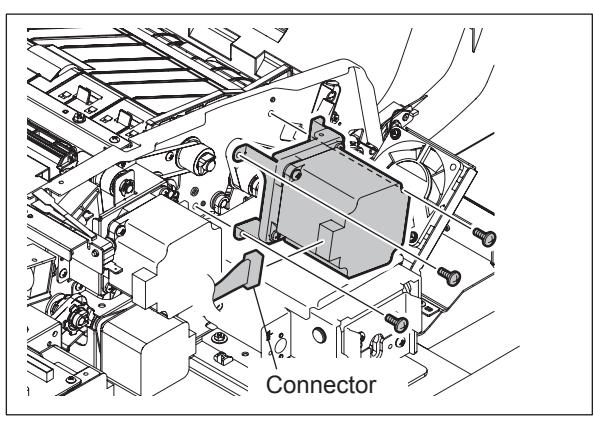

Fig. 4-460

# 4.13.30 Original reverse motor (MR3)

- (1) Take off the RADF rear cover. (P.4-136 "4.13.3 RADF rear cover")
- (2) Disconnect 1 connector.
- (3) Remove 3 screws and take off the original reverse motor with the bracket.

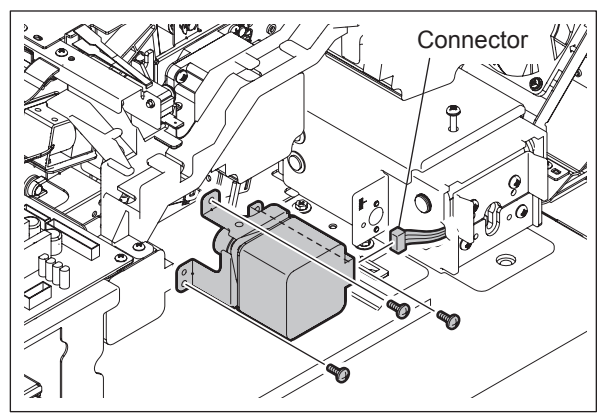

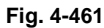

(4) Remove 2 screws and take off the bracket from the original reverse motor.

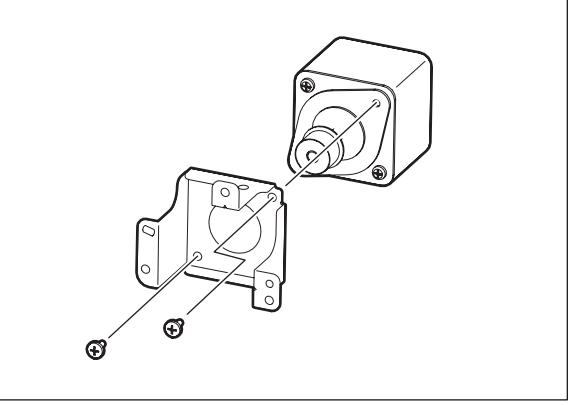

Fig. 4-462

## 4.13.31 Original exit motor (MR4)

- (1) Take off the RADF rear cover. (P.4-136 "4.13.3 RADF rear cover")
- (2) Disconnect 1 connector [1].
- (3) Remove 1 spring [2].
- (4) Loosen 2 screws [3].

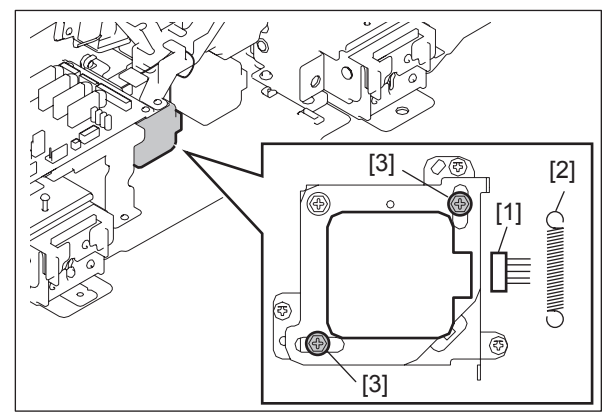

Fig. 4-463

(5) Remove 3 screws and take off the original exit motor with the bracket.

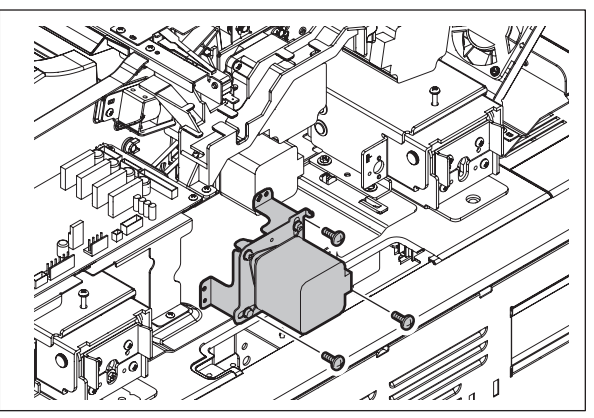

Fig. 4-464

(6) Remove 2 screws and take off the bracket from the original exit motor.

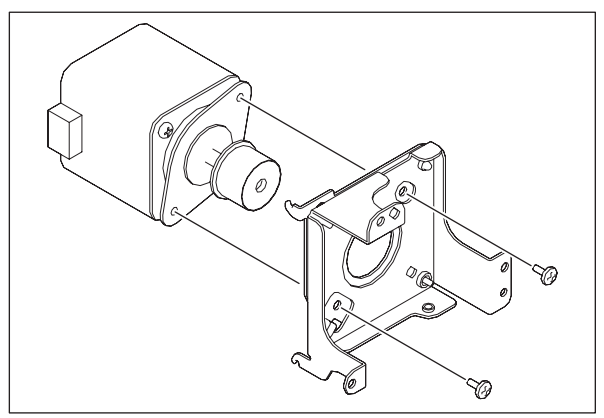

Fig. 4-465

### Notes:

When replacing the original exit motor or disassembling the bracket, adjust the belt tension following the procedure below.

- 1. Turn the plate in the direction of the arrow and fix it with 2 screws temporarily.
- 2. Install the bracket with the motor in the RADF.
- 3. Install spring [2].
- Loosen 2 screws [1], check that the belt is made tense with the spring and then tighten them.

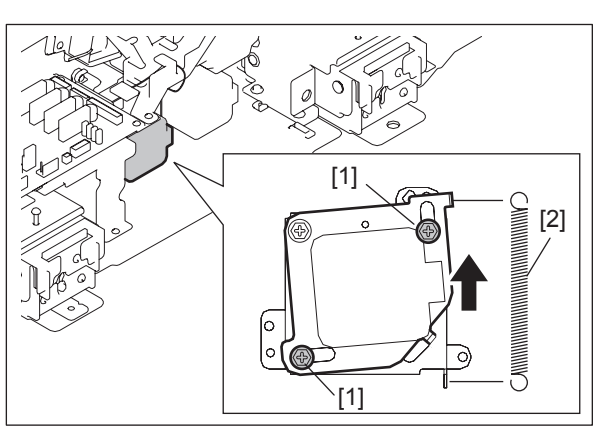

Fig. 4-466

## 4.13.32 RADF cooling fan (FR1)

- (1) Take off the RADF rear cover. (P.4-136 "4.13.3 RADF rear cover")
- (2) Disconnect 1 connector.
- (3) Remove 2 screws and take off the RADF cooling fan with the bracket.

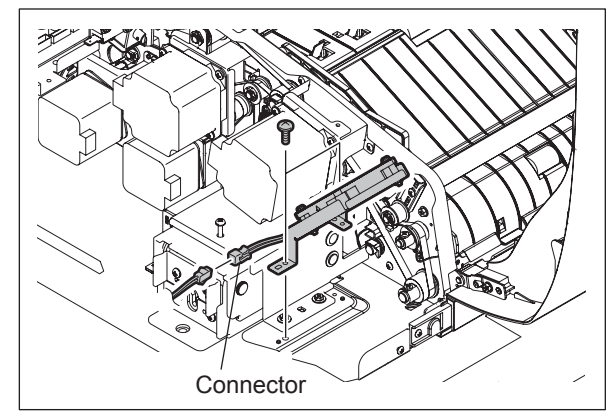

Fig. 4-467

(4) Remove 2 screws and take off the bracket from the RADF cooling fan.

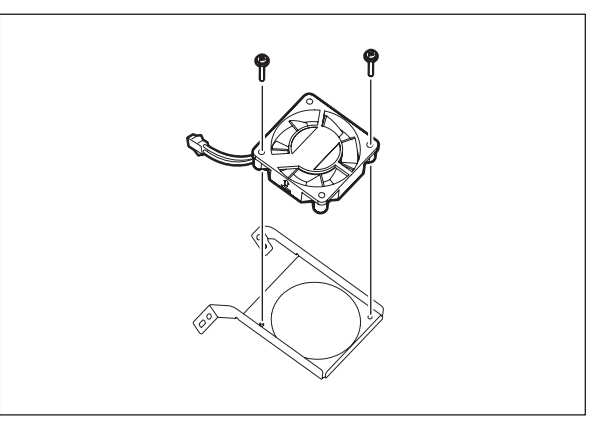

Fig. 4-468

4

# 4.13.33 Original pickup solenoid (SOLR1)

- (1) Take off the RADF rear cover. (P.4-136 "4.13.3 RADF rear cover")
- (2) Disconnect 1 connector.
- (3) Remove 2 screws and take off the original pickup solenoid.

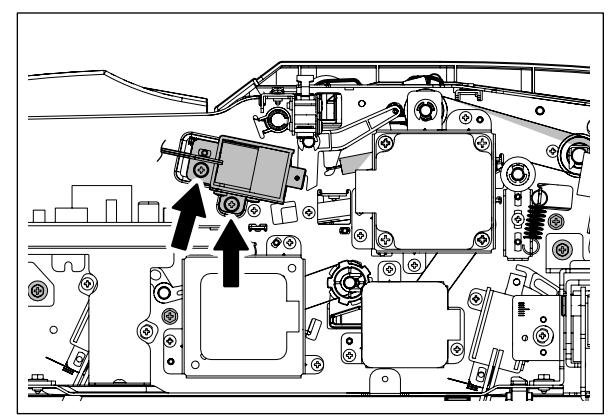

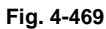

(4) Remove 2 screws and take off the bracket from the original pickup solenoid.

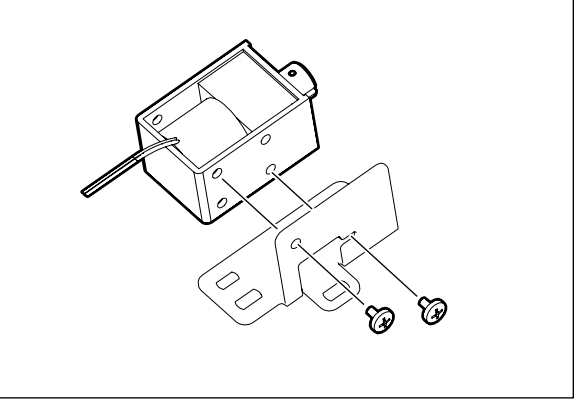

Fig. 4-470

#### Note:

When installing the solenoid, check if it is aligned with the position indicated in the figure. (The scale is longer in the center.).

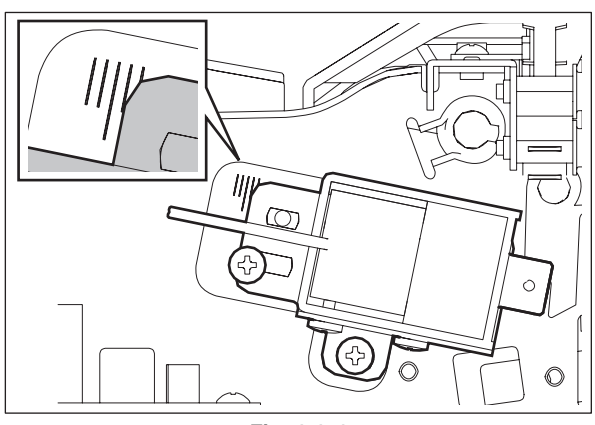

Fig. 4-471

# 4.13.34 Original reverse solenoid (SOLR2)

- (1) Take off the RADF rear cover. (P.4-136 "4.13.3 RADF rear cover")
- (2) Disconnect 1 connector.
- (3) Remove 2 screws and take off the original reverse solenoid with the bracket.

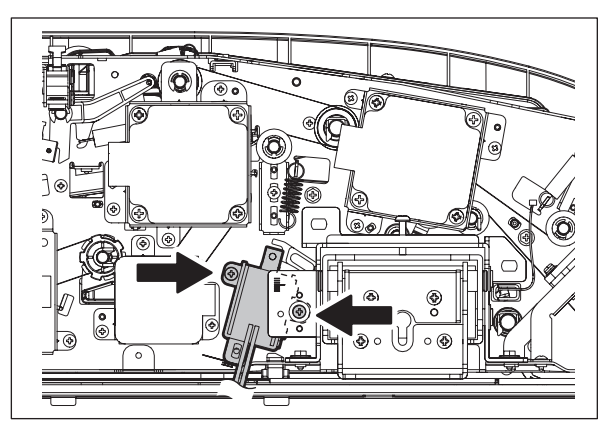

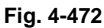

(4) Remove 2 screws and take off the bracket from the original reverse solenoid.

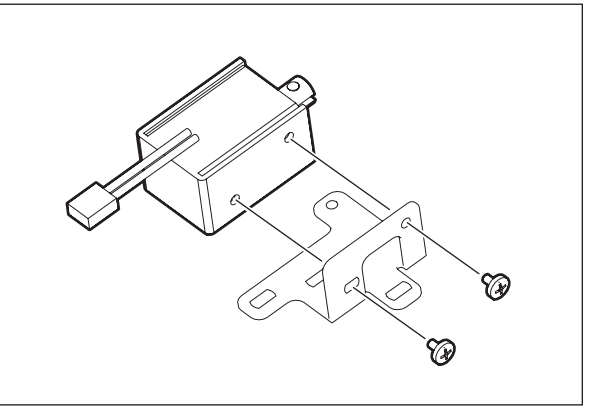

Fig. 4-473

#### Note:

Before taking off the solenoid, read the scale. When reinstalling, align it with the corresponding position on the scale.

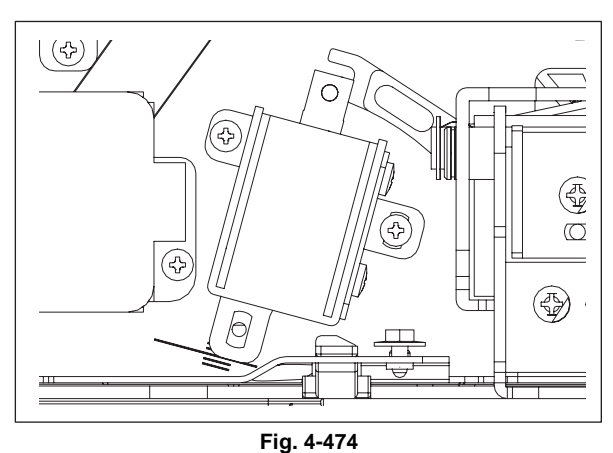

# 4.13.35 Original exit solenoid (SOLR3)

- (1) Take off the RADF board bracket. (P.4-136 "4.13.3 RADF rear cover")
- (2) Disconnect 1 connector.
- (3) Remove 2 screws and take off the original exit solenoid with the bracket.

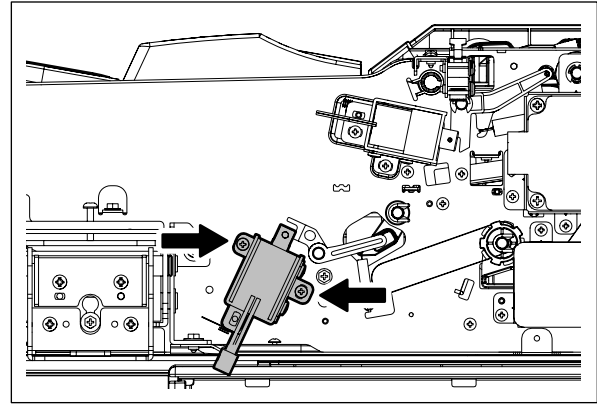

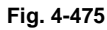

(4) Remove 2 screws and take off the bracket from the original exit solenoid.

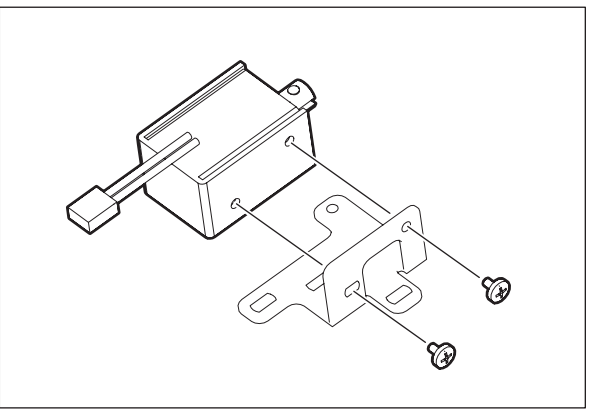

Fig. 4-476

#### Note:

Before taking off the solenoid, read the scale. When reinstalling, align it with the corresponding position on the scale.

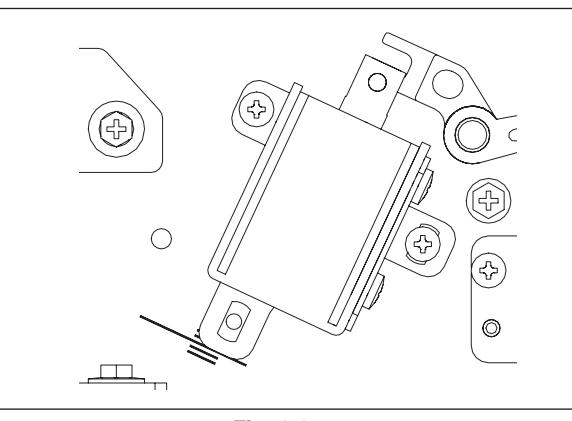

Fig. 4-477

# 4.13.36 Original jam access cover opening/closing switch (SWR1)

- (1) Take off the RADF board bracket. ( P.4-136 "4.13.3 RADF rear cover")
- (2) Take off the harness guide.
   (I P.4-160 "4.13.27 Original feed motor bracket")
- (3) Disconnect 3 connectors.

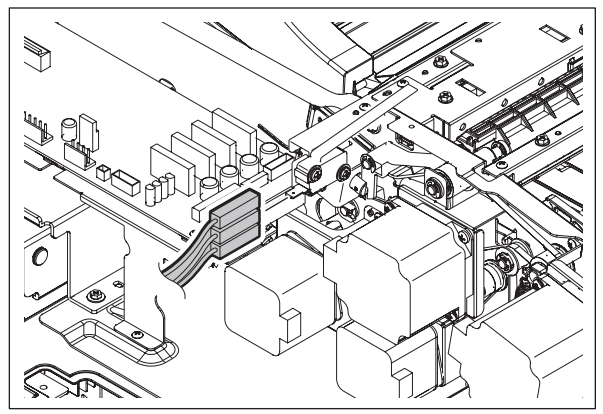

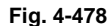

(4) Remove 1 screw and take off the original jam access cover opening/closing switch.

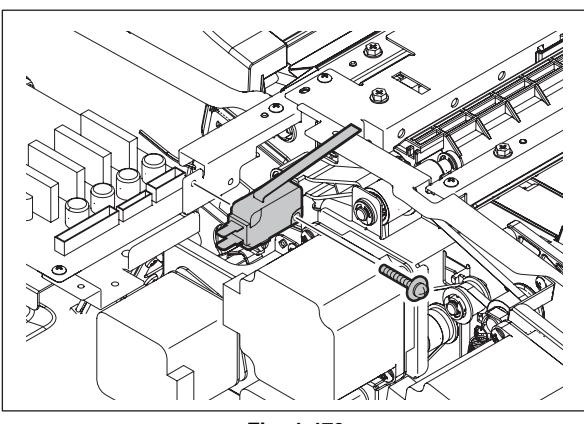

Fig. 4-479

### 4.13.37 RADF opening/closing switch (SWR2)

- Take off the RADF board bracket.
   (III) P.4-181 "4.13.56 RADF board bracket")
- (2) Disconnect 3 connectors.

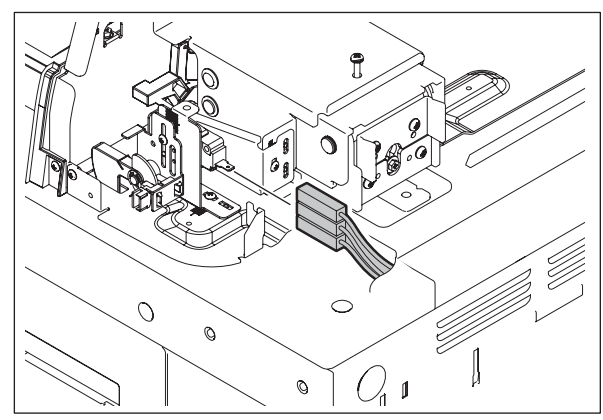

Fig. 4-480

Δ

(3) Remove 1 screw and take off the switch bracket.

### Note:

Before taking off the switch, read the scale. When reinstalling, align it with the corresponding position on the scale.

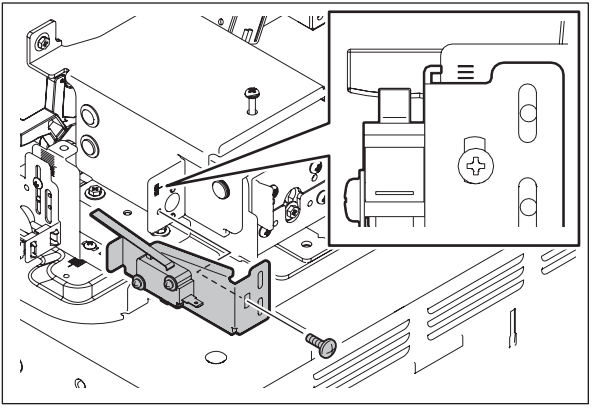

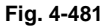

(4) Remove 1 screw and take off the RADF opening/closing switch.

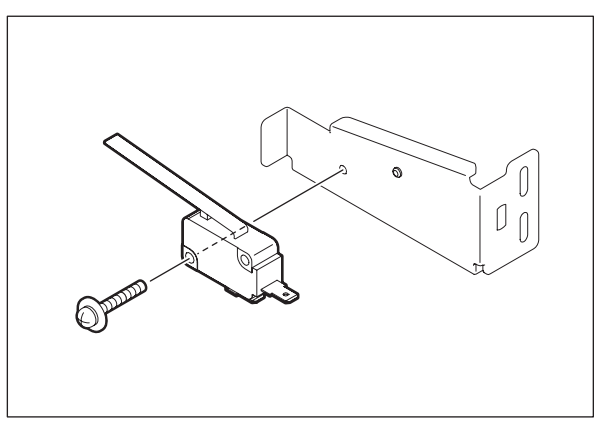

Fig. 4-482

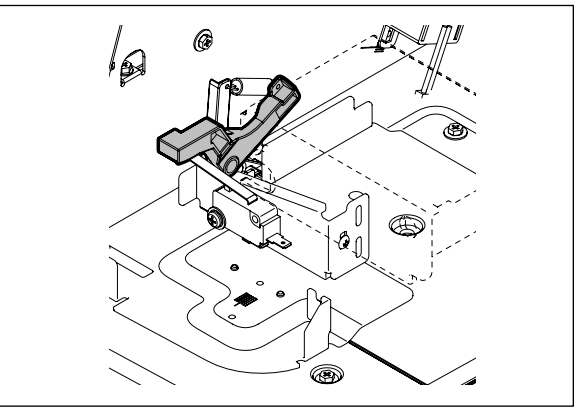

Fig. 4-483

### Note:

Be sure to install the switch so that the arm comes to the upper side of the switch.

## 4.13.38 RADF opening/closing sensor (SR15)

- (1) Take off the RADF rear cover. (P.4-181 "4.13.56 RADF board bracket")
- (2) Open the RADF and disconnect 1 connector.(3) Release 2 latches and take off the RADF
- opening/closing sensor.

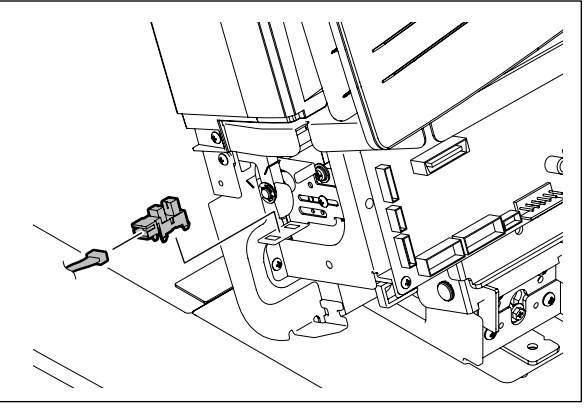

Fig. 4-484

## 4.13.39 Original empty sensor (SR3)

- (1) Open the original jam access cover.
- (2) Remove 4 screws and take off the sensor bracket.

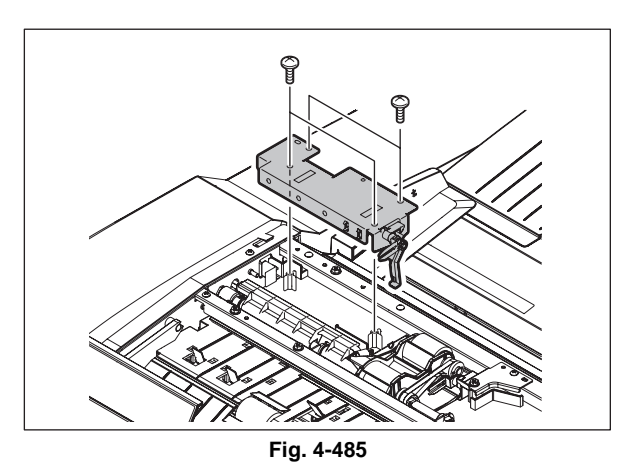

(3) Disconnect 1 connector. Release 2 latches and take off the original empty sensor.

© 2011 - 2015 TOSHIBA TEC CORPORATION All rights reserved

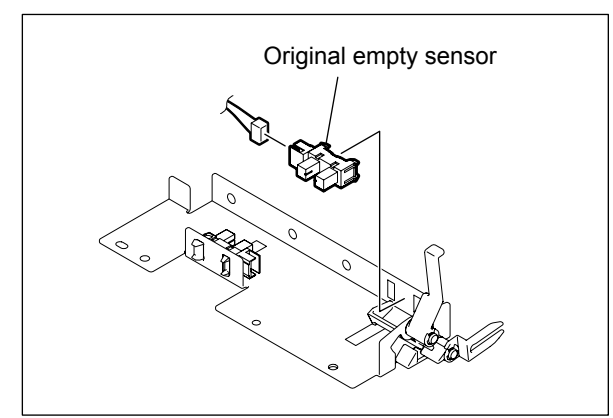

Fig. 4-486

4

# 4.13.40 Original jam access cover opening/closing sensor (SR13)

- (1) Open the original jam access cover.
- (2) Remove 4 screws and take off the sensor bracket.

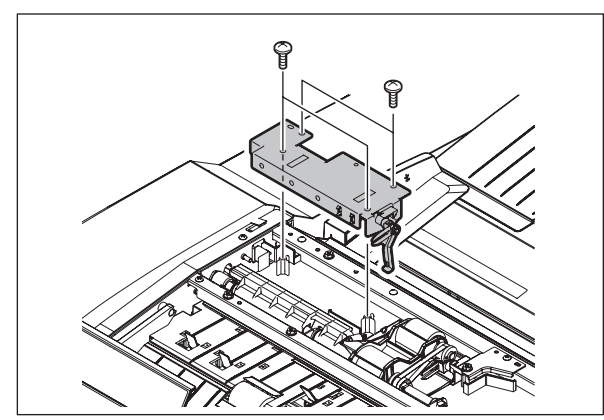

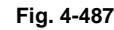

(3) Disconnect 1 connector. Release 2 latches and take off the original jam access cover opening/closing sensor.

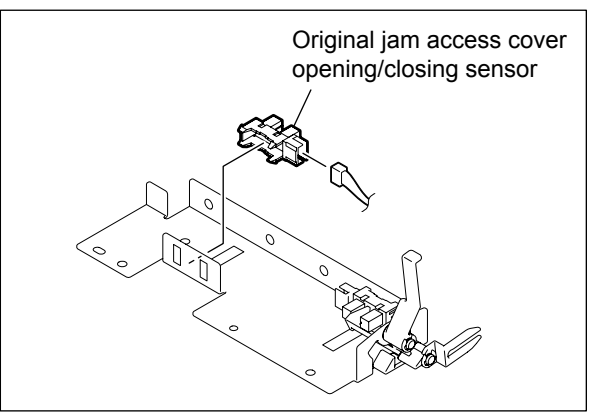

Fig. 4-488

## 4.13.41 Feeder lower guide unit

- (1) Take off the original tray.(III) P.4-138 "4.13.6 Original tray")
- (2) Take off the guide.

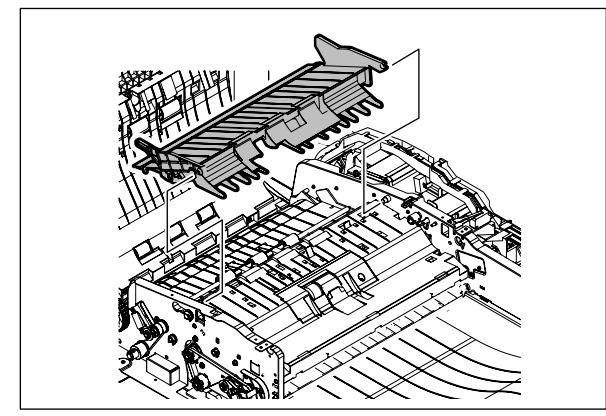

Fig. 4-489

(3) Remove 4 screws and take off the feeder lower guide unit.

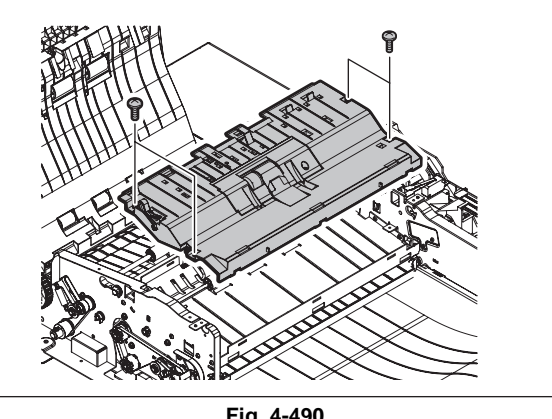

Fig. 4-490

### 4.13.42 Original width detection sensor-3 (SR8)

- (1) Take off the feeder lower guide unit. (P.4-172 "4.13.41 Feeder lower guide unit")
- (2) Disconnect 1 connector. Lift the actuator, release 2 latches and take off the original width detection sensor-3.

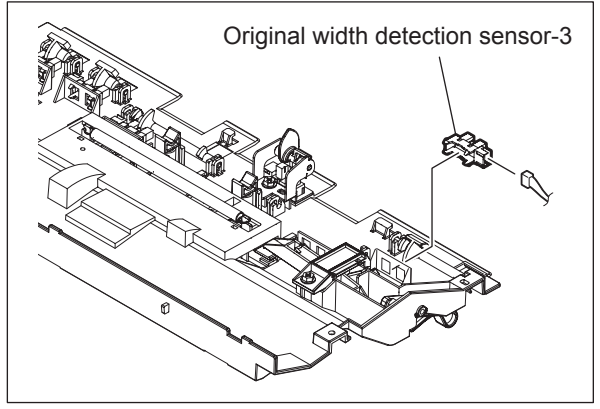

Fig. 4-491

### 4.13.43 Original width detection sensor-2 (SR7)

- (1) Take off the feeder lower guide unit. (P.4-172 "4.13.41 Feeder lower guide unit")
- (2) Disconnect 1 connector. Lift the actuator, release 2 latches and take off the original width detection sensor-2.

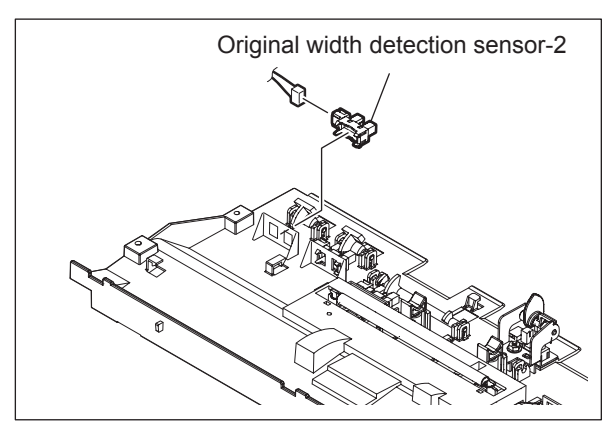

Fig. 4-492

4 - 173

## 4.13.44 Original width detection sensor-1 (SR6)

- (1) Take off the feeder lower guide unit.
   (III) P.4-172 "4.13.41 Feeder lower guide unit")
- (2) Disconnect 1 connector. Lift the actuator, release 2 latches and take off the original width detection sensor-1.

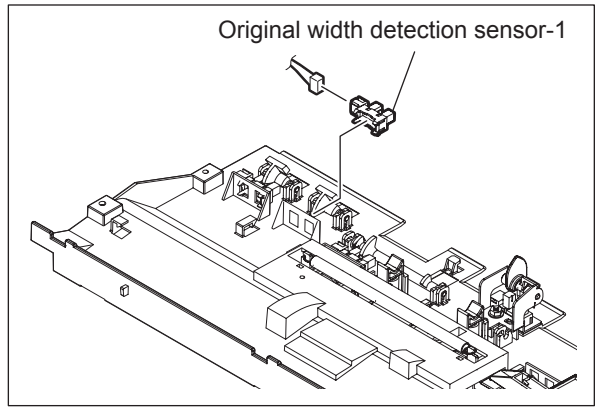

Fig. 4-493

## 4.13.45 Original registration sensor (SR5)

- (1) Take off the feeder lower guide unit.
   (III) P.4-172 "4.13.41 Feeder lower guide unit")
- (2) Disconnect 1 connector. Release 2 latches and take off the original registration sensor.

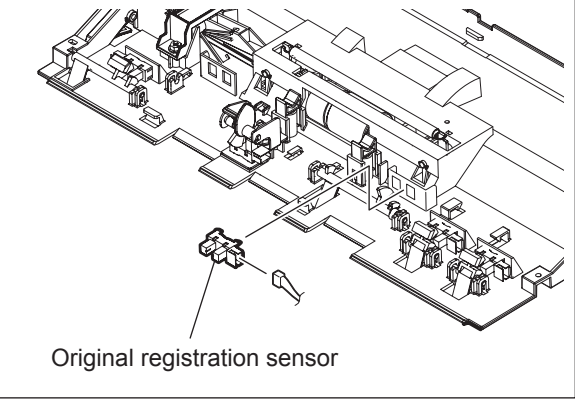

Fig. 4-494

## 4.13.46 Original exit sensor (SR12)

- (1) Take off the assembly of the exit guide and the exit/reverse guide.
   (III) P.4-142 "4.13.11 Exit guide / Exit/reverse guide / Reading end guide")
- (2) Remove 2 screws and take off the 2 leaf springs.

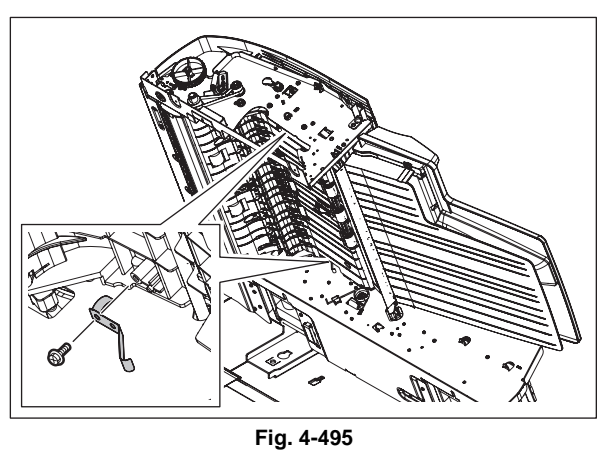

(3) Remove 3 screws and take off the upper reverse guide.

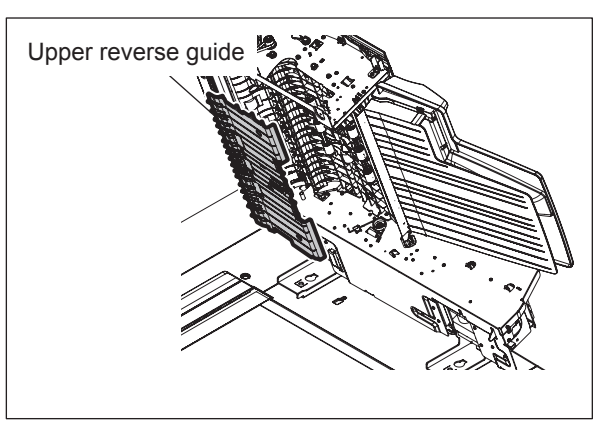

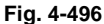

(4) Disconnect 1 connector. Release 2 latches and take off the original exit sensor.

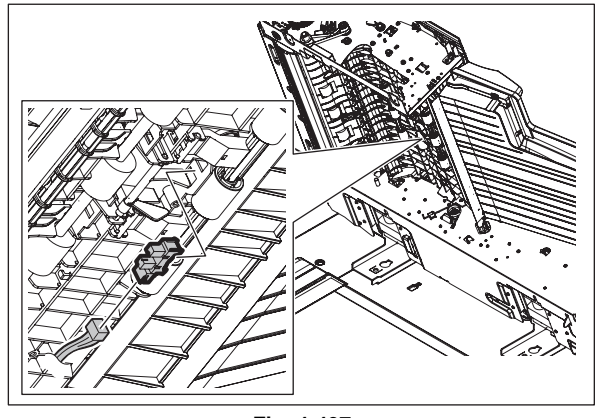

Fig. 4-497

## 4.13.47 Original tray sensor (SR1)

- (1) Take off the original reverse tray.
   (
   P.4-139 "4.13.7 Original reverse tray")
- (2) Remove 2 screws and release 8 latches to take off the original side guide unit.

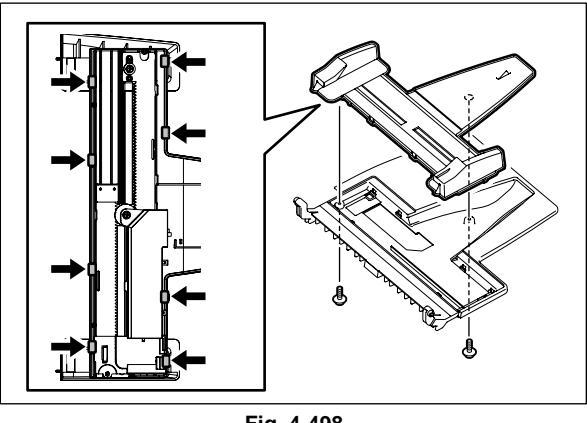

Fig. 4-498

4

(3) Remove 2 screws and take off the sensor bracket.

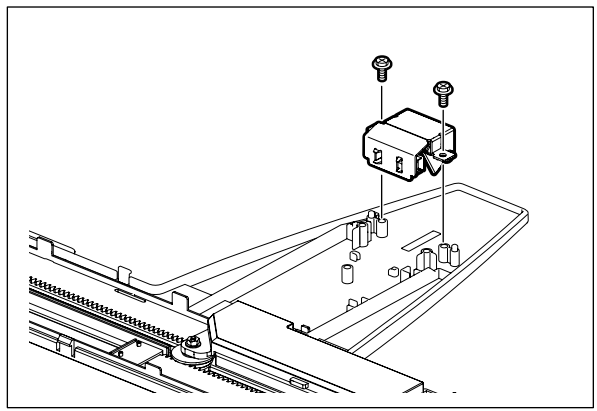

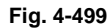

(4) Disconnect 1 connector. Release 2 latches and take off the original tray sensor.

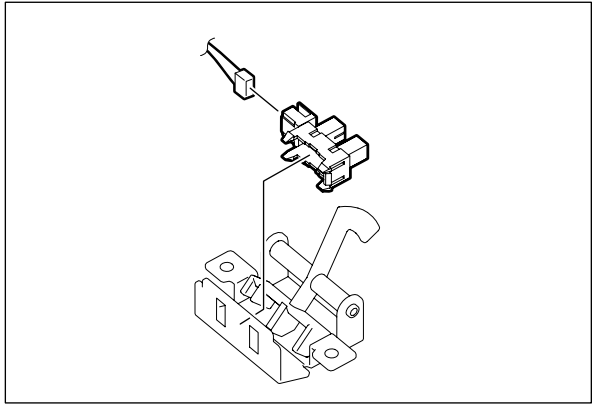

Fig. 4-500

### 4.13.48 Original tray width sensor (SR2)

- (1) Take off the original reverse tray.
   (
   P.4-139 "4.13.7 Original reverse tray")
- (2) Remove 2 screws and release 8 latches to take off the original side guide unit.

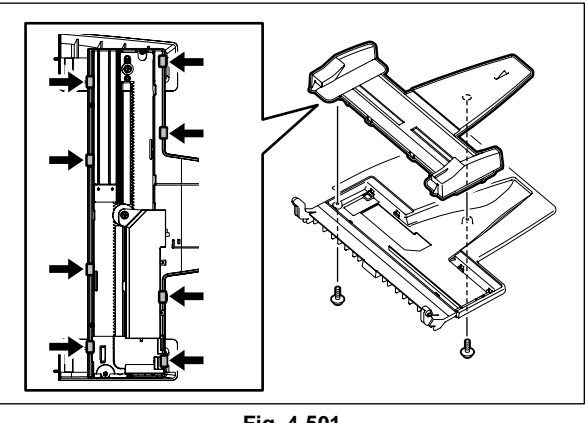

Fig. 4-501

(3) Remove 1 screw and take off the sensor cover.

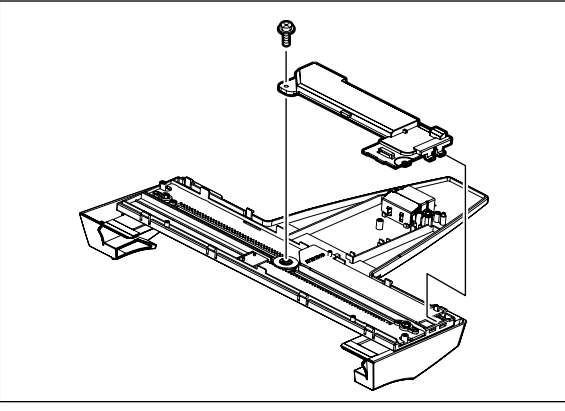

Fig. 4-502

(4) Disconnect 1 connector and take off the original tray width sensor.

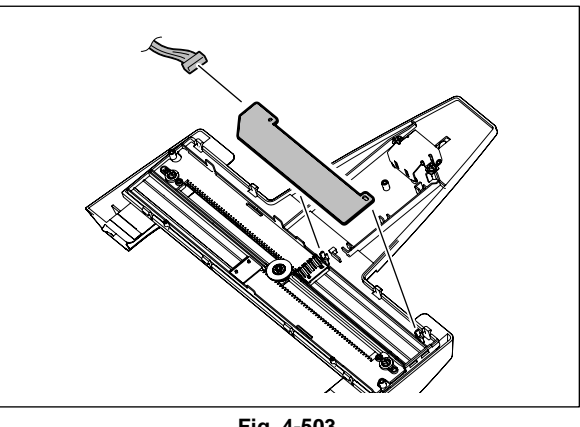

Fig. 4-503

### 4.13.49 Original exit/reverse sensor (SR11)

- (1) Take off the platen sheet unit. (P.4-139 "4.13.8 Platen sheet unit")
- (2) Remove 1 screw and take off the locking lever on the front side. Remove 1 screw and take off the locking lever on the rear side. Remove 1 spring and take off the locking bracket.

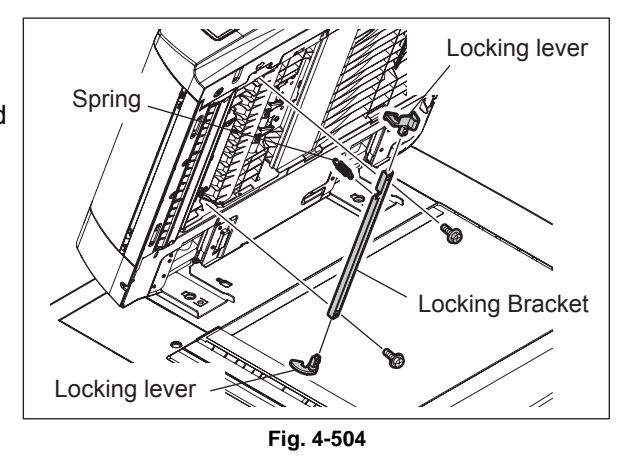

(3) Remove 2 screws. Disconnect 1 connector and take off the sensor bracket.

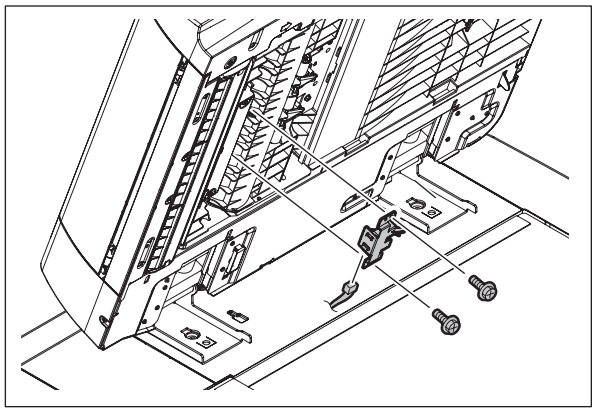

Fig. 4-505

(4) Release 2 latches and take off the original exit/reverse sensor.

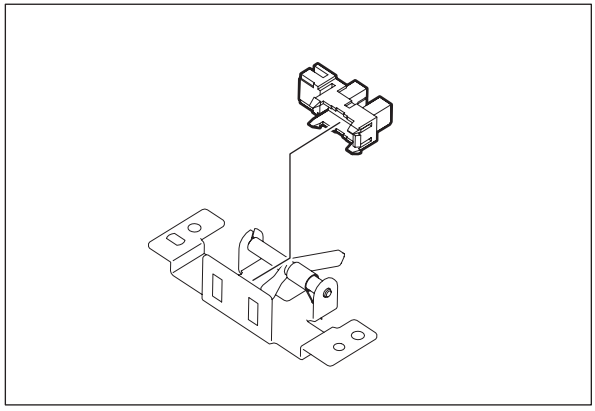

Fig. 4-506

## 4.13.50 Original reverse unit opening/closing sensor (SR14)

- (1) Take off the reading end guide.
   (I P.4-142 "4.13.11 Exit guide / Exit/reverse guide / Reading end guide")
- (2) Disconnect 1 connector. Release 2 latches and take off the original reverse unit opening/ closing sensor.

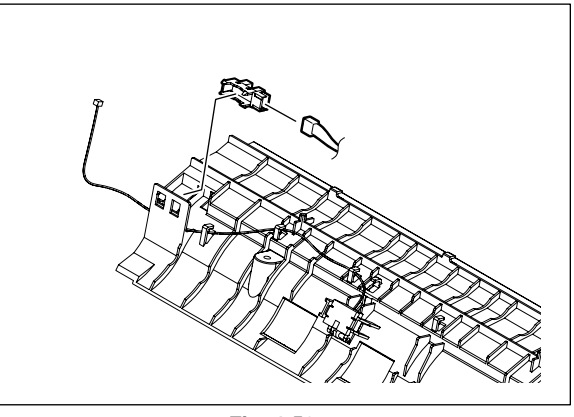

Fig. 4-507

## 4.13.51 Original reading end sensor (SR4)

- (1) Take off the reading end guide.
   (I P.4-142 "4.13.11 Exit guide / Exit/reverse guide / Reading end guide")
- (2) Disconnect 1 connector. Release 2 latches and take off the original reading end sensor.

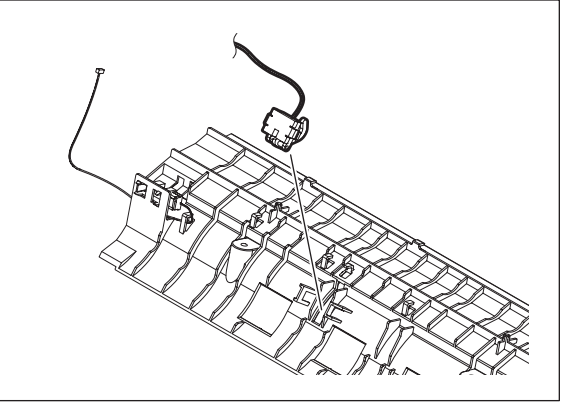

Fig. 4-508

## 4.13.52 Original intermediate transport sensor (SR9)

- (1) Take off the reading start guide unit.
   (III) P.4-141 "4.13.10 Reading start guide unit")
- (2) Release 2 latches and take off the original intermediate transport sensor.

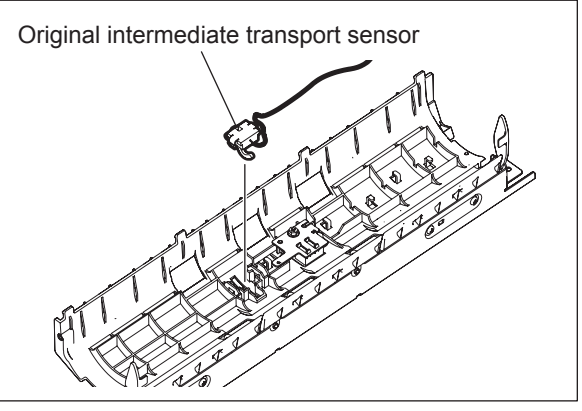

Fig. 4-509

## 4.13.53 Original reading start sensor (SR10)

- (1) Take off the reading start guide unit.
   (III) P.4-141 "4.13.10 Reading start guide unit")
- (2) Disconnect 1 connector. Remove 1 screw and take off the sensor bracket.

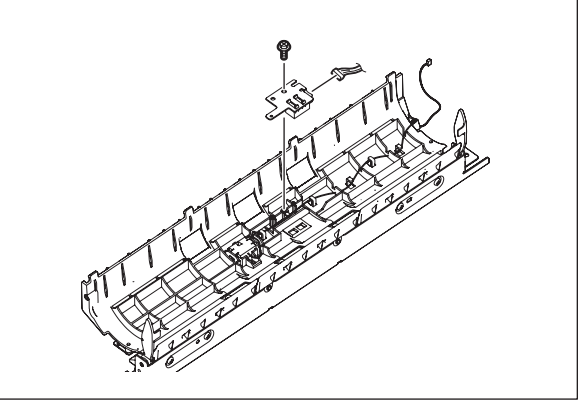

Fig. 4-510

(3) Release 2 latches and take off the original reading start sensor.

### Note:

When replacing the original reading start sensor, be sure to perform the original reading start sensor adjustment. (P.6-80 "6.15.8 Original reading start sensor adjustment")

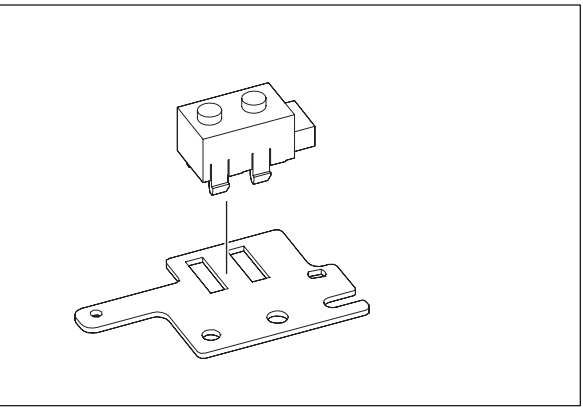

Fig. 4-511

# 4.13.54 Original reading start sensor (prism)

- (1) Take off the reading start guide unit.
   (III) P.4-141 "4.13.10 Reading start guide unit")
- (2) Remove 4 screws and take off the stay.

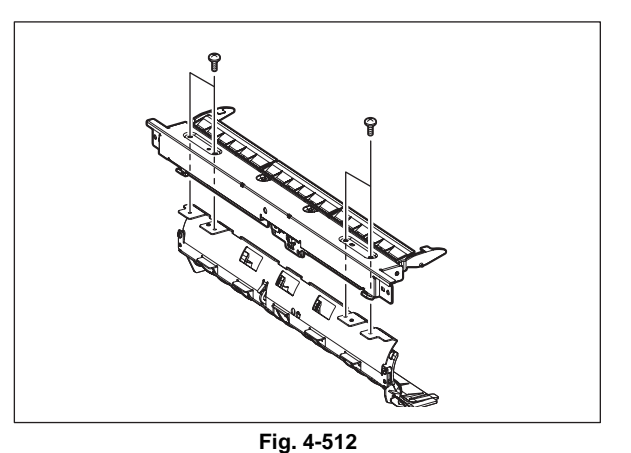

(3) Remove 2 screws and take off the original reading start sensor prism unit.

### Note:

When replacing the original reading start sensor, be sure to perform the original reading start sensor adjustment. (P.6-80 "6.15.8 Original reading start sensor adjustment")

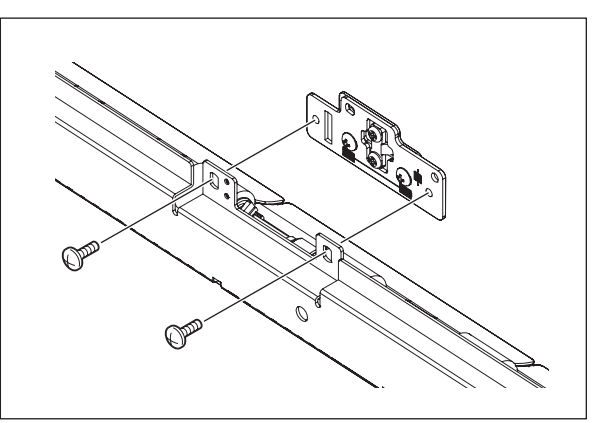

Fig. 4-513

## 4.13.55 RADF board (RADF)

- (1) Take off the RADF rear cover. (P.4-136 "4.13.3 RADF rear cover")
- (2) Remove 1 screw and take off the bracket[1].

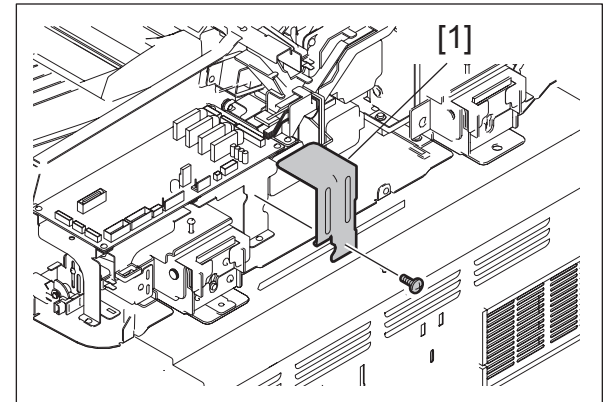

Fig. 4-514

- (3) Take off the RADF rear cover. ( P.4-136 "4.13.3 RADF rear cover")
- (4) Disconnect 11 connectors. Remove 4 screws and take off the RADF board.

Note:

When replacing the RADF board, be sure to perform the original reading start sensor adjustment. (III) P.6-80 "6.15.8 Original reading start

sensor adjustment")

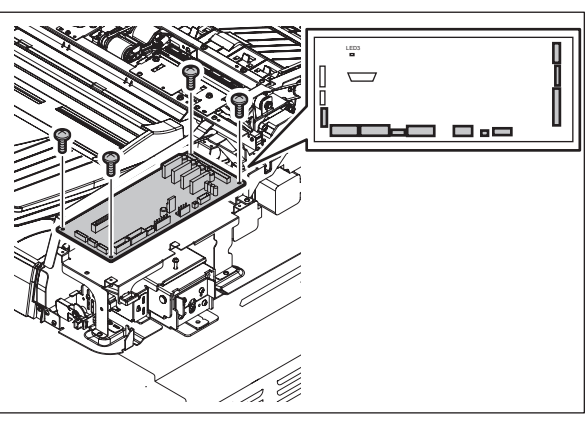

Fig. 4-515

### 4.13.56 RADF board bracket

- (1) Take off the RADF rear cover. (P.4-136 "4.13.3 RADF rear cover")
- (2) Disconnect 11 connectors.

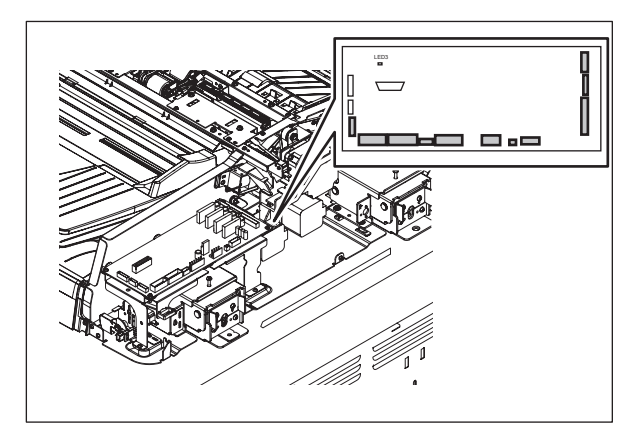

Fig. 4-516

Δ

(3) Disconnect 1 connector. Take off the harness clamp. Remove 4 screws and take off the RADF board bracket.

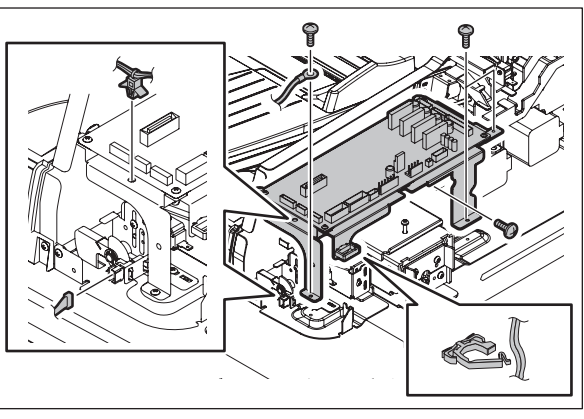

Fig. 4-517

### 4.13.57 Harness guide

- (1) Take off the RADF rear cover. (P.4-136 "4.13.3 RADF rear cover")
- (2) Remove the harnesses from the harness guide.
- (3) Remove 3 screws and take off the harness guide.

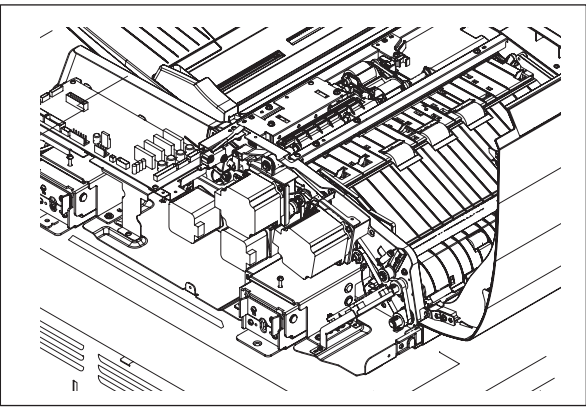

Fig. 4-518

# 4.14 Removal and Installation of Options

### 4.14.1 Finisher

- (1) Press the [ON/OFF] button on the control panel to shut down the equipment.
- (2) Turn the power OFF using the main power switch of the equipment.
- (3) Unplug the power cable.
- (4) Take off the connector cover and unplug the interface cable.

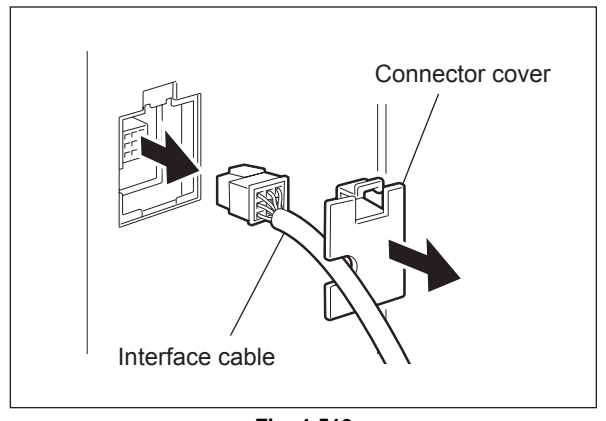

Fig. 4-519

(5) Remove 1 screw and take off the finisher from the slide rail.

### Note:

When moving the finisher unit by itself, be careful that it does not topple over.

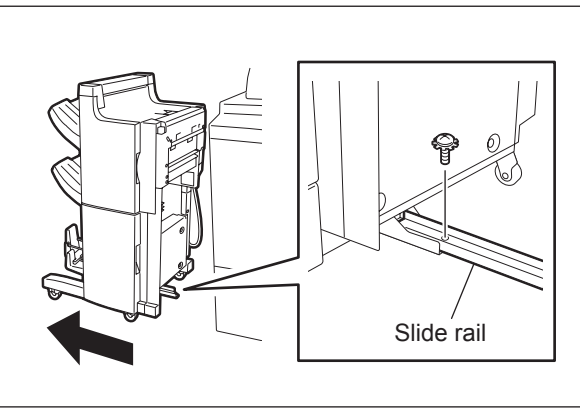

Fig. 4-520

### 4.14.2 Large Capacity Feeder (LCF)

- (1) Press the [ON/OFF] button on the control panel to shut down the equipment.
- (2) Turn the power OFF using the main power switch of the equipment.
- (3) Unplug the power cable.
- (4) Press the button to separate the Large Capacity Feeder (LCF) from the equipment.

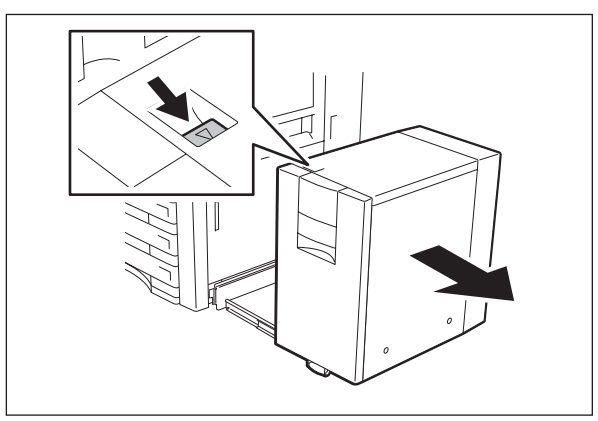

Fig. 4-521

4

(5) Remove 1 screw and take off the connector cover.

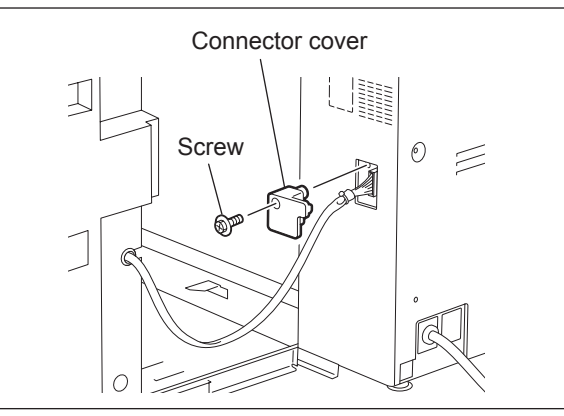

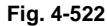

(6) Disconnect the interface cable of the Large Capacity Feeder (LCF).

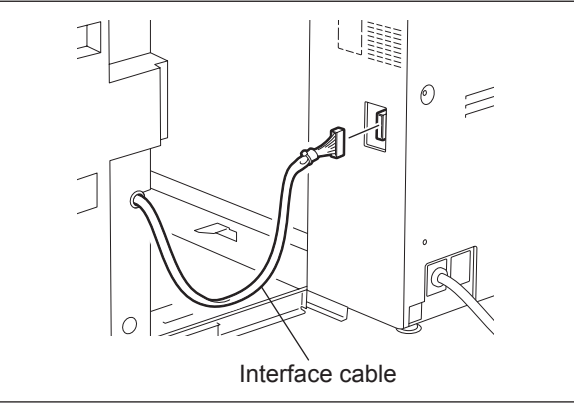

Fig. 4-523

(7) Remove 2 fixing screws on the rear side.

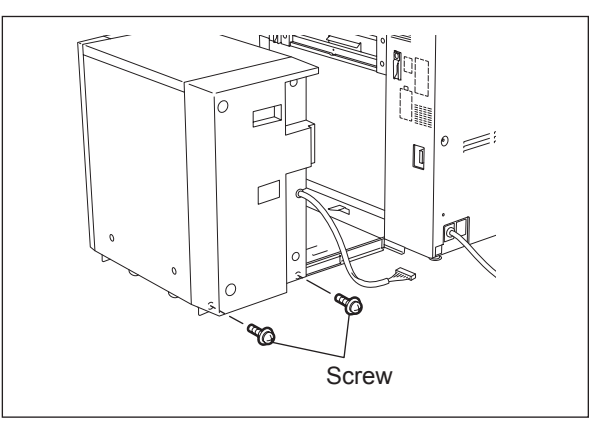

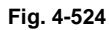

(8) Remove 2 fixing screws on the front side.

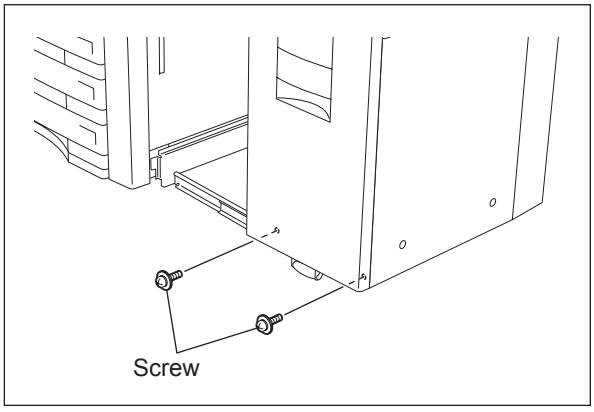

Fig. 4-525

© 2011 - 2015 TOSHIBA TEC CORPORATION All rights reserved

(9) Lift the Large Capacity Feeder (LCF) and take it off from the slide rail.

#### Note:

Be careful when lifting the Large Capacity Feeder (LCF) because it is heavy.

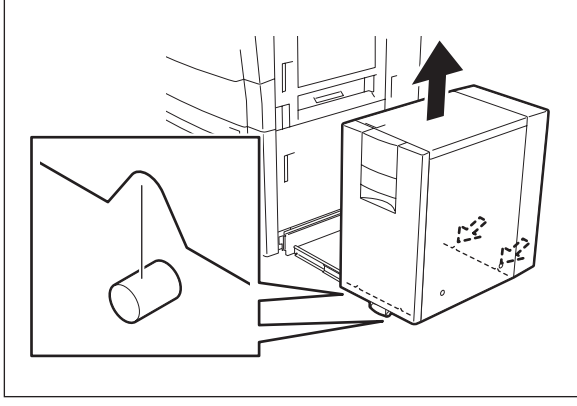

Fig. 4-526

# 5. SELF-DIAGNOSTIC MODE

## 5.1 General description

### [A] Starting each mode

To enter the desired mode, turn the power ON while pressing two digital keys designated to each mode (e.g. [0] and [5]) simultaneously. Hold the two keys until the [COPY] [e-FILING] [SCAN] [PRINT] [FAX] buttons are lit.

On the authentication screen displayed after starting up each mode, enter the service password, and then press [OK]. The password is not set by default.

Refer to "15. SELF-DIAGNOSIS CODE (03/04/05/08 CODE)" for the codes in Test mode (03), Test print mode (04), Adjustment mode (05), and Setting mode (08).

### [B] Exiting from each mode

Shut down the equipment. When the power should be turned OFF, be sure to shut down the equipment by pressing the [ON/OFF] button for a few seconds.

| Mode                        | For start               | Contents                                                                                                    | For exit          | Display                 |
|-----------------------------|-------------------------|----------------------------------------------------------------------------------------------------|-------------------|-------------------------|
| Control panel<br>check mode | [0]+[1]+<br>[POWER]     | All LEDs on the control panel are lit, and all the LCD pixels blink.                                                                  | [POWER]<br>OFF/ON | -                       |
| Test mode                   | [0]+[3]+<br>[POWER]     | Checks the status of input/output signals.                                                                                            | [POWER]<br>OFF/ON | 100% C<br>TEST MODE     |
| Test print<br>mode          | [0]+[4]+<br>[POWER]     | Outputs the test patterns.                                                                                                    | [POWER]<br>OFF/ON | 100% P A4<br>TEST PRINT |
| Adjustment mode             | [0]+[5]+<br>[POWER]     | Adjusts various items.                                                                                                    | [POWER]<br>OFF/ON | 100% A A4<br>TEST MODE  |
| Setting mode                | [0]+[8]+<br>[POWER]     | Sets various items.                                                                                                    | [POWER]<br>OFF/ON | 100% D<br>TEST MODE     |
| Assist mode                 | [3]+[C]+<br>[POWER]     | Clears error flags or SRAM, or safely deletes<br>data in the HDD or SRAM to support the<br>replacement of the SYS board, SRAM or HDD. | [POWER]<br>OFF/ON | -                       |
| HDD Assist<br>mode          | [4]+[C]+<br>[POWER]     | Assists the ADI-HDD by checking the type of the mounted HDD, reverting the HDD to a factory default or removing keys.                 | [POWER]<br>OFF/ON | -                       |
| File system recovery mode   | [5]+[C]+<br>[POWER]     | Checks, recovers or initializes the file system (HDD).                                                                                | [POWER]<br>OFF/ON | -                       |
| SRAM clear mode             | [6]+[C]+<br>[POWER]     | Recovers the equipment from particular errors such as F800 or F900.                                                                   | [POWER]<br>OFF/ON | -                       |
| List print mode             | [9]+[START]<br>+[POWER] | Prints out the data lists of the codes 05 and 08,<br>PM support mode and pixel counter.                                               | [POWER]<br>OFF/ON | 100% L A4<br>LIST PRINT |
| PM support mode             | [6]+[START]<br>+[POWER] | Clears each counter.                                                                                                    | [POWER]<br>OFF/ON | 100% K<br>TEST MODE     |
| Firmware<br>update mode     | [4]+[9]+<br>[POWER]     | Performs firmware update with USB media.                                                                                              | [POWER]<br>OFF/ON | -                       |
|                             | [8]+[9]+<br>[POWER]     | Performs firmware update with download jig.                                                                                           | [POWER]<br>OFF/ON | -                       |
| Password<br>reset mode      | [4]+[8]+[9]+<br>[POWER] | Resets the administrator password and service password.                                                                               | [POWER]<br>OFF/ON | -                       |

#### Notes:

- Do not enter any of the modes shown below since they are provided only for production. If you do so, the equipment may not be restarted.
  - [2]+[C]+[Power]
  - [7]+[C]+[Power]
  - [8]+[C]+[Power]
  - [9]+[C]+[Power]
- When the optional FAX unit is installed, Faxes received automatically during the selfdiagnosis mode may not be printed out. Be sure to disconnect the modular code from the line connectors (LINE1, LINE2) of the equipment before starting the self-diagnosis mode. Also, be sure to finish the self-diagnosis mode by turning the power OFF and back ON before connecting the modular code.

### [D] State transition diagram of self-diagnosis modes

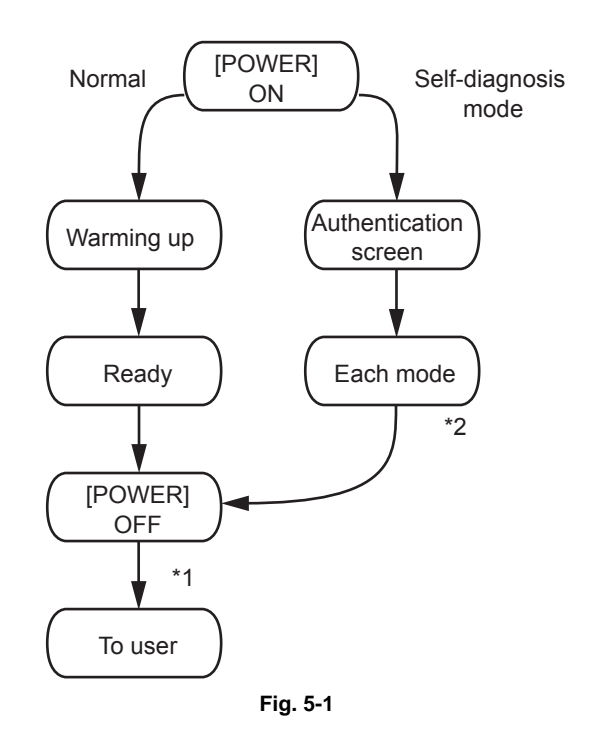

\*1 <u>If you have used a self-diagnostic mode, turn the power OFF before the customer starts using the equipment</u>

\*2 Mode shown in the table "[C] List of modes"

#### [E] About each mode

 Control panel check mode (01): <Operation procedure>

$$[0][1] \xrightarrow{\text{LED lit/}} [START] \xrightarrow{\text{Button check}} [POWER] OFF/ON$$

$$[START] \xrightarrow{\text{CALL}} (Button check) \xrightarrow{\text{CALL}} (Exit)$$

Notes:

- 1. A mode can be canceled by [POWER] OFF/ON when the LED is lit and the LCD is blinking.
- 2. Button Check

| Buttons with LED      | (Press to turn OFF the LED.)                                |  |  |
|-----------------------|-------------------------------------------------------------|--|--|
| Buttons without LED   | (Press to display the message on the control panel.)        |  |  |
| Button on touch panel | (Press to display the initial screen displayed at power-ON. |  |  |
|                       | Press [execution] on the touch panel and then               |  |  |
|                       | the [C] button on the control panel.                        |  |  |
|                       | The screen then returns to the Button Check menu.)          |  |  |

- Test mode (03): Refer to P.5-7 "5.3 Input check (Test mode 03)" and P.5-8 "5.4 Output check (Test mode 03)".
- Test print mode (04): Refer to 💷 P.5-9 "5.5 Test print mode (test mode 04)".
- Adjustment mode (05): Refer to 📖 P.5-10 "5.6 Adjustment mode (05)".
- Setting mode (08): Refer to 💷 P.5-13 "5.8 Setting mode (08)".
- Assist mode (3C): Refer to 📖 P.5-15 "5.9 Assist Mode (3C)".
- HDD Assist mode (4C): Refer to 🕮 P.5-19 "5.10 HDD Assist Mode (4C)".
- File system recovery mode (5C): Refer to 📖 P.5-23 "5.11 File System Recovery Mode (5C)".
- SRAM clear mode (6C): Refer to Decision P.5-28 "5.12 SRAM Clear Mode (6C)".
- List print mode (9S): Refer to Departure P.5-31 "5.13 List Print Mode(9S)".
- PM support mode (6S):
   <Operation procedure>

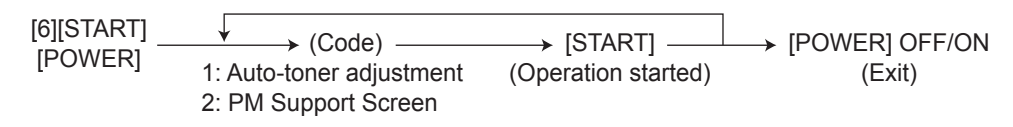

• Firmware update mode (49 or 89): Refer to "11. FIRMWARE UPDATING".

# 5.2 Service UI

### 5.2.1 Overview

The following self-diagnostic modes can be used with Service UI on the touch panel of the control panel.

- 04 TEST PRINT MODE
- 05 ADJUSTMENT MODE
- 08 SETTING MODE
- 6S PM SUPPORT MODE
- 9S LIST PRINT MODE
- FAX LIST PRINT MODE

Note:

Not all codes of the self-diagnostic mode can be used with Service UI. Refer to "15. SELF-DIAGNOSIS CODE (03/04/05/08 CODE)" for the codes available with Service UI.

### 5.2.2 Login procedure

### [A] In the normal mode

- (1) Turn the power ON.
- (2) Press the [USER FUNCTIONS] button.
- (3) With the [USER FUNCTIONS] menu displayed, enter the Service Mode password provided during product training.

| ISER FUNCTIO                        | NS                               | ?                                          |
|-------------------------------------|----------------------------------|--------------------------------------------|
| GENERAL<br>COPY<br>DRAWER<br>DRAWER | FAX<br>SCAN<br>CHECK<br>E-MAIL   | LIST 1<br>1<br>1<br>Blue tooth<br>PRINTING |
| CHANGE USER PASSWORD                | CLOSE                            |                                            |
| USER                                | ADMIN                            |                                            |
| NETWORK INITIALIZING                | 2011/11/12 JOB STATUS JOB STATUS |                                            |

Fig. 5-2

- (4) Enter the user name and password on the SERVICE TECHNICIAN PASSWORD screen, then press [OK]. They are set by default as follows:
  - \* User Name: Service / Password: None

| SERVICE TECHNICIAN | DNS<br>PASSWORD   |        | 2         |
|--------------------|-------------------|--------|-----------|
|                    |                   |        |           |
|                    | USER NAME Service |        |           |
|                    | PASSWORD          |        |           |
|                    |                   |        |           |
|                    |                   | CANCEL | ОК        |
| Paper Empty.       |                   | 04:45  | JORSTATUS |

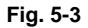

\* The SERVICE MODE screen is displayed.

#### [B] In the security mode

If the security mode (the value of 08-8911 is "3") is set, log into Service UI following the steps below.

- (1) Turn the power ON.
- (2) Enter the user name and password on the USER AUTHENTICATION screen. The password needs to be changed to log in for the first time.

Note:

In case the password is forgotten, ask the administrator to reset the service password. In case both the service password and administrator password are forgotten, the passwords can be reset in the password reset mode. Note that the user data are deleted at that time.

- (3) Press the [USER FUNCTIONS] button.
- (4) Enter the password for Service UI on the USER FUNCTIONS screen. The SERVICE MODE screen is displayed.

# 5.2.3 [SERVICE MODE] Screen

After selecting the mode and pressing the [NEXT] button, the screen is switched to the selected mode.

• When the 05/08 mode is selected

The codes are displayed in one of the levels from the first to fifth. You can proceed to the next level by selecting the item and pressing the [NEXT] button until the code appears up to the fifth level. Then if you select the code and press the [NEXT] button, the

If you press the [CLASSIC] button on the screen in the first level, the screen is switched to the adjustment mode or setting mode, so that you can enter the code number.

• When the modes other than 05/08 mode are selected The screen is switched to the selected mode.

screen is switched to the adjustment mode or setting mode.

## 5.2.4 Setting/Changing password

(1) Press the [SETTINGS] button on the SERVICE MODE screen to display the SETTINGS screen.

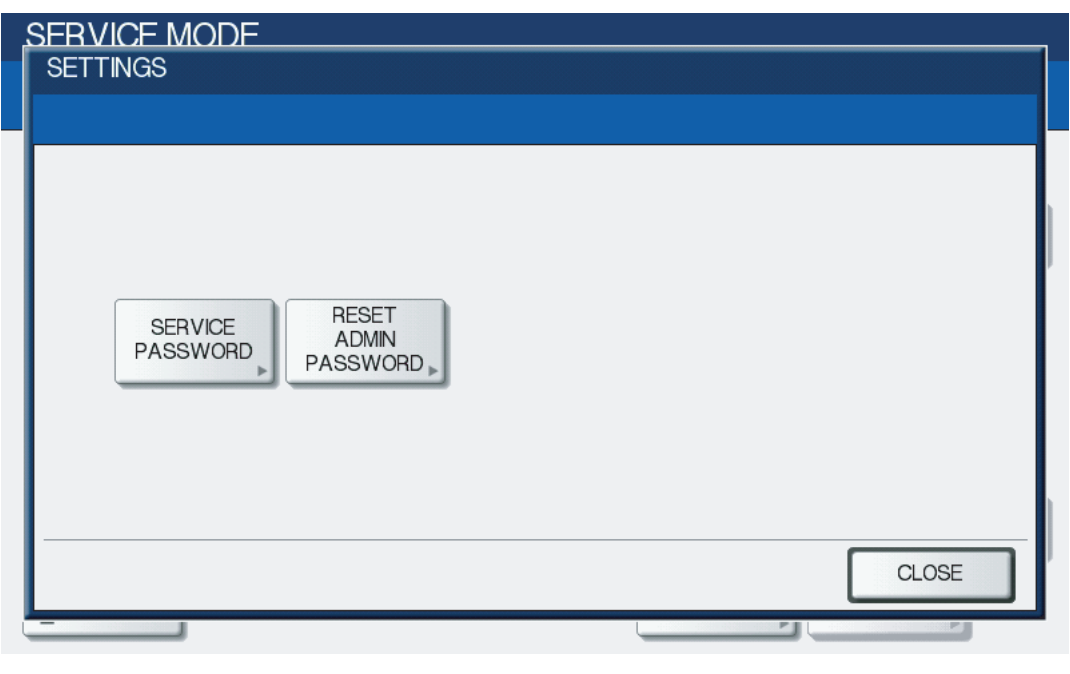

Fig. 5-4

(2) Press the [SERVICE PASSWORD] button to change the service password, or [RESET ADMIN PASSWORD] to reset the administrator password.

# 5.3 Input check (Test mode 03)

The status of each input signal can be checked by pressing the [FAX] button, [COPY] button and the digital keys in the test mode (03).

<Operation procedure>

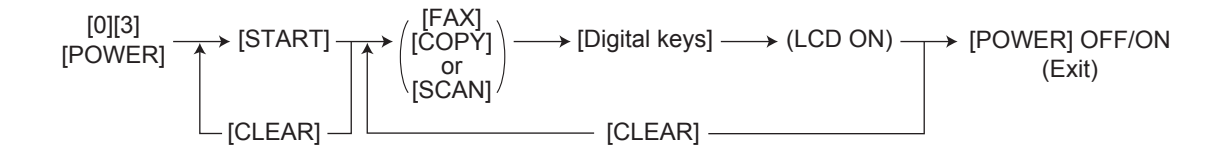

#### Note:

Initialization is performed before the equipment enters the test mode.

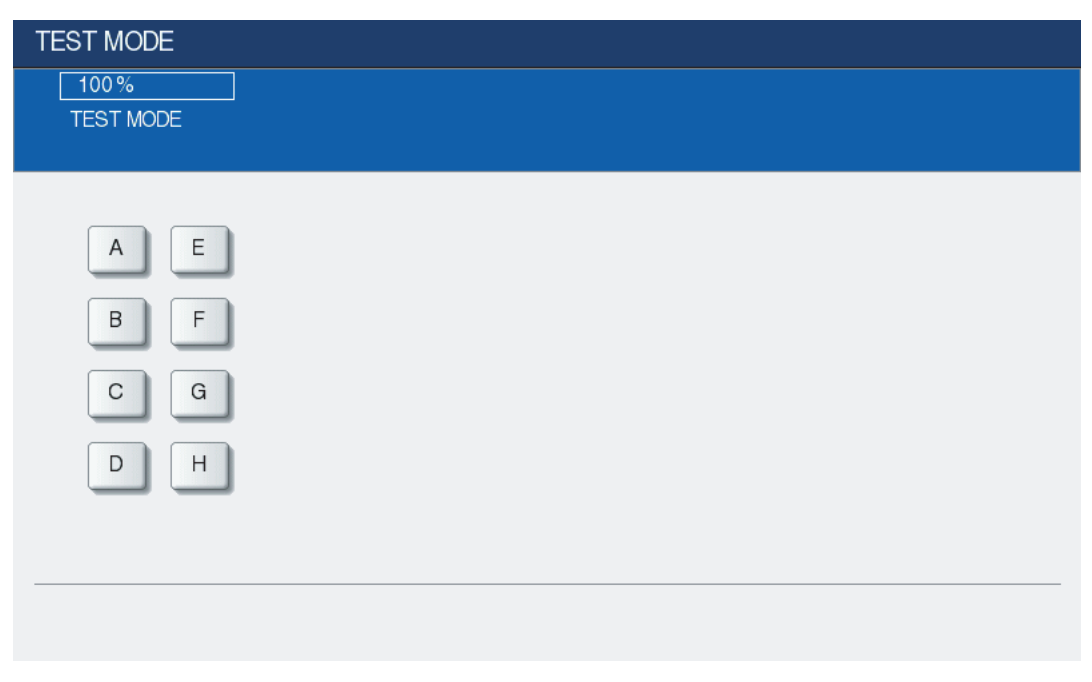

Fig. 5-5 Example of display during input check

Refer to "15. SELF-DIAGNOSIS CODE (03/04/05/08 CODE)" in this manual for the items to be checked and the condition of the equipment when the buttons [A] to [H] are highlighted.

# 5.4 Output check (Test mode 03)

Status of the output signals can be checked by keying in the following codes in the test mode 03.

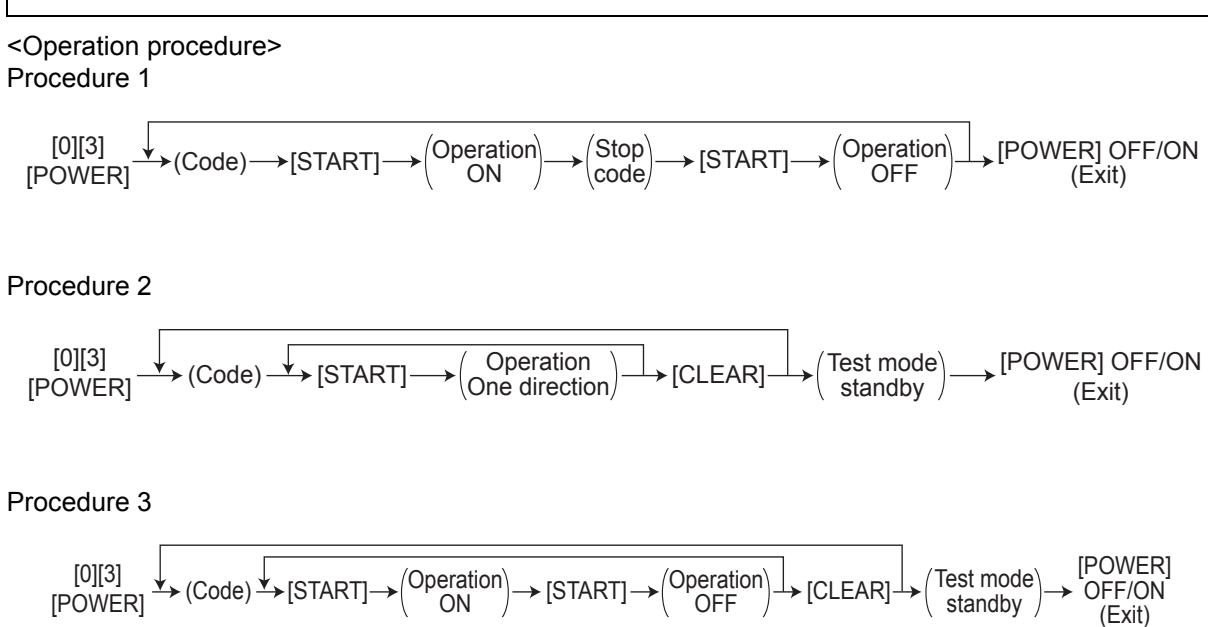

### Procedure 4

$$[0][3] \longrightarrow (Code) \longrightarrow [START] \longrightarrow [POWER] OFF$$

### Procedure 5

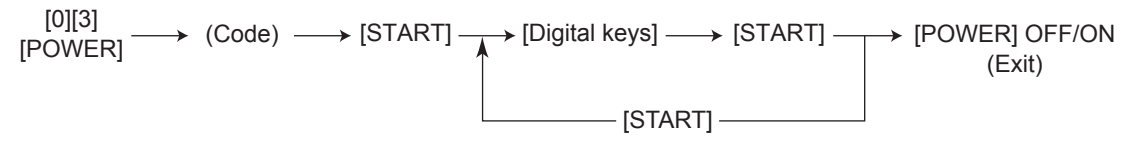

### Return to the standby screen for code input by pressing the [CLEAR] button.

Refer to "15. SELF-DIAGNOSIS CODE (03/04/05/08 CODE)" in this manual for the codes available in the test mode 03.

The embedded test pattern can be printed out by keying in the following codes in the test print mode (04).

<Operation procedure>

$$[0][4] \longrightarrow (Code) \longrightarrow [START] \longrightarrow Operation \longrightarrow [CLEAR] \longrightarrow [POWER] OFF/ON$$

$$(Continuous) (Exit)$$

$$(Exit)$$

Notes:

- When an error occurs, it is indicated on the panel, but the recovery operation is not performed. Turn OFF the power and then back ON to clear the error.
- During test printing, the [C] button is disabled when "Wait adding toner" is displayed.
- \* Refer to "15. SELF-DIAGNOSIS CODE (03/04/05/08 CODE)" in this manual for the codes available in the test print mode.

5

# 5.6 Adjustment mode (05)

Items in the adjustment mode list in the following pages can be corrected or changed in the adjustment mode (05). Turn ON the power with pressing the digital keys [0] and [5] simultaneously in order to enter this mode.

When the power should be turned OFF, be sure to shut down the equipment by pressing the [ON/ OFF] button for a few seconds.

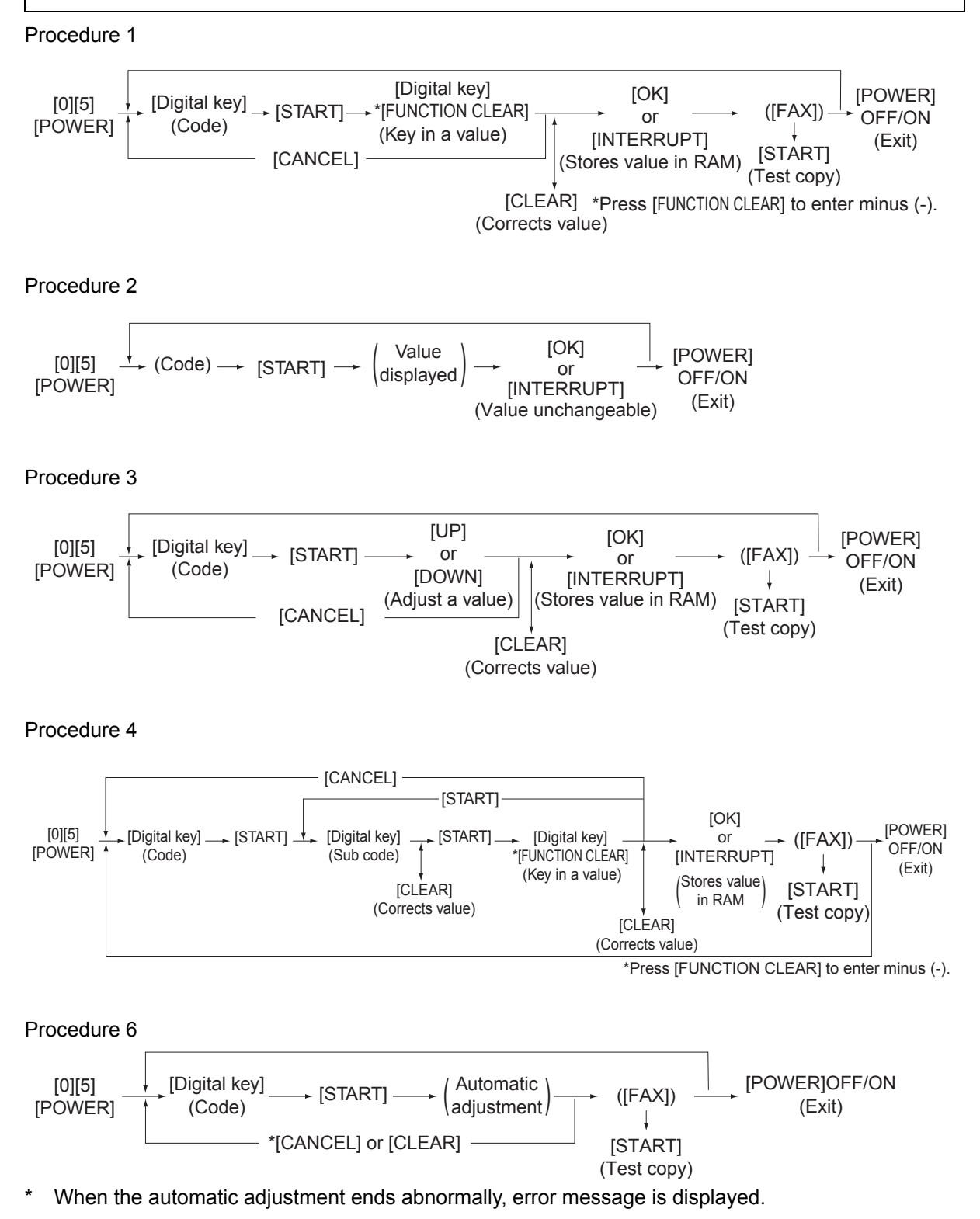

SELF-DIAGNOSTIC MODE
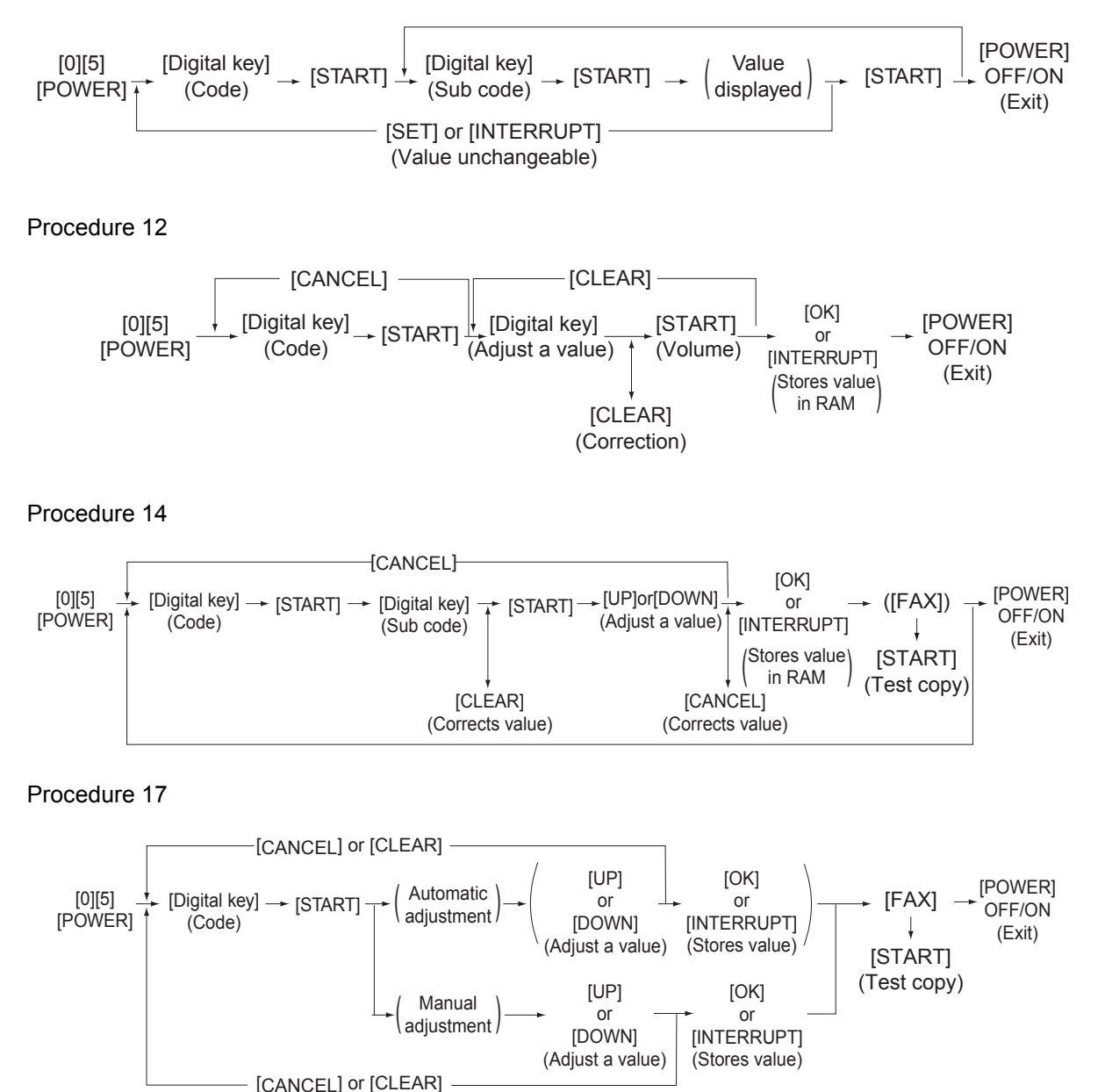

### Note:

The fuser roller temperature control at the adjustment mode is different from that at the normal state.

Therefore, the problem of fusing efficiency may be occurred in the test copy at the adjustment mode. In that case, turn ON the power normally, leave the equipment for approx. 3 minutes after it has become ready state and then start up the adjustment mode again.

# 5.7 Test print pattern in Adjustment Mode (05)

Operation: One test print is printed out when the [FAX] button is pressed after the code is keyed in at Standby Screen.

| Code | Types of test pattern                                         | Remarks                                                                              |
|------|---------------------------------------------------------------|--------------------------------------------------------------------------------------|
| 1    | Grid pattern (same as 04-142)                                 | Refer to 🛄 P.6-10 "6.3.3 Printer related adjustment"                                 |
| 3    | Grid pattern 04-142 (Duplex printing)                         | Thick paper not available<br>Refer to 🚇 P.6-10 "6.3.3 Printer related<br>adjustment" |
| 6    | Gamma check patch chart for copier (black) (same as 04-103)   | Refer to 🛄 P.6-6 "6.3.2 Paper alignment at the registration roller"                  |
| 10   | Gamma adjustment patch chart for copier (black) (Same 04-101) | Refer to Define P.6-6 "6.3.2 Paper alignment at the registration roller"             |
| 58   | Leading edge position adjustment 04-142 (Thick paper 2 mode)  | For Thick paper 2                                                                    |
| 59   | Leading edge position adjustment 04-142 (Thick paper 3 mode)  | For Thick paper 3                                                                    |
| 60   | Leading edge position adjustment 04-142 (OHP film mode)       | For OHP films                                                                        |
| 101  | Grid pattern – 1 (Black / Thick paper 1)                      | For Thick paper 1(same as 04-113, THICK1)                                            |

# 5.8 Setting mode (08)

The items in the setting code list can be set or changed in this setting mode (08). When the power should be turned OFF, be sure to shut down the equipment by pressing the [ON/OFF] button for a few seconds.

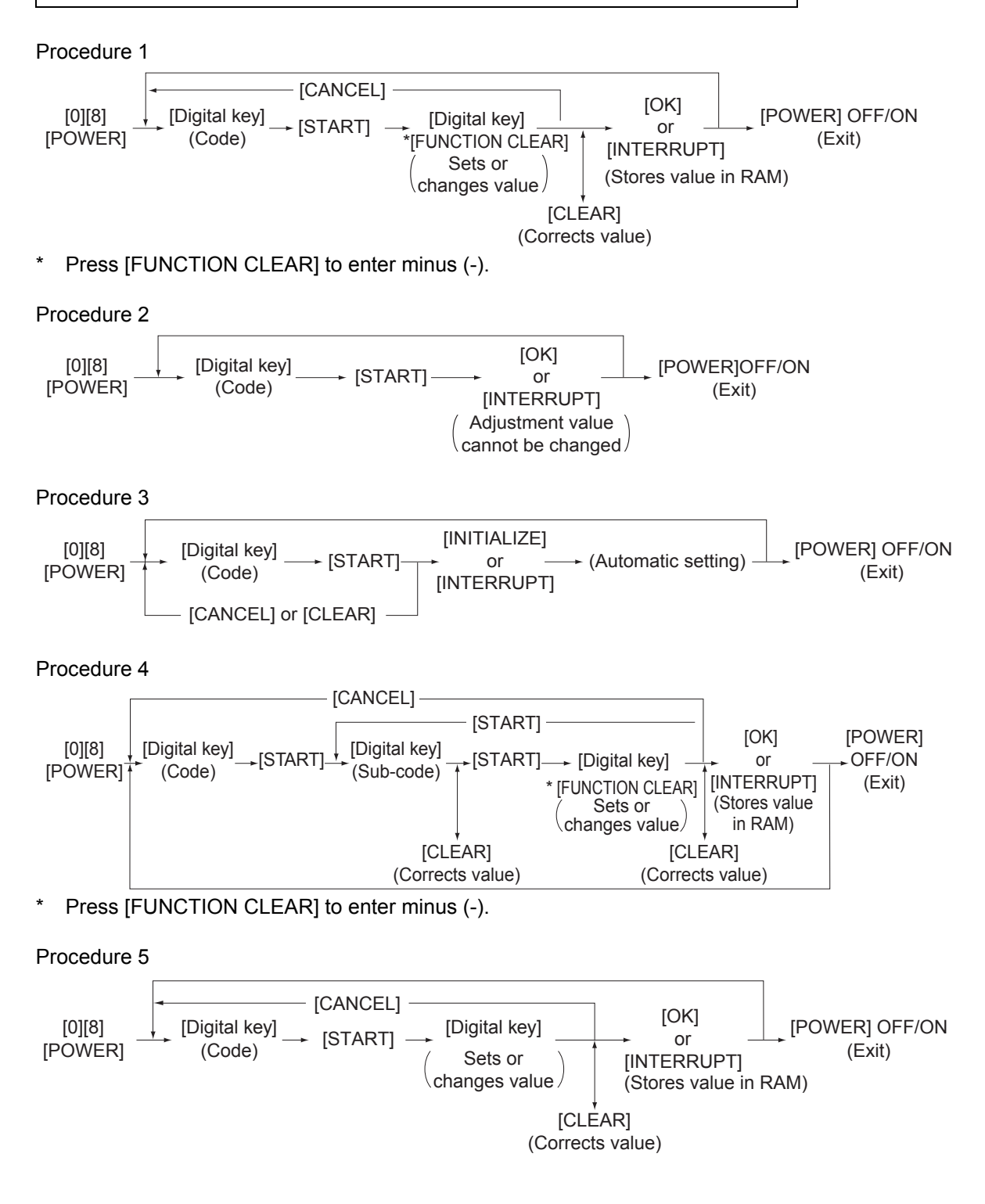

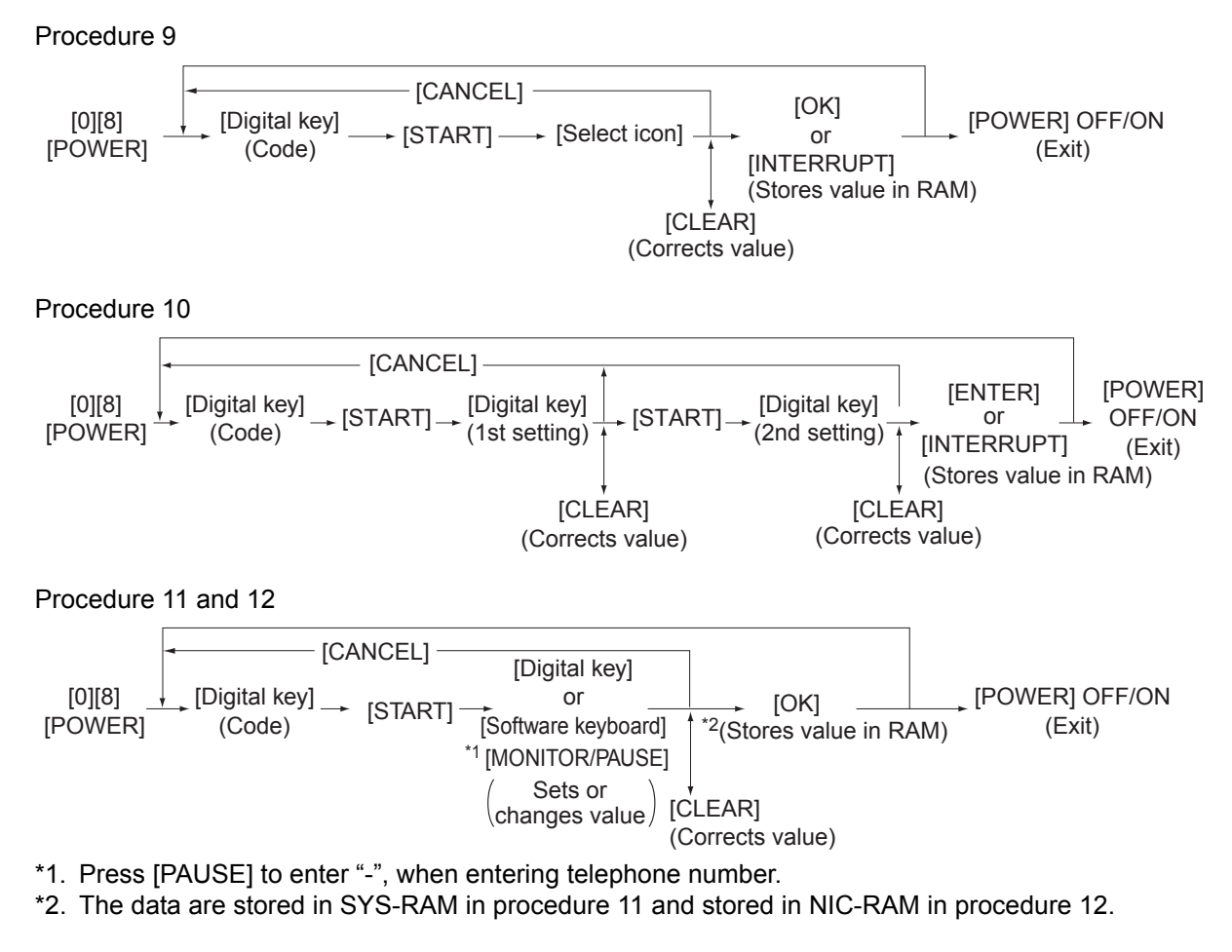

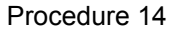

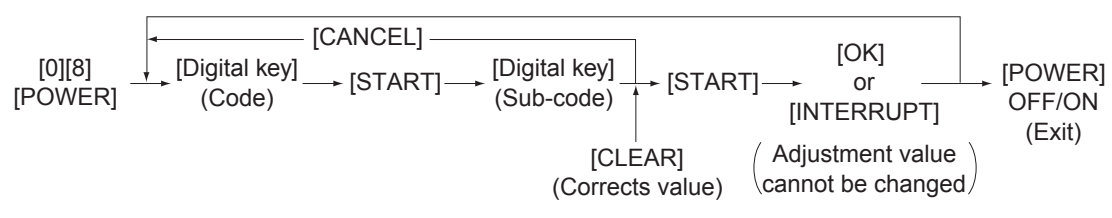

5

# 5.9 Assist Mode (3C)

# 5.9.1 Functions

This equipment has the Assist Mode to enable the following functions.

- Update error flag clearing (Clear Error Flag in Software Installation) Even if the firmware downloading has been completed normally, the Recovery Mode may accidentally start up when the power is turned ON again. In this case, clear the Update Error flags used in the download process with this function. (Normally, the flags are automatically cleared in the download process.) Also in the case the Recovery Mode accidentally starts up after the replacement of SRAM on the SYS board, the flags are cleared with this function.
- (2) Data storage partition formatting (Format Root Partition)
   When a defect occurs on the UI data, etc. which are stored in the HDD, the partition with the stored UI data, etc. is formatted with this function.
   Do not use this function since it is not normally necessary.
- (3) HDD partition creation (Format HDD)
   When the HDD is replaced or UI data, etc. are downloaded using the USB storage, it is necessary to format a partition in the HDD before downloading. In this case, the partition is created in the HDD with this function.
   HDD data must be installed after performing this function.

# Notes:

- When downloading with a download jig, it is not necessary to format a partition in advance.
- Perform the HDD partition formatting only when a new HDD and scrambler board are installed since all data in the current HDD are erased by this operation.
- When this operation has been done, do not perform SRAM data formatting (Clear SRAM) before the normal start-up.
- (4) SRAM data format (Clear SRAM) When SRAM is replaced with a new one, abnormal values may be written in the new SRAM. SRAM data must be formatted with this function for such case.

# Notes:

- This function is required only when a new SRAM is installed.
- Do not perform this function in cases other than the installation of a new SRAM because all data in the SRAM will be deleted with this function.
- When this operation has been done, do not perform HDD partition creation (Format HDD) before the normal start-up..

(5) Encryption key / license backup/restoring (Key Backup Restore) When the SRAM board or the SYS board is replaced or initialized, the encryption key and license are erased. Therefore, they need to be backed up or restored with this function.

Configurations and functions of the "5.Key Backup Restore" menu

1. Key SRAM to FROM Restore the encryption key from SRAM to FROM.

2. Key FROM to SRAM Back up the encryption key from FROM to SRAM.

3. License SRAM to FROM Restore the license from SRAM to FROM.

4. License FROM to SRAM Back up the license from FROM to SRAM.

5. ADIKev SRAM to FROM Restore the ADIKey from SRAM to FROM.

6. ADIKey FROM to SRAM Back up the ADIKey from FROM to SRAM.

### (6) HDD securely erasing (Erase HDD Securely)

This function is used before discarding the HDD. It overwrites all the used areas on the HDD with the selected data, and makes it unusable. After selecting this function, specify the level below to be overwritten.

#### 1: LOW

This is the standard overwriting method.

2: MEDIUM

This overwriting method is more secure than LOW. The erasing time is between LOW and HIGH.

3: HIGH

This is the most secure overwriting method. It takes the longest time to erase data.

4: SIMPLE

This is the simple overwriting method. It takes the shortest time to erase data.

Key in the level number to display ">" next to it. (At this time, if "0" is entered, the screen returns to the initial one of the Assist Mode.) Press the [START] button to display the reconfirmation screen, and then press the [START] button again to start overwriting.

#### Note:

When this operation has been done, do not perform SRAM data formatting (Clear SRAM) before the normal start-up.

(7) SRAM securely erasing (Erase SRAM Securely) This function is used before discarding the SRAM board. It overwrites all the used areas on the SRAM board with the selected data, and makes it unusable.

Immediately after selecting this function, the processing starts and is completed.

 (8) SRAM service tech password formatting (Clear Service Tech Password) This function is needed after the HDD is replaced. When the HDD is replaced, the service tech password stored in the new one is set as a blank. Therefore, its password is copied to the SRAM board so that both passwords become the same with this function.

# 5.9.2 Operating Procedure

(1) Turn ON the power while [3] button and [C] button are pressed simultaneously.
The following screen is displayed.

Firmware Assist Mode Select number(1-8) and press START key 1. Clear Error Flag in Software Installation 2. Format Root Partition 3. Format HDD 4. Clear SRAM 5. Key Backup Restore 6. Erase HDD Securely 7. Erase SRAM Securely 8. Clear Service Tech Password

Fig. 5-6

(2) Select the item with the digital keys and press the [START] button.

# 5.10 HDD Assist Mode (4C)

# 5.10.1 General description

This mode is available only when the security HDD (ADI-HDD) is mounted in the equipment. It enables you to check the type of the mounted HDD, revert the HDD to the factory default or remove keys.

Functions:

- Checks the type (ADI or SATA) of the mounted HDD.
- Disposes of ADI-HDD data safely without any of leakage.
- Deletes image data when reusing a used ADI-HDD.

# 5.10.2 Operation procedure

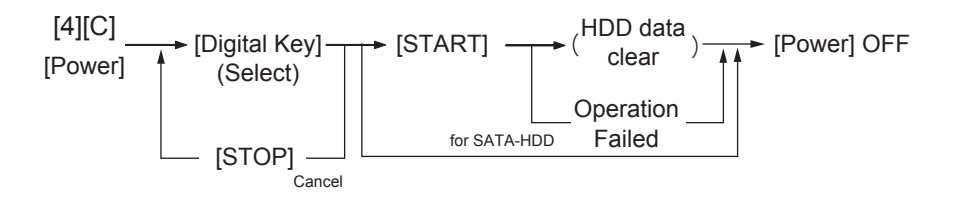

Turn the power ON while pressing the [4] and the [C] button simultaneously. Then the type of the mounted HDD is checked and either of the following screens is displayed.

· When the security HDD is mounted

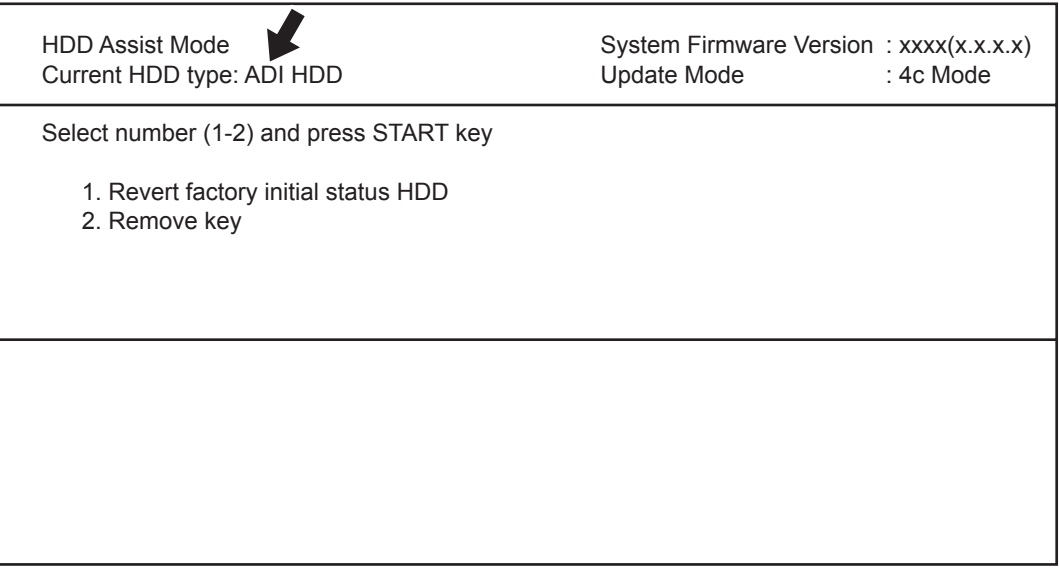

Fig. 5-7

• When a normal HDD is mounted

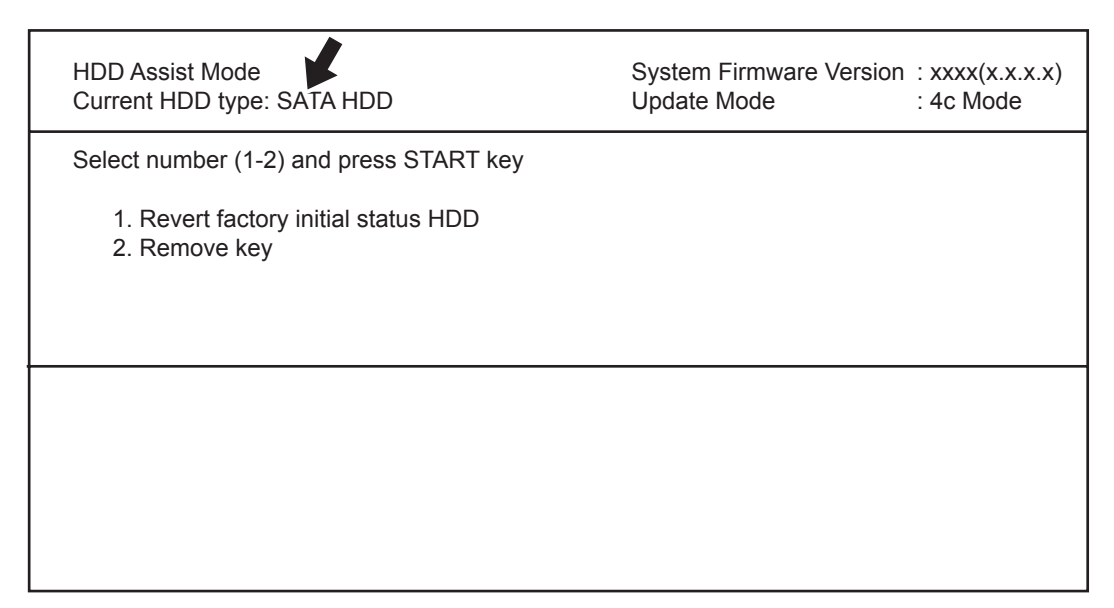

Fig. 5-8

### Remark:

If the HDD type cannot be identified, "Unknown HDD" may appear on the screen. Refer to D P.8-144 " [F106\_1] ADI-HDD error: HDD type detection error"

### Note:

When "SATA HDD" (normal HDD) is displayed, items 1 and 2 are not selectable. If you select any of 1 and 2 and press the [START] button, the error message below appears.

| HDD Assist Mode<br>Current HDD type: SATA HDD            | System Firmware Version<br>Update Mode | : xxxx(x.x.x.x)<br>: 4c Mode |
|----------------------------------------------------------|----------------------------------------|------------------------------|
| Select number (1-2) and press START key                  |                                        |                              |
| => 1. Revert factory initial status HDD<br>2. Remove key |                                        |                              |
| Operation Failed.<br>Press SoftPower Key to Switch Off   |                                        |                              |

Fig. 5-9

# 5.10.3 Functions

# [A] 1. Revert factory initial status HDD

Select this to dispose of the HDD as well as the equipment.

When this item is selected, all data in the HDD are deleted and the HDD is reverted to its initial status at the factory shipment.

This operation requires only a few seconds; however, you must create the partition in the HDD in the 3C mode (Format HDD) and reinstall the HDD data in the 49 mode to make the HDD reusable.

When "1" is selected, the menu below appears.

To start, press the [START] button.

| HDD Assist Mode<br>Current HDD type: ADI HDD      |                                          | System Firmware Version<br>Update Mode | : xxxx(x.x.x.x)<br>: 4c Mode |
|---------------------------------------------------|------------------------------------------|----------------------------------------|------------------------------|
| Select number (1-2) and press                     | s START key                              |                                        |                              |
| => 1. Revert factory initial sta<br>2. Remove key | tus HDD                                  |                                        |                              |
|                                                   | Confirmation Screen<br>Are you sure ??   | 2?                                     |                              |
|                                                   | Press START to con<br>Press STOP to canc | tinue<br>el                            |                              |
|                                                   |                                          |                                        |                              |
|                                                   |                                          |                                        |                              |
|                                                   |                                          |                                        |                              |

#### Fig. 5-10

When the operation is finished, the result appears on the menu.

| HDD Assist Mode<br>Current HDD type: ADI HDD                                       | System Firmware Version<br>Update Mode | : xxxx(x.x.x.x)<br>: 4c Mode |
|------------------------------------------------------------------------------------|----------------------------------------|------------------------------|
| Select number (1-2) and press START key                                            |                                        |                              |
| <ul><li>=&gt; 1. Revert factory initial status HDD</li><li>2. Remove key</li></ul> |                                        |                              |
| Data in the HDD has been complately erased.<br>Press SoftPower Key to Switch Off   |                                        |                              |

### Fig. 5-11

Note:

If the equipment is started in the normal mode with this condition, an HDD mounting error occurs.

# [B] 2. Remove Key

Select this to reuse the HDD as well as the equipment. When this item is selected, image data in the HDD are deleted. This operation requires approx. 20 minutes since the partition must be rebuilt.

When "2" is selected, the menu below appears. To start, press the [START] button.

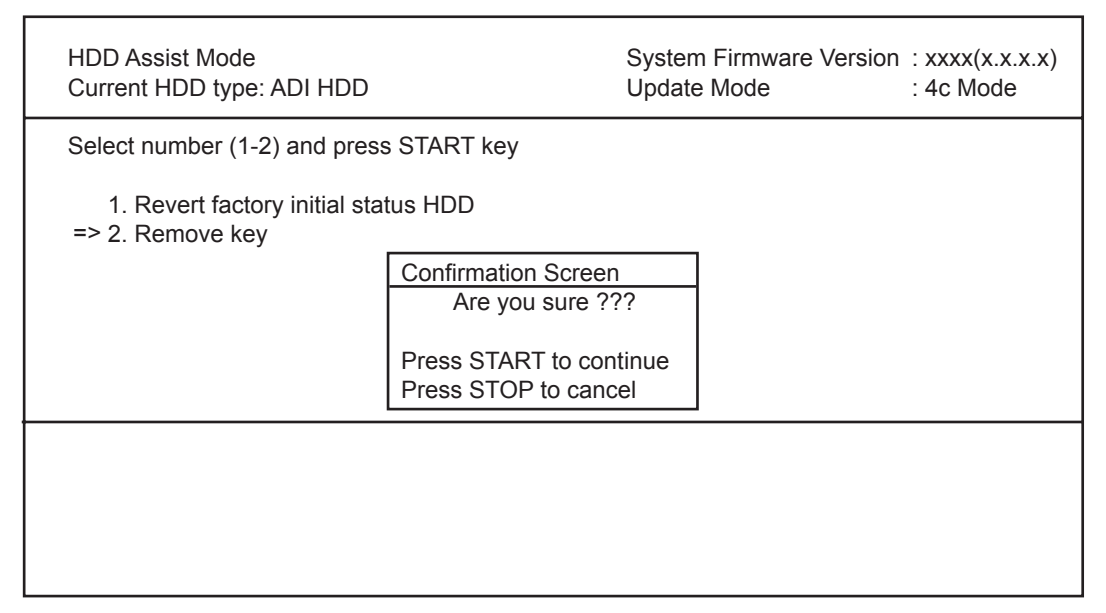

Fig. 5-12

When the operation is finished, the result appears on the menu.

| HDD Assist Mode<br>Current HDD type: ADI HDD                          | System Firmware Version Update Mode | : xxxx(x.x.x.x)<br>: 4c Mode |
|-----------------------------------------------------------------------|-------------------------------------|------------------------------|
| Select number (1-2) and press START key                               |                                     |                              |
| 1. Revert factory initial status HDD<br>=> 2. Remove key              |                                     |                              |
| Data in the HDD has been erased.<br>Press SoftPower Key to Switch Off |                                     |                              |

Fig. 5-13

Note:

After this operation, the equipment becomes reusable without reinstalling the firmware.

# 5.11 File System Recovery Mode (5C)

# 5.11.1 Overview

This is a mode to check if there is any damage to the file system (HDD) and recover it if necessary. Use this mode only in the following cases:.

- There is a possibility of damage to the file system (HDD).
- There is an apparent damage to the file system (HDD), requiring recovery or initialization.

This mode enables you to have the following functions:

- Check F/S: Checks the file system.
- Recovery F/S: Recovers the file system.
- Initialize HDD: Initializes HDD.
- Initialize DB: Initializes database such as log data.
- SMART Info: Displays the various information in the HDD.
- DISK Info: Displays the usage rate of HDD.
- HDD Utility: Initializes log files.

# 5.11.2 Operation procedure

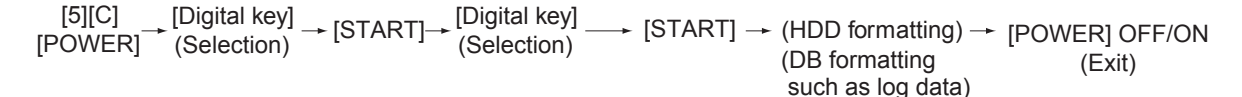

### Notes:

- Do not turn the main power switch OFF after you select a menu and processing has started (during processing).
- After the processing is completed, a beep sounds 4 times and either "Completed" or "Failed" appears on the screen.

Turn ON the power while pressing the [5] and [C] button simultaneously. The following screen is displayed.

File System(F/S) Recovery Mode -> Check F/S

Please Select Mode

- >1. Check F/S
- 2. Recovery F/S
- 3. Initialize HDD
- 4. Initialize DB
- 5. SMART Info 6. DISK Info
- 7. HDD Utility

Fig. 5-14

### Remark:

When the mode is started, "1. Check F/S" is selected by default. (">" is displayed on the left of the selected number.)

# 5.11.3 Functions

# [A] Check of the File System (Check F/S)

In case that particular service calls occur or there is a possibility of damage to the file system, the status of each partition in the HDD can be checked.

```
File System(F/S) Recovery Mode -> Check F/S
Please Select Partition 0: Main menu
1. ALL
2. /
3. /work
4. /registration
5. /backup
6. /imagedata
7. /storage
8. /encryption
```

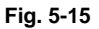

Explanation for each item

- 1: Checks all partitions.
- 2: Checks root partition only.
- 3-8: Checks each partition shown above.

Note:

More than one partition can be selected. (">" is displayed on the left of the selected number.)

\* If damage is discovered, recover or initialize the file system (HDD).

# [B] Recovery of the File System (Recovery F/S)

In case that an error occurs during the file system check, each partition can be recovered.

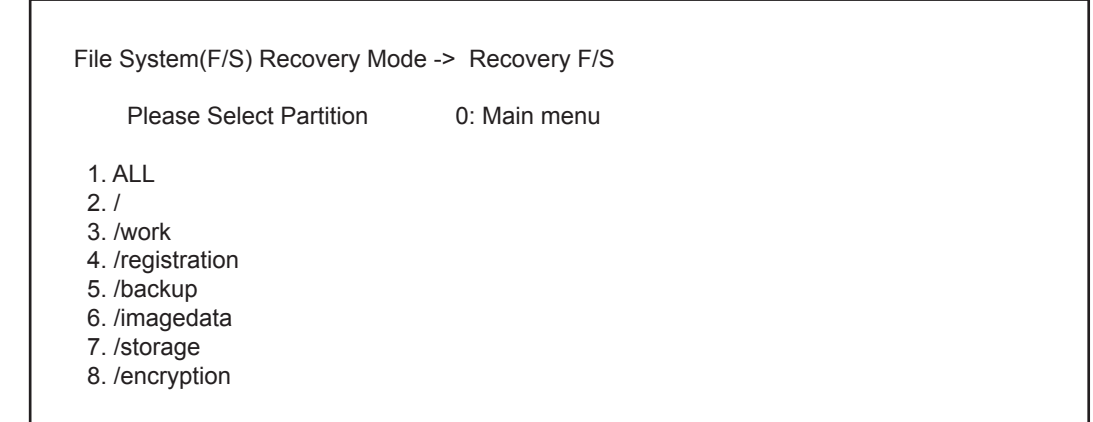

Fig. 5-16

Explanation for each item

- 1: Recovers all partitions.
- 2: Recovers root partition only.
- 3-8: Recovers each partition shown above.

#### Remark:

More than one partition can be selected. (">" is displayed on the left of the selected number.)

\* If an error occurs during recovery, initialize the file system (HDD).

### [C] Initialize the File System (Initialize HDD)

In case that an error occurs during the file system check and the partition cannot be recovered with the recovery, each partition can be initialized.

#### Note:

It is recommended to export the user information such as address book before performing this function.

File System(F/S) Recovery Mode -> Initialize HDD

Please Select Partition

1. Except /

2. /work

- 3. /registration
- 4. /backup
- 5. /imagedata
- 6. /storage
- 7. /encryption
- 8. /TAT

Fig. 5-17

Explanation for each item

- 1: Initializes partitions other than root one and creates initial files.
- 2: Initializes a partition (/work) and creates an initial file.
- 3: Initializes a partition (/registration) and creates an initial file.
- 4: Initializes a partition (/backup) and creates an initial file.
- 5: Initializes a partition (/imagedata) and creates an initial file.
- 6: Initializes a partition (/storage) and creates an initial file.
- 7: Initializes a partition (/encryption) and creates an initial file.
- 8: Initializes a partition (/TAT) and creates an initial file.

#### **Remark:**

More than one partition can be selected. (">" is displayed on the left of the selected number.)

#### Notes:

- If [1. Except /] or [7. /encryption] is selected, applications and OS data in the equipment are
  also initialized. In this case, the applications and the file system must be reinstalled. Install the
  system software (HD Data) by performing [49] -> [4] after initialization.
- If [1. Except /] is selected, minimal data necessary for normal startup are automatically recovered.
- If [1. Except /] is selected, log database is also initialized. Back up the data before initializing if necessary.
- If [1.Except/] is selected, do not perform SRAM data formatting (Clear SRAM) before the normal start-up.

# [D] Initialize the DB (Initialize DB)

In case that particular service calls occur or there is a possibility of damage to the databases, each one can be initialized.

| File System(F/S) Recovery Mo                       | de -> Initialize DB |  |
|----------------------------------------------------|---------------------|--|
| Please Select Partition                            | 0: Main menu        |  |
| 1. LDAP DB<br>2. Log DB(Job,Msg)<br>3. Language DB |                     |  |
|                                                    |                     |  |

Fig. 5-18

Explanation for each item

- 1: Initializes address book data and the user information database.
- 2: Initializes job log data and the message database.
- 3: Initializes the language database.

### Remark:

The selected databases are initialized and recreated in the next normal startup.

### [E] Displaying various data in the HDD (SMART Info)

Various data in the HDD can be displayed. (Data equivalent to the setting contents of 08-9065 are displayed.)

When this item is selected, data in the HDD embedded in the equipment are displayed.

| File System(F/S) Recovery Mod                                                                               | le -> SMART           | Info                                   |                            |
|----------------------------------------------------------------------------------------------------|-----------------------|----------------------------------------|----------------------------|
| Please Select 1: PrevPage                                                                                   | 2:NextPage            | 0: Main r                              | menu                       |
| Model : Hitachi xxxxxxxxxx<br>ID NAME<br>01 Read Error Rate<br>02 Throughput Performance<br>03 Spin Up Time | VALUE<br>0<br>0<br>15 | Serial : x<br>NAV<br>100<br>100<br>253 | Worst<br>100<br>100<br>253 |
| ·<br>·                                                                                                    |                       | •                                      |                            |
|                                                                                                    |                       |                                        |                            |

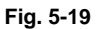

### Remarks:

• NAV: Normalized Attribute Value

Indicates the value of the specified HDD condition as compared to the manufacturer's optimum value.

 Worst: Worst Ever Normalized Attribute Value Indicates the worst value of NAV permitted by the manufacturer. Note:

The values of NAV and Worst should be treated as a rough reference since their basis may differ depending on the specification of HDD manufacturers.

# [F] Displaying usage rate of each partition (DISK Info)

The usage rate of each partition can be checked.

When this item is selected, the usage rate of each partition is displayed.

|                |            | 0: Main menu |        |  |
|----------------|------------|--------------|--------|--|
| Partition name | ALL(Mbyte) | FREE(Mbyte)  | USE(%) |  |
| /              | 8737       | 5401         | 33.1%  |  |
| /work          | 10326      | 9563         | 2.3%   |  |
| /registration  | 3099       | 2861         | 2.6%   |  |
| /backup        | 1036       | 949          | 3.3%   |  |
| /imagedata     | 24778      | 23343        | 0.7%   |  |
| /storage       | 26873      | 25332        | 0.7%   |  |
| /encryption    | encrypted  | partition    |        |  |

Fig. 5-20

### Remark:

The disk information of a partition indicated as "Encrypted Partition" is not displayed as it is encrypted.

# [G] Initialization of log file (HDD Utility)

Log files for researching can be deleted. Since only a certain amount of log files for researching is usually stored in the work area of an HDD, the use of this mode is not necessary.

In case the performance level of the equipment is lowered (e.g.: the response of the control panel becomes extremely slow), make use of this mode. This phenomenon may be resolved.

File System(F/S) Recovery Mode -> HDD Utility

Please Select Mode

1. Check F/S

- 2. Recovery F/S
- 3. Initialize HDD
- 4. Initialize DB
- 5. SMART Info
- 6. DISK Info
- >7. HDD Utility

Fig. 5-21

# 5.12 SRAM Clear Mode (6C)

# 5.12.1 Overview

This is a mode in which you can clear particular errors such as F800 or F900 without entering a Service Technician password.

For example, when SYS-SRAM is in an abnormal status or needs replacement but service technicians cannot log into the 3C mode, SRAM can be initialized by entering the SRAM clear mode (6C) and selecting item 1 below.

The content of item 1 in this mode is the same as that of item 4 in the 3C mode (Clear SRAM). Use this mode to clear the SRAM data when a particular error occurs or service technicians cannot log in with their password and therefore cannot use the 3C mode.

Functions:

- Sets the serial number of this equipment.
- Clears SRAM data when the 3C mode cannot be used.
- Clears F800 error.
- Clears F900 error.

# 5.12.2 Operation procedure

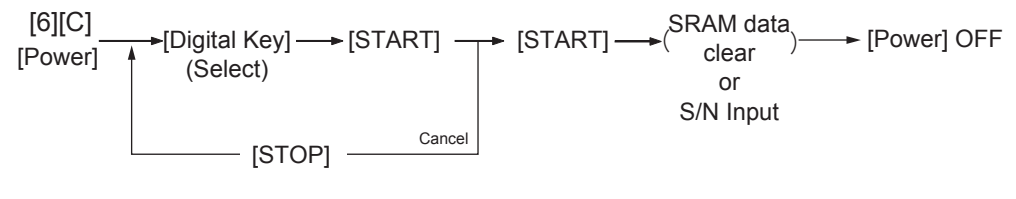

Fig. 5-22

Turn the power ON while pressing the [6] and the [C] button simultaneously. Then the following screen is displayed.

Key in the desired item number and then press the [START] button.

| SRAM Clear Mode                                                                                  | System Firmware Version: xxxx(x.x.x.x)Update Mode: 6c Mode |
|--------------------------------------------------------------------------------------------------|------------------------------------------------------------|
| 0. Set Serial Number<br>1. Clear SRAM<br>2. Reset Date and Time<br>3. SRAM Re-Initialize Support |                                                            |
|                                                                                                  |                                                            |

Fig. 5-23

Notes:

- When "0" is keyed in and the [START] button is pressed, the menu to key in the serial number appears. Key in the serial number of this equipment and then press [OK] to determine the setting.
- Items 1 and 2 can be canceled while 0 and 3 cannot.
- When "3" is keyed in and the [START] button is pressed, the operation starts.

# 5.12.3 Functions

# [A] 0. Set Serial Number

When replacing SYS-SRAM, select this to set the serial number of the equipment since it must be done in advance of recovery from SRAM backup data.

- Clear SRAM first and then set the serial number in this mode.
- Recover from SRAM backup data after setting the serial number. (Refer to P.12-2 "12.1.4 Cloning procedure")

Select "0" and then press the [START] button. Then key in the serial number of this equipment. The keyed in serial number appears on the menu.

| SRAM Clear Mode                                                                                                    | System Firmware Version : xxxx(x.x.x<br>Update Mode : 6c Mode | .x) |
|----------------------------------------------------------------------------------------------------|---------------------------------------------------------------|-----|
| <ul> <li>&gt; 0. Set Serial Number</li> <li>1. Clear SRAM</li> <li>2. Reset Date and Time</li> <li>3. SRAM Re-Initialize Support</li> </ul> | Serial Number Setting Complated xxxxxxxxx                     |     |
|                                                                                                    |                                                               |     |

Fig. 5-24

# [B] 1. Clear SRAM

Select this to clear all SRAM data when replacing SYS-SRAM.

- Replace the SRAM board and then clear the SRAM data.
- After clearing the SRAM data, initialize SRAM following its replacement procedure.

### Note:

When this operation has been done, do not perform HDD partition creation (Format HDD) before the normal start-up.

# [C] 2. Reset Date and Time

Select this to clear an F800 error which occurred when the date and time were set as after the end of the year 2037 or when the actual end of the year 2037 has come.

• After selecting this, start the equipment in the normal mode to reset the date and time.

# [D] 3. SRAM Re-Initialize Support

Select this to clear an F900 error which occurred when SYS-SRAM and the SYS board are replaced at the same time, since this error cannot be cleared in the 3C mode.

- After updating with a download jig and clearing the SRAM data, select this item.
- After clearing the SRAM data, initialize SRAM following its replacement procedure.

# 5.13 List Print Mode(9S)

### [A] Operation procedure

# [A-1] Print output

| $ \begin{array}{c} [9][START] & & \\ [POWER] & & \\ \hline \\ [POWER] & & \\ \hline \\ 101: \ Adjustment \ mode \ (05) \\ 102: \ Setting \ mode \ (08) \end{array} \\ \begin{array}{c} [START] \rightarrow [Digital \ keys] \rightarrow [START] \rightarrow [Digital \ keys] \rightarrow$ |
|----------------------------------------------------------------------------------------------------|
| → (Code)                                                                                                    |
| 103: PM support mode                                                                                                    |
| 104: Stored information of pixel counter (toner cartridge reference)                                                                                                    |
| 105: Stored information of pixel counter (service technician reference)                                                                                                    |
| 106: Error history (Maximum 1000 items)                                                                                                    |
| 107: Error history (Latest 80 items)                                                                                                    |
| 108: Firmware update log (Maximum 200 items)                                                                                                    |
| 110: Power-ON/OFF log (Maximum 100 items)                                                                                                    |
| 111: Version list                                                                                                    |
| 114: Total counter list                                                                                                    |
| 121: (05) adjustment value difference                                                                                                    |
| 122: (08) setting value difference                                                                                                    |

# [A-2] USB (CSV format)

| [9][START]<br>[POWER] → Connect -<br>USB | ★(Code) → [START] → [Digital keys] → [START] → [Digital keys] → [START] → Disconnect → [POWER] 201: Adjustment mode (05) (Key in the first 202: Setting mode (08) (code to be printed) (List starts to be printed) (List starts to be printed) (Exit) |
|------------------------------------------|----------------------------------------------------------------------------------------------------|
|                                          | └→ (Code)                                                                                                    |
|                                          | 203: PM support mode                                                                                                    |
|                                          | 204: Stored information of pixel counter (toner cartridge reference)                                                                                                    |
|                                          | 205: Stored information of pixel counter (service technician reference)                                                                                                    |
|                                          | 206: Error history (Maximum 1000 items)                                                                                                    |
|                                          | 208: Firmware update log (Maximum 200 items)                                                                                                    |
|                                          | 210: Power-ON/OFF log (Maximum 100 items)                                                                                                    |
|                                          | 211: Version list CSV file output                                                                                                    |
|                                          | 212: Engine FW log                                                                                                    |
|                                          | 214: Total counter list CSV file output                                                                                                    |
|                                          | 221: (05) adjustment value difference                                                                                                    |
|                                          | 222: (08) setting value difference                                                                                                    |
|                                          | 223: Job log/Message log                                                                                                    |
|                                          | 300: All CSV files                                                                                                    |

### Notes:

Precautions when storing information into USB media

- When storing the setting information of the equipment into a USB media, be sure to obtain permission from a user in advance.
- When storing the setting information of the equipment into a USB media, the information is printed out in a CSV format. Handle and manage the information with extra care.
- · Do not lose or leak the setting information of the equipment.
- Do not use the setting information of the equipment for purposes other than maintenance or product services.
- · Provide the information promptly if a user requires so.
- The buttons on the control panel keep blinking while data are being stored in the USB media. Do not disconnect the USB media while data are being stored.

### Remark:

In the USB storage procedure above, lists are stored in a CSV format. The names of the CSV files are shown below.

201: ADJUSTMENT\_LIST\_serial\_date and time(YYYYMMDDHHMMSS).csv

202: SETTING\_LIST\_serial\_date and time(YYYYMMDDHHMMSS).csv

203: PM\_LIST\_serial\_date and time(YYYYMMDDHHMMSS).csv

204: PIXEL\_TONER\_LIST\_serial\_date and time(YYYYMMDDHHMMSS).csv

205: PIXEL\_SERVICE\_LIST\_serial\_date and time(YYYYMMDDHHMMSS).csv

206: ERROR LOG serial date and time(YYYYMMDDHHMMSS).csv

208: FW\_UPGRADE\_LOG\_serial\_date and time(YYYYMMDDHHMMSS).csv

210: POWER\_ONOFF\_LOG\_serial\_date and time(YYYYMMDDHHMMSS).csv

211: VERSION\_LIST\_serial\_date and time(YYYYMMDDHHMMSS).csv

212: ENG\_FW\_LOG\_serial\_date and time(YYYYMMDDHHMMSS).csv

214: TOTAL\_COUNTER\_LIST\_serial\_date and time(YYYYMMDDHHMMSS).csv

- 221: 05DIFFERENCE\_CODE\_LIST\_serial\_date and time(YYYYMMDDHHMMSS).csv
- 222: 08DIFFERENCE\_CODE\_LIST\_serial\_date and time(YYYYMMDDHHMMSS).csv
- 223: JOB\_LOG\_serial\_date and time(YYYYMMDDHHMMSS) (encrypted file)/ MESSAGE\_LOG\_serial\_date and time(YYYYMMDDHHMMSS) (encrypted file)

# [B] List printing

Lists below are output in the list print mode.

List data are printed out or output in a CSV format by storing them in a USB media. Paper sizes available for this printing are A4 or LT or larger. This section introduces a sample of each list. Starting the list print mode: [9] + [START] + [ON/OFF]

| Lists                                             | List code                   |                             |  |  |  |
|---------------------------------------------------|-----------------------------|-----------------------------|--|--|--|
|                                                   | Printout                    | CSV file output             |  |  |  |
| Adjustment mode (05) data list                    | 101                         | 201                         |  |  |  |
| Setting mode (08) data list                       | 102                         | 202                         |  |  |  |
| PM support mode data list                         | 103                         | 203                         |  |  |  |
| Pixel counter list<br>(toner cartridge reference) | 104                         | 204                         |  |  |  |
| Pixel counter list<br>(service call reference)    | 105                         | 205                         |  |  |  |
| Error history list                                | 106<br>(Maximum 1000 items) | 206<br>(Maximum 1000 items) |  |  |  |
| Error history list                                | 107<br>(Latest 80 items)    | -                           |  |  |  |
| Firmware upgrade log                              | 108<br>(Maximum 200 items)  | 208<br>(Maximum 200 items)  |  |  |  |
| Power ON/OFF log                                  | 110<br>(Maximum 100 items)  | 210<br>(Maximum 100 items)  |  |  |  |
| Version list                                      | 111                         | 211                         |  |  |  |
| Engine FW log                                     | -                           | 212                         |  |  |  |
| Total counter list                                | 114                         | 214                         |  |  |  |
| (05) adjustment value difference                  | 121                         | 221                         |  |  |  |
| (08) setting value difference                     | 122                         | 222                         |  |  |  |
| Job log/Message log                               | -                           | 223                         |  |  |  |
| All CSV files                                     | -                           | 300                         |  |  |  |

### • Adjustment mode (05)

| 05 ADJUS<br>20xx-xx-xx | TMENT M | ODE DAT. | A LIST | S/N: xxxx<br>TOSHIBA | xxxxx<br>A.e-STUDIOxxx | Total:<br>DF Total: | 9999999<br>9999999 |
|------------------------|---------|----------|--------|----------------------|------------------------|---------------------|--------------------|
| CODE                   | DATA    | CODE     | DATA   | CODE                 | DATA                   | CODE                | DATA               |
| 2000                   | 128     | 3860     | 88     | 4830                 | 128                    | 5920                | 128                |
|                        |         |          |        | •                    |                        |                     |                    |
| •                      |         | •        | •      | •                    | •                      | •                   | •                  |
| •                      | •       | •        |        | •                    | •                      | •                   | •                  |
| •                      | •       | •        | •      | •                    | •                      | •                   | •                  |
| •                      | •       | •        | •      | •                    | •                      | •                   | •                  |
| •                      | •       | •        | •      | •                    | •                      | •                   | •                  |
| •                      | •       | •        | •      | •                    | •                      | •                   | •                  |
| •                      | •       | •        | •      | •                    | •                      | •                   | •                  |
| •                      | •       | •        | •      | •                    | •                      | •                   | •                  |
| •                      | •       | •        | •      | •                    | ٠                      | •                   | •                  |
| •                      | •       | •        | •      | •                    | •                      | •                   | •                  |
| •                      | •       | •        | •      | •                    | •                      | •                   | •                  |
| •                      | •       | •        | •      | •                    | •                      | •                   | •                  |
| •                      | •       | •        | •      | •                    | •                      | •                   | •                  |
|                        |         |          |        |                      |                        |                     |                    |

Fig. 5-25

The selected adjustment codes and the current adjustment value for each code are output in a list. See the following page for the adjustment code (05): P.5-10 "5.6 Adjustment mode (05)" • Setting mode (08)

| 08 SETTING MODE<br>20xx-xx-xx xx:xx |      | data lis | DATA LIST |      | S/N: xxxxxxxx<br>TOSHIBA e-STUDIOxxx |      | 9999999<br>9999999 |
|-------------------------------------|------|----------|-----------|------|--------------------------------------|------|--------------------|
| CODE                                | DATA | CODE     | DATA      | CODE | DATA                                 | CODE | DATA               |
| 2010                                | 2    | 2880     | 12        | 3040 | 0                                    | 3070 | 0                  |
| •                                   |      | •        | •         | •    | •                                    | •    | •                  |
| •                                   | •    | •        | •         | •    | •                                    | •    | •                  |
| •                                   | •    | •        | •         | •    | •                                    | •    | •                  |
| •                                   | •    | •        | •         | •    | •                                    | •    | •                  |
| •                                   | •    | •        | •         | •    | •                                    | •    | •                  |
| •                                   | •    | •        | •         | •    | •                                    | •    | •                  |
| •                                   | •    | •        | •         | •    | •                                    | •    | •                  |
| •                                   | •    | •        | •         | •    | •                                    | •    | •                  |
| •                                   | •    | •        | •         | •    | •                                    | •    | •                  |
| •                                   | •    | •        | •         | •    | •                                    | •    | •                  |
| •                                   | •    | •        | •         | •    | •                                    | •    | •                  |
| •                                   | •    | •        | •         | •    | •                                    | •    | •                  |
| •                                   | •    | •        | •         | •    | •                                    | •    | •                  |
| •                                   | •    | •        | •         | •    | •                                    | •    | •                  |
|                                     |      |          |           |      |                                      |      |                    |

Fig. 5-26

The selected setting codes and the current setting value for each code are output in a list. See the following page for the setting code (08):

| PM SUPPORT CODE          | LIST                        | S/N: xxxxxx<br>TOSHIBA e-         | xxx<br>-STUDIOxxx | TOTAL: 99999999<br>DF TOTAL: 9999999 |
|--------------------------|-----------------------------|-----------------------------------|-------------------|--------------------------------------|
| 20xx-xx-xx xx:xx         |                             |                                   |                   |                                      |
| UNIT OU<br>DE            | TPUT PAGES/<br>VELOP COUNTS | PM OUTPUT PAGE/<br>DEVELOP COUNTS | DRIVE COUNT       | TS PM DRIVE COUNTS                   |
| DRUM                     | 2516                        | 70000                             | 11735             | 170000                               |
| DRUM BLADE               | 2516                        | 70000                             | 11735             | 170000                               |
| GRID                     | 2516                        | 70000                             | 11735             | 170000                               |
| NEEDLE ELECTRODE         | 2516                        | 70000                             | 11735             | 170000                               |
| SEPARATION FINGER(DRUM)  | 2516                        | 70000                             | 11735             | 170000                               |
| RECOVERY BLADE           | 411                         | 70000                             | 8625              | 170000                               |
| DEVELOPER                | 411                         | 70000                             | 8625              | 170000                               |
| TRANSFER ROLLER          | 411                         | 70000                             | 8625              | 170000                               |
| OZONE FILTER             | 411                         | 70000                             | 8625              | 170000                               |
| FUSER ROLLER             | 411                         | 70000                             | 8625              | 170000                               |
| PRESS ROLLER             | 411                         | 70000                             | 8625              | 170000                               |
| SEPARATION FINGER(FUSER) | 411                         | 70000                             | 8625              | 170000                               |
| •                        | •                           |                                   |                   |                                      |
| •                        | •                           | •                                 | •                 | •                                    |
|                          |                             | •                                 | •                 | •                                    |
|                          |                             |                                   |                   |                                      |
|                          |                             |                                   |                   |                                      |
|                          |                             |                                   |                   |                                      |
|                          |                             |                                   |                   |                                      |
|                          |                             |                                   |                   |                                      |

Fig. 5-27

The number of pages currently output (OUTPUT PAGES/DEVELOP COUNTS), the recommended number of output pages for PM (PM OUTPUT PAGES/DEVELOP COUNTS), the current drive count (DRIVE COUNTS) and the recommended drive count for PM (PM DRIVE COUNTS) are output together with PM units. Use this list for confirming the PM units to be replaced at each PM. See the following page for PM:

Refer to D P.7-1 "7. PREVENTIVE MAINTENANCE (PM)".

• Stored information of pixel counter (toner cartridge reference)

| PIXEL COUNTER CODE LIST                                                     | S/N: x:<br>TOSHI                      | xxxxxxx<br>BA e-STUE | DIOxxx             | TOTAL:<br>DF TOTA | 9999999<br>L: 9999999 |
|-----------------------------------------------------------------------------|---------------------------------------|----------------------|--------------------|-------------------|-----------------------|
| TONERCARTRIDGE                                                              |                                       |                      |                    |                   |                       |
| No DATE COLOR                                                               |                                       | PPC                  | PRN                | FAX               | TOTAL                 |
| 0 20090208 Print Count<br>1 20090208 Average Pio<br>2 20090208 Latest Pixel | [LT/A4]<br>kel Count[%]<br>I Count[%] | 181<br>2.70<br>6.15  | 45<br>1.74<br>0.39 |                   | 226<br>2.51<br>0.39   |
|                                                                             |                                       | _                    |                    |                   |                       |

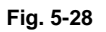

Pixel counter data (toner cartridge reference) are output in a list. See the following page for the pixel counter:

P.5-46 "5.14 Pixel counter"

• Stored information of pixel counter (service technician reference)

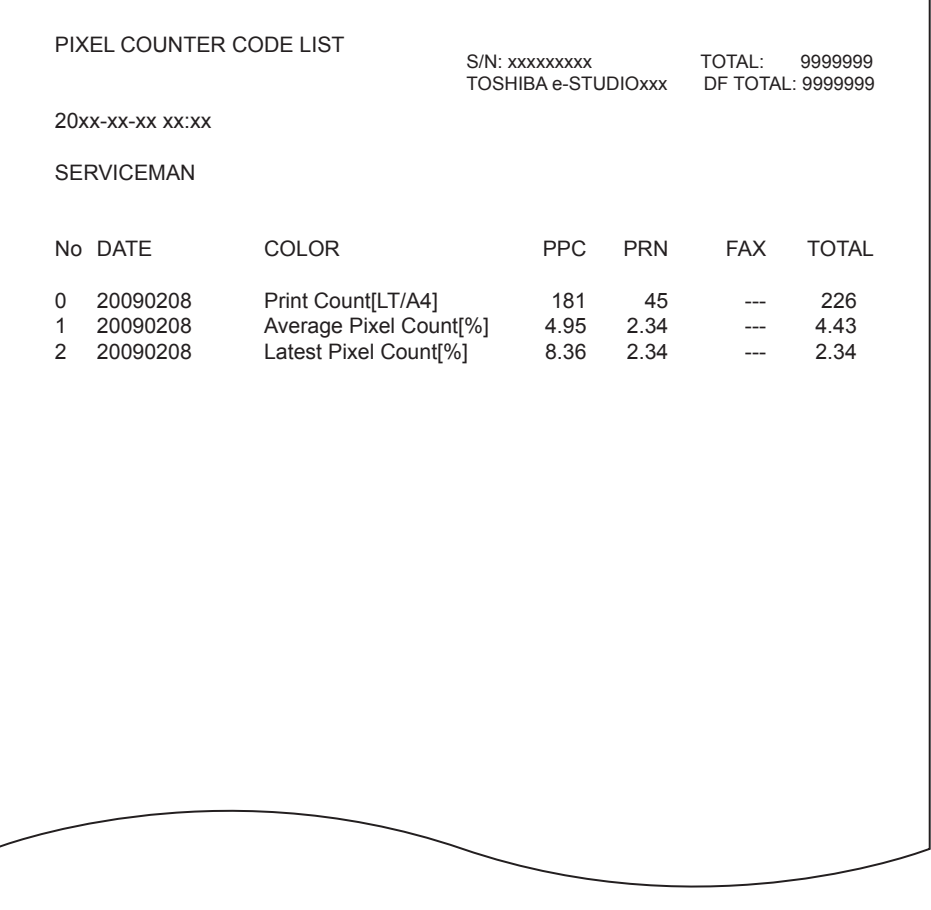

Fig. 5-29

Pixel counter data (service call reference) are output in a list. See the following page for the pixel counter:

P.5-46 "5.14 Pixel counter"

Error history

| ERRO                                                                                         | OR HISTO                                                      | RY LIST                                                    |                                                          |                                                                                                    | S/N: xxxxxxxxx                                                 | TOTAL:                                                   | 9999999 |
|----------------------------------------------------------------------------------------------|---------------------------------------------------------------|------------------------------------------------------------|----------------------------------------------------------|----------------------------------------------------------------------------------------------------|----------------------------------------------------------------|----------------------------------------------------------|---------|
| 20xx-                                                                                        | xx-xx xx:xx                                                   |                                                            |                                                          |                                                                                                    | TOSHIBA e-STUDIOxxx                                            | DF TOTAL:                                                | 9999999 |
| CODE<br>F110<br>F110<br>F110<br>F110<br>F110<br>EAD0<br>E860<br>E731<br>E090<br>E870<br>E724 | COUNTER<br>0000000<br>0000000<br>0000000<br>0000000<br>000000 | DATE<br>xxxx-xx-xx<br>xxxx-xx-xx<br>xxxx-xx-xx<br>xxxx-xx- | TIME<br>XXXXXXX<br>XXXXXXX<br>XXXXXX<br>XXXXXX<br>XXXXXX | ZOOM_XY<br>000 000<br>000 000<br>000 000<br>000 000<br>000 000<br>000 000<br>000 000<br>000 000<br>000 000<br>000 000<br>000 000 | ABCD EFHI JLOP Q R<br>0000_0000_0000_0_00000000<br>0000_0000_0 | 00<br>00<br>00<br>00<br>00<br>00<br>00<br>00<br>00<br>00 |         |
|                                                                                              |                                                               |                                                            |                                                          |                                                                                                    |                                                                |                                                          |         |

Fig. 5-30

The error history is output. See the following page for the parameters for each error: Refer to  $\square$  P.8-185 "8.3.16 Error in Printer Function".

• Firmware update log

| FW I                          | JPGRADE                                              | E LOG                                       |                                     |                                     |                                     | S/N: xxx                                 | 0000000                                  |                                          | TOTAL:                                   | 9                                   | 9999999                             |                      |
|-------------------------------|------------------------------------------------------|---------------------------------------------|-------------------------------------|-------------------------------------|-------------------------------------|------------------------------------------|------------------------------------------|------------------------------------------|------------------------------------------|-------------------------------------|-------------------------------------|----------------------|
| 20xx-xx-xx xx:xx              |                                                      |                                             |                                     |                                     |                                     |                                          | TOSHIE                                   | BAe-STUD                                 | IOxxx                                    | DF TOTAL                            | : 9                                 | 9999999              |
| MANUFA<br>UNPACH              | ACTURE DATE<br>KING DATE                             | 20xx-xx-x<br>20xx-xx-x                      | K<br>K                              |                                     |                                     |                                          |                                          |                                          |                                          |                                     |                                     |                      |
| USER                          | ROM/VERSION                                          | DATE                                        | TOTAL                               | COPY(B)                             | COPY(2)                             | COPY(C)                                  | PRINT(B)                                 | PRINT(2)                                 | PRINT(C)                                 | LIST                                | FAX                                 | STATUS               |
| Service<br>Service<br>Service | Txxxxxxx-xxxx<br>Txxxxxxx-xxxx<br>Txxxxxxx-xxxx<br>• | 20xx-xx-xx<br>20xx-xx-xx<br>20xx-xx-xx<br>• | 999999999<br>999999999<br>999999999 | 999999999<br>999999999<br>999999999 | 999999999<br>999999999<br>999999999 | 999999999<br>999999999<br>999999999<br>• | 999999999<br>999999999<br>999999999<br>• | 999999999<br>999999999<br>999999999<br>• | 999999999<br>999999999<br>999999999<br>• | 999999999<br>999999999<br>999999999 | 999999999<br>999999999<br>999999999 | 9 OK<br>9 OK<br>9 OK |
|                               |                                                      |                                             |                                     |                                     |                                     |                                          |                                          |                                          |                                          |                                     |                                     | •                    |
| •                             | •                                                    | •                                           | •                                   | •                                   | •                                   | •                                        | •                                        | •                                        | •                                        | •                                   |                                     | •                    |
| •                             | •                                                    | •                                           | •                                   | •                                   | •                                   | •                                        | •                                        | •                                        | •                                        | •                                   | •                                   | •                    |
| •                             | •                                                    | •                                           | •                                   | •                                   | •                                   | •                                        | •                                        | •                                        | •                                        | •                                   | •                                   | •                    |
| •                             | •                                                    | •                                           | •                                   | •                                   | •                                   | •                                        | •                                        | •                                        | •                                        | •                                   | •                                   | •                    |
|                               |                                                      |                                             |                                     |                                     |                                     |                                          |                                          |                                          |                                          |                                     |                                     |                      |

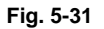

Firmware upgrade logs are output.

- The MANUFACTURE field shows the date of manufacture. The UNPACKING field shows the date that the equipment was unpacked.
- Only the versions of ROMs downloaded using a USB download jig are displayed.

| ltem      | Content                                                  |
|-----------|----------------------------------------------------------|
| STATE     | Version name of ROM downloaded                           |
| DATE      | Date that the ROM was downloaded                         |
| TOTAL     | Total counter data when the ROM was downloaded           |
| COPY (B)  | Copier counter data (black) when the ROM was downloaded  |
| PRINT (B) | Printer counter data (black) when the ROM was downloaded |
| LIST      | List print counter data when the ROM was downloaded      |
| FAX       | Fax print counter data when the ROM was downloaded       |

• Power-ON/OFF log

| POWER ON_OF                                                                                                    | F LOG                                                             |                                                              | S/N: xxxxx<br>TOSHIBA                                      | xxxx<br>e-STUDIOx                                    | TOTAL:<br>xx DF TOTAL:                        | 9999999<br>9999999                                           |
|----------------------------------------------------------------------------------------------------|-------------------------------------------------------------------|--------------------------------------------------------------|------------------------------------------------------------|------------------------------------------------------|-----------------------------------------------|--------------------------------------------------------------|
| 20xx-xx-xx xx:xx                                                                                                    |                                                                   |                                                              |                                                            |                                                      |                                               |                                                              |
| DATE TIME<br>XXXX-XX-XX XXXXXXX<br>XXXX-XX-XX XXXXXXX<br>XXXX-XX-XX XXXXXXX<br>XXXX-XX-XX XXXXXXX<br>XXXX-XX-XX XXXXXXX<br>XXXX-XX-XX XXXXXXX<br>XXXX-XX-XX XXXXXXX<br>XXXX-XX-XX XXXXXXX<br>XXXX-XX-XX XXXXXXX<br>XXXX-XX-XX XXXXXXX<br>XXXX-XX-XX XXXXXXX<br>XXXX-XX-XX XXXXXXX<br>XXXX-XX-XX XXXXXXXXXX | FUNCTION<br>ON<br>OFF<br>ON<br>OFF<br>ON<br>OFF<br>RMT_OFF<br>OFF | TOTAL<br>99999999<br>9999999<br>9999999<br>9999999<br>999999 | DATE<br>xxxx-xx-xx<br>xxxx-xx-xx<br>xxxx-xx-xx<br>xxxx-xx- | TIME<br>XX:XX:XX<br>XX:XX:XX<br>XX:XX:XX<br>XX:XX:XX | FUNCTION<br>ON<br>OFF<br>ON<br>OFF<br>RMT_OFF | TOTAL<br>99999999<br>9999999<br>9999999<br>99999999<br>99999 |
|                                                                                                    |                                                                   |                                                              |                                                            |                                                      |                                               |                                                              |

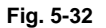

Power ON/OFF logs are output.

- Note that cases that the power was turned OFF with the main power switch (not with the [ON/ OFF] button on the control panel) will not be displayed.

| ltem     | Content                                                                                            |
|----------|----------------------------------------------------------------------------------------------------|
| DATE     | Date that the power was turned ON or OFF                                                           |
| TIME     | Time that the power was turned ON or OFF                                                           |
| FUNCTION | Whether the power was turned ON or OFF, or if it was turned ON or OFF with a remote reset function |
| TOTAL    | Total counter data when the power was turned OFF and then back ON                                  |

| VERSIONLIST                                                                                                    |                                                                                                    |                                             |         |
|----------------------------------------------------------------------------------------------------|----------------------------------------------------------------------------------------------------|---------------------------------------------|---------|
|                                                                                                    | S/N: xxxxxxxxx                                                                                                    | TOTAL:                                      | 9999999 |
|                                                                                                    | TOSHIBA e-STUDIOxxx                                                                                                    | DF TOTAL:                                   | 9999999 |
| 20xx-xx-xx xx:xx                                                                                                    |                                                                                                    |                                             |         |
| SYSTEM FIRMWARE ROM VERSION<br>SYSTEM FIRMWARE INTERNAL ROM VERS<br>PRINTER ROM VERSION<br>LASER ROM VERSION<br>SCANNER ROM VERSION<br>PFC ROM VERSION<br>RADF ROM VERSION<br>FINISHER STACKER ROM VERSION<br>FINISHER SADDLE ROM VERSION<br>FAX BOARD FIRMWARE ROM VERSION<br>INSERTER ROM VERSION<br>SYSTEM FIRMWARE OS VERSION | : Txxxxxxxxxxx<br>SION: Vx.x.x.xxx<br>: xxxM-xxx<br>: xxxL-xxx<br>: xxxS-xxx<br>: DF-xxx<br>: DF-xxx<br>: FIN-<br>: SDL-<br>: Fxx-xxx<br>: INS-xxx<br>: Vx.xxx.x.x |                                             |         |
| HDD DATA VERSION                                                                                                    | : Txxxxxxxxxxx                                                                                                    |                                             |         |
|                                                                                                    |                                                                                                    |                                             |         |
| English(US)                                                                                                    | : XXX.XXX XXX XX                                                                                                    | x xx xx:xx:xx<br>•                          | XXXX    |
| •                                                                                                    |                                                                                                    | •                                           |         |
|                                                                                                    |                                                                                                    | •                                           |         |
| CAPACITY OF HDD<br>DEVICE INFORMATION OF HDD<br>SERIAL NUMBER OF HDD<br>MEMORY SIZE<br>INSTALLED ELK NAME                                                                                                    | : xx.x GB<br>: xxx xxxxxxxxxxx<br>: xx-xxxxxxxxxxx<br>: xxxx MB / xxxx<br>: Data overwrite<br>IPSec enabler<br>Meta scan enal<br>External interfa                  | xxxx<br>MB<br>enabler<br>bler<br>ce enabler |         |
|                                                                                                    |                                                                                                    |                                             |         |

Fig. 5-33

The list of versions is output.

#### Note:

Some of the characters in the fonts that are used to print the version list are not supported. As a result, the language names under LANGUAGE VERSION may not be printed correctly when printing the version list.

• Engine firmware log

Fig. 5-34

The log of engine firmware is output.

Total Counter list

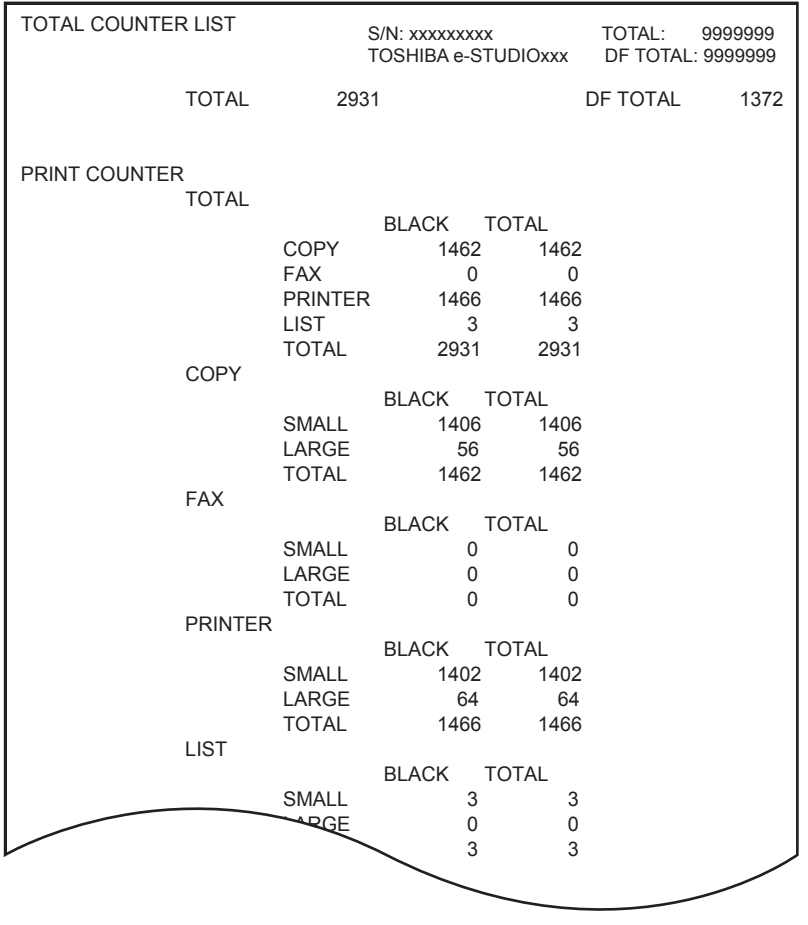

Fig. 5-35

The list of total counter is output.

• (05) adjustment value/(08) setting value difference list

| 05 DIFFEREN<br>XXXX-XX-XX | NCE LIST<br>XX:XX | S/N : xxxxxxxx<br>TOSHIBA.e-STUDIOxxx | FIN S/N:xxxxx | XXXX  | total<br>DF total | : 9999999<br>: 9999999 |
|---------------------------|-------------------|---------------------------------------|---------------|-------|-------------------|------------------------|
| CODE                      | BACKUP            | CURRENT                               | CODE          | BACKL | IP (              |                        |
| * 2135                    | 674               | 677                                   |               |       |                   |                        |
| * 2136                    | 333               | 290                                   |               |       |                   |                        |
| * 2137                    | 223               | 208                                   |               |       |                   |                        |
| * 2138                    | 147               | 146                                   |               |       |                   |                        |
| •                         | •                 | •                                     |               |       |                   |                        |
| •                         | •                 | •                                     |               |       |                   |                        |
|                           |                   |                                       |               |       |                   |                        |
| •                         | •                 | •                                     |               |       |                   |                        |
| •                         |                   | •                                     |               |       |                   |                        |
| •                         | •                 | •                                     |               |       |                   |                        |
| •                         | •                 | •                                     |               |       |                   |                        |
| •                         | •                 | •                                     |               |       |                   |                        |
| •                         | •                 | •                                     |               |       |                   |                        |
| •                         | •                 | •                                     |               |       |                   |                        |
| •                         | •                 | •                                     |               |       |                   |                        |
| •                         | •                 | •                                     |               |       |                   |                        |
| •                         | •                 | •                                     |               |       |                   |                        |
|                           |                   |                                       |               |       |                   |                        |
|                           |                   |                                       |               |       |                   |                        |
|                           |                   |                                       |               |       |                   |                        |

Fig. 5-36

The function in which the 05/08 setting value differences between the factory default and the current value can be printed or output with a CSV file.

The list of differences between the current and the backed-up values of the (05) adjustment and the (08) setting values is output. "\*" is marked on the left side of the code if there is a difference, and "+" is marked on the left side of the code if there is no backed-up value.

#### Notes:

- Back-up data of the factory default are automatically created when the automatic gamma adjustment of the easy set-up mode has been completed during the unpacking and setting up of the equipment. The back-up file is retained even if the firmware is upgraded. However, the file is deleted when 3C-3 (Format HDD) is performed or HDD/SSD is replaced.
- A back-up file does not exist for equipment to which the easy set-up mode has been performed before this function is applied.
- When the easy set-up mode is restarted while a specified value such as 3 and 4 is set for 08-9022 (Production process management status for easy setup), the back-up file stored during unpacking and setting up after the completion of the automatic gamma adjustment is deleted, and another file as of then is newly created.
- When no back-up file exists:
  - When 9S-121 (122) is performed, the equipment returns to the ready state of the 9S mode without performing printing.
  - When 9S-221 (222) is performed, the equipment returns to the ready state of the 9S mode and the error message "The file cannot be saved." appears on the panel.
- When you want to create a back-up file if one does not exist: A back-up file can be automatically created after the completion of the automatic gamma adjustment when the easy set-up mode is restarted while a specified value such as 3 and 4 is set for 08-9022 (Production process management status for easy setup). In this case, the current values are stored in the file, but not the ones for unpacking and setting up.

# 5.14 Pixel counter

1. Outline

Pixel counter is a function that counts the number of dots emitted by the laser and converts it into the print ratio (%) per standard paper size. This "Print ratio (%) per standard paper size" is called Pixel count (%).

This function enables you to know how each user uses the equipment and to grasp the tendency of toner consumption (number of output pages per cartridge).

2. Factors affecting toner consumption

Standard number of output pages per cartridge shows the average number of output pages under the condition that the data of print ratio 6% is printed on the standard paper size (A4/LT) at a normal temperature and humidity.

However, users do not always print under the above condition. As for the type of original, copy/print mode and environment, each user has different tendency, and as a result, the number of output pages per cartridge becomes different depending on the user.

The major factors affecting toner consumption are as follows:

- Original/Data coverage
- Original/Data density
- Original/Print mode
- Density setting

Also there are other factors in addition to the above, such as environment, individual difference of equipment, difference in lot quality of materials, toner density and drum surface potential.

The general relations between the 4 factors mentioned in the previous page and toner consumption per output page in the Copier Function are as follows:

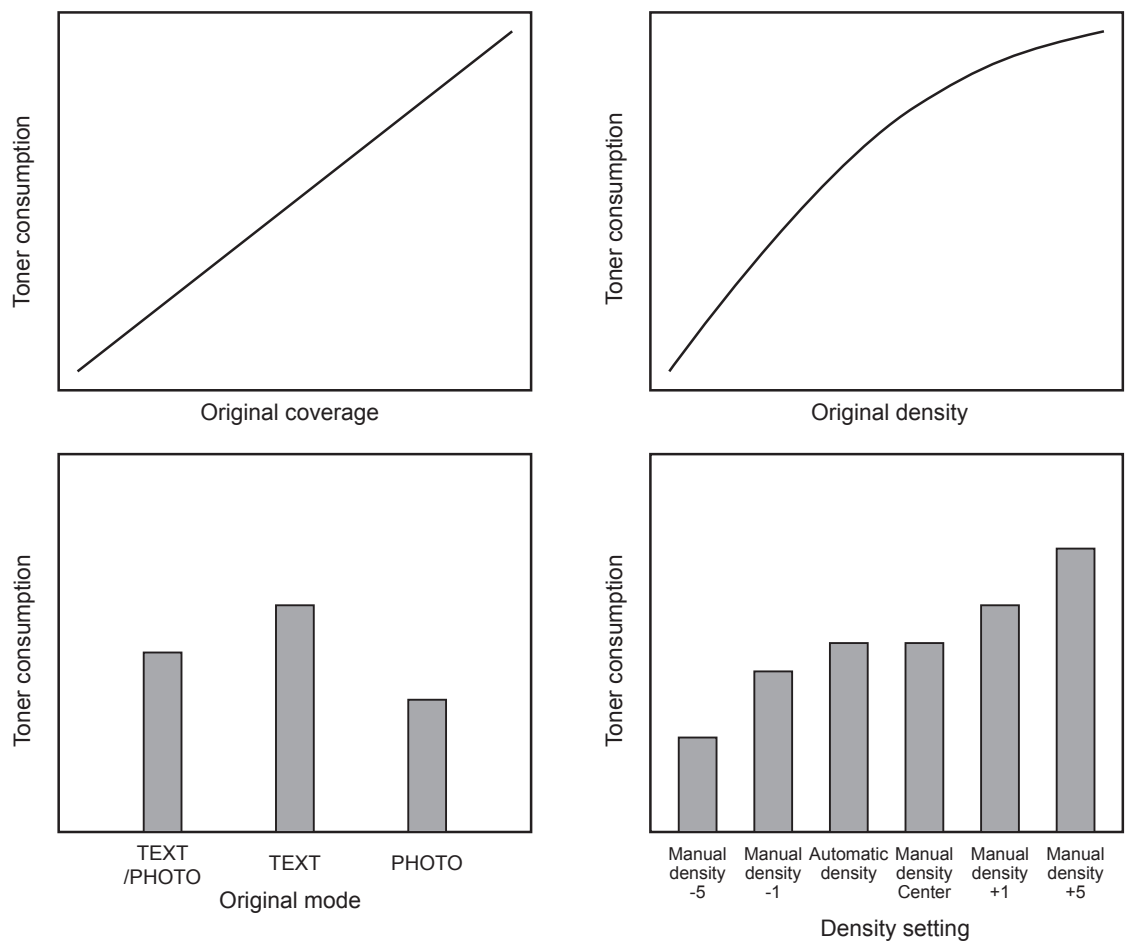

Fig. 5-37 Factors affecting toner consumption and the tendency

e-STUDIO556/656/756/856/557/657/757/857 SELF-DIAGNOSTIC MODE © 2011 - 2015 TOSHIBA TEC CORPORATION All rights reserved
- 3. Details of pixel counter
  - Toner cartridge reference and service technician reference
     The pixel counter function in this equipment has 2 references, toner cartridge reference and service technician reference.

#### Toner cartridge reference

This is a system that accumulates data between the installation of a new toner cartridge and next installation.

The installation of new toner cartridge is judged when the total number of pixel count or output pages after the detection of toner cartridge empty has exceeded the threshold.

The threshold to be used is selectable in the setting mode (08-6506) between the pixel count and output pages (0: Output pages 1: Pixel counter). The threshold of pixel count is set in the setting mode (08-6508) and that of output pages is set in the setting mode (08-6507). When the new toner cartridge is judged as installed, the data related with the previous cartridge is cleared and replaced with the data after the installation of new cartridge. Clearing of the counter of the toner cartridge reference is performed in the setting mode (08-6503).

#### Service technician reference

This is a system that accumulates data between clearing the counter of the service technician reference by service technician and subsequently clearing the same counter. Clearing of the counter of the service technician reference is performed in the setting mode (08-6502).

Print count (number of output pages)

The number of output pages shown at the pixel counter is counted after converting all paper sizes to the standard paper size (A4/LT). Printing on other than the standard size is converted by paper area ratio. The standard paper size is set in the setting mode (08-6500). The examples of conversion are as follows:

#### Ex.)

"1" is added to the print count when printing on A4/LT size.

"2" is added to the print count when printing on A3/LD size. (area ratio to A4/LT: 200%)

"1.49" is added to the print count when printing on B4 size. (area ratio to A4: 149%)

"1.27" is added to the print count when printing on LG size. (area ratio to LT: 127%)

Pixel count (%)

Pixel count (%) shows the ratio of laser emitting pixels to all pixels on standard paper. The examples of pixel count are as follows:

#### Note:

In the following examples, 'solid copy' is considered to be 100%. But since the image has 4 margins, it never becomes 100% actually.

#### Ex.)

Printing 5 pages on A4/LT size with solid copy (Laser emits to all pixels.)  $\rightarrow$  Pixel count: 100%, Print count: 5

Printing 5 pages on A4/LT size with blank copy (Laser never emits.)  $\rightarrow$  Pixel count: 0%, Print count: 5

Printing 2 pages on A4/LT size with solid copy (Laser emits to all pixels.) Printing 2 pages on A4/LT size with blank copy (Laser never emits.)  $\rightarrow$  Pixel count: 50%, Print count: 4

Printing 3 pages on A4/LT size with 6% of laser emission Printing 1 page on A4/LT size with 2% of laser emission  $\rightarrow$  Pixel count: 5%, Print count: 4

Printing 2 pages on A3/LD size with solid copy (Laser emits to all pixels.)  $\rightarrow$  Pixel count: 100%, Print count: 4

Printing 2 pages on A3/LD size with 6% of laser emission  $\rightarrow$  Pixel count: 6%, Print count: 4

Average pixel count (%) and latest pixel count (%)
 There are 2 types of the value calculated as the pixel count, average pixel count (%) and latest pixel count (%).

Average pixel count (%)

The average value of all pixel count data after each reference data is cleared is calculated and displayed.

Latest pixel count (%) The value is displayed for printing just before the pixel counter is confirmed.

- Type of calculated data

Since this is multifunctional, the data of pixel count is calculated for each function. The following list is the information that can be confirmed by LCD screen. But actually, more information can be confirmed by the setting mode (08). See after-mentioned "5)-Display in the setting mode (08)" for details.

|                  |                           | O: With data<br>— <sup>:</sup> Without data |
|------------------|---------------------------|---------------------------------------------|
|                  | Toner cartridge reference | Service technician reference                |
| Copier function  | 0                         | 0                                           |
| Printer function | 0                         | 0                                           |
| FAX function     | 0                         | 0                                           |
| Total            | 0                         | 0                                           |

Table 2-201 Type of calculated data

Setting related with the pixel counter function

#### Standard paper size setting

The standard paper size (A4 or LT) to convert it into the pixel count is selected (08-6500).

#### Pixel counter display setting

Whether or not to display the pixel counter on the LCD screen is selected (08-6504).

#### **Display reference setting**

The reference when displaying the pixel counter on the LCD screen (toner cartridge reference or service technician reference) is selected (08-6505).

#### Determination counter of toner empty

This is the counter to determine the replacement of new toner cartridge after the toner empty is detected.

After the toner empty is detected by the auto-toner sensor, this counter checks if toner empty is not detected one more time while the specified number of pixel count or output pages is counted.

#### **Pixel counter clearing**

There are 3 types for the pixel count clear as follows: 08-6501: All information related to the pixel count is cleared. 08-6502: All information related to the service technician reference pixel count is cleared. 08-6503: All information related to the toner cartridge reference pixel count is cleared.

4. Relation between pixel count and toner consumption

The user's printing out the image with large coverage or high density may cause the large value of pixel count. And the setting that toner consumption becomes high in the original mode or density setting may cause it as well.

In this case, the replacement cycle of toner cartridge is faster than the standard number of output pages. Therefore, this trend needs to be grasped for the service.

The relation between pixel count and number of output pages per cartridge is as follows:

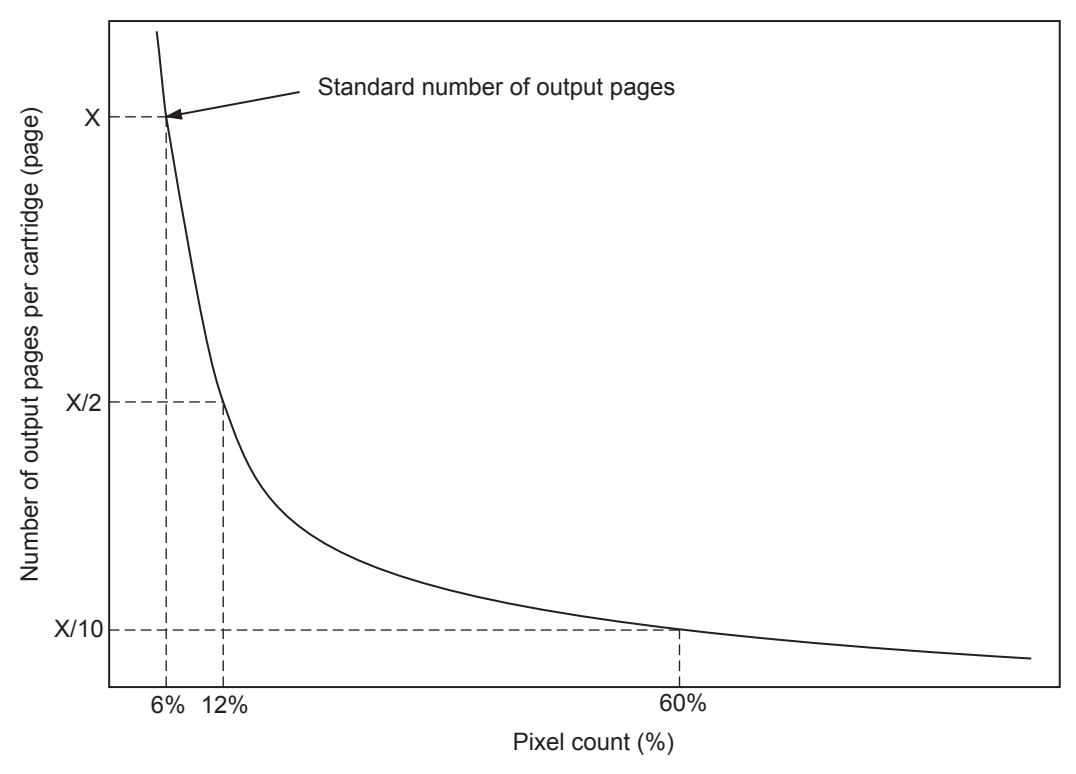

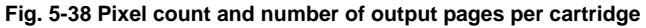

5

- 5. Pixel counter confirmation
  - Display on LCD screen

Whether or not to display the pixel counter on the LCD screen is selected (0: Displayed, 1: Not displayed) in the setting mode (08-6504), and whether or not to display it at the service technician reference or toner cartridge reference is selected (0: Service technician reference, 1: Toner cartridge reference) in the setting mode (08-6505).

The following screen is displayed when the buttons, [COUNTER] and [PIXEL COUNTER] are pressed in this order after "Displayed" is selected with the code above and the power is, as usual, turned ON.

The following screen is displayed when the toner cartridge reference is selected in the setting mode (08-6505).

|                         | Сору | Printer | FAX  | Total |
|-------------------------|------|---------|------|-------|
| Print Count [LT / A 4]  | 1    | 1       | 1    | :     |
| Average Pixel Count [%] | 0    | 0       | 1.17 | 19.04 |
| Latest Pixel Count [%]  | 6.45 | 49.49   | 1.17 | 1.17  |

Fig. 5-39 Information screen of toner cartridge reference

The following screen is displayed when the service technician reference is selected in the setting mode (08-6505).

| 213 COUNTER             |      |         |       | 2         |
|-------------------------|------|---------|-------|-----------|
| SERVICE                 |      |         |       | ?         |
|                         |      |         |       |           |
|                         |      |         |       |           |
|                         |      |         |       |           |
|                         |      |         |       |           |
|                         |      |         |       |           |
|                         | Сору | Printer | Fax   | Total     |
| Print Count [LT/A4]     | 701  | 27      | 0     | 728       |
| Average Pixel Count [%] | 1.35 | 11.06   | 0     | 1.71      |
| Latest Pixel Count [%]  | 0    | 0       | 0     | 0         |
|                         |      |         | 1     |           |
|                         |      |         |       |           |
|                         |      |         | Γ     | CLOSE     |
|                         |      |         | L     |           |
| NETWORK INITIALIZING    |      |         | 18:09 | JOBSTATUS |

Fig. 5-40 Information screen of service technician reference

Data list printing -

The data for pixel counter can be printed in the list print mode (9S). 9S-104: The data of the toner cartridge reference is printed. 9S-105: The data of service technician reference is printed.

| PIXEL COUNT<br>2011.11.11 09:                     | ER CODE LIST<br>55                                                              | SN: xxxx<br>TOSHIB | xxx<br>A e-STUD                | lOxxx                          | TOTAL:<br>DF COUNTE                             | xxxxxxx<br>R: xxxxxxx            |
|---------------------------------------------------|---------------------------------------------------------------------------------|--------------------|--------------------------------|--------------------------------|-------------------------------------------------|----------------------------------|
| TONERCARTE                                        | RIDGE                                                                           |                    |                                |                                |                                                 |                                  |
| No DATE<br>0 20040711<br>1 20040711<br>2 20040711 | COLOR<br>Print Count [LT/A4]<br>Average Pixel Count [<br>Latest Pixel Count [%] | %]                 | PPC<br>12345<br>12345<br>12345 | PRN<br>23456<br>23456<br>23456 | FAX<br>5 12345<br>5 12345<br>5 12345<br>5 12345 | TOTAL<br>45678<br>45678<br>45678 |
|                                                   |                                                                                 |                    |                                |                                |                                                 |                                  |

Fig. 5-41 Data list of toner cartridge reference

| PIXEL COUNTER CODE LIST<br>2011.11.11 09:55                                                                         | SN: xxx<br>TOSHIE | xxxx<br>3A e-STUDI             | ۲<br>] Oxxx                    | FOTAL:<br>DF COUNTE            | xxxxxxx<br>R: xxxxxxx            |
|----------------------------------------------------------------------------------------------------|-------------------|--------------------------------|--------------------------------|--------------------------------|----------------------------------|
| SERVICEMAN                                                                                                    |                   |                                |                                |                                |                                  |
| No DATE COLOR<br>0 20040711 Print Count [LT/A4]<br>1 20040711 Average Pixel Coun<br>2 20040711 Latest Pixel Count [ | nt [%]<br>%]      | PPC<br>12345<br>12345<br>12345 | PRN<br>23456<br>23456<br>23456 | FAX<br>12345<br>12345<br>12345 | TOTAL<br>45678<br>45678<br>45678 |
|                                                                                                    |                   |                                |                                |                                |                                  |

Fig. 5-42 Data list of service technician reference

Display in the setting mode (08)
 Information of pixel count can be also checked in the setting mode (08).
 For details, see P.5-13 "5.8 Setting mode (08)".

#### Print count, pixel count

|                    |                            | Toner cartridge reference | Service technician reference |
|--------------------|----------------------------|---------------------------|------------------------------|
| Copier<br>function | Print count<br>(page)      | 6563                      | 6558                         |
|                    | Average pixel count<br>(%) | 6623                      | 6602                         |
|                    | Latest pixel count<br>(%)  | 6724                      | 6616                         |
| Printer function   | Print count<br>(page)      | 6565                      | 6560                         |
|                    | Average pixel count<br>(%) | 6629                      | 6603                         |
|                    | Latest pixel count<br>(%)  | 6725                      | 6617                         |
| FAX<br>function    | Print count<br>(page)      | 6566                      | 6561                         |
|                    | Average pixel count<br>(%) | 6635                      | 6604                         |
|                    | Latest pixel count<br>(%)  | 6644                      | 6618                         |
| Total              | Average pixel count<br>(%) | 6634                      | 6605                         |

#### Table 2-202 Pixel count code table

#### **Pixel count distribution**

|                  | Pixel count distribution (page) |
|------------------|---------------------------------|
| Copier function  | 6721                            |
| Printer function | 6722                            |
| FAX function     | 6723                            |

#### Table 2-203 Pixel count code table

#### Note:

By entering the sub code at the above code, the pixel count distribution can be displayeddividing into 10 ranges. The sub codes are as follows.0: 0 - 5%1: 5.1 - 10%2: 10.1 - 15%3: 15.1 - 20%4: 20.1 - 25%5: 25.1 - 30%6: 30.1 - 40%7: 40.1 - 60%8: 60.1 - 80%9: 80.1 - 100%

#### Other information

Toner cartridge replacement counter The toner cartridge replacement count is displayed. (08-6576)

Toner cartridge reference count started date The toner cartridge reference count started date is displayed. (08-6522)

Service technician reference cleared date The service technician reference cleared date is displayed.(08-6510) The date (08-6502 was performed) is stored.

Toner cartridge reference cleared date The toner cartridge reference cleared date is displayed.(08-6514) The date (08-6503 was performed) is stored.

# 6. ADJUSTMENT

# 6.1 Adjustment Order

This chapter mainly explains the procedures for image related adjustment. When replacing components which have other specified instructions for adjustment, those specified instructions are to be obeyed in priority. In the following diagram, the solid lines with arrow lead to essential adjustments, while the dotted lines lead to adjustments to be performed if necessary.

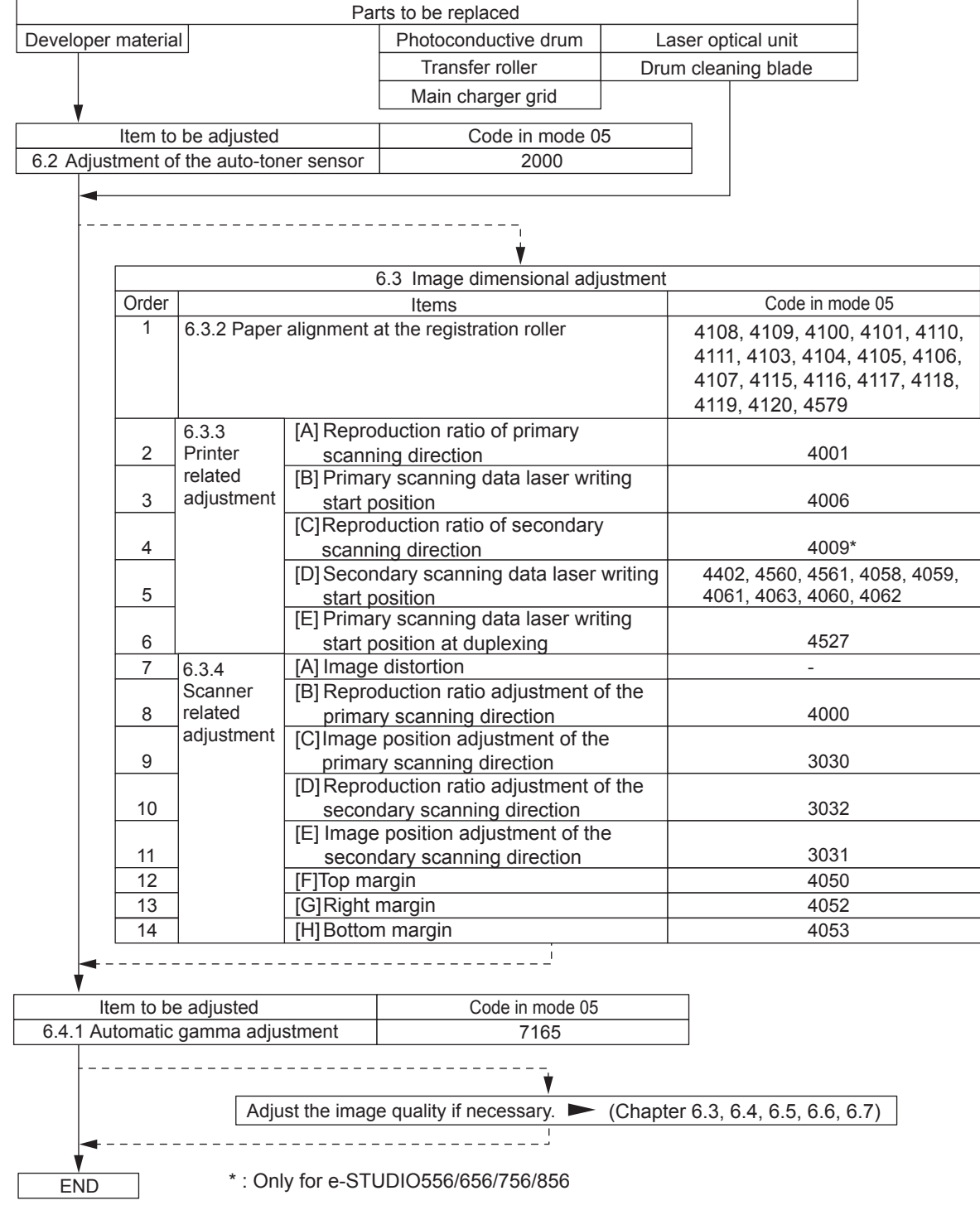

Fig. 6-1

# 6.2 Adjustment of Auto-Toner Sensor

When the developer material is replaced, adjust the auto-toner sensor in the following procedure.

Note:

Check if the cleaning blade is pressed against the drum before performing this adjustment.

<Procedure> (Adjustment Mode (05-2000))

- (1) Install the into the equipment.
- (2) While pressing [0] and [5] simultaneously, turn the power ON. The following message will be displayed.

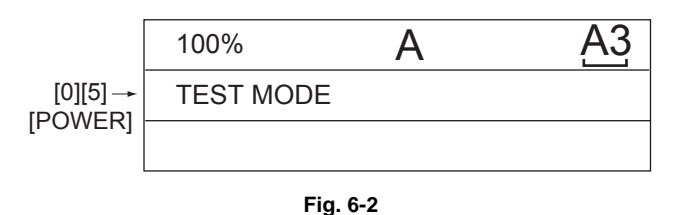

(3) Key in code [2000] and press the [START] button. The display changes as follows.

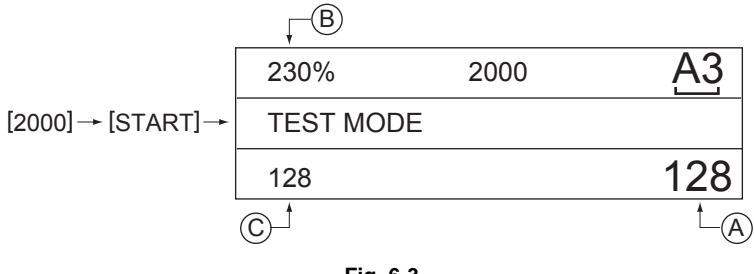

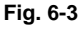

#### Notes:

- A indicates the controlled value of the auto-toner sensor output.
- B indicates the output voltage of the auto-toner sensor (2.30 V in the above case). The drum, developer unit, etc. are in operation.
- · C indicates the latest adjustment value.
- (4) After about two minutes and 30 seconds, the value B automatically starts changing.

| 230%      | 2000 | <u>A3</u> |
|-----------|------|-----------|
| TEST MODE |      | WAIT      |
| 128       |      | 128       |

Fig. 6-4

(5) After a short time, the value B becomes stable and the display changes as follows.

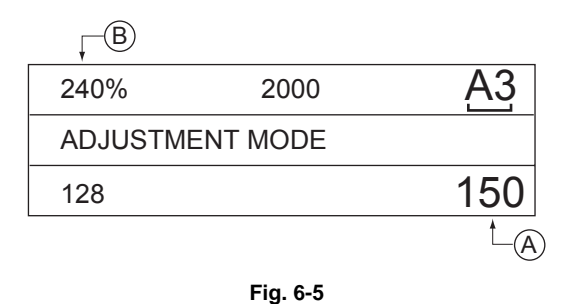

(6) Press the [OK] or [INTERRUPT] button. The drum, developer unit, etc. are stopped and the following is displayed.

The drum, developer unit, etc. are stopped and the following is displayed.

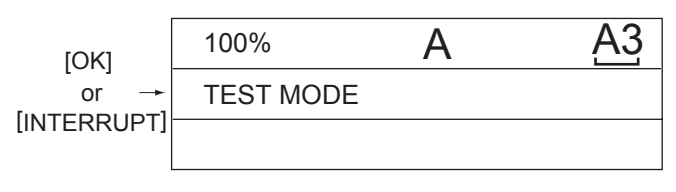

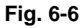

(7) Standard of adjustment value range

| Humidity(%)  | Adjustment reference voltages (V) |
|--------------|-----------------------------------|
| 0 to 29.9    | 2.46                              |
| 30.0 to 44.9 | 2.48                              |
| 45.0 to 59.9 | 2.50                              |
| 60.0 to 74.9 | 2.64                              |
| 75.0 to 100  | 2.78                              |

- (8) Key in code [2120] and press the [START] button. When the message "WAIT" goes off, turn the power OFF by shutdown.
- (9) Install the toner cartridge.

# 6.3 Image Dimensional Adjustment

# 6.3.1 General description

There are several adjustment items in the image dimensional adjustment, as listed below. When adjusting these items, the following adjustment order should strictly be observed.

|   |                                              | Item to be adjusted                                                                                                    | Code in mode 05                                                                                                    |
|---|----------------------------------------------|----------------------------------------------------------------------------------------------------|----------------------------------------------------------------------------------------------------|
| 1 | 1 Paper alignment at the registration roller |                                                                                                    | 4108, 4109, 4100, 4101, 4110,<br>4111, 4103, 4104, 4105, 4106,<br>4107, 4115, 4116, 4117, 4118,<br>4119, 4120, 4579 |
| 2 | Printer related adjustment                   | <ul> <li>(a) Reproduction ratio of primary scanning direction<br/>(Fine adjustment of polygonal motor rotation<br/>speed)</li> </ul>                | 4001                                                                                                    |
|   |                                              | (b) Primary scanning data laser writing start position                                                                                              | 4006                                                                                                    |
|   |                                              | <ul> <li>(c) Reproduction ratio of secondary scanning<br/>direction</li> <li>(Fine adjustment of transfer belt motor rotation<br/>speed)</li> </ul> | 4527                                                                                                    |
|   |                                              | (d) Secondary scanning data laser writing start position                                                                                            | 4402, 4560, 4561, 4058, 4059,<br>4061, 4063, 4060, 4062                                                             |
|   |                                              | (e) Primary scanning data laser writing start position at duplexing                                                                                 | 4019                                                                                                    |
| 3 | Scanner related                              | (a) Image distortion                                                                                                    | -                                                                                                    |
|   | adjustment                                   | (b) Reproduction ratio of primary scanning direction                                                                                                | 4000                                                                                                    |
|   |                                              | (c) Image location of primary scanning direction                                                                                                    | 3030                                                                                                    |
|   |                                              | (d) Reproduction ratio of secondary scanning direction                                                                                              | 3032                                                                                                    |
|   |                                              | (e) Image location of secondary scanning direction                                                                                                  | 3031                                                                                                    |
|   |                                              | (f) Top margin                                                                                                    | 4050                                                                                                    |
|   |                                              | (g) Right margin                                                                                                    | 4052                                                                                                    |
|   |                                              | (h) Bottom margin                                                                                                    | 4053                                                                                                    |

#### [Procedure to key in adjustment values]

In accordance with the procedure described below, make adjustment of each adjustment item so that the measured values obtained from test copies satisfy the specification. By pressing the [FAX] button, immediately after starting the Adjustment Mode (05), single-sided test copying can be performed (normal copy mode).

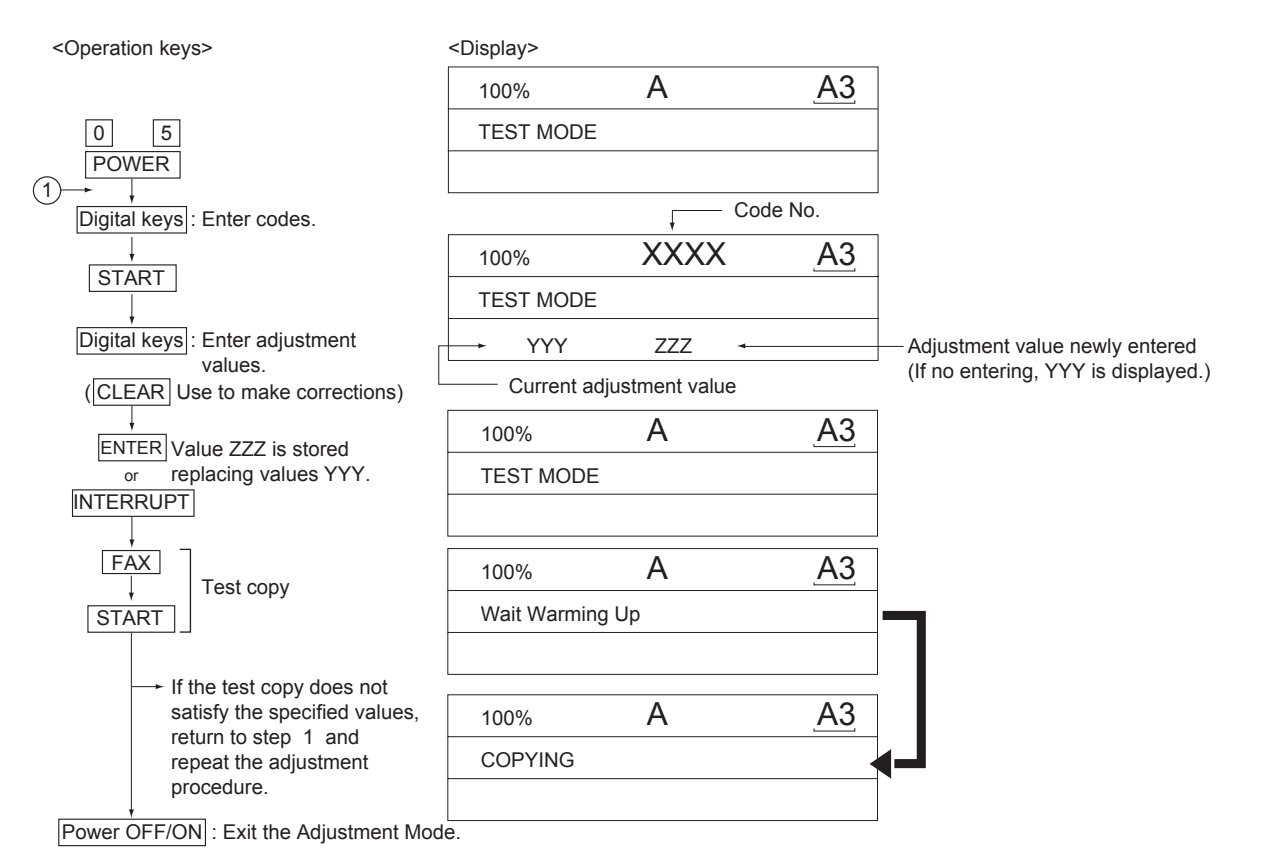

Fig. 6-7

# 6.3.2 Paper alignment at the registration roller

• Adjustment with touch panel

Paper alignment at the registration roller can be adjusted in the following procedure by performing the code 05-4579.

(1) Select the drawer.

| ADJUSTMENT              |      |        |    |
|-------------------------|------|--------|----|
| 100 % 4579<br>TEST MODE |      |        |    |
| CST1<br>CST2            | TLCF |        |    |
| CST3                    | ADU  |        |    |
| CST4                    | SFB  |        |    |
|                         |      | CANCEL | ОК |

Fig. 6-8

(2) Select the paper size.

| ADJUSTMENT             |        |
|------------------------|--------|
| 100% 4579<br>TEST MODE |        |
|                        |        |
| CST1                   |        |
| 330mm159mm             |        |
| 220-329mm              |        |
| 205-219mm              |        |
| 160-204mm              |        |
|                        |        |
|                        | CANCEL |

Fig. 6-9

#### (3) Select the media type.

| ADJUSTMENT                    |        |
|-------------------------------|--------|
|                               |        |
| CST1 330mm-<br>PLAIN<br>THICK |        |
|                               | CANCEL |

Fig. 6-10

(4) Key in the adjustment value.

| 20     |
|--------|
| 20     |
| PLAIN  |
|        |
|        |
|        |
|        |
|        |
|        |
| CANCEL |
|        |

Fig. 6-11

- (5) Press the [OK] button to finish the adjustment.
  - \* Press the [CANCEL] button to return to the previous menu.
- Adjustment by direct code entry

As for the codes shown in the table below, the paper alignment at the registration roller can be adjusted by a direct entry with the digital keys.

(For codes not shown in this table, perform the adjustment with the touch panel.)

6

| Paper<br>type    | Weight                               | 1st<br>drawer | 2nd<br>drawer | 3rd<br>drawer | 4th<br>drawer | Tandem<br>LCF | Duplexing<br>(ADU) | Option<br>LCF | Bypass<br>feed(SFB) |
|------------------|--------------------------------------|---------------|---------------|---------------|---------------|---------------|--------------------|---------------|---------------------|
| Plain<br>paper   | 60-80 g/m <sup>2</sup><br>17-20 lb.  | 4100<br>(*1)  | 4101<br>(*1)  | 4108<br>(*1)  | 4109<br>(*1)  | 4111          | 4110 (*1)          | -             | 4103 (*1)           |
| Thick<br>paper 1 | 81-105g/m <sup>2</sup><br>21-28 lb.  | 4115<br>(*1)  | 4116<br>(*1)  | 4117<br>(*1)  | 4118<br>(*1)  | 4119-0        | 4120 (*1)          | -             | 4104 (*1)           |
| Thick<br>paper 2 | 106-163g/m <sup>2</sup><br>29-43 lb. | -             | -             | -             | -             | 4119-1        | -                  | -             | 4105 (*1)           |
| Thick<br>paper 3 | 164-209g/m <sup>2</sup><br>44-55 lb. | -             | -             | -             | -             | 4119-2        | -                  | -             | 4106 (*1)           |
| OHP              | -                                    | -             | -             | -             | -             | 4119-3        | -                  | -             | 4107 (*2)           |

#### Sub-code

(\*1) 0: Long size 1: Middle size 2: Short size1 3: Short size 4: Post card

(\*2) 0: Long size of OHP film 1: Middle size of OHP film 2: Short size1 of OHP film 3: Short size 2 of OHT film 4:Post card size of OHP film

#### Notes:

- Long size: 330 mm or longer (13.0 inches or longer) Middle size: 220-239 mm (8.7-12.9 inches) Short size1: 205-219 mm (8.1-8.6 inches) Short size2: 160-204 mm (6.3-8.0 inches) Post card: 159 mm or shorter (6.2 inches or shorter)
- 2. The adjustment of "Post card" is for Japan only.

#### <Procedure>

(1) Perform the test print according to the following procedure.

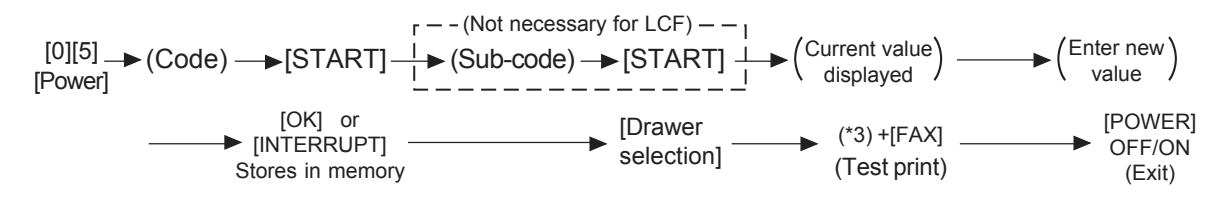

(\*3)1: Single-sided grid pattern 3: Double-sided grid pattern 6: Gamma check patch chart for copier (black) (Same as 04-103) 10: Gamma adjustment patch chart for copier (black) (Same 04-101)

(2) Check if any transfer void is occurring. If there is a transfer problem, try the values in descending order as "31" → "30" → "29"... until the transfer void disappears. At the same time, confirm if any paper jam occurs. Also, when the aligning amount has been increased, this may increase the scraping noise caused by the paper and the Mylar sheet as it is transported by the registration roller. If this scraping noise is annoying, try to decrease the value.

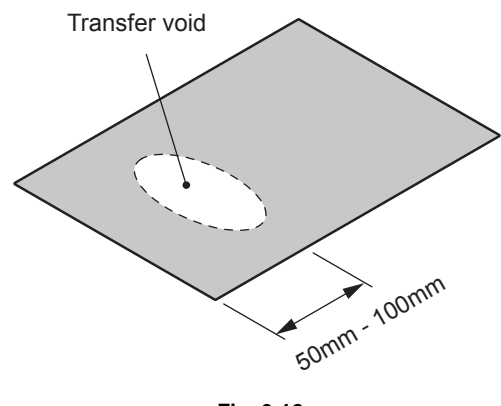

(3) Perform the same procedure for all paper sources.

#### Note:

When paper thinner than specified is used, paper jams may occur frequently at the registration section. In this case, it is advisable to change (or reduce) the aligning amount. However, if the aligning amount is reduced too much, this may cause the shift of leading edge position. So, when adjusting the aligning amount, try to choose the appropriate amount while confirming the leading edge position is not shifted.

As a tentative countermeasure, the service life of the feed roller can be extended by increasing the aligning amount.

6

# 6.3.3 Printer related adjustment

The printer related adjustment is performed by using the printed out grid pattern.

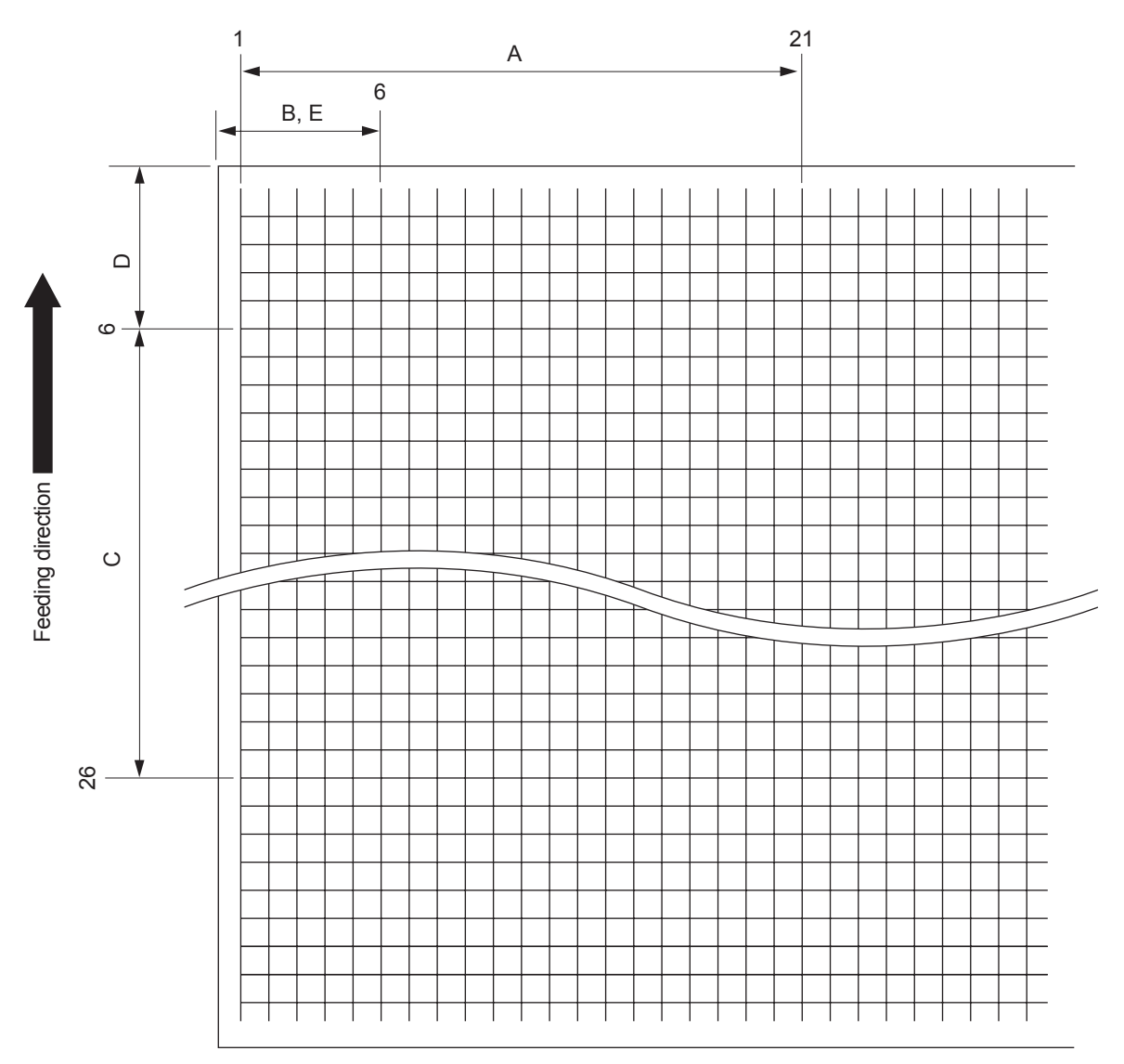

Fig. 6-13 Grid pattern

|   | Adjustment<br>Tolerance | Detail of adjustment                                                                                                    |
|---|-------------------------|----------------------------------------------------------------------------------------------------|
| A | 200 ± 0.5mm             | Refer to "[A] Reproduction ratio of primary scanning direction (Fine adjustment of polygonal motor rotation speed (Printer))"              |
| В | 52 ± 0.5mm              | Refer to "[B] Primary scanning data laser writing start position (Printer)"                                                                |
| С | 200 ± 0.5mm             | Refer to "[C] Reproduction ratio of secondary scanning direction (Fine adjustment of transfer belt motor rotation speed (Copier/Printer))" |
| D | 52 ± 0.5mm              | Refer to "[D] Secondary scanning data laser writing start position"                                                                        |
| E | 52 ± 0.5mm              | Refer to "[E] Primary scanning data laser writing start position at duplexing"                                                             |

# [A] Reproduction ratio of primary scanning direction (Fine adjustment of polygonal motor rotation speed (Printer))

#### <Procedure>

- (1) While pressing [0] and [5] simultaneously, turn the power ON.  $\rightarrow$  (Adjustment Mode)
- (2) Press [1] → [FAX]. (A grid pattern with 10 mm squares is printed out. Use A3/LD in the 2nd drawer.
- (3) Check the grid pattern on the test chart printed out and measure the distance A from the 1st line to the 21st line of the grid pattern.
- (4) Check if the distance A is within 200±0.5 mm.
- (5) If not, use the following procedure to change values and measure the distance A again.

(Adjustment Mode)  $\rightarrow$  (Key in code [4001])  $\rightarrow$  [START]

- $\rightarrow$  (Key in a value (acceptable values: 0 to 255))
- → [OK] or [INTERRUPT] (Stored in memory)
- → "100% A" is displayed
- $\rightarrow$  Press [1]  $\rightarrow$  [FAX]  $\rightarrow$  (A grid pattern is printed out.)
- \* The larger the adjustment value is, the longer the distance A becomes. (e-STUDIO556/656: 0.3 mm/step) (e-STUDIO756/856, e-STUDIO757/857: 0.1 mm/step) (e-STUDIO557/657: 0.08 mm/step)

#### [B] Primary scanning data laser writing start position (Printer)

#### <Procedure>

- (1) While pressing [0] and [5] simultaneously, turn the power ON.  $\rightarrow$  (Adjustment Mode)
- (2) Press [1] → [FAX]. (A grid pattern with 10 mm squares is printed out. Use A3/LD in the 2nd drawer.
- (3) Check the grid pattern on the test chart printed out and measure the distance B from the left edge of the paper to the 6th line of the grid pattern.
- (4) Check if the distance B is within 52±0.5 mm.
- (5) If not, use the following procedure to change values and measure the distance B again.

(Adjustment Mode)  $\rightarrow$  (Key in the code [4006])  $\rightarrow$  [START]

- $\rightarrow$  (Key in a value (acceptable values: 0 to 255))
- $\rightarrow$  [OK] or [INTERRUPT] (Stored in memory)
- → "100% A" is displayed
- $\rightarrow$  Press [1]  $\rightarrow$  [FAX]  $\rightarrow$  (A grid pattern is printed out.)
- The larger the adjustment value is, the longer the distance B becomes (approx. 0.05 mm/ step).

#### Note:

Make sure the first line of the grid pattern is printed out since the line is occasionally vanished.

# [C] Reproduction ratio of secondary scanning direction (Fine adjustment of transfer belt motor rotation speed (Copier/Printer))

<Procedure>

- (1) While pressing [0] and [5] simultaneously, turn the power ON.  $\rightarrow$  (Adjustment mode)
- (2) Press [1] → [FAX]. (A grid pattern with 10 mm squares is printed out. Use A3/LD in the 2nd drawer.
- (3) Check the grid pattern on the test chart printed out and measure the distance C from the 6th line at the leading edge of the paper to the 26th line of the grid pattern.
   \* Normally, the 1st line of the grid pattern is not printed.
- (4) Check if the distance C is within 200±0.5 mm.
- (5) If not, use the following procedure to change values and measure the distance C again.

 $(Adjustment Mode) \rightarrow (Key in code [4527]) \rightarrow [START]$ 

- $\rightarrow$  (Key in a value (acceptable values: 0 to 255))
- $\rightarrow$  [OK] or [INTERRUPT] (Stored in memory)
- $\rightarrow$  "100% A" is displayed
- → Press [1] → [FAX] → (A grid pattern is printed out.)
- The larger the adjustment value is, the longer the distance C becomes. (e-STUDIO556/656/756/856: 0.5 mm/step) (e-STUDIO557/657: 0.21 mm/step) (e-STUDIO757/857: 0.25 mm/step)

#### [D] Secondary scanning data laser writing start position

This adjustment has to be performed for each paper source. (If there is no paper source, skip this step.) The following table shows the order of the paper source to be adjusted, code, paper size and acceptable values.

Image location of all paper sources can be adjusted in the Adjustment mode (05-4402)

| Order for adjustment | Paper source | Code    | Paper size              | Acceptable<br>value | Remarks                       |
|----------------------|--------------|---------|-------------------------|---------------------|-------------------------------|
| 1                    | All          | 05-4402 | A3<br>(recommen<br>ded) | 0 to 80             | Paper fed from the 2nd drawer |
| 2                    | 1st drawer   | 05-4058 | A4/LT                   | 0 to 40             |                               |
| 3                    | 3rd drawer   | 05-4060 | A4/LT                   | 0 to 40             |                               |
| 4                    | 4th drawer   | 05-4560 | A4/LD                   | 0 to 40             |                               |
| 5                    | LCF          | 05-4063 | A4/LT                   | 0 to 40             |                               |
| 6                    | Bypass feed  | 05-4061 | A3/LD                   | 0 to 40             |                               |
| 7                    | Duplexing    | 05-4062 | A3/LD                   | 0 to 40             | Paper fed from the 2nd drawer |

For 4 drawers (JPC model only)

\* -: Any size

For tandem LCF

| Order for adjustment | Paper source | Code    | Paper size                 | Acceptable<br>value | Remarks                       |
|----------------------|--------------|---------|----------------------------|---------------------|-------------------------------|
| 1                    | All          | 05-4402 | A3/LD<br>(recommen<br>ded) | 0 to 80             | Paper fed from the 2nd drawer |
| 2                    | 1st drawer   | 05-4058 | -                          | 0 to 40             |                               |
| 3                    | Tandem LCF   | 05-4561 | -                          | 0 to 40             |                               |

© 2011 - 2015 TOSHIBA TEC CORPORATION All rights reserved

| Order for adjustment | Paper source Code |         | Paper size | Acceptable<br>value | Remarks                       |
|----------------------|-------------------|---------|------------|---------------------|-------------------------------|
| 4                    | LCF               | 05-4063 | -          | 0 to 40             |                               |
| 5                    | Bypass feed       | 05-4061 | -          | 0 to 40             |                               |
| 6                    | Duplexing         | 05-4062 | -          | 0 to 40             | Paper fed from the 2nd drawer |

\* -: Any size

<Procedure>

- (1) While pressing [0] and [5] simultaneously, turn the power ON.  $\rightarrow$  (Adjustment Mode)
- (2) Press [1] ([3] for duplexing)  $\rightarrow$  [FAX]. (A grid pattern with 10 mm squares is printed out.)
- (3) Check the grid pattern on the test chart printed out and measure the distance D from the leading edge of the paper to the 6th line of the grid pattern.
  - \* Normally, the 1st line of the grid pattern is not printed.
  - \* At the duplexing, measure it on the top side of the grid pattern.
- (4) Check if the distance D is within 52±0.5 mm.
- (5) If not, use the following procedure to change values and measure the distance D again.
  - (Adjustment Mode)  $\rightarrow$  (Key in the code shown above)  $\rightarrow$  [START]
  - $\rightarrow$  (Key in an acceptable value shown above)
  - $\rightarrow$  [OK] or [INTERRUPT] (Stored in memory)
  - → "100% A" is displayed
  - $\rightarrow$  Press [1] ([3] for duplexing) $\rightarrow$  [FAX]  $\rightarrow$  (A grid pattern is printed out.)
  - \* The larger the adjustment value is, the longer the distance D becomes (approx. 0.4 mm/step).

#### [E] Primary scanning data laser writing start position at duplexing

#### Note:

Make sure the first line of the grid pattern is printed out since the line is occasionally vanished.

#### [E-1] Adjustment for long-sized paper

<Procedure>

- (1) While pressing [0] and [5] simultaneously, turn the power ON.  $\rightarrow$  (Adjustment Mode)
- (2) Press [3] → [FAX]. (A grid pattern with 10 mm squares is printed out. Use A3/LD in the 2nd drawer.
- (3) Check the grid pattern on the test print and measure the distance E from the left edge of the paper to the 6th line of the grid pattern.
- (4) Check if the distance E is within 52±0.5 mm.
- (5) If not, use the following procedure to change values and measure the distance E again.

 $(Adjustment Mode) \rightarrow (Key in code [4019]) \rightarrow [START] \rightarrow [0] \rightarrow [START]$ 

- $\rightarrow$  (Key in a value (acceptable values: 0 to 255))
- $\rightarrow$  [OK] or [INTERRUPT] (Stored in memory)
- $\rightarrow$  "100% A" is displayed.
- $\rightarrow$  Press [3]  $\rightarrow$  [FAX]  $\rightarrow$  (A grid pattern is printed out.)
- \* The larger the adjustment value is, the longer the distance E becomes (0.05 mm/step).

#### [E-2] Adjustment for short-sized paper

<Procedure>

- (1) While pressing [0] and [5] simultaneously, turn the power ON.  $\rightarrow$  (Adjustment Mode)
- (2) Press [3] → [FAX]. (A grid pattern with 10 mm squares is printed out. Use A4/LT in the 1st drawer/tandem LCF.
- (3) Check the grid pattern on the test print and measure the distance E from the left edge of the paper to the 6th line of the grid pattern.
- (4) Check if the distance E is within 52±0.5 mm.
- (5) If not, use the following procedure to change values and measure the distance E again.

(Adjustment Mode) → (Key in the code [4019]) → [START] → [1] → [START]

 $\rightarrow$  (Key in a value (acceptable values: 0 to 255))

 $\rightarrow$  [OK] or [INTERRUPT] (Stored in memory).

- $\rightarrow$  "100% Å" is displayed
- $\rightarrow$  Press [3]  $\rightarrow$  [FAX]  $\rightarrow$  (A grid pattern is printed out.)
- \* The larger the adjustment value is, the longer the distance E becomes (0.05 mm/step).

#### [E-3] Adjustment for middle-sized paper

<Procedure>

- (1) While pressing [0] and [5] simultaneously, turn the power ON.  $\rightarrow$  (Adjustment Mode)
- (2) Press [3]  $\rightarrow$  [FAX]. (A grid pattern with 10 mm squares is printed out. Use A4-R/LT-R.
- (3) Check the grid pattern on the test print and measure the distance E from the left edge of the paper to the 6th line of the grid pattern.
- (4) Check if the distance E is within 52±0.5 mm.
- (5) If not, use the following procedure to change values and measure the distance E again.

(Adjustment Mode) → (Key in the code [4019]) → [START] → [2] → [START]

- $\rightarrow$  (Key in a value (acceptable values: 0 to 255))
- $\rightarrow$  [OK] or [INTERRUPT] (Stored in memory).
- $\rightarrow$  "100% A" is displayed
- $\rightarrow$  Press [3]  $\rightarrow$  [FAX]  $\rightarrow$  (A grid pattern is printed out.)
- \* The larger the adjustment value is, the longer the distance E becomes (0.04 mm/step).

#### Note:

When the setting value of the code 05-4019-0 "Adjustment of primary scanning laser writing start position at duplex feeding (long size)" is changed, the laser writing start position for the middle size is also altered automatically. (However, the setting value for the code 05-4019-2 is not changed.) When the setting value for the code 05-4019-0 has been changed, check the laser writing start position with A4-R/LT-R paper, and then set the value for the 05-4019-2 again if required.

| <adjust<br>[0] [5] [I</adjust<br> | tment procedure summarization for A to E><br>Power ON] $\rightarrow$ [1] ([3] for duplex) $\rightarrow$ [FAX]                                                                             |                            |
|-----------------------------------|----------------------------------------------------------------------------------------------------|----------------------------|
| A:                                | 05-4001 (2nd drawer, A3/LD)<br>(e-STUDIO556/656: 0.3 mm/step)<br>(e-STUDIO557/657: 0.08 mm/step)<br>(e-STUDIO756/856/757/857: 0.1 mm/step)                                                | → 200±0.5 mm               |
| B:                                | 05-4006 (2nd drawer, A3/LD)                                                                                                    | → 52±0.5 mm (0.05 mm/step) |
| C:                                | 05-4527 (2nd drawer, A3/LD)<br>(e-STUDIO556/656/756/856: 0.5 mm/step)<br>(e-STUDIO557/657: 0.21 mm/step)<br>(e-STUDIO757/857: 0.25 mm/step)                                               | → 200±0.5 mm               |
| D:                                | 05-4402 (All, A3/LD (recommended)<br>05-4058 (1st drawer),<br>05-4060 (3rd drawer * JPC model only),<br>05-4560 (4th drawer * JPC model only),<br>05-4063(LCF),<br>05-4061 (Bypass feed), | → 52±0.5 mm (0.4 mm/step)  |
| E:                                | 05-4062 (Duplexing)<br>05-4019-0 (2nd drawer, A3/LD),<br>05-4019-1 (1st drawer/Tandem LCF, A4/LT)<br>05-4019-2 (A4-R/LT-R)                                                                | → 52±0.5 mm (0.05 mm/step) |

# 6.3.4 Scanner related adjustment

Make a copy, compare the result with the original and make an adjustment if the image is distorted.

## [A] Image distortion

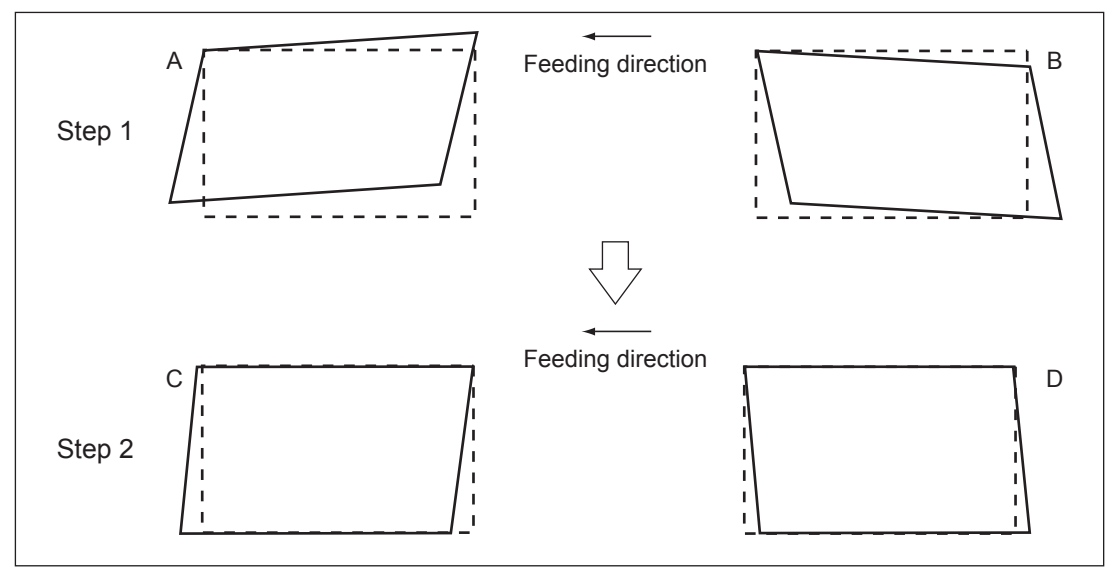

Fig. 6-14

#### <Procedure>

- (1) While pressing [0] and [5] simultaneously, turn the power ON.
- (2) Press [FAX] next [START] to make a copy of any image on a sheet of A3/LD paper.
- (3) Key in [3033] and press the [START] button to move the carriage to the adjustment position.
- (4) Remove the original glass.
- (5) Make an adjustment in the order of step 1 and 2.
  - Step 1
    - In case of A: Tighten the mirror-3 adjustment screw (CW).
    - In case of B: Loosen the mirror-3 adjustment screw (CCW).
  - Step 2
    - In case of C: Tighten the mirror-1 adjustment screw (CW).
    - In case of D: Loosen the mirror-1 adjustment screw (CCW).

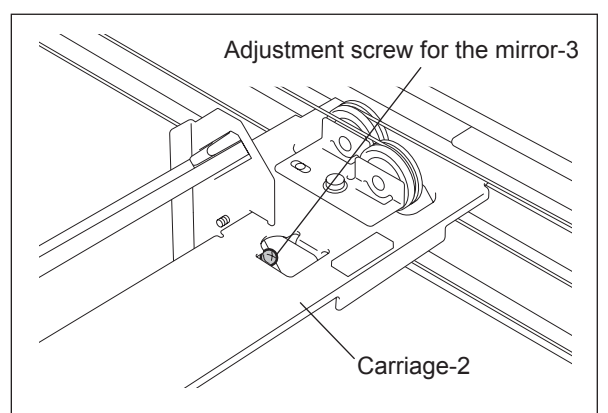

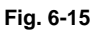

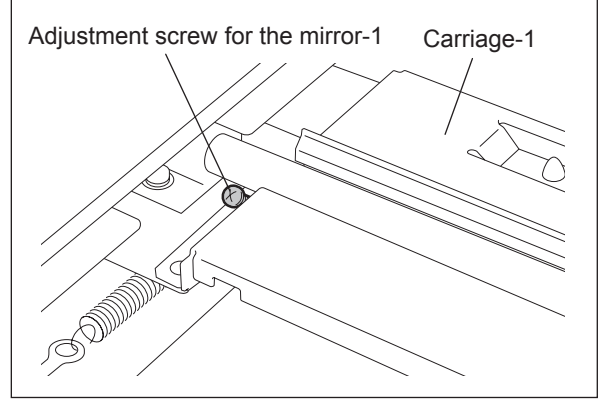

Fig. 6-16

#### [B] Reproduction ratio adjustment of the primary scanning direction

<Procedure>

- (1) While pressing [0] and [5] simultaneously, turn the power  $ON \rightarrow (Adjustment Mode)$
- (2) Place a ruler on the original glass (along the direction from the rear to the front of the equipment).
- (3) Press [FAX]  $\rightarrow$  [START] to make a copy at the mode of A3 (LD), 100% and the 2nd drawer.
- (4) Measure the distance A from 10 mm to 210 mm of the copied image of the ruler.
- (5) Check if the distance A is within the range of 200±0.5 mm.
- (6) If not, use the following procedure to change values and repeat the steps (3) to (5) above.
   (Adjustment Mode) → (Key in the code [4000]) → [START]
  - → (Key in a value (acceptable values: 0 to 255))
  - $\rightarrow$  Press the [OK] or the [INTERRUPT] button (stored in memory).
  - $\rightarrow$  ("100% A" is displayed.)
  - \* The larger the adjustment value is, the higher the reproduction ratio and the longer the distance A become.
    - (e-STUDIO556/656: 0.3 mm/step) (e-STUDIO756/856, e-STUDIO757/857: 0.1 mm/step)
    - (e-STUDIO557/657: 0.08 mm/step)

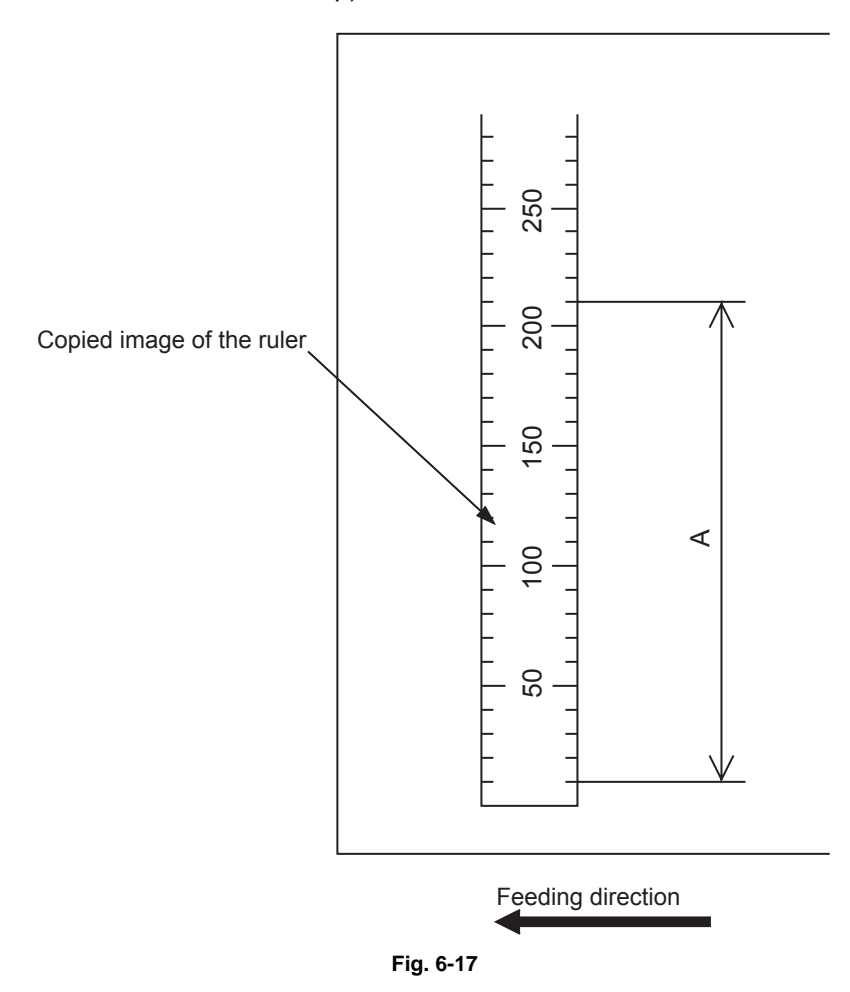

### [C] Image position adjustment of the primary scanning direction

<Procedure>

- (1) While pressing [0] and [5] simultaneously, turn the power ON.  $\rightarrow$  (Adjustment Mode)
- (2) Place a ruler on the original glass with its leading edge pushed against the rear side and its side along the original scale on the left.
- (3) Press [FAX]  $\rightarrow$  [START] to make a copy at the mode of A3 (LD), 100% and the 2nd drawer.
- (4) Measure the distance B from the left edge of the paper to 100 mm of the copied image of the ruler.
- (5) Check if the distance B is within the range of 100±1.0 mm.
- (6) If not, use the following procedure to change values and repeat the steps (3) to (5) above.

(Adjustment Mode)  $\rightarrow$  (Key in the code [3030])  $\rightarrow$  [START]

- $\rightarrow$  (Key in a value (acceptable values: 63 to 193))
- → Press the [OK] or the [INTERRUPT] button (stored in memory).
- $\rightarrow$  ("100% A" is displayed.)
- The smaller the adjustment value is, the more the image is shifted to the left and the distance B becomes narrower (approx. 0.04 mm/step).

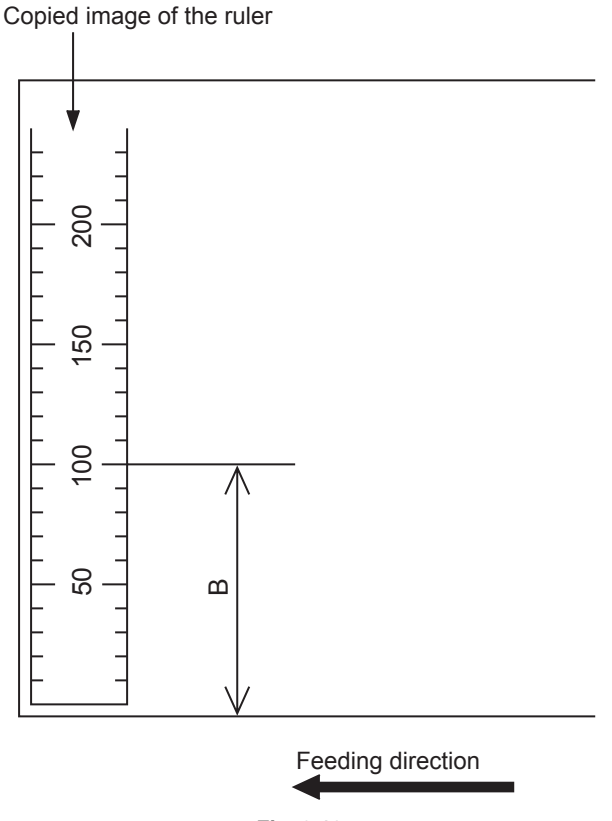

Fig. 6-18

## [D] Reproduction ratio adjustment of the secondary scanning direction

<Procedure>

- (1) While pressing [0] and [5] simultaneously, turn the power ON.  $\rightarrow$  (Adjustment Mode)
- (2) Place a ruler on the original glass with its leading edge pushed against the original scale on the left.
- (3) Press [FAX]  $\rightarrow$  [START] to make a copy at the mode of A3 (LD), 100% and the 2nd drawer.
- (4) Measure the distance C from 10 mm to 210 mm of the copied image of the ruler.
- (5) Check if the distance C is within the range of 200±0.5 mm.
- (6) If not, use the following procedure to change values and repeat steps (3) to (5) above.

(Adjustment Mode)  $\rightarrow$  (Key in the code [3032])  $\rightarrow$  [START]

- $\rightarrow$  (Key in a value (acceptable values: 0 to 255))
- $\rightarrow$  Press the [OK] or the [INTERRUPT] button (stored in memory).
- $\rightarrow$  ("100% A" is displayed.)
- \* The smaller the adjustment value is, the lower the reproduction ratio becomes (0.05 mm/ step).

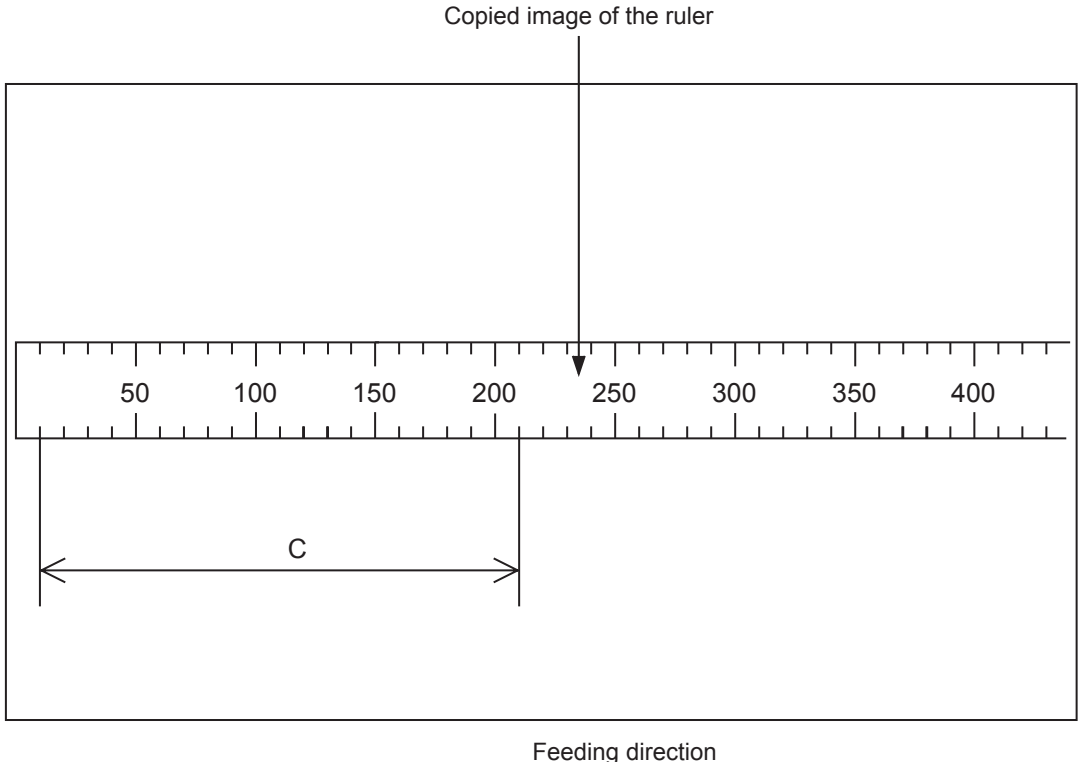

Fig. 6-19

6 - 19

## [E] Image position adjustment of the secondary scanning direction

<Procedure>

- (1) While pressing [0] and [5] simultaneously, turn the power ON.  $\rightarrow$  (Adjustment Mode)
- (2) Place a ruler on the original glass with its leading edge pushed against the original scale on the left.
- (3) Press [FAX]  $\rightarrow$  [START] to make a copy at the mode of A3 (LD), 100% and the 2nd drawer.
- (4) Measure the distance D from the leading edge of the paper to 10 mm of the copied image of the ruler.
- (5) Check if the distance D is within the range of 10±0.5 mm.
- (6) If not, use the following procedure to change values and repeat the steps (3) to (5) above.

(Adjustment Mode)  $\rightarrow$  (Key in the code [3031])  $\rightarrow$  [START]

- $\rightarrow$  (Key in a value (acceptable values: 92 to 164))
- → Press the [OK] or the [INTERRUPT] button (stored in memory).
- $\rightarrow$  ("100% A" is displayed.)
- The larger the adjustment value is, the more the image is shifted to the trailing edge (0.095 mm/step).

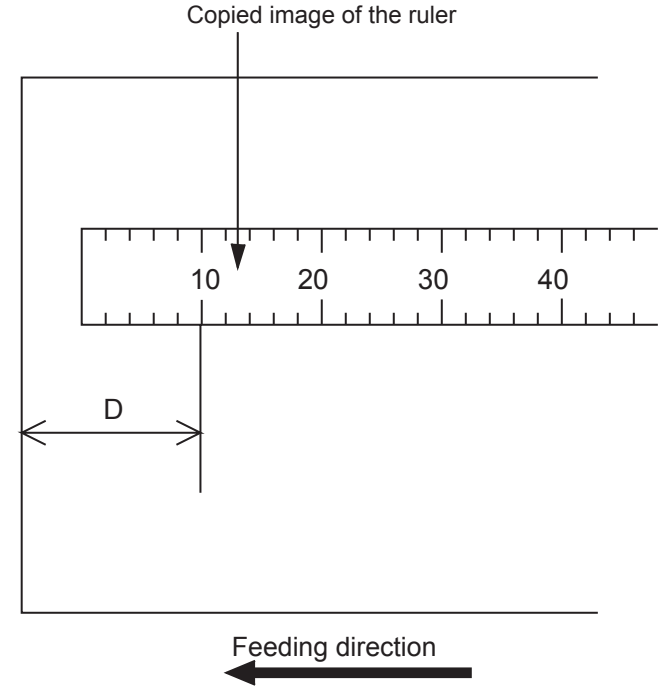

Fig. 6-20

#### [F] Top margin

<Procedure>

- (1) While pressing [0] and [5] simultaneously, turn the power ON.  $\rightarrow$  (Adjustment Mode)
- (2) Open the RADF.
- (3) Press [FAX] → [START] to make a copy at the mode of A3/LD, 100%, Text/Photo and the 2nd drawer.
- (4) Measure the blank area E at the leading edge of the copied image.
- (5) Check if the blank area E is within the range of  $3 \pm 0.5$  mm.
- (6) If not, use the following procedure to change values and repeat the steps (3) to (5) above.

(Adjustment Mode)  $\rightarrow$  (Key in the code [4050])  $\rightarrow$  [START]

- $\rightarrow$  (Key in a value (acceptable values: 0 to 255))
- $\rightarrow$  Press the [OK] or the [INTERRUPT] button (stored in memory).
- $\rightarrow$  ("100% A" is displayed.)
- \* The larger the adjustment value is, the wider the blank area becomes (approx. 0.04 mm/ step).

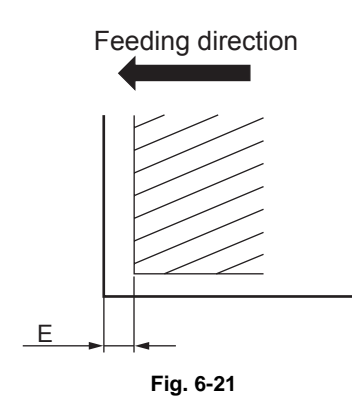

#### [G] Right margin

<Procedure>

- (1) While pressing [0] and [5] simultaneously, turn the power ON.  $\rightarrow$  (Adjustment Mode)
- (2) Open the RADF.
- (3) Press [FAX]→ [START] to make a copy at the mode of A3/LD, 100%, Text/Photo and the 2nd drawer.
- (4) Measure the blank area F at the right side of the copied image.
- (5) Check if the blank area F is within the range of 2±1.0 mm.
- (6) If not, use the following procedure to change values and repeat the steps (3) to (5) above.

(Adjustment Mode)  $\rightarrow$  (Key in the code [4052])  $\rightarrow$  [START]

- $\rightarrow$  (Key in a value (acceptable values: 0 to 255))
- $\rightarrow$  Press the [OK] or the [INTERRUPT] button (stored in memory).
- $\rightarrow$  ("100% A" is displayed.)
- \* The larger the adjustment value is, the wider the blank area at the right side becomes (approx. 0.04 mm/step).

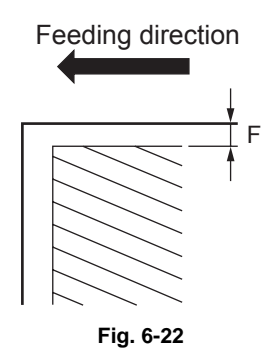

#### [H] Bottom margin

<Procedure>

- (1) While pressing [0] and [5] simultaneously, turn the power ON.  $\rightarrow$  (Adjustment Mode)
- (2) Open the RADF.
- (3) Press the [FAX]→ [START] to make a copy at the mode of A3/LD, 100%, Text/Photo and the 2nd drawer.
- (4) Measure the blank area G at the trailing edge of the copied image.
- (5) Check if the blank area G is within the range of 2±1.0 mm.
- (6) If not, use the following procedure to change values and repeat the steps (3) to (5) above.

(Adjustment Mode)  $\rightarrow$  (Key in the code [4053])  $\rightarrow$  [START]

- $\rightarrow$  (Key in value (acceptable values: 0 to 255))
- $\rightarrow$  Press the [OK] or the [INTERRUPT] button (stored in memory).
- $\rightarrow$  ("100% A" is displayed.)
- \* The larger the adjustment value is, the wider the blank area at the trailing edge becomes (approx. 0.04 mm/step).

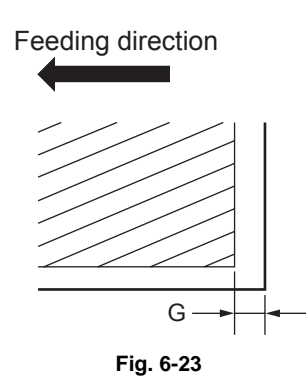

# 6.4 Image Quality Adjustment (Copying Function)

# 6.4.1 Automatic gamma adjustment

When the reproduction of gradation is not appropriate, it can be corrected by performing this automatic gamma adjustment. At the parts replacement and in case the gradation reproduction of the image is not satisfactory, make this adjustment as described below.

(1) When unpacking or any of the following parts has been replaced, be sure to make this adjustment.

| Photoconductive drum | Developer material  |
|----------------------|---------------------|
| Transfer roller      | Drum cleaning blade |
| Main charger grid    | SRAM board          |

(2) Be sure to perform this adjustment when clear the HDD data.

| Code    | Item to be<br>adjusted           | Contents                                                                                                    |
|---------|----------------------------------|----------------------------------------------------------------------------------------------------|
| 05-7165 | Automatic<br>gamma<br>adjustment | When the reproduction of gradation is not appropriate, it can be corrected by performing this automatic gamma adjustment. |

<Procedure>

- (1) While pressing [0] and [5] simultaneously, turn the power ON.
- (2) Select the A4/LT drawer. Key in "10" and press the [FAX] button to print a "Patch chart for gamma adjustment".
- (3) Place the patch chart for adjustment printed in step (2) face down on the original glass. Place the chart aligning its black side of the gradation pattern against the original scale.
- (4) Key in a code and press the [START] button.
- (5) When the adjustment has finished normally, press the [OK] button to have the adjustment results reflected.

(To cancel the reflection of adjustment results, press the [CANCEL] button.)

In the case of an abnormal ending, "ADJUSTMENT ERROR" is shown.

Press the [CANCEL] button to clear the error display. When it is cleared, the control panel display will return to the ready state. Then, check if the patch chart on the original glass is placed in the wrong direction or if it is placed inclined on the original glass, and then repeat step (3) and afterward.

Laser optical unit

# 6.4.2 Density adjustment

e-STUDIO556/656/756/856

The center density and the density variation controlled by density adjustment keys can be adjusted as follows.

< Adjustment Mode (05) >

#### **Original mode** Color Item to be adjusted Remarks Text/ User Text Photo Docum Photo Custom ent 7115 7114 7116 7126 7258 Manual density mode The larger the value is, the darker center value the image becomes. Acceptable values: 0 to 255 (Default: 128) Manual density mode 7118 7119 7261 The larger the value is, the lighter 7117 light step value the light side becomes. Acceptable values: 0 to 255 (Default: 20) 7121 7122 The larger the value is, the darker 7120 7264 Manual density mode dark step value the dark side becomes. Acceptable values: 0 to 255 (Default: 20) 7123 7124 7125 7129 7267 Automatic density The larger the value is, the darker mode the image becomes. Acceptable values: 0 to 255 (Default: 128)

e-STUDIO557/657/756/857

| Original mode  |      |       |                | [                                |                                                                                                    |  |
|----------------|------|-------|----------------|----------------------------------|----------------------------------------------------------------------------------------------------|--|
| Text/<br>Photo | Text | Photo | User<br>Custom | Item to be adjusted              | Remarks                                                                                                    |  |
| 7114           | 7115 | 7116  | 7134           | Manual density mode center value | The larger the value is, the darker<br>the image becomes.<br>Acceptable values: 0 to 255<br>(Default: 128) |  |
| 7123           | 7124 | 7125  | 7137           | Automatic density mode           | The larger the value is, the darker<br>the image becomes.<br>Acceptable values: 0 to 255<br>(Default: 128) |  |

Make a test copy and compare the image obtained with the current settings; if necessary, make adjustment using the following procedure.

<Procedure>

- (1) While pressing [0] and [5] simultaneously, turn the power ON.
- (2) Key in a code and press the [START] button.
- (3) Key in an adjustment value.(To correct the keyed-in value, press the [C] button.)
- (4) Press the [OK] or [INTERRUPT] button to store the value. → The equipment goes back to the ready state.
- (5) Press the [FAX] button and then the [START] button. Then perform test copying.
- (6) If the desired image density has not been attained, repeat step (2) to (5).

# 6.4.3 Background adjustment

The density of the background can be adjusted as follows.

< Adjustment Mode (05) >

| Original mode  |      |       |                       |                |                        |                                                               |
|----------------|------|-------|-----------------------|----------------|------------------------|---------------------------------------------------------------|
| Text/<br>Photo | Text | Photo | Color<br>Docum<br>ent | User<br>Custom | Item to be<br>adjusted | Remarks                                                       |
| 7033           | 7034 | 7043  | 7050                  | 7279           | Automatic density mode | The smaller the value is, the lighter the background becomes. |
| 7041           | 7042 | 7048  | 7051                  | 7280           | Manual density mode    | Acceptable values:0 to 255 (Default: 128)                     |

e-STUDIO556/656/756/856

#### e-STUDIO557/657/757/857

|                | Origina | al mode |                | Itom to be | Remarks                                                                                                    |  |
|----------------|---------|---------|----------------|------------|----------------------------------------------------------------------------------------------------|--|
| Text/<br>Photo | Text    | Photo   | User<br>Custom | adjusted   |                                                                                                    |  |
| 7100           | 7101    | 7102    | 7106           | -          | The smaller the value is, the lighter the background becomes.<br>Acceptable values:0 to 255 (Default: 128) |  |

Make a test copy and compare the image obtained with the current settings; if necessary, make adjustment using the following procedure.

<Procedure>

Procedure is same as that of Decentry P.6-25 "6.4.2 Density adjustment".

## 6.4.4 Sharpness adjustment

If you want to make copy images look softer or sharper, perform the following adjustment.

< Adjustment Mode (05) >

| Original mode  |      |       |                       |                |                         |                                                                                                    |  |
|----------------|------|-------|-----------------------|----------------|-------------------------|----------------------------------------------------------------------------------------------------|--|
| Text/<br>Photo | Text | Photo | Color<br>Docum<br>ent | User<br>Custom | Item to be<br>adjusted  | Remarks                                                                                                    |  |
| 7056           | 7057 | 7058  | 7059                  | 7249           | Sharpness<br>adjustment | The larger the value is, the sharper the<br>image becomes; while the smaller the value<br>is, the softer the image becomes. The<br>smaller the value is, the less moire tends to<br>appear.<br>Acceptable values: 0 to 255<br>(Default: 128)j |  |

#### e-STUDIO556/656/756/856

#### e-STUDIO557/657/757/857

| Original mode  |      |       |                | Itom to bo              |                                                                                                    |  |  |
|----------------|------|-------|----------------|-------------------------|----------------------------------------------------------------------------------------------------|--|--|
| Text/<br>Photo | Text | Photo | User<br>Custom | adjusted                | Remarks                                                                                                    |  |  |
| 7056           | 7057 | 7058  | 7249           | Sharpness<br>adjustment | The larger the value is, the sharper the image becomes;<br>while the smaller the value is, the softer the image<br>becomes. The smaller the value is, the less moire tends<br>to appear.<br>Acceptable values: 0 to 255(Default: 128) |  |  |

\* The values in "()" are the adjustment codes of the Custom Mode.

Make a test copy and compare the image obtained with the current settings; if necessary, make adjustment using the following procedure.

#### <Procedure>

Procedure is same as that of December P.6-25 "6.4.2 Density adjustment".

#### Setting range correction 6.4.5

The values of the background peak / text peak in the range correction can be switched to "varied" or "fixed" in the following codes.

If they are fixed, the range correction is performed with standard values.

The values of the background peak affect the reproduction of the background density and the values of the text peak affect that of the text density.

< Adjustment Mode (05) >

#### e-STUDIO556/656/756/856

|                | 0    | riginal mo | de                    |                |                        | Remarks                                                    |  |
|----------------|------|------------|-----------------------|----------------|------------------------|------------------------------------------------------------|--|
| Text/<br>Photo | Text | Photo      | Color<br>Docum<br>ent | User<br>Custom | Item to be<br>adjusted |                                                            |  |
| 7283           | 7284 | 7285       | 7289                  | 7236           | Automatic density mode | 0: Background peak / fixed.<br>1: Background peak / varied |  |
| 7286           | 7287 | 7288       | 7290                  | 7237           | Manual density mode    |                                                            |  |

#### e-STUDIO557/657/757/857

|                             | Original mode |          | Item to be          | Bomorko                                                    |  |
|-----------------------------|---------------|----------|---------------------|------------------------------------------------------------|--|
| Text/Photo Text User Custom |               | adjusted | Keniarks            |                                                            |  |
| 7286                        | 7287          | 7237     | Manual density mode | 0: Background peak / fixed.<br>1: Background peak / varied |  |

Make a test copy and compare the image obtained with the current settings; if necessary, make adjustment using the following procedure.

<Procedure>

Procedure is same as that of Decentry P.6-25 "6.4.2 Density adjustment".

#### 6.4.6 Adjustment of smudged/faint text

The smudged/faint text can be set at the following codes.

| C          | Driginal mode | 9              |                                          |                                                                                                    |  |
|------------|---------------|----------------|------------------------------------------|----------------------------------------------------------------------------------------------------|--|
| Text/Photo | Text          | User<br>Custom | Item to be adjusted                      | Remarks                                                                                                    |  |
| 7097       | 7098          | 7252           | Adjustment of smudged/faint spotted text | When the value increases, the faint<br>text is improved.<br>When the value decreases, the<br>smudged text is improved.<br>Acceptable values: 0 to 4 (Default: 2)                   |  |
|            |               |                |                                          | Note:<br>Remember the image<br>specifications and life span of<br>the replacing parts may not<br>meet the standard when the<br>setting value is changed from<br>the default value. |  |

< Adjustment Mode (05) >

<Procedure>

Procedure is same as that of December P.6-25 "6.4.2 Density adjustment".

# 6.4.7 Gamma balance adjustment

The density is adjusted by adjusting the gamma balance. The adjustment is performed by selecting its density area from the following: low density, medium density and high density.

#### < Adjustment Mode (05) >

#### e-STUDIO556/656/756/856

|                | Lang   | uage and s | creen                 |                |                        |                                                                           |
|----------------|--------|------------|-----------------------|----------------|------------------------|---------------------------------------------------------------------------|
| Text/<br>Photo | Text   | Photo      | Color<br>Docume<br>nt | User<br>Custom | Item to be<br>adjusted | Remarks                                                                   |
| 7190-0         | 7191-0 | 7192-0     | 7193-0                | 7276-0         | Low density            | The larger the value is, the                                              |
| 7190-1         | 7191-1 | 7192-1     | 7193-1                | 7276-1         | Medium density         | adjusted becomes darker.<br>Acceptable values:0 to 255.<br>(Default: 128) |
| 7190-2         | 7191-2 | 7192-2     | 7193-2                | 7276-2         | High density           |                                                                           |

#### e-STUDIO557/657/757/857

|            | Language | and screen | Itom to be     |                |                                            |  |
|------------|----------|------------|----------------|----------------|--------------------------------------------|--|
| Text/Photo | Text     | Photo      | User<br>Custom | adjusted       | Remarks                                    |  |
| 7190-0     | 7191-0   | 7192-0     | 7276-0         | Low density    | The larger the value is, the               |  |
| 7190-1     | 7191-1   | 7192-1     | 7276-1         | Medium density | adjusted becomes darker.                   |  |
| 7190-2     | 7191-2   | 7192-2     | 7276-2         | High density   | Acceptable values:0 to 255. (Default: 128) |  |

#### Note:

Changing the adjustment setting influences the adjacent density area slightly.

E.g.: When the value of the medium density is larger, the adjacent areas in the low density and high density range will become slightly darker.

#### <Procedure>

- (1) While pressing [0] and [5] simultaneously, turn the power ON.
- (2) Key in the codes to be adjusted and press the [START] button.
- (3) Key in the value corresponding to the density area to be adjusted (0, 1 or 2) and press the [START] button.
  - 0: Low density (L) 1: Medium density (M) 2: High density (H)
- (4) Key in the adjustment value. (To correct the value once keyed in, press [C] button.)
- (5) Press the [OK] or [INTERRUPT] button to store the value in memory. "The equipment goes back to the ready state.
- (6) For resetting the value, repeat step (2) to (5).
- (7) Press the [FAX] button and then the [START] button. Then perform test copying.
- (8) If the image density has not been attained, repeat step (2) to (7).
# 6.4.8 Adjustment of image density

The image density level can be set at the following codes.

< Adjustment Mode (05) >

| Text/<br>Photo  | Text            | Photo           | Color<br>Docume<br>nt | Item to be<br>adjusted            | Contents                                                                                                    |
|-----------------|-----------------|-----------------|-----------------------|-----------------------------------|----------------------------------------------------------------------------------------------------|
| 7212-<br>0 to 4 | 7213-<br>0 to 4 | 7214-<br>0 to 4 | 7215-<br>0 to 4       | Adjustment<br>of image<br>density | When the value is decreased, text becomes lighter.<br>Acceptable values: 0 to 255<br>Default: sub code 0: 0, sub code 1: 63, sub code 2:<br>127, sub code 3: 191, sub code 4: 230 (05-7212/<br>7213), 255 (05-7214, 7215)                                                                                                    |
|                 |                 |                 |                       |                                   | <ul> <li>Notes:</li> <li>Set not to reverse the large and small<br/>number of the setting value<br/>corresponding to the sub code.</li> <li>Remember that the image specifications<br/>and life span of the replacing parts may<br/>not meet the standard when the setting<br/>value is changed from the default value.</li> </ul> |

#### e-STUDIO556/656/756/856

### e-STUDIO557/657/757/857

| Text/Photo      | Text            | Photo           | Item to be<br>adjusted            | Contents                                                                                                    |
|-----------------|-----------------|-----------------|-----------------------------------|----------------------------------------------------------------------------------------------------|
| 7212-<br>0 to 4 | 7213-<br>0 to 4 | 7214-<br>0 to 4 | Adjustment<br>of image<br>density | When the value is decreased, text becomes lighter.<br>Acceptable values: 0 to 255<br><e-studio557 657=""><br/>Default:<br/>sub code 0: 0<br/>sub code 1: 32<br/>sub code 2: 64<br/>sub code 3: 96<br/>sub code 4: 160<br/><e-studio757 857=""><br/>Default:<br/>sub code 0: 0<br/>sub code 1: 32<br/>sub code 2: 96<br/>sub code 3: 144<br/>sub code 4: 192<br/>Notes:<br/>• Set not to reverse the large and small<br/>number of the setting value<br/>corresponding to the sub code.<br/>• Remember that the image specifications<br/>and life span of the replacing parts may<br/>not meet the standard when the setting<br/>value is changed from the default value.</e-studio757></e-studio557> |

- (1) While pressing [0] and [5] simultaneously, turn the power ON.
- (2) Key in a code and press the [START] button.
- (3) Key in the sub code and press the [START] button.
- (4) Key in an adjustment value.(To correct the keyed-in value, press the [C] button.)
- (5) Press the [OK] or [INTERRUPT] button to store the value in memory. The equipment goes back to the ready state.
- (6) For resetting the value, repeat step (2) to (5).
- (7) Press the [FAX] button and then the [START] button. Then perform test copying.
- (8) If the image density has not been attained, repeat step (2) to (7).

# 6.4.9 Judgment threshold adjustment for blank originals

The judgment level is adjusted for automatic identification of whether the original set is blank or not. This adjustment is made when "OMIT BLANK PAGE" is selected on the control panel. The adjustment value is simultaneously applied to all modes at PPC and scanning.

| Code | Item to be adjusted                                     | Contents                                                                                                    |
|------|---------------------------------------------------------|----------------------------------------------------------------------------------------------------|
| 7618 | Judgment threshold<br>adjustment for blank<br>originals | The larger the value is, the more an original tends to be judged<br>as a blank sheet.<br>Acceptable values: 0 to 255 (Default: 128) |

<Procedure>

Procedure is same as that of Decentric P.6-25 "6.4.2 Density adjustment".

# 6.4.10 ADF scan noise reduction (Copying Function) (e-STUIDIO557/ 657/757/857)

The reduction amount of color streaks generated when 08-7617 (ADF scan noise reduction) is set to 0, 1 or 2 can be adjusted with the following codes.

< Adjustment Mode (05) >

|            | Bla     | ack     |                |                                | Remarks                                                                                                    |
|------------|---------|---------|----------------|--------------------------------|----------------------------------------------------------------------------------------------------|
|            | Origina | al mode |                | Item to be                     |                                                                                                    |
| Text/Photo | Text    | Photo   | User<br>Custom | adjusted                       |                                                                                                    |
| 7151       | 7152    | 7153    | 7150           | ADF scan<br>noise<br>reduction | When the value decreases, the effect of<br>reducingstreaks (set with 08-8300)<br>becomes larger.When thevalue<br>increases, the effect of reducing streaks<br>(set with08-8300) becomes smaller.<br>Acceptable values:0 to 200.<br>(Default: 100)<br>When "0" is set, this function is disabled. |

Note:

Be careful not to make the value too small. Setting too small a value may cause blurry text or background.

<Procedure>

# 6.5 Image Quality Adjustment (Printing Function)

# 6.5.1 Adjustment of smudged/faint text

The smudged/faint text can be set at the following codes.

< Adjustment Mode (05) >

| Language |      |      | Remarks                                                                                                    |  |  |
|----------|------|------|----------------------------------------------------------------------------------------------------|--|--|
| PS       | PCL  | XPS  | Remarks                                                                                                    |  |  |
| 7325     | 7326 | 7327 | When the value increases, the smudged text is improved. When the value decreases, the faint text is improved. Acceptable values: 0 to 9 (Default: 5) |  |  |

<Procedure>

- (1) While pressing [0] and [5] simultaneously, turn the power ON.
- (2) Key in a code and press the [START] button.
- (3) Key in an adjustment value.(To correct the keyed-in value, press the [C] button.)
- (4) Press the [OK] or [INTERRUPT] button to store the value. The equipment goes back to the ready state.
- (5) Shut down (turn the power OFF), back ON, and then perform the printing job.
- (6) If the desired text density has not been attained, repeat step (2) to (5).

# 6.5.2 Adjustment of image density

The image density level can be set at the following codes.

< Adjustment Mode (05) >

|         | Ton  | er save m | ode  | Hardco                     |                                   | Contents                                                                                                    |
|---------|------|-----------|------|----------------------------|-----------------------------------|----------------------------------------------------------------------------------------------------|
| General | PS   | PCL       | XPS  | py<br>security<br>printing | Item to be<br>adjusted            |                                                                                                    |
| 7330    | 7331 | 7332      | 7333 | 7334                       | Adjustment<br>of image<br>density | When the value is decreased, text becomes<br>lighter.<br>Acceptable values: 0 to 255<br><e-studio556 656="" 756="" 856=""><br/>Default: 255 (7330, 7334), 176 (7331,<br/>7332, 7333)<br/><e-studio557 657=""><br/>Default: 160 (7330), 96 (7331, 7332,<br/>7333), 144 (7334)<br/><e-studio757 857=""><br/>Default: 192 (7330), 128 (7331, 7332,<br/>7333), 160 (7334)</e-studio757></e-studio557></e-studio556> |
|         |      |           |      |                            |                                   | Note:<br>Remember that the image<br>specifications and life span of the<br>replacing parts may not meet the<br>standard when the setting value is<br>changed from the default value.                                                                                                    |

- (1) While pressing [0] and [5] simultaneously, turn the power ON.
- (2) Key in a code and press the [START] button.
- (3) Key in an adjustment value.(To correct the keyed-in value, press the [C] button.)

- (4) Press the [OK] or [INTERRUPT] button to store the value in memory. The equipment goes back to the ready state.
- (5) Shut down (turn the power OFF), back ON, and then perform the printing job.
- (6) If the image density has not been attained, repeat step (1) to (5).

### 6.5.3 Gamma balance adjustment

The density is adjusted by adjusting the gamma balance. The adjustment is performed by selecting its density area from the following: low density, medium density and high density.

|                    |                |                |                 |                 |                 |                 | < Adjustr                 | ment Mode (05) >                                  |
|--------------------|----------------|----------------|-----------------|-----------------|-----------------|-----------------|---------------------------|---------------------------------------------------|
| Color<br>mode      | Smooth<br>(PS) | Detail<br>(PS) | Smooth<br>(PCL) | Detail<br>(PCL) | Smooth<br>(XPS) | Detail<br>(XPS) | Item to<br>be<br>adjusted | Remarks                                           |
| Black<br>(600 dpi) | 7315-0         | 7316-0         | 7317-0          | 7318-0          | 7319-0          | 7320-0          | Low<br>density            | The larger the value is, the density              |
|                    | 7315-1         | 7316-1         | 7317-1          | 7318-1          | 7319-1          | 7320-1          | Medium<br>density         | of the item to be<br>adjusted becomes             |
|                    | 7315-2         | 7316-2         | 7317-2          | 7318-2          | 7319-2          | 7320-2          | High<br>density           | Acceptable values:<br>0 to 255. (Default:<br>128) |

| Color                               |                                 | Auto (PS)                                      |                                  | Item to                                                          |                                                                                                    |  |  |
|-------------------------------------|---------------------------------|------------------------------------------------|----------------------------------|------------------------------------------------------------------|----------------------------------------------------------------------------------------------------|--|--|
| mode                                | Text                            | Graphic<br>s                                   | Image                            | be<br>adjusted                                                   | Remarks                                                                                                    |  |  |
| Black<br>(600 dpi)                  | 7360-0                          | 7361-0                                         | 7362-0                           | Low<br>density                                                   | The larger the value is, the density of the item to be adjusted becomes darker.                                                     |  |  |
|                                     | 7360-1                          | 7361-1                                         | 7362-1                           | Medium<br>density                                                | Acceptable values:<br>0 to 255. (Default: 128)                                                                                      |  |  |
|                                     | 7360-2                          | 7361-2                                         | 7362-2                           | High<br>density                                                  |                                                                                                    |  |  |
|                                     |                                 |                                                |                                  |                                                                  |                                                                                                    |  |  |
| Color                               |                                 | Auto (XPS)                                     | 1                                | Item to                                                          |                                                                                                    |  |  |
| Color<br>mode                       | Text                            | Auto (XPS)<br>Graphic<br>s                     | Image                            | Item to<br>be<br>adjusted                                        | Remarks                                                                                                    |  |  |
| Color<br>mode<br>Black<br>(600 dpi) | <b>Text</b><br>7366-0           | Auto (XPS)<br>Graphic<br>s<br>7367-0           | <b>Image</b><br>7368-0           | Item to<br>be<br>adjusted<br>Low<br>density                      | Remarks The larger the value is, the density of the item to be adjusted becomes darker.                                             |  |  |
| Color<br>mode<br>Black<br>(600 dpi) | <b>Text</b><br>7366-0<br>7366-1 | Auto (XPS)<br>Graphic<br>s<br>7367-0<br>7367-1 | <b>Image</b><br>7368-0<br>7368-1 | Item to<br>be<br>adjusted<br>Low<br>density<br>Medium<br>density | Remarks The larger the value is, the density of the item to be adjusted becomes darker. Acceptable values: 0 to 255. (Default: 128) |  |  |

### Note:

Changing the adjustment setting influences the adjacent density area slightly.

E.g.: When the value of the medium density is larger, the adjacent areas in the low density and high density range will become slightly darker.

- (1) While pressing [0] and [5] simultaneously, turn the power ON.
- (2) Key in the codes to be adjusted (language and screen) and press the [START] button.
- (3) Key in the value corresponding to the density area to be adjusted (0, 1 or 2) and press the [START] button.
  - 0: Low density (L) 1: Medium density (M) 2: High density (H)
- (4) Key in the adjustment value. (To correct the value once keyed in, press [C] button.)
- (5) Press the [OK] or [INTERRUPT] button to store the value in memory. "The equipment goes back to the ready state.
- (6) For resetting the value, repeat step (2) to (5).
- (7) Let the equipment restart and perform printing job.
- (8) If the image density has not been attained, repeat step (2) to (7).

# 6.6 Image Quality Adjustment (Scanning Function)

### 6.6.1 Gamma balance adjustment

The density is adjusted by adjusting the gamma balance. The adjustment is performed by selecting its density area from the following: low density, medium density and high density.

< Adjustment Mode (05) >

| Black<br>Original mode |        |                | Gray Item to be |                | Remarks                                     |  |
|------------------------|--------|----------------|-----------------|----------------|---------------------------------------------|--|
| Text/<br>Photo         | Photo  | User<br>Custom | scale           | adjusted       | Remarks                                     |  |
| 7485-0                 | 7487-0 | 7480-0         | 7488-0          | Low density    | The larger the value is, the density of the |  |
| 7485-1                 | 7487-1 | 7480-1         | 7488-1          | Medium density | Acceptable values:0 to 255.                 |  |
| 7485-2                 | 7487-2 | 7480-2         | 7488-2          | High density   | (Default: 128)                              |  |

### Note:

Changing the adjustment setting influences the adjacent density area slightly.

E.g.: When the value of the medium density is larger, the adjacent areas in the low density and high density range will become slightly darker.

- (1) While pressing [0] and [5] simultaneously, turn the power ON.
- (2) Key in the codes to be adjusted and press the [START] button.
- (3) Key in the value corresponding to the density area to be adjusted (0, 1 or 2) and press the [START] button.
  - 0: Low density (L) 1: Medium density (M) 2: High density (H)
- (4) Key in the adjustment value. (To correct the value once keyed in, press [C] button.)
- (5) Press the [OK] or [INTERRUPT] button to store the value in memory. "The equipment goes back to the ready state.
- (6) For resetting the value, repeat step (2) to (5).
- (7) Turn the power OFF and then back ON. Then perform scanning.
- (8) If the image density has not been attained, repeat step (2) to (7).

# 6.6.2 Density adjustment

Adjusts the center density and the variation of density adjustment buttons.

< Adjustment Mode (05) >

| Color |                | Origina | al mode |                |                                   |                                                                                                    |
|-------|----------------|---------|---------|----------------|-----------------------------------|----------------------------------------------------------------------------------------------------|
| Mode  | Text/<br>Photo | Text    | Photo   | User<br>Custom | Item to be adjusted               | Remarks                                                                                                    |
| Color | 8339           | 8340    | 8341    | 8380           | Manual density center value       | The larger the value is, the darker<br>the image becomes.<br>Acceptable values: 0 to 255<br>(Default: 128)                                                                                                    |
|       | -              | 8344    | 8345    | 8381           | Manual density light step value   | Sets the changing amount by 1<br>step at the density adjustment on<br>the control panel. The larger the<br>value is, the lighter the light side<br>becomes.<br>Acceptable values: 0 to 255<br>(Default: 20)<br>*Only for e-STUDIO556/656/756/<br>856 |
|       | -              | 8348    | 8349    | 8382           | Manual density dark<br>step value | Sets the changing amount by 1<br>step at the density adjustment on<br>the control panel. The larger the<br>value is, the darker the dark side<br>becomes.<br>Acceptable values: 0 to 255<br>(Default: 20)<br>*Only for e-STUDIO556/656/756/<br>856   |
|       | Bla            | ack     |         |                |                                   |                                                                                                    |

|                | Bla<br>Origina | ack<br>al mode |                | Gray Item to be adjusted |                                | Remarks                                                |
|----------------|----------------|----------------|----------------|--------------------------|--------------------------------|--------------------------------------------------------|
| Text/<br>Photo | Text           | Photo          | User<br>custom | Scale                    |                                |                                                        |
| 7444           | 7445           | 7446           | 7475           | 7447                     | Manual density<br>center value | The larger the value is, the darker the image becomes. |
| 7456           | 7457           | 7458           | 7478           | 7459                     | Automatic density mode         | Acceptable values: 0 to 255<br>(Default: 128)          |

- (1) While pressing [0] and [5] simultaneously, turn the power ON.
- (2) Key in a code and press the [START] button.
- (3) Key in an adjustment value.(To correct the keyed-in value, press the [C] button.)
- (4) Press the [OK] or [INTERRUPT] button to store the value. The equipment goes back to the ready state.
- (5) Shut down (turn the power OFF), back ON, and then perform the scanning job.
- (6) If the desired image density has not been attained, repeat step (1) to (5).

# 6.6.3 Judgment threshold for ACS

The judgment level is adjusted for the automatic identification of whether the original set on the glass is black or color.

Namely, this is to adjust the judgment level used when "Auto Color" is selected at color modes.  $\leq$  Adjustment Mode (05) >

| Code | Item to be adjusted        | Contents                                                                                                    |
|------|----------------------------|----------------------------------------------------------------------------------------------------|
| 7630 | Judgment threshold for ACS | The larger the value is, the more an original tends to be judged<br>as black even at the Auto Color Mode.<br>The smaller the value is, the more it tends to be judged as color.<br>Acceptable values: 0 to 255 (Default: 70) |

<Procedure>

Procedure is same as that of P.6-34 "6.6.2 Density adjustment".

# 6.6.4 Sharpness adjustment

If you want to make scan images look softer or sharper, perform the following adjustment. The adjustment can be made for each of the color modes and original modes independently.

< Adjustment Mode (05) >

| Code | Color mode | Original mode | Contents                                                                                                    |
|------|------------|---------------|----------------------------------------------------------------------------------------------------|
| 8354 | Full Color | Text/Photo    | • The larger the value is, the sharper the image becomes;                                                                                          |
| 8335 |            | Text          | becomes.                                                                                                    |
| 8336 |            | Photo         | <ul> <li>The smaller the value is, the less moire tends to appear.</li> <li>The acceptable values are 0 to 255 The center value is 128.</li> </ul> |
| 8375 |            | Custom mode   |                                                                                                    |
| 7430 | Black      | Text/Photo    |                                                                                                    |
| 7431 |            | Text          |                                                                                                    |
| 7432 | -          | Photo         |                                                                                                    |
| 7470 |            | Custom mode   |                                                                                                    |
| 7433 | Gray Scale | -             |                                                                                                    |

### Note:

You have to make adjustment by balancing between moire and sharpness.

### <Procedure>

- (1) While pressing [0] and [5] simultaneously, turn the power ON.
- (2) Key in a code and press the [START] button.
- (3) Key in the sub code (0,1 or 2), and press the [START] button.
- (4) Key in an adjustment value.(To correct the keyed-in value, press the [C] button.)
- (5) Press the [OK] or [INTERRUPT] button to store the value in memory. The equipment goes back to the ready state.
- (6) For resetting the value, repeat step (2) to (5).
- (7) Shut down (turn the power OFF), back ON, and then perform the scanning job.
- (8) If the desired image density has not been attained, repeat step (1) to (7).

6 - 35

# 6.6.5 Setting range correction (Only for e-STUIDIO556/656/756/856)

The values of the background peak / text peak in the range correction can be switched to "varied" or "fixed" in the following codes.

If they are fixed, the range correction is performed with standard values.

The values of the background peak affect the reproduction of the background density and the values of the text peak affect that of the text density.

| < Adjustment | Mode | (05) | > |
|--------------|------|------|---|

| Color |                | 0       | riginal mo | de             | ltom to ho                                      |                                                       |                                                                 |  |
|-------|----------------|---------|------------|----------------|-------------------------------------------------|-------------------------------------------------------|-----------------------------------------------------------------|--|
| mode  | Text/<br>Photo | Text    | Photo      | Gray<br>Scale  | Custom<br>mode                                  | adjusted                                              | Remarks                                                         |  |
| Black | 7416           | 7417    | 7418       | 7419           | 7425                                            | Range correction<br>(Automatic density<br>adjustment) | 0: Background peak -<br>fixed<br>1: Background peak -           |  |
|       | 7421           | 7422    | 7423       | 7424           | 7426                                            | Range correction<br>(Manual density<br>adjustment)    | varied<br>*Only for e-<br>STUDIO556/656/756/<br>856             |  |
| Color |                | Origina | l mode     |                |                                                 |                                                       |                                                                 |  |
| mode  | Text/<br>Photo | Text    | Photo      | Custom<br>mode | Item to be adjusted                             |                                                       | Remarks                                                         |  |
| Color | -              | 8330    | 8331       | 8334           | Range correction (Automatic density adjustment) |                                                       | 0: Background peak -<br>fixed<br>1: Background peak -<br>varied |  |
|       | 8360           | 8361    | 8362       | 8365           | Range correction (Manual density adjustment)    |                                                       |                                                                 |  |

### <Procedure>

# 6.6.6 Background adjustment

The adjustment level of background center value is adjusted. The control value of background adjustment button is automatically adjusted to the same level as the adjusted center value. For example, when the control value of background adjustment key ranges from 0 to 6, the background center value (-2 to +2) is used to be the range from 6 to 14 accordingly.

< Adjustment Mode (05) >

| Color |                | Origina | al mode |                | ltem to be<br>adjusted   |                                                                                                    |  |
|-------|----------------|---------|---------|----------------|--------------------------|----------------------------------------------------------------------------------------------------|--|
| mode  | Text/<br>Photo | Text    | Photo   | User<br>Custom |                          | Remarks                                                                                                    |  |
| Color | 8309           | 8310    | 8311    | 8370           | Background<br>adjustment | <e-studio656 856=""><br/>The smaller the value is, the background<br/>becomes lighter.<br/>Acceptable values: 0 to 50 (Default: 50).<br/><e-studio657 857=""><br/>The smaller the value is, the background<br/>becomes lighter.<br/>Acceptable values: 0 to 255<br/>(Default: 128)</e-studio657></e-studio656> |  |

### e-STUDIO657/857 only

| Color |                | Origin | nal mode | •              | Grav  | Itom to be            | Remarks                                                                                                    |  |
|-------|----------------|--------|----------|----------------|-------|-----------------------|----------------------------------------------------------------------------------------------------|--|
| mode  | Text/<br>Photo | Text   | Photo    | User<br>Custom | Scale | adjusted              |                                                                                                    |  |
| Black | 7436           | 7437   | 7438     | 7441           | 7439  | Background adjustment | The smaller the value is, the background<br>becomes lighter.<br>Acceptable values: 0 to 255<br>(Default: 128) |  |

<Procedure>

Procedure is same as that of Decentry P.6-34 "6.6.2 Density adjustment".

# 6.6.7 Fine adjustment of black density

The density of black side on scanned image is adjusted at color-scanning.

< Adjustment Mode (05) >

|                | Origina | l mode |                | Itom to bo                          |                                                                                                    |  |
|----------------|---------|--------|----------------|-------------------------------------|----------------------------------------------------------------------------------------------------|--|
| Text/<br>Photo | Text    | Photo  | User<br>Custom | adjusted                            | Remarks                                                                                                    |  |
| 8314           | 8315    | 8316   | 8371           | Fine adjustment of<br>black density | The larger the value is, the black side of the image becomes darker.<br>Acceptable values: 0 to 4 (Default:<br>Text/Photo: 1, Text / Photo / User Custom: 0). |  |

Note:

Be careful for the value not to be too large since the gradation is reproduced worse in darker side.

<Procedure>

# 6.6.8 RGB conversion method selection

The color space conversion method of image is decided at color-scanning.

< Adjustment Mode (05) >

|                | Origina | al mode |                | Item to be<br>adjusted             |                                                                      |  |
|----------------|---------|---------|----------------|------------------------------------|----------------------------------------------------------------------|--|
| Text/<br>Photo | Text    | Photo   | User<br>Custom |                                    | Remarks                                                              |  |
| 8319           | 8320    | 8321    | 8372           | RGB conversion<br>method selection | 0: sRGB<br>1: AppleRGB<br>2: ROMMRGB<br>3: AdobeRGB<br>(Default: 0). |  |

<Procedure>

Procedure is same as that of Decentry P.6-34 "6.6.2 Density adjustment".

# 6.6.9 Adjustment of saturation

The saturation of the scanned image is adjusted for color-scanning.

| < Adjustment M |      |       |                |                          |                                                                                                    |  |  |
|----------------|------|-------|----------------|--------------------------|----------------------------------------------------------------------------------------------------|--|--|
| Original mode  |      |       |                | ltom to ho               |                                                                                                    |  |  |
| Text/<br>Photo | Text | Photo | User<br>Custom | adjusted                 | Remarks                                                                                                    |  |  |
| 8324           | 8325 | 8326  | 8373           | Adjustment of saturation | The larger the value is, the brighter the image<br>becomes.<br>The smaller the value is, the duller the image<br>becomes.<br>Acceptable values: 0 to 255 (Default: 128) |  |  |

<Procedure>

# 6.6.10 Background processing offset adjustment (Only for e-STUIDIO556/656/756/856)

The density of background is adjusted.

< Adjustment Mode (05) >

| Black                  |                               |                                 |                        |                                                                                           | Remarks                                                                                                    |  |
|------------------------|-------------------------------|---------------------------------|------------------------|-------------------------------------------------------------------------------------------|----------------------------------------------------------------------------------------------------|--|
| Original mode          |                               |                                 |                        | Item to be adjusted                                                                       |                                                                                                    |  |
| Text/<br>Photo         | Photo                         | Gray<br>Scale                   | User<br>Custom         |                                                                                           |                                                                                                    |  |
| 8400                   | 8402                          | 8403                            | 8404                   | Background density<br>adjustment / Automatic<br>density adjustment                        | The larger the value, the less easily the background (low density area) is printed.<br>The smaller the value, the more easily                                                     |  |
| 8405                   | 8407                          | 8408                            | 8409                   | Background density<br>adjustment / Manual<br>density adjustment                           | printed.<br>Acceptable values:0 to 255.<br>(Default: 128)                                                                                                    |  |
| Color                  |                               |                                 |                        |                                                                                           |                                                                                                    |  |
|                        | Co                            | lor                             |                        |                                                                                           |                                                                                                    |  |
|                        | Co<br>Origina                 | lor<br>Il mode                  |                        | Item to be adjusted                                                                       | Remarks                                                                                                    |  |
| Text/<br>Photo         | Co<br>Origina<br>Text         | lor<br>Il mode<br>Photo         | User<br>Custom         | Item to be adjusted                                                                       | Remarks                                                                                                    |  |
| Text/<br>Photo<br>8355 | Co<br>Origina<br>Text<br>8385 | lor<br>Il mode<br>Photo<br>8386 | User<br>Custom<br>8389 | Item to be adjusted<br>Background density<br>adjustment / Automatic<br>density adjustment | Remarks The larger the value, the less easily the background (low density area) is printed. The smaller the value, the more easily the background (low density area) is readered. |  |

<Procedure>

# 6.6.11 Background offsetting adjustment for RADF (common for copy,scan and fax)

The background level for scanning originals with the RADF is adjusted when the background fogging at the scanning of a manually-set original and an original used with the RADF is different. This is to adjust the level of the background image removed when the scanning of the originals with the RADF is performed.

< Adjustment Mode (05) >

### e-STUDIO556/656/756/856

| Color mode | Color mode | Contents                                                                                                    |
|------------|------------|----------------------------------------------------------------------------------------------------|
| Black      | 7025       | The larger the value is, the darker the background density becomes.<br>Acceptable values: 0 to 255<br>(Default: 128) |

### e-STUDIO557/657/757/857

| 0 01000000 |            |                                                                     |  |  |  |  |  |
|------------|------------|---------------------------------------------------------------------|--|--|--|--|--|
| Color mode | Color mode | Contents                                                            |  |  |  |  |  |
| Black      | 7025       | The larger the value is, the darker the background density becomes. |  |  |  |  |  |
| Color      | 7026       | Acceptable values: 0 to 255<br>(Default: 128)                       |  |  |  |  |  |

<Procedure>

Procedure is same as that of Decentry P.6-34 "6.6.2 Density adjustment".

### 6.6.12 Surrounding void amount adjustment

The void amount around the network scanned image is adjusted.

In network scanning, since the void amount is very small in stored images, a shadow may appear around the scanned image due to the subtle difference in the original sizes. This shadow can be eliminated by adjusting the setting value.

| < Adjustment | Mode | (05) | > |
|--------------|------|------|---|
|--------------|------|------|---|

| Code | Item to be adjusted                | Contents                                                                                                    |
|------|------------------------------------|----------------------------------------------------------------------------------------------------|
| 7489 | Surrounding void amount adjustment | When the value increases, the blank area around the scanned<br>image becomes wider, and the data on the image decrease.<br>Acceptable values: 0 to 255 (Default: 0)<br>The setting value "1" is equal to 1 dot with 600 dpi. (The value<br>"24" is equal to approx. 1 mm.) |

<Procedure>

Procedure is same as that of Decentry P.6-34 "6.6.2 Density adjustment".

### 6.6.13 JPEG compression level adjustment (e-STUIDIO557/657/757/857)

The compression level for saving the scanned data in the JPEG format can be adjusted as follows.

< Adjustment Mode (05) >

| Code   | Item to be adjusted | Contents                                                         |
|--------|---------------------|------------------------------------------------------------------|
| 8304-0 | High quality        | The larger the value is, the better the quality becomes, and the |
| 8304-1 | Standard            | larger the size of file becomes.                                 |
| 8304-2 | Low quality         |                                                                  |

### <Procedure>

### 6.6.14 Adjustment of the capacity and image quality of SlimPDF (e-STUIDIO557/657/757/857)

The compression quality or the resolution is adjusted to reduce the file capacity of a SlimPDF or improve its quality.

< Adjustment Mode (05) >

| Code | Item to be adjusted                                        | Contents                                                                                                    |
|------|------------------------------------------------------------|----------------------------------------------------------------------------------------------------|
| 9104 | Compression quality of<br>SlimPDF background<br>processing | The smaller the value, the less the file capacity and the lower<br>the image quality becomes. The larger the value, the greater<br>the file capacity and the higher the image quality becomes.<br>Acceptable values: 0 to 10 (Default: 5) |

<Procedure>

- (1) While pressing [0] and [5] simultaneously, turn the power ON.
- (2) Key in the codes to be adjusted and press the [START] button.
- (3) Key in the adjustment value. (To correct a value once keyed in, press the [CLEAR] button.)
- (4) Press the [OK] or [INTERRUPT] button to store the value in memory. -> The equipment goes back to the ready state.
- (5) Let the equipment restart. Acquire the SlimPDF file and check it.
- (6) If the desired image quality has not been attained, repeat step (1) to (5).

### 6.6.15 ADF scan noise reduction (Scanning Function) (e-STUIDIO557/ 657/757/857)

The reduction amount of color streaks generated when 08-8300 (ADF scan noise reduction) is set to 0, 1 or 2 can be adjusted with the following codes.

|                        |      |       |                |                                | < Adjustment Mode (05) >                                                                                                    |
|------------------------|------|-------|----------------|--------------------------------|----------------------------------------------------------------------------------------------------|
| Color<br>Original mode |      |       |                | Item to be                     | Remarks                                                                                                    |
| Text/<br>Photo         | Text | Photo | User<br>Custom | adjusted                       | Keinarko                                                                                                    |
| 8413                   | 8414 | 8415  | 8412           | ADF scan<br>noise<br>reduction | When the value decreases, the effect of<br>reducingstreaks (set with 08-8300) becomes<br>larger.When thevalue increases, the effect of<br>reducing streaks (set with08-8300) becomes smaller.<br>Acceptable values:0 to 200.<br>(Default: 100)<br>When "0" is set, this function is disabled. |

| Black<br>Original mode |                                                     |      |          |         | ltom to bo                     |                                                                                                    |  |
|------------------------|-----------------------------------------------------|------|----------|---------|--------------------------------|----------------------------------------------------------------------------------------------------|--|
| Text/<br>Photo         | Text/<br>Photo Text Photo Gray User<br>Scale Custom |      | adjusted | Remarks |                                |                                                                                                    |  |
| 7401                   | 7402                                                | 7403 | 7404     | 7400    | ADF scan<br>noise<br>reduction | When the value decreases, the effect of<br>reducingstreaks (set with 08-8300)<br>becomes larger.When thevalue<br>increases, the effect of reducing streaks<br>(set with08-8300) becomes smaller.<br>Acceptable values:0 to 200.<br>(Default: 100)<br>When "0" is set, this function is disabled. |  |

Note:

Be careful not to make the value too small. Setting too small a value may cause blurry text or background.

<Procedure> Procedure is same as that of I P.6-34 "6.6.2 Density adjustment". 6

# 6.7 Image Quality Adjustment (FAX Function)

# 6.7.1 Density adjustment

Adjusts the center density and the variation of density adjustment buttons.

< Adjustment Mode (05) >

| Color | Original mode  |      |       |                             |                                                        |  |
|-------|----------------|------|-------|-----------------------------|--------------------------------------------------------|--|
| Mode  | Text/<br>Photo | Text | Photo | Item to be adjusted         | Remarks                                                |  |
| Black | 7533           | 7534 | 7535  | Manual density center value | The larger the value is, the darker the image becomes. |  |
|       | 7542           | -    | 7543  | Automatic density mode      | (Default: 128)                                         |  |

### <Procedure>

- (1) While pressing [0] and [5] simultaneously, turn the power ON.
- (2) Key in a code and press the [START] button.
- (3) Key in an adjustment value.(To correct the keyed-in value, press the [C] button.)
- (4) Press the [OK] or [INTERRUPT] button to store the value. The equipment goes back to the ready state.
- (5) o set it again, repeat step (2) to (4).
- (6) Turn the power OFF.

### Remark:

### <Confirmation>

If possible, perform a Fax transmission and check the adjusted density with the image on the recipient's side.

# 6.7.2 Adjustment of image density

The image density level can be set at the following codes.

| Code        | Item to be adjusted            | Contents                                                                                                    |
|-------------|--------------------------------|----------------------------------------------------------------------------------------------------|
| 7594-0 to 4 | Adjustment of image<br>density | When the value is decreased, text becomes lighter.<br>Acceptable values: 0 to 255                                                                                                    |
|             |                                | <e-studio556 656="" 756="" 856=""><br/>Default: 0 (7594-0), 32 (7594-1), 64 (7594-2), 94 (7594-3), 200<br/>(7594-4),</e-studio556>                                                                                                    |
|             |                                | <e-studio557 657=""><br/>Default: 0 (7594-0), 32 (7594-1), 64 (7594-2), 94 (7594-3), 160<br/>(7594-4),</e-studio557>                                                                                                    |
|             |                                | <e-studio657 857=""><br/>Default: 0 (7594-0), 32 (7594-1), 64 (7594-2), 94 (7594-3), 192<br/>(7594-4),</e-studio657>                                                                                                    |
|             |                                | <ul> <li>Notes:</li> <li>Set not to reverse the large and small number of the setting value corresponding to the sub code.</li> <li>Remember that the image specifications and life span of the replacing parts may not meet the standard when the setting value is changed from the default value.</li> </ul> |

### <Procedure>

- (1) While pressing [0] and [5] simultaneously, turn the power ON.
- (2) Key in a code and press the [START] button.
- (3) Key in the sub code (0,1,2,3 or 4), and press the [START] button.
- (4) Key in an adjustment value.(To correct the keyed-in value, press the [C] button.)
- (5) Press the [OK] or [INTERRUPT] button to store the value in memory. The equipment goes back to the ready state.
- (6) For resetting the value, repeat step (2) to (5).
- (7) Shut down (turn the power OFF), back ON, and then perform the scanning job.
- (8) If the desired image density has not been attained, repeat step (1) to (7).

### Remark:

<Confirmation>

Perform FAX reception and check the adjusted density with the image of the received FAX job.

< Adjustment Mode (05) >

# 6.8 Measurement at Replacement of High-Voltage Transformer

The high-voltage transformer does not need to be adjusted, however, when you check each value of the main charger bias and the developer bias, it needs to be measured.

Note:

When carrying out the operation, be careful not to touch the electronic section because it is high voltage.

### 6.8.1 Measurement

### [1] Preparation

| Items to check           |                    | Main Charger Developer Bias                                                                                                  |  |  |
|--------------------------|--------------------|----------------------------------------------------------------------------------------------------|--|--|
| Process Unit             |                    | Take off from the equipmentRemove the connector of the aut<br>toner sensor, and release the<br>developer unit from the drum. |  |  |
| Digital                  | Function switch    | DC                                                                                                    |  |  |
| lester                   | Full-scale (range) | 1000 V                                                                                                    |  |  |
|                          | Remarks            | Use a digital tester with an input resistance of 10 $M\Omega$ (RMS value) or higher                                          |  |  |
| How to turn ON the power |                    | Attach the door switch jig and start with the adjustment mode [05] while the front cover opened.                             |  |  |

### [2] Installing Jig

- (1) Put in the door switch jig and slide it down.
- (2) Rotate the jig counterclockwise by 90 degrees.

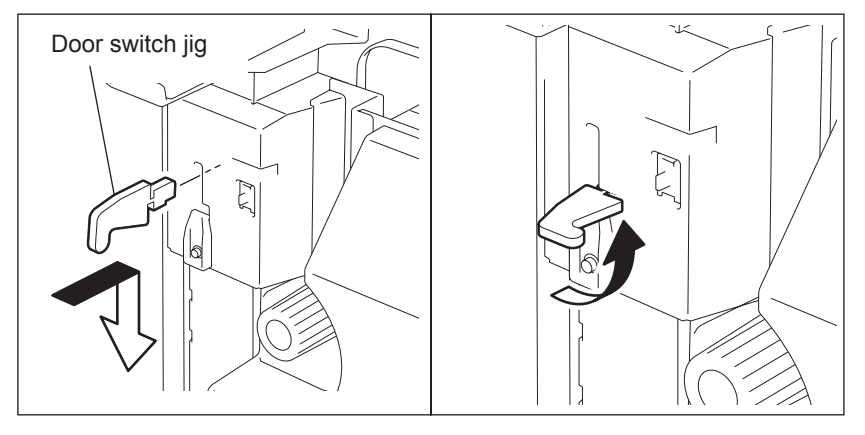

Fig. 6-24

### [3] Connection

- (+): Rail for the main charger
- (1) Connection for main charger measurement

Fig. 6-25

(2) Connection for developer bias measurement

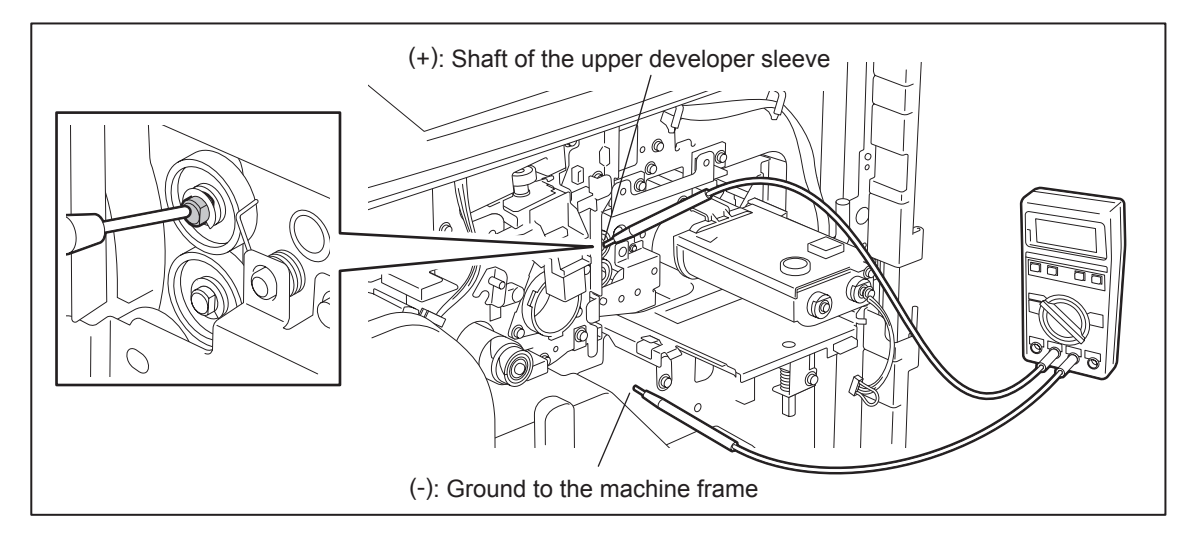

Fig. 6-26

### [4] Operation

Connect the digital testers as described in "[3] Connection", and follow the procedure on the next page to measure the output from the main charger and developer bias charger.

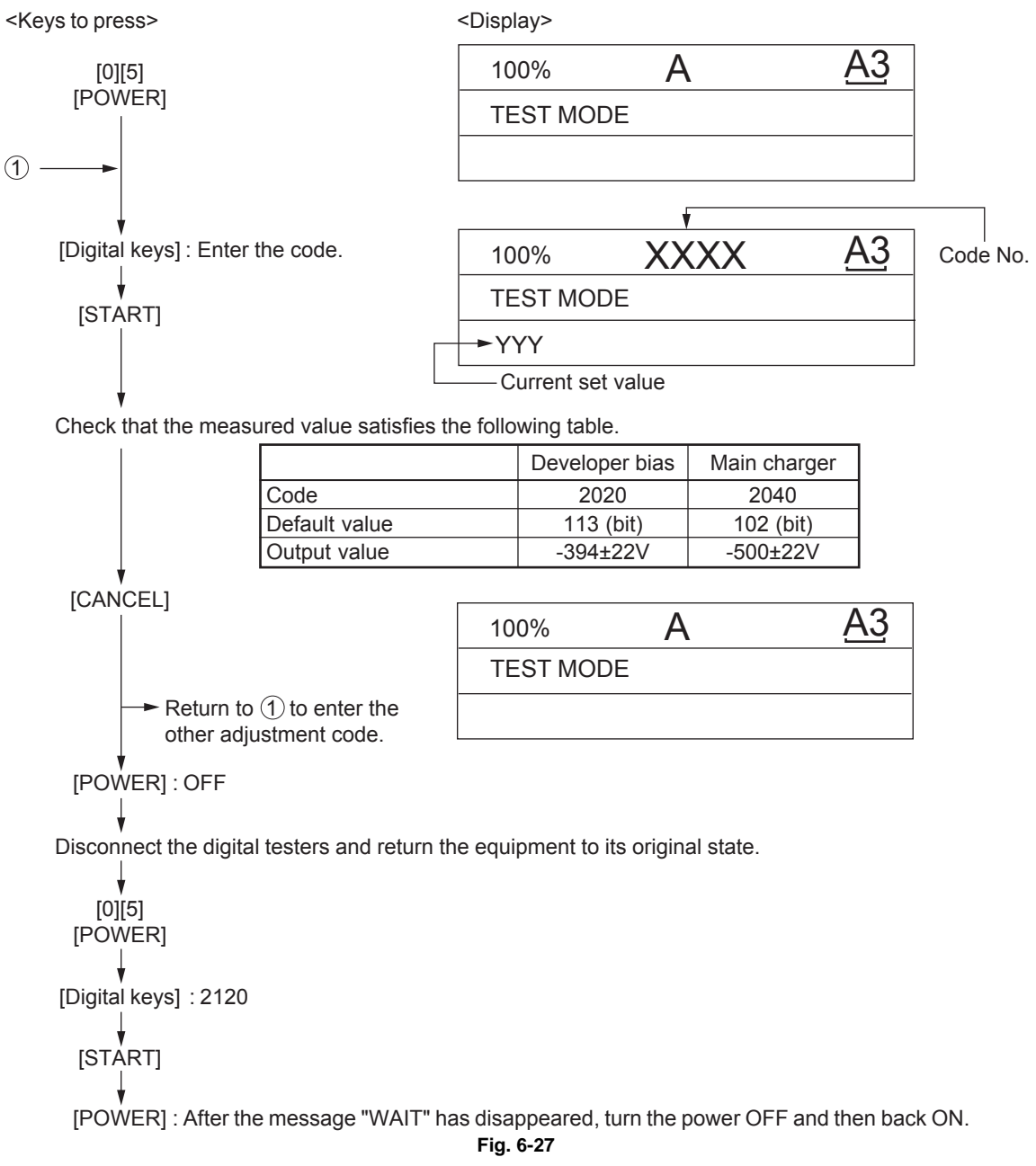

### Note:

If the output value does not reach a specified level, replace the high-voltage transformer.

### Remark:

Transfer bias ON timing adjustment (Not essential)

Depending on the environmental condition or the paper type, transfer ability for the paper leading edge may decrease slightly and the poor image transfer may occur.

In this case, the image quality can be improved by adjusting the leading edge void width wider.

Also, it can be improved by changing the transfer bias ON timing using the setting code 08-2960.
\* When using the setting code 08-2960 to improve the image quality, increase the value by one and check the result. If the result is not sufficient, repeat the same procedure.

(The transfer ability for the paper leading edge shows a tendency as shown in the table below.)

\* The transfer ability for the paper leading edge and the paper separation ability from the photoconductive drum are inversely related as shown in the table below.

Therefore, if the value is increased too much, this may cause the slight decrease of the paper separation ability from the photo-conductive drum. So, when adjusting the value, be sure to check the paper feeding as well as the image quality.

[Setting code 08-2960: Transfer timing correction] for e-STUDIO556/656/756/856

|       | Cor                                                   | itent                                                 |                                                  | Paper                       |
|-------|-------------------------------------------------------|-------------------------------------------------------|--------------------------------------------------|-----------------------------|
| Value | e-STUDIO556/656                                       | Transfer<br>ability for<br>paper leading<br>edge      | ability from the<br>photo-<br>conductive<br>drum |                             |
| 0     | Approx. 2.8 mm slower than the standard ON timing     | Approx. 3.3 mm slower than the standard ON timing     |                                                  | Separation ability improves |
| 1     | Approx. 1.4 mm slower than the standard ON timing     | Approx. 1.6 mm slower than the standard ON timing.    |                                                  |                             |
| 2     | Same as the standard ON<br>timing.<br>(Default value) | Same as the standard ON<br>timing.<br>(Default value) |                                                  |                             |
| 3     | Approx. 1.4 mm faster than the standard ON timing.    | Approx. 1.6 mm faster than the standard ON timing.    |                                                  |                             |
| 4     | Approx. 5.7 mm faster than the standard ON timing.    | Approx. 6.6 mm faster than the standard ON timing.    | Transfer ability improves                        |                             |

6 - 47

[Setting code 08-2960: Transfer timing correction] for e-STUDIO557/657/757/857

|       | Con                                                   |                                                       | Paper                                            |                                                  |  |
|-------|-------------------------------------------------------|-------------------------------------------------------|--------------------------------------------------|--------------------------------------------------|--|
| Value | e-STUDIO557/657                                       | e-STUDIO757/857                                       | Transfer<br>ability for<br>paper leading<br>edge | ability from the<br>photo-<br>conductive<br>drum |  |
| 6     | Approx. 5.4 mm slower than the standard ON timing     | Approx. 8.2 mm slower than the standard ON timing     |                                                  | Separation ability improves                      |  |
| 7     | Approx. 4.1 mm slower than the standard ON timing     | Approx. 6.6 mm slower than the standard ON timing.    |                                                  |                                                  |  |
| 8     | Approx. 2.7 mm slower than the standard ON timing.    | Approx. 4.9 mm slower than the standard ON timing.    |                                                  |                                                  |  |
| 0     | Approx. 1.4 mm slower than the standard ON timing.    | Approx. 3.3 mm slower than the standard ON timing.    |                                                  |                                                  |  |
| 1     | Same as the standard ON<br>timing.<br>(Default value) | Approx. 1.6 mm slower than the standard ON timing.    |                                                  |                                                  |  |
| 2     | Approx. 1.4 mm faster than the standard ON timing.    | Same as the standard ON<br>timing.<br>(Default value) |                                                  |                                                  |  |
| 3     | Approx. 2.7 mm faster than the standard ON timing.    | Approx. 1.6 mm faster than the standard ON timing.    |                                                  |                                                  |  |
| 4     | Approx. 4.4 mm faster than the standard ON timing.    | Approx. 3.3 mm faster than the standard ON timing.    |                                                  |                                                  |  |
| 5     | Approx. 5.8 mm faster than the standard ON timing.    | Approx. 4.9 mm faster than the standard ON timing.    | Transfer ability improves                        |                                                  |  |

# 6.9 Adjustment of the Scanner Section

### 6.9.1 Adjustment carriages-1 and -2 positions

<Procedure>

- (1) Take off the RADF.
- (2) Take off the original glass.
- (3) Take off the top right cover.
- (4) Take off the top rear cover.
- (5) Move the carriage-2 toward the exit side.

#### Note:

Rotate the drive pulley to move the carriage.

(6) Loosen the screws fixing the front side pulley bracket, make the sections A and B of the carriage-2 touch with the inside of the exit side frame and screw them up.

### Note:

Make sure that the sections A and B of the carriage-2 touch with the exit side frame.

(7) Put carriage-1 on the rail. Then make sections C and D of carriage-1 touch the inside of the exit side frame and tighten the front and rear sides of the bracket with the screws.

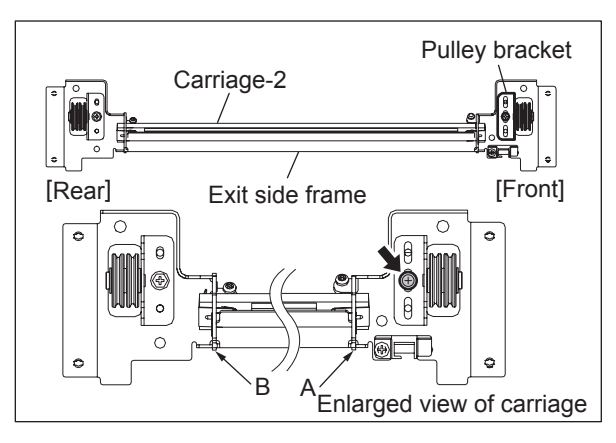

Fig. 6-28

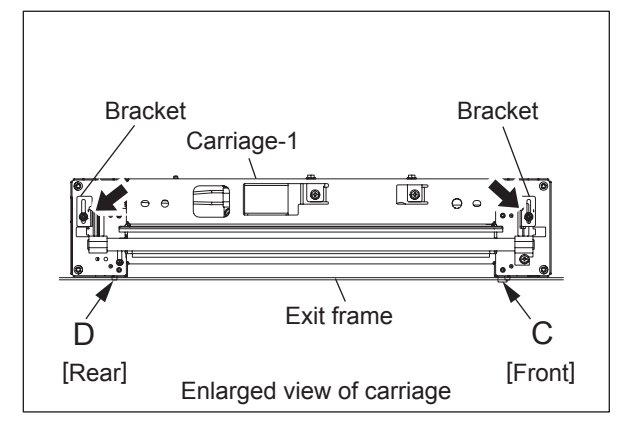

Fig. 6-29

### 6.9.2 Belt tension adjustment of the Scan motor

When the scan motor has been installed again, adjust the belt tension in the following procedure.

<Procedure>

- (1) Hook the belt tension jig to the motor bracket and the flame.
- (2) Loosen screw-A and -C. (There is no need to loosen screw-B, since it is a shoulder screw.)
- (3) The scan motor is pulled by the belt tension jig. Fix screw-A and then -C at the stopped position.

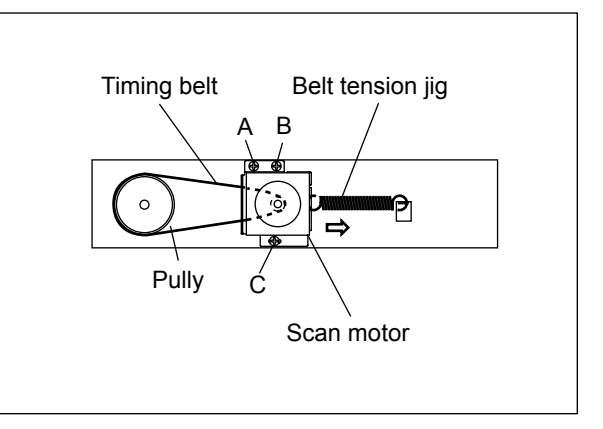

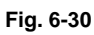

(4) Remove the belt tension jig.

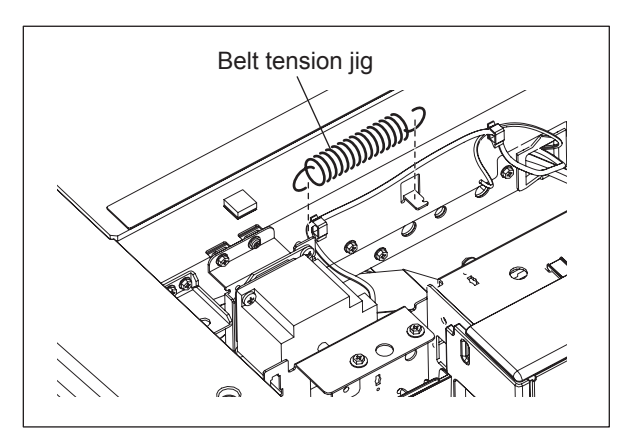

Fig. 6-31

# 6.9.3 Carriages

### [A] Installing carriage wires

When replacing the carriage wires, refer illustrations below:

[Front side]

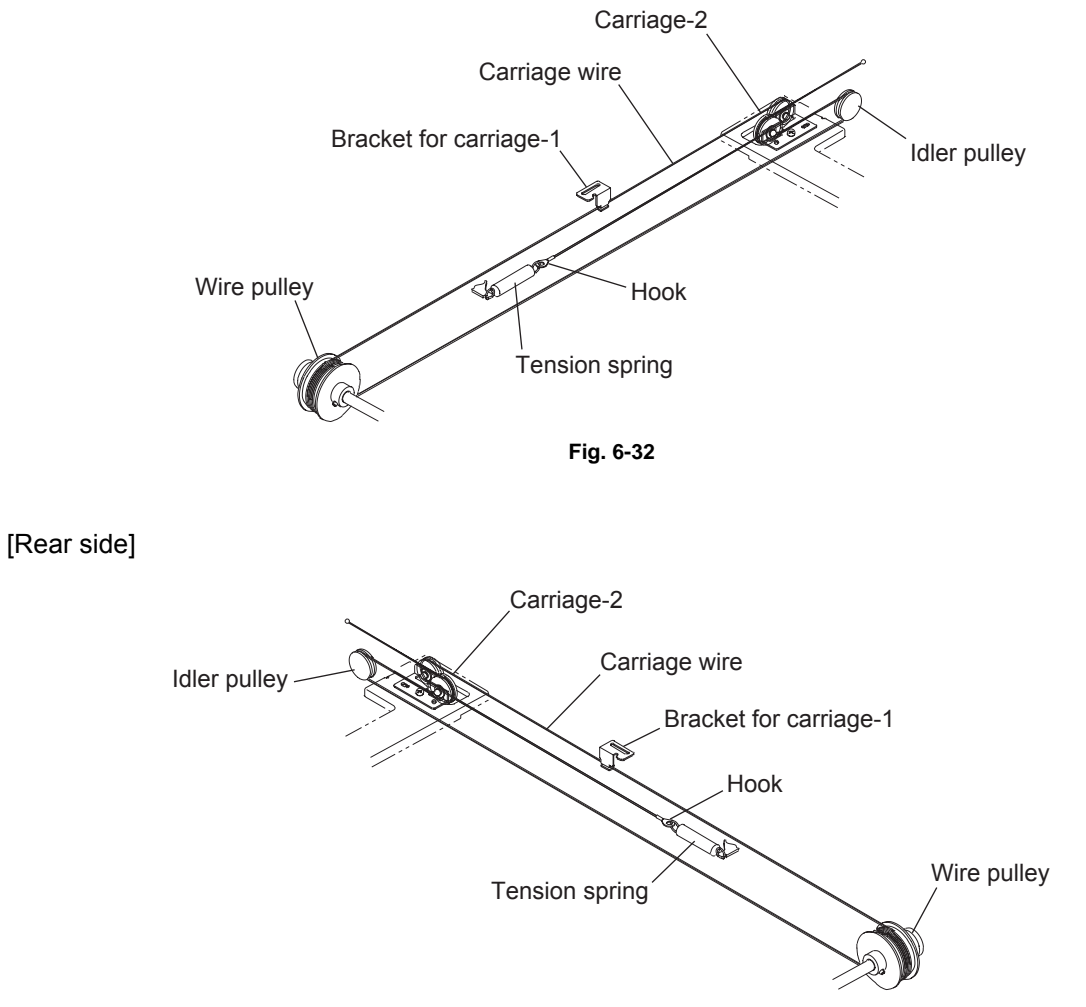

Fig. 6-33

Adjustment of the carriage wire tension is not necessary since a certain tension is applied to the carriage wires by the tension springs.

#### Note:

Make sure the tension applied to the wire is normal.

### [B] Adjusting carriages-1 and -2 positions

<Procedure>

- (1) Move the carriage-2 toward the exit side.
- (2) Loosen the screws fixing the front side pulley bracket, make the sections A and B of the carriage-2 touch with the inside of the exit side frame and screw them up.

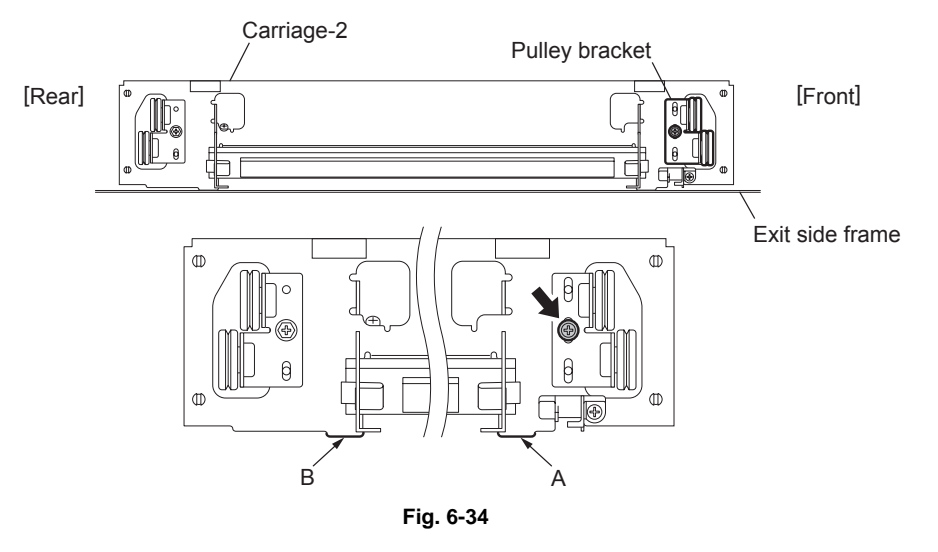

(3) Put the carriage-1 on the rail, make the sections C and D of it touch with the inside of the exit side frame and screw up the front/rear sides of the bracket to fix it.

### Note:

Make sure that the sections A and B of the carriage-2 touch with the exit side frame.

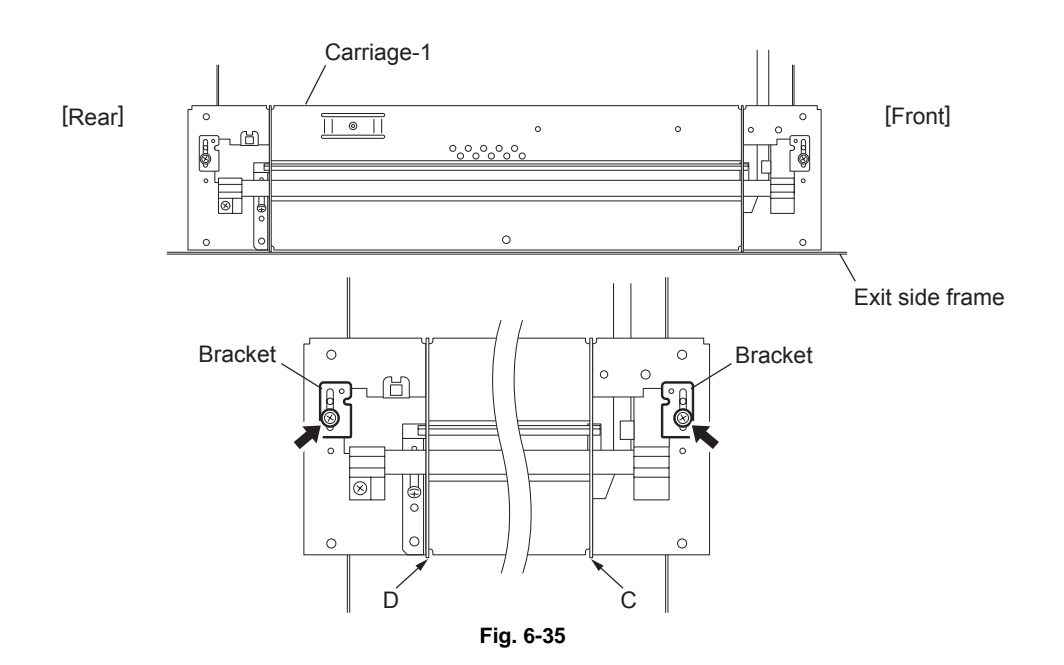

### [C] Assembling carriage wires (Winding the wire around the wire pulley)

<Procedure>

- (1) Pull the Ø3 ball terminal located at the center of the wire into a hole on the wire pulley. One end of the wire with a hook attached comes to the outside.
- (2) Wind the wires around the wire pulleys of the front and rear sides. The number of turns to be wound are as follows:
  - 2 turns toward the opposite side of the boss
  - 5 turns toward the boss side

#### Note:

Pay attention to the following when the wires are wound around the pulleys:

- Do not twist the wire.
- Wind the wires tightly so that they are in complete contact with the surface of the pulleys.
- Each turn should be pushed against the previously wound turn so that there is no space between them.

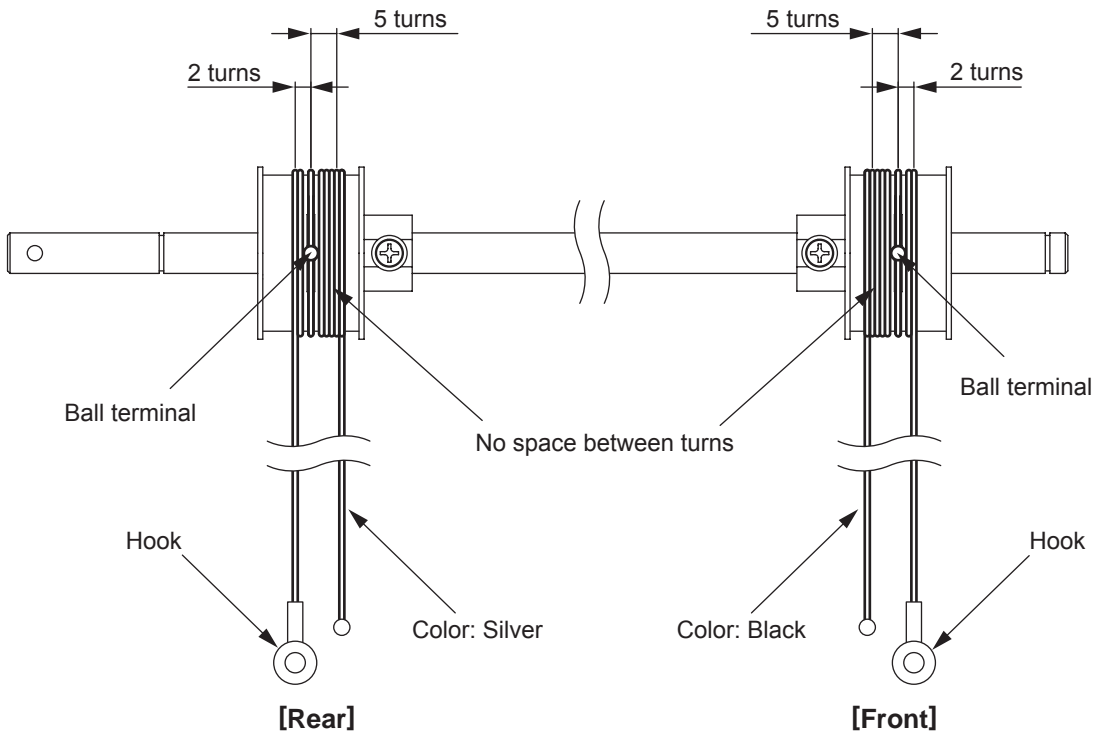

Fig. 6-36

(3) After winding the wires around the pulleys, attach the wire holder jigs not to loosen the wires.

### Notes:

- When the wire holder jig is attached, make sure that the wire is not shifted or loosened.
- The wire should come out of the slot of the wire holder jig and be passed through between the arm and the jig.

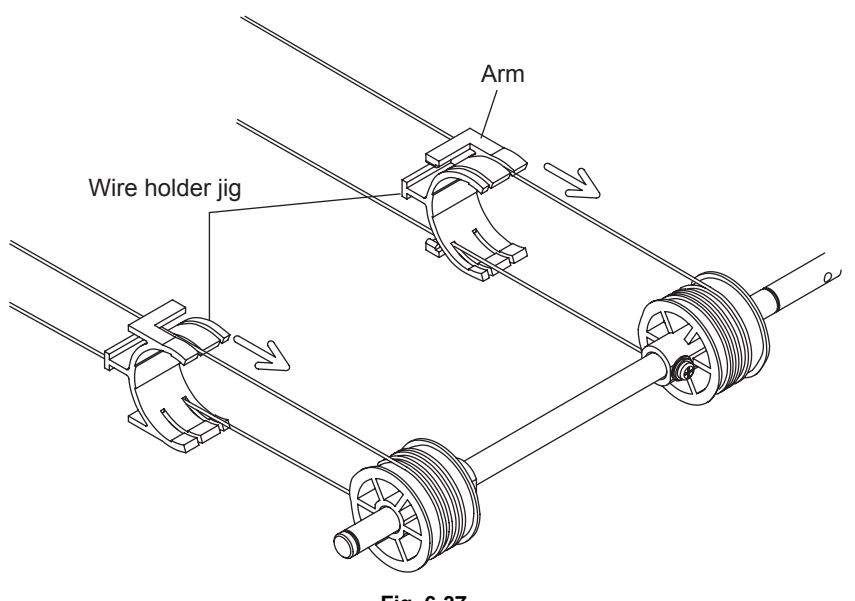

Fig. 6-37

# 6.10 Adjustment of the Paper Feeding System

#### 6.10.1 Sheet sideways deviation caused by paper feeding

#### <Procedure>

The center of the printed image shifts to the front side. -> Move the guide to the front side when feeding paper from the bypass tray or the drawer. Move the front cover to the rear side when feeding paper from the Tandem LCF. (Arrow (A) direction in the lower figure).

The center of the printed image shifts to the rear side. -> Move the guide to the rear side when feeding paper from the bypass tray or the drawer. Move the front cover to the front side when feeding paper from the Tandem LCF. (Arrow (B) direction in the lower figure).

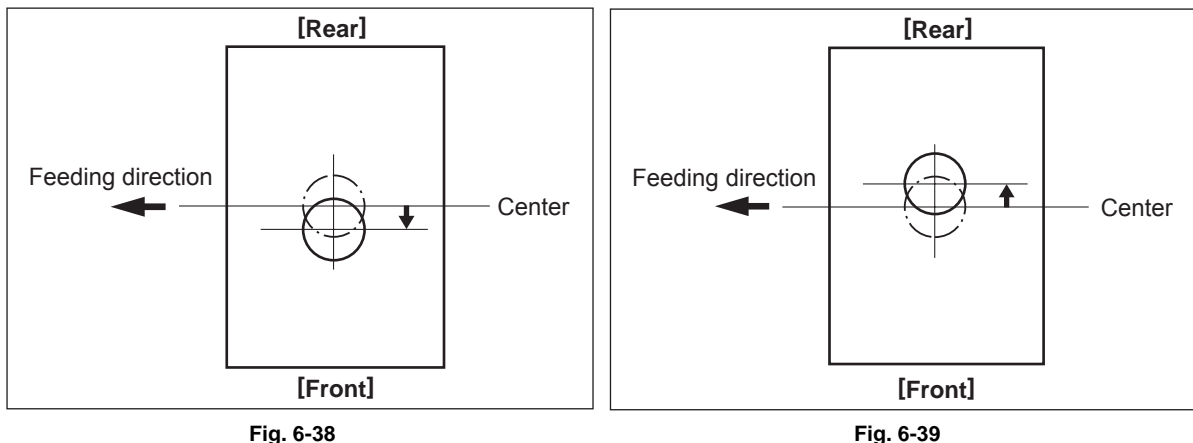

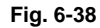

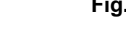

- Bypass feeding
- 1. Loosen the screen.
- 2. Move the entire guide to the front or rear side.
- 3. Tighten the screw.

- Drawer feeding
- 1. Loosen 2 screws.
- 2. Move the entire guide to the front or rear side.
- 3. Tighten the screws.

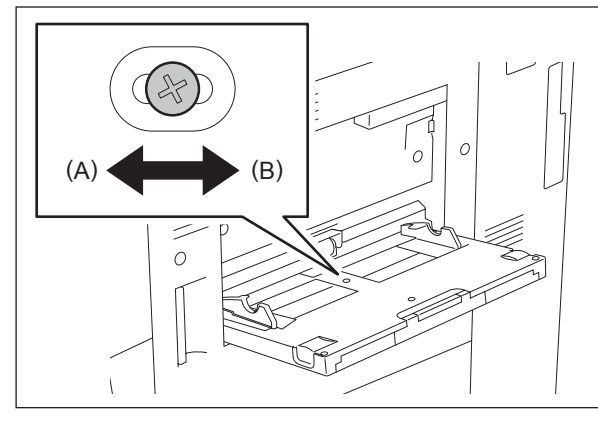

Fig. 6-40

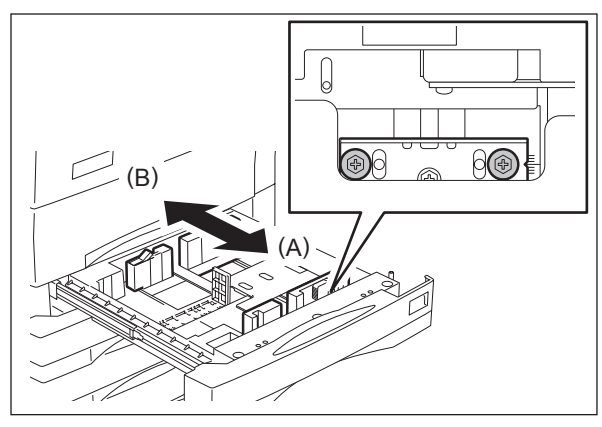

Fig. 6-41

- (1) Remove the screw 1 on the left side of the Tandem LCF and the screw 2 on the right side, and then temporarily fix it to the oblong hole. rescrew it to the oblong hole.
- (2) Loosen the screw 2 on the left side of the Tandem LCF and the screw 1 on the right side.
- (3) Remove screw 3, and then temporarily fix to the oblong hole.
- (4) Move the front cover of the Tandem LCF to the front or rear side, and then tighten screw 1 and 2.
- (5) Align the surface of the covers of the 2nd drawer and Tandem LCF. If they do not align, adjust the angle of the Tandem LCF front cover.
- (6) Tighten screw 6.

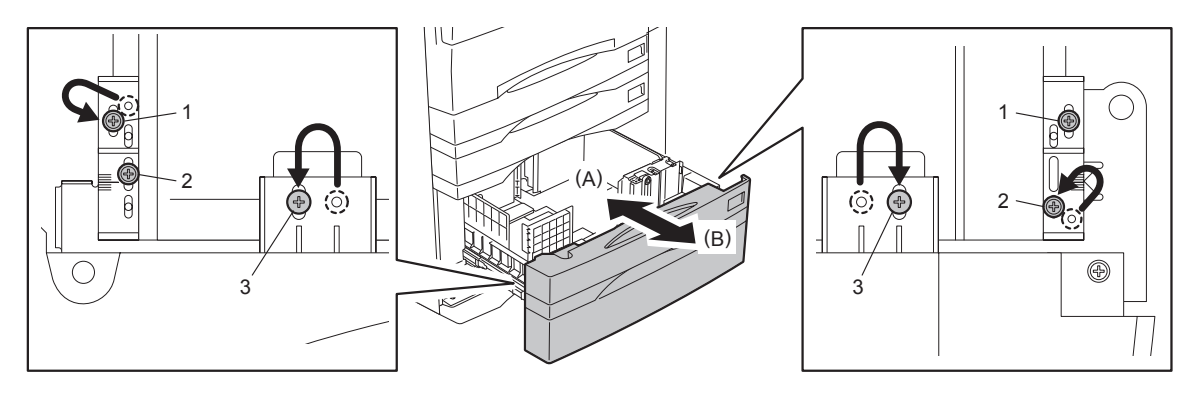

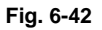

#### Note:

When the sideways deviation has been adjusted for the Tandem LCF feeding, adjust its protruding point.

If the Tandem LCF drawer cannot be closed securely, decrease the protruding amount. (When the value decreases in increments of "1", the protruding amount decreases by 1 mm.)

(1) Move 2 screws of the bracket on the rear side in the same increments as the digit of the scale at right on the front side.

(In case of No. 5, 6 and 7, place the bracket upside down to install it.)

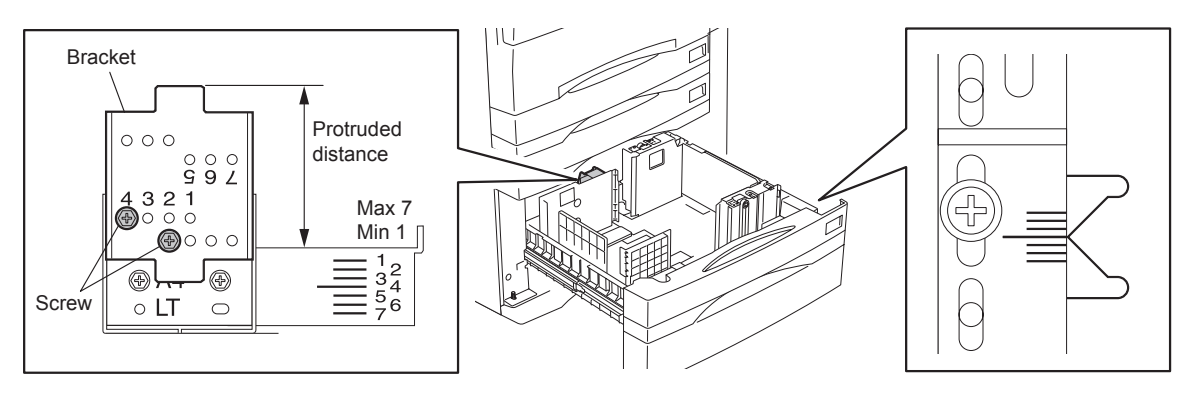

Fig. 6-43

# 6.10.2 Separation roller pressure force adjustment

In some cases the life of the separation roller may be shortened or paper jams and multiple feeding (EB50) may occur regardless of the operation frequency of the equipment. This comes from the weight or edge status of paper used and the amount of paper dust.

Generally paper jams and multiple feeding often occur as the life end of the roller approaches.

However, if they often occur even though its life has not yet reached its replacement timing, or if the life end comes much earlier than the scheduled replacement timing, the jams and multiple feeding can be suppressed by adjusting the pressure force of the separation roller.

In this method, however, when the roller life becomes longer, jams and multiple feeding may occur frequently, and when the jams and multiple feeding are suppressed, the roller life may become shorter. Therefore, perform this adjustment while checking the status carefully, and if necessary, give a sufficient explanation to users.

### <Procedure>

- (1) Take off the paper feed unit. ( P.4-44 "4.6.1 Paper feeder unit / Bypass feed unit")
- (2) Remove 1 screw, and then screw it temporarily to an oblong hole located next to it.

### Note:

Make a mark for the installation position of the bracket in advance.

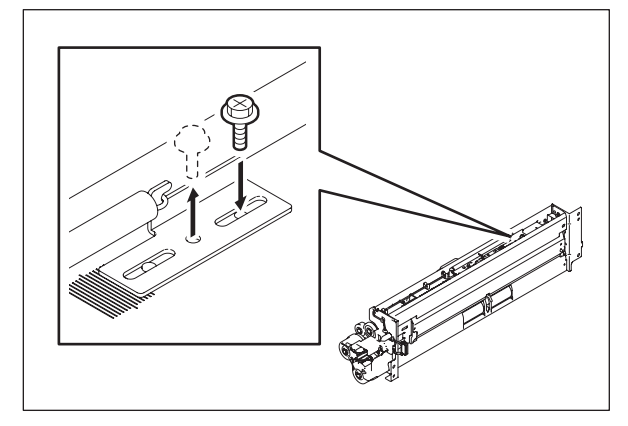

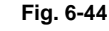

(3) Move the bracket.

Move to the direction A: The roller life will become longer (but multiple feeding may occur frequently).

Move to the direction B: Multiple feeding will be suppressed (but the roller life may become shorter).

### Note:

The recommended moving distance of the bracket is within 2 scale marks.

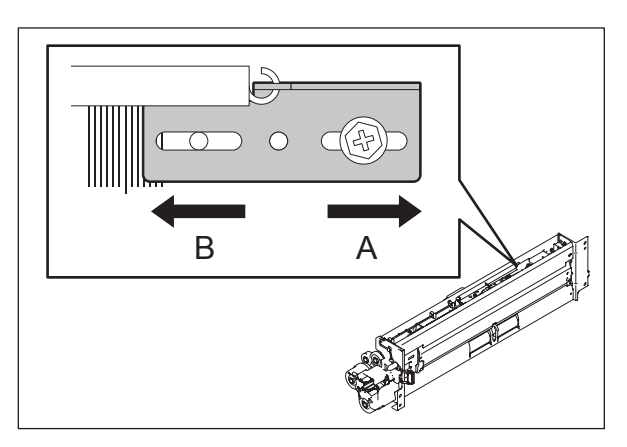

Fig. 6-45

(4) Tighten the screw that temporarily screwed.

### Note:

In this step check the Mylar attached before the separation roller because the roller life may become shorter if this Mylar is scraped and worn.

Reference value of distance C (from the edge of the plate to that of the Mylar): 7.9±0.2 mm

\* If the distance C is 7.0 mm or shorter, the Mylar must be replaced.

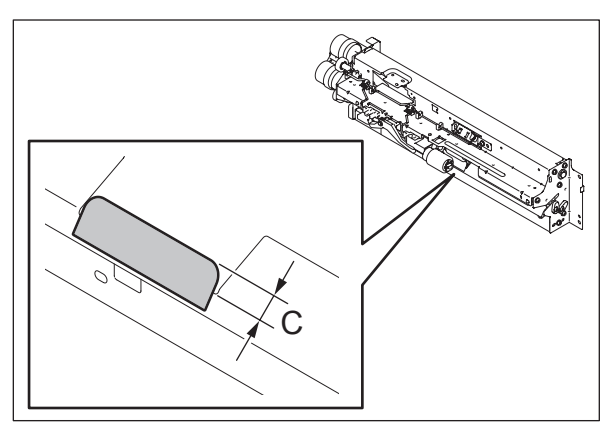

Fig. 6-46

# 6.11 Adjustment of Developer Unit

None of the doctor-sleeve gap, drum sleeve gap and developer sleeve pole position needs to be adjusted.

# 6.12 Transfer Belt Deviation Adjustment

The transfer belt may deviate towards the front or rear side depending on the place of installation or variations in the equipment, etc.

If this is the case, perform the following adjustment.

### 6.12.1 Transfer belt deviation check

Print out about 10 sheets, pull out the transfer/transport unit, and check the transfer belt deviation.

Judgment criteria

Measure the gap between the bracket and the transfer belt in the front and rear side of the transfer belt unit as shown in the figure.

No adjustment is needed if the gap between the front and rear side of the transfer belt and the bracket is the same.

Perform adjustment if Dimension A (deviation towards the front side) or Dimension B (deviation towards the rear side) is very narrow.

When the belt is positioned in the center, the length of A and B is about 7 mm.

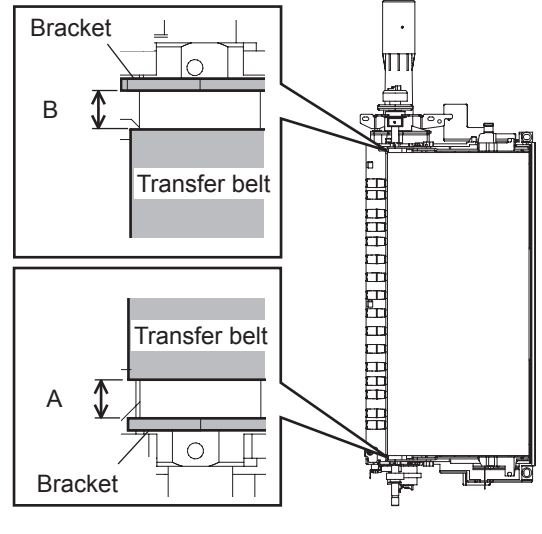

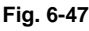

### Note:

You can perform adjustment using the current frame (without scales) with the new bracket installed.

It is recommended that you add a mark before and after the adjustment, so that the adjustment position is clear.

6

# 6.12.2 Adjustment procedure

- If the transfer belt deviates towards the front side: Pull out the transfer/transport unit to perform adjustment.
  - (1) Move the screw installed in the fixing hole to the adjustment hole, and temporarily fix it.
  - (2) Loosen the screw on the other side so that the bracket can be adjusted.

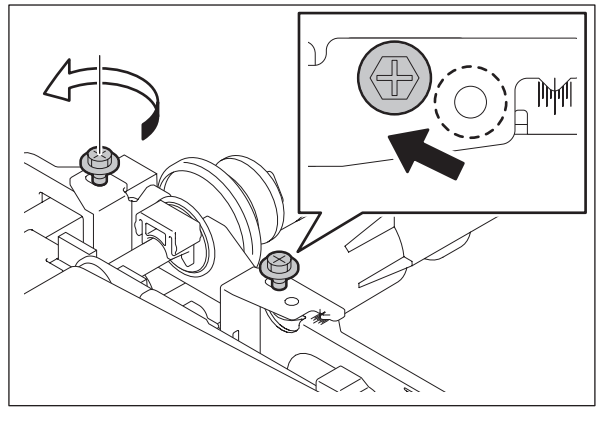

Fig. 6-48

(3) Move the bracket somewhat to the left-hand side (fuser unit side), and tighten the 2 screws.

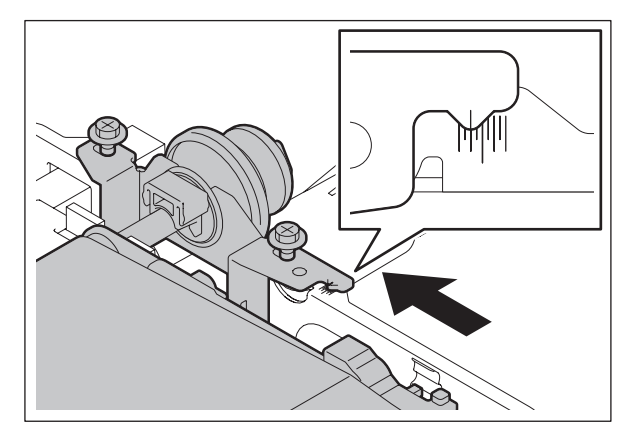

Fig. 6-49

- (4) If the transfer belt still deviates towards the front side after copying, move the belt to the center manually and make a copy again.
- (5) If it still deviates, change the position of the bracket (scale) and adjust it again.
  - If the belt still deviates towards the front side after the adjustment: Move the bracket to the left-hand side (fuser unit side) and make copies.
  - If the belt still deviates towards the rear side after the adjustment: Move the bracket to the right-hand side (drum side) and make copies.

(6) Adjustment is completed when the transfer belt deviates neither to the front nor the rear side.

• If the transfer belt deviates towards the rear side: The adjustment procedure is the same as that for the deviation to the front side except for the adjustment direction of the bracket in step 3.

Example: Move the bracket somewhat to the right-hand side (drum side), and tighten the 2 screws.

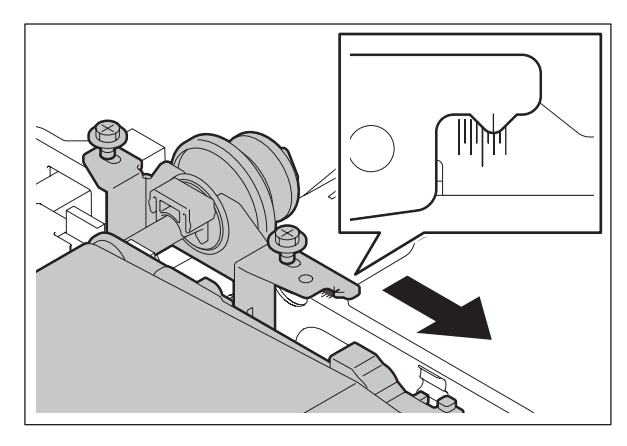

Fig. 6-50

#### Note:

When no improvement can be seen after the adjustment, check the following items and correct if needed.

- Check if the place of installation is flat.
- Check if the transfer/transport unit is deformed.
- Check if the transfer belt is damaged or deformed.

# 6.13 Transfer bias ON timing adjustment (e-STUIDIO557/657/757/ 857)

The process-related section has been set taking the transfer and paper separation abilities into consideration. This is to allow the characteristics of the paper to be demonstrated in a well-balanced manner when TOSHIBA-recommended paper is used.

However, an image failure may occur due to drum separation finger staining, depending on the environment under which the equipment is used or the media type of the paper. It can be avoided by setting the value for the setting code to "08-2960" so that the transfer bias ON timing is slow.

|       | Cor                                                   | Content                                               |                                                  |                                                  |  |  |  |
|-------|-------------------------------------------------------|-------------------------------------------------------|--------------------------------------------------|--------------------------------------------------|--|--|--|
| Value | e-STUDIO557/657                                       | e-STUDIO757/857                                       | Transfer<br>ability for<br>paper leading<br>edge | ability from the<br>photo-<br>conductive<br>drum |  |  |  |
| 6     | Approx. 5.4 mm slower than the standard ON timing     | Approx. 8.2 mm slower than the standard ON timing     |                                                  | Separation<br>ability improves                   |  |  |  |
| 7     | Approx. 4.1 mm slower than the standard ON timing     | Approx. 6.6 mm slower than the standard ON timing.    |                                                  |                                                  |  |  |  |
| 8     | Approx. 2.7 mm slower than the standard ON timing.    | Approx. 4.9 mm slower than the standard ON timing.    |                                                  |                                                  |  |  |  |
| 0     | Approx. 1.4 mm slower than the standard ON timing.    | Approx. 3.3 mm slower than the standard ON timing.    |                                                  |                                                  |  |  |  |
| 1     | Same as the standard ON<br>timing.<br>(Default value) | Approx. 1.6 mm slower than the standard ON timing.    |                                                  |                                                  |  |  |  |
| 2     | Approx. 1.4 mm faster than the standard ON timing.    | Same as the standard ON<br>timing.<br>(Default value) |                                                  |                                                  |  |  |  |
| 3     | Approx. 2.7 mm faster than the standard ON timing.    | Approx. 1.6 mm faster than the standard ON timing.    |                                                  |                                                  |  |  |  |
| 4     | Approx. 4.4 mm faster than the standard ON timing.    | Approx. 3.3 mm faster than the standard ON timing.    |                                                  |                                                  |  |  |  |
| 5     | Approx. 5.8 mm faster than the standard ON timing.    | Approx. 4.9 mm faster than the standard ON timing.    | Transfer ability<br>improves                     |                                                  |  |  |  |

[Setting code 08-2960: Transfer timing correction] for e-STUDIO557/657/757/857

### Notes:

- 1. To reduce drum separation finger staining, use the setting code 08-2960 to set the value so that the ON timing becomes slow, and then check the result. (The paper separation ability from the photoconductive drum shows the tendency shown in the above table.)
- 2. As shown in the above table, the transfer ability for the paper leading edge and the paper separation ability from the photoconductor are inversely related. Therefore, if the transfer bias ON timing is set to be too slow, depending on the environment under which the equipment is used or the media type of the paper, the transfer ability for the paper leading edge may slightly decrease. So, when adjusting the value, be sure to check the paper feeding ability as well as the image quality.
- 3. Be careful when setting the values because the setting value is not proportional to the ON timing value (mm).

### Remark:

e-STUDIO657/857 has been improved since the previous models in order to avoid paper exit jamming (E010) and image failure caused by drum separation finger staining. However, drum separation finger staining may occur depending on the environment under which the equipment is used or the media type of the paper. This can be reduced by the above settings.

# 6.14 Adjustment of Fuser Unit

### 6.14.1 Adjustment of fuser roller pressure

Normally, the heat roller pressure need not be adjusted. However, it must be carried out when wrinkles frequently appear on copies made on plain paper.

- (1) Open the RADF and make a copy with A3/LD size (solid copy).
- (2) Turn the power OFF after copying is finished.
- (3) Open the front cover quickly, and pull out the transfer/transport unit.
- (4) Insert the copy made in (1) into the fuser entrance guide with the image side facing down while turning the jam release knob CCW until the center of the copy paper is nipped by the heat roller.
- (5) Leave the copy paper for about 20 seconds, and then take it out by quickly turning the jam release knob CCW again.
- (6) Measure the width of the area nipped by the heat and pressure rollers at the front and the rear.

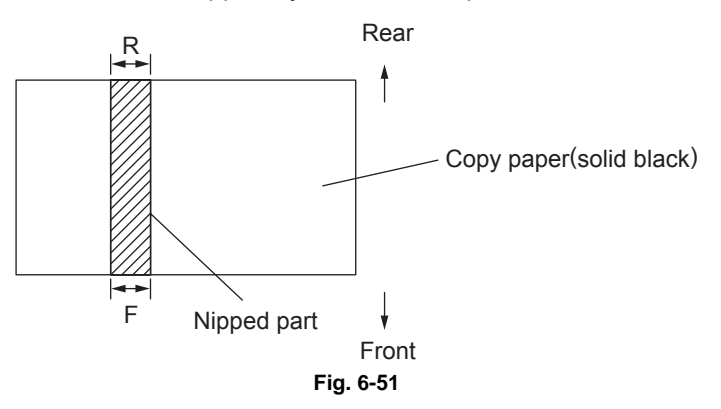

- (7) Remove 2 screws and take off the cleaning web unit.
- (8) If |F-R| >= 0.5mm, lift up the upper separation finger unit and loosen the fixing screw of the pressure spring on the side with the wider nip width. One half turn corresponds to narrowing the nipped section by about 0.5mm.

(9) If |F-R|<0.5mm, the adjustment is completed. Close the RADF and make five blank copies with A3/LD size to clean the heat and pressure rollers.

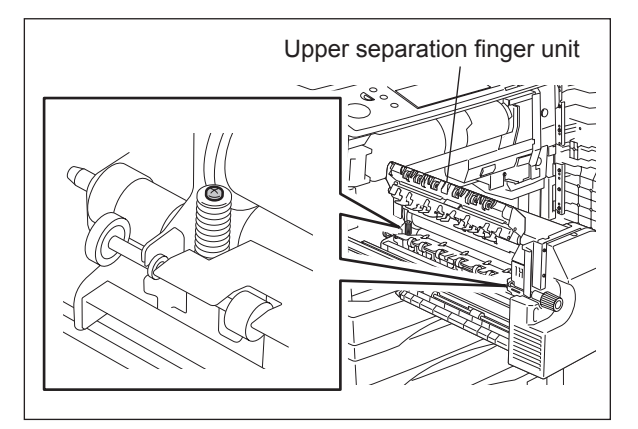

Fig. 6-52
## 6.14.2 Setting of fuser/pressure roller temperature

The fuser has been set (heat roller surface temperature: 200°C) taking the fusing performance, wrinkling, curling and toner transfer deficiency at the leading/trailing edges of the duplex print into consideration when our company recommended paper is used. This is to allow the characteristics of the paper to be demonstrated in a well-balanced manner. However, various types of paper are used in the field, and factors such as the paper thickness and smoothness greatly effect the fusing performance, in particular. If the fusing performance deteriorates while using a specific type of paper, deal with that by changing the fuser roller temperature at the setting mode "08".

Change the fuser roller temperature (in ready status, during printing).

To improve fusing efficiency, a change is made in the range of the setting value between "12" and "14" (200°C to 210°C).

#### <Setting mode(08)>

| Code    | Contents                                                    |
|---------|-------------------------------------------------------------|
| 08-2009 | Fuser roller temperature in ready status                    |
| 08-2010 | Fuser roller temperature during printing with plain paper   |
| 08-2049 | Fuser roller temperature during printing with thick paper 1 |
| 08-2050 | Fuser roller temperature during printing with thick paper 2 |
| 08-2028 | Fuser roller temperature during printing with thick paper 3 |
| 08-2051 | Fuser roller temperature during printing with OHP           |

#### Notes:

- 1. When a large value is set (to increase the temperature), the level of wrinkling, curling and toner transfer deficiency at the leading/trailing edges of the duplex print tends to be worsened.
- 2. Do not set the fuser roller temperature in the ready status (08-2009) higher than the one during printing (08-2010, 08-2049, 08-2050, 08-2028).
- 3. When printing with OHP, remember that the OHP films tend to stick together if the setting value for the fuser roller temperature (08-2051) is higher than the default value.

Change the starting temperature of the pressure roller low speed pre-running during ready in the setting mode (08-2131, 08-2136). To improve the fusing quality, change the setting value to "12" (110°C).

#### Note:

The frequency of pre-running is increased when the starting temperature of the pressure roller pre-running during ready is increased.

## 6.14.3 Adjustment of fuser entrance guide

Check the gap between the fuser entrance guide and the press roller when the following troubles occur:

- Stain on the paper back side
- Jam at the fuser entrance
- Paper wrinkling

Adjust the fuser entrance guide following the procedure below until the troubles are cleared.

The gap is 1.3 mm when the screw is at position 2. (Default value)

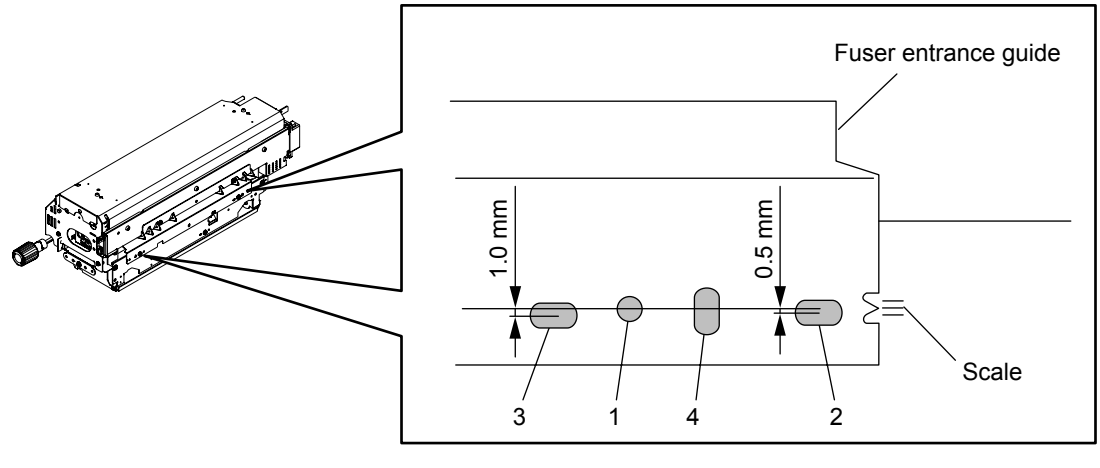

Fig. 6-53

<Adjustment procedure>

- (1) Move the screw to the screw hole 1 and check the gap. (Fixed value of the gap is 0.8 mm.)
- (2) Move the screw to the screw hole 3 and check the gap. (Fixed value of the gap is 1.8 mm.)
- (3) Move the screw to the oblong hole 4 and adjust the gap. (Adjust it with o.4<gap<1.7.)</li>
   \* The scale is marked off in ±1 mm (Also adjust the leveling of the fuser entrance guide after the screw has been moved to the oblong hole 4 and the adjustment has been made)

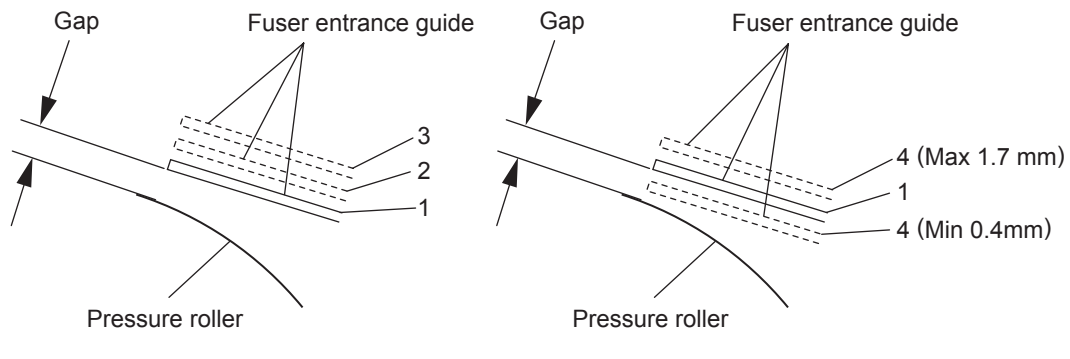

Fig. 6-54

## 6.14.4 High-fusing mode

When the fusing level needs to be raised, it can be set at the setting mode "08".

(1) Level up at 1st printing

Changing the setting of the pre-running time for first printing The level is raised by delaying the time for the 1st printing and extending the time to warm the fuser roller. At this code, the time to delay is set.

| <setting< th=""><th>mode(</th><th>08</th><th>)&gt;</th></setting<> | mode( | 08 | )> |
|--------------------------------------------------------------------|-------|----|----|
|                                                                    |       |    | /  |

| Code    | Contents                               |
|---------|----------------------------------------|
| 08-2053 | First printing time with plain paper   |
| 08-2054 | First printing time with thick paper 1 |
| 08-2055 | First printing time with thick paper 2 |
| 08-2031 | First printing time with thick paper 3 |
| 08-2052 | First printing time with OHP           |

(2) Level up at continuous printing.

The level for the continuous printing is set at the "high-fusing mode (08-2147)". The level is raised by delaying the printing cycle and controlling not to lower the fuser roller temperature.

The setting of 08-2147 is reflected when "Thick paper 3" is selected.

#### Note:

08-2031 of (1) and 08-2147 of (2) can be combined.

## 6.14.5 Changing Printing Speed

When the fuser roller temperature drops drastically during the continuous printing, the printing may be stopped to increase the fuser roller temperature because the shortage in supply to the fuser unit, depending of the use condition (use environment, power voltage condition, heat reserve condition of the fuser unit).

To prevent the printing from stopping or to decrease its frequency, enable the setting of changing the printing speed when the temperature drops, at the setting mode "08".

| Code    | Contents                                | Default | Values                                                      |
|---------|-----------------------------------------|---------|-------------------------------------------------------------|
| 08-2242 | Changing Printing Speed (Plain paper)   | 0       | 0: Disabled, 1: Enabled only for 5min.<br>2: Always enabled |
| 08-2243 | Changing Printing Speed (Thick paper 1) | 0       | 0:Disabled, 1: Enabled only for 5min.<br>2: Always enabled  |
| 08-2244 | Changing Printing Speed (Thick paper 2) | 0       | 0:Disabled, 1: Enabled only for 5min.<br>2: Always enabled  |
| 08-2245 | Changing Printing Speed (Thick paper 3) | 0       | 0:Disabled, 1: Enabled only for 5min.<br>2: Always enabled  |

<Setting mode(08)>

#### Notes:

- 1. When the setting value "1" is selected, the printing speed slows down if the fuser roller temperature drops for only 5 minutes after the warming-up time.
- 2. When the setting value "2" is selected, the printing speed slows down if the fuser roller temperature drops.

6

## 6.15 Adjustment of the RADF

## 6.15.1 RADF position adjustment

Perform this adjustment when the RADF is removed.

 Place the RADF aligning its installation shoulder screw with the hole of the hinge bracket, and then slide it to the front side.

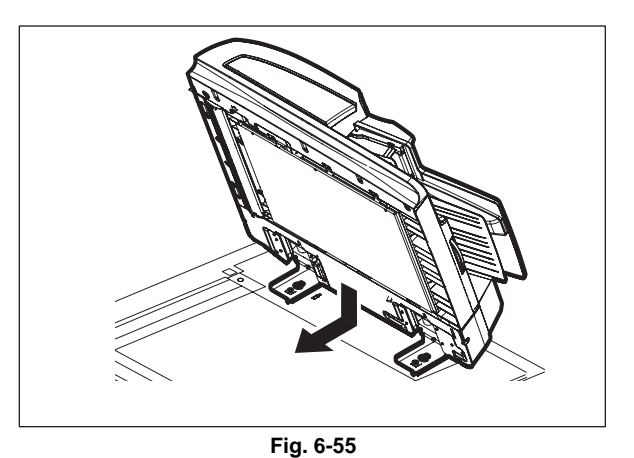

(2) Tighten the 2 fixing screws of the hinge bracket (front side) temporarily.

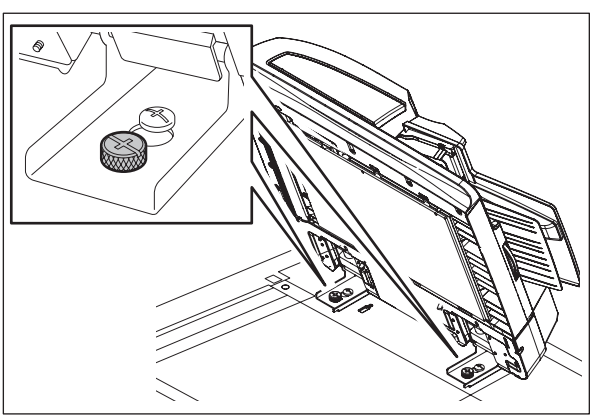

(3) Remove the platen sheet.

Note:

Be sure not to fold or stain the removed platen sheet.

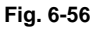

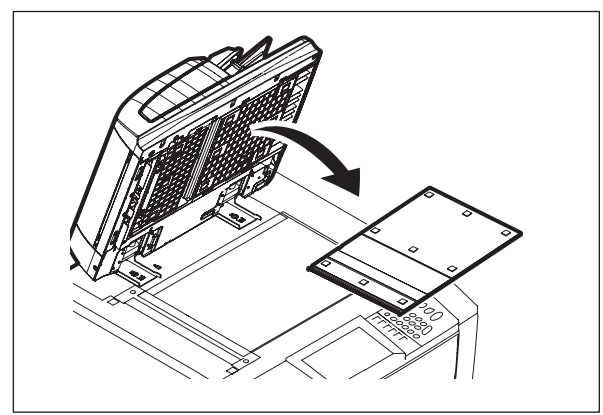

Fig. 6-57

(4) Remove 2 screws.

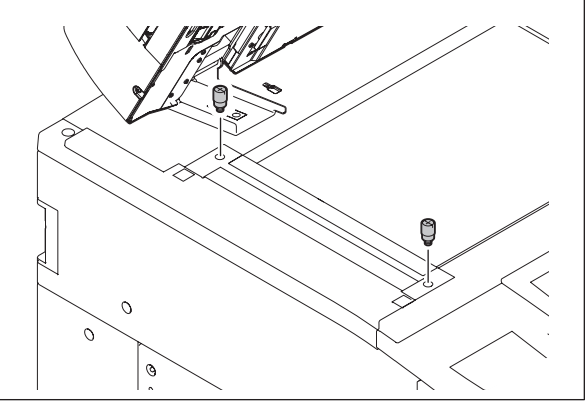

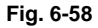

(5) Install 2 positioning pins.

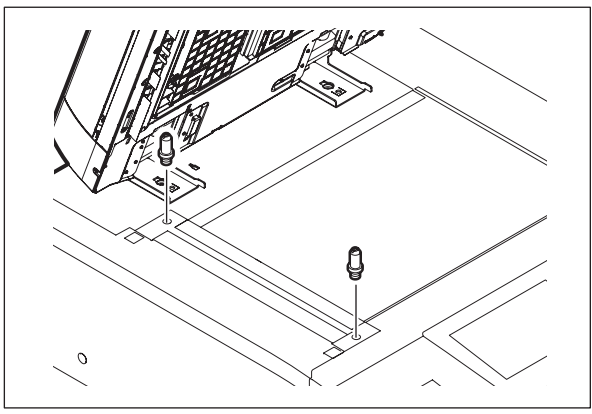

Fig. 6-59

(6) Close the RADF gently and check if the positioning pins fit the holes on the RADF.

-

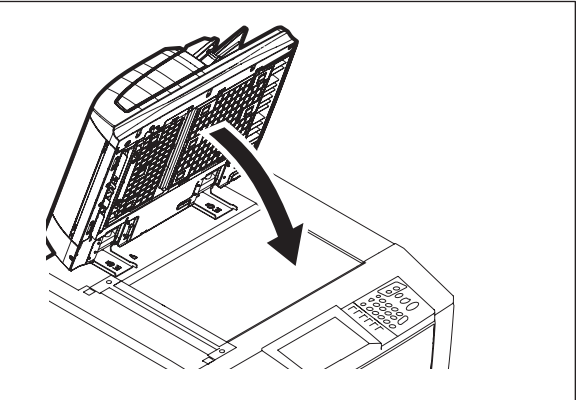

(7) When the RADF is closed, check if the hole of the adjustment plate on the right-hand hinge is aligned with the hole on the equipment. If it is not, turn the adjustment screw to match the hole.

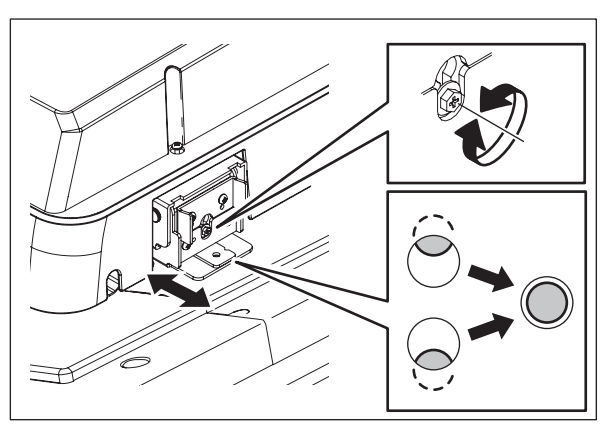

Fig. 6-60

Fig. 6-61

(8) Install 1 fixing screw (rear side) on the righthand hinge bracket.

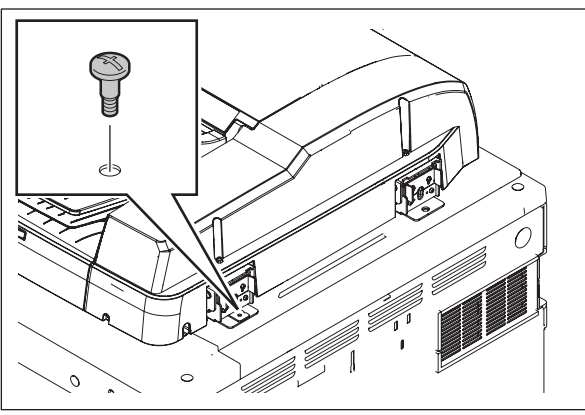

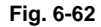

(9) Insert a washer, and install 1 fixing screw (rear side) on the left-hand hinge bracket.

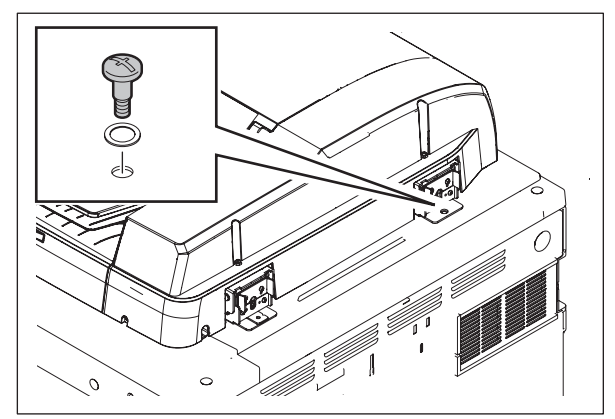

Fig. 6-63

(10) Tighten the 2 fixing screws (front side) on the hinge bracket.

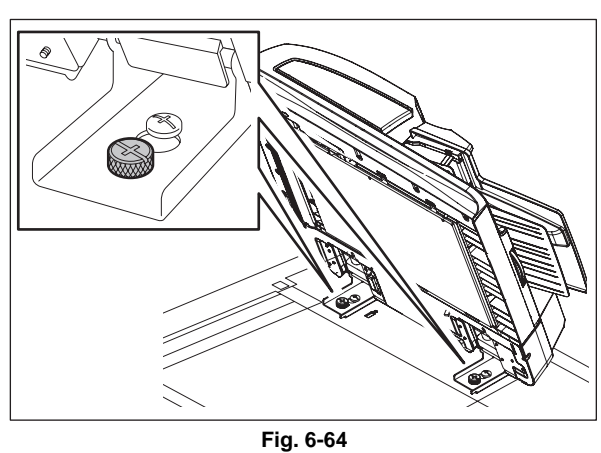

(11) Open the RADF and remove 2 positioning pins.

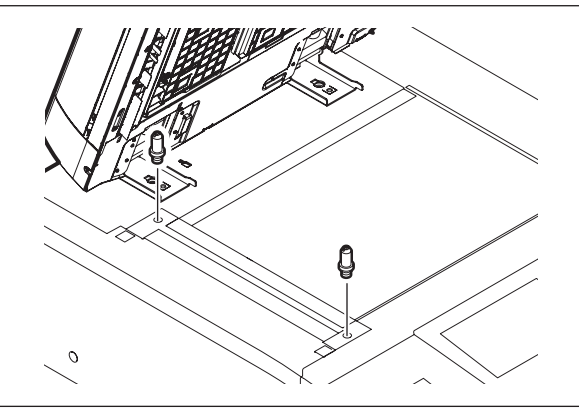

Fig. 6-65

© 2011 - 2015 TOSHIBA TEC CORPORATION All rights reserved

(12) Install 2 screws.

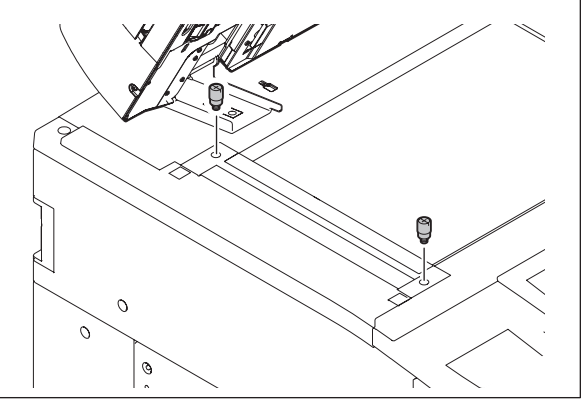

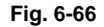

(13) Place the platen sheet on the original glass and align it to the top left corner. Close the RADF gently and open it to check if the platen sheet is attached properly.

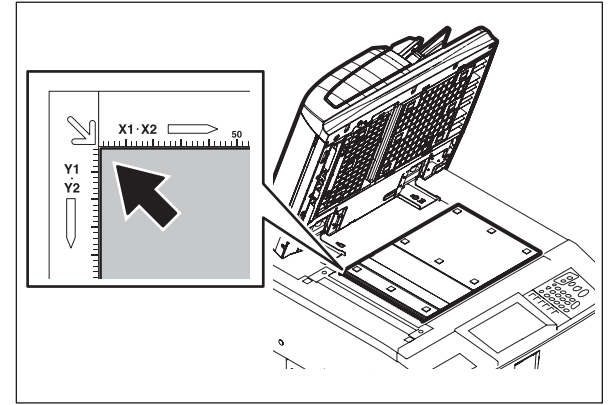

Fig. 6-67

## 6.15.2 RADF height adjustment

#### Note:

Check if the image adjustment for the equipment is performed properly before this adjustment of the RADF.

### [A] Adjustment

- (1) Close the RADF.
- (2) Light the exposure lamp.
  - Turn the power ON while pressing [0] and [3] simultaneously.
  - Key in [267] and then press the [START] button. The exposure lamp is turned ON for a given length of time.
- (3) Visually check the gap between platen guide holder "A" and upper surface of the original glass "B" from the left hand side of the equipment. If the value is not within the tolerance, perform the adjustment according to the following procedure.
  [Tolerance of the gap] Rear side: 0 - 0.2 mm Front side: 0 mm
- (4) Close the RADF. Adjust it by turning the adjustment screws on the hinges.
  - Adjust the gap on the rear side by means of the screw on the hinge on the feed side (right side) of the RADF.

Turn it clockwise ..... Heightened Turn it counterclockwise .... Lowered

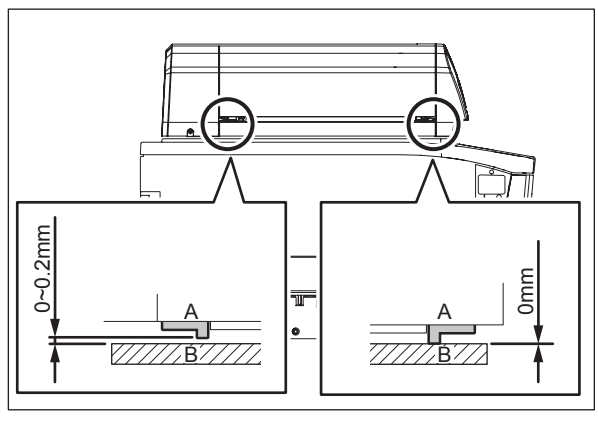

Fig. 6-68

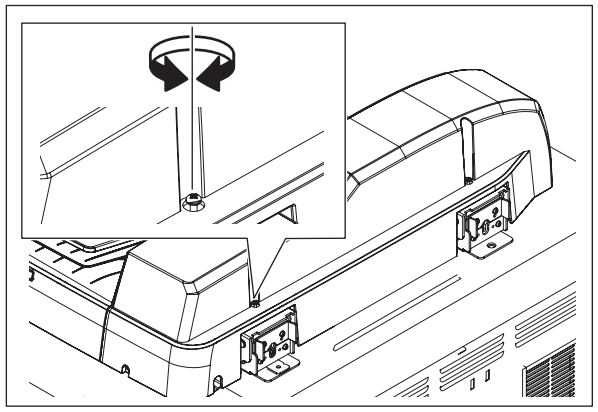

Fig. 6-69

• Adjust the gap on the front side by means of the screw on the hinge on the exit side (left side) of the RADF.

Turn it clockwise ..... Lowered Turn it counterclockwise .... Heightened

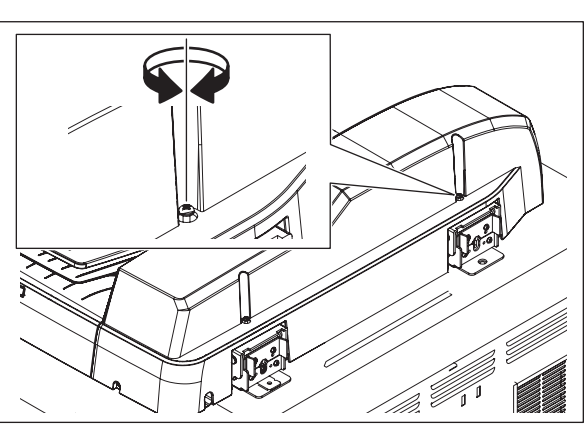

Fig. 6-70

## 6.15.3 RADF image skew adjustment

#### Note:

First check if the image adjustment has been performed properly and then start this adjustment for the RADF. Also, the RADF position and height shall be adjusted correctly.

#### [A] Simplex copying:

(1) Check the image using the chart (original) with vertical and horizontal lines in the following procedure.
 Place the chart provided as an original with its face up on the original tray of the RADF, select [1 Sided -> 1 Sided] and make copies.

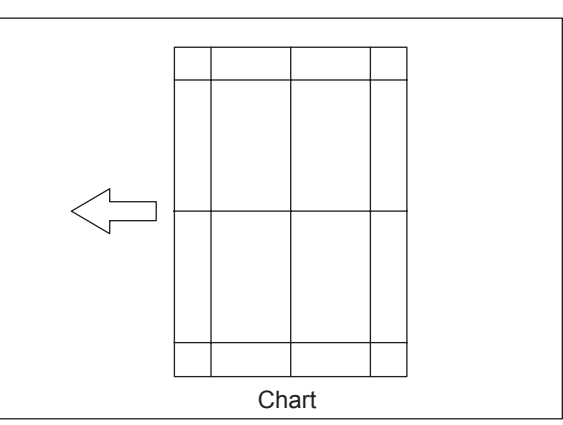

(2) Superimpose the chart on the copy and check the inclination of the copy image.

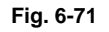

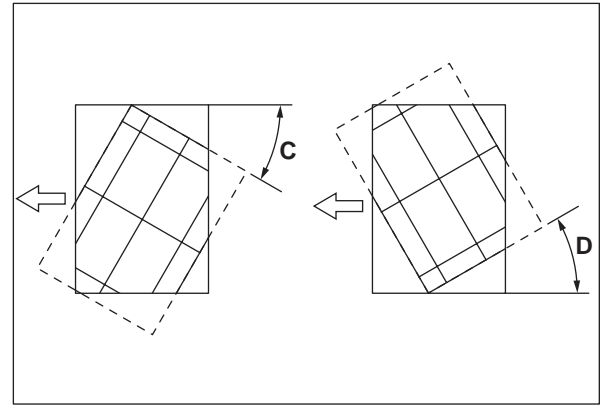

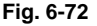

(3) If the adjustment is necessary, open the original jam access cover and change the position of the lower screw fixing the plate. Loosen the screw, and then if the image skew is "C" as shown in the figure above, shift the aligning plate in the direction of "+", and if "D", shift it to "-".

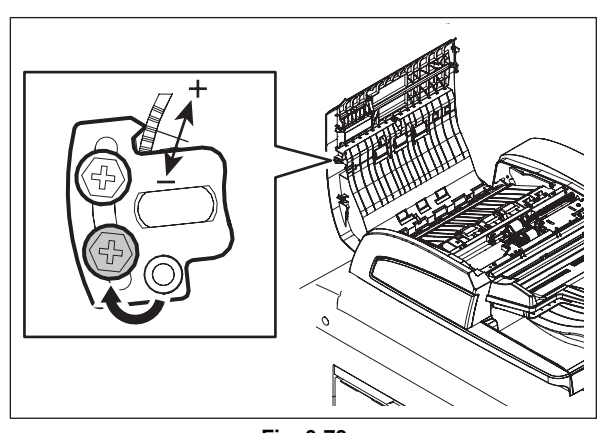

Fig. 6-73

#### [B] Duplex copying:

Check the image using the chart (original) with vertical and horizontal lines in the following procedure.
 Place the chart provided as an original with its face down on the original tray of the RADF, select [2 Sided -> 2 Sided] and make copies.

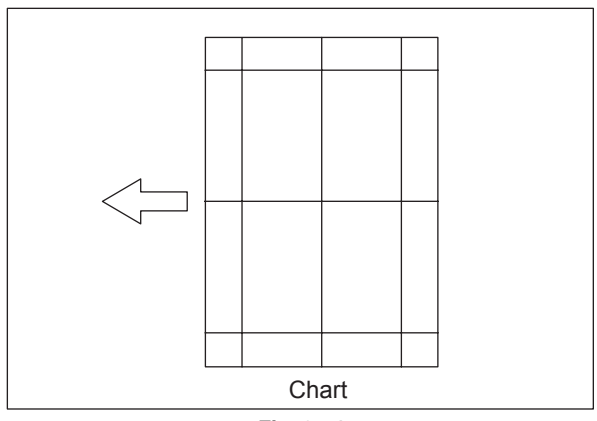

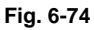

(2) Superimpose the chart on the copy and check the inclination of the copy image.

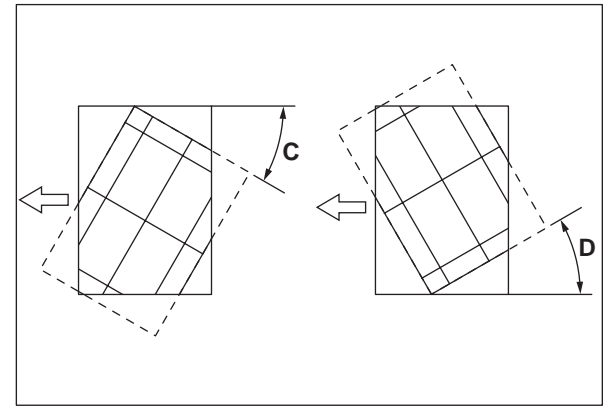

Fig. 6-75

(3) If the adjustment is necessary, open the original jam access cover and change the position of the lower screw fixing the plate. Loosen the screw, lift the guide and then if the image skew is "C" as shown in the figure above, shift the aligning plate in the direction of "+", and if "D", shift it to "-".

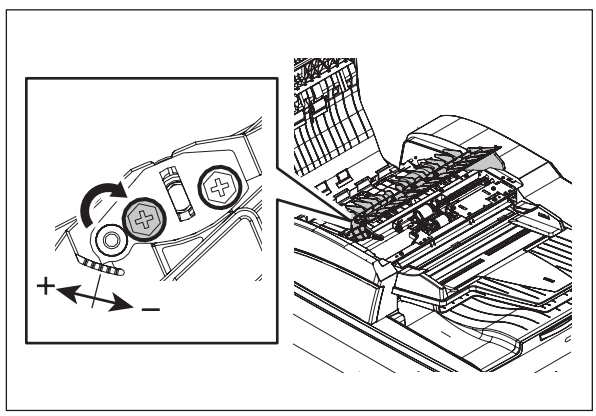

Fig. 6-76

#### 6.15.4 **RADF** leading edge position adjustment

#### Note:

First check if the image adjustment has been performed properly and then start this adjustment for the RADF. Also, the RADF position and height shall be adjusted correctly.

#### [A] Simplex copying:

(1) Check the image using the chart (original) with vertical and horizontal lines in the following procedure. Place the chart provided as an original with its face up on the original tray of the RADF, select [1 Sided -> 1 Sided] and make copies.

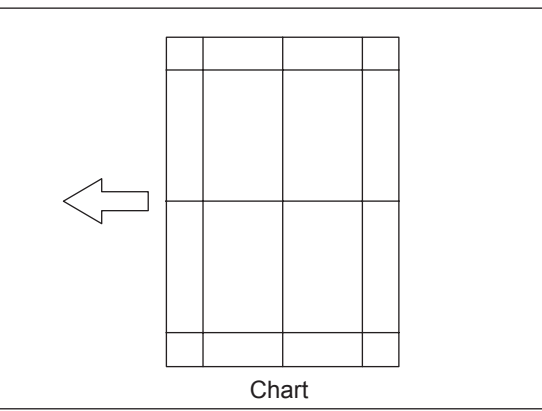

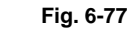

- (2) Superimpose the chart on the copy and check the leading edge E of the chart and F of the copy.
- (3) If the adjustment is necessary, shut down the equipment and turn the power ON while pressing [0] and [5] simultaneously, key in [3044] and then press the [START] button.
- (4) Enter the value.

If the leading edge (F) margin of the copy image is larger than the (E) margin of the chart, enter a value smaller than the current one. If the leading edge (F) margin of the copy image is smaller than the (E) margin of the chart, enter a value larger than the current one.

#### Note:

Changing one value shifts the copy image by 0.2 mm.

(5) Press the [OK] button.

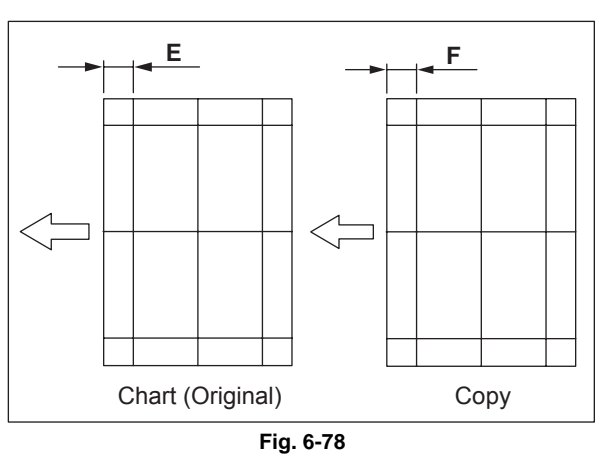

### [B] Duplex copying:

Check the image using the chart (original) with vertical and horizontal lines in the following procedure.
 Place the chart provided as an original with its face down on the original tray of the RADF, select [2 Sided -> 2 Sided] and make copies.

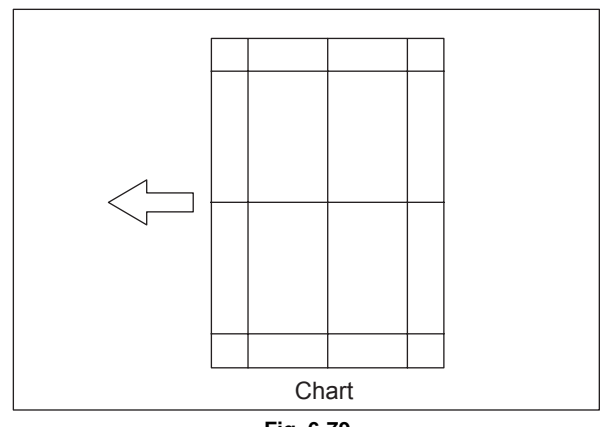

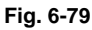

- (2) Superimpose the chart on the copy and check the leading edge E of the chart and F of the copy.
- (3) If the adjustment is necessary, shut down the equipment and turn the power ON while pressing [0] and [5] simultaneously, key in [3045] and then press the [START] button.
- (4) Enter the value. If the leading edge (F) margin of the copy image is larger than the (E) margin of the chart, enter a value smaller than the current one. If the leading edge (F) margin of the copy image is smaller than the (E) margin of the chart, enter a value larger than the current one.

### Note:

Changing one value shifts the copy image by 0.2 mm.

(5) Press the [OK] button.

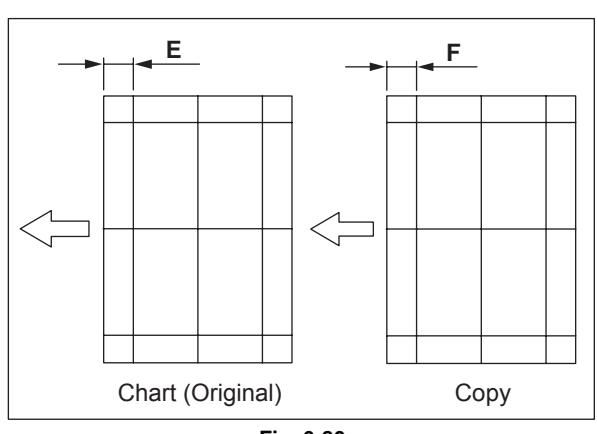

Fig. 6-80

## 6.15.5 RADF horizontal position adjustment

#### Note:

First check if the image adjustment has been performed properly and then start this adjustment for the RADF. Also, the RADF position and height shall be adjusted correctly.

 Check the image using the chart (original) with a center line in the following procedure. Place the chart provided as an original with its face up on the original tray of the RADF, and then make copies.

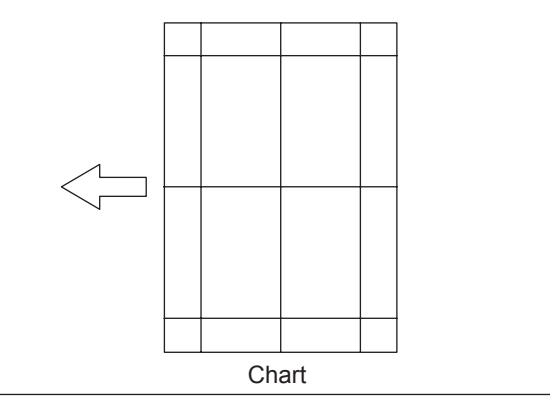

Fig. 6-81

- (2) Fold the copy in half and check if the center line is misaligned.
- (3) If the adjustment is necessary, shut down the equipment and turn the power ON while pressing [0] and [5] simultaneously.
- (4) Key in [3043] and then press the [START] button.
- (5) If the center line of the copy image is shifted to the front side of the equipment (G), enter a value larger than the current one.

#### Note:

Changing one value shifts the copy image by 0.0423 mm.

- (6) If the center line of the copy image is shifted to the rear side of the equipment (H), enter a value smaller than the current one.
- (7) Press the [OK] button.

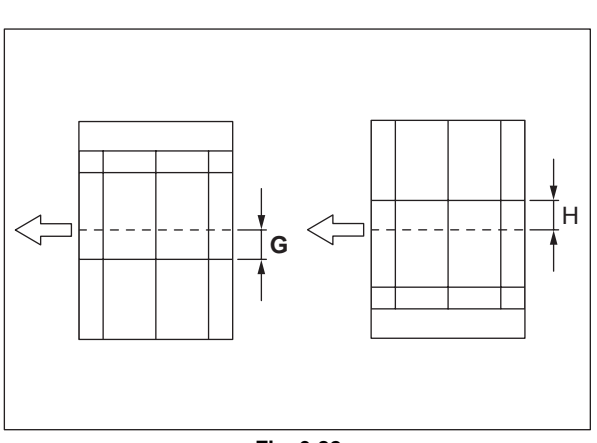

Fig. 6-82

## 6.15.6 RADF copy ratio adjustment

#### Note:

First check if the image adjustment has been performed properly and then start this adjustment for the RADF. Also, the RADF position and height shall be adjusted correctly.

 Check the image using the chart (original) with vertical and horizontal lines in the following procedure.
 Place the chart provided as an original with its face up on the original tray of the RADF.

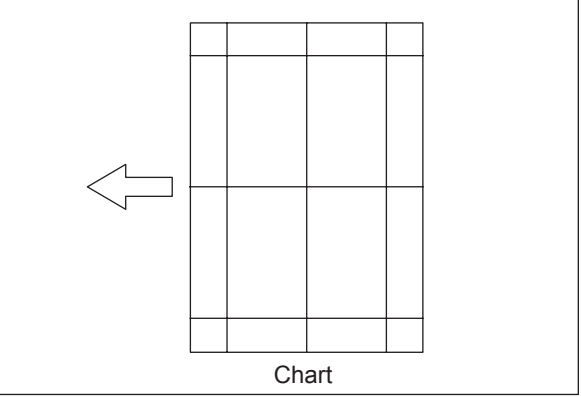

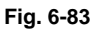

- (2) Press the [START] button.
- (3) Superimpose the chart on the copy and check the image dimension "I".
- (4) If the adjustment is necessary, shut down the equipment and turn the power ON while pressing [0] and [5] simultaneously.
- (5) Key in [3042] and then press the [START] button.
- (6) If the copy image dimension "I" is larger than the chart dimension, enter a value smaller than the current one. If the copy image dimension "I" is smaller than the chart dimension, enter a value larger than the current one.

#### Note:

When the value is increased (decreased) by 1, the copy image (ratio in the secondary scanning direction) is affected correspondingly by 0.1%.

(7) Press the [OK] button.

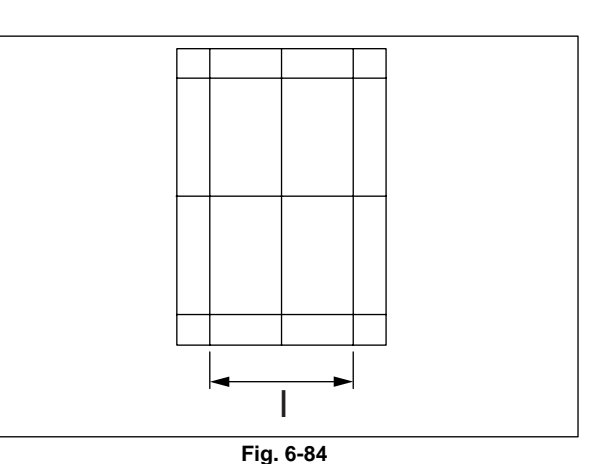

## 6.15.7 RADF opening/closing switch adjustment

Adjust the bracket position so that the sensor is turned ON when the height "J" becomes 145 mm or less (within the empty weight falling limit).

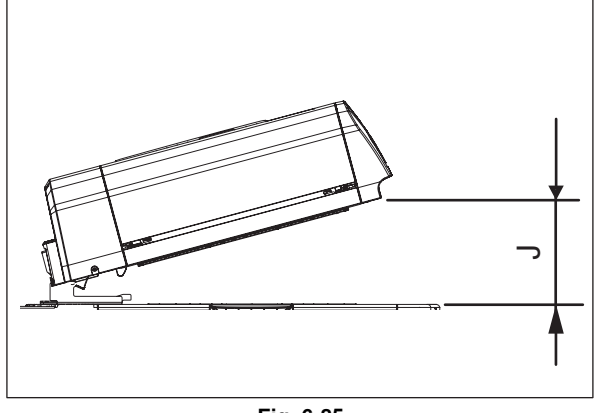

Fig. 6-85

- (1) Take off the RADF rear cover. (P.4-136 "4.13.3 RADF rear cover")
- (2) Loosen the fixing screw of the bracket. Slide the bracket vertically using the scale as a guide to adjust the position where the switch is turned ON.
- (3) Tighten the fixing screw of the bracket. Install the RADF rear cover.

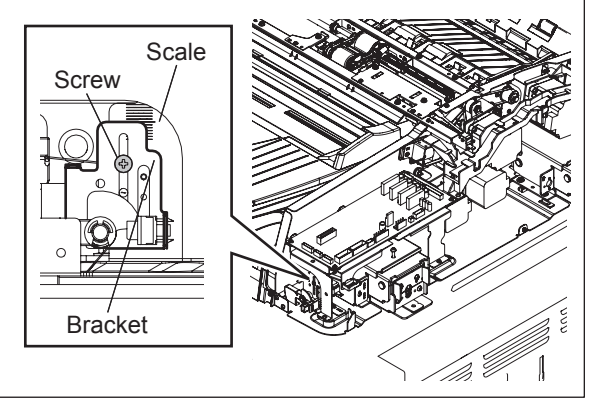

Fig. 6-86

## 6.15.8 Original reading start sensor adjustment

When the RADF board or the original reading start sensor (sensor section or prism) is replaced, be sure to perform this adjustment. If not, paper jams (E721, E725, E774) or operational problems may occur.

#### [A] Automatic adjustment

- (1) Turn the power ON while pressing [0] and [5] simultaneously.
- (2) Key in [3210] and then press the [START] button.

#### Notes:

- 1. Be sure to close all of the RADF cover before the adjustment is performed.
- 2. Check that there is no paper on the original reading start sensor so that the light is not shielded.

#### [B] Manual adjustment

#### Note:

When the reading start sensor is replaced or re-installed, perform this manual adjustment.

- (1) Take off the left RADF cover.
- (2) Close the original jam access cover and the RADF.
- (3) Turn the power ON while pressing [0] and [5] simultaneously.
- (4) Key in [3221] and then press the [START] button.

#### Note:

Be sure not to close or open the original jam access cover and the RADF until step 6 is finished. If you do so, the adjustment value will be reset. In this case, repeat the adjustment from step 2.

(5) Loosen 2 prism vertical adjustment screws of the prism.

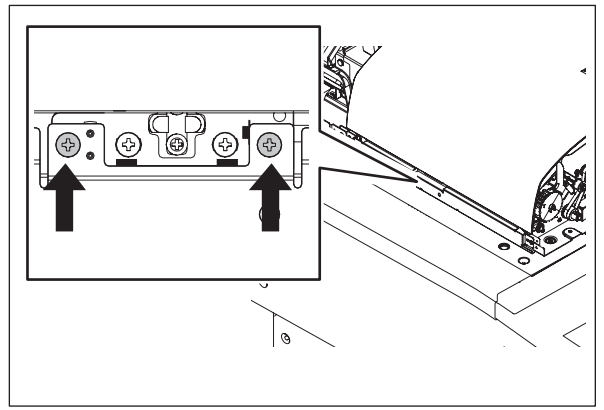

Fig. 6-87

(6) Slide the prism vertically. When the prism comes to the proper adjustment position, LED 3 on the RADF board lights. At this position, tighten 2 prism vertical adjustment screws.

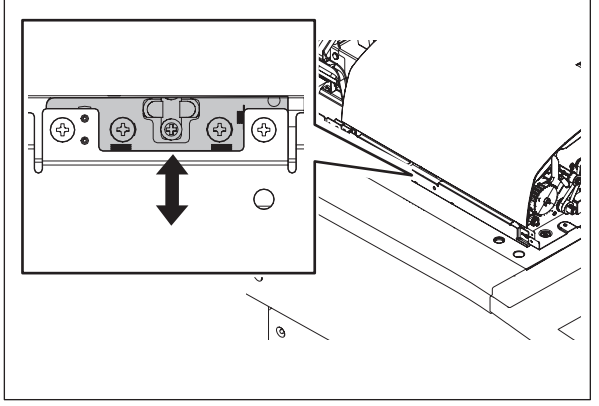

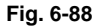

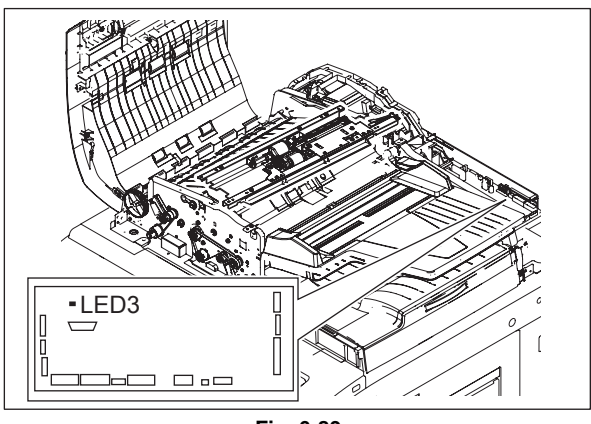

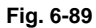

6

Notes:

If LED 3 does not light, follow the procedure below.

1. Tighten 2 prism vertical fixing screws aligning with the forth mark-off line from the top.

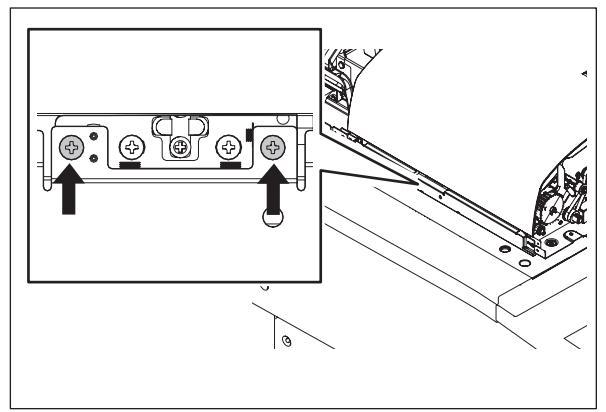

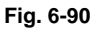

2. Loosen the 2 prism horizontal adjustment screws.

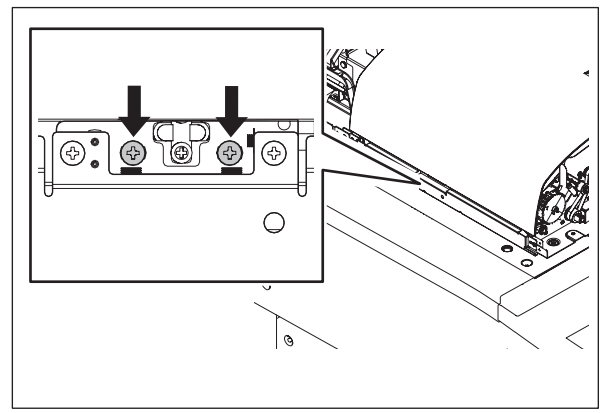

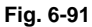

3. Slide the prism horizontally. When the prism comes to the proper adjustment position, LED 3 on the RADF board lights. At this position, tighten 2 prism horizontal adjustment screws.

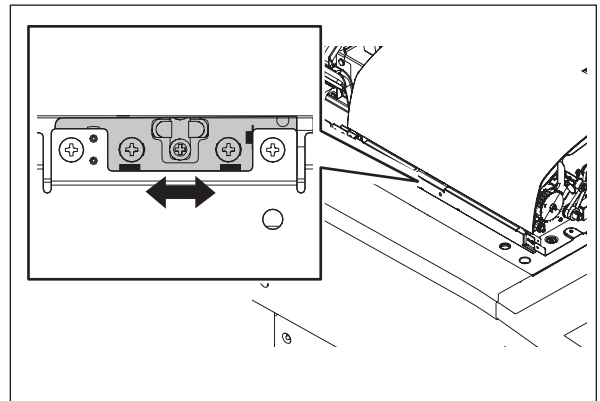

Fig. 6-92

(7) Perform the automatic adjustment (05-3210).

#### Note:

After the manual adjustment is performed, be sure to do the automatic one.

(8) Turn the power OFF and install the cover.

## 6.15.9 Platen Sheet

If a shadow-like dark area appears on the edge of the image, reset the platen sheet

(1) Open the RADF and remove the platen sheet.

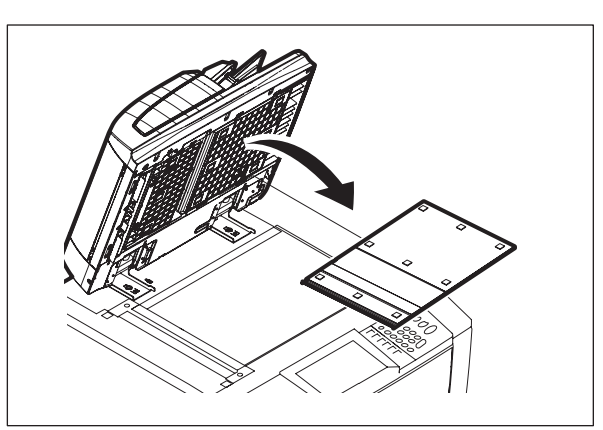

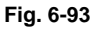

(2) Place the platen sheet on the original glass and align it to the top left corner. Close the RADF gently and open it to check if the platen sheet is attached properly.

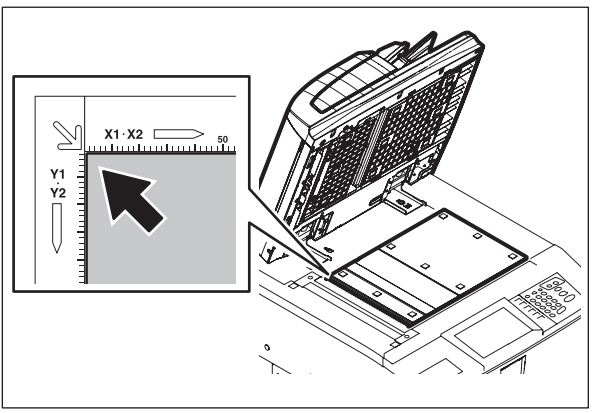

Fig. 6-94

# 6.15.10 RADF Separation roller pressure force adjustment (e-STUDIO557/657/757/857)

In some cases the life of the separation roller may be shortened or paper jams and multiple feeding (E712, E721, E724) may occur regardless of the operation frequency of the equipment. This comes from the weight or edge status of paper used and the amount of paper dust.

Generally paper jams and multiple feeding often occur as the life end of the roller approaches. However, if they often occur even though its life has not yet reached its replacement timing, or if the life end comes much earlier than the scheduled replacement timing, the jams and multiple feeding can be suppressed by adjusting the pressure force of the separation roller.

In this method, however, when the roller life becomes longer, jams and multiple feeding may occur frequently, and when the jams and multiple feeding are suppressed, the roller life may become shorter. Therefore, perform this adjustment while checking the status carefully, and if necessary, give a sufficient explanation to users.

<Procedure>

- (1) Take off the RADF front cover.
   (III) P.4-135 "4.13.2 RADF front cover")
- (2) Take off the RADF rear cover.
   (I) P.4-136 "4.13.3 RADF rear cover")
- (3) Remove 4 screws and take off the feeder upper guide unit [1].

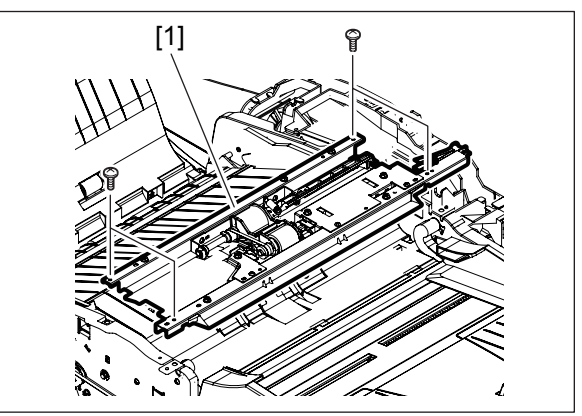

Fig. 6-95

(4) Release 2 hooks. Open the separation roller holder [1].

#### Note:

Do not peel off the film [2] of the separation roller holder since it is fixed to the RADF with double-faced adhesive tape.

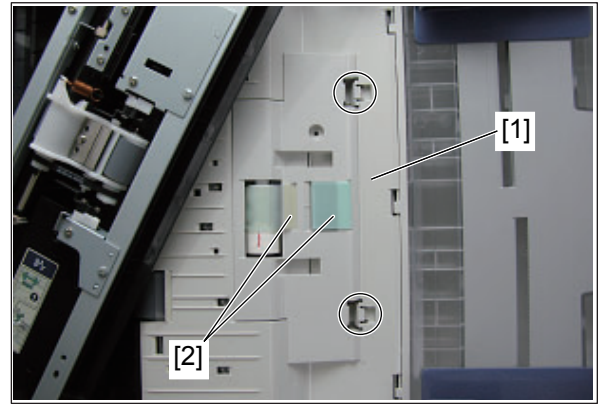

Fig. 6-96

(5) Remove 1 screw, and then screw it temporarily to an oblong hole located next to it.

#### Note:

Make a mark for the installation position of the bracket in advance.

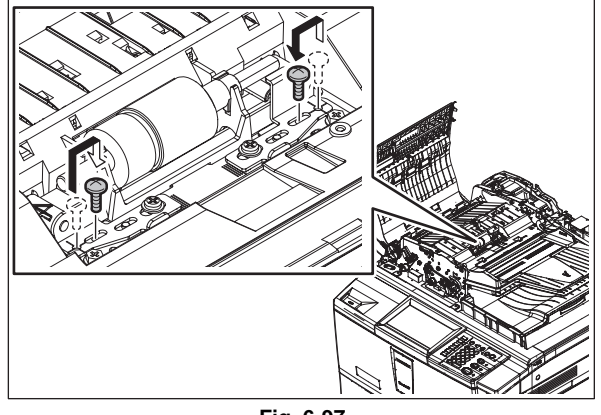

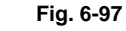

(6) Move the bracket.

Move to the direction A: The roller life will become longer (but multiple feeding may occur frequently).

Move to the direction B: Multiple feeding will be suppressed (but the roller life may become shorter).

#### Note:

Moving the brackets in the same direction by the same distance is recommended. (e.g.: If you move one bracket to the direction A by 1 scale, do so for the other.)

(7) Tighten the screw that temporarily screwed.

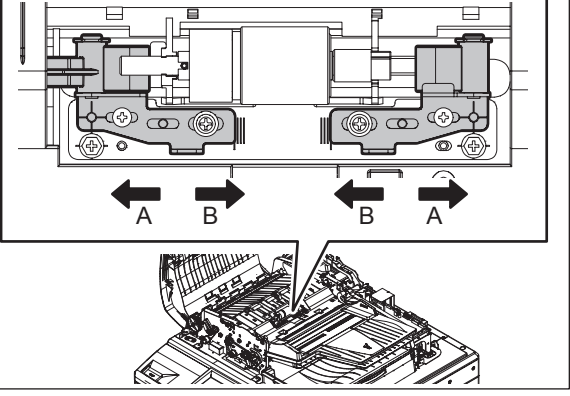

Fig. 6-98

## 6.16 Adjustment of Finisher

## 6.16.1 Adjusting the Height Sensor (PS1)

Perform the following adjustments whenever you have replaced the finisher controller PCB or the height sensor (PS1).

(1) Set SW3 on the finisher controller PCB as indicated.

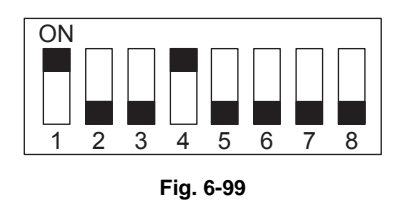

- (2) Place a paper on the tray.
- (3) Press SW1 on the finisher controller PCB. This causes the finisher to execute automatic adjustment, in which the tray unit will shift.
  - At the end of adjustment, trays will return to their home positions.
  - During adjustment, LED1 flashes. At the end of adjustment, LED1 turns and remains.
  - If automatic adjustment fails, the mechanism stops while the tray in question is being adjusted (at the same time, LED1 turns OFF).
- (4) Shift all bits on SW3 to OFF, and turn OFF the host machine once. This causes the finisher to execute automatic adjustment, in which the tray unit will shift.

## 6.16.2 Adjusting the Alignment Position

If you have replaced the finisher controller PCB or if an alignment fault occurs, adjust as follows. Performing the steps will affect all paper sizes.

- (1) Remove the rear cover of the finisher unit.
- (2) Set SW3 of the finisher controller PCB as indicated.

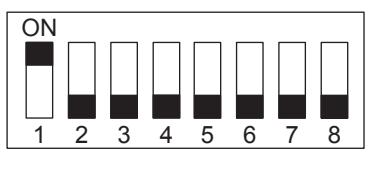

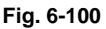

- (3) If you are using A4 paper, press SW1 on the finisher controller PCB. If you are using LT paper, press SW2 on the finisher controller PCB.
  - Pressing SW1/2 will open the swing guide and cause the alignment plate to move to A4/LT positions.
- (4) Place 10 sheets of A4/LT paper between the alignment plate and the guide plate, butting them against the stoppers.
- (5) Press SW1 or SW2 on the finisher controller PCB, and butt the alignment plate, against the sheets.
  - Pressing SW1 will shift the alignment plate to the front in 0.35 mm increments.
  - Pressing SW2 will shift the alignment plate to the rear in 0.35 mm increments.
- (6) Press SW1 and SW2 simultaneously to store the adjustment value (this will lower the swinging guide).
- (7) Shift all bits of SW3 OFF, and install the rear cover of the finisher unit.

## 6.16.3 Adjusting the Staple Position (stapler movement range)

Adjust as follows if you have replaced the finisher controller PCB. Performing the steps will affect all paper sizes and all stapling positions.

- (1) Remove the rear cover from the finisher unit.
- (2) Set SW3 on the finisher controller PCB as indicated.

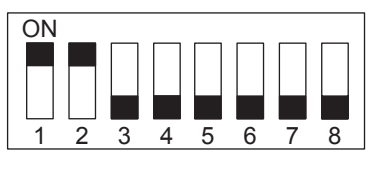

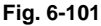

- (3) If you are using A4 paper, press SW1 on the finisher controller PCB. If you are using LT paper, press SW2 on the finisher controller PCB.
  - Pressing SW1/2 will open the swing guide and cause the feed belt to rotate.
- (4) Within 5 seconds after pressing the switch, place one sheet of A4/LT paper between the alignment plate and the guide plate, butting it against the stoppers.
  - When the finisher detects the paper, it will lower the swing guide and execute stapling (rear, 1-position). Take out the stapled paper manually as delivery will not be executed.

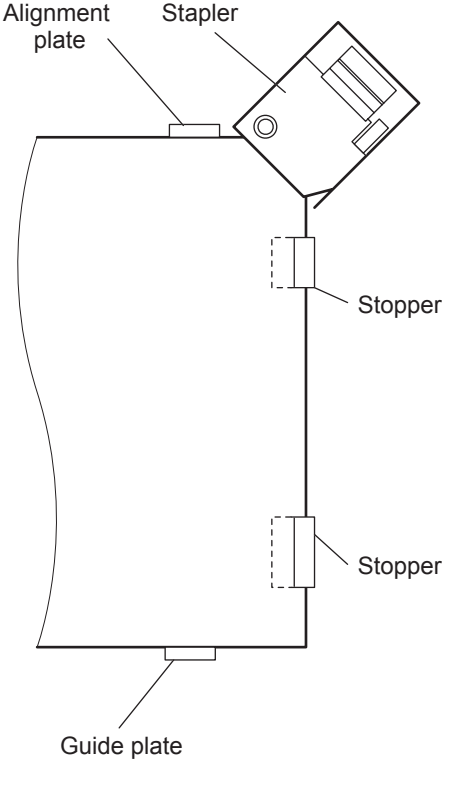

Fig. 6-102

(5) If the stapling position is correct, set all bits on SW3 to OFF to end the adjustments. If you need to change the stapling position, on the other hand, go to the next step.

- (6) To suit the position of the staple on the paper, press SW1 or SW2 on the finisher controller PCB as many times as necessary.
  - Pressing SW1 will shift the stapling position to the front in 0.3 mm increments.
  - Pressing SW2 will shift the stapling position to the rear in 0.3 mm increments.

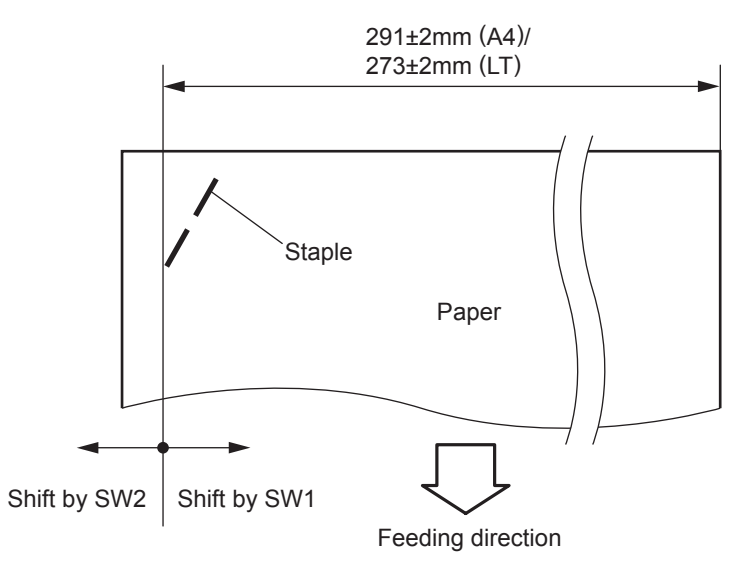

Fig. 6-103

- (7) Press SW1 and SW2 simultaneously.
  - This will open the swing guide, and cause the feed belt to rotate. Placement of one sheet of A4/LT paper will cause the finisher to start stapling.
- (8) Check the stapling position. If good, set all bits of SW3 to OFF. If re-adjustments are necessary, go back to Step 6.

#### Note:

The settings held by the finisher controller PCB are changed as soon as SW1 or SW2 is pressed. As such, to recover the previous settings after the press, you must press the other of the two switches as many times as you pressed previously.

## 6.16.4 Adjusting the Buffer Roller Winding Amount

Perform this adjustment in the following instances:

- a. When the finisher controller PCB or the EEPROM (Q2) on the finisher controller PCB has been replaced
- b. When something causes the winding amount to fluctuate

The "winding amount" is the amount of difference between the First and Second sheets wound onto the buffer roller device in the feed direction.

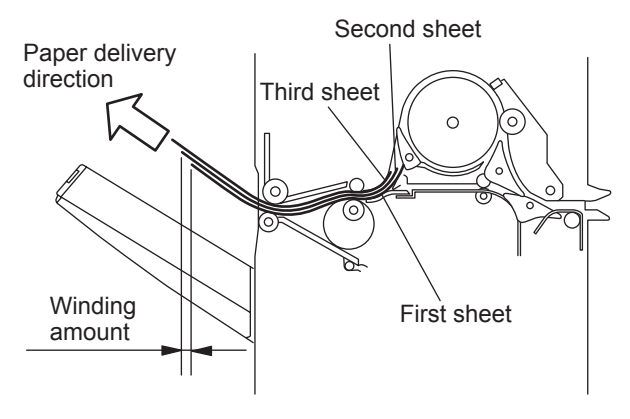

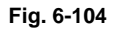

(1) Set SW3 on the finisher controller PCB as indicated.

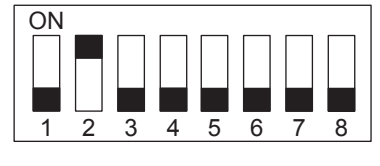

Fig. 6-105

- (2) Turn the host machine OFF then back ON again.
- (3) Set the mode setting on the host machine to "1" and the number of originals (A4 or LT) to "3" in the staple mode.
- (4) Press the copy start key.
  - Copying starts, three sheets for the first copy are output as a stack on the staple tray, and copying stops with the copies held at the delivery roller.
- (5) Remove the stack of sheets from the finisher delivery taking care to prevent the offset of the output sheets from changing.

- (6) Measure the winding amount (shift) of the stack of sheets, and compare this amount with the standard amounts.
  - This amount should be measured at the center of the paper leading edge.

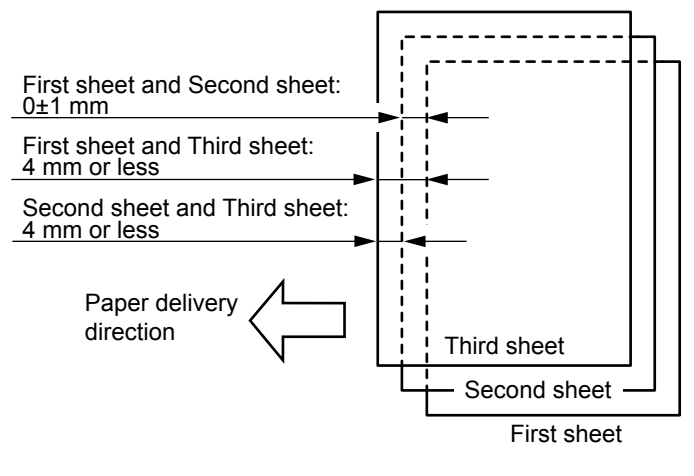

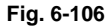

- (7) If the amount is within the standard, turn the host machine OFF, and then set all bits of SW3 to OFF. If the amount is outside the standard, perform the following.
- (8) Turn the host machine OFF, and set SW3 on the finisher controller PCB as indicated. If EEPROM (Q2) on the finisher controller PCB has been replaced, proceed to step 10.

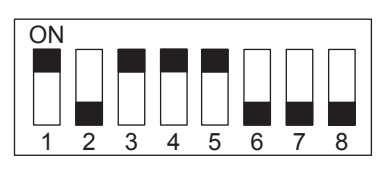

Fig. 6-107

(9) Turn the host machine ON, and then press SW2 on the finisher controller PCB.The current setting values are displayed at LED1.

| Adjustment value 0  | Lights for 1 second (once)                                                  |  |  |
|---------------------|-----------------------------------------------------------------------------|--|--|
| Adjustment value +N | Blinks (lights for 0.2 second) for N times.                                 |  |  |
| Adjustment value -N | Lights for 1 second (once), and blinks (lights for 0.2 second) for N times. |  |  |

The adjustment width is 0.72mm for each N=1.

(10) Turn the host machine OFF, and then set SW3 on the finisher controller PCB as indicated.

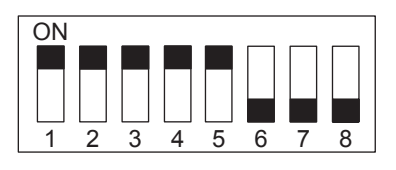

Fig. 6-108

- (11) Press SW1 or SW2 on the finisher controller PCB as necessary.
  - Each press of SW1 increments the winding amount in 0.72mm increments.
  - Each press of SW2 decrements the winding amount in 0.72mm increments.

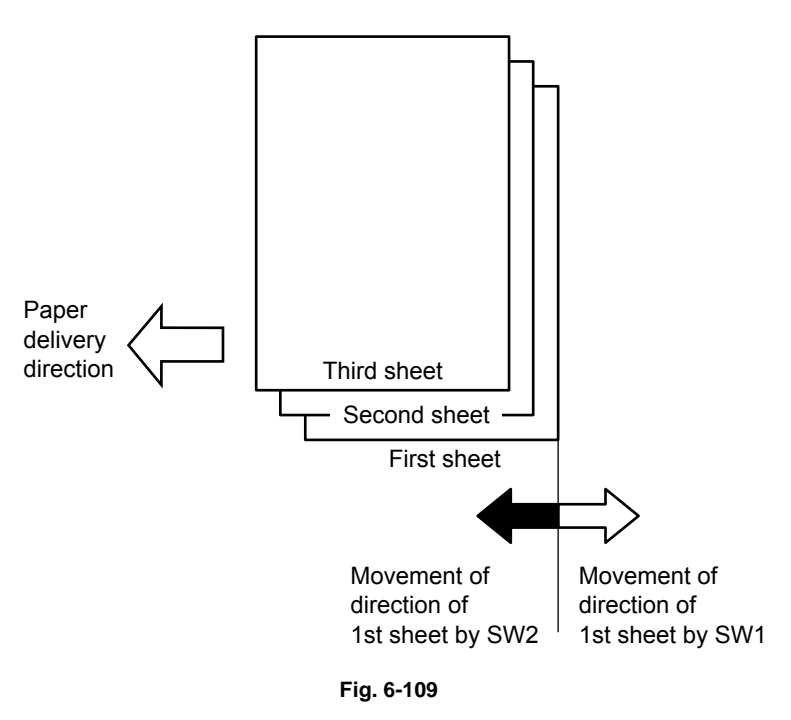

- (12) Repeat steps 1) though 6) twice. Check that the winding amount is within the standard in both times.
- (13) Turn the host machine OFF, and set all bits of SW3 to OFF. This completes the adjustment.

## 6.17 Adjustment of Saddle stitch finisher

## 6.17.1 Adjusting the Folding Position

The folding position is adjusted by changing the settings of bits 6 through 8 of DIPSW1 on the saddle stitcher controller PCB to match the stitching position (i.e., adjusting the distance over which the paper positioning plate is moved to the folding position from the stitching position.)

If you have replaced the saddle stitcher controller PCB, be sure to set the new DIPSW1 so that the settings will be the same as those on the old DIPSW1. If, for any reason, you must change the following position, perform the following steps:

(1) Remove the PCB cover, and set bits 1 through 4 of DIPSW1 on the saddle stitcher controller PCB as indicated.

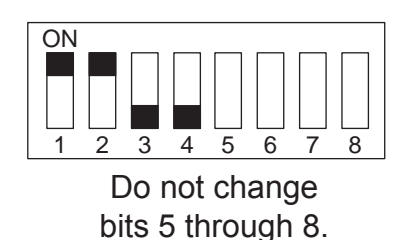

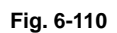

- (2) Remove the rear cover of the saddle stitcher unit, and tape the actuator of the inlet cover sensor (PI9S) and the inlet cover switch (MS1S) of the saddle stitcher unit in place.
- (3) Before inserting the paper, mark the top of the paper (you will be using two sheets of A3 or LD paper).

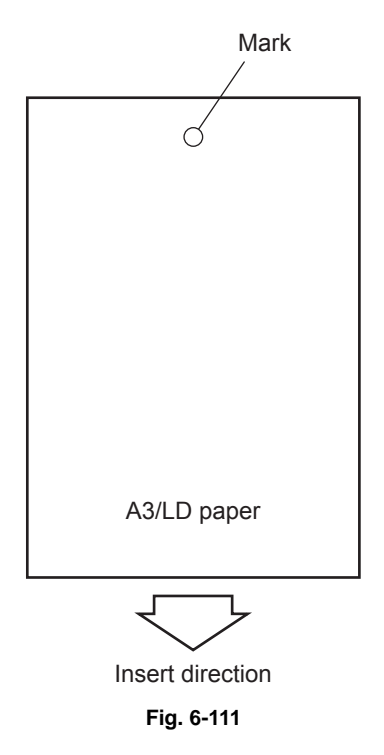

(4) Press SW2 on the saddle stitcher controller PCB so that the feed motor (M1S) starts to rotate. (Press SW2 three seconds or more if LD paper is used).

(5) Open the inlet cover, and insert two sheets of paper (push them in by hand until the leading edge of the sheets butts against the paper positioning plate).

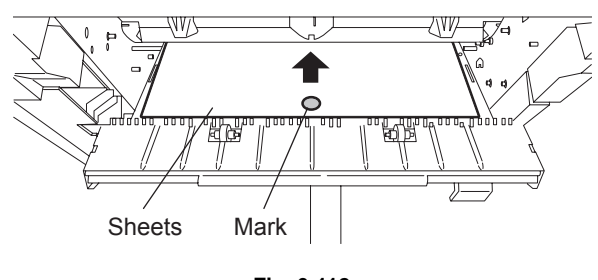

Fig. 6-112

- (6) Close the inlet door while holding it down with your hand.
- (7) Press SW2 on the saddle stitcher controller PCB.
  - The saddle stitcher unit will "stitch" the sheets, and fold and deliver the stack automatically.

- (8) Measure the distance (L) between the stitching position and the folding position. Then, perform "positive width adjustment" or "negative width adjustment" to suit the relationship between the stitching position and the folding position.
  - If the stitching position is below the folding position, perform "positive width adjustment".
  - If the stitching position is above the folding position, perform "negative width adjustment".

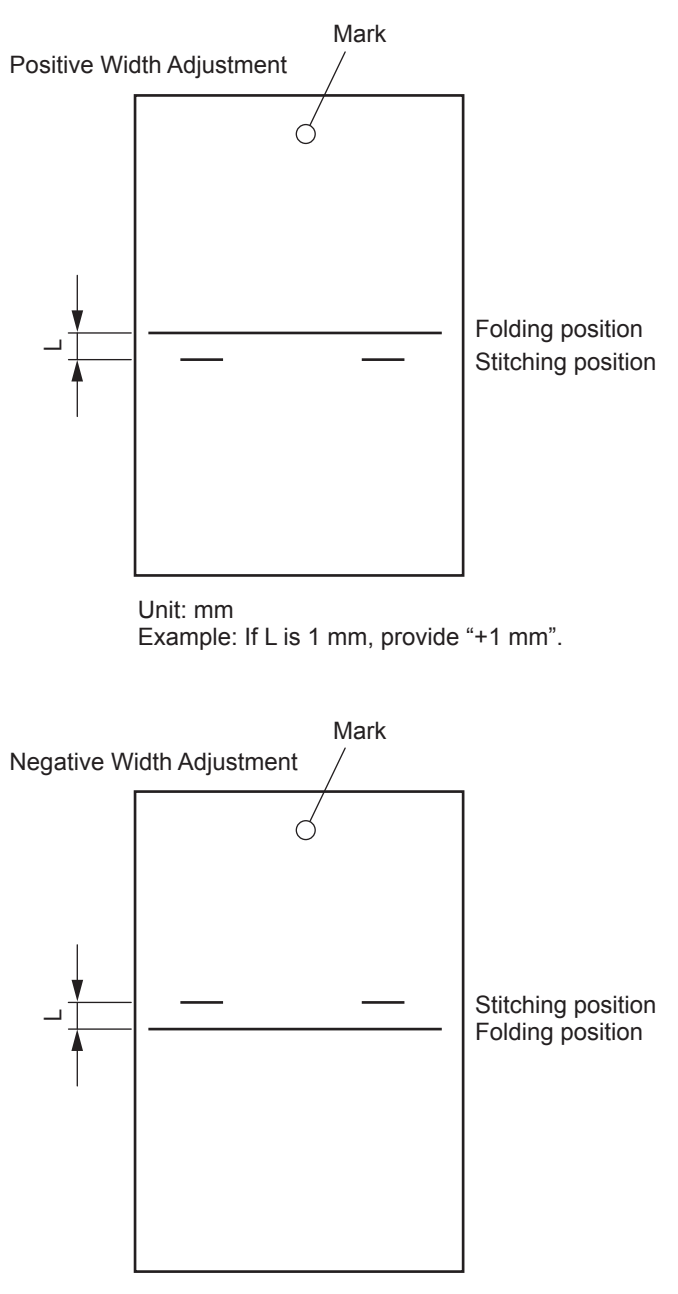

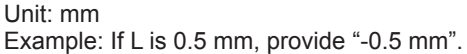

Fig. 6-113

- (9) Change the settings of bits 6 through 8 on DIPSW1 referring to the table below.
  - If the width adjustment is "0", The stitching position and the folding position match, requiring no change.
  - If for "positive width adjustment", Set DIPSW1 so that the difference resulting from subtraction of the interval from the appropriate setting in the table is provided. For instance, if the DIPSW1 is currently set to +2 and the interval is +1 mm, set DIPSW1 to reflect -2.
  - If for "negative width adjustment", Set DIPSW1 so that the sum resulting from addition of the interval from the appropriate setting is provided.

For instance, if the DIPSW1 is currently set to -1 and the interval is +0.5 mm, set DIPSW1 to reflect +1.

| DIPSW1 bit settings |       |       | Settings             |  |  |
|---------------------|-------|-------|----------------------|--|--|
| bit 6               | bit 7 | bit 8 | (in units of 0.5 mm) |  |  |
| OFF                 | ON    | ON    | +3                   |  |  |
| OFF                 | ON    | OFF   | +2                   |  |  |
| OFF                 | OFF   | ON    | +1                   |  |  |
| OFF                 | OFF   | OFF   | 0                    |  |  |
| ON                  | OFF   | ON    | -1                   |  |  |
| ON                  | ON    | OFF   | -2                   |  |  |
| ON                  | ON    | ON    | -3                   |  |  |

Do not touch the following:

| bit 6 | bit 7 | bit 8 |  |
|-------|-------|-------|--|
| ON    | OFF   | OFF   |  |

(10) Set bits 1 through 4 on DIPSW1 to OFF.

## 6.17.2 Stitching Position (adjusting center stitching)

Use the host machine adjustment mode to perform the following:

## 6.18 Adjustment of Hole punch unit

## 6.18.1 Sensor output adjustment

Perform this adjustment when the punch driver PCB, transmission sensor (photosensor PCB/LED PCB) or reflection sensor (scrap full detection PCB unit) has been replaced.

- (1) Remove the rear cover of the finisher unit.
- (2) Set bits 1 through 6 of DIPSW3 on the finisher controller PCB as indicated.

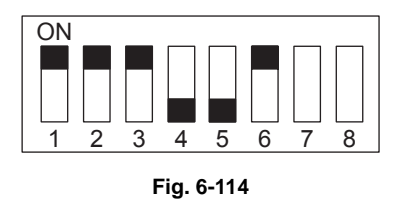

- (3) Press SW1 on finisher controller PCB. Pressing this switch automatically adjusts sensor output.
- (4) Set all bits on DIPSW3 to OFF

## 6.18.2 Registering the number of punch holes

This operation registers which puncher unit is attached to the IC on the punch driver PCB so that the puncher unit can be identified by the finisher. For this reason, this operation must be performed when the punch driver PCB has been replaced.

- (1) Remove the rear cover of the finisher unit.
- (2) Set bits 1 through 6 of DIPSW3 on the finisher controller PCB as indicated.

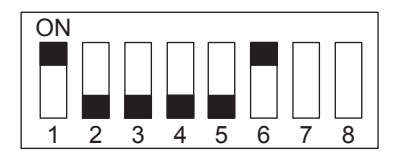

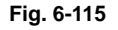

- (3) Set bits 7 and 8 on DIPSW3 on the finisher controller PCB to match the number of punch holes of the attached puncher unit according to the table.
- (4) Press SW1 on the finisher controller PCB. Press SW2 when setting a 2-/3-hole model (MJ-6003N). Pressing this switch registers the number of punch holes to the punch driver PCB.

| Number of Runch Holes            | DIPSW3 b | Puch owitch |             |
|----------------------------------|----------|-------------|-------------|
| Number of Functi noies           | bit 7    | bit 8       | Fush switch |
| 2-hole OFF OFF SW1 (MJ-6003E)    | OFF      | OFF         | SW1         |
| 2-/3-hole OFF OFF SW2 (MJ-6003N) | OFF      | OFF         | SW2         |
| 4-hole ON OFF SW1 (MJ-6003F)     | ON       | OFF         | SW1         |
| 4-hole ON ON SW1 (MJ-6003S)      | ON       | ON          | SW1         |

(5) Set all bits on DIPSW3 to OFF.

## 6.18.3 Checking the sensitivity level of the transmission sensor

How dirty the transmission sensor (photosensor PCB/LED PCB) can be checked by the number of times that LED1 on the finisher controller PCB lights. For this reason, how dirty the transmission sensor is serves as a guide for when to perform cleaning during periodic maintenance.

- (1) Remove the rear cover of the finisher unit.
- (2) Set bits 1 through 6 of DIPSW3 on the finisher controller PCB as indicated.

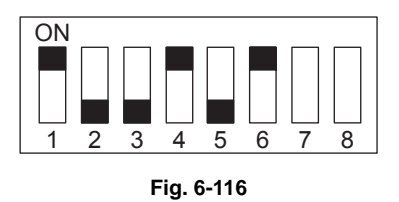

(3) Press SW1 on the finisher controller PCB. Pressing this switch lights LED1 on the finisher controller PCB as indicated in the table so that you can check the sensitivity level of the transmission sensor.

| Sensitivity Level     | Number of LED Lightings |
|-----------------------|-------------------------|
| Sensor not dirty      | Lit 1X                  |
| Sensor slightly dirty | Lit 2X                  |
| Sensor dirty          | Lit 3X                  |

(4) Set all bits on DIPSW3 to OFF.

## 6.19 Adjustment of Inserter

Each adjustment condition and such at the inserter can be checked through the LEDs on the inserter control panel.

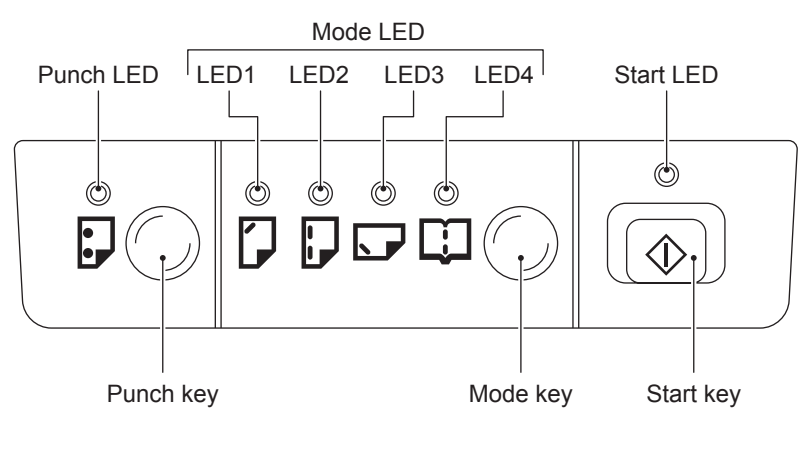

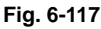

## 6.19.1 Tray guide width adjustment

When replacing boards and volumes and disassembling or installing the tray unit, make sure to follow these adjustments.

- (1) Turn ON the power with pressing the control panel mode key and start key. (The start LED blinks in green.)
- (2) Press the mode key and set up only the mode LED3 to light ON, and press the start key. (The start LED lights ON in green.)
  - \* With pressing the mode key for more than 1 sec., all the mode LEDs light OFF and become able to be reset.
- (3) Press the start key. (The mode LED2, 3 blink.)
- (4) Move the tray guide to the position where its width becomes the narrowest, and press the start key.
- (5) The mode LED display switches. (The mode LED1, 4 blink.)
- (6) Move the tray guide to the position where its width becomes the broadest.

- (7) The mode LED1~4 light OFF and the writing operation of the tray width adjustment data into the EEPROM is finished.
  - \* When the writing into the EEPROM has been finished, make sure to check the result with the following table.

|                                               | Mode LED display |      |      |      |  |
|-----------------------------------------------|------------------|------|------|------|--|
| writing result                                | LED1             | LED2 | LED3 | LED4 |  |
| Success                                       | 0                | -    | 0    | -    |  |
| Failure (minimum position)                    | O                | 0    | -    | -    |  |
| Failure (maximum position)                    | -                | -    | O    | O    |  |
| Failure (both maximum) and minimum positions) | O                | O    | O    | O    |  |

- : Blinking
- ◯: Light ON
- : Light OFF

## 6.19.2 Input check 1

This is a mode at which the checking of each motor, solenoid and clutch operation is carried out.

- (1) Turn ON the power with pressing the control panel mode key and start key. (The start LED blinks in green.)
- (2) Press the mode key and set up the LED1 to blink and LED2~4 to light OFF, and press the start key. (The start LED lights ON in green.)
  - \* With pressing the mode key for more than 1 sec., all the mode LEDs light OFF and become able to be reset.
- (3) Press the mode key and check the operations referring to the following table. The operational mode is switched at every time the mode key is pressed.
  - \* Num (at the right table): the number of times which the key is pressed
  - \* At the operational mode 7~36, the motor rotation speed is switched whenever the start key is pressed. The motor rotation speed can be checked by referring to the mode LED blinking speed.

Mode LED blinking at 1000msec. cycle: Low speed

Mode LED blinking at 700msec. cycle: Medium speed

Mode LED blinking at 500msec. cycle: High speed 1

Mode LED blinking at 250msec. cycle: High speed 2

Mode LED blinking at 100msec. cycle: High speed 3

| *Num. | Operation                   | LED1 | LED2 | LED3 | LED4 |
|-------|-----------------------------|------|------|------|------|
| 1     | Pickup trigger solenoid ON  | 0    | -    | -    | -    |
| 2     | Pickup trigger solenoid OFF | -    | -    | -    | -    |
| 3     | Pickup clutch ON            | -    | 0    | -    | -    |
| 4     | Pickup clutch OFF           | -    | -    | -    | -    |
| 5     | Reverse solenoid ON         | -    | -    | 0    | -    |
| 6     | Reverse solenoid OFF        | -    | -    | -    | -    |
| *Num. | Operation                                      | LED1       | LED2 | LED3 | LED4 |
|-------|------------------------------------------------|------------|------|------|------|
| 7     | Feed motor rotated forward (low speed)         | $\bigcirc$ | -    | -    | -    |
| 8     | Feed motor stopped                             | -          | -    | -    | -    |
| 9     | Feed motor rotated forward (medium speed)      | 0          | -    | -    | -    |
| 10    | Feed motor stopped                             | -          | -    | -    | -    |
| 11    | Feed motor rotated forward (high speed 1)      | 0          | -    | -    | -    |
| 12    | Feed motor stopped                             | -          | -    | -    | -    |
| 13    | Feed motor rotated forward (high speed 2)      | 0          | -    | -    | -    |
| 14    | Feed motor stopped                             | -          | -    | -    | -    |
| 15    | Feed motor rotated forward (high speed 3)      | 0          | -    | -    | -    |
| 16    | Feed motor stopped                             | -          | -    | -    | -    |
| 17    | Feed motor rotated in reverse (low speed)      | -          | 0    | -    | -    |
| 18    | Feed motor stopped                             | -          | -    | -    | -    |
| 19    | Feed motor rotated in reverse (medium speed)   | -          | 0    | -    | -    |
| 20    | Feed motor stopped                             | -          | -    | -    | -    |
| 21    | Feed motor rotated in reverse (high speed 1)   | -          | 0    | -    | -    |
| 22    | Feed motor stopped                             | -          | -    | -    | -    |
| 23    | Feed motor rotated in reverse (high speed 2)   | -          | 0    | -    | -    |
| 24    | Feed motor stopped                             | -          | -    | -    | -    |
| 25    | Feed motor rotated in reverse (high speed 3)   | -          | 0    | -    | -    |
| 26    | Feed motor stopped                             | -          | -    | -    | -    |
| 27    | Transport motor rotated forward (low speed)    | -          | -    | 0    | -    |
| 28    | Transport motor stopped                        | -          | -    | -    | -    |
| 29    | Transport motor rotated forward (medium speed) | -          | -    | 0    | -    |
| 30    | Transport motor stopped                        | -          | -    | -    | -    |
| 31    | Transport motor rotated forward (high speed 1) | -          | -    | 0    | -    |
| 32    | Transport motor stopped                        | -          | -    | -    | -    |
| 33    | Transport motor rotated forward (high speed 2) | -          | -    | O    | -    |
| 34    | Transport motor stopped                        | -          | -    | -    | -    |
| 35    | Transport motor rotated forward (high speed 3) | -          | -    | 0    | -    |
| 36    | Transport motor stopped                        | -          | -    | -    | -    |
| 37    | Fan motor ON                                   | -          | -    | -    | 0    |
| 38    | Fan motor OFF                                  | -          | -    | -    | -    |

- : Blinking
- $\bigcirc$ : Light ON
- : Light OFF

## 6.19.3 Check of sensor operations 1

This is a mode 1 to check each sensor operation separately.

- (1) Turn ON the power with pressing the control panel mode key and start key. (The start LED blinks in green.)
- (2) Press the mode key and set up the mode LED2 to blink and mode LED1, 3, 4 to light OFF, and press the start key. (The start LED lights ON in green.)
  - \* With pressing the mode key for more than 1 sec., all the mode LEDs light OFF and become able to be reset.
- (3) Check the ON/OFF status of each sensor through the mode LED display.
  - \* The display is switched whenever the start key is pressed.

#### LED display

When the start switch is OFF:

| Mode LED | Display   | Sensor status           |
|----------|-----------|-------------------------|
| LED1     | Light OFF | Separation sensor OFF   |
|          | Light ON  | Separation sensor ON    |
| LED2     | Light OFF | Reverse path sensor OFF |
|          | Light ON  | Reverse path sensor ON  |
| LED3     | Light OFF | Transport sensor OFF    |
|          | Light ON  | Transport sensor ON     |
| LED4     | Light OFF | DC 24V supplied         |
|          | Light ON  | DC 24V cut off          |

When the start switch is ON:

| Mode LED | Display   | Sensor status           |
|----------|-----------|-------------------------|
| LED1     | Light OFF | Empty sensor OFF        |
|          | Light ON  | Empty sensor ON         |
| LED2     | Light OFF | Paper length sensor OFF |
|          | Light ON  | Paper length sensor ON  |

## 6.19.4 Check of sensor operations 2

This is a mode 2 to check each sensor operation separately.

- (1) Turn ON the power with pressing the control panel mode key and start key. (The start LED blinks in green.)
- (2) Press the mode key and set up the mode LED1, 2 to blink and mode LED3, 4 to light OFF, and press the start key. (The start LED lights ON in green.)
  - \* With pressing the mode key for more than 1 sec., all the mode LED light OFF and become able to be reset.
- $(3) \quad \mbox{Check the ON/OFF status of each sensor through the mode LED display.}$ 
  - \* The display is switched whenever the start key is pressed.

#### LED display

When the start switch is OFF:

| Mode LED | Display   | Sensor status                           |
|----------|-----------|-----------------------------------------|
| LED1     | Light OFF | Joint sensor OFF                        |
|          | Light ON  | Joint sensor ON                         |
| LED2     | Light OFF | Tray open/close sensor OFF              |
|          | Light ON  | Tray open/close sensor ON               |
| LED3     | Light OFF | Transport cover 1 open/close sensor OFF |
|          | Light ON  | Transport cover 1 open/close sensor ON  |
| LED4     | Light OFF | Transport cover 2 open/close sensor OFF |
|          | Light ON  | Transport cover 2 open/close sensor ON  |

When the start switch is ON:

| Mode LED | Display   | Sensor status    |
|----------|-----------|------------------|
| LED1     | Light OFF | Dip-switch 1 OFF |
|          | Light ON  | Dip-switch 1 ON  |
| LED2     | Light OFF | Dip-switch 2 OFF |
|          | Light ON  | Dip-switch 2 ON  |
| LED3     | Light OFF | Dip-switch 3 OFF |
|          | Light ON  | Dip-switch 3 ON  |
| LED4     | Light OFF | Dip-switch 4 OFF |
|          | Light ON  | Dip-switch 4 ON  |

6

# 6.20 Adjustment of LCF (MP-4004)

### 6.20.1 Sheet sideways deviation adjustment

When the center of the printed image shifts to the front side or rear side, adjust the tray position taking the following procedure.

<Procedure>

- (1) Pull out the tray unit.
- (2) Loosen 3 screws and move the adjustment board to the right position. Then screw it shut.

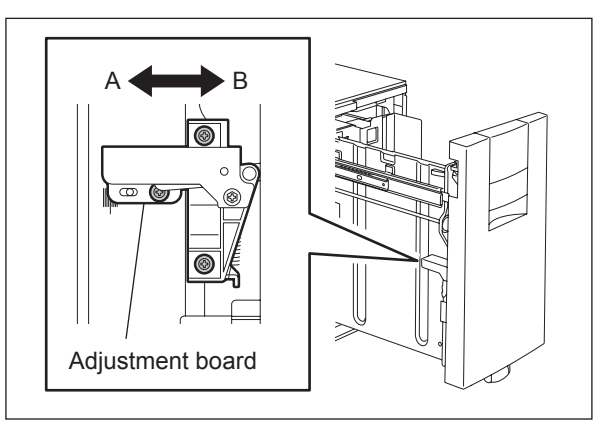

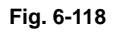

• The center of the printed image shifts to the front side: Move the adjustment board to the front side (Arrow (B) in the upper figure).

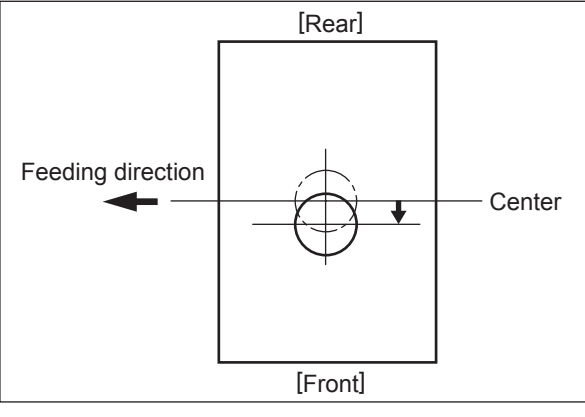

Fig. 6-119

• The center of the printed image shifts to the rear side: Move the adjustment board to the rear side (Arrow (A) in the upper figure).

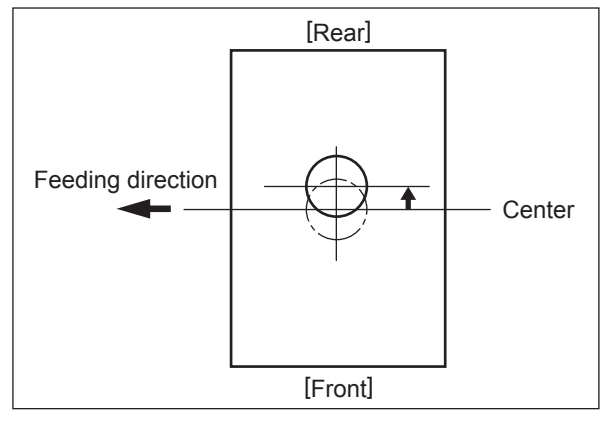

Fig. 6-120

#### Note:

After the tray position adjustment, re-adjust the front cover position. Adjustment: loosen 4 screws and slide the front cover to adjust the gap between the front and upper cover, and the front and right cover to 3 mm respectively.

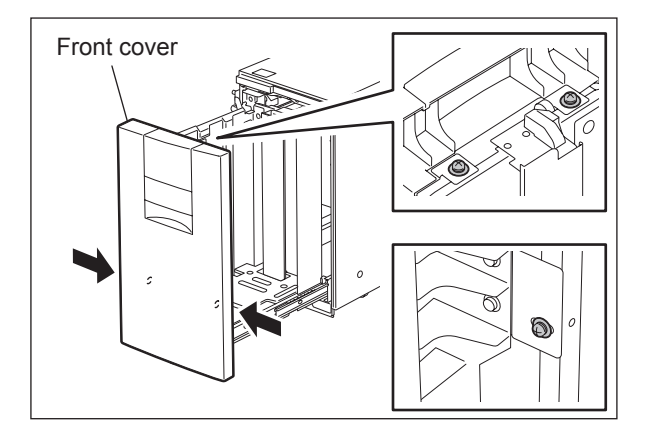

Fig. 6-121

## 6.20.2 LCF slant adjustment

Compensate the slant of LCF by the adjusting the stoppers.

#### <Procedure>

- (1) Pull out the LCF from the equipment.
- (2) Turn 2 screws and adjust the stoppers.
   Turn to the right: Stopper moves downward.
   Turn to the left : Stopper moves upward.

#### Note:

When moving the equipment, need to move the stopper upward.

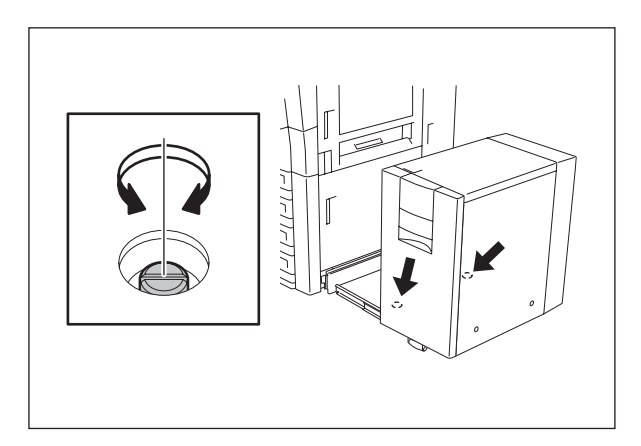

Fig. 6-122

# 7. PREVENTIVE MAINTENANCE (PM)

# 7.1 General Description

The purpose of preventive maintenance (PM) is to maintain the quality level of this equipment by periodically inspecting and cleaning this equipment and also replacing the parts whose replacement timing has come according to the maintenance contract. There are PM kits packaged for each unit or a group of parts with the same replacement number of output pages, allowing you to carry out efficient parts replacement.

Also to maintain the quality level of the equipment, overhauling is required when a specified number of pages has been printed or when a specified period of time has passed, regardless of the number of output pages.

# 7.2 PM Display

## 7.2.1 General description

The maintenance times of the PM parts vary depending on the state of the parts, for example, if one part is replaced due to a problem during the operation, the maintenance time of another part will change accordingly. In this equipment, the optimal maintenance time corresponding to each part is displayed on the control panel LCD.

The [process unit (K)] explained below is a photoconductive drum or a cleaner unit which includes a photoconductive drum. The [developer material (K)] explained below is a developer material or a developer unit which includes a developer material. The [PM part other than the process unit] explained below is a fuser roller or a fuser unit which includes a fuser roller.

## 7.2.2 PM display conditions

The conditions of the PM display consist of the codes of the setting mode (08) for "the setting value treated as a threshold of the PM display", "the counter indicating the current number of prints and driving time" and "the setting value which determines the display conditions".

The PM timing is displayed when the counter exceeds the setting value according to the display condition based on "the setting value which determines the display conditions".

• Setting value treated as a threshold of the PM display

### Note:

When "0" is entered as the setting value, PM timing is not displayed.

| 08-6190 | : Setting value of PM counter [process unit (K)]                                       |
|---------|----------------------------------------------------------------------------------------|
| 08-6191 | : Setting value of PM time counter [process unit (K)]                                  |
| 08-5554 | : Setting value of PM counter [developer material (K)]                                 |
| 08-5555 | : Setting value of PM time counter [developer material (K)]                            |
| 08-5562 | : Setting value of PM counter [parts other than the PM parts of the process unit]      |
| 08-5563 | : Setting value of PM time counter [parts other than the PM parts of the process unit] |
|         |                                                                                        |

Counter indicating the current number of prints and driving time

- 08-6194 : Current value of PM counter [process unit (K)]
- 08-6195 : Current value of PM time counter [process unit (K)]
- 08-5568 : Current value of PM counter [developer material (K)]
- 08-5569 : Current value of PM time counter [developer material (K)]
- 08-5576 : Current value of PM counter [parts other than the PM parts of the process unit]
- 08-5577 : Current value of PM time counter [parts other than the PM parts of the process unit]

- Setting value which determines the display conditions
  - 08-6198 : Switching of output pages/driving counts at PM [process unit (K)]
  - 08-5581 : Switching of output pages/driving counts at PM [developer material (K)]
  - 08-5585 : Switching of output pages/driving counts at PM [parts other than the PM parts of the process unit]

For example, you can set the conditions of the PM display of the [process unit (K)] as follows.

| PM display by specifying the number of prints                                                            | <ol> <li>Key in "0" for 08-6198 (Switching of output pages/driving<br/>counts at PM [process unit (K)]).</li> <li>Key in the value of the number of prints for the PM display<br/>other than "0" for 08-6190 (Setting value of PM counter<br/>[process unit (K)]).</li> </ol>                                                                                                    |
|----------------------------------------------------------------------------------------------------|----------------------------------------------------------------------------------------------------|
| PM display by specifying the driving time                                                                | <ol> <li>Key in "1" for 08-6198 (Switching of output pages/driving counts at PM [process unit (K)]).</li> <li>Key in the value of the driving time for the PM display other than "0" for 08-6191 (Setting value of PM time counter [process unit (K)]).</li> </ol>                                                                                                    |
| PM display by the earlier one:<br>when the number of prints or the<br>driving time reaches the set value | <ol> <li>Key in "2" for 08-6198 (Switching of output pages/driving counts at PM [process unit (K)]).</li> <li>Key in the value of the number of sheets for the PM display other than "0" for 08-6190 (Setting value of PM counter [process unit (K)]).</li> <li>Key in the value of the driving time other than "0" for 08-6191 (Setting value of PM time counter [process unit (K)]).</li> </ol> |

If the value of 08-9891 (Warning message on the touch panel when PM time has come) is set to "0: No warning notification", the PM display is not performed regardless of the settings above. (Default value is "1: Display warning notification")

## 7.2.3 PM display contents

When the counter value exceeds the setting value, the equipment notifies you of when the maintenance time has come by displaying the message "Time for periodic maintenance \*\*\*\*" on the control panel LCD. "\*\*\*\*" in the message is a 4-digit hexadecimal number code. This number is allocated in the following manner, therefore the parts needing maintenance can be identified.

| PM parts of the process unit (K)                  | : 0008 |
|---------------------------------------------------|--------|
| PM parts of the developer material (K)            | : 0080 |
| Parts other than the PM parts of the process unit | : 0100 |

If multiple parts have reached the maintenance time, the sum of the corresponding code values listed above is displayed in hexadecimal numbers.

For example, if the peripheral parts of the process units (K) and developer material (K) reach the maintenance time, the 4-digit hexadecimal number code will be "0188" in hexadecimal numbers: 0008+0080+0100=0188.

## 7.2.4 Clearing counter

The counter indicating "current number of prints and driving time" used for the PM display function is reset by entering "0" in it or clearing it in the PM support mode.

Note:

Even if "0" is entered in the PM management setting value of the setting mode (08), the corresponding counter for the PM display is not reset. Be sure to clear the counter in the PM support mode when the maintenance is finished.

The reset condition of each counter is as follows:

- 08-6194: Current value of PM counter [process unit (K)]
- 08-6195: Current value of PM time counter [process unit (K)] When the current value of "CLEANER/DRUM" on the main screen or "DRUM" on the sub-screen in the PM support mode is cleared, the counter is reset.
- 08-5568: Current value of PM time counter [developer material (K)]
- 08-5569: Current value of PM time counter [developer material (K)] When the current value of "DEVELOPER" on the main screen or "DEVELOPER" on the sub-screen in the PM support mode is cleared, the counter is reset.
- 08-5576: Current value of PM counter [parts other than the PM parts of the process unit]
- 08-5577: Current value of PM time counter [parts other than the PM parts of the process unit] When the current value of "FUSER" on the main screen or "FUSER ROLLER" on the sub screen in the PM support mode is cleared, the counter is reset.

# 7.3 General Descriptions for PM Procedure

Perform the preventive maintenance in the following timing.

- e-STUDIO556/557:every 460,000 sheets
- e-STUDIO656/657:every 515,000 sheets
- e-STUDIO756/757:every 540,000 sheets
- e-STUDIO856/857:every 600,000 sheets
- (1) Preparation
  - Ask the user about the current conditions of the equipment and note them down.
  - · Before starting maintenance, make some sample copies and store them.
  - See the replacement record and check the parts to be replaced in the PM support mode (6S-2) or list printing mode (9S-103).

6S-2 : [6] + [START] + [POWER] ON  $\rightarrow$  [2]  $\rightarrow$  [START] 9S-103 : [9] + [START] + [POWER] ON  $\rightarrow$  [103]  $\rightarrow$  [START]

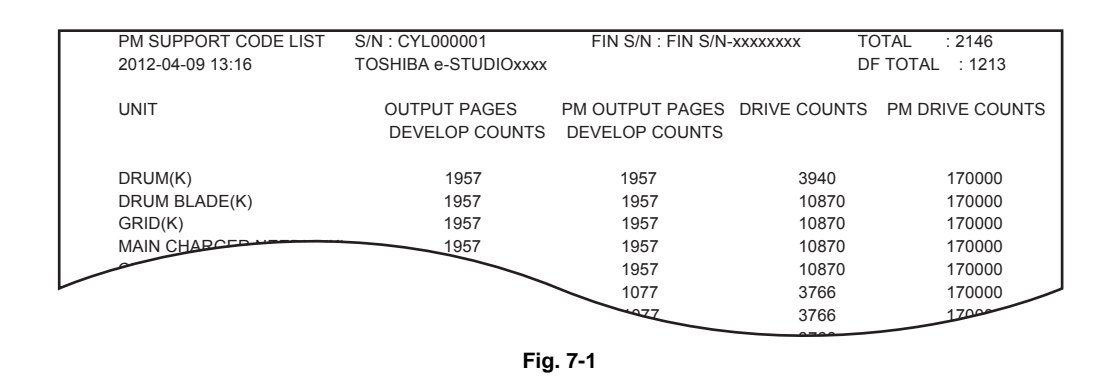

- · Turn OFF the power and make sure to unplug the equipment.
- (2) Perform a preventive maintenance using the following checklist and illustrations.
- (3) Plug in the equipment after the maintenance has been finished. Then turn ON the power and make some copies to confirm that the equipment is working properly.

# 7.4 PM Support Mode

## 7.4.1 General description

The timing for the parts replacement usually depends on the number of output pages ever printed after they were replaced before. However, the life span of them changes depending on the general use of users and the environment in which the equipment is placed. Therefore, it is necessary to consider not only the number of output pages but also the drive counts when deciding the timing for the parts replacement in order to utilize the parts and materials effectively.

This equipment has the PM support mode, which makes it possible to see the general use of each part (the number of output pages, drive counts) and replacement record and to do a counter clearing operation more efficiently when replacing.

The replacement record can be printed out in the list printing mode (9S-103).

## 7.4.2 Operational flow and operational screen

### [1] Operational flow

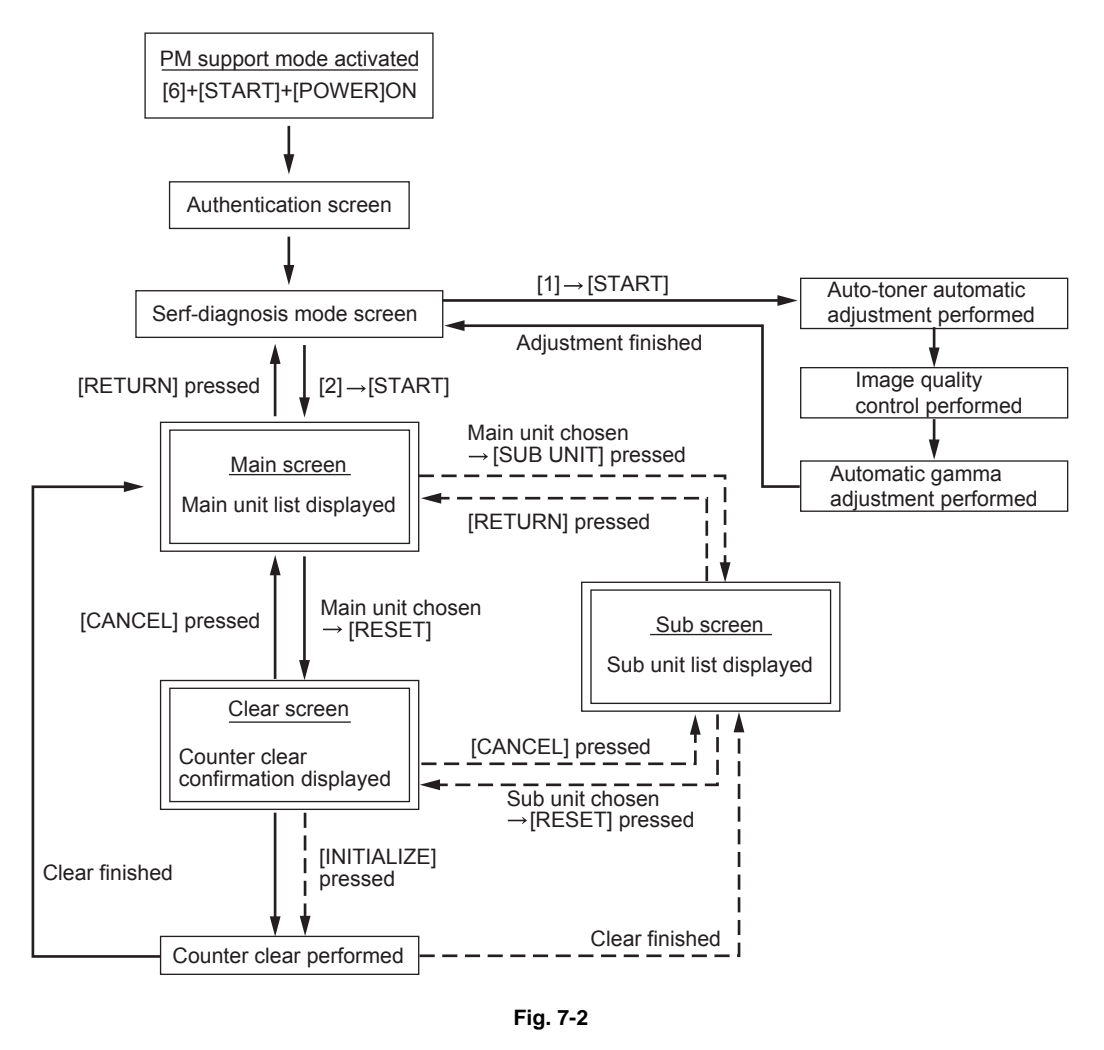

- \* When the authentication screen appears, press [OK]. (Enter the password, if one has been set.)
- \* The screen goes back to the main screen when the counter clear is executed or the [CANCEL] button is pressed after moving from the main screen, while it goes back to the sub screen after moving from the sub screen.

### [2] Operational screen

1. Main screen

| M SUPPORT MODE     |                    |                       |                    |                       |
|--------------------|--------------------|-----------------------|--------------------|-----------------------|
| Сру.               | 2569 Cnt.          | 4589 Chg.             | 0000/00/00         | * EXCHANGE            |
| MAIN UNIT          | OUTPUT<br>PAGES(k) | PM OUTPUT<br>PAGES(k) | DRIVE<br>COUNTS(k) | PM DRIVE<br>COUNTS(k) |
| CLEANER / DRUM     | 2.5k               | 600k                  | 4.5k               | 410k                  |
| MAIN CHARGER       | 2.5k               | 600k                  | 4.5k               | 410k                  |
| DEVELOPER          | 0.0k               | 600k                  | 0.3k               | 330k                  |
| TONER BAG          | 2.5k               | 1200k                 | 4.5k               | 820k                  |
| TRANSFER BELT UNIT | 2.5k               | 600k                  | 4.5k               | 410k                  |
| RETURN RES         |                    | JNIT (6)              | 4.5K               | (3)                   |
|                    |                    | Fig 7-3               |                    |                       |

- Displaying of the number of print / develop pages (Page/D. cnt), drive counts (Cnt.) and previous replacement date (Chg.) for a chosen unit
   When the replacement date for the sub unit is different, press the [SUB UNIT] button to move to the sub screen and see each information, otherwise information is not displayed
- 2 Moving to the next/previous page
- ③ Displaying of the standard number of drive counts to replace the unit parts
- Displaying of the present drive counts
   "\*" is displayed next to the present number when the number of drive counts has exceeded its PM standard number.
- Displaying of the present number of print / develop pages When there are differences among the sub units (parts), "\_" is displayed and "CHECK SUBUNIT" is displayed at the top "\*" is displayed next to the present number when the number of print / develop pages has exceeded its PM standard number.
- 6 Displaying of the standard number of print / develop pages to replace the unit parts
- ⑦ Moving to the sub screen of the selected unit
- 8 Moving to the clear screen to clear the selected unit counters (4 and 5), including all sub unit (parts) counters belonging to that unit When the unit is not selected, all counters are cleared.
- (9) Displaying of the main unit name

#### Notes:

- When the value of the output pages or the drive counts among the sub units (parts) is different, "\_" is displayed at the value section of the main unit and "CHECK SUBUNIT" is displayed at the top.
- "—" is always displayed at the drive counts section for the reversing automatic document feeder (RADF) and feed unit.
- The paper source differs depending on the structure of options, however, "0.0k" is displayed in "OUTPUT PAGES (k)" and its standard number of output pages is displayed in "PM OUTPUT PAGES (k)" even for the installed paper source.

| 100 % 2<br>TEST MODE       2         Cpy.       2569 Cnt.       4589 Chg.       0000/00/00 * EXCHANGE         SUB UNIT       OUTPUT<br>PAGES(k)       PM OUTPUT<br>PAGES(k)       DRIVE<br>COUNTS(k)       PM DRIVE<br>COUNTS(k)         DRUM       25k       600k       4.5k       410k         DRUM BLADE       25k       600k       4.5k       410k         SEPARATION FINGER(DRUM)       25k       600k       4.5k       410k                                                                                          |                         | (                  |                       |                    |                       |        |
|----------------------------------------------------------------------------------------------------|-------------------------|--------------------|-----------------------|--------------------|-----------------------|--------|
| 100%       2         TEST MODE       4589 Chg.       0000/00/00       * EXCHANGE         Cpy.       2569 Cnt.       4589 Chg.       0000/00/00       * EXCHANGE         SUB UNIT       OUTPUT<br>PAGES(k)       PM OUTPUT<br>PAGES(k)       DRIVE<br>COUNTS(k)       PM DRIVE<br>COUNTS(k)         DRUM       2.5k       600k       4.5k       410k         DRUM BLADE       2.5k       600k       4.5k       410k         SEPARATION FINGER(DRUM)       2.5k       600k       4.5k       410k                             | PM SUPPORT MODE         |                    |                       |                    |                       |        |
| Cpy.       2569 Cnt.       4589 Chg.       0000/00/00       * EXCHANGE         SUB UNIT       OUTPUT<br>PAGES(k)       PM OUTPUT<br>PAGES(k)       DRIVE<br>COUNTS(k)       PM DRIVE<br>COUNTS(k)         DRUM       25k       600k       4.5k       410k         DRUM BLADE       25k       600k       4.5k       410k         DRUM BRUSH       25k       600k       4.5k       410k         SEPARATION FINGER(DRUM)       25k       600k       4.5k       410k                                                           | 100% 2<br>TEOT MODE     |                    |                       |                    |                       |        |
| Cpy.         2569 Cnt.         4589 Chg.         0000/00/00         * EXCHANGE           SUB UNIT         OUTPUT<br>PAGES(k)         PM OUTPUT<br>PAGES(k)         DRIVE<br>COUNTS(k)         PM DRIVE<br>COUNTS(k)           DRUM         25k         600k         4.5k         410k           DRUM BLADE         25k         600k         4.5k         410k           DRUM BRUSH         25k         600k         4.5k         410k           SEPARATION FINGER(DRUM)         25k         600k         4.5k         410k | TEST MODE               |                    |                       |                    |                       |        |
| SUB UNIT         OUTPUT<br>PAGES(k)         PM OUTPUT<br>PAGES(k)         DRIVE<br>COUNTS(k)         PM DRIVE<br>COUNTS(k)           DRUM         2.5k         600k         4.5k         410k           DRUM BLADE         2.5k         600k         4.5k         410k           DRUM BRUSH         2.5k         600k         4.5k         410k           SEPARATION FINGER(DRUM)         2.5k         600k         4.5k         410k                                                                                      | Cov 25                  | 569 Cnt            | 4589 Cha              | 0000/00/00         | * FXCHANGE            |        |
| DRUM         2.5k         600k         4.5k         410k           DRUM BLADE         2.5k         600k         4.5k         410k           DRUM BRUSH         2.5k         600k         4.5k         410k           SEPARATION FINGER(DRUM)         2.5k         600k         4.5k         410k                                                                                                    | SUB UNIT                | OUTPUT<br>PAGES(k) | PM OUTPUT<br>PAGES(k) | DRIVE<br>COUNTS(k) | PM DRIVE<br>COUNTS(k) |        |
| DRUM BLADE         2.5k         600k         4.5k         410k         1           DRUM BRUSH         2.5k         600k         4.5k         410k         1           SEPARATION FINGER(DRUM)         2.5k         600k         4.5k         410k         1                                                                                                    | DRUM                    | 2.5k               | 600k                  | 4.5k               | 410k                  |        |
| DRUM BRUSH         2.5k         600k         4.5k         410k         1           SEPARATION FINGER(DRUM)         2.5k         600k         4.5k         410k         1                                                                                                    | DRUM BLADE              | 2.5k               | 600k                  | 4.5k               | 410k                  | ļ      |
| SEPARATION FINGER(DRUM)         2.5k         600k         4.5k         410k         1                                                                                                    | DRUM BRUSH              | 2.5k               | 600k                  | 4.5k               | 410k                  |        |
|                                                                                                    | SEPARATION FINGER(DRUM) | 2.5k               | 600k                  | 4.5k               | 410k                  |        |
|                                                                                                    |                         |                    |                       |                    |                       | $\sim$ |
|                                                                                                    |                         |                    |                       |                    |                       |        |
|                                                                                                    | 9                       | 7 (                |                       | 4                  | 3                     | 2      |
|                                                                                                    |                         |                    | Fig. 7-4              |                    |                       |        |

- ① Displaying of the number of print / develop pages and drive counts and previous replacement date for a chosen sub unit
- ② Moving to the next/previous page
- ③ Displaying of the standard number of drive counts to replace the sub unit (parts)
- Displaying of the present drive counts
   "\*" is displayed next to the present number when the number of drive counts has exceeded its PM standard number.
- 5 Displaying of the standard number of print / develop pages to replace the sub unit (parts)
- Displaying of the present number of print / develop pages
   "\*" is displayed next to the present number when the number of print / develop pages has exceeded its PM standard number.
- ⑦ Displaying of the sub unit (parts) name
- (8) Moving to the clear screen to clear the selected unit (parts) counters
- 9 Back to the main screen

#### 3. Clear screen

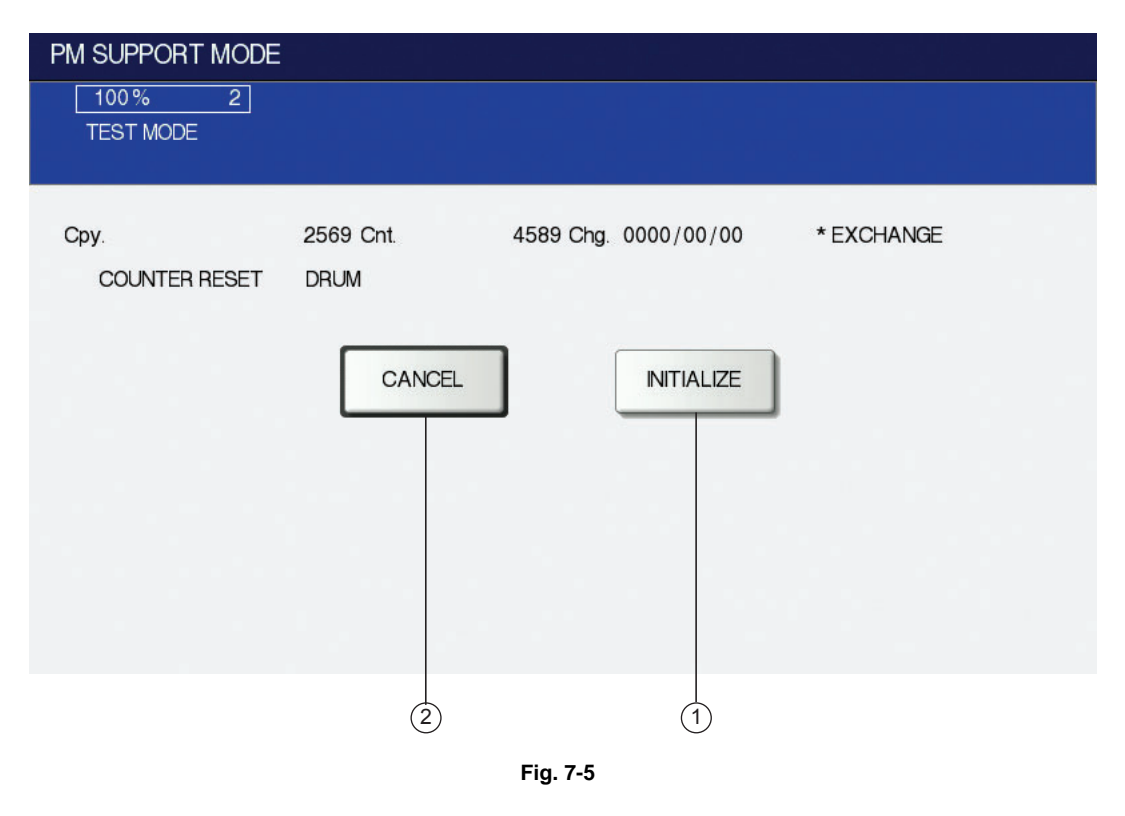

- (1) When the [INITIALIZE] button is pressed, "Present number of print / develop pages" and Present driving counts" are cleared and "Previous replacement date" is updated.
- (2) When the [CANCEL] button is pressed, the counter is not cleared and the display returns to the main or sub screen.

7

### [3] LCD screen display list

#### Note:

The name inside [] is displayed on the LCD screen.

| Main screen                                | Sub-screen                                                                                                    |
|--------------------------------------------|----------------------------------------------------------------------------------------------------|
| Drum/cleaner unit<br>[CLEANER/DRUM]        | Drum [DRUM]<br>Drum cleaning blade [DRUM BLADE]<br>Drum cleaning brush [DRUM BRUSH]<br>Drum separation finger [SEPARATION FINGER(DRUM)]                                                                                                    |
| Main charger [MAIN CHARGER]                | Main charger grid [GRID]<br>Main charger wire [MAIN CHARGER WIRE]<br>Cleaning pad [CLEANING PAD]                                                                                                    |
| Developer unit [DEVELOPER]                 | Developer [DEVELOPER]                                                                                                    |
| Toner bag [TONER BAG]                      | Toner bag [TONER BAG]                                                                                                    |
| Transfer belt unit<br>[TRANSFER BELT UNIT] | Transfer belt [TRANSFER BELT]<br>Cleaning blade [BELT BLADE]<br>Cleaning brush [BELT BRUSH]                                                                                                    |
| Filter [FILTER]                            | Ozone filter [OZONE FILTER]<br>Toner filter [TONER FILTER]                                                                                                    |
| Fuser unit [FUSER]                         | Fuser roller [FUSER ROLLER]<br>Pressure roller [PRESS ROLLER]<br>Cleaning web [CLEANING WEB]<br>Web pushing roller [CLEANING WEB ROLLER]<br>Separation finger [SEPARATION FINGER (FUSER)]<br>Web roller one-way clutch [WEB ROLLER ONE-WAY CLUTCH] |
| 1st drawer [1st CST.]                      | 1st drawer pickup roller [PICK UP ROLLER (1st CST.)]<br>1st drawer feed roller [FEED ROLLER (1st CST.)]<br>1st drawer separation roller [SEP ROLLER (1st CST.)]                                                                                    |
| 2nd drawer [2nd CST.]                      | 2nd drawer pickup roller [PICK UP ROLLER (2nd CST.)]<br>2nd drawer feed roller [FEED ROLLER (2nd CST.)]<br>2nd drawer separation roller [SEP ROLLER (2nd CST.)]                                                                                    |
| Bypass feed unit [SFB]                     | Bypass pickup roller [PICK UP ROLLER (SFB)]<br>Bypass feed roller [FEED ROLLER (SFB)]<br>Bypass separation roller [SEP ROLLER (SFB)]                                                                                                    |
| RADF unit [RADF]                           | RADF pickup roller [PICKUP ROLLER (RADF)]<br>RADF feed roller [FEED ROLLER (RADF)]<br>RADF separation roller [SEP ROLLER (RADF)]                                                                                                    |
| T-LCF feed unit [T-LCF]                    | T-LCF pickup roller [PICK UP ROLLER (T-LCF)]<br>T-LCF feed roller [FEED ROLLER (T-LCF)]<br>T-LCF separation roller [SEP ROLLER (T-LCF)]                                                                                                    |
| 3rd drawer [3rd CST.]                      | 3rd drawer pickup roller [PICK UP ROLLER (3rd CST.)]<br>3rd drawer feed roller [FEED ROLLER (3rd CST.)]<br>3rd drawer separation roller [SEP ROLLER (3rd CST.)]                                                                                    |
| 4th drawer [4th CST.]                      | 4th drawer pickup roller [PICK UP ROLLER (4th CST.)]<br>4th drawer feed roller [FEED ROLLER (4th CST.)]<br>4th drawer separation roller [SEP ROLLER (4th CST.)]                                                                                    |
| O-LCF feed unit [O-LCF]                    | O-LCF pickup roller [PICK UP ROLLER (O-LCF)]<br>O-LCF feed roller [FEED ROLLER (O-LCF)]<br>O-LCF separation roller [SEP ROLLER (O-LCF)]                                                                                                    |

## 7.4.3 Work flow of parts replacement

The timing for the parts replacement usually depends on the number of output pages ever made after they were replaced before. However, its drive counts time is also to be considered when replacing the parts. Even if the number of output pages has reached the level of replacement, for instance, the part may still be usable with its drive counts not reaching the specified drive counts. On the other hand, the part may need replacement even if the number of output pages has not reached the level of replacement with its driving time exceeding the specified drive counts. The life span of some parts such as feed roller is heavily dependent on the number of output pages rather than the drive counts. The following work flow diagram shows how to judge the timing of replacement with the number of output pages and the drive counts.

#### Example 1: When the number of output pages has reached the specified level

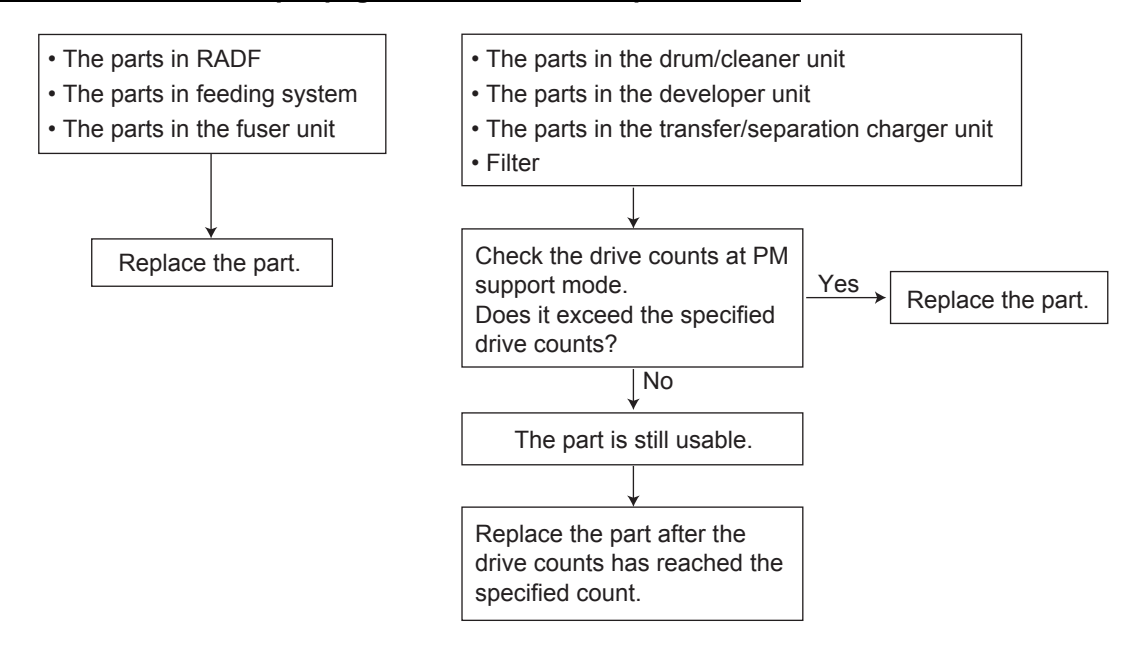

#### Example 2:

When the image failure occurred before the number of output pages has reached the specified level

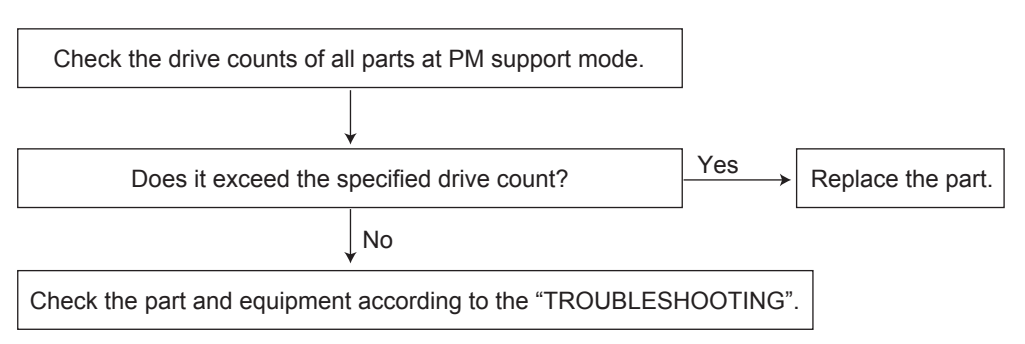

# 7.5 Preventive Maintenance Checklist

Symbols used in the checklist

|        | Cleaning                                                                 | L                  | ubrication/Coating                                                          | Replacement                                                                                                    | C | peration check                                                       |
|--------|--------------------------------------------------------------------------|--------------------|-----------------------------------------------------------------------------|----------------------------------------------------------------------------------------------------|---|----------------------------------------------------------------------|
| A<br>B | Clean with alcohol<br>Clean with soft pad,<br>cloth or vacuum<br>cleaner | L<br>SI<br>W<br>AV | Launa 40<br>Silicon oil<br>White grease<br>(Molykote EM-30)<br>Alvania No.2 | The number of<br>sheets consumed<br>before replacement<br>(Value x 1,000)<br>R Replace if<br>deformed or<br>damaged | С | After cleaning or<br>replacement,<br>confirm there is<br>no problem. |

#### [Preventive Maintenance Checklist]

#### Notes:

• Perform cleaning and lubricating in the following timing. Lubricate the replacement parts according to the replacement cycle.

e-STUDIO556/557: every 460,000 sheets e-STUDIO656/657: every 515,000 sheets e-STUDIO756/757: every 540,000 sheets e-STUDIO856/857: every 600,000 sheets

- Values under "Replacement" indicate the replacement cycle for the e-STUDIO556/ e-STUDIO656/e-STUDIO756/e-STUDIO856 and e-STUDIO557/657/757/857.
- The replacement cycle of the parts in the feeding section equals to the number of sheets fed from each paper source.
- · Be careful not to put oil on the rollers, belts and belt pulleys when lubricating.

#### A. Scanner

|     | Items to check                      | Cleaning | Lubrication/<br>Coating | Replacement<br>(x 1,000 sheets) | Operation<br>check | Parts list<br><p-l></p-l> | Remarks |
|-----|-------------------------------------|----------|-------------------------|---------------------------------|--------------------|---------------------------|---------|
| A1  | Original glass                      | B or A   |                         |                                 |                    | 35-12                     | *1      |
| A2  | ADF original glass                  | В        |                         |                                 |                    | 34-2                      |         |
| A3  | Mirror-1                            | В        |                         |                                 |                    |                           |         |
| A4  | Mirror-2                            | В        |                         |                                 |                    |                           |         |
| A5  | Mirror-3                            | В        |                         |                                 |                    |                           |         |
| A6  | Reflector                           | В        |                         |                                 |                    |                           |         |
| A7  | Lens                                | В        |                         |                                 |                    | 34-1                      |         |
| A8  | Exposure lamp                       |          |                         | R                               | С                  | 36-3                      |         |
| A9  | Automatic original detection sensor | В        |                         |                                 | С                  | 38-7                      |         |
| A10 | Slide sheet<br>(front and rear)     | В        |                         | R                               |                    |                           |         |

#### B. Laser unit related section

|    | Items to check       | Cleaning | Lubrication/<br>Coating | Replacement<br>(x 1,000 sheets) | Operation<br>check | Parts list<br><p-l></p-l> | Remarks |
|----|----------------------|----------|-------------------------|---------------------------------|--------------------|---------------------------|---------|
| B1 | LSU slit glass       | В        |                         |                                 |                    |                           | *2      |
| B2 | Dustproof slit glass | В        |                         |                                 |                    | 32-2                      | *3      |

#### C. Feed unit

|     | Items to check                       | Cleaning | Lubrication/<br>Coating | Replacement<br>(x 1,000 sheets) | Operation<br>check | Parts list<br><p-l></p-l> | Remarks |
|-----|--------------------------------------|----------|-------------------------|---------------------------------|--------------------|---------------------------|---------|
| C1  | Pickup roller (drawer)               |          |                         | 200                             |                    | 7-38                      | *4      |
| C2  | Feed roller (drawer)                 |          |                         | 200                             |                    | 7-38                      | *4      |
| C3  | Separation roller<br>(drawer)        |          |                         | 200                             |                    | 7-52                      | *4      |
| C4  | Transport roller                     | A        |                         | R                               |                    | 2-2,<br>7-17              |         |
| C5  | Paper guide (all)                    | В        |                         |                                 |                    |                           |         |
| C6  | Drive gear<br>(tooth face and shaft) |          | W                       |                                 |                    |                           | *5      |
| C7  | GCB bushing bearing                  |          | L                       |                                 |                    |                           |         |
| C8  | Registration roller<br>(rubber)      | A        |                         | R                               |                    | 16-8                      |         |
| C9  | Registration roller<br>(metal)       | A        |                         | R                               |                    | 16-10                     |         |
| C10 | Paper dust removal<br>brush-1        | В        |                         | R                               |                    | 16-19                     | *26     |
| C11 | Paper dust removal<br>brush-2        | В        |                         | R                               |                    |                           | *26     |
| C12 | Pickup roller<br>(Tandem LCF)        |          |                         | 400                             |                    | 7-38                      |         |
| C13 | Feed roller<br>(Tandem LCF)          |          |                         | 400                             |                    | 7-38                      |         |
| C14 | Separation roller<br>(Tandem LCF)    |          |                         | 400                             |                    | 7-52                      |         |

### D. Bypass feed unit

|    | Items to check                       | Cleaning | Lubrication/<br>Coating | Replacement<br>(x 1,000 sheets) | Operation<br>check | Parts list<br><p-l></p-l> | Remarks |
|----|--------------------------------------|----------|-------------------------|---------------------------------|--------------------|---------------------------|---------|
| D1 | Pickup roller                        |          |                         | 100                             |                    | 10-36                     |         |
| D2 | Feed roller                          |          |                         | 100                             |                    | 10-35                     |         |
| D3 | Separation roller                    |          | AV                      | 100                             |                    | 11-35                     | *25     |
| D4 | Transport roller                     | А        |                         | R                               |                    | 11-8                      |         |
| D5 | Bypass tray                          | В        |                         |                                 |                    |                           |         |
| D6 | Drive gear<br>(tooth face and shaft) |          | W                       |                                 |                    |                           |         |
| D7 | GCB bushing bearing                  |          | L                       |                                 |                    |                           |         |

### E. Process related section

|    | Items to check | Cleaning | Lubrication/<br>Coating | Replacement<br>(x 1,000 sheets) | Operation<br>check | Parts list<br><p-l></p-l> | Remarks |
|----|----------------|----------|-------------------------|---------------------------------|--------------------|---------------------------|---------|
| E1 | Discharge LED  | В        |                         |                                 |                    |                           | *22     |
| E2 | Drum shaft     | В        |                         |                                 |                    |                           |         |
| E3 | Ozone filter   |          |                         | 460/515/540/<br>600             |                    | 33-25                     |         |

7

### F. Main charger

|    | Items to check             | Cleaning | Lubrication/<br>Coating | Replacement<br>(x 1,000 sheets) | Operation<br>check | Parts list<br><p-l></p-l> | Remarks |
|----|----------------------------|----------|-------------------------|---------------------------------|--------------------|---------------------------|---------|
| F1 | Charger case               | В        |                         |                                 |                    |                           | *6      |
| F2 | Charger wire               |          |                         | 460/515/540/<br>600             | С                  | 40-19                     | *6      |
| F3 | Contact point of terminals | В        |                         |                                 |                    |                           |         |
| F4 | Charger wire cleaning pad  |          |                         | 460/515/540/<br>600             |                    | 40-9                      |         |
| F5 | Grid                       |          |                         | 460/515/540/<br>600             |                    | 40-27                     |         |

#### G. Drum/Cleaner

|    | Items to check             | Cleaning | Lubrication/<br>Coating | Replacement<br>(x 1,000 sheets) | Operation<br>check | Parts list<br><p-l></p-l> | Remarks |
|----|----------------------------|----------|-------------------------|---------------------------------|--------------------|---------------------------|---------|
| G1 | Photoconductive drum       |          |                         | 460/515/540/<br>600             |                    |                           |         |
| G2 | Whole cleaner unit         | В        |                         |                                 |                    |                           | *7      |
| G3 | Drum cleaning blade        |          |                         | 460/515/540/<br>600             |                    | 49-9                      | *8      |
| G4 | Drum cleaning brush        |          |                         | 460/515/540/<br>600             |                    | 48-38                     | *8      |
| G5 | Recovery blade             | В        |                         | R                               |                    |                           | *9      |
| G6 | Separation finger for drum |          |                         | 460/515/540/<br>600             | С                  | 49-4, 21                  | *10     |
| G7 | Auger drive section        |          | W                       |                                 |                    |                           | *11     |
| G8 | Cleaner lower guide        | В        |                         |                                 |                    |                           |         |
| G9 | Image quality sensor       | В        |                         | R                               |                    | 50-16                     | *7      |

### H. Developer unit

|    | Items to check       | Cleaning | Lubrication/<br>Coating | Replacement<br>(x 1,000 sheets) | Operation<br>check | Parts list<br><p-l></p-l> | Remarks |
|----|----------------------|----------|-------------------------|---------------------------------|--------------------|---------------------------|---------|
| H1 | Whole developer unit | В        |                         |                                 |                    |                           |         |
| H2 | Developer motor unit |          | W                       |                                 |                    |                           | *21     |
| H3 | Developer material   |          |                         | 460/515/540/<br>600             |                    |                           | *12     |
| H4 | Front shield         | В        |                         | R                               |                    |                           |         |
| H5 | Oil seal (9 pcs.)    |          | AV                      | 920/1030/1080/<br>1200          |                    |                           | *13     |
| H6 | Guide roller         | B or A   |                         | R                               |                    |                           |         |
| H7 | Toner filter         |          |                         | 460/515/540/<br>600             |                    | 42-24                     |         |

### I. Toner recycle

|    | Items to check           | Cleaning | Lubrication/<br>Coating | Replacement<br>(x 1,000 sheets) | Operation<br>check | Parts list<br><p-l></p-l> | Remarks |
|----|--------------------------|----------|-------------------------|---------------------------------|--------------------|---------------------------|---------|
| 11 | Whole toner recycle unit | В        |                         |                                 |                    |                           | *14     |

#### J. Transfer belt

|    | Items to check                       | Cleaning | Lubrication/<br>Coating | Replacement<br>(x 1,000 sheets) | Operation<br>check | Parts list<br><p-l></p-l> | Remarks |
|----|--------------------------------------|----------|-------------------------|---------------------------------|--------------------|---------------------------|---------|
| J1 | Transfer belt                        |          |                         | 460/515/540/<br>600             |                    | 22-18                     |         |
| J2 | Transfer belt power<br>supply roller | A        |                         | R                               |                    | 22-6                      | *15     |
| J3 | Transfer belt drive roller           | A        |                         | R                               |                    | 22-9                      |         |
| J4 | Transfer belt follower roller        | A        |                         | R                               |                    | 22-2                      |         |
| J5 | Transfer belt cleaning blade         |          |                         | 460/515/540/<br>600             |                    | 23-31                     |         |
| J6 | Transfer belt cleaning<br>brush      |          |                         | 460/515/540/<br>600             |                    | 23-10                     | *16     |
| J7 | Flicker periphery                    | В        |                         |                                 |                    |                           | *16     |

### K. Toner bag

|    | Items to check | Cleaning | Lubrication/<br>Coating | Replacement<br>(x 1,000 sheets) | Operation<br>check | Parts list<br><p-l></p-l> | Remarks |
|----|----------------|----------|-------------------------|---------------------------------|--------------------|---------------------------|---------|
| K1 | Toner bag      |          |                         | 920/1030/1080/<br>1200          |                    | 203-3                     | *20     |

#### L. Fuser unit

|     | Items to check                                         | Cleaning | Lubrication/<br>Coating | Replacement<br>(x 1,000 sheets) | Operation<br>check | Parts list<br><p-l></p-l> | Remarks |
|-----|--------------------------------------------------------|----------|-------------------------|---------------------------------|--------------------|---------------------------|---------|
| L1  | Fuser roller                                           |          |                         | 460/515/540/<br>600             |                    | 26-2                      |         |
| L2  | Pressure roller                                        |          |                         | 920/1030/1080/<br>1200          |                    | 26-1                      |         |
| L3  | Upper separation finger                                |          |                         | 460/515/540/<br>600             |                    | 28-22                     | *17     |
| L4  | Lower separation finger                                | A        |                         | R                               |                    | 28-9                      |         |
| L5  | Cleaning web                                           |          |                         | 460/515/540/<br>600             |                    | 27-11                     | *18     |
| L6  | Web pushing roller                                     |          |                         | 460/515/540/<br>600             |                    | 27-12                     | *18     |
| L7  | Thermistor (4 pcs.)                                    | А        |                         | R                               |                    | 27-6, 28                  | *19     |
| L8  | Fuser unit entrance/<br>exit guide                     | A        |                         |                                 |                    |                           |         |
| L9  | Web motor worm gear                                    |          | W                       |                                 |                    |                           |         |
| L10 | Fuser unit motor gear                                  |          | W                       |                                 |                    |                           |         |
| L11 | Fuser roller drive gear/<br>Cleaning web drive<br>gear |          |                         | R                               |                    |                           |         |
| L12 | Fuser roller bearing/<br>One way bearing               |          |                         | R                               |                    |                           |         |
| L13 | Fuser unit exit roller                                 | Α        |                         |                                 |                    | 28-3, 23                  |         |

|     | Items to check               | Cleaning | Lubrication/<br>Coating | Replacement<br>(x 1,000 sheets) | Operation<br>check | Parts list<br><p-l></p-l> | Remarks |
|-----|------------------------------|----------|-------------------------|---------------------------------|--------------------|---------------------------|---------|
| L14 | Web roller one-way<br>clutch |          |                         | 460/515/540/<br>600             |                    | 27-35                     |         |

#### M. Exit/Reverse section

| Items to check |                                                              | Cleaning | Lubrication/<br>Coating | Replacement<br>(x 1,000 sheets) | Operation<br>check | Parts list<br><p-l></p-l> | Remarks |
|----------------|--------------------------------------------------------------|----------|-------------------------|---------------------------------|--------------------|---------------------------|---------|
| M1             | Exit/Reversal guide                                          | А        |                         |                                 |                    |                           |         |
| M2             | Exit roller                                                  | A        | SI                      | R                               |                    | 14-4, 19,<br>30           | *23     |
| M3             | Drive gear                                                   |          | W                       |                                 |                    |                           | *24     |
| M4             | Reverse section<br>transport roller<br>(upper, lower)        | A        |                         | R                               |                    | 13-6, 7                   |         |
| M5             | Reverse section<br>follower roller<br>(upper, lower)         | A        |                         |                                 |                    | 14-24                     |         |
| M6             | Horizontal transport<br>section transport<br>roller (4 pcs.) | A        |                         |                                 |                    | 20-13, 14                 |         |
| M7             | Horizontal transport<br>section follower<br>roller (8 pcs.)  | A        |                         |                                 |                    | 20-8                      |         |
| M8             | Reverse section<br>Mylar (2pcs.)                             | B or A   |                         |                                 |                    |                           |         |
| M9             | Bearing for GCB bushing                                      |          | L                       |                                 |                    |                           |         |
| M10            | Bearing of plastic bushing                                   |          | W                       |                                 |                    |                           |         |
| M11            | Paper guide                                                  | В        |                         |                                 |                    |                           |         |

#### N. RADF

| Items to check |                              | Cleaning | Lubrication/<br>Coating | Replacement<br>(x 1,000 sheets) | Operation<br>check | Parts list<br><p-l></p-l> | Remarks |
|----------------|------------------------------|----------|-------------------------|---------------------------------|--------------------|---------------------------|---------|
| N1             | Pickup roller                | A        |                         | 120                             |                    | 81-12                     |         |
| N2             | Separation roller            | Α        |                         | 120                             |                    | 82-8                      |         |
| N3             | Feed roller                  | Α        |                         | 120                             |                    | 81-12                     |         |
| N4             | Original registration roller | A        |                         |                                 |                    | 84-12                     |         |
| N5             | Intermediate transfer roller | A        |                         |                                 |                    | 84-4                      |         |
| N6             | Reading start roller         | А        |                         |                                 |                    | 84-6                      |         |
| N7             | RADF original glass          | А        |                         |                                 |                    | 51-18                     |         |
| N8             | Reading end roller           | Α        |                         |                                 |                    | 84-2                      |         |
| N9             | Reverse registration roller  | A        |                         |                                 |                    | 84-1                      |         |
| N10            | Exit intermediate roller     | A        |                         |                                 |                    | 86-26                     |         |
| N11            | Exit/reverse roller          | Α        |                         |                                 |                    | 86-26                     |         |

| Items to check |                           | Cleaning | Lubrication/<br>Coating | Replacement<br>(x 1,000 sheets) | Operation<br>check | Parts list<br><p-l></p-l> | Remarks                             |
|----------------|---------------------------|----------|-------------------------|---------------------------------|--------------------|---------------------------|-------------------------------------|
| N12            | Reverse roller            | A        |                         |                                 |                    | 83-16                     |                                     |
| N13            | Exit roller               | А        |                         |                                 |                    | 86-28                     |                                     |
| N14            | Platen sheet              | B or A   |                         |                                 |                    | 92-3                      |                                     |
| N15            | Original holding<br>guide | B or A   |                         |                                 |                    | -                         | Only for<br>e-<br>STUDIO<br>657/857 |

### O. LCF (MP-4004)

| Items to check |                             | Cleaning | Lubrication/<br>Coating | Replacement<br>(x 1,000 sheets) | Operation<br>check | Parts list<br><p-l></p-l> | Remarks |
|----------------|-----------------------------|----------|-------------------------|---------------------------------|--------------------|---------------------------|---------|
| 01             | Pickup roller               | А        |                         | 500                             |                    | 5-28                      |         |
| 02             | Feed roller                 | A        |                         | 500                             |                    | 4-20                      |         |
| O3             | Separation roller           | A        |                         | 500                             |                    | 4-31                      |         |
| O4             | Drive gears<br>(tooth face) |          | W                       |                                 |                    |                           |         |
| O5             | Brush unit                  | В        |                         |                                 |                    |                           |         |
| O6             | Paper path section          | В        |                         |                                 |                    |                           |         |

### P. Finisher (MJ-1027/1028/1029)

|    | Items to check | Cleaning | Lubrication/<br>Coating | Replacement<br>(x 1,000 sheets) | Operation<br>check | Parts list<br><p-l></p-l> | Remarks |
|----|----------------|----------|-------------------------|---------------------------------|--------------------|---------------------------|---------|
| P1 | Feed belt      | В        |                         |                                 |                    | 15-2                      |         |
| P2 | Paddle         | В        |                         |                                 |                    | 16-33                     |         |

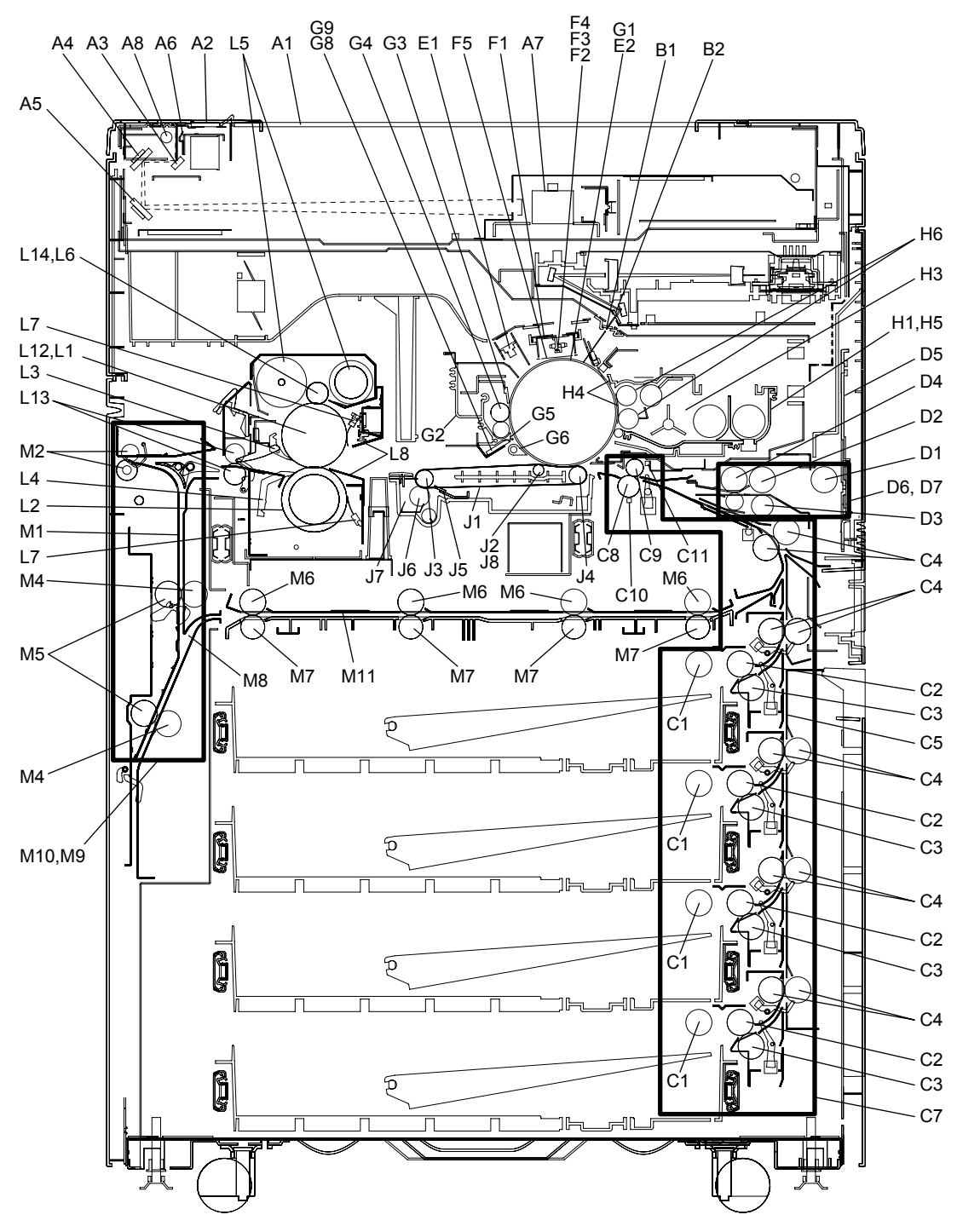

Fig. 7-6 Front side (4 drawers model)

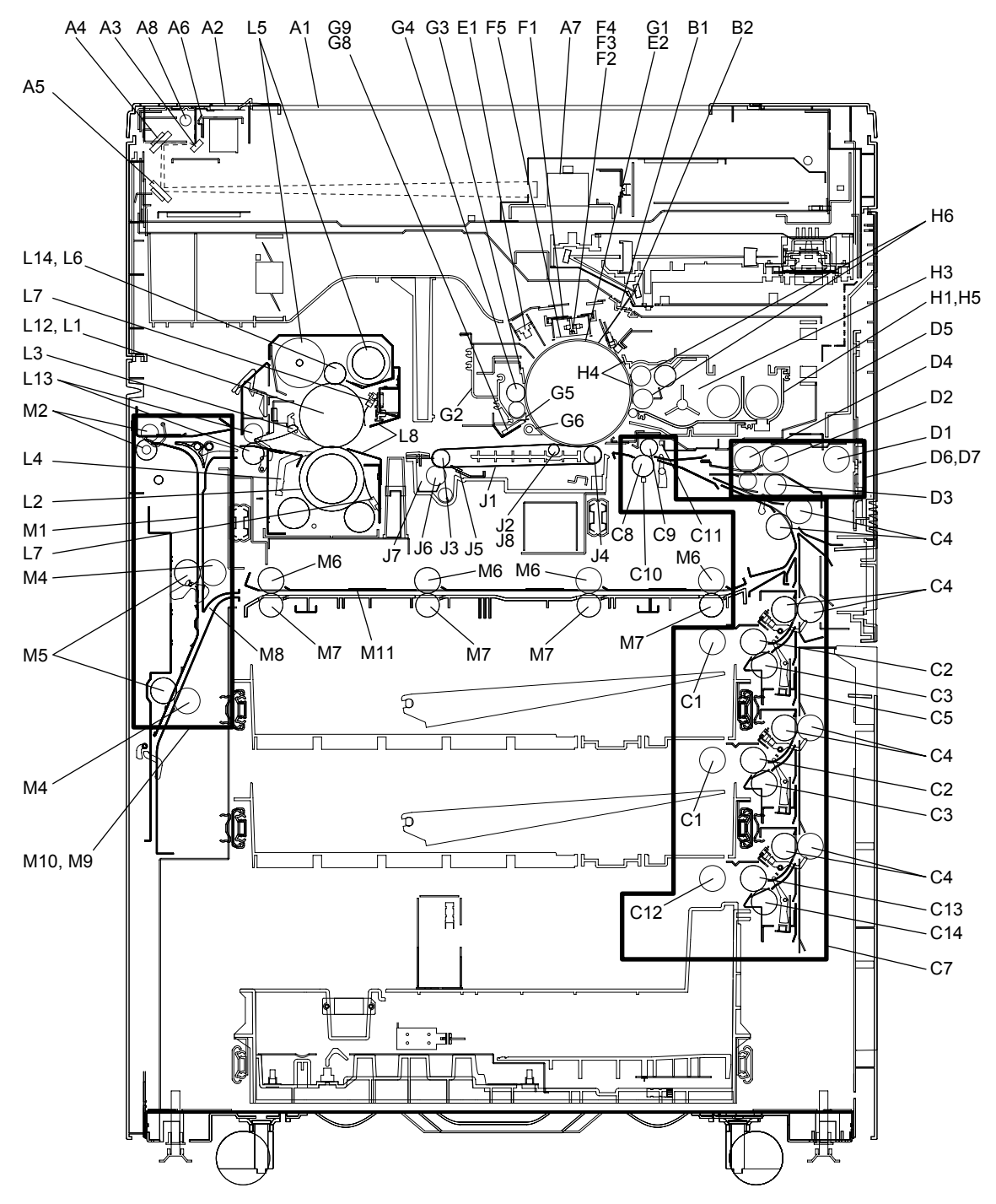

Fig. 7-7 Front side (2 drawers and tandem LCF model)

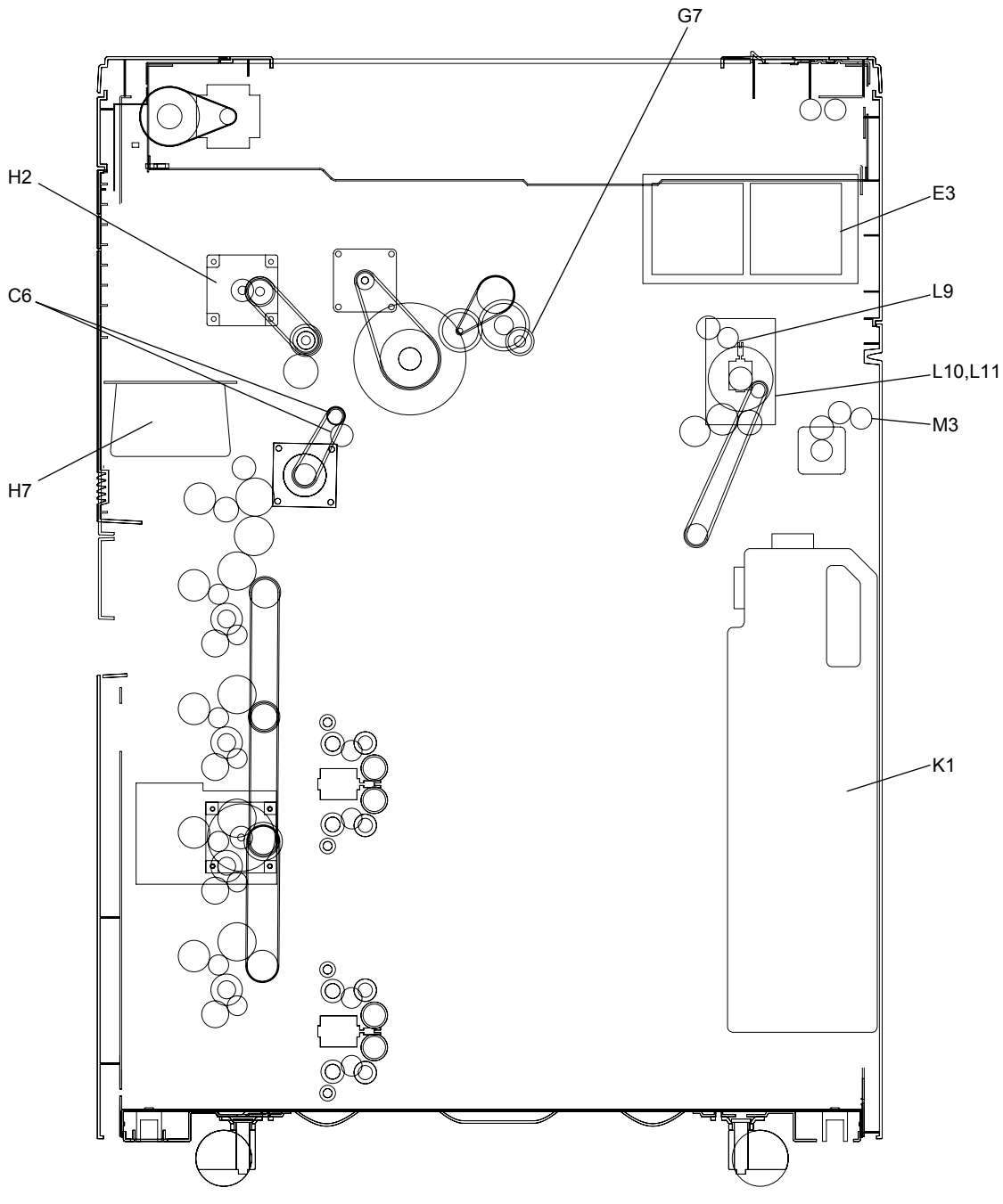

Fig. 7-8 Rear side

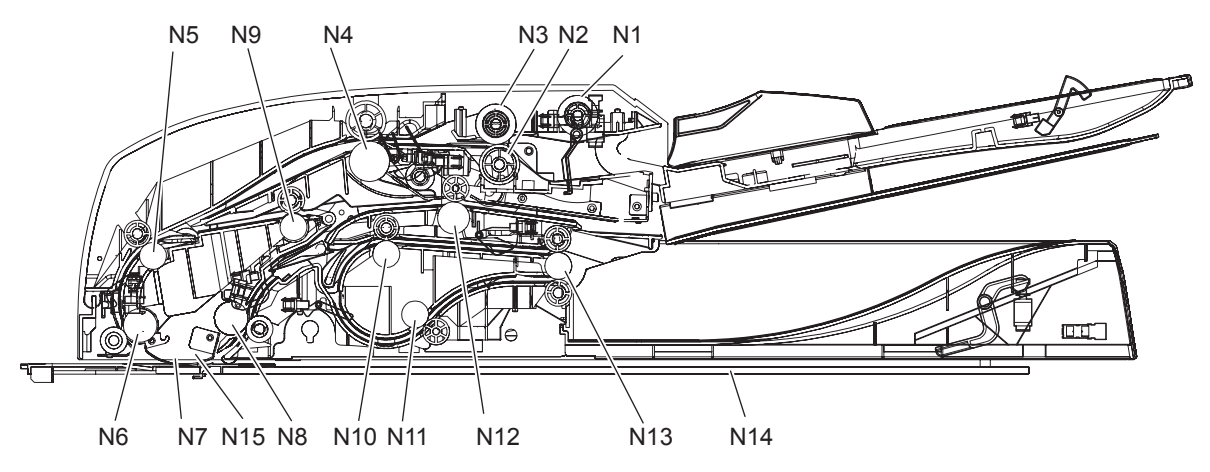

Fig. 7-9 Reversing Automatic Document Feeder

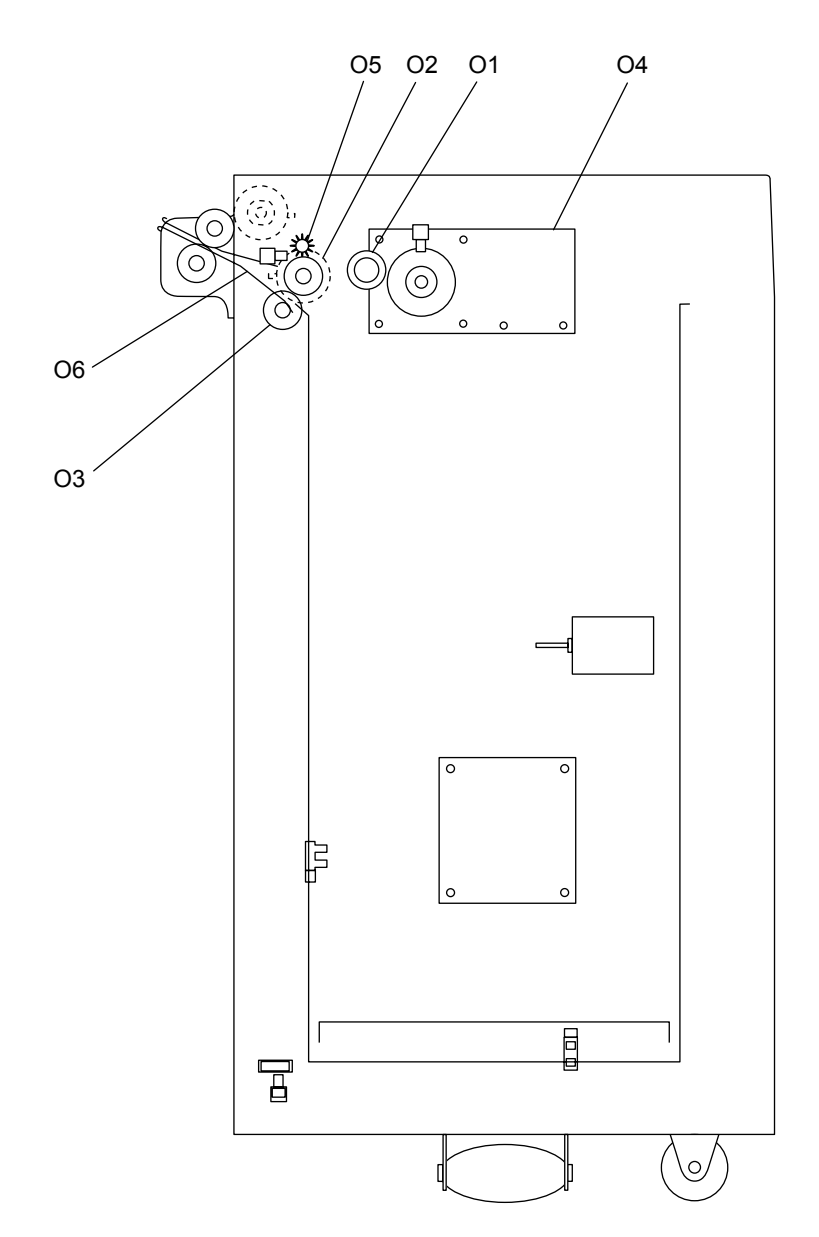

Fig. 7-10 Large Capacitor Feeder (MP-4004)

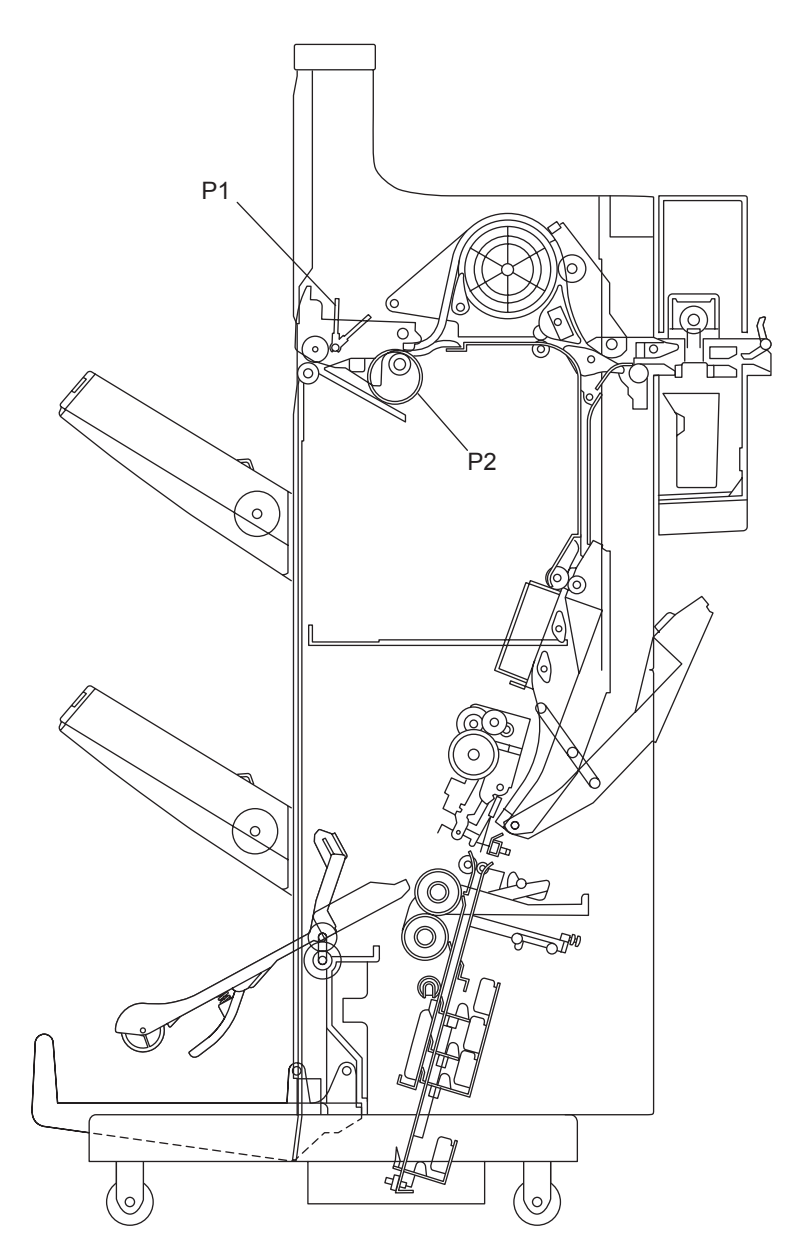

Fig. 7-11 Finisher (MJ-1027/1028/1029)

#### **Remarks "\*" in the Preventive Maintenance Check List**

\* 1. Original glass Clean both sides of the original glass.

#### Note:

Make sure that there is no fingerprints or oil staining on part of the original glass on where the original scale is mounted since the shading correction plate is located below the scale to be scanned.

\* 2. LSU slit glass

Take off the laser optical unit and clean the LSU slit glass [1]. e-STUDIO556/656/756/856

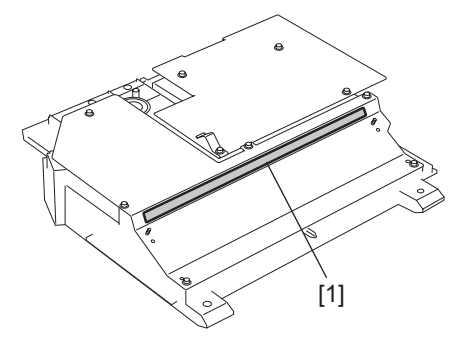

Fig. 7-12

e-STUDIO557/657/757/857

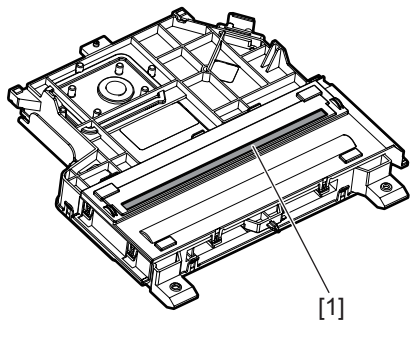

Fig. 7-13

#### 3. Dustproof slit glass

\*

Take off the cleaner unit. Then release the hook to take off the dustproof slit glass unit and clean the face and back side of the dustproof slit glass.

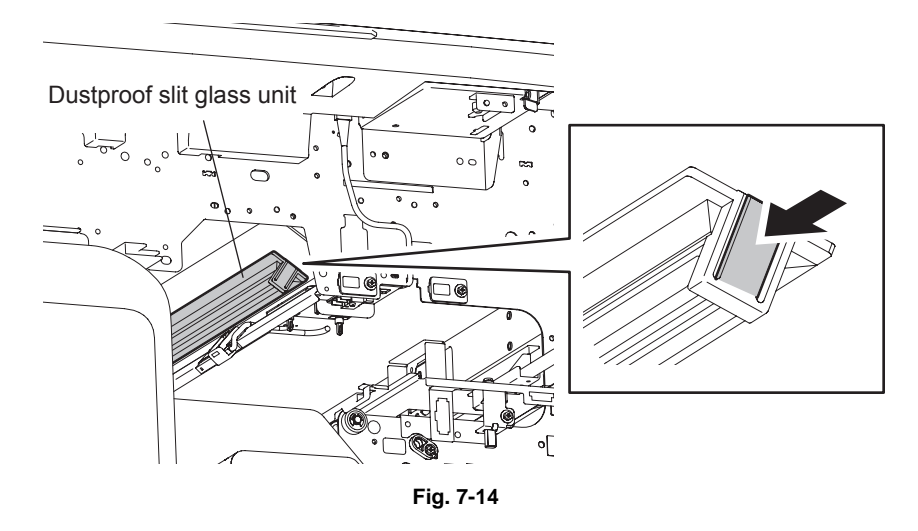

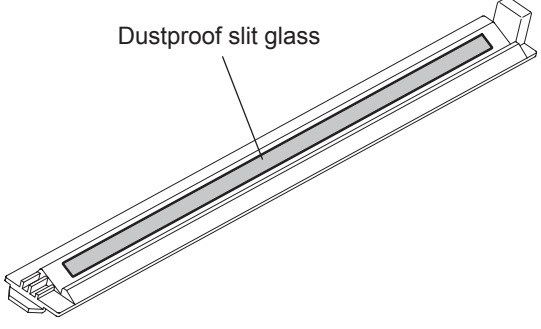

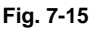

Pickup roller / feed roller / separation roller
 When installing the pickup roller and feed roller, pay attention to allocate the pickup roller, gear, feed roller and one-way clutch correctly.
 When replacing the separation roller, replace only the roller and continue to use the torque limiter.

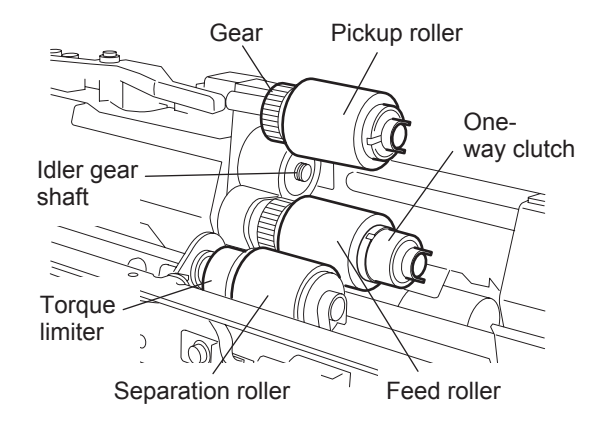

Fig. 7-16

\* 5. Drive gears in the paper feeding section (teeth face and shafts) Apply some white grease (Molykote EM-30) to the teeth faces and shafts of the drive gears.

#### Note:

Make sure that oil is not running over or scattered around as the gear is rotated coming into the clutch after applying molykote to the gear which is located near the clutch. The quantity of molykote should be smaller than that to be applied to the other parts.

\* 6. Main charger case / main charger wire Clean the main charger case and wire with a cloth soaked in water and squeezed tightly, and then wipe them with a dry cloth.

#### Note:

Be careful of the following when attaching a new wire (length: 363mm).

- Insert the wire securely into the V-grooves of the front and rear sides.
- Do not twist the wire.
- Do not touch the wire with your bare hand.
- \* 7. Cleaner Unit / Image quality sensor

Be sure to connect the ground wire to an aluminum die cast to prevent the image quality sensor from being damaged by static electricity before you clean the cleaner unit. Then clean the unit with a vacuum cleaner.

Also wipe the window of the image quality sensor with cotton swabs or tissues after having cleaned the cleaner unit. Do not use a vacuum cleaner for the sensor. Be sure to clean the window of the image quality sensor since the sensor may not function properly if this window is dirty.

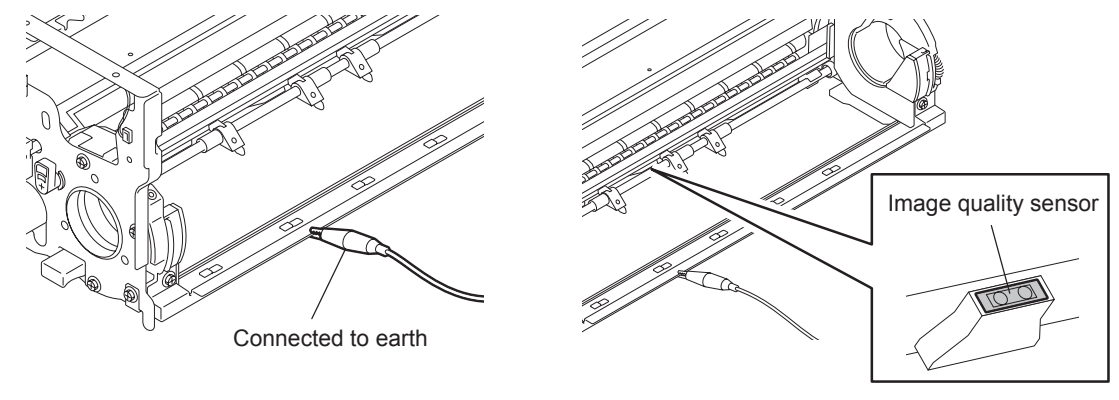

Fig. 7-17

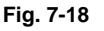

- \* 8. Drum cleaning blade / Drum cleaning brush The edge of the blade is breakable and can be easily damaged by matters such as the adherence of paper dust. Replace the cleaning blade and brush with new ones if poor images are copied due to the damaged blade regardless of the number of copies which have been made.
- 9. Recovery blade Replace the recovery blade regardless the number of copies if the edge of the blade get damaged.

7 - 25

\* 10. Separation fingers for the drum

The paper jam may be caused if the tip of the separation finger is damaged or deformed. If there is any problem with it, replace the finger with a new one regardless of the number of copies which have been made.

If any mark which was made by the finger appears on the printed image, clean the tip of the finger.

#### Notes:

- 1. Wipe the tip of the finger lightly with a dry cloth trying not to deform it. Do not leave the lint on the tip.
- 2. Apply patting power to the tip of the fingers and drum surface after replacing or cleaning them.
- \* 11. Cleaner auger drive section

Apply white grease to the cleaner auger drive section (shown by arrow).

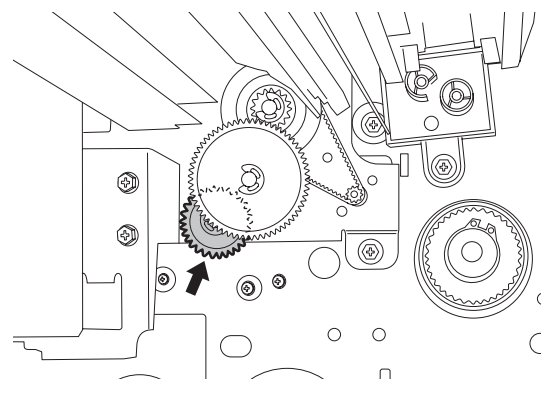

Fig. 7-19

12. Developer material

After replacing the developer material, be sure to perform the auto-toner adjustment and then enforced performing of image quality control.

(4)

When removing the developer material from the developer unit with a vacuum cleaner or air blower, be sure to ground the bracket of the developer unit to prevent the auto-toner sensor from being damaged by static electricity.

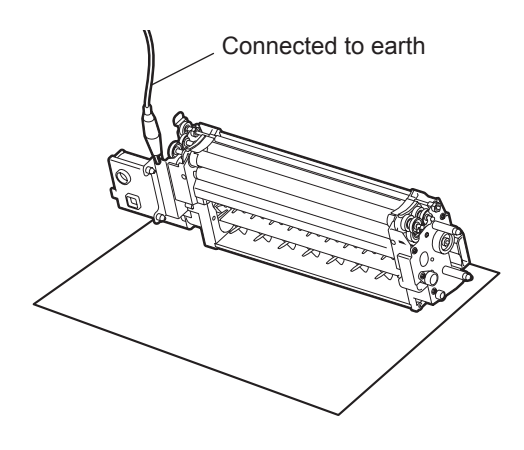

Fig. 7-20

| 13. | Oil seal                           |         |
|-----|------------------------------------|---------|
|     | Mixer shaft                        | 4 pcs.  |
|     | Paddle shaft                       | .2 pcs. |
|     | Upper developer sleeve (rear side) | 1 pc.   |
|     | Lower developer sleeve (rear side) | 1 pc.   |
|     | Transport sleeve (front side)      | 1 pc.   |

During replacement, coat the oil seal with grease (Alvania No.2).

- Push in a new oil seal parallel to the mounting hole section of the developer frame or outside of the nozzle mixer.
  - \* Pay attention to the direction in which the oil seal is attached. (See figure on right.)
- (2) Apply an even coat of grease to the inside of the oil seal.
  - Amount: About two small drops
- (3) Wipe off any grease the exudes from the inside.

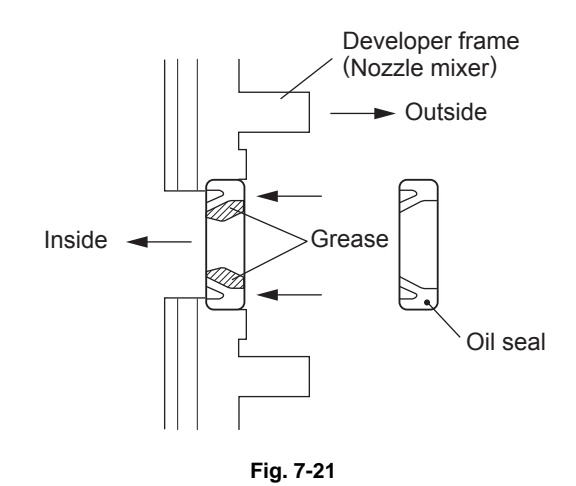

#### Mixer Shaft

\*

Apply a coating of grease (Alvania No.2) to the entire periphery of the mixer shaft before attaching the bearing.

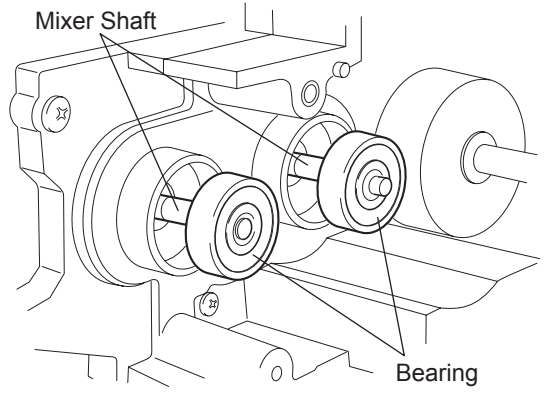

Fig. 7-22

\* 14. Whole toner recycle unit
 Clean up the toner in the toner recycle unit when replacing the developer material.

Toner recycle unit

- (1) Take off the toner recycle unit.
- (2) Remove 3 screws to separate the recycle toner hopper and the auger pipe.

- (3) Vacuum off the toner inside and the supply
  - Vacuum off the toner inside and the supply section of the recycle toner hopper.
- Fig. 7-23

Supply section

- (4) Remove 1 screw and take off the cover of the supply opening.
- (5) Vacuum off the toner in the auger section.

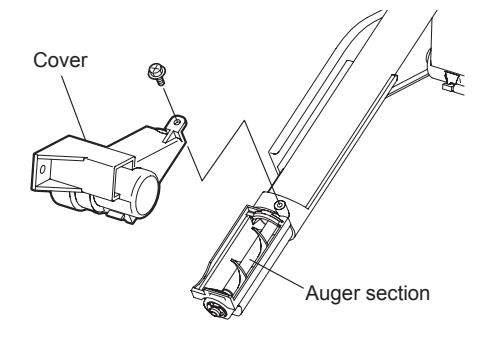

Fig. 7-24

Fig. 7-25

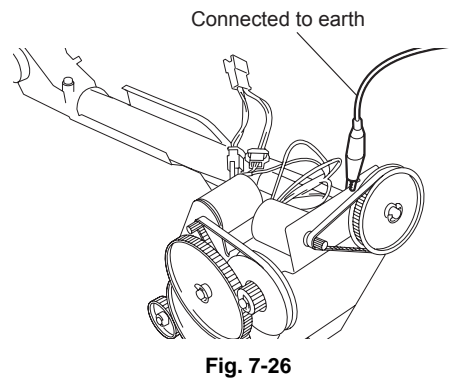

#### Note:

When cleaning the auger section with a vacuum cleaner, be sure to ground the motor bracket to prevent the motor from being damaged by static electricity.

- \* 15. Transfer belt power supply roller
  - Fully clean up the toner and such adhered to the roller with alcohol since an image failure may occur if there remains any blot on the roller.

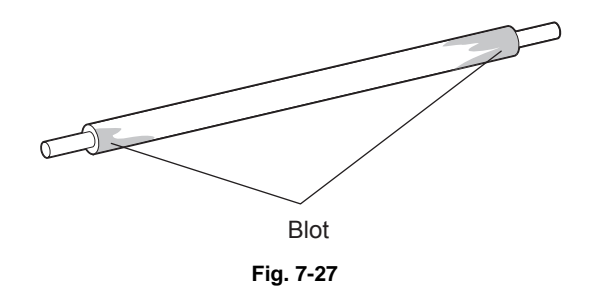

\* 16. Transfer belt cleaning bush/Flicker periphery When replacing the transfer belt cleaning brush, clean the toner pooling under the brush (around the flicker).

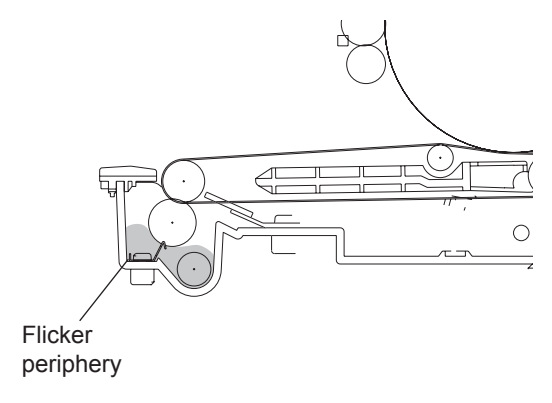

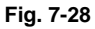

\* 17. Upper separation finger

The paper jam may be caused if the tip of the finger is damaged or deformed. If there is any problem with it, replace the finger with a new one regardless of the number of copies which have been made.

Do not damage the tip of the finger during the cleaning. The finger may be damaged if the toner adhering to the tip of it is scraped off forcibly. Replace the finger if the toner is sticking to it heavily.

\* 18. Cleaning web/web pushing roller Be sure to replace both of the cleaning web and the web pushing roller at the same time, since the cleaning web may be caught by the web pushing roller if this roller is continuously used.

#### Notes:

- 1. When the web pushing roller has been replaced, reel the web for 3 to 5 turns by hand.
- 2. Check if the cleaning web is tightly reeled after it has been installed in the fuser unit.
- 3. Turn the jam release knob of the fuser unit for 10 to 15 times to fit the web and the fuser roller. At this time, check if there is no installation defect in the unit.
- 4. Check the secure installation of the cleaning web as follows:
  - Be sure that the cleaning web does not hang out of the space between the upper entrance guide and the fuser roller when it is seen from the fuser unit entrance side.
  - Open the fuser unit cover and make sure that there are no slacks or creases on the cleaning web.

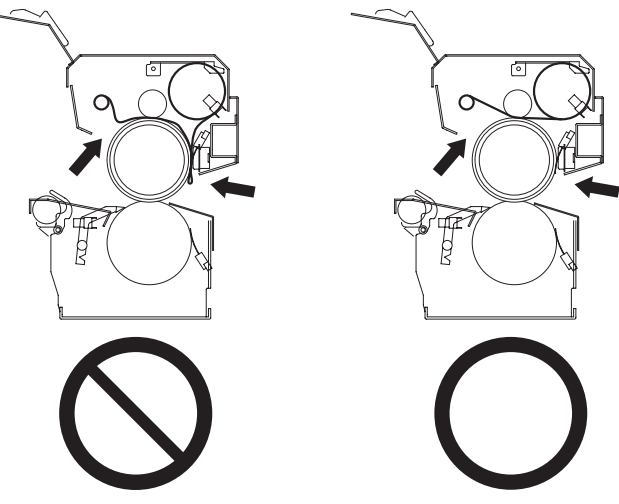

Fig. 7-29

- Start the PM Support mode (6S) to reset the counter of the cleaning web when the web has been replaced, otherwise the cleaning ability of the web may be narrowed. At the first power-ON after this counter reset, the web motor rotates for 65 seconds.
- Turn the power of the equipment ON. Then confirm that the message "READY" has appeared on the touch panel.
- 7. Perform the final check of the cleaning web (same as Step 4 above).
- 8. When the web motor is rotated at the output check in the Test mode (03-124), the cleaning web may be slackened. Do not rotate the motor for more than 10 seconds to prevent the web from being slacked.
- 9. It is recommended to replace all the supplies for the fuser unit at the same time. If it is necessary to replace the cleaning web before it is finished for any reason, set the counters manually for the newly replaced web according to its previous usage.

Counter related to the life span control of total feeding amount of the cleaning web Present output pages for control: 08-6352-6

Total feeding amount for control: 08-6352-7

PM support screen related counter

Cleaning web counter: 08-6352-3

Also, when replacing the web pushing roller or one-way clutch which is half-way used, set the following counters manually.

Web pushing roller: 08-6354-0, 08-6354-3

One-way clutch: 08-6438-0, 08-6438-3

Additionally, when the present output pages for control (08-6352-6) has reached the setting value to display that the cleaning web is consumed (08-6200), the time to replace the cleaning web appears on the screen and the feeding amount becomes small.

If the cleaning web which has exceeded its life span is used continuously, this could damage the fuser roller. Replace the cleaning web as soon as possible when it is finished.
\* 19. Thermistor

Clean the thermistor with alcohol if the toner or dirt is adhered on it while the fuser unit is reassembled or disassembled, such as the case the fuser roller is replaced. Do not deform or damage the thermistor during the cleaning. Replace the thermistor with a new one if it is damaged or deformed regardless of degree.

\* 20. Toner bag

Be sure to check the amount of the used toner in the toner bag before starting the preventive maintenance. Tap the toner bag to even out the surface of the used toner, and if this top surface is higher than 180 mm from the bottom of the toner bag, replace the bag. Photoconductive drum defects may increase the used toner amount. Therefore be sure to check the used toner amount in the bag when the drum has been replaced. In addition, whenever fogging on the photoconductive drum increases, be sure to check the used toner amount in the toner bag.

#### \* 21. Developer motor unit When an abnormal noise occurs in the developer unit, apply white grease (Molykote EM-30) to the areas described below.

- The shaft of the developer motor
- · Between the drive pulleys and the E-rings

<< Method of applying white grease (Molykote EM-30) >>

- (1) Take off the developer motor unit.
- (2) Remove 2 E-rings and take off the pulleys and belt.

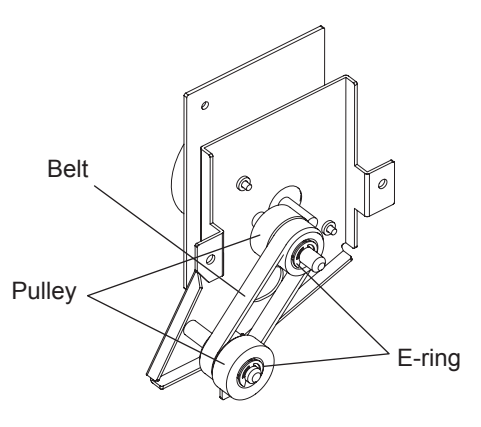

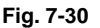

- (3) Apply white grease (Molykote EM-30) to the places shown below.
  - Motor shaft (arrow A): About 3 small drops
  - E-rings (arrow B; 2 places): About 2 small drops
    - \* Apply to the surface contacting the pulleys.

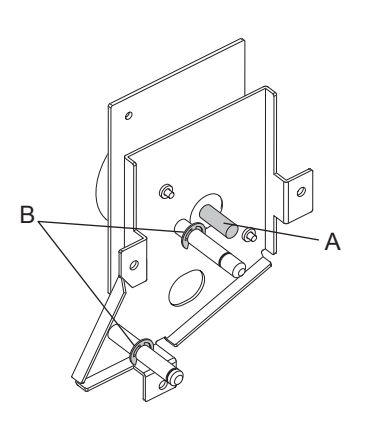

Fig. 7-31

- \* 22. Discharge LED Clean with soft pads or cloth. Do not use a vacuum cleaner.
- \* 23. Exit roller Remove the pin from the exit roller (upper), and then apply a few drops of silicon oil over the hole of the exit roller.
- \* 24. Exit roller drive gear Apply 1 rice-grain amount of white grease (Molykote EM-30) on the shaft section where the drive gear is installed.
- \* 25. Separation roller (bypass feed unit) Apply an even coat of grease (Alvania No.2) to all round the inside of the spring.
- \* 26. Paper dust removal brush Clean the frame if needed because paper dust brushed off with the corresponding brush accumulates on the lower frame of the registration rollers. (Cleaning period guideline: Every two or three times of Preventive Maintenance.)

### 7.6 Precautions for Storing and Handling Supplies

### 7.6.1 Precautions for storing TOSHIBA supplies

1. Toner / Developer

Toner and developer should be stored in a place where the ambient temperature is between 10°C to 35°C (no condensation), and should also be protected against direct sunlight during transportation.

2. OPC drum

Like the toner and developer, OPC drums should be stored in a dark place where the ambient temperature is between 10 to 35°C (no condensation). Be sure to avoid places where drums may be subjected to high humidity, chemicals and/or their fumes.

- Drum cleaning blade / Transfer belt cleaning blade This item should be stored in a flat place where the ambient temperature is between 10 to 35°C, and should also be protected against high humidity, chemicals and/or their fumes.
- 4. Fuser roller / Pressure roller / Cleaning web / Transfer belt / Drum cleaning brush / Transfer belt cleaning brush

Avoid places where the heat rollers may be subjected to high humidity, chemicals and/or their fumes.

5. Copy Paper

Avoid storing copy paper in places where it may be subjected to high humidity. After a package is opened, be sure to place and store it in a storage bag.

#### 7.6.2 Checking and cleaning of photoconductive drum

1. Use of gloves

If fingerprints or oil adhere to the drum surface, the characteristics of the photosensitive drum may degrade, affecting the quality of the copy image. So, do not touch the drum surface with your bare hands.

2. Handling precautions

As the drum surface is very sensitive, be sure to handle the drum carefully when installing and removing it so as not damage its surface.

Be sure to apply "patting powder" (lubricant) to the entire surface of the drum and separation claws on the cleaner before installing the drum into the machine. When the drum has been replaced, reset the drum counter in the PM Support mode (6S).

Then perform "Image quality control enforcement" in the Adjustment mode (05-2120).

Notes:

- Application of patting powder is for reducing the friction between the drum, cleaning blade, and separation fingers. If the application of patting powder is neglected, the drum and cleaning blade may be damaged.
- When paper fibers or thread adhere to the cleaning blade edge, they may reduce the cleaning efficiency and, in addition, may damage the blade and the drum. Be sure to remove any fibers found adhering to the blade.
- 3. Installation of Copier and Storage of Drum

Avoid installing the copier where it may be subjected to high temperature, high humidity, chemicals and/or their fumes.

Do not leave drums in a brightly lit place for a long time. Otherwise the drum will fatigue, and will not produce sufficient image density immediately after being installed in the machine. However, this effect may decrease as time elapses.

4. Cleaning the Drum

At periodic maintenance calls, wipe the entire surface of the drum clean using the designated cleaning cotton. Use sufficiently thick cleaning cotton (dry soft pad) so as not to scratch the drum surface inadvertently with your fingertips or nails. Also, remove your rings and wristwatch before starting cleaning work to prevent accidental damage to the drum.

Do not use alcohol, selenium refresher and other organic solvents or silicon oil as they will have an adverse effect on the drum.

- 5. Scratches on OPC Drum Surface If the surface is scratched in such a way that the aluminum substrate is exposed, no copy image will be produced on this area. In addition, the cleaning blade will be damaged so replacement with a new drum will be necessary.
- 6. Collecting Used OPC Drums

Regarding the recovery and disposal of used OPC drums, we recommend following the relevant local regulations or rules.

# 7.6.3 Checking and cleaning of drum cleaning blade and transfer belt cleaning blade

1. Handling precautions

Pay attention to the following points as the cleaning blade life is determined by the condition of its edge:

- Do not allow hard objects to hit or rub against blade edge. Do not rub the edge with a cloth or soft pad.
- Do not leave oil (or fingerprints, etc.) on the edge.
- Do not apply solvents such as paint thinner to the blade.
- Do not allow loose thread or dirt to contact the blade edge.
- Do not place the blade near a heat source.
- 2. Cleaning procedure

Clean the blade edge with a cloth moistened with water and squeezed lightly.

#### 7.6.4 Handling of drum cleaning brush and transfer belt cleaning brush

Do not touch the brush surface with bare hands.

### 7.6.5 Handling of transfer belt

- 1. Do not touch the belt surface with your bare hands.
- 2. Prevent oil or other foreign matter from adhering to the belt surface.
- 3. Do not touch the transfer belt with alcohol or other organic solvents.
- 4. Do not apply external pressure that might scratch the transfer belt.

### 7.6.6 Checking and cleaning of fuser roller and pressure roller

#### 1. Handling precautions

- Do not leave oil (fingerprints, etc.) on the fuser roller.
- Be extremely careful not to allow a hard object to hit or rub against the rollers because the thin teflon layer coated on the aluminum substrate is easily damaged and, if damaged, will result in defective drum cleaning.
- 2. Checking
  - Check for stain and damage to the fuser and pressure rollers and clean or replace if necessary. If marks made by the separation fingers have become distinct, open the fuser unit cover and move the position of the E-ring by sliding the upper separation finger unit to the direction of the thick arrow in the figure. The separation fingers thus contact with the different position on the fuser roller. In case there is any scratch which may cause a printing problem or the coating of the roller is removed, replace the roller.

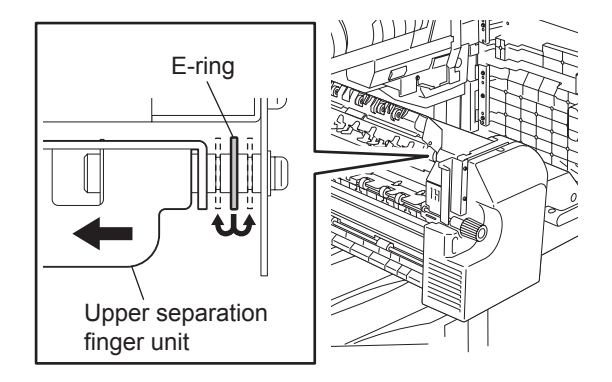

Fig. 7-32

- Clean the upper/lower separation fingers and check for chipped claws.
- Check the cleaning condition of the cleaning web (kinks, lines and slacks on the cleaning web).
- Clean the thermistor and check proper contact with the fuser roller.
- Check the fused condition of the toner image.
- Check the gap between the lower entrance guide and pressure roller (do not make them touch each other).
- Check the gap between the fuser roller and thermostat (2~2.5mm).
- Check the fuser and pressure rollers for proper rotation.
- Check the fuser and pressure rollers for bearing.
- Check the fuser roller drive gear and cleaning web drive gear
- Check the web motor lubrication to the warm gear (white molykote).
- 3. Cleaning procedure for fuser roller

When the fuser roller becomes dirty, it will cause paper jamming. If this happens, wipe the roller surface clean with cotton moistened in alcohol. For a better cleaning effect, clean the roller when it is still warm.

#### Note:

Be careful not to rub the teflon-coated surface with your fingernails or hard objects because it is easily damaged. Do not apply the silicon oil to the fuser roller.

### 7.6.7 Checking and replacing of cleaning web

#### 1. Handling precaution

Never allow solvents such as paint thinner to adhere to the cleaning roller.

2. Defective cleaning and countermeasures

Defective cleaning should be judged by the toner deposited on the fuser and pressure rollers. When the fuser roller has heavy toner deposits, replace the cleaning web and web pushing roller. The cleaning web and cleaning rollers will be gradually degraded due to the subjection to the heat from the heat roller over a long period of time. Replace them preferably after a specified number of copies have been made.

- 3. Precaution when installing cleaning web
  - <u>Fully confirm that the cleaning web has no slacks</u>, which may cause a cleaning defect by generating kinks and lines.
  - Be sure to replace both of the cleaning web and the web pushing roller at the same time.
  - Be sure to reset the counter of the cleaning web counter in the PM Support mode (6S) when the cleaning web roller has been replaced.

### 7.7 PM KIT

| KIT name       | Component                          | Qty. | P - I          |
|----------------|------------------------------------|------|----------------|
| PM-KIT-8550    | MO-KIT-8550                        | 1    | -              |
|                | MA-KIT-6000                        | 1    | -              |
|                | FR-KIT-8550                        | 1    | -              |
| MO-KIT-8550    | Main charger wire                  | 1    | 40-19          |
|                | Main charger grid                  | 1    | 40-27          |
|                | Charger wire cleaning pad          | 1    | 40-9           |
|                | Drum cleaning blade                | 1    | 49-9           |
|                | Drum cleaning brush                | 1    | 48-38          |
|                | Drum separation finger             | 2    | 49-21          |
|                |                                    | 1    | 49-4           |
|                | Developer material                 | 1    | 203-1          |
|                | Transfer belt                      | 1    | 22-18          |
|                | Transfer belt cleaning blade       | 1    | 23-31          |
|                | Transfer belt cleaning brush       | 1    | 23-10          |
| MA-KIT-6000    | Ozone filter                       | 1    | 25-1           |
|                | Toner filter                       | 1    | 42-24          |
| FR-KIT-8560    | Fuser roller                       | 1    | 26-2           |
|                | Pressure roller                    | 1    | 26-1           |
|                | Cleaning web                       | 1    | 27-11          |
|                | Web pushing roller                 | 1    | 27-12          |
|                | Web roller one-way clutch          | 2    | 27-35          |
|                | Fuser unit upper separation finger | 6    | 28-22          |
| DF-KIT-FEED-RU | Feed roller                        | 1    | 81-12          |
|                | Separation roller                  | 1    | 81-12          |
|                | Pickup roller                      | 1    | 82-8           |
| ROL-KIT-81CST  | Feed roller                        | 1    | 7-38           |
|                | Separation roller                  | 1    | 7-52           |
|                | Pickup roller                      | 1    | 7-38           |
| ROL-KIT-4004   | Feed roller                        | 1    | 4-20 (MP-4004) |
| FOR WP4004L/A  | Separation roller                  | 1    | 4-31 (MP-4004) |
|                | Pickup roller                      | 2    | 5-28 (MP-4004) |

### 7.8 Maintenance Part List

| No. | Item                             | Purpose                                                          | Parts list<br>P-I* |
|-----|----------------------------------|------------------------------------------------------------------|--------------------|
| 1   | Door switch jig                  | Lock of door switch                                              | 201-1              |
| 2   | Cleaning brush                   | Cleaning inside of the equipment                                 | 201-2              |
| 3   | RADF position pin                | Determining the position of the RADF                             | 201-4              |
| 4   | Wire holder jig                  | Fixing the wire at the assembly of the carriage wire             | 201-5              |
| 5   | Belt tension jig                 | Adjusting the belt tension at the installation of the scan motor | 201-7              |
| 6   | Downloading jig (K-PWA-DLM-320)  | Updating the scanner/options ROM                                 | 202-1              |
| 7   | ROM                              | Installing the DLM board                                         | 202-2              |
| 8   | Downloading JIG (PWA-DWNLD-JIG1) | Updating the system ROM                                          | 202-4              |
| 9   | Downloading JIG (PWA-DWNLD-JIG2) | Updating the system ROM)                                         | 202-5              |
| 10  | ROM writer adapter (For 1881)    | Writing the data of PWA-DWNLD-JIG1/<br>JIG2                      | 202-2              |
| 11  | ROM writer adapter (For 1931)    | Writing the data of PWA-DWNLD-JIG1/<br>JIG2                      | 202-4              |
| 12  | Patting powder                   | For Drum                                                         | 202-5              |
| 13  | Drum bag                         | Storing the drum                                                 | 202-2              |
| 14  | Color test chart (TCC-2)         | For test print (A4/LT)                                           | 202-4              |
| 15  | Color test chart (TCC-3)         | For test print (A3/LD)                                           | 202-5              |

The parts used for the maintenance of this equipment are as follows.

\*1: Part list <P-I> represents the page item in (e-STUDIO556/656/756/856, e-STUDIO557/657/757/857 Service Parts List).

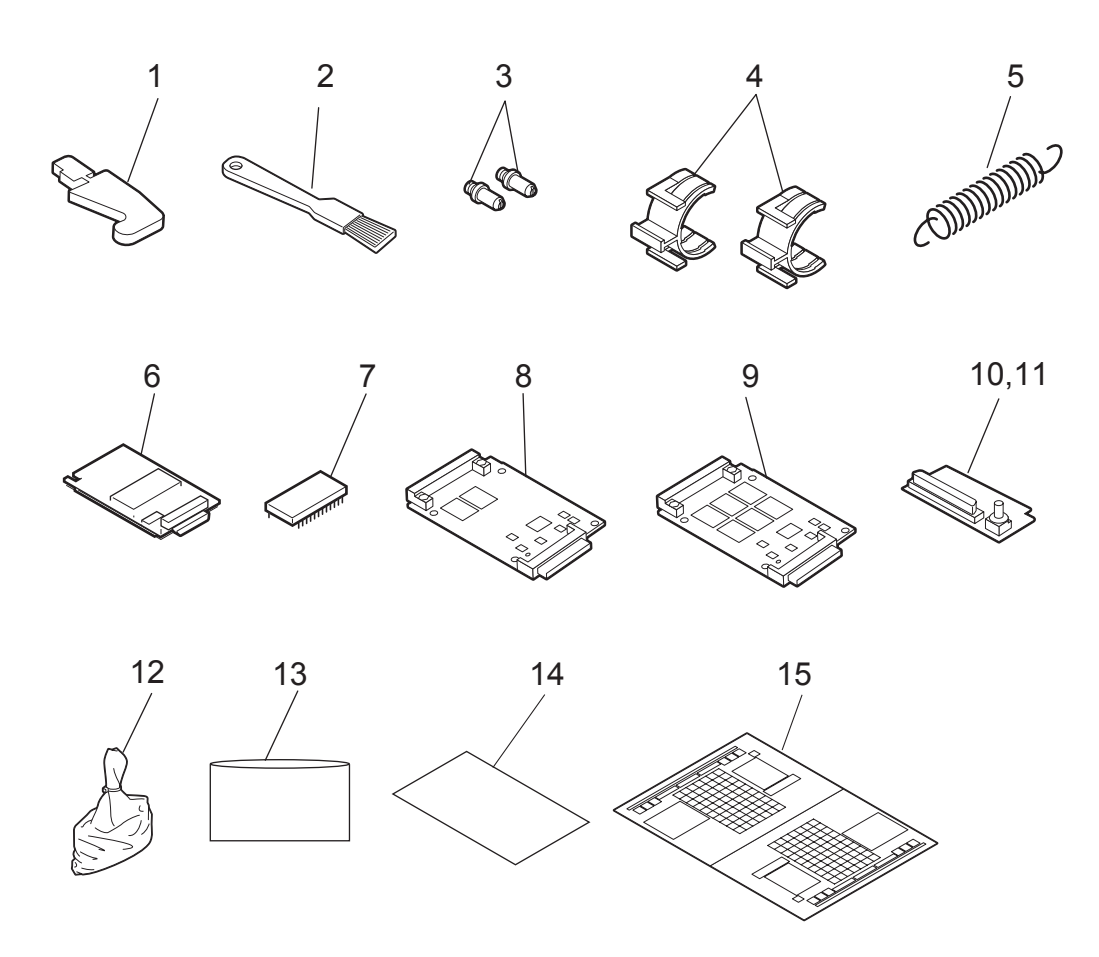

Fig. 7-33

### 7.9 Grease List

| Grease name |                               | Port nome                | Volumo | Container | Parts list |      |
|-------------|-------------------------------|--------------------------|--------|-----------|------------|------|
|             |                               | Fart hame                | volume | Container | Page       | Item |
| SI          | Silicon oil                   | ASM-SILICON-1M           | 100cc  | Bottle    | 201        | 8    |
| L           | Launa 40                      | OIL-LAUNA40-100          | 100cc  | Oiler     | 201        | 9    |
| W           | White grease (Molykote EM-30) | MOLYKOTE_EM-<br>30L_100G | 100g   | Tube      | 201        | 12   |
| AV          | Alvania No.2                  | ASM-PG-ALV2              | 100g   | Tube      | 201        | 11   |

### 7.10 Operational Items in Overhauling

Overhaul each equipment with the following timing.

| e-STUDIO556: | When the number of output pages has reached 920,000 or 2.5 years have   |
|--------------|-------------------------------------------------------------------------|
|              | passed from the start of use (Whichever is earlier)                     |
| e-STUDIO656: | When the number of output pages has reached 1,030,000 or 2.5 years have |
|              | passed from the start of use (Whichever is earlier)                     |
| e-STUDIO756: | When the number of output pages has reached 1,080,000 or 2.5 years have |
|              | passed from the start of use (Whichever is earlier)                     |
| e-STUDIO856: | When the number of output pages has reached 1,200,000 or 2.5 years have |

passed from the start of use (Whichever is earlier)

- (1) Replace all the supplies.
- (2) Check the components in the drive section (gears, pulleys, timing belts, etc.). Replace them with new ones if they are damaged.
- (3) Check all the adhesives such as tape and Mylar if they are damaged or have become unstuck. Replace them with new ones if necessary.
- (4) Check the performance of all the switches and sensors. Replace them with new ones if necessary.
- (5) Clean inside the equipment thoroughly.

### 7.11 Machine Refreshing Checklist (e-STUDIO557/657/757/857)

Symbols/value used in the checklist

| ltem                | Description                                                                                                    |
|---------------------|----------------------------------------------------------------------------------------------------|
| Cleaning            | A: Clean with alcohol<br>B: Clean with soft pad, cloth or vacuum cleaner                                                                                                    |
| Lubrication/Coating | W: White grease (Molykote EM-30L)                                                                                                    |
| Replacement         | <ul> <li>Value: Replacement cycle</li> <li>R1: Replacement</li> <li>R2: For preventive maintenance, check if the parts are damaged and replace them as required. If the parts are not replaced at the machine refreshing interval, inspect them at the subsequent PM.</li> <li>R3: Replace if deformed or damaged. If the parts are not replaced at the machine refreshing interval, inspect them at the subsequent PM.</li> <li>R4: Lubrication recommended: If the parts are not lubricated at the machine refreshing interval, inspect their lubrication status at the subsequent PM.</li> </ul> |
| Operation check     | <b>O:</b> After cleaning or replacement, confirm there is no problem.                                                                                                    |

Notes:

- When performing machine refreshment, check the items in the preventive maintenance checklist in addition to the items in the machine refreshing checklist.
- Perform cleaning and lubricating in the following timing. Lubricate the replacement parts according to the replacement cycle.

| Model       | Replacement cycle |
|-------------|-------------------|
| e-STUDIO557 | 920,000 sheets    |
| e-STUDIO657 | 1,030,000 sheets  |
| e-STUDIO757 | 1,080,000 sheets  |
| e-STUDIO857 | 1,200,000 sheets  |

- The value in the "Replacement" field of the table below indicates the replacement number of output pages in either the black mode.
- The replacement cycle of the parts in the feeding section equals to the number of sheets fed from each paper source.
- Be careful not to put oil on the rollers, belts and belt pulleys when lubricating.
- Parts list <P-I> represents the page item in "e-STUDIO557/657/757/857 Service Parts List".

| Items to check |                          |          | Lubrication/<br>Coating | Replacement         |                              |                    | Dorto               |         |
|----------------|--------------------------|----------|-------------------------|---------------------|------------------------------|--------------------|---------------------|---------|
|                |                          | Cleaning |                         | (x 1,000<br>sheets) | (x 1,000<br>drive<br>counts) | Operation<br>check | list<br><p-l></p-l> | Remarks |
| 1              | Drum drive unit          | -        | W                       | R4                  | R4                           | -                  | -                   | -       |
| 2              | Development drive unit   | -        | W                       | R4                  | R4                           | -                  | -                   | -       |
| 3              | Paper feeding drive unit | -        | W                       | R4                  | R4                           | -                  | -                   | -       |
| 4              | Fuser drive unit         | -        | W                       | R4                  | R4                           | -                  | -                   | -       |
| J1             | Transfer belt            | -        |                         | R2                  | R2                           | -                  | 22-18               | -       |

| Items to check |                                      |          |                         | Replacement         |                              |                    | Dorto               |                |
|----------------|--------------------------------------|----------|-------------------------|---------------------|------------------------------|--------------------|---------------------|----------------|
|                |                                      | Cleaning | Lubrication/<br>Coating | (x 1,000<br>sheets) | (x 1,000<br>drive<br>counts) | Operation<br>check | list<br><p-l></p-l> | Remarks        |
| J2             | Transfer belt power<br>supply roller | A        | -                       | R2                  | R2                           | -                  | 22-6                | *15<br>P. 7-29 |
| J3             | Transfer belt drive roller           | A        | -                       | R2                  | R2                           | -                  | 22-9                | -              |
| J4             | Transfer belt follower roller        | A        | -                       | R2                  | R2                           | -                  | 22-2                | -              |

## 8. ERROR CODE AND TROUBLESHOOTING

### 8.1 Troubleshooting

This chapter explains the procedures for solving troubles occurring in the equipment.

When a trouble occurs, check if an error code is displayed on the LCD screen of the control panel first. If displayed, refer to P.8-5 "8.2 Error Code List" to figure out the classification and contents of the error, and then refer to P.8-39 "8.3 Diagnosis and Prescription for Each Error Code" to remove its cause.

If not displayed and the equipment does not operate properly or images are not printed properly, refer to D P.8-238 "8.4 Troubleshooting for the Image" to remove its cause.

The cause of a trouble in the equipment may be a minor failure. Check the items below first.

- 1. Is there any problem with the power cable?
  - \* Check if the power cable is inserted securely. When it is almost removed or not inserted securely, power voltage may become unstable, causing a trouble in the equipment.
- 2. Are the connectors connected securely?
  - Reconnect them securely. Even if they are apparently inserted, there may be a contact failure. Carefully check if the connection is secured especially after the disassembly or replacement of parts.

#### Notes:

- If unusual odor is detected or if smoke or fire comes out of the equipment, immediately turn the power OFF.
  - Even in the cases other than the above, fully observe safety precautions.
- If any PC board or HDD shall be replaced, refer to P.9-1 "9. REPLACEMENT OF PC BOARDS / HDD".

8

### 8.1.1 If a problem continues even after performing all troubleshooting

If a problem continues even after performing all troubleshooting and technical tips, report the problem to the appropriate Toshiba service center along with the following information. This information will help the service center understand your problem and take quick action to find the solution.

- 1. Serial Number
- 2. List Print
  - Refer to the appropriate Service Handbook for the detailed procedure to obtain a List Print.
  - A. Enter the value given below to obtain a List Print by CSV file.
    - 9S-300: All CSV files
  - B. Enter the value given below to obtain a List Print by printing it out.
    - 9S-101: 05 code
    - 9S-102: 08 code
    - 9S-104: Pixel counter data (Toner cartridge standard)
    - 9S-106: Error history (1000 cases max)
    - 9S-108: Firmware update log (200 cases max)
    - 9S-110: Power on/off log (100 cases max)
- 3. For image-related problems, collect image samples with the problem areas and the feeding direction marked first. Then provide information about the media type and weight, and the print data / spool files for duplicating the problem.
- 4. For abnormal acoustic noise, describe the situation in as much detail as possible.
- 5. For hardware-related problems, provide photos of any broken parts, paper jams, etc. In case of paper jams, include the type of paper and its manufacturer.
- 6. For software-related problems, provide list prints, TopAccess Logs and the detailed procedure needed to duplicate the problem.
- \* This is the minimum information required to report a complaint. It would be appreciated if you could obtain additional information.
- \* Follow the directions of the service center if they request additional information as each issue is unique to some degree.

### 8.1.2 Collection of debug logs with a USB device

#### Note:

To collect the debug log with USB media, HD data external version (08-8952) needs to be "T190HD0W1122" or later.

#### [1] General description

The purpose of collecting the debug logs is to acquire the information for analyzing problems which occurred during the MFP's operation. In such a case, you can collect the debug logs by inserting a USB device into the MFP. Even if the power has to be turned OFF with the main power switch after a problem occurs, the debug logs will be saved in the MFP (up to 3 logs). If the debug logs have already been saved in the MFP, they also can be collected.

The following information is included in the USB debug logs.

Internal operation, Job history, HDD/memory usage status, etc. (Personal/Corporate information (address book) not included)

When the debug log is collected, do so also for the following information since it may be difficult to investigate only using the debug log.

- List print mode ([9] + [START]) [300: All CSV files]
- Job logs below in TopAccess -> [Logs] -> [Export Logs]
  - Print Job Log Export
  - Fax Transmission Journal Export
  - Fax Reception Journal Export
  - Scan Log Export
  - Messages Log Export
- Problem occurrence time

Or the time when the customer called if it is difficult to work out when it occurred

• Status of when you collected the debug log

As in the example below, check the status to know if the problem occurred at the debug log collection or how the customer recovered it.

E.g.

You checked the problem and connected a USB device to the equipment.

- No problem occurred when an attempt to collect the debug log was made; however the customer did turn the main power switch OFF when the problem occurred, so the log can be collected.

#### [2] Collection procedure

1. Notes

When collecting a log, be sure to obtain consent from the user in advance and get the dedicated script file from the service center.

2. About USB devices

Be sure to format the USB device with FAT16/32 beforehand. (Recommend size: 2GB or more)

- 3. Advance preparation of collection
- Store the dedicated script file to the root directory of the USB device.
- 4. Procedure for collecting debug log
  - 1. Insert USB device, in which the dedicated script file is stored, into the MFP while the power is ON.
  - 2. The LED in the MFP starts blinking after the USB device has been inserted.
  - 3. When the collection of the debug logs is finished, beeping is heard.
  - 4. After the beeping has stopped, remove the USB device.

#### Notes:

- Do not remove the USB device while the LED in the MFP is blinking.
- If the LED does not start blinking after the USB device is inserted and a few minutes have passed, try the procedure from step 1 again.
- If there is no beeping after the LED starts blinking (about 20 minutes), try procedure from step 1 again.
- If the USB device is inserted when the MFP is not ready, the debug logs cannot be collected.

- 5. Collected debug logs
  - When the collection of the debug logs is completed, the compressed file of the collected logs is stored in the root directory of the USB device.
     File name: XXXX.YYYYMMDDHHmmSS (XXXX= Serial number of the equipment, YYYY= year, MM= month, DD= day, HH= hour, mm= minute, SS= second)
  - After the debug logs have been collected, be sure to send them to the service center together with a report.

### 8.2 Error Code List

The following error codes is displayed at the upper right of the screen when the "CLEAR PAPER" or "CALL SERVICE" symbol is blinking.

#### 8.2.1 Jam

| Error code | Classification   | Contents                                                                                                    | Troubleshooting |
|------------|------------------|----------------------------------------------------------------------------------------------------|-----------------|
| E010       | Paper exit jam   | Paper not reaching fuser transport sensor: Paper which has passed the fuser unit does not reach the fuser transport sensor.                                                                    | P. 8-40         |
| E020       |                  | Paper stopping at fuser transport sensor: The trailing edge of paper does not pass the fuser transport sensor after its leading edge has reached the fuser transport sensor.                   | P. 8-40         |
| E030       | Other paper jam  | Power-ON jam: Paper is remaining on the paper transport path of the equipment when the power is turned ON.                                                                                     | P. 8-41         |
| E061       |                  | Incorrect paper size setting for 1st drawer: The size<br>of paper in the 1st drawer differs from size setting of<br>the equipment.                                                             | P. 8-42         |
| E062       |                  | Incorrect paper size setting for 2nd drawer: The size of paper in the 2nd drawer differs from size setting of the equipment.                                                                   | P. 8-42         |
| E063       |                  | Incorrect paper size setting for 3rd drawer: The size<br>of paper in the 3rd drawer differs from size setting<br>of the equipment.                                                             | P. 8-42         |
| E064       |                  | Incorrect paper size setting for 4th drawer: The size of paper in the 4th drawer differs from size setting of the equipment.                                                                   | P. 8-42         |
| E065       |                  | Incorrect paper size setting for bypass tray: The size of paper in the bypass tray differs from size setting of the equipment.                                                                 | P. 8-42         |
| E090       |                  | Image data delay jam: Image data to be printed cannot be prepared.                                                                                                    | P. 8-43         |
| E091       |                  | Other time-out jam: The equipment does not<br>operate normally because abnormality occurred on<br>an interface between the SYS board and engine<br>firmware.                                   | P. 8-43         |
| E0A0       | -                | Image transport ready time-out jam: Image data to be printed cannot be sent.                                                                                                    | P. 8-44         |
| E110       | Paper misfeeding | Transport jam during duplex printing (paper not reaching registration sensor): Paper which passed the reverse transport section does not reach the registration sensor during duplex printing. | P. 8-59         |
| E120       |                  | Bypass misfeeding (paper not reaching registration sensor): Paper fed out of the bypass tray does not reach the registration sensor.                                                           | P. 8-60         |
| E130       |                  | 1st drawer misfeeding (paper not reaching 1st<br>drawer feed sensor): Paper does not reach the 1st<br>drawer feed sensor during the feeding at the 1st<br>drawer.                              | P. 8-61         |
| E140       |                  | 2nd drawer misfeeding (paper not reaching 2nd drawer feed sensor): Paper does not reach the 2nd drawer feed sensor during the feeding at the 2nd drawer.                                       | P. 8-62         |
| E150       |                  | 3rd drawer misfeeding (paper not reaching 3rd<br>drawer / Tandem LCF feed sensor): Paper does not<br>reach the 3rd drawer / Tandem LCF feed sensor<br>during the feeding at the 3rd drawer.    | P. 8-62         |

| Error code | Classification      | Contents                                                                                                    | Troubleshooting |
|------------|---------------------|----------------------------------------------------------------------------------------------------|-----------------|
| E160       | Paper misfeeding    | 4th drawer misfeeding (paper not reaching 4th drawer feed sensor): Paper does not reach the 4th drawer feed sensor during the feeding at the 4th drawer.                                                                               | P. 8-63         |
| E180       |                     | Option LCF misfeeding (paper not reaching Option<br>LCF feed sensor): Paper does not reach the Option<br>LCF feed sensor during the feeding at the Option<br>LCF.                                                                      | P. 8-64         |
| E190       |                     | Tandem LCF misfeeding (paper not reaching 3rd drawer / Tandem LCF feed sensor): Paper does not reach the 3rd drawer / Tandem LCF feed sensor during the feeding at the Tandem LCF.                                                     | P. 8-62         |
| E200       | Paper transport jam | 1st drawer transport jam (paper not reaching registration sensor): Paper which has passed the 1st drawer transport sensor does not reach the registration sensor during the feeding at the 1st drawer.                                 | P. 8-44         |
| E201       |                     | 1st drawer transport jam (paper not reaching<br>intermediate transport sensor): Paper which has<br>passed the 1st drawer transport sensor does not<br>reach the intermediate transport sensor during the<br>feeding at the 1st drawer. | P. 8-46         |
| E210       |                     | 2nd drawer transport jam (paper not reaching registration sensor): Paper which has passed the 1st drawer transport sensor does not reach the registration sensor during the feeding at the 2nd drawer.                                 | P. 8-44         |
| E211       |                     | 2nd drawer transport jam (paper not reaching<br>intermediate transport sensor): Paper which has<br>passed the 1st drawer transport sensor does not<br>reach the intermediate transport sensor during the<br>feeding at the 2nd drawer. | P. 8-46         |
| E220       |                     | 2nd drawer transport jam (paper not reaching 1st<br>drawer transport sensor): Paper which has passed<br>the 2nd drawer transport sensor does not reach the<br>1st drawer transport sensor during the feeding at<br>the 2nd drawer.     | P. 8-45         |
| E230       |                     | 1st drawer transport jam (paper not reaching 1st<br>drawer transport sensor): Paper which has passed<br>the 1st drawer feed sensor does not reach the 1st<br>drawer transport sensor during the feeding at the<br>1st drawer.          | P. 8-46         |
| E240       |                     | 2nd drawer transport jam (paper not reaching 2nd drawer transport sensor): Paper which has passed the 2nd drawer feed sensor does not reach the 2nd drawer transport sensor during the feeding at the 2nd drawer.                      | P. 8-47         |
| E250       | -                   | Option LCF transport jam (paper not reaching<br>Option LCF transport sensor): Paper does not<br>reach the Option LCF transport sensor during the<br>feeding at the Option LCF.                                                         | P. 8-47         |
| E260       |                     | Option LCF transport jam (paper not reaching registration sensor): Paper which has passed the 1st drawer transport sensor does not reach the registration sensor during the feeding at the Option LCF.                                 | P. 8-49         |
| E261       |                     | Option LCF transport jam (paper not reaching<br>intermediate transport sensor): Paper which has<br>passed the 1st drawer transport sensor does not<br>reach the intermediate transport sensor during the<br>feeding at the Option LCF. | P. 8-46         |

| Error code | Classification      | Contents                                                                                                    | Troubleshooting |
|------------|---------------------|----------------------------------------------------------------------------------------------------|-----------------|
| E2A1       | Paper transport jam | Transport jam during duplex printing (paper not<br>reaching intermediate transport sensor): Paper<br>which has passed the reverse section and<br>horizontal transport section does not reach the<br>intermediate transport sensor during duplex<br>printing.            | P. 8-46         |
| E300       |                     | 3rd drawer transport jam (paper not reaching registration sensor): Paper which has passed the 1st drawer transport sensor does not reach the registration sensor during the feeding at the 3rd drawer.                                                                  | P. 8-44         |
| E301       |                     | 3rd drawer transport jam (paper not reaching<br>intermediate transport sensor): Paper which has<br>passed the 1st drawer transport sensor does not<br>reach the intermediate transport sensor during the<br>feeding at the 3rd drawer.                                  | P. 8-46         |
| E310       |                     | 3rd drawer transport jam (paper not reaching 1st<br>drawer transport sensor): Paper which has passed<br>the 2nd transport sensor does not reach the 1st<br>drawer transport sensor during the feeding at the<br>3rd drawer.                                             | P. 8-45         |
| E320       |                     | 3rd drawer transport jam (paper not reaching 2nd drawer transport sensor): Paper which has passed the 3rd drawer / Tandem LCF transport sensor does not reach the 2nd drawer transport sensor during the feeding at the 3rd drawer.                                     | P. 8-50         |
| E330       |                     | 4th drawer transport jam (paper not reaching registration sensor): Paper which has passed the 1st drawer transport sensor does not reach the registration sensor during the feeding at the 4th drawer.                                                                  | P. 8-44         |
| E331       |                     | 4th drawer transport jam (paper not reaching<br>intermediate transport sensor): Paper which has<br>passed the 1st drawer transport sensor does not<br>reach the intermediate transport sensor during the<br>feeding at the 4th drawer.                                  | P. 8-46         |
| E340       |                     | 4th drawer transport jam (paper not reaching 1st transport sensor): Paper which has passed the 2nd drawer transport sensor does not reach the 1st drawer transport sensor during the feeding at the 4th drawer.                                                         | P. 8-45         |
| E350       |                     | 4th drawer transport jam (paper not reaching 2nd drawer transport sensor): Paper which has passed the 3rd drawer / Tandem LCF transport sensor does not reach the 2nd drawer transport sensor during the feeding at the 4th drawer.                                     | P. 8-50         |
| E360       |                     | 4th drawer transport jam (paper not reaching 3rd<br>drawer / Tandem LCF transport sensor): Paper<br>which has passed the 4th drawer transport sensor<br>does not reach the 3rd drawer / Tandem LCF<br>transport sensor during the feeding at the 4th<br>drawer.         | P. 8-51         |
| E370       |                     | 3rd drawer transport jam (paper not reaching 3rd<br>drawer / Tandem LCF transport sensor): Paper<br>which has passed the 3rd drawer / Tandem LCF<br>feed sensor does not reach the 3rd drawer /<br>Tandem LCF transport sensor during the feeding at<br>the 3rd drawer. | P. 8-48         |
| E380       |                     | 4th drawer transport jam (paper not reaching 4th<br>drawer transport sensor): Paper which passed the<br>4th drawer feed sensor does not reach the 4th<br>drawer transport sensor during the feeding at the<br>4th drawer.                                               | P. 8-48         |

| Error code | Classification                                                     | Contents                                                                                                    | Troubleshooting |
|------------|--------------------------------------------------------------------|----------------------------------------------------------------------------------------------------|-----------------|
| E3C0       | Paper transport jam                                                | Tandem LCF transport jam (paper not reaching registration sensor): Paper which has passed the 1st transport sensor does not reach the registration sensor during the feeding at the Tandem LCF.                                                          | P. 8-44         |
| E3C1       |                                                                    | Tandem LCF transport jam (paper not reaching<br>intermediate transport sensor): Paper which has<br>passed the 1st transport sensor does not reach the<br>intermediate transport sensor during the feeding at<br>the Tandem LCF.                          | P. 8-46         |
| E3D0       |                                                                    | Tandem LCF transport jam (paper not reaching 1st drawer transport sensor): Paper which has passed the 2nd drawer transport sensor does not reach the 1st drawer transport sensor during the feeding at the Tandem LCF.                                   | P. 8-45         |
| E3E0       |                                                                    | Tandem LCF transport jam (paper not reaching 2nd transport sensor): Paper which has passed the 3rd drawer / Tandem LCF transport sensor does not reach the 2nd drawer transport sensor during the feeding at the Tandem LCF.                             | P. 8-50         |
| E3F0       |                                                                    | Tandem LCF transport jam (paper not reaching 3rd drawer / Tandem LCF transport sensor): Paper which has passed the 3rd drawer / Tandem LCF feed sensor does not reach the 3rd drawer / Tandem LCF transport sensor during the feeding at the Tandem LCF. | P. 8-49         |
| E410       | Cover open jam                                                     | Front cover open jam: The front cover has opened during printing.                                                                                                    | P. 8-66         |
| E440       |                                                                    | Right lower cover (feed cover) open jam: The feed cover has opened during printing.                                                                                                    | P. 8-66         |
| E450       |                                                                    | Option LCF side cover open jam: The side cover of the Option LCF has opened during printing.                                                                                                    | P. 8-67         |
| E460       |                                                                    | Right center cover (bypass feed unit cover) open jam: The bypass feed unit cover has opened during printing.                                                                                                    | P. 8-67         |
| E470       |                                                                    | Left lower cover (exit cover) open jam: The exit cover has opened during printing.                                                                                                    | P. 8-68         |
| E510       | Paper transport jam<br>(Exit/Reverse section<br>or other sections) | Transport jam during duplex printing (paper not reaching reverse sensor-2): Paper which has passed the reverse sensor-1 does not reach the reverse sensor-2 during duplex printing.                                                                      | P. 8-51         |
| E511       |                                                                    | Transport jam during duplex printing (paper not<br>reaching horizontal transport sensor-1): Paper<br>which has passed the reverse sensor-2 does not<br>reach the horizontal transport sensor-1 during<br>duplex printing.                                | P. 8-52         |
| E512       |                                                                    | Transport jam during duplex printing (paper not<br>reaching horizontal transport sensor-2): Paper<br>which has passed the horizontal transport sensor-1<br>does not reach the horizontal transport sensor-2<br>during duplex printing.                   | P. 8-52         |
| E540       |                                                                    | Transport jam during duplex printing (paper not<br>reaching horizontal transport sensor-3): Paper<br>which has passed the horizontal transport sensor-2<br>does not reach the horizontal transport sensor-3<br>during duplex printing.                   | P. 8-53         |
| E550       |                                                                    | Paper remaining jam at paper transport path: Paper<br>is remaining on the paper transport path when the<br>printing has finished. (Jam caused by a multiple<br>paper feeding)                                                                            | P. 8-53         |
| E551       |                                                                    | Paper remaining on the transport path (when a service call occurs)                                                                                                    | P. 8-54         |

| Error code | Classification                               | Contents                                                                                                    | Troubleshooting |
|------------|----------------------------------------------|----------------------------------------------------------------------------------------------------|-----------------|
| E552       | Paper transport jam<br>(Exit/Reverse section | Paper remaining on the transport path (when the cover is closed)                                                                                                    | P. 8-54         |
| E570       | or other sections)                           | Transport jam during duplex printing (paper not reaching reverse sensor-1): Paper which has passed the fuser unit transport sensor does not reach the reverse sensor-1 during duplex printing.                                                                         | P. 8-55         |
| E580       |                                              | Paper stopping at reverse section: The trailing edge<br>of paper does not pass the reverse sensor-1 or<br>reverse sensor-2 after its leading edge has reached<br>the reverse sensor-1 or reverse sensor-2.                                                             | P. 8-56         |
| E590       |                                              | Paper stopping at exit section: The trailing edge of paper does not pass the exit sensor after its leading edge has reached the exit sensor.                                                                                                    | P. 8-56         |
| E5A0       |                                              | Paper not reaching exit sensor: The leading edge of paper does not reach the exit sensor.                                                                                                    | P. 8-56         |
| E712       | RADF jam                                     | Jam not reaching the original registration sensor:<br>The original fed from the original feeding tray does<br>not reach the original registration sensor.                                                                                                    | P. 8-68         |
| E714       |                                              | Feed signal reception jam: The feed signal is received even no original exists on the original feeding tray.                                                                                                    | P. 8-69         |
| E721       |                                              | Jam not reaching the original reading start sensor:<br>The original does not reach the original reading<br>start sensor after it has passed the original<br>registration sensor (when scanning obverse side)<br>or the reverse sensor (when scanning reverse<br>side). | P. 8-69         |
| E722       |                                              | Jam not reaching the original exit sensor (during scanning): The original which passed the read sensor does not reach the original exit sensor when it is transported from the scanning section to exit section.                                                       | P. 8-69         |
| E724       | -                                            | Stop jam at the original registration sensor: The trailing edge of the original does not pass the original registration sensor after its leading edge has reached this sensor.                                                                                         | P. 8-70         |
| E725       |                                              | Stop jam at the reading start sensor: The trailing<br>edge of the original does not pass the read sensor<br>after its leading edge has reached this sensor.                                                                                                    | P. 8-69         |
| E726       |                                              | Transport/exit signal reception jam during ADF standby status                                                                                                    | P. 8-70         |
| E727       | -                                            | Jam not reaching the original reading end sensor                                                                                                    | P. 8-70         |
| E729       | -                                            | Original reading end sensor paper remaining jam                                                                                                    | P. 8-70         |
| E731       |                                              | Stop jam at the original exit sensor: The trailing<br>edge of the original does not pass the original exit<br>sensor after its leading edge has reached this<br>sensor.                                                                                                | P. 8-70         |
| E744       |                                              | Stop jam at the original exit/reverse sensor                                                                                                    | P. 8-71         |
| E745       |                                              | Jam not reaching the original exit/reverse sensor                                                                                                    | P. 8-71         |
| E746       |                                              | Original exit/reverse sensor paper remaining jam                                                                                                    | P. 8-71         |
| E762       | ]                                            | Original registration sensor paper remaining jam                                                                                                    | P. 8-71         |
| E770       |                                              | Original width detection sensor-1 paper remaining jam                                                                                                    | P. 8-71         |
| E771       | 1                                            | Original width detection sensor-2 paper remaining jam                                                                                                    | P. 8-71         |
| E772       |                                              | Original width detection sensor-3 paper remaining jam                                                                                                    | P. 8-71         |
| E773       |                                              | Original Intermediate transport sensor paper remaining jam                                                                                                    | P. 8-71         |
| E774       |                                              | Original reading start sensor paper remaining jam                                                                                                    | P. 8-71         |

© 2011 - 2015 TOSHIBA TEC CORPORATION All rights reserved

| Error code | Classification                     | Contents                                                                                                    | Troubleshooting |
|------------|------------------------------------|----------------------------------------------------------------------------------------------------|-----------------|
| E775       | RADF jam                           | Original reading end sensor paper remaining jam                                                                                                    | P. 8-71         |
| E777       |                                    | Original exit sensor paper remaining jam                                                                                                    | P. 8-71         |
| E860       |                                    | Original jam access cover open: The Original jam access cover has opened during RADF operation.                                                                                                    | P. 8-72         |
| E870       |                                    | RADF open jam: RADF has opened during RADF operation.                                                                                                    | P. 8-72         |
| E871       |                                    | Cover open jam in the read ready status: Jam<br>caused by opening of the Original jam access cover<br>or front cover while the RADF is waiting for the<br>scanning start signal from the equipment.                         | P. 8-72         |
| E890       |                                    | ADF time out jam                                                                                                    | P. 8-72         |
| E9F0       | Finisher jam<br>(Puncher section)  | Hole punch jam: Hole punching is not performed properly.                                                                                                    | P. 8-73         |
| EA10       | Finisher jam<br>(Finisher section) | Paper transport delay jam: Paper which has passed the exit sensor does not reach the inlet sensor.                                                                                                    | P. 8-73         |
| EA20       |                                    | Paper transport stop jam: Paper which has reached the inlet sensor does not pass the inlet sensor.                                                                                                    | P. 8-74         |
| EA30       |                                    | Power-ON jam: Paper is remaining at the inlet sensor when the power is turned ON.                                                                                                    | P. 8-75         |
| EA40       |                                    | Door open jam: The upper cover or the front cover<br>of the Finisher has opened, or the upper door or the<br>front door of the Hole Punch Unit has opened<br>during printing.                                               | P. 8-76         |
| EA50       |                                    | Stapling jam: Stapling is not performed properly.                                                                                                    | P. 8-77         |
| EA60       |                                    | Early arrival jam: The inlet sensor detects paper earlier than the specified timing.                                                                                                    | P. 8-77         |
| EA80       | Finisher jam                       | Stapling jam: Stapling is not performed properly.                                                                                                    | P. 8-78         |
| EA90       | (Saddle Stitcher<br>section)       | Door open jam: The delivery cover or the inlet cover has opened during printing.                                                                                                    | P. 8-79         |
| EAA0       |                                    | Power-ON jam: Paper is remaining at the No. 1<br>paper sensor, No. 2 paper sensor, No. 3 paper<br>sensor, vertical path paper sensor or delivery<br>sensor when the power is turned ON.                                     | P. 8-80         |
| EAB0       |                                    | Paper transport stop jam: Paper which has passed<br>the inlet sensor does not reach or pass the No. 1<br>paper sensor, No. 2 paper sensor, No. 3 paper<br>sensor or delivery sensor.                                        | P. 8-81         |
| EAC0       |                                    | Transport delay jam: Paper which has reached the inlet sensor does not pass the inlet sensor.                                                                                                    | P. 8-82         |
| EAD0       | Other paper jam                    | Print end command time-out jam: The printing has<br>not finished normally due to the communication<br>error between the SYS board and LGC board at the<br>end of the printing.                                              | P. 8-86         |
| EAE0       | Finisher jam                       | Receiving period time-out jam: The printing cannot<br>be finished normally due to the communication<br>error between the equipment and the Finisher when<br>the paper is transported from the equipment to the<br>Finisher. | P. 8-86         |
| EB30       |                                    | Ready period time-out jam: The equipment judges<br>that the paper transport to the Finisher is disabled<br>due to the communication error between the<br>equipment and the Finisher at the start of the<br>printing.        | P. 8-87         |
| EB50       | Paper transport jam                | Paper remaining on the transport path: The multiple feeding of the preceding paper caused the misfeeding of the upcoming paper.                                                                                             | P. 8-57         |
| EB60       |                                    | Paper remaining on the transport path: The multiple feeding of the preceding paper caused the misfeeding of the upcoming paper (= re-detection after no jam is detected at [EB50]).                                         | P. 8-58         |

| Error code | Classification     | Contents                                          | Troubleshooting |
|------------|--------------------|---------------------------------------------------|-----------------|
| EC00       | Finisher jam       | Inserter feeding delay jam                        | P. 8-83         |
| EC10       | (Inserter section) | Inserter feeding stop jam                         | P. 8-83         |
| EC20       |                    | Inserter reverse path delay jam-1                 | P. 8-84         |
| EC30       |                    | Inserter reverse path stop jam-1                  | P. 8-84         |
| EC40       |                    | Inserter reverse path delay jam-2                 | P. 8-84         |
| EC50       |                    | Inserter reverse path stop jam-2                  | P. 8-84         |
| EC60       |                    | Inserter transport delay jam-1                    | P. 8-84         |
| EC70       |                    | Inserter transport stop jam-1                     | P. 8-84         |
| EC80       |                    | Inserter transport delay jam-2                    | P. 8-84         |
| EC90       |                    | Inserter transport stop jam-2                     | P. 8-84         |
| ECA0       |                    | Paper remaining in Inserter Unit at power-ON      | P. 8-85         |
| ECB0       |                    | Incorrect setting of paper size for Inserter Unit | P. 8-85         |
| ECC0       |                    | Inserter Unit misfeeding                          | P. 8-85         |
| ECD0       |                    | Inserter Unit door open jam                       | P. 8-85         |

### 8.2.2 Service call

| Error code | Classification       | Contents                                                                    | Troubleshooting |
|------------|----------------------|-----------------------------------------------------------------------------|-----------------|
| C130       | Paper feeding        | 1st drawer tray abnormality: The tray-up motor-1 does                       | P. 8-88         |
|            | system related       | not run normally or the 1st drawer tray does not move                       |                 |
|            | service call         | Normally.<br>(Feeding of any other drawer than the 1st drawer is possible.) |                 |
| C140       | -                    | 2nd drawer tray abnormality: The tray-up motor-1 does                       | P. 8-88         |
|            |                      | not run normally or the 2nd drawer tray does not move                       |                 |
|            |                      | Normally.<br>(Feeding of any other drawer than the 2nd drawer is possible.) |                 |
| C150       |                      | 3rd drawer tray abnormality: The tray-up motor-2 does                       | P. 8-88         |
|            |                      | not run normally or the 3rd drawer tray does not move                       |                 |
|            |                      | (Feeding of any other drawer than the 3rd drawer is possible.)              |                 |
| C160       |                      | 4th drawer tray abnormality: The tray-up motor-2 does                       | P. 8-88         |
|            |                      | not run normally or the 4th drawer tray does not move                       |                 |
|            |                      | (Feeding of any other drawer than the 4th drawer is possible.)              |                 |
| C180       |                      | Tandem LCF tray-up motor abnormality: The Tandem                            | P. 8-89         |
|            |                      | LCF tray-up motor does not run normally or the Tandem                       |                 |
|            |                      | LCF tray does not move normally.                                            |                 |
|            |                      | nossible )                                                                  |                 |
| C1A0       | _                    | Tandem LCF end fence motor abnormality: The Tandem                          | P. 8-90         |
|            |                      | LCF end fence motor does not run normally or the                            |                 |
|            |                      | Tandem LCF end fence does not move normally.                                |                 |
|            |                      | (Feeding of any other drawer than the Tandem LCF is possible.)              |                 |
| C1C0       |                      | Option LCF tray-up motor abnormality: The Option LCF                        | P. 8-91         |
|            |                      | tray-up motor does not run normally or the Option LCF                       |                 |
|            |                      | (Feeding of any other drawer than the Option LCF is                         |                 |
|            |                      | possible.)                                                                  |                 |
| C260       | Scanning system      | Peak detection error: Lighting of the exposure lamp                         | P. 8-92         |
|            | related service call | (white reference) is not detected when the power is                         |                 |
| 0001       |                      | turned ON.                                                                  | D 0 00          |
| C261       |                      | Peak detection error: Lighting over                                         | P. 8-92         |
| C262       |                      | Communication error has occurred between the CCD                            | P 8-92          |
| 0202       |                      | board and the SYS board.                                                    | 1.002           |
|            |                      | (Only for e-STUDIO557/657/757/857)                                          |                 |
| C270       |                      | Carriage home position sensor not turning OFF within a                      | P. 8-96         |
|            |                      | specified period of time: The carriages do not shift from                   |                 |
| C200       |                      | their nome position within a specified period of time.                      | D 0 00          |
| 0280       |                      | specified period of time. The carriages do not reach their                  | P. 8-98         |
|            |                      | home position within a specified period of time.                            |                 |
| C290       |                      | Scanner fuse blowout: 24V power for the scanning                            | P. 8-100        |
|            |                      | system is not supplied at the scanner warming-up after power-ON.            |                 |
| C360       | Process related      | Wire cleaner drive motor abnormality: The wire cleaner                      | P. 8-131        |
|            | service call         | drive motor does not run normally or the charger wire                       |                 |
|            | 4                    | cleaner does not move normally.                                             |                 |
| C370       |                      | ranster belt cam motor abnormality: The transter belt                       | P. 8-131        |
|            |                      | turned ON or the copying is started.                                        |                 |

| Error code | Classification                  | Contents                                                                    | Troubleshooting |
|------------|---------------------------------|-----------------------------------------------------------------------------|-----------------|
| C411       | Fuser unit related              | Thermistor/heater abnormality at power-ON: Thermistor                       | P. 8-101        |
|            | service call                    | abnormality is detected at power-ON or the fuser roller                     |                 |
|            |                                 | time after power-ON.                                                        |                 |
| C412       |                                 | Thermistor/heater abnormality at power-ON: Thermistor                       | P. 8-101        |
|            |                                 | abnormality is detected at power-ON or the fuser roller                     |                 |
|            |                                 | time after power-ON.                                                        |                 |
| C443       | Fuser unit related              | Heater abnormality after abnormality judgment (not                          | P. 8-102        |
| 0445       | service call                    | reaching to intermediate temperature)                                       | D 0 100         |
| C445       |                                 | Heater abnormality after abnormality judgment (pre-                         | P. 8-102        |
|            |                                 | *Only for e-STUIDIO556/656/756/856                                          |                 |
| C446       |                                 | Heater abnormality after abnormality judgment (pre-                         | P. 8-102        |
|            |                                 | running end temperature abnormality)                                        |                 |
| C447       |                                 | Heater abnormality after abnormality judgment                               | P. 8-102        |
| C110       |                                 | (temperature abnormality at ready status)                                   | D 8 102         |
| 0443       |                                 | (overheating)                                                               | 1.0-102         |
| C465       |                                 | Pressure roller thermistor abnormality after entering                       | P. 8-102        |
|            |                                 | ready status (pre-running end temperature abnormality)                      |                 |
| C466       |                                 | "Only for e-STUDIO556/656/756/856                                           | D 8 102         |
| C400       |                                 | ready status (pre-running end temperature abnormality)                      | F. 0-102        |
|            |                                 | *Only for e-STUIDIO556/656/756/856                                          |                 |
| C467       |                                 | Pressure roller thermistor abnormality after entering                       | P. 8-102        |
| 0.400      | -                               | ready status (temperature abnormality at ready status)                      | D 0 400         |
| C468       |                                 | ready status (overheating)                                                  | P. 8-102        |
| C471       |                                 | IH power voltage abnormality or IH initial abnormality                      | P. 8-102        |
|            |                                 | (IH board initial abnormality)                                              |                 |
| C472       |                                 | IH power voltage abnormality (power supply abnormality)                     | P. 8-102        |
| C473       |                                 | abnormality)                                                                | P. 8-102        |
| C474       |                                 | IH power voltage abnormality (power voltage lower limit                     | P. 8-102        |
|            |                                 | abnormality)                                                                | 5 6 4 6 6       |
| C475       |                                 | IH power voltage abnormality (power supply abnormality when door is opened) | P. 8-102        |
| C480       |                                 | IH abnormality                                                              | P. 8-103        |
| C481       | -                               | IGBT abnormality                                                            | P. 8-103        |
| C490       |                                 | IH control circuit abnormality or IH coil abnormality: The                  | P. 8-103        |
|            |                                 | IH control circuit is under abnormal conditions, or the IH                  |                 |
| C4A0       |                                 | Coll is broken of has a short-circuit.                                      | D 8 104         |
| C4A0       | -                               |                                                                             | P. 8-104        |
| C550       | Optional                        | RADE interface error: Communication error has occurred                      | P 8-105         |
| 0000       | communication                   | between the RADF and the scanner.                                           | 1.0100          |
| C560       | related service call            | Communication error between Engine-CPU and PFC                              | P. 8-105        |
| C570       |                                 | Communication error between Engine-CPU and IPC board                        | P. 8-105        |
| C580       |                                 | Communication error between IPC board and Finisher                          | P. 8-105        |
| C590       | -                               | Communication error between Engine-CPU and Laser-                           | P. 8-106        |
|            |                                 | CPU                                                                         |                 |
| C5A1       | Circuit related<br>service call | NVRAM data abnormality (LGC board)                                          | P. 8-131        |

| Error code | Classification                          | Contents                                                                                                    | Troubleshooting |
|------------|-----------------------------------------|----------------------------------------------------------------------------------------------------|-----------------|
| C730       | RADF related service call               | RADF EEPROM error: Data abnormality occurs during the EEPROM writing of the RADF is performed.                                                                                 | P. 8-108        |
| C880       |                                         | RADF original feed motor abnormality: An error signal has been detected when the motor is rotating.                                                                            | P. 8-108        |
| C890       |                                         | RADF read motor abnormality: An error signal has been detected when the motor is rotating.                                                                                     | P. 8-108        |
| C8A0       |                                         | RADF original reverse motor abnormality: An error signal has been detected when the motor is rotating.                                                                         | P. 8-108        |
| C8B0       |                                         | RADF original exit motor abnormality: An error signal has been detected when the motor is rotating.                                                                            | P. 8-108        |
| C8C0       |                                         | RADF original reading start sensor abnormality: The automatic adjustment for the original reading start sensor has been performed, but is ended unsuccessfully.                | P. 8-108        |
| C8E0       | •                                       | RADF communication protocol abnormality: The system has to be stopped because the control abnormality occurred.                                                                | P. 8-108        |
| C940       | Circuit related                         | Engine-CPU abnormality                                                                                                    | P. 8-131        |
| C970       | service call                            | High-voltage transformer leakage abnormality: The high-voltage leakage of the main charger is detected.                                                                        | P. 8-131        |
| CA10       | Laser optical unit related service call | Polygonal motor abnormality: The polygonal motor does not run normally.                                                                                                    | P. 8-109        |
| CA20       |                                         | H-sync detection error: Laser beam cannot be detected at the SNS board.                                                                                                    | P. 8-111        |
| CA30       |                                         | Secondary scanning coarse adjustment error<br>*Only for e-STUDIO756/856                                                                                                    | P. 8-112        |
| CA41       |                                         | Window comparator abnormality (error during secondary scanning control)<br>*Only for e-STUDIO756/856                                                                           | P. 8-112        |
| CA42       |                                         | Sensor signal busy error (error during secondary scanning control)<br>*Only for e-STUDIO756/856                                                                                | P. 8-112        |
| CA43       |                                         | Comparator abnormality<br>*Only for e-STUDIO756/856                                                                                                    | P. 8-112        |
| CA50       |                                         | Laser power adjustment error<br>*Only for e-STUDIO756/856                                                                                                    | P. 8-112        |
| CA90       |                                         | Image data transmission error of SYS board:<br>Communication error has occurred between the PLG<br>board and the SYS board.                                                    | P. 8-112        |
| CAA0       |                                         | Secondary scanning fine adjustment error: Secondary scanning control by the galvanometer mirror does not end normally.<br>*Only for e-STUDIO756/856                            | P. 8-112        |
| CAB0       |                                         | Inter-page correction error of secondary scanning: Inter-<br>page secondary scanning control by the galvanometer<br>mirror does not end normally.<br>*Only for e-STUDIO756/856 | P. 8-112        |
| CAC0       |                                         | Primary scanning dot adjustment error: Primary scanning control does not end normally.<br>*Only for e-STUDIO756/856                                                            | P. 8-112        |
| CAF0       |                                         | Inter-page correction error of primary scanning: Inter-<br>page primary scanning control does not end normally.<br>*Only for e-STUDIO756/856                                   | P. 8-112        |

| Error code | Classification                | Contents                                                                                                    | Troubleshooting |
|------------|-------------------------------|----------------------------------------------------------------------------------------------------|-----------------|
| CB10       | Finisher related service call | Feed motor abnormality: The feed motor does not run normally or the stack feed roller does not move normally.                                                                                                    | P. 8-113        |
| CB20       |                               | Delivery motor abnormality: The delivery motor does not<br>run normally or the delivery roller does not move<br>normally.                                                                                                    | P. 8-113        |
| CB30       |                               | Tray lift motor abnormality                                                                                                    | P. 8-114        |
| CB40       |                               | Alignment motor (rear) abnormality: The alignment motor (rear) does not run normally or the alignment plate does not move normally.                                                                                                    | P. 8-114        |
| CB50       |                               | Staple motor abnormality: The staple motor does not run normally or the stapler does not move normally.                                                                                                    | P. 8-115        |
| CB60       |                               | Stapler shift motor abnormality: The stapler shift motor does not run normally or the Staple Unit does not move normally.                                                                                                    | P. 8-115        |
| CB70       |                               | Stack amount detection sensor abnormality                                                                                                    | P. 8-115        |
| CB80       |                               | <ol> <li>Backup RAM data abnormality:</li> <li>Abnormality of checksum value on the finisher<br/>controller PC board is detected when the power is<br/>turned ON.</li> <li>Abnormality of checksum value on the punch<br/>controller PC board is detected when the power is<br/>turned ON.</li> </ol> | P. 8-116        |
| CB90       |                               | Paper pushing plate motor abnormality: The paper pushing plate motor does not run normally or the paper pushing plate does not move normally.                                                                                                    | P. 8-117        |
| CBA0       |                               | Stitch motor (front) abnormality: The stitch motor (front) does not run normally or the rotational cam does not move normally.                                                                                                    | P. 8-118        |

| Error code | Classification                                   | Contents                                                                                                    | Troubleshooting |
|------------|--------------------------------------------------|----------------------------------------------------------------------------------------------------|-----------------|
| CBB0       | Finisher related service call                    | Stitch motor (rear) abnormality: The stitch motor (rear) does not run normally or the rotational cam does not move normally.                                                                                    | P. 8-118        |
| CBC0       |                                                  | Alignment motor abnormality: The alignment motor does<br>not run normally or the alignment plate does not move<br>normally.                                                                                     | P. 8-119        |
| CBD0       |                                                  | Guide motor abnormality: The guide motor does not run normally or the guide does not move normally.                                                                                                    | P. 8-119        |
| CBE0       |                                                  | Paper folding motor abnormality: The paper folding motor does not run normally or the paper folding roller does not move normally.                                                                              | P. 8-120        |
| CBF0       |                                                  | Paper positioning plate motor abnormality: The paper positioning plate motor does not run normally or the paper positioning plate does not move normally.                                                       | P. 8-120        |
| CC00       |                                                  | Sensor connector abnormality: Disconnection of each<br>connector of the guide home position sensor, paper<br>pushing plate home position sensor and paper pushing<br>plate leading position sensor is detected. | P. 8-121        |
| CC10       |                                                  | Microswitch abnormality: Any of the inlet door switch,<br>delivery door switch and front cover closing detection<br>switch is opened while all the covers are closed.                                           | P. 8-122        |
| CC20       |                                                  | Communication error between Finisher and Saddle Stitch section: Communication error has occurred between the finisher controller PC board and the saddle stitcher controller PC board.                          | P. 8-124        |
| CC40       |                                                  | Swing motor abnormality: The swing motor does not run normally or the swing unit does not move normally.                                                                                                    | P. 8-124        |
| CC50       |                                                  | Horizontal registration motor abnormality: The horizontal registration motor does not run normally or the puncher does not move normally.                                                                       | P. 8-126        |
| CC60       |                                                  | Punch motor abnormality: The punch motor does not run normally or the puncher does not move normally.                                                                                                    | P. 8-127        |
| CC80       |                                                  | Rear alignment motor abnormality: The rear alignment<br>motor is not rotating or the rear alignment plate is not<br>moving normally. [MJ-1029]                                                                  | P. 8-128        |
| CCC1       |                                                  | Communication error between Inserter Unit and Finisher                                                                                                    | P. 8-128        |
| CCD1       |                                                  | Inserter EEPROM abnormality                                                                                                    | P. 8-128        |
| CCE1       |                                                  | Inserter fan motor abnormality                                                                                                    | P. 8-129        |
| CD00       | Laser optical unit related service call          | Laser initialization time-out: Laser control does not end within the initialization period. *Only for e-STUDIO756/856                                                                                           | P. 8-112        |
| CD10       | Process related service call                     | Cleaning brush drive motor abnormality: The cleaning<br>brush drive motor does not run normally when the power<br>is turned ON or the copying is started.                                                       | P. 8-132        |
| CD20       |                                                  | Used toner transport motor abnormality: The used toner transport motor does not run normally when the power is turned ON or the copying is started.                                                             | P. 8-132        |
| CD30       |                                                  | Recycle toner transport motor abnormality: The recycle<br>toner transport motor does not run normally when the<br>power is turned ON or the copying is started.                                                 | P. 8-132        |
| CD40       |                                                  | Toner bag full                                                                                                    | P. 8-132        |
| CD50       | Fuser unit related service call                  | Web motor signal path abnormality                                                                                                    | P. 8-104        |
| CDE0       | Finisher related service call                    | Paddle motor abnormality: The paddle motor is not rotating or the paddle is not rotating normally. [MJ-1029]                                                                                                    | P. 8-129        |
| CE50       | Image quality<br>control related<br>service call | Iemperature/humidity sensor abnormality: The output value of the temperature/humidity sensor is out of the specified range.                                                                                     | P. 8-133        |
| CE90       |                                                  | Drum thermistor abnormality: The output value of the drum thermistor is out of the specified range.                                                                                                    | P. 8-133        |

| Error code | Classification                     | Contents                                                                                                    | Troubleshooting |  |
|------------|------------------------------------|----------------------------------------------------------------------------------------------------|-----------------|--|
| CF00       | Finisher related service call      | Belt escape unit home position error detection: The belt<br>escape unit does not leave the home position when the<br>Knurled belt motor has been driven for specified time.                                       | P. 8-130        |  |
| CF10       |                                    | [MJ-1029]<br>Undefined error code processing: If the engine of the<br>equipment judges that a code (command) other than the<br>defined error codes is sent from the finisher, it regards<br>this as a CF10 error. | P. 8-130        |  |
| CF70       |                                    | New toner transport motor abnormality: The new toner transport motor does not run normally when new toner is supplied.                                                                                            | P. 8-133        |  |
| CF80       |                                    | Hopper motor lockup: The hopper motor does not run normally when the power is ON or the copying is started.                                                                                                    | P. 8-133        |  |
| F070       | Communication related service call | Communication error between System-CPU and Engine-CPU                                                                                                    | P. 8-106        |  |
| F090       | Circuit related<br>service call    | SRAM abnormality on SYS board                                                                                                    | P. 8-133        |  |
| F100_0     | Other service call                 | HDD format error: Operation of HDD key data fails.                                                                                                    | P. 8-134        |  |
| F100_1     |                                    | HDD format error: Encryption key data of either the SYS board or the SRAM board are damaged.                                                                                                    | P. 8-134        |  |
| F100_2     |                                    | HDD format error: Encryption key data of both the SYS board and the SRAM board are damaged.                                                                                                    | P. 8-135        |  |
| F101_0     |                                    | HDD connection error (HDD connection cannot be detected.)                                                                                                    | P. 8-136        |  |
| F101_1     |                                    | Root partition mount error (HDD formatting fails.): The<br>HDD cannot be connected (mounted) caused by damage<br>to the areas in which the program is mainly stored.                                              | P. 8-136        |  |
| F101_2     |                                    | Partition mount error: The HDD cannot be connected (mounted) caused by damage to areas other than those described in the F101 1 and F101 4 to F101 9 errors.                                                      | P. 8-136        |  |
| F101_3     |                                    | Partition mount error: The HDD cannot be connected (mounted) caused by damage to areas other than those described in the F101_1 and F101_4 to F101_9 errors.                                                      | P. 8-136        |  |
| F101_4     |                                    | Partition mount error: The HDD cannot be connected (mounted) caused by damage to the "/work" partition                                                                                                    | P. 8-137        |  |
| F101_5     |                                    | Partition mount error: The HDD cannot be connected (mounted) caused by damage to the "/registration" partition.                                                                                                   | P. 8-138        |  |
| F101_6     |                                    | Partition mount error: The HDD cannot be connected (mounted) caused by damage to the "/backup" partition.                                                                                                    | P. 8-139        |  |
| F101_7     | -                                  | Partition mount error: The HDD cannot be connected (mounted) caused by damage to the "/imagedata" partition.                                                                                                    | P. 8-140        |  |
| F101_8     |                                    | Partition mount error: The HDD cannot be connected (mounted) caused by damage to the "/storage" partition.                                                                                                    | P. 8-141        |  |
| F101_9     | -                                  | Partition mount error: The HDD cannot be connected (mounted) caused by damage to the "/encryption" partition.                                                                                                    | P. 8-142        |  |
| F102       |                                    | HDD boot error: HDD does not become ready for booting.                                                                                                    | P. 8-143        |  |
| F103       |                                    | HDD data transfer time-out: Data reading or writing is not executed in a specified period of time.                                                                                                    | P. 8-143        |  |
| F104       |                                    | HDD data error: Abnormality is detected in the data of the HDD.                                                                                                    | P. 8-143        |  |
| F105       | -                                  | Other HDD errors                                                                                                    | P. 8-143        |  |
| F106_0     |                                    | ADI-HDD error: Illegal disk replacement detected (ADI-<br>HDD Exchange to SATA-HDD).                                                                                                    | P. 8-143        |  |
| F106_1     |                                    | ADI-HDD error: HDD type detection error                                                                                                    | P. 8-144        |  |
| F106_2     |                                    | ADI-HDD error: ADI encryption key download operation error                                                                                                    | P. 8-144        |  |
| F106_3     |                                    | ADI-HDD error: ADI authentication Admin Password generation error                                                                                                    | P. 8-145        |  |
| F106_4     |                                    | ADI-HDD error: Authentication random number<br>generation error                                                                                                    | P. 8-146        |  |

© 2011 - 2015 TOSHIBA TEC CORPORATION All rights reserved

| Error code     | Classification                     | Contents                                                                                           | Troubleshooting |
|----------------|------------------------------------|----------------------------------------------------------------------------------------------------|-----------------|
| F106_5         | Other service call                 | ADI-HDD error: Authentication data transmission error                                              | P. 8-146        |
| F106_6         |                                    | ADI-HDD error: Error caused by reason other than F106_0 to 5 errors.                               | P. 8-147        |
| F106_7         |                                    | ADI-HDD error: Error caused by reason other than F106_0 to 5 errors.                               | P. 8-147        |
| F106_8         |                                    | ADI-HDD error: Error caused by reason other than F106_0 to 5 errors.                               | P. 8-147        |
| F106_10        |                                    | ADI-HDD error: Error caused by reason other than F106_0 to 5 errors.                               | P. 8-147        |
| F106_UND<br>EF |                                    | ADI-HDD error: Error caused by reason other than F106_0 to 5 errors.                               | P. 8-147        |
| F109_0         |                                    | Key consistency error: Consistency check operation error.                                          | P. 8-147        |
| F109_1         |                                    | Key consistency error: SRAM encryption AES key data damage.                                        | P. 8-148        |
| F109_2         |                                    | Key consistency error: Signature Check public key damage.                                          | P. 8-148        |
| F109_3         | Other service call                 | Key consistency error: HDD encryption parameter damage.                                            | P. 8-148        |
| F109_4         |                                    | Key consistency error: license data damage.                                                        | P. 8-150        |
| F109_5         |                                    | Key consistency error: Encryption key for ADI-HDD is damaged.                                      | P. 8-151        |
| F109_6         |                                    | Key consistency error: Administrator password error for ADI-HDD authentication.                    | P. 8-152        |
| F110           | Communication related service call | Communication error between System-CPU and Scanner-CPU                                             | P. 8-106        |
| F111           |                                    | Scanner response abnormality                                                                       | P. 8-106        |
| F120           | Other service call                 | Database abnormality: Databases do not run normally.                                               | P. 8-153        |
| F121           |                                    | Database abnormality (user information management database)                                        | P. 8-153        |
| F122           |                                    | Database abnormality (Message/Job log management database)                                         | P. 8-154        |
| F124           |                                    | Database abnormality: Database is not operating normally. (Language management database)           | P. 8-154        |
| F130           |                                    | Invalid MAC address                                                                                | P. 8-154        |
| F131           |                                    | Error due to damage to filtering setting file                                                      | P. 8-155        |
| F140           |                                    | ASIC format error: ASIC formatting fails or memory acquiring fails when software is formatted      | P. 8-155        |
| F200           |                                    | Data overwrite option (GP-1070) disabled                                                           | P. 8-155        |
| F350           | Circuit related service call       | SLG board abnormality (e-STUDIO556/656/756/856)<br>SYS board abnormality (e-STUDIO557/657/757/857) | P. 8-156        |
| F400           |                                    | SYS board cooling fan abnormality                                                                  | P. 8-156        |
| F500           | Other service call                 | HD partition damage                                                                                | P. 8-157        |
| F510           |                                    | Application start error                                                                            | P. 8-157        |
| F520           | _                                  | Operating system start error                                                                       | P. 8-157        |
| F521           | _                                  | Integrity check error                                                                              | P. 8-157        |
| F550           | _                                  | Encryption partition error                                                                         | P. 8-158        |
| F600           | _                                  | Software update error                                                                              | P. 8-158        |
| F700           | _                                  | Overwrite error                                                                                    | P. 8-158        |
| F800           | _                                  | Date error                                                                                         | P. 8-158        |
| F900           | -                                  | Model Information error                                                                            | P. 8-159        |
| F901           |                                    | Engine speed error - The speed information of the LGC board is damaged.                            | P. 8-160        |
| F901_1         |                                    | Engine speed error - The speed information of the LGC board is damaged.                            | P. 8-160        |

### 8.2.3 Error in Internet FAX / Scanning Function

#### 1. Internet FAX related error

(When GM-1250/4180 or GM-2270 is installed)

| Error code | Contents                                                              | Troubleshooting |
|------------|-----------------------------------------------------------------------|-----------------|
| 1C10       | System access abnormality                                             | P. 8-161        |
| 1C11       | Insufficient memory                                                   | P. 8-161        |
| 1C12       | Message reception error                                               | P. 8-161        |
| 1C13       | Message transmission error                                            | P. 8-161        |
| 1C14       | Invalid parameter                                                     | P. 8-162        |
| 1C15       | Exceeding file capacity                                               | P. 8-162        |
| 1C20       | System management module access abnormality                           | P. 8-162        |
| 1C21       | Job control module access abnormality                                 | P. 8-162        |
| 1C22       | Job control module access abnormality                                 | P. 8-162        |
| 1C30       | Directory creation failure                                            | P. 8-162        |
| 1C31       | File creation failure                                                 | P. 8-162        |
| 1C32       | File deletion failure                                                 | P. 8-161        |
| 1C33       | File access failure                                                   | P. 8-162        |
| 1C40       | Image conversion abnormality                                          | P. 8-162        |
| 1C60       | HDD full failure during processing                                    | P. 8-163        |
| 1C61       | Address Book reading failure                                          | P. 8-163        |
| 1C62       | Memory acquiring failure                                              | P. 8-163        |
| 1C63       | Terminal IP address unset                                             | P. 8-163        |
| 1C64       | Terminal mail address unset                                           | P. 8-164        |
| 1C65       | SMTP address unset                                                    | P. 8-164        |
| 1C66       | Server time-out error                                                 | P. 8-164        |
| 1C69       | SMTP server connection error                                          | P. 8-164        |
| 1C6A       | HOST NAME error                                                       | P. 8-165        |
| 1C6B       | Terminal mail address error                                           | P. 8-165        |
| 1C6C       | Destination mail address error                                        | P. 8-165        |
| 1C6D       | System error                                                          | P. 8-164        |
| 1C70       | SMTP client OFF                                                       | P. 8-165        |
| 1C71       | SMTP authentication error                                             | P. 8-165        |
| 1C72       | POP before SMTP error                                                 | P. 8-166        |
| 1C80       | Internet FAX transmission failure when processing E-mail job received | P. 8-166        |
| 1C81       | Onramp Gateway transmission failure                                   | P. 8-166        |
| 1C82       | Internet FAX transmission failure when processing FAX job received    | P. 8-166        |
| 1CC0       | Job canceling                                                         | -               |
| 1CC1       | Power failure                                                         | P. 8-166        |

#### 2. RFC related error

| 1 | When | GM-   | 1250/4 | 180 or | GM-2270    | ) is | installed | ۱ |
|---|------|-------|--------|--------|------------|------|-----------|---|
|   |      | Givi- | 1200/4 | 100 01 | GIVI-227 ( | 15   | instancu  | , |

| Error code | Message displayed in the<br>TopAccess screen | Contents                                                                                                    | Troubleshooting |
|------------|----------------------------------------------|----------------------------------------------------------------------------------------------------|-----------------|
| 2500       | Syntax error, command<br>unrecognized        | HOST NAME error (RFC: 500)<br>Destination mail address error<br>(RFC: 500)<br>Terminal mail address error<br>(RFC: 500) | P. 8-167        |
| 2501       | Syntax error in parameters or arguments      | HOST NAME error (RFC: 501)<br>Destination mail address error<br>(RFC: 501)<br>Terminal mail address error<br>(RFC: 501) | P. 8-167        |
| 2503       | Bad sequence of commands                     | Destination mail address error (RFC: 503)                                                                               | P. 8-167        |
| 2504       | Command parameter not<br>implemented         | HOST NAME error (RFC: 504)                                                                                              | P. 8-167        |
| 2550       | Mailbox unavailable                          | Destination mail address error (RFC: 550)                                                                               | P. 8-167        |
| 2551       | User not local                               | Destination mail address error (RFC: 551)                                                                               | P. 8-167        |
| 2552       | Insufficient system storage                  | Terminal/Destination mail address error (RFC: 552)                                                                      | P. 8-167        |
| 2553       | Mailbox name not allowed                     | Destination mail address error (RFC: 553)                                                                               | P. 8-167        |

#### 3. Electronic Filing related error

| Emer en el e | Message displayed in the                                               | 0                                                                                                    | Translate she still a |
|--------------|------------------------------------------------------------------------|----------------------------------------------------------------------------------------------------|-----------------------|
| Error code   | TopAccess screen                                                       | Contents                                                                                                    | Iroubleshooting       |
| 2B10         | There was no applicable job.                                           | No applicable job error in job control module                                                                                       | P. 8-168              |
| 2B11         | Job status failed.                                                     | JOB status abnormality                                                                                                    | P. 8-168              |
| 2B20         | Failed to access file.                                                 | File library function error                                                                                                    | P. 8-168              |
| 2B21         | Message size exceeded limit or maximum size                            | Exceeding file capacity                                                                                                    | P. 8-168              |
| 2B30         | Insufficient disk space.                                               | Insufficient disk space in /BOX partition                                                                                           | P. 8-168              |
| 2B31         | Failed to access Electronic Filing.                                    | Status of specified Electronic Filing or folder is undefined or being created/ deleted                                              | P. 8-168              |
| 2B32         | Failed to print Electronic Filing document.                            | Electronic Filing printing failure:<br>Specified document can not be printed<br>because of client's access (being edited,<br>etc.). | P. 8-168              |
| 2B50         | Failed to process image.                                               | Image library error                                                                                                    | P. 8-168              |
| 2B51         | Failed to process print image.                                         | List library error                                                                                                    | P. 8-168              |
| 2B60         | The folder was renamed. A folder of the same name already existed.     | A folder with the same name exists in the box.                                                                                      | -                     |
| 2B70         | The document was renamed. A document of the same name already existed. | A document with the same name exists in the box or folder.                                                                          | -                     |
| 2B71         | Document(s) expire(s) in a few days                                    | Documents expiring in a few days exist                                                                                              | -                     |
| 2B80         | Hard Disk space for Electronic Filing nearly full.                     | Hard disk space in /BOX partition is nearly full (90%).                                                                             | -                     |
| 2B90         | Insufficient Memory.                                                   | Insufficient memory capacity                                                                                                    | P. 8-168              |
| 2BA0         | Invalid Box password specified.                                        | Invalid Box password                                                                                                    | P. 8-168              |

© 2011 - 2015 TOSHIBA TEC CORPORATION All rights reserved

| Error code | Message displayed in the<br>TopAccess screen                       | Contents                                                                              | Troubleshooting |
|------------|--------------------------------------------------------------------|---------------------------------------------------------------------------------------|-----------------|
| 2BA1       | Incorrect paper size                                               | A Paper size not supported in the<br>Electronic Filing function is being<br>selected. | P. 8-169        |
| 2BB0       | Job canceled                                                       | Job canceling                                                                         | -               |
| 2BB1       | Power failure occurred                                             | Power failure                                                                         | P. 8-169        |
| 2BC0       | System fatal error.                                                | Fatal failure occurred.                                                               | P. 8-168        |
| 2BC1       | Failed to acquire resource.                                        | System management module resource acquiring failure                                   | P. 8-168        |
| 2BD0       | Power failure occurred during e-<br>Filing restoring.              | Power failure occurred during restoring<br>of Electronic Filing                       | P. 8-169        |
| 2BE0       | Failed to get machine parameter.                                   | Machine parameter reading failure                                                     | P. 8-169        |
| 2BF0       | Maximum number of pages has been exceeded (list Maximum)           | Exceeding maximum number of pages                                                     | P. 8-169        |
| 2BF1       | Maximum number of documents<br>has been exceeded (list<br>Maximum) | Exceeding maximum number of documents                                                 | P. 8-169        |
| 2BF2       | Maximum number of folders has been exceeded (list Maximum)         | Exceeding maximum number of folders                                                   | P. 8-169        |

#### 4. Remote scanning related error

| Error code | Message displayed in the<br>TopAccess screen                          | Contents                                                  | Troubleshooting |
|------------|-----------------------------------------------------------------------|-----------------------------------------------------------|-----------------|
| 2A20       | Failed to acquire resource                                            | System management module resource acquiring failure       | P. 8-167        |
| 2A31       | WS Scan function is not available                                     | Disabled WS Scan                                          | P. 8-167        |
| 2A40       | System fatal error                                                    | System error                                              | P. 8-167        |
| 2A50       | Job canceling                                                         | Job canceling                                             | P. 8-167        |
| 2A51       | Power failure                                                         | Power failure                                             | P. 8-167        |
| 2A60       | Authentication for WS Scan failed                                     | WS Scan user authentication failure                       | P. 8-167        |
| 2A70       | Insufficient permission to execute RemoteScan                         | Remote Scan privilege check error                         | P. 8-167        |
| 2A71       | Insufficient permission to execute WS Scan                            | WS Scan privilege check error                             | P. 8-167        |
| 2A72       | Insufficient permission to access<br>e-Filing box using scan utility. | e-Filing data access privilege check error (Scan Utility) | P. 8-167        |

#### 5. E-mail related error

(When GM-1250/4180 or GM-2270 is installed)

| Error code | Message displayed in the<br>TopAccess screen | Contents                                    | Troubleshooting |
|------------|----------------------------------------------|---------------------------------------------|-----------------|
| 2C10       | Illegal Job status                           | System access abnormality                   | P. 8-172        |
| 2C11       | Not enough memory                            | Insufficient memory                         | P. 8-172        |
| 2C12       | Illegal Job status                           | Message reception error                     | P. 8-172        |
| 2C13       | Illegal Job status                           | Message transmission error                  | P. 8-172        |
| 2C14       | Invalid parameter specified                  | Invalid parameter                           | P. 8-172        |
| 2C15       | Message size exceeded limit or maximum size  | Exceeding file capacity                     | P. 8-172        |
| 2C20       | Illegal Job status                           | System management module access abnormality | P. 8-172        |
| 2C21       | Illegal Job status                           | Job control module access abnormality       | P. 8-172        |
| 2C22       | Illegal Job status                           | Job control module access abnormality       | P. 8-172        |
| 2C30       | Failed to create directory                   | Directory creation failure                  | P. 8-172        |

| Error code | Message displayed in the<br>TopAccess screen            | Contents                                                           | Troubleshooting |
|------------|---------------------------------------------------------|--------------------------------------------------------------------|-----------------|
| 2C31       | Failed to create file                                   | File creation failure                                              | P. 8-172        |
| 2C32       | Failed to delete file                                   | File deletion failure                                              | P. 8-172        |
| 2C33       | Failed to create file                                   | File access failure                                                | P. 8-172        |
| 2C40       | Failed to convert image file format                     | Image conversion abnormality                                       | P. 8-172        |
| 2C43       | Failed to process your Job.<br>Insufficient disk space. | Encryption error. Failed to create file.                           | P. 8-173        |
| 2C44       | Failed to convert image file format                     | Encryption PDF enforced mode error                                 | P. 8-173        |
| 2C60       | Failed to process your Job.<br>Insufficient disk space. | HDD full failure during processing                                 | P. 8-173        |
| 2C61       | Failed to read AddressBook                              | Address Book reading failure                                       | P. 8-173        |
| 2C62       | Not enough memory                                       | Memory acquiring failure                                           | P. 8-172        |
| 2C63       | Invalid Domain Address                                  | Terminal IP address unset                                          | P. 8-173        |
| 2C64       | Invalid Domain Address                                  | Terminal mail address unset                                        | P. 8-173        |
| 2C65       | Failed to connect to SMTP server                        | SMTP address unset                                                 | P. 8-173        |
| 2C66       | Failed to connect to SMTP server                        | Server time-out error                                              | P. 8-173        |
| 2C69       | Failed to connect to SMTP server                        | SMTP server connection error                                       | P. 8-173        |
| 2C6A       | Failed to send E-Mail message                           | HOST NAME error (No RFC error)                                     | P. 8-173        |
| 2C6B       | Invalid address specified in From: field                | Terminal mail address error                                        | P. 8-174        |
| 2C6C       | Invalid address specified in To: field                  | Destination mail address error (No RFC error)                      | P. 8-174        |
| 2C6D       | NIC system error                                        | System error                                                       | P. 8-173        |
| 2C70       | SMTP service is not available                           | SMTP client OFF                                                    | P. 8-174        |
| 2C71       | Failed SMTP Authentication                              | SMTP authentication error                                          | P. 8-174        |
| 2C72       | POP Before SMTP<br>Authentication Failed                | POP before SMTP error                                              | P. 8-174        |
| 2C80       | Failed to process received E-mail job                   | E-mail transmission failure when<br>processing E-mail job received | P. 8-174        |
| 2C81       | Failed to process received Fax job                      | Process failure of FAX job received                                | P. 8-174        |
| 2CC0       | Job canceled                                            | Job canceling                                                      | -               |
| 2CC1       | Power failure occurred                                  | Power failure                                                      | P. 8-174        |

6. File sharing related error (When GM-1250/4180 or GM-2270 is installed)

| Error code | Message displayed in the<br>TopAccess screen                                 | Contents                                    | Troubleshooting |
|------------|------------------------------------------------------------------------------|---------------------------------------------|-----------------|
| 2D10       | Illegal Job status                                                           | System access abnormality                   | P. 8-175        |
| 2D11       | Not enough memory                                                            | Insufficient memory                         | P. 8-175        |
| 2D12       | Illegal Job status                                                           | Message reception error                     | P. 8-175        |
| 2D13       | Illegal Job status                                                           | Message transmission error                  | P. 8-175        |
| 2D14       | Invalid parameter specified                                                  | Invalid parameter                           | P. 8-175        |
| 2D15       | There are too many documents in the folder. Failed in creating new document. | Exceeding document number                   | P. 8-175        |
| 2D20       | Illegal Job status                                                           | System management module access abnormality | P. 8-175        |
| 2D21       | Illegal Job status                                                           | Job control module access abnormality       | P. 8-175        |
| 2D22       | Illegal Job status                                                           | Job control module access abnormality       | P. 8-175        |
| 2D30       | Failed to create directory                                                   | Directory creation failure                  | P. 8-175        |

© 2011 - 2015 TOSHIBA TEC CORPORATION All rights reserved

| Error code | Message displayed in the<br>TopAccess screen                                 | Contents                                                             | Troubleshooting |
|------------|------------------------------------------------------------------------------|----------------------------------------------------------------------|-----------------|
| 2D31       | Failed to create file                                                        | File creation failure                                                | P 8-175         |
| 2D32       | Failed to delete file                                                        | File deletion failure                                                | P. 8-175        |
| 2D33       | Failed to create file                                                        | File access failure                                                  | P. 8-175        |
| 2D40       | Failed to convert image file format                                          | Image conversion abnormality                                         | P. 8-176        |
| 2D43       | Encryption error. Failed to create file.                                     | Encryption error                                                     | P. 8-176        |
| 2D44       | Creating the image file was not permitted.                                   | Encryption PDF enforced mode error                                   | P. 8-176        |
| 2D45       | Failed in making meta data.                                                  | Meta data creation error (Scan to File)                              | P. 8-176        |
| 2D60       | Failed to copy file                                                          | File library access abnormality                                      | P. 8-175        |
| 2D61       | Invalid parameter specified                                                  | Invalid parameter                                                    | P. 8-175        |
| 2D62       | Failed to connect to network destination. Check destination path             | File server connection error                                         | P. 8-176        |
| 2D63       | Specified network path is invalid.<br>Check destination path                 | Invalid network path                                                 | P. 8-176        |
| 2D64       | Logon to file server failed. Check username and password                     | Login failure                                                        | P. 8-176        |
| 2D65       | There are too many documents in the folder. Failed in creating new document. | Exceeding documents in folder: Creating new document is failed.      | P. 8-176        |
| 2D66       | Failed to process your Job.<br>Insufficient disk space.                      | HDD full failure during processing                                   | P. 8-176        |
| 2D67       | FTP service is not available                                                 | FTP service not available                                            | P. 8-176        |
| 2D68       | File Sharing service is not available                                        | File sharing service not available                                   | P. 8-177        |
| 2D69       | NetWare service is not available                                             | NetWare service not available                                        | P. 8-177        |
| 2DA0       | Expired scan documents deleted from share folder.                            | Periodical deletion of scanned documents completed properly.         | -               |
| 2DA1       | Expired Sent Fax documents deleted from shared folder.                       | Periodical deletion of transmitted FAX documents completed properly. | -               |
| 2DA2       | Expired Received Fax documents deleted from shared folder.                   | Periodical deletion of received FAX documents completed properly.    | -               |
| 2DA3       | Scanned documents in shared folder deleted upon user's request.              | Manual deletion of scanned documents<br>completed properly.          | -               |
| 2DA4       | Sent Fax Documents in shared folder deleted upon user's request.             | Manual deletion of transmitted FAX documents completed properly.     | -               |
| 2DA5       | Received Fax Documents in shared folder deleted upon user's request.         | Manual deletion of received FAX documents completed properly.        | -               |
| 2DA6       | Failed to delete file.                                                       | File deletion failure                                                | P. 8-175        |
| 2DA7       | Failed to acquire resource.                                                  | Resource acquiring failure                                           | P. 8-175        |
| 2DA8       | The HDD is running out of capacity for the shared folder.                    | Hard disk space in /SHA partition is nearly full (90%).              | -               |
| 2DC0       | Job canceled                                                                 | Job canceling                                                        | -               |
| 2DC1       | Power failure occurred                                                       | Power failure                                                        | P. 8-177        |
| 2E10       | Failed to store document(s) in USB folder.                                   | USB storage system access abnormality                                | P. 8-177        |
| 2E11       | Failed to store document(s) in USB folder.                                   | Insufficient memory capacity for USB storage                         | P. 8-178        |
| 2E12       | Failed to store document(s) in USB folder.                                   | Message reception error in USB storage                               | P. 8-178        |

8

| Error code | Message displayed in the<br>TopAccess screen                              | Contents                                                    | Troubleshooting |
|------------|---------------------------------------------------------------------------|-------------------------------------------------------------|-----------------|
| 2E13       | Failed to store document(s) in USB folder.                                | Message transmission error in USB storage                   | P. 8-178        |
| 2E14       | Failed to store document(s) in USB folder.                                | Invalid parameter for USB storage                           | P. 8-178        |
| 2E15       | Document size exceeded limit or maximum size                              | Exceeding the maximum size for file sharing                 | P. 8-178        |
| 2E30       | Failed to store document(s) in USB folder.                                | Creation of a directory failed.                             | P. 8-179        |
| 2E31       | Failed to store document(s) in USB folder.                                | File creation failure in USB storage                        | P. 8-179        |
| 2E32       | Failed to store document(s) in USB folder.                                | File deletion failure in USB storage                        | P. 8-179        |
| 2E33       | Failed to store document(s) in USB folder.                                | File access failure in USB storage                          | P. 8-180        |
| 2E40       | Failed to convert image file format                                       | Image conversion abnormality in USB storage                 | P. 8-180        |
| 2E43       | Encryption error. Failed to create file.                                  | Encryption failure in USB storage                           | P. 8-180        |
| 2E44       | Creating the image file was not permitted.                                | Encryption PDF enforced mode error in USB storage           | P. 8-180        |
| 2E45       | Failed in making meta data.                                               | Meta data creation error in USB storage (Scan to File)      | P. 8-181        |
| 2E65       | There are too many documents in folders. Failed in creating new document. | File creation error due to insufficient USB folder capacity | P. 8-181        |
| 2E66       | Failed To Process your Job.<br>Insufficient Storage space.                | HDD full failure during USB storage                         | P. 8-181        |
| 2EC0       | Job Canceled                                                              | Job Canceled                                                | -               |
| 2EC1       | Power Failure Job Aborted                                                 | Power failure in USB storage                                | P. 8-181        |

#### 7. E-mail reception related error

#### (When GM-1250/4180 or GM-2270 is installed)

| Error code | Message displayed in the<br>TopAccess screen                                                            | Contents                             | Troubleshooting |
|------------|----------------------------------------------------------------------------------------------------|--------------------------------------|-----------------|
| 3A10       | MIME Error has been detected in the received mail.                                                      | E-mail MIME error                    | P. 8-182        |
| 3A20       | Analyze Error has been detected in the received mail.                                                   | E-mail analysis error                | P. 8-182        |
| 3A30       | Whole partial mails were not reached by timeout.                                                        | Partial mail time-out error          | P. 8-182        |
| 3A40       | Partial Mail Error has been detected in the received mail.                                              | Partial mail related error           | P. 8-182        |
| 3A50       | HDD Full Error has been<br>occurred in this mail.                                                       | Insufficient HDD capacity error      | P. 8-182        |
| 3A70       | Receiving partial mail was<br>aborted since the partial mail<br>setting has been changed to<br>Disable. | Warning of partial mail interruption | P. 8-182        |
| 3A80       | Partial mail was received during the partial mail setting is disabled.                                  | Partial mail reception setting OFF   | P. 8-182        |
| 3B10       | Format Error has been detected in the received mail.                                                    | E-mail format error                  | P. 8-182        |
| 3B20       | Content-Type Error has been detected in the received mail.                                              | Content-Type error                   | P. 8-182        |
| 3B40       | Decode Error has been detected in the received mail.                                                    | E-mail decode error                  | P. 8-182        |

 $\ensuremath{\textcircled{\sc corr}}$  2011 - 2015 TOSHIBA TEC CORPORATION All rights reserved
| Error code | Message displayed in the<br>TopAccess screen                                          | Contents                              | Troubleshooting |
|------------|---------------------------------------------------------------------------------------|---------------------------------------|-----------------|
| 3C10       | Tiff Analyze Error has been detected in the received mail.                            | TIFF analysis error                   | P. 8-183        |
| 3C13       | Tiff Analyze Error has been detected in the received mail.                            | -                                     | P. 8-183        |
| 3C20       | Tiff Compression Error has been detected in the received mail.                        | TIFF compression error                | P. 8-183        |
| 3C30       | Tiff Resolution Error has been detected in the received mail.                         | TIFF resolution error                 | P. 8-183        |
| 3C40       | Tiff Paper Size Error has been detected in the received mail.                         | TIFF paper size error                 | P. 8-183        |
| 3C50       | Offramp Destination Error has<br>been detected in the received<br>mail.               | Offramp destination error             | P. 8-183        |
| 3C60       | Offramp Security Error has been detected in the received mail.                        | Offramp security error                | P. 8-183        |
| 3C70       | Power Failure has been occurred in E-mail receiving.                                  | Power failure error                   | P. 8-183        |
| 3D10       | SMTP Destination Error has been detected in the received mail. This mail was deleted. | Destination address error             | P. 8-183        |
| 3D20       | Offramp Destination limitation<br>Error has been detected in the received mail.       | Offramp destination limitation error  | P. 8-183        |
| 3D30       | Fax Board Error has been occurred in the received mail.                               | FAX board error                       | P. 8-184        |
| 3E10       | POP3 Connection Error has been occurred in the received mail.                         | POP3 server connection error          | P. 8-184        |
| 3E20       | POP3 Connection Timeout Error<br>has been occurred in the<br>received mail.           | POP3 server connection time-out error | P. 8-184        |
| 3E30       | POP3 Login Error has been<br>occurred in the received mail.                           | POP3 login error                      | P. 8-184        |
| 3E40       | POP3 Login Error occurred in the received mail.                                       | POP3 login method error               | P. 8-184        |
| 3F10       | File I/O Error has been occurred                                                      | File I/O error                        | P. 8-184        |
| 3F20       | in this mail. The mail could not be received until File I/O is recovered.             |                                       | P. 8-184        |

# 8.2.4 Printer function error

| Following codes are displayed at the end of the user n | name on the print job log screen |
|--------------------------------------------------------|----------------------------------|
| (When GM-1250/4180 or GM-2270 is installed)            |                                  |

| Error code | Contents                                                                                                    | Troubleshooting |
|------------|----------------------------------------------------------------------------------------------------|-----------------|
| 4011       | Print job cancellation: Print job (copy, list print, network print) is deleted from the print job screen.                                                                                                    | P. 8-185        |
| 4021       | Print job power failure: The power of the equipment is turned OFF during print job (copy, list print, network print).                                                                                                    | P. 8-185        |
| 4031       | HDD full during print: Large quantity image data by private print or invalid network print are saved in HDD.                                                                                                    | P. 8-185        |
| 4041       | User authentication error: The user who intended to print a document is not registered as a user.                                                                                                    | P. 8-185        |
| 4042       | Department authentication error: A department whose code is specified for a print job is not registered.                                                                                                    | P. 8-185        |
| 4045       | Problem in LDAP server connection or LDAP server authorization settings.                                                                                                    | P. 8-186        |
| 4111       | Quota over error (The number of the assigned pages set by department and user management has reached 0.): The numbers of output pages have exceeded those specified with both of the department code and the user code at the same time. | P. 8-186        |
| 4112       | Quota over error (The number of the assigned pages set by user management has reached 0.): The number of output pages has exceeded the one specified with the user code.                                                                 | P. 8-186        |
| 4113       | Quota over error (The number of the assigned pages set by department management has reached 0.): The number of output pages has exceeded the one specified with the department code.                                                     | P. 8-186        |
| 4121       | Job canceling due to external counter error                                                                                                    | P. 8-187        |
| 4211       | Printing data storing limitation error: Printing with its data being stored to the HDD temporarily (Proof print, Private print, Scheduled print, etc.) cannot be performed.                                                              | P. 8-187        |
| 4212       | e-Filing storing limitation error: Printing with its data being stored to the HDD (print and e-Filing, print to e-Filing, etc.) cannot be performed.                                                                                     | P. 8-187        |
| 4213       | File storing limitation error: The file storing function is set to "disabled".                                                                                                    | P. 8-187        |
| 4214       | Fax/Internet Fax transmission limitation error: Fax / Internet Fax transmission function or Network Fax/Internet Fax function is disabled.                                                                                               | P. 8-187        |
| 4221       | Private-print-only error: Jobs other than Private print jobs cannot be performed.                                                                                                    | P. 8-188        |
| 4231       | Hardcopy security printing error: hardcopy security printing job is performed when the function is restricted.                                                                                                    | P. 8-188        |
| 4241       | No Printer kit / Printer function disabled                                                                                                    | P. 8-188        |
| 4242       | No Scanner kit / Scanner function disabled                                                                                                    | P. 8-188        |
| 4311       | Not being authorized to perform JOB.                                                                                                    | P. 8-188        |
| 4312       | Not authorized to store a file                                                                                                    | P. 8-189        |
| 4313       | No privilege for e-Filing storage: No privilege to store e-Filing data is given. (e-Filing storage permission)                                                                                                    | P. 8-189        |
| 4314       | No privilege for Fax / Internet Fax transmission: No privilege to send Fax or Intern                                                                                                    | P. 8-189        |
| 4321       | No privilege for print settings: No privilege to print with the specified settings is given. (Print setting permission)                                                                                                    | P. 8-189        |
| 4411       | <ul> <li>Image data creation failure: Data that you tried to print may be corrupted.</li> <li>Network print: Data are corrupted or invalid.</li> <li>Direct print: A file is corrupted or not in a supported format.</li> </ul>          | P. 8-189        |
| 4412       | Double-sign encoding error: A double-sign encoding error occurred because<br>the PDF file is encrypted in a forbidden language or in a language not<br>supported.                                                                        | P. 8-189        |
| 4611       | Font download failure (exceeding maximum number of registrations): A new font cannot be registered because the number of fonts registered in this equipment has reached the limit.                                                       | P. 8-190        |
| 4612       | Font download failure (HDD full): A new font cannot be registered because there is not sufficient space in the font storage area of this equipment.                                                                                      | P. 8-190        |

| Error code | Contents                                                                                                    | Troubleshooting |
|------------|----------------------------------------------------------------------------------------------------|-----------------|
| 4613       | Font download failure (others): A new font cannot be registered due to other abnormality.                                                                       | P. 8-190        |
| 4621       | Font deletion failure: A font cannot be deleted because the specified font does not exist, the specified font is undeletable or any other abnormality occurred. | P. 8-190        |
| 4F10       | Printing was not performed successfully due to other abnormalities.                                                                                             | P. 8-190        |

# 8.2.5 TopAccess related error

| Error code | Message displayed in the<br>TopAccess screen                                                                                     | Contents                                                                                                    | Troubleshooting |
|------------|----------------------------------------------------------------------------------------------------|----------------------------------------------------------------------------------------------------|-----------------|
| 5010       | -                                                                                                    | Internal setting error: There is a print job,<br>a proof print job, a private print job, a<br>print job without a set department code,<br>a scan job or a fax job remaining in this<br>equipment. | P. 8-191        |
| 5012       | Registration Error<br>(e-STUDIO556/656/756/856)                                                                                  | Authentication error: A temporary<br>password downloaded from e-Bridge<br>and entered in this equipment is not                                                                                    | P. 8-191        |
|            | system error<br>(e-STUDIO557/657/757/857)                                                                                        | valid, or the permanent password set in<br>the e-Bridge is not valid.                                                                                                    |                 |
| 5013       | Communication Error with eBR2<br>Server<br>(e-STUDIO556/656/756/856)                                                             | e-Bridge communication error:<br>Communication is attempted while the e-<br>Bridge is enabled for some reason such                                                                                | P. 8-191        |
|            | TOSHIBA Remote monitoring<br>system error<br>(e-STUDIO557/657/757/857)                                                           | as version upgrade.                                                                                                    |                 |
| 5014       | SSL Certificate Not Found<br>(e-STUDI0556/656/756/856)<br>TOSHIBA Remote monitoring<br>system error<br>(e-STUDI0557/657/757/857) | No SSL certificate: There is no SSL certificate or the certificate is not in a correct file format.                                                                                               | P. 8-191        |
| 5015       | Invalid SSL Certificate<br>(e-STUDIO556/656/756/856)<br>TOSHIBA Remote monitoring<br>system error                                | Invalid SSL certificate: SSL certificate is not valid.                                                                                                    | P. 8-192        |
| 5016       | (e-STUDIO557/657/757/857)<br>SSL Certificate expired<br>(e-STUDIO556/656/756/856)                                                | Expired SSL certificate: SSL certificate is expired.                                                                                                    | P. 8-192        |
|            | TOSHIBA Remote monitoring<br>system error<br>(e-STUDIO557/657/757/857)                                                           |                                                                                                    |                 |
| 5017       | Other SSL Error<br>(e-STUDIO556/656/756/856)                                                                                     | Other SSL certificate related error: SSL certificate is invalid.                                                                                                    | P. 8-192        |
|            | IOSHIBA Remote monitoring<br>system error<br>(e-STUDIO557/657/757/857)                                                           |                                                                                                    |                 |
| 5018       | Invalid DNS Error<br>(e-STUDIO556/656/756/856)                                                                                   | Invalid DNS error: DNS address is invalid.                                                                                                    | P. 8-193        |
|            | system error<br>(e-STUDIO557/657/757/857)                                                                                        |                                                                                                    |                 |
| 5019       | Connection Error<br>(e-STUDIO556/656/756/856)                                                                                    | Connection error: Settings for initial URL and proxy are incorrect.                                                                                                    | P. 8-193        |
|            | system error<br>(e-STUDIO557/657/757/857)                                                                                        |                                                                                                    |                 |
| 501A       | Proxy Error<br>(e-STUDIO556/656/756/856)                                                                                         | Proxy error: IP address or port for proxy setting is invalid.                                                                                                    | P. 8-193        |
|            | system error<br>(e-STUDIO557/657/757/857)                                                                                        |                                                                                                    |                 |
| 501B       | Incorrect URL<br>(e-STUDIO556/656/756/856)                                                                                       | No URL (host/port) or invalid path: Initial URL is invalid.                                                                                                    | P. 8-193        |
|            | IOSHIBA Remote monitoring<br>system error<br>(e-STUDIO557/657/757/857)                                                           |                                                                                                    |                 |

| Error code | Message displayed in the<br>TopAccess screen                           | Contents                                                                                       | Troubleshooting |
|------------|------------------------------------------------------------------------|------------------------------------------------------------------------------------------------|-----------------|
| 5030       | HTTP communication error<br>(e-STUDIO556/656/756/856)                  | An error in the HTTP communication                                                             | P. 8-194        |
|            | TOSHIBA Remote monitoring<br>system error<br>(e-STUDIO557/657/757/857) |                                                                                                |                 |
| 50FF       | eBR2 internal error<br>(e-STUDIO556/656/756/856)                       | A fatal error occurred in the MFP                                                              | P. 8-194        |
|            | TOSHIBA Remote monitoring<br>system error<br>(e-STUDIO557/657/757/857) |                                                                                                |                 |
| 5110       | Toner Not Recognized - Please<br>Check Toner.                          | Toner cartridge detection error                                                                | P. 8-194        |
| 5BD0       | Power failure occurred during restore                                  | Power supply is cut off during the restoration of database sent from TopAccess                 | P. 8-194        |
| 5C10       | FAX Unit is not attached.                                              | Network FAX is disabled because the FAX Unit is not attached                                   | P. 8-195        |
| 5C11       | Security error on Address Book.                                        | The network FAX job failed because the specified address is not registered in the Address Book | P. 8-195        |

# 8.2.6 MFP access error

| Error code | Message displayed in the<br>TopAccess screen                                 | Contents                                                                                                    | Troubleshooting |
|------------|------------------------------------------------------------------------------|----------------------------------------------------------------------------------------------------|-----------------|
| 6007       | Failed user login                                                            | Unsuccessful User Login to MFP:<br>User authentication cannot be done<br>because connection to the<br>authentication server has failed.                                        | P. 8-196        |
| 6008       | Failed to connect on External<br>LDAP server for Role Base<br>Access Control | Failed to connect on External Role<br>Base Access Control (LDAP)<br>Server: User authentication cannot<br>be done because connection to an<br>external RBAC server has failed. | P. 8-196        |
| 6013       | Failed to connect on the<br>authentication server                            | Connection failure to the authentication server: Failed to connect to the authentication server                                                                                | P. 8-196        |
| 6014       | Detected the authentication server that can not be connected                 | Detected the authentication server that<br>can not be connected: The<br>authentication server that cannot be<br>accessed is detected                                           | P. 8-196        |
| 6032       | Illegal period.                                                              | Card related error: Expired card: The card cannot be used because it has expired.                                                                                              | P. 8-196        |
| 6033       | No entering record.                                                          | Card related error: Invalid flag data<br>(no room-entry data): The card<br>cannot be used because no room-<br>entry data are recorded in it.                                   | P. 8-197        |
| 6034       | Illegal entering record.                                                     | Card related error: Invalid flag data<br>(invalid card data): The card cannot<br>be used because the data required<br>for the use of the card are not<br>correctly set.        | P. 8-197        |
| 6037       | You cannot be used.                                                          | No permission flag                                                                                                    | P. 8-197        |
| 6041       | Card Authentication Failed<br>because of Card Reading<br>Error               | Card authentication: Card related<br>error: Card data cannot be<br>obtained correctly.                                                                                         | P. 8-197        |
| 6042       | Card Authentication Failed because of Setting Error                          | Card authentication: Card setting<br>error: The self-diagnostic code<br>required for card authentication is<br>not set in this equipment correctly.                            | P. 8-197        |
| 6100       | User account is locked                                                       | User account locking out                                                                                                    | P. 8-198        |
| 6101       | Box is locked                                                                | e-Filing box locking out                                                                                                    | P. 8-198        |
| 6102       | Failed to login because the user account had been locked out.                | User account being locking out                                                                                                    | P. 8-198        |
| 6103       | Failed to access Box because the Box had been locked out.                    | e-Filing box being locking out                                                                                                    | P. 8-198        |
| 6121       | Failed to Secure Erase                                                       | Automatic Secure Erase failure                                                                                                    | P. 8-199        |
| 6131       | MFP fail to verify clock with<br>Time Server                                 | Clock skew failure to time server                                                                                                    | P. 8-199        |
| 6150       | Print Log full (100% Used)<br>Log OverWrite will be start                    | Print log DB full                                                                                                    | P. 8-199        |
| 6151       | Print Log near full (95% Used)                                               | Print log DB near-full (95%)                                                                                                    | P. 8-199        |
| 6152       | Print Log near full (90% Used)                                               | Print log DB near-full (90%)                                                                                                    | P. 8-199        |
| 6153       | Print Log near full (80% Used)                                               | Print log DB near-full (80%)                                                                                                    | P. 8-200        |
| 6154       | Print Log near full (70% Used)                                               | Print log DB near-full (70%)                                                                                                    | P. 8-200        |

| Error code | Message displayed in the<br>TopAccess screen                              | Contents                                | Troubleshooting |
|------------|---------------------------------------------------------------------------|-----------------------------------------|-----------------|
| 6160       | Scan Log full (100% Used)<br>Log OverWrite will be start                  | Scan log DB full                        | P. 8-200        |
| 6161       | Scan Log near full (95%<br>Used)                                          | Scan log DB near-full (95%)             | P. 8-200        |
| 6162       | Scan Log near full (90%<br>Used)                                          | Scan log DB near-full (90%)             | P. 8-200        |
| 6163       | Scan Log near full (80%<br>Used)                                          | Scan log DB near-full (80%)             | P. 8-201        |
| 6164       | Scan Log near full (70%<br>Used)                                          | Scan log DB near-full (70%)             | P. 8-201        |
| 6170       | FAX_Transmission Log full<br>(100% Used) Log OverWrite<br>will be started | FAX transmission log DB full            | P. 8-201        |
| 6171       | FAX_Transmission Log near full (95% Used)                                 | FAX transmission log DB near-full (95%) | P. 8-201        |
| 6172       | FAX_Transmission Log near full (90% Used)                                 | FAX transmission log DB near-full (90%) | P. 8-201        |
| 6173       | FAX_Transmission Log near full (80% Used)                                 | FAX transmission log DB near-full (80%) | P. 8-202        |
| 6174       | FAX_Transmission Log near full (70% Used)                                 | FAX transmission log DB near-full (70%) | P. 8-202        |
| 6180       | FAX_Receive Log full (100%<br>Used) Log OverWrite will be<br>start        | FAX reception log DB full               | P. 8-202        |
| 6181       | FAX_Receive Log near full (95% Used)                                      | FAX reception log DB near-full (95%)    | P. 8-202        |
| 6182       | FAX_Receive Log near full (90% Used)                                      | FAX reception log DB near-full (90%)    | P. 8-202        |
| 6183       | FAX_Receive Log near full (80% Used)                                      | FAX reception log DB near-full (80%)    | P. 8-203        |
| 6184       | FAX_Receive Log near full (70% Used)                                      | FAX reception log DB near-full (70%)    | P. 8-203        |
| 6190       | Message Log full (100%<br>Used) Log OverWrite will be<br>start            | Message log DB full                     | P. 8-203        |
| 6191       | Message Log near full (95%<br>Used)                                       | Message log DB near-full (95%)          | P. 8-203        |
| 6192       | Message Log near full (90%<br>Used)                                       | Message log DB near-full (90%)          | P. 8-203        |
| 6193       | Message Log near full (80% Used)                                          | Message log DB near-full (80%)          | P. 8-204        |
| 6194       | Message Log near full (70% Used)                                          | Message log DB near-full (70%)          | P. 8-204        |

8 - 31

# 8.2.7 Maintenance error

| Error code | Message displayed in the<br>TopAccess screen                         | Contents                                                              | Troubleshooting |
|------------|----------------------------------------------------------------------|-----------------------------------------------------------------------|-----------------|
| 7101       | Failed to update Copier<br>Firmware                                  | System firmware installation failure                                  | P. 8-205        |
| 7103       | Failed to update Copier<br>Engine Firmware                           | Engine firmware installation failure                                  | P. 8-205        |
| 7105       | Failed to update Copier<br>Scanner Firmware                          | Scanner firmware installation failure                                 | P. 8-205        |
| 7107       | Failed to update Copier MEP<br>Firmware                              | MEP firmware installation failure                                     | P. 8-205        |
| 7109       | Failed to update Printer Driver                                      | Printer driver upload failure                                         | P. 8-205        |
| 710B       | Failed to update Point And<br>Print                                  | Point and Print data upload failure                                   | P. 8-205        |
| 710F       | Failed to install Language<br>Pack                                   | Failed to install Language Pack<br>Language Pack installation failure | P. 8-205        |
| 7111       | Failed to install Patch                                              | Patch installation failure                                            | P. 8-205        |
| 7113       | Failed to install Plugin                                             | Plug-in installation failure                                          | P. 8-205        |
| 7115       | Failed to update HDD Data                                            | HDD data installation failure                                         | P. 8-205        |
| 7117       | Failed to update Reversing<br>Automatic Document Feeder<br>ROM       | DF firmware installation failure                                      | P. 8-205        |
| 7119       | Failed to update PFC ROM                                             | PFC firmware installation failure                                     | P. 8-205        |
| 711D       | Failed to remove License Key                                         | License key returning failure                                         | P. 8-206        |
| 711F       | Failed to install License Key                                        | License key installation failure                                      | P. 8-206        |
| 7121       | Failed to import Address Book                                        | Address Book data import failure                                      | P. 8-206        |
| 7123       | Failed to import Template                                            | Template data import failure                                          | P. 8-206        |
| 7125       | Failed to import Mail Boxes                                          | MailBox data import failure                                           | P. 8-207        |
| 7127       | Failed to import XML Format<br>File                                  | Format file for Meta Scan import<br>failure                           | P. 8-207        |
| 7129       | Failed to import User<br>Information                                 | User Information import failure                                       | P. 8-207        |
| 712B       | Failed to import Role<br>Information                                 | Role information import failure                                       | P. 8-207        |
| 712D       | Failed to import Department Code                                     | Department code data import failure                                   | P. 8-207        |
| 712F       | Failed to import ICC Profile                                         | ICC Profile import failure                                            | P. 8-208        |
| 7131       | Failed to import Print Data<br>Converter                             | Print Data Converter import failure                                   | P. 8-208        |
| 7132       | Failed to import some User<br>Information                            | User Information import partial success                               | P. 8-208        |
| 7133       | Failed to import some User,<br>Role and Group information            | User Combined data import partial success                             | P. 8-209        |
| 7134       | Failed to import some<br>Department Code                             | Department code data import partial success                           | P. 8-209        |
| 7139       | Failed to import the certificate by SCEP                             | Certification from SCEP server acquisition failure                    | P. 8-209        |
| 713B       | Failed to import the certificate                                     | Certification import failure                                          | P. 8-209        |
| 713D       | Failed to import Combined<br>data (User Information, Role,<br>Group) | User Combined data import failure                                     | P. 8-209        |

| Error code | Message displayed in the                                                  | Contents                                                           | Troubleshooting |
|------------|---------------------------------------------------------------------------|--------------------------------------------------------------------|-----------------|
| 713E       | Failed to import Combined                                                 | All data (Template/AddressBook/                                    | P 8-209         |
| 7101       | data (Template, Address<br>Book, Mail Boxes)                              | MailBox) import failure                                            | 1.0200          |
| 7141       | Failed to export Address Book                                             | Address Book data export failure                                   | P. 8-210        |
| 7143       | Failed to export Template                                                 | Template data export failure                                       | P. 8-210        |
| 7145       | Failed to export Mail Boxes                                               | MailBox data export failure                                        | P. 8-210        |
| 7147       | Failed to export XML Format File                                          | Format file for Meta Scan export failure                           | P. 8-210        |
| 7149       | Failed to export User<br>Information                                      | User Information export failure                                    | P. 8-210        |
| 714B       | Failed to export Role Information                                         | Role information export failure                                    | P. 8-210        |
| 714D       | Failed to export Department Code                                          | Department code data export failure                                | P. 8-211        |
| 714F       | Failed to export ICC Profile                                              | ICC Profile export failure                                         | P. 8-211        |
| 7151       | Failed to export Log data                                                 | Log data export failure                                            | P. 8-211        |
| 715B       | Failed to export Print Data<br>Converter                                  | Print Data Converter export failure                                | P. 8-211        |
| 715D       | Failed to export Combined data (User Information, Role, Group)            | User Combined data export failure                                  | P. 8-211        |
| 715F       | Failed to export Combined<br>data (Template, Address<br>Book, Mail Boxes) | All data (Template/AddressBook/<br>MailBox) export failure         | P. 8-212        |
| 7191       | Failed to upload DDNS public key file                                     | Download of DDNS public key file has failed                        | P. 8-212        |
| 7193       | Failed to upload DDNS private key file                                    | Download of DDNS nonpublic key file has failed                     | P. 8-212        |
| 71A2       | Failed to add CA certificate                                              | CA certification addition failure                                  | P. 8-212        |
| 71A4       | Failed in consistency<br>confirmation of cryptographic<br>key             | Encryption key consistency<br>confirmation failure                 | P. 8-212        |
| 71A6       | Failed to delete Device Certificate.                                      | Device certification deletion failure                              | P. 8-213        |
| 71A8       | Failed to delete CA Certificate.                                          | CA certification deletion failure                                  | P. 8-213        |
| 71AA       | Invalid Error Occurred while getting Certificate from SCEP server         | Unidentified error during certificate acquisition from SCEP server | P. 8-213        |
| 71AB       | Timeout Error Occurred while getting Certificate from SCEP server         | Timeout error during certificate acquisition from SCEP server      | P. 8-213        |
| 71AC       | File Save Error Occurred<br>while getting Certificate from<br>SCEP server | File save error during certificate acquisition from SCEP server    | P. 8-214        |
| 71AD       | SCEP operation failure.                                                   | SCEP operation has failed                                          | P. 8-214        |
| 71B0       | Failed to decrypt Software Package                                        | Software package file decryption failure                           | P. 8-214        |
| 71D0       | Failed to restore Factory<br>Default settings                             | Factory Default failure                                            | P. 8-214        |
| 71F1       | Failed to create Clone File                                               | Clone file creation failure                                        | P. 8-214        |
| 71F3       | Failed to import Clone File                                               | Clone data import failure                                          | P. 8-215        |
| 71F4       | Failed to decrypt Clone File                                              | Clone file decryption failure                                      | P. 8-215        |
| 71F5       | Failed to encrypt Cone File                                               | Clone file encryption failure                                      | P. 8-215        |

# 8.2.8 Network error

| Error code | Message displayed in the TopAccess              | Contents                                                                                   | Troubleshootin |
|------------|-------------------------------------------------|--------------------------------------------------------------------------------------------|----------------|
| 0000       | screen                                          |                                                                                            | g              |
| 8000       | detected                                        | IPv4 address overlaps.                                                                     | P. 8-216       |
| 8011       | Link Local address of IPv6 was duplicated.      | Linklocal Address Conflict                                                                 | P. 8-216       |
| 8012       | Manual address of IPv6 was duplicated.          | Manual IPv6 Address Conflict                                                               | P. 8-216       |
| 8013       | Stateless address of IPv6 was duplicated.       | Stateless Address Conflict                                                                 | P. 8-216       |
| 8014       | Stateful address of IPv6 was duplicated.        | Stateful Address Conflict                                                                  | P. 8-216       |
| 8021       | -                                               | Used to delete error message on panel.                                                     | -              |
| 8022       | Authentication Failure                          | Failed in 802.1X authentication.                                                           | P. 8-217       |
| 8023       | Can not contact Authentication<br>Server/Switch | Failed in connection to authentication server and switch.                                  | P. 8-217       |
| 8024       | Certificate verification Failure                | Failed in verification of certificate.                                                     | P. 8-217       |
| 8031       | No IKE proposal chosen                          | Ipsec error for ikev1 certification failed                                                 | P. 8-217       |
| 8032       | IKE Certificate Authentication failed           | Ipsec error for wrong proposal<br>chosen                                                   | P. 8-217       |
| 8033       | IKE Pre-shared key Authentication failed        | Ipsec error if auth for shared key failed                                                  | P. 8-218       |
| 8034       | Invalid Certificate                             | Ipsec error if invalid certificate uploaded                                                | P. 8-218       |
| 8035       | Certificate Type unsupported                    | Ipsec error if certificate not supported                                                   | P. 8-218       |
| 8036       | Invalid certificate authority                   | Ipsec error if invalid certificate authentication                                          | P. 8-218       |
| 8037       | Certificate unavailable                         | Ipsec error if certificate are not available                                               | P. 8-218       |
| 8038       | No ISAKMP SA established                        | Ipsec error for SA is not present                                                          | P. 8-219       |
| 8039       | Invalid Signature                               | Ipsec error for invalid signature for certificate                                          | P. 8-219       |
| 803A       | No IKEv2 proposal chosen                        | Ipsec error if proposal chosen is wrong                                                    | P. 8-219       |
| 803B       | IKEv2 Certificate Authentication failed         | Ipsec error for ikev2 certification failed                                                 | P. 8-219       |
| 803C       | IKEv2 Secret key Authentication failed          | Ipsec error for ikev2 if secret key auth failed                                            | P. 8-219       |
| 803D       | Falling Back to IKEv1                           | Ipsec error if peer doesn't<br>support IKEv2 and falling back to<br>IKEv1                  | P. 8-220       |
| 803E       | ISAKMP SA unusable (deleted)                    | Ipsec error if ISAKMP SA is not<br>created of destroyed due to<br>some uncertain condition | P. 8-220       |
| 803F       | Crypto operation failed                         | Ipsec error for ikev2 if crypto operation failed                                           | P. 8-220       |

| Error code | Message displayed in the TopAccess             | Contents                                                                        | Troubleshootin |
|------------|------------------------------------------------|---------------------------------------------------------------------------------|----------------|
| 8040       | Invalid key information                        | Ipsec error for ikev2 if key info is                                            | P. 8-220       |
|            |                                                | invalid                                                                         |                |
| 8041       | CA not trusted                                 | Ipsec error for ikev2 if CA is not trusted                                      | P. 8-220       |
| 8042       | Authentication Method mismatch                 | Ipsec error if auth method is not matching                                      | P. 8-221       |
| 8043       | IKE Version mismatch                           | Ipsec error if ike version is not matching                                      | P. 8-221       |
| 8044       | Encapsulation mode mismatch                    | Ipsec error for encapsulation is not matching                                   | P. 8-221       |
| 8045       | Peer IP Address mismatch                       | Ipsec error for peer ip mismatch                                                | P. 8-221       |
| 8046       | Local IP Address mismatch                      | Ipsec error for local ip mismatch                                               | P. 8-221       |
| 8047       | Local ID mismatch                              | Ipsec error for local id mismatch                                               | P. 8-222       |
| 8048       | Remote ID mismatch                             | Ipsec error for remote id mismatch                                              | P. 8-222       |
| 8049       | IPsec Remote IP mismatch                       | Ipsec error for remote ip mismatch                                              | P. 8-222       |
| 804A       | IKEv1/IKEv2 Timed out                          | Ipsec error for ike timeout                                                     | P. 8-222       |
| 804B       | Invalid manual key data                        | Ipsec error id manual key is not valid                                          | P. 8-222       |
| 8061       | Secure Update to Primary IPv4<br>DDNS failed.  | Secure primary DDNS update error                                                | P. 8-223       |
| 8062       | Secure Update to Secondary IPv4<br>DDNS failed | Secure secondary DDNS update error                                              | P. 8-223       |
| 8063       | Secure Update to Primary IPv6<br>DDNS failed.  | Secure primary DDNS update error                                                | P. 8-223       |
| 8064       | Secure Update to Secondary IPv6<br>DDNS failed | Secure secondary DDNS update error                                              | P. 8-223       |
| 8065       | IPv6 Update to Primary DDNS failed.            | IPv6 primary DDNS update error                                                  | P. 8-223       |
| 8066       | IPv6 Update to Secondary DDNS failed.          | IPv6 secondary DDNS update error                                                | P. 8-223       |
| 8067       | IPv4 Update to Primary DDNS failed.            | IPv4 primary DDNS update error                                                  | P. 8-223       |
| 8068       | IPv4 Update to Secondary DDNS failed.          | IPv4 secondary DDNS update error                                                | P. 8-223       |
| 8069       | Invalid TSIG/SIG(0) Key file<br>uploaded       | This message is displayed when<br>the key file for SIG(0) or TSIG is<br>invalid | P. 8-223       |
| 8101       | Wireless association with Access point failure | Wireless association with<br>Access point failure                               | P. 8-223       |
| 8102       | Unable to contact Access point                 | MFP not able to contact the<br>Access point with the specified<br>SSID          | P. 8-223       |
| 8103       | Certificate verification Failure               | Wireless Certificate verification failure                                       | P. 8-224       |
| 8111       | SNMP set request failure                       | An error occurred during SNMP data writing.                                     | P. 8-224       |
| 8112       | SNMP communication failure                     | SNMP communication failed.                                                      | P. 8-224       |

8 - 35

| Error code | Message displayed in the TopAccess screen | Contents                                                                                    | Troubleshootin<br>g |
|------------|-------------------------------------------|---------------------------------------------------------------------------------------------|---------------------|
| 8121       | General failure                           | Domain authentication error:<br>Domain authentication error                                 | P. 8-224            |
| 8122       | Invalid Username / Password               | Domain authentication error:<br>Invalid user name or password                               | P. 8-225            |
| 8123       | Server not exists on the NetWork          | Domain authentication error:<br>Invalid server                                              | P. 8-225            |
| 8124       | User Account has been Disabled            | Domain authentication error:<br>Invalid user account                                        | P. 8-225            |
| 8125       | User Account has been Expired             | Domain authentication error:<br>Expired user account                                        | P. 8-225            |
| 8126       | User Account has been Locked out          | Domain authentication error:<br>User account lockout                                        | P. 8-225            |
| 8127       | Invalid logon hours for User Account      | Domain authentication error:<br>Invalid logon hours                                         | P. 8-226            |
| 8128       | Time delay between Server and MFP         | Active Directory domain<br>authentication error: Time delay<br>between server and equipment | P. 8-226            |
| 8129       | Ticket has been Expired                   | Active Directory domain<br>authentication error: Expired<br>Kerberos ticket                 | P. 8-226            |
| 812A       | Ticket Verification has been failed       | Active Directory domain<br>authentication error: Kerberos<br>ticket authentication error    | P. 8-226            |
| 812B       | Unknown Realm                             | Active Directory domain<br>authentication error: invalid<br>realm name                      | P. 8-227            |

# 8.2.9 Error history

In the setting mode (08-9703), the latest twenty groups of error data will be displayed. Display example

| EA10       | 99999999      | 2013-10-01 12:34:56 | 064      | 064      | 2362_1000_0000_0_XXX<br>XXXXXXX |
|------------|---------------|---------------------|----------|----------|---------------------------------|
| Error code | Total counter | YYYY-MM-DD HH:MM:SS | MMM      | NNN      | ABCD_EFHI_JLOP_Q_R              |
| 4 digits   | 8 digits      | 14 digits           | 3 digits | 3 digits | 23digits                        |

| А   | Paper source                                                                                                    |
|-----|----------------------------------------------------------------------------------------------------|
|     | 0: Not selected 1: Bypass feed 2: Tandem LCF 3: 1st drawer 4: 2nd drawer 5: 3rd drawer 6: 4th drawer 7: Option LCF 8: Inserter                                                                                                    |
| В   | Paper size code                                                                                                    |
|     | 0: A5/ST 1: A5-R 2: ST-R 3: LT 4: A4 5: B5-R 6: LT-R 7: A4-R 8: OTHER/UNIV 9: B5<br>A: FOLIO/COMP B: LG C: B4 D: LD E: A3 F: 13" LG G: Unused H: A6-R I: Postcard<br>J: 8.5SQ K: Unused L: Unused M: 8K N: 16K-R O: 16K P: Unused Q: Unused R: Unused<br>S: Unused T: Unused V: Unused Z: Not selected |
| С   | Sort mode/staple mode                                                                                                    |
|     | 0: Non-sort/Non-staple 1: Group 2: Sort 7: Front staple 8: Double staple 9: Rear staple A: Saddle stitch                                                                                                    |
| D   | ADF mode                                                                                                    |
|     | 0: Unused 1: AUTO FEED (SADF) 2: STACK FEED                                                                                                    |
| E   | APS/AMS mode                                                                                                    |
|     | 0: Not selected 1: APS 2: AMS                                                                                                    |
| F   | Duplex mode                                                                                                    |
|     | Copy:<br>0: Single-sided/Single-sided 1: Book 2: Double-sided/Single-sided 4: Double-sided/Duplex copying<br>8: Single-sided/Duplex copying                                                                                                    |
|     | Printer:<br>0: Single-sided/Single-sided 8: Single-sided/Duplex printing                                                                                                    |
|     | FAX:<br>0: Single-sided/Single-sided 8: Single-sided/Duplex printing                                                                                                    |
|     | e-Filing Box:<br>0: Single-sided/Single-sided 8: Single-sided/Duplex printing                                                                                                    |
|     | List printing:<br>0: Single-sided/Single-sided printing                                                                                                    |
| G   | Unused                                                                                                    |
| Н   | Image shift                                                                                                    |
|     | 0: Unused 1: Book 2: Left 3: Right 4:Top 5: Bottom 6: Book+Top 7: Book+Bottom 8: Left+Top 9: Left+Bottom A: Right+Top B: Right+Bottomt                                                                                                    |
| 1   | Editing                                                                                                    |
|     | 0: Unused 1: Masking 2: Trimming 3: Mirror image 4: Negative/Positive Reversal 5: Unused                                                                                                    |
| J   | Edge erase/Dual-page                                                                                                    |
|     | 0: Unused 1: Edge erase 2: Dual-page 3: Edge erase & Dual-page                                                                                                    |
| К   | Unused                                                                                                    |
| L   | Function                                                                                                    |
|     | 0: Unused 1: Copying 2: FAX/Internet FAX transmission<br>3: FAX/Internet FAX/E-mail reception printing 4: Unused 5: Printing/List print<br>6: Scan/E-mail transmission                                                                                                    |
| MMM | Primary scanning reproduction ratio (Display in hexadecimal)                                                                                                    |
|     | (Mx256)+(Mx16)+M                                                                                                    |
| NNN | Secondary scanning reproduction ratio (Display in hexadecimal)                                                                                                    |
|     | (Nx256)+(Nx16)+N                                                                                                    |
| 0   | Mode                                                                                                    |
|     | 0: Auto color 1: Full color 2: Black 3: Unused 4: Unused<br>5: Gray scale (Scan) 6: Unused 7:Unused                                                                                                    |

8

| Р | Paper type                                                                                                    |
|---|----------------------------------------------------------------------------------------------------|
|   | 0: Plain paper 1: Thick1 2: Thick2 3: Thick3 4: Thick4 5:Special1 6: Special2 7: Recycled paper<br>8: Plain paper1 9: Plain paper2 A: Thin paper B: OHP film C: Thick1 (Back) D: Thick2 (Back)<br>E: Thick3 (Back) F: Thick4 (Back) G: Special1 (Back) H: Special2 (Back) I: Envelopes J: Tab paper Z:<br>Not selected |
| Q | RADF size mixed                                                                                                    |
|   | 0: Unused 1: Size mixed 2: Size not mixed                                                                                                    |
| R | Workflow ID: 10-digit ID                                                                                                    |

# 8.3 Diagnosis and Prescription for Each Error Code

# 8.3.1 Check item

| Check item      | Contents                                                                                                    |
|-----------------|----------------------------------------------------------------------------------------------------|
| Sensor check    | <ul> <li>Check the sensor in the test mode.</li> <li>Check that there is no dust on the sensor.</li> <li>Check that the actuator is correctly operated.</li> </ul>                    |
| Connector check | <ul> <li>Check that the connector is not disconnected.</li> <li>Check that the pins are not deformed and do not come off.</li> <li>Disconnect and reconnect the connector.</li> </ul> |
| Harness check   | Check if the harnesses are open circuited.                                                                                                    |
| Motor check     | <ul> <li>Check the motor in the test mode.</li> <li>Check that there is no abnormality in the driving section.</li> <li>Check that there is no abnormality in the roller.</li> </ul>  |
| Board check     | Check if the board is short circuited or open circuited.                                                                                                    |

# 8.3.2 Paper transport jam

#### [E010] Paper not reaching fuser transport sensor

| Classification | Error item                                                                      |
|----------------|---------------------------------------------------------------------------------|
| Paper exit jam | Paper which has passed the fuser unit does not reach the fuser transport sensor |

| Check item                      | Measures                                                                                                    |
|---------------------------------|----------------------------------------------------------------------------------------------------|
| Fuser transport sensor          | <ul> <li>Sensor check (Perform the input check: 03-[FAX]OFF/[7]/[C])</li> <li>Connector check</li> <li>Harness check.</li> </ul> |
| LGC board                       | <ul> <li>Connector check (CN332, CN339, CN341)</li> <li>Board check.</li> </ul>                                                  |
| Transfer belt unit              | <ul><li>transfer belt check</li><li>transport motor driving PC board</li></ul>                                                   |
| Fuser                           | <ul><li>Connector check</li><li>Harness check.</li></ul>                                                                         |
| Drive unit, Rollers             | <ul><li>Gear check</li><li>Roller check</li></ul>                                                                                |
| Drum separation finger solenoid | <ul> <li>Motor check (Perform the output check:03-111/161)</li> <li>Harness check.</li> </ul>                                    |
| Registration sensor             | <ul> <li>Sensor check (Perform the input check: 03-[FAX]ON/[4]/[E])</li> <li>Connector check</li> <li>Harness check.</li> </ul>  |
| Registration motor              | <ul> <li>Motor check (Perform the output check:03-108/158)</li> <li>Harness check.</li> </ul>                                    |

| Replace parts                   | Remarks |
|---------------------------------|---------|
| Fuser transport sensor          |         |
| Drum separation finger solenoid |         |
| Registration sensor             |         |
| Registration motor              |         |
| LGC board                       |         |

\* If the error [E010] caused by a paper jam underneath the drum cleaner often occurs due to an insufficient paper separation from the photoconductive drum, set a smaller value in the code 08-2960, and see what happens. At this time, however, pay attention to the transferability at the leading edge of the paper since this transferability can be slightly narrowed depending on the environments and conditions under which the equipment is placed or the media type of the paper used.

#### [E020] Paper stopping at fuser transport sensor

| Classification | Error item                                                                                                    |
|----------------|----------------------------------------------------------------------------------------------------|
| Paper exit jam | The trailing edge of paper does not pass the fuser transport sensor after its leading edge has reached the fuser transport sensor. |

| Check item             | Measures                                                                                                    |
|------------------------|----------------------------------------------------------------------------------------------------|
| Fuser transport sensor | <ul> <li>Sensor check (Perform the input check: 03-[FAX]OFF/[7]/[C])</li> <li>Connector check</li> <li>Harness check.</li> </ul> |
| LGC board              | <ul><li>Connector check (CN332, CN335)</li><li>Board check.</li></ul>                                                            |
| Fuser                  | <ul><li>Connector check</li><li>Harness check.</li></ul>                                                                         |
| Drive unit, Rollers    | <ul><li>Gear check</li><li>Roller check</li></ul>                                                                                |
| Reverse motor          | <ul><li>Motor check (Perform the output check:03-126)</li><li>Harness check.</li></ul>                                           |

| Replace parts          | Remarks |
|------------------------|---------|
| Fuser transport sensor |         |
| Reverse motor          |         |
| LGC board              |         |

## [E030] Power-ON jam

| Classification  | Error item                                                                                  |
|-----------------|---------------------------------------------------------------------------------------------|
| Other paper jam | Paper is remaining on the paper transport path of the equipment when the power is turned ON |

| Check item            | Measures                                                                                                    |
|-----------------------|----------------------------------------------------------------------------------------------------|
| Cover, Transport pass | • Open the cover of the unit/area whose picture is flashing on the control panel and remove if there is any paper on the transport path. (Refer to the table below.) |
| Each sensor           | <ul> <li>Sensor check (Refer to the following table.)</li> <li>Connector check</li> <li>Harness check.</li> </ul>                                                    |
| LGC board             | <ul><li>Connector check</li><li>Board check.</li></ul>                                                                                                    |
| Drive unit, Rollers   | <ul><li>Gear check</li><li>Roller check</li></ul>                                                                                                    |

## Relation between the jamming area and the corresponding sensors and covers

| Jamming area      | Sensor                 | Test mode / Input check |
|-------------------|------------------------|-------------------------|
| Registration area | Registration sensor    | 03-[FAX]ON/[4]/[E]      |
| Exit/Reverse area | Exit sensor            | 03-[FAX]OFF/[7]/[B]     |
|                   | Reverse sensor-1       | 03-[FAX]OFF/[7]/[E]     |
|                   | Reverse sensor-2       | 03-[FAX]OFF/[7]/[D]     |
|                   | Fuser transport sensor | 03-[FAX]OFF/[7]/[C]     |

| Jamming area           | Sensor                                   | Test mode / Input check |
|------------------------|------------------------------------------|-------------------------|
| Reverse transport area | Horizontal transport sensor-1            | 03-[FAX]OFF/[9]/[F]     |
|                        | Horizontal transport sensor-2            | 03-[FAX]OFF/[9]/[G]     |
|                        | Horizontal transport sensor-3            | 03-[FAX]OFF/[9]/[H]     |
| Paper feeding area     | 1st drawer feed sensor                   | 03-[FAX]OFF/[1]/[D]     |
|                        | 2nd drawer feed sensor                   | 03-[FAX]OFF/[2]/[D]     |
|                        | 3rd drawer / tandem LCF feed sensor      | 03-[FAX]OFF/[3]/[D]     |
|                        | 4th drawer feed sensor                   | 03-[FAX]OFF/[4]/[D]     |
|                        | 1st drawer transport sensor              | 03-[FAX]OFF/[1]/[C]     |
|                        | 2nd drawer transport sensor              | 03-[FAX]OFF/[2]/[C]     |
|                        | 3rd drawer / tandem LCF transport sensor | 03-[FAX]OFF/[3]/[C]     |
|                        | 4th drawer transport sensor              | 03-[FAX]OFF/[4]/[C]     |
|                        | Intermediate transport sensor            | 03-[FAX]OFF/[1]/[A]     |

| Replace parts | Remarks |
|---------------|---------|
| Each sensor   |         |
| LGC board     |         |

#### [E061] Incorrect paper size setting for 1st drawer [E062] Incorrect paper size setting for 2nd drawer [E063] Incorrect paper size setting for 3rd drawer [E064] Incorrect paper size setting for 4th drawer [E065] Incorrect paper size setting for bypass tray

| Classification  | Error item                                                                                                    |
|-----------------|----------------------------------------------------------------------------------------------------|
| Other paper jam | The size of paper in the 1st drawer differs from size setting of the equipment.(E061)<br>The size of paper in the 2nd drawer differs from size setting of the equipment.(E062)<br>The size of paper in the 3rd drawer differs from size setting of the equipment.(E063)<br>The size of paper in the 4th drawer differs from size setting of the equipment.(E064)<br>The size of paper in the bypass tray differs from size setting of the equipment.(E065) |

| Check item | Measures                                                                                                    |
|------------|----------------------------------------------------------------------------------------------------|
| Setting    | <ul> <li>If any paper remains in the equipment or drawer, remove it. Match the paper size of the drawer setting and the one in the drawer.</li> <li>Paper size detection is performed at the first sheet of paper when the drawer is opened or closed, or when the power of the equipment is turned ON.</li> </ul> |

| Replace parts | Remarks |
|---------------|---------|
|               |         |

[E090] Image data delay jam

| Classification  | Error item                                   |
|-----------------|----------------------------------------------|
| Other paper jam | Image data to be printed cannot be prepared. |

| Check item                             | Measures                                                                                                    |
|----------------------------------------|----------------------------------------------------------------------------------------------------|
| Other                                  | <ul> <li>Remove the paper remained in front of the registration sensor.</li> <li>If the error still occurs, check the following.</li> </ul> |
| Power                                  | Check if the error is cleared by turning the power OFF and then back     ON.                                                                |
| SYS board                              | <ul> <li>Connector check</li> <li>Page memory check</li> <li>Board check.</li> </ul>                                                        |
| SLG board<br>(e-STUDIO556/656/756/856) | <ul><li>Connector check</li><li>Harness check.</li><li>Board check.</li></ul>                                                               |
| HDD                                    | Harness check.                                                                                                    |

| Replace parts | Remarks                   |
|---------------|---------------------------|
| Page memory   |                           |
| HDD           |                           |
| SYS board     |                           |
| SLG board     | (e-STUDIO556/656/756/856) |

# [E091]Other time-out jam

| Classification  | Error item                                                                                                    |
|-----------------|----------------------------------------------------------------------------------------------------|
| Other paper jam | The equipment does not operate normally because abnormality occurred on an interface between the SYS board and engine firmware. |

| Check item | Measures                                                                                                    |
|------------|----------------------------------------------------------------------------------------------------|
| Other      | <ul><li>Remove the paper remained in front of the registration sensor.</li><li>If the error still occurs, check the following.</li></ul> |
| Power      | Check if the error is cleared by turning the power OFF and then back ON.                                                                 |
| SYS board  | <ul><li>Connector check</li><li>Page memory check</li><li>Board check.</li></ul>                                                         |
| LGC board  | <ul><li>Connector check</li><li>Harness check.</li><li>Board check.</li></ul>                                                            |
| PLG board  | <ul><li>Connector check</li><li>Harness check.</li><li>Board check.</li></ul>                                                            |
| HDD        | Harness check.                                                                                                    |

| Replace parts | Remarks |
|---------------|---------|
| Page memory   |         |

| Replace parts | Remarks |
|---------------|---------|
| HDD           |         |
| SYS board     |         |
| LGC board     |         |
| PLG board     |         |

#### [E0A0]Image transport ready time-out jam

| Classification  | Error item                               |
|-----------------|------------------------------------------|
| Other paper jam | Image data to be printed cannot be sent. |

| Check item | Measures                                                                                                    |
|------------|----------------------------------------------------------------------------------------------------|
| Other      | <ul> <li>Remove the paper remained in front of the registration sensor.</li> <li>If the error still occurs, check the following.</li> </ul> |
| Power      | Check if the error is cleared by turning the power OFF and then back     ON.                                                                |
| SYS board  | <ul> <li>Connector check</li> <li>Page memory check</li> <li>Board check.</li> </ul>                                                        |
| LGC board  | <ul> <li>Connector check</li> <li>Harness check.</li> <li>Board check.</li> </ul>                                                           |
| HDD        | Harness check.                                                                                                    |

| Replace parts | Remarks |
|---------------|---------|
| Page memory   |         |
| HDD           |         |
| SYS board     |         |
| LGC board     |         |

[E200] 1st drawer transport jam (paper not reaching registration sensor)
[E210] 2nd drawer transport jam (paper not reaching registration sensor)
[E300] 3rd drawer transport jam (paper not reaching registration sensor)
[E330] 4th drawer transport jam (paper not reaching registration sensor)
[E3C0] Tandem LCF transport jam (paper not reaching registration sensor)

| Classification      | Error item                             |
|---------------------|----------------------------------------|
| Paper transport jam | Paper not reaching registration sensor |

| Check item                             | Measures                                                                                                    |
|----------------------------------------|----------------------------------------------------------------------------------------------------|
| Registration sensor (S18)              | <ul> <li>Sensor check (Perform the input check: 03-[FAX]ON/[4]/[E])</li> <li>Connector check</li> <li>Harness check.</li> </ul>  |
| Intermediate transport sensor<br>(S17) | <ul> <li>Sensor check (Perform the input check: 03-[FAX]OFF/[1]/[A])</li> <li>Connector check</li> <li>Harness check.</li> </ul> |

| Check item          | Measures                                                                                      |
|---------------------|-----------------------------------------------------------------------------------------------|
| Transport motor     | <ul> <li>Motor check (Perform the output check:03-133/183)</li> <li>Harness check.</li> </ul> |
| LGC board           | <ul><li>Connector check (CN341)</li><li>Board check.</li></ul>                                |
| Drive unit, Rollers | <ul><li>Gear check</li><li>Roller check</li></ul>                                             |

| Replace parts                 | Remarks |
|-------------------------------|---------|
| Registration sensor           |         |
| Intermediate transport sensor |         |
| Transport motor               |         |
| LGC board                     |         |
| Rollers                       |         |

# [E220] 2nd drawer transport jam (paper not reaching 1st drawer transport sensor) [E310] 3rd drawer transport jam (paper not reaching 1st drawer transport sensor) [E340] 4th drawer transport jam (paper not reaching 1st transport sensor) [E3D0] Tandem LCF transport jam (paper not reaching 1st drawer transport sensor)

| Classification      | Error item                                     |
|---------------------|------------------------------------------------|
| Paper transport jam | Paper not reaching 1st drawer transport sensor |

| Check item                                | Measures                                                                                                    |
|-------------------------------------------|----------------------------------------------------------------------------------------------------|
| 1st drawer transport sensor (S33)         | <ul> <li>Sensor check (Perform the input check: 03-[FAX]OFF/[1]/[C])</li> <li>Connector check</li> <li>Harness check.</li> </ul> |
| Each transport clutch<br>(CLT5, 7, 9, 11) | <ul> <li>Clutch check (Perform the output check: 03-229/230/231/225)</li> <li>Connector check</li> <li>Harness check.</li> </ul> |
| LGC board                                 | <ul><li>Connector check (CN341)</li><li>Board check.</li></ul>                                                                   |
| Drive unit, Rollers                       | <ul><li>Gear check</li><li>Roller check</li></ul>                                                                                |

| Replace parts               | Remarks |
|-----------------------------|---------|
| 1st drawer transport sensor |         |
| Each transport clutch       |         |
| LGC board                   |         |
| Rollers                     |         |

8 - 45

[E201] 1st drawer transport jam (paper not reaching intermediate transport sensor)

[E211] 2nd drawer transport jam (paper not reaching intermediate transport sensor)

[E301] 3rd drawer transport jam (paper not reaching intermediate transport sensor)

[E331] 4th drawer transport jam (paper not reaching intermediate transport sensor)

[E3C1] Tandem LCF transport jam (paper not reaching intermediate transport sensor)

[E261] Option LCF transport jam (paper not reaching intermediate transport sensor)

## [E2A1] Transport jam during duplex printing (paper not reaching intermediate transport sensor)

| Classification      | Error item                                       |
|---------------------|--------------------------------------------------|
| Paper transport jam | Paper not reaching intermediate transport sensor |

| Check item                             | Measures                                                                                                    |
|----------------------------------------|----------------------------------------------------------------------------------------------------|
| Intermediate transport sensor<br>(S17) | <ul> <li>Sensor check (Perform the input check: 03-[FAX]OFF/[1]/[A])</li> <li>Connector check</li> <li>Harness check.</li> </ul> |
| Transport motor (M17)                  | <ul> <li>Motor check (Perform the output check: 03-133, stop 03-183)</li> <li>Connector check</li> <li>Harness check.</li> </ul> |
| 1st drawer transport clutch (CLT5)     | <ul> <li>Clutch check (Perform the output check: 03-229)</li> <li>Connector check</li> <li>Harness check.</li> </ul>             |
| LGC board                              | <ul><li>Connector check (CN327, CN329)</li><li>Board check.</li></ul>                                                            |
| Drive unit, Rollers                    | <ul><li>Gear check</li><li>Roller check</li></ul>                                                                                |

| Replace parts                 | Remarks |
|-------------------------------|---------|
| Intermediate transport sensor |         |
| Transport motor               |         |
| 1st drawer transport clutch   |         |
| LGC board                     |         |
| Rollers                       |         |

#### [E230] 1st drawer transport jam (paper not reaching 1st drawer transport sensor)

| Classification      | Error item                                     |
|---------------------|------------------------------------------------|
| Paper transport jam | Paper not reaching 1st drawer transport sensor |

| Check item                         | Measures                                                                                                    |
|------------------------------------|----------------------------------------------------------------------------------------------------|
| 1st drawer transport sensor (S33)  | <ul> <li>Sensor check (Perform the input check: 03-[FAX]OFF/[1]/[C])</li> <li>Connector check</li> <li>Harness check.</li> </ul> |
| 1st drawer transport clutch (CLT5) | <ul> <li>Clutch check (Perform the output check: 03-229)</li> <li>Connector check</li> <li>Harness check.</li> </ul>             |
| LGC board                          | <ul><li>Connector check (CN327, CN329)</li><li>Board check.</li></ul>                                                            |
| Drive unit, Rollers                | <ul><li>Gear check</li><li>Roller check</li></ul>                                                                                |

| Replace parts               | Remarks |
|-----------------------------|---------|
| 1st drawer transport sensor |         |
| 1st drawer transport clutch |         |
| LGC board                   |         |
| 1st drawer transport roller |         |

#### [E240] 2nd drawer transport jam (paper not reaching 2nd drawer transport sensor)

| Classification      | Error item                                     |
|---------------------|------------------------------------------------|
| Paper transport jam | Paper not reaching 2nd drawer transport sensor |

| Check item                         | Measures                                                                                                    |
|------------------------------------|----------------------------------------------------------------------------------------------------|
| 2nd drawer transport sensor (S39)  | <ul> <li>Sensor check (Perform the input check: 03-[FAX]OFF/[2]/[C])</li> <li>Connector check</li> <li>Harness check.</li> </ul> |
| 2nd drawer transport clutch (CLT5) | <ul> <li>Clutch check (Perform the output check: 03-230)</li> <li>Connector check</li> <li>Harness check.</li> </ul>             |
| LGC board                          | <ul><li>Connector check (CN327, CN329)</li><li>Board check.</li></ul>                                                            |
| Drive unit, Rollers                | <ul><li>Gear check</li><li>Roller check</li></ul>                                                                                |

| Replace parts               | Remarks |
|-----------------------------|---------|
| 2nd drawer transport sensor |         |
| 2nd drawer transport clutch |         |
| LGC board                   |         |
| 2nd drawer transport roller |         |

# [E250] Option LCF transport jam (paper not reaching Option LCF transport sensor)

| Classification      | Error item                                     |
|---------------------|------------------------------------------------|
| Paper transport jam | Paper not reaching option LCF transport sensor |

| Check item                         | Measures                                                                                                    |
|------------------------------------|----------------------------------------------------------------------------------------------------|
| Option LCF transport sensor        | <ul> <li>Sensor check (Perform the input check: 03-[FAX]OFF/[5]/[D])</li> <li>Connector check</li> <li>Harness check.</li> </ul> |
| 1st drawer transport clutch (CLT5) | <ul> <li>Clutch check (Perform the output check: 03-272)</li> <li>Connector check</li> <li>Harness check.</li> </ul>             |
| LCF board                          | <ul><li>Connector check</li><li>Board check.</li></ul>                                                                           |
| Drive unit, Rollers                | <ul><li>Gear check</li><li>Roller check</li></ul>                                                                                |

| Replace parts               | Remarks |
|-----------------------------|---------|
| Option LCF transport sensor |         |
| Option LCF transport clutch |         |
| LCF board                   |         |
| Rollers                     |         |

#### [E370] 3rd drawer transport jam (paper not reaching 3rd drawer / Tandem LCF transport sensor)

| Classification      | Error item                                                  |
|---------------------|-------------------------------------------------------------|
| Paper transport jam | Paper not reaching 3rd drawer / Tandem LCF transport sensor |

| Check item                         | Measures                                                                                                    |
|------------------------------------|----------------------------------------------------------------------------------------------------|
| 3rd drawer transport sensor (S45)  | <ul> <li>Sensor check (Perform the input check: 03-[FAX]OFF/[3]/[C])</li> <li>Connector check</li> <li>Harness check.</li> </ul> |
| 3rd drawer transport clutch (CLT9) | <ul> <li>Clutch check (Perform the output check: 03-210)</li> <li>Connector check</li> <li>Harness check.</li> </ul>             |
| LGC board                          | <ul><li>Connector check (CN328)</li><li>Board check.</li></ul>                                                                   |
| Drive unit, Rollers                | <ul><li>Gear check</li><li>Roller check</li></ul>                                                                                |

| Replace parts               | Remarks |
|-----------------------------|---------|
| 3rd drawer transport sensor |         |
| 3nd drawer transport clutch |         |
| LGC board                   |         |
| Rollers                     |         |

## [E380] 4th drawer transport jam (paper not reaching 4th drawer transport sensor)

| Classification      | Error item                                     |
|---------------------|------------------------------------------------|
| Paper transport jam | Paper not reaching 4th drawer transport sensor |

| Check item                             | Measures                                                                                                    |
|----------------------------------------|----------------------------------------------------------------------------------------------------|
| 4th drawer transport sensor (S51)      | <ul> <li>Sensor check (Perform the input check: 03-[FAX]OFF/[4]/[C])</li> <li>Connector check</li> <li>Harness check.</li> </ul> |
| 4th drawer transport clutch<br>(CLT11) | <ul> <li>Clutch check (Perform the output check: 03-225)</li> <li>Connector check</li> <li>Harness check.</li> </ul>             |
| LGC board                              | <ul><li>Connector check (CN350)</li><li>Board check.</li></ul>                                                                   |
| Drive unit, Rollers                    | <ul><li>Gear check</li><li>Roller check</li></ul>                                                                                |

 $\ensuremath{\textcircled{\sc 0}}$  2011 - 2015 TOSHIBA TEC CORPORATION All rights reserved

| Replace parts               | Remarks |
|-----------------------------|---------|
| 4th drawer transport sensor |         |
| 4th drawer transport clutch |         |
| LGC board                   |         |
| Rollers                     |         |

# [E3F0] Tandem LCF transport jam (paper not reaching 3rd drawer / Tandem LCF transport sensor)

| Classification      | Error item                                                  |
|---------------------|-------------------------------------------------------------|
| Paper transport jam | Paper not reaching 3rd drawer / Tandem LCF transport sensor |

| Check item                            | Measures                                                                                                    |
|---------------------------------------|----------------------------------------------------------------------------------------------------|
| Tandem LCF transport sensor           | <ul> <li>Sensor check (Perform the input check: 03-[FAX]OFF/[3]/[C])</li> <li>Connector check</li> <li>Harness check.</li> </ul> |
| Tandem LCF transport clutch<br>(CLT9) | <ul> <li>Clutch check (Perform the output check: 03-231)</li> <li>Connector check</li> <li>Harness check.</li> </ul>             |
| LGC board                             | <ul><li>Connector check (CN350)</li><li>Board check.</li></ul>                                                                   |
| Drive unit, Rollers                   | <ul><li>Gear check</li><li>Roller check</li></ul>                                                                                |

| Replace parts               | Remarks |
|-----------------------------|---------|
| Tandem LCF transport sensor |         |
| Tandem LCF transport clutch |         |
| LGC board                   |         |
| Rollers                     |         |

# [E260] Option LCF transport jam (paper not reaching registration sensor)

| Classification      | Error item                                                                                                    |
|---------------------|----------------------------------------------------------------------------------------------------|
| Paper transport jam | Paper which has passed the 1st drawer transport sensor does not reach the registration sensor during the feeding at the Option LCF. |

| Check item                             | Measures                                                                                                    |
|----------------------------------------|----------------------------------------------------------------------------------------------------|
| Registration sensor (S18)              | <ul> <li>Sensor check (Perform the input check: 03-[FAX]ON/[4]/[E])</li> <li>Connector check</li> <li>Harness check.</li> </ul>  |
| Intermediate transport sensor<br>(S17) | <ul> <li>Sensor check (Perform the input check: 03-[FAX]OFF/[1]/[A])</li> <li>Connector check</li> <li>Harness check.</li> </ul> |

| Check item                  | Measures                                                                                                    |
|-----------------------------|----------------------------------------------------------------------------------------------------|
| Option LCF transport motor  | <ul> <li>Motor check (Perform the output check: 03-122, stop 03-172)</li> <li>Connector check</li> <li>Harness check.</li> </ul> |
| Option LCF transport clutch | <ul> <li>Clutch check (Perform the output check: 03-273)</li> <li>Connector check</li> <li>Harness check.</li> </ul>             |
| LGC board                   | <ul><li>Connector check (CN346)</li><li>Board check.</li></ul>                                                                   |
| LCF board                   | <ul><li>Connector check (J854)</li><li>Board check.</li></ul>                                                                    |
| Drive unit, Rollers         | <ul><li>Gear check</li><li>Roller check</li></ul>                                                                                |

| Replace parts                 | Remarks |
|-------------------------------|---------|
| Registration sensor           |         |
| Intermediate transport sensor |         |
| Option LCF transport motor    |         |
| Option LCF transport clutch   |         |
| LGC board                     |         |
| LCF board                     |         |

# [E320] 3rd drawer transport jam (paper not reaching 2nd drawer transport sensor) [E350] 4th drawer transport jam (paper not reaching 2nd drawer transport sensor)

#### [E3E0] Tandem LCF transport jam (paper not reaching 2nd drawer transport sensor)

| Classification      | Error item                                     |
|---------------------|------------------------------------------------|
| Paper transport jam | Paper not reaching 2nd drawer transport sensor |

| Check item                        | Measures                                                                                                    |
|-----------------------------------|----------------------------------------------------------------------------------------------------|
| 2nd drawer transport sensor (S39) | <ul> <li>Sensor check (Perform the input check: 03-[FAX]OFF/[2]/[C])</li> <li>Connector check</li> <li>Harness check.</li> </ul> |
| Transport clutch (CLT9, 11)       | <ul> <li>Clutch check (Perform the output check: 03-210, 225, 231)</li> <li>Connector check</li> <li>Harness check.</li> </ul>   |
| LGC board                         | <ul><li>Connector check (CN329)</li><li>Board check.</li></ul>                                                                   |
| Drive unit, Rollers               | <ul><li>Gear check</li><li>Roller check</li></ul>                                                                                |

| Replace parts               | Remarks |
|-----------------------------|---------|
| 2nd drawer transport sensor |         |
| Transport clutch            |         |
| LGC board                   |         |
| Rollers                     |         |

#### [E360] 4th drawer transport jam (paper not reaching 3rd drawer / Tandem LCF transport sensor)

| Classification      | Error item                                                  |
|---------------------|-------------------------------------------------------------|
| Paper transport jam | Paper not reaching 3rd drawer / Tandem LCF transport sensor |

| Check item                             | Measures                                                                                                    |
|----------------------------------------|----------------------------------------------------------------------------------------------------|
| 3rd drawer transport sensor (S45)      | <ul> <li>Sensor check (Perform the input check: 03-[FAX]OFF/[2]/[D])</li> <li>Connector check</li> <li>Harness check.</li> </ul> |
| 4th drawer transport clutch<br>(CLT11) | <ul> <li>Clutch check (Perform the output check: 03-225)</li> <li>Connector check</li> <li>Harness check.</li> </ul>             |
| LGC board                              | <ul><li>Connector check (CN328, 350)</li><li>Board check.</li></ul>                                                              |
| Drive unit, Rollers                    | <ul><li>Gear check</li><li>Roller check</li></ul>                                                                                |

| Replace parts               | Remarks |
|-----------------------------|---------|
| 3rd drawer transport sensor |         |
| 4th drawer transport clutch |         |
| LGC board                   |         |
| Rollers                     |         |

## [E510] Transport jam during duplex printing (paper not reaching reverse sensor-2)

| Classification      | Error item                          |
|---------------------|-------------------------------------|
| Paper transport jam | Paper not reaching reverse sensor-2 |

| Check item                               | Measures                                                                                                    |
|------------------------------------------|----------------------------------------------------------------------------------------------------|
| Horizontal transport sensor-1(S19)       | <ul> <li>Sensor check (Perform the input check: 03-[FAX]OFF/[9]/[F])</li> <li>Connector check</li> <li>Harness check.</li> </ul> |
| Horizontal transport clutch<br>(CLT2, 3) | <ul> <li>Clutch check (Perform the output check: 03-220 / 221)</li> <li>Connector check</li> <li>Harness check.</li> </ul>       |
| LGC board                                | <ul><li>Connector check (CN334, 335)</li><li>Board check.</li></ul>                                                              |
| Drive unit, Rollers                      | <ul><li>Gear check</li><li>Roller check</li></ul>                                                                                |

| Replace parts                 | Remarks |
|-------------------------------|---------|
| Horizontal transport sensor-1 |         |
| Horizontal transport clutch   |         |
| LGC board                     |         |
| Rollers                       |         |

8

## [E511] Transport jam during duplex printing (paper not reaching horizontal transport sensor-1

| Classification      | Error item                                       |
|---------------------|--------------------------------------------------|
| Paper transport jam | Paper not reaching horizontal transport sensor-1 |

| Check item                               | Measures                                                                                                    |
|------------------------------------------|----------------------------------------------------------------------------------------------------|
| Horizontal transport sensor-1(S19)       | <ul> <li>Sensor check (Perform the input check: 03-[FAX]OFF/[9]/[F])</li> <li>Connector check</li> <li>Harness check.</li> </ul> |
| Horizontal transport clutch<br>(CLT1, 2) | <ul> <li>Clutch check (Perform the output check: 03-110 / 220)</li> <li>Connector check</li> <li>Harness check.</li> </ul>       |
| LGC board                                | <ul><li>Connector check (CN344)</li><li>Board check.</li></ul>                                                                   |
| Drive unit, Rollers                      | <ul><li>Gear check</li><li>Roller check</li></ul>                                                                                |

| Replace parts                 | Remarks |
|-------------------------------|---------|
| Horizontal transport sensor-1 |         |
| Horizontal transport clutch   |         |
| LGC board                     |         |
| Rollers                       |         |

#### [E512] Transport jam during duplex printing (paper not reaching horizontal transport sensor-2

| Classification      | Error item                                       |
|---------------------|--------------------------------------------------|
| Paper transport jam | Paper not reaching horizontal transport sensor-2 |

| Check item                               | Measures                                                                                                    |
|------------------------------------------|----------------------------------------------------------------------------------------------------|
| Horizontal transport sensor-2<br>(S20)   | <ul> <li>Sensor check (Perform the input check: 03-[FAX]OFF/[9]/[G])</li> <li>Connector check</li> <li>Harness check.</li> </ul> |
| Horizontal transport clutch<br>(CLT1, 3) | <ul> <li>Clutch check (Perform the output check: 03-110 / 221)</li> <li>Connector check</li> <li>Harness check.</li> </ul>       |
| LGC board                                | <ul><li>Connector check (CN344)</li><li>Board check.</li></ul>                                                                   |
| Drive unit, Rollers                      | <ul><li>Gear check</li><li>Roller check</li></ul>                                                                                |

| Replace parts                 | Remarks |
|-------------------------------|---------|
| Horizontal transport sensor-2 |         |
| Horizontal transport clutch   |         |
| LGC board                     |         |
| Horizontal transport rollers  |         |

# [E540] Transport jam during duplex printing (paper not reaching horizontal transport sensor-3

| Classification      | Error item                                       |
|---------------------|--------------------------------------------------|
| Paper transport jam | Paper not reaching horizontal transport sensor-3 |

| Check item                             | Measures                                                                                                    |
|----------------------------------------|----------------------------------------------------------------------------------------------------|
| Horizontal transport sensor-2<br>(S21) | <ul> <li>Sensor check (Perform the input check: 03-[FAX]OFF/[9]/[H])</li> <li>Connector check</li> <li>Harness check.</li> </ul> |
| LGC board                              | <ul><li>Connector check (CN334)</li><li>Board check.</li></ul>                                                                   |
| Drive unit, Rollers                    | <ul><li>Gear check</li><li>Roller check</li></ul>                                                                                |

| Replace parts                 | Remarks |
|-------------------------------|---------|
| Horizontal transport sensor-3 |         |
| LGC board                     |         |
| Horizontal transport rollers  |         |

# [E550] Paper remaining jam at paper transport path

| Classification      | Error item                                                                                                    |
|---------------------|----------------------------------------------------------------------------------------------------|
| Paper transport jam | Paper is remaining on the paper transport path when the printing has finished. (Jam caused by a multiple paper feeding) |

| Check item                                                    | Measures                                                                                                    |
|---------------------------------------------------------------|----------------------------------------------------------------------------------------------------|
| Jamming transport path                                        | Open the cover of the unit/area whose picture is flashing on the control panel and remove any paper on the transport path. |
| Feed or transport roller possibly<br>causing multiple feeding | Check the feed roller.                                                                                                    |
| Sensor in the jamming area                                    | <ul> <li>Sensor check (Refer to the table below)</li> <li>Harness check</li> <li>Connector check</li> </ul>                |
| LGC board                                                     | <ul><li>Connector check</li><li>Board check</li></ul>                                                                      |

| Replace parts                                                 | Remarks                  |
|---------------------------------------------------------------|--------------------------|
| Feed or transport roller possibly<br>causing multiple feeding |                          |
| Sensor in the jamming area                                    | Refer to the table below |
| LGC board                                                     |                          |

8

Relation between the jamming area and the corresponding sensors and covers

| Jamming area           | Sensor                                   | Test mode / Input check |
|------------------------|------------------------------------------|-------------------------|
| Registration area      | Registration sensor                      | 03-[FAX]ON/[4]/[E]      |
| Exit/Reverse area      | Exit sensor                              | 03-[FAX]OFF/[7]/[B]     |
|                        | Reverse sensor-1                         | 03-[FAX]OFF/[7]/[E]     |
|                        | Reverse sensor-2                         | 03-[FAX]OFF/[7]/[D]     |
|                        | Fuser transport sensor                   | 03-[FAX]OFF/[7]/[C]     |
| Reverse transport area | Horizontal transport sensor-1            | 03-[FAX]OFF/[9]/[F]     |
|                        | Horizontal transport sensor-2            | 03-[FAX]OFF/[9]/[G]     |
|                        | Horizontal transport sensor-3            | 03-[FAX]OFF/[9]/[H]     |
| Paper feeding area     | 1st drawer feed sensor                   | 03-[FAX]OFF/[1]/[D]     |
|                        | 2nd drawer feed sensor                   | 03-[FAX]OFF/[2]/[D]     |
|                        | 3rd drawer / tandem LCF feed sensor      | 03-[FAX]OFF/[3]/[D]     |
|                        | 4th drawer feed sensor                   | 03-[FAX]OFF/[4]/[D]     |
|                        | 1st drawer transport sensor              | 03-[FAX]OFF/[1]/[C]     |
|                        | 2nd drawer transport sensor              | 03-[FAX]OFF/[2]/[C]     |
|                        | 3rd drawer / tandem LCF transport sensor | 03-[FAX]OFF/[3]/[C]     |
|                        | 4th drawer transport sensor              | 03-[FAX]OFF/[4]/[C]     |
|                        | Intermediate transport sensor            | 03-[FAX]OFF/[1]/[A]     |

# [E551] Paper remaining jam at paper transport path (when a service call occurs) [E552] Paper remaining jam at paper transport path (when the cover is closed)

| Classification      | Error item                                                                                                    |
|---------------------|----------------------------------------------------------------------------------------------------|
| Paper transport jam | The paper is detected on the transport path when a service call occurs.<br>(E551)<br>The paper is detected on the transport path after the cover is opened and closed. (E552) |

| Check item                                                    | Measures                                                                                                    |
|---------------------------------------------------------------|----------------------------------------------------------------------------------------------------|
| Jamming transport path                                        | Open the cover of the unit/area whose picture is flashing on the control panel and remove any paper on the transport path. |
| Feed or transport roller possibly<br>causing multiple feeding | Check the feed roller.                                                                                                    |
| Sensor in the jamming area                                    | <ul> <li>Sensor check (Refer to the table below)</li> <li>Harness check</li> <li>Connector check</li> </ul>                |
| LGC board                                                     | <ul><li>Connector check</li><li>Board check</li></ul>                                                                      |

| Replace parts                                                 | Remarks |
|---------------------------------------------------------------|---------|
| Feed or transport roller possibly<br>causing multiple feeding |         |

| Replace parts              | Remarks                  |
|----------------------------|--------------------------|
| Sensor in the jamming area | Refer to the table below |
| LGC board                  |                          |

#### Relation between the jamming area and the corresponding sensors and covers

| Jamming area           | Sensor                                   | Test mode / Input check |
|------------------------|------------------------------------------|-------------------------|
| Registration area      | Registration sensor                      | 03-[FAX]ON/[4]/[E]      |
| Exit/Reverse area      | Exit sensor                              | 03-[FAX]OFF/[7]/[B]     |
|                        | Reverse sensor-1                         | 03-[FAX]OFF/[7]/[E]     |
|                        | Reverse sensor-2                         | 03-[FAX]OFF/[7]/[D]     |
|                        | Fuser transport sensor                   | 03-[FAX]OFF/[7]/[C]     |
| Reverse transport area | Horizontal transport sensor-1            | 03-[FAX]OFF/[9]/[F]     |
|                        | Horizontal transport sensor-2            | 03-[FAX]OFF/[9]/[G]     |
|                        | Horizontal transport sensor-3            | 03-[FAX]OFF/[9]/[H]     |
| Paper feeding area     | 1st drawer feed sensor                   | 03-[FAX]OFF/[1]/[D]     |
|                        | 2nd drawer feed sensor                   | 03-[FAX]OFF/[2]/[D]     |
|                        | 3rd drawer / tandem LCF feed sensor      | 03-[FAX]OFF/[3]/[D]     |
|                        | 4th drawer feed sensor                   | 03-[FAX]OFF/[4]/[D]     |
|                        | 1st drawer transport sensor              | 03-[FAX]OFF/[1]/[C]     |
|                        | 2nd drawer transport sensor              | 03-[FAX]OFF/[2]/[C]     |
|                        | 3rd drawer / tandem LCF transport sensor | 03-[FAX]OFF/[3]/[C]     |
|                        | 4th drawer transport sensor              | 03-[FAX]OFF/[4]/[C]     |
|                        | Intermediate transport sensor            | 03-[FAX]OFF/[1]/[A]     |

# [E570] Transport jam during duplex printing (paper not reaching reverse sensor-1

| Classification      | Error item                                                                                                    |
|---------------------|----------------------------------------------------------------------------------------------------|
| Paper transport jam | Paper which has passed the fuser unit transport sensor does not reach the reverse sensor-1 during duplex printing. |

| Check item                | Measures                                                                                                    |
|---------------------------|----------------------------------------------------------------------------------------------------|
| Reverse sensor-1<br>(S23) | <ul> <li>Sensor check (Perform the input check: 03-[FAX]OFF/[7]/[E])</li> <li>Connector check</li> <li>Harness check.</li> </ul> |
| Reverse motor<br>(M19)    | <ul> <li>Clutch check (Perform the output check: 03-126)</li> <li>Connector check</li> <li>Harness check.</li> </ul>             |
| Gate solenoid<br>(SOL2)   | <ul> <li>Solenoid check (Perform the output check: 03-274)</li> <li>Connector check</li> <li>Harness check.</li> </ul>           |
| LGC board                 | <ul><li>Connector check (CN335)</li><li>Board check.</li></ul>                                                                   |

8 - 55

| Check item          | Measures                                          |
|---------------------|---------------------------------------------------|
| Drive unit, Rollers | <ul><li>Gear check</li><li>Roller check</li></ul> |

| Replace parts    | Remarks |
|------------------|---------|
| Reverse sensor-1 |         |
| Reverse motor    |         |
| Gate solenoid    |         |
| LGC board        |         |
| Rollers          |         |

#### [E580] Paper stopping at reverse section

| Classification      | Error item                                                                                                    |
|---------------------|----------------------------------------------------------------------------------------------------|
| Paper transport jam | The trailing edge of paper does not pass the reverse sensor-1 or reverse sensor-2 after its leading edge has reached the reverse sensor-1 or reverse sensor-2. |

| Check item                        | Measures                                                                                                    |
|-----------------------------------|----------------------------------------------------------------------------------------------------|
| Reverse sensor-1, 2<br>(S23, S24) | <ul> <li>Sensor check (Perform the input check: 03-[FAX]OFF/[7]/[E], /[7]/[D])</li> <li>Connector check</li> <li>Harness check.</li> </ul>                          |
| Reverse motor<br>(M19)            | <ul> <li>Motor check (Perform the output check: 03-126)</li> <li>Speed check (05-4538, 05-4539, 05-4540</li> <li>Connector check</li> <li>Harness check.</li> </ul> |
| LGC board                         | <ul><li>Connector check (CN335)</li><li>Board check.</li></ul>                                                                                                    |
| Drive unit, Rollers               | <ul><li>Gear check</li><li>Roller check</li></ul>                                                                                                    |

| Replace parts       | Remarks |
|---------------------|---------|
| Reverse sensor-1, 2 |         |
| Reverse motor       |         |
| LGC board           |         |
| Rollers             |         |

# [E590] Paper stopping at exit section

| Classification      | Error item                                                                                                   |
|---------------------|----------------------------------------------------------------------------------------------------|
| Paper transport jam | The trailing edge of paper does not pass the exit sensor after its leading edge has reached the exit sensor. |

| Check item          | Measures                                                                                                    |
|---------------------|----------------------------------------------------------------------------------------------------|
| Exit motor<br>(M18) | <ul> <li>Motor check (Perform the output check: 03-120)</li> <li>Connector check</li> <li>Harness check.</li> </ul> |
| LGC board           | <ul><li>Connector check (CN336)</li><li>Board check.</li></ul>                                                      |
| Drive unit, Rollers | <ul><li>Gear check</li><li>Roller check</li></ul>                                                                   |

| Replace parts | Remarks |
|---------------|---------|
| Exit motor    |         |
| LGC board     |         |
| Rollers       |         |

# [E5A0] Paper not reaching exit sensor

| Classification      | Error item                                                |
|---------------------|-----------------------------------------------------------|
| Paper transport jam | The leading edge of paper does not reach the exit sensor. |

| Check item              | Measures                                                                                                    |
|-------------------------|----------------------------------------------------------------------------------------------------|
| Exit sensor<br>(S22)    | <ul> <li>Sensor check (Perform the input check: 03-[FAX]OFF/[7]/[B])</li> <li>Connector check</li> <li>Harness check.</li> </ul> |
| Gate Solenoid<br>(SOL2) | <ul> <li>Solenoid check (Perform the output check: 03-274)</li> <li>Connector check</li> <li>Harness check.</li> </ul>           |
| LGC board               | <ul><li>Connector check (CN335)</li><li>Board check.</li></ul>                                                                   |
| Drive unit, Rollers     | <ul><li>Gear check</li><li>Roller check</li></ul>                                                                                |
| Setting                 | Perform 05-4536 for thick paper to increase the value by 2 to 4.                                                                 |

| Replace parts | Remarks |
|---------------|---------|
| Exit sensor   |         |
| Gate Solenoid |         |
| LGC board     |         |
| Rollers       |         |

# [EB50] Paper remaining on the transport path due to multiple feeding

| Classification      | Error item                                                                               |
|---------------------|------------------------------------------------------------------------------------------|
| Paper transport jam | The multiple feeding of the preceding paper caused the misfeeding of the upcoming paper. |

| Check item                        | Measures                                                                                                    |
|-----------------------------------|----------------------------------------------------------------------------------------------------|
| Registration sensor (S18)         | <ul> <li>Sensor check (Perform the input check: 03-[FAX]ON/[4]/[E])</li> <li>Connector check</li> <li>Harness check.</li> </ul>  |
| 1st drawer transport sensor (S33) | <ul> <li>Sensor check (Perform the input check: 03-[FAX]OFF/[1]/[C])</li> <li>Connector check</li> <li>Harness check.</li> </ul> |
| LGC board                         | <ul><li>Connector check (CN341)</li><li>Board check.</li></ul>                                                                   |
| Drive unit, Rollers               | <ul><li>Gear check</li><li>Roller check</li></ul>                                                                                |

| Replace parts               | Remarks |
|-----------------------------|---------|
| Registration sensor         |         |
| 1st drawer transport sensor |         |
| LGC board                   |         |
| Rollers                     |         |

# [EB60] Paper remaining on the transport path

| Classification      | Error item                                                                                                    |
|---------------------|----------------------------------------------------------------------------------------------------|
| Paper transport jam | The multiple feeding of the preceding paper caused the misfeeding of the upcoming paper (= re-detection after no jam is detected at [EB50]) |

| Check item                | Measures                                                                                                    |
|---------------------------|----------------------------------------------------------------------------------------------------|
| Registration sensor (S18) | <ul> <li>Sensor check (Perform the input check: 03-[FAX]ON/[4]/[E])</li> <li>Connector check</li> <li>Harness check.</li> </ul> |
| LGC board                 | <ul><li>Connector check (CN341)</li><li>Board check.</li></ul>                                                                  |
| Drive unit, Rollers       | <ul><li>Gear check</li><li>Roller check</li></ul>                                                                               |

| Replace parts       | Remarks |
|---------------------|---------|
| Registration sensor |         |
| LGC board           |         |
| Rollers             |         |

## [E110] Transport jam during duplex printing (paper not reaching registration sensor)

(First page of printing)

Open the jam access cover. Is there paper in front of the registration sensor?

 $\downarrow$  YES  $\rightarrow$  Remove the paper.

NO

Is the registration sensor working?

(Perform the input check in the test mode: 03-[FAX]ON/[4]/[E])

|     | NO → | <ol> <li>Check if the connector of the registration sensor is disconnected.</li> <li>Check if the connector CN341 on the LGC board is disconnected.</li> <li>Check if the connector pins are disconnected and the harnesses are open circuited.</li> <li>Check if the conductor pattern on the LGC board is short circuited or open circuited.</li> <li>Replace the registration sensor.</li> <li>Replace the LGC board.</li> </ol> |
|-----|------|----------------------------------------------------------------------------------------------------|
| YES |      |                                                                                                    |

Is the transport motor (M17) rotating?

|   | (Perform t | the outr | out checl | <u>k in the t</u> | test mode: | <u>03-133,183)</u> |
|---|------------|----------|-----------|-------------------|------------|--------------------|
| 7 |            |          |           |                   |            | · /                |

| Ι  | NO → | Replace the transport motor.                                                             |
|----|------|------------------------------------------------------------------------------------------|
| 1  |      | 1. Check if the connector of the transport motor is disconnected.                        |
| I  |      | 2 Check if the connector CN327 on the LGC board is disconnected                          |
| I  |      | 3 Check if the connector on the transport motor driving PC hoard is                      |
| ļ  |      | disconnected.                                                                            |
|    |      | 4. Check if the connector pins are disconnected and the harnesses are open circuited.    |
|    |      | 5. Check if the conductor pattern on the LGC board is short circuited or open circuited. |
| i  |      | 6. Check if the conductor pattern on the transport motor driving PC                      |
| i  |      | board is short circuited or open circuited.                                              |
| İ  |      | 7. Replace the LGC board.                                                                |
| Ì  |      | 8 Replace the transport motor driving PC board                                           |
| J. |      |                                                                                          |

## YES

<u>Check if the spring of the follower roller of the intermediate transport roller is working</u> properly.

YES

Check the transport roller. Clean or replace it.

(Second page or later of printing)

Leading edge of paper not reaching the fuser exit sensor.

| Ι            | $YES \rightarrow$ | If the paper is damaged, remove the paper and check the followings.   |
|--------------|-------------------|-----------------------------------------------------------------------|
| Ι            |                   | 1. Check if the paper is skewed, and correct it if it is skewed.      |
| I            |                   | 2. Check the paper amount.                                            |
| ļ            |                   | 3. Check if the paper is not the one with printing on its back side.  |
|              |                   | 4. Check if the width of the side guides of the drawer is too narrow. |
| 1            |                   | 5. Check the motor-related adjustment value.                          |
| $\mathbf{V}$ |                   | ·                                                                     |

8

NO

| Is the intermediate transport sensor working?                  |   |
|----------------------------------------------------------------|---|
| (Perform the input check in the test mode: 03-[FAX]OFF/[1]/[A] | ) |

| Ι            | NO → | 1. Are paper dusts accumulated on the intermediate transport sensor? |
|--------------|------|----------------------------------------------------------------------|
| I            |      | 2. Check if the harness is not damaged.                              |
| $\checkmark$ |      | 3. Check if the connector is disconnected.                           |

YES

Is the transport motor rotating?

(Perform the output check in the test mode: 03-133,183)

 $NO \rightarrow$  Replace the transport motor.

- 1. Check if the connector of the transport motor is disconnected.
- 2. Check if the connector on the LGC board is disconnected.
- 3. Check if the connector pins are disconnected and the harnesses are open circuited.
- 4. Check if the conductor pattern on the LGC board is short circuited or open circuited.
- 5. Replace the LGC board.

YES

Check if the spring of the follower roller of the intermediate transport roller is working properly.

Replace the registration roller (rubber) if not solved.

#### [E120] Bypass misfeeding (paper not reaching registration sensor)

Open the bypass unit cover. Is there any paper in front of the registration sensor?

 $\downarrow$  YES  $\rightarrow$  Remove the paper.

NO

Is the registration sensor working?

(Perform the input check in the test mode: 03-[FAX]ON/[4]/[E])

|       | NO → | <ol> <li>Check if the connector of the registration sensor is disconnected.</li> <li>Check if the connector CN341 on the LGC board is disconnected.</li> <li>Check if the connector pins are disconnected and the harnesses are open circuited.</li> <li>Check if the conductor pattern on the LGC board is short circuited or open circuited.</li> <li>Replace the registration sensor.</li> <li>Replace the LGC board</li> </ol> |
|-------|------|----------------------------------------------------------------------------------------------------|
| <br>↓ |      | <ol> <li>Replace the LGC board.</li> </ol>                                                                                                    |

YES

Is the width of the side guides of the bypass unit too narrow? Is the paper skewed?

 $\downarrow$  YES  $\rightarrow$  Match the width of the side guides and that of the paper.

NO

<u>Is the bypass feed clutch working? (Perform the output check in the test mode: 03-204)</u> <u>Is the bypass feed sensor working? (Perform the input check in the test mode: 03-[FAX]OFF/[6]/[G])</u>
| I NC            | )→ 1.          | Check if the connector of the bypass feed clutch and bypass feed sensor are disconnected.                                                                                    |
|-----------------|----------------|----------------------------------------------------------------------------------------------------|
| <br> <br>       | 2.<br>3.       | Check if the connector CN327 on the LGC board is disconnected.<br>Check if the connector pins are disconnected and the harnesses are<br>open circuited                       |
| <br> <br> <br>↓ | 4.<br>5.<br>6. | Check if the conductor pattern on the LGC board is short circuited or<br>open circuited.<br>Replace the bypass feed clutch and bypass feel sensor.<br>Replace the LGC board. |

YES

Check the bypass transport roller, feed separation and separation rollers. Clean or replace them.

#### [E130] 1st drawer misfeeding (paper not reaching 1st drawer feed sensor)

Open the feed cover. Is there any paper in front of the 1st drawer transport sensor?

 $\downarrow$  YES  $\rightarrow$  Remove the paper.

NO

<u>Is the 1st drawer feed sensor working?</u> (Perform the input check in the test mode: 03-[FAX]OFF/[1]/[D])

|              | NO → | <ol> <li>Check if the connector of the 1st drawer feed sensor is disconnected.</li> <li>Check if the connector CN329 on the LGC board is disconnected.</li> <li>Check if the connector pins are disconnected and the harnesses are open circuited.</li> <li>Check if the conductor pattern on the LGC board is short circuited or open circuited.</li> <li>Replace the 1st drawer feed sensor.</li> </ol> |
|--------------|------|----------------------------------------------------------------------------------------------------|
| 1            |      | <ol><li>Replace the 1st drawer feed sensor.</li></ol>                                                                                                    |
| $\downarrow$ |      | 6. Replace the LGC board.                                                                                                    |

YES

<u>Is the width of the side guides of the 1st drawer too narrow?</u> <u>Is there any paper skewing?</u>

 $\downarrow$  YES  $\rightarrow$  Fit the width of the original guide to that of the paper.

NO

#### <u>Is the 1st drawer feed clutch working?</u> (Perform the output check in the test mode: 03-201)

| <br> | NO → | <ol> <li>Check if the connector of the 1st drawer feed clutch is disconnected.</li> <li>Check if the connector CN329 on the LGC board is disconnected.</li> </ol> |
|------|------|----------------------------------------------------------------------------------------------------|
| <br> |      | <ol> <li>Check if the connector pins are disconnected and the harnesses are open circuited.</li> </ol>                                                            |
| <br> |      | <ol> <li>Check if the conductor pattern on the LGC board is short circuited or<br/>open circuited</li> </ol>                                                      |
|      |      | <ol> <li>5. Replace the 1st drawer feed clutch.</li> <li>6. Replace the LGC board.</li> </ol>                                                                     |
| ¥    |      |                                                                                                    |

YES

Check the 1st drawer feed roller, separation roller and pickup roller. Clean or replace them.

\* Check if the paper weight is within the specified range.

#### [E140] 2nd drawer misfeeding (paper not reaching 2nd drawer feed sensor)

Open the drawer feed cover. Is there any paper in front of the 2nd drawer transport sensor?

#### $\downarrow$ YES $\rightarrow$ Remove the paper.

#### NO

Is the 2nd drawer transport sensor working? (Perform the input check in the test mode: 03-[FAX]OFF/[2]/[D])

| l<br>I   | NO → | <ol> <li>Check if the connector of the 2nd drawer feed sensor is<br/>disconnected.</li> </ol> |
|----------|------|-----------------------------------------------------------------------------------------------|
| Ι        |      | 2. Check if the connector CN329 on the LGC board is disconnected.                             |
|          |      | 3. Check if the connector pins are disconnected and the harnesses are open circuited.         |
|          |      | 4. Check if the conductor pattern on the LGC board is short circuited or open circuited.      |
| 1        |      | 5. Replace the 2nd drawer feed sensor.                                                        |
| ı<br>مار |      | 6. Replace the LGC board.                                                                     |

#### YES

Is the width of the side guides of the 2nd drawer too narrow? Is there any paper skewing?

 $\downarrow$  YES  $\rightarrow$  Fit the width of the original guide to that of the paper.

#### NO

#### Is the 2nd drawer feed clutch working?

(Perform the output check in the test mode: 03-202)

|              | NO → | <ol> <li>Check if the connector of the 2nd drawer feed clutch is disconnected.</li> <li>Check if the connector CN329 on the LGC board is disconnected.</li> <li>Check if the connector pins are disconnected and the harnesses are open circuited.</li> <li>Check if the conductor pattern on the LGC board is short circuited or open circuited.</li> <li>Replace the 2nd drawer feed clutch.</li> <li>Replace the LGC board</li> </ol> |
|--------------|------|----------------------------------------------------------------------------------------------------|
| $\downarrow$ |      | 6. Replace the LGC board.                                                                                                    |
|              |      |                                                                                                    |

## YES

Check the 2nd drawer feed roller, separation roller and pickup roller. Clean or replace them.

\* Check if the paper weight is within the specified range.

#### [E150] 3rd drawer misfeeding (paper not reaching 3rd drawer feed sensor) [E190] Tandem LCF misfeeding (paper not reaching feed sensor of 3rd drawer / Tandem LCF)

Open the feed cover. Is there any paper in front of the 3rd drawer / Tandem LCF feed sensor?

↓ YES → Remove the paper.

NO

<u>Is the 3rd drawer / Tandem LCF feed sensor working?</u> (Perform the input check in the test mode: 03-[FAX]OFF/[3]/[D])

| l<br>I       | NO → | <ol> <li>Check if the connector of the 3rd drawer / Tandem LCF feed sensor<br/>is disconnected.</li> </ol>                    |
|--------------|------|----------------------------------------------------------------------------------------------------|
| I            |      | 2. Check if the connector CN328 on the LGC board is disconnected.                                                             |
|              |      | 3. Check if the connector pins are disconnected and the harnesses are open circuited.                                         |
|              |      | <ol> <li>Check if the conductor patterns on the PFP board and LGC board<br/>are short circuited or open circuited.</li> </ol> |
| 1            |      | 5. Replace the 3rd drawer / Tandem LCF feed sensor.                                                                           |
| $\downarrow$ |      | 6. Replace the LGC board.                                                                                                    |

#### YES

Is the width of the side guides of the 3rd drawer too narrow? Is there any paper skewing?

 $\downarrow$  YES  $\rightarrow$  Fit the width of the original guide to that of the paper.

NO

# <u>Is the 3rd drawer / Tandem LCF feed clutch working?</u> (Perform the output check in the test mode: 03-209 (Tandem LCF model) and 03-226 (4th drawer model))

| l<br>I | NO → | <ol> <li>Check if the connector of the 3rd drawer / Tandem LCF feed clutch is<br/>disconnected.</li> </ol>                                                                                                    |
|--------|------|----------------------------------------------------------------------------------------------------|
| ·      |      | <ol> <li>Check if the connector CN328 on the LGC board is disconnected.</li> <li>Check if the connector pins are disconnected and the harnesses are open circuited.</li> <li>Check if the conductor patterns on the PFP board and LGC board are short circuited or open circuited.</li> <li>Replace the 3rd drawer / Tandem LCF feed clutch.</li> <li>Replace the LGC board.</li> </ol> |
| ¥      |      |                                                                                                    |

YES

Check the 3rd drawer / Tandem LCF feed roller, separation roller and pickup roller. Clean or replace them.

\* Check if the paper weight is within the specified range.

#### [E160] 4th drawer misfeeding (paper not reaching 4th drawer feed sensor)

Open the feed cover. Is there any paper in front of the 4th drawer feed sensor?

 $\downarrow$  YES  $\rightarrow$  Remove the paper.

NO

| Is the 4th drawer feed sensor working?                         |   |
|----------------------------------------------------------------|---|
| (Perform the input check in the test mode: 03-[FAX]OFF/[4]/[D] | ) |

|                 | NO → | <ol> <li>Check if the connector of the 4th drawer feed sensor is disconnected.</li> <li>Check if the connector CN350 on the LGC board is disconnected.</li> <li>Check if the connector pins are disconnected and the harnesses are open circuited.</li> <li>Check if the conductor patterns on the PFP board and LGC board are short circuited or open circuited.</li> </ol> |
|-----------------|------|----------------------------------------------------------------------------------------------------|
| <br> <br> <br>↓ |      | <ul><li>are short circuited or open circuited.</li><li>5. Replace the 4th drawer feed sensor.</li><li>6. Replace the LGC board.</li></ul>                                                                                                    |

YES

Is the width of the side guides of the 4th drawer too narrow? Is there any paper skewing?

 $\downarrow$  YES  $\rightarrow$  Fit the width of the original guide to that of the paper.

NO

Is the 4th drawer feed clutch working? (Perform the output check in the test mode: 03-228)

| I            | NO → | 1. Check if the connector of the 4th drawer feed clutch is disconnected.                                 |
|--------------|------|----------------------------------------------------------------------------------------------------|
| I            |      | 2. Check if the connector CN350 on the LGC board is disconnected.                                        |
|              |      | 3. Check if the connector pins are disconnected and the harnesses are open circuited.                    |
|              |      | 4. Check if the conductor patterns on the PFP board and LGC board are short circuited or open circuited. |
| 1            |      | 5. Replace the 4th drawer feed clutch.                                                                   |
| $\downarrow$ |      | 6. Replace the LGC board.                                                                                |

YES

Check the 4th drawer feed roller, separation roller and pickup roller. Clean or replace them.

\* Check if the paper weight is within the specified range.

# [E180] Option LCF misfeeding (paper not reaching Option LCF feed sensor)

Open the LCF front cover. Is there any paper in front of the LCF feed sensor?

 $\downarrow$  YES  $\rightarrow$  Remove the paper.

NO

Is the LCF feed sensor working?

(Perform the input check in the test mode: 03-[FAX]OFF/[5]/[D])

| I            | NO → | 1. Check if the connector of the LCF feed sensor is disconnected.                                        |
|--------------|------|----------------------------------------------------------------------------------------------------|
| Ì            |      | disconnected.                                                                                            |
| I            |      | 3. Check if the connector J850 on the LGC board is disconnected.                                         |
| I            |      | 4. Check if the connector pins are disconnected and the harnesses are open circuited.                    |
|              |      | 5. Check if the conductor patterns on the LCF board and LGC board are short circuited or open circuited. |
| I            |      | 6. Replace the LCF feed sensor.                                                                          |
| i            |      | 7. Replace the LCF board.                                                                                |
| Ι            |      | 8. Replace the LGC board.                                                                                |
| $\checkmark$ |      |                                                                                                    |
|              |      |                                                                                                    |

## YES

<u>Is the external LCF transport motor driving?</u> (Perform the output check in the test mode: 03-122/172)

| I            | NO → | 1. Check if the connector of the transport motor is not disconnected. |
|--------------|------|-----------------------------------------------------------------------|
| $\checkmark$ |      | 3. Check if there is any abnormality at the transport drive unit.     |
| YES          |      |                                                                       |

<u>Is the LCF feed clutch working?</u> (Perform the output check in the test mode: 03-272)

| Ι            | NO $\rightarrow$ | 1. Check if the connector of the LCF feed clutch is disconnected.                                        |
|--------------|------------------|----------------------------------------------------------------------------------------------------|
| I            |                  | <ol><li>Check if any of the connector J851 on the LCF board is</li></ol>                                 |
| Ι            |                  | disconnected.                                                                                            |
| I            |                  | 3. Check if the connector CN346 on the LGC board is disconnected.                                        |
|              |                  | 4. Check if the connector pins are disconnected and the harnesses are open circuited.                    |
| <br> <br>    |                  | 5. Check if the conductor patterns on the LCF board and LGC board are short circuited or open circuited. |
| i            |                  | 6. Replace the LCF feed clutch.                                                                          |
| i            |                  | 7. Replace the LCF board.                                                                                |
| I            |                  | 8. Replace the LGC board.                                                                                |
| $\checkmark$ |                  |                                                                                                    |

YES

- 1. Check if there is any abnormality at the transport drive unit.
- 2. Check the LCF feed roller, separation roller and pickup roller. Clean or replace them.
- \* Check if the paper weight is within the specified range.

# [E410] Front cover open jam

Is the front cover open?

 $\downarrow$  YES  $\rightarrow$  Remove the paper if there is any, then close the cover.

#### NO

Is the voltage of 24V being supplied from the power supply unit? (Perform the input check in the test mode: 03-[FAX] ON/[9]/[H])

| Ι      | NO → | 1. Check if the connector for 24 V power supply is disconnected.                         |
|--------|------|------------------------------------------------------------------------------------------|
| I      |      | 2. Check if the connector CN344 on the LGC board is disconnected.                        |
| I      |      | 3. Check if the connector pins are disconnected and the harnesses are                    |
| ļ      |      | open circuited.                                                                          |
|        |      | 4. Check if the conductor pattern on the LGC board is short circuited or open circuited. |
| ı<br>↓ |      | 5. Replace the LGC board.                                                                |

YES

Replace the LGC board.

## [E440] Right lower cover (feed cover) open jam

Is the feed cover open?

 $\downarrow$  YES  $\rightarrow$  Remove the paper if there is any, then close the cover.

NO

#### <u>Is the side door switch working?</u> (Perform the input check in the test mode: 03-[FAX]ON/[2]/[A])

| l<br>I       | NO → | <ol> <li>Check if the connector of the feed cover sensor is disconnected.</li> <li>Check if the connector CN304 on the LGC board is disconnected.</li> </ol> |
|--------------|------|----------------------------------------------------------------------------------------------------|
|              |      | 2. One of a the connector of the ECO board is disconnected.                                                                                                  |
|              |      | 3. Check if the connector pins are disconnected and the harnesses are                                                                                        |
| !            |      | open circuited.                                                                                                    |
| I            |      | 4 Check if the conductor pattern on the LGC board is short circuited or                                                                                      |
|              |      | open circuited.                                                                                                    |
| 1            |      | 5 Replace the feed cover sensor                                                                                                    |
|              |      |                                                                                                    |
| $\mathbf{V}$ |      | 6. Replace the LGC board.                                                                                                    |

# YES

Replace the LGC board.

Is the LCF front cover open?

 $\downarrow$  YES  $\rightarrow$  Remove the paper if there is any, then close the cover.

# NO

# Is the LCF side cover opening/closing switch working? (Perform the input check in the test mode: 03-[FAX]OFF/[5]/[B])

| l            | NO → | <ol> <li>Check if the connector of the LCF side cover opening/closing switch<br/>is disconnected</li> </ol> |
|--------------|------|----------------------------------------------------------------------------------------------------|
| I<br>I       |      | <ol> <li>Check if either of the connectors CN100 or CN106 on the LCF board<br/>is disconnected.</li> </ol>  |
| I            |      | 3. Check if the connector CN338 on the LGC board is disconnected.                                           |
|              |      | 4. Check if the connector pins are disconnected and the harnesses are open circuited.                       |
|              |      | 5. Check if the conductor patterns on the LCF board and LGC board are short circuited or open circuited.    |
| i            |      | 6. Replace the LCF side cover opening/closing switch.                                                       |
| i            |      | 7. Replace the LCF board.                                                                                   |
| Ι            |      | 8. Replace the LGC board.                                                                                   |
| $\checkmark$ |      |                                                                                                    |
| (F.O.        |      |                                                                                                    |

# YES

1. Replace the LCF board.

2. Replace the LGC board.

# [E460] Right center cover (bypass feed unit cover) open jam

Is the bypass feed unit cover open?

 $\downarrow$  YES  $\rightarrow$  Remove the paper if there is any, then close the bypass feed unit cover.

## NO

| Is the bypass feed unit cover sensor working?                            |
|--------------------------------------------------------------------------|
| (Perform the input check in the test mode: 03-[ENERGY SAVER]OFF/[6]/[H]) |

| l<br>I       | NO → | <ol> <li>Check if the connector of the bypass feed unit cover sensor is<br/>disconnected.</li> </ol> |
|--------------|------|----------------------------------------------------------------------------------------------------|
| I            |      | 2. Check if the connector CN338 on the LGC board is disconnected.                                    |
|              |      | 3. Check if the connector pins are disconnected and the harnesses are open-circuited.                |
|              |      | 4. Check if the conductor patterns on the LGC board are short- or open-<br>circuited.                |
| $\downarrow$ |      | <ol> <li>Replace the bypass feed unit cover sensor.</li> <li>Replace the LGC board.</li> </ol>       |

## YES

Replace the LGC board.

Is the exit cover close?

 $\downarrow$  YES  $\rightarrow$  Remove paper if there is any, then close the cover.

# NO

#### <u>Is the voltage of 24V being supplied from the power supply unit?</u> (Perform the input check in the test mode: 03-[FAX] ON/[9]/[H])

| I            | NO → | 1. Check if the connector for 24V power supply is disconnected.                                       |
|--------------|------|----------------------------------------------------------------------------------------------------|
| I            |      | 2. Check if the connector CN344 on the LGC board is disconnected.                                     |
| ļ            |      | 3. Check if the connector pins are disconnected and the harnesses are                                 |
| 1            |      | open circuited.                                                                                       |
|              |      | <ol> <li>Check if the conductor pattern on the LGC board is short- or open-<br/>circuited.</li> </ol> |
| $\downarrow$ |      | 5. Replace the LGC board.                                                                             |

## YES

#### <u>Is the exit cover switch working?</u> (Perform the input check in the test mode: 03-[FAX]OFF/[7]/[A]

| NO →<br> <br> <br> <br> <br> | <ol> <li>Check if the connector of the exit cover switch is disconnected.</li> <li>Check if the connector CN335 on the LGC board is disconnected.</li> <li>Check if the connector pins are disconnected and the harnesses are open circuited.</li> <li>Check if the conductor pattern on the LGC board is short- or open-circuited.</li> <li>Replace the exit cover switch.</li> </ol> |
|------------------------------|----------------------------------------------------------------------------------------------------|
| $\downarrow$                 | 6. Replace the LGC board.                                                                                                    |

YES

Replace the LGC board.

# 8.3.5 RADF jam

# [E712] Jam not reaching the original registration sensor

- 1. Clean the pickup roller, feed roller and separation roller if they are stained.
- 2. Flatten the original if it is folded or excessively curled and place it again.
- 3. Is the original registration sensor working? (Perform the input check: 03-[FAX]ON/[7]/[H])
   \* If it is working properly, proceed to 7. If not, check 3 to 6.
- 4. Check if the connector CN74 on the RADF board is disconnected from the original registration sensor or the harnesses are open circuited. Correct if any.
- 5. Replace the original registration sensor.
- 6. Replace the RADF board, and then perform the automatic adjustment for the original reading start sensor (05-3210).
- 7. Replace the pickup roller, feed roller and separation roller if they are worn out.

# [E714] Feed signal reception jam

- 1. Is the original empty sensor working? (Perform the input check: 03-[FAX]ON/[7]/[B])
- 2. Check if the lever of original empty sensor is working normally.
- 3. Check if the connector CN74 on the RADF board is disconnected from the original empty sensor or the harnesses are open circuited. Correct if any.
- 4. Replace the original empty sensor.
- 5. Replace the RADF board, and then perform the automatic adjustment for the original reading start sensor (05-3210).

# [E721] Jam not reaching the original reading start sensor

# [E725] Stop jam at the original reading start sensor

- 1. Clean the original registration roller, intermediate transfer roller, reading start roller, reverse roller and reverse registration roller if they are stained.
- 2. Is the original reading start sensor working? (Perform the input check: 03-[FAX]ON/[7]/[G])
   \* If it is working properly, proceed to 8. If not, check 3 to 7 below.
- 3. Check if the connector CN75 on the RADF board is disconnected from the original reading start sensor or the harnesses are open circuited. Correct if any.
- 4. Perform the automatic adjustment of the original reading start sensor (05-3210).
- 5. Perform the manual adjustment of the original reading start sensor.
- 6. Replace the original reading sensor, and then perform the automatic adjustment of the original reading start sensor (05-3210).
- 7. Replace the RADF board, and then perform the automatic adjustment for the original reading start sensor (05-3210).
- 8. Replace the original registration roller, intermediate transfer roller, reading start roller, reverse roller and reverse registration roller if they are worn out.

## [E722] Jam not reaching the original exit sensor

- 1. Clean the reading end roller and the exit intermediate roller if they are stained.
- 2. Is the original exit sensor working? (Perform the input check: 03-[FAX]ON/[7]/[E])
  - \* If it is working properly, proceed to 6. If not, check 3 to 5 below.
- 3. Check if the connector CN75 on the RADF board is disconnected from the original exit sensor or the harnesses are open circuited. Correct if any.
- 4. Replace the original exit sensor
- 5. Replace the RADF board, and then perform the automatic adjustment for the original reading start sensor (05-3210).
- 6. Replace the reading end roller and the exit intermediate roller if they are worn out.

## [E724] Stop jam at the original registration sensor

- 1. Clean the original registration roller if it is stained.
- Is the original registration sensor working? (Perform the input check: 03-[FAX]ON/[7]/[H])
   If it is working properly, proceed to 6. If not, check 3 to 5 below.
- 3. Check if the connector CN74 on the RADF board is disconnected from the original registration sensor or the harnesses are open circuited. Correct if any.
- 4. Replace the original registration sensor.
- 5. Replace the RADF board, and then perform the automatic adjustment for the original reading start sensor (05-3210).
- 6. Replace the original registration roller if it is worn out.

# [E726] Transport/exit signal reception jam during ADF standby status

- 1. Check if there is any paper in the RADF. Remove it if there is.
- 2. Check if there is any paper in the equipment. Remove it if there is.
- 3. If a jam still occurs, turn the power OFF and then back ON to check if the equipment operates normally.

# [E727] Jam not reaching the original reading end sensor

- 1. Check the RADF position adjustment.
- P.6-68 "6.15.1 RADF position adjustment"
- Check the Adjustment of the Reversing Automatic Document Feeder (RADF).
   P.6-68 "6.15 Adjustment of the RADF"
- 3. Clean the reading start roller and the reading end roller if they are stained.
- 4. Is the original reading end sensor working? (Perform the input check: 03-[FAX]ON/[5]/[D]) \* If it is working properly, proceed to 8. If not, check 5 to 7 below.
- 5. Check if the connector CN75 on the RADF board is disconnected from the original read end sensor or the harnesses are open-circuited. Correct if this is the case.
- 6. Replace the original reading end sensor.
- 7. Replace the RADF board, and then perform the automatic adjustment for the original reading start sensor (05-3210).
- 8. Replace the reading start roller and the reading end roller if they are worn out.

## [E729] Original reading end sensor paper remaining jam

- 1. Clean the reading end roller if it is stained.
- Is the original reading end sensor working? (Perform input check: 03: [FAX]/ON/[5]/[D])
   \* If it is working properly, proceed to 6. If not, check 3 to 5 below.
- 3. Check if the connector CN75 on the RADF board is disconnected from the original reading end sensor or the harnesses are open-circuited. Correct if this is the case.
- 4. Replace the original reading end sensor.
- 5. Replace the RADF board, and then perform the automatic adjustment for the original reading start sensor (05-3210).
- 6. Replace the reading end roller if it is worn out.

# [E731] Stop jam at the original exit sensor

- 1. Clean the exit roller and the exit intermediate roller if they are stained.
- Is the original exit sensor working? (Perform the input check: 03-[FAX]ON/[7]/[E])
   If it is working properly, proceed to 6. If not, check 3 to 5 below.
- 3. Check if the connector CN75 on the RADF board is disconnected from the original exit sensor or the harnesses are open circuited. Correct if any.
- 4. Replace the original exit sensor.
- 5. Replace the RADF board, and then perform the automatic adjustment for the original reading start sensor (05-3210).
- 6. Replace the exit roller and the exit intermediate roller if they are worn out.

#### [E744] Stop jam at the original exit/reverse sensor

- 1. Clean the exit/reverse intermediate roller if it is stained.
- Is the original exit/reverse sensor working? (Perform input check: 03: [FAX]/ON/[5]/[B])
   \* If it is working properly, proceed to 6. If not, check 3 to 5 below.
- 3. Check if the connector CN75 on the RADF board is disconnected from the original exit/reverse sensor or the harnesses are open-circuited. Correct if this is the case.
- 4. Replace the original exit/reverse sensor.
- 5. Replace the RADF board, and then perform the automatic adjustment for the original reading start sensor (05-3210).
- 6. Replace the exit/reverse intermediate roller, if it is worn out.

# [E745] Jam not reaching the original exit/reverse sensor

- 1. Clean the exit intermediate roller if it is stained.
- 2. Is the original exit/reverse sensor working? (Perform input check: 03: [FAX]/ON/[5]/[B])
  - \* If it is working properly, proceed to 6. If not, check 3 to 5 below.
- 3. Check if the connector CN75 on the RADF board is disconnected from the original exit/reverse sensor or the harnesses are open-circuited. Correct if this is the case.
- 4. Replace the original exit/reverse sensor.
- 5. Replace the RADF board, and then perform the automatic adjustment for the original reading start sensor (05-3210).
- 6. Replace the exit intermediate roller, if it is worn out.

[E746] Original exit/reverse sensor paper remaining jam

[E762] Original registration sensor paper remaining jam

[E770] Original width detection sensor-1 paper remaining jam

[E771] Original width detection sensor-2 paper remaining jam

[E772] Original width detection sensor-3 paper remaining jam

[E773] Original intermediate transport sensor paper remaining jam

[E774] Original reading start sensor paper remaining jam

[E775] Original reading end sensor paper remaining jam

## [E777] Original exit sensor paper remaining jam

- 1. Check if there is any paper on each sensor. Remove it if there is.
- Is each sensor working? (Perform input check: 03) [E746]: [FAX]/ON/[5]/[B], [E762]: [FAX]/ON/[7]/[H], [E770]: [FAX]/ON/[8]/[F], [E771]: [FAX]/ON/[8]/[G], [E772]: [FAX]/ON/[8]/[H], [E773]: [FAX]/ON/[7]/[F], [E774]: [FAX]/ON/[7]/[G], [E775]: [FAX]/ON/[5]/[D], [E777]: [FAX]/ON/[7]/[E]
- 3. Check if the connector CN74 or CN75 on the RADF board is disconnected from each sensor or the harnesses are open-circuited. Correct if this is the case.
- 4. Replace each sensor.
  - \* If the original reading start sensor is replaced, perform automatic adjustment (05-3210) for it.
- 5. Replace the RADF board, and then perform the automatic adjustment for the original reading start sensor (05-3210).

#### [E860] Original jam access cover open

- 1. Close the original jam access cover or the original reverse unit if they are opened. Remove if there are any original before closing them.
- Is the original jam access cover opening/closing sensor and the original reverse unit opening/ closing sensor working? (Perform the input check: 03) Original jam access cover opening/closing sensor: 03-[FAX]ON/[7]/[C],

Original jam access cover opening/closing sensor: 03-[FAX]ON/[7]/[C Original reverse unit opening/closing sensor: 03-IFAX]ON/[5]/[C]

- If it is working properly, proceed to 6. If not, check 3 to 5 below.
- Check if the connector CN74 or CN75 on the RADF board is disconnected from the original jam access cover opening/closing sensor, original reverse unit opening/closing sensor or the harnesses are open circuited. Correct if any.
- 4. Replace the original jam access cover opening/closing sensor or the original reverse unit opening/closing sensor.
- 5. Replace the RADF board, and then perform the automatic adjustment for the original reading start sensor (05-3210).

# [E870] RADF open jam

- 1. Close the RADF if it is opened. Remove if there is any original before closing it.
- 2. Is the RADF opening/closing sensor working? (Perform the input check: 03-[FAX]ON/[7]/[D])
   \* If it is working properly, proceed to 6. If not, check 3 to 5 below.
- 3. Check if the connector CN75 on the RADF board is disconnected from the RADF opening/ closing sensor or the harnesses are open circuited. Correct if any.
- 4. Replace the RADF opening/closing sensor.
- 5. Replace the RADF board, and then perform the automatic adjustment for the original reading start sensor (05-3210).
- 6. Is the RADF opening/closing sensor adjusted within the specified range?

# [E871] Cover open jam in the read ready status

- 1. Close the original jam access cover or the front cover if they are opened in the read ready status.
- 2. Is the original jam access cover sensor working? (Perform the input check: 03-[FAX]ON/[7]/[C])
- 3. Check if the connector CN75 on the RADF board is disconnected from the Original jam access cover sensor or the harnesses are open circuited. Correct if any.
- 4. Replace the original jam access cover sensor.
- 5. Replace the RADF board, and then perform the automatic adjustment for the original reading start sensor (05-3210).

## [E890] ADF time out jam

- 1. Check if there is any paper in the RADF. Remove it if there is.
- 2. Check if there is any paper in the equipment. Remove it if there is.
- 3. If a jam still occurs, turn the power OFF and then back ON to check if the equipment operates normally.

# [1] Paper jam in puncher unit

# [E9F0] Hole punch jam

Is there any paper remaining on the transport path in the finisher or equipment?

↓ YES → Remove the paper.

NO

<u>Is the connector J1 on the punch driver PC board disconnected?</u> <u>Is the harness connecting the punch driver PC board and punch home position sensor</u> (PI3P) open circuited?

 $\downarrow$  YES  $\rightarrow$  Connect the connector securely. Replace the harness.

NO

Is the punch home position sensor working properly?

| Ι            | NO → | 1. Connect the connector of the punch home position sensor securely. |
|--------------|------|----------------------------------------------------------------------|
| $\checkmark$ |      | <ol><li>Replace the punch home position sensor.</li></ol>            |
|              |      |                                                                      |

YES

Replace the punch driver PC board.

# [2] Paper jam in finisher section

# [EA10] Paper transport delay jam

Is there any paper remaining on the transport path in the finisher or equipment?

 $\downarrow$  YES  $\rightarrow$  Remove the paper.

NO

<u>Is the connector J17 on the finisher controller PC board disconnected?</u> <u>Is the harness connecting the finisher controller PC board and inlet sensor (PI1) open circuited?</u>

 $\downarrow$  YES  $\rightarrow$  Connect the connector securely. Replace the harness.

NO

Is the inlet sensor working normally? (Check the movement of the actuator.)

| Ι                  | NO → | 1. Connect the connector of the inlet sensor securely.        |
|--------------------|------|---------------------------------------------------------------|
| I                  |      | 2. Attach the actuator securely if its shaft is out of place. |
| $\mathbf{\Lambda}$ |      | 3. Replace the inlet sensor.                                  |

# YES

Replace the finisher controller PC board.

Is there any paper remaining on the transport path in the finisher or main unit?

 $\downarrow$  YES  $\rightarrow$  Remove the paper.

NO

Is any of the connectors J17, J24, J9 and J11 on the finisher controller PC board disconnected?

Is the harness connecting the finisher controller PC board and inlet sensor (PI1) opencircuited?

Is the harness connecting the finisher controller PC board and buffer path inlet paper sensor (PI17) open-circuited?

Is the harness connecting the finisher controller PC board and buffer path paper sensor (PI14) open circuited?

Is the harness connecting the finisher controller PC board and stapling tray sensor (PI4) open circuited?

Is the harness connecting the finisher controller PC board and delivery sensor (PI3) open circuited?

 $\downarrow$  YES  $\rightarrow$  Connect the connectors securely. Replace the harnesses.

NO

<u>Is the inlet sensor working properly? (Check the movement of the actuator.)</u> <u>Is the buffer path inlet paper sensor working properly? (Check the movement of the actuator.)</u>

<u>Is the buffer path paper sensor working properly? (Check the movement of the actuator.)</u> <u>Is the stapling tray sensor working properly? (Check the movement of the actuator.)</u> <u>Is the delivery sensor working properly? (Check the movement of the actuator.)</u>

| I            | NO → | 1. Connect the connectors of the sensors securely.                 |
|--------------|------|--------------------------------------------------------------------|
| I            |      | 2. Attach the actuators securely if their shafts are out of place. |
| $\checkmark$ |      | 3. Replace the sensors.                                            |

YES

Replace the finisher controller PC board.

Is there any paper remaining on the transport path in the finisher?

 $\downarrow$  YES  $\rightarrow$  Remove the paper.

NO

Is any of the connectors J17, J24 and J11 on the finisher controller PC board disconnected? Is the harness connecting the finisher controller PC board and inlet sensor (PI1) opencircuited?

Is the harness connecting the finisher controller PC board and buffer path inlet paper sensor(PI17) open-circuited?

Is the harness connecting the finisher controller PC board and buffer path paper sensor (PI14) open circuited?

Is the harness connecting the finisher controller PC board and delivery sensor (PI3) open circuited?

 $\downarrow$  YES  $\rightarrow$  Connect the connectors securely. Replace the harnesses.

NO

<u>Is the inlet sensor working properly? (Check the movement of the actuator.)</u> <u>Is the buffer path inlet paper sensor working properly? (Check the movement of the actuator.)</u>

<u>Is the buffer path paper sensor working properly? (Check the movement of the actuator.)</u> Is the delivery sensor working properly? (Check the movement of the actuator.)

| I            | NO $\rightarrow$ | <ol> <li>Connect the connectors of the sensors securely.</li> </ol> |
|--------------|------------------|---------------------------------------------------------------------|
| Ι            |                  | 2. Attach the actuators securely if their shafts are out of place.  |
| $\checkmark$ |                  | 3. Replace the sensors.                                             |

YES

Replace the finisher controller PC board.

#### [EA40] Door open jam

Is there any paper remaining on the transport path in the finisher or main unit?

↓ YES → Remove the paper.

NO

Is the finisher connected with the main unit?

 $\downarrow$  NO  $\rightarrow$  Connect the finisher with the main unit.

YES

Is the connector J12 on the finisher controller PC board disconnected? Is the harness connecting the finisher controller PC board and joint sensor (PI15) opencircuited?

 $\downarrow$  YES  $\rightarrow$  Connect the connector securely. Replace the harness.

NO

Is the joint sensor working properly?

I NO  $\rightarrow$  1. Connect the connector of the joint sensor securely.

2. Replace the joint sensor.

YES

Is the door of the finisher closed?

 $\downarrow$  NO  $\rightarrow$  Close the door.

YES

Is the connector J12 on the finisher controller PC board disconnected? Is the harness connecting the finisher controller PC board and door opening sensor (PI16) open-circuited?

 $\downarrow$  YES  $\rightarrow$  Connect the connector securely. Replace the harness.

NO

Is the door opening sensor working properly?

I NO  $\rightarrow$  1. Connect the connector of the door opening sensor securely.

↓ 2. Replace the door opening sensor.

YES

Is the connector J5 on the finisher controller PC board disconnected? Is the harness connecting the finisher controller PC board and door switch (MS1) opencircuited?

 $\downarrow$  YES  $\rightarrow$  Connect the connector securely. Replace the harness.

NO

Is the connector J5 on the punch driver PC board disconnected?

Is the harness connecting the punch driver PC board and front door switch (MS2P) opencircuited?

 $\downarrow$  YES  $\rightarrow$  Connect the connector securely. Replace the harness.

NO

Are the upper and front door switches working properly?

| Ι | NO → | 1. Connect the connectors of the door switch and the front door switch |
|---|------|------------------------------------------------------------------------|
| I |      | securely.                                                              |
|   |      |                                                                        |

 $\checkmark$  2. Replace the upper/front door switches.

YES

Replace the finisher controller PC board.

#### [EA50] Stapling jam

Is there any paper remaining on the transport path in the finisher or equipment or on the stapling tray?

 $\downarrow$  YES  $\rightarrow$  Remove the paper.

NO

Is the jam cleared by taking off the staple cartridge from the finisher and removing the staple sheet slid from the staple case?

 $\downarrow$  YES  $\rightarrow$  End.

NO

Is the connector J8 on the finisher controller PC board disconnected? Is the harness connecting the finisher controller PC board and stapling home position sensor (PI22) open circuited?

 $\downarrow$  YES  $\rightarrow$  Connect the connector securely. Replace the harness.

NO

Is the stapling home position sensor working properly?

| Ι            | NO → | 1. Connect the connector of the stapling home position sensor securely. |
|--------------|------|-------------------------------------------------------------------------|
| $\checkmark$ |      | 2. Replace the stapling home position sensor.                           |

YES

Replace the finisher controller PC board.

#### [EA60] Early arrival jam

Is there any paper remaining on the transport path in the finisher or equipment?

 $\downarrow$  YES  $\rightarrow$  Remove the paper.

NO

<u>Is the connector J17 on the finisher controller PC board disconnected?</u> <u>Is the harness connecting the finisher controller PC board and inlet sensor (PI1) open circuited?</u>

 $\downarrow$  YES  $\rightarrow$  Connect the connector securely. Replace the harness.

NO

Is the inlet sensor working properly? (Check the movement of the actuator.)

| I            | NO → | 1. Connect the connector of the inlet sensor securely.        |
|--------------|------|---------------------------------------------------------------|
| I            |      | 2. Attach the actuator securely if its shaft is out of place. |
| $\checkmark$ |      | 3. Replace the inlet sensor.                                  |

YES

Replace the finisher controller PC board.

# [3] Paper jam in saddle stitcher section

# [EA80] Stapling jam

Is there any paper remaining on the transport path in the finisher, saddle stitcher section or main unit, or on the stapling tray?

 $\downarrow$  YES  $\rightarrow$  Remove the paper.

NO

Is the jam cleared by taking off the staple cartridge from the finisher and removing the staples stuck in the stapling unit?

 $\downarrow$  YES  $\rightarrow$  End

NO

<u>Is the connector J8 on the saddle stitcher controller PC board disconnected?</u> <u>Is the harness connecting the saddle stitcher controller PC board and stitcher home position</u> <u>switch (rear: MS5S, front: MS7S) open-circuited?</u>

 $\downarrow$  YES  $\rightarrow$  Connect the connector securely. Replace the harness.

#### NO

Are the stitcher home position switches working properly?

| I            | NO → | 1. Connect the connectors of the stitcher home position switches |
|--------------|------|------------------------------------------------------------------|
| I            |      | securely.                                                        |
| $\checkmark$ |      | <ol><li>Replace the stitcher home position switches.</li></ol>   |

YES

Replace the saddle stitcher controller PC board.

Is there any paper remaining on the transport path in the finisher, saddle stitcher section or main unit?

 $\downarrow$  YES  $\rightarrow$  Remove the paper.

NO

Is the saddle stitcher door closed?

 $\downarrow$  NO  $\rightarrow$  Close the door.

YES

Is either of the connectors J10 or J11 on saddle stitcher controller PC board disconnected? Are the harnesses connecting the saddle stitcher controller PC board and cover opening sensors (PI2S: front door opening/closing sensor, PI3S:delivery cover sensor, PI9S: inlet cover sensor) open-circuited?

 $\downarrow$  YES  $\rightarrow$  Connect the connector securely. Replace the harness.

NO

Are the cover opening sensors working properly?

| I            | NO $\rightarrow$ | 1. Connect the connectors of the cover opening sensors securely. |
|--------------|------------------|------------------------------------------------------------------|
| $\checkmark$ |                  | <ol><li>Replace the cover opening sensors.</li></ol>             |

YES

Replace the finisher controller PC board.

Is there any paper remaining on the transport path in the finisher or saddle stitcher section?

 $\downarrow$  YES  $\rightarrow$  Remove the paper.

NO

Is any of the connectors J10, J13 and J9 on the saddle stitcher controller PC board disconnected?

Is the harness connecting the saddle stitcher controller PC board and No.1 paper sensor (PI18S) open-circuited?

Is the harness connecting the saddle stitcher controller PC board and No.2 paper sensor (PI19S) open-circuited?

Is the harness connecting the saddle stitcher controller PC board and No.3 paper sensor (PI20S) open-circuited?

Is the harness connecting the saddle stitcher controller PC board and vertical path paper sensor (PI17S) open-circuited?

Is the harness connecting the saddle stitcher controller PC board and delivery sensor (PI11S) open-circuited?

 $\downarrow$  YES  $\rightarrow$  Connect the connectors securely. Replace the harnesses.

## NO

Is the No.1 paper sensor working properly? (Check the movement of the actuator.) Is the No.2 paper sensor working properly? (Check the movement of the actuator.) Is the No.3 paper sensor working properly? (Check the movement of the actuator.) Is the vertical path paper sensor working properly? (Check the movement of the actuator.) Is the delivery sensor working properly? (Check the movement of the actuator.)

| I                                                                                                    | NO $\rightarrow$ | <ol> <li>Connect the connectors of the sensors securely.</li> </ol> |
|----------------------------------------------------------------------------------------------------|------------------|---------------------------------------------------------------------|
| I                                                                                                    |                  | 2. Attach the actuators securely if their shafts are out of place.  |
| $\mathbf{\mathbf{\mathbf{\mathbf{\mathbf{\mathbf{\mathbf{\mathbf{\mathbf{\mathbf{\mathbf{\mathbf{\mathbf{\mathbf{\mathbf{\mathbf{\mathbf{\mathbf{$ |                  | 3. Replace the sensors.                                             |

# YES

Replace the saddle stitcher controller PC board.

Is there any paper remaining on the transport path in the finisher, saddle stitcher section or main unit?

 $\downarrow$  YES  $\rightarrow$  Remove the paper.

NO

Is the connector J17 on finisher controller PC board disconnected?

Is the harness connecting the finisher controller PC board and inlet sensor (PI1) opencircuited?

Is either of the connectors J10 or J9 on the saddle stitcher controller PC board disconnected?

Is the harness connecting the saddle stitcher controller PC board and No.1 paper sensor (PI18S) open-circuited?

Is the harness connecting the saddle stitcher controller PC board and No.2 paper sensor (PI19S) open-circuited?

Is the harness connecting the saddle stitcher controller PC board and No.3 paper sensor (PI20S) open-circuited?

Is the harness connecting the saddle stitcher controller PC board and delivery sensor (PI11S) open-circuited?

 $\downarrow$  YES  $\rightarrow$  Connect the connectors securely. Replace the harnesses.

## NO

Is the inlet sensor working properly? (Check the movement of the actuator.) Is the No.1 paper sensor working properly? (Check the movement of the actuator.) Is the No.2 paper sensor working properly? (Check the movement of the actuator.) Is the No.3 paper sensor working properly? (Check the movement of the actuator.) Is the delivery sensor working properly? (Check the movement of the actuator.)

| I            | NO → | <ol> <li>Connect the connectors of the sensors securely.</li> </ol> |
|--------------|------|---------------------------------------------------------------------|
| Ι            |      | 2. Attach the actuators securely if their shafts are out of place.  |
| $\checkmark$ |      | 3. Replace the sensors.                                             |

## YES

Replace the saddle stitcher controller PC board.

## [EAC0] Transport delay jam

Is there any paper remaining on the transport path in the finisher, saddle stitcher section or main unit?

 $\downarrow$  YES  $\rightarrow$  Remove the paper.

NO

Is the connector J17 on the finisher controller PC board disconnected? Is the harness connecting the finisher controller PC board and inlet sensor (PI1) opencircuited?

 $\downarrow$  YES  $\rightarrow$  Connect the connector securely. Replace the harness.

NO

Is the inlet sensor working properly? (Check the movement of the actuator.)

| Ι            | NO → | 1. Connect the connector of the sensor securely.              |
|--------------|------|---------------------------------------------------------------|
| Ι            |      | 2. Attach the actuator securely if its shaft is out of place. |
| $\checkmark$ |      | 3. Replace the sensor.                                        |

YES

Replace the finisher controller PC board.

# [4] Paper jam in inserter section

### [EC00] Inserter feeding delay jam

Are the pickup roller, feed roller and separation roller tainted?

 $\downarrow$  YES  $\rightarrow$  Clean up the rollers.

NO

Is the harness between the inserter control board and separation sensor open-circuited?

 $\downarrow$  YES  $\rightarrow$  Replace the harness.

NO

Is the separation sensor working improperly?

 $\downarrow$  YES  $\rightarrow$  Replace the separation sensor.

NO

Replace the inserter control board.

## [EC10] Inserter feeding stop jam

Are the transport roller and reverse roller tainted?

 $\downarrow$  YES  $\rightarrow$  Clean up the rollers.

#### NO

Is the harness between the inserter control board and separation sensor open-circuited?

 $\downarrow$  YES  $\rightarrow$  Replace the harness.

#### NO

Is the separation sensor working improperly?

 $\downarrow$  YES  $\rightarrow$  Replace the separation sensor.

NO

Replace the inserter control board.

[EC20] Inserter reverse path delay jam-1 [EC30] Inserter reverse path stop jam-1 [EC40] Inserter reverse path delay jam-2 [EC50] Inserter reverse path stop jam-2

Are the transport roller and reverse roller tainted?

 $\downarrow$  YES  $\rightarrow$  Clean up the rollers.

NO

Is the harness between the inserter control board and reverse path sensor is opencircuited?

 $\downarrow$  YES  $\rightarrow$  Replace the harness.

NO

Is the reverse path sensor working improperly?

 $\downarrow$  YES  $\rightarrow$  Replace the reverse path sensor.

NO

Replace the inserter control board.

#### [EC60] Inserter transport delay jam-1 [EC70] Inserter transport stop jam-1 [EC80] Inserter transport delay jam-2 [EC90] Inserter transport stop jam-2

Is the transport roller tainted?

 $\downarrow$  YES  $\rightarrow$  Clean up the roller.

NO

Is the harness between the inserter control board and transport sensor is open-circuited?

 $\downarrow$  YES  $\rightarrow$  Replace the harness.

NO

Is the transport sensor working improperly?

 $\downarrow$  YES  $\rightarrow$  Replace the transport sensor.

#### NO

Replace the inserter control board.

#### [ECA0] Paper remaining in Inserter Unit at power-ON

Is there any paper remaining at the inserter transport path?

 $\downarrow$  YES  $\rightarrow$  Remove the paper.

NO

Are the separation sensor, reverse path sensor and transport sensor working improperly?

 $\downarrow$  YES  $\rightarrow$  Replace the sensors.

NO

Replace the inserter control board.

#### [ECB0] Incorrect setting of paper size for Inserter Unit

Is the paper size on the inserter tray consist with the size set at the copier control panel?

 $\downarrow$  NO  $\rightarrow$  Set the same paper size as that on the tray.

YES

Is the separation sensor working improperly?

 $\downarrow$  YES  $\rightarrow$  Replace the separation sensor.

NO

Perform the width adjustment of the inserter tray side guide.

### [ECC0] Inserter Unit misfeeding

Is the condition improved when the copier power switch is turned OFF/ON?

 $\mathbf{V}$ 

NO

- 1. Replace the copier LGC board.
- 2. Replace the IPC board.

© 2011 - 2015 TOSHIBA TEC CORPORATION All rights reserved

3. Replace the inserter control board.

#### [ECD0] Inserter Unit door open jam

Is the problem solved by opening the inserter jam access cover?

 $\mathbf{V}$ 

#### NO

- 1. Check the installation state of the cover.
- 2. Replace the cover switch and plate spring.

# [5] Other paper jam

### [EAD0] Print end command time-out jam

Is the main motor rotating normally?

 $\mathbf{V}$ 

NO

- 1. Check if there is any paper in the equipment. Remove it if there is.
- 2. If the error still occurs, check the following:
- 3. Check if the error is cleared by turning the power OFF and then back ON.
- 4. Check if the connectors connecting the SYS board, SLG board and PLG board are disconnected.
- 5. Check if the harnesses connecting the SYS board, SLG board and PLG board are open circuited.
- 6. Replace the SYS board and LGC board.

## [EAE0] Receiving period time-out jam

Is the finisher working?

 $\downarrow$  YES  $\rightarrow$  Replace the finisher controller PC board.

NO

- 1. Check if the voltage (24V) is being supplied to the finisher.
- 2. Check the connection of the LGC board and IPC board.
- 3. Check if the harness connecting the IPC board and finisher I/F connector of the equipment side is open circuited.
- 4. Check if the harness connecting the I/F connector of the finisher side and finisher controller PC board is open circuited.
- 5. Replace the finisher controller PC board.

#### [EB30] Ready period time-out jam

Is there paper in the equipment?

 $\downarrow$  NO  $\rightarrow$  Replace the LGC board.

YES

Are the IPC board and LGC board properly connected to each other?

 $\downarrow$  NO  $\rightarrow$  Connect them properly.

YES

Is the harness securely connected to the IPC board?

 $\downarrow$  NO  $\rightarrow$  Connect the harness properly.

YES

Is any of the connector pins of the harness connecting the equipment and finisher disconnected or any of those harnesses open circuited?

 $\downarrow$  NO  $\rightarrow$  Connect the pin or replace the harness.

YES

- 1. Replace the IPC board.
- 2. Replace the LGC board.
- 3. Replace the finisher controller PC board.

# 8.3.7 Paper feeding system related service call

- [C130] 1st drawer tray abnormality
- [C140] 2nd drawer tray abnormality
- [C150] 3rd drawer tray abnormality

# [C160] 4th drawer tray abnormality

# Does the tray go up?

# (Perform the output check in the test mode: 03-276,278,279,280)

| I            | NO → | 1. Check if the connector of the tray-up motor is disconnected.                          |
|--------------|------|------------------------------------------------------------------------------------------|
| Ι            |      | 2. Check if the connector CN331 on the LGC board is disconnected.                        |
| 1            |      | 3. Check if the connector pins are disconnected and the harnesses are                    |
|              |      | open circuited.                                                                          |
| 1            |      | 4. Check if the conductor pattern on the LGC board is short circuited or open circuited. |
| $\downarrow$ |      | 5. Replace the LGC board.                                                                |

# YES

## Is the tray-up sensor working?

#### (Perform the input check in the test mode: 03-[FAX]OFF/[1]/[E], /[2]/[E], /[3]/[E],/[4]/[E])

| Ι            | NO → | <ol> <li>Check if the connector of the sensor is disconnected.</li> </ol>                |
|--------------|------|------------------------------------------------------------------------------------------|
| Ι            |      | 2. Check if the connector CN329, CN328, CN350 on the LGC board is                        |
| I            |      | disconnected.                                                                            |
| ļ            |      | <ol><li>Check if the slit reaches the sensor.</li></ol>                                  |
|              |      | 4. Check if the connector pins are disconnected and the harnesses are open circuited.    |
|              |      | 5. Check if the conductor pattern on the LGC board is short circuited or open circuited. |
| i            |      | 6. Replace the LGC board.                                                                |
| $\mathbf{V}$ |      |                                                                                          |

## YES

- 1. Check if the positioning pin of the drawer is tightly screwed.
- 2. Check if the paper is not caught in the coupling when the tray goes up.
- 3. Check if the conductor pattern on the LGC board is short circuited or open circuited.
- 4. Replace the LGC board.

## [C180] Tandem LCF tray-up motor is abnormality

#### Does the tray move?

# (Perform the output check in the test mode: 03-270)

| l<br>I       | NO → | <ol> <li>Check if the connector of the Tandem LCF tray-up motor is<br/>disconnected.</li> </ol>                                                                              |
|--------------|------|----------------------------------------------------------------------------------------------------|
| <br>         |      | <ol> <li>Check if the connector CN345 on the LGC board is disconnected.</li> <li>Check if the connector pins are disconnected and the harnesses are approximated.</li> </ol> |
| <br> <br>    |      | <ol> <li>4. Check if the conductor patterns on the LCF board and LGC board are<br/>short circuited or open circuited.</li> <li>5. Replace the LCF tray-up motor.</li> </ol>  |
| $\downarrow$ |      | 6. Replace the LGC board.                                                                                                    |

#### YES

<u>Are the 3rd drawer/tandem LCF tray-up sensor and tandem LCF bottom sensor working?</u> (Perform the input check in the test mode: 03-[FAX]OFF/[3]/[E], /[8]/[F])

| <br>         | NO → | <ol> <li>Check if the connectors of the sensors are disconnected.</li> <li>Check if the connector CN328, CN345 on the LGC board is</li> </ol> |
|--------------|------|----------------------------------------------------------------------------------------------------|
|              |      | disconnected.                                                                                                    |
| ļ            |      | <ol><li>Check if the slit reaches the sensors.</li></ol>                                                                                      |
|              |      | <ol> <li>Check if the connector pins are disconnected and the harnesses are<br/>open circuited.</li> </ol>                                    |
|              |      | 5. Check if the conductor patterns on the LCF board and LGC board are                                                                         |
| ł            |      | short circuited or open circuited.                                                                                                    |
| $\downarrow$ |      | 6. Replace the LGC board.                                                                                                    |

#### YES

- 1. Check if the driving mechanism is abnormal.
- 2. Check if the conductor pattern on the LGC board is short circuited or open circuited.
- 3. Replace the LGC board.

# [C1A0] Tandem LCF end fence motor abnormality

## Is the Tandem LCF end fence motor working? (Perform the output check in the test mode: 03-207)

|              | NO → | <ol> <li>Check if the connector of the Tandem LCF end fence motor is<br/>disconnected.</li> </ol>        |
|--------------|------|----------------------------------------------------------------------------------------------------|
| I            |      | 2. Check if the connector CN345 on the LGC board is disconnected.                                        |
|              |      | 3. Check if the connector pins are disconnected and the harnesses are open circuited.                    |
|              |      | 4. Check if the conductor patterns on the LCF board and LGC board are short circuited or open circuited. |
| 1            |      | 5. Replace the Tandem LCF end fence motor.                                                               |
| $\downarrow$ |      | 6. Replace the LGC board.                                                                                |

#### YES

Are the LCF end fence stop position sensors working? (Perform the input check in the test mode: 03-[FAX]OFF/[8]/[G], /[8]/[H])

| l<br>I       | NO → | <ol> <li>Check if the connectors of the sensors are disconnected.</li> <li>Check if the connector CN345 on the LGC board is disconnected.</li> </ol> |
|--------------|------|----------------------------------------------------------------------------------------------------|
| I            |      | 3. Check if the slit reaches the sensors.                                                                                                    |
|              |      | 4. Check if the connector pins are disconnected and the harnesses are open circuited.                                                                |
|              |      | 5. Check if the conductor patterns on the LCF board and LGC board are short circuited or open circuited.                                             |
| $\downarrow$ |      | 6. Replace the LGC board.                                                                                                    |

## YES

- 1. Check if the driving mechanism is abnormal.
- 2. Check if the conductor pattern on the LGC board is short circuited or open circuited.
- 3. Replace the LGC board.

# [C1C0] Option LCF tray-up motor abnormality

Is the tray motor driving?

(Perform the output check in the test mode: 03-271)

| I            | NO → | 1. Check if the connector on the LCF tray motor is not disconnected. |
|--------------|------|----------------------------------------------------------------------|
| 1            |      | 2. Check if the connectors J851 on the LCF board are not             |
| 1            |      | disconnected.                                                        |
| 1            |      | 3. Check if the connector of the tray-up sensor is not disconnected. |
| !            |      | 4. Check if the actuator reaches the sensor.                         |
|              |      | 5. Replace the LCF board.                                            |
|              |      | 6. Replace the LGC board.                                            |
| $\mathbf{V}$ |      | •                                                                    |

## YES

Is the tray-up sensor working?

(Perform the input check in the test mode: 03-[FAX] OFF/[5]/[E]

|              | NO → | <ol> <li>Check if the connector of the tray-up sensor is not disconnected.</li> <li>Check if the connectors J851 on the LCF board are not disconnected.</li> <li>Check if the actuator reaches the sensor.</li> <li>Check if the connector pins are not disconnected and the harness is not open circuited.</li> <li>Replace the LCF board.</li> </ol> |
|--------------|------|----------------------------------------------------------------------------------------------------|
|              |      | 5. Replace the LCF board.                                                                                                    |
| $\downarrow$ |      | 6. Replace the LGC board.                                                                                                    |

# YES

- 1. Check if the tray lifting mechanism has no abnormality.
- 2. Replace the LCF board.
- 3. Replace the LGC board.

#### Scanning system related service call 8.3.8

# [C260] Peak detection error e-STUDIO556/656/756/856

| Proced<br>ure         | Check item                | Result                                                                                                    | Measures                                                                                                    | Next<br>step |  |
|-----------------------|---------------------------|----------------------------------------------------------------------------------------------------|----------------------------------------------------------------------------------------------------|--------------|--|
| 1                     | Is the exposure lamp lit? | Yes                                                                                                    | It is lit.                                                                                                    | 2            |  |
|                       | (Output check: 03-267)    | No                                                                                                    | It is not lit.                                                                                                    | 3            |  |
| 2                     | Shading correction plate  | Check if t                                                                                                    | here is any scratch or stain on the shading correction plat                                                                                                    | le.          |  |
|                       | Mirror                    | 1. Check<br>- Check t<br>the upper<br>- Check t                                                                                                    | if the mirror is tilted.<br>hat the lens is reflected in the mirror looking at carriage-1<br>position.<br>hat the mirror is secured at the leaf spring.                                                 | from         |  |
|                       | Exposure lamp             | <ol> <li>Check if the exposure lamp is correctly lit.</li> <li>Check if the harness is connected properly to the exposure lamp connector.</li> <li>When the carriage is driven, check if the harness interferes with it or parts are caught in it.</li> </ol>                                                                    |                                                                                                    |              |  |
| CCD board / Lens unit |                           | <ol> <li>Check if the connector of the CCD board is connected properly.</li> <li>Check if the CCD board is installed properly. (Check that the lens unit<br/>is not tilted or the screw is securely tighten.)</li> <li>Replace the Lens unit.</li> </ol>                                                                         |                                                                                                    |              |  |
|                       | SLG board                 | <ol> <li>Check</li> <li>Check</li> <li>abnor</li> <li>Check</li> <li>Repla</li> </ol>                                                                                                    | c if the connector of the SLG board is connected properly.<br>c if the mounted parts on the SLG board are damaged or<br>mal.<br>c if 10 V is output from the power supply for CCD.<br>ce the SLG board. |              |  |
| 3                     | SLG board                 | <ol> <li>Check</li> <li>Check</li> <li>abnor</li> <li>Repla</li> </ol>                                                                                                    | c if the supply cable is connected properly to the connector<br>c if the mounted parts on the SLG board are damaged or<br>mal.<br>ce the SLG board.                                                     | )r.          |  |
|                       | Inverter board            | <ol> <li>Check if the harness of the exposure lamp is connected to the<br/>inverter board properly.</li> <li>Check if the supply harness to the inverter board is connected<br/>properly.</li> <li>Check if the mounted parts on the inverter board are damaged or<br/>abnormal.</li> <li>Replace the Inverter board.</li> </ol> |                                                                                                    |              |  |
|                       | Exposure lamp             | <ol> <li>Check if the harness of the exposure lamp is connected to the<br/>inverter board properly.</li> <li>Check if the exposure lamp is scratched or damaged.</li> <li>Replace the Exposure lamp.</li> </ol>                                                                                                    |                                                                                                    |              |  |
|                       | Supply harness            | <ol> <li>Check</li> <li>Check</li> <li>Check</li> <li>Repla</li> </ol>                                                                                                    | t if wiring of the supply harness (CN127) is abnormal.<br>The harness is scratched or open circuited.<br>The Supply harness.                                                                            |              |  |

| Replace parts  | Remarks |
|----------------|---------|
| Lens unit      |         |
| SLG board      |         |
| Inverter board |         |
| Exposure lamp  |         |
| Supply harness |         |

# e-STUDIO557/657/757/857

| Proced<br>ure | Check item                | Result                                                                                                    | Measures                                                                                                    | Next<br>step |  |  |
|---------------|---------------------------|----------------------------------------------------------------------------------------------------|----------------------------------------------------------------------------------------------------|--------------|--|--|
| 1             | Is the exposure lamp lit? | Yes                                                                                                    | It is lit.                                                                                                    | 2            |  |  |
|               | (Output check: 03-267)    | No                                                                                                    | It is not lit.                                                                                                    | 3            |  |  |
| 2             | Shading correction plate  | 1. Check<br>2. Check                                                                                                    | t if there is any scratch or stain on the shading correction the shading correction the state of the state of | plate.       |  |  |
|               | Mirror                    | 1. Check<br>- Check t<br>the upper<br>- Check t<br><b>Note:</b><br>Do                                                                                                    | if the mirror is tilted.<br>hat the lens is reflected in the mirror looking at carriage-1<br>position.<br>hat the mirror is secured at the leaf spring.                                                                                                    | from<br>ary. |  |  |
|               | Carriage                  | <ol> <li>Check if the carriage is tilted by moving it to the left stopping point.</li> <li>Check if the wire fixing screw is loosened.</li> <li>Check if the movement of the carriage is unstable due to<br/>disengagement of the carriage roller.</li> </ol>                   |                                                                                                    |              |  |  |
|               | Exposure lamp             | <ol> <li>Check if the exposure lamp is flickering when it is turned on.</li> <li>Check if the harness is connected properly to the exposure lamp connector.</li> <li>When the carriage is driven, check if the harness interferes with it or parts are caught in it.</li> </ol> |                                                                                                    |              |  |  |
|               | DRV board                 | <ol> <li>Check</li> <li>Check</li> <li>abnor</li> <li>Repla</li> </ol>                                                                                                    | x if the connector of the DRV board is connected properly.<br>x if the mounted parts on the DRV board are damaged or<br>mal.<br>ce the DRV board.                                                                                                    |              |  |  |
|               | Lens unit                 | <ol> <li>Check if the connector of the CCD board is connected properly.</li> <li>Check if the CCD board is installed properly. (Check that the lens us<br/>is not tilted or the screw is securely tighten.)</li> <li>Replace the Lens unit.</li> </ol>                          |                                                                                                    |              |  |  |
|               | SYS board                 | <ol> <li>Check</li> <li>Check</li> <li>abnor</li> <li>Check</li> <li>Repla</li> </ol>                                                                                                    | t if the connector of the SYS board is connected properly.<br>t if the mounted parts on the SYS board are damaged or<br>mal.<br>t if 10 V is output from the power supply for CCD.<br>ce the SYS board.                                                                                                    |              |  |  |

| Proced<br>ure | Check item     | Result                                                                                                    | Measures                                                                                                    | Next<br>step |
|---------------|----------------|----------------------------------------------------------------------------------------------------|----------------------------------------------------------------------------------------------------|--------------|
| 3             | Exposure lamp  | <ol> <li>Check<br/>conne</li> <li>Check</li> <li>Repla</li> </ol>                                                                                                    | t if the harness is connected properly to the exposure lam<br>ector.<br>t if the exposure lamp has any scratches or damage.<br>ce the Exposure lamp.                          | ıp           |
|               | Inverter board | <ol> <li>Check if the harness of the exposure lamp is connected to the<br/>inverter board properly.</li> <li>Check if the supply harness to the inverter board is connected<br/>properly.</li> <li>Check if the mounted parts on the inverter board are damaged or<br/>abnormal.</li> <li>Replace the Inverter board.</li> </ol> |                                                                                                    |              |
|               | DRV board      | <ol> <li>Check</li> <li>Check</li> <li>abnor</li> <li>Repla</li> </ol>                                                                                                    | c if the connector of the DRV board is connected properly.<br>c if the mounted parts on the DRV board are damaged or<br>mal.<br>ce the DRV board.                             |              |
|               | SYS board      | <ol> <li>Check</li> <li>Check</li> <li>abnor</li> <li>Repla</li> </ol>                                                                                                    | c if the connector of the SYS board is connected properly.<br>c if the mounted parts on the SYS board are damaged or<br>mal.<br>ce the SYS board.                             |              |
|               | Supply harness | <ol> <li>Check<br/>abnor</li> <li>Check</li> <li>Repla</li> </ol>                                                                                                    | <ul> <li>c if wiring of the supply harness (CN005 for DRV board) is mal.</li> <li>c if the harness is scratched or open circuited.</li> <li>ce the Supply harness.</li> </ul> | ;            |

| Replace parts  | Remarks |
|----------------|---------|
| Lens unit      |         |
| Inverter board |         |
| SYS board      |         |
| DRV board      |         |
| Exposure lamp  |         |
| Supply harness |         |

| [C261] Peak detection error (the light source is extremely light ) | (Only for e-STUDIO557/657/757/ |
|--------------------------------------------------------------------|--------------------------------|
| 857)                                                               |                                |

| Procedure | Check item     | Measures                                                                                                    |
|-----------|----------------|----------------------------------------------------------------------------------------------------|
| 1         | Inverter board | <ol> <li>Check if the mounted parts on the Inverter board are damaged<br/>or abnormal.</li> <li>Replace the Inverter board.</li> </ol>              |
| 2         | Exposure lamp  | <ol> <li>Check if the harness of the carriage home position sensor is<br/>connected properly.</li> <li>Replace the Exposure lamp.</li> </ol>        |
| 3         | Reflector      | <ol> <li>Check if there is any abnormality in the appearance of the<br/>reflector, such as deformation.</li> <li>Replace the Carriage-1.</li> </ol> |

| Replace parts  | Remarks |
|----------------|---------|
| Inverter board |         |
| Exposure lamp  |         |

| Replace parts | Remarks |
|---------------|---------|
| Carriage      |         |

| C262] Communication error between CCD board and SYS board (only for e-STUDIO557/657 | 7/ |
|-------------------------------------------------------------------------------------|----|
| 757/857)                                                                            |    |

| Procedure | Check item | Measures                                                                                                    |
|-----------|------------|----------------------------------------------------------------------------------------------------|
| 1         | Lens unit  | <ol> <li>Check if the connector of the CCD board is connected<br/>properly.</li> <li>Check if the mounted parts on the CCD board are damaged or<br/>abnormal.</li> <li>Check if 5 V is supplied to the CCD board.</li> <li>Check if +3.3 V is output from IC9.</li> <li>Replace the Lens unit.</li> </ol> |
| 2         | SYS board  | <ol> <li>Check if the connector of the SYS board is connected<br/>properly.</li> <li>Check if the mounted parts on the SYS board are damaged or<br/>abnormal.</li> <li>Check if 5 V is supplied to the SYS board.</li> <li>Replace the SYS board.</li> </ol>                                              |
| 3         | Harness    | <ol> <li>Check if the harness is caught or open circuited.</li> <li>Check if there is any abnormality in the connector terminal or<br/>the contacting surface of the flat harness.</li> <li>Replace the harness between the SYS board and the CCD<br/>board.</li> </ol>                                   |

| Replace parts | Remarks |
|---------------|---------|
| Lens unit     |         |
| SYS board     |         |
| Harness       |         |

# [C270] Carriage home position sensor not going OFF within a specified time e-STUDIO556/656/756/856

| Proced<br>ure | Check item                                    | Result                                                                                                    | Measures                                                                                                    | Next<br>step |
|---------------|-----------------------------------------------|----------------------------------------------------------------------------------------------------|----------------------------------------------------------------------------------------------------|--------------|
| 1             | Is the carriage moved?                        | Yes                                                                                                    | It is moved.                                                                                                    | 2            |
|               |                                               | No                                                                                                    | It is not moved.                                                                                                    | 3            |
| 2             | Carriage home position<br>sensor<br>SLG board | <ol> <li>Check if the harness of the carriage home position sensor is<br/>connected properly.</li> <li>Check if the harness is scratched or open circuited.</li> <li>Check if the carriage home position sensor are damaged or<br/>abnormal.</li> <li>Replace the Carriage home position sensor.</li> <li>Replace the Carriage home position sensor harness.</li> <li>Check if the harness (CN16) of the carriage home position sensor is<br/>connected properly.</li> <li>Check if the mounted parts on the SLG board are damaged or<br/>abnormal.</li> <li>Replace the SLG board.</li> </ol> |                                                                                                    | sor is       |
|               |                                               |                                                                                                    |                                                                                                    |              |
|               | Scan motor                                    | <ol> <li>Check</li> <li>Check</li> <li>Check</li> <li>Check</li> <li>Check</li> <li>Check</li> <li>Check</li> <li>Repla</li> <li>Repla</li> </ol>                                                                                                    | a if the belt tension is loosened.<br>a if the motor fixing screw is loosened.<br>b if the carriage wire and the timing belt come off.<br>c if the connector is connected to the motor properly.<br>c if the harness of the motor is caught or open circuited.<br>ce the Scan motor.<br>ce the Scan motor harness. |              |
| 3             | Carriage locking                              | <ol> <li>Check if the carriage locking screw for packaging is attached.</li> <li>Check if the harness of the carriage home position sensor is connected properly.</li> <li>Check if the harness is scratched or open circuited.</li> <li>Check if the carriage home position sensor are damaged or abnormal.</li> <li>Replace the Carriage home position sensor.</li> <li>Replace the Carriage home position sensor harness.</li> </ol>                                                                                                    |                                                                                                    |              |
|               | Carriage home position<br>sensor              |                                                                                                    |                                                                                                    |              |
|               | SLG board                                     | <ol> <li>Check<br/>conne</li> <li>Check<br/>abnor</li> <li>Check</li> <li>Check</li> <li>Check</li> <li>Repla</li> </ol>                                                                                                    | c if the harness (CN16) of the carriage home position sense<br>toted properly.<br>c if the mounted parts on the SLG board are damaged or<br>mal.<br>c if 24 V on the SLG board is short-circuited.<br>c if 24 V is supplied to the SLG board.<br>ce the SLG board.                                                 | sor is       |
|               | Scan motor                                    | <ol> <li>Check</li> <li>Check</li> <li>Check</li> <li>Check</li> <li>Check</li> <li>Check</li> <li>Check</li> <li>Repla</li> <li>Repla</li> </ol>                                                                                                    | c if the belt tension is loosened.<br>c if the motor fixing screw is loosened.<br>c if the carriage wire and the timing belt come off.<br>c if the connector is connected to the motor properly.<br>c if the harness of the motor is caught or open circuited.<br>ce the Scan motor.<br>ce the Scan motor harness. |              |
| 4             | Exposure lamp                                 | If the exposure lamp blinks twice, download the correct ROM.                                                                                                    |                                                                                                    |              |
| 5             | Setting                                       | Clear the SRAM data by starting the equipment in the 3C mode, and initialize them in the 08 mode.<br>(Refer to I P.9-27 "9.2.7 Precautions and Procedures when replacing SRAM board").                                                                                                    |                                                                                                    |              |

| Replace parts                         | Remarks |
|---------------------------------------|---------|
| Carriage home position sensor         |         |
| Carriage home position sensor harness |         |
| Replace parts | Remarks |
|---------------|---------|
| SLG board     |         |
| Scan motor    |         |

## e-STUDIO557/657/757/857

| Proced<br>ure | Check item                       | Result                                                                                                    | Measures                                                                                                    | Next<br>step |
|---------------|----------------------------------|----------------------------------------------------------------------------------------------------|----------------------------------------------------------------------------------------------------|--------------|
| 1             | Is the exposure lamp lit?        | Yes                                                                                                    | It is lit.                                                                                                    | 2            |
|               |                                  | No                                                                                                    | It is not lit.                                                                                                    | 3            |
| 2             | Carriage home position<br>sensor | <ol> <li>Check if the harness of the carriage home position sensor is<br/>connected properly.</li> <li>Check if the harness is scratched or open circuited.</li> <li>Check if the carriage home position sensor are damaged or<br/>abnormal.</li> <li>Replace the Carriage home position sensor.</li> <li>Replace the Carriage home position sensor harness.</li> </ol> |                                                                                                    |              |
|               | SYS board                        | <ol> <li>Check<br/>conne</li> <li>Check<br/>abnor</li> <li>Repla</li> </ol>                                                                                                    | t if the harness (CN127) of the carriage home position ser<br>teted properly.<br>If the mounted parts on the SYS board are damaged or<br>mal.<br>Ice the SYS board.                                                                                                    | isor is      |
|               | Scan motor                       | <ol> <li>Check</li> <li>Check</li> <li>Check</li> <li>Check</li> <li>Check</li> <li>Check</li> <li>Check</li> <li>Repla</li> <li>Repla</li> </ol>                                                                                                    | c if the belt tension is loosened.<br>c if the motor fixing screw is loosened.<br>c if the carriage wire and the timing belt come off.<br>c if the connector is connected to the motor properly.<br>c if the harness of the motor is caught or open circuited.<br>c e the Scan motor.<br>c e the Scan motor harness.                                     |              |
| 3             | Carriage locking                 | Check if t                                                                                                    | he carriage locking screw for packaging is attached.                                                                                                    |              |
|               | Carriage home position<br>sensor | <ol> <li>Check<br/>conne</li> <li>Check</li> <li>Check<br/>abnor</li> <li>Repla</li> <li>Repla</li> </ol>                                                                                                    | t if the harness of the carriage home position sensor is<br>octed properly.<br>t if the harness is scratched or open circuited.<br>t if the carriage home position sensor are damaged or<br>mal.<br>ce the Carriage home position sensor.<br>ce the Carriage home position sensor harness.                                                               |              |
|               | SYS board                        | <ol> <li>Check<br/>conne</li> <li>Check<br/>abnor</li> <li>Check</li> <li>Check</li> <li>Check</li> <li>Repla</li> </ol>                                                                                                    | c if the harness (CN127) of the carriage home position ser<br>teted properly.<br>c if the mounted parts on the SYS board are damaged or<br>mal.<br>c if 24 V on the SYS board is short-circuited.<br>c if 24 V is supplied to the SYS board.<br>ce the SYS board.                                                                                        | isor is      |
|               | Scan motor                       | <ol> <li>Check</li> <li>Check</li> <li>Check</li> <li>Check</li> <li>Check</li> <li>Check</li> <li>Check</li> <li>Check</li> <li>Repla</li> <li>Repla</li> </ol>                                                                                                    | c if the belt tension is loosened.<br>c if the motor fixing screw is loosened.<br>c if the carriage wire and the timing belt come off.<br>c if the connector is connected to the motor properly.<br>c if the harness of the motor is caught or open circuited.<br>ce the Carriage home position sensor.<br>ce the Carriage home position sensor harness. |              |

| Replace parts                         | Remarks |
|---------------------------------------|---------|
| Carriage home position sensor         |         |
| Carriage home position sensor harness |         |
| SYS board                             |         |

| Replace parts | Remarks |
|---------------|---------|
| Scan motor    |         |

# [C280] Carriage home position sensor not going ON within a specified time e-STUDIO556/656/756/856

| Proced<br>ure                         | Check item                       | Result                                                                                                    | Measures                                                                                                    | Next<br>step |
|---------------------------------------|----------------------------------|----------------------------------------------------------------------------------------------------|----------------------------------------------------------------------------------------------------|--------------|
| 1                                     | Is the exposure lamp lit?        | Yes                                                                                                    | It is lit.                                                                                                    | 2            |
|                                       |                                  | No                                                                                                    | It is not lit.                                                                                                    | 3            |
| 2                                     | Carriage home position sensor    | <ol> <li>Chec<br/>conn</li> <li>Chec</li> <li>Chec</li> <li>Chec</li> <li>Chec</li> <li>Abno</li> <li>Repla</li> <li>Repla</li> </ol>                                                                                                    | <ol> <li>Check if the harness of the carriage home position sensor is<br/>connected properly.</li> <li>Check if the harness is scratched or open circuited.</li> <li>Check if the carriage home position sensor are damaged or<br/>abnormal.</li> <li>Replace the Carriage home position sensor.</li> <li>Replace the Carriage home position sensor harness.</li> </ol> |              |
|                                       | SLG board                        | <ol> <li>Chec<br/>conn</li> <li>Chec<br/>abno</li> <li>Replation</li> </ol>                                                                                                    | <ol> <li>Check if the harness (CN16) of the carriage home position sensor is<br/>connected properly.</li> <li>Check if the mounted parts on the SLG board are damaged or<br/>abnormal.</li> <li>Replace the SLG board.</li> </ol>                                                                                                    |              |
|                                       | Scan motor                       | <ol> <li>Chec</li> <li>Chec</li> <li>Chec</li> <li>Chec</li> <li>Chec</li> <li>Chec</li> <li>Chec</li> <li>Chec</li> <li>Repla</li> <li>Repla</li> </ol>                                                                                                    | k if the belt tension is loosened.<br>k if the motor fixing screw is loosened.<br>k if the carriage wire and the timing belt come off.<br>k if the connector is connected to the motor properly.<br>k if the harness of the motor is caught or open circuited.<br>ace the Scan motor.<br>ace the Scan motor harness.                                                    |              |
| 3                                     | Carriage locking                 | Check if the carriage locking screw for packaging is attached.                                                                                                    |                                                                                                    |              |
|                                       | Carriage home position<br>sensor | <ol> <li>Check if the harness of the carriage home position sensor is<br/>connected properly.</li> <li>Check if the harness is scratched or open circuited.</li> <li>Check if the carriage home position sensor are damaged or<br/>abnormal.</li> <li>Replace the Carriage home position sensor.</li> <li>Replace the Carriage home position sensor harness.</li> </ol> |                                                                                                    |              |
|                                       | SLG board                        | <ol> <li>Check if the harness (CN16) of the carriage home position sensor is<br/>connected properly.</li> <li>Check if the mounted parts on the SLG board are damaged or<br/>abnormal.</li> <li>Check if 24 V on the SLG board is short-circuited.</li> <li>Check if 24 V is supplied to the SLG board.</li> <li>Replace the SLG board.</li> </ol>                      |                                                                                                    | sor is       |
|                                       | Scan motor                       | <ol> <li>Chec</li> <li>Chec</li> <li>Chec</li> <li>Chec</li> <li>Chec</li> <li>Chec</li> <li>Chec</li> <li>Chec</li> <li>Repla</li> <li>Repla</li> </ol>                                                                                                    | k if the belt tension is loosened.<br>k if the motor fixing screw is loosened.<br>k if the carriage wire and the timing belt come off.<br>k if the connector is connected to the motor properly.<br>k if the harness of the motor is caught or open circuited.<br>ace the Scan motor.<br>ace the Scan motor harness.                                                    |              |
| Replace parts                         |                                  |                                                                                                    | Remarks                                                                                                    |              |
| Са                                    | rriage home position sensor      |                                                                                                    |                                                                                                    |              |
| Carriage home position sensor harness |                                  | ness                                                                                                    |                                                                                                    |              |
| SLG board                             |                                  |                                                                                                    |                                                                                                    |              |

| Replace parts | Remarks |
|---------------|---------|
| Scan motor    |         |

## e-STUDIO557/657/757/857

| Proced<br>ure | Check item                       | Result                                                                                                    | Measures                                                                                                    | Next<br>step |
|---------------|----------------------------------|----------------------------------------------------------------------------------------------------|----------------------------------------------------------------------------------------------------|--------------|
| 1             | Is the exposure lamp lit?        | Yes                                                                                                    | It is lit.                                                                                                    | 2            |
|               |                                  | No                                                                                                    | It is not lit.                                                                                                    | 3            |
| 2             | Carriage home position<br>sensor | <ol> <li>Check if the harness of the carriage home position sensor is<br/>connected properly.</li> <li>Check if the harness is scratched or open circuited.</li> <li>Check if the carriage home position sensor are damaged or<br/>abnormal.</li> <li>Replace the Carriage home position sensor.</li> <li>Replace the Carriage home position sensor harness.</li> </ol> |                                                                                                    |              |
|               | SYS board                        | <ol> <li>Check<br/>conne</li> <li>Check<br/>abnor</li> <li>Repla</li> </ol>                                                                                                    | t if the harness (CN127) of the carriage home position ser<br>cted properly.<br>t if the mounted parts on the SYS board are damaged or<br>mal.<br>ce the SYS board.                                                                                                    | isor is      |
|               | Scan motor                       | <ol> <li>Check</li> <li>Check</li> <li>Check</li> <li>Check</li> <li>Check</li> <li>Check</li> <li>Check</li> <li>Repla</li> <li>Repla</li> </ol>                                                                                                    | t if the belt tension is loosened.<br>t if the motor fixing screw is loosened.<br>t if the carriage wire and the timing belt come off.<br>t if the connector is connected to the motor properly.<br>t if the harness of the motor is caught or open circuited.<br>t the Scan motor.<br>t the Scan motor harness.   |              |
| 3             | Carriage locking                 | Check if t                                                                                                    | he carriage locking screw for packaging is attached.                                                                                                    |              |
|               | Carriage home position<br>sensor | <ol> <li>Check<br/>conne</li> <li>Check</li> <li>Check<br/>abnorn</li> <li>Repla</li> <li>Repla</li> </ol>                                                                                                    | t if the harness of the carriage home position sensor is<br>cted properly.<br>t if the harness is scratched or open circuited.<br>t if the carriage home position sensor are damaged or<br>mal.<br>ce the Carriage home position sensor.<br>ce the Carriage home position sensor harness.                          |              |
|               | SYS board                        | <ol> <li>Check<br/>conne</li> <li>Check<br/>abnort</li> <li>Check</li> <li>Check</li> <li>Check</li> <li>Repla</li> </ol>                                                                                                    | t if the harness (CN127) of the carriage home position ser<br>cted properly.<br>t if the mounted parts on the SYS board are damaged or<br>mal.<br>t if 24 V on the SYS board is short-circuited.<br>t if 24 V is supplied to the SYS board.<br>ce the SYS board.                                                   | ISOT IS      |
|               | Scan motor                       | <ol> <li>Check</li> <li>Check</li> <li>Check</li> <li>Check</li> <li>Check</li> <li>Check</li> <li>Check</li> <li>Repla</li> <li>Repla</li> </ol>                                                                                                    | a if the belt tension is loosened.<br>a if the motor fixing screw is loosened.<br>b if the carriage wire and the timing belt come off.<br>c if the connector is connected to the motor properly.<br>c if the harness of the motor is caught or open circuited.<br>ce the Scan motor.<br>ce the Scan motor harness. |              |

| Replace parts                         | Remarks |
|---------------------------------------|---------|
| Carriage home position sensor         |         |
| Carriage home position sensor harness |         |
| SYS board                             |         |

| Replace parts | Remarks |
|---------------|---------|
| Scan motor    |         |

# [C290] Scanner fuse blowout e-STUDIO556/656/756/856

| Check item                        | Result | Measures                                                                                                    |
|-----------------------------------|--------|----------------------------------------------------------------------------------------------------|
| Is 24V supplied to the SLG board? | Yes    | <ul> <li>Check the following because the signal for checking 24V on the SLG board is abnormal.</li> <li>1. Check if 3.3V is input in 35 Pin of the scanner CPU (IC15).</li> <li>2. Check if the mounted parts on the SLG board are damaged or abnormal.</li> <li>3. Replace the SLG board.</li> </ul>                                                                                                    |
|                                   | No     | <ol> <li>Check if the supply harness is connected properly to the connector.</li> <li>Check if 24V and SG on the SLG board are short circuited.</li> <li>Check if the power supply is short circuited by pulling out the supply harness on the SLG board</li> <li>Check if the fuse on the LVPS is open circuited.</li> <li>Replace the Fuse on the LVPS.</li> <li>Replace the Supply harness.</li> </ol> |

## e-STUDIO557/657/757/857

| Check item                        | Result | Measures                                                                                                    |
|-----------------------------------|--------|----------------------------------------------------------------------------------------------------|
| Is 24V supplied to the DRV board? | Yes    | <ul> <li>Check the following because the signal for checking 24V on the DRV board is abnormal.</li> <li>1. Check if 3.3V is input in 35 Pin of the scanner CPU (IC429) on the SYS board.</li> <li>2. Check if the mounted parts on the DRV board are damaged or abnormal.</li> <li>3. Replace the DRV board.</li> </ul>                                                             |
|                                   | No     | <ol> <li>Check if the supply harness is connected properly to the connector (CN005).</li> <li>Check if 24V and SG on the DRV board are short circuited.</li> <li>Check if the power supply is short circuited by pulling out the supply harness on the DRV board (CN005).</li> <li>Check if the fuse on the LVPS is open circuited.</li> <li>Replace the Supply harness.</li> </ol> |

| Replace parts  | Remarks                   |
|----------------|---------------------------|
| SLG board      | (e-STUDIO556/656/756/856) |
| DRV board      | (e-STUDIO557/657/757/857) |
| Fuse           |                           |
| Supply harness |                           |

Caution

Be sure to turn OFF the power and unplug the power cable beforehand when checking the IH control circuit and IH coil.

The fuser unit itself or the part of the unit remains heated and the capacitors are still charged after a while the power cable is unplugged. So make sure the unit is cooled down enough before checking.

## [C411/C412] Thermistor/heater abnormality at power-ON

1.Check the power voltage

Check if the power voltage is normal.(Is the voltage during the operation ±10% of the rated voltage?)

## 2.Check the thermistors

- (1) Check if the connectors are disconnected.
- (2) Check if the center and side thermistors (front, rear) are in contact with the surface of the fuser roller properly?
- (3) Check if the harnesses of the center and side thermistors (front, rear) are open circuited.

## 3. Check the heater

- (1) Check if the IH coil is broken.
- (2) Check if the connector of the IH coil is disconnected.
- (3) Check if the thermostat is blown.
- (4) Check if the connectors on the IH control board are disconnected (AC input connector and LGC I/F connectors CN455).
- (5) Check if the IH control board is abnormal.Replace the IH control board.

## 4. Check the LGC board

- (1) Check if the connectors CN332,CN334 are disconnected.
- (2) Check if the conductor pattern on the LGC board is short circuited or open circuited.
- (3) Replace the LGC board.

## 5. Clear the status counter

After repairing the matter which caused the error [C411/C412], perform the following:

- (1) Turn ON the power while [0] and [8] are pressed simultaneously.
- (2) Key in "2002", then press [START] button.
- (3) Change the current status counter value "1" or "2" to "0", then press [OK] or [INTERRUPT] (to cancel [C411/C412]).
- (4) Turn the power OFF and then back ON. Make sure that the equipment enters the normal ready state.

# [C443/C445/C446/C447/C449] Heater abnormality after abnormality judgment \*[C445]:Only for e-STUIDIO556/656/756/856

1,2.3. Check the thermistors, Heater and LGC board

Check the above components following the procedures 1, 2 and 3 for [C411/C412].

## 4. Clear the status counter

Change the current status counter value (08-2002) "3", "5", "6", "9", "19", "21", "22", "23", "24", "25", "27" or "29" to "0" for [C44X], taking the same procedure as that for [C41X].

- The status counter value is as follows in the following cases.
  - The error occurred during warming-up: "3", "5" or "6"
  - The error occurred after the equipment has become ready: "7"
  - The temperature detected by the center thermistor is 240°C or higher, the temperature detected by the side thermistor is 250°C or higher or the temperature detected by the edge thermistor is 270°C or higher: "9", "19", "21", "22", "23", "25", "27" or "29".
  - The error occurred during printing: "24" or "25"
  - The error occurred during energy saving: "26" or "27"
  - A paper jam occurred: "28" or "29"

# [C465/C466/C467/C468] Pressure roller thermistor abnormality after entering ready status \*[C465/C466]:Only for e-STUIDIO556/656/756/856

1. Check the pressure roller thermistor

- (1) Check if the connector is disconnected.
- (2) Check if the pressure roller thermistor is in contact with the surface of the fuser roller properly.
- (3) Check if the harness of the pressure roller thermistor is open circuited.

#### 2. Check the LGC board

- (1) Check if the connector CN332,CN334 is disconnected.
- (2) Check if the conductor pattern on the board is short circuited or open circuited.
- (3) Replace the LGC board.

## 3. Clear the status counter

Change the current status counter value (08-2002) "5", "6", "7", "8", "18", "20", "24", "26" or "28" to "0"

## [C471/472/473/474/475] IH power voltage abnormality or IH initial abnormality

## 1. Check the AC input voltage

Check if the AC input voltage is within the specified range.

(especially when the heater becomes ON after the power is turned ON (the copier is warming up))

## 2. Check the thermostat

Check if the thermostat is blown.

## 3. Check the IH control board

- (1) Check if the AC input connector on the IH control board, the LGC I/F connectors CN455 is disconnected?
- (2) Check if the fuse on the IH control board has blown.
- (3) Replace the IH control board.

## 4. Check the LGC board

- (1) Check if the connector CN332,CN334 and CN360 are disconnected.
- (2) Check if the conductor pattern on the board is short- or open-circuited.

(3) Replace the LGC board.

## 5. Check the switching regulator

Check if the connector CN414 are disconnected.

## 6. Clear the status counter

Change the values "10", "11", "12", "13" or "16" of the status counter (08-2002) to "0".

## [C480] IH abnormality

1. Check the IH control board and LGC board

- (1) Check if the conductor pattern on the board is short- or open-circuited.
- (2) Replace the IH control board.
- (3) Replace the LGC board.
- (4) Check if the harnesses connecting the IH board and LGC board are open circuited.

2. Clear the status counter

Change the values "15" of the status counter (08-2002) to "0".

## [C481] IGBT abnormality

<u>1. Check the operation of the IH fan</u> Check if the IH fan is rotating normally. (Is the connector securely connected?)

## 2. Check the IH control board

- (1) Check if the IGBT or IGBT radiation plate are normal. (Is the radiation plate securely attached?)
- (2) Check if the conductor pattern on the board is short- or open-circuited.
- (3) Replace the IH control board.

## 3. Clear the status counter

Change the values "14" of the status counter (08-2002) to "0".

## [C490] IH control circuit abnormality or IH coil abnormality

## 1. Check the power voltage

Is the voltage normal? (Is the voltage during the operation ±10% of the rated voltage?)

## 2. Check the IH control board

- (1) Check if the harness of IH coil is loosened.
- (2) Check if the conductor pattern on the board is short circuited or open circuited.
- (3) Replace the IH control board.

## 3. Check the IH coil

- (1) Check if the coil is broken or shorted.
- (2) Replace the IH coil.

## 4. Clear the status counter

Change the current status counter value (08-2002) "17" to "0".

[C47X], [C481] and [C490] can be cleared by turning OFF and ON the main power switch as long as the problem was solved, and the status counter does not have to be changed to "0". The value of the status counter remains until the next service call overwrites the value.

8

## [C4A0] End of cleaning web

- (1) Check if the cleaning web is remaining.
- (2) Check if the connector CN332 on the LGC board is not disconnected.
- (3) Check if there is no abnormality at the web sensor.
- (4) Replace the LGC board.

## [C4B0] IGBT overheating abnormality

1. Check the LGC board

- (1) Check if the conductor pattern on the board is short circuited or open circuited.
- (2) Check if NVRAM is mounted.
- (3) Replace the LGC board.

## 2. Clear the status counter

Change the current status counter value (08-2002) "30 or more" or "4" to "0".

## [CD50] Web motor signal path abnormality

- (1) Check if the connector of the web motor and connector pins are not disconnected.
- (2) Check if the harness at the fuser unit is not open-circuited.
- (3) Check if the connector of the LGC board and connector pins are not disconnected.
- (4) Check if the harness between the connector of the LGC board and the fuser unit is not open circuited.
- (5) Replace the LGC board.
- (6) Replace the fuser unit.

## 8.3.10 Communication related service call

## [C550] RADF interface error (e-STUDIO556/656/756/856)

- (1) Check if the harness connecting the RADF board and SLG board is disconnected or open circuited.
- (2) Check if the conductor pattern on the RADF board is short circuited or open circuited.
- (3) Check if the conductor pattern on the SLG board is short circuited or open circuited.
- (4) Replace the RADF board.
- (5) Replace the SLG board.

## [C550] RADF interface error (e-STUDIO557/657/757/857)

- (1) Check if the harness connecting the RADF board and SYS board is disconnected or open circuited.
- (2) Check if the conductor pattern on the RADF board is short circuited or open circuited.
- (3) Check if the conductor pattern on the SYS board is short circuited or open circuited.
- (4) Replace the RADF board.
- (5) Replace the SYS board.

## [C560] Communication error between Engine-CPU and PFC

- (1) Check if the conductor pattern around IC57 and IC58 on LGC board is not short- or opencircuited.
- (2) Replace the LGC board.

## [C570] Communication error between Engine-CPU and IPC board

- (1) Check if the LGC board and IPC board are connected properly.
- (2) Check if the conductor pattern on the IPC board is short circuited or open circuited.
- (3) Check if the conductor pattern on the LGC board is short circuited or open circuited.
- (4) Replace the IPC board.
- (5) Replace the LGC board.

## [C580] Communication error between IPC board and Finisher

- (1) Check if the specified finisher is attached.
- (2) Check if the harness connecting the IPC board and the finisher controller PC board is disconnected or open circuited.
- (3) Check if the conductor pattern on the IPC board is short circuited or open circuited.
- (4) Check if the conductor pattern on the finisher controller PC board is short circuited or open circuited.
- (5) Replace the IPC board.
- (6) Replace the finisher controller PC board.

8

## [C590] Communication error between Engine-CPU and Laser-CPU

- (1) Check if the harness between the LGC board and PLG board is not disconnected or opencircuited.
- (2) Check if the conductor pattern around IC13, IC58, IC125 and CN342 on the LGC board is not short circuited or open circuited.
- (3) Check if the conductor pattern around IC9, IC25, IC32 and CN204 on the PLG board is not shortor open-circuited.
- (4) Check if the connector CN104, CN130, CN133 on the SYS board is disconnected.
- (5) Replace the LGC board.
- (6) Replace the PLG board.

## [F070] Communication error between System-CPU and Engine-CPU (e-STUDIO556/656/756/856) [F110] Communication error between System-CPU and Scanner-CPU (e-STUDIO556/656/756/ 856)

## [F111] Scanner response abnormality (e-STUDIO556/656/756/856)

- (1) Reproducible confirmation; Turn the power OFF and then back ON using the main power switch.
- (2) Check if the connector CN104, CN130, CN131, CN134 on the SYS board is disconnected.
- (3) Check if the connector CN10 on the SLG board is disconnected.
- (4) Check if the harness connecting the SYS board and SLG board is disconnected or open circuited.
- (5) Check if the harness connecting the SYS board and LGC board is disconnected or open circuited.
- (6) Check if the connection of the SYS board (CN104 and CN130) is open circuited.
- (7) If the SYS board has been replaced, check if the jumper pin setting on the SYS board is correct. (The jumper pin should be inserted between pin 2 and 3 of CN103 and CN115.)
- (8) Check the version of the system ROM on the SYS board.
- (9) Check the version of the engine ROM version on the LGC board.
- (10) Check the version of the scanner ROM version on the SLG board.
- (11) Replace the SYS board.
- (12) Replace the SLG board.
- (13) Replace the LGC board.

## [F070] Communication error between System-CPU and Engine-CPU (e-STUDIO557/657/757/857)

| Classification                     | Error content                                         |  |
|------------------------------------|-------------------------------------------------------|--|
| Communication related service call | Communication error between System-CPU and Engine-CPU |  |

| Check item             | Measures                                                                                                    |
|------------------------|----------------------------------------------------------------------------------------------------|
| Error code             | <ul> <li>Turn the power OFF and then back ON using the main power switch, and then check if the error code changes to another one.</li> <li>If it changes to another one, follow the procedure for the changed error code.</li> </ul>                                                                                                    |
| Check firmware version | <ul> <li>Check the version of the system firmware on the SYS board.</li> <li>Check the version of the system firmware on the LGC board.</li> </ul>                                                                                                    |
| Board check            | <ul> <li>Check if the connector CN102 on the SYS board and the connector<br/>CN342 on the LGC board are completely inserted.</li> <li>Check if the connector pin between the SYS board (connector CN102)<br/>and the LGC board (connector CN342) is disconnected.</li> <li>Check if the conductor patterns on the LGC board and SYS board are<br/>short circuited or open circuited</li> </ul> |
| HRNS-LGC-SYS-H100      | <ul><li>Connector check</li><li>Harness check</li></ul>                                                                                                    |

| Replace parts     | Remarks |
|-------------------|---------|
| SYS board         |         |
| LGC board         |         |
| HRNS-LGC-SYS-H100 |         |

# [F110] Communication error between System-CPU and Scanner-CPU (e-STUDIO557/657/757/857)

## [F111] Scanner response abnormality (e-STUDIO557/657/757/857)

| Classification                     | Error content                                                                       |
|------------------------------------|-------------------------------------------------------------------------------------|
| Communication related service call | Communication error between System-CPU and Scanner-CPU Scanner response abnormality |

| Check item      | Measures                                                                                                    |
|-----------------|----------------------------------------------------------------------------------------------------|
| Reproducibility | Turn the power OFF and then back ON using the main power switch.                                                                                                    |
| SYS Board       | <ul> <li>Check if the conductor pattern on the SYS board is short circuited or open circuited.</li> <li>Connector check (CN131)</li> <li>Harness check (CN131)</li> </ul> |

| Replace parts | Remarks |
|---------------|---------|
| SYS board     |         |

## 8.3.11 RADF related service call

## [C730] EEPROM abnormality

- 1. Check the IC-1, -2 and around on the RADF board to see if there is any burnout or shortcircuiting.
- 2. Replace the Replace the RADF board, and then perform the automatic adjustment for the original reading start sensor (05-3210).

## [C880] RADF original feed motor abnormality

- 1. Check if the connector CN76 on the RADF board is disconnected from the RADF original feed motor or the harnesses are open-circuited. Correct if this is the case.
- 2. Replace the RADF original feed motor.

## [C890] RADF read motor abnormality

- 1. Check if the connector CN76 on the RADF board is disconnected from the RADF read motor or the harnesses are open-circuited. Correct if this is the case.
- 2. Replace the RADF read motor.

## [C8A0] RADF original reverse motor abnormality

- 1. Check if the connector CN77 on the RADF board is disconnected from the RADF original reverse motor or the harnesses are open-circuited. Correct if this is the case.
- 2. Replace the RADF original reverse motor.

## [C8B0] RADF original exit motor abnormality

- 1. Check if the connector CN78 on the RADF board is disconnected from the RADF original exit motor or the harnesses are open-circuited. Correct if this is the case.
- 2. Replace the RADF original exit motor.

## [C8C0] RADF original reading start sensor abnormality

- 1. Check the RADF original reading start sensor (SR10). (Perform the input check: 03-[FAX]ON/[7]/ [H])
- 2. Check if the harness is open circuited and the connector pin is disconnected.
- 3. Replace the RADF original reading start sensor (SR10).
- 4. Check if the connector CN75 on the RADF board is disconnected from the RADF original reading start sensor (SR10) or the harnesses are open-circuited. Correct if this is the case.
- 5. Replace the RADF board, and then perform the automatic adjustment for the original reading start sensor (05-3210).

## [C8E0] RADF communication protocol abnormality

1. Turn the power OFF and then back ON to check if the equipment operates normally.

## 8.3.12 Laser optical unit related service call

## [CA10] Polygonal motor abnormality

Is the polygonal motor rotating?

- $NO \rightarrow$  (e-STUDIO556/656)
  - 1. Check if the connector CN209 on the PLG board is disconnected.
  - 2. Check if the harness is open circuited and the connector pin is disconnected.
  - Check if the following signals are transmitted on the pins of the connector CN209 on the PLG board.
     Pin 1: 27±1V, Pin 2: GND, Pin 5: Less than or equal to 1V (Lo), Pin 4: Less than or equal to 0.7 V (Lo), Pin 3: Do not touch.
  - 4. Check if the conductor pattern on the PLG board is short circuited or open circuited.
  - 5. Replace the laser optical unit.
  - 6. Replace the PLG board.
  - (e-STUDIO756/856)
  - 1. Check if the connector CN206 on the PLG board is disconnected.
  - 2. Check if the harness is open circuited and the connector pin is disconnected.
  - Check if the following signals are transmitted on the pins of the connector CN206 on the PLG board.
     Pin 5: 24±1V, Pin 4: GND, Pin 3: Less than or equal to 1V (Lo), Pin 2: Less than or equal to 0.7 V (Lo), Pin 1: Do not touch.
  - 4. Check if the conductor pattern on the PLG board is short circuited or open circuited.
  - 5. Replace the laser optical unit.
  - 6. Replace the PLG board.

 $\downarrow$ 

## Is the deformed image output?

| I NO - | <ul> <li>→ (e-STUDIO556/656)</li> <li>1. Check if the connector CN209 on the PLG board is about to be disconnected.</li> <li>2. Check if the harness is about to be open circuited and the connector pin is disconnected.</li> <li>3. Check if the following signals are transmitted on the pins of the connector CN209 on the PLG board.<br/>Pin 1: 27±1V, Pin 2: GND, Pin 5: Less than or equal to 1V (Lo), Pin 4: Less than or equal to 0.7 V (Lo), Pin 3: Do not touch.</li> <li>4. Check if the conductor pattern on the PLG board is short circuited or open circuited.</li> <li>5. Check if the laser unit cooling fan is not stopped.</li> <li>6. Check if the laser optical unit.</li> <li>8. Replace the PLG board.<br/>(e-STUDIO756/856)</li> <li>1. Check if the connector CN206 on the PLG board is about to be disconnected.</li> <li>2. Check if the harness is about to be open circuited and the connector pin is disconnected.</li> <li>3. Check if the following signals are transmitted on the pins of the connector CN206 on the PLG board.<br/>Pin 5: 24±1V, Pin 4: GND, Pin 3: Less than or equal to 1V (Lo), Pin 2: Less than or equal to 0.7 V (Lo), Pin 1: Do not touch.</li> <li>4. Check if the conductor pattern on the PLG board is short circuited or open circuited.</li> <li>5. Check if the conductor pattern on the PLG board is short circuited or open circuited.</li> <li>6. Check if the conductor pattern on the PLG board.</li> <li>9. Check if the following signals are transmitted on the pins of the connector CN206 on the PLG board.</li> <li>9. Check if the conductor pattern on the PLG board is short circuited or open circuited.</li> <li>6. Check if the conductor pattern on the PLG board is short circuited or open circuited.</li> <li>7. Check if the conductor pattern on the PLG board is short circuited or open circuited.</li> <li>8. Check if the conductor pattern on the PLG board is short circuited or open circuited.</li> <li>9. Check if the laser unit cooling fan is not stopped.</li> <li>10. Check if the laser unit cooling fan is not stopped.</li> <li>10.</li></ul> |
|--------|----------------------------------------------------------------------------------------------------|
|        |                                                                                                    |

YES

- 1. Check if the conductor pattern on the PLG board is short circuited or open circuited.
- 2. Check if the grounding wire of the high-voltage unit (e.g. developer unit, transfer unit) is grounded securely.
- 3. Check if the bias contact point of the high-voltage unit is contacted securely. (Check if the point is not stained either.)
- 4. Check if the metal plates of the transport system are grounded securely.
- 5. Check if the equipment is grounded securely?
- 6. Check if the laser unit cooling fan is not stopped.
- 7. Check if the intake area of the laser unit cooling fan is not blocked.
- 8. Replace the laser optical unit.

(e-STUDIO556/656)

Is the harness connecting the connector (J207) on the PLG board and the connector on the LDR1 board open circuited? Are the connectors damaged or disconnected?

Is the harness connecting the connector (CN202) on the PLG board and the connector on the SNS board open circuited? Are the connectors damaged or disconnected?

(e-STUDIO756/856)

Is the harness connecting the connector (J207) on the PLG board and the connector on the LDR1 board open circuited? Are the connectors damaged or disconnected?

Is the harness connecting the connector (J208) on the PLG board and the connector on the LDR1 board open circuited? Are the connectors damaged or disconnected?

Is the harness connecting the connector (J210) on the PLG board and the connector on the SNS board open circuited? Are the connectors damaged or disconnected?

- NO → (e-STUDIO556/656)
   1. Replace the harness. Reconnect the connector.
   2. Check if the connector(J207) on PLG board hold
  - 2. Check if the connector(J207) on PLG board hold the harness securely?
  - Check if the following signals are transmitted on the pin of the connector(CN1) on the PLG board? Pin 1: 5V, Pin 3: 0V
  - 4. Replace the laser optical unit.
  - (e-STUDIO756/856)
    - 1. Replace the harness. Reconnect the connector.
  - 2. Check if the connector(J207,J208) on PLG board hold the harness securely?
  - 3. Replace the laser optical unit.

YES

J

- 1. Check if the conductor pattern on the PLG board is short circuited or open circuited.
- 2. Check if the grounding wire of the high-voltage unit (e.g. developer unit, transfer unit) is grounded securely.
- 3. Check if the bias contact point of the high-voltage unit is contacted securely. (Check if the point is not stained either.)
- 4. Check if the metal plates of the transport system are grounded securely.
- 5. Check if the equipment is grounded securely?
- 6. Replace the laser optical unit.

[CA30] Secondary scanning coarse adjustment error [e-STUDIO756/856]

[CA41] Window comparator abnormality (error during secondary scanning control) [e-STUDIO756/856]

[CA42] Sensor signal busy error (error during secondary scanning control) [e-STUDIO756/856]

[CA43] Comparator abnormality [e-STUDIO756/856]

[CA50] Laser power adjustment error [e-STUDIO756/856]

[CAA0] Secondary scanning fine adjustment error [e-STUDIO756/856]

[CAB0] Inter-page correction error of secondary scanning [e-STUDIO756/856]

[CAC0] Primary scanning dot adjustment error [e-STUDIO756/856]

[CAF0] Inter-page correction error of primary scanning [e-STUDIO756/856]

[CD00] Laser initialization time-out [e-STUDIO756/856]

Is any harness between the PLG board and galvanic mirror, PLG board and laser drive PC board and PLG board and H-Sync detection PC board open circuited or any connector disconnected?

 $\downarrow$  YES  $\rightarrow$  Replace the harness. Reconnect the connector.

NO

- 1. Replace the PLG board.
- 2. Replace the laser optical unit.

## [CA90] Image data transmission error of SYS board

Is the harness between the PLG and SYS boards open-circuited or the connector disconnected?

 $\downarrow$  YES  $\rightarrow$  Replace the harness. Reconnect the connector.

NO

- 1. Replace the PLG board.
- 2. Replace the SYS board.

## 8.3.13 Finisher related service call

## [CB10] Feed motor abnormality

| Classification                | Error item |
|-------------------------------|------------|
| Finisher related service call |            |

| Check item                               | Measures                                                                     |
|------------------------------------------|------------------------------------------------------------------------------|
| Second feed motor (M8)                   | <ul><li>Motor check</li><li>Connector check</li><li>Harness check</li></ul>  |
| Shutter closed detecting switch<br>(MS4) | <ul><li>Switch check</li><li>Connector check</li><li>Harness check</li></ul> |
| Shutter open sensor (PI5)                | <ul><li>Sensor check</li><li>Connector check</li><li>Harness check</li></ul> |
| Safety zone switch (MS3)                 | <ul><li>Switch check</li><li>Connector check</li><li>Harness check</li></ul> |
| Shutter upper/lower bar                  | Move check                                                                   |
| Finisher control board                   | <ul><li>Connector check</li><li>Board check</li></ul>                        |

| Replace parts                   | Remarks |
|---------------------------------|---------|
| Second feed motor               |         |
| Shutter closed detecting switch |         |
| Shutter open sensor             |         |
| Safety zone switch              |         |
| Finisher control board          |         |

## [CB20] Delivery motor abnormality

| Classification                | Error item |
|-------------------------------|------------|
| Finisher related service call |            |

| Check item                         | Measures                                                                         |
|------------------------------------|----------------------------------------------------------------------------------|
| Delivery motor                     | <ul><li>Motor check</li><li>Connector check</li><li>Harness check</li></ul>      |
| Delivery motor clock sensor (PI10) | <ul> <li>Sensor check</li> <li>Connector check</li> <li>Harness check</li> </ul> |
| Finisher control board             | <ul><li>Connector check</li><li>Board check</li></ul>                            |

| Replace parts  | Remarks |
|----------------|---------|
| Delivery motor |         |

| Replace parts               | Remarks |
|-----------------------------|---------|
| Delivery motor clock sensor |         |
| Finisher control board      |         |

## [CB30] Tray lift motor abnormality

| Classification                | Error item |
|-------------------------------|------------|
| Finisher related service call |            |

| Check item                       | Measures                                                                         |
|----------------------------------|----------------------------------------------------------------------------------|
| Tray1 lifting motor(M5)          | <ul><li>Motor check</li><li>Connector check</li><li>Harness check</li></ul>      |
| Tray 1 home position sensor(PI8) | <ul> <li>Sensor check</li> <li>Connector check</li> <li>Harness check</li> </ul> |
| Tray 1                           | Move check                                                                       |
| Finisher control board           | <ul><li>Connector check</li><li>Board check</li></ul>                            |

| Replace parts               | Remarks |
|-----------------------------|---------|
| Tray1 lifting motor         |         |
| Tray 1 home position sensor |         |
| Finisher control board      |         |

## [CB40] Alignment motor (rear) abnormality

| Classification                | Error item |
|-------------------------------|------------|
| Finisher related service call |            |

| Check item                                    | Measures                                                                         |
|-----------------------------------------------|----------------------------------------------------------------------------------|
| Alignment motor (M3)                          | <ul><li>Motor check</li><li>Connector check</li><li>Harness check</li></ul>      |
| Alignment guide home position<br>sensor (PI6) | <ul> <li>Sensor check</li> <li>Connector check</li> <li>Harness check</li> </ul> |
| Alignment guide                               | Move check                                                                       |
| Finisher control board                        | <ul><li>Connector check</li><li>Board check</li></ul>                            |

| Replace parts                        | Remarks |
|--------------------------------------|---------|
| Alignment motor                      |         |
| Alignment guide home position sensor |         |

| Replace parts          | Remarks |
|------------------------|---------|
| Finisher control board |         |

## [CB50] Staple motor abnormality

| Classification                | Error item |
|-------------------------------|------------|
| Finisher related service call |            |

| Check item             | Measures                                                |
|------------------------|---------------------------------------------------------|
| Stapler                | <ul><li>Connector check</li><li>Harness check</li></ul> |
| Finisher control board | <ul><li>Connector check</li><li>Board check</li></ul>   |

| Replace parts          | Remarks |
|------------------------|---------|
| Stapler                |         |
| Finisher control board |         |

## [CB60] Stapler shift motor abnormality

Is the stapler shift home position sensor (PI7) working normally?

 $\downarrow$  NO  $\rightarrow$  Replace the sensor.

## YES

Is the wiring between the finisher controller PC board and the stapler shift motor (M4) correct?

 $\downarrow$  YES  $\rightarrow$  Correct the wiring.

NO

Is there any mechanical problem with the stapler stand motion path?

 $\downarrow$  YES  $\rightarrow$  Fix the mechanism.

NO

Try replacing the staple shift motor. Is the problem corrected?

 $\downarrow$  YES  $\rightarrow$  END

NO

Replace the finisher controller PC board.

## [CB70] Stack amount detection sensor abnormality

[Procedure 1] <u>Is the problem solved by turning OFF and ON the power of the equipment?</u> ↓ YES → END NO Is the wiring between the finisher controller PC board and the height sensor (PS1) correct?

 $\downarrow$  YES  $\rightarrow$  Correct the wiring.

NO

Is the voltage between J6-2(+) and J6-4(-) on the finisher controller PC board 5V DC?

 $\downarrow$  NO  $\rightarrow$  Replace the finisher controller PC board.

YES

Re-adjust the height sensor. Replace the height sensor if it still causes the problem.

[Procedure 2]

Is the connector J6 on the finisher controller PC board, J114 of the height sensor (PS1) or relay connector J212 and J213 (Only for MJ-1027/1028) disconnected?

 $\downarrow$  YES  $\rightarrow$  Connect the connector(s).

NO

Is the voltage between J6-2(+) and J6-4(-) on the finisher controller PC board 5V DC?

 $\downarrow$  NO  $\rightarrow$  Replace the finisher controller PC board.

YES

Is the wiring between the finisher controller PC board and height sensor correct?

 $\downarrow$  YES  $\rightarrow$  Correct the wiring.

NO

Replace the height sensor.

[Procedure 3]

Is the problem solved by readjusting the DIP switch?

 $\downarrow$  YES  $\rightarrow$  END

NO

Is the wiring between the finisher controller PC board and height sensor (PS1) correct?

 $\downarrow$  YES  $\rightarrow$  Correct the wiring.

NO

Is the voltage between J6-2(+) and J6-4(-) on the finisher controller PC board 5V DC?

 $\downarrow$  NO  $\rightarrow$  Replace the finisher controller PC board.

YES

Replace the height sensor.

## [CB80] Backup RAM data abnormality

Is the problem solved by turning the power of the equipment OFF and ON?

 $\downarrow$  YES  $\rightarrow$  End.

NO

Replace the finisher controller PC board. Replace the punch driver PC board.

## [CB90] Paper pushing plate motor abnormality

[Procedure 1]

Is the paper pushing plate home position sensor (PI14S) working normally?

 $\downarrow$  NO  $\rightarrow$  Replace the sensor.

YES

Is the paper pushing plate motor (M8S) operating at the fixed timing?

 $\downarrow$  YES  $\rightarrow$  Replace the saddle stitcher controller PC board.

NO

Is the paper pushing plate drive mechanism normal?

 $\downarrow$  NO  $\rightarrow$  Fix the mechanism.

```
YES
```

Is the problem solved by replacing the paper pushing plate motor (M8S)?

 $\downarrow$  NO  $\rightarrow$  Replace the saddle stitcher controller PC board.

YES

END

[Procedure 2]

Is the paper pushing plate top position sensor (PI15S) working normally?

 $\downarrow$  NO  $\rightarrow$  Replace the sensor.

YES

Is the paper pushing plate motor (M8S) operating at the fixed timing?

 $\downarrow$  YES  $\rightarrow$  Replace the saddle stitcher controller PC board.

NO

Is there any problem with the paper pushing plate drive mechanism?

 $\downarrow$  YES  $\rightarrow$  Fix the mechanism.

NO

Is the problem solved by replacing the paper pushing plate motor (M8S)?

 $\downarrow$  NO  $\rightarrow$  Replace the saddle stitcher controller PC board.

YES

END

[Procedure 3]

Is the paper pushing plate motor clock sensor (PI1S) working normally?

 $\downarrow$  NO  $\rightarrow$  Replace the sensor.

YES

Is the paper pushing plate motor (M8S) operating at the fixed timing?

 $\downarrow$  YES  $\rightarrow$  Replace the saddle stitcher controller PC board.

NO

Is there any problem with the pushing plate drive mechanism?

 $\downarrow$  YES  $\rightarrow$  Fix the mechanism.

NO

Is the problem solved by replacing the paper pushing plate motor (M8S)?

 $\downarrow$  NO  $\rightarrow$  Replace the saddle stitcher controller PC board.

YES

END

## [CBA0] Stitch motor (front) abnormality [CBB0] Stitch motor (rear) abnormality

Are the front and rear stitchers and their stands installed properly?

 $\downarrow$  NO  $\rightarrow$  Install them properly.

YES

Are the stitcher home position switches (MS7S/MS5S) on the front and rear stitchers working normally?

 $\downarrow$  NO  $\rightarrow$  Replace the front or rear stitcher.

YES

## Are the front and rear stitchers operating at the fixed timing?

 $\downarrow$  NO  $\rightarrow$  Replace the front or rear stitcher.

YES

Check the wiring between the stitcher and saddle stitcher controller PC board. If there is no problem, replace the controller PC board.

#### [CBC0] Alignment motor abnormality

#### Is the alignment plate home position sensor (PI5S) working normally?

 $\downarrow$  NO  $\rightarrow$  Replace the sensor.

YES

Is the alignment motor (M5S) operating at the fixed timing?

 $\downarrow$  YES  $\rightarrow$  Replace the saddle stitcher controller PC board.

NO

Is the alignment plate drive mechanism normal?

 $\downarrow$  NO  $\rightarrow$  Fix the mechanism.

YES

Is the problem solved by replacing the alignment motor (M5S)?

 $\downarrow$  NO  $\rightarrow$  Replace the saddle stitcher controller PC board.

YES

END

## [CBD0] Guide motor abnormality

Is the guide home position sensor (PI13S) working normally?

 $\downarrow$  NO  $\rightarrow$  Replace the sensor.

YES

Is the guide motor (M3S) operating at the fixed timing?

 $\downarrow$  YES  $\rightarrow$  Replace the saddle stitcher controller PC board.

NO

Is the guide plate drive mechanism normal?

 $\downarrow$  NO  $\rightarrow$  Fix the mechanism.

YES

## Is the problem solved by replacing the guide motor (M3S)?

 $\downarrow$  NO  $\rightarrow$  Replace the saddle stitcher controller PC board.

YES

END

## [CBE0] Paper folding motor abnormality

Is the paper folding motor clock sensor (PI4S) working normally?

 $\downarrow$  NO  $\rightarrow$  Replace the sensor.

YES

Is the paper folding home position sensor (PI21S) working normally?

 $\downarrow$  NO  $\rightarrow$  Replace the sensor.

YES

Is the paper folding motor (M2S) operating at the fixed timing?

 $\downarrow$  YES  $\rightarrow$  Replace the saddle stitcher controller PC board.

NO

Is the paper folding roller drive mechanism normal?

 $\downarrow$  NO  $\rightarrow$  Fix the mechanism.

YES

Is the problem solved by replacing the paper folding motor (M2S)?

↓ NO → Replace the saddle stitcher controller PC board.
 YES
 END

## [CBF0] Paper positioning plate motor abnormality

Is the paper positioning plate home position sensor (PI7S) working normally?

 $\downarrow$  NO  $\rightarrow$  Replace the sensor.

YES

Is the paper positioning plate operating at the fixed timing?

 $\downarrow$  YES  $\rightarrow$  Replace the saddle stitcher controller PC board.

NO

Is the paper positioning plate drive mechanism normal?

 $\downarrow$  NO  $\rightarrow$  Fix the mechanism.

YES

Is the problem solved by replacing the paper positioning plate motor (M4S)?

 $\downarrow$  NO  $\rightarrow$  Replace the saddle stitcher controller PC board.

YES

END

#### [CC00] Sensor connector connection error abnormality

[Procedure 1]

Is the guide home position sensor (PI13S) connected to the saddle stitcher controller PC board?

 $\downarrow$  NO  $\rightarrow$  Connect it to the board.

YES

Is the wiring between the sensor and the saddle stitcher correct?

 $\downarrow$  YES  $\rightarrow$  Correct the wiring.

NO

Is 5V DC being supplied from J9-7 on the saddle stitcher controller PC board?

 $\downarrow$  NO  $\rightarrow$  Replace the saddle stitcher controller PC board.

YES

Is J9-8 on the saddle stitcher controller PC board correctly connected to the ground?

 $\downarrow$  NO  $\rightarrow$  Replace the saddle stitcher controller PC board.

YES

END

[Procedure 2]

Is the paper pushing plate home position sensor (PI14S) connected to the saddle stitcher controller PC board?

 $\downarrow$  NO  $\rightarrow$  Connect it to the board.

YES

Is the wiring between the sensor and the saddle stitcher correct?

 $\downarrow$  YES  $\rightarrow$  Correct the wiring.

NO

Is 5V DC being supplied from J9-10 on the saddle stitcher controller PC board?

 $\downarrow$  NO  $\rightarrow$  Replace the saddle stitcher controller PC board.

YES

Is J9-11 on the saddle stitcher controller PC board properly connected to the ground?

 $\downarrow$  NO  $\rightarrow$  Replace the saddle stitcher controller PC board.

YES

END

8

[Procedure 3]

Is the paper pushing plate top position sensor (PI15S) connected to the saddle stitcher controller PC board?

 $\downarrow$  NO  $\rightarrow$  Connect it to the board.

YES

Is the wiring between the sensor and the saddle stitcher correct?

 $\downarrow$  YES  $\rightarrow$  Correct the wiring.

NO

Is 5V DC being supplied from J9-13 on the saddle stitcher controller PC board?

 $\downarrow$  NO  $\rightarrow$  Replace the saddle stitcher controller PC board.

YES

Is J9-14 on the saddle stitcher controller PC board properly connected to the ground?

 $\downarrow$  NO  $\rightarrow$  Replace the saddle stitcher controller PC board.

YES

END

## [CC10] Microswitch abnormality

[Procedure 1]

Is the switch actuator for the inlet door working properly?

 $\downarrow$  NO  $\rightarrow$  Fix the mechanism.

YES

Is the inlet cover switch (MS1S) working normally?

 $\downarrow$  NO  $\rightarrow$  Replace the switch.

## YES

Measure the voltage of J10-8 on the saddle stitcher controller PC board when the inlet door is open. Is it 5V?

 $\downarrow$  NO  $\rightarrow$  The inlet cover sensor (PI9S) is broken. Replace it.

#### YES

Measure the voltage between J1-1 (+) and J1-2 (-) on the saddle stitcher controller PC board. Is it 24 V?

 $\downarrow$  NO  $\rightarrow$  Replace the saddle stitcher controller PC board.

YES

Check the wiring between J19 on the finisher controller PC board and J1 on the saddle stitcher controller PC board. If there is no problem, replace the saddle stitcher controller PC board.

[Procedure 2]

Is the switch actuator for the front door working properly?

 $\downarrow$  NO  $\rightarrow$  Fix the mechanism.

YES

Is the front cover switch (MS2S) working normally?

 $\downarrow$  NO  $\rightarrow$  Replace the switch.

## YES

Measure the voltage of J11-12 on the saddle stitcher controller PC board when the front door is opened. Is it 5V?

 $\downarrow$  NO  $\rightarrow$  The front door opening/closing sensor is broken. Replace it.

YES

Replace the saddle stitcher controller PC board.

[Procedure 3]

Is the switch actuator for the delivery door working properly?

 $\downarrow$  NO  $\rightarrow$  Fix the mechanism.

## YES

Is the delivery cover switch working normally?

 $\downarrow$  NO  $\rightarrow$  Replace the switch.

## YES

Measure the voltage of J11-9 on the saddle stitcher controller PC board when the delivery door is opened. Is it 5V?

 $\downarrow$  NO  $\rightarrow$  The delivery cover sensor (PI3S) is broken. Replace it.

## YES

Replace the saddle stitcher controller PC board.

#### [CC20] Communication error between Finisher and Saddle stitcher section

Is the problem solved by turning OFF and ON the power switch of the equipment?

 $\downarrow$  YES  $\rightarrow$  END

NO

Is the wiring between the finisher controller PC board and the saddle stitcher controller PC board connected?

 $\downarrow$  YES  $\rightarrow$  Connect the wiring.

NO

Measure the voltage between J3-2 (+) and J3-1 (-) on the finisher controller PC board. Is it DC 5V?

 $\downarrow$  NO  $\rightarrow$  Replace the finisher controller PC board.

YES

Replace the saddle stitcher controller PC board.

## [CC40] Swing motor abnormality

[Procedure 1]

Rotate the swing motor in reverse by hand. Does the swing guide move up and down?

 $\downarrow$  NO  $\rightarrow$  Fix the swing mechanism.

YES

Is the swing guide closed detection switch-2 (MS6) working normally?

 $\downarrow$  NO  $\rightarrow$  Replace the switch.

YES

Is the swing guide open sensor (PI18) working normally?

 $\downarrow$  NO  $\rightarrow$  Replace the sensor.

YES

Is the swing motor (M7) rotating in reverse at the fixed timing?

↓ NO → Replace the motor.

## YES

Replace the finisher controller PC board.

[Procedure 2]

Is the safety zone switch (MS3) working normally?

 $\downarrow$  NO  $\rightarrow$  Replace the switch.

YES

Is the safety zone switch (MS3) correctly pressed?

 $\downarrow$  NO  $\rightarrow$  Fix the mechanism.

YES

Is the swing guide closed detection switch-2 (MS6) working normally?

 $\downarrow$  NO  $\rightarrow$  Replace the switch.

YES

Is the swing guide closed detection switch-2 (MS6) correctly pressed?

 $\downarrow$  NO  $\rightarrow$  Fix the mechanism.

YES

Replace the finisher controller PC board.

[Procedure 3]

Is the swing motor clock sensor (PI20) working normally?

 $\downarrow$  NO  $\rightarrow$  Replace the sensor.

YES

MJ-1027/1028:

Does the voltage between J11-6 and -7 on the finisher controller PC board become 24V when the swing motor starts rotating?

<u>MJ-1029:</u>

Does the voltage between J9-6 and -7 on the finisher controller PC board become 24V when the swing motor starts rotating?

 $\downarrow$  NO  $\rightarrow$  Replace the finisher controller PC board.

YES

Is the wiring between the swing motor and finisher controller PC board correct?

 $\downarrow$  YES  $\rightarrow$  Correct the wiring.

NO

Replace the swing motor.

## [CC50] Horizontal registration motor abnormality

Is the horizontal registration home position sensor (PI1P) working normally?

 $\downarrow$  NO  $\rightarrow$  Replace the sensor.

YES

Is the wiring between the finisher controller PC board and horizontal registration home position sensor (PI1P) correct?

 $\downarrow$  NO  $\rightarrow$  Correct the wiring.

YES

Is there any problem with the horizontal registration mechanism?

 $\downarrow$  YES  $\rightarrow$  Fix the mechanism.

NO

Is the problem solved by replacing the horizontal registration motor (M2P)?

 $\downarrow$  YES  $\rightarrow$  END

NO

Is the problem solved by replacing the punch driver PC board?

 $\downarrow$  YES  $\rightarrow$  END

NO

Replace the finisher controller PC board.

## [CC60] Punch motor abnormality

Is the punch motor clock sensor ((PI2P) working normally?

 $\downarrow$  NO  $\rightarrow$  Replace the sensor.

YES

Is the punch home sensor (PI3P) working normally?

 $\downarrow$  NO  $\rightarrow$  Replace the sensor.

YES

Is the wiring between the punch home sensor (PI3P) and finisher controller PC board correct?

 $\downarrow$  NO  $\rightarrow$  Correct the wiring.

YES

Is the punching mechanism normal?

 $\downarrow$  YES  $\rightarrow$  Fix the mechanism.

## NO

Is the problem solved by replacing the punch motor (M1P)?

 $\downarrow$  YES  $\rightarrow$  END

## NO

Is the problem solved by replacing the punch driver board?

 $\downarrow$  YES  $\rightarrow$  END

## NO

Replace the finisher controller PC board.

8

[CC80] Rear alignment motor abnormality [MJ-1029]

Is the alignment guide home position sensor (PI29) working normally?

 $\downarrow$  NO  $\rightarrow$  Replace the sensor.

YES

Is the wiring between the finisher controller PC board and the alignment motor (M11) correct?

 $\downarrow$  YES  $\rightarrow$  Correct the wiring.

NO

Is there any mechanical problem with the alignment guide movement path?

 $\downarrow$  YES  $\rightarrow$  Fix the mechanism.

NO

Is the problem solved by replacing the alignment motor?

 $\downarrow$  NO  $\rightarrow$  Replace the finisher controller PC board.

YES

END

## [CCC1] Communication error between Inserter Unit and Finisher

Is the harness between the finisher controller PC board and the inserter control board normal?

 $\downarrow$  NO  $\rightarrow$  Replace the harness.

YES

Is 5V output to CN13-5 on the inserter control board?

 $\downarrow$  YES  $\rightarrow$  Replace the finisher control board.

NO

Replace the inserter control board.

## [CCD1] Inserter EEPROM abnormality

Is the conductor pattern around IC5 on the inserter control board short- or open-circuited?

 $\mathbf{V}$ 

YES

- 1. Replace the inserter control board.
- 2. Perform the inserter tray volume adjustment.

#### [CCE1] Inserter fan motor abnormality

#### Is the harness between the inserter control board and inserter fan normal?

 $\downarrow$  NO  $\rightarrow$  Replace the harness.

YES

Is the conductor pattern around Q11, Q16 and CN8 on the inserter control board short circuited or open circuited?

 $\downarrow$  NO  $\rightarrow$  Replace the inserter fan.

YES

Replace the inserter control board.

## [CDE0] Paddle motor abnormality

Is the paddle home position sensor (PI26) working normally?

 $\downarrow$  NO  $\rightarrow$  Replace the sensor.

YES

Is the wiring between the finisher controller PC board and the paddle motor (M14) correct?

 $\downarrow$  YES  $\rightarrow$  Correct the wiring.

NO

Is the paddle drive mechanism normal?

 $\downarrow$  YES  $\rightarrow$  Fix the mechanism.

NO

Is the problem solved by replacing the paddle motor?

 $\downarrow$  NO  $\rightarrow$  Replace the finisher controller PC board.

YES

END

8 - 129

## [CF00] Belt escape unit home position error detection [MJ-1029]

Check the Knurled belt home position sensor (PI28). Does the sensor operate normally?

 $\downarrow$  NO  $\rightarrow$  Replace the sensor.

YES

Is the wiring between the finisher controller PC board and Knurled belt motor (M13) normal?

 $\downarrow$  NO  $\rightarrow$  Repair the wiring.

YES

Is there any abnormality in the belt escape mechanism?

 $\downarrow$  NO  $\rightarrow$  Check the assembly and repair the mechanism.

YES

Does it improve when the Knurled belt motor (M13) is replaced?

```
\downarrow NO \rightarrow Replace the finisher controller PC board.
```

YES

End

## [CF10] Undefined error code processing

- (1) Is the error recovered when the power of the equipment is turned OFF and then back ON?
- (2) If not as in step 1, check if the LGC board and IPC board are connected correctly.
- (3) If the error has still not been recovered in step 2, check if there is any defect in the LGC board, IPC board or finisher control board. If not, replace the LGC board, IPC board or finisher control board.

## 8.3.14 Service call for others

## [C360] Wire cleaner drive motor abnormality

- (1) Check if the main charger is not disconnected.
- (2) Check if the wire cleaner drive motor is driving.
- (3) Is the wire cleaner position detection switch working?
- (4) Replace the LGC board.

## [C370] Transfer belt cam motor abnormality

- (1) Is the transport belt unit working normally? (there is no extraneous material or toner clod).
- (2) Check if the connector of the transfer belt cam motor is not disconnected.
- (3) Check if the connector CN335 on the LGC board is disconnected.
- (4) Check if the fuse on the LVPS has blown.
- (5) Check if the transfer belt release detection sensor and transfer belt contact detection sensor is working properly.
- (6) Replace the transfer belt cam motor.
- (7) Replace the LGC board.

## [C5A1] NVRAM data abnormality (LGC board)

- (1) Check if the NVRAM has been installed properly.
- (2) Check if the conductor patterns on the NVRAM is short circuited or open circuited.
- (3) Replace the NVRAM.
- (4) Replace the LGC board.

## [C940] Engine-CPU is abnormality

Is the "Call for Service" displayed even after the power is turned OFF and back ON?

 $\downarrow$  NO  $\rightarrow$  Leave it and see what happens.

YES

- 1. Check if the circuit pattern between the Engine-CPU and FROM is short circuited or open circuited.
- 2. Replace the LGC board if this error occurs frequently.

## [C970] High-voltage transformer leakage abnormality

- (1) Is the main charger installed securely?
- (2) Check if the spring of high-voltage supply contact point is deformed.
- (3) Check if the main charger wire is broken or the main charger grid is deformed.
- (4) Check if any foreign matters is on the main charger win or the main charger grid.
- (5) Replace the High-voltage transformer.
- (6) Replace the LGC board.

8

## [CD10] Cleaning brush drive motor abnormality

- (1) Check if the cleaning brush, recovery toner transport auger and recycle toner transport auger are not locked (no extraneous material or toner clod in both the toner transport sections at the cleaner unit and recycle toner unit).
- (2) Is the cleaning brush drive motor (M13) disconnected?
- (3) Check if the connector (CN337) on the LGC board and connector pins are not disconnected.
- (4) Replace the cleaning brush drive motor and recycle toner transport motor (M8).
- (5) Replace the LGC board.

## [CD20] Used toner transport motor abnormality

- (1) Check if the transport auger is not locked (there is no extraneous material or toner clod).
- (2) Is the toner bag full detection sensor (S11) working normally?
- (3) Is the used toner transport motor (M9) disconnected?
- (4) Check if the connector (CN333) on the LGC board and connector pins are not disconnected.
- (5) Replace the used toner transport motor.
- (6) Replace the LGC board.

## [CD30] Recycle toner transport motor abnormality

- (1) Check if the recycle toner transport auger is not locked (no extraneous material or toner clod in both the transport sections at the toner recycle unit).
- (2) Is the Recycle toner transport motor (M8) disconnected?
- (3) Check if the connector (CN337) on the LGC board and connector pins are not disconnected.
- (4) Replace the recycle toner transport motor.
- (5) Replace the LGC board.

## [CD40] Toner bag full

- (1) Check the toner bag.
  - Is the toner bag full?
- (2) Check the toner bag full detection sensor (S11).
  - Is the tone full detection sensor working properly?
    - Is the connector not disconnected?
- (3) Check the used toner transport motor.
  - Is the used toner transport motor driving?
    - Does the pulley beside the motor become heavy when it is turned toward the direction of arrow (counterclockwise)?
- (4) Replace the LGC board.
- (5) Release the status counter.
  - Turn the power ON while pressing both the [0] and [8] keys.
  - Press the [START] key after inputting [4541] with digital keys.
  - Change the status counter "1", "2" or "3" to "0" and press the [OK] or [INTERRUPT] key ([CD4] released).
  - Check if the copier becomes to a standby state normally when power is turned ON again.
  - In case that the used toner transport motor does not drive or [CD4] is not released when power is turned ON again, do the above procedure after manually turning the pulley beside the motor toward the direction of arrow (counterclockwise) several times.
#### [CE50] Temperature/humidity sensor abnormality

Is the connector CN338 on the LGC board or the connector of the temperature/humidity sensor (S7) disconnected? Is the harness between the LGC board and the temperature/humidity sensor disconnected?

 $\downarrow$  YES  $\rightarrow$  Connect the connector securely. Replace the harness.

NO

- 1. Check the connection of the KEY board and DSP board.
- 2. Check the connection of the DSP board and LGC board.
- 3. Replace the temperature/humidity sensor.
- 4. Replace the LGC board.

#### [CE90] Drum thermistor abnormality

Is the connector CN337 on the LGC board, or the connector of the drum thermistor disconnected?

Is the harness between the LGC board and the drum thermistor (THM5) disconnected?

 $\downarrow$  YES  $\rightarrow$  Connect the connector securely. Replace the harness.

NO

- 1. Replace the drum thermistor.
- 2. Replace the LGC board.

#### [CF70] New toner transport motor abnormality

- (1) Check if the transport auger and paddle are not locked (no extraneous material or toner clod in both the toner transport sections at the cleaner unit).
- (2) Is the new toner transport motor disconnected?
- (3) Check if the connector of the LGC board and connector Pins are not disconnected.
- (4) Replace the new toner transport motor.
- (5) Replace the LGC board.

#### [CF80] Hopper motor lockup

- (1) Check if the recycle toner transport motor is not locked (no extraneous material or toner clod in both the toner transport sections at the recycle toner unit).
- (2) Is the disconnected?
- (3) Check if the connector of the LGC board and connector Pins are not disconnected.
- (4) Replace the hopper motor.
- (5) Replace the LGC board.

## [F090] SRAM abnormality on SYS board

- (1) Turn the power OFF and start up the Setting Mode (08).
- (2) When "SRAM REQUIRES INITIALIZATION" is displayed on the LCD, check the destination and then press the [START] button. If the destination is not correct, key in the correct one and then press the [START] button.
- (3) After the confirmation message is displayed on the LCD, press the [INTERRUPT] button (to initialize the SRAM).
- (4) Perform the panel calibration (08-9050).
- (5) Perform the initialization at the software version upgrade (08-9030).

(6) Enter the serial number (08-9601). Be sure that the serial number is the same as that on the identification label attached on the rear cover of the equipment.

#### Note:

The MAC address of the equipment is generated based on this serial number. Entering the incorrect serial number may result in an inability to access the network due to an invalid MAC address.

- (7) Initialize the NIC information (08-9083).
- (8) Turn the power OFF and then start up with the Adjustment mode (05).
- (9) Turn the power OFF and then back ON. If the error is not recovered, replace the SRAM on the SYS board.

#### [F100\_0] HDD format error (Operation failure of key data)

| Classification     | Error item                                         |
|--------------------|----------------------------------------------------|
| Other service call | HDD format error: Operation of HDD key data fails. |

| Check item | Measures                                                                                                    |
|------------|----------------------------------------------------------------------------------------------------|
| Setting    | <ul> <li>Reboot the equipment.</li> <li>If it cannot be recovered, reinstall the software in the following procedure.</li> <li>Install the OS data.</li> <li>P.11-12 "11.2.3 Master data / System ROM / Laser ROM / PFC ROM / Engine ROM / Scanner ROM / RADF ROM"</li> </ul> |

#### [F100\_1] HDD format error (HDD encryption key data damaged - one board)

| Classification     | Error item                                                                                                    |
|--------------------|----------------------------------------------------------------------------------------------------|
| Other service call | HDD format error: Encryption key data of either the SYS board or the SRAM board for the SYS board are damaged. |

| Check item            | Measures                                                                    |
|-----------------------|-----------------------------------------------------------------------------|
| Encryption key status | Check the displayed message. ([3] + [C] + [POWER] -> 5. Key Backup Restore) |

Take appropriate countermeasures shown in the table below according to the messages displayed in "SRAM Key Status" and "FROM Key Status".

#### Remark:

If the error is not cleared, reinstallation of the OS data, master data and application is needed.

| SRAM Key<br>Status | FROM Key<br>Status | Measures                                                                                                    |
|--------------------|--------------------|----------------------------------------------------------------------------------------------------|
| ОК                 | Access Failed      | Replace the SYS board.<br>P.9-20 "9.2.4 Precautions and Procedures when replacing the SYS<br>board (for e-STUDIO556/656/756/856)" (all steps)                                       |
| ОК                 | Key Null           | Recover the encryption key on the SYS board.<br>P.9-20 "9.2.4 Precautions and Procedures when replacing the SYS<br>board (for e-STUDIO556/656/756/856)" ([E]Restore encryption key) |
|                    | Key Broken         |                                                                                                    |
| Access Failed      | ОК                 | Replace the SRAM board. (USB backup data are not used)<br>P.9-27 "9.2.7 Precautions and Procedures when replacing SRAM<br>board" (all steps)                                        |

| SRAM Key<br>Status     | FROM Key<br>Status | Measures                                                                                                    |
|------------------------|--------------------|----------------------------------------------------------------------------------------------------|
| Key Null<br>Key Broken | OK                 | Recover the encryption key on the SRAM board.<br>P.9-27 "9.2.7 Precautions and Procedures when replacing SRAM<br>board" ([H]Backup encryption key)                                                                                                    |
| Keymismatch            | Keymismatch        | <the board="" error="" is="" occurs="" replaced="" sys="" the="" when=""><br/>Recover the encryption key on the SYS board. P.9-20 "9.2.4 Precautions and Procedures when replacing the SYS board (for e-STUDIO556/656/756/856)" ([E]Restore encryption key) <the board="" error="" except="" is="" occurs="" replaced="" sys="" the="" when=""><br/>Replace the SRAM board. P.9-27 "9.2.7 Precautions and Procedures when replacing SRAM board" (all steps)</the></the> |

## [F100\_2] HDD format error (HDD encryption key data damaged - both boards)

| Classification     | Error item                                                                                                    |
|--------------------|----------------------------------------------------------------------------------------------------|
| Other service call | HDD format error: Encryption key data of both the SYS board and the SRAM board for the SYS board are damaged. |

| Check item            | Measures                                                                    |
|-----------------------|-----------------------------------------------------------------------------|
| Encryption key status | Check the displayed message. ([3] + [C] + [POWER] -> 5. Key Backup Restore) |

Take appropriate countermeasures shown in the table below according to the messages displayed in "SRAM Key Status" and "FROM Key Status".

#### Remark:

If the error is not cleared, reinstallation of the OS data, master data and application is needed.

| SRAM Key<br>Status | FROM Key<br>Status | Measures                                                                                                    |
|--------------------|--------------------|----------------------------------------------------------------------------------------------------|
| *                  | Access Failed      | <ul> <li>Replace the SYS board.</li> <li>P.9-20 "9.2.4 Precautions and Procedures when replacing the SYS board (for e-STUDIO556/656/756/856)" (all steps)</li> <li><with all="" backup="" data="" data:="" key="" recovery="" usb=""></with></li> <li>1. Recover all the data on the SRAM board.</li> <li>[5] + [9] + [POWER] → "2. Restore SRAM Data from USB" (For details, see "12.1.4Cloning procedure [B]Restoring procedure")</li> <li>2. Recover the encryption key/license on the SYS board.</li> <li>Follow the procedures below noted in P.9-20 "9.2.4 Precautions and Procedures when replacing the SYS board (for e-STUDIO556/656/756/856)"</li> <li>[D] Restore ADI key (only when ADI-HDD is installed)</li> <li>[E] Restore encryption key</li> <li>[F] Restore license</li> </ul> |
| Access Failed      | *                  | Replace the SRAM board.<br>P.9-27 "9.2.7 Precautions and Procedures when replacing SRAM<br>board"                                                                                                    |

8

| SRAM Key<br>Status    | FROM Key<br>Status    | Measures                                                                                                    |
|-----------------------|-----------------------|----------------------------------------------------------------------------------------------------|
| KeyNull/<br>KeyBroken | KeyNull/<br>KeyBroken | <no backup="" data="" usb=""> <ol> <li>Reinstall the system software.</li> <li>P.11-9 "11.2 Firmware Updating with USB Media"</li> <li>With USB backup data: All key data recovery&gt; <ol> <li>Recover all the data on the SRAM board.</li> <li>+ [9] + [POWER] → "2. Restore SRAM Data from USB"<br/>(For details, see "12.1.4Cloning procedure [B]Restoring procedure")</li> <li>Recover the encryption key/license on the SYS board.<br/>Follow the procedures below noted in P.9-20 "9.2.4 Precautions and<br/>Procedures when replacing the SYS board (for e-STUDIO556/656/756/<br/>856)"</li> <li>Restore ADI key (only when ADI-HDD is installed)</li> <li>Restore license</li> </ol> </li></ol></no> |

\* AccessFailed, KeyNull or KeyBroken

## [F101\_0] HDD connection error (HDD connection cannot be detected.) [F101\_1] Root partition mount error (HDD formatting fails.)

#### [F101\_2] [F101\_3] Partition mount error (The HDD cannot be connected (mounted) caused by

### damage to areas other than those described in the F101\_1 and F101\_4 to F101\_9 errors.)

| Classification     | Error item                                                                                                    |
|--------------------|----------------------------------------------------------------------------------------------------|
| Other service call | HDD unmounted: Connection of HDD cannot be detected.<br>Sub-code 0: HDD connection error (HDD connection cannot be detected.)<br>Sub-code 1: Root partition mount error (HDD formatting fails.)<br>Sub-code 2, 3: Partition mount error (The areas other than those described<br>in the F101_1 and F101_4 to F101_9 errors are damaged.) |

| Check item              | Measures                                                                                                    |
|-------------------------|----------------------------------------------------------------------------------------------------|
| HDD, SYS board, Setting | <ol> <li>Turn the power of the equipment OFF and check the connection of the HDD.</li> <li>Connector and harness check</li> <li>Check if the connector pins of the HDD are bent.</li> <li>Check if HDD for other equipment is not installed.</li> <li>Check if SRAM for other equipment is not installed.</li> <li>If the error still occurs after step 1, perform the following.</li> <li>Perform [3C] → [5] (Key Backup Restore) and check that each Key Status is "OK".</li> <li>If not, recover the key (copy "SRAM Key Status" to "FROM Key Status" or vice versa).</li> <li>If the error still persists after step 2, perform the following.</li> <li>Perform [3C] → [3] (Format HDD), and then install "System Software (HD data)" with [49] - [4].</li> </ol> |
|                         | <ul> <li>Note:<br/>The following items will be deleted by performing [3C] - [3] (Format HDD).<br/>- Message Log<br/>- Job Log<br/>- Spool Data (Print, Email reception)<br/>- Template<br/>If F101_1 occurs with ADI-HDD or the error persists after performing step 3, perform step 3 after performing<br/>[4]+[C]+[POWER]→1. Revert factory initial status HDD.</li> <li>4. If the error persists even after step 3, replace the HDD.</li> <li>5. If the error persists even after step 4, replace the SATA harness.</li> <li>6. If the error persists even after step 5, replace the SYS board.</li> </ul>                                                                                                    |

| Replace parts | Remarks |
|---------------|---------|
| HDD           |         |
| SATA harness  |         |
| SYS board     |         |

# [F101\_4] Partition mount error (The HDD cannot be connected (mounted) caused by damage to the "/work" partition.)

| Classification     | Error item                                                                                                    |
|--------------------|----------------------------------------------------------------------------------------------------|
| Other service call | HDD unmounted: Connection of HDD cannot be detected.<br>Sub-code 4: Partition mount error (The "/work" partition is damaged.) |

| Check item              | Measures                                                                                                    |
|-------------------------|----------------------------------------------------------------------------------------------------|
| HDD, SYS board, Setting | <ol> <li>Turn the power of the equipment OFF and check the connection of the HDD.</li> <li>Connector and harness check</li> <li>Check if the connector pins of the HDD are bent.</li> <li>Check if HDD for other equipment is not installed.</li> <li>Check if SRAM for other equipment is not installed.</li> <li>Check if SRAM for other equipment is not installed.</li> <li>If the error still occurs after step 1, perform the following.</li> <li>Perform [3C] → [5] (Key Backup Restore) and check that each Key Status is "OK".</li> <li>If not, recover the key (copy "SRAM Key Status" to "FROM Key Status" or vice versa).</li> <li>If the error persists after step 2, perform [5]+[C]+[POWER]→2. Recovery F/S→ 3. /work, and then restart the equipment.</li> <li>If the error persists after step 3, perform [5]+[C]+[POWER]→3. Initialize HDD→2. /work, and then restart the equipment.</li> <li>If the error still persists after step 4, perform the following.</li> <li>Perform [3C] → [3] (Format HDD), and then install "System Software (HD data)" with [49] - [4].</li> </ol> |
|                         | <ul> <li>Notes:<br/>The following items will be deleted by performing [3C] - [3] (Format HDD).</li> <li>Message Log</li> <li>Job Log</li> <li>Spool Data (Print, Email reception)</li> <li>Template</li> <li>If the error persists after performing step 5, perform step 5 after performing [4]+[C]+[POWER]→ 1. Revert factory initial status HDD.</li> <li>If the error persists even after step 5, replace the HDD.</li> <li>If the error persists even after step 6, replace the SATA harness.</li> <li>If the error persists even after step 7, replace the SYS board.</li> </ul>                                                                                                    |

| Replace parts | Remarks |
|---------------|---------|
| HDD           |         |
| SATA harness  |         |
| SYS board     |         |

## [F101\_5] Partition mount error (The HDD cannot be connected (mounted) caused by damage to the "/registration" partition.)

| Classification     | Error item                                                                                                    |
|--------------------|----------------------------------------------------------------------------------------------------|
| Other service call | HDD unmounted: Connection of HDD cannot be detected.<br>Sub-code 5: Partition mount error (The "/registration" partition is damaged.) |

| Check item              | Measures                                                                                                    |
|-------------------------|----------------------------------------------------------------------------------------------------|
| HDD, SYS board, Setting | <ol> <li>Turn the power of the equipment OFF and check the connection of the HDD.</li> <li>Connector and harness check</li> <li>Check if the connector pins of the HDD are bent.</li> <li>Check if HDD for other equipment is not installed.</li> <li>Check if SRAM for other equipment is not installed.</li> <li>Check if SRAM for other equipment is not installed.</li> <li>If the error still occurs after step 1, perform the following.</li> <li>Perform [3C] → [5] (Key Backup Restore) and check that each Key Status is "OK".</li> <li>If not, recover the key (copy "SRAM Key Status" to "FROM Key Status" or vice versa).</li> <li>If the error persists after step 2, perform [5]+[C]+[POWER]→2. Recovery F/S→4. /registration, and then restart the equipment.</li> <li>If the error still persists after step 3, perform [5]+[C]+[POWER]→3. Initialize HDD→3. /registration, and then restart the equipment.</li> <li>If the error still persists after step 4, perform the following.</li> <li>Perform [3C] → [3] (Format HDD), and then install "System Software (HD data)" with [49] - [4].</li> </ol> |
|                         | <ul> <li>Notes:<br/>The following items will be deleted by performing [3C] - [3] (Format HDD).</li> <li>Message Log</li> <li>Job Log</li> <li>Spool Data (Print, Email reception)</li> <li>Template</li> <li>If the error persists after performing step 5, perform step 5 after performing [4]+[C]+[POWER]→ 1. Revert factory initial status HDD.</li> <li>If the error persists even after step 5, replace the HDD.</li> <li>If the error persists even after step 6, replace the SATA harness.</li> <li>If the error persists even after step 7, replace the SYS board.</li> </ul>                                                                                                    |

| Replace parts | Remarks |
|---------------|---------|
| HDD           |         |
| SATA harness  |         |
| SYS board     |         |

## [F101\_6] Partition mount error (The HDD cannot be connected (mounted) caused by damage to the "/backup" partition.)

| Classification     | Error item                                                                                                    |
|--------------------|----------------------------------------------------------------------------------------------------|
| Other service call | HDD unmounted: Connection of HDD cannot be detected.<br>Sub-code 6: Partition mount error (The "/backup" partition is damaged.) |

| Check item              | Measures                                                                                                    |
|-------------------------|----------------------------------------------------------------------------------------------------|
| HDD, SYS board, Setting | <ol> <li>Turn the power of the equipment OFF and check the connection of the HDD.</li> <li>Connector and harness check</li> <li>Check if the connector pins of the HDD are bent.</li> <li>Check if HDD for other equipment is not installed.</li> <li>Check if SRAM for other equipment is not installed.</li> <li>Check if SRAM for other equipment is not installed.</li> <li>If the error still occurs after step 1, perform the following.</li> <li>Perform [3C] → [5] (Key Backup Restore) and check that each Key Status is "OK".</li> <li>If not, recover the key (copy "SRAM Key Status" to "FROM Key Status" or vice versa).</li> <li>If the error persists after step 2, perform [5]+[C]+[POWER]→2. Recovery F/S→5. /backup, and then restart the equipment.</li> <li>If the error persists after step 3, perform [5]+[C]+[POWER]→3. Initialize HDD→4. /backup, and then restart the equipment.</li> <li>If the error still persists after step 4, perform the following.</li> <li>Perform [3C] → [3] (Format HDD), and then install "System Software (HD data)" with [49] - [4]</li> </ol> |
|                         | <ul> <li>Notes:<br/>The following items will be deleted by performing [3C] - [3] (Format HDD).</li> <li>Message Log</li> <li>Job Log</li> <li>Spool Data (Print, Email reception)</li> <li>Template</li> <li>If the error persists after performing step 5, perform step 5 after performing [4]+[C]+[POWER]→ 1. Revert factory initial status HDD.</li> <li>If the error persists even after step 5, replace the HDD.</li> <li>If the error persists even after step 6, replace the SATA harness.</li> <li>If the error persists even after step 7, replace the SYS board.</li> </ul>                                                                                                    |

| Replace parts | Remarks |
|---------------|---------|
| HDD           |         |
| SATA harness  |         |
| SYS board     |         |

8 - 139

## [F101\_7] Partition mount error (The HDD cannot be connected (mounted) caused by damage to the "/imagedata" partition.)

| Classification     | Error item                                                                                                    |
|--------------------|----------------------------------------------------------------------------------------------------|
| Other service call | HDD unmounted: Connection of HDD cannot be detected.<br>Sub-code 7: Partition mount error (The "/imagedata" partition is damaged.) |

| Check item              | Measures                                                                                                    |
|-------------------------|----------------------------------------------------------------------------------------------------|
| HDD, SYS board, Setting | <ol> <li>Turn the power of the equipment OFF and check the connection of the HDD.</li> <li>Connector and harness check</li> <li>Check if the connector pins of the HDD are bent.</li> <li>Check if HDD for other equipment is not installed.</li> <li>Check if SRAM for other equipment is not installed.</li> <li>Check if SRAM for other equipment is not installed.</li> <li>If the error still occurs after step 1, perform the following.</li> <li>Perform [3C] → [5] (Key Backup Restore) and check that each Key Status is "OK".</li> <li>If not, recover the key (copy "SRAM Key Status" to "FROM Key Status" or vice versa).</li> <li>If the error persists after step 2, perform [5]+[C]+[POWER]→2. Recovery F/S→6. /imagedata, and then restart the equipment.</li> <li>If the error persists after step 3, perform [5]+[C]+[POWER]→3. Initialize HDD→5. /imagedata, and then restart the equipment.</li> <li>If the error still persists after step 4, perform the following.</li> <li>Perform [3C] → [3] (Format HDD), and then install "System Software (HD data)" with [49] - [4]</li> </ol> |
|                         | <ul> <li>Notes:<br/>The following items will be deleted by performing [3C] - [3] (Format HDD).</li> <li>Message Log</li> <li>Job Log</li> <li>Spool Data (Print, Email reception)</li> <li>Template</li> <li>If the error persists after performing step 5, perform step 5 after performing [4]+[C]+[POWER]→ 1. Revert factory initial status HDD.</li> <li>If the error persists even after step 5, replace the HDD.</li> <li>If the error persists even after step 6, replace the SATA harness.</li> <li>If the error persists even after step 7, replace the SYS board.</li> </ul>                                                                                                    |

| Replace parts | Remarks |
|---------------|---------|
| HDD           |         |
| SATA harness  |         |
| SYS board     |         |

## [F101\_8] Partition mount error (The HDD cannot be connected (mounted) caused by damage to the "/storage" partition.)

| Classification     | Error item                                                                                                    |
|--------------------|----------------------------------------------------------------------------------------------------|
| Other service call | HDD unmounted: Connection of HDD cannot be detected.<br>Sub-code 8: Partition mount error (The "/storage" partition is damaged.) |

| Check item              | Measures                                                                                                    |
|-------------------------|----------------------------------------------------------------------------------------------------|
| HDD, SYS board, Setting | <ol> <li>Turn the power of the equipment OFF and check the connection of the HDD.         <ul> <li>Connector and harness check</li> <li>Check if the connector pins of the HDD are bent.</li> <li>Check if HDD for other equipment is not installed.</li> <li>Check if SRAM for other equipment is not installed.</li> <li>Check if SRAM for other equipment is not installed.</li> </ul> </li> <li>If the error still occurs after step 1, perform the following.         <ul> <li>Perform [3C] → [5] (Key Backup Restore) and check that each Key Status is "OK".</li> <li>If not, recover the key (copy "SRAM Key Status" to "FROM Key Status" or vice versa).</li> </ul> </li> <li>If the error persists after step 2, perform [5]+[C]+[POWER]→2. Recovery F/S→7. /storage, and then restart the equipment.</li> <li>If the error persists after step 3, perform [5]+[C]+[POWER]→3. Initialize HDD→6. /storage, and then restart the equipment.</li> <li>If the error still persists after step 4, perform the following.         <ul> <li>Perform [3C] → [3] (Format HDD), and then install "System Software (HD data)" with [40] - [4]</li> </ul> </li> </ol> |
|                         | <ul> <li>Notes:<br/>The following items will be deleted by performing [3C] - [3] (Format HDD).</li> <li>Message Log</li> <li>Job Log</li> <li>Spool Data (Print, Email reception)</li> <li>Template</li> <li>If the error persists after performing step 5, perform step 5 after performing [4]+[C]+[POWER]→ 1. Revert factory initial status HDD.</li> <li>If the error persists even after step 5, replace the HDD.</li> <li>If the error persists even after step 6, replace the SATA harness.</li> <li>If the error persists even after step 7, replace the SYS board.</li> </ul>                                                                                                    |

| Replace parts | Remarks |
|---------------|---------|
| HDD           |         |
| SATA harness  |         |
| SYS board     |         |

8

## [F101\_9] Partition mount error (The HDD cannot be connected (mounted) caused by damage to the "/encryption" partition.)

| Classification     | Error item                                                                                                    |
|--------------------|----------------------------------------------------------------------------------------------------|
| Other service call | HDD unmounted: Connection of HDD cannot be detected.<br>Sub-code 9: Partition mount error (The "/encryption" partition is damaged.) |

| Check item              | Measures                                                                                                    |
|-------------------------|----------------------------------------------------------------------------------------------------|
| HDD, SYS board, Setting | <ol> <li>Turn the power of the equipment OFF and check the connection of the HDD.</li> <li>Connector and harness check</li> <li>Check if the connector pins of the HDD are bent.</li> <li>Check if HDD for other equipment is not installed.</li> <li>Check if SRAM for other equipment is not installed.</li> <li>Check if SRAM for other equipment is not installed.</li> <li>If the error still occurs after step 1, perform the following.</li> <li>Perform [3C] → [5] (Key Backup Restore) and check that each Key Status is "OK".</li> <li>If not, recover the key (copy "SRAM Key Status" to "FROM Key Status" or vice versa).</li> <li>If the error persists after step 2, perform [5]+[C]+[POWER]→2. Recovery F/S→8. /encryption, and then restart the equipment.</li> <li>If the error persists after step 3, perform [5]+[C]+[POWER]→3. Initialize HDD→7. /encryption, and then restart the equipment.</li> <li>If the error still persists after step 4, perform the following.</li> <li>Perform [3C] → [3] (Format HDD), and then install "System Software (HD data)" with [49] - [41</li> </ol> |
|                         | <ul> <li>Notes:<br/>The following items will be deleted by performing [3C] - [3] (Format HDD).</li> <li>Message Log</li> <li>Job Log</li> <li>Spool Data (Print, Email reception)</li> <li>Template</li> <li>If the error persists after performing step 5, perform step 5 after performing [4]+[C]+[POWER]→ 1. Revert factory initial status HDD.</li> <li>If the error persists even after step 5, replace the HDD.</li> <li>If the error persists even after step 6, replace the SATA harness.</li> <li>If the error persists even after step 7, replace the SYS board.</li> </ul>                                                                                                    |

| Replace parts | Remarks |
|---------------|---------|
| HDD           |         |
| SATA harness  |         |
| SYS board     |         |

## [F102] HDD boot error [F103] HDD transfer time-out [F104] HDD data error

## [F105] other HDD error

| Classification     | Error item                                                                                                    |
|--------------------|----------------------------------------------------------------------------------------------------|
| Other service call | HDD start error: HDD cannot become "Ready" state.<br>HDD transfer time-out: Reading/writing cannot be performed in the<br>specified period of time.<br>HDD data error: Abnormality is detected in the data of HDD.<br>HDD other error |

| Check item | Measures                                                                                                    |
|------------|----------------------------------------------------------------------------------------------------|
| HDD        | <ul> <li>Connector and harness check</li> <li>Check if the connector pins of the HDD are bent.</li> <li>Perform the bad sector check (08-9072). If the check result is OK, recover the data in the HDD. If the check result is failed, replace the HDD.</li> </ul> |

| Replace parts | Remarks |
|---------------|---------|
| HDD           |         |
| SYS board     |         |

## [F106\_0] ADI-HDD error: Illegal disk replacement detected (ADI-HDD Exchange to SATA-HDD)

| Classification     | Error item                                                                        |
|--------------------|-----------------------------------------------------------------------------------|
| Other service call | ADI-HDD error: The ADI-HDD has been replaced illegally to SATA-HDD (normal type). |

| Check item | Measures                                                                                                    |
|------------|----------------------------------------------------------------------------------------------------|
| Setting    | <ol> <li>Check if the HDD has been replaced with a SATA-HDD (normal type).</li> <li>Start the equipment in the 4C mode: [4] + [C] + [POWER])</li> <li>Check the type of the HDD shown on the top left of the control panel display "Current HDD type".</li> <li>In case of "SATA-HDD" (normal type), replace it with the original ADI-HDD or a new ADI-HDD.</li> </ol> |
|            | <b>Note:</b><br>To replace with the original ADI-HDD, start the equipment in the<br>normal mode and then reinstall master data (HD Data) only if any<br>abnormality occurs.                                                                                                    |
|            | <ul> <li>2b. In case of "ADI-HDD"</li> <li>Check each item in the Measures field for the HDD.below<br/>If the error still occurs, reinstall the master data (HD Data).</li> </ul>                                                                                                    |
| HDD        | <ul> <li>Connector check</li> <li>Harness check</li> <li>Follow the procedure below if no abnormality is found in the check items above.         <ol> <li>Start the equipment in the 4C mode: [4] + [C] + [POWER] →</li></ol></li></ul>                                                                                                    |

8

| Replace parts | Remarks |
|---------------|---------|
| HDD           |         |

## [F106\_1] ADI-HDD error: HDD type detection error

| Classification     | Error item                               |
|--------------------|------------------------------------------|
| Other service call | ADI-HDD error: HDD type detection fails. |

| Check item | Measures                                                                                                    |
|------------|----------------------------------------------------------------------------------------------------|
| Setting    | If the error is not recovered after rebooting the equipment or no abnormality is found on any check items for the HDD, reinstall the master data (HD Data).                                                                                                    |
| HDD        | <ul> <li>Connector check</li> <li>Harness check</li> <li>Start the equipment in the 5C mode: [5] + [C] + [POWER]<br/>Check the file system and recover it if necessary.<br/>If the recovery fails, replace the HDD.<br/>If the equipment does not start in the 5C mode, also replace the HDD.</li> <li>Check that either the ADI-HDD or SATA-HDD (normal type) is mounted.</li> <li>Start the equipment in the 4C mode: [4] + [C] + [POWER]</li> <li>Check the type of the HDD shown on the top left of the control panel<br/>display "Current HDD type".<br/>Normal status: ADI-HDD or SATA-HDD<br/>Abnormal status: Unknown HDD</li> <li>If "Unknown HDD" is displayed, reinstall the system software.</li> <li>If the error persists even after above step, replace the HDD. If the<br/>equipment operation disabled after above step, replace the HDD.</li> </ul> |

| Replace parts | Remarks |
|---------------|---------|
| HDD           |         |

## [F106\_2] ADI-HDD error: ADI encryption key download operation error

| Classification     | Error item                                                                           |
|--------------------|--------------------------------------------------------------------------------------|
| Other service call | ADI-HDD error: Downloading of or consistency check for ADI-HDD encryption key fails. |

| Check item | Measures                                                                                                    |
|------------|----------------------------------------------------------------------------------------------------|
| Setting    | <ul> <li>Checking of ADI-HDD encryption key status <ol> <li>Start the equipment in the 3C mode: [3] + [C] + [POWER]</li> <li>The authentication menu is displayed. Press [OK]. (Not required in the default setting)</li> <li>Select "5. Key Backup Restore" and then press the [START] button.</li> <li>Check the status of the ADI-HDD encryption key on the Key Backup Restore Mode menu.</li> <li>After the operation is completed, shut down the equipment by pressing the [POWER] button.</li> </ol> </li> <li>In case both the SRAM ADIKey and FROM ADIKey status are OK Reinstall the system ROM data (OS Data).</li> <li>In case either the SRAM ADIKey or FROM ADIKey status is other than OK Restore the ADI-HDD encryption key.</li> <li>In case both the SRAM ADIKey and FROM ADIKey status are other than OK Reinstall the master data (HD Data).</li> </ul> |
| HDD        | If the error persists even after above step, replace the HDD. If the equipment operation disabled after above step, replace the HDD.                                                                                                    |

| Replace parts | Remarks |
|---------------|---------|
| HDD           |         |

## [F106\_3] ADI-HDD error: ADI authentication Admin Password generation error

| Classification     | Error item                                                                |
|--------------------|---------------------------------------------------------------------------|
| Other service call | ADI-HDD error: The generation of ADI authentication Admin Password fails. |

| Check item | Measures                                                                                                    |
|------------|----------------------------------------------------------------------------------------------------|
| Setting    | Reinstall the system ROM data (OS Data).<br>Reinstall the master data (HD Data).                                                     |
| HDD        | If the error persists even after above step, replace the HDD. If the equipment operation disabled after above step, replace the HDD. |

| Replace parts | Remarks |
|---------------|---------|
| HDD           |         |

8

## [F106\_4] ADI-HDD error: Authentication random number generation error

| Classification     | Error item                                                                      |
|--------------------|---------------------------------------------------------------------------------|
| Other service call | ADI-HDD error: The generation of a random number for authentication data fails. |

| Check item | Measures                                                                                                    |
|------------|----------------------------------------------------------------------------------------------------|
| Setting    | Reinstall the system ROM data (OS Data).<br>Reinstall the master data (HD Data).                                                     |
| HDD        | If the error persists even after above step, replace the HDD. If the equipment operation disabled after above step, replace the HDD. |

| Replace parts | Remarks |
|---------------|---------|
| HDD           |         |

## [F106\_5] ADI-HDD error: Authentication data transmission error

| Classification     | Error item                                                    |
|--------------------|---------------------------------------------------------------|
| Other service call | ADI-HDD error: The transmission of authentication data fails. |

| Check item | Measures                                                                                                    |
|------------|----------------------------------------------------------------------------------------------------|
| Setting    | Reinstall the system ROM data (OS Data).<br>Reinstall the master data (HD Data).                                                                                                    |
|            | <ul> <li>In case this error occurred after returning SRAM data for SRAM cloning:<br/>Copy the ADI-HDD encryption key from FROM to SRAM.</li> <li>1. Start the equipment in the 3C mode: [3] + [C] + [POWER]</li> <li>2. The authentication menu is displayed. Press [OK]. (Not required in the default setting)</li> <li>3. Select "5. Key Backup Restore" and then press the [START] button.</li> <li>4. Select "6. ADIKey FROM to SRAM" and then press the [START] button.</li> <li>5. After the restoring of the encryption key has completed, "Operation Complete" is displayed.</li> <li>6. After the operation has completed, shut down the equipment by pressing the [POWER] button.</li> </ul> |
| HDD        | If the error persists even after above step, replace the HDD. If the equipment operation disabled after above step, replace the HDD.                                                                                                    |

| Replace parts | Remarks |
|---------------|---------|
| HDD           |         |

## [F106\_6]/[F106\_7]/[F106\_8]/[F106\_10] /[F106\_UNDEF] ADI-HDD error: Error caused by reason other than F106\_0 to 5 errors

| Classification     | Error item                                                          |
|--------------------|---------------------------------------------------------------------|
| Other service call | ADI-HDD error: Error caused by reason other than F106_0 to 5 errors |

| Check item | Measures                                                                                                    |
|------------|----------------------------------------------------------------------------------------------------|
| Setting    | Perform [3]+[C]+[POWER] $\rightarrow$ [3.Format HDD], and then install the system software by performing [4]+[9]+[POWER] $\rightarrow$ [4.System Software (HD data)].                                                            |
|            | <ul> <li>Notes:<br/>The following items will be deleted by performing [3]+[C]+[POWER]</li> <li>→ [3.Format HDD].</li> <li>Message Log</li> <li>Job Log</li> <li>Spool Data (Print, Email reception)</li> <li>Template</li> </ul> |
| HDD        | If the error persists even after above step, replace the HDD. If the equipment operation disabled after above step, replace the HDD.                                                                                             |

| Replace parts | Remarks |
|---------------|---------|
| HDD           |         |

## [F109\_0] Key consistency error (Consistency check operation error)

| Classification     | Error item                                                            |
|--------------------|-----------------------------------------------------------------------|
| Other service call | Key consistency error - Key consistency check on each key data fails. |

| Check item | Measures                                                                                                    |
|------------|----------------------------------------------------------------------------------------------------|
| Setting    | <ul> <li>Reboot the equipment.</li> <li>If it cannot be recovered, reinstall the software in the following procedure.</li> <li>Install the OS data.</li> <li>P.11-12 "11.2.3 Master data / System ROM / Laser ROM / PFC ROM / Engine ROM / Scanner ROM / RADF ROM"</li> <li>Reinstall the master data and application program.</li> <li>P.9-15 "9.2.3 Precautions and procedures when replacing the HDD" [E] Replace / Format HDD Step (3) and later in [E] Replace / Format HDD</li> </ul> |
| SRAM board | If the error is not cleared after the software reinstallation, replace the SRAM board. I P.9-27 "9.2.7 Precautions and Procedures when replacing SRAM board"                                                                                                    |
| SYS board  | If the error is not cleared after this (see above), replace the SYS board.<br>P.9-20 "9.2.4 Precautions and Procedures when replacing the SYS board (for e-STUDIO556/656/756/856)"                                                                                                    |

| Replace parts | Remarks |
|---------------|---------|
| SRAM board    |         |
| SYS board     |         |

### [F109\_1] Key consistency error (SRAM encryption AES key data damage)

| Classification     | Error item                                                                 |
|--------------------|----------------------------------------------------------------------------|
| Other service call | Key consistency error - AES key data used for SRAM encryption are damaged. |

| Check item | Measures                                                                                                    |
|------------|----------------------------------------------------------------------------------------------------|
| Setting    | <ul> <li>Reboot the equipment.</li> <li>If it cannot be recovered, reinstall the software in the following procedure.</li> <li>Install the OS data.</li> <li>P.11-12 "11.2.3 Master data / System ROM / Laser ROM / PFC ROM / Engine ROM / Scanner ROM / RADF ROM"</li> <li>Reinstall the master data and application program.</li> </ul> |

### [F109\_2] Key consistency error (Signature Check public key damage)

| Classification     | Error item                                                                    |
|--------------------|-------------------------------------------------------------------------------|
| Other service call | Key consistency error - Public key data used for Integrity Check are damaged. |

| Check item | Measures                                                                                                    |
|------------|----------------------------------------------------------------------------------------------------|
| Setting    | <ul> <li>Reboot the equipment.</li> <li>If it cannot be recovered, reinstall the software in the following procedure.</li> <li>Install the OS data.</li> <li>P.11-12 "11.2.3 Master data / System ROM / Laser ROM / PFC ROM / Engine ROM / Scanner ROM / RADF ROM"</li> <li>Reinstall the master data and application program.</li> </ul> |

## [F109\_3] Key consistency error (HDD encryption parameter damage)

| Classification     | Error item                                                                       |
|--------------------|----------------------------------------------------------------------------------|
| Other service call | Key consistency error - Parameter used for HDD partition encryption are damaged. |

| Check item                         | Measures                                                                     |
|------------------------------------|------------------------------------------------------------------------------|
| Encryption key status confirmation | Check the message displayed by [3] + [C] + [POWER] -> 5. Key Backup Restore. |

Take measures given in the following table according to the messages displayed in the SRAM Key Status and FROM Key Status fields.

### Remark:

If the error is not cleared, reinstallation of the OS data, master data and application is needed.

| SRAM Key<br>Status    | FROM Key<br>Status    | Measures                                                                                                    |
|-----------------------|-----------------------|----------------------------------------------------------------------------------------------------|
| *                     | Access Failed         | <ul> <li>Replace the SYS board.</li> <li>P.9-20 "9.2.4 Precautions and Procedures when replacing the SYS board (for e-STUDI0556/656/756/856)" (all steps)</li> <li><with all="" backup="" data="" data:="" key="" recovery="" usb=""></with></li> <li>1. Recover all the data on the SRAM board.</li> <li>[5] + [9] + [POWER] → "2. Restore SRAM Data from USB" (For details, see "12.1.4Cloning procedure [B]Restoring procedure")</li> <li>2. Recover the encryption key/license on the SYS board. Follow the procedures below noted in P.9-20 "9.2.4 Precautions and Procedures when replacing the SYS board (for e-STUDI0556/656/756/856)"</li> <li>[D] Restore ADI key (only when ADI-HDD is installed)</li> <li>[E] Restore license</li> </ul> |
| AccessFailed          | *                     | Replace the SRAM board.<br>P.9-27 "9.2.7 Precautions and Procedures when replacing SRAM<br>board" (all steps)                                                                                                    |
| ОК                    | KeyNull/<br>KeyBroken | Recover the encryption key on the SYS board.<br>P.9-20 "9.2.4 Precautions and Procedures when replacing the SYS<br>board (for e-STUDIO556/656/756/856)" (all steps)                                                                                                    |
| AccessFailed          | ОК                    | Replace the SRAM board.<br>P.9-27 "9.2.7 Precautions and Procedures when replacing SRAM<br>board" (all steps)                                                                                                    |
| KeyNull/<br>KeyBroken | ОК                    | Recover the encryption key on the SRAM board.<br>P.9-27 "9.2.7 Precautions and Procedures when replacing SRAM<br>board" (for the SYS board, [H]Backup encryption key)                                                                                                    |
| KeyNull/<br>KeyBroken | KeyNull/<br>KeyBroken | <no backup="" data="" usb=""> <ol> <li>Reinstall the system software.</li> <li>P.11-9 "11.2 Firmware Updating with USB Media"</li> <li>With USB backup data: All key data recovery&gt;</li> <li>Recover all the data on the SRAM board.</li> <li>[5] + [9] + [POWER] → "2. Restore SRAM Data from USB"<br/>(For details, see "12.1.4Cloning procedure [B]Restoring procedure")</li> <li>Recover the encryption key/license on the SYS board.<br/>Follow the procedures below noted in P.9-20 "9.2.4 Precautions and<br/>Procedures when replacing the SYS board (for e-STUDIO556/656/756/<br/>856)"</li> <li>[D] Restore ADI key (only when ADI-HDD is installed)</li> <li>[F] Restore license</li> </ol></no>                                       |

\* AccessFailed, KeyNull or KeyBroken

## [F109\_4] Key consistency error (license data damage)

| Classification     | Error item                                            |
|--------------------|-------------------------------------------------------|
| Other service call | Key consistency error - The license data are damaged. |

| Check item                  | Measures                                                                                |
|-----------------------------|-----------------------------------------------------------------------------------------|
| License status confirmation | Check the message displayed by [3] + [C] + [POWER] $\rightarrow$ 5. Key Backup Restore. |

Take measures given in the following table according to the messages displayed in the SRAM Licence Status and FROM Licence Status fields.

#### Remark:

If the error is not cleared, reinstallation of the system firmware, system software and application is needed. ([4]+[9]  $\rightarrow$  Power-ON)

| SRAM Licence<br>Status | FROM Licence<br>Status | Measures                                                                                                    |
|------------------------|------------------------|----------------------------------------------------------------------------------------------------|
| *                      | Access Failed          | <ul> <li>Replace the SYS board.</li> <li>P.9-20 "9.2.4 Precautions and Procedures when replacing the SYS board (for e-STUDIO556/656/756/856)" (all steps)</li> <li><with all="" backup="" data="" data:="" key="" recovery="" usb=""></with></li> <li>1. Recover all the data on the SRAM board.</li> <li>[5] + [9] + [POWER] → "2. Restore SRAM Data from USB" (For details, see "12.1.4Cloning procedure [B]Restoring procedure")</li> <li>2. Recover the encryption key/license on the SYS board. Follow the procedures below noted in P.9-20 "9.2.4 Precautions and Procedures when replacing the SYS board (for e-STUDIO556/656/756/856)"</li> <li>[D] Restore ADI key (only when ADI-HDD is installed) [E] Restore encryption key</li> <li>[F] Restore license</li> </ul> |
| Access Failed          | *                      | Replace the SRAM board.<br>P.9-27 "9.2.7 Precautions and Procedures when replacing<br>SRAM board" (all steps)                                                                                                    |
| KeyMismatch            | KeyMismatch            | <the board="" error="" is="" occurs="" replaced="" sys="" the="" when=""><br/>Recover the license on the SYS board. (Transfer the license from<br/>SYS-SRAM to SYS-FROM.)<br/>P.9-20 "9.2.4 Precautions and Procedures when replacing the<br/>SYS board (for e-STUDIO556/656/756/856)" ([F]Restore<br/>license)<br/><the board="" error="" except="" is="" occurs="" replaced="" sys="" the="" when=""><br/>Recover the license on the SRAM board. (Transfer the license<br/>from SYS-FROM to SYS-SRAM.)<br/>P.9-27 "9.2.7 Precautions and Procedures when replacing<br/>SRAM board" ([I]Backup license)</the></the>                                                                                                    |

\* AccessFailed or KeyMismatch

#### [F109\_5] Key consistency error (encryption key for ADI-HDD is damaged)

| Classification     | Error item                                                     |
|--------------------|----------------------------------------------------------------|
| Other service call | Key consistency error - Encryption key for ADI-HDD is damaged. |

| Check item                         | Measures                                                                                |
|------------------------------------|-----------------------------------------------------------------------------------------|
| Encryption key status confirmation | Check the message displayed by [3] + [C] + [POWER] $\rightarrow$ 5. Key Backup Restore. |

Take measures given in the following table according to the messages displayed in the SRAM Key Status and FROM Key Status fields.

#### Remark:

If the error is not cleared, reinstallation of the system firmware, system software and application is needed. ([4]+[9]  $\rightarrow$  Power-ON)

| SRAM Key<br>Status    | FROM Key<br>Status    | Measures                                                                                                    |
|-----------------------|-----------------------|----------------------------------------------------------------------------------------------------|
| *                     | Access Failed         | <ul> <li>Replace the SYS board.</li> <li>P.9-20 "9.2.4 Precautions and Procedures when replacing the SYS board (for e-STUDI0556/656/756/856)" (all steps)</li> <li><with all="" backup="" data="" data:="" key="" recovery="" usb=""></with></li> <li>1. Recover all the data on the SRAM board.</li> <li>[5] + [9] + [POWER] → "2. Restore SRAM Data from USB" (For details, see "12.1.4Cloning procedure [B]Restoring procedure")</li> <li>2. Recover the encryption key/license on the SYS board.</li> <li>Follow the procedures below noted in P.9-20 "9.2.4 Precautions and Procedures when replacing the SYS board (for e-STUDI0556/656/756/856)"</li> <li>[D] Restore ADI key (only when ADI-HDD is installed)</li> <li>[E] Restore license</li> </ul>                                                                                            |
| Access Failed         | *                     | Replace the SRAM board.<br>P.9-27 "9.2.7 Precautions and Procedures when replacing SRAM<br>board" (all steps)                                                                                                    |
| ОК                    | KeyNull/<br>KeyBroken | Recover the ADI key on the SYS board.<br>P.9-20 "9.2.4 Precautions and Procedures when replacing the SYS<br>board (for e-STUDIO556/656/756/856)" ([D]Restore ADI key)                                                                                                    |
| KeyNull/<br>KeyBroken | ОК                    | Recover the encryption key on the SRAM board.<br>P.9-27 "9.2.7 Precautions and Procedures when replacing SRAM<br>board" ([G]Backup ADI key)                                                                                                    |
| KeyNull/<br>KeyBroken | KeyNull/<br>KeyBroken | <no backup="" data="" usb=""> <ol> <li>Create the partition in the HDD, and reinstall the system software.</li> <li>P.9-15 "9.2.3 Precautions and procedures when replacing the HDD" (Perform step 3 or later in "[E]Replace / Format HDD")</li> <li>With USB backup data: All key data recovery&gt;</li> <li>Recover all the data on the SRAM board.</li> <li>[5] + [9] + [POWER] → "2. Restore SRAM Data from USB" (For details, see "12.1.4Cloning procedure [B]Restoring procedure")</li> <li>Recover the encryption key/license on the SYS board.</li> <li>Follow the procedures below noted in P.9-20 "9.2.4 Precautions and Procedures when replacing the SYS board (for e-STUDIO556/656/756/856)"</li> <li>[D] Restore ADI key (only when ADI-HDD is installed)</li> <li>[E] Restore encryption key</li> <li>[F] Restore license</li> </ol></no> |

| SRAM Key<br>Status | FROM Key<br>Status | Measures                                                                                                    |
|--------------------|--------------------|----------------------------------------------------------------------------------------------------|
| KeyMismatch        | KeyMismatch        | <the board="" error="" is="" occurs="" replaced="" sys="" the="" when=""><br/>Recover the license on the SYS board. (Transfer the license from SYS-<br/>SRAM to SYS-FROM.)<br/>P.9-20 "9.2.4 Precautions and Procedures when replacing the SYS<br/>board (for e-STUDIO556/656/756/856)" ([D]Restore ADI key)<br/><the board="" error="" except="" is="" occurs="" replaced="" sys="" the="" when=""><br/>Recover the license on the SRAM board. (Transfer the license from SYS-<br/>FROM to SYS-SRAM.)<br/>P.9-27 "9.2.7 Precautions and Procedures when replacing SRAM<br/>board" ([G]Backup ADI key)</the></the> |

\* AccessFailed or KeyMismatch

### [F109\_6] Key consistency error (administrator password error for ADI-HDD authentication)

| Classification     | Error item                                                                      |
|--------------------|---------------------------------------------------------------------------------|
| Other service call | Key consistency error - Administrator password error for ADIHDD authentication. |

| Check item                         | Measures                                                                                |
|------------------------------------|-----------------------------------------------------------------------------------------|
| Encryption key status confirmation | Check the message displayed by [3] + [C] + [POWER] $\rightarrow$ 5. Key Backup Restore. |

Take measures given in the following table according to the messages displayed in the SRAM Key Status and FROM Key Status fields.

#### Remark:

If the error is not cleared, reinstallation of the system firmware, system software and application is needed. ([4]+[9]  $\rightarrow$  Power-ON)

| SRAM Key<br>Status    | FROM Key<br>Status    | Measures                                                                                                    |
|-----------------------|-----------------------|----------------------------------------------------------------------------------------------------|
| *                     | Access Failed         | <ul> <li>Replace the SYS board.</li> <li>P.9-20 "9.2.4 Precautions and Procedures when replacing the SYS board (for e-STUDIO556/656/756/856)" (all steps)</li> <li><with all="" backup="" data="" data:="" key="" recovery="" usb=""></with></li> <li>1. Recover all the data on the SRAM board.</li> <li>[5] + [9] + [POWER] → "2. Restore SRAM Data from USB" (For details, see "12.1.4Cloning procedure [B]Restoring procedure")</li> <li>2. Recover the encryption key/license on the SYS board.</li> <li>Follow the procedures below noted in P.9-20 "9.2.4 Precautions and Procedures when replacing the SYS board (for e-STUDIO556/656/756/856)"</li> <li>[D] Restore ADI key (only when ADI-HDD is installed)</li> <li>[E] Restore encryption key</li> <li>[F] Restore license</li> </ul> |
| Access Failed         | *                     | Replace the SRAM board.<br>P.9-27 "9.2.7 Precautions and Procedures when replacing SRAM<br>board" (all steps)                                                                                                    |
| ОК                    | KeyNull/<br>KeyBroken | Recover the ADI key on the SYS board.<br>P.9-20 "9.2.4 Precautions and Procedures when replacing the SYS<br>board (for e-STUDIO556/656/756/856)" ([D]Restore ADI key)                                                                                                    |
| KeyNull/<br>KeyBroken | ОК                    | Recover the encryption key on the SRAM board.<br>P.9-27 "9.2.7 Precautions and Procedures when replacing SRAM<br>board" ([G]Backup ADI key)                                                                                                    |

| SRAM Key<br>Status    | FROM Key<br>Status    | Measures                                                                                                    |
|-----------------------|-----------------------|----------------------------------------------------------------------------------------------------|
| KeyNull/<br>KeyBroken | KeyNull/<br>KeyBroken | <no backup="" data="" usb=""> <ol> <li>Create the partition in the HDD, and reinstall the system software.</li> <li>P.9-15 "9.2.3 Precautions and procedures when replacing the HDD" (Perform step 3 or later in "[E]Replace / Format HDD")</li> <li>With USB backup data: All key data recovery&gt;</li> <li>Recover all the data on the SRAM board.</li> <li>[5] + [9] + [POWER] → "2. Restore SRAM Data from USB" (For details, see "12.1.4Cloning procedure [B]Restoring procedure")</li> <li>Recover the encryption key/license on the SYS board.</li> <li>Follow the procedures below noted in P.9-20 "9.2.4 Precautions and Procedures when replacing the SYS board (for e-STUDIO556/656/756/856)"</li> <li>[D] Restore ADI key (only when ADI-HDD is installed)</li> <li>[E] Restore encryption key</li> </ol></no> |
| KeyMismatch           | KeyMismatch           | <the board="" error="" is="" occurs="" replaced="" sys="" the="" when=""><br/>Recover the license on the SYS board. (Transfer the license from SYS-SRAM to SYS-FROM.) P.9-20 "9.2.4 Precautions and Procedures when replacing the SYS board (for e-STUDIO556/656/756/856)" ([D]Restore ADI key) <the board="" error="" except="" is="" occurs="" replaced="" sys="" the="" when=""> Recover the license on the SRAM board. (Transfer the license from SYS-FROM to SYS-SRAM.) P.9-27 "9.2.7 Precautions and Procedures when replacing SRAM board" ([G]Backup ADI key)</the></the>                                                                                                    |

\* AccessFailed or KeyMismatch

## [F120] Database abnormality

| Classification     | Error item                                                |
|--------------------|-----------------------------------------------------------|
| Other service call | Database abnormality: Database is not operating normally. |

| Check item | Measures                                                                                                    |
|------------|----------------------------------------------------------------------------------------------------|
| Setting    | <ol> <li>Check that no jobs remain and rebuild the databases. ([5] + [C] +<br/>[POWER] -&gt; 4. Initialize database → 1. LDAP DB and 2. Log DB<br/>(Job,Msg).</li> <li>If the error is not recovered, reinstall the system software.<br/>([4] + [9] + [POWER] → 4. System Software (HD data))<br/>Notes:         <ul> <li>If you rebuild the databases with a job remaining, delete it after<br/>finishing.</li> <li>When "Rebuilding all databases" is performed, all data including<br/>log/user/role/group/department information and address book<br/>data are deleted. If you back up the data in advance, they will be</li> </ul> </li> </ol> |
|            | log/user/role/group/department information and address book<br>data are deleted. If you back up the data in advance, they will be<br>recovered by restoring them after rebuilding the database.                                                                                                    |

## [F121] Database abnormality (user management database)

| Classification     | Error item                                                                                        |
|--------------------|---------------------------------------------------------------------------------------------------|
| Other service call | Login after the startup fails in any starting mode because user management database is corrupted. |

| Check item | Measures                                                                                                    |
|------------|----------------------------------------------------------------------------------------------------|
| Setting    | <ol> <li>Delete the log in the following procedure:[5] + [C] + [POWER] →</li> <li>Initialize database → 1. LDAP database (to delete user database) (Note that all user, role, group and accounting data will be deleted.)</li> <li>If the error is not recovered, reinstall the system software. ([4] + [9] + [POWER] -&gt; 4. System Software (HD data))</li> <li>Notes:         <ul> <li>If you rebuild the databases with a job remaining, delete it after finishing.</li> <li>When "Rebuilding all databases" is performed, all data including log/user/role/group/department information and address book data are deleted. If you back up the data in advance, they will be recovered by restoring them after rebuilding the database.</li> </ul> </li> </ol> |

### [F122] Database abnormality (message/job log management database)

| Classification     | Error item                                                                                       |
|--------------------|--------------------------------------------------------------------------------------------------|
| Other service call | Login after the startup fails in any starting mode because log management database is corrupted. |

| Check item | Measures                                                                                                    |
|------------|----------------------------------------------------------------------------------------------------|
| Setting    | <ol> <li>Delete the log in the following procedure: [5] + [C] + [POWER] →         <ol> <li>Initialize database → 2. Log database (jobs and messages) (Note that all job and message logs will be deleted.)</li> <li>If the error is not recovered, reinstall the system software. ([4] + [9] + [POWER] → 4. System Software (HD data))</li> </ol> </li> <li>Notes:         <ol> <li>If you rebuild the databases with a job remaining, delete it after finishing.</li> <li>When "Rebuilding all databases" is performed, all data including log/user/role/group/department information and address book data are deleted. If you back up the data in advance, they will be recovered by restoring them after rebuilding the database.</li> </ol></li></ol> |

## [F124] Database abnormality (Language management database)

| Classification     | Error item                                                                                            |
|--------------------|----------------------------------------------------------------------------------------------------|
| Other service call | Login after the startup fails in any starting mode because language management database is corrupted. |

| Check item | Measures                                                                                                    |
|------------|----------------------------------------------------------------------------------------------------|
| Setting    | Delete the journal file: [5] + [C] + [START] -> 4. Initialize DB -> 3. Language DB<br>DB<br>If the recovery is still not completed, reinstall the master data and application program. |

## [F130] Invalid MAC address

| Classification     | Error item                                                                       |
|--------------------|----------------------------------------------------------------------------------|
| Other service call | This error occurs when the top 3 bytes of the MAC address is not "00" "80" "91". |

| Check item    | Measures               |
|---------------|------------------------|
| SYS board     | Replace the SYS board. |
| Replace parts | Remarks                |
| SYS board     |                        |

## [F131] Error due to damage to filtering setting file

| Classification     | Error item                                                                                              |
|--------------------|----------------------------------------------------------------------------------------------------|
| Other service call | The filtering function is not working properly due to the damage to the file for the filtering setting. |

| Check item    | Measures                                                                                        |
|---------------|-------------------------------------------------------------------------------------------------|
| Setting       | 1. Check the bad sector of the HDD (08-9072). If the result is "NG", replace the HDD.           |
|               | <b>Note:</b><br>It may take more than 30 minutes to finish the checking.                        |
|               | <ol> <li>Perform [3] + [C] + [POWER] -&gt; [3], and then reinstall the HDD software.</li> </ol> |
|               | Note:<br>User data will be deleted when [3] + [C] + [POWER] -> [3] is<br>performed.             |
| Replace parts | Remarks                                                                                         |
| HDD           |                                                                                                 |

## [F140] ASIC format error

| Classification     | Error item                                                                 |
|--------------------|----------------------------------------------------------------------------|
| Other service call | ASIC formatting fails or memory acquiring fails when software is formatted |

| Check item  | Measures                                                           |
|-------------|--------------------------------------------------------------------|
| SYS board   | <ul><li>Connector check</li><li>Board check</li></ul>              |
| Main memory | <ul><li>Check the installation</li><li>Main memory check</li></ul> |

| Replace parts | Remarks |
|---------------|---------|
| SYS board     |         |
| Main memory   |         |

## [F200] Data Overwrite Enabler (GP-1070) is disabled

| Classification     | Error item |
|--------------------|------------|
| Other service call |            |

| Check item | Measures                                                                                                    |
|------------|----------------------------------------------------------------------------------------------------|
| Setting    | <ul> <li>Perform firmware installation (some firmware: OS, HDD, SYS, Laser</li> <li>Firmware, PFC Firmware, Engine Main Firmware, and Scanner Firmware) with the USB media.</li> <li>P.11-9 "11.2 Firmware Updating with USB Media"</li> <li>* When the function of the Data Overwrite Enabler (GP-1070) is deleted from the equipment, the service call "F200" occurs.</li> </ul> |

## [F350] SLG board abnormality (e-STUDIO556/656/756/856) / SYS board abnormality (e-STUDIO557/657/757/857)

| Classification     | Error item |
|--------------------|------------|
| Other service call |            |

e-STUDIO556/656/756/856

| Check item | Measures                                                                                                    |
|------------|----------------------------------------------------------------------------------------------------|
| SLG board  | <ul><li>Connector check</li><li>Board check</li></ul>                                                                            |
| Setting    | Check the combination of the firmware version of the system ROM, engine ROM and scanner ROM. Reinstall the scanner ROM firmware. |

| Replace parts | Remarks |
|---------------|---------|
| SLG board     |         |

#### e-STUDIO557/657/757/857

| Check item                          | Measures                                                                                                    |
|-------------------------------------|----------------------------------------------------------------------------------------------------|
| SYS board                           | <ul><li>Connector check</li><li>Board check</li></ul>                                                                                                    |
| Combination of the firmware version | <ul> <li>Check the combination of the firmware version of the system firmware, engine firmware, and scanner firmware.</li> <li>Reinstall the scanner firmware.</li> </ul> |

| Replace parts | Remarks |
|---------------|---------|
| SYS board     |         |

## [F400] SYS board cooling fan abnormality

| Classification     | Error item |
|--------------------|------------|
| Other service call |            |

| Check item | Measures                                                                                                    |
|------------|----------------------------------------------------------------------------------------------------|
| Setting    | <ol> <li>Check if the fan is rotating properly.</li> <li>If not, check if any foreign object is adhered.</li> <li>Are the connector CN112 and the relay connector of the SYS board connected securely?</li> <li>Replace the SYS board cooling fan.</li> </ol> |

| Replace parts         | Remarks |
|-----------------------|---------|
| SYS board             |         |
| SYS board cooling fan |         |

## [F500] HD partition damage

| Classification     | Error item                   |
|--------------------|------------------------------|
| Other service call | The file system is abnormal. |

| Check item | Measures                                                                                                    |
|------------|----------------------------------------------------------------------------------------------------|
| Setting    | <ul> <li>Diagnose the file system with [5] + [C] + [POWER] -&gt; 1. Check F/S, and then recover the problem partition with [5] + [C] + [POWER] -&gt; 2. Recovery F/S.</li> <li>If it still is not recovered by performing the above, reinstall the software after formatting the HDD with [3] + [C] + [POWER] -&gt; 3: Format HDD.</li> </ul> |

## [F510] Application start error

| Classification     | Error item                      |
|--------------------|---------------------------------|
| Other service call | The application fails to start. |

| Check item | Measures                                                                                                    |
|------------|----------------------------------------------------------------------------------------------------|
| Setting    | <ul> <li>Reboot it.</li> <li>If it has still not recovered, reinstall the HDD software.</li> <li>If it still persists after step 2, perform [3] + [C] + [POWER] -&gt; 3, and then reinstall the HDD software.</li> </ul> |
|            | Note:<br>User data will be deleted when [3] + [C] + [POWER] -> 3 is<br>performed.                                                                                                    |

## [F520] Operating system start error

| Classification     | Error item                           |
|--------------------|--------------------------------------|
| Other service call | The operating system fails to start. |

| Check item | Measures                                                                                                    |
|------------|----------------------------------------------------------------------------------------------------|
| Setting    | <ul> <li>Reboot it.</li> <li>If it has still not recovered, reinstall the HDD software.</li> <li>If it still persists after step 2, perform [3] + [C] + [POWER] -&gt; 3, and then reinstall the HDD software.</li> </ul> |
|            | Note:<br>User data will be deleted when [3] + [C] + [POWER] -> 3 is<br>performed.                                                                                                    |

## [F521] Integrity check error

| Classification     | Error item                             |
|--------------------|----------------------------------------|
| Other service call | Authentication of program data failed. |

8

| Check item | Measures                                                                                                    |
|------------|----------------------------------------------------------------------------------------------------|
| Setting    | <ul> <li>Restart the equipment.</li> <li>If the error is not recovered after restarting the equipment, reinstall software following the procedure below.</li> <li>1. Turn the power OFF.</li> <li>2. Turn the power back ON while pressing the [4] and [9] buttons simultaneously.</li> <li>3. The authentication screen is displayed. Enter the password. (Password entry is not required under the default setting.)</li> <li>4. Key in [1] to select "1. SYSTEM FIRMWARE (OS data)" and [4] to select "4. SYSTEM SOFTWARE (OS data)", and then press the [START] button.</li> <li>5. When updating is completed properly, "Update successful completed Restart the MFP" is displayed on the touch panel.</li> </ul> |

## [F550] Encryption partition error

| Classification     | Error item                                             |
|--------------------|--------------------------------------------------------|
| Other service call | The encryption partition fails to be read and written. |

| Check item | Measures                                                  |
|------------|-----------------------------------------------------------|
| Setting    | Recover the encryption key with [3] + [C] + [POWER] -> 5. |

## [F600] F/W update error

| Classification     | Error item                        |
|--------------------|-----------------------------------|
| Other service call | The firmware fails to be updated. |

| Check item | Measures                                                                                                    |
|------------|----------------------------------------------------------------------------------------------------|
| Setting    | <ol> <li>Perform [3] + [C] + [POWER] -&gt; [1] -&gt; [START] for "Clear Error Flag in<br/>Software Installation".</li> </ol> |
|            | 2. Reinstall the firmware in error displayed on the F600 error screen.                                                       |

## [F700] Overwrite error

| Classification     | Error item         |
|--------------------|--------------------|
| Other service call | Overwriting fails. |

| Check item | Measures                                                          |
|------------|-------------------------------------------------------------------|
| Setting    | If a service call occurs again after the reboot, replace the HDD. |

## [F800] Date error

| Classification     | Error item            |
|--------------------|-----------------------|
| Other service call | The year 2038 problem |

| Check item | Measures                                                                                                    |
|------------|----------------------------------------------------------------------------------------------------|
| Setting    | <ul> <li>Reset the date, and request the administrator to set the date and time.</li> <li>1. Turn the power on while pressing the [6] and [C].</li> <li>2. Select [2] key, and then press the [START].</li> <li>3. Press the [START] on the confirmation screen displayed. (The date is set to January 1st, 2011.)</li> <li>4. Request the administrator to set the date and time.</li> </ul> |

## [F900] Model information error

| Classification     | Error item                                                                 |
|--------------------|----------------------------------------------------------------------------|
| Other service call | Machine information alignment error.<br>The machine information is damaged |

| Check item | Measures                                                                                                    |
|------------|----------------------------------------------------------------------------------------------------|
| Setting    | Recover the machine information by means of the following procedure.<br><b>Note:</b><br>The following procedure is supported in the firmware with the<br>version "2050" or later. If the version is before "2050", first upgrade it<br>to "2050" or later with [4] + [9] -> [1] for "SYSTEM FIRMWARE (OS<br>Data)".                                                                                                    |
|            | <ul> <li><machine information="" recovery=""></machine></li> <li>1. Turn the power ON while pressing [6] and the [CLEAR] button simultaneously.</li> <li>2. Key in [3] to select "3. SRAM Re-Initialize Support", and then press the [START] button.</li> <li>3. After the operation is completed, shut down the equipment by pressing the [ON/OFF] button.</li> <li>* If it is not recovered, perform the following procedure.</li> <li>4. Turn the power ON while pressing [3] and the [CLEAR] button simultaneously.</li> <li>5. Enter the password on the Authentication screen. If no password is set for Service, press the [OK] button without entering anything. If the High Security Mode has been set, enter "#1048#".</li> <li>6. Key in [5] to select "5. Key Backup Restore", and then press the [START] button.</li> <li>7. Key in [2] to select "2. Key FROM to SRAM", and then press the [START] button.</li> <li>8. After the operation is completed, shut down the equipment by pressing the [ON/OFF] button.</li> </ul> |

## [F901] Engine speed error (first time) [F901\_1] Engine speed error (after the first time)

| Classification     | Error item                                                                                                    |
|--------------------|----------------------------------------------------------------------------------------------------|
| Other service call | The speed information of the LGC board is damaged.<br>The LGC board in which is not corresponding to the equipment model is<br>installed.<br>The F901_1 error occurs when the power is turned ON if the LGC board is<br>not replaced in the correct procedure after the F901 error. |

| Check item | Measures                                                                                                    |
|------------|----------------------------------------------------------------------------------------------------|
| Harness    | Check if there is no problem in the harness for connecting to the following connector.<br>LGC board: CN341                                                                                                    |
| LGC board  | Check if the LGC board in which is corresponded to the equipment model is installed.<br>Check if the label color of the LGC board (indicated in the figure with the arrow) is corresponded to the equipment model (indicated on the rating label). |
|            | e-STUDIO556: White<br>e-STUDIO656: Yellow<br>e-STUDIO756: Pink<br>e-STUDIO856: Blue                                                                                                    |
|            | e-STUDIO557: White<br>e-STUDIO657: Yellow<br>e-STUDIO757: Pink<br>e-STUDIO857: Blue                                                                                                    |
|            | Position of the label to be checked                                                                                                    |
|            |                                                                                                    |
|            | If they are not corresponding correctly, replace the LGC board with the correct one.                                                                                                    |
|            | Note:<br>After replacing the LGC board, be sure to start up the equipment<br>with the 08 mode. The F901_1 error may occur if the equipment is<br>not started up with the 08 mode.                                                                  |

| Replace parts | Remarks |
|---------------|---------|
| Harness       |         |
| LGC board     |         |

## 8.3.15 Error in Internet FAX / Scanning Function

#### Notes:

- 1. When initializing the Electronic Filing (Setting Mode, all data in the Electronic Filing are erased. Back up the data in the Electronic Filing by using the Electronic Filing Function of TopAccess before the initialization.
- 2. When initializing the shared folder, all data in the shared folder are erased. Back up the data in the shared folder by using Explorer before the initialization.
- 3. When formatting the HDD, all data in the shared folder, Electronic Filing, Address Book, template, etc. are erased. Back up these data before the initialization. Note that some of data cannot be backed up refer to P.9-15 "9.2.3 Precautions and procedures when replacing the HDD" for the details.

## [1] Internet FAX related error (When GM-1250/4180 or GM-2270 is installed)

### [1C10] System access abnormality

#### [1C32] File deletion failure

| Classification             | Error item |
|----------------------------|------------|
| Internet FAX related error |            |

| Check item | Measures                                                                                                    |
|------------|----------------------------------------------------------------------------------------------------|
| Setting    | Turn the power OFF and then back ON. Perform the job in error again. If the error still occurs, first, check if there are no jobs existing and then perform the HDD formatting ([5] + [C] + [POWER] -> 3 -> 1). |

#### [1C11] Insufficient memory

| Classification             | Error item |
|----------------------------|------------|
| Internet FAX related error |            |

| Check item | Measures                                                                                                    |
|------------|----------------------------------------------------------------------------------------------------|
| Setting    | When there are running jobs, perform the job in error again after the completion of the running jobs.<br>If the error still occurs, turn the power OFF and then back ON, and perform the job again. |

#### [1C12] Message reception error

## [1C13] Message transmission error

| Classification             | Error item |
|----------------------------|------------|
| Internet FAX related error |            |

| Check item | Measures                                                             |
|------------|----------------------------------------------------------------------|
| Setting    | Turn the power OFF and then back ON. Perform the job in error again. |

## [1C14] Invalid parameter

| Classification             | Error item |
|----------------------------|------------|
| Internet FAX related error |            |

| Check item | Measures                                                                                                    |
|------------|----------------------------------------------------------------------------------------------------|
| Setting    | When a template is used, form the template again.<br>If the error still occurs, turn the power OFF and then back ON, and perform<br>the job again. |

## [1C15] Exceeding file capacity

| Classification             | Error item |
|----------------------------|------------|
| Internet FAX related error |            |

| Check item | Measures                                                                                                    |
|------------|----------------------------------------------------------------------------------------------------|
| Setting    | Reset and extend the "Maximum send to E-mail/Internet FAX size" or reduce the number of pages and perform the job again. |

## [1C20] System management module access abnormality [1C21] Job control module access abnormality

### [1C22] Job control module access abnormality

| Classification             | Error item |
|----------------------------|------------|
| Internet FAX related error |            |

| Check item | Measures                                                                                                    |
|------------|----------------------------------------------------------------------------------------------------|
| Setting    | Turn the power OFF and then back ON. Perform the job in error again.<br>Check if there are no other running jobs and perform the HDD formatting<br>([5] + [C] + [POWER] -> 3 -> 1).<br>If the recovery is still not completed, replace the SYS board. |

## [1C30] Directory creation failure [1C31] File creation failure

#### [1C33] File access failure

| Classification             | Error item |
|----------------------------|------------|
| Internet FAX related error |            |

| Check item | Measures                                                                                                    |
|------------|----------------------------------------------------------------------------------------------------|
| Setting    | Check if the access privilege to the storage directory is writable.<br>Check if the server or local disk has a sufficient space in disk capacity. |

## [1C40] Image conversion abnormality

| Classification             | Error item |
|----------------------------|------------|
| Internet FAX related error |            |

| Check item | Measures                                                                                                    |
|------------|----------------------------------------------------------------------------------------------------|
| Setting    | Turn the power OFF and then back ON. Perform the job in error again.<br>Replace the main memory and perform the job again. |

## [1C60] HDD full failure during processing

| Classification             | Error item |
|----------------------------|------------|
| Internet FAX related error |            |
|                            |            |

| Check item | Measures                                                                                                    |
|------------|----------------------------------------------------------------------------------------------------|
| Setting    | Reduce the number of pages of the job in error and perform the job again.<br>Check if the server or local disk has a sufficient space in disk capacity. |

## [1C61] Address Book reading failure

| Classification             | Error item |
|----------------------------|------------|
| Internet FAX related error |            |

| Check item | Measures                                                                                                    |
|------------|----------------------------------------------------------------------------------------------------|
| Setting    | Turn the power OFF and then back ON. Perform the job in error again.<br>Reset the data in the Address Book and perform the job again. |

## [1C62] Memory acquiring failure

| Classification             | Error item |
|----------------------------|------------|
| Internet FAX related error |            |

| Check item | Measures                                                                                                    |
|------------|----------------------------------------------------------------------------------------------------|
| Setting    | Check if there is any job being performed and perform the job in error<br>again.<br>Turn the power OFF and then back ON. Perform the job in error again.<br>Replace the main memory and perform the job again. |

## [1C63] Terminal IP address unset

| Classification             | Error item |
|----------------------------|------------|
| Internet FAX related error |            |

| Check item | Measures                                                                                               |
|------------|----------------------------------------------------------------------------------------------------|
| Setting    | Reset the Terminal IP address.<br>Turn the power OFF and then back ON. Perform the job in error again. |

## [1C64] Terminal mail address unset

| Classification             | Error item |
|----------------------------|------------|
| Internet FAX related error |            |

| Check item | Measures                                                                                                 |
|------------|----------------------------------------------------------------------------------------------------|
| Setting    | Reset the Terminal mail address.<br>Turn the power OFF and then back ON. Perform the job in error again. |

## [1C65] SMTP address unset

| Classification             | Error item |
|----------------------------|------------|
| Internet FAX related error |            |

| Check item | Measures                                                                                                    |
|------------|----------------------------------------------------------------------------------------------------|
| Setting    | Reset the SMTP address and perform the job.<br>Turn the power OFF and then back ON. Perform the job in error again. |

## [1C66] Server time-out error

| Classification             | Error item |
|----------------------------|------------|
| Internet FAX related error |            |

| Check item | Measures                                        |
|------------|-------------------------------------------------|
| Setting    | Check if the SMTP server is operating properly. |

## [1C6D] System error

| Classification             | Error item |
|----------------------------|------------|
| Internet FAX related error |            |

| Check item | Measures                                                                                                    |
|------------|----------------------------------------------------------------------------------------------------|
| Setting    | Turn the power OFF and then back ON. Perform the job in error again. If the error still occurs, replace the SYS board. |

## [1C69] SMTP server connection error

| Classification             | Error item |
|----------------------------|------------|
| Internet FAX related error |            |

| Check item | Measures                                                                                                    |
|------------|----------------------------------------------------------------------------------------------------|
| Setting    | Reset the login name or password of SMTP server and perform the job again.<br>Check if the SMTP server is operating properly. |

## [1C6A] HOST NAME error

| Classification             | Error item |
|----------------------------|------------|
| Internet FAX related error |            |

| Check item | Measures                                                                                                    |
|------------|----------------------------------------------------------------------------------------------------|
| Setting    | Check if there is an illegal character in the device name.<br>Delete the illegal character and reset the appropriate device name. |

### [1C6B] Terminal mail address error

| Classification             | Error item |
|----------------------------|------------|
| Internet FAX related error |            |

| Check item | Measures                                                                                                    |
|------------|----------------------------------------------------------------------------------------------------|
| Setting    | Check if the SMTP authentication method is correct.<br>Check if there are any illegal characters in the Terminal mail address.<br>Select the correct SMTP authentication method. Delete the illegal<br>characters and reset the mail address. Then try again. |

### [1C6C] Destination mail address error

| Classification             | Error item |
|----------------------------|------------|
| Internet FAX related error |            |

| Check item | Measures                                                                                                    |
|------------|----------------------------------------------------------------------------------------------------|
| Setting    | Check if there is an illegal character in the Destination mail address.<br>Delete the illegal character and reset the appropriate Destination mail<br>address, then perform the job again. |

## [1C70] SMTP client OFF

| Classification             | Error item |
|----------------------------|------------|
| Internet FAX related error |            |

| Check item | Measures                                      |
|------------|-----------------------------------------------|
| Setting    | Set the SMTP valid and perform the job again. |

## [1C71] SMTP authentication ERROR

| Classification             | Error item |
|----------------------------|------------|
| Internet FAX related error |            |

| Check item | Measures                                                                                                    |
|------------|----------------------------------------------------------------------------------------------------|
| Setting    | Check that SMTP authentication method, login name and password are correct, then perform authentication again. |

## [1C72] POP Before SMTP ERROR

| Classification             | Error item |
|----------------------------|------------|
| Internet FAX related error |            |

| Check item | Measures                                                                                                    |
|------------|----------------------------------------------------------------------------------------------------|
| Setting    | Check that both the POP Before SMTP setting and POP3 setting are correct, then perform authentication again. |

## [1C80] Internet FAX transmission failure when processing E-mail job received

| Classification             | Error item |
|----------------------------|------------|
| Internet FAX related error |            |

| Check item | Measures                                   |
|------------|--------------------------------------------|
| Setting    | Reset the "Received Internet Fax Forward". |

## [1C81] Onramp Gateway transmission failure

| Classification             | Error item |
|----------------------------|------------|
| Internet FAX related error |            |

| Check item | Measures            |
|------------|---------------------|
| Setting    | Reset the mail box. |

#### [1C82] Internet FAX transmission failure when processing FAX job received

| Classification             | Error item |
|----------------------------|------------|
| Internet FAX related error |            |

| Check item | Measures                          |
|------------|-----------------------------------|
| Setting    | Reset the "Received Fax Forward". |

## [1CC1] Power failure

| Classification             | Error item |
|----------------------------|------------|
| Internet FAX related error |            |

| Check item | Measures                                                                                                    |
|------------|----------------------------------------------------------------------------------------------------|
| Setting    | Check if the power cable is connected properly and it is inserted securely.<br>Check if the power voltage is unstable. |

## [2] RFC related error (When GM-1250/4180 or GM-2270 is installed)

[2500] HOST NAME error (RFC: 500) / Destination mail address error (RFC: 500) / Terminal mail address error (RFC: 500) [2501] HOST NAME error (RFC: 501) / Destination mail address error (RFC: 501) / Terminal mail address error (RFC: 501)

Check if the Terminal mail address and Destination mail address are correct. Check if the mail server is operating properly. Turn the power OFF and then back ON. Perform the job in error again.

### [2503] Destination mail address error (RFC: 503) [2504] HOST NAME error (RFC: 504)

Check if the mail server is operating properly. Turn the power OFF and then back ON. Perform the job in error again. If the error still occurs, replace the SYS board.

## [2550] Destination address ERROR (RFC: 550)

Check the destination address, status of mailbox access restriction on the server, etc. then perform authentication again.

## [2551] Destination address ERROR (RFC: 551)

Check that the destination address is valid and the mail server works correctly, then perform authentication again.

## [2552] From/Destination address ERROR (RFC: 552)

Check the capacity of the mail box in the mail server. Select "Text "of the original modes for the original data or lower the resolution level and then retransmit. Or divide the original data into several pieces and retransmit them.

## [2553] Destination mail address error (RFC: 553)

Check if there is an illegal character in the mail box in the mail server.

## [3] Electronic Filing related error

[2B10] No applicable job error in Job control module
[2B11] JOB status abnormality
[2B20] File library function error
[2B30] Insufficient disk space in /BOX partition
[2BC0] Fatal failure occurred
[2BC1] System management module resource acquiring failure

Erase some data in the Electronic Filing and perform the job in error again (in case of [2B30]).

Turn the power OFF and then back ON. Perform the job in error again. Check if there are no other running jobs and perform the HDD formatting. If the recovery is still not completed, replace the SYS board.

### [2B21] Exceeding file capacity

Reset and extend the "Maximum send to E-mail/Internet FAX size" or reduce the number of pages and perform the job again.

#### [2B50] Image library error [2B90] Insufficient memory capacity

Turn the power OFF and then back ON. Perform the job in error again. If the error still occurs, replace the main memory. Perform the job in error again.

#### [2B31] Status of specified Electronic Filing or folder is undefined or being created/deleted

Check if the specified Electronic Filing or folder exists. (If no, this error would not occur.) Delete the specified Electronic Filing or folder. Perform the job in error again.

## [2B32] Electronic Filing printing failure: Specified document can not be printed because of client's access (being edited, etc.)

Check if the specified document exists. (If no, this error would not occur.) Delete the specified document. Perform the job in error again.

#### [2B51] List library error

Check if the Function List can be printed out. If it can be printed out, perform the job in error again. If it can not be printed out, replace the main memory. If the recovery is still not completed, perform the HDD formatting.

#### [2BA0] Invalid Box password

Check if the password is correct. Reset the password.
When this error occurs when printing the data in the Electronic Filing, perform the printing with the administrator's password.

#### [2BA1] A paper size not supported in the Electronic Filing function is being selected

Check the paper size.

#### [2BB1] Power failure [2BD0] Power failure occurred during restoring of Electronic Filing

Check if the power cable is connected properly and it is inserted securely. Check if the power voltage is unstable.

#### [2BE0] Machine parameter reading error

Turn the power OFF and then back ON. Perform the job in error again.

#### [2BF0] Exceeding maximum number of pages

Reduce the number of inserting pages and perform the job again.

#### [2BF1] Exceeding maximum number of documents

Backup the documents in the box or folder to PC or delete them.

#### [2BF2] Exceeding maximum number of folders

Backup the folders in the box or folder to PC or delete them.

# [4] Remote scanning related error

#### [2A20] System management module resource acquiring failure

| Classification                | Error item |
|-------------------------------|------------|
| Remote scanning related error |            |

| Check item | Measures                                                                                                    |
|------------|----------------------------------------------------------------------------------------------------|
| Setting    | Retry the job in error.<br>If the error still occurs, turn the power OFF and then back ON, then retry<br>the job in error. |

#### [2A31] Disabled WS Scan

| Classification                | Error item                                             |
|-------------------------------|--------------------------------------------------------|
| Remote scanning related error | A job is performed while WS Scan function is disabled. |

| Check item | Measures                                                                                                    |
|------------|----------------------------------------------------------------------------------------------------|
| Setting    | Check if WS Scan (Web Scanning Services) function is disabled on the TopAccess screen. If it is disabled, enable it. |

#### [2A40] System error

| Classification                | Error item |
|-------------------------------|------------|
| Remote scanning related error |            |

| Check item | Measures                                                          |
|------------|-------------------------------------------------------------------|
| Setting    | Turn the power OFF and then back ON, then retry the job in error. |

#### [2A51] Power failure

| Classification                | Error item |
|-------------------------------|------------|
| Remote scanning related error |            |

| Check item | Measures                                         |
|------------|--------------------------------------------------|
| Setting    | Check if the power supply voltage is inconstant. |

#### [2A60] WS Scan user authentication failure

| Classification                | Error item                             |
|-------------------------------|----------------------------------------|
| Remote scanning related error | WS Scan for job authentication failed. |

| Check item | Measures                                                                                                    |
|------------|----------------------------------------------------------------------------------------------------|
| Setting    | <ul> <li>When "1" (TTEC's WIA driver) is set for 08-9749 and also Windows Fax&amp;Scan is used Check if the user name that you used to log in Windows is a name registered as a user.</li> <li>When MFP panel or EWB Scan is used Check if the login user name is a name registered as a user.</li> </ul> |

#### [2A70] Remote Scan privilege check error

| Classification                | Error item                                                  |
|-------------------------------|-------------------------------------------------------------|
| Remote scanning related error | A job is performed by a user without Remote Scan privilege. |

| Check item | Measures                                         |
|------------|--------------------------------------------------|
| Setting    | Check if correct privilege is given to the user. |

# [2A71] WS Scan privilege check error

| Classification                | Error item                                              |
|-------------------------------|---------------------------------------------------------|
| Remote scanning related error | A job is performed by a user without WS Scan privilege. |

| Check item | Measures                                         |
|------------|--------------------------------------------------|
| Setting    | Check if correct privilege is given to the user. |

#### [2A72] e-Filing data access privilege check error (Scan Utility)

| Classification                | Error item                                                               |
|-------------------------------|--------------------------------------------------------------------------|
| Remote scanning related error | A user without e-Filing data access privilege tried to use Scan utility. |

| Check item | Measures                                         |
|------------|--------------------------------------------------|
| Setting    | Check if correct privilege is given to the user. |

#### [5] E-mail related error (When GM-1250/4180 or GM-2270 is installed)

#### [2C10] System access abnormality [2C32] File deletion failure

Turn the power OFF and then back ON. Perform the job in error again. If the error still occurs, first, check if there are no jobs existing and then perform the HDD formatting.

#### [2C11] Insufficient memory

When there are running jobs, perform the job in error again after the completion of the running jobs. If the error still occurs, turn the power OFF and then back ON, and perform the job again.

#### [2C12] Message reception error [2C13] Message transmission error

Turn the power OFF and then back ON. Perform the job in error again.

#### [2C14] Invalid parameter

When a template is used, form the template again. If the error still occurs, turn the power OFF and then back ON, and perform the job again.

#### [2C15] Exceeding file capacity

Reset and extend the "Message size limitation" or reduce the number of pages and perform the job again.

#### [2C20] System management module access abnormality [2C21] Job control module access abnormality [2C22] Job control module access abnormality

Turn the power OFF and then back ON. Perform the job in error again. Check if there are no other running jobs and perform the HDD formatting. If the recovery is still not completed, replace the SYS board.

[2C30] Directory creation failure [2C31] File creation failure [2C33] File access failure

Check if the access privilege to the storage directory is writable. Check if the server or local disk has a sufficient space in disk capacity.

#### [2C40] Image conversion abnormality [2C62] Memory acquiring failure

Turn the power OFF and then back ON. Perform the job in error again. Replace the main memory and perform the job again.

#### [2C43] Encryption error

Turn the power OFF and then back ON. Perform the job in error again.

#### [2C44] Encryption PDF enforced mode error

Reset the encryption and perform the job in error again. If an image file not encrypted is created, consult your administrators.

#### [2C60] HDD full failure during processing

Reduce the number of pages of the job in error and perform the job again. Check if the server or local disk has a sufficient space in disk capacity.

#### [2C61] Address Book reading failure

Turn the power OFF and then back ON. Perform the job in error again. Reset the data in the Address Book and perform the job again.

#### [2C63] Terminal IP address unset

Reset the Terminal IP address. Turn the power OFF and then back ON. Perform the job in error again.

#### [2C64] Terminal mail address unset

Reset the Terminal mail address. Turn the power OFF and then back ON. Perform the job in error again.

#### [2C65] SMTP address unset

Reset the SMTP address and perform the job. Turn the power OFF and then back ON. Perform the job in error again.

#### [2C66] Server time-out error

Check if the SMTP server is operating properly.

#### [2C6D] System error

Turn the power OFF and then back ON. Perform the job in error again. If the error still occurs, replace the SYS board.

#### [2C69] SMTP server connection error

Reset the login name and password of SMTP server and perform the job again. Check if the SMTP server is operating properly.

#### [2C6A] HOST NAME error (No RFC error)

Check if there is an illegal character in the device name. Delete the illegal character and reset the appropriate device name.

#### [2C6B] Terminal mail address error

Check if the SMTP authentication method is correct. Check if there are any illegal characters in the Terminal mail address. Select the correct SMTP authentication method. Delete the illegal characters and reset the mail address. Then try again.

#### [2C6C] Destination mail address error (No RFC error)

Check if there is an illegal character in the Destination mail address. Delete the illegal character and reset the appropriate Destination mail address, then perform the job again.

#### [2C70] SMTP client OFF

Set the SMTP valid and perform the job again.

#### [2C71] SMTP authentication ERROR

Check that SMTP authentication method, login name and password are correct, then perform authentication again.

#### [2C72] POP Before SMTP ERROR

Check that both the POP Before SMTP setting and POP3 setting are correct, then perform authentication again.

#### [2C80] E-mail transmission failure when processing E-mail job received

Reset the "Received Internet Fax Forward".

#### [2C81] Process failure of FAX job received

Reset the setting of the mail box or "Received Internet Fax Forward".

#### [2CC1] Power failure

Check if the power cable is connected properly and it is inserted securely. Check if the power voltage is unstable.

#### [6] File sharing related error (When GM-1250/4180 or GM-2270 is installed)

[2D10] System access abnormality [2D32] File deletion failure [2DA6] File deletion failure [2DA7] Resource acquiring failure

Delete some files in the shared folder by using Explorer because of automatic/manual file deletion failure (in case of [2DA6])

Turn the power OFF and then back ON. Perform the job in error again. If the error still occurs, first, check if there are no jobs existing and then perform the HDD formatting.

#### [2D11] Insufficient memory

When there are running jobs, perform the job in error again after the completion of the running jobs. If the error still occurs, turn the power OFF and then back ON, and perform the job again.

#### [2D12] Message reception error [2D13] Message transmission error

Turn the power OFF and then back ON. Perform the job in error again.

#### [2D14] [2D61] Invalid parameter

When a template is used, form the template again. If the error still occurs, turn the power OFF and then back ON, and perform the job again.

#### [2D15] Exceeding document number

Delete some documents in the folder, and then perform the job in error again.

[2D20] System management module access abnormality [2D21] Job control module access abnormality [2D22] Job control module access abnormality [2D60] File library access abnormality

Delete some files in the shared folder by using Explorer because of automatic/manual file deletion failure (in case of [2DA6])

Turn the power OFF and then back ON. Perform the job in error again. Check if there are no other running jobs and perform the HDD formatting. If the recovery is still not completed, replace the SYS board.

#### [2D30] Directory creation failure [2D31] File creation failure [2D33] File access failure

Check if the access privilege to the storage directory is writable. Check if the server or local disk has a sufficient space in disk capacity.

#### [2D40] Image conversion abnormality

Turn the power OFF and then back ON. Perform the job in error again. Replace the main memory and perform the job again.

#### [2D43] Encryption error

Turn the power OFF and then back ON. Perform the job in error again.

#### [2D44] Encryption PDF enforced mode error

Reset the encryption and perform the job in error again. If an image file not encrypted is created, consult your administrators.

#### [2D45] Meta data creation error (Scan to File)

Creation of meta data failed when a user tried to perform meta scan for Scan to File.: Check the template settings. Perform the job in error again. If the error still occurs, turn the power OFF and then back ON, and then perform the job in error again.

#### [2D62] File server connection error

Check the IP address or path of the server. Check if the server is operating properly.

#### [2D63] Invalid network path

Check the network path. If the path is correct, turn the power OFF and then back ON, and perform the job again.

#### [2D64] Login failure

Reset the login name and password. Perform the job. Check if the account of the server is properly set up.

#### [2D65] Exceeding documents in folder: Creating new document is failed

Delete some documents in the folder.

#### [2D66] HDD full failure during processing

Reduce the number of pages of the job in error and perform the job again. Check if the server or local disk has a sufficient space in disk capacity.

#### [2D67] FTP service not available

Check if the setting of FTP service is valid.

#### [2D68] File sharing service not available

Check if the setting of SMB is valid.

#### [2D69] NetWare service not available

When a user tried to perform Scan to File with NetWare protocol even though the NetWare setting is disabled, a message notifies the user that NetWare service is disabled. Check if the Netware setting is enabled.

#### [2DC1] Power failure

Check if the power cable is connected properly and it is inserted securely. Check if the power voltage is unstable.

#### [2D69] NetWare service not available

| Classification             | Error item                                                                                                    |
|----------------------------|----------------------------------------------------------------------------------------------------|
| File sharing related error | When a user tried to perform Scan to File with NetWare protocol even though the NetWare setting is disabled, a message notifies the user that NetWare service is disabled. |

| Check item | Measures                                 |
|------------|------------------------------------------|
| Setting    | Check if the Netware setting is enabled. |

| Replace parts | Remarks |
|---------------|---------|
|               |         |

#### [2DC1] Power failure

| Classification             | Error item |
|----------------------------|------------|
| File sharing related error |            |

| Check item | Measures                                                                                                    |
|------------|----------------------------------------------------------------------------------------------------|
| Setting    | <ul> <li>Check if the power cable is connected properly and it is inserted securely.</li> <li>Check if the power voltage is unstable.</li> </ul> |

| Replace parts | Remarks |
|---------------|---------|
|               |         |

#### [2E10] USB storage system access abnormality

| Classification             | Error item             |
|----------------------------|------------------------|
| File sharing related error | Job status is invalid. |

| Check item | Measures                                                                                                    |
|------------|----------------------------------------------------------------------------------------------------|
| Setting    | Turn the power OFF and then back ON. Perform the job in error again. If the error still occurs, check that there is no job, and format the HDD with $[5] + [C] + [POWER]$ . |

| Replace parts | Remarks |
|---------------|---------|
|               |         |

#### [2E11] Insufficient memory capacity for USB storage

| Classification             | Error item                                  |
|----------------------------|---------------------------------------------|
| File sharing related error | Memory in the USB folder is not sufficient. |

| Check item | Measures                                                                                                    |
|------------|----------------------------------------------------------------------------------------------------|
| Setting    | If there is a job in progress, perform the job in error again after the job in progress is finished. If the error still occurs, turn the power OFF and then back ON, and then perform the job in error again. |

| Replace parts | Remarks |
|---------------|---------|
|               |         |

#### [2E12] Message reception error in USB storage [2E13] Message transmission error in USB storage

| Classification             | Error item             |
|----------------------------|------------------------|
| File sharing related error | Job status is invalid. |

| Check item | Measures                                                             |
|------------|----------------------------------------------------------------------|
| Setting    | Turn the power OFF and then back ON. Perform the job in error again. |

| Replace parts | Remarks |
|---------------|---------|
|               |         |

#### [2E14] Invalid parameter for USB storage

| Classification             | Error item                          |
|----------------------------|-------------------------------------|
| File sharing related error | The specified parameter is invalid. |

| Check item | Measures                                                                                                    |
|------------|----------------------------------------------------------------------------------------------------|
| Setting    | If a template is being used, recreate the template. If the error still occurs, turn the power OFF and then back ON. Perform the job in error again. |

| Replace parts | Remarks |
|---------------|---------|
|               |         |

#### [2E15] Exceeding the maximum size for file sharing

| Classification             | Error item                              |
|----------------------------|-----------------------------------------|
| File sharing related error | There are too many files in the folder. |

| Check item | Measures                                                         |
|------------|------------------------------------------------------------------|
| Setting    | Delete some files in the folder. Perform the job in error again. |

| Replace parts | Remarks |
|---------------|---------|
|               |         |

# [2E30] Creation of a directory failed

| Classification             | Error item                      |
|----------------------------|---------------------------------|
| File sharing related error | Creation of a directory failed. |

| Check item | Measures                                                                                                    |
|------------|----------------------------------------------------------------------------------------------------|
| Setting    | Check if access privilege to the storage directory is writable. Check if the server or local disk has sufficient space in its disk capacity. |

| Replace parts | Remarks |
|---------------|---------|
|               |         |

#### [2E31] File creation failure in USB storage

| Classification             | Error item                 |
|----------------------------|----------------------------|
| File sharing related error | Creation of a file failed. |

| Check item | Measures                                                                                                    |
|------------|----------------------------------------------------------------------------------------------------|
| Setting    | Check if access privilege to the storage directory is writable. Check if the server or local disk has sufficient space in its disk capacity. |

| Replace parts | Remarks |
|---------------|---------|
|               |         |

# [2E32] File deletion failure in USB storage

| Classification             | Error item                 |
|----------------------------|----------------------------|
| File sharing related error | Deletion of a file failed. |

| Check item | Measures                                                                                                    |
|------------|----------------------------------------------------------------------------------------------------|
| Setting    | Turn the power OFF and then back ON. Perform the job in error again.<br>If the error still occurs, check that there is no job, and format the HDD with<br>[5] + [C] + [POWER]. |

| Replace parts | Remarks |
|---------------|---------|
|               |         |

8

#### [2E33] File access failure in USB storage

| Classification             | Error item               |
|----------------------------|--------------------------|
| File sharing related error | Access to a file failed. |

| Check item | Measures                                                                                                    |
|------------|----------------------------------------------------------------------------------------------------|
| Setting    | Check if access privilege to the storage directory is writable. Check if the server or local disk has sufficient space in its disk capacity. |

| Replace parts | Remarks |
|---------------|---------|
|               |         |

#### [2E40] Image conversion abnormality in USB storage

| Classification             | Error item                              |
|----------------------------|-----------------------------------------|
| File sharing related error | Conversion of image file format failed. |

| Check item | Measures                                                                                                    |
|------------|----------------------------------------------------------------------------------------------------|
| Setting    | Turn the power OFF and then back ON. Perform the job in error again.<br>Replace the main memory and then perform the job in error again. |

| Replace parts | Remarks |
|---------------|---------|
|               |         |

#### [2E43] Encryption failure in USB storage

| Classification             | Error item                                             |
|----------------------------|--------------------------------------------------------|
| File sharing related error | Creation of a file failed due to PDF encryption error. |

| Check item | Measures                                                             |
|------------|----------------------------------------------------------------------|
| Setting    | Turn the power OFF and then back ON. Perform the job in error again. |

| Replace parts | Remarks |
|---------------|---------|
|               |         |

#### [2E44] Encryption PDF enforced mode error in USB storage

| Classification             | Error item                                  |
|----------------------------|---------------------------------------------|
| File sharing related error | Creation of an image file is not permitted. |

| Check item | Measures                                                                                                    |
|------------|----------------------------------------------------------------------------------------------------|
| Setting    | Reset the encryption and perform the job in error again. To create an image file not encrypted, consult your administrator. |

| Replace parts | Remarks |
|---------------|---------|
|               |         |

# [2E45] Meta data creation error in USB storage (Scan to File)

| Classification             | Error item                    |
|----------------------------|-------------------------------|
| File sharing related error | Creation of meta data failed. |

| Check item | Measures                                                                                                    |
|------------|----------------------------------------------------------------------------------------------------|
| Setting    | Check the template settings. Perform the job in error again. If the error still occurs, turn the power OFF and then back ON, and then perform the job in error again. |

| Replace parts | Remarks |
|---------------|---------|
|               |         |

#### [2E65] File creation error due to insufficient USB folder capacity

| Classification             | Error item                                                                        |
|----------------------------|-----------------------------------------------------------------------------------|
| File sharing related error | Creation of a new file failed because there were too many files in the USB folder |

| Check item | Measures                                |
|------------|-----------------------------------------|
| Setting    | Delete unnecessary files in the folder. |

| Replace parts | Remarks |
|---------------|---------|
|               |         |

# [2E66] HDD full failure during USB storage

| Classification             | Error item                                 |
|----------------------------|--------------------------------------------|
| File sharing related error | HDD became full while storing data in HDD. |

| Check item | Measures                                                                                                    |
|------------|----------------------------------------------------------------------------------------------------|
| Setting    | Delete the job in progress or being set or in the HOLD/PRIVATE/PROOF/<br>INVALID, and perform it again.<br>Check if the server or local disk has a sufficient space in disk capacity.<br>Check that there is enough space in the USB memory. |

| Replace parts | Remarks |
|---------------|---------|
|               |         |

#### [2EC1] Power failure in USB storage

| Classification             | Error item              |
|----------------------------|-------------------------|
| File sharing related error | Power failure occurred. |

| Check item | Measures                                                                                                    |
|------------|----------------------------------------------------------------------------------------------------|
| Setting    | Check if the power cable is connected properly and inserted securely.<br>Check if the power voltage is unstable. |

| Replace parts | Remarks |
|---------------|---------|
|               |         |

## [7] E-mail reception related error (when GM-1250/4180 or GM-2270 is installed)

#### [3A10] E-mail MIME error

The format of the mail is not corresponding to MIME 1.0. Request the sender to retransmit the mail in the format corresponding to MIME 1.0.

#### [3A20] E-mail analysis error [3B10] E-mail format error [3B40] E-mail decode error

These errors occur when the mail data is damaged from the transmission to the reception of the mail. Request the sender to retransmit the mail.

#### [3A30] Partial mail time-out error

The partial mail is not received in a specified period of time. Request the sender to retransmit the partial mail, or set the time-out period of the partial mail longer.

#### [3A40] Partial mail related error

The format of the partial mail is not corresponding to this equipment. Request the sender to remake and retransmit the partial mail in RFC2046 format.

#### [3A50] Insufficient HDD capacity error

These errors occur when the HDD capacity is not sufficient for a temporary concentration of the jobs, etc.

Request the sender to retransmit after a certain period of time, or divide the mail into more than one. Insufficient HDD capacity error also occurs when printing is disabled for no printing paper. In this case, supply the printing paper.

#### [3A70] Warning of partial mail interruption

This error occurs when the partial mail reception setting becomes OFF during the partial mail reception. Reset the partial mail reception setting ON and then request the sender to retransmit the mail.

#### [3A80] Partial mail reception setting OFF

Reset the partial mail reception setting ON and then request the sender to retransmit the mail.

#### [3B20] Content-Type error

The format of the attached file is not supported by this equipment (TIFF-FX).

#### [3C10] [3C13] TIFF analysis error

These errors occur when the mail data is damaged from the transmission to the reception of the mail, or when the format of the attached file is not supported by this equipment (TIFF-FX). Request the sender to retransmit the mail.

#### [3C20] TIFF compression error

The compression method of the TIFF file is not acceptable for this equipment. (Acceptable: MH/MR/ MMR/JBIG) Request the sender to retransmit the file in the acceptable compression method.

#### [3C30] TIFF resolution error

The resolution of the TIFF file is not acceptable for this equipment. (Acceptable: 200 x 100, 200 x 200, 200 x 400, 400 x 400, 300 x 300 or equivalent) Request the sender to retransmit the file in the acceptable resolution.

#### [3C40] TIFF paper size error

The paper size of the TIFF file is not acceptable for this equipment. (Acceptable: A4, B4, A3, B5, LT, LG, LD or ST) Request the sender to retransmit the file in the acceptable paper size.

#### [3C50] Offramp destination error

These errors occur when the FAX number of the offramp destination is incorrect. Request the sender to correct the FAX number of offramp destination and then retransmit the mail.

#### [3C60] Offramp security error

These errors occur when the FAX number of the offramp destination is not on the Address Book. Check if the FAX number of the offramp destination is correctly entered or the number has not been changed.

#### [3C70] Power failure error

Check if the mail is recovered after turning ON the power again. Request the sender to retransmit the mail if it is not recovered.

#### [3D10] Destination address error

Check if the setting of the server or DNS is correct. Correct if any of the setting is incorrect. When the content of the setting is correct, confirm the sender if the destination is correct. [3D20] Offramp destination limitation error

8 - 183

Inform the sender that the transfer of the FAX data over 40 is not supported.

#### [3D30] FAX board error

This error occurs when the FAX board is not installed or the FAX board has an abnormality. Check if the FAX board is correctly connected.

#### [3E10] POP3 server connection error

Check if the IP address or domain name of the POP3 server set for this equipment is correct, or check if POP3 server to be connected is operating properly.

#### [3E20] POP3 server connection time-out error

Check if POP3 server to be connected is operating properly. Check if the LAN cable is correctly connected.

#### [3E30] POP3 login error

Check if the POP3 server login name and password set for this equipment are correct.

#### [3E40] POP3 Login Type ERROR

Check that the login type (Auto, POP3 or APOP) to the POP3 server is correct.

#### [3F10] [3F20] File I/O error

These errors occur when the mail data is not transferred properly to the HDD. Request the sender to retransmit the mail. Replace the HDD if the error still occurs after retransmission.

# 8.3.16 Error in Printer Function

Printer function error (when GM-1250/4180 or GM-2270 is installed)

#### [4011] Print job cancellation

| Classification         | Error item |
|------------------------|------------|
| Printer function error |            |

| Check item | Measures                                                  |
|------------|-----------------------------------------------------------|
| Setting    | This message appears when deleting the job on the screen. |

#### [4021] Print job power failure

| Classification         | Error item |
|------------------------|------------|
| Printer function error |            |

| Check item | Measures                                                                                                    |
|------------|----------------------------------------------------------------------------------------------------|
| Setting    | When there are running jobs, perform the job in error again after the completion of the running jobs.<br>If the error still occurs, turn the power OFF and then back ON, and perform the job again. |

#### [4031] HDD full failure during printing

| Classification         | Error item |
|------------------------|------------|
| Printer function error |            |

| Check item | Measures                                                                                                    |
|------------|----------------------------------------------------------------------------------------------------|
| Setting    | Reduce the number of pages of the job in error and perform the job again.<br>Check if the server or local disk has a sufficient space in disk capacity. |

#### [4041] User authentication error

| Classification         | Error item |
|------------------------|------------|
| Printer function error |            |

| Check item | Measures                                                                               |
|------------|----------------------------------------------------------------------------------------|
| Setting    | Perform the authentication or register as a user, and then perform the printing again. |

#### [4042] Department authentication error

| Classification         | Error item |
|------------------------|------------|
| Printer function error |            |

| Check item | Measures                                                   |
|------------|------------------------------------------------------------|
| Setting    | Check department information registered in this equipment. |

#### [4045] Problem in LDAP server connection or LDAP server authorization settings

| Classification         | Error item |
|------------------------|------------|
| Printer function error |            |

| Check item | Measures                                                                                        |
|------------|-------------------------------------------------------------------------------------------------|
| Setting    | Confirm the administrator for the LDAP server connection or LDAP server authorization settings. |

# [4111] Quota over error (The number of the assigned pages set by department and user management has reached 0.)

| Classification         | Error item |
|------------------------|------------|
| Printer function error |            |

| Check item | Measures                                                                                                    |
|------------|----------------------------------------------------------------------------------------------------|
| Setting    | The number of the assigned pages set by the department and the number<br>of those assigned by user management have both reached 0. Assign the<br>number of the pages again or perform initialization. |

# [4112] Quota over error (The number of the assigned pages set by user management has reached 0.)

| Classification         | Error item |
|------------------------|------------|
| Printer function error |            |

| Check item | Measures                                                                                                    |
|------------|----------------------------------------------------------------------------------------------------|
| Setting    | The number of the assigned pages set by the user management has reached 0. Assign the number of the pages again or perform initialization. |

# [4113] Quota over error (The number of the assigned pages set by department management has reached 0.)

| Classification         | Error item |
|------------------------|------------|
| Printer function error |            |

| Check item | Measures                                                                                                    |
|------------|----------------------------------------------------------------------------------------------------|
| Setting    | The number of the assigned pages set by the department management has reached 0. Assign the number of the pages again or perform initialization. |

#### [4121] Job canceling due to external counter error

| Classification         | Error item |
|------------------------|------------|
| Printer function error |            |

| Check item | Measures                                                                                                    |
|------------|----------------------------------------------------------------------------------------------------|
| Setting    | <ol> <li>Drop a coin in. Perform the print job in error again.</li> <li>Insert a key card and then perform the print job in error again, or consult<br/>your administrator.</li> <li>Insert a key copy counter and then perform the print job in error again.</li> <li>Reset the scheduled print job and then perform the print job in error<br/>again.</li> </ol> |

# [4211] Printing data storing limitation error

| Classification         | Error item |
|------------------------|------------|
| Printer function error |            |

| Check item | Measures                                                    |
|------------|-------------------------------------------------------------|
| Setting    | Select "Normal Print", and then perform the printing again. |

# [4212] e-Filing storing limitation error

| Classification         | Error item |
|------------------------|------------|
| Printer function error |            |

| Check item | Measures                                                    |
|------------|-------------------------------------------------------------|
| Setting    | Select "Normal Print", and then perform the printing again. |

# [4213] File storing limitation error

| Classification         | Error item |
|------------------------|------------|
| Printer function error |            |

| Check item | Measures                                                                            |
|------------|-------------------------------------------------------------------------------------|
| Setting    | The file storing function is set to "disabled". Check the setting of the equipment. |

#### [4214] Fax/Internet Fax transmission limitation error

| Classification         | Error item |
|------------------------|------------|
| Printer function error |            |

| Check item | Measures                              |
|------------|---------------------------------------|
| Setting    | Check the settings of this equipment. |

# [4221] Private-print-only error

| Classification         | Error item |
|------------------------|------------|
| Printer function error |            |

| Check item | Measures                                               |
|------------|--------------------------------------------------------|
| Setting    | Select "Private", and then perform the printing again. |

#### [4231] Hardcopy security printing error

| Classification         | Error item |
|------------------------|------------|
| Printer function error |            |

| Check item | Measures                                                                                                    |
|------------|----------------------------------------------------------------------------------------------------|
| Setting    | Hardcopy security printing cannot be performed because the function is restricted in the self-diagnosis mode. |

# [4241] No Printer kit / Printer function disabled

| Classification         | Error item                                                                                            |
|------------------------|----------------------------------------------------------------------------------------------------|
| Printer function error | Printing functions are disabled since the Printer kit or Printer/Scanner kit is not installed firmly. |

| Check item | Measures                                                               |
|------------|------------------------------------------------------------------------|
| Setting    | Check that the Printer kit or Printer/Scanner kit is installed firmly. |

#### [4242] No Scanner kit / Scanner function disabled

| Classification         | Error item                                                                                                    |
|------------------------|----------------------------------------------------------------------------------------------------|
| Scanner function error | Internet FAX or storing to a share folder function using a network fax driver is disabled since the Scanner kit is not installed firmly, but the Printer kit is installed. |

| Check item | Measures                                        |
|------------|-------------------------------------------------|
| Setting    | Check that the Scanner kit is installed firmly. |

#### [4311] Not being authorized to perform JOB

| Classification         | Error item |
|------------------------|------------|
| Printer function error |            |

| Check item | Measures                                             |
|------------|------------------------------------------------------|
| Setting    | Confirm the administrator for the JOB authorization. |

#### [4312] Not authorized to store a file

| Classification         | Error item |
|------------------------|------------|
| Printer function error |            |

| Check item | Measures                                                                            |
|------------|-------------------------------------------------------------------------------------|
| Setting    | The user has not been authorized to perform this operation. Ask your administrator. |

#### [4313] No privilege for e-Filing storage [4314] No privilege for Fax / Internet Fax transmission [4321] No privilege for print settings

| Classification         | Error item |
|------------------------|------------|
| Printer function error |            |

| Check item | Measures                                                                                |
|------------|-----------------------------------------------------------------------------------------|
| Setting    | Check the privilege given, or request the administrator to add the necessary privilege. |

#### [4411] Image data creation failure

| Classification         | Error item |
|------------------------|------------|
| Printer function error |            |

| Check item | Measures                                                                                                    |
|------------|----------------------------------------------------------------------------------------------------|
| Setting    | <ul> <li>Check if the file to be printed is broken. Perform printing again or use another printer driver.</li> <li>Network print: Perform the print job in error again, or use another printer driver (e.g.; PS3, Universal).</li> <li>Direct print: Check if the file is corrupted (e.g. checking if the file is displayed on your PC monitor), or check if the file format is supported by this equipment.</li> </ul> |

# [4412] Double-sign encoding error

| Classification         | Error item |
|------------------------|------------|
| Printer function error |            |

| Check item | Measures                                                                                                    |
|------------|----------------------------------------------------------------------------------------------------|
| Setting    | Printing using this function cannot be performed due to a decoding process error which occurs because the PDF file is encrypted incorrectly or encrypted in a language not supported. |

## [4611] Font download failure (reached the registration limit) [4612] Font download failure (HDD full)

| Classification         | Error item |
|------------------------|------------|
| Printer function error |            |

| Check item | Measures                                    |
|------------|---------------------------------------------|
| Setting    | Delete one or more font already registered. |

# [4613] Font download failure (others)

| Classification         | Error item |
|------------------------|------------|
| Printer function error |            |

| Check item | Measures                                                                     |
|------------|------------------------------------------------------------------------------|
| Setting    | Reattempt the downloading. Recreate font data and reattempt the downloading. |

#### [4621] Font deletion failure

| Classification         | Error item |
|------------------------|------------|
| Printer function error |            |

| Check item | Measures                                                                            |
|------------|-------------------------------------------------------------------------------------|
| Setting    | Check if the font to be deleted is registered (or preregistered) in this equipment. |

# [4F10] System abnormality

| Classification         | Error item                                                          |
|------------------------|---------------------------------------------------------------------|
| Printer function error | Printing was not performed successfully due to other abnormalities. |

| Check item | Measures                                                                                                    |
|------------|----------------------------------------------------------------------------------------------------|
| Setting    | <ol> <li>Perform the job in error again. If the error still occurs, turn the power<br/>OFF and then back ON, and perform the job again.</li> <li>Collect the debug log with USB media.</li> <li>P.8-3 "8.1.2 Collection of debug logs with a USB device"</li> <li>Initialize HDD.</li> <li>Refer to step 3 and later in "[E] Replace / Format HDD" in P.9-15<br/>"9.2.3 Precautions and procedures when replacing the HDD".</li> </ol> |

# 8.3.17 TopAccess related error/Communication error with external application

# [5010] Internal setting error

| Classification                                | Error item                                                                                                    |
|-----------------------------------------------|----------------------------------------------------------------------------------------------------|
| Communication error with external application | There is a print job, a proof print job, a private print job, a print job without a set department code, a scan job or a fax job remaining in this equipment. |

| Check item | Measures                                                                                                    |
|------------|----------------------------------------------------------------------------------------------------|
| Setting    | Delete the remaining jobs.<br>Turn the power OFF and then back ON. Until the initial registration is<br>begun, do not press any button on the control panel or start any print or fax<br>job. |

| Replace parts | Remarks |
|---------------|---------|
|               |         |

#### [5012] Authentication error

| Classification                                | Error item                                                                                                    |
|-----------------------------------------------|----------------------------------------------------------------------------------------------------|
| Communication error with external application | A temporary password downloaded from e-Bridge and entered in this equipment is not valid, or the permanent password set in the e-Bridge is not valid. |

| Check item | Measures                               |
|------------|----------------------------------------|
| Setting    | Perform the job again at a later date. |

| Replace parts | Remarks |
|---------------|---------|
|               |         |

#### [5013] e-Bridge communication error

| Classification                                | Error item                                                                                        |
|-----------------------------------------------|---------------------------------------------------------------------------------------------------|
| Communication error with external application | Communication is attempted while the e-Bridge is enabled for some reason such as version upgrade. |

| Check item | Measures                                          |
|------------|---------------------------------------------------|
| Setting    | Check if the MFP is connected to the eBR2 server. |

| Replace parts | Remarks |
|---------------|---------|
|               |         |

#### [5014] No SSL certificate

| Classification                                | Error item                                                                      |
|-----------------------------------------------|---------------------------------------------------------------------------------|
| Communication error with external application | There is no SSL certificate or the certificate is not in a correct file format. |

| Check item | Measures                             |
|------------|--------------------------------------|
| Setting    | Install the correct SSL certificate. |

| Replace parts | Remarks |
|---------------|---------|
|               |         |

# [5015] Invalid SSL certificate

| Classification                                | Error item                    |
|-----------------------------------------------|-------------------------------|
| Communication error with external application | SSL certificate is not valid. |

| Check item | Measures                             |
|------------|--------------------------------------|
| Setting    | Install the correct SSL certificate. |

| Replace parts | Remarks |
|---------------|---------|
|               |         |

# [5016] Expired SSL certificate

| Classification                                | Error item                  |
|-----------------------------------------------|-----------------------------|
| Communication error with external application | SSL certificate is expired. |

| Check item | Measures              |
|------------|-----------------------|
| Setting    | Set the correct time. |

| Replace parts | Remarks |
|---------------|---------|
|               |         |

# [5017] Other SSL certificate related error

| Classification                                | Error item                  |
|-----------------------------------------------|-----------------------------|
| Communication error with external application | SSL certificate is invalid. |

| Check item | Measures                             |
|------------|--------------------------------------|
| Setting    | Install the correct SSL certificate. |

| Replace parts | Remarks |
|---------------|---------|
|               |         |

# [5018] Invalid DNS error

| Classification                                | Error item              |
|-----------------------------------------------|-------------------------|
| Communication error with external application | DNS address is invalid. |

| Check item | Measures                                                                                      |
|------------|-----------------------------------------------------------------------------------------------|
| Setting    | Set the correct DNS address.<br>If any setting is needed in DNS, consult your administrators. |

| Replace parts | Remarks |
|---------------|---------|
|               |         |

#### [5019] Connection error

| Classification                                | Error item                                        |
|-----------------------------------------------|---------------------------------------------------|
| Communication error with external application | Settings for initial URL and proxy are incorrect. |

| Check item | Measures                                                |
|------------|---------------------------------------------------------|
| Setting    | Perform the correct settings for initial URL and proxy. |

| Replace parts | Remarks |
|---------------|---------|
|               |         |

# [501A] Proxy error

| Classification                                | Error item                                       |
|-----------------------------------------------|--------------------------------------------------|
| Communication error with external application | IP address or port for proxy setting is invalid. |

| Check item | Measures                                                                                                    |
|------------|----------------------------------------------------------------------------------------------------|
| Setting    | Set the correct IP address or port for the proxy setting.<br>If any setting is needed in proxy, consult your administrators. |

| Replace parts | Remarks |
|---------------|---------|
|               |         |

#### [501B] No URL (host/port) or invalid path

| Classification          | Error item              |
|-------------------------|-------------------------|
| TopAccess related error | Initial URL is invalid. |

| Check item | Measures                     |
|------------|------------------------------|
| Setting    | Set the correct initial URL. |

| Replace parts | Remarks |
|---------------|---------|
|               |         |

#### [5030] HTTP communication error

| Classification                                | Error item                         |
|-----------------------------------------------|------------------------------------|
| Communication error with external application | An error in the HTTP communication |

| Check item | Measures                                                                                                  |
|------------|----------------------------------------------------------------------------------------------------|
| Setting    | Check the URL for communication.<br>Check that the valid IP address is assigned to connect to the server. |

#### [50FF] eBR2 internal error

| Classification     | Error item                        |
|--------------------|-----------------------------------|
| MFP internal error | A fatal error occurred in the MFP |

| Check item | Measures                             |
|------------|--------------------------------------|
| Setting    | Restart the MFP, and then try again. |

#### [5110] Toner cartridge detection error

| Classification          | Error item |
|-------------------------|------------|
| TopAccess related error |            |

| Check item | Measures                                                                                                    |
|------------|----------------------------------------------------------------------------------------------------|
| Setting    | Check if the toner cartridge is installed properly.<br>Check if the toner cartridge detection sensor operates properly. |

| Replace parts | Remarks |
|---------------|---------|
|               |         |

# [5BD0] Power failure during restoration

| Classification          | Error item |
|-------------------------|------------|
| TopAccess related error |            |

| Check item | Measures                                                                                                    |
|------------|----------------------------------------------------------------------------------------------------|
| Setting    | Check if the power cable is connected properly and is inserted securely.<br>Check if the power voltage is unstable.<br>Reattempt the restoration of the database (Address Book, templates, F-<br>code (Mailbox) or user information). |

| Replace parts | Remarks |
|---------------|---------|
|               |         |

# [5C10] FAX Unit attachment error

| Classification          | Error item |
|-------------------------|------------|
| TopAccess related error |            |

| Check item | Measures                                                                                                    |
|------------|----------------------------------------------------------------------------------------------------|
| Setting    | Check if the FAX Unit is attached.<br>Check if there is any damage or abnormality on the FAX board.<br>Check if the connector on the FAX board is connected properly. |

| Replace parts | Remarks |
|---------------|---------|
|               |         |

# [5C11] FAX Unit attachment error

| Classification          | Error item |
|-------------------------|------------|
| TopAccess related error |            |

| Check item | Measures                                                                                      |
|------------|-----------------------------------------------------------------------------------------------|
| Setting    | The address specified for the network FAX is not registered on the Address Book. Register it. |

| Replace parts | Remarks |
|---------------|---------|
|               |         |

# 8.3.18 MFP access error

#### [6007] Unsuccessful User Login to MFP

| Classification   | Error item                                                                                     |
|------------------|------------------------------------------------------------------------------------------------|
| MFP access error | User authentication cannot be done because connection to the authentication server has failed. |

| Check item | Measures                                                                                    |
|------------|---------------------------------------------------------------------------------------------|
| Setting    | Check if the operating status of the server and connection from an MFP have been confirmed. |

#### [6008] Failed to connect on External Role Base Access Control (LDAP) Server

| Classification   | Error item                                                                                   |
|------------------|----------------------------------------------------------------------------------------------|
| MFP access error | User authentication cannot be done because connection to an external RBAC server has failed. |

| Check item | Measures                                                                                     |
|------------|----------------------------------------------------------------------------------------------|
| Setting    | Check if the operating status of the server and connection from the MFP have been confirmed. |

#### [6013] Connection failure to the authentication server

| Classification   | Error item                                     |
|------------------|------------------------------------------------|
| MFP access error | Failed to connect to the authentication server |

| Check item | Measures                                                                                                    |
|------------|----------------------------------------------------------------------------------------------------|
| Setting    | Check that the server setting is proper by accessing [TopAccess] -><br>[Administration] -> [Maintenance] -> [Directory Service].<br>When "Auto" is selected as the authentication method, this error may<br>output to the log depending on the environment. |

#### [6014] The authentication server that cannot be accessed is detected

| Classification   | Error item                                                    |
|------------------|---------------------------------------------------------------|
| MFP access error | The authentication server that cannot be accessed is detected |

| Check item | Measures                                                                                                    |
|------------|----------------------------------------------------------------------------------------------------|
| Setting    | Check if the authentication server is down since the access to the authentication server is not available. The unavailable authentication server is accessed again if the time set in 08-8788 passes or the power of the equipment is turned OFF and back ON. |

#### [6032] Card related error: Expired card

| Classification   | Error item                                      |
|------------------|-------------------------------------------------|
| MFP access error | The card cannot be used because it has expired. |

| Check item | Measures                            |
|------------|-------------------------------------|
| Setting    | Use a card with a valid expiration. |

#### [6033] Card related error: Invalid flag data (no room-entry data)

| Classification   | Error item                                                             |
|------------------|------------------------------------------------------------------------|
| MFP access error | The card cannot be used because no room-entry data are recorded in it. |

| Check item | Measures          |
|------------|-------------------|
| Setting    | Use a valid card. |

#### [6034] Card related error: Invalid flag data (invalid card data)

| Classification   | Error item                                                                                       |
|------------------|--------------------------------------------------------------------------------------------------|
| MFP access error | The card cannot be used because the data required for the use of the card are not correctly set. |

| Check item | Measures          |
|------------|-------------------|
| Setting    | Use a valid card. |

#### [6037] Flags not available

| Classification   | Error item |
|------------------|------------|
| MFP access error |            |

| Check item | Measures |
|------------|----------|
| Setting    |          |

# [6041] Card authentication: Card related error

| Classification   | Error item                              |
|------------------|-----------------------------------------|
| MFP access error | Card data cannot be obtained correctly. |

| Check item | Measures                                                                                                    |
|------------|----------------------------------------------------------------------------------------------------|
| Setting    | Reattempt scanning. If the error still occurs after reattempting scanning for several times, card data may be corrupted or the card reader may be out of order. |

#### [6042] Card authentication: Card setting error

| Classification   | Error item                                                                                        |
|------------------|---------------------------------------------------------------------------------------------------|
| MFP access error | The self-diagnostic code required for card authentication is not set in this equipment correctly. |

| Check item | Measures                              |
|------------|---------------------------------------|
| Setting    | Set the correct self-diagnostic code. |

# [6100] User account locking out

| Classification   | Error item             |
|------------------|------------------------|
| MFP access error | User account is locked |

| Check item | Measures                                                                     |
|------------|------------------------------------------------------------------------------|
| Setting    | Log into TopAccess as an administrator, and release the locked user account. |

#### [6101] e-Filing box locking out

| Classification   | Error item                                                                                                    |
|------------------|----------------------------------------------------------------------------------------------------|
| MFP access error | The e-Filing Box became inaccessible because an incorrect password has been entered for the specified number of times. |

| Check item | Measures                                                                          |
|------------|-----------------------------------------------------------------------------------|
| Setting    | Retry access after a few minutes. For the locking period, ask your administrator. |

# [6102] User account being locking out

| Classification   | Error item                                                   |
|------------------|--------------------------------------------------------------|
| MFP access error | Failed to login because the user account had been locked out |

| Check item | Measures                                                                     |
|------------|------------------------------------------------------------------------------|
| Setting    | Log into TopAccess as an administrator, and release the locked user account. |

#### [6103] e-Filing Box is locked out

| Classification   | Error item                                                                                                    |
|------------------|----------------------------------------------------------------------------------------------------|
| MFP access error | The e-Filing Box became inaccessible because an incorrect password has been entered for the specified number of times. |

| Check item | Measures                                                                          |
|------------|-----------------------------------------------------------------------------------|
| Setting    | Retry access after a few minutes. For the locking period, ask your administrator. |

#### [6121] Automatic Secure Erase failure

| Classification   | Error item                        |
|------------------|-----------------------------------|
| MFP access error | The automatic secure erase fails. |

| Check item | Measures                                                                                                    |
|------------|----------------------------------------------------------------------------------------------------|
| Setting    | Data overwriting failed for some reason. If the error still occurs after rebooting the equipment, start up using the following procedure: [3] + [C] + [POWER] -> 3. HDD formatting -> Reinstallation of software or HDD replacement |

# [6131] Clock skew failure to time server

| Classification   | Error item                                |
|------------------|-------------------------------------------|
| MFP access error | MFP fail to verify clock with Time Server |

| Check item | Measures                                                                                                    |
|------------|----------------------------------------------------------------------------------------------------|
| Setting    | Check that the time server works properly. Moreover, log into TopAccess as an administrator, and check that the SNTP setting is correct. |

# [6150] Print log DB full

| Classification   | Error item                                              |
|------------------|---------------------------------------------------------|
| MFP access error | Print Log full (100% Used) Log OverWrite will be start. |

| Check item | Measures                                                                    |
|------------|-----------------------------------------------------------------------------|
| Setting    | Perform Clear Log with TopAccess Logs > Export Logs > Print Job Log Export. |

# [6151] Print log DB near-full (95%)

| Classification   | Error item                      |
|------------------|---------------------------------|
| MFP access error | Print Log near full (95% Used). |

| Check item | Measures                                                                    |
|------------|-----------------------------------------------------------------------------|
| Setting    | Perform Clear Log with TopAccess Logs > Export Logs > Print Job Log Export. |

# [6152] Print log DB near-full (90%)

| Classification   | Error item                      |
|------------------|---------------------------------|
| MFP access error | Print Log near full (90% Used). |

| Check item | Measures                                                                    |
|------------|-----------------------------------------------------------------------------|
| Setting    | Perform Clear Log with TopAccess Logs > Export Logs > Print Job Log Export. |

# [6153] Print log DB near-full (80%)

| Classification   | Error item                      |
|------------------|---------------------------------|
| MFP access error | Print Log near full (80% Used). |

| Check item | Measures                                                                    |
|------------|-----------------------------------------------------------------------------|
| Setting    | Perform Clear Log with TopAccess Logs > Export Logs > Print Job Log Export. |

#### [6154] Print log database near-full (70%)

| Classification   | Error item                      |
|------------------|---------------------------------|
| MFP access error | Print Log near full (70% Used). |

| Check item | Measures                                                                    |
|------------|-----------------------------------------------------------------------------|
| Setting    | Perform Clear Log with TopAccess Logs > Export Logs > Print Job Log Export. |

# [6160] Scan log DB full

| Classification   | Error item                                            |
|------------------|-------------------------------------------------------|
| MFP access error | Scan Log full (100% Used) Log OverWrite will be start |

| Check item | Measures                                                                   |
|------------|----------------------------------------------------------------------------|
| Setting    | Perform Clear Log with TopAccess Logs > Export Logs > Scan Job Log Export. |

# [6161] Scan log DB near-full (95%)

| Classification   | Error item                     |
|------------------|--------------------------------|
| MFP access error | Scan Log near full (95% Used). |

| Check item | Measures                                                                   |
|------------|----------------------------------------------------------------------------|
| Setting    | Perform Clear Log with TopAccess Logs > Export Logs > Scan Job Log Export. |

# [6162] Scan log DB near-full (90%)

| Classification   | Error item                     |
|------------------|--------------------------------|
| MFP access error | Scan Log near full (90% Used). |

| Check item | Measures                                                                   |
|------------|----------------------------------------------------------------------------|
| Setting    | Perform Clear Log with TopAccess Logs > Export Logs > Scan Job Log Export. |

# [6163] Scan log DB near-full (80%)

| Classification   | Error item                     |
|------------------|--------------------------------|
| MFP access error | Scan Log near full (80% Used). |

| Check item | Measures                                                                   |
|------------|----------------------------------------------------------------------------|
| Setting    | Perform Clear Log with TopAccess Logs > Export Logs > Scan Job Log Export. |

# [6164] Scan log DB near-full (70%)

| Classification   | Error item                     |
|------------------|--------------------------------|
| MFP access error | Scan Log near full (70% Used). |

| Check item | Measures                                                                   |
|------------|----------------------------------------------------------------------------|
| Setting    | Perform Clear Log with TopAccess Logs > Export Logs > Scan Job Log Export. |

## [6170] FAX transmission log DB full

| Classification   | Error item                                                          |
|------------------|---------------------------------------------------------------------|
| MFP access error | FAX_Transmission Log full (100% Used) Log OverWrite will be started |

| Check item | Measures                                                                               |
|------------|----------------------------------------------------------------------------------------|
| Setting    | Perform Clear Log with TopAccess Logs > Export Logs > Fax Transmission Journal Export. |

# [6171] FAX transmission log DB near-full (95%))

| Classification   | Error item                                |
|------------------|-------------------------------------------|
| MFP access error | FAX_Transmission Log near full (95% Used) |

| Check item | Measures                                                                               |
|------------|----------------------------------------------------------------------------------------|
| Setting    | Perform Clear Log with TopAccess Logs > Export Logs > Fax Transmission Journal Export. |

#### [6172] FAX transmission log DB near-full (90%)

| Classification   | Error item                                |
|------------------|-------------------------------------------|
| MFP access error | FAX_Transmission Log near full (90% Used) |

| Check item | Measures                                                                               |
|------------|----------------------------------------------------------------------------------------|
| Setting    | Perform Clear Log with TopAccess Logs > Export Logs > Fax Transmission Journal Export. |

#### [6173] FAX transmission log DB near-full (80%)

| Classification   | Error item                                |
|------------------|-------------------------------------------|
| MFP access error | FAX_Transmission Log near full (80% Used) |

| Check item | Measures                                                                               |
|------------|----------------------------------------------------------------------------------------|
| Setting    | Perform Clear Log with TopAccess Logs > Export Logs > Fax Transmission Journal Export. |

#### [6174] FAX transmission log DB near-full (70%)

| Classification   | Error item                                |
|------------------|-------------------------------------------|
| MFP access error | FAX_Transmission Log near full (70% Used) |

| Check item | Measures                                                                               |
|------------|----------------------------------------------------------------------------------------|
| Setting    | Perform Clear Log with TopAccess Logs > Export Logs > Fax Transmission Journal Export. |

#### [6180] FAX reception log DB full

| Classification   | Error item                                                   |
|------------------|--------------------------------------------------------------|
| MFP access error | FAX_Receive Log full (100% Used) Log OverWrite will be start |

| Check item | Measures                                                                            |
|------------|-------------------------------------------------------------------------------------|
| Setting    | Perform Clear Log with TopAccess Logs > Export Logs > Fax Reception Journal Export. |

#### [6181] FAX reception log DB near-full (95%)

| Classification   | Error item                           |
|------------------|--------------------------------------|
| MFP access error | FAX_Receive Log near full (95% Used) |

| Check item | Measures                                                                            |
|------------|-------------------------------------------------------------------------------------|
| Setting    | Perform Clear Log with TopAccess Logs > Export Logs > Fax Reception Journal Export. |

#### [6182] FAX reception log DB near-full (90%)

| Classification   | Error item                           |
|------------------|--------------------------------------|
| MFP access error | FAX_Receive Log near full (90% Used) |
|                  |                                      |
| Check item       | Measures                             |

#### [6183] FAX reception log DB near-full (80%)

| Classification   | Error item                           |
|------------------|--------------------------------------|
| MFP access error | FAX_Receive Log near full (80% Used) |

| Check item | Measures                                                                            |
|------------|-------------------------------------------------------------------------------------|
| Setting    | Perform Clear Log with TopAccess Logs > Export Logs > Fax Reception Journal Export. |

#### [6184] FAX reception log DB near-full (70%)

| Classification   | Error item                           |
|------------------|--------------------------------------|
| MFP access error | FAX_Receive Log near full (70% Used) |

| Check item | Measures                                                                            |
|------------|-------------------------------------------------------------------------------------|
| Setting    | Perform Clear Log with TopAccess Logs > Export Logs > Fax Reception Journal Export. |

#### [6190] Message log DB full

| Classification   | Error item                                               |
|------------------|----------------------------------------------------------|
| MFP access error | Message Log full (100% Used) Log OverWrite will be start |

| Check item | Measures                                                                  |
|------------|---------------------------------------------------------------------------|
| Setting    | Perform Clear Log with TopAccess Logs > Export Logs > Message Log Export. |

#### [6191] Message log DB near-full (95%)

| Classification   | Error item                       |
|------------------|----------------------------------|
| MFP access error | Message Log near full (95% Used) |

| Check item | Measures                                                                  |
|------------|---------------------------------------------------------------------------|
| Setting    | Perform Clear Log with TopAccess Logs > Export Logs > Message Log Export. |

# [6192] Message log DB near-full (90%))

| Classification   | Error item                       |
|------------------|----------------------------------|
| MFP access error | Message Log near full (90% Used) |

| Check item | Measures                                                                  |
|------------|---------------------------------------------------------------------------|
| Setting    | Perform Clear Log with TopAccess Logs > Export Logs > Message Log Export. |

8 - 203

# [6193] Message log DB near-full (80%)

| Classification   | Error item                       |
|------------------|----------------------------------|
| MFP access error | Message Log near full (80% Used) |

| Check item | Measures                                                                  |
|------------|---------------------------------------------------------------------------|
| Setting    | Perform Clear Log with TopAccess Logs > Export Logs > Message Log Export. |

# [6194] Message log DB near-full (70%)

| Classification   | Error item                       |
|------------------|----------------------------------|
| MFP access error | Message Log near full (70% Used) |

| Check item | Measures                                                                  |
|------------|---------------------------------------------------------------------------|
| Setting    | Perform Clear Log with TopAccess Logs > Export Logs > Message Log Export. |
# 8.3.19 Maintenance error

[7101] System firmware installation failure

[7103] Engine firmware installation failure

[7105] Scanner firmware installation failure

[7107] MEP firmware installation failure

[7111] Patch installation failure

[7113] Plug-in installation failure

[7115] HDD data installation failure

[7117] DF firmware installation failure

#### [7119] PFC firmware installation failure

| Classification    | Error item                                                                                                    |
|-------------------|----------------------------------------------------------------------------------------------------|
| Maintenance error | System firmware installation failed. ([7101])<br>Engine firmware installation failed. ([7103])<br>Scanner firmware installation failed. ([7105])<br>MEP firmware installation failed. ([7107])<br>Patch installation failed. ([7111])<br>Plug-in installation failed. ([7113])<br>HDD data installation failed. ([7115])<br>DF firmware installation failed. ([7117])<br>PFC firmware installation failed. ([7119]) |

| Check item | Measures                                                                                                    |
|------------|----------------------------------------------------------------------------------------------------|
| Setting    | Software package file may have a problem or may be corrupted. Check the software package file and then reattempt the installation. |

#### [7109] Printer driver update failure

| Classification    | Error item                    |
|-------------------|-------------------------------|
| Maintenance error | Printer driver upload failed. |

| Check item | Measures                                                                                                    |
|------------|----------------------------------------------------------------------------------------------------|
| Setting    | Printer driver file may have a problem or may be corrupted. Check the package file and then reattempt the upload. |

#### [710B] Point and Print data installation failure

| Classification    | Error item                          |
|-------------------|-------------------------------------|
| Maintenance error | Point and Print data upload failed. |

| Check item | Measures                                                                                                    |
|------------|----------------------------------------------------------------------------------------------------|
| Setting    | Point and Print data may have a problem or may be corrupted. Check the package file and then reattempt the upload. |

#### [710F] Language Pack installation failure

| Classification    | Error item |
|-------------------|------------|
| Maintenance error |            |

| Check item | Measures |
|------------|----------|
| Setting    |          |

#### [711D] License key returning failure

| Classification    | Error item                                                     |
|-------------------|----------------------------------------------------------------|
| Maintenance error | The one-time dongle license fails to be returned to USB media. |

| Check item | Measures                                                                                                    |
|------------|----------------------------------------------------------------------------------------------------|
| Setting    | Return the license to the USB media used for installing the license.<br>Check that the USB media is correctly installed.<br><b>Note:</b><br>The GP-1080 IPSec Enabler cannot return to the USB media due to<br>license problem.<br>The GP-1070 Overwrite Enabler cannot return to the USB media in<br>the high security (08-8911: 3). |

#### [711F] License key installation failure

| Classification    | Error item                                         |
|-------------------|----------------------------------------------------|
| Maintenance error | The one-time dongle license fails to be installed. |

| Check item | Measures                                         |
|------------|--------------------------------------------------|
| Setting    | Check that the USB media is correctly installed. |

# [7121] Address Book data import failure

| Classification    | Error item                              |
|-------------------|-----------------------------------------|
| Maintenance error | The import of Address Book data failed. |

| Check item | Measures                                 |
|------------|------------------------------------------|
| Setting    | Check if you are importing a valid file. |

# [7123] Template data import failure

| Classification    | Error item                          |
|-------------------|-------------------------------------|
| Maintenance error | The import of template data failed. |

| Check item | Measures                                 |
|------------|------------------------------------------|
| Setting    | Check if you are importing a valid file. |

#### [7125] MailBox data import failure

| Classification    | Error item                         |
|-------------------|------------------------------------|
| Maintenance error | The import of Mailbox data failed. |

| Check item | Measures                                 |
|------------|------------------------------------------|
| Setting    | Check if you are importing a valid file. |

# [7127] Format file for Meta Scan import failure

| Classification    | Error item                                  |
|-------------------|---------------------------------------------|
| Maintenance error | The import of Meta Scan format file failed. |

| Check item | Measures                                 |
|------------|------------------------------------------|
| Setting    | Check if you are importing a valid file. |

#### [7129] User Information import failure

| Classification    | Error item                             |
|-------------------|----------------------------------------|
| Maintenance error | The import of user information failed. |

| Check item | Measures                                 |
|------------|------------------------------------------|
| Setting    | Check if you are importing a valid file. |

#### [712B] Role information import failure

| Classification    | Error item                             |
|-------------------|----------------------------------------|
| Maintenance error | The import of role information failed. |

| Check item | Measures                                 |
|------------|------------------------------------------|
| Setting    | Check if you are importing a valid file. |

#### [712D] Department code data import failure

| Classification    | Error item                            |
|-------------------|---------------------------------------|
| Maintenance error | The import of department data failed. |

| Check item | Measures                                 |
|------------|------------------------------------------|
| Setting    | Check if you are importing a valid file. |

#### [712F] ICC Profile import failure

| Classification    | Error item                        |
|-------------------|-----------------------------------|
| Maintenance error | The import of ICC Profile failed. |

| Check item | Measures                                 |
|------------|------------------------------------------|
| Setting    | Check if you are importing a valid file. |

#### [7131] Print Data Converter import failure

| Classification    | Error item                                 |
|-------------------|--------------------------------------------|
| Maintenance error | The import of Print Data Converter failed. |

| Check item | Measures                                 |
|------------|------------------------------------------|
| Setting    | Check if you are importing a valid file. |

#### [7132] User Information import partial success

| Classification    | Error item                                       |
|-------------------|--------------------------------------------------|
| Maintenance error | A part of the user information was not imported. |

| Check item | Measures                                                                                                    |
|------------|----------------------------------------------------------------------------------------------------|
| Setting    | There is a possibility that the amount of user information has exceeded the maximum for registration during the import or the file contains invalid data. Check if you are importing a valid file and also that the amount of user information does not exceed the maximum. |

#### [7133] User Combined data import partial success

| Classification    | Error item                                                      |
|-------------------|-----------------------------------------------------------------|
| Maintenance error | A part of the user, role or group information was not imported. |

| Check item | Measures                                                                                                    |
|------------|----------------------------------------------------------------------------------------------------|
| Setting    | There is a possibility that the amount of the combined user information has exceeded the maximum for registration during the import or the file contains invalid data. Check if you are importing a valid file and also that the amount of the combined user information does not exceed the maximum. |

#### [7134] Department data import partial failure

| Classification    | Error item                                      |
|-------------------|-------------------------------------------------|
| Maintenance error | A part of the department data was not imported. |

| Check item | Measures                                                                                                    |
|------------|----------------------------------------------------------------------------------------------------|
| Setting    | There is a possibility that the amount of department data has exceeded the maximum for registration during the import or the file contains invalid data. Check if you are importing a valid file and also that the amount of department data does not exceed the maximum. |

#### [7139] Certification from SCEP server acquisition failure

| Classification    | Error item                               |
|-------------------|------------------------------------------|
| Maintenance error | Failed to import the certificate by SCEP |

| Check item | Measures                                                                                                    |
|------------|----------------------------------------------------------------------------------------------------|
| Setting    | Check the SCEP server and the SCEP setting (automatic) in TopAccess<br>Administration > Security > Certificate Management. |

#### [713B] Certification import failure

| Classification    | Error item                       |
|-------------------|----------------------------------|
| Maintenance error | Failed to import the certificate |

| Check item | Measures                                                                                         |
|------------|--------------------------------------------------------------------------------------------------|
| Setting    | Certificate may have a problem or be corrupted. Check the certificate and perform the job again. |

# [713D] User Combined data import failure

| Classification    | Error item                                      |
|-------------------|-------------------------------------------------|
| Maintenance error | The import of combined user information failed. |
| Maintenance error | The import of combined user information failed. |

| Check item | Measures                                 |
|------------|------------------------------------------|
| Setting    | Check if you are importing a valid file. |

# [713F] All data (Template/AddressBook/MailBox) import failure

| Classification    | Error item                                                        |
|-------------------|-------------------------------------------------------------------|
| Maintenance error | The import of all data (templates, Address Book, Mailbox) failed. |

| Check item | Measures                                 |
|------------|------------------------------------------|
| Setting    | Check if you are importing a valid file. |

#### [7141] Address Book data export failure

| Classification    | Error item                              |
|-------------------|-----------------------------------------|
| Maintenance error | The export of Address Book data failed. |

| Check item | Measures                                                                |
|------------|-------------------------------------------------------------------------|
| Setting    | Check if there is enough capacity in the HDD and then retry the export. |

#### [7143] Template data export failure

| Classification    | Error item                          |
|-------------------|-------------------------------------|
| Maintenance error | The export of template data failed. |

| Check item | Measures                                                                |
|------------|-------------------------------------------------------------------------|
| Setting    | Check if there is enough capacity in the HDD and then retry the export. |

### [7145] MailBox data export failure

| Classification    | Error item                         |
|-------------------|------------------------------------|
| Maintenance error | The export of Mailbox data failed. |

| Check item | Measures                                                                |
|------------|-------------------------------------------------------------------------|
| Setting    | Check if there is enough capacity in the HDD and then retry the export. |

#### [7147] Format file for Meta Scan export failure

| Classification    | Error item                                    |
|-------------------|-----------------------------------------------|
| Maintenance error | The export of a Meta Scan format file failed. |

| Check item | Measures                                                                |
|------------|-------------------------------------------------------------------------|
| Setting    | Check if there is enough capacity in the HDD and then retry the export. |

#### [7149] User Information export failure

| Classification    | Error item                             |
|-------------------|----------------------------------------|
| Maintenance error | The export of user information failed. |

| Check item | Measures                                                                |
|------------|-------------------------------------------------------------------------|
| Setting    | Check if there is enough capacity in the HDD and then retry the export. |

## [714B] Role information export failure

| Classification    | Error item                             |
|-------------------|----------------------------------------|
| Maintenance error | The export of role information failed. |

| Check item | Measures                                                                |
|------------|-------------------------------------------------------------------------|
| Setting    | Check if there is enough capacity in the HDD and then retry the export. |

# [714D] Department code data export failure

| Classification    | Error item                            |
|-------------------|---------------------------------------|
| Maintenance error | The export of department data failed. |
|                   |                                       |

| Check item | Measures                                                                |
|------------|-------------------------------------------------------------------------|
| Setting    | Check if there is enough capacity in the HDD and then retry the export. |

# [714F] ICC Profile export failure

| Classification    | Error item                        |
|-------------------|-----------------------------------|
| Maintenance error | The export of ICC Profile failed. |

| Check item | Measures                                                                |
|------------|-------------------------------------------------------------------------|
| Setting    | Check if there is enough capacity in the HDD and then retry the export. |

#### [7151] Log data export failure

| Classification    | Error item                     |
|-------------------|--------------------------------|
| Maintenance error | The export of log data failed. |

| Check item | Measures                                                                                  |
|------------|-------------------------------------------------------------------------------------------|
| Setting    | Check if there is enough capacity in the HDD and the USB media and then retry the export. |

#### [715B] Print Data Converter export failure

| Classification    | Error item                                 |
|-------------------|--------------------------------------------|
| Maintenance error | The export of Print Data Converter failed. |

| Check item | Measures |
|------------|----------|
| Setting    |          |

#### [715D] User Combined data export failure

| Classification    | Error item                                      |
|-------------------|-------------------------------------------------|
| Maintenance error | The export of combined user information failed. |

| Check item | Measures                                                                |
|------------|-------------------------------------------------------------------------|
| Setting    | Check if there is enough capacity in the HDD and then retry the export. |

#### [715F] All data (Template/AddressBook/MailBox) export failure

| Classification    | Error item                                                        |
|-------------------|-------------------------------------------------------------------|
| Maintenance error | The export of all data (templates, Address Book, Mailbox) failed. |

| Check item | Measures                                                                |
|------------|-------------------------------------------------------------------------|
| Setting    | Check if there is enough capacity in the HDD and then retry the export. |

#### [7191] Download of DDNS public key file has failed

| Classification    | Error item                            |
|-------------------|---------------------------------------|
| Maintenance error | Failed to upload DDNS public key file |

| Check item | Measures                                                                                              |
|------------|----------------------------------------------------------------------------------------------------|
| Setting    | DDNS public key file may have a problem or be corrupted.<br>Check the file and perform the job again. |

#### [7193] Download of DDNS private key file has failed

| Classification    | Error item                             |
|-------------------|----------------------------------------|
| Maintenance error | Failed to upload DDNS private key file |

| Check item | Measures                                                                                               |
|------------|----------------------------------------------------------------------------------------------------|
| Setting    | DDNS private key file may have a problem or be corrupted.<br>Check the file and perform the job again. |

### [71A2] CA certification addition failure

| Classification    | Error item                   |
|-------------------|------------------------------|
| Maintenance error | Failed to add CA certificate |

| Check item | Measures                                                                                                  |
|------------|----------------------------------------------------------------------------------------------------|
| Setting    | CA certificate may have a problem or be corrupted.<br>Check the CA certificate and perform the job again. |

## [71A4] Cryptographic key consistency confirmation failure

| Classification    | Error item                                         |
|-------------------|----------------------------------------------------|
| Maintenance error | Cryptographic key consistency confirmation failed. |

| Check item | Measures                                                                                                    |
|------------|----------------------------------------------------------------------------------------------------|
| Setting    | Start up the equipment in the following procedure:[3] + [C] + [POWER] -> 5. Key Backup Restore. Then overwrite the corrupted license key with a normal one. |

# [71A6] Device certificate deletion failure

| Classification    | Error item                                 |
|-------------------|--------------------------------------------|
| Maintenance error | The deletion of device certificate failed. |

| Check item | Measures |
|------------|----------|
| Setting    |          |

# [71A8] CA certificate deletion failure

| Classification    | Error item                                 |
|-------------------|--------------------------------------------|
| Maintenance error | The deletion of the CA certificate failed. |

| Check item | Measures |
|------------|----------|
| Setting    |          |

# [71AA] Unidentified error during certificate acquisition from SCEP server

| Classification    | Error item                                                                   |
|-------------------|------------------------------------------------------------------------------|
| Maintenance error | Unidentified error occurred during certificate acquisition from SCEP server. |

| Check item | Measures                                                                                                    |
|------------|----------------------------------------------------------------------------------------------------|
| Setting    | Check SCEP server and the SCEP setting (automatic) on the TopAccess screen as follows: TopAccess Administration<br>-> Security<br>-> Certificate Management |

# [71AB] Timeout error during certificate acquisition from SCEP server

| Classification    | Error item                                                              |
|-------------------|-------------------------------------------------------------------------|
| Maintenance error | Timeout error occurred during certificate acquisition from SCEP server. |

| Check item | Measures                                                                                                    |
|------------|----------------------------------------------------------------------------------------------------|
| Setting    | Check SCEP server and the SCEP setting (automatic) on the TopAccess<br>screen in the following procedure: TopAccess Administration<br>-> Security<br>-> Certificate Management |

#### [71AC] File save error during certificate acquisition from SCEP server

| Classification    | Error item                                                                |
|-------------------|---------------------------------------------------------------------------|
| Maintenance error | File save error occurred during certificate acquisition from SCEP server. |

| Check item | Measures                                                                                                    |
|------------|----------------------------------------------------------------------------------------------------|
| Setting    | File saving failed for some reason. If the error still occurs after rebooting the equipment, start up using the following procedure:[3] + [C] + [POWER] -> 3. HDD formatting -> Reinstallation of software or HDD replacement |

# [71AD] Failed SCEP operation

| Classification    | Error item               |
|-------------------|--------------------------|
| Maintenance error | SCEP operation is failed |

| Check item | Measures                                                                                                    |
|------------|----------------------------------------------------------------------------------------------------|
| Setting    | Check SCEP server and the SCEP setting on the TopAccess menu as follows:<br>[Administration] > [Security] > [Certificate Management] > SCEP (Automatic) |

#### [71B0] Software package file decryption failure

| Classification    | Error item                               |
|-------------------|------------------------------------------|
| Maintenance error | Software package file decryption failed. |

| Check item | Measures                                                                                                    |
|------------|----------------------------------------------------------------------------------------------------|
| Setting    | Software package file may have a problem or may be corrupted. Check the software package file and then reattempt the installation. |

# [71D0] Factory default setting failure

| Classification    | Error item                      |
|-------------------|---------------------------------|
| Maintenance error | Factory default setting failed. |

| Check item | Measures                              |
|------------|---------------------------------------|
| Setting    | Restart the equipment and then retry. |

# [71F1] Clone file creation failure

| Classification    | Error item                           |
|-------------------|--------------------------------------|
| Maintenance error | The creation of a clone file failed. |

| Check item | Measures                                                                                    |
|------------|---------------------------------------------------------------------------------------------|
| Setting    | Check if there is enough capacity in the HDD and the USB media and then retry the creation. |

# [71F3] Clone data import failure

| Classification    | Error item                       |
|-------------------|----------------------------------|
| Maintenance error | The import of clone data failed. |

| Check item | Measures                                                                 |
|------------|--------------------------------------------------------------------------|
| Setting    | The clone file may be invalid. Check the file and then retry the import. |

# [71F4] Clone file decryption failure

| Classification    | Error item                             |
|-------------------|----------------------------------------|
| Maintenance error | The decryption of a clone file failed. |

| Check item | Measures                                                                                                    |
|------------|----------------------------------------------------------------------------------------------------|
| Setting    | The clone file may be invalid or the password may be incorrect. Check the file and the password, and then retry the import. |

# [71F5] Clone file encryption failure

| Classification    | Error item                             |
|-------------------|----------------------------------------|
| Maintenance error | The encryption of a clone file failed. |

| Check item | Measures                                             |
|------------|------------------------------------------------------|
| Setting    | Restart the equipment and then retry the encryption. |

# 8.3.20 Network error

# [8000] Static IPv4 address conflict

| Classification | Error item             |
|----------------|------------------------|
| Network error  | IPv4 address overlaps. |

| Check item | Measures                                                   |
|------------|------------------------------------------------------------|
| Setting    | Check if the same IP address is not used by other machine. |

# [8011] Linklocal Address Conflict

| Classification | Error item                 |
|----------------|----------------------------|
| Network error  | Linklocal Address Conflict |

| Check item | Measures                                                   |
|------------|------------------------------------------------------------|
| Setting    | Check if the same IP address is not used by other machine. |

# [8012] Manual Address Conflict

| Classification | Error item                   |
|----------------|------------------------------|
| Network error  | Manual IPv6 Address Conflict |

| Check item | Measures                                                   |
|------------|------------------------------------------------------------|
| Setting    | Check if the same IP address is not used by other machine. |

# [8013] Stateless Address Conflict

| Classification | Error item                 |
|----------------|----------------------------|
| Network error  | Stateless Address Conflict |

| Check item | Measures                                                   |
|------------|------------------------------------------------------------|
| Setting    | Check if the same IP address is not used by other machine. |

# [8014] Stateful Address Conflict

| Classification | Error item                |
|----------------|---------------------------|
| Network error  | Stateful Address Conflict |

| Check item | Measures                                                   |
|------------|------------------------------------------------------------|
| Setting    | Check if the same IP address is not used by other machine. |

#### [8022] Authentication Failure

| Classification | Error item                       |
|----------------|----------------------------------|
| Network error  | Failed in 802.1X authentication. |

| Check item | Measures                   |
|------------|----------------------------|
| Setting    | Check the user credential. |

# [8023] Can not contact Authentication Server/Switch

| Classification | Error item                                                |
|----------------|-----------------------------------------------------------|
| Network error  | Failed in connection to authentication server and switch. |

| Check item | Measures                                |
|------------|-----------------------------------------|
| Setting    | Check connectivity to switch or server. |

#### [8024] Certificate verification Failure

| Classification | Error item                             |
|----------------|----------------------------------------|
| Network error  | Failed in verification of certificate. |

| Check item | Measures                                   |
|------------|--------------------------------------------|
| Setting    | Check if a valid certificate is installed. |

# [8031] IKEv1 certification failed

| Classification | Error item                                 |
|----------------|--------------------------------------------|
| Network error  | Ipsec error for ikev1 certification failed |

| Check item | Measures                                                                                                    |
|------------|----------------------------------------------------------------------------------------------------|
| Setting    | <ol> <li>Check</li> <li>CA and user certificate in both MFP and remote peer - certificate timestamp and IPsec Certificate template should be valid.</li> <li>CRL DP server name is mapped in MFP's host table or DNS entry.</li> <li>Certificate against CRL.</li> </ol> |

## [8032] IKEv1 wrong proposal chosen

| Classification | Error item                            |
|----------------|---------------------------------------|
| Network error  | Ipsec error for wrong proposal chosen |

| Check item | Measures                                                                                                    |
|------------|----------------------------------------------------------------------------------------------------|
| Setting    | Check the IKEv1 IPsec proposal parameters (like encryption/authentication algorithms, DH group, authentication methods) in MFP and peer machine. |

#### [8033] IKEv1 shared key authentication failed

| Classification | Error item                                |
|----------------|-------------------------------------------|
| Network error  | Ipsec error if auth for shared key failed |

| Check item | Measures                                                                   |
|------------|----------------------------------------------------------------------------|
| Setting    | Mismatch in IKEv1 Pre Shared Key. Check the PSK in MFP and remote machine. |

# [8034] IKEv1 invalid certificate

| Classification | Error item                                  |
|----------------|---------------------------------------------|
| Network error  | Ipsec error if invalid certificate uploaded |

| Check item | Measures                                                   |
|------------|------------------------------------------------------------|
| Setting    | Check the CA and User certificate in MFP and peer machine. |

# [8035] IKEv1 certificate not supported

| Classification | Error item                               |
|----------------|------------------------------------------|
| Network error  | Ipsec error if certificate not supported |

| Check item | Measures                         |
|------------|----------------------------------|
| Setting    | Check the User certificate type. |

# [8036] IKEv1 invalid certificate authentication

| Classification | Error item                                        |
|----------------|---------------------------------------------------|
| Network error  | Ipsec error if invalid certificate authentication |

| Check item | Measures                                          |
|------------|---------------------------------------------------|
| Setting    | Check the CA certificate in MFP and Peer machine. |

# [8037] IKEv1 certificate unavailable

| Classification | Error item                                   |
|----------------|----------------------------------------------|
| Network error  | Ipsec error if certificate are not available |

| Check item | Measures                                                                                          |
|------------|---------------------------------------------------------------------------------------------------|
| Setting    | Certificate has been deleted from Certificate store.<br>Re-upload the corresponding certificates. |

### [8038] IKEv1 no SA established

| Classification | Error item                        |
|----------------|-----------------------------------|
| Network error  | Ipsec error for SA is not present |

| Check item | Measures                                                                                                    |
|------------|----------------------------------------------------------------------------------------------------|
| Setting    | <ul> <li>Check the IKEv1/IPsec proposal parameters (like encryption/authentication algorithms, DH group, authentication methods) in MFP and peer machine.</li> <li>Check</li> <li>CA and user certificate in both MFP and remote peer - certificate timestamp and IPsec Certificate template.</li> </ul> |

#### [8039] IKEv1 invalid signature

| Classification | Error item                                        |
|----------------|---------------------------------------------------|
| Network error  | Ipsec error for invalid signature for certificate |

| Check item | Measures                                                                                                 |
|------------|----------------------------------------------------------------------------------------------------|
| Setting    | Mismatch in Signature payload (MAC or IV).<br>Check the CA and user certificate in MFP and peer machine. |

# [803A] IKEv2 wrong proposal chosen

| Classification | Error item                              |
|----------------|-----------------------------------------|
| Network error  | Ipsec error if proposal chosen is wrong |

| Check item | Measures                                                                                                    |
|------------|----------------------------------------------------------------------------------------------------|
| Setting    | Check the IKEv2/IPsec proposal parameters (encryption/authentication algorithms, DH group, authentication methods) in MFP and peer machine. |

# [803B] IKEv2 Certificate failed

| Classification | Error item                                 |
|----------------|--------------------------------------------|
| Network error  | Ipsec error for ikev2 certification failed |

| Check item | Measures                                                                                                    |
|------------|----------------------------------------------------------------------------------------------------|
| Setting    | <ul> <li>Check</li> <li>CA and user certificate in both MFP and remote peer - certificate timestamp and IPsec Certificate template should be valid.</li> <li>CRL DP server name is mapped in MFP's host table or DNS entry.</li> <li>Certificate against CRL.</li> </ul> |

#### [803C] IKEv2 secret key authentication failed

| Classification | Error item                                      |
|----------------|-------------------------------------------------|
| Network error  | Ipsec error for ikev2 if secret key auth failed |

| Check item | Measures                                                                 |
|------------|--------------------------------------------------------------------------|
| Setting    | Mismatch in IKEv2 Pre Shared Key. Check the PSK in MFP and peer machine. |

#### [803D] IKEv2 falling back to IKEv1

| Classification | Error item                                                          |
|----------------|---------------------------------------------------------------------|
| Network error  | Ipsec error if peer doesn't support IKEv2 and falling back to IKEv1 |
|                |                                                                     |

| Check item | Measures                                                         |
|------------|------------------------------------------------------------------|
| Setting    | Remote machine is not supporting IKEv2. Going back to use IKEv1. |

# [803E] IKEv2 ISAKMP SA unavailable

| Classification | Error item                                                                           |
|----------------|--------------------------------------------------------------------------------------|
| Network error  | Ipsec error if ISAKMP SA is not created of destroyed due to some uncertain condition |

| Check item | Measures                                 |
|------------|------------------------------------------|
| Setting    | Restart IPsec service on Peer and retry. |

# [803F] IKEv2 cryptographic operation failed

| Classification | Error item                                       |
|----------------|--------------------------------------------------|
| Network error  | Ipsec error for ikev2 if crypto operation failed |

| Check item | Measures                                                                                                    |
|------------|----------------------------------------------------------------------------------------------------|
| Setting    | If Certificates are being used, re-upload the corresponding certificates using Security Services. Restart IPsec Service on MFP. |

#### [8040] IKEv2 invalid key information

| Classification | Error item                                   |
|----------------|----------------------------------------------|
| Network error  | Ipsec error for ikev2 if key info is invalid |

| Check item | Measures                            |
|------------|-------------------------------------|
| Setting    | Check IKE settings in MFP and peer. |

# [8041] IKEv2 CA not trusted

| Classification | Error item                                 |
|----------------|--------------------------------------------|
| Network error  | Ipsec error for ikev2 if CA is not trusted |

| Check item | Measures                                                                                 |
|------------|------------------------------------------------------------------------------------------|
| Setting    | Check the CA certificate in MFP and peer machine.<br>Check the CA certificate timestamp. |

#### [8042] IKEv2 Authentication method mismatch

| Classification | Error item                                 |
|----------------|--------------------------------------------|
| Network error  | Ipsec error if auth method is not matching |
|                |                                            |

| Check item | Measures                                                                               |
|------------|----------------------------------------------------------------------------------------|
| Setting    | Mismatch in IKE authentication type.<br>Check the Authentication type in MFP and peer. |

# [8043] IPsec IKE version mismatch

| Classification | Error item                          |
|----------------|-------------------------------------|
| Network error  | Ipsec error for IKE is not matching |

| Check item | Measures                                                           |
|------------|--------------------------------------------------------------------|
| Setting    | Mismatch in IKE version.<br>Check the IKE version in MFP and peer. |

# [8044] IPsec encapsulation mismatch

| Classification | Error item                                    |
|----------------|-----------------------------------------------|
| Network error  | Ipsec error for encapsulation is not matching |

| Check item | Measures                                                 |
|------------|----------------------------------------------------------|
| Setting    | Check the IPsec mode (Transport/Tunnel) in MFP and peer. |

#### [8045] IPsec Peer IP mismatch

| Classification | Error item                       |
|----------------|----------------------------------|
| Network error  | Ipsec error for peer IP mismatch |

| Check item | Measures                                                                                 |
|------------|------------------------------------------------------------------------------------------|
| Setting    | Remote Traffic selector mismatch.<br>Check the destination address/port in IPsec filter. |

# [8046] IPsec local IP mismatch

| Classification | Error item                        |
|----------------|-----------------------------------|
| Network error  | Ipsec error for local IP mismatch |

| Check item | Measures                                                                           |
|------------|------------------------------------------------------------------------------------|
| Setting    | Local traffic selector mismatch.<br>Check the source address/port in IPsec filter. |

#### [8047] IPsec local ID mismatch

| Classification | Error item                        |
|----------------|-----------------------------------|
| Network error  | Ipsec error for local id mismatch |
|                |                                   |

| Check item | Measures                          |
|------------|-----------------------------------|
| Setting    | Check the user certificate in MFP |

# [8048] IPsec Remote ID mismatch

| Classification | Error item                         |
|----------------|------------------------------------|
| Network error  | Ipsec error for remote id mismatch |

| Check item | Measures                                    |
|------------|---------------------------------------------|
| Setting    | Check the user certificate in peer machine. |

# [8049] IPsec Remote IP mismatch

| Classification | Error item                         |
|----------------|------------------------------------|
| Network error  | Ipsec error for remote ip mismatch |

| Check item | Measures                                                                            |
|------------|-------------------------------------------------------------------------------------|
| Setting    | Remote traffic selector mismatch.<br>Check the source address/port in IPsec filter. |

# [804A] IPsec IKE timeout

| Classification | Error item                  |
|----------------|-----------------------------|
| Network error  | Ipsec error for ike timeout |

| Check item | Measures                                                                                                    |
|------------|----------------------------------------------------------------------------------------------------|
| Setting    | Check the network connectivity between MFP and peer machine.<br>Select the Flush Connections Option and retry. |

# [804B] IPSec invalid manual key

| Classification | Error item                             |
|----------------|----------------------------------------|
| Network error  | Ipsec error id manual key is not valid |

| Check item | Measures                                                                                                    |
|------------|----------------------------------------------------------------------------------------------------|
| Setting    | Check the Inbound and Outbound (ESP Encryption/Authentication and AH Authentication) keys in MFP and Remote PC. |

#### [8061] Secure primary DDNS update error [8062] Secure secondary DDNS update error [8063] IPv6 Secure primary DDNS update error [8064] IPv6 Secure secondary DDNS update error [8065] IPv6 primary DDNS update error [8066] IPv6 secondary DDNS update error [8067] IPv4 primary DDNS update error [8068] IPv4 secondary DDNS update error

| Classification | Error item                                                                                                    |
|----------------|----------------------------------------------------------------------------------------------------|
| Network error  | Secure update to primary IPv4 server failed. ([8061])<br>Secure update to secondary IPv4 server failed. ([8062])<br>Secure update to primary IPv6 server failed. ([8063])<br>Secure update to secondary IPv6 server failed. ([8064])<br>IPv6 primary DDNS update error. ([8065])<br>IPv6 secondary DDNS update error. ([8066])<br>IPv4 primary DDNS update error. ([8067])<br>IPv4 secondary DDNS update error. ([8068]) |

| Check item | Measures                                                 |
|------------|----------------------------------------------------------|
| Setting    | Check if there is any problem with DNS or DDNS settings. |

#### [8069] Invalid TSIG/SIG(0) Key file

| Classification | Error item                                                                 |
|----------------|----------------------------------------------------------------------------|
| Network error  | This message is displayed when the key file for SIG(0) or TSIG is invalid. |

| Check item | Measures                               |
|------------|----------------------------------------|
| Setting    | Verify the TSIG/SIG(0) key files used. |

#### [8101] Wireless association with Access point failure

| Classification | Error item                                     |
|----------------|------------------------------------------------|
| Network error  | Wireless association with Access point failure |

| Check item | Measures                                                       |
|------------|----------------------------------------------------------------|
| Setting    | Verify the credentials used for association with Access point. |

#### [8102] MFP not able to contact the Access point with the specified SSID

| Classification | Error item                                                       |
|----------------|------------------------------------------------------------------|
| Network error  | MFP not able to contact the Access point with the specified SSID |

| Check item | Measures                                                                                              |
|------------|----------------------------------------------------------------------------------------------------|
| Setting    | Verify the access point name setting and mechanism used for association same as Access Point setting. |

#### [8103] Wireless Certificate verification failure

| Classification | Error item                                |
|----------------|-------------------------------------------|
| Network error  | Wireless Certificate verification failure |
|                |                                           |

| Check item | Measures                                              |
|------------|-------------------------------------------------------|
| Setting    | Verify the certificate settings used for association. |

# [8111] SNMP writing access failure

| Classification | Error item                                  |
|----------------|---------------------------------------------|
| Network error  | An error occurred during SNMP data writing. |

| Check item | Measures                                                                                                    |
|------------|----------------------------------------------------------------------------------------------------|
| Setting    | Check if the parameter entered in the application is correct. Check if the entered department code and box password are correct.<br>If the error still occurs after the correct parameter is entered, restart the equipment and the application. |

# [8112] SNMP communication failure

| Classification | Error item                 |
|----------------|----------------------------|
| Network error  | SNMP communication failed. |

| Check item | Measures                                          |
|------------|---------------------------------------------------|
| Setting    | Check if there is any problem in the application. |

#### [8121] Domain authentication error: Domain authentication error

| Classification | Error item                                                                                       |
|----------------|--------------------------------------------------------------------------------------------------|
| Network error  | An unidentified domain authentication error occurred during the connection of domain controller. |

| Check item | Measures                                                                                       |
|------------|------------------------------------------------------------------------------------------------|
| Setting    | Check the network configuration of this equipment and then reconnect to the domain controller. |

#### [8122] Domain authentication error: Invalid user name or password

| Classification | Error item                                                                                       |
|----------------|--------------------------------------------------------------------------------------------------|
| Network error  | Login is not permitted because the user name or a password for domain authentication is invalid. |

| Check item | Measures                                                                                                    |
|------------|----------------------------------------------------------------------------------------------------|
| Setting    | Check if the user name and the password for this equipment are correct.<br>Specify upper- and lower-case characters correctly when you enter them. |

#### [8123] Domain authentication error: Invalid server

| Classification | Error item                                                  |
|----------------|-------------------------------------------------------------|
| Network error  | The server was not discovered during domain authentication. |

| Check item | Measures                                                                                                    |
|------------|----------------------------------------------------------------------------------------------------|
| Setting    | Check if the server is down or the network configuration of this equipment<br>is correct. If domain name resolution is used, check the DNS and DDNS<br>settings. |

#### [8124] Domain authentication error: Invalid user account

| Classification | Error item                                                                         |
|----------------|------------------------------------------------------------------------------------|
| Network error  | The user account is invalid and not available for login for domain authentication. |

| Check item | Measures                                                                                                    |
|------------|----------------------------------------------------------------------------------------------------|
| Setting    | Check the setting to see if the user account noted in the Active Directory Users and Computers window is valid. |

#### [8125] Domain authentication error: Expired user account

| Classification | Error item                                                                         |
|----------------|------------------------------------------------------------------------------------|
| Network error  | The user account is expired and not available for login for domain authentication. |

| Check item | Measures                                                                                                    |
|------------|----------------------------------------------------------------------------------------------------|
| Setting    | Check the setting to see if the user account noted in the Active Directory Users and Computers window is not expired. |

#### [8126] Domain authentication error: User account lockout

| Classification | Error item                                                                            |
|----------------|---------------------------------------------------------------------------------------|
| Network error  | The user account is locked out and not available for login for domain authentication. |

8

| Check item | Measures                                         |
|------------|--------------------------------------------------|
| Setting    | Check the account lockout setting of the server. |

#### [8127] Domain authentication error: Invalid logon hours

| Classification | Error item                                                                       |
|----------------|----------------------------------------------------------------------------------|
| Network error  | The logon hour is invalid and not available for login for domain authentication. |
|                |                                                                                  |

| Check item | Measures                                                                                                    |
|------------|----------------------------------------------------------------------------------------------------|
| Setting    | Check the logon hour setting for the user account noted in the Active Directory Users and Computers window. |

#### [8128] Active Directory domain authentication error: Time delay between server and equipment

| Classification | Error item                                                                                                    |
|----------------|----------------------------------------------------------------------------------------------------|
| Network error  | There is a difference of 5 minutes or longer between the time settings of this equipment and the server, and therefore the login is not available for Active Directory domain authentication. |

| Check item | Measures                                                                                                    |
|------------|----------------------------------------------------------------------------------------------------|
| Setting    | Set the time of this equipment and that of the domain controller the same.<br>SNTP is recommended if there is an SNTP server in the network. |

#### [8129] Active Directory domain authentication error: Expired Kerberos ticket

| Classification | Error item                                                                                             |
|----------------|----------------------------------------------------------------------------------------------------|
| Network error  | The Kerberos ticket is expired and not available for login for Active Directory domain authentication. |

| Check item | Measures                                                        |
|------------|-----------------------------------------------------------------|
| Setting    | Check if the Kerberos ticket on the Kerberos server is expired. |

#### [812A] Active Directory domain authentication error: Kerberos ticket authentication error

| Classification | Error item                                                                                                    |
|----------------|----------------------------------------------------------------------------------------------------|
| Network error  | Login is not available for Active Directory domain authentication due to a Kerberos ticket authentication error. |

| Check item | Measures                                                                                                    |
|------------|----------------------------------------------------------------------------------------------------|
| Setting    | Check if the user name and the password for this equipment are correct. If the error still occurs, ask your Windows Server administrator. |

#### [812B] Active Directory domain authentication error: invalid realm name

| Classification | Error item                                                                                        |
|----------------|---------------------------------------------------------------------------------------------------|
| Network error  | The realm name is invalid and not available for login for Active Directory domain authentication. |

| Check item | Measures                                                                                                    |
|------------|----------------------------------------------------------------------------------------------------|
| Setting    | Check if the realm name of this equipment for the Active Directory server is correct. If the error still occurs, ask your Windows Server administrator. |

# 8.3.21 Troubleshooting for image quality control

#### [Corrective action when "Service Recommended for IQC" is blinked]

Check the control status of the image quality control (05-2133).

< When "2" is displayed: pattern error>

The pattern is not read or formed correctly.

< When "4" is displayed: sensor error>

The sensor output is out of the acceptable range.

(1) Corrective action for pattern error

| Output the test print | (04-114: 33-c | radation pa | attern in secc | ondary | scanning    | direction). |
|-----------------------|---------------|-------------|----------------|--------|-------------|-------------|
| Check the value for   | 05-2136 and   | 05-2137. Ei | ither of the v | alues  | is 630 or r | nore.       |

| <br> <br>    | NO → | <stains on="" print="" test="" the=""><br/>If the cleaning blade is not installed to the cleaner unit properly, install it<br/>correctly.</stains> |
|--------------|------|----------------------------------------------------------------------------------------------------|
| <br>         |      | image quality control enforcement / condition check (image check; described later).                                                                |
| 1            |      | <the density="" high="" image="" is="" of="" print="" remarkably="" test="" the=""></the>                                                          |
| 1            |      | Replace the LGC board or PLG board, and then perform the image                                                                                     |
| Ì            |      | quality control enforcement / condition check (image check; described                                                                              |
| I            |      | later).                                                                                                    |
| I            |      | <the is="" normal="" print="" test=""></the>                                                                                                    |
| I            |      | Replace the image quality sensor, and then perform the image quality                                                                               |
| I            |      | control enforcement / condition check (image check; described later).                                                                              |
| $\checkmark$ |      |                                                                                                    |

#### YES

Is the printout blank?

| <br> <br> <br> <br> | YES → | Check the output of 05-2020 (developer bias) and 05-2040 (main charger grid bias). The output reference value of the developer bias is - 500±22V and that of the main charger grid bias is -394±22V. If the output is outside of the range, replace the high-voltage transformer. If it is within the allowance range, replace the PLG board or LGC board (See "Troubleshooting for the Image"). When the equipment is ready for printing, perform image quality control enforcement / condition check (image check: described later) |
|---------------------|-------|----------------------------------------------------------------------------------------------------|
| Ϋ́                  |       | (image check; described later).                                                                                                    |

#### NO

Is the image density of the image uneven or remarkably low?

| <br>    | NO → | 1. Perform the test print (04-114) again. If the printout is blank, return to the previous step "Is the printout blank?".                                                                                       |
|---------|------|----------------------------------------------------------------------------------------------------|
| <br>- → |      | 2. If the test print is normal, check the surface of the image quality sensor, clean it or replace it, and then perform the image quality control enforcement / condition check (image check; described later). |

#### YES

| (The follow     | ing proced | ure is for th | ne norma | al image pri | nting. See | "Troubleshoo | ting for the |
|-----------------|------------|---------------|----------|--------------|------------|--------------|--------------|
| <u>lmage".)</u> |            |               |          |              |            |              |              |

Is the developer unit inserted securely and locked properly?

| Ι            | NO $\rightarrow$ | Insert the developer unit securely until it locks. When the normal image |
|--------------|------------------|--------------------------------------------------------------------------|
| Ι            |                  | is able to be output, perform the image quality control enforcement /    |
| $\checkmark$ |                  | condition check (image check; described later).                          |

YES

Is developer material in the developer remarkably low or any foreign matter in the developer?

| Ι            | YES $\rightarrow$ | Replace the developer material and the developer unit if needed. When     |
|--------------|-------------------|---------------------------------------------------------------------------|
| Ι            |                   | the normal images is able to be output, perform the image quality control |
| $\checkmark$ |                   | enforcement / condition check (image check; described later).             |

#### NO

Is the main charger wrongly installed or the main charger grid stained?

| I            | YES $\rightarrow$ | Install the main charger properly. Clean the main charger grid. If the   |
|--------------|-------------------|--------------------------------------------------------------------------|
| Ι            |                   | main charger grid is damaged, replace it. When the normal image is       |
| Ι            |                   | able to be output, perform image quality control enforcement / condition |
| $\checkmark$ |                   | check (image check; described later).                                    |

#### NO

Is there any stain or dent on the surface of the photoconductive drum?

| Ι            | $YES \rightarrow$ | Clean the photoconductive drum or replace it. Replace the cleaner unit  |
|--------------|-------------------|-------------------------------------------------------------------------|
| Ι            |                   | and developer unit if needed. When the normal image is able to be       |
| Ι            |                   | output, perform the image quality control enforcement / condition check |
| $\checkmark$ |                   | (image check; described later).                                         |

#### NO

Replace the LGC board, and perform the image quality control enforcement / condition check (image check; described later).

Replace the laser unit, and perform the image quality control enforcement / condition check (image check; described later).

Replace the HVT board, and perform the image quality control enforcement / condition check (image check; described later).

(2) Sensor abnormality

Perform the test print. (04-114: Secondary scanning direction 33 gradation steps) Is solid black image is printed?

| ı –          | Clear the problem so that the correct image is printed. See            |
|--------------|------------------------------------------------------------------------|
|              | clear the problem so that the correct mage is printed. See             |
|              | "Troubleshooting for the Image" for details. When the correct image is |
| I            | able to be output, perform the image quality control enforcement /     |
| $\checkmark$ | condition check (image check; described later).                        |

NO

Is there any stain or dent on the surface of the photoconductive drum?

|              | YES → | <ol> <li>Is there any stain on the surface of the photoconductive drum facing<br/>the surface of the image quality sensor? If there is, check that the<br/>cleaning blade of the cleaner unit is installed properly. If the cleaning<br/>blade is damaged, replace it, and then perform the image quality<br/>control enforcement / condition check (image check; described later).</li> <li>Check that there is no dent on the surface of the photoconductive<br/>drum facing the surface of the image quality sensor. If there is,<br/>replace the photoconductive drum, and then perform the image<br/>quality control enforcement / condition check (image check;<br/>described later).</li> </ol> |
|--------------|-------|----------------------------------------------------------------------------------------------------|
| $\checkmark$ |       |                                                                                                    |

#### NO

Is the image quality sensor wrongly installed to the cleaner?

| Ι            | YES $\rightarrow$ | Install the image quality sensor to the cleaner unit properly, and perform |
|--------------|-------------------|----------------------------------------------------------------------------|
| Ι            |                   | the image quality control enforcement / condition check (image check;      |
| $\checkmark$ |                   | described later).                                                          |

#### NO

Is the surface of the image quality sensor stained?

| I            | YES $\rightarrow$ | Clean the surface of the image quality sensor. Replace it if necessary, |
|--------------|-------------------|-------------------------------------------------------------------------|
| I            |                   | and then perform the image quality control enforcement / condition      |
| $\checkmark$ |                   | check (image check; described later).                                   |

#### NO

<u>Are any of the following disconnected: the connector of the image quality sensor, the</u> <u>connector CN337 and CN342 of the LGC board, the connector CN134 and CN130 and</u> <u>CN104 of the SYS board?</u>

| I            | YES $\rightarrow$ | Plug the connector again, and then perform the image quality control |
|--------------|-------------------|----------------------------------------------------------------------|
| $\mathbf{V}$ |                   | enforcement / condition check (image check; described later).        |

#### NO

Is the harness between the LGC board and the image quality sensor, the LGC board and the SYS board or LGC board and the switching power supply open-circuited?

| Ι            | YES $\rightarrow$ | Replace the open-circuited harness, and then perform the image quality |
|--------------|-------------------|------------------------------------------------------------------------|
| $\checkmark$ |                   | control enforcement / condition check (image check; described later).  |

#### NO

Is the power voltage for the 12V power normal?

| I            | NO $\rightarrow$ | Check the power system, replace the switching power supply, and then   |
|--------------|------------------|------------------------------------------------------------------------|
| I            |                  | perform the image quality control enforcement / condition check (image |
| $\checkmark$ |                  | check; described later).                                               |

YES

Is the value for the image quality sensor output value (Light source off) 05-2134 outside the range between 50 and 230?

Is the value for the image quality sensor light amount adjustment result 05-2138 "0" or "255"?

Is the value for the image quality sensor light amount adjustment result 05-2138 other than <u>"0" or "255"?</u>

Is the power voltage output (Vout2) that is created in the sensor outside the range?

| I        | YES $\rightarrow$ | 1. Is toner adhered to the connector that connects the cleaner unit and |
|----------|-------------------|-------------------------------------------------------------------------|
| I        |                   | this equipment and the connector almost short-circuited or              |
| I        |                   | disconnected? Replace the harness if needed, and then perform the       |
| ļ        |                   | image quality control enforcement / condition check (image check;       |
|          |                   | described later).                                                       |
| 1        |                   | 2. Replace the LGC board, and perform the image quality control         |
| 1        |                   | enforcement / condition check (image check; described later).           |
| 1        |                   | 3. Replace the image quality sensor, and perform the image quality      |
| <u>т</u> |                   | control enforcement / condition check (image check; described later).   |

NO

Replace the LGC board, and perform the image quality control enforcement / condition check (image check; described later).

<<Procedure of the "enforced performing of image quality control"/"control status check">> Set the value for the number of times of sensor abnormality (08-2873) to "0". Set the value for the Image quality closed-loop control (08-2844-0), (08-2844-1) to "0" (valid).

Perform the "enforced performing of image quality control" (05-2120). Check the control status of the image quality control (05-2133) and number of times of sensor abnormality (08-2873).

#### Are both values for 05-2133 and 08-2873 "0"?

Perform the test print (04-114: Secondary scanning direction 33 gradation steps). Is the image printed properly?

 $\downarrow$  YES  $\rightarrow$  END

NO

See "Troubleshooting for the Image" and clear the problem.

- Is the value for 05-2133 "1"? Attempt the procedure again from the beginning.
- Is the value for 05-2133 "2"? Pattern abnormality. Go back to "(1) Pattern abnormality" and clear the problem.
  - Is the value for 05-2133 "4"? Sensor abnormality. Go back to "(2) Sensor abnormality" and clear the problem.
- \* When the value for 05-2160 (Drum surface potential sensor control status) is other than "0", there is a problem on the drum surface potential control. Clear the problem with the troubleshooting for surface potential control related.

#### << Procedure of the "enforced performing of image quality control"/"control status check">>>

Set the value for the number of times of sensor abnormality (08-2873) to "0". Set the value for the Image quality closed-loop control (08-2844-0), (08-2844-1) to "0" (valid).

Perform the "enforced performing of image quality control" (05-2120).

Check the control status of the image quality control (05-2133) and number of times of sensor abnormality (08-2873).

Are both values for 05-2133 and 08-2873 "0"?

Perform the test print (04-114: Secondary scanning direction 33 gradation steps). Is the image printed properly?

 $\downarrow$  YES  $\rightarrow$  END

NO

See "Troubleshooting for the Image" and clear the problem.

- Is the value for 05-2133 "1"? Attempt the procedure again from the beginning.
- Is the value for 05-2133 "2"? Pattern abnormality. Go back to "(1) Pattern abnormality" and clear the problem.
- Is the value for 05-2133 "4"? Sensor abnormality. Go back to "(2) Sensor abnormality" and clear the problem.
- \* When the value for 05-2160 (Drum surface potential sensor control status) is other than "0", there is a problem on the drum surface potential control. Clear the problem with the troubleshooting for surface potential control related.

# 8.3.22 Troubleshooting for surface potential control

#### [Corrective action when "Service Recommended for SPC" is blinked]

Check the control status of the surface potential sensor (05-2160).

<When "2" is displayed: sensor error>

The sensor detection value is abnormal or the sensor output value is not changed even though the main charger bias value is changed.

Is the connector of the surface potential sensor connected properly? Is the main charger attached poorly? Are leaks and such occurring?

I YES  $\rightarrow$  After removing, if any, dust and correcting the defect, perform the "surface potential sensor control check" (described later).

NO

Is the connector of LGC board CN337, CN342 or that of SYS board CN134, CN130 and CN104 disconnected?

| Ι            | YES $\rightarrow$ | Connect them properly again, and perform drum surface potential |
|--------------|-------------------|-----------------------------------------------------------------|
| $\checkmark$ |                   | sensor control / condition check (described later).             |

NO

<u>Is the main charger wrongly installed?</u> <u>Are the main charger grid/wire wrongly installed?</u> <u>Is the charger leakage, etc. occurring?</u>

| Ι            | YES $\rightarrow$ | Remove the dusts or toner stains if any, and then install them properly. |
|--------------|-------------------|--------------------------------------------------------------------------|
| I            |                   | Perform the drum surface potential sensor control / condition check      |
| $\checkmark$ |                   | (described later)                                                        |

NO

Check the value for 05-2162. Is the value for 05-2162 within the range between 400 and 800?

8

8 - 233

| NO → | . Perform the charging transformer output (05-2040) and check that the value is within the range of -500±12V. If the voltage is outside the range, replace the HVT board and perform the drum surface potential sensor control / condition check (described later). |
|------|----------------------------------------------------------------------------------------------------|
|      | 2. When the charging transformer output is within the range of -<br>500±12V, replace the drum surface potential sensor, and perform the<br>drum surface potential sensor control / condition check (described<br>later).                                            |
|      | <ol> <li>If the problem still occurs, replace the LGC board, and perform the<br/>drum surface potential sensor control/condition check (described<br/>later).</li> </ol>                                                                                            |

## YES

|
|
|
|

 $\mathbf{1}$ 

<u>Check the value for 05-2165 and 05-2166. Is the value which is subtracted the value for 05-2165 from the one for 05-2166 "400" or more?</u>

| NO <del> </del><br> <br> <br> <br> <br> <br> | <ul> <li>Replace the HVT board, and perform the drum surface potential sensor control / condition check (described later).</li> <li>Replace the photoconductive drum, and perform the drum surface potential sensor control / condition check (described later).</li> <li>Replace the surface potential sensor, and perform the drum surface potential sensor control / condition check (described later).</li> <li>If the problem still occurs, replace the LGC board, and perform the drum surface potential sensor control / condition check (described later).</li> </ul> |
|----------------------------------------------|----------------------------------------------------------------------------------------------------|
|----------------------------------------------|----------------------------------------------------------------------------------------------------|

#### YES

Replace the LGC board and perform the drum surface potential sensor control / condition check (described later).

#### << Procedure of the "surface potential sensor control check">>

- 1. Set the value for the number of detected abnormalities of the drum surface potential control (08-2850) to "0".
- 2. Set the value for the drum surface potential setting (08-2851) to "0" (valid).
- 3. Perform the "enforced performing of image quality control" (05-2120).
- 4. Check the status of drum surface potential sensor control (05-2160) and number of drum surface potential sensor control abnormality (08-2850).

#### Are both values for 05-2160 and 08-2850 "0"?

# Perform the test print (04-114: Secondary scanning direction 33 gradation steps). Is there any problem with the image?

- $\downarrow \quad \text{YES} \rightarrow \quad \text{End}$
- NO

See "Troubleshooting for the Image" to clear the problem.

- Is the value for 05-2160 "1"? Repeat the procedure from the beginning.
- Is the value for 05-2160 "2"?
   Drum surface potential sensor control abnormality. Go back to "Troubleshooting for surface potential control related" and clear the problem.
- \* When 05-2133 (Status of image quality control) is other than "0", there is a problem with the image quality control. Clear the problem with the trouble shooting for the image quality control related.

8

# 8.3.23 Troubleshooting for remaining toner detection sensor

Take an appropriate countermeasure for the following cases:

- When a message notifying the toner cartridge needs to be replaced is displayed and the cartridge is replaced accordingly, but the message remains displayed
- When a message notifying the toner cartridge needs to be replaced is displayed and the equipment simultaneously stops its operation during the process of a job (The equipment should keep its operation for a while even if such message is displayed.)
- The Auto Supply Order function does not work.

#### Countermeasure

- 1. Check if the connector or connector pins on the toner drive are disconnected.
- 2. Replace the remaining toner detection sensor.

# 8.3.24 Troubleshooting when E010 paper jamming or an image failure caused by drum separation finger staining occurs (e-STUDIO557/ 657/757/857)

If E010 paper jamming or an image failure caused by drum separation finger staining occurs, take the following measures:

- Set the timing to turn on the transfer bias later by changing the value of the setting code 08-2960 in order to improve the separation of paper from the photoconductive drum.
- Set the value of the setting code 08-2960.
   Refer to 
   P.6-62 "6.13 Transfer bias ON timing adjustment (e-STUIDIO557/657/757/857)".

#### Note:

As for the values of 08-2960, the transfer ability for the paper leading edge and the paper separation ability from the photoconductor are inversely related.

Therefore, if the transfer bias ON timing is set to be too slow, depending on the environment under which the equipment is used or the media type of the paper, the transfer ability for the paper leading edge may slightly decrease. So, when adjusting the value, be sure to check the paper feeding ability as well as the image quality.

# 8.3.25 Error code "M00" appears at firmware update

# e-STUDIO556/656/756/856

| Check item             | Measures                                                                                            |
|------------------------|----------------------------------------------------------------------------------------------------|
| Switching power supply | <ul> <li>Connector check (CN402, CN406)</li> <li>Harness check.</li> <li>Fuse check (F9)</li> </ul> |
| LGC board              | <ul> <li>Board check.</li> <li>Connector check (CN344)</li> <li>Harness check.</li> </ul>           |

| Replace parts          | Remarks |
|------------------------|---------|
| Switching power supply |         |
| LGC board              |         |

#### e-STUDIO557/657/757/857

| Check item             | Measures                                                                                  |
|------------------------|-------------------------------------------------------------------------------------------|
| Switching power supply | <ul><li>Connector check (CN402, CN406, CN416)</li><li>Harness check.</li></ul>            |
| LGC board              | <ul> <li>Board check.</li> <li>Connector check (CN344)</li> <li>Harness check.</li> </ul> |

| Replace parts          | Remarks |
|------------------------|---------|
| Switching power supply |         |
| LGC board              |         |

8

# 8.4 Troubleshooting for the Image

If any abnormal image occurs in the test copying, perform trouble shooting for the image.

# 8.4.1 Abnormality of image density / Gray balance

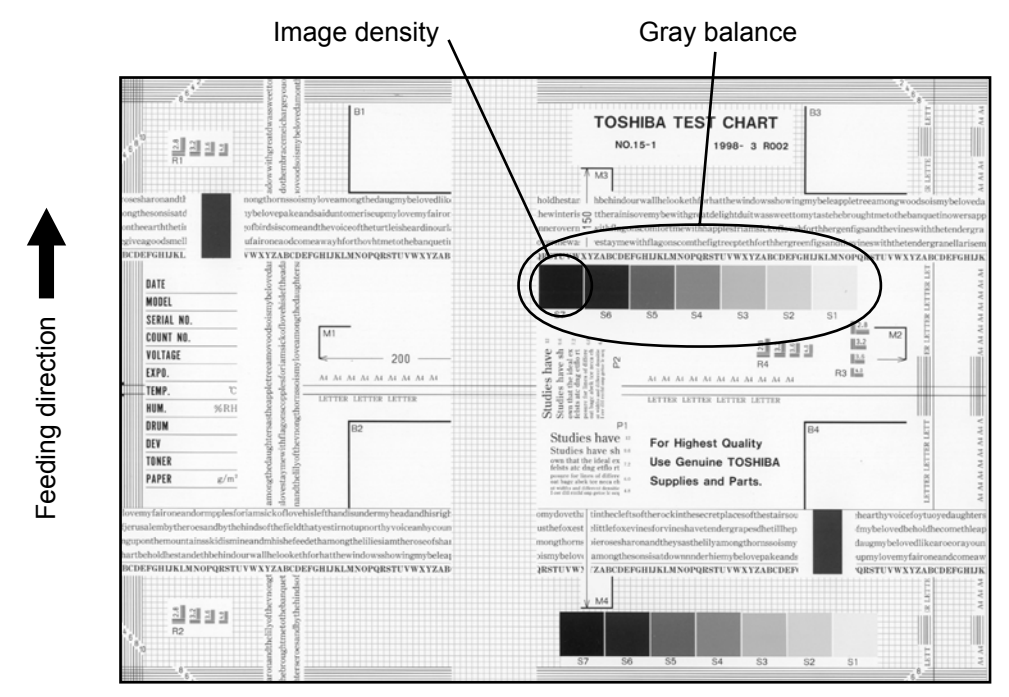

#### Fig. 8-1

| Defective area       | Step | Check items                                     | Prescription                                       |
|----------------------|------|-------------------------------------------------|----------------------------------------------------|
| Density/Gray balance | 1    | Check the density/gray balance.                 | Adjust the density.                                |
| Printer section      | 2    | Check test print image (04-114).                | Go to step 4 if there is any problem on image.     |
| Scanner              | 3    | Are the original glass, mirrors and lens dirty? | Clean them.                                        |
| Printed image        | 4    | Is the image faded?                             | Perform troubleshooting for faded image.           |
|                      | 5    | Is background fogging occurring?                | Perform troubleshooting for<br>background fogging. |
|                      | 6    | Is there a blotch on the image?                 | Perform troubleshooting for blotched image.        |
|                      | 7    | Is the image transferred normally?              | Perform troubleshooting for<br>abnormal transfer.  |

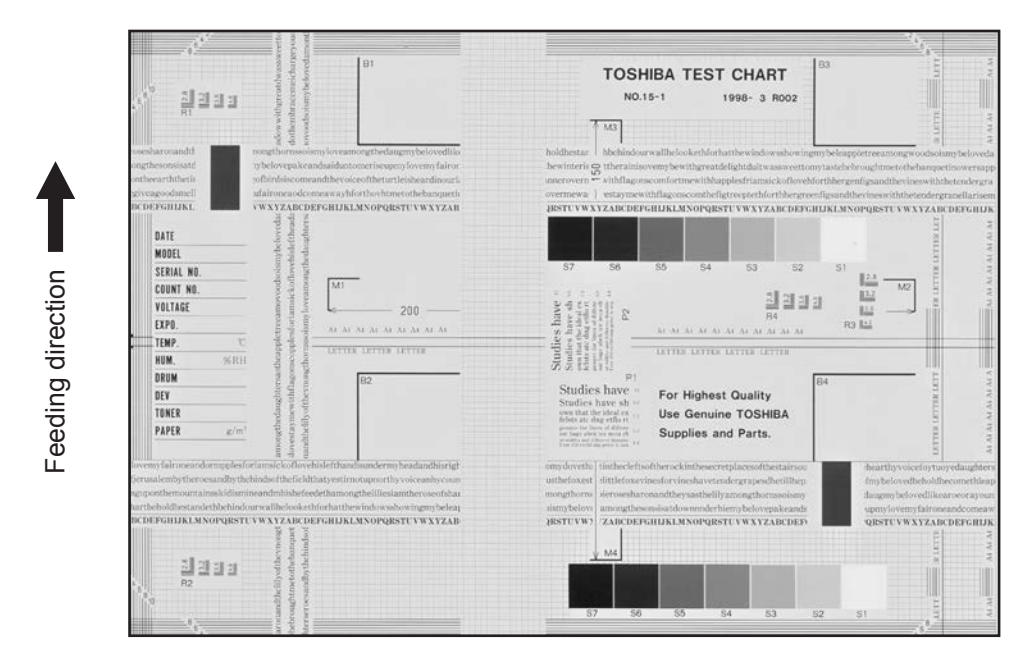

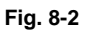

| Defective area                                    | Step | Check items                                                                     | Prescription                                                                                                    |
|---------------------------------------------------|------|---------------------------------------------------------------------------------|----------------------------------------------------------------------------------------------------|
| Adjustment                                        | 1    | Perform the shading correction.                                                 | Perform 05-3218. If an error occurs, retry it. If the error still persists, clean the original glass.                                                                                                    |
| Density reproduction                              | 2    | Check the reproduction of the image density.                                    | Adjust the density.                                                                                                    |
| Printer section                                   | 3    | Check test print image (04-114).                                                | Go to step 5 if there is any problem on image.                                                                                                    |
| Parameter adjustment<br>value                     | 4    | Check the image processing parameter.                                           | Check the range correction setting<br>and the adjustment value of the<br>background peak for range<br>correction. (Ch.6.4.4, Ch.6.4.5)<br>If they need to be adjusted, check the<br>print image in the above circle mark<br>to adjust the adjustment value of the<br>background peak for range<br>correction. |
| Scanner                                           | 5    | Are the original glass (especially shading position), mirrors and lens dirty?   | Clean them.                                                                                                    |
| Developer material/Toner/<br>Photoconductive drum | 6    | Using the specified developer material, toner and photoconductive drum?         | Use the specified developer material, toner and photoconductive drum.                                                                                                    |
|                                                   | 7    | Have the developer material and the photoconductive drum reached their PM life? | Replace the developer material and photoconductive drum.                                                                                                    |
|                                                   | 8    | Is the storage environment of the toner cartridge 35°C or less without dew?     | Use the toner cartridge stored in the environment within specification.                                                                                                    |

| Defective area                                    | Step | Check items                                                           | Prescription                                                                                                    |
|---------------------------------------------------|------|-----------------------------------------------------------------------|----------------------------------------------------------------------------------------------------|
| Main charger output                               | 9    | Is the setting value proper?<br>Is the main charger output normal?    | Replace the high-voltage transformer<br>with a new one and print out a test<br>chart.<br>If any abnormal image appears,<br>check the harness connection<br>between the LGC board and the<br>high-voltage transformer, power<br>supply and stain on the main charger<br>wire. |
| Developer unit                                    | 10   | Is the contact between the drum and developer material normal?        | Replace the high-voltage transformer<br>with a new one and print out a test<br>chart.<br>If any abnormal image appears,<br>check the harness connection<br>between the LGC board and the<br>high-voltage transformer, power<br>supply and stain on the main charger<br>wire. |
| Developer bias output                             | 11   | Is the setting value proper?<br>Is the developer bias output normal?  | If the setting value is out of<br>specification, adjust it.<br>If the output is not normal, check the<br>circuits. (Note 1)                                                                                                    |
| Increasing toner density                          | 12   | Is the Auto-toner sensor connected correctly?                         | Check the connection of the connector of the Auto-toner sensor.                                                                                                    |
|                                                   | 13   | Is the toner density high?                                            | Adjust the toner density.<br>(Note 2: See the toner density<br>correcting method.)                                                                                                    |
| Image quality sensor/<br>Surface potential sensor | 14   | Are the image quality sensor and the surface potential sensor normal? | Check the performance of the image<br>quality sensor and the surface<br>potential sensor. (See the<br>troubleshooting related with the<br>image quality control.)                                                                                                    |
| Drum cleaning blade                               | 15   | Is the drum cleaned properly?                                         | (See the troubleshooting for the poor cleaning.)                                                                                                    |

#### Note:

1. Toner density correcting method

Change the setting value 'Toner density life correction setting (08-2816)' (6 is the default setting.) 0: Approx. 0.75% lower than the current value

- 1: Approx. 0.50% lower than the current value
- 2: Approx. 0.25% lower than the current value
- 3: The current value (Default setting)
- 4: Approx. 0.15% higher than the current value
- 5: Approx. 0.25% higher than the current value
- 6: Approx. 0.50% higher than the current value
- 7: Approx. 0.75% higher than the current value

<Caution for correction>

When increasing or decreasing the toner density too much, the image may become poor or the life of developer material, cleaner, photoconductive drum and fuser unit, etc. may shorten. Therefore it is not recommended to correct (to shift) the toner density basically. If it is shifted, make sure that the image may be improper in a few minutes after shifting.
# 8.4.3 Moire/lack of sharpness

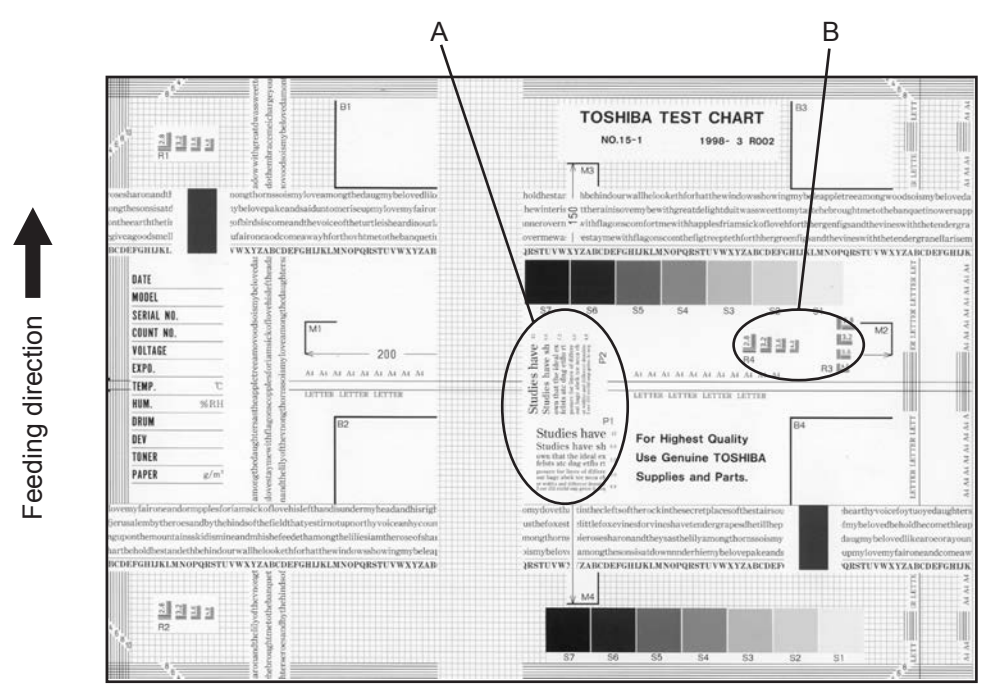

Fig. 8-3

#### Moire

| Defective area             | Step | Check items                                  | Prescription                                                             |
|----------------------------|------|----------------------------------------------|--------------------------------------------------------------------------|
| Density reproduction       | 1    | Check the reproduction of the image density. | Adjust the density.                                                      |
| Parameter adjustment value | 2    | Check the image processing parameters.       | Check the adjustment value for sharpness.                                |
| Printer section            | 3    | Check test print image (04-114).             | When defects occur, perform the corresponding troubleshooting procedure. |

#### Lack of sharpness

| Defective area             | Step | Check items                                  | Prescription                                                                                                    |
|----------------------------|------|----------------------------------------------|----------------------------------------------------------------------------------------------------|
| Density reproduction       | 1    | Check the reproduction of the image density. | Adjust the density.                                                                                                    |
| Parameter adjustment value | 2    | Check the image processing parameters.       | Check the adjustment value for sharpness.                                                                                     |
| Printer section            | 3    | Check test print image (04-114).             | When defects occur, perform the corresponding troubleshooting procedure.                                                      |
|                            | 4    | Check the image processing parameters.       | Check the encircled areas A and B in<br>the image, and change the<br>sharpness intensity in the sharpness<br>adjustment mode. |

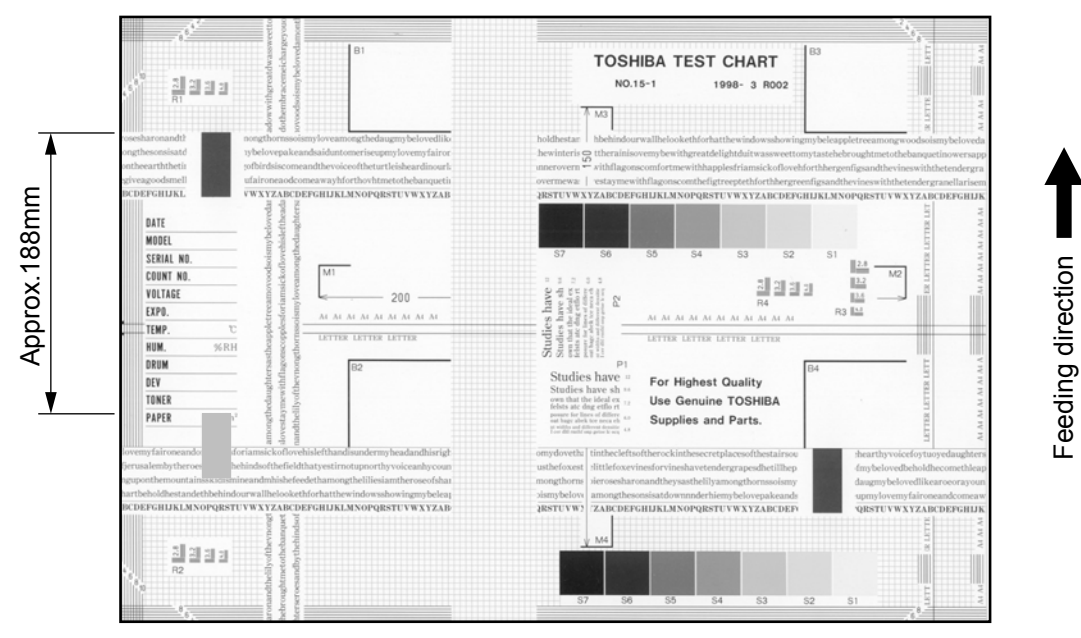

Fig. 8-4

| T            |        |               |         | 400    | territe and the se | al a sel a france a ser a f |   |
|--------------|--------|---------------|---------|--------|--------------------|-----------------------------|---|
| Ioner offset | Snadow | image appears | approx. | 188 mm | toward the         | dark image.                 | ) |

| Defective area | Step | Check items                                               | Prescription                                                                                          |
|----------------|------|-----------------------------------------------------------|----------------------------------------------------------------------------------------------------|
| Density        | 1    | Is the density too high?                                  | Adjust the density.                                                                                   |
| Fuser unit     | 2    | Is the pressure of the fuser roller normal?               | Check the pressure releasing parts and pressurization mechanism.                                      |
|                | 3    | Is the thermistor in contact with the fuser roller?       | Contact the thermistor with the fuser roller.                                                         |
|                | 4    | Is there a scratch on the fuser roller surface?           | Replace the fuser roller.                                                                             |
|                | 5    | Has the fuser roller reached its PM life?                 | Replace the fuser roller.                                                                             |
|                | 6    | Is the setting temperature of the fuser roller normal?    | Check the adjustment values of fuser roller temperature? (08-2009, 08-2010)                           |
| Fuser unit     | 7    | Using the specified fuser roller and the pressure roller? | Use the specified fuser roller and the pressure roller.                                               |
|                | 8    | Is the pressurization of cleaning web normal?             | Check the installation state of cleaning web mechanism.                                               |
|                | 9    | Is the cleaning web transported normally?                 | Check the drive system of the cleaning web. Check and correct setting (08-2260, 08-6352-6, 08-6352-7) |
|                | 10   | Has the cleaning web reached its PM life?                 | Replace the cleaning web.                                                                             |
|                | 11   | Using the specified cleaning web?                         | Use the specified cleaning web.                                                                       |
|                | 12   | Is there any trouble with the thermistor?                 | Clean or replace the thermistor.                                                                      |

| Defective area           | Step | Check items                                                                                          | Prescription                                                                         |
|--------------------------|------|----------------------------------------------------------------------------------------------------|--------------------------------------------------------------------------------------|
| Paper                    | 13   | Has the appropriate paper type been selected?                                                        | Select a proper mode.                                                                |
|                          | 14   | Is the setting temperature of the fuser roller in each paper type normal?                            | Check the setting and correct it.<br>08-2010, 08-2028, 08-2049, 08-<br>2050, 08-2051 |
|                          | 15   | Using the recommended paper?                                                                         | Use the recommended paper.                                                           |
| Developer material/Toner | 16   | Using the specified developer material and toner?                                                    | Use the specified developer material and toner.                                      |
| Scanner                  | 17   | Are the original glass (especially the position of shading correction plate), mirror and lens dirty? | Clean them.                                                                          |

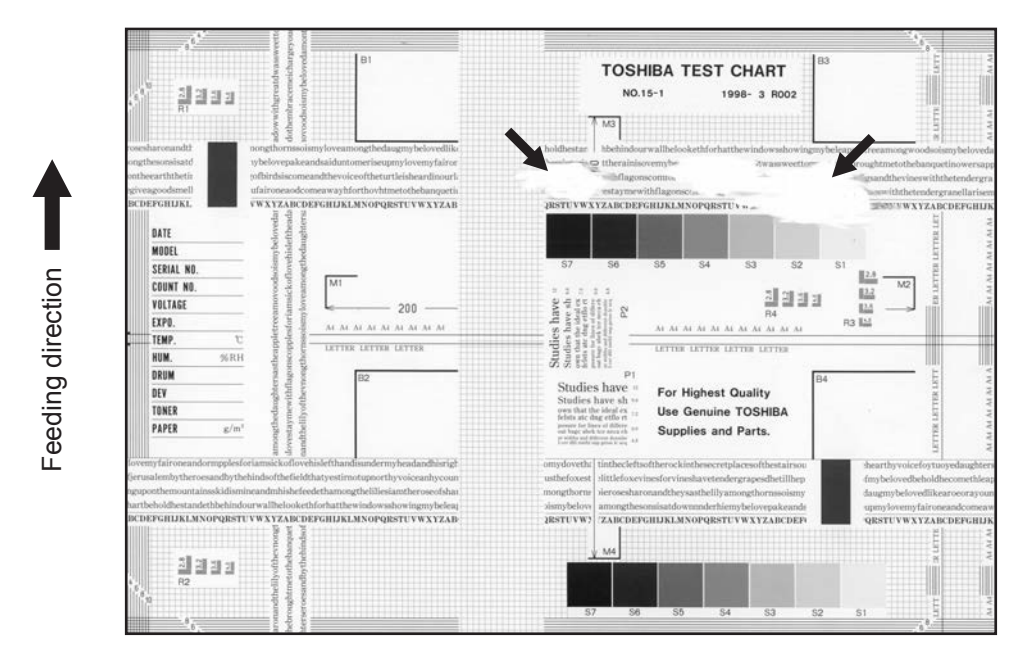

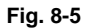

| Defective area  | Step | Check items                             | Prescription                                                                                      |
|-----------------|------|-----------------------------------------|---------------------------------------------------------------------------------------------------|
| Paper           | 1    | Is the paper in the drawer or LCF damp? | Change paper. Avoid storing paper in damp place.                                                  |
| Bedewed scanner | 2    | Is the scanner bedewed?                 | Clean the scanner.                                                                                |
| Drum            | 3    | Is the drum surface wet or dirty?       | Wipe the drum with a piece of dry<br>cloth.<br>* Do not use alcohol or other<br>organic solvents. |

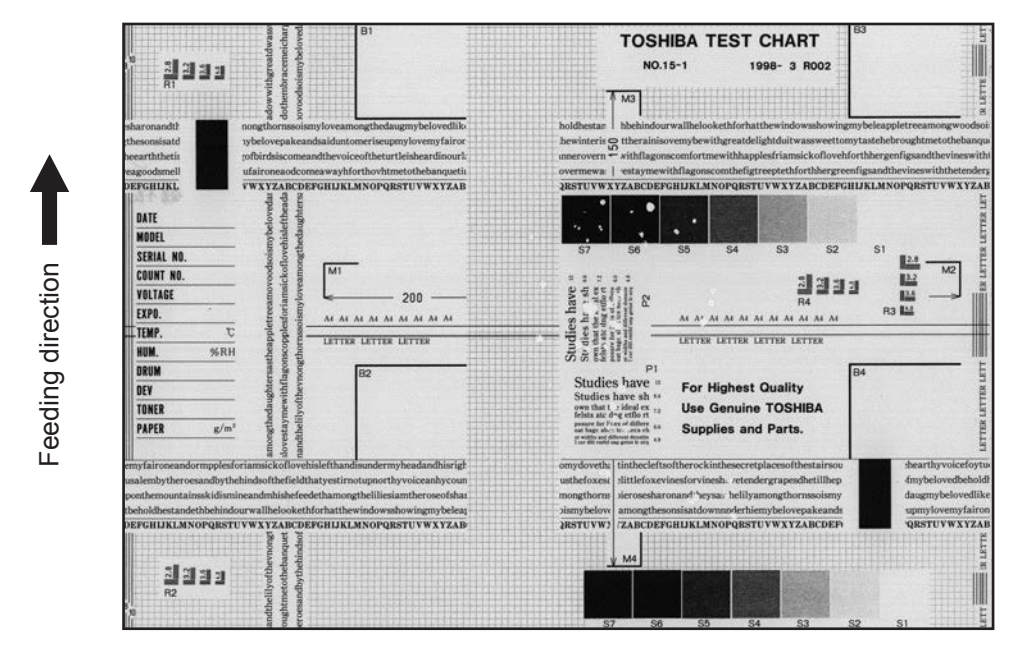

Fig. 8-6

| Defective area                                    | Step | Check items                                                                                      | Prescription                                                                         |
|---------------------------------------------------|------|--------------------------------------------------------------------------------------------------|--------------------------------------------------------------------------------------|
| IH electric power                                 | 1    | Check if the connector contacts properly.                                                        | Correct it.                                                                          |
|                                                   | 2    | Is the IH coil shorted or broken?<br>Is there any abnormality on the<br>Heater Control PC board. | Replace the IH Coil or Heater Control PC board.                                      |
| Pressure between fuser roller and pressure roller | 3    | Are the pressure springs working properly?                                                       | Check and adjust the pressure springs.                                               |
| Fuser roller temperature                          | 4    | Is the temperature of the fuser roller normal?                                                   | Check the setting and correct it. 08-2009 2010                                       |
| Developer material/Toner                          | 5    | Using the specified developer material and toner?                                                | Use the specified developer material and toner.                                      |
| Thermistor                                        | 6    | Is there any problem with the thermistor?                                                        | Clean or replace the thermistor.                                                     |
| Paper                                             | 7    | Is the paper in the drawer or LCF damp?                                                          | Avoid storing paper in damp place.                                                   |
|                                                   | 8    | Is the paper type corresponding to its mode?                                                     | Use the proper type of paper or select the proper mode.                              |
|                                                   | 9    | Is the setting temperature of the fuser roller in each paper type normal?                        | Check the setting and correct it.<br>08-2010, 08-2028, 08-2049, 08-<br>2050, 08-2051 |
|                                                   | 10   | Using the recommended paper?                                                                     | Use the recommended paper.                                                           |

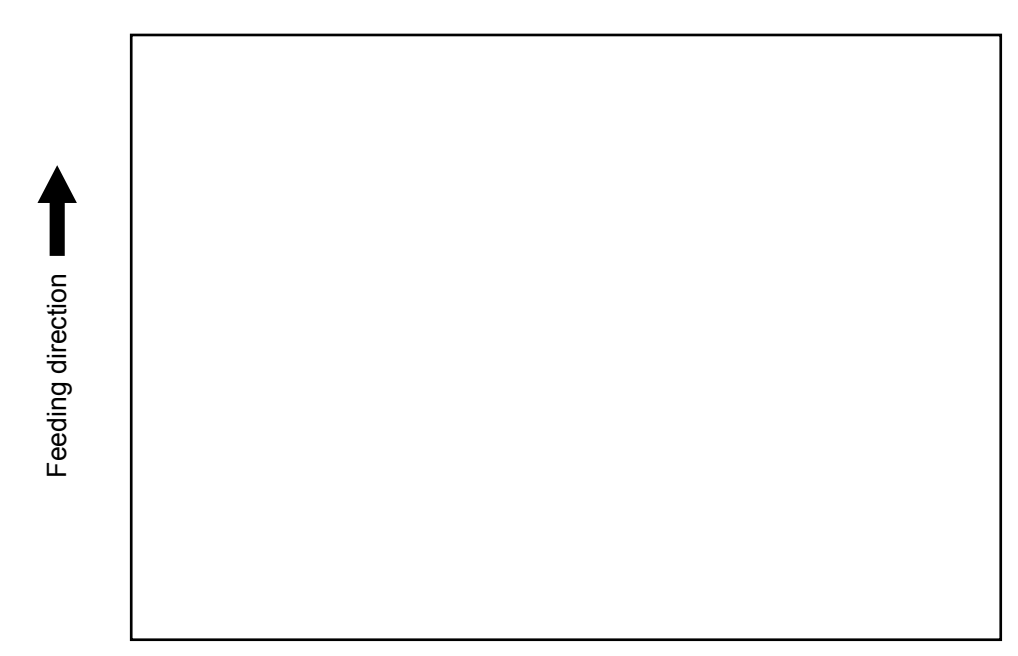

Fig. 8-7

| Defective area                                 | Step | Check items                                                                                                    | Prescription                                                          |
|------------------------------------------------|------|----------------------------------------------------------------------------------------------------|-----------------------------------------------------------------------|
| Bias supply connector                          | 1    | Is the connector inserted properly?                                                                              | Insert the connector properly.                                        |
| High-voltage transformer<br>(Transfer charger, | 2    | Is the high-voltage transformer output defective?                                                                | Replace the transformer.                                              |
| Developer bias)                                | 3    | Are the connectors of the high-<br>voltage harness securely connected?<br>Is the harness open circuited?         | Reconnect the harness securely.<br>Replace the high-voltage harness.  |
| Developer unit                                 | 4    | Is the developer unit installed properly?                                                                        | Check and correct the engaging condition of the developer unit gears. |
|                                                | 5    | Do the developer sleeve and mixers rotate?                                                                       | Check and fix the drive system of the developer unit.                 |
|                                                | 6    | Is the developer material smoothly transported?                                                                  | Remove the foreign matter from the developer material.                |
| Drum                                           | 7    | Is the drum rotating?                                                                                            | Check the drive system of the drum.                                   |
| CCD, SLG, SYS, LGC boards and harnesses        | 8    | Are the connectors securely<br>connected?<br>Check if the harnesses connecting<br>the boards are open circuited. | Connect the connectors securely.<br>Replace the harness.              |

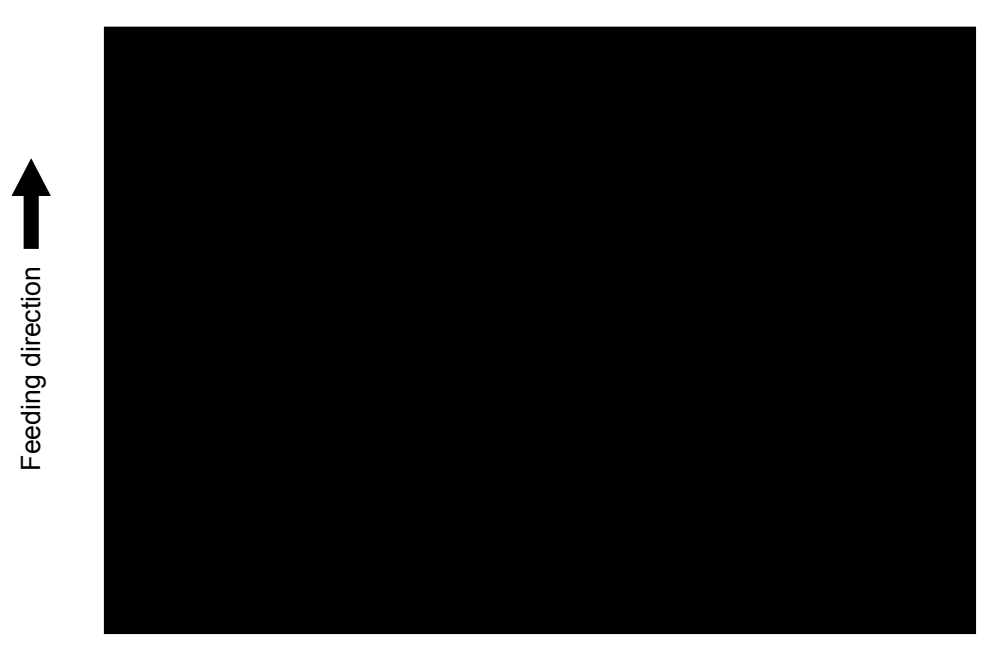

#### Fig. 8-8

| Defective area                             | Step | Check items                                                                                                    | Prescription                                                                                                    |
|--------------------------------------------|------|----------------------------------------------------------------------------------------------------|----------------------------------------------------------------------------------------------------|
| Exposure lamp and inverter                 | 1    | Does the exposure lamp light?                                                                                    | Check if the connector contacts with<br>the exposure lamp terminal.<br>Replace the defective inverter.                                   |
| Scanner                                    | 2    | Is there any foreign matter on the light path?                                                                   | Remove it.                                                                                                    |
| Bedewed scanner and drum                   | 3    | Is the scanner or drum bedewed?                                                                                  | Clean the mirrors, lens and drum.<br>Keep the power cord plugged in all<br>trough the day and night.<br>(For the model with damp heater) |
| Main charger                               | 4    | Is the main charger securely installed?                                                                          | Install it securely.                                                                                                    |
|                                            | 5    | Is the main charger wire broken?                                                                                 | Replace the main charger wire.                                                                                                    |
| High-voltage transformer<br>(Main charger) | 6    | Is the high-voltage transformer output defective?                                                                | Replace the transformer.                                                                                                    |
|                                            | 7    | Are the connectors of the high-<br>voltage harness securely connected?<br>Is the harness open circuited?         | Reconnect the harness securely.<br>Replace the high-voltage harness.                                                                     |
| CCD, SLG, SYS, LGC boards and harnesses    | 8    | Are the connectors securely<br>connected?<br>Check if the harnesses connecting<br>the boards are open circuited. | Connect the connectors securely.<br>Replace the harness.                                                                                 |

# 8.4.9 White banding or white void (in the feeding direction)

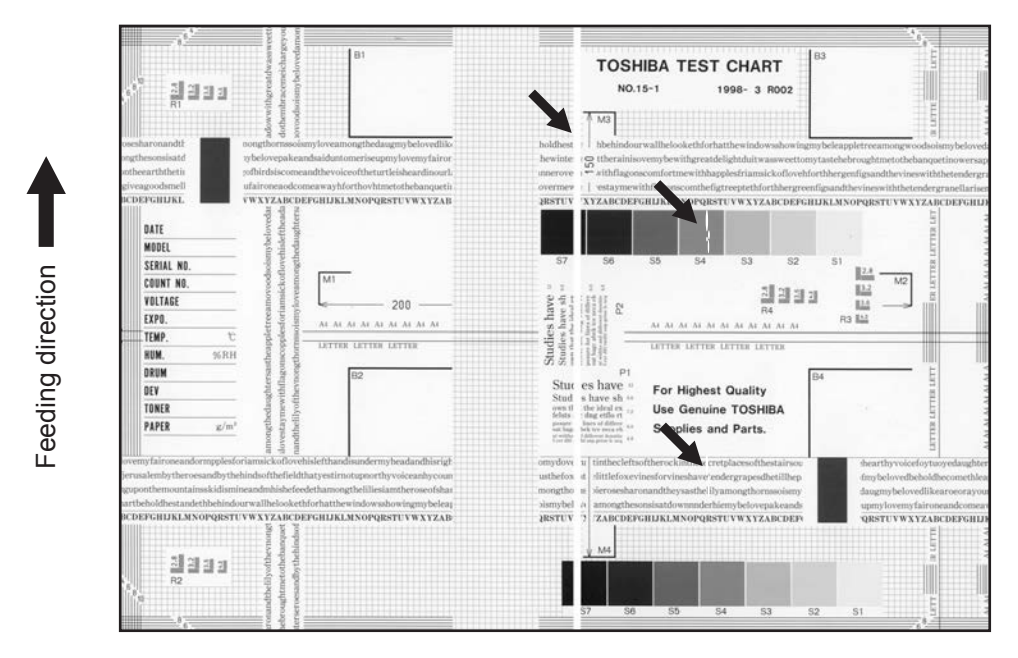

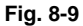

| Defective area     | Step | Check items                                                                                                    | Prescription                                                                                                    |
|--------------------|------|----------------------------------------------------------------------------------------------------|----------------------------------------------------------------------------------------------------|
| Laser optical unit | 1    | Is there a foreign matter or stain on the slit glass?                                                                          | Remove the foreign matter or stain.                                                                                                    |
| Main charger grid  | 2    | Is there a foreign matter or dew on the charger grid?                                                                          | Remove the foreign matter.                                                                                                    |
| Developer unit     | 3    | Is the developer material transported properly?                                                                                | Remove the foreign matter if there is any.                                                                                                    |
|                    | 4    | Is there a foreign matter or dew on the Polyurethane seal?                                                                     | Remove the foreign matter or dew.                                                                                                    |
|                    | 5    | Is the upper Polyurethane seal of the developer unit in contact with the drum?                                                 | Correct the position of the<br>Polyurethane seal or replace it.                                                                                                    |
| Drum               | 6    | Is there a foreign matter on the drum surface?                                                                                 | Replace the drum. If there is a convex foreign matter adhering to the drum surface, it indicates that the blade edge at this area is worn out. In this case, replace both the drum and the drum cleaning blade. |
| Transport path     | 7    | Does the toner image contact with<br>any foreign matter before the paper<br>enters the fusing section after the<br>separation? | Remove the foreign matter.                                                                                                    |
| Discharge LED      | 8    | Is any of the discharge LEDS off?                                                                                              | Replace the discharge LED.                                                                                                    |
| Scanner            | 9    | Is there a foreign matter on the light path?                                                                                   | Remove the foreign matter.                                                                                                    |
|                    | 10   | Are the original glass (especially the position of shading correction plate) mirror and lens dirty?                            | Clean them.                                                                                                    |
| Cleaner            | 11   | Is there any foreign matter, which contacts the drum on the cleaner stay?                                                      | Remove the foreign matter.                                                                                                    |

# 8.4.10 White banding (at right angle with the feeding direction)

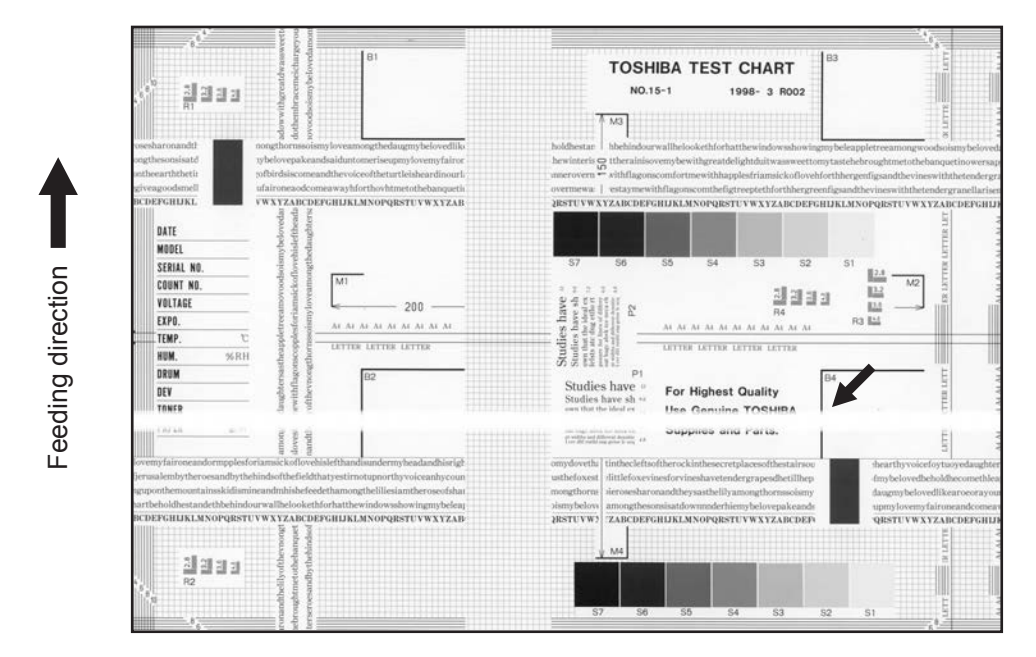

Fig. 8-10

| Defective area                                                                    | Step | Check items                                                                                         | Prescription                                                               |
|-----------------------------------------------------------------------------------|------|----------------------------------------------------------------------------------------------------|----------------------------------------------------------------------------|
| Main charger                                                                      | 1    | Is there a foreign matter on the charger?                                                           | Remove the foreign matter.                                                 |
|                                                                                   | 2    | Is the connector in proper contact with the terminal?                                               | Clean or adjust the terminal.                                              |
| Drum                                                                              | 3    | Is there any abnormality on the drum surface?                                                       | Replace the drum.                                                          |
| Discharge LED                                                                     | 4    | Does the discharge LED light normally?                                                              | Replace the discharge LED or check the harness and the circuit.            |
| Developer unit                                                                    | 5    | Is the developer sleeve rotating<br>normally?<br>Is there any abnormality on the<br>sleeve surface? | Check the drive system of the developer unit, or clean the sleeve surface. |
| Drive system                                                                      | 6    | Are the drum and scanner jittering?                                                                 | Check each drive system.                                                   |
| High-voltage transformer<br>(Main charger / Developer<br>bias / Transfer charger) | 7    | Is the high-voltage transformer output defective?                                                   | Replace the transformer.                                                   |
| Feed system                                                                       | 9    | Is the aligning amount proper?                                                                      | Adjust the aligning amount.                                                |

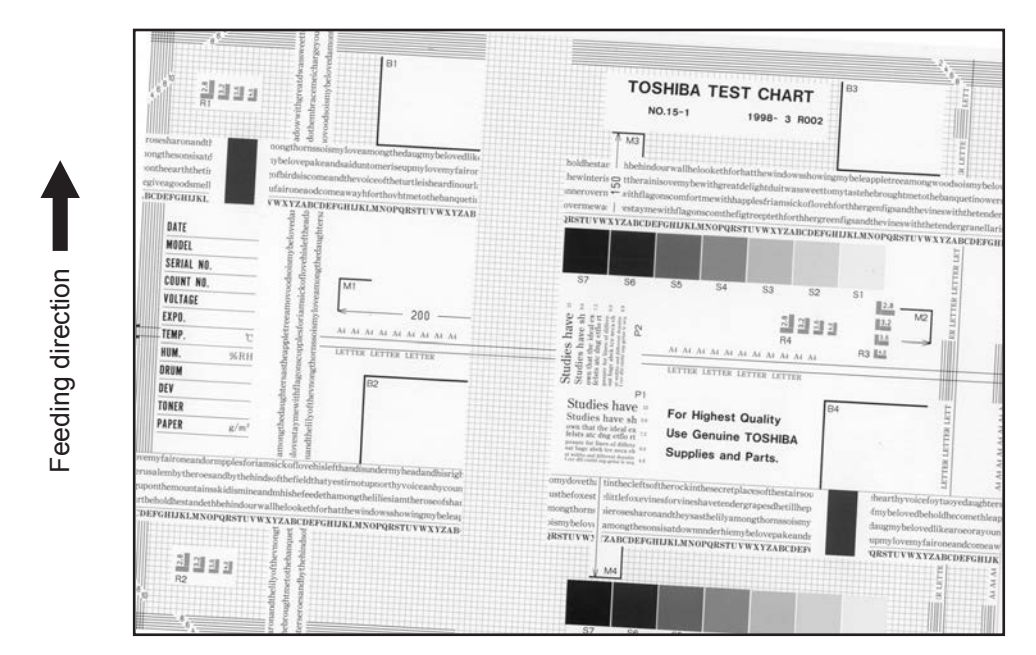

Fig. 8-11

| Defective area         | Step | Check items                                                  | Prescription                                                                                                    |
|------------------------|------|--------------------------------------------------------------|----------------------------------------------------------------------------------------------------|
| Drawers<br>LCF         | 1    | Is the drawer or LCF properly installed?                     | Install the drawer or LCF properly.                                                                                                   |
|                        | 2    | Is there too much paper in the drawer or LCF?                | The height of paper stack should not<br>exceed 55 mm.<br>137 mm or lower/room for tandem<br>LCF.<br>428 mm or lower for external LCF. |
|                        | 3    | Is the corner of the paper folded?                           | Change the direction of the paper and set it again.                                                                                   |
|                        | 4    | Are the side guides of the drawer or LCF properly installed? | Adjust the position of the side guides.                                                                                               |
| Feed roller            | 5    | Is the surface of the feed roller dirty?                     | Clean the feed roller surface with alcohol, or replace the roller.                                                                    |
| Rollers                | 6    | Are the roller and shaft secured?                            | Check and tighten the E-rings, pins, clips and setscrews.                                                                             |
| Aligning amount        | 7    | Is the aligning amount proper?                               | Increase the aligning amount.                                                                                                    |
| Registration roller    | 8    | Is the spring detached from the registration roller?         | Attach the spring correctly. Clean the roller if it is dirty.                                                                         |
| Pre-registration guide | 9    | Is the pre-registration guide properly installed?            | Correct it.                                                                                                    |
| Carriage-1             | 10   | Is the carriage-1 slanted?                                   | Adjust the carriage-1.                                                                                                    |

# 8.4.12 Black banding (in the feeding direction)

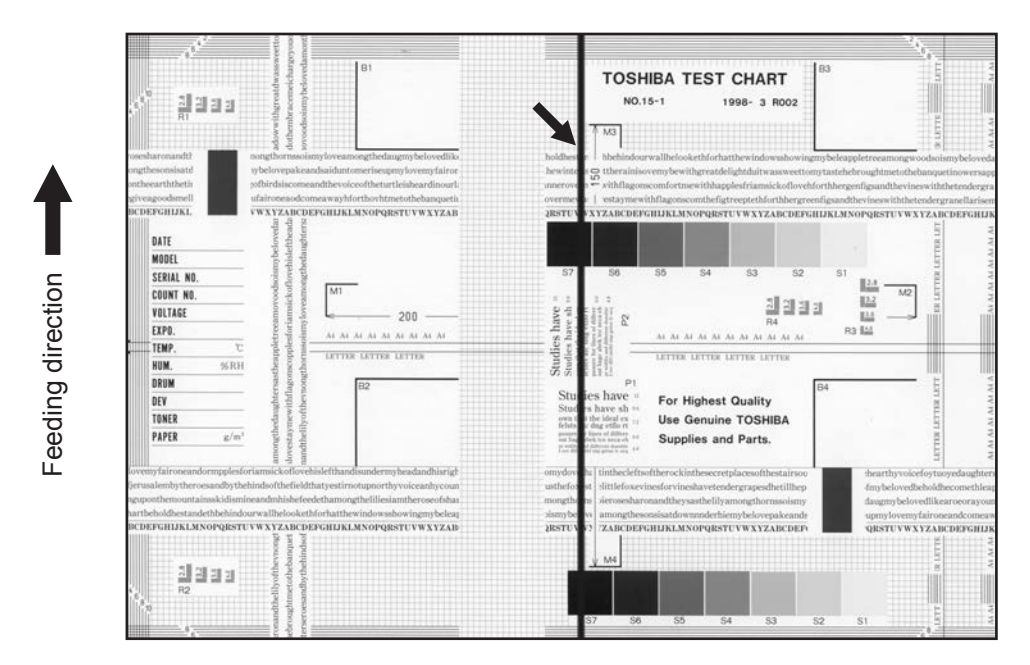

Fig. 8-12

| Defective area           | Step | Check items                                                                                         | Prescription                                                                                                    |
|--------------------------|------|----------------------------------------------------------------------------------------------------|----------------------------------------------------------------------------------------------------|
| Scanner                  | 1    | Is there a foreign matter on the light path?                                                        | Clean the slit, lens and mirrors.                                                                                                    |
| Shading correction plate | 2    | Is there dust or stains on part of the original glass where the shading correction plate is placed. | Clean the plate.                                                                                                    |
| Main charger             | 3    | Is there a foreign matter or stain on<br>the charger grid, or in the main<br>charger case?          | Remove the foreign matter or stain.                                                                                                    |
|                          | 4    | Is the main charger grid deformed?                                                                  | Replace the main charger grid.                                                                                                    |
|                          | 5    | Is there a foreign matter on the main charger grid?                                                 | Remove the foreign matter.                                                                                                    |
| Drum                     | 6    | Are there scratches on the drum surface?                                                            | Replace the drum.                                                                                                    |
| Laser optical unit       | 7    | Is there a foreign matter or stain on the 2 slit glasses?                                           | Remove the foreign matter or the stain.                                                                                                    |
|                          | 8    | Is the inside of the main charger case dirty?                                                       | Clean the inside of the main charger case.                                                                                                    |
| Cleaner                  | 9    | Is there paper dust sticking to the drum cleaning blade edge?                                       | Clean or replace the cleaning blade.                                                                                                    |
|                          | 10   | Does the drum cleaning blade work smoothly?                                                         | Push the cleaning blade by hand. If<br>its move is not smooth enough, clean<br>the section where the blade is<br>installed, then install it again. |
|                          | 11   | Has the used toner been recovered properly?                                                         | Clean the toner recovery auger.                                                                                                    |
| Fuser unit               | 12   | Is the fuser roller surface dirty or damaged?                                                       | Clean or replace the fuser roller.                                                                                                    |
|                          | 13   | Is the fuser roller thermistor dirty?                                                               | Clean the fuser roller thermistor.                                                                                                    |

# 8.4.13 Black banding (at right angle with the feeding direction)

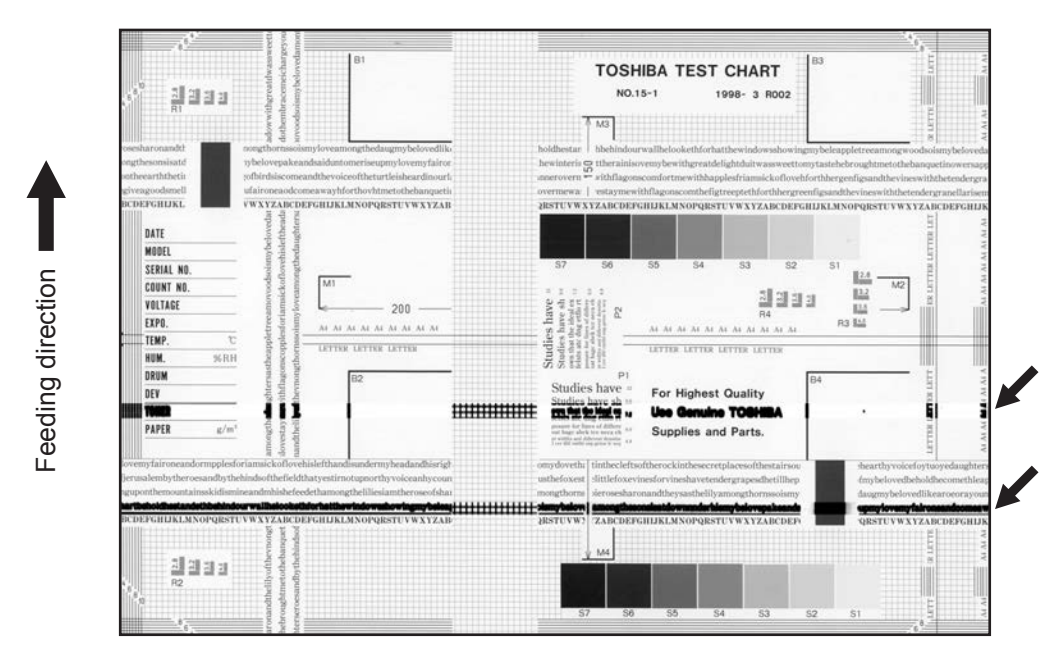

Fig. 8-13

| Defective area                                                                    | Step | Check items                                                                                                    | Prescription                                                   |
|-----------------------------------------------------------------------------------|------|----------------------------------------------------------------------------------------------------|----------------------------------------------------------------|
| Fuser unit                                                                        | 1    | Is the fuser roller dirty?                                                                                                    | Clean them.                                                    |
|                                                                                   | 2    | Has the cleaning roller, pressure<br>roller, fuser roller and separation<br>finger for fuser roller reached their<br>PM life? | Replace them.                                                  |
| High-voltage transformer<br>(Main charger / Developer<br>bias / Transfer charger) | 3    | Is the high-voltage transformer output defective?                                                                             | Replace the transformer.                                       |
| Drum                                                                              | 4    | Is there a deep scratch on the drum surface?                                                                                  | Replace the drum if the scratch has reached the aluminum base. |
| Scanner                                                                           | 5    | Is there a foreign matter on the carriage rail?                                                                               | Remove the foreign matter.                                     |

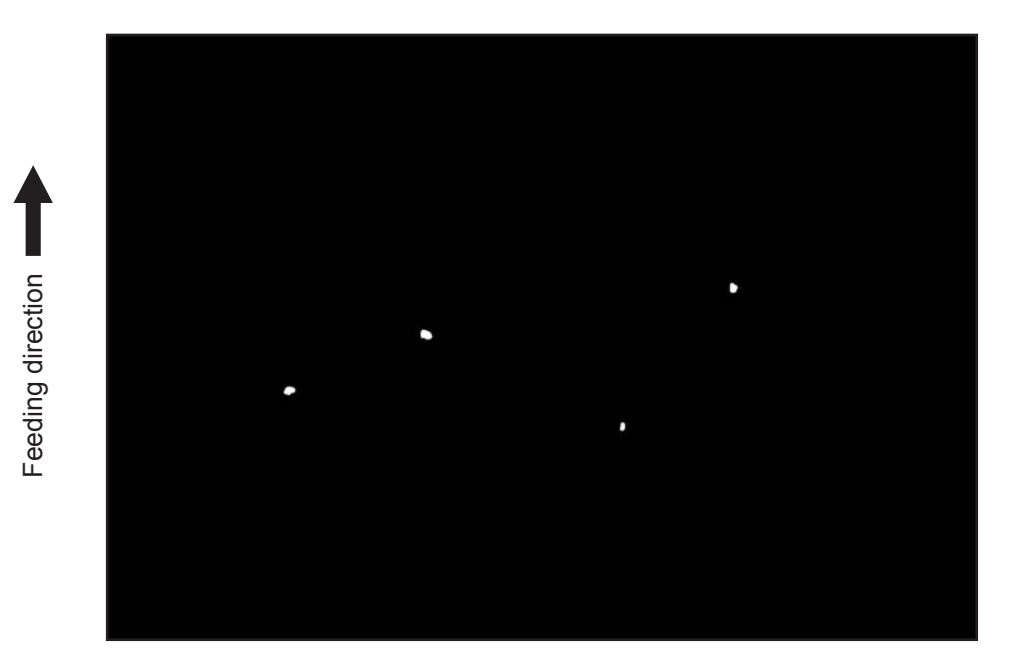

Fig. 8-14

| Defective area                                    | Step | Check items                                                                     | Prescription                                                                      |
|---------------------------------------------------|------|---------------------------------------------------------------------------------|-----------------------------------------------------------------------------------|
| Toner empty                                       | 1    | Is the toner supply symbol lighting?                                            | Replace the toner cartridge.                                                      |
|                                                   | 2    | Is the toner cartridge installed properly?                                      | Check the installation state of the toner cartridge.                              |
|                                                   | 3    | Is the performance of the new toner supply motor normal?                        | Check the performance of the new toner supply motor.                              |
|                                                   | 4    | Is the toner cartridge normal?                                                  | Check the toner cartridge.<br>Replace if it is not normal.                        |
| Decreasing toner density                          | 5    | Is the Auto-toner sensor connected correctly?                                   | Check the connection of the connector of the Auto-toner sensor.                   |
|                                                   | 6    | Is the toner density low?                                                       | Correct the toner density.<br>(Note 2: See 'Toner density<br>correcting method'.) |
| Developer material/Toner/<br>Photoconductive drum | 7    | Using the specified developer material, toner and photoconductive drum?         | Use the specified developer material, toner and photoconductive drum.             |
|                                                   | 8    | Have the developer material and the photoconductive drum reached their PM life? | Replace the developer material and photoconductive drum.                          |
|                                                   | 9    | Is the storage environment of the toner cartridge 35°c or less without dew?     | Use the toner cartridge stored in the environment within specification.           |
|                                                   | 10   | Is there any dent on the surface of the photoconductive drum?                   | Replace the drum.                                                                 |
|                                                   | 11   | Is there any film forming on the photoconductive drum?                          | Clean or replace the drum.                                                        |
| Main charger                                      | 12   | Is there any foreign object on the charger?                                     | Remove it.                                                                        |
|                                                   | 13   | Is the charger dirty or deformed?                                               | Clean or replace the main charger wire and grid.                                  |

8

| Defective area        | Step | Check items                                                          | Prescription                                                                                                    |
|-----------------------|------|----------------------------------------------------------------------|----------------------------------------------------------------------------------------------------|
| Main charger output   | 14   | Is the setting value proper?<br>Is the main charger output normal?   | Replace the high-voltage transformer<br>with a new one and print out a test<br>chart.<br>If any abnormal image appears,<br>check the harness connection<br>between the LGC board and the<br>high-voltage transformer, power<br>supply and stain on the main charger<br>wire. |
| Developer bias output | 15   | Is the setting value proper?<br>Is the developer bias output normal? | Replace the high-voltage transformer<br>with a new one and print out a test<br>chart.<br>If any abnormal image appears,<br>check the harness connection<br>between the LGC board and the<br>high-voltage transformer, power<br>supply and stain on the main charger<br>wire. |
| Transfer belt         | 16   | Is there any foreign object or fiber, etc. on the belt surface?      | Remove it.                                                                                                    |

#### Note:

1. Toner density correcting method

Change the setting value 'Toner density life correction setting (08-2816)' (6 is the default setting.) 0: Approx. 0.75% lower than the current value

- 1: Approx. 0.50% lower than the current value
- 2: Approx. 0.25% lower than the current value
- 3: The current value (Default setting)
- 4: Approx. 0.15% higher than the current value
- 5: Approx. 0.25% higher than the current value
- 6: Approx. 0.50% higher than the current value
- 7: Approx. 0.75% higher than the current value

#### <Caution for correction>

When increasing or decreasing the toner density too much, the image may become poor or the life of developer material, cleaner, photoconductive drum and fuser unit, etc. may shorten. Therefore it is not recommended to correct (to shift) the toner density basically. If it is shifted,

make sure that the image may be improper in a few minutes after shifting.

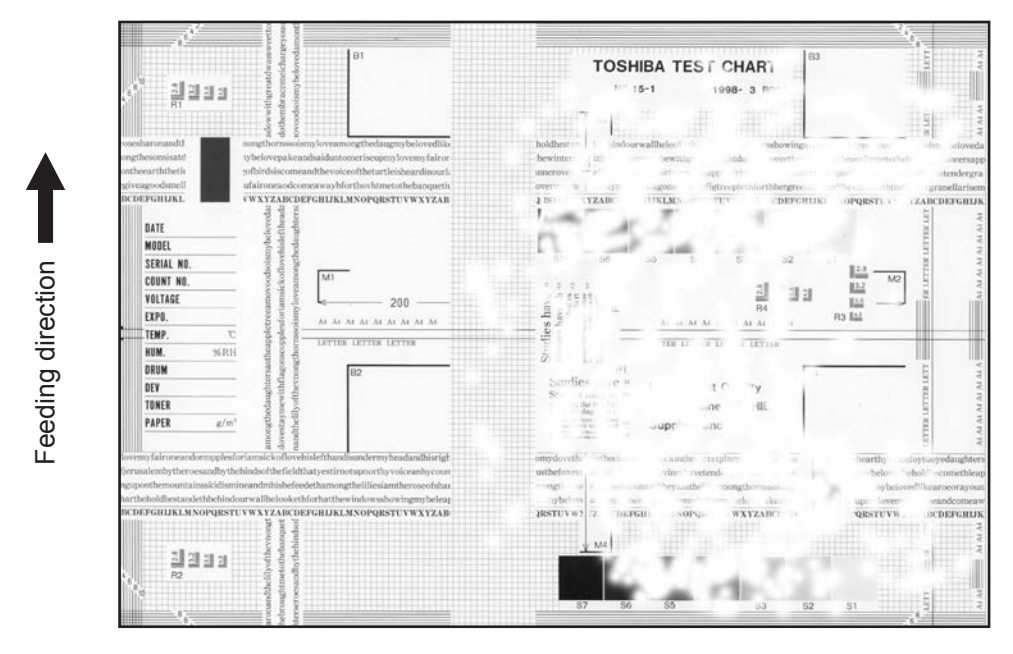

Fig. 8-15

| Defective area                                 | Step | Check items                                                                                  | Prescription                                                                                                    |
|------------------------------------------------|------|----------------------------------------------------------------------------------------------|----------------------------------------------------------------------------------------------------|
| Transfer belt unit                             | 1    | Is the surface of the transfer belt supply roller dirty with toner?                          | Clean it with alcohol.                                                                                                    |
| Paper                                          | 2    | Is the paper in the drawer or LCF/<br>PFP curled?                                            | Reinsert the paper with the reverse side up or change the paper.                                                                                                    |
|                                                | 3    | Is the paper in the drawer or LCF damp?                                                      | Avoid storing paper in damp place.                                                                                                    |
|                                                | 4    | Is the paper type corresponding to its mode?                                                 | Select the proper mode.                                                                                                    |
|                                                | 5    | Using the recommended paper?                                                                 | Use the recommended paper.                                                                                                    |
| Registration roller                            | 6    | Is there any abnormality related to<br>the registration roller or with the roller<br>itself? | Clean the roller if it is dirty. Securely<br>attach the springs if they are<br>detached. Replace the clutch if it is<br>defective. Adjust the rotation speed<br>of the roller. |
| High-voltage transformer<br>(Transfer charger) | 7    | Is the high-voltage transformer output defective?                                            | Replace the transformer.                                                                                                    |

#### Note:

Refer to Ch.6.8.1 for the poor image transfer at the paper leading edge.

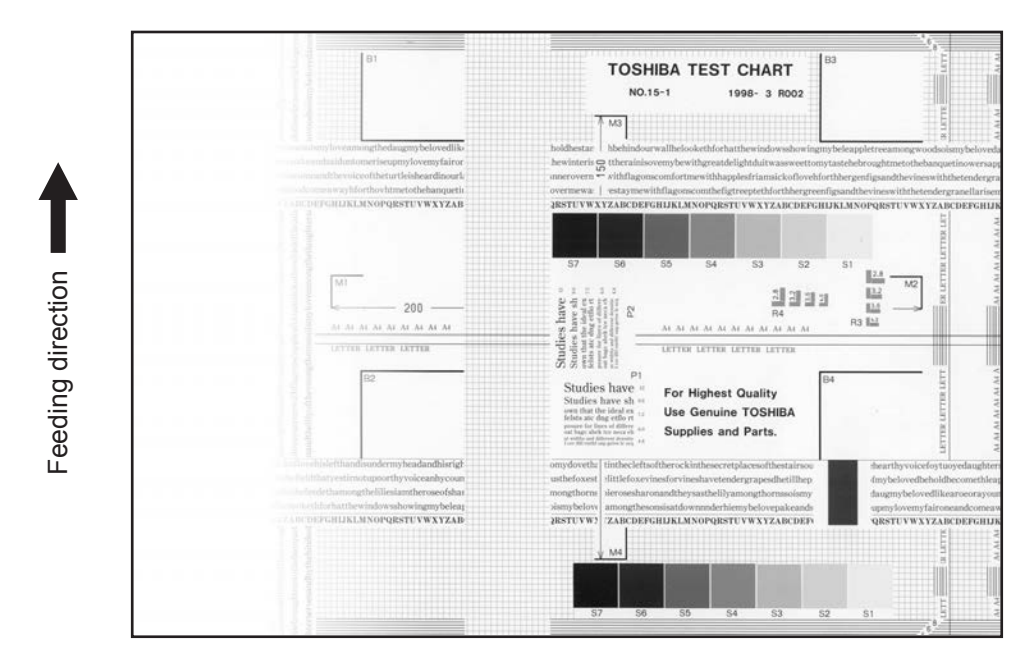

Fig. 8-16

| Defective area     | Step | Check items                                                                                          | Prescription                            |
|--------------------|------|----------------------------------------------------------------------------------------------------|-----------------------------------------|
| Main charger       | 1    | Is the main charger dirty?                                                                           | Clean or replace the main charger grid. |
| Transfer belt unit | 2    | Is the surface of the transfer belt supply roller dirty with toner?                                  | Clean it with alcohol.                  |
| Laser optical unit | 3    | Is there any foreign matter or stain on the 2 slit glasses?                                          | Remove the foreign matter or stain.     |
| Discharge LED      | 4    | Are the connectors of discharge LED harness securely connected?                                      | Reconnect the harness securely.         |
|                    | 5    | Is the discharge LED dirty?                                                                          | Clean the discharge LED.                |
|                    | 6    | Is any of the discharge LEDs off?                                                                    | Replace the discharge LED.              |
| Developer unit     | 7    | Is the developer material transported normally?                                                      | Remove foreign matters if there is any. |
| Scanner section    | 8    | Are the original glass (especially the position of shading correction plate), mirror and lens dirty? | Clean them.                             |

# 8.4.17 Faded image (low density, abnormal gray balance)

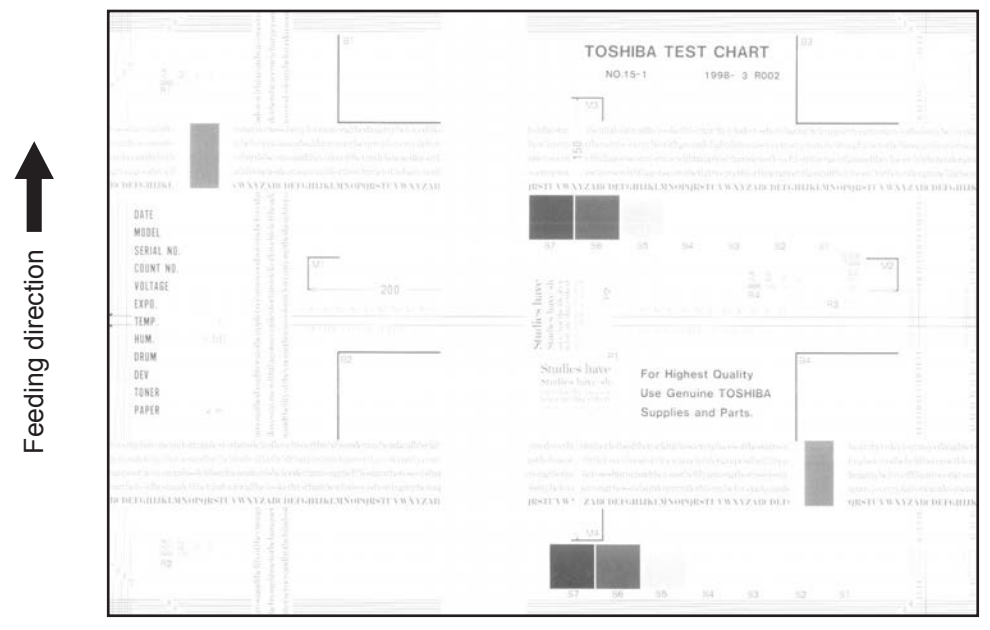

Fig. 8-17

| Defective area                                    | Step | Check items                                                                     | Prescription                                                                                                    |
|---------------------------------------------------|------|---------------------------------------------------------------------------------|----------------------------------------------------------------------------------------------------|
| Developer material/Toner/<br>Photoconductive drum | 1    | Using the specified developer material, toner and photoconductive drum?         | Use the specified developer material, toner and photoconductive drum.                                                                                                    |
|                                                   | 2    | Have the developer material and the photoconductive drum reached their PM life? | Replace the developer material and photoconductive drum.                                                                                                    |
|                                                   | 3    | Is there any film forming on the photoconductive drum?                          | Clean or replace the drum.                                                                                                    |
| Toner Cartridge                                   | 4    | Is the toner supply symbol lighting?                                            | Replace the toner cartridge.                                                                                                    |
|                                                   | 5    | Is the toner cartridge installed properly?                                      | Check the installation state of the toner cartridge, install it securely.                                                                                                    |
|                                                   | 6    | Is the performance of the new toner supply motor normal?                        | Check the performance of the new toner supply motor.                                                                                                    |
|                                                   | 7    | Is the toner cartridge normal?                                                  | Check the toner cartridge.<br>Replace if it is not normal.                                                                                                    |
| Main charger output                               | 8    | Is the setting value proper?<br>Is the main charger output normal?              | Replace the high-voltage transformer<br>with a new one and print out a test<br>chart.<br>If any abnormal image appears,<br>check the harness connection<br>between the LGC board and the<br>high-voltage transformer, power<br>supply and stain on the main charger<br>wire. |

| Defective area                                    | Step | Check items                                                           | Prescription                                                                                                    |
|---------------------------------------------------|------|-----------------------------------------------------------------------|----------------------------------------------------------------------------------------------------|
| Developer bias output                             | 9    | Is the setting value proper?<br>Is the developer bias output normal?  | Replace the high-voltage transformer<br>with a new one and print out a test<br>chart.<br>If any abnormal image appears,<br>check the harness connection<br>between the LGC board and the<br>high-voltage transformer, power<br>supply and stain on the main charger<br>wire. |
| Decreasing toner density                          | 10   | Is the Auto-toner sensor connected correctly?                         | Check the connection of the connector of the Auto-toner sensor.                                                                                                    |
|                                                   | 11   | Is the toner density low?                                             | Correct the toner density.<br>(Note 2: See 'Toner density<br>correcting method'.)                                                                                                    |
| Image quality sensor/<br>Surface potential sensor | 12   | Are the image quality sensor and the surface potential sensor normal? | Check the performance of the image<br>quality sensor and the surface<br>potential sensor. (See the trouble<br>shooting related with the image<br>quality control.)                                                                                                    |
| Main charger                                      | 13   | Is the main charger dirty?                                            | Clean or replace it.                                                                                                    |

#### Note:

1. Toner density correcting method

Change the setting value 'Toner density life correction setting (08-2816)' (6 is the default setting.) 0: Approx. 0.75% lower than the current value

- 1: Approx. 0.50% lower than the current value
- 2: Approx. 0.25% lower than the current value
- 3: The current value (Default setting)
- 4: Approx. 0.15% higher than the current value
- 5: Approx. 0.25% higher than the current value
- 6: Approx. 0.50% higher than the current value
- 7: Approx. 0.75% higher than the current value

<Caution for correction>

When increasing or decreasing the toner density too much, the image may become poor or the life of developer material, cleaner, photoconductive drum and fuser unit, etc. may shorten. Therefore it is not recommended to correct (to shift) the toner density basically. If it is shifted,

make sure that the image may be improper in a few minutes after shifting.

# 8.4.18 Image dislocation in feeding direction

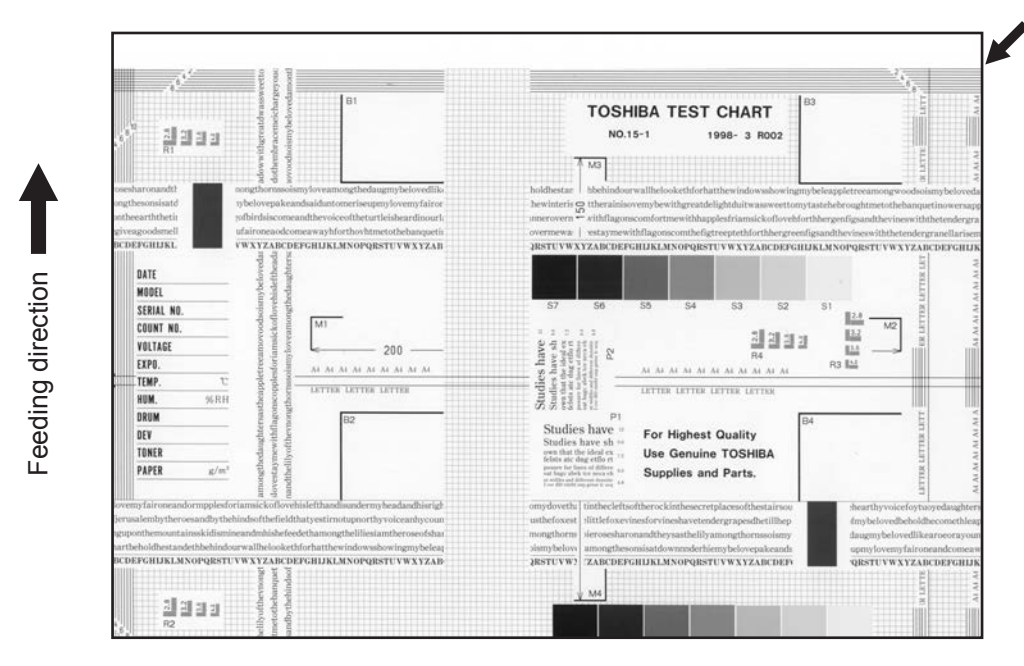

Fig. 8-18

| Defective area                | Step | Check items                                                 | Prescription                                                                |
|-------------------------------|------|-------------------------------------------------------------|-----------------------------------------------------------------------------|
| Scanner/Printer<br>adjustment | 1    | Have the printed images been dislocated in the same manner? | Adjust the position of the leading edge of paper in the Adjustment Mode.    |
| Registration roller           | 2    | Is the registration roller dirty, or the spring detached?   | Clean the registration roller with alcohol.<br>Securely attach the springs. |
|                               | 3    | Is the registration roller working properly?                | Adjust or replace the gears if they are not engaged properly.               |
| Feed clutch                   | 4    | Is the feed clutch working properly?                        | Check the circuit or feed clutch, and replace them if necessary.            |
| Pre-registration guide        | 5    | Is the pre-registration guide installed properly?           | Install the guide properly.                                                 |

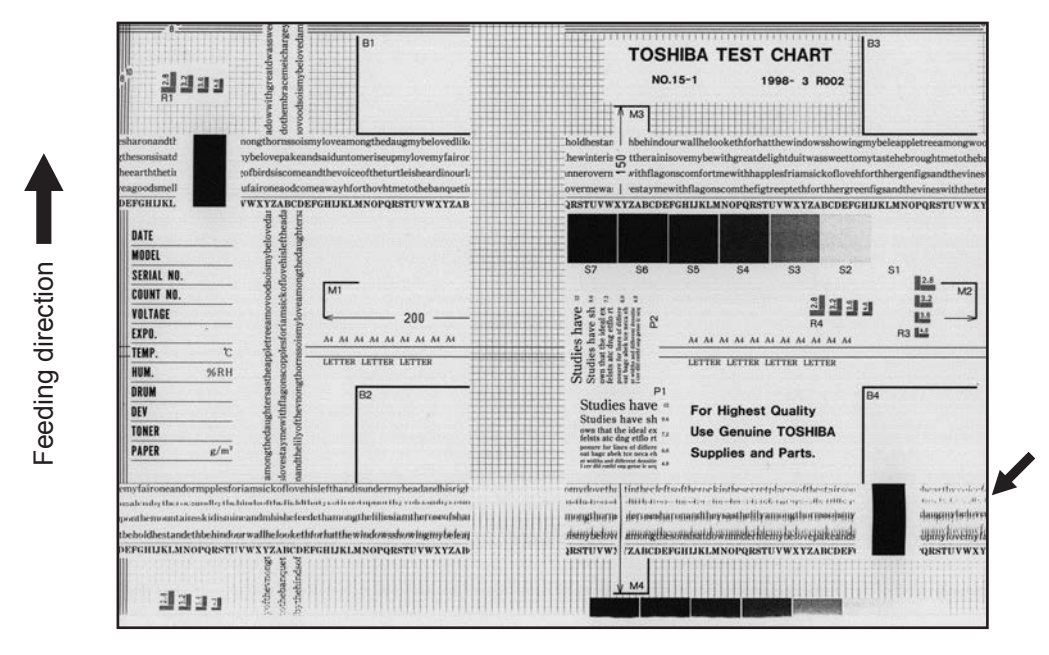

Fig. 8-19

| Defective area                   | Step | Check items                                                 | Prescription                                                                                           |
|----------------------------------|------|-------------------------------------------------------------|----------------------------------------------------------------------------------------------------|
| -                                | 1    | Is the toner image on the drum normal?                      | If normal, perform steps 2 to 4.<br>Perform step 5 and followings in case<br>the image is abnormal.    |
| Registration roller              | 2    | Is the registration roller rotating normally?               | Check the registration roller area and springs for installation condition.                             |
| Fuser roller and pressure roller | 3    | Are the fuser roller and pressure roller rotating normally? | Check the fuser roller area.<br>Replace the rollers if necessary.                                      |
| Drum                             | 4    | Is there a big scratch on the drum?                         | Replace the drum.                                                                                      |
| Operation of carriage            | 5    | Is there any problem with the slide sheet?                  | Replace the slide sheet.                                                                               |
|                                  | 6    | Is there any problem with the carriage foot?                | Replace the carriage foot.                                                                             |
|                                  | 7    | Is the tension of the timing belt normal?                   | Adjust the tension.                                                                                    |
|                                  | 8    | Is there any problem with the drive system of the carriage? | Check the drive system of the carriage.                                                                |
| Scanner                          | 9    | Is the mirror secured?                                      | Secure it.                                                                                             |
| Drum drive system                | 10   | Is there any problem with the drive system of the drum?     | Check the drive system of the drum.<br>Clean or replace the gears if they<br>have stains or scratches. |

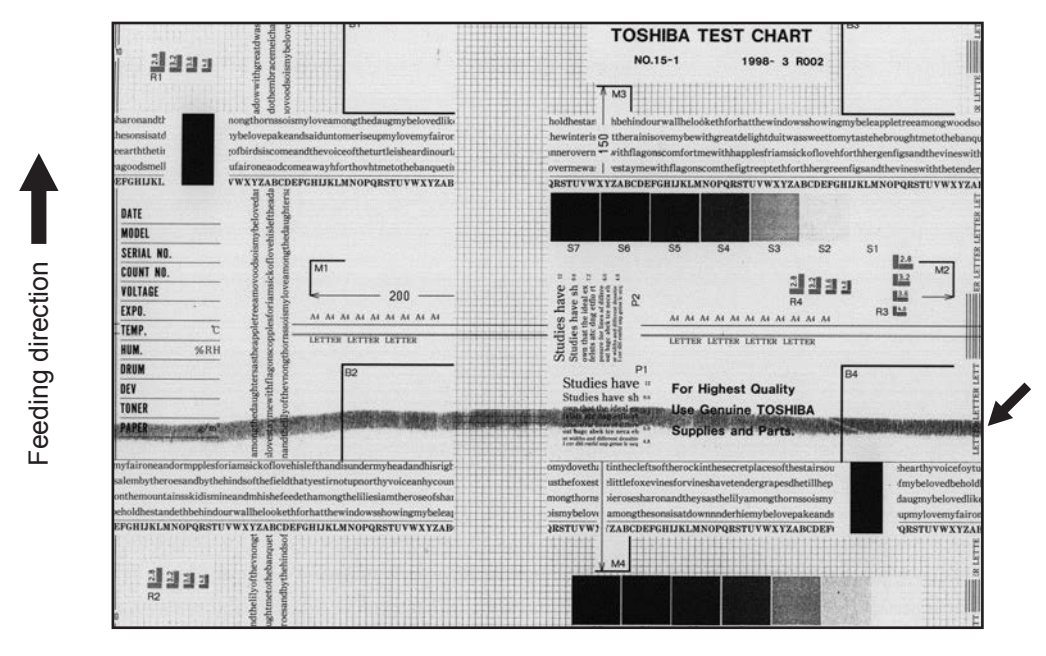

Fig. 8-20

| Defective area                                    | Step | Check items                                                                                   | Prescription                                                                                                    |
|---------------------------------------------------|------|-----------------------------------------------------------------------------------------------|----------------------------------------------------------------------------------------------------|
| Developer material/Toner/<br>Photoconductive drum | 1    | Using the specified developer material, toner and photoconductive drum?                       | Use the specified developer material, toner and photoconductive drum.                                                    |
| Dram cleaning brush                               | 2    | Is the cleaning brush damaged or has it reached its PM life?                                  | Replace the cleaning brush.                                                                                              |
| Fuser unit                                        | 3    | Are there bubble-like scratches on<br>the fuser roller (188mm pitch on the<br>printed image)? | Replace the fuser roller.<br>Check and adjust the temperature<br>control circuit.                                        |
|                                                   | 4    | Is the pressurization of the press roller normal?                                             | Check and adjust the pressurization mechanism.                                                                           |
|                                                   | 5    | Is the temperature of the fuser roller normal?                                                | Check the adjustment value of fuser<br>roller temperature.<br>(08-2009, 08-2010, 08-2028, 08-<br>2049, 08-2050, 08-2051) |
|                                                   | 6    | Is the pressurization of the cleaning web normal?                                             | Check the installation state of the cleaning web mechanism.                                                              |
|                                                   | 7    | Is the cleaning web transported normally?                                                     | Replace the motor.                                                                                                    |
|                                                   | 8    | Using the specified cleaning web?                                                             | Use the specified cleaning web.                                                                                          |
| Drum cleaning blade                               | 9    | Is the drum cleaning blade in proper contact with the drum?                                   | Check the cleaning blade and replace it if it does not contact with the cleaning blade properly.                         |
|                                                   | 10   | Has the drum cleaning blade been turned up?                                                   | Replace the drum cleaning blade.<br>Check and replace the drum if<br>necessary.                                          |
| Toner recovery auger                              | 11   | Is the toner recovered normally?                                                              | Clean the toner recovery auger.<br>Check the pressure of the cleaning<br>blade.                                          |

8

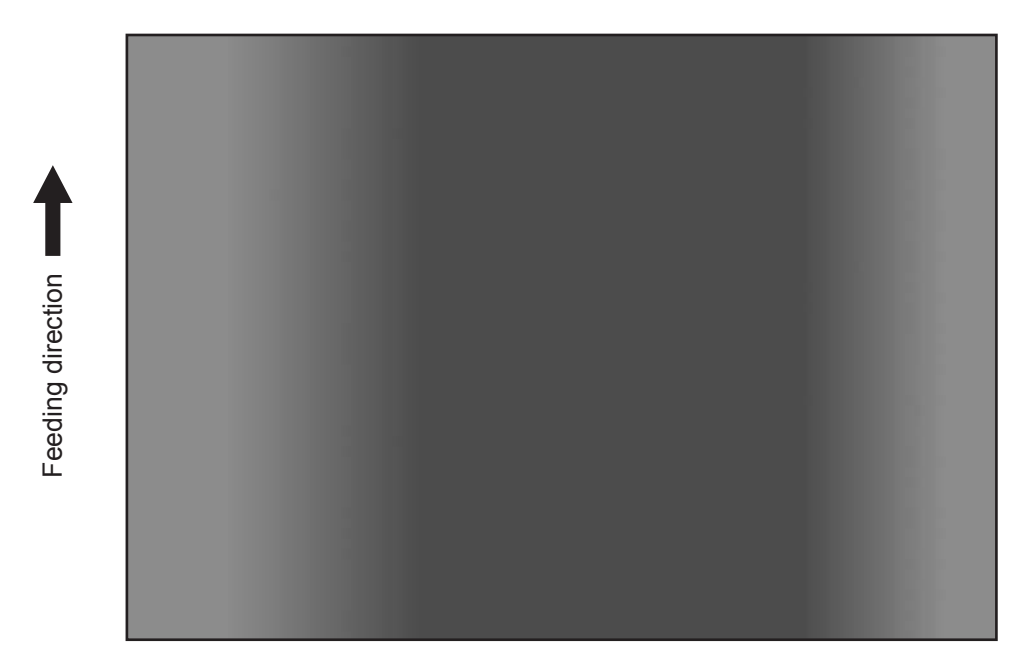

Fig. 8-21

| Defective area | Step | Check items                                                                                                    | Prescription               |
|----------------|------|----------------------------------------------------------------------------------------------------|----------------------------|
| Original glass | 1    | Is the original glass dirty?                                                                                                    | Clean the original glass.  |
| Main charger   | 2    | Are the needle electrode, main charger grid and main charger case dirty?                                                                  | Clean or replace them.     |
| Discharge LED  | 3    | Is the discharge LED dirty?                                                                                                    | Clean the discharge LED.   |
|                | 4    | Is any of the discharge LEDs off?                                                                                                    | Replace the discharge LED. |
| Scanner        | 5    | Are the reflector, exposure lamp,<br>mirrors, lens, and original glass<br>(especially the position of shading<br>correction plate) dirty? | Clean them.                |
| Exposure lamp  | 6    | Is the exposure lamp discolored or degraded?                                                                                              | Replace the exposure lamp. |

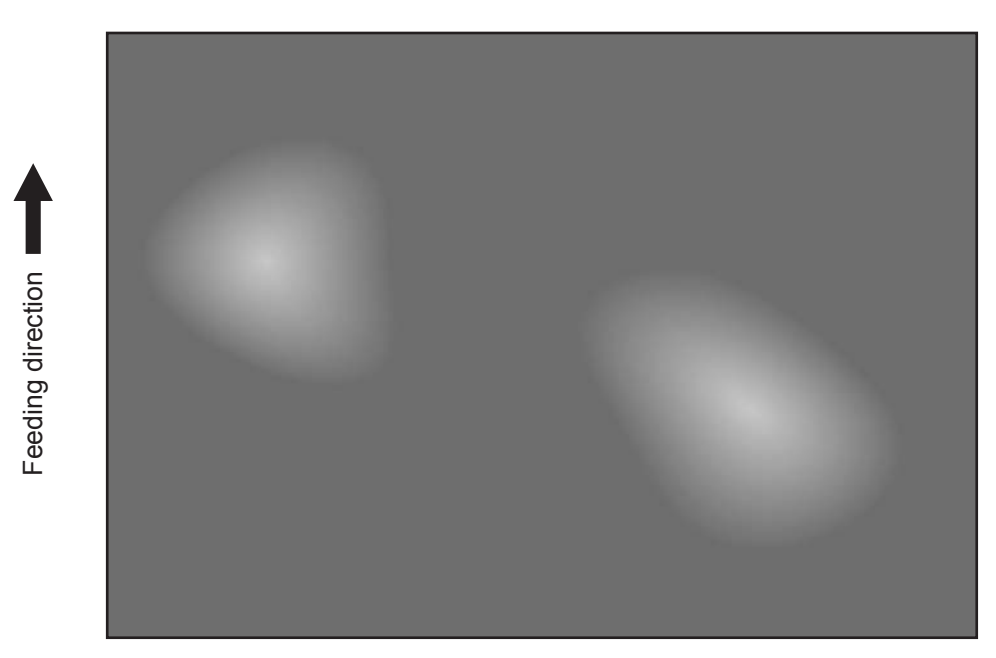

#### Fig. 8-22

| Defective area                                 | Step | Check items                                                         | Prescription                                             |
|------------------------------------------------|------|---------------------------------------------------------------------|----------------------------------------------------------|
| Paper                                          | 1    | Is the paper type corresponding to its mode?                        | Check the paper type and mode.                           |
|                                                | 2    | Is the paper too dry?                                               | Change the paper.                                        |
| Transfer belt unit                             | 3    | Is the surface of the transfer belt supply roller dirty with toner? | Clean it with alcohol.                                   |
|                                                | 4    | Does the transfer belt exceed its normal life span?                 | Replace the transfer belt.                               |
| High-voltage transformer<br>(Transfer charger) | 5    | Is the output from the high-voltage transformer normal?             | Adjust the output. Replace the transformer if necessary. |

# 8.4.23 Black banding at the leading edge of scanned images

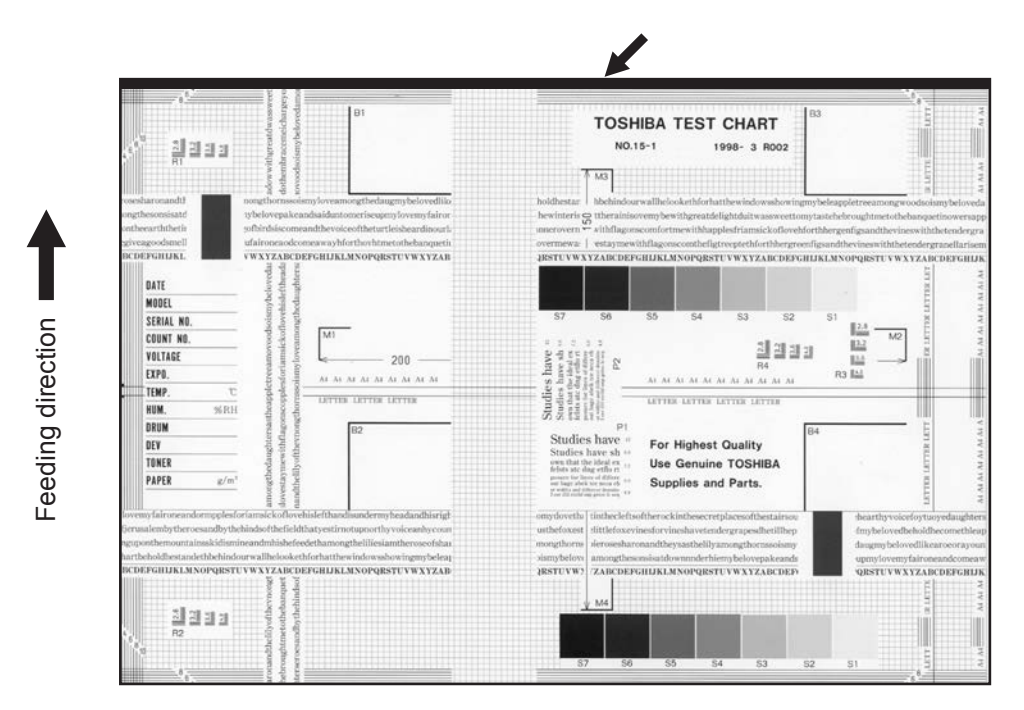

Fig. 8-23

| Defective area | Step | Check items                     | Prescription                                                       |
|----------------|------|---------------------------------|--------------------------------------------------------------------|
| Scanner        | 1    | Void amount in network scanning | Perform 05-7489 to adjust the blank area around the scanned image. |

#### 8.5 Other errors

# 8.5.1 Operation cannot be performed (operation from the control panel is not successful) after installing the option(s) such as Wireless LAN module.

Check if the optional board is installed properly.

# 8.5.2 The connection to the Wireless LAN cannot be made even though it is set to "Enabled".

The connection state and settings of the Wireless LAN can be checked with [USER FUNCTIONS] ? [ADMIN] ? [WIRELESS LAN] ? [SETTING CHECK]. Confirm the settings with the administrator.

- \* "NIC INITIALIZING" does not disappear at the time of the power being turned ON and it disappears after 6 minutes with the NIC initializing time-out. In this case, the connection to the Wireless LAN did not succeed even though "NIC INITIALIZING" disappears.
- \* The connection to the Wireless LAN cannot be made if the Access Point to be connected is not found or security settings are not correct.

# 8.5.3 Abnormality when the power is turned ON

Check that the cable and harness of the fuser unit are not caught. If the protection function of the fuser unit detects them being caught, the power cannot be turned ON.

#### 8.5.4 "Authentication Failed" is displayed

- Reset the service password Reset the service password by accessing [USER FUNCTIONS] ? [ADMIN] ? [GENERAL] ? [PASSWORD SETUP] ? [RESET SERVICE PASSWORD].
- Initialize the SRAM Refer to P.9-27 "9.2.7 Precautions and Procedures when replacing SRAM board", and perform "[D] Initialize SRAM system storage area" and following steps
- Replace the SRAM board Refer to " P.9-27 "9.2.7 Precautions and Procedures when replacing SRAM board", and perform", and replace the SRAM board.

# 8.5.5 Hard disk full error "H04" is displayed

Perform the following, referring to  $\square$  P.9-15 "9.2.3 Precautions and procedures when replacing the HDD"

- 1. Back up the user data
  - (1) [A] Back up data in HDD
  - (2) [B] Print out "FUNCTION LIST FOR MAINTENANCE"
  - (3) [C] Print out "FUNCTION" list
- Initialize the HDD
   (4) [E] Replace / Format HDD
   Step 2 for replacing the HDD is unnecessary.
- Restore the user data
   (5) [F] Reset user's setting items and restore data/information

(6) [G] Reset "FUNCTION LIST FOR MAINTENANCE"

(7) [H] Reset "FUNCTION" list

Adjust image quality
 (8) [I] Adjust image quality

# 8.5.6 "COVER OPEN" continues to be displayed

| Check item                    | Measures                                                                                                    |
|-------------------------------|----------------------------------------------------------------------------------------------------|
| Front cover (Upper)           | <ul> <li>Confirm that both the front cover (upper) is closed.</li> <li>Confirm that the front cover switch (SW7) is turned ON properly when the front cover (upper) is closed.</li> <li>Confirm that the Toner motor interlock switch (SW11) is turned ON properly when the front cover (upper) is closed.</li> </ul>                                                                                                    |
| Front cover (Lower)           | <ul> <li>Confirm that both the front cover (lower) is closed.</li> <li>Confirm that the cover interlock switch (SW8) is turned ON properly when the front cover (lower) is closed.</li> <li>Confirm that the IH interlock switch (SW9) is turned ON properly when the front cover (lower) is closed.</li> </ul>                                                                                                    |
| Left lower cover (Exit cover) | <ul> <li>Confirm that both the left lower cover (Exit cover) is closed.</li> <li>Confirm that the exit cover switch (SW5) is turned ON properly when<br/>the left lower cover (Exit cover) is closed</li> <li>Confirm that the cover interlock switch (SW8) is turned ON properly<br/>when the left lower cover (Exit cover) is closed</li> <li>Confirm that the IH interlock switch (SW9) is turned ON properly when<br/>the left lower cover (Exit cover) is closed</li> </ul> |
| LGC board                     | Replace the LGC board.                                                                                                    |
| Switching power supply        | Replace the Switching power supply.                                                                                                    |

| Replace parts          | Remarks |
|------------------------|---------|
| LGC board              |         |
| Switching power supply |         |

# 9. REPLACEMENT OF PC BOARDS / HDD

# 9.1 Installation and Separation of PC Boards / HDD

#### Notes:

- When the PC board/HDD is replaced, refer to the respective Notes and Cautions of "Replacement of PC boards and HDD" in Chapter P.9-12 "9.2 Precautions, Procedures and Settings for Replacing PC Boards and HDD".
- If the PC board has to be replaced due to an operational defect, this may have been caused by a contact failure of the connector. Before replacing the board, disconnect and then reconnect the connector to check if this action eliminates the operational defect.

#### 9.1.1 SYS board cover

- (1) Take off the rear cover. (P.4-5 "4.1.13 Rear cover")
- (2) Disconnect the connector of the cooling fan from the joint connector of the SYS board cover.

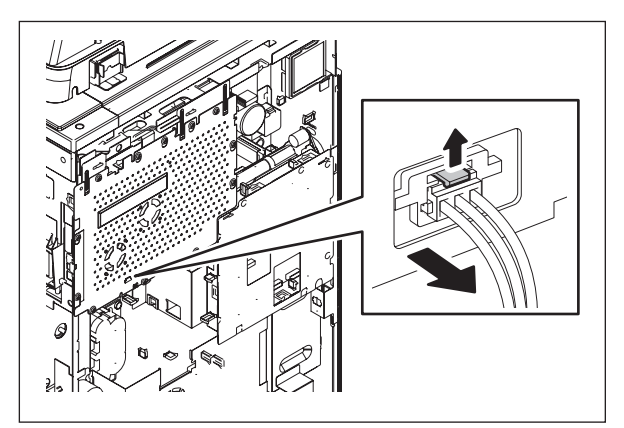

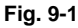

- (3) Remove 2 screws.
- (4) Loosen 10 screws.

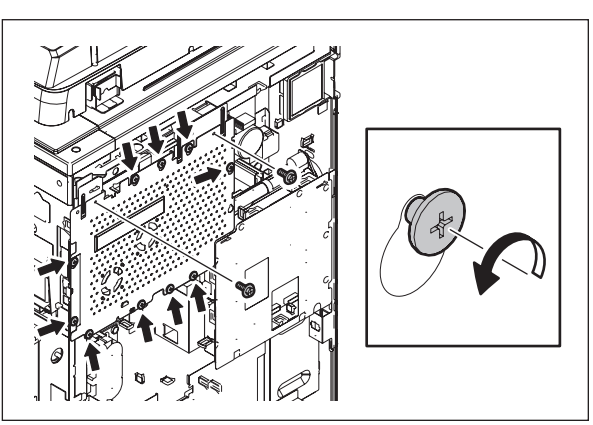

Fig. 9-2

(5) Release the harness from harness clamp to take off the SYS board cover by sliding it upward.

#### Note:

A cooling fan is installed on the SYS board cover. Therefore be sure not to pull the harnesses connecting to the fan.

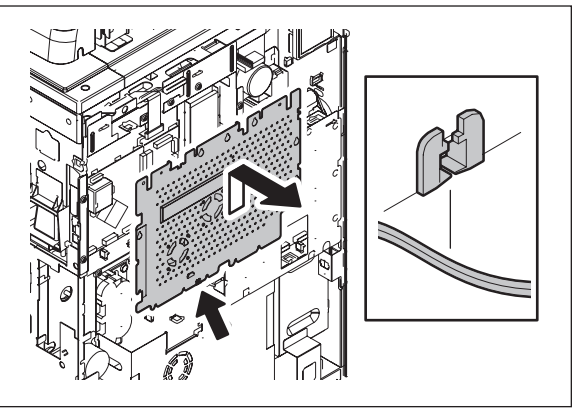

Fig. 9-3

#### 9.1.2 System control PC board (SYS board) (e-STUDIO556/656/756/ 856)

- (1) Take off the SYS board cover. P.9-1 "9.1.1 SYS board cover"
- (2) Remove 4 screws to take off the leaf spring.

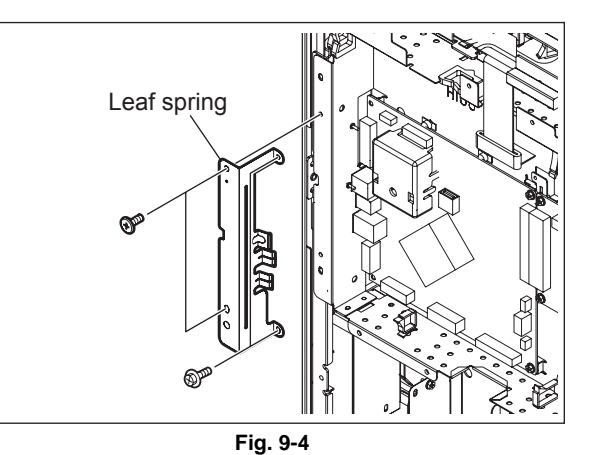

- (3) Disconnect 8 connectors of the SYS board.
- (4) Remove 2 screws to take off the SYS board [9.1.2].

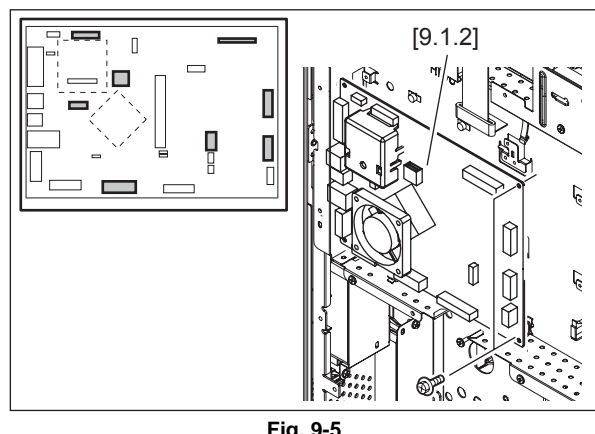

Fig. 9-5

# 9.1.3 System control PC board (SYS board) (e-STUDIO557/657/757/ 857)

- (1) Take off the SYS board cover. P.9-1 "9.1.1 SYS board cover"
- (2) Remove 1 screw to take off the leaf spring [1].

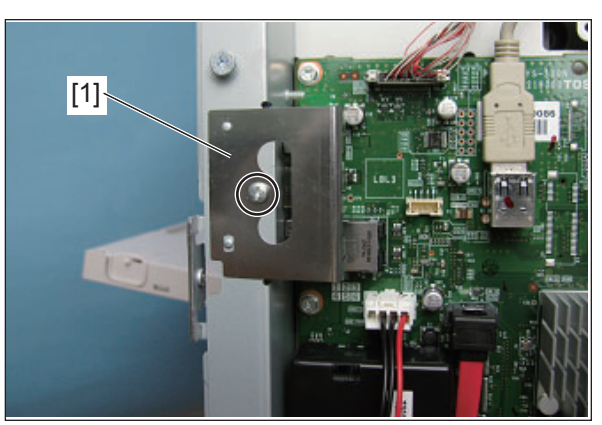

Fig. 9-6

(3) Disconnect 11 connectors of the SYS board and the USB cable [1] connected to the USB port.

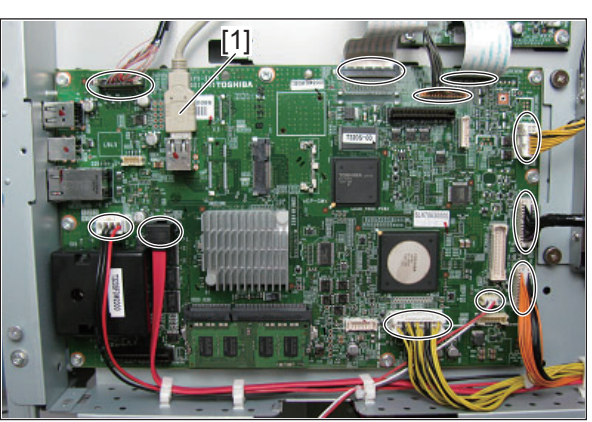

Fig. 9-7

Note:

Be sure to unlock the connector before disconnecting it. : CCD harness [2]

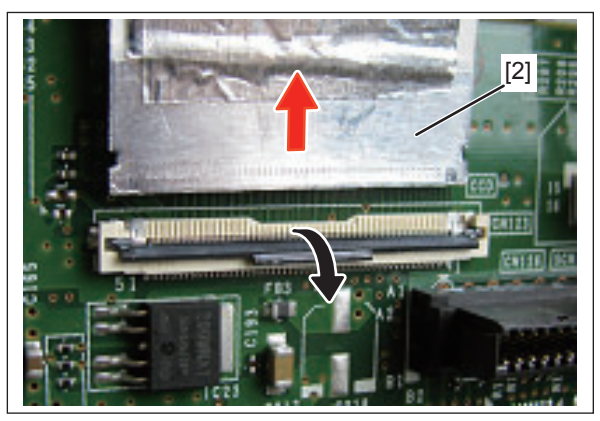

Fig. 9-8

(4) Remove 8 screws to take off the SYS board

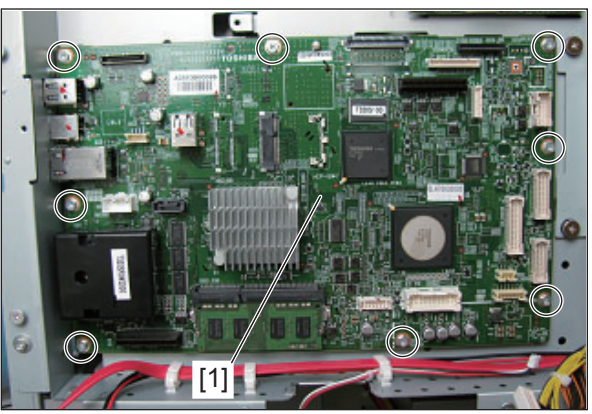

Fig. 9-9

# 9.1.4 DRV board case (e-STUDIO557/657/757/857)

- (1) Take off the SYS board cover. P.9-1 "9.1.1 SYS board cover"
- (2) Disconnect 5 connectors connected to the DRV board [1].

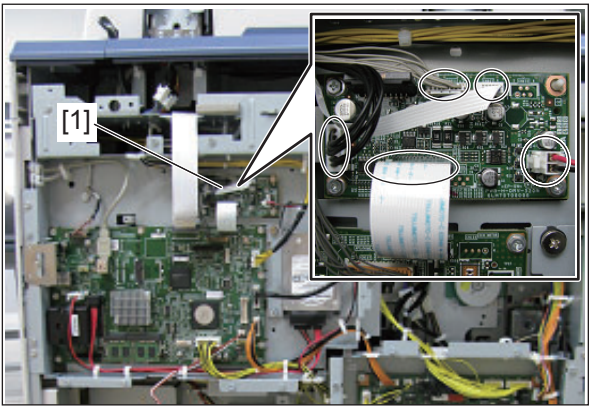

Fig. 9-10

(3) Remove 3 screws and 1 locking support to take off the DRV board [1].

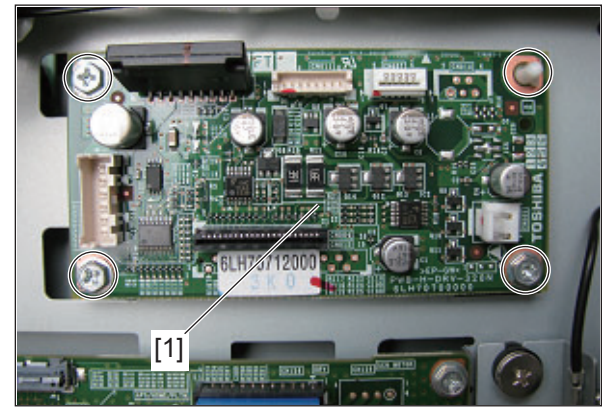

Fig. 9-11

# 9.1.5 SYS board case

- (1) Take off the SYS board cover. P.9-1 "9.1.1 SYS board cover"
- (2) Remove 8 screws to take off the SYS board case [9.1.3].

#### Note:

When any option is installed, take off the option first and then take off the SYS board.

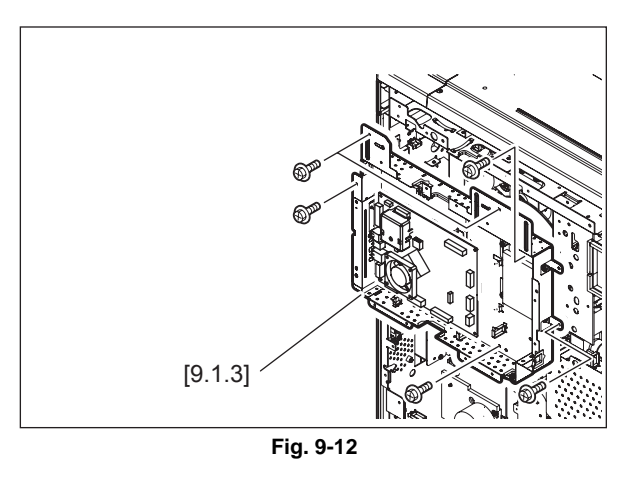

# 9.1.6 Logic PC board (LGC board)

- (1) Take off the rear cover. ( P.4-5 "4.1.13 Rear cover")
- (2) Loosen 8 screws and take off the LGC board cover by sliding it to the right side.

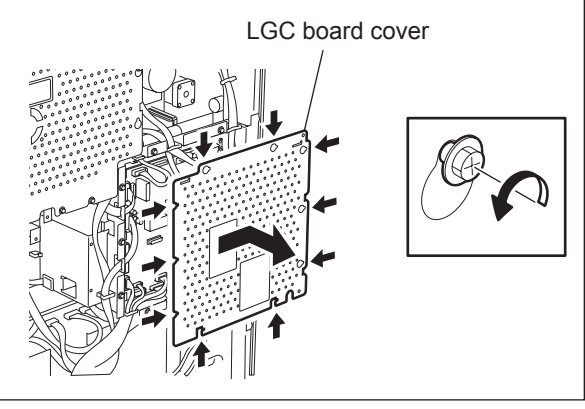

- (3) Disconnect 20 connectors of the LGC board.
- (4) Remove 6 screws to take off the LGC board.

#### Notes:

When replacing the LGC board, remove IC27 from the old board and then install it on the new one.

- When installing NVRAM(IC27), be sure that its pins are attached in the correct direction and not misaligned.
- Do not touch the pins of NVRAM(IC27) with your bare hands. (Be careful of static electricity.)
- Replace the LGC board following "9.2.6 Procedures and settings when replacing the SLG board (for e-STUDIO556/656/ 756/856)".

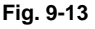

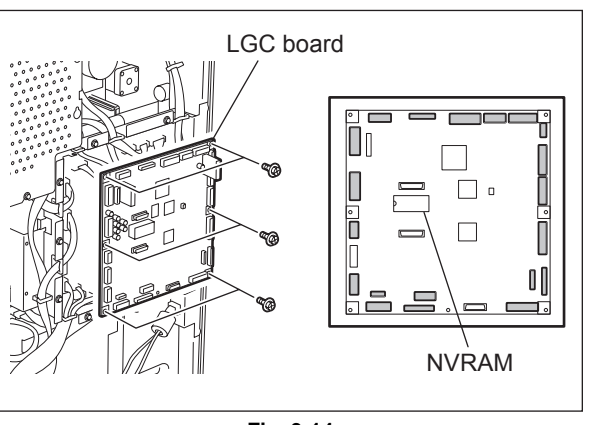

Fig. 9-14

9

# 9.1.7 Hard disk (HDD) (e-STUDIO556/656/756/856)

#### [A] Normal hard disk (SATA-HDD)

- (1) Take off the rear cover. ( P.4-5 "4.1.13 Rear cover")
- (2) Remove the SYS board cover. (P.9-1 "9.1.1 SYS board cover")
- (3) Disconnect 1 connectors and remove 1 screw to take off the ground wire.
- (4) Remove 4 screws and remove 4 washers to take off the HDD with its bracket.

#### Note:

Be sure that any vibration is not transmitted to the HDD.

(5) Remove 4 screws and take off the HDD and the ground wire from the brackets.

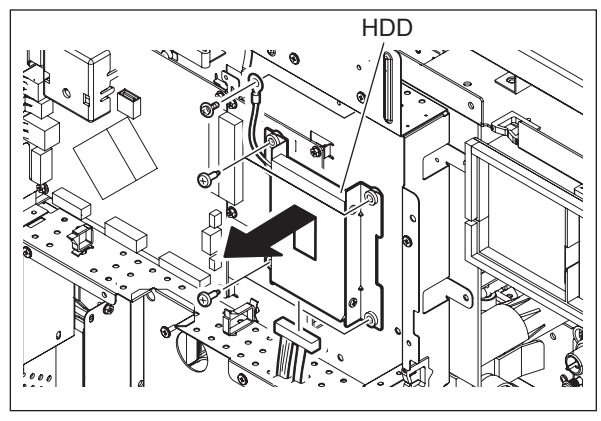

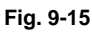

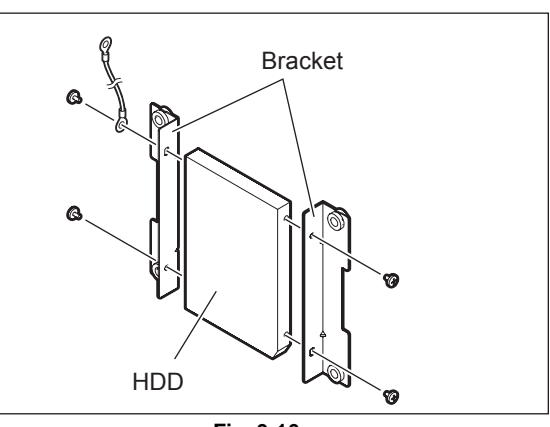

Fig. 9-16

#### [B] Security hard disk (ADI-HDD)

- (1) Take off the rear cover. (P.4-5 "4.1.13 Rear cover")
- (2) Remove the SYS board cover. (P.9-1 "9.1.1 SYS board cover")
- (3) Disconnect 1 connectors and remove 1 screw to take off the ground wire.
- (4) Remove 4 screws and remove 4 washers to take off the HDD with its bracket.

#### Note:

Be sure that any vibration is not transmitted to the HDD.

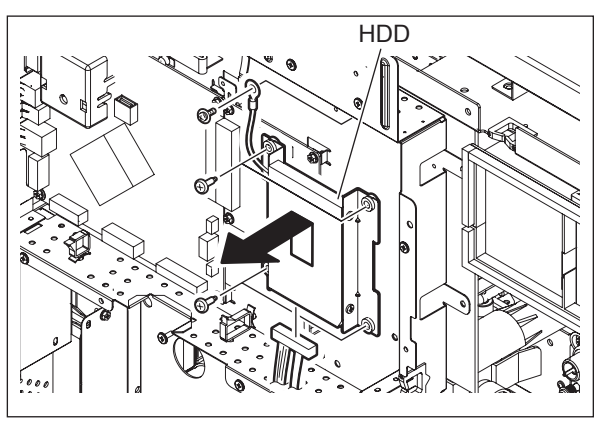

Fig. 9-17

(5) Remove 4 screws and take off the HDD and the ground wire from the brackets.

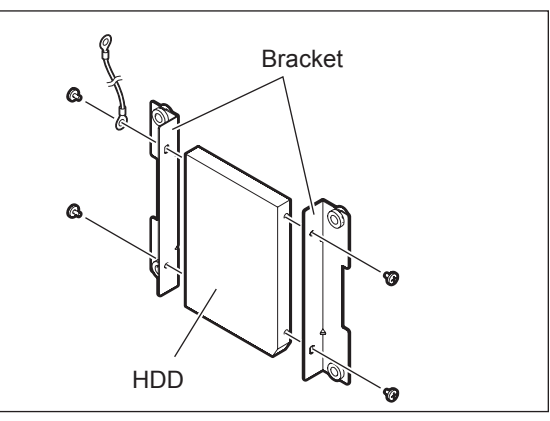

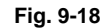

(6) Remove 4 screws and take off the hard disk [1].

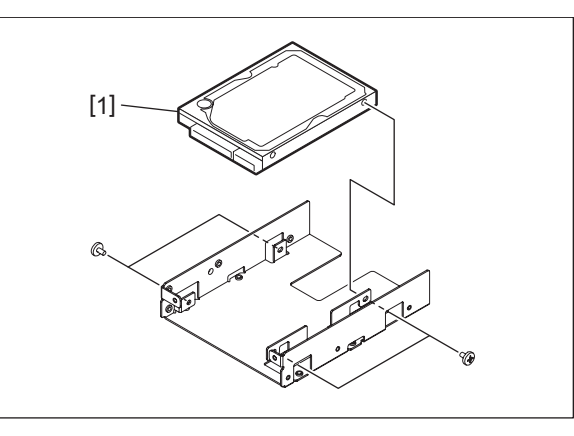

Fig. 9-19

# 9.1.8 Hard disk (HDD) (e-STUDIO557/657/757/857)

- (1) Take off the rear cover. (P.4-5 "4.1.13 Rear cover")
- (2) Remove the SYS board cover. (P.9-1 "9.1.1 SYS board cover")
- (3) Disconnect 1 connectors and remove 1 screw to take off the ground wire.
- (4) Remove 4 screws and remove 4 washers to take off the HDD with its bracket.

#### Note:

Be sure that any vibration is not transmitted to the HDD.

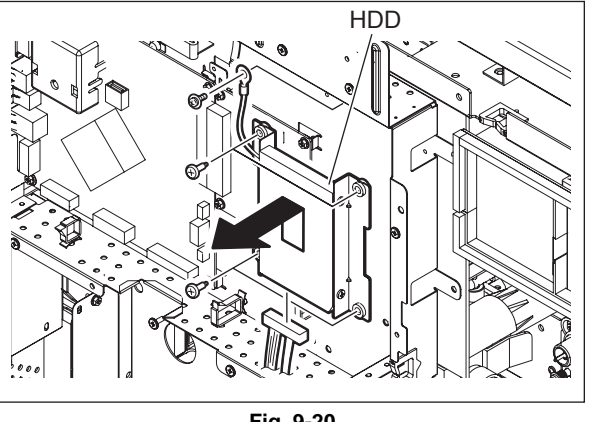

Fig. 9-20

(5) Remove 4 screws and take off the HDD and the ground wire from the brackets.

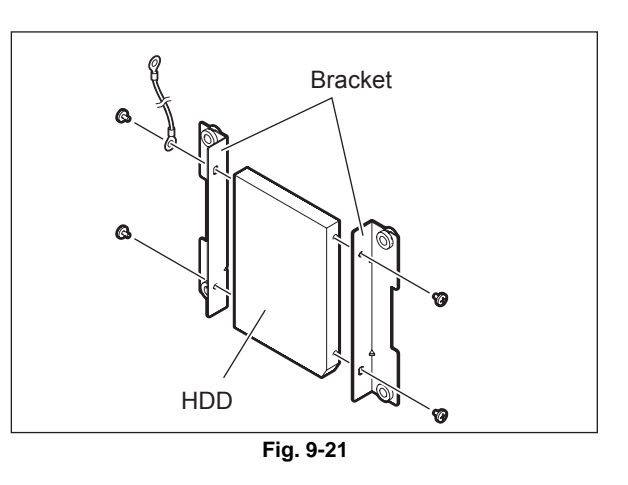

#### 9.1.9 LGC board case

- (1) Take off the rear cover. P.4-5 "4.1.13 Rear cover"
- (2) Take off the LGC board cover.
   P.9-5 "9.1.6 Logic PC board (LGC board)"
- (3) Disconnect 20 connectors of the LGC board.
- (4) Remove 7 screws and release the hook to take off the LGC board case with the board.

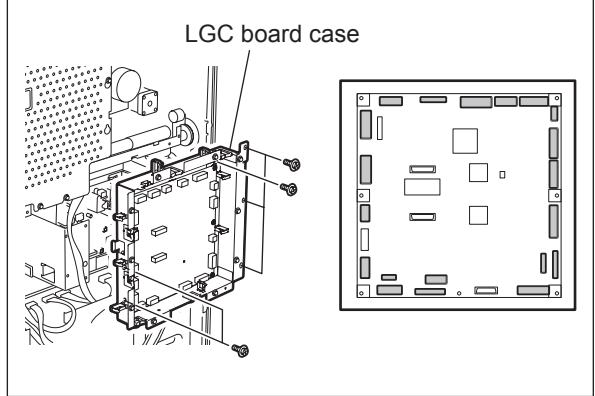

Fig. 9-22

# 9.1.10 High-voltage transformer (HVT) / LGC board case

- (1) Take off the LGC board cover.
   P.9-5 "9.1.6 Logic PC board (LGC board)"
- (2) Disconnect 6 connectors of the high-voltage transformer.
- (3) Remove 1 screw and release 3 locking supports to take off the high-voltage transformer.

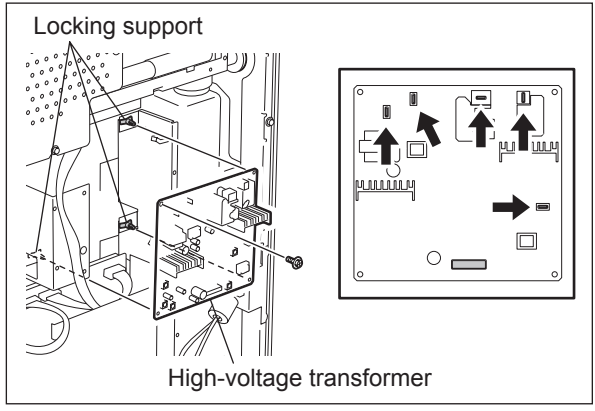

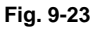

# 9.1.11 Switching regulator (PS) (e-STUDIO556/656/756/856)

- (1) Take off the rear cover. (P.4-5 "4.1.13 Rear cover")
- (2) Disconnect 12 connectors.
- (3) Remove 4 screws and release the hook to take off the switching regulator.

#### Note:

When installing or taking off the switching regulator, be sure that their harnesses are not caught.

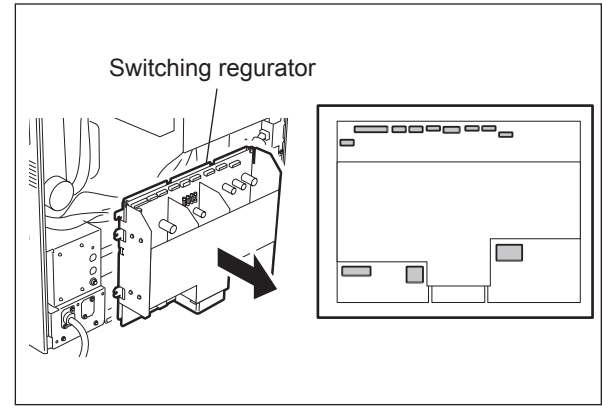

Fig. 9-24

#### 9.1.12 Switching regulator (PS) (e-STUDIO557/657/757/857)

- (1) Take off the rear cover. (P.4-5 "4.1.13 Rear cover")
- (2) Release 4 harness clamps and take off the harness.

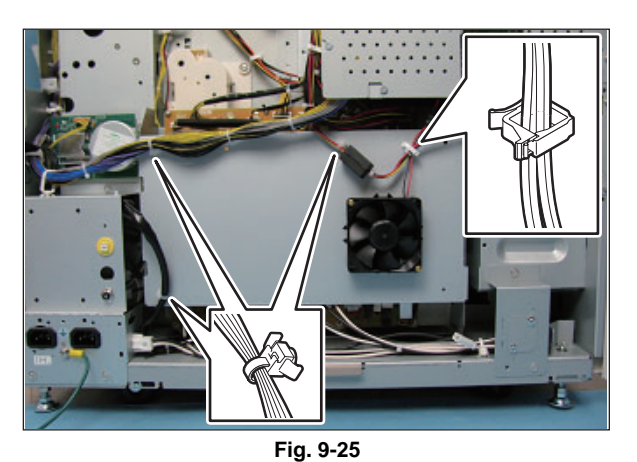

(3) Remove 4 screws and take off the cover [2] of the switching regulator [1].

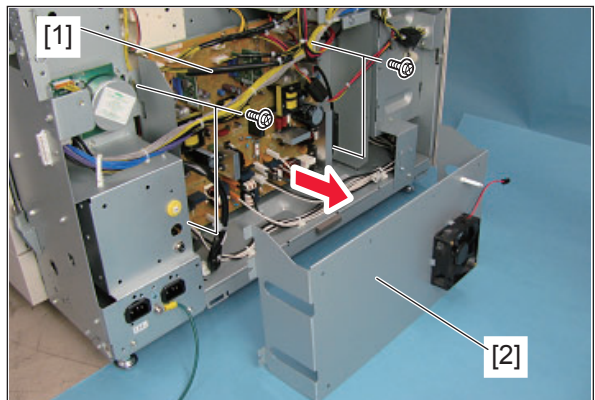

Fig. 9-26

(4) Disconnect 19 connectors and then take off the switching regulator [1].

#### Note:

When installing or taking off the switching regulator, be sure that their harnesses are not caught.

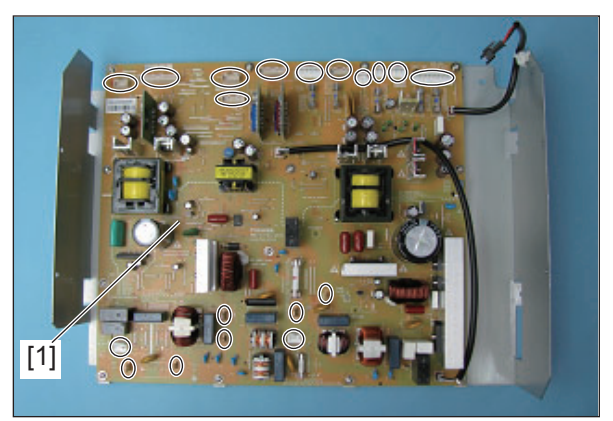

Fig. 9-27

# 9.1.13 SRAM board (RAM-S) (e-STUDIO556/656/756/856)

- (1) Take off the SYS board cover. ( P.9-1 "9.1.1 SYS board cover")
- (2) Release 2 latches and take off the SRAM board for the SYS board with the case.

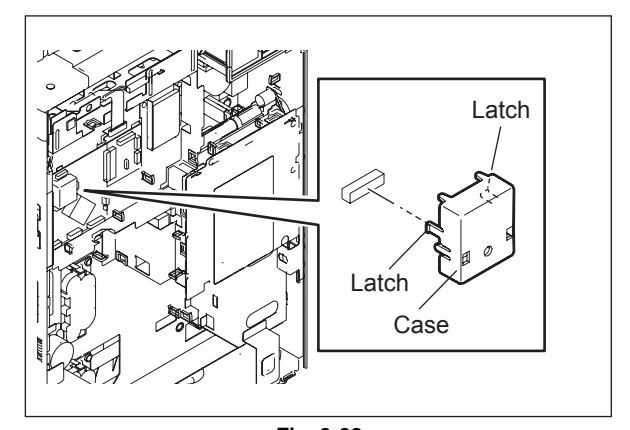

Fig. 9-28

(3) Release 2 latches and take off the SRAM board from the case.

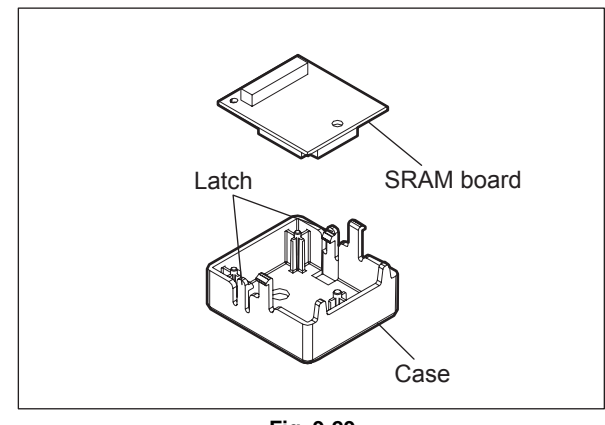

Fig. 9-29
# 9.1.14 SRAM board (RAM-S) (e-STUDIO557/657/757/857)

- (1) Take off the SYS board cover. (P.9-1 "9.1.1 SYS board cover")
- (2) Release 2 latches [1] and take off the SRAM board [2] for the SYS board with the case.

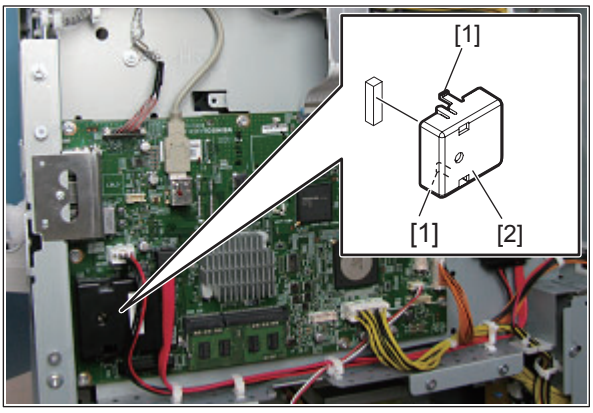

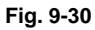

(3) Release 2 latches and take off the SRAM board from the case.

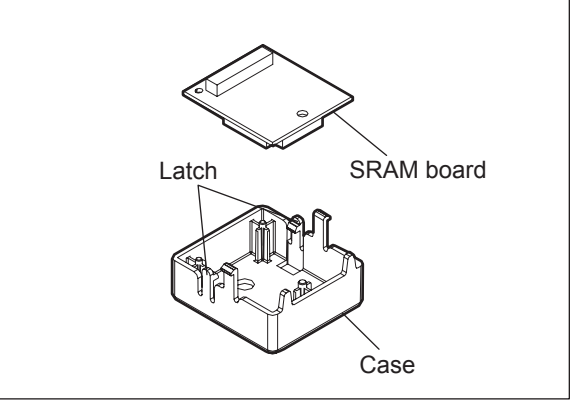

Fig. 9-31

# 9.2 Precautions, Procedures and Settings for Replacing PC Boards and HDD

# 9.2.1 Precautions when replacing PC boards

- If more than one of the LGC board and the SYS board require replacement, replace them in the following procedure.
  - 1. First, replace one of the board to be replaced.
  - 2. Turn the power ON and confirm that "READY" is displayed.
  - 3. Turn the power OFF.
  - 4. Replace another board that requires replacement.
  - 5. Repeat steps 2 to 4.
  - 6. Do not replace the SYS and the SRAM board together.
  - 7. Do not replace the LGC board and the EEPROM together.
- When the SLG board replacement, see 🛄 P.9-26 "9.2.6 Procedures and settings when replacing the SLG board (for e-STUDIO556/656/756/856)". \*e-STUDIO556/656/756/856
- When replacing the LGC board, be sure to remove IC27 from the board and install it on the new one. Make sure that its pins are attached in the correct direction, not misaligned and not damaged by static electricity.
- When the HDD requires replacement, see 📖 P.9-15 "9.2.3 Precautions and procedures when replacing the HDD".
- When the SYS board requires replacement, see 🛄 P.9-20 "9.2.4 Precautions and Procedures when replacing the SYS board (for e-STUDIO556/656/756/856)".
- When SRAM requires replacement, see 📖 P.9-27 "9.2.7 Precautions and Procedures when replacing SRAM board".
- When NVRAM requires replacement, see P.9-32 "9.2.8 Precautions and Procedures when replacing NVRAM".

# 9.2.2 HDD fault diagnosis

This code displays the HDD operation history, which is recorded in the HDD, on the control panel. HDD failure can be diagnosed or predicted with the information displayed.

# 1. Display

The following screen is displayed with setting code 08-9065.

|           | HDD manufacturer Model nam      | ne HDE      | ) serial i | number |       |
|-----------|---------------------------------|-------------|------------|--------|-------|
| SETT      | SETTING                         |             |            |        |       |
| _1I<br>SY | 100 % 9065<br>SYSTEM MODE       |             |            |        |       |
| Hita      | achi HTS545016B9A300 110421PBPE | 800FCCY3922 | Ζ          |        |       |
| ID        | NAME                            | VALUE       | NAV        | Worst  |       |
| 01        | Read Error Rate                 | 0           | 100        | 100    |       |
| 02        | Throughput Performance          | 0           | 100        | 100    |       |
| 03        | Spin Up Time                    | Over-range  | 201        | 201    |       |
| 04        | Spin Start/Stop Count           | 1231        | 100        | 100    |       |
| 05        | Re-allocated Sector Count       | 0           | 100        | 100    |       |
| 06        | Read Channel Margin             |             |            |        |       |
| 07        | Seek Error Rate                 | 0           | 100        | 100    |       |
| 08        | Seek Time Performance           | 0           | 100        | 100    |       |
| 09        | Power-On Hours                  | 102         | 100        | 100    | 1 / 3 |
| 0a        | Spin Retry Count                | 0           | 100        | 100    |       |
|           | ОК                              |             |            |        |       |

Fig. 9-32

- Items supported differ depending on the HDD manufacturer.
- "---" is displayed on the VALUE, NAV and Worst columns if items are not supported.
- 2. Usage

The combination of the values of ID=05 and c5 is used to diagnose whether or not the HDD has a physical failure when HDD failure is suspected (service call F100-F106 or F120 occurred).

| Result |                        | Description                                                      | Diagnosis        |
|--------|------------------------|------------------------------------------------------------------|------------------|
| ID     | VALUE                  | Description                                                      | Diagnosis        |
| 05     | 0                      | Low possibility of physical failure                              | HDD replacement  |
| c5     | 0                      |                                                                  | is not required. |
| 05     | From 1 to 999          | Defective sector has been reassigned and HDD is recovered.       | HDD replacement  |
| c5     | 0                      |                                                                  | is not required. |
| 05     | Any value              | High possibility of defective sector existence. (There will be a | HDD replacement  |
| c5     | 1 or more              | possibility of physical failure depending on the use of HDD.)    | is recommended.  |
| 05     | Either one is at least | High possibility of physical failure                             | HDD replacement  |
| c5     | 1000.                  |                                                                  | is recommended.  |
| 05     | All values are         | High possibility of physical failure (A HDD connector, harness   | HDD replacement  |
| c5     | displayed as "".       | or SYS board may be one of the causes.)                          | is recommended.  |

#### 3. ID=05 and c5

| ID | Name                         | Description                                      | Remarks                                      |
|----|------------------------------|--------------------------------------------------|----------------------------------------------|
| 05 | Re-allocated Sector Count    | The number of sectors reassigned                 | This value tends to increase at HDD failure. |
| c5 | Current Pending Sector Count | The number of candidate sectors to be reassigned | This value tends to increase at HDD failure. |

#### 4. Description of each ID

| ID | Name                                     | Meaning                                                                                                    |
|----|------------------------------------------|----------------------------------------------------------------------------------------------------|
| 01 | Read Error Rate                          | This attribute is a measure of the read error rate.                                                                    |
| 02 | Throughput Performance                   | This attribute is a measure of the throughput performance.                                                             |
| 03 | Spin Up Time                             | This attribute is a measure of how quickly the drive is able to spin up from a spun down condition.                    |
| 04 | Spin Start/Stop Count                    | This attribute is a measure of the total number of spin ups from a spun down condition.                                |
| 05 | Re-allocated Sector Count                | This attribute is a measure of the total number of reallocated sectors.                                                |
| 07 | Seek Error Rate                          | This is a measure of the seek error rate.                                                                              |
| 08 | Seek Time Performance                    | This attribute is a measure of a drive's seek performance during normal online operations.                             |
| 09 | Power-On Hours                           | This attribute is a measure of the total time (hours or minutes depending on disk manufacturer) the drive has been on. |
| 0a | Spin Retry Count                         | This attribute is a measure of the total number of spin retries.                                                       |
| 0c | Power Cycle Count                        | This attribute is a measure of the number of times the drive has been turned on.                                       |
| c0 | Power off Retract Count                  | This attribute is a measure of the total number of emergency unloads.                                                  |
| c1 | Load Cycle Count                         | This attribute is a measure of the total number of load/<br>unloads.                                                   |
| c2 | Temperature                              | This attribute is a measure of the temperature in the HDD.                                                             |
| c3 | ECC On the Fly Count                     | This attribute is a measure of the total number of the ECC On the Fly.                                                 |
| c4 | Reallocation Event Count                 | This attribute is a measure of the total number of the reallocation events.                                            |
| c5 | Current Pending Sector Count             | This attribute is a measure of the total number of candidate sectors to be reallocated.                                |
| c6 | Off-Line Scan Uncorrectable Sector Count | This attribute is a measure of the total number of uncorrectable sectors found during the off-line scan.               |
| c7 | Ultra DMA CRC Error Count (Rate)         | This attribute is a measure of the total number of errors found in data transfer in the Ultra-DMA mode.                |
| c8 | Write Error Rate                         | This attribute is a measure of the write error rate.                                                                   |

#### Note:

When the number of digits obtained from the HDD exceeds one which can be displayed on the control panel, "Over-range" appears, though it does not indicate failure.

# 9.2.3 Precautions and procedures when replacing the HDD

## Notes:

- Replacing ADI-HDD with SATA-HDD is not possible. When replacing ADI-HDD, replace it with another ADI-HDD.
- When the HDD is replaced, it is necessary to back up the data in the HDD before replacing and to recover them after replacing.
- To maintain the security, ask users to perform the backup/restore for users' data/information in the HDD. The service technician can perform them only when users permit it.
- Some data in the HDD cannot be backed up and can be kept only on the paper.
- When [5]+[C], [3], [1] is performed, the HDD self-certificate is not available, so the SSLrelated setting becomes disabled.
- Do not replace the HDD and the SRAM board together.
- When the HDD is replaced, do not perform SRAM data formatting (Clear SRAM) before thenormal start-up.
- When the HDD is replaced, do not restore the back-up file before the normal start-up.

A procedure for replacing the HDD is shown below.

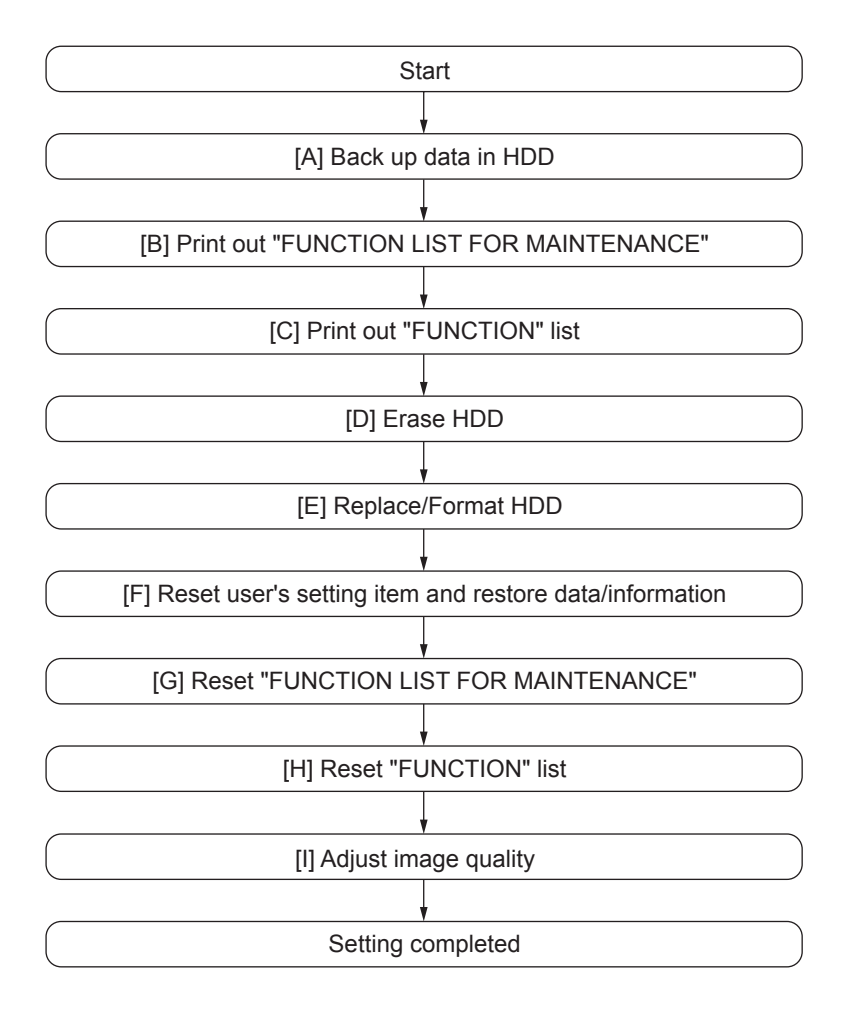

# [A] Back up in HDD

Ask the user (machine administrator) to back up the data in the HDD. Refer to the table below for the type of data, availability and method of backup.

| Type of data in HDD                                                                                                    | Availability  | Backup method                                                                                                    |
|----------------------------------------------------------------------------------------------------|---------------|----------------------------------------------------------------------------------------------------|
| Image data in the e-Filing                                                                                                    | Available     | Archive them in the "e-Filing" of<br>TopAccess. As for the backup in<br>Box data, all data (selectable by the<br>box) can be backed up / restored in<br>one go by using "e-Filing Backup/<br>Restore Utility". |
| F-code information, Template<br>registration information, Address<br>book data                                                          | Available     | Back them up in the "Administrator" menu of TopAccess.                                                                                                    |
| Department management data                                                                                                    | Available     | Export them in "Administrator" menu of TopAccess.                                                                                                    |
| Log data (Print, Scan, FAX<br>(Transmission/Reception)                                                                                  | Available     | Export them in the "Administrator"<br>menu of TopAccess. (Import cannot<br>be performed.)                                                                                                    |
| Data in the shared folder (Scanned data, Saved data of copy / FAX transmission)                                                         | Available     | Copy them to the client computer<br>via the network. (The data which<br>have been copied to<br>the client computer cannot be<br>copied to the shared folder.)                                                  |
| Print waiting data (Copying data and<br>FAX reception data that are waiting to<br>be printed due to<br>the paper run-out and jam, etc.) | Not available | Finish printing them after supplying paper or releasing the jam, etc. (The data cannot be left.)                                                                                                    |
| Print job (Private print data, Schedule print data)                                                                                     | Not available | If any jobs are left, print them. (The data cannot be backed up.)                                                                                                    |
| FAX saved data (Confidential /<br>Bulletin board data)                                                                                  | Not available | Print them. (The data cannot be backed up.)                                                                                                    |
| Registration data for FAX<br>transmission (Delayed transmission /<br>Recovery transmission)                                             | Not available | Print them. (The data cannot be backed up.)                                                                                                    |

## [B] Print out "FUNCTION LIST FOR MAINTENANCE"

- (1) Enter the Service Mode. P.5-4 "5.2 Service UI"
- (2) Select "FAX LIST PRINT MODE" and then press [NEXT].
- (3) Select "Function list for Maintenance" and then press [PRINT].

## [C] Print out "FUNCTION" list

- (1) Press the [USER FUNCTIONS] button.
- (2) Press the [ADMIN] button, enter the password, and then press the [OK] button.

#### Note:

Explain the procedure to the user (machine administrator) and ask him/her to enter his/her password.

- (3) Press the [LIST/REPORT] button and then the [LIST] button.
- (4) Press the [FUNCTION] button. The "FUNCTION" list is printed out.

# [D] Erase HDD

# [D-1] In case of the ADI-HDD: e-STUDIO556/656/756/856, e-STUDIO557/657/757/857

- (1) Turn the power ON while pressing [4] and the [CLEAR] button simultaneously.
- (2) Key in [1] to select "1: Revert factory install status HDD." and then press the [START] button.
- (3) Turn the power OFF.

### [D-2] Incase of SATA-HDD: e-STUDIO556/656/756/856

- (1) Turn the power ON while pressing [3] and the [CLEAR] button simultaneously.
- (2) Key in [6] to select "6: Erase HDD Security." and then press the [START] button.
- (3) Select "1. LOW", "2. MEDIUM", "3. HIGH" and "4. SIMPLE".
- (4) Turn the power OFF.

#### [E] Replace / Format HDD

- (1) Confirm that the power is turned OFF.
- (2) Replace the HDD. ( P.9-6 "9.1.7 Hard disk (HDD) (e-STUDIO556/656/756/856) ", P.9-7 "9.1.8 Hard disk (HDD) (e-STUDIO557/657/757/857) ")
- (3) Clear the partitions on the HDD.
  - 1. Turn the power ON while pressing [3] and [C] button simultaneously.

2. When "Firmware Assist Mode" appears on the LCD, key in [3] to select "3: Format HDD" and then press the [START] button.

3. When "Initialize completed." is displayed on the LCD, clearing of the partitions is completed.

- (4) Turn the power OFF.
- (5) Format the service tech password.
  1. Turn the power ON while pressing [3] and the [C] button simultaneously.
  2. When "Firmware Assist Mode" appears on the LCD, key in [8] to select "8. Clear Service Tech Password" and then press the [START] button.
  3. When "Reset Complete" is displayed on the LCD, formatting of the service tech password is completed.
- (6) Turn the power OFF.
- (7) Update the master data using the USB media.See P.11-9 "11.2 Firmware Updating with USB Media" for details.
- (8) Turn the power OFF.
- (9) When the Fax Unit (GD-1250/GD-1350) is installed, perform "Fax Set Up" (1\*-100) and "Clearing the image data" (1\*-102). Then turn the power OFF.
- (10) Start up with the Setting mode (08).
- (11) Check the system ROM version (08-9930).Confirm the version displayed on the LCD, and then press the [OK].
- (12) Turn the power OFF.

# [F] Reset user's setting items and restore data/information

Ask the user (machine administrator) to reset the user's setting items and to restore data or information. Refer to the following for the reset and restore:

| Items to reset/restore                                                  | Method                                                |
|-------------------------------------------------------------------------|-------------------------------------------------------|
| Printer driver                                                          | Upload them in the "Administrator" menu of TopAccess. |
| F-code information, Template registering information, Address book data | Restore them in the "Administrator" menu of TopAccess |
| Department management data                                              | Import them in the "Administrator" menu of TopAccess. |
| Image data in the Electronic Filing                                     | Upload them in the "e-Filing" of TopAccess.           |

\* When the SSL is enabled, perform the setting of the following items again with "Create selfcertificate" of TopAccess.

Country Name State or Province Name Locality Name Organization Name Organizational Unit Name Common Name Email Address

\* When wireless LAN is used, perform the setting again on the LCD panel.
 (only when security with a certificate is used)
 Also, upload the following certificate file with "Install Certificate for Wireless LAN" of TopAccess.

CA certificate User certificate

## [G] Reset "FUNCTION LIST FOR MAINTENANCE"

- (1) Print out the "FUNCTION LIST FOR MAINTENANCE" list after the formatting. For how to print it out, refer to P.9-16 "[B] Print out "FUNCTION LIST FOR MAINTENANCE".
- (2) While pressing [1] and [3] simultaneously, turn the power ON. (Function Mode)
- (3) Compare the lists which were printed before and after the formatting to check the setting items having the different setting values. Set the value which was set before the formatting.
- (4) Turn the power OFF.

#### [H] Reset "FUNCTION" list

Reset the fax function by referring to the "FUNCTION" list that was printed out in "P.9-16 "[C] Print out "FUNCTION" list".

- (1) Press the [USER FUNCTIONS] button.
- (2) Press the [ADMIN] button, enter the password, and then press the [OK] button.

#### Note:

Explain the user (machine administrator) about the next operation and ask him/her to enter his/ her password.

- (3) Press the [FAX] button and then the [TERMINAL ID] button to set each item.
- (4) Press the [INITIAL SETUP] button to set each item.

## [I] Adjust image quality

- (1) Start up with the Adjustment mode (05).
- (2) Enter the password, and then press the [OK]. (If the password is not set for Service, press the [OK].
- (3) Perform "Automatic gamma adjustment" <PPC> (05-7165).
- (4) Turn the power OFF.

9

# 9.2.4 Precautions and Procedures when replacing the SYS board (for e-STUDIO556/656/756/856)

A procedure for SYS board replacement is shown below.

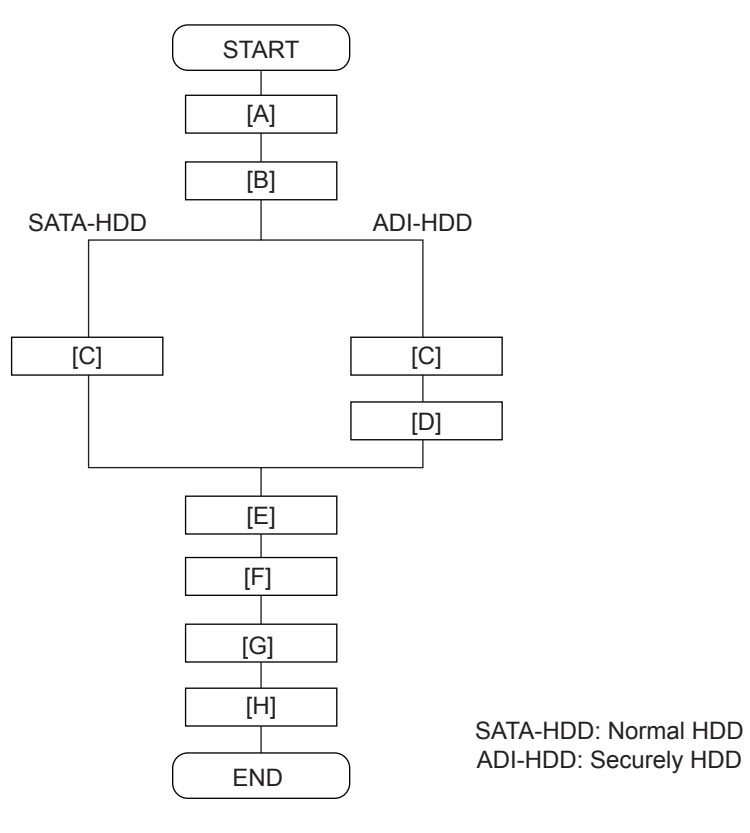

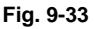

## Note:

"[D]Restore ADI key" is required only for the equipment in which the ADI-HDD has been installed.

## [A] Return license

#### Notes:

- If the Setting Mode (08) is not started up, "[A]Return license" can be omitted. In that case, reinstall the license with P.9-37 "[A] Re-registration when the board is replaced" if it is cleared since "[G] Reinstallation of License" cannot be performed.
- When installing the Data Overwrite Enabler (GP-1070) and security mode is setting High Security, set the security mode level to "1" (Low level). Then restart the equipment.
- (1) Start up with the Setting Mode (08).
- (2) Enter the password, and then press the [OK].
   (If the password is not set for Service, press the [OK] button without entering anything.)
- (3) Key in [3840], and then press the [START] button.
- (4) Select the license to be returned, and then press the [REMOVE] button.
- (5) Install the one-time dongle, which you used for uploading the selected license, in the equipment, and then press the [OK].
- (6) The Remove screen is displayed, then press the [YES] button. If this screen is not displayed, check whether the one-time dongle is installed in the equipment properly.

- (7) After 10 to 40 seconds passes, the screen for notifying the success of performance is displayed. Then press the [OK]. If this screen is not displayed or the screen for notifying the failure of performance is displayed, quit this operation by pressing the [NO]/[CLOSE] button. Then, check whether the one-time dongle, which you used for uploading the selected license, is installed in the equipment.
- (8) Check that the returned license is not displayed on the screen.

## Remark:

If there are any other licenses to be returned, repeat from step (4). If there is no more licenses to be returned, press the [CLOSE] button, and then turn the power OFF.

### [B] Replace SYS board

#### Note:

Before replacing the SYS board, refer to the following. P.9-12 "9.2.1 Precautions when replacing PC boards"

- (1) Confirm that the power is turned OFF.
- (2) Replace the SYS board.
- (3) Install DIMM (main memory, page memory) to the new SYS board (from the old SYS board).
- (4) Install SRAM board to the new SYS board (from the old SYS board).

## [C] Update system ROM version (USB)

Update the version of system ROMs (OS data) with the USB media.

See P.11-9 "11.2 Firmware Updating with USB Media" for details.

## [D] Restore ADI key

Perform the following procedures if the ADI-HDD has been installed.

- (1) Turn the power ON while pressing [3] and the [C] button simultaneously.
- (2) Enter the password, and then press the [OK]. (If the password is not set for Service, press the [OK] button without entering anything.)
- (3) Key in [5] to select "5. Key Backup Restore", and then press the [START] button.
- (4) Key in [5] to select "5.ADIKey SRAM to FROM", and then press the [START] button.
- (5) Wait until the restoring of the ADI key is completed. "Operation Complete" is displayed.
- (6) Restart the equipment after the restoring is completed. If you want to perform the restoring of the encryption key, do not restart the equipment but perform from (4) in "[E] Restore encryption key".

#### [E] Restore encryption key

- (1) Turn the power ON while pressing [3] and the [C] button simultaneously.
- (2) Enter the password, and then press the [OK]. (If the password is not set for Service, press the [OK] button without entering anything.)
- (3) Key in [5] to select "5. Key Backup Restore", and then press the [START] button.
- (4) Key in [1] to select "1. Key SRAM to FROM", and then press the [START] button.
- (5) Wait until the restoring of the encryption key is completed. "Operation Complete" is displayed.
- (6) Restart the equipment after the restoring is completed. If you want to perform the restoring of the license, do not restart the equipment but perform from (4) in "[F] Restore license".

## [F] Restore license

- (1) Turn the power ON while pressing [3] and the [C] button simultaneously.
- (2) Enter the password, and then press the [OK]. (If the password is not set for Service, press the [OK] button without entering anything.)
- (3) Key in [5] to select "5. Key Backup Restore", and then press the [START] button.
- (4) Key in [3] to select "3. License SRAM to FROM", and then press the [START] button.
- (5) Wait until the restoring of the encryption key is completed. "Operation Complete" is displayed.
- (6) After the restoring is completed, check that "OK" is indicated in "SRAM License STATUS" and "FROM License Status". Then, restart the equipment.

(7) If "4. License FROM to SRAM" is performed by mistake, carry out the following procedure. P.9-37 "[A] Re-registration when the board is replaced"

# [G] Reinstall license

- \* If the license was returned in "[A]Return License", reinstall it with the following procedure.
  - (1) Turn the power ON while pressing [0] and [8] simultaneously.
  - (2) Enter the password, and then press the [OK] button.
  - (If the password is not set for Service, press the [OK] button without entering anything.)
  - (3) Key in [3840], and then press the [START] button.
  - (4) Press the [INSTALL] button.
  - (5) Install the one-time dongle in the equipment (the one which you used for returning the selected license before replacing the equipment). Then press the [OK] button.
  - (6) Select the license to be installed, and then press the [INSTALL] button.
  - (7) The screen for notifying that the installation will be started is displayed. Then press the [YES] button.
  - (8) After 10 to 40 seconds have passed, the screen for notifying the success of the performance is displayed. Then press the [OK] button. If the screen for notifying a failure of the performance is displayed, quit this operation by pressing the [NO] button.

Then check that the one-time dongle is installed properly in the equipment.

(9) Check that the installed license is displayed on the license list.

# Remark:

If there are any other licenses to be installed, repeat from step (4). If there are no other licenses to be installed, press the [CLOSE] button, and then turn the power OFF.

# [H] Check ROM versions

• System ROM version (08-9930)

## Note:

If the security mode is changed from High Security to Low Security in the step "[A]Return license", set the value of 08-8911 to "3" (High Security).

# 9.2.5 Precautions and Procedures when replacing the SYS board (for e-STUDIO557/657/757/857)

A procedure for SYS board replacement is shown below.

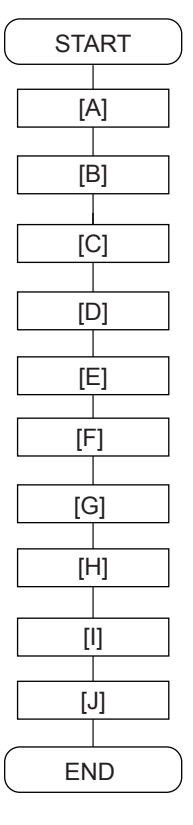

Fig. 9-34

## Note:

"[D]Restore ADI key" is required only for the equipment in which the ADI-HDD has been installed.

## [A] Return license

## Notes:

- If the Setting Mode (08) is not started up, "[A]Return license" can be omitted. In that case, reinstall the license with P.9-37 "[A] Re-registration when the board is replaced" if it is cleared since "[G] Reinstallation of License" cannot be performed.
- When installing the Data Overwrite Enabler (GP-1070) and security mode is setting High Security, set the security mode level to "1" (Low level). Then restart the equipment.
- (1) Start up with the Setting Mode (08).
- (2) Enter the password, and then press the [OK]. (If the password is not set for Service, press the [OK] button without entering anything.)
- (3) Key in [3840], and then press the [START] button.
- (4) Select the license to be returned, and then press the [REMOVE] button.
- (5) Install the one-time dongle, which you used for uploading the selected license, in the equipment, and then press the [OK].
- (6) The Remove screen is displayed, then press the [YES] button. If this screen is not displayed, check whether the one-time dongle is installed in the equipment properly.

- (7) After 10 to 40 seconds passes, the screen for notifying the success of performance is displayed. Then press the [OK]. If this screen is not displayed or the screen for notifying the failure of performance is displayed, quit this operation by pressing the [NO]/[CLOSE] button. Then, check whether the one-time dongle, which you used for uploading the selected license, is installed in the equipment.
- (8) Check that the returned license is not displayed on the screen.

# Remark:

If there are any other licenses to be returned, repeat from step (4). If there is no more licenses to be returned, press the [CLOSE] button, and then turn the power OFF.

# [B] Replace SYS board

# Note:

Before replacing the SYS board, refer to the following. P.9-12 "9.2.1 Precautions when replacing PC boards"

- (1) Confirm that the power is turned OFF.
- (2) Replace the SYS board.
- (3) Install DIMM (main memory, page memory) to the new SYS board (from the old SYS board).
- (4) Install SRAM board to the new SYS board (from the old SYS board).

# [C] Update system ROM version (USB)

Update the version of system ROMs (OS data) with the USB media.

See 🛄 P.11-9 "11.2 Firmware Updating with USB Media" for details.

# [D] Restore ADI key

Perform the following procedures if the ADI-HDD has been installed.

- (1) Turn the power ON while pressing [3] and the [C] button simultaneously.
- (2) Enter the password, and then press the [OK]. (If the password is not set for Service, press the [OK] button without entering anything.)
- (3) Key in [5] to select "5. Key Backup Restore", and then press the [START] button.
- (4) Key in [5] to select "5.ADIKey SRAM to FROM", and then press the [START] button.
- (5) Wait until the restoring of the ADI key is completed. "Operation Complete" is displayed.
- (6) Restart the equipment after the restoring is completed. If you want to perform the restoring of the encryption key, do not restart the equipment but perform from (4) in "[E] Restore encryption key".

## [E] Restore encryption key

- (1) Turn the power ON while pressing [3] and the [C] button simultaneously.
- (2) Enter the password, and then press the [OK]. (If the password is not set for Service, press the [OK] button without entering anything.)
- (3) Key in [5] to select "5. Key Backup Restore", and then press the [START] button.
- (4) Key in [1] to select "1. Key SRAM to FROM", and then press the [START] button.
- (5) Wait until the restoring of the encryption key is completed. "Operation Complete" is displayed.
- (6) Restart the equipment after the restoring is completed. If you want to perform the restoring of the license, do not restart the equipment but perform from (4) in "[F] Restore license".

# [F] Restore license

- (1) Turn the power ON while pressing [3] and the [C] button simultaneously.
- (2) Enter the password, and then press the [OK]. (If the password is not set for Service, press the [OK] button without entering anything.)
- (3) Key in [5] to select "5. Key Backup Restore", and then press the [START] button.
- (4) Key in [3] to select "3. License SRAM to FROM", and then press the [START] button.
- (5) Wait until the restoring of the encryption key is completed. "Operation Complete" is displayed.
- (6) After the restoring is completed, check that "OK" is indicated in "SRAM License STATUS" and "FROM License Status". Then, restart the equipment.

(7) If "4. License FROM to SRAM" is performed by mistake, carry out the following procedure. P.9-37 "[A] Re-registration when the board is replaced"

#### [G] Update firmware version

Update the version of scanner firmware with the USB device.
 P.11-9 "11.2 Firmware Updating with USB Media"

### [H] Data transfer of characteristic value of scanner

- (1) Start up with the Adjustment mode (05).
- (2) Enter the password, and then press the [OK] button. (If the password is not set for Service, press the [OK] button without entering anything.)
- (3) Perform Data transfer of characteristic value of scanner (05-3203).
- (4) Turn the power OFF.

#### [I] Reinstall license

\* If the license was returned in "[A]Return License", reinstall it with the following procedure.

- (1) Turn the power ON while pressing [0] and [8] simultaneously.
- (2) Enter the password, and then press the [OK] button.
- (If the password is not set for Service, press the [OK] button without entering anything.)
- (3) Key in [3840], and then press the [START] button.
- (4) Press the [INSTALL] button.
- (5) Install the one-time dongle in the equipment (the one which you used for returning the selected license before replacing the equipment). Then press the [OK] button.
- (6) Select the license to be installed, and then press the [INSTALL] button.
- (7) The screen for notifying that the installation will be started is displayed. Then press the [YES] button.
- (8) After 10 to 40 seconds have passed, the screen for notifying the success of the performance is displayed. Then press the [OK] button. If the screen for notifying a failure of the performance is displayed, quit this operation by pressing the [NO] button.
  - Then check that the one-time dongle is installed properly in the equipment.
- (9) Check that the installed license is displayed on the license list.

#### Remark:

If there are any other licenses to be installed, repeat from step (4). If there are no other licenses to be installed, press the [CLOSE] button, and then turn the power OFF.

## [J] Check ROM versions

- System ROM version (08-9930)
- Scanner ROM version (08-9902)

#### Note:

If the security mode is changed from High Security to Low Security in the step "[A]Return license", set the value of 08-8911 to "3" (High Security).

# 9.2.6 Procedures and settings when replacing the SLG board (for e-STUDIO556/656/756/856)

Be sure to follow the procedure below when the SLG board is replaced.

- (1) Confirm that the power is turned OFF.
- (2) Replace the SLG board.
- (3) Update the scanner ROM using the USB Media.
- (4) Start up with the Adjustment Mode (05).
- (5) Enter the password, and then press the [OK]. (If the password is not set for Service, press the [OK] button without entering anything.)
- (6) Perform "Data transfer of characteristic value of scanner / SYS board -> SLG board (05-3209)".
- (7) Perform "Shading correction plate Automatic dust detection adjustment (05-3218)".
- (8) Turn the power OFF.
- (9) Start up with the Setting Mode (08).
- (10) Enter the password, and then press the [OK].
- (If the password is not set for Service, press the [OK] button without entering anything.)
- (11) Check the version of the scanner ROM (08-9902).
- (12) Turn the power OFF.

# 9.2.7 Precautions and Procedures when replacing SRAM board

### Notes:

- Do not replace the HDD and the SRAM board together. Be careful not to damage the board when replacing the SRAM board. When you replace the SRAM board while the data encryption function is enabled, readout of the user data/information stored in the HDD becomes impossible.
- When the SRAM board is replaced, do not perform HDD partition creation (Format HDD) before the normal start-up.

A procedure for replacing the SRAM board is shown below.

When disposing of the SRAM board, perform the items in P.9-39 "9.3.4 Precautions when disposing of the SRAM board".

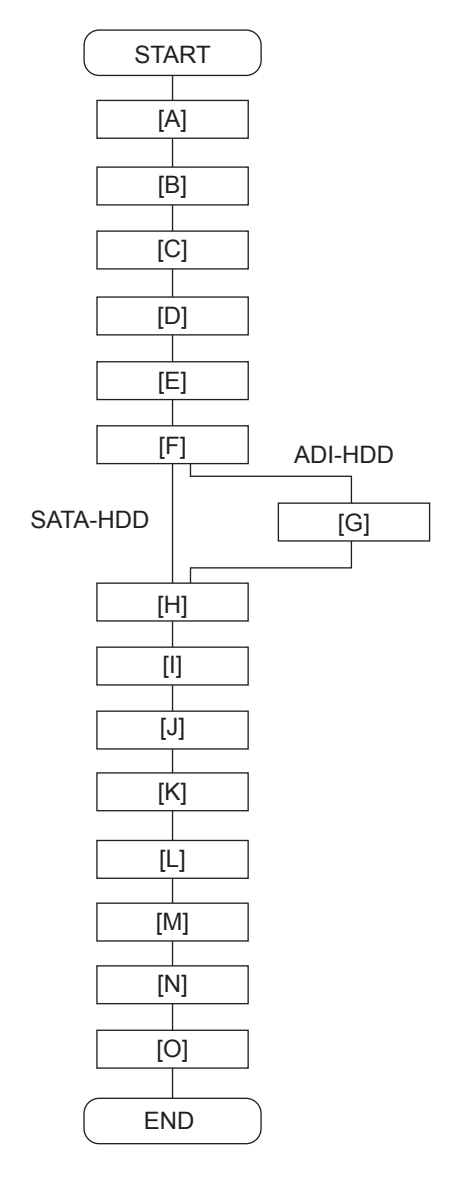

Fig. 9-35

#### Note:

"[G] Backup ADI key" is required only for the equipment in which the ADI-HDD has been installed. Other procedures are the same as those for installing the SATA-HDD.

# [A] Backup SRAM

# Note:

If "[A] Backup SRAM" fails, proceed to 🛄 P.9-28 "[B] Return License"

If "[A] Backup SRAM" succeeds, proceed to 💷 P.9-28 "[C] Replace SRAM board".

- (1) Install the USB media in the equipment, and then turn the power ON while pressing [5] and [9] buttons simultaneously.
- (2) Key in [1] to select "1. Backup SRAM Data to USB", and then press the [START] button.
- (3) Enter a password (max. 15 characters) to be set for the backup data.
- (4) Restart the equipment after the backup is completed.
- (5) Turn the power OFF.

# [B] Return License

- (1) Start up with the Setting Mode (08).
- (2) Enter the password, and then press the [OK].(If the password is not set for Service, press the [OK] button without entering anything.)
- (3) Key in [3840], and then press the [OK] button.
- (4) Select the license to be returned, and then press the [REMOVE] button.
- (5) Install the one-time dongle, which you used for uploading the selected license, in the equipment, and then press the [OK] button.
- (6) The Remove screen is displayed, then press the [YES] button. If this screen is not displayed, check whether the one-time dongle is installed in the equipment properly.
- (7) After 10 to 40 seconds passes, the screen for notifying the success of performance is displayed. Then press the [OK] button. If this screen is not displayed or the screen for notifying the failure of performance is displayed, quit this operation by pressing the [NO]/[CLOSE] button. Then, check whether the one-time dongle, which you used for uploading the selected license, is installed in the equipment.
- (8) Check that the returned license is not displayed on the screen.

# Note:

If there are any other licenses to be returned, repeat from step (4).

If there is no more licenses to be returned, press the [CLOSE] button, and then turn the power OFF.

# [C] Replace SRAM board

- (1) Confirm that the power is turned OFF.
- (2) Take off the Fax Unit (GD-1250/GD-1350) if it is installed.
- (3) Replace the SRAM board.
   □ P.9-10 "9.1.13 SRAM board (RAM-S) (e-STUDIO556/656/756/856)"
   □ P.9-11 "9.1.14 SRAM board (RAM-S) (e-STUDIO557/657/757/857)"

## [D] Initialized SRAM system storage area

- (1) Turn the power ON while pressing [3] and [C] simultaneously.
- (2) When "Firmware Assist Mode" appears on the LCD, check that "4: SRAM Data Format." is marked and then press the [START] button. If not marked, key in [4] and then press the [START] button.
- (3) When "SRAM Data Format Complete." is displayed on the LCD, the formatting is completed.
- (4) Turn the power OFF.

# [E] Restore SRAM

If there is SRAM backup data, perform the following steps.

- (1) Turn the power ON while pressing [6] and the [C] button simultaneously.
- (2) When "SRAM Clear Mode" appears on the LCD, key in [0] to select "0. Set Serial Number" and then press the [START] button.
- (3) Key in the serial number on the label attached to the rear cover of the equipment, and then press the [OK] button.
- (4) "Serial Number Setting completed" is displayed.
- (5) Turn the power OFF.
- (6) Install the USB media in the equipment, and then turn the power ON while pressing [5] and [9] simultaneously.
- (7) Key in [2] to select "2. Restore SRAM Data from USB" and then press the [START] button.
- (8) Enter the password set for the backup data.
- (9) Enter the serial number of the backup file.
- (10) Turn the power OFF after the restoring of SRAM is completed.

#### Remark:

When the restoration is completed successfully, do not perform D P.9-29 "[F] Clear SRAM update Error flags" or later procedures. End this procedure here and finish replacing the SRAM board.

(11) Reinstall the GD-1250/1350 Fax Unit if used.

## [F] Clear SRAM update Error flags

- (1) Turn the power ON while pressing [3] and the [C] button simultaneously.
- (2) Enter the password, and then press the [OK].(If the password is not set for Service, press the [OK] button without entering anything.)
- (3) After "Firmware Assist Mode" is displayed on the LCD, check that "1: Clear SRAM update Error flags." is marked and press the [START] button. If not, key in [1] and then press the [START] button.
- (4) When "Operation Complete" is displayed on the LCD, clearing the flag is completed.
- (5) Turn the power OFF.

## [G] Backup ADI key

Perform the following procedures if the ADI-HDD has been installed.

- (1) Turn the power ON while pressing [3] and the [C] button simultaneously.
- (2) Enter the password, and then press the [OK]. (If the password is not set for Service, press the [OK] button without entering anything.)
- (3) Key in [5] to select "5. Key Backup Restore", and then press the [START] button.
- (4) Key in [6] to select "6. ADIKey FROM to SRAM", and then press the [START] button.
- (5) Wait until the backup of the ADI key is completed. "Operation Complete" is displayed.
- (6) Restart the equipment after the backup is completed. If you want to perform the backup of the license, do not restart the equipment but perform from (4) in "[H] Backup encryption key".

## [H] Backup encryption key

- (1) Turn the power ON while pressing [3] and the [C] button simultaneously.
- (2) Enter the password, and then press the [OK].(If the password is not set for Service, press the [OK] button without entering anything.)
- (3) Key in [5] to select "5. Key Backup Restore", and then press the [START] button.
- (4) Key in [2] to select "2. Key FROM to SRAM", and then press the [START] button.
- (5) Wait until the backup of the encryption key is completed. "Operation Complete" is displayed.

(6) Restart the equipment after the backup is completed. If you want to perform the backup of the license, do not restart the equipment but perform from (4) in "[I] Backup license".

# [I] Backup license

# Note:

If "3. License SRAM to FROM" is performed by mistake, carry out the following procedure. P.9-37 "[A] Re-registration when the board is replaced"

- (1) Turn the power ON while pressing [3] and the [C] button simultaneously.
- (2) Enter the password, and then press the [OK].(If the password is not set for Service, press the [OK] button without entering anything.)
- (3) Key in [5] to select "5. Key Backup Restore", and then press the [START] button.
- (4) Key in [4] to select "4. License FROM to SRAM", and then press the [START] button.
- (5) Wait until the backup of the license is completed. "Operation Complete" is displayed.
- (6) Restart the equipment after the backup is completed.
- (7) Turn the power OFF.

# [J] Initialize SRAM board

- (1) Turn the power ON while pressing [0] and [8] simultaneously.
- (2) Enter the password, and then press the [OK].
  - (If the password is not set for Service, press the [OK] without entering anything.)
- (3) Initialize the SRAM error.

1. When "SRAM REQUIRES INITIALIZATION" is displayed on the LCD, check the destination and then press the [START] button.

- If the destination is not correct, key in the correct one and then press the [START] button.
- 2. After the confirmation message is displayed, press the [INTERRUPT] button.
- (4) Perform the panel calibration (08-9050).
  - 1. Touch the center of "+" mark displayed on the upper left of the LCD.
  - 2. Touch the center of "+" mark displayed on the upper right of the LCD.
  - 3. Touch the center of "+" mark displayed on the lower left of the LCD.
  - 4. Touch the center of "+" mark displayed on the lower right of the LCD.
- (5) Perform the initialization at the software version upgrade (08-9030).
- (6) Initialize the NIC information (08-9083).
- (7) Enter the serial number (08-9601).
   Key in the serial number on the label attached to the rear cover of the equipment, and then press the [OK].
- (8) Turn the power off.

# [K] Reinstall license

If the license was returned in "P.9-28 "[B] Return License", reinstall it with the following procedure.

- (1) Turn the power ON while pressing [0] and [8] simultaneously.
- (2) Enter the password, and then press the [OK] button.
- (If the password is not set for Service, press the [OK] button without entering anything.)
- (3) Key in [3840], and then press the [START] button.
- (4) Press the [INSTALL] button.
- (5) Install the one-time dongle in the equipment (the one which you used for returning the selected license before replacing the equipment). Then press the [OK] button.
- (6) Select the license to be installed, and then press the [INSTALL] button.
- (7) The screen for notifying that the installation will be started is displayed. Then press the [YES] button.

- (8) After 10 to 40 seconds have passed, the screen for notifying the success of the performance is displayed. Then press the [OK] button. If the screen for notifying a failure of the performance is displayed, quit this operation by pressing the [NO] button. Then check that the one-time dongle is installed properly in the equipment.
- (9) Check that the installed license is displayed on the license list.

### Remark:

If there are any other licenses to be installed, repeat from step (13). If there are no other licenses to be installed, press the [CLOSE] button, and then turn the power OFF.

# [L] Enable HDD encryption

If you use the HDD encryption function, follow the procedure below.

- (1) Start up with the Setting mode (08).
- (2) Enter the password, and then press the [OK] button.(If the password is not set for Service, press the [ENTER] button without entering anything.)
- (3) Enable the HDD encryption function. Set the value of 08-8911 to "3", or the value of 08-8911 to "1" and 08-9379 to "1" or "2".
- (4) Turn the power OFF.

## [M] Adjust image quality

- (1) Start up with the Setting mode (05).
- (2) Enter the password, and then press the [OK] button.(If the password is not set for Service, press the [OK] button without entering anything.)
- (3) Perform "Data transfer of characteristic value of scanner" (05-3203).
- (4) Perform "Automatic gamma adjustment" <PPC> (05-7165).
- 🕮 P.6-24 "6.4.1 Automatic gamma adjustment"
- (5) Turn the power OFF.

## [N] Initialize settings when FAX Unit (GD-1250) is installed

- (1) Turn the power ON while pressing [0] and [8] simultaneously.
- (2) Enter the password, and then press the [OK] button.(If the password is not set for Service, press the [OK] button without entering anything.)
- (3) Set the destination of FAX (08-9001).
- (4) Turn the power OFF.
- (5) Start up with the FAX Clearing Mode (1\*).
- (6) Perform the FAX Set Up (1\*-100).
- (7) Turn the power OFF and then back ON.
- (8) Set the dial type according to these buttons: [USER FUNCTIONS] -> [ADMIN] -> [FAX] -> [INITIAL SETUP]

# [O] Set date and time

Set the date and time according to these buttons. [USER FUNCTIONS]  $\rightarrow$  [ADMIN]  $\rightarrow$  [GENERAL]  $\rightarrow$  [CLOCK]  $\rightarrow$  [DATE/TIME]

# 9.2.8 Precautions and Procedures when replacing NVRAM

# Note:

Be careful not to damage the LGC board when replacing the NVRAM.

A procedure for replacing the NVRAM board is shown below.

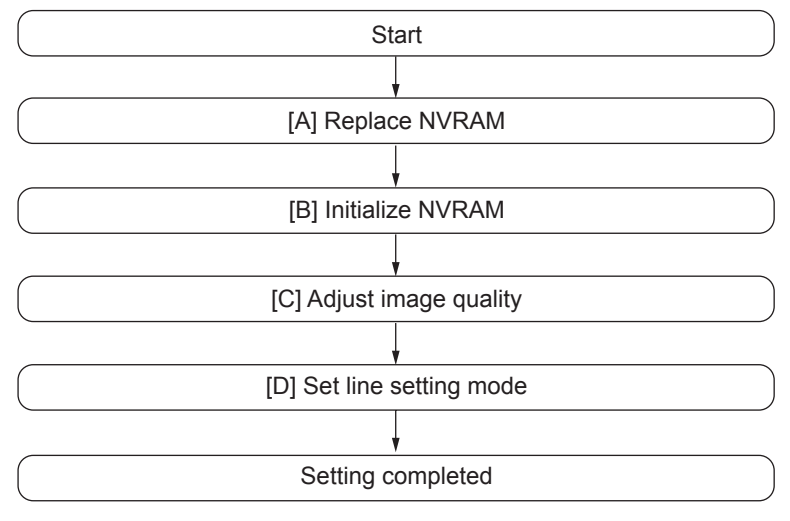

Fig. 9-36

# [A] Replace NVRAM board

- (1) Confirm that the power is turned OFF.
- (2) Replace the SRAM board. P.9-5 "9.1.6 Logic PC board (LGC board)"

# [B] Initialized NVRAM

(1) Open the front cover (lower) and then check the destination indicated on the white tape attached to the frame of the equipment.

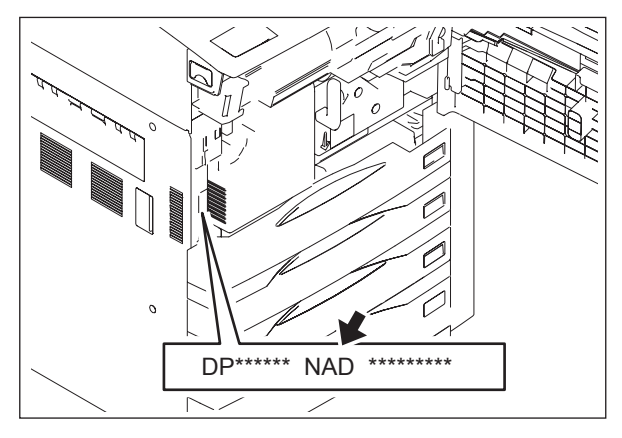

Fig. 9-37

- (2) Start up with the Setting Mode (08).
- (3) Enter a password and then press the [OK]. The password is not set by default. (If a password is not set for Service, press [OK] without entering anything.)

- (4) Perform "Destination display at SRAM initialization" (08-9060).
- (5) Check whether the displayed destination (see the below figure) of the SYS-SRAM board is the same as the one in step (1).

| SETTING                  |    |
|--------------------------|----|
| 100% 9060<br>SYSTEM MODE |    |
|                          |    |
| SYS-SRAM : 1(NAD)        |    |
| ROM : T190SY0W0040       |    |
| LGC-SRAM : 0(NAD)        |    |
|                          |    |
|                          |    |
|                          |    |
|                          |    |
|                          |    |
|                          |    |
|                          |    |
|                          | ОК |

Fig. 9-38

#### Note:

If the destination for the SYS-SRAM board and the one checked in step (1) is not the same, initialize the SYS-SRAM board referring the following.

- (6) Perform "Printer all clear" (08-9090).
- (7) Press [INITIALIZE] to initialize the NVRAM.

| SETTING       |
|---------------|
| 100% 9090     |
| Are you sure? |
|               |
|               |
|               |
|               |
|               |
|               |
|               |
|               |
|               |
|               |
|               |
|               |

Fig. 9-39

(8) Perform "Destination display at SRAM initialization" (08-9060), and check whether the same destinations are displayed for the SYS-SRAM board and LGC-SRAM board (NVRAM).

| SETTING           |    |
|-------------------|----|
| 100 % 9060        |    |
| SYSTEM MODE       |    |
|                   |    |
| SYS-SRAM : 1(NAD) |    |
| ROM : T192/0W0040 |    |
| LGC-SRAM : 0(NAD) |    |
|                   |    |
|                   |    |
|                   |    |
|                   |    |
|                   |    |
|                   |    |
|                   |    |
|                   | OK |

Fig. 9-40

Notes:

- LGC-SRAM shown in the screen above is equal to NVRAM on the LGC board.
- If an error occurs during the initialization of NVRAM and it fails, error messages are displayed on the touch panel. The error messages to be displayed and the corresponding troubleshooting methods are shown below.

| Message           | Troubleshooting                                                                                                    |
|-------------------|----------------------------------------------------------------------------------------------------|
| R/W FAILURE       | Check whether NVRAM is installed in the proper direction or any of the connector pins is broken. Replace NVRAM if there is any abnormality. |
| UNDEFINED MODEL   | Check the LGC board. Replace it if there is any abnormality.                                                                                |
| UNDEFINED VERSION | Recheck the destination for the SYS-SRAM board. Replace the SYS-SRAM board if there is any abnormality.                                     |
| VERIFY ERROR      | Check whether NVRAM is installed in the proper direction or any of the connector pins is broken. Replace NVRAM if there is any abnormality. |

#### [C] Adjust image quality

- (1) Readjust the auto-toner sensor.
  - 1. Turn the power OFF.
  - 2. Replace the developer material.
  - 3. Perform automatic adjustment of the auto-toner sensor. Start up with the Adjustment Mode (05), enter [2000] and press the [START] button.

#### Notes:

- If <05 ADJUSTMENT MODE DATA LIST> data remain while the equipment is operating normally (e.g. setup, PM or developer material replacement), the auto-toner sensor can be readjusted by directly entering the adjustment value of "Correction of auto-toner sensor" (05-2001). In this method, you do not have to replace developer material but this is only possible if there is no problem with the developer material and the developer unit area.
- Image quality is not guaranteed if "Automatic adjustment of auto-toner sensor" (05-2000) is performed without replacing the developer material. "Automatic adjustment of auto-toner sensor" (05-2000) is available only for new developer material.
- (2) Perform image dimensional adjustment. See P.6-10 "6.3.3 Printer related adjustment" and P.6-16 "6.3.4 Scanner related adjustment" to perform the adjustments correspondingly.

#### [D] Set line adjustment mode

- (1) Start up with the Setting Mode (08).
- (2) Initialize the NIC information (08-9083).
- (3) Set "0" for "Line adjustment mode" (08-9010).

Note:

"1" is set for the SRAM board supplied as a service part. If this SRAM board is used with the setting value "1", the number of printouts is not counted.

9 - 35

# 9.2.9 Firmware confirmation after the PC board/HDD replacement

After replacing the PC board/HDD, check the firmware version in the setting mode (08) and confirm if the firmware combination is correct.

| Firmware                      | Code    | Remarks                                             |
|-------------------------------|---------|-----------------------------------------------------|
| Updating Master data          | 08-8952 | HDD data External version                           |
| (HDD program data)            | 08-9900 | System software version                             |
| Updating System ROM (OS data) | 08-9930 | System ROM version                                  |
| Updating Laser ROM            | 08-9941 | Laser ROM version                                   |
| Updating Engine ROM           | 08-9901 | Engine ROM version                                  |
| Updating Scanner ROM          | 08-9902 | Scanner ROM version                                 |
| Updating PFC ROM              | 08-9940 | PFC ROM version                                     |
| Updating RADF ROM             | 08-9903 | RADF ROM version                                    |
| Updating Finisher ROM         | 08-9904 | Finisher ROM version<br>Saddle stitcher ROM version |
| Updating Inserter ROM         | 08-9942 | Inserter ROM version                                |
| Updating FAX ROM              | 08-9905 | FAX ROM version                                     |

\* If "NGD" is displayed for the PFC ROM. version (08-9940), the downloading of PFC ROM fails. Update the firmware again.

P.11-63 "11.8 When Firmware Updating Fails"

# 9.2.10 License re-registration using the one-time dongle

## [A] Re-registration when the board is replaced

The license registered using the one-time dongle can be re-registered only in the same equipment. When the SYS board or SRAM board is replaced, follow the procedures for re-registration given below.

- (1) Start up with the Setting Mode (08).
- (2) Enter the password, and then press the [OK]. (If the password is not set for Service, press the [OK] button without entering anything.)
- (3) Key in [3840], and then press the [START] button.
- (4) Press the [INSTALL].
- (5) Install the one-time dongle in the equipment (the one which you used for registering the selected license), and then press the [OK].
- (6) Select the license to be installed, and then press the [INSTALL].
- (7) The screen for notifying that the installation will be started is displayed. Then press the [YES].
- (8) After 10 to 40 seconds have passed, the screen for notifying the success of the performance is displayed. Then press the [OK]. If the screen for notifying a failure of the performance is displayed, quit this operation by pressing the [CLOSE]. Then check that the one-time dongle, which you used for uploading the selected license, is installed in the equipment.
- (9) Check that the installed license is displayed on the license list.

#### Remark:

If there are any other licenses to be returned, repeat from step (4). If there are no other licenses to be returned, press the [CLOSE], and then turn the power OFF.

#### Note:

This procedure is available only with the one-time dongle used for the previous registration, since the model information registered in it is utilized. Use the same one-time dongle and the equipment when registering the license.

#### [B] Re-registration when the equipment is replaced due to malfunction

When the equipment has to be replaced due to a malfunction, return the license registered in the equipment to the one-time dongle and register it to the new equipment following the procedure below.

- (1) Start up with the Setting Mode (08).
- (2) Enter the password, and then press the [OK].(If the password is not set for Service, press the [OK] without entering anything.)
- (3) Key in [3840], and then press the [START] button.
- (4) Select the license to be returned, and then press the [REMOVE].
- (5) Install the one-time dongle in the equipment (the one which you used for uploading the selected license), and then press the [OK].

- (6) The Remove screen is displayed. Then press the [YES]. If this screen is not displayed, check that the one-time dongle is installed in the equipment properly.
- (7) After 10 to 40 seconds have passed, the screen for notifying the success of the performance is displayed. Then press the [OK].
   If the screen for notifying a failure of the performance is displayed, quit this operation by pressing the [CLOSE]. Then check that the one-time dongle, which you used for uploading the selected license, is installed in the equipment.
- (8) Check that the returned license is not displayed on the screen.

#### Remark:

If there are any other licenses to be returned, repeat from step (4). If there are no other licenses to be returned, press the [CLOSE], and then turn the power OFF.

- (9) Replace the equipment.
- (10) Turn the power ON while pressing [0] and [8] simultaneously.
- (11) Enter the password, and then press the [OK]. (If the password is not set for Service, press the [OK] without entering anything.)
- (12) Key in [3840], and then press the [START] button.
- (13) Press the [INSTALL].
- (14) Install the one-time dongle in the equipment (the one which you used for returning the selected license before replacing the equipment). Then press the [OK].
- (15) Select the license to be installed, and then press the [INSTALL].
- (16) The screen for notifying that the installation will be started is displayed. Then press the [YES] button.
- (17) After 10 to 40 seconds have passed, the screen for notifying the success of the performance is displayed. Then press the [OK]. If the screen for notifying a failure of the performance is displayed, quit this operation by pressing the [NO]. Then check that the one-time dongle is installed properly in the equipment.
- (18) Check that the installed license is displayed on the license list.

#### Remark:

If there are any other licenses to be installed, repeat from step (13). If there are no other licenses to be installed, press the [CLOSE], and then turn the power OFF.

# 9.3 Precautions for Installation of GP-1070 and Disposal of HDD/ Board

# 9.3.1 Precautions for Installation of GP-1070

When installing the Data Overwrite Enabler (GP-1070), perform the following setting:

3C -> 6. Erase HDD Securely: HDD securely erasing

- This setting is the overwriting method complying with DoD 5220.22-M.
  - 1. LOW: This is the normal overwriting method. (This setting is used normally.)
  - 2. MEDIUM: This overwriting method is more secure than LOW. The erasing time is between LOW and HIGH.
  - 3. HIGH: This is the most secure overwriting method. It takes the longest time to erase data.
  - 4. SIMPLE: This is the simple overwriting method. It takes the shortest time to erase data.

# 9.3.2 Precautions when disposing of the HDD

# [A] When disposing of ADI-HDD

When disposing of ADI-HDD, perform the following setting:

4C->1. Revert factory initial status HDD

# [B] When disposing of SATA-HDD

When disposing of SATA-HDD, perform the following setting:

3C->6. Erase HDD Securely (HDD securely erasing)

This setting is the overwriting method complying with DoD 5220.22-M.

1: LOW: This is the normal overwriting method. (This setting is used normally.)

2: MEDIUM: This overwriting method is more secure than LOW. The erasing time is between LOW and HIGH.

3: HIGH: This is the most secure overwriting method. It takes the longest time to erase data.

4: SIMPLE: This is the simple overwriting method. It takes the shortest time to erase data.

# 9.3.3 Precautions when disposing of the SYS board

When disposing of the SYS board, data clearing is not required since important data, such as user information, etc. are stored in the SRAM board.

# 9.3.4 Precautions when disposing of the SRAM board

When disposing of the SRAM board, perform 3C -> 7:Erase SRAM Securely (SRAM securely erasing) for security reasons.

## Note:

If these codes are performed, the equipment cannot be started up.

# 9.4 Re-registration of the Electronic License Key with the onetime dongle

# 9.4.1 Outline

The Electronic License Key registered using the one-time dongle can be re-registered only in the same equipment.

When the SYS board or the SRAM board is replaced, follow the procedures of the re-registration below.

# 9.4.2 Re-registration method

- 1. After the SYS board or SRAM board is replaced, set up the equipment referring "5.4.2 [4] Precautions and Procedures when replacing the SYS board" or "5.4.2 [5] Precautions and Procedures when replacing the SRAM board" in chapter "5.4.2 Precautions, Procedures and Settings for Replacing PC Boards and HDD".
- 2. When the Electronic License Key is re-registered using the one-time dongle referring to "Reinstall options" (5.4.2 [4] [D] or 5.4.2 [5] [H]), perform 08-3840 (Electronic License Key Registration) with the dongle registered previously.
- 3. When the authentication succeeds, the re-registration screen (available numbers of the re-registration are displayed after the option names) appears.
- 4. Perform the re-registration in the same manner as the regular registration.

Note:

This procedure is available only for the one-time dongle used for the first registration so that the information of the model is re-registered using the same one.

When the Electronic License Key is registered, identify the combination of the one-time dongle and the equipment registered using it.

# 9.4.3 Re-registration method when the equipment is replaced due to a malfunction

When the equipment has to be replaced due to a malfunction, return the license registered in the equipment to the one-time dongle and register it to the new equipment following the procedure below.

## Notes:

- The license of the IPSec Enabler (GP-1080) cannot be reinstalled. The one-time dongle to be used is the one for the previous registration of the license. The license is deleted from the equipment and is stored in the one-time dongle.
- Do not perform the deletion of Converter for PDF-Archive since it is deleted without any return to the one-time dongle.
- 1. Start up with the Setting Mode (08).
- 2. Key in [3840], and then press the [START] button.
- 3. Select the license to be returned, and then press the [REMOVE] button.
- 4. Install the one-time dongle in the equipment (the one which you used for uploading the selected license), and then press the [OK] button.
- 5. The Remove screen is displayed. Then press the [YES] button. If this screen is not displayed, check that the one-time dongle is installed in the equipment properly.
- 6. After 10 to 40 seconds have passed, the screen for notifying the success of the performance is displayed. Then press the [OK] button. If the screen for notifying a failure of the performance is displayed, quit this operation by pressing the [CLOSE] button. Then check that the one-time dongle, which you used for uploading the selected license, is installed in the equipment.
- 7. Check that the returned license is not displayed on the screen.

## Remark:

If there are any other licenses to be returned, repeat from step (4).

If there are no other licenses to be returned, press the [CLOSE] button, and then turn the power OFF.

- 8. Replace the equipment.
- 9. Turn the power ON while pressing [0] and [8] simultaneously.
- 10.Key in [3840], and then press the [START] button.
- 11. Press the [INSTALL] button.
- 12.Install the one-time dongle in the equipment (the one which you used for returning the selected license before replacing the equipment). Then press the [OK] button.
- 13. Select the license to be installed, and then press the [INSTALL] button.
- 14. The screen for notifying that the installation will be started is displayed. Then press the [YES] button.
- 15. After 10 to 40 seconds have passed, the screen for notifying the success of the performance is displayed. Then press the [OK] button. If the screen for notifying a failure of the performance is displayed, quit this operation by pressing the [NO] button. Then check that the one-time dongle is installed properly in the equipment.
- 16. Check that the installed license is displayed on the license list.

#### Remark:

If there are any other licenses to be installed, repeat from step (11). If there are no other licenses to be installed, press the [CLOSE] button, and then turn the power OFF.

9

# **10. REMOTE SERVICE**

There are following functions as Remote Service.

- 1. Auto Supply Order Automatically orders the toner and used toner container by FAX or E-mail.
- Service Notification Notifies the status of the equipment to the service technician by E-mail or FAX.

# 10.1 Auto Supply Order

# 10.1.1 Outline

Automatically orders the toner and used toner container.

- (1) Placing an Order There are two ways to place an order.
  - FAX
    - Installation of the FAX board is required. If the FAX board has not been installed, it is regarded as OFF setting.
  - E-mail (E-mail body + TIFF image)

# (2) Order Intervals

The Auto Supply Order is sent as indicated in the following steps.

- Toner cartridge
  - 1. Toner empty occurs.
  - 2. The toner cartridge is replaced.
  - 3. The toner empty counter is incremented when the total number of prints or the pixel counter value exceeds the threshold set in the following self-diagnostic code.

| Code    | Details                                                         | Contents                                                                                                    |
|---------|-----------------------------------------------------------------|----------------------------------------------------------------------------------------------------|
| 08-6506 | Toner empty determination counter                               | Selects the counter to determine toner empty.<br>0: Output pages<br>1: Pixel counter                                   |
| 08-6507 | Threshold setting for toner empty determination (output pages)  | Sets the number of output pages to determine toner empty. This setting is valid when "0" is set at 08-6506.            |
| 08-6508 | Threshold setting for toner empty determination (pixel counter) | Sets the number of the pixel counter value to determine toner empty. This setting is valid when "1" is set at 08-6506. |

e.g.) When "0" is set for 08-6506 and "50" is set for 08-6507

The toner empty counter is incremented when 50 sheets are printed after the toner cartridge has been replaced.

4. When the accumulated number of toner empty times reaches the set condition, an order is placed automatically.

Used toner container

When the number of the used toner container full detection times reaches the set condition, an order is placed automatically.

The order condition for the toner cartridge and the used toner container can be set individually.

(3) If Order Failure Occurs

If some problems occur and the order cannot be placed after registering an order as a job, refer to the standard countermeasure for the FAX/E-mail transmission failure.

# 10.1.2 Setting Item

To enable Auto Supply Order, the following settings are required.

#### Note:

When selecting E-mail to place an order, it is required that sending and receiving E-mails are available. Confirm the details to the administrator.

(1) Self-diagnosis (08) Setting

As the default setting, the Auto Supply Order setting screen is not displayed on the touch panel. To display it, switching the Valid/Invalid setting (08-9783) is required.

- 0: Valid (FAX/Internet FAX)
- 1: Valid (FAX/Internet FAX/HTTP)\*
- 2: Invalid (Default)

When changing the setting value from "2" (default) to "0", the Auto Supply Order setting screen is displayed. (\* HTTP has not been supported yet.)

#### (2) Touch Panel Setting

Each item is set from the Auto Supply Order screen on the touch panel.

Entering the password and customer information is required because the setting is made from the ADMIN screen. Setting it with the administrator is a must.

• Basic setting

| AUTO SUPPLY ORDER | Ordered by: [FAX], [MAIL], [HTTP] (*1) |  |  |  |  |
|-------------------|----------------------------------------|--|--|--|--|
| FAX NUMBER        | FAX number of supplier (*2)            |  |  |  |  |
| E-MAIL            | E-mail address of supplier (*3)        |  |  |  |  |
| CUSTOMER          | Customer information                   |  |  |  |  |
| NAME              |                                        |  |  |  |  |
| TEL NUMBER        |                                        |  |  |  |  |
| E-MAIL            |                                        |  |  |  |  |
| ADDRESS           |                                        |  |  |  |  |
| SUPPLIER          | Supplier information                   |  |  |  |  |
| NAME              |                                        |  |  |  |  |
| ADDRESS           |                                        |  |  |  |  |
| SERVICE TECNICIAN | Service technician information         |  |  |  |  |
| NUMBER            |                                        |  |  |  |  |
| NAME              |                                        |  |  |  |  |
| TEL NUMBER        |                                        |  |  |  |  |
| E-MAIL            |                                        |  |  |  |  |

IADMINI > ISERVICEI > ISUPPLY ORDER SETUPI > IORDER INFORMATIONI

- \*1 HTTP has not been supported yet.
- \*2 Even when "FAX" is selected, the order is not placed without entering the FAX number.
- \*3 Even when "MAIL" is selected, the order is not placed without entering the E-mail address.

# Detailed setting for the order

| ADMIN] > [SERVICE] > [SUPPLY ORDER SETUP] > [TONER ORDERING] |                                                 |  |
|--------------------------------------------------------------|-------------------------------------------------|--|
| ***** TONER ORDER                                            | Order information (TONER /USED TONER CONTAINER) |  |
| PART NUMBER                                                  | Part number to be ordered                       |  |
| CONDITIOIN                                                   | The number of conditions (*)                    |  |
| QUANTITY                                                     | The quantity to be ordered                      |  |
| AUTO ORDER                                                   | ON/OFF setting of order for each part           |  |

- . . . . .
- The order is placed when the number of replacement reaches the number specified for the CONDITION.

 FAX number of this equipment (common information) [ADMIN] > [FAX] > [TERMINAL ID]

| ID NAME    | ID name of this equipment    |  |
|------------|------------------------------|--|
| FAX NUMBER | FAX number of this equipment |  |

E-mail information of this equipment (common information)

| [ADMIN] > [E-MAIL] |                                      |
|--------------------|--------------------------------------|
| FROM ADDRESS       | E-mail address of this equipment (*) |
| FROM NAME          | E-mail username of this equipment    |

\* When sending an E-mail, validity of the address is checked. If the address is invalid, it is not sent.

# (3) Output of setting list of the Auto Supply Order.

1. Enter the Service Mode. P.5-4 "5.2 Service UI"

- 2. Select "FAX LIST PRINT MODE" and then press [NEXT].
- 3. Select "SUPPLY ORDER LIST" and then press [PRINT].

10

# 10.1.3 Setting procedure

- (1) Start up the self-diagnosis setting mode 08-9783, and then change the setting value to "0".
- (2) Turn the power OFF, and then ON.
- (3) Press the [USER FUNCTIONS] button to enter the user function screen.
- (4) Press the [ADMIN] button.
  - When the Administrator Password has been set, ADMINISTRATOR PASSWORD screen is displayed.
- (5) Press the [PASSWORD] button and the screen is switched to a full keyboard. Then key in the Administrator Password and press the [OK] button.
  - \* Confirm the password to the administrator.

| ISER FUNCTIONS         |          |                              | ?            |
|------------------------|----------|------------------------------|--------------|
|                        |          |                              |              |
| ADMINISTRATOR PASSWORD |          |                              |              |
|                        |          |                              |              |
|                        |          |                              | _            |
| ****                   | PASSWORD |                              |              |
|                        |          |                              |              |
|                        |          |                              |              |
|                        |          |                              |              |
|                        |          | CANCEL                       |              |
|                        |          | 2009/03/04<br>13 <b>:</b> 51 | JOB STATUS , |

Fig. 10-1
(6) Press the [SERVICE] button in the ADMIN screen.

|                                                    | ?    |  |  |
|----------------------------------------------------|------|--|--|
|                                                    |      |  |  |
| GENERAL NETWORK COPY FAX FLE E-MAIL                |      |  |  |
| INTERNET FAX                                       |      |  |  |
| CHANGE USER PASSWORD 802.1X SETTINGS SERVICE CLOSE |      |  |  |
| USER ADMIN                                         |      |  |  |
| 2009/03/04 JOB STATU<br>13;52 JOB STATU            | IS 📕 |  |  |

Fig. 10-2

(7) The SERVICE screen is displayed.

| ISER FUNCTIONS                     | ?        |
|------------------------------------|----------|
|                                    |          |
| SERVICE                            |          |
| SERVICE<br>INFORMATION ORDER SETUP |          |
| ▲ RETURN                           |          |
| 2009/03/04<br>13:53 JOB S          | STATUS 📕 |
| <b>Fig. 40.0</b>                   |          |

Fig. 10-3

(8) Press the [SUPPLY ORDER SETUP] button.

(9) Press the [ORDER INFORMATION] button.

|                     | ?            |
|---------------------|--------------|
|                     |              |
|                     |              |
| ▲ RETURN            |              |
| 2009/03/04<br>13:53 | JOB STATUS 🕨 |

Fig. 10-4

(10) The ORDER INFORMATION screen is displayed.

| IUSER FUNCTIONS                     |                                                             | ?            |
|-------------------------------------|-------------------------------------------------------------|--------------|
|                                     |                                                             |              |
| ORDER INFORMATION                   |                                                             |              |
| AUTO SUPPLY ORDER FAX MAIL HTTP OFF | FAX NUMBER       E-MAIL       URL       PORT NUMBER       0 |              |
|                                     |                                                             | ОК           |
|                                     | 2009/03/04<br>13:53                                         | JOB STATUS 🕟 |

Fig. 10-5

- (11) Press the buttons on the screen of ORDER INFORMATION to set the required item. [FAX]/[MAIL]/[OFF] Select the [FAX] or the [MAIL] button for the transmitting way of order. (HTTP has not been supported yet.) [OFF]: Turn off the AUTO SUPPLY ORDER function.
  [FAX NUMBER] Input the FAX number of supplier. (To transmit by FAX, the order cannot be placed automatically if you do not input the number.)
  [E-MAIL] Input the E-mail address of supplier. (To transmit by E-mail, the order cannot be placed automatically if you do not input the address.)
- (12) Press the scroll button.

(Press the [OK] button to register, and then the screen returns to the (7) SERVICE screen. Press the [CANCEL] button to cancel this register, and then the screen returns to the (7) SERVICE screen.)

(13) The SUPPLIER screen is displayed.

| ISER FUNCTIONS                    | <b>?</b>                       |
|-----------------------------------|--------------------------------|
|                                   |                                |
| SUPPLIER NAME ADDRESS DESCRIPTION |                                |
|                                   | CANCELOK                       |
|                                   | 2009/03/04<br>13:53 JOB STATUS |

Fig. 10-6

- (14) Press the buttons of the screen of SUPPLIER to set the required item.[NAME] Input the name of supplier.[ADDRESS] Input the address of supplier.
- (15) Press the [OK] button.

(16) The SERVICE screen is displayed.

| ISER FUNCTIONS                               | ?          |   |
|----------------------------------------------|------------|---|
|                                              |            |   |
| SERVICE                                      |            |   |
| SERVICE<br>INFORMATION SUPPLY<br>ORDER SETUP |            |   |
| ▲ RETURN                                     |            | - |
| 2009/03/04<br>13:53                          | JOB STATUS | • |

Fig. 10-7

- (17) Press the [SERVICE INFORMATION] button.
- (18) The CUSTOMER/SERVICE TECHNICIAN screen is displayed.

| 🐗 USER FUNCTIONS    |                                      | ?     |
|---------------------|--------------------------------------|-------|
|                     |                                      |       |
| SERVICE INFORMATION |                                      |       |
| CUSTOMER            | SERVICE TECHNICIAN                   |       |
| NAME                |                                      |       |
| TEL NUMBER          |                                      |       |
| E-MAIL              |                                      |       |
| ADDRESS             | E-MAIL                               |       |
|                     | CANCELOK                             |       |
|                     | 2009/03/04<br>13 <b>:</b> 54 JOB STA | rus 📕 |

Fig. 10-8

(19) Press the buttons of the screen of CUSTOMER/SERVICE TECHNICIAN to set the required item. **CUSTOMER** 

| ier. |
|------|
|      |
|      |
| 1    |

### SERVICE TECHNICIAN

| [NUMBER]     | Input the number of SERVICE TECHNICIAN.           |
|--------------|---------------------------------------------------|
| [NAME]       | Input the name of SERVICE TECHNICIAN.             |
| [TEL NUMBER] | Input the telephone number of SERVICE TECHNICIAN. |
| [E-MAIL]     | Input the E-mail address of SERVICE TECHNICIAN.   |

- (20) Press the [OK] button to register and complete the order information setting.
- (21) The SERVICE screen is returned.

| ISER FUNCTIONS                               | <b>?</b>     |
|----------------------------------------------|--------------|
|                                              |              |
| SERVICE                                      |              |
| SERVICE<br>INFORMATION SUPPLY<br>ORDER SETUP |              |
| ▲ RETURN                                     |              |
| 2009/03/04<br>13 <b>:</b> 53                 | JOB STATUS 🔎 |

Fig. 10-9

(22) Press the [SUPPLY ORDER SETUP] button.

(23) Press the [TONER ORDERING] button.

| ISER FUNCTIONS |                                     |                     | ?            |
|----------------|-------------------------------------|---------------------|--------------|
|                |                                     |                     |              |
|                |                                     |                     |              |
|                |                                     |                     |              |
|                |                                     |                     |              |
|                | ORDER TONER<br>INFORMATION ORDERING |                     |              |
|                |                                     |                     |              |
|                |                                     |                     |              |
|                |                                     |                     |              |
| ▲ RETURN       |                                     |                     |              |
|                |                                     | 2009/03/04<br>13:55 | JOB STATUS , |

Fig. 10-10

(24) The TONER ORDERING screen is displayed.

| ISER FUNCTIONS |                     | <b>?</b>     |
|----------------|---------------------|--------------|
|                |                     |              |
| TONER ORDERING |                     |              |
|                | TONER               |              |
| ▲ RETURN       |                     |              |
|                | 2009/03/04<br>13:55 | JOB STATUS 🕟 |

Fig. 10-11

(25) Select the part to be ordered. (Press the [TONER] button.)

(26) Input the order information of TONER.

| 🦏 USER FUNCTIONS                      | <b>?</b>                       |
|---------------------------------------|--------------------------------|
|                                       |                                |
| TONER ORDERING ► BLACK(K) TONER ORDER |                                |
| PART<br>NUMBER                        | AUTO ORDER                     |
|                                       | OFF                            |
|                                       |                                |
|                                       | CANCELOK                       |
|                                       | 2009/03/04<br>13:56 JOB STATUS |

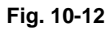

| [PART NUMBER] | Toner number                                                         |
|---------------|----------------------------------------------------------------------|
| [CONDITION]   | The order is placed when the accumulated number of toner empty times |
| [QUANTITY]    | reaches the value set in here.<br>Quantity to be ordered             |

### AUTO ORDER [ON]/[OFF]

Allows you to select whether each part to be ordered is placed automatically or not.

(27) Press the [OK] button to register the setting of toner order.

(28) The TONER ORDERING screen is displayed.

| ISER FUNCTIONS |                              | ?            |
|----------------|------------------------------|--------------|
|                |                              |              |
| TONER ORDERING |                              |              |
|                |                              |              |
|                |                              |              |
|                |                              |              |
|                |                              |              |
| ▲ RETURN       |                              |              |
|                | 2009/03/04<br>13 <b>:</b> 56 | JOB STATUS 📘 |

Fig. 10-13

(29) Press the [USED TONER CONTAINER] button, and then input the order information in the same way.

|                                                              | ?        |
|--------------------------------------------------------------|----------|
|                                                              |          |
| TONER ORDERING ► USED TONER CONTAINER ORDER                  |          |
| PART<br>NUMBER AUTO ORDER<br>ON<br>CONDITION 1<br>QUANTITY 1 |          |
| CANCELOK                                                     |          |
| 2009/03/04<br>13:57 JOB 0                                    | status 🔎 |

Fig. 10-14

- (30) Press the [OK] button to register the order information.
- (31) The screen returns to the TONER ORDERING.

(32) Press the [USER FUNCTION] button to be switched from the ADMIN screen on touch panel and returned to the BASIC screen, so that the setting of Auto Supply Order is finished.

#### Note:

Auto Supply Order setting is also available from the following setting mode (08).

| Items                                                | 08 code | Contents                                                                  |
|------------------------------------------------------|---------|---------------------------------------------------------------------------|
| The transmitting way of order<br>[FAX]/[MAIL] /[OFF] | 9750    | 0: Ordered by FAX<br>1: Ordered by E-mail<br>2: Ordered by HTTP<br>3: OFF |
| SUPPLIER<br>[FAX NUMBER]                             | 9751    | Maximum 32 digits                                                         |
| SUPPLIER<br>[E-MAIL]                                 | 9752    | Maximum 192 letters                                                       |
| CUSTOMER<br>[NAME]                                   | 9756    | Maximum 50 letters                                                        |
| CUSTOMER<br>[TEL NUMBER]                             | 9757    | Maximum 32 digits                                                         |
| CUSTOMER<br>[E-MAIL]                                 | 9758    | Maximum 192 letters                                                       |
| CUSTOMER<br>[ADDRESS]                                | 9759    | Maximum 100 letters                                                       |
| SUPPLIER<br>[NAME]                                   | 9764    | Maximum 50 letters                                                        |
| SUPPLIER<br>[ADDRESS]                                | 9765    | Maximum 100 letters                                                       |
| SERVICE TECHNICIAN<br>[NUMBER]                       | 9760    | Maximum 5 digits                                                          |
| SERVICE TECHNICIAN<br>[NAME]                         | 9761    | Maximum 50 letters                                                        |
| SERVICE TECHNICIAN<br>[TEL NUMBER]                   | 9762    | Maximum 32 digits                                                         |
| SERVICE TECHNICIAN<br>[E-MAIL]                       | 9763    | Maximum 192 letters                                                       |
| Remarks<br>[DESCRIPTION]                             | 9766    | Maximum 128 letters                                                       |
| TONER<br>[PART NUMBER]                               | 9776    | Maximum 20 digits                                                         |
| TONER<br>[CONDITION]                                 | 9778    | 1-99                                                                      |
| TONER<br>[QUANTITY]                                  | 9777    | 1-99                                                                      |
| USED TONER CONTAINER<br>[PART NUMBER]                | 9779    | Maximum 20 digits                                                         |
| USED TONER CONTAINER<br>[CONDITION]                  | 9781    | 1-99                                                                      |
| USED TONER CONTAINER<br>[QUANTITY]                   | 9780    | 1-99                                                                      |

## **10.1.4** Order Sheet Format

The sample of order sheet is as follows.

(1) FAX (This format is the same as that of TIFF image attached E-mail.)
 \*1 Part not to be ordered is not output. (Less space between the lines)

| DATE & TIME:99-99-'99 99:99CUSTOMER NAME:XXXXXXXXXXXXXXXXXXXXXXXXXXXXXXXXXXXX |  |
|-------------------------------------------------------------------------------|--|
| PART NUMBER QUANTITY                                                          |  |
|                                                                               |  |
| DESCRIPTION AREA                                                              |  |
|                                                                               |  |
| DEVICE DESCRIPTION :XXXXXXXXXXXXXXXXXXXXXXXXXXX                               |  |
| SERIAL NUMBER :XXXXXXXXXXXXXXXXXXXXXXXXXXXXXXXXXXXX                           |  |
| DEVICE FAX NUMBER :XXXXXXXXXXXXXXXXXXXXXXXXXXXXXXXXXXXX                       |  |
| DEVICE E-MAIL ADDRESS :XXXXXXXXXXXXXXXXXXXXXXXXXXXXXXXXXXX                    |  |
|                                                                               |  |
| PRINT COUNTER 999999999                                                       |  |
| SCAN COUNTER 999999999                                                        |  |
| TONER INFORMATION<br>BLACK REMAINING QUANTITY (%) : 0000062                   |  |
|                                                                               |  |

Fig. 10-15

(2) E-MAIL (TIFF image attached with the E-mail is the same format with that of the FAX order sheet.)

### SUBJECT: SUPPLY ORDER REQUEST

\*1 Part not to be ordered is not output. (Less space between the lines)

| Date&Time: '09-04-14 00:17                               |
|----------------------------------------------------------|
| Service Number: a1 MachineName: TOSHIBA e-STUDIO655      |
| SerialNumber: 1234567890                                 |
| Device FAX Number: 456                                   |
| Device Email: aaa@linux.nam1.local                       |
| OrderInformation:                                        |
| BLACK PartNumber: BLACK-04 Quantity: 18 (*1)             |
| CounterInformation:                                      |
| PrintCounter(Small) FullColor: 0 TwinColor: 0 Black: 150 |
| PrintCounter(Large) FullColor: 0 TwinColor: 0 Black: 0   |
| ScanCounter FullColor: 0 TwinColor: 0 Black: 7           |
|                                                          |
|                                                          |
|                                                          |
|                                                          |

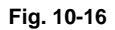

### (3) Result list

\*1 Part not to be ordered is not output. (Less space between the lines)

|                                                                                                    | ORDER XXXXXXXXX                                     |                                                     |      |
|----------------------------------------------------------------------------------------------------|-----------------------------------------------------|-----------------------------------------------------|------|
| DATE & TIME<br>CUSTOMER NAME<br>CUSTOMER ADDRESS<br>CUSTOMER TEL NUMBER<br>CUSTOMER E-MAIL ADDRESS<br>SERVICE TECHNICIAN NUMBER<br>SERVICE TECHNICIAN TEL NUMBER<br>SERVICE TECHNICIAN E-MAIL<br>SUPPLIER NAME<br>SUPPLIER ADDRESS | :99-99-'99 99:99<br>:XXXXXXXXXXXXXXXXXXXXXXXXXXXXXX |                                                     |      |
| USED TONER CONTAINER :                                                                                                    | PART NUMBER<br>XXXXXXXXXXXX                         | QUANTITY<br>99                                      | (*1) |
| DESCRIPTION AREA                                                                                                    |                                                     |                                                     |      |
| DEVICE DESCRIPTION<br>SERIAL NUMBER<br>DEVICE FAX NUMBER<br>DEVICE E-MAIL ADDRESS                                                                                                    | :XXXXXXXXXXXXXXXXXXXXXX<br>:XXXXXXXXXXXXX           | xxxxxxx<br>xxxxxxx<br>xxxxxxx<br>xxxxxxx<br>xxxxxxx |      |
| PRINT COUNTER         999999999           SCAN COUNTER         999999999                                                                                                    |                                                     |                                                     |      |
| TONER INFORMATION                                                                                                    |                                                     |                                                     |      |
| BLACK REMAINING QUANTITY (%)                                                                                                    | ) : 00000059                                        |                                                     |      |

Fig. 10-17

# **10.2 Service Notification**

## 10.2.1 Outline

This function automatically notifies the status of the equipment to the service technician by E-mail or FAX. The following three are the items to be notified.

• Total Counter Transmit

When this function is effective, it notifies each counter information periodically (on the set date and time every month).

- Service Call Transmit (E-mail only) When this function is effective, it notifies the corresponding error code and such at a service call error.
- PM Counter Transmit

When this function is effective, it notifies that the PM timing has come when the present PM count has reached to its setting value, or the present PM driving count has reached to its setting value.

 Toner near empty notification When this function is effective, it notifies each counter information and toner cartridge information if toner near empty occurs.

# 10.2.2 Setting

### Note:

When using this function, it is required that sending and receiving E-mails or FAXes are available. Confirm the details to the administrator.

### [1] Preparation

The screen to set this function is not displayed at the default setting. Set this screen to be displayed with the following code (08).

08-9604 Setting of notification display

- 0: Invalid (Default)
- 1: Valid

### [2] Setting procedure

- (1) Press the [USER FUNCTIONS] button and select the [ADMIN] button. Then enter the password and press the [OK] button.
  - Confirm the password to the administrator.

| ISER FUNCTIONS         |                     | ?           |
|------------------------|---------------------|-------------|
|                        |                     |             |
| ADMINISTRATOR PASSWORD |                     |             |
| <b>***</b>             | PASSWORD            |             |
|                        | CANCEL              |             |
|                        | 2009/03/04<br>13:51 | OB STATUS , |

Fig. 10-18

(2) Press the [SERVICE] button.

| 🦏 USER F     | UNCTIONS   | S             |                      |                            |                            | ?       |
|--------------|------------|---------------|----------------------|----------------------------|----------------------------|---------|
|              |            |               |                      |                            |                            |         |
| GENERAL      | NETWORK    | Сору          | FAX                  |                            | E-MAIL                     |         |
| INTERNET FAX | SECURITY   | LIST / REPORT | PRINTER<br>/E-FILING | ()<br>WIRELESS<br>SETTINGS | Bluetooth                  |         |
| CHANGE USE   | R PASSWORD | 802.1>        | SETTINGS             | SERVICE                    |                            | DSE     |
| USER         |            | ADMI          | N                    |                            |                            |         |
|              |            |               |                      | 2009/                      | 03/04 JOB S<br>13:52 JOB S | ratus , |

Fig. 10-19

(3) Press the [SERVICE NOTIFICATION] button.

| ISER FUNCTIONS         |                         | ?           |
|------------------------|-------------------------|-------------|
|                        |                         |             |
| SERVICE                |                         |             |
| SERVICE<br>INFORMATION | SERVICE<br>NOTIFICATION |             |
| ▲ RETURN               |                         |             |
|                        | 2009/03/04<br>13:53     | DB STATUS , |

Fig. 10-20

- (4) Press the [E-MAIL] or [FAX] button in "SERVICE NOTIFICATION".
  - When the [OFF] button is pressed, all functions related Service Notification become ineffective.

| ISER FUNCTIONS         | ?           |
|------------------------|-------------|
|                        |             |
| SERVICE NOTIFICATION   |             |
|                        |             |
| OFF E-MAIL FAX         |             |
|                        |             |
| CANCEL                 |             |
| 2009/03/04<br>13:58 JC | »B STATUS 🔎 |

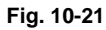

- (5) Enter the E-mail address or FAX number of the destination.
  - When pressing the [E-MAIL] button, the screen is switched to a full keyboard. Then enter the E-mail addresses and press the [OK] button. (Maximum 3 addresses can be set.)

| ISER FUNCTIONS | <b>?</b>                       |
|----------------|--------------------------------|
|                |                                |
| E-MAIL         | TOTAL COUNTER TRANSMIT         |
|                | CANCELOK                       |
|                | 2009/03/04<br>13:58 JOB STATUS |

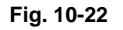

• Press the [FAX NUMBER] button, key in the FAX number and then press the [OK] button.

| 🦏 USER FUNCTIONS     | <b>?</b>                       |
|----------------------|--------------------------------|
|                      |                                |
| SERVICE NOTIFICATION |                                |
| FAX NUMBER           | TOTAL COUNTER TRANSMIT         |
|                      | CANCELOK                       |
|                      | 2009/03/04<br>13:58 JOB STATUS |

Fig. 10-23

(6) Press the [ON] button to notify or the [OFF] button not to notify each item for E-mail and FAX. When Total Count Transmit is set to ON, the screen to set the notification date is displayed. Then set the notification date with the following procedure.

| ISER FUNCTIONS                                                                                                |                        | <b>?</b>         |
|----------------------------------------------------------------------------------------------------|------------------------|------------------|
| TOTAL COUNTER DETAILS          SUN       MON       TUE       WED         THU       FRI       SAT         DATE | Time : 00:00<br>CHANGE | SEND<br>NOW      |
|                                                                                                    | CANCE                  | ОК               |
|                                                                                                    | 200                    | 13:59 JOB STATUS |

Fig. 10-24

Set the date and time of the Total Counter.

The following 3 items can be specified for the date setting, and more than one day of the week also can be selected.

- Day of the week (More than one day can be selected.)
- Notify Date 1
- Notify Date 2

You can send the Total Counter immediately without the above settings by pressing the [SEND NOW] button.

• Day of the week ([SUN] to [SAT] buttons)

Pressing the buttons ([Sunday] to [Saturday]) of the desired day makes transmission on every specified day. More than one day can be selected.

\* This does not affect the settings of "Notify Date 1" and "Notify Date 2".

### • Notify Date 1 and Notify Date 2 ([DATE] button)

- Pressing the [DATE] button sets up to 2 dates on which you wand to send data.
- \* This is not affected by the specified day of the week.

| ISER FUNCTIONS                        |                | <b>?</b>                       |
|---------------------------------------|----------------|--------------------------------|
|                                       |                |                                |
| TOTAL COUNTER DETAILS                 |                |                                |
|                                       |                |                                |
| L L L L L L L L L L L L L L L L L L L |                |                                |
|                                       | NOTIFY DATE 1  | 0                              |
| Г                                     |                |                                |
|                                       | NOTI ET DATE 2 |                                |
|                                       |                |                                |
|                                       |                |                                |
|                                       |                | CANCELOK                       |
|                                       |                | 2009/03/04<br>13:59 JOB STATUS |

Fig. 10-25

Key in the date (acceptable values: 0-31) in "Notify Date 1" or "Notify Date 2" and press the [OK] button.

### • Time setting ([CHANGE] button)

Pressing the [CHANGE] button sets the time at which you wand to send data. This is the time when data are sent with "Day of the week", "Notify Date 1" and "Notify Date 2".

| ISER FUNCTIONS        |                       |
|-----------------------|-----------------------|
|                       |                       |
| TOTAL COUNTER DETAILS |                       |
| 1                     | TIME 00:00            |
|                       |                       |
|                       |                       |
|                       | CANCELOK              |
|                       | 2009/03/04 JOB STATUS |

Fig. 10-26

Key in the time (acceptable values: 00:00-23:59) in "Time".

Key in the time in the hour column of "Time", press the scroll button, key in the time in the minute column of "Time".

After all the settings are completed, press the [OK] button. The display returns to the screen in step (5).

(7) Press the [OK] button. The setting completes.

### Note:

Service Notification setting is also available from the following setting mode (08).

| Items                                                                 | 08 code | Contents                                                                                                    |
|-----------------------------------------------------------------------|---------|----------------------------------------------------------------------------------------------------|
| Service Notification setting                                          | 9793    | 0: OFF (Invalid) 1:E-mail 2:FAX                                                                                            |
| E-mail address 1                                                      | 9794    | Maximum 192 letters                                                                                                    |
| E-mail address 2                                                      | 9607    | Maximum 192 letters                                                                                                    |
| E-mail address 3                                                      | 9608    | Maximum 192 letters                                                                                                    |
| FAX number                                                            | 9784    | Maximum 32 digits                                                                                                    |
| Total Counter Transmit setting                                        | 9795    | 0: OFF (Invalid) 1: ON (Valid)                                                                                             |
| Total counter transmission date setting                               | 9796    | 0 to 31                                                                                                    |
| Total counter transmission date setting(2)                            | 9880    | 0 to 31                                                                                                    |
| Day of total counter data transmission                                | 9881    | 1 byte<br>0000000(0)-01111111(127)<br>From the 2nd bit - Sunday, Monday, Tuesday,<br>Wednesday, Thursday, Friday, Saturday |
| Total counter transmission interval setting (Hour/Hour/Minute/Minute) | 9606    | 00:00-23:59                                                                                                    |
| Service Call Transmit setting                                         | 9605    | 0: OFF (Invalid) 1: ON (Valid)                                                                                             |
| PM Counter Transmit setting                                           | 9797    | 0: OFF (Invalid) 1: ON (Valid)                                                                                             |

## 10.2.3 Items to be notified

The items to be notified are shown below.

 Total Counter Transmit / PM Counter Transmit by E-mail Subject: Counter Notification (In case of the PM Counter Transmit, it is shown as "Periodical Maintenance Notification".)

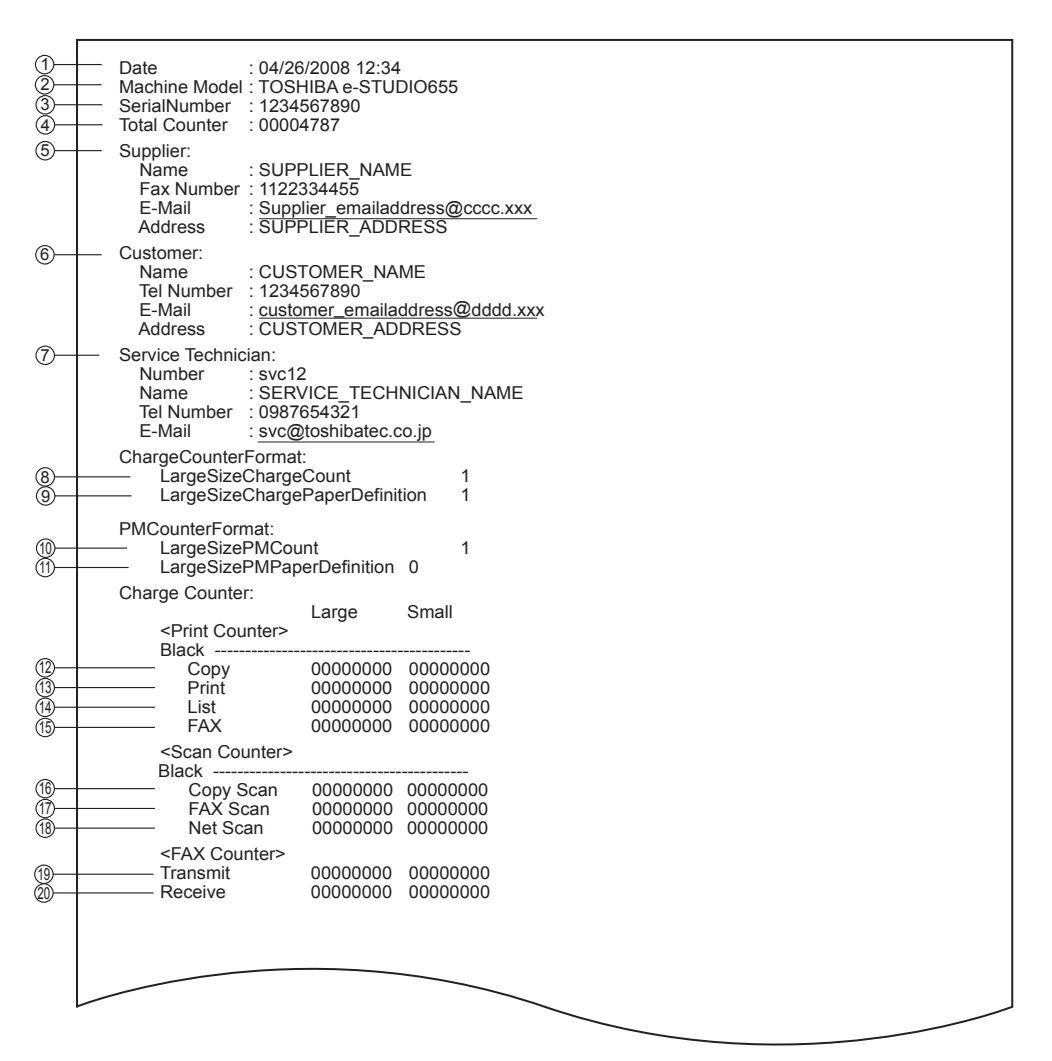

Fig. 10-27

10

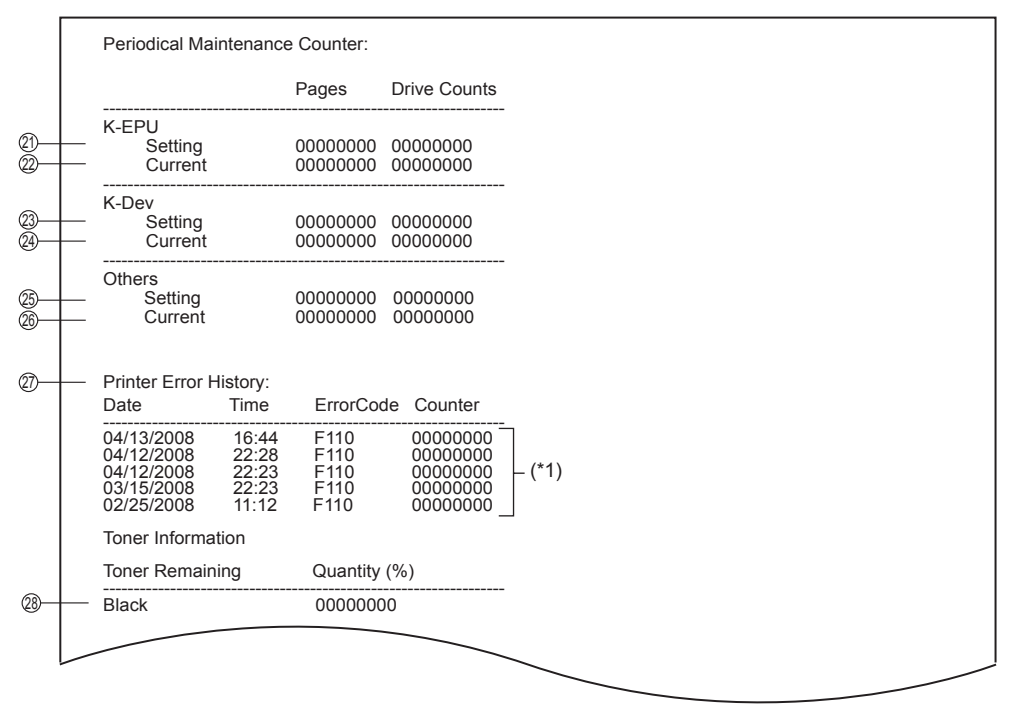

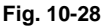

- (1) Date
- (2) Machine model name
- (3) Serial number
- (4) Total counter value
- (5) Supplier information
- (6) Customer information
- (7) Service technician information
- (8) Count setting of large-sized paper (Fee charging system counter)
- (9) Definition setting of large-sized paper (Fee charging system counter)
- (10) Count setting of large-sized paper (PM)
- (1) Definition setting of large-sized paper (PM)
- (12) Number of output pages in the Copier Function (BLACK)
- (13) Number of output pages in the Printer Function (BLACK)
- (14) Number of output pages at the List Print Mode (BLACK)
- (15) Number of output pages in the FAX Function (BLACK)
- (16) Number of scanning pages in the Copier Function (BLACK)
- (17) Number of scanning pages in the FAX Function (BLACK)
- (18) Number of scanning pages in the Network Scanning Function (BLACK)
- (19) Number of transmitted pages in the FAX Function (BLACK)
- (20) Number of received pages in the FAX Function (BLACK)

- (21) PM count setting value / PM driving count setting value [EPU (K)]
- (22) PM count present value / PM driving count present value [EPU (K)]
- (23) PM count setting value / PM driving count setting value [Developer material (K)]
- (24) PM count present value / PM driving count present value [Developer material (K)]
- (25) PM count setting value / PM driving count setting value [Other parts]
- (26) PM count present value / PM driving count present value [Other parts]
- (27) History error
  - \*1 The latest 20 errors are displayed.
- (28) Toner remaining quantity (Black)
- 2. Total Counter Transmit / PM Counter Transmit by FAX
  - \*1 In case of the PM Counter Transmit, the title is replaced to "PERIODICAL MAINTENANCE NOTIFICATION".

|                      | Sheet 1                                                                                                    |                                                                                                    |
|----------------------|----------------------------------------------------------------------------------------------------|----------------------------------------------------------------------------------------------------|
|                      | COUNTER NOTIFICATION (*1)                                                                                                    |                                                                                                    |
| 1-<br>2-<br>3-<br>4- | -DATE<br>-MACHINE MODEL<br>-SERIAL NUMBER<br>-TOTAL COUNTER                                                                                 | : 09/04/14 13:47<br>: TOSHIBA e-STUDIO655<br>: 1234567890<br>: 00004787                                                           |
| 5–                   | CUSTOMER NAME<br>CUSTOMER ADDRESS<br>CUSTOMER TEL NUMBER<br>CUSTOMER E-MAIL ADDRESS<br>SERVICE TECHNICIAN NUMBER<br>SERVICE TECHNICIAN NAME | : CUSTOMER_NAME<br>: CUSTOMER_ADDRESS<br>: 1234567890<br>: customer_emailaddress@dddd.xxx<br>: svc12<br>: SERVICE_TECHNICIAN_NAME |
| 6                    | SERVICE TECHNICIAN TEL NUMBER<br>SERVICE TECHNICIAN E-MAIL                                                                                  | : 0987654321<br>: svc@toshibatec.co.jp<br>: SUPPLIER_NAME<br>: SUPPLIER_ADDRESS                                                   |
| (7)-                 | SUPPLIER FAX NUMBER<br>SUPPLIER E-MAIL                                                                                                    | : 5544332211<br>: supplier_emailaddress@ccccc.xxx                                                                                 |

Fig. 10-29

|                      | Sheet 2                                                                                                    |                                                                 |                                                     |                                                                  |                                                    |                                                                                                    |                                                               |                                             |                                                                                                |
|----------------------|----------------------------------------------------------------------------------------------------|-----------------------------------------------------------------|-----------------------------------------------------|------------------------------------------------------------------|----------------------------------------------------|----------------------------------------------------------------------------------------------------|---------------------------------------------------------------|---------------------------------------------|------------------------------------------------------------------------------------------------|
|                      | COUNTER NOTIFICATION (*1)                                                                                                    | )                                                               |                                                     |                                                                  |                                                    |                                                                                                    |                                                               |                                             |                                                                                                |
|                      | CHARGE COUNTER FORMAT                                                                                                    |                                                                 | PM COUN                                             | TER FORM                                                         | AT                                                 |                                                                                                    |                                                               |                                             |                                                                                                |
| 8–<br>9–             | LARGE SIZE CHARGE COUNT<br>LARGE SIZE CHARGE PAPER DEFIN                                                                                                    | :<br>NITION :                                                   | 1 LARGE                                             | SIZE PM CO<br>SIZE PM PA                                         | OUNT<br>APER DE                                    | : 1<br>FINITION : 0                                                                                    |                                                               |                                             |                                                                                                |
|                      | CHARGE COUNTER                                                                                                    |                                                                 | 1011                                                |                                                                  |                                                    |                                                                                                    |                                                               |                                             |                                                                                                |
| 12<br>13<br>14<br>15 | PRINT COUNTER           BLACK         LARGE         SM           COPY         0000000         0000           PRINT         0000000         0000           LIST         0000000         0000           FAX         0000000         0000                                     | ALL<br>00000<br>00000<br>00000<br>00000                         | SCAN COU<br>BLACK<br>COPY<br>FAX S<br>NET S         | NTER<br>SCAN<br>SCAN<br>SCAN                                     | LARGE<br>00000000<br>00000000<br>00000000          | SMALL<br>0 00000000<br>0 00000000<br>0 00000000                                                        | (6)<br>(1)<br>(13)                                            |                                             |                                                                                                |
| (19—<br>20—          | FAX COUNTER<br>LARGE SM<br>TRANSMIT 00000000 0000<br>RECEIVE 00000000 0000                                                                                                    | /ALL<br>00000<br>00000                                          |                                                     |                                                                  |                                                    |                                                                                                    |                                                               |                                             |                                                                                                |
| <br>                 | PERIODICAL MAINTENANCE COUNTER<br>SETTING VALUE (K-EPU PAGES)<br>CURRENT VALUE (K-EPU PAGES)<br>SETTING VALUE (K-EPU DRIVE COI<br>CURRENT VALUE (K-DEV PAGES)<br>CURRENT VALUE (K-DEV PAGES)                                                                               | R<br>:<br>UNTS) :<br>UNTS) :<br>:                               | 0000000<br>0000000<br>0000000<br>0000000<br>0000000 | SETTING<br>CURRENT<br>SETTING<br>CURRENT<br>SETTING<br>CURRENT   | VALUE<br>VALUE<br>VALUE<br>VALUE<br>VALUE<br>VALUE | (K-DEV DRIVE CC<br>(K-DEV DRIVE CC<br>(OTHERS PAGES<br>(OTHERS PAGES<br>(OTHERS DRIVE<br>(OTHERS DRIVE | DUNTS) :<br>DUNTS) :<br>) :<br>COUNTS) :<br>COUNTS) :         | 00000000<br>0000000<br>00000000<br>00000000 | -27<br>-28<br>-29<br>-30<br>-37<br>-37<br>-37<br>-37<br>-37<br>-37<br>-37<br>-37<br>-37<br>-37 |
| 33—                  | - PRINTER ERROR HISTORY                                                                                                    |                                                                 |                                                     |                                                                  |                                                    |                                                                                                    |                                                               |                                             |                                                                                                |
|                      | DATE         TIME         ERROR CODE           09/04/13         16:44         F110           09/04/12         22:28         F110           09/04/12         22:23         F110           09/03/15         22:23         F110           09/02/25         11:12         F110 | COUNTER<br>00000000<br>00000000<br>00000000<br>00000000<br>0000 |                                                     | DATE<br>09/04/13<br>09/04/13<br>09/04/13<br>09/04/13<br>09/04/13 | TIME<br>16:44<br>16:44<br>16:44<br>16:44<br>16:44  | ERROR CODE<br>F110<br>F110<br>F110<br>F110<br>F110<br>F110                                             | COUNTER<br>0000000<br>0000000<br>0000000<br>0000000<br>000000 | (*2)                                        |                                                                                                |
| -                    | TONER INFORMATION                                                                                                    |                                                                 |                                                     |                                                                  |                                                    |                                                                                                    |                                                               |                                             |                                                                                                |
| 34—                  | BLACK REMAINING QUANTITY (%)                                                                                                    |                                                                 | : 000                                               | 00059                                                            |                                                    |                                                                                                    |                                                               |                                             |                                                                                                |
|                      |                                                                                                    |                                                                 |                                                     |                                                                  |                                                    |                                                                                                    |                                                               |                                             | ļ                                                                                              |

Fig. 10-30

(1)Date

- Machine model name (2)
- (3) Serial number
- Total counter value (4)
- (5) Customer information
- Service technician information (6)
- (7)Supplier information
- (8) Count setting of large-sized paper (Fee charging system counter)
- (9) Definition setting of large-sized paper (Fee charging system counter)
- (10) Count setting of large-sized paper (PM)
- (11) Definition setting of large-sized paper (PM)

- (12) Number of output pages in the Copier Function (BLACK)
- (13) Number of output pages in the Printer Function (BLACK)
- (14) Number of output pages at the List Print Mode (BLACK)
- (15) Number of output pages in the FAX Function (BLACK)
- (16) Number of scanning pages in the Copier Function (BLACK)
- (17) Number of scanning pages in the FAX Function (BLACK)
- (18) Number of scanning pages in the Network Scanning Function (BLACK)
- (19) Number of transmitted pages in the FAX Function (BLACK)
- (20) Number of received pages in the FAX Function (BLACK)
- (21) PM count setting value [EPU (K)]
- (22) PM count present value [EPU (K)]
- (23) PM driving count setting value [EPU (K)]
- (24) PM driving count present value [EPU (K)]
- (25) PM count setting value [Developer material (K)]
- (26) PM driving count present value [Developer material (K)]
- (27) PM driving count setting value [Developer material (K)]
- (28) PM driving count present value [Developer material (K)]
- (29) PM count setting value (Other parts)
- (30) PM driving count present value (Other parts)
- (31) PM driving count setting value (Other parts)
- (32) PM driving count present value (Other parts)
- (33) History of error\*2 The latest 20 errors are displayed.
- (34) Toner remaining quantity (Black)

10

### 3. Service Call Transmit Subject: Service Call Notification

| 1                | Date: 04/14/20<br>Machine Name                                                         | 08 13:47<br>:: e-STUDIO3520C Seria                                                                                   | alNumber:123456   | 7890       |
|------------------|----------------------------------------------------------------------------------------|----------------------------------------------------------------------------------------------------|-------------------|------------|
| 4<br>5<br>6<br>7 | – Function: Printo<br>– Severity: Error<br>– ErrorCode: XX<br>– Message:<br>XXXXXXXXXX | er<br>XX<br>XXXXXXXXXXXXXXXXXXXXXXXXXXXXXXXXX                                                                        |                   | -(3)       |
| 8—               | – Supplier:<br>Name<br>Tel Number<br>E-Mail<br>Address                                 | : SUPPLIER_NAME<br>: 1122334455<br>: supplier_emailaddress<br>: SUPPLIER_ADDRES                                      | s@cccc.xxx<br>S   |            |
| 9—               | – Customer:<br>Name<br>Tel Number<br>E-Mail<br>Address                                 | : CUSTOMER_NAME<br>: 1234567890<br>: customer_emailaddre<br>: CUSTOMER_ADDRE                                         | ss@dddd.xxx<br>SS |            |
| 10-              | - Service Technic<br>Number<br>Name<br>Tel Number<br>E-Mail                            | cian:<br>: svc12<br>: SERVICE_TECHNICI<br>: 0987654321<br>: <u>svc@toshibatec.co.jp</u>                              | AN_NAME           |            |
| 11-              | —Printer Error Hi                                                                      | istory:                                                                                                    |                   |            |
|                  | Date                                                                                   | Time ErrorCode                                                                                                    | Counter           |            |
|                  | 04/13/2008<br>04/12/2008<br>04/12/2008<br>03/15/2008<br>02/25/2008                     | 16:44       F110         22:28       F110         22:23       F110         22:23       F110         11:12       F110 |                   | - (*1)     |
|                  | Toner Informati                                                                        | ion                                                                                                    |                   |            |
|                  | Toner                                                                                  |                                                                                                    | Remaining Q       | uantity(%) |
| (12)—            | -Black                                                                                 |                                                                                                    | 00000000          |            |
|                  |                                                                                        |                                                                                                    |                   |            |

Fig. 10-31

- (1) Date (When an error occurs)
- (2) Machine model name
- (3) Serial number
- (4) Function: Fixed at "Printer"
- (5) Severity: Fixed at "Error"

- (6) Error code
- (7) Error message: The content of error is displayed.
- (8) Supplier information
- (9) Customer information
- (10) Service technician information
- (1) History of error\*1 The latest 20 errors are displayed.
- (12) Toner remaining quantity (Black)

10

# **11. FIRMWARE UPDATING**

# 11.1 General description

When you want to update the firmware to the latest one or the equipment becomes inoperable due to some defect in the firmware, updating can be performed as follows.

# 11.1.1 Firmware Updating for e-STUDIO556/656/756/856

### Equipment

| Firmware                                                    | Updating method                  |
|-------------------------------------------------------------|----------------------------------|
| Master data<br>(HDD program data, System firmware, UI data) | USB media                        |
| System ROM                                                  | USB media                        |
| (OS data)                                                   | Download jig<br>(PWA-DWNLD-JIG1) |
| Laser ROM                                                   | USB media                        |
| (Printer firmware)                                          | Download jig<br>(K-PWA-DLM-320)  |
| PFC ROM                                                     | USB media                        |
| (PFC firmware)                                              | Download jig<br>(K-PWA-DLM-320)  |
| Engine ROM                                                  | USB media                        |
| (Main firmware)                                             | Download jig<br>(K-PWA-DLM-320)  |
| Scanner ROM                                                 | USB media                        |
| (Scanner firmware)                                          | Download jig<br>(K-PWA-DLM-320)  |
| RADF ROM                                                    | USB media                        |
| (RADF firmware)                                             | Download jig<br>(K-PWA-DLM-320)  |

### Options

| Model name             | Firmware                 | Updating method   |
|------------------------|--------------------------|-------------------|
| Finisher<br>(MJ-1027)  | Finisher firmware        |                   |
| Saddle Stitch Finisher | Finisher firmware        |                   |
| (MJ-1028)              | Saddle stitcher firmware | Download jig      |
| Fax Unit<br>(GD-1250)  | FAX firmware             | (K-PWA-DLM-320)   |
| Inserter<br>(MJ-7001)  | Inserter firmware        |                   |
| Saddle Stitch Finisher | Finisher firmware        | Replacing the ROM |
| (MJ-1029)              | Saddle stitcher firmware |                   |

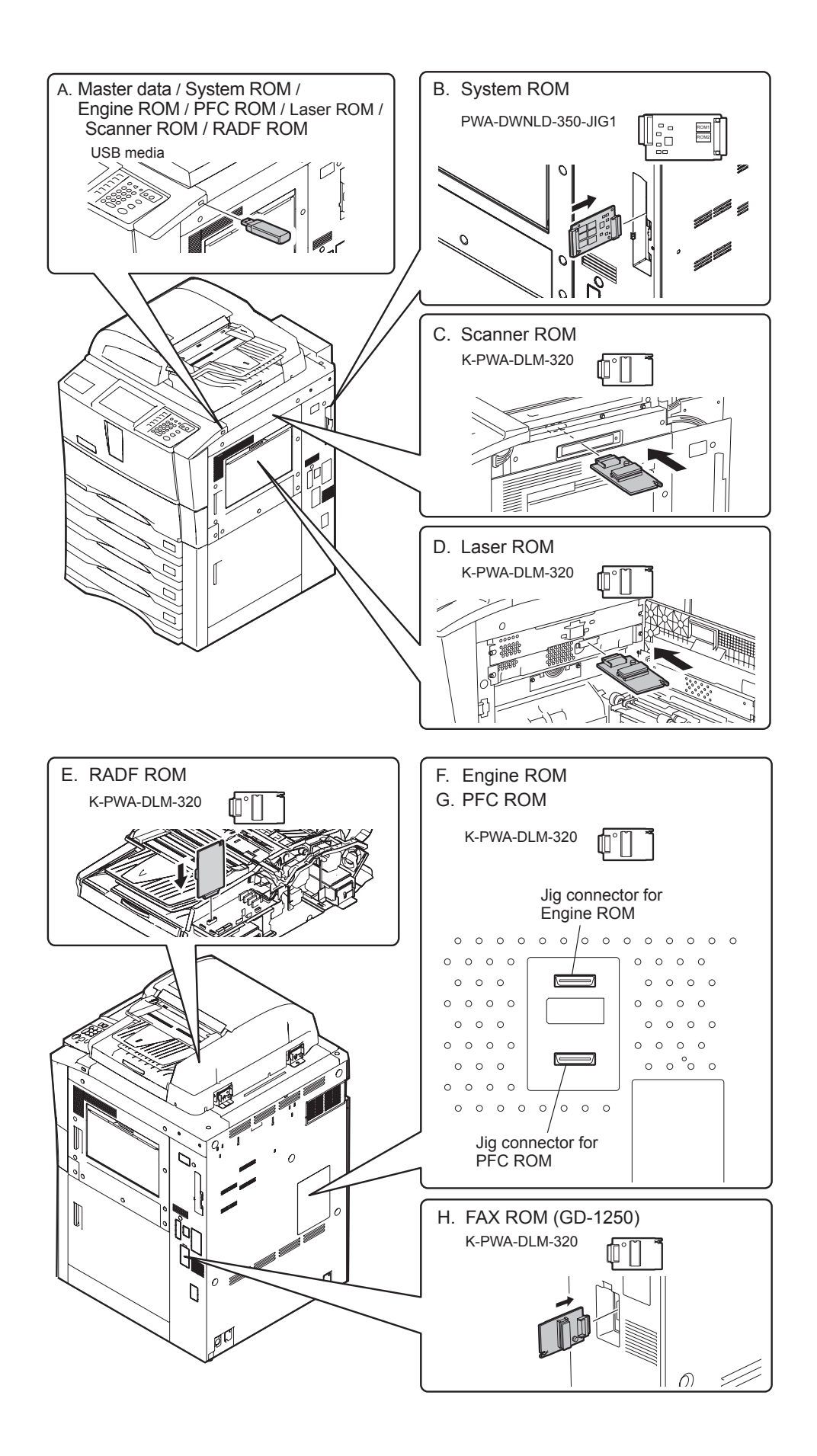

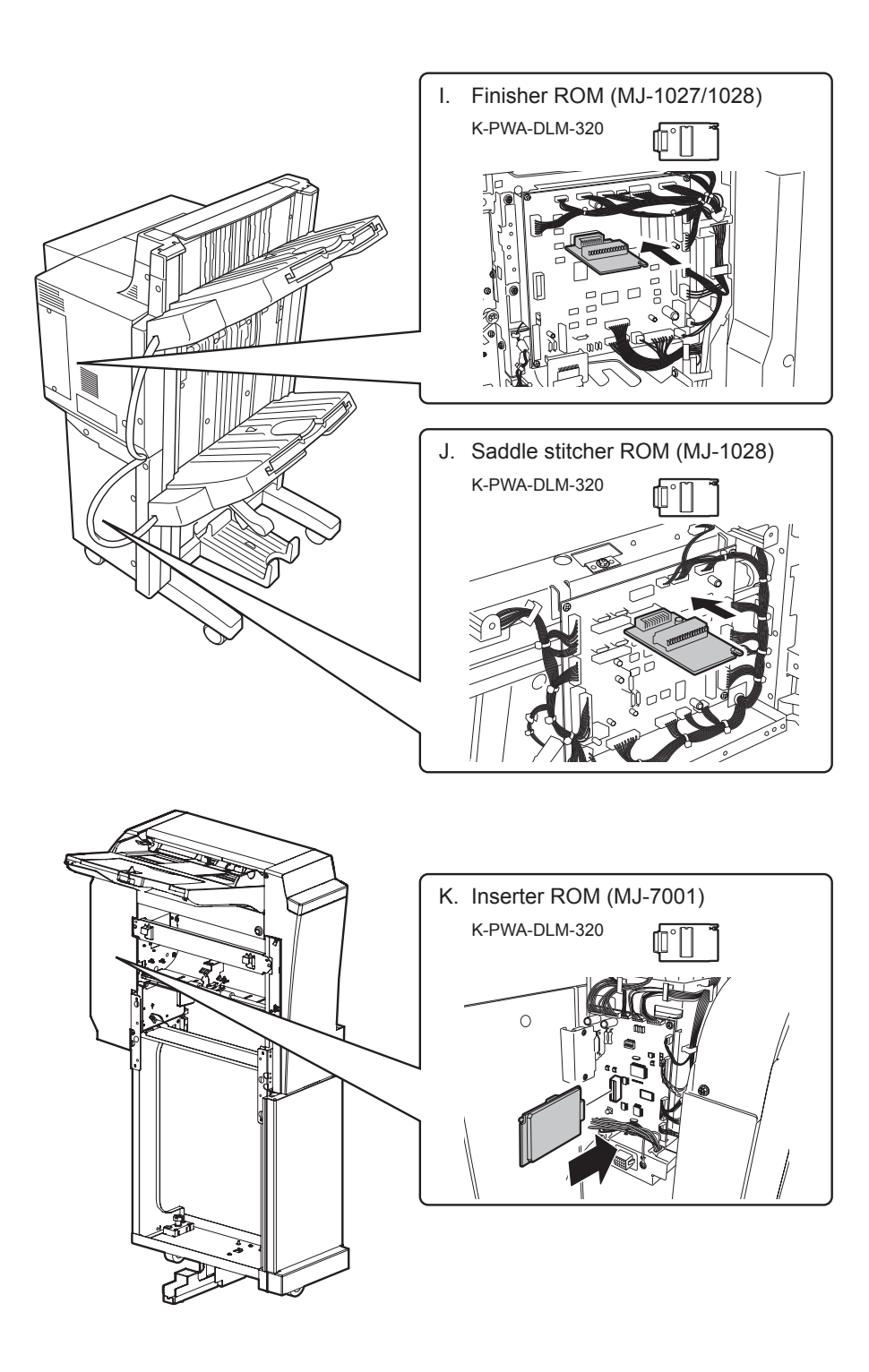

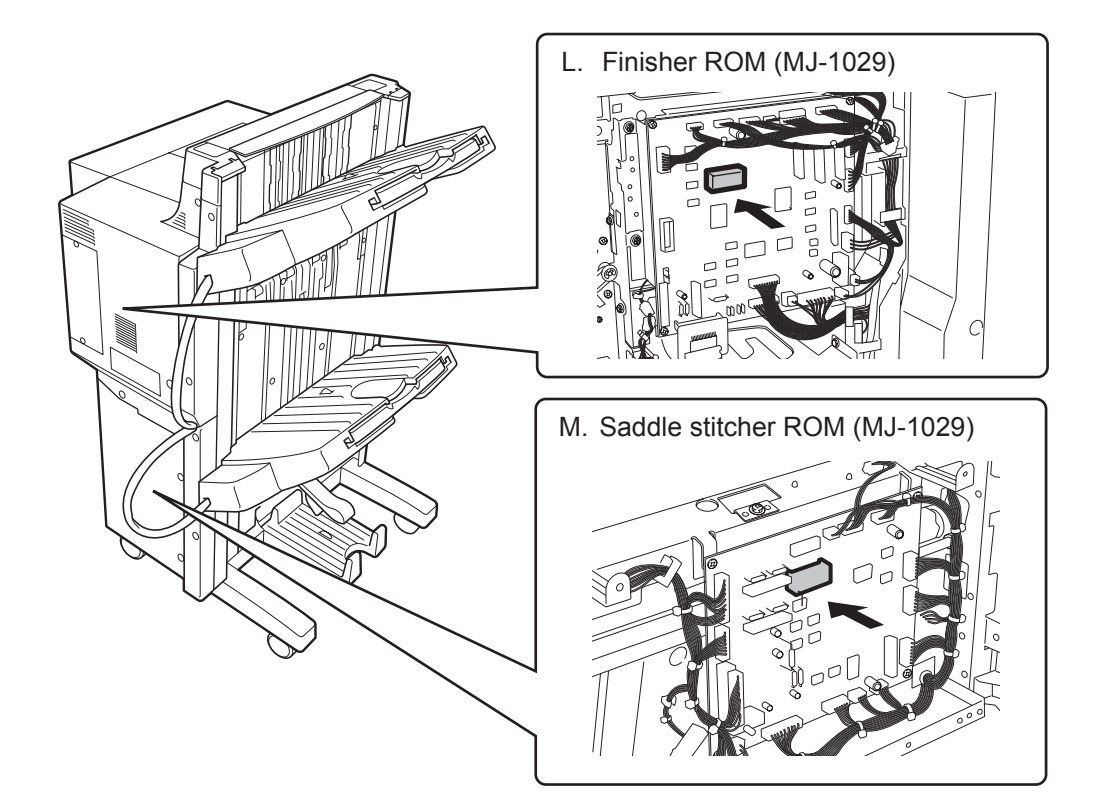

| A | Master data, System ROM, Laser ROM, PFC ROM, Engine ROM, Scanner ROM | P. 11-12 |
|---|----------------------------------------------------------------------|----------|
| В | System ROM                                                           | P. 11-35 |
| С | Scanner ROM                                                          | P. 11-47 |
| D | Laser ROM                                                            | P. 11-43 |
| E | RADF ROM                                                             | P. 11-50 |
| F | Engine ROM                                                           | P. 11-45 |
| G | PFC ROM                                                              | P. 11-45 |
| Н | FAX ROM (GD-1250)                                                    | P. 11-58 |
| Ι | Finisher ROM (MJ-1027/1028)                                          | P. 11-52 |
| J | Saddle stitcher ROM (MJ-1028)                                        | P. 11-54 |
| K | Inserter ROM (MJ-7001)                                               | P. 11-56 |
| L | Finisher ROM (MJ-1029)                                               | P. 11-60 |
| Μ | Saddle stitcher ROM (MJ-1029)                                        | P. 11-60 |

# 11.1.2 Firmware Updating for e-STUDIO557/657/757/857

## Equipment

| Firmware                                                    | Updating method                  |
|-------------------------------------------------------------|----------------------------------|
| Master data<br>(HDD program data, System firmware, UI data) | USB media                        |
| System ROM                                                  | USB media                        |
| (OS data)                                                   | Download jig<br>(PWA-DWNLD-JIG1) |
| Laser ROM                                                   | USB media                        |
| (Printer firmware)                                          | Download jig<br>(K-PWA-DLM-320)  |
| PFC ROM                                                     | USB media                        |
| (PFC firmware)                                              | Download jig<br>(K-PWA-DLM-320)  |
| Engine ROM                                                  | USB media                        |
| (Main firmware)                                             | Download jig<br>(K-PWA-DLM-320)  |
| Scanner ROM                                                 | USB media                        |
| (Scanner firmware)                                          |                                  |
| RADFROM                                                     | USB media                        |
| (RADF firmware)                                             |                                  |

### Options

| Model name                          | Firmware                 | Updating method                  |  |
|-------------------------------------|--------------------------|----------------------------------|--|
| Finisher<br>(MJ-1027)               | Finisher firmware        |                                  |  |
| Saddle Stitch Finisher<br>(MJ-1028) | Finisher firmware        | Download jig                     |  |
|                                     | Saddle stitcher firmware | (K-PWA-DLM-320)                  |  |
| Inserter<br>(MJ-7001)               | Inserter firmware        |                                  |  |
| Fax Unit<br>(GD-1350)               | FAX firmware             | Download jig<br>(K-PWA-DLM-320F) |  |
| Saddle Stitch Finisher<br>(MJ-1029) | Finisher firmware        | Replacing the ROM                |  |
|                                     | Saddle stitcher firmware |                                  |  |

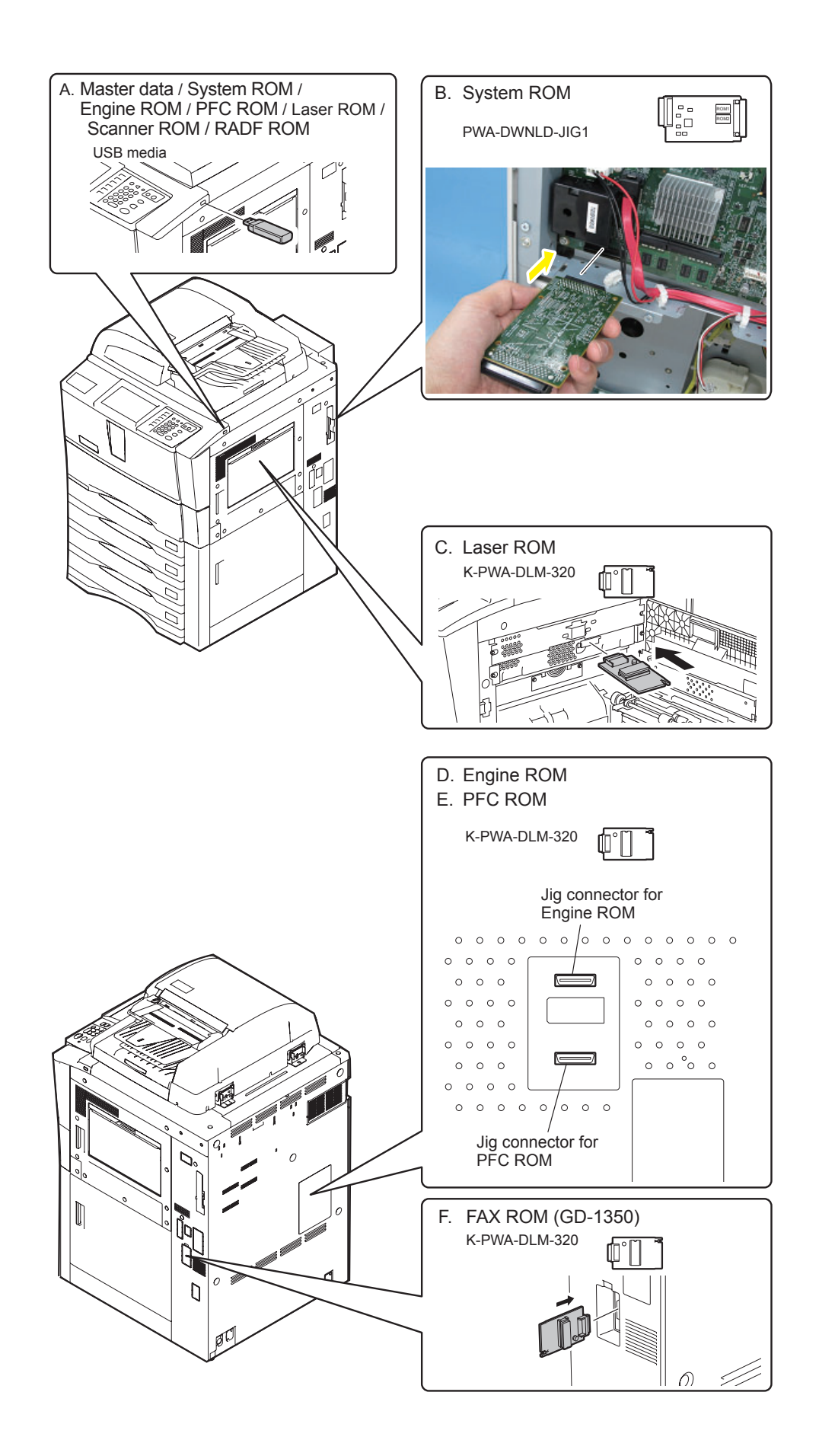

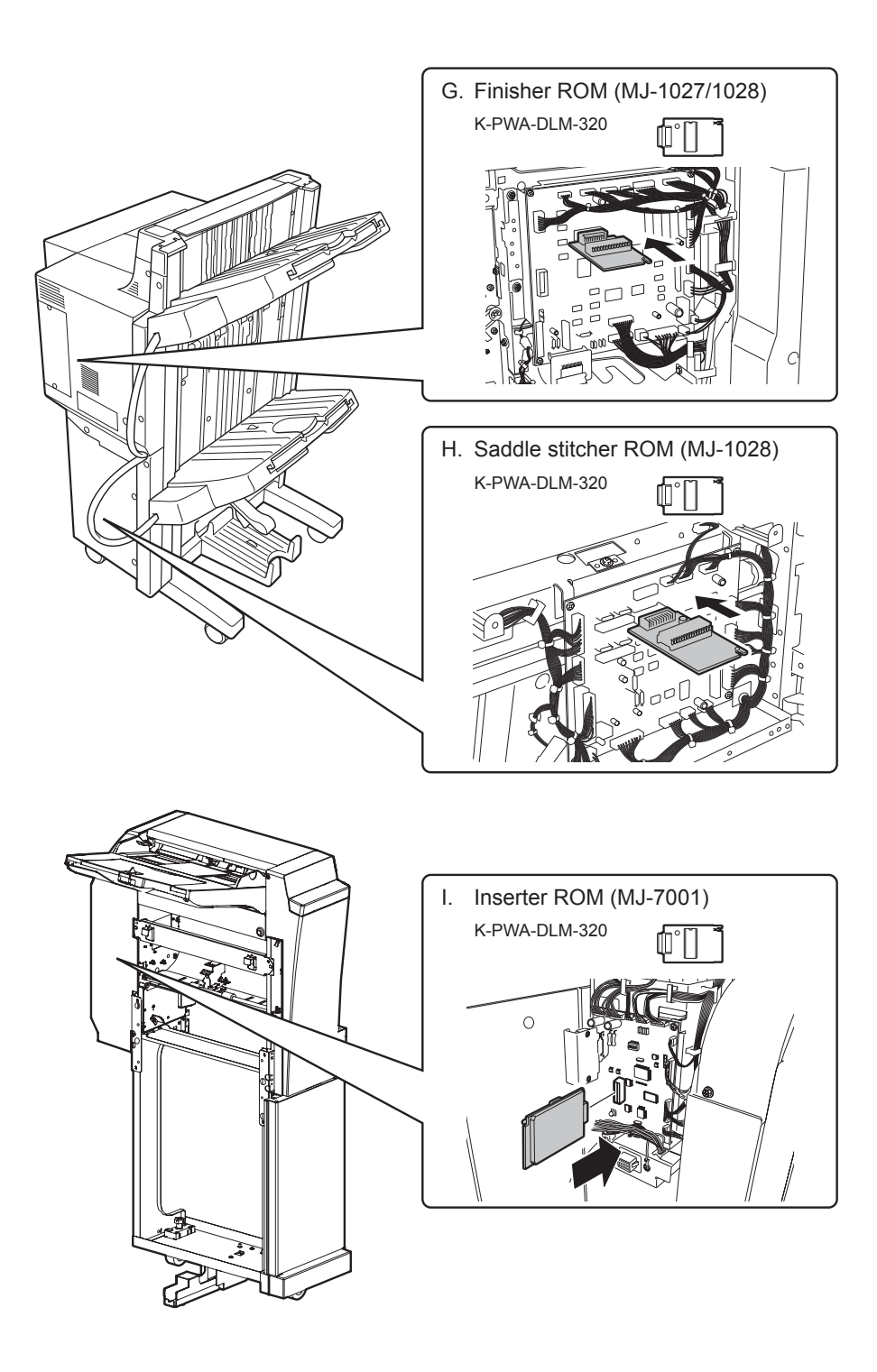

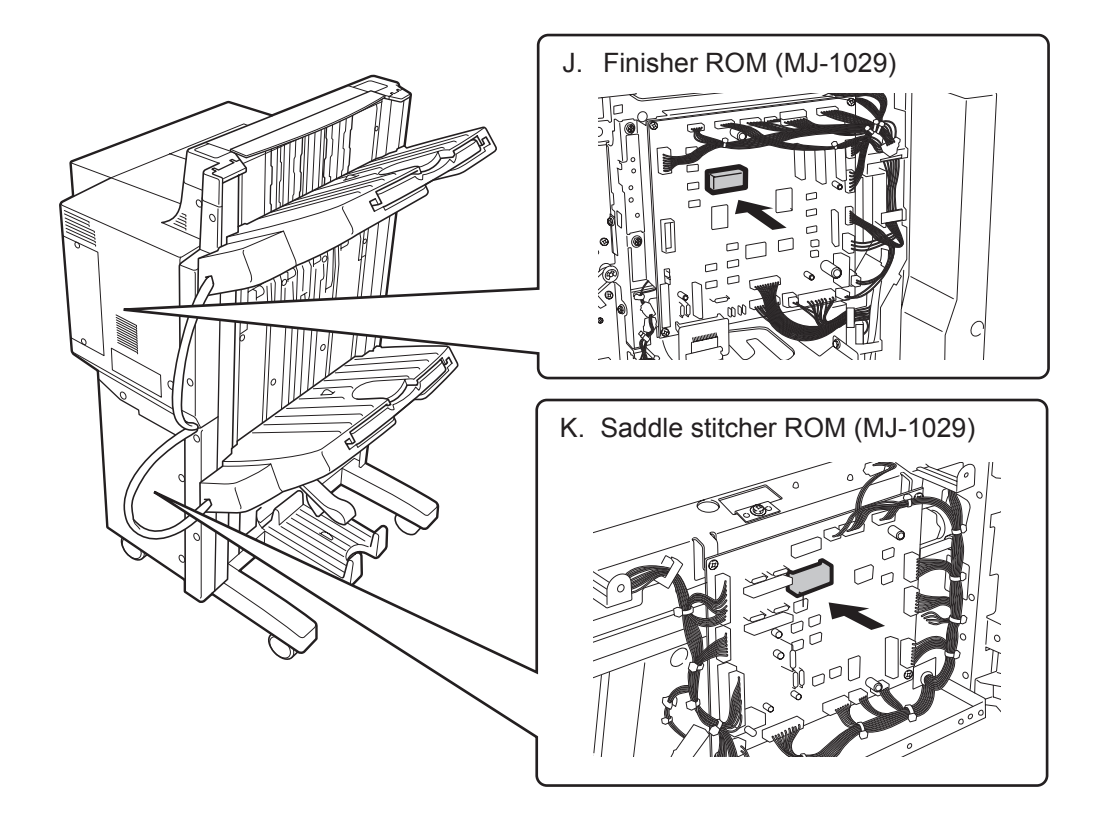

| A | Master data, System ROM, Laser ROM, PFC ROM, Engine ROM, Scanner ROM, RADF ROM | P. 11-12 |
|---|--------------------------------------------------------------------------------|----------|
| В | System ROM                                                                     | P. 11-35 |
| С | Laser ROM                                                                      | P. 11-43 |
| D | Engine ROM                                                                     | P. 11-45 |
| Е | PFC ROM                                                                        | P. 11-45 |
| F | FAX ROM (GD-1350)                                                              | P. 11-58 |
| G | Finisher ROM (MJ-1027/1028)                                                    | P. 11-52 |
| Н | Saddle stitcher ROM (MJ-1028)                                                  | P. 11-54 |
| I | Inserter ROM (MJ-7001)                                                         | P. 11-56 |
| J | Finisher ROM (MJ-1029)                                                         | P. 11-60 |
| K | Saddle stitcher ROM (MJ-1029)                                                  | P. 11-60 |

### Notes:

- Written firmware varies depending on the kinds of the boards provided as service parts. For updating, only the minimum firmware is installed on the system control PC board, logic PC board, PFC PC board, and scanning section control PC board. No firmware is installed on the FAX board. The latest version of the firmware at the time of delivery is written on the RADF control PC board, finisher control PC board and saddle stitcher control PC board. When any of above boards is replaced with a new one in the field, check the other firmware version used and then update with a corresponding suitable version.
- The firmware (master data) is not installed on the hard disk provided as a service part. When the hard disk is replaced with a new one, check the other firmware version used and then write a corresponding suitable version.
- "Can't fetch Ver." is displayed in the Installed Version field when the version of the installed ROM cannot be acquired properly. If a normal power on is not performed after the firmware is updated and the [ON/OFF] button is pressed while simultaneously holding down the [4] and [9] buttons, "Can't fetch Ver." may be displayed on the control panel for some ROMS. A normal power on must be performed.

# 11.2 Firmware Updating with USB Media

## 11.2.1 Firmware Updating with USB Media (e-STUDIO556/656/756/856)

To update firmware, store update programs and firmware data files in the USB media.

There are update programs, "signature.sig" are necessary for updating firmware except that of the System ROM.

For the data file for each firmware, refer to the following tables.

#### Note:

When the update is performed, use the latest program.

Firmware type and data file name for updating **Equipment** 

| Firmware                          | Stored                                              | Data file name                         | Display                      |
|-----------------------------------|-----------------------------------------------------|----------------------------------------|------------------------------|
| Master data<br>(HDD program data) | Hard disk                                           | T190HD0Wxxxx.tar<br>* xxxx is version. | SYSTEM SOFTWARE<br>(HD Data) |
| System ROM<br>(OS data)           | System control PC<br>board<br>(SYS board)           | T190SF0Wxxxx.tar<br>* xxxx is version. | SYSTEM FIRMWARE<br>(OS Data) |
| Engine ROM<br>(Engine firmware)   | Logic PC board<br>(LGC board)                       | T190MWW.xxx<br>* xxx is version.       | ENGINE FIRMWARE              |
| PFC ROM<br>(PFC firmware)         | Logic PC board<br>(LGC board)                       | T190FWW.xxx<br>* xxx is version.       | PFC FIRMWARE                 |
| Laser ROM<br>(Lase firmware)      | Laser control PC<br>board<br>(PLG board)            | T190LWW.xxx<br>* xxx is version.       | LASER FIRMWARE               |
| Scanner ROM<br>(Scanner firmware) | Scanning section<br>control PC board<br>(SLG board) | T190SLGWW.xxx<br>* xxx is version.     | SCANNER FIRMWARE             |
| RADF ROM<br>(RADF firmware)       | Scanning section<br>control PC board<br>(DLG board) | H190DFWW.xxx<br>* xxx is version.      | RADF FIRMWARE                |

Store the data file for updating in the model specific folder.

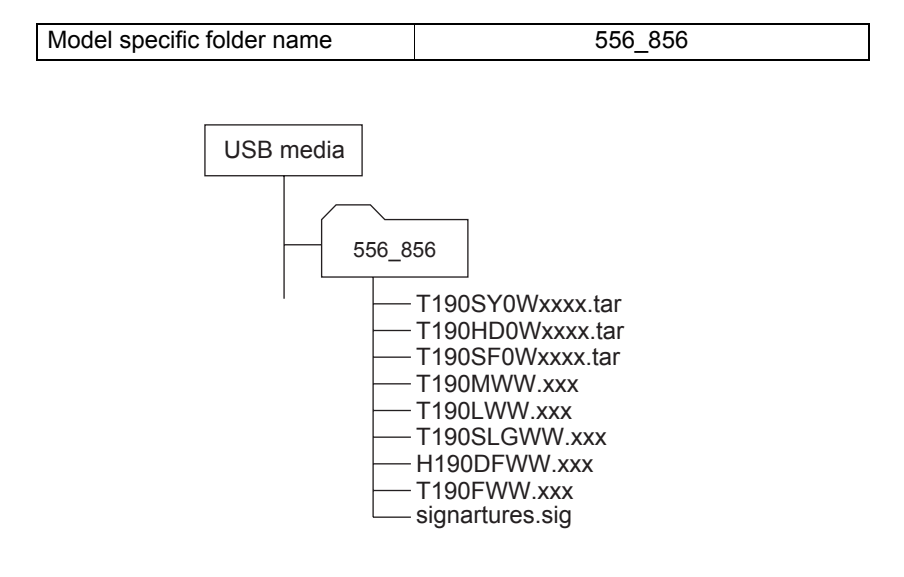

Fig. 11-1

# 11.2.2 Firmware Updating with USB Media (e-STUDIO557/657/757/857)

To update firmware, store update programs and firmware data files in the USB media. There are update programs, "signature.sig" are necessary for updating firmware except that of the System ROM.

For the data file for each firmware, refer to the following tables.

### Note:

When the update is performed, use the latest program.

Firmware type and data file name for updating **Equipment** 

| Firmware                          | Stored                                              | Data file name                         | Display                      |
|-----------------------------------|-----------------------------------------------------|----------------------------------------|------------------------------|
| Master data<br>(HDD program data) | Hard disk                                           | T320HD0Wxxxx.tar<br>* xxxx is version. | SYSTEM SOFTWARE<br>(HD Data) |
| System ROM<br>(OS data)           | System control PC<br>board<br>(SYS board)           | T320SF0Wxxxx.tar<br>* xxxx is version. | SYSTEM FIRMWARE<br>(OS Data) |
| Engine ROM<br>(Engine firmware)   | Logic PC board<br>(LGC board)                       | TH320MWW.xxx<br>* xxx is version.      | ENGINE FIRMWARE              |
| PFC ROM<br>(PFC firmware)         | Logic PC board<br>(LGC board)                       | TH320FWW.xxx<br>* xxx is version.      | PFC FIRMWARE                 |
| Laser ROM<br>(Lase firmware)      | Laser control PC<br>board<br>(PLG board)            | TH320LWW.xxx<br>* xxx is version.      | LASER FIRMWARE               |
| Scanner ROM<br>(Scanner firmware) | Scanning section<br>control PC board<br>(SLG board) | TH320SLGWW.xxx<br>* xxx is version.    | SCANNER FIRMWARE             |
| RADF ROM<br>(RADF firmware)       | Scanning section<br>control PC board<br>(DLG board) | H320DFWW.xxx<br>* xxx is version.      | RADF FIRMWARE                |

Store the data file for updating in the model specific folder.

Model specific folder name 557\_857

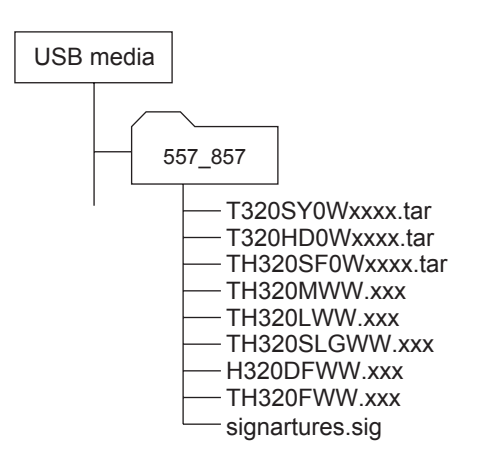

Fig. 11-2
# Notes:

- Since the date and time set in the equipment are recorded in the firmware update log, make sure that they are correct before updating the firmware.
- Never change the model specific folder name, since it is used for identifying the data file when the data files used for updating multiple models are stored in the USB media.

# Important:

- Only the USB media which meet the following conditions should be used for updating. Be careful since updating with any device other than the above is never guaranteed.
  - A combination USB media with a flash memory (to be connected directly to the USB port) and its capacity is 1GB or more.
  - Operation of the USB media used for updating has been confirmed at the input check of this equipment (Test mode 03).

( P.5-7 "5.3 Input check (Test mode 03)")

USB media which comply with the following standards regulated by USB-IF (USB Implementers Forum)
 Class number: 8 (=08h) (Mass-storage class)
 Sub-class number: 6 (=06h) (SCSI transfer command set)

```
Sub-class number: 6 (=06h) (SCSI transfer comm
Protocol number: 80 (=50h) (Bulk-Only)
```

- \* Most common USB media comply with the specification above and can be used for updating. However, the operation in all the Multi Functional Digital Color Systems and Multi Functional Digital Systems is not necessarily guaranteed since the most of these devices are developed based on use in a PC environment (Windows or Macintosh). Therefore, check thoroughly that the device is operational in the equipment for which the updating will be performed when purchasing it.
- The USB media complying with USB2.0 can be used for updating.
- Do not update the firmware by any storage device other than a flash memory (such as a USB connection type memory card reader, CD/DVD drive or hard disk), since it is never guaranteed.
- It is possible to store the model specific update program and the data file for updating directly in the root directory when you store the updating data file for one specific model in the USB media. However, if the model specific folder for the same model as that of the data file stored in the root directory already exists, this will have priority.

# 11.2.3 Master data / System ROM / Laser ROM / PFC ROM / Engine ROM / Scanner ROM / RADF ROM

# Important:

- The file system of USB media should be formatted in the FAT or FAT32 format. Be careful since the devices formatted in NTFS format will not be able to be operated. The file system can be confirmed on the properties in applications such as Explorer of Windows.
- Never shut down the equipment during the update. Firmware data and the following option data (if installed) could be damaged and may not be able to be operated properly.
  - Data Overwrite Enabler (GP-1070)
  - Meta Scan Enabler (GS-1010)
  - External Interface Enabler (GS-1020)
  - IPsec Enabler (GP-1080)
  - Unicode Font Enabler (GS-1007)

# [A] Update procedure

(1) Connect the USB media to the PC and write the model specific folder in which the data file is stored.

Store the data file for updating in the model specific folder.

- (2) Press the [ON/OFF] button on the control panel to shut down the equipment.
- (3) Connect the USB media to the USB port on the right upper cover.

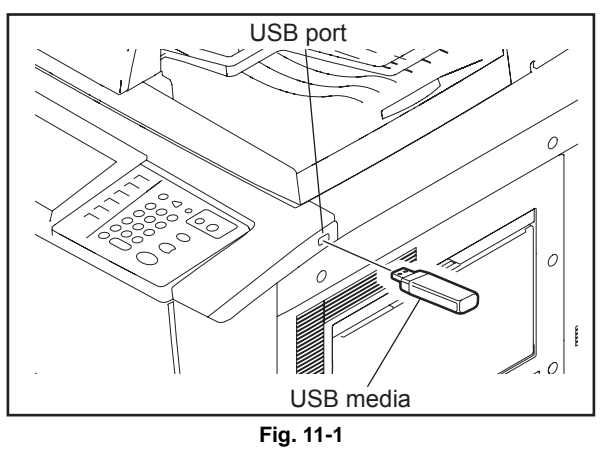

# Note:

Updating cannot be performed with multiple USB media connected at the same time.

- (4) Press the [ON/OFF] button while simultaneously holding down the [4] and [9] buttons. Data in the USB media are checked and the checking status is displayed on the screen.
- (5) When the authentication screen appears, enter the password. (If the Enter Password is blank, it is unnecessary to enter anything.)
   The screen for selecting items to be updated is displayed after approx. 1 minute.
   On this screen, the current firmware version of this equipment and the firmware version of data to be updated are displayed.

| Download Storage Firmware Update Mo                                                                                                    | de Firmware Versi<br>Update Mode                     | on: x.x.x.x<br>: USB Update                  |
|----------------------------------------------------------------------------------------------------|------------------------------------------------------|----------------------------------------------|
| Update Status                                                                                                    | Updater Version                                      | Installed Version                            |
| <ol> <li>SYSTEM FIRMWARE(OS Data)</li> <li>ENGINE FIRMWARE</li> <li>SCANNER FIRMWARE</li> <li>SYSTEM SOFTWARE(HD Data)         <ul> <li>* FILE SYSTEM SOFTWARE</li> <li>* APPLICATION SOFTWARE</li> </ul> </li> <li>RADF FIRMWARE</li> </ol> | xxxxxxxxxxx<br>xxxxxxx.xxx<br>xxxxxxxxxxxx<br>xxxxxx | XXXXXXXXXXXX<br>XXXXXXXXXXXX<br>XXXXXXXXXXXX |
| 6. PFC FIRMWARE                                                                                                    | xxxxxxx. xxx                                         | XXXXXXXX. XXX                                |

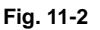

#### Notes:

 The display of items on this screen varies depending on the types of data written on the USB media. Each item is displayed only when each data file is written on the USB media in the following conditions.

#### e-STUDIO556/656/756/856

| Item                         | Condition                                       |
|------------------------------|-------------------------------------------------|
| 1. SYSTEM FIRMWARE (OS Data) | T190SF0Wxxxx.tar is written. (xxxx is version.) |
| 2. SYSTEM SOFTWARE (HD Data) | T190HD0Wxxxx.tar is written. (xxxx is version.) |
| 3. LASER FIRMWARE            | T190LWW.xxx is written. (xxx is version.)       |
| 4. PFC FIRMWARE              | T190FWW.xxx is written. (xxx is version.)       |
| 5. ENGINE FIRMWARE           | T190MWW.xxx is written. (xxx is version.)       |
| 6. SCANNER FIRMWARE          | T190SLGWW.xxx is written. (xxx is version.)     |
| 7. RADF FIRMWARE             | H190DFWW.xxx is written. (xxx is version.)      |

#### e-STUDIO557/657/757/857

| Item                         | Condition                                       |
|------------------------------|-------------------------------------------------|
| 1. SYSTEM FIRMWARE (OS Data) | T320SF0Wxxxx.tar is written. (xxxx is version.) |
| 2. SYSTEM SOFTWARE (HD Data) | T320HD0Wxxxx.tar is written. (xxxx is version.) |
| 3. LASER FIRMWARE            | TH320LWW.xxx is written. (xxx is version.)      |
| 4. PFC FIRMWARE              | TH320FWW.xxx is written. (xxx is version.)      |
| 5. ENGINE FIRMWARE           | TH320MWW.xxx is written. (xxx is version.)      |
| 6. SCANNER FIRMWARE          | TH320SLGWW.xxx is written. (xxx is version.)    |
| 7. RADF FIRMWARE             | H320DFWW.xxx is written. (xxx is version.)      |

- If the USB media are not recognized properly, "Set Correct USB Storage Device" message is displayed. In this case, disconnect the USB media and connect it again within 3 minutes, or shut down the equipment and connect the device properly. Then repeat the procedure from (4).
- If any of the error messages below is displayed, confirm if the update program or the data file in the USB media is correct. Then repeat the procedure from (4)

| Error<br>number | Error message                                                               | Cause                                  |
|-----------------|-----------------------------------------------------------------------------|----------------------------------------|
| 01              | Error Loadmodule                                                            | Module loading failed.                 |
| 02              | Machine Model Get Error                                                     | Model information was not downloaded.  |
| 03              | Copy Data with valid signature in USB Storage                               | Checking of data file failed.          |
| 04              | Other models ROMDATA TXXXXXXXX<br>* The version name comes at "xxxx.xxx.x". | Master data of other model are stored. |

| Error<br>number | Error message                                         | Cause                                                                |
|-----------------|-------------------------------------------------------|----------------------------------------------------------------------|
| 05              | Copy Signature File in USB Storage                    | Data files are not stored in the USB media.                          |
| 06              | Patch and Normal package in one folder of USB Storage | When both the system and patch update packages are in the USB media. |

 (6) Select the item with the digital keys.
 "\*" is displayed next to the selected item. Display or delete the "\*" by pressing the number of the item.

| Item                         | Remarks              |
|------------------------------|----------------------|
| 1. SYSTEM FIRMWARE (OS Data) | Updating OS data     |
| 2. SYSTEM SOFTWARE (HD Data) | Updating Master data |
| 3. LASER FIRMWARE            | Updating Laser ROM   |
| 4. PFC FIRMWARE              | Updating PFC ROM     |
| 5. ENGINE FIRMWARE           | Updating Engine ROM  |
| 6. SCANNER FIRMWARE          | Updating Scanner ROM |
| 7. RADF FIRMWARE             | Updating RADF ROM    |

# (7) Press the [START] button.

Updating starts and the processing status is displayed on the LCD screen.

| Status display during update                    | Status display when update is | completed |
|-------------------------------------------------|-------------------------------|-----------|
| SYSTEM FIRMWARE (OS Data)<br>update in progress | SYSTEM FIRMWARE (OS Data)     | Completed |
| SYSTEM SOFTWARE (HD Data)<br>update in progress | SYSTEM SOFTWARE (HD Data)     | Completed |
| LASER FIRMWARE update in progress               | LASER FIRMWARE                | Completed |
| PFC FIRMWARE update in progress                 | PFC FIRMWARE                  | Completed |
| ENGINE FIRMWARE update in progress              | ENGINE FIRMWARE               | Completed |
| SCANNER FIRMWARE. update in progress            | SCANNER FIRMWARE              | Completed |
| RADF FIRMWARE update in progress                | RADF FIRMWARE                 | Completed |

(8) "Update Completed." is displayed at the bottom of the LCD screen after the updating is completed properly.

| Download Storage Firmware Update Mode                                                                                                    | Firmware Version: x.x.x.x<br>Update Mode : USB Update                                                |
|----------------------------------------------------------------------------------------------------|----------------------------------------------------------------------------------------------------|
| Update Status                                                                                                    |                                                                                                    |
| <ul> <li>* 1. SYSTEM FIRMWARE(OS Data)</li> <li>* 2. ENGINE FIRMWARE</li> <li>* 3. SCANNER FIRMWARE</li> <li>* 4. SYSTEM SOFTWARE(HD Data) <ul> <li>* FILE SYSTEM SOFTWARE</li> <li>* APPLICATION SOFTWARE</li> </ul> </li> <li>* 5. RADF FIRMWARE</li> <li>* 6. PFC FIRMWARE</li> </ul> | Completed<br>Completed<br>Completed<br>Completed<br>Completed<br>Completed<br>Completed<br>Completed |
| Update successfully completed<br>Restart the MFP                                                                                                    |                                                                                                    |

Fig. 11-3

### Notes:

- "Update Failed." is displayed at the bottom of the LCD screen when the updating is not completed properly. "Failed" appears next to the failed item on the status display. In this case, shut down the equipment after all the updates are stopped (when either "Completed" or "Failed" is displayed for each item), and then check the following.
  - Do the USB media meet the conditions to be used for updating?
  - Is the data file written properly on the USB media?
  - Are the USB media installed properly?
  - Do the USB media and equipment operate properly?
- The integrity check system is automatically operated before firmware updating. During this operation, "Verifying Signature..." and "Progress: \*\*%" are displayed on the control panel. When the check is completed properly, no message for notifying the success will appear and the firmware updating will start. If it fails, "Invalid Signature" and "Copy Data with valid signature in USB" will be shown. In that case, firmware updating cannot be performed, so turn the power OFF and disconnect the USB device. Check the following, and reperform the update.
  - Check that the firmware data is not corrupted.
  - Check that the signature file is not corrupted.
  - Check that the combination of the firmware data and the signature file is correct.
- When an error occurred and the update failed, "Update Failed" or "Failed" appears on the screen and an error code appears next to the message. The content of each error code is shown below.

| OS update Error |                                  |  |
|-----------------|----------------------------------|--|
| Error<br>number | Error content                    |  |
| O01             | FROM writing failed              |  |
| O02             | FROM verification error          |  |
| O03             | File operation error             |  |
| O04             | SRAM flag set error              |  |
| O05             | Electronic key data backup error |  |
| O06             | Device error                     |  |

| HDD update Error |                          |  |
|------------------|--------------------------|--|
| Error<br>number  | Error content            |  |
| H01              | File creation error      |  |
| H02              | File decompression error |  |
| H03              | Partition mount error    |  |
| H04              | Hard disk full error     |  |
| H00              | Other errors             |  |

| Laser Update Error |                                                      |                                                                     |
|--------------------|------------------------------------------------------|---------------------------------------------------------------------|
| Error<br>number    | Error message                                        | Error content                                                       |
| L01                | Time out<br>(When the download is requested)         | Communication timeout<br>(When the download is requested)           |
| L02                | Time out<br>(When the download is written)           | Communication timeout<br>(When the download is written)             |
| L03                | Time out<br>(When the download is finished)          | Communication timeout (When the download is finished)               |
| L04                | Reception failed<br>(When the download is requested) | Downloading request was denied.<br>(When the download is requested) |

| Laser Update Error |                                                                    |                                                                    |
|--------------------|--------------------------------------------------------------------|--------------------------------------------------------------------|
| Error<br>number    | Error message                                                      | Error content                                                      |
| L05                | Deletion error<br>(When the download is written)                   | Deletion error<br>(When the download is written)                   |
| L06                | Writing error<br>(When the download is written)                    | Writing error<br>(When the download is written)                    |
| L07                | Checksum error<br>(When the download is finished)                  | Checksum error<br>(When the download is finished)                  |
| L08                | Reception status code abnormality (When the download is requested) | Reception status code abnormality (When the download is requested) |
| L09                | Reception status code abnormality (When the download is written)   | Reception status code abnormality (When the download is written)   |
| L10                | Reception status code abnormality (When the download is finished)  | Reception status code abnormality (When the download is finished)  |
| L00                | Other error                                                        | Other error                                                        |

| PFC Update Error |                                                                    |                                                                     |  |
|------------------|--------------------------------------------------------------------|---------------------------------------------------------------------|--|
| Error<br>number  | Error message                                                      | Error content                                                       |  |
| F01              | Time out<br>(When the download is requested)                       | Communication timeout<br>(When the download is requested)           |  |
| F02              | Time out<br>(When the download is written)                         | Communication timeout<br>(When the download is written)             |  |
| F03              | Time out<br>(When the download is finished)                        | Communication timeout (When the download is finished)               |  |
| F04              | Reception failed (When the download is requested)                  | Downloading request was denied.<br>(When the download is requested) |  |
| F05              | Deletion error<br>(When the download is written)                   | Deletion error<br>(When the download is written)                    |  |
| F06              | Writing error<br>(When the download is written)                    | Writing error<br>(When the download is written)                     |  |
| F07              | Checksum error<br>(When the download is finished)                  | Checksum error<br>(When the download is finished)                   |  |
| F08              | Reception status code abnormality (When the download is requested) | Reception status code abnormality (When the download is requested)  |  |
| F09              | Reception status code abnormality (When the download is written)   | Reception status code abnormality (When the download is written)    |  |
| F10              | Reception status code abnormality (When the download is finished)  | Reception status code abnormality (When the download is finished)   |  |
| F00              | Other error                                                        | Other error                                                         |  |

| Engine Update Error |                                                                    |                                                                     |  |
|---------------------|--------------------------------------------------------------------|---------------------------------------------------------------------|--|
| Error<br>number     | Error message                                                      | Error content                                                       |  |
| M01                 | Time out<br>(When the download is requested)                       | Communication timeout<br>(When the download is requested)           |  |
| M02                 | Time out<br>(When the download is written)                         | Communication timeout<br>(When the download is written)             |  |
| M03                 | Time out<br>(When the download is finished)                        | Communication timeout (When the download is finished)               |  |
| M04                 | Reception failed<br>(When the download is requested)               | Downloading request was denied.<br>(When the download is requested) |  |
| M05                 | Deletion error<br>(When the download is written)                   | Deletion error<br>(When the download is written)                    |  |
| M06                 | Writing error<br>(When the download is written)                    | Writing error<br>(When the download is written)                     |  |
| M07                 | Checksum error<br>(When the download is finished)                  | Checksum error<br>(When the download is finished)                   |  |
| M08                 | Reception status code abnormality (When the download is requested) | Reception status code abnormality (When the download is requested)  |  |
| M09                 | Reception status code abnormality (When the download is written)   | Reception status code abnormality (When the download is written)    |  |
| M10                 | Reception status code abnormality (When the download is finished)  | Reception status code abnormality (When the download is finished)   |  |
| M00                 | Other error                                                        | Other error                                                         |  |

| Scanner Update Error |                                                                    |                                                                    |  |
|----------------------|--------------------------------------------------------------------|--------------------------------------------------------------------|--|
| Error<br>number      | Error message                                                      | Error content                                                      |  |
| S01                  | Time out<br>(When the download is requested)                       | Communication timeout (When the download is requested)             |  |
| S02                  | Time out<br>(When the download is written)                         | Communication timeout<br>(When the download is written)            |  |
| S03                  | Time out<br>(When the download is finished)                        | Communication timeout (When the download is finished)              |  |
| S05                  | Deletion error<br>(When the download is written)                   | Deletion error<br>(When the download is written)                   |  |
| S06                  | Writing error<br>(When the download is written)                    | Writing error<br>(When the download is written)                    |  |
| S08                  | Reception status code abnormality (When the download is requested) | Reception status code abnormality (When the download is requested) |  |
| S09                  | Reception status code abnormality (When the download is written)   | Reception status code abnormality (When the download is written)   |  |
| S10                  | Reception status code abnormality (When the download is finished)  | Reception status code abnormality (When the download is finished)  |  |
| S00                  | Other error                                                        | Other error                                                        |  |

| RADF Update Error |                                                                    |                                                                    |  |
|-------------------|--------------------------------------------------------------------|--------------------------------------------------------------------|--|
| Error<br>number   | Error message                                                      | Error content                                                      |  |
| R01               | Time out<br>(When the download is requested)                       | Communication timeout<br>(When the download is requested)          |  |
| R02               | Time out<br>(When the download is written)                         | Communication timeout<br>(When the download is written)            |  |
| R03               | Time out<br>(When the download is finished)                        | Communication timeout<br>(When the download is finished)           |  |
| R05               | Deletion error<br>(When the download is written)                   | Deletion error<br>(When the download is written)                   |  |
| R06               | Writing error<br>(When the download is written)                    | Writing error<br>(When the download is written)                    |  |
| R08               | Reception status code abnormality (When the download is requested) | Reception status code abnormality (When the download is requested) |  |
| R09               | Reception status code abnormality (When the download is written)   | Reception status code abnormality (When the download is written)   |  |
| R10               | Reception status code abnormality (When the download is finished)  | Reception status code abnormality (When the download is finished)  |  |
| R21               | RADF Uninstallation                                                | RADF not installed                                                 |  |
| R23               | RADF Firmware model mismatch                                       | RADF ROM for different model data connected                        |  |
| R00               | Other error                                                        | Other error                                                        |  |

- (9) Press the [ON/OFF] button on the control panel to shut down the equipment, and then remove the USB media.
- (10) Perform the initialization of the updating data.
  - Press the [ON/OFF] button on the control panel while [0] button and [8] button are pressed simultaneously.
  - Key in "9030", and then press the [START] button.
  - Press the [INITIALIZE] button.

# [B] Confirmation of the updated data

After the updating is completed, check each data version in the Setting Mode (08) to confirm that the data were overwritten properly.

P.11-62 "11.7 Confirmation of the updated data"

# [C] Display during the update

Update is performed in parallel as shown in the transition diagram below.

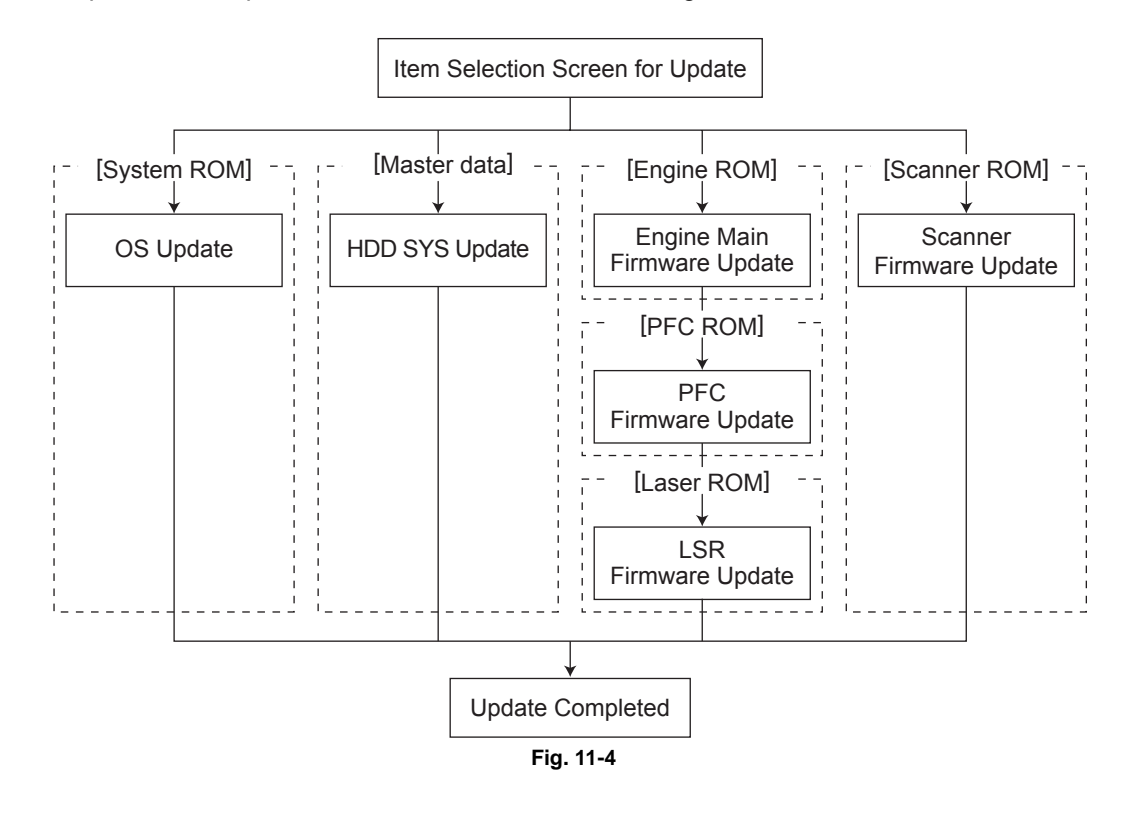

Below is an example of the changes of the LCD screen during update.

# System ROM

| Download Storage Firmware Update Mode                                                                                                    | dlFirmWare Version x.xx<br>mentusb2 Version x.xx                                                                                          |
|----------------------------------------------------------------------------------------------------|----------------------------------------------------------------------------------------------------|
| Download Storage -> FROM Update Start<br>Check Devices - Completed<br>Update Status - Installing<br>Data Check -                                    | OS Update FROM write<br>HDD SYS Update Copy HDDFile<br>Engine MAIN Update Flash Update                                                    |
| Download Storage -> HDD copying<br>xxx / xxx (xx%)<br>Engine Update Status<br>xxx / xxx byte (xx%)<br>Scanner Update Status<br>xxx / xxx byte (xx%) | Scanner Firm Update Flash Update                                                                                                    |
| ج<br>ح                                                                                                    | 7                                                                                                    |
| Download Storage Firmware Update Mode                                                                                                    | dlFirmWare Version x.xx<br>mentusb2 Version x.xx<br>OS Update Completed<br>HDD SYS Update Copy HDDFile<br>Engine MAIN Update Flash Update |
| Download Storage -> HDD copying<br>xxx / xxx (xx%)<br>Engine Update Status<br>xxx / xxx byte (xx%)<br>Scanner Update Status<br>xxx / xxx byte (xx%) | Scanner Firm Update Flash Update                                                                                                    |

Fig. 11-5

| Download Storage Firmware Update Mode                                                                                                    | dlFirmWare Version x.xx<br>mentusb2 Version x.xx<br>OS Update Completed<br>(HDD SYS Update Copy HDDFile)<br>Engine MAIN Update Flash Update |
|----------------------------------------------------------------------------------------------------|----------------------------------------------------------------------------------------------------|
| Download Storage -> HDD copying<br>xxx / xxx (xx%)<br>Engine Update Status<br>xxx / xxx byte (xx%)<br>Scanner Update Status<br>xxx / xxx byte (xx%) | Scanner Firm Update Flash Update                                                                                                    |
| ۲<br>۲                                                                                                    | <u>ک</u>                                                                                                    |
| Download Storage Firmware Update Mode                                                                                                    | dlFirmWare Version x.xx<br>mentusb2 Version x.xx                                                                                            |
|                                                                                                    | OS Update Completed<br>(HDD SYS Update Completed<br>Engine MAIN Update Flash Update                                                         |
|                                                                                                    | Scanner Firm Update Flash Update                                                                                                    |
| Engine Update Status<br>xxx / xxx byte (xx%)<br>Scanner Update Status<br>xxx / xxx byte (xx%)                                                       |                                                                                                    |

Fig. 11-6

| Download Storage Firmware Update Mode                                                         | dlFirmWare Version x.xx<br>mentusb2 Version x.xx                                   |
|-----------------------------------------------------------------------------------------------|------------------------------------------------------------------------------------|
|                                                                                               | OS Update Completed<br>HDD SYS Update Completed<br>Engine MAIN Update Flash Update |
|                                                                                               | (Scanner Firm Update Flash Update)                                                 |
| Engine Update Status<br>xxx / xxx byte (xx%)<br>Scanner Update Status<br>xxx / xxx byte (xx%) |                                                                                    |
| L<br>ح                                                                                        | <u>ک</u>                                                                           |
| Download Storage Firmware Update Mode                                                         | dlFirmWare Version x.xx<br>mentusb2 Version x.xx                                   |
|                                                                                               | OS Update Completed<br>HDD SYS Update Completed<br>Engine MAIN Update Flash Update |
|                                                                                               | Scanner Firm Update Completed                                                      |
| Engine Update Status<br>xxx / xxx byte (xx%)                                                  |                                                                                    |

Fig. 11-7

| Download Storage Firmware Update Mode<br>Engine Update Status<br>xxx / xxx byte (xx%) | dlFirmWare Version x.xx<br>mentusb2 Version x.xx<br>OS Update FROM write<br>HDD SYS Update Copy file<br>Engine MAIN Update Flash Update)<br>Scanner Firm Update Completed          |  |  |
|---------------------------------------------------------------------------------------|----------------------------------------------------------------------------------------------------|--|--|
| Ļ                                                                                     | <u>}</u>                                                                                                    |  |  |
|                                                                                       |                                                                                                    |  |  |
| Download Storage Firmware Update Mode                                                 | dlFirmWare Version x.xx<br>mentusb2 Version x.xx                                                                                                    |  |  |
| (PFC Update Status<br>xxx / xxx byte (xx%)                                            | OS Update Completed<br>HDD SYS Update Completed<br>Engine MAIN Update Completed<br>(PFC Firm Update Flash Update)<br>Scanner Firm Update Completed                                 |  |  |
|                                                                                       |                                                                                                    |  |  |
|                                                                                       |                                                                                                    |  |  |
| Download Storage Firmware Update Mode                                                 | dlFirmWare Version x.xx<br>mentusb2 Version x.xx                                                                                                    |  |  |
| LSR Update Status<br>xxx / xxx byte (xx%)                                             | OS Update Completed<br>HDD SYS Update Completed<br>Engine MAIN Update Completed<br>PFC Firm Update Flash Update<br>(LSR Firm Update Flash Update)<br>Scanner Firm Update Completed |  |  |

Fig. 11-8

|                                       | 7                                                                                                    |
|---------------------------------------|----------------------------------------------------------------------------------------------------|
| Download Storage Firmware Update Mode | dlFirmWare Version x.xx<br>mentusb2 Version x.xx                                                                                                    |
|                                       | OS Update Completed<br>HDD SYS Update Completed<br>Engine MAIN Update Completed<br>PFC Firm Update Completed<br>(LSR Firm Update Completed)<br>Scanner Firm Update Completed |
|                                       | Update Completed.                                                                                                    |

 $\square$ 

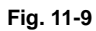

# 11.3 Patch Updating with USB Media

Master data and system ROM can be updated in a shorter time than normal update using the data file for the patch update.

Note:

When the update is performed, use the latest program.

Firmware type and data file name for patch updating

# e-STUDIO556/656/756/856

#### Equipment

| Firmware                          | Stored                                    | Data file name                         | Display                      |
|-----------------------------------|-------------------------------------------|----------------------------------------|------------------------------|
| Master data<br>(HDD program data) | Hard disk                                 | T190HDFWxxxx.tar<br>* xxxx is version. | SYSTEM SOFTWARE<br>(HD Data) |
| System ROM<br>(OS data)           | System control PC<br>board<br>(SYS board) | T190SFFWxxxx.tar<br>* xxxx is version. | SYSTEM FIRMWARE<br>(OS Data) |

Store the data file for patch updating in the model specific folder.

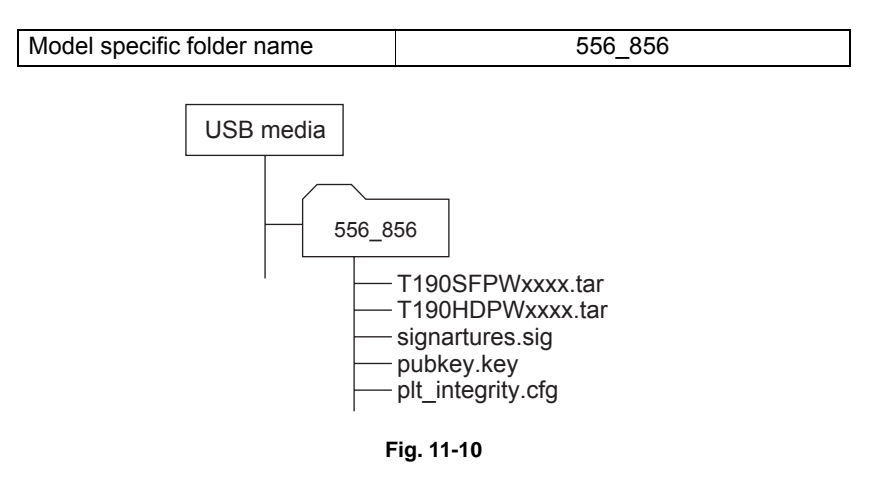

# Equipment

| Firmware                          | Stored                                    | Data file name                         | Display                      |
|-----------------------------------|-------------------------------------------|----------------------------------------|------------------------------|
| Master data<br>(HDD program data) | Hard disk                                 | T320HDFWxxxx.tar<br>* xxxx is version. | SYSTEM SOFTWARE<br>(HD Data) |
| System ROM<br>(OS data)           | System control PC<br>board<br>(SYS board) | T320SFFWxxxx.tar<br>* xxxx is version. | SYSTEM FIRMWARE<br>(OS Data) |

Store the data file for patch updating in the model specific folder.

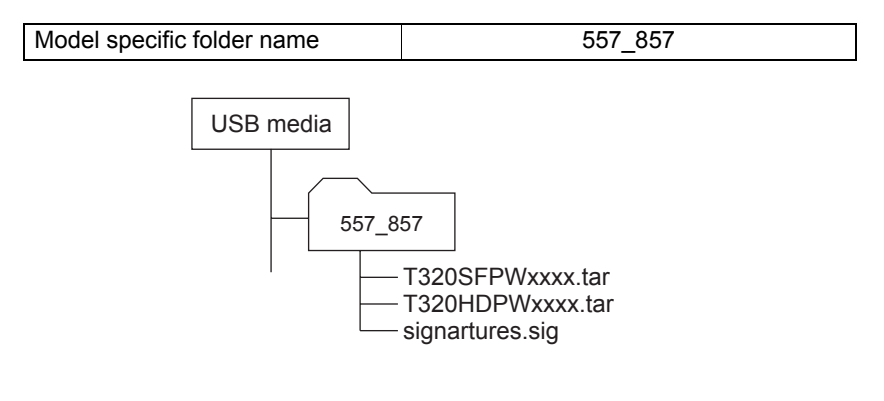

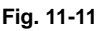

# Notes:

- Since the date and time set in the equipment are recorded in the firmware update log, make sure that they are correct before updating the firmware.
- Never change the model specific folder name, since it is used for identifying the data file when the data files used for updating multiple models are stored in the USB media.

# Important:

- Only the USB media which meet the following conditions should be used for updating. Be careful since updating with any device other than the above is never guaranteed.
  - A combination USB media with a flash memory (to be connected directly to the USB port) and its capacity is 1GB or more.
  - Operation of the USB media used for updating has been confirmed at the input check of this equipment (Test mode 03).
    - ( P.5-7 "5.3 Input check (Test mode 03)")
  - USB media which comply with the following standards regulated by USB-IF (USB Implementers Forum)
    - Class number: 8 (=08h) (Mass-storage class)
    - Sub-class number: 6 (=06h) (SCSI transfer command set)
    - Protocol number: 80 (=50h) (Bulk-Only)
    - \* Most common USB media comply with the specification above and can be used for updating. However, the operation in all the Multi Functional Digital Color Systems and Multi Functional Digital Systems is not necessarily guaranteed since the most of these devices are developed based on use in a PC environment (Windows or Macintosh). Therefore, check thoroughly that the device is operational in the equipment for which the updating will be performed when purchasing it.
- The USB media complying with USB2.0 can be used for updating.
- Do not update the firmware by any storage device other than a flash memory (such as a USB connection type memory card reader, CD/DVD drive or hard disk), since it is never guaranteed.
- It is possible to store the model specific update program and the data file for updating directly in the root directory when you store the updating data file for one specific model in the USB media. However, if the model specific folder for the same model as that of the data file stored in the root directory already exists, this will have priority.

#### 11.3.1 Master data / System ROM

# Important:

- The file system of USB media should be formatted in the FAT or FAT32 format. Be careful since the devices formatted in NTFS format will not be able to be operated. The file system can be confirmed on the properties in applications such as Explorer of Windows.
- ٠ Never shut down the equipment during the update. Firmware data and the following option data (if installed) could be damaged and may not be able to be operated properly.
  - Data Overwrite Enabler (GP-1070)
  - Meta Scan Enabler (GS-1010)
  - External Interface Enabler (GS-1020)
  - IPsec Enabler (GP-1080)
  - Unicode Font Enabler (GS-1007)

# [A] Update procedure

(1) Connect the USB media to the PC and write the model specific folder in which the data file is stored.

Store the data file for updating in the model specific folder.

- (2) Press the [ON/OFF] button on the control panel to shut down the equipment.
- (3) Connect the USB media to the USB port on the right upper cover.

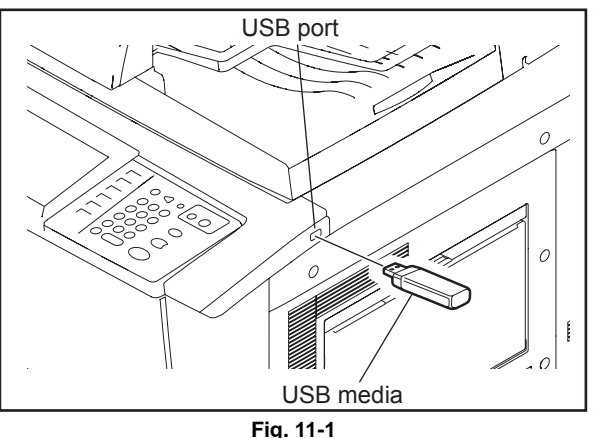

# Note:

Updating cannot be performed with multiple USB media connected at the same time.

- (4) Press the [ON/OFF] button while simultaneously holding down the [4] and [9] buttons. Data in the USB media are checked and the checking status is displayed on the screen.
- (5) When the authentication screen appears, enter the password. (If the Enter Password is blank, it is unnecessary to enter anything.) The screen for selecting items to be updated is displayed after approx. 1 minute. On this screen, the current firmware version of this equipment and the firmware version of data to be updated are displayed.

Download Storage Firmware Update Mode Firmware Version: x. x. x. x Update Mode : USB Update Update Status Updater Version Installed Version 1. SYSTEM FIRMWARE(OS Data) T190SFPWxxxx.tar 2. SYSTEM SOFTWARE(HD Data) T190HDPWxxxx.tar T190HDPWxxxx.tar

Fig. 11-2

#### Notes:

 The display of items on this screen varies depending on the types of data written on the USB media. Each item is displayed only when each data file is written on the USB media in the following conditions.

# e-STUDIO556/656/756/856

| Item                         | Condition                                       |
|------------------------------|-------------------------------------------------|
| 1. SYSTEM FIRMWARE (OS Data) | T190SFPWxxxx.tar is written. (xxxx is version.) |
| 2. SYSTEM SOFTWARE (HD Data) | T190HDPWxxxx.tar is written. (xxxx is version.) |

# e-STUDIO557/657/757/857

| Item                         | Condition                                       |
|------------------------------|-------------------------------------------------|
| 1. SYSTEM FIRMWARE (OS Data) | T320SFPWxxxx.tar is written. (xxxx is version.) |
| 2. SYSTEM SOFTWARE (HD Data) | T320HDPWxxxx.tar is written. (xxxx is version.) |

- If the USB media are not recognized properly, "Set Correct USB Storage Device" message is displayed. In this case, disconnect the USB media and connect it again within 3 minutes, or shut down the equipment and connect the device properly. Then repeat the procedure from (4).
- If any of the error messages below is displayed, confirm if the update program or the data file in the USB media is correct. Then repeat the procedure from (4)

| Error<br>number | Error message                                                               | Cause                                                                |
|-----------------|-----------------------------------------------------------------------------|----------------------------------------------------------------------|
| 01              | Error Loadmodule                                                            | Module loading failed.                                               |
| 02              | Machine Model Get Error                                                     | Model information was not downloaded.                                |
| 03              | Copy Data with valid signature in USB Storage                               | Checking of data file failed.                                        |
| 04              | Other models ROMDATA TXXXXXXXX<br>* The version name comes at "xxxx.xxx.x". | Master data of other model are stored.                               |
| 05              | Copy Signature File in USB Storage                                          | Data files are not stored in the USB media.                          |
| 06              | Patch and Normal package in one folder of USB Storage                       | When both the system and patch update packages are in the USB media. |

(6) Select the item with the digital keys.

"\*" is displayed next to the selected item. Display or delete the "\*" by pressing the number of the item.

| Item                         | Remarks              |
|------------------------------|----------------------|
| 1. SYSTEM FIRMWARE (OS Data) | Updating OS data     |
| 2. SYSTEM SOFTWARE (HD Data) | Updating Master data |

# (7) Press the [START] button.

Updating starts and the processing status is displayed on the LCD screen.

| Status display during update                    | Status display when update is completed |
|-------------------------------------------------|-----------------------------------------|
| SYSTEM FIRMWARE (OS Data)<br>update in progress | SYSTEM FIRMWARE (OS Data) Completed     |
| SYSTEM SOFTWARE (HD Data)<br>update in progress | SYSTEM SOFTWARE (HD Data) Completed     |

(8) "Update Completed." is displayed at the bottom of the LCD screen after the updating is completed properly.

| Download Storage Firmware Update Mode                                              | Firmware Version: x.x.x.x<br>Update Mode : USB Update |
|------------------------------------------------------------------------------------|-------------------------------------------------------|
| Update Status                                                                      |                                                       |
| <ul><li>*1. SYSTEM FIRMWARE(OS Data)</li><li>2. SYSTEM SOFTWARE(HD Data)</li></ul> | Completed                                             |
|                                                                                    |                                                       |
|                                                                                    |                                                       |
|                                                                                    |                                                       |
| Patch Update Successful<br>Restart the MFP                                         |                                                       |

Fig. 11-3

#### Notes:

- "Update Failed." is displayed at the bottom of the LCD screen when the updating is not completed properly. "Failed" appears next to the failed item on the status display. In this case, shut down the equipment after all the updates are stopped (when either "Completed" or "Failed" is displayed for each item), and then check the following.
  - Do the USB media meet the conditions to be used for updating?
  - Is the data file written properly on the USB media?
  - Are the USB media installed properly?
  - Do the USB media and equipment operate properly?
- When an error occurred and the update failed, "Update Failed" or "Failed" appears on the screen and an error code appears next to the message. The content of each error code is shown below.

| OS update Error |                                  |  |
|-----------------|----------------------------------|--|
| Error<br>number | Error content                    |  |
| O01             | FROM writing failed              |  |
| O02             | FROM verification error          |  |
| O03             | File operation error             |  |
| O04             | SRAM flag set error              |  |
| O05             | Electronic key data backup error |  |
| O06             | Device error                     |  |

| HDD update Error |                          |  |
|------------------|--------------------------|--|
| Error<br>number  | Error content            |  |
| H01              | File creation error      |  |
| H02              | File decompression error |  |
| H03              | Partition mount error    |  |
| H04              | Hard disk full error     |  |
| H00              | Other errors             |  |

(9) Press the [ON/OFF] button on the control panel to shut down the equipment, and then remove the USB media.

# [B] Confirmation of the updated data

After the updating is completed, check each data version in the Setting Mode (08) to confirm that the data were overwritten properly.

P.11-62 "11.7 Confirmation of the updated data"

# 11.4 Firmware Updating with PWA-DWNLD-JIG1

The data to be overwritten by this update are as follows.

Update the ROM data written on each board according to the need such as the case of replacing the system control PC board, logic PC board or scanning section control PC board.

# Equipment

| Firmware                | Stored    |
|-------------------------|-----------|
| System ROM<br>(OS data) | Hard disk |

# PWA-DWNLD-JIG1 (16MB)

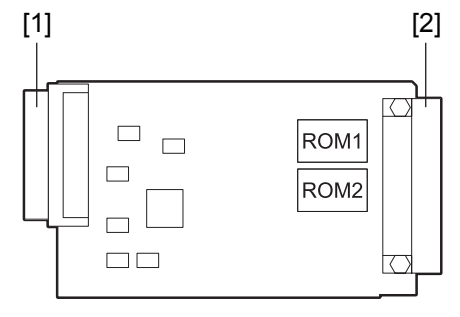

Fig. 11-4

[1] Connector (for SYS board connection)

[2] Connector (for ROM writer adapter connection)

# Important:

The download jig (PWA-DWNLD-JIG1) is the jig in which the Flash ROM is mounted on the board directly. Therefore, ROM writer adapter (PWA-DL-ADP-350) is required to write the data to these Flash ROMs. Refer to the following to write the data.

# Remark:

Useable jigs

Download jigs for this equipment are as follows:

# e-STUDIO556/656/756/856

| No | Type of jig     | ROM capacity | Remarks                |
|----|-----------------|--------------|------------------------|
| 1  | PWA-DWNLD-JIG1  | 16MB         | Requires a relay board |
| 2  | PWA-DWNLD-JIG2  | 48MB         | Requires a relay board |
| 3  | PWA-DWNLD-JIG1F | 16MB         |                        |
| 4  | PWA-DWNLD-JIG2F | 48MB         |                        |

\*Jigs No. 1 and 2 above can be used if a relay board is installed together even though the shape of their connectors differ.

\*Relay board: PWA-DWNLD-RELAY-50F

# e-STUDIO557/657/757/857

| No | Type of jig     | ROM capacity | Remarks                |
|----|-----------------|--------------|------------------------|
| 1  | PWA-DWNLD-JIG1  | 16MB         |                        |
| 2  | PWA-DWNLD-JIG2  | 48MB         |                        |
| 3  | PWA-DWNLD-JIG1F | 16MB         | Requires a relay board |
| 4  | PWA-DWNLD-JIG2F | 48MB         | Requires a relay board |

\*Jigs No. 3 and 4 above can be used if a relay board is installed together even though the shape of their connectors differ.

\*Relay board: PWA-DWNLD-RELAY-GLPGS

# 11.4.1 Writing the data to the download jig (PWA-DWNLD-JIG1)

The download jig (PWA-DWNLD-JIG1) is the jig in which the Flash ROM is mounted on the board directly. The ROM writer adapter (PWA-DL-ADP-350) is required to write data to these Flash ROMs. Connect the download jig with the ROM writer via ROM writer adapter to write data. For the procedure to write data, refer to the download procedure, instruction manual of each ROM writer, or others.

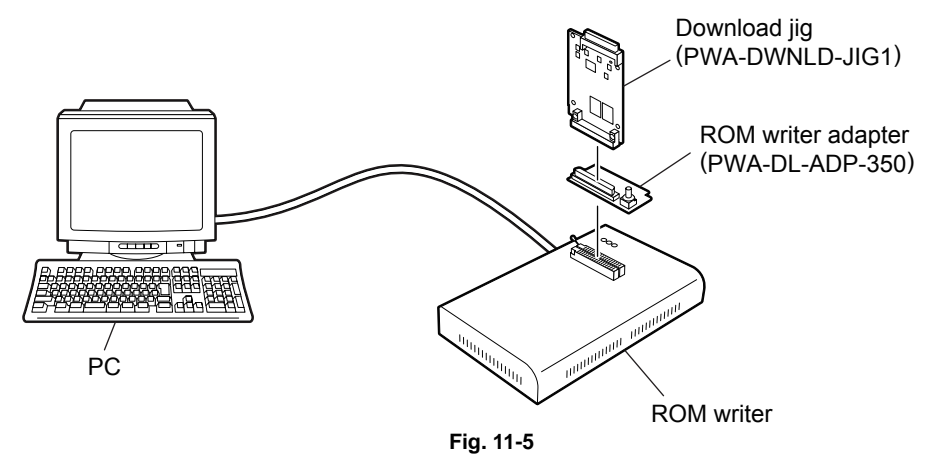

# Note:

There are two types of the ROM writer adapter. Use the proper one according to the ROM writer to be used. Applicable type of the adapter for the ROM writer can be confirmed by the model name indicated on the board. Confirm that the adapter is available for the ROM writer to be used before connecting them. If an unapplied adapter is connected, the application of the ROM writer judges it as an error and writing the data cannot be implemented. Applicable combinations of the ROM writer and adapter are as follows.

| ROM writer                                                      | ROM writer adapter               |
|-----------------------------------------------------------------|----------------------------------|
| Minato Electronics MODEL 1881XP/1881UXP<br>(or equivalent)      | PWA-DL-ADP-350-1881 (model 1881) |
| Minato Electronics MODEL 1893/1895/1931/1940<br>(or equivalent) | PWA-DL-ADP-350-1931 (model 1931) |

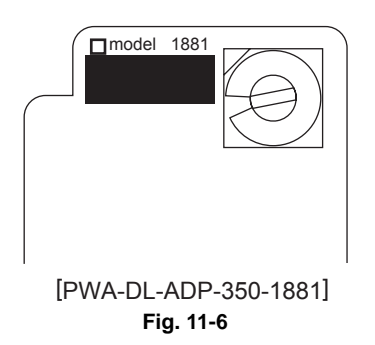

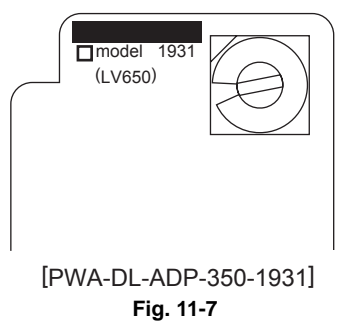

# [A] Precautions when writing the data

- Set the writing voltage (VID) to 3.3 V.
   When an error appears while the data are being written to the download jig, set the writing voltage (VID) to 12 V and then write them.
- When writing the data, set the address from 0 to 3FFFFF. The data may not be written correctly if it is not set.
  - Load the data file into the buffer by means of the following settings.Auto Format DetectedBinaryFrom FileNormalTo BufferNormalFrom File Address0To Buffer Address0Buffer Size800100Clear Buffer Before Loading the fileClear buffer with blank state

# [A-1] System ROM

•

| Rotary Switch | File Name          | Flash ROM |
|---------------|--------------------|-----------|
| 1             | firmImage_jig0.bin | ROM1      |
| 2             | firmImage_jig1.bin | ROM2      |
| 3             | N/A                | ROM3      |
| 4             | N/A                | ROM4      |
| 5             | N/A                | ROM5      |
| 6             | N/A                | ROM6      |

#### Note:

Be sure not to confuse different ROM Versions since the file name is identical although the ROM version is different.

# 11.4.2 System ROM (e-STUDIO556/656/756/856)

The firmware of the system ROM can be updated by using PWA-DWNLD-JIG1.

# Important:

- Be sure to shut down the equipment before installing and removing the download jig.
- Do not shut down the equipment during the update. The data could be damaged and not be able to be operated properly.

# [A] Update procedure

- (1) Write the ROM data to be updated to the download jig (PWA-DWNLD-JIG1).
- (2) Press the [ON/OFF] button on the control panel to shut down the equipment.
- (3) Take off the cover plate.

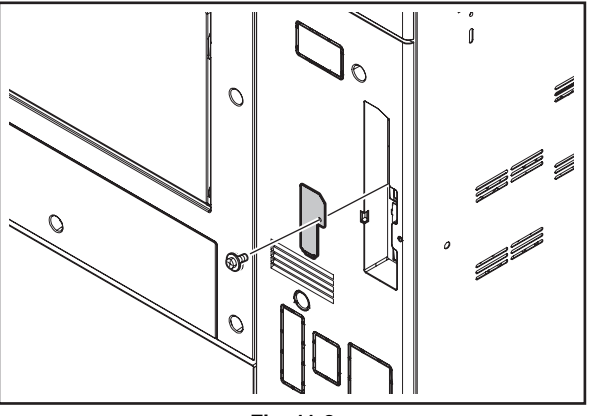

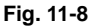

(4) Connect the download jig with the jig connector on the SYS board.

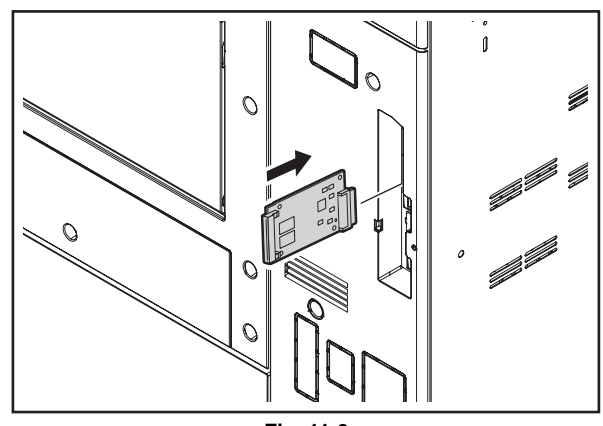

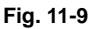

- (5) Press the [ON/OFF] button while simultaneously holding down the [8] and [9] buttons.
- (6) Press the [Firmware Update] button, then press the [1] key to select "1.SYSTEM FIRMWARE(OS Data)".
- (7) Select the item with the digital keys. "\*" is displayed next to the selected item. Display or delete the "\*" by pressing the number of the item. All items are selected in the default settings.

- (8) Press the [START] button. Updating starts and the processing status is displayed on the LCD screen.
- (9) "Update Completed." is displayed at the bottom of the LCD screen after the updating is completed properly. Turn the power OFF by pressing the [ON/OFF] button.

# Note:

"Update Failed." is displayed at the bottom of the LCD screen when the updating is not completed properly. "Failed" appears next to the failed item on the status display. In this case, shut down the equipment and check the following items. Then clear the problems and restart updating from the beginning.

- Is the download jig connected properly?
- Is the updating data written to the download jig properly?
- Do the download jig and the equipment operate properly?
- (10) Press the [ON/OFF] button on the control panel to shut down the equipment.

# Note:

When the equipment has been shut down normally, the LCD screen and LEDs (green and red) go OFF.

When OS data have been updated and the equipment has been shut down immediately after the update, the LEDs (green and red) may not go OFF even if the LCD screen goes OFF. This indicates that the equipment has not shut down normally. Press the [ON/OFF] button on the control panel. Five seconds or so after the beep, turn the main power switch OFF, and then remove the download jig.

- (11) Remove the download jig and install the cover plate.
- (12) Turn the power ON using the main power switch while holding down the [3] and [C] keys simultaneously.
- (13) Press the [5] key to select "5. Key Backup Restore", then press the [START] button.
- (14) Restore the key and license data by following the steps below.
  - Restore the key data by pressing the [1] key to select "1. Key SRAM to FROM", then press the [START] button.
  - If the state of "FROM Licence Status" is "KeyMismatch", restore the license data by pressing the [3] key to select "3. License SRAM to FROM", then press the [START] button.
  - If ADI-HDD is installed, restore the encryption key data by pressing the [5] key to select "5. ADIKey SRAM to FROM", then press the [START] button.
- (15) Press the [ON/OFF] button to shut down the equipment.
- (16) Perform the initialization of the updating data.
  - Press the [ON/OFF] button while simultaneously holding down the [0] and [8] buttons.
  - Key in "9030", and then press the [START] button.
  - Press the [INITIALIZE] button.

# [B] Confirmation of the updated data

After the updating is completed, check each data version in the Setting Mode (08) to confirm that the data were overwritten properly.

P.11-62 "11.7 Confirmation of the updated data"

# 11.4.3 System ROM (e-STUDIO557/657/757/857)

The firmware of the system ROM can be updated by using PWA-DWNLD-JIG1.

# Important:

- Be sure to shut down the equipment before installing and removing the download jig.
- Do not shut down the equipment during the update. The data could be damaged and not be able to be operated properly.

# [A] Update procedure

- (1) Write the ROM data to be updated to the download jig (PWA-DWNLD-JIG1).
- (2) Press the [ON/OFF] button on the control panel to shut down the equipment.
- (3) Take off the SYS board cover. P.9-1 "9.1.1 SYS board cover"
- (4) Release the HDD harness from the clamp and disconnect 2 connectors [1]. \*The jig connector on the SYS board[2].

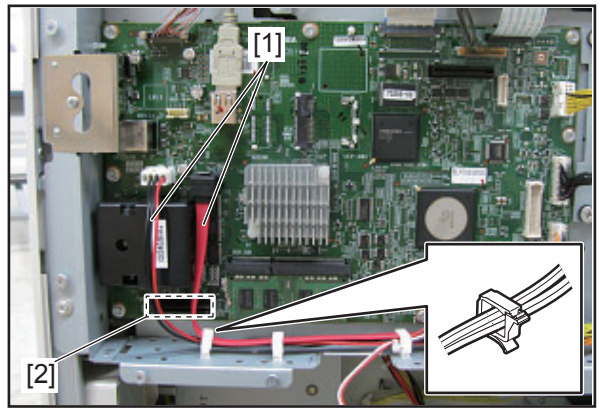

Fig. 11-10

(5) Connect the download jig with the jig connector on the SYS board.

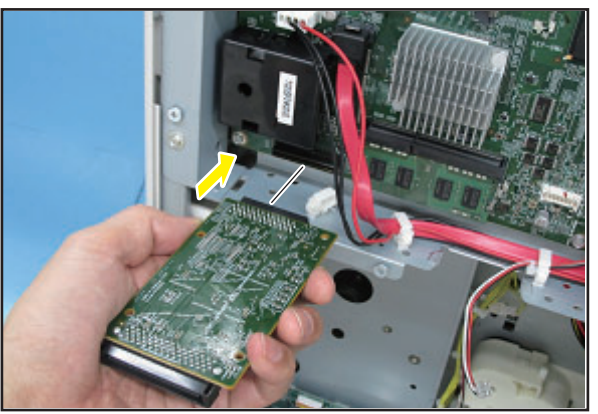

Fig. 11-11

- (6) Press the [ON/OFF] button while simultaneously holding down the [8] and [9] buttons.
- (7) Press the [Firmware Update] button, then press the [1] key to select "1.SYSTEM FIRMWARE(OS Data)".

(8) Select the item with the digital keys.

"\*" is displayed next to the selected item. Display or delete the "\*" by pressing the number of the item. All items are selected in the default settings.

- (9) Press the [START] button.Updating starts and the processing status is displayed on the LCD screen.
- (10) "Update Completed." is displayed at the bottom of the LCD screen after the updating is completed properly. Turn the power OFF by pressing the [ON/OFF] button.

# Note:

"Update Failed." is displayed at the bottom of the LCD screen when the updating is not completed properly. "Failed" appears next to the failed item on the status display. In this case, shut down the equipment and check the following items. Then clear the problems and restart updating from the beginning.

- Is the download jig connected properly?
- Is the updating data written to the download jig properly?
- Do the download jig and the equipment operate properly?
- (11) Press the [ON/OFF] button on the control panel to shut down the equipment.

# Note:

When the equipment has been shut down normally, the LCD screen and LEDs (green and red) go OFF.

When OS data have been updated and the equipment has been shut down immediately after the update, the LEDs (green and red) may not go OFF even if the LCD screen goes OFF. This indicates that the equipment has not shut down normally. Press the [ON/OFF] button on the control panel. Five seconds or so after the beep, turn the main power switch OFF, and then remove the download jig.

- (12) Remove the download jig.
- (13) Pass the HDD harness through the clamp and connect 2 connectors [1] to the SYS board.

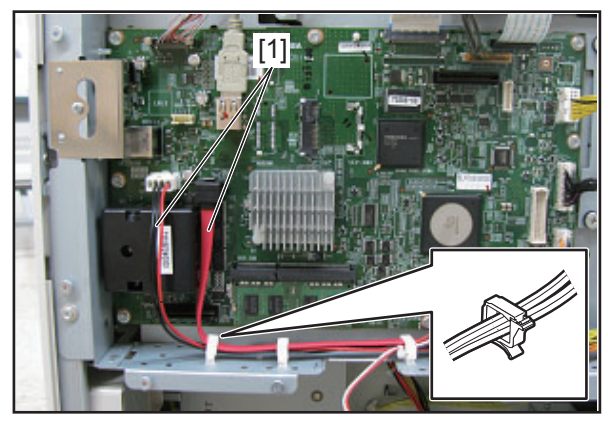

Fig. 11-12

- (14) Install the SYS board cover. P.9-1 "9.1.1 SYS board cover"
- (15) Turn the power ON using the main power switch while holding down the [3] and [C] keys simultaneously.
- (16) Press the [5] key to select "5. Key Backup Restore", then press the [START] button.

- (17) Restore the key and license data by following the steps below.
  - Restore the key data by pressing the [1] key to select "1. Key SRAM to FROM", then press the [START] button.
  - If the state of "FROM Licence Status" is "KeyMismatch", restore the license data by pressing the [3] key to select "3. License SRAM to FROM", then press the [START] button.
  - If ADI-HDD is installed, restore the encryption key data by pressing the [5] key to select "5. ADIKey SRAM to FROM", then press the [START] button.
- (18) Press the [ON/OFF] button to shut down the equipment.
- (19) Perform the initialization of the updating data.
  - Press the [ON/OFF] button while simultaneously holding down the [0] and [8] buttons.
  - Key in "9030", and then press the [START] button.
  - Press the [INITIALIZE] button.

# [B] Confirmation of the updated data

After the updating is completed, check each data version in the Setting Mode (08) to confirm that the data were overwritten properly.

P.11-62 "11.7 Confirmation of the updated data"

# 11.5 Firmware Updating with K-PWA-DLM-320

The firmware of the equipment (laser ROM, engine ROM, PFC ROM, scanner ROM, RADF ROM) and the option (Finisher ROM, FAX ROM, inserter ROM) can be updated individually by using K-PWA-DLM-320. Update the ROM data written on each board according to the need such as the case of replacing the board.

# e-STUDIO556/656/756/856

# Equipment

| Firmware                                   | Stored                                              |
|--------------------------------------------|-----------------------------------------------------|
| Laser ROM<br>(Laser firmware)              | Laser control PC board (PLG board)                  |
| Engine ROM                                 | Logic PC board                                      |
| (Main firmware)                            | (LGC board)                                         |
| PFC ROM                                    | Logic PC board                                      |
| (PFC firmware)                             | (LGC board)                                         |
| Scanner ROM<br>(Scanner firmware)          | Scanning section control PC<br>board<br>(SLG board) |
| Reversing Automatic Document Feeder (RADF) | RADF control PC board                               |
| (RADF firmware)                            | (RADF board)                                        |

# Options

| Model name             | Firmware                 | Stored                           |
|------------------------|--------------------------|----------------------------------|
| Finisher<br>(MJ-1027)  | Finisher firmware        | Finisher control PC board        |
| Saddle Stitch Finisher | Finisher firmware        | Finisher control PC board        |
| (MJ-1028)              | Saddle stitcher firmware | Saddle stitcher control PC board |
| Inserter<br>(MJ-7001)  | Inserter firmware        | Inserter main board              |
| Fax Unit<br>(GD-1250)  | Fax unit firmware        | FAX board                        |

# e-STUDIO557/657/757/857 Equipment

| Firmware                      | Stored                             |
|-------------------------------|------------------------------------|
| Laser ROM<br>(Laser firmware) | Laser control PC board (PLG board) |
| Engine ROM                    | Logic PC board                     |
| (Main firmware)               | (LGC board)                        |
| PFC ROM                       | Logic PC board                     |
| (PFC firmware)                | (LGC board)                        |

# Options

| Model name             | Firmware                 | Stored                           |
|------------------------|--------------------------|----------------------------------|
| Finisher<br>(MJ-1027)  | Finisher firmware        | Finisher control PC board        |
| Saddle Stitch Finisher | Finisher firmware        | Finisher control PC board        |
| (MJ-1028)              | Saddle stitcher firmware | Saddle stitcher control PC board |
| Inserter<br>(MJ-7001)  | Inserter firmware        | Inserter main board              |
| Fax Unit<br>(GD-1350)  | Fax unit firmware        | FAX board                        |

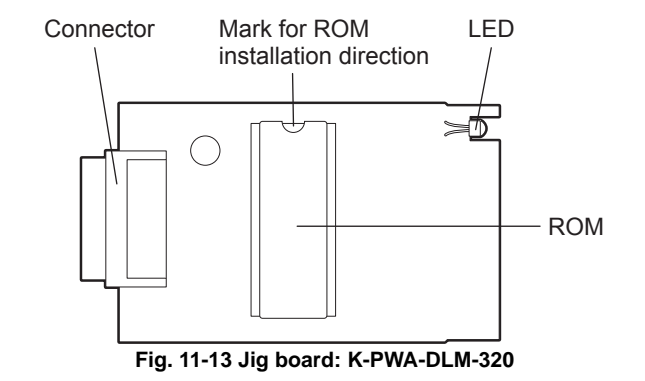

# Important:

Pay attention to the direction of the ROM.

# **Remark:**

# Useable jigs Download jigs for this equipment are as follows: e-STUDIO556/656/756/856

# Equipment

| No | Firmware                                      | Type of jig    |                             |
|----|-----------------------------------------------|----------------|-----------------------------|
| NO |                                               | K-PWA-DLM-320F | K-PWA-DLM-320               |
| 1  | Laser ROM                                     | Yes            | Requires a relay board (*1) |
| 2  | Engine ROM                                    | Yes            | Requires a relay board (*1) |
| 3  | PFC ROM                                       | Yes            | Requires a relay board (*1) |
| 4  | Scanner ROM                                   | Yes            | Requires a relay board (*1) |
| 5  | Reversing Automatic Document<br>Feeder (RADF) | Yes            | Requires a relay board (*1) |

# Option

| No | Firmware                         | Type of jig                 |                             |
|----|----------------------------------|-----------------------------|-----------------------------|
| NO |                                  | K-PWA-DLM-320F              | K-PWA-DLM-320               |
| 1  | Finisher (MJ-1027)               | Requires a relay board (*2) | Yes                         |
| 2  | Saddle Stitch Finisher (MJ-1028) | Requires a relay board (*2) | Yes                         |
| 3  | Inserter (MJ-7001)               | Requires a relay board (*2) | Yes                         |
| 4  | Fax Unit (GD-1250)               | Yes                         | Requires a relay board (*1) |

# e-STUDIO557/657/757/857

# Equipment

| No | Firmware                                      | Type of jig                                                           |                        |
|----|-----------------------------------------------|-----------------------------------------------------------------------|------------------------|
| NO | T IIIIwale                                    | K-PWA-DLM-320F                                                        | K-PWA-DLM-320          |
| 1  | Laser ROM                                     | Requires a relay board (*2)                                           | Requires a relay board |
| 2  | Engine ROM                                    | Requires a relay board (*2)                                           | Requires a relay board |
| 3  | PFC ROM                                       | Requires a relay board (*2)                                           |                        |
| 4  | Scanner ROM                                   | Use of a jig is not acceptable.<br>(Only a USB device is acceptable.) |                        |
| 5  | Reversing Automatic Document<br>Feeder (RADF) | Use of a jig is not acceptable.<br>(Only a USB device is acceptable.) |                        |

# Option

| No | Firmware                         | Type of jig                 |                             |
|----|----------------------------------|-----------------------------|-----------------------------|
| NO |                                  | K-PWA-DLM-320F              | K-PWA-DLM-320               |
| 1  | Finisher (MJ-1027)               | Requires a relay board (*2) | Yes                         |
| 2  | Saddle Stitch Finisher (MJ-1028) | Requires a relay board (*2) | Yes                         |
| 3  | Inserter (MJ-7001)               | Requires a relay board (*2) | Yes                         |
| 4  | Fax Unit (GD-1350)               | Yes                         | Requires a relay board (*1) |

\*1: Use of a jig is acceptable by installing the relay PC board (PWA-DWNLD-RELAY-34F) \*2: Use of a jig is acceptable by installing the relay PC board (PWA-DWNLD-RELAY-34R)

# 11.5.1 Laser ROM

# Important:

- Be sure to shut down the equipment before installing and removing the download jig.
- Do not shut down the equipment during the update. The data could be damaged and not be able to be operated properly.

# [A] Update Procedure

- (1) Install the ROM to the download jig (K-PWA-DLM-320). Make sure the direction is correct.
- (2) Press the [ON/OFF] button on the control panel to shut down the equipment.
- (3) Open the bypass feed unit.
- (4) Loosen a screw to open the connector cover.
- (5) Connect the downloading jig with the jig connector (J213) on the PLG board (ROM attached side upward).

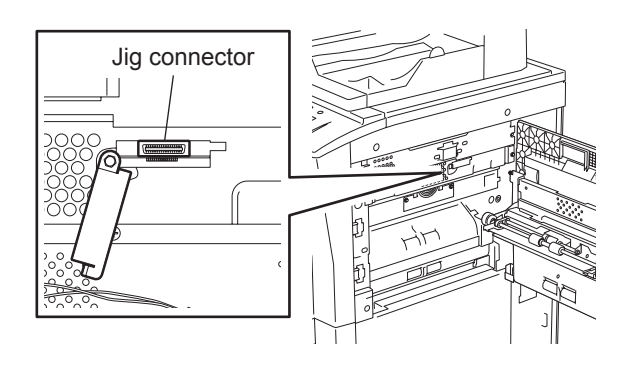

Fig. 11-14

- (6) Open the front cover.
- (7) Press the [ON/OFF] button while simultaneously holding down the [0] and [8] buttons. Updating starts automatically and the LED on the download jig lights.
- (8) After the update is completed properly, the LED on the download jig blinks. The LED starts blinking approx. 15 sec. after the update starts. It is assumed that the update has failed if it does not start blinking even though 1 min. has passed. In this case, shut down the equipment and check the following items. Then clear the problems and restart updating from the beginning.
  - Is the download jig connected properly?
  - Is the ROM installed to the download jig properly?
  - Is the updating data written on the ROM of the download jig properly?
  - · Do the download jig and the equipment operate properly?
- (9) Press the [ON/OFF] button on the control panel to shut down the equipment.
- (10) Remove the download jig and install the connector cover.
- (11) Close the front cover.

# [B] Confirmation of the updated data

After the updating is completed, check each data version in Setting Mode (08) to confirm that the data were overwritten properly.

P.11-62 "11.7 Confirmation of the updated data"

# 11.5.2 Engine ROM / PFC ROM

# Important:

- Be sure to shut down the equipment before installing and removing the download jig.
- Do not shut down the equipment during the update. The data could be damaged and not be able to be operated properly.

# [A] Update Procedure

- (1) Install the ROM to the download jig (K-PWA-DLM-320). Make sure the direction is correct.
- (2) Press the [ON/OFF] button on the control panel to shut down the equipment.
- (3) Take off the connector cover on the rear cover.

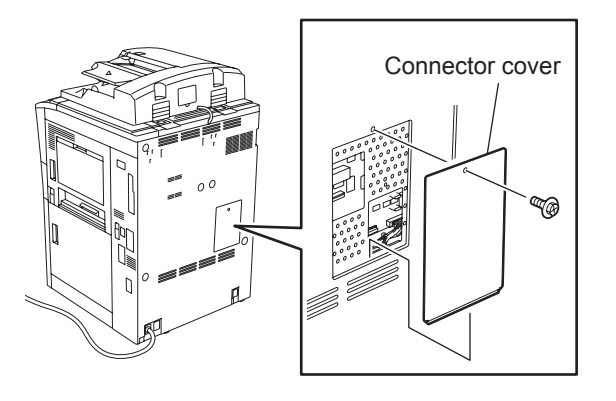

Fig. 11-15

(4) Connect the downloading jig with the jig connector (Engine ROM: CN324, PFC ROM: CN325) on the LGC board (ROM attached side upward).

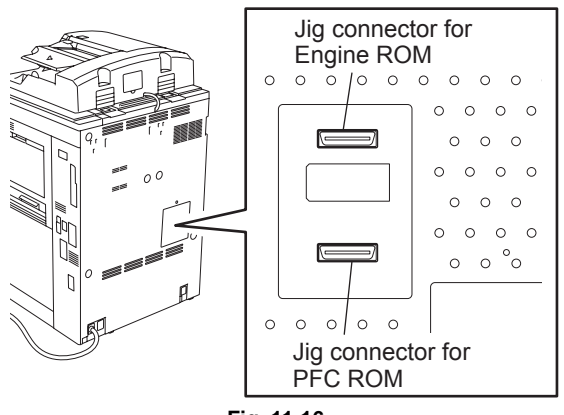

Fig. 11-16

- (5) Open the front cover.
- (6) Press the [ON/OFF] button while simultaneously holding down the [0] and [8] buttons. Updating starts automatically and the LED on the download jig lights.

- (7) After the update is completed properly, the LED on the download jig blinks. The LED starts blinking approx. 20 sec. after the update starts. It is assumed that the update has failed if it does not start blinking even though 1 min. has passed. In this case, shut down the equipment and check the following items. Then clear the problems and restart updating from the beginning.
  - Is the download jig connected properly?
  - Is the ROM installed to the download jig properly?
  - Is the updating data written on the ROM of the download jig properly?
  - Do the download jig and the equipment operate properly?
- (8) Press the [ON/OFF] button on the control panel to shut down the equipment.
- (9) Remove the download jig and install the connector cover.
- (10) Close the front cover.

# [B] Confirmation of the updated data

After the updating is completed, check each data version in Setting Mode (08) to confirm that the data were overwritten properly.

P.11-62 "11.7 Confirmation of the updated data"
# 11.5.3 Scanner ROM (e-STUDIO556/656/756/856)

### Important:

- Be sure to shut down the equipment before installing and removing the download jig.
- Do not shut down the equipment during the update. The data could be damaged and not be able to be operated properly.

### [A] Update Procedure

- (1) Install the ROM to the download jig (K-PWA-DLM-320). Make sure the direction is correct.
- (2) Press the [ON/OFF] button on the control panel to shut down the equipment.
- (3) Take off the top right cover.

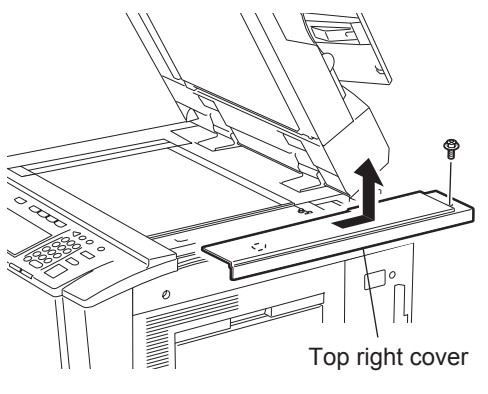

Fig. 11-17

(4) Take off the right upper cover.

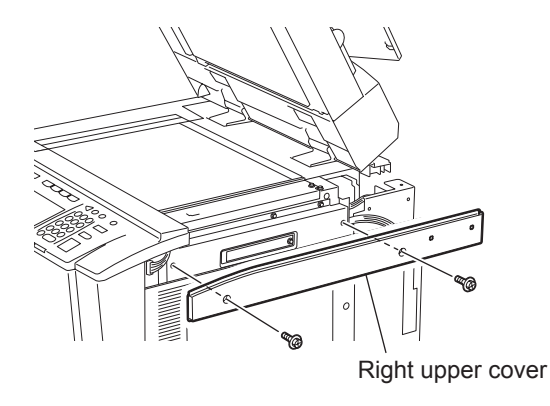

Fig. 11-18

(5) Remove the cover plate.

11

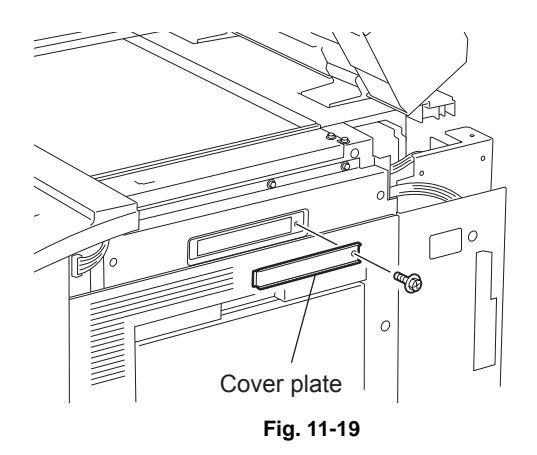

(6) Connect the download jig with the jig connector (CN6) on the scanning section control PC board (SLG board).

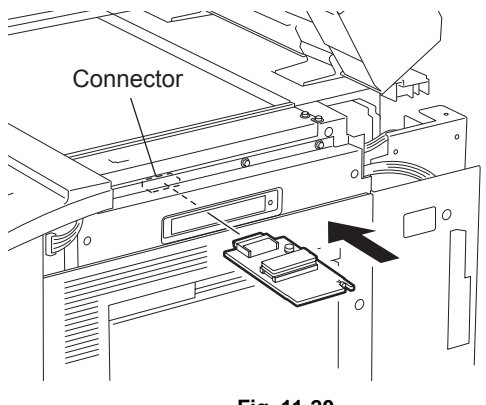

Fig. 11-20

- (7) Open the front cover.
- (8) Press the [ON/OFF] button while simultaneously holding down the [0] and [8] buttons. Updating starts automatically and the LED on the download jig lights.
- (9) After the update is completed properly, the LED on the download jig blinks. The LED starts blinking approx. 20 sec. after the update starts. It is assumed that the update has failed if it does not start blinking even though 1 min. has passed. In this case, shut down the equipment and check the following items. Then clear the problems and restart updating from the beginning.
  - Is the download jig connected properly?
  - Is the ROM installed to the download jig properly?
  - Is the updating data written on the ROM of the download jig properly?
  - · Do the download jig and the equipment operate properly?
- (10) Press the [ON/OFF] button on the control panel to shut down the equipment.
- (11) Remove the download jig, and then install the cover plate, top right cover and right top cover.
- (12) Close the front cover.

### [B] Confirmation of the updated data

After the updating is completed, check each data version in Setting Mode (08) to confirm that the data were overwritten properly.

P.11-62 "11.7 Confirmation of the updated data"

### Important:

If the exposure lamp blinks twice at the time of start-up and a "C270" error occurs, the model of the scanner ROM updated may be incorrect.

Check the model of the scanner ROM and retry updating.

# 11.5.4 RADF firmware (e-STUDIO556/656/756/856)

### Important:

- Be sure to shut down the equipment before installing and removing the download jig.
- Do not shut down the equipment during the update. The data could be damaged and not be able to be operated properly.

### [A] Update Procedure

- (1) Install the ROM to the download jig (K-PWA-DLM-320). Make sure the direction is correct.
- (2) Press the [ON/OFF] button on the control panel to shut down the equipment.
- (3) Take off the RADF rear cover.

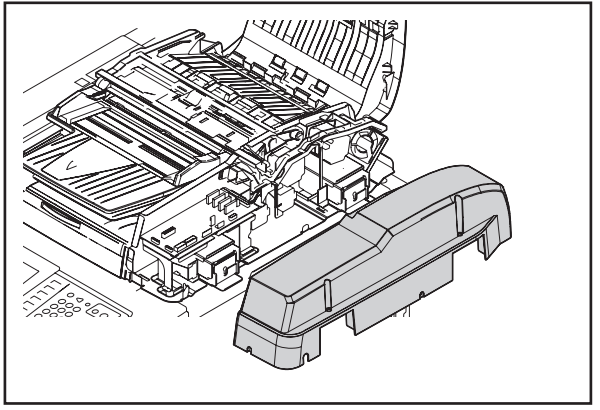

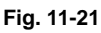

(4) Connect the download jig with the jig connector on the RADF control PC board.

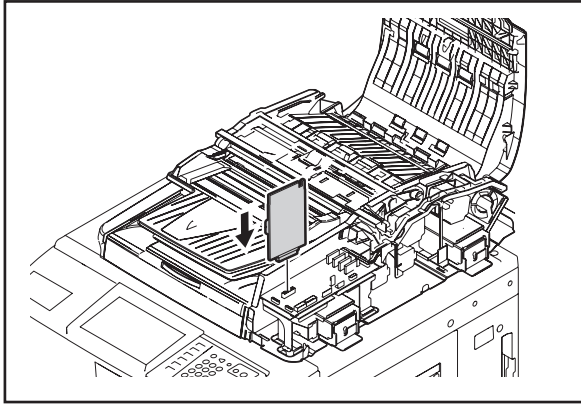

Fig. 11-22

(5) Press the [ON/OFF] button while simultaneously holding down the [0] and [8] buttons. Updating starts automatically and the LED on the download jig lights.

(6) After the update is completed properly, the LED on the download jig blinks (at an interval of approx. 1 sec.).

The LED starts blinking approx. 50 sec. after the update starts. It is assumed that the update has failed if it does not start blinking even though 2 min. has passed. In this case, shut down the equipment and check the following items. Then clear the problems and restart updating from the beginning.

- Is the download jig connected properly?
- Is the ROM installed to the download jig properly?
- · Is the updating data written on the ROM of the download jig properly?
- Do the download jig, RADF and the equipment operate properly?
- (7) Press the [ON/OFF] button on the control panel to shut down the equipment.
- (8) Remove the download jig and install the RADF rear cover.

### [B] Confirmation of the updated data

After the updating is completed, check each data version in Setting Mode (08) to confirm that the data were overwritten properly.

P.11-62 "11.7 Confirmation of the updated data"

# 11.5.5 Finisher firmware (MJ-1027/1028)

### Important:

- Be sure to shut down the equipment before installing and removing the download jig.
- Do not shut down the equipment during the update. The data could be damaged and not be able to be operated properly.

### [A] Update Procedure

- (1) Install the ROM to the download jig (K-PWA-DLM-320). Make sure the direction is correct.
- (2) Press the [ON/OFF] button on the control panel to shut down the equipment.
- (3) Take off the finisher rear cover.
   \* Connect the finisher interface cable with the equipment.
- (4) Connect the download jig with the jig connector of the finisher control PC board.

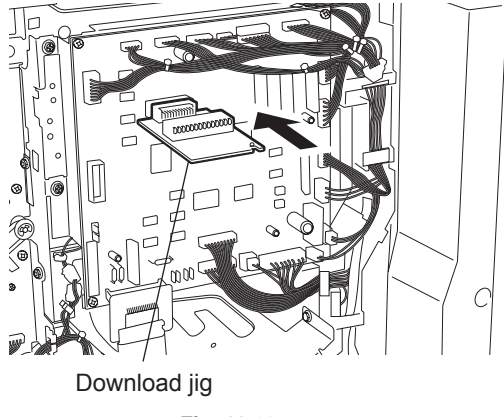

Fig. 11-23

- (5) Open the front cover.
- (6) Press the [ON/OFF] button while simultaneously holding down the [0] and [8] buttons. Updating starts and the LED on the download jig lights.
- (7) After the update is completed properly, the LED on the download jig blinks. The LED starts blinking approx. 20 sec. after the update starts. It is assumed that the update has failed if it does not start blinking even though 1 min. has passed. In this case, shut down the equipment and check the following items. Then clear the problems and restart updating from the beginning.
  - Is the download jig connected properly?
  - · Is the ROM installed to the download jig properly?
  - Is the updating data written on the ROM of the download jig properly?
  - Do the download jig, Finisher and the equipment operate properly?
- (8) Press the [ON/OFF] button on the control panel to shut down the equipment.
- (9) Remove the download jig.
- (10) Close the front cover.
- (11) Install the finisher rear cover.

### [B] Confirmation of the updated data

After the updating is completed, check each data version in Setting Mode (08) to confirm that the data were overwritten properly.

P.11-62 "11.7 Confirmation of the updated data"

# 11.5.6 Saddle stitcher firmware (MJ-1028)

### Important:

- Be sure to shut down the equipment before installing and removing the download jig.
- Do not shut down the equipment during the update. The data could be damaged and not be able to be operated properly.

### [A] Update Procedure

- (1) Install the ROM to the download jig (K-PWA-DLM-320). Make sure the direction is correct.
- (2) Press the [ON/OFF] button on the control panel to shut down the equipment.
- (3) Take off the saddle stitcher PCB cover.
   \* Connect the finisher interface cable with the equipment.
- (4) Connect the download jig with the jig connector of the saddle stitcher control PC board.

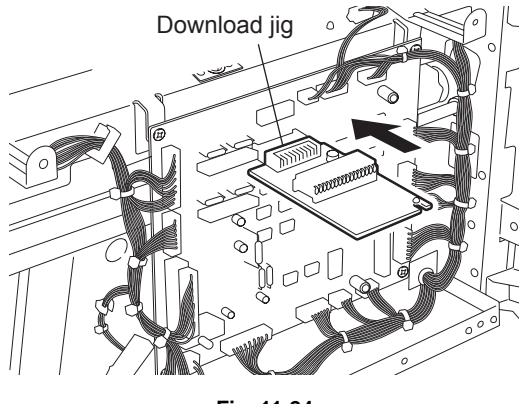

Fig. 11-24

- (5) Open the front cover.
- (6) Press the [ON/OFF] button while simultaneously holding down the [0] and [8] buttons. Updating starts and the LED on the download jig lights.
- (7) After the update is completed properly, the LED on the download jig blinks. The LED starts blinking approx. 20 sec. after the update starts. It is assumed that the update has failed if it does not start blinking even though 1 min. has passed. In this case, shut down the equipment and check the following items. Then clear the problems and restart updating from the beginning.
  - Is the download jig connected properly?
  - Is the ROM installed to the download jig properly?
  - · Is the updating data written on the ROM of the download jig properly?
  - Do the download jig, Finisher and the equipment operate properly?
- (8) Press the [ON/OFF] button on the control panel to shut down the equipment.
- (9) Remove the download jig.
- (10) Close the front cover.
- (11) Install the saddle stitcher PCB cover.

### [B] Confirmation of the updated data

After the updating is completed, check each data version in Setting Mode (08) to confirm that the data were overwritten properly.

P.11-62 "11.7 Confirmation of the updated data"

# 11.5.7 Inserter firmware (MJ-7001)

### Important:

- Be sure to shut down the equipment before installing and removing the download jig.
- Do not shut down the equipment during the update. The data could be damaged and not be able to be operated properly.

### [A] Update Procedure

- (1) Install the ROM to the download jig (K-PWA-DLM-320). Make sure the direction is correct.
- (2) Press the [ON/OFF] button on the control panel to shut down the equipment.
- (3) Take off the inserter rear cover after disconnecting the finisher interface cable from the inserter.
- (4) Connect the download jig with the jig connector of the inserter main board (ROM attached side to the left).

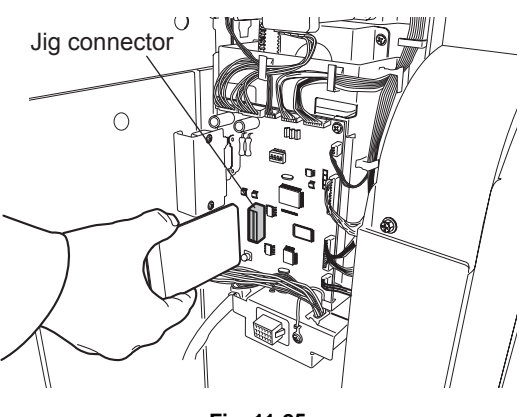

Fig. 11-25

- (5) Open the front cover.
- (6) Press the [ON/OFF] button while simultaneously holding down the [0] and [8] buttons. Updating starts and the LED on the download jig lights.
- (7) After the update is completed properly, the LED on the download jig blinks. The LED starts blinking approx. 20 sec. after the update starts. It is assumed that the update has failed if it does not start blinking even though 1 min. has passed. In this case, shut down the equipment and check the following items. Then clear the problems and restart updating from the beginning.
  - Is the download jig connected properly?
  - Is the ROM installed to the download jig properly?
  - Is the updating data written on the ROM of the download jig properly?
  - Do the download jig, Inserter and the equipment operate properly?
- (8) Press the [ON/OFF] button on the control panel to shut down the equipment.
- (9) Remove the download jig.
- (10) Close the front cover.
- (11) Install the inserter rear cover.

### [B] Confirmation of the updated data

After the updating is completed, check each data version in Setting Mode (08) to confirm that the data were overwritten properly.

P.11-62 "11.7 Confirmation of the updated data"

# 11.5.8 Fax unit firmware (GD-1250/GD-1350)

### Important:

- Before updating the FAX ROM, make sure to print out the current Function list for maintenance, Function list (ADMIN), Address book list and Group number information. In case the updating is failed and the registered information of the users is lost for some reason, re-register the user information referring to the lists and recover it.
- Confirm the following items before turning OFF the power of the equipment. Turning OFF the power may clear the data below.
  - Confirm that the "MEMORY RX" LED is OFF and there are no memory reception data.
  - Print the "Mailbox/Relay box report" and then confirm that there are no F code data.
  - Press the [JOB STATUS] button to display the screen and then confirm that there are no memory transmission data.

### [A] Firmware update

- (1) Install the ROM to the download jig (K-PWA-DLM-320). Make sure the direction is correct.
- (2) Press the [ON/OFF] button on the control panel to shut down the equipment.
- (3) Remove the cover plate.

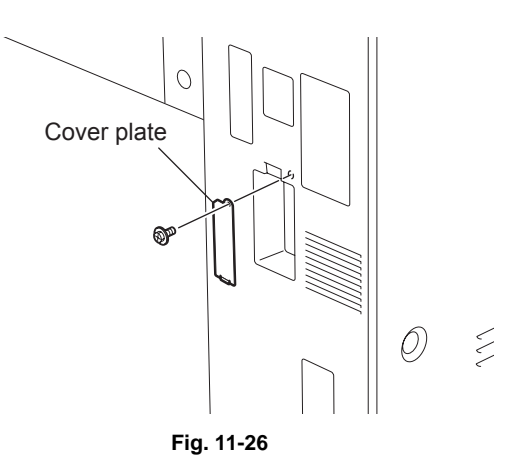

(4) Connect the download jig with the jig connector (CN602) on the FAX board.

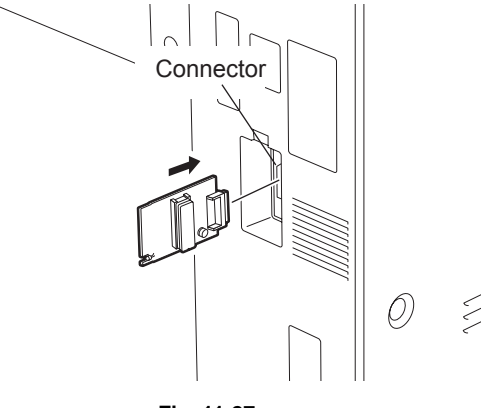

Fig. 11-27

(5) Press the [ON/OFF] button while simultaneously holding down the [0] and [8] buttons. Updating starts automatically and the LED on the download jig lights.

- (6) After the update is completed properly, the LED on the download jig blinks. The LED starts blinking approx. 30 sec. after the update starts. It is assumed that the update has failed if it does not start blinking even though 1 min. has passed. In this case, shut down the equipment and check the following items. Then clear the problems and restart updating from the beginning.
  - Is the download jig connected properly?
  - Is the ROM installed to the download jig properly?
  - Is the updating data written on the ROM of the download jig properly?
  - Do the download jig, FAX board and the equipment operate properly?
- (7) Press the [ON/OFF] button while simultaneously holding down the [0] and [8] buttons.
- (8) Remove the download jig, and then install the cover plate.
- (9) In the FAX Clearing Mode, perform the "FAX Set Up".
  - Confirm the destination setting is correct in the Setting Mode (08).
     08-9000: Destination setting of the equipment
     08-9001: Destination setting of the FAX machine
  - Press the [ON/OFF] button while simultaneously holding down the [1] and [\*] buttons.
  - Key in "100".
  - Press the [START] button.

#### Notes:

If the equipment does not work properly after the operation (8), follow the procedure below and then perform the "Clearing the image data" in the FAX Clearing Mode to erase the image data in the memory.

- Confirm the destination setting is correct in the Setting Mode (08).
   08-9000: Destination setting of the equipment
   08-9001: Destination setting of the FAX machine
- Press the [ON/OFF] button while simultaneously holding down the [1] and [\*] buttons.
- Key in "102".
- Press the [START] button.

### [B] Confirmation of the updated data

After the updating is completed, check each data version in Setting Mode (08) to confirm that the data were overwritten properly.

P.11-62 "11.7 Confirmation of the updated data"

# 11.6 Replacing the ROM (Finisher MJ-1029)

Firmware updating of MJ-1029 can be performed by replacing the ROM with one in which the latest firmware version is written.

### [A] Finisher unit

- (1) Turn the power OFF and unplug the power cable.
- (2) Remove the rear cover.
- (3) Replace the ROM [1] on the finisher controller PCB.

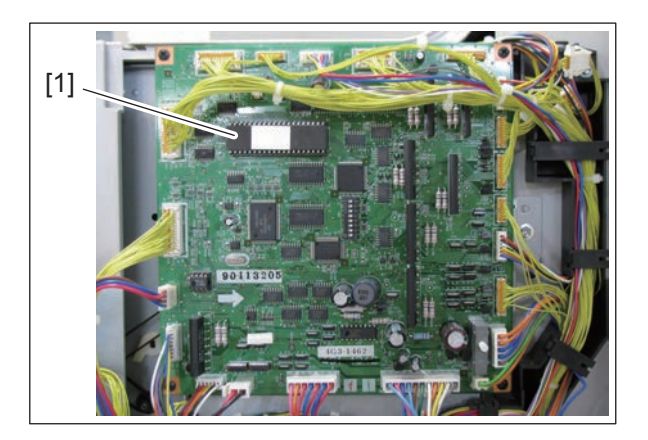

#### Notes:

- When removing and installing the ROM, be careful not to deform the pins of ROM.
- Pay attention to the direction of the ROM.

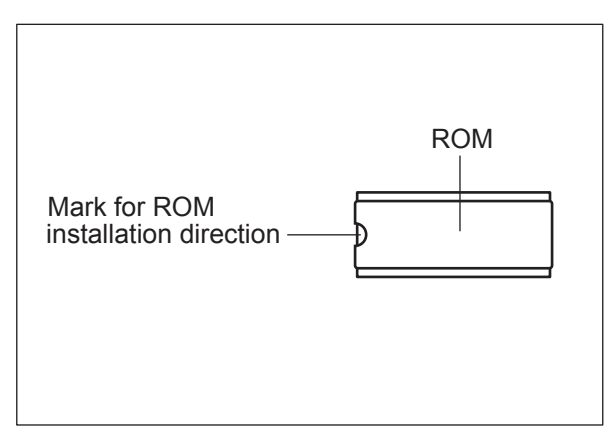

- (4) Install the rear cover.
- (5) After the replacing is completed, check the firmware version in Setting Mode (08) to confirm that the data was changed properly.

### [B] Saddle stitcher unit

- (1) Turn the power OFF and unplug the power cable.
- (2) Remove the PCB cover.
- (3) Replace the ROM [2] on the saddle stitcher controller PCB.

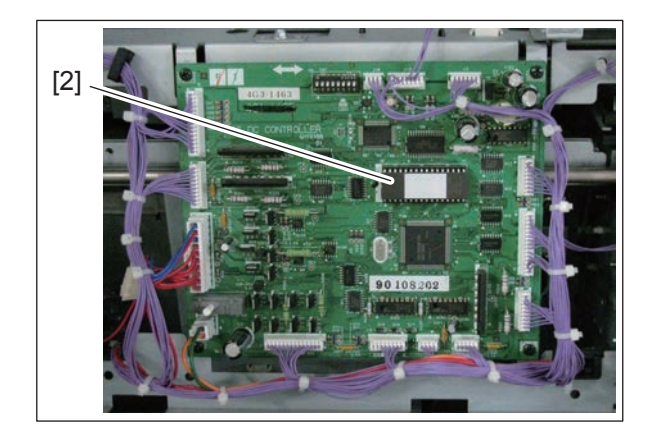

#### Notes:

- When removing and installing the ROM, be careful not to deform the pins of ROM.
- Pay attention to the direction of the ROM.

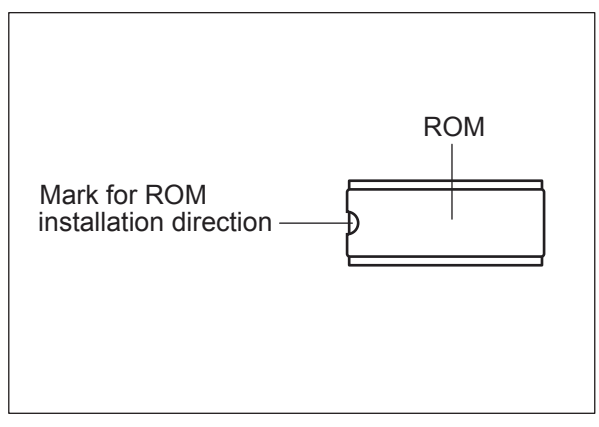

- (4) Install the PCB cover.
- (5) After the replacing is completed, check the firmware version in Setting Mode (08) to confirm that the data was changed properly.

# 11.7 Confirmation of the updated data

After the updating is completed, check each data version in Setting Mode (08) to confirm that the data were overwritten properly.

| Firmware                      | Code    | Remarks                                             |
|-------------------------------|---------|-----------------------------------------------------|
| Updating Master data          | 08-8952 | HDD data External version                           |
| (HDD program data)            | 08-9900 | System software version                             |
| Updating System ROM (OS data) | 08-9930 | System ROM version                                  |
| Updating Laser ROM            | 08-9941 | Laser ROM version                                   |
| Updating Engine ROM           | 08-9901 | Engine ROM version                                  |
| Updating Scanner ROM          | 08-9902 | Scanner ROM version                                 |
| Updating PFC ROM              | 08-9940 | PFC ROM version                                     |
| Updating RADF ROM             | 08-9903 | RADF ROM version                                    |
| Updating Finisher ROM         | 08-9904 | Finisher ROM version<br>Saddle stitcher ROM version |
| Updating Inserter ROM         | 08-9942 | Inserter ROM version                                |
| Updating FAX ROM              | 08-9905 | FAX ROM version                                     |

#### Note:

If the laser ROM version (08-9941) or the PFC ROM version (08-9940) is displayed as "NGD", it denotes that the updating of the ROM failed. In this case, try the firmware update again. P.11-63 "11.8 When Firmware Updating Fails"

The installed ROM versions and the registered optional Electronic License Keys can be confirmed in the list print mode following the procedure below.

- (1) Press the [ON/OFF] button while simultaneously holding down the [9] and [STAERT] buttons.
- (2) Key in "1" three times, and then press the [START] button.
- (3) "VERSION LIST" is printed out.
  - \* It is recommended to keep this list for future reinstallation such as the replacement of the SYS board.
- (4) Keep pressing the [ON/OFF] button until you hear a sound to shut down the equipment.

# 11.8 When Firmware Updating Fails

When the equipment was shut down during firmware updating or it could not be started after updating for some reason, perform firmware updating again following the procedure below.

### 11.8.1 Procedure

- Update "System ROM" of the system control PC board (SYS board) using the download jig (PWA-DWNLD-JIG1).
  Updating with the USB media becomes possible only after the "System ROM" (OS data) has been updated.
  See the updating procedure below for details.
  P.11-32 "11.4 Firmware Updating with PWA-DWNLD-JIG1"
- (2) Update "Master Data", "Laser ROM", "PFC ROM", "Engine ROM", "Scanner ROM" and "RADF ROM" using the USB media.
   See the updating procedure below for details.
   P.11-9 "11.2 Firmware Updating with USB Media"
- (3) When the update with the USB media for "Laser ROM", "Engine ROM", "PFC ROM", "Scanner ROM" and "RADF ROM" failed, update these ROMs using the respective download jigs in the table below.

| Firmware    | Storage location                                    | Download jig                                                                  |
|-------------|-----------------------------------------------------|-------------------------------------------------------------------------------|
| Laser ROM   | Laser control PC board (PLG board)                  | K-PWA-DLM-320                                                                 |
| Engine ROM  | Logic PC board<br>(LGC board)                       | K-PWA-DLM-320<br>P.11-45 "11.5.2 Engine ROM / PFC<br>ROM"                     |
| PFC ROM     | Logic PC board<br>(LGC board)                       | K-PWA-DLM-320<br>P.11-45 "11.5.2 Engine ROM / PFC<br>ROM"                     |
| Scanner ROM | Scanning section control<br>PC board<br>(SLG board) | K-PWA-DLM-320<br>P.11-47 "11.5.3 Scanner ROM (e-<br>STUDIO556/656/756/856)"   |
| RADF ROM    | DLG board                                           | K-PWA-DLM-320<br>P.11-50 "11.5.4 RADF firmware (e-<br>STUDIO556/656/756/856)" |

### e-STUDIO556/656/756/856

e-STUDIO557/657/757/857

| Firmware   | Storage location                      | Download jig                                              |
|------------|---------------------------------------|-----------------------------------------------------------|
| Laser ROM  | Laser control PC board<br>(PLG board) | K-PWA-DLM-320<br>P.11-43 "11.5.1 Laser ROM"               |
| Engine ROM | Logic PC board<br>(LGC board)         | K-PWA-DLM-320<br>P.11-45 "11.5.2 Engine ROM / PFC<br>ROM" |
| PFC ROM    | Logic PC board<br>(LGC board)         | K-PWA-DLM-320<br>P.11-45 "11.5.2 Engine ROM / PFC<br>ROM" |

#### Important:

If the equipment cannot be started even when the above update has been performed, check that there is no damage to the "SYS board", "PLG board", "LGC board" or "SLG board". Replace them if necessary.

# **11.8.2** Flow chart for correcting USB update failure

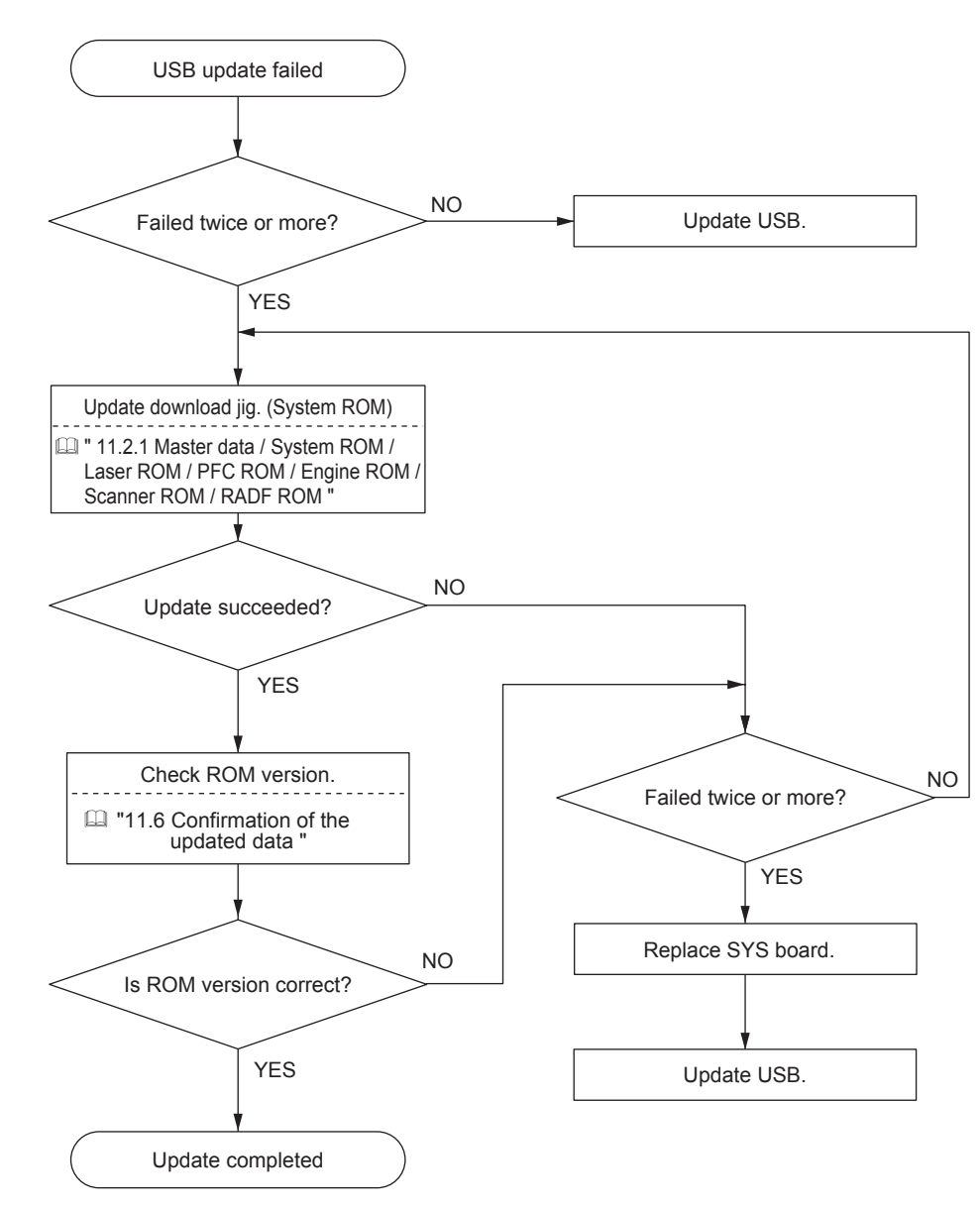

### [A] When the update of the System ROM (OS data) failed

### [B] When the update of HDD program data / system firmware / UI data (master data) failed

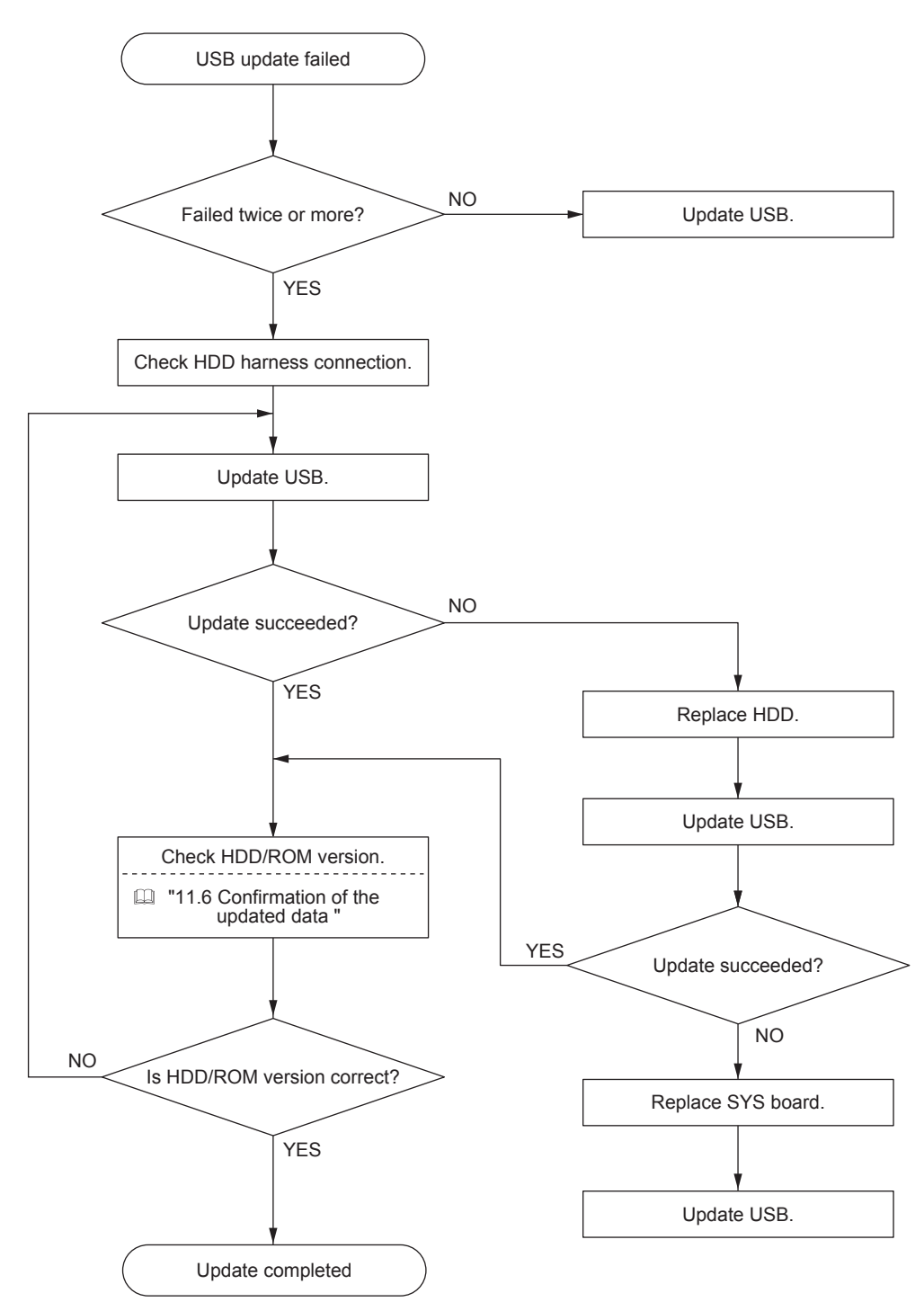

11

# [C] When the update of Laser ROM / Engine ROM / PFC ROM failed / Scanner ROM / RADF ROM failed (e-STUDIO556/656/756/856)

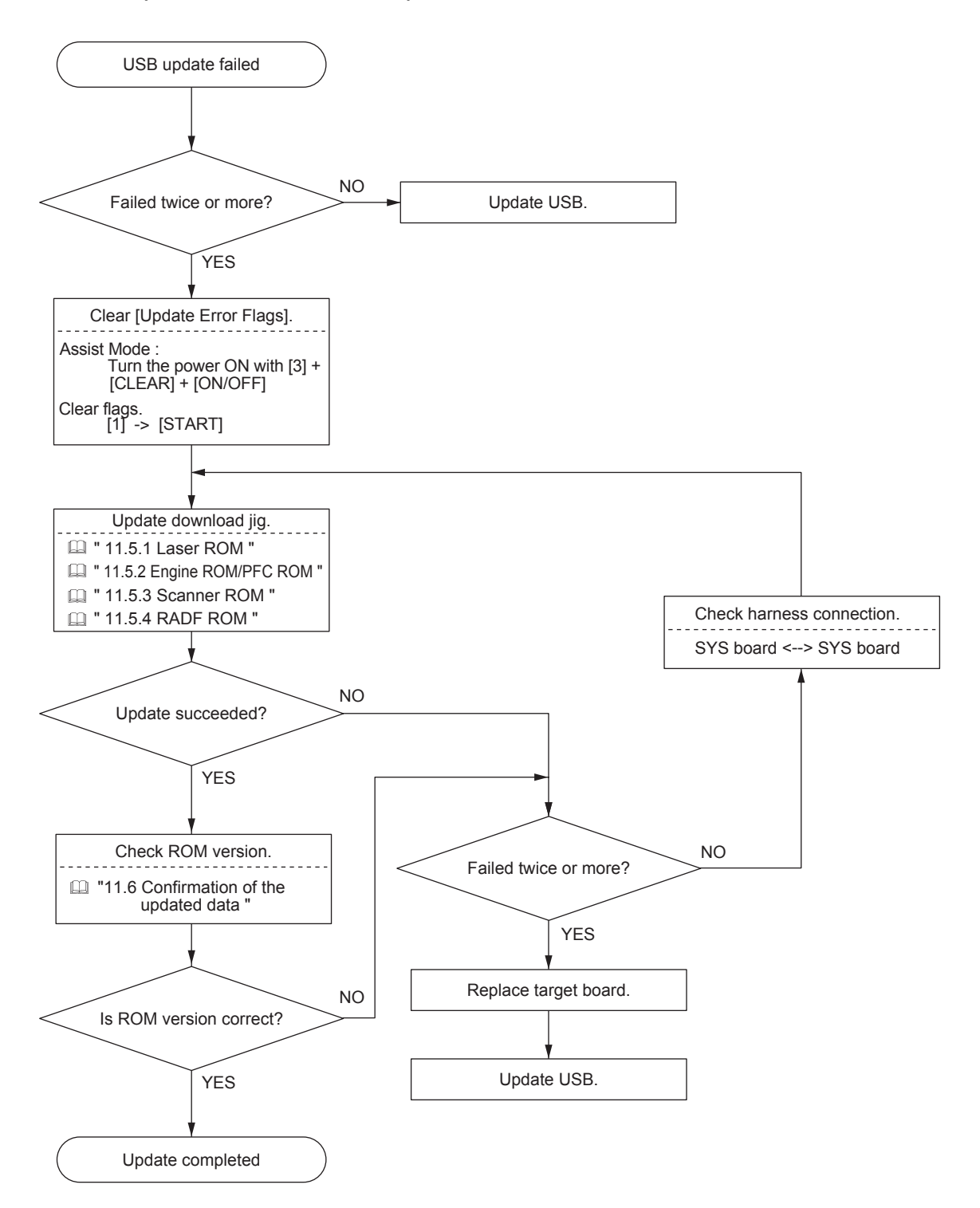

#### [D] When the update of Laser ROM / Engine ROM / PFC ROM failed failed (e-STUDIO557/657/ 757/857)

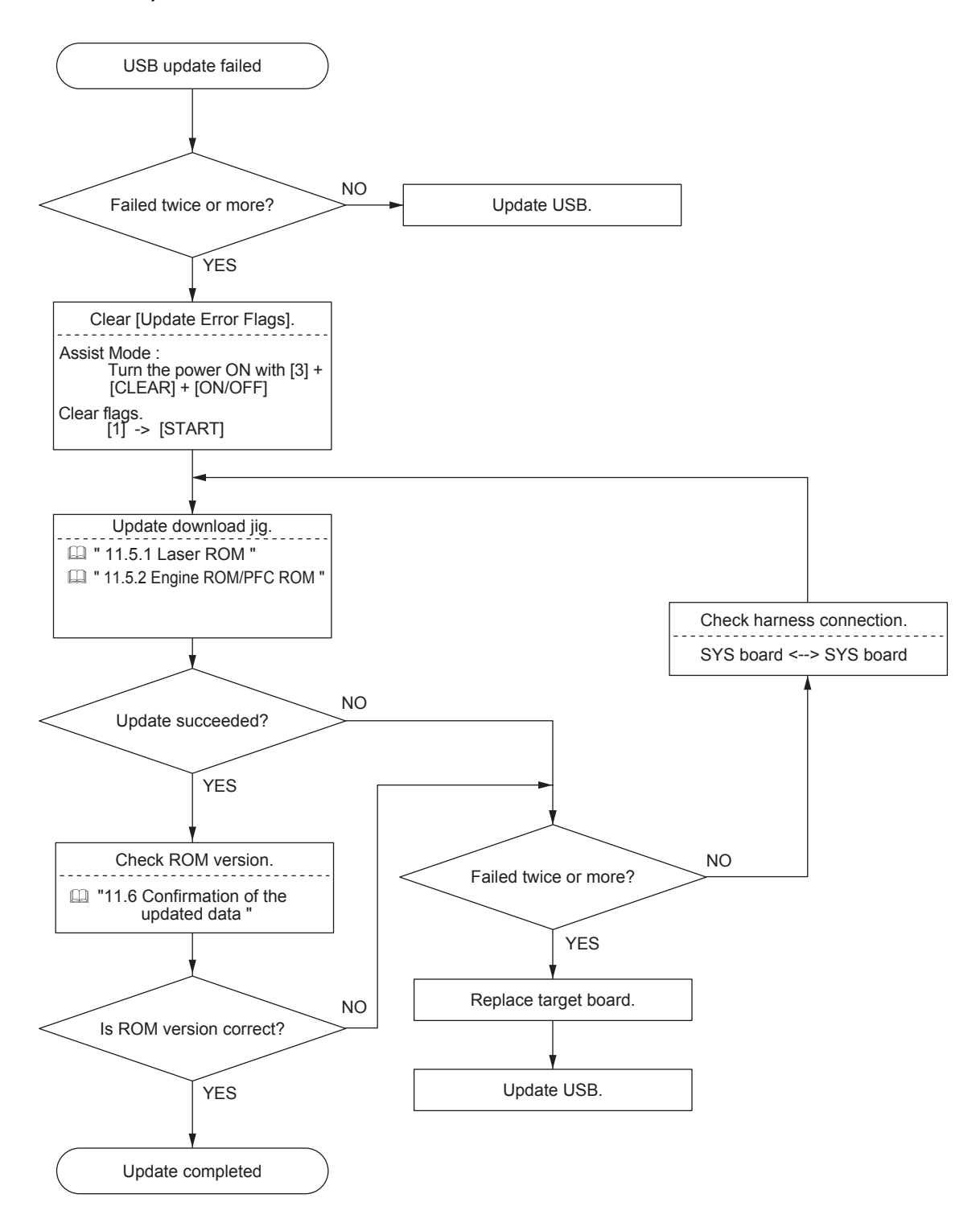

11

# **12. BACKUP FUNCTION**

# 12.1 Data Cloning

### 12.1.1 General description

Data cloning is a function that backs up user data, setting data and SRAM data into a USB media and also restores these data into the equipment.

This function backs up or restores the data of the same equipment (same serial number), and is performed in the following cases.

- When the SYS board and the SRAM board are replaced at the same time.
- When the SRAM board is replaced.

### 12.1.2 Precautions

- When the ADI-HDD is initialized or replaced, back up the SRAM data afterwards.
- It is assumed that data cloning is to be performed when equipment is installed or options are installed. If the address book has been registered, do not perform restore. Registered / set data are lost.
- The USB media for the data cloning must meet the following conditions. A data cloning operation with any devices other than the following will not be guaranteed.
  - A combination USB medium with a flash memory (to be connected directly to the USB port) having a capacity of 1 GB or more.
  - A device compliant with the following specifications established by USB-IF (USB Implementers Forum)

| Class number:     | 8 (=08h) |
|-------------------|----------|
| Sub-Class number: | 6 (=06h) |
| Protocol number:  | 20 (-50h |

(Mass storage class)

(SCSI transfer command set)

- Protocol number: 80 (=50h) (Bulk-only)
- Most of the common USB medias are compliant with the above specifications and are therefore applicable to this data cloning. However, most of these devices were originally developed to be used in an environment for PCs (e.g. Windows or Macintosh) and thus operations exclusively with this equipment have not been fully guaranteed. Therefore, the user must thoroughly check in advance whether there will be any problem in operating with this equipment when adopting one of these devices.
- The USB medias compliant with both USB 1.1 and USB 2.0 can be used for this data cloning.
- Data cloning with any storage devices other than a flash memory (e.g. USB-connectable memory card reader, CD/DVD drive, hard disk) will never be guaranteed. Therefore never use them for this operation.
- Be sure to unplug the LAN cable and Fax line before data are backed up / restored. Also, do not use the RADF and open the cover, drawer, etc. during the data cloning.
- Data can be backed up / restored only for the same model and version. If the version is different, update the firmware and back up / restore data in the same version.
- Restore data to equipment which has the same options as when the data are backed up.
- Delete the backed up data in the USB media after the data cloning.

# 12.1.3 Backup files

Data files that are available for backup are limited to user data, setting data and SRAM data. The detailed descriptions for each file are shown below. Note that backup files are encrypted.

| Filename                               | Remark                                                                                               |
|----------------------------------------|----------------------------------------------------------------------------------------------------|
| ModeIname_MFPSerialNo_yyyy-MM-dd_hh-mm | E.g.: When backup was performed at 13:59 on October<br>1st, 2010.<br>T190_CUK911379_2010-10-01_13-59 |

# 12.1.4 Cloning procedure

### [A] Backup procedure

- (1) Shut down the equipment.
- (2) Connect the USB media to the USB port on the right upper cover.

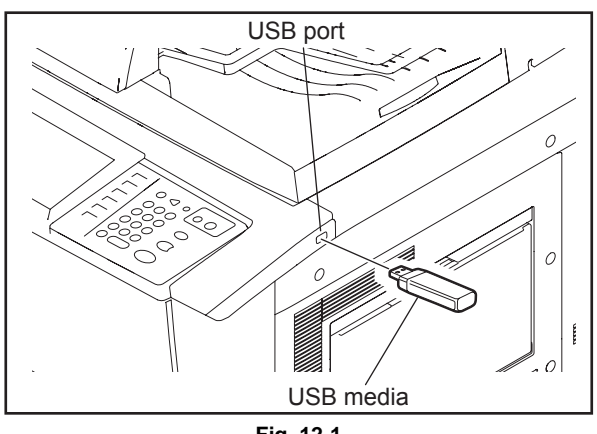

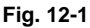

### Note:

Backing up cannot be performed with multiple USB media connected at the same time.

- (3) Turn the power ON while pressing the [5] and [9] buttons simultaneously.
- (4) Enter the password, and then press the [OK].(If the password is not set for Service, press the [OK] button without entering anything.)
- (5) Select "1. Backup SRAM Data to USB", and then press the [START] button.
- (6) Enter a password (max. 15 characters) set for the backup data.
- (7) "Back Up Completed" is displayed on the LCD screen when the backup has been properly completed.
- (8) Turn the power OFF and remove the USB media.

### [B] Restoring procedure

- (1) Shut down the equipment.
- (2) Connect the USB media to the USB port on the right upper cover.

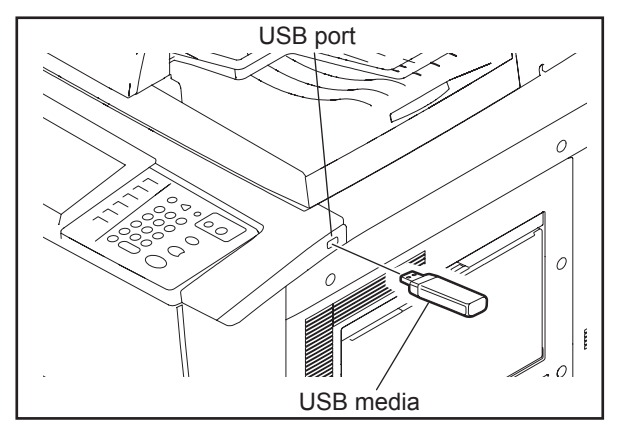

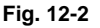

#### Note:

Restoring cannot be performed with multiple USB media connected at the same time.

- (3) Turn the power ON while pressing the [5] and [9] buttons simultaneously.
- (4) Enter the password, and then press the [OK].(If the password is not set for Service, press the [OK] without entering anything.)
- (5) Select "2. Restore SRAM Data from USB", and then press the [START] button.
- (6) Enter a password (max. 15 characters) set for the backup data.
- (7) Enter the serial number of the backup file.
- (8) "Restore successfully done" is displayed on the LCD screen when the restoring has been properly completed.
- (9) Turn the power OFF after the restoring is completed.

#### Notes:

- When the back-up file is restored, do not perform HDD partition creation (Format HDD) before the normal start-up.
- To perform cloning with the SRAM data backed up before the ADI-HDD is initialized or replaced,follow the procedure below after the restoration is finished.
  - (1) Turn the power ON while pressing [3] and the [CLEAR] button simultaneously.
  - (2) Enter the password, and then press the [OK] button.
    - (If no password is set for Service, press the [OK] button without entering anything.)
  - (3) Key in [5] to select "5. Key Backup Restore", and then press the [START] button.
  - (4) Key in [6] to select "6. ADIKey FROM to SRAM", and then press the [START] button.(5) Wait until the restoring of the encryption key is completed. "Operation Complete" is displayed.
  - (6) Then turn the power OFF.

12

### [C] Confirmation of the error

"Backup Failed" is displayed on the lower left part of the LCD screen when the data have not been properly backed up or restored.

Moreover, details of an error are displayed under the above message.

(The following is an example screen when "USB device not detected" is displayed.)

| Download Storage Firmware Update Mode      | Firmware Version : x. x. x. x<br>Update Mode : 59 Mode |
|--------------------------------------------|--------------------------------------------------------|
| Select number (1-2) and press START key    |                                                        |
| $\rightarrow$ 1: Backup SRAM Data from USB |                                                        |
|                                            |                                                        |
|                                            |                                                        |
|                                            |                                                        |
| Backup Failed<br>USB device not detected   |                                                        |

Fig. 12-3

In this case, turn the power OFF and then check the following items. After confirming and solving the problem, back up / restore the data again from the beginning.

- · Does the USB media meet the conditions being used for this cloning?
- Is the updated program file written on the USB media properly?
- Is the USB media installed properly?
- Is the USB media or the equipment damaged?

| Backup                          |                                                                        |  |
|---------------------------------|------------------------------------------------------------------------|--|
| Display content                 | Error content                                                          |  |
| USB device not detected         | The USB media has not been installed.                                  |  |
| SRAM Device Not Connected       | The SRAM board has not been installed.                                 |  |
| Backup not created              | Creation of the Backup file of data of the SRAM board has been failed. |  |
| Encryption Failed               | An encryption of the backup file has been failed.                      |  |
| password Not Appended to Backup | Addition of the encryption password has been failed.                   |  |
| MFP Serial Number Not Set       | Acquisition of the MFP Serial No. has been failed.                     |  |

| Restore                    |                                                    |  |
|----------------------------|----------------------------------------------------|--|
| Display content            | Error content                                      |  |
| USB device not detected    | The USB media has not been installed.              |  |
| SRAM Device Not Connected  | The SRAM board has not been installed.             |  |
| Invalid Backup File        | The SYS board has not been recognized.             |  |
| No Backup File Exists      | Backup file has not existed in the USB media.      |  |
| Invalid password           | An incorrect password has been entered.            |  |
| Decryption Failed          | Decoding of the backup file has been failed.       |  |
| Invalid MFP Serial Number: | An incorrect MFP Serial No. has been entered.      |  |
| XXXXXXXXX                  |                                                    |  |
| MFP Serial Number Not Set  | Acquisition of the MFP Serial No. has been failed. |  |
| Backup File Corrupted      | A backup file has been damaged.                    |  |

# 12.2 AES (Advanced Encryption Standard) Data Encryption Function Setting

### 12.2.1 General description

Data encryption is a function that encrypts data in the HDD to enhance the security. Note that this function may affect the equipment performance.

# 12.2.2 Precautions

When the data encryption function is set enabled, data currently stored in the HDD will not be retrieved. Therefore when data encryption function needs to be enabled after the installation of the equipment, it is necessary to back up the data in the HDD before setting this function and then recover them after the setting.

- <u>To ensure security, ask the user (machine administrator) to back up or restore the user's data</u> and information in the HDD. A service technician can back up or restore them only when the <u>user (machine administrator) permits it.</u>
- Some data in the HDD cannot be backed up and can be left only on printouts.

# 12.2.3 Setting procedure

A procedure for setting the data encryption function is shown below.

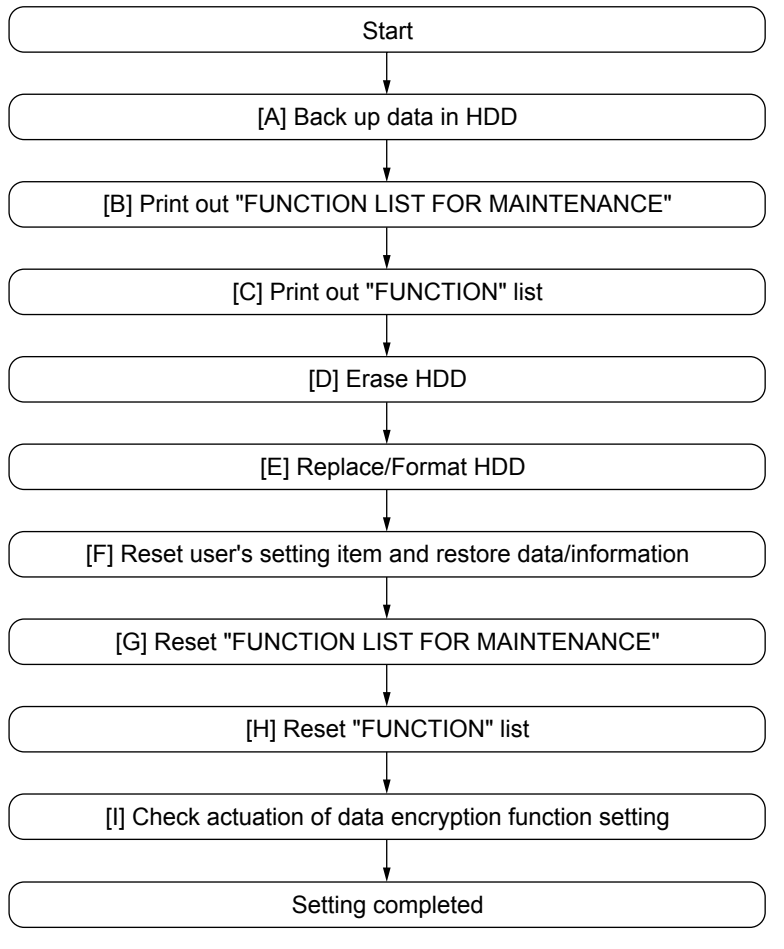

Fig. 12-4

### [A] Back up in HDD

Ask the user (machine administrator) to back up the data in the HDD. Refer to the table below for the type of data, availability and method of backup.

| Type of data in HDD                                                                                                    | Availability  | Backup method                                                                                                    |
|----------------------------------------------------------------------------------------------------|---------------|----------------------------------------------------------------------------------------------------|
| Image data in the e-Filing                                                                                                    | Available     | Archive them in the "e-Filing" of<br>TopAccess. As for the backup in<br>Box data, all data (selectable by the<br>box) can be backed up / restored in<br>one go by using "e-Filing Backup/<br>Restore Utility". |
| F-code information, Template<br>registration information, Address<br>book data                                                 | Available     | Back them up in the "Administrator" menu of TopAccess.                                                                                                    |
| Department management data                                                                                                    | Available     | Export them in "Administrator" menu of TopAccess.                                                                                                    |
| Log data (Print, Scan, FAX<br>(Transmission/Reception)                                                                         | Available     | Export them in the "Administrator"<br>menu of TopAccess. (Import cannot<br>be performed.)                                                                                                    |
| Data in the shared folder (Scanned data, Saved data of copy / FAX transmission)                                                | Available     | Copy them to the client computer<br>via the network. (The data which<br>have been copied to<br>the client computer cannot be<br>copied to the shared folder.)                                                  |
| Role information                                                                                                    | Available     | Export role information on the<br>TopAccess menus.<br>[User Management] tab ><br>[User Confirm/Create/Modify] ><br>[Role Information]                                                                          |
| Print waiting data (Copying data and FAX reception data that are waiting to be printed due to the paper run-out and jam, etc.) | Not available | Finish printing them after the paper<br>supply and the jam release, etc.<br>(The data cannot be kept.)                                                                                                    |
| Print job (Private print data, Schedule print data)                                                                            | Not available | If any jobs are left, print them. (The data cannot be backed up.)                                                                                                    |
| FAX saved data (Confidential /<br>Bulletin board data)                                                                         | Not available | Print them. (The data cannot be backed up.)                                                                                                    |
| Registration data for FAX<br>transmission (Delayed transmission /<br>Recovery transmission)                                    | Not available | Print them. (The data cannot be backed up.)                                                                                                    |

### [B] Print out "FUNCTION LIST FOR MAINTENANCE"

- (1) Entry the service mode.
- (2) Select the [FAX LIST PRINT MODE] and then press the [NEXT] button.
- (3) Select the [Function list for maintenance] and then press the [PRINT] button. The "FUNCTION LIST FOR MAINTENANCE" is printed out.

### [C] Print out "FUNCTION" list

- (1) Press the [USER FUNCTIONS] button.
- (2) Press the [ADMIN] button, enter the password, and then press the [OK] button.
- (3) Press the [LIST/REPORT] button and then the [LIST] button.
- (4) Press the [FUNCTION] button. The "FUNCTION" list is printed out.

#### Note:

Explain the procedure to the user (machine administrator) and ask him/her to enter his/her password.

### [D] Enable data encryption function

Perform the setting of the data encryption function in the code 08-9379. The setting values are shown below.

- 0: Encryption disabled
- 1: Encryption enabled (Security priority)
- 2: Encryption enabled (Performance priority)

Security priority: All user data are encrypted.

Performance priority: Encryption data are generated only in a copying or a printing process temporarily. All user data except files which are deleted in a corresponding process are encrypted.

### [E] Format HDD

Perform the [5] + [C] Power ON, [3]/[1] to format the HDD.

When the FAX Unit (GD-1250) is installed, perform "Fax Set Up (1\*-100)" and "Clearing the image data (1\*-102)". Then turn the power OFF.

- 1. Turn the power ON while pressing the digital keys [1] and [\*] simultaneously.
- 2. Key in [100] and then press the [START] button.
- 3. Key in [102] and then press the [START] button.
- 4. Turn the power OFF.

### [F] Reset user's setting items and restore data/information

Ask the user (machine administrator) to reset the user's setting items and to restore data or information. Refer to the following for the reset and restore:

| Items to reset/restore                                                  | Method                                                                                                    |
|-------------------------------------------------------------------------|----------------------------------------------------------------------------------------------------|
| Printer driver                                                          | Upload them in the "Administrator" menu of TopAccess.                                                                           |
| F-code information, Template registering information, Address book data | Restore them in the "Administrator" menu of TopAccess.                                                                          |
| Department management data                                              | Import them in the "Administrator" menu of TopAccess.                                                                           |
| Image data in the e-Filing                                              | Restore them in the "e-Filing" of the TopAccess.                                                                                |
| Role information                                                        | Import role information on the TopAccess menus.<br>[User Management] tab > [User Confirm/Create/Modify] > [Role<br>Information] |

\* When the SSL is enabled, perform the setting of the following items again with "Create selfcertificate" of TopAccess.

Country Name State or Province Name Locality Name Organization Name Organizational Unit Name Common Name Email Address

\* When wireless LAN is used, perform the setting again on the LCD panel. (only when security with a certificate is used) Also, upload the following certificate file with "Install Certificate for Wireless LAN" of TopAccess.

CA certificate User certificate

### [G] Reset "FUNCTION LIST FOR MAINTENANCE"

- (1) Print out the "FUNCTION LIST FOR MAINTENANCE" list after the formatting. P.12-7 "[B] Print out "FUNCTION LIST FOR MAINTENANCE"
- (2) While pressing [1] and [3] simultaneously, turn the power ON. (Function Mode)
- (3) Compare the lists which were printed before and after the formatting to check the setting items having the different setting values. Set the value which was set before the formatting Turn the power OFF.
- (4) Turn the power OFF.

12

### [H] Reset "FUNCTION" list

- Reset the fax function by referring to the "function list" that was printed out in Ch.12.2.3 [C] Print out "function list".
- (1) Press the [USER FUNCTIONS] button.
- (2) Press the [ADMIN] button, enter the password, and then press the [OK] button.
- (3) Press the [FAX] button and then the [TERMINAL ID] button to set each item.
- (4) Press the [INITIAL SETUP] button to set each item.

#### Note:

Explain to the user (machine administrator) about the next operation and ask him/her to enter his/her password.

### [I] Check actuation of data encryption function setting

Check if the data encryption function is in operation.

 Press the [USER FUNCTION] button on the control panel. If a key-shaped icon is displayed at the top right of the screen, the data encryption function is in operation.

|               | ER                           |          |                     | ?            |
|---------------|------------------------------|----------|---------------------|--------------|
|               |                              |          |                     |              |
|               |                              |          |                     |              |
|               | PRINT COUNTER                | :        | 3589                |              |
| ſ             |                              |          |                     | Г            |
|               | TOTAL COUNTER                | DEPARTN  | IENT COUNTER        |              |
|               | ♦ PRINT OUT<br>TOTAL COUNTER | DEPARTME | NT MANAGEMENT       |              |
|               |                              |          |                     |              |
| CHANGE US     |                              |          | [                   | CLOSE        |
| 🕨 FOUND USB D | EVICE                        |          | 2008/03/01<br>00:16 | JOB STATUS , |

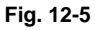

### **12.2.4 Procedure for disabling data encryption function**

The basic procedure is the same as the one for enabling this function. To disable it, set "0 (Invalid)" in the code 08-9379 at step  $\square$  P.12-8 "[D] Enable data encryption function".

# 12.2.5 Procedure for discarding HDD when data encryption function is enabled

Set the data encryption function disabled following the procedure shown in  $\square$  P.12-10 "12.2.4 Procedure for disabling data encryption function". hen perform the code 3C->6 : Erase HDD Securely (HDD securely erasing) to completely erase the data in the HDD.

# 12.3 High Security Mode

### 12.3.1 General description

The High Security Mode is a security mode complying with the IEEE2600.1 Security Standards Requirement. To have the equipment enter this mode, follow the procedure and the precautions below.

### 12.3.2 Prior confirmation

- Confirm that the administrator for the equipment is authorized and ask him/her to observe the installation.
- To have the equipment enter the High Security Mode, the Data Overwrite Enabler GP-1070 (optional) is required. Confirm that this option is installed in advance. Follow the Unpacking Instructions to install it.
- To avoid physical security problems, such as hardware removal or inappropriate disassembly at the installation site, take all necessary measures, such as checking who enters and leaves the site.
- Confirm that no received fax data or print jobs in progress exist. If there are any, be sure to print them all out before entering the High Security Mode.
- The HDD is initialized in the High Security Mode. Be sure first to back up user data such as documents, Address Book, templates or fax settings using the export function or the backup/restore utility of the TopAccess. Refer to items noted in. P.12-5 "12.2 AES (Advanced Encryption Standard) Data Encryption Function Setting"
- Make a note of the settings on the Administration tab page of the TopAccess in advance.
- Compatibility of cloning data is lost between the High Security Mode and the normal mode; therefore, cloning data cannot be imported.

| Downloaded from    | Downloaded to      | Compatibility |
|--------------------|--------------------|---------------|
| Normal mode        | Normal mode        | Yes           |
| Normal mode        | High Security Mode | No            |
| High Security Mode | Normal mode        | No            |
| High Security Mode | High Security Mode | Yes           |

### 12.3.3 Procedure for entering the High Security Mode

- 1. Set the value of the code 08-8911 (Security mode level setting) to "3" (High). Then restart the equipment.
- 2. A key-shaped icon appears at the bottom of the touch panel, indicating that it is now in the High Security Mode.
- 3. Press [COUNTER] button on the control panel. If a key-shaped icon, indicating that the HDD data are being encrypted, a paper-shaped icon indicating that the Data Overwrite Enabler is operating normally and the version name of the installed system ROM (SYS V1.0) are displayed on the top right of the counter menu, this means the mode is operating normally.
- 4. Reset the user data backed up in advance.

12

# 12.3.4 Precautions

- In the High Security Mode, an integrity check system is operated at every restart. If F521 (integrity check error) is displayed, take the necessary measures following the troubleshooting procedure.
- When a self-diagnostic mode is started in the High Security Mode, an authentication screen appears. Enter the default user name and password as follows: Default user name: service Default password: #1048#
- If a password change screen appears, reset the password according to the rules below.
  - It must not include the user name.
  - It must be a combination of letters of the alphabet and numbers.
  - It must be 6 characters or more. (Maximum 64 characters)
  - The same character must not be repeated 4 times within the new password.
  - The old and the new passwords must not be the same.
- In the High Security Mode, restrictions are set to the following self-diagnostic codes:

| Code    | Contents                                                                                                    |
|---------|----------------------------------------------------------------------------------------------------|
| 08-8910 | The setting value is changed to "2". "0" is not settable.                                                                                     |
| 08-8911 | The setting value is changed to "3".                                                                                                    |
| 08-8924 | The setting value is changed to "1". Values other than "1" are not settable.                                                                  |
| 08-9110 | "0" is not settable.                                                                                                    |
| 08-9193 | If "0" is set for the value, the setting will not comply with IEEE2600.1 Security Standards Requirement.                                      |
| 08-9379 | The setting value is changed to "1".                                                                                                    |
| 08-9819 | The setting value is changed to "1". If "0" is set for the value, the setting will not comply with IEEE2600.1 Security Standards Requirement. |

- In the above case, the password is not reset. The password setting can be changed with the code 08-8919.
- The HDD is initialized (and the saved user data are deleted) when the equipment returns to the normal mode from the High Security Mode. Be sure to back up user data before having it do so.
- After the equipment enters the High Security Mode, ask the administrator for the equipment to select [FULL] and perform the Integrity check manually.

# **13. EXTERNAL COUNTERS**

# 13.1 Outline

This specification describes the interface between external counters, such as Coin Controller and Key Counter.

# 13.2 Signal

# 13.2.1 Pin Layout

1. Connector on the LGC board: CN343 (Coin Controller / Card Controller)

| Pin<br>No. | I/O   | Signal<br>name | Function                        | Voltage level Remarks                  |                       | GQ-<br>1240 | GQ-<br>1050 | GQ-<br>1060 |
|------------|-------|----------------|---------------------------------|----------------------------------------|-----------------------|-------------|-------------|-------------|
| 1          | Power | +24VB          | 24V line                        | DC24V±10% When cover<br>opened:<br>OFF |                       | In use      | In use      | In use      |
| 2          | Out   | TORON          | Total Counter On<br>Signal      | Open Collector<br>(IC54)               | L: ON                 | In use      | In use      | In use      |
| 3          | In    | KCTRC          | Copy permission<br>Signal 1     | L=0V, H=DC5V<br>(IC56)                 | L: Allowed            | -           | -           | -           |
| 4          | Out   | MCRUN          | Ready to Copy Signal            | Open Collector<br>(IC70)               | L:<br>Operating       | In use      | In use      | -           |
| 5          | Out   | EXTCTR         | Exit Sensor On Signal           | Open Collector<br>(IC70)               | L: ON                 | In use      | -           | -           |
| 6          | GND   | DG             | Power ground                    | 0V                                     |                       | In use      | -           | -           |
| 7          | Out   | BKCTR          | Drawer feed Counter<br>Signal   | Open Collector<br>(IC70)               | L: ON                 | -           | In use      | -           |
| 8          | Out   | MNCTR          | ADU feed mode<br>Counter Signal | Open Collector<br>(IC70)               | L: ON                 | -           | In use      | -           |
| 9          | GND   | SG             | Signal ground                   | 0V                                     |                       | -           | In use      | In use      |
| 10         | Out   | SIZE0          | Paper size Signal               | Open Collector<br>(IC70)               | L: ON                 | -           | In use      | -           |
| 11         | Out   | SIZE1          | Paper size Signal               | Open Collector<br>(IC70)               | L: ON                 | -           | In use      | -           |
| 12         | Out   | SIZE2          | Paper size Signal               | Open Collector<br>(IC13)               | L: ON                 | -           | In use      | -           |
| 13         | Out   | SIZE3          | Paper size Signal               | Open Collector<br>(IC13)               | L: ON                 | -           | In use      | -           |
| 14         | Power | VDD            | 5V line                         | DC5V±3%                                | At the sleep mode:OFF | In use      | In use      | In use      |
| 15         | In    | CTRCN2         | Counter connection<br>Signal 2  | L=0V, H=DC5V                           | L:<br>Connecting      | In use      | In use      | In use      |

|  | 2. | Connector on the SYS board: CN135 ( | (Coin Controller) |
|--|----|-------------------------------------|-------------------|
|--|----|-------------------------------------|-------------------|

| Pin<br>No. | I/O | Signal<br>name | Function                               | Voltage level     | Remarks        |
|------------|-----|----------------|----------------------------------------|-------------------|----------------|
| 1          | Out | L/S            | Paper size Signal                      | Open Drain (IC12) | L: Large size  |
| 2          | Out | FULL-C         | Full color mode Signal                 | Open Drain (IC12) | L: Full color  |
| 3          | Out | MONO-C         | Twin color / Mono color<br>Mode Signal | Open Drain (IC12) | L: Twin colors |
| 4          | Out | B/W            | Black mode Signal                      | Open Drain (IC12) | L: Black       |
| 5          | -   | N.C.           | -                                      | -                 |                |
| 6          | GND | GND            | Signal Ground                          | 0V                |                |
| 7          | -   | N.C.           | -                                      | -                 |                |

\*: FULL-C, MONO-C and B/W are exclusively for color copy and not provided for this equipment.

| 3. | Counter on the LGC board: CN339 / Counter on the harness: J590 ( | Ke | v Counter) | , |
|----|------------------------------------------------------------------|----|------------|---|
| -  |                                                                  |    |            |   |

| Pin No.<br>(CN339) | Pin No.<br>(J590) | I/O   | Signal<br>name | Function                         | Voltage level            | Remarks                             |
|--------------------|-------------------|-------|----------------|----------------------------------|--------------------------|-------------------------------------|
| A4                 | 1                 | GND   | SG             | Signal Ground                    | 0V                       |                                     |
| A3                 | 2                 | In    | KCTRC          | Key Counter<br>Connection Signal | L=0V, H=DC5V<br>(IC54)   | L: Connected<br>H: Not<br>connected |
| A2                 | 3                 | Power | +24VA          | 24V line                         | DC24V±10%                | When cover<br>opened: OFF           |
| A1                 | 4                 | Out   | KCTRON         | Key Counter On Signal            | Open Collector<br>(IC54) | L: ON                               |
### 13.2.2 Details of the signals

1. TORON signal and KCTRON signal (output signals)

The TOLON signal is a count signal synchronized with an electronic counter for the equipment. This signal is turned to a low level (ON) every time the counter counts up.

This output signal also drives each mechanical counter directly.

\* If "1" or "2" is set for the setting code 08-6010 (counter setting for large-sized paper), a sheet of large-sized paper is counted as two sheets only when the KCTRON signal is turned to a low level. The CTRON signal, which is output from the LGC board, is used for both copy key cards and coin controllers.

The KCTRON signal also output from the LGC board is for key copy counters.

2. KCTRC signal (input signal)

This signal is a connection signal that detects whether each counter is installed or not. The counter is installed when this signal is at a low level.

When this signal is at a high level, copying with the counter is disabled.

Note that the loop of the counter harness (J590) must be cut off and the signal turned to a high level when a key copy counter is installed. (The loop does not need to be cut off and the signal must be kept at a low level when a copy key card or a coin controller is installed.)

This signal is used commonly among key copy counters, copy key cards and coin controllers.

3. MCRUN signal (output signal)

This signal is turned to a low level while the equipment performs copying.

When copying is interrupted due to forcible toner supply or another reason, however, this signal remains at a high level until the equipment becomes ready for copying again.

This signal, which is output from the LGC board, is used for both copy key cards and coin controllers.

4. EXTCTR signal (output signal)

This signal is turned ON, since it is synchronized with the turning OFF of the exit sensor. A coin controller counts up the degree of usage of copy cards by means of this signal. This signal, which is output from the LGC board is used only for coin controllers.

5. BKCTR signal, MNCTR signal (input signal)

The BKCTR signal is turned to a low level (ON), it is synchronized with the TOLON signal when paper is fed from a drawer or the bypass tray. This signal is for counting print jobs for the front side of the paper.

The MNCTR signal is turned to a low level (ON), it is synchronized with the TORON signal when paper is fed from the ADU. This signal is for counting print jobs for the back side of the paper. This signal, which is output from the LGC board is used only for copy key cards.

6. SIZE3, SIZE2, SIZE1, SIZE0 signal (output signal)

These four signals are output in combination corresponding to the size of the copy paper. This signal, which is output from the LGC board, is used only for copy key cards.

7. CTRCN2 signal (output signal)

This signal enables copying with each counter. Copying is enabled when this signal is at a low level. Copying is disabled when it is at a high level.

This signal is used for both copy key cards and coin controllers.

8. L/S signal (output signal)

When large size paper (A3 / A3 wide / LD) is selected or paper size is not specified with the manual feeding, it outputs "Low" in real time. In other cases, it outputs "High". The setting change for large size paper is performed with F/W.

This is the signal only for the coin controller.

9. B/W signal (output signal)

If the black mode is selected, it outputs "Low" in real time. In other cases, it outputs "High". This is the signal only for the coin controller.

### 13.3 Notices

### 13.3.1 Setting code

Each signal will be enabled by configuring the setting code "08-9016" (Counter installed externally).

08-9016

- 0: No external counter (Default)
- 1: Coin controller
- 2: Card controller (For Japan only)
- 3: Key copy counter
- 4: Card controller for OEM1
- 5: Coin controller supporting ACS

# 13.3.2 Setting value change and restrictions when using the Card controller

- 1. Setting value
  - 08-9016 (Counter installed externally): Set to "2" (Card controller).
  - 08-9017 (Setting for counter installed externally): It should be charged precisely according to the usage.

Example: To charge only when copies are made, set to "1".

- 2. Restrictions
  - 08-6010 (Large size double count setting): Set to "0" (Single count).

# 13.3.3 Setting value change and restrictions when using the coin controller

- 1. Setting value
  - 08-9016 (Counter installed externally): Set to "1" (Coin controller). The coin controller supporting ACS (Auto Color Selection) can be connected by setting to "5" (Coin controller supporting ACS/ mixed-size). However, operation is not guaranteed unless the specification for the ACS timing is met.
  - 08-9017 (Setting for counter installed externally): It should be charged precisely according to the usage.

Example: To charge only when copies are made, set to "1".

2. Restrictions

For 08-6011 (Large size double count setting), set to "0" when A3 and LD are specified as the large size, and set to "1" when B4, LG, FOLIO and COMP are specified as the large size in addition to A3 and LD.

### 13.3.4 Setting value change and restrictions when using the key counter

- 1. Setting value
  - 08-9016 (Counter installed externally): Set to "3" (key counter)
  - 08-9017(Setting for counter installed externally): It should be charged precisely according to the usage.

Example: To charge only when copies are made, set to "1".

2. Restrictions

For 08-6011 (Large size double count setting), set to "0" when A3 and LD are specified as the large size, and set to "1" when B4, LG, FOLIO and COMPUTER are specified as the large size in addition to A3 and LD.

### 13.3.5 Installation of External Counter

It is not allowed to install more than one external counter (Key Counter, Card controller and Coin controller) at the same time. Physically, the card controller and coin controller cannot be installed together since the output signals are in common.

### **14. WIRE HARNESS CONNECTION DIAGRAMS**

### 14.1 AC Wire Harness (e-STUDIO556/656/756/856)

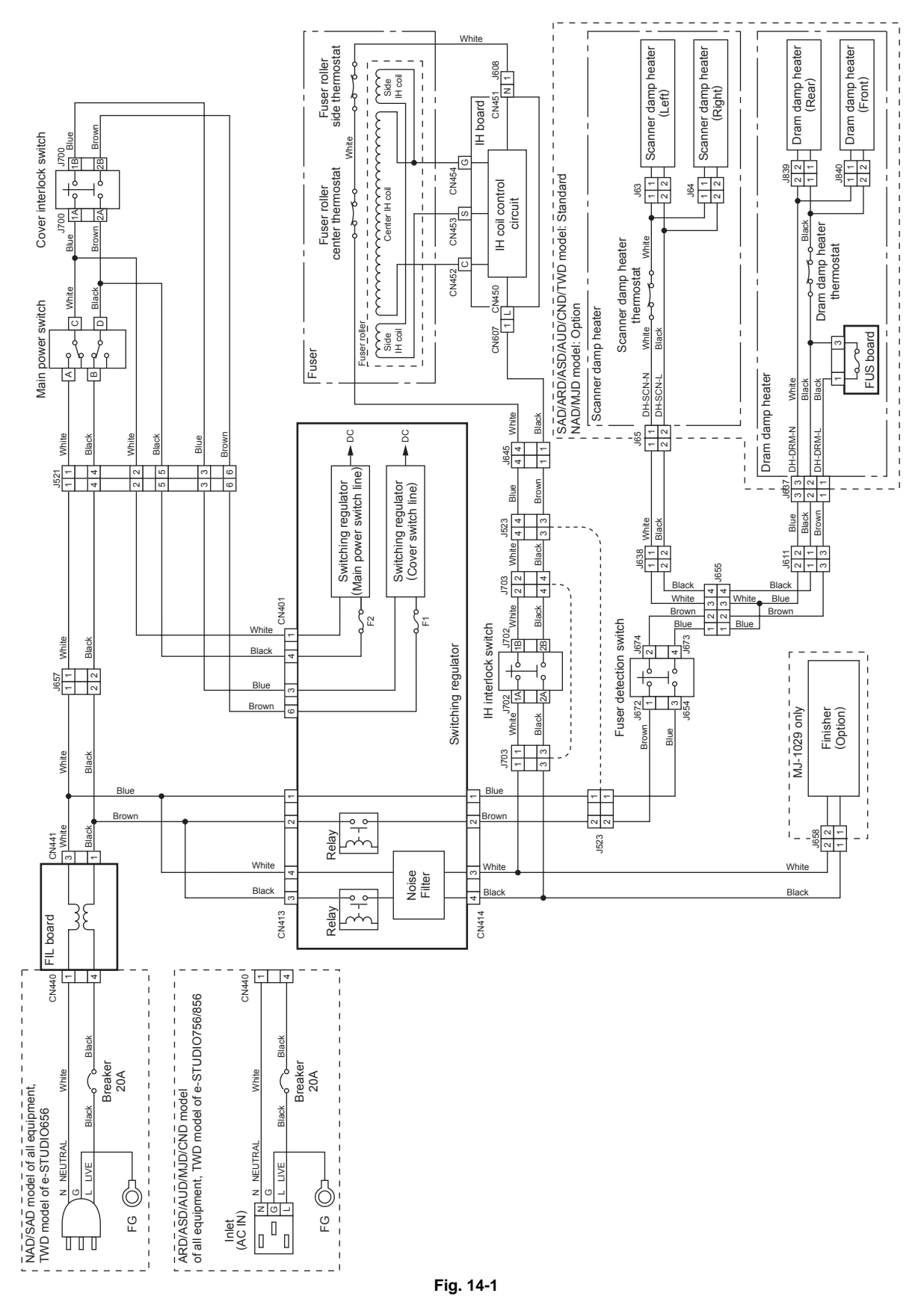

© 2011 - 2015 TOSHIBA TEC CORPORATION All rights reserved

e-STUDIO556/656/756/856/557/657/757/857 WIRE HARNESS CONNECTION DIAGRAMS

14 - 1

14

### 14.2 AC Wire Harness (e-STUDIO557/657/757/857)

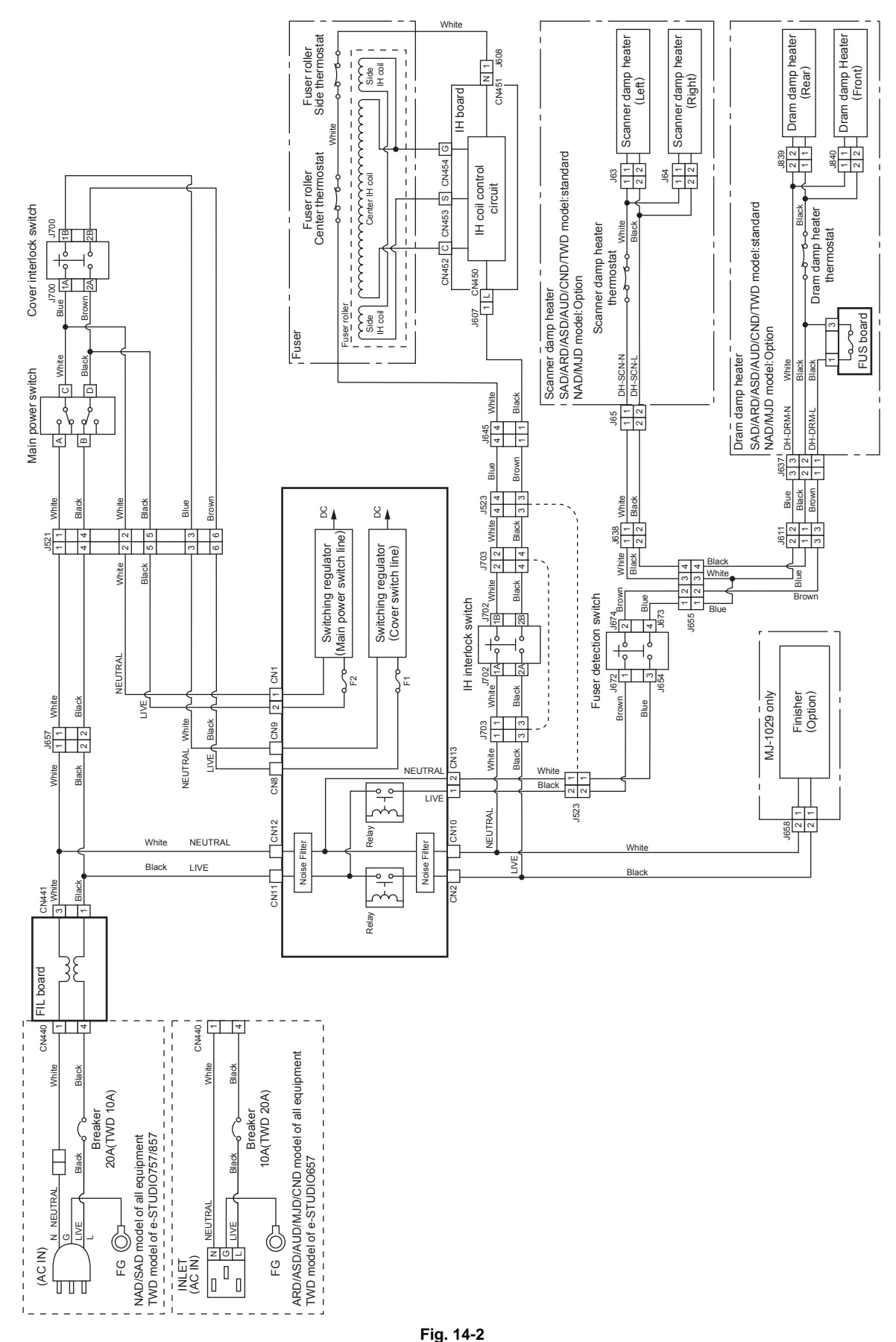

Fig

## 14.3 DC Wire Harness / Electric Parts Layout

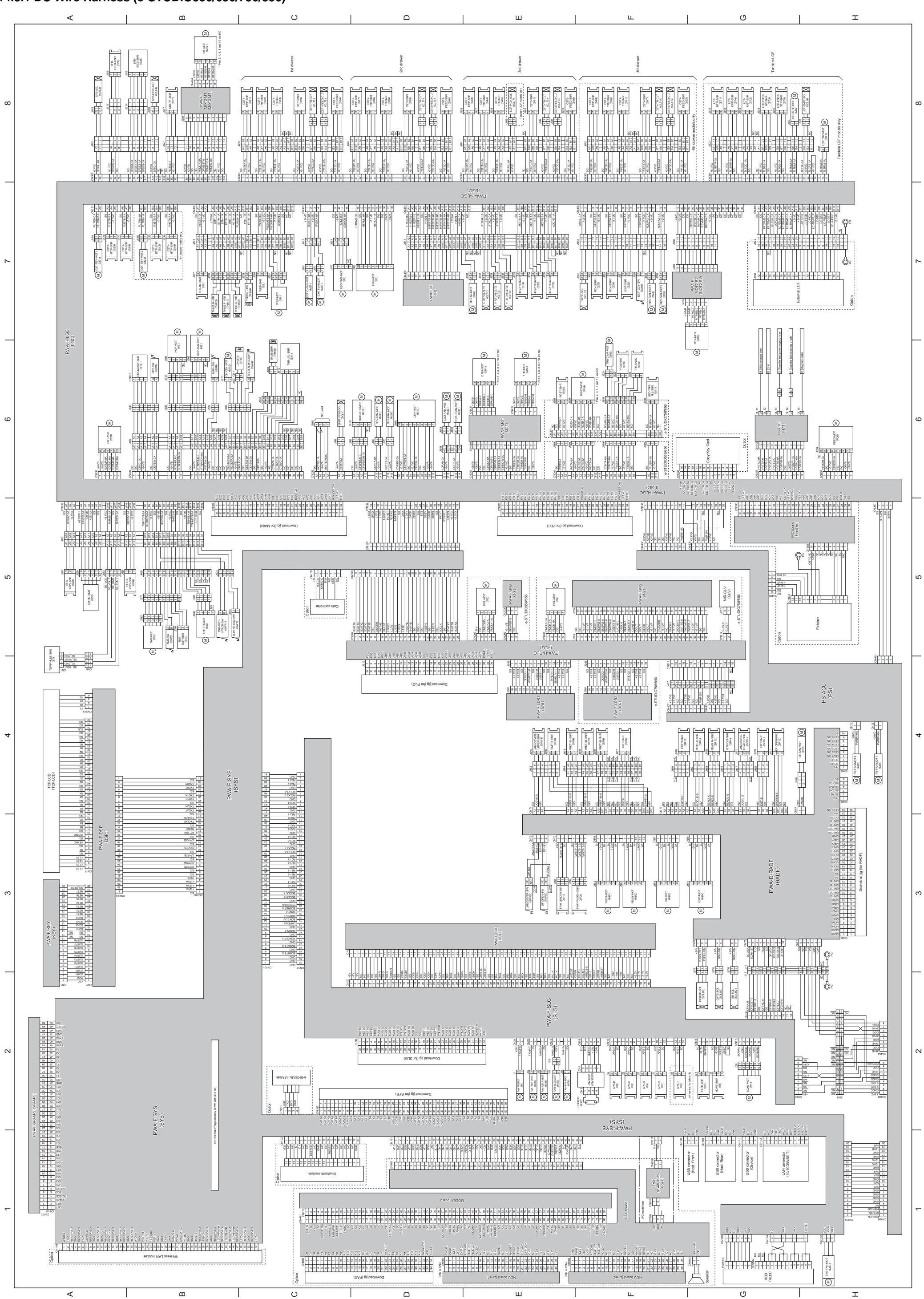

#### 14.3.1 DC Wire Harness (e-STUDIO556/656/756/856)

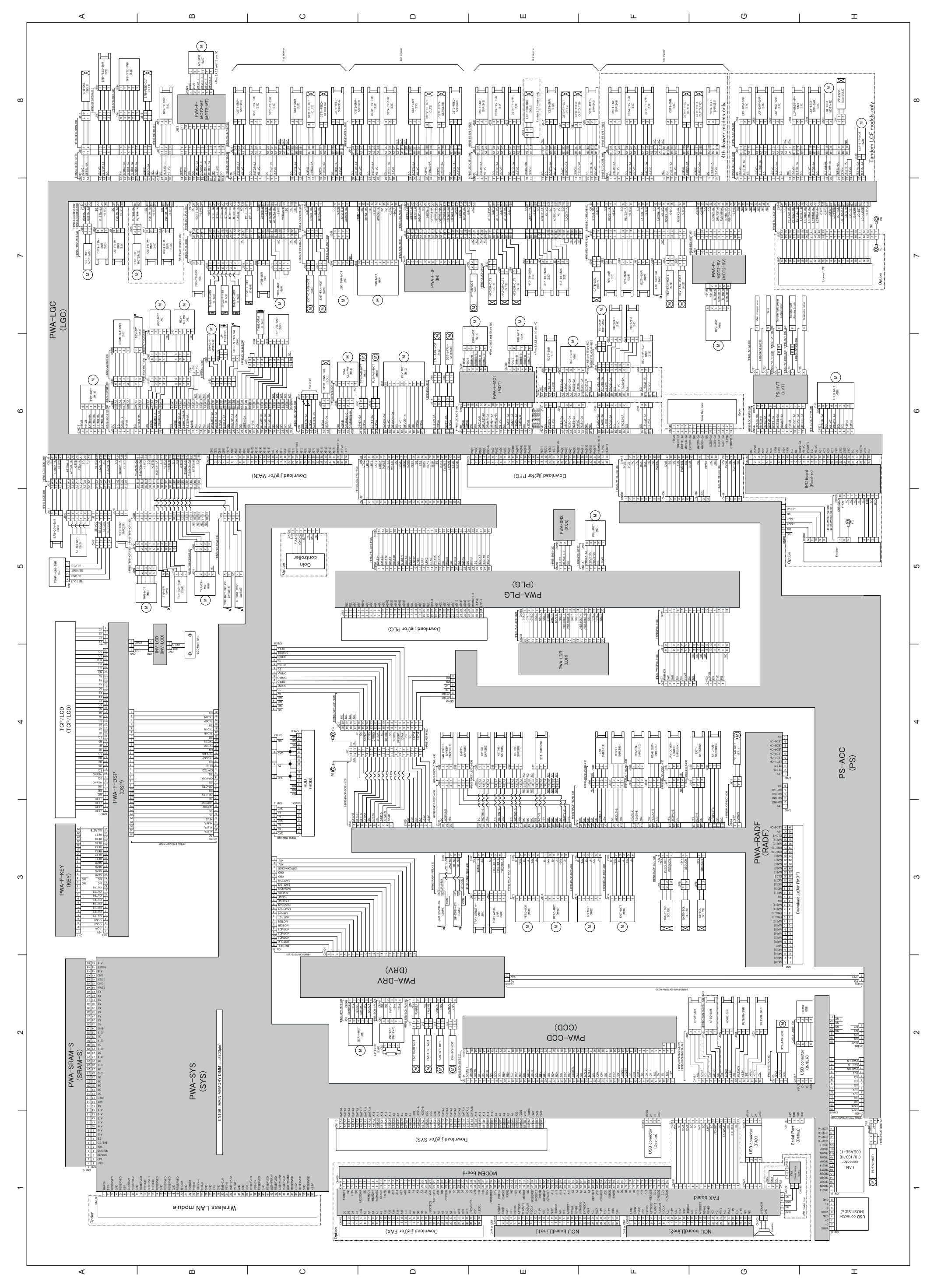

#### 14.3.2 DC Wire Harness (e-STUDIO557/657/757/857)

### 14.3.3 Electric Parts Layout (e-STUDIO556/656/756/856)

| 1) Scanner unit<br>a. Motor, sensor, PC board, fan                                                                                                    | 1) Scanner unit<br>b. Heater, thermostat                                                                                                    | 2) Control panel                                                                                                    | 3) Laser unit<br>a. e-STUDIO556/656                                                                                                    | 3) Laser unit<br>b. e-STUDIO756/856                                                                                                    | 4) Fuser related section                                                                                                    |
|----------------------------------------------------------------------------------------------------|----------------------------------------------------------------------------------------------------|----------------------------------------------------------------------------------------------------|----------------------------------------------------------------------------------------------------|----------------------------------------------------------------------------------------------------|----------------------------------------------------------------------------------------------------|
| S<br>S<br>H<br>H<br>H<br>H<br>H<br>H<br>H<br>H<br>H<br>H<br>H<br>H<br>H                                                                                                    | THMO3<br>DH1                                                                                                    | 57<br>TOPLCD<br>DSP                                                                                                    | LDR1<br>PLO<br>NM2<br>SNS                                                                                                    | LRI<br>PLG<br>GLV<br>M2<br>SNS                                                                                                    | THAT THAT I AND I AND I |
| 5) Toner cartridge related section                                                                                                    | 6) Toner recycle / used toner recovery unit                                                                                                    | <ul> <li>Poleoper unit / drum / transfer beit unit related section</li> <li>Addor, sensor, switch, solenoid, lamp, thermistor</li> <li>Internet of the section of the section</li></ul> | <ul> <li>7) Developer unit / drum transfer beit unit related section</li> <li>b. Heater, thermostal, PC board</li> </ul>                                                                                                    | 8) Paper transport unit                                                                                                    | 9) Paper exit / reverse section                                                                                                    |
| N/2 Explorem (en ven)                                                                                                    | 1) Equipment (right tree)                                                                                                    | S27<br>CLT4<br>S0L3<br>S0L3                                                                                                    | 530<br>540<br>540<br>540<br>540<br>540<br>540<br>540<br>540<br>540<br>54                                                                                                    | 19) Inden Co                                                                                                    | HDD<br>RAM.S<br>SYS<br>HSJ<br>HSJ<br>HJJ<br>HJJ<br>HJJ<br>HJJ<br>HJJ<br>HJJ<br>HJJ<br>HJ                                                                                                    |
| 19) AC Input section<br>a. e-STUDIOGG: JPC model                                                                                                    | 19 AC Input section<br>b. e-STUDIOSES. JPC model                                                                                                    | 19) AC Input section<br>c. eSTUDIOSS: NAD model,<br>e-STUDIOSS: NAD/SAD model,<br>e-STUDIOSS: NAD/SAD model<br>FUDIOSS: NAD/SAD model<br>FUDIOSS: NAD/SAD model                                                                                                    | 19,20 input section<br>d. eSTUDIOSSE ASD/AUD/MUD/CND model,<br>eSTUDIOSSE/SP898S: ARD/ASD/AUD/MUD/CND model,<br>eSTUDIOSSE/SP898S: ARD/ASD/AUD/MUD/CND model,<br>eSTUDIOSSE/SP898S: ARD/ASD/AUD/MUD/CND model,<br>eSTUDIOSSE/SP898S: ARD/ASD/AUD/MUD/CND model,<br>eSTUDIOSSE/SP898S: ARD/ASD/AUD/MUD/CND model,<br>eSTUDIOSSE/SP898S: ARD/ASD/AUD/MUD/CND model,<br>eSTUDIOSSE/SP898S: ARD/ASD/AUD/MUD/CND model,<br>eSTUDIOSSE/SP898S: ARD/ASD/AUD/MUD/CND model,<br>eSTUDIOSSE/SP898S: ARD/ASD/AUD/MUD/CND model,<br>eSTUDIOSSE/SP898S: ARD/ASD/AUD/MUD/CND model,<br>eSTUDIOSSE/SP898S: ARD/ASD/AUD/MUD/CND model,<br>eSTUDIOSSE/SP898S: ARD/ASD/AUD/MUD/CND model,<br>eSTUDIOSSE/SP898S: ARD/ASD/AUD/MUD/CND model,<br>eSTUDIOSSE/SP898S: ARD/ASD/AUD/AUD/CND model,<br>eSTUDIOSSE/SP898S: ARD/ASD/AUD/AUD/CND model,<br>eSTUDIOSSE/SP898S: ARD/ASD/AUD/AUD/CND model,<br>eSTUDIOSSE/SP898S: ARD/ASD/AUD/AUD/CND model,<br>eSTUDIOSSE/SP898S: ARD/ASD/AUD/AUD/CND model,<br>eSTUDIOSSE/SP898S: ARD/ASD/AUD/AUD/AUD/CND model,<br>eSTUDIOSSE/SP898S: ARD/ASD/AUD/AUD/AUD/AUD/AUD/AUD/AUD/AUD/AUD/AU                                                                                                    | 1) Reversing automatic document feedor (RADF)<br>a. Sensor, Switch<br>sensor, Switch<br>set<br>set<br>set<br>set<br>set<br>set<br>set<br>set                                                                                                    | 17) Reversing automatic document feedor (RADF)<br>b. Motor, fan, solenoid, PC board                                                                                                    |
| Motors         Name         Figure         With           M1         Scin notor         17-a         17-a           M2         Polygoal motor         37-b         17-a           M3         Fear notor         37-b         17-a           M3         Fear notor         37-b         17-b           M3         Fear notor         37-b         17-b           M4         WEB-MOT         40         17-b           M4         WEB-MOT         90         18-b           M4         WEB-MOT         90         16-b           M5         Wes notor         90         16-b           M6         New toor transport notor         90         16-b           M6         USD-NR-MACT         90         16-b           M10         DeCMOT         77-a         16-b           M11         Down notor         77-a         17-a           M11         Down notor         77-a         16-b           M11         Down notor         77-a         17-a           M13         DREACHANCT         77-a         17-a           M14         Transport notor         77-a         17-a           M15 | Sensors and Switches         Name           2 G         Status         Status         Name           2 G         Status         Status         Name         Status           2 G         Status         Automatic original detection sensor         E           3 G         General Status         Status         Status         E           3 G         Holds-Status         Carriage home pools sensor         E           3 G         File Status         Status         E           4 G         HOME-Status         E         E           5 G         File Status         E         E           6 G         Status         E         E         E           6 G         Status         File Status         E         E           6 G         Status         File Status         E         E           6 G         Status         Transfere point denotion sensor         E           6 G         Status         Transfere point sensor         E         E           6 G         Status         Transfere point sensor         E         E           6 G         Status         Transfere point sensor         E         E           6 G         Stat | Figure         Write harmons<br>location         Symbol         Name           1%         2-4         50         65 ar TFV 548           1%         2-4         50         65 ar TFV 548           1%         2-4         50         65 ar TFV 548           4         7-6         57         50         65 are they are property<br>- Out or 2-5 with an exponent sector<br>- Out or 2-5 with an exponent sector<br>- Out or 2-5                                                                                                    | Figure         Wire harness<br>location         Electromagnetic spring c           13)         8-F         (C)         (C) | Name         Figure         Wire harmass<br>location         Lamps at<br>social mixing clush-1         0         7-E           11         0         7-E         Figure         Symbol           12         0         7-E         Figure         Symbol           12         0         7-E         Figure         Diversity           12         0         0         7-E         Figure         Diversity           12         0         0         7-E         Figure         Diversity         Diversity           13         0         0         7-E         Diversity         Diversity         Diversity           and         13         0         0         Termissity         Diversity         Diversity           In CF mangon clutch         13         0         0         Termissity         Diversity         Diversity           In cLF lead clutch         13         0         0         Timed         Diversity         Diversity | Anne         Figure         Wire harness<br>location           EPERTO<br>Exposure lamp         11-4         2-0           UP-RES<br>Dackarp LD         71-a         6-C           Histor         4,0         AC were harness           SCN-ON-L         Scamer damp heater (Left)         11-b         AC were harness           SCN-ON-L         Scamer damp heater (Left)         11-b         AC were harness           SCN-ON-L         Scamer damp heater (Left)         11-b         AC were harness           SCN-ON-R         Scamer damp heater (Left)         11-b         AC were harness           SCN-ON-R         Scamer damp heater (Left)         11-b         AC were harness           SCN-ON-R         Scamer damp heater (Left)         11-b         AC were harness           Fasser roler foremitator         4)         7-8         Takes roler hearnistor           Fasser roler foremitator         4)         7-6         Takes roler hearnistor           Fasser roler foremitator         4)         7-6         Takes roler hearnistor           Fasser roler foremitator         4)         AC were harness         Takes roler foremitator           Fasser roler foremitator         4)         AC were harness         Takes roler foremitator           Faser roler foremitator                                                                                                    |

### 14.3.4 Electric Parts Layout (e-STUDIO557/657/757/857)

| 1) Scanner unit<br>a-1.Motor, sensor, PC board, fan<br>for A4/A3 paper size model                                                                                                    | 1) Scanner unit<br>a-2.Motor, sensor, PC board, fan<br>for LT/LD paper size model                                                                                                    | 2) Scanner unit<br>b. Heater, thermostat                                                                                                    | 3) Control panel                                                                                                    | 3) Laser unit                                                                                                    | 4) Fuser related section                                                                                                    |
|----------------------------------------------------------------------------------------------------|----------------------------------------------------------------------------------------------------|----------------------------------------------------------------------------------------------------|----------------------------------------------------------------------------------------------------|----------------------------------------------------------------------------------------------------|----------------------------------------------------------------------------------------------------|
|                                                                                                    | 5<br>5<br>5<br>5<br>5<br>5<br>5<br>5<br>5<br>5<br>5<br>5<br>5<br>5<br>5<br>5<br>5<br>5<br>5                                                                                                    |                                                                                                    | ST<br>TCPLCD<br>OSP                                                                                                    | PLG<br>PLG<br>MZ<br>SNS                                                                                                    | THAT THAT THAT THAT THAT THAT THAT THAT                                                                                                    |
| 5) Toner cartridge related section                                                                                                    | 6) Toner recycle / used toner recovery unit                                                                                                    | 7) Developer unit / drum transfer beit unit related section<br>a. Motor, sensor, switch, solenoid, lamp, thermistor                                                                                                    | 7) Developer unit / drum transfer beit unit related section<br>b. Heater, thermostal, PC board                                                                                                    | e) Paper transport unit                                                                                                    | 9) Paper ext / reverse section                                                                                                    |
| 10) Equipment (left view)                                                                                                    | 1) Equipment (right view)                                                                                                    | 12) Bypass feed unit                                                                                                    | 13) Paper feeding section                                                                                                    | 14) Tandem LCF                                                                                                    | 15) Equipment (rear view)                                                                                                    |
| 16) AC Input section<br>a. e-STUDIO657.JPC model                                                                                                    | 19, AC Input section<br>b. e-STUDIOS57. JPC model                                                                                                    | 19 AG Input section<br>9. eSTUDIOSSF: NAD model,<br>eSTUDIOSSF: NAD/SAD TWD model,<br>eSTUDIO757/857: NAD/SAD model                                                                                                    | 16) AC input section<br>1. eSTUDIO657:ASD/AUDIADD/CND model.<br>eSTUDIO657/37/367: ARD/ASD/AUDIADD/CND model.<br>eSTUDIO757 /857: TWD model                                                                                                    | 17) Reversing automatic document feeder (RAPF)<br>a. Sensor, Switch                                                                                                    | 17) Reversing automatic document feedor (RADF)<br>b. Motor, fan, solenoid, PC board                                                                                                    |
| Motors         Name         Figure         With           50mbol         Name         Figure         With           M1         SCA.NOT         1)-a         2           M2         Polygoal motor         3)-b         2           M3         Polygoal motor         3)-b         2           M4         WEMADT         4)         1           M4         WEMADT         4)         1           M4         WEMADT         4)         1           M4         WEMADT         4)         1           M4         WEMADT         4)         1           M4         WEMADT         4)         1           M4         WEMADT         4)         1           M4         WEMADT         4)         1           M4         WEMADT         4)         1           M4         WEMADT         4)         1           M4         WEMADT         4)         1           M4         WEMADT         7)-a         1           M4         WEMADT         7)-a         1           M4         WEMADT         7)-a         1           M4         WEMADT | Sensors and Switches           Tip Particle         Sum of a sensor           2-2         APS-1           5E         APS-2           70         APS-1           58         APS-2           70         Set           54         APS-2           54         APS-2           54         APS-2           54         APS-2           54         Set           54         Set           54         Set           54         Set           64         Set           70         Set           54         WEB-SNR           64         Set           70         Set           60         Set           51         TAPAPALA-SNR           70         Set           60         Set           61         TRASPALASNR           70         Set           62         Set Set Set Set Set Set Set Set Set Set | Figure         Wire harness<br>location         Symbol         Name           1)a         2-F         44         54         637-670-587           1)a         2-F         54         64         637-670-587           1)a         2-F         54         64         637-670-587           1)a         2-A         54         550         64         70-64         40-05-64         40-05-64         40-05-64         40-05-64         40-05-64         40-05-64         40-05-64         40-05-64         40-05-64         40-05-64         40-05-64         40-05-64         40-05-64         40-05-64         40-05-64         40-05-64         40-05-64         40-05-64         40-05-64         40-05-64         40-05-64         40-05-64         40-05-64         40-05-64         40-05-64         40-05-64         40-05-64         40-05-64         40-05-64         40-05-64         40-05-64         40-05-64         40-05-64         40-05-64         40-05-64         40-05-64         40-05-64         40-05-64         40-05-64         40-05-64         40-05-64         40-05-64         40-05-64         40-05-64         40-05-64         40-05-64         40-05-64         40-05-64         40-05-64         40-05-64         40-05-64         40-05-64         40-05-64 | Figure         Wire harress<br>location         Electromagnetic spring C           13)         7.8         (1)         (1)         (1)         (1)         (1)         (1)         (1)         (1)         (1)         (1)         (1)         (1)         (1)         (1)         (1)         (1)         (1)         (1)         (1)         (1)         (1)         (1)         (1)         (1)         (1)         (1)         (1)         (1)         (1)         (1)         (1)         (1)         (1)         (1)         (1)         (1)         (1)         (1)         (1)         (1)         (1)         (1)         (1)         (1)         (1)         (1)         (1)         (1)         (1)         (1)         (1)         (1)         (1)         (1)         (1)         (1)         (1)         (1)         (1)         (1)         (1)         (1)         (1)         (1)         (1)         (1)         (1)         (1)         (1)         (1)         (1)         (1)         (1)         (1)         (1)         (1)         (1)         (1)         (1)         (1)         (1)         (1)         (1)         (1)         (1)         (1)         (1)         (1)         (1) | Name         Figure         Wire harmset           1 section diving duch-1         0         7-E           1 section diving duch-1         0         7-E           1 section diving duch-1         0         7-E           1 section diving duch-1         0         7-E           1 section diving duch-1         0         7-E           1 section diving duch-1         0         7-E           1 section diving duch-1         0         7-E           1 section diving duch-1         10         8-C           1 station diving duch-1         13         8-C           1 section diving duch-1         13         8-C           1 station diving duch-1         13         8-C           1 station diving duch-1         13         8-E           1 station duch         13         8-E           1 station duch         13         8-E           1 station duch         13         8-E           1 station duch         13         8-E           1 station duch         13         8-E           1 station duch         17         8           1 station duch         17         8           1 station duch         17         8 | Name         Figure         Wire harness<br>location           LPEADD<br>Deckage LPD<br>Hord         11a         2.0           Schaft Strapper         17a         6.C           Hord         4)         AC were harness<br>SchAft Hord         11b         AC were harness<br>Hord           Hord         4)         AC were harness<br>Hord         11b         AC were harness<br>Hord           SchAft Hord         11b         AC were harness<br>Hord         11b         AC were harness<br>Hord           SchAft Hord         11b         AC were harness<br>Hord         11b         AC were harness<br>Hord           SchAft Hord         11b         AC were harness<br>Hord         11b         AC were harness<br>Hord           SchAft Hord         11b         AC were harness<br>Hord         11b         AC were harness<br>Hord           SchAft Hord         11b         7.2         11b         7.4           FABC-ATR<br>Faser roller and thermition         4)         7.2         11b           FABC-ATR<br>Faser roller and thermition         4)         7.2         11b           FABC-ATR<br>Faser roller and thermition         4)         AC wire harness         11b           Faser roller and thermition         11b         AC wire harness         11b           Faser roller and thermition         11b |

### Input check (Test mode 03)

|         |        |                                                                     | Con                   | tents                              |
|---------|--------|---------------------------------------------------------------------|-----------------------|------------------------------------|
| Digital | Button | Items to check                                                      | Highlighted display   | Normal display                     |
| key     | 24.01  |                                                                     | e.g.                  | e.g. 🗚                             |
|         | Δ      | Intermediate transport sensor                                       | No paper              | Paper present                      |
|         | B      | -                                                                   | -                     | -                                  |
|         | C      | 1st drawer transport sensor                                         | No paper              | Paper present                      |
|         |        | 1st drawer feed sensor                                              | No paper              | Paper present                      |
|         | F      | 1st drawer trav-up sensor                                           | Linner limit position | than upper limit                   |
| [1]     |        |                                                                     |                       | position                           |
|         | F      | 1st drawer bottom sensor                                            | Bottom position       | Other than bottom position         |
|         | G      | 1st drawer empty sensor                                             | No paper              | Paper present                      |
|         | Н      | 1st drawer detection sensor                                         | Drawer present        | No drawer                          |
|         | A      | Feed cover sensor                                                   | Cover closed          | Cover opened                       |
|         | В      | -                                                                   | -                     | -                                  |
|         | С      | 2nd drawer transport sensor                                         | No paper              | Paper present                      |
|         | D      | 2nd drawer feed sensor                                              | No paper              | Paper present                      |
| [2]     | E      | 2nd drawer tray-up sensor                                           | Upper limit position  | Other than upper<br>limit position |
|         | F      | 2nd drawer bottom sensor                                            | Bottom position       | Other than bottom position         |
|         | G      | 2nd drawer empty sensor                                             | No paper              | Paper present                      |
|         | Н      | 2nd drawer detection sensor                                         | Drawer present        | No drawer                          |
|         | Α      | -                                                                   | -                     | -                                  |
| [3]     | В      | -                                                                   | -                     | -                                  |
|         | С      | 3rd drawer transport sensor / Tandem LCF<br>drawer transport sensor | No paper              | Paper present                      |
|         | D      | 3rd drawer feed sensor / Tandem LCF drawer feed sensor              | No paper              | Paper present                      |
|         | E      | 3rd drawer tray-up sensor / Tandem LCF drawer tray-up sensor        | Upper limit position  | Other than upper limit position    |
|         | F      | 3rd drawer / Tandem LCF drawer bottom sensor                        | Bottom position       | Other than bottom position         |
|         | G      | 3rd drawer empty sensor / Tandem LCF drawer empty sensor            | No paper              | Paper present                      |
|         | Н      | 3rd drawer detection sensor / Tandem LCF detection sensor           | Drawer present        | No drawer                          |
|         | Α      | -                                                                   | -                     | -                                  |
|         | В      | -                                                                   | -                     | -                                  |
|         | С      | 4th drawer transport sensor                                         | No paper              | Paper present                      |
|         | D      | 4th drawer feed sensor                                              | No paper              | Paper present                      |
| [4]     | E      | 4th drawer tray-up sensor                                           | Upper limit position  | Other than upper limit position    |
|         | F      | 4th drawer bottom sensor                                            | Bottom position       | Other than bottom position         |
|         | G      | 4th drawer empty sensor                                             | No paper              | Paper present                      |
|         | Н      | 4th drawer detection sensor                                         | Drawer present        | No drawer                          |
|         | Α      | LCF connection                                                      | Not connected         | Connected                          |
|         | В      | LCF set sensor                                                      | Unit opened           | Unit closed                        |
|         | С      | -                                                                   | -                     | -                                  |
|         | D      | LCF feed sensor                                                     | No paper              | Paper present                      |
| [5]     | E      | LCF tray-up sensor                                                  | Upper limit position  | Other than upper limit position    |
|         | F      | LCF bottom sensor                                                   | Bottom position       | Other than bottom position         |
|         | G      | LCF empty sensor                                                    | No paper              | Paper present                      |
|         | Н      | LCF tray sensor                                                     | Tray opened           | Tray closed                        |

### [FAX] button: OFF / [COPY] button: OFF ([FAX] LED: OFF / [COPY] LED: OFF)

|         |        |                                                            | Contents                 |                             |  |
|---------|--------|------------------------------------------------------------|--------------------------|-----------------------------|--|
| Digital | Button | Items to check                                             | Highlighted display      | Normal display              |  |
| key     | Button | Kenis to oncok                                             | e.g. A                   | e.g.                        |  |
|         | A      | Bypass paper size detection sensor-3 (Refer to Table 1)    | Other than A3/LD         | A3/LD                       |  |
| [6]     | В      | Bypass paper size detection sensor-2<br>(Refer to Table 1) | Other than A4-R/LT-<br>R | A4-R/LT-R                   |  |
|         | С      | Bypass paper size detection sensor-1<br>(Refer to Table 1) | Other than A5-R/ST-<br>R | A5-R/ST-R                   |  |
| [6]     | D      | Bypass paper size detection sensor-0<br>(Refer to Table 1) | Other than Card size     | Card size                   |  |
|         | E      | -                                                          | -                        | -                           |  |
|         | F      | -                                                          | -                        | -                           |  |
|         | G      | Bypass feed sensor                                         | No paper                 | Paper present               |  |
|         | Н      | Bypass feed unit cover sensor                              | Cover closed             | Cover opened                |  |
|         | A      | Exit cover sensor                                          | Cove opened              | Cover closed                |  |
|         | В      | Exit sensor                                                | Paper present            | No paper                    |  |
|         | С      | Fuser transport sensor                                     | No paper                 | Paper present               |  |
| [-7]    | D      | Reverse sensor-1                                           | No paper                 | Paper present               |  |
| [7]     | E      | Reverse sensor-2                                           | No paper                 | Paper present               |  |
|         | F      | -                                                          |                          | -                           |  |
|         | G      | -                                                          | -                        | -                           |  |
|         | Н      | -                                                          | -                        | -                           |  |
| [8]     | Α      | Tandem LCF connection switch                               | Connected                | Not connected               |  |
|         | В      | -                                                          | -                        | -                           |  |
|         | С      | Tandem LCF Standby side mis-stacking sensor                | Correct stacking         | Incorrect stacking          |  |
|         | D      | Tandem LCF Standby side empty sensor                       | No paper                 | Paper present               |  |
|         | F      | -                                                          | -                        | -                           |  |
|         | F      | Tandem LCF bottom sensor                                   | Bottom position          | Other than bottom           |  |
|         |        | Tendem I CE and fance home position concer                 | Lloma position           | position                    |  |
|         | G      | randem LCF end tence nome position sensor                  | Home position            | position                    |  |
|         | Н      | Tandem LCF end fence stop position sensor                  | Stop position            | Other than stop<br>position |  |
|         | A      | -                                                          | -                        | -                           |  |
|         | В      | -                                                          | -                        | -                           |  |
|         | С      | -                                                          | -                        | -                           |  |
| [0]     | D      | -                                                          | -                        | -                           |  |
| [9]     | E      | Exit/Reverse section connection                            | Not connected            | Connected                   |  |
|         | F      | Horizontal transport sensor-1                              | Paper present            | No paper                    |  |
|         | G      | Horizontal transport sensor-2                              | Paper present            | No paper                    |  |
|         | Н      | Horizontal transport sensor-3                              | Paper present            | No paper                    |  |
|         | A      | -                                                          | -                        | -                           |  |
|         | В      | -                                                          | -                        | -                           |  |
|         | С      | -                                                          | -                        | -                           |  |
|         | D      | Finisher connection (IPC connection)                       | Not connected            | Connected                   |  |
| [0]     | E      | Fuser unit switch                                          | Connected                | Not connected               |  |
|         | F      | Web motor connection signal                                | Not connected            | Connected                   |  |
|         | G      | -                                                          | -                        |                             |  |
|         | Н      | Developer unit switch                                      | Not installed            | Installed                   |  |

Table 1. Relation between the status of the bypass paper size detection sensor and the paper width

|   | Bypass paper-width sensor |   |   | Bapar width size |
|---|---------------------------|---|---|------------------|
| 3 | 2                         | 1 | 0 | Faper-width Size |
| 0 | 1                         | 1 | 1 | A3/LD            |
| 1 | 0                         | 1 | 1 | A4-R/LT-R        |
| 1 | 1                         | 0 | 1 | A5-R/ST-R        |
| 1 | 1                         | 1 | 0 | Card size        |
| 0 | 0                         | 1 | 1 | B4/LG            |
| 1 | 0                         | 0 | 1 | B5-R             |

|         |        |                                              | Con                         | ents                     |  |
|---------|--------|----------------------------------------------|-----------------------------|--------------------------|--|
| Digital | Button | Items to check                               | Highlighted display         | Normal display           |  |
| key     |        |                                              | e.g.                        | e.g. 🔺                   |  |
|         | A      | -                                            | -                           | -                        |  |
|         | В      | -                                            | -                           | -                        |  |
|         | С      | Exit sensor                                  | Paper present               | No paper                 |  |
| [1]     | D      | -                                            | -                           | -                        |  |
| [']     | E      | Cover interlock switch (front cover (lower)) | Door closed                 | Door opened              |  |
|         | F      | Toner bag full detection sensor              | Full                        | Not full                 |  |
|         | G      | Fuser exit sensor                            | No paper                    | Paper present            |  |
|         | Н      | Front cover switch (front cover (upper))     | Cover opened                | Cover closed             |  |
|         | A      | -                                            | -                           | -                        |  |
|         | В      | -                                            | -                           | -                        |  |
|         | С      | -                                            | -                           | -                        |  |
|         | D      | Auto-toner sensor                            | Not connected               | Connected                |  |
| [2]     | E      | -                                            | -                           | -                        |  |
|         | F      | Cleaner unit connection                      | Not connected               | Connected                |  |
|         | G      | Wire cleaner position detection switch       | Other than stop<br>position | Stop position            |  |
|         | Н      | Exit cover sensor                            | Cover opened                | Cover closed             |  |
|         | Α      | Destination detection-1                      | -                           | SAD                      |  |
|         | В      | Destination detection-2                      | -                           | TWD                      |  |
| [3]     | С      | -                                            | -                           | -                        |  |
|         | D      | Counter connection signal-2                  | Not connected               | Connected                |  |
|         | E      | -                                            | -                           | -                        |  |
|         | F      | Key copy counter connection                  | Not connected               | Connected                |  |
|         | G      | Toner cartridge detection switch             | No cartridge                | Cartridge present        |  |
|         | Н      | Toner cartridge empty sensor                 | Toner present               | No drawer                |  |
|         | A      | High-voltage transformer charging error      | Cover closed                | Error                    |  |
|         | В      | Web detection sensor                         | End of web                  | Web remaining            |  |
|         | С      | -                                            | -                           | -                        |  |
|         | D      | -                                            | -                           | -                        |  |
| [4]     | E      | Registration sensor                          | No paper                    | Paper present            |  |
|         | F      | -                                            | -                           | -                        |  |
|         | G      | Transfer belt release detection sensor       | Other than release position | Release position         |  |
|         | Н      | Transfer belt contact detection sensor       | Other than contact position | Contact position         |  |
|         | A      | -                                            | -                           | -                        |  |
|         | В      | Original exit/reverse sensor                 | Paper present               | No paper                 |  |
|         | С      | Original reverse unit opening/closing sensor | Opened                      | Closed                   |  |
|         | D      | Original reading end sensor                  | Paper present               | No paper                 |  |
| [5]     | E      | -                                            | -                           | -                        |  |
|         | F      | RADF connection                              | RADF connected              | Not connected            |  |
|         | G      | Platen sensor                                | RADF opened                 | RADF closed              |  |
|         | Н      | Carriage home position sensor                | Home position               | Other than home position |  |
|         | A      | -                                            | -                           | -                        |  |
|         | В      | -                                            | -                           | -                        |  |
|         | С      | -                                            | -                           | -                        |  |
| [6]     | D      | Automatic original detection sensor (APS-R)  | No original                 | Original present         |  |
| [~]     | E      | Automatic original detection sensor (APS-C)  | No original                 | Original present         |  |
|         | F      | Automatic original detection sensor (APS-3)  | No original                 | Original present         |  |
|         | G      | Automatic original detection sensor (APS-2)  | No original                 | Original present         |  |
|         | Н      | Automatic original detection sensor (APS-1)  | No original                 | Original present         |  |

### [FAX] button: ON / [COPY] button: OFF ([FAX] LED: ON / [COPY] LED: OFF)

|         |        |                                         | Con                 | Contents       |  |  |
|---------|--------|-----------------------------------------|---------------------|----------------|--|--|
| Digital | Button | Items to check                          | Highlighted display | Normal display |  |  |
| key     |        |                                         | e.g.                | e.g. 🔺         |  |  |
|         | А      | Original tray sensor                    | Original present    | No original    |  |  |
| [7]     | В      | Original empty sensor                   | Original present    | No original    |  |  |
|         | С      | Jam access cover opening/closing sensor | Cover opened        | Cover closed   |  |  |
|         | D      | RADF opening/closing sensor             | RADF opened         | RADF closed    |  |  |
| [7]     | E      | Original exit sensor                    | Original present    | No original    |  |  |
|         | F      | Original intermediate transport sensor  | Original present    | No original    |  |  |
|         | G      | Original reading start sensor           | Original present    | No original    |  |  |
|         | Н      | Original registration sensor            | Original present    | No original    |  |  |
|         | Α      | Original tray width sensor-1            | OFF                 | ON             |  |  |
| [8]     | В      | Original tray width sensor-2            | OFF                 | ON             |  |  |
|         | С      | Original tray width sensor-3            | OFF                 | ON             |  |  |
|         | D      | -                                       | -                   | -              |  |  |
|         | E      | -                                       | -                   | -              |  |  |
|         | F      | Original width detection sensor-1       | Original present    | No original    |  |  |
|         | G      | Original width detection sensor-2       | Original present    | No original    |  |  |
|         | Н      | Original width detection sensor-3       | Original present    | No original    |  |  |
|         | А      | -                                       | -                   | -              |  |  |
|         | В      | -                                       | -                   | -              |  |  |
|         | С      | -                                       | -                   | -              |  |  |
| roj     | D      | -                                       | -                   | -              |  |  |
| [0]     | E      | -                                       | -                   | -              |  |  |
|         | F      | -                                       | -                   | -              |  |  |
|         | G      | -                                       | -                   | -              |  |  |
|         | Н      | -                                       | -                   | -              |  |  |
|         | A      | -                                       | -                   | -              |  |  |
|         | В      | -                                       | -                   | -              |  |  |
|         | С      | -                                       | -                   | -              |  |  |
| [0]     | D      | -                                       | -                   | -              |  |  |
| [~]     | E      | -                                       | -                   | -              |  |  |
|         | F      | -                                       | -                   | -              |  |  |
|         | G      | -                                       | -                   | -              |  |  |
|         | Н      | -                                       | -                   | -              |  |  |

|         |        |                                                                            | Con                 | tents            |
|---------|--------|----------------------------------------------------------------------------|---------------------|------------------|
| Digital | Button | Items to check                                                             | Highlighted display | Normal display   |
| key     | Button |                                                                            | e.g.                | e.g.             |
| [1]     | -      | Temperature/humidity sensor (displays temperature inside of the equipment) | -                   | Temperature [°C] |
| [2]     | -      | Temperature/humidity sensor (displays humidity inside of the equipment)    | -                   | Humidity [%RH]   |
| [3]     | -      | Drum thermistor (displays drum surface                                     | -                   | Temperature [°C] |
| [3]     | Α      | -                                                                          | -                   | -                |
|         | B      | -                                                                          | -                   | -                |
|         | С      | -                                                                          | -                   | -                |
|         | D      | -                                                                          | -                   | -                |
| [4]     | Е      | -                                                                          | -                   | -                |
|         | F      | -                                                                          | -                   | -                |
|         | G      | -                                                                          | -                   | -                |
|         | Н      | -                                                                          | -                   | -                |
|         | A      | -                                                                          | -                   | -                |
| [5]     | В      | -                                                                          | -                   | -                |
|         | С      | -                                                                          | -                   | -                |
|         | D      | -                                                                          | -                   | -                |
|         | E      | -                                                                          | -                   | -                |
|         | F      | -                                                                          | -                   | -                |
|         | G      | -                                                                          | -                   | -                |
|         | Н      | -                                                                          | -                   | -                |
|         | A      | -                                                                          | -                   | -                |
|         | В      | -                                                                          | -                   | -                |
|         | C      | -                                                                          | -                   | -                |
| [6]     | D      | -                                                                          | -                   | -                |
| [6]     | E      | -                                                                          | -                   | -                |
|         | F      | -                                                                          | -                   | -                |
|         | G      | -                                                                          | -                   | -                |
| -       | Н      | -                                                                          | -                   | -                |
|         | A      | -                                                                          | -                   | -                |
|         | В      | -                                                                          | -                   | -                |
|         | C      | -                                                                          | -                   | -                |
| [7]     | D      | -                                                                          | -                   | -                |
|         | E      | -                                                                          | -                   | -                |
|         | F      | -                                                                          | -                   | -                |
|         | G      | -                                                                          | -                   | -                |
|         | н      | -                                                                          | -                   | -                |
|         | A      | -                                                                          | -                   | -                |
|         | В      | -                                                                          | -                   | -                |
|         | C      | -                                                                          | -                   | -                |
| [8]     | ט<br>ד | -                                                                          | -                   | -                |
|         | E      | -                                                                          | -                   | -                |
|         | F      | -                                                                          | -                   | -                |
|         | G      | -                                                                          | -                   | -                |
|         | Н      | -                                                                          | -                   | -                |

## [FAX] button: OFF / [COPY] button: ON ([FAX] LED: OFF / [COPY] LED: ON)

|         |        |                                                  | Contents            |                 |  |
|---------|--------|--------------------------------------------------|---------------------|-----------------|--|
| Digital | Button | Items to check                                   | Highlighted display | Normal display  |  |
| кеу     |        |                                                  | e.g.                | e.g. 🔺          |  |
|         | A      | -                                                | -                   | -               |  |
|         | В      | -                                                | -                   | -               |  |
|         | С      | -                                                | -                   | -               |  |
| [0]     | D      | -                                                | -                   | -               |  |
| [9]     | E      | -                                                | -                   | -               |  |
|         | F      | -                                                | -                   | -               |  |
|         | G      | -                                                | -                   | -               |  |
|         | Н      | -                                                | -                   | -               |  |
|         | А      | USB Dongle for Printer/Scanner Kit (GM-2270)     | Connectable (*2)    | Not connectable |  |
|         | В      | USB Dongle for Printer Kit (GM-1250)             | Connectable         | Not connectable |  |
|         | С      | USB Dongle for Scanner Kit (GM-4250)             | Connectable         | Not connectable |  |
| [0]     | D      | Dongles for other equipments / Other USB devices | Connectable         | Not connectable |  |
| [U]     | E      | Judgement for acceptable USB storage device (*1) | Acceptable          | Not acceptable  |  |
|         | F      | -                                                | -                   | -               |  |
|         | G      | -                                                | -                   | -               |  |
|         | Н      | -                                                | -                   | -               |  |

\*1

- Be sure to install the USB storage device to the equipment and check if the device can be used with this code.
- Be sure to turn OFF the write protection (the function to prevent data from erasure by the accidental recording or deleting) of the USB storage device before performing the check, otherwise this code cannot be used.
- It may take some time (2 sec. to 10 sec.) before this check is completed depending on the USB storage device.

\*2

Since the NAD, MJD, ARD and CND models normally have printer and scanner functions, button A for [0] is displayed highlighted even when no USB dongle is connected.

## Output check (test mode 03)

| Code | Function                                                        | Code | Function                  | Procedure |
|------|-----------------------------------------------------------------|------|---------------------------|-----------|
| 101  | Drum motor ON (operational without developer unit)              | 151  | Code No. 101 function OFF | 1         |
| 102  | New toner supply motor ON<br>(operational with developer unit)  | 152  | Code No. 102 function OFF | 1         |
| 103  | Polygonal motor (600 dpi) ON                                    | 153  | Code No. 103 function OFF | 1         |
| 108  | Registration motor ON                                           | 158  | Code No. 108 function OFF | 1         |
| 110  | Horizontal transport section driving clutch-1 ON                | 160  | Code No. 110 function OFF | 1         |
| 111  | Drum separation finger solenoid ON                              | 161  | Code No. 111 function OFF | 1         |
| 112  | Developer unit motor ON<br>(operational without developer unit) | 162  | Code No. 112 function OFF | 1         |
| 113  | Fuser motor ON                                                  | 163  | Code No. 113 function OFF | 1         |
| 114  | Transfer belt motor ON                                          | 164  | Code No. 114 function OFF | 1         |
| 115  | Cleaning brush drive motor ON                                   | 165  | Code No. 115 function OFF | 1         |
| 116  | Used toner transport motor ON                                   | 166  | Code No. 116 function OFF | 1         |
| 118  | Laser ON                                                        | 168  | Code No. 118 function OFF | 1         |
| 120  | Exit motor (normal) ON                                          | 170  | Code No. 120 function OFF | 1         |
| 121  | Exit motor (increased speed) ON                                 | 171  | Code No. 121 function OFF | 1         |
| 122  | LCF feed motor ON                                               | 172  | Code No. 122 function OFF | 1         |
| 123  | Hopper motor ON                                                 | 173  | Code No. 123 function OFF | 1         |
| 124  | Web motor ON                                                    | 174  | Code No. 124 function OFF | 1         |
| 125  | Feed motor ON                                                   | 175  | Code No. 125 function OFF | 1         |
| 126  | Reverse motor (normal / forward rotation) ON                    | 176  | Code No. 126 function OFF | 1         |
| 127  | Reverse motor (increased speed / forward rotation) ON           | 177  | Code No. 127 function OFF | 1         |
| 128  | Reverse motor (normal / reverse rotation) ON                    | 178  | Code No. 128 function OFF | 1         |
| 129  | Reverse motor (increased speed / reverse rotation) ON           | 179  | Code No. 129 function OFF | 1         |
| 131  | Recycle toner transport motor ON                                | 181  | Code No. 131 function OFF | 1         |
| 132  | New toner transport motor ON                                    | 182  | Code No. 132 function OFF | 1         |
| 133  | Transport motor ON (processing speed)                           | 183  | Code No. 133 function OFF | 1         |
| 134  | Transport motor ON (feeding speed)                              | 184  | Code No. 134 function OFF | 1         |
| 135  | Transport motor ON (ADU feeding speed)                          | 185  | Code No. 135 function OFF | 1         |

| Code | Function                                                      | Procedure |
|------|---------------------------------------------------------------|-----------|
| 201  | 1st drawer feed clutch ON/OFF                                 | 3         |
| 202  | 2nd drawer feed clutch ON/OFF                                 | 3         |
| 204  | Bypass feed clutch ON/OFF                                     | 3         |
| 206  | Tandem LCF pickup solenoid ON/OFF                             | 3         |
| 207  | Tandem LCF end fence reciprocating movement                   | 2         |
| 208  | Tandem LCF end fence motor ON/OFF                             | 3         |
| 209  | 3rd drawer / Tandem LCF feed clutch (Tandem LCF model) ON/OFF | 3         |
| 210  | 3rd drawer / Tandem LCF transport clutch ON/OFF               | 3         |
| 218  | Key copy counter count-up                                     | 3         |
| 220  | Horizontal transport section drive clutch-2 ON/OFF            | 3         |
| 221  | Horizontal transport section drive clutch-3 ON/OFF            | 3         |
| 225  | 4th drawer transport clutch ON/OFF                            | 3         |
| 226  | 3rd drawer / Tandem LCF feed clutch (4th drawer model) ON/OFF | 3         |
| 228  | 4th drawer feed clutch ON/OFF                                 | 3         |
| 229  | 1st drawer transport clutch ON/OFF                            | 3         |
| 230  | 2nd drawer transport clutch ON/OFF                            | 3         |
| 231  | 3rd drawer / Tandem L CE transport clutch ON/OEE              | 3         |
| 234  | Bypass pickup solepoid ON/OFF                                 | 3         |
| 235  |                                                               | 3         |
| 236  | Exit section cooling fan (high sneed) ON/OFF                  | 3         |
| 230  | Exit section cooling fan (low speed) ON/OFF                   | 3         |
| 237  |                                                               | 3         |
| 240  |                                                               | 2         |
| 243  | Transfer belt cam mater un/down                               | 2         |
| 244  | Transfer beit cammotol up/down                                | 3         |
| 240  | Transfer belt power supply roller bias TR1 ON/OFF             | 3         |
| 240  | Transfer belt power supply roller bias TR2 ON/OFF             | 3         |
| 247  |                                                               | 3         |
| 240  | Developer bias +DC ON/OFF                                     | 3         |
| 249  | Main abaraar ON/OFF                                           | 3         |
| 252  |                                                               | 3         |
| 204  | Transfer helt elegning bruch higs ON/OFF                      | 3         |
| 200  | Transfer beit cleaning blush blas ON/OFF                      | 3         |
| 207  | Duct out fair (high speed) ON/OFF                             | 3         |
| 258  | Duct out fan (low speed) ON/OFF                               | 3         |
| 259  | Fuser cooling fan (nigh speed) ON/OFF                         | 3         |
| 260  | Fuser cooling fan (low speed) ON/OFF                          | 3         |
| 261  | [ZOOM] button)                                                | Z         |
| 264  | Scanner cooling fan (high speed) ON/OFF                       | 3         |
| 265  | Scanner cooling fan (low speed) ON/OFF                        | 3         |
| 267  | Exposure lamp ON/OFF                                          | 3         |
| 270  | Tandem LCF tray-up motor up/down                              | 2         |
| 271  | LCF tray motor tray-up                                        | 2         |
| 272  | LCF feed clutch ON/OFF                                        | 3         |
| 273  | LCF transport clutch ON/OFF                                   | 3         |
| 274  | Gate solenoid ON/OFF                                          | 3         |
| 276  | Tray-up motor-1 ON (1st drawer tray goes up)                  | 2         |
| 278  | Tray-up motor-1 ON (2nd drawer tray goes up)                  | 2         |
| 279  | Tray-up motor-2 ON (3rd drawer tray goes up)                  | 2         |
| 280  | Tray-up motor-2 ON (4th drawer tray goes up)                  | 2         |

| Code | Function                                                                                                    | Procedure |
|------|----------------------------------------------------------------------------------------------------|-----------|
| 281  | RADF original feed motor ON/OFF (normal rotation)                                                                                                    | 3         |
| 282  | RADF original feed motor ON/OFF (reverse rotation)                                                                                                    | 3         |
| 283  | RADF read motor ON/OFF                                                                                                    | 3         |
| 284  | RADF original exit motor ON/OFF (normal rotation)                                                                                                    | 3         |
| 285  | RADF original exit motor ON/OFF (reverse rotation)                                                                                                    | 3         |
| 286  | RADF original reverse motor (normal rotation) ON/OFF                                                                                                    | 3         |
| 287  | RADF original reverse motor (reverse rotation) ON/OFF                                                                                                    | 3         |
| 288  | RADF original reverse solenoid ON/OFF                                                                                                    | 3         |
| 292  | Laser unit cooling fan (high speed) ON/OFF                                                                                                    | 3         |
| 293  | Laser unit cooling fan (low speed) ON/OFF                                                                                                    | 3         |
| 294  | RADF original exit solenoid ON/OFF                                                                                                    | 3         |
| 295  | Power OFF mode                                                                                                    | 4         |
| 297  | RADF cooling fan ON/OFF                                                                                                    | 3         |
| 301  | Modem test 2100 Hz                                                                                                    | 2         |
| 302  | Modem test 14.4 KBPS(V17)                                                                                                    | 2         |
| 303  | Modem test 9.6 KBPS(V29)                                                                                                    | 2         |
| 304  | Modem test 4.8 KBPS(V27)                                                                                                    | 2         |
| 305  | Modem test 300 BPS                                                                                                    | 2         |
| 306  | Modem test 1850 Hz                                                                                                    | 2         |
| 307  | Modem test 1650 Hz                                                                                                    | 2         |
| 308  | Modem test 1100 Hz                                                                                                    | 2         |
| 309  | Modem test 462 Hz                                                                                                    | 2         |
| 310  | Modem test 1300 Hz                                                                                                    | 2         |
| 311  | Modem test 33.6 KBPS(V.34)                                                                                                    | 2         |
| 312  | Modem test 28.8 KBPS(V.34)                                                                                                    | 2         |
| 313  | Modem test 24.0 KBPS(V.34)                                                                                                    | 2         |
| 314  | Modem test 16.8 KBPS(V.34)                                                                                                    | 2         |
| 315  | (A telephone number registered in a key pressed is dialed to a telephone line continuously. The pressed key is displayed.)                                                                                                    | 5         |
| 316  | Dial test 20 PPS<br>(A telephone number registered in a key pressed is dialed to a telephone line<br>continuously. The pressed key is displayed.)                                                                                                    | 5         |
| 317  | Dial test PB<br>(A telephone number registered in a key pressed is dialed to a telephone line<br>continuously. The pressed key is displayed.)                                                                                                    | 5         |
| 318  | Modem test 12.0 KBPS(V.17)                                                                                                    | 2         |
| 319  | Modem test 7.2 KBPS(V.29)                                                                                                    | 2         |
| 320  | Modem test 2.4 KBPS(V.27ter)                                                                                                    | 2         |
| 321  | Fax image memory test (Read or write the image memory in the FAX board)<br>All of the fax image memory mounted is checked. (The installation of the expansion<br>memory for the FAX board is automatically detected.)<br>When completed: Status display | 2         |
| 322  | CML relay ON                                                                                                    | 2         |
| 450  | IH board cooling fan (high speed) ON/OFF                                                                                                    | 3         |
| 451  | IH board cooling fan (low speed) ON/OFF                                                                                                    | 3         |
| 452  | Reverse section cooling fan-1 (front side) ON/OFF                                                                                                    | 3         |
| 454  | Reverse section cooling fan-2 (front side) ON/OFF                                                                                                    | 3         |

### Test print mode (test mode 04)

| Code | Types of test pattern                           | Remarks                                       | Output for |
|------|-------------------------------------------------|-----------------------------------------------|------------|
| 114  | Secondary scanning direction 17 gradation steps | Error diffusion / gamma adjustment<br>pattern | SLG        |
| 142  | Grid pattern                                    | Pattern width: 2 dots, Pitch: 10 mm           | LGC        |

| 05/08 | Mode                | Element | Sub<br>element              | Item | Subitem | Code | Sub-<br>code | Details                                                    | Default<br>value | Acceptable value | RAM | Contents                                                                                                    | Proce<br>dure | Service<br>UI |
|-------|---------------------|---------|-----------------------------|------|---------|------|--------------|------------------------------------------------------------|------------------|------------------|-----|----------------------------------------------------------------------------------------------------|---------------|---------------|
| 05    | Adjustmen<br>t mode | Process | Developer                   |      |         | 2000 |              | Automatic adjustment<br>of auto-toner sensor               | -                |                  | -   | The adjustment starts approx. 3 minutes after this mode has been selected, and then the value is automatically adjusted. The adjustment value is fixed by pressing the [ENTER] button. This selection is disabled when the developer unit is not installed.                                                                                                    | 17            | Yes           |
| 05    | Adjustmen<br>t mode | Process | Developer                   |      |         | 2001 |              | Correction of auto-<br>toner sensor                        | 128              | 0-255            | М   | The adjustment value of the auto-toner sensor set in the code 05-2000 is verified. This selection is disabled when the developer unit is not installed.                                                                                                    | 3             | Yes           |
| 05    | Adjustmen<br>t mode | Process | Developer                   |      |         | 2020 |              | Developer bias output<br>adjustment<br>(Developer bias ON) | 113              | 0-255            | М   | The developer bias is output. Use this code to verify<br>the output value of the high-voltage transformer. The<br>value is output while the developer unit is taken off<br>from the drum.                                                                                                    | 3             |               |
| 05    | Adjustmen<br>t mode | Process | Charger                     |      |         | 2040 |              | Main charger grid<br>bias output<br>adjustment             | 102              | 0-255            | М   | The main charger grid bias is output. Use this code to verify the output value of the high-voltage transformer.Take off the developer unit to enable this code.                                                                                                    | 3             |               |
| 05    | Adjustmen<br>t mode | Process | Transfer                    |      |         | 2052 |              | Transfer transformer<br>DC output adjustment<br>(C)        | 138              | 0-255            | М   | When the value increases, the transfer transformer<br>output increases. The output value of the transfer belt<br>power supply roller is unmeasurable since its voltage is<br>extremely high.Make sure to close the front cover<br>when this code is used. Never touch the high-voltage<br>section.This selection is disabled when the developer<br>unit is not installed. | 3             |               |
| 05    | Adjustmen<br>t mode | Process | Image<br>quality<br>control |      |         | 2120 |              | Image quality control<br>enforcement                       | -                |                  | М   | Image quality control is performed forcibly when the density correction of the image is required.                                                                                                    | 6             | Yes           |
| 05    | Adjustmen<br>t mode | Process | Image<br>quality<br>control |      |         | 2133 |              | Control status display                                     | 0                | 0-4              | М   | The control status of image quality control is displayed.<br>0: Normal<br>1: Error (control stopped)<br>2: Error (abnormal pattern density)<br>4: Sensor LED off-level abnormality or sensor LED<br>light amount abnormality                                                                                                    | 2             | Yes           |
| 05    | Adjustmen<br>t mode | Process | Image<br>quality<br>control |      |         | 2134 |              | Sensor output value<br>when LED light<br>source is OFF     | 0                | 0-1023           | М   | Displays a sensor output value when the light source of the LED is OFF.                                                                                                    | 2             |               |
| 05    | Adjustmen<br>t mode | Process | Image<br>quality<br>control |      |         | 2136 |              | Low density pattern sensor output value                    | 0                | 0-1023           | М   | The value of the low density pattern detected at the image quality closed-loop control is displayed.                                                                                                    | 2             |               |

| 05/08 | Mode                | Element | Sub<br>element              | Item                        | Subitem | Code | Sub-<br>code | Details                                                                                 | Default<br>value | Acceptable value | RAM | Contents                                                                                                    | Proce<br>dure | Service<br>UI |
|-------|---------------------|---------|-----------------------------|-----------------------------|---------|------|--------------|-----------------------------------------------------------------------------------------|------------------|------------------|-----|----------------------------------------------------------------------------------------------------|---------------|---------------|
| 05    | Adjustmen<br>t mode | Process | Image<br>quality<br>control |                             |         | 2137 |              | High density pattern<br>sensor output value                                             | 0                | 0-1023           | М   | The value of the high density pattern detected at the<br>image quality closed-loop control is displayed.                                                                                                    | 2             |               |
| 05    | Adjustmen<br>t mode | Process | Image<br>quality<br>control |                             |         | 2138 |              | Result display of<br>image quality sensor<br>light amount<br>adjustment                 | 0                | 0-255            | М   | The result of the sensor LED light amount adjustment<br>(to use the reflection amount from the drum surface as<br>a reference) is displayed.                                                                                                    | 2             |               |
| 05    | Adjustmen<br>t mode | Process | Image<br>quality<br>control |                             |         | 2160 |              | Drum surface<br>potential sensor<br>control status                                      | 0                | 0-2              | М   | 0: Normal,1: Error (control stopped),2: Error (sensor abnormality)                                                                                                    | 2             |               |
| 05    | Adjustmen<br>t mode | Process | Image<br>quality<br>control |                             |         | 2162 |              | Drum surface<br>potential sensor<br>output (Latest<br>value)(Center<br>voltage)         | 0                | 0-999            | М   | The drum surface potential of the main charger center<br>bias measured by the sensor is displayed.<br>* The normal range of this code is "400 to 800" after<br>performing 05-2188.                                                                                                    | 2             |               |
| 05    | Adjustmen<br>t mode | Process | Image<br>quality<br>control |                             |         | 2165 |              | Drum surface<br>potential sensor<br>output (Latest<br>value)(Low voltage)               | 0                | 0-999            | М   | The value of the main charger grid bias measured with<br>the drum surface potential sensor is displayed.<br>* The normal range of this code is "400 to 800" after<br>performing 05-2188.                                                                                                    | 2             |               |
| 05    | Adjustmen<br>t mode | Process | Image<br>quality<br>control |                             |         | 2166 |              | Drum surface<br>potential sensor<br>output (Latest<br>value)(High voltage)              | 0                | 0-999            | М   | The value of the main charger grid bias measured with<br>the drum surface potential sensor is displayed.<br>* The normal range of this code is "400 to 800" after<br>performing 05-2188.                                                                                                    | 2             |               |
| 05    | Adjustmen<br>t mode | Process | Image<br>quality<br>control |                             |         | 2171 |              | Drum surface<br>potential sensor/<br>Residual voltage<br>sensor output(Latest<br>value) | 0                | 0-999            | М   | The measured value of the residual voltage after<br>discharging is displayed.<br>* The normal range of this code is "400 to 800" after<br>performing 05-2188.                                                                                                    | 2             |               |
| 05    | Adjustmen<br>t mode | Process | Image<br>quality<br>control |                             |         | 2188 |              | Image quality open-<br>loop control<br>enforcement                                      | -                |                  | M   | When a service call has occurred or a warning<br>message (IQC/SPC) has appeared, "Image quality<br>control enforcement (05-2120)" should be performed<br>after the equipment is repaired or the cause of the<br>error is evaluated. In case the service call occurred or<br>the warning message (IQC/SPC) appeared again after<br>the performance of the code 05-2120, a test chart can<br>be printed out by temporarily using this code (05-2188)<br>if an image check is urgently needed. | 6             |               |
| 05    | Adjustmen<br>t mode | Process | Transfer                    | Temperature/humidity sensor |         | 2192 |              | Humidity display                                                                        | 60               | 0-100            | М   | The humidity of the inside of the equipment is<br>displayed.[Unit: RH%]                                                                                                    | 2             | Yes           |

| 05/08 | Mode                | Element | Sub<br>element              | Item                             | Subitem | Code | Sub-<br>code | Details                                                                 | Default<br>value     | Acceptable value | RAM | Contents                                                                                                    | Proce<br>dure | Service<br>UI |
|-------|---------------------|---------|-----------------------------|----------------------------------|---------|------|--------------|-------------------------------------------------------------------------|----------------------|------------------|-----|----------------------------------------------------------------------------------------------------|---------------|---------------|
| 05    | Adjustmen<br>t mode | Process | Transfer                    | Temperature/humidity sensor      |         | 2194 |              | Temperature display                                                     | 22                   | 0-50             | М   | The temperature of the inside of the equipment is displayed.[Unit: °C]                                                                                                    | 2             | Yes           |
| 05    | Adjustmen<br>t mode | Process | Image<br>quality<br>control |                                  |         | 2196 |              | Latest value of drum temperature                                        | 22                   | 0-100            | М   | A drum surface temperature detected at the drum<br>surface potential sensor control is displayed.                                                                                                    | 2             |               |
| 05    | Adjustmen<br>t mode | Process | Image<br>quality<br>control |                                  |         | 2198 |              | Relative humidity<br>display at image<br>quality closed-loop<br>control | 55                   | 0-99             | М   | A relative humidity detected at the image quality<br>closed-loop control is displayed.                                                                                                    | 2             |               |
| 05    | Adjustmen<br>t mode | Process | Image<br>quality<br>control | Laser power<br>adjustment        |         | 2250 | 0            | 1st laser                                                               | Refer to<br>contents | 0-255            | М   | When the value increases, the laser power output<br>increases.<br><default value=""><br/>e-STUDIO556/656: 132<br/>e-STUDIO756/856: 101</default>                                                                                  | 14            | Yes           |
| 05    | Adjustmen<br>t mode | Process | Image<br>quality<br>control | Laser power<br>adjustment        |         | 2250 | 1            | 2nd laser                                                               | 101                  | 0-255            | М   | When the value increases, the laser power output increases.<br>Valid only for e-STUDIO756/856                                                                                                    | 14            | Yes           |
| 05    | Adjustmen<br>t mode | Scanner | Scanner                     |                                  |         | 3009 |              | Log table switching<br>for RADF copying<br>(color)                      | 0                    | 0-4              | SYS | 0: Same log table as the one used at copying with<br>original glass<br>1: Background reproduction - Light 2<br>2: Background reproduction - Light 1<br>3: Background reproduction - Dark 1<br>4: Background reproduction - Dark 2 | 1             |               |
| 05    | Adjustmen<br>t mode | Scanner | Scanner                     | Image location<br>adjustment     |         | 3030 |              | Primary scanning<br>direction (scan.<br>section)                        | 113                  | 0-255            | SYS | When the value increases by "1", the image shifts by approx. 0.0423 mm toward the front side of the paper.                                                                                                    | 1             | Yes           |
| 05    | Adjustmen<br>t mode | Scanner | Scanner                     | Image location<br>adjustment     |         | 3031 |              | Secondary scanning<br>direction(scan.section<br>)                       | 124                  | 68-188           | SYS | When the value increases by "1", the image shifts by approx. 0.09 mm toward the trailing edge of the paper.                                                                                                    | 1             | Yes           |
| 05    | Adjustmen<br>t mode | Scanner | Scanner                     | Reproduction ratio<br>adjustment |         | 3032 |              | Adj. secondary<br>scan.direction                                        | 128                  | 0-255            | SYS | When the value increases by "1", the reproduction ratio<br>in the secondary scanning direction (vertical to paper<br>feeding direction) increases by approx. 0.025%.                                                              | 1             | Yes           |
| 05    | Adjustmen<br>t mode | Scanner | Scanner                     | Distortion mode                  |         | 3033 |              | Distortion mode                                                         | -                    | -                | SYS | Moves carriages to the adjustment position.                                                                                                    | 6             | Yes           |
| 05    | Adjustmen<br>t mode | Scanner | Scanner                     | Shading position<br>adjustment   |         | 3034 |              | Original glass                                                          | 117                  | 68-188           | SYS | 0.09524 mm/step                                                                                                    | 1             |               |
| 05    | Adjustmen<br>t mode | Scanner | Scanner                     | Shading position<br>adjustment   |         | 3035 |              | RADF                                                                    | 133                  | 68-188           | SYS | 0.09524 mm/step                                                                                                    | 1             |               |

| 05/08 | Mode                | Element | Sub<br>element | Item                                     | Subitem | Code | Sub-<br>code | Details                                                                           | Default<br>value | Acceptable value | RAM | Contents                                                                                                    | Proce<br>dure | Service<br>UI |
|-------|---------------------|---------|----------------|------------------------------------------|---------|------|--------------|-----------------------------------------------------------------------------------|------------------|------------------|-----|----------------------------------------------------------------------------------------------------|---------------|---------------|
| 05    | Adjustmen<br>t mode | Scanner | RADF           | Adjustment of RADF paper alignment       |         | 3040 |              | Front side                                                                        | 12               | 0-20             | SYS | When the value increases by "1", the aligning amount increases by approx. 0.4 mm.                                                                                                    | 1             |               |
| 05    | Adjustmen<br>t mode | Scanner | RADF           | Adjustment of RADF paper alignment       |         | 3041 |              | Back side                                                                         | 5                | 0-20             | SYS | When the value increases by "1", the aligning amount increases by approx. 0.4 mm.                                                                                                    | 1             |               |
| 05    | Adjustmen<br>t mode | Scanner | RADF           |                                          |         | 3042 |              | Fine adjustment of<br>RADF transport<br>speed                                     | 50               | 0-100            | SYS | When the value increases by "1", the reproduction ratio<br>of the secondary scanning direction on original (fed<br>from the RADF) increases by approx. 0.1%.                                                                                                    | 1             | Yes           |
| 05    | Adjustmen<br>t mode | Scanner | RADF           |                                          |         | 3043 |              | RADF sideways<br>deviation adjustment                                             | 128              | 0-255            | SYS | When the value increases by "1", the image of original fed from the RADF shifts toward the rear side of paper by approx. 0.0423 mm.                                                                                                    | 1             | Yes           |
| 05    | Adjustmen<br>t mode | Scanner | RADF           | Leading edge position adjustment         |         | 3044 |              | Front side                                                                        | 50               | 0-100            | SYS | When the value increases by "1", the copied image of original fed from the RADF shifts toward the trailing edge of paper by approx. 0.2 mm.                                                                                                    | 1             | Yes           |
| 05    | Adjustmen<br>t mode | Scanner | RADF           | Leading edge position<br>adjustment      |         | 3045 |              | Back side                                                                         | 50               | 0-100            | SYS | When the value increases by "1", the copied image of original fed from the RADF shifts toward the trailing edge of paper by approx. 0.2 mm.                                                                                                    | 1             | Yes           |
| 05    | Adjustmen<br>t mode | Scanner | Scanner        |                                          |         | 3046 |              | Carriage position<br>adjustment during<br>scanning from RADF<br>(black)           | 128              | 0-255            | SYS | When the value increases by "1", the carriage position<br>shifts by approx. 0.1 mm toward the exit side when<br>using the RADF.                                                                                                    | 1             |               |
| 05    | Adjustmen<br>t mode | Scanner | Scanner        |                                          |         | 3047 |              | Carriage position<br>adjustment during<br>scanning from RADF<br>(color)           | 128              | 0-255            | SYS | When the value increases by "1", the carriage position<br>shifts by approx. 0.1 mm toward the exit side when<br>using the RADF.                                                                                                    | 1             |               |
| 05    | Adjustmen<br>t mode | Scanner | Scanner        | Data transfer of<br>characteristic value |         | 3203 |              | SLG board -> SYS<br>board                                                         | -                | -                | SYS | Transfers the characteristic values of the scanner<br>(shading correction factor / RGB color correction /<br>reproduction ratio color deviation correction / shading<br>position correction factor / reproduction ratio correction<br>value in primary scanning direction)                                                                 | 6             | Yes           |
| 05    | Adjustmen<br>t mode | Scanner | Scanner        |                                          |         | 3209 |              | Data transfer of<br>characteristic value of<br>scanner / SYS board<br>→ SLG board | -                | -                | SYS | Transfers the characteristic values of the scanner<br>(shading correction factor / RGB color correction /<br>reproduction ratio color deviation correction / shading<br>position correction factor / reproduction ratio correction<br>value in primary scanning direction) from the SRAM of<br>the SYS board to the SRAM of the SLG board. | 6             |               |

| 05/08 | Mode                | Element | Sub<br>element | Item                                                                  | Subitem                                                           | Code | Sub-<br>code | Details                                                               | Default<br>value     | Acceptable value | RAM | Contents                                                                                                    | Proce<br>dure | Service<br>UI |
|-------|---------------------|---------|----------------|-----------------------------------------------------------------------|-------------------------------------------------------------------|------|--------------|-----------------------------------------------------------------------|----------------------|------------------|-----|----------------------------------------------------------------------------------------------------|---------------|---------------|
| 05    | Adjustmen<br>t mode | Scanner | RADF           |                                                                       |                                                                   | 3210 |              | Original reading start sensor Auto adj.                               | -                    | -                | -   | Perform the adjustment and initialization when the RADF board or RADF original reading start sensor is replaced.                                                                                    | 6             | Yes           |
| 05    | Adjustmen<br>t mode | Scanner | Scanner        | Shading correction<br>plate<br>Automatic dust<br>detection adjustment |                                                                   | 3218 |              | Shading correction<br>plate<br>Automatic dust<br>detection adjustment | -                    | -                | -   | Performs adjustment for automatic dust detection with<br>the shading correction plate. If dust is detected,<br>shading correction is performed by avoiding the dust.                                | 6             |               |
| 05    | Adjustmen<br>t mode | Scanner | RADF           | EEPROM initialization                                                 |                                                                   | 3220 |              | EEPROM initialization                                                 | -                    | -                | -   | Initializes EEPROM for the RADF.                                                                                                    | 6             |               |
| 05    | Adjustmen<br>t mode | Scanner | RADF           |                                                                       |                                                                   | 3221 |              | Original reading start sensor Manual adj.                             | -                    | -                | -   | Adjusts the RADF original reading start sensor of the RADF manually.                                                                                                    | 6             | Yes           |
| 05    | Adjustmen<br>t mode | Printer | Printer        | Fine adjustment of<br>polygonal motor<br>rotation speed               | Adjustment of primary<br>scanning direction<br>reproduction ratio | 4000 |              | PPC                                                                   | 128                  | 0-255            | М   | When the value increases in increments of "1", the reproduction ratio of the primary scanning direction increases as follows:<br>e-STUDIO556/656: 0.3 mm/step<br>e-STUDIO756/856: 0.1 mm/step       | 1             | Yes           |
| 05    | Adjustmen<br>t mode | Printer | Printer        | Fine adjustment of<br>polygonal motor<br>rotation speed               | Adjustment of primary<br>scanning direction<br>reproduction ratio | 4001 |              | PRT                                                                   | 128                  | 0-255            | М   | When the value increases in increments of "1", the<br>reproduction ratio of the primary scanning direction<br>increases as follows:<br>e-STUDIO556/656: 0.3 mm/step<br>e-STUDIO756/856: 0.1 mm/step | 1             | Yes           |
| 05    | Adjustmen<br>t mode | Printer | Image          | Adjustment of laser writing start position                            | Primary scanning<br>direction                                     | 4005 |              | PPC                                                                   | 128                  | 0-255            | М   | When the value increases by "1", the writing start position shifts to the front side by approx. 0.0423 mm.                                                                                          | 1             | Yes           |
| 05    | Adjustmen<br>t mode | Printer | Image          | Adjustment of laser<br>writing start position                         | Primary scanning<br>direction                                     | 4006 |              | PRT                                                                   | Refer to<br>contents | 0-255            | М   | When the value increases by "1", the writing start<br>position shifts to the front side by approx. 0.0423 mm.<br><default value=""><br/>e-STUDIO556/656: 113<br/>e-STUDIO756/856: 123</default>     | 1             | Yes           |
| 05    | Adjustmen<br>t mode | Printer | Image          | Adjustment of drawer sideways deviation                               |                                                                   | 4018 | 0            | 1st drawer                                                            | 128                  | 0-255            | М   | When the value increases by "1", the image shifts toward the front side by 0.0423 mm.                                                                                                    | 4             | Yes           |
| 05    | Adjustmen<br>t mode | Printer | Image          | Adjustment of drawer sideways deviation                               |                                                                   | 4018 | 1            | 2nd drawer                                                            | 128                  | 0-255            | М   | When the value increases by "1", the image shifts toward the front side by 0.0423 mm.                                                                                                    | 4             | Yes           |
| 05    | Adjustmen<br>t mode | Printer | Image          | Adjustment of drawer sideways deviation                               |                                                                   | 4018 | 2            | 3rd drawer                                                            | 128                  | 0-255            | М   | When the value increases by "1", the image shifts toward the front side by 0.0423 mm.                                                                                                    | 4             | Yes           |
| 05    | Adjustmen<br>t mode | Printer | Image          | Adjustment of drawer sideways deviation                               |                                                                   | 4018 | 3            | 4th drawer                                                            | 128                  | 0-255            | М   | When the value increases by "1", the image shifts toward the front side by 0.0423 mm.                                                                                                    | 4             | Yes           |

| 05/08 | Mode                | Element | Sub<br>element | Item                                                                                                    | Subitem                                         | Code | Sub- | Details                       | Default<br>value | Acceptable value | RAM | Contents                                                                                                    | Proce | Service |
|-------|---------------------|---------|----------------|----------------------------------------------------------------------------------------------------|-------------------------------------------------|------|------|-------------------------------|------------------|------------------|-----|----------------------------------------------------------------------------------------------------|-------|---------|
| 05    | Adjustmen<br>t mode | Printer | Image          | Adjustment of drawer sideways deviation                                                                   |                                                 | 4018 | 4    | Tandem LCF                    | 128              | 0-255            | М   | When the value increases by "1", the image shifts toward the front side by 0.0423 mm.                             | 4     | Yes     |
| 05    | Adjustmen<br>t mode | Printer | Image          | Adjustment of drawer sideways deviation                                                                   |                                                 | 4018 | 5    | Bypass feeding                | 128              | 0-255            | М   | When the value increases by "1", the image shifts toward the front side by 0.0423 mm.                             | 4     | Yes     |
| 05    | Adjustmen<br>t mode | Printer | Image          | Adjustment of drawer sideways deviation                                                                   |                                                 | 4018 | 6    | Option LCF                    | 128              | 0-255            | М   | When the value increases by "1", the image shifts toward the front side by 0.0423 mm.                             | 4     | Yes     |
| 05    | Adjustmen<br>t mode | Printer | Image          | Adjustment of laser writing start position                                                                | Primary scanning<br>direction/Duplex<br>feeding | 4019 | 0    | Long size                     | 148              | 0-255            | М   | When the value increases by "1", the image shifts toward the front side by 0.0423 mm.                             | 4     | Yes     |
| 05    | Adjustmen<br>t mode | Printer | Image          | Adjustment of laser<br>writing start position                                                             | Primary scanning<br>direction/Duplex<br>feeding | 4019 | 1    | Short size (A4/LT or smaller) | 148              | 0-255            | М   | When the value increases by "1", the image shifts toward the front side by 0.0423 mm.                             | 4     | Yes     |
| 05    | Adjustmen<br>t mode | Printer | Image          | Adjustment of laser<br>writing start position                                                             | Primary scanning<br>direction/Duplex<br>feeding | 4019 | 2    | Middle size                   | 128              | 0-255            | М   | When the value increases by "1", the image shifts toward the front side by 0.0423 mm.                             | 4     | Yes     |
| 05    | Adjustmen<br>t mode | Printer | Image          | Margin adjustment                                                                                         | PPC                                             | 4050 |      | Top margin<br>adjustment      | 24               | 0-255            | М   | When the value increases by "1", the image shifts approx. 0.0423 mm to the trailing edge side of the paper.       | 1     | Yes     |
| 05    | Adjustmen<br>t mode | Printer | Image          | Left margin<br>adjustment(blank<br>area at the left of the<br>paper along the paper<br>feeding direction) |                                                 | 4051 |      | PPC                           | 0                | 0-255            | М   | When the value increases by "1", the image shifts approx. 0.4 mm to the trailing edge side of the paper.          | 1     |         |
| 05    | Adjustmen<br>t mode | Printer | Image          | Margin adjustment                                                                                         | PPC                                             | 4052 |      | Right margin<br>adjustment    | 0                | 0-255            | М   | When the value increases by "1", the image shifts<br>approx. 0.0423 mm to the trailing edge side of the<br>paper. | 1     | Yes     |
| 05    | Adjustmen<br>t mode | Printer | Image          | Margin adjustment                                                                                         | PPC                                             | 4053 |      | Bottom margin<br>adjustment   | 0                | 0-255            | М   | When the value increases by "1", the image shifts<br>approx. 0.0423 mm to the trailing edge side of the<br>paper. | 1     | Yes     |
| 05    | Adjustmen<br>t mode | Printer | Image          | Top margin<br>adjustment(blank<br>area at the leading<br>edge of the paper)                               |                                                 | 4054 |      | PRT                           | 24               | 0-255            | М   | When the value increases by "1", the blank area becomes wider by approx.0.0423 mm.                                | 1     |         |
| 05    | Adjustmen<br>t mode | Printer | Image          | Left margin<br>adjustment(blank<br>area at the left of the<br>paper along the paper<br>feeding direction) |                                                 | 4055 |      | PRT                           | 0                | 0-255            | М   | When the value increases by "1", the blank area becomes wider by approx.0.0423 mm.                                | 1     |         |

| 05/08 | Mode                | Element | Sub<br>element                           | Item                                                                                                    | Subitem    | Code | Sub-<br>code | Details                     | Default<br>value | Acceptable value | RAM | Contents                                                                                                    | Proce<br>dure | Service<br>UI |
|-------|---------------------|---------|------------------------------------------|----------------------------------------------------------------------------------------------------|------------|------|--------------|-----------------------------|------------------|------------------|-----|----------------------------------------------------------------------------------------------------|---------------|---------------|
| 05    | Adjustmen<br>t mode | Printer | Image                                    | Right margin<br>adjustment(blank<br>area at the right of<br>the paper along the<br>paper feeding<br>direction) |            | 4056 |              | PRT                         | 0                | 0-255            | M   | When the value increases by "1", the blank area becomes wider by approx.0.0423 mm.                                                                                                    | 1             |               |
| 05    | Adjustmen<br>t mode | Printer | Image                                    | Bottom margin<br>adjustment(blank<br>area at the trailing<br>edge of the paper)                                |            | 4057 |              | PRT                         | 0                | 0-255            | М   | When the value increases by "1", the blank area becomes wider by approx.0.0423 mm.                                                                                                    | 1             |               |
| 05    | Adjustmen<br>t mode | Printer | Image                                    | Leading edge position adjustment                                                                               |            | 4058 |              | 1st drawer                  | 20               | 0-40             | М   | When the value increases by "1", the image shifts toward the trailing edge of the paper by approx.0.4 mm.                                                                                                    | 1             | Yes           |
| 05    | Adjustmen<br>t mode | Printer | Image                                    | Leading edge position adjustment                                                                               |            | 4059 |              | 2nd drawer                  | 20               | 0-40             | М   | When the value increases by "1", the image shifts toward the trailing edge of the paper by approx.0.4 mm.                                                                                                    | 1             | Yes           |
| 05    | Adjustmen<br>t mode | Printer | Image                                    | Leading edge position<br>adjustment                                                                            |            | 4060 |              | 3rd drawer                  | 20               | 0-40             | М   | When the value increases by "1", the image shifts toward the trailing edge of the paper by approx.0.4 mm.                                                                                                    | 1             | Yes           |
| 05    | Adjustmen<br>t mode | Printer | Image                                    | Leading edge position adjustment                                                                               |            | 4061 |              | Bypass feeding              | 20               | 0-40             | М   | When the value increases by "1", the image shifts toward the trailing edge of the paper by approx.0.4 mm.                                                                                                    | 1             | Yes           |
| 05    | Adjustmen<br>t mode | Printer | Image                                    | Leading edge position adjustment                                                                               |            | 4062 |              | Duplex feeding              | 20               | 0-40             | М   | When the value increases by "1", the image shifts toward the trailing edge of the paper by approx.0.4 mm.                                                                                                    | 1             | Yes           |
| 05    | Adjustmen<br>t mode | Printer | Image                                    | Leading edge position adjustment                                                                               |            | 4063 |              | Option LCF                  | 20               | 0-40             | М   | When the value increases by "1", the image shifts toward the trailing edge of the paper by approx.0.4 mm.                                                                                                    | 1             | Yes           |
| 05    | Adjustmen<br>t mode | Printer | Image                                    | Void adjustment in<br>duplex copying                                                                           | PPC/PRT    | 4064 | 0            | Bottom margin               | 0                | 0-255            | М   | When the value increases by "1", the blank area becomes wider by approx.0.0423 mm.                                                                                                    | 4             |               |
| 05    | Adjustmen<br>t mode | Printer | Image                                    | Void adjustment in<br>duplex copying                                                                           | PPC/PRT    | 4064 | 1            | Left margin                 | 0                | 0-255            | М   | When the value increases by "1", the blank area becomes wider by approx.0.0423 mm.                                                                                                    | 4             |               |
| 05    | Adjustmen<br>t mode | Printer | Feeding<br>system/Pa<br>per<br>transport | Paper aligning<br>amount adjustment                                                                            | 1st drawer | 4100 | 0            | Plain paper; Long<br>size   | 10               | 0-63             | М   | When the value increases by "1", the aligning amount<br>increases by approx.0.8 mm.<br><paper length="">Long size:330 mm or longerMiddle<br/>size:220 mm to 329 mm,Short size-1:205 mm to 219<br/>mm,Short size-2:160 mm to 204 mm,Postcard:159 mm<br/>or shorter</paper> | 4             | Yes           |
| 05    | Adjustmen<br>t mode | Printer | Feeding<br>system/Pa<br>per<br>transport | Paper aligning<br>amount adjustment                                                                            | 1st drawer | 4100 | 1            | Plain paper; Middle<br>size | 10               | 0-63             | М   | When the value increases by "1", the aligning amount<br>increases by approx.0.8 mm.<br><paper length="">Long size:330 mm or longerMiddle<br/>size:220 mm to 329 mm,Short size-1:205 mm to 219<br/>mm,Short size-2:160 mm to 204 mm,Postcard:159 mm<br/>or shorter</paper> | 4             | Yes           |

| 05/08 | Mode                | Element | Sub<br>element                           | Item                                | Subitem    | Code | Sub-<br>code | Details                     | Default<br>value | Acceptable value | RAM | Contents                                                                                                    | Proce<br>dure | Service<br>UI |
|-------|---------------------|---------|------------------------------------------|-------------------------------------|------------|------|--------------|-----------------------------|------------------|------------------|-----|----------------------------------------------------------------------------------------------------|---------------|---------------|
| 05    | Adjustmen<br>t mode | Printer | Feeding<br>system/Pa<br>per<br>transport | Paper aligning<br>amount adjustment | 1st drawer | 4100 | 2            | Plain paper; Short<br>size1 | 12               | 0-63             | М   | When the value increases by "1", the aligning amount<br>increases by approx.0.8 mm.<br><paper length="">Long size:330 mm or longerMiddle<br/>size:220 mm to 329 mm,Short size-1:205 mm to 219<br/>mm,Short size-2:160 mm to 204 mm,Postcard:159 mm<br/>or shorter</paper>  | 4             | Yes           |
| 05    | Adjustmen<br>t mode | Printer | Feeding<br>system/Pa<br>per<br>transport | Paper aligning<br>amount adjustment | 1st drawer | 4100 | 3            | Plain paper; Short<br>size2 | 12               | 0-63             | М   | When the value increases by "1", the aligning amount<br>increases by approx.0.8 mm.<br><paper length="">Long size:330 mm or longerMiddle<br/>size:220 mm to 329 mm,Short size-1:205 mm to 219<br/>mm,Short size-2:160 mm to 204 mm,Postcard:159 mm<br/>or shorter</paper>  | 4             | Yes           |
| 05    | Adjustmen<br>t mode | Printer | Feeding<br>system/Pa<br>per<br>transport | Paper aligning<br>amount adjustment | 1st drawer | 4100 | 4            | Plain paper; Short<br>size3 | 12               | 0-63             | М   | When the value increases by "1", the aligning amount<br>increases by approx.0.8 mm.<br><paper length="">Long size:330 mm or longerMiddle<br/>size:220 mm to 329 mm,Short size-1:205 mm to 219<br/>mm,Short size-2:160 mm to 204 mm,Postcard:159 mm<br/>or shorter</paper>  | 4             | Yes           |
| 05    | Adjustmen<br>t mode | Printer | Feeding<br>system/Pa<br>per<br>transport | Paper aligning<br>amount adjustment | 2nd drawer | 4101 | 0            | Plain paper; Long<br>size   | 10               | 0-63             | М   | When the value increases by "1", the aligning amount<br>increases by approx.0.8 mm.<br><paper length="">Long size:330 mm or longer,Middle<br/>size:220 mm to 329 mm,Short size-1:205 mm to 219<br/>mm,Short size-2:160 mm to 204 mm,Postcard:159 mm<br/>or shorter</paper> | 4             | Yes           |
| 05    | Adjustmen<br>t mode | Printer | Feeding<br>system/Pa<br>per<br>transport | Paper aligning<br>amount adjustment | 2nd drawer | 4101 | 1            | Plain paper; Middle<br>size | 10               | 0-63             | М   | When the value increases by "1", the aligning amount<br>increases by approx.0.8 mm.<br><paper length="">Long size:330 mm or longer,Middle<br/>size:220 mm to 329 mm,Short size-1:205 mm to 219<br/>mm,Short size-2:160 mm to 204 mm,Postcard:160 mm<br/>or shorter</paper> | 4             | Yes           |
| 05    | Adjustmen<br>t mode | Printer | Feeding<br>system/Pa<br>per<br>transport | Paper aligning<br>amount adjustment | 2nd drawer | 4101 | 2            | Plain paper; Short<br>size1 | 12               | 0-63             | М   | When the value increases by "1", the aligning amount<br>increases by approx.0.8 mm.<br><paper length="">Long size:330 mm or longer,Middle<br/>size:220 mm to 329 mm,Short size-1:205 mm to 219<br/>mm,Short size-2:160 mm to 204 mm,Postcard:160 mm<br/>or shorter</paper> | 4             | Yes           |
| 05    | Adjustmen<br>t mode | Printer | Feeding<br>system/Pa<br>per<br>transport | Paper aligning<br>amount adjustment | 2nd drawer | 4101 | 3            | Plain paper; Short<br>size2 | 12               | 0-63             | М   | When the value increases by "1", the aligning amount<br>increases by approx.0.8 mm.<br><paper length="">Long size:330 mm or longer,Middle<br/>size:220 mm to 329 mm,Short size-1:205 mm to 219<br/>mm,Short size-2:160 mm to 204 mm,Postcard:160 mm<br/>or shorter</paper> | 4             | Yes           |

| 05/08 | 3 Mode              | Element | Sub<br>element                           | Item                                | Subitem        | Code | Sub-<br>code | Details                     | Default<br>value | Acceptable value | RAM | Contents                                                                                                    | Proce<br>dure | Service<br>UI |
|-------|---------------------|---------|------------------------------------------|-------------------------------------|----------------|------|--------------|-----------------------------|------------------|------------------|-----|----------------------------------------------------------------------------------------------------|---------------|---------------|
| 05    | Adjustmen<br>t mode | Printer | Feeding<br>system/Pa<br>per<br>transport | Paper aligning<br>amount adjustment | 2nd drawer     | 4101 | 4            | Plain paper; Short<br>size3 | 12               | 0-63             | М   | When the value increases by "1", the aligning amount<br>increases by approx.0.8 mm.<br><paper length="">Long size:330 mm or longer,Middle<br/>size:220 mm to 329 mm,Short size-1:205 mm to 219<br/>mm,Short size-2:160 mm to 204 mm,Postcard:160 mm<br/>or shorter</paper> | 4             | Yes           |
| 05    | Adjustmen<br>t mode | Printer | Feeding<br>system/Pa<br>per<br>transport | Paper aligning<br>amount adjustment | Bypass feeding | 4103 | 0            | Plain paper; Long<br>size   | 15               | 0-63             | М   | When the value increases by "1", the aligning amount<br>increases by approx.0.8 mm.<br><paper length="">Long size:330 mm or longer,Middle<br/>size:220 mm to 329 mm,Short size-1:205 mm to 219<br/>mm,Short size-2:160 mm to 204 mm,Postcard:159 mm<br/>or shorter</paper> | 4             | Yes           |
| 05    | Adjustmen<br>t mode | Printer | Feeding<br>system/Pa<br>per<br>transport | Paper aligning<br>amount adjustment | Bypass feeding | 4103 | 1            | Plain paper; Middle<br>size | 15               | 0-63             | М   | When the value increases by "1", the aligning amount<br>increases by approx.0.8 mm.<br><paper length="">Long size:330 mm or longer,Middle<br/>size:220 mm to 329 mm,Short size-1:205 mm to 219<br/>mm,Short size-2:160 mm to 204 mm,Postcard:159 mm<br/>or shorter</paper> | 4             | Yes           |
| 05    | Adjustmen<br>t mode | Printer | Feeding<br>system/Pa<br>per<br>transport | Paper aligning<br>amount adjustment | Bypass feeding | 4103 | 2            | Plain paper; Short<br>size1 | 15               | 0-63             | М   | When the value increases by "1", the aligning amount<br>increases by approx.0.8 mm.<br><paper length="">Long size:330 mm or longer,Middle<br/>size:220 mm to 329 mm,Short size-1:205 mm to 219<br/>mm,Short size-2:160 mm to 204 mm,Postcard:159 mm<br/>or shorter</paper> | 4             | Yes           |
| 05    | Adjustmen<br>t mode | Printer | Feeding<br>system/Pa<br>per<br>transport | Paper aligning<br>amount adjustment | Bypass feeding | 4103 | 3            | Plain paper; Short<br>size2 | 15               | 0-63             | М   | When the value increases by "1", the aligning amount<br>increases by approx.0.8 mm.<br><paper length="">Long size:330 mm or longer,Middle<br/>size:220 mm to 329 mm,Short size-1:205 mm to 219<br/>mm,Short size-2:160 mm to 204 mm,Postcard:159 mm<br/>or shorter</paper> | 4             | Yes           |
| 05    | Adjustmen<br>t mode | Printer | Feeding<br>system/Pa<br>per<br>transport | Paper aligning<br>amount adjustment | Bypass feeding | 4103 | 4            | Plain paper; Short<br>size3 | 15               | 0-63             | М   | When the value increases by "1", the aligning amount<br>increases by approx.0.8 mm.<br><paper length="">Long size:330 mm or longer,Middle<br/>size:220 mm to 329 mm,Short size-1:205 mm to 219<br/>mm,Short size-2:160 mm to 204 mm,Postcard:159 mm<br/>or shorter</paper> | 4             | Yes           |
| 05    | Adjustmen<br>t mode | Printer | Feeding<br>system/Pa<br>per<br>transport | Paper aligning<br>amount adjustment | Bypass feeding | 4104 | 0            | Thick paper1; Long<br>size  | 15               | 0-63             | М   | When the value increases by "1", the aligning amount<br>increases by approx.0.8 mm.<br><paper length="">Long size:330 mm or longer,Middle<br/>size:220 mm to 329 mm,Short size-1:205 mm to 219<br/>mm,Short size-2:160 mm to 204 mm,Postcard:159 mm<br/>or shorter</paper> | 4             | Yes           |

| 05/08 | 3 Mode              | Element | Sub<br>element                           | Item                                | Subitem        | Code | Sub-<br>code | Details                      | Default<br>value | Acceptable value | RAM | Contents                                                                                                    | Proce<br>dure | Service<br>UI |
|-------|---------------------|---------|------------------------------------------|-------------------------------------|----------------|------|--------------|------------------------------|------------------|------------------|-----|----------------------------------------------------------------------------------------------------|---------------|---------------|
| 05    | Adjustmen<br>t mode | Printer | Feeding<br>system/Pa<br>per<br>transport | Paper aligning<br>amount adjustment | Bypass feeding | 4104 | 1            | Thick paper1; Middle<br>size | 15               | 0-63             | М   | When the value increases by "1", the aligning amount<br>increases by approx.0.8 mm.<br><paper length="">Long size:330 mm or longer,Middle<br/>size:220 mm to 329 mm,Short size-1:205 mm to 219<br/>mm,Short size-2:160 mm to 204 mm,Postcard:159 mm<br/>or shorter</paper> | 4             | Yes           |
| 05    | Adjustmen<br>t mode | Printer | Feeding<br>system/Pa<br>per<br>transport | Paper aligning<br>amount adjustment | Bypass feeding | 4104 | 2            | Thick paper1; Short<br>size1 | 15               | 0-63             | М   | When the value increases by "1", the aligning amount<br>increases by approx.0.8 mm.<br><paper length="">Long size:330 mm or longer,Middle<br/>size:220 mm to 329 mm,Short size-1:205 mm to 219<br/>mm,Short size-2:160 mm to 204 mm,Postcard:159 mm<br/>or shorter</paper> | 4             | Yes           |
| 05    | Adjustmen<br>t mode | Printer | Feeding<br>system/Pa<br>per<br>transport | Paper aligning<br>amount adjustment | Bypass feeding | 4104 | 3            | Thick paper1; Short<br>size2 | 15               | 0-63             | М   | When the value increases by "1", the aligning amount<br>increases by approx.0.8 mm.<br><paper length="">Long size:330 mm or longer,Middle<br/>size:220 mm to 329 mm,Short size-1:205 mm to 219<br/>mm,Short size-2:160 mm to 204 mm,Postcard:159 mm<br/>or shorter</paper> | 4             | Yes           |
| 05    | Adjustmen<br>t mode | Printer | Feeding<br>system/Pa<br>per<br>transport | Paper aligning<br>amount adjustment | Bypass feeding | 4104 | 4            | Thick paper1; Short<br>size3 | 15               | 0-63             | М   | When the value increases by "1", the aligning amount<br>increases by approx.0.8 mm.<br><paper length="">Long size:330 mm or longer,Middle<br/>size:220 mm to 329 mm,Short size-1:205 mm to 219<br/>mm,Short size-2:160 mm to 204 mm,Postcard:159 mm<br/>or shorter</paper> | 4             | Yes           |
| 05    | Adjustmen<br>t mode | Printer | Feeding<br>system/Pa<br>per<br>transport | Paper aligning<br>amount adjustment | Bypass feeding | 4105 | 0            | Thick paper2; Long<br>size   | 15               | 0-63             | М   | When the value increases by "1", the aligning amount<br>increases by approx.0.8 mm.<br><paper length="">Long size:330 mm or longer,Middle<br/>size:220 mm to 329 mm,Short size-1:205 mm to 219<br/>mm,Short size-2:160 mm to 204 mm,Postcard:159 mm<br/>or shorter</paper> | 4             | Yes           |
| 05    | Adjustmen<br>t mode | Printer | Feeding<br>system/Pa<br>per<br>transport | Paper aligning<br>amount adjustment | Bypass feeding | 4105 | 1            | Thick paper2; Middle<br>size | 15               | 0-63             | М   | When the value increases by "1", the aligning amount<br>increases by approx.0.8 mm.<br><paper length="">Long size:330 mm or longer,Middle<br/>size:220 mm to 329 mm,Short size-1:205 mm to 219<br/>mm,Short size-2:160 mm to 204 mm,Postcard:159 mm<br/>or shorter</paper> | 4             | Yes           |
| 05    | Adjustmen<br>t mode | Printer | Feeding<br>system/Pa<br>per<br>transport | Paper aligning<br>amount adjustment | Bypass feeding | 4105 | 2            | Thick paper2; Short<br>size1 | 15               | 0-63             | М   | When the value increases by "1", the aligning amount<br>increases by approx.0.8 mm.<br><paper length="">Long size:330 mm or longer,Middle<br/>size:220 mm to 329 mm,Short size-1:205 mm to 219<br/>mm,Short size-2:160 mm to 204 mm,Postcard:159 mm<br/>or shorter</paper> | 4             | Yes           |

| 05/08 | 3 Mode              | Element | Sub<br>element                           | Item                                | Subitem        | Code | Sub-<br>code | Details                      | Default<br>value | Acceptable value | RAM | Contents                                                                                                    | Proce<br>dure | Service<br>UI |
|-------|---------------------|---------|------------------------------------------|-------------------------------------|----------------|------|--------------|------------------------------|------------------|------------------|-----|----------------------------------------------------------------------------------------------------|---------------|---------------|
| 05    | Adjustmen<br>t mode | Printer | Feeding<br>system/Pa<br>per<br>transport | Paper aligning<br>amount adjustment | Bypass feeding | 4105 | 3            | Thick paper2; Short<br>size2 | 15               | 0-63             | М   | When the value increases by "1", the aligning amount<br>increases by approx.0.8 mm.<br><paper length="">Long size:330 mm or longer,Middle<br/>size:220 mm to 329 mm,Short size-1:205 mm to 219<br/>mm,Short size-2:160 mm to 204 mm,Postcard:159 mm<br/>or shorter</paper> | 4             | Yes           |
| 05    | Adjustmen<br>t mode | Printer | Feeding<br>system/Pa<br>per<br>transport | Paper aligning<br>amount adjustment | Bypass feeding | 4105 | 4            | Thick paper2; Short<br>size3 | 15               | 0-63             | М   | When the value increases by "1", the aligning amount<br>increases by approx.0.8 mm.<br><paper length="">Long size:330 mm or longer,Middle<br/>size:220 mm to 329 mm,Short size-1:205 mm to 219<br/>mm,Short size-2:160 mm to 204 mm,Postcard:159 mm<br/>or shorter</paper> | 4             | Yes           |
| 05    | Adjustmen<br>t mode | Printer | Feeding<br>system/Pa<br>per<br>transport | Paper aligning<br>amount adjustment | Bypass feeding | 4106 | 0            | Thick paper3; Long<br>size   | 15               | 0-63             | М   | When the value increases by "1", the aligning amount<br>increases by approx.0.8 mm.<br><paper length="">Long size:330 mm or longer,Middle<br/>size:220 mm to 329 mm,Short size-1:205 mm to 219<br/>mm,Short size-2:160 mm to 204 mm,Postcard:159 mm<br/>or shorter</paper> | 4             | Yes           |
| 05    | Adjustmen<br>t mode | Printer | Feeding<br>system/Pa<br>per<br>transport | Paper aligning<br>amount adjustment | Bypass feeding | 4106 | 1            | Thick paper3; Middle<br>size | 15               | 0-63             | М   | When the value increases by "1", the aligning amount<br>increases by approx.0.8 mm.<br><paper length="">Long size:330 mm or longer,Middle<br/>size:220 mm to 329 mm,Short size-1:205 mm to 219<br/>mm,Short size-2:160 mm to 204 mm,Postcard:159 mm<br/>or shorter</paper> | 4             | Yes           |
| 05    | Adjustmen<br>t mode | Printer | Feeding<br>system/Pa<br>per<br>transport | Paper aligning<br>amount adjustment | Bypass feeding | 4106 | 2            | Thick paper3; Short<br>size1 | 15               | 0-63             | М   | When the value increases by "1", the aligning amount<br>increases by approx.0.8 mm.<br><paper length="">Long size:330 mm or longer,Middle<br/>size:220 mm to 329 mm,Short size-1:205 mm to 219<br/>mm,Short size-2:160 mm to 204 mm,Postcard:159 mm<br/>or shorter</paper> | 4             | Yes           |
| 05    | Adjustmen<br>t mode | Printer | Feeding<br>system/Pa<br>per<br>transport | Paper aligning<br>amount adjustment | Bypass feeding | 4106 | 3            | Thick paper3; Short<br>size2 | 15               | 0-63             | М   | When the value increases by "1", the aligning amount<br>increases by approx.0.8 mm.<br><paper length="">Long size:330 mm or longer,Middle<br/>size:220 mm to 329 mm,Short size-1:205 mm to 219<br/>mm,Short size-2:160 mm to 204 mm,Postcard:159 mm<br/>or shorter</paper> | 4             | Yes           |
| 05    | Adjustmen<br>t mode | Printer | Feeding<br>system/Pa<br>per<br>transport | Paper aligning<br>amount adjustment | Bypass feeding | 4106 | 4            | Thick paper3; Short<br>size3 | 15               | 0-63             | М   | When the value increases by "1", the aligning amount<br>increases by approx.0.8 mm.<br><paper length="">Long size:330 mm or longer,Middle<br/>size:220 mm to 329 mm,Short size-1:205 mm to 219<br/>mm,Short size-2:160 mm to 204 mm,Postcard:159 mm<br/>or shorter</paper> | 4             | Yes           |

| 05/0 | 08 Mode             | Element | Sub<br>element                           | Item                                | Subitem        | Code | Sub-<br>code | Details                     | Default<br>value | Acceptable value | RAM | Contents                                                                                                    | Proce<br>dure | Service<br>UI |
|------|---------------------|---------|------------------------------------------|-------------------------------------|----------------|------|--------------|-----------------------------|------------------|------------------|-----|----------------------------------------------------------------------------------------------------|---------------|---------------|
| 05   | Adjustmen<br>t mode | Printer | Feeding<br>system/Pa<br>per<br>transport | Paper aligning<br>amount adjustment | Bypass feeding | 4107 | 0            | OHP film; Long size         | 15               | 0-63             | М   | When the value increases by "1", the aligning amount<br>increases by approx.0.8 mm. <paper length="">Long<br/>size:330 mm or longer,Middle size:220 mm to 329<br/>mm,Short size-1:205 mm to 219 mm,Short size-2:160<br/>mm to 204 mm,Postcard:159 mm or shorter</paper>    | 4             | Yes           |
| 05   | Adjustmen<br>t mode | Printer | Feeding<br>system/Pa<br>per<br>transport | Paper aligning<br>amount adjustment | Bypass feeding | 4107 | 1            | OHP film; Middle size       | 15               | 0-63             | М   | When the value increases by "1", the aligning amount<br>increases by approx.0.8 mm.<br><paper length="">Long size:330 mm or longer,Middle<br/>size:220 mm to 329 mm,Short size-1:205 mm to 219<br/>mm,Short size-2:160 mm to 204 mm,Postcard:159 mm<br/>or shorter</paper> | 4             | Yes           |
| 05   | Adjustmen<br>t mode | Printer | Feeding<br>system/Pa<br>per<br>transport | Paper aligning<br>amount adjustment | Bypass feeding | 4107 | 2            | OHP film; Short size1       | 15               | 0-63             | М   | When the value increases by "1", the aligning amount<br>increases by approx.0.8 mm.<br><paper length="">Long size:330 mm or longer,Middle<br/>size:220 mm to 329 mm,Short size-1:205 mm to 219<br/>mm,Short size-2:160 mm to 204 mm,Postcard:159 mm<br/>or shorter</paper> | 4             | Yes           |
| 05   | Adjustmen<br>t mode | Printer | Feeding<br>system/Pa<br>per<br>transport | Paper aligning<br>amount adjustment | Bypass feeding | 4107 | 3            | OHP film; Short size2       | 15               | 0-63             | М   | When the value increases by "1", the aligning amount<br>increases by approx.0.8 mm.<br><paper length="">Long size:330 mm or longer,Middle<br/>size:220 mm to 329 mm,Short size-1:205 mm to 219<br/>mm,Short size-2:160 mm to 204 mm,Postcard:159 mm<br/>or shorter</paper> | 4             | Yes           |
| 05   | Adjustmen<br>t mode | Printer | Feeding<br>system/Pa<br>per<br>transport | Paper aligning<br>amount adjustment | Bypass feeding | 4107 | 4            | OHP film; Short size3       | 15               | 0-63             | М   | When the value increases by "1", the aligning amount<br>increases by approx.0.8 mm.<br><paper length="">Long size:330 mm or longer,Middle<br/>size:220 mm to 329 mm,Short size-1:205 mm to 219<br/>mm,Short size-2:160 mm to 204 mm,Postcard:159 mm<br/>or shorter</paper> | 4             | Yes           |
| 05   | Adjustmen<br>t mode | Printer | Feeding<br>system/Pa<br>per<br>transport | Paper aligning<br>amount adjustment | 3rd drawer     | 4108 | 0            | Plain paper; Long<br>size   | 10               | 0-63             | М   | When the value increases by "1", the aligning amount<br>increases by approx.0.8 mm.<br><paper length="">Long size:330 mm or longerMiddle<br/>size:220 mm to 329 mm,Short size-1:205 mm to 219<br/>mm,Short size-2:160 mm to 204 mm,Postcard:159 mm<br/>or shorter</paper>  | 4             | Yes           |
| 05   | Adjustmen<br>t mode | Printer | Feeding<br>system/Pa<br>per<br>transport | Paper aligning<br>amount adjustment | 3rd drawer     | 4108 | 1            | Plain paper; Middle<br>size | 10               | 0-63             | М   | When the value increases by "1", the aligning amount<br>increases by approx.0.8 mm.<br><paper length="">Long size:330 mm or longerMiddle<br/>size:220 mm to 329 mm,Short size-1:205 mm to 219<br/>mm,Short size-2:160 mm to 204 mm,Postcard:159 mm<br/>or shorter</paper>  | 4             | Yes           |

| 05/08 | Mode                | Element | Sub<br>element                           | Item                                | Subitem    | Code | Sub-<br>code | Details                     | Default<br>value | Acceptable value | RAM | Contents                                                                                                    | Proce<br>dure | Service<br>UI |
|-------|---------------------|---------|------------------------------------------|-------------------------------------|------------|------|--------------|-----------------------------|------------------|------------------|-----|----------------------------------------------------------------------------------------------------|---------------|---------------|
| 05    | Adjustmen<br>t mode | Printer | Feeding<br>system/Pa<br>per<br>transport | Paper aligning<br>amount adjustment | 3rd drawer | 4108 | 2            | Plain paper; Short<br>size1 | 12               | 0-63             | М   | When the value increases by "1", the aligning amount<br>increases by approx.0.8 mm.<br><paper length="">Long size:330 mm or longerMiddle<br/>size:220 mm to 329 mm,Short size-1:205 mm to 219<br/>mm,Short size-2:160 mm to 204 mm,Postcard:159 mm<br/>or shorter</paper> | 4             | Yes           |
| 05    | Adjustmen<br>t mode | Printer | Feeding<br>system/Pa<br>per<br>transport | Paper aligning<br>amount adjustment | 3rd drawer | 4108 | 3            | Plain paper; Short<br>size2 | 12               | 0-63             | М   | When the value increases by "1", the aligning amount<br>increases by approx.0.8 mm.<br><paper length="">Long size:330 mm or longerMiddle<br/>size:220 mm to 329 mm,Short size-1:205 mm to 219<br/>mm,Short size-2:160 mm to 204 mm,Postcard:159 mm<br/>or shorter</paper> | 4             | Yes           |
| 05    | Adjustmen<br>t mode | Printer | Feeding<br>system/Pa<br>per<br>transport | Paper aligning<br>amount adjustment | 3rd drawer | 4108 | 4            | Plain paper; Short<br>size3 | 12               | 0-63             | М   | When the value increases by "1", the aligning amount<br>increases by approx.0.8 mm.<br><paper length="">Long size:330 mm or longerMiddle<br/>size:220 mm to 329 mm,Short size-1:205 mm to 219<br/>mm,Short size-2:160 mm to 204 mm,Postcard:159 mm<br/>or shorter</paper> | 4             | Yes           |
| 05    | Adjustmen<br>t mode | Printer | Feeding<br>system/Pa<br>per<br>transport | Paper aligning<br>amount adjustment | 4th drawer | 4109 | 0            | Plain paper; Long<br>size   | 10               | 0-63             | М   | When the value increases by "1", the aligning amount<br>increases by approx.0.8 mm.<br><paper length="">Long size:330 mm or longerMiddle<br/>size:220 mm to 329 mm,Short size-1:205 mm to 219<br/>mm,Short size-2:160 mm to 204 mm,Postcard:159 mm<br/>or shorter</paper> | 4             | Yes           |
| 05    | Adjustmen<br>t mode | Printer | Feeding<br>system/Pa<br>per<br>transport | Paper aligning<br>amount adjustment | 4th drawer | 4109 | 1            | Plain paper; Middle<br>size | 10               | 0-63             | М   | When the value increases by "1", the aligning amount<br>increases by approx.0.8 mm.<br><paper length="">Long size:330 mm or longerMiddle<br/>size:220 mm to 329 mm,Short size-1:205 mm to 219<br/>mm,Short size-2:160 mm to 204 mm,Postcard:159 mm<br/>or shorter</paper> | 4             | Yes           |
| 05    | Adjustmen<br>t mode | Printer | Feeding<br>system/Pa<br>per<br>transport | Paper aligning<br>amount adjustment | 4th drawer | 4109 | 2            | Plain paper; Short<br>size1 | 12               | 0-63             | М   | When the value increases by "1", the aligning amount<br>increases by approx.0.8 mm.<br><paper length="">Long size:330 mm or longerMiddle<br/>size:220 mm to 329 mm,Short size-1:205 mm to 219<br/>mm,Short size-2:160 mm to 204 mm,Postcard:159 mm<br/>or shorter</paper> | 4             | Yes           |
| 05    | Adjustmen<br>t mode | Printer | Feeding<br>system/Pa<br>per<br>transport | Paper aligning<br>amount adjustment | 4th drawer | 4109 | 3            | Plain paper; Short<br>size2 | 12               | 0-63             | М   | When the value increases by "1", the aligning amount<br>increases by approx.0.8 mm.<br><paper length="">Long size:330 mm or longerMiddle<br/>size:220 mm to 329 mm,Short size-1:205 mm to 219<br/>mm,Short size-2:160 mm to 204 mm,Postcard:159 mm<br/>or shorter</paper> | 4             | Yes           |

| 05/ | 08 Mode             | Element | Sub<br>element                           | Item                                | Subitem    | Code | Sub-<br>code | Details                     | Default<br>value | Acceptable value | RAM | Contents                                                                                                    | Proce<br>dure | Service<br>UI |
|-----|---------------------|---------|------------------------------------------|-------------------------------------|------------|------|--------------|-----------------------------|------------------|------------------|-----|----------------------------------------------------------------------------------------------------|---------------|---------------|
| 0   | Adjustmen<br>t mode | Printer | Feeding<br>system/Pa<br>per<br>transport | Paper aligning<br>amount adjustment | 4th drawer | 4109 | 4            | Plain paper; Short<br>size3 | 12               | 0-63             | М   | When the value increases by "1", the aligning amount<br>increases by approx.0.8 mm.<br><paper length="">Long size:330 mm or longerMiddle<br/>size:220 mm to 329 mm,Short size-1:205 mm to 219<br/>mm,Short size-2:160 mm to 204 mm,Postcard:159 mm<br/>or shorter</paper>  | 4             | Yes           |
| 0   | Adjustmen<br>t mode | Printer | Feeding<br>system/Pa<br>per<br>transport | Paper aligning<br>amount adjustment | ADU        | 4110 | 0            | Plain paper; Long<br>size   | 12               | 0-63             | М   | When the value increases by "1", the aligning amount<br>increases by approx.0.8 mm. <paper length="">Long<br/>size:330 mm or longer,Middle size:220 mm to 329<br/>mm,Short size-1:205 mm to 219 mm,Short size-2:160<br/>mm to 204 mm,Postcard:159 mm or shorter</paper>    | 4             | Yes           |
| 0   | Adjustmen<br>t mode | Printer | Feeding<br>system/Pa<br>per<br>transport | Paper aligning<br>amount adjustment | ADU        | 4110 | 1            | Plain paper; Middle<br>size | 12               | 0-63             | М   | When the value increases by "1", the aligning amount<br>increases by approx.0.8 mm. <paper length="">Long<br/>size:330 mm or longer,Middle size:220 mm to 329<br/>mm,Short size-1:205 mm to 219 mm,Short size-2:160<br/>mm to 204 mm,Postcard:159 mm or shorter</paper>    | 4             | Yes           |
| 0   | Adjustmen<br>t mode | Printer | Feeding<br>system/Pa<br>per<br>transport | Paper aligning<br>amount adjustment | ADU        | 4110 | 2            | Plain paper; Short<br>size1 | 12               | 0-63             | М   | When the value increases by "1", the aligning amount<br>increases by approx.0.8 mm. <paper length="">Long<br/>size:330 mm or longer,Middle size:220 mm to 329<br/>mm,Short size-1:205 mm to 219 mm,Short size-2:160<br/>mm to 204 mm,Postcard:159 mm or shorter</paper>    | 4             | Yes           |
| 0   | Adjustmen<br>t mode | Printer | Feeding<br>system/Pa<br>per<br>transport | Paper aligning<br>amount adjustment | ADU        | 4110 | 3            | Plain paper; Short<br>size2 | 12               | 0-63             | М   | When the value increases by "1", the aligning amount<br>increases by approx.0.8 mm. <paper length="">Long<br/>size:330 mm or longer,Middle size:220 mm to 329<br/>mm,Short size-1:205 mm to 219 mm,Short size-2:160<br/>mm to 204 mm,Postcard:159 mm or shorter</paper>    | 4             | Yes           |
| 0   | Adjustmen<br>t mode | Printer | Feeding<br>system/Pa<br>per<br>transport | Paper aligning<br>amount adjustment | ADU        | 4110 | 4            | Plain paper; Short<br>size3 | 12               | 0-63             | М   | When the value increases by "1", the aligning amount<br>increases by approx.0.8 mm. <paper length="">Long<br/>size:330 mm or longer,Middle size:220 mm to 329<br/>mm,Short size-1:205 mm to 219 mm,Short size-2:160<br/>mm to 204 mm,Postcard:159 mm or shorter</paper>    | 4             | Yes           |
| 0   | Adjustmen<br>t mode | Printer | Feeding<br>system/Pa<br>per<br>transport | Paper aligning<br>amount adjustment | Tandem LCF | 4111 |              | Plain paper                 | 12               | 0-63             | М   | When the value increases by "1", the aligning amount<br>increases by approx.0.8 mm.<br><paper length="">Long size:330 mm or longer,Middle<br/>size:220 mm to 329 mm,Short size-1:205 mm to 219<br/>mm,Short size-2:160 mm to 204 mm,Postcard:159 mm<br/>or shorter</paper> | 1             | Yes           |
| 05/08 | Mode                | Element | Sub<br>element                           | Item                                | Subitem    | Code | Sub-<br>code | Details                      | Default<br>value | Acceptable value | RAM | Contents                                                                                                    | Proce<br>dure | Service<br>UI |
|-------|---------------------|---------|------------------------------------------|-------------------------------------|------------|------|--------------|------------------------------|------------------|------------------|-----|----------------------------------------------------------------------------------------------------|---------------|---------------|
| 05    | Adjustmen<br>t mode | Printer | Paper<br>feeding                         | Paper pushing<br>amount adjustment  |            | 4112 | 0            | Plain paper                  | 20               | 0-63             | М   | When the value increases by "1", the drive count of the<br>bypass feed roller (at the start of the paper transport<br>from the registration section) increases approx. 2 ms.                                                                                               | 4             |               |
| 05    | Adjustmen<br>t mode | Printer | Paper<br>feeding                         | Paper pushing<br>amount adjustment  |            | 4112 | 1            | Thick 1                      | 20               | 0-63             | М   | When the value increases by "1", the drive count of the<br>bypass feed roller (at the start of the paper transport<br>from the registration section) increases approx. 2 ms.                                                                                               | 4             |               |
| 05    | Adjustmen<br>t mode | Printer | Paper<br>feeding                         | Paper pushing<br>amount adjustment  |            | 4112 | 2            | Thick 2                      | 20               | 0-63             | М   | When the value increases by "1", the drive count of the<br>bypass feed roller (at the start of the paper transport<br>from the registration section) increases approx. 2 ms.                                                                                               | 4             |               |
| 05    | Adjustmen<br>t mode | Printer | Paper<br>feeding                         | Paper pushing<br>amount adjustment  |            | 4112 | 3            | Thick 3                      | 20               | 0-63             | М   | When the value increases by "1", the drive count of the bypass feed roller (at the start of the paper transport from the registration section) increases approx. 2 ms.                                                                                                    | 4             |               |
| 05    | Adjustmen<br>t mode | Printer | Paper<br>feeding                         | Paper pushing<br>amount adjustment  |            | 4112 | 4            | OHP film                     | 20               | 0-63             | М   | When the value increases by "1", the drive count of the bypass feed roller (at the start of the paper transport from the registration section) increases approx. 2 ms.                                                                                                    | 4             |               |
| 05    | Adjustmen<br>t mode | Printer | Feeding<br>system/Pa<br>per<br>transport | Paper aligning<br>amount adjustment | 1st drawer | 4115 | 0            | Thick paper1; Long<br>size   | 10               | 0-63             | М   | When the value increases by "1", the aligning amount<br>increases by approx.0.8 mm.<br><paper length="">Long size:330 mm or longer,Middle<br/>size:220 mm to 329 mm,Short size-1:205 mm to 219<br/>mm,Short size-2:160 mm to 204 mm,Postcard:159 mm<br/>or shorter</paper> | 4             | Yes           |
| 05    | Adjustmen<br>t mode | Printer | Feeding<br>system/Pa<br>per<br>transport | Paper aligning<br>amount adjustment | 1st drawer | 4115 | 1            | Thick paper1; Middle<br>size | 10               | 0-63             | М   | When the value increases by "1", the aligning amount<br>increases by approx.0.8 mm.<br><paper length="">Long size:330 mm or longer,Middle<br/>size:220 mm to 329 mm,Short size-1:205 mm to 219<br/>mm,Short size-2:160 mm to 204 mm,Postcard:159 mm<br/>or shorter</paper> | 4             | Yes           |
| 05    | Adjustmen<br>t mode | Printer | Feeding<br>system/Pa<br>per<br>transport | Paper aligning<br>amount adjustment | 1st drawer | 4115 | 2            | Thick paper1; Short<br>size1 | 12               | 0-63             | М   | When the value increases by "1", the aligning amount<br>increases by approx.0.8 mm.<br><paper length="">Long size:330 mm or longer,Middle<br/>size:220 mm to 329 mm,Short size-1:205 mm to 219<br/>mm,Short size-2:160 mm to 204 mm,Postcard:159 mm<br/>or shorter</paper> | 4             | Yes           |
| 05    | Adjustmen<br>t mode | Printer | Feeding<br>system/Pa<br>per<br>transport | Paper aligning<br>amount adjustment | 1st drawer | 4115 | 3            | Thick paper1; Short<br>size2 | 12               | 0-63             | М   | When the value increases by "1", the aligning amount<br>increases by approx.0.8 mm.<br><paper length="">Long size:330 mm or longer,Middle<br/>size:220 mm to 329 mm,Short size-1:205 mm to 219<br/>mm,Short size-2:160 mm to 204 mm,Postcard:159 mm<br/>or shorter</paper> | 4             | Yes           |

| 05/08 | Mode                | Element | Sub<br>element                           | Item                                | Subitem    | Code | Sub-<br>code | Details                      | Default<br>value | Acceptable value | RAM | Contents                                                                                                    | Proce<br>dure | Service<br>UI |
|-------|---------------------|---------|------------------------------------------|-------------------------------------|------------|------|--------------|------------------------------|------------------|------------------|-----|----------------------------------------------------------------------------------------------------|---------------|---------------|
| 05    | Adjustmen<br>t mode | Printer | Feeding<br>system/Pa<br>per<br>transport | Paper aligning<br>amount adjustment | 1st drawer | 4115 | 4            | Thick paper1; Short<br>size3 | 12               | 0-63             | М   | When the value increases by "1", the aligning amount<br>increases by approx.0.8 mm.<br><paper length="">Long size:330 mm or longer,Middle<br/>size:220 mm to 329 mm,Short size-1:205 mm to 219<br/>mm,Short size-2:160 mm to 204 mm,Postcard:159 mm<br/>or shorter</paper> | 4             | Yes           |
| 05    | Adjustmen<br>t mode | Printer | Feeding<br>system/Pa<br>per<br>transport | Paper aligning<br>amount adjustment | 2nd drawer | 4116 | 0            | Thick paper1; Long<br>size   | 12               | 0-63             | М   | When the value increases by "1", the aligning amount<br>increases by approx.0.8 mm.<br><paper length="">Long size:330 mm or longer,Middle<br/>size:220 mm to 329 mm,Short size-1:205 mm to 219<br/>mm,Short size-2:160 mm to 204 mm,Postcard:159 mm<br/>or shorter</paper> | 4             | Yes           |
| 05    | Adjustmen<br>t mode | Printer | Feeding<br>system/Pa<br>per<br>transport | Paper aligning<br>amount adjustment | 2nd drawer | 4116 | 1            | Thick paper1; Middle<br>size | 12               | 0-63             | М   | When the value increases by "1", the aligning amount<br>increases by approx.0.8 mm.<br><paper length="">Long size:330 mm or longer,Middle<br/>size:220 mm to 329 mm,Short size-1:205 mm to 219<br/>mm,Short size-2:160 mm to 204 mm,Postcard:159 mm<br/>or shorter</paper> | 4             | Yes           |
| 05    | Adjustmen<br>t mode | Printer | Feeding<br>system/Pa<br>per<br>transport | Paper aligning<br>amount adjustment | 2nd drawer | 4116 | 2            | Thick paper1; Short<br>size1 | 12               | 0-63             | М   | When the value increases by "1", the aligning amount<br>increases by approx.0.8 mm.<br><paper length="">Long size:330 mm or longer,Middle<br/>size:220 mm to 329 mm,Short size-1:205 mm to 219<br/>mm,Short size-2:160 mm to 204 mm,Postcard:159 mm<br/>or shorter</paper> | 4             | Yes           |
| 05    | Adjustmen<br>t mode | Printer | Feeding<br>system/Pa<br>per<br>transport | Paper aligning<br>amount adjustment | 2nd drawer | 4116 | 3            | Thick paper1; Short<br>size2 | 12               | 0-63             | М   | When the value increases by "1", the aligning amount<br>increases by approx.0.8 mm.<br><paper length="">Long size:330 mm or longer,Middle<br/>size:220 mm to 329 mm,Short size-1:205 mm to 219<br/>mm,Short size-2:160 mm to 204 mm,Postcard:159 mm<br/>or shorter</paper> | 4             | Yes           |
| 05    | Adjustmen<br>t mode | Printer | Feeding<br>system/Pa<br>per<br>transport | Paper aligning<br>amount adjustment | 2nd drawer | 4116 | 4            | Thick paper1; Short<br>size3 | 12               | 0-63             | М   | When the value increases by "1", the aligning amount<br>increases by approx.0.8 mm.<br><paper length="">Long size:330 mm or longer,Middle<br/>size:220 mm to 329 mm,Short size-1:205 mm to 219<br/>mm,Short size-2:160 mm to 204 mm,Postcard:159 mm<br/>or shorter</paper> | 4             | Yes           |
| 05    | Adjustmen<br>t mode | Printer | Feeding<br>system/Pa<br>per<br>transport | Paper aligning<br>amount adjustment | 3rd drawer | 4117 | 0            | Thick paper1; Long<br>size   | 10               | 0-63             | М   | When the value increases by "1", the aligning amount<br>increases by approx.0.8 mm.<br><paper length="">Long size:330 mm or longer,Middle<br/>size:220 mm to 329 mm,Short size-1:205 mm to 219<br/>mm,Short size-2:160 mm to 204 mm,Postcard:159 mm<br/>or shorter</paper> | 4             | Yes           |

| 05/08 | Mode                | Element | Sub<br>element                           | Item                                | Subitem    | Code | Sub-<br>code | Details                      | Default<br>value | Acceptable value | RAM | Contents                                                                                                    | Proce<br>dure | Service<br>UI |
|-------|---------------------|---------|------------------------------------------|-------------------------------------|------------|------|--------------|------------------------------|------------------|------------------|-----|----------------------------------------------------------------------------------------------------|---------------|---------------|
| 05    | Adjustmen<br>t mode | Printer | Feeding<br>system/Pa<br>per<br>transport | Paper aligning<br>amount adjustment | 3rd drawer | 4117 | 1            | Thick paper1; Middle<br>size | 10               | 0-63             | М   | When the value increases by "1", the aligning amount<br>increases by approx.0.8 mm.<br><paper length="">Long size:330 mm or longer,Middle<br/>size:220 mm to 329 mm,Short size-1:205 mm to 219<br/>mm,Short size-2:160 mm to 204 mm,Postcard:159 mm<br/>or shorter</paper> | 4             | Yes           |
| 05    | Adjustmen<br>t mode | Printer | Feeding<br>system/Pa<br>per<br>transport | Paper aligning<br>amount adjustment | 3rd drawer | 4117 | 2            | Thick paper1; Short<br>size1 | 12               | 0-63             | М   | When the value increases by "1", the aligning amount<br>increases by approx.0.8 mm.<br><paper length="">Long size:330 mm or longer,Middle<br/>size:220 mm to 329 mm,Short size-1:205 mm to 219<br/>mm,Short size-2:160 mm to 204 mm,Postcard:159 mm<br/>or shorter</paper> | 4             | Yes           |
| 05    | Adjustmen<br>t mode | Printer | Feeding<br>system/Pa<br>per<br>transport | Paper aligning<br>amount adjustment | 3rd drawer | 4117 | 3            | Thick paper1; Short<br>size2 | 12               | 0-63             | М   | When the value increases by "1", the aligning amount<br>increases by approx.0.8 mm.<br><paper length="">Long size:330 mm or longer,Middle<br/>size:220 mm to 329 mm,Short size-1:205 mm to 219<br/>mm,Short size-2:160 mm to 204 mm,Postcard:159 mm<br/>or shorter</paper> | 4             | Yes           |
| 05    | Adjustmen<br>t mode | Printer | Feeding<br>system/Pa<br>per<br>transport | Paper aligning<br>amount adjustment | 3rd drawer | 4117 | 4            | Thick paper1; Short<br>size3 | 12               | 0-63             | М   | When the value increases by "1", the aligning amount<br>increases by approx.0.8 mm.<br><paper length="">Long size:330 mm or longer,Middle<br/>size:220 mm to 329 mm,Short size-1:205 mm to 219<br/>mm,Short size-2:160 mm to 204 mm,Postcard:159 mm<br/>or shorter</paper> | 4             | Yes           |
| 05    | Adjustmen<br>t mode | Printer | Feeding<br>system/Pa<br>per<br>transport | Paper aligning<br>amount adjustment | 4th drawer | 4118 | 0            | Thick paper1; Long<br>size   | 10               | 0-63             | М   | When the value increases by "1", the aligning amount<br>increases by approx.0.8 mm.<br><paper length="">Long size:330 mm or longer,Middle<br/>size:220 mm to 329 mm,Short size-1:205 mm to 219<br/>mm,Short size-2:160 mm to 204 mm,Postcard:159 mm<br/>or shorter</paper> | 4             | Yes           |
| 05    | Adjustmen<br>t mode | Printer | Feeding<br>system/Pa<br>per<br>transport | Paper aligning<br>amount adjustment | 4th drawer | 4118 | 1            | Thick paper1; Middle<br>size | 10               | 0-63             | М   | When the value increases by "1", the aligning amount<br>increases by approx.0.8 mm.<br><paper length="">Long size:330 mm or longer,Middle<br/>size:220 mm to 329 mm,Short size-1:205 mm to 219<br/>mm,Short size-2:160 mm to 204 mm,Postcard:159 mm<br/>or shorter</paper> | 4             | Yes           |
| 05    | Adjustmen<br>t mode | Printer | Feeding<br>system/Pa<br>per<br>transport | Paper aligning<br>amount adjustment | 4th drawer | 4118 | 2            | Thick paper1; Short<br>size1 | 12               | 0-63             | М   | When the value increases by "1", the aligning amount<br>increases by approx.0.8 mm.<br><paper length="">Long size:330 mm or longer,Middle<br/>size:220 mm to 329 mm,Short size-1:205 mm to 219<br/>mm,Short size-2:160 mm to 204 mm,Postcard:159 mm<br/>or shorter</paper> | 4             | Yes           |

| 05/08 | Mode                | Element | Sub<br>element                           | Item                                | Subitem    | Code | Sub-<br>code | Details                      | Default<br>value | Acceptable value | RAM | Contents                                                                                                    | Proce<br>dure | Service<br>UI |
|-------|---------------------|---------|------------------------------------------|-------------------------------------|------------|------|--------------|------------------------------|------------------|------------------|-----|----------------------------------------------------------------------------------------------------|---------------|---------------|
| 05    | Adjustmen<br>t mode | Printer | Feeding<br>system/Pa<br>per<br>transport | Paper aligning<br>amount adjustment | 4th drawer | 4118 | 3            | Thick paper1; Short<br>size2 | 12               | 0-63             | М   | When the value increases by "1", the aligning amount<br>increases by approx.0.8 mm.<br><paper length="">Long size:330 mm or longer,Middle<br/>size:220 mm to 329 mm,Short size-1:205 mm to 219<br/>mm,Short size-2:160 mm to 204 mm,Postcard:159 mm<br/>or shorter</paper> | 4             | Yes           |
| 05    | Adjustmen<br>t mode | Printer | Feeding<br>system/Pa<br>per<br>transport | Paper aligning<br>amount adjustment | 4th drawer | 4118 | 4            | Thick paper1; Short<br>size3 | 12               | 0-63             | М   | When the value increases by "1", the aligning amount<br>increases by approx.0.8 mm.<br><paper length="">Long size:330 mm or longer,Middle<br/>size:220 mm to 329 mm,Short size-1:205 mm to 219<br/>mm,Short size-2:160 mm to 204 mm,Postcard:159 mm<br/>or shorter</paper> | 4             | Yes           |
| 05    | Adjustmen<br>t mode | Printer | Feeding<br>system/Pa<br>per<br>transport | Paper aligning<br>amount adjustment | Tandem LCF | 4119 | 0            | Thick paper1                 | 12               | 0-63             | М   | When the value increases by "1", the aligning amount<br>increases by approx.0.8 mm.<br><paper length="">Long size:330 mm or longer,Middle<br/>size:220 mm to 329 mm,Short size-1:205 mm to 219<br/>mm,Short size-2:160 mm to 204 mm,Postcard:159 mm<br/>or shorter</paper> | 4             | Yes           |
| 05    | Adjustmen<br>t mode | Printer | Feeding<br>system/Pa<br>per<br>transport | Paper aligning<br>amount adjustment | Tandem LCF | 4119 | 1            | Thick paper2                 | 12               | 0-63             | М   | When the value increases by "1", the aligning amount<br>increases by approx.0.8 mm.<br><paper length="">Long size:330 mm or longer,Middle<br/>size:220 mm to 329 mm,Short size-1:205 mm to 219<br/>mm,Short size-2:160 mm to 204 mm,Postcard:159 mm<br/>or shorter</paper> | 4             | Yes           |
| 05    | Adjustmen<br>t mode | Printer | Feeding<br>system/Pa<br>per<br>transport | Paper aligning<br>amount adjustment | Tandem LCF | 4119 | 2            | Thick paper3                 | 12               | 0-63             | М   | When the value increases by "1", the aligning amount<br>increases by approx.0.8 mm.<br><paper length="">Long size:330 mm or longer,Middle<br/>size:220 mm to 329 mm,Short size-1:205 mm to 219<br/>mm,Short size-2:160 mm to 204 mm,Postcard:159 mm<br/>or shorter</paper> | 4             | Yes           |
| 05    | Adjustmen<br>t mode | Printer | Feeding<br>system/Pa<br>per<br>transport | Paper aligning<br>amount adjustment | Tandem LCF | 4119 | 3            | OHP film                     | 12               | 0-63             | М   | When the value increases by "1", the aligning amount<br>increases by approx.0.8 mm.<br><paper length="">Long size:330 mm or longer,Middle<br/>size:220 mm to 329 mm,Short size-1:205 mm to 219<br/>mm,Short size-2:160 mm to 204 mm,Postcard:159 mm<br/>or shorter</paper> | 4             | Yes           |
| 05    | Adjustmen<br>t mode | Printer | Feeding<br>system/Pa<br>per<br>transport | Paper aligning<br>amount adjustment | ADU        | 4120 | 0            | Thick paper1; Long<br>size   | 12               | 0-63             | М   | When the value increases by "1", the aligning amount<br>increases by approx.0.8 mm.<br><paper length="">Long size:330 mm or longer,Middle<br/>size:220 mm to 329 mm,Short size-1:205 mm to 219<br/>mm,Short size-2:160 mm to 204 mm,Postcard:159 mm<br/>or shorter</paper> | 4             | Yes           |

| 05/08 | Mode                | Element | Sub<br>element                           | Item                                                          | Subitem | Code | Sub-<br>code | Details                      | Default<br>value  | Acceptable value | RAM | Contents                                                                                                    | Proce | Service<br>UI |
|-------|---------------------|---------|------------------------------------------|---------------------------------------------------------------|---------|------|--------------|------------------------------|-------------------|------------------|-----|----------------------------------------------------------------------------------------------------|-------|---------------|
| 05    | Adjustmen<br>t mode | Printer | Feeding<br>system/Pa<br>per<br>transport | Paper aligning<br>amount adjustment                           | ADU     | 4120 | 1            | Thick paper1; Middle<br>size | 12                | 0-63             | М   | When the value increases by "1", the aligning amount<br>increases by approx.0.8 mm.<br><paper length="">Long size:330 mm or longer,Middle<br/>size:220 mm to 329 mm,Short size-1:205 mm to 219<br/>mm,Short size-2:160 mm to 204 mm,Postcard:159 mm<br/>or shorter</paper> | 4     | Yes           |
| 05    | Adjustmen<br>t mode | Printer | Feeding<br>system/Pa<br>per<br>transport | Paper aligning<br>amount adjustment                           | ADU     | 4120 | 2            | Thick paper1; Short<br>size1 | 12                | 0-63             | М   | When the value increases by "1", the aligning amount<br>increases by approx.0.8 mm.<br><paper length="">Long size:330 mm or longer,Middle<br/>size:220 mm to 329 mm,Short size-1:205 mm to 219<br/>mm,Short size-2:160 mm to 204 mm,Postcard:159 mm<br/>or shorter</paper> | 4     | Yes           |
| 05    | Adjustmen<br>t mode | Printer | Feeding<br>system/Pa<br>per<br>transport | Paper aligning<br>amount adjustment                           | ADU     | 4120 | 3            | Thick paper1; Short<br>size2 | 12                | 0-63             | М   | When the value increases by "1", the aligning amount<br>increases by approx.0.8 mm.<br><paper length="">Long size:330 mm or longer,Middle<br/>size:220 mm to 329 mm,Short size-1:205 mm to 219<br/>mm,Short size-2:160 mm to 204 mm,Postcard:159 mm<br/>or shorter</paper> | 4     | Yes           |
| 05    | Adjustmen<br>t mode | Printer | Feeding<br>system/Pa<br>per<br>transport | Paper aligning<br>amount adjustment                           | ADU     | 4120 | 4            | Thick paper1; Short<br>size3 | 12                | 0-63             | М   | When the value increases by "1", the aligning amount<br>increases by approx.0.8 mm.<br><paper length="">Long size:330 mm or longer,Middle<br/>size:220 mm to 329 mm,Short size-1:205 mm to 219<br/>mm,Short size-2:160 mm to 204 mm,Postcard:159 mm<br/>or shorter</paper> | 4     | Yes           |
| 05    | Adjustmen<br>t mode | Printer | Finisher                                 | Fine adjustment of<br>binding<br>position/folding<br>position |         | 4150 | 0            | A4-R/LT-R                    | 0                 | -14-14           | М   | When the value increases by "1", the binding/folding position shifts toward the right page by 0.25 mm.                                                                                                    | 4     |               |
| 05    | Adjustmen<br>t mode | Printer | Finisher                                 | Fine adjustment of<br>binding<br>position/folding<br>position |         | 4150 | 1            | B4                           | 0                 | -14-14           | М   | When the value increases by "1", the binding/folding position shifts toward the right page by 0.25 mm.                                                                                                    | 4     |               |
| 05    | Adjustmen<br>t mode | Printer | Finisher                                 | Fine adjustment of<br>binding<br>position/folding<br>position |         | 4150 | 2            | A3/LD                        | 0                 | -14-14           | М   | When the value increases by "1", the binding/folding position shifts toward the right page by 0.25 mm.                                                                                                    | 4     |               |
| 05    | Adjustmen<br>t mode | Printer | Image                                    | Leading edge position adjustment                              |         | 4402 |              | Common items                 | 45                | 0-80             | М   | When the value increases by "1", the image shifts<br>toward the trailing edge of the paper by approx.0.4<br>mm.                                                                                                    | 1     | Yes           |
| 05    | Adjustmen<br>t mode | Printer | Paper<br>feeding                         | Adjustment of<br>remained paper<br>amount (paper<br>remained) |         | 4490 | 0            | 1st drawer                   | Refer to contents | 0-31             | M   | <default value=""><br/>JPC: 8<br/>NAD: 10<br/>Others: 6</default>                                                                                                    | 4     |               |

| 05/08 | Mode                | Element | Sub<br>element   | Item                                                             | Subitem | Code | Sub-<br>code | Details    | Default<br>value     | Acceptable value | RAM | Contents                                                          | Proce | Service |
|-------|---------------------|---------|------------------|------------------------------------------------------------------|---------|------|--------------|------------|----------------------|------------------|-----|-------------------------------------------------------------------|-------|---------|
| 05    | Adjustmen<br>t mode | Printer | Paper<br>feeding | Adjustment of<br>remained paper<br>amount (paper<br>remained)    |         | 4490 | 1            | 2nd drawer | Refer to contents    | 0-31             | М   | <default value=""><br/>JPC: 8<br/>NAD: 10<br/>Others: 6</default> | 4     |         |
| 05    | Adjustmen<br>t mode | Printer | Paper<br>feeding | Adjustment of<br>remained paper<br>amount (paper<br>remained)    |         | 4490 | 2            | 3rd drawer | Refer to contents    | 0-31             | М   | <default value=""><br/>JPC: 8<br/>NAD: 10<br/>Others: 6</default> | 4     |         |
| 05    | Adjustmen<br>t mode | Printer | Paper<br>feeding | Adjustment of<br>remained paper<br>amount (paper<br>remained)    |         | 4490 | 3            | 4th drawer | Refer to contents    | 0-31             | M   | <default value=""><br/>JPC: 8<br/>NAD: 10<br/>Others: 6</default> | 4     |         |
| 05    | Adjustmen<br>t mode | Printer | Paper<br>feeding | Adjustment of<br>remained paper<br>amount (paper<br>remained)    |         | 4490 | 4            | Option LCF | Refer to<br>contents | 0-31             | М   | <default value=""><br/>JPC: 4<br/>Others: 3</default>             | 4     |         |
| 05    | Adjustmen<br>t mode | Printer | Paper<br>feeding | Adjustment of<br>remained paper<br>amount (paper<br>remained)    |         | 4490 | 5            | Tandem LCF | 14                   | 0-31             | М   |                                                                   | 4     |         |
| 05    | Adjustmen<br>t mode | Printer | Paper<br>feeding | Adjustment of<br>remained paper<br>amount (no paper<br>remained) |         | 4491 | 0            | 1st drawer | Refer to contents    | 0-31             | М   | <default value=""><br/>NAD: 18<br/>Others: 20</default>           | 4     |         |
| 05    | Adjustmen<br>t mode | Printer | Paper<br>feeding | Adjustment of<br>remained paper<br>amount (no paper<br>remained) |         | 4491 | 1            | 2nd drawer | Refer to<br>contents | 0-31             | М   | <default value=""><br/>NAD: 18<br/>Others: 20</default>           | 4     |         |
| 05    | Adjustmen<br>t mode | Printer | Paper<br>feeding | Adjustment of<br>remained paper<br>amount (no paper<br>remained) |         | 4491 | 2            | 3rd drawer | Refer to<br>contents | 0-31             | М   | <default value=""><br/>NAD: 18<br/>Others: 20</default>           | 4     |         |
| 05    | Adjustmen<br>t mode | Printer | Paper<br>feeding | Adjustment of<br>remained paper<br>amount (no paper<br>remained) |         | 4491 | 3            | 4th drawer | Refer to contents    | 0-31             | М   | <default value=""><br/>NAD: 18<br/>Others: 20</default>           | 4     |         |
| 05    | Adjustmen<br>t mode | Printer | Paper<br>feeding | Adjustment of<br>remained paper<br>amount (no paper<br>remained) |         | 4491 | 4            | Option LCF | 6                    | 0-31             | М   |                                                                   | 4     |         |

| 05/08 | Mode                | Element | Sub<br>element   | Item                                                             | Subitem                              | Code | Sub-<br>code | Details    | Default<br>value | Acceptable value | RAM | Contents                                                                          | Proce<br>dure | Service<br>UI |
|-------|---------------------|---------|------------------|------------------------------------------------------------------|--------------------------------------|------|--------------|------------|------------------|------------------|-----|-----------------------------------------------------------------------------------|---------------|---------------|
| 05    | Adjustmen<br>t mode | Printer | Paper<br>feeding | Adjustment of<br>remained paper<br>amount (no paper<br>remained) |                                      | 4491 | 5            | Tandem LCF | 8                | 0-31             | M   |                                                                                   | 4             |               |
| 05    | Adjustmen<br>t mode | Printer | Drive            | Fine adjustment of<br>drum motor rotation<br>speed               |                                      | 4520 |              | PPC        | 128              | 0-255            | М   |                                                                                   | 1             |               |
| 05    | Adjustmen<br>t mode | Printer | Drive            | Fine adjustment of<br>drum motor rotation<br>speed               |                                      | 4521 |              | PRT        | 128              | 0-255            | М   |                                                                                   | 1             |               |
| 05    | Adjustmen<br>t mode | Printer | Drive            | Fine adjustment of<br>drum motor rotation<br>speed               |                                      | 4522 |              | FAX        | 128              | 0-255            | М   |                                                                                   | 1             |               |
| 05    | Adjustmen<br>t mode | Printer | Drive            | Fine adjustment of<br>registration motor<br>rotation speed       |                                      | 4523 |              | PPC        | 128              | 0-255            | Μ   |                                                                                   | 1             |               |
| 05    | Adjustmen<br>t mode | Printer | Drive            | Fine adjustment of<br>registration motor<br>rotation speed       |                                      | 4524 |              | PRT        | 131              | 0-255            | M   |                                                                                   | 1             |               |
| 05    | Adjustmen<br>t mode | Printer | Drive            | Fine adjustment of<br>registration motor<br>rotation speed       |                                      | 4525 |              | FAX        | 128              | 0-255            | Μ   |                                                                                   | 1             |               |
| 05    | Adjustmen<br>t mode | Printer | Drive            | Transfer belt motor                                              | Fine adjustment of rotation speed    | 4526 |              | PPC        | 132              | 0-255            | М   |                                                                                   | 1             | Yes           |
| 05    | Adjustmen<br>t mode | Printer | Drive            | Transfer belt motor                                              | Fine adjustment of rotation speed    | 4527 |              | PRT        | 130              | 0-255            | М   | When the value increases by "1", the rotation speed increases for approx. 0.127%. | 1             | Yes           |
| 05    | Adjustmen<br>t mode | Printer | Drive            | Transfer belt motor                                              | Fine adjustment of rotation speed    | 4528 |              | FAX        | 128              | 0-255            | М   |                                                                                   | 1             | Yes           |
| 05    | Adjustmen<br>t mode | Printer | Drive            | Fuser roller                                                     | Fine adjustment of rotation speed    | 4529 |              | PPC        | 128              | 0-255            | М   |                                                                                   | 1             |               |
| 05    | Adjustmen<br>t mode | Printer | Drive            | Fuser roller                                                     | Fine adjustment of<br>rotation speed | 4530 |              | PRT        | 128              | 0-255            | М   |                                                                                   | 1             |               |
| 05    | Adjustmen<br>t mode | Printer | Drive            | Fuser roller                                                     | Fine adjustment of<br>rotation speed | 4531 |              | FAX        | 128              | 0-255            | М   |                                                                                   | 1             | Yes           |
| 05    | Adjustmen<br>t mode | Printer | Drive            | Fine adjustment of<br>feed motor rotation<br>speed               |                                      | 4532 |              | PPC        | 128              | 0-255            | М   |                                                                                   | 1             |               |
| 05    | Adjustmen<br>t mode | Printer | Drive            | Fine adjustment of<br>feed motor rotation<br>speed               |                                      | 4533 |              | PRT        | 128              | 0-255            | М   |                                                                                   | 1             |               |

| 05/08 | Mode                | Element | Sub<br>element | Item                                                    | Subitem | Code | Sub-<br>code | Details         | Default<br>value     | Acceptable value | RAM | Contents                                                                       | Proce | Service<br>UI |
|-------|---------------------|---------|----------------|---------------------------------------------------------|---------|------|--------------|-----------------|----------------------|------------------|-----|--------------------------------------------------------------------------------|-------|---------------|
| 05    | Adjustmen<br>t mode | Printer | Drive          | Fine adjustment of<br>feed motor rotation<br>speed      |         | 4534 |              | FAX             | 128                  | 0-255            | М   |                                                                                | 1     |               |
| 05    | Adjustmen<br>t mode | Printer | Drive          | Fine adjustment of<br>exit motor rotation<br>speed      | PPC     | 4535 | 0            | Normal speed    | 128                  | 0-255            | М   |                                                                                | 4     |               |
| 05    | Adjustmen<br>t mode | Printer | Drive          | Fine adjustment of<br>exit motor rotation<br>speed      | PPC     | 4535 | 1            | Increased speed | 130                  | 0-255            | М   |                                                                                | 4     |               |
| 05    | Adjustmen<br>t mode | Printer | Drive          | Fine adjustment of<br>exit motor rotation<br>speed      | PRT     | 4536 | 0            | Normal speed    | 128                  | 0-255            | М   |                                                                                | 4     |               |
| 05    | Adjustmen<br>t mode | Printer | Drive          | Fine adjustment of<br>exit motor rotation<br>speed      | PRT     | 4536 | 1            | Increased speed | 130                  | 0-255            | М   |                                                                                | 4     |               |
| 05    | Adjustmen<br>t mode | Printer | Drive          | Fine adjustment of<br>exit motor rotation<br>speed      | FAX     | 4537 | 0            | Normal speed    | 128                  | 0-255            | М   |                                                                                | 4     |               |
| 05    | Adjustmen<br>t mode | Printer | Drive          | Fine adjustment of<br>exit motor rotation<br>speed      | FAX     | 4537 | 1            | Increased speed | 130                  | 0-255            | М   |                                                                                | 4     |               |
| 05    | Adjustmen<br>t mode | Printer | Drive          | Fine adjustment of<br>reverse motor<br>rotation speed   | PPC     | 4538 | 0            | Normal speed    | Refer to<br>contents | 0-255            | М   | <default value=""><br/>e-STUDIO556/656: 137<br/>e-STUDIO756/856: 135</default> | 4     |               |
| 05    | Adjustmen<br>t mode | Printer | Drive          | Fine adjustment of<br>reverse motor<br>rotation speed   | PPC     | 4538 | 1            | Increased speed | 128                  | 0-255            | М   |                                                                                | 4     |               |
| 05    | Adjustmen<br>t mode | Printer | Drive          | Fine adjustment of<br>reverse motor<br>rotation speed   | PRT     | 4539 | 0            | Normal speed    | Refer to contents    | 0-255            | М   | <default value=""><br/>e-STUDIO556/656: 137<br/>e-STUDIO756/856: 135</default> | 4     |               |
| 05    | Adjustmen<br>t mode | Printer | Drive          | Fine adjustment of<br>reverse motor<br>rotation speed   | PRT     | 4539 | 1            | Increased speed | 128                  | 0-255            | М   |                                                                                | 4     |               |
| 05    | Adjustmen<br>t mode | Printer | Drive          | Fine adjustment of<br>reverse motor<br>rotation speed   | FAX     | 4540 | 0            | Normal speed    | Refer to contents    | 0-255            | М   | <default value=""><br/>e-STUDIO556/656: 137<br/>e-STUDIO756/856: 135</default> | 4     |               |
| 05    | Adjustmen<br>t mode | Printer | Drive          | Fine adjustment of<br>reverse motor<br>rotation speed   | FAX     | 4540 | 1            | Increased speed | 128                  | 0-255            | М   |                                                                                | 4     |               |
| 05    | Adjustmen<br>t mode | Printer | Driver         | Fine adjustment of<br>transport motor<br>rotation speed | PPC     | 4541 | 0            | Normal speed    | 128                  | 0-255            | М   |                                                                                | 4     |               |

| 05/08 | Mode                | Element | Sub    | Item                                                    | Subitem | Code | Sub- | Details                     | Default | Acceptable | RAM | Contents | Proce | Service |
|-------|---------------------|---------|--------|---------------------------------------------------------|---------|------|------|-----------------------------|---------|------------|-----|----------|-------|---------|
| 05    | Adjustmen<br>t mode | Printer | Driver | Fine adjustment of<br>transport motor<br>rotation speed | PPC     | 4541 | 1    | Drawer feeding speed        | 128     | 0-255      | M   |          | 4     |         |
| 05    | Adjustmen<br>t mode | Printer | Driver | Fine adjustment of<br>transport motor<br>rotation speed | PPC     | 4541 | 2    | ADU feeding speed           | 128     | 0-255      | М   |          | 4     |         |
| 05    | Adjustmen<br>t mode | Printer | Driver | Fine adjustment of<br>transport motor<br>rotation speed | PPC     | 4541 | 3    | Option LCF feeding<br>speed | 128     | 0-255      | M   |          | 4     |         |
| 05    | Adjustmen<br>t mode | Printer | Drive  | Fine adjustment of<br>transport motor<br>rotation speed | PRT     | 4542 | 0    | Normal speed                | 128     | 0-255      | Μ   |          | 4     |         |
| 05    | Adjustmen<br>t mode | Printer | Drive  | Fine adjustment of<br>transport motor<br>rotation speed | PRT     | 4542 | 1    | Drawer feeding speed        | 128     | 0-255      | M   |          | 4     |         |
| 05    | Adjustmen<br>t mode | Printer | Drive  | Fine adjustment of<br>transport motor<br>rotation speed | PRT     | 4542 | 2    | ADU feeding speed           | 128     | 0-255      | M   |          | 4     |         |
| 05    | Adjustmen<br>t mode | Printer | Drive  | Fine adjustment of<br>transport motor<br>rotation speed | PRT     | 4542 | 3    | Option LCF feeding<br>speed | 128     | 0-255      | M   |          | 4     |         |
| 05    | Adjustmen<br>t mode | Printer | Drive  | Fine adjustment of<br>transport motor<br>rotation speed | FAX     | 4543 | 0    | Normal speed                | 128     | 0-255      | М   |          | 4     |         |
| 05    | Adjustmen<br>t mode | Printer | Drive  | Fine adjustment of<br>transport motor<br>rotation speed | FAX     | 4543 | 1    | Drawer feeding speed        | 128     | 0-255      | М   |          | 4     |         |
| 05    | Adjustmen<br>t mode | Printer | Drive  | Fine adjustment of<br>transport motor<br>rotation speed | FAX     | 4543 | 2    | ADU feeding speed           | 128     | 0-255      | М   |          | 4     |         |
| 05    | Adjustmen<br>t mode | Printer | Drive  | Fine adjustment of<br>transport motor<br>rotation speed | FAX     | 4543 | 3    | Option LCF feeding<br>speed | 128     | 0-255      | Μ   |          | 4     |         |

| 05/08 | Mode                | Element | Sub<br>element   | Item                                                                                      | Subitem | Code | Sub-<br>code | Details       | Default<br>value | Acceptable value | RAM | Contents                                                                                                    | Proce<br>dure | Service<br>UI |
|-------|---------------------|---------|------------------|-------------------------------------------------------------------------------------------|---------|------|--------------|---------------|------------------|------------------|-----|----------------------------------------------------------------------------------------------------|---------------|---------------|
| 05    | Adjustmen<br>t mode | Printer | Drive            | Fine adjustment of<br>developer unit motor<br>rotation speed                              |         | 4544 |              | PPC           | 8                | 0-15             | Μ   | [bit: TSR]0;1.00, 1;1.00;1.00, 1;1.05, 2;1.10, 3;1.15,<br>4;1.20, 5;1.25, 6;1.30, 7;1.35, 8;1.40, 9;1.45, 10;1.50,<br>11;1.55, 12;1.60, 13;1.65, 14;1.70, 15;1.75 5, 2;1.10,<br>3;1.15, 4;1.20, 5;1.25, 6;1.30, 7;1.35, 8;1.40, 9;1.45,<br>10;1.50, 11;1.55, 12;1.60, 13;1.65, 14;1.70, 15;1.75 | 1             |               |
| 05    | Adjustmen<br>t mode | Printer | Drive            | Fine adjustment of developer unit motor rotation speed                                    |         | 4546 |              | PRT           | 8                | 0-15             | Μ   | [bit: TSR]0;1.00, 1;1.05, 2;1.10, 3;1.15, 4;1.20, 5;1.25,<br>6;1.30, 7;1.35, 8;1.40, 9;1.45, 10;1.50, 11;1.55,<br>12;1.60, 13;1.65, 14;1.70, 15;1.75                                                                                                    | 1             |               |
| 05    | Adjustmen<br>t mode | Printer | Drive            | Fine adjustment of developer unit motor rotation speed                                    |         | 4548 |              | FAX           | 8                | 0-15             | Μ   | [bit: TSR]0;1.00, 1;1.05, 2;1.10, 3;1.15, 4;1.20, 5;1.25,<br>6;1.30, 7;1.35, 8;1.40, 9;1.45, 10;1.50, 11;1.55,<br>12;1.60, 13;1.65, 14;1.70, 15;1.75                                                                                                    | 1             |               |
| 05    | Adjustmen<br>t mode | Printer | Image            | Leading edge position adjustment                                                          |         | 4560 |              | 4th drawer    | 20               | 0-40             | М   | When the value increases by "1", the image shifts toward the trailing edge of the paper by approx.0.4 mm.                                                                                                    | 1             | Yes           |
| 05    | Adjustmen<br>t mode | Printer | Image            | Leading edge position<br>adjustment                                                       |         | 4561 |              | Tandem LCF    | 20               | 0-40             | М   | When the value increases by "1", the image shifts toward the trailing edge of the paper by approx.0.4 mm.                                                                                                    | 1             | Yes           |
| 05    | Adjustmen<br>t mode | Printer | Paper<br>feeding | Leading edge position<br>adjustment correction<br>item on each media<br>type (1st drawer) |         | 4562 | 0            | Thick paper 1 | 20               | 0-40             | Μ   |                                                                                                    | 4             |               |
| 05    | Adjustmen<br>t mode | Printer | Paper<br>feeding | Leading edge position<br>adjustment correction<br>item on each media<br>type (1st drawer) |         | 4562 | 1            | Thick paper 2 | 20               | 0-40             | Μ   |                                                                                                    | 4             |               |
| 05    | Adjustmen<br>t mode | Printer | Paper<br>feeding | Leading edge position<br>adjustment correction<br>item on each media<br>type (1st drawer) |         | 4562 | 2            | Thick paper 3 | 20               | 0-40             | Μ   |                                                                                                    | 4             |               |
| 05    | Adjustmen<br>t mode | Printer | Paper<br>feeding | Leading edge position<br>adjustment correction<br>item on each media<br>type (1st drawer) |         | 4562 | 3            | OHP film      | 20               | 0-40             | Μ   |                                                                                                    | 4             |               |
| 05    | Adjustmen<br>t mode | Printer | Paper<br>feeding | Leading edge position<br>adjustment correction<br>item on each media<br>type (2nd drawer) |         | 4563 | 0            | Thick paper 1 | 20               | 0-40             | Μ   |                                                                                                    | 4             |               |

| 05/08 | Mode                | Element | Sub<br>element   | Item                                                                                      | Subitem | Code | Sub- | Details       | Default<br>value | Acceptable value | RAM | Contents | Proce<br>dure | Service |
|-------|---------------------|---------|------------------|-------------------------------------------------------------------------------------------|---------|------|------|---------------|------------------|------------------|-----|----------|---------------|---------|
| 05    | Adjustmen<br>t mode | Printer | Paper<br>feeding | Leading edge position<br>adjustment correction<br>item on each media<br>type (2nd drawer) |         | 4563 | 1    | Thick paper 2 | 20               | 0-40             | М   |          | 4             |         |
| 05    | Adjustmen<br>t mode | Printer | Paper<br>feeding | Leading edge position<br>adjustment correction<br>item on each media<br>type (2nd drawer) |         | 4563 | 2    | Thick paper 3 | 20               | 0-40             | М   |          | 4             |         |
| 05    | Adjustmen<br>t mode | Printer | Paper<br>feeding | Leading edge position<br>adjustment correction<br>item on each media<br>type (2nd drawer) |         | 4563 | 3    | OHP film      | 20               | 0-40             | М   |          | 4             |         |
| 05    | Adjustmen<br>t mode | Printer | Paper<br>feeding | Leading edge position<br>adjustment correction<br>item on each media<br>type (3rd drawer) |         | 4564 | 0    | Thick paper 1 | 20               | 0-40             | М   |          | 4             |         |
| 05    | Adjustmen<br>t mode | Printer | Paper<br>feeding | Leading edge position<br>adjustment correction<br>item on each media<br>type (3rd drawer) |         | 4564 | 1    | Thick paper 2 | 20               | 0-40             | M   |          | 4             |         |
| 05    | Adjustmen<br>t mode | Printer | Paper<br>feeding | Leading edge position<br>adjustment correction<br>item on each media<br>type (3rd drawer) |         | 4564 | 2    | Thick paper 3 | 20               | 0-40             | М   |          | 4             |         |
| 05    | Adjustmen<br>t mode | Printer | Paper<br>feeding | Leading edge position<br>adjustment correction<br>item on each media<br>type (3rd drawer) |         | 4564 | 3    | OHP film      | 20               | 0-40             | М   |          | 4             |         |
| 05    | Adjustmen<br>t mode | Printer | Paper<br>feeding | Leading edge position<br>adjustment correction<br>item on each media<br>type (4th drawer) |         | 4565 | 0    | Thick paper 1 | 20               | 0-40             | М   |          | 4             |         |

| 05/08 | Mode                | Element | Sub<br>element   | Item                                                                                          | Subitem | Code | Sub- | Details       | Default<br>value | Acceptable value | RAM | Contents | Proce<br>dure | Service<br>UI |
|-------|---------------------|---------|------------------|-----------------------------------------------------------------------------------------------|---------|------|------|---------------|------------------|------------------|-----|----------|---------------|---------------|
| 05    | Adjustmen<br>t mode | Printer | Paper<br>feeding | Leading edge position<br>adjustment correction<br>item on each media<br>type (4th drawer)     |         | 4565 | 1    | Thick paper 2 | 20               | 0-40             | М   |          | 4             |               |
| 05    | Adjustmen<br>t mode | Printer | Paper<br>feeding | Leading edge position<br>adjustment correction<br>item on each media<br>type (4th drawer)     |         | 4565 | 2    | Thick paper 3 | 20               | 0-40             | М   |          | 4             |               |
| 05    | Adjustmen<br>t mode | Printer | Paper<br>feeding | Leading edge position<br>adjustment correction<br>item on each media<br>type (4th drawer)     |         | 4565 | 3    | OHP film      | 20               | 0-40             | М   |          | 4             |               |
| 05    | Adjustmen<br>t mode | Printer | Paper<br>feeding | Leading edge position<br>adjustment correction<br>item on each media<br>type (Tandem LCF)     |         | 4566 | 0    | Thick paper 1 | 20               | 0-40             | М   |          | 4             |               |
| 05    | Adjustmen<br>t mode | Printer | Paper<br>feeding | Leading edge position<br>adjustment correction<br>item on each media<br>type (Tandem LCF)     |         | 4566 | 1    | Thick paper 2 | 20               | 0-40             | М   |          | 4             |               |
| 05    | Adjustmen<br>t mode | Printer | Paper<br>feeding | Leading edge position<br>adjustment correction<br>item on each media<br>type (Tandem LCF)     |         | 4566 | 2    | Thick paper 3 | 20               | 0-40             | М   |          | 4             |               |
| 05    | Adjustmen<br>t mode | Printer | Paper<br>feeding | Leading edge position<br>adjustment correction<br>item on each media<br>type (Tandem LCF)     |         | 4566 | 3    | OHP film      | 20               | 0-40             | М   |          | 4             |               |
| 05    | Adjustmen<br>t mode | Printer | Paper<br>feeding | Leading edge position<br>adjustment correction<br>item on each media<br>type (Bypass feeding) |         | 4567 | 0    | Thick paper 1 | 20               | 0-40             | М   |          | 4             |               |

| 05/08 | Mode                | Element | Sub<br>element   | Item                                                                                          | Subitem | Code | Sub- | Details       | Default<br>value | Acceptable value | RAM | Contents | Proce<br>dure | Service |
|-------|---------------------|---------|------------------|-----------------------------------------------------------------------------------------------|---------|------|------|---------------|------------------|------------------|-----|----------|---------------|---------|
| 05    | Adjustmen<br>t mode | Printer | Paper<br>feeding | Leading edge position<br>adjustment correction<br>item on each media<br>type (Bypass feeding) |         | 4567 | 1    | Thick paper 2 | 20               | 0-40             | М   |          | 4             |         |
| 05    | Adjustmen<br>t mode | Printer | Paper<br>feeding | Leading edge position<br>adjustment correction<br>item on each media<br>type (Bypass feeding) |         | 4567 | 2    | Thick paper 3 | 20               | 0-40             | М   |          | 4             |         |
| 05    | Adjustmen<br>t mode | Printer | Paper<br>feeding | Leading edge position<br>adjustment correction<br>item on each media<br>type (Bypass feeding) |         | 4567 | 3    | OHP film      | 20               | 0-40             | М   |          | 4             |         |
| 05    | Adjustmen<br>t mode | Printer | Paper<br>feeding | Leading edge position<br>adjustment correction<br>item on each media<br>type (ADU)            |         | 4568 | 0    | Thick paper 1 | 20               | 0-40             | М   |          | 4             |         |
| 05    | Adjustmen<br>t mode | Printer | Paper<br>feeding | Leading edge position<br>adjustment correction<br>item on each media<br>type (ADU)            |         | 4568 | 1    | Thick paper 2 | 20               | 0-40             | М   |          | 4             |         |
| 05    | Adjustmen<br>t mode | Printer | Paper<br>feeding | Leading edge position<br>adjustment correction<br>item on each media<br>type (ADU)            |         | 4568 | 2    | Thick paper 3 | 20               | 0-40             | М   |          | 4             |         |
| 05    | Adjustmen<br>t mode | Printer | Paper<br>feeding | Leading edge position<br>adjustment correction<br>item on each media<br>type (ADU)            |         | 4568 | 3    | OHP film      | 20               | 0-40             | М   |          | 4             |         |
| 05    | Adjustmen<br>t mode | Printer | Paper<br>feeding | Leading edge position<br>adjustment correction<br>item on each media<br>type (Option LCF)     |         | 4569 | 0    | Thick paper 1 | 20               | 0-40             | М   |          | 4             |         |

| 05/08 | 3 Mode              | Element | Sub<br>element                           | Item                                                                                      | Subitem    | Code | Sub-<br>code | Details                      | Default<br>value | Acceptable value | RAM | Contents                                                                                                    | Proce<br>dure | Service<br>UI |
|-------|---------------------|---------|------------------------------------------|-------------------------------------------------------------------------------------------|------------|------|--------------|------------------------------|------------------|------------------|-----|----------------------------------------------------------------------------------------------------|---------------|---------------|
| 05    | Adjustmen<br>t mode | Printer | Paper<br>feeding                         | Leading edge position<br>adjustment correction<br>item on each media<br>type (Option LCF) |            | 4569 | 1            | Thick paper 2                | 20               | 0-40             | М   |                                                                                                    | 4             |               |
| 05    | Adjustmen<br>t mode | Printer | Paper<br>feeding                         | Leading edge position<br>adjustment correction<br>item on each media<br>type (Option LCF) |            | 4569 | 2            | Thick paper 3                | 20               | 0-40             | М   |                                                                                                    | 4             |               |
| 05    | Adjustmen<br>t mode | Printer | Paper<br>feeding                         | Leading edge position<br>adjustment correction<br>item on each media<br>type (Option LCF) |            | 4569 | 3            | OHP film                     | 20               | 0-40             | М   |                                                                                                    | 4             |               |
| 05    | Adjustmen<br>t mode | Printer | Feeding<br>system/Pa<br>per<br>transport | Paper aligning<br>amount adjustment                                                       |            | 4579 |              | Using icons                  | -                |                  | М   | The paper feeding aligning amount is adjusted by pressing buttons on the LCD.                                                                                                    | 4             | Yes           |
| 05    | Adjustmen<br>t mode | Printer | Feeding<br>system/Pa<br>per<br>transport | Paper aligning<br>amount adjustment                                                       | Option LCF | 4580 | 0            | Plain paper; Short<br>size1  | 12               | 0-63             | М   | When the value increases by " 1 ", the aligning amount<br>increases by approx.0.8 mm.<br><paper length="">Short size 1 :205 mm to 219 mm,Short<br/>size 2 :204 mm or shorter</paper> | 4             | Yes           |
| 05    | Adjustmen<br>t mode | Printer | Feeding<br>system/Pa<br>per<br>transport | Paper aligning<br>amount adjustment                                                       | Option LCF | 4580 | 1            | Plain paper; Short<br>size2  | 12               | 0-63             | М   | When the value increases by "1 ", the aligning amount<br>increases by approx.0.8 mm.<br><paper length="">Short size 1 :205 mm to 219 mm,Short<br/>size 2 :204 mm or shorter</paper>  | 4             | Yes           |
| 05    | Adjustmen<br>t mode | Printer | Feeding<br>system/Pa<br>per<br>transport | Paper aligning<br>amount adjustment                                                       | Option LCF | 4581 | 0            | Thick paper1; Short<br>size1 | 12               | 0-63             | М   | When the value increases by "1 ", the aligning amount<br>increases by approx.0.8 mm.<br><paper length="">Short size 1 :205 mm to 219 mm,Short<br/>size 2 :204 mm or shorter</paper>  | 4             | Yes           |
| 05    | Adjustmen<br>t mode | Printer | Feeding<br>system/Pa<br>per<br>transport | Paper aligning<br>amount adjustment                                                       | Option LCF | 4581 | 1            | Thick paper1; Short<br>size2 | 12               | 0-63             | М   | When the value increases by " 1 ", the aligning amount<br>increases by approx.0.8 mm.<br><paper length="">Short size 1 :205 mm to 219 mm,Short<br/>size 2 :204 mm or shorter</paper> | 4             | Yes           |

| 05/08 | Mode                | Element | Sub<br>element                           | Item                                | Subitem    | Code | Sub-<br>code | Details                      | Default<br>value | Acceptable value | RAM | Contents                                                                                                    | Proce<br>dure | Service<br>UI |
|-------|---------------------|---------|------------------------------------------|-------------------------------------|------------|------|--------------|------------------------------|------------------|------------------|-----|----------------------------------------------------------------------------------------------------|---------------|---------------|
| 05    | Adjustmen<br>t mode | Printer | Feeding<br>system/Pa<br>per<br>transport | Paper aligning<br>amount adjustment | 1st drawer | 4582 | 0            | Thick paper2; Long<br>size   | 10               | 0-63             | М   | When the value increases by " 1 ", the aligning amount<br>increases by approx.0.8 mm.<br><paper length="">Long size :330 mm or longer,Middle<br/>size :220 mm to 329 mm,Short size 1 :205 mm to 219<br/>mm,Short size 2 :160 mm to 204 mm,Post Card :159<br/>mm or shorter</paper> | 4             | Yes           |
| 05    | Adjustmen<br>t mode | Printer | Feeding<br>system/Pa<br>per<br>transport | Paper aligning<br>amount adjustment | 1st drawer | 4582 | 1            | Thick paper2; Middle<br>size | 10               | 0-63             | М   | When the value increases by "1 ", the aligning amount<br>increases by approx.0.8 mm.<br><paper length="">Long size :330 mm or longer,Middle<br/>size :220 mm to 329 mm,Short size 1 :205 mm to 219<br/>mm,Short size 2 :160 mm to 204 mm,Post Card :159<br/>mm or shorter</paper>  | 4             | Yes           |
| 05    | Adjustmen<br>t mode | Printer | Feeding<br>system/Pa<br>per<br>transport | Paper aligning<br>amount adjustment | 1st drawer | 4582 | 2            | Thick paper2; Short<br>size1 | 12               | 0-63             | М   | When the value increases by "1 ", the aligning amount<br>increases by approx.0.8 mm.<br><paper length="">Long size :330 mm or longer,Middle<br/>size :220 mm to 329 mm,Short size 1 :205 mm to 219<br/>mm,Short size 2 :160 mm to 204 mm,Post Card :159<br/>mm or shorter</paper>  | 4             | Yes           |
| 05    | Adjustmen<br>t mode | Printer | Feeding<br>system/Pa<br>per<br>transport | Paper aligning<br>amount adjustment | 1st drawer | 4582 | 3            | Thick paper2; Short<br>size2 | 12               | 0-63             | М   | When the value increases by " 1 ", the aligning amount<br>increases by approx.0.8 mm.<br><paper length="">Long size :330 mm or longer,Middle<br/>size :220 mm to 329 mm,Short size 1 :205 mm to 219<br/>mm,Short size 2 :160 mm to 204 mm,Post Card :159<br/>mm or shorter</paper> | 4             | Yes           |
| 05    | Adjustmen<br>t mode | Printer | Feeding<br>system/Pa<br>per<br>transport | Paper aligning<br>amount adjustment | 1st drawer | 4582 | 4            | Thick paper2; Short<br>size3 | 12               | 0-63             | М   | When the value increases by " 1 ", the aligning amount<br>increases by approx.0.8 mm.<br><paper length="">Long size :330 mm or longer,Middle<br/>size :220 mm to 329 mm,Short size 1 :205 mm to 219<br/>mm,Short size 2 :160 mm to 204 mm,Post Card :159<br/>mm or shorter</paper> | 4             | Yes           |
| 05    | Adjustmen<br>t mode | Printer | Feeding<br>system/Pa<br>per<br>transport | Paper aligning<br>amount adjustment | 2nd drawer | 4583 | 0            | Thick paper2; Long<br>size   | 12               | 0-63             | М   | When the value increases by " 1 ", the aligning amount<br>increases by approx.0.8 mm.<br><paper length="">Long size :330 mm or longer,Middle<br/>size :220 mm to 329 mm,Short size 1 :205 mm to 219<br/>mm,Short size 2 :160 mm to 204 mm,Post Card :159<br/>mm or shorter</paper> | 4             | Yes           |
| 05    | Adjustmen<br>t mode | Printer | Feeding<br>system/Pa<br>per<br>transport | Paper aligning<br>amount adjustment | 2nd drawer | 4583 | 1            | Thick paper2; Middle<br>size | 12               | 0-63             | М   | When the value increases by " 1 ", the aligning amount<br>increases by approx.0.8 mm.<br><paper length="">Long size :330 mm or longer,Middle<br/>size :220 mm to 329 mm,Short size 1 :205 mm to 219<br/>mm,Short size 2 :160 mm to 204 mm,Post Card :159<br/>mm or shorter</paper> | 4             | Yes           |

| 05/08 | Mode                | Element | Sub<br>element                           | Item                                | Subitem    | Code | Sub-<br>code | Details                      | Default<br>value | Acceptable value | RAM | Contents                                                                                                    | Proce<br>dure | Service<br>UI |
|-------|---------------------|---------|------------------------------------------|-------------------------------------|------------|------|--------------|------------------------------|------------------|------------------|-----|----------------------------------------------------------------------------------------------------|---------------|---------------|
| 05    | Adjustmen<br>t mode | Printer | Feeding<br>system/Pa<br>per<br>transport | Paper aligning<br>amount adjustment | 2nd drawer | 4583 | 2            | Thick paper2; Short<br>size1 | 12               | 0-63             | М   | When the value increases by " 1 ", the aligning amount<br>increases by approx.0.8 mm.<br><paper length="">Long size :330 mm or longer,Middle<br/>size :220 mm to 329 mm,Short size 1 :205 mm to 219<br/>mm,Short size 2 :160 mm to 204 mm,Post Card :159<br/>mm or shorter</paper> | 4             | Yes           |
| 05    | Adjustmen<br>t mode | Printer | Feeding<br>system/Pa<br>per<br>transport | Paper aligning<br>amount adjustment | 2nd drawer | 4583 | 3            | Thick paper2; Short<br>size2 | 12               | 0-63             | М   | When the value increases by "1 ", the aligning amount<br>increases by approx.0.8 mm.<br><paper length="">Long size :330 mm or longer,Middle<br/>size :220 mm to 329 mm,Short size 1 :205 mm to 219<br/>mm,Short size 2 :160 mm to 204 mm,Post Card :159<br/>mm or shorter</paper>  | 4             | Yes           |
| 05    | Adjustmen<br>t mode | Printer | Feeding<br>system/Pa<br>per<br>transport | Paper aligning<br>amount adjustment | 2nd drawer | 4583 | 4            | Thick paper2; Short<br>size3 | 12               | 0-63             | М   | When the value increases by " 1 ", the aligning amount<br>increases by approx.0.8 mm.<br><paper length="">Long size :330 mm or longer,Middle<br/>size :220 mm to 329 mm,Short size 1 :205 mm to 219<br/>mm,Short size 2 :160 mm to 204 mm,Post Card :159<br/>mm or shorter</paper> | 4             | Yes           |
| 05    | Adjustmen<br>t mode | Printer | Feeding<br>system/Pa<br>per<br>transport | Paper aligning<br>amount adjustment | 3rd drawer | 4584 | 0            | Thick paper2; Long<br>size   | 10               | 0-63             | М   | When the value increases by " 1 ", the aligning amount<br>increases by approx.0.8 mm.<br><paper length="">Long size :330 mm or longer,Middle<br/>size :220 mm to 329 mm,Short size 1 :205 mm to 219<br/>mm,Short size 2 :160 mm to 204 mm,Post Card :159<br/>mm or shorter</paper> | 4             | Yes           |
| 05    | Adjustmen<br>t mode | Printer | Feeding<br>system/Pa<br>per<br>transport | Paper aligning<br>amount adjustment | 3rd drawer | 4584 | 1            | Thick paper2; Middle<br>size | 10               | 0-63             | М   | When the value increases by "1 ", the aligning amount<br>increases by approx.0.8 mm.<br><paper length="">Long size :330 mm or longer,Middle<br/>size :220 mm to 329 mm,Short size 1 :205 mm to 219<br/>mm,Short size 2 :160 mm to 204 mm,Post Card :159<br/>mm or shorter</paper>  | 4             | Yes           |
| 05    | Adjustmen<br>t mode | Printer | Feeding<br>system/Pa<br>per<br>transport | Paper aligning<br>amount adjustment | 3rd drawer | 4584 | 2            | Thick paper2; Short<br>size1 | 12               | 0-63             | М   | When the value increases by " 1 ", the aligning amount<br>increases by approx.0.8 mm.<br><paper length="">Long size :330 mm or longer,Middle<br/>size :220 mm to 329 mm,Short size 1 :205 mm to 219<br/>mm,Short size 2 :160 mm to 204 mm,Post Card :159<br/>mm or shorter</paper> | 4             | Yes           |
| 05    | Adjustmen<br>t mode | Printer | Feeding<br>system/Pa<br>per<br>transport | Paper aligning<br>amount adjustment | 3rd drawer | 4584 | 3            | Thick paper2; Short<br>size2 | 12               | 0-63             | М   | When the value increases by " 1 ", the aligning amount<br>increases by approx.0.8 mm.<br><paper length="">Long size :330 mm or longer,Middle<br/>size :220 mm to 329 mm,Short size 1 :205 mm to 219<br/>mm,Short size 2 :160 mm to 204 mm,Post Card :159<br/>mm or shorter</paper> | 4             | Yes           |

| 05/08 | Mode                | Element | Sub<br>element                           | Item                                | Subitem    | Code | Sub-<br>code | Details                      | Default<br>value | Acceptable value | RAM | Contents                                                                                                    | Proce<br>dure | Service<br>UI |
|-------|---------------------|---------|------------------------------------------|-------------------------------------|------------|------|--------------|------------------------------|------------------|------------------|-----|----------------------------------------------------------------------------------------------------|---------------|---------------|
| 05    | Adjustmen<br>t mode | Printer | Feeding<br>system/Pa<br>per<br>transport | Paper aligning<br>amount adjustment | 3rd drawer | 4584 | 4            | Thick paper2; Short<br>size3 | 12               | 0-63             | М   | When the value increases by " 1 ", the aligning amount<br>increases by approx.0.8 mm.<br><paper length="">Long size :330 mm or longer,Middle<br/>size :220 mm to 329 mm,Short size 1 :205 mm to 219<br/>mm,Short size 2 :160 mm to 204 mm,Post Card :159<br/>mm or shorter</paper> | 4             | Yes           |
| 05    | Adjustmen<br>t mode | Printer | Feeding<br>system/Pa<br>per<br>transport | Paper aligning<br>amount adjustment | 4th drawer | 4585 | 0            | Thick paper2; Long<br>size   | 10               | 0-63             | М   | When the value increases by " 1 ", the aligning amount<br>increases by approx.0.8 mm.<br><paper length="">Long size :330 mm or longer,Middle<br/>size :220 mm to 329 mm,Short size 1 :205 mm to 219<br/>mm,Short size 2 :160 mm to 204 mm,Post Card :159<br/>mm or shorter</paper> | 4             | Yes           |
| 05    | Adjustmen<br>t mode | Printer | Feeding<br>system/Pa<br>per<br>transport | Paper aligning<br>amount adjustment | 4th drawer | 4585 | 1            | Thick paper2; Middle<br>size | 10               | 0-63             | М   | When the value increases by " 1 ", the aligning amount<br>increases by approx.0.8 mm.<br><paper length="">Long size :330 mm or longer,Middle<br/>size :220 mm to 329 mm,Short size 1 :205 mm to 219<br/>mm,Short size 2 :160 mm to 204 mm,Post Card :159<br/>mm or shorter</paper> | 4             | Yes           |
| 05    | Adjustmen<br>t mode | Printer | Feeding<br>system/Pa<br>per<br>transport | Paper aligning<br>amount adjustment | 4th drawer | 4585 | 2            | Thick paper2; Short<br>size1 | 12               | 0-63             | М   | When the value increases by " 1 ", the aligning amount<br>increases by approx.0.8 mm.<br><paper length="">Long size :330 mm or longer,Middle<br/>size :220 mm to 329 mm,Short size 1 :205 mm to 219<br/>mm,Short size 2 :160 mm to 204 mm,Post Card :159<br/>mm or shorter</paper> | 4             | Yes           |
| 05    | Adjustmen<br>t mode | Printer | Feeding<br>system/Pa<br>per<br>transport | Paper aligning<br>amount adjustment | 4th drawer | 4585 | 3            | Thick paper2; Short<br>size2 | 12               | 0-63             | М   | When the value increases by " 1 ", the aligning amount<br>increases by approx.0.8 mm.<br><paper length="">Long size :330 mm or longer,Middle<br/>size :220 mm to 329 mm,Short size 1 :205 mm to 219<br/>mm,Short size 2 :160 mm to 204 mm,Post Card :159<br/>mm or shorter</paper> | 4             | Yes           |
| 05    | Adjustmen<br>t mode | Printer | Feeding<br>system/Pa<br>per<br>transport | Paper aligning<br>amount adjustment | 4th drawer | 4585 | 4            | Thick paper2; Short<br>size3 | 12               | 0-63             | М   | When the value increases by " 1 ", the aligning amount<br>increases by approx.0.8 mm.<br><paper length="">Long size :330 mm or longer,Middle<br/>size :220 mm to 329 mm,Short size 1 :205 mm to 219<br/>mm,Short size 2 :160 mm to 204 mm,Post Card :159<br/>mm or shorter</paper> | 4             | Yes           |
| 05    | Adjustmen<br>t mode | Printer | Feeding<br>system/Pa<br>per<br>transport | Paper aligning<br>amount adjustment | Option LCF | 4586 | 0            | Thick paper2; Short<br>size1 | 12               | 0-63             | М   | When the value increases by " 1 ", the aligning amount<br>increases by approx.0.8 mm.<br><paper length="">Short size 1 :205 mm to 219 mm,Short<br/>size 2 :204 mm or shorter</paper>                                                                                               | 4             | Yes           |

| 05/08 | B Mode              | Element | Sub<br>element                           | Item                                | Subitem    | Code | Sub-<br>code | Details                      | Default<br>value | Acceptable value | RAM | Contents                                                                                                    | Proce<br>dure | Service<br>UI |
|-------|---------------------|---------|------------------------------------------|-------------------------------------|------------|------|--------------|------------------------------|------------------|------------------|-----|----------------------------------------------------------------------------------------------------|---------------|---------------|
| 05    | Adjustmen<br>t mode | Printer | Feeding<br>system/Pa<br>per<br>transport | Paper aligning<br>amount adjustment | Option LCF | 4586 | 1            | Thick paper2; Short<br>size2 | 12               | 0-63             | М   | When the value increases by " 1 ", the aligning amount<br>increases by approx.0.8 mm.<br><paper length="">Short size 1 :205 mm to 219 mm,Short<br/>size 2 :204 mm or shorter</paper>                                                                                               | 4             | Yes           |
| 05    | Adjustmen<br>t mode | Printer | Feeding<br>system/Pa<br>per<br>transport | Paper aligning<br>amount adjustment | ADU        | 4587 | 0            | Thick paper2; Long<br>size   | 12               | 0-63             | М   | When the value increases by " 1 ", the aligning amount<br>increases by approx.0.8 mm.<br><paper length="">Long size :330 mm or longer,Middle<br/>size :220 mm to 329 mm,Short size 1 :205 mm to 219<br/>mm,Short size 2 :160 mm to 204 mm,Post Card :159<br/>mm or shorter</paper> | 4             | Yes           |
| 05    | Adjustmen<br>t mode | Printer | Feeding<br>system/Pa<br>per<br>transport | Paper aligning<br>amount adjustment | ADU        | 4587 | 1            | Thick paper2; Middle<br>size | 12               | 0-63             | М   | When the value increases by " 1 ", the aligning amount<br>increases by approx.0.8 mm.<br><paper length="">Long size :330 mm or longer,Middle<br/>size :220 mm to 329 mm,Short size 1 :205 mm to 219<br/>mm,Short size 2 :160 mm to 204 mm,Post Card :159<br/>mm or shorter</paper> | 4             | Yes           |
| 05    | Adjustmen<br>t mode | Printer | Feeding<br>system/Pa<br>per<br>transport | Paper aligning<br>amount adjustment | ADU        | 4587 | 2            | Thick paper2; Short<br>size1 | 12               | 0-63             | М   | When the value increases by " 1 ", the aligning amount<br>increases by approx.0.8 mm.<br><paper length="">Long size :330 mm or longer,Middle<br/>size :220 mm to 329 mm,Short size 1 :205 mm to 219<br/>mm,Short size 2 :160 mm to 204 mm,Post Card :159<br/>mm or shorter</paper> | 4             | Yes           |
| 05    | Adjustmen<br>t mode | Printer | Feeding<br>system/Pa<br>per<br>transport | Paper aligning<br>amount adjustment | ADU        | 4587 | 3            | Thick paper2; Short<br>size2 | 12               | 0-63             | М   | When the value increases by " 1 ", the aligning amount<br>increases by approx.0.8 mm.<br><paper length="">Long size :330 mm or longer,Middle<br/>size :220 mm to 329 mm,Short size 1 :205 mm to 219<br/>mm,Short size 2 :160 mm to 204 mm,Post Card :159<br/>mm or shorter</paper> | 4             | Yes           |
| 05    | Adjustmen<br>t mode | Printer | Feeding<br>system/Pa<br>per<br>transport | Paper aligning<br>amount adjustment | ADU        | 4587 | 4            | Thick paper2; Short<br>size3 | 12               | 0-63             | М   | When the value increases by " 1 ", the aligning amount<br>increases by approx.0.8 mm.<br><paper length="">Long size :330 mm or longer,Middle<br/>size :220 mm to 329 mm,Short size 1 :205 mm to 219<br/>mm,Short size 2 :160 mm to 204 mm,Post Card :159<br/>mm or shorter</paper> | 4             | Yes           |
| 05    | Adjustmen<br>t mode | Printer | Feeding<br>system/Pa<br>per<br>transport | Paper aligning<br>amount adjustment | 1st drawer | 4588 | 0            | Thick paper3; Long<br>size   | 12               | 0-63             | M   | When the value increases by " 1 ", the aligning amount<br>increases by approx.0.8 mm.<br><paper length="">Long size :330 mm or longer,Middle<br/>size :220 mm to 329 mm,Short size 1 :205 mm to 219<br/>mm,Short size 2 :160 mm to 204 mm,Post Card :159<br/>mm or shorter</paper> | 4             | Yes           |

| 05/08 | Mode                | Element | Sub<br>element                           | Item                                | Subitem    | Code | Sub-<br>code | Details                      | Default<br>value | Acceptable value | RAM | Contents                                                                                                    | Proce<br>dure | Service<br>UI |
|-------|---------------------|---------|------------------------------------------|-------------------------------------|------------|------|--------------|------------------------------|------------------|------------------|-----|----------------------------------------------------------------------------------------------------|---------------|---------------|
| 05    | Adjustmen<br>t mode | Printer | Feeding<br>system/Pa<br>per<br>transport | Paper aligning<br>amount adjustment | 1st drawer | 4588 | 1            | Thick paper3; Middle<br>size | 12               | 0-63             | М   | When the value increases by " 1 ", the aligning amount<br>increases by approx.0.8 mm.<br><paper length="">Long size :330 mm or longer,Middle<br/>size :220 mm to 329 mm,Short size 1 :205 mm to 219<br/>mm,Short size 2 :160 mm to 204 mm,Post Card :159<br/>mm or shorter</paper> | 4             | Yes           |
| 05    | Adjustmen<br>t mode | Printer | Feeding<br>system/Pa<br>per<br>transport | Paper aligning<br>amount adjustment | 1st drawer | 4588 | 2            | Thick paper3; Short<br>size1 | 12               | 0-63             | М   | When the value increases by " 1 ", the aligning amount<br>increases by approx.0.8 mm.<br><paper length="">Long size :330 mm or longer,Middle<br/>size :220 mm to 329 mm,Short size 1 :205 mm to 219<br/>mm,Short size 2 :160 mm to 204 mm,Post Card :159<br/>mm or shorter</paper> | 4             | Yes           |
| 05    | Adjustmen<br>t mode | Printer | Feeding<br>system/Pa<br>per<br>transport | Paper aligning<br>amount adjustment | 1st drawer | 4588 | 3            | Thick paper3; Short<br>size2 | 12               | 0-63             | М   | When the value increases by " 1 ", the aligning amount<br>increases by approx.0.8 mm.<br><paper length="">Long size :330 mm or longer,Middle<br/>size :220 mm to 329 mm,Short size 1 :205 mm to 219<br/>mm,Short size 2 :160 mm to 204 mm,Post Card :159<br/>mm or shorter</paper> | 4             | Yes           |
| 05    | Adjustmen<br>t mode | Printer | Feeding<br>system/Pa<br>per<br>transport | Paper aligning<br>amount adjustment | 1st drawer | 4588 | 4            | Thick paper3; Short<br>size3 | 12               | 0-63             | М   | When the value increases by " 1 ", the aligning amount<br>increases by approx.0.8 mm.<br><paper length="">Long size :330 mm or longer,Middle<br/>size :220 mm to 329 mm,Short size 1 :205 mm to 219<br/>mm,Short size 2 :160 mm to 204 mm,Post Card :159<br/>mm or shorter</paper> | 4             | Yes           |
| 05    | Adjustmen<br>t mode | Printer | Feeding<br>system/Pa<br>per<br>transport | Paper aligning<br>amount adjustment | 2nd drawer | 4589 | 0            | Thick paper3; Long<br>size   | 10               | 0-63             | М   | When the value increases by " 1 ", the aligning amount<br>increases by approx.0.8 mm.<br><paper length="">Long size :330 mm or longer,Middle<br/>size :220 mm to 329 mm,Short size 1 :205 mm to 219<br/>mm,Short size 2 :160 mm to 204 mm,Post Card :159<br/>mm or shorter</paper> | 4             | Yes           |
| 05    | Adjustmen<br>t mode | Printer | Feeding<br>system/Pa<br>per<br>transport | Paper aligning<br>amount adjustment | 2nd drawer | 4589 | 1            | Thick paper3; Middle<br>size | 10               | 0-63             | М   | When the value increases by " 1 ", the aligning amount<br>increases by approx.0.8 mm.<br><paper length="">Long size :330 mm or longer,Middle<br/>size :220 mm to 329 mm,Short size 1 :205 mm to 219<br/>mm,Short size 2 :160 mm to 204 mm,Post Card :159<br/>mm or shorter</paper> | 4             | Yes           |
| 05    | Adjustmen<br>t mode | Printer | Feeding<br>system/Pa<br>per<br>transport | Paper aligning<br>amount adjustment | 2nd drawer | 4589 | 2            | Thick paper3; Short<br>size1 | 12               | 0-63             | Μ   | When the value increases by " 1 ", the aligning amount<br>increases by approx.0.8 mm.<br><paper length="">Long size :330 mm or longer,Middle<br/>size :220 mm to 329 mm,Short size 1 :205 mm to 219<br/>mm,Short size 2 :160 mm to 204 mm,Post Card :159<br/>mm or shorter</paper> | 4             | Yes           |

| 05/08 | Mode                | Element | Sub<br>element                           | Item                                | Subitem    | Code | Sub-<br>code | Details                      | Default<br>value | Acceptable value | RAM | Contents                                                                                                    | Proce<br>dure | Service<br>UI |
|-------|---------------------|---------|------------------------------------------|-------------------------------------|------------|------|--------------|------------------------------|------------------|------------------|-----|----------------------------------------------------------------------------------------------------|---------------|---------------|
| 05    | Adjustmen<br>t mode | Printer | Feeding<br>system/Pa<br>per<br>transport | Paper aligning<br>amount adjustment | 2nd drawer | 4589 | 3            | Thick paper3; Short<br>size2 | 12               | 0-63             | М   | When the value increases by " 1 ", the aligning amount<br>increases by approx.0.8 mm.<br><paper length="">Long size :330 mm or longer,Middle<br/>size :220 mm to 329 mm,Short size 1 :205 mm to 219<br/>mm,Short size 2 :160 mm to 204 mm,Post Card :159<br/>mm or shorter</paper> | 4             | Yes           |
| 05    | Adjustmen<br>t mode | Printer | Feeding<br>system/Pa<br>per<br>transport | Paper aligning<br>amount adjustment | 2nd drawer | 4589 | 4            | Thick paper3; Short<br>size3 | 12               | 0-63             | М   | When the value increases by " 1 ", the aligning amount<br>increases by approx.0.8 mm.<br><paper length="">Long size :330 mm or longer,Middle<br/>size :220 mm to 329 mm,Short size 1 :205 mm to 219<br/>mm,Short size 2 :160 mm to 204 mm,Post Card :159<br/>mm or shorter</paper> | 4             | Yes           |
| 05    | Adjustmen<br>t mode | Printer | Feeding<br>system/Pa<br>per<br>transport | Paper aligning<br>amount adjustment | 3rd drawer | 4590 | 0            | Thick paper3; Long<br>size   | 10               | 0-63             | М   | When the value increases by " 1 ", the aligning amount<br>increases by approx.0.8 mm.<br><paper length="">Long size :330 mm or longer,Middle<br/>size :220 mm to 329 mm,Short size 1 :205 mm to 219<br/>mm,Short size 2 :160 mm to 204 mm,Post Card :159<br/>mm or shorter</paper> | 4             | Yes           |
| 05    | Adjustmen<br>t mode | Printer | Feeding<br>system/Pa<br>per<br>transport | Paper aligning<br>amount adjustment | 3rd drawer | 4590 | 1            | Thick paper3; Middle<br>size | 10               | 0-63             | М   | When the value increases by " 1 ", the aligning amount<br>increases by approx.0.8 mm.<br><paper length="">Long size :330 mm or longer,Middle<br/>size :220 mm to 329 mm,Short size 1 :205 mm to 219<br/>mm,Short size 2 :160 mm to 204 mm,Post Card :159<br/>mm or shorter</paper> | 4             | Yes           |
| 05    | Adjustmen<br>t mode | Printer | Feeding<br>system/Pa<br>per<br>transport | Paper aligning<br>amount adjustment | 3rd drawer | 4590 | 2            | Thick paper3; Short<br>size1 | 12               | 0-63             | М   | When the value increases by " 1 ", the aligning amount<br>increases by approx.0.8 mm.<br><paper length="">Long size :330 mm or longer,Middle<br/>size :220 mm to 329 mm,Short size 1 :205 mm to 219<br/>mm,Short size 2 :160 mm to 204 mm,Post Card :159<br/>mm or shorter</paper> | 4             | Yes           |
| 05    | Adjustmen<br>t mode | Printer | Feeding<br>system/Pa<br>per<br>transport | Paper aligning<br>amount adjustment | 3rd drawer | 4590 | 3            | Thick paper3; Short<br>size2 | 12               | 0-63             | М   | When the value increases by " 1 ", the aligning amount<br>increases by approx.0.8 mm.<br><paper length="">Long size :330 mm or longer,Middle<br/>size :220 mm to 329 mm,Short size 1 :205 mm to 219<br/>mm,Short size 2 :160 mm to 204 mm,Post Card :159<br/>mm or shorter</paper> | 4             | Yes           |
| 05    | Adjustmen<br>t mode | Printer | Feeding<br>system/Pa<br>per<br>transport | Paper aligning<br>amount adjustment | 3rd drawer | 4590 | 4            | Thick paper3; Short<br>size3 | 12               | 0-63             | М   | When the value increases by " 1 ", the aligning amount<br>increases by approx.0.8 mm.<br><paper length="">Long size :330 mm or longer,Middle<br/>size :220 mm to 329 mm,Short size 1 :205 mm to 219<br/>mm,Short size 2 :160 mm to 204 mm,Post Card :159<br/>mm or shorter</paper> | 4             | Yes           |

| 05/08 | Mode                | Element | Sub<br>element                           | Item                                | Subitem    | Code | Sub-<br>code | Details                      | Default<br>value | Acceptable value | RAM | Contents                                                                                                    | Proce<br>dure | Service<br>UI |
|-------|---------------------|---------|------------------------------------------|-------------------------------------|------------|------|--------------|------------------------------|------------------|------------------|-----|----------------------------------------------------------------------------------------------------|---------------|---------------|
| 05    | Adjustmen<br>t mode | Printer | Feeding<br>system/Pa<br>per<br>transport | Paper aligning<br>amount adjustment | 4th drawer | 4591 | 0            | Thick paper3; Long<br>size   | 10               | 0-63             | М   | When the value increases by " 1 ", the aligning amount<br>increases by approx.0.8 mm.<br><paper length="">Long size :330 mm or longer,Middle<br/>size :220 mm to 329 mm,Short size 1 :205 mm to 219<br/>mm,Short size 2 :160 mm to 204 mm,Post Card :159<br/>mm or shorter</paper> | 4             | Yes           |
| 05    | Adjustmen<br>t mode | Printer | Feeding<br>system/Pa<br>per<br>transport | Paper aligning<br>amount adjustment | 4th drawer | 4591 | 1            | Thick paper3; Middle<br>size | 10               | 0-63             | М   | When the value increases by " 1 ", the aligning amount<br>increases by approx.0.8 mm.<br><paper length="">Long size :330 mm or longer,Middle<br/>size :220 mm to 329 mm,Short size 1 :205 mm to 219<br/>mm,Short size 2 :160 mm to 204 mm,Post Card :159<br/>mm or shorter</paper> | 4             | Yes           |
| 05    | Adjustmen<br>t mode | Printer | Feeding<br>system/Pa<br>per<br>transport | Paper aligning<br>amount adjustment | 4th drawer | 4591 | 2            | Thick paper3; Short<br>size1 | 12               | 0-63             | М   | When the value increases by " 1 ", the aligning amount<br>increases by approx.0.8 mm.<br><paper length="">Long size :330 mm or longer,Middle<br/>size :220 mm to 329 mm,Short size 1 :205 mm to 219<br/>mm,Short size 2 :160 mm to 204 mm,Post Card :159<br/>mm or shorter</paper> | 4             | Yes           |
| 05    | Adjustmen<br>t mode | Printer | Feeding<br>system/Pa<br>per<br>transport | Paper aligning<br>amount adjustment | 4th drawer | 4591 | 3            | Thick paper3; Short<br>size2 | 12               | 0-63             | М   | When the value increases by " 1 ", the aligning amount<br>increases by approx.0.8 mm.<br><paper length="">Long size :330 mm or longer,Middle<br/>size :220 mm to 329 mm,Short size 1 :205 mm to 219<br/>mm,Short size 2 :160 mm to 204 mm,Post Card :159<br/>mm or shorter</paper> | 4             | Yes           |
| 05    | Adjustmen<br>t mode | Printer | Feeding<br>system/Pa<br>per<br>transport | Paper aligning<br>amount adjustment | 4th drawer | 4591 | 4            | Thick paper3; Short<br>size3 | 12               | 0-63             | М   | When the value increases by " 1 ", the aligning amount<br>increases by approx.0.8 mm.<br><paper length="">Long size :330 mm or longer,Middle<br/>size :220 mm to 329 mm,Short size 1 :205 mm to 219<br/>mm,Short size 2 :160 mm to 204 mm,Post Card :159<br/>mm or shorter</paper> | 4             | Yes           |
| 05    | Adjustmen<br>t mode | Printer | Feeding<br>system/Pa<br>per<br>transport | Paper aligning<br>amount adjustment | Option LCF | 4592 | 0            | Thick paper3; Short<br>size1 | 12               | 0-63             | М   | When the value increases by "1 ", the aligning amount<br>increases by approx.0.8 mm.<br><paper length="">Short size 1 :205 mm to 219 mm,Short<br/>size 2 :204 mm or shorter</paper>                                                                                                | 4             | Yes           |
| 05    | Adjustmen<br>t mode | Printer | Feeding<br>system/Pa<br>per<br>transport | Paper aligning<br>amount adjustment | Option LCF | 4592 | 1            | Thick paper3; Short<br>size2 | 12               | 0-63             | М   | When the value increases by " 1 ", the aligning amount<br>increases by approx.0.8 mm.<br><paper length="">Short size 1 :205 mm to 219 mm,Short<br/>size 2 :204 mm or shorter</paper>                                                                                               | 4             | Yes           |

| 05/08 | Mode                | Element | Sub<br>element                           | Item                                | Subitem    | Code | Sub-<br>code | Details                      | Default<br>value | Acceptable value | RAM | Contents                                                                                                    | Proce<br>dure | Service<br>UI |
|-------|---------------------|---------|------------------------------------------|-------------------------------------|------------|------|--------------|------------------------------|------------------|------------------|-----|----------------------------------------------------------------------------------------------------|---------------|---------------|
| 05    | Adjustmen<br>t mode | Printer | Feeding<br>system/Pa<br>per<br>transport | Paper aligning<br>amount adjustment | ADU        | 4593 | 0            | Thick paper3; Long<br>size   | 12               | 0-63             | М   | When the value increases by " 1 ", the aligning amount<br>increases by approx.0.8 mm.<br><paper length="">Long size :330 mm or longer,Middle<br/>size :220 mm to 329 mm,Short size 1 :205 mm to 219<br/>mm,Short size 2 :160 mm to 204 mm,Post Card :159<br/>mm or shorter</paper> | 4             | Yes           |
| 05    | Adjustmen<br>t mode | Printer | Feeding<br>system/Pa<br>per<br>transport | Paper aligning<br>amount adjustment | ADU        | 4593 | 1            | Thick paper3; Middle<br>size | 12               | 0-63             | М   | When the value increases by " 1 ", the aligning amount<br>increases by approx.0.8 mm.<br><paper length="">Long size :330 mm or longer,Middle<br/>size :220 mm to 329 mm,Short size 1 :205 mm to 219<br/>mm,Short size 2 :160 mm to 204 mm,Post Card :159<br/>mm or shorter</paper> | 4             | Yes           |
| 05    | Adjustmen<br>t mode | Printer | Feeding<br>system/Pa<br>per<br>transport | Paper aligning<br>amount adjustment | ADU        | 4593 | 2            | Thick paper3; Short<br>size1 | 12               | 0-63             | М   | When the value increases by " 1 ", the aligning amount<br>increases by approx.0.8 mm.<br><paper length="">Long size :330 mm or longer,Middle<br/>size :220 mm to 329 mm,Short size 1 :205 mm to 219<br/>mm,Short size 2 :160 mm to 204 mm,Post Card :159<br/>mm or shorter</paper> | 4             | Yes           |
| 05    | Adjustmen<br>t mode | Printer | Feeding<br>system/Pa<br>per<br>transport | Paper aligning<br>amount adjustment | ADU        | 4593 | 3            | Thick paper3; Short<br>size2 | 12               | 0-63             | М   | When the value increases by " 1 ", the aligning amount<br>increases by approx.0.8 mm.<br><paper length="">Long size :330 mm or longer,Middle<br/>size :220 mm to 329 mm,Short size 1 :205 mm to 219<br/>mm,Short size 2 :160 mm to 204 mm,Post Card :159<br/>mm or shorter</paper> | 4             | Yes           |
| 05    | Adjustmen<br>t mode | Printer | Feeding<br>system/Pa<br>per<br>transport | Paper aligning<br>amount adjustment | ADU        | 4593 | 4            | Thick paper3; Short<br>size3 | 12               | 0-63             | М   | When the value increases by " 1 ", the aligning amount<br>increases by approx.0.8 mm.<br><paper length="">Long size :330 mm or longer,Middle<br/>size :220 mm to 329 mm,Short size 1 :205 mm to 219<br/>mm,Short size 2 :160 mm to 204 mm,Post Card :159<br/>mm or shorter</paper> | 4             | Yes           |
| 05    | Adjustmen<br>t mode | Printer | Feeding<br>system/Pa<br>per<br>transport | Paper aligning<br>amount adjustment | 1st drawer | 4594 | 0            | OHP film; Long size          | 10               | 0-63             | М   | When the value increases by " 1 ", the aligning amount<br>increases by approx.0.8 mm.<br><paper length="">Long size :330 mm or longer,Middle<br/>size :220 mm to 329 mm,Short size 1 :205 mm to 219<br/>mm,Short size 2 :160 mm to 204 mm,Post Card :159<br/>mm or shorter</paper> | 4             | Yes           |
| 05    | Adjustmen<br>t mode | Printer | Feeding<br>system/Pa<br>per<br>transport | Paper aligning<br>amount adjustment | 1st drawer | 4594 | 1            | OHP film; Middle size        | 10               | 0-63             | M   | When the value increases by " 1 ", the aligning amount<br>increases by approx.0.8 mm.<br><paper length="">Long size :330 mm or longer,Middle<br/>size :220 mm to 329 mm,Short size 1 :205 mm to 219<br/>mm,Short size 2 :160 mm to 204 mm,Post Card :159<br/>mm or shorter</paper> | 4             | Yes           |

| 05/08 | Mode                | Element | Sub<br>element                           | Item                                | Subitem    | Code | Sub-<br>code | Details               | Default<br>value | Acceptable value | RAM | Contents                                                                                                    | Proce<br>dure | Service<br>UI |
|-------|---------------------|---------|------------------------------------------|-------------------------------------|------------|------|--------------|-----------------------|------------------|------------------|-----|----------------------------------------------------------------------------------------------------|---------------|---------------|
| 05    | Adjustmen<br>t mode | Printer | Feeding<br>system/Pa<br>per<br>transport | Paper aligning<br>amount adjustment | 1st drawer | 4594 | 2            | OHP film; Short size1 | 12               | 0-63             | М   | When the value increases by " 1 ", the aligning amount<br>increases by approx.0.8 mm.<br><paper length="">Long size :330 mm or longer,Middle<br/>size :220 mm to 329 mm,Short size 1 :205 mm to 219<br/>mm,Short size 2 :160 mm to 204 mm,Post Card :159<br/>mm or shorter</paper> | 4             | Yes           |
| 05    | Adjustmen<br>t mode | Printer | Feeding<br>system/Pa<br>per<br>transport | Paper aligning<br>amount adjustment | 1st drawer | 4594 | 3            | OHP film; Short size2 | 12               | 0-63             | М   | When the value increases by " 1 ", the aligning amount<br>increases by approx.0.8 mm.<br><paper length="">Long size :330 mm or longer,Middle<br/>size :220 mm to 329 mm,Short size 1 :205 mm to 219<br/>mm,Short size 2 :160 mm to 204 mm,Post Card :159<br/>mm or shorter</paper> | 4             | Yes           |
| 05    | Adjustmen<br>t mode | Printer | Feeding<br>system/Pa<br>per<br>transport | Paper aligning<br>amount adjustment | 1st drawer | 4594 | 4            | OHP film; Short size3 | 12               | 0-63             | М   | When the value increases by " 1 ", the aligning amount<br>increases by approx.0.8 mm.<br><paper length="">Long size :330 mm or longer,Middle<br/>size :220 mm to 329 mm,Short size 1 :205 mm to 219<br/>mm,Short size 2 :160 mm to 204 mm,Post Card :159<br/>mm or shorter</paper> | 4             | Yes           |
| 05    | Adjustmen<br>t mode | Printer | Feeding<br>system/Pa<br>per<br>transport | Paper aligning<br>amount adjustment | 2nd drawer | 4595 | 0            | OHP film; Long size   | 12               | 0-63             | М   | When the value increases by " 1 ", the aligning amount<br>increases by approx.0.8 mm.<br><paper length="">Long size :330 mm or longer,Middle<br/>size :220 mm to 329 mm,Short size 1 :205 mm to 219<br/>mm,Short size 2 :160 mm to 204 mm,Post Card :159<br/>mm or shorter</paper> | 4             | Yes           |
| 05    | Adjustmen<br>t mode | Printer | Feeding<br>system/Pa<br>per<br>transport | Paper aligning<br>amount adjustment | 2nd drawer | 4595 | 1            | OHP film; Middle size | 12               | 0-63             | М   | When the value increases by " 1 ", the aligning amount<br>increases by approx.0.8 mm.<br><paper length="">Long size :330 mm or longer,Middle<br/>size :220 mm to 329 mm,Short size 1 :205 mm to 219<br/>mm,Short size 2 :160 mm to 204 mm,Post Card :159<br/>mm or shorter</paper> | 4             | Yes           |
| 05    | Adjustmen<br>t mode | Printer | Feeding<br>system/Pa<br>per<br>transport | Paper aligning<br>amount adjustment | 2nd drawer | 4595 | 2            | OHP film; Short size1 | 12               | 0-63             | М   | When the value increases by " 1 ", the aligning amount<br>increases by approx.0.8 mm.<br><paper length="">Long size :330 mm or longer,Middle<br/>size :220 mm to 329 mm,Short size 1 :205 mm to 219<br/>mm,Short size 2 :160 mm to 204 mm,Post Card :159<br/>mm or shorter</paper> | 4             | Yes           |
| 05    | Adjustmen<br>t mode | Printer | Feeding<br>system/Pa<br>per<br>transport | Paper aligning<br>amount adjustment | 2nd drawer | 4595 | 3            | OHP film; Short size2 | 12               | 0-63             | М   | When the value increases by " 1 ", the aligning amount<br>increases by approx.0.8 mm.<br><paper length="">Long size :330 mm or longer,Middle<br/>size :220 mm to 329 mm,Short size 1 :205 mm to 219<br/>mm,Short size 2 :160 mm to 204 mm,Post Card :159<br/>mm or shorter</paper> | 4             | Yes           |

| 05/08 | Mode                | Element | Sub<br>element                           | Item                                | Subitem    | Code | Sub-<br>code | Details               | Default<br>value | Acceptable value | RAM | Contents                                                                                                    | Proce<br>dure | Service<br>UI |
|-------|---------------------|---------|------------------------------------------|-------------------------------------|------------|------|--------------|-----------------------|------------------|------------------|-----|----------------------------------------------------------------------------------------------------|---------------|---------------|
| 05    | Adjustmen<br>t mode | Printer | Feeding<br>system/Pa<br>per<br>transport | Paper aligning<br>amount adjustment | 2nd drawer | 4595 | 4            | OHP film; Short size3 | 12               | 0-63             | М   | When the value increases by " 1 ", the aligning amount<br>increases by approx.0.8 mm.<br><paper length="">Long size :330 mm or longer,Middle<br/>size :220 mm to 329 mm,Short size 1 :205 mm to 219<br/>mm,Short size 2 :160 mm to 204 mm,Post Card :159<br/>mm or shorter</paper> | 4             | Yes           |
| 05    | Adjustmen<br>t mode | Printer | Feeding<br>system/Pa<br>per<br>transport | Paper aligning<br>amount adjustment | 3rd drawer | 4596 | 0            | OHP film; Long size   | 10               | 0-63             | М   | When the value increases by " 1 ", the aligning amount<br>increases by approx.0.8 mm.<br><paper length="">Long size :330 mm or longer,Middle<br/>size :220 mm to 329 mm,Short size 1 :205 mm to 219<br/>mm,Short size 2 :160 mm to 204 mm,Post Card :159<br/>mm or shorter</paper> | 4             | Yes           |
| 05    | Adjustmen<br>t mode | Printer | Feeding<br>system/Pa<br>per<br>transport | Paper aligning<br>amount adjustment | 3rd drawer | 4596 | 1            | OHP film; Middle size | 10               | 0-63             | М   | When the value increases by " 1 ", the aligning amount<br>increases by approx.0.8 mm.<br><paper length="">Long size :330 mm or longer,Middle<br/>size :220 mm to 329 mm,Short size 1 :205 mm to 219<br/>mm,Short size 2 :160 mm to 204 mm,Post Card :159<br/>mm or shorter</paper> | 4             | Yes           |
| 05    | Adjustmen<br>t mode | Printer | Feeding<br>system/Pa<br>per<br>transport | Paper aligning<br>amount adjustment | 3rd drawer | 4596 | 2            | OHP film; Short size1 | 12               | 0-63             | М   | When the value increases by " 1 ", the aligning amount<br>increases by approx.0.8 mm.<br><paper length="">Long size :330 mm or longer,Middle<br/>size :220 mm to 329 mm,Short size 1 :205 mm to 219<br/>mm,Short size 2 :160 mm to 204 mm,Post Card :159<br/>mm or shorter</paper> | 4             | Yes           |
| 05    | Adjustmen<br>t mode | Printer | Feeding<br>system/Pa<br>per<br>transport | Paper aligning<br>amount adjustment | 3rd drawer | 4596 | 3            | OHP film; Short size2 | 12               | 0-63             | М   | When the value increases by " 1 ", the aligning amount<br>increases by approx.0.8 mm.<br><paper length="">Long size :330 mm or longer,Middle<br/>size :220 mm to 329 mm,Short size 1 :205 mm to 219<br/>mm,Short size 2 :160 mm to 204 mm,Post Card :159<br/>mm or shorter</paper> | 4             | Yes           |
| 05    | Adjustmen<br>t mode | Printer | Feeding<br>system/Pa<br>per<br>transport | Paper aligning<br>amount adjustment | 3rd drawer | 4596 | 4            | OHP film; Short size3 | 12               | 0-63             | М   | When the value increases by " 1 ", the aligning amount<br>increases by approx.0.8 mm.<br><paper length="">Long size :330 mm or longer,Middle<br/>size :220 mm to 329 mm,Short size 1 :205 mm to 219<br/>mm,Short size 2 :160 mm to 204 mm,Post Card :159<br/>mm or shorter</paper> | 4             | Yes           |
| 05    | Adjustmen<br>t mode | Printer | Feeding<br>system/Pa<br>per<br>transport | Paper aligning<br>amount adjustment | 4th drawer | 4597 | 0            | OHP film; Long size   | 10               | 0-63             | М   | When the value increases by " 1 ", the aligning amount<br>increases by approx.0.8 mm.<br><paper length="">Long size :330 mm or longer,Middle<br/>size :220 mm to 329 mm,Short size 1 :205 mm to 219<br/>mm,Short size 2 :160 mm to 204 mm,Post Card :159<br/>mm or shorter</paper> | 4             | Yes           |

| 05/08 | Mode                | Element | Sub<br>element                           | Item                                | Subitem    | Code | Sub-<br>code | Details               | Default<br>value | Acceptable value | RAM | Contents                                                                                                    | Proce<br>dure | Service<br>UI |
|-------|---------------------|---------|------------------------------------------|-------------------------------------|------------|------|--------------|-----------------------|------------------|------------------|-----|----------------------------------------------------------------------------------------------------|---------------|---------------|
| 05    | Adjustmen<br>t mode | Printer | Feeding<br>system/Pa<br>per<br>transport | Paper aligning<br>amount adjustment | 4th drawer | 4597 | 1            | OHP film; Middle size | 10               | 0-63             | М   | When the value increases by " 1 ", the aligning amount<br>increases by approx.0.8 mm.<br><paper length="">Long size :330 mm or longer,Middle<br/>size :220 mm to 329 mm,Short size 1 :205 mm to 219<br/>mm,Short size 2 :160 mm to 204 mm,Post Card :159<br/>mm or shorter</paper> | 4             | Yes           |
| 05    | Adjustmen<br>t mode | Printer | Feeding<br>system/Pa<br>per<br>transport | Paper aligning<br>amount adjustment | 4th drawer | 4597 | 2            | OHP film; Short size1 | 12               | 0-63             | М   | When the value increases by " 1 ", the aligning amount<br>increases by approx.0.8 mm.<br><paper length="">Long size :330 mm or longer,Middle<br/>size :220 mm to 329 mm,Short size 1 :205 mm to 219<br/>mm,Short size 2 :160 mm to 204 mm,Post Card :159<br/>mm or shorter</paper> | 4             | Yes           |
| 05    | Adjustmen<br>t mode | Printer | Feeding<br>system/Pa<br>per<br>transport | Paper aligning<br>amount adjustment | 4th drawer | 4597 | 3            | OHP film; Short size2 | 12               | 0-63             | М   | When the value increases by " 1 ", the aligning amount<br>increases by approx.0.8 mm.<br><paper length="">Long size :330 mm or longer,Middle<br/>size :220 mm to 329 mm,Short size 1 :205 mm to 219<br/>mm,Short size 2 :160 mm to 204 mm,Post Card :159<br/>mm or shorter</paper> | 4             | Yes           |
| 05    | Adjustmen<br>t mode | Printer | Feeding<br>system/Pa<br>per<br>transport | Paper aligning<br>amount adjustment | 4th drawer | 4597 | 4            | OHP film; Short size3 | 12               | 0-63             | М   | When the value increases by " 1 ", the aligning amount<br>increases by approx.0.8 mm.<br><paper length="">Long size :330 mm or longer,Middle<br/>size :220 mm to 329 mm,Short size 1 :205 mm to 219<br/>mm,Short size 2 :160 mm to 204 mm,Post Card :159<br/>mm or shorter</paper> | 4             | Yes           |
| 05    | Adjustmen<br>t mode | Printer | Feeding<br>system/Pa<br>per<br>transport | Paper aligning<br>amount adjustment | Option LCF | 4598 | 0            | OHP film; Short size1 | 12               | 0-63             | М   | When the value increases by " 1 ", the aligning amount<br>increases by approx.0.8 mm.<br><paper length="">Short size 1 :205 mm to 219 mm,Short<br/>size 2 :204 mm or shorter</paper>                                                                                               | 4             | Yes           |
| 05    | Adjustmen<br>t mode | Printer | Feeding<br>system/Pa<br>per<br>transport | Paper aligning<br>amount adjustment | Option LCF | 4598 | 1            | OHP film; Short size2 | 12               | 0-63             | М   | When the value increases by " 1 ", the aligning amount<br>increases by approx.0.8 mm.<br><paper length="">Short size 1 :205 mm to 219 mm,Short<br/>size 2 :204 mm or shorter</paper>                                                                                               | 4             | Yes           |
| 05    | Adjustmen<br>t mode | Printer | Feeding<br>system/Pa<br>per<br>transport | Paper aligning<br>amount adjustment | ADU        | 4599 | 0            | OHP film; Long size   | 12               | 0-63             | М   | When the value increases by " 1 ", the aligning amount<br>increases by approx.0.8 mm.<br><paper length="">Long size :330 mm or longer,Middle<br/>size :220 mm to 329 mm,Short size 1 :205 mm to 219<br/>mm,Short size 2 :160 mm to 204 mm,Post Card :159<br/>mm or shorter</paper> | 4             | Yes           |

| 05/08 | Mode                | Element                 | Sub<br>element                           | Item                                | Subitem                         | Code | Sub-<br>code | Details               | Default<br>value | Acceptable value | RAM | Contents                                                                                                    | Proce<br>dure | Service<br>UI |
|-------|---------------------|-------------------------|------------------------------------------|-------------------------------------|---------------------------------|------|--------------|-----------------------|------------------|------------------|-----|----------------------------------------------------------------------------------------------------|---------------|---------------|
| 05    | Adjustmen<br>t mode | Printer                 | Feeding<br>system/Pa<br>per<br>transport | Paper aligning<br>amount adjustment | ADU                             | 4599 | 1            | OHP film; Middle size | 12               | 0-63             | М   | When the value increases by " 1 ", the aligning amount<br>increases by approx.0.8 mm.<br><paper length="">Long size :330 mm or longer,Middle<br/>size :220 mm to 329 mm,Short size 1 :205 mm to 219<br/>mm,Short size 2 :160 mm to 204 mm,Post Card :159<br/>mm or shorter</paper> | 4             | Yes           |
| 05    | Adjustmen<br>t mode | Printer                 | Feeding<br>system/Pa<br>per<br>transport | Paper aligning<br>amount adjustment | ADU                             | 4599 | 2            | OHP film; Short size1 | 12               | 0-63             | М   | When the value increases by " 1 ", the aligning amount<br>increases by approx.0.8 mm.<br><paper length="">Long size :330 mm or longer,Middle<br/>size :220 mm to 329 mm,Short size 1 :205 mm to 219<br/>mm,Short size 2 :160 mm to 204 mm,Post Card :159<br/>mm or shorter</paper> | 4             | Yes           |
| 05    | Adjustmen<br>t mode | Printer                 | Feeding<br>system/Pa<br>per<br>transport | Paper aligning<br>amount adjustment | ADU                             | 4599 | 3            | OHP film; Short size2 | 12               | 0-63             | М   | When the value increases by " 1 ", the aligning amount<br>increases by approx.0.8 mm.<br><paper length="">Long size :330 mm or longer,Middle<br/>size :220 mm to 329 mm,Short size 1 :205 mm to 219<br/>mm,Short size 2 :160 mm to 204 mm,Post Card :159<br/>mm or shorter</paper> | 4             | Yes           |
| 05    | Adjustmen<br>t mode | Printer                 | Feeding<br>system/Pa<br>per<br>transport | Paper aligning<br>amount adjustment | ADU                             | 4599 | 4            | OHP film; Short size3 | 12               | 0-63             | М   | When the value increases by " 1 ", the aligning amount<br>increases by approx.0.8 mm.<br><paper length="">Long size :330 mm or longer,Middle<br/>size :220 mm to 329 mm,Short size 1 :205 mm to 219<br/>mm,Short size 2 :160 mm to 204 mm,Post Card :159<br/>mm or shorter</paper> | 4             | Yes           |
| 05    | Adjustmen<br>t mode | Image<br>Processin<br>g | Backgroun<br>d offset<br>adjustmen<br>t  | PPC(black)                          |                                 | 7025 |              | ADF                   | 128              | 0-255            | SYS | The smaller the adjustment value is, the lighter the background becomes. The larger the adjustment value is, the darker the background becomes.                                                                                                    | 1             | Yes           |
| 05    | Adjustmen<br>t mode | Image<br>Processin<br>g | Backgroun<br>d<br>adjustmen<br>t         | PPC(black)                          | Automatic density<br>adjustment | 7033 |              | Text/Photo            | 128              | 0-255            | SYS | As the adjustment value becomes larger, the background becomes darker. As the adjustment value becomes smaller, the background becomes lighter.                                                                                                    | 1             | Yes           |
| 05    | Adjustmen<br>t mode | Image<br>Processin<br>g | Backgroun<br>d<br>adjustmen<br>t         | PPC(black)                          | Automatic density<br>adjustment | 7034 |              | Text                  | 128              | 0-255            | SYS | As the adjustment value becomes larger, the background becomes darker. As the adjustment value becomes smaller, the background becomes lighter.                                                                                                    | 1             | Yes           |
| 05    | Adjustmen<br>t mode | Image<br>Processin<br>g | Backgroun<br>d<br>adjustmen<br>t         | PPC(black)                          | Manual density<br>adjustment    | 7041 |              | Text/Photo            | 128              | 0-255            | SYS | As the adjustment value becomes larger, the background becomes darker. As the adjustment value becomes smaller, the background becomes lighter.                                                                                                    | 1             | Yes           |
| 05    | Adjustmen<br>t mode | Image<br>Processin<br>g | Backgroun<br>d<br>adjustmen<br>t         | PPC(black)                          | Manual density<br>adjustment    | 7042 |              | Text                  | 128              | 0-255            | SYS | As the adjustment value becomes larger, the background becomes darker. As the adjustment value becomes smaller, the background becomes lighter.                                                                                                    | 1             | Yes           |

| 05/08 | Mode                | Element                 | Sub<br>element                           | Item       | Subitem                              | Code | Sub-<br>code | Details      | Default<br>value | Acceptable value | RAM | Contents                                                                                                    | Proce<br>dure | Service<br>UI |
|-------|---------------------|-------------------------|------------------------------------------|------------|--------------------------------------|------|--------------|--------------|------------------|------------------|-----|----------------------------------------------------------------------------------------------------|---------------|---------------|
| 05    | Adjustmen<br>t mode | Image<br>Processin<br>g | Backgroun<br>d<br>adjustmen<br>t         | PPC(black) | Automatic density<br>adjustment      | 7043 |              | Photo        | 128              | 0-255            | SYS | As the adjustment value becomes larger, the background becomes darker. As the adjustment value becomes smaller, the background becomes lighter. | 1             | Yes           |
| 05    | Adjustmen<br>t mode | Image<br>Processin<br>g | Backgroun<br>d<br>adjustmen<br>t         | PPC(black) | Manual density<br>adjustment         | 7048 |              | Photo        | 128              | 0-255            | SYS | As the adjustment value becomes larger, the background becomes darker. As the adjustment value becomes smaller, the background becomes lighter. | 1             | Yes           |
| 05    | Adjustmen<br>t mode | Image<br>Processin<br>g | Backgroun<br>d<br>adjustmen<br>t         | PPC(black) | Automatic density<br>adjustment      | 7050 |              | Presentation | 128              | 0-255            | SYS | As the adjustment value becomes larger, the background becomes darker. As the adjustment value becomes smaller, the background becomes lighter. | 1             | Yes           |
| 05    | Adjustmen<br>t mode | Image<br>Processin<br>g | Backgroun<br>d<br>adjustmen<br>t         | PPC(black) | Manual density<br>adjustment         | 7051 |              | Presentation | 128              | 0-255            | SYS | As the adjustment value becomes larger, the background becomes darker. As the adjustment value becomes smaller, the background becomes lighter. | 1             | Yes           |
| 05    | Adjustmen<br>t mode | Image<br>Processin<br>g | Sharpness<br>adjustmen<br>t              | PPC(black) |                                      | 7056 |              | Text/Photo   | 128              | 0-255            | SYS | The larger the value, the sharper the image becomes.<br>The smaller the value, the softer the image becomes<br>and the less moire appears.      | 1             | Yes           |
| 05    | Adjustmen<br>t mode | Image<br>Processin<br>g | Sharpness<br>adjustmen<br>t              | PPC(black) |                                      | 7057 |              | Text         | 128              | 0-255            | SYS | The larger the value, the sharper the image becomes.<br>The smaller the value, the softer the image becomes<br>and the less moire appears.      | 1             | Yes           |
| 05    | Adjustmen<br>t mode | Image<br>Processin<br>g | Sharpness<br>adjustmen<br>t              | PPC(black) |                                      | 7058 |              | Photo        | 128              | 0-255            | SYS | The larger the value, the sharper the image becomes.<br>The smaller the value, the softer the image becomes<br>and the less moire appears.      | 1             | Yes           |
| 05    | Adjustmen<br>t mode | Image<br>Processin<br>g | Sharpness<br>adjustmen<br>t              | PPC(black) |                                      | 7059 |              | Presentation | 128              | 0-255            | SYS | The larger the value, the sharper the image becomes.<br>The smaller the value, the softer the image becomes<br>and the less moire appears.      | 1             | Yes           |
| 05    | Adjustmen<br>t mode | Image<br>Processin<br>g | Smudged/f<br>aint text<br>adjustmen<br>t | PPC(black) |                                      | 7097 |              | Text/Photo   | 2                | 0-4              | SYS | 0: Faint text is suppressed most.<br>4: Smudged text is suppressed most.                                                                        | 1             | Yes           |
| 05    | Adjustmen<br>t mode | Image<br>Processin<br>g | Smudged/f<br>aint text<br>adjustmen<br>t | PPC(black) |                                      | 7098 |              | Text         | 2                | 0-4              | SYS | 0: Faint text is suppressed most.<br>4: Smudged text is suppressed most.                                                                        | 1             | Yes           |
| 05    | Adjustmen<br>t mode | Image<br>Processin<br>g | Density<br>adjustmen<br>t                | PPC(black) | Manual<br>adjustment/Center<br>value | 7114 |              | Text/Photo   | 128              | 0-255            | SYS | The larger the value, the darker the image at the center value becomes.                                                                         | 1             | Yes           |
| 05    | Adjustmen<br>t mode | Image<br>Processin<br>g | Density<br>adjustmen<br>t                | PPC(black) | Manual<br>adjustment/Center<br>value | 7115 |              | Text         | 128              | 0-255            | SYS | The larger the value, the darker the image at the center value becomes.                                                                         | 1             | Yes           |

| 05/08 | Mode                | Element                 | Sub<br>element            | Item       | Subitem                                  | Code | Sub-<br>code | Details      | Default<br>value | Acceptable value | RAM | Contents                                                                                                    | Proce<br>dure | Service<br>UI |
|-------|---------------------|-------------------------|---------------------------|------------|------------------------------------------|------|--------------|--------------|------------------|------------------|-----|----------------------------------------------------------------------------------------------------|---------------|---------------|
| 05    | Adjustmen<br>t mode | Image<br>Processin<br>g | Density<br>adjustmen<br>t | PPC(black) | Manual<br>adjustment/Center<br>value     | 7116 |              | Photo        | 128              | 0-255            | SYS | The larger the value, the darker the image at the center value becomes.                                                                                                    | 1             | Yes           |
| 05    | Adjustmen<br>t mode | Image<br>Processin<br>g | Density<br>adjustmen<br>t | PPC(black) | Manual<br>adjustment/Light step<br>value | 7117 |              | Text/Photo   | 20               | 0-255            | SYS | The larger the value, the lighter the image of the "light" step becomes.                                                                                                    | 1             | Yes           |
| 05    | Adjustmen<br>t mode | Image<br>Processin<br>g | Density<br>adjustmen<br>t | PPC(black) | Manual<br>adjustment/Light step<br>value | 7118 |              | Text         | 20               | 0-255            | SYS | The larger the value, the lighter the image of the "light" step becomes.                                                                                                    | 1             | Yes           |
| 05    | Adjustmen<br>t mode | Image<br>Processin<br>g | Density<br>adjustmen<br>t | PPC(black) | Manual<br>adjustment/Light step<br>value | 7119 |              | Photo        | 20               | 0-255            | SYS | The larger the value, the lighter the image of the "light" step becomes.                                                                                                    | 1             | Yes           |
| 05    | Adjustmen<br>t mode | Image<br>Processin<br>g | Density<br>adjustmen<br>t | PPC(black) | Manual<br>adjustment/Dark step<br>value  | 7120 |              | Text/Photo   | 20               | 0-255            | SYS | When the value increases, the image of the "dark" steps becomes darker.                                                                                                    | 1             | Yes           |
| 05    | Adjustmen<br>t mode | Image<br>Processin<br>g | Density<br>adjustmen<br>t | PPC(black) | Manual<br>adjustment/Dark step<br>value  | 7121 |              | Text         | 20               | 0-255            | SYS | When the value increases, the image of the "dark" steps becomes darker.                                                                                                    | 1             | Yes           |
| 05    | Adjustmen<br>t mode | Image<br>Processin<br>g | Density<br>adjustmen<br>t | PPC(black) | Manual<br>adjustment/Dark step<br>value  | 7122 |              | Photo        | 20               | 0-255            | SYS | When the value increases, the image of the "dark" steps becomes darker.                                                                                                    | 1             | Yes           |
| 05    | Adjustmen<br>t mode | Image<br>Processin<br>g | Density<br>adjustmen<br>t | PPC(black) | Automatic density adjustment             | 7123 |              | Text/Photo   | 128              | 0-255            | SYS | The larger the value, the darker the image becomes.                                                                                                    | 1             | Yes           |
| 05    | Adjustmen<br>t mode | Image<br>Processin<br>g | Density<br>adjustmen<br>t | PPC(black) | Automatic density adjustment             | 7124 |              | Text         | 128              | 0-255            | SYS | The larger the value, the darker the image becomes.                                                                                                    | 1             | Yes           |
| 05    | Adjustmen<br>t mode | Image<br>Processin<br>g | Density<br>adjustmen<br>t | PPC(black) | Automatic density adjustment             | 7125 |              | Photo        | 128              | 0-255            | SYS | The larger the value, the darker the image becomes.                                                                                                    | 1             | Yes           |
| 05    | Adjustmen<br>t mode | Image<br>Processin<br>g | Density<br>adjustmen<br>t | PPC(black) | Manual<br>adjustment/Center<br>value     | 7126 |              | Presentation | 128              | 0-255            | SYS | The larger the value, the darker the image at the center value becomes.                                                                                                    | 1             | Yes           |
| 05    | Adjustmen<br>t mode | Image<br>Processin<br>g | Density<br>adjustmen<br>t | PPC(black) | Automatic density adjustment             | 7129 |              | Presentation | 128              | 0-255            | SYS | When the value increases, the image becomes darker.                                                                                                    | 1             | Yes           |
| 05    | Adjustmen<br>t mode | Image<br>Processin<br>g | ADF noise<br>reduction    | PPC(black) |                                          | 7150 |              | User custom  | 100              | 0-200            | SYS | When the value decreases, the effect of reducing<br>streaks (set with 08-7617) becomes larger. When the<br>value increases, the effect of reducing streaks (set with<br>08-7617) becomes smaller.<br>When the value is too small, text might be blurry.<br>When "0" is set, this function is disabled. | 1             |               |
| 05    | Adjustmen<br>t mode | Image<br>Processin<br>g | ADF noise<br>reduction    | PPC(black) |                                          | 7151 |              | Text/Photo   | 100              | 0-200            | SYS | When the value decreases, the effect of reducing<br>streaks (set with 08-7617) becomes larger. When the<br>value increases, the effect of reducing streaks (set with<br>08-7617) becomes smaller.<br>When the value is too small, text might be blurry.<br>When "0" is set, this function is disabled. | 1             |               |

| 05/08 | Mode                | Element                 | Sub<br>element                       | Item       | Subitem    | Code | Sub-<br>code | Details         | Default<br>value | Acceptable value | RAM | Contents                                                                                                    | Proce<br>dure | Service<br>UI |
|-------|---------------------|-------------------------|--------------------------------------|------------|------------|------|--------------|-----------------|------------------|------------------|-----|----------------------------------------------------------------------------------------------------|---------------|---------------|
| 05    | Adjustmen<br>t mode | Image<br>Processin<br>g | ADF noise<br>reduction               | PPC(black) |            | 7152 |              | Text            | 100              | 0-200            | SYS | When the value decreases, the effect of reducing<br>streaks (set with 08-7617) becomes larger. When the<br>value increases, the effect of reducing streaks (set with<br>08-7617) becomes smaller.<br>When the value is too small, text might be blurry.<br>When "0" is set, this function is disabled. | 1             |               |
| 05    | Adjustmen<br>t mode | Image<br>Processin<br>g | ADF noise<br>reduction               | PPC(black) |            | 7153 |              | Photo           | 100              | 0-200            | SYS | When the value decreases, the effect of reducing<br>streaks (set with 08-7617) becomes larger. When the<br>value increases, the effect of reducing streaks (set with<br>08-7617) becomes smaller.<br>When the value is too small, text might be blurry.<br>When "0" is set, this function is disabled. | 1             |               |
| 05    | Adjustmen<br>t mode | Image<br>Processin<br>g | ADF noise<br>reduction               | PPC(black) |            | 7156 |              | Color Document  | 100              | 0-200            | SYS | When the value decreases, the effect of reducing<br>streaks (set with 08-7617) becomes larger. When the<br>value increases, the effect of reducing streaks (set with<br>08-7617) becomes smaller.<br>When the value is too small, text might be blurry.<br>When "0" is set, this function is disabled. | 1             |               |
| 05    | Adjustmen<br>t mode | Image<br>Processin<br>g | Automatic<br>gamma<br>adjustmen<br>t | PPC(black) |            | 7165 |              | All media types | -                | -                | -   | When color deviation is found in gradation<br>reproduction, the gradation reproduction can be<br>corrected with the automatic gamma adjustment.<br>The result of the correction above will be applied to all<br>media types.                                                                           | 7             |               |
| 05    | Adjustmen<br>t mode | Image<br>Processin<br>g | Gamma<br>balance<br>adjustmen<br>t   | PPC(black) | Text/Photo | 7190 | 0            | Low density     | 128              | 0-255            | SYS | The larger the value, the darker the image of the area surrounding the target area becomes.                                                                                                    | 4             | Yes           |
| 05    | Adjustmen<br>t mode | Image<br>Processin<br>g | Gamma<br>balance<br>adjustmen<br>t   | PPC(black) | Text/Photo | 7190 | 1            | Medium density  | 128              | 0-255            | SYS | The larger the value, the darker the image of the area surrounding the target area becomes.                                                                                                    | 4             | Yes           |
| 05    | Adjustmen<br>t mode | Image<br>Processin<br>g | Gamma<br>balance<br>adjustmen<br>t   | PPC(black) | Text/Photo | 7190 | 2            | High density    | 128              | 0-255            | SYS | The larger the value, the darker the image of the area surrounding the target area becomes.                                                                                                    | 4             | Yes           |
| 05    | Adjustmen<br>t mode | Image<br>Processin<br>g | Gamma<br>balance<br>adjustmen<br>t   | PPC(black) | Text       | 7191 | 0            | Low density     | 128              | 0-255            | SYS | The larger the value, the darker the image of the area surrounding the target area becomes.                                                                                                    | 4             | Yes           |
| 05    | Adjustmen<br>t mode | Image<br>Processin<br>g | Gamma<br>balance<br>adjustmen<br>t   | PPC(black) | Text       | 7191 | 1            | Medium density  | 128              | 0-255            | SYS | The larger the value, the darker the image of the area surrounding the target area becomes.                                                                                                    | 4             | Yes           |

| 05/08 | Mode                | Element                 | Sub<br>element                      | Item       | Subitem      | Code | Sub- | Details        | Default<br>value | Acceptable | RAM | Contents                                                                                            | Proce | Service |
|-------|---------------------|-------------------------|-------------------------------------|------------|--------------|------|------|----------------|------------------|------------|-----|----------------------------------------------------------------------------------------------------|-------|---------|
| 05    | Adjustmen<br>t mode | Image<br>Processin<br>g | Gamma<br>balance<br>adjustmen<br>t  | PPC(black) | Text         | 7191 | 2    | High density   | 128              | 0-255      | SYS | The larger the value, the darker the image of the area surrounding the target area becomes.         | 4     | Yes     |
| 05    | Adjustmen<br>t mode | Image<br>Processin<br>g | Gamma<br>balance<br>adjustmen<br>t  | PPC(black) | Photo        | 7192 | 0    | Low density    | 128              | 0-255      | SYS | The larger the value, the darker the image of the area surrounding the target area becomes.         | 4     | Yes     |
| 05    | Adjustmen<br>t mode | Image<br>Processin<br>g | Gamma<br>balance<br>adjustmen<br>t  | PPC(black) | Photo        | 7192 | 1    | Medium density | 128              | 0-255      | SYS | The larger the value, the darker the image of the area surrounding the target area becomes.         | 4     | Yes     |
| 05    | Adjustmen<br>t mode | Image<br>Processin<br>g | Gamma<br>balance<br>adjustmen<br>t  | PPC(black) | Photo        | 7192 | 2    | High density   | 128              | 0-255      | SYS | The larger the value, the darker the image of the area surrounding the target area becomes.         | 4     | Yes     |
| 05    | Adjustmen<br>t mode | Image<br>Processin<br>g | Gamma<br>balance<br>adjustmen<br>t  | PPC(black) | Presentation | 7193 | 0    | Low density    | 128              | 0-255      | SYS | The larger the value, the darker the image of the area surrounding the target area becomes.         | 4     | Yes     |
| 05    | Adjustmen<br>t mode | Image<br>Processin<br>g | Gamma<br>balance<br>adjustmen<br>t  | PPC(black) | Presentation | 7193 | 1    | Medium density | 128              | 0-255      | SYS | The larger the value, the darker the image of the area surrounding the target area becomes.         | 4     | Yes     |
| 05    | Adjustmen<br>t mode | Image<br>Processin<br>g | Gamma<br>balance<br>adjustmen<br>t  | PPC(black) | Presentation | 7193 | 2    | High density   | 128              | 0-255      | SYS | The larger the value, the darker the image of the area surrounding the target area becomes.         | 4     | Yes     |
| 05    | Adjustmen<br>t mode | Image<br>Processin<br>g | Image<br>contrast<br>adjustmen<br>t | PPC(black) | Text/Photo   | 7212 | 0    | Beam level 0/4 | 0                | 0-255      | М   | The smaller the value, the narrower the beam width becomes and the smaller the dots are reproduced. | 4     | Yes     |
| 05    | Adjustmen<br>t mode | Image<br>Processin<br>g | Image<br>contrast<br>adjustmen<br>t | PPC(black) | Text/Photo   | 7212 | 1    | Beam level 1/4 | 63               | 0-255      | М   | The smaller the value, the narrower the beam width becomes and the smaller the dots are reproduced. | 4     | Yes     |
| 05    | Adjustmen<br>t mode | Image<br>Processin<br>g | Image<br>contrast<br>adjustmen<br>t | PPC(black) | Text/Photo   | 7212 | 2    | Beam level 2/4 | 127              | 0-255      | М   | The smaller the value, the narrower the beam width becomes and the smaller the dots are reproduced. | 4     | Yes     |
| 05    | Adjustmen<br>t mode | Image<br>Processin<br>g | Image<br>contrast<br>adjustmen<br>t | PPC(black) | Text/Photo   | 7212 | 3    | Beam level 3/4 | 191              | 0-255      | М   | The smaller the value, the narrower the beam width becomes and the smaller the dots are reproduced. | 4     | Yes     |

| 05/08 | Mode                | Element                 | Sub<br>element                      | Item       | Subitem    | Code | Sub-<br>code | Details        | Default<br>value | Acceptable value | RAM | Contents                                                                                            | Proce<br>dure | Service<br>UI |
|-------|---------------------|-------------------------|-------------------------------------|------------|------------|------|--------------|----------------|------------------|------------------|-----|----------------------------------------------------------------------------------------------------|---------------|---------------|
| 05    | Adjustmen<br>t mode | Image<br>Processin<br>g | Image<br>contrast<br>adjustmen<br>t | PPC(black) | Text/Photo | 7212 | 4            | Beam level 4/4 | 230              | 0-255            | М   | The smaller the value, the narrower the beam width becomes and the smaller the dots are reproduced. | 4             | Yes           |
| 05    | Adjustmen<br>t mode | Image<br>Processin<br>g | Image<br>contrast<br>adjustmen<br>t | PPC(black) | Text       | 7213 | 0            | Beam level 0/4 | 0                | 0-255            | М   | The smaller the value, the narrower the beam width becomes and the smaller the dots are reproduced. | 4             | Yes           |
| 05    | Adjustmen<br>t mode | Image<br>Processin<br>g | Image<br>contrast<br>adjustmen<br>t | PPC(black) | Text       | 7213 | 1            | Beam level 1/4 | 63               | 0-255            | М   | The smaller the value, the narrower the beam width becomes and the smaller the dots are reproduced. | 4             | Yes           |
| 05    | Adjustmen<br>t mode | Image<br>Processin<br>g | Image<br>contrast<br>adjustmen<br>t | PPC(black) | Text       | 7213 | 2            | Beam level 2/4 | 127              | 0-255            | М   | The smaller the value, the narrower the beam width becomes and the smaller the dots are reproduced. | 4             | Yes           |
| 05    | Adjustmen<br>t mode | Image<br>Processin<br>g | Image<br>contrast<br>adjustmen<br>t | PPC(black) | Text       | 7213 | 3            | Beam level 3/4 | 191              | 0-255            | М   | The smaller the value, the narrower the beam width becomes and the smaller the dots are reproduced. | 4             | Yes           |
| 05    | Adjustmen<br>t mode | Image<br>Processin<br>g | Image<br>contrast<br>adjustmen<br>t | PPC(black) | Text       | 7213 | 4            | Beam level 4/4 | 230              | 0-255            | М   | The smaller the value, the narrower the beam width becomes and the smaller the dots are reproduced. | 4             | Yes           |
| 05    | Adjustmen<br>t mode | Image<br>Processin<br>g | Image<br>contrast<br>adjustmen<br>t | PPC(black) | Photo      | 7214 | 0            | Beam level 0/4 | 0                | 0-255            | М   | The smaller the value, the narrower the beam width becomes and the smaller the dots are reproduced. | 4             | Yes           |
| 05    | Adjustmen<br>t mode | Image<br>Processin<br>g | Image<br>contrast<br>adjustmen<br>t | PPC(black) | Photo      | 7214 | 1            | Beam level 1/4 | 63               | 0-255            | М   | The smaller the value, the narrower the beam width becomes and the smaller the dots are reproduced. | 4             | Yes           |
| 05    | Adjustmen<br>t mode | Image<br>Processin<br>g | Image<br>contrast<br>adjustmen<br>t | PPC(black) | Photo      | 7214 | 2            | Beam level 2/4 | 127              | 0-255            | М   | The smaller the value, the narrower the beam width becomes and the smaller the dots are reproduced. | 4             | Yes           |
| 05    | Adjustmen<br>t mode | Image<br>Processin<br>g | Image<br>contrast<br>adjustmen<br>t | PPC(black) | Photo      | 7214 | 3            | Beam level 3/4 | 191              | 0-255            | М   | The smaller the value, the narrower the beam width becomes and the smaller the dots are reproduced. | 4             | Yes           |
| 05    | Adjustmen<br>t mode | Image<br>Processin<br>g | Image<br>contrast<br>adjustmen<br>t | PPC(black) | Photo      | 7214 | 4            | Beam level 4/4 | 255              | 0-255            | М   | The smaller the value, the narrower the beam width becomes and the smaller the dots are reproduced. | 4             | Yes           |

| 05/08 | Mode                | Element                 | Sub<br>element                           | Item       | Subitem                                  | Code | Sub-<br>code | Details        | Default<br>value | Acceptable value | RAM | Contents                                                                                                    | Proce<br>dure | Service<br>UI |
|-------|---------------------|-------------------------|------------------------------------------|------------|------------------------------------------|------|--------------|----------------|------------------|------------------|-----|----------------------------------------------------------------------------------------------------|---------------|---------------|
| 05    | Adjustmen<br>t mode | Image<br>Processin<br>g | Image<br>contrast<br>adjustmen<br>t      | PPC(black) | Presentation                             | 7215 | 0            | Beam level 0/4 | 0                | 0-255            | М   | The smaller the value, the narrower the beam width becomes and the smaller the dots are reproduced.                                        | 4             | Yes           |
| 05    | Adjustmen<br>t mode | Image<br>Processin<br>g | Image<br>contrast<br>adjustmen<br>t      | PPC(black) | Presentation                             | 7215 | 1            | Beam level 1/4 | 63               | 0-255            | М   | The smaller the value, the narrower the beam width becomes and the smaller the dots are reproduced.                                        | 4             | Yes           |
| 05    | Adjustmen<br>t mode | Image<br>Processin<br>g | Image<br>contrast<br>adjustmen<br>t      | PPC(black) | Presentation                             | 7215 | 2            | Beam level 2/4 | 127              | 0-255            | М   | The smaller the value, the narrower the beam width becomes and the smaller the dots are reproduced.                                        | 4             | Yes           |
| 05    | Adjustmen<br>t mode | Image<br>Processin<br>g | Image<br>contrast<br>adjustmen<br>t      | PPC(black) | Presentation                             | 7215 | 3            | Beam level 3/4 | 191              | 0-255            | М   | The smaller the value, the narrower the beam width becomes and the smaller the dots are reproduced.                                        | 4             | Yes           |
| 05    | Adjustmen<br>t mode | Image<br>Processin<br>g | Image<br>contrast<br>adjustmen<br>t      | PPC(black) | Presentation                             | 7215 | 4            | Beam level 4/4 | 255              | 0-255            | М   | The smaller the value, the narrower the beam width becomes and the smaller the dots are reproduced.                                        | 4             | Yes           |
| 05    | Adjustmen<br>t mode | Image<br>Processin<br>g | Range<br>correction<br>adjustmen<br>t    | PPC(black) | Black/Automatic<br>density adjustment    | 7236 |              | User custom    | 1                | 0-1              | SYS | 0: Background peak - Fixed<br>1: Background peak - Varied                                                                                  | 1             | Yes           |
| 05    | Adjustmen<br>t mode | Image<br>Processin<br>g | Range<br>correction<br>adjustmen<br>t    | PPC(black) | Black/Manual density<br>adjustment       | 7237 |              | User custom    | 1                | 0-1              | SYS | 0: Background peak - Fixed<br>1: Background peak - Varied                                                                                  | 1             | Yes           |
| 05    | Adjustmen<br>t mode | Image<br>Processin<br>g | Sharpness<br>adjustmen<br>t              | PPC(black) |                                          | 7249 |              | User custom    | 128              | 0-255            | SYS | The larger the value, the sharper the image becomes.<br>The smaller the value, the softer the image becomes<br>and the less moire appears. | 1             | Yes           |
| 05    | Adjustmen<br>t mode | Image<br>Processin<br>g | Smudged/f<br>aint text<br>adjustmen<br>t | PPC(black) |                                          | 7252 |              | User custom    | 2                | 0-4              | SYS | 0: Faint text is suppressed most.<br>4: Smudged text is suppressed most.                                                                   | 1             | Yes           |
| 05    | Adjustmen<br>t mode | Image<br>Processin<br>g | Density<br>adjustmen<br>t                | PPC(black) | Manual<br>adjustment/Center<br>value     | 7258 |              | User custom    | 128              | 0-255            | SYS | The larger the value, the darker the image at the center value becomes.                                                                    | 1             | Yes           |
| 05    | Adjustmen<br>t mode | Image<br>Processin<br>g | Density<br>adjustmen<br>t                | PPC(black) | Manual<br>adjustment/Light step<br>value | 7261 |              | User custom    | 20               | 0-255            | SYS | The larger the value, the lighter the image of the "light" step becomes.                                                                   | 1             | Yes           |
| 05    | Adjustmen<br>t mode | Image<br>Processin<br>g | Density<br>adjustmen<br>t                | PPC(black) | Manual<br>adjustment/Dark step<br>value  | 7264 |              | User custom    | 20               | 0-255            | SYS | When the value increases, the image of the "dark" steps becomes darker.                                                                    | 1             | Yes           |
| 05    | Adjustmen<br>t mode | Image<br>Processin<br>g | Density<br>adjustmen<br>t                | PPC(black) | Automatic density<br>adjustment          | 7267 |              | User custom    | 128              | 0-255            | SYS | The larger the value, the darker the image becomes.                                                                                        | 1             | Yes           |

| 05/08 | Mode                | Element                 | Sub<br>element                        | Item       | Subitem                               | Code | Sub- | Details        | Default | Acceptable | RAM | Contents                                                                                                    | Proce | Service |
|-------|---------------------|-------------------------|---------------------------------------|------------|---------------------------------------|------|------|----------------|---------|------------|-----|----------------------------------------------------------------------------------------------------|-------|---------|
| 05    | Adjustmen<br>t mode | Image<br>Processin<br>g | Gamma<br>balance<br>adjustmen<br>t    | PPC(black) | User custom                           | 7276 | 0    | Low density    | 128     | 0-255      | SYS | The larger the value, the darker the image of the area surrounding the target area becomes.                                                     | 4     | Yes     |
| 05    | Adjustmen<br>t mode | Image<br>Processin<br>g | Gamma<br>balance<br>adjustmen<br>t    | PPC(black) | User custom                           | 7276 | 1    | Medium density | 128     | 0-255      | SYS | The larger the value, the darker the image of the area surrounding the target area becomes.                                                     | 4     | Yes     |
| 05    | Adjustmen<br>t mode | Image<br>Processin<br>g | Gamma<br>balance<br>adjustmen<br>t    | PPC(black) | User custom                           | 7276 | 2    | High density   | 128     | 0-255      | SYS | The larger the value, the darker the image of the area surrounding the target area becomes.                                                     | 4     | Yes     |
| 05    | Adjustmen<br>t mode | Image<br>Processin<br>g | Backgroun<br>d<br>adjustmen<br>t      | PPC(black) | Automatic density<br>adjustment       | 7279 |      | User custom    | 128     | 0-255      | SYS | As the adjustment value becomes larger, the background becomes darker. As the adjustment value becomes smaller, the background becomes lighter. | 1     | Yes     |
| 05    | Adjustmen<br>t mode | Image<br>Processin<br>g | Backgroun<br>d<br>adjustmen<br>t      | PPC(black) | Manual density<br>adjustment          | 7280 |      | User custom    | 128     | 0-255      | SYS | As the adjustment value becomes larger, the background becomes darker. As the adjustment value becomes smaller, the background becomes lighter. | 1     | Yes     |
| 05    | Adjustmen<br>t mode | Image<br>Processin<br>g | Range<br>correction<br>adjustmen<br>t | PPC(black) | Black/Automatic<br>density adjustment | 7283 |      | Text/Photo     | 1       | 0-1        | SYS | 0: Background peak - Fixed<br>1: Background peak - Varied                                                                                       | 1     | Yes     |
| 05    | Adjustmen<br>t mode | Image<br>Processin<br>g | Range<br>correction<br>adjustmen<br>t | PPC(black) | Black/Automatic<br>density adjustment | 7284 |      | Text           | 1       | 0-1        | SYS | 0: Background peak - Fixed<br>1: Background peak - Varied                                                                                       | 1     | Yes     |
| 05    | Adjustmen<br>t mode | Image<br>Processin<br>g | Range<br>correction<br>adjustmen<br>t | PPC(black) | Black/Automatic<br>density adjustment | 7285 |      | Photo          | 1       | 0-1        | SYS | 0: Background peak - Fixed<br>1: Background peak - Varied                                                                                       | 1     | Yes     |
| 05    | Adjustmen<br>t mode | Image<br>Processin<br>g | Range<br>correction<br>adjustmen<br>t | PPC(black) | Black/Manual density adjustment       | 7286 |      | Text/Photo     | 1       | 0-1        | SYS | 0: Background peak - Fixed<br>1: Background peak - Varied                                                                                       | 1     | Yes     |
| 05    | Adjustmen<br>t mode | Image<br>Processin<br>g | Range<br>correction<br>adjustmen<br>t | PPC(black) | Black/Manual density adjustment       | 7287 |      | Text           | 1       | 0-1        | SYS | 0: Background peak - Fixed<br>1: Background peak - Varied                                                                                       | 1     | Yes     |
| 05    | Adjustmen<br>t mode | Image<br>Processin<br>g | Range<br>correction<br>adjustmen<br>t | PPC(black) | Black/Manual density adjustment       | 7288 |      | Photo          | 0       | 0-1        | SYS | 0: Background peak - Fixed<br>1: Background peak - Varied                                                                                       | 1     | Yes     |

| 05/08 | Mode                | Element                 | Sub                                   | Item       | Subitem                               | Code | Sub- | Details        | Default<br>value | Acceptable | RAM | Contents                                                                 | Proce | Service |
|-------|---------------------|-------------------------|---------------------------------------|------------|---------------------------------------|------|------|----------------|------------------|------------|-----|--------------------------------------------------------------------------|-------|---------|
| 05    | Adjustmen<br>t mode | Image<br>Processin<br>g | Range<br>correction<br>adjustmen<br>t | PPC(black) | Black/Automatic<br>density adjustment | 7289 |      | Presentation   | 1                | 0-1        | SYS | 0: Background peak - Fixed<br>1: Background peak - Varied                | 1     | Yes     |
| 05    | Adjustmen<br>t mode | Image<br>Processin<br>g | Range<br>correction<br>adjustmen<br>t | PPC(black) | Black/Manual density<br>adjustment    | 7290 |      | Presentation   | 0                | 0-1        | SYS | 0: Background peak - Fixed<br>1: Background peak - Varied                | 1     | Yes     |
| 05    | Adjustmen<br>t mode | Image<br>Processin<br>g | Gamma<br>balance<br>adjustmen<br>t    | PRT(black) | PS/Smooth/600dpi                      | 7315 | 0    | Low density    | 128              | 0-255      | SYS | When the value increases, the density in the target area becomes higher. | 4     | Yes     |
| 05    | Adjustmen<br>t mode | Image<br>Processin<br>g | Gamma<br>balance<br>adjustmen<br>t    | PRT(black) | PS/Smooth/600dpi                      | 7315 | 1    | Medium density | 128              | 0-255      | SYS | When the value increases, the density in the target area becomes higher. | 4     | Yes     |
| 05    | Adjustmen<br>t mode | Image<br>Processin<br>g | Gamma<br>balance<br>adjustmen<br>t    | PRT(black) | PS/Smooth/600dpi                      | 7315 | 2    | High density   | 128              | 0-255      | SYS | When the value increases, the density in the target area becomes higher. | 4     | Yes     |
| 05    | Adjustmen<br>t mode | Image<br>Processin<br>g | Gamma<br>balance<br>adjustmen<br>t    | PRT(black) | PS/Detail/600dpi                      | 7316 | 0    | Low density    | 128              | 0-255      | SYS | When the value increases, the density in the target area becomes higher. | 4     | Yes     |
| 05    | Adjustmen<br>t mode | Image<br>Processin<br>g | Gamma<br>balance<br>adjustmen<br>t    | PRT(black) | PS/Detail/600dpi                      | 7316 | 1    | Medium density | 128              | 0-255      | SYS | When the value increases, the density in the target area becomes higher. | 4     | Yes     |
| 05    | Adjustmen<br>t mode | Image<br>Processin<br>g | Gamma<br>balance<br>adjustmen<br>t    | PRT(black) | PS/Detail/600dpi                      | 7316 | 2    | High density   | 128              | 0-255      | SYS | When the value increases, the density in the target area becomes higher. | 4     | Yes     |
| 05    | Adjustmen<br>t mode | Image<br>Processin<br>g | Gamma<br>balance<br>adjustmen<br>t    | PRT(black) | PCL/Smooth/600dpi                     | 7317 | 0    | Low density    | 128              | 0-255      | SYS | When the value increases, the density in the target area becomes higher. | 4     | Yes     |
| 05    | Adjustmen<br>t mode | Image<br>Processin<br>g | Gamma<br>balance<br>adjustmen<br>t    | PRT(black) | PCL/Smooth/600dpi                     | 7317 | 1    | Medium density | 128              | 0-255      | SYS | When the value increases, the density in the target area becomes higher. | 4     | Yes     |
| 05    | Adjustmen<br>t mode | Image<br>Processin<br>g | Gamma<br>balance<br>adjustmen<br>t    | PRT(black) | PCL/Smooth/600dpi                     | 7317 | 2    | High density   | 128              | 0-255      | SYS | When the value increases, the density in the target area becomes higher. | 4     | Yes     |

| 05/08 | Mode                | Element                 | Sub                                | Item                                | Subitem           | Code | Sub- | Details        | Default | Acceptable | RAM | Contents                                                                                                    | Proce | Service |
|-------|---------------------|-------------------------|------------------------------------|-------------------------------------|-------------------|------|------|----------------|---------|------------|-----|----------------------------------------------------------------------------------------------------|-------|---------|
| 05    | Adjustmen<br>t mode | Image<br>Processin<br>g | Gamma<br>balance<br>adjustmen<br>t | PRT(black)                          | PCL/Detail/600dpi | 7318 | 0    | Low density    | 128     | 0-255      | SYS | When the value increases, the density in the target area becomes higher.                                                                                    | 4     | Yes     |
| 05    | Adjustmen<br>t mode | Image<br>Processin<br>g | Gamma<br>balance<br>adjustmen<br>t | PRT(black)                          | PCL/Detail/600dpi | 7318 | 1    | Medium density | 128     | 0-255      | SYS | When the value increases, the density in the target area becomes higher.                                                                                    | 4     | Yes     |
| 05    | Adjustmen<br>t mode | Image<br>Processin<br>g | Gamma<br>balance<br>adjustmen<br>t | PRT(black)                          | PCL/Detail/600dpi | 7318 | 2    | High density   | 128     | 0-255      | SYS | When the value increases, the density in the target area becomes higher.                                                                                    | 4     | Yes     |
| 05    | Adjustmen<br>t mode | Image<br>Processin<br>g | Gamma<br>balance<br>adjustmen<br>t | PRT(black)                          | XPS/Smooth/600dpi | 7319 | 0    | Low density    | 128     | 0-255      | SYS | When the value increases, the density in the target area becomes higher.                                                                                    | 4     | Yes     |
| 05    | Adjustmen<br>t mode | Image<br>Processin<br>g | Gamma<br>balance<br>adjustmen<br>t | PRT(black)                          | XPS/Smooth/600dpi | 7319 | 1    | Medium density | 128     | 0-255      | SYS | When the value increases, the density in the target area becomes higher.                                                                                    | 4     | Yes     |
| 05    | Adjustmen<br>t mode | Image<br>Processin<br>g | Gamma<br>balance<br>adjustmen<br>t | PRT(black)                          | XPS/Smooth/600dpi | 7319 | 2    | High density   | 128     | 0-255      | SYS | When the value increases, the density in the target area becomes higher.                                                                                    | 4     | Yes     |
| 05    | Adjustmen<br>t mode | Image<br>Processin<br>g | Gamma<br>balance<br>adjustmen<br>t | PRT(black)                          | XPS/Detail/600dpi | 7320 | 0    | Low density    | 128     | 0-255      | SYS | When the value increases, the density in the target area becomes higher.                                                                                    | 4     | Yes     |
| 05    | Adjustmen<br>t mode | Image<br>Processin<br>g | Gamma<br>balance<br>adjustmen<br>t | PRT(black)                          | XPS/Detail/600dpi | 7320 | 1    | Medium density | 128     | 0-255      | SYS | When the value increases, the density in the target area becomes higher.                                                                                    | 4     | Yes     |
| 05    | Adjustmen<br>t mode | Image<br>Processin<br>g | Gamma<br>balance<br>adjustmen<br>t | PRT(black)                          | XPS/Detail/600dpi | 7320 | 2    | High density   | 128     | 0-255      | SYS | When the value increases, the density in the target area becomes higher.                                                                                    | 4     | Yes     |
| 05    | Adjustmen<br>t mode | Image<br>Processin<br>g | Image                              | Adjustment of<br>smudged/faint text | PRT               | 7325 |      | PS             | 5       | 0-9        | М   | Adjustment of the smudged/faint text.With decreasing<br>the value, the faint text is suppressed, and with<br>increasing it, the smudged text is suppressed. | 1     | Yes     |
| 05    | Adjustmen<br>t mode | Image<br>Processin<br>g | Image                              | Adjustment of<br>smudged/faint text | PRT               | 7326 |      | PCL            | 5       | 0-9        | М   | Adjustment of the smudged/faint text.With decreasing<br>the value, the faint text is suppressed, and with<br>increasing it, the smudged text is suppressed. | 1     | Yes     |

| 05/08 | Mode                | Element                 | Sub<br>element                      | Item                                | Subitem          | Code | Sub- | Details                       | Default<br>value | Acceptable | RAM | Contents                                                                                                    | Proce | Service |
|-------|---------------------|-------------------------|-------------------------------------|-------------------------------------|------------------|------|------|-------------------------------|------------------|------------|-----|----------------------------------------------------------------------------------------------------|-------|---------|
| 05    | Adjustmen<br>t mode | Image<br>Processin<br>g | Image                               | Adjustment of<br>smudged/faint text | PRT              | 7327 |      | XPS                           | 5                | 0-9        | М   | Adjustment of the smudged/faint text.With decreasing<br>the value, the faint text is suppressed, and with<br>increasing it, the smudged text is suppressed. | 1     | Yes     |
| 05    | Adjustmen<br>t mode | Image<br>Processin<br>g | Image<br>contrast<br>adjustmen<br>t | Black NW printer                    | Toner saving OFF | 7330 |      | Normal printing               | 255              | 0-255      | М   | The smaller the value, the narrower the beam width becomes and the smaller the dots are reproduced.                                                         | 1     | Yes     |
| 05    | Adjustmen<br>t mode | Image<br>Processin<br>g | Image<br>contrast<br>adjustmen<br>t | Black NW printer                    | Toner saving ON  | 7331 |      | PS                            | 176              | 0-255      | М   | The smaller the value, the narrower the beam width becomes and the smaller the dots are reproduced.                                                         | 1     | Yes     |
| 05    | Adjustmen<br>t mode | Image<br>Processin<br>g | Image<br>contrast<br>adjustmen<br>t | Black NW printer                    | Toner saving ON  | 7332 |      | PCL                           | 176              | 0-255      | М   | The smaller the value, the narrower the beam width becomes and the smaller the dots are reproduced.                                                         | 1     | Yes     |
| 05    | Adjustmen<br>t mode | Image<br>Processin<br>g | Image<br>contrast<br>adjustmen<br>t | Black NW printer                    | Toner saving ON  | 7333 |      | XPS                           | 176              | 0-255      | М   | The smaller the value, the narrower the beam width becomes and the smaller the dots are reproduced.                                                         | 1     | Yes     |
| 05    | Adjustmen<br>t mode | Image<br>Processin<br>g | Image<br>contrast<br>adjustmen<br>t | Black NW printer                    | Toner saving ON  | 7334 |      | Hardcopy security<br>printing | 255              | 0-255      | М   | The smaller the value, the narrower the beam width becomes and the smaller the dots are reproduced.                                                         | 1     | Yes     |
| 05    | Adjustmen<br>t mode | Image<br>Processin<br>g | Gamma<br>balance<br>adjustmen<br>t  | Monochrome/600dpi/<br>Auto          | PS/text          | 7360 | 0    | Low density                   | 128              | 0-255      | SYS | Larger the value, the density for the target area increases, and smaller the value, the density for the target area decreases.                              | 4     | Yes     |
| 05    | Adjustmen<br>t mode | Image<br>Processin<br>g | Gamma<br>balance<br>adjustmen<br>t  | Monochrome/600dpi/<br>Auto          | PS/text          | 7360 | 1    | Medium density                | 128              | 0-255      | SYS | Larger the value, the density for the target area increases, and smaller the value, the density for the target area decreases.                              | 4     | Yes     |
| 05    | Adjustmen<br>t mode | Image<br>Processin<br>g | Gamma<br>balance<br>adjustmen<br>t  | Monochrome/600dpi/<br>Auto          | PS/text          | 7360 | 2    | High density                  | 128              | 0-255      | SYS | Larger the value, the density for the target area increases, and smaller the value, the density for the target area decreases.                              | 4     | Yes     |
| 05    | Adjustmen<br>t mode | Image<br>Processin<br>g | Gamma<br>balance<br>adjustmen<br>t  | Monochrome/600dpi/<br>Auto          | PS/graphics      | 7361 | 0    | Low density                   | 128              | 0-255      | SYS | Larger the value, the density for the target area increases, and smaller the value, the density for the target area decreases.                              | 4     | Yes     |
| 05    | Adjustmen<br>t mode | Image<br>Processin<br>g | Gamma<br>balance<br>adjustmen<br>t  | Monochrome/600dpi/<br>Auto          | PS/graphics      | 7361 | 1    | Medium density                | 128              | 0-255      | SYS | Larger the value, the density for the target area increases, and smaller the value, the density for the target area decreases.                              | 4     | Yes     |
| 05/08 | Mode                | Element                 | Sub<br>element                     | Item                       | Subitem      | Code | Sub- | Details        | Default<br>value | Acceptable | RAM | Contents                                                                                                    | Proce | Service |
|-------|---------------------|-------------------------|------------------------------------|----------------------------|--------------|------|------|----------------|------------------|------------|-----|----------------------------------------------------------------------------------------------------|-------|---------|
| 05    | Adjustmen<br>t mode | Image<br>Processin<br>g | Gamma<br>balance<br>adjustmen<br>t | Monochrome/600dpi/<br>Auto | PS/graphics  | 7361 | 2    | High density   | 128              | 0-255      | SYS | Larger the value, the density for the target area increases, and smaller the value, the density for the target area decreases. | 4     | Yes     |
| 05    | Adjustmen<br>t mode | Image<br>Processin<br>g | Gamma<br>balance<br>adjustmen<br>t | Monochrome/600dpi/<br>Auto | PS/image     | 7362 | 0    | Low density    | 128              | 0-255      | SYS | Larger the value, the density for the target area increases, and smaller the value, the density for the target area decreases. | 4     | Yes     |
| 05    | Adjustmen<br>t mode | Image<br>Processin<br>g | Gamma<br>balance<br>adjustmen<br>t | Monochrome/600dpi/<br>Auto | PS/image     | 7362 | 1    | Medium density | 128              | 0-255      | SYS | Larger the value, the density for the target area increases, and smaller the value, the density for the target area decreases. | 4     | Yes     |
| 05    | Adjustmen<br>t mode | Image<br>Processin<br>g | Gamma<br>balance<br>adjustmen<br>t | Monochrome/600dpi/<br>Auto | PS/image     | 7362 | 2    | High density   | 128              | 0-255      | SYS | Larger the value, the density for the target area increases, and smaller the value, the density for the target area decreases. | 4     | Yes     |
| 05    | Adjustmen<br>t mode | Image<br>Processin<br>g | Gamma<br>balance<br>adjustmen<br>t | Monochrome/600dpi/<br>Auto | XPS/text     | 7366 | 0    | Low density    | 128              | 0-255      | SYS | Larger the value, the density for the target area increases, and smaller the value, the density for the target area decreases. | 4     | Yes     |
| 05    | Adjustmen<br>t mode | Image<br>Processin<br>g | Gamma<br>balance<br>adjustmen<br>t | Monochrome/600dpi/<br>Auto | XPS/text     | 7366 | 1    | Medium density | 128              | 0-255      | SYS | Larger the value, the density for the target area increases, and smaller the value, the density for the target area decreases. | 4     | Yes     |
| 05    | Adjustmen<br>t mode | Image<br>Processin<br>g | Gamma<br>balance<br>adjustmen<br>t | Monochrome/600dpi/<br>Auto | XPS/text     | 7366 | 2    | High density   | 128              | 0-255      | SYS | Larger the value, the density for the target area increases, and smaller the value, the density for the target area decreases. | 4     | Yes     |
| 05    | Adjustmen<br>t mode | Image<br>Processin<br>g | Gamma<br>balance<br>adjustmen<br>t | Monochrome/600dpi/<br>Auto | XPS/graphics | 7367 | 0    | Low density    | 128              | 0-255      | SYS | Larger the value, the density for the target area increases, and smaller the value, the density for the target area decreases. | 4     | Yes     |
| 05    | Adjustmen<br>t mode | Image<br>Processin<br>g | Gamma<br>balance<br>adjustmen<br>t | Monochrome/600dpi/<br>Auto | XPS/graphics | 7367 | 1    | Medium density | 128              | 0-255      | SYS | Larger the value, the density for the target area increases, and smaller the value, the density for the target area decreases. | 4     | Yes     |
| 05    | Adjustmen<br>t mode | Image<br>Processin<br>g | Gamma<br>balance<br>adjustmen<br>t | Monochrome/600dpi/<br>Auto | XPS/graphics | 7367 | 2    | High density   | 128              | 0-255      | SYS | Larger the value, the density for the target area increases, and smaller the value, the density for the target area decreases. | 4     | Yes     |
| 05    | Adjustmen<br>t mode | Image<br>Processin<br>g | Gamma<br>balance<br>adjustmen<br>t | Monochrome/600dpi/<br>Auto | XPS/image    | 7368 | 0    | Low density    | 128              | 0-255      | SYS | Larger the value, the density for the target area increases, and smaller the value, the density for the target area decreases. | 4     | Yes     |

| 05/08 | Mode                | Element                 | Sub<br>element                        | Item                       | Subitem                               | Code | Sub- | Details        | Default<br>value | Acceptable | RAM | Contents                                                                                                    | Proce<br>dure | Service |
|-------|---------------------|-------------------------|---------------------------------------|----------------------------|---------------------------------------|------|------|----------------|------------------|------------|-----|----------------------------------------------------------------------------------------------------|---------------|---------|
| 05    | Adjustmen<br>t mode | Image<br>Processin<br>g | Gamma<br>balance<br>adjustmen<br>t    | Monochrome/600dpi/<br>Auto | XPS/image                             | 7368 | 1    | Medium density | 128              | 0-255      | SYS | Larger the value, the density for the target area increases, and smaller the value, the density for the target area decreases.                  | 4             | Yes     |
| 05    | Adjustmen<br>t mode | Image<br>Processin<br>g | Gamma<br>balance<br>adjustmen<br>t    | Monochrome/600dpi/<br>Auto | XPS/image                             | 7368 | 2    | High density   | 128              | 0-255      | SYS | Larger the value, the density for the target area increases, and smaller the value, the density for the target area decreases.                  | 4             | Yes     |
| 05    | Adjustmen<br>t mode | Image<br>Processin<br>g | Image                                 | ADF noise reduction        | SCN(black)                            | 7400 |      | User custom    | 100              | 0-200      | SYS | The smaller the adjustment value is, the lighter the background becomes. The larger the adjustment value is, the darker the background becomes. | 1             |         |
| 05    | Adjustmen<br>t mode | Image<br>Processin<br>g | Image                                 | ADF noise reduction        | SCN(black)                            | 7401 |      | Text/Photo     | 100              | 0-200      | SYS | The smaller the adjustment value is, the lighter the background becomes. The larger the adjustment value is, the darker the background becomes. | 1             |         |
| 05    | Adjustmen<br>t mode | Image<br>Processin<br>g | Image                                 | ADF noise reduction        | SCN(black)                            | 7402 |      | Text           | 100              | 0-200      | SYS | The smaller the adjustment value is, the lighter the background becomes. The larger the adjustment value is, the darker the background becomes. | 1             |         |
| 05    | Adjustmen<br>t mode | Image<br>Processin<br>g | Image                                 | ADF noise reduction        | SCN(black)                            | 7403 |      | Photo          | 100              | 0-200      | SYS | The smaller the adjustment value is, the lighter the background becomes. The larger the adjustment value is, the darker the background becomes. | 1             |         |
| 05    | Adjustmen<br>t mode | Image<br>Processin<br>g | Image                                 | ADF noise reduction        | SCN(black)                            | 7404 |      | Gray scale     | 100              | 0-200      | SYS | The smaller the adjustment value is, the lighter the background becomes. The larger the adjustment value is, the darker the background becomes. | 1             |         |
| 05    | Adjustmen<br>t mode | Image<br>Processin<br>g | Range<br>correction<br>adjustmen<br>t | SCN(black)                 | Black/Automatic density adjustment    | 7416 |      | Text/Photo     | 1                | 0-1        | SYS | 0: Background peak - Fixed<br>1: Background peak - Varied                                                                                       | 1             | Yes     |
| 05    | Adjustmen<br>t mode | Image<br>Processin<br>g | Range<br>correction<br>adjustmen<br>t | SCN(black)                 | Black/Automatic density adjustment    | 7417 |      | Text           | 1                | 0-1        | SYS | 0: Background peak - Fixed<br>1: Background peak - Varied                                                                                       | 1             | Yes     |
| 05    | Adjustmen<br>t mode | Image<br>Processin<br>g | Range<br>correction<br>adjustmen<br>t | SCN(black)                 | Black/Automatic<br>density adjustment | 7418 |      | Photo          | 1                | 0-1        | SYS | 0: Background peak - Fixed<br>1: Background peak - Varied                                                                                       | 1             | Yes     |
| 05    | Adjustmen<br>t mode | Image<br>Processin<br>g | Range<br>correction<br>adjustmen<br>t | SCN(black)                 | Black/Automatic<br>density adjustment | 7419 |      | Gray scale     | 1                | 0-1        | SYS | 0: Background peak - Fixed<br>1: Background peak - Varied                                                                                       | 1             | Yes     |

| 05/08 | Mode                | Element                 | Sub<br>element                        | Item       | Subitem                               | Code | Sub- | Details     | Default<br>value | Acceptable | RAM | Contents                                                                                                    | Proce | Service |
|-------|---------------------|-------------------------|---------------------------------------|------------|---------------------------------------|------|------|-------------|------------------|------------|-----|----------------------------------------------------------------------------------------------------|-------|---------|
| 05    | Adjustmen<br>t mode | Image<br>Processin<br>g | Range<br>correction<br>adjustmen<br>t | SCN(black) | Black/Manual density adjustment       | 7421 | 0000 | Text/Photo  | 0                | 0-1        | SYS | 0: Background peak - Fixed<br>1: Background peak - Varied                                                                                  | 1     | Yes     |
| 05    | Adjustmen<br>t mode | Image<br>Processin<br>g | Range<br>correction<br>adjustmen<br>t | SCN(black) | Black/Manual density<br>adjustment    | 7422 |      | Text        | 0                | 0-1        | SYS | 0: Background peak - Fixed<br>1: Background peak - Varied                                                                                  | 1     | Yes     |
| 05    | Adjustmen<br>t mode | Image<br>Processin<br>g | Range<br>correction<br>adjustmen<br>t | SCN(black) | Black/Manual density<br>adjustment    | 7423 |      | Photo       | 0                | 0-1        | SYS | 0: Background peak - Fixed<br>1: Background peak - Varied                                                                                  | 1     | Yes     |
| 05    | Adjustmen<br>t mode | Image<br>Processin<br>g | Range<br>correction<br>adjustmen<br>t | SCN(black) | Black/Manual density<br>adjustment    | 7424 |      | Gray scale  | 0                | 0-1        | SYS | 0: Background peak - Fixed<br>1: Background peak - Varied                                                                                  | 1     | Yes     |
| 05    | Adjustmen<br>t mode | Image<br>Processin<br>g | Range<br>correction<br>adjustmen<br>t | SCN(black) | Black/Automatic<br>density adjustment | 7425 |      | User custom | 1                | 0-1        | SYS | 0: Background peak - Fixed<br>1: Background peak - Varied                                                                                  | 1     | Yes     |
| 05    | Adjustmen<br>t mode | Image<br>Processin<br>g | Range<br>correction<br>adjustmen<br>t | SCN(black) | Black/Manual density<br>adjustment    | 7426 |      | User custom | 0                | 0-1        | SYS | 0: Background peak - Fixed<br>1: Background peak - Varied                                                                                  | 1     | Yes     |
| 05    | Adjustmen<br>t mode | Image<br>Processin<br>g | Sharpness<br>adjustmen<br>t           | SCN(black) |                                       | 7430 |      | Text/Photo  | 128              | 0-255      | SYS | The larger the value, the sharper the image becomes.<br>The smaller the value, the softer the image becomes<br>and the less moire appears. | 1     | Yes     |
| 05    | Adjustmen<br>t mode | Image<br>Processin<br>g | Sharpness<br>adjustmen<br>t           | SCN(black) |                                       | 7431 |      | Text        | 128              | 0-255      | SYS | The larger the value, the sharper the image becomes.<br>The smaller the value, the softer the image becomes<br>and the less moire appears. | 1     | Yes     |
| 05    | Adjustmen<br>t mode | Image<br>Processin<br>g | Sharpness<br>adjustmen<br>t           | SCN(black) |                                       | 7432 |      | Photo       | 128              | 0-255      | SYS | The larger the value, the sharper the image becomes.<br>The smaller the value, the softer the image becomes<br>and the less moire appears. | 1     | Yes     |
| 05    | Adjustmen<br>t mode | Image<br>Processin<br>g | Sharpness<br>adjustmen<br>t           | SCN(black) |                                       | 7433 |      | Gray scale  | 128              | 0-255      | SYS | The larger the value, the sharper the image becomes.<br>The smaller the value, the softer the image becomes<br>and the less moire appears. | 1     | Yes     |
| 05    | Adjustmen<br>t mode | Image<br>Processin<br>g | Density<br>adjustmen<br>t             | SCN(black) | Manual<br>adjustment/Center<br>value  | 7444 |      | Text/Photo  | 128              | 0-255      | SYS | The larger the value, the darker the image at the center value becomes.                                                                    | 1     | Yes     |
| 05    | Adjustmen<br>t mode | Image<br>Processin<br>g | Density<br>adjustmen<br>t             | SCN(black) | Manual<br>adjustment/Center<br>value  | 7445 |      | Text        | 128              | 0-255      | SYS | The larger the value, the darker the image at the center value becomes.                                                                    | 1     | Yes     |

| 05/08 | Mode                | Element                 | Sub<br>element                     | Item       | Subitem                              | Code | Sub-<br>code | Details        | Default<br>value | Acceptable value | RAM | Contents                                                                                                    | Proce | Service<br>UI |
|-------|---------------------|-------------------------|------------------------------------|------------|--------------------------------------|------|--------------|----------------|------------------|------------------|-----|----------------------------------------------------------------------------------------------------|-------|---------------|
| 05    | Adjustmen<br>t mode | Image<br>Processin<br>g | Density<br>adjustmen<br>t          | SCN(black) | Manual<br>adjustment/Center<br>value | 7446 |              | Photo          | 128              | 0-255            | SYS | The larger the value, the darker the image at the center value becomes.                                                                    | 1     | Yes           |
| 05    | Adjustmen<br>t mode | Image<br>Processin<br>g | Density<br>adjustmen<br>t          | SCN(black) | Manual<br>adjustment/Center<br>value | 7447 |              | Gray scale     | 128              | 0-255            | SYS | The larger the value, the darker the image at the center value becomes.                                                                    | 1     | Yes           |
| 05    | Adjustmen<br>t mode | Image<br>Processin<br>g | Density<br>adjustmen<br>t          | SCN(black) | Automatic density adjustment         | 7456 |              | Text/Photo     | 128              | 0-255            | SYS | When the value increases, the image becomes darker.                                                                                        | 1     | Yes           |
| 05    | Adjustmen<br>t mode | Image<br>Processin<br>g | Density<br>adjustmen<br>t          | SCN(black) | Automatic density adjustment         | 7457 |              | Text           | 128              | 0-255            | SYS | When the value increases, the image becomes darker.                                                                                        | 1     | Yes           |
| 05    | Adjustmen<br>t mode | Image<br>Processin<br>g | Density<br>adjustmen<br>t          | SCN(black) | Automatic density adjustment         | 7458 |              | Photo          | 128              | 0-255            | SYS | When the value increases, the image becomes darker.                                                                                        | 1     | Yes           |
| 05    | Adjustmen<br>t mode | Image<br>Processin<br>g | Density<br>adjustmen<br>t          | SCN(black) | Automatic density adjustment         | 7459 |              | Gray scale     | 128              | 0-255            | SYS | When the value increases, the image becomes darker.                                                                                        | 1     | Yes           |
| 05    | Adjustmen<br>t mode | Image<br>Processin<br>g | Sharpness<br>adjustmen<br>t        | SCN(black) |                                      | 7470 |              | User custom    | 128              | 0-255            | SYS | The larger the value, the sharper the image becomes.<br>The smaller the value, the softer the image becomes<br>and the less moire appears. | 1     | Yes           |
| 05    | Adjustmen<br>t mode | Image<br>Processin<br>g | Density<br>adjustmen<br>t          | SCN(black) | Manual<br>adjustment/Center<br>value | 7475 |              | User custom    | 128              | 0-255            | SYS | The larger the value, the darker the image at the center value becomes.                                                                    | 1     | Yes           |
| 05    | Adjustmen<br>t mode | Image<br>Processin<br>g | Density<br>adjustmen<br>t          | SCN(black) | Automatic density adjustment         | 7478 |              | User custom    | 128              | 0-255            | SYS | The larger the value, the darker the image at the center value becomes.                                                                    | 1     | Yes           |
| 05    | Adjustmen<br>t mode | Image<br>Processin<br>g | Gamma<br>balance<br>adjustmen<br>t | SCN(black) | User custom                          | 7480 | 0            | Low density    | 128              | 0-255            | SYS | The larger the value, the darker the image of the area surrounding the target area becomes.                                                | 4     | Yes           |
| 05    | Adjustmen<br>t mode | Image<br>Processin<br>g | Gamma<br>balance<br>adjustmen<br>t | SCN(black) | User custom                          | 7480 | 1            | Medium density | 128              | 0-255            | SYS | The larger the value, the darker the image of the area surrounding the target area becomes.                                                | 4     | Yes           |
| 05    | Adjustmen<br>t mode | Image<br>Processin<br>g | Gamma<br>balance<br>adjustmen<br>t | SCN(black) | User custom                          | 7480 | 2            | High density   | 128              | 0-255            | SYS | The larger the value, the darker the image of the area surrounding the target area becomes.                                                | 4     | Yes           |
| 05    | Adjustmen<br>t mode | Image<br>Processin<br>g | Gamma<br>balance<br>adjustmen<br>t | SCN(black) | Text/Photo                           | 7485 | 0            | Low density    | 128              | 0-255            | SYS | The larger the value, the darker the image of the area surrounding the target area becomes.                                                | 4     | Yes           |
| 05    | Adjustmen<br>t mode | Image<br>Processin<br>g | Gamma<br>balance<br>adjustmen<br>t | SCN(black) | Text/Photo                           | 7485 | 1            | Medium density | 128              | 0-255            | SYS | The larger the value, the darker the image of the area surrounding the target area becomes.                                                | 4     | Yes           |

| 05/08 | Mode                | Element                 | Sub<br>element                     | Item                               | Subitem                              | Code | Sub-<br>code | Details        | Default<br>value | Acceptable value | RAM | Contents                                                                                                    | Proce<br>dure | Service<br>UI |
|-------|---------------------|-------------------------|------------------------------------|------------------------------------|--------------------------------------|------|--------------|----------------|------------------|------------------|-----|----------------------------------------------------------------------------------------------------|---------------|---------------|
| 05    | Adjustmen<br>t mode | Image<br>Processin<br>g | Gamma<br>balance<br>adjustmen<br>t | SCN(black)                         | Text/Photo                           | 7485 | 2            | High density   | 128              | 0-255            | SYS | The larger the value, the darker the image of the area surrounding the target area becomes.                                                                                                | 4             | Yes           |
| 05    | Adjustmen<br>t mode | Image<br>Processin<br>g | Gamma<br>balance<br>adjustmen<br>t | SCN(black)                         | Photo                                | 7487 | 0            | Low density    | 128              | 0-255            | SYS | The larger the value, the darker the image of the area surrounding the target area becomes.                                                                                                | 4             | Yes           |
| 05    | Adjustmen<br>t mode | Image<br>Processin<br>g | Gamma<br>balance<br>adjustmen<br>t | SCN(black)                         | Photo                                | 7487 | 1            | Medium density | 128              | 0-255            | SYS | The larger the value, the darker the image of the area surrounding the target area becomes.                                                                                                | 4             | Yes           |
| 05    | Adjustmen<br>t mode | Image<br>Processin<br>g | Gamma<br>balance<br>adjustmen<br>t | SCN(black)                         | Photo                                | 7487 | 2            | High density   | 128              | 0-255            | SYS | The larger the value, the darker the image of the area surrounding the target area becomes.                                                                                                | 4             | Yes           |
| 05    | Adjustmen<br>t mode | Image<br>Processin<br>g | Gamma<br>balance<br>adjustmen<br>t | SCN(black)                         | Gray scale                           | 7488 | 0            | Low density    | 128              | 0-255            | SYS | The larger the value, the darker the image of the area surrounding the target area becomes.                                                                                                | 4             | Yes           |
| 05    | Adjustmen<br>t mode | Image<br>Processin<br>g | Gamma<br>balance<br>adjustmen<br>t | SCN(black)                         | Gray scale                           | 7488 | 1            | Medium density | 128              | 0-255            | SYS | The larger the value, the darker the image of the area surrounding the target area becomes.                                                                                                | 4             | Yes           |
| 05    | Adjustmen<br>t mode | Image<br>Processin<br>g | Gamma<br>balance<br>adjustmen<br>t | SCN(black)                         | Gray scale                           | 7488 | 2            | High density   | 128              | 0-255            | SYS | The larger the value, the darker the image of the area surrounding the target area becomes.                                                                                                | 4             | Yes           |
| 05    | Adjustmen<br>t mode | Image<br>Processin<br>g | Image                              | Void amount in<br>network scanning |                                      | 7489 |              | SCN            | 0                | 0-255            | SYS | When the value increases, the blank area around the scanned image becomes wider. (e.g.: In network scanning with 600 dpi, if the setting value is "1", the blank area increases by 1 dot.) | 1             |               |
| 05    | Adjustmen<br>t mode | Image<br>Processin<br>g | Density<br>adjustmen<br>t          | FAX(black)                         | Manual<br>adjustment/Center<br>value | 7533 |              | Text/Photo     | 128              | 0-255            | SYS | The larger the value, the darker the image at the center value becomes.                                                                                                    | 1             | Yes           |
| 05    | Adjustmen<br>t mode | Image<br>Processin<br>g | Density<br>adjustmen<br>t          | FAX(black)                         | Manual<br>adjustment/Center<br>value | 7534 |              | Text           | 128              | 0-255            | SYS | The larger the value, the lighter the image at the center value becomes.                                                                                                    | 1             | Yes           |
| 05    | Adjustmen<br>t mode | Image<br>Processin<br>g | Density<br>adjustmen<br>t          | FAX(black)                         | Manual<br>adjustment/Center<br>value | 7535 |              | Photo          | 128              | 0-255            | SYS | The larger the value, the darker the image at the center value becomes.                                                                                                    | 1             | Yes           |
| 05    | Adjustmen<br>t mode | Image<br>Processin<br>g | Density<br>adjustmen<br>t          | FAX(black)                         | Automatic density adjustment         | 7542 |              | Text/Photo     | 128              | 0-255            | SYS | When the value increases, the image becomes darker.                                                                                                    | 1             | Yes           |
| 05    | Adjustmen<br>t mode | Image<br>Processin<br>g | Density<br>adjustmen<br>t          | FAX(black)                         | Automatic density<br>adjustment      | 7543 |              | Photo          | 128              | 0-255            | SYS | When the value increases, the image becomes darker.                                                                                                    | 1             | Yes           |

| 05/08 | Mode                | Element                 | Sub<br>element                                           | Item                                  | Subitem | Code | Sub- | Details         | Default<br>value | Acceptable value | RAM | Contents                                                                                                    | Proce | Service |
|-------|---------------------|-------------------------|----------------------------------------------------------|---------------------------------------|---------|------|------|-----------------|------------------|------------------|-----|----------------------------------------------------------------------------------------------------|-------|---------|
| 05    | Adjustmen<br>t mode | Image<br>Processin<br>g | Image<br>contrast<br>adjustmen<br>t                      | FAX (black)                           |         | 7594 | 0    | Beam level 0/4  | 0                | 0-255            | М   | The smaller the value, the narrower the beam width becomes and the smaller the dots are reproduced.                                                                                                    | 4     | Yes     |
| 05    | Adjustmen<br>t mode | Image<br>Processin<br>g | Image<br>contrast<br>adjustmen<br>t                      | FAX (black)                           |         | 7594 | 1    | Beam level 1/4  | 32               | 0-255            | М   | The smaller the value, the narrower the beam width becomes and the smaller the dots are reproduced.                                                                                                    | 4     | Yes     |
| 05    | Adjustmen<br>t mode | Image<br>Processin<br>g | Image<br>contrast<br>adjustmen<br>t                      | FAX (black)                           |         | 7594 | 2    | Beam level 2/4  | 64               | 0-255            | М   | The smaller the value, the narrower the beam width becomes and the smaller the dots are reproduced.                                                                                                    | 4     | Yes     |
| 05    | Adjustmen<br>t mode | Image<br>Processin<br>g | Image<br>contrast<br>adjustmen<br>t                      | FAX (black)                           |         | 7594 | 3    | Beam level 3/4  | 94               | 0-255            | М   | The smaller the value, the narrower the beam width becomes and the smaller the dots are reproduced.                                                                                                    | 4     | Yes     |
| 05    | Adjustmen<br>t mode | Image<br>Processin<br>g | Image<br>contrast<br>adjustmen<br>t                      | FAX (black)                           |         | 7594 | 4    | Beam level 4/4  | 200              | 0-255            | М   | The smaller the value, the narrower the beam width becomes and the smaller the dots are reproduced.                                                                                                    | 4     | Yes     |
| 05    | Adjustmen<br>t mode | Image<br>Processin<br>g | Blank<br>page<br>judgment<br>threshold<br>adjustmen<br>t |                                       |         | 7618 |      | PPC/SCN         | 128              | 0-255            | SYS | The larger the value, the more the original tends to be judged as a blank page.                                                                                                    | 1     | Yes     |
| 05    | Adjustmen<br>t mode | Image<br>Processin<br>g | ACS<br>judgment<br>threshold                             |                                       |         | 7630 |      | PPC/SCN         | 70               | 0-255            | SYS | The larger the value, the more the original tends to be judged as black even in the auto color mode.<br>The smaller value, the more it tends to be judged as color.                                                                                                    | 1     | Yes     |
| 05    | Adjustmen<br>t mode | Image<br>Processin<br>g | Stroke<br>adjustmen<br>t                                 | PS/PDF automatic<br>stroke adjustment | 600dpi  | 8239 | 0    | Default setting | 0                | 0-3              | SYS | This code is used to change the width of fine lines in<br>PS and PDF printing. Automatic stroke adjustment is<br>the function that prevents the width from changing<br>according to the position.<br>This code sets whether automatic stroke adjustment is<br>enabled or disabled if it is not included in the print data.<br>If this setting is disabled, there will be an increase in<br>cases in which the width of fine lines becomes thicker<br>by 1 dot when they are printed.<br>0: Disabled<br>1: Enabled<br>2: Forcibly disabled (Ignores command in printing data)<br>3: Forcibly enabled (Ignores command in printing data) | 4     |         |

| 05/08 | Mode                | Element                 | Sub<br>element                             | Item                                  | Subitem | Code | Sub-<br>code | Details                               | Default<br>value | Acceptable value | RAM | Contents                                                                                                    | Proce<br>dure | Service<br>UI |
|-------|---------------------|-------------------------|--------------------------------------------|---------------------------------------|---------|------|--------------|---------------------------------------|------------------|------------------|-----|----------------------------------------------------------------------------------------------------|---------------|---------------|
| 05    | Adjustmen<br>t mode | Image<br>Processin<br>g | Stroke<br>adjustmen<br>t                   | PS/PDF automatic<br>stroke adjustment | 600dpi  | 8239 | 1            | Minimum stroke width<br>when disabled | 2                | 1-2              | SYS | This code is used to change the width of fine lines in<br>PS and PDF printing. Automatic stroke adjustment is<br>the function that prevents the width from changing<br>according to the position.<br>This code sets the minimum width of fine lines when<br>the automatic stroke adjustment is disabled. For<br>example, if automatic stroke adjustment is disabled<br>and the width of fine lines is set to "0" in the PS<br>command, the width of the lines becomes 1 dot if the<br>value of this code is set to "1"; equally, if it is set to "2",<br>the width of the lines becomes 2 dots.<br>1: 1 dot<br>2: 2 dots | 4             |               |
| 05    | Adjustmen<br>t mode | Image<br>Processin<br>g | Backgroun<br>d fine<br>adjustmen<br>t      | SCN (color)                           |         | 8309 |              | Text/Photo                            | 50               | 0-50             | SYS | The smaller the value, the lighter the background becomes.                                                                                                    | 1             | Yes           |
| 05    | Adjustmen<br>t mode | Image<br>Processin<br>g | Backgroun<br>d fine<br>adjustmen<br>t      | SCN(color)                            |         | 8310 |              | Text                                  | 50               | 0-50             | SYS | The smaller the value, the lighter the background becomes.                                                                                                    | 1             | Yes           |
| 05    | Adjustmen<br>t mode | Image<br>Processin<br>g | Backgroun<br>d fine<br>adjustmen<br>t      | SCN(color)                            |         | 8311 |              | Printed image                         | 50               | 0-50             | SYS | The smaller the value, the lighter the background becomes.                                                                                                    | 1             | Yes           |
| 05    | Adjustmen<br>t mode | Image<br>Processin<br>g | Fine<br>adjustmen<br>t of black<br>density | SCN (color)                           |         | 8314 |              | Text/Photo                            | 1                | 0-4              | SYS | The larger the value, the darker the black side of the image becomes.                                                                                                    | 1             | Yes           |
| 05    | Adjustmen<br>t mode | Image<br>Processin<br>g | Fine<br>adjustmen<br>t of black<br>density | SCN(color)                            |         | 8315 |              | Text                                  | 0                | 0-4              | SYS | The larger the value, the darker the black side of the image becomes.                                                                                                    | 1             | Yes           |
| 05    | Adjustmen<br>t mode | Image<br>Processin<br>g | Fine<br>adjustmen<br>t of black<br>density | SCN(color)                            |         | 8316 |              | Printed image                         | 0                | 0-4              | SYS | The larger the value, the darker the black side of the image becomes.                                                                                                    | 1             | Yes           |

| 05/08 | Mode                | Element                 | Sub<br>element                           | Item        | Subitem                                    | Code | Sub-<br>code | Details       | Default<br>value | Acceptable | RAM | Contents                                                                                                    | Proce<br>dure | Service |
|-------|---------------------|-------------------------|------------------------------------------|-------------|--------------------------------------------|------|--------------|---------------|------------------|------------|-----|----------------------------------------------------------------------------------------------------|---------------|---------|
| 05    | Adjustmen<br>t mode | Image<br>Processin<br>g | RGB<br>conversion<br>method<br>selection | SCN (color) |                                            | 8319 |              | Text/Photo    | 0                | 0-3        | SYS | Sets the color space format of the output image.<br>0: sRGB<br>1: AppleRGB<br>2: ROMMRGB<br>3: AdobeRGB                                    | 1             | Yes     |
| 05    | Adjustmen<br>t mode | Image<br>Processin<br>g | RGB<br>conversion<br>method<br>selection | SCN(color)  |                                            | 8320 |              | Text          | 0                | 0-3        | SYS | Sets the color space format of the output image.<br>0: sRGB<br>1: AppleRGB<br>2: ROMMRGB<br>3: AdobeRGB                                    | 1             | Yes     |
| 05    | Adjustmen<br>t mode | Image<br>Processin<br>g | RGB<br>conversion<br>method<br>selection | SCN(color)  |                                            | 8321 |              | Printed image | 0                | 0-3        | SYS | Sets the color space format of the output image.<br>0: sRGB<br>1: AppleRGB<br>2: ROMMRGB<br>3: AdobeRGB                                    | 1             | Yes     |
| 05    | Adjustmen<br>t mode | Image<br>Processin<br>g | Saturation<br>adjustmen<br>t             | SCN (color) |                                            | 8324 |              | Text/Photo    | 128              | 0-255      | SYS | The larger the value, the brighter the image becomes.<br>The smaller the value, the duller the image becomes.                              | 1             | Yes     |
| 05    | Adjustmen<br>t mode | Image<br>Processin<br>g | Saturation<br>adjustmen<br>t             | SCN(color)  |                                            | 8325 |              | Text          | 128              | 0-255      | SYS | The larger the value, the brighter the image becomes.<br>The smaller the value, the duller the image becomes.                              | 1             | Yes     |
| 05    | Adjustmen<br>t mode | Image<br>Processin<br>g | Saturation<br>adjustmen<br>t             | SCN(color)  |                                            | 8326 |              | Printed image | 128              | 0-255      | SYS | The larger the value, the brighter the image becomes.<br>The smaller the value, the duller the image becomes.                              | 1             | Yes     |
| 05    | Adjustmen<br>t mode | Image<br>Processin<br>g | Range<br>correction<br>adjustmen<br>t    | SCN(color)  | Full color/Automatic<br>density adjustment | 8330 |              | Text          | 1                | 0-1        | SYS | 0: Background peak - Fixed<br>1: Background peak - Varied                                                                                  | 1             | Yes     |
| 05    | Adjustmen<br>t mode | Image<br>Processin<br>g | Range<br>correction<br>adjustmen<br>t    | SCN(color)  | Full color/Automatic<br>density adjustment | 8331 |              | Printed image | 1                | 0-1        | SYS | 0: Background peak - Fixed<br>1: Background peak - Varied                                                                                  | 1             | Yes     |
| 05    | Adjustmen<br>t mode | Image<br>Processin<br>g | Range<br>correction<br>adjustmen<br>t    | SCN(color)  | Full color/Automatic<br>density adjustment | 8334 |              | User custom   | 1                | 0-1        | SYS | 0: Background peak - Fixed<br>1: Background peak - Varied                                                                                  | 1             | Yes     |
| 05    | Adjustmen<br>t mode | Image<br>Processin<br>g | Sharpness<br>adjustmen<br>t              | SCN(color)  | Full color                                 | 8335 |              | Text          | 128              | 0-255      | SYS | The larger the value, the sharper the image becomes.<br>The smaller the value, the softer the image becomes<br>and the less moire appears. | 1             | Yes     |

| 05/08 | Mode                | Element                 | Sub<br>element                   | Item        | Subitem                                  | Code | Sub-<br>code | Details       | Default<br>value | Acceptable value | RAM | Contents                                                                                                    | Proce<br>dure | Service<br>UI |
|-------|---------------------|-------------------------|----------------------------------|-------------|------------------------------------------|------|--------------|---------------|------------------|------------------|-----|----------------------------------------------------------------------------------------------------|---------------|---------------|
| 05    | Adjustmen<br>t mode | Image<br>Processin<br>g | Sharpness<br>adjustmen<br>t      | SCN(color)  | Full color                               | 8336 |              | Printed image | 128              | 0-255            | SYS | The larger the value, the sharper the image becomes.<br>The smaller the value, the softer the image becomes<br>and the less moire appears.                                  | 1             | Yes           |
| 05    | Adjustmen<br>t mode | Image<br>Processin<br>g | Density<br>adjustmen<br>t        | SCN (color) | Manual<br>adjustment/Center<br>value     | 8339 |              | Text/Photo    | 128              | 0-255            | SYS | The larger the value, the darker the image becomes.                                                                                                    | 1             | Yes           |
| 05    | Adjustmen<br>t mode | Image<br>Processin<br>g | Density<br>adjustmen<br>t        | SCN(color)  | Manual<br>adjustment/Center<br>value     | 8340 |              | Text          | 128              | 0-255            | SYS | The larger the value, the darker the image becomes.                                                                                                    | 1             | Yes           |
| 05    | Adjustmen<br>t mode | Image<br>Processin<br>g | Density<br>adjustmen<br>t        | SCN(color)  | Manual<br>adjustment/Center<br>value     | 8341 |              | Printed image | 128              | 0-255            | SYS | The larger the value, the darker the image becomes.                                                                                                    | 1             | Yes           |
| 05    | Adjustmen<br>t mode | Image<br>Processin<br>g | Density<br>adjustmen<br>t        | SCN(color)  | Manual<br>adjustment/Light step<br>value | 8344 |              | Text          | 20               | 0-255            | SYS | Sets the changing amount per step of the density<br>adjustment buttons on the control panel.<br>The larger the value, the lighter the image of the "light"<br>step becomes. | 1             | Yes           |
| 05    | Adjustmen<br>t mode | Image<br>Processin<br>g | Density<br>adjustmen<br>t        | SCN(color)  | Manual<br>adjustment/Light step<br>value | 8345 |              | Printed image | 20               | 0-255            | SYS | Sets the changing amount per step of the density<br>adjustment buttons on the control panel.<br>The larger the value, the lighter the image of the "light"<br>step becomes. | 1             | Yes           |
| 05    | Adjustmen<br>t mode | Image<br>Processin<br>g | Density<br>adjustmen<br>t        | SCN(color)  | Manual<br>adjustment/Dark step<br>value  | 8348 |              | Text          | 20               | 0-255            | SYS | Sets the changing amount per step of the density<br>adjustment buttons on the control panel.<br>The larger the value, the darker the image of the "dark"<br>step becomes.   | 1             | Yes           |
| 05    | Adjustmen<br>t mode | Image<br>Processin<br>g | Density<br>adjustmen<br>t        | SCN(color)  | Manual<br>adjustment/Dark step<br>value  | 8349 |              | Printed image | 20               | 0-255            | SYS | Sets the changing amount per step of the density<br>adjustment buttons on the control panel.<br>The larger the value, the darker the image of the "dark"<br>step becomes.   | 1             | Yes           |
| 05    | Adjustmen<br>t mode | Image<br>Processin<br>g | Sharpness<br>adjustmen<br>t      | SCN (color) | Full color                               | 8354 |              | Text/Photo    | 128              | 0-255            | SYS | The larger the value, the sharper the image becomes.<br>The smaller the value, the softer the image becomes<br>and the less moire appears.                                  | 1             | Yes           |
| 05    | Adjustmen<br>t mode | Image<br>Processin<br>g | Backgroun<br>d<br>adjustmen<br>t | SCN (color) | Automatic density<br>adjustment          | 8355 |              | Text/Photo    | 128              | 0-255            | SYS | As the adjustment value becomes larger, the background becomes darker. As the adjustment value becomes smaller, the background becomes lighter.                             | 1             |               |
| 05    | Adjustmen<br>t mode | Image<br>Processin<br>g | Backgroun<br>d<br>adjustmen<br>t | SCN (color) | Manual density<br>adjustment             | 8356 |              | Text/Photo    | 128              | 0-255            | SYS | As the adjustment value becomes larger, the background becomes darker. As the adjustment value becomes smaller, the background becomes lighter.                             | 1             |               |

| 05/08 | Mode                | Element                 | Sub<br>element                   | Item       | Subitem                                  | Code | Sub- | Details       | Default<br>value | Acceptable value | RAM | Contents                                                                                                    | Proce<br>dure | Service |
|-------|---------------------|-------------------------|----------------------------------|------------|------------------------------------------|------|------|---------------|------------------|------------------|-----|----------------------------------------------------------------------------------------------------|---------------|---------|
| 05    | Adjustmen<br>t mode | Image<br>Processin<br>g | Backgroun<br>d<br>adjustmen      | SCN(color) | Full color/Manual<br>density adjustment  | 8360 |      | Text/Photo    | 0                | 0-1              | SYS | 0: Background peak - Fixed<br>1: Background peak - Varied                                                                                                    | 1             | Yes     |
| 05    | Adjustmen<br>t mode | Image<br>Processin<br>g | Backgroun<br>d<br>adjustmen      | SCN(color) | Full color/Manual density adjustment     | 8361 |      | Text          | 0                | 0-1              | SYS | 0: Background peak - Fixed<br>1: Background peak - Varied                                                                                                    | 1             | Yes     |
| 05    | Adjustmen<br>t mode | Image<br>Processin<br>g | Backgroun<br>d<br>adjustmen      | SCN(color) | Full color/Manual<br>density adjustment  | 8362 |      | Printed image | 0                | 0-1              | SYS | 0: Background peak - Fixed<br>1: Background peak - Varied                                                                                                    | 1             | Yes     |
| 05    | Adjustmen<br>t mode | Image<br>Processin<br>g | Backgroun<br>d<br>adjustmen      | SCN(color) | Full color/Manual density adjustment     | 8365 |      | User custom   | 0                | 0-1              | SYS | 0: Background peak - Fixed<br>1: Background peak - Varied                                                                                                    | 1             | Yes     |
| 05    | Adjustmen<br>t mode | Image<br>Processin<br>g | Backgroun<br>d<br>adjustmen      | SCN(color) |                                          | 8370 |      | User custom   | 50               | 0-50             | SYS | When the value increases, the background becomes lighter.                                                                                                    | 1             |         |
| 05    | Adjustmen<br>t mode | Image<br>Processin<br>g | Backgroun<br>d<br>adjustmen      | SCN(color) |                                          | 8371 |      | User custom   | 0                | 0-4              | SYS | The larger the value, the darker the black side of the image becomes.                                                                                                    | 1             | Yes     |
| 05    | Adjustmen<br>t mode | Image<br>Processin<br>g | Backgroun<br>d<br>adjustmen<br>t | SCN(color) |                                          | 8372 |      | User custom   | 0                | 0-3              | SYS | Sets the color space format of the output image.<br>0: sRGB<br>1: AppleRGB<br>2: ROMMRGB<br>3: AdobeRGB                                                                     | 1             | Yes     |
| 05    | Adjustmen<br>t mode | Image<br>Processin<br>g | Backgroun<br>d<br>adjustmen      | SCN(color) |                                          | 8373 |      | User custom   | 128              | 0-255            | SYS | The larger the value, the brighter the image becomes.<br>The smaller the value, the duller the image becomes.                                                               | 1             | Yes     |
| 05    | Adjustmen<br>t mode | Image<br>Processin<br>g | Backgroun<br>d<br>adjustmen<br>t | SCN(color) | Full color                               | 8375 |      | User custom   | 128              | 0-255            | SYS | The larger the value, the sharper the image becomes.<br>The smaller the value, the softer the image becomes<br>and the less moire appears.                                  | 1             | Yes     |
| 05    | Adjustmen<br>t mode | Image<br>Processin<br>g | Backgroun<br>d<br>adjustmen      | SCN(color) | Manual<br>adjustment/Center<br>value     | 8380 |      | User custom   | 128              | 0-255            | SYS | The larger the value, the darker the image becomes.                                                                                                    | 1             | Yes     |
| 05    | Adjustmen<br>t mode | Image<br>Processin<br>g | Backgroun<br>d<br>adjustmen<br>t | SCN(color) | Manual<br>adjustment/Light step<br>value | 8381 |      | User custom   | 20               | 0-255            | SYS | Sets the changing amount per step of the density<br>adjustment buttons on the control panel.<br>The larger the value, the lighter the image of the "light"<br>step becomes. | 1             | Yes     |
| 05    | Adjustmen<br>t mode | Image<br>Processin<br>g | Backgroun<br>d<br>adjustmen<br>t | SCN(color) | Manual<br>adjustment/Dark step<br>value  | 8382 |      | User custom   | 20               | 0-255            | SYS | Sets the changing amount per step of the density<br>adjustment buttons on the control panel.<br>The larger the value, the darker the image of the "dark"<br>step becomes.   | 1             | Yes     |
| 05    | Adjustmen<br>t mode | Image<br>Processin<br>g | Backgroun<br>d<br>adjustmen<br>t | SCN(color) | Automatic density<br>adjustment          | 8385 |      | Text          | 128              | 0-255            | SYS | As the adjustment value becomes larger, the background becomes darker. As the adjustment value becomes smaller, the background becomes lighter.                             | 1             |         |

| 05/08 | Mode                | Element                 | Sub<br>element                   | Item       | Subitem                         | Code | Sub-<br>code | Details       | Default<br>value | Acceptable value | RAM | Contents                                                                                                    | Proce<br>dure | Service<br>UI |
|-------|---------------------|-------------------------|----------------------------------|------------|---------------------------------|------|--------------|---------------|------------------|------------------|-----|----------------------------------------------------------------------------------------------------|---------------|---------------|
| 05    | Adjustmen<br>t mode | Image<br>Processin<br>g | Backgroun<br>d<br>adjustmen<br>t | SCN(color) | Automatic density<br>adjustment | 8386 |              | Printed image | 128              | 0-255            | SYS | As the adjustment value becomes larger, the background becomes darker. As the adjustment value becomes smaller, the background becomes lighter. | 1             |               |
| 05    | Adjustmen<br>t mode | Image<br>Processin<br>g | Backgroun<br>d<br>adjustmen<br>t | SCN(color) | Automatic density<br>adjustment | 8389 |              | User custom   | 128              | 0-255            | SYS | As the adjustment value becomes larger, the background becomes darker. As the adjustment value becomes smaller, the background becomes lighter. | 1             |               |
| 05    | Adjustmen<br>t mode | Image<br>Processin<br>g | Backgroun<br>d<br>adjustmen<br>t | SCN(color) | Manual density<br>adjustment    | 8390 |              | Text          | 128              | 0-255            | SYS | As the adjustment value becomes larger, the background becomes darker. As the adjustment value becomes smaller, the background becomes lighter. | 1             |               |
| 05    | Adjustmen<br>t mode | Image<br>Processin<br>g | Backgroun<br>d<br>adjustmen<br>t | SCN(color) | Manual density<br>adjustment    | 8391 |              | Printed image | 128              | 0-255            | SYS | As the adjustment value becomes larger, the background becomes darker. As the adjustment value becomes smaller, the background becomes lighter. | 1             |               |
| 05    | Adjustmen<br>t mode | Image<br>Processin<br>g | Backgroun<br>d<br>adjustmen<br>t | SCN(color) | Manual density<br>adjustment    | 8394 |              | User custom   | 128              | 0-255            | SYS | As the adjustment value becomes larger, the background becomes darker. As the adjustment value becomes smaller, the background becomes lighter. | 1             |               |
| 05    | Adjustmen<br>t mode | Image<br>Processin<br>g | Backgroun<br>d<br>adjustmen<br>t | SCN(black) | Automatic density<br>adjustment | 8400 |              | Text/Photo    | 128              | 0-255            | SYS | As the adjustment value becomes larger, the background becomes darker. As the adjustment value becomes smaller, the background becomes lighter. | 1             |               |
| 05    | Adjustmen<br>t mode | Image<br>Processin<br>g | Backgroun<br>d<br>adjustmen<br>t | SCN(black) | Automatic density<br>adjustment | 8402 |              | Photo         | 128              | 0-255            | SYS | As the adjustment value becomes larger, the background becomes darker. As the adjustment value becomes smaller, the background becomes lighter. | 1             |               |
| 05    | Adjustmen<br>t mode | Image<br>Processin<br>g | Backgroun<br>d<br>adjustmen<br>t | SCN(black) | Automatic density<br>adjustment | 8403 |              | Gray scale    | 128              | 0-255            | SYS | As the adjustment value becomes larger, the background becomes darker. As the adjustment value becomes smaller, the background becomes lighter. | 1             |               |
| 05    | Adjustmen<br>t mode | Image<br>Processin<br>g | Backgroun<br>d<br>adjustmen<br>t | SCN(black) | Automatic density<br>adjustment | 8404 |              | User custom   | 128              | 0-255            | SYS | As the adjustment value becomes larger, the background becomes darker. As the adjustment value becomes smaller, the background becomes lighter. | 1             |               |
| 05    | Adjustmen<br>t mode | Image<br>Processin<br>g | Backgroun<br>d<br>adjustmen<br>t | SCN(black) | Manual density<br>adjustment    | 8405 |              | Text/Photo    | 128              | 0-255            | SYS | As the adjustment value becomes larger, the background becomes darker. As the adjustment value becomes smaller, the background becomes lighter. | 1             |               |
| 05    | Adjustmen<br>t mode | Image<br>Processin<br>g | Backgroun<br>d<br>adjustmen<br>t | SCN(black) | Manual density<br>adjustment    | 8407 |              | Photo         | 128              | 0-255            | SYS | As the adjustment value becomes larger, the background becomes darker. As the adjustment value becomes smaller, the background becomes lighter. | 1             |               |

| 05/08 | Mode                | Element                 | Sub<br>element                   | Item       | Subitem                      | Code | Sub-<br>code | Details                                                          | Default<br>value | Acceptable value | RAM | Contents                                                                                                    | Proce<br>dure | Service<br>UI |
|-------|---------------------|-------------------------|----------------------------------|------------|------------------------------|------|--------------|------------------------------------------------------------------|------------------|------------------|-----|----------------------------------------------------------------------------------------------------|---------------|---------------|
| 05    | Adjustmen<br>t mode | Image<br>Processin<br>g | Backgroun<br>d<br>adjustmen<br>t | SCN(black) | Manual density<br>adjustment | 8408 |              | Gray scale                                                       | 128              | 0-255            | SYS | As the adjustment value becomes larger, the background becomes darker. As the adjustment value becomes smaller, the background becomes lighter.                                                                                                    | 1             |               |
| 05    | Adjustmen<br>t mode | Image<br>Processin<br>g | Backgroun<br>d<br>adjustmen<br>t | SCN(black) | Manual density<br>adjustment | 8409 |              | User custom                                                      | 128              | 0-255            | SYS | As the adjustment value becomes larger, the background becomes darker. As the adjustment value becomes smaller, the background becomes lighter.                                                                                                    | 1             |               |
| 05    | Adjustmen<br>t mode | Image<br>Processin<br>g | ADF noise<br>reduction           | SCN(color) |                              | 8412 |              | User custom                                                      | 100              | 0-200            | SYS | When the value decreases, the effect of reducing<br>streaks (set with 08-8300) becomes larger. When the<br>value increases, the effect of reducing streaks (set with<br>08-8300) becomes smaller.<br>When the value is too small, text might be blurry.<br>When "0" is set, this function is disabled. | 1             |               |
| 05    | Adjustmen<br>t mode | Image<br>Processin<br>g | ADF noise<br>reduction           | SCN(color) |                              | 8413 |              | Text/Photo                                                       | 100              | 0-200            | SYS | When the value decreases, the effect of reducing<br>streaks (set with 08-8300) becomes larger. When the<br>value increases, the effect of reducing streaks (set with<br>08-8300) becomes smaller.<br>When the value is too small, text might be blurry.<br>When "0" is set, this function is disabled. | 1             |               |
| 05    | Adjustmen<br>t mode | Image<br>Processin<br>g | ADF noise<br>reduction           | SCN(color) |                              | 8414 |              | Text                                                             | 100              | 0-200            | SYS | When the value decreases, the effect of reducing<br>streaks (set with 08-8300) becomes larger. When the<br>value increases, the effect of reducing streaks (set with<br>08-8300) becomes smaller.<br>When the value is too small, text might be blurry.<br>When "0" is set, this function is disabled. | 1             |               |
| 05    | Adjustmen<br>t mode | Image<br>Processin<br>g | ADF noise<br>reduction           | SCN(color) |                              | 8415 |              | Photo                                                            | 100              | 0-200            | SYS | When the value decreases, the effect of reducing<br>streaks (set with 08-8300) becomes larger. When the<br>value increases, the effect of reducing streaks (set with<br>08-8300) becomes smaller.<br>When the value is too small, text might be blurry.<br>When "0" is set, this function is disabled. | 1             |               |
| 05    | Adjustmen<br>t mode | System                  | Maintenan<br>ce                  |            |                              | 9043 |              | Equipment number<br>(serial number) entry                        | -                |                  | SYS | When this adjustment is performed with this code, the setting code (08-9601) is also performed automatically. 7 digits out of 9 digits can be entered. The first 2 digits are fixed.                                                                                                    | 1             |               |
| 05    | Adjustmen<br>t mode | System                  | Image                            |            |                              | 9104 |              | Compression quality<br>of SLIM PDF<br>background<br>processing   | 5                | 0-10             | SYS | 0-10010,0: High compression, low image quality,10:<br>Low compression, high image quality                                                                                                    | 1             |               |
| 05    | Adjustmen<br>t mode | System                  | Image                            |            |                              | 9107 |              | Resolution<br>adjustment of SLIM<br>PDF background<br>processing | 1                | 0-3              | SYS | 0: 75dpi 1: 100dpi 2: 150dpi 3: 200dpi                                                                                                    | 1             |               |

| 05/08 | B Mode              | Element | Sub     | Item | Subitem | Code | Sub- | Details                         | Default              | Acceptable | RAM | Contents                                                                                                    | Proce | Service |
|-------|---------------------|---------|---------|------|---------|------|------|---------------------------------|----------------------|------------|-----|----------------------------------------------------------------------------------------------------|-------|---------|
| 05    | Adjustmen<br>t mode | System  | General |      |         | 9960 |      | Equipment<br>information (SRAM) | Refer to<br>contents | 0-2        | SYS | Displays the equipment information (setting value of<br>08-9960)<br>0: Not set<br>1: e-STUDIO556/656/756/856<br>2: e-STUDIO556SE/656SE/756SE/856SE<br><default value=""><br/>NAD: 2<br/>Others: 1</default> | 2     |         |

| 05/08 | Mode            | Element | Sub<br>element | Item               | Subitem | Code | Sub-<br>code | Details                                                          | Default<br>value     | Acceptable value | RAM | Contents                                                                                                    | Proce<br>dure | Service<br>UI |
|-------|-----------------|---------|----------------|--------------------|---------|------|--------------|------------------------------------------------------------------|----------------------|------------------|-----|----------------------------------------------------------------------------------------------------|---------------|---------------|
| 08    | Setting<br>Mode | Process | Fuser          |                    |         | 2002 |              | Fuser unit counter                                               | 0                    | 0~29             | Μ   | 0: No error 1: C411 2: C412 3: C443 4: - 5: C445/465 6:<br>C446/466 7: C447/467 8: C468 9: C449 10: C475 11:<br>C471 12: C472 13: C473 14: C481 15: C480 16: C474<br>17: C490 18: C468 19: C449 20: C468 21: C449 22:<br>C449 23: C449 24: C447/C467 25: C449 26: C468 27:<br>C449 28: C468 29: C449                                                                                                    | 1             |               |
| 08    | Setting<br>Mode | Process | Fuser          |                    |         | 2009 |              | Fuser roller<br>temperature at ready<br>status                   | Refer to<br>contents | 0~14             | Μ   | 0: 140°C 1: 145°C 2: 150°C 3: 155°C 4: 160°C 5: 165°C<br>6: 170°C 7: 175°C 8: 180°C 9: 185°C 10: 190°C<br>11:195°C 12: 200°C 13:205°C 14: 210°C<br><default value=""><br/>e-STUDIO556 UC, EUR: 12<br/>e-STUDIO656 JPC: 9 UC, EUR: 12<br/>e-STUDIO756/856 JPC: 12 UC, EUR: 12</default>                                                                                                    | 1             |               |
| 08    | Setting<br>Mode | Process | Fuser          |                    |         | 2010 |              | Fuser roller<br>temperature during<br>printing(Plain paper)      | 12                   | 0~14             | М   | 0: 140°C 1: 145°C 2: 150°C 3: 155°C 4: 160°C 5: 165°C<br>6: 170°C 7: 175°C 8: 180°C 9: 185°C 10: 190°C<br>11:195°C 12: 200°C 13:205°C 14: 210°C                                                                                                    | 1             |               |
| 08    | Setting<br>Mode | Process | Fuser          |                    |         | 2028 |              | Fuser roller<br>temperature during<br>printing(Thick paper<br>3) | 12                   | 0~14             | М   | 0: 140°C 1: 145°C 2: 150°C 3: 155°C 4: 160°C 5: 165°C<br>6: 170°C 7: 175°C 8: 180°C 9: 185°C 10: 190°C<br>11:195°C 12: 200°C 13:205°C 14: 210°C                                                                                                    | 1             |               |
| 08    | Setting<br>Mode | Process | Fuser          |                    |         | 2031 |              | Pre-running time for<br>first printing(Thick<br>paper 3)         | 0                    | 0~15             | М   | 0: Invalid 1: 1 sec. 2: 2 sec. 3: 3 sec. 4: 4 sec. 5: 5 sec.<br>6: 6 sec. 7: 7 sec. 8: 8 sec. 9: 9 sec. 10: 10 sec. 11: 12<br>sec. 12: 14 sec. 13: 16 sec. 14: 18 sec. 15: 20 sec                                                                                                    | 1             |               |
| 08    | Setting<br>Mode | Process | Fuser          | Energy Saving Mode |         | 2042 |              | Fuser roller<br>temperature                                      | Refer to<br>contents | 0~27             | Μ   | 0: OFF 1: 50°C 2: 55°C 3: 60°C 4: 65°C 5: 70°C 6: 75°<br>C 7: 80°C 8: 85°C 9: 90°C 10: 95°C 11:100°C 12: 105°<br>C 13:110°C 14: 115°C 15:120°C 16: 125°C 17:130°C<br>18: 135°C 19:140°C 20: 145°C 21:150°C 22: 155°C<br>23:160°C 24: 165°C 25:170°C 26: 175°C 27:180°C<br><default value=""><br/>e-STUDIO556 UC, EUR: 19<br/>e-STUDIO656 JPC: 5 UC, EUR: 22<br/>e-STUDIO756/856 JPC: 22 UC, EUR: 25</default> | 1             | Yes           |
| 08    | Setting<br>Mode | Process | Fuser          |                    |         | 2049 |              | Fuser roller<br>temperature during<br>printing(Thick paper<br>1) | 12                   | 0~14             | М   | 0: 140°C 1: 145°C 2: 150°C 3: 155°C 4: 160°C 5: 165°C<br>6: 170°C 7: 175°C 8: 180°C 9: 185°C 10: 190°C<br>11:195°C 12: 200°C 13:205°C 14: 210°C                                                                                                    | 1             |               |

| 05/08 | 3 Mode          | Element | Sub<br>element | Item | Subitem | Code | Sub- | Details                                                                                                    | Default<br>value     | Acceptable | RAM | Contents                                                                                                    | Proce | e Service |
|-------|-----------------|---------|----------------|------|---------|------|------|----------------------------------------------------------------------------------------------------|----------------------|------------|-----|----------------------------------------------------------------------------------------------------|-------|-----------|
| 08    | Setting<br>Mode | Process | Fuser          |      |         | 2050 |      | Fuser roller<br>temperature during<br>printing(Thick paper<br>2)                                                         | 12                   | 0~14       | М   | 0: 140°C 1: 145°C 2: 150°C 3: 155°C 4: 160°C 5: 165°C<br>6: 170°C 7: 175°C 8: 180°C 9: 185°C 10: 190°C<br>11:195°C 12: 200°C 13:205°C 14: 210°C                                                                                                    | 1     |           |
| 08    | Setting<br>Mode | Process | Fuser          |      |         | 2051 |      | Fuser roller<br>temperature during<br>printing(OHP film)                                                                 | 8                    | 0~14       | М   | 0: 140°C 1: 145°C 2: 150°C 3: 155°C 4: 160°C 5: 165°C<br>6: 170°C 7: 175°C 8: 180°C 9: 185°C 10: 190°C<br>11:195°C 12: 200°C 3:205°C 14: 210°C                                                                                                    | 1     |           |
| 08    | Setting<br>Mode | Process | Fuser          |      |         | 2052 |      | Pre-running time for<br>first printing (OHP<br>film)                                                                     | 5                    | 0~15       | М   | 0: Invalid 1: 0 sec. 2: 2 sec. 3: 3 sec. 4: 4 sec. 5: 5 sec.<br>6: 6 sec. 7: 7 sec. 8: 8 sec. 9: 9 sec. 10: 10 sec. 11: 12<br>sec. 12: 14 sec. 13: 16 sec. 14: 18 sec. 15: 20 sec.                                                                                                    | 1     |           |
| 08    | Setting<br>Mode | Process | Fuser          |      |         | 2053 |      | Pre-running time for<br>first printing(Plain<br>paper/Low<br>temperature<br>environment)                                 | 0                    | 0~15       | М   | 0: Invalid 1: 1 sec. 2: 2 sec. 3: 3 sec. 4: 4 sec. 5: 5 sec.<br>6: 6 sec. 7: 7 sec. 8: 8 sec. 9: 9 sec. 10: 10 sec. 11: 12<br>sec. 12: 14 sec. 13: 16 sec. 14: 18 sec. 15: 20 sec.                                                                                                    | 1     |           |
| 08    | Setting<br>Mode | Process | Fuser          |      |         | 2054 |      | Pre-running time for<br>first printing(Thick<br>paper 1)                                                                 | 0                    | 0~15       | М   | 0: Invalid 1: 1 sec. 2: 2 sec. 3: 3 sec. 4: 4 sec. 5: 5 sec.<br>6: 6 sec. 7: 7 sec. 8: 8 sec. 9: 9 sec. 10: 10 sec. 11: 12<br>sec. 12: 14 sec. 13: 16 sec. 14: 18 sec. 15: 20 sec.                                                                                                    | 1     |           |
| 08    | Setting<br>Mode | Process | Fuser          |      |         | 2055 |      | Pre-running time for<br>first printing(Thick<br>paper 2)                                                                 | 0                    | 0~15       | М   | 0: Invalid 1: 1 sec. 2: 2 sec. 3: 3 sec. 4: 4 sec. 5: 5 sec.<br>6: 6 sec. 7: 7 sec. 8: 8 sec. 9: 9 sec. 10: 10 sec. 11: 12<br>sec. 12: 14 sec. 13: 16 sec. 14: 18 sec. 15: 20 sec.                                                                                                    | 1     |           |
| 08    | Setting<br>Mode | Process | Fuser          |      |         | 2057 |      | Fuser unit pre-running<br>period end<br>temperature(Pressure<br>roller)(Normal<br>temperature / Option<br>not installed) | Refer to<br>contents | 0~16       | M   | 0: 100°C 1: 110°C 2: 120°C 3: 125°C 4: 130°C 5: 135°C<br>6: 140°C 7: 145°C 8: 150°C 9: 155°C 10: 160°C<br>11:165°C 12: 170°C 13:175°C 14: 180°C 15:185°C<br>16: 190°C<br><default value=""><br/>e-STUDIO556 UC, EUR: 4<br/>e-STUDIO656/756/856 JPC: 2 UC, EUR: 4</default>                       | 1     |           |
| 08    | Setting<br>Mode | Process | Fuser          |      |         | 2058 |      | Low-speed pre-<br>running starting<br>temperature during<br>ready status(Pressure<br>roller)(Option not<br>installed)    | Refer to<br>contents | 0~16       | М   | 0: 50°C 1: 55°C 2: 60°C 3: 65°C 4: 70°C 5: 75°C 6: 80°<br>C 7: 85°C 8: 90°C 9: 95°C 10: 100°C 11:105°C 12: 110<br>C 13:115°C 14: 120°C 15:125°C 16: 130°C<br><default value=""><br/>e-STUDIO556 UC, EUR: 16<br/>e-STUDIO656 JPC: 6 UC, EUR: 16<br/>e-STUDIO756/856 JPC: 16 UC, EUR: 16</default> | 1     |           |

| 05/08 | Mode            | Element | Sub<br>element | Item | Subitem | Code | Sub- | Details                                                                                                    | Default<br>value     | Acceptable | RAM | Contents                                                                                                    | Proce<br>dure | Service |
|-------|-----------------|---------|----------------|------|---------|------|------|----------------------------------------------------------------------------------------------------|----------------------|------------|-----|----------------------------------------------------------------------------------------------------|---------------|---------|
| 08    | Setting<br>Mode | Process | Fuser          |      |         | 2059 |      | Low-speed pre-<br>running stopping<br>temperature during<br>ready status(Pressure<br>roller)(Option not<br>installed)       | Refer to<br>contents | 0~9        | Μ   | 0: 5°C 1: 10°C 2: 15°C 3: 20°C 4: 25°C 5: 30°C 6: 35°C<br>7: 40°C 8: 45°C 9: 50°C<br><default value=""><br/>e-STUDIO556 UC, EUR: 2<br/>e-STUDIO656 JPC: 5 UC, EUR: 2<br/>e-STUDIO756/856 JPC: 2 UC, EUR: 2</default>                                                                               | 1             |         |
| 08    | Setting<br>Mode | Process | Fuser          |      |         | 2060 |      | Threshold of low<br>temperature<br>environment control                                                                      | 7                    | 0~11       | Μ   | The boundary temperature of the low and normal temperature control can be set.<br>0: 0°C 1: 5°C 2: 9°C 3: 10°C 4: 12°C 5: 14°C 6: 15°C 7: 16°C 8: 17°C 9: 18°C 10: 19°C 11: 20°C                                                                                                    | 1             |         |
| 08    | Setting<br>Mode | Process | Fuser          |      |         | 2084 |      | Low-speed pre-<br>running setting at<br>recovery from Energy<br>Saving Mode                                                 | Refer to<br>contents | 0~1        | Μ   | 0: Performs prerunning 1: No pre-running<br><default value=""><br/>e-STUDI0556 UC, EUR: 0<br/>e-STUDI0656 JPC: 1 UC, EUR: 0<br/>e-STUDI0756/856 JPC: 0 UC, EUR: 0</default>                                                                                                    | 1             |         |
| 08    | Setting<br>Mode | Process | Fuser          |      |         | 2105 |      | Pre-running period<br>end<br>temperature(Pressure<br>roller)(Low<br>temperature)                                            | 8                    | 0~16       | Μ   | 0: 100°C 1: 110°C 2: 120°C 3: 125°C 4: 130°C 5: 135°C<br>6: 140°C 7: 145°C 8: 150°C 9: 155°C 10: 160°C<br>11:165°C 12: 170°C 13:175°C 14: 180°C 15:185°C 16:<br>190°C                                                                                                    | 1             |         |
| 08    | Setting<br>Mode | Process | Fuser          |      |         | 2117 |      | Pre-running period<br>end<br>temperature(Pressure<br>roller)(Normal<br>temperature / Option<br>installed)                   | Refer to<br>contents | 0~16       | Μ   | 0: 100°C 1: 110°C 2: 120°C 3: 125°C 4: 130°C 5: 135°C<br>6: 140°C 7: 145°C 8: 150°C 9: 155°C 10: 160°C 1:165°<br>C 12: 170°C 13:175°C 14: 180°C 15:185°C 16: 190°C<br><default value=""><br/>e-STUDIO556/656:<br/>TWD: 6<br/>Others: 4<br/>e-STUDIO756/856:<br/>NAD/SAD: 6<br/>Others: 4</default> | 1             |         |
| 08    | Setting<br>Mode | Process | Fuser          |      |         | 2122 |      | Low-speed pre-<br>running starting<br>temperature during<br>ready status(Pressure<br>roller)(When options<br>are installed) | 16                   | 0~16       | Μ   | 0: 50°C 1: 55°C 2: 60°C 3: 65°C 4: 70°C 5: 75°C 6: 80°<br>C 7: 85°C 8: 90°C 9: 95°C 10: 100°C 11:105°C 12: 110°<br>C 13:115°C 14: 120°C 15:125°C 16: 130°C                                                                                                    | 1             |         |

| 05/08 | Mode            | Element | Sub<br>element | Item | Subitem | Code | Sub-<br>code | Details                                                                                                    | Default<br>value     | Acceptable value | RAM | Contents                                                                                                    | Proce<br>dure | Service<br>UI |
|-------|-----------------|---------|----------------|------|---------|------|--------------|----------------------------------------------------------------------------------------------------|----------------------|------------------|-----|----------------------------------------------------------------------------------------------------|---------------|---------------|
| 08    | Setting<br>Mode | Process | Fuser          |      |         | 2123 |              | Low-speed pre-<br>running stopping<br>temperature during<br>ready status(Pressure<br>roller)(When options<br>are installed)                                      | 2                    | 0~9              | Μ   | 0: 5°C 1: 10°C 2: 15°C 3: 20°C 4: 25°C 5: 30°C 6: 35°C<br>7: 40°C 8: 45°C 9: 50°C                                                                                                    | 1             |               |
| 08    | Setting<br>Mode | Process | Fuser          |      |         | 2130 |              | Switching timing into<br>low-speed pre-<br>running from start of<br>ready status(Pressure<br>roller)                                                             | 1                    | 0~12             | М   | 0: Switching disabled 1: 5 min. 2: 10 min. 3: 20 min. 4:<br>30 min. 5: 40 min. 6: 50 min. 7: 60 min. 8: 70 min. 9: 80<br>min. 10: 90 min. 11: 100 min. 12: 120 min.                                                                                                    | 1             |               |
| 08    | Setting<br>Mode | Process | Fuser          |      |         | 2131 |              | Low-speed pre-<br>running starting<br>temperature during<br>ready status<br>(Pressure<br>roller)(Option not<br>installed)(When<br>setting 08-2130 is<br>enabled) | Refer to<br>contents | 0~16             | Μ   | 0: 50°C 1: 55°C 2: 60°C 3: 65°C 4: 70°C 5: 75°C 6: 80°<br>C 7: 85°C 8: 90°C 9: 95°C 10: 100°C 11: 105°C 12:<br>110°C 13: 115°C 14: 120°C 15: 125°C 16: 130°C<br><default value=""><br/>e-STUDIO556 UC, EUR: 10<br/>e-STUDIO656 JPC: 6 UC, EUR: 10<br/>e-STUDIO756/856 JPC: 10 UC, EUR: 10</default> | 1             |               |
| 08    | Setting<br>Mode | Process | Fuser          |      |         | 2132 |              | Low-speed pre-<br>running stopping<br>temperature during<br>ready status<br>(Pressure<br>roller)(Option not<br>installed)(When<br>setting 08-2130 is<br>enabled) | 5                    | 0~9              | Μ   | 0: +5°C 1: +10°C 2: +15°C 3: +20°C4: +25°C 5: +30°C<br>6: +35°C 7: +40°C 8: +45°C 9: +50°C                                                                                                    | 1             |               |
| 08    | Setting<br>Mode | Process | Fuser          |      |         | 2136 |              | Low-speed pre-<br>running starting<br>temperature during<br>ready status(Pressure<br>roller)(Option<br>installed)(When<br>setting 08-2130 is<br>enabled)         | 10                   | 0~16             | Μ   | 0: 50°C 1: 55°C 2: 60°C 3: 65°C4: 70°C 5: 75°C 6: 80°C<br>7: 85°C8: 90°C 9: 95°C 10: 100°C11: 105°C 12: 110°C<br>13: 115°C14: 120°C 15: 125°C 16: 130°C                                                                                                    | 1             |               |

| 05/08 | Mode            | Element | Sub<br>element | Item                     | Subitem | Code | Sub-<br>code | Details                                                                                                    | Default<br>value     | Acceptable value | RAM | Contents                                                                                                    | Proce<br>dure | Service<br>UI |
|-------|-----------------|---------|----------------|--------------------------|---------|------|--------------|----------------------------------------------------------------------------------------------------|----------------------|------------------|-----|----------------------------------------------------------------------------------------------------|---------------|---------------|
| 08    | Setting<br>Mode | Process | Fuser          |                          |         | 2137 |              | Low-speed pre-<br>running stopping<br>temperature during<br>ready status(Pressure<br>roller)(Option<br>installed)(When<br>setting 08-2130 is<br>enabled) | 5                    | 0~9              | М   | 0: +5°C 1: +10°C 2: +15°C 3: +20°C4: +25°C 5: +30°C<br>6: +35°C 7: +40°C 8: +45°C 9: +50°C                                                                                                    | 1             |               |
| 08    | Setting<br>Mode | Process | Fuser          |                          |         | 2147 |              | High fusing<br>mode(When thick<br>paper 2 is used)                                                                                                    | 0                    | 0~1              | М   | The fusing efficiency level goes up during a continuous printing (when Thick 3 is selected).<br>0: Disabled 1: Enabled                                                                                       | 1             |               |
| 08    | Setting<br>Mode | Process | Fuser          | Switching printing speed |         | 2242 |              | Plain paper                                                                                                    | 0                    | 0~2              | М   | 0: Disabled 1: Enabled only for 5 minutes after<br>warming-up 2: Always enabled                                                                                                    | 1             |               |
| 08    | Setting<br>Mode | Process | Fuser          | Switching printing speed |         | 2243 |              | Thick paper 1                                                                                                    | 0                    | 0~2              | М   | 0: Disabled 1: Enabled only for 5 minutes after<br>warming-up 2: Always enabled                                                                                                    | 1             |               |
| 08    | Setting<br>Mode | Process | Fuser          | Switching printing speed |         | 2244 |              | Thick paper 2                                                                                                    | 0                    | 0~2              | М   | 0: Disabled 1: Enabled only for 5 minutes after<br>warming-up 2: Always enabled                                                                                                    | 1             |               |
| 08    | Setting<br>Mode | Process | Fuser          | Switching printing speed |         | 2245 |              | Thick paper 3                                                                                                    | 0                    | 0~2              | М   | 0: Disabled 1: Enabled only for 5 minutes after<br>warming-up 2: Always enabled                                                                                                    | 1             |               |
| 08    | Setting<br>mode | Process | Fuser          |                          |         | 2260 |              | Number of sheets to<br>start reeling cleaning<br>web                                                                                                    | Refer to<br>contents | 0~255            | М   | The equipment starts reeling the cleaning web every<br>time the specified number of sheets have been printed.<br>(= Setting value X 1 sheet)<br><default value=""><br/>e-STUDIO556: 7<br/>Other: 8</default> | 1             |               |
| 08    | Setting<br>mode | Process | Fuser          |                          |         | 2267 |              | Display of remaining<br>portion of cleaning<br>web                                                                                                    | 0                    | 0~1              | М   | 0: Displayed 1: Not displayed                                                                                                    | 1             |               |
| 08    | Setting<br>mode | Process | Fuser          |                          |         | 2268 |              | Printing operation<br>setting at the end of<br>cleaning web                                                                                              | 0                    | 0~1              | М   | 0: Stop operation 1: Continue operation                                                                                                    | 1             |               |

| 05/08 | Mode            | Element | Sub<br>element | Item                                                                | Subitem                                                                                                   | Code | Sub-<br>code | Details                                                                                               | Default<br>value     | Acceptable value | RAM | Contents                                                                                                    | Proce<br>dure | Service<br>UI |
|-------|-----------------|---------|----------------|---------------------------------------------------------------------|----------------------------------------------------------------------------------------------------|------|--------------|----------------------------------------------------------------------------------------------------|----------------------|------------------|-----|----------------------------------------------------------------------------------------------------|---------------|---------------|
| 08    | Setting<br>mode | Process | Fuser          | Cleaning web feeding<br>amount control when<br>printing is finished | Classification by the<br>number of sheets                                                                 | 2270 | 0            | Threshold of number<br>of sheets [1]                                                                  | Refer to<br>contents | 0~9999           | Μ   | Threshold of the continuous printing number to control<br>the cleaning web feeding amount<br>0: Disabled<br>1 to 9999: Number of sheets<br><default><br/>e-STUDIO556/656: 30<br/>e-STUDIO756/856: 50<br/>* The same or a smaller value than the one set in 08-<br/>2270-1 should be input.</default> | 4             |               |
| 08    | Setting<br>mode | Process | Fuser          | Cleaning web feeding<br>amount control when<br>printing is finished | Classification by the number of sheets                                                                    | 2270 | 1            | Threshold of number<br>of sheets [2]                                                                  | 100                  | 0~9999           | М   | Threshold of the continuous printing number to control<br>the cleaning web feeding amount<br>0: Disabled<br>1 to 9999: Number of sheets<br>* The same or a lager value than the one set in 08-<br>2270-0 should be input.                                                                            | 4             |               |
| 08    | Setting<br>mode | Process | Fuser          | Cleaning web feeding<br>amount control when<br>printing is finished | Classification by the number of pixels                                                                    | 2271 | 0            | Threshold of number<br>of pixels [1]                                                                  | 100                  | 0~10000          | Μ   | The threshold of the number of pixels to control the<br>cleaning web feeding amount<br>0: Disabled<br>1 to 10000: Number of pixels<br>* The same or a smaller value than the one set in 08-<br>2271-1 should be input.                                                                               | 4             |               |
| 08    | Setting<br>mode | Process | Fuser          | Cleaning web feeding<br>amount control when<br>printing is finished | Classification by the number of pixels                                                                    | 2271 | 1            | Threshold of number<br>of pixels [2]                                                                  | 230                  | 0~10000          | М   | The threshold of the number of pixels to control the<br>cleaning web feeding amount<br>0: Disabled<br>1 to 10000: Number of pixels<br>*The same or a lager value than the one set in 08-2271-<br>0 should be input.                                                                                  | 4             |               |
| 08    | Setting<br>mode | Process | Fuser          | Cleaning web feeding<br>amount control when<br>printing is finished | The continuous<br>printing number is<br>above the one for the<br>threshold of the<br>number of sheets [2] | 2272 | 0            | The number of pixels<br>is smaller than the<br>one for the threshold<br>of pixels [1]:<br>Plain paper | 0                    | 0~100            | Μ   | Feeding amount = setting value * 0.3 (mm)<br>* The setting value set in this code is applied under the<br>following conditions.<br>- Plain paper<br>- Continuous printing number: Above the one set in 08-<br>2270-1<br>- Number of pixels: Smaller than the one set in 08-2271-<br>0                | 4             |               |

| 05/08 | Mode            | Element | Sub<br>element | Item                                                                | Subitem                                                                                                   | Code | Sub-<br>code | Details                                                                                                | Default<br>value | Acceptable value | RAM | Contents                                                                                                    | Proce<br>dure | Service<br>UI |
|-------|-----------------|---------|----------------|---------------------------------------------------------------------|----------------------------------------------------------------------------------------------------|------|--------------|----------------------------------------------------------------------------------------------------|------------------|------------------|-----|----------------------------------------------------------------------------------------------------|---------------|---------------|
| 08    | Setting<br>mode | Process | Fuser          | Cleaning web feeding<br>amount control when<br>printing is finished | The continuous<br>printing number is<br>above the one for the<br>threshold of the<br>number of sheets [2] | 2272 | 1            | The number of pixels<br>is smaller than the<br>one for the threshold<br>of pixels [1]:<br>Thick paper1 | 0                | 0~100            | Μ   | Feeding amount = setting value * 0.3 (mm)<br>* The setting value set in this code is applied under the<br>following conditions.<br>- Thick paper1<br>- Continuous printing number: Above the one set in 08-<br>2270-1<br>- Number of pixels: Smaller than the one set in 08-2271-<br>0 | 4             |               |
| 08    | Setting<br>mode | Process | Fuser          | Cleaning web feeding<br>amount control when<br>printing is finished | The continuous<br>printing number is<br>above the one for the<br>threshold of the<br>number of sheets [2] | 2272 | 2            | The number of pixels<br>is smaller than the<br>one for the threshold<br>of pixels [1]:<br>Thick paper2 | 0                | 0~100            | Μ   | Feeding amount = setting value * 0.3 (mm)<br>* The setting value set in this code is applied under the<br>following conditions.<br>- Thick paper2<br>- Continuous printing number: Above the one set in 08-<br>2270-1<br>- Number of pixels: Smaller than the one set in 08-2271-<br>0 | 4             |               |
| 08    | Setting<br>mode | Process | Fuser          | Cleaning web feeding<br>amount control when<br>printing is finished | The continuous<br>printing number is<br>above the one for the<br>threshold of the<br>number of sheets [2] | 2272 | 3            | The number of pixels<br>is smaller than the<br>one for the threshold<br>of pixels [1]:<br>Thick paper3 | 0                | 0~100            | Μ   | Feeding amount = setting value * 0.3 (mm)<br>* The setting value set in this code is applied under the<br>following conditions.<br>- Thick paper3<br>- Continuous printing number: Above the one set in 08-<br>2270-1<br>- Number of pixels: Smaller than the one set in 08-2271-<br>0 | 4             |               |
| 08    | Setting<br>mode | Process | Fuser          | Cleaning web feeding<br>amount control when<br>printing is finished | The continuous<br>printing number is<br>above the one for the<br>threshold of the<br>number of sheets [2] | 2272 | 4            | The number of pixels<br>is smaller than the<br>one for the threshold<br>of pixels [1]:<br>Transparency | 0                | 0~100            | M   | Feeding amount = setting value * 0.3 (mm)<br>* The setting value set in this code is applied under the<br>following conditions.<br>- Transparency<br>- Continuous printing number: Above the one set in 08-<br>2270-1<br>- Number of pixels: Smaller than the one set in 08-2271-<br>0 | 4             |               |

| 05/08 | Mode            | Element | Sub<br>element | Item                                                                | Subitem                                                                                                   | Code | Sub-<br>code | Details                                                                                                    | Default<br>value | Acceptable value | RAM | Contents                                                                                                    | Proce<br>dure | Service<br>UI |
|-------|-----------------|---------|----------------|---------------------------------------------------------------------|----------------------------------------------------------------------------------------------------|------|--------------|----------------------------------------------------------------------------------------------------|------------------|------------------|-----|----------------------------------------------------------------------------------------------------|---------------|---------------|
| 08    | Setting<br>mode | Process | Fuser          | Cleaning web feeding<br>amount control when<br>printing is finished | The continuous<br>printing number is<br>above the one for the<br>threshold of the<br>number of sheets [2] | 2272 | 5            | The number of pixels<br>is smaller than the<br>one for the threshold<br>of pixels [1]:<br>Plain paper                                                               | 20               | 0~100            | Μ   | Feeding amount = setting value * 0.3 (mm)<br>* The setting value set in this code is applied under the<br>following conditions.<br>- Plain paper<br>- Continuous printing number: Above the one set in 08-<br>2270-1<br>- Number of pixels: Above the one set in 08-2271-0 and<br>smaller than the one set in 08-2271-1  | 4             |               |
| 08    | Setting<br>mode | Process | Fuser          | Cleaning web feeding<br>amount control when<br>printing is finished | The continuous<br>printing number is<br>above the one for the<br>threshold of the<br>number of sheets [2] | 2272 | 6            | The number of pixels<br>is above the one for<br>the threshold of pixels<br>[1] and smaller than<br>the one for the<br>threshold of pixels [2]:<br>Thick paper1      | 20               | 0~100            | Μ   | Feeding amount = setting value * 0.3 (mm)<br>* The setting value set in this code is applied under the<br>following conditions.<br>- Thick paper1<br>- Continuous printing number: Above the one set in 08-<br>2270-1<br>- Number of pixels: Above the one set in 08-2271-0 and<br>smaller than the one set in 08-2271-1 | 4             |               |
| 08    | Setting<br>mode | Process | Fuser          | Cleaning web feeding<br>amount control when<br>printing is finished | The continuous<br>printing number is<br>above the one for the<br>threshold of the<br>number of sheets [2] | 2272 | 7            | The number of pixels<br>is above the one for<br>the threshold of pixels<br>[1] and smaller than<br>the one for the<br>threshold of pixels [2]:<br>:<br>Thick paper2 | 20               | 0~100            | Μ   | Feeding amount = setting value * 0.3 (mm)<br>* The setting value set in this code is applied under the<br>following conditions.<br>- Thick paper2<br>- Continuous printing number: Above the one set in 08-<br>2270-1<br>- Number of pixels: Above the one set in 08-2271-0 and<br>smaller than the one set in 08-2271-1 | 4             |               |
| 08    | Setting<br>mode | Process | Fuser          | Cleaning web feeding<br>amount control when<br>printing is finished | The continuous<br>printing number is<br>above the one for the<br>threshold of the<br>number of sheets [2] | 2272 | 8            | The number of pixels<br>is above the one for<br>the threshold of pixels<br>[1] and smaller than<br>the one for the<br>threshold of pixels [2]:<br>Thick paper3      | 20               | 0~100            | Μ   | Feeding amount = setting value * 0.3 (mm)<br>* The setting value set in this code is applied under the<br>following conditions.<br>- Thick paper3<br>- Continuous printing number: Above the one set in 08-<br>2270-1<br>- Number of pixels: Above the one set in 08-2271-0 and<br>smaller than the one set in 08-2271-1 | 4             |               |

| 05/08 | Mode            | Element | Sub<br>element | Item                                                                | Subitem                                                                                                   | Code | Sub-<br>code | Details                                                                                                    | Default<br>value | Acceptable value | RAM | Contents                                                                                                    | Proce | Service |
|-------|-----------------|---------|----------------|---------------------------------------------------------------------|----------------------------------------------------------------------------------------------------|------|--------------|----------------------------------------------------------------------------------------------------|------------------|------------------|-----|----------------------------------------------------------------------------------------------------|-------|---------|
| 08    | Setting<br>mode | Process | Fuser          | Cleaning web feeding<br>amount control when<br>printing is finished | The continuous<br>printing number is<br>above the one for the<br>threshold of the<br>number of sheets [2] | 2272 | 9            | The number of pixels<br>is above the one for<br>the threshold of pixels<br>[1] and smaller than<br>the one for the<br>threshold of pixels [2]:<br>Transparency | 20               | 0~100            | Μ   | Feeding amount = setting value * 0.3 (mm)<br>* The setting value set in this code is applied under the<br>following conditions.<br>- Transparency<br>- Continuous printing number: Above the one set in 08-<br>2270-1<br>- Number of pixels: Above the one set in 08-2271-0 and<br>smaller than the one set in 08-2271-1 | 4     |         |
| 08    | Setting<br>mode | Process | Fuser          | Cleaning web feeding<br>amount control when<br>printing is finished | The continuous<br>printing number is<br>above the one for the<br>threshold of the<br>number of sheets [2] | 2272 | 10           | The number of pixels<br>is above the one for<br>the threshold of pixels<br>[2]:<br>Plain paper                                                                 | 20               | 0~100            | Μ   | Feeding amount = setting value * 0.3 (mm)<br>* The setting value set in this code is applied under the<br>following conditions.<br>- Plain paper<br>- Continuous printing number: Above the one set in 08-<br>2270-1<br>- Number of pixels: Above the one set in 08-2271-1                                               | 4     |         |
| 08    | Setting<br>mode | Process | Fuser          | Cleaning web feeding<br>amount control when<br>printing is finished | The continuous<br>printing number is<br>above the one for the<br>threshold of the<br>number of sheets [2] | 2272 | 11           | The number of pixels<br>is above the one for<br>the threshold of pixels<br>[2]:<br>Thick paper1                                                                | 20               | 0~100            | Μ   | Feeding amount = setting value * 0.3 (mm)<br>* The setting value set in this code is applied under the<br>following conditions.<br>- Thick paper1<br>- Continuous printing number: Above the one set in 08-<br>2270-1<br>- Number of pixels: Above the one set in 08-2271-1                                              | 4     |         |
| 08    | Setting<br>mode | Process | Fuser          | Cleaning web feeding<br>amount control when<br>printing is finished | The continuous<br>printing number is<br>above the one for the<br>threshold of the<br>number of sheets [2] | 2272 | 12           | The number of pixels<br>is above the one for<br>the threshold of pixels<br>[2]:<br>Thick paper2                                                                | 20               | 0~100            | Μ   | Feeding amount = setting value * 0.3 (mm)<br>* The setting value set in this code is applied under the<br>following conditions.<br>- Thick paper2<br>- Continuous printing number: Above the one set in 08-<br>2270-1<br>- Number of pixels: Above the one set in 08-2271-1                                              | 4     |         |

| 05/08 | Mode            | Element | Sub<br>element | Item                                                                | Subitem                                                                                                    | Code | Sub-<br>code | Details                                                                                                | Default<br>value | Acceptable value | RAM | Contents                                                                                                    | Proce<br>dure | Service<br>UI |
|-------|-----------------|---------|----------------|---------------------------------------------------------------------|----------------------------------------------------------------------------------------------------|------|--------------|----------------------------------------------------------------------------------------------------|------------------|------------------|-----|----------------------------------------------------------------------------------------------------|---------------|---------------|
| 08    | Setting<br>mode | Process | Fuser          | Cleaning web feeding<br>amount control when<br>printing is finished | The continuous<br>printing number is<br>above the one for the<br>threshold of the<br>number of sheets [2]                                                  | 2272 | 13           | The number of pixels<br>is above the one for<br>the threshold of pixels<br>[2]:<br>Thick paper3        | 20               | 0~100            | Μ   | Feeding amount = setting value * 0.3 (mm)<br>* The setting value set in this code is applied under the<br>following conditions.<br>- Thick paper3<br>- Continuous printing number: Above the one set in 08-<br>2270-1<br>- Number of pixels: Above the one set in 08-2271-1                                                      | 4             |               |
| 08    | Setting<br>mode | Process | Fuser          | Cleaning web feeding<br>amount control when<br>printing is finished | The continuous<br>printing number is<br>above the one for the<br>threshold of the<br>number of sheets [2]                                                  | 2272 | 14           | The number of pixels<br>is above the one for<br>the threshold of pixels<br>[2]:<br>Transparency        | 20               | 0~100            | Μ   | Feeding amount = setting value * 0.3 (mm)<br>* The setting value set in this code is applied under the<br>following conditions.<br>- Transparency<br>- Continuous printing number: Above the one set in 08-<br>2270-1<br>- Number of pixels: Above the one set in 08-2271-1                                                      | 4             |               |
| 08    | Setting<br>mode | Process | Fuser          | Cleaning web feeding<br>amount control when<br>printing is finished | The continuous<br>printing number is<br>above the one for the<br>threshold of pixels [1]<br>and smaller than the<br>one for the threshold<br>of pixels [2] | 2273 | 0            | The number of pixels<br>is smaller than the<br>one for the threshold<br>of pixels [1]:<br>Plain paper  | 0                | 0~100            | Μ   | Feeding amount = setting value * 0.3 (mm)<br>* The setting value set in this code is applied under the<br>following conditions.<br>- Plain paper<br>- Continuous printing number: Above the one set in 08-<br>2270-0 and smaller than the one set in 08-2270-1<br>- Number of pixels: Smaller than the one set in 08-2271-<br>0  | 4             |               |
| 08    | Setting<br>mode | Process | Fuser          | Cleaning web feeding<br>amount control when<br>printing is finished | The continuous<br>printing number is<br>above the one for the<br>threshold of pixels [1]<br>and smaller than the<br>one for the threshold<br>of pixels [2] | 2273 | 1            | The number of pixels<br>is smaller than the<br>one for the threshold<br>of pixels [1]:<br>Thick paper1 | 0                | 0~100            | Μ   | Feeding amount = setting value * 0.3 (mm)<br>* The setting value set in this code is applied under the<br>following conditions.<br>- Thick paper1<br>- Continuous printing number: Above the one set in 08-<br>2270-0 and smaller than the one set in 08-2270-1<br>- Number of pixels: Smaller than the one set in 08-2271-<br>0 | 4             |               |
| 08    | Setting<br>mode | Process | Fuser          | Cleaning web feeding<br>amount control when<br>printing is finished | The continuous<br>printing number is<br>above the one for the<br>threshold of pixels [1]<br>and smaller than the<br>one for the threshold<br>of pixels [2] | 2273 | 2            | The number of pixels<br>is smaller than the<br>one for the threshold<br>of pixels [1]:<br>Thick paper2 | 0                | 0~100            | Μ   | Feeding amount = setting value * 0.3 (mm)<br>* The setting value set in this code is applied under the<br>following conditions.<br>- Thick paper2<br>- Continuous printing number: Above the one set in 08-<br>2270-0 and smaller than the one set in 08-2270-1<br>- Number of pixels: Smaller than the one set in 08-2271-<br>0 | 4             |               |

| 05/08 | Mode            | Element | Sub<br>element | Item                                                                | Subitem                                                                                                    | Code | Sub-<br>code | Details                                                                                                    | Default<br>value | Acceptable value | RAM | Contents                                                                                                    | Proce<br>dure | Service<br>UI |
|-------|-----------------|---------|----------------|---------------------------------------------------------------------|----------------------------------------------------------------------------------------------------|------|--------------|----------------------------------------------------------------------------------------------------|------------------|------------------|-----|----------------------------------------------------------------------------------------------------|---------------|---------------|
| 08    | Setting<br>mode | Process | Fuser          | Cleaning web feeding<br>amount control when<br>printing is finished | The continuous<br>printing number is<br>above the one for the<br>threshold of pixels [1]<br>and smaller than the<br>one for the threshold<br>of pixels [2] | 2273 | 3            | The number of pixels<br>is smaller than the<br>one for the threshold<br>of pixels [1]:<br>Thick paper3                                                         | 0                | 0~100            | Μ   | Feeding amount = setting value * 0.3 (mm)<br>* The setting value set in this code is applied under the<br>following conditions.<br>- Thick paper3<br>- Continuous printing number: Above the one set in 08-<br>2270-0 and smaller than the one set in 08-2270-1<br>- Number of pixels: Smaller than the one set in 08-2271-<br>0                                   | 4             |               |
| 08    | Setting<br>mode | Process | Fuser          | Cleaning web feeding<br>amount control when<br>printing is finished | The continuous<br>printing number is<br>above the one for the<br>threshold of pixels [1]<br>and smaller than the<br>one for the threshold<br>of pixels [2] | 2273 | 4            | The number of pixels<br>is smaller than the<br>one for the threshold<br>of pixels [1]:<br>Transparency                                                         | 0                | 0~100            | Μ   | Feeding amount = setting value * 0.3 (mm)<br>* The setting value set in this code is applied under the<br>following conditions.<br>- Transparency<br>- Continuous printing number: Above the one set in 08-<br>2270-0 and smaller than the one set in 08-2270-1<br>- Number of pixels: Smaller than the one set in 08-2271-<br>0                                   | 4             |               |
| 08    | Setting<br>mode | Process | Fuser          | Cleaning web feeding<br>amount control when<br>printing is finished | The continuous<br>printing number is<br>above the one for the<br>threshold of pixels [1]<br>and smaller than the<br>one for the threshold<br>of pixels [2] | 2273 | 5            | The number of pixels<br>is smaller than the<br>one for the threshold<br>of pixels [1]:<br>Plain paper                                                          | 0                | 0~100            | Μ   | Feeding amount = setting value * 0.3 (mm)<br>* The setting value set in this code is applied under the<br>following conditions.<br>- Plain paper<br>- Continuous printing number: Above the one set in 08-<br>2270-0 and smaller than the one set in 08-2270-1<br>- Number of pixels: Above the one set in 08-2271-0 and<br>smaller than the one set in 08-2271-1  | 4             |               |
| 08    | Setting<br>mode | Process | Fuser          | Cleaning web feeding<br>amount control when<br>printing is finished | The continuous<br>printing number is<br>above the one for the<br>threshold of pixels [1]<br>and smaller than the<br>one for the threshold<br>of pixels [2] | 2273 | 6            | The number of pixels<br>is above the one for<br>the threshold of pixels<br>[1] and smaller than<br>the one for the<br>threshold of pixels [2]:<br>Thick paper1 | 0                | 0~100            | Μ   | Feeding amount = setting value * 0.3 (mm)<br>* The setting value set in this code is applied under the<br>following conditions.<br>- Thick paper1<br>- Continuous printing number: Above the one set in 08-<br>2270-0 and smaller than the one set in 08-2270-1<br>- Number of pixels: Above the one set in 08-2271-0 and<br>smaller than the one set in 08-2271-1 | 4             |               |

| 05/08 | Mode            | Element | Sub<br>element | Item                                                                | Subitem                                                                                                    | Code | Sub-<br>code | Details                                                                                                    | Default<br>value | Acceptable value | RAM | Contents                                                                                                    | Proce<br>dure | Service<br>UI |
|-------|-----------------|---------|----------------|---------------------------------------------------------------------|----------------------------------------------------------------------------------------------------|------|--------------|----------------------------------------------------------------------------------------------------|------------------|------------------|-----|----------------------------------------------------------------------------------------------------|---------------|---------------|
| 08    | Setting<br>mode | Process | Fuser          | Cleaning web feeding<br>amount control when<br>printing is finished | The continuous<br>printing number is<br>above the one for the<br>threshold of pixels [1]<br>and smaller than the<br>one for the threshold<br>of pixels [2] | 2273 | 7            | The number of pixels<br>is above the one for<br>the threshold of pixels<br>[1] and smaller than<br>the one for the<br>threshold of pixels [2]:<br>:<br>Thick paper2 | 0                | 0~100            | Μ   | Feeding amount = setting value * 0.3 (mm)<br>* The setting value set in this code is applied under the<br>following conditions.<br>- Thick paper2<br>- Continuous printing number: Above the one set in 08-<br>2270-0 and smaller than the one set in 08-2270-1<br>- Number of pixels: Above the one set in 08-2271-0 and<br>smaller than the one set in 08-2271-1 | 4             |               |
| 08    | Setting<br>mode | Process | Fuser          | Cleaning web feeding<br>amount control when<br>printing is finished | The continuous<br>printing number is<br>above the one for the<br>threshold of pixels [1]<br>and smaller than the<br>one for the threshold<br>of pixels [2] | 2273 | 8            | The number of pixels<br>is above the one for<br>the threshold of pixels<br>[1] and smaller than<br>the one for the<br>threshold of pixels [2]:<br>Thick paper3      | 0                | 0~100            | Μ   | Feeding amount = setting value * 0.3 (mm)<br>* The setting value set in this code is applied under the<br>following conditions.<br>- Thick paper3<br>- Continuous printing number: Above the one set in 08-<br>2270-0 and smaller than the one set in 08-2270-1<br>- Number of pixels: Above the one set in 08-2271-0 and<br>smaller than the one set in 08-2271-1 | 4             |               |
| 08    | Setting<br>mode | Process | Fuser          | Cleaning web feeding<br>amount control when<br>printing is finished | The continuous<br>printing number is<br>above the one for the<br>threshold of pixels [1]<br>and smaller than the<br>one for the threshold<br>of pixels [2] | 2273 | 9            | The number of pixels<br>is above the one for<br>the threshold of pixels<br>[1] and smaller than<br>the one for the<br>threshold of pixels [2]:<br>Transparency      | 0                | 0~100            | Μ   | Feeding amount = setting value * 0.3 (mm)<br>* The setting value set in this code is applied under the<br>following conditions.<br>- Transparency<br>- Continuous printing number: Above the one set in 08-<br>2270-0 and smaller than the one set in 08-2270-1<br>- Number of pixels: Above the one set in 08-2271-0 and<br>smaller than the one set in 08-2271-1 | 4             |               |
| 08    | Setting<br>mode | Process | Fuser          | Cleaning web feeding<br>amount control when<br>printing is finished | The continuous<br>printing number is<br>above the one for the<br>threshold of pixels [1]<br>and smaller than the<br>one for the threshold<br>of pixels [2] | 2273 | 10           | The number of pixels<br>is above the one for<br>the threshold of pixels<br>[2]:<br>Plain paper                                                                      | 20               | 0~100            | Μ   | Feeding amount = setting value * 0.3 (mm)<br>* The setting value set in this code is applied under the<br>following conditions.<br>- Plain paper<br>- Continuous printing number: Above the one set in 08-<br>2270-0 and smaller than the one set in 08-2270-1<br>- Number of pixels: Above the one set in 08-2271-1                                               | 4             |               |

| 05/08 | Mode            | Element | Sub<br>element | Item                                                                | Subitem                                                                                                    | Code | Sub-<br>code | Details                                                                                         | Default<br>value | Acceptable value | RAM | Contents                                                                                                    | Proce<br>dure | Service<br>UI |
|-------|-----------------|---------|----------------|---------------------------------------------------------------------|----------------------------------------------------------------------------------------------------|------|--------------|-------------------------------------------------------------------------------------------------|------------------|------------------|-----|----------------------------------------------------------------------------------------------------|---------------|---------------|
| 08    | Setting<br>mode | Process | Fuser          | Cleaning web feeding<br>amount control when<br>printing is finished | The continuous<br>printing number is<br>above the one for the<br>threshold of pixels [1]<br>and smaller than the<br>one for the threshold<br>of pixels [2] | 2273 | 11           | The number of pixels<br>is above the one for<br>the threshold of pixels<br>[2]:<br>Thick paper1 | 20               | 0~100            | Μ   | Feeding amount = setting value * 0.3 (mm)<br>* The setting value set in this code is applied under the<br>following conditions.<br>- Thick paper1<br>- Continuous printing number: Above the one set in 08-<br>2270-0 and smaller than the one set in 08-2270-1<br>- Number of pixels: Above the one set in 08-2271-1 | 4             |               |
| 08    | Setting<br>mode | Process | Fuser          | Cleaning web feeding<br>amount control when<br>printing is finished | The continuous<br>printing number is<br>above the one for the<br>threshold of pixels [1]<br>and smaller than the<br>one for the threshold<br>of pixels [2] | 2273 | 12           | The number of pixels<br>is above the one for<br>the threshold of pixels<br>[2]:<br>Thick paper2 | 20               | 0~100            | Μ   | Feeding amount = setting value * 0.3 (mm)<br>* The setting value set in this code is applied under the<br>following conditions.<br>- Thick paper2<br>- Continuous printing number: Above the one set in 08-<br>2270-0 and smaller than the one set in 08-2270-1<br>- Number of pixels: Above the one set in 08-2271-1 | 4             |               |
| 08    | Setting<br>mode | Process | Fuser          | Cleaning web feeding<br>amount control when<br>printing is finished | The continuous<br>printing number is<br>above the one for the<br>threshold of pixels [1]<br>and smaller than the<br>one for the threshold<br>of pixels [2] | 2273 | 13           | The number of pixels<br>is above the one for<br>the threshold of pixels<br>[2]:<br>Thick paper3 | 20               | 0~100            | Μ   | Feeding amount = setting value * 0.3 (mm)<br>* The setting value set in this code is applied under the<br>following conditions.<br>- Thick paper3<br>- Continuous printing number: Above the one set in 08-<br>2270-0 and smaller than the one set in 08-2270-1<br>- Number of pixels: Above the one set in 08-2271-1 | 4             |               |
| 08    | Setting<br>mode | Process | Fuser          | Cleaning web feeding<br>amount control when<br>printing is finished | The continuous<br>printing number is<br>above the one for the<br>threshold of pixels [1]<br>and smaller than the<br>one for the threshold<br>of pixels [2] | 2273 | 14           | The number of pixels<br>is above the one for<br>the threshold of pixels<br>[2]:<br>Transparency | 20               | 0~100            | Μ   | Feeding amount = setting value * 0.3 (mm)<br>* The setting value set in this code is applied under the<br>following conditions.<br>- Transparency<br>- Continuous printing number: Above the one set in 08-<br>2270-0 and smaller than the one set in 08-2270-1<br>- Number of pixels: Above the one set in 08-2271-1 | 4             |               |

| 05/08 | Mode            | Element | Sub<br>element        | Item | Subitem | Code | Sub-<br>code | Details                                                                            | Default<br>value | Acceptable value | RAM | Contents                                                                                                    | Proce<br>dure | Service<br>UI |
|-------|-----------------|---------|-----------------------|------|---------|------|--------------|------------------------------------------------------------------------------------|------------------|------------------|-----|----------------------------------------------------------------------------------------------------|---------------|---------------|
| 08    | Setting<br>mode | Process | Developer             |      |         | 2816 |              | Toner density life<br>correction switching                                         | 3                | 0~7              | Μ   | <ul> <li>0: Approx. 0.75% lower than current status</li> <li>1: Approx. 0.50% lower than current status</li> <li>2: Approx. 0.25% lower than current status</li> <li>3: Unchanged (Default)</li> <li>4: Approx. 0.15% higher than current status</li> <li>5: Approx. 0.25% higher than current status</li> <li>6: Approx. 0.50% higher than current status</li> <li>7: Approx. 0.75% higher than current status</li> </ul> | 1             |               |
| 08    | Setting<br>mode | Process | Process               |      |         | 2817 |              | Toner supply amount<br>correction/ New toner<br>supply motor control               | 0                | 0~8              | М   | The supply amount of new toner to the developer unit<br>(the<br>drive counts of the new toner supply motor) is<br>corrected.<br>Smaller<-Toner supply amount->Larger<br>5->4->3->1->0->2->6->7->8                                                                                                    | 1             |               |
| 08    | Setting<br>mode | Process | Process               |      |         | 2818 |              | Toner supply amount<br>correction/ Hopper<br>motor control                         | 0                | 0~8              | Μ   | The supply amount of recycle toner to the developer<br>unit (the drive counts of the hopper motor) is corrected.<br>Smaller<-Toner supply amount->Larger<br>3->1->0->7->6->5->4->8->2                                                                                                    | 1             |               |
| 08    | Setting<br>mode | Process | Process               |      |         | 2819 |              | Recycle toner supply<br>control switching                                          | 1                | 0~1              | М   | This setting is whether the recycle toner is supplied or<br>not when the toner cartridge is empty.<br>0: Supplied 1: Not supplied                                                                                                    | 1             |               |
| 08    | Setting<br>mode | Process | Charger               |      |         | 2831 |              | Wire cleaning<br>operation cycle setting                                           | 4                | 0~6              | М   | 0: Disabled 1: 500 sheets interval 2: 1,000 sheets<br>interval 3: 1,500 sheets interval 4: 2,000 sheets interval<br>5: 2,500 sheets interval 6: 3,000 sheets interval                                                                                                    | 1             | Yes           |
| 08    | Setting<br>mode | Process | Process               |      |         | 2832 |              | Drum pre-running<br>period                                                         | 0                | 0~255            | М   | 0: Disabled 1-255: 1-255 sec.                                                                                                    | 1             |               |
| 08    | Setting<br>mode | Process | Image quality control |      |         | 2842 |              | Developer unit<br>prerunning period<br>before image quality<br>closed-loop control | 10               | 0~99             | М   | Unit: Second                                                                                                    | 1             |               |
| 08    | Setting<br>mode | Process | Image quality control |      |         | 2844 | 0            | Image quality closed-<br>loop control(Contrast<br>voltage)                         | 0                | 0~1              | М   | 0: Enabled 1: Disabled                                                                                                    | 4             |               |
| 08    | Setting<br>mode | Process | Image quality control |      |         | 2844 | 1            | Image quality closed-<br>loop control(Laser<br>power)                              | 0                | 0~1              | М   | 0: Enabled 1: Disabled                                                                                                    | 4             |               |

| 05/08 | Mode            | Element | Sub<br>element        | Item                             | Subitem | Code | Sub-<br>code | Details                                                                                                | Default<br>value | Acceptable value | RAM | Contents                                                                                                    | Proce<br>dure | Service<br>UI |
|-------|-----------------|---------|-----------------------|----------------------------------|---------|------|--------------|----------------------------------------------------------------------------------------------------|------------------|------------------|-----|----------------------------------------------------------------------------------------------------|---------------|---------------|
| 08    | Setting<br>mode | Process | Image quality control |                                  |         | 2845 |              | Image quality open-<br>loop control                                                                    | 0                | 0~1              | М   | 0: Enabled 1: Disabled                                                                                                    | 1             |               |
| 08    | Setting<br>mode | Process | Image quality control |                                  |         | 2846 |              | Transfer output<br>correction control<br>switching against<br>surface potential                        | 0                | 0~2              | М   | 0: Control OFF 1: Table 1 applied 2: Table 2 applied                                                                                                    | 1             |               |
| 08    | Setting<br>mode | Process | Image quality control | Drum surface<br>potential sensor |         | 2850 |              | Counter for number of<br>control abnormality                                                           | 0                | 0~16             | М   |                                                                                                    | 1             | Yes           |
| 08    | Setting<br>mode | Process | Image quality control | Drum surface<br>potential sensor |         | 2851 |              | Control setting                                                                                        | 0                | 0~1              | М   | 0: Enabled 1: Disabled                                                                                                    | 1             | Yes           |
| 08    | Setting<br>mode | Process | Image quality control |                                  |         | 2873 |              | Number of times of sensor abnormality                                                                  | 0                | 0~16             | М   | The number of times the image quality closed-loop<br>control error has occurred is displayed. When the<br>equipment has been repaired and the cause of the error<br>has been evaluated after the appearance of a warning<br>message (IQC), reset the counter to switch off. | 1             | Yes           |
| 08    | Setting<br>mode | Process | Image quality control |                                  |         | 2876 |              | Image quality control/<br>Auto-start print<br>volume setting 1                                         | 20               | 0~30             | М   | The printing interval to perform the image quality closed-loop control is set. Default: 2000 sheets (Setting value x 100 sheets)                                                                                                    | 1             |               |
| 08    | Setting<br>mode | Process | Image quality control |                                  |         | 2877 |              | Image quality control/<br>Auto-start print<br>volume setting 2                                         | 50               | 1~99             | Μ   | The image quality closed-loop control is performed in a shorter printing interval than the one set in 08-2876 only when the equipment has been left inactive for a long time (including power-OFF).Default: 500 sheets (Setting value x 10 sheets)                          | 1             |               |
| 08    | Setting<br>mode | Process | Image quality control |                                  |         | 2878 |              | Condition setting of<br>image quality control<br>auto-start                                            | 4                | 0~24             | М   | When the equipment has been left in warming-up for<br>more than the specified period of time, the image quality<br>closed-loop control is performed. This period is set in<br>this code.Default: 4 (Unit: hours)                                                            | 1             |               |
| 08    | Setting<br>mode | Process | Image quality control |                                  |         | 2891 | 0            | Maximum number of<br>times of image quality<br>closed-loop control<br>correction (Contrast<br>voltage) | 5                | 0~10             | М   | The maximum number of correction which the image quality closed-loop control (contrast voltage) can be performed is set.                                                                                                    | 4             |               |
| 08    | Setting<br>mode | Process | Image quality control |                                  |         | 2891 | 1            | Maximum number of<br>times of image quality<br>closed-loop control<br>correction(Laser<br>power)       | 4                | 0~10             | М   | The maximum number of correction which the image<br>quality closed-loop control (laser power) can be<br>performed is set.                                                                                                    | 4             |               |

| 05/08 | Mode            | Element | Sub<br>element           | Item | Subitem | Code | Sub-<br>code | Details                                                                                                    | Default<br>value     | Acceptable value | RAM | Contents                                                                                                    | Proce<br>dure | Service<br>UI |
|-------|-----------------|---------|--------------------------|------|---------|------|--------------|----------------------------------------------------------------------------------------------------|----------------------|------------------|-----|----------------------------------------------------------------------------------------------------|---------------|---------------|
| 08    | Setting<br>mode | Process | Image quality control    |      |         | 2899 |              | Contrast voltage<br>upper limiter                                                                                                    | 535                  | 0~999            | М   | The upper limit of the developer contrast voltage control<br>is set.[Unit: V]                                                                       | 1             |               |
| 08    | Setting<br>mode | Process | Image quality control    |      |         | 2900 |              | Contrast voltage<br>lower limiter                                                                                                    | 190                  | 0~999            | М   | The lower limit of the developer contrast voltage control is set.[Unit: V]                                                                          | 1             |               |
| 08    | Setting<br>mode | Process | Image quality<br>control |      |         | 2903 |              | Exposure amount<br>(laser power) upper<br>limiter setting                                                                                                    | Refer to contents    | 0~1500           | М   | The upper limit of the laser power control is set.<br>[Unit: μW]<br><default value=""><br/>e-STUDIO556/656: 1020<br/>e-STUDIO756/856: 610</default> | 1             |               |
| 08    | Setting<br>mode | Process | Image quality<br>control |      |         | 2904 |              | Exposure amount<br>(laser power) lower<br>limiter setting                                                                                                    | Refer to<br>contents | 0~1500           | М   | The lower limit of the laser power control is set.<br>[Unit: μW]<br><default value=""><br/>e-STUDIO556/656: 600<br/>e-STUDIO756/856: 270</default>  | 1             |               |
| 08    | Setting<br>mode | Process | Image quality<br>control |      |         | 2911 | 0            | Image quality control<br>auto-start<br>setting(When power<br>is turned ON first in a<br>day)                                                                                | 0                    | 0~1              | М   | 0: Enabled<br>1: Disabled                                                                                                    | 4             |               |
| 08    | Setting<br>mode | Process | Image quality<br>control |      |         | 2911 | 1            | Image quality control<br>auto-start<br>setting(Specified<br>number of sheets for<br>auto-start have been<br>printed from the start<br>of previous image<br>quality control) | 0                    | 0~1              | M   | 0: Enabled<br>1: Disabled                                                                                                    | 4             |               |
| 08    | Setting<br>mode | Process | Image quality control    |      |         | 2911 | 2            | Image quality control<br>auto-start<br>setting(Specified<br>period of time for<br>auto-start has<br>passed)                                                                 | 0                    | 0~1              | М   | 0: Enabled<br>1: Disabled                                                                                                    | 4             |               |
| 08    | Setting<br>mode | Process | Image quality control    |      |         | 2911 | 3            | Image quality control<br>auto-start<br>setting(When<br>recovered from toner-<br>empty status)                                                                               | 0                    | 0~1              | М   | 0: Enabled<br>1: Disabled                                                                                                    | 4             |               |

| 05/08 | Mode            | Element | Sub<br>element           | Item                      | Subitem      | Code | Sub-<br>code | Details                                                                                                    | Default<br>value     | Acceptable value | RAM | Contents                                                                                                    | Proce<br>dure | Service<br>UI |
|-------|-----------------|---------|--------------------------|---------------------------|--------------|------|--------------|----------------------------------------------------------------------------------------------------|----------------------|------------------|-----|----------------------------------------------------------------------------------------------------|---------------|---------------|
| 08    | Setting<br>mode | Process | Image quality<br>control |                           |              | 2911 | 4            | Image quality control<br>auto-start<br>setting(Specified<br>number of sheets<br>have been printed<br>from first image<br>quality control start in<br>a day or warming-up<br>recovery) | 0                    | 0~1              | Μ   | 0: Enabled<br>1: Disabled                                                                                                    | 4             |               |
| 08    | Setting<br>mode | Process | Image quality control    |                           |              | 2912 |              | Condition setting of<br>image quality control<br>auto-start(Fuser unit<br>temperature at power-<br>ON)                                                                                | 6                    | 0~20             | М   | 0: 30°C 1: 35°C 2: 40°C 3: 45°C 4: 50°C 5: 55°C 6: 60°<br>C 7: 65°C 8: 70°C 9: 75°C 10: 80°C 11: 85°C 12: 90°C<br>13: 95°C 14: 100°C 15:105°C 16: 110°C 17:115°C 18:<br>120°C 19:125°C 20: 130°C | 1             |               |
| 08    | Setting<br>mode | Process | Transfer                 |                           |              | 2928 | 0            | Transfer transformer<br>DC correction (H)                                                                                                    | 128                  | 0~255            | М   | The output value of the transfer bias at the leading edge of paper is corrected.                                                                                                    | 4             |               |
| 08    | Setting<br>mode | Process | Transfer                 |                           |              | 2928 | 1            | Transfer voltage<br>transformer DC<br>correction (C)                                                                                                    | Refer to<br>contents | 0~255            | М   | The output value of the transfer bias at the center of the<br>paper is corrected.<br><default value=""><br/>e-STUDIO556/656: 105<br/>e-STUDIO756/856: 139</default>                              | 4             |               |
| 08    | Setting<br>mode | Process | Transfer                 |                           |              | 2928 | 2            | Transfer transformer<br>DC correction (L)                                                                                                    | 128                  | 0~255            | М   | The output value of the transfer bias at the trailing edge of paper is corrected.                                                                                                    | 4             |               |
| 08    | Setting<br>mode | Process | Transfer                 | Transfer correction value | Thick paper1 | 2929 | 0            | Н                                                                                                    | 128                  | 0~255            | М   | The output value of the transfer bias at the leading edge of paper is corrected.                                                                                                    | 4             |               |
| 08    | Setting<br>mode | Process | Transfer                 | Transfer correction value | Thick paper1 | 2929 | 1            | С                                                                                                    | 128                  | 0~255            | М   | The output value of the transfer bias at the center of the paper is corrected.                                                                                                    | 4             |               |
| 08    | Setting<br>mode | Process | Transfer                 | Transfer correction value | Thick paper1 | 2929 | 2            | L                                                                                                    | 128                  | 0~255            | М   | The output value of the transfer bias at the trailing edge of paper is corrected.                                                                                                    | 4             |               |
| 08    | Setting<br>mode | Process | Transfer                 | Transfer correction value | Thick paper2 | 2930 | 0            | Н                                                                                                    | 128                  | 0~255            | М   | The output value of the transfer bias at the leading edge of paper is corrected.                                                                                                    | 4             |               |
| 08    | Setting<br>mode | Process | Transfer                 | Transfer correction value | Thick paper2 | 2930 | 1            | С                                                                                                    | 128                  | 0~255            | М   | The output value of the transfer bias at the center of the paper is corrected.                                                                                                    | 4             |               |
| 08    | Setting<br>mode | Process | Transfer                 | Transfer correction value | Thick paper2 | 2930 | 2            | L                                                                                                    | 128                  | 0~255            | М   | The output value of the transfer bias at the trailing edge of paper is corrected.                                                                                                    | 4             |               |

| 05/08 | Mode            | Element | Sub<br>element | Item                          | Subitem                     | Code | Sub-<br>code | Details                       | Default<br>value | Acceptable value | RAM | Contents                                                                                                    | Proce<br>dure | Service<br>UI |
|-------|-----------------|---------|----------------|-------------------------------|-----------------------------|------|--------------|-------------------------------|------------------|------------------|-----|----------------------------------------------------------------------------------------------------|---------------|---------------|
| 08    | Setting<br>mode | Process | Transfer       | Transfer correction value     | Duplex printing             | 2931 | 0            | Н                             | 128              | 0~255            | М   | The output value of the transfer bias at the leading edge<br>of paper is corrected.                                                                                                    | 4             |               |
| 08    | Setting<br>mode | Process | Transfer       | Transfer correction value     | Duplex printing             | 2931 | 1            | С                             | 128              | 0~255            | М   | The output value of the transfer bias at the center of the paper is corrected.                                                                                                    | 4             |               |
| 08    | Setting<br>mode | Process | Transfer       | Transfer correction value     | Duplex printing             | 2931 | 2            | L                             | 128              | 0~255            | М   | The output value of the transfer bias at the trailing edge of paper is corrected.                                                                                                    | 4             |               |
| 08    | Setting<br>mode | Process | Transfer       | Transfer correction value     | Transparency                | 2932 | 0            | Н                             | 128              | 0~255            | М   | The output value of the transfer bias at the leading edge<br>of paper is corrected.                                                                                                    | 4             |               |
| 08    | Setting<br>mode | Process | Transfer       | Transfer correction value     | Transparency                | 2932 | 1            | С                             | 128              | 0~255            | М   | The output value of the transfer bias at the center of the paper is corrected.                                                                                                    | 4             |               |
| 08    | Setting<br>mode | Process | Transfer       | Transfer correction value     | Transparency                | 2932 | 2            | L                             | 128              | 0~255            | М   | The output value of the transfer bias at the trailing edge of paper is corrected.                                                                                                    | 4             |               |
| 08    | Setting<br>mode | Process | Transfer       |                               |                             | 2960 |              | Transfer timing<br>correction | 2                | 0~4              | Μ   | The timing to turn on the transfer bias is corrected.<br><e-studio556 656=""><br/>0: Approx. 8.2 mm passed from the reference position<br/>1: Approx. 6.8 mm passed from the reference position<br/>2: Approx. 5.4 mm passed from the reference position<br/>3: Approx. 4.1 mm passed from the reference position<br/>4: Turns on at the reference position<br/><e-studio756 856=""><br/>0: Approx. 9.8 mm passed from the reference position<br/>1: Approx. 8.2 mm passed from the reference position<br/>2: Approx. 6.6 mm passed from the reference position<br/>3: Approx. 4.9 mm passed from the reference position<br/>4: Turns on at the reference position</e-studio756></e-studio556> | 1             |               |
| 08    | Setting<br>mode | Process | Transfer       | Transfer timing<br>correction | Thick paper3                | 2961 | 0            | Н                             | 128              | 0~255            | Μ   |                                                                                                    | 4             |               |
| 08    | Setting<br>mode | Process | Transfer       | Transfer timing<br>correction | Thick paper3                | 2961 | 1            | C                             | 128              | 0~255            | М   |                                                                                                    | 4             |               |
| 08    | Setting<br>mode | Process | Transfer       | Transfer timing correction    | Thick paper3                | 2961 | 2            | L                             | 128              | 0~255            | М   |                                                                                                    | 4             |               |
| 08    | Setting<br>mode | Process | Transfer       | Transfer timing<br>correction | Thick paper/Duplex printing | 2962 | 0            | Н                             | 128              | 0~255            | М   |                                                                                                    | 4             |               |
| 08    | Setting<br>mode | Process | Transfer       | Transfer timing<br>correction | Thick paper/Duplex printing | 2962 | 1            | С                             | 128              | 0~255            | М   |                                                                                                    | 4             |               |

| 05/08 | Mode            | Element | Sub<br>element           | Item                       | Subitem                     | Code | Sub-<br>code | Details                                                                     | Default<br>value     | Acceptable value | RAM | Contents                                                                                                    | Proce<br>dure | Service<br>UI |
|-------|-----------------|---------|--------------------------|----------------------------|-----------------------------|------|--------------|-----------------------------------------------------------------------------|----------------------|------------------|-----|----------------------------------------------------------------------------------------------------|---------------|---------------|
| 08    | Setting<br>mode | Process | Transfer                 | Transfer timing correction | Thick paper/Duplex printing | 2962 | 2            | L                                                                           | 128                  | 0~255            | М   |                                                                                                    | 4             |               |
| 08    | Setting<br>mode | Process | Image quality<br>control |                            |                             | 2980 |              | Contrast voltage<br>offset correction<br>setting                            | Refer to<br>contents | 0~10             | М   | 0: -100 1: -80 2: -60 3: -40 4: -20 5: ±0 6: +20 7: +40 8:<br>+60 9: +80 10: +100 [Unit: V]<br><default value=""><br/>JPC: 5 UC, EUR: 6</default>                                                                                                    | 1             |               |
| 08    | Setting<br>mode | Process | Image quality control    |                            |                             | 2982 |              | Laser power offset<br>correction setting                                    | Refer to contents    | 0~10             | М   | 0: -150 1: -120 2: -90 3: -60 4: -30 5: ±0 6: +30 7: +60<br>8: +90 9: +120 10: +150<br><default value=""><br/>e-STUDIO556/656: 5<br/>e-STUDIO756/856: 5 (6 for NAD only)</default>                                                                                                    | 1             |               |
| 08    | Setting<br>mode | Scanner |                          |                            |                             | 3015 |              | Pre-scan setting<br>switchover                                              | 0                    | 0~1              | SYS | 0: Not performing pre-scanning 1: Performing pre-<br>scanning                                                                                                    | 11            | Yes           |
| 08    | Setting<br>mode | Scanner | RADF                     |                            |                             | 3017 |              | DF (A4/LT) automatic detection setting                                      | 0                    | 0~1              | SYS | 0: Detects A4/LT 1: Does not detect A4/LT                                                                                                    | 11            |               |
| 08    | Setting<br>mode | Scanner | RADF                     |                            |                             | 3021 |              | Setting for switchback<br>operation in mixed-<br>size copying using<br>RADF | 0                    | 0~1              | M   | This setting is whether the original length is detected or<br>not by transporting without scanning in reverse when<br>A4-R/FOLIO paper or LT-R/LG paper is detected in a<br>mixed-size copying<br>0: Disabled -<br>AMS:<br>A series - Judges as A4-R without transporting in<br>reverse with no scanning.<br>LT series - Judges whether it is LT-R or LG by its length<br>without transporting in reverse with no scanning.<br>APS:<br>A series - Judges whether it is A4-R or FOLIO without<br>transporting in reverse with no scanning.<br>LT series - Judges whether it is LT-R or LG without<br>transporting in reverse with no scanning.<br>LT series - Judges whether it is LT-R or LG without<br>transporting in reverse with no scanning.<br>LT series - Judges whether it is A4-R or FOLIO by<br>transporting without scanning in reverse to detect its<br>length.<br>LT series - Judges whether it is LT-R or LG by<br>transporting without scanning in reverse to detect its<br>length.<br>APS:<br>The same as that of APS in 0: Disabled . | 1             | Yes           |

| 05/08 | Mode            | Element | Sub<br>element    | Item        | Subitem | Code | Sub-<br>code | Details              | Default<br>value | Acceptable value     | RAM | Contents                                                                                                    | Proce<br>dure | Service<br>UI |
|-------|-----------------|---------|-------------------|-------------|---------|------|--------------|----------------------|------------------|----------------------|-----|----------------------------------------------------------------------------------------------------|---------------|---------------|
| 08    | Setting<br>mode | System  | User<br>interface | Card reader |         | 3500 |              | Device setting       | 0                | 0- 429496729 5       | SYS | To enable the e-Bridge ID Gate, a card reading device<br>should be set in the order of "ABYYZZZZ". (Enter the<br>corresponding values to "A", "B", "YY" and "ZZZZ".)<br>- AB: Special setting<br>- A: Debugging NIC<br>0: Not used 1: Used<br>- B: Interface<br>0: USB connection 1: Serial connection (KP-2003<br>only)<br>- YY: Authentication using card<br>03: Mifare (KP-2005 only)<br>04: HID (KP-2004 only)<br>06: KB Emulation I/F Reader<br>07: 3Track Magnetic Swipe Reader<br>09: 2Track Magnetic Swipe Reader<br>- ZZZZ: Sub-code (Specifies the usage type of card ID)<br>0000: No authentication using card<br>0001: IDm (Felica/NFC-Felica) and (or) UID<br>(Mifare/NFC-Mifare)<br>0002: Data (Felica/NFC-Felica/Mifare/NFC-Mifare)<br>0003: SSFC mode | 5             | Yes           |
| 08    | Setting<br>mode | System  | User<br>interface | Card reader |         | 3501 |              | Format information 1 | 0                | 0-<br>429496729<br>5 | SYS | To access the data in the noncontact IC card, the Key<br>Information "LLLL" and the Sector Number "MMMM"<br>should be set. The "LLLL" should be set first, and then<br>"MMMM".<br><kp-2005><br/>LLLL: Key information<br/>MMMM: Sector number (hexadecimal number)</kp-2005>                                                                                                    | 5             | Yes           |

| 05/08 | Mode            | Element | Sub<br>element    | Item        | Subitem | Code | Sub-<br>code | Details                                                                      | Default<br>value | Acceptable value                | RAM | Contents                                                                                                    | Proce<br>dure | Service<br>UI |
|-------|-----------------|---------|-------------------|-------------|---------|------|--------------|------------------------------------------------------------------------------|------------------|---------------------------------|-----|----------------------------------------------------------------------------------------------------|---------------|---------------|
| 08    | Setting<br>mode | System  | User<br>interface | Card reader |         | 3502 |              | Format information 2                                                         | 0                | 0-<br>429496729<br>5            | SYS | The data of the block number in the noncontact IC is<br>set.<br><kp-2005><br/>RRBSEbse (hexadecimal number)<br/>RR: 00 (Fixed)<br/>B: 1st area block number<br/>S: 1st area beginning byte offset<br/>E: 1st area ending byte offset<br/>b: 2nd area block number<br/>s: 2nd area beginning byte offset<br/>e: 2nd area beginning byte offset<br/>e: 2nd area ending byte offset<br/>* If the 2nd block/area is not used, set the SSTU to<br/>"FFFF" (hexadecimal number), the bse to"FFF"<br/>(hexadecimal number).</kp-2005> | 5             | Yes           |
| 08    | Setting<br>mode | System  | User<br>interface | Card reader |         | 3503 |              | Format information 3                                                         | 0                | 0-<br>0xFFFFFFF<br>FFFFFFF<br>F | SYS | Security key "KKKKKKKKKKKK" (12 digits)<br><hexadecimal number=""> in the [Key Information] of the<br/>[Sector Number] set in the code 08-3501 should be<br/>entered.</hexadecimal>                                                                                                    | 5             | Yes           |
| 08    | Setting<br>mode | System  | User<br>interface | Card reader |         | 3504 |              | Card authentication<br>LDAP server                                           | 0                | 0~100                           | SYS | LDAP server number for the card authentication when a<br>non-contact IC card is used should be set.                                                                                                    | 1             |               |
| 08    | Setting<br>mode | System  | General           |             |         | 3612 |              | Date of unpacking                                                            | -                | 13 digits                       | SYS | Year/month/date/day/hour/minute/second<br>Example: 03 07 0 13 13 27 48 "Day" - "0" is for<br>"Sunday". Proceeds Monday through Saturday from "1"<br>to "6".                                                                                                    | 11            | Yes           |
| 08    | Setting<br>mode | System  | General           |             |         | 3615 |              | List print USB storage setting                                               | 0                | 0~1                             | SYS | 0: Enable(USB storage available) 1: Disable(USB storage not available)                                                                                                    | 1             |               |
| 08    | Setting<br>mode | System  | General           |             |         | 3619 |              | Clearing of service<br>history list file                                     | -                |                                 | SYS | Initializes the service history list file.                                                                                                    | 3             |               |
| 08    | Setting<br>mode | System  | General           |             |         | 3623 |              | Job filtering setting for<br>real time log<br>notification function          | 0                | 0-65535                         | SYS | Changes target type of job for notification in real time<br>log notification function                                                                                                    | 1             |               |
| 08    | Setting<br>mode | System  | General           |             |         | 3624 |              | Log item filtering<br>setting for real time<br>log notification<br>function. | 214748392<br>1   | 0~4294967<br>295                | SYS | Changes target log items for notification in real time log notification function.                                                                                                    | 5             |               |

| 05/08 | Mode            | Element | Sub<br>element | Item                                   | Subitem        | Code | Sub-<br>code | Details                                                                                        | Default<br>value | Acceptable value | RAM | Contents                                                                                                    | Proce<br>dure | Service<br>UI |
|-------|-----------------|---------|----------------|----------------------------------------|----------------|------|--------------|------------------------------------------------------------------------------------------------|------------------|------------------|-----|----------------------------------------------------------------------------------------------------|---------------|---------------|
| 08    | Setting<br>mode | System  | General        | Real time log<br>notification function |                | 3626 |              | Department<br>information<br>transmission setting<br>of real time log<br>notification function | 0                | 0-1              | SYS | Sets whether the department information (number,<br>name, code) is transmitted or not in the real time log<br>notification function.<br>0: Department number, department name, department<br>code<br>1: Department number, department name | 1             |               |
| 08    | Setting<br>mode | System  | General        |                                        |                | 3628 |              | Enable/Disable<br>setting of standard<br>data overwrite<br>function                            | 1                | 0-1              | SYS | 0: Disabled<br>1: Enabled<br>* This code is valid for the following model or<br>destination:<br>- e-STUDIO556SE/656SE/756SE/856SE                                                                                                    | 1             |               |
| 08    | Setting<br>mode | System  | General        |                                        |                | 3629 |              | Enable/Disable<br>setting of standard<br>EWB function                                          | 1                | 0-1              | SYS | 0: Disabled<br>1: Enabled<br>* This code is valid for the following model or<br>destination:<br>- e-STUDIO556SE/656SE/756SE/856SE<br>- e-STUDIO556/656/756/856 for MJD                                                                     | 1             |               |
| 08    | Setting<br>mode | System  | Network        |                                        |                | 3631 |              | Remote Access<br>(SNMP)                                                                        | 1                | 0~1              | SYS | 0: Disabled<br>1: Enabled                                                                                                    | 1             |               |
| 08    | Setting<br>mode | System  | General        |                                        |                | 3635 |              | Proof print function                                                                           | 1                | 0~1              | SYS | 0: Invalid 1: Valid                                                                                                    | 1             |               |
| 08    | Setting<br>mode | System  | Network        | InternetFax                            |                | 3637 |              | Addition of transmission header                                                                | 0                | 0-1              | SYS | 0: Disabled 1: Enabled                                                                                                    | 1             |               |
| 08    | Setting<br>mode | System  | Network        | InternetFax                            |                | 3638 |              | Addition of receiving record                                                                   | 0                | 0-1              | SYS | 0: Disabled 1: Enabled                                                                                                    | 1             |               |
| 08    | Setting<br>mode | System  | Network        | InternetFax                            |                | 3639 |              | Adding method of transmission header                                                           | 1                | 1-2              | SYS | 1: Overwriting inside the image (5 mm from the top)<br>2: Adding outside the image (5 mm from the top)                                                                                                    | 1             |               |
| 08    | Setting<br>mode | System  | Network        | MDS                                    | Authentication | 3640 |              | Authentication of<br>MDS system                                                                | 0                | 0-1              | SYS | 0: Disabled (Normal mode)<br>1: Enabled (MDS authentication mode)<br>* If the EWB license has not been installed at startup,<br>this code becomes "0".                                                                                     | 1             |               |

| 05/08 | Mode            | Element | Sub<br>element    | Item                | Subitem        | Code | Sub-<br>code | Details                                                                        | Default<br>value | Acceptable value | RAM  | Contents                                                                                                    | Proce<br>dure | Service<br>UI |
|-------|-----------------|---------|-------------------|---------------------|----------------|------|--------------|--------------------------------------------------------------------------------|------------------|------------------|------|----------------------------------------------------------------------------------------------------|---------------|---------------|
| 08    | Setting<br>mode | System  | Network           | MDS                 | Authentication | 3641 |              | Display in TopAccess                                                           | 0                | 0-1              | SYS  | Sets whether the information of MDS Authentication will<br>be displayed or not in TopAccess and control panel.<br>0: Non display<br>1: Display<br>* When "1" is set in 3640, the setting value of this code<br>becomes "1" accordingly. The setting value cannot be<br>changed to "0".<br>* If the EWB license has not been installed at startup,<br>this code becomes "0". | 1             |               |
| 08    | Setting<br>mode | System  | Network           |                     |                | 3642 | 0            | User authentication<br>setting for NW<br>print/NW fax/Internet<br>fax function | 0                | 0-3              | SYS  | <ul><li>0: Authentication with user name and domain name</li><li>1: No authentication control in the equipment</li><li>2: Authentication with user name</li><li>3: Authentication with domain participation information</li></ul>                                                                                                    | 4             |               |
| 08    | Setting<br>mode | System  | Network           | WS scan             |                | 3642 | 2            | Disabling job<br>authentication/permis<br>sion check/Quota<br>check            | 0                | 0-1              | SYS  | 0: OFF<br>1: ON                                                                                                    | 4             |               |
| 08    | Setting<br>mode | System  | User<br>interface |                     |                | 3643 |              | Filtering condition for<br>job list on the panel                               | 1                | 0-1              | SYS  | 0: Filtered with user name<br>1: Filtered with domain name and user name<br>* This code is valid only when the value of 08-3642-0 is<br>"1".                                                                                                    | 1             |               |
| 08    | Setting<br>mode | System  | General           |                     |                | 3644 |              | Login restriction for<br>reissued card                                         | 0                | 0-1              | SYS  | 0: Disabled 1: Enabled                                                                                                    | 1             |               |
| 08    | Setting<br>mode | System  | User<br>interface | User authentication |                | 3646 |              | Сору                                                                           | 1                | 0-1              | SSDK | 0: Disabled 1: Enabled                                                                                                    | 1             |               |
| 08    | Setting<br>mode | System  | User<br>interface | User authentication |                | 3647 |              | FAX                                                                            | 1                | 0-1              | SSDK | 0: Disabled 1: Enabled                                                                                                    | 1             |               |
| 08    | Setting<br>mode | System  | User<br>interface | User authentication |                | 3648 |              | Printer/e-Filing                                                               | 1                | 0-1              | SSDK | 0: Disabled 1: Enabled                                                                                                    | 1             |               |
| 08    | Setting<br>mode | System  | User<br>interface | User authentication |                | 3649 |              | Scanning                                                                       | 1                | 0-1              | SSDK | 0: Disabled 1: Enabled                                                                                                    | 1             |               |
| 08    | Setting<br>mode | System  | User<br>interface | User authentication |                | 3650 |              | List print                                                                     | 1                | 0-1              | SSDK | 0: Disabled 1: Enabled                                                                                                    | 1             |               |
| 08    | Setting<br>mode | System  | User<br>interface |                     |                | 3651 |              | Authentication<br>method for<br>administrator                                  | 1                | 0-1              | SSDK | 0: Only password<br>1: User name and password                                                                                                    | 1             |               |
| 05/08 | 3 Mode          | Element | Sub               | Item        | Subitem | Code | Sub- | Details                                                                              | Default<br>value | Acceptable | RAM | Contents                                                                                                    | Proce | Service |
|-------|-----------------|---------|-------------------|-------------|---------|------|------|--------------------------------------------------------------------------------------|------------------|------------|-----|----------------------------------------------------------------------------------------------------|-------|---------|
| 08    | Setting<br>mode | System  | User<br>interface |             |         | 3652 |      | Switchover of card<br>reader display on the<br>control panel                         | 0                | 0-1        | SYS | Switches the display on the control panel<br>(authentication screen) depending on the connected<br>card reader.<br>0: Non-contact type<br>1: Card insertion type                                                                                                    | 1     |         |
| 08    | Setting<br>mode | System  | General           |             |         | 3653 |      | Judgment timing for<br>continuous printing                                           | 0                | 0-1        | SYS | Sets the timing for judging whether following job is<br>printed continuously or not.<br>0: Consumable life priority (Judging whether the<br>following job exists or not by printing of last page of<br>preceding job)<br>1: Printing performance priority (Judging whether the<br>following job exists or not by ejection of last page of<br>preceding job)<br>* Although continuous printing is performed more<br>frequently when the value of this code is set to "1", the<br>life of consumables may be affected. This setting is not<br>applied to printing with the EFI controller.                                                                                                    | 1     |         |
| 08    | Setting<br>mode | System  | Paper feeding     |             |         | 3657 |      | List/report printing<br>from the drawer<br>specified for "FAX"                       | 0                | 0-1        | SYS | Sets to feed the paper from a drawer whose attribute is<br>specified to "FAX" when a list or report is printed.<br>0: Disabled<br>1: Enabled                                                                                                    | 1     | Yes     |
| 08    | Setting<br>mode | System  | Network           | InternetFax |         | 3658 |      | To/Bcc Destination                                                                   | 0                | 0-1        | SYS | Switches the destination of an internet fax to be sent to<br>To or Bcc.<br>0: To<br>1: Bcc                                                                                                    | 1     |         |
| 08    | Setting<br>mode | System  | FAX               |             |         | 3659 |      | Image position and<br>size setting at the<br>time of forwarding<br>received fax jobs | 1                | 0-2        | SYS | This setting is applied only when a received fax job is<br>forwarded with a pdf format file.<br>0: Sets to select the paper size from the drawers in<br>which paper is loaded by corresponding to an image<br>size. The image position is the upper part of the paper.<br>1: Sets to select the paper size from the drawers in<br>which paper is loaded by corresponding to an image<br>size. The image position is the center part of the paper.<br>2: Sets to select a standard size paper corresponding to<br>an image size. The image position is the upper part of<br>the paper.<br>- If "FAX" has been set as the attribute of a drawer, its<br>paper size will be applied when "0" or "1" is selected. | 1     | Yes     |

| 05/0 | 3 Mode          | Element | Sub<br>element | Item | Subitem | Code | Sub-<br>code | Details                                                                | Default<br>value       | Acceptable value | RAM  | Contents                                                                                                    | Proce<br>dure | Service<br>UI |
|------|-----------------|---------|----------------|------|---------|------|--------------|------------------------------------------------------------------------|------------------------|------------------|------|----------------------------------------------------------------------------------------------------|---------------|---------------|
| 08   | Setting<br>mode | System  | FAX            |      |         | 3661 |              | Fax operation setting<br>during off-hook<br>transmission               | 1                      | 0-2              | SYS  | 0: Transmission is not operable during off-hook<br>1: Direct transmission is operable during off-hook<br>2: Transmission is operable during off-hook  | 1             |               |
| 08   | Setting<br>mode | System  | Scanning       |      |         | 3662 |              | Waiting period for<br>continue after the<br>RADF scanning              | 0                      | 0-1              | SYS  | 0: Disabled 1: Enabled<br>* When "Enabled" is set, the screen to notify continuity<br>appears for 1 second after RADF scanning has been<br>completed. | 1             |               |
| 08   | Setting<br>mode | System  |                |      |         | 3666 |              | Process of user<br>authentification(Shimp<br>leBind)                   | 0                      | 0-1              | SSDK | 0: Normal process<br>1: Special process                                                                                                    | 1             |               |
| 08   | Setting<br>mode | System  | Network        |      |         | 3702 |              | Device name for device authentication                                  | MFP's serial<br>number | -                | -    | Maximum 128 letters<br>"MFP's serial number" is set as default. Perform 08-<br>9083 to set the default value.                                         | 12            |               |
| 08   | Setting<br>mode | System  | Network        |      |         | 3704 |              | PDC2 of user<br>authentication                                         | -                      |                  | UTY  | Maximum 128 letters                                                                                                    | 12            |               |
| 08   | Setting<br>mode | System  | Network        |      |         | 3705 |              | BDC2 of user<br>authentication                                         | -                      |                  | UTY  | Maximum 128 letters                                                                                                    | 12            |               |
| 08   | Setting<br>mode | System  | Network        |      |         | 3706 |              | PDC3 of user<br>authentication                                         | -                      |                  | UTY  | Maximum 128 letters                                                                                                    | 12            |               |
| 08   | Setting<br>mode | System  | Network        |      |         | 3707 |              | BDC3 of user<br>authentication                                         | -                      |                  | UTY  | Maximum 128 letters                                                                                                    | 12            |               |
| 08   | Setting<br>mode | System  | Network        |      |         | 3719 |              | Windows domain No.<br>2 of user<br>authentication                      | -                      |                  | UTY  | Maximum 128 letters                                                                                                    | 12            |               |
| 08   | Setting<br>mode | System  | Network        |      |         | 3720 |              | Windows domain No.<br>3 of user<br>authentication                      | -                      |                  | UTY  | Maximum 128 letters                                                                                                    | 12            |               |
| 08   | Setting<br>mode | System  | Network        |      |         | 3721 |              | AppleTalk Device<br>Name                                               | MFP's serial<br>number | -                | -    | Maximum 32 letters<br>"MFP's serial number" is set as default. Perform 08-<br>9083 to set the default value.                                          | 12            |               |
| 08   | Setting<br>mode | System  | Network        |      |         | 3722 |              | Device authentication<br>PDC/BDC time-out<br>period (Unit:<br>Seconds) | 60                     | 1~180            | NIC  | Applied to the device authentication                                                                                                    | 12            |               |
| 08   | Setting<br>mode | System  | Network        |      |         | 3723 |              | User authentication<br>PDC/BDC time-out<br>period (Unit:<br>Seconds)   | 30                     | 1~180            | NIC  | Applied to the user authentication                                                                                                    | 12            |               |

| 05/08 | Mode            | Element | Sub<br>element | Item | Subitem | Code | Sub-<br>code | Details                                                              | Default<br>value | Acceptable value | RAM | Contents                                                                                                    | Proce<br>dure | Service<br>UI |
|-------|-----------------|---------|----------------|------|---------|------|--------------|----------------------------------------------------------------------|------------------|------------------|-----|----------------------------------------------------------------------------------------------------|---------------|---------------|
| 08    | Setting<br>mode | System  | Network        |      |         | 3724 |              | Windows domain<br>authentication of<br>device/user<br>authentication | 1                | 1~4              | NIC | Sets the Windows domain authentication method for<br>device authentication, Scan to SMB, and user<br>authentication. When the setting of the domain<br>authentication method is unknown, it's strongly<br>recommended to set the value of this code to "1" (Auto).<br>1: Auto 2: Kerberos 3: NTLMv2 4: NTLMv1<br>* Note that the internal processing is different between<br>user authentication and Windows logon<br>authentication/Scan to SMB as follows.<br>- User authentication<br>"1" (Auto): Auto (Kerberos -> NTLMv2)<br>"4" (NTLMv1): NTLMv2<br>- Windows logon authentication/Scan to SMB<br>"1" (Auto): Auto (Kerberos -> NTLMv1)<br>"4" (NTLMv1): NTLMv1 | 12            |               |
| 08    | Setting<br>mode | System  | Network        |      |         | 3725 |              | IPP max connection                                                   | 16               | 1~16             | NIC |                                                                                                    | 12            |               |
| 08    | Setting mode    | System  | Network        |      |         | 3726 |              | IPP active connection                                                | 10               | 1~16             | NIC |                                                                                                    | 12            |               |
| 08    | Setting mode    | System  | Network        |      |         | 3727 |              | LPD max connection                                                   | 10               | 1~16             | NIC |                                                                                                    | 12            |               |
| 08    | Setting<br>mode | System  | Network        |      |         | 3728 |              | LPD active<br>connection                                             | 10               | 1~16             | NIC |                                                                                                    | 12            |               |
| 08    | Setting<br>mode | System  | Network        |      |         | 3729 |              | ATalk PS max<br>Connection                                           | 10               | 1~16             | NIC |                                                                                                    | 12            |               |
| 08    | Setting<br>mode | System  | Network        |      |         | 3730 |              | ATalk PS active<br>Connection                                        | 10               | 1~16             | NIC |                                                                                                    | 12            |               |
| 08    | Setting<br>mode | System  | Network        |      |         | 3731 |              | Raw TCP max<br>connection                                            | 10               | 1~16             | NIC |                                                                                                    | 12            |               |
| 08    | Setting<br>mode | System  | Network        |      |         | 3732 |              | Raw TCP active<br>connection                                         | 10               | 1~16             | NIC |                                                                                                    | 12            |               |
| 08    | Setting<br>mode | System  | Network        |      |         | 3736 |              | DNS Client Time Out                                                  | 5                | 1~180            | NIC | Use when a timeout occurred at DNS client connection                                                                                                    | 12            |               |

| 05/08 | Mode            | Element | Sub<br>element | Item | Subitem | Code | Sub-<br>code | Details                                    | Default<br>value | Acceptable value | RAM | Contents                                                                                      | Proce<br>dure | Service<br>UI |
|-------|-----------------|---------|----------------|------|---------|------|--------------|--------------------------------------------|------------------|------------------|-----|-----------------------------------------------------------------------------------------------|---------------|---------------|
| 08    | Setting<br>mode | System  | Network        |      |         | 3739 |              | FTP Client Time Out<br>(SCAN)              | 30               | 1~180            | NIC | Use when a timeout occurred at FTP client connection                                          | 12            |               |
| 08    | Setting<br>mode | System  | Network        |      |         | 3743 |              | LDAP Client Time Out                       | 5                | 1~180            | NIC | Use when a timeout occurred at LDAP client connection                                         | 12            |               |
| 08    | Setting<br>mode | System  | Network        |      |         | 3754 |              | Switching DPWS<br>Printer setting          | 1                | 1~2              | NIC | DPWS printer /DPWS secure printer function is<br>switched.<br>1: Enabled 2: Disabled          | 12            |               |
| 08    | Setting<br>mode | System  | Network        |      |         | 3755 |              | Switching DPWS<br>Scanner setting          | 1                | 1~2              | NIC | DPWS scanner function is switched.<br>1: Enabled 2: Disabled                                  | 12            |               |
| 08    | Setting<br>mode | System  | Network        |      |         | 3757 |              | DPWS Discovery Port<br>Number              | 3702             | 1~65535          | NIC | Port number used for DPWS Discovery                                                           | 12            |               |
| 08    | Setting<br>mode | System  | Network        |      |         | 3758 |              | DPWS Metadata<br>Exchange Port<br>Number   | 50081            | 1~65535          | NIC | Port number used for DPWS Metadata Exchange                                                   | 12            |               |
| 08    | Setting<br>mode | System  | Network        |      |         | 3759 |              | DPWS Print Port<br>Number                  | 50082            | 1~65535          | NIC | Port number used for DPWS Print                                                               | 12            |               |
| 08    | Setting<br>mode | System  | Network        |      |         | 3760 |              | DPWS Scan Port<br>Number                   | 50083            | 1~65535          | NIC | Port number used for DPWS Scan                                                                | 12            |               |
| 08    | Setting<br>mode | System  | Network        |      |         | 3765 |              | DPWS Print Max<br>numbers of<br>connection | 10               | 1~20             | NIC | Maximum numbers received from more than one<br>connection request in the DPWS print           | 12            |               |
| 08    | Setting<br>mode | System  | Network        |      |         | 3766 |              | DPWS Print Max<br>numbers of reception     | 10               | 1~20             | NIC | Maximum numbers of data received from more than<br>one clients in the DPWS print              | 12            |               |
| 08    | Setting<br>mode | System  | Network        | IPv6 |         | 3767 |              | Switching IPv6 setting                     | 2                | 1~2              | NIC | IPv6 function is switched.<br>1: Enabled 2: Disabled                                          | 12            |               |
| 08    | Setting<br>mode | System  | Network        | IPv6 |         | 3768 |              | Switching IP(IPv6)<br>Address Acquisition  | 2                | 1~3              | NIC | IP(IPv6) Address Acquisition setting is switched.<br>1: Manual<br>2: Stateless<br>3: Stateful | 12            |               |
| 08    | Setting<br>mode | System  | Network        | IPv6 |         | 3770 |              | IPv6 Address                               | -                | -                | -   | Displays IPv6 address. Maximum 40 characters (byte).                                          | 12            |               |
| 08    | Setting<br>mode | System  | Network        | IPv6 |         | 3771 |              | Prefix display setting                     | -                | -                | -   | Sets the length of the displayed prefix. Maximum 3 characters (byte).                         | 12            |               |
| 08    | Setting<br>mode | System  | Network        | IPv6 |         | 3772 |              | Default Gateway<br>setting                 | -                | -                | -   | Sets the default gateway for IPv6 address. Maximum 40 characters (byte).                      | 12            |               |
| 08    | Setting<br>mode | System  | Network        |      |         | 3774 |              | DHCPv6 Option<br>setting                   | 2                | 1~2              | NIC | DHCPv6 Option is switched when the Manual is set.<br>1: Enabled 2: Disabled                   | 12            |               |

| 05/08 | Mode            | Element | Sub<br>element | Item | Subitem | Code | Sub-<br>code | Details                                               | Default<br>value     | Acceptable value | RAM | Contents                                                                                                    | Proce<br>dure | Service<br>UI |
|-------|-----------------|---------|----------------|------|---------|------|--------------|-------------------------------------------------------|----------------------|------------------|-----|----------------------------------------------------------------------------------------------------|---------------|---------------|
| 08    | Setting<br>mode | System  | Network        |      |         | 3777 |              | Stateless Address<br>setting                          | 2                    | 1~2              | NIC | IP Address is acquired by both Stateless and State full<br>Address.<br>1: Enabled 2: Disabled                                                                                               | 12            |               |
| 08    | Setting<br>mode | System  | Network        |      |         | 3778 |              | Acquiring DHCPv6<br>Option                            | 2                    | 1~2              | NIC | When Stateless Address is selected, an option is<br>acquired from DHCPv6 server.<br>1: Enabled 2: Disabled                                                                                  | 12            |               |
| 08    | Setting mode    | System  | Network        |      |         | 3779 |              | Stateful Address setting                              | 1                    | 1~2              | NIC | IP Address is acquired from DHCPv6 server.<br>1: Enabled 2: Disabled                                                                                                    | 12            |               |
| 08    | Setting mode    | System  | Network        |      |         | 3780 |              | Stateful Option setting                               | 1                    | 1~2              | NIC | An option is acquired from DHCPv6 server.<br>1: Enabled 2: Disabled                                                                                                    | 12            |               |
| 08    | Setting<br>mode | System  | Network        | IPv6 |         | 3781 |              | Primary DNS Server<br>Address Registration            | -                    | -                | -   | Registration of Primary DNS Server Address. Maximum 40 characters (byte).                                                                                                    | 12            |               |
| 08    | Setting<br>mode | System  | Network        | IPv6 |         | 3782 |              | Secondary DNS<br>Server Address<br>Registration(IPv6) | -                    | -                | -   | Registration of Secondary DNS Server Address.<br>Maximum 40 characters (byte).                                                                                                    | 12            |               |
| 08    | Setting mode    | System  | Network        |      |         | 3793 |              | Switching LLTD setting                                | 1                    | 1~2              | NIC | LLTD function is switched.<br>1: Enabled 2: Disabled                                                                                                    | 12            |               |
| 08    | Setting<br>mode | System  | General        |      |         | 3802 |              | USB media direct<br>printing Paper size               | Refer to<br>contents | 0~13             | SYS | 0: ledger 1: legal 2: letter 3: computer 4: statement 5:<br>A3 6: A4 7: A5 9: B4 10: B5 11: Folio 12: Legal13" 13:<br>LetterSquare<br><default value=""><br/>NAD: 2<br/>Others: 6</default> | 1             |               |
| 08    | Setting<br>mode | System  | General        |      |         | 3803 |              | USB media direct<br>printing function<br>setting      | 1                    | 0~1              | SYS | Sets the USB media direct printing function.<br>0: Disabled 1: Enabled                                                                                                    | 1             |               |
| 08    | Setting<br>mode | System  | Scanner        |      |         | 3805 |              | Department<br>Management setting<br>by Remote Scan    | 3                    | 0~3              | SYS | Department Management is set when Remote Scan is<br>performed.<br>0: w/o GUI OFF,w/ GUI OFF<br>1: w/o GUI ON,w/ GUI OFF<br>2: w/o GUI OFF,w/ GUI ON<br>3: w/o GUI ON,w/ GUI ON              | 1             |               |

| 05/08 | Mode            | Element | Sub<br>element               | Item         | Subitem | Code | Sub-<br>code | Details                                           | Default<br>value | Acceptable value | RAM | Contents                                                                                                    | Proce<br>dure | Service<br>UI |
|-------|-----------------|---------|------------------------------|--------------|---------|------|--------------|---------------------------------------------------|------------------|------------------|-----|----------------------------------------------------------------------------------------------------|---------------|---------------|
| 08    | Setting<br>mode | System  | Network                      | Direct SMTP  |         | 3810 |              | Communication<br>setting                          | 0                | 0~1              | SYS | When an Internet Fax is sent, Direct SMTP<br>communication is set.<br>0: Disabled 1: Enabled<br>When "0: Disabled" is set, an Internet Fax is sent using<br>an SMTP server. When "1: Enabled" is set, direct<br>SMTP communication is enabled and an Internet Fax is<br>sent to MFPs on the intranet without using an SMTP<br>server. Since no SMTP server is used, the SSL<br>encryption and SMTPAUTH function cannot be used for<br>internet Fax transmission. If "1: enabled" is set in 08-<br>3810, set "1: Enabled" in 08-3812 as well. | 1             | Yes           |
| 08    | Setting<br>mode | System  | Network                      | Direct SMTP  |         | 3811 |              | Image encrypting at the Direct SMTP               | 0                | 0~1              | SYS | When Direct SMTP communication is performed, an<br>attached image is encrypted. 0: Disabled 1: Enabled                                                                                                    | 1             | Yes           |
| 08    | Setting<br>mode | System  | Network                      | Internet Fax |         | 3812 |              | Dummy full mode at I-<br>Fax transmission         | 0                | 0~1              | SYS | When an Internet Fax is sent, the resolution ratio and<br>the paper size of an attached image are set to the full<br>mode.<br>0: Disabled 1: Enabled<br>If "1: Enabled" is set in 08-3810, set "1: Enabled" in 08-<br>3812 as well.                                                                                                    | 1             | Yes           |
| 08    | Setting<br>mode | System  | Scanner                      |              |         | 3815 |              | XPS file thumbnail<br>addition                    | 1                | 0~1              | SYS | Thumbnail is added to the XPS file produced by the<br>Scan function.<br>0: Not added 1: Only the top page added                                                                                                    | 1             |               |
| 08    | Setting<br>mode | System  | Scanner                      |              |         | 3816 |              | XPS file paper size setting                       | 1                | 0~1              | SYS | The paper size of the XPS file produced by the Scan<br>function is set.<br>0: Scanned image size 1: Standard size                                                                                                    | 1             |               |
| 08    | Setting<br>mode | System  | Scanner                      |              |         | 3817 |              | PDF file version<br>setting                       | 4                | 0~1, 4           | SYS | The version of PDF file produced by the Scan function<br>is set.<br>0: PDF V1.3 1: PDF V1.4 4: PDF V1.7                                                                                                    | 1             |               |
| 08    | Setting<br>mode | System  | e-BRIDGE<br>CloudConnec<br>t |              |         | 3820 |              | Function setting                                  | 0                | 0~1              | SYS | 0: Disabled 1: Enabled                                                                                                    | 1             | Yes           |
| 08    | Setting<br>mode | System  | e-BRIDGE<br>CloudConnec<br>t |              |         | 3821 |              | Setting to prevent<br>communication<br>converging | 0                | 0~1              | SYS | 0: Disabled 1: Enabled                                                                                                    | 1             | Yes           |
| 08    | Setting<br>mode | System  | e-BRIDGE<br>CloudConnec<br>t |              |         | 3822 |              | Function setting of<br>Proxy Server               | 0                | 0~1              | SYS | 0: Disabled 1: Enabled                                                                                                    | 1             | Yes           |

| 05/08 | Mode            | Element | Sub<br>element               | Item            | Subitem | Code | Sub- | Details                                                                                    | Default<br>value     | Acceptable           | RAM | Contents                                                                                                    | Proce | Service |
|-------|-----------------|---------|------------------------------|-----------------|---------|------|------|--------------------------------------------------------------------------------------------|----------------------|----------------------|-----|----------------------------------------------------------------------------------------------------|-------|---------|
| 08    | Setting<br>mode | System  | e-BRIDGE<br>CloudConnec<br>t |                 |         | 3823 |      | IP Address setting of<br>Proxy Server                                                      | Refer to<br>contents | Refer to<br>contents | SYS | <default value=""><br/>0.0.0.0<br/><acceptable value=""><br/>0.0.0.0-255.255.255.255</acceptable></default>                                                                                                    | 11    | Yes     |
| 08    | Setting<br>mode | System  | e-BRIDGE<br>CloudConnec<br>t |                 |         | 3824 |      | Port number setting of<br>Proxy Server                                                     | 80                   | 1~65535              | SYS |                                                                                                    | 1     | Yes     |
| 08    | Setting<br>mode | System  | e-BRIDGE<br>CloudConnec<br>t |                 |         | 3825 |      | Account ID setting of<br>Proxy Server                                                      | -                    | Refer to contents    | SYS | Maximum 30 characters.                                                                                                    | 11    | Yes     |
| 08    | Setting<br>mode | System  | e-BRIDGE<br>CloudConnec<br>t |                 |         | 3826 |      | Account password<br>setting of Proxy<br>Server                                             | -                    | Refer to contents    | SYS | Maximum 30 characters.                                                                                                    | 11    | Yes     |
| 08    | Setting<br>mode | System  | General                      |                 |         | 3833 |      | Home directory<br>function                                                                 | 0                    | 0~1                  | SYS | Function to store a file in the user's home directory.<br>0: Disabled 1: Enabled                                                                                                    | 1     |         |
| 08    | Setting<br>mode | System  | General                      |                 |         | 3837 |      | Display switching for<br>the machine<br>name/computer name<br>shown in the<br>notification | 0                    | 0~1                  | SYS | The display method of the machine name/computer<br>name shown in the event-related notification is<br>switched.<br>0: IP address 1: NetBIOS name/FQDN                                                                                                    | 1     |         |
| 08    | Setting<br>mode | System  | General                      | License control |         | 3840 |      | Registration/Deletion                                                                      | -                    | -                    | -   | Registers electronic keys for setting related optional<br>items (e.g. when the equipment is delivered). Returns<br>the license file having the same ID as that in the one-<br>time dongle. Displays all the electronic keys stored in a<br>USB media connected to the equipment in a list.<br>Displays electronic keys registered in the equipment. | 3     |         |
| 08    | Setting<br>mode | System  | FAX                          |                 |         | 3847 |      | FAX mistransmission prevention                                                             | 0                    | 0~1                  | SYS | FAX mistransmission prevention function is switched.<br>0: OFF (Disabled) 1: ON (Enabled)                                                                                                    | 1     | Yes     |
| 08    | Setting<br>mode | System  | FAX                          |                 |         | 3848 |      | Restriction on<br>Address Book<br>destination setting                                      | 0                    | 0~1                  | SYS | Availability of destination selection from the Address<br>Book is switched as one of FAX mistransmission<br>prevention functions when setting FAX destinations.<br>0: OFF (Disabled) 1: ON (Enabled)                                                                                                    | 1     | Yes     |
| 08    | Setting<br>mode | System  | FAX                          |                 |         | 3849 |      | Restriction on<br>destination direct<br>entry                                              | 0                    | 0~1                  | SYS | Availability of direct entry is switched as one of FAX<br>mistransmission prevention functions when setting FAX<br>destinations.<br>0: OFF (Disabled) 1: ON (Enabled)                                                                                                    | 1     | Yes     |
| 08    | Setting<br>mode | System  | Userinterface                |                 |         | 3851 |      | Template display                                                                           | 0                    | 0~1                  | SYS | The order of displaying templates on the LCD screen is<br>switched.<br>0: Order of IDs 1: Alphabetical order                                                                                                    | 1     |         |

| 05/08 | Mode            | Element | Sub<br>element | Item | Subitem | Code | Sub-<br>code | Details                             | Default<br>value     | Acceptable value | RAM | Contents                                                                                                    | Proce<br>dure | Service<br>UI |
|-------|-----------------|---------|----------------|------|---------|------|--------------|-------------------------------------|----------------------|------------------|-----|----------------------------------------------------------------------------------------------------|---------------|---------------|
| 08    | Setting<br>mode | System  | General        |      |         | 3852 |              | Automatic summer<br>time change     | Refer to<br>contents | 0~1              | SYS | Automatic summer time change on the day previously<br>set is switched.<br>0: Disabled 1: Enabled<br><default value=""><br/>NAD/MJD: 1<br/>Others: 0</default>                                                                                        | 1             |               |
| 08    | Setting<br>mode | System  | General        |      |         | 3853 |              | Summer time mode<br>Offset value    | 2                    | 0~7              | SYS | Summer time is started as follows when 08-3852 is<br>enabled.<br>0: +2:00 1: +1:30 2: +1:00 3: +0:30 4: -0:30 5: -1:00<br>6: -1:30 7: -2:00                                                                                                    | 1             |               |
| 08    | Setting<br>mode | System  | General        |      |         | 3854 |              | Summer time mode<br>Starting month  | Refer to<br>contents | 1~12             | SYS | The month in which summer time is started is set.<br>1: January 2: February 3: March 4: April 5: May 6:<br>June 7: July 8: August 9: September 10: October 11:<br>November 12: December<br><default value=""><br/>NAD/MJD: 3<br/>Others: 1</default> | 1             |               |
| 08    | Setting<br>mode | System  | General        |      |         | 3855 |              | Summer time mode<br>Starting week   | Refer to<br>contents | 1~5              | SYS | The week in which summer time is started is set.<br>1: 1st 2: 2nd 3: 3rd 4: 4th 5: Last<br><default value=""><br/>NAD: 2<br/>MJD: 5<br/>Others: 1</default>                                                                                          | 1             |               |
| 08    | Setting<br>mode | System  | General        |      |         | 3856 |              | Summer time mode<br>Starting day    | 0                    | 0~6              | SYS | The day on which summer time is started is set.<br>0: Sunday 1: Monday 2: Tuesday 3: Wednesday 4:<br>Thursday 5: Friday 6: Saturday                                                                                                    | 1             |               |
| 08    | Setting<br>mode | System  | General        |      |         | 3857 |              | Summer time mode<br>Starting time   | Refer to<br>contents | 00~23            | SYS | The time at which summer time is started is set.<br>00-23<br><default value=""><br/>NAD/MJD: 2<br/>Others: 0</default>                                                                                                    | 1             |               |
| 08    | Setting<br>mode | System  | General        |      |         | 3858 |              | Summer time mode<br>Starting minute | 0                    | 00~59            | SYS | The minute at which summer time is started is set.00-59                                                                                                    | 1             |               |

| 05/08 | Mode            | Element | Sub<br>element | Item | Subitem | Code | Sub-<br>code | Details                                              | Default<br>value     | Acceptable value | RAM | Contents                                                                                                    | Proce<br>dure | Service<br>UI |
|-------|-----------------|---------|----------------|------|---------|------|--------------|------------------------------------------------------|----------------------|------------------|-----|----------------------------------------------------------------------------------------------------|---------------|---------------|
| 08    | Setting<br>mode | System  | General        |      |         | 3859 |              | Summer time mode<br>Ending month                     | Refer to<br>contents | 1~12             | SYS | The month in which summer time is ended is set.<br>1: January 2: February 3: March 4: April 5: May 6: June<br>7: July 8: August 9: September 10: October 11:<br>November 12: December<br><default value=""><br/>NAD: 11<br/>MJD: 10<br/>Others: 1</default>    | 1             |               |
| 08    | Setting<br>mode | System  | General        |      |         | 3860 |              | Summer time mode<br>Ending week                      | Refer to contents    | 1~5              | SYS | The week in which summer time is ended is set.<br>1: 1st 2: 2nd 3: 3rd 4: 4th 5: Last<br><default value=""><br/>MJD: 5<br/>Others: 1</default>                                                                                                    | 1             |               |
| 08    | Setting<br>mode | System  | General        |      |         | 3861 |              | Summer time mode<br>Ending day                       | 0                    | 0~6              | SYS | The day on which summer time is ended is set.<br>0: Sunday 1: Monday 2: Tuesday 3: Wednesday 4:<br>Thursday 5: Friday 6: Saturday                                                                                                    | 1             |               |
| 08    | Setting<br>mode | System  | General        |      |         | 3862 |              | Summer time mode<br>Ending time                      | Refer to<br>contents | 00~23            | SYS | The time at which summer time is ended is set.<br>00-23<br><default value=""><br/>NAD: 2<br/>MJD: 3<br/>Others: 0</default>                                                                                                    | 1             |               |
| 08    | Setting<br>mode | System  | General        |      |         | 3863 |              | Summer time mode<br>Ending minute                    | 0                    | 00~59            | SYS | The minute at which summer time is ended is set.<br>00-59                                                                                                    | 1             |               |
| 08    | Setting<br>mode | System  | Network        |      |         | 3864 |              | Disclosing Telnet<br>Server function                 | 0                    | 0~1              | SYS | Disclosure of Telnet Server function is switched.<br>0: Not disclosed 1: Disclosed                                                                                                    | 1             |               |
| 08    | Setting<br>mode | System  | Network        |      |         | 3865 |              | Availability of Telnet<br>Server                     | 2                    | 1~2              | NIC | Availability of Telnet Server is switched.<br>1: Enabled 2: Disabled                                                                                                    | 12            |               |
| 08    | Setting<br>mode | System  | Fax            |      |         | 3875 |              | Address confirmation<br>for multiple<br>destinations | Refer to<br>contents | 0-1              | SYS | Enable this setting to display the address confirmation<br>screen before sending fax to prevent wrong<br>transmission when multiple destination addresses are<br>specified.<br>0: Disabled 1: Enabled<br><default value=""><br/>JPC: 1<br/>Others: 0</default> | 1             |               |

| 05/08 | Mode            | Element | Sub<br>element | Item                             | Subitem | Code | Sub-<br>code | Details                                                                     | Default<br>value     | Acceptable value | RAM | Contents                                                                                                    | Proce<br>dure | Service<br>UI |
|-------|-----------------|---------|----------------|----------------------------------|---------|------|--------------|-----------------------------------------------------------------------------|----------------------|------------------|-----|----------------------------------------------------------------------------------------------------|---------------|---------------|
| 08    | Setting<br>mode | Printer | Laser          |                                  |         | 4002 |              | Judged number of<br>polygonal motor<br>rotation error(Normal<br>rotation)   | 0                    | 0~6              | М   | Displays the error [CA10] when the set number of<br>rotation error has been detected.<br>0: 10 times 1: 6 times 2: 8 times 3: 12 times 4: 14 times<br>5: 16 times 6: 20 times                                                                                                    | 1             |               |
| 08    | Setting<br>mode | Printer | Laser          |                                  |         | 4004 |              | Polygonal motor<br>rotation speed at<br>ready status                        | Refer to<br>contents | 0~5              | M   | <e-studio556 656=""><br/>0: 60,236.22 rpm 1: 44,500 rpm 2: 40,000 rpm 3: 35,000<br/>rpm 4: Unused 5: Unused<br/><e-studio756 856=""><br/>0: 36,318.898 rpm 1: Unused 2: Unused 3: Unused 4:<br/>Unused 5: Unused<br/><default value=""><br/>e-STUDIO556/656: 1<br/>e-STUDIO756/856: 0</default></e-studio756></e-studio556> | 1             |               |
| 08    | Setting<br>mode | Printer | Paper feeding  |                                  |         | 4010 |              | Default setting of<br>paper source                                          | 0                    | 0~6              | SYS | 0: A4/LT 1: Tandem LCF 2: 1st drawer 3: 2nd drawer 4:<br>3rd drawer 5: 4th drawer 6: Option LCF                                                                                                    | 1             |               |
| 08    | Setting<br>mode | Printer | Paper feeding  | Automatic change of paper source | Auto    | 4011 |              | PPC                                                                         | 1                    | 1~2              | SYS | Sets whether or not changing the drawer automatically<br>to the other drawer with the paper of the same size<br>when paper in the selected drawer has run out.<br>1: Only in the same paper direction<br>2: In both the same and different paper directions                                                                 | 1             | Yes           |
| 08    | Setting<br>mode | Printer | Laser          |                                  |         | 4012 |              | Pre-running rotation<br>of polygonal motor                                  | 0                    | 0~2              | SYS | Sets whether or not switching the polygonal motor from<br>the standby rotation to the normal rotation when the<br>original is set on the RADF or the platen cover is<br>opened.<br>0: Valid (when using RADF and the original is set<br>manually)<br>1: Invalid<br>2: Valid (when using RADF only)                          | 1             |               |
| 08    | Setting<br>mode | Printer | Laser          |                                  |         | 4013 |              | Polygonal motor<br>rotational status<br>switching at the Auto<br>Clear Mode | 0                    | 0~1              | SYS | Sets whether or not switching the polygonal motor from<br>the normal rotation to the standby rotation at the Auto<br>Clear Mode. 0: Valid 1: Invalid                                                                                                    | 1             |               |
| 08    | Setting<br>mode | Printer | Laser          |                                  |         | 4014 |              | Rotational status of<br>polygonal motor on<br>standby                       | 0                    | 0~1              | SYS | Sets the rotational status of polygonal motor on<br>standby.<br>0: Rotated (The rotation speed is set at 08-4004.)<br>1: Stopped                                                                                                    | 1             |               |

| 05/08 | Mode            | Element | Sub<br>element | Item                                | Subitem                    | Code | Sub-<br>code | Details                                                                            | Default<br>value | Acceptable value | RAM | Contents                                                                                                    | Proce<br>dure | Service<br>UI |
|-------|-----------------|---------|----------------|-------------------------------------|----------------------------|------|--------------|------------------------------------------------------------------------------------|------------------|------------------|-----|----------------------------------------------------------------------------------------------------|---------------|---------------|
| 08    | Setting<br>mode | Printer | Laser          |                                     |                            | 4015 |              | Timing of auto-<br>clearing of polygonal<br>motor pre-running<br>rotation          | 3                | 0~6              | SYS | This setting to switch the polygonal motor to the standby<br>rotation when a certain period of time has passed from<br>the pre-running. In this code, the period of time to<br>switch the motor status to the standby rotation is set.<br>0: 15 sec. 1: 20 sec. 2: 25 sec. 3: 30 sec. 4: 35 sec. 5:<br>40 sec. 6: 45 sec.<br>* This setting is enabled when "0" or "2" is set in 08-<br>4012 and also "0" is set in 08-4013. The rotational<br>status in the ready status can be set in 08-4014 | 1             |               |
| 08    | Setting<br>mode | Printer | Paper feeding  | Automatic change of<br>paper source | When a drawer is specified | 4016 | 0            | PPC                                                                                | 0                | 0~1              | SYS | Sets whether the automatic change of paper source is<br>performed or not if the drawer is specified as the paper<br>source and the paper in the specified drawer runs out<br>when coping.<br>0: Does not change the paper source automatically<br>1: Changes the paper source automatically                                                                                                    | 4             | Yes           |
| 08    | Setting<br>mode | Printer | Paper feeding  | Automatic change of<br>paper source | When a drawer is specified | 4016 | 1            | Printing/BOX printing                                                              | 0                | 0~1              | SYS | Sets whether the automatic change of paper source is<br>performed or not if the drawer is specified as the paper<br>source and the paper in the specified drawer runs out<br>when printing/BOX printing.<br>0: Does not change the paper source automatically<br>1: Changes the paper source automatically                                                                                                    | 4             | Yes           |
| 08    | Setting<br>mode | Printer |                |                                     |                            | 4017 |              | Polygonal motor stop<br>function when the<br>[FUNCTION CLEAR]<br>button is pressed | 0                | 0~1              | SYS | 0: Disabled<br>1: Enabled                                                                                                    | 1             |               |
| 08    | Setting<br>mode | Printer | Paper feeding  | Feeding retry number setting        | 1st drawer                 | 4020 | 0            | Plain paper                                                                        | 5                | 0~5              | Μ   | Sets the number of times of the feeding retry from the 1st drawer.                                                                                                    | 4             | Yes           |
| 08    | Setting<br>mode | Printer | Paper feeding  | Feeding retry number setting        | 1st drawer                 | 4020 | 1            | Others                                                                             | 5                | 0~5              | Μ   | Sets the number of times of the feeding retry from the 1st drawer.                                                                                                    | 4             | Yes           |
| 08    | Setting<br>mode | Printer | Paper feeding  | Feeding retry number setting        | 2nd drawer                 | 4021 | 0            | Plain paper                                                                        | 5                | 0~5              | М   | Sets the number of times of the feeding retry from the 2nd drawer.                                                                                                    | 4             | Yes           |
| 08    | Setting<br>mode | Printer | Paper feeding  | Feeding retry number setting        | 2nd drawer                 | 4021 | 1            | Others                                                                             | 5                | 0~5              | М   | Sets the number of times of the feeding retry from the 2nd drawer.                                                                                                    | 4             | Yes           |
| 08    | Setting<br>mode | Printer | Paper feeding  | Feeding retry number setting        | 3rd drawer                 | 4022 | 0            | Plain paper                                                                        | 5                | 0~5              | М   | Sets the number of times of the feeding retry from the<br>3rd drawer.                                                                                                    | 4             | Yes           |

| 05/08 | Mode            | Element | Sub<br>element | Item                         | Subitem     | Code | Sub-<br>code | Details                      | Default<br>value     | Acceptable value | RAM | Contents                                                                                                    | Proce<br>dure | Service<br>UI |
|-------|-----------------|---------|----------------|------------------------------|-------------|------|--------------|------------------------------|----------------------|------------------|-----|----------------------------------------------------------------------------------------------------|---------------|---------------|
| 08    | Setting<br>mode | Printer | Paper feeding  | Feeding retry number setting | 3rd drawer  | 4022 | 1            | Others                       | 5                    | 0~5              | М   | Sets the number of times of the feeding retry from the<br>3rd drawer.                                                                                                    | 4             | Yes           |
| 08    | Setting<br>mode | Printer | Paper feeding  | Feeding retry number setting | 4th drawer  | 4023 | 0            | Plain paper                  | 5                    | 0~5              | М   | Sets the number of times of the feeding retry from the 4th drawer.                                                                                                    | 4             | Yes           |
| 08    | Setting<br>mode | Printer | Paper feeding  | Feeding retry number setting | 4th drawer  | 4023 | 1            | Others                       | 5                    | 0~5              | М   | Sets the number of times of the feeding retry from the 4th drawer.                                                                                                    | 4             | Yes           |
| 08    | Setting<br>mode | Printer | Paper feeding  | Feeding retry number setting | Bypass feed | 4024 | 0            | Plain paper                  | 5                    | 0~5              | М   | Sets the number of times of the feeding retry from the bypass tray.                                                                                                    | 4             | Yes           |
| 08    | Setting<br>mode | Printer | Paper feeding  | Feeding retry number setting | Bypass feed | 4024 | 1            | Others                       | 5                    | 0~5              | М   | Sets the number of times of the feeding retry from the bypass tray.                                                                                                    | 4             | Yes           |
| 08    | Setting<br>mode | Printer | Paper feeding  | Feeding retry number setting | T-LCF       | 4025 | 0            | Plain paper                  | 5                    | 0~5              | М   | Sets the number of times of the feeding retry from the Tandem LCF.                                                                                                    | 4             | Yes           |
| 08    | Setting<br>mode | Printer | Paper feeding  | Feeding retry number setting | T-LCF       | 4025 | 1            | Others                       | 5                    | 0~5              | М   | Sets the number of times of the feeding retry from the Tandem LCF.                                                                                                    | 4             | Yes           |
| 08    | Setting<br>mode | Printer | Paper feeding  |                              |             | 4100 |              | Paper size for 1st<br>drawer | Refer to<br>contents | 0~255            | Μ   | Press the button on the LCD to select the size.<br>This code is reset every time a paper size is detected<br>automatically.<br>4: A4<br>20: A4-R<br>80: LT-R<br><default value=""><br/>NAD: 80<br/>JPC/ASU/KRD: 4<br/>Others: 20</default> | 9             |               |
| 08    | Setting<br>mode | Printer | Paper feeding  |                              |             | 4101 |              | Paper size for 2nd<br>drawer | Refer to<br>contents | 0~255            | Μ   | Press the button on the LCD to select the size.<br>This code is reset every time a paper size is detected<br>automatically.<br>19: A3<br>81: LD<br><default value=""><br/>NAD: 81<br/>Others: 19</default>                                 | 9             |               |

| 05/08 | Mode            | Element | Sub<br>element | Item | Subitem | Code | Sub-<br>code | Details                                             | Default<br>value     | Acceptable value    | RAM | Contents                                                                                                    | Proce<br>dure | Service<br>UI |
|-------|-----------------|---------|----------------|------|---------|------|--------------|-----------------------------------------------------|----------------------|---------------------|-----|----------------------------------------------------------------------------------------------------|---------------|---------------|
| 08    | Setting<br>mode | Printer | Paper feeding  |      |         | 4102 |              | Paper size for 3rd<br>drawer                        | Refer to<br>contents | 0~255               | Μ   | Press the button on the LCD to select the size.<br>This code is reset every time a paper size is detected<br>automatically.<br>20: A4-R<br>80: LT-R<br><default value=""><br/>NAD: 80<br/>Others: 20</default>                 | 9             |               |
| 08    | Setting<br>mode | Printer | Paper feeding  |      |         | 4103 |              | Paper size for 4th<br>drawer                        | Refer to<br>contents | 0~255               | Μ   | Press the button on the LCD to select the size.<br>This code is reset every time a paper size is detected<br>automatically.<br>4: A4<br>52: B4<br>81: LD<br><default value=""><br/>NAD: 81<br/>JPC: 52<br/>Others: 4</default> | 9             |               |
| 08    | Setting<br>mode | Printer | Paper feeding  |      |         | 4104 |              | Paper size setting<br>/Tandem LCF                   | Refer to<br>contents | 0~255               | Μ   | Press the button on the LCD to select the size.<br>This code is reset every time a paper size is detected<br>automatically.<br>4: A4<br>64: LT<br><default value=""><br/>NAD: 64<br/>Others: 4</default>                       | 9             |               |
| 08    | Setting<br>mode | Printer | Paper feeding  |      |         | 4106 |              | Paper size (A3)<br>feeding/widthwise<br>direction   | 420/297              | 182~432/14<br>0~297 | Μ   |                                                                                                    | 10            |               |
| 08    | Setting<br>mode | Printer | Paper feeding  |      |         | 4107 |              | Paper size (A4-R)<br>feeding/widthwise<br>direction | 297/210              | 182~432/14<br>0~297 | Μ   |                                                                                                    | 10            |               |
| 08    | Setting<br>mode | Printer | Paper feeding  |      |         | 4108 |              | Paper size (A5-R)<br>feeding/widthwise<br>direction | 210/148              | 182~432/14<br>0~297 | Μ   |                                                                                                    | 10            |               |

| 05/08 | Mode            | Element | Sub           | Item | Subitem | Code | Sub- | Details                                                         | Default<br>value | Acceptable          | RAM | Contents | Proce | Service |
|-------|-----------------|---------|---------------|------|---------|------|------|-----------------------------------------------------------------|------------------|---------------------|-----|----------|-------|---------|
| 08    | Setting<br>mode | Printer | Paper feeding |      |         | 4109 |      | Paper size (B4)<br>feeding/widthwise<br>direction               | 364/257          | 182~432/14<br>0~297 | Μ   |          | 10    |         |
| 08    | Setting<br>mode | Printer | Paper feeding |      |         | 4110 |      | Paper size (B5-R)<br>feeding/widthwise<br>direction             | 257/182          | 182~432/14<br>0~297 | Μ   |          | 10    |         |
| 08    | Setting<br>mode | Printer | Paper feeding |      |         | 4111 |      | Paper size (LT-R)<br>feeding/widthwise<br>direction             | 279/216          | 182~432/14<br>0~297 | Μ   |          | 10    |         |
| 08    | Setting<br>mode | Printer | Paper feeding |      |         | 4112 |      | Paper size (LD)<br>feeding/widthwise<br>direction               | 432/279          | 182~432/14<br>0~297 | Μ   |          | 10    |         |
| 08    | Setting<br>mode | Printer | Paper feeding |      |         | 4113 |      | Paper size (LG)<br>feeding/widthwise<br>direction               | 356/216          | 182~432/14<br>0~297 | Μ   |          | 10    |         |
| 08    | Setting<br>mode | Printer | Paper feeding |      |         | 4114 |      | Paper size (ST-R)<br>feeding/widthwise<br>direction             | 216/140          | 182~432/14<br>0~297 | Μ   |          | 10    |         |
| 08    | Setting<br>mode | Printer | Paper feeding |      |         | 4115 |      | Paper size<br>(COMPUTER)<br>feeding/widthwise<br>direction      | 356/257          | 182~432/14<br>0~297 | Μ   |          | 10    |         |
| 08    | Setting<br>mode | Printer | Paper feeding |      |         | 4116 |      | Paper size (FOLIO)<br>feeding/widthwise<br>direction            | 330/210          | 182~432/14<br>0~297 | Μ   |          | 10    |         |
| 08    | Setting<br>mode | Printer | Paper feeding |      |         | 4117 |      | Paper size (13" LG)<br>feeding/widthwise<br>direction           | 330/216          | 182~432/14<br>0~297 | Μ   |          | 10    |         |
| 08    | Setting<br>mode | Printer | Paper feeding |      |         | 4118 |      | Paper size (8.5"X8.5")<br>feeding/widthwise<br>direction        | 216/216          | 182~432/14<br>0~297 | Μ   |          | 10    |         |
| 08    | Setting<br>mode | Printer | Paper feeding |      |         | 4119 |      | Paper size (Non-<br>standard)<br>feeding/widthwise<br>direction | 432/279          | 148~432/10<br>5~297 | SYS |          | 10    |         |

| 05/08 | Mode            | Element | Sub<br>element | Item                         | Subitem | Code | Sub- | Details                                                 | Default<br>value     | Acceptable          | RAM | Contents                                                                                                    | Proce | Service |
|-------|-----------------|---------|----------------|------------------------------|---------|------|------|---------------------------------------------------------|----------------------|---------------------|-----|----------------------------------------------------------------------------------------------------|-------|---------|
| 08    | Setting<br>mode | Printer | Paper feeding  |                              |         | 4120 |      | Paper size (8K)<br>feeding/widthwise<br>direction       | 390/270              | 182~432/14<br>0~297 | М   |                                                                                                    | 10    |         |
| 08    | Setting<br>mode | Printer | Paper feeding  |                              |         | 4121 |      | Paper size (16K-R)<br>feeding/widthwise<br>direction    | 270/195              | 182~432/14<br>0~297 | М   |                                                                                                    | 10    |         |
| 08    | Setting<br>mode | Printer | Paper feeding  |                              |         | 4122 |      | Paper size (A3<br>wide)feeding/widthwis<br>e direction  | 457/305              | 182~457/14<br>0~305 | М   |                                                                                                    | 10    |         |
| 08    | Setting<br>mode | Printer | Paper feeding  |                              |         | 4123 |      | Paper size (A6-R)<br>feeding/widthwise<br>direction     | 148/105              | 148~432/10<br>5~297 | М   |                                                                                                    | 10    |         |
| 08    | Setting<br>mode | Printer | Paper feeding  |                              |         | 4131 |      | Feeding retry setting                                   | 0                    | 0~1                 | М   | 0: Enabled<br>1: Disabled<br>* When the value of 08-9016 is set to "5", the value of<br>this code is automatically set to "1". | 1     | Yes     |
| 08    | Setting<br>mode | Printer | Paper feeding  |                              |         | 4140 |      | Paper size for bypass<br>feed                           | 255                  | 0~255               | SYS | Press the button on the LCD to select the size.                                                                                | 9     |         |
| 08    | Setting<br>mode | Printer | Paper feeding  |                              |         | 4205 |      | Paper size (LD<br>wide)feeding/widthwis<br>e direction  | 457/305              | 148~457/10<br>5~305 | М   |                                                                                                    | 10    |         |
| 08    | Setting<br>mode | Printer | Paper feeding  |                              |         | 4206 |      | Paper size (Postcard)<br>feeding/widthwise<br>direction | 148/100              | 148~432/10<br>0~297 | М   |                                                                                                    | 10    |         |
| 08    | Setting<br>mode | Printer | Paper feeding  | Feeding retry number setting | O-LCF   | 4520 | 0    | Plain paper                                             | 5                    | 0~5                 | М   |                                                                                                    | 4     | Yes     |
| 08    | Setting<br>mode | Printer | Paper feeding  | Feeding retry number setting | O-LCF   | 4520 | 1    | Others                                                  | 5                    | 0~5                 | М   |                                                                                                    | 4     | Yes     |
| 08    | Setting<br>mode | Printer | Paper feeding  |                              |         | 4521 |      | Paper size for Option<br>LCF                            | Refer to<br>contents |                     | М   | Press the button on the LCD to select the size.<br>4: A4<br>64: LT<br><default value=""><br/>NAD: 64<br/>Others: 4</default>   | 9     |         |

| 05/08 | Mode            | Element | Sub<br>element | Item | Subitem | Code | Sub-<br>code | Details                                                                                      | Default<br>value | Acceptable value | RAM | Contents                                                                                                    | Proce<br>dure | Service<br>UI |
|-------|-----------------|---------|----------------|------|---------|------|--------------|----------------------------------------------------------------------------------------------|------------------|------------------|-----|----------------------------------------------------------------------------------------------------|---------------|---------------|
| 08    | Setting<br>mode | Printer | Paper feeding  |      |         | 4526 |              | Reversing speed<br>switching for thick<br>paper                                              | 0                | 0~1              | М   | 0: Accelerated 1: Low speed                                                                                                    | 1             |               |
| 08    | Setting<br>mode | Printer | Fuser          |      |         | 4530 |              | Fusing error<br>temperature<br>(Temperature of the<br>fuser roller center<br>thermopiles)    | 0                | 0~255            | М   |                                                                                                    | 1             |               |
| 08    | Setting<br>mode | Printer | Fuser          |      |         | 4531 |              | Fusing error<br>temperature<br>(Temperature of the<br>fuser roller rear<br>thermopiles)      | 0                | 0~255            | М   |                                                                                                    | 1             |               |
| 08    | Setting<br>mode | Printer | Fuser          |      |         | 4532 |              | Fusing error<br>temperature<br>(Temperature of the<br>fuser roller front<br>thermopiles)     | 0                | 0~255            | М   |                                                                                                    | 1             |               |
| 08    | Setting<br>mode | Printer | Fuser          |      |         | 4533 |              | Fusing error<br>temperature<br>(Temperature of the<br>pressure roller center<br>thermopiles) | 0                | 0~255            | М   |                                                                                                    | 1             |               |
| 08    | Setting<br>mode | Printer | Fuser          |      |         | 4534 |              | Power supply at fusing error                                                                 | 0                | 0~63             | Μ   | 0: 0W, 1: 200W, 2: 240W, 3: 300W, 4: 320W, 5: 340W,<br>6: 360W, 7: 380W, 8: 400W, 9: 420W, 10: 440W, 11:<br>460W, 12: 480W, 13: 500W, 14: 520W, 15: 540W, 16:<br>560W, 17: 580W, 18: 600W, 19: 620W, 20: 640W, 21:<br>660W, 22: 680W, 23: 700W, 24: 720W, 25: 740W, 26:<br>760W, 27: 780W, 28: 800W, 29: 820W, 30: 840W, 31:<br>860W, 32: 880W, 33: 900W, 34: 920W, 35: 940W, 36:<br>960W, 37: 980W, 38: 1000W, 39: 1020W, 40: 1040W,<br>41: 1060W, 42: 1080W, 43: 1100W | 1             |               |
| 08    | Setting<br>mode | Printer | General        |      |         | 4535 |              | IH error data at occurrence of errors                                                        | 0                | 0~7              | М   |                                                                                                    | 1             |               |
| 08    | Setting<br>mode | Printer | General        |      |         | 4537 |              | Function for Taiwan's<br>Green Mark Program                                                  | 0                | 0~1              | М   | 0: Disabled 1: Enabled                                                                                                    | 1             |               |
| 08    | Setting<br>mode | Printer | Counter        |      |         | 4541 |              | Counter for used toner full status                                                           | 0                | 0~3              | М   | Counts the number of times the Toner bag full status is detected. (The error [CD40] is displayed.)<br>* Set this code to "0" when replacing the Toner bag.                                                                                                    | 1             |               |
| 08    | Setting<br>mode | Printer | Paper feeding  |      |         | 4542 |              | Incorrect paper size<br>jam detection<br>switching                                           | 0                | 0~1              | М   | 0: Enabled 1: Disabled                                                                                                    | 1             | Yes           |
| 08    | Setting<br>mode | Printer | Paper feeding  |      |         | 4543 |              | Paper feeding timing<br>correction setting                                                   | 0                | 0~3              | М   | 0-3: Setting value X 10msec                                                                                                    | 1             |               |

| 05/08 | Mode            | Element | Sub<br>element                            | Item                                                  | Subitem | Code | Sub-<br>code | Details                                                        | Default<br>value    | Acceptable value | RAM | Contents                                                                                                    | Proce<br>dure | Service<br>UI |
|-------|-----------------|---------|-------------------------------------------|-------------------------------------------------------|---------|------|--------------|----------------------------------------------------------------|---------------------|------------------|-----|----------------------------------------------------------------------------------------------------|---------------|---------------|
| 08    | Setting<br>mode | Printer | Image quality<br>control                  |                                                       |         | 4544 |              | Toner supply opening<br>upward control                         | 0                   | 0~2              | Μ   | 0: Always ON<br>1: Performs the toner supply opening upward control<br>only when the available number of outputs using the<br>remaining toner is between 2,000 and 5,000 sheets.<br>2: Always OFF<br>* When in the toner empty status, the toner supply<br>opening upward control is always performed regardless<br>of this setting. | 1             |               |
| 08    | Setting<br>mode | Printer | General                                   |                                                       |         | 4586 |              | Checking of NVRAM<br>board data on LGC<br>board No. 1 (Models) | Refer to<br>content | 190-193          | Μ   | <default value=""><br/>190: e-STUDIO556<br/>191: e-STUDIO656<br/>192: e-STUDIO756<br/>193: e-STUDIO856</default>                                                                                                    | 2             |               |
| 08    | Setting<br>mode | Printer | Feeding<br>system /<br>Paper<br>transport |                                                       |         | 4602 |              | Paper transport<br>period measuring<br>function setting        | 0                   | 0~1              | М   | 0: Enabled 1: Disabled                                                                                                    | 1             |               |
| 08    | Setting<br>mode | Printer | Counter                                   | Fuser error counter<br>Range for retaining<br>history |         | 4616 | 0            | Latest error only                                              | 0                   | 0~255            | Μ   |                                                                                                    | 14            |               |
| 08    | Setting<br>mode | Printer | Counter                                   | Fuser error counter<br>Range for retaining<br>history |         | 4616 | 1            | Back to 1 error before                                         | 0                   | 0~255            | М   |                                                                                                    | 14            |               |
| 08    | Setting<br>mode | Printer | Counter                                   | Fuser error counter<br>Range for retaining<br>history |         | 4616 | 2            | Back to 2 errors<br>before                                     | 0                   | 0~255            | Μ   |                                                                                                    | 14            |               |
| 08    | Setting<br>mode | Printer | Counter                                   | Fuser error counter<br>Range for retaining<br>history |         | 4616 | 3            | Back to 3 errors<br>before                                     | 0                   | 0~255            | Μ   |                                                                                                    | 14            |               |
| 08    | Setting<br>mode | Printer | Counter                                   | Fuser error counter<br>Range for retaining<br>history |         | 4616 | 4            | Back to 4 errors before                                        | 0                   | 0~255            | M   |                                                                                                    | 14            |               |
| 08    | Setting<br>mode | Printer | Counter                                   | Fuser error counter<br>Range for retaining<br>history |         | 4616 | 5            | Back to 5 errors<br>before                                     | 0                   | 0~255            | М   |                                                                                                    | 14            |               |
| 08    | Setting<br>mode | Printer | Paper feeding                             |                                                       |         | 4621 |              | Paper width checking<br>in bypass feeding                      | 0                   | 0~1              | М   | 0: Enabled 1: Disabled                                                                                                    | 1             |               |

| 05/08 | Mode            | Element | Sub<br>element | Item             | Subitem | Code | Sub-<br>code | Details                                                                                      | Default<br>value     | Acceptable value | RAM | Contents                                                                                                    | Proce<br>dure | Service<br>UI |
|-------|-----------------|---------|----------------|------------------|---------|------|--------------|----------------------------------------------------------------------------------------------|----------------------|------------------|-----|----------------------------------------------------------------------------------------------------|---------------|---------------|
| 08    | Setting<br>mode | Printer | Counter        |                  |         | 4622 |              | Counter for paper<br>width checking in<br>bypass feeding                                     | 0                    | 0~65535          | М   |                                                                                                    | 1             |               |
| 08    | Setting<br>mode | Printer | All clearing   | Destination      |         | 4659 |              | Storing area for SYS<br>destination<br>information                                           | Refer to<br>contents | 0-255            | М   | Stores SYS-SRAM destination data when code 08-9090<br>is performed.<br>0: MJD 1: NAD 2: JPD 3: AUD 4: CND 5: KRD 6:<br>TWD 7: SAD 8: ASU 9: ASD 10: ARD<br><default value=""><br/>MJD: 0 NAD: 1 JPD: 2 AUD: 3 CND: 4 KRD: 5<br/>TWD: 6 SAD: 7 ASU: 8 ASD: 9 ARD: 10</default>                                                                                                    | 2             |               |
| 08    | Setting<br>mode | Printer | General        |                  |         | 4675 |              | Paper ejection setting<br>for wrong bypass<br>paper size                                     | 2                    | 0-2              | М   | 0: Disabled<br>1: Changes jammed paper location<br>2: Ejects paper                                                                                                    | 1             |               |
| 08    | Setting mode    | Printer | Counter        |                  |         | 4676 |              | Ejection counter for<br>wrong bypass paper<br>size                                           | 0                    | 0-65535          | М   | Number of ejection times                                                                                                    | 1             |               |
| 08    | Setting<br>mode | Printer | General        |                  |         | 4686 |              | Printer ROM version<br>display at printer all<br>clear                                       | -                    | -                | М   | Displays the low 2 or 3 digits of the printer ROM version<br>(08-9901) when printer all clear (08-9090) is performed.<br>The version number is described by alphanumeric<br>characters.                                                                                                    | 2             |               |
| 08    | Setting<br>mode | Process | Development    | Toner near empty |         | 5155 |              | Toner near empty<br>threshold setting                                                        | 1                    | 0-5              | М   | <ul> <li>0: The period from the appearance of the toner near-<br/>empty sign to the actual complete consumption of the<br/>toner is set to long.</li> <li>1: Normal (Default)</li> <li>2: The period from the appearance of the toner near-<br/>empty sign to the actual complete consumption of the<br/>toner is set to short.</li> <li>4: Toner near-empty status threshold value: (%)*</li> <li>5: Toner near-empty status threshold value: (Number of<br/>sheets)*</li> <li>* The toner near-empty status is displayed if the<br/>remaining amount of toner is equal to or less than the<br/>amount set in 08-5810/5811 (percentage or number of<br/>sheets).</li> </ul> | 1             | Yes           |
| 08    | Setting<br>mode | Process | Development    | Toner near empty |         | 5156 |              | Fine adjustment of<br>threshold for<br>displaying remaining<br>toner and toner near<br>empty | 94                   | 50-150           | М   | Adjusts the threshold value for displaying remaining<br>amount of toner and toner near empty.<br>Display threshold value = default threshold value x<br>setting value/100 (unit: %)                                                                                                    | 1             |               |

| 05/08 | Mode            | Element | Sub<br>element | Item | Subitem | Code | Sub-<br>code | Details                                                           | Default<br>value    | Acceptable value | RAM | Contents                                                                                                    | Proce | Service<br>UI |
|-------|-----------------|---------|----------------|------|---------|------|--------------|-------------------------------------------------------------------|---------------------|------------------|-----|----------------------------------------------------------------------------------------------------|-------|---------------|
| 08    | Setting<br>mode | Counter | Maintenance    |      |         | 5554 |              | Setting value of PM<br>counter                                    | Refer to<br>content | 8 digits         | М   | <default value=""><br/>e-STUDIO556:<br/>JPC: 0<br/>Others: 460,000<br/>e-STUDIO656:<br/>JPC: 0<br/>Others: 515,000<br/>e-STUDIO756:<br/>JPC: 0<br/>Others: 540,000<br/>e-STUDIO856:<br/>JPC: 0<br/>Others: 600,000</default> | 1     |               |
| 08    | Setting<br>mode | Counter | Maintenance    |      |         | 5555 |              | Setting value of PM<br>time counter display/0<br>clearing         | Refer to<br>content | 8 digits         | М   | <default value=""><br/>e-STUDIO556/656: 400,000<br/>e-STUDIO756/856: 330,000</default>                                                                                                    | 1     |               |
| 08    | Setting<br>mode | Counter | Maintenance    |      |         | 5562 |              | Setting value of PM<br>counter / Parts                            | Refer to<br>content | 8 digits         | Μ   | <default value=""><br/>e-STUDIO556:<br/>JPC: 0<br/>Others: 460,000<br/>e-STUDIO656:<br/>JPC: 0<br/>Others: 515,000<br/>e-STUDIO756:<br/>JPC: 0<br/>Others: 540,000<br/>e-STUDIO856:<br/>JPC: 0<br/>Others: 600,000</default> | 1     |               |
| 08    | Setting<br>mode | Counter | Maintenance    |      |         | 5563 |              | Setting value of PM<br>time counter display/0<br>clearing / Parts | Refer to content    | 8 digits         | М   | Time accumulating counter<br><default value=""><br/>e-STUDIO556/656 :470,000<br/>e-STUDIO756/856 :390,000</default>                                                                                                    | 1     |               |

| 05/08 | Mode            | Element | Sub<br>element | Item             | Subitem | Code | Sub-<br>code | Details                                                                     | Default<br>value | Acceptable value | RAM | Contents                                                                                                    | Proce<br>dure | Service<br>UI |
|-------|-----------------|---------|----------------|------------------|---------|------|--------------|-----------------------------------------------------------------------------|------------------|------------------|-----|----------------------------------------------------------------------------------------------------|---------------|---------------|
| 08    | Setting<br>mode | Counter | Maintenance    |                  |         | 5568 |              | Current value of PM<br>counter Display/0<br>clearing                        | 0                | 8 digits         | М   | Counts up when the registration sensor is ON.                                                                                                    | 1             |               |
| 08    | Setting<br>mode | Counter | Maintenance    |                  |         | 5569 |              | Current value of PM time counter                                            | 0                | 8 digits         | М   | Counts the drum driving time.                                                                                                    | 1             |               |
| 08    | Setting<br>mode | Counter | Maintenance    |                  |         | 5576 |              | Current value of PM<br>counter Display/0<br>clearing / Parts                | 0                | 8 digits         | М   | Counts up when the registration sensor is ON.                                                                                                    | 1             |               |
| 08    | Setting<br>mode | Counter | Maintenance    |                  |         | 5577 |              | Current value of PM time counter / Parts                                    | 0                | 8 digits         | М   | Counts the drum driving time.                                                                                                    | 1             |               |
| 08    | Setting<br>mode | Counter | Maintenance    |                  |         | 5581 |              | Switching of output<br>pages/ driving counts<br>at PM                       | 0                | 0~2              | М   | Selects the reference to notify the PM timing. (The<br>message is displayed on the LCD screen.)<br>0: PM counter (The number of output pages is set at 08-<br>6190.)<br>1: PM time counter (The timing is set at 08-6191.)<br>2: Whenever either the PM counter or the PM time<br>counter has exceeded the threshold | 1             |               |
| 08    | Setting<br>mode | Counter | Maintenance    |                  |         | 5585 |              | Switching of output<br>pages/ driving counts<br>at PM / Parts               | 0                | 0~2              | М   | Selects the reference to notify the PM timing. (The<br>message is displayed on the LCD screen.)<br>0: PM counter (The number of output pages is set at 08-<br>6190.)<br>1: PM time counter (The timing is set at 08-6191.)<br>2: Whenever either the PM counter or the PM time<br>counter has exceeded the threshold | 1             |               |
| 08    | Setting<br>mode | Process | Development    | Toner near empty |         | 5810 |              | Toner near-empty<br>status threshold value<br>setting (%)                   | 3                | 1-99             | М   | This code is used when the value of 08-5155 is set to<br>"4". Use this code to specify the threshold value (unit:<br>%) for displaying the toner near-empty status. The<br>accuracy of value is influenced by usage environment<br>or originals.                                                                     | 1             |               |
| 08    | Setting<br>mode | Process | Development    | Toner near empty |         | 5811 |              | Toner near-empty<br>status threshold value<br>setting (number of<br>sheets) | 2000             | 1-9999           | М   | This code is used when the value of 08-5155 is set to<br>"5". Use this code to specify the threshold value (unit:<br>number of sheets) for displaying the toner near-empty<br>status. The accuracy of value is influenced by usage<br>environment or originals.                                                      | 1             |               |

| 05/08 | B Mode          | Element | Sub<br>element | Item                                                        | Subitem    | Code | Sub- | Details                                    | Default<br>value     | Acceptable | RAM | Contents                                                                                                    | Proce | Service |
|-------|-----------------|---------|----------------|-------------------------------------------------------------|------------|------|------|--------------------------------------------|----------------------|------------|-----|----------------------------------------------------------------------------------------------------|-------|---------|
| 08    | Setting<br>mode | Counter | Double count   | For fee charging                                            | Paper size | 6010 |      | Large-sized paper                          | Refer to<br>contents | 0~2        | М   | 0: Counted as 1 1: Counted as 2 2: Counted as 1<br>(Mechanical counter is double counter)<br><default value=""><br/>JPC: 0<br/>OTHER: 1</default>                                                                                                    | 1     | Yes     |
| 08    | Setting<br>mode | Counter | Double count   | For fee charging                                            | Paper size | 6011 |      | Definition setting of<br>large sized paper | 0                    | 0~1        | м   | 0: A3/LD<br>1: A3/LD/B4/LG/FOLIO/COMP                                                                                                    | 1     | Yes     |
| 08    | Setting<br>mode | Counter | Double count   | For PM                                                      | Paper size | 6012 |      | Large-sized paper                          | 1                    | 0~1        | М   | 0: Counted as 1<br>1: Counted as 2                                                                                                    | 1     | Yes     |
| 08    | Setting<br>mode | Counter | Double count   | For PM                                                      | Paper size | 6013 |      | Definition setting of<br>large sized paper | 0                    | 0~1        | М   | 0: A3/LD<br>1: A3/LD/B4/LG/FOLIO/COMP                                                                                                    | 1     | Yes     |
| 08    | Setting mode    | Counter | Double count   | For PM                                                      | Paper type | 6014 |      | Thick paper                                | 1                    | 0~1        | М   | 0: Counted as 1 1: Counted as 2                                                                                                    | 1     | Yes     |
| 08    | Setting<br>mode | Counter | Double count   | For PM                                                      | Paper type | 6015 |      | ОНР                                        | 1                    | 0~1        | М   | 0: Counted as 1 1: Counted as 2                                                                                                    | 1     | Yes     |
| 08    | Setting<br>mode | Counter | Double count   | For PM                                                      | Paper type | 6017 |      | Tab paper                                  | 1                    | 0~1        | М   | 0: Counted as 1 1: Counted as 2                                                                                                    | 1     | Yes     |
| 08    | Setting<br>mode | Counter | Counter        | Display of number of<br>output pages in copier<br>function  | PPC        | 6063 | 0    | Large                                      | 0                    | 8 digits   | SYS | Counts the number of output pages in the Copier<br>Function<br>according to its size(large/small).<br>Large:Number of output pages of large-sized paper<br>defined at 08-6011<br>Small:Number of output pages other than set as large-<br>sized paper  | 14    |         |
| 08    | Setting<br>mode | Counter | Counter        | Display of number of<br>output pages in copier<br>function  | PPC        | 6063 | 1    | Small                                      | 0                    | 8 digits   | SYS | Counts the number of output pages in the Copier<br>Function<br>according to its size(large/small).<br>Large:Number of output pages of large-sized paper<br>defined at 08-6011<br>Small:Number of output pages other than set as large-<br>sized paper  | 14    |         |
| 08    | Setting<br>mode | Counter | Counter        | Display of number of<br>output pages in<br>printer function | PRT        | 6064 | 0    | Large                                      | 0                    | 8 digits   | SYS | Counts the number of output pages in the Printer<br>Function<br>according to its size(large/small).<br>Large:Number of output pages of large-sized paper<br>defined at 08-6011<br>Small:Number of output pages other than set as large-<br>sized paper | 14    |         |

| 05/08 | Mode            | Element | Sub<br>element | Item                                                        | Subitem | Code | Sub-<br>code | Details | Default<br>value | Acceptable value | RAM | Contents                                                                                                    | Proce<br>dure | Service<br>UI |
|-------|-----------------|---------|----------------|-------------------------------------------------------------|---------|------|--------------|---------|------------------|------------------|-----|----------------------------------------------------------------------------------------------------|---------------|---------------|
| 08    | Setting<br>mode | Counter | Counter        | Display of number of<br>output pages in<br>printer function | PRT     | 6064 | 1            | Small   | 0                | 8 digits         | SYS | Counts the number of output pages in the Printer<br>Function<br>according to its size(large/small).<br>Large:Number of output pages of large-sized paper<br>defined at 08-6011<br>Small:Number of output pages other than set as large-<br>sized paper          | 14            |               |
| 08    | Setting<br>mode | Counter | Counter        | Display of number of<br>output pages at list<br>print mode  | PRT     | 6065 | 0            | Large   | 0                | 8 digits         | SYS | Counts the number of output pages at the List Print<br>Mode Function according to its size<br>(large/small).<br>Large:Number of output pages of large-sized paper<br>defined at 08-6011<br>Small:Number of output pages other than set as large-<br>sized paper | 14            |               |
| 08    | Setting<br>mode | Counter | Counter        | Display of number of<br>output pages at list<br>print mode  | PRT     | 6065 | 1            | Small   | 0                | 8 digits         | SYS | Counts the number of output pages at the List Print<br>Mode Function according to its size<br>(large/small).<br>Large:Number of output pages of large-sized paper<br>defined at 08-6011<br>Small:Number of output pages other than set as large-<br>sized paper | 14            |               |
| 08    | Setting<br>mode | Counter | Counter        | Display of number of<br>output pages in FAX<br>function     | PRT     | 6066 | 0            | Large   | 0                | 8 digits         | SYS | Counts the number of output pages in the FAX Function<br>according to its size (large/small).<br>Large:Number of output pages of large-sized paper<br>defined at 08-6011<br>Small:Number of output pages other than set as large-<br>sized paper                | 14            |               |
| 08    | Setting<br>mode | Counter | Counter        | Display of number of<br>output pages in FAX<br>function     | PRT     | 6066 | 1            | Small   | 0                | 8 digits         | SYS | Counts the number of output pages in the FAX Function<br>according to its size (large/small).<br>Large:Number of output pages of large-sized paper<br>defined at 08-6011<br>Small:Number of output pages other than set as large-<br>sized paper                | 14            |               |

| 05/08 | Mode            | Element | Sub<br>element | Item                                                                                 | Subitem | Code | Sub-<br>code | Details | Default<br>value | Acceptable value | RAM | Contents                                                                                                    | Proce<br>dure | Service<br>UI |
|-------|-----------------|---------|----------------|--------------------------------------------------------------------------------------|---------|------|--------------|---------|------------------|------------------|-----|----------------------------------------------------------------------------------------------------|---------------|---------------|
| 08    | Setting<br>mode | Counter | Counter        | Display of number of<br>scanning pages at<br>Full Color Mode in<br>Scanning Function |         | 6068 | 0            | Large   | 0                | 8 digits         | SYS | Counts the number of scanning pages at the Full Color<br>Mode in the Scanning Function according to its size<br>(large/small). Large: Number of output pages of large-<br>sized paper defined at 08-6011<br>Small: Number of output pages other than set as large-<br>sized paper | 14            |               |
| 08    | Setting<br>mode | Counter | Counter        | Display of number of<br>scanning pages at<br>Full Color Mode in<br>Scanning Function | Small   | 6068 | 1            | Small   | 0                | 8 digits         | SYS | Counts the number of scanning pages at the Full Color<br>Mode in the Scanning Function according to its size<br>(large/small). Large: Number of output pages of large-<br>sized paper defined at 08-6011<br>Small: Number of output pages other than set as large-<br>sized paper | 14            |               |
| 08    | Setting<br>mode | Counter | Counter        | Display of number of<br>scanning pages in<br>copier function                         | PPC     | 6070 | 0            | Large   | 0                | 8 digits         | SYS | Counts the number of scanning pages in the Copier<br>Function<br>according to its size(large/small).<br>Large:Number of output pages of large-sized paper<br>defined at 08-6011<br>Small:Number of output pages other than set as large-<br>sized paper                           | 14            |               |
| 08    | Setting<br>mode | Counter | Counter        | Display of number of<br>scanning pages in<br>copier function                         | PPC     | 6070 | 1            | Small   | 0                | 8 digits         | SYS | Counts the number of scanning pages in the Copier<br>Function<br>according to its size(large/small).<br>Large:Number of output pages of large-sized paper<br>defined at 08-6011<br>Small:Number of output pages other than set as large-<br>sized paper                           | 14            |               |
| 08    | Setting<br>mode | Counter | Counter        | Display of number of<br>scanning pages in<br>FAX function                            | FAX     | 6071 | 0            | Large   | 0                | 8 digits         | SYS | Counts the number of scanning pages in the FAX<br>Function according to its size (large/small).<br>Large:Number of output pages of large-sized paper<br>defined at 08-6011<br>Small:Number of output pages other than set as large-<br>sized paper                                | 14            |               |

| 05/08 | Mode            | Element | Sub<br>element | Item                                                           | Subitem | Code | Sub-<br>code | Details | Default<br>value | Acceptable value | RAM | Contents                                                                                                    | Proce<br>dure | Service<br>UI |
|-------|-----------------|---------|----------------|----------------------------------------------------------------|---------|------|--------------|---------|------------------|------------------|-----|----------------------------------------------------------------------------------------------------|---------------|---------------|
| 08    | Setting<br>mode | Counter | Counter        | Display of number of<br>scanning pages in<br>FAX function      | FAX     | 6071 | 1            | Small   | 0                | 8 digits         | SYS | Counts the number of scanning pages in the FAX<br>Function according to its size (large/small).<br>Large:Number of output pages of large-sized paper<br>defined at 08-6011<br>Small:Number of output pages other than set as large-<br>sized paper      | 14            |               |
| 08    | Setting<br>mode | Counter | Counter        | Display of number of<br>scanning pages in<br>scanning function | SCN     | 6072 | 0            | Large   | 0                | 8 digits         | SYS | Counts the number of scanning pages in the Scanning<br>Function according to its size (large/small).<br>Large:Number of output pages of large-sized paper<br>defined at 08-6011<br>Small:Number of output pages other than set as large-<br>sized paper | 14            |               |
| 08    | Setting<br>mode | Counter | Counter        | Display of number of<br>scanning pages in<br>scanning function | SCN     | 6072 | 1            | Small   | 0                | 8 digits         | SYS | Counts the number of scanning pages in the Scanning<br>Function according to its size (large/small).<br>Large:Number of output pages of large-sized paper<br>defined at 08-6011<br>Small:Number of output pages other than set as large-<br>sized paper | 14            |               |
| 08    | Setting<br>mode | Counter | Counter        | Display of number of<br>transmitted pages in<br>FAX function   | FAX     | 6073 | 0            | Large   | 0                | 8 digits         | SYS | Counts the number of transmitted pages in the FAX<br>Function according to its size (large/small).<br>Large:Number of output pages of large-sized paper<br>defined at 08-6011<br>Small:Number of output pages other than set as large-<br>sized paper   | 14            |               |
| 08    | Setting<br>mode | Counter | Counter        | Display of number of<br>transmitted pages in<br>FAX function   | FAX     | 6073 | 1            | Small   | 0                | 8 digits         | SYS | Counts the number of transmitted pages in the FAX<br>Function according to its size (large/small).<br>Large:Number of output pages of large-sized paper<br>defined at 08-6011<br>Small:Number of output pages other than set as large-<br>sized paper   | 14            |               |

| 05/08 | Mode            | Element | Sub<br>element                            | Item                                                      | Subitem            | Code | Sub-<br>code | Details                              | Default<br>value     | Acceptable value | RAM | Contents                                                                                                    | Proce<br>dure | Service<br>UI |
|-------|-----------------|---------|-------------------------------------------|-----------------------------------------------------------|--------------------|------|--------------|--------------------------------------|----------------------|------------------|-----|----------------------------------------------------------------------------------------------------|---------------|---------------|
| 08    | Setting<br>mode | Counter | Counter                                   | Display of number of<br>received pages in<br>FAX function | FAX                | 6074 | 0            | Large                                | 0                    | 8 digits         | SYS | Counts the number of received pages in the FAX<br>Function according to its size (large/small).<br>Large:Number of output pages of large-sized paper<br>defined at 08-6011<br>Small:Number of output pages other than set as large-<br>sized paper                                                                                                    | 14            |               |
| 08    | Setting<br>mode | Counter | Counter                                   | Display of number of<br>received pages in<br>FAX function | FAX                | 6074 | 1            | Small                                | 0                    | 8 digits         | SYS | Counts the number of received pages in the FAX<br>Function according to its size (large/small).<br>Large:Number of output pages of large-sized paper<br>defined at 08-6011<br>Small:Number of output pages other than set as large-<br>sized paper                                                                                                    | 14            |               |
| 08    | Setting<br>mode | Counter | Custom<br>counter                         | For dealer                                                |                    | 6080 |              | Enabling/Disabling<br>custom counter | 0                    | 0-1              | SYS | When this setting is enabled, the custom counter of<br>total counter is enabled. Related code: 08-6088, 6089.<br>When this setting is enabled, 08-6010 does not affect<br>the total counter. Since the count is calculated based on<br>the existing Large/Small counter, the count before<br>changing this setting is also included in the count.<br>0: Disabled<br>1: Enabled | 1             | Yes           |
| 08    | Setting<br>mode | Counter | Custom<br>counter/Job<br>Quota            | For administrator                                         | Weighting/Scanning | 6081 | 0            | Black/Gray                           | 0                    | 0-9999           | SYS | Weights subtraction of scanning from department/user<br>Job Quota and addition of Scan Counter to Custom<br>Counter.<br>0 (weight: 0.00) – 9999 (weight: 99.99)                                                                                                    | 4             | Yes           |
| 08    | Setting<br>mode | Counter | Custom<br>counter/Job<br>Quota            | For administrator                                         | Weighting/Scanning | 6081 | 1            | Full Color                           | 0                    | 0-9999           | SYS | Weights subtraction of scanning from department/user<br>Job Quota and addition of Scan Counter to Custom<br>Counter.<br>0 (weight: 0.00) – 9999 (weight: 99.99)                                                                                                    | 4             | Yes           |
| 08    | Setting<br>mode | Counter | Double count<br>setting for<br>paper type |                                                           |                    | 6083 | 1            | Thick1/2/3/4 (Back)                  | Refer to<br>contents | 0-1              | SYS | Sets the weight of fee charging count for printing per<br>page. Scan counter and fax counter are not influenced.<br>0: Single<br>1: Double<br><default value=""><br/>JPC/CND: 0<br/>Others: 1</default>                                                                                                    | 4             | Yes           |

| 0 | 5/08 Mode          | Element | Sub                                       | Item              | Subitem | Code | Sub- | Details                                           | Default<br>value     | Acceptable | RAM | Contents                                                                                                    | Proce | Service |
|---|--------------------|---------|-------------------------------------------|-------------------|---------|------|------|---------------------------------------------------|----------------------|------------|-----|----------------------------------------------------------------------------------------------------|-------|---------|
|   | 08 Setting<br>mode | Counter | Double count<br>setting for<br>paper type |                   |         | 6083 | 2    | Special1/2 (Back)                                 | Refer to<br>contents | 0-1        | SYS | Sets the weight of fee charging count for printing per<br>page. Scan counter and fax counter are not influenced.<br>0: Single<br>1: Double<br><default value=""><br/>JPC/CND: 0<br/>Others: 1</default>                                                          | 4     | Yes     |
|   | 08 Setting<br>mode | Counter | Double count<br>setting for<br>paper type |                   |         | 6083 | 3    | Transparency                                      | Refer to<br>contents | 0-1        | SYS | Sets the weight of fee charging count for printing per<br>page. Scan counter and fax counter are not influenced.<br>0: Single<br>1: Double<br><default value=""><br/>JPC/CND: 0<br/>Others: 1</default>                                                          | 4     | Yes     |
|   | 08 Setting<br>mode | Counter | Double count<br>setting for<br>paper type |                   |         | 6083 | 4    | Envelop                                           | Refer to<br>contents | 0-1        | SYS | Sets the weight of fee charging count for printing per<br>page. Scan counter and fax counter are not influenced.<br>0: Single<br>1: Double<br><default value=""><br/>JPC/CND: 0<br/>Others: 1</default>                                                          | 4     | Yes     |
|   | 08 Setting<br>mode | Counter | Double count<br>setting for<br>paper type |                   |         | 6083 | 5    | Tab paper                                         | Refer to<br>contents | 0-1        | SYS | Sets the weight of fee charging count for printing per<br>page. Scan counter and fax counter are not influenced.<br>0: Single<br>1: Double<br><default value=""><br/>JPC/CND: 0<br/>Others: 1</default>                                                          | 4     | Yes     |
|   | 08 Setting<br>mode | Counter | Custom<br>counter/Job<br>Quota            | For administrator |         | 6084 |      | Enabling/Disabling<br>custom counter/Job<br>Quota | 0                    | 0-1        | SYS | When this setting is enabled, the custom counter and<br>Job Quota of department/user are enabled. Related<br>code: 08-6081, 6085.<br>When this setting is enabled, 08-6010 does not affect<br>the counter/Quota of department/user.<br>0: Disabled<br>1: Enabled | 1     | Yes     |

| 05 | 08 Mode           | Element | Sub<br>element                 | Item              | Subitem            | Code | Sub-<br>code | Details                                                    | Default<br>value | Acceptable value | RAM | Contents                                                                                                    | Proce<br>dure | Service<br>UI |
|----|-------------------|---------|--------------------------------|-------------------|--------------------|------|--------------|------------------------------------------------------------|------------------|------------------|-----|----------------------------------------------------------------------------------------------------|---------------|---------------|
| 0  | 8 Setting<br>mode | Counter | Custom<br>counter/Job<br>Quota | For administrator | Weighting/Print    | 6085 | 0            | Black/Small                                                | 100              | 0-9999           | SYS | Weights subtraction of printing from department/user<br>Job Quota and addition of printing to Custom Counter.<br>0 (weight: 0.00) – 9999 (weight: 99.99)                                                                                                    | 4             |               |
| 0  | 8 Setting<br>mode | Counter | Custom<br>counter/Job<br>Quota | For administrator | Weighting/Print    | 6085 | 1            | Black/Large                                                | 100              | 0-9999           | SYS | Weights subtraction of printing from department/user<br>Job Quota and addition of printing to Custom Counter.<br>0 (weight: 0.00) – 9999 (weight: 99.99)                                                                                                    | 4             |               |
| 0  | 8 Setting<br>mode | Counter | Counter<br>Settings            |                   |                    | 6087 |              | Color/Black quota<br>selection at twin/mono<br>color count | 0                | 0-1              | SYS | When the pages are counted for twin/mono color<br>counter, this code sets whether the pages are<br>subtracted from ColorQuota or BlackQuota.<br>Not all the pages of TwinColor/MonoColor are<br>subtracted. The pages assigned to twin/mono color<br>counter are subtracted. The setting of this code is<br>enabled only in the Color/BlackQuota mode and not<br>enabled in the JobQuota mode.<br>If the value of this code is set to "0" (ColorQuota), an<br>error occurs if a user without color permission performs<br>twin color printing. Note that the same error occurs in<br>the JobQuota mode.<br>0: ColorQuota 1: BlackQuota<br>Related code:<br>08-6084, 08-9128, 08-9892 | 1             |               |
| 0  | 8 Setting<br>mode | Counter | Custom<br>counter              | For dealer        | Weighting/Scanning | 6088 | 0            | Black/Gray                                                 | 0                | 0-9999           | SYS | Weights addition of Scan Counter to Custom Counter<br>(Total Counter). Since the count is calculated based on<br>the existing Large/Small counter, the count before<br>changing this setting is also included in the count.<br>0 (weight: 0.00) – 9999 (weight: 99.99)                                                                                                    | 4             |               |
| C  | 8 Setting<br>mode | Counter | Custom<br>counter              | For dealer        | Weighting/Scanning | 6088 | 1            | Full Color                                                 | 0                | 0-9999           | SYS | Weights addition of Scan Counter to Custom Counter<br>(Total Counter). Since the count is calculated based on<br>the existing Large/Small counter, the count before<br>changing this setting is also included in the count.<br>0 (weight: 0.00) – 9999 (weight: 99.99)                                                                                                    | 4             |               |

| 05/08 | Mode            | Element | Sub<br>element           | Item       | Subitem         | Code | Sub-<br>code | Details                                                      | Default<br>value | Acceptable value | RAM | Contents                                                                                                    | Proce<br>dure | Service<br>UI |
|-------|-----------------|---------|--------------------------|------------|-----------------|------|--------------|--------------------------------------------------------------|------------------|------------------|-----|----------------------------------------------------------------------------------------------------|---------------|---------------|
| 08    | Setting<br>mode | Counter | Custom<br>counter        | For dealer | Weighting/Print | 6089 | 0            | Black/Small                                                  | 100              | 0-9999           | SYS | Weights addition of print to Custom Counter (Total<br>Counter). Since the count is calculated based on the<br>existing Large/Small counter, the count before changing<br>this setting is also included in the count.<br>0 (weight: 0.00) – 9999 (weight: 99.99)                                                                                                    | 4             |               |
| 08    | Setting<br>mode | Counter | Custom<br>counter        | For dealer | Weighting/Print | 6089 | 1            | Black/Large                                                  | 100              | 0-9999           | SYS | Weights addition of print to Custom Counter (Total<br>Counter). Since the count is calculated based on the<br>existing Large/Small counter, the count before changing<br>this setting is also included in the count.<br>0 (weight: 0.00) – 9999 (weight: 99.99)                                                                                                    | 4             |               |
| 08    | Setting<br>mode | Counter | Custom<br>counter        | For dealer |                 | 6090 |              | Truncation after<br>decimal point of<br>custom counter value | 0                | 0-1              | SYS | Sets the display method of custom counter value of total<br>counter.<br>When the value is displayed as integer, the total counter<br>value (total value of each color) is sum of the truncated<br>custom counter value of each color. Note that the value<br>is slightly decreases compared to display with decimal<br>point.<br>0: Displays 2 decimal places.<br>1: Displays integer (Truncation after decimal point) | 1             |               |
| 08    | Setting<br>mode | Counter | Custom<br>counter        | For dealer |                 | 6091 |              | Output of annotation<br>for custom counter                   | 1                | 0-1              | SYS | Sets whether the annotation "Custom Counter is result<br>of" for custom counter of total counter is output or not.<br>0: Annotation is not output<br>1: Annotation is output                                                                                                    | 1             |               |
| 08    | Setting<br>mode | Counter | Counter of<br>Paper feed |            |                 | 6110 |              | 1st drawer                                                   | 0                | 8 digits         | М   | Counts the number of sheets fed from 1st drawer.                                                                                                    | 2             | Yes           |
| 08    | Setting<br>mode | Counter | Counter of<br>Paper feed |            |                 | 6111 |              | 2nd drawer                                                   | 0                | 8 digits         | М   | Counts the number of sheets fed from 2nd drawer.                                                                                                    | 2             | Yes           |
| 08    | Setting<br>mode | Counter | Counter of<br>Paper feed |            |                 | 6112 |              | Bypass feed                                                  | 0                | 8 digits         | М   | Counts the number of sheets fed from bypass feed.                                                                                                    | 2             | Yes           |
| 08    | Setting<br>mode | Counter | Counter of Paper feed    |            |                 | 6113 |              | T-LCF                                                        | 0                | 8 digits         | М   | Counts the number of sheets fed from Tandem LCF.                                                                                                    | 2             | Yes           |
| 08    | Setting<br>mode | Counter | Counter of<br>Paper feed |            |                 | 6114 |              | 3rd drawer                                                   | 0                | 8 digits         | М   | Counts the number of sheets fed from 3rd drawer.                                                                                                    | 2             | Yes           |
| 08    | Setting<br>mode | Counter | Counter of<br>Paper feed |            |                 | 6115 |              | 4th drawer                                                   | 0                | 8 digits         | М   | Counts the number of sheets fed from 4th drawer.                                                                                                    | 2             | Yes           |

| 05/08 | Mode            | Element | Sub<br>element           | Item             | Subitem | Code | Sub- | Details       | Default<br>value     | Acceptable | RAM | Contents                                                                                                    | Proce | Service |
|-------|-----------------|---------|--------------------------|------------------|---------|------|------|---------------|----------------------|------------|-----|----------------------------------------------------------------------------------------------------|-------|---------|
| 08    | Setting<br>mode | Counter | Counter of<br>Paper feed |                  |         | 6116 |      | ADU           | 0                    | 8 digits   | М   | Counts the number of output pages of duplex printing.                                                                                                    | 2     | Yes     |
| 08    | Setting<br>mode | Counter | Counter of<br>Paper feed |                  |         | 6117 |      | RADF          | 0                    | 8 digits   | SYS | Counts the number of originals fed from RADF.                                                                                                    | 2     | Yes     |
| 08    | Setting<br>mode | Counter | Counter of<br>Paper feed |                  |         | 6118 |      | Option LCF    | 0                    | 8 digits   | М   | Counts the number of sheets fed from the Option LCF.                                                                                                    | 2     |         |
| 08    | Setting<br>mode | Counter | Maintenance              | PM counter       | K       | 6190 |      | Setting value | Refer to<br>contents | 8 digits   | M   | Sets the threshold for displaying a message for PM<br>timing.<br>0: Not displayed<br><default value=""><br/>e-STUDIO556:<br/>JPC: 0<br/>Others: 460,000<br/>e-STUDIO656:<br/>JPC: 0<br/>Others: 515,000<br/>e-STUDIO756:<br/>JPC: 0<br/>Others: 540,000<br/>e-STUDIO856:<br/>JPC: 0<br/>Others: 600,000<br/>[Unit: page]</default> | 1     | Yes     |
| 08    | Setting<br>mode | Counter | Maintenance              | PM drive counter | ĸ       | 6191 |      | Setting value | Refer to<br>contents | 8 digits   | м   | Sets the threshold for displaying a message for PM<br>timing.<br>0: Not displayed<br><default value=""><br/>e-STUDIO556/656: 495,000<br/>e-STUDIO756/856: 410,000<br/>[Unit: count]</default>                                                                                                    | 1     | Yes     |
| 08    | Setting<br>mode | Counter | Maintenance              | PM counter       | ĸ       | 6194 |      | Current value | 0                    | 8 digits   | M   | Counts up when the registration sensor is ON.<br>0: clear<br>[Unit: page]                                                                                                    | 1     | Yes     |
| 08    | Setting<br>mode | Counter | Maintenance              | PM drive counter | К       | 6195 |      | Current value | 0                    | 8 digits   | М   | Counts the drum driving time.<br>0: clear                                                                                                    | 1     | Yes     |

| 05/08 | Mode            | Element | Sub<br>element        | Item                  | Subitem | Code | Sub-<br>code | Details                                                                       | Default<br>value     | Acceptable value | RAM | Contents                                                                                                    | Proce<br>dure | Service<br>UI |
|-------|-----------------|---------|-----------------------|-----------------------|---------|------|--------------|-------------------------------------------------------------------------------|----------------------|------------------|-----|----------------------------------------------------------------------------------------------------|---------------|---------------|
| 08    | Setting<br>mode | System  | Maintenance           |                       |         | 6198 |              | Switching of PM<br>timing display/ Output<br>pages or drive counts            | 0                    | 0~2              | M   | The PM timing can be displayed in these 2 methods.<br>(Messages will appear on the LCD panel.)<br>0: PM counter (Number of output pages can be set in<br>08-6190)<br>1: PM time counter(Drive counts can be set in 08-6191)<br>2: Whenever either the PM counter or the PM time<br>counter has exceeded the threshold | 1             |               |
| 08    | Setting<br>mode | Process | Fuser                 |                       |         | 6199 |              | Setting value to<br>display that the<br>cleaning web is<br>almost consumed    | Refer to<br>contents | 8 digits         | М   | <default value=""><br/>e-STUDIO556: 410,000<br/>e-STUDIO656: 465,000<br/>e-STUDIO756: 490,000<br/>e-STUDIO856: 550,000<br/>(Setting value x1 sheet)</default>                                                                                                    | 1             |               |
| 08    | Setting<br>mode | Process | Fuser                 |                       |         | 6200 |              | Setting value to<br>display that the<br>cleaning web is<br>consumed           | Refer to<br>contents | 8 digits         | М   | <default value=""><br/>e-STUDIO556: 460,000<br/>e-STUDIO656: 515,000<br/>e-STUDIO756: 540,000<br/>e-STUDIO856: 600,000<br/>(Setting value x 1 sheet)</default>                                                                                                    | 1             |               |
| 08    | Setting<br>mode | Counter | Image quality control |                       |         | 6211 |              | Counter for<br>accumulated number<br>of sheets after image<br>quality control | 0                    | 0~9999           | М   | The total number of output pages from the last image<br>quality closed-loop control (excluding the one at "Image<br>quality control enforcement (05-2120)") is displayed.                                                                                                    | 2             |               |
| 08    | Setting<br>mode | Counter | Image<br>processing   |                       |         | 6225 |              | Number of output<br>pages(Thick paper 1)                                      | 0                    | 8 digits         | М   | The counter starts counting up when the registration sensor is turned ON in the Thick Paper 1 mode.                                                                                                    | 1             |               |
| 08    | Setting<br>mode | Counter | Image<br>processing   |                       |         | 6226 |              | Number of output<br>pages(Thick paper 2)                                      | 0                    | 8 digits         | М   | The counter starts counting up when the registration sensor is turned ON in the Thick Paper 2 mode.                                                                                                    | 1             |               |
| 08    | Setting<br>mode | Counter | Image<br>processing   |                       |         | 6227 |              | Number of output<br>pages(Thick paper 3)                                      | 0                    | 8 digits         | М   | The counter starts counting up when the registration sensor is turned ON in the Thick Paper 3 mode.                                                                                                    | 1             |               |
| 08    | Setting<br>mode | Counter | Image<br>processing   |                       |         | 6228 |              | Number of output<br>pages (OHP film)                                          | 0                    | 8 digits         | М   | The counter starts counting up when the registration sensor is turned ON in the OHP mode.                                                                                                    | 1             |               |
| 08    | Setting<br>mode | Counter | Paper feeding         | Feeding retry counter |         | 6230 |              | 1st drawer                                                                    | 0                    | 8 digits         | М   | Counts the number of times of the feeding retry from the 1st drawer.                                                                                                    | 1             | Yes           |
| 08    | Setting<br>mode | Counter | Paper feeding         | Feeding retry counter |         | 6231 |              | 2nd drawer                                                                    | 0                    | 8 digits         | М   | Counts the number of times of the feeding retry from the 2nd drawer.                                                                                                    | 1             | Yes           |

| 05/08 | Mode            | Element | Sub<br>element | Item                  | Subitem | Code | Sub- | Details                                                    | Default<br>value | Acceptable | RAM | Contents                                                                                                    | Proce | Service |
|-------|-----------------|---------|----------------|-----------------------|---------|------|------|------------------------------------------------------------|------------------|------------|-----|----------------------------------------------------------------------------------------------------|-------|---------|
| 08    | Setting<br>mode | Counter | Paper feeding  | Feeding retry counter |         | 6232 |      | 3rd drawer                                                 | 0                | 8 digits   | М   | Counts the number of times of the feeding retry from the 3rd drawer.                                                                                                    | 1     | Yes     |
| 08    | Setting<br>mode | Counter | Paper feeding  | Feeding retry counter |         | 6233 |      | 4th drawer                                                 | 0                | 8 digits   | М   | Counts the number of times of the feeding retry from the 4th drawer.                                                                                                    | 1     | Yes     |
| 08    | Setting<br>mode | Counter | Paper feeding  | Feeding retry counter |         | 6234 |      | Bypass feed                                                | 0                | 8 digits   | М   | Counts the number of times of the feeding retry from the bypass tray.                                                                                                    | 1     | Yes     |
| 08    | Setting<br>mode | Counter | Paper feeding  | Feeding retry counter |         | 6235 |      | T-LCF                                                      | 0                | 8 digits   | М   | Counts the number of times of the feeding retry from the Tandem LCF.                                                                                                    | 1     | Yes     |
| 08    | Setting<br>mode | Counter | Paper feeding  |                       |         | 6236 |      | Feeding retry counter<br>upper limit value(1st<br>drawer)  | 10               | 8 digits   | М   | When the number of feeding retry (08-6230 to 08-6235) exceeds the setting value, the feeding retry will not be performed subsequently. In case "0" is set as a setting value, however, the feeding retry continues regardless of the counter setting value.             | 1     |         |
| 08    | Setting<br>mode | Counter | Paper feeding  |                       |         | 6237 |      | Feeding retry counter<br>upper limit value(2nd<br>drawer)  | 10               | 8 digits   | М   | When the number of feeding retry (08-6230 to 08-6235) exceeds the setting value, the feeding retry will not be performed subsequently. In case "0" is set as a setting value, however, the feeding retry continues regardless of the counter setting value.             | 1     |         |
| 08    | Setting<br>mode | Counter | Paper feeding  |                       |         | 6238 |      | Feeding retry counter<br>upper limit value(3rd<br>drawer)  | 10               | 8 digits   | М   | When the number of feeding retry (08-6230 to 08-6235) exceeds the setting value, the feeding retry will not be performed subsequently. In case "0" is set as a setting value, however, the feeding retry continues regardless of the counter setting value.             | 1     |         |
| 08    | Setting<br>mode | Counter | Paper feeding  |                       |         | 6239 |      | Feeding retry counter<br>upper limit value(4th<br>drawer)  | 10               | 8 digits   | М   | When the number of feeding retry (08-6230 to 08-6235) exceeds the setting value, the feeding retry will not be performed subsequently. In case "0" is set as a setting value, however, the feeding retry continues regardless of the counter setting value.             | 1     |         |
| 08    | Setting<br>mode | Counter | Paper feeding  |                       |         | 6240 |      | Feeding retry counter<br>upper limit<br>value(Bypass feed) | 20               | 8 digits   | М   | When the number of feeding retry (08-6230 to 08-6235)<br>exceeds the setting value, the feeding retry will not be<br>performed subsequently. In case "0" is set as a setting<br>value, however, the feeding retry continues regardless<br>of the counter setting value. | 1     |         |

| 05/08 | Mode            | Element | Sub<br>element | Item                    | Subitem | Code | Sub-<br>code | Details                                                     | Default<br>value     | Acceptable value | RAM | Contents                                                                                                    | Proce<br>dure | Service<br>UI |
|-------|-----------------|---------|----------------|-------------------------|---------|------|--------------|-------------------------------------------------------------|----------------------|------------------|-----|----------------------------------------------------------------------------------------------------|---------------|---------------|
| 08    | Setting<br>mode | Counter | Paper feeding  |                         |         | 6241 |              | Feeding retry counter<br>upper limit<br>value(Tandem LCF)   | 10                   | 8 digits         | М   | When the number of feeding retry (08-6230 to 08-6235) exceeds the setting value, the feeding retry will not be performed subsequently. In case "0" is set as a setting value, however, the feeding retry continues regardless of the counter setting value.                                                                                                    | 1             |               |
| 08    | Setting mode    | Counter | Paper feeding  |                         |         | 6242 |              | Feeding retry<br>counter(Option LCF)                        | 0                    | 8 digits         | М   | Counts the number of times of the feeding retry from the Option LCF.                                                                                                    | 1             |               |
| 08    | Setting<br>mode | Counter | Counter        |                         |         | 6244 |              | Counter for tab paper                                       | 0                    | 8 digits         | М   | The counter starts counting up when the registration sensor is turned ON in the Tab Paper mode.                                                                                                    | 1             |               |
| 08    | Setting<br>mode | Counter | Paper feeding  |                         |         | 6245 |              | Feeding retry counter<br>upper limit value (O-<br>LCF)      | 0                    | 8 digits         | M   | When the number of feeding retry (08-6242) exceeds<br>the setting value, the feeding retry will not be performed<br>subsequently. In case "0" is set as a setting value,<br>however, the feeding retry continues regardless of the<br>counter setting value.<br>* In this equipment, a toner image is formed on the<br>transfer belt prior to a paper feeding. When the feeding<br>retry occurs and the transport timing is delayed, the<br>toner image on the transfer belt is cleaned off without<br>the 2nd transfer process. After that, the toner image<br>formation is retried while the paper is waited. In this<br>case, the toner for this image formation is consumed<br>wastefully since the toner image on the transfer belt is<br>already cleaned off, even though the printing is normally<br>completed. Therefore, note that the excessive toner will<br>be consumed consequently when the upper limit value<br>of feeding retry counter is set larger or set as "0" (no<br>limit). The toner is also consumed wastefully when the<br>paper misfeeding occurs. Replace the roller at earlier<br>timing if the paper misfeedings have occurred<br>frequently. | 1             |               |
| 08    | Setting<br>mode | Counter | PM counter     | Photoconductive<br>drum |         | 6250 | 0            | Present number of<br>output pages                           | 0                    | 8 digits         | М   |                                                                                                    | 4             |               |
| 08    | Setting<br>mode | Counter | PM counter     | Photoconductive<br>drum |         | 6250 | 1            | Recommended<br>number of output<br>pages for<br>replacement | Refer to<br>contents | 8 digits         | М   | <default value=""><br/>e-STUDIO556: 460,000<br/>e-STUDIO656: 515,000<br/>e-STUDIO756: 540,000<br/>e-STUDIO856: 600,000</default>                                                                                                    | 4             |               |

| 05/08 | Mode            | Element | Sub<br>element | Item                    | Subitem | Code | Sub-<br>code | Details                                                     | Default<br>value  | Acceptable value | RAM | Contents                                                                                                    | Proce<br>dure | Service<br>UI |
|-------|-----------------|---------|----------------|-------------------------|---------|------|--------------|-------------------------------------------------------------|-------------------|------------------|-----|----------------------------------------------------------------------------------------------------|---------------|---------------|
| 08    | Setting<br>mode | Counter | PM counter     | Photoconductive<br>drum |         | 6250 | 2            | Number of output<br>pages at the last<br>replacement        | 0                 | 8 digits         | М   |                                                                                                    | 4             |               |
| 08    | Setting<br>mode | Counter | PM counter     | Photoconductive<br>drum |         | 6250 | 3            | Present driving counts                                      | 0                 | 8 digits         | М   |                                                                                                    | 4             |               |
| 08    | Setting<br>mode | Counter | PM counter     | Photoconductive<br>drum |         | 6250 | 4            | Recommended<br>driving counts to be<br>replaced             | Refer to contents | 8 digits         | М   | <default value=""><br/>e-STUDIO556/656: 495,000<br/>e-STUDIO756/856: 410,000</default>                                           | 4             |               |
| 08    | Setting<br>mode | Counter | PM counter     | Photoconductive<br>drum |         | 6250 | 5            | Driving counts at the<br>last replacement                   | 0                 | 8 digits         | М   |                                                                                                    | 4             |               |
| 08    | Setting<br>mode | Counter | PM counter     | Photoconductive<br>drum |         | 6250 | 6            | Present output pages<br>for control                         | 0                 | 8 digits         | М   |                                                                                                    | 4             |               |
| 08    | Setting<br>mode | Counter | PM counter     | Photoconductive<br>drum |         | 6250 | 7            | Present driving counts<br>for control                       | 0                 | 8 digits         | М   |                                                                                                    | 4             |               |
| 08    | Setting<br>mode | Counter | PM counter     | Photoconductive<br>drum |         | 6250 | 8            | Number of times<br>replaced                                 | 0                 | 8 digits         | М   |                                                                                                    | 4             |               |
| 08    | Setting<br>mode | Counter | PM counter     | Photoconductive<br>drum |         | 6251 | -            | Date of previous<br>replacement                             | 0                 | 8 digits         | М   |                                                                                                    | 2             |               |
| 08    | Setting<br>mode | Counter | PM counter     | Drum cleaning blade     |         | 6258 | 0            | Present number of<br>output pages                           | 0                 | 8 digits         | М   |                                                                                                    | 4             |               |
| 08    | Setting<br>mode | Counter | PM counter     | Drum cleaning blade     |         | 6258 | 1            | Recommended<br>number of output<br>pages for<br>replacement | Refer to contents | 8 digits         | Μ   | <default value=""><br/>e-STUDIO556: 460,000<br/>e-STUDIO656: 515,000<br/>e-STUDIO756: 540,000<br/>e-STUDIO856: 600,000</default> | 4             |               |
| 08    | Setting<br>mode | Counter | PM counter     | Drum cleaning blade     |         | 6258 | 2            | Number of output<br>pages at the last<br>replacement        | 0                 | 8 digits         | М   |                                                                                                    | 4             |               |
| 08    | Setting<br>mode | Counter | PM counter     | Drum cleaning blade     |         | 6258 | 3            | Present driving counts                                      | 0                 | 8 digits         | М   |                                                                                                    | 4             |               |
| 08    | Setting<br>mode | Counter | PM counter     | Drum cleaning blade     |         | 6258 | 4            | Recommended<br>driving counts to be<br>replaced             | Refer to contents | 8 digits         | М   | <default value=""><br/>e-STUDIO556/656: 495,000<br/>e-STUDIO756/856: 410,000</default>                                           | 4             |               |
| 08    | Setting<br>mode | Counter | PM counter     | Drum cleaning blade     |         | 6258 | 5            | Driving counts at the<br>last replacement                   | 0                 | 8 digits         | М   |                                                                                                    | 4             |               |
| 08    | Setting<br>mode | Counter | PM counter     | Drum cleaning blade     |         | 6258 | 6            | Present output pages<br>for control                         | 0                 | 8 digits         | М   |                                                                                                    | 4             |               |

| 05/08 | Mode            | Element | Sub<br>element | Item                   | Subitem | Code | Sub-<br>code | Details                                                     | Default<br>value     | Acceptable value | RAM | Contents                                                                                                    | Proce<br>dure | Service<br>UI |
|-------|-----------------|---------|----------------|------------------------|---------|------|--------------|-------------------------------------------------------------|----------------------|------------------|-----|----------------------------------------------------------------------------------------------------|---------------|---------------|
| 08    | Setting<br>mode | Counter | PM counter     | Drum cleaning blade    |         | 6258 | 7            | Present driving counts<br>for control                       | 0                    | 8 digits         | М   |                                                                                                    | 4             |               |
| 08    | Setting<br>mode | Counter | PM counter     | Drum cleaning blade    |         | 6258 | 8            | Number of times<br>replaced                                 | 0                    | 8 digits         | М   |                                                                                                    | 4             |               |
| 08    | Setting<br>mode | Counter | PM counter     | Drum cleaning blade    |         | 6259 | -            | Date of previous<br>replacement                             | 0                    | 8 digits         | М   |                                                                                                    | 2             |               |
| 08    | Setting<br>mode | Counter | PM counter     | Drum cleaning brush    |         | 6266 | 0            | Present number of<br>output pages                           | 0                    | 8 digits         | М   |                                                                                                    | 4             |               |
| 08    | Setting<br>mode | Counter | PM counter     | Drum cleaning brush    |         | 6266 | 1            | Recommended<br>number of output<br>pages for<br>replacement | Refer to<br>contents | 8 digits         | М   | <default value=""><br/>e-STUDIO556: 460,000<br/>e-STUDIO656: 515,000<br/>e-STUDIO756: 540,000<br/>e-STUDIO856: 600,000</default> | 4             |               |
| 08    | Setting<br>mode | Counter | PM counter     | Drum cleaning brush    |         | 6266 | 2            | Number of output<br>pages at the last<br>replacement        | 0                    | 8 digits         | М   |                                                                                                    | 4             |               |
| 08    | Setting<br>mode | Counter | PM counter     | Drum cleaning brush    |         | 6266 | 3            | Present driving counts                                      | 0                    | 8 digits         | М   |                                                                                                    | 4             |               |
| 08    | Setting<br>mode | Counter | PM counter     | Drum cleaning brush    |         | 6266 | 4            | Recommended<br>driving counts to be<br>replaced             | Refer to contents    | 8 digits         | М   | <default value=""><br/>e-STUDIO556/656: 495,000<br/>e-STUDIO756/856: 410,000</default>                                           | 4             |               |
| 08    | Setting<br>mode | Counter | PM counter     | Drum cleaning brush    |         | 6266 | 5            | Driving counts at the<br>last replacement                   | 0                    | 8 digits         | М   |                                                                                                    | 4             |               |
| 08    | Setting<br>mode | Counter | PM counter     | Drum cleaning brush    |         | 6266 | 6            | Present output pages for control                            | 0                    | 8 digits         | М   |                                                                                                    | 4             |               |
| 08    | Setting<br>mode | Counter | PM counter     | Drum cleaning brush    |         | 6266 | 7            | Present driving counts<br>for control                       | 0                    | 8 digits         | М   |                                                                                                    | 4             |               |
| 08    | Setting<br>mode | Counter | PM counter     | Drum cleaning brush    |         | 6266 | 8            | Number of times replaced                                    | 0                    | 8 digits         | М   |                                                                                                    | 4             |               |
| 08    | Setting<br>mode | Counter | PM counter     | Drum cleaning brush    |         | 6267 | -            | Date of previous<br>replacement                             | 0                    | 8 digits         | М   |                                                                                                    | 2             |               |
| 08    | Setting<br>mode | Counter | PM counter     | Drum separation finger |         | 6272 | 0            | Present number of<br>output pages                           | 0                    | 8 digits         | М   |                                                                                                    | 4             |               |

| 05/08 | Mode            | Element | Sub<br>element | Item                      | Subitem | Code | Sub-<br>code | Details                                                     | Default<br>value     | Acceptable value | RAM | Contents                                                                                                    | Proce<br>dure | Service<br>UI |
|-------|-----------------|---------|----------------|---------------------------|---------|------|--------------|-------------------------------------------------------------|----------------------|------------------|-----|----------------------------------------------------------------------------------------------------|---------------|---------------|
| 08    | Setting<br>mode | Counter | PM counter     | Drum separation<br>finger |         | 6272 | 1            | Recommended<br>number of output<br>pages for<br>replacement | Refer to<br>contents | 8 digits         | Μ   | <default value=""><br/>e-STUDIO556: 460,000<br/>e-STUDIO656: 515,000<br/>e-STUDIO756: 540,000<br/>e-STUDIO856: 600,000</default> | 4             |               |
| 08    | Setting<br>mode | Counter | PM counter     | Drum separation finger    |         | 6272 | 2            | Number of output<br>pages at the last<br>replacement        | 0                    | 8 digits         | М   |                                                                                                    | 4             |               |
| 08    | Setting<br>mode | Counter | PM counter     | Drum separation finger    |         | 6272 | 3            | Present driving counts                                      | 0                    | 8 digits         | М   |                                                                                                    | 4             |               |
| 08    | Setting<br>mode | Counter | PM counter     | Drum separation<br>finger |         | 6272 | 4            | Recommended<br>driving counts to be<br>replaced             | Refer to contents    | 8 digits         | Μ   | <default value=""><br/>e-STUDIO556/656: 495,000<br/>e-STUDIO756/856: 410,000</default>                                           | 4             |               |
| 08    | Setting<br>mode | Counter | PM counter     | Drum separation finger    |         | 6272 | 5            | Driving counts at the<br>last replacement                   | 0                    | 8 digits         | М   |                                                                                                    | 4             |               |
| 08    | Setting<br>mode | Counter | PM counter     | Drum separation finger    |         | 6272 | 6            | Present output pages<br>for control                         | 0                    | 8 digits         | М   |                                                                                                    | 4             |               |
| 08    | Setting<br>mode | Counter | PM counter     | Drum separation finger    |         | 6272 | 7            | Present driving counts<br>for control                       | 0                    | 8 digits         | М   |                                                                                                    | 4             |               |
| 08    | Setting<br>mode | Counter | PM counter     | Drum separation finger    |         | 6272 | 8            | Number of times<br>replaced                                 | 0                    | 8 digits         | М   |                                                                                                    | 4             |               |
| 08    | Setting<br>mode | Counter | PM counter     | Drum separation finger    |         | 6273 | -            | Date of previous<br>replacement                             | 0                    | 8 digits         | М   |                                                                                                    | 2             |               |
| 08    | Setting<br>mode | Counter | PM counter     | Main charger grid         |         | 6274 | 0            | Present number of<br>output pages                           | 0                    | 8 digits         | М   |                                                                                                    | 4             |               |
| 08    | Setting<br>mode | Counter | PM counter     | Main charger grid         |         | 6274 | 1            | Recommended<br>number of output<br>pages for<br>replacement | Refer to contents    | 8 digits         | Μ   | <default value=""><br/>e-STUDIO556: 460,000<br/>e-STUDIO656: 515,000<br/>e-STUDIO756: 540,000<br/>e-STUDIO856: 600,000</default> | 4             |               |
| 08    | Setting<br>mode | Counter | PM counter     | Main charger grid         |         | 6274 | 2            | Number of output<br>pages at the last<br>replacement        | 0                    | 8 digits         | М   |                                                                                                    | 4             |               |
| 08    | Setting<br>mode | Counter | PM counter     | Main charger grid         |         | 6274 | 3            | Present driving counts                                      | 0                    | 8 digits         | М   |                                                                                                    | 4             |               |

| 05/08 | Mode            | Element | Sub<br>element | Item              | Subitem | Code | Sub-<br>code | Details                                                     | Default<br>value  | Acceptable value | RAM | Contents                                                                                                    | Proce<br>dure | Service<br>UI |
|-------|-----------------|---------|----------------|-------------------|---------|------|--------------|-------------------------------------------------------------|-------------------|------------------|-----|----------------------------------------------------------------------------------------------------|---------------|---------------|
| 08    | Setting<br>mode | Counter | PM counter     | Main charger grid |         | 6274 | 4            | Recommended<br>driving counts to be<br>replaced             | Refer to contents | 8 digits         | М   | <default value=""><br/>e-STUDIO556/656: 495,000<br/>e-STUDIO756/856: 410,000</default>                                           | 4             |               |
| 08    | Setting<br>mode | Counter | PM counter     | Main charger grid |         | 6274 | 5            | Driving counts at the<br>last replacement                   | 0                 | 8 digits         | М   |                                                                                                    | 4             |               |
| 08    | Setting<br>mode | Counter | PM counter     | Main charger grid |         | 6274 | 6            | Present output pages<br>for control                         | 0                 | 8 digits         | Μ   |                                                                                                    | 4             |               |
| 08    | Setting<br>mode | Counter | PM counter     | Main charger grid |         | 6274 | 7            | Present driving counts<br>for control                       | 0                 | 8 digits         | М   |                                                                                                    | 4             |               |
| 08    | Setting<br>mode | Counter | PM counter     | Main charger grid |         | 6274 | 8            | Number of times<br>replaced                                 | 0                 | 8 digits         | М   |                                                                                                    | 4             |               |
| 08    | Setting<br>mode | Counter | PM counter     | Main charger grid |         | 6275 | -            | Date of previous<br>replacement                             | 0                 | 8 digits         | М   |                                                                                                    | 2             |               |
| 08    | Setting<br>mode | Counter | PM counter     | Main charger wire |         | 6282 | 0            | Present number of<br>output pages                           | 0                 | 8 digits         | М   |                                                                                                    | 4             |               |
| 08    | Setting<br>mode | Counter | PM counter     | Main charger wire |         | 6282 | 1            | Recommended<br>number of output<br>pages for<br>replacement | Refer to contents | 8 digits         | Μ   | <default value=""><br/>e-STUDIO556: 460,000<br/>e-STUDIO656: 515,000<br/>e-STUDIO756: 540,000<br/>e-STUDIO856: 600,000</default> | 4             |               |
| 08    | Setting<br>mode | Counter | PM counter     | Main charger wire |         | 6282 | 2            | Number of output<br>pages at the last<br>replacement        | 0                 | 8 digits         | Μ   |                                                                                                    | 4             |               |
| 08    | Setting<br>mode | Counter | PM counter     | Main charger wire |         | 6282 | 3            | Present driving counts                                      | 0                 | 8 digits         | М   |                                                                                                    | 4             |               |
| 08    | Setting<br>mode | Counter | PM counter     | Main charger wire |         | 6282 | 4            | Recommended<br>driving counts to be<br>replaced             | Refer to contents | 8 digits         | М   | <default value=""><br/>e-STUDIO556/656: 495,000<br/>e-STUDIO756/856: 410,000</default>                                           | 4             |               |
| 08    | Setting<br>mode | Counter | PM counter     | Main charger wire |         | 6282 | 5            | Driving counts at the<br>last replacement                   | 0                 | 8 digits         | М   |                                                                                                    | 4             |               |
| 08    | Setting<br>mode | Counter | PM counter     | Main charger wire |         | 6282 | 6            | Present output pages<br>for control                         | 0                 | 8 digits         | М   |                                                                                                    | 4             |               |
| 08    | Setting<br>mode | Counter | PM counter     | Main charger wire |         | 6282 | 7            | Present driving counts<br>for control                       | 0                 | 8 digits         | М   |                                                                                                    | 4             |               |
| 08    | Setting<br>mode | Counter | PM counter     | Main charger wire |         | 6282 | 8            | Number of times<br>replaced                                 | 0                 | 8 digits         | М   |                                                                                                    | 4             |               |
| 05/08 | Mode            | Element | Sub<br>element | Item                              | Subitem | Code | Sub-<br>code | Details                                                     | Default<br>value     | Acceptable value | RAM | Contents                                                                                                    | Proce<br>dure | Service<br>UI |
|-------|-----------------|---------|----------------|-----------------------------------|---------|------|--------------|-------------------------------------------------------------|----------------------|------------------|-----|----------------------------------------------------------------------------------------------------|---------------|---------------|
| 08    | Setting<br>mode | Counter | PM counter     | Main charger wire                 |         | 6283 | -            | Date of previous<br>replacement                             | 0                    | 8 digits         | М   |                                                                                                    | 2             |               |
| 08    | Setting<br>mode | Counter | PM counter     | Main charger wire<br>cleaning pad |         | 6290 | 0            | Present number of<br>output pages                           | 0                    | 8 digits         | М   |                                                                                                    | 4             |               |
| 08    | Setting<br>mode | Counter | PM counter     | Main charger wire<br>cleaning pad |         | 6290 | 1            | Recommended<br>number of output<br>pages for<br>replacement | Refer to<br>contents | 8 digits         | М   | <default value=""><br/>e-STUDIO556: 460,000<br/>e-STUDIO656: 515,000<br/>e-STUDIO756: 540,000<br/>e-STUDIO856: 600,000</default> | 4             |               |
| 08    | Setting<br>mode | Counter | PM counter     | Main charger wire<br>cleaning pad |         | 6290 | 2            | Number of output<br>pages at the last<br>replacement        | 0                    | 8 digits         | М   |                                                                                                    | 4             |               |
| 08    | Setting<br>mode | Counter | PM counter     | Main charger wire<br>cleaning pad |         | 6290 | 3            | Present driving counts                                      | 0                    | 8 digits         | М   |                                                                                                    | 4             |               |
| 08    | Setting<br>mode | Counter | PM counter     | Main charger wire<br>cleaning pad |         | 6290 | 4            | Recommended<br>driving counts to be<br>replaced             | Refer to contents    | 8 digits         | М   | <default value=""><br/>e-STUDIO556/656: 495,000<br/>e-STUDIO756/856: 410,000</default>                                           | 4             |               |
| 08    | Setting<br>mode | Counter | PM counter     | Main charger wire<br>cleaning pad |         | 6290 | 5            | Driving counts at the<br>last replacement                   | 0                    | 8 digits         | М   |                                                                                                    | 4             |               |
| 08    | Setting<br>mode | Counter | PM counter     | Main charger wire<br>cleaning pad |         | 6290 | 6            | Present output pages<br>for control                         | 0                    | 8 digits         | М   |                                                                                                    | 4             |               |
| 08    | Setting<br>mode | Counter | PM counter     | Main charger wire<br>cleaning pad |         | 6290 | 7            | Present driving counts<br>for control                       | 0                    | 8 digits         | М   |                                                                                                    | 4             |               |
| 08    | Setting<br>mode | Counter | PM counter     | Main charger wire<br>cleaning pad |         | 6290 | 8            | Number of times<br>replaced                                 | 0                    | 8 digits         | М   |                                                                                                    | 4             |               |
| 08    | Setting<br>mode | Counter | PM counter     | Main charger wire<br>cleaning pad |         | 6291 | -            | Date of previous<br>replacement                             | 0                    | 8 digits         | М   |                                                                                                    | 2             |               |
| 08    | Setting<br>mode | Counter | PM counter     | Ozone filter                      |         | 6298 | 0            | Present number of<br>output pages                           | Refer to contents    | 8 digits         | М   |                                                                                                    | 4             |               |
| 08    | Setting<br>mode | Counter | PM counter     | Ozone filter                      |         | 6298 | 1            | Recommended<br>number of output<br>pages for<br>replacement | Refer to<br>contents | 8 digits         | М   | <default value=""><br/>e-STUDIO556: 460,000<br/>e-STUDIO656: 515,000<br/>e-STUDIO756: 540,000<br/>e-STUDIO856: 600,000</default> | 4             |               |
| 08    | Setting<br>mode | Counter | PM counter     | Ozone filter                      |         | 6298 | 2            | Number of output<br>pages at the last<br>replacement        | Refer to contents    | 8 digits         | М   |                                                                                                    | 4             |               |

| 05/08 | Mode            | Element | Sub<br>element | Item               | Subitem | Code | Sub-<br>code | Details                                                     | Default<br>value     | Acceptable value | RAM | Contents                                                                                                    | Proce<br>dure | Service<br>UI |
|-------|-----------------|---------|----------------|--------------------|---------|------|--------------|-------------------------------------------------------------|----------------------|------------------|-----|----------------------------------------------------------------------------------------------------|---------------|---------------|
| 08    | Setting<br>mode | Counter | PM counter     | Ozone filter       |         | 6298 | 3            | Present driving counts                                      | Refer to contents    | 8 digits         | М   |                                                                                                    | 4             |               |
| 08    | Setting<br>mode | Counter | PM counter     | Ozone filter       |         | 6298 | 4            | Recommended<br>driving counts to be<br>replaced             | Refer to contents    | 8 digits         | М   | <default value=""><br/>e-STUDIO556/656: 495,000<br/>e-STUDIO756/856: 410,000</default>                                           | 4             |               |
| 08    | Setting<br>mode | Counter | PM counter     | Ozone filter       |         | 6298 | 5            | Driving counts at the<br>last replacement                   | Refer to contents    | 8 digits         | М   |                                                                                                    | 4             |               |
| 08    | Setting<br>mode | Counter | PM counter     | Ozone filter       |         | 6298 | 6            | Present output pages<br>for control                         | Refer to contents    | 8 digits         | М   |                                                                                                    | 4             |               |
| 08    | Setting<br>mode | Counter | PM counter     | Ozone filter       |         | 6298 | 7            | Present driving counts<br>for control                       | Refer to contents    | 8 digits         | М   |                                                                                                    | 4             |               |
| 08    | Setting<br>mode | Counter | PM counter     | Ozone filter       |         | 6298 | 8            | Number of times<br>replaced                                 | Refer to contents    | 8 digits         | М   |                                                                                                    | 4             |               |
| 08    | Setting<br>mode | Counter | PM counter     | Ozone filter       |         | 6299 | -            | Date of previous<br>replacement                             | 0                    | 8 digits         | М   |                                                                                                    | 2             |               |
| 08    | Setting<br>mode | Counter | PM counter     | Developer material |         | 6300 | 0            | Present number of<br>output pages                           | 0                    | 8 digits         | М   |                                                                                                    | 4             |               |
| 08    | Setting<br>mode | Counter | PM counter     | Developer material |         | 6300 | 1            | Recommended<br>number of output<br>pages for<br>replacement | Refer to<br>contents | 8 digits         | Μ   | <default value=""><br/>e-STUDIO556: 460,000<br/>e-STUDIO656: 515,000<br/>e-STUDIO756: 540,000<br/>e-STUDIO856: 600,000</default> | 4             |               |
| 08    | Setting<br>mode | Counter | PM counter     | Developer material |         | 6300 | 2            | Number of output<br>pages at the last<br>replacement        | 0                    | 8 digits         | М   |                                                                                                    | 4             |               |
| 08    | Setting<br>mode | Counter | PM counter     | Developer material |         | 6300 | 3            | Present driving counts                                      | 0                    | 8 digits         | М   |                                                                                                    | 4             |               |
| 08    | Setting<br>mode | Counter | PM counter     | Developer material |         | 6300 | 4            | Recommended<br>driving counts to be<br>replaced             | Refer to contents    | 8 digits         | М   | <default value=""><br/>e-STUDIO556/656: 400,000<br/>e-STUDIO756/856: 330,000</default>                                           | 4             |               |
| 08    | Setting<br>mode | Counter | PM counter     | Developer material |         | 6300 | 5            | Driving counts at the last replacement                      | 0                    | 8 digits         | М   |                                                                                                    | 4             |               |
| 08    | Setting<br>mode | Counter | PM counter     | Developer material |         | 6300 | 6            | Present output pages<br>for control                         | 0                    | 8 digits         | М   |                                                                                                    | 4             |               |
| 08    | Setting<br>mode | Counter | PM counter     | Developer material |         | 6300 | 7            | Present driving counts<br>for control                       | 0                    | 8 digits         | М   |                                                                                                    | 4             |               |

| 05/08 | Mode            | Element | Sub<br>element | Item               | Subitem | Code | Sub-<br>code | Details                                                     | Default<br>value     | Acceptable value | RAM | Contents                                                                                                    | Proce<br>dure | Service<br>UI |
|-------|-----------------|---------|----------------|--------------------|---------|------|--------------|-------------------------------------------------------------|----------------------|------------------|-----|----------------------------------------------------------------------------------------------------|---------------|---------------|
| 08    | Setting<br>mode | Counter | PM counter     | Developer material |         | 6300 | 8            | Number of times<br>replaced                                 | 0                    | 8 digits         | М   |                                                                                                    | 4             |               |
| 08    | Setting<br>mode | Counter | PM counter     | Developer material |         | 6301 | -            | Date of previous<br>replacement                             | 0                    | 8 digits         | М   |                                                                                                    | 2             |               |
| 08    | Setting<br>mode | Counter | PM counter     | Toner filter       |         | 6308 | 0            | Present number of<br>output pages                           | 0                    | 8 digits         | М   |                                                                                                    | 4             |               |
| 08    | Setting<br>mode | Counter | PM counter     | Toner filter       |         | 6308 | 1            | Recommended<br>number of output<br>pages for<br>replacement | Refer to<br>contents | 8 digits         | Μ   | <default value=""><br/>e-STUDIO556: 460,000<br/>e-STUDIO656: 515,000<br/>e-STUDIO756: 540,000<br/>e-STUDIO856: 600,000</default>       | 4             |               |
| 08    | Setting<br>mode | Counter | PM counter     | Toner filter       |         | 6308 | 2            | Number of output<br>pages at the last<br>replacement        | 0                    | 8 digits         | М   |                                                                                                    | 4             |               |
| 08    | Setting<br>mode | Counter | PM counter     | Toner filter       |         | 6308 | 3            | Present driving counts                                      | 0                    | 8 digits         | М   |                                                                                                    | 4             |               |
| 08    | Setting<br>mode | Counter | PM counter     | Toner filter       |         | 6308 | 4            | Recommended<br>driving counts to be<br>replaced             | Refer to<br>contents | 8 digits         | М   | <default value=""><br/>e-STUDIO556/656: 400,000<br/>e-STUDIO756/856: 330,000</default>                                                 | 4             |               |
| 08    | Setting<br>mode | Counter | PM counter     | Toner filter       |         | 6308 | 5            | Driving counts at the<br>last replacement                   | 0                    | 8 digits         | М   |                                                                                                    | 4             |               |
| 08    | Setting<br>mode | Counter | PM counter     | Toner filter       |         | 6308 | 6            | Present output pages<br>for control                         | 0                    | 8 digits         | М   |                                                                                                    | 4             |               |
| 08    | Setting<br>mode | Counter | PM counter     | Toner filter       |         | 6308 | 7            | Present driving counts<br>for control                       | 0                    | 8 digits         | М   |                                                                                                    | 4             |               |
| 08    | Setting<br>mode | Counter | PM counter     | Toner filter       |         | 6308 | 8            | Number of times<br>replaced                                 | 0                    | 8 digits         | М   |                                                                                                    | 4             |               |
| 08    | Setting<br>mode | Counter | PM counter     | Toner filter       |         | 6309 | -            | Date of previous<br>replacement                             | 0                    | 8 digits         | М   |                                                                                                    | 2             |               |
| 08    | Setting<br>mode | Counter | PM counter     | Used toner bag     |         | 6312 | 0            | Present number of<br>output pages                           | 0                    | 8 digits         | М   |                                                                                                    | 4             |               |
| 08    | Setting<br>mode | Counter | PM counter     | Used toner bag     |         | 6312 | 1            | Recommended<br>number of output<br>pages for<br>replacement | Refer to<br>contents | 8 digits         | Μ   | <default value=""><br/>e-STUDIO556: 920,000<br/>e-STUDIO656: 1,030,000<br/>e-STUDIO756: 1,080,000<br/>e-STUDIO856: 1,200,000</default> | 4             |               |

| 05/08 | Mode            | Element | Sub<br>element | Item           | Subitem | Code | Sub-<br>code | Details                                                     | Default<br>value     | Acceptable value | RAM | Contents                                                                                                    | Proce<br>dure | Service<br>UI |
|-------|-----------------|---------|----------------|----------------|---------|------|--------------|-------------------------------------------------------------|----------------------|------------------|-----|----------------------------------------------------------------------------------------------------|---------------|---------------|
| 08    | Setting<br>mode | Counter | PM counter     | Used toner bag |         | 6312 | 2            | Number of output<br>pages at the last<br>replacement        | 0                    | 8 digits         | М   |                                                                                                    | 4             |               |
| 08    | Setting<br>mode | Counter | PM counter     | Used toner bag |         | 6312 | 3            | Present driving counts                                      | 0                    | 8 digits         | Μ   |                                                                                                    | 4             |               |
| 08    | Setting<br>mode | Counter | PM counter     | Used toner bag |         | 6312 | 4            | Recommended<br>driving counts to be<br>replaced             | Refer to<br>contents | 8 digits         | М   | <default value=""><br/>e-STUDIO556/656: 999,000<br/>e-STUDIO756/856: 820,000</default>                                           | 4             |               |
| 08    | Setting<br>mode | Counter | PM counter     | Used toner bag |         | 6312 | 5            | Driving counts at the<br>last replacement                   | 0                    | 8 digits         | М   |                                                                                                    | 4             |               |
| 08    | Setting<br>mode | Counter | PM counter     | Used toner bag |         | 6312 | 8            | Number of times<br>replaced                                 | 0                    | 8 digits         | М   |                                                                                                    | 4             |               |
| 08    | Setting<br>mode | Counter | PM counter     | Used toner bag |         | 6313 | -            | Date of previous<br>replacement                             | 0                    | 8 digits         | М   |                                                                                                    | 2             |               |
| 08    | Setting<br>mode | Counter | PM counter     | Transfer belt  |         | 6328 | 0            | Present number of<br>output pages                           | 0                    | 8 digits         | М   |                                                                                                    | 4             |               |
| 08    | Setting<br>mode | Counter | PM counter     | Transfer belt  |         | 6328 | 1            | Recommended<br>number of output<br>pages for<br>replacement | Refer to contents    | 8 digits         | Μ   | <default value=""><br/>e-STUDIO556: 460,000<br/>e-STUDIO656: 515,000<br/>e-STUDIO756: 540,000<br/>e-STUDIO856: 600,000</default> | 4             |               |
| 08    | Setting<br>mode | Counter | PM counter     | Transfer belt  |         | 6328 | 2            | Number of output<br>pages at the last<br>replacement        | 0                    | 8 digits         | М   |                                                                                                    | 4             |               |
| 08    | Setting<br>mode | Counter | PM counter     | Transfer belt  |         | 6328 | 3            | Present driving counts                                      | 0                    | 8 digits         | М   |                                                                                                    | 4             |               |
| 08    | Setting<br>mode | Counter | PM counter     | Transfer belt  |         | 6328 | 4            | Recommended<br>driving counts to be<br>replaced             | Refer to contents    | 8 digits         | М   | <default value=""><br/>e-STUDIO556/656: 495,000<br/>e-STUDIO756/856: 410,000</default>                                           | 4             |               |
| 08    | Setting<br>mode | Counter | PM counter     | Transfer belt  |         | 6328 | 5            | Driving counts at the<br>last replacement                   | 0                    | 8 digits         | М   |                                                                                                    | 4             |               |
| 08    | Setting<br>mode | Counter | PM counter     | Transfer belt  |         | 6328 | 6            | Present output pages<br>for control                         | 0                    | 8 digits         | М   |                                                                                                    | 4             |               |
| 08    | Setting<br>mode | Counter | PM counter     | Transfer belt  |         | 6328 | 7            | Present driving counts<br>for control                       | 0                    | 8 digits         | М   |                                                                                                    | 4             |               |
| 08    | Setting<br>mode | Counter | PM counter     | Transfer belt  |         | 6328 | 8            | Number of times<br>replaced                                 | 0                    | 8 digits         | М   |                                                                                                    | 4             |               |

| 05/08 | Mode            | Element | Sub<br>element | Item                            | Subitem | Code | Sub-<br>code | Details                                                     | Default<br>value     | Acceptable value | RAM | Contents                                                                                                    | Proce<br>dure | Service<br>UI |
|-------|-----------------|---------|----------------|---------------------------------|---------|------|--------------|-------------------------------------------------------------|----------------------|------------------|-----|----------------------------------------------------------------------------------------------------|---------------|---------------|
| 08    | Setting<br>mode | Counter | PM counter     | Transfer belt                   |         | 6329 | -            | Date of previous<br>replacement                             | 0                    | 8 digits         | М   |                                                                                                    | 2             |               |
| 08    | Setting<br>mode | Counter | PM counter     | Transfer belt cleaning blade    |         | 6332 | 0            | Present number of<br>output pages                           | 0                    | 8 digits         | М   |                                                                                                    | 4             |               |
| 08    | Setting<br>mode | Counter | PM counter     | Transfer belt cleaning blade    |         | 6332 | 1            | Recommended<br>number of output<br>pages for<br>replacement | Refer to<br>contents | 8 digits         | М   | <default value=""><br/>e-STUDIO556: 460,000<br/>e-STUDIO656: 515,000<br/>e-STUDIO756: 540,000<br/>e-STUDIO856: 600,000</default> | 4             |               |
| 08    | Setting<br>mode | Counter | PM counter     | Transfer belt cleaning blade    |         | 6332 | 2            | Number of output<br>pages at the last<br>replacement        | 0                    | 8 digits         | М   |                                                                                                    | 4             |               |
| 08    | Setting<br>mode | Counter | PM counter     | Transfer belt cleaning blade    |         | 6332 | 3            | Present driving counts                                      | 0                    | 8 digits         | М   |                                                                                                    | 4             |               |
| 08    | Setting<br>mode | Counter | PM counter     | Transfer belt cleaning<br>blade |         | 6332 | 4            | Recommended<br>driving counts to be<br>replaced             | Refer to contents    | 8 digits         | М   | <default value=""><br/>e-STUDIO556/656: 495,000<br/>e-STUDIO756/856: 410,000</default>                                           | 4             |               |
| 08    | Setting<br>mode | Counter | PM counter     | Transfer belt cleaning blade    |         | 6332 | 5            | Driving counts at the last replacement                      | 0                    | 8 digits         | М   |                                                                                                    | 4             |               |
| 08    | Setting<br>mode | Counter | PM counter     | Transfer belt cleaning blade    |         | 6332 | 8            | Number of times<br>replaced                                 | 0                    | 8 digits         | М   |                                                                                                    | 4             |               |
| 08    | Setting<br>mode | Counter | PM counter     | Transfer belt cleaning blade    |         | 6333 | -            | Date of previous<br>replacement                             | 0                    | 8 digits         | М   |                                                                                                    | 2             |               |
| 08    | Setting<br>mode | Counter | PM counter     | Transfer belt cleaning brush    |         | 6334 | 0            | Present number of<br>output pages                           | 0                    | 8 digits         | М   |                                                                                                    | 4             |               |
| 08    | Setting<br>mode | Counter | PM counter     | Transfer belt cleaning<br>brush |         | 6334 | 1            | Recommended<br>number of output<br>pages for<br>replacement | Refer to contents    | 8 digits         | М   | <default value=""><br/>e-STUDIO556: 460,000<br/>e-STUDIO656: 515,000<br/>e-STUDIO756: 540,000<br/>e-STUDIO856: 600,000</default> | 4             |               |
| 08    | Setting<br>mode | Counter | PM counter     | Transfer belt cleaning<br>brush |         | 6334 | 2            | Number of output<br>pages at the last<br>replacement        | 0                    | 8 digits         | М   |                                                                                                    | 4             |               |
| 08    | Setting<br>mode | Counter | PM counter     | Transfer belt cleaning<br>brush |         | 6334 | 3            | Present driving counts                                      | 0                    | 8 digits         | М   |                                                                                                    | 4             |               |

| 05/08 | Mode            | Element | Sub        | Item                            | Subitem | Code | Sub- | Details                                                     | Default<br>value     | Acceptable | RAM | Contents                                                                                                    | Proce | Service |
|-------|-----------------|---------|------------|---------------------------------|---------|------|------|-------------------------------------------------------------|----------------------|------------|-----|----------------------------------------------------------------------------------------------------|-------|---------|
| 08    | Setting<br>mode | Counter | PM counter | Transfer belt cleaning brush    |         | 6334 | 4    | Recommended<br>driving counts to be<br>replaced             | Refer to<br>contents | 8 digits   | М   | <default value=""><br/>e-STUDIO556/656: 495,000<br/>e-STUDIO756/856: 410,000</default>                                           | 4     |         |
| 08    | Setting<br>mode | Counter | PM counter | Transfer belt cleaning brush    |         | 6334 | 5    | Driving counts at the<br>last replacement                   | 0                    | 8 digits   | М   |                                                                                                    | 4     |         |
| 08    | Setting<br>mode | Counter | PM counter | Transfer belt cleaning brush    |         | 6334 | 8    | Number of times<br>replaced                                 | 0                    | 8 digits   | М   |                                                                                                    | 4     |         |
| 08    | Setting<br>mode | Counter | PM counter | Transfer belt cleaning<br>brush |         | 6335 | -    | Date of previous<br>replacement                             | 0                    | 8 digits   | М   |                                                                                                    | 2     |         |
| 08    | Setting<br>mode | Counter | PM counter | Fuser roller                    |         | 6346 | 0    | Present number of<br>output pages                           | 0                    | 8 digits   | М   |                                                                                                    | 4     |         |
| 08    | Setting<br>mode | Counter | PM counter | Fuser roller                    |         | 6346 | 1    | Recommended<br>number of output<br>pages for<br>replacement | Refer to contents    | 8 digits   | Μ   | <default value=""><br/>e-STUDIO556: 460,000<br/>e-STUDIO656: 515,000<br/>e-STUDIO756: 540,000<br/>e-STUDIO856: 600,000</default> | 4     |         |
| 08    | Setting<br>mode | Counter | PM counter | Fuser roller                    |         | 6346 | 2    | Number of output<br>pages at the last<br>replacement        | 0                    | 8 digits   | М   |                                                                                                    | 4     |         |
| 08    | Setting<br>mode | Counter | PM counter | Fuser roller                    |         | 6346 | 3    | Present driving counts                                      | 0                    | 8 digits   | М   |                                                                                                    | 4     |         |
| 08    | Setting<br>mode | Counter | PM counter | Fuser roller                    |         | 6346 | 4    | Recommended<br>driving counts to be<br>replaced             | Refer to<br>contents | 8 digits   | М   | <default value=""><br/>e-STUDIO556/656: 470,000<br/>e-STUDIO756/856: 390,000</default>                                           | 4     |         |
| 08    | Setting<br>mode | Counter | PM counter | Fuser roller                    |         | 6346 | 5    | Driving counts at the last replacement                      | 0                    | 8 digits   | М   |                                                                                                    | 4     |         |
| 08    | Setting<br>mode | Counter | PM counter | Fuser roller                    |         | 6346 | 6    | Present output pages<br>for control                         | 0                    | 8 digits   | М   |                                                                                                    | 4     |         |
| 08    | Setting<br>mode | Counter | PM counter | Fuser roller                    |         | 6346 | 7    | Present driving counts<br>for control                       | 0                    | 8 digits   | М   |                                                                                                    | 4     |         |
| 08    | Setting<br>mode | Counter | PM counter | Fuser roller                    |         | 6346 | 8    | Number of times replaced                                    | 0                    | 8 digits   | М   |                                                                                                    | 4     |         |
| 08    | Setting<br>mode | Counter | PM counter | Fuser roller                    |         | 6347 | -    | Date of previous replacement                                | 0                    | 8 digits   | М   |                                                                                                    | 2     |         |
| 08    | Setting<br>mode | Counter | PM counter | Pressure roller                 |         | 6350 | 0    | Present number of<br>output pages                           | 0                    | 8 digits   | М   |                                                                                                    | 4     |         |

| 05/08 | Mode            | Element | Sub<br>element | Item            | Subitem | Code | Sub-<br>code | Details                                                     | Default<br>value     | Acceptable value | RAM | Contents                                                                                                    | Proce<br>dure | Service<br>UI |
|-------|-----------------|---------|----------------|-----------------|---------|------|--------------|-------------------------------------------------------------|----------------------|------------------|-----|----------------------------------------------------------------------------------------------------|---------------|---------------|
| 08    | Setting<br>mode | Counter | PM counter     | Pressure roller |         | 6350 | 1            | Recommended<br>number of output<br>pages for<br>replacement | Refer to<br>contents | 8 digits         | М   | <default value=""><br/>e-STUDIO556: 920,000<br/>e-STUDIO656: 1,030,000<br/>e-STUDIO756: 1,080,000<br/>e-STUDIO856: 1,200,000</default> | 4             |               |
| 08    | Setting<br>mode | Counter | PM counter     | Pressure roller |         | 6350 | 2            | Number of output<br>pages at the last<br>replacement        | 0                    | 8 digits         | М   |                                                                                                    | 4             |               |
| 08    | Setting<br>mode | Counter | PM counter     | Pressure roller |         | 6350 | 3            | Present driving counts                                      | 0                    | 8 digits         | М   |                                                                                                    | 4             |               |
| 08    | Setting<br>mode | Counter | PM counter     | Pressure roller |         | 6350 | 4            | Recommended<br>driving counts to be<br>replaced             | Refer to contents    | 8 digits         | М   | <default value=""><br/>e-STUDIO556/656: 940,000<br/>e-STUDIO756/856: 780,000</default>                                                 | 4             |               |
| 08    | Setting<br>mode | Counter | PM counter     | Pressure roller |         | 6350 | 5            | Driving counts at the last replacement                      | 0                    | 8 digits         | М   |                                                                                                    | 4             |               |
| 08    | Setting<br>mode | Counter | PM counter     | Pressure roller |         | 6350 | 6            | Present output pages<br>for control                         | 0                    | 8 digits         | М   |                                                                                                    | 4             |               |
| 08    | Setting<br>mode | Counter | PM counter     | Pressure roller |         | 6350 | 7            | Present driving counts<br>for control                       | 0                    | 8 digits         | М   |                                                                                                    | 4             |               |
| 08    | Setting<br>mode | Counter | PM counter     | Pressure roller |         | 6350 | 8            | Number of times replaced                                    | 0                    | 8 digits         | М   |                                                                                                    | 4             |               |
| 08    | Setting mode    | Counter | PM counter     | Pressure roller |         | 6351 | -            | Date of previous replacement                                | 0                    | 8 digits         | М   |                                                                                                    | 2             |               |
| 08    | Setting<br>mode | Counter | PM counter     | Cleaning web    |         | 6352 | 0            | Present number of<br>output pages                           | 0                    | 8 digits         | М   |                                                                                                    | 4             |               |
| 08    | Setting<br>mode | Counter | PM counter     | Cleaning web    |         | 6352 | 1            | Recommended<br>number of output<br>pages for<br>replacement | Refer to<br>contents | 8 digits         | М   | <default value=""><br/>e-STUDIO556: 460,000<br/>e-STUDIO656: 515,000<br/>e-STUDIO756: 540,000<br/>e-STUDIO856: 600,000</default>       | 4             |               |
| 08    | Setting<br>mode | Counter | PM counter     | Cleaning web    |         | 6352 | 2            | Number of output<br>pages at the last<br>replacement        | 0                    | 8 digits         | М   |                                                                                                    | 4             |               |
| 08    | Setting<br>mode | Counter | PM counter     | Cleaning web    |         | 6352 | 3            | Present driving counts                                      | 0                    | 8 digits         | М   |                                                                                                    | 4             |               |

| 05/08 | Mode            | Element | Sub<br>element | Item                | Subitem | Code | Sub-<br>code | Details                                                     | Default<br>value     | Acceptable value | RAM | Contents                                                                                                    | Proce<br>dure | Service<br>UI |
|-------|-----------------|---------|----------------|---------------------|---------|------|--------------|-------------------------------------------------------------|----------------------|------------------|-----|----------------------------------------------------------------------------------------------------|---------------|---------------|
| 08    | Setting<br>mode | Counter | PM counter     | Cleaning web        |         | 6352 | 4            | Recommended<br>driving counts to be<br>replaced             | Refer to contents    | 8 digits         | М   | <default value=""><br/>e-STUDIO556/656: 470,000<br/>e-STUDIO756/856: 390,000</default>                                           | 4             |               |
| 08    | Setting<br>mode | Counter | PM counter     | Cleaning web        |         | 6352 | 5            | Driving counts at the<br>last replacement                   | 0                    | 8 digits         | М   |                                                                                                    | 4             |               |
| 08    | Setting<br>mode | Counter | PM counter     | Cleaning web        |         | 6352 | 6            | Present output pages<br>for control                         | 0                    | 8 digits         | М   |                                                                                                    | 4             |               |
| 08    | Setting<br>mode | Counter | PM counter     | Cleaning web        |         | 6352 | 7            | Present driving counts<br>for control                       | 0                    | 8 digits         | М   |                                                                                                    | 4             |               |
| 08    | Setting<br>mode | Counter | PM counter     | Cleaning web        |         | 6352 | 8            | Number of times<br>replaced                                 | 0                    | 8 digits         | М   |                                                                                                    | 4             |               |
| 08    | Setting<br>mode | Counter | PM counter     | Cleaning web        |         | 6353 | -            | Date of previous<br>replacement                             | 0                    | 8 digits         | М   |                                                                                                    | 2             |               |
| 08    | Setting<br>mode | Counter | PM counter     | Cleaning web roller |         | 6354 | 0            | Present number of<br>output pages                           | 0                    | 8 digits         | М   |                                                                                                    | 4             |               |
| 08    | Setting<br>mode | Counter | PM counter     | Cleaning web roller |         | 6354 | 1            | Recommended<br>number of output<br>pages for<br>replacement | Refer to<br>contents | 8 digits         | М   | <default value=""><br/>e-STUDIO556: 460,000<br/>e-STUDIO656: 515,000<br/>e-STUDIO756: 540,000<br/>e-STUDIO856: 600,000</default> | 4             |               |
| 08    | Setting<br>mode | Counter | PM counter     | Cleaning web roller |         | 6354 | 2            | Number of output<br>pages at the last<br>replacement        | 0                    | 8 digits         | М   |                                                                                                    | 4             |               |
| 08    | Setting<br>mode | Counter | PM counter     | Cleaning web roller |         | 6354 | 3            | Present driving counts                                      | 0                    | 8 digits         | М   |                                                                                                    | 4             |               |
| 08    | Setting<br>mode | Counter | PM counter     | Cleaning web roller |         | 6354 | 4            | Recommended<br>driving counts to be<br>replaced             | Refer to<br>contents | 8 digits         | М   | <default value=""><br/>e-STUDIO556/656: 470,000<br/>e-STUDIO756/856: 390,000</default>                                           | 4             |               |
| 08    | Setting<br>mode | Counter | PM counter     | Cleaning web roller |         | 6354 | 5            | Driving counts at the<br>last replacement                   | 0                    | 8 digits         | М   |                                                                                                    | 4             |               |
| 08    | Setting<br>mode | Counter | PM counter     | Cleaning web roller |         | 6354 | 6            | Present output pages<br>for control                         | 0                    | 8 digits         | М   |                                                                                                    | 4             |               |
| 08    | Setting<br>mode | Counter | PM counter     | Cleaning web roller |         | 6354 | 7            | Present driving counts<br>for control                       | 0                    | 8 digits         | М   |                                                                                                    | 4             |               |
| 08    | Setting<br>mode | Counter | PM counter     | Cleaning web roller |         | 6354 | 8            | Number of times<br>replaced                                 | 0                    | 8 digits         | М   |                                                                                                    | 4             |               |

| 05/08 | Mode            | Element | Sub<br>element | Item                              | Subitem | Code | Sub-<br>code | Details                                                     | Default<br>value     | Acceptable value | RAM | Contents                                                                                                    | Proce<br>dure | Service<br>UI |
|-------|-----------------|---------|----------------|-----------------------------------|---------|------|--------------|-------------------------------------------------------------|----------------------|------------------|-----|----------------------------------------------------------------------------------------------------|---------------|---------------|
| 08    | Setting<br>mode | Counter | PM counter     | Cleaning web roller               |         | 6355 | -            | Date of previous<br>replacement                             | 0                    | 8 digits         | М   |                                                                                                    | 2             |               |
| 08    | Setting<br>mode | Counter | PM counter     | Fuser roller<br>separation finger |         | 6368 | 0            | Present number of<br>output pages                           | 0                    | 8 digits         | М   |                                                                                                    | 4             |               |
| 08    | Setting<br>mode | Counter | PM counter     | Fuser roller<br>separation finger |         | 6368 | 1            | Recommended<br>number of output<br>pages for<br>replacement | Refer to<br>contents | 8 digits         | Μ   | <default value=""><br/>e-STUDIO556: 460,000<br/>e-STUDIO656: 515,000<br/>e-STUDIO756: 540,000<br/>e-STUDIO856: 600,000</default> | 4             |               |
| 08    | Setting<br>mode | Counter | PM counter     | Fuser roller separation finger    |         | 6368 | 2            | Number of output<br>pages at the last<br>replacement        | 0                    | 8 digits         | Μ   |                                                                                                    | 4             |               |
| 08    | Setting<br>mode | Counter | PM counter     | Fuser roller separation finger    |         | 6368 | 3            | Present driving counts                                      | 0                    | 8 digits         | Μ   |                                                                                                    | 4             |               |
| 08    | Setting<br>mode | Counter | PM counter     | Fuser roller<br>separation finger |         | 6368 | 4            | Recommended<br>driving counts to be<br>replaced             | Refer to contents    | 8 digits         | М   | <default value=""><br/>e-STUDIO556/656: 470,000<br/>e-STUDIO756/856: 390,000</default>                                           | 4             |               |
| 08    | Setting<br>mode | Counter | PM counter     | Fuser roller<br>separation finger |         | 6368 | 5            | Driving counts at the last replacement                      | 0                    | 8 digits         | Μ   |                                                                                                    | 4             |               |
| 08    | Setting<br>mode | Counter | PM counter     | Fuser roller separation finger    |         | 6368 | 6            | Present output pages<br>for control                         | 0                    | 8 digits         | М   |                                                                                                    | 4             |               |
| 08    | Setting<br>mode | Counter | PM counter     | Fuser roller separation finger    |         | 6368 | 7            | Present driving counts<br>for control                       | 0                    | 8 digits         | М   |                                                                                                    | 4             |               |
| 08    | Setting<br>mode | Counter | PM counter     | Fuser roller separation finger    |         | 6368 | 8            | Number of times<br>replaced                                 | 0                    | 8 digits         | М   |                                                                                                    | 4             |               |
| 08    | Setting<br>mode | Counter | PM counter     | Fuser roller<br>separation finger |         | 6369 | -            | Date of previous<br>replacement                             | 0                    | 8 digits         | М   |                                                                                                    | 2             |               |
| 08    | Setting<br>mode | Counter | PM counter     | Pickup roller (RADF)              |         | 6382 | 0            | Present number of<br>output pages                           | 0                    | 8 digits         | SYS |                                                                                                    | 4             |               |
| 08    | Setting<br>mode | Counter | PM counter     | Pickup roller (RADF)              |         | 6382 | 1            | Recommended<br>number of output<br>pages for<br>replacement | 120,000              | 8 digits         | SYS |                                                                                                    | 4             |               |
| 08    | Setting<br>mode | Counter | PM counter     | Pickup roller (RADF)              |         | 6382 | 2            | Number of output<br>pages at the last<br>replacement        | 0                    | 8 digits         | SYS |                                                                                                    | 4             |               |
| 08    | Setting<br>mode | Counter | PM counter     | Pickup roller (RADF)              |         | 6382 | 8            | Number of times replaced                                    | 0                    | 8 digits         | SYS |                                                                                                    | 4             |               |

| 05/08 | Mode            | Element | Sub<br>element | Item                          | Subitem | Code | Sub- | Details                                                     | Default<br>value | Acceptable | RAM | Contents | Proce | Service |
|-------|-----------------|---------|----------------|-------------------------------|---------|------|------|-------------------------------------------------------------|------------------|------------|-----|----------|-------|---------|
| 08    | Setting<br>mode | Counter | PM counter     | Pickup roller (RADF)          |         | 6383 | -    | Date of previous<br>replacement                             | 0                | 8 digits   | SYS |          | 2     |         |
| 08    | Setting<br>mode | Counter | PM counter     | Feed roller (RADF)            |         | 6384 | 0    | Present number of<br>output pages                           | 0                | 8 digits   | SYS |          | 4     |         |
| 08    | Setting<br>mode | Counter | PM counter     | Feed roller (RADF)            |         | 6384 | 1    | Recommended<br>number of output<br>pages for<br>replacement | 120,000          | 8 digits   | SYS |          | 4     |         |
| 08    | Setting<br>mode | Counter | PM counter     | Feed roller (RADF)            |         | 6384 | 2    | Number of output<br>pages at the last<br>replacement        | 0                | 8 digits   | SYS |          | 4     |         |
| 08    | Setting<br>mode | Counter | PM counter     | Feed roller (RADF)            |         | 6384 | 8    | Number of times<br>replaced                                 | 0                | 8 digits   | SYS |          | 4     |         |
| 08    | Setting<br>mode | Counter | PM counter     | Feed roller (RADF)            |         | 6385 | -    | Date of previous<br>replacement                             | 0                | 8 digits   | SYS |          | 2     |         |
| 08    | Setting<br>mode | Counter | PM counter     | Separation roller<br>(RADF)   |         | 6386 | 0    | Present number of<br>output pages                           | 0                | 8 digits   | SYS |          | 4     |         |
| 08    | Setting<br>mode | Counter | PM counter     | Separation roller<br>(RADF)   |         | 6386 | 1    | Recommended<br>number of output<br>pages for<br>replacement | 120,000          | 8 digits   | SYS |          | 4     |         |
| 08    | Setting<br>mode | Counter | PM counter     | Separation roller<br>(RADF)   |         | 6386 | 2    | Number of output<br>pages at the last<br>replacement        | 0                | 8 digits   | SYS |          | 4     |         |
| 08    | Setting<br>mode | Counter | PM counter     | Separation roller<br>(RADF)   |         | 6386 | 8    | Number of times<br>replaced                                 | 0                | 8 digits   | SYS |          | 4     |         |
| 08    | Setting<br>mode | Counter | PM counter     | Separation roller<br>(RADF)   |         | 6387 | -    | Date of previous<br>replacement                             | 0                | 8 digits   | SYS |          | 2     |         |
| 08    | Setting<br>mode | Counter | PM counter     | Pickup roller (Tandem<br>LCF) |         | 6388 | 0    | Present number of<br>output pages                           | 0                | 8 digits   | М   |          | 4     |         |
| 08    | Setting<br>mode | Counter | PM counter     | Pickup roller (Tandem<br>LCF) |         | 6388 | 1    | Recommended<br>number of output<br>pages for<br>replacement | 400,000          | 8 digits   | М   |          | 4     |         |
| 08    | Setting<br>mode | Counter | PM counter     | Pickup roller (Tandem<br>LCF) |         | 6388 | 2    | Number of output<br>pages at the last<br>replacement        | 0                | 8 digits   | М   |          | 4     |         |
| 08    | Setting<br>mode | Counter | PM counter     | Pickup roller (Tandem<br>LCF) |         | 6388 | 8    | Number of times<br>replaced                                 | 0                | 8 digits   | М   |          | 4     |         |
| 08    | Setting<br>mode | Counter | PM counter     | Pickup roller (Tandem<br>LCF) |         | 6389 | -    | Date of previous<br>replacement                             | 0                | 8 digits   | М   |          | 2     |         |

| 05/08 | Mode            | Element | Sub<br>element | Item                          | Subitem | Code | Sub- | Details                                                     | Default<br>value | Acceptable | RAM | Contents | Proce | Service |
|-------|-----------------|---------|----------------|-------------------------------|---------|------|------|-------------------------------------------------------------|------------------|------------|-----|----------|-------|---------|
| 08    | Setting<br>mode | Counter | PM counter     | Pickup roller (1st<br>drawer) |         | 6390 | 0    | Present number of<br>output pages                           | 0                | 8 digits   | М   |          | 4     |         |
| 08    | Setting<br>mode | Counter | PM counter     | Pickup roller (1st<br>drawer) |         | 6390 | 1    | Recommended<br>number of output<br>pages for<br>replacement | 200,000          | 8 digits   | Μ   |          | 4     |         |
| 08    | Setting<br>mode | Counter | PM counter     | Pickup roller (1st<br>drawer) |         | 6390 | 2    | Number of output<br>pages at the last<br>replacement        | 0                | 8 digits   | М   |          | 4     |         |
| 08    | Setting<br>mode | Counter | PM counter     | Pickup roller (1st<br>drawer) |         | 6390 | 8    | Number of times<br>replaced                                 | 0                | 8 digits   | М   |          | 4     |         |
| 08    | Setting<br>mode | Counter | PM counter     | Pickup roller (1st<br>drawer) |         | 6391 | -    | Date of previous<br>replacement                             | 0                | 8 digits   | М   |          | 2     |         |
| 08    | Setting<br>mode | Counter | PM counter     | Pickup roller (2nd<br>drawer) |         | 6392 | 0    | Present number of<br>output pages                           | 0                | 8 digits   | М   |          | 4     |         |
| 08    | Setting<br>mode | Counter | PM counter     | Pickup roller (2nd<br>drawer) |         | 6392 | 1    | Recommended<br>number of output<br>pages for<br>replacement | 200,000          | 8 digits   | Μ   |          | 4     |         |
| 08    | Setting<br>mode | Counter | PM counter     | Pickup roller (2nd<br>drawer) |         | 6392 | 2    | Number of output<br>pages at the last<br>replacement        | 0                | 8 digits   | М   |          | 4     |         |
| 08    | Setting<br>mode | Counter | PM counter     | Pickup roller (2nd drawer)    |         | 6392 | 8    | Number of times<br>replaced                                 | 0                | 8 digits   | М   |          | 4     |         |
| 08    | Setting<br>mode | Counter | PM counter     | Pickup roller (2nd drawer)    |         | 6393 | -    | Date of previous<br>replacement                             | 0                | 8 digits   | М   |          | 2     |         |
| 08    | Setting<br>mode | Counter | PM counter     | Pickup roller (Option LCF)    |         | 6394 | 0    | Present number of<br>output pages                           | 0                | 8 digits   | М   |          | 4     |         |
| 08    | Setting<br>mode | Counter | PM counter     | Pickup roller (Option<br>LCF) |         | 6394 | 1    | Recommended<br>number of output<br>pages for<br>replacement | 500,000          | 8 digits   | Μ   |          | 4     |         |
| 08    | Setting<br>mode | Counter | PM counter     | Pickup roller (Option LCF)    |         | 6394 | 2    | Number of output<br>pages at the last<br>replacement        | 0                | 8 digits   | М   |          | 4     |         |
| 08    | Setting<br>mode | Counter | PM counter     | Pickup roller (Option LCF)    |         | 6394 | 8    | Number of times<br>replaced                                 | 0                | 8 digits   | М   |          | 4     |         |
| 08    | Setting<br>mode | Counter | PM counter     | Pickup roller (Option LCF)    |         | 6395 | -    | Date of previous<br>replacement                             | 0                | 8 digits   | М   |          | 2     |         |
| 08    | Setting<br>mode | Counter | PM counter     | Feed roller (Tandem<br>LCF)   |         | 6396 | 0    | Present number of<br>output pages                           | 0                | 8 digits   | М   |          | 4     |         |

| 05/08 | Mode            | Element | Sub<br>element | Item                        | Subitem | Code | Sub- | Details                                                     | Default<br>value | Acceptable value | RAM | Contents | Proce<br>dure | Service |
|-------|-----------------|---------|----------------|-----------------------------|---------|------|------|-------------------------------------------------------------|------------------|------------------|-----|----------|---------------|---------|
| 08    | Setting<br>mode | Counter | PM counter     | Feed roller (Tandem<br>LCF) |         | 6396 | 1    | Recommended<br>number of output<br>pages for<br>replacement | 400,000          | 8 digits         | Μ   |          | 4             |         |
| 08    | Setting<br>mode | Counter | PM counter     | Feed roller (Tandem<br>LCF) |         | 6396 | 2    | Number of output<br>pages at the last<br>replacement        | 0                | 8 digits         | М   |          | 4             |         |
| 08    | Setting<br>mode | Counter | PM counter     | Feed roller (Tandem<br>LCF) |         | 6396 | 8    | Number of times<br>replaced                                 | 0                | 8 digits         | М   |          | 4             |         |
| 08    | Setting<br>mode | Counter | PM counter     | Feed roller (Tandem LCF)    |         | 6397 | -    | Date of previous<br>replacement                             | 0                | 8 digits         | М   |          | 2             |         |
| 08    | Setting<br>mode | Counter | PM counter     | Feed roller (1st<br>drawer) |         | 6398 | 0    | Present number of<br>output pages                           | 0                | 8 digits         | М   |          | 4             |         |
| 08    | Setting<br>mode | Counter | PM counter     | Feed roller (1st<br>drawer) |         | 6398 | 1    | Recommended<br>number of output<br>pages for<br>replacement | 200,000          | 8 digits         | Μ   |          | 4             |         |
| 08    | Setting<br>mode | Counter | PM counter     | Feed roller (1st<br>drawer) |         | 6398 | 2    | Number of output<br>pages at the last<br>replacement        | 0                | 8 digits         | М   |          | 4             |         |
| 08    | Setting<br>mode | Counter | PM counter     | Feed roller (1st<br>drawer) |         | 6398 | 8    | Number of times<br>replaced                                 | 0                | 8 digits         | М   |          | 4             |         |
| 08    | Setting<br>mode | Counter | PM counter     | Feed roller (1st<br>drawer) |         | 6399 | -    | Date of previous<br>replacement                             | 0                | 8 digits         | М   |          | 2             |         |
| 08    | Setting<br>mode | Counter | PM counter     | Feed roller (2nd drawer)    |         | 6400 | 0    | Present number of<br>output pages                           | 0                | 8 digits         | М   |          | 4             |         |
| 08    | Setting<br>mode | Counter | PM counter     | Feed roller (2nd<br>drawer) |         | 6400 | 1    | Recommended<br>number of output<br>pages for<br>replacement | 200,000          | 8 digits         | Μ   |          | 4             |         |
| 08    | Setting<br>mode | Counter | PM counter     | Feed roller (2nd drawer)    |         | 6400 | 2    | Number of output<br>pages at the last<br>replacement        | 0                | 8 digits         | Μ   |          | 4             |         |
| 08    | Setting<br>mode | Counter | PM counter     | Feed roller (2nd drawer)    |         | 6400 | 8    | Number of times<br>replaced                                 | 0                | 8 digits         | М   |          | 4             |         |
| 08    | Setting<br>mode | Counter | PM counter     | Feed roller (2nd drawer)    |         | 6401 | -    | Date of previous<br>replacement                             | 0                | 8 digits         | М   |          | 2             |         |
| 08    | Setting<br>mode | Counter | PM counter     | Feed roller (Option LCF)    |         | 6402 | 0    | Present number of<br>output pages                           | 0                | 8 digits         | М   |          | 4             |         |

| 05/08 | Mode            | Element | Sub<br>element | Item                              | Subitem | Code | Sub- | Details                                                     | Default<br>value | Acceptable | RAM | Contents | Proce<br>dure | Service |
|-------|-----------------|---------|----------------|-----------------------------------|---------|------|------|-------------------------------------------------------------|------------------|------------|-----|----------|---------------|---------|
| 08    | Setting<br>mode | Counter | PM counter     | Feed roller (Option<br>LCF)       |         | 6402 | 1    | Recommended<br>number of output<br>pages for<br>replacement | 500,000          | 8 digits   | М   |          | 4             |         |
| 08    | Setting<br>mode | Counter | PM counter     | Feed roller (Option<br>LCF)       |         | 6402 | 2    | Number of output<br>pages at the last<br>replacement        | 0                | 8 digits   | М   |          | 4             |         |
| 08    | Setting<br>mode | Counter | PM counter     | Feed roller (Option<br>LCF)       |         | 6402 | 8    | Number of times<br>replaced                                 | 0                | 8 digits   | М   |          | 4             |         |
| 08    | Setting<br>mode | Counter | PM counter     | Feed roller (Option<br>LCF)       |         | 6403 | -    | Date of previous<br>replacement                             | 0                | 8 digits   | М   |          | 2             |         |
| 08    | Setting<br>mode | Counter | PM counter     | Separation roller<br>(Tandem LCF) |         | 6404 | 0    | Present number of<br>output pages                           | 0                | 8 digits   | М   |          | 4             |         |
| 08    | Setting<br>mode | Counter | PM counter     | Separation roller<br>(Tandem LCF) |         | 6404 | 1    | Recommended<br>number of output<br>pages for<br>replacement | 400,000          | 8 digits   | М   |          | 4             |         |
| 08    | Setting<br>mode | Counter | PM counter     | Separation roller<br>(Tandem LCF) |         | 6404 | 2    | Number of output<br>pages at the last<br>replacement        | 0                | 8 digits   | М   |          | 4             |         |
| 08    | Setting<br>mode | Counter | PM counter     | Separation roller<br>(Tandem LCF) |         | 6404 | 8    | Number of times<br>replaced                                 | 0                | 8 digits   | М   |          | 4             |         |
| 08    | Setting<br>mode | Counter | PM counter     | Separation roller<br>(Tandem LCF) |         | 6405 | -    | Date of previous<br>replacement                             | 0                | 8 digits   | М   |          | 2             |         |
| 08    | Setting<br>mode | Counter | PM counter     | Separation roller (1st drawer)    |         | 6406 | 0    | Present number of<br>output pages                           | 0                | 8 digits   | М   |          | 4             |         |
| 08    | Setting<br>mode | Counter | PM counter     | Separation roller (1st<br>drawer) |         | 6406 | 1    | Recommended<br>number of output<br>pages for<br>replacement | 200,000          | 8 digits   | М   |          | 4             |         |
| 08    | Setting<br>mode | Counter | PM counter     | Separation roller (1st drawer)    |         | 6406 | 2    | Number of output<br>pages at the last<br>replacement        | 0                | 8 digits   | М   |          | 4             |         |
| 08    | Setting<br>mode | Counter | PM counter     | Separation roller (1st<br>drawer) |         | 6406 | 8    | Number of times<br>replaced                                 | 0                | 8 digits   | М   |          | 4             |         |
| 08    | Setting<br>mode | Counter | PM counter     | Separation roller (1st drawer)    |         | 6407 | -    | Date of previous<br>replacement                             | 0                | 8 digits   | М   |          | 2             |         |
| 08    | Setting<br>mode | Counter | PM counter     | Separation roller (2nd drawer)    |         | 6408 | 0    | Present number of<br>output pages                           | 0                | 8 digits   | М   |          | 4             |         |

| 05/08 | Mode            | Element | Sub<br>element | Item                              | Subitem | Code | Sub- | Details                                                     | Default<br>value | Acceptable | RAM | Contents | Proce | Service |
|-------|-----------------|---------|----------------|-----------------------------------|---------|------|------|-------------------------------------------------------------|------------------|------------|-----|----------|-------|---------|
| 08    | Setting<br>mode | Counter | PM counter     | Separation roller (2nd drawer)    |         | 6408 | 1    | Recommended<br>number of output<br>pages for<br>replacement | 200,000          | 8 digits   | Μ   |          | 4     |         |
| 08    | Setting<br>mode | Counter | PM counter     | Separation roller (2nd drawer)    |         | 6408 | 2    | Number of output<br>pages at the last<br>replacement        | 0                | 8 digits   | М   |          | 4     |         |
| 08    | Setting<br>mode | Counter | PM counter     | Separation roller (2nd drawer)    |         | 6408 | 8    | Number of times<br>replaced                                 | 0                | 8 digits   | М   |          | 4     |         |
| 08    | Setting<br>mode | Counter | PM counter     | Separation roller (2nd drawer)    |         | 6409 | -    | Date of previous<br>replacement                             | 0                | 8 digits   | М   |          | 2     |         |
| 08    | Setting<br>mode | Counter | PM counter     | Separation roller<br>(Option LCF) |         | 6410 | 0    | Present number of<br>output pages                           | 0                | 8 digits   | М   |          | 4     |         |
| 08    | Setting<br>mode | Counter | PM counter     | Separation roller<br>(Option LCF) |         | 6410 | 1    | Recommended<br>number of output<br>pages for<br>replacement | 500,000          | 8 digits   | Μ   |          | 4     |         |
| 08    | Setting<br>mode | Counter | PM counter     | Separation roller<br>(Option LCF) |         | 6410 | 2    | Number of output<br>pages at the last<br>replacement        | 0                | 8 digits   | М   |          | 4     |         |
| 08    | Setting<br>mode | Counter | PM counter     | Separation roller<br>(Option LCF) |         | 6410 | 8    | Number of times<br>replaced                                 | 0                | 8 digits   | М   |          | 4     |         |
| 08    | Setting<br>mode | Counter | PM counter     | Separation roller<br>(Option LCF) |         | 6411 | -    | Date of previous<br>replacement                             | 0                | 8 digits   | М   |          | 2     |         |
| 08    | Setting<br>mode | Counter | PM counter     | Separation roller (3rd drawer)    |         | 6412 | 0    | Present number of<br>output pages                           | 0                | 8 digits   | М   |          | 4     |         |
| 08    | Setting<br>mode | Counter | PM counter     | Separation roller (3rd<br>drawer) |         | 6412 | 1    | Recommended<br>number of output<br>pages for<br>replacement | 200,000          | 8 digits   | Μ   |          | 4     |         |
| 08    | Setting<br>mode | Counter | PM counter     | Separation roller (3rd drawer)    |         | 6412 | 2    | Number of output<br>pages at the last<br>replacement        | 0                | 8 digits   | Μ   |          | 4     |         |
| 08    | Setting<br>mode | Counter | PM counter     | Separation roller (3rd drawer)    |         | 6412 | 8    | Number of times<br>replaced                                 | 0                | 8 digits   | М   |          | 4     |         |
| 08    | Setting<br>mode | Counter | PM counter     | Separation roller (3rd drawer)    |         | 6413 | -    | Date of previous<br>replacement                             | 0                | 8 digits   | М   |          | 2     |         |
| 08    | Setting<br>mode | Counter | PM counter     | Separation roller (4th drawer)    |         | 6414 | 0    | Present number of<br>output pages                           | 0                | 8 digits   | М   |          | 4     |         |

| 05/08 | Mode            | Element | Sub<br>element | Item                               | Subitem | Code | Sub- | Details                                                     | Default<br>value | Acceptable | RAM | Contents | Proce<br>dure | Service |
|-------|-----------------|---------|----------------|------------------------------------|---------|------|------|-------------------------------------------------------------|------------------|------------|-----|----------|---------------|---------|
| 08    | Setting<br>mode | Counter | PM counter     | Separation roller (4th<br>drawer)  |         | 6414 | 1    | Recommended<br>number of output<br>pages for<br>replacement | 200,000          | 8 digits   | М   |          | 4             |         |
| 08    | Setting<br>mode | Counter | PM counter     | Separation roller (4th drawer)     |         | 6414 | 2    | Number of output<br>pages at the last<br>replacement        | 0                | 8 digits   | М   |          | 4             |         |
| 08    | Setting<br>mode | Counter | PM counter     | Separation roller (4th drawer)     |         | 6414 | 8    | Number of times<br>replaced                                 | 0                | 8 digits   | М   |          | 4             |         |
| 08    | Setting<br>mode | Counter | PM counter     | Separation roller (4th drawer)     |         | 6415 | -    | Date of previous<br>replacement                             | 0                | 8 digits   | М   |          | 2             |         |
| 08    | Setting<br>mode | Counter | PM counter     | Separation roller<br>(Bypass feed) |         | 6416 | 0    | Present number of<br>output pages                           | 0                | 8 digits   | М   |          | 4             |         |
| 08    | Setting<br>mode | Counter | PM counter     | Separation roller<br>(Bypass feed) |         | 6416 | 1    | Recommended<br>number of output<br>pages for<br>replacement | 100,000          | 8 digits   | М   |          | 4             |         |
| 08    | Setting<br>mode | Counter | PM counter     | Separation roller<br>(Bypass feed) |         | 6416 | 2    | Number of output<br>pages at the last<br>replacement        | 0                | 8 digits   | М   |          | 4             |         |
| 08    | Setting<br>mode | Counter | PM counter     | Separation roller<br>(Bypass feed) |         | 6416 | 8    | Number of times<br>replaced                                 | 0                | 8 digits   | М   |          | 4             |         |
| 08    | Setting<br>mode | Counter | PM counter     | Separation roller<br>(Bypass feed) |         | 6417 | -    | Date of previous<br>replacement                             | 0                | 8 digits   | М   |          | 2             |         |
| 08    | Setting<br>mode | Counter | PM counter     | Feed roller (3rd drawer)           |         | 6420 | 0    | Present number of<br>output pages                           | 0                | 8 digits   | М   |          | 4             |         |
| 08    | Setting<br>mode | Counter | PM counter     | Feed roller (3rd<br>drawer)        |         | 6420 | 1    | Recommended<br>number of output<br>pages for<br>replacement | 200,000          | 8 digits   | М   |          | 4             |         |
| 08    | Setting<br>mode | Counter | PM counter     | Feed roller (3rd drawer)           |         | 6420 | 2    | Number of output<br>pages at the last<br>replacement        | 0                | 8 digits   | М   |          | 4             |         |
| 08    | Setting<br>mode | Counter | PM counter     | Feed roller (3rd drawer)           |         | 6420 | 8    | Number of times replaced                                    | 0                | 8 digits   | М   |          | 4             |         |
| 08    | Setting<br>mode | Counter | PM counter     | Feed roller (3rd drawer)           |         | 6421 | -    | Date of previous<br>replacement                             | 0                | 8 digits   | М   |          | 2             |         |
| 08    | Setting<br>mode | Counter | PM counter     | Feed roller (4th<br>drawer)        |         | 6422 | 0    | Present number of<br>output pages                           | 0                | 8 digits   | М   |          | 4             |         |

| 05/08 | Mode            | Element | Sub<br>element | Item                          | Subitem | Code | Sub- | Details                                                     | Default<br>value | Acceptable | RAM | Contents | Proce<br>dure | Service |
|-------|-----------------|---------|----------------|-------------------------------|---------|------|------|-------------------------------------------------------------|------------------|------------|-----|----------|---------------|---------|
| 08    | Setting<br>mode | Counter | PM counter     | Feed roller (4th<br>drawer)   |         | 6422 | 1    | Recommended<br>number of output<br>pages for<br>replacement | 200,000          | 8 digits   | М   |          | 4             |         |
| 08    | Setting<br>mode | Counter | PM counter     | Feed roller (4th<br>drawer)   |         | 6422 | 2    | Number of output<br>pages at the last<br>replacement        | 0                | 8 digits   | М   |          | 4             |         |
| 08    | Setting<br>mode | Counter | PM counter     | Feed roller (4th<br>drawer)   |         | 6422 | 8    | Number of times<br>replaced                                 | 0                | 8 digits   | М   |          | 4             |         |
| 08    | Setting<br>mode | Counter | PM counter     | Feed roller (4th<br>drawer)   |         | 6423 | -    | Date of previous<br>replacement                             | 0                | 8 digits   | М   |          | 2             |         |
| 08    | Setting<br>mode | Counter | PM counter     | Feed roller (Bypass feed)     |         | 6424 | 0    | Present number of<br>output pages                           | 0                | 8 digits   | М   |          | 4             |         |
| 08    | Setting<br>mode | Counter | PM counter     | Feed roller (Bypass feed)     |         | 6424 | 1    | Recommended<br>number of output<br>pages for<br>replacement | 100,000          | 8 digits   | М   |          | 4             |         |
| 08    | Setting<br>mode | Counter | PM counter     | Feed roller (Bypass feed)     |         | 6424 | 2    | Number of output<br>pages at the last<br>replacement        | 0                | 8 digits   | М   |          | 4             |         |
| 08    | Setting<br>mode | Counter | PM counter     | Feed roller (Bypass feed)     |         | 6424 | 8    | Number of times<br>replaced                                 | 0                | 8 digits   | М   |          | 4             |         |
| 08    | Setting<br>mode | Counter | PM counter     | Feed roller (Bypass feed)     |         | 6425 | -    | Date of previous<br>replacement                             | 0                | 8 digits   | М   |          | 2             |         |
| 08    | Setting<br>mode | Counter | PM counter     | Pickup roller (3rd drawer)    |         | 6428 | 0    | Present number of<br>output pages                           | 0                | 8 digits   | М   |          | 4             |         |
| 08    | Setting<br>mode | Counter | PM counter     | Pickup roller (3rd<br>drawer) |         | 6428 | 1    | Recommended<br>number of output<br>pages for<br>replacement | 200,000          | 8 digits   | М   |          | 4             |         |
| 08    | Setting<br>mode | Counter | PM counter     | Pickup roller (3rd drawer)    |         | 6428 | 2    | Number of output<br>pages at the last<br>replacement        | 0                | 8 digits   | М   |          | 4             |         |
| 08    | Setting<br>mode | Counter | PM counter     | Pickup roller (3rd drawer)    |         | 6428 | 8    | Number of times<br>replaced                                 | 0                | 8 digits   | М   |          | 4             |         |
| 08    | Setting<br>mode | Counter | PM counter     | Pickup roller (3rd<br>drawer) |         | 6429 | -    | Date of previous<br>replacement                             | 0                | 8 digits   | М   |          | 2             |         |
| 08    | Setting<br>mode | Counter | PM counter     | Pickup roller (4th<br>drawer) |         | 6430 | 0    | Present number of<br>output pages                           | 0                | 8 digits   | М   |          | 4             |         |

| 05/08 | Mode            | Element | Sub<br>element | Item                           | Subitem | Code | Sub-<br>code | Details                                                     | Default<br>value     | Acceptable value | RAM | Contents                                                                                                    | Proce<br>dure | Service<br>UI |
|-------|-----------------|---------|----------------|--------------------------------|---------|------|--------------|-------------------------------------------------------------|----------------------|------------------|-----|----------------------------------------------------------------------------------------------------|---------------|---------------|
| 08    | Setting<br>mode | Counter | PM counter     | Pickup roller (4th<br>drawer)  |         | 6430 | 1            | Recommended<br>number of output<br>pages for<br>replacement | 200,000              | 8 digits         | М   |                                                                                                    | 4             |               |
| 08    | Setting<br>mode | Counter | PM counter     | Pickup roller (4th<br>drawer)  |         | 6430 | 2            | Number of output<br>pages at the last<br>replacement        | 0                    | 8 digits         | М   |                                                                                                    | 4             |               |
| 08    | Setting<br>mode | Counter | PM counter     | Pickup roller (4th<br>drawer)  |         | 6430 | 8            | Number of times<br>replaced                                 | 0                    | 8 digits         | М   |                                                                                                    | 4             |               |
| 08    | Setting<br>mode | Counter | PM counter     | Pickup roller (4th<br>drawer)  |         | 6431 | -            | Date of previous<br>replacement                             | 0                    | 8 digits         | М   |                                                                                                    | 2             |               |
| 08    | Setting<br>mode | Counter | PM counter     | Pickup roller (Bypass feed)    |         | 6432 | 0            | Present number of<br>output pages                           | 0                    | 8 digits         | М   |                                                                                                    | 4             |               |
| 08    | Setting<br>mode | Counter | PM counter     | Pickup roller (Bypass<br>feed) |         | 6432 | 1            | Recommended<br>number of output<br>pages for<br>replacement | 100,000              | 8 digits         | М   |                                                                                                    | 4             |               |
| 08    | Setting<br>mode | Counter | PM counter     | Pickup roller (Bypass feed)    |         | 6432 | 2            | Number of output<br>pages at the last<br>replacement        | 0                    | 8 digits         | М   |                                                                                                    | 4             |               |
| 08    | Setting<br>mode | Counter | PM counter     | Pickup roller (Bypass feed)    |         | 6432 | 8            | Number of times<br>replaced                                 | 0                    | 8 digits         | М   |                                                                                                    | 4             |               |
| 08    | Setting<br>mode | Counter | PM counter     | Pickup roller (Bypass feed)    |         | 6433 | -            | Date of previous<br>replacement                             | 0                    | 8 digits         | М   |                                                                                                    | 2             |               |
| 08    | Setting<br>mode | Counter | PM counter     | Web roller one-way<br>clutch   |         | 6438 | 0            | Present number of<br>output pages                           | 0                    | 8 digits         | М   |                                                                                                    | 4             |               |
| 08    | Setting<br>mode | Counter | PM counter     | Web roller one-way<br>clutch   |         | 6438 | 1            | Recommended<br>number of output<br>pages for<br>replacement | Refer to<br>contents | 8 digits         | М   | <default value=""><br/>e-STUDIO556: 460,000<br/>e-STUDIO656: 515,000<br/>e-STUDIO756: 540,000<br/>e-STUDIO856: 600,000</default> | 4             |               |
| 08    | Setting<br>mode | Counter | PM counter     | Web roller one-way clutch      |         | 6438 | 2            | Number of output<br>pages at the last<br>replacement        | 0                    | 8 digits         | М   |                                                                                                    | 4             |               |
| 08    | Setting<br>mode | Counter | PM counter     | Web roller one-way<br>clutch   |         | 6438 | 3            | Present driving counts                                      | 0                    | 8 digits         | М   |                                                                                                    | 4             |               |
| 08    | Setting<br>mode | Counter | PM counter     | Web roller one-way<br>clutch   |         | 6438 | 4            | Recommended<br>driving counts to be<br>replaced             | Refer to contents    | 8 digits         | М   | <default value=""><br/>e-STUDIO556/656: 470,000<br/>e-STUDIO756/856: 390,000</default>                                           | 4             |               |

| 05/08 | Mode            | Element | Sub<br>element        | Item                             | Subitem | Code | Sub-<br>code | Details                                                                                         | Default<br>value  | Acceptable value | RAM | Contents                                                                                                    | Proce<br>dure | Service<br>UI |
|-------|-----------------|---------|-----------------------|----------------------------------|---------|------|--------------|-------------------------------------------------------------------------------------------------|-------------------|------------------|-----|----------------------------------------------------------------------------------------------------|---------------|---------------|
| 08    | Setting<br>mode | Counter | PM counter            | Web roller one-way<br>clutch     |         | 6438 | 5            | Driving counts at the<br>last replacement                                                       | 0                 | 8 digits         | М   |                                                                                                    | 4             |               |
| 08    | Setting<br>mode | Counter | PM counter            | Web roller one-way<br>clutch     |         | 6438 | 6            | Present output pages<br>for control                                                             | 0                 | 8 digits         | М   |                                                                                                    | 4             |               |
| 08    | Setting<br>mode | Counter | PM counter            | Web roller one-way<br>clutch     |         | 6438 | 7            | Present driving counts<br>for control                                                           | 0                 | 8 digits         | М   |                                                                                                    | 4             |               |
| 08    | Setting<br>mode | Counter | PM counter            | Web roller one-way<br>clutch     |         | 6438 | 8            | Number of times<br>replaced                                                                     | 0                 | 8 digits         | М   |                                                                                                    | 4             |               |
| 08    | Setting<br>mode | Counter | PM counter            | Web roller one-way<br>clutch     |         | 6439 | -            | Date of previous replacement                                                                    | 0                 | 8 digits         | М   |                                                                                                    | 2             |               |
| 08    | Setting<br>mode | Counter | Image quality control | Drum surface<br>potential sensor |         | 6445 |              | Counter for photoconductive drum                                                                | 0                 | 8 digits         | М   | The drive counts of the photoconductive drum at the<br>drum surface potential sensor control is displayed.                                         | 1             | Yes           |
| 08    | Setting<br>mode | Counter | General               |                                  |         | 6467 |              | Number of output<br>pages available at<br>toner cartridge<br>replacement (during<br>cover open) | 3                 | 0~7              | SYS | 0: 0 1: 100 2: 200 3: 500 4: 1000 5: 1500 6: 2000 7:<br>No limitation(99999999) [Unit. page]                                                       | 1             |               |
| 08    | Setting<br>mode | Counter | Pixel counter         |                                  |         | 6500 |              | Standard paper size<br>setting                                                                  | Refer to contents | 0~1              | SYS | Selects the standard paper size to convert it into the<br>pixel count (%).<br>0: A4 1: LT<br><default value=""><br/>NAD: 1<br/>Others: 0</default> | 1             |               |
| 08    | Setting<br>mode | Counter | Pixel counter         |                                  |         | 6501 |              | Pixel counter all<br>clearing                                                                   | -                 |                  | SYS | Clears all information related to the pixel counter.                                                                                               | 3             |               |
| 08    | Setting<br>mode | Counter | Pixel counter         |                                  |         | 6502 |              | Service technician<br>reference counter<br>clearing                                             | -                 |                  | SYS | Clears all information related to the service technician reference pixel counter.                                                                  | 3             |               |
| 08    | Setting<br>mode | Counter | Pixel counter         |                                  |         | 6503 |              | Toner cartridge<br>reference counter<br>clearing                                                | -                 |                  | SYS | Clears all information related to the toner cartridge reference pixel counter.                                                                     | 3             |               |
| 08    | Setting<br>mode | Counter | Pixel counter         |                                  |         | 6504 |              | Pixel counter display setting                                                                   | 1                 | 0~1              | SYS | Selects whether or not to display the pixel counter on the LCD screen. 0: Displayed 1: Not displayed                                               | 1             |               |
| 08    | Setting<br>mode | Counter | Pixel counter         |                                  |         | 6505 |              | Displayed reference<br>setting                                                                  | 0                 | 0~1              | SYS | Selects the reference when displaying the pixel counter<br>on the LCD screen. 0: Service technician reference 1:<br>Toner cartridge reference      | 1             |               |

| 05/08 | B Mode          | Element | Sub<br>element | Item                                                       | Subitem | Code | Sub-<br>code | Details                                                                | Default<br>value | Acceptable value | RAM | Contents                                                                                                    | Proce<br>dure | Service<br>UI |
|-------|-----------------|---------|----------------|------------------------------------------------------------|---------|------|--------------|------------------------------------------------------------------------|------------------|------------------|-----|----------------------------------------------------------------------------------------------------|---------------|---------------|
| 08    | Setting<br>mode | Counter | Pixel counter  |                                                            |         | 6506 |              | Toner empty<br>determination counter<br>setting                        | 0                | 0~1              | SYS | Selects the counter to determine toner empty.0: Output pages 1: Pixel counter                                                                   | 1             |               |
| 08    | Setting<br>mode | Counter | Pixel counter  |                                                            |         | 6507 |              | Threshold setting for<br>toner empty<br>determination(Output<br>pages) | 500              | 0~999            | SYS | Sets the number of output pages to determine toner<br>empty. This setting is valid when "0" is set at 08-6506.                                  | 1             |               |
| 08    | Setting<br>mode | Counter | Pixel counter  |                                                            |         | 6508 |              | Threshold setting for<br>toner empty<br>determination(Pixel<br>count)  | 21500            | 0~60000          | SYS | Sets the pixel count to determine the toner empty status. This setting is valid when "1" is set at 08-6506.                                     | 1             |               |
| 08    | Setting<br>mode | Counter | Pixel counter  |                                                            |         | 6509 |              | Pixel counter clear<br>flag/Service<br>technician reference            | 0                | 0~1              | SYS | Becomes "1" when 08-6502 is performed.                                                                                                    | 2             |               |
| 08    | Setting<br>mode | Counter | Pixel counter  |                                                            |         | 6510 |              | Service technician<br>reference cleared<br>date                        | -                | 8 digits         | SYS | Displays the date on which 08-6502 was performed.                                                                                               | 2             |               |
| 08    | Setting<br>mode | Counter | Pixel counter  |                                                            |         | 6514 |              | Toner cartridge<br>reference cleared<br>date                           | -                | 8 digits         | SYS | Displays the date on which 08-6503 was performed.                                                                                               | 2             |               |
| 08    | Setting<br>mode | Counter | Pixel counter  |                                                            |         | 6522 |              | Toner cartridge<br>reference count<br>started date                     | -                | 8 digits         | SYS | Displays the date on which 08-6503 was performed.                                                                                               | 2             |               |
| 08    | Setting<br>mode | Counter | Pixel counter  | Number of output<br>pages(Service<br>technician reference) |         | 6558 |              | PPC                                                                    | 0                | 8 digits         | SYS | Counts the number of output pages converted to the<br>standard paper size in the copy function and service<br>technician reference.[Unit. page] | 2             |               |
| 08    | Setting<br>mode | Counter | Pixel counter  | Number of output<br>pages(Service<br>technician reference) |         | 6560 |              | PRT                                                                    | 0                | 8 digits         | SYS | Counts the number of output pages converted to the standard paper size in the printer function and service technician reference.[Unit. page]    | 2             |               |
| 08    | Setting<br>mode | Counter | Pixel counter  | Number of output<br>pages(Service<br>technician reference) |         | 6561 |              | FAX                                                                    | 0                | 8 digits         | SYS | Counts the number of output pages converted to the<br>standard paper size in the FAX function and service<br>technician reference.[Unit. page]  | 2             |               |
| 08    | Setting<br>mode | Counter | Pixel counter  | Number of output<br>pages(Toner cartridge<br>reference)    |         | 6563 |              | PPC                                                                    | 0                | 8 digits         | SYS | Counts the number of output pages converted to the standard paper size in the copy function and toner cartridge reference.[Unit. page]          | 2             |               |
| 08    | Setting<br>mode | Counter | Pixel counter  | Number of output<br>pages(Toner cartridge<br>reference)    |         | 6565 |              | PRT                                                                    | 0                | 8 digits         | SYS | Counts the number of output pages converted to the<br>standard paper size in the printer function and toner<br>cartridge reference.[Unit. page] | 2             |               |

| 05/08 | Mode            | Element | Sub<br>element | Item                                                    | Subitem | Code | Sub-<br>code | Details                                | Default<br>value | Acceptable value | RAM | Contents                                                                                                    | Proce<br>dure | Service<br>UI |
|-------|-----------------|---------|----------------|---------------------------------------------------------|---------|------|--------------|----------------------------------------|------------------|------------------|-----|----------------------------------------------------------------------------------------------------|---------------|---------------|
| 08    | Setting<br>mode | Counter | Pixel counter  | Number of output<br>pages(Toner cartridge<br>reference) |         | 6566 |              | FAX                                    | 0                | 8 digits         | SYS | Counts the number of output pages converted to the standard paper size in the FAX function and toner cartridge reference.[Unit. page] | 2             |               |
| 08    | Setting<br>mode | Counter | Pixel counter  |                                                         |         | 6576 |              | Toner cartridge<br>replacement counter | 0                | 3 digits         | SYS | Counts the number of time of the toner cartridge replacement.                                                                         | 2             |               |
| 08    | Setting<br>mode | Counter | Pixel counter  | Average pixel<br>count(Service<br>technician reference) |         | 6602 |              | PPC                                    | 0                | 0~10000          | SYS | Displays the average pixel count in the copy function<br>and service technician reference.[Unit: 0.01%]                               | 2             |               |
| 08    | Setting<br>mode | Counter | Pixel counter  | Average pixel<br>count(Service<br>technician reference) |         | 6603 |              | PRT                                    | 0                | 0~10000          | SYS | Displays the average pixel count in the printer function<br>and service technician reference.[Unit: 0.01%]                            | 2             |               |
| 08    | Setting<br>mode | Counter | Pixel counter  | Average pixel<br>count(Service<br>technician reference) |         | 6604 |              | FAX                                    | 0                | 0~10000          | SYS | Displays the average pixel count in the FAX function<br>and service technician reference.[Unit: 0.01%]                                | 2             |               |
| 08    | Setting<br>mode | Counter | Pixel counter  | Average pixel<br>count(Service<br>technician reference) |         | 6605 |              | PPC/PRT/FAX                            | 0                | 0~10000          | SYS | Displays the average pixel count in the copy/printer/FAX function and service technician reference.[Unit: 0.01%]                      | 2             |               |
| 08    | Setting<br>mode | Counter | Pixel counter  | Latest pixel<br>count(Service<br>technician reference)  |         | 6616 |              | PPC                                    | 0                | 0~10000          | SYS | Displays the latest pixel count in the copy function and service technician reference.[Unit: 0.01%]                                   | 2             |               |
| 08    | Setting<br>mode | Counter | Pixel counter  | Latest pixel<br>count(Service<br>technician reference)  |         | 6617 |              | PRT                                    | 0                | 0~10000          | SYS | Displays the latest pixel count in the printer function and service technician reference.[Unit: 0.01%]                                | 2             |               |
| 08    | Setting<br>mode | Counter | Pixel counter  | Latest pixel<br>count(Service<br>technician reference)  |         | 6618 |              | FAX                                    | 0                | 0~10000          | SYS | Displays the latest pixel count in the FAX function and service technician reference.[Unit: 0.01%]                                    | 2             |               |
| 08    | Setting<br>mode | Counter | Pixel counter  | Average pixel<br>count(Toner cartridge<br>reference)    |         | 6623 |              | PPC                                    | 0                | 0~10000          | SYS | Displays the average pixel count in the copy function<br>and toner cartridge reference.[Unit: 0.01%]                                  | 2             |               |
| 08    | Setting<br>mode | Counter | Pixel counter  | Average pixel<br>count(Toner cartridge<br>reference)    |         | 6629 |              | PRT                                    | 0                | 0~10000          | SYS | Displays the average pixel count in the printer function,<br>and toner cartridge reference.[Unit: 0.01%]                              | 2             |               |
| 08    | Setting<br>mode | Counter | Pixel counter  | Average pixel<br>count(Toner cartridge<br>reference)    |         | 6634 |              | PPC/PRT/FAX                            | 0                | 0~10000          | SYS | Displays the average pixel count in the copy/printer/FAX function and toner cartridge reference. [Unit: 0.01%]                        | 2             |               |

| 05/08 | Mode            | Element | Sub<br>element | Item                                                 | Subitem | Code | Sub-<br>code | Details  | Default<br>value | Acceptable value | RAM | Contents                                                                                                    | Proce<br>dure | Service<br>UI |
|-------|-----------------|---------|----------------|------------------------------------------------------|---------|------|--------------|----------|------------------|------------------|-----|----------------------------------------------------------------------------------------------------|---------------|---------------|
| 08    | Setting<br>mode | Counter | Pixel counter  | Average pixel<br>count(Toner cartridge<br>reference) |         | 6635 |              | FAX      | 0                | 0~10000          | SYS | Displays the average pixel count in the FAX function<br>and toner cartridge reference.[Unit: 0.01%]                                                                                               | 2             |               |
| 08    | Setting<br>mode | Counter | Pixel counter  | Latest pixel<br>count(Toner cartridge<br>reference)  |         | 6639 |              | PPC      | 0                | 0~10000          | SYS | Displays the latest pixel count in the copy function and toner cartridge reference. [Unit: 0.01%]                                                                                                 | 2             |               |
| 08    | Setting<br>mode | Counter | Pixel counter  | Latest pixel<br>count(Toner cartridge<br>reference)  |         | 6643 |              | PRT      | 0                | 0~10000          | SYS | Displays the latest pixel count in the printer function and toner cartridge reference.[Unit: 0.01%]                                                                                               | 2             |               |
| 08    | Setting<br>mode | Counter | Pixel counter  | Latest pixel<br>count(Toner cartridge<br>reference)  |         | 6644 |              | FAX      | 0                | 0~10000          | SYS | Displays the latest pixel count in the FAX function and toner cartridge reference. [Unit: 0.01%]                                                                                                  | 2             |               |
| 08    | Setting<br>mode | Counter | Pixel counter  | Pixel count<br>distribution                          | PPC     | 6721 | 0            | 0-5%     | 0                | 8 digits         | SYS | The pixel count data are divided into 10 ranges. The<br>number of output pages in each range is displayed. In<br>this code, the distributions in the copy function are<br>displayed. [Unit: page] | 14            |               |
| 08    | Setting<br>mode | Counter | Pixel counter  | Pixel count<br>distribution                          | PPC     | 6721 | 1            | 5.1-10%  | 0                | 8 digits         | SYS | The pixel count data are divided into 10 ranges. The<br>number of output pages in each range is displayed. In<br>this code, the distributions in the copy function are<br>displayed. [Unit: page] | 14            |               |
| 08    | Setting<br>mode | Counter | Pixel counter  | Pixel count<br>distribution                          | PPC     | 6721 | 2            | 10.1-15% | 0                | 8 digits         | SYS | The pixel count data are divided into 10 ranges. The<br>number of output pages in each range is displayed. In<br>this code, the distributions in the copy function are<br>displayed. [Unit: page] | 14            |               |
| 08    | Setting<br>mode | Counter | Pixel counter  | Pixel count<br>distribution                          | PPC     | 6721 | 3            | 15.1-20% | 0                | 8 digits         | SYS | The pixel count data are divided into 10 ranges. The<br>number of output pages in each range is displayed. In<br>this code, the distributions in the copy function are<br>displayed. [Unit: page] | 14            |               |
| 08    | Setting<br>mode | Counter | Pixel counter  | Pixel count<br>distribution                          | PPC     | 6721 | 4            | 20.1-25% | 0                | 8 digits         | SYS | The pixel count data are divided into 10 ranges. The<br>number of output pages in each range is displayed. In<br>this code, the distributions in the copy function are<br>displayed. [Unit: page] | 14            |               |
| 08    | Setting<br>mode | Counter | Pixel counter  | Pixel count<br>distribution                          | PPC     | 6721 | 5            | 25.1-30% | 0                | 8 digits         | SYS | The pixel count data are divided into 10 ranges. The<br>number of output pages in each range is displayed. In<br>this code, the distributions in the copy function are<br>displayed. [Unit: page] | 14            |               |
| 08    | Setting<br>mode | Counter | Pixel counter  | Pixel count<br>distribution                          | PPC     | 6721 | 6            | 30.1-40% | 0                | 8 digits         | SYS | The pixel count data are divided into 10 ranges. The<br>number of output pages in each range is displayed. In<br>this code, the distributions in the copy function are<br>displayed. [Unit: page] | 14            |               |
| 08    | Setting<br>mode | Counter | Pixel counter  | Pixel count<br>distribution                          | PPC     | 6721 | 7            | 40.1-60% | 0                | 8 digits         | SYS | The pixel count data are divided into 10 ranges. The<br>number of output pages in each range is displayed. In<br>this code, the distributions in the copy function are<br>displayed. [Unit: page] | 14            |               |

| 05/08 | B Mode          | Element | Sub<br>element | Item                        | Subitem | Code | Sub-<br>code | Details   | Default<br>value | Acceptable value | RAM | Contents                                                                                                    | Proce<br>dure | Service<br>UI |
|-------|-----------------|---------|----------------|-----------------------------|---------|------|--------------|-----------|------------------|------------------|-----|----------------------------------------------------------------------------------------------------|---------------|---------------|
| 08    | Setting<br>mode | Counter | Pixel counter  | Pixel count<br>distribution | PPC     | 6721 | 8            | 60.1-80%  | 0                | 8 digits         | SYS | The pixel count data are divided into 10 ranges. The<br>number of output pages in each range is displayed. In<br>this code, the distributions in the copy function are<br>displayed. [Unit: page]    | 14            |               |
| 08    | Setting<br>mode | Counter | Pixel counter  | Pixel count<br>distribution | PPC     | 6721 | 9            | 80.1-100% | 0                | 8 digits         | SYS | The pixel count data are divided into 10 ranges. The<br>number of output pages in each range is displayed. In<br>this code, the distributions in the copy function are<br>displayed. [Unit: page]    | 14            |               |
| 08    | Setting<br>mode | Counter | Pixel counter  | Pixel count<br>distribution | PRT     | 6722 | 0            | 0-5%      | 0                | 8 digits         | SYS | The pixel count data are divided into 10 ranges. The<br>number of output pages in each range is displayed. In<br>this code, the distributions in the printer function are<br>displayed. [Unit: page] | 14            |               |
| 08    | Setting<br>mode | Counter | Pixel counter  | Pixel count<br>distribution | PRT     | 6722 | 1            | 5.1-10%   | 0                | 8 digits         | SYS | The pixel count data are divided into 10 ranges. The number of output pages in each range is displayed. In this code, the distributions in the printer function are displayed. [Unit: page]          | 14            |               |
| 08    | Setting<br>mode | Counter | Pixel counter  | Pixel count<br>distribution | PRT     | 6722 | 2            | 10.1-15%  | 0                | 8 digits         | SYS | The pixel count data are divided into 10 ranges. The<br>number of output pages in each range is displayed. In<br>this code, the distributions in the printer function are<br>displayed. [Unit: page] | 14            |               |
| 08    | Setting<br>mode | Counter | Pixel counter  | Pixel count<br>distribution | PRT     | 6722 | 3            | 15.1-20%  | 0                | 8 digits         | SYS | The pixel count data are divided into 10 ranges. The number of output pages in each range is displayed. In this code, the distributions in the printer function are displayed. [Unit: page]          | 14            |               |
| 08    | Setting<br>mode | Counter | Pixel counter  | Pixel count<br>distribution | PRT     | 6722 | 4            | 20.1-25%  | 0                | 8 digits         | SYS | The pixel count data are divided into 10 ranges. The number of output pages in each range is displayed. In this code, the distributions in the printer function are displayed. [Unit: page]          | 14            |               |
| 08    | Setting<br>mode | Counter | Pixel counter  | Pixel count<br>distribution | PRT     | 6722 | 5            | 25.1-30%  | 0                | 8 digits         | SYS | The pixel count data are divided into 10 ranges. The number of output pages in each range is displayed. In this code, the distributions in the printer function are displayed. [Unit: page]          | 14            |               |
| 08    | Setting<br>mode | Counter | Pixel counter  | Pixel count<br>distribution | PRT     | 6722 | 6            | 30.1-40%  | 0                | 8 digits         | SYS | The pixel count data are divided into 10 ranges. The number of output pages in each range is displayed. In this code, the distributions in the printer function are displayed. [Unit: page]          | 14            |               |
| 08    | Setting<br>mode | Counter | Pixel counter  | Pixel count<br>distribution | PRT     | 6722 | 7            | 40.1-60%  | 0                | 8 digits         | SYS | The pixel count data are divided into 10 ranges. The<br>number of output pages in each range is displayed. In<br>this code, the distributions in the printer function are<br>displayed. [Unit: page] | 14            |               |
| 08    | Setting<br>mode | Counter | Pixel counter  | Pixel count<br>distribution | PRT     | 6722 | 8            | 60.1-80%  | 0                | 8 digits         | SYS | The pixel count data are divided into 10 ranges. The number of output pages in each range is displayed. In this code, the distributions in the printer function are displayed. [Unit: page]          | 14            |               |

| 05/08 | B Mode          | Element | Sub<br>element | Item                                                | Subitem | Code | Sub-<br>code | Details   | Default<br>value | Acceptable value | RAM | Contents                                                                                                    | Proce<br>dure | Service<br>UI |
|-------|-----------------|---------|----------------|-----------------------------------------------------|---------|------|--------------|-----------|------------------|------------------|-----|----------------------------------------------------------------------------------------------------|---------------|---------------|
| 08    | Setting<br>mode | Counter | Pixel counter  | Pixel count<br>distribution                         | PRT     | 6722 | 9            | 80.1-100% | 0                | 8 digits         | SYS | The pixel count data are divided into 10 ranges. The<br>number of output pages in each range is displayed. In<br>this code, the distributions in the printer function are<br>displayed. [Unit: page] | 14            |               |
| 08    | Setting<br>mode | Counter | Pixel counter  | Pixel count<br>distribution                         | FAX     | 6723 | 0            | 0-5%      | 0                | 8 digits         | SYS | The pixel count data are divided into 10 ranges. The<br>number of output pages in each range is displayed. In<br>this code, the distributions in the FAX function are<br>displayed.[Unit: page]      | 14            |               |
| 08    | Setting<br>mode | Counter | Pixel counter  | Pixel count<br>distribution                         | FAX     | 6723 | 1            | 5.1-10%   | 0                | 8 digits         | SYS | The pixel count data are divided into 10 ranges. The<br>number of output pages in each range is displayed. In<br>this code, the distributions in the FAX function are<br>displayed.[Unit: page]      | 14            |               |
| 08    | Setting<br>mode | Counter | Pixel counter  | Pixel count<br>distribution                         | FAX     | 6723 | 2            | 10.1-15%  | 0                | 8 digits         | SYS | The pixel count data are divided into 10 ranges. The<br>number of output pages in each range is displayed. In<br>this code, the distributions in the FAX function are<br>displayed.[Unit: page]      | 14            |               |
| 08    | Setting<br>mode | Counter | Pixel counter  | Pixel count<br>distribution                         | FAX     | 6723 | 3            | 15.1-20%  | 0                | 8 digits         | SYS | The pixel count data are divided into 10 ranges. The<br>number of output pages in each range is displayed. In<br>this code, the distributions in the FAX function are<br>displayed.[Unit: page]      | 14            |               |
| 08    | Setting<br>mode | Counter | Pixel counter  | Pixel count<br>distribution                         | FAX     | 6723 | 4            | 20.1-25%  | 0                | 8 digits         | SYS | The pixel count data are divided into 10 ranges. The<br>number of output pages in each range is displayed. In<br>this code, the distributions in the FAX function are<br>displayed.[Unit: page]      | 14            |               |
| 08    | Setting<br>mode | Counter | Pixel counter  | Pixel count<br>distribution                         | FAX     | 6723 | 5            | 25.1-30%  | 0                | 8 digits         | SYS | The pixel count data are divided into 10 ranges. The<br>number of output pages in each range is displayed. In<br>this code, the distributions in the FAX function are<br>displayed.[Unit: page]      | 14            |               |
| 08    | Setting<br>mode | Counter | Pixel counter  | Pixel count<br>distribution                         | FAX     | 6723 | 6            | 30.1-40%  | 0                | 8 digits         | SYS | The pixel count data are divided into 10 ranges. The<br>number of output pages in each range is displayed. In<br>this code, the distributions in the FAX function are<br>displayed.[Unit: page]      | 14            |               |
| 08    | Setting<br>mode | Counter | Pixel counter  | Pixel count<br>distribution                         | FAX     | 6723 | 7            | 40.1-60%  | 0                | 8 digits         | SYS | The pixel count data are divided into 10 ranges. The<br>number of output pages in each range is displayed. In<br>this code, the distributions in the FAX function are<br>displayed.[Unit: page]      | 14            |               |
| 08    | Setting<br>mode | Counter | Pixel counter  | Pixel count<br>distribution                         | FAX     | 6723 | 8            | 60.1-80%  | 0                | 8 digits         | SYS | The pixel count data are divided into 10 ranges. The<br>number of output pages in each range is displayed. In<br>this code, the distributions in the FAX function are<br>displayed.[Unit: page]      | 14            |               |
| 08    | Setting<br>mode | Counter | Pixel counter  | Pixel count<br>distribution                         | FAX     | 6723 | 9            | 80.1-100% | 0                | 8 digits         | SYS | The pixel count data are divided into 10 ranges. The<br>number of output pages in each range is displayed. In<br>this code, the distributions in the FAX function are<br>displayed.[Unit: page]      | 14            |               |
| 08    | Setting mode    | Counter | Pixel counter  | Latest pixel<br>count(Toner cartridge<br>reference) |         | 6724 |              | PPC       | 0                | 0~10000          | SYS | Displays the latest pixel count in the copy function and toner cartridge reference. [Unit: 0.01%]                                                                                                    | 2             |               |

| 05/08 | Mode            | Element                 | Sub<br>element                          | Item                                                                                  | Subitem | Code | Sub-<br>code | Details                                                                                         | Default<br>value | Acceptable value     | RAM                | Contents                                                                                                    | Proce<br>dure | Service<br>UI |
|-------|-----------------|-------------------------|-----------------------------------------|---------------------------------------------------------------------------------------|---------|------|--------------|-------------------------------------------------------------------------------------------------|------------------|----------------------|--------------------|----------------------------------------------------------------------------------------------------|---------------|---------------|
| 08    | Setting<br>mode | Counter                 | Pixel counter                           | Latest pixel<br>count(Toner cartridge<br>reference)                                   |         | 6725 |              | PRT                                                                                             | 0                | 0~10000              | SYS                | Displays the latest pixel count in the printer function and toner cartridge reference.[Unit: 0.01%]                                                             | 2             |               |
| 08    | Setting<br>mode | Image<br>Processin<br>g | Image                                   | Clearing of<br>adjustment values of<br>all image process<br>(PPC) related 05<br>codes |         | 7000 |              | PPC                                                                                             | -                |                      | M/SY<br>Sclea<br>r | Clears the gamma correction table values and the<br>adjustment values of the following 05 codes: 05-7000 to<br>7299, 7600 to 7999                               | 3             |               |
| 08    | Setting<br>mode | Image<br>Processin<br>g | Image                                   | Clearing of all gamma<br>correction table<br>values (PPC related<br>areas only)       |         | 7001 |              | PPC                                                                                             | -                |                      | SYS                | Clears all the gamma correction table values in the PPC related areas of the HDD.                                                                               | 3             |               |
| 08    | Setting<br>mode | Image<br>Processin<br>g | Image                                   | Error diffusion and<br>dither setting                                                 |         | 7014 |              | Photo mode                                                                                      | 1                | 0~1                  | SYS                | Sets the image reproduction method at photo mode.<br>0: Error diffusion 1: Dither                                                                               | 1             | Yes           |
| 08    | Setting<br>mode | Image<br>Processin<br>g | Image                                   | Error diffusion and dither setting                                                    |         | 7015 |              | Photo mode (Custom<br>Mode)                                                                     | 1                | 0~1                  | SYS                | Switches the image processing method when Custom<br>Mode 3 is set.<br>0: Error diffusion 1: Dither                                                              | 1             | Yes           |
| 08    | Setting<br>mode | Image<br>Processin<br>g | Image                                   | User mode setting                                                                     |         | 7034 |              | PPC                                                                                             | 0                | 0~3                  | SYS                | 0: Not used<br>1: Custom Mode 1 when Text/Photo is set as a base<br>2: Custom Mode 2 when Text is set as a base<br>3: Custom Mode 3 when Photo is set as a base | 1             | Yes           |
| 08    | Setting<br>mode | Image<br>Processin<br>g | Automatic<br>tone<br>correction<br>data | Last updated date and time                                                            |         | 7051 |              | Monochrome PPC                                                                                  | 0                | 0-<br>421231235<br>9 | SYS                | Last updated date and time of automatic tone correction<br>data.<br>YYMMDDHHMM<br>YY: year, MM: month, DD: day, HH: hour, MM: minute                            | 2             | Yes           |
| 08    | Setting<br>mode | Image<br>Processin<br>g | Image                                   |                                                                                       |         | 7300 |              | Clearing of<br>adjustment values of<br>all image process<br>(network print) related<br>05 codes | -                |                      | M/SY<br>Sclea<br>r | Clears the gamma correction table values and the<br>adjustment values of the following 05 codes:<br>05-7300 to 7399<br>05-8200 to 8299                          | 3             |               |
| 08    | Setting<br>mode | Image<br>Processin<br>g | Image                                   |                                                                                       |         | 7400 |              | Clearing of<br>adjustment values of<br>all image process<br>(network scan) related<br>05 codes  | -                |                      | SYScl<br>ear       | Clears the adjustment values of the following 05 codes:<br>05-7400 to 7499<br>05-8300 to 8499                                                                   | 3             |               |
| 08    | Setting<br>mode | Image<br>Processin<br>g | User<br>interface                       | User custom mode<br>setting                                                           | NW SCN  | 7401 |              | Black                                                                                           | 0                | 0-3                  | SYS                | 0: Unused<br>1: Black TEXT/PHOTO base<br>2: Black TEXT base<br>3: Black PHOTO base                                                                              | 1             | Yes           |

| 05/08 | Mode            | Element                 | Sub<br>element    | Item                        | Subitem | Code | Sub-<br>code | Details                                                                               | Default<br>value | Acceptable value | RAM                | Contents                                                                                                    | Proce<br>dure | Service<br>UI |
|-------|-----------------|-------------------------|-------------------|-----------------------------|---------|------|--------------|---------------------------------------------------------------------------------------|------------------|------------------|--------------------|----------------------------------------------------------------------------------------------------|---------------|---------------|
| 08    | Setting<br>mode | Image<br>Processin<br>g | Image             |                             |         | 7500 |              | Clearing of<br>adjustment values of<br>all image process<br>(Fax) related 05<br>codes | -                |                  | M/SY<br>Sclea<br>r | Clears the adjustment values of the following 05 codes:<br>05-7500 to 7599                                                                                                    | 3             |               |
| 08    | Setting<br>mode | Image<br>Processin<br>g | Image             | PPC                         |         | 7617 |              | ADF noise reduction                                                                   | 3                | 0-3              | SYS                | Sets the adjustment level for reducing color streaks<br>when the RADF is used.<br>3: Disabled (default)<br>2: Noise reduction level - Low<br>1: Noise reduction level - Middle (recommended)<br>0: Noise reduction level - High<br>* The setting of this code is applied only when the<br>Text/Photo mode is selected. | 1             |               |
| 08    | Setting<br>mode | Image<br>Processin<br>g | Image             | SCN                         |         | 8300 |              | ADF noise reduction                                                                   | 3                | 0-3              | SYS                | Sets the adjustment level for reducing color streaks<br>when the RADF is used.<br>3: Disabled (default)<br>2: Noise reduction level - Low<br>1: Noise reduction level - Middle (recommended)<br>0: Noise reduction level - High                                                                                        | 1             |               |
| 08    | Setting<br>mode | Image<br>Processin<br>g | User<br>interface | User custom mode<br>setting | NW SCN  | 8303 |              | Color                                                                                 | 0                | 0-4              | SYS                | 0: Unused<br>1: Text/Photo base<br>2: Text base<br>3: Photo base<br>4: e-document base<br>* e-document: This is the mode that corresponds to the<br>law in Japan. This mode is used to clarify area where<br>changes were made with such as a correction fluid.                                                        | 1             |               |
| 08    | Setting<br>mode | System                  | General           |                             |         | 8506 |              | Forcible mode change<br>in cartridge empty<br>status                                  | 1                | 0~2              | SYS                | 0: SLEEP MODE 1: AUTO POWER SAVE 2: READY                                                                                                    | 1             |               |
| 08    | Setting<br>mode | System                  | General           |                             |         | 8511 |              | Wide A4 Mode (for PCL)                                                                | 0                | 0~1              | SYS                | 0: Disable 1: Enable                                                                                                    | 1             |               |
| 08    | Setting<br>mode | System                  | General           |                             |         | 8512 |              | Number of jobs in batch processing                                                    | 10               | 2~10             | SYS                | 2-10: From 2 to jobs can be specified                                                                                                    | 1             |               |

| 05/08 | 3 Mode          | Element | Sub<br>element | Item                                             | Subitem | Code | Sub-<br>code | Details                                                            | Default<br>value | Acceptable value | RAM | Contents                                                                                                    | Proce<br>dure | Service<br>UI |
|-------|-----------------|---------|----------------|--------------------------------------------------|---------|------|--------------|--------------------------------------------------------------------|------------------|------------------|-----|----------------------------------------------------------------------------------------------------|---------------|---------------|
| 08    | Setting<br>mode | System  | General        |                                                  |         | 8514 |              | Threshold value<br>setting for RIP<br>standard paper<br>judgment   | 20               | 5~30             | SYS | This code is used for changing the range in which the<br>non-standard paper size is judged as standard paper<br>size. If the page size information is within standard<br>paper size of plus or minus the setting value, the page<br>size is judged as standard paper size when PS/PDF<br>printing. If the page size information is out of the range,<br>the page size is judged as non-standard paper size. The<br>unit of setting value is PS point. 1 PS point is approx.<br>0.35 mm. | 1             | Yes           |
| 08    | Setting<br>mode | System  | General        | Outside erase<br>Judgment threshold<br>(Default) |         | 8515 |              | PPC                                                                | 0                | ~3~3             | SYS | The larger the value is, area to be erased increases.<br>The smaller the value is, area to be erased decreases.                                                                                                    | 1             |               |
| 08    | Setting<br>mode | System  | General        | Outside erase<br>Judgment threshold<br>(Default) |         | 8516 |              | SCN                                                                | 0                | ~3~3             | SYS | The larger the value is, area to be erased increases.<br>The smaller the value is, area to be erased decreases.                                                                                                    | 1             |               |
| 08    | Setting<br>mode | System  | General        |                                                  |         | 8517 |              | Remote Scan User<br>authentication<br>automatic login              | 1                | 0~1              | SYS | 0: OFF (A user always enters manually (current<br>method))<br>1: ON (Previous authentication information will be used)                                                                                                    | 1             |               |
| 08    | Setting<br>mode | System  | General        |                                                  |         | 8518 |              | Overwriting mode for<br>scanned files                              | 0                | 0~3              | SYS | 0: Always OFF<br>1: Meta Scan function ON / Normal scan function OFF<br>2: Meta Scan function OFF / Normal scan function ON<br>3: Always ON                                                                                                    | 1             |               |
| 08    | Setting<br>mode | System  | General        |                                                  |         | 8519 |              | Scan PDF file Paper<br>size                                        | 1                | 0~1              | SYS | 0: Equivalent to scan image size<br>1: Fitted into any standard size                                                                                                    | 1             |               |
| 08    | Setting<br>mode | System  | General        |                                                  |         | 8520 |              | Underscore<br>conversion of<br>prohibited character in<br>filename | 1                | 0-1              | SYS | Sets the prohibited characters in filename to covert to<br>underscore.<br>0: \/ > < , "   ? * : ; = [] +<br>1: \/ > < "   ? * :<br>* 0: Existing model standard 1: Windows standard<br>Since setting the value to "1" allows some prohibited<br>characters, filename might not be processed in external<br>application or server.                                                                                                    | 1             |               |

| 05/08 | Mode            | Element | Sub<br>element    | Item           | Subitem | Code | Sub-<br>code | Details                                                                 | Default<br>value     | Acceptable value | RAM | Contents                                                                                                    | Proce<br>dure | Service<br>UI |
|-------|-----------------|---------|-------------------|----------------|---------|------|--------------|-------------------------------------------------------------------------|----------------------|------------------|-----|----------------------------------------------------------------------------------------------------|---------------|---------------|
| 08    | Setting<br>mode | System  | General           |                |         | 8521 |              | Switchover of output<br>format of Service<br>Notification<br>attachment | Refer to<br>contents | 0-1              | SYS | Switches the output format of date in attachment of<br>Service Notification.<br>0: YYYY.MM.DD<br>1: YYYY-MM-DDTHH:MM:SS<br><default value=""><br/>NAD: 1<br/>Others: 0</default>                                                               | 1             |               |
| 08    | Setting<br>mode | System  | User<br>interface | Screen setting |         | 8523 |              | Toner near-empty<br>status Message                                      | Refer to contents    | 0~1              | SYS | 0: ON 1: OFF<br><default value=""><br/>JPC/NAD/MJD/AUD/ARD: 1<br/>Others: 0</default>                                                                                                    | 1             | Yes           |
| 08    | Setting<br>mode | System  | General           |                |         | 8524 |              | No paper Message<br>display                                             | 0                    | 0~1              | SYS | 0: ON 1: OFF                                                                                                    | 1             |               |
| 08    | Setting<br>mode | System  | General           |                |         | 8532 |              | Control panel<br>Brightness level<br>adjustment                         | 4                    | 1~7              | SYS | 1-7:Brightness level                                                                                                    | 1             |               |
| 08    | Setting<br>mode | System  | General           |                |         | 8537 |              | Sorting method for<br>displaying private/hold<br>print jobs             | 0                    | 0~1              | SYS | Changes the sorting order for print jobs on the<br>private/hold print list.<br>0: Descending order<br>1: Ascending order                                                                                                    | 1             |               |
| 08    | Setting<br>mode | System  | User<br>interface |                |         | 8538 |              | Toner near empty notification setting                                   | 0                    | 0-1              | SYS | 0: Disabled<br>1: Enabled                                                                                                    | 1             |               |
| 08    | Setting<br>mode | System  | General           |                |         | 8540 |              | Date and time format<br>setting for Meta Scan<br>XML files              | 1                    | 0~1              | SYS | 0: YYYY/MM/DDhh:mm:ss.mmm<br>1: YYYY-MM-DDThh:mm:ss.mmTZD                                                                                                    | 1             |               |
| 08    | Setting<br>mode | System  | User<br>interface |                |         | 8543 |              | Switching to the low<br>power consumption<br>mode in the Sleep<br>mode  | 1                    | 0~1              | SYS | 0: Does not enter 1: Enters under particular conditions                                                                                                    | 1             | Yes           |
| 08    | Setting<br>mode | System  | User<br>interface |                |         | 8544 |              | Tolerance for<br>switching to Super<br>Sleep mode                       | 5                    | 5~600            | SYS | The interval between recovering from the Super Sleep<br>mode and making the transition to the Super Sleep<br>mode again. Unit: seconds.                                                                                                    | 1             | Yes           |
| 08    | Setting<br>mode | System  | User<br>interface |                |         | 8546 |              | Input setting of minus<br>value for image shift<br>when copying         | 0                    | 0~1              | SYS | Sets whether minus value can be input or not for image<br>shift when copying. If this setting is enabled, the minus<br>value can be input only for back side.<br>0: Inputting minus value is disabled.<br>1: Inputting minus value is enabled. | 1             | Yes           |

| 05/08 | Mode            | Element | Sub<br>element              | Item                    | Subitem | Code | Sub-<br>code | Details                                                                                                    | Default<br>value | Acceptable value | RAM | Contents                                                                                                    | Proce<br>dure | Service<br>UI |
|-------|-----------------|---------|-----------------------------|-------------------------|---------|------|--------------|----------------------------------------------------------------------------------------------------|------------------|------------------|-----|----------------------------------------------------------------------------------------------------|---------------|---------------|
| 08    | Setting<br>mode | System  | Paper feeding               |                         |         | 8548 |              | Change of the paper<br>size setting on the<br>touch panel when<br>printing is interrupted<br>by size mismatch | 0                | 0~1              | SYS | 0: Change of the paper size setting on the touch panel<br>is disabled.<br>1: Change of the paper size setting on the touch panel<br>is enabled.                                                    | 1             |               |
| 08    | Setting<br>mode | System  | Counter                     |                         |         | 8549 |              | Hardware key control<br>when external counter<br>is installed                                                 | 0                | 0~1              | SYS | 0: No control 1: Mode switch key is disabled                                                                                                    | 1             |               |
| 08    | Setting<br>mode | System  | Network                     |                         |         | 8584 |              | Email subject setting                                                                                         | 1                | 0~1              | SYS | 0: Disabled<br>1: Enabled                                                                                                    | 1             |               |
| 08    | Setting<br>mode | System  | Network                     |                         |         | 8585 |              | Edit setting of e-mail<br>subject                                                                             | 1                | 0~1              | SYS | 0: Not allowed<br>1: Allowed                                                                                                    | 1             |               |
| 08    | Setting<br>mode | System  | Network                     |                         |         | 8586 |              | Addition of date and time to email subject                                                                    | 1                | 0~1              | SYS | 0: Not added<br>1: Added                                                                                                    | 1             |               |
| 08    | Setting<br>mode | System  | Network                     |                         |         | 8587 |              | Character string of<br>email subject                                                                          | 0                | 0~1              | SYS | Switches the default character string of subject.<br>0: Character string at the shipment<br>1: Character string specified by users                                                                 | 1             |               |
| 08    | Setting<br>mode | System  | LDAP user<br>authentication | Attribute value setting |         | 8592 |              | Sender address                                                                                                | mail             | -                | SYS | Sets the default attribute value of sender address.<br>Maximum 32 characters (ASCII).                                                                                                    | 11            |               |
| 08    | Setting<br>mode | System  | LDAP user<br>authentication | Attribute value setting |         | 8593 |              | Sender name                                                                                                   | uid              | -                | SYS | Sets the default attribute value of sender name.<br>Maximum 32 characters (ASCII).                                                                                                    | 11            |               |
| 08    | Setting<br>mode | System  | User<br>interface           |                         |         | 8597 |              | Updates the<br>Private/Hold Print job<br>list automatically                                                   | 0                | 0~1              | SYS | 0: Disabled<br>1: Enabled                                                                                                    | 1             |               |
| 08    | Setting<br>mode | System  | User<br>interface           |                         |         | 8598 |              | Selects the template<br>icon layout on the<br>touch panel                                                     | 0                | 0~1              | SYS | 0: Pattern 1<br>(1) (2) (3) (4)<br>(5) (6) (7) (8)<br>(9) (10) (11) (12)<br>(13) (14) (15) (16)<br>1: Pattern 2<br>(1) (2) (9) (10)<br>(3) (4) (11) (12)<br>(5) (6) (13) (14)<br>(7) (8) (15) (16) | 1             |               |

| 05/08 | Mode            | Element | Sub<br>element    | Item                                 | Subitem | Code | Sub-<br>code | Details                                                                      | Default<br>value | Acceptable value | RAM | Contents                                                                                                    | Proce<br>dure | Service<br>UI |
|-------|-----------------|---------|-------------------|--------------------------------------|---------|------|--------------|------------------------------------------------------------------------------|------------------|------------------|-----|----------------------------------------------------------------------------------------------------|---------------|---------------|
| 08    | Setting<br>mode | System  | General           | Outside erase                        |         | 8600 |              | Change of default value                                                      | 0                | 0~1              | SYS | 0: Disabled<br>1: Enabled                                                                                                    | 1             | Yes           |
| 08    | Setting<br>mode | System  | User<br>interface |                                      |         | 8603 |              | Special usage of<br>external options I/F                                     | 0                | 0~2              | SYS | 0: None<br>1: Usage 1<br>2: Usage 2                                                                                                    | 1             |               |
| 08    | Setting<br>mode | System  | Network           | Prioritized<br>authentication server |         | 8608 |              | Windows                                                                      | 0                | 0-100            | SYS | Sets the prioritized authentication server to be searched<br>(0 to 100). The servers displayed on the screen<br>accessed by TopAccess -> Administration -><br>Maintenance -> Directory Service are numbered<br>beginning at the top (0 to 100).                          | 1             |               |
| 08    | Setting<br>mode | System  | Network           | Prioritized<br>authentication server |         | 8609 |              | LDAP                                                                         | 0                | 0-100            | SYS | Sets the prioritized authentication server to be searched<br>(0 to 100). The servers displayed on the screen<br>accessed by TopAccess -> Administration -><br>Maintenance -> Directory Service are numbered<br>beginning at the top (0 to 100).                          | 1             |               |
| 08    | Setting<br>mode | System  | Network           | Prioritized<br>authentication server |         | 8610 |              | Card                                                                         | 0                | 0-100            | SYS | Sets the prioritized authentication server to be searched<br>(0 to 100). The servers displayed on the screen<br>accessed by TopAccess -> Administration -><br>Maintenance -> Directory Service are numbered<br>beginning at the top (0 to 100).                          | 1             |               |
| 08    | Setting<br>mode | System  | User<br>interface |                                      |         | 8622 |              | Date and time<br>addition setting to file<br>name of scan to file/e-<br>mail | 1                | 0-1              | SYS | 0: Not added<br>1: Added                                                                                                    | 1             |               |
| 08    | Setting<br>mode | System  | General           |                                      |         | 8623 | 0            | RIP function setting                                                         | 1                | 0-1              | SYS | Enables/Disables the function related to Excel boarder<br>rendering of PCL6. The function is to prevent missing<br>lines when scaling down and inconsistent line width<br>when scaling up.<br>0: Disabled (No correction. Compliant with PCL6<br>language)<br>1: Enabled | 4             |               |
| 08    | Setting<br>mode | System  | User<br>interface |                                      |         | 8624 |              | Switchover of display<br>method of filename                                  | 3                | 0-3              | SYS | Switches the display method of filename.<br>0: Displays the filename from the beginning<br>1: Displays the trailing characters<br>2: Displays the beginning and trailing characters<br>3: Displays the filename without abbreviation                                     | 1             |               |

| 05/08 | Mode            | Element | Sub<br>element    | Item                | Subitem             | Code | Sub-<br>code | Details                                                                         | Default<br>value | Acceptable value | RAM | Contents                                                                                                    | Proce<br>dure | Service<br>UI |
|-------|-----------------|---------|-------------------|---------------------|---------------------|------|--------------|---------------------------------------------------------------------------------|------------------|------------------|-----|----------------------------------------------------------------------------------------------------|---------------|---------------|
| 08    | Setting<br>mode | System  | User<br>interface |                     |                     | 8628 |              | Job operation on the<br>COPY screen when<br>the coin controller is<br>connected | 0                | 0-1              | SYS | This setting enables user to move from the COPY<br>screen to JOB STATUS screen, and then operate jobs<br>during printing when the coin controller is connected.<br>This code is valid when the value of 08-9016 is "1".<br>0: Disabled<br>1: Enabled                                                | 1             |               |
| 08    | Setting<br>mode | System  | FAX               |                     |                     | 8631 |              | Filename creation at<br>fax reception and<br>forwarding                         | 0                | 0-1              | SYS | 0: Use address name (family-name/first-name) as<br>filename if multiple names are found by address book<br>search of TSI (sender information).<br>1: Use address name (family-name/first-name) as<br>filename only when single name is found by address<br>book search of TSI (sender information). | 1             |               |
| 08    | Setting<br>mode | System  | User<br>interface |                     |                     | 8640 |              | Job build operation<br>when the coin<br>controller is<br>connected              | 0                | 0-1              | SYS | This setting enables user to use the job build function<br>when the coin controller is connected. This code is valid<br>when the value of 08-9016 is "1".<br>0: Disabled<br>1: Enabled                                                                                                    | 1             |               |
| 08    | Setting<br>mode | System  | General           |                     |                     | 8641 |              | Notification setting for<br>job cancel                                          | 1                | 0-1              | SYS | Sets the notification setting for job cancel. This setting<br>is effective for the following error codes:<br>1CC0, 2BB0, 2CC0, 2DC0, 2EC0<br>0: Disabled (Not notified)<br>1: Enabled (Notified)                                                                                                    | 1             |               |
| 08    | Setting<br>mode | System  | User<br>interface | Card reading device | LDAP authentication | 8642 |              | LDAP attribute name<br>settings 2                                               | eBMUserCa<br>rd  | -                | SYS | Maximum 32 characters (ASCII).                                                                                                    | 11            |               |
| 08    | Setting<br>mode | System  | User<br>interface | Card reading device | LDAP authentication | 8643 |              | LDAP attribute name settings 3                                                  | eBMUserCa<br>rd  | -                | SYS | Maximum 32 characters (ASCII).                                                                                                    | 11            |               |
| 08    | Setting<br>mode | System  | User<br>interface | Card reading device | LDAP authentication | 8644 |              | LDAP attribute name<br>settings 4                                               | eBMUserCa<br>rd  | -                | SYS | Maximum 32 characters (ASCII).                                                                                                    | 11            |               |
| 08    | Setting<br>mode | System  | User<br>interface | Card reading device | LDAP authentication | 8645 |              | LDAP attribute name<br>settings 5                                               | eBMUserCa<br>rd  | -                | SYS | Maximum 32 characters (ASCII).                                                                                                    | 11            |               |
| 08    | Setting<br>mode | System  | User<br>interface | Card reading device | LDAP authentication | 8646 |              | LDAP attribute name settings 6                                                  | eBMUserCa<br>rd  | -                | SYS | Maximum 32 characters (ASCII).                                                                                                    | 11            |               |
| 08    | Setting<br>mode | System  | User<br>interface | Card reading device | LDAP authentication | 8647 |              | LDAP attribute name settings 7                                                  | eBMUserCa<br>rd  | -                | SYS | Maximum 32 characters (ASCII).                                                                                                    | 11            |               |

| 05/08 | Mode            | Element | Sub<br>element    | Item                | Subitem             | Code | Sub-<br>code | Details                                | Default<br>value | Acceptable value | RAM | Contents                               | Proce<br>dure | Service<br>UI |
|-------|-----------------|---------|-------------------|---------------------|---------------------|------|--------------|----------------------------------------|------------------|------------------|-----|----------------------------------------|---------------|---------------|
| 08    | Setting<br>mode | System  | User<br>interface | Card reading device | LDAP authentication | 8648 |              | LDAP attribute name<br>settings 8      | eBMUserCa<br>rd  | -                | SYS | Maximum 32 characters (ASCII).         | 11            |               |
| 08    | Setting<br>mode | System  | User<br>interface | Card reading device | LDAP authentication | 8649 |              | LDAP attribute name<br>settings 9      | eBMUserCa<br>rd  | -                | SYS | Maximum 32 characters (ASCII).         | 11            |               |
| 08    | Setting<br>mode | System  | User<br>interface | Card reading device | LDAP authentication | 8650 |              | LDAP attribute name<br>settings 10     | eBMUserCa<br>rd  | -                | SYS | Maximum 32 characters (ASCII).         | 11            |               |
| 08    | Setting<br>mode | System  | User<br>interface | Card reading device | LDAP authentication | 8651 |              | LDAP attribute name settings 11        | eBMUserCa<br>rd  | -                | SYS | Maximum 32 characters (ASCII).         | 11            |               |
| 08    | Setting<br>mode | System  | User<br>interface | Card reading device | LDAP authentication | 8652 |              | LDAP attribute name settings 12        | eBMUserCa<br>rd  | -                | SYS | Maximum 32 characters (ASCII).         | 11            |               |
| 08    | Setting<br>mode | System  | User<br>interface | Card reading device | LDAP authentication | 8653 |              | LDAP attribute name settings 13        | eBMUserCa<br>rd  | -                | SYS | Maximum 32 characters (ASCII).         | 11            |               |
| 08    | Setting<br>mode | System  | User<br>interface | Card reading device | LDAP authentication | 8654 |              | LDAP attribute name settings 14        | eBMUserCa<br>rd  | -                | SYS | Maximum 32 characters (ASCII).         | 11            |               |
| 08    | Setting<br>mode | System  | User<br>interface | Card reading device | LDAP authentication | 8655 |              | LDAP attribute name settings 15        | eBMUserCa<br>rd  | -                | SYS | Maximum 32 characters (ASCII).         | 11            |               |
| 08    | Setting<br>mode | System  | User<br>interface | Card reading device | LDAP authentication | 8656 |              | LDAP attribute name settings 16        | eBMUserCa<br>rd  | -                | SYS | Maximum 32 characters (ASCII).         | 11            |               |
| 08    | Setting<br>mode | System  | User<br>interface | Sound               |                     | 8657 |              | Placing original                       | 0                | 0-1              | SYS | 0: OFF 1: ON                           | 1             |               |
| 08    | Setting<br>mode | System  | User<br>interface | Sound               |                     | 8658 |              | Pressing<br>[INTERRUPT] button         | 0                | 0-1              | SYS | 0: OFF 1: ON                           | 1             |               |
| 08    | Setting<br>mode | System  | User<br>interface | Sound               |                     | 8659 |              | Switchover of function                 | 0                | 0-1              | SYS | 0: OFF 1: ON                           | 1             |               |
| 08    | Setting<br>mode | System  | User<br>interface | Sound               |                     | 8660 |              | Completion of job<br>(except for FAX)  | 0                | 0-1              | SYS | 0: OFF 1: ON                           | 1             |               |
| 08    | Setting<br>mode | System  | User<br>interface | Sound               |                     | 8661 |              | End of warming-<br>up/prewarming/sleep | 0                | 0-1              | SYS | 0: OFF 1: ON                           | 1             |               |
| 08    | Setting<br>mode | System  | User<br>interface | Sound               |                     | 8662 |              | Job interrupt (out of paper)           | 0                | 0-1              | SYS | 0: OFF 1: ON                           | 1             |               |
| 08    | Setting<br>mode | System  | User<br>interface | Sound               |                     | 8663 |              | Fax transmission<br>error              | 0                | 0-1              | SYS | 0: OFF 1: ON                           | 1             |               |
| 08    | Setting<br>mode | System  | User<br>interface | Sound               | Hours for mute      | 8664 | 0            | Enable/Disable setting of mute         | 0                | 0-1              | SYS | 0: Mute is disabled 1: Mute is enabled | 4             |               |

| 05/08 | Mode            | Element | Sub<br>element    | Item                                 | Subitem        | Code | Sub-<br>code | Details                                                                        | Default<br>value | Acceptable value | RAM  | Contents                                                                                                    | Proce<br>dure | Service<br>UI |
|-------|-----------------|---------|-------------------|--------------------------------------|----------------|------|--------------|--------------------------------------------------------------------------------|------------------|------------------|------|----------------------------------------------------------------------------------------------------|---------------|---------------|
| 08    | Setting<br>mode | System  | User<br>interface | Sound                                | Hours for mute | 8664 | 1            | Starting time                                                                  | 0                | 0-2359           | SYS  | (Hour/Hour/Minute/Minute)                                                                                                    | 4             |               |
| 08    | Setting<br>mode | System  | User<br>interface | Sound                                | Hours for mute | 8664 | 2            | Ending time                                                                    | 0                | 0-2359           | SYS  | (Hour/Hour/Minute/Minute)                                                                                                    | 4             |               |
| 08    | Setting<br>mode | System  | General           |                                      |                | 8667 |              | Saving image log                                                               | 0                | 0-1              | SSDK | 0: Disabled 1: Enabled                                                                                                    | 1             |               |
| 08    | Setting<br>mode | System  | General           |                                      |                | 8668 |              | Number of pages saved as image log                                             | 1                | 0-1              | SSDK | 0: First page<br>1: All pages                                                                                                    | 1             |               |
| 08    | Setting<br>mode | System  | General           |                                      |                | 8670 |              | e-Filing print setting<br>when key<br>counter/totalizer is<br>installed        | 0                | 0-1              | SYS  | 0: Not allowed<br>1: Allowed                                                                                                    | 1             |               |
| 08    | Setting<br>mode | System  | Network           | Number of retry for<br>file transfer |                | 8671 | 0            | FTP                                                                            | 3                | 0-10             | SYS  | The transmission may succeed when the number of retry increases. However, it takes longer time to complete the job.                  | 4             |               |
| 08    | Setting<br>mode | System  | Network           | Number of retry for<br>file transfer |                | 8671 | 1            | SMB                                                                            | 3                | 0-10             | SYS  | The transmission may succeed when the number of retry increases. However, it takes longer time to complete the job.                  | 4             |               |
| 08    | Setting<br>mode | System  | Network           | Number of retry for<br>file transfer |                | 8671 | 2            | NetWare                                                                        | 3                | 0-10             | SYS  | The transmission may succeed when the number of retry increases. However, it takes longer time to complete the job.                  | 4             |               |
| 08    | Setting<br>mode | System  | Network           | Retry interval for file transfer     |                | 8672 | 0            | FTP                                                                            | 180              | 0-999            | SYS  | The transmission may succeed when the retry interval becomes longer. However, it takes longer time to complete the job. (Unit: sec.) | 4             |               |
| 08    | Setting<br>mode | System  | Network           | Retry interval for file transfer     |                | 8672 | 1            | SMB                                                                            | 180              | 0-999            | SYS  | The transmission may succeed when the retry interval becomes longer. However, it takes longer time to complete the job. (Unit: sec.) | 4             |               |
| 08    | Setting<br>mode | System  | Network           | Retry interval for file transfer     |                | 8672 | 2            | NetWare                                                                        | 180              | 0-999            | SYS  | The transmission may succeed when the retry interval becomes longer. However, it takes longer time to complete the job. (Unit: sec.) | 4             |               |
| 08    | Setting<br>mode | System  | General           |                                      |                | 8673 |              | Disclosure of image<br>log function                                            | 0                | 0-1              | SSDK | 0: Not opened to public<br>1: Opened to public                                                                                       | 1             |               |
| 08    | Setting<br>mode | System  | General           |                                      |                | 8674 |              | Prohibition of<br>transition to sleep<br>mode during network<br>initialization | 0                | 0-1              | SYS  | 0: Allowed<br>1: Prohibited                                                                                                    | 1             |               |

| 05/08 | Mode            | Element | Sub<br>element    | Item | Subitem | Code | Sub-<br>code | Details                                            | Default<br>value     | Acceptable value | RAM | Contents                                                                                                    | Proce<br>dure | Service<br>UI |
|-------|-----------------|---------|-------------------|------|---------|------|--------------|----------------------------------------------------|----------------------|------------------|-----|----------------------------------------------------------------------------------------------------|---------------|---------------|
| 08    | Setting<br>mode | System  | FAX               |      |         | 8700 |              | Secret reception<br>setting                        | 0                    | 0-2              | SYS | When the value of 08-8924 is "0", the value of this code<br>can be set to "1" or "2".<br>0: Always Off<br>1: Always On<br>2. Scheduled reception                                                                                                    | 1             |               |
| 08    | Setting<br>mode | System  | User<br>interface |      |         | 8704 |              | Restriction of<br>Email/FAX address                | 0                    | 0~1              | SYS | This code is used to restrict Email/FAX Address to<br>LDAP server specified via TopAccess. When the value<br>of this code is set to "1", the address cannot be input<br>directly and registered from the local address book.<br>0: No restriction<br>1: Looking up in external LDAP only                                                                                              | 1             |               |
| 08    | Setting<br>mode | System  | User<br>interface |      |         | 8709 |              | Service notification<br>(equipment<br>information) | Refer to<br>contents | 0-1              | SYS | Sets whether the [SERVICE NOTIFICATION]<br>(Equipment Information) button accessed by [USER<br>FUNCTIONS] -> [ADMIN] -> [SERVICE] is displayed or<br>not.<br>0: Disabled<br>1: Enabled<br><default value=""><br/>JPC/NAD/MJD: 1<br/>Others: 0</default>                                                                                                    | 1             | Yes           |
| 08    | Setting<br>mode | System  | Scanning          |      |         | 8710 |              | Setting of character code for Scan to FTP          | 0                    | 0-2              | SYS | 0: Automatic selection<br>1: UTF8<br>2: Shift-JIS                                                                                                    | 1             |               |
| 08    | Setting<br>mode | System  | User<br>interface |      |         | 8712 |              | Display setting of the<br>drawer setting button    | 1                    | 0-1              | SYS | Sets whether the drawer button in USER FUNCTIONS<br>is displayed or not.<br>0: Not displayed<br>1: Displayed                                                                                                    | 1             | Yes           |
| 08    | Setting<br>mode | System  | User<br>interface |      |         | 8713 |              | Setting of web<br>upload/web printing              | 1                    | 0-1              | SYS | Sets whether the web upload and web printing function<br>is enabled or disabled.<br>- Web upload is a function which uploads the image<br>data created on the equipment to the web page<br>displayed on EWB.<br>- Web printing is a function which prints the web page<br>displayed on EWB or the PDF file included in the web<br>page displayed on EWB.<br>0: Disabled<br>1: Enabled | 1             |               |

| 05/08 | Mode            | Element | Sub<br>element    | Item                                | Subitem | Code | Sub-<br>code | Details                                                                                | Default<br>value | Acceptable value | RAM | Contents                                                                                                    | Proce<br>dure | Service |
|-------|-----------------|---------|-------------------|-------------------------------------|---------|------|--------------|----------------------------------------------------------------------------------------|------------------|------------------|-----|----------------------------------------------------------------------------------------------------|---------------|---------|
| 08    | Setting<br>mode | System  | User<br>interface | Service notification<br>information |         | 8715 |              | Password for zip file<br>with password                                                 | #1048109         | -                | SYS | Password for zip file with password of service<br>notification information.<br>Minimum number of digits: 0, maximum number of<br>digits: 20<br>Available character: alphanumeric characters and<br>symbols                                                                                                    | 11            |         |
| 08    | Setting<br>mode | System  | User<br>interface |                                     |         | 8717 |              | Shutdown operation<br>when Super Sleep is<br>enabled                                   | 0                | 0-1              | SYS | Sets the operation when the power button on the control<br>panel is press for a few seconds if Super Sleep is<br>enabled.<br>0: Hibernation<br>1: Super Sleep                                                                                                    | 1             | Yes     |
| 08    | Setting<br>mode | System  | User<br>interface |                                     |         | 8718 |              | Selection for caching<br>the screen of control<br>panel at start-up                    | 0                | 0-17             | SYS | Use this code to shorten the time to switch the function<br>on the control panel for the first time immediately after<br>start-up. However, the start-up time becomes longer<br>(about 1 to 3 seconds per screen). When selecting<br>multiple screens, enter the total value.<br>0: Disabled<br>1: Copy<br>16: Fax                                 | 1             |         |
| 08    | Setting<br>mode | System  | Network           |                                     |         | 8719 |              | MTU setting of<br>network<br>communication                                             | 1500             | 576-1500         | NIC | Normally there's no need to change the MTU value. Set the proper MTU value when MFP is connected to the Internet using broadband router and so on.                                                                                                    | 12            |         |
| 08    | Setting<br>mode | System  | User<br>interface |                                     |         | 8720 |              | Department code<br>display with asterisk                                               | 0                | 0-1              | SYS | 0: Displays department code with asterisk when<br>inputting it.<br>1: Displays department code as it is when inputting it.                                                                                                    | 1             | Yes     |
| 08    | Setting<br>mode | System  | FAX               |                                     |         | 8721 |              | Automatic FAX<br>sending at AutoClear<br>when scanning<br>original put on the<br>glass | 0                | 0-1              | SYS | Sets whether the job is sent or canceled when<br>AutoClear is executed on the interruption screen to<br>confirm the next original displayed after scanning the<br>original put on the glass. Use this code to cancel job<br>when the equipment is left unattended while the<br>interruption screen is displayed.<br>0: Sends job<br>1: Cancels job | 1             | Yes     |

| 05/08 | 3 Mode          | Element | Sub<br>element                     | Item                | Subitem | Code | Sub- | Details                                                                                                    | Default<br>value | Acceptable | RAM | Contents                                                                                                    | Proce<br>dure | Service |
|-------|-----------------|---------|------------------------------------|---------------------|---------|------|------|----------------------------------------------------------------------------------------------------|------------------|------------|-----|----------------------------------------------------------------------------------------------------|---------------|---------|
| 08    | Setting<br>mode | System  | User<br>interface                  |                     |         | 8722 |      | Display method of<br>"Cannot find the<br>Home Directory" on<br>the control panel                                   | 0                | 0-1        | SYS | Sets the display method of error if the Home Directory<br>for user cannot be obtained from the server when<br>setting the Home Directory for scanning. Use this code<br>to disable the pop-up display when the Home Directory<br>cannot be obtained depending on the user.<br>0: Displays the pop-up dialog when user logs in<br>1: Displays the message in the guidance area when the<br>Scan to File screen is displayed | 1             | Yes     |
| 08    | Setting<br>mode | System  | User<br>interface                  |                     |         | 8723 |      | Pop-up display of<br>logging out of user<br>authentication and<br>department<br>management on the<br>control panel | 1                | 0-1        | SYS | Sets whether the pop-up dialog of confirmation for<br>logging out is displayed when user or department logs<br>out by pressing [FUNCTION CLEAR] button twice or<br>pressing [ACCESS] button.<br>0: Logs out without displaying pop-up dialog<br>1: Displays pop-up dialog when logging out                                                                                                    | 1             | Yes     |
| 08    | Setting<br>mode | System  | User<br>interface                  |                     |         | 8724 |      | Display setting of Edit<br>From Address button<br>for Scan to email                                                | 1                | 0-1        | SYS | 0: Not displayed (From Address cannot be edited)<br>1: Displayed (From Address can be edited)                                                                                                    | 1             | Yes     |
| 08    | Setting<br>mode | System  | User<br>interface                  |                     |         | 8725 |      | Display setting of<br>[USER FUNCTIONS]-<br>> CHANGE<br>LANGUAGE button                                             | 1                | 0-1        | SYS | Sets whether the [CHANGE LANGUAGE] button<br>accessed from [USER FUNCTIONS] button is displayed<br>or not. Use this code to prohibit users from changing the<br>language displayed on the control panel. Administrators<br>can change the language.<br>0: Not displayed<br>1: Displayed                                                                                                    | 1             | Yes     |
| 08    | Setting<br>mode | System  | General                            |                     |         | 8726 |      | Job deletion on the<br>Job Status screen                                                                           | 0                | 0-1        | SYS | Use this code to enable the job deletion on the [Job<br>Status] screen. When "3: High level" is set for code 08-<br>8911, be sure to disable this setting.<br>0: Disabled<br>1: Enabled                                                                                                    | 1             | Yes     |
| 08    | Setting<br>mode | System  | User<br>interface                  | Card reading device |         | 8727 |      | Display of dedicated<br>screen for card<br>authentication                                                          | 0                | 0-1        | SYS | Switches whether the message to hold a card over the<br>card reader is displayed on the login screen when the<br>card authentication is enabled.<br>0: Disabled<br>1: Enabled                                                                                                    | 1             |         |
| 08    | Setting<br>mode | System  | Forced<br>printing of<br>user name |                     |         | 8728 | 0    | Display/Non-display<br>setting in TopAccess                                                                        | 0                | 0-1        | SYS | 0: Disabled 1: Enabled                                                                                                    | 4             |         |

| 05/08 | Mode            | Element | Sub<br>element                     | Item | Subitem | Code | Sub-<br>code | Details                                         | Default<br>value | Acceptable value | RAM | Contents                                                                                                    | Proce<br>dure | Service<br>UI |
|-------|-----------------|---------|------------------------------------|------|---------|------|--------------|-------------------------------------------------|------------------|------------------|-----|----------------------------------------------------------------------------------------------------|---------------|---------------|
| 08    | Setting<br>mode | System  | Forced<br>printing of<br>user name |      |         | 8728 | 1            | Enable/Disable<br>setting of forced<br>printing | 0                | 0-1              | SYS | Normally this setting is made in TopAccess.<br>0: Disabled 1: Enabled                                                                                                    | 4             |               |
| 08    | Setting<br>mode | System  | Forced<br>printing of<br>user name |      |         | 8728 | 2            | Prioritizing printer<br>driver setting          | 1                | 0-1              | SYS | Normally this setting is made in TopAccess.<br>0: Disabled 1: Enabled                                                                                                    | 4             |               |
| 08    | Setting<br>mode | System  | Forced<br>printing of<br>user name |      |         | 8728 | 3            | Application to network<br>fax job               | 0                | 0-1              | SYS | Normally this setting is made in TopAccess.<br>0: Disabled 1: Enabled                                                                                                    | 4             |               |
| 08    | Setting<br>mode | System  | Forced<br>printing of<br>user name |      |         | 8728 | 4            | Enable/Disable setting of prefix/suffix         | 0                | 0-1              | SYS | Normally this setting is made in TopAccess.<br>0: Disabled 1: Enabled                                                                                                    | 4             |               |
| 08    | Setting<br>mode | System  | Forced<br>printing of<br>user name |      |         | 8728 | 6            | White background setting                        | 1                | 0-1              | SYS | Normally this setting is made in TopAccess.<br>0: Disabled 1: Enabled                                                                                                    | 4             |               |
| 08    | Setting<br>mode | System  | Forced<br>printing of<br>user name |      |         | 8728 | 7            | Print position                                  | 0                | 0-3              | SYS | Normally this setting is made in TopAccess.<br>0: Bottom left 1: Top left 2: Bottom right 3: Top right                                                                                | 4             |               |
| 08    | Setting<br>mode | System  | Forced<br>printing of<br>user name |      |         | 8728 | 8            | Fine adjustment of<br>print position (X)        | 3                | 0-100            | SYS | Adjusts the print position in X direction. The print position shifts toward inside of original when the value increases. Unit: pt. 1pt = 0.35mm.                                      | 4             |               |
| 08    | Setting<br>mode | System  | Forced<br>printing of<br>user name |      |         | 8728 | 9            | Fine adjustment of<br>print position (Y)        | 3                | 0-100            | SYS | Adjusts the print position in Y direction. The print position shifts toward inside of original when the value increases. Unit: pt. 1pt = 0.35mm.                                      | 4             |               |
| 08    | Setting<br>mode | System  | Forced<br>printing of<br>user name |      |         | 8728 | 10           | Font setting                                    | 0                | 0-9              | SYS | Normally this setting is made in TopAccess.<br>0: Helvetica 1: AlbertusMT 2: Chicago 3: Eurostile 4:<br>Geneva 5: GillSans 6: LetterGothic 7: Monaco 8:<br>Taffy 9: TimesNewRomanPSMT | 4             |               |
| 08    | Setting<br>mode | System  | Forced<br>printing of<br>user name |      |         | 8728 | 11           | Font size setting                               | 8                | 6-16             | SYS | Normally this setting is made in TopAccess.<br>6-16pt.                                                                                                    | 4             |               |
| 08    | Setting<br>mode | System  | Forced<br>printing of<br>user name |      |         | 8728 | 12           | Font color setting                              | 0                | 0-1              | SYS | Normally this setting is made in TopAccess.<br>0: Black  1: Gray                                                                                                    | 4             |               |
| 08    | Setting<br>mode | System  | Forced<br>printing of<br>user name |      |         | 8728 | 13           | Density setting of light<br>font color          | 40               | 10-90            | SYS | Sets the density when the font color is set to gray.                                                                                                    | 4             |               |
| 08    | Setting<br>mode | System  | Forced<br>printing of<br>user name |      |         | 8729 |              | Prefix setting                                  | Printed by       | -                | SYS | Normally this setting is made in TopAccess.<br>Maximum 64 characters.                                                                                                    | 11            |               |
| 08    | Setting<br>mode | System  | Forced<br>printing of<br>user name |      |         | 8730 |              | Suffix setting                                  | -                | -                | SYS | Normally this setting is made in TopAccess.<br>Maximum 64 characters.                                                                                                    | 11            |               |
| 08    | Setting<br>mode | System  | User<br>interface                  |      |         | 8731 |              | Gradation icon setting                          | 1                | 0-1              | SYS | Switches the gradation of icon.<br>0: Uses normal icon<br>1: Uses gradation icon                                                                                                    | 1             | Yes           |
| 05/08 | Mode            | Element | Sub<br>element    | Item                                            | Subitem | Code | Sub- | Details                                                                               | Default<br>value | Acceptable | RAM | Contents                                                                                                    | Proce | Service |
|-------|-----------------|---------|-------------------|-------------------------------------------------|---------|------|------|---------------------------------------------------------------------------------------|------------------|------------|-----|----------------------------------------------------------------------------------------------------|-------|---------|
| 08    | Setting<br>mode | System  | User<br>interface |                                                 |         | 8732 |      | Default Menu Screen<br>Setting                                                        | 0                | 0-1        | SYS | Switches the default screen of MENU<br>0: User<br>1: Public                                                                                                    | 1     |         |
| 08    | Setting<br>mode | System  | Scanning          |                                                 |         | 8735 |      | Sending setting of<br>ScanToURL                                                       | 0                | 0-1        | SYS | 0: Disabled 1: Enabled                                                                                                    | 1     |         |
| 08    | Setting<br>mode | System  | Scanning          |                                                 |         | 8736 |      | Maximum size for<br>ScanToURL<br>attachment                                           | 5                | 0-100      | SYS | Sets the maximum size of attachment that can be sent<br>with ScanToURL.<br>0: Always sends URL<br>1-100: Maximum size (MB)                                          | 1     |         |
| 08    | Setting<br>mode | System  | User<br>interface | Screen setting                                  |         | 8738 |      | E-mail address direct<br>input button                                                 | 1                | 0-1        | SYS | Switches the display setting of the [INPUT @] button.<br>0: Not displayed<br>1: Displayed                                                                           | 1     |         |
| 08    | Setting<br>mode | System  | User<br>interface |                                                 |         | 8744 |      | Switchover of pop-up<br>display during<br>scanning                                    | 1                | 0-1        | SYS | Switches the pop-up display during scanning<br>0: Not displayed<br>1: Displayed                                                                                     | 1     |         |
| 08    | Setting<br>mode | System  | User<br>interface |                                                 |         | 8745 |      | Enable/Disable<br>setting of EWB history                                              | 0                | 0-1        | SYS | Sets whether part of the cookie, password, and form<br>data of user who logs in to EWB is saved or not.<br>0: Disabled<br>1: Enabled                                | 1     |         |
| 08    | Setting<br>mode | System  | Network           |                                                 |         | 8746 |      | Port number setting of destination 10 for sending trap                                | 162              | 1-65535    | NIC | Sets the port number of destination 10 for sending<br>SNMP trap. If the port is used when using the real time<br>log notification function, change the port number. | 12    |         |
| 08    | Setting<br>mode | System  | User<br>interface |                                                 |         | 8748 |      | Input of department<br>code at user<br>authentication                                 | 0                | 0-1        | SYS | 0: Not required<br>1: Required                                                                                                    | 1     |         |
| 08    | Setting<br>mode | System  | Network           |                                                 |         | 8749 |      | User authentication by<br>logon information to<br>domain (external<br>authentication) | 0                | 0-1        | SYS | 0: Disabled<br>1: Enabled                                                                                                    | 1     |         |
| 08    | Setting<br>mode | System  | User<br>interface |                                                 |         | 8754 |      | Error sheet output at<br>reception of non-<br>supported PDL                           | 1                | 0-1        | SYS | 0: Error sheet is not output<br>1: Error sheet is output                                                                                                    | 1     |         |
| 08    | Setting<br>mode | System  | Maintenance       | Notification of<br>remaining amount of<br>toner |         | 8755 |      | Enable/Disable<br>setting                                                             | 0                | 0-1        | SYS | 0: Disabled<br>1: Enabled                                                                                                    | 1     |         |
| 08    | Setting<br>mode | System  | Maintenance       | Notification of<br>remaining amount of<br>toner |         | 8756 | 0    | Remaining amount at first notification                                                | 25               | 0-100      | SYS | 0 to 100%                                                                                                    | 4     |         |

| 05/0 | 8 Mode          | Element | Sub<br>element    | Item                                                       | Subitem | Code | Sub- | Details                                                              | Default<br>value | Acceptable value | RAM | Contents                                                                                                    | Proce | Service |
|------|-----------------|---------|-------------------|------------------------------------------------------------|---------|------|------|----------------------------------------------------------------------|------------------|------------------|-----|----------------------------------------------------------------------------------------------------|-------|---------|
| 08   | Setting<br>mode | System  | Maintenance       | Notification of<br>remaining amount of<br>toner            |         | 8756 | 1    | Notification interval                                                | 10               | 1-25             | SYS | 1 to 25%                                                                                                    | 4     |         |
| 08   | Setting<br>mode | System  | User<br>interface | Card reading device                                        |         | 8758 |      | Overwriting of login at authentication                               | 0                | 0-1              | SYS | Switches the enable/disable setting for the function to<br>overwrite the login information at the card<br>authentication.<br>0: Disabled<br>1: Enabled                                                                                                    | 1     |         |
| 08   | Setting<br>mode | System  | General           |                                                            |         | 8761 |      | Retention of print<br>(spooling) data                                | 0                | 0-1              | SYS | Use this code to retain and obtain the print data<br>(spooling data) if problem occurs. After obtaining the<br>data, be sure to disable the setting.<br>0: Disabled (print data is deleted)<br>1: Enabled (print data is retained)                                                              | 1     |         |
| 08   | Setting<br>mode | System  | Maintenance       | Display of remaining<br>amount of toner (for<br>RDMS/MMDT) |         | 8762 | 0    | к                                                                    | 0                | 0-100            | SYS | 0 to 100%                                                                                                    | 14    |         |
| 08   | Setting<br>mode | System  | Network           |                                                            |         | 8771 |      | Account setting for<br>access to Home<br>Directory                   | 0                | 0-1              | SYS | 0: Setting of Remote1 is used<br>1: Setting of Remote1 and Remote2 is used                                                                                                    | 1     |         |
| 08   | Setting<br>mode | System  | Network           |                                                            |         | 8774 |      | Password<br>authentication for print<br>job                          | 0                | 0-1              | SYS | Sets whether the user authentication for network<br>printing/FAX/InternetFAX using the user information and<br>password input on the printer driver is enabled or<br>disabled. When this setting is enabled, the setting of 08-<br>8749 is automatically disabled.<br>0: Disabled<br>1: Enabled | 1     |         |
| 08   | Setting<br>mode | System  | Network           | PIN code                                                   |         | 8775 |      | PIN code<br>authentication setting<br>at user authentication         | 0                | 0-2              | SYS | 0: Disabled<br>1: PIN code<br>2: Card+PIN code                                                                                                    | 1     |         |
| 08   | Setting<br>mode | System  | Network           | PIN code                                                   |         | 8776 |      | Logging setting of PIN<br>code                                       | 0                | 0-1              | SYS | 0: Disabled<br>1: Enabled                                                                                                    | 1     |         |
| 08   | Setting<br>mode | System  | Network           | PIN code                                                   |         | 8777 |      | Attribute value setting<br>of LDAP PIN<br>authentication server<br>1 | eBMUserPI<br>N   | -                | SYS | Attribute name of PIN code                                                                                                    | 11    |         |
| 08   | Setting<br>mode | System  | Network           | PIN code                                                   |         | 8778 |      | Attribute value setting<br>of LDAP PIN<br>authentication server<br>2 | eBMUserPI<br>N   | -                | SYS | Attribute name of PIN code                                                                                                    | 11    |         |

| 05/08 | B Mode          | Element | Sub<br>element    | Item                        | Subitem                      | Code | Sub- | Details                                                              | Default<br>value     | Acceptable | RAM  | Contents                                                                                                    | Proce | Service |
|-------|-----------------|---------|-------------------|-----------------------------|------------------------------|------|------|----------------------------------------------------------------------|----------------------|------------|------|----------------------------------------------------------------------------------------------------|-------|---------|
| 08    | Setting<br>mode | System  | Network           | PIN code                    |                              | 8779 |      | Attribute value setting<br>of LDAP PIN<br>authentication server<br>3 | eBMUserPI<br>N       | -          | SYS  | Attribute name of PIN code                                                                                                    | 11    |         |
| 08    | Setting<br>mode | System  | Network           | PIN code                    |                              | 8780 |      | Prioritized<br>authentication server                                 | 1                    | 1-3        | SYS  | Sets the prioritized authentication server to be searched.                                                                                                    | 1     |         |
| 08    | Setting<br>mode | System  | User<br>interface | Display setting             |                              | 8781 |      | Default setting of print<br>screen when USB is<br>inserted           | 0                    | 0-1        | SYS  | 0: Disabled (The setting of 08-9236 is used)<br>1: USB print screen                                                                                                    | 1     |         |
| 08    | Setting<br>mode | System  | General           | Interval setting            | Transition to Super<br>Sleep | 8782 |      | For fax                                                              | 15                   | 15-600     | SYS  | Sets the interval to shift to Super Sleep again after recovery from Super Sleep. (Unit: seconds)                                                                                                    | 1     |         |
| 08    | Setting<br>mode | System  | General           |                             |                              | 8783 |      | Switchover of<br>document sorting<br>order of e-Filing Box           | 1                    | 0-1        | SYS  | 0: Sorted by saved date<br>1: Sorted by document name                                                                                                    | 1     |         |
| 08    | Setting<br>mode | System  | User<br>interface |                             |                              | 8785 |      | Display/Non-display<br>of pop-up for card<br>authentication          | Refer to<br>contents | 0-1        | SYS  | Sets whether the pop-up is displayed or not after the<br>success of card authentication. This code is effective<br>when the value of 08-8727 is "1" (Enabled).<br>0: Does not display pop-up 1: Displays pop-up<br><default value=""><br/>JPC: 0<br/>Others: 1</default> | 1     |         |
| 08    | Setting<br>mode | System  | User<br>interface | Default keyboard<br>setting |                              | 8786 | 0    | Japanese                                                             | 3                    | 0-4        | SYS  | Sets the default keyboard for inputting user name.<br>0: Romaji 1: Hiragana 2: Katakana (one-byte) 3:<br>Alphabetical character (one-byte) 4: Symbol (one-byte)                                                                                                    | 4     |         |
| 08    | Setting<br>mode | System  | User<br>interface | Default keyboard<br>setting |                              | 8786 | 1    | Chinese                                                              | 0                    | 0-2        | SYS  | Sets the default keyboard for inputting user name.<br>0: Alphabetical character (one-byte) 1: Pinyin 2:<br>Symbol (one-byte)                                                                                                    | 4     |         |
| 08    | Setting<br>mode | System  | Network           |                             |                              | 8788 |      | Detection interval<br>when authentication<br>server is down          | 60                   | 1-1440     | SSDK | Sets the interval to access the authentication server again after the detection of server down.<br>1-1440 (min.)                                                                                                    | 1     |         |
| 08    | Setting<br>mode | System  | User<br>interface |                             |                              | 8789 |      | Display/Non-display<br>of pop-up for<br>automatic output of<br>jobs  | 1                    | 0-1        | SYS  | Sets whether the pop-up is displayed or not when jobs<br>are automatically released after user authentication.<br>This code is effective when the value of 08-8915 is "1"<br>(Enabled).<br>0: Pop-up is not displayed 1: Pop-up is displayed                             | 1     |         |

| 05/08 | Mode            | Element | Sub<br>element    | Item    | Subitem | Code | Sub-<br>code | Details                                                       | Default<br>value  | Acceptable value | RAM  | Contents                                                                                                    | Proce<br>dure | Service<br>UI |
|-------|-----------------|---------|-------------------|---------|---------|------|--------------|---------------------------------------------------------------|-------------------|------------------|------|----------------------------------------------------------------------------------------------------|---------------|---------------|
| 08    | Setting<br>mode | System  | Network           |         |         | 8790 |              | Switchover of server<br>when authentication<br>server is down | 0                 | 0-1              | SSDK | Enables/disables the function that switches the access<br>to another authentication server when it is detected that<br>the authentication server is down.<br>0: Disabled 1: Enabled                                             | 1             |               |
| 08    | Setting<br>mode | System  | Network           |         |         | 8791 |              | Transition to sleep<br>mode after printing                    | 1                 | 0-1              | SYS  | This code sets whether the equipment shifts to the<br>sleep mode again immediately after completion of<br>printing when the equipment recovers from the super-<br>sleep mode for network printing.<br>0: Disabled<br>1: Enabled | 1             |               |
| 08    | Setting<br>mode | System  | Network           |         |         | 8792 |              | Format of host name<br>used for Scan To URL                   | 0                 | 0-2              | SYS  | 0: IP address<br>1: Host name (FQDN)<br>2: NetBIOS name                                                                                                    | 1             |               |
| 08    | Setting<br>mode | System  | User<br>interface |         |         | 8795 |              | Default setting of<br>duplex mode for<br>printer driver       | Refer to contents | 0-1              | SYS  | 0: Single-sided 1: Duplex<br><default value=""><br/>JPC: 0<br/>Others: 1</default>                                                                                                    | 1             |               |
| 08    | Setting<br>mode | System  | Maintenance       | General |         | 8797 |              | Reboot setting for<br>resource check                          | 0                 | 0-1              | SYS  | 0: OFF 1: ON<br>* This code is valid only when the value of 08-8796 is<br>"1".                                                                                                    | 1             |               |
| 08    | Setting<br>mode | System  | Network           |         |         | 8800 |              | Enabling / Disabling<br>of 802.1X                             | 2                 | 1~2              | NIC  | 1: Enabled 2: Disabled                                                                                                    | 12            |               |
| 08    | Setting<br>mode | System  | Network           |         |         | 8802 |              | Enabling / Disabling<br>of IPsec                              | 2                 | 1~2              | NIC  | 1: Enabled 2: Disabled                                                                                                    | 12            |               |
| 08    | Setting<br>mode | System  | Network           |         |         | 8803 |              | Enabling / Disabling<br>of SNMPv3                             | 2                 | 1~2              | NIC  | 1: Enabled 2: Disabled                                                                                                    | 12            |               |
| 08    | Setting<br>mode | System  | Network           |         |         | 8804 |              | Enabling / Disabling<br>of IP filtering                       | 2                 | 1~2              | SYS  | 1: Enabled 2: Disabled                                                                                                    | 1             |               |
| 08    | Setting<br>mode | System  | Network           |         |         | 8805 |              | Enabling / Disabling<br>of MAC address<br>filtering           | 2                 | 1~2              | SYS  | 1: Enabled 2: Disabled                                                                                                    | 1             |               |
| 08    | Setting<br>mode | System  | Network           |         |         | 8820 |              | IPsec NAT-Traversal setting                                   | 1                 | 1~3              | NIC  | 1: Default (IKEv1: Disabled, IKEv2: Enabled)<br>2: Enable IKEv1 & IKEv2<br>3: Disable IKEv1 & IKEv2                                                                                                    | 12            |               |
| 08    | Setting<br>mode | System  | Network           |         |         | 8821 |              | IPsec CRL setting                                             | 2                 | 1~2              | NIC  | 1: Enable CRL 2: Disable CRL                                                                                                    | 12            |               |

| 05/08 | Mode            | Element | Sub<br>element | Item                                | Subitem | Code | Sub-<br>code | Details                                                | Default<br>value | Acceptable value | RAM | Contents                                                                                                    | Proce<br>dure | Service<br>UI |
|-------|-----------------|---------|----------------|-------------------------------------|---------|------|--------------|--------------------------------------------------------|------------------|------------------|-----|----------------------------------------------------------------------------------------------------|---------------|---------------|
| 08    | Setting<br>mode | System  | Network        |                                     |         | 8824 |              | FTP client mode                                        | 0                | 0-2              | NIC | Sets the FTP transfer mode when FTP is selected for<br>"FILE" to save the scanned data.<br>0: Automatic<br>1: Passive mode<br>2: Active mode                                                                                                    | 12            |               |
| 08    | Setting<br>mode | System  | Network        |                                     |         | 8825 |              | Sending of host<br>announcement in<br>Super Sleep mode | 1                | 1-2              | NIC | Since MFP is deleted from the master browser of<br>Windows network if MFP is in the Super Sleep mode for<br>36 minutes or more, enable this setting to always<br>display MFP in the browse list.<br>1: Enabled<br>2: Disabled                                                                                                 | 12            |               |
| 08    | Setting<br>mode | System  | Network        | Dynamic update of<br>DNS server     |         | 8826 |              | Enable/Disable<br>setting                              | 1                | 1-2              | NIC | Sets whether the function that gets the secondary DNS<br>server to work as the primary DNS server temporarily is<br>enabled or not when the primary DNS server is not<br>available.<br>1: Enabled 2: Disabled                                                                                                    | 12            |               |
| 08    | Setting<br>mode | System  | Network        | Dynamic update of<br>DNS server     |         | 8827 |              | Operating interval                                     | 60               | 1-1440           | NIC | Sets the operating interval of dynamic update.<br>1-1440 (min.)                                                                                                    | 12            |               |
| 08    | Setting<br>mode | System  | Network        |                                     |         | 8831 |              | Time-out period for<br>EWB network<br>connection       | 60               | 1-300            | SYS | 1 to 300 (sec.)                                                                                                    | 1             |               |
| 08    | Setting<br>mode | System  | Network        |                                     |         | 8833 |              | SMB server protocol                                    | 1                | 1-2              | NIC | 1: SMB1.0<br>2: SMB2.0                                                                                                    | 12            |               |
| 08    | Setting<br>mode | System  | Network        |                                     |         | 8835 |              | Link down detection<br>of network cable                | 1                | 0-1              | NIC | 0: Disabled<br>1: Enabled                                                                                                    | 12            |               |
| 08    | Setting<br>mode | System  | Network        |                                     |         | 8836 |              | Time-out period for<br>SMB client connection           | 30               | 1-180            | NIC | Sets the time-out period for the SMB client connection<br>to a server.<br>1 to 180 (seconds)<br>* If a small value is set, connection to an SMB server<br>may fail.<br>* If the time-out is carried out while a connection to No.<br>445 port of an SMB server is set, the connection<br>request is switched to No. 139 port. | 12            |               |
| 08    | Setting<br>mode | System  | General        | Registration number for workflow    |         | 8900 | 0            | Total                                                  | 2000             | 1000-2000        | SYS | Changes the maximum number for workflow that is registrable.                                                                                                    | 4             |               |
| 08    | Setting<br>mode | System  | General        | Registration number<br>for workflow |         | 8900 | 1            | Number of interrupt copy                               | 1                | 1                | SYS | Changes the maximum number for workflow that is registrable.                                                                                                    | 4             |               |

| 05/08 | Mode            | Element | Sub<br>element                                                      | Item                                | Subitem | Code | Sub- | Details                                                        | Default<br>value | Acceptable | RAM | Contents                                                                                                    | Proce | Service |
|-------|-----------------|---------|---------------------------------------------------------------------|-------------------------------------|---------|------|------|----------------------------------------------------------------|------------------|------------|-----|----------------------------------------------------------------------------------------------------|-------|---------|
| 08    | Setting<br>mode | System  | General                                                             | Registration number<br>for workflow |         | 8900 | 2    | Number of<br>transmission and<br>calling of<br>Fax/InternetFax | 100              | 10-100     | SYS | Changes the maximum number for workflow that is registrable.                                                        | 4     |         |
| 08    | Setting<br>mode | System  | General                                                             | Registration number for workflow    |         | 8900 | 3    | Number of printing                                             | 1000             | 150-1000   | SYS | Changes the maximum number for workflow that is registrable.                                                        | 4     |         |
| 08    | Setting<br>mode | System  |                                                                     |                                     |         | 8904 |      | Job jump instruction setting                                   | 0                | 0-1        | SYS | Sets whether waiting job is executed or not if print job in<br>process is interrupted.<br>0: Disabled<br>1: Enabled | 1     |         |
| 08    | Setting<br>mode | System  |                                                                     |                                     |         | 8905 |      | Forcible printing<br>against unacceptable<br>paper error       | 0                | 0-1        | SYS | 0: OFF (printing not continued)<br>1: ON (printing continued by automatically selecting the<br>available exit tray) | 1     |         |
| 08    | Setting<br>mode | System  | Continuous<br>print setting<br>when<br>punching dust<br>box is full |                                     |         | 8906 |      | Сору                                                           | 0                | 0-1        | SYS | 0: OFF (copying not continued)<br>1: ON (copying continued by canceling punching<br>setting)                        | 1     |         |
| 08    | Setting<br>mode | System  | Continuous<br>print setting<br>when<br>punching dust<br>box is full |                                     |         | 8907 |      | Printer/e-Filing                                               | 1                | 0-1        | SYS | 0: OFF (copying not continued)<br>1: ON (copying continued by canceling punching<br>setting)                        | 1     |         |
| 08    | Setting<br>mode | System  | General                                                             |                                     |         | 8910 |      | Time to auto-clearing<br>when in the self-<br>diagnostic mode  | 0                | 0-5        | SYS | 0: None<br>1: 1 min.<br>2: 5 min.<br>3: 10 min.<br>4: 30 min.<br>5: 99 min.                                         | 1     |         |
| 08    | Setting<br>mode | System  | General                                                             |                                     |         | 8911 |      | Security mode (level)<br>setting                               | 1                | 1-4        | SYS | Level setting for security function<br>1: Low level<br>2: -<br>3: High level<br>4: -                                | 1     |         |
| 08    | Setting<br>mode | System  | Maintenance                                                         | General                             |         | 8913 |      | Warning display for<br>password expiration                     | 15               | 0-30       | SYS | 0: None<br>1-30: Remaining days until the password expiration for<br>warning start.                                 | 1     |         |

| 05/08 | Mode            | Element | Sub<br>element          | Item | Subitem | Code | Sub-<br>code | Details                         | Default<br>value | Acceptable value | RAM | Contents                                                                                                    | Proce<br>dure | Service<br>UI |
|-------|-----------------|---------|-------------------------|------|---------|------|--------------|---------------------------------|------------------|------------------|-----|----------------------------------------------------------------------------------------------------|---------------|---------------|
| 08    | Setting<br>mode | System  | MFP function setting    |      |         | 8914 | 0            | Сору                            | 1                | 0-1              | SYS | Sets whether the Copier function is enabled or disabled.<br>0: Disabled<br>1: Enabled                                                          | 4             |               |
| 08    | Setting<br>mode | System  | MFP function setting    |      |         | 8914 | 1            | e-Filing                        | 1                | 0-1              | SYS | Sets whether the filing function is enabled or disabled.<br>0: Disabled<br>1: Enabled                                                          | 4             |               |
| 08    | Setting<br>mode | System  | MFP function setting    |      |         | 8914 | 2            | Fax                             | 1                | 0-1              | SYS | Sets whether the Fax function is enabled or disabled.<br>0: Disabled<br>1: Enabled                                                             | 4             |               |
| 08    | Setting<br>mode | System  | MFP function setting    |      |         | 8914 | 3            | InternetFAX                     | 1                | 0-1              | SYS | Sets whether the InternetFAX function is enabled or<br>disabled.<br>0: Disabled<br>1: Enabled                                                  | 4             |               |
| 08    | Setting<br>mode | System  | MFP function setting    |      |         | 8914 | 4            | Email                           | 1                | 0-1              | SYS | Sets whether the email function is enabled or disabled.<br>0: Disabled<br>1: Enabled                                                           | 4             |               |
| 08    | Setting<br>mode | System  | MFP function<br>setting |      |         | 8914 | 5            | Save as Local HDD               | 1                | 0-1              | SYS | Sets whether the function that saves data to HDD in the<br>equipment is enabled or disabled.<br>0: Disabled<br>1: Enabled                      | 4             |               |
| 08    | Setting<br>mode | System  | MFP function<br>setting |      |         | 8914 | 6            | Save as Local HDD<br>from Print | 1                | 0-1              | SYS | Sets whether the function that saves data to HDD in the<br>equipment using print function is enabled or disabled.<br>0: Disabled<br>1: Enabled | 4             |               |
| 08    | Setting<br>mode | System  | MFP function<br>setting |      |         | 8914 | 7            | Save as Local HDD<br>from Fax   | 1                | 0-1              | SYS | Sets whether the function that saves data to HDD in the<br>equipment using Fax function is enabled or disabled.<br>0: Disabled<br>1: Enabled   | 4             |               |
| 08    | Setting<br>mode | System  | MFP function<br>setting |      |         | 8914 | 8            | Save to USB Media               | 1                | 0-1              | SYS | Sets whether the function that saves scanned data of<br>originals to USB media is enabled or disabled.<br>0: Disabled<br>1: Enabled            | 4             |               |
| 08    | Setting<br>mode | System  | MFP function<br>setting |      |         | 8914 | 9            | Save as FTP                     | 1                | 0-1              | SYS | Sets whether the function that saves scanned data of<br>originals to FTP server is enabled or disabled.<br>0: Disabled<br>1: Enabled           | 4             |               |

| 05/08 | Mode            | Element | Sub<br>element          | Item | Subitem | Code | Sub-<br>code | Details                           | Default<br>value | Acceptable value | RAM | Contents                                                                                                    | Proce | Service |
|-------|-----------------|---------|-------------------------|------|---------|------|--------------|-----------------------------------|------------------|------------------|-----|----------------------------------------------------------------------------------------------------|-------|---------|
| 08    | Setting<br>mode | System  | MFP function<br>setting |      |         | 8914 | 10           | Save as FTPS                      | 1                | 0-1              | SYS | Sets whether the function that saves scanned data of<br>originals to FTP server using SSL is enabled or<br>disabled.<br>0: Disabled<br>1: Enabled | 4     |         |
| 08    | Setting<br>mode | System  | MFP function<br>setting |      |         | 8914 | 11           | Save as SMB                       | 1                | 0-1              | SYS | Sets whether the function that saves scanned data of<br>originals to the SMB server is enabled or disabled.<br>0: Disabled<br>1: Enabled          | 4     |         |
| 08    | Setting<br>mode | System  | MFP function<br>setting |      |         | 8914 | 12           | Save as Netware                   | 1                | 0-1              | SYS | Sets whether the function that saves scanned data of<br>originals to the Netware server is enabled or disabled.<br>0: Disabled<br>1: Enabled      | 4     |         |
| 08    | Setting<br>mode | System  | MFP function<br>setting |      |         | 8914 | 13           | Web Service<br>Scanning (WS Scan) | 1                | 0-1              | SYS | Sets whether the WS scanning function is enabled or<br>disabled.<br>0: Disabled<br>1: Enabled                                                     | 4     |         |
| 08    | Setting<br>mode | System  | MFP function<br>setting |      |         | 8914 | 14           | Twain Scanning<br>(Remote Scan)   | 1                | 0-1              | SYS | Sets whether the remote scanning function is enabled<br>or disabled.<br>0: Disabled<br>1: Enabled                                                 | 4     |         |
| 08    | Setting<br>mode | System  | MFP function<br>setting |      |         | 8914 | 15           | Send to External<br>Controller    | 1                | 0-1              | SYS | Sets whether the function that saves data to the<br>external server is enabled or disabled.<br>0: Disabled<br>1: Enabled                          | 4     |         |
| 08    | Setting<br>mode | System  | MFP function setting    |      |         | 8914 | 16           | Network Fax                       | 1                | 0-1              | SYS | Sets whether the Network Fax function is enabled or<br>disabled.<br>0: Disabled<br>1: Enabled                                                     | 4     |         |
| 08    | Setting<br>mode | System  | MFP function<br>setting |      |         | 8914 | 17           | Network InternetFAX               | 1                | 0-1              | SYS | Sets whether the Network InternetFAX function is<br>enabled or disabled.<br>0: Disabled<br>1: Enabled                                             | 4     |         |
| 08    | Setting<br>mode | System  | Network                 |      |         | 8915 |              | Automatic output of jobs at login | 0                | 0-1              | SYS | Sets whether jobs registered in the hold queue of user<br>are automatically output or not when the user logs in.<br>0: Disabled<br>1: Enabled     | 1     |         |

| 05/08 | Mode            | Element | Sub<br>element           | Item | Subitem | Code | Sub-<br>code | Details                                                                             | Default<br>value | Acceptable value | RAM | Contents                                                                                                    | Proce<br>dure | Service<br>UI |
|-------|-----------------|---------|--------------------------|------|---------|------|--------------|-------------------------------------------------------------------------------------|------------------|------------------|-----|----------------------------------------------------------------------------------------------------|---------------|---------------|
| 08    | Setting<br>mode | System  | General                  |      |         | 8919 |              | Service password                                                                    | -                | -                | SYS | Sets the password to log into the self-diagnostic mode and Service UI.                                                                                                    | 11            |               |
| 08    | Setting<br>mode | System  | Option                   | FAX  |         | 8920 |              | Output tray for<br>FAX/InternetFAX/e-<br>mail printing                              | 0                | 0-2              | SYS | Selects the bin/tray to which the paper is output.<br>0: Finisher 1st bin<br>1: Finisher 1st bin<br>2: Finisher 2nd bin                                                                                                    | 1             |               |
| 08    | Setting<br>mode | System  | Department<br>management |      |         | 8921 |              | Clearing of the<br>user/department<br>counter                                       | 1                | 0-1              | SYS | 0: Not allowed<br>1: Allowed                                                                                                    | 1             |               |
| 08    | Setting<br>mode | System  | User<br>interface        |      |         | 8922 |              | Email header print<br>setting                                                       | 0                | 0-1              | SYS | Sets whether the header of an Email or an Internet Fax<br>is printed or not as they are received.<br>0: Not printed<br>1: Printed                                                                                                    | 1             |               |
| 08    | Setting<br>mode | System  | User<br>interface        |      |         | 8923 |              | Email body print<br>setting                                                         | 1                | 0-1              | SYS | Sets whether the body of an Email or an Internet Fax is<br>printed or not as they are received.<br>0: Not printed<br>1: Printed                                                                                                    | 1             |               |
| 08    | Setting<br>mode | System  | User<br>interface        |      |         | 8924 |              | Registration of the<br>received Fax /<br>Internet Fax / Email<br>jobs to hold queue | 0                | 0-1              | SYS | Registers the received Fax / Internet Fax / Email jobs to<br>the hold queue instead of printing immediately. Data in<br>the hold queue are not printed unless the user allows<br>printing by means of the control panel.<br>0: Not registered (normal printing)<br>1: Register | 1             |               |
| 08    | Setting<br>mode | System  | General                  |      |         | 8925 |              | Data tampering<br>checking at startup                                               | 0                | 0-1              | SYS | Sets whether data tampering is checked or not at<br>startup.<br>0: Not checked<br>1: Checked                                                                                                    | 1             |               |
| 08    | Setting<br>mode | System  | Department<br>management |      |         | 8926 |              | Clearing of all<br>department counters                                              | -                | -                | SYS | In cases when the administrator has prohibited the clearing of department counter data using code 08-8921, a service technician can clear the data using this code.                                                                                                    | 3             |               |
| 08    | Setting<br>mode | System  | Department<br>management |      |         | 8927 |              | Clearing of all user<br>counter                                                     | -                | -                | SYS | In cases when the administrator has prohibited the clearing of user counter data using code 08-8921, a service technician can clear the data using this code.                                                                                                    | 3             |               |
| 08    | Setting<br>mode | System  | Password                 |      |         | 8929 |              | Administrator<br>password reset                                                     | -                | -                | SYS | The default password is set. When "3: High level" is set for code 08-8911, the default password is set as a temporary password.                                                                                                    | 3             | Yes           |

| 05/08 | Mode            | Element | Sub<br>element    | Item                                        | Subitem | Code | Sub-<br>code | Details                                                   | Default<br>value | Acceptable value | RAM | Contents                                                                                                    | Proce<br>dure | Service<br>UI |
|-------|-----------------|---------|-------------------|---------------------------------------------|---------|------|--------------|-----------------------------------------------------------|------------------|------------------|-----|----------------------------------------------------------------------------------------------------|---------------|---------------|
| 08    | Setting<br>mode | System  | User<br>interface | Off Device<br>Customization<br>Architecture |         | 8931 |              | Output Management<br>Service setting                      | 1                | 0-1              | SYS | 0: Disabled<br>1: Enabled                                                                                                    | 1             |               |
| 08    | Setting<br>mode | System  | User<br>interface |                                             |         | 8932 |              | Availability of Netware                                   | 2                | 1-2              | NIC | 1: Enabled<br>2: Disabled                                                                                                    | 12            |               |
| 08    | Setting<br>mode | System  | User<br>interface |                                             |         | 8933 |              | SSL setting (SSL<br>SMTP Client Off/on)                   | 2                | 1-3              | NIC | <ol> <li>1: Enabled (accepts all server certificates)</li> <li>2: Disabled</li> <li>3: Enabled (uses the imported CA certificate)</li> </ol>                    | 12            |               |
| 08    | Setting mode    | System  | User<br>interface |                                             |         | 8934 |              | SSL setting (SMTP<br>Client SSL/TLS)                      | 1                | 1-2              | NIC | 1: STARTTLS<br>2: Over SSL                                                                                                    | 12            |               |
| 08    | Setting<br>mode | System  | User<br>interface |                                             |         | 8935 |              | Remote Scanning                                           | 1                | 0-1              | NIC | 0: Disabled<br>1: Enabled                                                                                                    | 12            |               |
| 08    | Setting<br>mode | System  | User<br>interface |                                             |         | 8936 |              | Remote Scanning<br>with SSL                               | 0                | 0-1              | NIC | 0: Disabled<br>1: Enabled                                                                                                    | 12            |               |
| 08    | Setting<br>mode | System  | User<br>interface |                                             |         | 8937 |              | Remote Scanning port number                               | 20080            | 0-65535          | NIC |                                                                                                    | 12            |               |
| 08    | Setting mode    | System  | User<br>interface |                                             |         | 8938 |              | Remote Scanning<br>SSL port number                        | 20443            | 0-65535          | NIC |                                                                                                    | 12            |               |
| 08    | Setting<br>mode | System  |                   |                                             |         | 8942 |              | Debug level setting                                       | 2                | 0, 2             | -   | Sets the output volume of debug log. When the value is<br>set to "0", the performance may decrease.<br>0: Debug log level - high<br>2: Debug log level - normal | 1             |               |
| 08    | Setting<br>mode | System  | Maintenance       | Remote service                              |         | 8946 | 0            | Acquisition starting time for RDMS                        | 0                | 0-999999999      | SYS | Month/day/hour/minute of starting time                                                                                                    | 14            |               |
| 08    | Setting<br>mode | System  | Maintenance       | Remote service                              |         | 8946 | 1            | Acquisition ending time for RDMS                          | 0                | 0-999999999      | SYS | Month/day/hour/minute of ending time                                                                                                    | 14            |               |
| 08    | Setting<br>mode | System  | User<br>interface | Card reader                                 |         | 8947 |              | Automatic user<br>registration for card<br>authentication | 0                | 0-1              | SYS | 0: Disabled<br>1: Enabled                                                                                                    | 1             |               |
| 08    | Setting<br>mode | System  | User<br>interface | General                                     |         | 8948 |              | Language package information                              | -                | -                | -   | Displays the information of the installed language package.                                                                                                    | 2             | Yes           |
| 08    | Setting<br>mode | System  |                   |                                             |         | 8952 |              | External version of HDD data                              | -                | -                | -   | External version of file system for system software.                                                                                                    | 2             |               |

| 05/08 | Mode            | Element | Sub<br>element                            | Item             | Subitem | Code | Sub-<br>code | Details                                                        | Default<br>value | Acceptable value | RAM | Contents                                                                                                    | Proce<br>dure | Service<br>UI |
|-------|-----------------|---------|-------------------------------------------|------------------|---------|------|--------------|----------------------------------------------------------------|------------------|------------------|-----|----------------------------------------------------------------------------------------------------|---------------|---------------|
| 08    | Setting<br>mode | Printer | Feeding<br>system /<br>Paper<br>transport |                  |         | 8967 |              | Rotation printing by<br>guides width of<br>bypass feed tray    | 1                | 0-1              | SYS | If the printing size and the guides width of the bypass<br>feed tray are different, it is judged that paper is set in<br>the wrong direction. The occurrence frequency of<br>interruption by the error of the guides width may be<br>decreased. However, this code does not work<br>depending on the conditions, such as when stapling is<br>selected. Set this code when requested by user or the<br>guides width sensor is broken. Related code: 08-4621.<br>0: Invalid<br>1: Valid | 1             |               |
| 08    | Setting<br>mode | System  | User<br>interface                         | General          |         | 8968 |              | Language package<br>information (Panel<br>Help)                | -                | -                | -   | Displays the language package information of the<br>installed Panel Help.                                                                                                    | 2             |               |
| 08    | Setting<br>mode | System  | User<br>interface                         | General          |         | 8969 |              | Language package<br>information<br>(WebHelp)                   | -                | -                | -   | Displays the language package information of the installed WebHelp.                                                                                                    | 2             |               |
| 08    | Setting<br>mode | System  | User<br>interface                         | General          |         | 8970 |              | Language package<br>information (Service<br>UI)                | -                | -                | -   | Displays the language package information of the installed Service UI.                                                                                                    | 2             |               |
| 08    | Setting<br>mode | System  | User<br>interface                         | General          |         | 8971 |              | Installation of<br>language package                            | -                | -                | -   | Installs the language package.                                                                                                    | 3             |               |
| 08    | Setting<br>mode | System  | General                                   | Self-certificate |         | 8973 |              | Length of public key                                           | 1                | 0-1              | SYS | 0: 1024 bit<br>1: 2048 bit                                                                                                    | 1             |               |
| 08    | Setting<br>mode | System  | General                                   | Self-certificate |         | 8974 |              | Signature algorithm                                            | 0                | 0-4              | SYS | 0: SHA1<br>1: SHA224<br>2: SHA256<br>3: SHA384<br>4: SHA512                                                                                                    | 1             |               |
| 08    | Setting<br>mode | System  | Network                                   |                  |         | 8975 |              | Data clearing of Point<br>and Print                            | -                | -                | SYS | Point and Print in the equipment is deleted when this<br>code is performed. Perform this code when a trouble<br>occurs such as when uploading Point and Print is not<br>possible. After performing this code, upload Point and<br>Print from [Maintenance] menu in the [Administration]<br>menu of TopAccess.                                                                                                    | 3             |               |
| 08    | Setting<br>mode | System  | Scanning                                  |                  |         | 8980 |              | Execution of Remote<br>Scan while control<br>panel is operated | 0                | 0-1              | NIC | Sets whether the remote scanning is enabled or<br>disabled if the user is logged in using the control panel<br>when user authentication or department management is<br>enabled.<br>0: Disabled<br>1: Enabled                                                                                                    | 12            |               |

| 05/08 | 8 Mode          | Element | Sub<br>element    | Item                          | Subitem | Code | Sub-<br>code | Details         | Default<br>value | Acceptable value     | RAM | Contents                                                                                                    | Proce<br>dure | Service<br>UI |
|-------|-----------------|---------|-------------------|-------------------------------|---------|------|--------------|-----------------|------------------|----------------------|-----|----------------------------------------------------------------------------------------------------|---------------|---------------|
| 08    | Setting<br>mode | System  | General           | Scheduled automatic<br>reboot |         | 8981 |              | Day of the week | 0                | 0-255                | SYS | Sets the condition and day of the week for scheduled<br>automatic reboot. The condition and day of the week<br>are assigned to each bit as follows. Input the sum of<br>each bit as setting value.<br><input value=""/><br>bit1: Monday 0: Disabled 1: Enabled<br>bit2: Tuesday 0: Disabled 2: Enabled<br>bit3: Wednesday 0: Disabled 4: Enabled<br>bit4: Thursday 0: Disabled 8: Enabled<br>bit5: Friday 0: Disabled 16: Enabled<br>bit6: Saturday 0: Disabled 64: Enabled<br>bit7: Sunday 0: Disabled 64: Enabled<br>bit8: Set the condition of reboot<br>0: Reboots only when in the sleep or super sleep<br>mode<br>128: Reboots regardless of the sleep mode<br><example><br/>- Reboots every day regardless of the sleep mode: 255<br/>(1+2+4+8+16+32+64+128=255)<br/>- Reboots on Sundays: 192<br/>(0+0+0+0+0+64+128=192)<br/>- Reboots every day only when in the sleep or super<br/>sleep mode: 127<br/>(1+2+4+8+16+32+64+0=127)<br/>- Reboots on Sundays only when in the sleep or super<br/>sleep mode: 64<br/>(0+0+0+0+0+0+64+0=64)</example> | 1             |               |
| 08    | Setting<br>mode | System  | General           | Scheduled automatic reboot    |         | 8982 |              | Time (Hour)     | 0                | 0-23                 | SYS | Sets time (hour) for scheduled automatic reboot.                                                                                                    | 1             |               |
| 08    | Setting<br>mode | System  | General           | Scheduled automatic reboot    |         | 8983 |              | Time (Minute)   | 0                | 0-59                 | SYS | Sets time (minute) for scheduled automatic reboot.                                                                                                    | 1             |               |
| 08    | Setting<br>mode | System  | User<br>interface | NFC reader                    |         | 8986 |              | Usage type      | 0                | 0-<br>429496729<br>5 | SYS | 00112ZZZ (First 4 digits are fixed)<br>-ZZZZ: Sub code<br>0000: No authentication using card<br>0001: IDm (FeliCa/NFC-FeliCa) and (or) UID<br>(Mifare/NFC-Mifare) are used<br>0002: Data (FeliCa/NFC-FeliCa/Mifare/NFC-Mifare)<br>0003: SSFC mode                                                                                                    | 5             | Yes           |

| 05/08 | Mode            | Element | Sub<br>element    | Item                                     | Subitem                      | Code | Sub-<br>code | Details                      | Default<br>value | Acceptable value                | RAM | Contents                                                                                                    | Proce<br>dure | Service<br>UI |
|-------|-----------------|---------|-------------------|------------------------------------------|------------------------------|------|--------------|------------------------------|------------------|---------------------------------|-----|----------------------------------------------------------------------------------------------------|---------------|---------------|
| 08    | Setting<br>mode | System  | User<br>interface | NFC reader                               |                              | 8987 |              | Format information 1         | 0                | 0-<br>429496729<br>5            | SYS | 000ASSSS (hexadecimal, first 3 digits are fixed)<br>-A:<br>0: A key<br>1: B key<br>-SSSS:<br>Sector number (first 2 digits are fixed to "0")                                                                                                    | 5             | Yes           |
| 08    | Setting<br>mode | System  | User<br>interface | NFC reader                               |                              | 8988 |              | Format information 2         | 0                | 0-<br>429496729<br>5            | SYS | 00BSEbse (hexadecimal, first 2 digits are fixed)<br>-B: Block number of first block<br>-S: Starting offset of first block<br>-E: Ending offset of first block<br>-b: Block number of second block<br>-s: Starting offset of second block<br>-e: Ending offset of second block                                                 | 5             | Yes           |
| 08    | Setting<br>mode | System  | User<br>interface | NFC reader                               |                              | 8989 |              | Format information 3         | 0                | 0-<br>0xFFFFFFF<br>FFFFFFF<br>F | SYS | 0000KKKKKKKKKKKK (hexadecimal, first 4 digits are<br>fixed)<br>-KKKKKKKKKKK: key (12 digits)                                                                                                    | 5             | Yes           |
| 08    | Setting<br>mode | System  | Maintenance       | Notification of equipment information    | Notification setting         | 8991 |              | Notification setting         | 0                | 0-1                             | SYS | 0: Disabled<br>1: Enabled                                                                                                    | 2             | Yes           |
| 08    | Setting<br>mode | System  | Maintenance       | Notification of equipment information    | Notification day 1           | 8992 |              | Notification day 1           | 0                | 0-31                            | SYS | 1st to 31th. Input "0" to disable this setting.                                                                                                    | 1             | Yes           |
| 08    | Setting<br>mode | System  | Maintenance       | Notification of equipment information    | Notification day 2           | 8993 |              | Notification day 2           | 0                | 0-31                            | SYS | 1st to 31th. Input "0" to disable this setting.                                                                                                    | 1             | Yes           |
| 08    | Setting<br>mode | System  | Maintenance       | Notification of<br>equipment information | Notification day of the week | 8994 |              | Notification day of the week | 0                | 0-127                           | SYS | Input the value which corresponds to the day of the<br>week. Input "0" to disable this setting.<br>Sunday: 64<br>Monday: 32<br>Tuesday: 16<br>Wednesday: 8<br>Thursday: 4<br>Friday: 2<br>Saturday: 1<br>e.g.)<br>Monday: 32<br>Sunday, Monday, Tuesday, Wednesday, Thursday,<br>Friday, Saturday: 127 (64+32+16+8+4+2+1=127) | 1             | Yes           |

| 05/08 | Mode            | Element | Sub<br>element | Item                                     | Subitem                             | Code | Sub-<br>code | Details                             | Default<br>value | Acceptable value | RAM | Contents                  | Proce<br>dure | Service<br>UI |
|-------|-----------------|---------|----------------|------------------------------------------|-------------------------------------|------|--------------|-------------------------------------|------------------|------------------|-----|---------------------------|---------------|---------------|
| 08    | Setting<br>mode | System  | Maintenance    | Notification of equipment information    | Notification time                   | 8995 |              | Notification time                   | 300              | 0-2359           | SYS | (Hour/Hour/Minute/Minute) | 1             | Yes           |
| 08    | Setting<br>mode | System  | Maintenance    | Notification of equipment information    | Email address 1 for<br>notification | 8996 |              | Email address 1 for<br>notification | -                | -                | SYS | Maximum 192 characters.   | 11            | Yes           |
| 08    | Setting<br>mode | System  | Maintenance    | Notification of equipment information    | Email address 2 for<br>notification | 8997 |              | Email address 2 for<br>notification | -                | -                | SYS | Maximum 192 characters.   | 11            | Yes           |
| 08    | Setting<br>mode | System  | Maintenance    | Notification of equipment information    | Email address 3 for<br>notification | 8998 |              | Email address 3 for<br>notification | -                | -                | SYS | Maximum 192 characters.   | 11            | Yes           |
| 08    | Setting<br>mode | System  | Maintenance    | Notification of equipment information    | Adjustment mode (05)<br>data list   | 8999 | 1            | Adjustment mode (05)<br>data list   | 0                | 0-1              | SYS | 0: Disabled<br>1: Enabled | 4             | Yes           |
| 08    | Setting<br>mode | System  | Maintenance    | Notification of equipment information    | Setting mode (08)<br>data list      | 8999 | 2            | Setting mode (08)<br>data list      | 0                | 0-1              | SYS | 0: Disabled<br>1: Enabled | 4             | Yes           |
| 08    | Setting<br>mode | System  | Maintenance    | Notification of equipment information    | PM support mode<br>data list        | 8999 | 3            | PM support mode<br>data list        | 0                | 0-1              | SYS | 0: Disabled<br>1: Enabled | 4             | Yes           |
| 08    | Setting<br>mode | System  | Maintenance    | Notification of<br>equipment information | Pixel counter list                  | 8999 | 4            | Toner cartridge<br>reference        | 0                | 0-1              | SYS | 0: Disabled<br>1: Enabled | 4             | Yes           |
| 08    | Setting<br>mode | System  | Maintenance    | Notification of equipment information    | Pixel counter list                  | 8999 | 5            | Service engineer<br>reference       | 0                | 0-1              | SYS | 0: Disabled<br>1: Enabled | 4             | Yes           |
| 08    | Setting<br>mode | System  | Maintenance    | Notification of equipment information    | Error history list                  | 8999 | 6            | Maximum 1000 items                  | 0                | 0-1              | SYS | 0: Disabled<br>1: Enabled | 4             | Yes           |
| 08    | Setting<br>mode | System  | Maintenance    | Notification of equipment information    | Error history list                  | 8999 | 7            | Latest 80 items                     | 0                | 0-1              | SYS | 0: Disabled<br>1: Enabled | 4             | Yes           |
| 08    | Setting<br>mode | System  | Maintenance    | Notification of equipment information    | Firmware upgrade log                | 8999 | 8            | Maximum 200 items                   | 0                | 0-1              | SYS | 0: Disabled<br>1: Enabled | 4             | Yes           |
| 08    | Setting<br>mode | System  | Maintenance    | Notification of equipment information    | Power ON/OFF log                    | 8999 | 9            | Power ON/OFF log                    | 0                | 0-1              | SYS | 0: Disabled<br>1: Enabled | 4             | Yes           |
| 08    | Setting<br>mode | System  | Maintenance    | Notification of equipment information    | Version list                        | 8999 | 10           | Version list                        | 0                | 0-1              | SYS | 0: Disabled<br>1: Enabled | 4             | Yes           |
| 08    | Setting<br>mode | System  | Maintenance    | Notification of equipment information    | Engine firmware log                 | 8999 | 11           | Engine firmware log                 | 0                | 0-1              | SYS | 0: Disabled<br>1: Enabled | 4             | Yes           |
| 08    | Setting<br>mode | System  | Maintenance    | Notification of equipment information    | Total counter list                  | 8999 | 12           | Total counter list                  | 0                | 0-1              | SYS | 0: Disabled<br>1: Enabled | 4             | Yes           |

| 05/08 | Mode            | Element | Sub<br>element    | Item | Subitem | Code | Sub-<br>code | Details                           | Default<br>value     | Acceptable value | RAM | Contents                                                                                                    | Proce<br>dure | Service<br>UI |
|-------|-----------------|---------|-------------------|------|---------|------|--------------|-----------------------------------|----------------------|------------------|-----|----------------------------------------------------------------------------------------------------|---------------|---------------|
| 08    | Setting<br>mode | System  | General           |      |         | 9000 |              | Destination selection             | Refer to<br>contents | 0~2              | М   | 0: EUR 1: UC 2: JPC<br><default value=""><br/>JPC: 2<br/>NAD: 1<br/>Others: 0</default>                                                                                                    | 1             |               |
| 08    | Setting<br>mode | System  | FAX               |      |         | 9001 |              | Destination setting for<br>FAX    | Refer to<br>contents | 0~25             | SYS | 0: Japan 1: Asia 2: Australia 3: Hong Kong 4:<br>U.S.A./Canada 5: Germany 6: U.K. 7: Italy 8: Belgium 9:<br>Netherlands 10: Finland 11: Spain 12: Austria 13:<br>Switzerland 14: Sweden 15: Denmark 16: Norway 17:<br>Portugal 18: France 19:Greece 20: Poland 21: Hungary<br>22: Czech 23: Turkey 24: South Africa 25: Taiwan<br><default value=""><br/>EUR: 5<br/>UC: 4<br/>JPC: 0<br/>Other: 1</default> | 1             | Yes           |
| 08    | Setting<br>mode | System  | General           |      |         | 9010 |              | Line adjustment mode              | 0                    | 0~1              | М   | 0: For factory shipment 1: For line Field: "0" must be<br>selected                                                                                                    | 1             |               |
| 08    | Setting<br>mode | System  | User<br>interface |      |         | 9012 |              | Language displayed<br>at power-ON | Refer to<br>contents | -                | SYS | <default value=""><br/>JPC: Japanese<br/>TWD: Traditional Chinese<br/>CND: Simplified Chinese<br/>KRD: Korean<br/>Others: English</default>                                                                                                    | 11            |               |
| 08    | Setting<br>mode | System  | User<br>interface |      |         | 9016 |              | Counter installed<br>externally   | 0                    | 0-5              | M   | 0: No external counter<br>1: Coin controller<br>2: Totalizer/Key card (This value is valid only when "2"<br>is set for 08-9000.)<br>3: Key counter<br>5: Coin controller supporting ACS/mixed-size (The<br>value of 08-4131 is set to "1")<br>* "4" cannot be set.                                                                                                    | 1             |               |

| 05/08 | Mode            | Element | Sub<br>element    | Item             | Subitem | Code | Sub-<br>code | Details                                                   | Default<br>value | Acceptable value | RAM | Contents                                                                                                    | Proce<br>dure | Service<br>UI |
|-------|-----------------|---------|-------------------|------------------|---------|------|--------------|-----------------------------------------------------------|------------------|------------------|-----|----------------------------------------------------------------------------------------------------|---------------|---------------|
| 08    | Setting<br>mode | Counter | Counter           |                  |         | 9017 |              | Setting for counter<br>installed externally               | 1                | 0-7              | Μ   | Selects the job to count up for the external counter.<br>0: Not selected<br>1: Copier<br>2: Fax<br>3: Copier/Fax<br>4: Printer<br>5: Copier/Printer<br>6: Fax/Printer<br>7: Copier/Fax/Printer                                                                                                    | 1             |               |
| 08    | Setting<br>mode | System  | General           |                  |         | 9022 |              | Production process<br>management status<br>for easy setup | 99               | 0-99             | SYS | Perform this code when an error occurs during the easy<br>setup (unpacking manual adjustment) and you want to<br>finish the easy setup, or when the error is canceled and<br>you want to restart the unpacking manual adjustment.<br>0: Packing mode finished (before unpacking is started)<br>1: Auto-toner adjustment finished<br>2: Toner cartridge is installed<br>3: Forcible image quality control finished<br>4: Automatic gamma adjustment finished<br>99: All the unpacking adjustments finished | 1             |               |
| 08    | Setting<br>mode | System  | General           |                  |         | 9023 |              | Trial period setting                                      | 254              | 1~60             | SYS | Sets the trial period from 1 to 60 days. This setting is effective only when the default value is "254". Once the default value is set, this value is only used for a reference.                                                                                                    | 1             | Yes           |
| 08    | Setting<br>mode | System  | General           |                  |         | 9025 |              | Notifying condition of trial period end                   | 3                | 0~255            | SYS | Sets when the end of trial period is notified. 0: On the day it ends 1 to 255: n days before                                                                                                    | 1             | Yes           |
| 08    | Setting<br>mode | System  | General           |                  |         | 9026 |              | Notifying address of trial period end                     | 3                | 0~3              | SYS | Sets where the end of the trial period is to be notified. 0:<br>OFF 1: User 2: Service center 3: User and service<br>center                                                                                                    | 1             | Yes           |
| 08    | Setting<br>mode | System  | General           |                  |         | 9027 |              | Forcible end of trial period                              | -                |                  | SYS | [CANCEL]: Cancel<br>[EXECUTION]: Forcible end<br>When the "Forcible end of trial period" is performed, "0"<br>is set in the code (08-9023) to end up the trial period<br>forcibly.                                                                                                    | 3             | Yes           |
| 08    | Setting<br>mode | System  | Initialization    |                  |         | 9030 |              | Initialization after<br>software version up               | -                |                  | -   | Perform this code when the software in this equipment has been upgraded.                                                                                                    | 3             | Yes           |
| 08    | Setting<br>mode | System  | User<br>interface | External counter |         | 9037 |              | Job handling-short<br>paid-coin controller                | 1                | 0~1              | SYS | Sets whether pause or stop the printing job when it is<br>short paid using a coin controller. 0: Pause the job 1:<br>Stop the job                                                                                                    | 1             | Yes           |

| 05/08 | 8 Mode          | Element | Sub<br>element    | Item           | Subitem | Code | Sub-<br>code | Details                                                      | Default<br>value     | Acceptable value | RAM | Contents                                                                                                    | Proce<br>dure | Service<br>UI |
|-------|-----------------|---------|-------------------|----------------|---------|------|--------------|--------------------------------------------------------------|----------------------|------------------|-----|----------------------------------------------------------------------------------------------------|---------------|---------------|
| 08    | Setting<br>mode | System  | Maintenance       | General        |         | 9050 |              | Performing panel calibration                                 | -                    |                  | SYS | Performs the calibration of the pressing position on the touch panel (LCD screen). The calibration is performed by pressing 4 reference positions after this code is started up.                                                                                                    | 1             | Yes           |
| 08    | Setting<br>mode | System  | User<br>interface | Screen setting |         | 9051 |              | Panel calibration<br>setting value                           | 0                    | 0~1              | SYS | Switches whether the screen for displaying panel<br>calibration setting values is displayed or not.0: Disabled<br>(screen not displayed) 1: Enabled (screen displayed)                                                                                                    | 1             | Yes           |
| 08    | Setting<br>mode | System  |                   |                |         | 9060 |              | Destination display at<br>SRAM initialization                | Refer to<br>contents | 0-255            | SYS | 0: MJD 1: NAD 2: JPD 3: AUD 4: CND 5: KRD 6:<br>TWD 7: SAD 8: ASU 9: ASD 10: ARD<br><default value=""><br/>MJD: 0 NAD: 1 JPD: 2 AUD: 3 CND: 4 TWD: 6<br/>SAD: 7 ASD: 9 ARD: 10</default>                                                                                                    | 2             |               |
| 08    | Setting<br>mode | System  | HDD               |                |         | 9065 |              | HDD diagnostic menu<br>display                               | -                    |                  | SYS | Display the HDD information                                                                                                    | 2             | Yes           |
| 08    | Setting<br>mode | System  | HDD               |                |         | 9072 |              | Performing HDD testing                                       | -                    |                  | SYS | Checks the bad sector. It may take more than 30 minutes to finish the checking.                                                                                                    | 3             | Yes           |
| 08    | Setting<br>mode | System  | General           |                |         | 9081 |              | Initialization of<br>department<br>management<br>information | -                    |                  | SYS | Initializing of the department management information<br>* Key in the code and press the [INITIALIZE] button to<br>perform the initialization. If the area storing the<br>department<br>management information is destroyed for some reason,<br>"Enter Department Code" is displayed on the control<br>panel even if the department management function is<br>not set on. In this case, initialize the area with this code.<br>This area is normally initialized at the factory. | 3             |               |
| 08    | Setting<br>mode | System  | Initialization    |                |         | 9083 |              | Initialization of NIC information                            | -                    |                  | SYS | Returns the value to the factory shipping default value.                                                                                                    | 3             | Yes           |
| 08    | Setting<br>mode | System  | All clearing      | LGC-SRAM board |         | 9090 |              | Printer all clear                                            | -                    | -                | М   | Initializes the NVRAM (for LGC board).                                                                                                    | 3             | Yes           |
| 08    | Setting<br>mode | System  | General           |                |         | 9100 |              | Date and time setting                                        | -                    | 13 digits        | -   | Year/month/date/day/hour/minute/second<br>Example: 03 07 0 13 13 27 48<br>"Day" - "0" is for "Sunday". Proceeds Monday through<br>Saturday from "1" to "6".                                                                                                    | 5             |               |

| 05/08 | Mode            | Element | Sub<br>element    | Item | Subitem | Code | Sub-<br>code | Details                               | Default<br>value     | Acceptable value | RAM | Contents                                                                                                    | Proce<br>dure | Service<br>UI |
|-------|-----------------|---------|-------------------|------|---------|------|--------------|---------------------------------------|----------------------|------------------|-----|----------------------------------------------------------------------------------------------------|---------------|---------------|
| 08    | Setting<br>mode | System  | User<br>interface |      |         | 9102 |              | Date display format                   | Refer to<br>contents | 0~2              | SYS | 0: YYYY.MM.DD. 1: DD.MM.YYYY 2: MM.DD.YYYY<br><default value=""><br/>MJD: 1<br/>JPC: 0<br/>Others: 2</default>                                                                                                    | 1             |               |
| 08    | Setting<br>mode | System  | General           |      |         | 9103 |              | Time differences                      | Refer to<br>contents | 0~47             | SYS | 0: +12.0h 1: +11.5h 2: +11.0h 3: +10.5h 4: +10.0h 5:<br>+9.5h 6: +9.0h 7: +8.5h 8: +8.0h 9: +7.5h 10: +7.0h 11:<br>+6.5h 12: +6.0h 13: +5.5h 14: +5.0h 15: +4.5h 16: +4.0h<br>17: +3.5h 18: +3.0h 19: +2.5h 20: +2.0h 21: +1.5h 22:<br>+1.0h 23: +0.5h 24: 0.0h 25: -0.5h 26: -1.0h 27: -1.5h 28<br>-2.0h 29: -2.5h 30: -3.0h 31: -3.5h 32: -4.0h 33: -4.5h<br>34: -5.0h 35: -5.5h 36: -6.0h 37: -6.5h 38: -7.0h 39: -<br>7.5h 40: -8.0h 41: -8.5h 42: -9.0h 43: -9.5h 44: -10.0h<br>45: -10.5h 46: -11.0h 47: -11.5h<br><default value=""><br/>JPC: 6<br/>NAD: 40<br/>MJD: 24<br/>Others: 0</default> | 1             |               |
| 08    | Setting<br>mode | System  | User<br>interface |      |         | 9110 |              | Auto-clear timer<br>setting           | 3                    | 0~10             | SYS | Timer to return the equipment to the default settings<br>when the [START] button is not pressed after the<br>function and the mode are set.<br>0: No limit (disabled) 1 to 10: Set number x 15 sec.                                                                                                    | 1             |               |
| 08    | Setting<br>mode | System  | User<br>interface |      |         | 9111 |              | Auto power save<br>mode timer setting | Refer to<br>contents | 0, 4~15          | SYS | Timer to automatically switch to the Auto power save<br>mode when the equipment has not been used<br>0: Invalid 4: 1 min. 6: 3 min. 7: 4 min. 8: 5 min. 9: 7<br>min. 10: 10 min. 11: 15 min. 12: 20 min. 13: 30 min.<br>14: 45 min. 15: 60 min.<br><default value=""><br/>e-STUDIO556: 6<br/>e-STUDIO656/756/856: 8</default>                                                                                                    | 1             | Yes           |

| 05/08 | Mode            | Element | Sub<br>element    | Item               | Subitem | Code | Sub-<br>code | Details                                                                  | Default<br>value     | Acceptable value | RAM | Contents                                                                                                    | Proce<br>dure | Service<br>UI |
|-------|-----------------|---------|-------------------|--------------------|---------|------|--------------|--------------------------------------------------------------------------|----------------------|------------------|-----|----------------------------------------------------------------------------------------------------|---------------|---------------|
| 08    | Setting<br>mode | System  | User<br>interface |                    |         | 9112 |              | Auto Shut Off Mode<br>timer setting (Sleep<br>Mode)                      | Refer to<br>contents | 0~21             | SYS | Timer to enter the Sleep Mode automatically when the<br>equipment has not been used<br>0: 3 min. 1: 5 min. 2: 10 min. 3: 15 min. 4: 20 min. 5: 25<br>min. 6: 30 min. 7: 40 min. 8: 50 min. 9: 60 min. 10: 70<br>min. 11: 80 min. 12: 90 min. 13: 100 min. 14: 110 min.<br>15: 120 min. 16: 150 min. 17: 180 min. 18: 210 min. 19:<br>240 min. 20: Not used 21: 1 min<br><default value=""><br/>e-STUDIO556: 0<br/>e-STUDIO656/756/856: 2</default> | 1             | Yes           |
| 08    | Setting<br>mode | System  | User<br>interface | Energy save        |         | 9113 |              | Screen setting for<br>automatic energy<br>saver / automatic<br>power OFF | Refer to contents    | 0~1              | SYS | 0: OFF 1: ON<br><default value=""><br/>JPC/NAD: 1<br/>Others: 0</default>                                                                                                    | 1             | Yes           |
| 08    | Setting<br>mode | System  | General           | Raw printing job   |         | 9117 |              | Do not Print Blank<br>Pages                                              | 0                    | 0~1              | SYS | 0: Disabled 1: Enabled                                                                                                    | 1             | Yes           |
| 08    | Setting<br>mode | System  | User<br>interface | Department setting |         | 9120 |              | Department setting                                                       | 0                    | 0~1              | SYS | 0: Invalid 1: Valid<br>When this code is set to "0" (Invalid), the user data<br>department management setting (08-9264) will be set to<br>"0" (Invalid).                                                                                                    | 1             | Yes           |
| 08    | Setting<br>mode | System  | User<br>interface | Department setting |         | 9121 |              | Print setting without<br>department/registratio<br>n code                | 1                    | 0~2              | SYS | 0: Printed forcibly 1: Print impossible 2: Deleted forcibly                                                                                                    | 1             | Yes           |
| 08    | Setting<br>mode | System  | User<br>interface | Department setting |         | 9122 |              | Сору                                                                     | 1                    | 0~1              | SYS | 0: Invalid 1: Valid                                                                                                    | 1             | Yes           |
| 08    | Setting<br>mode | System  | User<br>interface | Department setting |         | 9123 |              | FAX                                                                      | 1                    | 0~1              | SYS | 0: Invalid 1: Valid                                                                                                    | 1             | Yes           |
| 08    | Setting<br>mode | System  | User<br>interface | Department setting |         | 9124 |              | Printer                                                                  | 1                    | 0~1              | SYS | 0: Invalid 1: Valid                                                                                                    | 1             | Yes           |
| 08    | Setting<br>mode | System  | User<br>interface | Department setting |         | 9125 |              | Scanning                                                                 | 1                    | 0~1              | SYS | 0: Invalid 1: Valid                                                                                                    | 1             | Yes           |
| 08    | Setting<br>mode | System  | User<br>interface | Department setting |         | 9126 |              | List print                                                               | 1                    | 0~1              | SYS | 0: Invalid 1: Valid                                                                                                    | 1             | Yes           |

| 05/0 | 8 Mode          | Element | Sub<br>element    | Item                             | Subitem              | Code | Sub-<br>code | Details                                                 | Default<br>value | Acceptable value | RAM | Contents                                                                                                    | Proce<br>dure | Service<br>UI |
|------|-----------------|---------|-------------------|----------------------------------|----------------------|------|--------------|---------------------------------------------------------|------------------|------------------|-----|----------------------------------------------------------------------------------------------------|---------------|---------------|
| 08   | Setting<br>mode | System  | User<br>interface | External counter                 |                      | 9129 |              | Duplex print setting<br>when coin controller is<br>used | 1                | 0~1              | SYS | When the duplex printing is short paid with a coin<br>controller, reverse side of the original is not printed and<br>is considered as a defect (printing job may be cleared).<br>To solve this problem, the selection of printing method<br>is enabled with this setting.<br>0: Invalid (Only one side printed)<br>1: Valid (Both sides printed/One side printed) | 1             | Yes           |
| 08   | Setting<br>mode | System  | User<br>interface |                                  |                      | 9130 |              | Highlighting display<br>on LCD                          | 0                | 0~1              | SYS | 0: Black letter on white background<br>1: White letter on black background                                                                                                    | 1             |               |
| 08   | Setting<br>mode | System  | User<br>interface | Default mode setting             | Default mode setting | 9132 |              | Default setting of<br>screen (Function)                 | 0                | 0-99             | SYS | Sets the screen to be displayed after the auto-clear time<br>has passed or it has recovered from the energy saving<br>mode or sleep mode.<br>0: COPY<br>1: FAX<br>2: SCAN<br>3: BOX<br>4: PRINT<br>5: TEMPLATE<br>6: MENU<br>7: JOB STATUS<br>99: EWB<br>* Only 0 to 7, and 99 can be entered.                                                                    | 1             | Yes           |
| 08   | Setting<br>mode | System  | User<br>interface |                                  |                      | 9133 |              | Default setting for<br>APS/AMS                          | 0                | 0~2              | SYS | 0: APS (Automatic Paper Selection)<br>1: AMS (Automatic Magnification Selection)<br>2: Not selected                                                                                                    | 1             |               |
| 08   | Setting<br>mode | System  | User<br>interface | Default setting of<br>RADF mode  |                      | 9134 |              | Default setting                                         | 0                | 0~1              | SYS | 0: Continuous feeding (by pressing the [START] button)<br>1: Single feeding (by setting original on the tray)                                                                                                    | 1             | Yes           |
| 08   | Setting<br>mode | System  | User<br>interface |                                  |                      | 9135 |              | Book type original<br>priority                          | 0                | 0~1              | SYS | 0: Left page to right page 1: Right page to left page                                                                                                    | 1             |               |
| 08   | Setting<br>mode | System  | User<br>interface | Maximum number of<br>copy volume |                      | 9136 |              | PPC                                                     | 0                | 0~3              | SYS | 0: 9999 1: 999 2: 99 3: 9                                                                                                    | 1             | Yes           |
| 08   | Setting<br>mode | System  | User<br>interface | Default mode setting             | Default setting      | 9137 |              | Setting for automatic duplexing mode                    | 0                | 0~3              | SYS | 0: Invalid 1: Single-sided to duplex copying 2: Double-<br>sided to duplex copying 3: User selection                                                                                                    | 1             | Yes           |

| 05/08 | Mode            | Element | Sub<br>element    | Item                            | Subitem | Code | Sub-<br>code | Details                                                                              | Default<br>value     | Acceptable value | RAM | Contents                                                                                                    | Proce<br>dure | Service<br>UI |
|-------|-----------------|---------|-------------------|---------------------------------|---------|------|--------------|--------------------------------------------------------------------------------------|----------------------|------------------|-----|----------------------------------------------------------------------------------------------------|---------------|---------------|
| 08    | Setting<br>mode | System  | User<br>interface |                                 |         | 9140 |              | Paper size selection<br>for [OTHER] button                                           | Refer to<br>contents | 0~255            | SYS | Press the button on the LCD to select the size.<br>This code is reset every time a paper size is detected<br>automatically.<br>21: A5-R<br>84: COMP<br>85: FOLIO<br><default value=""><br/>JPC: 21<br/>NAD: 84<br/>Others: 85</default> | 9             |               |
| 08    | Setting<br>mode | System  | User<br>interface | Default setting of<br>RADF mode |         | 9142 |              | Default setting of<br>RADF original size                                             | 0                    | 0~1              | SYS | 0: Scanned as all in same size 1: Scanned as each<br>original size                                                                                                    | 1             | Yes           |
| 08    | Setting<br>mode | System  | Paper feeding     |                                 |         | 9143 |              | Time lag before Auto<br>Job Start of bypass<br>feeding                               | 4                    | 0~10             | SYS | Sets the time taken to add paper feeding when paper in<br>the bypass tray has run out during the bypass feed<br>copying. 0: Paper is not drawn in unless the [START]<br>button is pressed. 1-10: Setting value x 0.5 sec.               | 1             |               |
| 08    | Setting<br>mode | System  | User<br>interface |                                 |         | 9144 |              | Blank copying<br>prevention mode<br>during RADF jamming                              | 0                    | 0~1              | SYS | 0: OFF 1: ON (Start printing when the scanning of each page is finished)                                                                                                    | 1             |               |
| 08    | Setting<br>mode | System  | User<br>interface | Rotation printing               |         | 9146 |              | Rotation printing at the non-sorting                                                 | 0                    | 0~1              | SYS | 0: Not rotating 1: Rotating                                                                                                    | 1             | Yes           |
| 08    | Setting<br>mode | System  | User<br>interface |                                 |         | 9147 |              | Direction priority of<br>original image                                              | 0                    | 0~1              | SYS | 0: Automatic 1: Portrait                                                                                                    | 1             |               |
| 08    | Setting<br>mode | System  | User<br>interface |                                 |         | 9149 |              | Width setting for<br>image shift copying<br>(linkage of front side<br>and back side) | 0                    | 0~1              | SYS | 0: ON 1: OFF                                                                                                    | 1             |               |
| 08    | Setting<br>mode | System  | User<br>interface |                                 |         | 9150 |              | Automatic Sorting<br>Mode setting (RADF)                                             | 2                    | 0~4              | SYS | 0: Invalid 1: STAPLE 2: SORT 3: GROUP 4: ROTATE<br>SORT                                                                                                    | 1             |               |
| 08    | Setting<br>mode | System  | User<br>interface |                                 |         | 9151 |              | Default setting of<br>Sorter Mode                                                    | 0                    | 0~4              | SYS | 0: NON-SORT 1: STAPLE 2: SORT 3: GROUP 4:<br>ROTATE SORT                                                                                                    | 1             |               |
| 08    | Setting<br>mode | System  | User<br>interface |                                 |         | 9152 |              | Correction of<br>reproduction ratio in<br>editing copy                               | 10                   | 0~10             | SYS | Sets the reproduction ratio for the "X in 1" printing<br>(including magazine sort) to the "Reproduction ratio x<br>Correction ratio".<br>0: 90% 1: 91% 2: 92% 3: 93% 4: 94% 5: 95% 6: 96% 7:<br>97% 8: 98% 9: 99% 10: 100%              | 1             |               |

| 05/08 | Mode            | Element | Sub<br>element    | Item                      | Subitem     | Code | Sub-<br>code | Details                                                       | Default<br>value | Acceptable value | RAM | Contents                                                                                                    | Proce<br>dure | Service<br>UI |
|-------|-----------------|---------|-------------------|---------------------------|-------------|------|--------------|---------------------------------------------------------------|------------------|------------------|-----|----------------------------------------------------------------------------------------------------|---------------|---------------|
| 08    | Setting<br>mode | System  | User<br>interface |                           |             | 9153 |              | Image position in editing                                     | 2                | 0~3              | SYS | Sets the page pasted position for "X in 1" to the upper<br>left corner/center.<br>0: PPC: Cornering/PRT: Cornering<br>1: PPC: Centering/PRT: Cornering<br>2: PPC: Cornering/PRT: Centering<br>3: PPC: Centering/PRT: Centering | 1             |               |
| 08    | Setting<br>mode | System  | User<br>interface |                           |             | 9154 |              | Returning finisher tray<br>when printing is<br>finished       | 0                | 0~1              | SYS | Sets whether or not returning the finisher tray to the bin<br>1 when printing is finished.<br>0: Not returned 1: Returned                                                                                                    | 1             |               |
| 08    | Setting<br>mode | System  | User<br>interface |                           |             | 9155 |              | Magazine sort setting                                         | 0                | 0~1              | SYS | 0: Left page to right page 1: Right page to left page                                                                                                    | 1             |               |
| 08    | Setting<br>mode | System  | User<br>interface |                           |             | 9156 |              | 2 in 1/4 in 1 page<br>allocating order<br>setting             | 0                | 0~1              | SYS | 0: Horizontal 1: Vertical                                                                                                    | 1             |               |
| 08    | Setting<br>mode | System  | User<br>interface |                           |             | 9157 |              | Printing format setting<br>for Time stamp and<br>Page Number  | 2                | 0~3              | SYS | Hyphen (with page number)/Dropout(with date, time and<br>page number)<br>0: OFF/OFF 1: ON/OFF 2: OFF/ON 3: ON/ON<br>Note: Hyphen printing format ON: -1- OFF: 1                                                                | 1             |               |
| 08    | Setting<br>mode | System  | User<br>interface | Cascade operation setting | PPC / FAX   | 9158 | 0            | Enable/Disable<br>setting                                     | 0                | 0-1              | SYS | 0: Disabled<br>1: Enabled                                                                                                    | 4             |               |
| 08    | Setting<br>mode | System  | User<br>interface | Cascade operation setting | PPC / FAX   | 9158 | 1            | Operation setting                                             | 0                | 0-1              | SYS | 0: Once<br>1: Circulation (Loop)                                                                                                    | 4             |               |
| 08    | Setting<br>mode | System  | User<br>interface | Cascade operation setting | Printer/Box | 9159 | 0            | Enable/Disable<br>setting                                     | 0                | 0-1              | SYS | 0: Disabled<br>1: Enabled                                                                                                    | 4             |               |
| 08    | Setting<br>mode | System  | User<br>interface | Cascade operation setting | Printer/Box | 9159 | 1            | Operation setting                                             | 0                | 0-1              | SYS | 0: Once<br>1: Circulation (Loop)                                                                                                    | 4             |               |
| 08    | Setting<br>mode | System  | User<br>interface |                           |             | 9163 |              | Direction priority for<br>date and time stamp<br>printing     | 0                | 0~1              | SYS | 0: Short edge 1: Long edge                                                                                                    | 1             |               |
| 08    | Setting<br>mode | System  | User<br>interface | Paper Feed                |             | 9164 |              | Auto-start setting for<br>bypass feed printing                | 0                | 0~1              | SYS | Sets whether or not feeding a paper automatically into<br>the equipment when it is placed on the bypass tray.<br>0: OFF (Press the [START] button to start feeding.)<br>1: ON (Automatic feeding)                              | 1             | Yes           |
| 08    | Setting<br>mode | System  | User<br>interface | Paper Feed                |             | 9165 |              | Auto Job start setting<br>for bypass feed<br>printing (Local) | 1                | 0~1              | SYS | Sets whether or not feeding a paper automatically into<br>the equipment when it is placed on the bypass tray.<br>0: OFF (Press the [START] button to start feeding.)<br>1: ON (Automatic feeding)                              | 1             |               |

| 05/08 | Mode            | Element | Sub<br>element    | Item                                       | Subitem | Code | Sub-<br>code | Details                                                           | Default<br>value | Acceptable value | RAM | Contents                                                                                                    | Proce | Service<br>UI |
|-------|-----------------|---------|-------------------|--------------------------------------------|---------|------|--------------|-------------------------------------------------------------------|------------------|------------------|-----|----------------------------------------------------------------------------------------------------|-------|---------------|
| 08    | Setting<br>mode | System  | Paper feeding     |                                            |         | 9170 |              | Hole punch on tab<br>paper                                        | 0                | 0~1              | SYS | 0: No hole punch 1: Hole punch                                                                                                    | 1     | Yes           |
| 08    | Setting<br>mode | System  | Paper feeding     |                                            |         | 9171 |              | Inserter<br>UnitReversing<br>operation at back<br>cover insertion | 0                | 0~1              | SYS | This setting is whether only the back cover is reversed<br>or no sheets are reversed at the back cover insertion<br>using the Inserter Unit.<br>0: No sheets reversed 1: Only back cover reversed                                                                                                    | 1     |               |
| 08    | Setting<br>mode | System  | Paper feeding     | Tab paper printing/<br>Tab width setting   |         | 9174 |              | Drawer                                                            | 130              | 120~170          | SYS | The default value of the tab width can be set by increments of 0.1 mm in the Tab Print Mode.                                                                                                    | 1     | Yes           |
| 08    | Setting<br>mode | System  | Paper feeding     | Tab paper printing/<br>Shift width setting |         | 9175 |              | Drawer                                                            | 130              | 0~300            | SYS | The default value of the shift width can be set by increments of 0.1 mm in the Tab Print Mode.                                                                                                    | 1     | Yes           |
| 08    | Setting<br>mode | System  | Paper feeding     | Tab paper print Tab<br>width setting       |         | 9176 |              | Bypass feed                                                       | 130              | 100~200          | SYS | The default value of the tab width can be set by increments of 0.1 mm in the Tab Print Mode.                                                                                                    | 1     | Yes           |
| 08    | Setting<br>mode | System  | Paper feeding     | Tab paper print Shift width setting        |         | 9177 |              | Bypass feed                                                       | 130              | 0~300            | SYS | The default value of the shift width can be set by increments of 0.1 mm in the Tab Print Mode.                                                                                                    | 1     | Yes           |
| 08    | Setting<br>mode | System  | FAX               |                                            |         | 9183 |              | Application of paper<br>source priority<br>selection              | 0                | 0~1              | SYS | 0: Not subjected for APS judgment 1: Subjected for<br>APS judgment                                                                                                    | 1     | Yes           |
| 08    | Setting<br>mode | System  | User<br>interface |                                            |         | 9184 |              | Centering printing of<br>primary/secondary<br>direction at AMS    | 1                | 0~1              | SYS | 0: Invalid 1: Valid                                                                                                    | 1     |               |
| 08    | Setting<br>mode | System  | User<br>interface | Feeding paper media                        |         | 9185 | 0            | Copier                                                            | 1                | 1~113            | SYS | <acceptable (decimal="" number)="" value=""><br/>1,16,17,32,33,48,49,64,65,80,81,96,97,112,113<br/>Each bit 0: Excluded from feeding target media<br/>Each bit 1: Feeding target media<br/>bit 0: Plain paper bit 1: N/A (always set "0") bit 2: N/A<br/>(always set "0") bit 3: N/A (always set "0") bit 4: Thick<br/>paper 1 bit 5: Thick paper 2 bit 6: Thick paper 3</acceptable> | 4     |               |
| 08    | Setting<br>mode | System  | User<br>interface | Feeding paper media                        |         | 9185 | 1            | Printer/Box                                                       | 1                | 1~113            | SYS | <acceptable (decimal="" number)="" value=""><br/>"1" only<br/>Each bit 0: Excluded from feeding target media<br/>Each bit 1: Feeding target media<br/>bit 0: Plain paper bit 1: N/A (Always set "0") bit 2: N/A<br/>(Always set "0") bit 3: N/A (Always set "0") bit 4: N/A<br/>(Always set "0") bit 5: N/A (Always set "0") bit 6: N/A<br/>(Always set "0")</acceptable>             | 4     |               |

| 05/08 | Mode            | Element | Sub<br>element       | Item             | Subitem | Code | Sub-<br>code | Details                                                                     | Default<br>value | Acceptable value | RAM | Contents                                                                                                    | Proce<br>dure | Service<br>UI |
|-------|-----------------|---------|----------------------|------------------|---------|------|--------------|-----------------------------------------------------------------------------|------------------|------------------|-----|----------------------------------------------------------------------------------------------------|---------------|---------------|
| 08    | Setting<br>mode | System  | Network              | Retention period |         | 9193 |              | Web data retention<br>period                                                | 10               | 3 digits         | SYS | When a certain period of time has passed without<br>operation after accessing TopAccess, the data being<br>registered is automatically reset. This period is set at<br>this code.(Unit: Minute)                                                                                                    | 1             | Yes           |
| 08    | Setting<br>mode | System  | General              |                  |         | 9199 |              | Automatic interruption<br>page setting during<br>black printing             | 0                | 0~100            | SYS | Sets the number of pages to interrupt the printing<br>automatically.<br>0-100: 0 to 100 pages                                                                                                    | 1             |               |
| 08    | Setting<br>mode | System  | Network              | Retention period |         | 9200 |              | File retention period                                                       | 30               | 0~999            | SYS | 0: No limits<br>1 to 999: 1 to 999 days                                                                                                    | 1             | Yes           |
| 08    | Setting<br>mode | System  | Network              | E-mail           |         | 9201 |              | Max. size in email transmission                                             | 30               | 2~100            | SYS | 2 to 100 M bytes                                                                                                    | 1             | Yes           |
| 08    | Setting<br>mode | System  | Electronic<br>Filing |                  |         | 9203 |              | Full guarantee of<br>documents in<br>Electronic Filing when<br>HDD is full  | 1                | 0~1              | SYS | Sets the file retention level when editing the files in the<br>Electronic Filing (at CutDoc/SaveDoc command<br>execution).<br>0: Not full retained 1: Fully retained - Retains the source<br>file until CutDoc/SaveDoc command is completed. The<br>file is not deleted even if the HDD has become full<br>during the execution of command when "1" is set. | 1             |               |
| 08    | Setting<br>mode | System  | User<br>interface    |                  |         | 9204 |              | Binarizing level<br>selection (When<br>judging as black in the<br>ACS Mode) | 3                | 1-5              | SYS | 0: Step -2<br>1: Step -1<br>2: Step 0 (center)<br>3: Step 1<br>4: Step 2<br>The binarizing level of each step is set at 08-9230.                                                                                                    | 1             |               |
| 08    | Setting<br>mode | System  | Electronic<br>Filing |                  |         | 9207 |              | Default value for user box retention period                                 | 0                | 0~999            | SYS | Sets the data retention period when creating a user box.<br>0: Not deleted 1 to 999: Retention period (Unit: Day)                                                                                                    | 1             |               |
| 08    | Setting<br>mode | System  | HDD                  |                  |         | 9208 |              | Warning notification-<br>File Share/e-Filling                               | 90               | 0~100            | SYS | Sets the percentage of HDD partition filled when<br>warning notification is sent.0 to 100: 0 to 100% Related<br>code 08-9225                                                                                                    | 1             | Yes           |
| 08    | Setting<br>mode | System  | Scanning             |                  |         | 9209 |              | Notification setting of<br>E-mail saving time<br>limit                      | 3                | 0~99             | SYS | Sets the days left the notification of E-mail saving time<br>limit appears.<br>0 to 99: 0 to 99 days                                                                                                    | 1             |               |
| 08    | Setting<br>mode | System  | Scanning             |                  |         | 9210 |              | Default setting of<br>partial size when<br>transmitting E-mail              | 0                | 0~6              | SYS | Sets the default value for the partial size of E-mail to be<br>transmitted when creating a template.<br>0: Not divided 1: 64 2: 128 3: 256 4: 512 5: 1024 6:<br>2048 (Unit: KB)                                                                                                    | 1             |               |

| 05/08 | 3 Mode          | Element | Sub<br>element    | Item                 | Subitem                                | Code | Sub-<br>code | Details                                                        | Default<br>value | Acceptable value | RAM | Contents                                                                                                    | Proce<br>dure | Service<br>UI |
|-------|-----------------|---------|-------------------|----------------------|----------------------------------------|------|--------------|----------------------------------------------------------------|------------------|------------------|-----|----------------------------------------------------------------------------------------------------|---------------|---------------|
| 08    | Setting<br>mode | System  | FAX               |                      |                                        | 9211 |              | Default setting of<br>page by page-I FAX                       | 0                | 0~4              | SYS | Sets the default value for the page by page of Internet<br>FAX to be transmitted when creating a template.<br>0: Not divide 1: 256 2: 512 3: 1024 4: 2048 (Unit: KB)                          | 1             | Yes           |
| 08    | Setting<br>mode | System  | User<br>interface | Default mode setting | Default setting (SCN)                  | 9213 |              | Default setting for<br>density adjustment                      | 0                | 0~11             | SYS | 0: Automatic density<br>1: Step -5 2: Step -4 3: Step -3 4: Step -2 5: Step -1<br>6: Step 0 (center) 7: Step +1 8: Step +2 9: Step +3<br>10: Step +4 11: Step +5<br>(1 to 11: Manual density) | 1             | Yes           |
| 08    | Setting<br>mode | System  | User<br>interface |                      |                                        | 9214 |              | Default setting of<br>background<br>adjustment (Full<br>Color) | 5                | 1-9              | SYS | 1: Step -4 2: Step -3 3: Step -2 4: Step -1 5: Step 0<br>(center) 6: Step +1 7: Step +2 8: Step +3 9: Step +4                                                                                 | 1             |               |
| 08    | Setting<br>mode | System  | User<br>interface | Default mode setting | Default setting (SCN)                  | 9215 |              | Color mode                                                     | 0                | 0-4              | SYS | 0: Black<br>1: Gray Scale<br>2: Unused<br>3: Full Color<br>4: Auto Color                                                                                                    | 1             | Yes           |
| 08    | Setting<br>mode | System  | User<br>interface | Default mode setting | Default setting of<br>resolution (SCN) | 9216 |              | Full Color                                                     | 2                | 0-5              | SYS | 0: 100 dpi<br>1: 150 dpi<br>2: 200 dpi<br>3: 300 dpi<br>4: 400 dpi<br>5: 600 dpi                                                                                                    | 1             | Yes           |
| 08    | Setting<br>mode | System  | User<br>interface | Default mode setting | Default setting of<br>resolution (SCN) | 9217 |              | Default setting of<br>resolution(Gray<br>Scale)                | 2                | 0~5              | SYS | 0: 100 dpi 1: 150 dpi 2: 200 dpi 3: 300 dpi 4: 400 dpi 5:<br>600 dpi                                                                                                    | 1             | Yes           |
| 08    | Setting<br>mode | System  | User<br>interface | Default mode setting | Default setting of<br>resolution (SCN) | 9218 |              | Black                                                          | 1                | 0~4              | SYS | 0: 150 dpi 1: 200 dpi 2: 300 dpi 3: 400 dpi 4: 600 dpi                                                                                                    | 1             | Yes           |
| 08    | Setting<br>mode | System  | User<br>interface | Default mode setting | Default setting (SCN)                  | 9219 |              | Original mode (Full<br>color)                                  | 0                | 0-3              | SYS | 0: Text<br>1: Text/Photo<br>2: Photo<br>3: Custom (Valid only when a setting other than "0" is<br>set for 08-8303)                                                                            | 1             | Yes           |

| 05/08 | Mode            | Element | Sub<br>element    | Item                                | Subitem               | Code | Sub-<br>code | Details                                                                                       | Default<br>value | Acceptable value | RAM | Contents                                                                                                    | Proce | Service<br>UI |
|-------|-----------------|---------|-------------------|-------------------------------------|-----------------------|------|--------------|-----------------------------------------------------------------------------------------------|------------------|------------------|-----|----------------------------------------------------------------------------------------------------|-------|---------------|
| 08    | Setting<br>mode | System  | User<br>interface | Default mode setting                | Default setting (SCN) | 9220 |              | Original mode (Black)                                                                         | 0                | 0~3              | SYS | 0: Text<br>1: Text/Photo<br>2: Photo<br>3: Custom<br>The value other than "0" needs to be set for 08-7401 to<br>select "3: Custom."                                                                      | 1     | Yes           |
| 08    | Setting<br>mode | System  | User<br>interface |                                     |                       | 9221 |              | Default setting of<br>scanning mode                                                           | 0                | 0~2              | SYS | 0: Single 1: Book 2: Tablet                                                                                                    | 1     |               |
| 08    | Setting<br>mode | System  | User<br>interface |                                     |                       | 9222 |              | Default setting of<br>rotation angle of<br>original                                           | 0                | 0~3              | SYS | 0: 0 degree 1: 90 degrees 2: 180 degrees 3: 270 degrees                                                                                                    | 1     |               |
| 08    | Setting<br>mode | System  | User<br>interface |                                     |                       | 9223 |              | Default setting of<br>original paper size                                                     | 0                | 0~22             | SYS | 0: Automatic 1: A3 2: A4 3: LD 4: LT 5: A4-R 6: A5-R<br>7: LT-R 8: LG 9: B4 10: B5 11: ST-R 12: COMP 13:<br>B5-R 14: FOLIO 15: 13"LG 16: 8.5" x 8.5" 18: A6-R<br>19: Size mixed 20: 8K 21: 16K 22: 16K-R | 1     |               |
| 08    | Setting<br>mode | System  | General           |                                     |                       | 9225 |              | Searching interval of<br>deleting expired files<br>and checking capacity<br>of HDD partitions | 12               | 1~24             | SYS | Sets the search interval of deleting expired files and<br>checking capacity of HDD partitions.(Unit: Hour)Related<br>code 08-9208                                                                        | 1     |               |
| 08    | Setting<br>mode | System  | User<br>interface |                                     |                       | 9226 |              | Default setting of<br>background<br>adjustment (Gray<br>Scale)                                | 5                | 1-9              | SYS | 1: Step -4 2: Step -3 3: Step -2 4: Step -1 5: Step 0<br>(center) 6: Step +1 7: Step +2 8: Step +3 9: Step +4                                                                                            | 1     |               |
| 08    | Setting mode    | System  | User<br>interface | Default setting of filing format    | E-mail                | 9227 |              | Black                                                                                         | 1                | 0~6              | SYS | 0: TIFF (Multi) 1: PDF (Multi) 2: Not used 3: TIFF<br>(Single) 4: PDF (Single) 5: XPS (Multi) 6: XPS (Single)                                                                                            | 1     | Yes           |
| 08    | Setting<br>mode | System  | User<br>interface | Default setting of filing<br>format | Storing files         | 9228 |              | Color/ACS                                                                                     | 1                | 0-8              | SYS | 0: TIFF (Multi)<br>1: PDF (Multi)<br>2: JPG<br>3: TIFF (Single)<br>4: PDF (Single)<br>5: SLIM PDF (Multi)<br>6: SLIM PDF (Single)<br>7: XPS (Multi)<br>8: XPS (Single)                                   | 1     | Yes           |

| 05/08 | Mode            | Element | Sub<br>element       | Item                                                                      | Subitem       | Code | Sub-<br>code | Details                                                    | Default<br>value     | Acceptable value | RAM | Contents                                                                                                    | Proce<br>dure | Service<br>UI |
|-------|-----------------|---------|----------------------|---------------------------------------------------------------------------|---------------|------|--------------|------------------------------------------------------------|----------------------|------------------|-----|----------------------------------------------------------------------------------------------------|---------------|---------------|
| 08    | Setting<br>mode | System  | User<br>interface    | Default setting of filing format                                          | Storing files | 9229 |              | Black                                                      | Refer to<br>contents | 0~6              | SYS | 0: TIFF (Multi) 1: PDF (Multi) 2: Not used 3: TIFF<br>(Single) 4: PDF (Single) 5: XPS (Multi) 6: XPS (Single)<br><default value=""><br/>MJD: 1<br/>Other: 0</default> | 1             | Yes           |
| 08    | Setting<br>mode | System  | Image                | Binarizing level<br>setting (When judging<br>as black in the ACS<br>Mode) |               | 9230 | 0            | Step -2                                                    | 88                   | 0-255            | SYS | Sets the binarizing level of each step. When the value increases, the image becomes darker. When the value decreases, the image becomes lighter. Refer to 08-9204.    | 4             |               |
| 08    | Setting<br>mode | System  | Image                | Binarizing level<br>setting (When judging<br>as black in the ACS<br>Mode) |               | 9230 | 1            | Step -1                                                    | 108                  | 0-255            | SYS | Sets the binarizing level of each step. When the value increases, the image becomes darker. When the value decreases, the image becomes lighter. Refer to 08-9204.    | 4             |               |
| 08    | Setting<br>mode | System  | Image                | Binarizing level<br>setting (When judging<br>as black in the ACS<br>Mode) |               | 9230 | 2            | Step 0 (center)                                            | 148                  | 0-255            | SYS | Sets the binarizing level of each step. When the value increases, the image becomes darker. When the value decreases, the image becomes lighter. Refer to 08-9204.    | 4             |               |
| 08    | Setting<br>mode | System  | Image                | Binarizing level<br>setting (When judging<br>as black in the ACS<br>Mode) |               | 9230 | 3            | Step +1                                                    | 178                  | 0-255            | SYS | Sets the binarizing level of each step. When the value increases, the image becomes darker. When the value decreases, the image becomes lighter. Refer to 08-9204.    | 4             |               |
| 08    | Setting<br>mode | System  | Image                | Binarizing level<br>setting (When judging<br>as black in the ACS<br>Mode) |               | 9230 | 4            | Step +2                                                    | 208                  | 0-255            | SYS | Sets the binarizing level of each step. When the value increases, the image becomes darker. When the value decreases, the image becomes lighter. Refer to 08-9204.    | 4             |               |
| 08    | Setting<br>mode | System  | Electronic<br>Filing |                                                                           |               | 9233 |              | Equipment name<br>setting to a folder<br>when saving files | 0                    | 0~2              | SYS | Sets whether or not adding the equipment name to the folder when saving files. 0: Not add 1: Add the equipment name 2: Add the user name                              | 1             |               |

| 05/08 | Mode            | Element | Sub<br>element                         | Item            | Subitem                | Code         | Sub-<br>code | Details                                        | Default<br>value | Acceptable value | RAM | Contents                                                                                                    | Proce<br>dure | Service<br>UI |
|-------|-----------------|---------|----------------------------------------|-----------------|------------------------|--------------|--------------|------------------------------------------------|------------------|------------------|-----|----------------------------------------------------------------------------------------------------|---------------|---------------|
| 08    | Setting<br>mode | System  | User<br>interface                      |                 |                        | 9236         |              | Default setting of print<br>menu               | 1                | 1~4              | SYS | 1: Private print screen (Job list of log-in user is<br>displayed if user authentication is enabled.)<br>2: Hold print screen (Job list of log-in user is displayed if<br>user authentication is enabled.)<br>3: Private print screen (If the private print screen is<br>displayed when user authentication is enabled, user list<br>is displayed if user logs in as GUEST, and job list of<br>log-in user is displayed if user logs in as general user.)<br>4: Hold print screen (If the private print screen is<br>displayed when user authentication is enabled, user list<br>is displayed if user logs in as GUEST, and job list of<br>log-in user is displayed if user logs in as general user.)<br>* If user data department management (08-9264) is<br>changed from OFF to ON, the value in this code<br>change from "1" to "2", and "3" to "4". The value does<br>not change if it is "2" or"4". Reset this value as<br>necessary when changing user data department<br>management (08-9264) from OFF to ON. | 1             |               |
| 08    | Setting<br>mode | System  | Data<br>overwrite kit<br>Paper feeding | Tab paper and   | Automatic feed setting | 9240<br>9248 |              | HDD data overwriting<br>type setting<br>Remote | 3                | 0-3              | SYS | Select the type of the overwriting level for deleting HDD<br>data. (This setting is enabled only when the GP-1070 is<br>installed.)<br>0: LOW<br>Standard overwriting method.<br>1: MEDIUM<br>More secure overwriting method than LOW. The<br>overwriting time is between LOW and HIGH.<br>2: HIGH<br>The most secure overwriting method. The overwriting<br>time is the longest.<br>3: SIMPLE<br>Simple overwriting method. The time for overwriting is<br>the shortest.                                                                                                    | 1             |               |
| 00    | mode            | Custom  | Dener feer <sup>t</sup> in r           | insertion sheet | Automotic food of the  | 0040         |              | Lagal                                          | 4                | 0.1              | CVC | 0. Disabled (). Evabled                                                                                                    | 1             | Vaa           |
| 08    | mode            | System  | Paper reeding                          | insertion sheet | Automatic reed setting | 9249         |              | Local                                          | 1                | 0~1              | 515 | U: DISADIEU 1: ENADIEU                                                                                                    |               | res           |

| 05/08 | Mode            | Element | Sub<br>element    | Item | Subitem | Code | Sub-<br>code | Details                                                     | Default<br>value | Acceptable value | RAM | Contents                                                                                                    | Proce<br>dure | Service<br>UI |
|-------|-----------------|---------|-------------------|------|---------|------|--------------|-------------------------------------------------------------|------------------|------------------|-----|----------------------------------------------------------------------------------------------------|---------------|---------------|
| 08    | Setting<br>mode | System  | User<br>interface |      |         | 9251 |              | Access code entry for<br>Electronic Filing<br>printing      | 0                | 0~1              | SYS | 0: Renewed automatically 1: Enter every time                                                                                                    | 1             |               |
| 08    | Setting<br>mode | System  | User<br>interface |      |         | 9252 |              | Clearing timing for<br>files and Electronic<br>Filing Agent | 1                | 0~1              | SYS | 0: Immediately after the completion of scanning 1:<br>Cleared by Auto Clear                                                                                                    | 1             |               |
| 08    | Setting<br>mode | System  | Paper feeding     |      |         | 9253 |              | Setting of paper size switching to 13" LG                   | 0                | 0~2              | SYS | 0: Not switched 1: LG $\rightarrow$ 13"LG 2: FOLIO $\rightarrow$ 13"LG                                                                                                    | 1             |               |
| 08    | Setting<br>mode | System  | Option            | FAX  |         | 9255 |              | FOLIO/A4-R<br>judgment when width<br>of paper is mixed      | 0                | 0-1              | SYS | When the value of this code is "0", the paper size is<br>judged by performing switchback.<br>When the value of this code is "1" and the paper size is<br>AB-series, FOLIO is judged as A4-R and switchback is<br>not performed. When the paper size is LT-series, the<br>switchback is always performed. When the value of this<br>code is set to "1", the scanning performance increases<br>at fax transmission. However, the whole image cannot<br>be output since FOLIO is judged as A4-R.<br>0: Judgment is enabled 1: Judgment is disabled | 1             |               |
| 08    | Setting<br>mode | System  | User<br>interface |      |         | 9261 |              | Maximum number of<br>time job build<br>performed            | 1000             | 5~1000           | SYS | Sets the maximum number of time a job build has been<br>performed.<br>5-1000: 5 to 1000 times                                                                                                    | 1             |               |
| 08    | Setting<br>mode | System  | General           |      |         | 9264 |              | User data department<br>management                          | 0                | 0~1              | SYS | 0: Invalid<br>1: Valid<br>When this code is set to "1" (Valid), the department<br>management setting (08-9120) should be "1" (Valid).                                                                                                    | 1             |               |
| 08    | Setting<br>mode | System  | Paper feeding     |      |         | 9267 |              | Detection method of<br>13" LG for single-size<br>document   | 0                | 0~1              | SYS | 0: Disabled 1: Enabled                                                                                                    | 1             |               |
| 08    | Setting<br>mode | System  | FAX               |      |         | 9268 |              | Inbound FAX function<br>(Forwarding by TSI)                 | 1                | 0~1              | SYS | 0: OFF (Function disabled) 1: ON (Function enabled)                                                                                                    | 1             | Yes           |
| 08    | Setting<br>mode | System  | FAX               |      |         | 9269 |              | Tab/cover sheet-FAX<br>Printing stop function               | 0                | 0~1              | SYS | Sets on or off of the printing function of special sheets<br>such as tab or cover sheet of FAX, Email or list print.0:<br>Function off 1: Function on                                                                                                    | 1             | Yes           |
| 08    | Setting<br>mode | System  | Network           |      |         | 9271 |              | Authentication<br>method of "Scan to<br>Email"              | 0                | 0~2              | SYS | 0: Disable<br>1: SMTP authentication<br>2: LDAP authentication                                                                                                    | 1             |               |

| 05/08 | Mode            | Element | Sub<br>element    | Item  | Subitem | Code | Sub-<br>code | Details                                                                                                | Default<br>value  | Acceptable value | RAM | Contents                                                                                                    | Proce<br>dure | Service<br>UI |
|-------|-----------------|---------|-------------------|-------|---------|------|--------------|----------------------------------------------------------------------------------------------------|-------------------|------------------|-----|----------------------------------------------------------------------------------------------------|---------------|---------------|
| 08    | Setting<br>mode | System  | Network           |       |         | 9272 |              | Setting whether use of<br>Internet FAX is<br>permitted or not when<br>it is given an<br>authentication | 0                 | 0~1              | SYS | 0: Not permitted 1: Permitted                                                                                              | 1             |               |
| 08    | Setting<br>mode | System  | Network           |       |         | 9274 |              | "From" address<br>assignment method<br>when it is given an<br>authentication                           | 0                 | 0~2              | SYS | 0: "User name" + @ + "Domain name"<br>1: LDAP search<br>2: Use the address registered in "From" field of E-mail<br>setting | 1             |               |
| 08    | Setting<br>mode | System  | Network           |       |         | 9276 |              | Setting for "From"<br>address edit at "Scan<br>to Email"                                               | 0                 | 0~1              | SYS | 0: Not permitted 1: Permitted                                                                                              | 1             |               |
| 08    | Setting<br>mode | System  | Network           |       |         | 9278 |              | E-mail domain name                                                                                     | -                 |                  | SYS | 96+2 (delimiter) character ASCII sequence only                                                                             | 11            |               |
| 08    | Setting<br>mode | System  | User<br>interface | Sound |         | 9280 |              | Error sound                                                                                            | 1                 | 0~1              | SYS | 0: OFF 1: ON                                                                                                    | 1             | Yes           |
| 08    | Setting<br>mode | System  | User<br>interface | Sound |         | 9281 |              | Sound setting<br>Energy Saving                                                                         | Refer to contents | 0~1              | SYS | 0: OFF 1: ON<br><default value=""><br/>JPC: 0<br/>Other: 1</default>                                                       | 1             | Yes           |
| 08    | Setting<br>mode | System  | General           |       |         | 9290 |              | Default screen for the<br>entry of Japanese<br>characters                                              | 1                 | 0-4              | SYS | 0: Roman<br>1: Hiragana<br>2: Katakana<br>3: Alphabet<br>4: Symbol                                                         | 1             |               |
| 08    | Setting<br>mode | System  | General           |       |         | 9293 |              | User authentication<br>method                                                                          | 0                 | 0~2              | SYS | 0: Local 1: NTLM (NT Domain) 2: LDAP                                                                                       | 1             |               |
| 08    | Setting<br>mode | System  | General           |       |         | 9294 |              | Automatic user<br>registration for<br>external<br>authentication                                       | 1                 | 0-1              | SYS | 0: Disabled 1: Enabled                                                                                                    | 1             |               |
| 08    | Setting<br>mode | System  | General           |       |         | 9295 |              | User data<br>management<br>limitation setting                                                          | 0                 | 0~1              | SYS | 0: Disabled 1: Enabled                                                                                                    | 1             |               |
| 08    | Setting<br>mode | System  | General           |       |         | 9296 |              | User data<br>management<br>limitation Setting by<br>number of printouts                                | 0                 | 7 digits         | SYS | 0-9,999,999: 0-9,999,999 sheets                                                                                            | 1             |               |

| 05/08 | Mode            | Element | Sub<br>element | Item | Subitem | Code | Sub-<br>code | Details                                                         | Default<br>value | Acceptable value | RAM | Contents                                                                                                    | Proce<br>dure | Service<br>UI |
|-------|-----------------|---------|----------------|------|---------|------|--------------|-----------------------------------------------------------------|------------------|------------------|-----|----------------------------------------------------------------------------------------------------|---------------|---------------|
| 08    | Setting<br>mode | System  | Network        |      |         | 9298 |              | Restriction on<br>Address book<br>operation by<br>administrator | 0                | 0~1              | SYS | Some restrictions can be given on the administrator for<br>operating the Address book.<br>0: No restriction 1: Can be operated only under the<br>administrator's authorization | 1             |               |
| 08    | Setting<br>mode | System  | Network        |      |         | 9299 |              | Restriction on "To"<br>("cc") address                           | 0                | 0~3              | SYS | 0: No restriction<br>1: Can be set from both of the Address book and LDAP<br>server<br>2: Can be set only from the Address book<br>3: Can be set only from the LDAP server     | 1             |               |
| 08    | Setting<br>mode | System  | Paper feeding  |      |         | 9300 |              | 1st drawer Paper<br>information                                 | 0                | 0~3              | SYS | 0: Plain paper<br>1: Thick paper 1<br>2: Thick paper 2<br>3: Thick paper 3                                                                                                    | 1             |               |
| 08    | Setting<br>mode | System  | Paper feeding  |      |         | 9301 |              | 2nd drawer Paper<br>information                                 | 0                | 0~3              | SYS | 0: Plain paper<br>1: Thick paper 1<br>2: Thick paper 2<br>3: Thick paper 3                                                                                                    | 1             |               |
| 08    | Setting<br>mode | System  | Paper feeding  |      |         | 9302 |              | 3rd drawer Paper<br>information                                 | 0                | 0~3              | SYS | 0: Plain paper<br>1: Thick paper 1<br>2: Thick paper 2<br>3: Thick paper 3                                                                                                    | 1             |               |
| 08    | Setting<br>mode | System  | Paper feeding  |      |         | 9303 |              | 4th drawer Paper<br>information                                 | 0                | 0~3              | SYS | 0: Plain paper<br>1: Thick paper 1<br>2: Thick paper 2<br>3: Thick paper 3                                                                                                    | 1             |               |
| 08    | Setting<br>mode | System  | Paper feeding  |      |         | 9304 |              | Tandem LCF Paper<br>information                                 | 0                | 0~3              | SYS | 0: Plain paper<br>1: Thick paper 1<br>2: Thick paper 2<br>3: Thick paper 3                                                                                                    | 1             |               |
| 08    | Setting<br>mode | System  | Paper feeding  |      |         | 9305 |              | Bypass tray Paper<br>information                                | 0                | 0~3, 16, 17      | SYS | 0: Plain paper 1: Thick paper 1 2: Thick paper 2 3:<br>Thick paper 3 16: OHP film 17: Tab paper                                                                                | 1             |               |

| 05/08 | Mode            | Element | Sub<br>element | Item             | Subitem | Code | Sub-<br>code | Details                                | Default<br>value     | Acceptable value | RAM | Contents                                                                                                    | Proce<br>dure | Service<br>UI |
|-------|-----------------|---------|----------------|------------------|---------|------|--------------|----------------------------------------|----------------------|------------------|-----|----------------------------------------------------------------------------------------------------|---------------|---------------|
| 08    | Setting<br>mode | System  | Paper feeding  |                  |         | 9306 |              | LT <-> A4/LD <-> A3                    | 0                    | 0~1              | SYS | Sets to whether to print a document in a different paper<br>size from the one selected if there is no drawer which<br>has the same size setting.<br>0: Enabled<br>Prints a document specified in an LT/LD size with an<br>A4/A3 one, or vice versa.<br>1: Disabled:<br>Sets to display a message notifying that the same paper<br>size as the one selected should be used. | 1             |               |
| 08    | Setting<br>mode | System  | Network        | Retention period |         | 9307 |              | Storage period at trail<br>and private | 14                   | 0-53             | SYS | 0: No limits<br>1 to 30: 1 to 30 days<br>31: 1 hour 32: 2 hours 33: 4 hours 34: 8 hours 35: 12<br>hours 50: 5 min. 51: 10 min. 52: 15 min. 53: 30 min.                                                                                                    | 1             | Yes           |
| 08    | Setting<br>mode | System  | Network        |                  |         | 9308 |              | Raw printing job<br>(Duplex)           | 1                    | 0~1              | SYS | 0: Valid 1: Invalid                                                                                                    | 1             |               |
| 08    | Setting<br>mode | System  | Network        |                  |         | 9309 |              | Raw printing<br>job(Paper size)        | Refer to<br>contents | 0~13             | SYS | 0: LD 1: LG<br>2: LT 3: COMP<br>4: ST 5: A3<br>6: A4 7: A5<br>8: A6 9: B4<br>10: B5 11: FOLIO<br>12: 13"LG<br>13: 8.5" x 8.5"<br><default value=""><br/>NAD: 2<br/>Others: 6</default>                                                                                                    | 1             |               |
| 08    | Setting<br>mode | System  | Network        |                  |         | 9310 |              | Raw printing<br>job(Paper type)        | 0                    | 0-4              | SYS | 0: Plain paper<br>1: Thick paper 1<br>2: Thick paper 2<br>3: Thick paper 3<br>4: OHP film                                                                                                    | 1             |               |
| 08    | Setting<br>mode | System  | Network        |                  |         | 9311 |              | Raw printing<br>job(Paper direction)   | 0                    | 0~1              | SYS | 0: Portrait 1: Landscape                                                                                                    | 1             |               |
| 08    | Setting<br>mode | System  | Network        |                  |         | 9312 |              | Raw printing job<br>(Staple)           | 1                    | 0~1              | SYS | 0: Valid 1: Invalid                                                                                                    | 1             |               |

| 05/08 | Mode            | Element | Sub<br>element | Item | Subitem | Code | Sub-<br>code | Details                                                                                         | Default<br>value | Acceptable value    | RAM | Contents                                                                                                    | Proce<br>dure | Service<br>UI |
|-------|-----------------|---------|----------------|------|---------|------|--------------|-------------------------------------------------------------------------------------------------|------------------|---------------------|-----|----------------------------------------------------------------------------------------------------|---------------|---------------|
| 08    | Setting<br>mode | System  | Network        |      |         | 9313 |              | Raw printing<br>job(receiving tray)                                                             | 0                | 0~6                 | SYS | 0: Inner tray<br>1: Finisher tray 1<br>2: Finisher tray 2<br>3: Not used<br>4: Job Separator Upper<br>5: Job Separator Lower<br>6: Exit tray | 1             |               |
| 08    | Setting<br>mode | System  | Network        |      |         | 9314 |              | Raw printing<br>job(Number of form<br>lines)                                                    | 1200             | 500~12800           | SYS | Sets the number of form lines from 5 to 128. (A<br>hundredfold of the number of form lines is defined as<br>the setting value.)              | 1             |               |
| 08    | Setting<br>mode | System  | Network        |      |         | 9315 |              | Raw printing job(PCL font pitch)                                                                | 1000             | 44~99999            | SYS | Sets the font pitch from 0.44 to 99.99. (A hundredfold of the font pitch is defined as the setting value.)                                   | 1             |               |
| 08    | Setting<br>mode | System  | Network        |      |         | 9316 |              | Raw printing job(PCL font size)                                                                 | 1200             | 400~99975           | SYS | Sets the font size from 4 to 999.75. (A hundredfold of the font size is defined as the setting value.)                                       | 1             |               |
| 08    | Setting<br>mode | System  | Network        |      |         | 9317 |              | Raw printing job(PCL font number)                                                               | 0                | 0~9999              | SYS | Sets the PCL font number.                                                                                                    | 1             |               |
| 08    | Setting<br>mode | System  | Paper feeding  |      |         | 9318 |              | Memory 1 Paper size<br>(bypass feeding/non-<br>standard type)<br>feeding/widthwise<br>direction | 148/100          | 148~432/10<br>0~297 | SYS | Registers the paper size of bypass feed (non-standard type) into [MEMORY 1].                                                                 | 10            |               |
| 08    | Setting<br>mode | System  | Paper feeding  |      |         | 9319 |              | Memory 2 Paper size<br>(bypass feeding/non-<br>standard type)<br>feeding/widthwise<br>direction | 148/100          | 148~432/10<br>0~297 | SYS | Registers the paper size of bypass feed (non-standard type) into [MEMORY 2].                                                                 | 10            |               |
| 08    | Setting<br>mode | System  | Paper feeding  |      |         | 9320 |              | Memory 3 Paper size<br>(bypass feeding/non-<br>standard type)<br>feeding/widthwise<br>direction | 148/100          | 148~432/10<br>0~297 | SYS | Registers the paper size of bypass feed (non-standard type) into [MEMORY 3].                                                                 | 10            |               |
| 08    | Setting<br>mode | System  | Paper feeding  |      |         | 9321 |              | Memory 4 Paper size<br>(bypass feeding/non-<br>standard type)<br>feeding/widthwise<br>direction | 148/100          | 148~432/10<br>0~297 | SYS | Registers the paper size of bypass feed (non-standard type) into [MEMORY 4].                                                                 | 10            |               |

| 05/08 | Mode            | Element | Sub<br>element    | Item           | Subitem | Code | Sub-<br>code | Details                                    | Default<br>value     | Acceptable value | RAM | Contents                                                                                                    | Proce<br>dure | Service<br>UI |
|-------|-----------------|---------|-------------------|----------------|---------|------|--------------|--------------------------------------------|----------------------|------------------|-----|----------------------------------------------------------------------------------------------------|---------------|---------------|
| 08    | Setting<br>mode | System  | User<br>interface | Sound          |         | 9325 |              | Key touch sound of<br>control panel        | 1                    | 0~1              | SYS | 0: OFF 1: ON                                                                                                    | 1             | Yes           |
| 08    | Setting<br>mode | System  | User<br>interface | Screen setting |         | 9326 |              | Size indicator                             | 0                    | 0~1              | SYS | 0: Invalid 1: Valid                                                                                                    | 1             | Yes           |
| 08    | Setting<br>mode | System  | General           |                |         | 9327 |              | Setting of banner<br>advertising display   | 0                    | 0~1              | SYS | Sets whether or not displaying the banner advertising.<br>The setting contents of 08-9328 and 08-9329 are<br>displayed at the time display section on the right top of<br>the screen. When both are set, each content is<br>displayed alternately.<br>0: Not displayed 1: Displayed | 1             |               |
| 08    | Setting<br>mode | System  | General           |                |         | 9328 |              | Banner advertising<br>display 1            | -                    |                  | SYS | Maximum 27 letters (one-byte character)                                                                                                    | 11            |               |
| 08    | Setting<br>mode | System  | General           |                |         | 9329 |              | Banner advertising<br>display 2            | -                    |                  | SYS | Maximum 27 letters (one-byte character)                                                                                                    | 11            |               |
| 08    | Setting<br>mode | System  | General           |                |         | 9330 |              | Display of [BANNER<br>MESSAGE] button      | 0                    | 0~1              | SYS | 0: Not displayed 1: Displayed<br>This button enables the entry of "Banner advertising<br>display 1 (08-9328)" and "Banner advertising display 2<br>(08-9329)" on the control panel.                                                                                                 | 1             |               |
| 08    | Setting<br>mode | System  | Network           |                |         | 9331 |              | Local I/F time-out<br>period               | 6                    | 1~50             | SYS | Sets the period of time when the job is judged as<br>completed in local I/F printing (USB or parallel).<br>1: 1.0 sec. 2: 1.5 sec 50: 25.5 sec. (in increments of<br>0.5 sec.)                                                                                                    | 1             |               |
| 08    | Setting<br>mode | System  | User<br>interface |                |         | 9332 |              | Original counter<br>display                | Refer to<br>contents | 0,2,4            | SYS | Sets whether the original counter is displayed or not.<br>0: Not displayed 2: Displayed 4: Displayed (Double-<br>sized original is counted as 2.)<br><default value=""><br/>MJD: 2<br/>Others: 0</default>                                                                          | 1             |               |
| 08    | Setting<br>mode | System  | Network           |                |         | 9334 |              | PCL line feed code setting                 | 0                    | 0~3              | SYS | Sets the PCL line feed code.<br>0: Automatic setting<br>1: CR=CR, LF=LF<br>2: CR=CR+LF, LF=LF<br>3: CR=CR, LF=CR+LF                                                                                                    | 1             |               |
| 08    | Setting<br>mode | System  | Paper feeding     |                |         | 9336 |              | Default setting of<br>drawers(Printer/BOX) | 6                    | 1~6              | SYS | 1: Tandem LCF 2: 1st drawer 3: 2nd drawer 4: 3rd<br>drawer 5: 4th drawer 6: External LCF                                                                                                    | 1             |               |

| 05/08 | Mode            | Element | Sub<br>element    | Item                             | Subitem | Code | Sub-<br>code | Details                                                           | Default<br>value | Acceptable value | RAM | Contents                                                                                                    | Proce<br>dure | Service<br>UI |
|-------|-----------------|---------|-------------------|----------------------------------|---------|------|--------------|-------------------------------------------------------------------|------------------|------------------|-----|----------------------------------------------------------------------------------------------------|---------------|---------------|
| 08    | Setting<br>mode | System  | User<br>interface |                                  |         | 9337 |              | Restriction on<br>template function by<br>administrator privilege | 0                | 0~1              | SYS | The use of templates can be restricted to the administrator.<br>0: No restriction 1: Permitted only under administrator's privilege                                                                                                    | 1             |               |
| 08    | Setting<br>mode | System  | Network           |                                  |         | 9338 |              | Raw printing<br>job(Paper feeding<br>drawer)                      | 0                | 0~6              | SYS | 0: AUTO 1: 1st drawer 2: 2nd drawer 3: 3rd drawer 4:<br>4th drawer 5: Tandem LCF 6: External LCF                                                                                                    | 1             |               |
| 08    | Setting<br>mode | System  | Network           |                                  |         | 9339 |              | Raw printing job(PCL<br>symbol set)                               | 0                | 0~39             | SYS | 0: Roman-8 1: ISO 8859/1 Latin 1 2: ISO 8859/2 Latin 2<br>3: ISO 8859/9 Latin 5 4: PC-8,Code Page 437 5: PC-8<br>D/N, Danish/ Norwegian 6: PC- 850,Multilingual 7: PC-<br>852, Latin2 8: PC-8 Turkish 9: Windows 3.1 Latin 1 10:<br>Windows 3.1 Latin 2 11: Windows 3.1 Latin 5 12:<br>DeskTop 13: PS Text 14: Ventura International 15:<br>Ventura US 16: Microsoft Publishing 17: Math-8 18: PS<br>Math 19: Ventura Math 20: Pi Font 21: Legal 22: ISO 4:<br>United Kingdom 23: ISO 6: ASCII 24: ISO 11 25: ISO<br>15: Italian 26: ISO 17 27: ISO 21: German 28: ISO 60:<br>Danish/Norwegian 29: ISO 69: French 30: Windows 3.0<br>Latin 1 31: MC Text 32: PC Cyrillic 33: ITC Zapf<br>Dingbats 34: ISO 8859/10 Latin 6 35: PC-775 36: PC-<br>1004 37: Symbol 38: Windows Baltic 39: Wingdings | 1             |               |
| 08    | Setting<br>mode | System  | User<br>interface | Binding margin setting           |         | 9341 | 0            | Left binding front<br>(Right binding back)                        | 7                | 0-100            | SYS | Sets the binding margin displayed as default on the setting screen for the top/bottom/left/right binding function when copying. (Unit: mm)                                                                                                    | 4             | Yes           |
| 08    | Setting<br>mode | System  | User<br>interface | Binding margin setting           |         | 9341 | 1            | Left binding back<br>(Right binding front)                        | 7                | 0-100            | SYS | Sets the binding margin displayed as default on the setting screen for the top/bottom/left/right binding function when copying. (Unit: mm)                                                                                                    | 4             | Yes           |
| 08    | Setting<br>mode | System  | User<br>interface | Binding margin setting           |         | 9341 | 2            | Top binding front<br>(Bottom binding back)                        | 7                | 0-100            | SYS | Sets the binding margin displayed as default on the setting screen for the top/bottom/left/right binding function when copying. (Unit: mm)                                                                                                    | 4             | Yes           |
| 08    | Setting<br>mode | System  | User<br>interface | Binding margin setting           |         | 9341 | 3            | Top binding back<br>(Bottom binding front)                        | 7                | 0-100            | SYS | Sets the binding margin displayed as default on the setting screen for the top/bottom/left/right binding function when copying. (Unit: mm)                                                                                                    | 4             | Yes           |
| 08    | Setting<br>mode | System  | User<br>interface |                                  |         | 9342 |              | Margin width<br>(Bookbinding margin)                              | 14               | 0~30             | SYS |                                                                                                    | 1             |               |
| 08    | Setting<br>mode | Printer | Paper feeding     | Automatic change of paper source | Auto    | 9343 |              | Printing/BOX printing                                             | 1                | 1~2              | SYS | 1: Only in the same paper direction<br>2: In both the same and different paper directions                                                                                                    | 1             | Yes           |

| 05/08 | Mode            | Element | Sub<br>element    | Item       | Subitem | Code | Sub-<br>code | Details                                                                  | Default<br>value     | Acceptable value | RAM | Contents                                                                                                    | Proce<br>dure | Service<br>UI |
|-------|-----------------|---------|-------------------|------------|---------|------|--------------|--------------------------------------------------------------------------|----------------------|------------------|-----|----------------------------------------------------------------------------------------------------|---------------|---------------|
| 08    | Setting<br>mode | System  | Network           |            |         | 9344 |              | Restriction mode of network printing                                     | 0                    | 0~3              | SYS | 0: Normal mode<br>1: Mode for Private Print<br>2: Mode for Hold Print<br>3: Mode for Private / Hold Print<br>* When "1" (valid) is set for the code 08-9264 "User<br>data department management", the setting value of this<br>code is automatically set to "2" except for the case "0" is<br>set for this code. Only "0" and "2" are selectable for this<br>code unless "0" (invalid) is set for the code 08-9264. | 1             |               |
| 08    | Setting<br>mode | System  | Paper feeding     |            |         | 9347 |              | Optional LCF Paper<br>information                                        | 0                    | 0~3              | SYS | 0: Plain paper 1: Thick paper 1 2: Thick paper 2 3:<br>Thick paper 3                                                                                                    | 1             |               |
| 08    | Setting<br>mode | System  | User<br>interface |            |         | 9352 |              | Display of paper size<br>setting by installation<br>operation of drawers | Refer to<br>contents | 0~1              | SYS | 0: Not displayed<br>1: Displayed<br><default value=""><br/>JPC/MJD: 0<br/>Others: 1</default>                                                                                                    | 1             |               |
| 08    | Setting<br>mode | System  | User<br>interface |            |         | 9354 |              | Display of [REVERSE<br>ORDER] button                                     | 0                    | 0~1              | SYS | 0: Not displayed 1: Displayed                                                                                                    | 1             | Yes           |
| 08    | Setting<br>mode | System  | General           |            |         | 9357 |              | Enhanced bold for<br>PCL6                                                | 0                    | 0~1              | SYS | 0: OFF 1: ON (Enhanced bold for PCL6.)                                                                                                    | 1             |               |
| 08    | Setting<br>mode | System  | User<br>interface | Paper Feed |         | 9359 |              | Printing resume after<br>jam releasing                                   | 1                    | 0~1              | SYS | 0: Auto resume 1: Resume by users                                                                                                    | 1             | Yes           |
| 08    | Setting<br>mode | System  | User<br>interface |            |         | 9370 |              | Taiwan watermark                                                         | 0                    | 0-1              | SYS | 0: Disabled<br>1: Enabled                                                                                                    | 1             |               |
| 08    | Setting<br>mode | System  | User<br>interface |            |         | 9379 |              | AES data encryption<br>function setting<br>(Except for CND)              | 0                    | 0~2              | SYS | <ul> <li>0: Encryption invalid</li> <li>1: Encryption valid (Security priority) Encrypts all of the user's data.</li> <li>2: Encryption valid (Performance priority) Encrypts the user's data except the files temporarily created and deleted in the image processing such as copying or printing.</li> </ul>                                                                                                    | 1             |               |
| 05/08 | Mode            | Element | Sub<br>element    | Item                                | Subitem | Code | Sub-<br>code | Details                                                                                | Default<br>value | Acceptable value | RAM | Contents                                                                                                    | Proce<br>dure | Service<br>UI |
|-------|-----------------|---------|-------------------|-------------------------------------|---------|------|--------------|----------------------------------------------------------------------------------------|------------------|------------------|-----|----------------------------------------------------------------------------------------------------|---------------|---------------|
| 08    | Setting<br>mode | System  | User<br>interface | Default setting of filing<br>format | E-mail  | 9384 |              | Color/ACS                                                                              | 1                | <0-8>            | SYS | 0: TIFF (Multi)<br>1: PDF (Multi)<br>2: JPG<br>3: TIFF (Single)<br>4: PDF (Single)<br>5: SLIM PDF (Multi)<br>6: SLIM PDF (Single)<br>7: XPS (Multi)<br>8: XPS (Single)                                                                                                    | 1             | Yes           |
| 08    | Setting<br>mode | System  | Network           | Notification of scan<br>job         |         | 9386 | 0            | When job completed                                                                     | 0                | 0~1              | SYS | Sets the notification method of scan job completion.<br>0: Invalid1: Valid                                                                                                    | 4             |               |
| 08    | Setting<br>mode | System  | Network           | Notification of scan<br>job         |         | 9386 | 1            | On error                                                                               | 0                | 0~1              | SYS | Sets the notification method of scan job completion.<br>0: Invalid1: Valid                                                                                                    | 4             |               |
| 08    | Setting<br>mode | System  | Network           |                                     |         | 9387 |              | File name format of<br>"Save as file" and<br>Email transmission                        | 0                | 0~6              | SYS | Sets the naming method of the file of "Save as file" and<br>Email transmission.<br>0: [FileName]-[Data]-[Page]<br>1: [FileName]-[Page]-[Data]<br>2: [Data]-[FileName]-[Page]<br>3: [Data]-[Page]-[FileName]<br>4: [Page]-[FileName]-[Data]<br>5: [Page]-[Data]-[FileName]<br>6: [HostName]_[Data]-[Page]                                                    | 1             |               |
| 08    | Setting<br>mode | System  | Network           |                                     |         | 9388 |              | Date display format of<br>the file name of "Save<br>as file" and Email<br>transmission | 0                | 0~5              | SYS | Sets the data display format of the file of "Save as file"<br>and Email transmission.<br>0: [YYYY][MM][DD][HH][mm][SS]<br>1: [YY][MM][DD]<br>2: [YYY][MM][DD]<br>3: [YY][MM][DD]<br>4: [HH][mm][SS]<br>5: [YYYY][MM][DD][HH][mm][SS][mm0]<br>The order of [YY], [MM] and [DD] varies depending on<br>the setting of the code 08-9102 (Data display format). | 1             |               |
| 08    | Setting<br>mode | System  | Network           |                                     |         | 9389 |              | Single page data<br>saving directory at<br>"Save as file"                              | 0                | 0~1              | SYS | Sets the directory where the file of "Save as file" is<br>saved.<br>0: Save it under a subfolder 1: Save it without creating a<br>subfolder                                                                                                    | 1             |               |

| 05/08 | Mode            | Element | Sub<br>element    | Item        | Subitem             | Code | Sub-<br>code | Details                                                                                  | Default<br>value  | Acceptable value  | RAM | Contents                                                                                                    | Proce<br>dure | Service<br>UI |
|-------|-----------------|---------|-------------------|-------------|---------------------|------|--------------|------------------------------------------------------------------------------------------|-------------------|-------------------|-----|----------------------------------------------------------------------------------------------------|---------------|---------------|
| 08    | Setting<br>mode | System  | Network           |             |                     | 9390 |              | Page number display<br>format of the file of<br>"Save as file" and<br>Email transmission | 4                 | 3~6               | SYS | Sets the digit of a page number attached on the file.<br>3-6: 3-6 digits                                                                                     | 1             |               |
| 08    | Setting<br>mode | System  | Network           |             |                     | 9391 |              | Extension (suffix)<br>format of the file of<br>"Save as file"                            | 3                 | 3~6               | SYS | Sets the extension digits of the file to be saved.<br>3: Auto 4: 4 digits 5: 5 digits 6: 6 digits                                                            | 1             |               |
| 08    | Setting<br>mode | System  | Network           |             |                     | 9394 |              | Single-page option for<br>storing File and<br>sending Email                              | 0                 | 0~1               | SYS | 0: Sets 1 page as 1 file<br>1: Makes a file based on the original                                                                                            | 1             |               |
| 08    | Setting<br>mode | System  | Network           |             |                     | 9397 |              | Execution of user<br>authentication when<br>the user ID is not<br>entered                | 2                 | 0~2               | SYS | 0: Forcible execution 1: Execution impossible (pooled in the invalid queue) 2: Forcible deletion                                                             | 1             |               |
| 08    | Setting<br>mode | System  | User<br>interface | Card reader | LDAP authentication | 9398 |              | LDAP attribute name<br>settings 1                                                        | eBMUserCa<br>rd   | -                 | SYS | Maximum 32 characters (ASCII).                                                                                                    | 11            |               |
| 08    | Setting<br>mode | System  | Network           |             |                     | 9399 |              | Role Based<br>AccessLDAP search<br>index                                                 | 0                 | 0~4294967<br>295  | SYS | This code is used to specify the ID for the LDAP server<br>to implement Role-Based Access Control.                                                           | 5             |               |
| 08    | Setting<br>mode | System  | Network           |             |                     | 9403 |              | Communication<br>speed and settings of<br>Ethernet                                       | 1                 | 1~7               | NIC | 1: Auto (100MBPS) 2: 10MBPS Half Duplex 3: 10MBPS<br>Full Duplex 4: 100MBPS Half Duplex 5: 100MBPS Full<br>Duplex 6: Auto (1000MBPS) 7: 1000MBPS Full Duplex | 12            |               |
| 08    | Setting<br>mode | System  | Network           | Address     |                     | 9406 |              | Address Mode                                                                             | 2                 | 1~3               | NIC | 1: Fixed IP address<br>2: Dynamic IP address<br>3: Dynamic IP address without Auto IP                                                                        | 12            |               |
| 08    | Setting<br>mode | System  | Network           | Address     |                     | 9408 |              | IP address                                                                               | Refer to contents | Refer to contents | NIC | <default value=""><br/>0.0.0.0<br/><acceptable value=""><br/>0.0.0255.255.255.255</acceptable></default>                                                     | 12            | Yes           |
| 08    | Setting<br>mode | System  | Network           | Address     |                     | 9409 |              | Subnet mask                                                                              | Refer to contents | Refer to contents | NIC | <default value=""><br/>0.0.0.0<br/><acceptable value=""><br/>0.0.0255.255.255.255</acceptable></default>                                                     | 12            | Yes           |

| 05/08 | Mode            | Element | Sub     | Item    | Subitem | Code | Sub- | Details                              | Default              | Acceptable           | RAM | Contents                                                                                                    | Proce | Service |
|-------|-----------------|---------|---------|---------|---------|------|------|--------------------------------------|----------------------|----------------------|-----|----------------------------------------------------------------------------------------------------|-------|---------|
| 08    | Setting<br>mode | System  | Network | Address |         | 9410 |      | Gateway                              | Refer to<br>contents | Refer to<br>contents | NIC | <default value=""><br/>0.0.0.0<br/><acceptable value=""><br/>0.0.0.0-255.255.255.255</acceptable></default> | 12    | Yes     |
| 08    | Setting<br>mode | System  | Network |         |         | 9411 |      | Availability of<br>IPX/SPX           | 2                    | 1~2                  | NIC | 1: Available 2: Not available                                                                               | 12    |         |
| 08    | Setting<br>mode | System  | Network |         |         | 9414 |      | Availability of<br>AppleTalk         | 2                    | 1~2                  | NIC | 1: Available 2: Not available                                                                               | 12    |         |
| 08    | Setting mode    | System  | Network |         |         | 9416 |      | Availability of LDAP                 | 1                    | 1~2                  | NIC | 1: Available 2: Not available                                                                               | 12    |         |
| 08    | Setting<br>mode | System  | Network | DNS     |         | 9417 |      | Availability of DNS                  | 1                    | 1~2                  | NIC | 1: Available 2: Not available                                                                               | 12    | Yes     |
| 08    | Setting mode    | System  | Network | Address |         | 9418 |      | IP address to DNS server (Primary)   | -                    | Refer to contents    | NIC | <acceptable value=""><br/>0.0.0.0-255.255.255.255</acceptable>                                              | 12    | Yes     |
| 08    | Setting<br>mode | System  | Network | Address |         | 9419 |      | IP address to DNS server (Secondary) | -                    | Refer to contents    | NIC | <acceptable value=""><br/>0.0.0.0-255.255.255.255</acceptable>                                              | 12    | Yes     |
| 08    | Setting<br>mode | System  | Network |         |         | 9421 |      | Availability of SLP                  | 1                    | 1~2                  | NIC | 1: Available 2: Not available                                                                               | 12    |         |
| 08    | Setting<br>mode | System  | Network |         |         | 9426 |      | Availability of Bindery              | 1                    | 1~2                  | NIC | 1: Available 2: Not available                                                                               | 12    |         |
| 08    | Setting<br>mode | System  | Network |         |         | 9427 |      | Availability of NDS                  | 1                    | 1~2                  | NIC | 1: Available 2: Not available                                                                               | 12    |         |
| 08    | Setting<br>mode | System  | Network |         |         | 9430 |      | Availability of HTTP server          | 1                    | 1~2                  | NIC | 1: Available 2: Not available                                                                               | 12    |         |
| 08    | Setting<br>mode | System  | Network |         |         | 9437 |      | Availability of SMTP<br>client       | 1                    | 1~2                  | NIC | 1: Available 2: Not available                                                                               | 12    |         |
| 08    | Setting<br>mode | System  | Network |         |         | 9440 |      | Availability of SMTP server          | 1                    | 1~2                  | UTY | 1: Available 2: Not available                                                                               | 12    |         |
| 08    | Setting<br>mode | System  | Network |         |         | 9446 |      | Availability of POP3 clients         | 1                    | 1~2                  | NIC | 1: Available 2: Not available                                                                               | 12    |         |
| 08    | Setting<br>mode | System  | Network |         |         | 9459 |      | Availability of FTP server           | 1                    | 1~2                  | NIC | 1: Available 2: Not available                                                                               | 12    |         |
| 08    | Setting<br>mode | System  | Network |         |         | 9463 |      | MIB function                         | 1                    | 1~2                  | NIC | 1: Valid 2: Invalid                                                                                         | 12    |         |

| 05/08 | Mode            | Element | Sub<br>element | Item    | Subitem | Code | Sub- | Details                                                              | Default<br>value  | Acceptable | RAM | Contents                                                                                        | Proce | Service |
|-------|-----------------|---------|----------------|---------|---------|------|------|----------------------------------------------------------------------|-------------------|------------|-----|-------------------------------------------------------------------------------------------------|-------|---------|
| 08    | Setting<br>mode | System  | Network        |         |         | 9473 |      | Availability of<br>Raw/TCP                                           | 1                 | 1~2        | NIC | 1: Valid 2: Invalid                                                                             | 12    |         |
| 08    | Setting<br>mode | System  | Network        |         |         | 9475 |      | Availability of LPD client                                           | 1                 | 1~2        | NIC | 1: Valid 2: Invalid                                                                             | 12    |         |
| 08    | Setting<br>mode | System  | Network        |         |         | 9478 |      | Availability of IPP                                                  | 1                 | 1~2        | NIC | 1: Valid 2: Invalid                                                                             | 12    |         |
| 08    | Setting<br>mode | System  | Network        |         |         | 9481 |      | IPP printer name                                                     | MFPserial         | -          | NIC | Maximum 127 letters The network - related serial<br>number of the equipment appears at "serial" | 12    |         |
| 08    | Setting<br>mode | System  | Network        |         |         | 9486 |      | IPP printer "Make and<br>Model"                                      | Refer to contents |            | NIC | Maximum 127 letters<br><default value=""><br/>mfp model name</default>                          | 12    |         |
| 08    | Setting<br>mode | System  | Network        |         |         | 9487 |      | IPP printer<br>information (more)<br>MFGR                            | -                 |            | NIC | Maximum 127 letters                                                                             | 12    |         |
| 08    | Setting<br>mode | System  | Network        |         |         | 9488 |      | IPP message from<br>operator                                         | -                 |            | NIC | Maximum 127 letters                                                                             | 12    |         |
| 08    | Setting<br>mode | System  | Network        |         |         | 9489 |      | Availability of FTP<br>print                                         | 1                 | 1~2        | NIC | 1: Available 2: Not available                                                                   | 12    |         |
| 08    | Setting<br>mode | System  | Network        |         |         | 9499 |      | Page number<br>limitation for printing<br>text of received E-mail    | 5                 | 1~99       | SYS |                                                                                                 | 1     |         |
| 08    | Setting<br>mode | System  | Network        |         |         | 9505 |      | Bonjour setting                                                      | 1                 | 1~2        | NIC | 1: Valid 2: Invalid                                                                             | 12    |         |
| 08    | Setting<br>mode | System  | Network        |         |         | 9515 |      | Windows domain<br>No.1 of user<br>authentication                     | -                 |            | UTY | Maximum 128 letters                                                                             | 12    |         |
| 08    | Setting<br>mode | System  | Network        |         |         | 9516 |      | PDC (Primary<br>Domain Controller)<br>name No.1 of<br>authentication | -                 |            | UTY | Maximum 128 letters                                                                             | 12    |         |
| 08    | Setting<br>mode | System  | Network        |         |         | 9517 |      | BDC (Backup Domain<br>Controller) name No.1<br>of authentication     | -                 |            | UTY | Maximum 128 letters                                                                             | 12    |         |
| 08    | Setting<br>mode | System  | Network        | Address |         | 9525 |      | Display of MAC<br>address                                            | -                 |            | -   | (**:**:**:**:**)<br>The address is displayed as above. 6-byte data is<br>divided by colon.      | 2     | Yes     |
| 08    | Setting<br>mode | System  | Network        |         |         | 9548 |      | SSL setting HTTP<br>server OFF/ON<br>setting                         | 2                 | 1~2        | -   | 1: Enabled 2: Disabled                                                                          | 12    |         |

| 05/08 | Mode            | Element | Sub<br>element | Item                                                | Subitem | Code | Sub- | Details                                                                                   | Default<br>value | Acceptable value | RAM | Contents                                                                             | Proce | Service |
|-------|-----------------|---------|----------------|-----------------------------------------------------|---------|------|------|-------------------------------------------------------------------------------------------|------------------|------------------|-----|--------------------------------------------------------------------------------------|-------|---------|
| 08    | Setting<br>mode | System  | Network        |                                                     |         | 9550 |      | SSL setting IPP<br>server OFF/ON<br>setting                                               | 2                | 1~2              | -   | 1: Enabled 2: Disabled                                                               | 12    |         |
| 08    | Setting<br>mode | System  | Network        |                                                     |         | 9552 |      | SSL setting SSL ftp<br>server OFF/ON                                                      | 2                | 1~2              | -   | OFF/ON<br>1: Valid 2: Invalid                                                        | 12    |         |
| 08    | Setting<br>mode | System  | Network        |                                                     |         | 9556 |      | SSL setting SSL<br>POP3 Client OFF/ON                                                     | 2                | 1~3              | -   | OFF/ON<br>1: Valid 2: Invalid 3: Use imported certificate                            | 12    |         |
| 08    | Setting<br>mode | System  | Network        |                                                     |         | 9563 |      | IP Conflict Detect                                                                        | 1                | 1~2              | -   | OFF/ON<br>1: Valid 2: Invalid                                                        | 12    |         |
| 08    | Setting<br>mode | System  | Network        |                                                     |         | 9564 |      | SNTP Enable                                                                               | 2                | 1~2              | -   | OFF/ON<br>1: Valid 2: Invalid                                                        | 12    |         |
| 08    | Setting<br>mode | System  | Network        | Enabling server's IP<br>address acquired by<br>DHCP |         | 9580 |      | Domain Name Server<br>option (6)                                                          | 1                | 1~2              | -   | 1: Enabled 2: Disabled<br>This value is used only when DHCP is enabled.              | 12    |         |
| 08    | Setting<br>mode | System  | Network        | Enabling server's IP<br>address acquired by<br>DHCP |         | 9581 |      | NetBIOS over TCP/IP<br>Name Server option<br>(44) = Primary and<br>Secondary Wins<br>NAME | 1                | 1~2              | -   | 1: Enabled 2: Disabled<br>This value is used only when DHCP is enabled.              | 12    |         |
| 08    | Setting<br>mode | System  | Network        | Enabling server's IP<br>address acquired by<br>DHCP |         | 9584 |      | SMTP Server Option<br>(69) Simple Mail<br>Server Address                                  | 2                | 1~2              | -   | 1: Enabled 2: Disabled<br>This value is used only when DHCP is enabled.              | 12    |         |
| 08    | Setting<br>mode | System  | Network        | Enabling server's IP<br>address acquired by<br>DHCP |         | 9585 |      | POP3 Server Option<br>(70) Post Office<br>Server Address                                  | 2                | 1~2              | -   | 1: Enabled 2: Disabled<br>This value is used only when DHCP is enabled.              | 12    |         |
| 08    | Setting<br>mode | System  | Network        | Enabling server's IP<br>address acquired by<br>DHCP |         | 9587 |      | SNTP Server Option<br>(42) NTP Server<br>Address                                          | 2                | 1~2              | -   | 1: Enabled 2: Disabled<br>This value is used only when DHCP is enabled.              | 12    |         |
| 08    | Setting<br>mode | System  | Network        |                                                     |         | 9599 |      | Samba server<br>ON/OFF setting                                                            | 1                | 1~4              | NIC | 1: Samba enabled 2: Samba disabled 3: Print Share<br>disabled 4: File Share disabled | 12    |         |
| 08    | Setting<br>mode | System  | Maintenance    | General                                             |         | 9601 |      | Equipment number<br>(serial number)<br>display                                            | -                | 9 digits         | SYS | This code can be also keyed in from the adjustment mode (05-9043). 9 digits          | 11    | Yes     |
| 08    | Setting<br>mode | System  | Maintenance    |                                                     |         | 9602 |      | Dealer's name                                                                             | -                |                  | SYS | Maximum 100 letters Needed at initial registration                                   | 11    |         |
| 08    | Setting<br>mode | System  | Maintenance    | Remote-controlled service                           | General | 9603 |      | Login name                                                                                | -                |                  | SYS | Maximum 20 letters Needed at initial registration                                    | 11    | Yes     |

| 05/08 | Mode            | Element | Sub                     | Item                         | Subitem                               | Code | Sub- | Details                                                                         | Default              | Acceptable | RAM | Contents                                                                                   | Proce | Service |
|-------|-----------------|---------|-------------------------|------------------------------|---------------------------------------|------|------|---------------------------------------------------------------------------------|----------------------|------------|-----|--------------------------------------------------------------------------------------------|-------|---------|
| 08    | Setting<br>mode | System  | Maintenance             | Remote-controlled<br>service | Call /Display function                | 9604 | code | Display set of [Service<br>Notification] button                                 | Refer to<br>contents | 0~1        | SYS | 0: Not displayed 1: displayed<br><default value=""><br/>NAD/MJD: 1<br/>Others: 0</default> | 1     | Yes     |
| 08    | Setting<br>mode | System  | Maintenance<br>(Remote) |                              |                                       | 9605 |      | Sending error<br>contents of equipment                                          | 0                    | 0~1        | SYS | 0: Invalid 1: Valid                                                                        | 1     |         |
| 08    | Setting<br>mode | System  | Maintenance<br>(Remote) |                              |                                       | 9606 |      | Setting total counter<br>transmission interval<br>(Hour/Hour/Minute/Mi<br>nute) | -                    |            | SYS |                                                                                            | 1     |         |
| 08    | Setting<br>mode | System  | Maintenance<br>(Remote) |                              |                                       | 9607 |      | Destination E-mail<br>address 2                                                 | -                    |            | SYS | Maximum 192 letters                                                                        | 11    |         |
| 08    | Setting<br>mode | System  | Maintenance<br>(Remote) |                              |                                       | 9608 |      | Destination E-mail<br>address 3                                                 | -                    |            | SYS | Maximum 192 letters                                                                        | 11    |         |
| 08    | Setting<br>mode | System  | Maintenance             |                              |                                       | 9610 |      | Remote-controlled<br>service polling day<br>selection Day-1                     | 0                    | 0~31       | SYS | 0: OFF 1 to 31: 1st to 31st of a month                                                     | 1     |         |
| 08    | Setting<br>mode | System  | Maintenance             |                              |                                       | 9611 |      | Remote-controlled<br>service polling day<br>selection Day-2                     | 0                    | 0~31       | SYS | 0: OFF 1 to 31: 1st to 31st of a month                                                     | 1     |         |
| 08    | Setting<br>mode | System  | Maintenance             |                              |                                       | 9612 |      | Remote-controlled<br>service polling day<br>selection Day-3                     | 0                    | 0~31       | SYS | 0: OFF 1 to 31: 1st to 31st of a month                                                     | 1     |         |
| 08    | Setting<br>mode | System  | Maintenance             |                              |                                       | 9613 |      | Remote-controlled<br>service polling day<br>selection Day-4                     | 0                    | 0~31       | SYS | 0: OFF 1 to 31: 1st to 31st of a month                                                     | 1     |         |
| 08    | Setting mode    | System  | Maintenance             | Remote-controlled service    | Remote-controlled service polling day | 9614 |      | Sunday                                                                          | 1                    | 0-1        | SYS | 0: Invalid 1: Valid                                                                        | 1     | Yes     |
| 08    | Setting<br>mode | System  | Maintenance             | Remote-controlled service    | Remote-controlled service polling day | 9615 |      | Monday                                                                          | 1                    | 0-1        | SYS | 0: Invalid 1: Valid                                                                        | 1     | Yes     |
| 08    | Setting<br>mode | System  | Maintenance             | Remote-controlled service    | Remote-controlled service polling day | 9616 |      | Tuesday                                                                         | 1                    | 0-1        | SYS | 0: Invalid 1: Valid                                                                        | 1     | Yes     |
| 08    | Setting<br>mode | System  | Maintenance             | Remote-controlled service    | Remote-controlled service polling day | 9617 |      | Wednesday                                                                       | 1                    | 0-1        | SYS | 0: Invalid 1: Valid                                                                        | 1     | Yes     |

| 05/08 | Mode            | Element | Sub          | Item                      | Subitem                               | Code | Sub- | Details                                                    | Default<br>value  | Acceptable | RAM | Contents                                                                                                    | Proce | Service |
|-------|-----------------|---------|--------------|---------------------------|---------------------------------------|------|------|------------------------------------------------------------|-------------------|------------|-----|----------------------------------------------------------------------------------------------------|-------|---------|
| 08    | Setting<br>mode | System  | Maintenance  | Remote-controlled service | Remote-controlled service polling day | 9618 | 0000 | Thursday                                                   | 1                 | 0-1        | SYS | 0: Invalid 1: Valid                                                                                                    | 1     | Yes     |
| 08    | Setting<br>mode | System  | Maintenance  | Remote-controlled service | Remote-controlled service polling day | 9619 |      | Friday                                                     | 1                 | 0-1        | SYS | 0: Invalid 1: Valid                                                                                                    | 1     | Yes     |
| 08    | Setting<br>mode | System  | Maintenance  | Remote-controlled service | Remote-controlled service polling day | 9620 |      | Saturday                                                   | 1                 | 0-1        | SYS | 0: Invalid 1: Valid                                                                                                    | 1     | Yes     |
| 08    | Setting<br>mode | System  | Maintenance  |                           |                                       | 9624 |      | Information of<br>supplies setting of<br>toner cartridge   | 0                 | 0~1        | SYS | 0: Invalid 1: Valid                                                                                                    | 1     |         |
| 08    | Setting<br>mode | System  | Maintenance  |                           |                                       | 9625 |      | Information about<br>supplies Setting of<br>used toner bag | 0                 | 0~1        | SYS | 0: Disabled 1: Enabled                                                                                                    | 1     |         |
| 08    | Setting<br>mode | System  | Maintenance  | Remote-controlled service | Remote-controlled service polling     | 9626 |      | End of month                                               | 0                 | 0~1        | SYS | 0: Invalid 1: Valid                                                                                                    | 1     |         |
| 08    | Setting<br>mode | System  | Network      |                           |                                       | 9627 |      | Sending mail text of<br>InternetFAX                        | 1                 | 0~1        | SYS | 0: Invalid (Not sending the mail text) 1: Valid (Sending the mail text)                                                                | 1     |         |
| 08    | Setting<br>mode | System  | Network      |                           |                                       | 9628 |      | From Name Creation<br>setting in SMTP<br>authentication    | 0                 | 0~2        | SYS | 0: Not edited<br>1: Account name of FROM ADDRESS and Device<br>name<br>2: LDAP searching                                               | 1     |         |
| 08    | Setting<br>mode | System  | Wireless LAN |                           |                                       | 9649 |      | Wireless LAN<br>supplicant Wireless<br>LAN setting         | 2                 | 1~2        | NIC | This setting is whether the wireless LAN connection is<br>enabled or disabled.<br>1: Enabled 2: Disabled                               | 12    |         |
| 08    | Setting<br>mode | System  | Bluetooth    |                           |                                       | 9680 |      | Bluetooth ON/OFF setting                                   | 1                 | 0~1        | SYS | 0: OFF 1: ON                                                                                                    | 1     |         |
| 08    | Setting<br>mode | System  | Bluetooth    |                           |                                       | 9681 |      | Bluetooth Device<br>name                                   | Refer to contents |            | SYS | Maximum 32 letters. Only alphanumeric characters,<br>spaces, and symbols are acceptable.<br><default value=""><br/>MFPserial</default> | 11    |         |
| 08    | Setting<br>mode | System  | Bluetooth    |                           |                                       | 9682 |      | Bluetooth Discovery                                        | 1                 | 0~1        | SYS | 0: Not allowed 1: Allowed                                                                                                    | 1     |         |
| 08    | Setting<br>mode | System  | Bluetooth    |                           |                                       | 9683 |      | Bluetooth Security                                         | 1                 | 0~1        | SYS | 0: Security function OFF 1: Security function ON                                                                                       | 1     |         |
| 08    | Setting<br>mode | System  | Bluetooth    |                           |                                       | 9684 |      | Bluetooth PIN                                              | 0000              |            | SYS | Maximum 8 digits(8-digit sequence) This setting is valid only when the bluetooth security function is ON.                              | 11    |         |

| 05/08 | B Mode          | Element | Sub<br>element    | Item                                                | Subitem | Code | Sub-<br>code | Details                                                            | Default<br>value  | Acceptable value | RAM | Contents                                                                                                    | Proce<br>dure | Service<br>UI |
|-------|-----------------|---------|-------------------|-----------------------------------------------------|---------|------|--------------|--------------------------------------------------------------------|-------------------|------------------|-----|----------------------------------------------------------------------------------------------------|---------------|---------------|
| 08    | Setting<br>mode | System  | Bluetooth         |                                                     |         | 9685 |              | Bluetooth Data<br>encryption                                       | 1                 | 0~1              | SYS | 0: Not encrypted 1: Encrypted<br>This setting is valid only when the bluetooth security<br>function is ON.              | 1             |               |
| 08    | Setting<br>mode | System  | Network           | Enabling server's IP<br>address acquired by<br>DHCP |         | 9694 |              | DNS domain name<br>Option (15) DNS<br>domain name of the<br>client | 1                 | 1~2              | -   | 1: Enabled<br>2: Disabled<br>This value is used only when DHCP is enabled.                                              | 12            |               |
| 08    | Setting<br>mode | System  | Maintenance       | General                                             |         | 9700 |              | Service technician<br>telephone number                             | 0                 | 32 digits        | SYS | A telephone number can be entered up to 32 digits. Use the [Pause] button to enter a hyphen (-).                        | 11            | Yes           |
| 08    | Setting<br>mode | System  | User<br>interface |                                                     |         | 9702 |              | Automatic calibration disclosure level                             | 1                 | 0-2              | SYS | Sets the disclosing level of automatic calibration.<br>0: Service technician 1: Administrator 2: User                   | 1             |               |
| 08    | Setting<br>mode | System  | Maintenance       | General                                             |         | 9703 |              | Error history display                                              | -                 |                  | SYS | Displaying of the latest 20 errors data                                                                                 | 2             | Yes           |
| 08    | Setting<br>mode | System  | Network           |                                                     |         | 9709 |              | Default data saving<br>directory of "Scan to<br>File"              | 0                 | 0~2              | SYS | 0: Local directory1: REMOTE 12: REMOTE 2                                                                                | 1             |               |
| 08    | Setting<br>mode | System  | Maintenance       | Remote-controlled service                           | General | 9710 |              | Remote-controlled service function                                 | 2                 | 0~2              | SYS | 0: Valid (Remote-controlled server) 1: Valid (L2) 2:<br>Invalid                                                         | 1             | Yes           |
| 08    | Setting<br>mode | System  | Maintenance       | Remote-controlled service                           | HTTP    | 9711 |              | Remote-controlled service URL setting                              | -                 |                  | SYS | Maximum 256 Bytes                                                                                                    | 11            | Yes           |
| 08    | Setting<br>mode | System  | Maintenance       | Remote-controlled service                           | НТТР    | 9715 |              | Initially-registered<br>server URL setting                         | Refer to contents |                  | SYS | Maximum 256 letters<br><default value=""><br/>https://device.mfp-<br/>support.com:443/device/firstregist.ashx</default> | 11            | Yes           |
| 08    | Setting<br>mode | System  | Maintenance       | Short time interval of emergency mode               |         | 9718 |              | Recovery time setting                                              | 24                | 1~48             | SYS | Sets the time interval to recover from the Emergency<br>Mode to the Normal Mode.(Unit: Hour)                            | 1             |               |
| 08    | Setting<br>mode | System  | Maintenance       | Short time interval of<br>emergency mode            |         | 9719 |              | Interval setting                                                   | 60                | 30~360           | SYS | (Unit: Minute)                                                                                                    | 1             |               |
| 08    | Setting<br>mode | System  | Maintenance       | Remote-controlled service                           | General | 9723 |              | Periodical polling<br>timing                                       | 1700              | 0-2359           | SYS | 0 (0:00) to 2359 (23:59)                                                                                                | 1             | Yes           |
| 08    | Setting<br>mode | System  | Maintenance       | Remote-controlled service                           | General | 9724 |              | Writing data of self-<br>diagnostic code                           | 0                 | 0~1              | SYS | 0: Prohibited 1: Accepted                                                                                               | 1             | Yes           |
| 08    | Setting<br>mode | System  | Maintenance       | Remote-controlled service                           | General | 9726 |              | Remote-service initial registration                                | 0                 | 0~3              | SYS | 0: OFF 1: Start 2: Only certification is scanned 3: RDMS<br>communication starts                                        | 1             | Yes           |
| 08    | Setting<br>mode | System  | Maintenance       | Remote-controlled service                           | General | 9727 |              | Remote-controlled<br>service tentative<br>password                 | -                 | <10 letters>     | SYS | Maximum 10 letters                                                                                                    | 11            | Yes           |

| 05/08 | Mode            | Element | Sub<br>element          | Item                      | Subitem                | Code | Sub- | Details                                                                  | Default<br>value  | Acceptable | RAM | Contents                                                                                                    | Proce<br>dure | Service |
|-------|-----------------|---------|-------------------------|---------------------------|------------------------|------|------|--------------------------------------------------------------------------|-------------------|------------|-----|----------------------------------------------------------------------------------------------------|---------------|---------|
| 08    | Setting<br>mode | System  | Maintenance             | Remote-controlled service | General                | 9729 |      | Status of remote-<br>service initial regist                              | 0                 | 0~1        | SYS | 0: Not registered 1: Registered                                                                                                   | 2             | Yes     |
| 08    | Setting<br>mode | System  | Maintenance             | Remote-controlled service | Call /Display function | 9730 |      | Service center call<br>function                                          | 1                 | 0-2        | SYS | 0: OFF 1: Notifies all service calls 2: Notifies all but<br>paper jams                                                            | 1             | Yes     |
| 08    | Setting<br>mode | System  | Maintenance             | Remote-controlled service | HTTP                   | 9732 |      | Service center call<br>HTTP server URL<br>setting                        | -                 | -          | SYS | Maximum 256 letters                                                                                                    | 11            | Yes     |
| 08    | Setting<br>mode | System  | Counter                 |                           |                        | 9736 |      | Validity of interrupt<br>copying when external<br>counters are installed | 0                 | 0~1        | SYS | 0: Invalid 1: Valid                                                                                                    | 1             |         |
| 08    | Setting<br>mode | System  | Maintenance             | Remote-controlled service | Call /Display function | 9739 |      | Toner-end notification                                                   | 0                 | 0~2        | SYS | 0: RDMS toner empty notified immediately<br>1: RDMS toner empty notified once a day<br>2: RDMS toner empty not notified           | 1             | Yes     |
| 08    | Setting<br>mode | System  | Maintenance             | Remote-controlled service | HTTP                   | 9740 |      | HTTP proxy setting                                                       | 1                 | 0~1        | SYS | 0: Enabled 1: Disabled                                                                                                    | 1             | Yes     |
| 08    | Setting<br>mode | System  | Maintenance             | Remote-controlled service | НТТР                   | 9741 |      | HTTP proxy IP<br>address setting                                         | Refer to contents | -          | SYS | Input IP address or FQDN.<br><default value=""><br/>0.0.0.0</default>                                                             | 11            | Yes     |
| 08    | Setting<br>mode | System  | Maintenance             | Remote-controlled service | HTTP                   | 9742 |      | HTTP proxy port<br>number setting                                        | 0                 | 0~65535    | SYS |                                                                                                    | 1             | Yes     |
| 08    | Setting<br>mode | System  | Maintenance             | Remote-controlled service | НТТР                   | 9743 |      | HTTP proxy ID setting                                                    | -                 | -          | SYS | Maximum 30 letters                                                                                                    | 11            | Yes     |
| 08    | Setting<br>mode | System  | Maintenance             | Remote-controlled service | НТТР                   | 9744 |      | HTTP proxy password setting                                              | -                 | -          | SYS | Maximum 30 letters                                                                                                    | 11            | Yes     |
| 08    | Setting<br>mode | System  | Maintenance             | Remote-controlled service | НТТР                   | 9745 |      | HTTP proxy panel<br>display                                              | 1                 | 0~1        | SYS | 0: Enabled 1: Disabled                                                                                                    | 1             | Yes     |
| 08    | Setting<br>mode | System  | Network                 |                           |                        | 9746 |      | 802.1X/Dynamic<br>WEP selecting button<br>display                        | 1                 | 0~1        | SYS | Switches whether a selecting button for Security mode<br>802.1X/Dynamic WEP is displayed or not.<br>0: Not displayed 1: Displayed | 1             |         |
| 08    | Setting<br>mode | System  | Network                 |                           |                        | 9749 |      | WIA Scan Driver                                                          | 1                 | 1~2        | NIC | Selects WIA Scan Driver.<br>1: TTEC 2: Microsoft                                                                                  | 12            |         |
| 08    | Setting<br>mode | System  | Maintenance<br>(Remote) |                           |                        | 9750 |      | Automatic ordering<br>function of supplies                               | 3                 | 0~3        | SYS | 0: Ordered by FAX 1: Ordered by E-mail 2: Ordered by<br>HTTP 3: OFF                                                               | 1             |         |

| 05/08 | Mode            | Element | Sub<br>element          | Item | Subitem | Code | Sub- | Details                                                                                | Default<br>value | Acceptable | RAM | Contents                                                  | Proce | Service |
|-------|-----------------|---------|-------------------------|------|---------|------|------|----------------------------------------------------------------------------------------|------------------|------------|-----|-----------------------------------------------------------|-------|---------|
| 08    | Setting<br>mode | System  | Maintenance<br>(Remote) |      |         | 9751 |      | Automatic ordering<br>function of supplies<br>FAX number                               | -                |            | SYS | Maximum 32 digits Enter hyphen with the [Pause]<br>button | 11    |         |
| 08    | Setting<br>mode | System  | Maintenance<br>(Remote) |      |         | 9752 |      | Automatic ordering<br>function of supplies E-<br>mail address                          | -                |            | SYS | Maximum 192 letters                                       | 11    |         |
| 08    | Setting<br>mode | System  | Maintenance<br>(Remote) |      |         | 9756 |      | Automatic ordering<br>function of supplies<br>User's name                              | -                |            | SYS | Maximum 50 letters                                        | 11    |         |
| 08    | Setting<br>mode | System  | Maintenance<br>(Remote) |      |         | 9757 |      | Automatic ordering<br>function of supplies<br>User's telephone<br>number               | -                |            | SYS | Maximum 32 digits Enter hyphen with the [Pause]<br>button | 11    |         |
| 08    | Setting<br>mode | System  | Maintenance<br>(Remote) |      |         | 9758 |      | Automatic ordering<br>function of supplies<br>User's E-mail address                    | -                |            | SYS | Maximum 192 letters                                       | 11    |         |
| 08    | Setting<br>mode | System  | Maintenance<br>(Remote) |      |         | 9759 |      | Automatic ordering<br>function of supplies<br>User's address                           | -                |            | SYS | Maximum 100 letters                                       | 11    |         |
| 08    | Setting<br>mode | System  | Maintenance<br>(Remote) |      |         | 9760 |      | Automatic ordering<br>function of supplies<br>Service number                           | 0                | 5 digits   | SYS | Maximum 5 digits                                          | 11    |         |
| 08    | Setting<br>mode | System  | Maintenance<br>(Remote) |      |         | 9761 |      | Automatic ordering<br>function of supplies<br>Service technician's<br>name             | -                |            | SYS | Maximum 50 letters                                        | 11    |         |
| 08    | Setting<br>mode | System  | Maintenance<br>(Remote) |      |         | 9762 |      | Automatic ordering<br>function of supplies<br>Service technician's<br>telephone number | -                |            | SYS | Maximum 32 digits Enter hyphen with the [Pause] button    | 11    |         |
| 08    | Setting<br>mode | System  | Maintenance<br>(Remote) |      |         | 9763 |      | Automatic ordering<br>function of supplies<br>Service technician's<br>E-mail address   | -                |            | SYS | Maximum 192 letters                                       | 11    |         |

| 05/08 | Mode            | Element | Sub<br>element          | Item                         | Subitem                | Code | Sub- | Details                                                                 | Default<br>value     | Acceptable | RAM | Contents                                                                                                    | Proce | Service |
|-------|-----------------|---------|-------------------------|------------------------------|------------------------|------|------|-------------------------------------------------------------------------|----------------------|------------|-----|----------------------------------------------------------------------------------------------------|-------|---------|
| 08    | Setting<br>mode | System  | Maintenance<br>(Remote) |                              |                        | 9764 |      | Automatic ordering<br>function of supplies<br>Supplier's name           | -                    |            | SYS | Maximum 50 letters                                                                                                    | 11    |         |
| 08    | Setting<br>mode | System  | Maintenance<br>(Remote) |                              |                        | 9765 |      | Automatic ordering<br>function of supplies<br>Supplier's address        | -                    |            | SYS | Maximum 100 letters                                                                                                    | 11    |         |
| 08    | Setting<br>mode | System  | Maintenance<br>(Remote) |                              |                        | 9766 |      | Automatic ordering<br>function of supplies<br>Notes                     | -                    |            | SYS | Maximum 128 letters                                                                                                    | 11    |         |
| 08    | Setting<br>mode | System  | Maintenance<br>(Remote) |                              |                        | 9776 |      | Information about<br>supplies Part number<br>of toner cartridge         | -                    |            | SYS | Maximum 20 digits                                                                                                    | 11    |         |
| 08    | Setting<br>mode | System  | Maintenance<br>(Remote) |                              |                        | 9777 |      | Information about<br>supplies Order<br>quantity of toner<br>cartridge   | 1                    | 1~99       | SYS |                                                                                                    | 1     |         |
| 08    | Setting<br>mode | System  | Maintenance<br>(Remote) |                              |                        | 9778 |      | Information about<br>supplies Condition<br>number of toner<br>cartridge | 1                    | 1~99       | SYS |                                                                                                    | 1     |         |
| 08    | Setting<br>mode | System  | Maintenance<br>(Remote) |                              |                        | 9779 |      | Information about<br>supplies Part number<br>of used toner bag          | -                    |            | SYS | Maximum 20 digits                                                                                                    | 11    |         |
| 08    | Setting<br>mode | System  | Maintenance<br>(Remote) |                              |                        | 9780 |      | Information about<br>supplies Order<br>quantity of used toner<br>bag    | 1                    | 1~99       | SYS |                                                                                                    | 1     |         |
| 08    | Setting<br>mode | System  | Maintenance<br>(Remote) |                              |                        | 9781 |      | Information about<br>supplies Condition<br>number of used toner<br>bag  | 1                    | 1~99       | SYS |                                                                                                    | 1     |         |
| 08    | Setting<br>mode | System  | Maintenance<br>(Remote) | Remote-controlled<br>service | Call /Display function | 9783 |      | Automatic supply<br>ordering display                                    | Refer to<br>contents | 0~2        | SYS | 0: Valid (FAX/Internet FAX) 1: Valid (FAX/Internet<br>FAX/HTTP) 2: Invalid<br><default value=""><br/>NAD: 0<br/>Others: 2</default> | 1     | Yes     |
| 08    | Setting<br>mode | System  | Maintenance             |                              |                        | 9784 |      | Counter notification<br>Remote FAX setting                              | -                    |            | SYS | Maximum 32 digits Enter hyphen with the [PAUSE] button.                                                                             | 11    |         |

| 05/08 | Mode            | Element | Sub<br>element          | Item | Subitem | Code | Sub-<br>code | Details                                              | Default<br>value | Acceptable value | RAM | Contents                                                                                                    | Proce<br>dure | Service |
|-------|-----------------|---------|-------------------------|------|---------|------|--------------|------------------------------------------------------|------------------|------------------|-----|----------------------------------------------------------------------------------------------------|---------------|---------|
| 08    | Setting<br>mode | System  | General                 |      |         | 9787 |              | Suspend when quota<br>is empty                       | 0                | 0-1              | SYS | Sets whether the process is suspended immediately or<br>suspended after the job is completed if quota is used<br>up.<br>0: Suspended immediately<br>1: Suspended after the job is finished                                                                                                    | 1             |         |
| 08    | Setting<br>mode | System  | Maintenance             |      |         | 9788 |              | Service call checking<br>period setting              | 6                | 0~12             | SYS | 0: No checking period specified (= Calls service<br>technician immediately)<br>0: 10 minutes 1: 30 minutes 3: 1 hour 4: 6 hours 5: 12<br>hours 6: 24 hours 7: 48 hours 8: 7 days 9: 1 month<br>10: 1 year 11: 5 years<br>12: Not limited (= Calls service technician if such error<br>has occurred in the past even once or more) | 1             |         |
| 08    | Setting<br>mode | System  | Maintenance<br>(Remote) |      |         | 9793 |              | Service Notification setting                         | 0                | 0~2              | SYS | Enables to set up to 3 E-mail addresses to be sent. (08-<br>9794, 9607, 9608)<br>0: Invalid 1: Valid (E-mail) 2: Valid (FAX)                                                                                                    | 1             |         |
| 08    | Setting<br>mode | System  | Maintenance<br>(Remote) |      |         | 9794 |              | Destination E-mail<br>address                        | -                |                  | SYS | Maximum 192 letters                                                                                                    | 11            |         |
| 08    | Setting<br>mode | System  | Maintenance<br>(Remote) |      |         | 9795 |              | Total counter<br>information<br>transmission setting | 0                | 0~1              | SYS | 0: Invalid 1: Valid                                                                                                    | 1             |         |
| 08    | Setting<br>mode | System  | Maintenance<br>(Remote) |      |         | 9796 |              | Total counter<br>transmission date<br>setting        | 0                | 0~31             | SYS | 0 to 31                                                                                                    | 1             |         |
| 08    | Setting<br>mode | System  | Maintenance<br>(Remote) |      |         | 9797 |              | PM counter<br>notification setting                   | 0                | 0~1              | SYS | 0: Invalid 1: Valid                                                                                                    | 1             |         |
| 08    | Setting<br>mode | System  | Network                 |      |         | 9798 |              | Temporary<br>communication<br>password setting       | 99999            |                  | SYS | Sets a temporary communication password. The password can be entered in alphanumeric characters (A to Z, a to z, 0 to 9) up to 10 digits. The entered password is displayed with "*" on the touch panel and the self-diagnostic lists. (Maximum 10 digits, minimum 5 digits)                                                      | 11            |         |
| 08    | Setting<br>mode | System  | General                 |      |         | 9799 |              | Local authentication<br>mode switchover              | 0                | 0~1              | SYS | Sets the authentication mode when "0: (Internal<br>authentication)" is selected in the code 08-9293.<br>0: Card ID differs from the User ID 1: Card ID is the<br>same as the User ID                                                                                                    | 1             |         |
| 08    | Setting<br>mode | System  | Image<br>processing     |      |         | 9804 |              | Forcible mode change in toner empty status           | 1                | 0~2              | SYS | 0: SLEEP MODE 1: AUTO POWER SAVE 2: READY                                                                                                    | 1             |         |

| 05/08 | Mode            | Element | Sub<br>element    | Item                                                                                               | Subitem | Code | Sub-<br>code | Details                                                              | Default<br>value | Acceptable value | RAM | Contents                                                                                                    | Proce<br>dure | Service<br>UI |
|-------|-----------------|---------|-------------------|----------------------------------------------------------------------------------------------------|---------|------|--------------|----------------------------------------------------------------------|------------------|------------------|-----|----------------------------------------------------------------------------------------------------|---------------|---------------|
| 08    | Setting<br>mode | System  | Laser             |                                                                                                    |         | 9805 |              | Polygonal motor<br>standby rotation Shift<br>waiting time at job end | 3                | 0~9              | SYS | 0: 0 sec. (current setting) (Polygonal motor ready<br>rotation at job end)<br>1 to 9: Setting value x 5 sec.                                                                                                    | 1             |               |
| 08    | Setting<br>mode | System  | User<br>interface | Interruption of stapling<br>operation (no staple)                                                  |         | 9810 | 0            | Copying                                                              | 1                | 0~1              | SYS | When staple runs out while printing in the stapling<br>mode, sets whether printing is interrupted or printing is<br>continued by switching to sorting. This code is valid only<br>when printing in the stapling mode. However, printing is<br>always interrupted when staple for saddle stitch runs<br>out.<br>0: Continues printing by switching to sort setting<br>1: Interrupts printing | 4             |               |
| 08    | Setting<br>mode | System  | User<br>interface | Interruption of stapling<br>operation (no staple)                                                  |         | 9810 | 1            | Printing / BOX printing                                              | 0                | 0~1              | SYS | When staple runs out while printing in the stapling<br>mode, sets whether printing is interrupted or printing is<br>continued by switching to sorting. This code is valid only<br>when printing in the stapling mode. However, printing is<br>always interrupted when staple for saddle stitch runs<br>out.<br>0: Continues printing by switching to sort setting<br>1: Interrupts printing | 4             |               |
| 08    | Setting<br>mode | System  | Finisher          | Stapling setting<br>Maximum number of<br>sheets acceptable<br>exceeding upper limit<br>/ Long size |         | 9811 | 0            | Plain                                                                | 0                | ~50~50           | SYS | -50 to 50                                                                                                    | 4             |               |
| 08    | Setting<br>mode | System  | Finisher          | Stapling setting<br>Maximum number of<br>sheets acceptable<br>exceeding upper limit<br>/ Long size |         | 9811 | 1            | Thick1                                                               | 0                | ~50~50           | SYS | -50 to 50                                                                                                    | 4             |               |
| 08    | Setting<br>mode | System  | Finisher          | Stapling setting<br>Maximum number of<br>sheets acceptable<br>exceeding upper limit<br>/ Long size |         | 9811 | 2            | Thick2                                                               | 0                | ~50~50           | SYS | -50 to 50                                                                                                    | 4             |               |

| 05/08 | Mode            | Element | Sub<br>element    | Item                                                                                               | Subitem | Code | Sub-<br>code | Details                                                                | Default<br>value | Acceptable value | RAM | Contents                                                                                                    | Proce<br>dure | Service<br>UI |
|-------|-----------------|---------|-------------------|----------------------------------------------------------------------------------------------------|---------|------|--------------|------------------------------------------------------------------------|------------------|------------------|-----|----------------------------------------------------------------------------------------------------|---------------|---------------|
| 08    | Setting<br>mode | System  | Finisher          | Stapling setting<br>Maximum number of<br>sheets acceptable<br>exceeding upper limit<br>/ Long size |         | 9811 | 3            | Thick3                                                                 | 0                | ~50~50           | SYS | -50 to 50                                                                                                    | 4             |               |
| 08    | Setting<br>mode | System  | General           |                                                                                                    |         | 9816 |              | Addition of the page<br>number to the multi-<br>page file name of File | 0                | 0~1              | SYS | Only when job is executed with TimeStamp enabled for<br>file storage, page number is added with the format set<br>at 08-9387.<br>0: Invalid (Page number not added)<br>1: Valid (Page number added) | 1             |               |
| 08    | Setting<br>mode | System  | General           |                                                                                                    |         | 9817 |              | Maximum number of<br>decimals in extension<br>fields                   | 2                | 0~6              | SYS | 0: 0 digit 1: 1 digit 2: 2 digits 3: 3 digits 4: 4 digits 5: 5<br>digits 6: 6 digits                                                                                                    | 1             |               |
| 08    | Setting<br>mode | System  | General           |                                                                                                    |         | 9818 |              | Default<br>saving/attachment<br>files of "File/Email"                  | 0                | 0~1              | SYS | 0: DOCYYMMDD 1: NetBios name                                                                                                    | 1             |               |
| 08    | Setting<br>mode | System  | User<br>interface | Off Device<br>Customization<br>Architecture                                                        |         | 9819 |              | STAGE SSL                                                              | 0                | 0-1              | SYS | Sets whether SSL communication is enabled or<br>disabled for remote scanning.<br>0: Disabled<br>1: Enabled                                                                                          | 1             |               |
| 08    | Setting<br>mode | System  | User<br>interface | Off Device<br>Customization<br>Architecture                                                        |         | 9820 |              | STAGE I/F                                                              | 1                | 0-1              | SYS | Sets whether interface is enabled or disabled for remote<br>scanning.<br>0: Disabled<br>1: Enabled                                                                                                  | 1             |               |
| 08    | Setting<br>mode | System  | User<br>interface | Off Device<br>Customization<br>Architecture                                                        |         | 9821 |              | Port number                                                            | 49629            | 0-65535          | SYS | Sets a port number for the remote scanning.                                                                                                    | 1             |               |
| 08    | Setting<br>mode | System  | User<br>interface | Off Device<br>Customization<br>Architecture                                                        |         | 9822 |              | SSL port number                                                        | 49630            | 0-65535          | SYS | Sets an SSL port number for remote scanning using SSL communication.                                                                                                    | 1             |               |

| 05/08 | Mode            | Element | Sub<br>element | Item | Subitem | Code | Sub-<br>code | Details                                                                  | Default<br>value     | Acceptable value | RAM | Contents                                                                                                    | Proce<br>dure | Service<br>UI |
|-------|-----------------|---------|----------------|------|---------|------|--------------|--------------------------------------------------------------------------|----------------------|------------------|-----|----------------------------------------------------------------------------------------------------|---------------|---------------|
| 08    | Setting<br>mode | System  | Network        |      |         | 9823 |              | User name and<br>password at user<br>authentication or<br>"Save as file" | 0                    | 0~2              | SYS | <ul> <li>0: User name and password of the device</li> <li>1: User name and password at the user authentication<br/>(Template registration information comes first when a<br/>template is retrieved.)</li> <li>2: User name and password at the user authentication<br/>(User information of the authentication comes first when<br/>a template is retrieved.)</li> </ul> | 1             |               |
| 08    | Setting<br>mode | System  | Image          |      |         | 9825 |              | Image quality of the<br>black part in the ACS<br>mode                    | 0                    | 0~1              | SYS | 0: Black 1: Gray scale                                                                                                    | 1             |               |
| 08    | Setting<br>mode | System  | General        |      |         | 9829 |              | Department<br>management<br>limitation setting                           | 0                    | 0~1              | SYS | Decide the default limitation setting when the new department code is created.<br>0: No limit 1: Limited                                                                                                    | 1             |               |
| 08    | Setting<br>mode | System  | Bluetooth      |      |         | 9841 |              | Bluetooth BIP Paper<br>type                                              | 0                    | 0~3              | SYS | 0: Fit page 1: 1/2 size 2: 1/4 size 3: 1/8 size                                                                                                    | 1             |               |
| 08    | Setting<br>mode | System  | Bluetooth      |      |         | 9846 |              | Bluetooth BIP Paper<br>size                                              | Refer to<br>contents | 0~13             | SYS | 0: Ledger 1: Legal 2: Letter 3: Computer 4: Statement 5:<br>A3 6: A4 7: A5 9: B4 10: B5 11: Folio 12: Legal13" 13:<br>LetterSquare<br><default value=""><br/>NAD: 2<br/>Others: 6</default>                                                                                                    | 1             |               |
| 08    | Setting<br>mode | System  | Finisher       |      |         | 9847 |              | Hole punching setting                                                    | 0                    | 0~1              | SYS | 0: Invalid 1: Valid                                                                                                    | 1             |               |
| 08    | Setting<br>mode | System  | Maintenance    |      |         | 9880 |              | Total counter<br>transmission date<br>setting(2)                         | 0                    | 0~31             | SYS | 0 to 31                                                                                                    | 1             |               |

| 05/08 | Mode            | Element | Sub<br>element    | Item           | Subitem | Code | Sub-<br>code | Details                                                                                             | Default<br>value  | Acceptable value | RAM | Contents                                                                                                    | Proce<br>dure | Service<br>UI |
|-------|-----------------|---------|-------------------|----------------|---------|------|--------------|----------------------------------------------------------------------------------------------------|-------------------|------------------|-----|----------------------------------------------------------------------------------------------------|---------------|---------------|
| 08    | Setting<br>mode | System  | General           |                |         | 9881 |              | Day of total counter<br>data transmission                                                           | 0                 | 0~127            | SYS | Input the value which corresponds to the day of the<br>week. Input "0" to disable this setting.<br>Sunday: 64<br>Monday: 32<br>Tuesday: 16<br>Wednesday: 8<br>Thursday: 4<br>Friday: 2<br>Saturday: 1<br>e.g.)<br>Monday: 32<br>Sunday, Monday, Tuesday, Wednesday, Thursday,<br>Friday, Saturday: 127 (64+32+16+8+4+2+1=127) | 1             |               |
| 08    | Setting<br>mode | System  | General           |                |         | 9883 |              | Hardcopy security<br>printing level 1                                                               | 0                 | 0~1              | SYS | 0: Disable1 1: Enable                                                                                                    | 1             |               |
| 08    | Setting<br>mode | System  | Counter           |                |         | 9884 |              | Hardcopy security<br>printing level<br>1/Counting method<br>switchover                              | 0                 | 0~1              | SYS | 0: Counted as 1 1: Counted as 2                                                                                                    | 1             |               |
| 08    | Setting<br>mode | System  | Scanner           |                |         | 9886 |              | Decimal point<br>indication for<br>Enhanced Scan<br>Template                                        | Refer to contents | 0~1              | SYS | 0: Comma 1: Period<br><default value=""><br/>MJD: 0<br/>Others: 1</default>                                                                                                    | 1             |               |
| 08    | Setting<br>mode | System  | Scanner           |                |         | 9888 |              | Permission setting for<br>changing the scan<br>parameter when<br>recalling an extension<br>template | 0                 | 0~1              | SYS | 0: Prohibited 1: Accepted                                                                                                    | 1             |               |
| 08    | Setting<br>mode | System  | General           | Data cloning   |         | 9889 |              | Status display for<br>USB cloning                                                                   | 0                 | 0~1              | SYS | Acceptance of the usage of the USB data cloning tool<br>0: Accepted 1: Not accepted                                                                                                    | 1             | Yes           |
| 08    | Setting<br>mode | System  | User<br>interface | Screen setting |         | 9891 |              | Warning message<br>when PM time has<br>come                                                         | 1                 | 0~1              | SYS | 0: No warning notification 1: Warning notification                                                                                                    | 1             | Yes           |
| 08    | Setting<br>mode | System  | General           |                |         | 9894 |              | Calibration chart<br>charging method                                                                | 0                 | 0-1              | SYS | Decide whether the calibration chart printing is charged<br>or not 0: No charge 1: Charge                                                                                                    | 1             |               |
| 08    | Setting<br>mode | System  | Image             |                |         | 9897 |              | Default value setting<br>of background peak<br>adjustment (Black)                                   | 5                 | 1~9              | SYS | 1: -4 2: -3 3: -2 4: -1 5: 0 6: +1 7: +2 8: +3 9: +4                                                                                                    | 1             |               |

| 05/08 | Mode            | Element | Sub<br>element | Item                                                                                     | Subitem                  | Code | Sub- | Details                                                                                 | Default<br>value | Acceptable | RAM | Contents                                                                                                    | Proce | Service |
|-------|-----------------|---------|----------------|------------------------------------------------------------------------------------------|--------------------------|------|------|-----------------------------------------------------------------------------------------|------------------|------------|-----|----------------------------------------------------------------------------------------------------|-------|---------|
| 08    | Setting<br>mode | System  | Image          | Default value setting                                                                    | Density in the scan mode | 9898 |      | Color                                                                                   | 6                | 0-11       | SYS | 0: Auto 1: -5 2: -4 3: -3 4: -2 5: -1 6: 0 7: +1 8: +2<br>9: +3 10: +4 11: +5                                                                                                    | 1     |         |
| 08    | Setting<br>mode | System  | Image          | Default value setting                                                                    | Density in the scan mode | 9899 |      | Grayscale                                                                               | 6                | 0-11       | SYS | 0: Auto 1: -5 2: -4 3: -3 4: -2 5: -1 6: 0 7: +1 8: +2<br>9: +3 10: +4 11: +5                                                                                                    | 1     |         |
| 08    | Setting mode    | System  | Version        | System                                                                                   |                          | 9900 |      | System software version                                                                 | -                | -          | -   | T190SYXXXXX                                                                                                    | 2     |         |
| 08    | Setting<br>mode | System  | Version        | Engine                                                                                   |                          | 9901 |      | Engine ROM version                                                                      | -                | -          | -   | 190M-XXX                                                                                                    | 2     | Yes     |
| 08    | Setting<br>mode | System  | Version        | Engine                                                                                   |                          | 9902 |      | Scanner ROM version                                                                     | -                | -          | -   | 190S-XXX                                                                                                    | 2     | Yes     |
| 08    | Setting<br>mode | System  | Version        | Engine                                                                                   |                          | 9903 |      | RADF ROM version                                                                        | -                | -          | -   | DF-XXXX                                                                                                    | 2     | Yes     |
| 08    | Setting<br>mode | System  | Version        | Finisher                                                                                 |                          | 9904 |      | Finisher ROM version                                                                    | -                | -          | -   | SDL-XX FIN-XX                                                                                                    | 2     | Yes     |
| 08    | Setting mode    | System  | Version        | FAX                                                                                      |                          | 9905 |      | FAX board ROM version                                                                   | -                | -          | -   | F670-XXX                                                                                                    | 2     | Yes     |
| 08    | Setting mode    | System  | Version        | HDD                                                                                      |                          | 9930 |      | System software OS version                                                              | -                |            | -   | T190SF0WXXXX                                                                                                    | 2     | Yes     |
| 08    | Setting<br>mode | System  | Network        |                                                                                          |                          | 9933 |      | Domain participation<br>confirmation of<br>printing when LDAP<br>authentication is used | 1                | 0~1        | SYS | When LDAP is selected as authentication method for<br>user authentication, checking of domain participation of<br>client computer for print job authentication is set. This<br>function is available only when department<br>management is enabled.<br>0: Disabled<br>1: Enabled | 1     |         |
| 08    | Setting<br>mode | System  | Finisher       | Stapling setting<br>Acceptable number of<br>sheets exceeding<br>upper limit / Short size |                          | 9937 | 0    | Plain                                                                                   | 0                | ~100~100   | SYS | -100 to 100                                                                                                    | 4     |         |
| 08    | Setting<br>mode | System  | Finisher       | Stapling setting<br>Acceptable number of<br>sheets exceeding<br>upper limit / Short size |                          | 9937 | 1    | Thick1                                                                                  | 0                | ~100~100   | SYS | -100 to 100                                                                                                    | 4     |         |

| 05/08 | Mode            | Element | Sub<br>element | Item                                                                                     | Subitem | Code | Sub-<br>code | Details                              | Default<br>value | Acceptable value | RAM | Contents                                                                                                    | Proce<br>dure | Service<br>UI |
|-------|-----------------|---------|----------------|------------------------------------------------------------------------------------------|---------|------|--------------|--------------------------------------|------------------|------------------|-----|----------------------------------------------------------------------------------------------------|---------------|---------------|
| 08    | Setting<br>mode | System  | Finisher       | Stapling setting<br>Acceptable number of<br>sheets exceeding<br>upper limit / Short size |         | 9937 | 2            | Thick2                               | 0                | ~100~100         | SYS | -100 to 100                                                                                                    | 4             |               |
| 08    | Setting<br>mode | System  | Finisher       | Stapling setting<br>Acceptable number of<br>sheets exceeding<br>upper limit / Short size |         | 9937 | 3            | Thick3                               | 0                | ~100~100         | SYS | -100 to 100                                                                                                    | 4             |               |
| 08    | Setting<br>mode | System  | Finisher       | Stapling Acceptable<br>number of sheets<br>exceeding upper limit<br>/ Saddle stitch      |         | 9938 | 0            | Plain                                | 0                | ~15~15           | SYS | -15 to 15                                                                                                    | 4             |               |
| 08    | Setting<br>mode | System  | Finisher       | Stapling Acceptable<br>number of sheets<br>exceeding upper limit<br>/ Saddle stitch      |         | 9938 | 1            | Thick1                               | 0                | ~15~15           | SYS | -15 to 15                                                                                                    | 4             |               |
| 08    | Setting<br>mode | System  | Finisher       | Stapling Acceptable<br>number of sheets<br>exceeding upper limit<br>/ Saddle stitch      |         | 9938 | 2            | Thick2                               | 0                | ~15~15           | SYS | -15 to 15                                                                                                    | 4             |               |
| 08    | Setting<br>mode | System  | Finisher       | Stapling Acceptable<br>number of sheets<br>exceeding upper limit<br>/ Saddle stitch      |         | 9938 | 3            | Thick3                               | 0                | ~15~15           | SYS | -15 to 15                                                                                                    | 4             |               |
| 08    | Setting<br>mode | System  | Version        | Engine                                                                                   |         | 9940 |              | PFC ROM version                      | -                |                  | -   | 190F-XXX If the PFC ROM version is displayed as<br>"NGD" in this code, it denotes that the updating of the<br>PFC ROM failed. In this case, retry the firmware update.        | 2             | Yes           |
| 08    | Setting<br>mode | System  | Version        | Engine                                                                                   |         | 9941 |              | Laser ROM version                    | -                |                  | -   | 190L-XXX If the laser ROM version is displayed as<br>"NGD" in this code, it denotes that the updating of the<br>laser ROM failed. In this case, retry the firmware<br>update. | 2             | Yes           |
| 08    | Setting<br>mode | System  | Version        | Finisher                                                                                 |         | 9942 |              | Inserter ROM version                 | -                |                  | -   | FIN-XX                                                                                                    | 2             | Yes           |
| 08    | Setting<br>mode | System  | Network        | E-mail                                                                                   |         | 9946 |              | Number of Email transmission retries | 3                | 0~14             | SYS | The number of times of E-mail communication retry for Scan to E-mail and Internet Fax is set.                                                                                 | 1             | Yes           |

| 05/08 | Mode            | Element | Sub<br>element    | Item                 | Subitem               | Code | Sub-<br>code | Details                                                         | Default<br>value     | Acceptable value | RAM | Contents                                                                                                    | Proce<br>dure | Service<br>UI |
|-------|-----------------|---------|-------------------|----------------------|-----------------------|------|--------------|-----------------------------------------------------------------|----------------------|------------------|-----|----------------------------------------------------------------------------------------------------|---------------|---------------|
| 08    | Setting<br>mode | System  | Network           | E-mail               |                       | 9947 |              | E-mail transmission retry interval                              | 1                    | 0~15             | SYS | When E-mail transmission retry for Scan to E-mail and<br>Internet Fax is performed, the interval is set. 0 min - 15<br>min                                                                                      | 1             | Yes           |
| 08    | Setting<br>mode | System  | General           |                      |                       | 9954 |              | Counter / job list<br>printing                                  | 0                    | 0~1              | SYS | 0: Invalid 1: Valid                                                                                                    | 1             |               |
| 08    | Setting<br>mode | System  | User<br>interface |                      |                       | 9955 |              | Name of<br>[EXTENSION] button                                   | EXTENSIO<br>N        | -                | SYS | Sets the name of "EXTENSION" button displayed on the MENU screen. Maximum 10 characters with alphameric characters and symbols.                                                                                 | 11            | Yes           |
| 08    | Setting<br>mode | System  | Network           |                      |                       | 9958 |              | Bcc address display<br>ON/OFF setting (Job<br>Log / Job Status) | 0                    | 0~1              | SYS | Sets whether the Bcc address is displayed or not on the<br>Job Log or Job Status.<br>0: OFF (Bcc address not displayed) 1: ON (Bcc address<br>displayed)                                                        | 1             |               |
| 08    | Setting<br>mode | System  | Network           |                      |                       | 9959 |              | Bcc address display<br>ON/OFF setting (Job<br>Notification)     | 1                    | 0~1              | SYS | Sets whether the Bcc address is displayed or not on all<br>the Job Notifications except for the administrator.<br>0: OFF (Bcc address not displayed) 1: ON (Bcc address<br>displayed)                           | 1             |               |
| 08    | Setting<br>mode | System  | General           |                      |                       | 9960 |              | Equipment<br>information (SRAM)                                 | Refer to<br>contents | 0~2              | SYS | Displays the equipment information (SRAM:original)<br>0: Not set<br>1: e-STUDIO556/656/756/856<br>2: e-STUDIO556SE/656SE/756SE/856SE<br><default value=""><br/>NAD: 2<br/>Others: 1</default>                   | 2             |               |
| 08    | Setting<br>mode | System  | User<br>interface |                      |                       | 9963 |              | Display of receiving<br>job on PRINT/JOB<br>STATUS screen       | 2                    | 0-2              | SYS | 0: Disabled<br>1: Enabled (Other user's receiving job can be deleted)<br>2: Enabled (Other user's receiving job cannot be<br>deleted)<br>* This setting is automatically disabled in the high<br>security mode. | 1             |               |
| 08    | Setting<br>Mode | System  | User<br>interface | Default mode setting | Default setting (PPC) | 9970 |              | Original mode (Black)                                           | 0                    | 0-5              | SYS | 0: Text/Photo<br>1: Text<br>2: Photo<br>3: Not used<br>4: User custom mode<br>5: Presentation                                                                                                    | 1             | Yes           |

| 05/08 | Mode            | Element | Sub<br>element    | Item                                          | Subitem | Code | Sub-<br>code | Details                                                                                                    | Default<br>value | Acceptable value | RAM | Contents                                                                                                    | Proce<br>dure | Service<br>UI |
|-------|-----------------|---------|-------------------|-----------------------------------------------|---------|------|--------------|----------------------------------------------------------------------------------------------------|------------------|------------------|-----|----------------------------------------------------------------------------------------------------|---------------|---------------|
| 08    | Setting<br>Mode | System  | General           |                                               |         | 9971 |              | Image quality density<br>adjustment at power-<br>ON Default setting                                                    | 0                | 0-1              | SYS | 0: Auto 1: Manual                                                                                                    | 1             |               |
| 08    | Setting<br>Mode | System  | User<br>interface | Blank page judgment<br>Default setting        | PPC     | 9972 |              | Blank page judgment<br>Default setting                                                                                 | 0                | -3 - 3           | SYS | The larger the value, the more the paper is judged as a blank page. The smaller the value, the less the paper is judged as a blank page.                                                                                                    | 1             |               |
| 08    | Setting<br>Mode | System  | User<br>interface | Blank page judgment<br>Default setting        | SCN     | 9973 |              | Blank page judgment<br>Default setting                                                                                 | 0                | -3 - 3           | SYS | The larger the value, the more the paper is judged as a blank page. The smaller the value, the less the paper is judged as a blank page.                                                                                                    | 1             |               |
| 08    | Setting<br>Mode | System  | User<br>interface | ACS judgment<br>adjustment Default<br>setting | SCN     | 9975 |              | ACS judgment<br>adjustment Default<br>setting                                                                          | 2                | -3 - 3           | SYS | The larger the value, the more the original is judged as color data. The smaller the value, the less the original is judged as black data.                                                                                                    | 1             |               |
| 08    | Setting<br>Mode | System  | Network           |                                               |         | 9980 |              | Address setting for<br>TO/CC/BCC at<br>authentication                                                                  | 0                | 0-4              | SYS | Sets address of TO/CC/BCC when the user<br>authentication and E-mail authentication are enabled.<br>When the value of this code is set to "1", the address<br>specified as From Address is input to TO destination<br>field. TO/CC/BCC field cannot be edited.<br>When the value of this code is set to "2 to 4", the<br>address specified as From Address is input to each<br>field. TO/CC/BCC field can be edited by pressing the<br>TO/CC/BCC button.<br>0: Disabled<br>1: Fixed to TO field.<br>2: Added to TO field.<br>3: Added to BCC field. | 1             |               |
| 08    | Setting<br>Mode | System  | Network           |                                               |         | 9981 |              | Sending Email text                                                                                                    | 1                | 0~1              | SYS | 0: Disabled 1: Enabled                                                                                                    | 1             |               |
| 08    | Setting<br>Mode | System  | User<br>interface |                                               |         | 9982 |              | Switch of display<br>attribute of<br>[EXTENSION] icon                                                                  | 0                | 0~1              | SYS | 0: Touch is invalid when authentication is not<br>completed.<br>1: Touch is valid when authentication is not completed.                                                                                                    | 1             |               |
| 08    | Setting<br>Mode | System  | User<br>interface |                                               |         | 9984 |              | Document or file<br>name display form for<br>the PRINT screen,<br>JOB STATUS screen,<br>Job Status tab and<br>Logs tab | 0                | 0~1              | SYS | 0: Displays with the document or file name<br>1: Does not display the document or file name                                                                                                    | 1             |               |

| 05/08 | Mode            | Element | Sub<br>element    | Item | Subitem | Code | Sub-<br>code | Details                                        | Default<br>value | Acceptable value | RAM | Contents                                                                                                    | Proce<br>dure | Service<br>UI |
|-------|-----------------|---------|-------------------|------|---------|------|--------------|------------------------------------------------|------------------|------------------|-----|----------------------------------------------------------------------------------------------------|---------------|---------------|
| 08    | Setting<br>Mode | System  | User<br>interface |      |         | 9985 |              | Screen displayed by<br>pressing MENU<br>button | 0                | 0-1              | SYS | 0: MENU screen<br>1: EWB screen                                                                                                    | 1             |               |
| 08    | Setting<br>Mode | System  | User<br>interface |      |         | 9987 |              | Retention of fax<br>sending settings           | 0                | 0~3              | SYS | Sets whether the fax sending settings are retained or<br>not.<br>0: Clears all settings (The authentication screen is<br>displayed if user authentication or department<br>management is enabled.)<br>1: Clears all<br>2: Clears only addresses<br>3: Retains all settings<br>* When the value of this code is set to "3", the value of<br>08-3847 (FAX mistransmission prevention) is<br>automatically set to "1" (Enabled). | 1             |               |

## Input check (Test mode 03)

|         |        |                                                                     | Con                  | tents                              |
|---------|--------|---------------------------------------------------------------------|----------------------|------------------------------------|
| Digital | Button | Items to check                                                      | Highlighted display  | Normal display                     |
| key     | 2000   |                                                                     | e.g.                 | e.g. 🔺                             |
|         | Α      | Intermediate transport sensor                                       | No paper             | Paper present                      |
|         | B      | -                                                                   | -                    | -                                  |
|         | C      | 1st drawer transport sensor                                         | No paper             | Paper present                      |
|         | D      | 1st drawer feed sensor                                              | No paper             | Paper present                      |
|         | F      | 1st drawer trav-up sensor                                           | Upper limit position | than upper limit                   |
| [1]     |        |                                                                     |                      | position                           |
|         | F      | 1st drawer bottom sensor                                            | Bottom position      | Other than bottom position         |
|         | G      | 1st drawer empty sensor                                             | No paper             | Paper present                      |
|         | Н      | 1st drawer detection sensor                                         | Drawer present       | No drawer                          |
|         | A      | Feed cover sensor                                                   | Cover closed         | Cover opened                       |
|         | В      | -                                                                   | -                    | -                                  |
|         | С      | 2nd drawer transport sensor                                         | No paper             | Paper present                      |
|         | D      | 2nd drawer feed sensor                                              | No paper             | Paper present                      |
| [2]     | E      | 2nd drawer tray-up sensor                                           | Upper limit position | Other than upper<br>limit position |
|         | F      | 2nd drawer bottom sensor                                            | Bottom position      | Other than bottom position         |
|         | G      | 2nd drawer empty sensor                                             | No paper             | Paper present                      |
|         | Н      | 2nd drawer detection sensor                                         | Drawer present       | No drawer                          |
|         | Α      | -                                                                   | -                    | -                                  |
|         | В      | -                                                                   | -                    | -                                  |
|         | С      | 3rd drawer transport sensor / Tandem LCF<br>drawer transport sensor | No paper             | Paper present                      |
|         | D      | 3rd drawer feed sensor / Tandem LCF drawer feed sensor              | No paper             | Paper present                      |
| [3]     | E      | 3rd drawer tray-up sensor / Tandem LCF drawer tray-up sensor        | Upper limit position | Other than upper limit position    |
|         | F      | 3rd drawer / Tandem LCF drawer bottom sensor                        | Bottom position      | Other than bottom position         |
|         | G      | 3rd drawer empty sensor / Tandem LCF drawer empty sensor            | No paper             | Paper present                      |
|         | Н      | 3rd drawer detection sensor / Tandem LCF detection sensor           | Drawer present       | No drawer                          |
|         | Α      | -                                                                   | -                    | -                                  |
|         | В      | -                                                                   | -                    | -                                  |
|         | С      | 4th drawer transport sensor                                         | No paper             | Paper present                      |
|         | D      | 4th drawer feed sensor                                              | No paper             | Paper present                      |
| [4]     | E      | 4th drawer tray-up sensor                                           | Upper limit position | Other than upper limit position    |
|         | F      | 4th drawer bottom sensor                                            | Bottom position      | Other than bottom position         |
|         | G      | 4th drawer empty sensor                                             | No paper             | Paper present                      |
|         | Н      | 4th drawer detection sensor                                         | Drawer present       | No drawer                          |
|         | Α      | LCF connection                                                      | Not connected        | Connected                          |
|         | В      | LCF set sensor                                                      | Unit opened          | Unit closed                        |
|         | С      | -                                                                   | -                    | -                                  |
|         | D      | LCF feed sensor                                                     | No paper             | Paper present                      |
| [5]     | E      | LCF tray-up sensor                                                  | Upper limit position | Other than upper<br>limit position |
|         | F      | LCF bottom sensor                                                   | Bottom position      | Other than bottom position         |
|         | G      | LCF empty sensor                                                    | No paper             | Paper present                      |
|         | Н      | LCF tray sensor                                                     | Tray opened          | Tray closed                        |

#### [FAX] button: OFF / [COPY] button: OFF ([FAX] LED: OFF / [COPY] LED: OFF)

|         |              |                                                            | Con                      | tents                      |
|---------|--------------|------------------------------------------------------------|--------------------------|----------------------------|
| Digital | Button       | Items to check                                             | Highlighted display      | Normal display             |
| key     | Batton       |                                                            | e.g.                     | e.g. 🔺                     |
|         | A            | Bypass paper size detection sensor-3 (Refer to Table 1)    | Other than A3/LD         | A3/LD                      |
|         | В            | Bypass paper size detection sensor-2<br>(Refer to Table 1) | Other than A4-R/LT-<br>R | A4-R/LT-R                  |
| [0]     | С            | Bypass paper size detection sensor-1<br>(Refer to Table 1) | Other than A5-R/ST-<br>R | A5-R/ST-R                  |
| [6]     | D            | Bypass paper size detection sensor-0 (Refer to Table 1)    | Other than Card size     | Card size                  |
|         | E            | -                                                          | -                        | -                          |
|         | F            | -                                                          | -                        | -                          |
|         | G            | Bypass feed sensor                                         | No paper                 | Paper present              |
|         | Н            | Bypass feed unit cover sensor                              | Cover closed             | Cover opened               |
|         | Α            | Exit cover sensor                                          | Cove opened              | Cover closed               |
|         | В            | Exit sensor                                                | Paper present            | No paper                   |
|         | С            | Fuser transport sensor                                     | No paper                 | Paper present              |
| [7]     | D            | Reverse sensor-1                                           | No paper                 | Paper present              |
| [/]     | Е            | Reverse sensor-2                                           | No paper                 | Paper present              |
|         | F            | -                                                          | -                        | -                          |
|         | G            | -                                                          | -                        | -                          |
|         | Н            | -                                                          | -                        | -                          |
|         | Α            | Tandem LCF connection switch                               | Connected                | Not connected              |
|         | В            | -                                                          | -                        | -                          |
|         | С            | Tandem LCF Standby side mis-stacking sensor                | Correct stacking         | Incorrect stacking         |
|         | D            | Tandem LCF Standby side empty sensor                       | No paper                 | Paper present              |
|         | Е            | -                                                          | -                        | -                          |
| [8]     | F            | Tandem LCF bottom sensor                                   | Bottom position          | Other than bottom position |
|         | G            | Tandem LCF end fence home position sensor                  | Home position            | Other than home position   |
|         | Н            | Tandem LCF end fence stop position sensor                  | Stop position            | Other than stop position   |
|         | Α            | -                                                          | -                        | -                          |
|         | В            | -                                                          | -                        | -                          |
|         | С            | -                                                          | -                        | -                          |
| 101     | D            | -                                                          | -                        | -                          |
| [9]     | E            | Exit/Reverse section connection                            | Not connected            | Connected                  |
|         | F            | Horizontal transport sensor-1                              | Paper present            | No paper                   |
|         | G            | Horizontal transport sensor-2                              | Paper present            | No paper                   |
|         | H            | Horizontal transport sensor-3                              | Paper present            | No paper                   |
|         | Α            | -                                                          | -                        | -                          |
|         | В            | -                                                          | -                        | -                          |
|         | C<br>C       | -                                                          | -                        | -                          |
|         | о<br>П       | Finisher connection (IPC connection)                       | Not connected            | Connected                  |
| [0]     | F            | Fuser unit switch                                          | Connected                | Not connected              |
|         | F            | Web motor connection signal                                | Not connected            | Connected                  |
|         | -<br>-       | -                                                          | -                        | -                          |
|         | <u></u><br>ц | -<br>Developer unit switch                                 | -<br>Not installed       | -<br>Installed             |
|         |              |                                                            | NUL INSTAILEU            | Installeu                  |

Table 1. Relation between the status of the bypass paper size detection sensor and the paper width

|   | Bypass paper | -width senso | r | Bapar width size |
|---|--------------|--------------|---|------------------|
| 3 | 2            | 1            | 0 | Faper-width Size |
| 0 | 1            | 1            | 1 | A3/LD            |
| 1 | 0            | 1            | 1 | A4-R/LT-R        |
| 1 | 1            | 0            | 1 | A5-R/ST-R        |
| 1 | 1            | 1            | 0 | Card size        |
| 0 | 0            | 1            | 1 | B4/LG            |
| 1 | 0            | 0            | 1 | B5-R             |

|         |        |                                              | Con                         | Contents                 |  |  |  |  |  |
|---------|--------|----------------------------------------------|-----------------------------|--------------------------|--|--|--|--|--|
| Digital | Button | Items to check                               | Highlighted display         | Normal display           |  |  |  |  |  |
| key     |        |                                              | e.g.                        | e.g. 🔺                   |  |  |  |  |  |
|         | Α      | -                                            | -                           | -                        |  |  |  |  |  |
|         | В      | -                                            | -                           | -                        |  |  |  |  |  |
|         | С      | Exit sensor                                  | Paper present               | No paper                 |  |  |  |  |  |
| [1]     | D      | -                                            | -                           | -                        |  |  |  |  |  |
| [1]     | E      | Cover interlock switch (front cover (lower)) | Door closed                 | Door opened              |  |  |  |  |  |
|         | F      | Toner bag full detection sensor              | Full                        | Not full                 |  |  |  |  |  |
|         | G      | Fuser exit sensor                            | No paper                    | Paper present            |  |  |  |  |  |
|         | Н      | Front cover switch (front cover (upper))     | Cover opened                | Cover closed             |  |  |  |  |  |
|         | A      | -                                            | -                           | -                        |  |  |  |  |  |
|         | В      | -                                            | -                           | -                        |  |  |  |  |  |
|         | С      | -                                            | -                           | -                        |  |  |  |  |  |
|         | D      | Auto-toner sensor                            | Not connected               | Connected                |  |  |  |  |  |
| [2]     | E      | -                                            | -                           | -                        |  |  |  |  |  |
|         | F      | Cleaner unit connection                      | Not connected               | Connected                |  |  |  |  |  |
|         | G      | Wire cleaner position detection switch       | Other than stop<br>position | Stop position            |  |  |  |  |  |
|         | Н      | Exit cover sensor                            | Cover opened                | Cover closed             |  |  |  |  |  |
|         | A      | Destination detection-1                      | -                           | SAD                      |  |  |  |  |  |
|         | В      | Destination detection-2                      | -                           | TWD                      |  |  |  |  |  |
|         | С      | -                                            | -                           | -                        |  |  |  |  |  |
| [3]     | D      | Counter connection signal-2                  | Not connected               | Connected                |  |  |  |  |  |
| [3]     | E      | -                                            | -                           | -                        |  |  |  |  |  |
|         | F      | Key copy counter connection                  | Not connected               | Connected                |  |  |  |  |  |
|         | G      | Toner cartridge detection switch             | No cartridge                | Cartridge present        |  |  |  |  |  |
|         | Н      | Toner cartridge empty sensor                 | Toner present               | No drawer                |  |  |  |  |  |
|         | A      | High-voltage transformer charging error      | Cover closed                | Error                    |  |  |  |  |  |
|         | В      | Web detection sensor                         | End of web                  | Web remaining            |  |  |  |  |  |
|         | С      | -                                            | -                           | -                        |  |  |  |  |  |
|         | D      | -                                            | -                           | -                        |  |  |  |  |  |
| [4]     | E      | Registration sensor                          | No paper                    | Paper present            |  |  |  |  |  |
|         | F      | -                                            | -                           | -                        |  |  |  |  |  |
|         | G      | Transfer belt release detection sensor       | Other than release position | Release position         |  |  |  |  |  |
|         | Н      | Transfer belt contact detection sensor       | Other than contact position | Contact position         |  |  |  |  |  |
|         | A      | -                                            | -                           | -                        |  |  |  |  |  |
|         | В      | Original exit/reverse sensor                 | Paper present               | No paper                 |  |  |  |  |  |
|         | С      | Original reverse unit opening/closing sensor | Opened                      | Closed                   |  |  |  |  |  |
|         | D      | Original reading end sensor                  | Paper present               | No paper                 |  |  |  |  |  |
| [5]     | E      | -                                            | -                           | -                        |  |  |  |  |  |
|         | F      | RADF connection                              | RADF connected              | Not connected            |  |  |  |  |  |
|         | G      | Platen sensor                                | RADF opened                 | RADF closed              |  |  |  |  |  |
|         | Н      | Carriage home position sensor                | Home position               | Other than home position |  |  |  |  |  |
|         | Α      | -                                            | -                           | -                        |  |  |  |  |  |
|         | В      | -                                            | -                           | -                        |  |  |  |  |  |
|         | С      | -                                            | -                           | -                        |  |  |  |  |  |
| [6]     | D      | Automatic original detection sensor (APS-1)  | No original                 | Original present         |  |  |  |  |  |
| [0]     | E      | Automatic original detection sensor (APS-2)  | No original                 | Original present         |  |  |  |  |  |
|         | F      | -                                            | -                           | -                        |  |  |  |  |  |
|         | G      | -                                            | -                           | -                        |  |  |  |  |  |
|         | H      | -                                            | -                           | -                        |  |  |  |  |  |

### [FAX] button: ON / [COPY] button: OFF ([FAX] LED: ON / [COPY] LED: OFF)

|         |        |                                         | Con                 | Contents       |  |  |  |  |  |
|---------|--------|-----------------------------------------|---------------------|----------------|--|--|--|--|--|
| Digital | Button | Items to check                          | Highlighted display | Normal display |  |  |  |  |  |
| key     |        |                                         | e.g.                | e.g. 🔺         |  |  |  |  |  |
|         | А      | Original tray sensor                    | Original present    | No original    |  |  |  |  |  |
|         | В      | Original empty sensor                   | Original present    | No original    |  |  |  |  |  |
| [7]     | С      | Jam access cover opening/closing sensor | Cover opened        | Cover closed   |  |  |  |  |  |
|         | D      | RADF opening/closing sensor             | RADF opened         | RADF closed    |  |  |  |  |  |
|         | E      | Original exit sensor                    | Original present    | No original    |  |  |  |  |  |
|         | F      | Original intermediate transport sensor  | Original present    | No original    |  |  |  |  |  |
|         | G      | Original reading start sensor           | Original present    | No original    |  |  |  |  |  |
|         | Н      | Original registration sensor            | Original present    | No original    |  |  |  |  |  |
|         | А      | Original tray width sensor-1            | OFF                 | ON             |  |  |  |  |  |
|         | В      | Original tray width sensor-2            | OFF                 | ON             |  |  |  |  |  |
| [8]     | С      | Original tray width sensor-3            | OFF                 | ON             |  |  |  |  |  |
|         | D      | -                                       | -                   | -              |  |  |  |  |  |
|         | E      | -                                       | -                   | -              |  |  |  |  |  |
|         | F      | Original width detection sensor-1       | Original present    | No original    |  |  |  |  |  |
|         | G      | Original width detection sensor-2       | Original present    | No original    |  |  |  |  |  |
|         | Н      | Original width detection sensor-3       | Original present    | No original    |  |  |  |  |  |
|         | А      | -                                       | -                   | -              |  |  |  |  |  |
|         | В      | -                                       | -                   | -              |  |  |  |  |  |
|         | С      | -                                       | -                   | -              |  |  |  |  |  |
| [0]     | D      | -                                       | -                   | -              |  |  |  |  |  |
| [9]     | E      | -                                       | -                   | -              |  |  |  |  |  |
|         | F      | -                                       | -                   | -              |  |  |  |  |  |
|         | G      | -                                       | -                   | -              |  |  |  |  |  |
|         | Н      | -                                       | -                   | -              |  |  |  |  |  |
|         | A      | -                                       | -                   | -              |  |  |  |  |  |
|         | В      | -                                       | -                   | -              |  |  |  |  |  |
|         | С      | -                                       | -                   | -              |  |  |  |  |  |
| [0]     | D      | -                                       | -                   | -              |  |  |  |  |  |
| [0]     | E      | -                                       | -                   | -              |  |  |  |  |  |
|         | F      | -                                       | -                   | -              |  |  |  |  |  |
|         | G      | -                                       | -                   | -              |  |  |  |  |  |
|         | Н      | -                                       | -                   | -              |  |  |  |  |  |

|         |        |                                                                            | Con                 | tents            |
|---------|--------|----------------------------------------------------------------------------|---------------------|------------------|
| Digital | Button | Items to check                                                             | Highlighted display | Normal display   |
| key     |        |                                                                            | e.g.                | e.g. 🔺           |
| [1]     | -      | Temperature/humidity sensor (displays temperature inside of the equipment) | -                   | Temperature [°C] |
| [2]     | -      | Temperature/humidity sensor (displays humidity inside of the equipment)    | -                   | Humidity [%RH]   |
| [3]     | -      | Drum thermistor (displays drum surface temperature)                        | -                   | Temperature [°C] |
|         | Α      | -                                                                          | -                   | -                |
|         | В      | -                                                                          | -                   | -                |
|         | С      | -                                                                          | -                   | -                |
|         | D      | -                                                                          | -                   | -                |
| [4]     | Е      | -                                                                          | -                   | -                |
|         | F      | -                                                                          | -                   | -                |
|         | G      | -                                                                          | -                   | -                |
|         | H      | -                                                                          | -                   | -                |
| -       | Δ      | -                                                                          |                     | _                |
|         | B      | -                                                                          | -                   | -                |
|         | C      | -                                                                          | _                   | _                |
|         | 0      | -                                                                          | _                   | _                |
| [5]     | F      | _                                                                          | _                   | _                |
|         |        |                                                                            |                     |                  |
|         | G      | -                                                                          | -                   | -                |
|         | U<br>U | •                                                                          | -                   | -                |
|         |        | •                                                                          | -                   | -                |
|         | A      | •                                                                          | -                   | -                |
|         | Б      | -                                                                          | -                   | -                |
|         |        | -                                                                          | -                   | -                |
| [6]     |        | -                                                                          | -                   | -                |
|         | E      | -                                                                          | -                   | -                |
|         | F      | -                                                                          | -                   | -                |
|         | G      | -                                                                          | -                   | -                |
|         | н      | -                                                                          | -                   | -                |
|         | A      | -                                                                          | -                   | -                |
|         | В      | -                                                                          | -                   | -                |
|         | С      | -                                                                          | -                   | -                |
| [7]     | D      | -                                                                          | -                   | -                |
| [·]     | E      | -                                                                          | -                   | -                |
|         | F      | -                                                                          | -                   | -                |
|         | G      | -                                                                          | -                   | -                |
|         | Н      | -                                                                          | -                   | -                |
|         | Α      | -                                                                          | -                   | -                |
|         | В      | -                                                                          | -                   | -                |
|         | С      | -                                                                          | -                   | -                |
| 101     | D      | -                                                                          | -                   | -                |
| lol     | E      | -                                                                          | -                   | -                |
|         | F      | -                                                                          | -                   | -                |
|         | G      | -                                                                          | -                   | -                |
|         | Н      | -                                                                          | -                   | -                |

# [FAX] button: OFF / [COPY] button: ON ([FAX] LED: OFF / [COPY] LED: ON)

|         |        |                                                  | Con                 | tents           |
|---------|--------|--------------------------------------------------|---------------------|-----------------|
| Digital | Button | Items to check                                   | Highlighted display | Normal display  |
| кеу     |        |                                                  | e.g.                | e.g. 🔺          |
|         | A      | -                                                | -                   | -               |
|         | В      | -                                                | -                   | -               |
|         | С      | -                                                | -                   | -               |
| [0]     | D      | -                                                | -                   | -               |
| [9]     | E      | -                                                | -                   | -               |
|         | F      | -                                                | -                   | -               |
|         | G      | -                                                | -                   | -               |
|         | Н      | -                                                | -                   | -               |
|         | Α      | USB Dongle for Printer/Scanner Kit (GM-2270)     | Connectable (*2)    | Not connectable |
|         | В      | USB Dongle for Printer Kit (GM-1250)             | Connectable         | Not connectable |
|         | С      | USB Dongle for Scanner Kit (GM-4250)             | Connectable         | Not connectable |
| [0]     | D      | Dongles for other equipments / Other USB devices | Connectable         | Not connectable |
| [0]     | E      | Judgement for acceptable USB storage device (*1) | Acceptable          | Not acceptable  |
|         | F      | -                                                | -                   | -               |
|         | G      | -                                                | -                   | -               |
|         | Н      | -                                                | -                   | -               |

\*1

- Be sure to install the USB storage device to the equipment and check if the device can be used with this code.
- Be sure to turn OFF the write protection (the function to prevent data from erasure by the accidental recording or deleting) of the USB storage device before performing the check, otherwise this code cannot be used.
- It may take some time (2 sec. to 10 sec.) before this check is completed depending on the USB storage device.

\*2

Since the NAD, MJD, ARD and CND models normally have printer and scanner functions, button A for [0] is displayed highlighted even when no USB dongle is connected.

## Output check (test mode 03)

| Code | Function                                                        | Code | Function                  | Procedure |
|------|-----------------------------------------------------------------|------|---------------------------|-----------|
| 101  | Drum motor ON (operational without developer unit)              | 151  | Code No. 101 function OFF | 1         |
| 102  | New toner supply motor ON (operational with developer unit)     | 152  | Code No. 102 function OFF | 1         |
| 103  | Polygonal motor (600 dpi) ON                                    | 153  | Code No. 103 function OFF | 1         |
| 108  | Registration motor ON                                           | 158  | Code No. 108 function OFF | 1         |
| 110  | Horizontal transport section driving clutch-1 ON                | 160  | Code No. 110 function OFF | 1         |
| 111  | Drum separation finger solenoid ON                              | 161  | Code No. 111 function OFF | 1         |
| 112  | Developer unit motor ON<br>(operational without developer unit) | 162  | Code No. 112 function OFF | 1         |
| 113  | Fuser motor ON                                                  | 163  | Code No. 113 function OFF | 1         |
| 114  | Transfer belt motor ON                                          | 164  | Code No. 114 function OFF | 1         |
| 115  | Cleaning brush drive motor ON                                   | 165  | Code No. 115 function OFF | 1         |
| 116  | Used toner transport motor ON                                   | 166  | Code No. 116 function OFF | 1         |
| 118  | Laser ON                                                        | 168  | Code No. 118 function OFF | 1         |
| 120  | Exit motor (normal) ON                                          | 170  | Code No. 120 function OFF | 1         |
| 121  | Exit motor (increased speed) ON                                 | 171  | Code No. 121 function OFF | 1         |
| 122  | LCF feed motor ON                                               | 172  | Code No. 122 function OFF | 1         |
| 123  | Hopper motor ON                                                 | 173  | Code No. 123 function OFF | 1         |
| 124  | Web motor ON                                                    | 174  | Code No. 124 function OFF | 1         |
| 125  | Feed motor ON                                                   | 175  | Code No. 125 function OFF | 1         |
| 126  | Reverse motor (normal / forward rotation) ON                    | 176  | Code No. 126 function OFF | 1         |
| 127  | Reverse motor (increased speed / forward rotation) ON           | 177  | Code No. 127 function OFF | 1         |
| 128  | Reverse motor (normal / reverse rotation) ON                    | 178  | Code No. 128 function OFF | 1         |
| 129  | Reverse motor (increased speed / reverse rotation) ON           | 179  | Code No. 129 function OFF | 1         |
| 131  | Recycle toner transport motor ON                                | 181  | Code No. 131 function OFF | 1         |
| 132  | New toner transport motor ON                                    | 182  | Code No. 132 function OFF | 1         |
| 133  | Transport motor ON (processing speed)                           | 183  | Code No. 133 function OFF | 1         |
| 134  | Transport motor ON (feeding speed)                              | 184  | Code No. 134 function OFF | 1         |
| 135  | Transport motor ON (ADU feeding speed)                          | 185  | Code No. 135 function OFF | 1         |

| Code | Function                                                      | Procedure |
|------|---------------------------------------------------------------|-----------|
| 201  | 1st drawer feed clutch ON/OFF                                 | 3         |
| 202  | 2nd drawer feed clutch ON/OFF                                 | 3         |
| 204  | Bypass feed clutch ON/OFF                                     | 3         |
| 206  | Tandem LCF pickup solenoid ON/OFF                             | 3         |
| 207  | Tandem LCF end fence reciprocating movement                   | 2         |
| 208  | Tandem LCF end fence motor ON/OFF                             | 3         |
| 209  | 3rd drawer / Tandem LCF feed clutch (Tandem LCF model) ON/OFF | 3         |
| 210  | 3rd drawer / Tandem LCF transport clutch ON/OFF               | 3         |
| 218  | Key copy counter count-up                                     | 3         |
| 220  | Horizontal transport section drive clutch-2 ON/OFF            | 3         |
| 221  | Horizontal transport section drive clutch-3 ON/OFF            | 3         |
| 225  | 4th drawer transport clutch ON/OFF                            | 3         |
| 226  | 3rd drawer / Tandem LCF feed clutch (4th drawer model) ON/OFF | 3         |
| 228  | 4th drawer feed clutch ON/OFF                                 | 3         |
| 229  | 1st drawer transport clutch ON/OFF                            | 3         |
| 230  | 2nd drawer transport clutch ON/OFF                            | 3         |
| 231  | 3rd drawer / Tandem L CE transport clutch ON/OEE              | 3         |
| 234  | Bypass pickup solepoid ON/OFF                                 | 3         |
| 235  |                                                               | 3         |
| 236  | Exit section cooling fan (high sneed) ON/OFF                  | 3         |
| 230  | Exit section cooling fan (low speed) ON/OFF                   | 3         |
| 237  |                                                               | 3         |
| 240  |                                                               | 2         |
| 243  | Transfer belt cam mater un/down                               | 2         |
| 244  | Transfer beit cammotol up/down                                | 3         |
| 240  | Transfer belt power supply roller bias TR1 ON/OFF             | 3         |
| 240  | Transfer belt power supply roller bias TR2 ON/OFF             | 3         |
| 247  |                                                               | 3         |
| 240  | Developer bias +DC ON/OFF                                     | 3         |
| 249  | Main abaraar ON/OFF                                           | 3         |
| 252  |                                                               | 3         |
| 204  | Transfer helt elegning bruch higs ON/OFF                      | 3         |
| 200  | Transfer beit cleaning blush blas ON/OFF                      | 3         |
| 207  | Duct out fair (high speed) ON/OFF                             | 3         |
| 258  | Duct out fan (low speed) ON/OFF                               | 3         |
| 259  | Fuser cooling fan (nigh speed) ON/OFF                         | 3         |
| 260  | Fuser cooling fan (low speed) ON/OFF                          | 3         |
| 261  | [ZOOM] button)                                                | Z         |
| 264  | Scanner cooling fan (high speed) ON/OFF                       | 3         |
| 265  | Scanner cooling fan (low speed) ON/OFF                        | 3         |
| 267  | Exposure lamp ON/OFF                                          | 3         |
| 270  | Tandem LCF tray-up motor up/down                              | 2         |
| 271  | LCF tray motor tray-up                                        | 2         |
| 272  | LCF feed clutch ON/OFF                                        | 3         |
| 273  | LCF transport clutch ON/OFF                                   | 3         |
| 274  | Gate solenoid ON/OFF                                          | 3         |
| 276  | Tray-up motor-1 ON (1st drawer tray goes up)                  | 2         |
| 278  | Tray-up motor-1 ON (2nd drawer tray goes up)                  | 2         |
| 279  | Tray-up motor-2 ON (3rd drawer tray goes up)                  | 2         |
| 280  | Tray-up motor-2 ON (4th drawer tray goes up)                  | 2         |

| Code | Function                                                                                                    | Procedure |
|------|----------------------------------------------------------------------------------------------------|-----------|
| 281  | RADF original feed motor ON/OFF (normal rotation)                                                                                                    | 3         |
| 282  | RADF original feed motor ON/OFF (reverse rotation)                                                                                                    | 3         |
| 283  | RADF read motor ON/OFF                                                                                                    | 3         |
| 284  | RADF original exit motor ON/OFF (normal rotation)                                                                                                    | 3         |
| 285  | RADF original exit motor ON/OFF (reverse rotation)                                                                                                    | 3         |
| 286  | RADF original reverse motor (normal rotation) ON/OFF                                                                                                    | 3         |
| 287  | RADF original reverse motor (reverse rotation) ON/OFF                                                                                                    | 3         |
| 288  | RADF original reverse solenoid ON/OFF                                                                                                    | 3         |
| 292  | Laser unit cooling fan (high speed) ON/OFF                                                                                                    | 3         |
| 293  | Laser unit cooling fan (low speed) ON/OFF                                                                                                    | 3         |
| 294  | RADF original exit solenoid ON/OFF                                                                                                    | 3         |
| 295  | Power OFF mode                                                                                                    | 4         |
| 297  | RADF cooling fan ON/OFF                                                                                                    | 3         |
| 301  | Modem test 2100 Hz                                                                                                    | 2         |
| 302  | Modem test 14.4 KBPS(V17)                                                                                                    | 2         |
| 303  | Modem test 9.6 KBPS(V29)                                                                                                    | 2         |
| 304  | Modem test 4.8 KBPS(V27)                                                                                                    | 2         |
| 305  | Modem test 300 BPS                                                                                                    | 2         |
| 306  | Modem test 1850 Hz                                                                                                    | 2         |
| 307  | Modem test 1650 Hz                                                                                                    | 2         |
| 308  | Modem test 1100 Hz                                                                                                    | 2         |
| 309  | Modem test 462 Hz                                                                                                    | 2         |
| 310  | Modem test 1300 Hz                                                                                                    | 2         |
| 311  | Modem test 33.6 KBPS(V.34)                                                                                                    | 2         |
| 312  | Modem test 28.8 KBPS(V.34)                                                                                                    | 2         |
| 313  | Modem test 24.0 KBPS(V.34)                                                                                                    | 2         |
| 314  | Modem test 16.8 KBPS(V.34)                                                                                                    | 2         |
| 315  | Dial test 10 PPS<br>(A telephone number registered in a key pressed is dialed to a telephone line<br>continuously. The pressed key is displayed.)                                                                                                    | 5         |
| 316  | Dial test 20 PPS<br>(A telephone number registered in a key pressed is dialed to a telephone line<br>continuously. The pressed key is displayed.)                                                                                                    | 5         |
| 317  | Dial test PB<br>(A telephone number registered in a key pressed is dialed to a telephone line<br>continuously. The pressed key is displayed.)                                                                                                    | 5         |
| 318  | Modem test 12.0 KBPS(V.17)                                                                                                    | 2         |
| 319  | Modem test 7.2 KBPS(V.29)                                                                                                    | 2         |
| 320  | Modem test 2.4 KBPS(V.27ter)                                                                                                    | 2         |
| 321  | Fax image memory test (Read or write the image memory in the FAX board)<br>All of the fax image memory mounted is checked. (The installation of the expansion<br>memory for the FAX board is automatically detected.)<br>When completed: Status display | 2         |
| 322  | CML relay ON                                                                                                    | 2         |
| 450  | IH board cooling fan (high speed) ON/OFF                                                                                                    | 3         |
| 451  | IH board cooling fan (low speed) ON/OFF                                                                                                    | 3         |
| 452  | Reverse section cooling fan-1 (front side) ON/OFF                                                                                                    | 3         |
| 454  | Reverse section cooling fan-2 (front side) ON/OFF                                                                                                    | 3         |

## Test print mode (test mode 04)

| Code | Types of test pattern                           | Remarks                                       | Output for |
|------|-------------------------------------------------|-----------------------------------------------|------------|
| 114  | Secondary scanning direction 17 gradation steps | Error diffusion / gamma adjustment<br>pattern | SLG        |
| 142  | Grid pattern                                    | Pattern width: 2 dots, Pitch: 10 mm           | LGC        |
| 177  | Laser array break pattern                       |                                               | LGC        |

| 05/08 | Mode                | Element | Sub<br>element              | ltem | Subitem | Code | Sub-<br>code | Details                                                    | Default<br>value | Acceptable value | RAM | Contents                                                                                                    | Proce<br>dure | Servic<br>e UI |
|-------|---------------------|---------|-----------------------------|------|---------|------|--------------|------------------------------------------------------------|------------------|------------------|-----|----------------------------------------------------------------------------------------------------|---------------|----------------|
| 05    | Adjustmen<br>t mode | Process | Developer                   |      |         | 2000 |              | Automatic adjustment<br>of auto-toner sensor               | -                |                  | -   | The adjustment starts approx. 3 minutes after this<br>mode has been selected, and then the value is<br>automatically adjusted. The adjustment value is fixed<br>by pressing the [ENTER] button. This selection is<br>disabled when the developer unit is not installed.                                                                                                    | 17            | Yes            |
| 05    | Adjustmen<br>t mode | Process | Developer                   |      |         | 2001 |              | Correction of auto-<br>toner sensor                        | 128              | 0-255            | М   | The adjustment value of the auto-toner sensor set in the code 05-2000 is verified. This selection is disabled when the developer unit is not installed.                                                                                                    | 3             | Yes            |
| 05    | Adjustmen<br>t mode | Process | Developer                   |      |         | 2020 |              | Developer bias output<br>adjustment<br>(Developer bias ON) | 113              | 0-255            | М   | The developer bias is output. Use this code to verify the output value of the high-voltage transformer. The value is output while the developer unit is taken off from the drum.                                                                                                    | 3             |                |
| 05    | Adjustmen<br>t mode | Process | Charger                     |      |         | 2040 |              | Main charger grid bias<br>output adjustment                | 102              | 0-255            | М   | The main charger grid bias is output. Use this code to verify the output value of the high-voltage transformer.Take off the developer unit to enable this code.                                                                                                    | 3             |                |
| 05    | Adjustmen<br>t mode | Process | Transfer                    |      |         | 2052 |              | Transfer transformer<br>DC output adjustment<br>(C)        | 138              | 0-255            | Μ   | When the value increases, the transfer transformer<br>output increases. The output value of the transfer belt<br>power supply roller is unmeasurable since its voltage is<br>extremely high.Make sure to close the front cover when<br>this code is used. Never touch the high-voltage<br>section. This selection is disabled when the developer<br>unit is not installed. | 3             |                |
| 05    | Adjustmen<br>t mode | Process | Image<br>quality<br>control |      |         | 2120 |              | Image quality control<br>enforcement                       | -                |                  | М   | Image quality control is performed forcibly when the density correction of the image is required.                                                                                                    | 6             | Yes            |
| 05    | Adjustmen<br>t mode | Process | Image<br>quality<br>control |      |         | 2133 |              | Control status display                                     | 0                | 0-4              | Μ   | The control status of image quality control is displayed.<br>0: Normal<br>1: Error (control stopped)<br>2: Error (abnormal pattern density)<br>4: Sensor LED off-level abnormality or sensor LED light<br>amount abnormality                                                                                                    | 2             | Yes            |
| 05    | Adjustmen<br>t mode | Process | Image<br>quality<br>control |      |         | 2134 |              | Sensor output value<br>when LED light<br>source is OFF     | 0                | 0-1023           | М   | Displays a sensor output value when the light source of the LED is OFF.                                                                                                    | 2             |                |

| 05/08 | Mode                | Element | Sub<br>element              | Item | Subitem | Code | Sub-<br>code | Details                                                                                 | Default<br>value | Acceptable value | RAM | Contents                                                                                                    | Proce<br>dure | Servic<br>e UI |
|-------|---------------------|---------|-----------------------------|------|---------|------|--------------|-----------------------------------------------------------------------------------------|------------------|------------------|-----|----------------------------------------------------------------------------------------------------|---------------|----------------|
| 05    | Adjustmen<br>t mode | Process | Image<br>quality<br>control |      |         | 2136 |              | Low density pattern sensor output value                                                 | 0                | 0-1023           | М   | The value of the low density pattern detected at the image quality closed-loop control is displayed.                                                                                     | 2             |                |
| 05    | Adjustmen<br>t mode | Process | Image<br>quality<br>control |      |         | 2137 |              | High density pattern<br>sensor output value                                             | 0                | 0-1023           | М   | The value of the high density pattern detected at the image quality closed-loop control is displayed.                                                                                    | 2             |                |
| 05    | Adjustmen<br>t mode | Process | Image<br>quality<br>control |      |         | 2138 |              | Result display of<br>image quality sensor<br>light amount<br>adjustment                 | 0                | 0-255            | М   | The result of the sensor LED light amount adjustment<br>(to use the reflection amount from the drum surface as<br>a reference) is displayed.                                             | 2             |                |
| 05    | Adjustmen<br>t mode | Process | Image<br>quality<br>control |      |         | 2160 |              | Drum surface<br>potential sensor<br>control status                                      | 0                | 0-2              | М   | 0: Normal,1: Error (control stopped),2: Error (sensor abnormality)                                                                                                    | 2             |                |
| 05    | Adjustmen<br>t mode | Process | Image<br>quality<br>control |      |         | 2162 |              | Drum surface<br>potential sensor<br>output (Latest<br>value)(Center<br>voltage)         | 0                | 0-999            | М   | The drum surface potential of the main charger center<br>bias measured by the sensor is displayed.<br>* The normal range of this code is "400 to 800" after<br>performing 05-2188.       | 2             |                |
| 05    | Adjustmen<br>t mode | Process | Image<br>quality<br>control |      |         | 2165 |              | Drum surface<br>potential sensor<br>output (Latest<br>value)(Low voltage)               | 0                | 0-999            | М   | The value of the main charger grid bias measured with<br>the drum surface potential sensor is displayed.<br>* The normal range of this code is "400 to 800" after<br>performing 05-2188. | 2             |                |
| 05    | Adjustmen<br>t mode | Process | Image<br>quality<br>control |      |         | 2166 |              | Drum surface<br>potential sensor<br>output (Latest<br>value)(High voltage)              | 0                | 0-999            | М   | The value of the main charger grid bias measured with<br>the drum surface potential sensor is displayed.<br>* The normal range of this code is "400 to 800" after<br>performing 05-2188. | 2             |                |
| 05    | Adjustmen<br>t mode | Process | Image<br>quality<br>control |      |         | 2171 |              | Drum surface<br>potential sensor/<br>Residual voltage<br>sensor output(Latest<br>value) | 0                | 0-999            | М   | The measured value of the residual voltage after<br>discharging is displayed.<br>* The normal range of this code is "400 to 800" after<br>performing 05-2188.                            | 2             |                |

| 05/08 | Mode                | Element | Sub<br>element              | Item                         | Subitem | Code | Sub-<br>code | Details                                                                 | Default<br>value  | Acceptable value | RAM | Contents                                                                                                    | Proce<br>dure | Servic<br>e UI |
|-------|---------------------|---------|-----------------------------|------------------------------|---------|------|--------------|-------------------------------------------------------------------------|-------------------|------------------|-----|----------------------------------------------------------------------------------------------------|---------------|----------------|
| 05    | Adjustmen<br>t mode | Process | Image<br>quality<br>control |                              |         | 2188 |              | Image quality open-<br>loop control<br>enforcement                      | -                 |                  | Μ   | When a service call has occurred or a warning<br>message (IQC/SPC) has appeared, "Image quality<br>control enforcement (05-2120)" should be performed<br>after the equipment is repaired or the cause of the error<br>is evaluated. In case the service call occurred or the<br>warning message (IQC/SPC) appeared again after the<br>performance of the code 05-2120, a test chart can be<br>printed out by temporarily using this code (05-2188) if<br>an image check is urgently needed. | 6             |                |
| 05    | Adjustmen<br>t mode | Process | Transfer                    | Temperature/humidity sensor  |         | 2192 |              | Humidity display                                                        | 60                | 0-100            | М   | The humidity of the inside of the equipment is displayed.[Unit: RH%]                                                                                                    | 2             | Yes            |
| 05    | Adjustmen<br>t mode | Process | Transfer                    | Temperature/humidity sensor  |         | 2194 |              | Temperature display                                                     | 22                | 0-50             | М   | The temperature of the inside of the equipment is displayed.[Unit: °C]                                                                                                    | 2             | Yes            |
| 05    | Adjustmen<br>t mode | Process | Image<br>quality<br>control |                              |         | 2196 |              | Latest value of drum temperature                                        | 22                | 0-100            | М   | A drum surface temperature detected at the drum surface potential sensor control is displayed.                                                                                                    | 2             | Yes            |
| 05    | Adjustmen<br>t mode | Process | Image<br>quality<br>control |                              |         | 2198 |              | Relative humidity<br>display at image<br>quality closed-loop<br>control | 55                | 0-99             | М   | A relative humidity detected at the image quality closed-loop control is displayed.                                                                                                    | 2             |                |
| 05    | Adjustmen<br>t mode | Process | Image<br>quality<br>control |                              |         | 2250 |              | Laser power<br>adjustment                                               | Refer to contents | 0-255            | М   | When the value increases, the laser power output<br>increases.<br><default value=""><br/>e-STUDIO557/657: 108<br/>e-STUDIO757/857: 101</default>                                                                                                    | 3             | Yes            |
| 05    | Adjustmen<br>t mode | Scanner | Scanner                     |                              |         | 3009 |              | Log table switching<br>for RADF copying<br>(color)                      | 2                 | 0-4              | SYS | 0: Same log table as the one used at copying with<br>original glass<br>1: Background reproduction - Light 2<br>2: Background reproduction - Light 1<br>3: Background reproduction - Dark 1<br>4: Background reproduction - Dark 2                                                                                                    | 1             |                |
| 05    | Adjustmen<br>t mode | Scanner | Scanner                     | Image location<br>adjustment |         | 3030 |              | Primary scanning<br>direction (scan.<br>section)                        | 85                | 0-255            | SYS | When the value increases by "1", the image shifts by approx. 0.0423 mm toward the front side of the paper.                                                                                                    | 1             | Yes            |
| 05    | Adjustmen<br>t mode | Scanner | Scanner                     | Image location<br>adjustment |         | 3031 |              | Secondary scanning<br>direction(scan.section<br>)                       | 113               | 68-188           | SYS | When the value increases by "1", the image shifts by approx. 0.09 mm toward the trailing edge of the paper.                                                                                                    | 1             | Yes            |

| 05/08 | Mode                | Element | Sub<br>element | Item                               | Subitem | Code | Sub-<br>code | Details                                                                 | Default<br>value | Acceptable<br>value | RAM | Contents                                                                                                    | Proce<br>dure | Servic<br>e UI |
|-------|---------------------|---------|----------------|------------------------------------|---------|------|--------------|-------------------------------------------------------------------------|------------------|---------------------|-----|----------------------------------------------------------------------------------------------------|---------------|----------------|
| 05    | Adjustmen<br>t mode | Scanner | Scanner        | Reproduction ratio<br>adjustment   |         | 3032 |              | Adj. secondary<br>scan.direction                                        | 128              | 0-255               | SYS | When the value increases by "1", the reproduction ratio<br>in the secondary scanning direction (vertical to paper<br>feeding direction) increases by approx. 0.025%. | 1             | Yes            |
| 05    | Adjustmen<br>t mode | Scanner | Scanner        | Distortion mode                    |         | 3033 |              | Distortion mode                                                         | -                | -                   | SYS | Moves carriages to the adjustment position.                                                                                                    | 6             | Yes            |
| 05    | Adjustmen<br>t mode | Scanner | Scanner        | Shading position<br>adjustment     |         | 3034 |              | Original glass                                                          | 117              | 68-188              | SYS | 0.09524 mm/step                                                                                                    | 1             |                |
| 05    | Adjustmen<br>t mode | Scanner | Scanner        | Shading position<br>adjustment     |         | 3035 |              | RADF                                                                    | 133              | 68-188              | SYS | 0.09524 mm/step                                                                                                    | 1             |                |
| 05    | Adjustmen<br>t mode | Scanner | RADF           | Adjustment of RADF paper alignment |         | 3040 |              | Front side                                                              | 12               | 0-20                | SYS | When the value increases by "1", the aligning amount increases by approx. 0.4 mm.                                                                                    | 1             | Yes            |
| 05    | Adjustmen<br>t mode | Scanner | RADF           | Adjustment of RADF paper alignment |         | 3041 |              | Back side                                                               | 5                | 0-20                | SYS | When the value increases by "1", the aligning amount increases by approx. 0.4 mm.                                                                                    | 1             | Yes            |
| 05    | Adjustmen<br>t mode | Scanner | RADF           |                                    |         | 3042 |              | Fine adjustment of<br>RADF transport<br>speed                           | 50               | 0-100               | SYS | When the value increases by "1", the reproduction ratio<br>of the secondary scanning direction on original (fed<br>from the RADF) increases by approx. 0.1%.         | 1             | Yes            |
| 05    | Adjustmen<br>t mode | Scanner | RADF           |                                    |         | 3043 |              | RADF sideways<br>deviation adjustment                                   | 128              | 0-255               | SYS | When the value increases by "1", the image of original fed from the RADF shifts toward the rear side of paper by approx. 0.0423 mm.                                  | 1             | Yes            |
| 05    | Adjustmen<br>t mode | Scanner | RADF           | Leading edge position adjustment   |         | 3044 |              | Front side                                                              | 65               | 0-100               | SYS | When the value increases by "1", the copied image of original fed from the RADF shifts toward the trailing edge of paper by approx. 0.2 mm.                          | 1             | Yes            |
| 05    | Adjustmen<br>t mode | Scanner | RADF           | Leading edge position adjustment   |         | 3045 |              | Back side                                                               | 70               | 0-100               | SYS | When the value increases by "1", the copied image of original fed from the RADF shifts toward the trailing edge of paper by approx. 0.2 mm.                          | 1             | Yes            |
| 05    | Adjustmen<br>t mode | Scanner | Scanner        |                                    |         | 3046 |              | Carriage position<br>adjustment during<br>scanning from RADF<br>(black) | 139              | 0-255               | SYS | When the value increases by "1", the carriage position<br>shifts by approx. 0.1 mm toward the exit side when<br>using the RADF.                                      | 1             |                |
| 05    | Adjustmen<br>t mode | Scanner | Scanner        |                                    |         | 3047 |              | Carriage position<br>adjustment during<br>scanning from RADF<br>(color) | 139              | 0-255               | SYS | When the value increases by "1", the carriage position<br>shifts by approx. 0.1 mm toward the exit side when<br>using the RADF.                                      | 1             |                |
| 05/08 | Mode                | Element | Sub<br>element | Item                                                                  | Subitem | Code | Sub-<br>code | Details                                                                           | Default<br>value  | Acceptable value | RAM | Contents                                                                                                    | Proce<br>dure | Servic<br>e UI |
|-------|---------------------|---------|----------------|-----------------------------------------------------------------------|---------|------|--------------|-----------------------------------------------------------------------------------|-------------------|------------------|-----|----------------------------------------------------------------------------------------------------|---------------|----------------|
| 05    | Adjustmen<br>t mode | Scanner | Scanner        | Data transfer of<br>characteristic value                              |         | 3203 |              | SLG board -> SYS<br>board                                                         | -                 | -                | SYS | Transfers the characteristic values of the scanner<br>(shading correction factor / RGB color correction /<br>reproduction ratio color deviation correction / shading<br>position correction factor / reproduction ratio correction<br>value in primary scanning direction)                                                                 | 6             |                |
| 05    | Adjustmen<br>t mode | Scanner | Scanner        |                                                                       |         | 3209 |              | Data transfer of<br>characteristic value of<br>scanner / SYS board<br>→ SLG board | _                 | -                | SYS | Transfers the characteristic values of the scanner<br>(shading correction factor / RGB color correction /<br>reproduction ratio color deviation correction / shading<br>position correction factor / reproduction ratio correction<br>value in primary scanning direction) from the SRAM of<br>the SYS board to the SRAM of the SLG board. | 6             |                |
| 05    | Adjustmen<br>t mode | Scanner | RADF           |                                                                       |         | 3210 |              | Original reading start sensor Auto adj.                                           | -                 | -                | -   | Perform the adjustment and initialization when the<br>RADF board or RADF original reading start sensor is<br>replaced.                                                                                                    | 6             | Yes            |
| 05    | Adjustmen<br>t mode | Scanner | Scanner        | Shading correction<br>plate<br>Automatic dust<br>detection adjustment |         | 3218 |              | Shading correction<br>plate<br>Automatic dust<br>detection adjustment             | -                 | -                | -   | Performs adjustment for automatic dust detection with<br>the shading correction plate. If dust is detected,<br>shading correction is performed by avoiding the dust.                                                                                                    | 6             |                |
| 05    | Adjustmen<br>t mode | Scanner | RADF           | EEPROM initialization                                                 |         | 3220 |              | EEPROM initialization                                                             | -                 | -                | -   | Initializes EEPROM for the RADF.                                                                                                    | 6             |                |
| 05    | Adjustmen<br>t mode | Scanner | RADF           |                                                                       |         | 3221 |              | Original reading start sensor Manual adj.                                         | -                 | -                | -   | Adjusts the RADF original reading start sensor of the RADF manually.                                                                                                    | 6             | Yes            |
| 05    | Adjustmen<br>t mode | Scanner | Scanner        | Size detection of<br>original                                         |         | 3233 |              | Position adjustment in<br>the primary scanning<br>direction                       | Refer to contents | 0-255            | SYS | Adjusts the detection range for size of original.<br><default value=""><br/>NAD/TWD/CND: 128<br/>Others: 58</default>                                                                                                    | 1             |                |
| 05    | Adjustmen<br>t mode | Scanner | Scanner        | Size detection of<br>original                                         |         | 3234 |              | Waiting position<br>adjustment of<br>carriage                                     | 200               | 0-255            | SYS | Adjusts the position where the carriage stops at the<br>size detection of the original.<br>Default value: 200 (20 mm from leading edge of<br>original)<br>Maximum value: 255 (25.5 mm from leading edge of<br>original)<br>Minimum value: 0 (0 mm from leading edge of original)                                                           | 1             |                |
| 05    | Adjustmen<br>t mode | Scanner | Scanner        | Size detection of<br>original                                         |         | 3236 |              | Adjustment of lamp<br>lighting time                                               | 128               | 0-255            | SYS | Adjusts the lighting time of the lamp at the size<br>detection of the original.<br>Maximum value: 255 (Minimum time + 2040ms)<br>Minimum value: 0 (Minimum time)                                                                                                    | 1             |                |

| 05/08 | Mode                | Element | Sub<br>element | Item                                                    | Subitem                                                           | Code | Sub-<br>code | Details                                         | Default<br>value     | Acceptable value | RAM | Contents                                                                                                    | Proce<br>dure | Servic<br>e UI |
|-------|---------------------|---------|----------------|---------------------------------------------------------|-------------------------------------------------------------------|------|--------------|-------------------------------------------------|----------------------|------------------|-----|----------------------------------------------------------------------------------------------------|---------------|----------------|
| 05    | Adjustmen<br>t mode | Scanner | Scanner        | Size detection of original                              |                                                                   | 3237 |              | Starting time<br>adjustment of lamp<br>lighting | 64                   | 0-255            | SYS | Adjusts the starting time of lamp lighting when the<br>detection accuracy of dark originals is poor.<br>Maximum value: 255 (Minimum time + 2040 ms)<br>Minimum value: 0 (Minimum time)                                                                                                    | 1             |                |
| 05    | Adjustmen<br>t mode | Scanner | RADF           |                                                         |                                                                   | 3350 |              | Trailing edge<br>adjustment of<br>scanning      | 50                   | 0-100            | SYS | When the value increases by "1", the trailing edge of<br>scanned original becomes longer by 0.3 mm at RADF<br>copying.<br>When the value decreases by "1", the trailing edge of<br>scanned original becomes shorter by 0.3 mm at RADF<br>copying.<br>* This code is effective when the value of 08-3075 is "1"<br>(Allowed). | 1             |                |
| 05    | Adjustmen<br>t mode | Printer | Printer        | Fine adjustment of<br>polygonal motor<br>rotation speed | Adjustment of primary<br>scanning direction<br>reproduction ratio | 4000 |              | PPC                                             | 128                  | 0-255            | М   | When the value increases in increments of "1", the<br>reproduction ratio of the primary scanning direction<br>increases as follows:<br>e-STUDIO557/657: 0.3 mm/step<br>e-STUDIO757/857: 0.1 mm/step                                                                                                    | 1             | Yes            |
| 05    | Adjustmen<br>t mode | Printer | Printer        | Fine adjustment of<br>polygonal motor<br>rotation speed | Adjustment of primary<br>scanning direction<br>reproduction ratio | 4001 |              | PRT                                             | 131                  | 0-255            | М   | When the value increases in increments of "1", the<br>reproduction ratio of the primary scanning direction<br>increases as follows:<br>e-STUDIO557/657: 0.3 mm/step<br>e-STUDIO757/857: 0.1 mm/step                                                                                                    | 1             | Yes            |
| 05    | Adjustmen<br>t mode | Printer | Image          | Adjustment of laser writing start position              | Primary scanning<br>direction                                     | 4005 |              | PPC                                             | 128                  | 0-255            | М   | When the value increases by "1", the writing start position shifts to the front side by approx. 0.0423 mm.                                                                                                    | 1             | Yes            |
| 05    | Adjustmen<br>t mode | Printer | Image          | Adjustment of laser<br>writing start position           | Primary scanning<br>direction                                     | 4006 |              | PRT                                             | Refer to<br>contents | 0-255            | М   | When the value increases by "1", the writing start<br>position shifts to the front side by approx. 0.0423 mm.<br><default value=""><br/>e-STUDIO557/657: 113<br/>e-STUDIO757/857: 123</default>                                                                                                    | 1             | Yes            |
| 05    | Adjustmen<br>t mode | Printer | Image          | Adjustment of drawer sideways deviation                 |                                                                   | 4018 | 0            | 1st drawer                                      | 128                  | 0-255            | М   | When the value increases by "1", the image shifts toward the front side by 0.0423 mm.                                                                                                    | 4             | Yes            |
| 05    | Adjustmen<br>t mode | Printer | Image          | Adjustment of drawer sideways deviation                 |                                                                   | 4018 | 1            | 2nd drawer                                      | 128                  | 0-255            | М   | When the value increases by "1", the image shifts toward the front side by 0.0423 mm.                                                                                                    | 4             | Yes            |
| 05    | Adjustmen<br>t mode | Printer | Image          | Adjustment of drawer<br>sideways deviation              |                                                                   | 4018 | 2            | 3rd drawer                                      | 128                  | 0-255            | М   | When the value increases by "1", the image shifts toward the front side by 0.0423 mm.                                                                                                    | 4             | Yes            |

| 05/08 | Mode                | Element | Sub<br>element | Item                                                                                                    | Subitem                                         | Code | Sub-<br>code | Details                       | Default<br>value | Acceptable value | RAM | Contents                                                                                                    | Proce<br>dure | Servic<br>e UI |
|-------|---------------------|---------|----------------|----------------------------------------------------------------------------------------------------|-------------------------------------------------|------|--------------|-------------------------------|------------------|------------------|-----|----------------------------------------------------------------------------------------------------|---------------|----------------|
| 05    | Adjustmen<br>t mode | Printer | Image          | Adjustment of drawer sideways deviation                                                                   |                                                 | 4018 | 3            | 4th drawer                    | 128              | 0-255            | М   | When the value increases by "1", the image shifts toward the front side by 0.0423 mm.                       | 4             | Yes            |
| 05    | Adjustmen<br>t mode | Printer | Image          | Adjustment of drawer sideways deviation                                                                   |                                                 | 4018 | 4            | Tandem LCF                    | 128              | 0-255            | М   | When the value increases by "1", the image shifts toward the front side by 0.0423 mm.                       | 4             | Yes            |
| 05    | Adjustmen<br>t mode | Printer | Image          | Adjustment of drawer sideways deviation                                                                   |                                                 | 4018 | 5            | Bypass feeding                | 128              | 0-255            | М   | When the value increases by "1", the image shifts toward the front side by 0.0423 mm.                       | 4             | Yes            |
| 05    | Adjustmen<br>t mode | Printer | Image          | Adjustment of drawer sideways deviation                                                                   |                                                 | 4018 | 6            | Option LCF                    | 128              | 0-255            | М   | When the value increases by "1", the image shifts toward the front side by 0.0423 mm.                       | 4             | Yes            |
| 05    | Adjustmen<br>t mode | Printer | Image          | Adjustment of laser writing start position                                                                | Primary scanning<br>direction/Duplex<br>feeding | 4019 | 0            | Long size                     | 160              | 0-255            | М   | When the value increases by "1", the image shifts toward the front side by 0.0423 mm.                       | 4             | Yes            |
| 05    | Adjustmen<br>t mode | Printer | Image          | Adjustment of laser writing start position                                                                | Primary scanning<br>direction/Duplex<br>feeding | 4019 | 1            | Short size (A4/LT or smaller) | 160              | 0-255            | М   | When the value increases by "1", the image shifts toward the front side by 0.0423 mm.                       | 4             | Yes            |
| 05    | Adjustmen<br>t mode | Printer | Image          | Adjustment of laser writing start position                                                                | Primary scanning<br>direction/Duplex<br>feeding | 4019 | 2            | Middle size                   | 128              | 0-255            | М   | When the value increases by "1", the image shifts toward the front side by 0.0423 mm.                       | 4             | Yes            |
| 05    | Adjustmen<br>t mode | Printer | Image          | Margin adjustment                                                                                         | PPC                                             | 4050 |              | Top margin<br>adjustment      | 24               | 0-255            | М   | When the value increases by "1", the image shifts approx. 0.0423 mm to the trailing edge side of the paper. | 1             | Yes            |
| 05    | Adjustmen<br>t mode | Printer | Image          | Left margin<br>adjustment(blank<br>area at the left of the<br>paper along the paper<br>feeding direction) |                                                 | 4051 |              | PPC                           | 0                | 0-255            | М   | When the value increases by "1", the image shifts approx. 0.4 mm to the trailing edge side of the paper.    | 1             |                |
| 05    | Adjustmen<br>t mode | Printer | Image          | Margin adjustment                                                                                         | PPC                                             | 4052 |              | Right margin<br>adjustment    | 0                | 0-255            | М   | When the value increases by "1", the image shifts approx. 0.0423 mm to the trailing edge side of the paper. | 1             | Yes            |
| 05    | Adjustmen<br>t mode | Printer | Image          | Margin adjustment                                                                                         | PPC                                             | 4053 |              | Bottom margin<br>adjustment   | 0                | 0-255            | М   | When the value increases by "1", the image shifts approx. 0.0423 mm to the trailing edge side of the paper. | 1             | Yes            |
| 05    | Adjustmen<br>t mode | Printer | Image          | Top margin<br>adjustment(blank<br>area at the leading<br>edge of the paper)                               |                                                 | 4054 |              | PRT                           | 24               | 0-255            | М   | When the value increases by "1", the blank area becomes wider by approx.0.0423 mm.                          | 1             |                |

| 05/08 | Mode                | Element | Sub<br>element | Item                                                                                                    | Subitem | Code | Sub-<br>code | Details        | Default<br>value | Acceptable value | RAM | Contents                                                                                                  | Proce<br>dure | Servic<br>e UI |
|-------|---------------------|---------|----------------|----------------------------------------------------------------------------------------------------|---------|------|--------------|----------------|------------------|------------------|-----|----------------------------------------------------------------------------------------------------|---------------|----------------|
| 05    | Adjustmen<br>t mode | Printer | Image          | Left margin<br>adjustment(blank<br>area at the left of the<br>paper along the paper<br>feeding direction)   |         | 4055 |              | PRT            | 0                | 0-255            | Μ   | When the value increases by "1", the blank area becomes wider by approx.0.0423 mm.                        | 1             |                |
| 05    | Adjustmen<br>t mode | Printer | Image          | Right margin<br>adjustment(blank<br>area at the right of the<br>paper along the paper<br>feeding direction) |         | 4056 |              | PRT            | 0                | 0-255            | Μ   | When the value increases by "1", the blank area becomes wider by approx.0.0423 mm.                        | 1             |                |
| 05    | Adjustmen<br>t mode | Printer | Image          | Bottom margin<br>adjustment(blank<br>area at the trailing<br>edge of the paper)                             |         | 4057 |              | PRT            | 0                | 0-255            | М   | When the value increases by "1", the blank area becomes wider by approx.0.0423 mm.                        | 1             |                |
| 05    | Adjustmen<br>t mode | Printer | Image          | Leading edge position adjustment                                                                            |         | 4058 |              | 1st drawer     | 20               | 0-40             | М   | When the value increases by "1", the image shifts toward the trailing edge of the paper by approx.0.4 mm. | 1             | Yes            |
| 05    | Adjustmen<br>t mode | Printer | Image          | Leading edge position adjustment                                                                            |         | 4059 |              | 2nd drawer     | 20               | 0-40             | М   | When the value increases by "1", the image shifts toward the trailing edge of the paper by approx.0.4 mm. | 1             | Yes            |
| 05    | Adjustmen<br>t mode | Printer | Image          | Leading edge position adjustment                                                                            |         | 4060 |              | 3rd drawer     | 20               | 0-40             | М   | When the value increases by "1", the image shifts toward the trailing edge of the paper by approx.0.4 mm. | 1             | Yes            |
| 05    | Adjustmen<br>t mode | Printer | Image          | Leading edge position adjustment                                                                            |         | 4061 |              | Bypass feeding | 20               | 0-40             | М   | When the value increases by "1", the image shifts toward the trailing edge of the paper by approx.0.4 mm. | 1             | Yes            |
| 05    | Adjustmen<br>t mode | Printer | Image          | Leading edge position adjustment                                                                            |         | 4062 |              | Duplex feeding | 20               | 0-40             | М   | When the value increases by "1", the image shifts toward the trailing edge of the paper by approx.0.4 mm. | 1             | Yes            |
| 05    | Adjustmen<br>t mode | Printer | Image          | Leading edge position adjustment                                                                            |         | 4063 |              | Option LCF     | 20               | 0-40             | М   | When the value increases by "1", the image shifts toward the trailing edge of the paper by approx.0.4 mm. | 1             | Yes            |
| 05    | Adjustmen<br>t mode | Printer | Image          | Void adjustment in<br>duplex copying                                                                        | PPC/PRT | 4064 | 0            | Bottom margin  | 0                | 0-255            | М   | When the value increases by "1", the blank area becomes wider by approx.0.0423 mm.                        | 4             |                |
| 05    | Adjustmen<br>t mode | Printer | Image          | Void adjustment in<br>duplex copying                                                                        | PPC/PRT | 4064 | 1            | Left margin    | 0                | 0-255            | М   | When the value increases by "1", the blank area becomes wider by approx.0.0423 mm.                        | 4             |                |

| 05/08 | Mode                | Element | Sub<br>element                           | Item                                | Subitem    | Code | Sub-<br>code | Details                     | Default<br>value | Acceptable value | RAM | Contents                                                                                                    | Proce<br>dure | Servic<br>e UI |
|-------|---------------------|---------|------------------------------------------|-------------------------------------|------------|------|--------------|-----------------------------|------------------|------------------|-----|----------------------------------------------------------------------------------------------------|---------------|----------------|
| 05    | Adjustmen<br>t mode | Printer | Feeding<br>system/Pa<br>per<br>transport | Paper aligning<br>amount adjustment | 1st drawer | 4100 | 0            | Plain paper; Long<br>size   | 10               | 0-63             | Μ   | When the value increases by "1", the aligning amount<br>increases by approx.0.8 mm.<br><paper length="">Long size:330 mm or longerMiddle<br/>size:220 mm to 329 mm,Short size-1:205 mm to 219<br/>mm,Short size-2:160 mm to 204 mm,Postcard:159 mm<br/>or shorter</paper>  | 4             | Yes            |
| 05    | Adjustmen<br>t mode | Printer | Feeding<br>system/Pa<br>per<br>transport | Paper aligning<br>amount adjustment | 1st drawer | 4100 | 1            | Plain paper; Middle<br>size | 10               | 0-63             | М   | When the value increases by "1", the aligning amount<br>increases by approx.0.8 mm.<br><paper length="">Long size:330 mm or longerMiddle<br/>size:220 mm to 329 mm,Short size-1:205 mm to 219<br/>mm,Short size-2:160 mm to 204 mm,Postcard:159 mm<br/>or shorter</paper>  | 4             | Yes            |
| 05    | Adjustmen<br>t mode | Printer | Feeding<br>system/Pa<br>per<br>transport | Paper aligning<br>amount adjustment | 1st drawer | 4100 | 2            | Plain paper; Short<br>size1 | 12               | 0-63             | Μ   | When the value increases by "1", the aligning amount<br>increases by approx.0.8 mm.<br><paper length="">Long size:330 mm or longerMiddle<br/>size:220 mm to 329 mm,Short size-1:205 mm to 219<br/>mm,Short size-2:160 mm to 204 mm,Postcard:159 mm<br/>or shorter</paper>  | 4             | Yes            |
| 05    | Adjustmen<br>t mode | Printer | Feeding<br>system/Pa<br>per<br>transport | Paper aligning<br>amount adjustment | 1st drawer | 4100 | 3            | Plain paper; Short<br>size2 | 12               | 0-63             | М   | When the value increases by "1", the aligning amount<br>increases by approx.0.8 mm.<br><paper length="">Long size:330 mm or longerMiddle<br/>size:220 mm to 329 mm,Short size-1:205 mm to 219<br/>mm,Short size-2:160 mm to 204 mm,Postcard:159 mm<br/>or shorter</paper>  | 4             | Yes            |
| 05    | Adjustmen<br>t mode | Printer | Feeding<br>system/Pa<br>per<br>transport | Paper aligning<br>amount adjustment | 1st drawer | 4100 | 4            | Plain paper; Short<br>size3 | 12               | 0-63             | М   | When the value increases by "1", the aligning amount<br>increases by approx.0.8 mm.<br><paper length="">Long size:330 mm or longerMiddle<br/>size:220 mm to 329 mm,Short size-1:205 mm to 219<br/>mm,Short size-2:160 mm to 204 mm,Postcard:159 mm<br/>or shorter</paper>  | 4             | Yes            |
| 05    | Adjustmen<br>t mode | Printer | Feeding<br>system/Pa<br>per<br>transport | Paper aligning<br>amount adjustment | 2nd drawer | 4101 | 0            | Plain paper; Long<br>size   | 10               | 0-63             | М   | When the value increases by "1", the aligning amount<br>increases by approx.0.8 mm.<br><paper length="">Long size:330 mm or longer,Middle<br/>size:220 mm to 329 mm,Short size-1:205 mm to 219<br/>mm,Short size-2:160 mm to 204 mm,Postcard:159 mm<br/>or shorter</paper> | 4             | Yes            |

| 05/08 | Mode                | Element | Sub<br>element                           | Item                                | Subitem        | Code | Sub-<br>code | Details                     | Default<br>value | Acceptable value | RAM | Contents                                                                                                    | Proce<br>dure | Servic<br>e UI |
|-------|---------------------|---------|------------------------------------------|-------------------------------------|----------------|------|--------------|-----------------------------|------------------|------------------|-----|----------------------------------------------------------------------------------------------------|---------------|----------------|
| 05    | Adjustmen<br>t mode | Printer | Feeding<br>system/Pa<br>per<br>transport | Paper aligning<br>amount adjustment | 2nd drawer     | 4101 | 1            | Plain paper; Middle<br>size | 10               | 0-63             | М   | When the value increases by "1", the aligning amount<br>increases by approx.0.8 mm.<br><paper length="">Long size:330 mm or longer,Middle<br/>size:220 mm to 329 mm,Short size-1:205 mm to 219<br/>mm,Short size-2:160 mm to 204 mm,Postcard:160 mm<br/>or shorter</paper> | 4             | Yes            |
| 05    | Adjustmen<br>t mode | Printer | Feeding<br>system/Pa<br>per<br>transport | Paper aligning<br>amount adjustment | 2nd drawer     | 4101 | 2            | Plain paper; Short<br>size1 | 12               | 0-63             | М   | When the value increases by "1", the aligning amount<br>increases by approx.0.8 mm.<br><paper length="">Long size:330 mm or longer,Middle<br/>size:220 mm to 329 mm,Short size-1:205 mm to 219<br/>mm,Short size-2:160 mm to 204 mm,Postcard:160 mm<br/>or shorter</paper> | 4             | Yes            |
| 05    | Adjustmen<br>t mode | Printer | Feeding<br>system/Pa<br>per<br>transport | Paper aligning<br>amount adjustment | 2nd drawer     | 4101 | 3            | Plain paper; Short<br>size2 | 12               | 0-63             | М   | When the value increases by "1", the aligning amount<br>increases by approx.0.8 mm.<br><paper length="">Long size:330 mm or longer,Middle<br/>size:220 mm to 329 mm,Short size-1:205 mm to 219<br/>mm,Short size-2:160 mm to 204 mm,Postcard:160 mm<br/>or shorter</paper> | 4             | Yes            |
| 05    | Adjustmen<br>t mode | Printer | Feeding<br>system/Pa<br>per<br>transport | Paper aligning<br>amount adjustment | 2nd drawer     | 4101 | 4            | Plain paper; Short<br>size3 | 12               | 0-63             | М   | When the value increases by "1", the aligning amount<br>increases by approx.0.8 mm.<br><paper length="">Long size:330 mm or longer,Middle<br/>size:220 mm to 329 mm,Short size-1:205 mm to 219<br/>mm,Short size-2:160 mm to 204 mm,Postcard:160 mm<br/>or shorter</paper> | 4             | Yes            |
| 05    | Adjustmen<br>t mode | Printer | Feeding<br>system/Pa<br>per<br>transport | Paper aligning<br>amount adjustment | Bypass feeding | 4103 | 0            | Plain paper; Long<br>size   | 15               | 0-63             | М   | When the value increases by "1", the aligning amount<br>increases by approx.0.8 mm.<br><paper length="">Long size:330 mm or longer,Middle<br/>size:220 mm to 329 mm,Short size-1:205 mm to 219<br/>mm,Short size-2:160 mm to 204 mm,Postcard:159 mm<br/>or shorter</paper> | 4             | Yes            |
| 05    | Adjustmen<br>t mode | Printer | Feeding<br>system/Pa<br>per<br>transport | Paper aligning<br>amount adjustment | Bypass feeding | 4103 | 1            | Plain paper; Middle<br>size | 15               | 0-63             | М   | When the value increases by "1", the aligning amount<br>increases by approx.0.8 mm.<br><paper length="">Long size:330 mm or longer,Middle<br/>size:220 mm to 329 mm,Short size-1:205 mm to 219<br/>mm,Short size-2:160 mm to 204 mm,Postcard:159 mm<br/>or shorter</paper> | 4             | Yes            |

| 05/08 | Mode                | Element | Sub<br>element                           | Item                                | Subitem        | Code | Sub-<br>code | Details                      | Default<br>value | Acceptable value | RAM | Contents                                                                                                    | Proce<br>dure | e Servic<br>e UI |
|-------|---------------------|---------|------------------------------------------|-------------------------------------|----------------|------|--------------|------------------------------|------------------|------------------|-----|----------------------------------------------------------------------------------------------------|---------------|------------------|
| 05    | Adjustmen<br>t mode | Printer | Feeding<br>system/Pa<br>per<br>transport | Paper aligning<br>amount adjustment | Bypass feeding | 4103 | 2            | Plain paper; Short<br>size1  | 15               | 0-63             | М   | When the value increases by "1", the aligning amount<br>increases by approx.0.8 mm.<br><paper length="">Long size:330 mm or longer,Middle<br/>size:220 mm to 329 mm,Short size-1:205 mm to 219<br/>mm,Short size-2:160 mm to 204 mm,Postcard:159 mm<br/>or shorter</paper> | 4             | Yes              |
| 05    | Adjustmen<br>t mode | Printer | Feeding<br>system/Pa<br>per<br>transport | Paper aligning<br>amount adjustment | Bypass feeding | 4103 | 3            | Plain paper; Short<br>size2  | 15               | 0-63             | М   | When the value increases by "1", the aligning amount<br>increases by approx.0.8 mm.<br><paper length="">Long size:330 mm or longer,Middle<br/>size:220 mm to 329 mm,Short size-1:205 mm to 219<br/>mm,Short size-2:160 mm to 204 mm,Postcard:159 mm<br/>or shorter</paper> | 4             | Yes              |
| 05    | Adjustmen<br>t mode | Printer | Feeding<br>system/Pa<br>per<br>transport | Paper aligning<br>amount adjustment | Bypass feeding | 4103 | 4            | Plain paper; Short<br>size3  | 15               | 0-63             | М   | When the value increases by "1", the aligning amount<br>increases by approx.0.8 mm.<br><paper length="">Long size:330 mm or longer,Middle<br/>size:220 mm to 329 mm,Short size-1:205 mm to 219<br/>mm,Short size-2:160 mm to 204 mm,Postcard:159 mm<br/>or shorter</paper> | 4             | Yes              |
| 05    | Adjustmen<br>t mode | Printer | Feeding<br>system/Pa<br>per<br>transport | Paper aligning<br>amount adjustment | Bypass feeding | 4104 | 0            | Thick paper1; Long<br>size   | 15               | 0-63             | М   | When the value increases by "1", the aligning amount<br>increases by approx.0.8 mm.<br><paper length="">Long size:330 mm or longer,Middle<br/>size:220 mm to 329 mm,Short size-1:205 mm to 219<br/>mm,Short size-2:160 mm to 204 mm,Postcard:159 mm<br/>or shorter</paper> | 4             | Yes              |
| 05    | Adjustmen<br>t mode | Printer | Feeding<br>system/Pa<br>per<br>transport | Paper aligning<br>amount adjustment | Bypass feeding | 4104 | 1            | Thick paper1; Middle<br>size | 15               | 0-63             | М   | When the value increases by "1", the aligning amount<br>increases by approx.0.8 mm.<br><paper length="">Long size:330 mm or longer,Middle<br/>size:220 mm to 329 mm,Short size-1:205 mm to 219<br/>mm,Short size-2:160 mm to 204 mm,Postcard:159 mm<br/>or shorter</paper> | 4             | Yes              |
| 05    | Adjustmen<br>t mode | Printer | Feeding<br>system/Pa<br>per<br>transport | Paper aligning<br>amount adjustment | Bypass feeding | 4104 | 2            | Thick paper1; Short<br>size1 | 15               | 0-63             | М   | When the value increases by "1", the aligning amount<br>increases by approx.0.8 mm.<br><paper length="">Long size:330 mm or longer,Middle<br/>size:220 mm to 329 mm,Short size-1:205 mm to 219<br/>mm,Short size-2:160 mm to 204 mm,Postcard:159 mm<br/>or shorter</paper> | 4             | Yes              |

| 05/08 | Mode                | Element | Sub<br>element                           | Item                                | Subitem        | Code | Sub-<br>code | Details                      | Default<br>value | Acceptable value | RAM | Contents                                                                                                    | Proce<br>dure | Servic<br>e UI |
|-------|---------------------|---------|------------------------------------------|-------------------------------------|----------------|------|--------------|------------------------------|------------------|------------------|-----|----------------------------------------------------------------------------------------------------|---------------|----------------|
| 05    | Adjustmen<br>t mode | Printer | Feeding<br>system/Pa<br>per<br>transport | Paper aligning<br>amount adjustment | Bypass feeding | 4104 | 3            | Thick paper1; Short<br>size2 | 15               | 0-63             | М   | When the value increases by "1", the aligning amount<br>increases by approx.0.8 mm.<br><paper length="">Long size:330 mm or longer,Middle<br/>size:220 mm to 329 mm,Short size-1:205 mm to 219<br/>mm,Short size-2:160 mm to 204 mm,Postcard:159 mm<br/>or shorter</paper> | 4             | Yes            |
| 05    | Adjustmen<br>t mode | Printer | Feeding<br>system/Pa<br>per<br>transport | Paper aligning<br>amount adjustment | Bypass feeding | 4104 | 4            | Thick paper1; Short<br>size3 | 15               | 0-63             | М   | When the value increases by "1", the aligning amount<br>increases by approx.0.8 mm.<br><paper length="">Long size:330 mm or longer,Middle<br/>size:220 mm to 329 mm,Short size-1:205 mm to 219<br/>mm,Short size-2:160 mm to 204 mm,Postcard:159 mm<br/>or shorter</paper> | 4             | Yes            |
| 05    | Adjustmen<br>t mode | Printer | Feeding<br>system/Pa<br>per<br>transport | Paper aligning<br>amount adjustment | Bypass feeding | 4105 | 0            | Thick paper2; Long<br>size   | 15               | 0-63             | М   | When the value increases by "1", the aligning amount<br>increases by approx.0.8 mm.<br><paper length="">Long size:330 mm or longer,Middle<br/>size:220 mm to 329 mm,Short size-1:205 mm to 219<br/>mm,Short size-2:160 mm to 204 mm,Postcard:159 mm<br/>or shorter</paper> | 4             | Yes            |
| 05    | Adjustmen<br>t mode | Printer | Feeding<br>system/Pa<br>per<br>transport | Paper aligning<br>amount adjustment | Bypass feeding | 4105 | 1            | Thick paper2; Middle<br>size | 15               | 0-63             | М   | When the value increases by "1", the aligning amount<br>increases by approx.0.8 mm.<br><paper length="">Long size:330 mm or longer,Middle<br/>size:220 mm to 329 mm,Short size-1:205 mm to 219<br/>mm,Short size-2:160 mm to 204 mm,Postcard:159 mm<br/>or shorter</paper> | 4             | Yes            |
| 05    | Adjustmen<br>t mode | Printer | Feeding<br>system/Pa<br>per<br>transport | Paper aligning<br>amount adjustment | Bypass feeding | 4105 | 2            | Thick paper2; Short<br>size1 | 15               | 0-63             | М   | When the value increases by "1", the aligning amount<br>increases by approx.0.8 mm.<br><paper length="">Long size:330 mm or longer,Middle<br/>size:220 mm to 329 mm,Short size-1:205 mm to 219<br/>mm,Short size-2:160 mm to 204 mm,Postcard:159 mm<br/>or shorter</paper> | 4             | Yes            |
| 05    | Adjustmen<br>t mode | Printer | Feeding<br>system/Pa<br>per<br>transport | Paper aligning<br>amount adjustment | Bypass feeding | 4105 | 3            | Thick paper2; Short<br>size2 | 15               | 0-63             | М   | When the value increases by "1", the aligning amount<br>increases by approx.0.8 mm.<br><paper length="">Long size:330 mm or longer,Middle<br/>size:220 mm to 329 mm,Short size-1:205 mm to 219<br/>mm,Short size-2:160 mm to 204 mm,Postcard:159 mm<br/>or shorter</paper> | 4             | Yes            |

| 05/08 | Mode                | Element | Sub<br>element                           | Item                                | Subitem        | Code | Sub-<br>code | Details                      | Default<br>value | Acceptable value | RAM | Contents                                                                                                    | Proce<br>dure | Servic<br>e UI |
|-------|---------------------|---------|------------------------------------------|-------------------------------------|----------------|------|--------------|------------------------------|------------------|------------------|-----|----------------------------------------------------------------------------------------------------|---------------|----------------|
| 05    | Adjustmen<br>t mode | Printer | Feeding<br>system/Pa<br>per<br>transport | Paper aligning<br>amount adjustment | Bypass feeding | 4105 | 4            | Thick paper2; Short<br>size3 | 15               | 0-63             | Μ   | When the value increases by "1", the aligning amount<br>increases by approx.0.8 mm.<br><paper length="">Long size:330 mm or longer,Middle<br/>size:220 mm to 329 mm,Short size-1:205 mm to 219<br/>mm,Short size-2:160 mm to 204 mm,Postcard:159 mm<br/>or shorter</paper> | 4             | Yes            |
| 05    | Adjustmen<br>t mode | Printer | Feeding<br>system/Pa<br>per<br>transport | Paper aligning<br>amount adjustment | Bypass feeding | 4106 | 0            | Thick paper3; Long<br>size   | 15               | 0-63             | М   | When the value increases by "1", the aligning amount<br>increases by approx.0.8 mm.<br><paper length="">Long size:330 mm or longer,Middle<br/>size:220 mm to 329 mm,Short size-1:205 mm to 219<br/>mm,Short size-2:160 mm to 204 mm,Postcard:159 mm<br/>or shorter</paper> | 4             | Yes            |
| 05    | Adjustmen<br>t mode | Printer | Feeding<br>system/Pa<br>per<br>transport | Paper aligning<br>amount adjustment | Bypass feeding | 4106 | 1            | Thick paper3; Middle<br>size | 15               | 0-63             | Μ   | When the value increases by "1", the aligning amount<br>increases by approx.0.8 mm.<br><paper length="">Long size:330 mm or longer,Middle<br/>size:220 mm to 329 mm,Short size-1:205 mm to 219<br/>mm,Short size-2:160 mm to 204 mm,Postcard:159 mm<br/>or shorter</paper> | 4             | Yes            |
| 05    | Adjustmen<br>t mode | Printer | Feeding<br>system/Pa<br>per<br>transport | Paper aligning<br>amount adjustment | Bypass feeding | 4106 | 2            | Thick paper3; Short<br>size1 | 15               | 0-63             | М   | When the value increases by "1", the aligning amount<br>increases by approx.0.8 mm.<br><paper length="">Long size:330 mm or longer,Middle<br/>size:220 mm to 329 mm,Short size-1:205 mm to 219<br/>mm,Short size-2:160 mm to 204 mm,Postcard:159 mm<br/>or shorter</paper> | 4             | Yes            |
| 05    | Adjustmen<br>t mode | Printer | Feeding<br>system/Pa<br>per<br>transport | Paper aligning<br>amount adjustment | Bypass feeding | 4106 | 3            | Thick paper3; Short<br>size2 | 15               | 0-63             | М   | When the value increases by "1", the aligning amount<br>increases by approx.0.8 mm.<br><paper length="">Long size:330 mm or longer,Middle<br/>size:220 mm to 329 mm,Short size-1:205 mm to 219<br/>mm,Short size-2:160 mm to 204 mm,Postcard:159 mm<br/>or shorter</paper> | 4             | Yes            |
| 05    | Adjustmen<br>t mode | Printer | Feeding<br>system/Pa<br>per<br>transport | Paper aligning<br>amount adjustment | Bypass feeding | 4106 | 4            | Thick paper3; Short<br>size3 | 15               | 0-63             | М   | When the value increases by "1", the aligning amount<br>increases by approx.0.8 mm.<br><paper length="">Long size:330 mm or longer,Middle<br/>size:220 mm to 329 mm,Short size-1:205 mm to 219<br/>mm,Short size-2:160 mm to 204 mm,Postcard:159 mm<br/>or shorter</paper> | 4             | Yes            |

| 05/08 | Mode                | Element | Sub<br>element                           | Item                                | Subitem        | Code | Sub-<br>code | Details                   | Default<br>value | Acceptable value | RAM | Contents                                                                                                    | Proce<br>dure | Servic<br>e UI |
|-------|---------------------|---------|------------------------------------------|-------------------------------------|----------------|------|--------------|---------------------------|------------------|------------------|-----|----------------------------------------------------------------------------------------------------|---------------|----------------|
| 05    | Adjustmen<br>t mode | Printer | Feeding<br>system/Pa<br>per<br>transport | Paper aligning<br>amount adjustment | Bypass feeding | 4107 | 0            | OHP film; Long size       | 15               | 0-63             | М   | When the value increases by "1", the aligning amount<br>increases by approx.0.8 mm. <paper length="">Long<br/>size:330 mm or longer,Middle size:220 mm to 329<br/>mm,Short size-1:205 mm to 219 mm,Short size-2:160<br/>mm to 204 mm,Postcard:159 mm or shorter</paper>    | 4             | Yes            |
| 05    | Adjustmen<br>t mode | Printer | Feeding<br>system/Pa<br>per<br>transport | Paper aligning<br>amount adjustment | Bypass feeding | 4107 | 1            | OHP film; Middle size     | 15               | 0-63             | М   | When the value increases by "1", the aligning amount<br>increases by approx.0.8 mm.<br><paper length="">Long size:330 mm or longer,Middle<br/>size:220 mm to 329 mm,Short size-1:205 mm to 219<br/>mm,Short size-2:160 mm to 204 mm,Postcard:159 mm<br/>or shorter</paper> | 4             | Yes            |
| 05    | Adjustmen<br>t mode | Printer | Feeding<br>system/Pa<br>per<br>transport | Paper aligning<br>amount adjustment | Bypass feeding | 4107 | 2            | OHP film; Short size1     | 15               | 0-63             | М   | When the value increases by "1", the aligning amount<br>increases by approx.0.8 mm.<br><paper length="">Long size:330 mm or longer,Middle<br/>size:220 mm to 329 mm,Short size-1:205 mm to 219<br/>mm,Short size-2:160 mm to 204 mm,Postcard:159 mm<br/>or shorter</paper> | 4             | Yes            |
| 05    | Adjustmen<br>t mode | Printer | Feeding<br>system/Pa<br>per<br>transport | Paper aligning<br>amount adjustment | Bypass feeding | 4107 | 3            | OHP film; Short size2     | 15               | 0-63             | М   | When the value increases by "1", the aligning amount<br>increases by approx.0.8 mm.<br><paper length="">Long size:330 mm or longer,Middle<br/>size:220 mm to 329 mm,Short size-1:205 mm to 219<br/>mm,Short size-2:160 mm to 204 mm,Postcard:159 mm<br/>or shorter</paper> | 4             | Yes            |
| 05    | Adjustmen<br>t mode | Printer | Feeding<br>system/Pa<br>per<br>transport | Paper aligning<br>amount adjustment | Bypass feeding | 4107 | 4            | OHP film; Short size3     | 15               | 0-63             | М   | When the value increases by "1", the aligning amount<br>increases by approx.0.8 mm.<br><paper length="">Long size:330 mm or longer,Middle<br/>size:220 mm to 329 mm,Short size-1:205 mm to 219<br/>mm,Short size-2:160 mm to 204 mm,Postcard:159 mm<br/>or shorter</paper> | 4             | Yes            |
| 05    | Adjustmen<br>t mode | Printer | Feeding<br>system/Pa<br>per<br>transport | Paper aligning<br>amount adjustment | 3rd drawer     | 4108 | 0            | Plain paper; Long<br>size | 10               | 0-63             | М   | When the value increases by "1", the aligning amount<br>increases by approx.0.8 mm.<br><paper length="">Long size:330 mm or longerMiddle<br/>size:220 mm to 329 mm,Short size-1:205 mm to 219<br/>mm,Short size-2:160 mm to 204 mm,Postcard:159 mm<br/>or shorter</paper>  | 4             | Yes            |

| 05/08 | Mode                | Element | Sub<br>element                           | Item                                | Subitem    | Code | Sub-<br>code | Details                     | Default<br>value | Acceptable value | RAM | Contents                                                                                                    | Proce<br>dure | Servic<br>e UI |
|-------|---------------------|---------|------------------------------------------|-------------------------------------|------------|------|--------------|-----------------------------|------------------|------------------|-----|----------------------------------------------------------------------------------------------------|---------------|----------------|
| 05    | Adjustmen<br>t mode | Printer | Feeding<br>system/Pa<br>per<br>transport | Paper aligning<br>amount adjustment | 3rd drawer | 4108 | 1            | Plain paper; Middle<br>size | 10               | 0-63             | М   | When the value increases by "1", the aligning amount<br>increases by approx.0.8 mm.<br><paper length="">Long size:330 mm or longerMiddle<br/>size:220 mm to 329 mm,Short size-1:205 mm to 219<br/>mm,Short size-2:160 mm to 204 mm,Postcard:159 mm<br/>or shorter</paper> | 4             | Yes            |
| 05    | Adjustmen<br>t mode | Printer | Feeding<br>system/Pa<br>per<br>transport | Paper aligning<br>amount adjustment | 3rd drawer | 4108 | 2            | Plain paper; Short<br>size1 | 12               | 0-63             | М   | When the value increases by "1", the aligning amount<br>increases by approx.0.8 mm.<br><paper length="">Long size:330 mm or longerMiddle<br/>size:220 mm to 329 mm,Short size-1:205 mm to 219<br/>mm,Short size-2:160 mm to 204 mm,Postcard:159 mm<br/>or shorter</paper> | 4             | Yes            |
| 05    | Adjustmen<br>t mode | Printer | Feeding<br>system/Pa<br>per<br>transport | Paper aligning<br>amount adjustment | 3rd drawer | 4108 | 3            | Plain paper; Short<br>size2 | 12               | 0-63             | Μ   | When the value increases by "1", the aligning amount<br>increases by approx.0.8 mm.<br><paper length="">Long size:330 mm or longerMiddle<br/>size:220 mm to 329 mm,Short size-1:205 mm to 219<br/>mm,Short size-2:160 mm to 204 mm,Postcard:159 mm<br/>or shorter</paper> | 4             | Yes            |
| 05    | Adjustmen<br>t mode | Printer | Feeding<br>system/Pa<br>per<br>transport | Paper aligning<br>amount adjustment | 3rd drawer | 4108 | 4            | Plain paper; Short<br>size3 | 12               | 0-63             | Μ   | When the value increases by "1", the aligning amount<br>increases by approx.0.8 mm.<br><paper length="">Long size:330 mm or longerMiddle<br/>size:220 mm to 329 mm,Short size-1:205 mm to 219<br/>mm,Short size-2:160 mm to 204 mm,Postcard:159 mm<br/>or shorter</paper> | 4             | Yes            |
| 05    | Adjustmen<br>t mode | Printer | Feeding<br>system/Pa<br>per<br>transport | Paper aligning<br>amount adjustment | 4th drawer | 4109 | 0            | Plain paper; Long<br>size   | 10               | 0-63             | М   | When the value increases by "1", the aligning amount<br>increases by approx.0.8 mm.<br><paper length="">Long size:330 mm or longerMiddle<br/>size:220 mm to 329 mm,Short size-1:205 mm to 219<br/>mm,Short size-2:160 mm to 204 mm,Postcard:159 mm<br/>or shorter</paper> | 4             | Yes            |
| 05    | Adjustmen<br>t mode | Printer | Feeding<br>system/Pa<br>per<br>transport | Paper aligning<br>amount adjustment | 4th drawer | 4109 | 1            | Plain paper; Middle<br>size | 10               | 0-63             | М   | When the value increases by "1", the aligning amount<br>increases by approx.0.8 mm.<br><paper length="">Long size:330 mm or longerMiddle<br/>size:220 mm to 329 mm,Short size-1:205 mm to 219<br/>mm,Short size-2:160 mm to 204 mm,Postcard:159 mm<br/>or shorter</paper> | 4             | Yes            |

| 05/08 | Mode                | Element | Sub<br>element                           | Item                                | Subitem    | Code | Sub-<br>code | Details                     | Default<br>value | Acceptable value | RAM | Contents                                                                                                    | Proce<br>dure | Servic<br>e UI |
|-------|---------------------|---------|------------------------------------------|-------------------------------------|------------|------|--------------|-----------------------------|------------------|------------------|-----|----------------------------------------------------------------------------------------------------|---------------|----------------|
| 05    | Adjustmen<br>t mode | Printer | Feeding<br>system/Pa<br>per<br>transport | Paper aligning<br>amount adjustment | 4th drawer | 4109 | 2            | Plain paper; Short<br>size1 | 12               | 0-63             | М   | When the value increases by "1", the aligning amount<br>increases by approx.0.8 mm.<br><paper length="">Long size:330 mm or longerMiddle<br/>size:220 mm to 329 mm,Short size-1:205 mm to 219<br/>mm,Short size-2:160 mm to 204 mm,Postcard:159 mm<br/>or shorter</paper> | 4             | Yes            |
| 05    | Adjustmen<br>t mode | Printer | Feeding<br>system/Pa<br>per<br>transport | Paper aligning<br>amount adjustment | 4th drawer | 4109 | 3            | Plain paper; Short<br>size2 | 12               | 0-63             | М   | When the value increases by "1", the aligning amount<br>increases by approx.0.8 mm.<br><paper length="">Long size:330 mm or longerMiddle<br/>size:220 mm to 329 mm,Short size-1:205 mm to 219<br/>mm,Short size-2:160 mm to 204 mm,Postcard:159 mm<br/>or shorter</paper> | 4             | Yes            |
| 05    | Adjustmen<br>t mode | Printer | Feeding<br>system/Pa<br>per<br>transport | Paper aligning<br>amount adjustment | 4th drawer | 4109 | 4            | Plain paper; Short<br>size3 | 12               | 0-63             | М   | When the value increases by "1", the aligning amount<br>increases by approx.0.8 mm.<br><paper length="">Long size:330 mm or longerMiddle<br/>size:220 mm to 329 mm,Short size-1:205 mm to 219<br/>mm,Short size-2:160 mm to 204 mm,Postcard:159 mm<br/>or shorter</paper> | 4             | Yes            |
| 05    | Adjustmen<br>t mode | Printer | Feeding<br>system/Pa<br>per<br>transport | Paper aligning<br>amount adjustment | ADU        | 4110 | 0            | Plain paper; Long<br>size   | 12               | 0-63             | М   | When the value increases by "1", the aligning amount<br>increases by approx.0.8 mm. <paper length="">Long<br/>size:330 mm or longer,Middle size:220 mm to 329<br/>mm,Short size-1:205 mm to 219 mm,Short size-2:160<br/>mm to 204 mm,Postcard:159 mm or shorter</paper>   | 4             | Yes            |
| 05    | Adjustmen<br>t mode | Printer | Feeding<br>system/Pa<br>per<br>transport | Paper aligning<br>amount adjustment | ADU        | 4110 | 1            | Plain paper; Middle<br>size | 12               | 0-63             | М   | When the value increases by "1", the aligning amount<br>increases by approx.0.8 mm. <paper length="">Long<br/>size:330 mm or longer,Middle size:220 mm to 329<br/>mm,Short size-1:205 mm to 219 mm,Short size-2:160<br/>mm to 204 mm,Postcard:159 mm or shorter</paper>   | 4             | Yes            |
| 05    | Adjustmen<br>t mode | Printer | Feeding<br>system/Pa<br>per<br>transport | Paper aligning<br>amount adjustment | ADU        | 4110 | 2            | Plain paper; Short<br>size1 | 12               | 0-63             | М   | When the value increases by "1", the aligning amount<br>increases by approx.0.8 mm. <paper length="">Long<br/>size:330 mm or longer,Middle size:220 mm to 329<br/>mm,Short size-1:205 mm to 219 mm,Short size-2:160<br/>mm to 204 mm,Postcard:159 mm or shorter</paper>   | 4             | Yes            |

| 05/08 | Mode                | Element | Sub<br>element                           | Item                                | Subitem    | Code | Sub-<br>code | Details                     | Default<br>value | Acceptable value | RAM | Contents                                                                                                    | Proce<br>dure | Servic<br>e UI |
|-------|---------------------|---------|------------------------------------------|-------------------------------------|------------|------|--------------|-----------------------------|------------------|------------------|-----|----------------------------------------------------------------------------------------------------|---------------|----------------|
| 05    | Adjustmen<br>t mode | Printer | Feeding<br>system/Pa<br>per<br>transport | Paper aligning<br>amount adjustment | ADU        | 4110 | 3            | Plain paper; Short<br>size2 | 12               | 0-63             | Μ   | When the value increases by "1", the aligning amount<br>increases by approx.0.8 mm. <paper length="">Long<br/>size:330 mm or longer,Middle size:220 mm to 329<br/>mm,Short size-1:205 mm to 219 mm,Short size-2:160<br/>mm to 204 mm,Postcard:159 mm or shorter</paper>    | 4             | Yes            |
| 05    | Adjustmen<br>t mode | Printer | Feeding<br>system/Pa<br>per<br>transport | Paper aligning<br>amount adjustment | ADU        | 4110 | 4            | Plain paper; Short<br>size3 | 12               | 0-63             | Μ   | When the value increases by "1", the aligning amount<br>increases by approx.0.8 mm. <paper length="">Long<br/>size:330 mm or longer,Middle size:220 mm to 329<br/>mm,Short size-1:205 mm to 219 mm,Short size-2:160<br/>mm to 204 mm,Postcard:159 mm or shorter</paper>    | 4             | Yes            |
| 05    | Adjustmen<br>t mode | Printer | Feeding<br>system/Pa<br>per<br>transport | Paper aligning<br>amount adjustment | Tandem LCF | 4111 |              | Plain paper                 | 12               | 0-63             | Μ   | When the value increases by "1", the aligning amount<br>increases by approx.0.8 mm.<br><paper length="">Long size:330 mm or longer,Middle<br/>size:220 mm to 329 mm,Short size-1:205 mm to 219<br/>mm,Short size-2:160 mm to 204 mm,Postcard:159 mm<br/>or shorter</paper> | 1             | Yes            |
| 05    | Adjustmen<br>t mode | Printer | Paper<br>feeding                         | Paper pushing<br>amount adjustment  |            | 4112 | 0            | Plain paper                 | 20               | 0-63             | Μ   | When the value increases by "1", the drive count of the bypass feed roller (at the start of the paper transport from the registration section) increases approx. 2 ms.                                                                                                    | 4             |                |
| 05    | Adjustmen<br>t mode | Printer | Paper<br>feeding                         | Paper pushing<br>amount adjustment  |            | 4112 | 1            | Thick 1                     | 20               | 0-63             | Μ   | When the value increases by "1", the drive count of the bypass feed roller (at the start of the paper transport from the registration section) increases approx. 2 ms.                                                                                                    | 4             |                |
| 05    | Adjustmen<br>t mode | Printer | Paper<br>feeding                         | Paper pushing<br>amount adjustment  |            | 4112 | 2            | Thick 2                     | 20               | 0-63             | Μ   | When the value increases by "1", the drive count of the bypass feed roller (at the start of the paper transport from the registration section) increases approx. 2 ms.                                                                                                    | 4             |                |
| 05    | Adjustmen<br>t mode | Printer | Paper<br>feeding                         | Paper pushing<br>amount adjustment  |            | 4112 | 3            | Thick 3                     | 20               | 0-63             | Μ   | When the value increases by "1", the drive count of the bypass feed roller (at the start of the paper transport from the registration section) increases approx. 2 ms.                                                                                                    | 4             |                |
| 05    | Adjustmen<br>t mode | Printer | Paper<br>feeding                         | Paper pushing<br>amount adjustment  |            | 4112 | 4            | OHP film                    | 20               | 0-63             | М   | When the value increases by "1", the drive count of the bypass feed roller (at the start of the paper transport from the registration section) increases approx. 2 ms.                                                                                                    | 4             |                |

| 05/08 | Mode                | Element | Sub<br>element                           | Item                                | Subitem    | Code | Sub-<br>code | Details                      | Default<br>value | Acceptable value | RAM | Contents                                                                                                    | Proce<br>dure | Servic<br>e UI |
|-------|---------------------|---------|------------------------------------------|-------------------------------------|------------|------|--------------|------------------------------|------------------|------------------|-----|----------------------------------------------------------------------------------------------------|---------------|----------------|
| 05    | Adjustmen<br>t mode | Printer | Feeding<br>system/Pa<br>per<br>transport | Paper aligning<br>amount adjustment | 1st drawer | 4115 | 0            | Thick paper1; Long<br>size   | 10               | 0-63             | М   | When the value increases by "1", the aligning amount<br>increases by approx.0.8 mm.<br><paper length="">Long size:330 mm or longer,Middle<br/>size:220 mm to 329 mm,Short size-1:205 mm to 219<br/>mm,Short size-2:160 mm to 204 mm,Postcard:159 mm<br/>or shorter</paper> | 4             | Yes            |
| 05    | Adjustmen<br>t mode | Printer | Feeding<br>system/Pa<br>per<br>transport | Paper aligning<br>amount adjustment | 1st drawer | 4115 | 1            | Thick paper1; Middle<br>size | 10               | 0-63             | М   | When the value increases by "1", the aligning amount<br>increases by approx.0.8 mm.<br><paper length="">Long size:330 mm or longer,Middle<br/>size:220 mm to 329 mm,Short size-1:205 mm to 219<br/>mm,Short size-2:160 mm to 204 mm,Postcard:159 mm<br/>or shorter</paper> | 4             | Yes            |
| 05    | Adjustmen<br>t mode | Printer | Feeding<br>system/Pa<br>per<br>transport | Paper aligning<br>amount adjustment | 1st drawer | 4115 | 2            | Thick paper1; Short<br>size1 | 12               | 0-63             | М   | When the value increases by "1", the aligning amount<br>increases by approx.0.8 mm.<br><paper length="">Long size:330 mm or longer,Middle<br/>size:220 mm to 329 mm,Short size-1:205 mm to 219<br/>mm,Short size-2:160 mm to 204 mm,Postcard:159 mm<br/>or shorter</paper> | 4             | Yes            |
| 05    | Adjustmen<br>t mode | Printer | Feeding<br>system/Pa<br>per<br>transport | Paper aligning<br>amount adjustment | 1st drawer | 4115 | 3            | Thick paper1; Short<br>size2 | 12               | 0-63             | М   | When the value increases by "1", the aligning amount<br>increases by approx.0.8 mm.<br><paper length="">Long size:330 mm or longer,Middle<br/>size:220 mm to 329 mm,Short size-1:205 mm to 219<br/>mm,Short size-2:160 mm to 204 mm,Postcard:159 mm<br/>or shorter</paper> | 4             | Yes            |
| 05    | Adjustmen<br>t mode | Printer | Feeding<br>system/Pa<br>per<br>transport | Paper aligning<br>amount adjustment | 1st drawer | 4115 | 4            | Thick paper1; Short<br>size3 | 12               | 0-63             | М   | When the value increases by "1", the aligning amount<br>increases by approx.0.8 mm.<br><paper length="">Long size:330 mm or longer,Middle<br/>size:220 mm to 329 mm,Short size-1:205 mm to 219<br/>mm,Short size-2:160 mm to 204 mm,Postcard:159 mm<br/>or shorter</paper> | 4             | Yes            |
| 05    | Adjustmen<br>t mode | Printer | Feeding<br>system/Pa<br>per<br>transport | Paper aligning<br>amount adjustment | 2nd drawer | 4116 | 0            | Thick paper1; Long<br>size   | 12               | 0-63             | М   | When the value increases by "1", the aligning amount<br>increases by approx.0.8 mm.<br><paper length="">Long size:330 mm or longer,Middle<br/>size:220 mm to 329 mm,Short size-1:205 mm to 219<br/>mm,Short size-2:160 mm to 204 mm,Postcard:159 mm<br/>or shorter</paper> | 4             | Yes            |

| 05/08 | Mode                | Element | Sub<br>element                           | Item                                | Subitem    | Code | Sub-<br>code | Details                      | Default<br>value | Acceptable value | RAM | Contents                                                                                                    | Proce<br>dure | Servic<br>e UI |
|-------|---------------------|---------|------------------------------------------|-------------------------------------|------------|------|--------------|------------------------------|------------------|------------------|-----|----------------------------------------------------------------------------------------------------|---------------|----------------|
| 05    | Adjustmen<br>t mode | Printer | Feeding<br>system/Pa<br>per<br>transport | Paper aligning<br>amount adjustment | 2nd drawer | 4116 | 1            | Thick paper1; Middle<br>size | 12               | 0-63             | М   | When the value increases by "1", the aligning amount<br>increases by approx.0.8 mm.<br><paper length="">Long size:330 mm or longer,Middle<br/>size:220 mm to 329 mm,Short size-1:205 mm to 219<br/>mm,Short size-2:160 mm to 204 mm,Postcard:159 mm<br/>or shorter</paper> | 4             | Yes            |
| 05    | Adjustmen<br>t mode | Printer | Feeding<br>system/Pa<br>per<br>transport | Paper aligning<br>amount adjustment | 2nd drawer | 4116 | 2            | Thick paper1; Short<br>size1 | 12               | 0-63             | М   | When the value increases by "1", the aligning amount<br>increases by approx.0.8 mm.<br><paper length="">Long size:330 mm or longer,Middle<br/>size:220 mm to 329 mm,Short size-1:205 mm to 219<br/>mm,Short size-2:160 mm to 204 mm,Postcard:159 mm<br/>or shorter</paper> | 4             | Yes            |
| 05    | Adjustmen<br>t mode | Printer | Feeding<br>system/Pa<br>per<br>transport | Paper aligning<br>amount adjustment | 2nd drawer | 4116 | 3            | Thick paper1; Short<br>size2 | 12               | 0-63             | М   | When the value increases by "1", the aligning amount<br>increases by approx.0.8 mm.<br><paper length="">Long size:330 mm or longer,Middle<br/>size:220 mm to 329 mm,Short size-1:205 mm to 219<br/>mm,Short size-2:160 mm to 204 mm,Postcard:159 mm<br/>or shorter</paper> | 4             | Yes            |
| 05    | Adjustmen<br>t mode | Printer | Feeding<br>system/Pa<br>per<br>transport | Paper aligning<br>amount adjustment | 2nd drawer | 4116 | 4            | Thick paper1; Short<br>size3 | 12               | 0-63             | М   | When the value increases by "1", the aligning amount<br>increases by approx.0.8 mm.<br><paper length="">Long size:330 mm or longer,Middle<br/>size:220 mm to 329 mm,Short size-1:205 mm to 219<br/>mm,Short size-2:160 mm to 204 mm,Postcard:159 mm<br/>or shorter</paper> | 4             | Yes            |
| 05    | Adjustmen<br>t mode | Printer | Feeding<br>system/Pa<br>per<br>transport | Paper aligning<br>amount adjustment | 3rd drawer | 4117 | 0            | Thick paper1; Long<br>size   | 10               | 0-63             | М   | When the value increases by "1", the aligning amount<br>increases by approx.0.8 mm.<br><paper length="">Long size:330 mm or longer,Middle<br/>size:220 mm to 329 mm,Short size-1:205 mm to 219<br/>mm,Short size-2:160 mm to 204 mm,Postcard:159 mm<br/>or shorter</paper> | 4             | Yes            |
| 05    | Adjustmen<br>t mode | Printer | Feeding<br>system/Pa<br>per<br>transport | Paper aligning<br>amount adjustment | 3rd drawer | 4117 | 1            | Thick paper1; Middle<br>size | 10               | 0-63             | М   | When the value increases by "1", the aligning amount<br>increases by approx.0.8 mm.<br><paper length="">Long size:330 mm or longer,Middle<br/>size:220 mm to 329 mm,Short size-1:205 mm to 219<br/>mm,Short size-2:160 mm to 204 mm,Postcard:159 mm<br/>or shorter</paper> | 4             | Yes            |

| 05/08 | Mode                | Element | Sub<br>element                           | Item                                | Subitem    | Code | Sub-<br>code | Details                      | Default<br>value | Acceptable value | RAM | Contents                                                                                                    | Proce<br>dure | Servic<br>e UI |
|-------|---------------------|---------|------------------------------------------|-------------------------------------|------------|------|--------------|------------------------------|------------------|------------------|-----|----------------------------------------------------------------------------------------------------|---------------|----------------|
| 05    | Adjustmen<br>t mode | Printer | Feeding<br>system/Pa<br>per<br>transport | Paper aligning<br>amount adjustment | 3rd drawer | 4117 | 2            | Thick paper1; Short<br>size1 | 12               | 0-63             | М   | When the value increases by "1", the aligning amount<br>increases by approx.0.8 mm.<br><paper length="">Long size:330 mm or longer,Middle<br/>size:220 mm to 329 mm,Short size-1:205 mm to 219<br/>mm,Short size-2:160 mm to 204 mm,Postcard:159 mm<br/>or shorter</paper> | 4             | Yes            |
| 05    | Adjustmen<br>t mode | Printer | Feeding<br>system/Pa<br>per<br>transport | Paper aligning<br>amount adjustment | 3rd drawer | 4117 | 3            | Thick paper1; Short<br>size2 | 12               | 0-63             | М   | When the value increases by "1", the aligning amount<br>increases by approx.0.8 mm.<br><paper length="">Long size:330 mm or longer,Middle<br/>size:220 mm to 329 mm,Short size-1:205 mm to 219<br/>mm,Short size-2:160 mm to 204 mm,Postcard:159 mm<br/>or shorter</paper> | 4             | Yes            |
| 05    | Adjustmen<br>t mode | Printer | Feeding<br>system/Pa<br>per<br>transport | Paper aligning<br>amount adjustment | 3rd drawer | 4117 | 4            | Thick paper1; Short<br>size3 | 12               | 0-63             | М   | When the value increases by "1", the aligning amount<br>increases by approx.0.8 mm.<br><paper length="">Long size:330 mm or longer,Middle<br/>size:220 mm to 329 mm,Short size-1:205 mm to 219<br/>mm,Short size-2:160 mm to 204 mm,Postcard:159 mm<br/>or shorter</paper> | 4             | Yes            |
| 05    | Adjustmen<br>t mode | Printer | Feeding<br>system/Pa<br>per<br>transport | Paper aligning<br>amount adjustment | 4th drawer | 4118 | 0            | Thick paper1; Long<br>size   | 10               | 0-63             | М   | When the value increases by "1", the aligning amount<br>increases by approx.0.8 mm.<br><paper length="">Long size:330 mm or longer,Middle<br/>size:220 mm to 329 mm,Short size-1:205 mm to 219<br/>mm,Short size-2:160 mm to 204 mm,Postcard:159 mm<br/>or shorter</paper> | 4             | Yes            |
| 05    | Adjustmen<br>t mode | Printer | Feeding<br>system/Pa<br>per<br>transport | Paper aligning<br>amount adjustment | 4th drawer | 4118 | 1            | Thick paper1; Middle<br>size | 10               | 0-63             | М   | When the value increases by "1", the aligning amount<br>increases by approx.0.8 mm.<br><paper length="">Long size:330 mm or longer,Middle<br/>size:220 mm to 329 mm,Short size-1:205 mm to 219<br/>mm,Short size-2:160 mm to 204 mm,Postcard:159 mm<br/>or shorter</paper> | 4             | Yes            |
| 05    | Adjustmen<br>t mode | Printer | Feeding<br>system/Pa<br>per<br>transport | Paper aligning<br>amount adjustment | 4th drawer | 4118 | 2            | Thick paper1; Short<br>size1 | 12               | 0-63             | М   | When the value increases by "1", the aligning amount<br>increases by approx.0.8 mm.<br><paper length="">Long size:330 mm or longer,Middle<br/>size:220 mm to 329 mm,Short size-1:205 mm to 219<br/>mm,Short size-2:160 mm to 204 mm,Postcard:159 mm<br/>or shorter</paper> | 4             | Yes            |

| 05/08 | Mode                | Element | Sub<br>element                           | Item                                | Subitem    | Code | Sub-<br>code | Details                      | Default<br>value     | Acceptable value | RAM | Contents                                                                                                    | Proce<br>dure | Servic<br>e Ul |
|-------|---------------------|---------|------------------------------------------|-------------------------------------|------------|------|--------------|------------------------------|----------------------|------------------|-----|----------------------------------------------------------------------------------------------------|---------------|----------------|
| 05    | Adjustmen<br>t mode | Printer | Feeding<br>system/Pa<br>per<br>transport | Paper aligning<br>amount adjustment | 4th drawer | 4118 | 3            | Thick paper1; Short<br>size2 | 12                   | 0-63             | М   | When the value increases by "1", the aligning amount<br>increases by approx.0.8 mm.<br><paper length="">Long size:330 mm or longer,Middle<br/>size:220 mm to 329 mm,Short size-1:205 mm to 219<br/>mm,Short size-2:160 mm to 204 mm,Postcard:159 mm<br/>or shorter</paper>                                                                                | 4             | Yes            |
| 05    | Adjustmen<br>t mode | Printer | Feeding<br>system/Pa<br>per<br>transport | Paper aligning<br>amount adjustment | 4th drawer | 4118 | 4            | Thick paper1; Short<br>size3 | 12                   | 0-63             | Μ   | When the value increases by "1", the aligning amount<br>increases by approx.0.8 mm.<br><paper length="">Long size:330 mm or longer,Middle<br/>size:220 mm to 329 mm,Short size-1:205 mm to 219<br/>mm,Short size-2:160 mm to 204 mm,Postcard:159 mm<br/>or shorter</paper>                                                                                | 4             | Yes            |
| 05    | Adjustmen<br>t mode | Printer | Feeding<br>system/Pa<br>per<br>transport | Paper aligning<br>amount adjustment | Tandem LCF | 4119 | 0            | Thick paper1                 | 12                   | 0-63             | М   | When the value increases by "1", the aligning amount<br>increases by approx.0.8 mm.<br><paper length="">Long size:330 mm or longer,Middle<br/>size:220 mm to 329 mm,Short size-1:205 mm to 219<br/>mm,Short size-2:160 mm to 204 mm,Postcard:159 mm<br/>or shorter</paper>                                                                                | 4             | Yes            |
| 05    | Adjustmen<br>t mode | Printer | Feeding<br>system/Pa<br>per<br>transport | Paper aligning<br>amount adjustment | Tandem LCF | 4119 | 1            | Thick paper2                 | Refer to<br>contents | 0-63             | Μ   | When the value increases by "1", the aligning amount<br>increases by approx.0.8 mm.<br><paper length="">Long size:330 mm or longer,Middle<br/>size:220 mm to 329 mm,Short size-1:205 mm to 219<br/>mm,Short size-2:160 mm to 204 mm,Postcard:159 mm<br/>or shorter<br/><default value=""><br/>e-STUDIO557/657: 7<br/>e-STUDIO757/857: 5</default></paper> | 4             | Yes            |
| 05    | Adjustmen<br>t mode | Printer | Feeding<br>system/Pa<br>per<br>transport | Paper aligning<br>amount adjustment | Tandem LCF | 4119 | 2            | Thick paper3                 | Refer to<br>contents | 0-63             | Μ   | When the value increases by "1", the aligning amount<br>increases by approx.0.8 mm.<br><paper length="">Long size:330 mm or longer,Middle<br/>size:220 mm to 329 mm,Short size-1:205 mm to 219<br/>mm,Short size-2:160 mm to 204 mm,Postcard:159 mm<br/>or shorter<br/><default value=""><br/>e-STUDIO557/657: 7<br/>e-STUDIO757/857: 5</default></paper> | 4             | Yes            |

| 05/08 | Mode                | Element | Sub<br>element                           | Item                                                          | Subitem    | Code | Sub-<br>code | Details                      | Default<br>value | Acceptable value | RAM | Contents                                                                                                    | Proce<br>dure | Servic<br>e UI |
|-------|---------------------|---------|------------------------------------------|---------------------------------------------------------------|------------|------|--------------|------------------------------|------------------|------------------|-----|----------------------------------------------------------------------------------------------------|---------------|----------------|
| 05    | Adjustmen<br>t mode | Printer | Feeding<br>system/Pa<br>per<br>transport | Paper aligning<br>amount adjustment                           | Tandem LCF | 4119 | 3            | OHP film                     | 12               | 0-63             | М   | When the value increases by "1", the aligning amount<br>increases by approx.0.8 mm.<br><paper length="">Long size:330 mm or longer,Middle<br/>size:220 mm to 329 mm,Short size-1:205 mm to 219<br/>mm,Short size-2:160 mm to 204 mm,Postcard:159 mm<br/>or shorter</paper> | 4             | Yes            |
| 05    | Adjustmen<br>t mode | Printer | Feeding<br>system/Pa<br>per<br>transport | Paper aligning<br>amount adjustment                           | ADU        | 4120 | 0            | Thick paper1; Long<br>size   | 12               | 0-63             | Μ   | When the value increases by "1", the aligning amount<br>increases by approx.0.8 mm.<br><paper length="">Long size:330 mm or longer,Middle<br/>size:220 mm to 329 mm,Short size-1:205 mm to 219<br/>mm,Short size-2:160 mm to 204 mm,Postcard:159 mm<br/>or shorter</paper> | 4             | Yes            |
| 05    | Adjustmen<br>t mode | Printer | Feeding<br>system/Pa<br>per<br>transport | Paper aligning<br>amount adjustment                           | ADU        | 4120 | 1            | Thick paper1; Middle<br>size | 12               | 0-63             | М   | When the value increases by "1", the aligning amount<br>increases by approx.0.8 mm.<br><paper length="">Long size:330 mm or longer,Middle<br/>size:220 mm to 329 mm,Short size-1:205 mm to 219<br/>mm,Short size-2:160 mm to 204 mm,Postcard:159 mm<br/>or shorter</paper> | 4             | Yes            |
| 05    | Adjustmen<br>t mode | Printer | Feeding<br>system/Pa<br>per<br>transport | Paper aligning<br>amount adjustment                           | ADU        | 4120 | 2            | Thick paper1; Short<br>size1 | 12               | 0-63             | Μ   | When the value increases by "1", the aligning amount<br>increases by approx.0.8 mm.<br><paper length="">Long size:330 mm or longer,Middle<br/>size:220 mm to 329 mm,Short size-1:205 mm to 219<br/>mm,Short size-2:160 mm to 204 mm,Postcard:159 mm<br/>or shorter</paper> | 4             | Yes            |
| 05    | Adjustmen<br>t mode | Printer | Feeding<br>system/Pa<br>per<br>transport | Paper aligning<br>amount adjustment                           | ADU        | 4120 | 3            | Thick paper1; Short<br>size2 | 12               | 0-63             | М   | When the value increases by "1", the aligning amount<br>increases by approx.0.8 mm.<br><paper length="">Long size:330 mm or longer,Middle<br/>size:220 mm to 329 mm,Short size-1:205 mm to 219<br/>mm,Short size-2:160 mm to 204 mm,Postcard:159 mm<br/>or shorter</paper> | 4             | Yes            |
| 05    | Adjustmen<br>t mode | Printer | Feeding<br>system/Pa<br>per<br>transport | Paper aligning<br>amount adjustment                           | ADU        | 4120 | 4            | Thick paper1; Short<br>size3 | 12               | 0-63             | М   | When the value increases by "1", the aligning amount<br>increases by approx.0.8 mm.<br><paper length="">Long size:330 mm or longer,Middle<br/>size:220 mm to 329 mm,Short size-1:205 mm to 219<br/>mm,Short size-2:160 mm to 204 mm,Postcard:159 mm<br/>or shorter</paper> | 4             | Yes            |
| 05    | Adjustmen<br>t mode | Printer | Finisher                                 | Fine adjustment of<br>binding<br>position/folding<br>position |            | 4150 | 0            | A4-R/LT-R                    | 0                | -14-14           | М   | When the value increases by "1", the binding/folding position shifts toward the right page by 0.25 mm.                                                                                                    | 4             |                |

| 05/08 | Mode                | Element | Sub<br>element   | Item                                                             | Subitem | Code | Sub-<br>code | Details    | Default<br>value  | Acceptable value | RAM | Contents                                                                                               | Proce<br>dure | Servic<br>e UI |
|-------|---------------------|---------|------------------|------------------------------------------------------------------|---------|------|--------------|------------|-------------------|------------------|-----|----------------------------------------------------------------------------------------------------|---------------|----------------|
| 05    | Adjustmen<br>t mode | Printer | Finisher         | Fine adjustment of<br>binding<br>position/folding<br>position    |         | 4150 | 1            | B4         | 0                 | -14-14           | М   | When the value increases by "1", the binding/folding position shifts toward the right page by 0.25 mm. | 4             |                |
| 05    | Adjustmen<br>t mode | Printer | Finisher         | Fine adjustment of<br>binding<br>position/folding<br>position    |         | 4150 | 2            | A3/LD      | 0                 | -14-14           | М   | When the value increases by "1", the binding/folding position shifts toward the right page by 0.25 mm. | 4             |                |
| 05    | Adjustmen<br>t mode | Printer | Paper<br>feeding | Adjustment of<br>remained paper<br>amount (paper<br>remained)    |         | 4490 | 0            | 1st drawer | Refer to contents | 0-31             | М   | <default value=""><br/>JPC: 8<br/>NAD: 10<br/>Others: 6</default>                                      | 4             |                |
| 05    | Adjustmen<br>t mode | Printer | Paper<br>feeding | Adjustment of<br>remained paper<br>amount (paper<br>remained)    |         | 4490 | 1            | 2nd drawer | Refer to contents | 0-31             | М   | <default value=""><br/>JPC: 8<br/>NAD: 10<br/>Others: 6</default>                                      | 4             |                |
| 05    | Adjustmen<br>t mode | Printer | Paper<br>feeding | Adjustment of<br>remained paper<br>amount (paper<br>remained)    |         | 4490 | 2            | 3rd drawer | Refer to contents | 0-31             | М   | <default value=""><br/>JPC: 8<br/>NAD: 10<br/>Others: 6</default>                                      | 4             |                |
| 05    | Adjustmen<br>t mode | Printer | Paper<br>feeding | Adjustment of<br>remained paper<br>amount (paper<br>remained)    |         | 4490 | 3            | 4th drawer | Refer to contents | 0-31             | М   | <default value=""><br/>JPC: 8<br/>NAD: 10<br/>Others: 6</default>                                      | 4             |                |
| 05    | Adjustmen<br>t mode | Printer | Paper<br>feeding | Adjustment of<br>remained paper<br>amount (paper<br>remained)    |         | 4490 | 4            | Option LCF | Refer to contents | 0-31             | М   | <default value=""><br/>JPC: 4<br/>Others: 3</default>                                                  | 4             |                |
| 05    | Adjustmen<br>t mode | Printer | Paper<br>feeding | Adjustment of<br>remained paper<br>amount (paper<br>remained)    |         | 4490 | 5            | Tandem LCF | 14                | 0-31             | М   |                                                                                                    | 4             |                |
| 05    | Adjustmen<br>t mode | Printer | Paper<br>feeding | Adjustment of<br>remained paper<br>amount (no paper<br>remained) |         | 4491 | 0            | 1st drawer | Refer to contents | 0-31             | M   | <default value=""><br/>NAD: 18<br/>Others: 20</default>                                                | 4             |                |

| 05/08 | Mode                | Element | Sub<br>element   | Item                                                             | Subitem                           | Code | Sub-<br>code | Details    | Default<br>value  | Acceptable value | RAM | Contents                                                | Proce<br>dure | Servic<br>e UI |
|-------|---------------------|---------|------------------|------------------------------------------------------------------|-----------------------------------|------|--------------|------------|-------------------|------------------|-----|---------------------------------------------------------|---------------|----------------|
| 05    | Adjustmen<br>t mode | Printer | Paper<br>feeding | Adjustment of<br>remained paper<br>amount (no paper<br>remained) |                                   | 4491 | 1            | 2nd drawer | Refer to contents | 0-31             | М   | <default value=""><br/>NAD: 18<br/>Others: 20</default> | 4             |                |
| 05    | Adjustmen<br>t mode | Printer | Paper<br>feeding | Adjustment of<br>remained paper<br>amount (no paper<br>remained) |                                   | 4491 | 2            | 3rd drawer | Refer to contents | 0-31             | М   | <default value=""><br/>NAD: 18<br/>Others: 20</default> | 4             |                |
| 05    | Adjustmen<br>t mode | Printer | Paper<br>feeding | Adjustment of<br>remained paper<br>amount (no paper<br>remained) |                                   | 4491 | 3            | 4th drawer | Refer to contents | 0-31             | М   | <default value=""><br/>NAD: 18<br/>Others: 20</default> | 4             |                |
| 05    | Adjustmen<br>t mode | Printer | Paper<br>feeding | Adjustment of<br>remained paper<br>amount (no paper<br>remained) |                                   | 4491 | 4            | Option LCF | 6                 | 0-31             | М   |                                                         | 4             |                |
| 05    | Adjustmen<br>t mode | Printer | Paper<br>feeding | Adjustment of<br>remained paper<br>amount (no paper<br>remained) |                                   | 4491 | 5            | Tandem LCF | 8                 | 0-31             | М   |                                                         | 4             |                |
| 05    | Adjustmen<br>t mode | Printer | Drive            | Fine adjustment of<br>drum motor rotation<br>speed               |                                   | 4520 |              | PPC        | 128               | 0-255            | М   |                                                         | 1             |                |
| 05    | Adjustmen<br>t mode | Printer | Drive            | Fine adjustment of<br>drum motor rotation<br>speed               |                                   | 4521 |              | PRT        | 131               | 0-255            | М   |                                                         | 1             |                |
| 05    | Adjustmen<br>t mode | Printer | Drive            | Fine adjustment of<br>drum motor rotation<br>speed               |                                   | 4522 |              | FAX        | 128               | 0-255            | М   |                                                         | 1             |                |
| 05    | Adjustmen<br>t mode | Printer | Drive            | Fine adjustment of<br>registration motor<br>rotation speed       |                                   | 4523 |              | PPC        | 128               | 0-255            | М   |                                                         | 1             |                |
| 05    | Adjustmen<br>t mode | Printer | Drive            | Fine adjustment of<br>registration motor<br>rotation speed       |                                   | 4524 |              | PRT        | 128               | 0-255            | М   |                                                         | 1             |                |
| 05    | Adjustmen<br>t mode | Printer | Drive            | Fine adjustment of<br>registration motor<br>rotation speed       |                                   | 4525 |              | FAX        | 128               | 0-255            | М   |                                                         | 1             |                |
| 05    | Adjustmen<br>t mode | Printer | Drive            | Transfer belt motor                                              | Fine adjustment of rotation speed | 4526 |              | PPC        | 128               | 0-255            | М   |                                                         | 1             | Yes            |

| 05/08 | Mode                | Element | Sub<br>element | Item                                                  | Subitem                           | Code | Sub-<br>code | Details         | Default<br>value | Acceptable value | RAM | Contents | Proce<br>dure | Servic<br>e UI |
|-------|---------------------|---------|----------------|-------------------------------------------------------|-----------------------------------|------|--------------|-----------------|------------------|------------------|-----|----------|---------------|----------------|
| 05    | Adjustmen<br>t mode | Printer | Drive          | Transfer belt motor                                   | Fine adjustment of rotation speed | 4528 |              | FAX             | 128              | 0-255            | М   |          | 1             | Yes            |
| 05    | Adjustmen<br>t mode | Printer | Drive          | Fuser roller                                          | Fine adjustment of rotation speed | 4529 |              | PPC             | 128              | 0-255            | М   |          | 1             | Yes            |
| 05    | Adjustmen<br>t mode | Printer | Drive          | Fuser roller                                          | Fine adjustment of rotation speed | 4530 |              | PRT             | 133              | 0-255            | М   |          | 1             | Yes            |
| 05    | Adjustmen<br>t mode | Printer | Drive          | Fuser roller                                          | Fine adjustment of rotation speed | 4531 |              | FAX             | 128              | 0-255            | М   |          | 1             | Yes            |
| 05    | Adjustmen<br>t mode | Printer | Drive          | Fine adjustment of<br>feed motor rotation<br>speed    |                                   | 4532 |              | PPC             | 128              | 0-255            | М   |          | 1             |                |
| 05    | Adjustmen<br>t mode | Printer | Drive          | Fine adjustment of<br>feed motor rotation<br>speed    |                                   | 4533 |              | PRT             | 128              | 0-255            | М   |          | 1             |                |
| 05    | Adjustmen<br>t mode | Printer | Drive          | Fine adjustment of<br>feed motor rotation<br>speed    |                                   | 4534 |              | FAX             | 128              | 0-255            | М   |          | 1             |                |
| 05    | Adjustmen<br>t mode | Printer | Drive          | Fine adjustment of<br>exit motor rotation<br>speed    | PPC                               | 4535 | 0            | Normal speed    | 128              | 0-255            | М   |          | 4             |                |
| 05    | Adjustmen<br>t mode | Printer | Drive          | Fine adjustment of<br>exit motor rotation<br>speed    | PPC                               | 4535 | 1            | Increased speed | 130              | 0-255            | М   |          | 4             |                |
| 05    | Adjustmen<br>t mode | Printer | Drive          | Fine adjustment of<br>exit motor rotation<br>speed    | PRT                               | 4536 | 0            | Normal speed    | 128              | 0-255            | М   |          | 4             |                |
| 05    | Adjustmen<br>t mode | Printer | Drive          | Fine adjustment of<br>exit motor rotation<br>speed    | PRT                               | 4536 | 1            | Increased speed | 130              | 0-255            | М   |          | 4             |                |
| 05    | Adjustmen<br>t mode | Printer | Drive          | Fine adjustment of<br>exit motor rotation<br>speed    | FAX                               | 4537 | 0            | Normal speed    | 128              | 0-255            | М   |          | 4             |                |
| 05    | Adjustmen<br>t mode | Printer | Drive          | Fine adjustment of<br>exit motor rotation<br>speed    | FAX                               | 4537 | 1            | Increased speed | 130              | 0-255            | М   |          | 4             |                |
| 05    | Adjustmen<br>t mode | Printer | Drive          | Fine adjustment of<br>reverse motor rotation<br>speed | PPC                               | 4538 | 0            | Normal speed    | 128              | 0-255            | Μ   |          | 4             |                |
| 05    | Adjustmen<br>t mode | Printer | Drive          | Fine adjustment of reverse motor rotation speed       | PPC                               | 4538 | 1            | Increased speed | 128              | 0-255            | М   |          | 4             |                |

| 05/08 | Mode                | Element | Sub<br>element | Item                                                    | Subitem | Code | Sub-<br>code | Details                     | Default<br>value  | Acceptable value | RAM | Contents                                                                       | Proce<br>dure | Servic<br>e UI |
|-------|---------------------|---------|----------------|---------------------------------------------------------|---------|------|--------------|-----------------------------|-------------------|------------------|-----|--------------------------------------------------------------------------------|---------------|----------------|
| 05    | Adjustmen<br>t mode | Printer | Drive          | Fine adjustment of<br>reverse motor rotation<br>speed   | PRT     | 4539 | 0            | Normal speed                | Refer to contents | 0-255            | М   | <default value=""><br/>e-STUDIO557/657: 137<br/>e-STUDIO757/857: 135</default> | 4             |                |
| 05    | Adjustmen<br>t mode | Printer | Drive          | Fine adjustment of<br>reverse motor rotation<br>speed   | PRT     | 4539 | 1            | Increased speed             | 128               | 0-255            | М   |                                                                                | 4             |                |
| 05    | Adjustmen<br>t mode | Printer | Drive          | Fine adjustment of<br>reverse motor rotation<br>speed   | FAX     | 4540 | 0            | Normal speed                | 128               | 0-255            | М   |                                                                                | 4             |                |
| 05    | Adjustmen<br>t mode | Printer | Drive          | Fine adjustment of<br>reverse motor rotation<br>speed   | FAX     | 4540 | 1            | Increased speed             | 128               | 0-255            | М   |                                                                                | 4             |                |
| 05    | Adjustmen<br>t mode | Printer | Driver         | Fine adjustment of<br>transport motor<br>rotation speed | PPC     | 4541 | 0            | Normal speed                | 128               | 0-255            | М   |                                                                                | 4             |                |
| 05    | Adjustmen<br>t mode | Printer | Driver         | Fine adjustment of<br>transport motor<br>rotation speed | PPC     | 4541 | 1            | Drawer feeding speed        | 128               | 0-255            | М   |                                                                                | 4             |                |
| 05    | Adjustmen<br>t mode | Printer | Driver         | Fine adjustment of<br>transport motor<br>rotation speed | PPC     | 4541 | 2            | ADU feeding speed           | 128               | 0-255            | М   |                                                                                | 4             |                |
| 05    | Adjustmen<br>t mode | Printer | Driver         | Fine adjustment of<br>transport motor<br>rotation speed | PPC     | 4541 | 3            | Option LCF feeding<br>speed | 128               | 0-255            | М   |                                                                                | 4             |                |
| 05    | Adjustmen<br>t mode | Printer | Drive          | Fine adjustment of<br>transport motor<br>rotation speed | PRT     | 4542 | 0            | Normal speed                | 128               | 0-255            | М   |                                                                                | 4             |                |
| 05    | Adjustmen<br>t mode | Printer | Drive          | Fine adjustment of<br>transport motor<br>rotation speed | PRT     | 4542 | 1            | Drawer feeding speed        | 128               | 0-255            | М   |                                                                                | 4             |                |
| 05    | Adjustmen<br>t mode | Printer | Drive          | Fine adjustment of<br>transport motor<br>rotation speed | PRT     | 4542 | 2            | ADU feeding speed           | 128               | 0-255            | М   |                                                                                | 4             |                |

| 05/08 | Mode                | Element | Sub<br>element | Item                                                         | Subitem | Code | Sub-<br>code | Details                     | Default<br>value | Acceptable value | RAM | Contents                                                                                                    | Proce<br>dure | Servic<br>e Ul |
|-------|---------------------|---------|----------------|--------------------------------------------------------------|---------|------|--------------|-----------------------------|------------------|------------------|-----|----------------------------------------------------------------------------------------------------|---------------|----------------|
| 05    | Adjustmen<br>t mode | Printer | Drive          | Fine adjustment of<br>transport motor<br>rotation speed      | PRT     | 4542 | 3            | Option LCF feeding<br>speed | 128              | 0-255            | М   |                                                                                                    | 4             |                |
| 05    | Adjustmen<br>t mode | Printer | Drive          | Fine adjustment of<br>transport motor<br>rotation speed      | FAX     | 4543 | 0            | Normal speed                | 128              | 0-255            | Μ   |                                                                                                    | 4             |                |
| 05    | Adjustmen<br>t mode | Printer | Drive          | Fine adjustment of<br>transport motor<br>rotation speed      | FAX     | 4543 | 1            | Drawer feeding speed        | 128              | 0-255            | М   |                                                                                                    | 4             |                |
| 05    | Adjustmen<br>t mode | Printer | Drive          | Fine adjustment of<br>transport motor<br>rotation speed      | FAX     | 4543 | 2            | ADU feeding speed           | 128              | 0-255            | М   |                                                                                                    | 4             |                |
| 05    | Adjustmen<br>t mode | Printer | Drive          | Fine adjustment of<br>transport motor<br>rotation speed      | FAX     | 4543 | 3            | Option LCF feeding<br>speed | 128              | 0-255            | М   |                                                                                                    | 4             |                |
| 05    | Adjustmen<br>t mode | Printer | Drive          | Fine adjustment of<br>developer unit motor<br>rotation speed |         | 4544 |              | PPC                         | 8                | 0-15             | Μ   | [bit: TSR]0;1.00, 1;1.00;1.00, 1;1.05, 2;1.10, 3;1.15,<br>4;1.20, 5;1.25, 6;1.30, 7;1.35, 8;1.40, 9;1.45, 10;1.50,<br>11;1.55, 12;1.60, 13;1.65, 14;1.70, 15;1.75 5, 2;1.10,<br>3;1.15, 4;1.20, 5;1.25, 6;1.30, 7;1.35, 8;1.40, 9;1.45,<br>10;1.50, 11;1.55, 12;1.60, 13;1.65, 14;1.70, 15;1.75 | 1             |                |
| 05    | Adjustmen<br>t mode | Printer | Drive          | Fine adjustment of<br>developer unit motor<br>rotation speed |         | 4546 |              | PRT                         | 8                | 0-15             | Μ   | [bit: TSR]0;1.00, 1;1.05, 2;1.10, 3;1.15, 4;1.20, 5;1.25,<br>6;1.30, 7;1.35, 8;1.40, 9;1.45, 10;1.50, 11;1.55,<br>12;1.60, 13;1.65, 14;1.70, 15;1.75                                                                                                    | 1             |                |
| 05    | Adjustmen<br>t mode | Printer | Drive          | Fine adjustment of developer unit motor rotation speed       |         | 4548 |              | FAX                         | 8                | 0-15             | М   | [bit: TSR]0;1.00, 1;1.05, 2;1.10, 3;1.15, 4;1.20, 5;1.25,<br>6;1.30, 7;1.35, 8;1.40, 9;1.45, 10;1.50, 11;1.55,<br>12;1.60, 13;1.65, 14;1.70, 15;1.75                                                                                                    | 1             |                |
| 05    | Adjustmen<br>t mode | Printer | Image          | Leading edge position adjustment                             |         | 4560 |              | 4th drawer                  | 20               | 0-40             | М   | When the value increases by "1", the image shifts toward the trailing edge of the paper by approx.0.4 mm.                                                                                                    | 1             | Yes            |
| 05    | Adjustmen<br>t mode | Printer | Image          | Leading edge position adjustment                             |         | 4561 |              | Tandem LCF                  | 20               | 0-40             | М   | When the value increases by "1", the image shifts toward the trailing edge of the paper by approx.0.4 mm.                                                                                                    | 1             | Yes            |

| 05/08 | Mode                | Element | Sub<br>element   | Item                                                                                      | Subitem | Code | Sub-<br>code | Details       | Default<br>value | Acceptable value | RAM | Contents | Proce<br>dure | Servic<br>e UI |
|-------|---------------------|---------|------------------|-------------------------------------------------------------------------------------------|---------|------|--------------|---------------|------------------|------------------|-----|----------|---------------|----------------|
| 05    | Adjustmen<br>t mode | Printer | Paper<br>feeding | Leading edge position<br>adjustment correction<br>item on each media<br>type (1st drawer) |         | 4562 | 0            | Thick paper 1 | 20               | 0-40             | Μ   |          | 4             |                |
| 05    | Adjustmen<br>t mode | Printer | Paper<br>feeding | Leading edge position<br>adjustment correction<br>item on each media<br>type (1st drawer) |         | 4562 | 1            | Thick paper 2 | 20               | 0-40             | Μ   |          | 4             |                |
| 05    | Adjustmen<br>t mode | Printer | Paper<br>feeding | Leading edge position<br>adjustment correction<br>item on each media<br>type (1st drawer) |         | 4562 | 2            | Thick paper 3 | 20               | 0-40             | Μ   |          | 4             |                |
| 05    | Adjustmen<br>t mode | Printer | Paper<br>feeding | Leading edge position<br>adjustment correction<br>item on each media<br>type (1st drawer) |         | 4562 | 3            | OHP film      | 20               | 0-40             | Μ   |          | 4             |                |
| 05    | Adjustmen<br>t mode | Printer | Paper<br>feeding | Leading edge position<br>adjustment correction<br>item on each media<br>type (2nd drawer) |         | 4563 | 0            | Thick paper 1 | 20               | 0-40             | М   |          | 4             |                |
| 05    | Adjustmen<br>t mode | Printer | Paper<br>feeding | Leading edge position<br>adjustment correction<br>item on each media<br>type (2nd drawer) |         | 4563 | 1            | Thick paper 2 | 20               | 0-40             | М   |          | 4             |                |
| 05    | Adjustmen<br>t mode | Printer | Paper<br>feeding | Leading edge position<br>adjustment correction<br>item on each media<br>type (2nd drawer) |         | 4563 | 2            | Thick paper 3 | 20               | 0-40             | Μ   |          | 4             |                |
| 05    | Adjustmen<br>t mode | Printer | Paper<br>feeding | Leading edge position<br>adjustment correction<br>item on each media<br>type (2nd drawer) |         | 4563 | 3            | OHP film      | 20               | 0-40             | Μ   |          | 4             |                |

| 05/08 | Mode                | Element | Sub<br>element   | Item                                                                                      | Subitem | Code | Sub-<br>code | Details       | Default<br>value | Acceptable value | RAM | Contents | Proce<br>dure | Servic<br>e UI |
|-------|---------------------|---------|------------------|-------------------------------------------------------------------------------------------|---------|------|--------------|---------------|------------------|------------------|-----|----------|---------------|----------------|
| 05    | Adjustmen<br>t mode | Printer | Paper<br>feeding | Leading edge position<br>adjustment correction<br>item on each media<br>type (3rd drawer) |         | 4564 | 0            | Thick paper 1 | 20               | 0-40             | М   |          | 4             |                |
| 05    | Adjustmen<br>t mode | Printer | Paper<br>feeding | Leading edge position<br>adjustment correction<br>item on each media<br>type (3rd drawer) |         | 4564 | 1            | Thick paper 2 | 20               | 0-40             | М   |          | 4             |                |
| 05    | Adjustmen<br>t mode | Printer | Paper<br>feeding | Leading edge position<br>adjustment correction<br>item on each media<br>type (3rd drawer) |         | 4564 | 2            | Thick paper 3 | 20               | 0-40             | М   |          | 4             |                |
| 05    | Adjustmen<br>t mode | Printer | Paper<br>feeding | Leading edge position<br>adjustment correction<br>item on each media<br>type (3rd drawer) |         | 4564 | 3            | OHP film      | 20               | 0-40             | М   |          | 4             |                |
| 05    | Adjustmen<br>t mode | Printer | Paper<br>feeding | Leading edge position<br>adjustment correction<br>item on each media<br>type (4th drawer) |         | 4565 | 0            | Thick paper 1 | 20               | 0-40             | М   |          | 4             |                |
| 05    | Adjustmen<br>t mode | Printer | Paper<br>feeding | Leading edge position<br>adjustment correction<br>item on each media<br>type (4th drawer) |         | 4565 | 1            | Thick paper 2 | 20               | 0-40             | М   |          | 4             |                |
| 05    | Adjustmen<br>t mode | Printer | Paper<br>feeding | Leading edge position<br>adjustment correction<br>item on each media<br>type (4th drawer) |         | 4565 | 2            | Thick paper 3 | 20               | 0-40             | М   |          | 4             |                |
| 05    | Adjustmen<br>t mode | Printer | Paper<br>feeding | Leading edge position<br>adjustment correction<br>item on each media<br>type (4th drawer) |         | 4565 | 3            | OHP film      | 20               | 0-40             | М   |          | 4             |                |

| 05/08 | Mode                | Element | Sub<br>element   | Item                                                                                          | Subitem | Code | Sub-<br>code | Details       | Default<br>value | Acceptable value | RAM | Contents | Proce<br>dure | Servic<br>e UI |
|-------|---------------------|---------|------------------|-----------------------------------------------------------------------------------------------|---------|------|--------------|---------------|------------------|------------------|-----|----------|---------------|----------------|
| 05    | Adjustmen<br>t mode | Printer | Paper<br>feeding | Leading edge position<br>adjustment correction<br>item on each media<br>type (Tandem LCF)     |         | 4566 | 0            | Thick paper 1 | 20               | 0-40             | М   |          | 4             |                |
| 05    | Adjustmen<br>t mode | Printer | Paper<br>feeding | Leading edge position<br>adjustment correction<br>item on each media<br>type (Tandem LCF)     |         | 4566 | 1            | Thick paper 2 | 20               | 0-40             | М   |          | 4             |                |
| 05    | Adjustmen<br>t mode | Printer | Paper<br>feeding | Leading edge position<br>adjustment correction<br>item on each media<br>type (Tandem LCF)     |         | 4566 | 2            | Thick paper 3 | 20               | 0-40             | М   |          | 4             |                |
| 05    | Adjustmen<br>t mode | Printer | Paper<br>feeding | Leading edge position<br>adjustment correction<br>item on each media<br>type (Tandem LCF)     |         | 4566 | 3            | OHP film      | 20               | 0-40             | М   |          | 4             |                |
| 05    | Adjustmen<br>t mode | Printer | Paper<br>feeding | Leading edge position<br>adjustment correction<br>item on each media<br>type (Bypass feeding) |         | 4567 | 0            | Thick paper 1 | 20               | 0-40             | М   |          | 4             |                |
| 05    | Adjustmen<br>t mode | Printer | Paper<br>feeding | Leading edge position<br>adjustment correction<br>item on each media<br>type (Bypass feeding) |         | 4567 | 1            | Thick paper 2 | 20               | 0-40             | М   |          | 4             |                |
| 05    | Adjustmen<br>t mode | Printer | Paper<br>feeding | Leading edge position<br>adjustment correction<br>item on each media<br>type (Bypass feeding) |         | 4567 | 2            | Thick paper 3 | 20               | 0-40             | М   |          | 4             |                |
| 05    | Adjustmen<br>t mode | Printer | Paper<br>feeding | Leading edge position<br>adjustment correction<br>item on each media<br>type (Bypass feeding) |         | 4567 | 3            | OHP film      | 20               | 0-40             | М   |          | 4             |                |

| 05/08 | Mode                | Element | Sub<br>element   | Item                                                                                      | Subitem | Code | Sub-<br>code | Details       | Default<br>value | Acceptable value | RAM | Contents | Proce<br>dure | Servic<br>e UI |
|-------|---------------------|---------|------------------|-------------------------------------------------------------------------------------------|---------|------|--------------|---------------|------------------|------------------|-----|----------|---------------|----------------|
| 05    | Adjustmen<br>t mode | Printer | Paper<br>feeding | Leading edge position<br>adjustment correction<br>item on each media<br>type (ADU)        |         | 4568 | 0            | Thick paper 1 | 20               | 0-40             | М   |          | 4             |                |
| 05    | Adjustmen<br>t mode | Printer | Paper<br>feeding | Leading edge position<br>adjustment correction<br>item on each media<br>type (ADU)        |         | 4568 | 1            | Thick paper 2 | 20               | 0-40             | Μ   |          | 4             |                |
| 05    | Adjustmen<br>t mode | Printer | Paper<br>feeding | Leading edge position<br>adjustment correction<br>item on each media<br>type (ADU)        |         | 4568 | 2            | Thick paper 3 | 20               | 0-40             | М   |          | 4             |                |
| 05    | Adjustmen<br>t mode | Printer | Paper<br>feeding | Leading edge position<br>adjustment correction<br>item on each media<br>type (ADU)        |         | 4568 | 3            | OHP film      | 20               | 0-40             | Μ   |          | 4             |                |
| 05    | Adjustmen<br>t mode | Printer | Paper<br>feeding | Leading edge position<br>adjustment correction<br>item on each media<br>type (Option LCF) |         | 4569 | 0            | Thick paper 1 | 20               | 0-40             | Μ   |          | 4             |                |
| 05    | Adjustmen<br>t mode | Printer | Paper<br>feeding | Leading edge position<br>adjustment correction<br>item on each media<br>type (Option LCF) |         | 4569 | 1            | Thick paper 2 | 20               | 0-40             | Μ   |          | 4             |                |
| 05    | Adjustmen<br>t mode | Printer | Paper<br>feeding | Leading edge position<br>adjustment correction<br>item on each media<br>type (Option LCF) |         | 4569 | 2            | Thick paper 3 | 20               | 0-40             | Μ   |          | 4             |                |
| 05    | Adjustmen<br>t mode | Printer | Paper<br>feeding | Leading edge position<br>adjustment correction<br>item on each media<br>type (Option LCF) |         | 4569 | 3            | OHP film      | 20               | 0-40             | Μ   |          | 4             |                |

| 05/08 | Mode                | Element | Sub<br>element                           | Item                                | Subitem    | Code | Sub-<br>code | Details                      | Default<br>value     | Acceptable value | RAM | Contents                                                                                                    | Proce<br>dure | Servic<br>e UI |
|-------|---------------------|---------|------------------------------------------|-------------------------------------|------------|------|--------------|------------------------------|----------------------|------------------|-----|----------------------------------------------------------------------------------------------------|---------------|----------------|
| 05    | Adjustmen<br>t mode | Printer | Feeding<br>system/Pa<br>per<br>transport | Paper aligning<br>amount adjustment |            | 4579 |              | Using icons                  | -                    |                  | М   | The paper feeding aligning amount is adjusted by pressing buttons on the LCD.                                                                                                    | 4             | Yes            |
| 05    | Adjustmen<br>t mode | Printer | Feeding<br>system/Pa<br>per<br>transport | Paper aligning<br>amount adjustment | Option LCF | 4580 | 0            | Plain paper; Short<br>size1  | 12                   | 0-63             | М   | When the value increases by " 1 ", the aligning amount<br>increases by approx.0.8 mm.<br><paper length="">Short size 1 :205 mm to 219 mm,Short<br/>size 2 :204 mm or shorter</paper>                                                                                                    | 4             | Yes            |
| 05    | Adjustmen<br>t mode | Printer | Feeding<br>system/Pa<br>per<br>transport | Paper aligning<br>amount adjustment | Option LCF | 4580 | 1            | Plain paper; Short<br>size2  | 12                   | 0-63             | М   | When the value increases by " 1 ", the aligning amount<br>increases by approx.0.8 mm.<br><paper length="">Short size 1 :205 mm to 219 mm,Short<br/>size 2 :204 mm or shorter</paper>                                                                                                    | 4             | Yes            |
| 05    | Adjustmen<br>t mode | Printer | Feeding<br>system/Pa<br>per<br>transport | Paper aligning<br>amount adjustment | Option LCF | 4581 | 0            | Thick paper1; Short<br>size1 | 12                   | 0-63             | М   | When the value increases by " 1 ", the aligning amount<br>increases by approx.0.8 mm.<br><paper length="">Short size 1 :205 mm to 219 mm,Short<br/>size 2 :204 mm or shorter</paper>                                                                                                    | 4             | Yes            |
| 05    | Adjustmen<br>t mode | Printer | Feeding<br>system/Pa<br>per<br>transport | Paper aligning<br>amount adjustment | Option LCF | 4581 | 1            | Thick paper1; Short<br>size2 | 12                   | 0-63             | М   | When the value increases by " 1 ", the aligning amount<br>increases by approx.0.8 mm.<br><paper length="">Short size 1 :205 mm to 219 mm,Short<br/>size 2 :204 mm or shorter</paper>                                                                                                    | 4             | Yes            |
| 05    | Adjustmen<br>t mode | Printer | Feeding<br>system/Pa<br>per<br>transport | Paper aligning<br>amount adjustment | 1st drawer | 4582 | 0            | Thick paper2; Long<br>size   | Refer to<br>contents | 0-63             | Μ   | When the value increases by " 1 ", the aligning amount<br>increases by approx.0.8 mm.<br><paper length="">Long size :330 mm or longer,Middle<br/>size :220 mm to 329 mm,Short size 1 :205 mm to 219<br/>mm,Short size 2 :160 mm to 204 mm,Post Card :159<br/>mm or shorter<br/><default value=""><br/>e-STUDIO557/657: 12<br/>e-STUDIO757/857: 10</default></paper> | 4             | Yes            |

| 05/08 | Mode                | Element | Sub<br>element                           | Item                                | Subitem    | Code | Sub-<br>code | Details                      | Default<br>value     | Acceptable value | RAM | Contents                                                                                                    | Proce<br>dure | Servic<br>e UI |
|-------|---------------------|---------|------------------------------------------|-------------------------------------|------------|------|--------------|------------------------------|----------------------|------------------|-----|----------------------------------------------------------------------------------------------------|---------------|----------------|
| 05    | Adjustmen<br>t mode | Printer | Feeding<br>system/Pa<br>per<br>transport | Paper aligning<br>amount adjustment | 1st drawer | 4582 | 1            | Thick paper2; Middle<br>size | Refer to<br>contents | 0-63             | Μ   | When the value increases by " 1 ", the aligning amount<br>increases by approx.0.8 mm.<br><paper length="">Long size :330 mm or longer,Middle<br/>size :220 mm to 329 mm,Short size 1 :205 mm to 219<br/>mm,Short size 2 :160 mm to 204 mm,Post Card :159<br/>mm or shorter<br/><default value=""><br/>e-STUDIO557/657: 12<br/>e-STUDIO757/857: 10</default></paper> | 4             | Yes            |
| 05    | Adjustmen<br>t mode | Printer | Feeding<br>system/Pa<br>per<br>transport | Paper aligning<br>amount adjustment | 1st drawer | 4582 | 2            | Thick paper2; Short<br>size1 | Refer to<br>contents | 0-63             | Μ   | When the value increases by " 1 ", the aligning amount<br>increases by approx.0.8 mm.<br><paper length="">Long size :330 mm or longer,Middle<br/>size :220 mm to 329 mm,Short size 1 :205 mm to 219<br/>mm,Short size 2 :160 mm to 204 mm,Post Card :159<br/>mm or shorter<br/><default value=""><br/>e-STUDIO557/657: 7<br/>e-STUDIO757/857: 5</default></paper>   | 4             | Yes            |
| 05    | Adjustmen<br>t mode | Printer | Feeding<br>system/Pa<br>per<br>transport | Paper aligning<br>amount adjustment | 1st drawer | 4582 | 3            | Thick paper2; Short<br>size2 | Refer to<br>contents | 0-63             | Μ   | When the value increases by " 1 ", the aligning amount<br>increases by approx.0.8 mm.<br><paper length="">Long size :330 mm or longer,Middle<br/>size :220 mm to 329 mm,Short size 1 :205 mm to 219<br/>mm,Short size 2 :160 mm to 204 mm,Post Card :159<br/>mm or shorter<br/><default value=""><br/>e-STUDIO557/657: 7<br/>e-STUDIO757/857: 5</default></paper>   | 4             | Yes            |
| 05    | Adjustmen<br>t mode | Printer | Feeding<br>system/Pa<br>per<br>transport | Paper aligning<br>amount adjustment | 1st drawer | 4582 | 4            | Thick paper2; Short<br>size3 | Refer to<br>contents | 0-63             | Μ   | When the value increases by " 1 ", the aligning amount<br>increases by approx.0.8 mm.<br><paper length="">Long size :330 mm or longer,Middle<br/>size :220 mm to 329 mm,Short size 1 :205 mm to 219<br/>mm,Short size 2 :160 mm to 204 mm,Post Card :159<br/>mm or shorter<br/><default value=""><br/>e-STUDIO557/657: 7<br/>e-STUDIO757/857: 5</default></paper>   | 4             | Yes            |

| 05/08 | Mode                | Element | Sub<br>element                           | Item                                | Subitem    | Code | Sub-<br>code | Details                      | Default<br>value     | Acceptable value | RAM | Contents                                                                                                    | Proce<br>dure | Servic<br>e UI |
|-------|---------------------|---------|------------------------------------------|-------------------------------------|------------|------|--------------|------------------------------|----------------------|------------------|-----|----------------------------------------------------------------------------------------------------|---------------|----------------|
| 05    | Adjustmen<br>t mode | Printer | Feeding<br>system/Pa<br>per<br>transport | Paper aligning<br>amount adjustment | 2nd drawer | 4583 | 0            | Thick paper2; Long<br>size   | Refer to<br>contents | 0-63             | Μ   | When the value increases by " 1 ", the aligning amount<br>increases by approx.0.8 mm.<br><paper length="">Long size :330 mm or longer,Middle<br/>size :220 mm to 329 mm,Short size 1 :205 mm to 219<br/>mm,Short size 2 :160 mm to 204 mm,Post Card :159<br/>mm or shorter<br/><default value=""><br/>e-STUDIO557/657: 8<br/>e-STUDIO757/857: 5</default></paper> | 4             | Yes            |
| 05    | Adjustmen<br>t mode | Printer | Feeding<br>system/Pa<br>per<br>transport | Paper aligning<br>amount adjustment | 2nd drawer | 4583 | 1            | Thick paper2; Middle<br>size | Refer to<br>contents | 0-63             | Μ   | When the value increases by " 1 ", the aligning amount<br>increases by approx.0.8 mm.<br><paper length="">Long size :330 mm or longer,Middle<br/>size :220 mm to 329 mm,Short size 1 :205 mm to 219<br/>mm,Short size 2 :160 mm to 204 mm,Post Card :159<br/>mm or shorter<br/><default value=""><br/>e-STUDIO557/657: 8<br/>e-STUDIO757/857: 6</default></paper> | 4             | Yes            |
| 05    | Adjustmen<br>t mode | Printer | Feeding<br>system/Pa<br>per<br>transport | Paper aligning<br>amount adjustment | 2nd drawer | 4583 | 2            | Thick paper2; Short<br>size1 | Refer to<br>contents | 0-63             | Μ   | When the value increases by " 1 ", the aligning amount<br>increases by approx.0.8 mm.<br><paper length="">Long size :330 mm or longer,Middle<br/>size :220 mm to 329 mm,Short size 1 :205 mm to 219<br/>mm,Short size 2 :160 mm to 204 mm,Post Card :159<br/>mm or shorter<br/><default value=""><br/>e-STUDIO557/657: 7<br/>e-STUDIO757/857: 5</default></paper> | 4             | Yes            |
| 05    | Adjustmen<br>t mode | Printer | Feeding<br>system/Pa<br>per<br>transport | Paper aligning<br>amount adjustment | 2nd drawer | 4583 | 3            | Thick paper2; Short<br>size2 | Refer to<br>contents | 0-63             | Μ   | When the value increases by " 1 ", the aligning amount<br>increases by approx.0.8 mm.<br><paper length="">Long size :330 mm or longer,Middle<br/>size :220 mm to 329 mm,Short size 1 :205 mm to 219<br/>mm,Short size 2 :160 mm to 204 mm,Post Card :159<br/>mm or shorter<br/><default value=""><br/>e-STUDIO557/657: 7<br/>e-STUDIO757/857: 5</default></paper> | 4             | Yes            |

| 05/08 | Mode                | Element | Sub<br>element                           | Item                                | Subitem    | Code | Sub-<br>code | Details                      | Default<br>value     | Acceptable value | RAM | Contents                                                                                                    | Proce<br>dure | Servic<br>e UI |
|-------|---------------------|---------|------------------------------------------|-------------------------------------|------------|------|--------------|------------------------------|----------------------|------------------|-----|----------------------------------------------------------------------------------------------------|---------------|----------------|
| 05    | Adjustmen<br>t mode | Printer | Feeding<br>system/Pa<br>per<br>transport | Paper aligning<br>amount adjustment | 2nd drawer | 4583 | 4            | Thick paper2; Short<br>size3 | Refer to<br>contents | 0-63             | Μ   | When the value increases by " 1 ", the aligning amount<br>increases by approx.0.8 mm.<br><paper length="">Long size :330 mm or longer,Middle<br/>size :220 mm to 329 mm,Short size 1 :205 mm to 219<br/>mm,Short size 2 :160 mm to 204 mm,Post Card :159<br/>mm or shorter<br/><default value=""><br/>e-STUDIO557/657: 7<br/>e-STUDIO757/857: 5</default></paper> | 4             | Yes            |
| 05    | Adjustmen<br>t mode | Printer | Feeding<br>system/Pa<br>per<br>transport | Paper aligning<br>amount adjustment | 3rd drawer | 4584 | 0            | Thick paper2; Long<br>size   | Refer to<br>contents | 0-63             | Μ   | When the value increases by " 1 ", the aligning amount<br>increases by approx.0.8 mm.<br><paper length="">Long size :330 mm or longer,Middle<br/>size :220 mm to 329 mm,Short size 1 :205 mm to 219<br/>mm,Short size 2 :160 mm to 204 mm,Post Card :159<br/>mm or shorter<br/><default value=""><br/>e-STUDIO557/657: 8<br/>e-STUDIO757/857: 6</default></paper> | 4             | Yes            |
| 05    | Adjustmen<br>t mode | Printer | Feeding<br>system/Pa<br>per<br>transport | Paper aligning<br>amount adjustment | 3rd drawer | 4584 | 1            | Thick paper2; Middle<br>size | Refer to<br>contents | 0-63             | Μ   | When the value increases by " 1 ", the aligning amount<br>increases by approx.0.8 mm.<br><paper length="">Long size :330 mm or longer,Middle<br/>size :220 mm to 329 mm,Short size 1 :205 mm to 219<br/>mm,Short size 2 :160 mm to 204 mm,Post Card :159<br/>mm or shorter<br/><default value=""><br/>e-STUDIO557/657: 8<br/>e-STUDIO757/857: 6</default></paper> | 4             | Yes            |
| 05    | Adjustmen<br>t mode | Printer | Feeding<br>system/Pa<br>per<br>transport | Paper aligning<br>amount adjustment | 3rd drawer | 4584 | 2            | Thick paper2; Short<br>size1 | Refer to<br>contents | 0-63             | Μ   | When the value increases by " 1 ", the aligning amount<br>increases by approx.0.8 mm.<br><paper length="">Long size :330 mm or longer,Middle<br/>size :220 mm to 329 mm,Short size 1 :205 mm to 219<br/>mm,Short size 2 :160 mm to 204 mm,Post Card :159<br/>mm or shorter<br/><default value=""><br/>e-STUDIO557/657: 7<br/>e-STUDIO757/857: 5</default></paper> | 4             | Yes            |

| 05/08 | Mode                | Element | Sub<br>element                           | Item                                | Subitem    | Code | Sub-<br>code | Details                      | Default<br>value     | Acceptable value | RAM | Contents                                                                                                    | Proce<br>dure | Servic<br>e UI |
|-------|---------------------|---------|------------------------------------------|-------------------------------------|------------|------|--------------|------------------------------|----------------------|------------------|-----|----------------------------------------------------------------------------------------------------|---------------|----------------|
| 05    | Adjustmen<br>t mode | Printer | Feeding<br>system/Pa<br>per<br>transport | Paper aligning<br>amount adjustment | 3rd drawer | 4584 | 3            | Thick paper2; Short<br>size2 | Refer to<br>contents | 0-63             | Μ   | When the value increases by " 1 ", the aligning amount<br>increases by approx.0.8 mm.<br><paper length="">Long size :330 mm or longer,Middle<br/>size :220 mm to 329 mm,Short size 1 :205 mm to 219<br/>mm,Short size 2 :160 mm to 204 mm,Post Card :159<br/>mm or shorter<br/><default value=""><br/>e-STUDIO557/657: 7<br/>e-STUDIO757/857: 5</default></paper> | 4             | Yes            |
| 05    | Adjustmen<br>t mode | Printer | Feeding<br>system/Pa<br>per<br>transport | Paper aligning<br>amount adjustment | 3rd drawer | 4584 | 4            | Thick paper2; Short<br>size3 | Refer to<br>contents | 0-63             | Μ   | When the value increases by " 1 ", the aligning amount<br>increases by approx.0.8 mm.<br><paper length="">Long size :330 mm or longer,Middle<br/>size :220 mm to 329 mm,Short size 1 :205 mm to 219<br/>mm,Short size 2 :160 mm to 204 mm,Post Card :159<br/>mm or shorter<br/><default value=""><br/>e-STUDIO557/657: 7<br/>e-STUDIO757/857: 5</default></paper> | 4             | Yes            |
| 05    | Adjustmen<br>t mode | Printer | Feeding<br>system/Pa<br>per<br>transport | Paper aligning<br>amount adjustment | 4th drawer | 4585 | 0            | Thick paper2; Long<br>size   | Refer to<br>contents | 0-63             | М   | When the value increases by " 1 ", the aligning amount<br>increases by approx.0.8 mm.<br><paper length="">Long size :330 mm or longer,Middle<br/>size :220 mm to 329 mm,Short size 1 :205 mm to 219<br/>mm,Short size 2 :160 mm to 204 mm,Post Card :159<br/>mm or shorter<br/><default value=""><br/>e-STUDIO557/657: 8<br/>e-STUDIO757/857: 6</default></paper> | 4             | Yes            |
| 05    | Adjustmen<br>t mode | Printer | Feeding<br>system/Pa<br>per<br>transport | Paper aligning<br>amount adjustment | 4th drawer | 4585 | 1            | Thick paper2; Middle<br>size | Refer to<br>contents | 0-63             | Μ   | When the value increases by " 1 ", the aligning amount<br>increases by approx.0.8 mm.<br><paper length="">Long size :330 mm or longer,Middle<br/>size :220 mm to 329 mm,Short size 1 :205 mm to 219<br/>mm,Short size 2 :160 mm to 204 mm,Post Card :159<br/>mm or shorter<br/><default value=""><br/>e-STUDIO557/657: 8<br/>e-STUDIO757/857: 6</default></paper> | 4             | Yes            |

| 05/08 | Mode                | Element | Sub<br>element                           | Item                                | Subitem    | Code | Sub-<br>code | Details                      | Default<br>value     | Acceptable value | RAM | Contents                                                                                                    | Proce<br>dure | Servic<br>e UI |
|-------|---------------------|---------|------------------------------------------|-------------------------------------|------------|------|--------------|------------------------------|----------------------|------------------|-----|----------------------------------------------------------------------------------------------------|---------------|----------------|
| 05    | Adjustmen<br>t mode | Printer | Feeding<br>system/Pa<br>per<br>transport | Paper aligning<br>amount adjustment | 4th drawer | 4585 | 2            | Thick paper2; Short<br>size1 | Refer to<br>contents | 0-63             | Μ   | When the value increases by " 1 ", the aligning amount<br>increases by approx.0.8 mm.<br><paper length="">Long size :330 mm or longer,Middle<br/>size :220 mm to 329 mm,Short size 1 :205 mm to 219<br/>mm,Short size 2 :160 mm to 204 mm,Post Card :159<br/>mm or shorter<br/><default value=""><br/>e-STUDIO557/657: 7<br/>e-STUDIO757/857: 5</default></paper> | 4             | Yes            |
| 05    | Adjustmen<br>t mode | Printer | Feeding<br>system/Pa<br>per<br>transport | Paper aligning<br>amount adjustment | 4th drawer | 4585 | 3            | Thick paper2; Short<br>size2 | Refer to<br>contents | 0-63             | Μ   | When the value increases by " 1 ", the aligning amount<br>increases by approx.0.8 mm.<br><paper length="">Long size :330 mm or longer,Middle<br/>size :220 mm to 329 mm,Short size 1 :205 mm to 219<br/>mm,Short size 2 :160 mm to 204 mm,Post Card :159<br/>mm or shorter<br/><default value=""><br/>e-STUDIO557/657: 7<br/>e-STUDIO757/857: 5</default></paper> | 4             | Yes            |
| 05    | Adjustmen<br>t mode | Printer | Feeding<br>system/Pa<br>per<br>transport | Paper aligning<br>amount adjustment | 4th drawer | 4585 | 4            | Thick paper2; Short<br>size3 | Refer to<br>contents | 0-63             | Μ   | When the value increases by " 1 ", the aligning amount<br>increases by approx.0.8 mm.<br><paper length="">Long size :330 mm or longer,Middle<br/>size :220 mm to 329 mm,Short size 1 :205 mm to 219<br/>mm,Short size 2 :160 mm to 204 mm,Post Card :159<br/>mm or shorter<br/><default value=""><br/>e-STUDIO557/657: 7<br/>e-STUDIO757/857: 5</default></paper> | 4             | Yes            |
| 05    | Adjustmen<br>t mode | Printer | Feeding<br>system/Pa<br>per<br>transport | Paper aligning<br>amount adjustment | Option LCF | 4586 | 0            | Thick paper2; Short<br>size1 | Refer to<br>contents | 0-63             | Μ   | When the value increases by " 1 ", the aligning amount<br>increases by approx.0.8 mm.<br><paper length="">Short size 1 :205 mm to 219 mm,Short<br/>size 2 :204 mm or shorter<br/><default value=""><br/>e-STUDIO557/657: 7<br/>e-STUDIO757/857: 5</default></paper>                                                                                               | 4             | Yes            |

| 05/08 | Mode                | Element | Sub<br>element                           | Item                                | Subitem    | Code | Sub-<br>code | Details                      | Default<br>value     | Acceptable value | RAM | Contents                                                                                                    | Proce<br>dure | Servic<br>e UI |
|-------|---------------------|---------|------------------------------------------|-------------------------------------|------------|------|--------------|------------------------------|----------------------|------------------|-----|----------------------------------------------------------------------------------------------------|---------------|----------------|
| 05    | Adjustmen<br>t mode | Printer | Feeding<br>system/Pa<br>per<br>transport | Paper aligning<br>amount adjustment | Option LCF | 4586 | 1            | Thick paper2; Short<br>size2 | Refer to<br>contents | 0-63             | Μ   | When the value increases by " 1 ", the aligning amount<br>increases by approx.0.8 mm.<br><paper length="">Short size 1 :205 mm to 219 mm,Short<br/>size 2 :204 mm or shorter<br/><default value=""><br/>e-STUDIO557/657: 7<br/>e-STUDIO757/857: 5</default></paper>                                                                                                | 4             | Yes            |
| 05    | Adjustmen<br>t mode | Printer | Feeding<br>system/Pa<br>per<br>transport | Paper aligning<br>amount adjustment | ADU        | 4587 | 0            | Thick paper2; Long<br>size   | 12                   | 0-63             | М   | When the value increases by " 1 ", the aligning amount<br>increases by approx.0.8 mm.<br><paper length="">Long size :330 mm or longer,Middle<br/>size :220 mm to 329 mm,Short size 1 :205 mm to 219<br/>mm,Short size 2 :160 mm to 204 mm,Post Card :159<br/>mm or shorter</paper>                                                                                 | 4             | Yes            |
| 05    | Adjustmen<br>t mode | Printer | Feeding<br>system/Pa<br>per<br>transport | Paper aligning<br>amount adjustment | ADU        | 4587 | 1            | Thick paper2; Middle<br>size | 12                   | 0-63             | М   | When the value increases by " 1 ", the aligning amount<br>increases by approx.0.8 mm.<br><paper length="">Long size :330 mm or longer,Middle<br/>size :220 mm to 329 mm,Short size 1 :205 mm to 219<br/>mm,Short size 2 :160 mm to 204 mm,Post Card :159<br/>mm or shorter</paper>                                                                                 | 4             | Yes            |
| 05    | Adjustmen<br>t mode | Printer | Feeding<br>system/Pa<br>per<br>transport | Paper aligning<br>amount adjustment | ADU        | 4587 | 2            | Thick paper2; Short<br>size1 | Refer to<br>contents | 0-63             | Μ   | When the value increases by " 1 ", the aligning amount<br>increases by approx.0.8 mm.<br><paper length="">Long size :330 mm or longer,Middle<br/>size :220 mm to 329 mm,Short size 1 :205 mm to 219<br/>mm,Short size 2 :160 mm to 204 mm,Post Card :159<br/>mm or shorter<br/><default value=""><br/>e-STUDIO557/657: 10<br/>e-STUDIO757/857: 6</default></paper> | 4             | Yes            |
| 05    | Adjustmen<br>t mode | Printer | Feeding<br>system/Pa<br>per<br>transport | Paper aligning<br>amount adjustment | ADU        | 4587 | 3            | Thick paper2; Short<br>size2 | Refer to<br>contents | 0-63             | Μ   | When the value increases by " 1 ", the aligning amount<br>increases by approx.0.8 mm.<br><paper length="">Long size :330 mm or longer,Middle<br/>size :220 mm to 329 mm,Short size 1 :205 mm to 219<br/>mm,Short size 2 :160 mm to 204 mm,Post Card :159<br/>mm or shorter<br/><default value=""><br/>e-STUDIO557/657: 10<br/>e-STUDIO757/857: 6</default></paper> | 4             | Yes            |

| 05/08 | Mode                | Element | Sub<br>element                           | Item                                | Subitem    | Code | Sub-<br>code | Details                      | Default<br>value     | Acceptable value | RAM | Contents                                                                                                    | Proce<br>dure | Servic<br>e UI |
|-------|---------------------|---------|------------------------------------------|-------------------------------------|------------|------|--------------|------------------------------|----------------------|------------------|-----|----------------------------------------------------------------------------------------------------|---------------|----------------|
| 05    | Adjustmen<br>t mode | Printer | Feeding<br>system/Pa<br>per<br>transport | Paper aligning<br>amount adjustment | ADU        | 4587 | 4            | Thick paper2; Short<br>size3 | Refer to<br>contents | 0-63             | Μ   | When the value increases by " 1 ", the aligning amount<br>increases by approx.0.8 mm.<br><paper length="">Long size :330 mm or longer,Middle<br/>size :220 mm to 329 mm,Short size 1 :205 mm to 219<br/>mm,Short size 2 :160 mm to 204 mm,Post Card :159<br/>mm or shorter<br/><default value=""><br/>e-STUDIO557/657: 10<br/>e-STUDIO757/857: 6</default></paper> | 4             | Yes            |
| 05    | Adjustmen<br>t mode | Printer | Feeding<br>system/Pa<br>per<br>transport | Paper aligning<br>amount adjustment | 1st drawer | 4588 | 0            | Thick paper3; Long<br>size   | Refer to<br>contents | 0-63             | Μ   | When the value increases by " 1 ", the aligning amount<br>increases by approx.0.8 mm.<br><paper length="">Long size :330 mm or longer,Middle<br/>size :220 mm to 329 mm,Short size 1 :205 mm to 219<br/>mm,Short size 2 :160 mm to 204 mm,Post Card :159<br/>mm or shorter<br/><default value=""><br/>e-STUDIO557/657: 12<br/>e-STUDIO757/857: 9</default></paper> | 4             | Yes            |
| 05    | Adjustmen<br>t mode | Printer | Feeding<br>system/Pa<br>per<br>transport | Paper aligning<br>amount adjustment | 1st drawer | 4588 | 1            | Thick paper3; Middle<br>size | Refer to<br>contents | 0-63             | Μ   | When the value increases by " 1 ", the aligning amount<br>increases by approx.0.8 mm.<br><paper length="">Long size :330 mm or longer,Middle<br/>size :220 mm to 329 mm,Short size 1 :205 mm to 219<br/>mm,Short size 2 :160 mm to 204 mm,Post Card :159<br/>mm or shorter<br/><default value=""><br/>e-STUDIO557/657: 12<br/>e-STUDIO757/857: 9</default></paper> | 4             | Yes            |
| 05    | Adjustmen<br>t mode | Printer | Feeding<br>system/Pa<br>per<br>transport | Paper aligning<br>amount adjustment | 1st drawer | 4588 | 2            | Thick paper3; Short<br>size1 | Refer to<br>contents | 0-63             | Μ   | When the value increases by " 1 ", the aligning amount<br>increases by approx.0.8 mm.<br><paper length="">Long size :330 mm or longer,Middle<br/>size :220 mm to 329 mm,Short size 1 :205 mm to 219<br/>mm,Short size 2 :160 mm to 204 mm,Post Card :159<br/>mm or shorter<br/><default value=""><br/>e-STUDIO557/657: 7<br/>e-STUDIO757/857: 5</default></paper>  | 4             | Yes            |

| 05/08 | Mode                | Element | Sub<br>element                           | Item                                | Subitem    | Code | Sub-<br>code | Details                      | Default<br>value     | Acceptable value | RAM | Contents                                                                                                    | Proce<br>dure | Servic<br>e UI |
|-------|---------------------|---------|------------------------------------------|-------------------------------------|------------|------|--------------|------------------------------|----------------------|------------------|-----|----------------------------------------------------------------------------------------------------|---------------|----------------|
| 05    | Adjustmen<br>t mode | Printer | Feeding<br>system/Pa<br>per<br>transport | Paper aligning<br>amount adjustment | 1st drawer | 4588 | 3            | Thick paper3; Short<br>size2 | Refer to<br>contents | 0-63             | Μ   | When the value increases by " 1 ", the aligning amount<br>increases by approx.0.8 mm.<br><paper length="">Long size :330 mm or longer,Middle<br/>size :220 mm to 329 mm,Short size 1 :205 mm to 219<br/>mm,Short size 2 :160 mm to 204 mm,Post Card :159<br/>mm or shorter<br/><default value=""><br/>e-STUDIO557/657: 7<br/>e-STUDIO757/857: 5</default></paper> | 4             | Yes            |
| 05    | Adjustmen<br>t mode | Printer | Feeding<br>system/Pa<br>per<br>transport | Paper aligning<br>amount adjustment | 1st drawer | 4588 | 4            | Thick paper3; Short<br>size3 | Refer to<br>contents | 0-63             | Μ   | When the value increases by " 1 ", the aligning amount<br>increases by approx.0.8 mm.<br><paper length="">Long size :330 mm or longer,Middle<br/>size :220 mm to 329 mm,Short size 1 :205 mm to 219<br/>mm,Short size 2 :160 mm to 204 mm,Post Card :159<br/>mm or shorter<br/><default value=""><br/>e-STUDIO557/657: 7<br/>e-STUDIO757/857: 5</default></paper> | 4             | Yes            |
| 05    | Adjustmen<br>t mode | Printer | Feeding<br>system/Pa<br>per<br>transport | Paper aligning<br>amount adjustment | 2nd drawer | 4589 | 0            | Thick paper3; Long<br>size   | Refer to<br>contents | 0-63             | Μ   | When the value increases by " 1 ", the aligning amount<br>increases by approx.0.8 mm.<br><paper length="">Long size :330 mm or longer,Middle<br/>size :220 mm to 329 mm,Short size 1 :205 mm to 219<br/>mm,Short size 2 :160 mm to 204 mm,Post Card :159<br/>mm or shorter<br/><default value=""><br/>e-STUDIO557/657: 8<br/>e-STUDIO757/857: 5</default></paper> | 4             | Yes            |
| 05    | Adjustmen<br>t mode | Printer | Feeding<br>system/Pa<br>per<br>transport | Paper aligning<br>amount adjustment | 2nd drawer | 4589 | 1            | Thick paper3; Middle<br>size | Refer to<br>contents | 0-63             | Μ   | When the value increases by " 1 ", the aligning amount<br>increases by approx.0.8 mm.<br><paper length="">Long size :330 mm or longer,Middle<br/>size :220 mm to 329 mm,Short size 1 :205 mm to 219<br/>mm,Short size 2 :160 mm to 204 mm,Post Card :159<br/>mm or shorter<br/><default value=""><br/>e-STUDIO557/657: 8<br/>e-STUDIO757/857: 5</default></paper> | 4             | Yes            |
| 05/08 | Mode                | Element | Sub<br>element                           | Item                                | Subitem    | Code | Sub-<br>code | Details                      | Default<br>value     | Acceptable value | RAM | Contents                                                                                                    | Proce<br>dure | Servic<br>e UI |
|-------|---------------------|---------|------------------------------------------|-------------------------------------|------------|------|--------------|------------------------------|----------------------|------------------|-----|----------------------------------------------------------------------------------------------------|---------------|----------------|
| 05    | Adjustmen<br>t mode | Printer | Feeding<br>system/Pa<br>per<br>transport | Paper aligning<br>amount adjustment | 2nd drawer | 4589 | 2            | Thick paper3; Short<br>size1 | Refer to<br>contents | 0-63             | Μ   | When the value increases by " 1 ", the aligning amount<br>increases by approx.0.8 mm.<br><paper length="">Long size :330 mm or longer,Middle<br/>size :220 mm to 329 mm,Short size 1 :205 mm to 219<br/>mm,Short size 2 :160 mm to 204 mm,Post Card :159<br/>mm or shorter<br/><default value=""><br/>e-STUDIO557/657: 7<br/>e-STUDIO757/857: 5</default></paper> | 4             | Yes            |
| 05    | Adjustmen<br>t mode | Printer | Feeding<br>system/Pa<br>per<br>transport | Paper aligning<br>amount adjustment | 2nd drawer | 4589 | 3            | Thick paper3; Short<br>size2 | Refer to<br>contents | 0-63             | Μ   | When the value increases by " 1 ", the aligning amount<br>increases by approx.0.8 mm.<br><paper length="">Long size :330 mm or longer,Middle<br/>size :220 mm to 329 mm,Short size 1 :205 mm to 219<br/>mm,Short size 2 :160 mm to 204 mm,Post Card :159<br/>mm or shorter<br/><default value=""><br/>e-STUDIO557/657: 7<br/>e-STUDIO757/857: 5</default></paper> | 4             | Yes            |
| 05    | Adjustmen<br>t mode | Printer | Feeding<br>system/Pa<br>per<br>transport | Paper aligning<br>amount adjustment | 2nd drawer | 4589 | 4            | Thick paper3; Short<br>size3 | Refer to<br>contents | 0-63             | Μ   | When the value increases by " 1 ", the aligning amount<br>increases by approx.0.8 mm.<br><paper length="">Long size :330 mm or longer,Middle<br/>size :220 mm to 329 mm,Short size 1 :205 mm to 219<br/>mm,Short size 2 :160 mm to 204 mm,Post Card :159<br/>mm or shorter<br/><default value=""><br/>e-STUDIO557/657: 7<br/>e-STUDIO757/857: 5</default></paper> | 4             | Yes            |
| 05    | Adjustmen<br>t mode | Printer | Feeding<br>system/Pa<br>per<br>transport | Paper aligning<br>amount adjustment | 3rd drawer | 4590 | 0            | Thick paper3; Long<br>size   | Refer to<br>contents | 0-63             | Μ   | When the value increases by " 1 ", the aligning amount<br>increases by approx.0.8 mm.<br><paper length="">Long size :330 mm or longer,Middle<br/>size :220 mm to 329 mm,Short size 1 :205 mm to 219<br/>mm,Short size 2 :160 mm to 204 mm,Post Card :159<br/>mm or shorter<br/><default value=""><br/>e-STUDIO557/657: 8<br/>e-STUDIO757/857: 5</default></paper> | 4             | Yes            |

| 05/08 | Mode                | Element | Sub<br>element                           | Item                                | Subitem    | Code | Sub-<br>code | Details                      | Default<br>value     | Acceptable value | RAM | Contents                                                                                                    | Proce<br>dure | Servic<br>e UI |
|-------|---------------------|---------|------------------------------------------|-------------------------------------|------------|------|--------------|------------------------------|----------------------|------------------|-----|----------------------------------------------------------------------------------------------------|---------------|----------------|
| 05    | Adjustmen<br>t mode | Printer | Feeding<br>system/Pa<br>per<br>transport | Paper aligning<br>amount adjustment | 3rd drawer | 4590 | 1            | Thick paper3; Middle<br>size | Refer to<br>contents | 0-63             | Μ   | When the value increases by " 1 ", the aligning amount<br>increases by approx.0.8 mm.<br><paper length="">Long size :330 mm or longer,Middle<br/>size :220 mm to 329 mm,Short size 1 :205 mm to 219<br/>mm,Short size 2 :160 mm to 204 mm,Post Card :159<br/>mm or shorter<br/><default value=""><br/>e-STUDIO557/657: 8<br/>e-STUDIO757/857: 5</default></paper> | 4             | Yes            |
| 05    | Adjustmen<br>t mode | Printer | Feeding<br>system/Pa<br>per<br>transport | Paper aligning<br>amount adjustment | 3rd drawer | 4590 | 2            | Thick paper3; Short<br>size1 | Refer to<br>contents | 0-63             | Μ   | When the value increases by " 1 ", the aligning amount<br>increases by approx.0.8 mm.<br><paper length="">Long size :330 mm or longer,Middle<br/>size :220 mm to 329 mm,Short size 1 :205 mm to 219<br/>mm,Short size 2 :160 mm to 204 mm,Post Card :159<br/>mm or shorter<br/><default value=""><br/>e-STUDIO557/657: 7<br/>e-STUDIO757/857: 5</default></paper> | 4             | Yes            |
| 05    | Adjustmen<br>t mode | Printer | Feeding<br>system/Pa<br>per<br>transport | Paper aligning<br>amount adjustment | 3rd drawer | 4590 | 3            | Thick paper3; Short<br>size2 | Refer to<br>contents | 0-63             | Μ   | When the value increases by " 1 ", the aligning amount<br>increases by approx.0.8 mm.<br><paper length="">Long size :330 mm or longer,Middle<br/>size :220 mm to 329 mm,Short size 1 :205 mm to 219<br/>mm,Short size 2 :160 mm to 204 mm,Post Card :159<br/>mm or shorter<br/><default value=""><br/>e-STUDIO557/657: 7<br/>e-STUDIO757/857: 5</default></paper> | 4             | Yes            |
| 05    | Adjustmen<br>t mode | Printer | Feeding<br>system/Pa<br>per<br>transport | Paper aligning<br>amount adjustment | 3rd drawer | 4590 | 4            | Thick paper3; Short<br>size3 | Refer to<br>contents | 0-63             | Μ   | When the value increases by " 1 ", the aligning amount<br>increases by approx.0.8 mm.<br><paper length="">Long size :330 mm or longer,Middle<br/>size :220 mm to 329 mm,Short size 1 :205 mm to 219<br/>mm,Short size 2 :160 mm to 204 mm,Post Card :159<br/>mm or shorter<br/><default value=""><br/>e-STUDIO557/657: 7<br/>e-STUDIO757/857: 5</default></paper> | 4             | Yes            |

| 05/08 | Mode                | Element | Sub<br>element                           | Item                                | Subitem    | Code | Sub-<br>code | Details                      | Default<br>value     | Acceptable value | RAM | Contents                                                                                                    | Proce<br>dure | Servic<br>e UI |
|-------|---------------------|---------|------------------------------------------|-------------------------------------|------------|------|--------------|------------------------------|----------------------|------------------|-----|----------------------------------------------------------------------------------------------------|---------------|----------------|
| 05    | Adjustmen<br>t mode | Printer | Feeding<br>system/Pa<br>per<br>transport | Paper aligning<br>amount adjustment | 4th drawer | 4591 | 0            | Thick paper3; Long<br>size   | Refer to<br>contents | 0-63             | Μ   | When the value increases by " 1 ", the aligning amount<br>increases by approx.0.8 mm.<br><paper length="">Long size :330 mm or longer,Middle<br/>size :220 mm to 329 mm,Short size 1 :205 mm to 219<br/>mm,Short size 2 :160 mm to 204 mm,Post Card :159<br/>mm or shorter<br/><default value=""><br/>e-STUDIO557/657: 8<br/>e-STUDIO757/857: 5</default></paper> | 4             | Yes            |
| 05    | Adjustmen<br>t mode | Printer | Feeding<br>system/Pa<br>per<br>transport | Paper aligning<br>amount adjustment | 4th drawer | 4591 | 1            | Thick paper3; Middle<br>size | Refer to<br>contents | 0-63             | Μ   | When the value increases by " 1 ", the aligning amount<br>increases by approx.0.8 mm.<br><paper length="">Long size :330 mm or longer,Middle<br/>size :220 mm to 329 mm,Short size 1 :205 mm to 219<br/>mm,Short size 2 :160 mm to 204 mm,Post Card :159<br/>mm or shorter<br/><default value=""><br/>e-STUDIO557/657: 8<br/>e-STUDIO757/857: 5</default></paper> | 4             | Yes            |
| 05    | Adjustmen<br>t mode | Printer | Feeding<br>system/Pa<br>per<br>transport | Paper aligning<br>amount adjustment | 4th drawer | 4591 | 2            | Thick paper3; Short<br>size1 | Refer to<br>contents | 0-63             | Μ   | When the value increases by " 1 ", the aligning amount<br>increases by approx.0.8 mm.<br><paper length="">Long size :330 mm or longer,Middle<br/>size :220 mm to 329 mm,Short size 1 :205 mm to 219<br/>mm,Short size 2 :160 mm to 204 mm,Post Card :159<br/>mm or shorter<br/><default value=""><br/>e-STUDIO557/657: 7<br/>e-STUDIO757/857: 5</default></paper> | 4             | Yes            |
| 05    | Adjustmen<br>t mode | Printer | Feeding<br>system/Pa<br>per<br>transport | Paper aligning<br>amount adjustment | 4th drawer | 4591 | 3            | Thick paper3; Short<br>size2 | Refer to<br>contents | 0-63             | Μ   | When the value increases by " 1 ", the aligning amount<br>increases by approx.0.8 mm.<br><paper length="">Long size :330 mm or longer,Middle<br/>size :220 mm to 329 mm,Short size 1 :205 mm to 219<br/>mm,Short size 2 :160 mm to 204 mm,Post Card :159<br/>mm or shorter<br/><default value=""><br/>e-STUDIO557/657: 7<br/>e-STUDIO757/857: 5</default></paper> | 4             | Yes            |

| 05/08 | Mode                | Element | Sub<br>element                           | Item                                | Subitem    | Code | Sub-<br>code | Details                      | Default<br>value     | Acceptable value | RAM | Contents                                                                                                    | Proce<br>dure | Servic<br>e UI |
|-------|---------------------|---------|------------------------------------------|-------------------------------------|------------|------|--------------|------------------------------|----------------------|------------------|-----|----------------------------------------------------------------------------------------------------|---------------|----------------|
| 05    | Adjustmen<br>t mode | Printer | Feeding<br>system/Pa<br>per<br>transport | Paper aligning<br>amount adjustment | 4th drawer | 4591 | 4            | Thick paper3; Short<br>size3 | Refer to<br>contents | 0-63             | Μ   | When the value increases by " 1 ", the aligning amount<br>increases by approx.0.8 mm.<br><paper length="">Long size :330 mm or longer,Middle<br/>size :220 mm to 329 mm,Short size 1 :205 mm to 219<br/>mm,Short size 2 :160 mm to 204 mm,Post Card :159<br/>mm or shorter<br/><default value=""><br/>e-STUDIO557/657: 7<br/>e-STUDIO757/857: 5</default></paper> | 4             | Yes            |
| 05    | Adjustmen<br>t mode | Printer | Feeding<br>system/Pa<br>per<br>transport | Paper aligning<br>amount adjustment | Option LCF | 4592 | 0            | Thick paper3; Short<br>size1 | Refer to<br>contents | 0-63             | M   | When the value increases by " 1 ", the aligning amount<br>increases by approx.0.8 mm.<br><paper length="">Short size 1 :205 mm to 219 mm,Short<br/>size 2 :204 mm or shorter<br/><default value=""><br/>e-STUDIO557/657: 7<br/>e-STUDIO757/857: 5</default></paper>                                                                                               | 4             | Yes            |
| 05    | Adjustmen<br>t mode | Printer | Feeding<br>system/Pa<br>per<br>transport | Paper aligning<br>amount adjustment | Option LCF | 4592 | 1            | Thick paper3; Short<br>size2 | Refer to<br>contents | 0-63             | Μ   | When the value increases by " 1 ", the aligning amount<br>increases by approx.0.8 mm.<br><paper length="">Short size 1 :205 mm to 219 mm,Short<br/>size 2 :204 mm or shorter<br/><default value=""><br/>e-STUDIO557/657: 7<br/>e-STUDIO757/857: 5</default></paper>                                                                                               | 4             | Yes            |
| 05    | Adjustmen<br>t mode | Printer | Feeding<br>system/Pa<br>per<br>transport | Paper aligning<br>amount adjustment | ADU        | 4593 | 0            | Thick paper3; Long<br>size   | 12                   | 0-63             | М   | When the value increases by " 1 ", the aligning amount<br>increases by approx.0.8 mm.<br><paper length="">Long size :330 mm or longer,Middle<br/>size :220 mm to 329 mm,Short size 1 :205 mm to 219<br/>mm,Short size 2 :160 mm to 204 mm,Post Card :159<br/>mm or shorter</paper>                                                                                | 4             | Yes            |
| 05    | Adjustmen<br>t mode | Printer | Feeding<br>system/Pa<br>per<br>transport | Paper aligning<br>amount adjustment | ADU        | 4593 | 1            | Thick paper3; Middle<br>size | 12                   | 0-63             | М   | When the value increases by " 1 ", the aligning amount<br>increases by approx.0.8 mm.<br><paper length="">Long size :330 mm or longer,Middle<br/>size :220 mm to 329 mm,Short size 1 :205 mm to 219<br/>mm,Short size 2 :160 mm to 204 mm,Post Card :159<br/>mm or shorter</paper>                                                                                | 4             | Yes            |

| 05/08 | Mode                | Element | Sub<br>element                           | Item                                | Subitem    | Code | Sub-<br>code | Details                      | Default<br>value     | Acceptable value | RAM | Contents                                                                                                    | Proce<br>dure | Servic<br>e UI |
|-------|---------------------|---------|------------------------------------------|-------------------------------------|------------|------|--------------|------------------------------|----------------------|------------------|-----|----------------------------------------------------------------------------------------------------|---------------|----------------|
| 05    | Adjustmen<br>t mode | Printer | Feeding<br>system/Pa<br>per<br>transport | Paper aligning<br>amount adjustment | ADU        | 4593 | 2            | Thick paper3; Short<br>size1 | Refer to<br>contents | 0-63             | Μ   | When the value increases by " 1 ", the aligning amount<br>increases by approx.0.8 mm.<br><paper length="">Long size :330 mm or longer,Middle<br/>size :220 mm to 329 mm,Short size 1 :205 mm to 219<br/>mm,Short size 2 :160 mm to 204 mm,Post Card :159<br/>mm or shorter<br/><default value=""><br/>e-STUDIO557/657: 10<br/>e-STUDIO757/857: 6</default></paper> | 4             | Yes            |
| 05    | Adjustmen<br>t mode | Printer | Feeding<br>system/Pa<br>per<br>transport | Paper aligning<br>amount adjustment | ADU        | 4593 | 3            | Thick paper3; Short<br>size2 | Refer to<br>contents | 0-63             | Μ   | When the value increases by " 1 ", the aligning amount<br>increases by approx.0.8 mm.<br><paper length="">Long size :330 mm or longer,Middle<br/>size :220 mm to 329 mm,Short size 1 :205 mm to 219<br/>mm,Short size 2 :160 mm to 204 mm,Post Card :159<br/>mm or shorter<br/><default value=""><br/>e-STUDIO557/657: 10<br/>e-STUDIO757/857: 6</default></paper> | 4             | Yes            |
| 05    | Adjustmen<br>t mode | Printer | Feeding<br>system/Pa<br>per<br>transport | Paper aligning<br>amount adjustment | ADU        | 4593 | 4            | Thick paper3; Short<br>size3 | Refer to contents    | 0-63             | Μ   | When the value increases by " 1 ", the aligning amount<br>increases by approx.0.8 mm.<br><paper length="">Long size :330 mm or longer,Middle<br/>size :220 mm to 329 mm,Short size 1 :205 mm to 219<br/>mm,Short size 2 :160 mm to 204 mm,Post Card :159<br/>mm or shorter<br/><default value=""><br/>e-STUDIO557/657: 10<br/>e-STUDIO757/857: 6</default></paper> | 4             | Yes            |
| 05    | Adjustmen<br>t mode | Printer | Feeding<br>system/Pa<br>per<br>transport | Paper aligning<br>amount adjustment | 1st drawer | 4594 | 0            | OHP film; Long size          | 10                   | 0-63             | М   | When the value increases by " 1 ", the aligning amount<br>increases by approx.0.8 mm.<br><paper length="">Long size :330 mm or longer,Middle<br/>size :220 mm to 329 mm,Short size 1 :205 mm to 219<br/>mm,Short size 2 :160 mm to 204 mm,Post Card :159<br/>mm or shorter</paper>                                                                                 | 4             | Yes            |

| 05/08 | Mode                | Element | Sub<br>element                           | Item                                | Subitem    | Code | Sub-<br>code | Details               | Default<br>value | Acceptable value | RAM | Contents                                                                                                    | Proce<br>dure | Servic<br>e UI |
|-------|---------------------|---------|------------------------------------------|-------------------------------------|------------|------|--------------|-----------------------|------------------|------------------|-----|----------------------------------------------------------------------------------------------------|---------------|----------------|
| 05    | Adjustmen<br>t mode | Printer | Feeding<br>system/Pa<br>per<br>transport | Paper aligning<br>amount adjustment | 1st drawer | 4594 | 1            | OHP film; Middle size | 10               | 0-63             | М   | When the value increases by " 1 ", the aligning amount<br>increases by approx.0.8 mm.<br><paper length="">Long size :330 mm or longer,Middle<br/>size :220 mm to 329 mm,Short size 1 :205 mm to 219<br/>mm,Short size 2 :160 mm to 204 mm,Post Card :159<br/>mm or shorter</paper> | 4             | Yes            |
| 05    | Adjustmen<br>t mode | Printer | Feeding<br>system/Pa<br>per<br>transport | Paper aligning<br>amount adjustment | 1st drawer | 4594 | 2            | OHP film; Short size1 | 12               | 0-63             | М   | When the value increases by " 1 ", the aligning amount<br>increases by approx.0.8 mm.<br><paper length="">Long size :330 mm or longer,Middle<br/>size :220 mm to 329 mm,Short size 1 :205 mm to 219<br/>mm,Short size 2 :160 mm to 204 mm,Post Card :159<br/>mm or shorter</paper> | 4             | Yes            |
| 05    | Adjustmen<br>t mode | Printer | Feeding<br>system/Pa<br>per<br>transport | Paper aligning<br>amount adjustment | 1st drawer | 4594 | 3            | OHP film; Short size2 | 12               | 0-63             | Μ   | When the value increases by " 1 ", the aligning amount<br>increases by approx.0.8 mm.<br><paper length="">Long size :330 mm or longer,Middle<br/>size :220 mm to 329 mm,Short size 1 :205 mm to 219<br/>mm,Short size 2 :160 mm to 204 mm,Post Card :159<br/>mm or shorter</paper> | 4             | Yes            |
| 05    | Adjustmen<br>t mode | Printer | Feeding<br>system/Pa<br>per<br>transport | Paper aligning<br>amount adjustment | 1st drawer | 4594 | 4            | OHP film; Short size3 | 12               | 0-63             | Μ   | When the value increases by " 1 ", the aligning amount<br>increases by approx.0.8 mm.<br><paper length="">Long size :330 mm or longer,Middle<br/>size :220 mm to 329 mm,Short size 1 :205 mm to 219<br/>mm,Short size 2 :160 mm to 204 mm,Post Card :159<br/>mm or shorter</paper> | 4             | Yes            |
| 05    | Adjustmen<br>t mode | Printer | Feeding<br>system/Pa<br>per<br>transport | Paper aligning<br>amount adjustment | 2nd drawer | 4595 | 0            | OHP film; Long size   | 12               | 0-63             | М   | When the value increases by " 1 ", the aligning amount<br>increases by approx.0.8 mm.<br><paper length="">Long size :330 mm or longer,Middle<br/>size :220 mm to 329 mm,Short size 1 :205 mm to 219<br/>mm,Short size 2 :160 mm to 204 mm,Post Card :159<br/>mm or shorter</paper> | 4             | Yes            |
| 05    | Adjustmen<br>t mode | Printer | Feeding<br>system/Pa<br>per<br>transport | Paper aligning<br>amount adjustment | 2nd drawer | 4595 | 1            | OHP film; Middle size | 12               | 0-63             | М   | When the value increases by " 1 ", the aligning amount<br>increases by approx.0.8 mm.<br><paper length="">Long size :330 mm or longer,Middle<br/>size :220 mm to 329 mm,Short size 1 :205 mm to 219<br/>mm,Short size 2 :160 mm to 204 mm,Post Card :159<br/>mm or shorter</paper> | 4             | Yes            |

| 05/08 | Mode                | Element | Sub<br>element                           | Item                                | Subitem    | Code | Sub-<br>code | Details               | Default<br>value | Acceptable value | RAM | Contents                                                                                                    | Proce<br>dure | Servic<br>e UI |
|-------|---------------------|---------|------------------------------------------|-------------------------------------|------------|------|--------------|-----------------------|------------------|------------------|-----|----------------------------------------------------------------------------------------------------|---------------|----------------|
| 05    | Adjustmen<br>t mode | Printer | Feeding<br>system/Pa<br>per<br>transport | Paper aligning<br>amount adjustment | 2nd drawer | 4595 | 2            | OHP film; Short size1 | 12               | 0-63             | М   | When the value increases by " 1 ", the aligning amount<br>increases by approx.0.8 mm.<br><paper length="">Long size :330 mm or longer,Middle<br/>size :220 mm to 329 mm,Short size 1 :205 mm to 219<br/>mm,Short size 2 :160 mm to 204 mm,Post Card :159<br/>mm or shorter</paper> | 4             | Yes            |
| 05    | Adjustmen<br>t mode | Printer | Feeding<br>system/Pa<br>per<br>transport | Paper aligning<br>amount adjustment | 2nd drawer | 4595 | 3            | OHP film; Short size2 | 12               | 0-63             | М   | When the value increases by " 1 ", the aligning amount<br>increases by approx.0.8 mm.<br><paper length="">Long size :330 mm or longer,Middle<br/>size :220 mm to 329 mm,Short size 1 :205 mm to 219<br/>mm,Short size 2 :160 mm to 204 mm,Post Card :159<br/>mm or shorter</paper> | 4             | Yes            |
| 05    | Adjustmen<br>t mode | Printer | Feeding<br>system/Pa<br>per<br>transport | Paper aligning<br>amount adjustment | 2nd drawer | 4595 | 4            | OHP film; Short size3 | 12               | 0-63             | М   | When the value increases by " 1 ", the aligning amount<br>increases by approx.0.8 mm.<br><paper length="">Long size :330 mm or longer,Middle<br/>size :220 mm to 329 mm,Short size 1 :205 mm to 219<br/>mm,Short size 2 :160 mm to 204 mm,Post Card :159<br/>mm or shorter</paper> | 4             | Yes            |
| 05    | Adjustmen<br>t mode | Printer | Feeding<br>system/Pa<br>per<br>transport | Paper aligning<br>amount adjustment | 3rd drawer | 4596 | 0            | OHP film; Long size   | 10               | 0-63             | М   | When the value increases by " 1 ", the aligning amount<br>increases by approx.0.8 mm.<br><paper length="">Long size :330 mm or longer,Middle<br/>size :220 mm to 329 mm,Short size 1 :205 mm to 219<br/>mm,Short size 2 :160 mm to 204 mm,Post Card :159<br/>mm or shorter</paper> | 4             | Yes            |
| 05    | Adjustmen<br>t mode | Printer | Feeding<br>system/Pa<br>per<br>transport | Paper aligning<br>amount adjustment | 3rd drawer | 4596 | 1            | OHP film; Middle size | 10               | 0-63             | М   | When the value increases by " 1 ", the aligning amount<br>increases by approx.0.8 mm.<br><paper length="">Long size :330 mm or longer,Middle<br/>size :220 mm to 329 mm,Short size 1 :205 mm to 219<br/>mm,Short size 2 :160 mm to 204 mm,Post Card :159<br/>mm or shorter</paper> | 4             | Yes            |
| 05    | Adjustmen<br>t mode | Printer | Feeding<br>system/Pa<br>per<br>transport | Paper aligning<br>amount adjustment | 3rd drawer | 4596 | 2            | OHP film; Short size1 | 12               | 0-63             | М   | When the value increases by " 1 ", the aligning amount<br>increases by approx.0.8 mm.<br><paper length="">Long size :330 mm or longer,Middle<br/>size :220 mm to 329 mm,Short size 1 :205 mm to 219<br/>mm,Short size 2 :160 mm to 204 mm,Post Card :159<br/>mm or shorter</paper> | 4             | Yes            |

| 05/08 | Mode                | Element | Sub<br>element                           | Item                                | Subitem    | Code | Sub-<br>code | Details               | Default<br>value | Acceptable value | RAM | Contents                                                                                                    | Proce<br>dure | e Servic<br>e UI |
|-------|---------------------|---------|------------------------------------------|-------------------------------------|------------|------|--------------|-----------------------|------------------|------------------|-----|----------------------------------------------------------------------------------------------------|---------------|------------------|
| 05    | Adjustmen<br>t mode | Printer | Feeding<br>system/Pa<br>per<br>transport | Paper aligning<br>amount adjustment | 3rd drawer | 4596 | 3            | OHP film; Short size2 | 12               | 0-63             | М   | When the value increases by " 1 ", the aligning amount<br>increases by approx.0.8 mm.<br><paper length="">Long size :330 mm or longer,Middle<br/>size :220 mm to 329 mm,Short size 1 :205 mm to 219<br/>mm,Short size 2 :160 mm to 204 mm,Post Card :159<br/>mm or shorter</paper> | 4             | Yes              |
| 05    | Adjustmen<br>t mode | Printer | Feeding<br>system/Pa<br>per<br>transport | Paper aligning<br>amount adjustment | 3rd drawer | 4596 | 4            | OHP film; Short size3 | 12               | 0-63             | М   | When the value increases by " 1 ", the aligning amount<br>increases by approx.0.8 mm.<br><paper length="">Long size :330 mm or longer,Middle<br/>size :220 mm to 329 mm,Short size 1 :205 mm to 219<br/>mm,Short size 2 :160 mm to 204 mm,Post Card :159<br/>mm or shorter</paper> | 4             | Yes              |
| 05    | Adjustmen<br>t mode | Printer | Feeding<br>system/Pa<br>per<br>transport | Paper aligning<br>amount adjustment | 4th drawer | 4597 | 0            | OHP film; Long size   | 10               | 0-63             | М   | When the value increases by " 1 ", the aligning amount<br>increases by approx.0.8 mm.<br><paper length="">Long size :330 mm or longer,Middle<br/>size :220 mm to 329 mm,Short size 1 :205 mm to 219<br/>mm,Short size 2 :160 mm to 204 mm,Post Card :159<br/>mm or shorter</paper> | 4             | Yes              |
| 05    | Adjustmen<br>t mode | Printer | Feeding<br>system/Pa<br>per<br>transport | Paper aligning<br>amount adjustment | 4th drawer | 4597 | 1            | OHP film; Middle size | 10               | 0-63             | М   | When the value increases by " 1 ", the aligning amount<br>increases by approx.0.8 mm.<br><paper length="">Long size :330 mm or longer,Middle<br/>size :220 mm to 329 mm,Short size 1 :205 mm to 219<br/>mm,Short size 2 :160 mm to 204 mm,Post Card :159<br/>mm or shorter</paper> | 4             | Yes              |
| 05    | Adjustmen<br>t mode | Printer | Feeding<br>system/Pa<br>per<br>transport | Paper aligning<br>amount adjustment | 4th drawer | 4597 | 2            | OHP film; Short size1 | 12               | 0-63             | М   | When the value increases by " 1 ", the aligning amount<br>increases by approx.0.8 mm.<br><paper length="">Long size :330 mm or longer,Middle<br/>size :220 mm to 329 mm,Short size 1 :205 mm to 219<br/>mm,Short size 2 :160 mm to 204 mm,Post Card :159<br/>mm or shorter</paper> | 4             | Yes              |
| 05    | Adjustmen<br>t mode | Printer | Feeding<br>system/Pa<br>per<br>transport | Paper aligning<br>amount adjustment | 4th drawer | 4597 | 3            | OHP film; Short size2 | 12               | 0-63             | М   | When the value increases by " 1 ", the aligning amount<br>increases by approx.0.8 mm.<br><paper length="">Long size :330 mm or longer,Middle<br/>size :220 mm to 329 mm,Short size 1 :205 mm to 219<br/>mm,Short size 2 :160 mm to 204 mm,Post Card :159<br/>mm or shorter</paper> | 4             | Yes              |

| 05/08 | Mode                | Element | Sub<br>element                           | Item                                | Subitem    | Code | Sub-<br>code | Details               | Default<br>value | Acceptable value | RAM | Contents                                                                                                    | Proce<br>dure | Servic<br>e UI |
|-------|---------------------|---------|------------------------------------------|-------------------------------------|------------|------|--------------|-----------------------|------------------|------------------|-----|----------------------------------------------------------------------------------------------------|---------------|----------------|
| 05    | Adjustmen<br>t mode | Printer | Feeding<br>system/Pa<br>per<br>transport | Paper aligning<br>amount adjustment | 4th drawer | 4597 | 4            | OHP film; Short size3 | 12               | 0-63             | Μ   | When the value increases by " 1 ", the aligning amount<br>increases by approx.0.8 mm.<br><paper length="">Long size :330 mm or longer,Middle<br/>size :220 mm to 329 mm,Short size 1 :205 mm to 219<br/>mm,Short size 2 :160 mm to 204 mm,Post Card :159<br/>mm or shorter</paper> | 4             | Yes            |
| 05    | Adjustmen<br>t mode | Printer | Feeding<br>system/Pa<br>per<br>transport | Paper aligning<br>amount adjustment | Option LCF | 4598 | 0            | OHP film; Short size1 | 12               | 0-63             | М   | When the value increases by " 1 ", the aligning amount<br>increases by approx.0.8 mm.<br><paper length="">Short size 1 :205 mm to 219 mm,Short<br/>size 2 :204 mm or shorter</paper>                                                                                               | 4             | Yes            |
| 05    | Adjustmen<br>t mode | Printer | Feeding<br>system/Pa<br>per<br>transport | Paper aligning<br>amount adjustment | Option LCF | 4598 | 1            | OHP film; Short size2 | 12               | 0-63             | М   | When the value increases by " 1 ", the aligning amount<br>increases by approx.0.8 mm.<br><paper length="">Short size 1 :205 mm to 219 mm,Short<br/>size 2 :204 mm or shorter</paper>                                                                                               | 4             | Yes            |
| 05    | Adjustmen<br>t mode | Printer | Feeding<br>system/Pa<br>per<br>transport | Paper aligning<br>amount adjustment | ADU        | 4599 | 0            | OHP film; Long size   | 12               | 0-63             | М   | When the value increases by " 1 ", the aligning amount<br>increases by approx.0.8 mm.<br><paper length="">Long size :330 mm or longer,Middle<br/>size :220 mm to 329 mm,Short size 1 :205 mm to 219<br/>mm,Short size 2 :160 mm to 204 mm,Post Card :159<br/>mm or shorter</paper> | 4             | Yes            |
| 05    | Adjustmen<br>t mode | Printer | Feeding<br>system/Pa<br>per<br>transport | Paper aligning<br>amount adjustment | ADU        | 4599 | 1            | OHP film; Middle size | 12               | 0-63             | Μ   | When the value increases by " 1 ", the aligning amount<br>increases by approx.0.8 mm.<br><paper length="">Long size :330 mm or longer,Middle<br/>size :220 mm to 329 mm,Short size 1 :205 mm to 219<br/>mm,Short size 2 :160 mm to 204 mm,Post Card :159<br/>mm or shorter</paper> | 4             | Yes            |
| 05    | Adjustmen<br>t mode | Printer | Feeding<br>system/Pa<br>per<br>transport | Paper aligning<br>amount adjustment | ADU        | 4599 | 2            | OHP film; Short size1 | 12               | 0-63             | М   | When the value increases by " 1 ", the aligning amount<br>increases by approx.0.8 mm.<br><paper length="">Long size :330 mm or longer,Middle<br/>size :220 mm to 329 mm,Short size 1 :205 mm to 219<br/>mm,Short size 2 :160 mm to 204 mm,Post Card :159<br/>mm or shorter</paper> | 4             | Yes            |
| 05    | Adjustmen<br>t mode | Printer | Feeding<br>system/Pa<br>per<br>transport | Paper aligning<br>amount adjustment | ADU        | 4599 | 3            | OHP film; Short size2 | 12               | 0-63             | М   | When the value increases by " 1 ", the aligning amount<br>increases by approx.0.8 mm.<br><paper length="">Long size :330 mm or longer,Middle<br/>size :220 mm to 329 mm,Short size 1 :205 mm to 219<br/>mm,Short size 2 :160 mm to 204 mm,Post Card :159<br/>mm or shorter</paper> | 4             | Yes            |

| 05/08 | Mode                | Element                 | Sub<br>element                           | Item                                | Subitem | Code | Sub-<br>code | Details                      | Default<br>value | Acceptable value | RAM | Contents                                                                                                    | Proce<br>dure | Servic<br>e UI |
|-------|---------------------|-------------------------|------------------------------------------|-------------------------------------|---------|------|--------------|------------------------------|------------------|------------------|-----|----------------------------------------------------------------------------------------------------|---------------|----------------|
| 05    | Adjustmen<br>t mode | Printer                 | Feeding<br>system/Pa<br>per<br>transport | Paper aligning<br>amount adjustment | ADU     | 4599 | 4            | OHP film; Short size3        | 12               | 0-63             | М   | When the value increases by " 1 ", the aligning amount<br>increases by approx.0.8 mm.<br><paper length="">Long size :330 mm or longer,Middle<br/>size :220 mm to 329 mm,Short size 1 :205 mm to 219<br/>mm,Short size 2 :160 mm to 204 mm,Post Card :159<br/>mm or shorter</paper> | 4             | Yes            |
| 05    | Adjustmen<br>t mode | Printer                 |                                          |                                     |         | 4833 |              | Recovery from toner<br>empty | -                | -                | М   | Perform this code to recover from toner empty.                                                                                                    | 6             |                |
| 05    | Adjustmen<br>t mode | Image<br>Processin<br>g | Backgroun<br>d offset<br>adjustmen<br>t  | PPC/NW<br>SCN/FAX(black)            |         | 7025 |              | ADF                          | 128              | 0-255            | SYS | The smaller the adjustment value is, the lighter the background becomes. The larger the adjustment value is, the darker the background becomes.                                                                                                    | 1             | Yes            |
| 05    | Adjustmen<br>t mode | Image<br>Processin<br>g | Backgroun<br>d offset<br>adjustmen<br>t  | SCN(color)                          |         | 7026 |              | ADF                          | 128              | 0-255            | SYS | The smaller the adjustment value is, the lighter the background becomes. The larger the adjustment value is, the darker the background becomes.                                                                                                    | 1             | Yes            |
| 05    | Adjustmen<br>t mode | Image<br>Processin<br>g | Sharpness<br>adjustmen<br>t              | PPC(black)                          |         | 7056 |              | Text/Photo                   | 128              | 0-255            | SYS | The larger the value, the sharper the image becomes.<br>The smaller the value, the softer the image becomes<br>and the less moire appears.                                                                                                    | 1             | Yes            |
| 05    | Adjustmen<br>t mode | Image<br>Processin<br>g | Sharpness<br>adjustmen<br>t              | PPC(black)                          |         | 7057 |              | Text                         | 128              | 0-255            | SYS | The larger the value, the sharper the image becomes.<br>The smaller the value, the softer the image becomes<br>and the less moire appears.                                                                                                    | 1             | Yes            |
| 05    | Adjustmen<br>t mode | Image<br>Processin<br>g | Sharpness<br>adjustmen<br>t              | PPC(black)                          |         | 7058 |              | Photo                        | 128              | 0-255            | SYS | The larger the value, the sharper the image becomes.<br>The smaller the value, the softer the image becomes<br>and the less moire appears.                                                                                                    | 1             | Yes            |
| 05    | Adjustmen<br>t mode | Image<br>Processin<br>g | Smudged/f<br>aint text<br>adjustmen<br>t | PPC(black)                          |         | 7097 |              | Text/Photo                   | 2                | 0-4              | SYS | 0: Faint text is suppressed most.<br>4: Smudged text is suppressed most.                                                                                                    | 1             | Yes            |
| 05    | Adjustmen<br>t mode | Image<br>Processin<br>g | Smudged/f<br>aint text<br>adjustmen<br>t | PPC(black)                          |         | 7098 |              | Text                         | 2                | 0-4              | SYS | 0: Faint text is suppressed most.<br>4: Smudged text is suppressed most.                                                                                                    | 1             | Yes            |
| 05    | Adjustmen<br>t mode | Image<br>Processin<br>g | Backgroun<br>d<br>adjustmen              | PPC(black)                          |         | 7100 |              | Text/Photo                   | 128              | 0-255            | SYS | The larger the value, the darker the background becomes. The smaller the value, the lighter the background becomes.                                                                                                    | 1             | Yes            |
| 05    | Adjustmen<br>t mode | Image<br>Processin<br>g | Backgroun<br>d<br>adjustmen              | PPC(black)                          |         | 7101 |              | Text                         | 128              | 0-255            | SYS | The larger the value, the darker the background becomes. The smaller the value, the lighter the background becomes.                                                                                                    | 1             | Yes            |

| 05/08 | Mode                | Element                 | Sub<br>element              | Item       | Subitem                              | Code | Sub-<br>code | Details     | Default<br>value | Acceptable value | RAM | Contents                                                                                                    | Proce<br>dure | Servic<br>e UI |
|-------|---------------------|-------------------------|-----------------------------|------------|--------------------------------------|------|--------------|-------------|------------------|------------------|-----|----------------------------------------------------------------------------------------------------|---------------|----------------|
| 05    | Adjustmen<br>t mode | Image<br>Processin<br>g | Backgroun<br>d<br>adjustmen | PPC(black) |                                      | 7102 |              | Photo       | 128              | 0-255            | SYS | The larger the value, the darker the background becomes. The smaller the value, the lighter the background becomes.                                                                                                    | 1             | Yes            |
| 05    | Adjustmen<br>t mode | Image<br>Processin<br>g | Backgroun<br>d<br>adjustmen | PPC(black) |                                      | 7106 |              | User custom | 128              | 0-255            | SYS | The larger the value, the darker the background becomes. The smaller the value, the lighter the background becomes.                                                                                                    | 1             | Yes            |
| 05    | Adjustmen<br>t mode | Image<br>Processin<br>g | Density<br>adjustmen<br>t   | PPC(black) | Manual<br>adjustment/Center<br>value | 7114 |              | Text/Photo  | 128              | 0-255            | SYS | The larger the value, the darker the image at the center value becomes.                                                                                                    | 1             | Yes            |
| 05    | Adjustmen<br>t mode | Image<br>Processin<br>g | Density<br>adjustmen<br>t   | PPC(black) | Manual<br>adjustment/Center<br>value | 7115 |              | Text        | 128              | 0-255            | SYS | The larger the value, the darker the image at the center value becomes.                                                                                                    | 1             | Yes            |
| 05    | Adjustmen<br>t mode | Image<br>Processin<br>g | Density<br>adjustmen<br>t   | PPC(black) | Manual<br>adjustment/Center<br>value | 7116 |              | Photo       | 128              | 0-255            | SYS | The larger the value, the darker the image at the center value becomes.                                                                                                    | 1             | Yes            |
| 05    | Adjustmen<br>t mode | Image<br>Processin<br>g | Density<br>adjustmen<br>t   | PPC(black) | Automatic density<br>adjustment      | 7123 |              | Text/Photo  | 128              | 0-255            | SYS | The larger the value, the darker the image becomes.                                                                                                    | 1             | Yes            |
| 05    | Adjustmen<br>t mode | Image<br>Processin<br>g | Density<br>adjustmen<br>t   | PPC(black) | Automatic density<br>adjustment      | 7124 |              | Text        | 128              | 0-255            | SYS | The larger the value, the darker the image becomes.                                                                                                    | 1             | Yes            |
| 05    | Adjustmen<br>t mode | Image<br>Processin<br>g | Density<br>adjustmen<br>t   | PPC(black) | Automatic density<br>adjustment      | 7125 |              | Photo       | 128              | 0-255            | SYS | The larger the value, the darker the image becomes.                                                                                                    | 1             | Yes            |
| 05    | Adjustmen<br>t mode | Image<br>Processin<br>g | Density<br>adjustmen<br>t   | PPC(black) | Manual<br>adjustment/Center<br>value | 7134 |              | User custom | 128              | 0-255            | SYS | The larger the value, the darker the image of the center value becomes.                                                                                                    | 1             | Yes            |
| 05    | Adjustmen<br>t mode | Image<br>Processin<br>g | Density<br>adjustmen<br>t   | PPC(black) | Automatic density<br>adjustment      | 7137 |              | User custom | 128              | 0-255            | SYS | The larger the value, the darker the image becomes.                                                                                                    | 1             | Yes            |
| 05    | Adjustmen<br>t mode | Image<br>Processin<br>g | ADF noise<br>reduction      | PPC(black) |                                      | 7150 |              | User custom | 100              | 0-200            | SYS | When the value decreases, the effect of reducing<br>streaks (set with 08-7617) becomes larger. When the<br>value increases, the effect of reducing streaks (set with<br>08-7617) becomes smaller.<br>When the value is too small, text might be blurry. When<br>"0" is set, this function is disabled. | 1             |                |
| 05    | Adjustmen<br>t mode | Image<br>Processin<br>g | ADF noise<br>reduction      | PPC(black) |                                      | 7151 |              | Text/Photo  | 100              | 0-200            | SYS | When the value decreases, the effect of reducing<br>streaks (set with 08-7617) becomes larger. When the<br>value increases, the effect of reducing streaks (set with<br>08-7617) becomes smaller.<br>When the value is too small, text might be blurry. When<br>"0" is set, this function is disabled. | 1             |                |

| 05/08 | Mode                | Element                 | Sub<br>element                       | Item       | Subitem    | Code | Sub-<br>code | Details         | Default<br>value | Acceptable value | RAM | Contents                                                                                                    | Proce<br>dure | Servic<br>e UI |
|-------|---------------------|-------------------------|--------------------------------------|------------|------------|------|--------------|-----------------|------------------|------------------|-----|----------------------------------------------------------------------------------------------------|---------------|----------------|
| 05    | Adjustmen<br>t mode | Image<br>Processin<br>g | ADF noise<br>reduction               | PPC(black) |            | 7152 |              | Text            | 100              | 0-200            | SYS | When the value decreases, the effect of reducing<br>streaks (set with 08-7617) becomes larger. When the<br>value increases, the effect of reducing streaks (set with<br>08-7617) becomes smaller.<br>When the value is too small, text might be blurry. When<br>"0" is set, this function is disabled. | 1             |                |
| 05    | Adjustmen<br>t mode | Image<br>Processin<br>9 | ADF noise<br>reduction               | PPC(black) |            | 7153 |              | Photo           | 100              | 0-200            | SYS | When the value decreases, the effect of reducing<br>streaks (set with 08-7617) becomes larger. When the<br>value increases, the effect of reducing streaks (set with<br>08-7617) becomes smaller.<br>When the value is too small, text might be blurry. When<br>"0" is set, this function is disabled. | 1             |                |
| 05    | Adjustmen<br>t mode | Image<br>Processin<br>g | Automatic<br>gamma<br>adjustmen<br>t | PPC(black) |            | 7165 |              | All media types | -                | -                | -   | When color deviation is found in gradation<br>reproduction, the gradation reproduction can be<br>corrected with the automatic gamma adjustment.<br>The result of the correction above will be applied to all<br>media types.                                                                           | 7             | Yes            |
| 05    | Adjustmen<br>t mode | Image<br>Processin<br>g | Gamma<br>balance<br>adjustmen<br>t   | PPC(black) | Text/Photo | 7190 | 0            | Low density     | 128              | 0-255            | SYS | The larger the value, the darker the image of the area surrounding the target area becomes.                                                                                                    | 4             | Yes            |
| 05    | Adjustmen<br>t mode | Image<br>Processin<br>g | Gamma<br>balance<br>adjustmen<br>t   | PPC(black) | Text/Photo | 7190 | 1            | Medium density  | 128              | 0-255            | SYS | The larger the value, the darker the image of the area surrounding the target area becomes.                                                                                                    | 4             | Yes            |
| 05    | Adjustmen<br>t mode | Image<br>Processin<br>g | Gamma<br>balance<br>adjustmen<br>t   | PPC(black) | Text/Photo | 7190 | 2            | High density    | 128              | 0-255            | SYS | The larger the value, the darker the image of the area surrounding the target area becomes.                                                                                                    | 4             | Yes            |
| 05    | Adjustmen<br>t mode | Image<br>Processin<br>g | Gamma<br>balance<br>adjustmen<br>t   | PPC(black) | Text       | 7191 | 0            | Low density     | 128              | 0-255            | SYS | The larger the value, the darker the image of the area surrounding the target area becomes.                                                                                                    | 4             | Yes            |
| 05    | Adjustmen<br>t mode | Image<br>Processin<br>g | Gamma<br>balance<br>adjustmen<br>t   | PPC(black) | Text       | 7191 | 1            | Medium density  | 128              | 0-255            | SYS | The larger the value, the darker the image of the area surrounding the target area becomes.                                                                                                    | 4             | Yes            |
| 05    | Adjustmen<br>t mode | Image<br>Processin<br>g | Gamma<br>balance<br>adjustmen<br>t   | PPC(black) | Text       | 7191 | 2            | High density    | 128              | 0-255            | SYS | The larger the value, the darker the image of the area surrounding the target area becomes.                                                                                                    | 4             | Yes            |

| 05/08 | Mode                | Element                 | Sub<br>element                      | Item       | Subitem    | Code | Sub-<br>code | Details        | Default<br>value     | Acceptable value | RAM | Contents                                                                                                    | Proce<br>dure | Servic<br>e UI |
|-------|---------------------|-------------------------|-------------------------------------|------------|------------|------|--------------|----------------|----------------------|------------------|-----|----------------------------------------------------------------------------------------------------|---------------|----------------|
| 05    | Adjustmen<br>t mode | Image<br>Processin<br>g | Gamma<br>balance<br>adjustmen<br>t  | PPC(black) | Photo      | 7192 | 0            | Low density    | 128                  | 0-255            | SYS | The larger the value, the darker the image of the area surrounding the target area becomes.                                                                                              | 4             | Yes            |
| 05    | Adjustmen<br>t mode | Image<br>Processin<br>g | Gamma<br>balance<br>adjustmen<br>t  | PPC(black) | Photo      | 7192 | 1            | Medium density | 128                  | 0-255            | SYS | The larger the value, the darker the image of the area surrounding the target area becomes.                                                                                              | 4             | Yes            |
| 05    | Adjustmen<br>t mode | Image<br>Processin<br>g | Gamma<br>balance<br>adjustmen<br>t  | PPC(black) | Photo      | 7192 | 2            | High density   | 128                  | 0-255            | SYS | The larger the value, the darker the image of the area surrounding the target area becomes.                                                                                              | 4             | Yes            |
| 05    | Adjustmen<br>t mode | Image<br>Processin<br>g | Image<br>contrast<br>adjustmen<br>t | PPC(black) | Text/Photo | 7212 | 0            | Beam level 0/4 | 0                    | 0-255            | М   | The smaller the value, the narrower the beam width becomes and the smaller the dots are reproduced.                                                                                      | 4             | Yes            |
| 05    | Adjustmen<br>t mode | Image<br>Processin<br>g | Image<br>contrast<br>adjustmen<br>t | PPC(black) | Text/Photo | 7212 | 1            | Beam level 1/4 | 32                   | 0-255            | М   | The smaller the value, the narrower the beam width becomes and the smaller the dots are reproduced.                                                                                      | 4             | Yes            |
| 05    | Adjustmen<br>t mode | Image<br>Processin<br>g | Image<br>contrast<br>adjustmen<br>t | PPC(black) | Text/Photo | 7212 | 2            | Beam level 2/4 | Refer to<br>contents | 0-255            | М   | The smaller the value, the narrower the beam width<br>becomes and the smaller the dots are reproduced.<br><default value=""><br/>e-STUDIO557/657: 64<br/>e-STUDIO757/857: 96</default>   | 4             | Yes            |
| 05    | Adjustmen<br>t mode | Image<br>Processin<br>g | Image<br>contrast<br>adjustmen<br>t | PPC(black) | Text/Photo | 7212 | 3            | Beam level 3/4 | Refer to<br>contents | 0-255            | М   | The smaller the value, the narrower the beam width<br>becomes and the smaller the dots are reproduced.<br><default value=""><br/>e-STUDIO557/657: 96<br/>e-STUDIO757/857: 144</default>  | 4             | Yes            |
| 05    | Adjustmen<br>t mode | Image<br>Processin<br>g | Image<br>contrast<br>adjustmen<br>t | PPC(black) | Text/Photo | 7212 | 4            | Beam level 4/4 | Refer to<br>contents | 0-255            | М   | The smaller the value, the narrower the beam width<br>becomes and the smaller the dots are reproduced.<br><default value=""><br/>e-STUDIO557/657: 160<br/>e-STUDIO757/857: 192</default> | 4             | Yes            |
| 05    | Adjustmen<br>t mode | Image<br>Processin<br>g | Image<br>contrast<br>adjustmen<br>t | PPC(black) | Text       | 7213 | 0            | Beam level 0/4 | 0                    | 0-255            | М   | The smaller the value, the narrower the beam width becomes and the smaller the dots are reproduced.                                                                                      | 4             | Yes            |

| 05/08 | Mode                | Element                 | Sub<br>element                      | Item       | Subitem | Code | Sub-<br>code | Details        | Default<br>value     | Acceptable value | RAM | Contents                                                                                                    | Proce<br>dure | Servic<br>e UI |
|-------|---------------------|-------------------------|-------------------------------------|------------|---------|------|--------------|----------------|----------------------|------------------|-----|----------------------------------------------------------------------------------------------------|---------------|----------------|
| 05    | Adjustmen<br>t mode | Image<br>Processin<br>g | Image<br>contrast<br>adjustmen<br>t | PPC(black) | Text    | 7213 | 1            | Beam level 1/4 | 32                   | 0-255            | М   | The smaller the value, the narrower the beam width becomes and the smaller the dots are reproduced.                                                                                      | 4             | Yes            |
| 05    | Adjustmen<br>t mode | Image<br>Processin<br>g | Image<br>contrast<br>adjustmen<br>t | PPC(black) | Text    | 7213 | 2            | Beam level 2/4 | Refer to contents    | 0-255            | М   | The smaller the value, the narrower the beam width<br>becomes and the smaller the dots are reproduced.<br><default value=""><br/>e-STUDIO557/657: 64<br/>e-STUDIO757/857: 96</default>   | 4             | Yes            |
| 05    | Adjustmen<br>t mode | Image<br>Processin<br>g | Image<br>contrast<br>adjustmen<br>t | PPC(black) | Text    | 7213 | 3            | Beam level 3/4 | Refer to contents    | 0-255            | М   | The smaller the value, the narrower the beam width<br>becomes and the smaller the dots are reproduced.<br><default value=""><br/>e-STUDIO557/657: 96<br/>e-STUDIO757/857: 144</default>  | 4             | Yes            |
| 05    | Adjustmen<br>t mode | Image<br>Processin<br>g | Image<br>contrast<br>adjustmen<br>t | PPC(black) | Text    | 7213 | 4            | Beam level 4/4 | Refer to<br>contents | 0-255            | М   | The smaller the value, the narrower the beam width<br>becomes and the smaller the dots are reproduced.<br><default value=""><br/>e-STUDIO557/657: 160<br/>e-STUDIO757/857: 192</default> | 4             | Yes            |
| 05    | Adjustmen<br>t mode | Image<br>Processin<br>g | Image<br>contrast<br>adjustmen<br>t | PPC(black) | Photo   | 7214 | 0            | Beam level 0/4 | 0                    | 0-255            | М   | The smaller the value, the narrower the beam width becomes and the smaller the dots are reproduced.                                                                                      | 4             | Yes            |
| 05    | Adjustmen<br>t mode | Image<br>Processin<br>g | Image<br>contrast<br>adjustmen<br>t | PPC(black) | Photo   | 7214 | 1            | Beam level 1/4 | 32                   | 0-255            | М   | The smaller the value, the narrower the beam width becomes and the smaller the dots are reproduced.                                                                                      | 4             | Yes            |
| 05    | Adjustmen<br>t mode | Image<br>Processin<br>g | Image<br>contrast<br>adjustmen<br>t | PPC(black) | Photo   | 7214 | 2            | Beam level 2/4 | Refer to<br>contents | 0-255            | М   | The smaller the value, the narrower the beam width<br>becomes and the smaller the dots are reproduced.<br><default value=""><br/>e-STUDIO557/657: 64<br/>e-STUDIO757/857: 96</default>   | 4             | Yes            |

| 05/08 | Mode                | Element                 | Sub<br>element                           | Item       | Subitem                            | Code | Sub-<br>code | Details        | Default<br>value     | Acceptable value | RAM | Contents                                                                                                    | Proce<br>dure | Servic<br>e UI |
|-------|---------------------|-------------------------|------------------------------------------|------------|------------------------------------|------|--------------|----------------|----------------------|------------------|-----|----------------------------------------------------------------------------------------------------|---------------|----------------|
| 05    | Adjustmen<br>t mode | Image<br>Processin<br>g | Image<br>contrast<br>adjustmen<br>t      | PPC(black) | Photo                              | 7214 | 3            | Beam level 3/4 | Refer to<br>contents | 0-255            | М   | The smaller the value, the narrower the beam width<br>becomes and the smaller the dots are reproduced.<br><default value=""><br/>e-STUDIO557/657: 96<br/>e-STUDIO757/857: 144</default>  | 4             | Yes            |
| 05    | Adjustmen<br>t mode | Image<br>Processin<br>g | Image<br>contrast<br>adjustmen<br>t      | PPC(black) | Photo                              | 7214 | 4            | Beam level 4/4 | Refer to<br>contents | 0-255            | Μ   | The smaller the value, the narrower the beam width<br>becomes and the smaller the dots are reproduced.<br><default value=""><br/>e-STUDIO557/657: 160<br/>e-STUDIO757/857: 192</default> | 4             | Yes            |
| 05    | Adjustmen<br>t mode | Image<br>Processin<br>g | Range<br>correction<br>adjustmen<br>t    | PPC(black) | Black/Manual density<br>adjustment | 7237 |              | User custom    | 1                    | 0-1              | SYS | 0: Background peak - Fixed<br>1: Background peak - Varied                                                                                                    | 1             | Yes            |
| 05    | Adjustmen<br>t mode | Image<br>Processin<br>g | Sharpness<br>adjustmen<br>t              | PPC(black) |                                    | 7249 |              | User custom    | 128                  | 0-255            | SYS | The larger the value, the sharper the image becomes.<br>The smaller the value, the softer the image becomes<br>and the less moire appears.                                               | 1             |                |
| 05    | Adjustmen<br>t mode | Image<br>Processin<br>g | Smudged/f<br>aint text<br>adjustmen<br>t | PPC(black) |                                    | 7252 |              | User custom    | 2                    | 0-4              | SYS | 0: Faint text is suppressed most.<br>4: Smudged text is suppressed most.                                                                                                    | 1             |                |
| 05    | Adjustmen<br>t mode | Image<br>Processin<br>g | Gamma<br>balance<br>adjustmen<br>t       | PPC(black) | User custom                        | 7276 | 0            | Low density    | 128                  | 0-255            | SYS | The larger the value, the darker the image of the area surrounding the target area becomes.                                                                                              | 4             |                |
| 05    | Adjustmen<br>t mode | Image<br>Processin<br>g | Gamma<br>balance<br>adjustmen<br>t       | PPC(black) | User custom                        | 7276 | 1            | Medium density | 128                  | 0-255            | SYS | The larger the value, the darker the image of the area surrounding the target area becomes.                                                                                              | 4             |                |
| 05    | Adjustmen<br>t mode | Image<br>Processin<br>g | Gamma<br>balance<br>adjustmen<br>t       | PPC(black) | User custom                        | 7276 | 2            | High density   | 128                  | 0-255            | SYS | The larger the value, the darker the image of the area surrounding the target area becomes.                                                                                              | 4             |                |
| 05    | Adjustmen<br>t mode | Image<br>Processin<br>g | Range<br>correction<br>adjustmen<br>t    | PPC(black) | Black/Manual density<br>adjustment | 7286 |              | Text/Photo     | 1                    | 0-1              | SYS | 0: Background peak - Fixed<br>1: Background peak - Varied                                                                                                    | 1             | Yes            |

| 05/08 | Mode                | Element                 | Sub<br>element                        | Item       | Subitem                         | Code | Sub-<br>code | Details        | Default<br>value | Acceptable value | RAM | Contents                                                                 | Proce<br>dure | Servic<br>e Ul |
|-------|---------------------|-------------------------|---------------------------------------|------------|---------------------------------|------|--------------|----------------|------------------|------------------|-----|--------------------------------------------------------------------------|---------------|----------------|
| 05    | Adjustmen<br>t mode | Image<br>Processin<br>g | Range<br>correction<br>adjustmen<br>t | PPC(black) | Black/Manual density adjustment | 7287 |              | Text           | 1                | 0-1              | SYS | 0: Background peak - Fixed<br>1: Background peak - Varied                | 1             | Yes            |
| 05    | Adjustmen<br>t mode | Image<br>Processin<br>g | Gamma<br>balance<br>adjustmen<br>t    | PRT(black) | PS/Smooth/600dpi                | 7315 | 0            | Low density    | 128              | 0-255            | SYS | When the value increases, the density in the target area becomes higher. | 4             | Yes            |
| 05    | Adjustmen<br>t mode | Image<br>Processin<br>g | Gamma<br>balance<br>adjustmen<br>t    | PRT(black) | PS/Smooth/600dpi                | 7315 | 1            | Medium density | 128              | 0-255            | SYS | When the value increases, the density in the target area becomes higher. | 4             | Yes            |
| 05    | Adjustmen<br>t mode | Image<br>Processin<br>g | Gamma<br>balance<br>adjustmen<br>t    | PRT(black) | PS/Smooth/600dpi                | 7315 | 2            | High density   | 128              | 0-255            | SYS | When the value increases, the density in the target area becomes higher. | 4             | Yes            |
| 05    | Adjustmen<br>t mode | Image<br>Processin<br>g | Gamma<br>balance<br>adjustmen<br>t    | PRT(black) | PS/Detail/600dpi                | 7316 | 0            | Low density    | 128              | 0-255            | SYS | When the value increases, the density in the target area becomes higher. | 4             | Yes            |
| 05    | Adjustmen<br>t mode | Image<br>Processin<br>g | Gamma<br>balance<br>adjustmen<br>t    | PRT(black) | PS/Detail/600dpi                | 7316 | 1            | Medium density | 128              | 0-255            | SYS | When the value increases, the density in the target area becomes higher. | 4             | Yes            |
| 05    | Adjustmen<br>t mode | Image<br>Processin<br>g | Gamma<br>balance<br>adjustmen<br>t    | PRT(black) | PS/Detail/600dpi                | 7316 | 2            | High density   | 128              | 0-255            | SYS | When the value increases, the density in the target area becomes higher. | 4             | Yes            |
| 05    | Adjustmen<br>t mode | Image<br>Processin<br>g | Gamma<br>balance<br>adjustmen<br>t    | PRT(black) | PCL/Smooth/600dpi               | 7317 | 0            | Low density    | 128              | 0-255            | SYS | When the value increases, the density in the target area becomes higher. | 4             | Yes            |
| 05    | Adjustmen<br>t mode | Image<br>Processin<br>g | Gamma<br>balance<br>adjustmen<br>t    | PRT(black) | PCL/Smooth/600dpi               | 7317 | 1            | Medium density | 128              | 0-255            | SYS | When the value increases, the density in the target area becomes higher. | 4             | Yes            |
| 05    | Adjustmen<br>t mode | Image<br>Processin<br>g | Gamma<br>balance<br>adjustmen<br>t    | PRT(black) | PCL/Smooth/600dpi               | 7317 | 2            | High density   | 128              | 0-255            | SYS | When the value increases, the density in the target area becomes higher. | 4             | Yes            |
| 05    | Adjustmen<br>t mode | Image<br>Processin<br>g | Gamma<br>balance<br>adjustmen<br>t    | PRT(black) | PCL/Detail/600dpi               | 7318 | 0            | Low density    | 128              | 0-255            | SYS | When the value increases, the density in the target area becomes higher. | 4             | Yes            |

| 05/08 | Mode                | Element                 | Sub<br>element                     | Item                                | Subitem           | Code | Sub-<br>code | Details        | Default<br>value | Acceptable value | RAM | Contents                                                                                                    | Proce<br>dure | Servic<br>e UI |
|-------|---------------------|-------------------------|------------------------------------|-------------------------------------|-------------------|------|--------------|----------------|------------------|------------------|-----|----------------------------------------------------------------------------------------------------|---------------|----------------|
| 05    | Adjustmen<br>t mode | Image<br>Processin<br>g | Gamma<br>balance<br>adjustmen<br>t | PRT(black)                          | PCL/Detail/600dpi | 7318 | 1            | Medium density | 128              | 0-255            | SYS | When the value increases, the density in the target area becomes higher.                                                                                    | 4             | Yes            |
| 05    | Adjustmen<br>t mode | Image<br>Processin<br>g | Gamma<br>balance<br>adjustmen<br>t | PRT(black)                          | PCL/Detail/600dpi | 7318 | 2            | High density   | 128              | 0-255            | SYS | When the value increases, the density in the target area becomes higher.                                                                                    | 4             | Yes            |
| 05    | Adjustmen<br>t mode | Image<br>Processin<br>g | Gamma<br>balance<br>adjustmen<br>t | PRT(black)                          | XPS/Smooth/600dpi | 7319 | 0            | Low density    | 128              | 0-255            | SYS | When the value increases, the density in the target area becomes higher.                                                                                    | 4             | Yes            |
| 05    | Adjustmen<br>t mode | Image<br>Processin<br>g | Gamma<br>balance<br>adjustmen<br>t | PRT(black)                          | XPS/Smooth/600dpi | 7319 | 1            | Medium density | 128              | 0-255            | SYS | When the value increases, the density in the target area becomes higher.                                                                                    | 4             | Yes            |
| 05    | Adjustmen<br>t mode | Image<br>Processin<br>g | Gamma<br>balance<br>adjustmen<br>t | PRT(black)                          | XPS/Smooth/600dpi | 7319 | 2            | High density   | 128              | 0-255            | SYS | When the value increases, the density in the target area becomes higher.                                                                                    | 4             | Yes            |
| 05    | Adjustmen<br>t mode | Image<br>Processin<br>g | Gamma<br>balance<br>adjustmen<br>t | PRT(black)                          | XPS/Detail/600dpi | 7320 | 0            | Low density    | 128              | 0-255            | SYS | When the value increases, the density in the target area becomes higher.                                                                                    | 4             | Yes            |
| 05    | Adjustmen<br>t mode | Image<br>Processin<br>g | Gamma<br>balance<br>adjustmen<br>t | PRT(black)                          | XPS/Detail/600dpi | 7320 | 1            | Medium density | 128              | 0-255            | SYS | When the value increases, the density in the target area becomes higher.                                                                                    | 4             | Yes            |
| 05    | Adjustmen<br>t mode | Image<br>Processin<br>g | Gamma<br>balance<br>adjustmen<br>t | PRT(black)                          | XPS/Detail/600dpi | 7320 | 2            | High density   | 128              | 0-255            | SYS | When the value increases, the density in the target area becomes higher.                                                                                    | 4             | Yes            |
| 05    | Adjustmen<br>t mode | Image<br>Processin<br>g | Image                              | Adjustment of<br>smudged/faint text | PRT               | 7325 |              | PS             | 5                | 0-9              | М   | Adjustment of the smudged/faint text.With decreasing<br>the value, the faint text is suppressed, and with<br>increasing it, the smudged text is suppressed. | 1             | Yes            |
| 05    | Adjustmen<br>t mode | Image<br>Processin<br>g | Image                              | Adjustment of<br>smudged/faint text | PRT               | 7326 |              | PCL            | 5                | 0-9              | М   | Adjustment of the smudged/faint text.With decreasing<br>the value, the faint text is suppressed, and with<br>increasing it, the smudged text is suppressed. | 1             | Yes            |
| 05    | Adjustmen<br>t mode | Image<br>Processin<br>g | Image                              | Adjustment of<br>smudged/faint text | PRT               | 7327 |              | XPS            | 5                | 0-9              | М   | Adjustment of the smudged/faint text.With decreasing<br>the value, the faint text is suppressed, and with<br>increasing it, the smudged text is suppressed. | 1             | Yes            |

| 05/08 | Mode                | Element                 | Sub<br>element                      | Item                       | Subitem          | Code | Sub-<br>code | Details                       | Default<br>value     | Acceptable value | RAM | Contents                                                                                                    | Proce<br>dure | Servic<br>e UI |
|-------|---------------------|-------------------------|-------------------------------------|----------------------------|------------------|------|--------------|-------------------------------|----------------------|------------------|-----|----------------------------------------------------------------------------------------------------|---------------|----------------|
| 05    | Adjustmen<br>t mode | Image<br>Processin<br>g | Image<br>contrast<br>adjustmen<br>t | Black NW printer           | Toner saving OFF | 7330 |              | Normal printing               | Refer to<br>contents | 0-255            | М   | The smaller the value, the narrower the beam width<br>becomes and the smaller the dots are reproduced.<br><default value=""><br/>e-STUDIO557/657: 160<br/>e-STUDIO757/857: 192</default> | 1             | Yes            |
| 05    | Adjustmen<br>t mode | Image<br>Processin<br>g | Image<br>contrast<br>adjustmen<br>t | Black NW printer           | Toner saving ON  | 7331 |              | PS                            | Refer to<br>contents | 0-255            | М   | The smaller the value, the narrower the beam width<br>becomes and the smaller the dots are reproduced.<br><default value=""><br/>e-STUDIO557/657: 96<br/>e-STUDIO757/857: 128</default>  | 1             | Yes            |
| 05    | Adjustmen<br>t mode | Image<br>Processin<br>g | Image<br>contrast<br>adjustmen<br>t | Black NW printer           | Toner saving ON  | 7332 |              | PCL                           | Refer to<br>contents | 0-255            | М   | The smaller the value, the narrower the beam width<br>becomes and the smaller the dots are reproduced.<br><default value=""><br/>e-STUDIO557/657: 96<br/>e-STUDIO757/857: 128</default>  | 1             | Yes            |
| 05    | Adjustmen<br>t mode | Image<br>Processin<br>g | Image<br>contrast<br>adjustmen<br>t | Black NW printer           | Toner saving ON  | 7333 |              | XPS                           | Refer to contents    | 0-255            | М   | The smaller the value, the narrower the beam width<br>becomes and the smaller the dots are reproduced.<br><default value=""><br/>e-STUDIO557/657: 96<br/>e-STUDIO757/857: 128</default>  | 1             | Yes            |
| 05    | Adjustmen<br>t mode | Image<br>Processin<br>g | Image<br>contrast<br>adjustmen<br>t | Black NW printer           | Toner saving ON  | 7334 |              | Hardcopy security<br>printing | Refer to contents    | 0-255            | М   | The smaller the value, the narrower the beam width<br>becomes and the smaller the dots are reproduced.<br><default value=""><br/>e-STUDIO557/657: 144<br/>e-STUDIO757/857: 160</default> | 1             | Yes            |
| 05    | Adjustmen<br>t mode | Image<br>Processin<br>g | Gamma<br>balance<br>adjustmen<br>t  | Monochrome/600dpi/<br>Auto | PS/text          | 7360 | 0            | Low density                   | 128                  | 0-255            | SYS | Larger the value, the density for the target area increases, and smaller the value, the density for the target area decreases.                                                           | 4             |                |
| 05    | Adjustmen<br>t mode | Image<br>Processin<br>g | Gamma<br>balance<br>adjustmen<br>t  | Monochrome/600dpi/<br>Auto | PS/text          | 7360 | 1            | Medium density                | 128                  | 0-255            | SYS | Larger the value, the density for the target area increases, and smaller the value, the density for the target area decreases.                                                           | 4             |                |

| 05/08 | Mode                | Element                 | Sub<br>element                     | Item                       | Subitem      | Code | Sub-<br>code | Details        | Default<br>value | Acceptable value | RAM | Contents                                                                                                    | Proce<br>dure | Servic<br>e UI |
|-------|---------------------|-------------------------|------------------------------------|----------------------------|--------------|------|--------------|----------------|------------------|------------------|-----|----------------------------------------------------------------------------------------------------|---------------|----------------|
| 05    | Adjustmen<br>t mode | Image<br>Processin<br>g | Gamma<br>balance<br>adjustmen<br>t | Monochrome/600dpi/<br>Auto | PS/text      | 7360 | 2            | High density   | 128              | 0-255            | SYS | Larger the value, the density for the target area increases, and smaller the value, the density for the target area decreases. | 4             |                |
| 05    | Adjustmen<br>t mode | Image<br>Processin<br>g | Gamma<br>balance<br>adjustmen<br>t | Monochrome/600dpi/<br>Auto | PS/graphics  | 7361 | 0            | Low density    | 128              | 0-255            | SYS | Larger the value, the density for the target area increases, and smaller the value, the density for the target area decreases. | 4             |                |
| 05    | Adjustmen<br>t mode | Image<br>Processin<br>g | Gamma<br>balance<br>adjustmen<br>t | Monochrome/600dpi/<br>Auto | PS/graphics  | 7361 | 1            | Medium density | 128              | 0-255            | SYS | Larger the value, the density for the target area increases, and smaller the value, the density for the target area decreases. | 4             |                |
| 05    | Adjustmen<br>t mode | Image<br>Processin<br>g | Gamma<br>balance<br>adjustmen<br>t | Monochrome/600dpi/<br>Auto | PS/graphics  | 7361 | 2            | High density   | 128              | 0-255            | SYS | Larger the value, the density for the target area increases, and smaller the value, the density for the target area decreases. | 4             |                |
| 05    | Adjustmen<br>t mode | Image<br>Processin<br>g | Gamma<br>balance<br>adjustmen<br>t | Monochrome/600dpi/<br>Auto | PS/image     | 7362 | 0            | Low density    | 128              | 0-255            | SYS | Larger the value, the density for the target area increases, and smaller the value, the density for the target area decreases. | 4             |                |
| 05    | Adjustmen<br>t mode | Image<br>Processin<br>g | Gamma<br>balance<br>adjustmen<br>t | Monochrome/600dpi/<br>Auto | PS/image     | 7362 | 1            | Medium density | 128              | 0-255            | SYS | Larger the value, the density for the target area increases, and smaller the value, the density for the target area decreases. | 4             |                |
| 05    | Adjustmen<br>t mode | Image<br>Processin<br>g | Gamma<br>balance<br>adjustmen<br>t | Monochrome/600dpi/<br>Auto | PS/image     | 7362 | 2            | High density   | 128              | 0-255            | SYS | Larger the value, the density for the target area increases, and smaller the value, the density for the target area decreases. | 4             |                |
| 05    | Adjustmen<br>t mode | Image<br>Processin<br>g | Gamma<br>balance<br>adjustmen<br>t | Monochrome/600dpi/<br>Auto | XPS/text     | 7366 | 0            | Low density    | 128              | 0-255            | SYS | Larger the value, the density for the target area increases, and smaller the value, the density for the target area decreases. | 4             |                |
| 05    | Adjustmen<br>t mode | Image<br>Processin<br>g | Gamma<br>balance<br>adjustmen<br>t | Monochrome/600dpi/<br>Auto | XPS/text     | 7366 | 1            | Medium density | 128              | 0-255            | SYS | Larger the value, the density for the target area increases, and smaller the value, the density for the target area decreases. | 4             |                |
| 05    | Adjustmen<br>t mode | Image<br>Processin<br>g | Gamma<br>balance<br>adjustmen<br>t | Monochrome/600dpi/<br>Auto | XPS/text     | 7366 | 2            | High density   | 128              | 0-255            | SYS | Larger the value, the density for the target area increases, and smaller the value, the density for the target area decreases. | 4             |                |
| 05    | Adjustmen<br>t mode | Image<br>Processin<br>g | Gamma<br>balance<br>adjustmen<br>t | Monochrome/600dpi/<br>Auto | XPS/graphics | 7367 | 0            | Low density    | 128              | 0-255            | SYS | Larger the value, the density for the target area increases, and smaller the value, the density for the target area decreases. | 4             |                |

| 05/08 | Mode                | Element                 | Sub<br>element                     | Item                       | Subitem      | Code | Sub-<br>code | Details        | Default<br>value | Acceptable value | RAM | Contents                                                                                                    | Proce<br>dure | Servic<br>e UI |
|-------|---------------------|-------------------------|------------------------------------|----------------------------|--------------|------|--------------|----------------|------------------|------------------|-----|----------------------------------------------------------------------------------------------------|---------------|----------------|
| 05    | Adjustmen<br>t mode | Image<br>Processin<br>g | Gamma<br>balance<br>adjustmen<br>t | Monochrome/600dpi/<br>Auto | XPS/graphics | 7367 | 1            | Medium density | 128              | 0-255            | SYS | Larger the value, the density for the target area increases, and smaller the value, the density for the target area decreases.                                                                                                    | 4             |                |
| 05    | Adjustmen<br>t mode | Image<br>Processin<br>g | Gamma<br>balance<br>adjustmen<br>t | Monochrome/600dpi/<br>Auto | XPS/graphics | 7367 | 2            | High density   | 128              | 0-255            | SYS | Larger the value, the density for the target area increases, and smaller the value, the density for the target area decreases.                                                                                                    | 4             |                |
| 05    | Adjustmen<br>t mode | Image<br>Processin<br>g | Gamma<br>balance<br>adjustmen<br>t | Monochrome/600dpi/<br>Auto | XPS/image    | 7368 | 0            | Low density    | 128              | 0-255            | SYS | Larger the value, the density for the target area increases, and smaller the value, the density for the target area decreases.                                                                                                    | 4             |                |
| 05    | Adjustmen<br>t mode | Image<br>Processin<br>g | Gamma<br>balance<br>adjustmen<br>t | Monochrome/600dpi/<br>Auto | XPS/image    | 7368 | 1            | Medium density | 128              | 0-255            | SYS | Larger the value, the density for the target area increases, and smaller the value, the density for the target area decreases.                                                                                                    | 4             |                |
| 05    | Adjustmen<br>t mode | Image<br>Processin<br>g | Gamma<br>balance<br>adjustmen<br>t | Monochrome/600dpi/<br>Auto | XPS/image    | 7368 | 2            | High density   | 128              | 0-255            | SYS | Larger the value, the density for the target area increases, and smaller the value, the density for the target area decreases.                                                                                                    | 4             |                |
| 05    | Adjustmen<br>t mode | Image<br>Processin<br>g | ADF noise<br>reduction             | SCN(black)                 |              | 7400 |              | User<br>custom | 100              | 0-200            | SYS | When the value decreases, the effect of reducing<br>streaks (set with 08-8300) becomes larger. When the<br>value increases, the effect of reducing streaks (set with<br>08-8300) becomes smaller.<br>When the value is too small, text might be blurry. When<br>"0" is set, this function is disabled. | 1             |                |
| 05    | Adjustmen<br>t mode | Image<br>Processin<br>g | ADF noise<br>reduction             | SCN(black)                 |              | 7401 |              | Text/Photo     | 100              | 0-200            | SYS | When the value decreases, the effect of reducing<br>streaks (set with 08-8300) becomes larger. When the<br>value increases, the effect of reducing streaks (set with<br>08-8300) becomes smaller.<br>When the value is too small, text might be blurry. When<br>"0" is set, this function is disabled. | 1             |                |
| 05    | Adjustmen<br>t mode | Image<br>Processin<br>g | ADF noise<br>reduction             | SCN(black)                 |              | 7402 |              | Text           | 100              | 0-200            | SYS | When the value decreases, the effect of reducing<br>streaks (set with 08-8300) becomes larger. When the<br>value increases, the effect of reducing streaks (set with<br>08-8300) becomes smaller.<br>When the value is too small, text might be blurry. When<br>"0" is set, this function is disabled. | 1             |                |

| 05/08 | Mode                | Element                 | Sub<br>element              | Item       | Subitem | Code | Sub-<br>code | Details     | Default<br>value | Acceptable value | RAM | Contents                                                                                                    | Proce<br>dure | Servic<br>e UI |
|-------|---------------------|-------------------------|-----------------------------|------------|---------|------|--------------|-------------|------------------|------------------|-----|----------------------------------------------------------------------------------------------------|---------------|----------------|
| 05    | Adjustmen<br>t mode | Image<br>Processin<br>g | ADF noise<br>reduction      | SCN(black) |         | 7403 |              | Photo       | 100              | 0-200            | SYS | When the value decreases, the effect of reducing<br>streaks (set with 08-8300) becomes larger. When the<br>value increases, the effect of reducing streaks (set with<br>08-8300) becomes smaller.<br>When the value is too small, text might be blurry. When<br>"0" is set, this function is disabled. | 1             |                |
| 05    | Adjustmen<br>t mode | Image<br>Processin<br>g | ADF noise<br>reduction      | SCN(black) |         | 7404 |              | Gray scale  | 100              | 0-200            | SYS | When the value decreases, the effect of reducing<br>streaks (set with 08-8300) becomes larger. When the<br>value increases, the effect of reducing streaks (set with<br>08-8300) becomes smaller.<br>When the value is too small, text might be blurry. When<br>"0" is set, this function is disabled. | 1             |                |
| 05    | Adjustmen<br>t mode | Image<br>Processin<br>g | Sharpness<br>adjustmen<br>t | SCN(black) |         | 7430 |              | Text/Photo  | 128              | 0-255            | SYS | The larger the value, the sharper the image becomes.<br>The smaller the value, the softer the image becomes<br>and the less moire appears.                                                                                                    | 1             | Yes            |
| 05    | Adjustmen<br>t mode | Image<br>Processin<br>g | Sharpness<br>adjustmen<br>t | SCN(black) |         | 7431 |              | Text        | 128              | 0-255            | SYS | The larger the value, the sharper the image becomes.<br>The smaller the value, the softer the image becomes<br>and the less moire appears.                                                                                                    | 1             | Yes            |
| 05    | Adjustmen<br>t mode | Image<br>Processin<br>g | Sharpness<br>adjustmen<br>t | SCN(black) |         | 7432 |              | Photo       | 128              | 0-255            | SYS | The larger the value, the sharper the image becomes.<br>The smaller the value, the softer the image becomes<br>and the less moire appears.                                                                                                    | 1             | Yes            |
| 05    | Adjustmen<br>t mode | Image<br>Processin<br>g | Sharpness<br>adjustmen<br>t | SCN(black) |         | 7433 |              | Gray scale  | 128              | 0-255            | SYS | The larger the value, the sharper the image becomes.<br>The smaller the value, the softer the image becomes<br>and the less moire appears.                                                                                                    | 1             | Yes            |
| 05    | Adjustmen<br>t mode | Image<br>Processin<br>g | Backgroun<br>d<br>adjustmen | SCN(black) |         | 7436 |              | Text/Photo  | 128              | 0-255            | SYS | The smaller the value, the lighter the background becomes.                                                                                                    | 1             | Yes            |
| 05    | Adjustmen<br>t mode | Image<br>Processin<br>g | Backgroun<br>d<br>adjustmen | SCN(black) |         | 7437 |              | Text        | 128              | 0-255            | SYS | The smaller the value, the lighter the background becomes.                                                                                                    | 1             | Yes            |
| 05    | Adjustmen<br>t mode | Image<br>Processin<br>g | Backgroun<br>d<br>adjustmen | SCN(black) |         | 7438 |              | Photo       | 128              | 0-255            | SYS | The smaller the value, the lighter the background becomes.                                                                                                    | 1             | Yes            |
| 05    | Adjustmen<br>t mode | Image<br>Processin<br>g | Backgroun<br>d<br>adjustmen | SCN(black) |         | 7439 |              | Gray scale  | 128              | 0-255            | SYS | The smaller the value, the lighter the background becomes.                                                                                                    | 1             | Yes            |
| 05    | Adjustmen<br>t mode | Image<br>Processin<br>g | Backgroun<br>d<br>adjustmen | SCN(black) |         | 7441 |              | User custom | 128              | 0-255            | SYS | The smaller the value, the lighter the background becomes.                                                                                                    | 1             | Yes            |

| 05/08 | Mode                | Element                 | Sub<br>element                     | Item       | Subitem                              | Code | Sub-<br>code | Details        | Default<br>value | Acceptable value | RAM | Contents                                                                                                    | Proce<br>dure | Servic<br>e UI |
|-------|---------------------|-------------------------|------------------------------------|------------|--------------------------------------|------|--------------|----------------|------------------|------------------|-----|----------------------------------------------------------------------------------------------------|---------------|----------------|
| 05    | Adjustmen<br>t mode | Image<br>Processin<br>g | Density<br>adjustmen<br>t          | SCN(black) | Manual<br>adjustment/Center<br>value | 7444 |              | Text/Photo     | 128              | 0-255            | SYS | The larger the value, the darker the image at the center value becomes.                                                                    | 1             | Yes            |
| 05    | Adjustmen<br>t mode | Image<br>Processin<br>g | Density<br>adjustmen<br>t          | SCN(black) | Manual<br>adjustment/Center<br>value | 7445 |              | Text           | 128              | 0-255            | SYS | The larger the value, the darker the image at the center value becomes.                                                                    | 1             | Yes            |
| 05    | Adjustmen<br>t mode | Image<br>Processin<br>g | Density<br>adjustmen<br>t          | SCN(black) | Manual<br>adjustment/Center<br>value | 7446 |              | Photo          | 128              | 0-255            | SYS | The larger the value, the darker the image at the center value becomes.                                                                    | 1             | Yes            |
| 05    | Adjustmen<br>t mode | Image<br>Processin<br>g | Density<br>adjustmen<br>t          | SCN(black) | Manual<br>adjustment/Center<br>value | 7447 |              | Gray scale     | 128              | 0-255            | SYS | The larger the value, the darker the image at the center value becomes.                                                                    | 1             | Yes            |
| 05    | Adjustmen<br>t mode | Image<br>Processin<br>g | Density<br>adjustmen<br>t          | SCN(black) | Automatic density<br>adjustment      | 7456 |              | Text/Photo     | 128              | 0-255            | SYS | When the value increases, the image becomes darker.                                                                                        | 1             | Yes            |
| 05    | Adjustmen<br>t mode | Image<br>Processin<br>g | Density<br>adjustmen<br>t          | SCN(black) | Automatic density adjustment         | 7457 |              | Text           | 128              | 0-255            | SYS | When the value increases, the image becomes darker.                                                                                        | 1             | Yes            |
| 05    | Adjustmen<br>t mode | Image<br>Processin<br>g | Density<br>adjustmen<br>t          | SCN(black) | Automatic density adjustment         | 7458 |              | Photo          | 128              | 0-255            | SYS | When the value increases, the image becomes darker.                                                                                        | 1             | Yes            |
| 05    | Adjustmen<br>t mode | Image<br>Processin<br>g | Density<br>adjustmen<br>t          | SCN(black) | Automatic density adjustment         | 7459 |              | Gray scale     | 128              | 0-255            | SYS | When the value increases, the image becomes darker.                                                                                        | 1             | Yes            |
| 05    | Adjustmen<br>t mode | Image<br>Processin<br>g | Sharpness<br>adjustmen<br>t        | SCN(black) |                                      | 7470 |              | User custom    | 128              | 0-255            | SYS | The larger the value, the sharper the image becomes.<br>The smaller the value, the softer the image becomes<br>and the less moire appears. | 1             |                |
| 05    | Adjustmen<br>t mode | Image<br>Processin<br>g | Density<br>adjustmen<br>t          | SCN(black) | Manual<br>adjustment/Center<br>value | 7475 |              | User custom    | 128              | 0-255            | SYS | The larger the value, the darker the image at the center value becomes.                                                                    | 1             |                |
| 05    | Adjustmen<br>t mode | Image<br>Processin<br>g | Density<br>adjustmen<br>t          | SCN(black) | Automatic density adjustment         | 7478 |              | User custom    | 128              | 0-255            | SYS | The larger the value, the darker the image at the center value becomes.                                                                    | 1             |                |
| 05    | Adjustmen<br>t mode | Image<br>Processin<br>g | Gamma<br>balance<br>adjustmen<br>t | SCN(black) | User custom                          | 7480 | 0            | Low density    | 128              | 0-255            | SYS | The larger the value, the darker the image of the area surrounding the target area becomes.                                                | 4             |                |
| 05    | Adjustmen<br>t mode | Image<br>Processin<br>g | Gamma<br>balance<br>adjustmen<br>t | SCN(black) | User custom                          | 7480 | 1            | Medium density | 128              | 0-255            | SYS | The larger the value, the darker the image of the area surrounding the target area becomes.                                                | 4             |                |
| 05    | Adjustmen<br>t mode | Image<br>Processin<br>g | Gamma<br>balance<br>adjustmen<br>t | SCN(black) | User custom                          | 7480 | 2            | High density   | 128              | 0-255            | SYS | The larger the value, the darker the image of the area surrounding the target area becomes.                                                | 4             |                |

| 05/08 | Mode                | Element                 | Sub<br>element                     | Item                               | Subitem                              | Code | Sub-<br>code | Details        | Default<br>value | Acceptable value | RAM | Contents                                                                                                    | Proce<br>dure | Servic<br>e UI |
|-------|---------------------|-------------------------|------------------------------------|------------------------------------|--------------------------------------|------|--------------|----------------|------------------|------------------|-----|----------------------------------------------------------------------------------------------------|---------------|----------------|
| 05    | Adjustmen<br>t mode | Image<br>Processin<br>g | Gamma<br>balance<br>adjustmen<br>t | SCN(black)                         | Text/Photo                           | 7485 | 0            | Low density    | 128              | 0-255            | SYS | The larger the value, the darker the image of the area surrounding the target area becomes.                                                                                                | 4             | Yes            |
| 05    | Adjustmen<br>t mode | Image<br>Processin<br>g | Gamma<br>balance<br>adjustmen<br>t | SCN(black)                         | Text/Photo                           | 7485 | 1            | Medium density | 128              | 0-255            | SYS | The larger the value, the darker the image of the area surrounding the target area becomes.                                                                                                | 4             | Yes            |
| 05    | Adjustmen<br>t mode | Image<br>Processin<br>g | Gamma<br>balance<br>adjustmen<br>t | SCN(black)                         | Text/Photo                           | 7485 | 2            | High density   | 128              | 0-255            | SYS | The larger the value, the darker the image of the area surrounding the target area becomes.                                                                                                | 4             | Yes            |
| 05    | Adjustmen<br>t mode | Image<br>Processin<br>g | Gamma<br>balance<br>adjustmen<br>t | SCN(black)                         | Photo                                | 7487 | 0            | Low density    | 128              | 0-255            | SYS | The larger the value, the darker the image of the area surrounding the target area becomes.                                                                                                | 4             |                |
| 05    | Adjustmen<br>t mode | Image<br>Processin<br>g | Gamma<br>balance<br>adjustmen<br>t | SCN(black)                         | Photo                                | 7487 | 1            | Medium density | 128              | 0-255            | SYS | The larger the value, the darker the image of the area surrounding the target area becomes.                                                                                                | 4             |                |
| 05    | Adjustmen<br>t mode | Image<br>Processin<br>g | Gamma<br>balance<br>adjustmen<br>t | SCN(black)                         | Photo                                | 7487 | 2            | High density   | 128              | 0-255            | SYS | The larger the value, the darker the image of the area surrounding the target area becomes.                                                                                                | 4             |                |
| 05    | Adjustmen<br>t mode | Image<br>Processin<br>g | Gamma<br>balance<br>adjustmen<br>t | SCN(black)                         | Gray scale                           | 7488 | 0            | Low density    | 128              | 0-255            | SYS | The larger the value, the darker the image of the area surrounding the target area becomes.                                                                                                | 4             |                |
| 05    | Adjustmen<br>t mode | Image<br>Processin<br>g | Gamma<br>balance<br>adjustmen<br>t | SCN(black)                         | Gray scale                           | 7488 | 1            | Medium density | 128              | 0-255            | SYS | The larger the value, the darker the image of the area surrounding the target area becomes.                                                                                                | 4             |                |
| 05    | Adjustmen<br>t mode | Image<br>Processin<br>g | Gamma<br>balance<br>adjustmen<br>t | SCN(black)                         | Gray scale                           | 7488 | 2            | High density   | 128              | 0-255            | SYS | The larger the value, the darker the image of the area surrounding the target area becomes.                                                                                                | 4             |                |
| 05    | Adjustmen<br>t mode | Image<br>Processin<br>g | Image                              | Void amount in<br>network scanning |                                      | 7489 |              | SCN            | 0                | 0-255            | SYS | When the value increases, the blank area around the scanned image becomes wider. (e.g.: In network scanning with 600 dpi, if the setting value is "1", the blank area increases by 1 dot.) | 1             |                |
| 05    | Adjustmen<br>t mode | Image<br>Processin<br>g | Density<br>adjustmen<br>t          | FAX(black)                         | Manual<br>adjustment/Center<br>value | 7533 |              | Text/Photo     | 128              | 0-255            | SYS | The larger the value, the darker the image at the center value becomes.                                                                                                    | 1             |                |

| 05/08 | Mode                | Element                 | Sub<br>element                                           | Item        | Subitem                              | Code | Sub-<br>code | Details        | Default<br>value     | Acceptable value | RAM | Contents                                                                                                    | Proce<br>dure | Servic<br>e UI |
|-------|---------------------|-------------------------|----------------------------------------------------------|-------------|--------------------------------------|------|--------------|----------------|----------------------|------------------|-----|----------------------------------------------------------------------------------------------------|---------------|----------------|
| 05    | Adjustmen<br>t mode | Image<br>Processin<br>g | Density<br>adjustmen<br>t                                | FAX(black)  | Manual<br>adjustment/Center<br>value | 7534 |              | Text           | 128                  | 0-255            | SYS | The larger the value, the lighter the image at the center value becomes.                                                                                                    | 1             |                |
| 05    | Adjustmen<br>t mode | Image<br>Processin<br>g | Density<br>adjustmen<br>t                                | FAX(black)  | Manual<br>adjustment/Center<br>value | 7535 |              | Photo          | 128                  | 0-255            | SYS | The larger the value, the darker the image at the center value becomes.                                                                                                    | 1             |                |
| 05    | Adjustmen<br>t mode | Image<br>Processin<br>g | Density<br>adjustmen<br>t                                | FAX(black)  | Automatic density adjustment         | 7542 |              | Text/Photo     | 128                  | 0-255            | SYS | When the value increases, the image becomes darker.                                                                                                    | 1             |                |
| 05    | Adjustmen<br>t mode | Image<br>Processin<br>g | Density<br>adjustmen<br>t                                | FAX(black)  | Automatic density adjustment         | 7543 |              | Photo          | 128                  | 0-255            | SYS | When the value increases, the image becomes darker.                                                                                                    | 1             |                |
| 05    | Adjustmen<br>t mode | Image<br>Processin<br>g | Image<br>contrast<br>adjustmen<br>t                      | FAX (black) |                                      | 7594 | 0            | Beam level 0/4 | 0                    | 0-255            | М   | The smaller the value, the narrower the beam width becomes and the smaller the dots are reproduced.                                                                                      | 4             | Yes            |
| 05    | Adjustmen<br>t mode | Image<br>Processin<br>g | Image<br>contrast<br>adjustmen<br>t                      | FAX (black) |                                      | 7594 | 1            | Beam level 1/4 | 32                   | 0-255            | М   | The smaller the value, the narrower the beam width becomes and the smaller the dots are reproduced.                                                                                      | 4             | Yes            |
| 05    | Adjustmen<br>t mode | Image<br>Processin<br>g | Image<br>contrast<br>adjustmen<br>t                      | FAX (black) |                                      | 7594 | 2            | Beam level 2/4 | 64                   | 0-255            | М   | The smaller the value, the narrower the beam width becomes and the smaller the dots are reproduced.                                                                                      | 4             | Yes            |
| 05    | Adjustmen<br>t mode | Image<br>Processin<br>g | Image<br>contrast<br>adjustmen<br>t                      | FAX (black) |                                      | 7594 | 3            | Beam level 3/4 | 94                   | 0-255            | М   | The smaller the value, the narrower the beam width becomes and the smaller the dots are reproduced.                                                                                      | 4             | Yes            |
| 05    | Adjustmen<br>t mode | Image<br>Processin<br>g | Image<br>contrast<br>adjustmen<br>t                      | FAX (black) |                                      | 7594 | 4            | Beam level 4/4 | Refer to<br>contents | 0-255            | М   | The smaller the value, the narrower the beam width<br>becomes and the smaller the dots are reproduced.<br><default value=""><br/>e-STUDIO557/657: 160<br/>e-STUDIO757/857: 192</default> | 4             | Yes            |
| 05    | Adjustmen<br>t mode | Image<br>Processin<br>g | Blank<br>page<br>judgment<br>threshold<br>adjustmen<br>t |             |                                      | 7618 |              | PPC/SCN        | 128                  | 0-255            | SYS | The larger the value, the more the original tends to be judged as a blank page.                                                                                                    | 1             | Yes            |
| 05    | Adjustmen<br>t mode | Image<br>Processin<br>g | ACS<br>judgment<br>threshold                             |             |                                      | 7630 |              | PPC/SCN        | 70                   | 0-255            | SYS | The larger the value, the more the original tends to be<br>judged as black even in the auto color mode.<br>The smaller value, the more it tends to be judged as<br>color.                | 1             | Yes            |

| 05/08 | Mode                | Element                 | Sub<br>element                | Item                                  | Subitem | Code | Sub-<br>code | Details                               | Default<br>value | Acceptable value | RAM | Contents                                                                                                    | Proce<br>dure | Servic<br>e UI |
|-------|---------------------|-------------------------|-------------------------------|---------------------------------------|---------|------|--------------|---------------------------------------|------------------|------------------|-----|----------------------------------------------------------------------------------------------------|---------------|----------------|
| 05    | Adjustmen<br>t mode | Image<br>Processin<br>g | Stroke<br>adjustmen<br>t      | PS/PDF automatic<br>stroke adjustment | 600dpi  | 8239 | 0            | Default setting                       | 0                | 0-3              | SYS | This code is used to change the width of fine lines in<br>PS and PDF printing. Automatic stroke adjustment is<br>the function that prevents the width from changing<br>according to the position.<br>This code sets whether automatic stroke adjustment is<br>enabled or disabled if it is not included in the print data.<br>If this setting is disabled, there will be an increase in<br>cases in which the width of fine lines becomes thicker<br>by 1 dot when they are printed.<br>0: Disabled<br>1: Enabled<br>2: Forcibly disabled (Ignores command in printing data)<br>3: Forcibly enabled (Ignores command in printing data) | 4             |                |
| 05    | Adjustmen<br>t mode | Image<br>Processin<br>g | Stroke<br>adjustmen<br>t      | PS/PDF automatic<br>stroke adjustment | 600dpi  | 8239 | 1            | Minimum stroke width<br>when disabled | 2                | 1-2              | SYS | This code is used to change the width of fine lines in<br>PS and PDF printing. Automatic stroke adjustment is<br>the function that prevents the width from changing<br>according to the position.<br>This code sets the minimum width of fine lines when<br>the automatic stroke adjustment is disabled. For<br>example, if automatic stroke adjustment is disabled and<br>the width of fine lines is set to "0" in the PS command,<br>the width of the lines becomes 1 dot if the value of this<br>code is set to "1"; equally, if it is set to "2", the width of<br>the lines becomes 2 dots.<br>1: 1 dot<br>2: 2 dots               | 4             |                |
| 05    | Adjustmen<br>t mode | Image<br>Processin<br>g | JPEG<br>compressi<br>on level | NW SCN(color)                         |         | 8304 | 0            | High quality                          | 128              | 0-255            | SYS | When the value increases, the quality gets better, and the file size gets larger.                                                                                                    | 4             |                |
| 05    | Adjustmen<br>t mode | Image<br>Processin<br>g | JPEG<br>compressi<br>on level | NW SCN(color)                         |         | 8304 | 1            | Standard                              | 128              | 0-255            | SYS | When the value increases, the quality gets better, and the file size gets larger.                                                                                                    | 4             |                |
| 05    | Adjustmen<br>t mode | Image<br>Processin<br>g | JPEG<br>compressi<br>on level | NW SCN(color)                         |         | 8304 | 2            | Low quality                           | 128              | 0-255            | SYS | When the value increases, the quality gets better, and the file size gets larger.                                                                                                    | 4             |                |

| 05/08 | Mode                | Element                 | Sub<br>element                             | Item        | Subitem | Code | Sub-<br>code | Details       | Default<br>value | Acceptable value | RAM | Contents                                                                                                | Proce<br>dure | Servic<br>e UI |
|-------|---------------------|-------------------------|--------------------------------------------|-------------|---------|------|--------------|---------------|------------------|------------------|-----|----------------------------------------------------------------------------------------------------|---------------|----------------|
| 05    | Adjustmen<br>t mode | Image<br>Processin<br>g | Backgroun<br>d fine<br>adjustmen<br>t      | SCN (color) |         | 8309 |              | Text/Photo    | 128              | 0-255            | SYS | The smaller the value, the lighter the background becomes.                                              | 1             | Yes            |
| 05    | Adjustmen<br>t mode | Image<br>Processin<br>g | Backgroun<br>d fine<br>adjustmen<br>t      | SCN(color)  |         | 8310 |              | Text          | 128              | 0-255            | SYS | The smaller the value, the lighter the background becomes.                                              | 1             | Yes            |
| 05    | Adjustmen<br>t mode | Image<br>Processin<br>g | Backgroun<br>d fine<br>adjustmen<br>t      | SCN(color)  |         | 8311 |              | Printed image | 128              | 0-255            | SYS | The smaller the value, the lighter the background becomes.                                              | 1             | Yes            |
| 05    | Adjustmen<br>t mode | Image<br>Processin<br>g | Fine<br>adjustmen<br>t of black<br>density | SCN (color) |         | 8314 |              | Text/Photo    | 1                | 0-4              | SYS | The larger the value, the darker the black side of the image becomes.                                   | 1             | Yes            |
| 05    | Adjustmen<br>t mode | Image<br>Processin<br>g | Fine<br>adjustmen<br>t of black<br>density | SCN(color)  |         | 8315 |              | Text          | 0                | 0-4              | SYS | The larger the value, the darker the black side of the image becomes.                                   | 1             | Yes            |
| 05    | Adjustmen<br>t mode | Image<br>Processin<br>g | Fine<br>adjustmen<br>t of black<br>density | SCN(color)  |         | 8316 |              | Printed image | 0                | 0-4              | SYS | The larger the value, the darker the black side of the image becomes.                                   | 1             | Yes            |
| 05    | Adjustmen<br>t mode | Image<br>Processin<br>g | RGB<br>conversion<br>method<br>selection   | SCN (color) |         | 8319 |              | Text/Photo    | 0                | 0-3              | SYS | Sets the color space format of the output image.<br>0: sRGB<br>1: AppleRGB<br>2: ROMMRGB<br>3: AdobeRGB | 1             | Yes            |
| 05    | Adjustmen<br>t mode | Image<br>Processin<br>g | RGB<br>conversion<br>method<br>selection   | SCN(color)  |         | 8320 |              | Text          | 0                | 0-3              | SYS | Sets the color space format of the output image.<br>0: sRGB<br>1: AppleRGB<br>2: ROMMRGB<br>3: AdobeRGB | 1             | Yes            |

| 05/08 | Mode                | Element                 | Sub<br>element                             | Item        | Subitem                              | Code | Sub-<br>code | Details       | Default<br>value | Acceptable value | RAM | Contents                                                                                                    | Proce<br>dure | Servic<br>e UI |
|-------|---------------------|-------------------------|--------------------------------------------|-------------|--------------------------------------|------|--------------|---------------|------------------|------------------|-----|----------------------------------------------------------------------------------------------------|---------------|----------------|
| 05    | Adjustmen<br>t mode | Image<br>Processin<br>g | RGB<br>conversion<br>method<br>selection   | SCN(color)  |                                      | 8321 |              | Printed image | 0                | 0-3              | SYS | Sets the color space format of the output image.<br>0: sRGB<br>1: AppleRGB<br>2: ROMMRGB<br>3: AdobeRGB                                    | 1             | Yes            |
| 05    | Adjustmen<br>t mode | Image<br>Processin<br>g | Saturation<br>adjustmen<br>t               | SCN (color) |                                      | 8324 |              | Text/Photo    | 128              | 0-255            | SYS | The larger the value, the brighter the image becomes.<br>The smaller the value, the duller the image becomes.                              | 1             | Yes            |
| 05    | Adjustmen<br>t mode | Image<br>Processin<br>g | Saturation<br>adjustmen<br>t               | SCN(color)  |                                      | 8325 |              | Text          | 128              | 0-255            | SYS | The larger the value, the brighter the image becomes.<br>The smaller the value, the duller the image becomes.                              | 1             | Yes            |
| 05    | Adjustmen<br>t mode | Image<br>Processin<br>g | Saturation<br>adjustmen<br>t               | SCN(color)  |                                      | 8326 |              | Printed image | 128              | 0-255            | SYS | The larger the value, the brighter the image becomes.<br>The smaller the value, the duller the image becomes.                              | 1             | Yes            |
| 05    | Adjustmen<br>t mode | Image<br>Processin<br>g | Sharpness<br>adjustmen<br>t                | SCN(color)  | Full color                           | 8335 |              | Text          | 128              | 0-255            | SYS | The larger the value, the sharper the image becomes.<br>The smaller the value, the softer the image becomes<br>and the less moire appears. | 1             | Yes            |
| 05    | Adjustmen<br>t mode | Image<br>Processin<br>g | Sharpness<br>adjustmen<br>t                | SCN(color)  | Full color                           | 8336 |              | Printed image | 128              | 0-255            | SYS | The larger the value, the sharper the image becomes.<br>The smaller the value, the softer the image becomes<br>and the less moire appears. | 1             | Yes            |
| 05    | Adjustmen<br>t mode | Image<br>Processin<br>g | Density<br>adjustmen<br>t                  | SCN (color) | Manual<br>adjustment/Center<br>value | 8339 |              | Text/Photo    | 128              | 0-255            | SYS | The larger the value, the darker the image becomes.                                                                                        | 1             | Yes            |
| 05    | Adjustmen<br>t mode | Image<br>Processin<br>g | Density<br>adjustmen<br>t                  | SCN(color)  | Manual<br>adjustment/Center<br>value | 8340 |              | Text          | 128              | 0-255            | SYS | The larger the value, the darker the image becomes.                                                                                        | 1             | Yes            |
| 05    | Adjustmen<br>t mode | Image<br>Processin<br>g | Density<br>adjustmen<br>t                  | SCN(color)  | Manual<br>adjustment/Center<br>value | 8341 |              | Printed image | 128              | 0-255            | SYS | The larger the value, the darker the image becomes.                                                                                        | 1             | Yes            |
| 05    | Adjustmen<br>t mode | Image<br>Processin<br>g | Sharpness<br>adjustmen<br>t                | SCN (color) | Full color                           | 8354 |              | Text/Photo    | 128              | 0-255            | SYS | The larger the value, the sharper the image becomes.<br>The smaller the value, the softer the image becomes<br>and the less moire appears. | 1             |                |
| 05    | Adjustmen<br>t mode | Image<br>Processin<br>g | Backgroun<br>d<br>adjustmen                | SCN(color)  |                                      | 8370 |              | User custom   | 128              | 0-255            | SYS | When the value increases, the background becomes lighter.                                                                                  | 1             |                |
| 05    | Adjustmen<br>t mode | Image<br>Processin<br>g | Fine<br>adjustmen<br>t of black<br>density | SCN(color)  |                                      | 8371 |              | User custom   | 0                | 0-4              | SYS | The larger the value, the darker the black side of the image becomes.                                                                      | 1             |                |

| 05/08 | Mode                | Element                 | Sub<br>element                           | Item       | Subitem                              | Code | Sub-<br>code | Details     | Default<br>value | Acceptable value | RAM | Contents                                                                                                    | Proce<br>dure | Servic<br>e UI |
|-------|---------------------|-------------------------|------------------------------------------|------------|--------------------------------------|------|--------------|-------------|------------------|------------------|-----|----------------------------------------------------------------------------------------------------|---------------|----------------|
| 05    | Adjustmen<br>t mode | Image<br>Processin<br>g | RGB<br>conversion<br>method<br>selection | SCN(color) |                                      | 8372 |              | User custom | 0                | 0-3              | SYS | Sets the color space format of the output image.<br>0: sRGB<br>1: AppleRGB<br>2: ROMMRGB<br>3: AdobeRGB                                                                                                    | 1             |                |
| 05    | Adjustmen<br>t mode | Image<br>Processin<br>g | Saturation<br>adjustmen<br>t             | SCN(color) |                                      | 8373 |              | User custom | 128              | 0-255            | SYS | The larger the value, the brighter the image becomes.<br>The smaller the value, the duller the image becomes.                                                                                                    | 1             |                |
| 05    | Adjustmen<br>t mode | Image<br>Processin<br>g | Sharpness<br>adjustmen<br>t              | SCN(color) | Full color                           | 8375 |              | User custom | 128              | 0-255            | SYS | The larger the value, the sharper the image becomes.<br>The smaller the value, the softer the image becomes<br>and the less moire appears.                                                                                                    | 1             |                |
| 05    | Adjustmen<br>t mode | Image<br>Processin<br>g | Density<br>adjustmen<br>t                | SCN(color) | Manual<br>adjustment/Center<br>value | 8380 |              | User custom | 128              | 0-255            | SYS | The larger the value, the darker the image becomes.                                                                                                    | 1             |                |
| 05    | Adjustmen<br>t mode | Image<br>Processin<br>g | ADF noise<br>reduction                   | SCN(color) |                                      | 8412 |              | User custom | 100              | 0-200            | SYS | When the value decreases, the effect of reducing<br>streaks (set with 08-8300) becomes larger. When the<br>value increases, the effect of reducing streaks (set with<br>08-8300) becomes smaller.<br>When the value is too small, text might be blurry. When<br>"0" is set, this function is disabled. | 1             |                |
| 05    | Adjustmen<br>t mode | Image<br>Processin<br>g | ADF noise<br>reduction                   | SCN(color) |                                      | 8413 |              | Text/Photo  | 100              | 0-200            | SYS | When the value decreases, the effect of reducing<br>streaks (set with 08-8300) becomes larger. When the<br>value increases, the effect of reducing streaks (set with<br>08-8300) becomes smaller.<br>When the value is too small, text might be blurry. When<br>"0" is set, this function is disabled. | 1             |                |
| 05    | Adjustmen<br>t mode | Image<br>Processin<br>g | ADF noise<br>reduction                   | SCN(color) |                                      | 8414 |              | Text        | 100              | 0-200            | SYS | When the value decreases, the effect of reducing<br>streaks (set with 08-8300) becomes larger. When the<br>value increases, the effect of reducing streaks (set with<br>08-8300) becomes smaller.<br>When the value is too small, text might be blurry. When<br>"0" is set, this function is disabled. | 1             |                |
| 05    | Adjustmen<br>t mode | Image<br>Processin<br>g | ADF noise<br>reduction                   | SCN(color) |                                      | 8415 |              | Photo       | 100              | 0-200            | SYS | When the value decreases, the effect of reducing<br>streaks (set with 08-8300) becomes larger. When the<br>value increases, the effect of reducing streaks (set with<br>08-8300) becomes smaller.<br>When the value is too small, text might be blurry. When<br>"0" is set, this function is disabled. | 1             |                |

| 05/08 | Mode                | Element | Sub<br>element  | Item | Subitem | Code | Sub-<br>code | Details                                                          | Default<br>value     | Acceptable value | RAM | Contents                                                                                                    | Proce<br>dure | Servic<br>e UI |
|-------|---------------------|---------|-----------------|------|---------|------|--------------|------------------------------------------------------------------|----------------------|------------------|-----|----------------------------------------------------------------------------------------------------|---------------|----------------|
| 05    | Adjustmen<br>t mode | System  | Maintenan<br>ce |      |         | 9043 |              | Equipment number<br>(serial number) entry                        | -                    | -                | SYS | When this adjustment is performed with this code, the setting code (08-9601) is also performed automatically. 7 digits out of 9 digits can be entered. The first 2 digits are fixed. | 1             |                |
| 05    | Adjustmen<br>t mode | System  | Image           |      |         | 9104 |              | Compression quality<br>of SLIM PDF<br>background<br>processing   | 5                    | 0-10             | SYS | 0-10010,0: High compression, low image quality,10:<br>Low compression, high image quality                                                                                            | 1             |                |
| 05    | Adjustmen<br>t mode | System  | Image           |      |         | 9107 |              | Resolution<br>adjustment of SLIM<br>PDF background<br>processing | 1                    | 0-3              | SYS | 0: 75dpi 1: 100dpi 2: 150dpi 3: 200dpi                                                                                                    | 1             |                |
| 05    | Adjustmen<br>t mode | System  | Image           |      |         | 9149 |              | Acquisition of image<br>position adjustment<br>log               | -                    | -                | -   | Saves the image position adjustment log to the USB device. Insert the USB device to the equipment before performing this code.                                                       | 6             |                |
| 05    | Adjustmen<br>t mode | System  | General         |      |         | 9960 |              | Equipment<br>information (SRAM)                                  | Refer to<br>contents | 0-2              | SYS | Displays the equipment information in SRAM.<br>0: Not set<br>1: Destinations other than NAD<br>2: NAD<br><default value=""><br/>NAD: 2<br/>Others: 1</default>                       | 2             |                |

| 05/08 | Mode            | Element | Sub     | Item                                           | Subitem     | Code | Sub- | Details            | Default              | Acceptable | RAM | Contents                                                                                                    | Proce | Servic |
|-------|-----------------|---------|---------|------------------------------------------------|-------------|------|------|--------------------|----------------------|------------|-----|----------------------------------------------------------------------------------------------------|-------|--------|
|       |                 |         | element |                                                |             |      | coue |                    | value                | value      |     |                                                                                                    | uure  | 6 01   |
| 08    | Setting<br>Mode | Process | Fuser   |                                                |             | 2002 |      | Fuser unit counter | 0                    | 0~29       | Μ   | 0: No error 1: C411 2: C412 3: C443 4: - 5:<br>C445/465 6: C446/466 7: C447/467 8: C468 9: C449<br>10: C475 11: C471 12: C472 13: C473 14: C481 15:<br>C480 16: C474 17: C490 18: C468 19: C449 20:<br>C468 21: C449 22: C449 23: C449 24: C447/C467<br>25: C449 26: C468 27: C449 28: C468 29: C449 | 1     |        |
| 08    | Setting<br>Mode | Process | Fuser   | Fuser roller<br>temperature at ready<br>status |             | 2009 | 0    | Normal temperature | Refer to<br>contents | 0~14       | Μ   | 0: 140°C 1: 145°C 2: 150°C 3: 155°C 4: 160°C 5:<br>165°C 6: 170°C 7: 175°C 8: 180°C 9: 185°C 10:<br>190°C 11: 195°C 12: 200°C 13: 205°C 14: 210°C<br><default value=""><br/>e-STUDIO557: 9<br/>e-STUDIO657:<br/>JPC: 9<br/>Other: 12<br/>e-STUDIO757/857: 12</default>                               | 4     |        |
| 08    | Setting<br>Mode | Process | Fuser   | Fuser roller<br>temperature at ready<br>status |             | 2009 | 1    | Low temperature    | Refer to<br>contents | 0~14       | М   | 0: 140°C 1: 145°C 2: 150°C 3: 155°C 4: 160°C 5:<br>165°C 6: 170°C 7: 175°C 8: 180°C 9: 185°C 10:<br>190°C 11: 195°C 12: 200°C 13: 205°C 14: 210°C<br><default value=""><br/>e-STUDIO557/757/857: 12<br/>e-STUDIO657:<br/>JPC: 9<br/>Others: 12</default>                                             | 4     |        |
| 08    | Setting<br>Mode | Process | Fuser   | Fuser roller<br>temperature during<br>printing | Plain paper | 2010 | 0    | Normal temperature | Refer to<br>contents | 0~14       | М   | 0: 140°C 1: 145°C 2: 150°C 3: 155°C 4: 160°C 5:<br>165°C 6: 170°C 7: 175°C 8: 180°C 9: 185°C 10:<br>190°C 11: 195°C 12: 200°C 13: 205°C 14: 210°C<br><default value=""><br/>e-STUDIO557: 6<br/>e-STUDIO657/757/857:12</default>                                                                      | 4     |        |

| 05/08 | Mode            | Element | Sub<br>element | Item                                           | Subitem             | Code | Sub-<br>code | Details         | Default<br>value     | Acceptable value | RAM | Contents                                                                                                    | Proce<br>dure | Servic<br>e UI |
|-------|-----------------|---------|----------------|------------------------------------------------|---------------------|------|--------------|-----------------|----------------------|------------------|-----|----------------------------------------------------------------------------------------------------|---------------|----------------|
| 08    | Setting<br>Mode | Process | Fuser          | Fuser roller<br>temperature during<br>printing | Plain paper         | 2010 | 1            | Low temperature | Refer to<br>contents | 0~14             | M   | 0: 140°C 1: 145°C 2: 150°C 3: 155°C 4: 160°C 5:<br>165°C 6: 170°C 7: 175°C 8: 180°C 9: 185°C 10:<br>190°C 11: 195°C 12: 200°C 13: 205°C 14: 210°C<br><default value=""><br/>e-STUDIO557: 8<br/>e-STUDIO657/757/857:12</default>                                                                                                    | 4             |                |
| 08    | Setting<br>Mode | Process | Fuser          | Fuser roller<br>temperature during<br>printing |                     | 2028 |              | Thick paper 3   | 12                   | 0~14             | М   | 0: 140°C 1: 145°C 2: 150°C 3: 155°C 4: 160°C 5:<br>165°C 6: 170°C 7: 175°C 8: 180°C 9: 185°C 10:<br>190°C 11: 195°C 12: 200°C 13: 205°C 14: 210°C                                                                                                    | 1             |                |
| 08    | Setting<br>Mode | Process | Fuser          | Low temperature<br>waiting                     | Temperature setting | 2030 | 0            | Thick paper 3   | Refer to<br>contents | 0~12             | M   | Sets the temperature at which low-temperature<br>warming-up control starts.<br>0: 130°C 1: 135°C 2: 140°C 3: 145°C 4: 150°C 5:<br>155°C 6: 160°C 7: 165°C 8: 170°C 9: 175°C 10:<br>180°C 11: 185°C 12: Disabled<br><default value=""><br/>e-STUDIO557: 5<br/>e-STUDIO557: 5<br/>e-STUDIO657:<br/>JPC: 5<br/>TWD: 6<br/>Others: 7<br/>e-STUDIO757/857:<br/>JPC: 7<br/>Others: 9<br/>* The setting value of this code is applied when "0"<br/>(disable) is set to the code 08-2226-5.</default> | 4             |                |

| 05/08 | Mode            | Element | Sub<br>element | Item                                   | Subitem             | Code | Sub-<br>code | Details       | Default<br>value     | Acceptable value | RAM | Contents                                                                                                    | Proce<br>dure | Servic<br>e UI |
|-------|-----------------|---------|----------------|----------------------------------------|---------------------|------|--------------|---------------|----------------------|------------------|-----|----------------------------------------------------------------------------------------------------|---------------|----------------|
| 08    | Setting<br>Mode | Process | Fuser          | Low temperature<br>waiting             | Temperature setting | 2030 | 1            | Thick paper 3 | Refer to<br>contents | 0~12             | M   | Sets the temperature at which low-temperature<br>warming-up control starts.<br>0: 130°C 1: 135°C 2: 140°C 3: 145°C 4: 150°C 5:<br>155°C 6: 160°C 7: 165°C 8: 170°C 9: 175°C 10:<br>180°C 11: 185°C 12: Disabled<br><default value=""><br/>e-STUDIO557: 5<br/>e-STUDIO657: 11<br/>e-STUDIO657: 11<br/>* The setting value of this code is applied when "1"<br/>(enable) is set to the code 08-2226-5.</default> | 4             |                |
| 08    | Setting<br>Mode | Process | Fuser          | Pre-running time for<br>first printing |                     | 2031 |              | Thick paper 3 | Refer to<br>contents | 0~15             | Μ   | 0: Invalid 1: 1 sec. 2: 2 sec. 3: 3 sec. 4: 4 sec. 5: 5<br>sec. 6: 6 sec. 7: 7 sec. 8: 8 sec. 9: 9 sec. 10: 10 sec.<br>11: 12 sec. 12: 14 sec. 13: 16 sec. 14: 18 sec. 15: 20<br>sec<br><default value=""><br/>e-STUDIO557: 10<br/>e-STUDIO657/757/857: 0</default>                                                                                                    | 1             |                |

| 05/08 | Mode            | Element | Sub<br>element | Item                                           | Subitem | Code | Sub-<br>code | Details                                       | Default<br>value     | Acceptable value | RAM | Contents                                                                                                    | Proce<br>dure | Servic<br>e UI |
|-------|-----------------|---------|----------------|------------------------------------------------|---------|------|--------------|-----------------------------------------------|----------------------|------------------|-----|----------------------------------------------------------------------------------------------------|---------------|----------------|
| 08    | Setting<br>Mode | Process | Fuser          | Energy Saving Mode                             |         | 2042 |              | Fuser roller<br>temperature                   | Refer to<br>contents | 0~27             | M   | 0: OFF 1: 50°C 2: 55°C 3: 60°C 4: 65°C 5: 70°C 6:<br>75°C 7: 80°C 8: 85°C 9: 90°C 10: 95°C 11:100°C<br>12: 105°C 13: 110°C 14: 115°C 15: 120°C 16: 125°C<br>17: 130°C 18: 135°C 19: 140°C 20: 145°C 21: 150°C<br>22: 155°C 23: 160°C 24: 165°C 25: 170°C 26: 175°C<br>27: 180°C<br><default value=""><br/>e-STUDIO557:<br/>JPC: 5<br/>TWD: 21<br/>Others: 19<br/>e-STUDIO657:<br/>JPC: 5<br/>TWD: 24<br/>Others: 22<br/>e-STUDIO757/857:<br/>JPC: 22<br/>Others: 25</default> | 1             | Yes            |
| 08    | Setting<br>Mode | Process | Fuser          | Fuser roller<br>temperature during<br>printing |         | 2049 |              | Thick paper 1                                 | 12                   | 0~14             | М   | 0: 140°C 1: 145°C 2: 150°C 3: 155°C 4: 160°C 5:<br>165°C 6: 170°C 7: 175°C 8: 180°C 9: 185°C 10:<br>190°C 11: 195°C 12: 200°C 13: 205°C 14: 210°C                                                                                                    | 1             |                |
| 08    | Setting<br>Mode | Process | Fuser          | Fuser roller<br>temperature during<br>printing |         | 2050 |              | Thick paper 2                                 | 12                   | 0~14             | М   | 0: 140°C 1: 145°C 2: 150°C 3: 155°C 4: 160°C 5:<br>165°C 6: 170°C 7: 175°C 8: 180°C 9: 185°C 10:<br>190°C 11: 195°C 12: 200°C 13: 205°C 14: 210°C                                                                                                    | 1             |                |
| 08    | Setting<br>Mode | Process | Fuser          | Fuser roller<br>temperature during<br>printing |         | 2051 |              | OHP film                                      | 8                    | 0~14             | М   | 0: 140°C 1: 145°C 2: 150°C 3: 155°C 4: 160°C 5:<br>165°C 6: 170°C 7: 175°C 8: 180°C 9: 185°C 10:<br>190°C 11: 195°C 12: 200°C 13: 205°C 14: 210°C                                                                                                    | 1             |                |
| 08    | Setting<br>Mode | Process | Fuser          | Pre-running time for<br>first printing         |         | 2052 |              | OHP film                                      | 5                    | 0~15             | М   | 0: Invalid 1: 1 sec. 2: 2 sec. 3: 3 sec. 4: 4 sec. 5: 5<br>sec. 6: 6 sec. 7: 7 sec. 8: 8 sec. 9: 9 sec. 10: 10 sec.<br>11: 12 sec. 12: 14 sec. 13: 16 sec. 14: 18 sec. 15: 20<br>sec.                                                                                                    | 1             |                |
| 08    | Setting<br>Mode | Process | Fuser          | Pre-running time for<br>first printing         |         | 2053 |              | Plain paper/Low<br>temperature<br>environment | 0                    | 0~15             | М   | 0: Invalid 1: 1 sec. 2: 2 sec. 3: 3 sec. 4: 4 sec. 5: 5<br>sec. 6: 6 sec. 7: 7 sec. 8: 8 sec. 9: 9 sec. 10: 10 sec.<br>11: 12 sec. 12: 14 sec. 13: 16 sec. 14: 18 sec. 15: 20<br>sec.                                                                                                    | 1             |                |

| 05/08 | Mode            | Element | Sub<br>element | Item                                                                     | Subitem         | Code | Sub-<br>code | Details                                      | Default<br>value     | Acceptable value | RAM | Contents                                                                                                    | Proce<br>dure | Servic<br>e UI |
|-------|-----------------|---------|----------------|--------------------------------------------------------------------------|-----------------|------|--------------|----------------------------------------------|----------------------|------------------|-----|----------------------------------------------------------------------------------------------------|---------------|----------------|
| 08    | Setting<br>Mode | Process | Fuser          | Pre-running time for<br>first printing                                   |                 | 2054 |              | Thick paper 1                                | Refer to contents    | 0~15             | M   | 0: Invalid 1: 1 sec. 2: 2 sec. 3: 3 sec. 4: 4 sec. 5: 5<br>sec. 6: 6 sec. 7: 7 sec. 8: 8 sec. 9: 9 sec. 10: 10 sec.<br>11: 12 sec. 12: 14 sec. 13: 16 sec. 14: 18 sec. 15: 20<br>sec.<br><default value=""><br/>e-STUDIO557: 10<br/>e-STUDIO657/757/857: 0</default>          | 1             |                |
| 08    | Setting<br>Mode | Process | Fuser          | Pre-running time for<br>first printing                                   |                 | 2055 |              | Thick paper 2                                | Refer to<br>contents | 0~15             | Μ   | 0: Invalid 1: 1 sec. 2: 2 sec. 3: 3 sec. 4: 4 sec. 5: 5<br>sec. 6: 6 sec. 7: 7 sec. 8: 8 sec. 9: 9 sec. 10: 10 sec.<br>11: 12 sec. 12: 14 sec. 13: 16 sec. 14: 18 sec. 15: 20<br>sec.<br><default value=""><br/>e-STUDIO557: 10<br/>e-STUDIO657/757/857: 0</default>          | 1             |                |
| 08    | Setting<br>Mode | Process | Fuser          | Fuser unit pre-running<br>period end<br>temperature                      | Pressure roller | 2057 |              | Normal temperature /<br>Option not installed | Refer to<br>contents | 0~16             | Μ   | 0: 100°C 1: 110°C 2: 120°C 3: 125°C 4: 130°C 5:<br>135°C 6: 140°C 7: 145°C 8: 150°C 9: 155°C 10:<br>160°C 11: 165°C 12: 170°C 13: 175°C 14: 180°C<br>15: 185°C 16: 190°C<br><default value=""><br/>e-STUDIO557: 4<br/>e-STUDIO657/757/857:<br/>JPC: 2<br/>Others: 4</default> | 1             |                |
| 08    | Setting<br>Mode | Process | Fuser          | Low-speed pre-<br>running starting<br>temperature during<br>ready status | Pressure roller | 2058 |              | Option not installed                         | Refer to<br>contents | 0~16             | Μ   | 0: 50°C 1: 55°C 2: 60°C 3: 65°C 4: 70°C 5: 75°C 6:<br>80°C 7: 85°C 8: 90°C 9: 95°C 10: 100°C 11: 105°C<br>12: 110°C 13: 115°C 14: 120°C 15: 125°C 16: 130°C<br>e-STUDIO657:<br>JPC: 6<br>Others: 16<br>e-STUDIO557/ 5757/857: 16                                              | 1             |                |
| 08    | Setting<br>Mode | Process | Fuser          | Low-speed pre-<br>running stopping<br>temperature during<br>ready status | Pressure roller | 2059 |              | Option not installed                         | Refer to contents    | 0~9              | Μ   | 0: 5°C 1: 10°C 2: 15°C 3: 20°C 4: 25°C 5: 30°C 6:<br>35°C 7: 40°C 8: 45°C 9: 50°C<br>e-STUDIO657:<br>JPC: 5<br>Others: 2<br>e-STUDIO557/ 5757/857: 2                                                                                                    | 1             |                |

| 05/08 | Mode            | Element | Sub<br>element | Item                       | Subitem             | Code | Sub-<br>code | Details                                                | Default<br>value     | Acceptable value | RAM | Contents                                                                                                    | Proce<br>dure | Servic<br>e UI |
|-------|-----------------|---------|----------------|----------------------------|---------------------|------|--------------|--------------------------------------------------------|----------------------|------------------|-----|----------------------------------------------------------------------------------------------------|---------------|----------------|
| 08    | Setting<br>Mode | Process | Fuser          |                            |                     | 2060 |              | Threshold of low<br>temperature<br>environment control | 7                    | 0~11             | М   | The boundary temperature of the low and normal temperature control can be set.<br>0: 0°C 1: 5°C 2: 9°C 3: 10°C 4: 12°C 5: 14°C 6: 15°<br>C 7: 16°C 8: 17°C 9: 18°C 10: 19°C 11: 20°C                                                                                                    | 1             |                |
| 08    | Setting<br>Mode | Process | Fuser          | Low temperature<br>waiting | Temperature setting | 2079 | 0            | Thick paper 1<br>(Normal temperature<br>environment)   | Refer to<br>contents | 0~12             | Μ   | Sets the temperature at which low-temperature<br>warming-up control starts.<br>0: 130°C 1: 135°C 2: 140°C 3: 145°C 4: 150°C 5:<br>155°C 6: 160°C 7: 165°C 8: 170°C 9: 175°C 10:<br>180°C 11: 185°C 12: Disabled<br><default value=""><br/>e-STUDIO557: 5<br/>e-STUDIO657:<br/>JPC: 4<br/>TWD: 5<br/>Others: 6<br/>e-STUDIO757/857:<br/>JPC: 6<br/>Others: 8<br/>* The setting value of this code is applied when "0"<br/>(disable) is set to the code 08-2226-2</default> | 4             |                |
| 08    | Setting<br>Mode | Process | Fuser          | Low temperature<br>waiting | Temperature setting | 2079 | 1            | Thick paper 1<br>(Normal temperature<br>environment)   | Refer to<br>contents | 0~12             | М   | Sets the temperature at which low-temperature<br>warming-up control starts.<br>0: 130°C 1: 135°C 2: 140°C 3: 145°C 4: 150°C 5:<br>155°C 6: 160°C 7: 165°C 8: 170°C 9: 175°C 10:<br>180°C 11: 185°C 12: Disabled<br><default value=""><br/>e-STUDIO557: 5<br/>e-STUDIO557: 9<br/>e-STUDIO757/857: 10<br/>* The setting value of this code is applied when "1"<br/>(enable) is set to the code 08-2226-2</default>                                                          | 4             |                |

| 05/08 | Mode            | Element | Sub     | Item                       | Subitem             | Code | Sub- | Details                                            | Default              | Acceptable | RAM | Contents                                                                                                    | Proce | Servic |
|-------|-----------------|---------|---------|----------------------------|---------------------|------|------|----------------------------------------------------|----------------------|------------|-----|----------------------------------------------------------------------------------------------------|-------|--------|
|       |                 |         | element |                            |                     |      | code |                                                    | value                | value      |     |                                                                                                    | dure  | e UI   |
| 08    | Setting<br>Mode | Process | Fuser   | Low temperature<br>waiting | Temperature setting | 2080 | 0    | Plain paper<br>(Normal temperature<br>environment) | Refer to<br>contents | 0~12       | Μ   | Sets the temperature at which low-temperature<br>warming-up control starts.<br>0: 130°C 1: 135°C 2: 140°C 3: 145°C 4: 150°C 5:<br>155°C 6: 160°C 7: 165°C 8: 170°C 9: 175°C 10:<br>180°C 11: 185°C 12: Disabled<br><default value=""><br/>e-STUDIO557: 4<br/>e-STUDIO557: 4<br/>e-STUDIO657:<br/>JPC: 4<br/>TWD: 5<br/>Others: 6<br/>e-STUDIO757/857:<br/>JPC: 6<br/>Others: 8<br/>* The setting value of this code is applied when "0"<br/>(disable) is set to the code 08-2226-0</default> | 4     |        |
| 08    | Setting<br>Mode | Process | Fuser   | Low temperature<br>waiting | Temperature setting | 2080 | 1    | Plain paper<br>(Normal temperature<br>environment) | Refer to<br>contents | 0~12       | Μ   | Sets the temperature at which low-temperature<br>warming-up control starts.<br>0: 130°C 1: 135°C 2: 140°C 3: 145°C 4: 150°C 5:<br>155°C 6: 160°C 7: 165°C 8: 170°C 9: 175°C 10:<br>180°C 11: 185°C 12: Disabled<br><default value=""><br/>e-STUDIO557: 4<br/>e-STUDIO657:<br/>JPC: 6<br/>TWD: 7<br/>Others: 8<br/>e-STUDIO757/857:<br/>JPC: 7<br/>Others: 8<br/>* The setting value of this code is applied when "1"<br/>(enable) is set to the code 08-2226-0.</default>                    | 4     |        |
| 05/08 | B Mode          | Element | Sub<br>element | Item                       | Subitem             | Code | Sub-<br>code | Details                                                                     | Default<br>value     | Acceptable value | RAM | Contents                                                                                                    | Proce<br>dure | Servic<br>e UI |
|-------|-----------------|---------|----------------|----------------------------|---------------------|------|--------------|-----------------------------------------------------------------------------|----------------------|------------------|-----|----------------------------------------------------------------------------------------------------|---------------|----------------|
| 08    | Setting<br>Mode | Process | Fuser          | Low temperature<br>waiting | Temperature setting | 2081 | 0            | Thick paper 2                                                               | Refer to<br>contents | 0~12             | Μ   | Sets the temperature at which low-temperature<br>warming-up control starts.<br>0: 130°C 1: 135°C 2: 140°C 3: 145°C 4: 150°C 5:<br>155°C 6: 160°C 7: 165°C 8: 170°C 9: 175°C 10:<br>180°C 11: 185°C 12: Disabled<br><default value=""><br/>e-STUDIO557: 5<br/>e-STUDIO557: 5<br/>e-STUDIO657:<br/>JPC: 5<br/>TWD: 6<br/>Others: 7<br/>e-STUDIO757/857: 0<br/>JPC: 7<br/>Others: 9<br/>* The setting value of this code is applied when "0"<br/>(disable) is set to the code 08-2226-4.</default> | 4             |                |
| 08    | Setting<br>Mode | Process | Fuser          | Low temperature<br>waiting | Temperature setting | 2081 | 1            | Thick paper 2                                                               | Refer to<br>contents | 0~12             | Μ   | Sets the temperature at which low-temperature warming-up control starts.<br>$0: 130^{\circ}C \ 1: 135^{\circ}C \ 2: 140^{\circ}C \ 3: 145^{\circ}C \ 4: 150^{\circ}C \ 5: 155^{\circ}C \ 6: 160^{\circ}C \ 7: 165^{\circ}C \ 8: 170^{\circ}C \ 9: 175^{\circ}C \ 10: 180^{\circ}C \ 11: 185^{\circ}C \ 12: Disabled e-STUDIO557: 5 e-STUDIO657/757/857: 11 * The setting value of this code is applied when "1" (enable) is set to the code 08-2226-4.$                                         | 4             |                |
| 08    | Setting<br>Mode | Process | Fuser          |                            |                     | 2084 |              | Low-speed pre-<br>running setting at<br>recovery from Energy<br>Saving Mode | Refer to<br>contents | 0~1              | Μ   | 0: Performs prerunning 1: No pre-running<br><default value=""><br/>e-STUDIO557/657:<br/>JPC: 1<br/>Others: 0<br/>e-STUDIO757/857: 0</default>                                                                                                    | 1             |                |

| 05/08 | Mode            | Element | Sub     | Item                       | Subitem             | Code | Sub- | Details                                         | Default              | Acceptable | RAM | Contents                                                                                                    | Proce | Servic |
|-------|-----------------|---------|---------|----------------------------|---------------------|------|------|-------------------------------------------------|----------------------|------------|-----|----------------------------------------------------------------------------------------------------|-------|--------|
|       |                 |         | element |                            |                     |      | code |                                                 | value                | value      |     |                                                                                                    | dure  | e UI   |
| 08    | Setting<br>Mode | Process | Fuser   | Low temperature<br>waiting | Temperature setting | 2087 | 0    | Plain paper<br>(Low temperature<br>environment) | Refer to contents    | 0~12       | Μ   | Sets the temperature at which low-temperature<br>warming-up control starts.<br>0: 130°C 1: 135°C 2: 140°C 3: 145°C 4: 150°C 5:<br>155°C 6: 160°C 7: 165°C 8: 170°C 9: 175°C 10:<br>180°C 11: 185°C 12: Disabled<br><default value=""><br/>e-STUDIO557: 4<br/>e-STUDIO557: 4<br/>e-STUDIO657:<br/>JPC:/TWD: 5<br/>Others: 7<br/>e-STUDIO757/857:<br/>JPC: 7<br/>Others: 8<br/>* The setting value of this code is applied when "0"<br/>(disable) is set to the code 08-2226-1.</default> | 4     |        |
| 08    | Setting<br>Mode | Process | Fuser   | Low temperature<br>waiting | Temperature setting | 2087 | 1    | Plain paper<br>(Low temperature<br>environment) | Refer to<br>contents | 0~12       | Μ   | Sets the temperature at which low-temperature<br>warming-up control starts.<br>0: 130°C 1: 135°C 2: 140°C 3: 145°C 4: 150°C 5:<br>155°C 6: 160°C 7: 165°C 8: 170°C 9: 175°C 10:<br>180°C 11: 185°C 12: Disabled<br><default value=""><br/>e-STUDIO557: 4<br/>e-STUDIO557: 9<br/>e-STUDIO757/857:<br/>JPC: 7<br/>Others: 8<br/>* The setting value of this code is applied when "1"<br/>(enable) is set to the code 08-2226-1.</default>                                                 | 4     |        |

| 05/08 | B Mode          | Element | Sub<br>element | Item                                                                     | Subitem             | Code | Sub-<br>code | Details                                  | Default<br>value     | Acceptable<br>value | RAM | Contents                                                                                                    | Proce<br>dure | Servic<br>e UI |
|-------|-----------------|---------|----------------|--------------------------------------------------------------------------|---------------------|------|--------------|------------------------------------------|----------------------|---------------------|-----|----------------------------------------------------------------------------------------------------|---------------|----------------|
| 08    | Setting<br>Mode | Process | Fuser          | Low temperature<br>waiting                                               | Temperature setting | 2088 |              | OHP film                                 | Refer to<br>contents | 0~12                | M   | Sets the temperature at which low-temperature<br>warming-up control starts.<br>0: 130°C 1: 135°C 2: 140°C 3: 145°C 4: 150°C 5:<br>155°C 6: 160°C 7: 165°C 8: 170°C 9: 175°C 10:<br>180°C 11: 185°C 12: Disabled<br><default value=""><br/>e-STUDIO557: 5<br/>e-STUDIO657/757/857: 6</default>            | 1             |                |
| 08    | Setting<br>Mode | Process | Fuser          | Pre-running period<br>end temperature                                    | Pressure roller     | 2105 |              | Low temperature                          | Refer to<br>contents | 0~16                | М   | 0: 100°C 1: 110°C 2: 120°C 3: 125°C 4: 130°C 5:<br>135°C 6: 140°C 7: 145°C 8: 150°C 9: 155°C 10:<br>160°C 11: 165°C 12: 170°C 13: 175°C 14: 180°C<br>15: 185°C 16: 190°C<br><default value=""><br/>e-STUDIO557: 13<br/>e-STUDIO657/757/857: 8</default>                                                  | 1             |                |
| 08    | Setting<br>Mode | Process | Fuser          | Pre-running period<br>end temperature                                    | Pressure roller     | 2117 |              | Normal temperature /<br>Option installed | Refer to<br>contents | 0~16                | M   | 0: 100°C 1: 110°C 2: 120°C 3: 125°C 4: 130°C 5:<br>135°C 6: 140°C 7: 145°C 8: 150°C 9: 155°C 10:<br>160°C 11: 165°C 12: 170°C 13: 175°C 14: 180°C<br>15: 185°C 16: 190°C<br><default value=""><br/>e-STUDIO557/657:<br/>TWD: 6<br/>Others: 4<br/>e-STUDIO757/857:<br/>NAD/SAD: 6<br/>Others: 4</default> | 1             |                |
| 08    | Setting<br>Mode | Process | Fuser          | Low-speed pre-<br>running starting<br>temperature during<br>ready status | Pressure roller     | 2122 |              | When options are<br>installed            | 16                   | 0~16                | М   | 0: 50°C 1: 55°C 2: 60°C 3: 65°C 4: 70°C 5: 75°C 6:<br>80°C 7: 85°C 8: 90°C 9: 95°C 10: 100°C 11: 105°C<br>12: 110°C 13: 115°C 14: 120°C 15: 125°C 16: 130°C                                                                                                    | 1             |                |
| 08    | Setting<br>Mode | Process | Fuser          | Low-speed pre-<br>running stopping<br>temperature during<br>ready status | Pressure roller     | 2123 |              | When options are<br>installed            | 2                    | 0~9                 | М   | 0: 5°C 1: 10°C 2: 15°C 3: 20°C 4: 25°C 5: 30°C 6:<br>35°C 7: 40°C 8: 45°C 9: 50°C                                                                                                    | 1             |                |

| 05/08 | Mode            | Element | Sub<br>element | Item                                                                             | Subitem         | Code | Sub-<br>code | Details                                                       | Default<br>value     | Acceptable<br>value | RAM | Contents                                                                                                    | Proce<br>dure | Servic<br>e UI |
|-------|-----------------|---------|----------------|----------------------------------------------------------------------------------|-----------------|------|--------------|---------------------------------------------------------------|----------------------|---------------------|-----|----------------------------------------------------------------------------------------------------|---------------|----------------|
| 08    | Setting<br>Mode | Process | Fuser          | Switching timing into<br>low-speed pre-<br>running from start of<br>ready status |                 | 2130 |              | Pressure roller                                               | 1                    | 0~12                | Μ   | 0: Switching disabled 1: 5 min. 2: 10 min. 3: 20 min.<br>4: 30 min. 5: 40 min. 6: 50 min. 7: 60 min. 8: 70 min.<br>9: 80 min. 10: 90 min. 11: 100 min. 12: 120 min.                                                                                                    | 1             |                |
| 08    | Setting<br>Mode | Process | Fuser          | Low-speed pre-<br>running starting<br>temperature during<br>ready status         | Pressure roller | 2131 |              | Option not installed<br>(When setting 08-<br>2130 is enabled) | Refer to<br>contents | 0~16                | Μ   | 0: 50°C 1: 55°C 2: 60°C 3: 65°C 4: 70°C 5: 75°C 6:<br>80°C 7: 85°C 8: 90°C 9: 95°C 10: 100°C 11: 105°C<br>12: 110°C 13: 115°C 14: 120°C 15: 125°C 16: 130°C<br><default value=""><br/>e-STUDIO557: 3<br/>e-STUDIO657:<br/>JPC: 6<br/>Others: 10<br/>e-STUDIO757/857: 10</default> | 1             |                |
| 08    | Setting<br>Mode | Process | Fuser          | Low-speed pre-<br>running stopping<br>temperature during<br>ready status         | Pressure roller | 2132 |              | Option not installed<br>(When setting 08-<br>2130 is enabled) | Refer to<br>contents | 0~9                 | Μ   | 0: +5°C 1: +10°C 2: +15°C 3: +20°C 4: +25°C 5:<br>+30°C 6: +35°C 7: +40°C 8: +45°C 9: +50°C<br><default value=""><br/>e-STUDIO557: 9<br/>e-STUDIO657/757/857: 5</default>                                                                                                    | 1             |                |
| 08    | Setting<br>Mode | Process | Fuser          | Low-speed pre-<br>running starting<br>temperature during<br>ready status         | Pressure roller | 2136 |              | Option installed<br>(When setting 08-<br>2130 is enabled)     | Refer to<br>contents | 0~16                | Μ   | 0: 50°C 1: 55°C 2: 60°C 3: 65°C 4: 70°C 5: 75°C 6:<br>80°C 7: 85°C 8: 90°C 9: 95°C 10: 100°C 11: 105°C<br>12: 110°C 13: 115°C 14: 120°C 15: 125°C 16: 130°C<br><default value=""><br/>e-STUDIO557: 3<br/>e-STUDIO657/757/857: 10</default>                                        | 1             |                |
| 08    | Setting<br>Mode | Process | Fuser          | Low-speed pre-<br>running stopping<br>temperature during<br>ready status         | Pressure roller | 2137 |              | Option installed<br>(When setting 08-<br>2130 is enabled)     | Refer to contents    | 0~9                 | Μ   | 0: +5°C 1: +10°C 2: +15°C 3: +20°C 4: +25°C 5:<br>+30°C 6: +35°C 7: +40°C 8: +45°C 9: +50°C<br><default value=""><br/>e-STUDIO557: 9<br/>e-STUDIO657/757/857: 5</default>                                                                                                    | 1             |                |
| 08    | Setting<br>Mode | Process | Fuser          |                                                                                  |                 | 2147 |              | High fusing<br>mode(When thick<br>paper 2 is used)            | 0                    | 0~1                 | М   | The fusing efficiency level goes up during a continuous printing (when Thick 3 is selected).<br>0: Disabled 1: Enabled                                                                                                    | 1             |                |

| 05/08 | Mode            | Element | Sub     | Item                       | Subitem             | Code | Sub- | Details                                                                        | Default              | Acceptable | RAM | Contents                                                                                                    | Proce | Servic |
|-------|-----------------|---------|---------|----------------------------|---------------------|------|------|--------------------------------------------------------------------------------|----------------------|------------|-----|----------------------------------------------------------------------------------------------------|-------|--------|
|       |                 |         | element |                            |                     |      | code |                                                                                | value                | value      |     |                                                                                                    | dure  | e UI   |
|       |                 |         |         |                            |                     |      |      |                                                                                |                      |            |     |                                                                                                    |       |        |
| 08    | Setting<br>Mode | Process | Fuser   | Low-temperature<br>waiting | Temperature setting | 2202 | 0    | Thick1(Low<br>temperature<br>environment)(Temper<br>ature<br>addition:Disable) | Refer to<br>contents | 0~12       | М   | Sets the temperature at which low-temperature<br>warming-up control starts.<br>0: 130°C 1: 135°C 2: 140°C 3: 145°C 4: 150°C 5:<br>155°C 6: 160°C 7: 165°C 8: 170°C 9: 175°C 10:<br>180°C 11: 185°C 12: Disabled<br><default value=""><br/>e-STUDIO557: 5<br/>e-STUDIO557: 5<br/>Others: 7<br/>e-STUDIO757/857:<br/>JPC: 7<br/>Others: 8<br/>* The setting value of this code is applied when "0"<br/>(disable) is set to the code 08-2226-3.</default> | 4     |        |
| 08    | Setting<br>Mode | Process | Fuser   | Low-temperature<br>waiting | Temperature setting | 2202 | 1    | Thick1(Low<br>temperature<br>environment)(Temper<br>ature addition:Enable)     | Refer to<br>contents | 0~12       | М   | Sets temperature at which low-temperature warming-up<br>control starts.<br>0: 130°C 1: 135°C 2: 140°C 3: 145°C 4: 150°C 5:<br>155°C 6: 160°C 7: 165°C 8: 170°C 9: 175°C 10:<br>180°C 11: 185°C 12: Disabled<br><default value=""><br/>e-STUDIO557: 5<br/>e-STUDIO557: 10<br/>e-STUDIO757/857: 11<br/>* The setting value of this code is applied when "1"<br/>(enable) is set to the code 08-2226-3.</default>                                         | 4     |        |

| 05/08 | Mode            | Element | Sub<br>element | Item                       | Subitem              | Code | Sub-<br>code | Details                                              | Default<br>value | Acceptable value | RAM | Contents                                                                                                    | Proce<br>dure | Servic<br>e UI |
|-------|-----------------|---------|----------------|----------------------------|----------------------|------|--------------|------------------------------------------------------|------------------|------------------|-----|----------------------------------------------------------------------------------------------------|---------------|----------------|
| 08    | Setting<br>Mode | Process | Fuser          | Low-temperature<br>waiting | Temperature addition | 2226 | 0            | Plain paper<br>(Normal temperature<br>environment)   | 0                | 0~1              | Μ   | SSets whether the temperature is raised or not in the<br>low-temperature warming-up control mode. If "1"<br>(enable) is set to this code, insufficient fusing due to the<br>lowered fusing temperature in large volume printing is<br>suppressed.<br>0: Disable<br>1: Enable<br>* If "1" (enable) is set to this code, "Wait" may appear<br>frequently.<br>* Even if "0" (disable) is set to this code, the<br>temperature is raised for 5 minutes after warming-up. | 4             |                |
| 08    | Setting<br>Mode | Process | Fuser          | Low-temperature<br>waiting | Temperature addition | 2226 | 1            | Plain paper<br>Low temperature<br>environment)       | 0                | 0~1              | Μ   | SSets whether the temperature is raised or not in the<br>low-temperature warming-up control mode. If "1"<br>(enable) is set to this code, insufficient fusing due to the<br>lowered fusing temperature in large volume printing is<br>suppressed.<br>0: Disable<br>1: Enable<br>* If "1" (enable) is set to this code, "Wait" may appear<br>frequently.<br>* Even if "0" (disable) is set to this code, the<br>temperature is raised for 5 minutes after warming-up. | 4             |                |
| 08    | Setting<br>Mode | Process | Fuser          | Low-temperature<br>waiting | Temperature addition | 2226 | 2            | Thick paper 1<br>(Normal temperature<br>environment) | 0                | 0~1              | M   | SSets whether the temperature is raised or not in the<br>low-temperature warming-up control mode. If "1"<br>(enable) is set to this code, insufficient fusing due to the<br>lowered fusing temperature in large volume printing is<br>suppressed.<br>0: Disable<br>1: Enable<br>* If "1" (enable) is set to this code, "Wait" may appear<br>frequently.<br>* Even if "0" (disable) is set to this code, the<br>temperature is raised for 5 minutes after warming-up. | 4             |                |

| 05/08 | Mode            | Element | Sub<br>element | Item                       | Subitem              | Code | Sub-<br>code | Details                                           | Default<br>value | Acceptable<br>value | RAM | Contents                                                                                                    | Proce<br>dure | Servic<br>e UI |
|-------|-----------------|---------|----------------|----------------------------|----------------------|------|--------------|---------------------------------------------------|------------------|---------------------|-----|----------------------------------------------------------------------------------------------------|---------------|----------------|
| 08    | Setting<br>Mode | Process | Fuser          | Low-temperature<br>waiting | Temperature addition | 2226 | 3            | Thick paper 1<br>(Low temperature<br>environment) | 0                | 0~1                 | М   | SSets whether the temperature is raised or not in the<br>low-temperature warming-up control mode. If "1"<br>(enable) is set to this code, insufficient fusing due to the<br>lowered fusing temperature in large volume printing is<br>suppressed.<br>0: Disable<br>1: Enable<br>* If "1" (enable) is set to this code, "Wait" may appear<br>frequently.<br>* Even if "0" (disable) is set to this code, the<br>temperature is raised for 5 minutes after warming-up. | 4             |                |
| 08    | Setting<br>Mode | Process | Fuser          | Low-temperature<br>waiting | Temperature addition | 2226 | 4            | Thick paper 2                                     | 0                | 0~1                 | M   | SSets whether the temperature is raised or not in the<br>low-temperature warming-up control mode. If "1"<br>(enable) is set to this code, insufficient fusing due to the<br>lowered fusing temperature in large volume printing is<br>suppressed.<br>0: Disable<br>1: Enable<br>* If "1" (enable) is set to this code, "Wait" may appear<br>frequently.<br>* Even if "0" (disable) is set to this code, the<br>temperature is raised for 5 minutes after warming-up. | 4             |                |
| 08    | Setting<br>Mode | Process | Fuser          | Low-temperature<br>waiting | Temperature addition | 2226 | 5            | Thick paper 3                                     | 0                | 0~1                 | M   | SSets whether the temperature is raised or not in the<br>low-temperature warming-up control mode. If "1"<br>(enable) is set to this code, insufficient fusing due to the<br>lowered fusing temperature in large volume printing is<br>suppressed.<br>0: Disable<br>1: Enable<br>* If "1" (enable) is set to this code, "Wait" may appear<br>frequently.<br>* Even if "0" (disable) is set to this code, the<br>temperature is raised for 5 minutes after warming-up. | 4             |                |

| 05/08 | Mode            | Element | Sub<br>element | Item                       | Subitem                         | Code | Sub-<br>code | Details                                                                          | Default<br>value     | Acceptable value | RAM | Contents                                                                                                    | Proce<br>dure | Servic<br>e UI |
|-------|-----------------|---------|----------------|----------------------------|---------------------------------|------|--------------|----------------------------------------------------------------------------------|----------------------|------------------|-----|----------------------------------------------------------------------------------------------------|---------------|----------------|
| 08    | Setting<br>Mode | Process | Fuser          | Low-temperature<br>waiting | Temperature<br>additional value | 2236 | 0            | Plain(Normal<br>temperature<br>environment)(Temper<br>ature<br>addition:Disable) | Refer to<br>contents | 0~8              | M   | Sets the temperature to be added to the setting<br>contents of the code 08-5412 in the low-temperature<br>warming-up control mode.<br>0: Disabled 1: +5°C 2: +10°C 3: +15°C 4: +20°C<br>5: +25°C 6: +30°C 7: +35°C 8: +40°C<br><default value=""><br/>e-STUDIO557: 0<br/>e-STUDIO657/757/857: 1<br/>* The setting value of this code is applied when "0"<br/>(disable) is set to the code 08-2226-0.</default>                                         | 4             |                |
| 08    | Setting<br>Mode | Process | Fuser          | Low-temperature<br>waiting | Temperature<br>additional value | 2236 | 1            | Plain(Normal<br>temperature<br>environment)(Temper<br>ature addition:Enable)     | Refer to<br>contents | 0~8              | Μ   | Sets the temperature to be added to the setting<br>contents of the code 08-5412 in the low-temperature<br>warming-up control mode.<br>0: Disabled 1: +5°C 2: +10°C 3: +15°C 4: +20°C<br>5: +25°C 6: +30°C 7: +35°C 8: +40°C<br><default value=""><br/>e-STUDIO557: 0<br/>e-STUDIO557<br/>JPC/TWD: 1<br/>Others: 0<br/>e-STUDIO757/857: 2<br/>* The setting value of this code is applied when "1"<br/>(enable) is set to the code 08-2226-0.</default> | 4             |                |

| 05/08 | Mode            | Element | Sub     | Item                       | Subitem                         | Code | Sub- | Details                                                                       | Default              | Acceptable | RAM | Contents                                                                                                    | Proce | Servic |
|-------|-----------------|---------|---------|----------------------------|---------------------------------|------|------|-------------------------------------------------------------------------------|----------------------|------------|-----|----------------------------------------------------------------------------------------------------|-------|--------|
|       |                 |         | element |                            |                                 |      | code |                                                                               | value                | value      |     |                                                                                                    | dure  | e Ui   |
| 08    | Setting<br>Mode | Process | Fuser   | Low-temperature<br>waiting | Temperature<br>additional value | 2237 | 0    | Plain(Low<br>temperature<br>environment)(Temper<br>ature<br>addition:Disable) | Refer to<br>contents | 0~8        | M   | Sets the temperature to be added to the setting<br>contents of the code 08-5412 in the low-temperature<br>warming-up control mode.<br>0: Disabled 1: +5°C 2: +10°C 3: +15°C 4: +20°C<br>5: +25°C 6: +30°C 7: +35°C 8: +40°C<br><default value=""><br/>e-STUDIO557/657:<br/>TWD: 1<br/>Others: 0<br/>e-STUDIO757/857:<br/>JPC: 0<br/>Others: 1<br/>* The setting value of this code is applied when "0"<br/>(disable) is set to the code 08-2226-1.</default> | 4     |        |
| 08    | Setting<br>Mode | Process | Fuser   | Low-temperature<br>waiting | Temperature<br>additional value | 2237 | 1    | Plain(Low<br>temperature<br>environment)(Temper<br>ature addition:Enable)     | Refer to<br>contents | 0~8        | M   | Sets the temperature to be added to the setting<br>contents of the code 08-5412 in the low-temperature<br>warming-up control mode.<br>0: Disabled 1: +5°C 2: +10°C 3: +15°C 4: +20°C<br>5: +25°C 6: +30°C 7: +35°C 8: +40°C<br><default value=""><br/>e-STUDIO557/657:<br/>TWD: 1<br/>Others: 0<br/>e-STUDIO757/857: 2<br/>* The setting value of this code is applied when "1"<br/>(enable) is set to the code 08-2226-1.</default>                         | 4     |        |

| 05/08 | 3 Mode          | Element | Sub     | Item                       | Subitem                                                          | Code | Sub- | Details                                                                           | Default              | Acceptable | RAM | Contents                                                                                                    | Proce | Servic |
|-------|-----------------|---------|---------|----------------------------|------------------------------------------------------------------|------|------|-----------------------------------------------------------------------------------|----------------------|------------|-----|----------------------------------------------------------------------------------------------------|-------|--------|
|       |                 |         | element |                            |                                                                  |      | code |                                                                                   | value                | value      |     |                                                                                                    | aure  | e Ui   |
| 08    | Setting<br>Mode | Process | Fuser   | Low-temperature<br>waiting | Starting temperature<br>while the temperature<br>is being raised | 2238 | 0    | Thick1(Normal<br>temperature<br>environment)(Temper<br>ature<br>addition:Disable) | Refer to<br>contents | 0~12       | M   | Sets the temperature to be added to the setting<br>contents of the code 08-5412 in the low-temperature<br>warming-up control mode.<br>0: 130°C 1: 135°C 2: 140°C 3: 145°C 4: 150°C 5:<br>155°C 6: 160°C 7: 165°C 8: 170°C 9: 175°C 10:<br>180°C 11: 185°C 12: Disabled<br><default value=""><br/>e-STUDIO557: 5<br/>e-STUDIO657:<br/>JPC: 4<br/>TWD: 5<br/>Others: 6<br/>e-STUDIO757/857:<br/>JPC: 6<br/>Others: 8<br/>* The setting value of this code is applied when "0"<br/>(disable) is set to the code 08-2226-2.</default> | 4     |        |
| 08    | Setting<br>Mode | Process | Fuser   | Low-temperature<br>waiting | Starting temperature<br>while the temperature<br>is being raised | 2238 | 1    | Thick1(Normal<br>temperature<br>environment)(Temper<br>ature addition:Enable)     | Refer to<br>contents | 0~12       | Μ   | Sets the temperature to be added to the setting<br>contents of the code 08-5412 in the low-temperature<br>warming-up control mode.<br>0: 130°C 1: 135°C 2: 140°C 3: 145°C 4: 150°C 5:<br>155°C 6: 160°C 7: 165°C 8: 170°C 9: 175°C 10:<br>180°C 11: 185°C 12: Disabled<br><default value=""><br/>e-STUDIO557: 5<br/>e-STUDIO557: 9<br/>e-STUDIO757/857: 10<br/>* The setting value of this code is applied when "1"<br/>(enable) is set to the code 08-2226-2.</default>                                                          | 4     |        |

| 05/08 | Mode            | Element | Sub<br>element | Item                       | Subitem                                                          | Code | Sub- | Details                                                                        | Default              | Acceptable | RAM | Contents                                                                                                    | Proce | Servic |
|-------|-----------------|---------|----------------|----------------------------|------------------------------------------------------------------|------|------|--------------------------------------------------------------------------------|----------------------|------------|-----|----------------------------------------------------------------------------------------------------|-------|--------|
|       |                 |         | ciciliciit     |                            |                                                                  |      | couc |                                                                                | value                | value      |     |                                                                                                    | uure  | 0.01   |
| 08    | Setting<br>Mode | Process | Fuser          | Low-temperature<br>waiting | Starting temperature<br>while the temperature<br>is being raised | 2239 | 0    | Thick1(Low<br>temperature<br>environment)(Temper<br>ature<br>addition:Disable) | Refer to<br>contents | 0~12       | Μ   | Sets the temperature to be added to the setting<br>contents of the code 08-5412 in the low-temperature<br>warming-up control mode.<br>0: 130°C 1: 135°C 2: 140°C 3: 145°C 4: 150°C 5:<br>155°C 6: 160°C 7: 165°C 8: 170°C 9: 175°C 10:<br>180°C 11: 185°C 12: Disabled<br><default value=""><br/>e-STUDIO557: 5<br/>e-STUDIO557: 5<br/>e-STUDIO657:<br/>JPC/TWD: 5<br/>Others: 7<br/>e-STUDIO757/857:<br/>JPC: 7<br/>Others: 8<br/>* The setting value of this code is applied when "0"<br/>(disable) is set to the code 08-2226-3.</default> | 4     |        |
| 08    | Setting<br>Mode | Process | Fuser          | Low-temperature<br>waiting | Starting temperature<br>while the temperature<br>is being raised | 2239 | 1    | Thick1(Low<br>temperature<br>environment)(Temper<br>ature addition:Enable)     | Refer to<br>contents | 0~12       | М   | Sets the temperature to be added to the setting<br>contents of the code 08-5412 in the low-temperature<br>warming-up control mode.<br>0: 130°C 1: 135°C 2: 140°C 3: 145°C 4: 150°C 5:<br>155°C 6: 160°C 7: 165°C 8: 170°C 9: 175°C 10:<br>180°C 11: 185°C 12: Disabled<br><default value=""><br/>e-STUDIO557: 5<br/>e-STUDIO657: 10<br/>e-STUDIO757/857: 11<br/>* The setting value of this code is applied when "1"<br/>(enable) is set to the code 08-2226-3.</default>                                                                     | 4     |        |

| 05/0 | 8 Mode          | Element | Sub     | Item                       | Subitem                                                          | Code | Sub- | Details                                 | Default              | Acceptable | RAM | Contents                                                                                                    | Proce | Servic |
|------|-----------------|---------|---------|----------------------------|------------------------------------------------------------------|------|------|-----------------------------------------|----------------------|------------|-----|----------------------------------------------------------------------------------------------------|-------|--------|
|      |                 |         | element |                            |                                                                  |      | code |                                         | value                | value      |     |                                                                                                    | dure  | e UI   |
| 08   | Setting<br>Mode | Process | Fuser   | Low-temperature<br>waiting | Starting temperature<br>while the temperature<br>is being raised | 2240 | 0    | Thick2(Temperature<br>addition:Disable) | Refer to<br>contents | 0~12       | M   | Sets the temperature to be added to the setting<br>contents of the code 08-5412 in the low-temperature<br>warming-up control mode.<br>0: 130°C 1: 135°C 2: 140°C 3: 145°C 4: 150°C 5:<br>155°C 6: 160°C 7: 165°C 8: 170°C 9: 175°C 10:<br>180°C 11: 185°C 12: Disabled<br><default value=""><br/>e-STUDIO557: 5<br/>e-STUDIO557: 5<br/>e-STUDIO657:<br/>JPC: 5<br/>TWD: 6<br/>Others: 7<br/>e-STUDIO757/857:<br/>JPC: 7<br/>Others: 9<br/>* The setting value of this code is applied when "0"<br/>(disable) is set to the code 08-2226-4.</default> | 4     |        |
| 08   | Setting<br>Mode | Process | Fuser   | Low-temperature<br>waiting | Starting temperature<br>while the temperature<br>is being raised | 2240 | 1    | Thick2(Temperature<br>addition:Enable)  | Refer to<br>contents | 0~12       | Μ   | Sets the temperature to be added to the setting<br>contents of the code 08-5412 in the low-temperature<br>warming-up control mode.<br>0: 130°C 1: 135°C 2: 140°C 3: 145°C 4: 150°C 5:<br>155°C 6: 160°C 7: 165°C 8: 170°C 9: 175°C 10:<br>180°C 11: 185°C 12: Disabled<br><default value=""><br/>e-STUDIO557: 5<br/>e-STUDIO657/757/857: 11<br/>* The setting value of this code is applied when "1"<br/>(enable) is set to the code 08-2226-4.</default>                                                                                            | 4     |        |

| 05/ | /08 Mode          | Element | Sub<br>element | Item                       | Subitem                                                          | Code | Sub- | Details                                 | Default<br>value     | Acceptable | RAM | Contents                                                                                                    | Proce | Servic |
|-----|-------------------|---------|----------------|----------------------------|------------------------------------------------------------------|------|------|-----------------------------------------|----------------------|------------|-----|----------------------------------------------------------------------------------------------------|-------|--------|
|     |                   |         | cicilient      |                            |                                                                  |      | ooue |                                         | Value                | Value      |     |                                                                                                    | dure  | 0.01   |
| 0   | 8 Setting<br>Mode | Process | Fuser          | Low-temperature<br>waiting | Starting temperature<br>while the temperature<br>is being raised | 2241 | 0    | Thick3(Temperature<br>addition:Disable) | Refer to<br>contents | 0~12       | М   | Sets the temperature to be added to the setting<br>contents of the code 08-5412 in the low-temperature<br>warming-up control mode.<br>0: 130°C 1: 135°C 2: 140°C 3: 145°C 4: 150°C 5:<br>155°C 6: 160°C 7: 165°C 8: 170°C 9: 175°C 10:<br>180°C 11: 185°C 12: Disabled<br><default value=""><br/>e-STUDIO557: 5<br/>e-STUDIO557: 5<br/>e-STUDIO657:<br/>JPC: 5<br/>TWD: 6<br/>Others: 7<br/>e-STUDIO757/857:<br/>JPC: 7<br/>Others: 9<br/>* The setting value of this code is applied when "0"<br/>(disable) is set to the code 08-2226-5.</default> | 4     |        |
| 0   | 8 Setting<br>Mode | Process | Fuser          | Low-temperature<br>waiting | Starting temperature<br>while the temperature<br>is being raised | 2241 | 1    | Thick3(Temperature<br>addition:Enable)  | Refer to<br>contents | 0~12       | Μ   | Sets the temperature to be added to the setting<br>contents of the code 08-5412 in the low-temperature<br>warming-up control mode.<br>0: 130°C 1: 135°C 2: 140°C 3: 145°C 4: 150°C 5:<br>155°C 6: 160°C 7: 165°C 8: 170°C 9: 175°C 10:<br>180°C 11: 185°C 12: Disabled<br><default value=""><br/>e-STUDIO557: 5<br/>e-STUDIO557: 5<br/>e-STUDIO757/857: 10<br/>* The setting value of this code is applied when "1"<br/>(enable) is set to the code 08-2226-4.</default>                                                                             | 4     |        |
| 0   | 8 Setting<br>Mode | Process | Fuser          | Switching printing speed   |                                                                  | 2242 |      | Plain paper                             | 0                    | 0~2        | М   | 0: Disabled 1: Enabled only for 5 minutes after<br>warming-up 2: Always enabled                                                                                                    | 1     |        |
| 0   | 8 Setting<br>Mode | Process | Fuser          | Switching printing speed   |                                                                  | 2243 |      | Thick paper 1                           | 0                    | 0~2        | М   | 0: Disabled 1: Enabled only for 5 minutes after<br>warming-up 2: Always enabled                                                                                                    | 1     |        |

| 05/08 | Mode            | Element | Sub<br>element | Item                                                                | Subitem                                | Code | Sub-<br>code | Details                                                     | Default<br>value     | Acceptable<br>value | RAM | Contents                                                                                                    | Proce<br>dure | Servic<br>e UI |
|-------|-----------------|---------|----------------|---------------------------------------------------------------------|----------------------------------------|------|--------------|-------------------------------------------------------------|----------------------|---------------------|-----|----------------------------------------------------------------------------------------------------|---------------|----------------|
| 08    | Setting<br>Mode | Process | Fuser          | Switching printing speed                                            |                                        | 2244 |              | Thick paper 2                                               | 0                    | 0~2                 | М   | 0: Disabled 1: Enabled only for 5 minutes after<br>warming-up 2: Always enabled                                                                                                    | 1             |                |
| 08    | Setting<br>Mode | Process | Fuser          | Switching printing speed                                            |                                        | 2245 |              | Thick paper 3                                               | 0                    | 0~2                 | М   | 0: Disabled 1: Enabled only for 5 minutes after<br>warming-up 2: Always enabled                                                                                                    | 1             |                |
| 08    | Setting<br>Mode | Process | Fuser          |                                                                     |                                        | 2260 |              | Number of sheets to<br>start reeling cleaning<br>web        | Refer to<br>contents | 0~255               | М   | The equipment starts reeling the cleaning web every<br>time the specified number of sheets have been printed.<br>(= Setting value X 1 sheet)<br><default><br/>e-STUDIO557: 7<br/>e-STUDIO657/757/857: 8</default>                                                                                    | 1             |                |
| 08    | Setting<br>Mode | Process | Fuser          |                                                                     |                                        | 2267 |              | Display of remaining<br>portion of cleaning<br>web          | 1                    | 0~1                 | М   | 0: Displayed 1: Not displayed                                                                                                    | 1             |                |
| 08    | Setting<br>Mode | Process | Fuser          |                                                                     |                                        | 2268 |              | Printing operation<br>setting at the end of<br>cleaning web | 1                    | 0~1                 | м   | 0: Stop operation 1: Continue operation                                                                                                    | 1             |                |
| 08    | Setting<br>Mode | Process | Fuser          | Cleaning web feeding<br>amount control when<br>printing is finished | Classification by the number of sheets | 2270 | 0            | Threshold of number<br>of sheets [1]                        | Refer to<br>contents | 0~9999              | М   | Threshold of the continuous printing number to control<br>the cleaning web feeding amount<br>0: Disabled<br>1 to 9999: Number of sheets<br><default><br/>e-STUDIO557/657: 30<br/>e-STUDIO757/857: 50<br/>* The same or a smaller value than the one set in 08-<br/>2270-1 should be input.</default> | 4             |                |
| 08    | Setting<br>Mode | Process | Fuser          | Cleaning web feeding<br>amount control when<br>printing is finished | Classification by the number of sheets | 2270 | 1            | Threshold of number<br>of sheets [2]                        | 100                  | 0~9999              | М   | Threshold of the continuous printing number to control<br>the cleaning web feeding amount<br>0: Disabled<br>1 to 9999: Number of sheets<br>* The same or a lager value than the one set in 08-<br>2270-0 should be input.                                                                            | 4             |                |

| 05/08 | Mode            | Element | Sub<br>element | Item                                                                | Subitem                                                                                                   | Code | Sub-<br>code | Details                                                                                                | Default<br>value | Acceptable<br>value | RAM | Contents                                                                                                    | Proce<br>dure | Servic<br>e UI |
|-------|-----------------|---------|----------------|---------------------------------------------------------------------|----------------------------------------------------------------------------------------------------|------|--------------|----------------------------------------------------------------------------------------------------|------------------|---------------------|-----|----------------------------------------------------------------------------------------------------|---------------|----------------|
| 08    | Setting<br>Mode | Process | Fuser          | Cleaning web feeding<br>amount control when<br>printing is finished | Classification by the number of pixels                                                                    | 2271 | 0            | Threshold of number<br>of pixels [1]                                                                   | 70               | 0~10000             | Μ   | The threshold of the number of pixels to control the<br>cleaning web feeding amount<br>0: Disabled<br>1 to 10000: Number of pixels<br>* The same or a smaller value than the one set in 08-<br>2271-1 should be input.                                                                 | 4             |                |
| 08    | Setting<br>Mode | Process | Fuser          | Cleaning web feeding<br>amount control when<br>printing is finished | Classification by the number of pixels                                                                    | 2271 | 1            | Threshold of number<br>of pixels [2]                                                                   | 150              | 0~10000             | Μ   | The threshold of the number of pixels to control the<br>cleaning web feeding amount<br>0: Disabled<br>1 to 10000: Number of pixels<br>*The same or a lager value than the one set in 08-<br>2271-0 should be input.                                                                    | 4             |                |
| 08    | Setting<br>Mode | Process | Fuser          | Cleaning web feeding<br>amount control when<br>printing is finished | The continuous<br>printing number is<br>above the one for the<br>threshold of the<br>number of sheets [2] | 2272 | 0            | The number of pixels<br>is smaller than the<br>one for the threshold<br>of pixels [1]:<br>Plain paper  | 0                | 0~100               | Μ   | Feeding amount = setting value * 0.3 (mm)<br>* The setting value set in this code is applied under the<br>following conditions.<br>- Plain paper<br>- Continuous printing number: Above the one set in 08-<br>2270-1<br>- Number of pixels: Smaller than the one set in 08-<br>2271-0  | 4             |                |
| 08    | Setting<br>Mode | Process | Fuser          | Cleaning web feeding<br>amount control when<br>printing is finished | The continuous<br>printing number is<br>above the one for the<br>threshold of the<br>number of sheets [2] | 2272 | 1            | The number of pixels<br>is smaller than the<br>one for the threshold<br>of pixels [1]:<br>Thick paper1 | 0                | 0~100               | Μ   | Feeding amount = setting value * 0.3 (mm)<br>* The setting value set in this code is applied under the<br>following conditions.<br>- Thick paper1<br>- Continuous printing number: Above the one set in 08-<br>2270-1<br>- Number of pixels: Smaller than the one set in 08-<br>2271-0 | 4             |                |
| 08    | Setting<br>Mode | Process | Fuser          | Cleaning web feeding<br>amount control when<br>printing is finished | The continuous<br>printing number is<br>above the one for the<br>threshold of the<br>number of sheets [2] | 2272 | 2            | The number of pixels<br>is smaller than the<br>one for the threshold<br>of pixels [1]:<br>Thick paper2 | 0                | 0~100               | Μ   | Feeding amount = setting value * 0.3 (mm)<br>* The setting value set in this code is applied under the<br>following conditions.<br>- Thick paper2<br>- Continuous printing number: Above the one set in 08-<br>2270-1<br>- Number of pixels: Smaller than the one set in 08-<br>2271-0 | 4             |                |

| 05/08 | Mode            | Element | Sub<br>element | Item                                                                | Subitem                                                                                                   | Code | Sub-<br>code | Details                                                                                                    | Default<br>value | Acceptable value | RAM | Contents                                                                                                    | Proce<br>dure | e UI |
|-------|-----------------|---------|----------------|---------------------------------------------------------------------|----------------------------------------------------------------------------------------------------|------|--------------|----------------------------------------------------------------------------------------------------|------------------|------------------|-----|----------------------------------------------------------------------------------------------------|---------------|------|
| 08    | Setting<br>Mode | Process | Fuser          | Cleaning web feeding<br>amount control when<br>printing is finished | The continuous<br>printing number is<br>above the one for the<br>threshold of the<br>number of sheets [2] | 2272 | 3            | The number of pixels<br>is smaller than the<br>one for the threshold<br>of pixels [1]:<br>Thick paper3                                                         | 0                | 0~100            | М   | Feeding amount = setting value * 0.3 (mm)<br>* The setting value set in this code is applied under the<br>following conditions.<br>- Thick paper3<br>- Continuous printing number: Above the one set in 08-<br>2270-1<br>- Number of pixels: Smaller than the one set in 08-<br>2271-0                                   | 4             |      |
| 08    | Setting<br>Mode | Process | Fuser          | Cleaning web feeding<br>amount control when<br>printing is finished | The continuous<br>printing number is<br>above the one for the<br>threshold of the<br>number of sheets [2] | 2272 | 4            | The number of pixels<br>is smaller than the<br>one for the threshold<br>of pixels [1]:<br>Transparency                                                         | 0                | 0~100            | М   | Feeding amount = setting value * 0.3 (mm)<br>* The setting value set in this code is applied under the<br>following conditions.<br>- Transparency<br>- Continuous printing number: Above the one set in 08-<br>2270-1<br>- Number of pixels: Smaller than the one set in 08-<br>2271-0                                   | 4             |      |
| 08    | Setting<br>Mode | Process | Fuser          | Cleaning web feeding<br>amount control when<br>printing is finished | The continuous<br>printing number is<br>above the one for the<br>threshold of the<br>number of sheets [2] | 2272 | 5            | The number of pixels<br>is smaller than the<br>one for the threshold<br>of pixels [1]:<br>Plain paper                                                          | 20               | 0~100            | Μ   | Feeding amount = setting value * 0.3 (mm)<br>* The setting value set in this code is applied under the<br>following conditions.<br>- Plain paper<br>- Continuous printing number: Above the one set in 08-<br>2270-1<br>- Number of pixels: Above the one set in 08-2271-0 and<br>smaller than the one set in 08-2271-1  | 4             |      |
| 08    | Setting<br>Mode | Process | Fuser          | Cleaning web feeding<br>amount control when<br>printing is finished | The continuous<br>printing number is<br>above the one for the<br>threshold of the<br>number of sheets [2] | 2272 | 6            | The number of pixels<br>is above the one for<br>the threshold of pixels<br>[1] and smaller than<br>the one for the<br>threshold of pixels [2]:<br>Thick paper1 | 20               | 0~100            | М   | Feeding amount = setting value * 0.3 (mm)<br>* The setting value set in this code is applied under the<br>following conditions.<br>- Thick paper1<br>- Continuous printing number: Above the one set in 08-<br>2270-1<br>- Number of pixels: Above the one set in 08-2271-0 and<br>smaller than the one set in 08-2271-1 | 4             |      |

| 05/08 | Mode            | Element | Sub<br>element | Item                                                                | Subitem                                                                                                   | Code | Sub-<br>code | Details                                                                                                    | Default<br>value | Acceptable<br>value | RAM | Contents                                                                                                    | Proce<br>dure | e Servic<br>e UI |
|-------|-----------------|---------|----------------|---------------------------------------------------------------------|----------------------------------------------------------------------------------------------------|------|--------------|----------------------------------------------------------------------------------------------------|------------------|---------------------|-----|----------------------------------------------------------------------------------------------------|---------------|------------------|
| 08    | Setting<br>Mode | Process | Fuser          | Cleaning web feeding<br>amount control when<br>printing is finished | The continuous<br>printing number is<br>above the one for the<br>threshold of the<br>number of sheets [2] | 2272 | 7            | The number of pixels<br>is above the one for<br>the threshold of pixels<br>[1] and smaller than<br>the one for the<br>threshold of pixels [2]:<br>:<br>Thick paper2 | 20               | 0~100               | M   | Feeding amount = setting value * 0.3 (mm)<br>* The setting value set in this code is applied under the<br>following conditions.<br>- Thick paper2<br>- Continuous printing number: Above the one set in 08-<br>2270-1<br>- Number of pixels: Above the one set in 08-2271-0 and<br>smaller than the one set in 08-2271-1 | 4             |                  |
| 08    | Setting<br>Mode | Process | Fuser          | Cleaning web feeding<br>amount control when<br>printing is finished | The continuous<br>printing number is<br>above the one for the<br>threshold of the<br>number of sheets [2] | 2272 | 8            | The number of pixels<br>is above the one for<br>the threshold of pixels<br>[1] and smaller than<br>the one for the<br>threshold of pixels [2]:<br>Thick paper3      | 20               | 0~100               | M   | Feeding amount = setting value * 0.3 (mm)<br>* The setting value set in this code is applied under the<br>following conditions.<br>- Thick paper3<br>- Continuous printing number: Above the one set in 08-<br>2270-1<br>- Number of pixels: Above the one set in 08-2271-0 and<br>smaller than the one set in 08-2271-1 | 4             |                  |
| 08    | Setting<br>Mode | Process | Fuser          | Cleaning web feeding<br>amount control when<br>printing is finished | The continuous<br>printing number is<br>above the one for the<br>threshold of the<br>number of sheets [2] | 2272 | 9            | The number of pixels<br>is above the one for<br>the threshold of pixels<br>[1] and smaller than<br>the one for the<br>threshold of pixels [2]:<br>Transparency      | 20               | 0~100               | M   | Feeding amount = setting value * 0.3 (mm)<br>* The setting value set in this code is applied under the<br>following conditions.<br>- Transparency<br>- Continuous printing number: Above the one set in 08-<br>2270-1<br>- Number of pixels: Above the one set in 08-2271-0 and<br>smaller than the one set in 08-2271-1 | 4             |                  |
| 08    | Setting<br>Mode | Process | Fuser          | Cleaning web feeding<br>amount control when<br>printing is finished | The continuous<br>printing number is<br>above the one for the<br>threshold of the<br>number of sheets [2] | 2272 | 10           | The number of pixels<br>is above the one for<br>the threshold of pixels<br>[2]:<br>Plain paper                                                                      | 20               | 0~100               | Μ   | Feeding amount = setting value * 0.3 (mm)<br>* The setting value set in this code is applied under the<br>following conditions.<br>- Plain paper<br>- Continuous printing number: Above the one set in 08-<br>2270-1<br>- Number of pixels: Above the one set in 08-2271-1                                               | 4             |                  |

| 05/08 | Mode            | Element | Sub     | Item                                                                | Subitem                                                                                                   | Code | Sub- | Details                                                                                         | Default | Acceptable | RAM | Contents                                                                                                    | Proce | Servic |
|-------|-----------------|---------|---------|---------------------------------------------------------------------|----------------------------------------------------------------------------------------------------|------|------|-------------------------------------------------------------------------------------------------|---------|------------|-----|----------------------------------------------------------------------------------------------------|-------|--------|
|       |                 |         | element |                                                                     |                                                                                                    |      | code |                                                                                                 | value   | value      |     |                                                                                                    | dure  | e UI   |
| 08    | Setting<br>Mode | Process | Fuser   | Cleaning web feeding                                                | The continuous                                                                                            | 2272 | 11   | The number of pixels                                                                            | 20      | 0~100      | М   | Feeding amount = setting value * 0.3 (mm)                                                                                                    | 4     |        |
|       |                 |         |         | printing is finished                                                | above the one for the<br>threshold of the<br>number of sheets [2]                                         |      |      | the threshold of pixels<br>[2]:<br>Thick paper1                                                 |         |            |     | following conditions.<br>- Thick paper1<br>- Continuous printing number: Above the one set in 08-<br>2270-1                                                                                                    |       |        |
|       |                 |         |         |                                                                     |                                                                                                    |      |      |                                                                                                 |         |            |     | - Number of pixels: Above the one set in 08-2271-1                                                                                                    |       |        |
| 08    | Setting<br>Mode | Process | Fuser   | Cleaning web feeding<br>amount control when<br>printing is finished | The continuous<br>printing number is<br>above the one for the<br>threshold of the<br>number of sheets [2] | 2272 | 12   | The number of pixels<br>is above the one for<br>the threshold of pixels<br>[2]:<br>Thick paper2 | 20      | 0~100      | Μ   | Feeding amount = setting value * 0.3 (mm)<br>* The setting value set in this code is applied under the<br>following conditions.<br>- Thick paper2<br>- Continuous printing number: Above the one set in 08-<br>2270-1<br>- Number of pixels: Above the one set in 08-2271-1 | 4     |        |
| 08    | Setting<br>Mode | Process | Fuser   | Cleaning web feeding<br>amount control when<br>printing is finished | The continuous<br>printing number is<br>above the one for the<br>threshold of the<br>number of sheets [2] | 2272 | 13   | The number of pixels<br>is above the one for<br>the threshold of pixels<br>[2]:<br>Thick paper3 | 20      | 0~100      | Μ   | Feeding amount = setting value * 0.3 (mm)<br>* The setting value set in this code is applied under the<br>following conditions.<br>- Thick paper3<br>- Continuous printing number: Above the one set in 08-<br>2270-1<br>- Number of pixels: Above the one set in 08-2271-1 | 4     |        |
| 08    | Setting<br>Mode | Process | Fuser   | Cleaning web feeding<br>amount control when<br>printing is finished | The continuous<br>printing number is<br>above the one for the<br>threshold of the<br>number of sheets [2] | 2272 | 14   | The number of pixels<br>is above the one for<br>the threshold of pixels<br>[2]:<br>Transparency | 20      | 0~100      | Μ   | Feeding amount = setting value * 0.3 (mm)<br>* The setting value set in this code is applied under the<br>following conditions.<br>- Transparency<br>- Continuous printing number: Above the one set in 08-<br>2270-1<br>- Number of pixels: Above the one set in 08-2271-1 | 4     |        |

| 05/08 | Mode            | Element | Sub<br>element | Item                                                                | Subitem                                                                                                    | Code | Sub- | Details                                                                                                | Default<br>value | Acceptable | RAM | Contents                                                                                                    | Proce | Servic |
|-------|-----------------|---------|----------------|---------------------------------------------------------------------|----------------------------------------------------------------------------------------------------|------|------|----------------------------------------------------------------------------------------------------|------------------|------------|-----|----------------------------------------------------------------------------------------------------|-------|--------|
|       |                 |         | olonioni       |                                                                     |                                                                                                    |      | 0000 |                                                                                                    | Value            | Value      |     |                                                                                                    | uuro  | 0.01   |
| 08    | Setting<br>Mode | Process | Fuser          | Cleaning web feeding<br>amount control when<br>printing is finished | The continuous<br>printing number is<br>above the one for the<br>threshold of pixels [1]<br>and smaller than the<br>one for the threshold<br>of pixels [2] | 2273 | 0    | The number of pixels<br>is smaller than the<br>one for the threshold<br>of pixels [1]:<br>Plain paper  | 0                | 0~100      | Μ   | Feeding amount = setting value * 0.3 (mm)<br>* The setting value set in this code is applied under the<br>following conditions.<br>- Plain paper<br>- Continuous printing number: Above the one set in 08-<br>2270-0 and smaller than the one set in 08-2270-1<br>- Number of pixels: Smaller than the one set in 08-<br>2271-0  | 4     |        |
| 08    | Setting<br>Mode | Process | Fuser          | Cleaning web feeding<br>amount control when<br>printing is finished | The continuous<br>printing number is<br>above the one for the<br>threshold of pixels [1]<br>and smaller than the<br>one for the threshold<br>of pixels [2] | 2273 | 1    | The number of pixels<br>is smaller than the<br>one for the threshold<br>of pixels [1]:<br>Thick paper1 | 0                | 0~100      | Μ   | Feeding amount = setting value * 0.3 (mm)<br>* The setting value set in this code is applied under the<br>following conditions.<br>- Thick paper1<br>- Continuous printing number: Above the one set in 08-<br>2270-0 and smaller than the one set in 08-2270-1<br>- Number of pixels: Smaller than the one set in 08-<br>2271-0 | 4     |        |
| 08    | Setting<br>Mode | Process | Fuser          | Cleaning web feeding<br>amount control when<br>printing is finished | The continuous<br>printing number is<br>above the one for the<br>threshold of pixels [1]<br>and smaller than the<br>one for the threshold<br>of pixels [2] | 2273 | 2    | The number of pixels<br>is smaller than the<br>one for the threshold<br>of pixels [1]:<br>Thick paper2 | 0                | 0~100      | Μ   | Feeding amount = setting value * 0.3 (mm)<br>* The setting value set in this code is applied under the<br>following conditions.<br>- Thick paper2<br>- Continuous printing number: Above the one set in 08-<br>2270-0 and smaller than the one set in 08-2270-1<br>- Number of pixels: Smaller than the one set in 08-<br>2271-0 | 4     |        |
| 08    | Setting<br>Mode | Process | Fuser          | Cleaning web feeding<br>amount control when<br>printing is finished | The continuous<br>printing number is<br>above the one for the<br>threshold of pixels [1]<br>and smaller than the<br>one for the threshold<br>of pixels [2] | 2273 | 3    | The number of pixels<br>is smaller than the<br>one for the threshold<br>of pixels [1]:<br>Thick paper3 | 0                | 0~100      | Μ   | Feeding amount = setting value * 0.3 (mm)<br>* The setting value set in this code is applied under the<br>following conditions.<br>- Thick paper3<br>- Continuous printing number: Above the one set in 08-<br>2270-0 and smaller than the one set in 08-2270-1<br>- Number of pixels: Smaller than the one set in 08-<br>2271-0 | 4     |        |

| 05/08 | Mode            | Element | Sub<br>element | Item                                                                | Subitem                                                                                                    | Code | Sub-<br>code | Details                                                                                                    | Default<br>value | Acceptable<br>value | RAM | Contents                                                                                                    | Proce<br>dure | Servic<br>e UI |
|-------|-----------------|---------|----------------|---------------------------------------------------------------------|----------------------------------------------------------------------------------------------------|------|--------------|----------------------------------------------------------------------------------------------------|------------------|---------------------|-----|----------------------------------------------------------------------------------------------------|---------------|----------------|
| 08    | Setting<br>Mode | Process | Fuser          | Cleaning web feeding<br>amount control when<br>printing is finished | The continuous<br>printing number is<br>above the one for the<br>threshold of pixels [1]<br>and smaller than the<br>one for the threshold<br>of pixels [2] | 2273 | 4            | The number of pixels<br>is smaller than the<br>one for the threshold<br>of pixels [1]:<br>Transparency                                                              | 0                | 0~100               | М   | Feeding amount = setting value * 0.3 (mm)<br>* The setting value set in this code is applied under the<br>following conditions.<br>- Transparency<br>- Continuous printing number: Above the one set in 08-<br>2270-0 and smaller than the one set in 08-2270-1<br>- Number of pixels: Smaller than the one set in 08-<br>2271-0                                   | 4             |                |
| 08    | Setting<br>Mode | Process | Fuser          | Cleaning web feeding<br>amount control when<br>printing is finished | The continuous<br>printing number is<br>above the one for the<br>threshold of pixels [1]<br>and smaller than the<br>one for the threshold<br>of pixels [2] | 2273 | 5            | The number of pixels<br>is smaller than the<br>one for the threshold<br>of pixels [1]:<br>Plain paper                                                               | 0                | 0~100               | Μ   | Feeding amount = setting value * 0.3 (mm)<br>* The setting value set in this code is applied under the<br>following conditions.<br>- Plain paper<br>- Continuous printing number: Above the one set in 08-<br>2270-0 and smaller than the one set in 08-2270-1<br>- Number of pixels: Above the one set in 08-2271-0 and<br>smaller than the one set in 08-2271-1  | 4             |                |
| 08    | Setting<br>Mode | Process | Fuser          | Cleaning web feeding<br>amount control when<br>printing is finished | The continuous<br>printing number is<br>above the one for the<br>threshold of pixels [1]<br>and smaller than the<br>one for the threshold<br>of pixels [2] | 2273 | 6            | The number of pixels<br>is above the one for<br>the threshold of pixels<br>[1] and smaller than<br>the one for the<br>threshold of pixels [2]:<br>Thick paper1      | 0                | 0~100               | М   | Feeding amount = setting value * 0.3 (mm)<br>* The setting value set in this code is applied under the<br>following conditions.<br>- Thick paper1<br>- Continuous printing number: Above the one set in 08-<br>2270-0 and smaller than the one set in 08-2270-1<br>- Number of pixels: Above the one set in 08-2271-0 and<br>smaller than the one set in 08-2271-1 | 4             |                |
| 08    | Setting<br>Mode | Process | Fuser          | Cleaning web feeding<br>amount control when<br>printing is finished | The continuous<br>printing number is<br>above the one for the<br>threshold of pixels [1]<br>and smaller than the<br>one for the threshold<br>of pixels [2] | 2273 | 7            | The number of pixels<br>is above the one for<br>the threshold of pixels<br>[1] and smaller than<br>the one for the<br>threshold of pixels [2]:<br>:<br>Thick paper2 | 0                | 0~100               | M   | Feeding amount = setting value * 0.3 (mm)<br>* The setting value set in this code is applied under the<br>following conditions.<br>- Thick paper2<br>- Continuous printing number: Above the one set in 08-<br>2270-0 and smaller than the one set in 08-2270-1<br>- Number of pixels: Above the one set in 08-2271-0 and<br>smaller than the one set in 08-2271-1 | 4             |                |

| 05/08 | Mode            | Element | Sub<br>element | Item                                                                | Subitem                                                                                                    | Code | Sub-<br>code | Details                                                                                                    | Default<br>value | Acceptable<br>value | RAM | Contents                                                                                                    | Proce<br>dure | Servic<br>e UI |
|-------|-----------------|---------|----------------|---------------------------------------------------------------------|----------------------------------------------------------------------------------------------------|------|--------------|----------------------------------------------------------------------------------------------------|------------------|---------------------|-----|----------------------------------------------------------------------------------------------------|---------------|----------------|
| 08    | Setting<br>Mode | Process | Fuser          | Cleaning web feeding<br>amount control when<br>printing is finished | The continuous<br>printing number is<br>above the one for the<br>threshold of pixels [1]<br>and smaller than the<br>one for the threshold<br>of pixels [2] | 2273 | 8            | The number of pixels<br>is above the one for<br>the threshold of pixels<br>[1] and smaller than<br>the one for the<br>threshold of pixels [2]:<br>Thick paper3 | 0                | 0~100               | Μ   | Feeding amount = setting value * 0.3 (mm)<br>* The setting value set in this code is applied under the<br>following conditions.<br>- Thick paper3<br>- Continuous printing number: Above the one set in 08-<br>2270-0 and smaller than the one set in 08-2270-1<br>- Number of pixels: Above the one set in 08-2271-0 and<br>smaller than the one set in 08-2271-1 | 4             |                |
| 08    | Setting<br>Mode | Process | Fuser          | Cleaning web feeding<br>amount control when<br>printing is finished | The continuous<br>printing number is<br>above the one for the<br>threshold of pixels [1]<br>and smaller than the<br>one for the threshold<br>of pixels [2] | 2273 | 9            | The number of pixels<br>is above the one for<br>the threshold of pixels<br>[1] and smaller than<br>the one for the<br>threshold of pixels [2]:<br>Transparency | 0                | 0~100               | М   | Feeding amount = setting value * 0.3 (mm)<br>* The setting value set in this code is applied under the<br>following conditions.<br>- Transparency<br>- Continuous printing number: Above the one set in 08-<br>2270-0 and smaller than the one set in 08-2270-1<br>- Number of pixels: Above the one set in 08-2271-0 and<br>smaller than the one set in 08-2271-1 | 4             |                |
| 08    | Setting<br>Mode | Process | Fuser          | Cleaning web feeding<br>amount control when<br>printing is finished | The continuous<br>printing number is<br>above the one for the<br>threshold of pixels [1]<br>and smaller than the<br>one for the threshold<br>of pixels [2] | 2273 | 10           | The number of pixels<br>is above the one for<br>the threshold of pixels<br>[2]:<br>Plain paper                                                                 | 20               | 0~100               | Μ   | Feeding amount = setting value * 0.3 (mm)<br>* The setting value set in this code is applied under the<br>following conditions.<br>- Plain paper<br>- Continuous printing number: Above the one set in 08-<br>2270-0 and smaller than the one set in 08-2270-1<br>- Number of pixels: Above the one set in 08-2271-1                                               | 4             |                |
| 08    | Setting<br>Mode | Process | Fuser          | Cleaning web feeding<br>amount control when<br>printing is finished | The continuous<br>printing number is<br>above the one for the<br>threshold of pixels [1]<br>and smaller than the<br>one for the threshold<br>of pixels [2] | 2273 | 11           | The number of pixels<br>is above the one for<br>the threshold of pixels<br>[2]:<br>Thick paper1                                                                | 20               | 0~100               | M   | Feeding amount = setting value * 0.3 (mm)<br>* The setting value set in this code is applied under the<br>following conditions.<br>- Thick paper1<br>- Continuous printing number: Above the one set in 08-<br>2270-0 and smaller than the one set in 08-2270-1<br>- Number of pixels: Above the one set in 08-2271-1                                              | 4             |                |

| 05/08 | Mode            | Element | Sub<br>element | Item                                                                | Subitem                                                                                                    | Code | Sub- | Details                                                                                         | Default<br>value | Acceptable value | RAM | Contents                                                                                                    | Proce<br>dure | Servic<br>e Ul |
|-------|-----------------|---------|----------------|---------------------------------------------------------------------|----------------------------------------------------------------------------------------------------|------|------|-------------------------------------------------------------------------------------------------|------------------|------------------|-----|----------------------------------------------------------------------------------------------------|---------------|----------------|
|       |                 |         | olomont        |                                                                     |                                                                                                    |      | couc |                                                                                                 | Valuo            | Value            |     |                                                                                                    | uuro          | 0.01           |
| 08    | Setting<br>Mode | Process | Fuser          | Cleaning web feeding<br>amount control when<br>printing is finished | The continuous<br>printing number is<br>above the one for the<br>threshold of pixels [1]<br>and smaller than the<br>one for the threshold<br>of pixels [2] | 2273 | 12   | The number of pixels<br>is above the one for<br>the threshold of pixels<br>[2]:<br>Thick paper2 | 20               | 0~100            | Μ   | Feeding amount = setting value * 0.3 (mm)<br>* The setting value set in this code is applied under the<br>following conditions.<br>- Thick paper2<br>- Continuous printing number: Above the one set in 08-<br>2270-0 and smaller than the one set in 08-2270-1<br>- Number of pixels: Above the one set in 08-2271-1                                        | 4             |                |
| 08    | Setting<br>Mode | Process | Fuser          | Cleaning web feeding<br>amount control when<br>printing is finished | The continuous<br>printing number is<br>above the one for the<br>threshold of pixels [1]<br>and smaller than the<br>one for the threshold<br>of pixels [2] | 2273 | 13   | The number of pixels<br>is above the one for<br>the threshold of pixels<br>[2]:<br>Thick paper3 | 20               | 0~100            | М   | Feeding amount = setting value * 0.3 (mm)<br>* The setting value set in this code is applied under the<br>following conditions.<br>- Thick paper3<br>- Continuous printing number: Above the one set in 08-<br>2270-0 and smaller than the one set in 08-2270-1<br>- Number of pixels: Above the one set in 08-2271-1                                        | 4             |                |
| 08    | Setting<br>Mode | Process | Fuser          | Cleaning web feeding<br>amount control when<br>printing is finished | The continuous<br>printing number is<br>above the one for the<br>threshold of pixels [1]<br>and smaller than the<br>one for the threshold<br>of pixels [2] | 2273 | 14   | The number of pixels<br>is above the one for<br>the threshold of pixels<br>[2]:<br>Transparency | 20               | 0~100            | Μ   | Feeding amount = setting value * 0.3 (mm)<br>* The setting value set in this code is applied under the<br>following conditions.<br>- Transparency<br>- Continuous printing number: Above the one set in 08-<br>2270-0 and smaller than the one set in 08-2270-1<br>- Number of pixels: Above the one set in 08-2271-1                                        | 4             |                |
| 08    | Setting<br>Mode | Process | Developer      |                                                                     |                                                                                                    | 2816 |      | Toner density life<br>correction switching                                                      | 3                | 0~7              | Μ   | 0: Approx. 0.75% lower than current status<br>1: Approx. 0.50% lower than current status<br>2: Approx. 0.25% lower than current status<br>3: Unchanged (Default)<br>4: Approx. 0.15% higher than current status<br>5: Approx. 0.25% higher than current status<br>6: Approx. 0.50% higher than current status<br>7: Approx. 0.75% higher than current status | 1             |                |
| 08    | Setting<br>Mode | Process | Process        |                                                                     |                                                                                                    | 2817 |      | Toner supply amount<br>correction/ New toner<br>supply motor control                            | 0                | 0~8              | М   | The supply amount of new toner to the developer unit<br>(the<br>drive counts of the new toner supply motor) is<br>corrected.<br>Smaller<-Toner supply amount->Larger<br>5->4->3->1->0->2->6->7->8                                                                                                    | 1             |                |

| 05/08 | Mode            | Element | Sub<br>element              | Item                             | Subitem | Code | Sub-<br>code | Details                                                                            | Default<br>value | Acceptable value | RAM | Contents                                                                                                    | Proce<br>dure | Servic<br>e UI |
|-------|-----------------|---------|-----------------------------|----------------------------------|---------|------|--------------|------------------------------------------------------------------------------------|------------------|------------------|-----|----------------------------------------------------------------------------------------------------|---------------|----------------|
| 08    | Setting<br>Mode | Process | Process                     |                                  |         | 2818 |              | Toner supply amount<br>correction/ Hopper<br>motor control                         | 0                | 0~8              | M   | The supply amount of recycle toner to the developer<br>unit (the drive counts of the hopper motor) is corrected.<br>Smaller<-Toner supply amount->Larger<br>3->1->0->7->6->5->4->8->2 | 1             |                |
| 08    | Setting<br>Mode | Process | Process                     |                                  |         | 2819 |              | Recycle toner supply control switching                                             | 1                | 0~1              | М   | This setting is whether the recycle toner is supplied or<br>not when the toner cartridge is empty.<br>0: Supplied 1: Not supplied                                                     | 1             |                |
| 08    | Setting<br>Mode | Process | Charger                     |                                  |         | 2831 |              | Wire cleaning<br>operation cycle<br>setting                                        | 4                | 0~6              | Μ   | 0: Disabled 1: 500 sheets interval 2: 1,000 sheets<br>interval 3: 1,500 sheets interval 4: 2,000 sheets interval<br>5: 2,500 sheets interval 6: 3,000 sheets interval                 | 1             | Yes            |
| 08    | Setting<br>Mode | Process | Process                     |                                  |         | 2832 |              | Drum pre-running<br>period                                                         | 0                | 0~255            | М   | 0: Disabled 1-255: 1-255 sec.                                                                                                    | 1             |                |
| 08    | Setting<br>Mode | Process | Image<br>quality<br>control |                                  |         | 2842 |              | Developer unit<br>prerunning period<br>before image quality<br>closed-loop control | 10               | 0~99             | Μ   | Unit: Second                                                                                                    | 1             |                |
| 08    | Setting<br>Mode | Process | Image<br>quality<br>control |                                  |         | 2844 | 0            | Image quality closed-<br>loop control(Contrast<br>voltage)                         | 0                | 0~1              | М   | 0: Enabled 1: Disabled                                                                                                    | 4             |                |
| 08    | Setting<br>Mode | Process | Image<br>quality<br>control |                                  |         | 2844 | 1            | Image quality closed-<br>loop control(Laser<br>power)                              | 0                | 0~1              | М   | 0: Enabled 1: Disabled                                                                                                    | 4             |                |
| 08    | Setting<br>Mode | Process | Image<br>quality<br>control |                                  |         | 2845 |              | Image quality open-<br>loop control                                                | 0                | 0~1              | М   | 0: Enabled 1: Disabled                                                                                                    | 1             |                |
| 08    | Setting<br>Mode | Process | Image<br>quality<br>control |                                  |         | 2846 |              | Transfer output<br>correction control<br>switching against<br>surface potential    | 0                | 0~2              | Μ   | 0: Control OFF 1: Table 1 applied 2: Table 2 applied                                                                                                    | 1             |                |
| 08    | Setting<br>Mode | Process | Image<br>quality<br>control | Drum surface<br>potential sensor |         | 2850 |              | Counter for number of control abnormality                                          | 0                | 0~16             | М   |                                                                                                    | 1             | Yes            |

| 05/08 | Mode            | Element | Sub                         | Item                             | Subitem | Code | Sub- | Details                                                                                                | Default | Acceptable | RAM | Contents                                                                                                    | Proce | Servic |
|-------|-----------------|---------|-----------------------------|----------------------------------|---------|------|------|----------------------------------------------------------------------------------------------------|---------|------------|-----|----------------------------------------------------------------------------------------------------|-------|--------|
|       |                 |         | cicinent                    |                                  |         |      | couc |                                                                                                    | Value   | Value      |     |                                                                                                    | uure  | 0.01   |
| 08    | Setting<br>Mode | Process | Image<br>quality<br>control | Drum surface<br>potential sensor |         | 2851 |      | Control setting                                                                                        | 0       | 0~1        | М   | 0: Enabled 1: Disabled                                                                                                    | 1     | Yes    |
| 08    | Setting<br>Mode | Process | Image<br>quality<br>control |                                  |         | 2873 |      | Number of times of sensor abnormality                                                                  | 0       | 0~16       | М   | The number of times the image quality closed-loop<br>control error has occurred is displayed. When the<br>equipment has been repaired and the cause of the<br>error has been evaluated after the appearance of a<br>warning message (IQC), reset the counter to switch off. | 1     | Yes    |
| 08    | Setting<br>Mode | Process | Image<br>quality<br>control |                                  |         | 2876 |      | Image quality control/<br>Auto-start print<br>volume setting 1                                         | 20      | 0~30       | М   | The printing interval to perform the image quality closed-loop control is set. Default: 2000 sheets (Setting value x 100 sheets)                                                                                                    | 1     |        |
| 08    | Setting<br>Mode | Process | Image<br>quality<br>control |                                  |         | 2877 |      | Image quality control/<br>Auto-start print<br>volume setting 2                                         | 50      | 1~99       | М   | The image quality closed-loop control is performed in a shorter printing interval than the one set in 08-2876 only when the equipment has been left inactive for a long time (including power-OFF).Default: 500 sheets (Setting value x 10 sheets)                          | 1     |        |
| 08    | Setting<br>Mode | Process | Image<br>quality<br>control |                                  |         | 2878 |      | Condition setting of<br>image quality control<br>auto-start                                            | 4       | 0~24       | М   | When the equipment has been left in warming-up for<br>more than the specified period of time, the image<br>quality closed-loop control is performed. This period is<br>set in this code.Default: 4 (Unit: hours)                                                            | 1     |        |
| 08    | Setting<br>Mode | Process | Image<br>quality<br>control |                                  |         | 2891 | 0    | Maximum number of<br>times of image quality<br>closed-loop control<br>correction (Contrast<br>voltage) | 5       | 0~10       | М   | The maximum number of correction which the image<br>quality closed-loop control (contrast voltage) can be<br>performed is set.                                                                                                    | 4     |        |
| 08    | Setting<br>Mode | Process | Image<br>quality<br>control |                                  |         | 2891 | 1    | Maximum number of<br>times of image quality<br>closed-loop control<br>correction(Laser<br>power)       | 4       | 0~10       | М   | The maximum number of correction which the image<br>quality closed-loop control (laser power) can be<br>performed is set.                                                                                                    | 4     |        |
| 08    | Setting<br>Mode | Process | Image<br>quality<br>control |                                  |         | 2899 |      | Contrast voltage<br>upper limiter                                                                      | 535     | 0~999      | М   | The upper limit of the developer contrast voltage control is set.[Unit: V]                                                                                                    | 1     |        |

| 05/08 | Mode            | Element | Sub<br>element              | Item | Subitem | Code | Sub-<br>code | Details                                                                                                    | Default<br>value | Acceptable value | RAM | Contents                                                                   | Proce<br>dure | Servic<br>e UI |
|-------|-----------------|---------|-----------------------------|------|---------|------|--------------|----------------------------------------------------------------------------------------------------|------------------|------------------|-----|----------------------------------------------------------------------------|---------------|----------------|
| 08    | Setting<br>Mode | Process | Image<br>quality<br>control |      |         | 2900 |              | Contrast voltage<br>lower limiter                                                                                                    | 190              | 0~999            | М   | The lower limit of the developer contrast voltage control is set.[Unit: V] | 1             |                |
| 08    | Setting<br>Mode | Process | Image<br>quality<br>control |      |         | 2903 |              | Exposure amount<br>(laser power) upper<br>limiter setting                                                                                                    | 610              | 0~1500           | М   | The upper limit of the laser power control is set.<br>[Unit: μW]           | 1             |                |
| 08    | Setting<br>Mode | Process | Image<br>quality<br>control |      |         | 2904 |              | Exposure amount<br>(laser power) lower<br>limiter setting                                                                                                    | 240              | 0~1500           | М   | The lower limit of the laser power control is set.<br>[Unit: μW]           | 1             |                |
| 08    | Setting<br>Mode | Process | Image<br>quality<br>control |      |         | 2911 | 0            | Image quality control<br>auto-start<br>setting(When power<br>is turned ON first in a<br>day)                                                                                | 0                | 0~1              | М   | 0: Enabled<br>1: Disabled                                                  | 4             |                |
| 08    | Setting<br>Mode | Process | Image<br>quality<br>control |      |         | 2911 | 1            | Image quality control<br>auto-start<br>setting(Specified<br>number of sheets for<br>auto-start have been<br>printed from the start<br>of previous image<br>quality control) | 0                | 0~1              | Μ   | 0: Enabled<br>1: Disabled                                                  | 4             |                |
| 08    | Setting<br>Mode | Process | Image<br>quality<br>control |      |         | 2911 | 2            | Image quality control<br>auto-start<br>setting(Specified<br>period of time for<br>auto-start has<br>passed)                                                                 | 0                | 0~1              | Μ   | 0: Enabled<br>1: Disabled                                                  | 4             |                |
| 08    | Setting<br>Mode | Process | Image<br>quality<br>control |      |         | 2911 | 3            | Image quality control<br>auto-start<br>setting(When<br>recovered from toner-<br>empty status)                                                                               | 0                | 0~1              | М   | 0: Enabled<br>1: Disabled                                                  | 4             |                |

| 05/08 | Mode            | Element | Sub<br>element              | Item                      | Subitem      | Code | Sub-<br>code | Details                                                                                                    | Default<br>value     | Acceptable<br>value | RAM | Contents                                                                                                    | Proce<br>dure | Servic<br>e UI |
|-------|-----------------|---------|-----------------------------|---------------------------|--------------|------|--------------|----------------------------------------------------------------------------------------------------|----------------------|---------------------|-----|----------------------------------------------------------------------------------------------------|---------------|----------------|
| 08    | Setting<br>Mode | Process | Image<br>quality<br>control |                           |              | 2911 | 4            | Image quality control<br>auto-start<br>setting(Specified<br>number of sheets<br>have been printed<br>from first image<br>quality control start in<br>a day or warming-up<br>recovery) | 0                    | 0~1                 | Μ   | 0: Enabled<br>1: Disabled                                                                                                    | 4             |                |
| 08    | Setting<br>Mode | Process | Image<br>quality<br>control |                           |              | 2912 |              | Condition setting of<br>image quality control<br>auto-start(Fuser unit<br>temperature at power-<br>ON)                                                                                | 6                    | 0~20                | М   | 0: 30°C 1: 35°C 2: 40°C 3: 45°C 4: 50°C 5: 55°C 6:<br>60°C 7: 65°C 8: 70°C 9: 75°C 10: 80°C 11: 85°C<br>12: 90°C 13: 95°C 14: 100°C 15:105°C 16: 110°C<br>17:115°C 18: 120°C 19:125°C 20: 130°C | 1             |                |
| 08    | Setting<br>Mode | Process | Transfer                    |                           |              | 2928 | 0            | Transfer transformer<br>DC correction (H)                                                                                                    | 106                  | 0~255               | М   | The output value of the transfer bias at the leading edge of paper is corrected.                                                                                                    | 4             |                |
| 08    | Setting<br>Mode | Process | Transfer                    |                           |              | 2928 | 1            | Transfer voltage<br>transformer DC<br>correction (C)                                                                                                    | Refer to<br>contents | 0~255               | М   | The output value of the transfer bias at the center of the<br>paper is corrected.<br><default value=""><br/>e-STUDIO557/657: 127<br/>e-STUDIO757/857: 161</default>                             | 4             |                |
| 08    | Setting<br>Mode | Process | Transfer                    |                           |              | 2928 | 2            | Transfer transformer<br>DC correction (L)                                                                                                    | 106                  | 0~255               | М   | The output value of the transfer bias at the trailing edge of paper is corrected.                                                                                                    | 4             |                |
| 08    | Setting<br>Mode | Process | Transfer                    | Transfer correction value | Thick paper1 | 2929 | 0            | Η                                                                                                    | 150                  | 0~255               | М   | The output value of the transfer bias at the leading edge of paper is corrected.                                                                                                    | 4             |                |
| 08    | Setting<br>Mode | Process | Transfer                    | Transfer correction value | Thick paper1 | 2929 | 1            | С                                                                                                    | 106                  | 0~255               | М   | The output value of the transfer bias at the center of the paper is corrected.                                                                                                    | 4             |                |
| 08    | Setting<br>Mode | Process | Transfer                    | Transfer correction value | Thick paper1 | 2929 | 2            | L                                                                                                    | 150                  | 0~255               | М   | The output value of the transfer bias at the trailing edge of paper is corrected.                                                                                                    | 4             |                |
| 08    | Setting<br>Mode | Process | Transfer                    | Transfer correction value | Thick paper2 | 2930 | 0            | Н                                                                                                    | 150                  | 0~255               | М   | The output value of the transfer bias at the leading edge of paper is corrected.                                                                                                    | 4             |                |
| 08    | Setting<br>Mode | Process | Transfer                    | Transfer correction value | Thick paper2 | 2930 | 1            | С                                                                                                    | 106                  | 0~255               | М   | The output value of the transfer bias at the center of the paper is corrected.                                                                                                    | 4             |                |

| 05/08 | Mode            | Element | Sub<br>element | Item                      | Subitem         | Code | Sub-<br>code | Details                       | Default<br>value     | Acceptable<br>value | RAM | Contents                                                                                                    | Proce<br>dure | Servic<br>e UI |
|-------|-----------------|---------|----------------|---------------------------|-----------------|------|--------------|-------------------------------|----------------------|---------------------|-----|----------------------------------------------------------------------------------------------------|---------------|----------------|
| 08    | Setting<br>Mode | Process | Transfer       | Transfer correction value | Thick paper2    | 2930 | 2            | L                             | 150                  | 0~255               | М   | The output value of the transfer bias at the trailing edge of paper is corrected.                                                                                                    | 4             |                |
| 08    | Setting<br>Mode | Process | Transfer       | Transfer correction value | Duplex printing | 2931 | 0            | н                             | 128                  | 0~255               | М   | The output value of the transfer bias at the leading edge of paper is corrected.                                                                                                    | 4             |                |
| 08    | Setting<br>Mode | Process | Transfer       | Transfer correction value | Duplex printing | 2931 | 1            | С                             | 128                  | 0~255               | М   | The output value of the transfer bias at the center of the paper is corrected.                                                                                                    | 4             |                |
| 08    | Setting<br>Mode | Process | Transfer       | Transfer correction value | Duplex printing | 2931 | 2            | L                             | 128                  | 0~255               | М   | The output value of the transfer bias at the trailing edge of paper is corrected.                                                                                                    | 4             |                |
| 08    | Setting<br>Mode | Process | Transfer       | Transfer correction value | Transparency    | 2932 | 0            | н                             | 150                  | 0~255               | М   | The output value of the transfer bias at the leading edge of paper is corrected.                                                                                                    | 4             |                |
| 08    | Setting<br>Mode | Process | Transfer       | Transfer correction value | Transparency    | 2932 | 1            | С                             | 106                  | 0~255               | М   | The output value of the transfer bias at the center of the paper is corrected.                                                                                                    | 4             |                |
| 08    | Setting<br>Mode | Process | Transfer       | Transfer correction value | Transparency    | 2932 | 2            | L                             | 150                  | 0~255               | М   | The output value of the transfer bias at the trailing edge of paper is corrected.                                                                                                    | 4             |                |
| 08    | Setting<br>Mode | Process | Transfer       |                           |                 | 2960 |              | Transfer timing<br>correction | Refer to<br>contents | 0-8                 | Μ   | The timing to turn on the transfer bias is corrected.<br><e-studio557 657=""><br/>0: Approx. 5.4 mm passed from the reference position<br/>1: Approx. 4.1 mm passed from the reference position<br/>3: Approx. 2.7 mm passed from the reference position<br/>4: Turns on at the reference position<br/>5: Approx. 1.4 mm before the reference position<br/>6: Approx. 9.5 passed from the reference position<br/>7: Approx. 8.2 passed from the reference position<br/>8: Approx. 6.8 passed from the reference position<br/>8: Approx. 6.8 passed from the reference position<br/>c-e-STUDIO757/857&gt;<br/>0: Approx. 4.9 mm passed from the reference position<br/>1: Approx. 4.9 mm passed from the reference position<br/>2: Approx. 3.3 mm passed from the reference position<br/>3: Approx. 1.6 mm passed from the reference position<br/>6: Approx. 1.5 mm passed from the reference position<br/>7: Approx. 9.8 mm passed from the reference position<br/>6: Approx. 8.2 mm passed from the reference position<br/>7: Approx. 9.8 mm passed from the reference position<br/>7: Approx. 8.2 mm passed from the reference position<br/>8: Approx. 8.2 mm passed from the reference position<br/>7: Approx. 9.8 mm passed from the reference position<br/>8: Approx. 8.2 mm passed from the reference position<br/>8: Approx. 8.2 mm passed from the reference position<br/>9: Approx. 8.2 mm passed from the reference position<br/>9: Approx. 8.2 mm passed f</e-studio557> | 1             |                |

| 05/08 | Mode            | Element | Sub<br>element              | Item                          | Subitem      | Code | Sub-<br>code | Details                                          | Default<br>value     | Acceptable<br>value | RAM | Contents                                                                                                    | Proce<br>dure | Servic<br>e UI |
|-------|-----------------|---------|-----------------------------|-------------------------------|--------------|------|--------------|--------------------------------------------------|----------------------|---------------------|-----|----------------------------------------------------------------------------------------------------|---------------|----------------|
| 08    | Setting<br>Mode | Process | Transfer                    | Transfer timing<br>correction | Thick paper3 | 2961 | 0            | Н                                                | 150                  | 0~255               | М   |                                                                                                    | 4             |                |
| 08    | Setting<br>Mode | Process | Transfer                    | Transfer timing<br>correction | Thick paper3 | 2961 | 1            | С                                                | 106                  | 0~255               | М   |                                                                                                    | 4             |                |
| 08    | Setting<br>Mode | Process | Transfer                    | Transfer timing<br>correction | Thick paper3 | 2961 | 2            | L                                                | 150                  | 0~255               | М   |                                                                                                    | 4             |                |
| 08    | Setting<br>Mode | Process | Image<br>quality<br>control |                               |              | 2980 |              | Contrast voltage<br>offset correction<br>setting | Refer to contents    | 0~10                | Μ   | 0: -100 1: -80 2: -60 3: -40 4: -20 5: ±0 6: +20 7: +40 8:<br>+60 9: +80 10: +100 [Unit: V]<br><default value=""><br/>JPC: 5 UC, EUR: 6</default>                                        | 1             |                |
| 08    | Setting<br>Mode | Process | Image<br>quality<br>control |                               |              | 2982 |              | Laser power offset<br>correction setting         | Refer to<br>contents | 0~10                | Μ   | 0: -150 1: -120 2: -90 3: -60 4: -30 5: ±0 6: +30 7:<br>+60 8: +90 9: +120 10: +150<br><default value=""><br/>e-STUDIO557/657: 5<br/>e-STUDIO757/857:<br/>NAD: 6<br/>Others: 5</default> | 1             |                |
| 08    | Setting<br>Mode | Scanner |                             |                               |              | 3015 |              | Pre-scan setting<br>switchover                   | 0                    | 0~1                 | SYS | 0: Not performing pre-scanning 1: Performing pre-<br>scanning                                                                                                    | 1             | Yes            |
| 08    | Setting<br>Mode | Scanner | RADF                        |                               |              | 3017 |              | DF (A4/LT) automatic detection setting           | 0                    | 0~1                 | SYS | 0: Detects A4/LT 1: Does not detect A4/LT                                                                                                    | 1             |                |

| 05/08 | Mode            | Element | Sub     | Item | Subitem | Code | Sub- | Details                                                                     | Default | Acceptable | RAM | Contents                                                                                                    | Proce | Servic |
|-------|-----------------|---------|---------|------|---------|------|------|-----------------------------------------------------------------------------|---------|------------|-----|----------------------------------------------------------------------------------------------------|-------|--------|
|       |                 |         | element |      |         |      | code |                                                                             | value   | value      |     |                                                                                                    | dure  | e UI   |
|       |                 |         |         |      |         |      |      |                                                                             |         |            |     |                                                                                                    |       |        |
| 08    | Setting<br>Mode | Scanner | RADF    |      |         | 3021 |      | Setting for switchback<br>operation in mixed-<br>size copying using<br>RADF | 0       | 0~1        | SYS | This setting is whether the original length is detected or<br>not by transporting without scanning in reverse when<br>A4-R/FOLIO paper or LT-R/LG paper is detected in a<br>mixed-size copying<br>0: Disabled -<br>AMS:<br>A series - Judges as A4-R without transporting in<br>reverse with no scanning.<br>LT series - Judges whether it is LT-R or LG by its<br>length without transporting in reverse with no<br>scanning.<br>APS:<br>A series - Judges whether it is A4-R or FOLIO without<br>transporting in reverse with no scanning.<br>LT series - Judges whether it is LT-R or LG without<br>transporting in reverse with no scanning.<br>LT series - Judges whether it is LT-R or LG without<br>transporting in reverse with no scanning.<br>1: Enable 1<br>AMS:<br>A series - Judges whether it is A4-R or FOLIO by<br>transporting without scanning in reverse to detect its<br>length.<br>LT series - Judges whether it is LT-R or LG by<br>transporting without scanning in reverse to detect its<br>length.<br>LT series - Judges whether it is LT-R or LG by<br>transporting without scanning in reverse to detect its<br>length.<br>APS:<br>The same as that of APS in 0: Disabled . | 1     | Yes    |
| 08    | Setting<br>Mode | Scanner |         |      |         | 3025 |      | Correction of carriage position                                             | 2       | 0-2        | SYS | 0: No correction<br>1: Performs correction before scanning<br>2: Performs correction after scanning                                                                                                    | 1     |        |
| 08    | Setting<br>Mode | Scanner | RADF    |      |         | 3075 |      | Allowing of trailing<br>edge adjustment of<br>scanning                      | 0       | 0-1        | SYS | 0: Not allowed<br>1: Allowed                                                                                                    | 1     |        |
| 08    | Setting<br>Mode | Scanner |         |      |         | 3080 |      | Detection method of<br>original size                                        | 1       | 1, 3       | SYS | 1: Two-step detection (lights twice)<br>3: Single-step detection (lights once)<br>When "3" is set, the detection accuracy of dark<br>originals may decrease.                                                                                                    | 1     |        |

| 05/08 | Mode            | Element | Sub<br>element    | Item        | Subitem | Code | Sub-<br>code | Details               | Default<br>value | Acceptable value     | RAM | Contents                                                                                                    | Proce<br>dure | Servic<br>e UI |
|-------|-----------------|---------|-------------------|-------------|---------|------|--------------|-----------------------|------------------|----------------------|-----|----------------------------------------------------------------------------------------------------|---------------|----------------|
|       |                 |         |                   |             |         |      |              |                       |                  |                      |     |                                                                                                    |               |                |
| 08    | Setting<br>Mode | System  | User<br>interface | Card reader |         | 3500 |              | Device setting        | 0                | 0-<br>429496729<br>5 | SYS | To enable the e-Bridge ID Gate, a card reading device<br>should be set in the order of "ABYYZZZZ". (Enter the<br>corresponding values to "A", "B", "YY" and "ZZZZ".)<br>- AB: Special setting<br>- A: Debugging NIC<br>0: Not used 1: Used<br>- B: Interface<br>0: USB connection 1: Serial connection (KP-2003<br>only)<br>- YY: Authentication<br>00: No authentication using card<br>03: Mifare (KP-2005 only)<br>04: HID (KP-2004 only)<br>06: KB Emulation I/F Reader<br>07: 3Track Magnetic Swipe Reader<br>09: 2Track Magnetic Swipe Reader<br>09: 2Track Magnetic Swipe Reader<br>- ZZZZ: Sub-code (Specifies the usage type of card ID)<br>0000: No authentication using card<br>0001: IDm (Felica/NFC-Felica) and (or) UID<br>(Mifare/NFC-Mifare)<br>0002: Data (Felica/NFC-Felica/Mifare/NFC-Mifare)<br>0003: SSFC mode | 5             | Yes            |
| 08    | Setting<br>Mode | System  | User<br>interface | Card reader |         | 3501 |              | IFormat information 1 | 0                | 0-<br>429496729<br>5 | SYS | I o access the data in the noncontact IC card, the Key<br>Information "LLLL" and the Sector Number "MMMM"<br>should be set. The "LLLL" should be set first, and then<br>"MMMM".<br><kp-2005><br/>LLLL: Key information<br/>MMMM: Sector number (hexadecimal number)</kp-2005>                                                                                                    | 5             | Yes            |

| 05/08 | B Mode          | Element | Sub<br>element    | Item        | Subitem | Code | Sub-<br>code | Details                                                                      | Default<br>value | Acceptable<br>value              | RAM | Contents                                                                                                    | Proce<br>dure | Servic<br>e UI |
|-------|-----------------|---------|-------------------|-------------|---------|------|--------------|------------------------------------------------------------------------------|------------------|----------------------------------|-----|----------------------------------------------------------------------------------------------------|---------------|----------------|
| 08    | Setting<br>Mode | System  | User<br>interface | Card reader |         | 3502 |              | Format information 2                                                         | 0                | 0-<br>429496729<br>5             | SYS | The data of the block number in the noncontact IC is<br>set.<br><kp-2005><br/>RRBSEbse (hexadecimal number)<br/>RR: 00 (Fixed)<br/>B: 1st area block number<br/>S: 1st area beginning byte offset<br/>E: 1st area ending byte offset<br/>b: 2nd area block number<br/>s: 2nd area beginning byte offset<br/>e: 2nd area ending byte offset<br/>e: 2nd area ending byte offset<br/>* If the 2nd block/area is not used, set the SSTU to<br/>"FFFF" (hexadecimal number), the bse to"FFF"<br/>(hexadecimal number).</kp-2005> | 5             | Yes            |
| 08    | Setting<br>Mode | System  | User<br>interface | Card reader |         | 3503 |              | Format information 3                                                         | 0                | 0-<br>0xFFFFFF<br>FFFFFFFF<br>FF | SYS | Security key "KKKKKKKKKKKKK" (12 digits)<br><hexadecimal number=""> in the [Key Information] of the<br/>[Sector Number] set in the code 08-3501 should be<br/>entered.</hexadecimal>                                                                                                    | 5             | Yes            |
| 08    | Setting<br>Mode | System  | User<br>interface | Card reader |         | 3504 |              | Card authentication<br>LDAP server                                           | 0                | 0~100                            | SYS | LDAP server number for the card authentication when<br>a non-contact IC card is used should be set.                                                                                                    | 1             |                |
| 08    | Setting<br>Mode | System  | General           |             |         | 3612 |              | Date of unpacking                                                            | -                | 13 digits                        | SYS | Year/month/date/day/hour/minute/second<br>Example: 03 07 0 13 13 27 48 "Day" - "0" is for<br>"Sunday". Proceeds Monday through Saturday from "1"<br>to "6".                                                                                                    | 11            | Yes            |
| 08    | Setting<br>Mode | System  | General           |             |         | 3615 |              | List print USB storage setting                                               | 0                | 0~1                              | SYS | 0: Enable(USB storage available) 1: Disable(USB<br>storage not available)                                                                                                    | 1             |                |
| 08    | Setting<br>Mode | System  | General           |             |         | 3619 |              | Clearing of service<br>history list file                                     | -                |                                  | SYS | Initializes the service history list file.                                                                                                    | 3             |                |
| 08    | Setting<br>Mode | System  | General           |             |         | 3623 |              | Job filtering setting for<br>real time log<br>notification function          | 0                | 0-65535                          | SYS | Changes target type of job for notification in real time log notification function                                                                                                    | 1             |                |
| 08    | Setting<br>Mode | System  | General           |             |         | 3624 |              | Log item filtering<br>setting for real time<br>log notification<br>function. | 2147483<br>921   | 0~4294967<br>295                 | SYS | Changes target log items for notification in real time log notification function.                                                                                                    | 5             |                |

| 05/08 | Mode            | Element | Sub<br>element | Item                                   | Subitem        | Code | Sub-<br>code | Details                                                                                        | Default<br>value | Acceptable value | RAM | Contents                                                                                                    | Proce<br>dure | Servic<br>e UI |
|-------|-----------------|---------|----------------|----------------------------------------|----------------|------|--------------|------------------------------------------------------------------------------------------------|------------------|------------------|-----|----------------------------------------------------------------------------------------------------|---------------|----------------|
| 08    | Setting<br>Mode | System  | General        | Real time log<br>notification function |                | 3626 |              | Department<br>information<br>transmission setting<br>of real time log<br>notification function | 0                | 0-1              | SYS | Sets whether the department information (number,<br>name, code) is transmitted or not in the real time log<br>notification function.<br>0: Department number, department name, department<br>code<br>1: Department number, department name                                                                                                    | 1             |                |
| 08    | Setting<br>Mode | System  | General        |                                        |                | 3629 |              | Enable/Disable<br>setting of standard<br>EWB function                                          | 1                | 0-1              | SYS | 0: Disabled<br>1: Enabled<br>* This code is valid for NAD, MJD and AUD only.                                                                                                    | 1             |                |
| 08    | Setting<br>Mode | System  | Network        |                                        |                | 3631 |              | Remote Access<br>(SNMP)                                                                        | 1                | 0~1              | SYS | 0: Disabled<br>1: Enabled                                                                                                    | 1             |                |
| 08    | Setting<br>Mode | System  | General        |                                        |                | 3635 |              | Proof print function                                                                           | 1                | 0~1              | SYS | 0: Invalid 1: Valid                                                                                                    | 1             |                |
| 08    | Setting<br>mode | System  | Network        | InternetFax                            |                | 3637 |              | Addition of transmission header                                                                | 0                | 0-1              | SYS | 0: Disabled 1: Enabled                                                                                                    | 1             |                |
| 08    | Setting<br>mode | System  | Network        | InternetFax                            |                | 3638 |              | Addition of receiving record                                                                   | 0                | 0-1              | SYS | 0: Disabled 1: Enabled                                                                                                    | 1             |                |
| 08    | Setting<br>mode | System  | Network        | InternetFax                            |                | 3639 |              | Adding method of transmission header                                                           | 1                | 1-2              | SYS | 1: Overwriting inside the image (5 mm from the top)<br>2: Adding outside the image (5 mm from the top)                                                                                                    | 1             |                |
| 08    | Setting<br>mode | System  | Network        | MDS                                    | Authentication | 3640 |              | Authentication of<br>MDS system                                                                | 0                | 0-1              | SYS | 0: Disabled (Normal mode)<br>1: Enabled (MDS authentication mode)<br>* If the EWB license has not been installed at startup,<br>this code becomes "0".                                                                                                    | 1             |                |
| 08    | Setting<br>mode | System  | Network        | MDS                                    | Authentication | 3641 |              | Display in TopAccess                                                                           | 0                | 0-1              | SYS | Sets whether the information of MDS Authentication will<br>be displayed or not in TopAccess and control panel.<br>0: Non display<br>1: Display<br>* When "1" is set in 3640, the setting value of this code<br>becomes "1" accordingly. The setting value cannot be<br>changed to "0".<br>* If the EWB license has not been installed at startup,<br>this code becomes "0". | 1             |                |

| 05/08 | Mode            | Element | Sub<br>element    | Item                | Subitem | Code | Sub-<br>code | Details                                                                        | Default<br>value | Acceptable<br>value | RAM  | Contents                                                                                                    | Proce<br>dure | Servic<br>e UI |
|-------|-----------------|---------|-------------------|---------------------|---------|------|--------------|--------------------------------------------------------------------------------|------------------|---------------------|------|----------------------------------------------------------------------------------------------------|---------------|----------------|
| 08    | Setting<br>mode | System  | Network           |                     |         | 3642 | 0            | User authentication<br>setting for NW<br>print/NW fax/Internet<br>fax function | 0                | 0-3                 | SYS  | <ul><li>0: Authentication with user name and domain name</li><li>1: No authentication control in the equipment</li><li>2: Authentication with user name</li><li>3: Authentication with domain participation information</li></ul> | 4             |                |
| 08    | Setting<br>mode | System  | Network           | WS scan             |         | 3642 | 2            | Disabling job<br>authentication/permis<br>sion check/Quota<br>check            | 0                | 0-1                 | SYS  | 0: OFF<br>1: ON                                                                                                    | 4             |                |
| 08    | Setting<br>mode | System  | User<br>interface |                     |         | 3643 |              | Filtering condition for<br>job list on the panel                               | 1                | 0-1                 | SYS  | 0: Filtered with user name<br>1: Filtered with domain name and user name<br>* This code is valid only when the value of 08-3642-0 is<br>"1".                                                                                      | 1             |                |
| 08    | Setting<br>mode | System  | General           |                     |         | 3644 |              | Login restriction for<br>reissued card                                         | 0                | 0-1                 | SYS  | 0: Disabled 1: Enabled                                                                                                    | 1             |                |
| 08    | Setting<br>mode | System  | User<br>interface | User authentication |         | 3646 |              | Сору                                                                           | 1                | 0-1                 | SSDK | 0: Disabled 1: Enabled                                                                                                    | 1             |                |
| 08    | Setting<br>mode | System  | User<br>interface | User authentication |         | 3647 |              | FAX                                                                            | 1                | 0-1                 | SSDK | 0: Disabled 1: Enabled                                                                                                    | 1             |                |
| 08    | Setting<br>mode | System  | User<br>interface | User authentication |         | 3648 |              | Printer/e-Filing                                                               | 1                | 0-1                 | SSDK | 0: Disabled 1: Enabled                                                                                                    | 1             |                |
| 08    | Setting<br>mode | System  | User<br>interface | User authentication |         | 3649 |              | Scanning                                                                       | 1                | 0-1                 | SSDK | 0: Disabled 1: Enabled                                                                                                    | 1             |                |
| 08    | Setting<br>mode | System  | User<br>interface | User authentication |         | 3650 |              | List print                                                                     | 1                | 0-1                 | SSDK | 0: Disabled 1: Enabled                                                                                                    | 1             |                |
| 08    | Setting<br>mode | System  | User<br>interface | User authentication |         | 3651 |              | Authentication<br>method for<br>administrator                                  | 1                | 0-1                 | SSDK | 0: Only password<br>1: User name and password                                                                                                    | 1             |                |
| 08    | Setting<br>mode | System  | User<br>interface |                     |         | 3652 |              | Switchover of card<br>reader display on the<br>control panel                   | 0                | 0-1                 | SYS  | Switches the display on the control panel<br>(authentication screen) depending on the connected<br>card reader.<br>0: Non-contact type<br>1: Card insertion type                                                                  | 1             |                |

| 05/08 | Mode            | Element | Sub<br>element   | Item        | Subitem | Code | Sub-<br>code | Details                                                                              | Default<br>value | Acceptable<br>value | RAM | Contents                                                                                                    | Proce<br>dure | Servic<br>e UI |
|-------|-----------------|---------|------------------|-------------|---------|------|--------------|--------------------------------------------------------------------------------------|------------------|---------------------|-----|----------------------------------------------------------------------------------------------------|---------------|----------------|
| 08    | Setting<br>mode | System  | General          |             |         | 3653 |              | Judgment timing for<br>continuous printing                                           | 0                | 0-1                 | SYS | Sets the timing for judging whether following job is<br>printed continuously or not.<br>0: Consumable life priority (Judging whether the<br>following job exists or not by printing of last page of<br>preceding job)<br>1: Printing performance priority (Judging whether the<br>following job exists or not by ejection of last page of<br>preceding job)<br>* Although continuous printing is performed more<br>frequently when the value of this code is set to "1", the<br>life of consumables may be affected. This setting is not<br>applied to printing with the EFI controller.                                                                                                    | 1             |                |
| 08    | Setting<br>mode | System  | Paper<br>feeding |             |         | 3657 |              | List/report printing<br>from the drawer<br>specified for "FAX"                       | 0                | 0-1                 | SYS | Sets to feed the paper from a drawer whose attribute is<br>specified to "FAX" when a list or report is printed.<br>0: Disabled<br>1: Enabled                                                                                                    | 1             |                |
| 08    | Setting<br>mode | System  | Network          | InternetFax |         | 3658 |              | To/Bcc Destination                                                                   | 0                | 0-1                 | SYS | Switches the destination of an internet fax to be sent to<br>To or Bcc.<br>0: To<br>1: Bcc                                                                                                    | 1             |                |
| 08    | Setting<br>mode | System  | FAX              |             |         | 3659 |              | Image position and<br>size setting at the<br>time of forwarding<br>received fax jobs | 1                | 0-2                 | SYS | This setting is applied only when a received fax job is<br>forwarded with a pdf format file.<br>0: Sets to select the paper size from the drawers in<br>which paper is loaded by corresponding to an image<br>size. The image position is the upper part of the paper.<br>1: Sets to select the paper size from the drawers in<br>which paper is loaded by corresponding to an image<br>size. The image position is the center part of the paper.<br>2: Sets to select a standard size paper corresponding<br>to an image size. The image position is the upper part<br>of the paper.<br>- If "FAX" has been set as the attribute of a drawer, its<br>paper size will be applied when "0" or "1" is selected. | 1             |                |
| 08    | Setting<br>mode | System  | FAX              |             |         | 3661 |              | Fax operation setting<br>during off-hook<br>transmission                             | 1                | 0-2                 | SYS | 0: Transmission is not operable during off-hook<br>1: Direct transmission is operable during off-hook<br>2: Transmission is operable during off-hook                                                                                                    | 1             |                |

| 05/08 | Mode            | Element | Sub<br>element | Item | Subitem | Code | Sub-<br>code | Details                                                                | Default<br>value          | Acceptable value | RAM  | Contents                                                                                                    | Proce<br>dure | Servic<br>e UI |
|-------|-----------------|---------|----------------|------|---------|------|--------------|------------------------------------------------------------------------|---------------------------|------------------|------|----------------------------------------------------------------------------------------------------|---------------|----------------|
|       |                 |         |                |      |         |      |              |                                                                        |                           |                  |      |                                                                                                    |               |                |
| 08    | Setting<br>mode | System  | Scanning       |      |         | 3662 |              | Waiting period for<br>continue after the<br>RADF scanning              | 0                         | 0-1              | SYS  | 0: Disabled 1: Enabled<br>* When "Enabled" is set, the screen to notify continuity<br>appears for 1 second after RADF scanning has been<br>completed. | 1             |                |
| 08    | Setting<br>mode | System  |                |      |         | 3666 |              | Process of user<br>authentification(Shim<br>pleBind)                   | 0                         | 0-1              | SSDK | 0: Normal process<br>1: Special process                                                                                                    | 1             |                |
| 08    | Setting<br>Mode | System  | Network        |      |         | 3702 |              | Device name for device authentication                                  | MFP's<br>serial<br>number | -                | -    | Maximum 128 letters<br>"MFP's serial number" is set as default. Perform 08-<br>9083 to set the default value.                                         | 12            |                |
| 08    | Setting<br>Mode | System  | Network        |      |         | 3704 |              | PDC2 of user<br>authentication                                         | -                         |                  | UTY  | Maximum 128 letters                                                                                                    | 12            |                |
| 08    | Setting<br>Mode | System  | Network        |      |         | 3705 |              | BDC2 of user<br>authentication                                         | -                         |                  | UTY  | Maximum 128 letters                                                                                                    | 12            |                |
| 08    | Setting<br>Mode | System  | Network        |      |         | 3706 |              | PDC3 of user<br>authentication                                         | -                         |                  | UTY  | Maximum 128 letters                                                                                                    | 12            |                |
| 08    | Setting<br>Mode | System  | Network        |      |         | 3707 |              | BDC3 of user<br>authentication                                         | -                         |                  | UTY  | Maximum 128 letters                                                                                                    | 12            |                |
| 08    | Setting<br>Mode | System  | Network        |      |         | 3719 |              | Windows domain No.<br>2 of user<br>authentication                      | -                         |                  | UTY  | Maximum 128 letters                                                                                                    | 12            |                |
| 08    | Setting<br>Mode | System  | Network        |      |         | 3720 |              | Windows domain No.<br>3 of user<br>authentication                      | -                         |                  | UTY  | Maximum 128 letters                                                                                                    | 12            |                |
| 08    | Setting<br>Mode | System  | Network        |      |         | 3721 |              | AppleTalk Device<br>Name                                               | MFP's<br>serial<br>number | -                | -    | Maximum 32 letters<br>"MFP's serial number" is set as default. Perform 08-<br>9083 to set the default value.                                          | 12            |                |
| 08    | Setting<br>Mode | System  | Network        |      |         | 3722 |              | Device authentication<br>PDC/BDC time-out<br>period (Unit:<br>Seconds) | 60                        | 1~180            | NIC  | Applied to the device authentication                                                                                                    | 12            |                |
| 08    | Setting<br>Mode | System  | Network        |      |         | 3723 |              | User authentication<br>PDC/BDC time-out<br>period (Unit:<br>Seconds)   | 30                        | 1~180            | NIC  | Applied to the user authentication                                                                                                    | 12            |                |

| 05/08 | Mode            | Element | Sub<br>element | Item | Subitem | Code | Sub-<br>code | Details                                                              | Default<br>value | Acceptable<br>value | RAM | Contents                                                                                                    | Proce<br>dure | Servic<br>e UI |
|-------|-----------------|---------|----------------|------|---------|------|--------------|----------------------------------------------------------------------|------------------|---------------------|-----|----------------------------------------------------------------------------------------------------|---------------|----------------|
| 08    | Setting<br>Mode | System  | Network        |      |         | 3724 |              | Windows domain<br>authentication of<br>device/user<br>authentication | 1                | 1~4                 | NIC | Sets the Windows domain authentication method for<br>device authentication, Scan to SMB, and user<br>authentication. When the setting of the domain<br>authentication method is unknown, it's strongly<br>recommended to set the value of this code to "1"<br>(Auto).<br>1: Auto 2: Kerberos 3: NTLMv2 4: NTLMv1<br>* Note that the internal processing is different between<br>user authentication and Windows logon<br>authentication/Scan to SMB as follows.<br>- User authentication<br>"1" (Auto): Auto (Kerberos -> NTLMv2)<br>"4" (NTLMv1): NTLMv2<br>- Windows logon authentication/Scan to SMB<br>"1" (Auto): Auto (Kerberos -> NTLMv1)<br>"4" (NTLMv1): NTLMv2 | 12            |                |
| 08    | Setting<br>Mode | System  | Network        |      |         | 3725 |              | IPP max connection                                                   | 16               | 1~16                | NIC |                                                                                                    | 12            |                |
| 08    | Setting<br>Mode | System  | Network        |      |         | 3726 |              | IPP active connection                                                | 10               | 1~16                | NIC |                                                                                                    | 12            |                |
| 08    | Setting<br>Mode | System  | Network        |      |         | 3727 |              | LPD max connection                                                   | 10               | 1~16                | NIC |                                                                                                    | 12            |                |
| 08    | Setting<br>Mode | System  | Network        |      |         | 3728 |              | LPD active<br>connection                                             | 10               | 1~16                | NIC |                                                                                                    | 12            |                |
| 08    | Setting<br>Mode | System  | Network        |      |         | 3729 |              | ATalk PS max<br>Connection                                           | 10               | 1~16                | NIC |                                                                                                    | 12            |                |
| 08    | Setting<br>Mode | System  | Network        |      |         | 3730 |              | ATalk PS active<br>Connection                                        | 10               | 1~16                | NIC |                                                                                                    | 12            |                |
| 08    | Setting<br>Mode | System  | Network        |      |         | 3731 |              | Raw TCP max connection                                               | 10               | 1~16                | NIC |                                                                                                    | 12            |                |
| 08    | Setting<br>Mode | System  | Network        |      |         | 3732 |              | Raw TCP active<br>connection                                         | 10               | 1~16                | NIC |                                                                                                    | 12            |                |
| 05/08 | Mode            | Element | Sub<br>element | Item | Subitem | Code | Sub-<br>code | Details                                    | Default<br>value | Acceptable value | RAM | Contents                                                                                      | Proce<br>dure | Servic<br>e UI |
|-------|-----------------|---------|----------------|------|---------|------|--------------|--------------------------------------------|------------------|------------------|-----|-----------------------------------------------------------------------------------------------|---------------|----------------|
|       |                 |         |                |      |         |      |              |                                            |                  |                  |     |                                                                                               |               |                |
| 08    | Setting<br>Mode | System  | Network        |      |         | 3736 |              | DNS Client Time Out                        | 5                | 1~180            | NIC | Use when a timeout occurred at DNS client connection                                          | 12            |                |
| 08    | Setting<br>Mode | System  | Network        |      |         | 3739 |              | FTP Client Time Out<br>(SCAN)              | 30               | 1~180            | NIC | Use when a timeout occurred at FTP client connection                                          | 12            |                |
| 08    | Setting<br>Mode | System  | Network        |      |         | 3743 |              | LDAP Client Time Out                       | 5                | 1~180            | NIC | Use when a timeout occurred at LDAP client connection                                         | 12            |                |
| 08    | Setting<br>Mode | System  | Network        |      |         | 3754 |              | Switching DPWS<br>Printer setting          | 1                | 1~2              | NIC | DPWS printer /DPWS secure printer function is<br>switched.<br>1: Enabled 2: Disabled          | 12            |                |
| 08    | Setting<br>Mode | System  | Network        |      |         | 3755 |              | Switching DPWS<br>Scanner setting          | 1                | 1~2              | NIC | DPWS scanner function is switched.<br>1: Enabled 2: Disabled                                  | 12            |                |
| 08    | Setting<br>Mode | System  | Network        |      |         | 3757 |              | DPWS Discovery Port<br>Number              | 3702             | 1~65535          | NIC | Port number used for DPWS Discovery                                                           | 12            |                |
| 08    | Setting<br>Mode | System  | Network        |      |         | 3758 |              | DPWS Metadata<br>Exchange Port<br>Number   | 50081            | 1~65535          | NIC | Port number used for DPWS Metadata Exchange                                                   | 12            |                |
| 08    | Setting<br>Mode | System  | Network        |      |         | 3759 |              | DPWS Print Port<br>Number                  | 50082            | 1~65535          | NIC | Port number used for DPWS Print                                                               | 12            |                |
| 08    | Setting<br>Mode | System  | Network        |      |         | 3760 |              | DPWS Scan Port<br>Number                   | 50083            | 1~65535          | NIC | Port number used for DPWS Scan                                                                | 12            |                |
| 08    | Setting<br>Mode | System  | Network        |      |         | 3765 |              | DPWS Print Max<br>numbers of<br>connection | 10               | 1~20             | NIC | Maximum numbers received from more than one<br>connection request in the DPWS print           | 12            |                |
| 08    | Setting<br>Mode | System  | Network        |      |         | 3766 |              | DPWS Print Max<br>numbers of reception     | 10               | 1~20             | NIC | Maximum numbers of data received from more than<br>one clients in the DPWS print              | 12            |                |
| 08    | Setting<br>Mode | System  | Network        | IPv6 |         | 3767 |              | Switching IPv6 setting                     | 2                | 1~2              | NIC | IPv6 function is switched.<br>1: Enabled 2: Disabled                                          | 12            |                |
| 08    | Setting<br>Mode | System  | Network        | IPv6 |         | 3768 |              | Switching IP(IPv6)<br>Address Acquisition  | 2                | 1~3              | NIC | IP(IPv6) Address Acquisition setting is switched.<br>1: Manual<br>2: Stateless<br>3: Stateful | 12            |                |
| 08    | Setting<br>Mode | System  | Network        | IPv6 |         | 3770 |              | IPv6 Address                               | -                | -                | -   | Displays IPv6 address. Maximum 40 characters (byte).                                          | 12            |                |
| 08    | Setting<br>Mode | System  | Network        | IPv6 |         | 3771 |              | Prefix display setting                     | -                | -                | -   | Sets the length of the displayed prefix. Maximum 3 characters (byte).                         | 12            |                |

| 05/08 | Mode            | Element | Sub     | Item | Subitem | Code | Sub- | Details                                               | Default<br>value  | Acceptable | RAM | Contents                                                                                                    | Proce | Servic |
|-------|-----------------|---------|---------|------|---------|------|------|-------------------------------------------------------|-------------------|------------|-----|----------------------------------------------------------------------------------------------------|-------|--------|
|       |                 |         | clement |      |         |      | couc |                                                       | Value             | Value      |     |                                                                                                    | dure  | 0.01   |
| 08    | Setting<br>Mode | System  | Network | IPv6 |         | 3772 |      | Default Gateway<br>setting                            | -                 | -          | -   | Sets the default gateway for IPv6 address. Maximum 40 characters (byte).                                                                                                    | 12    |        |
| 08    | Setting<br>Mode | System  | Network |      |         | 3774 |      | DHCPv6 Option<br>setting                              | 2                 | 1~2        | NIC | DHCPv6 Option is switched when the Manual is set.<br>1: Enabled 2: Disabled                                                                                                    | 12    |        |
| 08    | Setting<br>Mode | System  | Network |      |         | 3777 |      | Stateless Address<br>setting                          | 2                 | 1~2        | NIC | IP Address is acquired by both Stateless and State full<br>Address.<br>1: Enabled 2: Disabled                                                                                               | 12    |        |
| 08    | Setting<br>Mode | System  | Network |      |         | 3778 |      | Acquiring DHCPv6<br>Option                            | 2                 | 1~2        | NIC | When Stateless Address is selected, an option is<br>acquired from DHCPv6 server.<br>1: Enabled 2: Disabled                                                                                  | 12    |        |
| 08    | Setting<br>Mode | System  | Network |      |         | 3779 |      | Stateful Address setting                              | 1                 | 1~2        | NIC | IP Address is acquired from DHCPv6 server.<br>1: Enabled 2: Disabled                                                                                                    | 12    |        |
| 08    | Setting<br>Mode | System  | Network |      |         | 3780 |      | Stateful Option setting                               | 1                 | 1~2        | NIC | An option is acquired from DHCPv6 server.<br>1: Enabled 2: Disabled                                                                                                    | 12    |        |
| 08    | Setting<br>Mode | System  | Network | IPv6 |         | 3781 |      | Primary DNS Server<br>Address Registration            | -                 | -          | -   | Registration of Primary DNS Server Address. Maximum 40 characters (byte).                                                                                                    | 12    |        |
| 08    | Setting<br>Mode | System  | Network | IPv6 |         | 3782 |      | Secondary DNS<br>Server Address<br>Registration(IPv6) | -                 | -          | -   | Registration of Secondary DNS Server Address.<br>Maximum 40 characters (byte).                                                                                                    | 12    |        |
| 08    | Setting<br>Mode | System  | Network |      |         | 3793 |      | Switching LLTD setting                                | 1                 | 1~2        | NIC | LLTD function is switched.<br>1: Enabled 2: Disabled                                                                                                    | 12    |        |
| 08    | Setting<br>Mode | System  | General |      |         | 3802 |      | USB media direct<br>printing Paper size               | Refer to contents | 0~13       | SYS | 0: ledger 1: legal 2: letter 3: computer 4: statement 5:<br>A3 6: A4 7: A5 9: B4 10: B5 11: Folio 12: Legal13" 13:<br>LetterSquare<br><default value=""><br/>NAD: 2<br/>Others: 6</default> | 1     |        |
| 08    | Setting<br>Mode | System  | General |      |         | 3803 |      | USB media direct<br>printing function<br>setting      | 1                 | 0~1        | SYS | Sets the USB media direct printing function.<br>0: Disabled 1: Enabled                                                                                                    | 1     |        |

| 05/08 | Mode            | Element | Sub<br>element | Item         | Subitem | Code | Sub-<br>code | Details                                            | Default<br>value | Acceptable value | RAM | Contents                                                                                                    | Proce<br>dure | Servic<br>e UI |
|-------|-----------------|---------|----------------|--------------|---------|------|--------------|----------------------------------------------------|------------------|------------------|-----|----------------------------------------------------------------------------------------------------|---------------|----------------|
| 08    | Setting<br>Mode | System  | Scanner        |              |         | 3805 |              | Department<br>Management setting<br>by Remote Scan | 3                | 0~3              | SYS | Department Management is set when Remote Scan is<br>performed.<br>0: w/o GUI OFF,w/ GUI OFF<br>1: w/o GUI ON,w/ GUI OFF<br>2: w/o GUI OFF,w/ GUI ON<br>3: w/o GUI ON,w/ GUI ON                                                                                                    | 1             |                |
| 08    | Setting<br>Mode | System  | Network        | Direct SMTP  |         | 3810 |              | Communication<br>setting                           | 0                | 0~1              | SYS | When an Internet Fax is sent, Direct SMTP<br>communication is set.<br>0: Disabled 1: Enabled<br>When "0: Disabled" is set, an Internet Fax is sent using<br>an SMTP server. When "1: Enabled" is set, direct<br>SMTP communication is enabled and an Internet Fax is<br>sent to MFPs on the intranet without using an SMTP<br>server. Since no SMTP server is used, the SSL<br>encryption and SMTPAUTH function cannot be used for<br>internet Fax transmission. If "1: enabled" is set in 08-<br>3810, set "1: Enabled" in 08-3812 as well. | 1             | Yes            |
| 08    | Setting<br>Mode | System  | Network        | Direct SMTP  |         | 3811 |              | Image encrypting at the Direct SMTP                | 0                | 0~1              | SYS | When Direct SMTP communication is performed, an attached image is encrypted. 0: Disabled 1: Enabled                                                                                                    | 1             | Yes            |
| 08    | Setting<br>Mode | System  | Network        | Internet Fax |         | 3812 |              | Dummy full mode at I-<br>Fax transmission          | 0                | 0~1              | SYS | When an Internet Fax is sent, the resolution ratio and<br>the paper size of an attached image are set to the full<br>mode.<br>0: Disabled 1: Enabled<br>If "1: Enabled" is set in 08-3810, set "1: Enabled" in 08-<br>3812 as well.                                                                                                    | 1             | Yes            |
| 08    | Setting<br>Mode | System  | Scanner        |              |         | 3815 |              | XPS file thumbnail<br>addition                     | 1                | 0~1              | SYS | Thumbnail is added to the XPS file produced by the<br>Scan function.<br>0: Not added 1: Only the top page added                                                                                                    | 1             |                |
| 08    | Setting<br>Mode | System  | Scanner        |              |         | 3816 |              | XPS file paper size<br>setting                     | 1                | 0~1              | SYS | The paper size of the XPS file produced by the Scan<br>function is set.<br>0: Scanned image size 1: Standard size                                                                                                    | 1             |                |
| 08    | Setting<br>Mode | System  | Scanner        |              |         | 3817 |              | PDF file version setting                           | 4                | 0~1, 4           | SYS | The version of PDF file produced by the Scan function<br>is set.<br>0: PDF V1.3 1: PDF V1.4 4: PDF V1.7                                                                                                    | 1             |                |

| 05/0 | B Mode          | Element | Sub<br>element    | Item            | Subitem | Code | Sub-<br>code | Details                                                                                    | Default<br>value     | Acceptable<br>value | RAM | Contents                                                                                                    | Proce<br>dure | Servic<br>e UI |
|------|-----------------|---------|-------------------|-----------------|---------|------|--------------|--------------------------------------------------------------------------------------------|----------------------|---------------------|-----|----------------------------------------------------------------------------------------------------|---------------|----------------|
| 08   | Setting<br>Mode | System  | General           |                 |         | 3833 |              | Home directory<br>function                                                                 | 0                    | 0~1                 | SYS | Function to store a file in the user's home directory.<br>0: Disabled 1: Enabled                                                                                                    | 1             |                |
| 08   | Setting<br>Mode | System  | General           |                 |         | 3837 |              | Display switching for<br>the machine<br>name/computer name<br>shown in the<br>notification | 0                    | 0~1                 | SYS | The display method of the machine name/computer<br>name shown in the event-related notification is<br>switched.<br>0: IP address 1: NetBIOS name/FQDN                                                                                                    | 1             |                |
| 08   | Setting<br>Mode | System  | General           | License control |         | 3840 |              | Registration/Deletion                                                                      | -                    | -                   | -   | Registers electronic keys for setting related optional<br>items (e.g. when the equipment is delivered). Returns<br>the license file having the same ID as that in the one-<br>time dongle. Displays all the electronic keys stored in a<br>USB media connected to the equipment in a list.<br>Displays electronic keys registered in the equipment. | 3             | Yes            |
| 08   | Setting<br>Mode | System  | FAX               |                 |         | 3847 |              | FAX mistransmission prevention                                                             | 0                    | 0~1                 | SYS | FAX mistransmission prevention function is switched.<br>0: OFF (Disabled) 1: ON (Enabled)                                                                                                    | 1             | Yes            |
| 08   | Setting<br>Mode | System  | FAX               |                 |         | 3848 |              | Restriction on<br>Address Book<br>destination setting                                      | 0                    | 0~1                 | SYS | Availability of destination selection from the Address<br>Book is switched as one of FAX mistransmission<br>prevention functions when setting FAX destinations.<br>0: OFF (Disabled) 1: ON (Enabled)                                                                                                    | 1             | Yes            |
| 08   | Setting<br>Mode | System  | FAX               |                 |         | 3849 |              | Restriction on<br>destination direct<br>entry                                              | 0                    | 0~1                 | SYS | Availability of direct entry is switched as one of FAX<br>mistransmission prevention functions when setting FAX<br>destinations.<br>0: OFF (Disabled) 1: ON (Enabled)                                                                                                    | 1             | Yes            |
| 08   | Setting<br>Mode | System  | Userinterfa<br>ce |                 |         | 3851 |              | Template display                                                                           | 0                    | 0~1                 | SYS | The order of displaying templates on the LCD screen is switched.<br>0: Order of IDs 1: Alphabetical order                                                                                                    | 1             |                |
| 08   | Setting<br>Mode | System  | General           |                 |         | 3852 |              | Automatic summer<br>time change                                                            | Refer to<br>contents | 0~1                 | SYS | Automatic summer time change on the day previously<br>set is switched.<br>0: Disabled 1: Enabled<br><default value=""><br/>NAD/MJD: 1<br/>Others: 0</default>                                                                                                    | 1             |                |

| 05/08 | Mode            | Element | Sub     | Item | Subitem | Code | Sub- | Details                             | Default              | Acceptable | RAM | Contents                                                                                                    | Proce | Servic |
|-------|-----------------|---------|---------|------|---------|------|------|-------------------------------------|----------------------|------------|-----|----------------------------------------------------------------------------------------------------|-------|--------|
|       |                 |         | element |      |         |      | coue |                                     | value                | value      |     |                                                                                                    | uure  | eoi    |
| 08    | Setting<br>Mode | System  | General |      |         | 3853 |      | Summer time mode<br>Offset value    | 2                    | 0~7        | SYS | Summer time is started as follows when 08-3852 is<br>enabled.<br>0: +2:00 1: +1:30 2: +1:00 3: +0:30 4: -0:30 5: -1:00<br>6: -1:30 7: -2:00                                                                                                    | 1     |        |
| 08    | Setting<br>Mode | System  | General |      |         | 3854 |      | Summer time mode<br>Starting month  | Refer to<br>contents | 1~12       | SYS | The month in which summer time is started is set.<br>1: January 2: February 3: March 4: April 5: May 6:<br>June 7: July 8: August 9: September 10: October<br>11: November 12: December<br><default value=""><br/>NAD/MJD: 3<br/>Others: 1</default> | 1     |        |
| 08    | Setting<br>Mode | System  | General |      |         | 3855 |      | Summer time mode<br>Starting week   | Refer to<br>contents | 1~5        | SYS | The week in which summer time is started is set.<br>1: 1st 2: 2nd 3: 3rd 4: 4th 5: Last<br><default value=""><br/>NAD: 2<br/>MJD: 5<br/>Others: 1</default>                                                                                          | 1     |        |
| 08    | Setting<br>Mode | System  | General |      |         | 3856 |      | Summer time mode<br>Starting day    | 0                    | 0~6        | SYS | The day on which summer time is started is set.<br>0: Sunday 1: Monday 2: Tuesday 3: Wednesday 4:<br>Thursday 5: Friday 6: Saturday                                                                                                    | 1     |        |
| 08    | Setting<br>Mode | System  | General |      |         | 3857 |      | Summer time mode<br>Starting time   | Refer to<br>contents | 00~23      | SYS | The time at which summer time is started is set.<br>00-23<br><default value=""><br/>NAD/MJD: 2<br/>Others: 0</default>                                                                                                    | 1     |        |
| 08    | Setting<br>Mode | System  | General |      |         | 3858 |      | Summer time mode<br>Starting minute | 0                    | 00~59      | SYS | The minute at which summer time is started is set.00-<br>59                                                                                                    | 1     |        |

| 05/08 | Mode            | Element | Sub<br>element | Item | Subitem | Code | Sub- | Details                              | Default<br>value     | Acceptable | RAM | Contents                                                                                                    | Proce | Servic |
|-------|-----------------|---------|----------------|------|---------|------|------|--------------------------------------|----------------------|------------|-----|----------------------------------------------------------------------------------------------------|-------|--------|
|       |                 |         | cicilient      |      |         |      | couc |                                      | value                | Value      |     |                                                                                                    | uure  | 0.01   |
| 08    | Setting<br>Mode | System  | General        |      |         | 3859 |      | Summer time mode<br>Ending month     | Refer to<br>contents | 1~12       | SYS | The month in which summer time is ended is set.<br>1: January 2: February 3: March 4: April 5: May 6: June<br>7: July 8: August 9: September 10: October 11:<br>November 12: December<br><default value=""><br/>NAD: 11<br/>MJD: 10<br/>Others: 1</default> | 1     |        |
| 08    | Setting<br>Mode | System  | General        |      |         | 3860 |      | Summer time mode<br>Ending week      | Refer to<br>contents | 1~5        | SYS | The week in which summer time is ended is set.<br>1: 1st 2: 2nd 3: 3rd 4: 4th 5: Last<br><default value=""><br/>MJD: 5<br/>Others: 1</default>                                                                                                    | 1     |        |
| 08    | Setting<br>Mode | System  | General        |      |         | 3861 |      | Summer time mode<br>Ending day       | 0                    | 0~6        | SYS | The day on which summer time is ended is set.<br>0: Sunday 1: Monday 2: Tuesday 3: Wednesday 4:<br>Thursday 5: Friday 6: Saturday                                                                                                    | 1     |        |
| 08    | Setting<br>Mode | System  | General        |      |         | 3862 |      | Summer time mode<br>Ending time      | Refer to<br>contents | 00~23      | SYS | The time at which summer time is ended is set.<br>00-23<br><default value=""><br/>NAD: 2<br/>MJD: 3<br/>Others: 0</default>                                                                                                    | 1     |        |
| 08    | Setting<br>Mode | System  | General        |      |         | 3863 |      | Summer time mode<br>Ending minute    | 0                    | 00~59      | SYS | The minute at which summer time is ended is set.<br>00-59                                                                                                    | 1     |        |
| 08    | Setting<br>Mode | System  | Network        |      |         | 3864 |      | Disclosing Telnet<br>Server function | 0                    | 0~1        | SYS | Disclosure of Telnet Server function is switched.<br>0: Not disclosed 1: Disclosed                                                                                                    | 1     |        |
| 08    | Setting<br>Mode | System  | Network        |      |         | 3865 |      | Availability of Telnet<br>Server     | 2                    | 1~2        | NIC | Availability of Telnet Server is switched.<br>1: Enabled 2: Disabled                                                                                                    | 12    |        |

| 05/08 | Mode            | Element | Sub<br>element   | Item                                | Subitem | Code | Sub-<br>code | Details                                                                     | Default<br>value     | Acceptable value | RAM | Contents                                                                                                    | Proce<br>dure | Servic<br>e UI |
|-------|-----------------|---------|------------------|-------------------------------------|---------|------|--------------|-----------------------------------------------------------------------------|----------------------|------------------|-----|----------------------------------------------------------------------------------------------------|---------------|----------------|
| 08    | Setting<br>Mode | System  | Fax              |                                     |         | 3875 |              | Address confirmation<br>for multiple<br>destinations                        | Refer to<br>contents | 0-1              | SYS | Enable this setting to display the address confirmation<br>screen before sending fax to prevent wrong<br>transmission when multiple destination addresses are<br>specified.<br>0: Disabled 1: Enabled<br><default value=""><br/>JPC: 1<br/>Others: 0</default>                                     | 1             |                |
| 08    | Setting<br>Mode | Printer | Laser            |                                     |         | 4004 |              | Polygonal motor<br>rotation speed at<br>ready status                        | 0                    | 0~5              | М   | 0: Rotation speed for printing<br>1: Rotation speed for copying<br>2: 10000 rpm<br>3: Not used<br>4: Not used<br>5: Not used                                                                                                    | 1             |                |
| 08    | Setting<br>Mode | Printer | Paper<br>feeding |                                     |         | 4010 |              | Default setting of<br>paper source                                          | 0                    | 0~6              | SYS | 0: A4/LT 1: Tandem LCF 2: 1st drawer 3: 2nd drawer 4:<br>3rd drawer 5: 4th drawer 6: Option LCF                                                                                                    | 1             |                |
| 08    | Setting<br>Mode | Printer | Paper<br>feeding | Automatic change of<br>paper source | Auto    | 4011 |              | PPC                                                                         | 1                    | 1~2              | SYS | Sets whether or not changing the drawer automatically<br>to the other drawer with the paper of the same size<br>when paper in the selected drawer has run out.<br>1: Only in the same paper direction<br>2: In both the same and different paper directions                                        | 1             | Yes            |
| 08    | Setting<br>Mode | Printer | Laser            |                                     |         | 4012 |              | Pre-running rotation<br>of polygonal motor                                  | 0                    | 0~2              | SYS | Sets whether or not switching the polygonal motor from<br>the standby rotation to the normal rotation when the<br>original is set on the RADF or the platen cover is<br>opened.<br>0: Valid (when using RADF and the original is set<br>manually)<br>1: Invalid<br>2: Valid (when using RADF only) | 1             |                |
| 08    | Setting<br>Mode | Printer | Laser            |                                     |         | 4013 |              | Polygonal motor<br>rotational status<br>switching at the Auto<br>Clear Mode | 0                    | 0~1              | SYS | Sets whether or not switching the polygonal motor from<br>the normal rotation to the standby rotation at the Auto<br>Clear Mode. 0: Valid 1: Invalid                                                                                                    | 1             |                |
| 08    | Setting<br>Mode | Printer | Laser            |                                     |         | 4014 |              | Rotational status of<br>polygonal motor on<br>standby                       | 0                    | 0~1              | SYS | Sets the rotational status of polygonal motor on<br>standby.<br>0: Rotated (The rotation speed is set at 08-4004.)<br>1: Stopped                                                                                                    | 1             |                |

| 05/08 | 3 Mode          | Element | Sub<br>element   | Item                             | Subitem                    | Code | Sub-<br>code | Details                                                                            | Default<br>value | Acceptable<br>value | RAM | Contents                                                                                                    | Proce<br>dure | Servic<br>e UI |
|-------|-----------------|---------|------------------|----------------------------------|----------------------------|------|--------------|------------------------------------------------------------------------------------|------------------|---------------------|-----|----------------------------------------------------------------------------------------------------|---------------|----------------|
| 08    | Setting<br>Mode | Printer | Laser            |                                  |                            | 4015 |              | Timing of auto-<br>clearing of polygonal<br>motor pre-running<br>rotation          | 3                | 0~6                 | SYS | This setting to switch the polygonal motor to the standby rotation when a certain period of time has passed from the pre-running. In this code, the period of time to switch the motor status to the standby rotation is set.<br>0: 15 sec. 1: 20 sec. 2: 25 sec. 3: 30 sec. 4: 35 sec. 5: 40 sec. 6: 45 sec.<br>* This setting is enabled when "0" or "2" is set in 08-4012 and also "0" is set in 08-4013. The rotational status in the ready status can be set in 08-4014 | 1             |                |
| 08    | Setting<br>Mode | Printer | Paper<br>feeding | Automatic change of paper source | When a drawer is specified | 4016 | 0            | PPC                                                                                | 0                | 0~1                 | SYS | Sets whether the automatic change of paper source is<br>performed or not if the drawer is specified as the paper<br>source and the paper in the specified drawer runs out<br>when coping.<br>0: Does not change the paper source automatically<br>1: Changes the paper source automatically                                                                                                    | 4             | Yes            |
| 08    | Setting<br>Mode | Printer | Paper<br>feeding | Automatic change of paper source | When a drawer is specified | 4016 | 1            | Printing/BOX printing                                                              | 0                | 0~1                 | SYS | Sets whether the automatic change of paper source is<br>performed or not if the drawer is specified as the paper<br>source and the paper in the specified drawer runs out<br>when printing/BOX printing.<br>0: Does not change the paper source automatically<br>1: Changes the paper source automatically                                                                                                    | 4             | Yes            |
| 08    | Setting<br>Mode | Printer |                  |                                  |                            | 4017 |              | Polygonal motor stop<br>function when the<br>[FUNCTION CLEAR]<br>button is pressed | 0                | 0~1                 | SYS | 0: Disabled<br>1: Enabled                                                                                                    | 1             |                |
| 08    | Setting<br>Mode | Printer | Paper<br>feeding | Feeding retry number setting     | 1st drawer                 | 4020 | 0            | Plain paper                                                                        | 5                | 0~5                 | М   | Sets the number of times of the feeding retry from the 1st drawer.                                                                                                    | 4             | Yes            |
| 08    | Setting<br>Mode | Printer | Paper<br>feeding | Feeding retry number setting     | 1st drawer                 | 4020 | 1            | Others                                                                             | 5                | 0~5                 | M   | Sets the number of times of the feeding retry from the 1st drawer.                                                                                                    | 4             | Yes            |
| 08    | Setting<br>Mode | Printer | Paper<br>feeding | Feeding retry number setting     | 2nd drawer                 | 4021 | 0            | Plain paper                                                                        | 5                | 0~5                 | М   | Sets the number of times of the feeding retry from the 2nd drawer.                                                                                                    | 4             | Yes            |
| 08    | Setting<br>Mode | Printer | Paper<br>feeding | Feeding retry number setting     | 2nd drawer                 | 4021 | 1            | Others                                                                             | 5                | 0~5                 | М   | Sets the number of times of the feeding retry from the 2nd drawer.                                                                                                    | 4             | Yes            |

| 05/08 | Mode            | Element | Sub              | Item                         | Subitem     | Code | Sub- | Details                      | Default              | Acceptable | RAM | Contents                                                                                                    | Proce | Servic |
|-------|-----------------|---------|------------------|------------------------------|-------------|------|------|------------------------------|----------------------|------------|-----|----------------------------------------------------------------------------------------------------|-------|--------|
|       |                 |         | element          |                              |             |      | code |                              | value                | value      |     |                                                                                                    | dure  | e UI   |
|       |                 |         |                  |                              |             |      | _    |                              |                      |            |     |                                                                                                    |       |        |
| 08    | Setting<br>Mode | Printer | Paper<br>feeding | Feeding retry number setting | 3rd drawer  | 4022 | 0    | Plain paper                  | 5                    | 0~5        | М   | Sets the number of times of the feeding retry from the 3rd drawer.                                                                                                    | 4     | Yes    |
| 08    | Setting<br>Mode | Printer | Paper<br>feeding | Feeding retry number setting | 3rd drawer  | 4022 | 1    | Others                       | 5                    | 0~5        | М   | Sets the number of times of the feeding retry from the 3rd drawer.                                                                                                    | 4     | Yes    |
| 08    | Setting<br>Mode | Printer | Paper<br>feeding | Feeding retry number setting | 4th drawer  | 4023 | 0    | Plain paper                  | 5                    | 0~5        | М   | Sets the number of times of the feeding retry from the 4th drawer.                                                                                                    | 4     | Yes    |
| 08    | Setting<br>Mode | Printer | Paper<br>feeding | Feeding retry number setting | 4th drawer  | 4023 | 1    | Others                       | 5                    | 0~5        | М   | Sets the number of times of the feeding retry from the 4th drawer.                                                                                                    | 4     | Yes    |
| 08    | Setting<br>Mode | Printer | Paper<br>feeding | Feeding retry number setting | Bypass feed | 4024 | 0    | Plain paper                  | 5                    | 0~5        | М   | Sets the number of times of the feeding retry from the bypass tray.                                                                                                    | 4     | Yes    |
| 08    | Setting<br>Mode | Printer | Paper<br>feeding | Feeding retry number setting | Bypass feed | 4024 | 1    | Others                       | 5                    | 0~5        | М   | Sets the number of times of the feeding retry from the bypass tray.                                                                                                    | 4     | Yes    |
| 08    | Setting<br>Mode | Printer | Paper<br>feeding | Feeding retry number setting | T-LCF       | 4025 | 0    | Plain paper                  | 5                    | 0~5        | М   | Sets the number of times of the feeding retry from the Tandem LCF.                                                                                                    | 4     | Yes    |
| 08    | Setting<br>Mode | Printer | Paper<br>feeding | Feeding retry number setting | T-LCF       | 4025 | 1    | Others                       | 5                    | 0~5        | М   | Sets the number of times of the feeding retry from the Tandem LCF.                                                                                                    | 4     | Yes    |
| 08    | Setting<br>Mode | Printer | Paper<br>feeding |                              |             | 4100 |      | Paper size for 1st<br>drawer | Refer to<br>contents | 0~255      | Μ   | Press the button on the LCD to select the size.<br>This code is reset every time a paper size is detected<br>automatically.<br>4: A4<br>20: A4-R<br>80: LT-R<br><default value=""><br/>NAD: 80<br/>JPC/ASU/KRD: 4<br/>Others: 20</default> | 9     |        |

| 05/08 | Mode            | Element | Sub              | Item | Subitem | Code | Sub- | Details                      | Default              | Acceptable | RAM | Contents                                                                                                    | Proce | Servic |
|-------|-----------------|---------|------------------|------|---------|------|------|------------------------------|----------------------|------------|-----|----------------------------------------------------------------------------------------------------|-------|--------|
|       |                 |         | element          |      |         |      | code |                              | value                | value      |     |                                                                                                    | dure  | eoi    |
| 08    | Setting<br>Mode | Printer | Paper<br>feeding |      |         | 4101 |      | Paper size for 2nd<br>drawer | Refer to<br>contents | 0~255      | Μ   | Press the button on the LCD to select the size.<br>This code is reset every time a paper size is detected<br>automatically.<br>19: A3<br>81: LD<br><default value=""><br/>NAD: 81<br/>Others: 19</default>                     | 9     |        |
| 08    | Setting<br>Mode | Printer | Paper<br>feeding |      |         | 4102 |      | Paper size for 3rd<br>drawer | Refer to<br>contents | 0~255      | Μ   | Press the button on the LCD to select the size.<br>This code is reset every time a paper size is detected<br>automatically.<br>20: A4-R<br>80: LT-R<br><default value=""><br/>NAD: 80<br/>Others: 20</default>                 | 9     |        |
| 08    | Setting<br>Mode | Printer | Paper<br>feeding |      |         | 4103 |      | Paper size for 4th<br>drawer | Refer to<br>contents | 0~255      | Μ   | Press the button on the LCD to select the size.<br>This code is reset every time a paper size is detected<br>automatically.<br>4: A4<br>52: B4<br>81: LD<br><default value=""><br/>NAD: 81<br/>JPC: 52<br/>Others: 4</default> | 9     |        |

| 05/08 | Mode            | Element | Sub<br>element   | Item | Subitem | Code | Sub-<br>code | Details                                             | Default<br>value     | Acceptable value    | RAM | Contents                                                                                                    | Proce<br>dure | Servic<br>e UI |
|-------|-----------------|---------|------------------|------|---------|------|--------------|-----------------------------------------------------|----------------------|---------------------|-----|----------------------------------------------------------------------------------------------------|---------------|----------------|
| 08    | Setting<br>Mode | Printer | Paper<br>feeding |      |         | 4104 |              | Paper size setting<br>/Tandem LCF                   | Refer to<br>contents | 0~255               | Μ   | Press the button on the LCD to select the size.<br>This code is reset every time a paper size is detected<br>automatically.<br>4: A4<br>64: LT<br><default value=""><br/>NAD: 64<br/>Others: 4</default> | 9             |                |
| 08    | Setting<br>Mode | Printer | Paper<br>feeding |      |         | 4106 |              | Paper size (A3)<br>feeding/widthwise<br>direction   | 420/297              | 182~432/1<br>40~297 | М   |                                                                                                    | 10            |                |
| 08    | Setting<br>Mode | Printer | Paper<br>feeding |      |         | 4107 |              | Paper size (A4-R)<br>feeding/widthwise<br>direction | 297/210              | 182~432/1<br>40~297 | М   |                                                                                                    | 10            |                |
| 08    | Setting<br>Mode | Printer | Paper<br>feeding |      |         | 4108 |              | Paper size (A5-R)<br>feeding/widthwise<br>direction | 210/148              | 182~432/1<br>40~297 | М   |                                                                                                    | 10            |                |
| 08    | Setting<br>Mode | Printer | Paper<br>feeding |      |         | 4109 |              | Paper size (B4)<br>feeding/widthwise<br>direction   | 364/257              | 182~432/1<br>40~297 | М   |                                                                                                    | 10            |                |
| 08    | Setting<br>Mode | Printer | Paper<br>feeding |      |         | 4110 |              | Paper size (B5-R)<br>feeding/widthwise<br>direction | 257/182              | 182~432/1<br>40~297 | М   |                                                                                                    | 10            |                |
| 08    | Setting<br>Mode | Printer | Paper<br>feeding |      |         | 4111 |              | Paper size (LT-R)<br>feeding/widthwise<br>direction | 279/216              | 182~432/1<br>40~297 | М   |                                                                                                    | 10            |                |
| 08    | Setting<br>Mode | Printer | Paper<br>feeding |      |         | 4112 |              | Paper size (LD)<br>feeding/widthwise<br>direction   | 432/279              | 182~432/1<br>40~297 | М   |                                                                                                    | 10            |                |
| 08    | Setting<br>Mode | Printer | Paper<br>feeding |      |         | 4113 |              | Paper size (LG)<br>feeding/widthwise<br>direction   | 356/216              | 182~432/1<br>40~297 | М   |                                                                                                    | 10            |                |

| 05/08 | Mode            | Element | Sub<br>element   | Item | Subitem | Code | Sub-<br>code | Details                                                         | Default<br>value | Acceptable value    | RAM | Contents | Proce<br>dure | Servic<br>e UI |
|-------|-----------------|---------|------------------|------|---------|------|--------------|-----------------------------------------------------------------|------------------|---------------------|-----|----------|---------------|----------------|
| 08    | Setting<br>Mode | Printer | Paper<br>feeding |      |         | 4114 |              | Paper size (ST-R)<br>feeding/widthwise<br>direction             | 216/140          | 182~432/1<br>40~297 | M   |          | 10            |                |
| 08    | Setting<br>Mode | Printer | Paper<br>feeding |      |         | 4115 |              | Paper size<br>(COMPUTER)<br>feeding/widthwise<br>direction      | 356/257          | 182~432/1<br>40~297 | М   |          | 10            |                |
| 08    | Setting<br>Mode | Printer | Paper<br>feeding |      |         | 4116 |              | Paper size (FOLIO)<br>feeding/widthwise<br>direction            | 330/210          | 182~432/1<br>40~297 | М   |          | 10            |                |
| 08    | Setting<br>Mode | Printer | Paper<br>feeding |      |         | 4117 |              | Paper size (13" LG)<br>feeding/widthwise<br>direction           | 330/216          | 182~432/1<br>40~297 | М   |          | 10            |                |
| 08    | Setting<br>Mode | Printer | Paper<br>feeding |      |         | 4118 |              | Paper size (8.5"X8.5")<br>feeding/widthwise<br>direction        | 216/216          | 182~432/1<br>40~297 | М   |          | 10            |                |
| 08    | Setting<br>Mode | Printer | Paper<br>feeding |      |         | 4119 |              | Paper size (Non-<br>standard)<br>feeding/widthwise<br>direction | 432/279          | 148~432/1<br>05~297 | SYS |          | 10            |                |
| 08    | Setting<br>Mode | Printer | Paper<br>feeding |      |         | 4120 |              | Paper size (8K)<br>feeding/widthwise<br>direction               | 390/270          | 182~432/1<br>40~297 | М   |          | 10            |                |
| 08    | Setting<br>Mode | Printer | Paper<br>feeding |      |         | 4121 |              | Paper size (16K-R)<br>feeding/widthwise<br>direction            | 270/195          | 182~432/1<br>40~297 | М   |          | 10            |                |
| 08    | Setting<br>Mode | Printer | Paper<br>feeding |      |         | 4122 |              | Paper size (A3<br>wide)feeding/widthwis<br>e direction          | 457/305          | 182~457/1<br>40~305 | М   |          | 10            |                |
| 08    | Setting<br>Mode | Printer | Paper<br>feeding |      |         | 4123 |              | Paper size (A6-R)<br>feeding/widthwise<br>direction             | 148/105          | 148~432/1<br>05~297 | М   |          | 10            |                |

| 05/08 | Mode            | Element | Sub<br>element   | Item                         | Subitem | Code | Sub-<br>code | Details                                                                                   | Default<br>value  | Acceptable value    | RAM | Contents                                                                                                    | Proce<br>dure | Servic<br>e UI |
|-------|-----------------|---------|------------------|------------------------------|---------|------|--------------|-------------------------------------------------------------------------------------------|-------------------|---------------------|-----|----------------------------------------------------------------------------------------------------|---------------|----------------|
| 08    | Setting<br>Mode | Printer | Paper<br>feeding |                              |         | 4131 |              | Feeding retry setting                                                                     | 0                 | 0~1                 | M   | 0: Enabled<br>1: Disabled<br>* When the value of 08-9016 is set to "5", the value of<br>this code is automatically set to "1".                                                                                                | 1             | Yes            |
| 08    | Setting<br>Mode | Printer | Paper<br>feeding |                              |         | 4140 |              | Paper size for bypass feed                                                                | 255               | 0~255               | SYS | Press the button on the LCD to select the size.                                                                                                    | 9             |                |
| 08    | Setting<br>Mode | Printer | Paper<br>feeding |                              |         | 4205 |              | Paper size (LD<br>wide)feeding/widthwis<br>e direction                                    | 457/305           | 148~457/1<br>05~305 | М   |                                                                                                    | 10            |                |
| 08    | Setting<br>Mode | Printer | Paper<br>feeding |                              |         | 4206 |              | Paper size (Postcard)<br>feeding/widthwise<br>direction                                   | 148/100           | 148~432/1<br>00~297 | М   |                                                                                                    | 10            |                |
| 08    | Setting<br>Mode | Printer | Paper<br>feeding | Feeding retry number setting | O-LCF   | 4520 | 0            | Plain paper                                                                               | 5                 | 0~5                 | М   |                                                                                                    | 4             | Yes            |
| 08    | Setting<br>Mode | Printer | Paper<br>feeding | Feeding retry number setting | O-LCF   | 4520 | 1            | Others                                                                                    | 5                 | 0~5                 | М   |                                                                                                    | 4             | Yes            |
| 08    | Setting<br>Mode | Printer | Paper<br>feeding |                              |         | 4521 |              | Paper size for Option<br>LCF                                                              | Refer to contents | 0~255               | М   | Press the button on the LCD to select the size.<br>4: A4<br>64: LT<br><default value=""><br/>NAD: 64<br/>Others: 4</default>                                                                                                  | 9             |                |
| 08    | Setting<br>Mode | Printer | Paper<br>feeding |                              |         | 4526 |              | Reversing speed<br>control for paper                                                      | 0                 | 0~4                 | М   | 0: Accelerated (All media type paper)<br>1: Same speed (Thick 2, 3, Tab paper, transparency)<br>2: Same speed (Thick 1, 2, 3, Tab paper, transparency)<br>3: Same speed (Plain paper)<br>4: Same speed (All media type paper) | 1             |                |
| 08    | Setting<br>Mode | Printer | Fuser            |                              |         | 4530 |              | Fusing error<br>temperature<br>(Temperature of the<br>fuser roller center<br>thermoniles) | 0                 | 0~255               | М   |                                                                                                    | 1             |                |
| 08    | Setting<br>Mode | Printer | Fuser            |                              |         | 4531 |              | Fusing error<br>temperature<br>(Temperature of the<br>fuser roller rear                   | 0                 | 0~255               | М   |                                                                                                    | 1             |                |

| 05/08 | Mode            | Element | Sub<br>element              | Item | Subitem | Code | Sub-<br>code | Details                                                                                      | Default<br>value | Acceptable<br>value | RAM | Contents                                                                                                    | Proce<br>dure | Servic<br>e UI |
|-------|-----------------|---------|-----------------------------|------|---------|------|--------------|----------------------------------------------------------------------------------------------|------------------|---------------------|-----|----------------------------------------------------------------------------------------------------|---------------|----------------|
| 08    | Setting<br>Mode | Printer | Fuser                       |      |         | 4532 |              | Fusing error<br>temperature<br>(Temperature of the<br>fuser roller front<br>thermoniles)     | 0                | 0~255               | М   |                                                                                                    | 1             |                |
| 08    | Setting<br>Mode | Printer | Fuser                       |      |         | 4533 |              | Fusing error<br>temperature<br>(Temperature of the<br>pressure roller center<br>thermopiles) | 0                | 0~255               | М   |                                                                                                    | 1             |                |
| 08    | Setting<br>Mode | Printer | Fuser                       |      |         | 4534 |              | Power supply at<br>fusing error                                                              | 0                | 0~63                | M   | 0: 0W, 1: 200W, 2: 240W, 3: 300W, 4: 320W, 5: 340W,<br>6: 360W, 7: 380W, 8: 400W, 9: 420W, 10: 440W, 11:<br>460W, 12: 480W, 13: 500W, 14: 520W, 15: 540W, 16:<br>560W, 17: 580W, 18: 600W, 19: 620W, 20: 640W, 21:<br>660W, 22: 680W, 23: 700W, 24: 720W, 25: 740W, 26:<br>760W, 27: 780W, 28: 800W, 29: 820W, 30: 840W, 31:<br>860W, 32: 880W, 33: 900W, 34: 920W, 35: 940W, 36:<br>960W, 37: 980W, 38: 1000W, 39: 1020W, 40: 1040W,<br>41: 1060W, 42: 1080W, 43: 1100W | 1             |                |
| 08    | Setting<br>Mode | Printer | General                     |      |         | 4535 |              | IH error data at<br>occurrence of errors                                                     | 0                | 0~7                 | М   |                                                                                                    | 1             |                |
| 08    | Setting<br>Mode | Printer | General                     |      |         | 4537 |              | Function for Taiwan's<br>Green Mark Program                                                  | 0                | 0~1                 | М   | 0: Disabled 1: Enabled                                                                                                    | 1             |                |
| 08    | Setting<br>Mode | Printer | Counter                     |      |         | 4541 |              | Counter for used toner full status                                                           | 0                | 0~3                 | М   | Counts the number of times the Toner bag full status is detected. (The error [CD40] is displayed.)<br>* Set this code to "0" when replacing the Toner bag.                                                                                                    | 1             |                |
| 08    | Setting<br>Mode | Printer | Paper<br>feeding            |      |         | 4542 |              | Incorrect paper size<br>jam detection<br>switching                                           | 0                | 0~1                 | М   | 0: Enabled 1: Disabled                                                                                                    | 1             | Yes            |
| 08    | Setting<br>Mode | Printer | Paper<br>feeding            |      |         | 4543 |              | Paper feeding timing correction setting                                                      | 0                | 0~3                 | М   | 0-3: Setting value X 10msec                                                                                                    | 1             |                |
| 08    | Setting<br>Mode | Printer | Image<br>quality<br>control |      |         | 4544 |              | Toner supply opening<br>upward control                                                       | 0                | 0~2                 | M   | 0: Always ON<br>1: Performs the toner supply opening upward control<br>only when the available number of outputs using the<br>remaining toner is between 2,000 and 5,000 sheets.<br>2: Always OFF<br>* When in the toner empty status, the toner supply<br>opening upward control is always performed regardless<br>of this setting.                                                                                                    | 1             |                |

| 05/08 | Mode            | Element | Sub                                       | Item                                                  | Subitem | Code | Sub- | Details                                                        | Default          | Acceptable | RAM | Contents                                                                                                    | Proce | Servic |
|-------|-----------------|---------|-------------------------------------------|-------------------------------------------------------|---------|------|------|----------------------------------------------------------------|------------------|------------|-----|----------------------------------------------------------------------------------------------------|-------|--------|
|       |                 |         | element                                   |                                                       |         |      | coue |                                                                | value            | value      |     |                                                                                                    | dure  | eoi    |
| 08    | Setting<br>Mode | Printer | General                                   |                                                       |         | 4586 |      | Checking of NVRAM<br>board data on LGC<br>board No. 1 (Models) | Refer to content | 320-323    | М   | <default value=""><br/>320: e-STUDIO557<br/>321: e-STUDIO657<br/>322: e-STUDIO757<br/>323: e-STUDIO857</default> | 2     |        |
| 08    | Setting<br>Mode | Printer | Feeding<br>system /<br>Paper<br>transport |                                                       |         | 4602 |      | Paper transport<br>period measuring<br>function setting        | 0                | 0~1        | Μ   | 0: Enabled 1: Disabled                                                                                           | 1     |        |
| 08    | Setting<br>Mode | Printer | Counter                                   | Fuser error counter<br>Range for retaining<br>history |         | 4616 | 0    | Latest error only                                              | 0                | 0~255      | М   |                                                                                                    | 14    |        |
| 08    | Setting<br>Mode | Printer | Counter                                   | Fuser error counter<br>Range for retaining<br>history |         | 4616 | 1    | Back to 1 error before                                         | 0                | 0~255      | М   |                                                                                                    | 14    |        |
| 08    | Setting<br>Mode | Printer | Counter                                   | Fuser error counter<br>Range for retaining<br>history |         | 4616 | 2    | Back to 2 errors<br>before                                     | 0                | 0~255      | М   |                                                                                                    | 14    |        |
| 08    | Setting<br>Mode | Printer | Counter                                   | Fuser error counter<br>Range for retaining<br>history |         | 4616 | 3    | Back to 3 errors<br>before                                     | 0                | 0~255      | М   |                                                                                                    | 14    |        |
| 08    | Setting<br>Mode | Printer | Counter                                   | Fuser error counter<br>Range for retaining<br>history |         | 4616 | 4    | Back to 4 errors<br>before                                     | 0                | 0~255      | М   |                                                                                                    | 14    |        |
| 08    | Setting<br>Mode | Printer | Counter                                   | Fuser error counter<br>Range for retaining<br>history |         | 4616 | 5    | Back to 5 errors<br>before                                     | 0                | 0~255      | М   |                                                                                                    | 14    |        |
| 08    | Setting<br>Mode | Printer | Paper<br>feeding                          |                                                       |         | 4621 |      | Paper width checking<br>in bypass feeding                      | 0                | 0~1        | М   | 0: Enabled 1: Disabled                                                                                           | 1     |        |
| 08    | Setting<br>Mode | Printer | Counter                                   |                                                       |         | 4622 |      | Counter for paper<br>width checking in<br>bypass feeding       | 0                | 0~65535    | М   |                                                                                                    | 1     |        |

| 05/08 | Mode            | Element | Sub<br>element | Item                | Subitem    | Code | Sub-<br>code | Details                                            | Default<br>value     | Acceptable value | RAM | Contents                                                                                                    | Proce<br>dure | Servic<br>e UI |
|-------|-----------------|---------|----------------|---------------------|------------|------|--------------|----------------------------------------------------|----------------------|------------------|-----|----------------------------------------------------------------------------------------------------|---------------|----------------|
| 08    | Setting<br>Mode | Printer | All clearing   | Destination         |            | 4659 |              | Storing area for SYS<br>destination<br>information | Refer to<br>contents | 0-255            | M   | Stores SYS-SRAM destination data when code 08-<br>9090 is performed.<br>0: MJD 1: NAD 2: JPD 3: AUD 4: CND 5: KRD 6:<br>TWD 7: SAD 8: ASU 9: ASD 10: ARD<br><default value=""><br/>MJD: 0 NAD: 1 JPD: 2 AUD: 3 CND: 4 KRD: 5<br/>TWD: 6 SAD: 7 ASU: 8 ASD: 9 ARD: 10</default>                          | 2             |                |
| 08    | Setting<br>Mode | Printer | Counter        | Tray-up abnormality |            | 4665 |              | Error count process<br>for tray-up<br>abnormality  | 1                    | 0~1              | М   | Switches the error count process for the tray-up<br>abnormality.<br>0: An occurrence is counted as a 1-time error when a<br>tray-up abnormality is generated at least 1 time.<br>1: An occurrence is counted as a 1-time error when a<br>tray-up abnormality is generated at least 2 times in a<br>row. | 1             |                |
| 08    | Setting<br>Mode | Printer | Counter        | Tray-up abnormality | 1st drawer | 4668 | 0            | 1 time                                             | 0                    | 0~255            | М   | Displays the number of the tray-up abnormality occurrences which are generated only 1 time.<br>An error is counted when "1" is set for 08-4665.                                                                                                    | 4             |                |
| 08    | Setting<br>Mode | Printer | Counter        | Tray-up abnormality | 1st drawer | 4668 | 1            | 2 times in a row                                   | 0                    | 0~255            | М   | Displays the number of the tray-up abnormality<br>occurrences which are generated 2 times in a row.<br>An error is counted when "1" is set for 08-4665, and is<br>listed in the error history.                                                                                                    | 4             |                |
| 08    | Setting<br>Mode | Printer | Counter        | Tray-up abnormality | 1st drawer | 4668 | 2            | At least 3 times in a<br>row                       | 0                    | 0~255            | М   | Displays the number of the tray-up abnormality<br>occurrences which are generated at least 3 times in a<br>row. The 3 times error is counted as 1, the 4 times one<br>is 2, the 5 times one is 3 and the later ones are counted<br>consequently.<br>An error is counted when "1" is set for 08-4665.    | 4             |                |
| 08    | Setting<br>Mode | Printer | Counter        | Tray-up abnormality | 1st drawer | 4668 | 3            | Total number of occurrences                        | 0                    | 0~255            | М   | Displays the total number of tray-up abnormality<br>occurrences.<br>An error is counted when "0" is set for 08-4665, and is<br>listed in the error history.                                                                                                    | 4             |                |
| 08    | Setting<br>Mode | Printer | Counter        | Tray-up abnormality | 2nd drawer | 4669 | 0            | 1 time                                             | 0                    | 0~255            | М   | Displays the number of the tray-up abnormality occurrences which are generated only 1 time.<br>An error is counted when "1" is set for 08-4665.                                                                                                    | 4             |                |

| 05/08 | Mode            | Element | Sub<br>element | Item                | Subitem    | Code | Sub-<br>code | Details                        | Default<br>value | Acceptable<br>value | RAM | Contents                                                                                                    | Proce<br>dure | Servic<br>e UI |
|-------|-----------------|---------|----------------|---------------------|------------|------|--------------|--------------------------------|------------------|---------------------|-----|----------------------------------------------------------------------------------------------------|---------------|----------------|
| 08    | Setting<br>Mode | Printer | Counter        | Tray-up abnormality | 2nd drawer | 4669 | 1            | 2 times in a row               | 0                | 0~255               | М   | Displays the number of the tray-up abnormality<br>occurrences which are generated 2 times in a row.<br>An error is counted when "1" is set for 08-4665, and is<br>listed in the error history.                                                                                                    | 4             |                |
| 08    | Setting<br>Mode | Printer | Counter        | Tray-up abnormality | 2nd drawer | 4669 | 2            | At least 3 times in a<br>row   | 0                | 0~255               | М   | Displays the number of the tray-up abnormality<br>occurrences which are generated at least 3 times in a<br>row. The 3 times error is counted as 1, the 4 times one<br>is 2, the 5 times one is 3 and the later ones are counted<br>consequently.<br>An error is counted when "1" is set for 08-4665. | 4             |                |
| 08    | Setting<br>Mode | Printer | Counter        | Tray-up abnormality | 2nd drawer | 4669 | 3            | Total number of occurrences    | 0                | 0~255               | М   | Displays the total number of tray-up abnormality<br>occurrences.<br>An error is counted when "0" is set for 08-4665, and is<br>listed in the error history.                                                                                                    | 4             |                |
| 08    | Setting<br>Mode | Printer | Counter        | Tray-up abnormality | 3rd drawer | 4670 | 0            | 1 time                         | 0                | 0~255               | М   | Displays the number of the tray-up abnormality occurrences which are generated only 1 time.<br>An error is counted when "1" is set for 08-4665.                                                                                                    | 4             |                |
| 08    | Setting<br>Mode | Printer | Counter        | Tray-up abnormality | 3rd drawer | 4670 | 1            | 2 times in a row               | 0                | 0~255               | М   | Displays the number of the tray-up abnormality<br>occurrences which are generated 2 times in a row.<br>An error is counted when "1" is set for 08-4665, and is<br>listed in the error history.                                                                                                    | 4             |                |
| 08    | Setting<br>Mode | Printer | Counter        | Tray-up abnormality | 3rd drawer | 4670 | 2            | At least 3 times in a<br>row   | 0                | 0~255               | М   | Displays the number of the tray-up abnormality<br>occurrences which are generated at least 3 times in a<br>row. The 3 times error is counted as 1, the 4 times one<br>is 2, the 5 times one is 3 and the later ones are counted<br>consequently.<br>An error is counted when "1" is set for 08-4665. | 4             |                |
| 08    | Setting<br>Mode | Printer | Counter        | Tray-up abnormality | 3rd drawer | 4670 | 3            | Total number of<br>occurrences | 0                | 0~255               | М   | Displays the total number of tray-up abnormality<br>occurrences.<br>An error is counted when "0" is set for 08-4665, and is<br>listed in the error history.                                                                                                    | 4             |                |
| 08    | Setting<br>Mode | Printer | Counter        | Tray-up abnormality | 4th drawer | 4671 | 0            | 1 time                         | 0                | 0~255               | М   | Displays the number of the tray-up abnormality occurrences which are generated only 1 time.<br>An error is counted when "1" is set for 08-4665.                                                                                                    | 4             |                |

| 05/08 | Mode            | Element | Sub<br>element | Item                           | Subitem    | Code | Sub-<br>code | Details                                                  | Default<br>value | Acceptable value | RAM | Contents                                                                                                    | Proce<br>dure | Servic<br>e UI |
|-------|-----------------|---------|----------------|--------------------------------|------------|------|--------------|----------------------------------------------------------|------------------|------------------|-----|----------------------------------------------------------------------------------------------------|---------------|----------------|
| 08    | Setting<br>Mode | Printer | Counter        | Tray-up abnormality            | 4th drawer | 4671 | 1            | 2 times in a row                                         | 0                | 0~255            | M   | Displays the number of the tray-up abnormality<br>occurrences which are generated 2 times in a row.<br>An error is counted when "1" is set for 08-4665, and is<br>listed in the error history.                                                                                                    | 4             |                |
| 08    | Setting<br>Mode | Printer | Counter        | Tray-up abnormality            | 4th drawer | 4671 | 2            | At least 3 times in a<br>row                             | 0                | 0~255            | М   | Displays the number of the tray-up abnormality<br>occurrences which are generated at least 3 times in a<br>row. The 3 times error is counted as 1, the 4 times one<br>is 2, the 5 times one is 3 and the later ones are counted<br>consequently.<br>An error is counted when "1" is set for 08-4665. | 4             |                |
| 08    | Setting<br>Mode | Printer | Counter        | Tray-up abnormality            | 4th drawer | 4671 | 3            | Total number of occurrences                              | 0                | 0~255            | М   | Displays the total number of tray-up abnormality<br>occurrences.<br>An error is counted when "0" is set for 08-4665, and is<br>listed in the error history.                                                                                                    | 4             |                |
| 08    | Setting<br>Mode | Printer | General        |                                |            | 4675 |              | Paper ejection setting<br>for wrong bypass<br>paper size | 2                | 0-2              | М   | 0: Disabled<br>1: Changes jammed paper location<br>2: Ejects paper                                                                                                    | 1             |                |
| 08    | Setting<br>Mode | Printer | Counter        |                                |            | 4676 |              | Ejection counter for<br>wrong bypass paper<br>size       | 0                | 0-65535          | М   | Number of ejection times                                                                                                    | 1             |                |
| 08    | Setting<br>Mode | Printer | General        |                                |            | 4686 |              | Printer ROM version<br>display at printer all<br>clear   | -                | -                | М   | Displays the low 2 or 3 digits of the printer ROM version<br>(08-9901) when printer all clear (08-9090) is performed.<br>The version number is described by alphanumeric<br>characters.                                                                                                    | 2             |                |
| 08    | Setting<br>mode | Printer | General        |                                |            | 4718 |              | Prior start-up of<br>warming up                          | 1                | 0-1              | М   | 0: Disabled 1: Enabled                                                                                                    | 1             |                |
| 08    | Setting<br>mode | Printer | Laser          | Number of beam detection error |            | 4740 | 0            | A beam                                                   | 0                | 0-255            | М   | This code is used to investigate the cause of image trouble. Only "0" can be input. (Unit: number of times)                                                                                                    | 4             |                |
| 08    | Setting<br>mode | Printer | Laser          | Number of beam detection error |            | 4740 | 1            | B beam                                                   | 0                | 0-255            | М   | This code is used to investigate the cause of image trouble. Only "0" can be input. (Unit: number of times)                                                                                                    | 4             |                |

| 05/08 | Mode            | Element | Sub              | Item                                                  | Subitem | Code | Sub- | Details                                                                                      | Default | Acceptable | RAM | Contents                                                                                                    | Proce | Servic |
|-------|-----------------|---------|------------------|-------------------------------------------------------|---------|------|------|----------------------------------------------------------------------------------------------|---------|------------|-----|----------------------------------------------------------------------------------------------------|-------|--------|
|       |                 |         | element          |                                                       |         |      | code |                                                                                              | value   | value      |     |                                                                                                    | dure  | e UI   |
| 08    | Setting<br>mode | Printer | Paper<br>feeding | Pre-push control of<br>middle paper feeding<br>roller |         | 4741 |      | Thick paper 3                                                                                | 0       | 0-1        | Μ   | Suppresses the unevenness in the positions of the<br>leading edge of the image in the thick paper 3 mode.<br>0: Disabled 1: Enabled<br>* Applied to: A4, A5-R, B5, B5-R, LT, LT-R, ST-R, 8.5"<br>SQ, 16K, 16K-R<br>* If "1" (enable) is set to this code, a slipping sound may<br>be heard from the rollers depending on the media type<br>or use environment.<br>* If the unevenness still appears after the value is<br>changed to "1" (enable), set "0" (disable) to this code<br>and take other measures such as the adjustment of the<br>aligning amount.                                                                                                    | 1     |        |
| 08    | Setting<br>Mode | Process | Developm<br>ent  | Toner near empty                                      |         | 5155 |      | Toner near empty<br>threshold setting                                                        | 1       | 0-5        | Μ   | <ul> <li>0: The period from the appearance of the toner near-<br/>empty sign to the actual complete consumption of the<br/>toner is set to long.</li> <li>1: Normal (Default)</li> <li>2: The period from the appearance of the toner near-<br/>empty sign to the actual complete consumption of the<br/>toner is set to short.</li> <li>4: Toner near-empty status threshold value: (%)*</li> <li>5: Toner near-empty status threshold value: (Number of<br/>sheets)*</li> <li>* The toner near-empty status is displayed if the<br/>remaining amount of toner is equal to or less than the<br/>amount set in 08-5810/5811 (percentage or number of<br/>sheets).</li> </ul> | 1     | Yes    |
| 08    | Setting<br>mode | Process | Developm<br>ent  | Toner near empty                                      |         | 5156 |      | Fine adjustment of<br>threshold for<br>displaying remaining<br>toner and toner near<br>empty | 94      | 50-150     | М   | Adjusts the threshold value for displaying remaining<br>amount of toner and toner near empty.<br>Display threshold value = default threshold value x<br>setting value/100 (unit: %)                                                                                                    | 1     |        |

| 05/08 | Mode            | Element | Sub<br>element | Item                       | Subitem                                    | Code | Sub-<br>code | Details                                              | Default<br>value     | Acceptable value | RAM | Contents                                                                                                    | Proce<br>dure | Servic<br>e UI |
|-------|-----------------|---------|----------------|----------------------------|--------------------------------------------|------|--------------|------------------------------------------------------|----------------------|------------------|-----|----------------------------------------------------------------------------------------------------|---------------|----------------|
| 08    | Setting<br>Mode | Process | Fuser          | Low-temperature<br>waiting | Additional<br>temperature rising<br>period | 5412 | 0            | Plain paper<br>(Normal temperature<br>environment)   | Refer to<br>contents | 0~11             | Μ   | Sets for how many minutes the temperature is added<br>after warming-up in the low-temperature warming-up<br>control mode<br>0: Not Added 1: 5 min. 2: 10 min. 3: 15 min. 4: 30<br>min. 5: 60 min. 6: 90 min. 7: 120 min. 8: 240 min. 9:<br>360 min. 10: 480 min. 11: Always Added<br><default value=""><br/>e-STUDIO557: 0<br/>e-STUDIO657/757/857: 3<br/>* The setting value of this code is applied when "1"<br/>(enable) is set to the code 08-2226-0.</default>   | 4             |                |
| 08    | Setting<br>Mode | Process | Fuser          | Low-temperature<br>waiting | Additional<br>temperature rising<br>period | 5412 | 1            | Plain paper<br>Low temperature<br>environment)       | Refer to<br>contents | 0~11             | Μ   | Sets for how many minutes the temperature is added<br>after warming-up in the low-temperature warming-up<br>control mode.<br>0: Not Added 1: 5 min. 2: 10 min. 3: 15 min. 4: 30<br>min. 5: 60 min. 6: 90 min. 7: 120 min. 8: 240 min. 9:<br>360 min. 10: 480 min. 11: Always Added<br><default value=""><br/>e-STUDIO557: 0<br/>e-STUDIO657/757/857: 3<br/>* The setting value of this code is applied when "1"<br/>(enable) is set to the code 08-2226-1.</default>  | 4             |                |
| 08    | Setting<br>Mode | Process | Fuser          | Low-temperature<br>waiting | Additional<br>temperature rising<br>period | 5412 | 2            | Thick paper 1<br>(Normal temperature<br>environment) | Refer to<br>contents | 0~11             | Μ   | Sets for how many minutes the temperature is added<br>after warming-up in the low-temperature warming-up<br>control mode.<br>0: Not Added 1: 5 min. 2: 10 min. 3: 15 min. 4: 30<br>min. 5: 60 min. 6: 90 min. 7: 120 min. 8: 240 min. 9:<br>360 min. 10: 480 min. 11: Always Added<br><default value=""><br/>e-STUDIO557: 0<br/>e-STUDIO657/757/857: 11<br/>* The setting value of this code is applied when "1"<br/>(enable) is set to the code 08-2226-2.</default> | 4             |                |

| 05/08 | Mode            | Element | Sub<br>element | Item                       | Subitem                                    | Code | Sub-<br>code | Details                                           | Default<br>value     | Acceptable value | RAM | Contents                                                                                                    | Proce<br>dure | Servic<br>e UI |
|-------|-----------------|---------|----------------|----------------------------|--------------------------------------------|------|--------------|---------------------------------------------------|----------------------|------------------|-----|----------------------------------------------------------------------------------------------------|---------------|----------------|
| 08    | Setting<br>Mode | Process | Fuser          | Low-temperature<br>waiting | Additional<br>temperature rising<br>period | 5412 | 3            | Thick paper 1<br>(Low temperature<br>environment) | Refer to<br>contents | 0~11             | Μ   | Sets for how many minutes the temperature is added<br>after warming-up in the low-temperature warming-up<br>control mode.<br>0: Not Added 1: 5 min. 2: 10 min. 3: 15 min. 4: 30<br>min. 5: 60 min. 6: 90 min. 7: 120 min. 8: 240 min. 9:<br>360 min. 10: 480 min. 11: Always Added<br><default value=""><br/>e-STUDIO557: 0<br/>e-STUDIO657/757/857: 11<br/>* The setting value of this code is applied when "1"<br/>(enable) is set to the code 08-2226-3.</default> | 4             |                |
| 08    | Setting<br>Mode | Process | Fuser          | Low-temperature<br>waiting | Additional<br>temperature rising<br>period | 5412 | 4            | Thick paper 2                                     | Refer to<br>contents | 0~11             | Μ   | Sets for how many minutes the temperature is added<br>after warming-up in the low-temperature warming-up<br>control mode.<br>0: Not Added 1: 5 min. 2: 10 min. 3: 15 min. 4: 30<br>min. 5: 60 min. 6: 90 min. 7: 120 min. 8: 240 min. 9:<br>360 min. 10: 480 min. 11: Always Added<br><default value=""><br/>e-STUDIO557: 0<br/>e-STUDIO657/757/857: 11<br/>* The setting value of this code is applied when "1"<br/>(enable) is set to the code 08-2226-4.</default> | 4             |                |
| 08    | Setting<br>Mode | Process | Fuser          | Low-temperature<br>waiting | Additional<br>temperature rising<br>period | 5412 | 5            | Thick paper 3                                     | Refer to<br>contents | 0~11             | М   | Sets for how many minutes the temperature is added<br>after warming-up in the low-temperature warming-up<br>control mode.<br>0: Not Added 1: 5 min. 2: 10 min. 3: 15 min. 4: 30<br>min. 5: 60 min. 6: 90 min. 7: 120 min. 8: 240 min. 9:<br>360 min. 10: 480 min. 11: Always Added<br><default value=""><br/>e-STUDIO557: 0<br/>e-STUDIO657/757/857: 11<br/>* The setting value of this code is applied when "1"<br/>(enable) is set to the code 08-2226-5.</default> | 4             |                |

| 05/08 | Mode            | Element | Sub<br>element  | Item | Subitem | Code | Sub-<br>code | Details                                                           | Default<br>value    | Acceptable<br>value | RAM | Contents                                                                                                    | Proce<br>dure | Servic<br>e UI |
|-------|-----------------|---------|-----------------|------|---------|------|--------------|-------------------------------------------------------------------|---------------------|---------------------|-----|----------------------------------------------------------------------------------------------------|---------------|----------------|
| 08    | Setting<br>Mode | Counter | Maintenan<br>ce |      |         | 5554 |              | Setting value of PM<br>counter                                    | Refer to<br>content | 8 digits            | Μ   | <default value=""><br/>e-STUDIO557:<br/>JPC: 0<br/>Others: 460,000<br/>e-STUDIO657:<br/>JPC: 0<br/>Others: 515,000<br/>e-STUDIO757:<br/>JPC: 0<br/>Others: 540,000<br/>e-STUDIO857:<br/>JPC: 0<br/>Others: 600,000</default> | 1             |                |
| 08    | Setting<br>Mode | Counter | Maintenan<br>ce |      |         | 5555 |              | Setting value of PM<br>time counter display/0<br>clearing         | Refer to<br>content | 8 digits            | М   | <default value=""><br/>e-STUDIO557/657: 400,000<br/>e-STUDIO757/857: 330,000</default>                                                                                                    | 1             |                |
| 08    | Setting<br>Mode | Counter | Maintenan<br>ce |      |         | 5562 |              | Setting value of PM<br>counter / Parts                            | Refer to<br>content | 8 digits            | M   | <pre><default value=""> e-STUDIO557: JPC: 0 Others: 460,000 e-STUDIO657: JPC: 0 Others: 515,000 e-STUDIO757: JPC: 0 Others: 540,000 e-STUDIO857: JPC: 0 Others: 600,000</default></pre>                                      | 1             |                |
| 08    | Setting<br>Mode | Counter | Maintenan<br>ce |      |         | 5563 |              | Setting value of PM<br>time counter display/0<br>clearing / Parts | Refer to content    | 8 digits            | М   | Time accumulating counter<br><default value=""><br/>e-STUDIO557/657 :470,000<br/>e-STUDIO757/857 :390,000</default>                                                                                                    | 1             |                |

| 05/08 | Mode            | Element | Sub<br>element  | Item             | Subitem | Code | Sub-<br>code | Details                                                                     | Default<br>value | Acceptable value | RAM | Contents                                                                                                    | Proce<br>dure | Servic<br>e UI |
|-------|-----------------|---------|-----------------|------------------|---------|------|--------------|-----------------------------------------------------------------------------|------------------|------------------|-----|----------------------------------------------------------------------------------------------------|---------------|----------------|
| 08    | Setting<br>Mode | Counter | Maintenan<br>ce |                  |         | 5568 |              | Current value of PM<br>counter Display/0<br>clearing                        | 0                | 8 digits         | М   | Counts up when the registration sensor is ON.                                                                                                    | 1             |                |
| 08    | Setting<br>Mode | Counter | Maintenan<br>ce |                  |         | 5569 |              | Current value of PM time counter                                            | 0                | 8 digits         | М   | Counts the drum driving time.                                                                                                    | 1             |                |
| 08    | Setting<br>Mode | Counter | Maintenan<br>ce |                  |         | 5576 |              | Current value of PM<br>counter Display/0<br>clearing / Parts                | 0                | 8 digits         | М   | Counts up when the registration sensor is ON.                                                                                                    | 1             |                |
| 08    | Setting<br>Mode | Counter | Maintenan<br>ce |                  |         | 5577 |              | Current value of PM time counter / Parts                                    | 0                | 8 digits         | М   | Counts the drum driving time.                                                                                                    | 1             |                |
| 08    | Setting<br>Mode | Counter | Maintenan<br>ce |                  |         | 5581 |              | Switching of output<br>pages/ driving counts<br>at PM                       | 0                | 0~2              | М   | Selects the reference to notify the PM timing. (The<br>message is displayed on the LCD screen.)<br>0: PM counter (The number of output pages is set at<br>08-6190.)<br>1: PM time counter (The timing is set at 08-6191.)<br>2: Whenever either the PM counter or the PM time<br>counter has exceeded the threshold | 1             |                |
| 08    | Setting<br>Mode | Counter | Maintenan<br>ce |                  |         | 5585 |              | Switching of output<br>pages/ driving counts<br>at PM / Parts               | 0                | 0~2              | М   | Selects the reference to notify the PM timing. (The<br>message is displayed on the LCD screen.)<br>0: PM counter (The number of output pages is set at<br>08-6190.)<br>1: PM time counter (The timing is set at 08-6191.)<br>2: Whenever either the PM counter or the PM time<br>counter has exceeded the threshold | 1             |                |
| 08    | Setting<br>mode | Process | Developm<br>ent | Toner near empty |         | 5810 |              | Toner near-empty<br>status threshold value<br>setting (%)                   | 3                | 1-99             | М   | This code is used when the value of 08-5155 is set to<br>"4". Use this code to specify the threshold value (unit:<br>%) for displaying the toner near-empty status. The<br>accuracy of value is influenced by usage environment<br>or originals.                                                                    | 1             |                |
| 08    | Setting<br>mode | Process | Developm<br>ent | Toner near empty |         | 5811 |              | Toner near-empty<br>status threshold value<br>setting (number of<br>sheets) | 2000             | 1-9999           | М   | This code is used when the value of 08-5155 is set to<br>"5". Use this code to specify the threshold value (unit:<br>number of sheets) for displaying the toner near-empty<br>status. The accuracy of value is influenced by usage<br>environment or originals.                                                     | 1             |                |

| 05/08 | B Mode          | Element | Sub<br>element  | Item                                                       | Subitem    | Code | Sub-<br>code | Details                                    | Default<br>value     | Acceptable value | RAM | Contents                                                                                                    | Proce<br>dure | Servic<br>e UI |
|-------|-----------------|---------|-----------------|------------------------------------------------------------|------------|------|--------------|--------------------------------------------|----------------------|------------------|-----|----------------------------------------------------------------------------------------------------|---------------|----------------|
| 08    | Setting<br>Mode | Counter | Double<br>count | For fee charging                                           | Paper size | 6010 |              | Large-sized paper                          | Refer to<br>contents | 0~2              | М   | 0: Counted as 1 1: Counted as 2 2: Counted as 1<br>(Mechanical counter is double counter)<br><default value=""><br/>JPC: 0<br/>OTHER: 1</default>                                                                                                    | 1             | Yes            |
| 08    | Setting<br>Mode | Counter | Double<br>count | For fee charging                                           | Paper size | 6011 |              | Definition setting of<br>large sized paper | 0                    | 0~1              | М   | 0: A3/LD<br>1: A3/LD/B4/LG/FOLIO/COMP                                                                                                    | 1             | Yes            |
| 08    | Setting<br>Mode | Counter | Double<br>count | For PM                                                     | Paper size | 6012 |              | Large-sized paper                          | 1                    | 0~1              | М   | 0: Counted as 1<br>1: Counted as 2                                                                                                    | 1             | Yes            |
| 08    | Setting<br>Mode | Counter | Double<br>count | For PM                                                     | Paper size | 6013 |              | Definition setting of<br>large sized paper | 0                    | 0~1              | М   | 0: A3/LD<br>1: A3/LD/B4/LG/FOLIO/COMP                                                                                                    | 1             | Yes            |
| 08    | Setting<br>Mode | Counter | Double<br>count | For PM                                                     | Paper type | 6014 |              | Thick paper                                | 1                    | 0~1              | М   | 0: Counted as 1 1: Counted as 2                                                                                                    | 1             | Yes            |
| 08    | Setting<br>Mode | Counter | Double<br>count | For PM                                                     | Paper type | 6015 |              | OHP                                        | 1                    | 0~1              | М   | 0: Counted as 1 1: Counted as 2                                                                                                    | 1             | Yes            |
| 08    | Setting<br>Mode | Counter | Double<br>count | For PM                                                     | Paper type | 6017 |              | Tab paper                                  | 1                    | 0~1              | М   | 0: Counted as 1 1: Counted as 2                                                                                                    | 1             | Yes            |
| 08    | Setting<br>Mode | Counter | Counter         | Display of number of<br>output pages in copier<br>function | PPC        | 6063 | 0            | Large                                      | 0                    | 8 digits         | SYS | Counts the number of output pages in the Copier<br>Function<br>according to its size(large/small).<br>Large:Number of output pages of large-sized paper<br>defined at 08-6011<br>Small:Number of output pages other than set as large-<br>sized paper | 14            |                |
| 08    | Setting<br>Mode | Counter | Counter         | Display of number of<br>output pages in copier<br>function | PPC        | 6063 | 1            | Small                                      | 0                    | 8 digits         | SYS | Counts the number of output pages in the Copier<br>Function<br>according to its size(large/small).<br>Large:Number of output pages of large-sized paper<br>defined at 08-6011<br>Small:Number of output pages other than set as large-<br>sized paper | 14            |                |

| 05/08 | Mode            | Element | Sub<br>element | Item                                                        | Subitem | Code | Sub-<br>code | Details | Default<br>value | Acceptable value | RAM | Contents                                                                                                    | Proce<br>dure | Servic<br>e UI |
|-------|-----------------|---------|----------------|-------------------------------------------------------------|---------|------|--------------|---------|------------------|------------------|-----|----------------------------------------------------------------------------------------------------|---------------|----------------|
| 08    | Setting<br>Mode | Counter | Counter        | Display of number of<br>output pages in<br>printer function | PRT     | 6064 | 0            | Large   | 0                | 8 digits         | SYS | Counts the number of output pages in the Printer<br>Function<br>according to its size(large/small).<br>Large:Number of output pages of large-sized paper<br>defined at 08-6011<br>Small:Number of output pages other than set as large-<br>sized paper          | 14            |                |
| 08    | Setting<br>Mode | Counter | Counter        | Display of number of<br>output pages in<br>printer function | PRT     | 6064 | 1            | Small   | 0                | 8 digits         | SYS | Counts the number of output pages in the Printer<br>Function<br>according to its size(large/small).<br>Large:Number of output pages of large-sized paper<br>defined at 08-6011<br>Small:Number of output pages other than set as large-<br>sized paper          | 14            |                |
| 08    | Setting<br>Mode | Counter | Counter        | Display of number of<br>output pages at list<br>print mode  | PRT     | 6065 | 0            | Large   | 0                | 8 digits         | SYS | Counts the number of output pages at the List Print<br>Mode Function according to its size<br>(large/small).<br>Large:Number of output pages of large-sized paper<br>defined at 08-6011<br>Small:Number of output pages other than set as large-<br>sized paper | 14            |                |
| 08    | Setting<br>Mode | Counter | Counter        | Display of number of<br>output pages at list<br>print mode  | PRT     | 6065 | 1            | Small   | 0                | 8 digits         | SYS | Counts the number of output pages at the List Print<br>Mode Function according to its size<br>(large/small).<br>Large:Number of output pages of large-sized paper<br>defined at 08-6011<br>Small:Number of output pages other than set as large-<br>sized paper | 14            |                |
| 08    | Setting<br>Mode | Counter | Counter        | Display of number of<br>output pages in FAX<br>function     | PRT     | 6066 | 0            | Large   | 0                | 8 digits         | SYS | Counts the number of output pages in the FAX<br>Function according to its size (large/small).<br>Large:Number of output pages of large-sized paper<br>defined at 08-6011<br>Small:Number of output pages other than set as large-<br>sized paper                | 14            |                |

| 05/08 | Mode            | Element | Sub<br>element | Item                                                                                 | Subitem | Code | Sub-<br>code | Details | Default<br>value | Acceptable<br>value | RAM | Contents                                                                                                    | Proce<br>dure | Servic<br>e UI |
|-------|-----------------|---------|----------------|--------------------------------------------------------------------------------------|---------|------|--------------|---------|------------------|---------------------|-----|----------------------------------------------------------------------------------------------------|---------------|----------------|
| 08    | Setting<br>Mode | Counter | Counter        | Display of number of<br>output pages in FAX<br>function                              | PRT     | 6066 | 1            | Small   | 0                | 8 digits            | SYS | Counts the number of output pages in the FAX<br>Function according to its size (large/small).<br>Large:Number of output pages of large-sized paper<br>defined at 08-6011<br>Small:Number of output pages other than set as large-<br>sized paper                                  | 14            |                |
| 08    | Setting<br>Mode | Counter | Counter        | Display of number of<br>scanning pages at<br>Full Color Mode in<br>Scanning Function |         | 6068 | 0            | Large   | 0                | 8 digits            | SYS | Counts the number of scanning pages at the Full Color<br>Mode in the Scanning Function according to its size<br>(large/small). Large: Number of output pages of large-<br>sized paper defined at 08-6011<br>Small: Number of output pages other than set as large-<br>sized paper | 14            |                |
| 08    | Setting<br>Mode | Counter | Counter        | Display of number of<br>scanning pages at<br>Full Color Mode in<br>Scanning Function | Small   | 6068 | 1            | Small   | 0                | 8 digits            | SYS | Counts the number of scanning pages at the Full Color<br>Mode in the Scanning Function according to its size<br>(large/small). Large: Number of output pages of large-<br>sized paper defined at 08-6011<br>Small: Number of output pages other than set as large-<br>sized paper | 14            |                |
| 08    | Setting<br>Mode | Counter | Counter        | Display of number of<br>scanning pages in<br>copier function                         | PPC     | 6070 | 0            | Large   | 0                | 8 digits            | SYS | Counts the number of scanning pages in the Copier<br>Function<br>according to its size(large/small).<br>Large:Number of output pages of large-sized paper<br>defined at 08-6011<br>Small:Number of output pages other than set as large-<br>sized paper                           | 14            |                |
| 08    | Setting<br>Mode | Counter | Counter        | Display of number of<br>scanning pages in<br>copier function                         | PPC     | 6070 | 1            | Small   | 0                | 8 digits            | SYS | Counts the number of scanning pages in the Copier<br>Function<br>according to its size(large/small).<br>Large:Number of output pages of large-sized paper<br>defined at 08-6011<br>Small:Number of output pages other than set as large-<br>sized paper                           | 14            |                |

| 05/08 | Mode            | Element | Sub<br>element | Item                                                           | Subitem | Code | Sub-<br>code | Details | Default<br>value | Acceptable<br>value | RAM | Contents                                                                                                    | Proce<br>dure | Servic<br>e UI |
|-------|-----------------|---------|----------------|----------------------------------------------------------------|---------|------|--------------|---------|------------------|---------------------|-----|----------------------------------------------------------------------------------------------------|---------------|----------------|
| 08    | Setting<br>Mode | Counter | Counter        | Display of number of<br>scanning pages in<br>FAX function      | FAX     | 6071 | 0            | Large   | 0                | 8 digits            | SYS | Counts the number of scanning pages in the FAX<br>Function according to its size (large/small).<br>Large:Number of output pages of large-sized paper<br>defined at 08-6011<br>Small:Number of output pages other than set as large-<br>sized paper      | 14            |                |
| 08    | Setting<br>Mode | Counter | Counter        | Display of number of<br>scanning pages in<br>FAX function      | FAX     | 6071 | 1            | Small   | 0                | 8 digits            | SYS | Counts the number of scanning pages in the FAX<br>Function according to its size (large/small).<br>Large:Number of output pages of large-sized paper<br>defined at 08-6011<br>Small:Number of output pages other than set as large-<br>sized paper      | 14            |                |
| 08    | Setting<br>Mode | Counter | Counter        | Display of number of<br>scanning pages in<br>scanning function | SCN     | 6072 | 0            | Large   | 0                | 8 digits            | SYS | Counts the number of scanning pages in the Scanning<br>Function according to its size (large/small).<br>Large:Number of output pages of large-sized paper<br>defined at 08-6011<br>Small:Number of output pages other than set as large-<br>sized paper | 14            |                |
| 08    | Setting<br>Mode | Counter | Counter        | Display of number of<br>scanning pages in<br>scanning function | SCN     | 6072 | 1            | Small   | 0                | 8 digits            | SYS | Counts the number of scanning pages in the Scanning<br>Function according to its size (large/small).<br>Large:Number of output pages of large-sized paper<br>defined at 08-6011<br>Small:Number of output pages other than set as large-<br>sized paper | 14            |                |
| 08    | Setting<br>Mode | Counter | Counter        | Display of number of<br>transmitted pages in<br>FAX function   | FAX     | 6073 | 0            | Large   | 0                | 8 digits            | SYS | Counts the number of transmitted pages in the FAX<br>Function according to its size (large/small).<br>Large:Number of output pages of large-sized paper<br>defined at 08-6011<br>Small:Number of output pages other than set as large-<br>sized paper   | 14            |                |

| 05/08 | Mode            | Element | Sub<br>element                  | Item                                                         | Subitem            | Code | Sub-<br>code | Details                              | Default<br>value | Acceptable<br>value | RAM | Contents                                                                                                    | Proce<br>dure | Servic<br>e UI |
|-------|-----------------|---------|---------------------------------|--------------------------------------------------------------|--------------------|------|--------------|--------------------------------------|------------------|---------------------|-----|----------------------------------------------------------------------------------------------------|---------------|----------------|
| 08    | Setting<br>Mode | Counter | Counter                         | Display of number of<br>transmitted pages in<br>FAX function | FAX                | 6073 | 1            | Small                                | 0                | 8 digits            | SYS | Counts the number of transmitted pages in the FAX<br>Function according to its size (large/small).<br>Large:Number of output pages of large-sized paper<br>defined at 08-6011<br>Small:Number of output pages other than set as large-<br>sized paper                                                                                                    | 14            |                |
| 08    | Setting<br>Mode | Counter | Counter                         | Display of number of<br>received pages in<br>FAX function    | FAX                | 6074 | 0            | Large                                | 0                | 8 digits            | SYS | Counts the number of received pages in the FAX<br>Function according to its size (large/small).<br>Large:Number of output pages of large-sized paper<br>defined at 08-6011<br>Small:Number of output pages other than set as large-<br>sized paper                                                                                                    | 14            |                |
| 08    | Setting<br>Mode | Counter | Counter                         | Display of number of<br>received pages in<br>FAX function    | FAX                | 6074 | 1            | Small                                | 0                | 8 digits            | SYS | Counts the number of received pages in the FAX<br>Function according to its size (large/small).<br>Large:Number of output pages of large-sized paper<br>defined at 08-6011<br>Small:Number of output pages other than set as large-<br>sized paper                                                                                                    | 14            |                |
| 08    | Setting<br>Mode | Counter | Custom<br>counter               | For dealer                                                   |                    | 6080 |              | Enabling/Disabling<br>custom counter | 0                | 0-1                 | SYS | When this setting is enabled, the custom counter of<br>total counter is enabled. Related code: 08-6088, 6089.<br>When this setting is enabled, 08-6010 does not affect<br>the total counter. Since the count is calculated based<br>on the existing Large/Small counter, the count before<br>changing this setting is also included in the count.<br>0: Disabled<br>1: Enabled | 1             | Yes            |
| 08    | Setting<br>Mode | Counter | Custom<br>counter/Jo<br>b Quota | For administrator                                            | Weighting/Scanning | 6081 | 0            | Black/Gray                           | 0                | 0-9999              | SYS | Weights subtraction of scanning from department/user<br>Job Quota and addition of Scan Counter to Custom<br>Counter.<br>0 (weight: 0.00) – 9999 (weight: 99.99)                                                                                                    | 4             | Yes            |
| 08    | Setting<br>Mode | Counter | Custom<br>counter/Jo<br>b Quota | For administrator                                            | Weighting/Scanning | 6081 | 1            | Full Color                           | 0                | 0-9999              | SYS | Weights subtraction of scanning from department/user<br>Job Quota and addition of Scan Counter to Custom<br>Counter.<br>0 (weight: 0.00) – 9999 (weight: 99.99)                                                                                                    | 4             | Yes            |

| 05/08 | Mode            | Element | Sub<br>element                               | Item | Subitem | Code | Sub-<br>code | Details             | Default<br>value     | Acceptable value | RAM | Contents                                                                                                    | Proce<br>dure | Servic<br>e UI |
|-------|-----------------|---------|----------------------------------------------|------|---------|------|--------------|---------------------|----------------------|------------------|-----|----------------------------------------------------------------------------------------------------|---------------|----------------|
| 08    | Setting<br>Mode | Counter | Double<br>count<br>setting for<br>paper type |      |         | 6083 | 1            | Thick1/2/3/4 (Back) | Refer to<br>contents | 0-1              | SYS | Sets the weight of fee charging count for printing per<br>page. Scan counter and fax counter are not influenced.<br>0: Single<br>1: Double<br><default value=""><br/>JPC/CND: 0<br/>Others: 1</default> | 4             | Yes            |
| 08    | Setting<br>Mode | Counter | Double<br>count<br>setting for<br>paper type |      |         | 6083 | 2            | Special1/2 (Back)   | Refer to<br>contents | 0-1              | SYS | Sets the weight of fee charging count for printing per<br>page. Scan counter and fax counter are not influenced.<br>0: Single<br>1: Double<br><default value=""><br/>JPC/CND: 0<br/>Others: 1</default> | 4             | Yes            |
| 08    | Setting<br>Mode | Counter | Double<br>count<br>setting for<br>paper type |      |         | 6083 | 3            | Transparency        | Refer to<br>contents | 0-1              | SYS | Sets the weight of fee charging count for printing per<br>page. Scan counter and fax counter are not influenced.<br>0: Single<br>1: Double<br><default value=""><br/>JPC/CND: 0<br/>Others: 1</default> | 4             | Yes            |
| 08    | Setting<br>Mode | Counter | Double<br>count<br>setting for<br>paper type |      |         | 6083 | 4            | Envelop             | Refer to<br>contents | 0-1              | SYS | Sets the weight of fee charging count for printing per<br>page. Scan counter and fax counter are not influenced.<br>0: Single<br>1: Double<br><default value=""><br/>JPC/CND: 0<br/>Others: 1</default> | 4             | Yes            |

| 05/08 | Mode            | Element | Sub<br>element                               | Item              | Subitem         | Code | Sub-<br>code | Details                                           | Default<br>value     | Acceptable value | RAM | Contents                                                                                                    | Proce<br>dure | Servic<br>e UI |
|-------|-----------------|---------|----------------------------------------------|-------------------|-----------------|------|--------------|---------------------------------------------------|----------------------|------------------|-----|----------------------------------------------------------------------------------------------------|---------------|----------------|
| 08    | Setting<br>Mode | Counter | Double<br>count<br>setting for<br>paper type |                   |                 | 6083 | 5            | Tab paper                                         | Refer to<br>contents | 0-1              | SYS | Sets the weight of fee charging count for printing per<br>page. Scan counter and fax counter are not influenced.<br>0: Single<br>1: Double<br><default value=""><br/>JPC/CND: 0<br/>Others: 1</default>                                                          | 4             | Yes            |
| 08    | Setting<br>Mode | Counter | Custom<br>counter/Jo<br>b Quota              | For administrator |                 | 6084 |              | Enabling/Disabling<br>custom counter/Job<br>Quota | 0                    | 0-1              | SYS | When this setting is enabled, the custom counter and<br>Job Quota of department/user are enabled. Related<br>code: 08-6081, 6085.<br>When this setting is enabled, 08-6010 does not affect<br>the counter/Quota of department/user.<br>0: Disabled<br>1: Enabled | 1             | Yes            |
| 08    | Setting<br>Mode | Counter | Custom<br>counter/Jo<br>b Quota              | For administrator | Weighting/Print | 6085 | 0            | Black/Small                                       | 100                  | 0-9999           | SYS | Weights subtraction of printing from department/user<br>Job Quota and addition of printing to Custom Counter.<br>0 (weight: 0.00) – 9999 (weight: 99.99)                                                                                                    | 4             |                |
| 08    | Setting<br>Mode | Counter | Custom<br>counter/Jo<br>b Quota              | For administrator | Weighting/Print | 6085 | 1            | Black/Large                                       | 100                  | 0-9999           | SYS | Weights subtraction of printing from department/user<br>Job Quota and addition of printing to Custom Counter.<br>0 (weight: 0.00) – 9999 (weight: 99.99)                                                                                                    | 4             |                |

| 05/08 | Mode            | Element | Sub                 | Item       | Subitem            | Code | Sub- | Details                                                    | Default | Acceptable | RAM | Contents                                                                                                    | Proce | Servic |
|-------|-----------------|---------|---------------------|------------|--------------------|------|------|------------------------------------------------------------|---------|------------|-----|----------------------------------------------------------------------------------------------------|-------|--------|
|       |                 |         | element             |            |                    |      | coue |                                                            | value   | value      |     |                                                                                                    | uure  | 601    |
| 08    | Setting<br>Mode | Counter | Counter<br>Settings |            |                    | 6087 |      | Color/Black quota<br>selection at<br>twin/mono color count | 0       | 0-1        | SYS | When the pages are counted for twin/mono color<br>counter, this code sets whether the pages are<br>subtracted from ColorQuota or BlackQuota.<br>Not all the pages of TwinColor/MonoColor are<br>subtracted. The pages assigned to twin/mono color<br>counter are subtracted. The setting of this code is<br>enabled only in the Color/BlackQuota mode and not<br>enabled in the JobQuota mode.<br>If the value of this code is set to "0" (ColorQuota), an<br>error occurs if a user without color permission performs<br>twin color printing. Note that the same error occurs in<br>the JobQuota mode.<br>0: ColorQuota 1: BlackQuota<br>Related code:<br>08-6084, 08-9128, 08-9892 | 1     |        |
| 08    | Setting<br>Mode | Counter | Custom<br>counter   | For dealer | Weighting/Scanning | 6088 | 0    | Black/Gray                                                 | 0       | 0-9999     | SYS | Weights addition of Scan Counter to Custom Counter<br>(Total Counter). Since the count is calculated based on<br>the existing Large/Small counter, the count before<br>changing this setting is also included in the count.<br>0 (weight: 0.00) – 9999 (weight: 99.99)                                                                                                    | 4     | Yes    |
| 08    | Setting<br>Mode | Counter | Custom<br>counter   | For dealer | Weighting/Scanning | 6088 | 1    | Full Color                                                 | 0       | 0-9999     | SYS | Weights addition of Scan Counter to Custom Counter<br>(Total Counter). Since the count is calculated based on<br>the existing Large/Small counter, the count before<br>changing this setting is also included in the count.<br>0 (weight: 0.00) – 9999 (weight: 99.99)                                                                                                    | 4     | Yes    |
| 08    | Setting<br>Mode | Counter | Custom<br>counter   | For dealer | Weighting/Print    | 6089 | 0    | Black/Small                                                | 100     | 0-9999     | SYS | Weights addition of print to Custom Counter (Total<br>Counter). Since the count is calculated based on the<br>existing Large/Small counter, the count before<br>changing this setting is also included in the count.<br>0 (weight: 0.00) – 9999 (weight: 99.99)                                                                                                    | 4     | Yes    |

| 05/08 | Mode            | Element | Sub<br>element           | Item       | Subitem         | Code | Sub-<br>code | Details                                                      | Default<br>value | Acceptable<br>value | RAM | Contents                                                                                                    | Proce<br>dure | Servic<br>e Ul |
|-------|-----------------|---------|--------------------------|------------|-----------------|------|--------------|--------------------------------------------------------------|------------------|---------------------|-----|----------------------------------------------------------------------------------------------------|---------------|----------------|
| 08    | Setting<br>Mode | Counter | Custom<br>counter        | For dealer | Weighting/Print | 6089 | 1            | Black/Large                                                  | 100              | 0-9999              | SYS | Weights addition of print to Custom Counter (Total<br>Counter). Since the count is calculated based on the<br>existing Large/Small counter, the count before<br>changing this setting is also included in the count.<br>0 (weight: 0.00) – 9999 (weight: 99.99)                                                                                                    | 4             | Yes            |
| 08    | Setting<br>Mode | Counter | Custom<br>counter        | For dealer |                 | 6090 |              | Truncation after<br>decimal point of<br>custom counter value | 0                | 0-1                 | SYS | Sets the display method of custom counter value of<br>total counter.<br>When the value is displayed as integer, the total<br>counter value (total value of each color) is sum of the<br>truncated custom counter value of each color. Note that<br>the value is slightly decreases compared to display with<br>decimal point.<br>0: Displays 2 decimal places.<br>1: Displays integer (Truncation after decimal point) | 1             | Yes            |
| 08    | Setting<br>Mode | Counter | Custom<br>counter        | For dealer |                 | 6091 |              | Output of annotation<br>for custom counter                   | 1                | 0-1                 | SYS | Sets whether the annotation "Custom Counter is result<br>of" for custom counter of total counter is output or not.<br>0: Annotation is not output<br>1: Annotation is output                                                                                                    | 1             | Yes            |
| 08    | Setting<br>Mode | Counter | Counter of<br>Paper feed |            |                 | 6110 |              | 1st drawer                                                   | 0                | 8 digits            | М   | Counts the number of sheets fed from 1st drawer.                                                                                                    | 2             | Yes            |
| 08    | Setting<br>Mode | Counter | Counter of<br>Paper feed |            |                 | 6111 |              | 2nd drawer                                                   | 0                | 8 digits            | М   | Counts the number of sheets fed from 2nd drawer.                                                                                                    | 2             | Yes            |
| 08    | Setting<br>Mode | Counter | Counter of<br>Paper feed |            |                 | 6112 |              | Bypass feed                                                  | 0                | 8 digits            | М   | Counts the number of sheets fed from bypass feed.                                                                                                    | 2             | Yes            |
| 08    | Setting<br>Mode | Counter | Counter of<br>Paper feed |            |                 | 6113 |              | T-LCF                                                        | 0                | 8 digits            | М   | Counts the number of sheets fed from Tandem LCF.                                                                                                    | 2             | Yes            |
| 08    | Setting<br>Mode | Counter | Counter of<br>Paper feed |            |                 | 6114 |              | 3rd drawer                                                   | 0                | 8 digits            | М   | Counts the number of sheets fed from 3rd drawer.                                                                                                    | 2             | Yes            |
| 08    | Setting<br>Mode | Counter | Counter of<br>Paper feed |            |                 | 6115 |              | 4th drawer                                                   | 0                | 8 digits            | М   | Counts the number of sheets fed from 4th drawer.                                                                                                    | 2             | Yes            |
| 08    | Setting<br>Mode | Counter | Counter of<br>Paper feed |            |                 | 6116 |              | ADU                                                          | 0                | 8 digits            | М   | Counts the number of output pages of duplex printing.                                                                                                    | 2             | Yes            |
| 08    | Setting<br>Mode | Counter | Counter of<br>Paper feed |            |                 | 6117 |              | RADF                                                         | 0                | 8 digits            | SYS | Counts the number of originals fed from RADF.                                                                                                    | 2             | Yes            |

| 05/08 | 3 Mode                     | Element | Sub                          | Item             | Subitem | Code | Sub- | Details       | Default              | Acceptable | RAM | Contents                                                                                                    | Proce | Servic |
|-------|----------------------------|---------|------------------------------|------------------|---------|------|------|---------------|----------------------|------------|-----|----------------------------------------------------------------------------------------------------|-------|--------|
|       |                            |         | element                      |                  |         |      | code |               | value                | value      |     |                                                                                                    | dure  | e UI   |
| 08    | Setting<br>Mode            | Counter | Counter of<br>Paper feed     |                  |         | 6118 |      | Option LCF    | 0                    | 8 digits   | М   | Counts the number of sheets fed from the Option LCF.                                                                                                    | 2     | Yes    |
| 08    | Setting<br>Mode            | Counter | Maintenan<br>ce              | PM counter       | K       | 6190 |      | Setting value | Refer to<br>contents | 8 digits   | М   | Sets the threshold for displaying a message for PM<br>timing.<br>0: Not displayed<br><default value=""><br/>e-STUDIO557:<br/>JPC: 0<br/>Others: 460,000<br/>e-STUDIO657:<br/>JPC: 0<br/>Others: 515,000<br/>e-STUDIO757:<br/>JPC: 0<br/>Others: 540,000<br/>e-STUDI0857:<br/>JPC: 0<br/>Others: 600,000<br/>[Unit: page]</default> | 1     | Yes    |
| 08    | Setting<br>Mode<br>Setting | Counter | Maintenan<br>ce<br>Maintenan | PM drive counter | К       | 6191 |      | Setting value | Refer to<br>contents | 8 digits   | M   | Sets the threshold for displaying a message for PM<br>timing.<br>0: Not displayed<br><default value=""><br/>e-STUDIO557/657: 495,000<br/>e-STUDIO757/857: 410,000<br/>[Unit: count]<br/>Counts up when the registration sensor is ON.</default>                                                                                    | 1     | Yes    |
|       | Mode                       |         | се                           |                  |         |      |      |               |                      |            |     | 0: clear<br>[Unit: page]                                                                                                    |       |        |
| 08    | Setting<br>Mode            | Counter | Maintenan<br>ce              | PM drive counter | к       | 6195 |      | Current value | 0                    | 8 digits   | М   | Counts the drum driving time.<br>0: clear                                                                                                    | 1     | Yes    |

| 05/08 | Mode            | Element | Sub<br>element              | Item                  | Subitem | Code | Sub-<br>code | Details                                                                       | Default<br>value     | Acceptable value | RAM | Contents                                                                                                    | Proce<br>dure | e Servic<br>e UI |
|-------|-----------------|---------|-----------------------------|-----------------------|---------|------|--------------|-------------------------------------------------------------------------------|----------------------|------------------|-----|----------------------------------------------------------------------------------------------------|---------------|------------------|
| 08    | Setting<br>Mode | Counter | Maintenan<br>ce             |                       |         | 6198 |              | Switching of PM<br>timing display/ Output<br>pages or drive counts            | 0                    | 0~2              | M   | The PM timing can be displayed in these 2 methods.<br>(Messages will appear on the LCD panel.)<br>0: PM counter (Number of output pages can be set in<br>08-6190)<br>1: PM time counter(Drive counts can be set in 08-6191)<br>2: Whenever either the PM counter or the PM time<br>counter has exceeded the threshold | 1             |                  |
| 08    | Setting<br>Mode | Counter | Fuser                       |                       |         | 6199 |              | Setting value to<br>display that the<br>cleaning web is<br>almost consumed    | Refer to<br>contents | 8 digits         | М   | <default value=""><br/>e-STUDIO557: 410,000<br/>e-STUDIO657: 465,000<br/>e-STUDIO757: 490,000<br/>e-STUDIO857: 550,000<br/>(Setting value x1 sheet)</default>                                                                                                    | 1             |                  |
| 08    | Setting<br>Mode | Counter | Fuser                       |                       |         | 6200 |              | Setting value to<br>display that the<br>cleaning web is<br>consumed           | Refer to<br>contents | 8 digits         | М   | <default value=""><br/>e-STUDIO557: 460,000<br/>e-STUDIO657: 515,000<br/>e-STUDIO757: 540,000<br/>e-STUDIO857: 600,000<br/>(Setting value x 1 sheet)</default>                                                                                                    | 1             |                  |
| 08    | Setting<br>Mode | Counter | Image<br>quality<br>control |                       |         | 6211 |              | Counter for<br>accumulated number<br>of sheets after image<br>quality control | 0                    | 0~9999           | М   | The total number of output pages from the last image quality closed-loop control (excluding the one at "Image quality control enforcement (05-2120)") is displayed.                                                                                                    | 2             |                  |
| 08    | Setting<br>Mode | Counter | Image<br>processing         |                       |         | 6225 |              | Number of output<br>pages(Thick paper 1)                                      | 0                    | 8 digits         | М   | The counter starts counting up when the registration sensor is turned ON in the Thick Paper 1 mode.                                                                                                    | 1             |                  |
| 08    | Setting<br>Mode | Counter | Image<br>processing         |                       |         | 6226 |              | Number of output<br>pages(Thick paper 2)                                      | 0                    | 8 digits         | М   | The counter starts counting up when the registration sensor is turned ON in the Thick Paper 2 mode.                                                                                                    | 1             |                  |
| 08    | Setting<br>Mode | Counter | Image<br>processing         |                       |         | 6227 |              | Number of output<br>pages(Thick paper 3)                                      | 0                    | 8 digits         | М   | The counter starts counting up when the registration sensor is turned ON in the Thick Paper 3 mode.                                                                                                    | 1             |                  |
| 08    | Setting<br>Mode | Counter | Image<br>processing         |                       |         | 6228 |              | Number of output<br>pages (OHP film)                                          | 0                    | 8 digits         | М   | The counter starts counting up when the registration sensor is turned ON in the OHP mode.                                                                                                    | 1             |                  |
| 08    | Setting<br>Mode | Counter | Paper<br>feeding            | Feeding retry counter |         | 6230 |              | 1st drawer                                                                    | 0                    | 8 digits         | М   | Counts the number of times of the feeding retry from the 1st drawer.                                                                                                    | 1             | Yes              |

| 05/08 | Mode            | Element | Sub<br>element   | Item                  | Subitem | Code | Sub-<br>code | Details                                                   | Default<br>value | Acceptable value | RAM | Contents                                                                                                    | Proce<br>dure | Servic<br>e UI |
|-------|-----------------|---------|------------------|-----------------------|---------|------|--------------|-----------------------------------------------------------|------------------|------------------|-----|----------------------------------------------------------------------------------------------------|---------------|----------------|
| 08    | Setting<br>Mode | Counter | Paper<br>feeding | Feeding retry counter |         | 6231 |              | 2nd drawer                                                | 0                | 8 digits         | М   | Counts the number of times of the feeding retry from the 2nd drawer.                                                                                                    | 1             | Yes            |
| 08    | Setting<br>Mode | Counter | Paper<br>feeding | Feeding retry counter |         | 6232 |              | 3rd drawer                                                | 0                | 8 digits         | М   | Counts the number of times of the feeding retry from the 3rd drawer.                                                                                                    | 1             | Yes            |
| 08    | Setting<br>Mode | Counter | Paper<br>feeding | Feeding retry counter |         | 6233 |              | 4th drawer                                                | 0                | 8 digits         | М   | Counts the number of times of the feeding retry from the 4th drawer.                                                                                                    | 1             | Yes            |
| 08    | Setting<br>Mode | Counter | Paper<br>feeding | Feeding retry counter |         | 6234 |              | Bypass feed                                               | 0                | 8 digits         | М   | Counts the number of times of the feeding retry from the bypass tray.                                                                                                    | 1             | Yes            |
| 08    | Setting<br>Mode | Counter | Paper<br>feeding | Feeding retry counter |         | 6235 |              | T-LCF                                                     | 0                | 8 digits         | М   | Counts the number of times of the feeding retry from the Tandem LCF.                                                                                                    | 1             | Yes            |
| 08    | Setting<br>Mode | Counter | Paper<br>feeding |                       |         | 6236 |              | Feeding retry counter<br>upper limit value(1st<br>drawer) | 0                | 8 digits         | Μ   | When the number of feeding retry (08-6230 to 08-6235)<br>exceeds the setting value, the feeding retry will not be<br>performed subsequently. In case "0" is set as a setting<br>value, however, the feeding retry continues regardless<br>of the counter setting value. | 1             |                |
| 08    | Setting<br>Mode | Counter | Paper<br>feeding |                       |         | 6237 |              | Feeding retry counter<br>upper limit value(2nd<br>drawer) | 0                | 8 digits         | Μ   | When the number of feeding retry (08-6230 to 08-6235)<br>exceeds the setting value, the feeding retry will not be<br>performed subsequently. In case "0" is set as a setting<br>value, however, the feeding retry continues regardless<br>of the counter setting value. | 1             |                |
| 08    | Setting<br>Mode | Counter | Paper<br>feeding |                       |         | 6238 |              | Feeding retry counter<br>upper limit value(3rd<br>drawer) | 0                | 8 digits         | Μ   | When the number of feeding retry (08-6230 to 08-6235)<br>exceeds the setting value, the feeding retry will not be<br>performed subsequently. In case "0" is set as a setting<br>value, however, the feeding retry continues regardless<br>of the counter setting value. | 1             |                |
| 08    | Setting<br>Mode | Counter | Paper<br>feeding |                       |         | 6239 |              | Feeding retry counter<br>upper limit value(4th<br>drawer) | 0                | 8 digits         | Μ   | When the number of feeding retry (08-6230 to 08-6235)<br>exceeds the setting value, the feeding retry will not be<br>performed subsequently. In case "0" is set as a setting<br>value, however, the feeding retry continues regardless<br>of the counter setting value. | 1             |                |

| 05/08 | Mode            | Element | Sub<br>element   | Item | Subitem | Code | Sub- | Details                                                    | Default | Acceptable | RAM | Contents                                                                                                    | Proce | Servic |
|-------|-----------------|---------|------------------|------|---------|------|------|------------------------------------------------------------|---------|------------|-----|----------------------------------------------------------------------------------------------------|-------|--------|
|       |                 |         | element          |      |         |      | coue |                                                            | value   | value      |     |                                                                                                    | uure  | 0      |
| 08    | Setting<br>Mode | Counter | Paper<br>feeding |      |         | 6240 |      | Feeding retry counter<br>upper limit<br>value(Bypass feed) | 0       | 8 digits   | Μ   | When the number of feeding retry (08-6230 to 08-6235)<br>exceeds the setting value, the feeding retry will not be<br>performed subsequently. In case "0" is set as a setting<br>value, however, the feeding retry continues regardless<br>of the counter setting value.                                                                                                    | 1     |        |
| 08    | Setting<br>Mode | Counter | Paper<br>feeding |      |         | 6241 |      | Feeding retry counter<br>upper limit<br>value(Tandem LCF)  | 0       | 8 digits   | Μ   | When the number of feeding retry (08-6230 to 08-6235) exceeds the setting value, the feeding retry will not be performed subsequently. In case "0" is set as a setting value, however, the feeding retry continues regardless of the counter setting value.                                                                                                    | 1     |        |
| 08    | Setting<br>Mode | Counter | Paper<br>feeding |      |         | 6242 |      | Feeding retry<br>counter(Option LCF)                       | 0       | 8 digits   | М   | Counts the number of times of the feeding retry from the Option LCF.                                                                                                    | 1     |        |
| 08    | Setting<br>Mode | Counter | Counter          |      |         | 6244 |      | Counter for tab paper                                      | 0       | 8 digits   | М   | The counter starts counting up when the registration sensor is turned ON in the Tab Paper mode.                                                                                                    | 1     |        |
| 08    | Setting<br>Mode | Counter | Paper<br>feeding |      |         | 6245 |      | Feeding retry counter<br>upper limit value (O-<br>LCF)     | 0       | 8 digits   | Μ   | When the number of feeding retry (08-6242) exceeds<br>the setting value, the feeding retry will not be performed<br>subsequently. In case "0" is set as a setting value,<br>however, the feeding retry continues regardless of the<br>counter setting value.<br>* In this equipment, a toner image is formed on the<br>transfer belt prior to a paper feeding. When the feeding<br>retry occurs and the transport timing is delayed, the<br>toner image on the transfer belt is cleaned off without<br>the 2nd transfer since the paper cannot be reached for<br>the 2nd transfer process. After that, the toner image<br>formation is retried while the paper is waited. In this<br>case, the toner for this image formation is consumed<br>wastefully since the toner image on the transfer belt is<br>already cleaned off, even though the printing is<br>normally completed. Therefore, note that the excessive<br>toner will be consumed consequently when the upper<br>limit value of feeding retry counter is set larger or set as<br>"0" (no limit). The toner is also consumed wastefully<br>when the paper misfeeding occurs. Replace the roller<br>at earlier timing if the paper misfeedings have occurred<br>frequently. | 1     |        |
| 05/08 | Mode            | Element | Sub           | Item                    | Subitem | Code | Sub- | Details                                                     | Default              | Acceptable | RAM | Contents                                                                                                    | Proce | Servic |
|-------|-----------------|---------|---------------|-------------------------|---------|------|------|-------------------------------------------------------------|----------------------|------------|-----|----------------------------------------------------------------------------------------------------|-------|--------|
|       |                 |         | element       |                         |         |      | coue |                                                             | value                | value      |     |                                                                                                    | uure  | 6.01   |
| 08    | Setting<br>mode | Counter | PM<br>counter | Photoconductive<br>drum |         | 6250 | 0    | Present number of<br>output pages                           | 0                    | 8 digits   | М   |                                                                                                    | 4     |        |
| 08    | Setting<br>mode | Counter | PM<br>counter | Photoconductive<br>drum |         | 6250 | 1    | Recommended<br>number of output<br>pages for<br>replacement | Refer to<br>contents | 8 digits   | М   | <default value=""><br/>e-STUDIO557: 460,000<br/>e-STUDIO657: 515,000<br/>e-STUDIO757: 540,000<br/>e-STUDIO857: 600,000</default> | 4     |        |
| 08    | Setting<br>mode | Counter | PM<br>counter | Photoconductive<br>drum |         | 6250 | 2    | Number of output<br>pages at the last<br>replacement        | 0                    | 8 digits   | М   |                                                                                                    | 4     |        |
| 08    | Setting<br>mode | Counter | PM<br>counter | Photoconductive<br>drum |         | 6250 | 3    | Present driving<br>counts                                   | 0                    | 8 digits   | М   |                                                                                                    | 4     |        |
| 08    | Setting<br>mode | Counter | PM<br>counter | Photoconductive<br>drum |         | 6250 | 4    | Recommended<br>driving counts to be<br>replaced             | Refer to contents    | 8 digits   | М   | <default value=""><br/>e-STUDIO557/657: 495,000<br/>e-STUDIO757/857: 410,000</default>                                           | 4     |        |
| 08    | Setting<br>mode | Counter | PM<br>counter | Photoconductive<br>drum |         | 6250 | 5    | Driving counts at the last replacement                      | 0                    | 8 digits   | М   |                                                                                                    | 4     |        |
| 08    | Setting<br>mode | Counter | PM<br>counter | Photoconductive<br>drum |         | 6250 | 6    | Present output pages for control                            | 0                    | 8 digits   | М   |                                                                                                    | 4     |        |
| 08    | Setting<br>mode | Counter | PM<br>counter | Photoconductive<br>drum |         | 6250 | 7    | Present driving<br>counts for control                       | 0                    | 8 digits   | М   |                                                                                                    | 4     |        |
| 08    | Setting<br>mode | Counter | PM<br>counter | Photoconductive<br>drum |         | 6250 | 8    | Number of times<br>replaced                                 | 0                    | 8 digits   | М   |                                                                                                    | 4     |        |
| 08    | Setting<br>mode | Counter | PM<br>counter | Photoconductive<br>drum |         | 6251 | -    | Date of previous<br>replacement                             | 0                    | 8 digits   | М   |                                                                                                    | 2     |        |
| 08    | Setting<br>mode | Counter | PM<br>counter | Drum cleaning blade     |         | 6258 | 0    | Present number of<br>output pages                           | 0                    | 8 digits   | М   |                                                                                                    | 4     |        |
| 08    | Setting<br>mode | Counter | PM<br>counter | Drum cleaning blade     |         | 6258 | 1    | Recommended<br>number of output<br>pages for<br>replacement | Refer to<br>contents | 8 digits   | М   | <default value=""><br/>e-STUDIO557: 460,000<br/>e-STUDIO657: 515,000<br/>e-STUDIO757: 540,000<br/>e-STUDIO857: 600,000</default> | 4     |        |
| 08    | Setting<br>mode | Counter | PM<br>counter | Drum cleaning blade     |         | 6258 | 2    | Number of output<br>pages at the last<br>replacement        | 0                    | 8 digits   | М   |                                                                                                    | 4     |        |

| 05/08 | Mode            | Element | Sub<br>element | Item                | Subitem | Code | Sub-<br>code | Details                                                     | Default<br>value     | Acceptable value | RAM | Contents                                                                                                    | Proce<br>dure | Servic<br>e UI |
|-------|-----------------|---------|----------------|---------------------|---------|------|--------------|-------------------------------------------------------------|----------------------|------------------|-----|----------------------------------------------------------------------------------------------------|---------------|----------------|
| 08    | Setting<br>mode | Counter | PM<br>counter  | Drum cleaning blade |         | 6258 | 3            | Present driving counts                                      | 0                    | 8 digits         | M   |                                                                                                    | 4             |                |
| 08    | Setting<br>mode | Counter | PM<br>counter  | Drum cleaning blade |         | 6258 | 4            | Recommended<br>driving counts to be<br>replaced             | Refer to contents    | 8 digits         | М   | <default value=""><br/>e-STUDIO557/657: 495,000<br/>e-STUDIO757/857: 410,000</default>                                           | 4             |                |
| 08    | Setting<br>mode | Counter | PM<br>counter  | Drum cleaning blade |         | 6258 | 5            | Driving counts at the last replacement                      | 0                    | 8 digits         | М   |                                                                                                    | 4             |                |
| 08    | Setting<br>mode | Counter | PM<br>counter  | Drum cleaning blade |         | 6258 | 6            | Present output pages<br>for control                         | 0                    | 8 digits         | М   |                                                                                                    | 4             |                |
| 08    | Setting<br>mode | Counter | PM<br>counter  | Drum cleaning blade |         | 6258 | 7            | Present driving<br>counts for control                       | 0                    | 8 digits         | М   |                                                                                                    | 4             |                |
| 08    | Setting<br>mode | Counter | PM<br>counter  | Drum cleaning blade |         | 6258 | 8            | Number of times<br>replaced                                 | 0                    | 8 digits         | М   |                                                                                                    | 4             |                |
| 08    | Setting<br>mode | Counter | PM<br>counter  | Drum cleaning blade |         | 6259 | -            | Date of previous<br>replacement                             | 0                    | 8 digits         | М   |                                                                                                    | 2             |                |
| 08    | Setting<br>mode | Counter | PM<br>counter  | Drum cleaning brush |         | 6266 | 0            | Present number of<br>output pages                           | 0                    | 8 digits         | М   |                                                                                                    | 4             |                |
| 08    | Setting<br>mode | Counter | PM<br>counter  | Drum cleaning brush |         | 6266 | 1            | Recommended<br>number of output<br>pages for<br>replacement | Refer to<br>contents | 8 digits         | М   | <default value=""><br/>e-STUDIO557: 460,000<br/>e-STUDIO657: 515,000<br/>e-STUDIO757: 540,000<br/>e-STUDIO857: 600,000</default> | 4             |                |
| 08    | Setting<br>mode | Counter | PM<br>counter  | Drum cleaning brush |         | 6266 | 2            | Number of output<br>pages at the last<br>replacement        | 0                    | 8 digits         | М   |                                                                                                    | 4             |                |
| 08    | Setting<br>mode | Counter | PM<br>counter  | Drum cleaning brush |         | 6266 | 3            | Present driving<br>counts                                   | 0                    | 8 digits         | М   |                                                                                                    | 4             |                |
| 08    | Setting<br>mode | Counter | PM<br>counter  | Drum cleaning brush |         | 6266 | 4            | Recommended<br>driving counts to be<br>replaced             | Refer to contents    | 8 digits         | М   | <default value=""><br/>e-STUDIO557/657: 495,000<br/>e-STUDIO757/857: 410,000</default>                                           | 4             |                |
| 08    | Setting<br>mode | Counter | PM<br>counter  | Drum cleaning brush |         | 6266 | 5            | Driving counts at the last replacement                      | 0                    | 8 digits         | М   |                                                                                                    | 4             |                |
| 08    | Setting<br>mode | Counter | PM<br>counter  | Drum cleaning brush |         | 6266 | 6            | Present output pages<br>for control                         | 0                    | 8 digits         | М   |                                                                                                    | 4             |                |

| 05/08 | Mode            | Element | Sub<br>element | Item                      | Subitem | Code | Sub-<br>code | Details                                                     | Default<br>value     | Acceptable value | RAM | Contents                                                                                                    | Proce<br>dure | Servic<br>e UI |
|-------|-----------------|---------|----------------|---------------------------|---------|------|--------------|-------------------------------------------------------------|----------------------|------------------|-----|----------------------------------------------------------------------------------------------------|---------------|----------------|
| 08    | Setting<br>mode | Counter | PM<br>counter  | Drum cleaning brush       |         | 6266 | 7            | Present driving<br>counts for control                       | 0                    | 8 digits         | М   |                                                                                                    | 4             |                |
| 08    | Setting<br>mode | Counter | PM<br>counter  | Drum cleaning brush       |         | 6266 | 8            | Number of times<br>replaced                                 | 0                    | 8 digits         | М   |                                                                                                    | 4             |                |
| 08    | Setting<br>mode | Counter | PM<br>counter  | Drum cleaning brush       |         | 6267 | -            | Date of previous<br>replacement                             | 0                    | 8 digits         | М   |                                                                                                    | 2             |                |
| 08    | Setting<br>mode | Counter | PM<br>counter  | Drum separation<br>finger |         | 6272 | 0            | Present number of<br>output pages                           | 0                    | 8 digits         | М   |                                                                                                    | 4             |                |
| 08    | Setting<br>mode | Counter | PM<br>counter  | Drum separation<br>finger |         | 6272 | 1            | Recommended<br>number of output<br>pages for<br>replacement | Refer to<br>contents | 8 digits         | М   | <default value=""><br/>e-STUDIO557: 460,000<br/>e-STUDIO657: 515,000<br/>e-STUDIO757: 540,000<br/>e-STUDIO857: 600,000</default> | 4             |                |
| 08    | Setting<br>mode | Counter | PM<br>counter  | Drum separation finger    |         | 6272 | 2            | Number of output<br>pages at the last<br>replacement        | 0                    | 8 digits         | М   |                                                                                                    | 4             |                |
| 08    | Setting<br>mode | Counter | PM<br>counter  | Drum separation<br>finger |         | 6272 | 3            | Present driving<br>counts                                   | 0                    | 8 digits         | М   |                                                                                                    | 4             |                |
| 08    | Setting<br>mode | Counter | PM<br>counter  | Drum separation<br>finger |         | 6272 | 4            | Recommended<br>driving counts to be<br>replaced             | Refer to contents    | 8 digits         | М   | <default value=""><br/>e-STUDIO557/657: 495,000<br/>e-STUDIO757/857: 410,000</default>                                           | 4             |                |
| 08    | Setting<br>mode | Counter | PM<br>counter  | Drum separation<br>finger |         | 6272 | 5            | Driving counts at the<br>last replacement                   | 0                    | 8 digits         | М   |                                                                                                    | 4             |                |
| 08    | Setting<br>mode | Counter | PM<br>counter  | Drum separation<br>finger |         | 6272 | 6            | Present output pages<br>for control                         | 0                    | 8 digits         | М   |                                                                                                    | 4             |                |
| 08    | Setting<br>mode | Counter | PM<br>counter  | Drum separation<br>finger |         | 6272 | 7            | Present driving<br>counts for control                       | 0                    | 8 digits         | М   |                                                                                                    | 4             |                |
| 08    | Setting<br>mode | Counter | PM<br>counter  | Drum separation<br>finger |         | 6272 | 8            | Number of times replaced                                    | 0                    | 8 digits         | М   |                                                                                                    | 4             |                |
| 08    | Setting<br>mode | Counter | PM<br>counter  | Drum separation<br>finger |         | 6273 | -            | Date of previous replacement                                | 0                    | 8 digits         | М   |                                                                                                    | 2             |                |
| 08    | Setting<br>mode | Counter | PM<br>counter  | Main charger grid         |         | 6274 | 0            | Present number of<br>output pages                           | 0                    | 8 digits         | М   |                                                                                                    | 4             |                |

| 05/08 | Mode            | Element | Sub<br>element | Item              | Subitem | Code | Sub-<br>code | Details                                                     | Default<br>value  | Acceptable value | RAM | Contents                                                                                                    | Proce<br>dure | Servic<br>e UI |
|-------|-----------------|---------|----------------|-------------------|---------|------|--------------|-------------------------------------------------------------|-------------------|------------------|-----|----------------------------------------------------------------------------------------------------|---------------|----------------|
| 08    | Setting<br>mode | Counter | PM<br>counter  | Main charger grid |         | 6274 | 1            | Recommended<br>number of output<br>pages for<br>replacement | Refer to contents | 8 digits         | М   | <default value=""><br/>e-STUDIO557: 460,000<br/>e-STUDIO657: 515,000<br/>e-STUDIO757: 540,000<br/>e-STUDIO857: 600,000</default> | 4             |                |
| 08    | Setting<br>mode | Counter | PM<br>counter  | Main charger grid |         | 6274 | 2            | Number of output<br>pages at the last<br>replacement        | 0                 | 8 digits         | М   |                                                                                                    | 4             |                |
| 08    | Setting<br>mode | Counter | PM<br>counter  | Main charger grid |         | 6274 | 3            | Present driving<br>counts                                   | 0                 | 8 digits         | М   |                                                                                                    | 4             |                |
| 08    | Setting<br>mode | Counter | PM<br>counter  | Main charger grid |         | 6274 | 4            | Recommended<br>driving counts to be<br>replaced             | Refer to contents | 8 digits         | М   | <default value=""><br/>e-STUDIO557/657: 495,000<br/>e-STUDIO757/857: 410,000</default>                                           | 4             |                |
| 08    | Setting<br>mode | Counter | PM<br>counter  | Main charger grid |         | 6274 | 5            | Driving counts at the last replacement                      | 0                 | 8 digits         | М   |                                                                                                    | 4             |                |
| 08    | Setting<br>mode | Counter | PM<br>counter  | Main charger grid |         | 6274 | 6            | Present output pages<br>for control                         | 0                 | 8 digits         | М   |                                                                                                    | 4             |                |
| 08    | Setting<br>mode | Counter | PM<br>counter  | Main charger grid |         | 6274 | 7            | Present driving<br>counts for control                       | 0                 | 8 digits         | М   |                                                                                                    | 4             |                |
| 08    | Setting<br>mode | Counter | PM<br>counter  | Main charger grid |         | 6274 | 8            | Number of times replaced                                    | 0                 | 8 digits         | М   |                                                                                                    | 4             |                |
| 08    | Setting<br>mode | Counter | PM<br>counter  | Main charger grid |         | 6275 | -            | Date of previous<br>replacement                             | 0                 | 8 digits         | М   |                                                                                                    | 2             |                |
| 08    | Setting<br>mode | Counter | PM<br>counter  | Main charger wire |         | 6282 | 0            | Present number of<br>output pages                           | 0                 | 8 digits         | М   |                                                                                                    | 4             |                |
| 08    | Setting<br>mode | Counter | PM<br>counter  | Main charger wire |         | 6282 | 1            | Recommended<br>number of output<br>pages for<br>replacement | Refer to contents | 8 digits         | М   | <default value=""><br/>e-STUDIO557: 460,000<br/>e-STUDIO657: 515,000<br/>e-STUDIO757: 540,000<br/>e-STUDIO857: 600,000</default> | 4             |                |
| 08    | Setting<br>mode | Counter | PM<br>counter  | Main charger wire |         | 6282 | 2            | Number of output<br>pages at the last<br>replacement        | 0                 | 8 digits         | М   |                                                                                                    | 4             |                |
| 08    | Setting<br>mode | Counter | PM<br>counter  | Main charger wire |         | 6282 | 3            | Present driving<br>counts                                   | 0                 | 8 digits         | М   |                                                                                                    | 4             |                |

| 05/08 | Mode            | Element | Sub<br>element | Item                              | Subitem | Code | Sub-<br>code | Details                                                     | Default<br>value  | Acceptable<br>value | RAM | Contents                                                                                                    | Proce<br>dure | Servic<br>e UI |
|-------|-----------------|---------|----------------|-----------------------------------|---------|------|--------------|-------------------------------------------------------------|-------------------|---------------------|-----|----------------------------------------------------------------------------------------------------|---------------|----------------|
| 08    | Setting<br>mode | Counter | PM<br>counter  | Main charger wire                 |         | 6282 | 4            | Recommended<br>driving counts to be<br>replaced             | Refer to contents | 8 digits            | М   | <default value=""><br/>e-STUDIO557/657: 495,000<br/>e-STUDIO757/857: 410,000</default>                                           | 4             |                |
| 08    | Setting<br>mode | Counter | PM<br>counter  | Main charger wire                 |         | 6282 | 5            | Driving counts at the last replacement                      | 0                 | 8 digits            | М   |                                                                                                    | 4             |                |
| 08    | Setting<br>mode | Counter | PM<br>counter  | Main charger wire                 |         | 6282 | 6            | Present output pages for control                            | 0                 | 8 digits            | М   |                                                                                                    | 4             |                |
| 08    | Setting<br>mode | Counter | PM<br>counter  | Main charger wire                 |         | 6282 | 7            | Present driving<br>counts for control                       | 0                 | 8 digits            | М   |                                                                                                    | 4             |                |
| 08    | Setting<br>mode | Counter | PM<br>counter  | Main charger wire                 |         | 6282 | 8            | Number of times<br>replaced                                 | 0                 | 8 digits            | М   |                                                                                                    | 4             |                |
| 08    | Setting<br>mode | Counter | PM<br>counter  | Main charger wire                 |         | 6283 | -            | Date of previous<br>replacement                             | 0                 | 8 digits            | М   |                                                                                                    | 2             |                |
| 08    | Setting<br>mode | Counter | PM<br>counter  | Main charger wire<br>cleaning pad |         | 6290 | 0            | Present number of<br>output pages                           | 0                 | 8 digits            | М   |                                                                                                    | 4             |                |
| 08    | Setting<br>mode | Counter | PM<br>counter  | Main charger wire<br>cleaning pad |         | 6290 | 1            | Recommended<br>number of output<br>pages for<br>replacement | Refer to contents | 8 digits            | М   | <default value=""><br/>e-STUDIO557: 460,000<br/>e-STUDIO657: 515,000<br/>e-STUDIO757: 540,000<br/>e-STUDIO857: 600,000</default> | 4             |                |
| 08    | Setting<br>mode | Counter | PM<br>counter  | Main charger wire<br>cleaning pad |         | 6290 | 2            | Number of output<br>pages at the last<br>replacement        | 0                 | 8 digits            | М   |                                                                                                    | 4             |                |
| 08    | Setting<br>mode | Counter | PM<br>counter  | Main charger wire<br>cleaning pad |         | 6290 | 3            | Present driving<br>counts                                   | 0                 | 8 digits            | М   |                                                                                                    | 4             |                |
| 08    | Setting<br>mode | Counter | PM<br>counter  | Main charger wire<br>cleaning pad |         | 6290 | 4            | Recommended<br>driving counts to be<br>replaced             | Refer to contents | 8 digits            | М   | <default value=""><br/>e-STUDIO557/657: 495,000<br/>e-STUDIO757/857: 410,000</default>                                           | 4             |                |
| 08    | Setting<br>mode | Counter | PM<br>counter  | Main charger wire<br>cleaning pad |         | 6290 | 5            | Driving counts at the last replacement                      | 0                 | 8 digits            | М   |                                                                                                    | 4             |                |
| 08    | Setting<br>mode | Counter | PM<br>counter  | Main charger wire<br>cleaning pad |         | 6290 | 6            | Present output pages<br>for control                         | 0                 | 8 digits            | М   |                                                                                                    | 4             |                |
| 08    | Setting<br>mode | Counter | PM<br>counter  | Main charger wire<br>cleaning pad |         | 6290 | 7            | Present driving<br>counts for control                       | 0                 | 8 digits            | М   |                                                                                                    | 4             |                |

| 05/08 | Mode            | Element | Sub<br>element | Item                              | Subitem | Code | Sub-<br>code | Details                                                     | Default<br>value     | Acceptable value | RAM | Contents                                                                                                    | Proce<br>dure | Servic<br>e UI |
|-------|-----------------|---------|----------------|-----------------------------------|---------|------|--------------|-------------------------------------------------------------|----------------------|------------------|-----|----------------------------------------------------------------------------------------------------|---------------|----------------|
| 08    | Setting<br>mode | Counter | PM<br>counter  | Main charger wire<br>cleaning pad |         | 6290 | 8            | Number of times<br>replaced                                 | 0                    | 8 digits         | М   |                                                                                                    | 4             |                |
| 08    | Setting<br>mode | Counter | PM<br>counter  | Main charger wire<br>cleaning pad |         | 6291 | -            | Date of previous<br>replacement                             | 0                    | 8 digits         | М   |                                                                                                    | 2             |                |
| 08    | Setting<br>mode | Counter | PM<br>counter  | Ozone filter                      |         | 6298 | 0            | Present number of<br>output pages                           | 0                    | 8 digits         | М   |                                                                                                    | 4             |                |
| 08    | Setting<br>mode | Counter | PM<br>counter  | Ozone filter                      |         | 6298 | 1            | Recommended<br>number of output<br>pages for<br>replacement | Refer to<br>contents | 8 digits         | М   | <default value=""><br/>e-STUDIO557: 460,000<br/>e-STUDIO657: 515,000<br/>e-STUDIO757: 540,000<br/>e-STUDIO857: 600,000</default> | 4             |                |
| 08    | Setting<br>mode | Counter | PM<br>counter  | Ozone filter                      |         | 6298 | 2            | Number of output<br>pages at the last<br>replacement        | 0                    | 8 digits         | М   |                                                                                                    | 4             |                |
| 08    | Setting<br>mode | Counter | PM<br>counter  | Ozone filter                      |         | 6298 | 3            | Present driving<br>counts                                   | 0                    | 8 digits         | M   |                                                                                                    | 4             |                |
| 08    | Setting<br>mode | Counter | PM<br>counter  | Ozone filter                      |         | 6298 | 4            | Recommended<br>driving counts to be<br>replaced             | Refer to<br>contents | 8 digits         | М   | <default value=""><br/>e-STUDIO557/657: 495,000<br/>e-STUDIO757/857: 410,000</default>                                           | 4             |                |
| 08    | Setting<br>mode | Counter | PM<br>counter  | Ozone filter                      |         | 6298 | 5            | Driving counts at the last replacement                      | 0                    | 8 digits         | М   |                                                                                                    | 4             |                |
| 08    | Setting<br>mode | Counter | PM<br>counter  | Ozone filter                      |         | 6298 | 6            | Present output pages for control                            | 0                    | 8 digits         | М   |                                                                                                    | 4             |                |
| 08    | Setting<br>mode | Counter | PM<br>counter  | Ozone filter                      |         | 6298 | 7            | Present driving<br>counts for control                       | 0                    | 8 digits         | М   |                                                                                                    | 4             |                |
| 08    | Setting<br>mode | Counter | PM<br>counter  | Ozone filter                      |         | 6298 | 8            | Number of times<br>replaced                                 | 0                    | 8 digits         | М   |                                                                                                    | 4             |                |
| 08    | Setting<br>mode | Counter | PM<br>counter  | Ozone filter                      |         | 6299 | -            | Date of previous replacement                                | 0                    | 8 digits         | М   |                                                                                                    | 2             |                |
| 08    | Setting<br>mode | Counter | PM<br>counter  | Developer material                |         | 6300 | 0            | Present number of<br>output pages                           | 0                    | 8 digits         | М   |                                                                                                    | 4             |                |

| 05/08 | Mode            | Element | Sub<br>element | Item               | Subitem | Code | Sub-<br>code | Details                                                     | Default<br>value  | Acceptable value | RAM | Contents                                                                                                    | Proce<br>dure | Servic<br>e UI |
|-------|-----------------|---------|----------------|--------------------|---------|------|--------------|-------------------------------------------------------------|-------------------|------------------|-----|----------------------------------------------------------------------------------------------------|---------------|----------------|
| 08    | Setting<br>mode | Counter | PM<br>counter  | Developer material |         | 6300 | 1            | Recommended<br>number of output<br>pages for<br>replacement | Refer to contents | 8 digits         | Μ   | <default value=""><br/>e-STUDIO557: 460,000<br/>e-STUDIO657: 515,000<br/>e-STUDIO757: 540,000<br/>e-STUDIO857: 600,000</default> | 4             |                |
| 08    | Setting<br>mode | Counter | PM<br>counter  | Developer material |         | 6300 | 2            | Number of output<br>pages at the last<br>replacement        | 0                 | 8 digits         | М   |                                                                                                    | 4             |                |
| 08    | Setting<br>mode | Counter | PM<br>counter  | Developer material |         | 6300 | 3            | Present driving<br>counts                                   | 0                 | 8 digits         | М   |                                                                                                    | 4             |                |
| 08    | Setting<br>mode | Counter | PM<br>counter  | Developer material |         | 6300 | 4            | Recommended<br>driving counts to be<br>replaced             | Refer to contents | 8 digits         | М   | <default value=""><br/>e-STUDIO557/657: 400,000<br/>e-STUDIO757/857: 330,000</default>                                           | 4             |                |
| 08    | Setting<br>mode | Counter | PM<br>counter  | Developer material |         | 6300 | 5            | Driving counts at the last replacement                      | 0                 | 8 digits         | М   |                                                                                                    | 4             |                |
| 08    | Setting<br>mode | Counter | PM<br>counter  | Developer material |         | 6300 | 6            | Present output pages<br>for control                         | 0                 | 8 digits         | М   |                                                                                                    | 4             |                |
| 08    | Setting<br>mode | Counter | PM<br>counter  | Developer material |         | 6300 | 7            | Present driving<br>counts for control                       | 0                 | 8 digits         | М   |                                                                                                    | 4             |                |
| 08    | Setting<br>mode | Counter | PM<br>counter  | Developer material |         | 6300 | 8            | Number of times replaced                                    | 0                 | 8 digits         | М   |                                                                                                    | 4             |                |
| 08    | Setting<br>mode | Counter | PM<br>counter  | Developer material |         | 6301 | -            | Date of previous<br>replacement                             | 0                 | 8 digits         | М   |                                                                                                    | 2             |                |
| 08    | Setting<br>mode | Counter | PM<br>counter  | Toner filter       |         | 6308 | 0            | Present number of<br>output pages                           | 0                 | 8 digits         | М   |                                                                                                    | 4             |                |
| 08    | Setting<br>mode | Counter | PM<br>counter  | Toner filter       |         | 6308 | 1            | Recommended<br>number of output<br>pages for<br>replacement | Refer to contents | 8 digits         | Μ   | <default value=""><br/>e-STUDIO557: 460,000<br/>e-STUDIO657: 515,000<br/>e-STUDIO757: 540,000<br/>e-STUDIO857: 600,000</default> | 4             |                |
| 08    | Setting<br>mode | Counter | PM<br>counter  | Toner filter       |         | 6308 | 2            | Number of output<br>pages at the last<br>replacement        | 0                 | 8 digits         | М   |                                                                                                    | 4             |                |
| 08    | Setting<br>mode | Counter | PM<br>counter  | Toner filter       |         | 6308 | 3            | Present driving<br>counts                                   | 0                 | 8 digits         | М   |                                                                                                    | 4             |                |

| 05/08 | Mode            | Element | Sub<br>element | Item           | Subitem | Code | Sub-<br>code | Details                                                     | Default<br>value  | Acceptable<br>value | RAM | Contents                                                                                                    | Proce<br>dure | Servic<br>e UI |
|-------|-----------------|---------|----------------|----------------|---------|------|--------------|-------------------------------------------------------------|-------------------|---------------------|-----|----------------------------------------------------------------------------------------------------|---------------|----------------|
| 08    | Setting<br>mode | Counter | PM<br>counter  | Toner filter   |         | 6308 | 4            | Recommended<br>driving counts to be<br>replaced             | Refer to contents | 8 digits            | М   | <default value=""><br/>e-STUDIO557/657: 400,000<br/>e-STUDIO757/857: 330,000</default>                                                 | 4             |                |
| 08    | Setting<br>mode | Counter | PM<br>counter  | Toner filter   |         | 6308 | 5            | Driving counts at the last replacement                      | 0                 | 8 digits            | М   |                                                                                                    | 4             |                |
| 08    | Setting<br>mode | Counter | PM<br>counter  | Toner filter   |         | 6308 | 6            | Present output pages<br>for control                         | 0                 | 8 digits            | М   |                                                                                                    | 4             |                |
| 08    | Setting<br>mode | Counter | PM<br>counter  | Toner filter   |         | 6308 | 7            | Present driving<br>counts for control                       | 0                 | 8 digits            | М   |                                                                                                    | 4             |                |
| 08    | Setting<br>mode | Counter | PM<br>counter  | Toner filter   |         | 6308 | 8            | Number of times<br>replaced                                 | 0                 | 8 digits            | М   |                                                                                                    | 4             |                |
| 08    | Setting<br>mode | Counter | PM<br>counter  | Toner filter   |         | 6309 | -            | Date of previous<br>replacement                             | 0                 | 8 digits            | М   |                                                                                                    | 2             |                |
| 08    | Setting<br>mode | Counter | PM<br>counter  | Used toner bag |         | 6312 | 0            | Present number of<br>output pages                           | 0                 | 8 digits            | М   |                                                                                                    | 4             |                |
| 08    | Setting<br>mode | Counter | PM<br>counter  | Used toner bag |         | 6312 | 1            | Recommended<br>number of output<br>pages for<br>replacement | Refer to contents | 8 digits            | М   | <default value=""><br/>e-STUDIO557: 920,000<br/>e-STUDIO657: 1,030,000<br/>e-STUDIO757: 1,080,000<br/>e-STUDIO857: 1,200,000</default> | 4             |                |
| 08    | Setting<br>mode | Counter | PM<br>counter  | Used toner bag |         | 6312 | 2            | Number of output<br>pages at the last<br>replacement        | 0                 | 8 digits            | М   |                                                                                                    | 4             |                |
| 08    | Setting<br>mode | Counter | PM<br>counter  | Used toner bag |         | 6312 | 3            | Present driving<br>counts                                   | 0                 | 8 digits            | М   |                                                                                                    | 4             |                |
| 08    | Setting<br>mode | Counter | PM<br>counter  | Used toner bag |         | 6312 | 4            | Recommended<br>driving counts to be<br>replaced             | Refer to contents | 8 digits            | М   | <default value=""><br/>e-STUDIO557/657: 999,000<br/>e-STUDIO757/857: 820,000</default>                                                 | 4             |                |
| 08    | Setting<br>mode | Counter | PM<br>counter  | Used toner bag |         | 6312 | 5            | Driving counts at the last replacement                      | 0                 | 8 digits            | М   |                                                                                                    | 4             |                |
| 08    | Setting<br>mode | Counter | PM<br>counter  | Used toner bag |         | 6312 | 8            | Number of times<br>replaced                                 | 0                 | 8 digits            | М   |                                                                                                    | 4             |                |
| 08    | Setting<br>mode | Counter | PM<br>counter  | Used toner bag |         | 6313 | -            | Date of previous<br>replacement                             | 0                 | 8 digits            | М   |                                                                                                    | 2             |                |

| 05/08 | Mode            | Element | Sub           | Item                            | Subitem | Code | Sub- | Details                                                     | Default              | Acceptable | RAM | Contents                                                                                                    | Proce | Servic |
|-------|-----------------|---------|---------------|---------------------------------|---------|------|------|-------------------------------------------------------------|----------------------|------------|-----|----------------------------------------------------------------------------------------------------|-------|--------|
|       |                 |         | element       |                                 |         |      | coue |                                                             | value                | value      |     |                                                                                                    | uure  | 6 01   |
| 08    | Setting<br>mode | Counter | PM<br>counter | Transfer belt                   |         | 6328 | 0    | Present number of<br>output pages                           | 0                    | 8 digits   | М   |                                                                                                    | 4     |        |
| 08    | Setting<br>mode | Counter | PM<br>counter | Transfer belt                   |         | 6328 | 1    | Recommended<br>number of output<br>pages for<br>replacement | Refer to<br>contents | 8 digits   | М   | <default value=""><br/>e-STUDIO557: 460,000<br/>e-STUDIO657: 515,000<br/>e-STUDIO757: 540,000<br/>e-STUDIO857: 600,000</default> | 4     |        |
| 08    | Setting<br>mode | Counter | PM<br>counter | Transfer belt                   |         | 6328 | 2    | Number of output<br>pages at the last<br>replacement        | 0                    | 8 digits   | М   |                                                                                                    | 4     |        |
| 08    | Setting<br>mode | Counter | PM<br>counter | Transfer belt                   |         | 6328 | 3    | Present driving<br>counts                                   | 0                    | 8 digits   | М   |                                                                                                    | 4     |        |
| 08    | Setting<br>mode | Counter | PM<br>counter | Transfer belt                   |         | 6328 | 4    | Recommended<br>driving counts to be<br>replaced             | Refer to contents    | 8 digits   | М   | <default value=""><br/>e-STUDIO557/657: 495,000<br/>e-STUDIO757/857: 410,000</default>                                           | 4     |        |
| 08    | Setting<br>mode | Counter | PM<br>counter | Transfer belt                   |         | 6328 | 5    | Driving counts at the last replacement                      | 0                    | 8 digits   | М   |                                                                                                    | 4     |        |
| 08    | Setting<br>mode | Counter | PM<br>counter | Transfer belt                   |         | 6328 | 6    | Present output pages<br>for control                         | 0                    | 8 digits   | М   |                                                                                                    | 4     |        |
| 08    | Setting<br>mode | Counter | PM<br>counter | Transfer belt                   |         | 6328 | 7    | Present driving<br>counts for control                       | 0                    | 8 digits   | М   |                                                                                                    | 4     |        |
| 08    | Setting<br>mode | Counter | PM<br>counter | Transfer belt                   |         | 6328 | 8    | Number of times<br>replaced                                 | 0                    | 8 digits   | М   |                                                                                                    | 4     |        |
| 08    | Setting<br>mode | Counter | PM<br>counter | Transfer belt                   |         | 6329 | -    | Date of previous<br>replacement                             | 0                    | 8 digits   | М   |                                                                                                    | 2     |        |
| 08    | Setting<br>mode | Counter | PM<br>counter | Transfer belt cleaning<br>blade |         | 6332 | 0    | Present number of<br>output pages                           | 0                    | 8 digits   | М   |                                                                                                    | 4     |        |
| 08    | Setting<br>mode | Counter | PM<br>counter | Transfer belt cleaning<br>blade |         | 6332 | 1    | Recommended<br>number of output<br>pages for<br>replacement | Refer to<br>contents | 8 digits   | М   | <default value=""><br/>e-STUDIO557: 460,000<br/>e-STUDIO657: 515,000<br/>e-STUDIO757: 540,000<br/>e-STUDIO857: 600,000</default> | 4     |        |
| 08    | Setting<br>mode | Counter | PM<br>counter | Transfer belt cleaning<br>blade |         | 6332 | 2    | Number of output<br>pages at the last<br>replacement        | 0                    | 8 digits   | М   |                                                                                                    | 4     |        |

| 05/08 | Mode            | Element | Sub<br>element | Item                            | Subitem | Code | Sub-<br>code | Details                                                     | Default<br>value  | Acceptable value | RAM | Contents                                                                                                    | Proce<br>dure | Servic<br>e UI |
|-------|-----------------|---------|----------------|---------------------------------|---------|------|--------------|-------------------------------------------------------------|-------------------|------------------|-----|----------------------------------------------------------------------------------------------------|---------------|----------------|
| 08    | Setting<br>mode | Counter | PM<br>counter  | Transfer belt cleaning<br>blade |         | 6332 | 3            | Present driving counts                                      | 0                 | 8 digits         | М   |                                                                                                    | 4             |                |
| 08    | Setting<br>mode | Counter | PM<br>counter  | Transfer belt cleaning blade    |         | 6332 | 4            | Recommended<br>driving counts to be<br>replaced             | Refer to contents | 8 digits         | М   | <default value=""><br/>e-STUDIO557/657: 495,000<br/>e-STUDIO757/857: 410,000</default>                                           | 4             |                |
| 08    | Setting<br>mode | Counter | PM<br>counter  | Transfer belt cleaning blade    |         | 6332 | 5            | Driving counts at the last replacement                      | 0                 | 8 digits         | М   |                                                                                                    | 4             |                |
| 08    | Setting<br>mode | Counter | PM<br>counter  | Transfer belt cleaning blade    |         | 6332 | 8            | Number of times<br>replaced                                 | 0                 | 8 digits         | М   |                                                                                                    | 4             |                |
| 08    | Setting<br>mode | Counter | PM<br>counter  | Transfer belt cleaning blade    |         | 6333 | -            | Date of previous<br>replacement                             | 0                 | 8 digits         | М   |                                                                                                    | 2             |                |
| 08    | Setting<br>mode | Counter | PM<br>counter  | Transfer belt cleaning<br>brush |         | 6334 | 0            | Present number of<br>output pages                           | 0                 | 8 digits         | М   |                                                                                                    | 4             |                |
| 08    | Setting<br>mode | Counter | PM<br>counter  | Transfer belt cleaning<br>brush |         | 6334 | 1            | Recommended<br>number of output<br>pages for<br>replacement | Refer to contents | 8 digits         | М   | <default value=""><br/>e-STUDIO557: 460,000<br/>e-STUDIO657: 515,000<br/>e-STUDIO757: 540,000<br/>e-STUDIO857: 600,000</default> | 4             |                |
| 08    | Setting<br>mode | Counter | PM<br>counter  | Transfer belt cleaning<br>brush |         | 6334 | 2            | Number of output<br>pages at the last<br>replacement        | 0                 | 8 digits         | М   |                                                                                                    | 4             |                |
| 08    | Setting<br>mode | Counter | PM<br>counter  | Transfer belt cleaning<br>brush |         | 6334 | 3            | Present driving<br>counts                                   | 0                 | 8 digits         | М   |                                                                                                    | 4             |                |
| 08    | Setting<br>mode | Counter | PM<br>counter  | Transfer belt cleaning<br>brush |         | 6334 | 4            | Recommended<br>driving counts to be<br>replaced             | Refer to contents | 8 digits         | М   | <default value=""><br/>e-STUDIO557/657: 495,000<br/>e-STUDIO757/857: 410,000</default>                                           | 4             |                |
| 08    | Setting<br>mode | Counter | PM<br>counter  | Transfer belt cleaning<br>brush |         | 6334 | 5            | Driving counts at the last replacement                      | 0                 | 8 digits         | М   |                                                                                                    | 4             |                |
| 08    | Setting<br>mode | Counter | PM<br>counter  | Transfer belt cleaning brush    |         | 6334 | 8            | Number of times<br>replaced                                 | 0                 | 8 digits         | М   |                                                                                                    | 4             |                |
| 08    | Setting<br>mode | Counter | PM<br>counter  | Transfer belt cleaning<br>brush |         | 6335 | -            | Date of previous<br>replacement                             | 0                 | 8 digits         | М   |                                                                                                    | 2             |                |
| 08    | Setting<br>mode | Counter | PM<br>counter  | Fuser roller                    |         | 6346 | 0            | Present number of<br>output pages                           | 0                 | 8 digits         | М   |                                                                                                    | 4             |                |

| 05/08 | Mode            | Element | Sub<br>element | Item            | Subitem | Code | Sub-<br>code | Details                                                     | Default<br>value  | Acceptable<br>value | RAM | Contents                                                                                                    | Proce<br>dure | Servic<br>e UI |
|-------|-----------------|---------|----------------|-----------------|---------|------|--------------|-------------------------------------------------------------|-------------------|---------------------|-----|----------------------------------------------------------------------------------------------------|---------------|----------------|
| 08    | Setting<br>mode | Counter | PM<br>counter  | Fuser roller    |         | 6346 | 1            | Recommended<br>number of output<br>pages for<br>replacement | Refer to contents | 8 digits            | М   | <default value=""><br/>e-STUDIO557: 460,000<br/>e-STUDIO657: 515,000<br/>e-STUDIO757: 540,000<br/>e-STUDIO857: 600,000</default>  | 4             |                |
| 08    | Setting<br>mode | Counter | PM<br>counter  | Fuser roller    |         | 6346 | 2            | Number of output<br>pages at the last<br>replacement        | 0                 | 8 digits            | М   |                                                                                                    | 4             |                |
| 08    | Setting<br>mode | Counter | PM<br>counter  | Fuser roller    |         | 6346 | 3            | Present driving<br>counts                                   | 0                 | 8 digits            | М   |                                                                                                    | 4             |                |
| 08    | Setting<br>mode | Counter | PM<br>counter  | Fuser roller    |         | 6346 | 4            | Recommended<br>driving counts to be<br>replaced             | Refer to contents | 8 digits            | М   | <default value=""><br/>e-STUDIO557/657: 470,000<br/>e-STUDIO757/857: 390,000</default>                                            | 4             |                |
| 08    | Setting<br>mode | Counter | PM<br>counter  | Fuser roller    |         | 6346 | 5            | Driving counts at the last replacement                      | 0                 | 8 digits            | М   |                                                                                                    | 4             |                |
| 08    | Setting<br>mode | Counter | PM<br>counter  | Fuser roller    |         | 6346 | 6            | Present output pages<br>for control                         | 0                 | 8 digits            | М   |                                                                                                    | 4             |                |
| 08    | Setting<br>mode | Counter | PM<br>counter  | Fuser roller    |         | 6346 | 7            | Present driving<br>counts for control                       | 0                 | 8 digits            | М   |                                                                                                    | 4             |                |
| 08    | Setting<br>mode | Counter | PM<br>counter  | Fuser roller    |         | 6346 | 8            | Number of times<br>replaced                                 | 0                 | 8 digits            | М   |                                                                                                    | 4             |                |
| 08    | Setting<br>mode | Counter | PM<br>counter  | Fuser roller    |         | 6347 | -            | Date of previous<br>replacement                             | 0                 | 8 digits            | М   |                                                                                                    | 2             |                |
| 08    | Setting<br>mode | Counter | PM<br>counter  | Pressure roller |         | 6350 | 0            | Present number of<br>output pages                           | 0                 | 8 digits            | М   |                                                                                                    | 4             |                |
| 08    | Setting<br>mode | Counter | PM<br>counter  | Pressure roller |         | 6350 | 1            | Recommended<br>number of output<br>pages for<br>replacement | Refer to contents | 8 digits            | М   | <pre><default value=""> e-STUDIO557: 460,000 e-STUDIO657: 1,030,000 e-STUDIO757: 1,080,000 e-STUDIO857: 1,200,000</default></pre> | 4             |                |
| 08    | Setting<br>mode | Counter | PM<br>counter  | Pressure roller |         | 6350 | 2            | Number of output<br>pages at the last<br>replacement        | 0                 | 8 digits            | М   |                                                                                                    | 4             |                |
| 08    | Setting<br>mode | Counter | PM<br>counter  | Pressure roller |         | 6350 | 3            | Present driving<br>counts                                   | 0                 | 8 digits            | М   |                                                                                                    | 4             |                |

| 05/08 | Mode            | Element | Sub<br>element | Item            | Subitem | Code | Sub-<br>code | Details                                                     | Default<br>value  | Acceptable value | RAM | Contents                                                                                                    | Proce<br>dure | Servic<br>e UI |
|-------|-----------------|---------|----------------|-----------------|---------|------|--------------|-------------------------------------------------------------|-------------------|------------------|-----|----------------------------------------------------------------------------------------------------|---------------|----------------|
| 08    | Setting<br>mode | Counter | PM<br>counter  | Pressure roller |         | 6350 | 4            | Recommended<br>driving counts to be<br>replaced             | Refer to contents | 8 digits         | М   | <default value=""><br/>e-STUDIO557: 470,000<br/>e-STUDIO657: 940,000<br/>e-STUDIO757/857: 780,000</default>                      | 4             |                |
| 08    | Setting<br>mode | Counter | PM<br>counter  | Pressure roller |         | 6350 | 5            | Driving counts at the<br>last replacement                   | 0                 | 8 digits         | М   |                                                                                                    | 4             |                |
| 08    | Setting<br>mode | Counter | PM<br>counter  | Pressure roller |         | 6350 | 6            | Present output pages for control                            | 0                 | 8 digits         | М   |                                                                                                    | 4             |                |
| 08    | Setting<br>mode | Counter | PM<br>counter  | Pressure roller |         | 6350 | 7            | Present driving<br>counts for control                       | 0                 | 8 digits         | М   |                                                                                                    | 4             |                |
| 08    | Setting<br>mode | Counter | PM<br>counter  | Pressure roller |         | 6350 | 8            | Number of times<br>replaced                                 | 0                 | 8 digits         | М   |                                                                                                    | 4             |                |
| 08    | Setting<br>mode | Counter | PM<br>counter  | Pressure roller |         | 6351 | -            | Date of previous<br>replacement                             | 0                 | 8 digits         | М   |                                                                                                    | 2             |                |
| 08    | Setting<br>mode | Counter | PM<br>counter  | Cleaning web    |         | 6352 | 0            | Present number of<br>output pages                           | 0                 | 8 digits         | М   |                                                                                                    | 4             |                |
| 08    | Setting<br>mode | Counter | PM<br>counter  | Cleaning web    |         | 6352 | 1            | Recommended<br>number of output<br>pages for<br>replacement | Refer to contents | 8 digits         | М   | <default value=""><br/>e-STUDIO557: 460,000<br/>e-STUDIO657: 515,000<br/>e-STUDIO757: 540,000<br/>e-STUDIO857: 600,000</default> | 4             |                |
| 08    | Setting<br>mode | Counter | PM<br>counter  | Cleaning web    |         | 6352 | 2            | Number of output<br>pages at the last<br>replacement        | 0                 | 8 digits         | М   |                                                                                                    | 4             |                |
| 08    | Setting<br>mode | Counter | PM<br>counter  | Cleaning web    |         | 6352 | 3            | Present driving<br>counts                                   | 0                 | 8 digits         | М   |                                                                                                    | 4             |                |
| 08    | Setting<br>mode | Counter | PM<br>counter  | Cleaning web    |         | 6352 | 4            | Recommended<br>driving counts to be<br>replaced             | Refer to contents | 8 digits         | М   | <default value=""><br/>e-STUDIO557/657: 470,000<br/>e-STUDIO757/857: 390,000</default>                                           | 4             |                |
| 08    | Setting<br>mode | Counter | PM<br>counter  | Cleaning web    |         | 6352 | 5            | Driving counts at the last replacement                      | 0                 | 8 digits         | М   |                                                                                                    | 4             |                |
| 08    | Setting<br>mode | Counter | PM<br>counter  | Cleaning web    |         | 6352 | 6            | Present output pages<br>for control                         | 0                 | 8 digits         | М   |                                                                                                    | 4             |                |

| 05/08 | Mode            | Element | Sub<br>element | Item                              | Subitem | Code | Sub-<br>code | Details                                                     | Default<br>value     | Acceptable value | RAM | Contents                                                                                                    | Proce<br>dure | Servic<br>e UI |
|-------|-----------------|---------|----------------|-----------------------------------|---------|------|--------------|-------------------------------------------------------------|----------------------|------------------|-----|----------------------------------------------------------------------------------------------------|---------------|----------------|
| 08    | Setting<br>mode | Counter | PM<br>counter  | Cleaning web                      |         | 6352 | 7            | Present driving<br>counts for control                       | 0                    | 8 digits         | М   |                                                                                                    | 4             |                |
| 08    | Setting<br>mode | Counter | PM<br>counter  | Cleaning web                      |         | 6352 | 8            | Number of times replaced                                    | 0                    | 8 digits         | М   |                                                                                                    | 4             |                |
| 08    | Setting<br>mode | Counter | PM<br>counter  | Cleaning web                      |         | 6353 | -            | Date of previous<br>replacement                             | 0                    | 8 digits         | М   |                                                                                                    | 2             |                |
| 08    | Setting<br>mode | Counter | PM<br>counter  | Cleaning web roller               |         | 6354 | 0            | Present number of<br>output pages                           | 0                    | 8 digits         | М   |                                                                                                    | 4             |                |
| 08    | Setting<br>mode | Counter | PM<br>counter  | Cleaning web roller               |         | 6354 | 1            | Recommended<br>number of output<br>pages for<br>replacement | Refer to<br>contents | 8 digits         | М   | <default value=""><br/>e-STUDIO557: 460,000<br/>e-STUDIO657: 515,000<br/>e-STUDIO757: 540,000<br/>e-STUDIO857: 600,000</default> | 4             |                |
| 08    | Setting<br>mode | Counter | PM<br>counter  | Cleaning web roller               |         | 6354 | 2            | Number of output<br>pages at the last<br>replacement        | 0                    | 8 digits         | М   |                                                                                                    | 4             |                |
| 08    | Setting<br>mode | Counter | PM<br>counter  | Cleaning web roller               |         | 6354 | 3            | Present driving<br>counts                                   | 0                    | 8 digits         | М   |                                                                                                    | 4             |                |
| 08    | Setting<br>mode | Counter | PM<br>counter  | Cleaning web roller               |         | 6354 | 4            | Recommended<br>driving counts to be<br>replaced             | Refer to contents    | 8 digits         | М   | <default value=""><br/>e-STUDIO557/657: 470,000<br/>e-STUDIO757/857: 390,000</default>                                           | 4             |                |
| 08    | Setting<br>mode | Counter | PM<br>counter  | Cleaning web roller               |         | 6354 | 5            | Driving counts at the last replacement                      | 0                    | 8 digits         | М   |                                                                                                    | 4             |                |
| 08    | Setting<br>mode | Counter | PM<br>counter  | Cleaning web roller               |         | 6354 | 6            | Present output pages<br>for control                         | 0                    | 8 digits         | М   |                                                                                                    | 4             |                |
| 08    | Setting<br>mode | Counter | PM<br>counter  | Cleaning web roller               |         | 6354 | 7            | Present driving<br>counts for control                       | 0                    | 8 digits         | М   |                                                                                                    | 4             |                |
| 08    | Setting<br>mode | Counter | PM<br>counter  | Cleaning web roller               |         | 6354 | 8            | Number of times<br>replaced                                 | 0                    | 8 digits         | М   |                                                                                                    | 4             |                |
| 08    | Setting<br>mode | Counter | PM<br>counter  | Cleaning web roller               |         | 6355 | -            | Date of previous replacement                                | 0                    | 8 digits         | M   |                                                                                                    | 2             |                |
| 08    | Setting<br>mode | Counter | PM<br>counter  | Fuser roller<br>separation finger |         | 6368 | 0            | Present number of<br>output pages                           | 0                    | 8 digits         | М   |                                                                                                    | 4             |                |

| 05/08 | Mode            | Element | Sub<br>element | Item                              | Subitem | Code | Sub-<br>code | Details                                                     | Default<br>value  | Acceptable value | RAM | Contents                                                                                                    | Proce<br>dure | Servic<br>e UI |
|-------|-----------------|---------|----------------|-----------------------------------|---------|------|--------------|-------------------------------------------------------------|-------------------|------------------|-----|----------------------------------------------------------------------------------------------------|---------------|----------------|
| 08    | Setting<br>mode | Counter | PM<br>counter  | Fuser roller<br>separation finger |         | 6368 | 1            | Recommended<br>number of output<br>pages for<br>replacement | Refer to contents | 8 digits         | М   | <default value=""><br/>e-STUDIO557: 460,000<br/>e-STUDIO657: 515,000<br/>e-STUDIO757: 540,000<br/>e-STUDIO857: 600,000</default> | 4             |                |
| 08    | Setting<br>mode | Counter | PM<br>counter  | Fuser roller<br>separation finger |         | 6368 | 2            | Number of output<br>pages at the last<br>replacement        | 0                 | 8 digits         | М   |                                                                                                    | 4             |                |
| 08    | Setting<br>mode | Counter | PM<br>counter  | Fuser roller separation finger    |         | 6368 | 3            | Present driving<br>counts                                   | 0                 | 8 digits         | М   |                                                                                                    | 4             |                |
| 08    | Setting<br>mode | Counter | PM<br>counter  | Fuser roller<br>separation finger |         | 6368 | 4            | Recommended<br>driving counts to be<br>replaced             | Refer to contents | 8 digits         | М   | <default value=""><br/>e-STUDIO557/657: 470,000<br/>e-STUDIO757/857: 390,000</default>                                           | 4             |                |
| 08    | Setting<br>mode | Counter | PM<br>counter  | Fuser roller<br>separation finger |         | 6368 | 5            | Driving counts at the last replacement                      | 0                 | 8 digits         | М   |                                                                                                    | 4             |                |
| 08    | Setting<br>mode | Counter | PM<br>counter  | Fuser roller separation finger    |         | 6368 | 6            | Present output pages for control                            | 0                 | 8 digits         | М   |                                                                                                    | 4             |                |
| 08    | Setting<br>mode | Counter | PM<br>counter  | Fuser roller separation finger    |         | 6368 | 7            | Present driving<br>counts for control                       | 0                 | 8 digits         | М   |                                                                                                    | 4             |                |
| 08    | Setting<br>mode | Counter | PM<br>counter  | Fuser roller separation finger    |         | 6368 | 8            | Number of times replaced                                    | 0                 | 8 digits         | М   |                                                                                                    | 4             |                |
| 08    | Setting<br>mode | Counter | PM<br>counter  | Fuser roller separation finger    |         | 6369 | -            | Date of previous replacement                                | 0                 | 8 digits         | М   |                                                                                                    | 2             |                |
| 08    | Setting<br>mode | Counter | PM<br>counter  | Pickup roller (RADF)              |         | 6382 | 0            | Present number of<br>output pages                           | 0                 | 8 digits         | SYS |                                                                                                    | 4             |                |
| 08    | Setting<br>mode | Counter | PM<br>counter  | Pickup roller (RADF)              |         | 6382 | 1            | Recommended<br>number of output<br>pages for<br>replacement | 120,000           | 8 digits         | SYS |                                                                                                    | 4             |                |
| 08    | Setting<br>mode | Counter | PM<br>counter  | Pickup roller (RADF)              |         | 6382 | 2            | Number of output<br>pages at the last<br>replacement        | 0                 | 8 digits         | SYS |                                                                                                    | 4             |                |
| 08    | Setting<br>mode | Counter | PM<br>counter  | Pickup roller (RADF)              |         | 6382 | 8            | Number of times<br>replaced                                 | 0                 | 8 digits         | SYS |                                                                                                    | 4             |                |
| 08    | Setting<br>mode | Counter | PM<br>counter  | Pickup roller (RADF)              |         | 6383 | -            | Date of previous<br>replacement                             | 0                 | 8 digits         | SYS |                                                                                                    | 2             |                |

| 05/08 | Mode            | Element | Sub<br>element | Item                          | Subitem | Code | Sub-<br>code | Details                                                     | Default<br>value | Acceptable value | RAM | Contents | Proce<br>dure | Servic<br>e UI |
|-------|-----------------|---------|----------------|-------------------------------|---------|------|--------------|-------------------------------------------------------------|------------------|------------------|-----|----------|---------------|----------------|
| 08    | Setting<br>mode | Counter | PM<br>counter  | Feed roller (RADF)            |         | 6384 | 0            | Present number of<br>output pages                           | 0                | 8 digits         | SYS |          | 4             |                |
| 08    | Setting<br>mode | Counter | PM<br>counter  | Feed roller (RADF)            |         | 6384 | 1            | Recommended<br>number of output<br>pages for<br>replacement | 120,000          | 8 digits         | SYS |          | 4             |                |
| 08    | Setting<br>mode | Counter | PM<br>counter  | Feed roller (RADF)            |         | 6384 | 2            | Number of output<br>pages at the last<br>replacement        | 0                | 8 digits         | SYS |          | 4             |                |
| 08    | Setting<br>mode | Counter | PM<br>counter  | Feed roller (RADF)            |         | 6384 | 8            | Number of times<br>replaced                                 | 0                | 8 digits         | SYS |          | 4             |                |
| 08    | Setting<br>mode | Counter | PM<br>counter  | Feed roller (RADF)            |         | 6385 | -            | Date of previous<br>replacement                             | 0                | 8 digits         | SYS |          | 2             |                |
| 08    | Setting<br>mode | Counter | PM<br>counter  | Separation roller<br>(RADF)   |         | 6386 | 0            | Present number of<br>output pages                           | 0                | 8 digits         | SYS |          | 4             |                |
| 08    | Setting<br>mode | Counter | PM<br>counter  | Separation roller<br>(RADF)   |         | 6386 | 1            | Recommended<br>number of output<br>pages for<br>replacement | 120,000          | 8 digits         | SYS |          | 4             |                |
| 08    | Setting<br>mode | Counter | PM<br>counter  | Separation roller<br>(RADF)   |         | 6386 | 2            | Number of output<br>pages at the last<br>replacement        | 0                | 8 digits         | SYS |          | 4             |                |
| 08    | Setting<br>mode | Counter | PM<br>counter  | Separation roller<br>(RADF)   |         | 6386 | 8            | Number of times<br>replaced                                 | 0                | 8 digits         | SYS |          | 4             |                |
| 08    | Setting<br>mode | Counter | PM<br>counter  | Separation roller<br>(RADF)   |         | 6387 | -            | Date of previous<br>replacement                             | 0                | 8 digits         | SYS |          | 2             |                |
| 08    | Setting<br>mode | Counter | PM<br>counter  | Pickup roller (Tandem<br>LCF) |         | 6388 | 0            | Present number of<br>output pages                           | 0                | 8 digits         | М   |          | 4             |                |
| 08    | Setting<br>mode | Counter | PM<br>counter  | Pickup roller (Tandem<br>LCF) |         | 6388 | 1            | Recommended<br>number of output<br>pages for<br>replacement | 400,000          | 8 digits         | Μ   |          | 4             |                |
| 08    | Setting<br>mode | Counter | PM<br>counter  | Pickup roller (Tandem<br>LCF) |         | 6388 | 2            | Number of output<br>pages at the last<br>replacement        | 0                | 8 digits         | М   |          | 4             |                |
| 08    | Setting<br>mode | Counter | PM<br>counter  | Pickup roller (Tandem<br>LCF) |         | 6388 | 8            | Number of times<br>replaced                                 | 0                | 8 digits         | М   |          | 4             |                |
| 08    | Setting<br>mode | Counter | PM<br>counter  | Pickup roller (Tandem LCF)    |         | 6389 | -            | Date of previous replacement                                | 0                | 8 digits         | М   |          | 2             |                |

| 05/08 | Mode            | Element | Sub<br>element | Item                          | Subitem | Code | Sub-<br>code | Details                                                     | Default<br>value | Acceptable value | RAM | Contents | Proce<br>dure | Servic<br>e UI |
|-------|-----------------|---------|----------------|-------------------------------|---------|------|--------------|-------------------------------------------------------------|------------------|------------------|-----|----------|---------------|----------------|
| 08    | Setting<br>mode | Counter | PM<br>counter  | Pickup roller (1st<br>drawer) |         | 6390 | 0            | Present number of<br>output pages                           | 0                | 8 digits         | М   |          | 4             |                |
| 08    | Setting<br>mode | Counter | PM<br>counter  | Pickup roller (1st<br>drawer) |         | 6390 | 1            | Recommended<br>number of output<br>pages for<br>replacement | 200,000          | 8 digits         | M   |          | 4             |                |
| 08    | Setting<br>mode | Counter | PM<br>counter  | Pickup roller (1st<br>drawer) |         | 6390 | 2            | Number of output<br>pages at the last<br>replacement        | 0                | 8 digits         | М   |          | 4             |                |
| 08    | Setting<br>mode | Counter | PM<br>counter  | Pickup roller (1st<br>drawer) |         | 6390 | 8            | Number of times<br>replaced                                 | 0                | 8 digits         | М   |          | 4             |                |
| 08    | Setting<br>mode | Counter | PM<br>counter  | Pickup roller (1st<br>drawer) |         | 6391 | -            | Date of previous<br>replacement                             | 0                | 8 digits         | М   |          | 2             |                |
| 08    | Setting<br>mode | Counter | PM<br>counter  | Pickup roller (2nd drawer)    |         | 6392 | 0            | Present number of<br>output pages                           | 0                | 8 digits         | М   |          | 4             |                |
| 08    | Setting<br>mode | Counter | PM<br>counter  | Pickup roller (2nd<br>drawer) |         | 6392 | 1            | Recommended<br>number of output<br>pages for<br>replacement | 200,000          | 8 digits         | M   |          | 4             |                |
| 08    | Setting<br>mode | Counter | PM<br>counter  | Pickup roller (2nd<br>drawer) |         | 6392 | 2            | Number of output<br>pages at the last<br>replacement        | 0                | 8 digits         | М   |          | 4             |                |
| 08    | Setting<br>mode | Counter | PM<br>counter  | Pickup roller (2nd drawer)    |         | 6392 | 8            | Number of times<br>replaced                                 | 0                | 8 digits         | М   |          | 4             |                |
| 08    | Setting<br>mode | Counter | PM<br>counter  | Pickup roller (2nd<br>drawer) |         | 6393 | -            | Date of previous<br>replacement                             | 0                | 8 digits         | М   |          | 2             |                |
| 08    | Setting<br>mode | Counter | PM<br>counter  | Pickup roller (Option LCF)    |         | 6394 | 0            | Present number of<br>output pages                           | 0                | 8 digits         | М   |          | 4             |                |
| 08    | Setting<br>mode | Counter | PM<br>counter  | Pickup roller (Option<br>LCF) |         | 6394 | 1            | Recommended<br>number of output<br>pages for<br>replacement | 500,000          | 8 digits         | M   |          | 4             |                |
| 08    | Setting<br>mode | Counter | PM<br>counter  | Pickup roller (Option LCF)    |         | 6394 | 2            | Number of output<br>pages at the last<br>replacement        | 0                | 8 digits         | М   |          | 4             |                |
| 08    | Setting<br>mode | Counter | PM<br>counter  | Pickup roller (Option LCF)    |         | 6394 | 8            | Number of times<br>replaced                                 | 0                | 8 digits         | М   |          | 4             |                |
| 08    | Setting<br>mode | Counter | PM<br>counter  | Pickup roller (Option<br>LCF) |         | 6395 | -            | Date of previous<br>replacement                             | 0                | 8 digits         | М   |          | 2             |                |

| 05/08 | Mode            | Element | Sub<br>element | Item                        | Subitem | Code | Sub-<br>code | Details                                                     | Default<br>value | Acceptable value | RAM | Contents | Proce<br>dure | Servic<br>e UI |
|-------|-----------------|---------|----------------|-----------------------------|---------|------|--------------|-------------------------------------------------------------|------------------|------------------|-----|----------|---------------|----------------|
| 08    | Setting<br>mode | Counter | PM<br>counter  | Feed roller (Tandem<br>LCF) |         | 6396 | 0            | Present number of<br>output pages                           | 0                | 8 digits         | М   |          | 4             |                |
| 08    | Setting<br>mode | Counter | PM<br>counter  | Feed roller (Tandem<br>LCF) |         | 6396 | 1            | Recommended<br>number of output<br>pages for<br>replacement | 400,000          | 8 digits         | M   |          | 4             |                |
| 08    | Setting<br>mode | Counter | PM<br>counter  | Feed roller (Tandem<br>LCF) |         | 6396 | 2            | Number of output<br>pages at the last<br>replacement        | 0                | 8 digits         | М   |          | 4             |                |
| 08    | Setting<br>mode | Counter | PM<br>counter  | Feed roller (Tandem<br>LCF) |         | 6396 | 8            | Number of times<br>replaced                                 | 0                | 8 digits         | М   |          | 4             |                |
| 08    | Setting<br>mode | Counter | PM<br>counter  | Feed roller (Tandem<br>LCF) |         | 6397 | -            | Date of previous<br>replacement                             | 0                | 8 digits         | М   |          | 2             |                |
| 08    | Setting<br>mode | Counter | PM<br>counter  | Feed roller (1st<br>drawer) |         | 6398 | 0            | Present number of<br>output pages                           | 0                | 8 digits         | М   |          | 4             |                |
| 08    | Setting<br>mode | Counter | PM<br>counter  | Feed roller (1st<br>drawer) |         | 6398 | 1            | Recommended<br>number of output<br>pages for<br>replacement | 200,000          | 8 digits         | M   |          | 4             |                |
| 08    | Setting<br>mode | Counter | PM<br>counter  | Feed roller (1st<br>drawer) |         | 6398 | 2            | Number of output<br>pages at the last<br>replacement        | 0                | 8 digits         | М   |          | 4             |                |
| 08    | Setting<br>mode | Counter | PM<br>counter  | Feed roller (1st<br>drawer) |         | 6398 | 8            | Number of times<br>replaced                                 | 0                | 8 digits         | М   |          | 4             |                |
| 08    | Setting<br>mode | Counter | PM<br>counter  | Feed roller (1st<br>drawer) |         | 6399 | -            | Date of previous<br>replacement                             | 0                | 8 digits         | М   |          | 2             |                |
| 08    | Setting<br>mode | Counter | PM<br>counter  | Feed roller (2nd drawer)    |         | 6400 | 0            | Present number of<br>output pages                           | 0                | 8 digits         | М   |          | 4             |                |
| 08    | Setting<br>mode | Counter | PM<br>counter  | Feed roller (2nd<br>drawer) |         | 6400 | 1            | Recommended<br>number of output<br>pages for<br>replacement | 200,000          | 8 digits         | M   |          | 4             |                |
| 08    | Setting<br>mode | Counter | PM<br>counter  | Feed roller (2nd drawer)    |         | 6400 | 2            | Number of output<br>pages at the last<br>replacement        | 0                | 8 digits         | М   |          | 4             |                |
| 08    | Setting<br>mode | Counter | PM<br>counter  | Feed roller (2nd<br>drawer) |         | 6400 | 8            | Number of times<br>replaced                                 | 0                | 8 digits         | М   |          | 4             |                |
| 08    | Setting<br>mode | Counter | PM<br>counter  | Feed roller (2nd<br>drawer) |         | 6401 | -            | Date of previous<br>replacement                             | 0                | 8 digits         | М   |          | 2             |                |

| 05/08 | Mode            | Element | Sub<br>element | Item                              | Subitem | Code | Sub-<br>code | Details                                                     | Default<br>value | Acceptable value | RAM | Contents | Proce<br>dure | Servic<br>e UI |
|-------|-----------------|---------|----------------|-----------------------------------|---------|------|--------------|-------------------------------------------------------------|------------------|------------------|-----|----------|---------------|----------------|
| 08    | Setting<br>mode | Counter | PM<br>counter  | Feed roller (Option<br>LCF)       |         | 6402 | 0            | Present number of<br>output pages                           | 0                | 8 digits         | М   |          | 4             |                |
| 08    | Setting<br>mode | Counter | PM<br>counter  | Feed roller (Option<br>LCF)       |         | 6402 | 1            | Recommended<br>number of output<br>pages for<br>replacement | 500,000          | 8 digits         | М   |          | 4             |                |
| 08    | Setting<br>mode | Counter | PM<br>counter  | Feed roller (Option<br>LCF)       |         | 6402 | 2            | Number of output<br>pages at the last<br>replacement        | 0                | 8 digits         | М   |          | 4             |                |
| 08    | Setting<br>mode | Counter | PM<br>counter  | Feed roller (Option<br>LCF)       |         | 6402 | 8            | Number of times<br>replaced                                 | 0                | 8 digits         | М   |          | 4             |                |
| 08    | Setting<br>mode | Counter | PM<br>counter  | Feed roller (Option<br>LCF)       |         | 6403 | -            | Date of previous replacement                                | 0                | 8 digits         | М   |          | 2             |                |
| 08    | Setting<br>mode | Counter | PM<br>counter  | Separation roller<br>(Tandem LCF) |         | 6404 | 0            | Present number of<br>output pages                           | 0                | 8 digits         | М   |          | 4             |                |
| 08    | Setting<br>mode | Counter | PM<br>counter  | Separation roller<br>(Tandem LCF) |         | 6404 | 1            | Recommended<br>number of output<br>pages for<br>replacement | 400,000          | 8 digits         | М   |          | 4             |                |
| 08    | Setting<br>mode | Counter | PM<br>counter  | Separation roller<br>(Tandem LCF) |         | 6404 | 2            | Number of output<br>pages at the last<br>replacement        | 0                | 8 digits         | М   |          | 4             |                |
| 08    | Setting<br>mode | Counter | PM<br>counter  | Separation roller<br>(Tandem LCF) |         | 6404 | 8            | Number of times<br>replaced                                 | 0                | 8 digits         | М   |          | 4             |                |
| 08    | Setting<br>mode | Counter | PM<br>counter  | Separation roller<br>(Tandem LCF) |         | 6405 | -            | Date of previous replacement                                | 0                | 8 digits         | М   |          | 2             |                |
| 08    | Setting<br>mode | Counter | PM<br>counter  | Separation roller (1st drawer)    |         | 6406 | 0            | Present number of<br>output pages                           | 0                | 8 digits         | М   |          | 4             |                |
| 08    | Setting<br>mode | Counter | PM<br>counter  | Separation roller (1st<br>drawer) |         | 6406 | 1            | Recommended<br>number of output<br>pages for<br>replacement | 200,000          | 8 digits         | M   |          | 4             |                |
| 08    | Setting<br>mode | Counter | PM<br>counter  | Separation roller (1st drawer)    |         | 6406 | 2            | Number of output<br>pages at the last<br>replacement        | 0                | 8 digits         | М   |          | 4             |                |
| 08    | Setting<br>mode | Counter | PM<br>counter  | Separation roller (1st<br>drawer) |         | 6406 | 8            | Number of times<br>replaced                                 | 0                | 8 digits         | М   |          | 4             |                |
| 08    | Setting<br>mode | Counter | PM<br>counter  | Separation roller (1st<br>drawer) |         | 6407 | -            | Date of previous<br>replacement                             | 0                | 8 digits         | М   |          | 2             |                |

| 05/08 | Mode            | Element | Sub<br>element | Item                              | Subitem | Code | Sub-<br>code | Details                                                     | Default<br>value | Acceptable value | RAM | Contents | Proce<br>dure | Servic<br>e UI |
|-------|-----------------|---------|----------------|-----------------------------------|---------|------|--------------|-------------------------------------------------------------|------------------|------------------|-----|----------|---------------|----------------|
| 08    | Setting<br>mode | Counter | PM<br>counter  | Separation roller (2nd drawer)    |         | 6408 | 0            | Present number of output pages                              | 0                | 8 digits         | М   |          | 4             |                |
| 08    | Setting<br>mode | Counter | PM<br>counter  | Separation roller (2nd<br>drawer) |         | 6408 | 1            | Recommended<br>number of output<br>pages for<br>replacement | 200,000          | 8 digits         | М   |          | 4             |                |
| 08    | Setting<br>mode | Counter | PM<br>counter  | Separation roller (2nd drawer)    |         | 6408 | 2            | Number of output<br>pages at the last<br>replacement        | 0                | 8 digits         | М   |          | 4             |                |
| 08    | Setting<br>mode | Counter | PM<br>counter  | Separation roller (2nd drawer)    |         | 6408 | 8            | Number of times<br>replaced                                 | 0                | 8 digits         | М   |          | 4             |                |
| 08    | Setting<br>mode | Counter | PM<br>counter  | Separation roller (2nd drawer)    |         | 6409 | -            | Date of previous<br>replacement                             | 0                | 8 digits         | М   |          | 2             |                |
| 08    | Setting<br>mode | Counter | PM<br>counter  | Separation roller<br>(Option LCF) |         | 6410 | 0            | Present number of<br>output pages                           | 0                | 8 digits         | М   |          | 4             |                |
| 08    | Setting<br>mode | Counter | PM<br>counter  | Separation roller<br>(Option LCF) |         | 6410 | 1            | Recommended<br>number of output<br>pages for<br>replacement | 500,000          | 8 digits         | M   |          | 4             |                |
| 08    | Setting<br>mode | Counter | PM<br>counter  | Separation roller<br>(Option LCF) |         | 6410 | 2            | Number of output<br>pages at the last<br>replacement        | 0                | 8 digits         | М   |          | 4             |                |
| 08    | Setting<br>mode | Counter | PM<br>counter  | Separation roller<br>(Option LCF) |         | 6410 | 8            | Number of times<br>replaced                                 | 0                | 8 digits         | М   |          | 4             |                |
| 08    | Setting<br>mode | Counter | PM<br>counter  | Separation roller<br>(Option LCF) |         | 6411 | -            | Date of previous<br>replacement                             | 0                | 8 digits         | М   |          | 2             |                |
| 08    | Setting<br>mode | Counter | PM<br>counter  | Separation roller (3rd drawer)    |         | 6412 | 0            | Present number of<br>output pages                           | 0                | 8 digits         | М   |          | 4             |                |
| 08    | Setting<br>mode | Counter | PM<br>counter  | Separation roller (3rd<br>drawer) |         | 6412 | 1            | Recommended<br>number of output<br>pages for<br>replacement | 200,000          | 8 digits         | M   |          | 4             |                |
| 08    | Setting<br>mode | Counter | PM<br>counter  | Separation roller (3rd drawer)    |         | 6412 | 2            | Number of output<br>pages at the last<br>replacement        | 0                | 8 digits         | М   |          | 4             |                |
| 08    | Setting<br>mode | Counter | PM<br>counter  | Separation roller (3rd<br>drawer) |         | 6412 | 8            | Number of times<br>replaced                                 | 0                | 8 digits         | М   |          | 4             |                |
| 08    | Setting<br>mode | Counter | PM<br>counter  | Separation roller (3rd<br>drawer) |         | 6413 | -            | Date of previous<br>replacement                             | 0                | 8 digits         | М   |          | 2             |                |

| 05/08 | Mode            | Element | Sub           | Item                               | Subitem | Code | Sub- | Details                                                     | Default | Acceptable | RAM | Contents | Proce | Servic |
|-------|-----------------|---------|---------------|------------------------------------|---------|------|------|-------------------------------------------------------------|---------|------------|-----|----------|-------|--------|
|       |                 |         | element       |                                    |         |      | code |                                                             | value   | value      |     |          | dure  | e UI   |
| 08    | Setting<br>mode | Counter | PM<br>counter | Separation roller (4th<br>drawer)  |         | 6414 | 0    | Present number of<br>output pages                           | 0       | 8 digits   | М   |          | 4     |        |
| 08    | Setting<br>mode | Counter | PM<br>counter | Separation roller (4th<br>drawer)  |         | 6414 | 1    | Recommended<br>number of output<br>pages for<br>replacement | 200,000 | 8 digits   | М   |          | 4     |        |
| 08    | Setting<br>mode | Counter | PM<br>counter | Separation roller (4th drawer)     |         | 6414 | 2    | Number of output<br>pages at the last<br>replacement        | 0       | 8 digits   | М   |          | 4     |        |
| 08    | Setting<br>mode | Counter | PM<br>counter | Separation roller (4th drawer)     |         | 6414 | 8    | Number of times<br>replaced                                 | 0       | 8 digits   | М   |          | 4     |        |
| 08    | Setting<br>mode | Counter | PM<br>counter | Separation roller (4th<br>drawer)  |         | 6415 | -    | Date of previous<br>replacement                             | 0       | 8 digits   | М   |          | 2     |        |
| 08    | Setting<br>mode | Counter | PM<br>counter | Separation roller<br>(Bypass feed) |         | 6416 | 0    | Present number of<br>output pages                           | 0       | 8 digits   | М   |          | 4     |        |
| 08    | Setting<br>mode | Counter | PM<br>counter | Separation roller<br>(Bypass feed) |         | 6416 | 1    | Recommended<br>number of output<br>pages for<br>replacement | 100,000 | 8 digits   | Μ   |          | 4     |        |
| 08    | Setting<br>mode | Counter | PM<br>counter | Separation roller<br>(Bypass feed) |         | 6416 | 2    | Number of output<br>pages at the last<br>replacement        | 0       | 8 digits   | М   |          | 4     |        |
| 08    | Setting<br>mode | Counter | PM<br>counter | Separation roller<br>(Bypass feed) |         | 6416 | 8    | Number of times<br>replaced                                 | 0       | 8 digits   | М   |          | 4     |        |
| 08    | Setting<br>mode | Counter | PM<br>counter | Separation roller<br>(Bypass feed) |         | 6417 | -    | Date of previous<br>replacement                             | 0       | 8 digits   | М   |          | 2     |        |
| 08    | Setting<br>mode | Counter | PM<br>counter | Feed roller (3rd<br>drawer)        |         | 6420 | 0    | Present number of<br>output pages                           | 0       | 8 digits   | М   |          | 4     |        |
| 08    | Setting<br>mode | Counter | PM<br>counter | Feed roller (3rd<br>drawer)        |         | 6420 | 1    | Recommended<br>number of output<br>pages for<br>replacement | 200,000 | 8 digits   | Μ   |          | 4     |        |
| 08    | Setting<br>mode | Counter | PM<br>counter | Feed roller (3rd<br>drawer)        |         | 6420 | 2    | Number of output<br>pages at the last<br>replacement        | 0       | 8 digits   | М   |          | 4     |        |
| 08    | Setting<br>mode | Counter | PM<br>counter | Feed roller (3rd<br>drawer)        |         | 6420 | 8    | Number of times<br>replaced                                 | 0       | 8 digits   | М   |          | 4     |        |
| 08    | Setting<br>mode | Counter | PM<br>counter | Feed roller (3rd<br>drawer)        |         | 6421 | -    | Date of previous<br>replacement                             | 0       | 8 digits   | М   |          | 2     |        |

| 05/08 | Mode            | Element | Sub           | Item                          | Subitem | Code | Sub- | Details                                                     | Default | Acceptable | RAM | Contents | Proce | Servic |
|-------|-----------------|---------|---------------|-------------------------------|---------|------|------|-------------------------------------------------------------|---------|------------|-----|----------|-------|--------|
|       |                 |         | element       |                               |         |      | code |                                                             | value   | value      |     |          | dure  | e UI   |
| 08    | Setting<br>mode | Counter | PM<br>counter | Feed roller (4th<br>drawer)   |         | 6422 | 0    | Present number of<br>output pages                           | 0       | 8 digits   | М   |          | 4     |        |
| 08    | Setting<br>mode | Counter | PM<br>counter | Feed roller (4th<br>drawer)   |         | 6422 | 1    | Recommended<br>number of output<br>pages for<br>replacement | 200,000 | 8 digits   | М   |          | 4     |        |
| 08    | Setting<br>mode | Counter | PM<br>counter | Feed roller (4th<br>drawer)   |         | 6422 | 2    | Number of output<br>pages at the last<br>replacement        | 0       | 8 digits   | М   |          | 4     |        |
| 08    | Setting<br>mode | Counter | PM<br>counter | Feed roller (4th<br>drawer)   |         | 6422 | 8    | Number of times<br>replaced                                 | 0       | 8 digits   | М   |          | 4     |        |
| 08    | Setting<br>mode | Counter | PM<br>counter | Feed roller (4th drawer)      |         | 6423 | -    | Date of previous replacement                                | 0       | 8 digits   | М   |          | 2     |        |
| 08    | Setting<br>mode | Counter | PM<br>counter | Feed roller (Bypass feed)     |         | 6424 | 0    | Present number of output pages                              | 0       | 8 digits   | М   |          | 4     |        |
| 08    | Setting<br>mode | Counter | PM<br>counter | Feed roller (Bypass feed)     |         | 6424 | 1    | Recommended<br>number of output<br>pages for<br>replacement | 100,000 | 8 digits   | Μ   |          | 4     |        |
| 08    | Setting<br>mode | Counter | PM<br>counter | Feed roller (Bypass feed)     |         | 6424 | 2    | Number of output<br>pages at the last<br>replacement        | 0       | 8 digits   | М   |          | 4     |        |
| 08    | Setting<br>mode | Counter | PM<br>counter | Feed roller (Bypass feed)     |         | 6424 | 8    | Number of times replaced                                    | 0       | 8 digits   | М   |          | 4     |        |
| 08    | Setting<br>mode | Counter | PM<br>counter | Feed roller (Bypass feed)     |         | 6425 | -    | Date of previous replacement                                | 0       | 8 digits   | М   |          | 2     |        |
| 08    | Setting<br>mode | Counter | PM<br>counter | Pickup roller (3rd drawer)    |         | 6428 | 0    | Present number of output pages                              | 0       | 8 digits   | М   |          | 4     |        |
| 08    | Setting<br>mode | Counter | PM<br>counter | Pickup roller (3rd<br>drawer) |         | 6428 | 1    | Recommended<br>number of output<br>pages for<br>replacement | 200,000 | 8 digits   | М   |          | 4     |        |
| 08    | Setting<br>mode | Counter | PM<br>counter | Pickup roller (3rd<br>drawer) |         | 6428 | 2    | Number of output<br>pages at the last<br>replacement        | 0       | 8 digits   | М   |          | 4     |        |
| 08    | Setting<br>mode | Counter | PM<br>counter | Pickup roller (3rd<br>drawer) |         | 6428 | 8    | Number of times<br>replaced                                 | 0       | 8 digits   | М   |          | 4     |        |
| 08    | Setting<br>mode | Counter | PM<br>counter | Pickup roller (3rd<br>drawer) |         | 6429 | -    | Date of previous<br>replacement                             | 0       | 8 digits   | М   |          | 2     |        |

| 05/08 | Mode            | Element | Sub<br>element | Item                           | Subitem | Code | Sub-<br>code | Details                                                     | Default<br>value  | Acceptable value | RAM | Contents                                                                                                    | Proce<br>dure | Servic<br>e UI |
|-------|-----------------|---------|----------------|--------------------------------|---------|------|--------------|-------------------------------------------------------------|-------------------|------------------|-----|----------------------------------------------------------------------------------------------------|---------------|----------------|
| 08    | Setting<br>mode | Counter | PM<br>counter  | Pickup roller (4th<br>drawer)  |         | 6430 | 0            | Present number of<br>output pages                           | 0                 | 8 digits         | M   |                                                                                                    | 4             |                |
| 08    | Setting<br>mode | Counter | PM<br>counter  | Pickup roller (4th<br>drawer)  |         | 6430 | 1            | Recommended<br>number of output<br>pages for<br>replacement | 200,000           | 8 digits         | М   |                                                                                                    | 4             |                |
| 08    | Setting<br>mode | Counter | PM<br>counter  | Pickup roller (4th<br>drawer)  |         | 6430 | 2            | Number of output<br>pages at the last<br>replacement        | 0                 | 8 digits         | М   |                                                                                                    | 4             |                |
| 08    | Setting<br>mode | Counter | PM<br>counter  | Pickup roller (4th<br>drawer)  |         | 6430 | 8            | Number of times<br>replaced                                 | 0                 | 8 digits         | М   |                                                                                                    | 4             |                |
| 08    | Setting<br>mode | Counter | PM<br>counter  | Pickup roller (4th<br>drawer)  |         | 6431 | -            | Date of previous<br>replacement                             | 0                 | 8 digits         | М   |                                                                                                    | 2             |                |
| 08    | Setting<br>mode | Counter | PM<br>counter  | Pickup roller (Bypass<br>feed) |         | 6432 | 0            | Present number of<br>output pages                           | 0                 | 8 digits         | М   |                                                                                                    | 4             |                |
| 08    | Setting<br>mode | Counter | PM<br>counter  | Pickup roller (Bypass<br>feed) |         | 6432 | 1            | Recommended<br>number of output<br>pages for<br>replacement | 100,000           | 8 digits         | М   |                                                                                                    | 4             |                |
| 08    | Setting<br>mode | Counter | PM<br>counter  | Pickup roller (Bypass feed)    |         | 6432 | 2            | Number of output<br>pages at the last<br>replacement        | 0                 | 8 digits         | М   |                                                                                                    | 4             |                |
| 08    | Setting<br>mode | Counter | PM<br>counter  | Pickup roller (Bypass<br>feed) |         | 6432 | 8            | Number of times<br>replaced                                 | 0                 | 8 digits         | М   |                                                                                                    | 4             |                |
| 08    | Setting<br>mode | Counter | PM<br>counter  | Pickup roller (Bypass<br>feed) |         | 6433 | -            | Date of previous<br>replacement                             | 0                 | 8 digits         | М   |                                                                                                    | 2             |                |
| 08    | Setting<br>mode | Counter | PM<br>counter  | Web roller one-way<br>clutch   |         | 6438 | 0            | Present number of<br>output pages                           | 0                 | 8 digits         | М   |                                                                                                    | 4             |                |
| 08    | Setting<br>mode | Counter | PM<br>counter  | Web roller one-way<br>clutch   |         | 6438 | 1            | Recommended<br>number of output<br>pages for<br>replacement | Refer to contents | 8 digits         | М   | <default value=""><br/>e-STUDIO557: 460,000<br/>e-STUDIO657: 515,000<br/>e-STUDIO757: 540,000<br/>e-STUDIO857: 600,000</default> | 4             |                |
| 08    | Setting<br>mode | Counter | PM<br>counter  | Web roller one-way<br>clutch   |         | 6438 | 2            | Number of output<br>pages at the last<br>replacement        | 0                 | 8 digits         | М   |                                                                                                    | 4             |                |
| 08    | Setting<br>mode | Counter | PM<br>counter  | Web roller one-way clutch      |         | 6438 | 3            | Present driving<br>counts                                   | 0                 | 8 digits         | М   |                                                                                                    | 4             |                |

| 05/08 | Mode            | Element | Sub<br>element              | Item                             | Subitem | Code | Sub-<br>code | Details                                                                                         | Default<br>value  | Acceptable value | RAM | Contents                                                                                                    | Proce<br>dure | Servic<br>e UI |
|-------|-----------------|---------|-----------------------------|----------------------------------|---------|------|--------------|-------------------------------------------------------------------------------------------------|-------------------|------------------|-----|----------------------------------------------------------------------------------------------------|---------------|----------------|
| 08    | Setting<br>mode | Counter | PM<br>counter               | Web roller one-way<br>clutch     |         | 6438 | 4            | Recommended<br>driving counts to be<br>replaced                                                 | Refer to contents | 8 digits         | M   | <default value=""><br/>e-STUDIO557/657: 470,000<br/>e-STUDIO757/857: 390,000</default>                                                             | 4             |                |
| 08    | Setting<br>mode | Counter | PM<br>counter               | Web roller one-way<br>clutch     |         | 6438 | 5            | Driving counts at the last replacement                                                          | 0                 | 8 digits         | М   |                                                                                                    | 4             |                |
| 08    | Setting<br>mode | Counter | PM<br>counter               | Web roller one-way clutch        |         | 6438 | 6            | Present output pages for control                                                                | 0                 | 8 digits         | М   |                                                                                                    | 4             |                |
| 08    | Setting<br>mode | Counter | PM<br>counter               | Web roller one-way<br>clutch     |         | 6438 | 7            | Present driving<br>counts for control                                                           | 0                 | 8 digits         | М   |                                                                                                    | 4             |                |
| 08    | Setting<br>mode | Counter | PM<br>counter               | Web roller one-way<br>clutch     |         | 6438 | 8            | Number of times replaced                                                                        | 0                 | 8 digits         | М   |                                                                                                    | 4             |                |
| 08    | Setting<br>mode | Counter | PM<br>counter               | Web roller one-way<br>clutch     |         | 6439 | -            | Date of previous replacement                                                                    | 0                 | 8 digits         | М   |                                                                                                    | 2             |                |
| 08    | Setting<br>Mode | Counter | Image<br>quality<br>control | Drum surface<br>potential sensor |         | 6445 |              | Counter for<br>photoconductive<br>drum                                                          | 0                 | 8 digits         | М   | The drive counts of the photoconductive drum at the drum surface potential sensor control is displayed.                                            | 1             | Yes            |
| 08    | Setting<br>Mode | Counter | General                     |                                  |         | 6467 |              | Number of output<br>pages available at<br>toner cartridge<br>replacement (during<br>cover open) | 3                 | 0~7              | SYS | 0: 0 1: 100 2: 200 3: 500 4: 1000 5: 1500 6: 2000<br>7: No limitation(99999999) [Unit. page]                                                       | 1             |                |
| 08    | Setting<br>Mode | Counter | Pixel<br>counter            |                                  |         | 6500 |              | Standard paper size<br>setting                                                                  | Refer to contents | 0~1              | SYS | Selects the standard paper size to convert it into the<br>pixel count (%).<br>0: A4 1: LT<br><default value=""><br/>NAD: 1<br/>Others: 0</default> | 1             |                |
| 08    | Setting<br>Mode | Counter | Pixel<br>counter            |                                  |         | 6501 |              | Pixel counter all<br>clearing                                                                   | -                 |                  | SYS | Clears all information related to the pixel counter.                                                                                               | 3             |                |
| 08    | Setting<br>Mode | Counter | Pixel<br>counter            |                                  |         | 6502 |              | Service technician<br>reference counter<br>clearing                                             | -                 |                  | SYS | Clears all information related to the service technician reference pixel counter.                                                                  | 3             |                |
| 08    | Setting<br>Mode | Counter | Pixel<br>counter            |                                  |         | 6503 |              | Toner cartridge<br>reference counter<br>clearing                                                | -                 |                  | SYS | Clears all information related to the toner cartridge reference pixel counter.                                                                     | 3             |                |

| 05/08 | Mode            | Element | Sub<br>element   | Item                                                       | Subitem | Code | Sub-<br>code | Details                                                                | Default<br>value | Acceptable value | RAM | Contents                                                                                                    | Proce<br>dure | Servic<br>e UI |
|-------|-----------------|---------|------------------|------------------------------------------------------------|---------|------|--------------|------------------------------------------------------------------------|------------------|------------------|-----|----------------------------------------------------------------------------------------------------|---------------|----------------|
| 08    | Setting<br>Mode | Counter | Pixel<br>counter |                                                            |         | 6504 |              | Pixel counter display setting                                          | 1                | 0~1              | SYS | Selects whether or not to display the pixel counter on the LCD screen. 0: Displayed 1: Not displayed                                          | 1             |                |
| 08    | Setting<br>Mode | Counter | Pixel<br>counter |                                                            |         | 6505 |              | Displayed reference<br>setting                                         | 0                | 0~1              | SYS | Selects the reference when displaying the pixel counter<br>on the LCD screen. 0: Service technician reference 1:<br>Toner cartridge reference | 1             |                |
| 08    | Setting<br>Mode | Counter | Pixel<br>counter |                                                            |         | 6506 |              | Toner empty<br>determination counter<br>setting                        | 0                | 0~1              | SYS | Selects the counter to determine toner empty.0: Output pages 1: Pixel counter                                                                 | 1             |                |
| 08    | Setting<br>Mode | Counter | Pixel<br>counter |                                                            |         | 6507 |              | Threshold setting for<br>toner empty<br>determination(Output<br>pages) | 500              | 0~999            | SYS | Sets the number of output pages to determine toner<br>empty. This setting is valid when "0" is set at 08-6506.                                | 1             |                |
| 08    | Setting<br>Mode | Counter | Pixel<br>counter |                                                            |         | 6508 |              | Threshold setting for<br>toner empty<br>determination(Pixel<br>count)  | 21500            | 0~60000          | SYS | Sets the pixel count to determine the toner empty status. This setting is valid when "1" is set at 08-6506.                                   | 1             |                |
| 08    | Setting<br>Mode | Counter | Pixel<br>counter |                                                            |         | 6509 |              | Pixel counter clear<br>flag/Service<br>technician reference            | 0                | 0~1              | SYS | Becomes "1" when 08-6502 is performed.                                                                                                    | 2             |                |
| 08    | Setting<br>Mode | Counter | Pixel<br>counter |                                                            |         | 6510 |              | Service technician<br>reference cleared<br>date                        | -                | 8 digits         | SYS | Displays the date on which 08-6502 was performed.                                                                                             | 2             |                |
| 08    | Setting<br>Mode | Counter | Pixel<br>counter |                                                            |         | 6514 |              | Toner cartridge<br>reference cleared<br>date                           | -                | 8 digits         | SYS | Displays the date on which 08-6503 was performed.                                                                                             | 2             |                |
| 08    | Setting<br>Mode | Counter | Pixel<br>counter |                                                            |         | 6522 |              | Toner cartridge<br>reference count<br>started date                     | -                | 8 digits         | SYS | Displays the date on which 08-6503 was performed.                                                                                             | 2             |                |
| 08    | Setting<br>Mode | Counter | Pixel<br>counter | Number of output<br>pages(Service<br>technician reference) |         | 6558 |              | PPC                                                                    | 0                | 8 digits         | SYS | Counts the number of output pages converted to the standard paper size in the copy function and service technician reference.[Unit. page]     | 2             |                |
| 08    | Setting<br>Mode | Counter | Pixel<br>counter | Number of output<br>pages(Service<br>technician reference) |         | 6560 |              | PRT                                                                    | 0                | 8 digits         | SYS | Counts the number of output pages converted to the standard paper size in the printer function and service technician reference.[Unit. page]  | 2             |                |

| 05/08 | Mode            | Element | Sub<br>element   | Item                                                       | Subitem | Code | Sub-<br>code | Details                                | Default<br>value | Acceptable value | RAM | Contents                                                                                                    | Proce<br>dure | Servic<br>e UI |
|-------|-----------------|---------|------------------|------------------------------------------------------------|---------|------|--------------|----------------------------------------|------------------|------------------|-----|----------------------------------------------------------------------------------------------------|---------------|----------------|
| 08    | Setting<br>Mode | Counter | Pixel<br>counter | Number of output<br>pages(Service<br>technician reference) |         | 6561 |              | FAX                                    | 0                | 8 digits         | SYS | Counts the number of output pages converted to the standard paper size in the FAX function and service technician reference.[Unit. page]  | 2             |                |
| 08    | Setting<br>Mode | Counter | Pixel<br>counter | Number of output<br>pages(Toner cartridge<br>reference)    |         | 6563 |              | PPC                                    | 0                | 8 digits         | SYS | Counts the number of output pages converted to the standard paper size in the copy function and toner cartridge reference.[Unit. page]    | 2             |                |
| 08    | Setting<br>Mode | Counter | Pixel<br>counter | Number of output<br>pages(Toner cartridge<br>reference)    |         | 6565 |              | PRT                                    | 0                | 8 digits         | SYS | Counts the number of output pages converted to the standard paper size in the printer function and toner cartridge reference.[Unit. page] | 2             |                |
| 08    | Setting<br>Mode | Counter | Pixel<br>counter | Number of output<br>pages(Toner cartridge<br>reference)    |         | 6566 |              | FAX                                    | 0                | 8 digits         | SYS | Counts the number of output pages converted to the standard paper size in the FAX function and toner cartridge reference.[Unit. page]     | 2             |                |
| 08    | Setting<br>Mode | Counter | Pixel<br>counter |                                                            |         | 6576 |              | Toner cartridge<br>replacement counter | 0                | 3 digits         | SYS | Counts the number of time of the toner cartridge replacement.                                                                             | 2             |                |
| 08    | Setting<br>Mode | Counter | Pixel<br>counter | Average pixel<br>count(Service<br>technician reference)    |         | 6602 |              | PPC                                    | 0                | 0~10000          | SYS | Displays the average pixel count in the copy function<br>and service technician reference.[Unit: 0.01%]                                   | 2             |                |
| 08    | Setting<br>Mode | Counter | Pixel<br>counter | Average pixel<br>count(Service<br>technician reference)    |         | 6603 |              | PRT                                    | 0                | 0~10000          | SYS | Displays the average pixel count in the printer function<br>and service technician reference.[Unit: 0.01%]                                | 2             |                |
| 08    | Setting<br>Mode | Counter | Pixel<br>counter | Average pixel<br>count(Service<br>technician reference)    |         | 6604 |              | FAX                                    | 0                | 0~10000          | SYS | Displays the average pixel count in the FAX function<br>and service technician reference.[Unit: 0.01%]                                    | 2             |                |
| 08    | Setting<br>Mode | Counter | Pixel<br>counter | Average pixel<br>count(Service<br>technician reference)    |         | 6605 |              | PPC/PRT/FAX                            | 0                | 0~10000          | SYS | Displays the average pixel count in the copy/printer/FAX function and service technician reference.[Unit: 0.01%]                          | 2             |                |
| 08    | Setting<br>Mode | Counter | Pixel<br>counter | Latest pixel<br>count(Service<br>technician reference)     |         | 6616 |              | PPC                                    | 0                | 0~10000          | SYS | Displays the latest pixel count in the copy function and service technician reference.[Unit: 0.01%]                                       | 2             |                |
| 08    | Setting<br>Mode | Counter | Pixel<br>counter | Latest pixel<br>count(Service<br>technician reference)     |         | 6617 |              | PRT                                    | 0                | 0~10000          | SYS | Displays the latest pixel count in the printer function and service technician reference.[Unit: 0.01%]                                    | 2             |                |

| 05/08 | Mode            | Element | Sub<br>element   | Item                                                   | Subitem | Code | Sub-<br>code | Details     | Default<br>value | Acceptable<br>value | RAM | Contents                                                                                                    | Proce<br>dure | Servic<br>e UI |
|-------|-----------------|---------|------------------|--------------------------------------------------------|---------|------|--------------|-------------|------------------|---------------------|-----|----------------------------------------------------------------------------------------------------|---------------|----------------|
| 08    | Setting<br>Mode | Counter | Pixel<br>counter | Latest pixel<br>count(Service<br>technician reference) |         | 6618 |              | FAX         | 0                | 0~10000             | SYS | Displays the latest pixel count in the FAX function and service technician reference.[Unit: 0.01%]                                                                                                | 2             |                |
| 08    | Setting<br>Mode | Counter | Pixel<br>counter | Average pixel<br>count(Toner cartridge<br>reference)   |         | 6623 |              | PPC         | 0                | 0~10000             | SYS | Displays the average pixel count in the copy function<br>and toner cartridge reference.[Unit: 0.01%]                                                                                              | 2             |                |
| 08    | Setting<br>Mode | Counter | Pixel<br>counter | Average pixel<br>count(Toner cartridge<br>reference)   |         | 6629 |              | PRT         | 0                | 0~10000             | SYS | Displays the average pixel count in the printer function,<br>and toner cartridge reference.[Unit: 0.01%]                                                                                          | 2             |                |
| 08    | Setting<br>Mode | Counter | Pixel<br>counter | Average pixel<br>count(Toner cartridge<br>reference)   |         | 6634 |              | PPC/PRT/FAX | 0                | 0~10000             | SYS | Displays the average pixel count in the<br>copy/printer/FAX function and toner cartridge reference.<br>[Unit: 0.01%]                                                                              | 2             |                |
| 08    | Setting<br>Mode | Counter | Pixel<br>counter | Average pixel<br>count(Toner cartridge<br>reference)   |         | 6635 |              | FAX         | 0                | 0~10000             | SYS | Displays the average pixel count in the FAX function<br>and toner cartridge reference.[Unit: 0.01%]                                                                                               | 2             |                |
| 08    | Setting<br>Mode | Counter | Pixel<br>counter | Latest pixel<br>count(Toner cartridge<br>reference)    |         | 6639 |              | PPC         | 0                | 0~10000             | SYS | Displays the latest pixel count in the copy function and toner cartridge reference. [Unit: 0.01%]                                                                                                 | 2             |                |
| 08    | Setting<br>Mode | Counter | Pixel<br>counter | Latest pixel<br>count(Toner cartridge<br>reference)    |         | 6643 |              | PRT         | 0                | 0~10000             | SYS | Displays the latest pixel count in the printer function and toner cartridge reference.[Unit: 0.01%]                                                                                               | 2             |                |
| 08    | Setting<br>Mode | Counter | Pixel<br>counter | Latest pixel<br>count(Toner cartridge<br>reference)    |         | 6644 |              | FAX         | 0                | 0~10000             | SYS | Displays the latest pixel count in the FAX function and toner cartridge reference. [Unit: 0.01%]                                                                                                  | 2             |                |
| 08    | Setting<br>Mode | Counter | Pixel<br>counter | Pixel count<br>distribution                            | PPC     | 6721 | 0            | 0-5%        | 0                | 8 digits            | SYS | The pixel count data are divided into 10 ranges. The<br>number of output pages in each range is displayed. In<br>this code, the distributions in the copy function are<br>displayed. [Unit: page] | 14            |                |
| 08    | Setting<br>Mode | Counter | Pixel<br>counter | Pixel count<br>distribution                            | PPC     | 6721 | 1            | 5.1-10%     | 0                | 8 digits            | SYS | The pixel count data are divided into 10 ranges. The<br>number of output pages in each range is displayed. In<br>this code, the distributions in the copy function are<br>displayed. [Unit: page] | 14            |                |
| 08    | Setting<br>Mode | Counter | Pixel<br>counter | Pixel count<br>distribution                            | PPC     | 6721 | 2            | 10.1-15%    | 0                | 8 digits            | SYS | The pixel count data are divided into 10 ranges. The<br>number of output pages in each range is displayed. In<br>this code, the distributions in the copy function are<br>displayed. [Unit: page] | 14            |                |
| 08    | Setting<br>Mode | Counter | Pixel<br>counter | Pixel count<br>distribution                            | PPC     | 6721 | 3            | 15.1-20%    | 0                | 8 digits            | SYS | The pixel count data are divided into 10 ranges. The<br>number of output pages in each range is displayed. In<br>this code, the distributions in the copy function are<br>displayed. [Unit: page] | 14            |                |

| 05/08 | Mode            | Element | Sub<br>element   | Item                        | Subitem | Code | Sub-<br>code | Details   | Default<br>value | Acceptable value | RAM | Contents                                                                                                    | Proce<br>dure | Servic<br>e UI |
|-------|-----------------|---------|------------------|-----------------------------|---------|------|--------------|-----------|------------------|------------------|-----|----------------------------------------------------------------------------------------------------|---------------|----------------|
|       |                 |         |                  |                             |         |      |              |           |                  |                  |     |                                                                                                    |               |                |
| 08    | Setting<br>Mode | Counter | Pixel<br>counter | Pixel count<br>distribution | PPC     | 6721 | 4            | 20.1-25%  | 0                | 8 digits         | SYS | The pixel count data are divided into 10 ranges. The<br>number of output pages in each range is displayed. In<br>this code, the distributions in the copy function are<br>displayed. [Unit: page]    | 14            |                |
| 08    | Setting<br>Mode | Counter | Pixel<br>counter | Pixel count<br>distribution | PPC     | 6721 | 5            | 25.1-30%  | 0                | 8 digits         | SYS | The pixel count data are divided into 10 ranges. The<br>number of output pages in each range is displayed. In<br>this code, the distributions in the copy function are<br>displayed. [Unit: page]    | 14            |                |
| 08    | Setting<br>Mode | Counter | Pixel<br>counter | Pixel count<br>distribution | PPC     | 6721 | 6            | 30.1-40%  | 0                | 8 digits         | SYS | The pixel count data are divided into 10 ranges. The<br>number of output pages in each range is displayed. In<br>this code, the distributions in the copy function are<br>displayed. [Unit: page]    | 14            |                |
| 08    | Setting<br>Mode | Counter | Pixel<br>counter | Pixel count<br>distribution | PPC     | 6721 | 7            | 40.1-60%  | 0                | 8 digits         | SYS | The pixel count data are divided into 10 ranges. The<br>number of output pages in each range is displayed. In<br>this code, the distributions in the copy function are<br>displayed. [Unit: page]    | 14            |                |
| 08    | Setting<br>Mode | Counter | Pixel<br>counter | Pixel count<br>distribution | PPC     | 6721 | 8            | 60.1-80%  | 0                | 8 digits         | SYS | The pixel count data are divided into 10 ranges. The<br>number of output pages in each range is displayed. In<br>this code, the distributions in the copy function are<br>displayed. [Unit: page]    | 14            |                |
| 08    | Setting<br>Mode | Counter | Pixel<br>counter | Pixel count<br>distribution | PPC     | 6721 | 9            | 80.1-100% | 0                | 8 digits         | SYS | The pixel count data are divided into 10 ranges. The<br>number of output pages in each range is displayed. In<br>this code, the distributions in the copy function are<br>displayed. [Unit: page]    | 14            |                |
| 08    | Setting<br>Mode | Counter | Pixel<br>counter | Pixel count<br>distribution | PRT     | 6722 | 0            | 0-5%      | 0                | 8 digits         | SYS | The pixel count data are divided into 10 ranges. The<br>number of output pages in each range is displayed. In<br>this code, the distributions in the printer function are<br>displayed. [Unit: page] | 14            |                |
| 08    | Setting<br>Mode | Counter | Pixel<br>counter | Pixel count<br>distribution | PRT     | 6722 | 1            | 5.1-10%   | 0                | 8 digits         | SYS | The pixel count data are divided into 10 ranges. The<br>number of output pages in each range is displayed. In<br>this code, the distributions in the printer function are<br>displayed. [Unit: page] | 14            |                |
| 08    | Setting<br>Mode | Counter | Pixel<br>counter | Pixel count<br>distribution | PRT     | 6722 | 2            | 10.1-15%  | 0                | 8 digits         | SYS | The pixel count data are divided into 10 ranges. The<br>number of output pages in each range is displayed. In<br>this code, the distributions in the printer function are<br>displayed. [Unit: page] | 14            |                |
| 08    | Setting<br>Mode | Counter | Pixel<br>counter | Pixel count<br>distribution | PRT     | 6722 | 3            | 15.1-20%  | 0                | 8 digits         | SYS | The pixel count data are divided into 10 ranges. The<br>number of output pages in each range is displayed. In<br>this code, the distributions in the printer function are<br>displayed. [Unit: page] | 14            |                |
| 08    | Setting<br>Mode | Counter | Pixel<br>counter | Pixel count<br>distribution | PRT     | 6722 | 4            | 20.1-25%  | 0                | 8 digits         | SYS | The pixel count data are divided into 10 ranges. The<br>number of output pages in each range is displayed. In<br>this code, the distributions in the printer function are<br>displayed. [Unit: page] | 14            |                |

| 05/08 | Mode            | Element | Sub<br>element   | ltem                        | Subitem | Code | Sub-<br>code | Details   | Default<br>value | Acceptable value | RAM | Contents                                                                                                    | Proce<br>dure | Servic<br>e UI |
|-------|-----------------|---------|------------------|-----------------------------|---------|------|--------------|-----------|------------------|------------------|-----|----------------------------------------------------------------------------------------------------|---------------|----------------|
|       |                 |         |                  |                             |         |      |              |           |                  |                  |     |                                                                                                    |               |                |
| 08    | Setting<br>Mode | Counter | Pixel<br>counter | Pixel count<br>distribution | PRT     | 6722 | 5            | 25.1-30%  | 0                | 8 digits         | SYS | The pixel count data are divided into 10 ranges. The<br>number of output pages in each range is displayed. In<br>this code, the distributions in the printer function are<br>displayed. [Unit: page] | 14            |                |
| 08    | Setting<br>Mode | Counter | Pixel<br>counter | Pixel count<br>distribution | PRT     | 6722 | 6            | 30.1-40%  | 0                | 8 digits         | SYS | The pixel count data are divided into 10 ranges. The<br>number of output pages in each range is displayed. In<br>this code, the distributions in the printer function are<br>displayed. [Unit: page] | 14            |                |
| 08    | Setting<br>Mode | Counter | Pixel<br>counter | Pixel count<br>distribution | PRT     | 6722 | 7            | 40.1-60%  | 0                | 8 digits         | SYS | The pixel count data are divided into 10 ranges. The<br>number of output pages in each range is displayed. In<br>this code, the distributions in the printer function are<br>displayed. [Unit: page] | 14            |                |
| 08    | Setting<br>Mode | Counter | Pixel<br>counter | Pixel count<br>distribution | PRT     | 6722 | 8            | 60.1-80%  | 0                | 8 digits         | SYS | The pixel count data are divided into 10 ranges. The<br>number of output pages in each range is displayed. In<br>this code, the distributions in the printer function are<br>displayed. [Unit: page] | 14            |                |
| 08    | Setting<br>Mode | Counter | Pixel<br>counter | Pixel count<br>distribution | PRT     | 6722 | 9            | 80.1-100% | 0                | 8 digits         | SYS | The pixel count data are divided into 10 ranges. The<br>number of output pages in each range is displayed. In<br>this code, the distributions in the printer function are<br>displayed. [Unit: page] | 14            |                |
| 08    | Setting<br>Mode | Counter | Pixel<br>counter | Pixel count<br>distribution | FAX     | 6723 | 0            | 0-5%      | 0                | 8 digits         | SYS | The pixel count data are divided into 10 ranges. The<br>number of output pages in each range is displayed. In<br>this code, the distributions in the FAX function are<br>displayed.[Unit: page]      | 14            |                |
| 08    | Setting<br>Mode | Counter | Pixel<br>counter | Pixel count<br>distribution | FAX     | 6723 | 1            | 5.1-10%   | 0                | 8 digits         | SYS | The pixel count data are divided into 10 ranges. The<br>number of output pages in each range is displayed. In<br>this code, the distributions in the FAX function are<br>displayed.[Unit: page]      | 14            |                |
| 08    | Setting<br>Mode | Counter | Pixel<br>counter | Pixel count<br>distribution | FAX     | 6723 | 2            | 10.1-15%  | 0                | 8 digits         | SYS | The pixel count data are divided into 10 ranges. The<br>number of output pages in each range is displayed. In<br>this code, the distributions in the FAX function are<br>displayed.[Unit: page]      | 14            |                |
| 08    | Setting<br>Mode | Counter | Pixel<br>counter | Pixel count<br>distribution | FAX     | 6723 | 3            | 15.1-20%  | 0                | 8 digits         | SYS | The pixel count data are divided into 10 ranges. The<br>number of output pages in each range is displayed. In<br>this code, the distributions in the FAX function are<br>displayed.[Unit: page]      | 14            |                |
| 08    | Setting<br>Mode | Counter | Pixel<br>counter | Pixel count<br>distribution | FAX     | 6723 | 4            | 20.1-25%  | 0                | 8 digits         | SYS | The pixel count data are divided into 10 ranges. The<br>number of output pages in each range is displayed. In<br>this code, the distributions in the FAX function are<br>displayed.[Unit: page]      | 14            |                |
| 08    | Setting<br>Mode | Counter | Pixel<br>counter | Pixel count<br>distribution | FAX     | 6723 | 5            | 25.1-30%  | 0                | 8 digits         | SYS | The pixel count data are divided into 10 ranges. The<br>number of output pages in each range is displayed. In<br>this code, the distributions in the FAX function are<br>displayed.[Unit: page]      | 14            |                |

| 05/08 | Mode            | Element                 | Sub<br>element   | Item                                                                                     | Subitem | Code | Sub-<br>code | Details                     | Default<br>value | Acceptable value | RAM                | Contents                                                                                                    | Proce<br>dure | Servic<br>e UI |
|-------|-----------------|-------------------------|------------------|------------------------------------------------------------------------------------------|---------|------|--------------|-----------------------------|------------------|------------------|--------------------|----------------------------------------------------------------------------------------------------|---------------|----------------|
| 08    | Setting<br>Mode | Counter                 | Pixel<br>counter | Pixel count<br>distribution                                                              | FAX     | 6723 | 6            | 30.1-40%                    | 0                | 8 digits         | SYS                | The pixel count data are divided into 10 ranges. The<br>number of output pages in each range is displayed. In<br>this code, the distributions in the FAX function are<br>displayed.[Unit: page] | 14            |                |
| 08    | Setting<br>Mode | Counter                 | Pixel<br>counter | Pixel count<br>distribution                                                              | FAX     | 6723 | 7            | 40.1-60%                    | 0                | 8 digits         | SYS                | The pixel count data are divided into 10 ranges. The<br>number of output pages in each range is displayed. In<br>this code, the distributions in the FAX function are<br>displayed.[Unit: page] | 14            |                |
| 08    | Setting<br>Mode | Counter                 | Pixel<br>counter | Pixel count<br>distribution                                                              | FAX     | 6723 | 8            | 60.1-80%                    | 0                | 8 digits         | SYS                | The pixel count data are divided into 10 ranges. The<br>number of output pages in each range is displayed. In<br>this code, the distributions in the FAX function are<br>displayed.[Unit: page] | 14            |                |
| 08    | Setting<br>Mode | Counter                 | Pixel<br>counter | Pixel count<br>distribution                                                              | FAX     | 6723 | 9            | 80.1-100%                   | 0                | 8 digits         | SYS                | The pixel count data are divided into 10 ranges. The<br>number of output pages in each range is displayed. In<br>this code, the distributions in the FAX function are<br>displayed.[Unit: page] | 14            |                |
| 08    | Setting<br>Mode | Counter                 | Pixel<br>counter | Latest pixel<br>count(Toner cartridge<br>reference)                                      |         | 6724 |              | PPC                         | 0                | 0~10000          | SYS                | Displays the latest pixel count in the copy function and toner cartridge reference. [Unit: 0.01%]                                                                                               | 2             |                |
| 08    | Setting<br>Mode | Counter                 | Pixel counter    | Latest pixel<br>count(Toner cartridge<br>reference)                                      |         | 6725 |              | PRT                         | 0                | 0~10000          | SYS                | Displays the latest pixel count in the printer function and toner cartridge reference.[Unit: 0.01%]                                                                                             | 2             |                |
| 08    | Setting<br>Mode | Image<br>Processin<br>g | Image            | Clearing of<br>adjustment values of<br>all image process<br>(PPC) related 05/08<br>codes |         | 7000 |              | PPC                         | -                |                  | M/SY<br>Sclea<br>r | Clears the gamma correction table values and the setting values of 05/08 codes related to image processing (PPC).                                                                               | 3             |                |
| 08    | Setting<br>Mode | Image<br>Processin<br>g | Image            | Clearing of all gamma<br>correction table<br>values (PPC related<br>areas only)          |         | 7001 |              | PPC                         | -                |                  | SYS                | Clears all the gamma correction table values in the PPC related areas of the HDD.                                                                                                    | 3             |                |
| 08    | Setting<br>Mode | Image<br>Processin<br>g | Image            | Error diffusion and dither setting                                                       |         | 7014 |              | Photo mode                  | 1                | 0~1              | SYS                | Sets the image reproduction method at photo mode.<br>0: Error diffusion 1: Dither                                                                                                    | 1             |                |
| 08    | Setting<br>Mode | Image<br>Processin<br>g | Image            | Error diffusion and dither setting                                                       |         | 7015 |              | Photo mode (Custom<br>Mode) | 1                | 0~1              | SYS                | Switches the image processing method when Custom<br>Mode 3 is set.<br>0: Error diffusion 1: Dither                                                                                              | 1             |                |
| 08    | Setting<br>Mode | Image<br>Processin<br>g | Image            | User mode setting                                                                        |         | 7034 |              | PPC                         | 0                | 0~3              | SYS                | 0: Not used<br>1: Custom Mode 1 when Text/Photo is set as a base<br>2: Custom Mode 2 when Text is set as a base<br>3: Custom Mode 3 when Photo is set as a base                                 | 1             | Yes            |

| 05/08 | Mode            | Element                 | Sub<br>element                          | Item                          | Subitem | Code | Sub-<br>code | Details                                                                                            | Default<br>value | Acceptable<br>value  | RAM                | Contents                                                                                                    | Proce<br>dure | Servic<br>e UI |
|-------|-----------------|-------------------------|-----------------------------------------|-------------------------------|---------|------|--------------|----------------------------------------------------------------------------------------------------|------------------|----------------------|--------------------|----------------------------------------------------------------------------------------------------|---------------|----------------|
| 08    | Setting<br>Mode | Image<br>Processin<br>g | Automatic<br>tone<br>correction<br>data | Last updated date<br>and time |         | 7051 |              | Monochrome PPC                                                                                     | 0                | 0-<br>421231235<br>9 | SYS                | Last updated date and time of automatic tone<br>correction data.<br>YYMMDDHHMM<br>YY: year, MM: month, DD: day, HH: hour, MM: minute                                                                                            | 2             | Yes            |
| 08    | Setting<br>Mode | Image<br>Processin<br>g | Image                                   |                               |         | 7300 |              | Clearing of<br>adjustment values of<br>all image process<br>(network print) related<br>05/08 codes | -                |                      | M/SY<br>Sclea<br>r | Clears the setting values of 05/08 codes related to image processing (NW PRT).                                                                                                    | 3             |                |
| 08    | Setting<br>Mode | Image<br>Processin<br>g | Image                                   |                               |         | 7400 |              | Clearing of<br>adjustment values of<br>all image process<br>(network scan)<br>related 05/08 codes  | -                |                      | SYScl<br>ear       | Clears the setting values of 05/08 codes related to image processing (NW SCN).                                                                                                    | 3             |                |
| 08    | Setting<br>Mode | Image<br>Processin<br>g | User<br>interface                       | User custom mode<br>setting   | NW SCN  | 7401 |              | Black                                                                                              | 0                | 0-3                  | SYS                | 0: Unused<br>1: Black TEXT/PHOTO base<br>2: Black TEXT base<br>3: Black PHOTO base                                                                                                    | 1             | Yes            |
| 08    | Setting<br>Mode | Image<br>Processin<br>g | Image                                   |                               |         | 7500 |              | Clearing of<br>adjustment values of<br>all image process<br>(Fax) related 05/08<br>codes           | -                |                      | M/SY<br>Sclea<br>r | Clears the setting values of 05/08 codes related to image processing (NW FAX).                                                                                                    | 3             |                |
| 08    | Setting<br>mode | Image<br>Processin<br>g | Image                                   | PPC                           |         | 7617 |              | ADF noise reduction                                                                                | 3                | 0-3                  | SYS                | Sets the adjustment level for reducing color streaks<br>when the RADF is used.<br>3: Disabled (default)<br>2: Noise reduction level - Low<br>1: Noise reduction level - Middle (recommended)<br>0: Noise reduction level - High | 1             |                |
| 08    | Setting<br>mode | Image<br>Processin<br>g | Image                                   | SCN                           |         | 8300 |              | ADF noise reduction                                                                                | 3                | 0-3                  | SYS                | Sets the adjustment level for reducing color streaks<br>when the RADF is used.<br>3: Disabled (default)<br>2: Noise reduction level - Low<br>1: Noise reduction level - Middle (recommended)<br>0: Noise reduction level - High | 1             |                |

| 05/08 | Mode            | Element                 | Sub<br>element    | Item                                             | Subitem | Code | Sub-<br>code | Details                                                          | Default<br>value | Acceptable value | RAM | Contents                                                                                                    | Proce<br>dure | Servic<br>e UI |
|-------|-----------------|-------------------------|-------------------|--------------------------------------------------|---------|------|--------------|------------------------------------------------------------------|------------------|------------------|-----|----------------------------------------------------------------------------------------------------|---------------|----------------|
|       |                 |                         |                   |                                                  |         |      |              |                                                                  |                  |                  |     |                                                                                                    |               |                |
| 08    | Setting<br>Mode | Image<br>Processin<br>g | User<br>interface | User custom mode<br>setting                      | NW SCN  | 8303 |              | Color                                                            | 0                | 0-4              | SYS | 0: Unused<br>1: Text/Photo base<br>2: Text base<br>3: Photo base<br>4: e-document base<br>* e-document: This is the mode that corresponds to the<br>law in Japan. This mode is used to clarify area where<br>changes were made with such as a correction fluid.                                                                                                    | 1             | Yes            |
| 08    | Setting<br>Mode | System                  | General           |                                                  |         | 8506 |              | Forcible mode<br>change in cartridge<br>empty status             | 1                | 0~2              | SYS | 0: SLEEP MODE 1: AUTO POWER SAVE 2: READY                                                                                                    | 1             |                |
| 08    | Setting<br>Mode | System                  | General           |                                                  |         | 8511 |              | Wide A4 Mode (for PCL)                                           | 0                | 0~1              | SYS | 0: Disable 1: Enable                                                                                                    | 1             |                |
| 08    | Setting<br>Mode | System                  | General           |                                                  |         | 8512 |              | Number of jobs in<br>batch processing                            | 10               | 2~10             | SYS | 2-10: From 2 to jobs can be specified                                                                                                    | 1             |                |
| 08    | Setting<br>Mode | System                  | General           |                                                  |         | 8514 |              | Threshold value<br>setting for RIP<br>standard paper<br>judgment | 20               | 5~30             | SYS | This code is used for changing the range in which the<br>non-standard paper size is judged as standard paper<br>size. If the page size information is within standard<br>paper size of plus or minus the setting value, the page<br>size is judged as standard paper size when PS/PDF<br>printing. If the page size information is out of the range,<br>the page size is judged as non-standard paper size.<br>The unit of setting value is PS point. 1 PS point is<br>approx. 0.35 mm. | 1             | Yes            |
| 08    | Setting<br>Mode | System                  | General           | Outside erase<br>Judgment threshold<br>(Default) |         | 8515 |              | PPC                                                              | 0                | -3~3             | SYS | The larger the value is, area to be erased increases.<br>The smaller the value is, area to be erased decreases.                                                                                                    | 1             |                |
| 08    | Setting<br>Mode | System                  | General           | Outside erase<br>Judgment threshold<br>(Default) |         | 8516 |              | SCN                                                              | 0                | -3~3             | SYS | The larger the value is, area to be erased increases.<br>The smaller the value is, area to be erased decreases.                                                                                                    | 1             |                |
| 08    | Setting<br>Mode | System                  | General           |                                                  |         | 8517 |              | Remote Scan User<br>authentication<br>automatic login            | 1                | 0~1              | SYS | 0: OFF (A user always enters manually (current<br>method))<br>1: ON (Previous authentication information will be used)                                                                                                    | 1             |                |
| 08    | Setting<br>Mode | System                  | General           |                                                  |         | 8518 |              | Overwriting mode for<br>scanned files                            | 0                | 0~3              | SYS | 0: Always OFF<br>1: Meta Scan function ON / Normal scan function OFF<br>2: Meta Scan function OFF / Normal scan function ON<br>3: Always ON                                                                                                    | 1             |                |

| 05/08 | Mode            | Element | Sub               | Item           | Subitem | Code | Sub- | Details                                                                 | Default           | Acceptable | RAM | Contents                                                                                                    | Proce | Servic |
|-------|-----------------|---------|-------------------|----------------|---------|------|------|-------------------------------------------------------------------------|-------------------|------------|-----|----------------------------------------------------------------------------------------------------|-------|--------|
|       |                 |         | element           |                |         |      | coue |                                                                         | value             | value      |     |                                                                                                    | uure  | eor    |
| 08    | Setting<br>Mode | System  | General           |                |         | 8519 |      | Scan PDF file Paper<br>size                                             | 1                 | 0~1        | SYS | 0: Equivalent to scan image size<br>1: Fitted into any standard size                                                                                                    | 1     |        |
| 08    | Setting<br>mode | System  | General           |                |         | 8520 |      | Underscore<br>conversion of<br>prohibited character<br>in filename      | 1                 | 0-1        | SYS | Sets the prohibited characters in filename to covert to<br>underscore.<br>0: \/ > < , "   ? * : ; = [ ] +<br>1: \/ > < "   ? * :<br>* 0: Existing model standard 1: Windows standard<br>Since setting the value to "1" allows some prohibited<br>characters, filename might not be processed in external<br>application or server. | 1     |        |
| 08    | Setting<br>mode | System  | General           |                |         | 8521 |      | Switchover of output<br>format of Service<br>Notification<br>attachment | Refer to contents | 0-1        | SYS | Switches the output format of date in attachment of<br>Service Notification.<br>0: YYYY.MM.DD<br>1: YYYY-MM-DDTHH:MM:SS<br><default value=""><br/>NAD: 1<br/>Others: 0</default>                                                                                                    | 1     |        |
| 08    | Setting<br>Mode | System  | User<br>interface | Screen setting |         | 8523 |      | Toner near-empty<br>status Message                                      | Refer to contents | 0~1        | SYS | 0: ON 1: OFF<br><default value=""><br/>JPC/NAD/MJD/AUD/ARD: 1<br/>Others: 0</default>                                                                                                    | 1     | Yes    |
| 08    | Setting<br>Mode | System  | General           |                |         | 8524 |      | No paper Message<br>display                                             | 0                 | 0~1        | SYS | 0: ON 1: OFF                                                                                                    | 1     |        |
| 08    | Setting<br>Mode | System  | General           |                |         | 8526 |      | Default setting of<br>scan preview                                      | 0                 | 0-1        | SYS | 0: OFF 1: ON                                                                                                    | 1     |        |
| 08    | Setting<br>Mode | System  | General           |                |         | 8527 |      | Default display type of<br>scan preview                                 | 0                 | 0-1        | SYS | 0: Fit to page<br>1: Fit to width                                                                                                    | 1     |        |
| 08    | Setting<br>Mode | System  | General           |                |         | 8532 |      | Control panel<br>Brightness level<br>adjustment                         | 4                 | 1~7        | SYS | 1-7:Brightness level                                                                                                    | 1     |        |
| 08    | Setting<br>Mode | System  | General           |                |         | 8537 |      | Sorting method for<br>displaying<br>private/hold print jobs             | 0                 | 0~1        | SYS | Changes the sorting order for print jobs on the<br>private/hold print list.<br>0: Descending order<br>1: Ascending order                                                                                                    | 1     |        |

| 05/08 | Mode            | Element | Sub<br>element    | Item | Subitem | Code | Sub-<br>code | Details                                                                                                    | Default<br>value | Acceptable value | RAM | Contents                                                                                                    | Proce<br>dure | Servic<br>e UI |
|-------|-----------------|---------|-------------------|------|---------|------|--------------|----------------------------------------------------------------------------------------------------|------------------|------------------|-----|----------------------------------------------------------------------------------------------------|---------------|----------------|
| 08    | Setting<br>Mode | System  | User<br>interface |      |         | 8538 |              | Toner near empty<br>notification setting                                                                      | 0                | 0-1              | SYS | 0: Disabled<br>1: Enabled                                                                                                    | 1             |                |
| 08    | Setting<br>Mode | System  | General           |      |         | 8540 |              | Date and time format<br>setting for Meta Scan<br>XML files                                                    | 1                | 0~1              | SYS | 0: YYYY/MM/DDhh:mm:ss.mmm<br>1: YYYY-MM-DDThh:mm:ss.mmTZD                                                                                                    | 1             |                |
| 08    | Setting<br>Mode | System  | User<br>interface |      |         | 8543 |              | Switching to the low<br>power consumption<br>mode in the Sleep<br>mode                                        | 1                | 0~1              | SYS | 0: Does not enter 1: Enters under particular conditions                                                                                                    | 1             | Yes            |
| 08    | Setting<br>Mode | System  | User<br>interface |      |         | 8544 |              | Tolerance for<br>switching to Super<br>Sleep mode                                                             | 5                | 5~600            | SYS | The interval between recovering from the Super Sleep<br>mode and making the transition to the Super Sleep<br>mode again. Unit: seconds.                                                                                                    | 1             | Yes            |
| 08    | Setting<br>Mode | System  | User<br>interface |      |         | 8546 |              | Input setting of minus<br>value for image shift<br>when copying                                               | 0                | 0~1              | SYS | Sets whether minus value can be input or not for image<br>shift when copying. If this setting is enabled, the minus<br>value can be input only for back side.<br>0: Inputting minus value is disabled.<br>1: Inputting minus value is enabled. | 1             | Yes            |
| 08    | Setting<br>Mode | System  | Paper<br>feeding  |      |         | 8548 |              | Change of the paper<br>size setting on the<br>touch panel when<br>printing is interrupted<br>by size mismatch | 0                | 0~1              | SYS | 0: Change of the paper size setting on the touch panel<br>is disabled.<br>1: Change of the paper size setting on the touch panel<br>is enabled.                                                                                                | 1             |                |
| 08    | Setting<br>Mode | System  | Counter           |      |         | 8549 |              | Hardware key control<br>when external counter<br>is installed                                                 | 0                | 0~1              | SYS | 0: No control 1: Mode switch key is disabled                                                                                                    | 1             |                |
| 08    | Setting<br>Mode | System  | Network           |      |         | 8584 |              | Email subject setting                                                                                         | 1                | 0~1              | SYS | 0: Disabled<br>1: Enabled                                                                                                    | 1             |                |
| 08    | Setting<br>Mode | System  | Network           |      |         | 8585 |              | Edit setting of e-mail subject                                                                                | 1                | 0~1              | SYS | 0: Not allowed<br>1: Allowed                                                                                                    | 1             |                |
| 08    | Setting<br>Mode | System  | Network           |      |         | 8586 |              | Addition of date and time to email subject                                                                    | 1                | 0~1              | SYS | 0: Not added<br>1: Added                                                                                                    | 1             |                |
| 08    | Setting<br>Mode | System  | Network           |      |         | 8587 |              | Character string of<br>email subject                                                                          | 0                | 0~1              | SYS | Switches the default character string of subject.<br>0: Character string at the shipment<br>1: Character string specified by users                                                                                                    | 1             |                |

| 05/08 | Mode            | Element | Sub<br>element                  | Item                                 | Subitem | Code | Sub-<br>code | Details                                                     | Default<br>value | Acceptable value | RAM | Contents                                                                                                    | Proce<br>dure | Servic<br>e UI |
|-------|-----------------|---------|---------------------------------|--------------------------------------|---------|------|--------------|-------------------------------------------------------------|------------------|------------------|-----|----------------------------------------------------------------------------------------------------|---------------|----------------|
| 08    | Setting<br>Mode | System  | LDAP user<br>authenticat<br>ion | Attribute value setting              |         | 8592 |              | Sender address                                              | mail             | -                | SYS | Sets the default attribute value of sender address.<br>Maximum 32 characters (ASCII).                                                                                                    | 11            |                |
| 08    | Setting<br>Mode | System  | LDAP user<br>authenticat<br>ion | Attribute value setting              |         | 8593 |              | Sender name                                                 | uid              | -                | SYS | Sets the default attribute value of sender name.<br>Maximum 32 characters (ASCII).                                                                                                    | 11            |                |
| 08    | Setting<br>Mode | System  | User<br>interface               |                                      |         | 8597 |              | Updates the<br>Private/Hold Print job<br>list automatically | 0                | 0~1              | SYS | 0: Disabled<br>1: Enabled                                                                                                    | 1             |                |
| 08    | Setting<br>Mode | System  | User<br>interface               |                                      |         | 8598 |              | Selects the template<br>icon layout on the<br>touch panel   | 0                | 0~1              | SYS | 0: Pattern 1<br>(1) (2) (3) (4)<br>(5) (6) (7) (8)<br>(9) (10) (11) (12)<br>(13) (14) (15) (16)<br>1: Pattern 2<br>(1) (2) (9) (10)<br>(3) (4) (11) (12)<br>(5) (6) (13) (14)<br>(7) (8) (15) (16)                                              | 1             |                |
| 08    | Setting<br>Mode | System  | General                         | Outside erase                        |         | 8600 |              | Change of default value                                     | 0                | 0~1              | SYS | 0: Disabled<br>1: Enabled                                                                                                    | 1             | Yes            |
| 08    | Setting<br>Mode | System  | User<br>interface               |                                      |         | 8603 |              | Special usage of<br>external options I/F                    | 0                | 0~2              | SYS | 0: None<br>1: Usage 1<br>2: Usage 2                                                                                                    | 1             |                |
| 08    | Setting<br>Mode | System  | Network                         | Prioritized<br>authentication server |         | 8608 |              | Windows                                                     | 0                | 0-100            | SYS | Sets the prioritized authentication server to be<br>searched (0 to 100). The servers displayed on the<br>screen accessed by TopAccess -> Administration -><br>Maintenance -> Directory Service are numbered<br>beginning at the top (0 to 100). | 1             |                |
| 08    | Setting<br>Mode | System  | Network                         | Prioritized<br>authentication server |         | 8609 |              | LDAP                                                        | 0                | 0-100            | SYS | Sets the prioritized authentication server to be<br>searched (0 to 100). The servers displayed on the<br>screen accessed by TopAccess -> Administration -><br>Maintenance -> Directory Service are numbered<br>beginning at the top (0 to 100). | 1             |                |

| 05/08 | Mode            | Element | Sub<br>element    | Item                                 | Subitem | Code | Sub-<br>code | Details                                                                         | Default<br>value | Acceptable<br>value | RAM | Contents                                                                                                    | Proce<br>dure | e UI |
|-------|-----------------|---------|-------------------|--------------------------------------|---------|------|--------------|---------------------------------------------------------------------------------|------------------|---------------------|-----|----------------------------------------------------------------------------------------------------|---------------|------|
| 08    | Setting<br>Mode | System  | Network           | Prioritized<br>authentication server |         | 8610 |              | Card                                                                            | 0                | 0-100               | SYS | Sets the prioritized authentication server to be<br>searched (0 to 100). The servers displayed on the<br>screen accessed by TopAccess -> Administration -><br>Maintenance -> Directory Service are numbered<br>beginning at the top (0 to 100).                                                     | 1             |      |
| 08    | Setting<br>Mode | System  | User<br>interface |                                      |         | 8622 |              | Date and time<br>addition setting to file<br>name of scan to file/e-<br>mail    | 1                | 0-1                 | SYS | 0: Not added<br>1: Added                                                                                                    | 1             |      |
| 08    | Setting<br>Mode | System  | General           |                                      |         | 8623 | 0            | RIP function setting                                                            | 1                | 0-1                 | SYS | Enables/Disables the function related to Excel boarder<br>rendering of PCL6. The function is to prevent missing<br>lines when scaling down and inconsistent line width<br>when scaling up.<br>0: Disabled (No correction. Compliant with PCL6<br>language)<br>1: Enabled                            | 4             |      |
| 08    | Setting<br>Mode | System  | User<br>interface |                                      |         | 8624 |              | Switchover of display<br>method of filename                                     | 3                | 0-3                 | SYS | Switches the display method of filename.<br>0: Displays the filename from the beginning<br>1: Displays the trailing characters<br>2: Displays the beginning and trailing characters<br>3: Displays the filename without abbreviation                                                                | 1             | Yes  |
| 08    | Setting<br>mode | System  | User<br>interface |                                      |         | 8628 |              | Job operation on the<br>COPY screen when<br>the coin controller is<br>connected | 0                | 0-1                 | SYS | This setting enables user to move from the COPY<br>screen to JOB STATUS screen, and then operate jobs<br>during printing when the coin controller is connected.<br>This code is valid when the value of 08-9016 is "1".<br>0: Disabled<br>1: Enabled                                                | 1             |      |
| 08    | Setting<br>Mode | System  | FAX               |                                      |         | 8631 |              | Filename creation at<br>fax reception and<br>forwarding                         | 0                | 0-1                 | SYS | 0: Use address name (family-name/first-name) as<br>filename if multiple names are found by address book<br>search of TSI (sender information).<br>1: Use address name (family-name/first-name) as<br>filename only when single name is found by address<br>book search of TSI (sender information). | 1             |      |

| 05/08 | Mode            | Element | Sub<br>element    | Item                | Subitem             | Code | Sub-<br>code | Details                                                            | Default<br>value | Acceptable value | RAM | Contents                                                                                                    | Proce<br>dure | Servic<br>e UI |
|-------|-----------------|---------|-------------------|---------------------|---------------------|------|--------------|--------------------------------------------------------------------|------------------|------------------|-----|----------------------------------------------------------------------------------------------------|---------------|----------------|
| 08    | Setting<br>mode | System  | User<br>interface |                     |                     | 8640 |              | Job build operation<br>when the coin<br>controller is<br>connected | 0                | 0-1              | SYS | This setting enables user to use the job build function<br>when the coin controller is connected. This code is valid<br>when the value of 08-9016 is "1".<br>0: Disabled<br>1: Enabled           | 1             |                |
| 08    | Setting<br>Mode | System  | General           |                     |                     | 8641 |              | Notification setting for<br>job cancel                             | 1                | 0-1              | SYS | Sets the notification setting for job cancel. This setting<br>is effective for the following error codes:<br>1CC0, 2BB0, 2CC0, 2DC0, 2EC0<br>0: Disabled (Not notified)<br>1: Enabled (Notified) | 1             |                |
| 08    | Setting<br>Mode | System  | User<br>interface | Card reading device | LDAP authentication | 8642 |              | LDAP attribute name<br>settings 2                                  | eBMUse<br>rCard  | -                | SYS | Maximum 32 characters (ASCII).                                                                                                    | 11            |                |
| 08    | Setting<br>Mode | System  | User<br>interface | Card reading device | LDAP authentication | 8643 |              | LDAP attribute name<br>settings 3                                  | eBMUse<br>rCard  | -                | SYS | Maximum 32 characters (ASCII).                                                                                                    | 11            |                |
| 08    | Setting<br>Mode | System  | User<br>interface | Card reading device | LDAP authentication | 8644 |              | LDAP attribute name<br>settings 4                                  | eBMUse<br>rCard  | -                | SYS | Maximum 32 characters (ASCII).                                                                                                    | 11            |                |
| 08    | Setting<br>Mode | System  | User<br>interface | Card reading device | LDAP authentication | 8645 |              | LDAP attribute name<br>settings 5                                  | eBMUse<br>rCard  | -                | SYS | Maximum 32 characters (ASCII).                                                                                                    | 11            |                |
| 08    | Setting<br>Mode | System  | User<br>interface | Card reading device | LDAP authentication | 8646 |              | LDAP attribute name<br>settings 6                                  | eBMUse<br>rCard  | -                | SYS | Maximum 32 characters (ASCII).                                                                                                    | 11            |                |
| 08    | Setting<br>Mode | System  | User<br>interface | Card reading device | LDAP authentication | 8647 |              | LDAP attribute name<br>settings 7                                  | eBMUse<br>rCard  | -                | SYS | Maximum 32 characters (ASCII).                                                                                                    | 11            |                |
| 08    | Setting<br>Mode | System  | User<br>interface | Card reading device | LDAP authentication | 8648 |              | LDAP attribute name<br>settings 8                                  | eBMUse<br>rCard  | -                | SYS | Maximum 32 characters (ASCII).                                                                                                    | 11            |                |
| 08    | Setting<br>Mode | System  | User<br>interface | Card reading device | LDAP authentication | 8649 |              | LDAP attribute name<br>settings 9                                  | eBMUse<br>rCard  | -                | SYS | Maximum 32 characters (ASCII).                                                                                                    | 11            |                |
| 08    | Setting<br>Mode | System  | User<br>interface | Card reading device | LDAP authentication | 8650 |              | LDAP attribute name<br>settings 10                                 | eBMUse<br>rCard  | -                | SYS | Maximum 32 characters (ASCII).                                                                                                    | 11            |                |
| 08    | Setting<br>Mode | System  | User<br>interface | Card reading device | LDAP authentication | 8651 |              | LDAP attribute name<br>settings 11                                 | eBMUse<br>rCard  | -                | SYS | Maximum 32 characters (ASCII).                                                                                                    | 11            |                |
| 08    | Setting<br>Mode | System  | User<br>interface | Card reading device | LDAP authentication | 8652 |              | LDAP attribute name settings 12                                    | eBMUse<br>rCard  | -                | SYS | Maximum 32 characters (ASCII).                                                                                                    | 11            |                |
| 05/08 | Mode            | Element | Sub<br>element    | Item                | Subitem             | Code | Sub-<br>code | Details                                | Default<br>value | Acceptable value | RAM  | Contents                               | Proce<br>dure | Servic<br>e UI |
|-------|-----------------|---------|-------------------|---------------------|---------------------|------|--------------|----------------------------------------|------------------|------------------|------|----------------------------------------|---------------|----------------|
| 08    | Setting<br>Mode | System  | User<br>interface | Card reading device | LDAP authentication | 8653 |              | LDAP attribute name<br>settings 13     | eBMUse<br>rCard  | -                | SYS  | Maximum 32 characters (ASCII).         | 11            |                |
| 08    | Setting<br>Mode | System  | User<br>interface | Card reading device | LDAP authentication | 8654 |              | LDAP attribute name settings 14        | eBMUse<br>rCard  | -                | SYS  | Maximum 32 characters (ASCII).         | 11            |                |
| 08    | Setting<br>Mode | System  | User<br>interface | Card reading device | LDAP authentication | 8655 |              | LDAP attribute name<br>settings 15     | eBMUse<br>rCard  | -                | SYS  | Maximum 32 characters (ASCII).         | 11            |                |
| 08    | Setting<br>Mode | System  | User<br>interface | Card reading device | LDAP authentication | 8656 |              | LDAP attribute name<br>settings 16     | eBMUse<br>rCard  | -                | SYS  | Maximum 32 characters (ASCII).         | 11            |                |
| 08    | Setting<br>Mode | System  | User<br>interface | Sound               |                     | 8657 |              | Placing original                       | 0                | 0-1              | SYS  | 0: OFF 1: ON                           | 1             | Yes            |
| 08    | Setting<br>Mode | System  | User<br>interface | Sound               |                     | 8658 |              | Pressing<br>[INTERRUPT] button         | 0                | 0-1              | SYS  | 0: OFF 1: ON                           | 1             | Yes            |
| 08    | Setting<br>Mode | System  | User<br>interface | Sound               |                     | 8659 |              | Switchover of function                 | 0                | 0-1              | SYS  | 0: OFF 1: ON                           | 1             | Yes            |
| 08    | Setting<br>Mode | System  | User<br>interface | Sound               |                     | 8660 |              | Completion of job<br>(except for FAX)  | 0                | 0-1              | SYS  | 0: OFF 1: ON                           | 1             | Yes            |
| 08    | Setting<br>Mode | System  | User<br>interface | Sound               |                     | 8661 |              | End of warming-<br>up/prewarming/sleep | 0                | 0-1              | SYS  | 0: OFF 1: ON                           | 1             | Yes            |
| 08    | Setting<br>Mode | System  | User<br>interface | Sound               |                     | 8662 |              | Job interrupt (out of paper)           | 0                | 0-1              | SYS  | 0: OFF 1: ON                           | 1             | Yes            |
| 08    | Setting<br>Mode | System  | User<br>interface | Sound               |                     | 8663 |              | Fax transmission<br>error              | 0                | 0-1              | SYS  | 0: OFF 1: ON                           | 1             | Yes            |
| 08    | Setting<br>Mode | System  | User<br>interface | Sound               | Hours for mute      | 8664 | 0            | Enable/Disable<br>setting of mute      | 0                | 0-1              | SYS  | 0: Mute is disabled 1: Mute is enabled | 4             | Yes            |
| 08    | Setting<br>Mode | System  | User<br>interface | Sound               | Hours for mute      | 8664 | 1            | Starting time                          | 0                | 0-2359           | SYS  | (Hour/Hour/Minute/Minute)              | 4             | Yes            |
| 08    | Setting<br>Mode | System  | User<br>interface | Sound               | Hours for mute      | 8664 | 2            | Ending time                            | 0                | 0-2359           | SYS  | (Hour/Hour/Minute/Minute)              | 4             | Yes            |
| 08    | Setting<br>Mode | System  | General           |                     |                     | 8667 |              | Saving image log                       | 0                | 0-1              | SSDK | 0: Disabled 1: Enabled                 | 1             |                |
| 08    | Setting<br>Mode | System  | General           |                     |                     | 8668 |              | Number of pages<br>saved as image log  | 1                | 0-1              | SSDK | 0: First page<br>1: All pages          | 1             |                |

| 05/08 | Mode            | Element | Sub     | Item                                | Subitem | Code | Sub- | Details                                                                        | Default | Acceptable | RAM  | Contents                                                                                                    | Proce | Servic |
|-------|-----------------|---------|---------|-------------------------------------|---------|------|------|--------------------------------------------------------------------------------|---------|------------|------|----------------------------------------------------------------------------------------------------|-------|--------|
|       |                 |         | element |                                     |         |      | code |                                                                                | value   | value      |      |                                                                                                    | uure  | eoi    |
| 08    | Setting<br>Mode | System  | General |                                     |         | 8670 |      | e-Filing print setting<br>when key<br>counter/totalizer is<br>installed        | 0       | 0-1        | SYS  | 0: Not allowed<br>1: Allowed                                                                                                    | 1     |        |
| 08    | Setting<br>Mode | System  | Network | Number of retry for file transfer   |         | 8671 | 0    | FTP                                                                            | 3       | 0-10       | SYS  | The transmission may succeed when the number of retry increases. However, it takes longer time to complete the job.                              | 4     |        |
| 08    | Setting<br>Mode | System  | Network | Number of retry for file transfer   |         | 8671 | 1    | SMB                                                                            | 3       | 0-10       | SYS  | The transmission may succeed when the number of retry increases. However, it takes longer time to complete the job.                              | 4     |        |
| 08    | Setting<br>Mode | System  | Network | Number of retry for file transfer   |         | 8671 | 2    | NetWare                                                                        | 3       | 0-10       | SYS  | The transmission may succeed when the number of retry increases. However, it takes longer time to complete the job.                              | 4     |        |
| 08    | Setting<br>Mode | System  | Network | Retry interval for file transfer    |         | 8672 | 0    | FTP                                                                            | 180     | 0-999      | SYS  | The transmission may succeed when the retry interval becomes longer. However, it takes longer time to complete the job. (Unit: sec.)             | 4     |        |
| 08    | Setting<br>Mode | System  | Network | Retry interval for file<br>transfer |         | 8672 | 1    | SMB                                                                            | 180     | 0-999      | SYS  | The transmission may succeed when the retry interval<br>becomes longer. However, it takes longer time to<br>complete the job. (Unit: sec.)       | 4     |        |
| 08    | Setting<br>Mode | System  | Network | Retry interval for file<br>transfer |         | 8672 | 2    | NetWare                                                                        | 180     | 0-999      | SYS  | The transmission may succeed when the retry interval becomes longer. However, it takes longer time to complete the job. (Unit: sec.)             | 4     |        |
| 08    | Setting<br>Mode | System  | General |                                     |         | 8673 |      | Disclosure of image<br>log function                                            | 0       | 0-1        | SSDK | 0: Not opened to public<br>1: Opened to public                                                                                                   | 1     |        |
| 08    | Setting<br>Mode | System  | General |                                     |         | 8674 |      | Prohibition of<br>transition to sleep<br>mode during network<br>initialization | 0       | 0-1        | SYS  | 0: Allowed<br>1: Prohibited                                                                                                    | 1     |        |
| 08    | Setting<br>Mode | System  | FAX     |                                     |         | 8700 |      | Secret reception<br>setting                                                    | 0       | 0-2        | SYS  | When the value of 08-8924 is "0", the value of this code<br>can be set to "1" or "2".<br>0: Always Off<br>1: Always On<br>2. Scheduled reception | 1     |        |

| 05/08 | Mode            | Element | Sub<br>element    | ltem | Subitem | Code | Sub-<br>code | Details                                            | Default<br>value     | Acceptable value | RAM | Contents                                                                                                    | Proce<br>dure | Servic<br>e UI |
|-------|-----------------|---------|-------------------|------|---------|------|--------------|----------------------------------------------------|----------------------|------------------|-----|----------------------------------------------------------------------------------------------------|---------------|----------------|
| 08    | Setting<br>Mode | System  | User<br>interface |      |         | 8704 |              | Restriction of<br>Email/FAX address                | 0                    | 0~1              | SYS | This code is used to restrict Email/FAX Address to<br>LDAP server specified via TopAccess. When the value<br>of this code is set to "1", the address cannot be input<br>directly and registered from the local address book.<br>0: No restriction<br>1: Looking up in external LDAP only                                                                                              | 1             |                |
| 08    | Setting<br>Mode | System  | User<br>interface |      |         | 8709 |              | Service notification<br>(equipment<br>information) | Refer to<br>contents | 0-1              | SYS | Sets whether the [SERVICE NOTIFICATION]<br>(Equipment Information) button accessed by [USER<br>FUNCTIONS] -> [ADMIN] -> [SERVICE] is displayed or<br>not.<br>0: Disabled<br>1: Enabled<br><default value=""><br/>JPC/NAD/MJD: 1<br/>Others: 0</default>                                                                                                    | 1             | Yes            |
| 08    | Setting<br>Mode | System  | Scanning          |      |         | 8710 |              | Setting of character<br>code for Scan to FTP       | 0                    | 0-2              | SYS | 0: Automatic selection<br>1: UTF8<br>2: Shift-JIS                                                                                                    | 1             |                |
| 08    | Setting<br>Mode | System  | User<br>interface |      |         | 8712 |              | Display setting of the<br>drawer setting button    | 1                    | 0-1              | SYS | Sets whether the drawer button in USER FUNCTIONS<br>is displayed or not.<br>0: Not displayed<br>1: Displayed                                                                                                    | 1             |                |
| 08    | Setting<br>Mode | System  | User<br>interface |      |         | 8713 |              | Setting of web<br>upload/web printing              | 1                    | 0-1              | SYS | Sets whether the web upload and web printing function<br>is enabled or disabled.<br>- Web upload is a function which uploads the image<br>data created on the equipment to the web page<br>displayed on EWB.<br>- Web printing is a function which prints the web page<br>displayed on EWB or the PDF file included in the web<br>page displayed on EWB.<br>0: Disabled<br>1: Enabled | 1             |                |

| 05/08 | Mode            | Element | Sub<br>element    | Item                                | Subitem | Code | Sub-<br>code | Details                                                                                | Default<br>value | Acceptable<br>value | RAM | Contents                                                                                                    | Proce<br>dure | Servic<br>e UI |
|-------|-----------------|---------|-------------------|-------------------------------------|---------|------|--------------|----------------------------------------------------------------------------------------|------------------|---------------------|-----|----------------------------------------------------------------------------------------------------|---------------|----------------|
| 08    | Setting<br>Mode | System  | User<br>interface | Service notification<br>information |         | 8715 |              | Password for zip file<br>with password                                                 | #104810<br>9     | -                   | SYS | Password for zip file with password of service<br>notification information.<br>Minimum number of digits: 0, maximum number of<br>digits: 20<br>Available character: alphanumeric characters and<br>symbols                                                                                                    | 11            |                |
| 08    | Setting<br>Mode | System  | User<br>interface |                                     |         | 8717 |              | Shutdown operation<br>when Super Sleep is<br>enabled                                   | 0                | 0-1                 | SYS | Sets the operation when the power button on the<br>control panel is press for a few seconds if Super Sleep<br>is enabled.<br>0: Hibernation<br>1: Super Sleep                                                                                                    | 1             | Yes            |
| 08    | Setting<br>Mode | System  | User<br>interface |                                     |         | 8718 |              | Selection for caching<br>the screen of control<br>panel at start-up                    | 0                | 0-17                | SYS | Use this code to shorten the time to switch the function<br>on the control panel for the first time immediately after<br>start-up. However, the start-up time becomes longer<br>(about 1 to 3 seconds per screen). When selecting<br>multiple screens, enter the total value.<br>0: Disabled<br>1: Copy<br>16: Fax                                 | 1             |                |
| 08    | Setting<br>Mode | System  | Network           |                                     |         | 8719 |              | MTU setting of<br>network<br>communication                                             | 1500             | 576-1500            | NIC | Normally there's no need to change the MTU value. Set<br>the proper MTU value when MFP is connected to the<br>Internet using broadband router and so on.                                                                                                    | 12            |                |
| 08    | Setting<br>Mode | System  | User<br>interface |                                     |         | 8720 |              | Department code<br>display with asterisk                                               | 0                | 0-1                 | SYS | 0: Displays department code with asterisk when<br>inputting it.<br>1: Displays department code as it is when inputting it.                                                                                                    | 1             | Yes            |
| 08    | Setting<br>Mode | System  | FAX               |                                     |         | 8721 |              | Automatic FAX<br>sending at AutoClear<br>when scanning<br>original put on the<br>glass | 0                | 0-1                 | SYS | Sets whether the job is sent or canceled when<br>AutoClear is executed on the interruption screen to<br>confirm the next original displayed after scanning the<br>original put on the glass. Use this code to cancel job<br>when the equipment is left unattended while the<br>interruption screen is displayed.<br>0: Sends job<br>1: Cancels job | 1             | Yes            |

| 05/08 | Mode            | Element | Sub<br>element    | Item                | Subitem | Code | Sub-<br>code | Details                                                                                                    | Default<br>value | Acceptable<br>value | RAM | Contents                                                                                                    | Proce<br>dure | e UI |
|-------|-----------------|---------|-------------------|---------------------|---------|------|--------------|----------------------------------------------------------------------------------------------------|------------------|---------------------|-----|----------------------------------------------------------------------------------------------------|---------------|------|
| 08    | Setting<br>Mode | System  | User<br>interface |                     |         | 8722 |              | Display method of<br>"Cannot find the<br>Home Directory" on<br>the control panel                                   | 0                | 0-1                 | SYS | Sets the display method of error if the Home Directory<br>for user cannot be obtained from the server when<br>setting the Home Directory for scanning. Use this code<br>to disable the pop-up display when the Home Directory<br>cannot be obtained depending on the user.<br>0: Displays the pop-up dialog when user logs in<br>1: Displays the message in the guidance area when the<br>Scan to File screen is displayed | 1             | Yes  |
| 08    | Setting<br>Mode | System  | User<br>interface |                     |         | 8723 |              | Pop-up display of<br>logging out of user<br>authentication and<br>department<br>management on the<br>control panel | 1                | 0-1                 | SYS | Sets whether the pop-up dialog of confirmation for<br>logging out is displayed when user or department logs<br>out by pressing [FUNCTION CLEAR] button twice or<br>pressing [ACCESS] button.<br>0: Logs out without displaying pop-up dialog<br>1: Displays pop-up dialog when logging out                                                                                                    | 1             | Yes  |
| 08    | Setting<br>Mode | System  | User<br>interface |                     |         | 8724 |              | Display setting of Edit<br>From Address button<br>for Scan to email                                                | 1                | 0-1                 | SYS | 0: Not displayed (From Address cannot be edited)<br>1: Displayed (From Address can be edited)                                                                                                    | 1             | Yes  |
| 08    | Setting<br>Mode | System  | User<br>interface |                     |         | 8725 |              | Display setting of<br>[USER FUNCTIONS]-<br>> CHANGE<br>LANGUAGE button                                             | 1                | 0-1                 | SYS | Sets whether the [CHANGE LANGUAGE] button<br>accessed from [USER FUNCTIONS] button is<br>displayed or not. Use this code to prohibit users from<br>changing the language displayed on the control panel.<br>Administrators can change the language.<br>0: Not displayed<br>1: Displayed                                                                                                    | 1             | Yes  |
| 08    | Setting<br>Mode | System  | General           |                     |         | 8726 |              | Job deletion on the<br>Job Status screen                                                                           | 0                | 0-1                 | SYS | Use this code to enable the job deletion on the [Job<br>Status] screen. When "3: High level" is set for code 08-<br>8911, be sure to disable this setting.<br>0: Disabled<br>1: Enabled                                                                                                    | 1             | Yes  |
| 08    | Setting<br>Mode | System  | User<br>interface | Card reading device |         | 8727 |              | Display of dedicated<br>screen for card<br>authentication                                                          | 0                | 0-1                 | SYS | Switches whether the message to hold a card over the<br>card reader is displayed on the login screen when the<br>card authentication is enabled.<br>0: Disabled<br>1: Enabled                                                                                                    | 1             |      |

| 05/08 | 8 Mode          | Element | Sub<br>element                     | Item | Subitem | Code | Sub-<br>code | Details                                         | Default<br>value | Acceptable value | RAM | Contents                                                                                                    | Proce<br>dure | Servic<br>e UI |
|-------|-----------------|---------|------------------------------------|------|---------|------|--------------|-------------------------------------------------|------------------|------------------|-----|----------------------------------------------------------------------------------------------------|---------------|----------------|
| 08    | Setting<br>Mode | System  | Forced<br>printing of<br>user name |      |         | 8728 | 0            | Display/Non-display<br>setting in TopAccess     | 0                | 0-1              | SYS | 0: Disabled 1: Enabled                                                                                                    | 4             |                |
| 08    | Setting<br>Mode | System  | Forced<br>printing of<br>user name |      |         | 8728 | 1            | Enable/Disable<br>setting of forced<br>printing | 0                | 0-1              | SYS | Normally this setting is made in TopAccess.<br>0: Disabled 1: Enabled                                                                                                    | 4             |                |
| 08    | Setting<br>Mode | System  | Forced<br>printing of<br>user name |      |         | 8728 | 2            | Prioritizing printer<br>driver setting          | 1                | 0-1              | SYS | Normally this setting is made in TopAccess.<br>0: Disabled 1: Enabled                                                                                                    | 4             |                |
| 08    | Setting<br>Mode | System  | Forced<br>printing of<br>user name |      |         | 8728 | 3            | Application to network fax job                  | 0                | 0-1              | SYS | Normally this setting is made in TopAccess.<br>0: Disabled 1: Enabled                                                                                                    | 4             |                |
| 08    | Setting<br>Mode | System  | Forced<br>printing of<br>user name |      |         | 8728 | 4            | Enable/Disable<br>setting of prefix/suffix      | 0                | 0-1              | SYS | Normally this setting is made in TopAccess.<br>0: Disabled 1: Enabled                                                                                                    | 4             |                |
| 08    | Setting<br>Mode | System  | Forced<br>printing of<br>user name |      |         | 8728 | 6            | White background setting                        | 1                | 0-1              | SYS | Normally this setting is made in TopAccess.<br>0: Disabled 1: Enabled                                                                                                    | 4             |                |
| 08    | Setting<br>Mode | System  | Forced<br>printing of<br>user name |      |         | 8728 | 7            | Print position                                  | 0                | 0-3              | SYS | Normally this setting is made in TopAccess.<br>0: Bottom left 1: Top left 2: Bottom right 3: Top right                                                                                | 4             |                |
| 08    | Setting<br>Mode | System  | Forced<br>printing of<br>user name |      |         | 8728 | 8            | Fine adjustment of<br>print position (X)        | 3                | 0-100            | SYS | Adjusts the print position in X direction. The print position shifts toward inside of original when the value increases. Unit: pt. 1pt = 0.35mm.                                      | 4             |                |
| 08    | Setting<br>Mode | System  | Forced<br>printing of<br>user name |      |         | 8728 | 9            | Fine adjustment of<br>print position (Y)        | 3                | 0-100            | SYS | Adjusts the print position in Y direction. The print position shifts toward inside of original when the value increases. Unit: pt. 1pt = 0.35mm.                                      | 4             |                |
| 08    | Setting<br>Mode | System  | Forced<br>printing of<br>user name |      |         | 8728 | 10           | Font setting                                    | 0                | 0-9              | SYS | Normally this setting is made in TopAccess.<br>0: Helvetica 1: AlbertusMT 2: Chicago 3: Eurostile 4:<br>Geneva 5: GillSans 6: LetterGothic 7: Monaco 8:<br>Taffy 9: TimesNewRomanPSMT | 4             |                |

| 05/08 | Mode            | Element | Sub<br>element                     | Item           | Subitem | Code | Sub- | Details                                            | Default<br>value | Acceptable value | RAM | Contents                                                                                                    | Proce<br>dure | Servic<br>e UI |
|-------|-----------------|---------|------------------------------------|----------------|---------|------|------|----------------------------------------------------|------------------|------------------|-----|----------------------------------------------------------------------------------------------------|---------------|----------------|
|       |                 |         | Clonion                            |                |         |      | 0000 |                                                    | Value            | Value            |     |                                                                                                    | uuro          | 0.01           |
| 08    | Setting<br>Mode | System  | Forced<br>printing of<br>user name |                |         | 8728 | 11   | Font size setting                                  | 8                | 6-16             | SYS | Normally this setting is made in TopAccess.<br>6-16pt.                                                                     | 4             |                |
| 08    | Setting<br>Mode | System  | Forced<br>printing of<br>user name |                |         | 8728 | 12   | Font color setting                                 | 0                | 0-1              | SYS | Normally this setting is made in TopAccess.<br>0: Black 1: Gray                                                            | 4             |                |
| 08    | Setting<br>Mode | System  | Forced<br>printing of<br>user name |                |         | 8728 | 13   | Density setting of light<br>font color             | 40               | 10-90            | SYS | Sets the density when the font color is set to gray.                                                                       | 4             |                |
| 08    | Setting<br>Mode | System  | Forced<br>printing of<br>user name |                |         | 8729 |      | Prefix setting                                     | Printed<br>by    | -                | SYS | Normally this setting is made in TopAccess.<br>Maximum 64 characters.                                                      | 11            |                |
| 08    | Setting<br>Mode | System  | Forced<br>printing of<br>user name |                |         | 8730 |      | Suffix setting                                     | -                | -                | SYS | Normally this setting is made in TopAccess.<br>Maximum 64 characters.                                                      | 11            |                |
| 08    | Setting<br>Mode | System  | User<br>interface                  |                |         | 8731 |      | Gradation icon setting                             | 1                | 0-1              | SYS | Switches the gradation of icon.<br>0: Uses normal icon<br>1: Uses gradation icon                                           | 1             | Yes            |
| 08    | Setting<br>mode | System  | User<br>interface                  |                |         | 8732 |      | Default Menu Screen<br>Setting                     | 0                | 0-1              | SYS | Switches the default screen of MENU<br>0: User<br>1: Public                                                                | 1             |                |
| 08    | Setting<br>Mode | System  | Scanning                           |                |         | 8735 |      | Sending setting of<br>ScanToURL                    | 0                | 0-1              | SYS | 0: Disabled 1: Enabled                                                                                                    | 1             |                |
| 08    | Setting<br>Mode | System  | Scanning                           |                |         | 8736 |      | Maximum size for<br>ScanToURL<br>attachment        | 5                | 0-100            | SYS | Sets the maximum size of attachment that can be sent<br>with ScanToURL.<br>0: Always sends URL<br>1-100: Maximum size (MB) | 1             |                |
| 08    | Setting<br>Mode | System  | User<br>interface                  | Screen setting |         | 8738 |      | E-mail address direct<br>input button              | 1                | 0-1              | SYS | Switches the display setting of the [INPUT @] button.<br>0: Not displayed<br>1: Displayed                                  | 1             | Yes            |
| 08    | Setting<br>Mode | System  | User<br>interface                  |                |         | 8744 |      | Switchover of pop-up<br>display during<br>scanning | 1                | 0-1              | SYS | Switches the pop-up display during scanning<br>0: Not displayed<br>1: Displayed                                            | 1             |                |

| 05/08 | Mode            | Element | Sub<br>element    | Item                                            | Subitem | Code | Sub-<br>code | Details                                                                               | Default<br>value | Acceptable value | RAM | Contents                                                                                                    | Proce<br>dure | Servic<br>e UI |
|-------|-----------------|---------|-------------------|-------------------------------------------------|---------|------|--------------|---------------------------------------------------------------------------------------|------------------|------------------|-----|----------------------------------------------------------------------------------------------------|---------------|----------------|
| 08    | Setting<br>Mode | System  | User<br>interface |                                                 |         | 8745 |              | Enable/Disable<br>setting of EWB history                                              | 0                | 0-1              | SYS | Sets whether part of the cookie, password, and form<br>data of user who logs in to EWB is saved or not.<br>0: Disabled<br>1: Enabled                                                                                               | 1             |                |
| 08    | Setting<br>Mode | System  | Network           |                                                 |         | 8746 |              | Port number setting of<br>destination 10 for<br>sending trap                          | 162              | 1-65535          | NIC | Sets the port number of destination 10 for sending<br>SNMP trap. If the port is used when using the real time<br>log notification function, change the port number.                                                                | 12            |                |
| 08    | Setting<br>Mode | System  | User<br>interface |                                                 |         | 8748 |              | Input of department<br>code at user<br>authentication                                 | 0                | 0-1              | SYS | 0: Not required<br>1: Required                                                                                                    | 1             |                |
| 08    | Setting<br>Mode | System  | Network           |                                                 |         | 8749 |              | User authentication<br>by logon information<br>to domain (external<br>authentication) | 0                | 0-1              | SYS | 0: Disabled<br>1: Enabled                                                                                                    | 1             |                |
| 08    | Setting<br>Mode | System  | User<br>interface |                                                 |         | 8754 |              | Error sheet output at<br>reception of non-<br>supported PDL                           | 1                | 0-1              | SYS | 0: Error sheet is not output<br>1: Error sheet is output                                                                                                    | 1             |                |
| 08    | Setting<br>Mode | System  | Maintenan<br>ce   | Notification of<br>remaining amount of<br>toner |         | 8755 |              | Enable/Disable<br>setting                                                             | 0                | 0-1              | SYS | 0: Disabled<br>1: Enabled                                                                                                    | 1             | Yes            |
| 08    | Setting<br>Mode | System  | Maintenan<br>ce   | Notification of<br>remaining amount of<br>toner |         | 8756 | 0            | Remaining amount at first notification                                                | 25               | 0-100            | SYS | 0 to 100%                                                                                                    | 4             | Yes            |
| 08    | Setting<br>Mode | System  | Maintenan<br>ce   | Notification of<br>remaining amount of<br>toner |         | 8756 | 1            | Notification interval                                                                 | 10               | 1-25             | SYS | 1 to 25%                                                                                                    | 4             | Yes            |
| 08    | Setting<br>Mode | System  | User<br>interface | Card reading device                             |         | 8758 |              | Overwriting of login at authentication                                                | 0                | 0-1              | SYS | Switches the enable/disable setting for the function to<br>overwrite the login information at the card<br>authentication.<br>0: Disabled<br>1: Enabled                                                                             | 1             |                |
| 08    | Setting<br>Mode | System  | General           |                                                 |         | 8761 |              | Retention of print<br>(spooling) data                                                 | 0                | 0-1              | SYS | Use this code to retain and obtain the print data<br>(spooling data) if problem occurs. After obtaining the<br>data, be sure to disable the setting.<br>0: Disabled (print data is deleted)<br>1: Enabled (print data is retained) | 1             | Yes            |

| 05/08 | Mode            | Element | Sub<br>element    | Item                                                       | Subitem | Code | Sub-<br>code | Details                                                              | Default<br>value | Acceptable<br>value | RAM | Contents                                                                                                    | Proce<br>dure | Servic<br>e UI |
|-------|-----------------|---------|-------------------|------------------------------------------------------------|---------|------|--------------|----------------------------------------------------------------------|------------------|---------------------|-----|----------------------------------------------------------------------------------------------------|---------------|----------------|
| 08    | Setting<br>Mode | System  | Maintenan<br>ce   | Display of remaining<br>amount of toner (for<br>RDMS/MMDT) |         | 8762 | 0            | к                                                                    | 0                | 0-100               | SYS | 0 to 100%                                                                                                    | 14            |                |
| 08    | Setting<br>mode | System  | Network           |                                                            |         | 8771 |              | Account setting for<br>access to Home<br>Directory                   | 0                | 0-1                 | SYS | 0: Setting of Remote1 is used<br>1: Setting of Remote1 and Remote2 is used                                                                                                    | 1             |                |
| 08    | Setting<br>mode | System  | Network           |                                                            |         | 8774 |              | Password<br>authentication for<br>print job                          | 0                | 0-1                 | SYS | Sets whether the user authentication for network<br>printing/FAX/InternetFAX using the user information<br>and password input on the printer driver is enabled or<br>disabled. When this setting is enabled, the setting of<br>08-8749 is automatically disabled.<br>0: Disabled<br>1: Enabled | 1             |                |
| 08    | Setting<br>mode | System  | Network           | PIN code                                                   |         | 8775 |              | PIN code<br>authentication setting<br>at user authentication         | 0                | 0-2                 | SYS | 0: Disabled<br>1: PIN code<br>2: Card+PIN code                                                                                                    | 1             |                |
| 08    | Setting<br>mode | System  | Network           | PIN code                                                   |         | 8776 |              | Logging setting of PIN code                                          | 0                | 0-1                 | SYS | 0: Disabled<br>1: Enabled                                                                                                    | 1             |                |
| 08    | Setting<br>mode | System  | Network           | PIN code                                                   |         | 8777 |              | Attribute value setting<br>of LDAP PIN<br>authentication server<br>1 | eBMUse<br>rPIN   | -                   | SYS | Attribute name of PIN code                                                                                                    | 11            |                |
| 08    | Setting<br>mode | System  | Network           | PIN code                                                   |         | 8778 |              | Attribute value setting<br>of LDAP PIN<br>authentication server<br>2 | eBMUse<br>rPIN   | -                   | SYS | Attribute name of PIN code                                                                                                    | 11            |                |
| 08    | Setting<br>mode | System  | Network           | PIN code                                                   |         | 8779 |              | Attribute value setting<br>of LDAP PIN<br>authentication server<br>3 | eBMUse<br>rPIN   | -                   | SYS | Attribute name of PIN code                                                                                                    | 11            |                |
| 08    | Setting<br>mode | System  | Network           | PIN code                                                   |         | 8780 |              | Prioritized<br>authentication server                                 | 1                | 1-3                 | SYS | Sets the prioritized authentication server to be searched.                                                                                                    | 1             |                |
| 08    | Setting<br>mode | System  | User<br>interface | Display setting                                            |         | 8781 |              | Default setting of print<br>screen when USB is<br>inserted           | 0                | 0-1                 | SYS | 0: Disabled (The setting of 08-9236 is used)<br>1: USB print screen                                                                                                    | 1             |                |

| 05/08 | Mode            | Element | Sub<br>element    | Item                        | Subitem                      | Code | Sub-<br>code | Details                                                             | Default<br>value     | Acceptable value | RAM  | Contents                                                                                                    | Proce<br>dure | Servic<br>e UI |
|-------|-----------------|---------|-------------------|-----------------------------|------------------------------|------|--------------|---------------------------------------------------------------------|----------------------|------------------|------|----------------------------------------------------------------------------------------------------|---------------|----------------|
| 08    | Setting<br>mode | System  | General           | Interval setting            | Transition to Super<br>Sleep | 8782 |              | For fax                                                             | 15                   | 15-600           | SYS  | Sets the interval to shift to Super Sleep again after recovery from Super Sleep. (Unit: seconds)                                                                                                    | 1             | Yes            |
| 08    | Setting<br>mode | System  | General           |                             |                              | 8783 |              | Switchover of<br>document sorting<br>order of e-Filing Box          | 1                    | 0-1              | SYS  | 0: Sorted by saved date<br>1: Sorted by document name                                                                                                    | 1             |                |
| 08    | Setting<br>mode | System  | User<br>interface |                             |                              | 8785 |              | Display/Non-display<br>of pop-up for card<br>authentication         | Refer to<br>contents | 0-1              | SYS  | Sets whether the pop-up is displayed or not after the<br>success of card authentication. This code is effective<br>when the value of 08-8727 is "1" (Enabled).<br>0: Does not display pop-up 1: Displays pop-up<br><default value=""><br/>JPC: 0<br/>Others: 1</default> | 1             |                |
| 08    | Setting<br>mode | System  | User<br>interface | Default keyboard<br>setting |                              | 8786 | 0            | Japanese                                                            | 3                    | 0-4              | SYS  | Sets the default keyboard for inputting user name.<br>0: Romaji 1: Hiragana 2: Katakana (one-byte) 3:<br>Alphabetical character (one-byte) 4: Symbol (one-byte)                                                                                                    | 4             | Yes            |
| 08    | Setting<br>mode | System  | User<br>interface | Default keyboard<br>setting |                              | 8786 | 1            | Chinese                                                             | 0                    | 0-2              | SYS  | Sets the default keyboard for inputting user name.<br>0: Alphabetical character (one-byte) 1: Pinyin 2:<br>Symbol (one-byte)                                                                                                    | 4             | Yes            |
| 08    | Setting<br>Mode | System  | Network           |                             |                              | 8788 |              | Detection interval<br>when authentication<br>server is down         | 60                   | 1-1440           | SSDK | Sets the interval to access the authentication server again after the detection of server down.<br>1-1440 (min.)                                                                                                    | 1             |                |
| 08    | Setting<br>mode | System  | User<br>interface |                             |                              | 8789 |              | Display/Non-display<br>of pop-up for<br>automatic output of<br>jobs | 1                    | 0-1              | SYS  | Sets whether the pop-up is displayed or not when jobs<br>are automatically released after user authentication.<br>This code is effective when the value of 08-8915 is "1"<br>(Enabled).<br>0: Pop-up is not displayed 1: Pop-up is displayed                             | 1             |                |
| 08    | Setting<br>Mode | System  | Network           |                             |                              | 8790 |              | Switchover of server<br>when authentication<br>server is down       | 0                    | 0-1              | SSDK | Enables/disables the function that switches the access<br>to another authentication server when it is detected that<br>the authentication server is down.<br>0: Disabled 1: Enabled                                                                                      | 1             |                |

| 05/08 | Mode            | Element | Sub<br>element    | Item    | Subitem | Code | Sub-<br>code | Details                                                 | Default<br>value  | Acceptable<br>value | RAM | Contents                                                                                                    | Proce<br>dure | Servic<br>e UI |
|-------|-----------------|---------|-------------------|---------|---------|------|--------------|---------------------------------------------------------|-------------------|---------------------|-----|----------------------------------------------------------------------------------------------------|---------------|----------------|
| 08    | Setting<br>Mode | System  | Network           |         |         | 8791 |              | Transition to sleep<br>mode after printing              | 1                 | 0-1                 | SYS | This code sets whether the equipment shifts to the<br>sleep mode again immediately after completion of<br>printing when the equipment recovers from the super-<br>sleep mode for network printing.<br>0: Disabled<br>1: Enabled | 1             | Yes            |
| 08    | Setting<br>Mode | System  | Network           |         |         | 8792 |              | Format of host name<br>used for Scan To<br>URL          | 0                 | 0-2                 | SYS | 0: IP address<br>1: Host name (FQDN)<br>2: NetBIOS name                                                                                                    | 1             |                |
| 08    | Setting<br>Mode | System  | User<br>interface |         |         | 8795 |              | Default setting of<br>duplex mode for<br>printer driver | Refer to contents | 0-1                 | SYS | 0: Single-sided 1: Duplex<br><default value=""><br/>JPC: 0<br/>Others: 1</default>                                                                                                    | 1             |                |
| 08    | Setting<br>mode | System  | Maintenan<br>ce   | General |         | 8796 |              | Method of scheduled automatic reboot                    | 0                 | 0-1                 | SYS | 0:Normal reboot<br>1:Silent reboot                                                                                                    | 1             |                |
| 08    | Setting<br>mode | System  | Maintenan<br>ce   | General |         | 8797 |              | Reboot setting for<br>resource check                    | 0                 | 0-1                 | SYS | 0: OFF 1: ON<br>* This code is valid only when the value of 08-8796 is<br>"1".                                                                                                    | 1             |                |
| 08    | Setting<br>Mode | System  | Network           |         |         | 8800 |              | Enabling / Disabling<br>of 802.1X                       | 2                 | 1~2                 | NIC | 1: Enabled 2: Disabled                                                                                                    | 12            |                |
| 08    | Setting<br>Mode | System  | Network           |         |         | 8802 |              | Enabling / Disabling<br>of IPsec                        | 2                 | 1~2                 | NIC | 1: Enabled 2: Disabled                                                                                                    | 12            |                |
| 08    | Setting<br>Mode | System  | Network           |         |         | 8803 |              | Enabling / Disabling<br>of SNMPv3                       | 2                 | 1~2                 | NIC | 1: Enabled 2: Disabled                                                                                                    | 12            |                |
| 08    | Setting<br>Mode | System  | Network           |         |         | 8804 |              | Enabling / Disabling<br>of IP filtering                 | 2                 | 1~2                 | SYS | 1: Enabled 2: Disabled                                                                                                    | 1             |                |
| 08    | Setting<br>Mode | System  | Network           |         |         | 8805 |              | Enabling / Disabling<br>of MAC address<br>filtering     | 2                 | 1~2                 | SYS | 1: Enabled 2: Disabled                                                                                                    | 1             |                |
| 08    | Setting<br>Mode | System  | Network           |         |         | 8820 |              | IPsec NAT-Traversal setting                             | 1                 | 1~3                 | NIC | 1: Default (IKEv1: Disabled, IKEv2: Enabled)<br>2: Enable IKEv1 & IKEv2<br>3: Disable IKEv1 & IKEv2                                                                                                    | 12            |                |
| 08    | Setting<br>Mode | System  | Network           |         |         | 8821 |              | IPsec CRL setting                                       | 2                 | 1~2                 | NIC | 1: Enable CRL 2: Disable CRL                                                                                                    | 12            |                |

| 05/08 | Mode            | Element | Sub<br>element | Item                            | Subitem | Code | Sub-<br>code | Details                                                     | Default<br>value | Acceptable<br>value | RAM | Contents                                                                                                    | Proce<br>dure | Servic<br>e UI |
|-------|-----------------|---------|----------------|---------------------------------|---------|------|--------------|-------------------------------------------------------------|------------------|---------------------|-----|----------------------------------------------------------------------------------------------------|---------------|----------------|
| 08    | Setting<br>mode | System  | Network        |                                 |         | 8824 |              | FTP client mode                                             | 0                | 0-2                 | NIC | Sets the FTP transfer mode when FTP is selected for<br>"FILE" to save the scanned data.<br>0: Automatic<br>1: Passive mode<br>2: Active mode                                                                                  | 12            |                |
| 08    | Setting<br>mode | System  | Network        |                                 |         | 8825 |              | Sending of host<br>announcement in<br>Super Sleep mode      | 1                | 1-2                 | NIC | Since MFP is deleted from the master browser of<br>Windows network if MFP is in the Super Sleep mode<br>for 36 minutes or more, enable this setting to always<br>display MFP in the browse list.<br>1: Enabled<br>2: Disabled | 12            |                |
| 08    | Setting<br>mode | System  | Network        | Dynamic update of<br>DNS server |         | 8826 |              | Enable/Disable<br>setting                                   | 1                | 1-2                 | NIC | Sets whether the function that gets the secondary DNS<br>server to work as the primary DNS server temporarily is<br>enabled or not when the primary DNS server is not<br>available.<br>1: Enabled 2: Disabled                 | 12            | Yes            |
| 08    | Setting<br>mode | System  | Network        | Dynamic update of<br>DNS server |         | 8827 |              | Operating interval                                          | 60               | 1-1440              | NIC | Sets the operating interval of dynamic update.<br>1-1440 (min.)                                                                                                    | 12            | Yes            |
| 08    | Setting<br>mode | System  | Network        |                                 |         | 8830 | 0            | Beep setting to<br>identify printer for<br>AirPrint IPP     | 1                | 0-1                 | SYS | Sets whether the beep for identifying printer is emitted<br>or not when IPP is used for AirPrint.<br>0: No beep<br>1: Emits beep                                                                                              | 4             |                |
| 08    | Setting<br>mode | System  | Network        |                                 |         | 8830 | 1            | Blinking setting to<br>identify printer for<br>AirPrint IPP | 1                | 0-1                 | SYS | Sets whether the blinking for identifying printer is<br>enabled or not when IPP is used for AirPrint.<br>0: Disabled (No blinking)<br>1: Enabled                                                                              | 4             |                |
| 08    | Setting<br>mode | System  | Network        |                                 |         | 8830 | 2            | Switchover of PDF<br>print size with AirPrint               | 1                | 1-2                 | SYS | 1: A4/LT size<br>2: Original size                                                                                                    | 4             |                |
| 08    | Setting<br>mode | System  | Network        |                                 |         | 8831 |              | Time-out period for<br>EWB network<br>connection            | 60               | 1-300               | SYS | 1 to 300 (sec.)                                                                                                    | 1             |                |
| 08    | Setting<br>mode | System  | Network        |                                 |         | 8833 |              | SMB server protocol                                         | 1                | 1-2                 | NIC | 1: SMB1.0<br>2: SMB2.0                                                                                                    | 12            |                |
| 08    | Setting<br>mode | System  | Network        |                                 |         | 8835 |              | Link down detection<br>of network cable                     | 1                | 0-1                 | NIC | 0: Disabled<br>1: Enabled                                                                                                    | 12            |                |

| 05/08 | Mode            | Element | Sub<br>element | Item                                | Subitem | Code | Sub-<br>code | Details                                                        | Default<br>value | Acceptable value | RAM | Contents                                                                                                    | Proce<br>dure | Servic<br>e UI |
|-------|-----------------|---------|----------------|-------------------------------------|---------|------|--------------|----------------------------------------------------------------|------------------|------------------|-----|----------------------------------------------------------------------------------------------------|---------------|----------------|
| 08    | Setting<br>mode | System  | Network        |                                     |         | 8836 |              | Time-out period for<br>SMB client<br>connection                | 30               | 1-180            | NIC | Sets the time-out period for the SMB client connection<br>to a server.<br>1 to 180 (seconds)<br>* If a small value is set, connection to an SMB server<br>may fail.<br>* If the time-out is carried out while a connection to No.<br>445 port of an SMB server is set, the connection<br>request is switched to No. 139 port. | 12            |                |
| 08    | Setting<br>mode | System  | General        | Registration number<br>for workflow |         | 8900 | 0            | Total                                                          | 2000             | 1000-2000        | SYS | Changes the maximum number for workflow that is registrable.                                                                                                    | 4             |                |
| 08    | Setting<br>mode | System  | General        | Registration number<br>for workflow |         | 8900 | 1            | Number of interrupt copy                                       | 1                | 1                | SYS | Changes the maximum number for workflow that is registrable.                                                                                                    | 4             |                |
| 08    | Setting<br>mode | System  | General        | Registration number<br>for workflow |         | 8900 | 2            | Number of<br>transmission and<br>calling of<br>Fax/InternetFax | 100              | 10-100           | SYS | Changes the maximum number for workflow that is registrable.                                                                                                    | 4             |                |
| 08    | Setting<br>mode | System  | General        | Registration number<br>for workflow |         | 8900 | 3            | Number of printing                                             | 1000             | 150-1000         | SYS | Changes the maximum number for workflow that is registrable.                                                                                                    | 4             |                |
| 08    | Setting<br>Mode | System  | Fax            |                                     |         | 8901 |              | Default setting of fax<br>preview                              | 0                | 0-1              | SYS | Sets whether the preview function is enabled or<br>disabled by default when using the fax function.<br>0: OFF<br>1: ON                                                                                                    | 1             |                |
| 08    | Setting<br>Mode | System  | Fax            |                                     |         | 8902 |              | Default display<br>method of fax preview                       | 0                | 0-1              | SYS | Sets the default display method on the preview screen<br>when using the fax function.<br>0: Fit to page<br>1: Fit to width                                                                                                    | 1             |                |
| 08    | Setting<br>Mode | System  |                |                                     |         | 8904 |              | Job jump instruction<br>setting                                | 0                | 0-1              | SYS | Sets whether waiting job is executed or not if print job<br>in process is interrupted.<br>0: Disabled<br>1: Enabled                                                                                                    | 1             |                |
| 08    | Setting<br>Mode | System  |                |                                     |         | 8905 |              | Forcible printing<br>against unacceptable<br>paper error       | 0                | 0-1              | SYS | 0: OFF (printing not continued)<br>1: ON (printing continued by automatically selecting the<br>available exit tray)                                                                                                    | 1             |                |

| 05/08 | Mode            | Element | Sub<br>element                                                             | Item    | Subitem | Code | Sub-<br>code | Details                                                       | Default<br>value | Acceptable<br>value | RAM | Contents                                                                                     | Proce<br>dure | Servic<br>e UI |
|-------|-----------------|---------|----------------------------------------------------------------------------|---------|---------|------|--------------|---------------------------------------------------------------|------------------|---------------------|-----|----------------------------------------------------------------------------------------------|---------------|----------------|
| 08    | Setting<br>Mode | System  | Continuou<br>s print<br>setting<br>when<br>punching<br>dust box is<br>full |         |         | 8906 |              | Сору                                                          | 0                | 0-1                 | SYS | 0: OFF (copying not continued)<br>1: ON (copying continued by canceling punching<br>setting) | 1             |                |
| 08    | Setting<br>Mode | System  | Continuou<br>s print<br>setting<br>when<br>punching<br>dust box is<br>full |         |         | 8907 |              | Printer/e-Filing                                              | 1                | 0-1                 | SYS | 0: OFF (copying not continued)<br>1: ON (copying continued by canceling punching<br>setting) | 1             |                |
| 08    | Setting<br>Mode | System  | General                                                                    |         |         | 8910 |              | Time to auto-clearing<br>when in the self-<br>diagnostic mode | 0                | 0-5                 | SYS | 0: None<br>1: 1 min.<br>2: 5 min.<br>3: 10 min.<br>4: 30 min.<br>5: 99 min.                  | 1             |                |
| 08    | Setting<br>Mode | System  | General                                                                    |         |         | 8911 |              | Security mode (level)<br>setting                              | 1                | 1-4                 | SYS | Level setting for security function<br>1: Low level<br>2: -<br>3: High level<br>4: -         | 1             |                |
| 08    | Setting<br>Mode | System  | Maintenan<br>ce                                                            | General |         | 8913 |              | Warning display for<br>password expiration                    | 15               | 0-30                | SYS | 0: None<br>1-30: Remaining days until the password expiration for<br>warning start.          | 1             |                |
| 08    | Setting<br>Mode | System  | MFP<br>function<br>setting                                                 |         |         | 8914 | 0            | Сору                                                          | 1                | 0-1                 | SYS | Sets whether the Copier function is enabled or<br>disabled.<br>0: Disabled<br>1: Enabled     | 4             |                |
| 08    | Setting<br>Mode | System  | MFP<br>function<br>setting                                                 |         |         | 8914 | 1            | e-Filing                                                      | 1                | 0-1                 | SYS | Sets whether the filing function is enabled or disabled.<br>0: Disabled<br>1: Enabled        | 4             |                |

| 05/08 | Mode            | Element | Sub<br>element             | Item | Subitem | Code | Sub-<br>code | Details                         | Default<br>value | Acceptable<br>value | RAM | Contents                                                                                                    | Proce<br>dure | Servic<br>e UI |
|-------|-----------------|---------|----------------------------|------|---------|------|--------------|---------------------------------|------------------|---------------------|-----|----------------------------------------------------------------------------------------------------|---------------|----------------|
| 08    | Setting<br>Mode | System  | MFP<br>function<br>setting |      |         | 8914 | 2            | Fax                             | 1                | 0-1                 | SYS | Sets whether the Fax function is enabled or disabled.<br>0: Disabled<br>1: Enabled                                                                | 4             |                |
| 08    | Setting<br>Mode | System  | MFP<br>function<br>setting |      |         | 8914 | 3            | InternetFAX                     | 1                | 0-1                 | SYS | Sets whether the InternetFAX function is enabled or<br>disabled.<br>0: Disabled<br>1: Enabled                                                     | 4             |                |
| 08    | Setting<br>Mode | System  | MFP<br>function<br>setting |      |         | 8914 | 4            | Email                           | 1                | 0-1                 | SYS | Sets whether the email function is enabled or disabled.<br>0: Disabled<br>1: Enabled                                                              | 4             |                |
| 08    | Setting<br>Mode | System  | MFP<br>function<br>setting |      |         | 8914 | 5            | Save as Local HDD               | 1                | 0-1                 | SYS | Sets whether the function that saves data to HDD in the<br>equipment is enabled or disabled.<br>0: Disabled<br>1: Enabled                         | 4             |                |
| 08    | Setting<br>Mode | System  | MFP<br>function<br>setting |      |         | 8914 | 6            | Save as Local HDD<br>from Print | 1                | 0-1                 | SYS | Sets whether the function that saves data to HDD in the<br>equipment using print function is enabled or disabled.<br>0: Disabled<br>1: Enabled    | 4             |                |
| 08    | Setting<br>Mode | System  | MFP<br>function<br>setting |      |         | 8914 | 7            | Save as Local HDD<br>from Fax   | 1                | 0-1                 | SYS | Sets whether the function that saves data to HDD in the<br>equipment using Fax function is enabled or disabled.<br>0: Disabled<br>1: Enabled      | 4             |                |
| 08    | Setting<br>Mode | System  | MFP<br>function<br>setting |      |         | 8914 | 8            | Save to USB Media               | 1                | 0-1                 | SYS | Sets whether the function that saves scanned data of<br>originals to USB media is enabled or disabled.<br>0: Disabled<br>1: Enabled               | 4             |                |
| 08    | Setting<br>Mode | System  | MFP<br>function<br>setting |      |         | 8914 | 9            | Save as FTP                     | 1                | 0-1                 | SYS | Sets whether the function that saves scanned data of<br>originals to FTP server is enabled or disabled.<br>0: Disabled<br>1: Enabled              | 4             |                |
| 08    | Setting<br>Mode | System  | MFP<br>function<br>setting |      |         | 8914 | 10           | Save as FTPS                    | 1                | 0-1                 | SYS | Sets whether the function that saves scanned data of<br>originals to FTP server using SSL is enabled or<br>disabled.<br>0: Disabled<br>1: Enabled | 4             |                |

| 05/08 | Mode            | Element | Sub<br>element             | Item | Subitem | Code | Sub-<br>code | Details                           | Default<br>value | Acceptable<br>value | RAM | Contents                                                                                                    | Proce<br>dure | Servic<br>e UI |
|-------|-----------------|---------|----------------------------|------|---------|------|--------------|-----------------------------------|------------------|---------------------|-----|----------------------------------------------------------------------------------------------------|---------------|----------------|
| 08    | Setting<br>Mode | System  | MFP<br>function<br>setting |      |         | 8914 | 11           | Save as SMB                       | 1                | 0-1                 | SYS | Sets whether the function that saves scanned data of<br>originals to the SMB server is enabled or disabled.<br>0: Disabled<br>1: Enabled      | 4             |                |
| 08    | Setting<br>Mode | System  | MFP<br>function<br>setting |      |         | 8914 | 12           | Save as Netware                   | 1                | 0-1                 | SYS | Sets whether the function that saves scanned data of<br>originals to the Netware server is enabled or disabled.<br>0: Disabled<br>1: Enabled  | 4             |                |
| 08    | Setting<br>Mode | System  | MFP<br>function<br>setting |      |         | 8914 | 13           | Web Service<br>Scanning (WS Scan) | 1                | 0-1                 | SYS | Sets whether the WS scanning function is enabled or<br>disabled.<br>0: Disabled<br>1: Enabled                                                 | 4             |                |
| 08    | Setting<br>Mode | System  | MFP<br>function<br>setting |      |         | 8914 | 14           | Twain Scanning<br>(Remote Scan)   | 1                | 0-1                 | SYS | Sets whether the remote scanning function is enabled<br>or disabled.<br>0: Disabled<br>1: Enabled                                             | 4             |                |
| 08    | Setting<br>Mode | System  | MFP<br>function<br>setting |      |         | 8914 | 15           | Send to External<br>Controller    | 1                | 0-1                 | SYS | Sets whether the function that saves data to the<br>external server is enabled or disabled.<br>0: Disabled<br>1: Enabled                      | 4             |                |
| 08    | Setting<br>Mode | System  | MFP<br>function<br>setting |      |         | 8914 | 16           | Network Fax                       | 1                | 0-1                 | SYS | Sets whether the Network Fax function is enabled or<br>disabled.<br>0: Disabled<br>1: Enabled                                                 | 4             |                |
| 08    | Setting<br>Mode | System  | MFP<br>function<br>setting |      |         | 8914 | 17           | Network InternetFAX               | 1                | 0-1                 | SYS | Sets whether the Network InternetFAX function is<br>enabled or disabled.<br>0: Disabled<br>1: Enabled                                         | 4             |                |
| 08    | Setting<br>Mode | System  | Network                    |      |         | 8915 |              | Automatic output of jobs at login | 0                | 0-1                 | SYS | Sets whether jobs registered in the hold queue of user<br>are automatically output or not when the user logs in.<br>0: Disabled<br>1: Enabled | 1             |                |
| 08    | Setting<br>Mode | System  | General                    |      |         | 8919 |              | Service password                  | -                | -                   | SYS | Sets the password to log into the self-diagnostic mode and Service UI.                                                                        | 11            |                |

| 05/08 | Mode            | Element | Sub<br>element                   | Item | Subitem | Code | Sub-<br>code | Details                                                                             | Default<br>value | Acceptable<br>value | RAM | Contents                                                                                                    | Proce<br>dure | Servic<br>e UI |
|-------|-----------------|---------|----------------------------------|------|---------|------|--------------|-------------------------------------------------------------------------------------|------------------|---------------------|-----|----------------------------------------------------------------------------------------------------|---------------|----------------|
| 08    | Setting<br>Mode | System  | Option                           | FAX  |         | 8920 |              | Output tray for<br>FAX/InternetFAX/e-<br>mail printing                              | 0                | 0-2                 | SYS | Selects the bin/tray to which the paper is output.<br>0: Finisher 1st bin<br>1: Finisher 1st bin<br>2: Finisher 2nd bin                                                                                                    | 1             | Yes            |
| 08    | Setting<br>Mode | System  | Departme<br>nt<br>managem<br>ent |      |         | 8921 |              | Clearing of the<br>user/department<br>counter                                       | 1                | 0-1                 | SYS | 0: Not allowed<br>1: Allowed                                                                                                    | 1             | Yes            |
| 08    | Setting<br>Mode | System  | User<br>interface                |      |         | 8922 |              | Email header print<br>setting                                                       | 0                | 0-1                 | SYS | Sets whether the header of an Email or an Internet Fax<br>is printed or not as they are received.<br>0: Not printed<br>1: Printed                                                                                                    | 1             |                |
| 08    | Setting<br>Mode | System  | User<br>interface                |      |         | 8923 |              | Email body print<br>setting                                                         | 1                | 0-1                 | SYS | Sets whether the body of an Email or an Internet Fax is<br>printed or not as they are received.<br>0: Not printed<br>1: Printed                                                                                                    | 1             |                |
| 08    | Setting<br>Mode | System  | User<br>interface                |      |         | 8924 |              | Registration of the<br>received Fax /<br>Internet Fax / Email<br>jobs to hold queue | 0                | 0-1                 | SYS | Registers the received Fax / Internet Fax / Email jobs to<br>the hold queue instead of printing immediately. Data in<br>the hold queue are not printed unless the user allows<br>printing by means of the control panel.<br>0: Not registered (normal printing)<br>1: Register | 1             |                |
| 08    | Setting<br>Mode | System  | General                          |      |         | 8925 |              | Data tampering<br>checking at startup                                               | 0                | 0-1                 | SYS | Sets whether data tampering is checked or not at<br>startup.<br>0: Not checked<br>1: Checked                                                                                                    | 1             |                |
| 08    | Setting<br>Mode | System  | Departme<br>nt<br>managem<br>ent |      |         | 8926 |              | Clearing of all<br>department counters                                              | -                | -                   | SYS | In cases when the administrator has prohibited the clearing of department counter data using code 08-8921, a service technician can clear the data using this code.                                                                                                    | 3             |                |
| 08    | Setting<br>Mode | System  | Departme<br>nt<br>managem<br>ent |      |         | 8927 |              | Clearing of all user<br>counter                                                     | -                | -                   | SYS | In cases when the administrator has prohibited the clearing of user counter data using code 08-8921, a service technician can clear the data using this code.                                                                                                    | 3             |                |
| 08    | Setting<br>Mode | System  | Password                         |      |         | 8929 |              | Administrator<br>password reset                                                     | -                | -                   | SYS | The default password is set. When "3: High level" is set<br>for code 08-8911, the default password is set as a<br>temporary password.                                                                                                    | 3             | Yes            |

| 05/08 | Mode            | Element | Sub<br>element    | Item                                        | Subitem | Code | Sub-<br>code | Details                                                   | Default<br>value | Acceptable value | RAM  | Contents                                                                                                    | Proce<br>dure | Servic<br>e UI |
|-------|-----------------|---------|-------------------|---------------------------------------------|---------|------|--------------|-----------------------------------------------------------|------------------|------------------|------|----------------------------------------------------------------------------------------------------|---------------|----------------|
| 08    | Setting<br>Mode | System  | User<br>interface | Off Device<br>Customization<br>Architecture |         | 8931 |              | Output Management<br>Service setting                      | 1                | 0-1              | SYS  | 0: Disabled<br>1: Enabled                                                                                                    | 1             |                |
| 08    | Setting<br>Mode | System  | User<br>interface |                                             |         | 8932 |              | Availability of Netware                                   | 2                | 1-2              | NIC  | 1: Enabled<br>2: Disabled                                                                                                    | 12            |                |
| 08    | Setting<br>Mode | System  | User<br>interface |                                             |         | 8933 |              | SSL setting (SSL<br>SMTP Client Off/on)                   | 2                | 1-3              | NIC  | <ol> <li>Enabled (accepts all server certificates)</li> <li>Disabled</li> <li>Enabled (uses the imported CA certificate)</li> </ol>                             | 12            |                |
| 08    | Setting<br>Mode | System  | User<br>interface |                                             |         | 8934 |              | SSL setting (SMTP<br>Client SSL/TLS)                      | 1                | 1-2              | NIC  | 1: STARTTLS<br>2: Over SSL                                                                                                    | 12            |                |
| 08    | Setting<br>Mode | System  | User<br>interface |                                             |         | 8935 |              | Remote Scanning                                           | 1                | 0-1              | NIC  | 0: Disabled<br>1: Enabled                                                                                                    | 12            |                |
| 08    | Setting<br>Mode | System  | User<br>interface |                                             |         | 8936 |              | Remote Scanning<br>with SSL                               | 0                | 0-1              | NIC  | 0: Disabled<br>1: Enabled                                                                                                    | 12            |                |
| 08    | Setting<br>Mode | System  | User<br>interface |                                             |         | 8937 |              | Remote Scanning<br>port number                            | 20080            | 0-65535          | NIC  |                                                                                                    | 12            |                |
| 08    | Setting<br>Mode | System  | User<br>interface |                                             |         | 8938 |              | Remote Scanning<br>SSL port number                        | 20443            | 0-65535          | NIC  |                                                                                                    | 12            |                |
| 08    | Setting<br>mode | System  |                   |                                             |         | 8942 |              | Debug level setting                                       | 2                | 0, 2             | -    | Sets the output volume of debug log. When the value is<br>set to "0", the performance may decrease.<br>0: Debug log level - high<br>2: Debug log level - normal | 1             |                |
| 08    | Setting<br>Mode | System  | Maintenan<br>ce   | Remote service                              |         | 8946 | 0            | Acquisition starting time for RDMS                        | 0                | 0-<br>999999999  | SYS  | Month/day/hour/minute of starting time                                                                                                    | 14            |                |
| 08    | Setting<br>Mode | System  | Maintenan<br>ce   | Remote service                              |         | 8946 | 1            | Acquisition ending time for RDMS                          | 0                | 0-<br>999999999  | SYS  | Month/day/hour/minute of ending time                                                                                                    | 14            |                |
| 08    | Setting<br>Mode | System  | User<br>interface | Card reader                                 |         | 8947 |              | Automatic user<br>registration for card<br>authentication | 0                | 0-1              | SSDK | 0: Disabled<br>1: Enabled                                                                                                    | 1             |                |
| 08    | Setting<br>Mode | System  | User<br>interface | General                                     |         | 8948 |              | Language package information                              | -                | -                | -    | Displays the information of the installed language package.                                                                                                    | 2             | Yes            |
| 08    | Setting<br>Mode | System  |                   |                                             |         | 8952 |              | External version of<br>HDD data                           | -                | -                | -    | External version of file system for system software.                                                                                                    | 2             |                |

| 05/08 | Mode            | Element | Sub<br>element                            | Item             | Subitem | Code | Sub-<br>code | Details                                                     | Default<br>value | Acceptable value | RAM | Contents                                                                                                    | Proce<br>dure | Servic<br>e UI |
|-------|-----------------|---------|-------------------------------------------|------------------|---------|------|--------------|-------------------------------------------------------------|------------------|------------------|-----|----------------------------------------------------------------------------------------------------|---------------|----------------|
| 08    | Setting<br>Mode | System  | Feeding<br>system /<br>Paper<br>transport |                  |         | 8967 |              | Rotation printing by<br>guides width of<br>bypass feed tray | 1                | 0-1              | SYS | If the printing size and the guides width of the bypass<br>feed tray are different, it is judged that paper is set in<br>the wrong direction. The occurrence frequency of<br>interruption by the error of the guides width may be<br>decreased. However, this code does not work<br>depending on the conditions, such as when stapling is<br>selected. Set this code when requested by user or the<br>guides width sensor is broken. Related code: 08-4621.<br>0: Invalid<br>1: Valid | 1             |                |
| 08    | Setting<br>Mode | System  | User<br>interface                         | General          |         | 8968 |              | Language package<br>information (Panel<br>Help)             | -                | -                | -   | Displays the language package information of the installed Panel Help.                                                                                                    | 2             | Yes            |
| 08    | Setting<br>Mode | System  | User<br>interface                         | General          |         | 8969 |              | Language package<br>information<br>(WebHelp)                | -                | -                | -   | Displays the language package information of the installed WebHelp.                                                                                                    | 2             | Yes            |
| 08    | Setting<br>Mode | System  | User<br>interface                         | General          |         | 8970 |              | Language package<br>information (Service<br>UI)             | -                | -                | -   | Displays the language package information of the installed Service UI.                                                                                                    | 2             | Yes            |
| 08    | Setting<br>Mode | System  | User<br>interface                         | General          |         | 8971 |              | Installation of<br>language package                         | -                | -                | -   | Installs the language package.                                                                                                    | 3             | Yes            |
| 08    | Setting<br>Mode | System  | General                                   | Self-certificate |         | 8973 |              | Length of public key                                        | 1                | 0-1              | SYS | 0: 1024 bit<br>1: 2048 bit                                                                                                    | 1             |                |
| 08    | Setting<br>Mode | System  | General                                   | Self-certificate |         | 8974 |              | Signature algorithm                                         | 0                | 0-4              | SYS | 0: SHA1<br>1: SHA224<br>2: SHA256<br>3: SHA384<br>4: SHA512                                                                                                    | 1             |                |
| 08    | Setting<br>Mode | System  | Network                                   |                  |         | 8975 |              | Data clearing of Point<br>and Print                         | -                | -                | SYS | Point and Print in the equipment is deleted when this code is performed. Perform this code when a trouble occurs such as when uploading Point and Print is not possible. After performing this code, upload Point and Print from [Maintenance] menu in the [Administration] menu of TopAccess.                                                                                                    | 3             |                |

| 05/08 | Mode            | Element | Sub<br>element | Item                                                     | Subitem | Code | Sub-<br>code | Details                                                        | Default<br>value | Acceptable<br>value | RAM | Contents                                                                                                    | Proce<br>dure | Servic<br>e UI |
|-------|-----------------|---------|----------------|----------------------------------------------------------|---------|------|--------------|----------------------------------------------------------------|------------------|---------------------|-----|----------------------------------------------------------------------------------------------------|---------------|----------------|
| 08    | Setting<br>Mode | System  | General        | Detection of originals<br>prohibited from<br>duplication |         | 8977 | 0            | Сору                                                           | 0                | 0-1                 | SYS | Sets whether the originals that are prohibited from<br>duplication are detected or not.<br>0: Detection disabled<br>1: Detection enabled                                                                     | 4             |                |
| 08    | Setting<br>Mode | System  | General        | Detection of originals<br>prohibited from<br>duplication |         | 8977 | 1            | Scan                                                           | 0                | 0-1                 | SYS | Sets whether the originals that are prohibited from<br>duplication are detected or not.<br>0: Detection disabled<br>1: Detection enabled                                                                     | 4             |                |
| 08    | Setting<br>Mode | System  | General        | Detection of originals<br>prohibited from<br>duplication |         | 8977 | 2            | FAX                                                            | 0                | 0-1                 | SYS | Sets whether the originals that are prohibited from<br>duplication are detected or not.<br>0: Detection disabled<br>1: Detection enabled                                                                     | 4             |                |
| 08    | Setting<br>Mode | System  | Scanning       |                                                          |         | 8980 |              | Execution of Remote<br>Scan while control<br>panel is operated | 0                | 0-1                 | NIC | Sets whether the remote scanning is enabled or<br>disabled if the user is logged in using the control panel<br>when user authentication or department management<br>is enabled.<br>0: Disabled<br>1: Enabled | 12            |                |

| ( | )5/08 | Mode            | Element | Sub<br>element    | Item                          | Subitem | Code | Sub-<br>code | Details         | Default<br>value | Acceptable value     | RAM | Contents                                                                                                    | Proce<br>dure | Servic<br>e UI |
|---|-------|-----------------|---------|-------------------|-------------------------------|---------|------|--------------|-----------------|------------------|----------------------|-----|----------------------------------------------------------------------------------------------------|---------------|----------------|
|   | 08    | Setting<br>Mode | System  | General           | Scheduled automatic<br>reboot |         | 8981 |              | Day of the week | 0                | 0-255                | SYS | Sets the condition and day of the week for scheduled<br>automatic reboot. The condition and day of the week<br>are assigned to each bit as follows. Input the sum of<br>each bit as setting value.<br><input value=""/><br>bit1: Monday 0: Disabled 1: Enabled<br>bit2: Tuesday 0: Disabled 2: Enabled<br>bit3: Wednesday 0: Disabled 4: Enabled<br>bit4: Thursday 0: Disabled 8: Enabled<br>bit5: Friday 0: Disabled 16: Enabled<br>bit6: Saturday 0: Disabled 64: Enabled<br>bit7: Sunday 0: Disabled 64: Enabled<br>bit8: Set the condition of reboot<br>0: Reboots only when in the sleep or super sleep<br>mode<br>128: Reboots regardless of the sleep mode<br><example><br/>- Reboots every day regardless of the sleep mode: 255<br/>(1+2+4+8+16+32+64+128=255)<br/>- Reboots on Sundays: 192<br/>(0+0+0+0+0+0+64+128=192)<br/>- Reboots on Sundays only when in the sleep or super<br/>sleep mode: 127<br/>(1+2+4+8+16+32+64+0=127)<br/>- Reboots on Sundays only when in the sleep or super<br/>sleep mode: 64<br/>(0+0+0+0+0+0+64+0=64)</example> | 1             |                |
|   | 08    | Setting<br>Mode | System  | General           | Scheduled automatic reboot    |         | 8982 |              | Time (Hour)     | 0                | 0-23                 | SYS | Sets time (hour) for scheduled automatic reboot.                                                                                                    | 1             |                |
|   | 08    | Setting<br>Mode | System  | General           | Scheduled automatic reboot    |         | 8983 |              | Time (Minute)   | 0                | 0-59                 | SYS | Sets time (minute) for scheduled automatic reboot.                                                                                                    | 1             |                |
|   | 08    | Setting<br>Mode | System  | User<br>interface | NFC reader                    |         | 8986 |              | Usage type      | 0                | 0-<br>429496729<br>5 | SYS | 0011ZZZZ (First 4 digits are fixed)<br>-ZZZI: Sub code<br>0000: No authentication using card<br>0001: IDm (FeliCa/NFC-FeliCa) and (or) UID<br>(Mifare/NFC-Mifare) are used<br>0002: Data (FeliCa/NFC-FeliCa/Mifare/NFC-Mifare)<br>0003: SSFC mode                                                                                                    | 5             | Yes            |

| 05/08 | B Mode          | Element | Sub<br>element    | Item                                        | Subitem              | Code | Sub-<br>code | Details              | Default<br>value | Acceptable value               | RAM | Contents                                                                                                    | Proce<br>dure | Servic<br>e UI |
|-------|-----------------|---------|-------------------|---------------------------------------------|----------------------|------|--------------|----------------------|------------------|--------------------------------|-----|----------------------------------------------------------------------------------------------------|---------------|----------------|
| 08    | Setting<br>Mode | System  | User<br>interface | NFC reader                                  |                      | 8987 |              | Format information 1 | 0                | 0-<br>429496729<br>5           | SYS | 000ASSSS (hexadecimal, first 3 digits are fixed)<br>-A:<br>0: A key<br>1: B key<br>-SSSS:<br>Sector number (first 2 digits are fixed to "0")                                                                                                    | 5             | Yes            |
| 08    | Setting<br>Mode | System  | User<br>interface | NFC reader                                  |                      | 8988 |              | Format information 2 | 0                | 0-<br>429496729<br>5           | SYS | 00BSEbse (hexadecimal, first 2 digits are fixed)<br>-B: Block number of first block<br>-S: Starting offset of first block<br>-E: Ending offset of first block<br>-b: Block number of second block<br>-s: Starting offset of second block<br>-e: Ending offset of second block | 5             | Yes            |
| 08    | Setting<br>Mode | System  | User<br>interface | NFC reader                                  |                      | 8989 |              | Format information 3 | 0                | 0-<br>0xFFFFF<br>FFFFFFF<br>FF | SYS | 0000KKKKKKKKKKKK (hexadecimal, first 4 digits are<br>fixed)<br>-KKKKKKKKKKK: key (12 digits)                                                                                                    | 5             | Yes            |
| 08    | Setting<br>Mode | System  | Maintenan<br>ce   | Notification of<br>equipment<br>information | Notification setting | 8991 |              | Notification setting | 0                | 0-1                            | SYS | 0: Disabled<br>1: Enabled                                                                                                    | 2             | Yes            |
| 08    | Setting<br>Mode | System  | Maintenan<br>ce   | Notification of<br>equipment<br>information | Notification day 1   | 8992 |              | Notification day 1   | 0                | 0-31                           | SYS | 1st to 31th. Input "0" to disable this setting.                                                                                                    | 1             | Yes            |
| 08    | Setting<br>Mode | System  | Maintenan<br>ce   | Notification of<br>equipment<br>information | Notification day 2   | 8993 |              | Notification day 2   | 0                | 0-31                           | SYS | 1st to 31th. Input "0" to disable this setting.                                                                                                    | 1             | Yes            |

| 05/08 | Mode            | Element | Sub             | Item                                        | Subitem                             | Code | Sub- | Details                             | Default | Acceptable | RAM | Contents                                                                                                    | Proce | Servic |
|-------|-----------------|---------|-----------------|---------------------------------------------|-------------------------------------|------|------|-------------------------------------|---------|------------|-----|----------------------------------------------------------------------------------------------------|-------|--------|
|       |                 |         | element         |                                             |                                     |      | code |                                     | value   | value      |     |                                                                                                    | dure  | eoi    |
| 08    | Setting<br>Mode | System  | Maintenan<br>ce | Notification of<br>equipment<br>information | Notification day of the week        | 8994 |      | Notification day of the week        | 0       | 0-127      | SYS | Input the value which corresponds to the day of the<br>week. Input "0" to disable this setting.<br>Sunday: 64<br>Monday: 32<br>Tuesday: 16<br>Wednesday: 8<br>Thursday: 4<br>Friday: 2<br>Saturday: 1<br>e.g.)<br>Monday: 32<br>Sunday, Monday, Tuesday, Wednesday, Thursday,<br>Friday, Saturday: 127 (64+32+16+8+4+2+1=127) | 1     | Yes    |
| 08    | Setting<br>Mode | System  | Maintenan<br>ce | Notification of<br>equipment<br>information | Notification time                   | 8995 |      | Notification time                   | 300     | 0-2359     | SYS | (Hour/Hour/Minute/Minute)                                                                                                    | 1     | Yes    |
| 08    | Setting<br>Mode | System  | Maintenan<br>ce | Notification of<br>equipment<br>information | Email address 1 for notification    | 8996 |      | Email address 1 for<br>notification | -       | -          | SYS | Maximum 192 characters.                                                                                                    | 11    | Yes    |
| 08    | Setting<br>Mode | System  | Maintenan<br>ce | Notification of<br>equipment<br>information | Email address 2 for notification    | 8997 |      | Email address 2 for notification    | -       | -          | SYS | Maximum 192 characters.                                                                                                    | 11    | Yes    |
| 08    | Setting<br>Mode | System  | Maintenan<br>ce | Notification of<br>equipment<br>information | Email address 3 for<br>notification | 8998 |      | Email address 3 for<br>notification | -       | -          | SYS | Maximum 192 characters.                                                                                                    | 11    | Yes    |
| 08    | Setting<br>Mode | System  | Maintenan<br>ce | Notification of<br>equipment<br>information | Adjustment mode<br>(05) data list   | 8999 | 1    | Adjustment mode<br>(05) data list   | 0       | 0-1        | SYS | 0: Disabled<br>1: Enabled                                                                                                    | 4     | Yes    |
| 08    | Setting<br>Mode | System  | Maintenan<br>ce | Notification of<br>equipment<br>information | Setting mode (08)<br>data list      | 8999 | 2    | Setting mode (08)<br>data list      | 0       | 0-1        | SYS | 0: Disabled<br>1: Enabled                                                                                                    | 4     | Yes    |
| 08    | Setting<br>Mode | System  | Maintenan<br>ce | Notification of<br>equipment<br>information | PM support mode<br>data list        | 8999 | 3    | PM support mode<br>data list        | 0       | 0-1        | SYS | 0: Disabled<br>1: Enabled                                                                                                    | 4     | Yes    |
| 08    | Setting<br>Mode | System  | Maintenan<br>ce | Notification of<br>equipment<br>information | Pixel counter list                  | 8999 | 4    | Toner cartridge<br>reference        | 0       | 0-1        | SYS | 0: Disabled<br>1: Enabled                                                                                                    | 4     | Yes    |
| 08    | Setting<br>Mode | System  | Maintenan<br>ce | Notification of<br>equipment<br>information | Pixel counter list                  | 8999 | 5    | Service engineer<br>reference       | 0       | 0-1        | SYS | 0: Disabled<br>1: Enabled                                                                                                    | 4     | Yes    |
| 08    | Setting<br>Mode | System  | Maintenan<br>ce | Notification of<br>equipment<br>information | Error history list                  | 8999 | 6    | Maximum 1000 items                  | 0       | 0-1        | SYS | 0: Disabled<br>1: Enabled                                                                                                    | 4     | Yes    |

| 05/08 | Mode            | Element | Sub<br>element  | Item                                        | Subitem              | Code | Sub-<br>code | Details                        | Default<br>value     | Acceptable<br>value | RAM | Contents                                                                                                    | Proce<br>dure | Servic<br>e UI |
|-------|-----------------|---------|-----------------|---------------------------------------------|----------------------|------|--------------|--------------------------------|----------------------|---------------------|-----|----------------------------------------------------------------------------------------------------|---------------|----------------|
| 08    | Setting<br>Mode | System  | Maintenan<br>ce | Notification of<br>equipment<br>information | Error history list   | 8999 | 7            | Latest 80 items                | 0                    | 0-1                 | SYS | 0: Disabled<br>1: Enabled                                                                                                    | 4             | Yes            |
| 08    | Setting<br>Mode | System  | Maintenan<br>ce | Notification of<br>equipment<br>information | Firmware upgrade log | 8999 | 8            | Maximum 200 items              | 0                    | 0-1                 | SYS | 0: Disabled<br>1: Enabled                                                                                                    | 4             | Yes            |
| 08    | Setting<br>Mode | System  | Maintenan<br>ce | Notification of<br>equipment<br>information | Power ON/OFF log     | 8999 | 9            | Power ON/OFF log               | 0                    | 0-1                 | SYS | 0: Disabled<br>1: Enabled                                                                                                    | 4             | Yes            |
| 08    | Setting<br>Mode | System  | Maintenan<br>ce | Notification of<br>equipment<br>information | Version list         | 8999 | 10           | Version list                   | 0                    | 0-1                 | SYS | 0: Disabled<br>1: Enabled                                                                                                    | 4             | Yes            |
| 08    | Setting<br>Mode | System  | Maintenan<br>ce | Notification of<br>equipment<br>information | Engine firmware log  | 8999 | 11           | Engine firmware log            | 0                    | 0-1                 | SYS | 0: Disabled<br>1: Enabled                                                                                                    | 4             | Yes            |
| 08    | Setting<br>Mode | System  | Maintenan<br>ce | Notification of<br>equipment<br>information | Total counter list   | 8999 | 12           | Total counter list             | 0                    | 0-1                 | SYS | 0: Disabled<br>1: Enabled                                                                                                    | 4             | Yes            |
| 08    | Setting<br>Mode | System  | General         |                                             |                      | 9000 |              | Destination selection          | Refer to<br>contents | 0~2                 | Μ   | 0: Others (including Europe)<br>1: North America<br>2: Japan<br><default value=""><br/>NAD: 1<br/>JPC: 2<br/>Others: 0</default>                                                                                                    | 1             |                |
| 08    | Setting<br>Mode | System  | FAX             |                                             |                      | 9001 |              | Destination setting for<br>FAX | Refer to<br>contents | 0~25                | SYS | 0: Japan 1: Asia 2: Australia 3: Hong Kong 4:<br>U.S.A./Canada 5: Germany 6: U.K. 7: Italy 8: Belgium<br>9: Netherlands 10: Finland 11: Spain 12: Austria 13:<br>Switzerland 14: Sweden 15: Denmark 16: Norway 17:<br>Portugal 18: France 19:Greece 20: Poland 21: Hungary<br>22: Czech 23: Turkey 24: South Africa 25: Taiwan<br><default value=""><br/>EUR: 5<br/>UC: 4<br/>JPC: 0<br/>Other: 1</default> | 1             | Yes            |
| 08    | Setting<br>Mode | System  | General         |                                             |                      | 9010 |              | Line adjustment mode           | 0                    | 0~1                 | М   | 0: For factory shipment 1: For line Field: "0" must be<br>selected                                                                                                    | 1             |                |

| 05/08 | Mode            | Element | Sub<br>element    | Item | Subitem | Code | Sub-<br>code | Details                                                   | Default<br>value     | Acceptable<br>value | RAM | Contents                                                                                                    | Proce<br>dure | Servic<br>e UI |
|-------|-----------------|---------|-------------------|------|---------|------|--------------|-----------------------------------------------------------|----------------------|---------------------|-----|----------------------------------------------------------------------------------------------------|---------------|----------------|
| 08    | Setting<br>Mode | System  | User<br>interface |      |         | 9012 |              | Language displayed<br>at power-ON                         | Refer to<br>contents | -                   | SYS | <default value=""><br/>JPC: Japanese<br/>TWD: Traditional Chinese<br/>CND: Simplified Chinese<br/>KRD: Korean<br/>Others: English</default>                                                                                                    | 11            |                |
| 08    | Setting<br>Mode | System  | User<br>interface |      |         | 9016 |              | Counter installed<br>externally                           | 0                    | 0-5                 | Μ   | 0: No external counter<br>1: Coin controller<br>2: Totalizer/Key card (This value is valid only when "2"<br>is set for 08-9000.)<br>3: Key counter<br>5: Coin controller supporting ACS/mixed-size (The<br>value of 08-4131 is set to "1")<br>* "4" cannot be set.                                                                                                    | 1             |                |
| 08    | Setting<br>Mode | System  | Counter           |      |         | 9017 |              | Setting for counter<br>installed externally               | 1                    | 0-7                 | Μ   | Selects the job to count up for the external counter.<br>0: Not selected<br>1: Copier<br>2: Fax<br>3: Copier/Fax<br>4: Printer<br>5: Copier/Printer<br>6: Fax/Printer<br>7: Copier/Fax/Printer                                                                                                    | 1             |                |
| 08    | Setting<br>Mode | System  | General           |      |         | 9022 |              | Production process<br>management status<br>for easy setup | 99                   | 0-99                | SYS | Perform this code when an error occurs during the easy<br>setup (unpacking manual adjustment) and you want to<br>finish the easy setup, or when the error is canceled and<br>you want to restart the unpacking manual adjustment.<br>0: Packing mode finished (before unpacking is started)<br>1: Auto-toner adjustment finished<br>2: Toner cartridge is installed<br>3: Forcible image quality control finished<br>4: Automatic gamma adjustment finished<br>99: All the unpacking adjustments finished | 1             |                |

| 05/08 | Mode            | Element | Sub<br>element     | Item             | Subitem | Code | Sub-<br>code | Details                                    | Default<br>value     | Acceptable value | RAM | Contents                                                                                                    | Proce<br>dure | e UI |
|-------|-----------------|---------|--------------------|------------------|---------|------|--------------|--------------------------------------------|----------------------|------------------|-----|----------------------------------------------------------------------------------------------------|---------------|------|
| 08    | Setting<br>Mode | System  | General            |                  |         | 9023 |              | Trial period setting                       | 254                  | 1~60             | SYS | Sets the trial period from 1 to 60 days. This setting is effective only when the default value is "254". Once the default value is set, this value is only used for a reference.                 | 1             | Yes  |
| 08    | Setting<br>Mode | System  | General            |                  |         | 9025 |              | Notifying condition of trial period end    | 3                    | 0~255            | SYS | Sets when the end of trial period is notified. 0: On the day it ends 1 to 255: n days before                                                                                                    | 1             | Yes  |
| 08    | Setting<br>Mode | System  | General            |                  |         | 9026 |              | Notifying address of trial period end      | 3                    | 0~3              | SYS | Sets where the end of the trial period is to be notified.<br>0: OFF 1: User 2: Service center 3: User and service<br>center                                                                      | 1             | Yes  |
| 08    | Setting<br>Mode | System  | General            |                  |         | 9027 |              | Forcible end of trial<br>period            | -                    |                  | SYS | [CANCEL]: Cancel<br>[EXECUTION]: Forcible end<br>When the "Forcible end of trial period" is performed, "0"<br>is set in the code (08-9023) to end up the trial period<br>forcibly.               | 3             | Yes  |
| 08    | Setting<br>Mode | System  | Initializatio<br>n |                  |         | 9030 |              | Initialization after software version up   | -                    |                  | -   | Perform this code when the software in this equipment has been upgraded.                                                                                                    | 3             | Yes  |
| 08    | Setting<br>Mode | System  | User<br>interface  | External counter |         | 9037 |              | Job handling-short<br>paid-coin controller | 1                    | 0~1              | SYS | Sets whether pause or stop the printing job when it is<br>short paid using a coin controller. 0: Pause the job 1:<br>Stop the job                                                                | 1             |      |
| 08    | Setting<br>Mode | System  | Maintenan<br>ce    | General          |         | 9050 |              | Performing panel<br>calibration            | -                    |                  | SYS | Performs the calibration of the pressing position on the touch panel (LCD screen). The calibration is performed by pressing 4 reference positions after this code is started up.                 | 1             | Yes  |
| 08    | Setting<br>Mode | System  | User<br>interface  | Screen setting   |         | 9051 |              | Panel calibration<br>setting value         | 0                    | 0~1              | SYS | Switches whether the screen for displaying panel<br>calibration setting values is displayed or not.0: Disabled<br>(screen not displayed) 1: Enabled (screen displayed)                           | 1             | Yes  |
| 08    | Setting<br>Mode | System  |                    |                  |         | 9060 |              | Destination display at SRAM initialization | Refer to<br>contents | 0-255            | SYS | 0: MJD 1: NAD 2: JPD 3: AUD 4: CND 5: Not used<br>6: TWD 7: Not used 8: Not used 9: ASD 10: ARD<br><default value=""><br/>MJD: 0 NAD: 1 JPD: 2 AUD: 3 CND: 4 TWD: 6<br/>ASD: 9 ARD: 10</default> | 2             |      |
| 08    | Setting<br>Mode | System  | HDD                |                  |         | 9065 |              | HDD diagnostic menu<br>display             | -                    |                  | SYS | Display the HDD information                                                                                                    | 2             | Yes  |
| 08    | Setting<br>Mode | System  | HDD                |                  |         | 9072 |              | Performing HDD<br>testing                  | -                    |                  | SYS | Checks the bad sector. It may take more than 30 minutes to finish the checking.                                                                                                    | 3             |      |

| 05/08 | Mode            | Element | Sub<br>element     | Item           | Subitem | Code | Sub-<br>code | Details                                                      | Default<br>value  | Acceptable value | RAM | Contents                                                                                                    | Proce<br>dure | Servic<br>e UI |
|-------|-----------------|---------|--------------------|----------------|---------|------|--------------|--------------------------------------------------------------|-------------------|------------------|-----|----------------------------------------------------------------------------------------------------|---------------|----------------|
| 08    | Setting<br>Mode | System  | General            |                |         | 9081 |              | Initialization of<br>department<br>management<br>information | -                 |                  | SYS | Initializing of the department management information<br>* Key in the code and press the [INITIALIZE] button to<br>perform the initialization. If the area storing the<br>department<br>management information is destroyed for some reason,<br>"Enter Department Code" is displayed on the control<br>panel even if the department management function is<br>not set on. In this case, initialize the area with this code.<br>This area is normally initialized at the factory. | 3             |                |
| 08    | Setting<br>Mode | System  | Initializatio<br>n |                |         | 9083 |              | Initialization of NIC information                            | -                 |                  | SYS | Returns the value to the factory shipping default value.                                                                                                    | 3             | Yes            |
| 08    | Setting<br>Mode | System  | All clearing       | LGC-SRAM board |         | 9090 |              | Printer all clear                                            | -                 | -                | М   | Initializes the NVRAM (for LGC board).                                                                                                    | 3             | Yes            |
| 08    | Setting<br>Mode | System  | General            |                |         | 9100 |              | Date and time setting                                        | -                 | 13 digits        | -   | Year/month/date/day/hour/minute/second<br>Example: 03 07 0 13 13 27 48<br>"Day" - "0" is for "Sunday". Proceeds Monday through<br>Saturday from "1" to "6".                                                                                                    | 5             |                |
| 08    | Setting<br>Mode | System  | User<br>interface  |                |         | 9102 |              | Date display format                                          | Refer to contents | 0~2              | SYS | 0: YYYY.MM.DD. 1: DD.MM.YYYY 2: MM.DD.YYYY<br><default value=""><br/>MJD: 1<br/>JPC: 0<br/>Others: 2</default>                                                                                                    | 1             |                |

| 05/08 | Mode            | Element | Sub<br>element    | Item        | Subitem | Code | Sub- | Details                                                                  | Default<br>value     | Acceptable value | RAM | Contents                                                                                                    | Proce | Servic |
|-------|-----------------|---------|-------------------|-------------|---------|------|------|--------------------------------------------------------------------------|----------------------|------------------|-----|----------------------------------------------------------------------------------------------------|-------|--------|
|       |                 |         | cicilient         |             |         |      | ooue |                                                                          | Value                | Value            |     |                                                                                                    | dure  |        |
| 08    | Setting<br>Mode | System  | General           |             |         | 9103 |      | Time differences                                                         | Refer to<br>contents | 0~47             | SYS | 0: +12.0h 1: +11.5h 2: +11.0h 3: +10.5h 4: +10.0h 5:<br>+9.5h 6: +9.0h 7: +8.5h 8: +8.0h 9: +7.5h 10: +7.0h 11:<br>+6.5h 12: +6.0h 13: +5.5h 14: +5.0h 15: +4.5h 16:<br>+4.0h 17: +3.5h 18: +3.0h 19: +2.5h 20: +2.0h 21:<br>+1.5h 22: +1.0h 23: +0.5h 24: 0.0h 25: -0.5h 26: -1.0h<br>27: -1.5h 28 -2.0h 29: -2.5h 30: -3.0h 31: -3.5h 32: -<br>4.0h 33: -4.5h 34: -5.0h 35: -5.5h 36: -6.0h 37: -6.5h<br>38: -7.0h 39: -7.5h 40: -8.0h 41: -8.5h 42: -9.0h 43: -<br>9.5h 44: -10.0h 45: -10.5h 46: -11.0h 47: -11.5h<br><default value=""><br/>JPC: 6<br/>NAD: 40<br/>MJD: 24<br/>Others: 0</default> | 1     |        |
| 08    | Setting<br>Mode | System  | User<br>interface |             |         | 9110 |      | Auto-clear timer<br>setting                                              | 3                    | 0~10             | SYS | Timer to return the equipment to the default settings<br>when the [START] button is not pressed after the<br>function and the mode are set.<br>0: No limit (disabled) 1 to 10: Set number x 15 sec.                                                                                                    | 1     |        |
| 08    | Setting<br>Mode | System  | User<br>interface |             |         | 9111 |      | Auto power save<br>mode timer setting                                    | 8                    | 0, 4, 6~15       | SYS | Timer to automatically switch to the Auto power save<br>mode when the equipment has not been used<br>0: Invalid 4: 1 min. 6: 3 min. 7: 4 min. 8: 5 min. 9: 7<br>min. 10: 10 min. 11: 15 min. 12: 20 min. 13: 30 min.<br>14: 45 min. 15: 60 min.                                                                                                    | 1     | Yes    |
| 08    | Setting<br>Mode | System  | User<br>interface |             |         | 9112 |      | Auto Shut Off Mode<br>timer setting (Sleep<br>Mode)                      | 2                    | 0~21             | SYS | Timer to enter the Sleep Mode automatically when the<br>equipment has not been used<br>0: 3 min. 1: 5 min. 2: 10 min. 3: 15 min. 4: 20 min. 5: 25<br>min. 6: 30 min. 7: 40 min. 8: 50 min. 9: 60 min. 10: 70<br>min. 11: 80 min. 12: 90 min. 13: 100 min. 14: 110 min.<br>15: 120 min. 16: 150 min. 17: 180 min. 18: 210 min. 19:<br>240 min. 20: Not used 21: 1 min.                                                                                                    | 1     | Yes    |
| 08    | Setting<br>Mode | System  | User<br>interface | Energy save |         | 9113 |      | Screen setting for<br>automatic energy<br>saver / automatic<br>power OFF | Refer to contents    | 0~1              | SYS | 0: OFF 1: ON<br><default value=""><br/>JPC/NAD: 1<br/>Others: 0</default>                                                                                                    | 1     | Yes    |

| 05/08 | Mode            | Element | Sub               | Item               | Subitem | Code | Sub- | Details                                                   | Default | Acceptable | RAM | Contents                                                                                                    | Proce | Servic |
|-------|-----------------|---------|-------------------|--------------------|---------|------|------|-----------------------------------------------------------|---------|------------|-----|----------------------------------------------------------------------------------------------------|-------|--------|
|       |                 |         | ciciliciit        |                    |         |      | couc |                                                           | value   | Value      |     |                                                                                                    | uure  | 0.01   |
| 08    | Setting<br>Mode | System  | User<br>interface |                    |         | 9114 |      | Power saving mode                                         | 1       | 0-1        | SYS | 0: Off mode 1: Sleep mode                                                                                                    | 1     |        |
| 08    | Setting<br>Mode | System  | General           | Raw printing job   |         | 9117 |      | Do not Print Blank<br>Pages                               | 0       | 0~1        | SYS | 0: Disabled 1: Enabled                                                                                                    | 1     | Yes    |
| 08    | Setting<br>Mode | System  | User<br>interface | Department setting |         | 9120 |      | Department setting                                        | 0       | 0~1        | SYS | 0: Invalid 1: Valid<br>When this code is set to "0" (Invalid), the user data<br>department management setting (08-9264) will be set<br>to "0" (Invalid).                                                                                                    | 1     | Yes    |
| 08    | Setting<br>Mode | System  | User<br>interface | Department setting |         | 9121 |      | Print setting without<br>department/registratio<br>n code | 1       | 0~2        | SYS | 0: Printed forcibly 1: Print impossible 2: Deleted forcibly                                                                                                    | 1     | Yes    |
| 08    | Setting<br>Mode | System  | User<br>interface | Department setting |         | 9122 |      | Сору                                                      | 1       | 0~1        | SYS | 0: Invalid 1: Valid                                                                                                    | 1     | Yes    |
| 08    | Setting<br>Mode | System  | User<br>interface | Department setting |         | 9123 |      | FAX                                                       | 1       | 0~1        | SYS | 0: Invalid 1: Valid                                                                                                    | 1     | Yes    |
| 08    | Setting<br>Mode | System  | User<br>interface | Department setting |         | 9124 |      | Printer                                                   | 1       | 0~1        | SYS | 0: Invalid 1: Valid                                                                                                    | 1     | Yes    |
| 08    | Setting<br>Mode | System  | User<br>interface | Department setting |         | 9125 |      | Scanning                                                  | 1       | 0~1        | SYS | 0: Invalid 1: Valid                                                                                                    | 1     | Yes    |
| 08    | Setting<br>Mode | System  | User<br>interface | Department setting |         | 9126 |      | List print                                                | 1       | 0~1        | SYS | 0: Invalid 1: Valid                                                                                                    | 1     | Yes    |
| 08    | Setting<br>Mode | System  | User<br>interface | External counter   |         | 9129 |      | Duplex print setting<br>when coin controller<br>is used   | 1       | 0~1        | SYS | When the duplex printing is short paid with a coin<br>controller, reverse side of the original is not printed and<br>is considered as a defect (printing job may be cleared).<br>To solve this problem, the selection of printing method<br>is enabled with this setting.<br>0: Invalid (Only one side printed)<br>1: Valid (Both sides printed/One side printed) | 1     |        |
| 08    | Setting<br>Mode | System  | User<br>interface |                    |         | 9130 |      | Highlighting display<br>on LCD                            | 0       | 0~1        | SYS | 0: Black letter on white background<br>1: White letter on black background                                                                                                    | 1     |        |

| 05/08 | Mode            | Element | Sub<br>element    | Item                             | Subitem              | Code | Sub-<br>code | Details                                 | Default<br>value | Acceptable value | RAM | Contents                                                                                                    | Proce<br>dure | Servic<br>e UI |
|-------|-----------------|---------|-------------------|----------------------------------|----------------------|------|--------------|-----------------------------------------|------------------|------------------|-----|----------------------------------------------------------------------------------------------------|---------------|----------------|
|       |                 |         |                   |                                  |                      |      |              |                                         |                  |                  |     |                                                                                                    |               |                |
| 08    | Setting<br>Mode | System  | User<br>interface | Default mode setting             | Default mode setting | 9132 |              | Default setting of<br>screen (Function) | 0                | 0-99             | SYS | Sets the screen to be displayed after the auto-clear<br>time has passed or it has recovered from the energy<br>saving mode or sleep mode.<br>0: COPY<br>1: FAX<br>2: SCAN<br>3: BOX<br>4: PRINT<br>5: TEMPLATE<br>6: MENU<br>7: JOB STATUS<br>99: EWB<br>* Only 0 to 7, and 99 can be entered. | 1             | Yes            |
| 08    | Setting<br>Mode | System  | User<br>interface |                                  |                      | 9133 |              | Default setting for<br>APS/AMS          | 0                | 0~2              | SYS | 0: APS (Automatic Paper Selection)<br>1: AMS (Automatic Magnification Selection)<br>2: Not selected                                                                                                    | 1             |                |
| 08    | Setting<br>Mode | System  | User<br>interface | Default setting of<br>RADF mode  |                      | 9134 |              | Default setting                         | 0                | 0~1              | SYS | 0: Continuous feeding (by pressing the [START] button)<br>1: Single feeding (by setting original on the tray)                                                                                                    | 1             | Yes            |
| 08    | Setting<br>Mode | System  | User<br>interface |                                  |                      | 9135 |              | Book type original<br>priority          | 0                | 0~1              | SYS | 0: Left page to right page 1: Right page to left page                                                                                                    | 1             |                |
| 08    | Setting<br>Mode | System  | User<br>interface | Maximum number of<br>copy volume |                      | 9136 |              | PPC                                     | 0                | 0~3              | SYS | 0:9999 1:999 2:99 3:9                                                                                                    | 1             | Yes            |
| 08    | Setting<br>Mode | System  | User<br>interface | Default mode setting             | Default setting      | 9137 |              | Setting for automatic<br>duplexing mode | 0                | 0~3              | SYS | 0: Invalid 1: Single-sided to duplex copying 2: Double-<br>sided to duplex copying 3: User selection                                                                                                    | 1             | Yes            |

| 05/08 | Mode            | Element | Sub<br>element    | Item                            | Subitem | Code | Sub- | Details                                                                              | Default<br>value     | Acceptable | RAM | Contents                                                                                                    | Proce | Servic |
|-------|-----------------|---------|-------------------|---------------------------------|---------|------|------|--------------------------------------------------------------------------------------|----------------------|------------|-----|----------------------------------------------------------------------------------------------------|-------|--------|
|       |                 |         | cicilient         |                                 |         |      | couc |                                                                                      | Value                | Value      |     |                                                                                                    | uure  | 0.01   |
| 08    | Setting<br>Mode | System  | User<br>interface |                                 |         | 9140 |      | Paper size selection<br>for [OTHER] button                                           | Refer to<br>contents | 0~255      | SYS | Press the button on the LCD to select the size.<br>This code is reset every time a paper size is detected<br>automatically.<br>21: A5-R<br>84: COMP<br>85: FOLIO<br><default value=""><br/>JPC: 21<br/>NAD: 84<br/>Others: 85</default> | 9     |        |
| 08    | Setting<br>Mode | System  | User<br>interface | Default setting of<br>RADF mode |         | 9142 |      | Default setting of<br>RADF original size                                             | 0                    | 0~1        | SYS | 0: Scanned as all in same size 1: Scanned as each<br>original size                                                                                                    | 1     | Yes    |
| 08    | Setting<br>Mode | System  | Paper<br>feeding  |                                 |         | 9143 |      | Time lag before Auto<br>Job Start of bypass<br>feeding                               | 4                    | 0~10       | SYS | Sets the time taken to add paper feeding when paper in<br>the bypass tray has run out during the bypass feed<br>copying. 0: Paper is not drawn in unless the [START]<br>button is pressed. 1-10: Setting value x 0.5 sec.               | 1     |        |
| 08    | Setting<br>Mode | System  | User<br>interface |                                 |         | 9144 |      | Blank copying<br>prevention mode<br>during RADF jamming                              | 0                    | 0~1        | SYS | 0: OFF 1: ON (Start printing when the scanning of each page is finished)                                                                                                    | 1     |        |
| 08    | Setting<br>Mode | System  | User<br>interface | Rotation printing               |         | 9146 |      | Rotation printing at the non-sorting                                                 | 0                    | 0~1        | SYS | 0: Not rotating 1: Rotating                                                                                                    | 1     | Yes    |
| 08    | Setting<br>Mode | System  | User<br>interface |                                 |         | 9147 |      | Direction priority of original image                                                 | 0                    | 0~1        | SYS | 0: Automatic 1: Portrait                                                                                                    | 1     |        |
| 08    | Setting<br>Mode | System  | User<br>interface |                                 |         | 9149 |      | Width setting for<br>image shift copying<br>(linkage of front side<br>and back side) | 0                    | 0~1        | SYS | 0: ON 1: OFF                                                                                                    | 1     |        |
| 08    | Setting<br>Mode | System  | User<br>interface |                                 |         | 9150 |      | Automatic Sorting<br>Mode setting (RADF)                                             | 2                    | 0~4        | SYS | 0: Invalid 1: STAPLE 2: SORT 3: GROUP 4: ROTATE<br>SORT                                                                                                    | 1     |        |
| 08    | Setting<br>Mode | System  | User<br>interface |                                 |         | 9151 |      | Default setting of<br>Sorter Mode                                                    | 0                    | 0~4        | SYS | 0: NON-SORT 1: STAPLE 2: SORT 3: GROUP 4:<br>ROTATE SORT                                                                                                    | 1     |        |

| 05/08 | Mode            | Element | Sub<br>element    | Item                      | Subitem     | Code | Sub-<br>code | Details                                                      | Default<br>value | Acceptable<br>value | RAM | Contents                                                                                                    | Proce<br>dure | Servic<br>e UI |
|-------|-----------------|---------|-------------------|---------------------------|-------------|------|--------------|--------------------------------------------------------------|------------------|---------------------|-----|----------------------------------------------------------------------------------------------------|---------------|----------------|
| 08    | Setting<br>Mode | System  | User<br>interface |                           |             | 9152 |              | Correction of<br>reproduction ratio in<br>editing copy       | 10               | 0~10                | SYS | Sets the reproduction ratio for the "X in 1" printing<br>(including magazine sort) to the "Reproduction ratio x<br>Correction ratio".<br>0: 90% 1: 91% 2: 92% 3: 93% 4: 94% 5: 95% 6: 96% 7:<br>97% 8: 98% 9: 99% 10: 100%     | 1             |                |
| 08    | Setting<br>Mode | System  | User<br>interface |                           |             | 9153 |              | Image position in<br>editing                                 | 2                | 0~3                 | SYS | Sets the page pasted position for "X in 1" to the upper<br>left corner/center.<br>0: PPC: Cornering/PRT: Cornering<br>1: PPC: Centering/PRT: Cornering<br>2: PPC: Cornering/PRT: Centering<br>3: PPC: Centering/PRT: Centering | 1             |                |
| 08    | Setting<br>Mode | System  | User<br>interface |                           |             | 9154 |              | Returning finisher tray<br>when printing is<br>finished      | 0                | 0~1                 | SYS | Sets whether or not returning the finisher tray to the bin<br>1 when printing is finished.<br>0: Not returned 1: Returned                                                                                                    | 1             |                |
| 08    | Setting<br>Mode | System  | User<br>interface |                           |             | 9155 |              | Magazine sort setting                                        | 0                | 0~1                 | SYS | 0: Left page to right page 1: Right page to left page                                                                                                    | 1             |                |
| 08    | Setting<br>Mode | System  | User<br>interface |                           |             | 9156 |              | 2 in 1/4 in 1 page<br>allocating order<br>setting            | 0                | 0~1                 | SYS | 0: Horizontal 1: Vertical                                                                                                    | 1             |                |
| 08    | Setting<br>Mode | System  | User<br>interface |                           |             | 9157 |              | Printing format setting<br>for Time stamp and<br>Page Number | 2                | 0~3                 | SYS | Hyphen (with page number)/Dropout(with date, time<br>and<br>page number)<br>0: OFF/OFF 1: ON/OFF 2: OFF/ON 3: ON/ON<br>Note: Hyphen printing format ON: -1- OFF: 1                                                             | 1             |                |
| 08    | Setting<br>mode | System  | User<br>interface | Cascade operation setting | PPC / FAX   | 9158 | 0            | Enable/Disable<br>setting                                    | 0                | 0-1                 | SYS | 0: Disabled<br>1: Enabled                                                                                                    | 4             |                |
| 08    | Setting<br>mode | System  | User<br>interface | Cascade operation setting | PPC / FAX   | 9158 | 1            | Operation setting                                            | 0                | 0-1                 | SYS | 0: Once<br>1: Circulation (Loop)                                                                                                    | 4             |                |
| 08    | Setting<br>mode | System  | User<br>interface | Cascade operation setting | Printer/Box | 9159 | 0            | Enable/Disable<br>setting                                    | 0                | 0-1                 | SYS | 0: Disabled<br>1: Enabled                                                                                                    | 4             |                |
| 08    | Setting<br>mode | System  | User<br>interface | Cascade operation setting | Printer/Box | 9159 | 1            | Operation setting                                            | 0                | 0-1                 | SYS | 0: Once<br>1: Circulation (Loop)                                                                                                    | 4             |                |

| 05/08 | Mode            | Element | Sub               | Item                                       | Subitem | Code | Sub- | Details                                                           | Default | Acceptable | RAM | Contents                                                                                                    | Proce | Servic |
|-------|-----------------|---------|-------------------|--------------------------------------------|---------|------|------|-------------------------------------------------------------------|---------|------------|-----|----------------------------------------------------------------------------------------------------|-------|--------|
|       |                 |         | element           |                                            |         |      | code |                                                                   | value   | value      |     |                                                                                                    | dure  | e UI   |
| 08    | Setting<br>Mode | System  | User<br>interface |                                            |         | 9163 |      | Direction priority for<br>date and time stamp<br>printing         | 0       | 0~1        | SYS | 0: Short edge 1: Long edge                                                                                                    | 1     |        |
| 08    | Setting<br>Mode | System  | User<br>interface | Paper Feed                                 |         | 9164 |      | Auto-start setting for<br>bypass feed printing                    | 0       | 0~1        | SYS | Sets whether or not feeding a paper automatically into<br>the equipment when it is placed on the bypass tray.<br>0: OFF (Press the [START] button to start feeding.)<br>1: ON (Automatic feeding) | 1     | Yes    |
| 08    | Setting<br>Mode | System  | User<br>interface | Paper Feed                                 |         | 9165 |      | Auto Job start setting<br>for bypass feed<br>printing (Local)     | 1       | 0~1        | SYS | Sets whether or not feeding a paper automatically into<br>the equipment when it is placed on the bypass tray.<br>0: OFF (Press the [START] button to start feeding.)<br>1: ON (Automatic feeding) | 1     |        |
| 08    | Setting<br>Mode | System  | Paper<br>feeding  |                                            |         | 9170 |      | Hole punch on tab<br>paper                                        | 0       | 0~1        | SYS | 0: No hole punch 1: Hole punch                                                                                                    | 1     | Yes    |
| 08    | Setting<br>Mode | System  | Paper<br>feeding  |                                            |         | 9171 |      | Inserter<br>UnitReversing<br>operation at back<br>cover insertion | 0       | 0~1        | SYS | This setting is whether only the back cover is reversed<br>or no sheets are reversed at the back cover insertion<br>using the Inserter Unit.<br>0: No sheets reversed 1: Only back cover reversed | 1     |        |
| 08    | Setting<br>Mode | System  | Paper<br>feeding  | Tab paper printing/<br>Tab width setting   |         | 9174 |      | Drawer                                                            | 130     | 120~170    | SYS | The default value of the tab width can be set by increments of 0.1 mm in the Tab Print Mode.                                                                                                    | 1     | Yes    |
| 08    | Setting<br>Mode | System  | Paper<br>feeding  | Tab paper printing/<br>Shift width setting |         | 9175 |      | Drawer                                                            | 130     | 0~300      | SYS | The default value of the shift width can be set by increments of 0.1 mm in the Tab Print Mode.                                                                                                    | 1     | Yes    |
| 08    | Setting<br>Mode | System  | Paper<br>feeding  | Tab paper print Tab<br>width setting       |         | 9176 |      | Bypass feed                                                       | 130     | 100~200    | SYS | The default value of the tab width can be set by increments of 0.1 mm in the Tab Print Mode.                                                                                                    | 1     | Yes    |
| 08    | Setting<br>Mode | System  | Paper<br>feeding  | Tab paper print Shift width setting        |         | 9177 |      | Bypass feed                                                       | 130     | 0~300      | SYS | The default value of the shift width can be set by increments of 0.1 mm in the Tab Print Mode.                                                                                                    | 1     | Yes    |
| 08    | Setting<br>Mode | System  | FAX               |                                            |         | 9183 |      | Application of paper<br>source priority<br>selection              | 0       | 0~1        | SYS | 0: Not subjected for APS judgment 1: Subjected for APS judgment                                                                                                    | 1     | Yes    |
| 08    | Setting<br>Mode | System  | User<br>interface |                                            |         | 9184 |      | Centering printing of<br>primary/secondary<br>direction at AMS    | 1       | 0~1        | SYS | 0: Invalid 1: Valid                                                                                                    | 1     |        |

| 05/08 | Mode            | Element | Sub<br>element       | Item                | Subitem | Code | Sub-<br>code | Details                                                                    | Default<br>value | Acceptable value | RAM | Contents                                                                                                    | Proce<br>dure | Servic<br>e UI |
|-------|-----------------|---------|----------------------|---------------------|---------|------|--------------|----------------------------------------------------------------------------|------------------|------------------|-----|----------------------------------------------------------------------------------------------------|---------------|----------------|
| 08    | Setting<br>Mode | System  | User<br>interface    | Feeding paper media |         | 9185 | 0            | Copier                                                                     | 1                | 1~113            | SYS | <acceptable (decimal="" number)="" value=""><br/>1,16,17,32,33,48,49,64,65,80,81,96,97,112,113<br/>Each bit 0: Excluded from feeding target media<br/>Each bit 1: Feeding target media<br/>bit 0: Plain paper bit 1: N/A (always set "0") bit 2: N/A<br/>(always set "0") bit 3: N/A (always set "0") bit 4: Thick<br/>paper 1 bit 5: Thick paper 2 bit 6: Thick paper 3</acceptable> | 4             |                |
| 08    | Setting<br>Mode | System  | User<br>interface    | Feeding paper media |         | 9185 | 1            | Printer/Box                                                                | 1                | 1~113            | SYS | <acceptable (decimal="" number)="" value=""><br/>"1" only<br/>Each bit 0: Excluded from feeding target media<br/>Each bit 1: Feeding target media<br/>bit 0: Plain paper bit 1: N/A (Always set "0") bit 2: N/A<br/>(Always set "0") bit 3: N/A (Always set "0") bit 4: N/A<br/>(Always set "0") bit 5: N/A (Always set "0") bit 6: N/A<br/>(Always set "0")</acceptable>             | 4             |                |
| 08    | Setting<br>Mode | System  | Network              | Retention period    |         | 9193 |              | Web data retention<br>period                                               | 10               | 3 digits         | SYS | When a certain period of time has passed without<br>operation after accessing TopAccess, the data being<br>registered is automatically reset. This period is set at<br>this code.(Unit: Minute)                                                                                                    | 1             | Yes            |
| 08    | Setting<br>Mode | System  | General              |                     |         | 9199 |              | Automatic interruption<br>page setting during<br>black printing            | 0                | 0~100            | SYS | Sets the number of pages to interrupt the printing<br>automatically.<br>0-100: 0 to 100 pages                                                                                                    | 1             |                |
| 08    | Setting<br>Mode | System  | Network              | Retention period    |         | 9200 |              | File retention period                                                      | 30               | 0~999            | SYS | 0: No limits<br>1 to 999: 1 to 999 days                                                                                                    | 1             | Yes            |
| 08    | Setting<br>Mode | System  | Network              | E-mail              |         | 9201 |              | Max. size in email transmission                                            | 30               | 2~100            | SYS | 2 to 100 M bytes                                                                                                    | 1             | Yes            |
| 08    | Setting<br>Mode | System  | Electronic<br>Filing |                     |         | 9203 |              | Full guarantee of<br>documents in<br>Electronic Filing when<br>HDD is full | 1                | 0~1              | SYS | Sets the file retention level when editing the files in the<br>Electronic Filing (at CutDoc/SaveDoc command<br>execution).<br>0: Not full retained 1: Fully retained - Retains the source<br>file until CutDoc/SaveDoc command is completed. The<br>file is not deleted even if the HDD has become full<br>during the execution of command when "1" is set.                           | 1             |                |

| 05/08 | Mode            | Element | Sub<br>element       | Item                 | Subitem               | Code | Sub-<br>code | Details                                                                     | Default<br>value | Acceptable value | RAM | Contents                                                                                                    | Proce<br>dure | Servic<br>e UI |
|-------|-----------------|---------|----------------------|----------------------|-----------------------|------|--------------|-----------------------------------------------------------------------------|------------------|------------------|-----|----------------------------------------------------------------------------------------------------|---------------|----------------|
| 08    | Setting<br>Mode | System  | User<br>interface    |                      |                       | 9204 |              | Binarizing level<br>selection (When<br>judging as black in<br>the ACS Mode) | 3                | 1-5              | SYS | 0: Step -2<br>1: Step -1<br>2: Step 0 (center)<br>3: Step 1<br>4: Step 2<br>The binarizing level of each step is set at 08-9230.                                                              | 1             |                |
| 08    | Setting<br>Mode | System  | Electronic<br>Filing |                      |                       | 9207 |              | Default value for user box retention period                                 | 0                | 0~999            | SYS | Sets the data retention period when creating a user<br>box.<br>0: Not deleted 1 to 999: Retention period (Unit: Day)                                                                          | 1             |                |
| 08    | Setting<br>Mode | System  | HDD                  |                      |                       | 9208 |              | Warning notification-<br>File Share/e-Filling                               | 90               | 0~100            | SYS | Sets the percentage of HDD partition filled when<br>warning notification is sent.0 to 100: 0 to 100% Related<br>code 08-9225                                                                  | 1             | Yes            |
| 08    | Setting<br>Mode | System  | Scanning             |                      |                       | 9209 |              | Notification setting of<br>E-mail saving time<br>limit                      | 3                | 0~99             | SYS | Sets the days left the notification of E-mail saving time<br>limit appears.<br>0 to 99: 0 to 99 days                                                                                          | 1             |                |
| 08    | Setting<br>Mode | System  | Scanning             |                      |                       | 9210 |              | Default setting of<br>partial size when<br>transmitting E-mail              | 0                | 0~6              | SYS | Sets the default value for the partial size of E-mail to be<br>transmitted when creating a template.<br>0: Not divided 1: 64 2: 128 3: 256 4: 512 5: 1024 6:<br>2048 (Unit: KB)               | 1             |                |
| 08    | Setting<br>Mode | System  | FAX                  |                      |                       | 9211 |              | Default setting of<br>page by page-I FAX                                    | 0                | 0~4              | SYS | Sets the default value for the page by page of Internet<br>FAX to be transmitted when creating a template.<br>0: Not divide 1: 256 2: 512 3: 1024 4: 2048 (Unit: KB)                          | 1             | Yes            |
| 08    | Setting<br>Mode | System  | User<br>interface    | Default mode setting | Default setting (SCN) | 9213 |              | Default setting for<br>density adjustment                                   | 0                | 0~11             | SYS | 0: Automatic density<br>1: Step -5 2: Step -4 3: Step -3 4: Step -2 5: Step -1<br>6: Step 0 (center) 7: Step +1 8: Step +2 9: Step +3<br>10: Step +4 11: Step +5<br>(1 to 11: Manual density) | 1             | Yes            |
| 08    | Setting<br>Mode | System  | User<br>interface    |                      |                       | 9214 |              | Default setting of<br>background<br>adjustment (Full<br>Color)              | 5                | 1-9              | SYS | 1: Step -4 2: Step -3 3: Step -2 4: Step -1 5: Step 0<br>(center) 6: Step +1 7: Step +2 8: Step +3 9: Step +4                                                                                 | 1             |                |
| 08    | Setting<br>Mode | System  | User<br>interface    | Default mode setting | Default setting (SCN) | 9215 |              | Color mode                                                                  | 0                | 0-4              | SYS | 0: Black<br>1: Gray Scale<br>2: Unused<br>3: Full Color<br>4: Auto Color                                                                                                    | 1             | Yes            |

| 05/08 | Mode            | Element | Sub<br>element    | Item                 | Subitem                                | Code | Sub-<br>code | Details                                                                                       | Default<br>value | Acceptable value | RAM | Contents                                                                                                    | Proce<br>dure | Servic<br>e UI |
|-------|-----------------|---------|-------------------|----------------------|----------------------------------------|------|--------------|-----------------------------------------------------------------------------------------------|------------------|------------------|-----|----------------------------------------------------------------------------------------------------|---------------|----------------|
|       |                 |         |                   |                      |                                        |      |              |                                                                                               |                  |                  |     |                                                                                                    |               |                |
| 08    | Setting<br>Mode | System  | User<br>interface | Default mode setting | Default setting of<br>resolution (SCN) | 9216 |              | Full Color                                                                                    | 2                | 0-5              | SYS | 0: 100 dpi<br>1: 150 dpi<br>2: 200 dpi<br>3: 300 dpi<br>4: 400 dpi<br>5: 600 dpi                                                                                                    | 1             | Yes            |
| 08    | Setting<br>Mode | System  | User<br>interface | Default mode setting | Default setting of<br>resolution (SCN) | 9217 |              | Default setting of<br>resolution(Gray<br>Scale)                                               | 2                | 0~5              | SYS | 0: 100 dpi 1: 150 dpi 2: 200 dpi 3: 300 dpi 4: 400 dpi 5:<br>600 dpi                                                                                                    | 1             | Yes            |
| 08    | Setting<br>Mode | System  | User<br>interface | Default mode setting | Default setting of<br>resolution (SCN) | 9218 |              | Black                                                                                         | 1                | 0~4              | SYS | 0: 150 dpi 1: 200 dpi 2: 300 dpi 3: 400 dpi 4: 600 dpi                                                                                                    | 1             | Yes            |
| 08    | Setting<br>Mode | System  | User<br>interface | Default mode setting | Default setting (SCN)                  | 9219 |              | Original mode (Full<br>color)                                                                 | 0                | 0-3              | SYS | 0: Text<br>1: Text/Photo<br>2: Photo<br>3: Custom (Valid only when a setting other than "0" is<br>set for 08-8303)                                                                                       | 1             | Yes            |
| 08    | Setting<br>Mode | System  | User<br>interface | Default mode setting | Default setting (SCN)                  | 9220 |              | Original mode (Black)                                                                         | 0                | 0~3              | SYS | 0: Text<br>1: Text/Photo<br>2: Photo<br>3: Custom<br>The value other than "0" needs to be set for 08-7401 to<br>select "3: Custom."                                                                      | 1             | Yes            |
| 08    | Setting<br>Mode | System  | User<br>interface |                      |                                        | 9221 |              | Default setting of<br>scanning mode                                                           | 0                | 0~2              | SYS | 0: Single 1: Book 2: Tablet                                                                                                    | 1             |                |
| 08    | Setting<br>Mode | System  | User<br>interface |                      |                                        | 9222 |              | Default setting of<br>rotation angle of<br>original                                           | 0                | 0~3              | SYS | 0: 0 degree 1: 90 degrees 2: 180 degrees 3: 270 degrees                                                                                                    | 1             |                |
| 08    | Setting<br>Mode | System  | User<br>interface |                      |                                        | 9223 |              | Default setting of<br>original paper size                                                     | 0                | 0~22             | SYS | 0: Automatic 1: A3 2: A4 3: LD 4: LT 5: A4-R 6: A5-R<br>7: LT-R 8: LG 9: B4 10: B5 11: ST-R 12: COMP 13:<br>B5-R 14: FOLIO 15: 13"LG 16: 8.5" x 8.5" 18: A6-R<br>19: Size mixed 20: 8K 21: 16K 22: 16K-R | 1             |                |
| 08    | Setting<br>Mode | System  | General           |                      |                                        | 9225 |              | Searching interval of<br>deleting expired files<br>and checking capacity<br>of HDD partitions | 12               | 1~24             | SYS | Sets the search interval of deleting expired files and<br>checking capacity of HDD partitions.(Unit: Hour)Related<br>code 08-9208                                                                        | 1             |                |
| 05/08 | Mode            | Element | Sub<br>element    | Item                                                                      | Subitem       | Code | Sub-<br>code | Details                                                        | Default<br>value     | Acceptable value | RAM | Contents                                                                                                    | Proce<br>dure | Servic<br>e UI |
|-------|-----------------|---------|-------------------|---------------------------------------------------------------------------|---------------|------|--------------|----------------------------------------------------------------|----------------------|------------------|-----|----------------------------------------------------------------------------------------------------|---------------|----------------|
| 08    | Setting<br>Mode | System  | User<br>interface |                                                                           |               | 9226 |              | Default setting of<br>background<br>adjustment (Gray<br>Scale) | 5                    | 1-9              | SYS | 1: Step -4 2: Step -3 3: Step -2 4: Step -1 5: Step 0<br>(center) 6: Step +1 7: Step +2 8: Step +3 9: Step +4                                                          | 1             |                |
| 08    | Setting<br>Mode | System  | User<br>interface | Default setting of filing<br>format                                       | E-mail        | 9227 |              | Black                                                          | 1                    | 0~6              | SYS | 0: TIFF (Multi) 1: PDF (Multi) 2: Not used 3: TIFF<br>(Single) 4: PDF (Single) 5: XPS (Multi) 6: XPS (Single)                                                          | 1             | Yes            |
| 08    | Setting<br>Mode | System  | User<br>interface | Default setting of filing<br>format                                       | Storing files | 9228 |              | Color/ACS                                                      | 1                    | 0-8              | SYS | 0: TIFF (Multi)<br>1: PDF (Multi)<br>2: JPG<br>3: TIFF (Single)<br>4: PDF (Single)<br>5: SLIM PDF (Multi)<br>6: SLIM PDF (Single)<br>7: XPS (Multi)<br>8: XPS (Single) | 1             | Yes            |
| 08    | Setting<br>Mode | System  | User<br>interface | Default setting of filing format                                          | Storing files | 9229 |              | Black                                                          | Refer to<br>contents | 0~6              | SYS | 0: TIFF (Multi) 1: PDF (Multi) 2: Not used 3: TIFF<br>(Single) 4: PDF (Single) 5: XPS (Multi) 6: XPS (Single)<br><default value=""><br/>MJD: 1<br/>Other: 0</default>  | 1             | Yes            |
| 08    | Setting<br>Mode | System  | Image             | Binarizing level<br>setting (When judging<br>as black in the ACS<br>Mode) |               | 9230 | 0            | Step -2                                                        | 88                   | 0-255            | SYS | Sets the binarizing level of each step. When the value increases, the image becomes darker. When the value decreases, the image becomes lighter. Refer to 08-9204.     | 4             |                |
| 08    | Setting<br>Mode | System  | Image             | Binarizing level<br>setting (When judging<br>as black in the ACS<br>Mode) |               | 9230 | 1            | Step -1                                                        | 108                  | 0-255            | SYS | Sets the binarizing level of each step. When the value increases, the image becomes darker. When the value decreases, the image becomes lighter. Refer to 08-9204.     | 4             |                |
| 08    | Setting<br>Mode | System  | Image             | Binarizing level<br>setting (When judging<br>as black in the ACS<br>Mode) |               | 9230 | 2            | Step 0 (center)                                                | 148                  | 0-255            | SYS | Sets the binarizing level of each step. When the value increases, the image becomes darker. When the value decreases, the image becomes lighter. Refer to 08-9204.     | 4             |                |
| 08    | Setting<br>Mode | System  | Image             | Binarizing level<br>setting (When judging<br>as black in the ACS<br>Mode) |               | 9230 | 3            | Step +1                                                        | 178                  | 0-255            | SYS | Sets the binarizing level of each step. When the value increases, the image becomes darker. When the value decreases, the image becomes lighter. Refer to 08-9204.     | 4             |                |

| 05/08 | Mode            | Element | Sub<br>element       | Item                                                                      | Subitem | Code | Sub-<br>code | Details                                                    | Default<br>value | Acceptable<br>value | RAM | Contents                                                                                                    | Proce<br>dure | Servic<br>e UI |
|-------|-----------------|---------|----------------------|---------------------------------------------------------------------------|---------|------|--------------|------------------------------------------------------------|------------------|---------------------|-----|----------------------------------------------------------------------------------------------------|---------------|----------------|
| 08    | Setting<br>Mode | System  | Image                | Binarizing level<br>setting (When judging<br>as black in the ACS<br>Mode) |         | 9230 | 4            | Step +2                                                    | 208              | 0-255               | SYS | Sets the binarizing level of each step. When the value increases, the image becomes darker. When the value decreases, the image becomes lighter. Refer to 08-9204.                                                                                                    | 4             |                |
| 08    | Setting<br>Mode | System  | Electronic<br>Filing |                                                                           |         | 9233 |              | Equipment name<br>setting to a folder<br>when saving files | 0                | 0~2                 | SYS | Sets whether or not adding the equipment name to the<br>folder when saving files. 0: Not add 1: Add the<br>equipment name 2: Add the user name                                                                                                    | 1             |                |
| 08    | Setting<br>Mode | System  | User<br>interface    |                                                                           |         | 9236 |              | Default setting of print<br>menu                           | 1                | 1~4                 | SYS | 1: Private print screen (Job list of log-in user is<br>displayed if user authentication is enabled.)<br>2: Hold print screen (Job list of log-in user is displayed if<br>user authentication is enabled.)<br>3: Private print screen (If the private print screen is<br>displayed when user authentication is enabled, user list<br>is displayed if user logs in as GUEST, and job list of<br>log-in user is displayed if user logs in as general user.)<br>4: Hold print screen (If the private print screen is<br>displayed when user authentication is enabled, user list<br>is displayed if user logs in as GUEST, and job list of<br>log-in user is displayed if user logs in as general user.)<br>4: Hold print screen (If the private print screen is<br>displayed if user logs in as GUEST, and job list of<br>log-in user is displayed if user logs in as general user.)<br>* If user data department management (08-9264) is<br>changed from OFF to ON, the value in this code<br>changes from "1" to "2", and "3" to "4". The value does<br>not change if it is "2" or"4". Reset this value as<br>necessary when changing user data department<br>management (08-9264) from OFF to ON. | 1             |                |

| 05/08 | Mode            | Element | Sub                      | Item                             | Subitem                | Code | Sub- | Details                                                     | Default | Acceptable | RAM | Contents                                                                                                    | Proce | Servic |
|-------|-----------------|---------|--------------------------|----------------------------------|------------------------|------|------|-------------------------------------------------------------|---------|------------|-----|----------------------------------------------------------------------------------------------------|-------|--------|
|       |                 |         | element                  |                                  |                        |      | code |                                                             | value   | value      |     |                                                                                                    | dure  | e UI   |
| 08    | Setting<br>Mode | System  | Data<br>overwrite<br>kit |                                  |                        | 9240 |      | HDD data overwriting<br>type setting                        | 3       | 0-3        | SYS | Select the type of the overwriting level for deleting HDD<br>data. (This setting is enabled only when the GP-1070 is<br>installed.)<br>0: LOW<br>Standard overwriting method.<br>1: MEDIUM<br>More secure overwriting method than LOW. The<br>overwriting time is between LOW and HIGH.<br>2: HIGH<br>The most secure overwriting method. The overwriting<br>time is the longest.<br>3: SIMPLE<br>Simple overwriting method. The time for overwriting is<br>the shortest. | 1     |        |
| 08    | Setting<br>Mode | System  | Paper<br>feeding         | Tab paper and<br>insertion sheet | Automatic feed setting | 9248 |      | Remote                                                      | 1       | 0~1        | SYS | 0: Disabled 1: Enabled                                                                                                    | 1     |        |
| 08    | Setting<br>Mode | System  | Paper<br>feeding         | Tab paper and<br>insertion sheet | Automatic feed setting | 9249 |      | Local                                                       | 1       | 0~1        | SYS | 0: Disabled 1: Enabled                                                                                                    | 1     | Yes    |
| 08    | Setting<br>Mode | System  | User<br>interface        |                                  |                        | 9251 |      | Access code entry for<br>Electronic Filing<br>printing      | 0       | 0~1        | SYS | 0: Renewed automatically 1: Enter every time                                                                                                    | 1     |        |
| 08    | Setting<br>Mode | System  | User<br>interface        |                                  |                        | 9252 |      | Clearing timing for<br>files and Electronic<br>Filing Agent | 1       | 0~1        | SYS | 0: Immediately after the completion of scanning 1:<br>Cleared by Auto Clear                                                                                                    | 1     |        |
| 08    | Setting<br>Mode | System  | Paper<br>feeding         |                                  |                        | 9253 |      | Setting of paper size switching to 13" LG                   | 0       | 0~2        | SYS | 0: Not switched 1: LG $\rightarrow$ 13"LG 2: FOLIO $\rightarrow$ 13"LG                                                                                                    | 1     |        |

| 05/08 | Mode            | Element | Sub               | Item | Subitem | Code | Sub- | Details                                                                                                | Default<br>value | Acceptable | RAM | Contents                                                                                                    | Proce | Servic |
|-------|-----------------|---------|-------------------|------|---------|------|------|----------------------------------------------------------------------------------------------------|------------------|------------|-----|----------------------------------------------------------------------------------------------------|-------|--------|
|       |                 |         | element           |      |         |      | coue |                                                                                                    | value            | value      |     |                                                                                                    | uure  | 6.01   |
| 08    | Setting<br>Mode | System  | Option            | FAX  |         | 9255 |      | FOLIO/A4-R<br>judgment when width<br>of paper is mixed                                                 | 0                | 0-1        | SYS | When the value of this code is "0", the paper size is<br>judged by performing switchback.<br>When the value of this code is "1" and the paper size is<br>AB-series, FOLIO is judged as A4-R and switchback is<br>not performed. When the paper size is LT-series, the<br>switchback is always performed. When the value of this<br>code is set to "1", the scanning performance increases<br>at fax transmission. However, the whole image cannot<br>be output since FOLIO is judged as A4-R.<br>0: Judgment is enabled 1: Judgment is disabled | 1     |        |
| 08    | Setting<br>Mode | System  | User<br>interface |      |         | 9261 |      | Maximum number of<br>time job build<br>performed                                                       | 1000             | 5~1000     | SYS | Sets the maximum number of time a job build has been<br>performed.<br>5-1000: 5 to 1000 times                                                                                                    | 1     |        |
| 08    | Setting<br>Mode | System  | General           |      |         | 9264 |      | User data department<br>management                                                                     | 0                | 0~1        | SYS | 0: Invalid<br>1: Valid<br>When this code is set to "1" (Valid), the department<br>management setting (08-9120) should be "1" (Valid).                                                                                                    | 1     |        |
| 08    | Setting<br>Mode | System  | Paper<br>feeding  |      |         | 9267 |      | Detection method of<br>13" LG for single-size<br>document                                              | 0                | 0~1        | SYS | 0: Disabled 1: Enabled                                                                                                    | 1     |        |
| 08    | Setting<br>Mode | System  | FAX               |      |         | 9268 |      | Inbound FAX function<br>(Forwarding by TSI)                                                            | 1                | 0~1        | SYS | 0: OFF (Function disabled) 1: ON (Function enabled)                                                                                                    | 1     | Yes    |
| 08    | Setting<br>Mode | System  | FAX               |      |         | 9269 |      | Tab/cover sheet-FAX<br>Printing stop function                                                          | 0                | 0~1        | SYS | Sets on or off of the printing function of special sheets<br>such as tab or cover sheet of FAX, Email or list print.0:<br>Function off 1: Function on                                                                                                    | 1     | Yes    |
| 08    | Setting<br>Mode | System  | Network           |      |         | 9271 |      | Authentication<br>method of "Scan to<br>Email"                                                         | 0                | 0~2        | SYS | 0: Disable<br>1: SMTP authentication<br>2: LDAP authentication                                                                                                    | 1     |        |
| 08    | Setting<br>Mode | System  | Network           |      |         | 9272 |      | Setting whether use<br>of Internet FAX is<br>permitted or not when<br>it is given an<br>authentication | 0                | 0~1        | SYS | 0: Not permitted 1: Permitted                                                                                                    | 1     |        |

| 05/08 | Mode            | Element | Sub<br>element    | Item  | Subitem | Code | Sub-<br>code | Details                                                                      | Default<br>value  | Acceptable value | RAM | Contents                                                                                                    | Proce<br>dure | Servic<br>e UI |
|-------|-----------------|---------|-------------------|-------|---------|------|--------------|------------------------------------------------------------------------------|-------------------|------------------|-----|----------------------------------------------------------------------------------------------------|---------------|----------------|
| 08    | Setting<br>Mode | System  | Network           |       |         | 9274 |              | "From" address<br>assignment method<br>when it is given an<br>authentication | 0                 | 0~2              | SYS | 0: "User name" + @ + "Domain name"<br>1: LDAP search<br>2: Use the address registered in "From" field of E-mail<br>setting | 1             |                |
| 08    | Setting<br>Mode | System  | Network           |       |         | 9276 |              | Setting for "From"<br>address edit at "Scan<br>to Email"                     | 0                 | 0~1              | SYS | 0: Not permitted 1: Permitted                                                                                              | 1             |                |
| 08    | Setting<br>Mode | System  | Network           |       |         | 9278 |              | E-mail domain name                                                           | -                 |                  | SYS | 96+2 (delimiter) character ASCII sequence only                                                                             | 11            |                |
| 08    | Setting<br>Mode | System  | User<br>interface | Sound |         | 9280 |              | Error sound                                                                  | 1                 | 0~1              | SYS | 0: OFF 1: ON                                                                                                    | 1             | Yes            |
| 08    | Setting<br>Mode | System  | User<br>interface | Sound |         | 9281 |              | Sound setting<br>Energy Saving                                               | Refer to contents | 0~1              | SYS | 0: OFF 1: ON<br><default value=""><br/>JPC: 0<br/>Other: 1</default>                                                       | 1             | Yes            |
| 08    | Setting<br>Mode | System  | General           |       |         | 9290 |              | Default screen for the<br>entry of Japanese<br>characters                    | 1                 | 0-4              | SYS | 0: Roman<br>1: Hiragana<br>2: Katakana<br>3: Alphabet<br>4: Symbol                                                         | 1             |                |
| 08    | Setting<br>Mode | System  | General           |       |         | 9293 |              | User authentication method                                                   | 0                 | 0~2              | SYS | 0: Local 1: NTLM (NT Domain) 2: LDAP                                                                                       | 1             |                |
| 08    | Setting<br>Mode | System  | General           |       |         | 9294 |              | Automatic user<br>registration for<br>external<br>authentication             | 1                 | 0-1              | SYS | 0: Disabled 1: Enabled                                                                                                    | 1             |                |
| 08    | Setting<br>Mode | System  | General           |       |         | 9295 |              | User data<br>management<br>limitation setting                                | 0                 | 0~1              | SYS | 0: Disabled 1: Enabled                                                                                                    | 1             |                |
| 08    | Setting<br>Mode | System  | General           |       |         | 9296 |              | User data<br>management<br>limitation Setting by<br>number of printouts      | 0                 | 7 digits         | SYS | 0-9,999,999: 0-9,999,999 sheets                                                                                            | 1             |                |

| 05/08 | Mode            | Element | Sub<br>element   | ltem | Subitem | Code | Sub-<br>code | Details                                                         | Default<br>value | Acceptable<br>value | RAM | Contents                                                                                                    | Proce<br>dure | Servic<br>e UI |
|-------|-----------------|---------|------------------|------|---------|------|--------------|-----------------------------------------------------------------|------------------|---------------------|-----|----------------------------------------------------------------------------------------------------|---------------|----------------|
| 08    | Setting<br>Mode | System  | Network          |      |         | 9298 |              | Restriction on<br>Address book<br>operation by<br>administrator | 0                | 0~1                 | SYS | Some restrictions can be given on the administrator for<br>operating the Address book.<br>0: No restriction 1: Can be operated only under the<br>administrator's authorization | 1             |                |
| 08    | Setting<br>Mode | System  | Network          |      |         | 9299 |              | Restriction on "To"<br>("cc") address                           | 0                | 0~3                 | SYS | 0: No restriction<br>1: Can be set from both of the Address book and LDAP<br>server<br>2: Can be set only from the Address book<br>3: Can be set only from the LDAP server     | 1             |                |
| 08    | Setting<br>Mode | System  | Paper<br>feeding |      |         | 9300 |              | 1st drawer Paper<br>information                                 | 0                | 0~3                 | SYS | 0: Plain paper<br>1: Thick paper 1<br>2: Thick paper 2<br>3: Thick paper 3                                                                                                    | 1             |                |
| 08    | Setting<br>Mode | System  | Paper<br>feeding |      |         | 9301 |              | 2nd drawer Paper<br>information                                 | 0                | 0~3                 | SYS | 0: Plain paper<br>1: Thick paper 1<br>2: Thick paper 2<br>3: Thick paper 3                                                                                                    | 1             |                |
| 08    | Setting<br>Mode | System  | Paper<br>feeding |      |         | 9302 |              | 3rd drawer Paper<br>information                                 | 0                | 0~3                 | SYS | 0: Plain paper<br>1: Thick paper 1<br>2: Thick paper 2<br>3: Thick paper 3                                                                                                    | 1             |                |
| 08    | Setting<br>Mode | System  | Paper<br>feeding |      |         | 9303 |              | 4th drawer Paper<br>information                                 | 0                | 0~3                 | SYS | 0: Plain paper<br>1: Thick paper 1<br>2: Thick paper 2<br>3: Thick paper 3                                                                                                    | 1             |                |
| 08    | Setting<br>Mode | System  | Paper<br>feeding |      |         | 9304 |              | Tandem LCF Paper<br>information                                 | 0                | 0~3                 | SYS | 0: Plain paper<br>1: Thick paper 1<br>2: Thick paper 2<br>3: Thick paper 3                                                                                                    | 1             |                |
| 08    | Setting<br>Mode | System  | Paper<br>feeding |      |         | 9305 |              | Bypass tray Paper<br>information                                | 0                | 0~3, 16, 17         | SYS | 0: Plain paper 1: Thick paper 1 2: Thick paper 2 3:<br>Thick paper 3 16: OHP film 17: Tab paper                                                                                | 1             |                |

| 05/08 | B Mode          | Element | Sub<br>element   | Item             | Subitem | Code | Sub-<br>code | Details                                | Default<br>value     | Acceptable<br>value | RAM | Contents                                                                                                    | Proce<br>dure | Servic<br>e UI |
|-------|-----------------|---------|------------------|------------------|---------|------|--------------|----------------------------------------|----------------------|---------------------|-----|----------------------------------------------------------------------------------------------------|---------------|----------------|
| 08    | Setting<br>Mode | System  | Paper<br>feeding |                  |         | 9306 |              | LT <-> A4/LD <-> A3                    | 0                    | 0~1                 | SYS | Sets to whether to print a document in a different paper<br>size from the one selected if there is no drawer which<br>has the same size setting.<br>0: Enabled<br>Prints a document specified in an LT/LD size with an<br>A4/A3 one, or vice versa.<br>1: Disabled:<br>Sets to display a message notifying that the same<br>paper size as the one selected should be used. | 1             |                |
| 08    | Setting<br>Mode | System  | Network          | Retention period |         | 9307 |              | Storage period at trail<br>and private | 14                   | 0-53                | SYS | 0: No limits<br>1 to 30: 1 to 30 days<br>31: 1 hour 32: 2 hours 33: 4 hours 34: 8 hours 35: 12<br>hours 50: 5 min. 51: 10 min. 52: 15 min. 53: 30 min.                                                                                                    | 1             | Yes            |
| 08    | Setting<br>Mode | System  | Network          |                  |         | 9308 |              | Raw printing job<br>(Duplex)           | 1                    | 0~1                 | SYS | 0: Valid 1: Invalid                                                                                                    | 1             |                |
| 08    | Setting<br>Mode | System  | Network          |                  |         | 9309 |              | Raw printing<br>job(Paper size)        | Refer to<br>contents | 0~13                | SYS | 0: LD 1: LG<br>2: LT 3: COMP<br>4: ST 5: A3<br>6: A4 7: A5<br>8: A6 9: B4<br>10: B5 11: FOLIO<br>12: 13"LG<br>13: 8.5" x 8.5"<br><default value=""><br/>NAD: 2<br/>Others: 6<br/>0: Dlais pages</default>                                                                                                    | 1             |                |
| 08    | Setting<br>Mode | System  | Network          |                  |         | 9310 |              | Raw printing<br>job(Paper type)        | 0                    | 0-4                 | SYS | 0: Plain paper<br>1: Thick paper 1<br>2: Thick paper 2<br>3: Thick paper 3<br>4: OHP film                                                                                                    | 1             |                |
| 08    | Setting<br>Mode | System  | Network          |                  |         | 9311 |              | Raw printing<br>job(Paper direction)   | 0                    | 0~1                 | SYS | 0: Portrait 1: Landscape                                                                                                    | 1             |                |

| 05/08 | Mode            | Element | Sub              | Item | Subitem | Code | Sub- | Details                                                                                         | Default | Acceptable          | RAM | Contents                                                                                                    | Proce | Servic |
|-------|-----------------|---------|------------------|------|---------|------|------|-------------------------------------------------------------------------------------------------|---------|---------------------|-----|----------------------------------------------------------------------------------------------------|-------|--------|
|       |                 |         | element          |      |         |      | code |                                                                                                 | value   | value               |     |                                                                                                    | dure  | e Ui   |
| 08    | Setting<br>Mode | System  | Network          |      |         | 9312 |      | Raw printing job<br>(Staple)                                                                    | 1       | 0~1                 | SYS | 0: Valid 1: Invalid                                                                                                    | 1     |        |
| 08    | Setting<br>Mode | System  | Network          |      |         | 9313 |      | Raw printing<br>job(receiving tray)                                                             | 0       | 0~6                 | SYS | 0: Inner tray<br>1: Finisher tray 1<br>2: Finisher tray 2<br>3: Not used<br>4: Job Separator Upper<br>5: Job Separator Lower<br>6: Exit tray | 1     |        |
| 08    | Setting<br>Mode | System  | Network          |      |         | 9314 |      | Raw printing<br>job(Number of form<br>lines)                                                    | 1200    | 500~12800           | SYS | Sets the number of form lines from 5 to 128. (A<br>hundredfold of the number of form lines is defined as<br>the setting value.)              | 1     |        |
| 08    | Setting<br>Mode | System  | Network          |      |         | 9315 |      | Raw printing job(PCL font pitch)                                                                | 1000    | 44~99999            | SYS | Sets the font pitch from 0.44 to 99.99. (A hundredfold of the font pitch is defined as the setting value.)                                   | 1     |        |
| 08    | Setting<br>Mode | System  | Network          |      |         | 9316 |      | Raw printing job(PCL font size)                                                                 | 1200    | 400~99975           | SYS | Sets the font size from 4 to 999.75. (A hundredfold of the font size is defined as the setting value.)                                       | 1     |        |
| 08    | Setting<br>Mode | System  | Network          |      |         | 9317 |      | Raw printing job(PCL font number)                                                               | 0       | 0~9999              | SYS | Sets the PCL font number.                                                                                                    | 1     |        |
| 08    | Setting<br>Mode | System  | Paper<br>feeding |      |         | 9318 |      | Memory 1 Paper size<br>(bypass feeding/non-<br>standard type)<br>feeding/widthwise<br>direction | 148/100 | 148~432/1<br>00~297 | SYS | Registers the paper size of bypass feed (non-standard type) into [MEMORY 1].                                                                 | 10    |        |
| 08    | Setting<br>Mode | System  | Paper<br>feeding |      |         | 9319 |      | Memory 2 Paper size<br>(bypass feeding/non-<br>standard type)<br>feeding/widthwise<br>direction | 148/100 | 148~432/1<br>00~297 | SYS | Registers the paper size of bypass feed (non-standard type) into [MEMORY 2].                                                                 | 10    |        |
| 08    | Setting<br>Mode | System  | Paper<br>feeding |      |         | 9320 |      | Memory 3 Paper size<br>(bypass feeding/non-<br>standard type)<br>feeding/widthwise<br>direction | 148/100 | 148~432/1<br>00~297 | SYS | Registers the paper size of bypass feed (non-standard type) into [MEMORY 3].                                                                 | 10    |        |

| 05/08 | Mode            | Element | Sub<br>element    | Item           | Subitem | Code | Sub-<br>code | Details                                                                                         | Default<br>value  | Acceptable<br>value | RAM | Contents                                                                                                    | Proce<br>dure | Servic<br>e UI |
|-------|-----------------|---------|-------------------|----------------|---------|------|--------------|-------------------------------------------------------------------------------------------------|-------------------|---------------------|-----|----------------------------------------------------------------------------------------------------|---------------|----------------|
| 08    | Setting<br>Mode | System  | Paper<br>feeding  |                |         | 9321 |              | Memory 4 Paper size<br>(bypass feeding/non-<br>standard type)<br>feeding/widthwise<br>direction | 148/100           | 148~432/1<br>00~297 | SYS | Registers the paper size of bypass feed (non-standard type) into [MEMORY 4].                                                                                                    | 10            |                |
| 08    | Setting<br>Mode | System  | User<br>interface | Sound          |         | 9325 |              | Key touch sound of<br>control panel                                                             | 1                 | 0~1                 | SYS | 0: OFF 1: ON                                                                                                    | 1             | Yes            |
| 08    | Setting<br>Mode | System  | User<br>interface | Screen setting |         | 9326 |              | Size indicator                                                                                  | 0                 | 0~1                 | SYS | 0: Invalid 1: Valid                                                                                                    | 1             | Yes            |
| 08    | Setting<br>Mode | System  | General           |                |         | 9327 |              | Setting of banner<br>advertising display                                                        | 0                 | 0~1                 | SYS | Sets whether or not displaying the banner advertising.<br>The setting contents of 08-9328 and 08-9329 are<br>displayed at the time display section on the right top of<br>the screen. When both are set, each content is<br>displayed alternately.<br>0: Not displayed 1: Displayed | 1             |                |
| 08    | Setting<br>Mode | System  | General           |                |         | 9328 |              | Banner advertising<br>display 1                                                                 | -                 |                     | SYS | Maximum 27 letters (one-byte character)                                                                                                    | 11            |                |
| 08    | Setting<br>Mode | System  | General           |                |         | 9329 |              | Banner advertising<br>display 2                                                                 | -                 |                     | SYS | Maximum 27 letters (one-byte character)                                                                                                    | 11            |                |
| 08    | Setting<br>Mode | System  | General           |                |         | 9330 |              | Display of [BANNER<br>MESSAGE] button                                                           | 0                 | 0~1                 | SYS | 0: Not displayed 1: Displayed<br>This button enables the entry of "Banner advertising<br>display 1 (08-9328)" and "Banner advertising display 2<br>(08-9329)" on the control panel.                                                                                                 | 1             |                |
| 08    | Setting<br>Mode | System  | Network           |                |         | 9331 |              | Local I/F time-out<br>period                                                                    | 6                 | 1~50                | SYS | Sets the period of time when the job is judged as<br>completed in local I/F printing (USB or parallel).<br>1: 1.0 sec. 2: 1.5 sec 50: 25.5 sec. (in increments of<br>0.5 sec.)                                                                                                    | 1             |                |
| 08    | Setting<br>Mode | System  | User<br>interface |                |         | 9332 |              | Original counter<br>display                                                                     | Refer to contents | 0,2,4               | SYS | Sets whether the original counter is displayed or not.<br>0: Not displayed 2: Displayed 4: Displayed (Double-<br>sized original is counted as 2.)<br><default value=""><br/>MJD: 2<br/>Others: 0</default>                                                                          | 1             |                |

| 05/08 | Mode            | Element | Sub<br>element    | Item                      | Subitem | Code | Sub-<br>code | Details                                                           | Default<br>value | Acceptable<br>value | RAM | Contents                                                                                                    | Proce<br>dure | Servic<br>e UI |
|-------|-----------------|---------|-------------------|---------------------------|---------|------|--------------|-------------------------------------------------------------------|------------------|---------------------|-----|----------------------------------------------------------------------------------------------------|---------------|----------------|
| 08    | Setting<br>Mode | System  | Network           |                           |         | 9334 |              | PCL line feed code<br>setting                                     | 0                | 0~3                 | SYS | Sets the PCL line feed code.<br>0: Automatic setting<br>1: CR=CR, LF=LF<br>2: CR=CR+LF, LF=LF<br>3: CR=CR, LF=CR+LF                                                                                                    | 1             |                |
| 08    | Setting<br>Mode | System  | Paper<br>feeding  |                           |         | 9336 |              | Default setting of drawers(Printer/BOX)                           | 6                | 1~6                 | SYS | 1: Tandem LCF 2: 1st drawer 3: 2nd drawer 4: 3rd<br>drawer 5: 4th drawer 6: External LCF                                                                                                    | 1             |                |
| 08    | Setting<br>Mode | System  | User<br>interface |                           |         | 9337 |              | Restriction on<br>template function by<br>administrator privilege | 0                | 0~1                 | SYS | The use of templates can be restricted to the administrator.<br>0: No restriction 1: Permitted only under administrator's privilege                                                                                                    | 1             |                |
| 08    | Setting<br>Mode | System  | Network           |                           |         | 9338 |              | Raw printing<br>job(Paper feeding<br>drawer)                      | 0                | 0~6                 | SYS | 0: AUTO 1: 1st drawer 2: 2nd drawer 3: 3rd drawer<br>4: 4th drawer 5: Tandem LCF 6: External LCF                                                                                                    | 1             |                |
| 08    | Setting<br>Mode | System  | Network           |                           |         | 9339 |              | Raw printing job(PCL<br>symbol set)                               | 0                | 0~39                | SYS | 0: Roman-8 1: ISO 8859/1 Latin 1 2: ISO 8859/2 Latin<br>2 3: ISO 8859/9 Latin 5 4: PC-8,Code Page 437 5: PC-<br>8 D/N, Danish/ Norwegian 6: PC- 850,Multilingual 7:<br>PC-852, Latin 2 8: PC-8 Turkish 9: Windows 3.1 Latin 1<br>10: Windows 3.1 Latin 2 11: Windows 3.1 Latin 5 12:<br>DeskTop 13: PS Text 14: Ventura International 15:<br>Ventura US 16: Microsoft Publishing 17: Math-8 18: PS<br>Math 19: Ventura Math 20: Pi Font 21: Legal 22: ISO 4:<br>United Kingdom 23: ISO 6: ASCII 24: ISO 11 25: ISO<br>15: Italian 26: ISO 17 27: ISO 21: German 28: ISO 60:<br>Danish/Norwegian 29: ISO 69: French 30: Windows 3.0<br>Latin 1 31: MC Text 32: PC Cyrillic 33: ITC Zapf<br>Dingbats 34: ISO 8859/10 Latin 6 35: PC-775 36: PC-<br>1004 37: Symbol 38: Windows Baltic 39: Wingdings | 1             |                |
| 08    | Setting<br>Mode | System  | User<br>interface | Binding margin<br>setting |         | 9341 | 0            | Left binding front<br>(Right binding back)                        | 7                | 0-100               | SYS | Sets the binding margin displayed as default on the setting screen for the top/bottom/left/right binding function when copying. (Unit: mm)                                                                                                    | 4             | Yes            |
| 08    | Setting<br>Mode | System  | User<br>interface | Binding margin<br>setting |         | 9341 | 1            | Left binding back<br>(Right binding front)                        | 7                | 0-100               | SYS | Sets the binding margin displayed as default on the setting screen for the top/bottom/left/right binding function when copying. (Unit: mm)                                                                                                    | 4             | Yes            |

| 05/08 | Mode            | Element | Sub<br>element    | Item                             | Subitem | Code | Sub-<br>code | Details                                                                  | Default<br>value  | Acceptable<br>value | RAM | Contents                                                                                                    | Proce<br>dure | Servic<br>e UI |
|-------|-----------------|---------|-------------------|----------------------------------|---------|------|--------------|--------------------------------------------------------------------------|-------------------|---------------------|-----|----------------------------------------------------------------------------------------------------|---------------|----------------|
| 08    | Setting<br>Mode | System  | User<br>interface | Binding margin<br>setting        |         | 9341 | 2            | Top binding front<br>(Bottom binding back)                               | 7                 | 0-100               | SYS | Sets the binding margin displayed as default on the setting screen for the top/bottom/left/right binding function when copying. (Unit: mm)                                                                                                    | 4             | Yes            |
| 08    | Setting<br>Mode | System  | User<br>interface | Binding margin<br>setting        |         | 9341 | 3            | Top binding back<br>(Bottom binding front)                               | 7                 | 0-100               | SYS | Sets the binding margin displayed as default on the setting screen for the top/bottom/left/right binding function when copying. (Unit: mm)                                                                                                    | 4             | Yes            |
| 08    | Setting<br>Mode | System  | User<br>interface |                                  |         | 9342 |              | Margin width<br>(Bookbinding margin)                                     | 14                | 0~30                | SYS |                                                                                                    | 1             |                |
| 08    | Setting<br>Mode | System  | Paper<br>feeding  | Automatic change of paper source | Auto    | 9343 |              | Printing/BOX printing                                                    | 1                 | 1~2                 | SYS | 1: Only in the same paper direction<br>2: In both the same and different paper directions                                                                                                    | 1             | Yes            |
| 08    | Setting<br>Mode | System  | Network           |                                  |         | 9344 |              | Restriction mode of network printing                                     | 0                 | 0~3                 | SYS | 0: Normal mode<br>1: Mode for Private Print<br>2: Mode for Hold Print<br>3: Mode for Private / Hold Print<br>* When "1" (valid) is set for the code 08-9264 "User<br>data department management", the setting value of this<br>code is automatically set to "2" except for the case "0"<br>is set for this code. Only "0" and "2" are selectable for<br>this code unless "0" (invalid) is set for the code 08-<br>9264. | 1             |                |
| 08    | Setting<br>Mode | System  | Paper<br>feeding  |                                  |         | 9347 |              | Optional LCF Paper<br>information                                        | 0                 | 0~3                 | SYS | 0: Plain paper 1: Thick paper 1 2: Thick paper 2 3:<br>Thick paper 3                                                                                                    | 1             |                |
| 08    | Setting<br>Mode | System  | User<br>interface |                                  |         | 9352 |              | Display of paper size<br>setting by installation<br>operation of drawers | Refer to contents | 0~1                 | SYS | 0: Not displayed<br>1: Displayed<br><default value=""><br/>JPC/MJD: 0<br/>Others: 1</default>                                                                                                    | 1             |                |
| 08    | Setting<br>Mode | System  | User<br>interface |                                  |         | 9354 |              | Display of [REVERSE<br>ORDER] button                                     | 0                 | 0~1                 | SYS | 0: Not displayed 1: Displayed                                                                                                    | 1             | Yes            |
| 08    | Setting<br>Mode | System  | General           |                                  |         | 9357 |              | Enhanced bold for<br>PCL6                                                | 0                 | 0~1                 | SYS | 0: OFF 1: ON (Enhanced bold for PCL6.)                                                                                                    | 1             |                |
| 08    | Setting<br>Mode | System  | User<br>interface | Paper Feed                       |         | 9359 |              | Printing resume after<br>jam releasing                                   | 1                 | 0~1                 | SYS | 0: Auto resume 1: Resume by users                                                                                                    | 1             | Yes            |

| 05/08 | Mode            | Element | Sub<br>element    | Item                                | Subitem | Code | Sub-<br>code | Details                                                         | Default<br>value | Acceptable<br>value | RAM | Contents                                                                                                    | Proce<br>dure | Servic<br>e UI |
|-------|-----------------|---------|-------------------|-------------------------------------|---------|------|--------------|-----------------------------------------------------------------|------------------|---------------------|-----|----------------------------------------------------------------------------------------------------|---------------|----------------|
| 08    | Setting<br>Mode | System  | User<br>interface |                                     |         | 9370 |              | Taiwan watermark                                                | 0                | 0-1                 | SYS | 0: Disabled<br>1: Enabled                                                                                                    | 1             |                |
| 08    | Setting<br>Mode | System  | User<br>interface |                                     |         | 9379 |              | AES data encryption<br>function setting<br>(Except for CND)     | 0                | 0~2                 | SYS | <ul> <li>0: Encryption invalid</li> <li>1: Encryption valid (Security priority) Encrypts all of the user's data.</li> <li>2: Encryption valid (Performance priority) Encrypts the user's data except the files temporarily created and deleted in the image processing such as copying or printing.</li> </ul> | 1             |                |
| 08    | Setting<br>Mode | System  | User<br>interface | Default setting of filing<br>format | E-mail  | 9384 |              | Color/ACS                                                       | 1                | <0-8>               | SYS | 0: TIFF (Multi)<br>1: PDF (Multi)<br>2: JPG<br>3: TIFF (Single)<br>4: PDF (Single)<br>5: SLIM PDF (Multi)<br>6: SLIM PDF (Single)<br>7: XPS (Multi)<br>8: XPS (Single)                                                                                                    | 1             | Yes            |
| 08    | Setting<br>Mode | System  | Network           | Notification of scan<br>job         |         | 9386 | 0            | When job completed                                              | 0                | 0~1                 | SYS | Sets the notification method of scan job completion.<br>0: Invalid1: Valid                                                                                                    | 4             |                |
| 08    | Setting<br>Mode | System  | Network           | Notification of scan<br>job         |         | 9386 | 1            | On error                                                        | 0                | 0~1                 | SYS | Sets the notification method of scan job completion.<br>0: Invalid1: Valid                                                                                                    | 4             |                |
| 08    | Setting<br>Mode | System  | Network           |                                     |         | 9387 |              | File name format of<br>"Save as file" and<br>Email transmission | 0                | 0~6                 | SYS | Sets the naming method of the file of "Save as file" and<br>Email transmission.<br>0: [FileName]-[Data]-[Page]<br>1: [FileName]-[Page]-[Data]<br>2: [Data]-[FileName]-[Page]<br>3: [Data]-[Page]-[FileName]<br>4: [Page]-[FileName]-[Data]<br>5: [Page]-[Data]-[FileName]<br>6: [HostName]_[Data]-[Page]       | 1             |                |

| 05/08 | Mode            | Element | Sub               | Item        | Subitem             | Code | Sub- | Details                                                                                  | Default         | Acceptable       | RAM | Contents                                                                                                    | Proce | Servic |
|-------|-----------------|---------|-------------------|-------------|---------------------|------|------|------------------------------------------------------------------------------------------|-----------------|------------------|-----|----------------------------------------------------------------------------------------------------|-------|--------|
|       |                 |         | element           |             |                     |      | code |                                                                                          | value           | value            |     |                                                                                                    | dure  | e UI   |
| 08    | Setting<br>Mode | System  | Network           |             |                     | 9388 |      | Date display format of<br>the file name of "Save<br>as file" and Email<br>transmission   | 0               | 0~5              | SYS | Sets the data display format of the file of "Save as file"<br>and Email transmission.<br>0: [YYYY][MM][DD][HH][mm][SS]<br>1: [YY][MM][DD][HH][mm][SS]<br>2: [YYYY][MM][DD]<br>3: [YY][MM][DD]<br>4: [HH][mm][SS]<br>5: [YYYY][MM][DD][HH][mm][SS][mm0]<br>The order of [YY], [MM] and [DD] varies depending on<br>the setting of the code 08-9102 (Data display format). | 1     |        |
| 08    | Setting<br>Mode | System  | Network           |             |                     | 9389 |      | Single page data<br>saving directory at<br>"Save as file"                                | 0               | 0~1              | SYS | Sets the directory where the file of "Save as file" is<br>saved.<br>0: Save it under a subfolder 1: Save it without creating<br>a subfolder                                                                                                    | 1     |        |
| 08    | Setting<br>Mode | System  | Network           |             |                     | 9390 |      | Page number display<br>format of the file of<br>"Save as file" and<br>Email transmission | 4               | 3~6              | SYS | Sets the digit of a page number attached on the file.<br>3-6: 3-6 digits                                                                                                    | 1     |        |
| 08    | Setting<br>Mode | System  | Network           |             |                     | 9391 |      | Extension (suffix)<br>format of the file of<br>"Save as file"                            | 3               | 3~6              | SYS | Sets the extension digits of the file to be saved.<br>3: Auto 4: 4 digits 5: 5 digits 6: 6 digits                                                                                                    | 1     |        |
| 08    | Setting<br>Mode | System  | Network           |             |                     | 9394 |      | Single-page option for<br>storing File and<br>sending Email                              | 0               | 0~1              | SYS | 0: Sets 1 page as 1 file<br>1: Makes a file based on the original                                                                                                    | 1     |        |
| 08    | Setting<br>Mode | System  | Network           |             |                     | 9397 |      | Execution of user<br>authentication when<br>the user ID is not<br>entered                | 2               | 0~2              | SYS | 0: Forcible execution 1: Execution impossible (pooled in the invalid queue) 2: Forcible deletion                                                                                                    | 1     |        |
| 08    | Setting<br>Mode | System  | User<br>interface | Card reader | LDAP authentication | 9398 |      | LDAP attribute name settings 1                                                           | eBMUse<br>rCard | -                | SYS | Maximum 32 characters (ASCII).                                                                                                    | 11    |        |
| 08    | Setting<br>Mode | System  | Network           |             |                     | 9399 |      | Role Based<br>AccessLDAP search<br>index                                                 | 0               | 0~4294967<br>295 | SYS | This code is used to specify the ID for the LDAP server to implement Role-Based Access Control.                                                                                                    | 5     |        |
| 08    | Setting<br>Mode | System  | Network           |             |                     | 9403 |      | Communication<br>speed and settings of<br>Ethernet                                       | 1               | 1,3,5~7          | NIC | 1: Auto(100MBPS) 3: 10MBPS Full Duplex 5:<br>100MBPS Full Duplex 6: Auto(1000MBPS) 7:<br>1000MBPS Full Duplex                                                                                                    | 12    |        |

| 05/08 | Mode            | Element | Sub     | Item    | Subitem | Code | Sub- | Details                               | Default           | Acceptable        | RAM | Contents                                                                                                    | Proce | Servic |
|-------|-----------------|---------|---------|---------|---------|------|------|---------------------------------------|-------------------|-------------------|-----|----------------------------------------------------------------------------------------------------|-------|--------|
|       |                 |         | element |         |         |      | code |                                       | value             | value             |     |                                                                                                    | dure  | e UI   |
| 08    | Setting<br>Mode | System  | Network | Address |         | 9406 |      | Address Mode                          | 2                 | 1~3               | NIC | 1: Fixed IP address<br>2: Dynamic IP address<br>3: Dynamic IP address without Auto IP                       | 12    | Yes    |
| 08    | Setting<br>Mode | System  | Network | Address |         | 9408 |      | IP address                            | Refer to contents | Refer to contents | NIC | <default value=""><br/>0.0.0.0<br/><acceptable value=""><br/>0.0.0.0-255.255.255.255</acceptable></default> | 12    | Yes    |
| 08    | Setting<br>Mode | System  | Network | Address |         | 9409 |      | Subnet mask                           | Refer to contents | Refer to contents | NIC | <default value=""><br/>0.0.0.0<br/><acceptable value=""><br/>0.0.0-255.255.255.255</acceptable></default>   | 12    | Yes    |
| 08    | Setting<br>Mode | System  | Network | Address |         | 9410 |      | Gateway                               | Refer to contents | Refer to contents | NIC | <default value=""><br/>0.0.0.0<br/><acceptable value=""><br/>0.0.0-255.255.255.255</acceptable></default>   | 12    | Yes    |
| 08    | Setting<br>Mode | System  | Network |         |         | 9411 |      | Availability of<br>IPX/SPX            | 2                 | 1~2               | NIC | 1: Available 2: Not available                                                                               | 12    |        |
| 08    | Setting<br>Mode | System  | Network |         |         | 9414 |      | Availability of<br>AppleTalk          | 2                 | 1~2               | NIC | 1: Available 2: Not available                                                                               | 12    |        |
| 08    | Setting<br>Mode | System  | Network |         |         | 9416 |      | Availability of LDAP                  | 1                 | 1~2               | NIC | 1: Available 2: Not available                                                                               | 12    |        |
| 08    | Setting<br>Mode | System  | Network | DNS     |         | 9417 |      | Availability of DNS                   | 1                 | 1~2               | NIC | 1: Available 2: Not available                                                                               | 12    | Yes    |
| 08    | Setting<br>Mode | System  | Network | Address |         | 9418 |      | IP address to DNS<br>server (Primary) | -                 | Refer to contents | NIC | <acceptable value=""><br/>0.0.0.0-255.255.255.255</acceptable>                                              | 12    | Yes    |
| 08    | Setting<br>Mode | System  | Network | Address |         | 9419 |      | IP address to DNS server (Secondary)  | -                 | Refer to contents | NIC | <acceptable value=""><br/>0.0.0.0-255.255.255.255</acceptable>                                              | 12    | Yes    |
| 08    | Setting<br>Mode | System  | Network |         |         | 9421 |      | Availability of SLP                   | 1                 | 1~2               | NIC | 1: Available 2: Not available                                                                               | 12    |        |
| 08    | Setting<br>Mode | System  | Network |         |         | 9426 |      | Availability of Bindery               | 1                 | 1~2               | NIC | 1: Available 2: Not available                                                                               | 12    |        |
| 08    | Setting<br>Mode | System  | Network |         |         | 9427 |      | Availability of NDS                   | 1                 | 1~2               | NIC | 1: Available 2: Not available                                                                               | 12    |        |

| 05/08 | Mode            | Element | Sub<br>element | Item | Subitem | Code | Sub-<br>code | Details                                                               | Default<br>value  | Acceptable value | RAM | Contents                                                                                     | Proce<br>dure | Servic<br>e UI |
|-------|-----------------|---------|----------------|------|---------|------|--------------|-----------------------------------------------------------------------|-------------------|------------------|-----|----------------------------------------------------------------------------------------------|---------------|----------------|
| 08    | Setting<br>Mode | System  | Network        |      |         | 9430 |              | Availability of HTTP server                                           | 1                 | 1~2              | NIC | 1: Available 2: Not available                                                                | 12            |                |
| 08    | Setting<br>Mode | System  | Network        |      |         | 9437 |              | Availability of SMTP client                                           | 1                 | 1~2              | NIC | 1: Available 2: Not available                                                                | 12            |                |
| 08    | Setting<br>Mode | System  | Network        |      |         | 9440 |              | Availability of SMTP server                                           | 1                 | 1~2              | UTY | 1: Available 2: Not available                                                                | 12            |                |
| 08    | Setting<br>Mode | System  | Network        |      |         | 9446 |              | Availability of POP3<br>clients                                       | 1                 | 1~2              | NIC | 1: Available 2: Not available                                                                | 12            |                |
| 08    | Setting<br>Mode | System  | Network        |      |         | 9459 |              | Availability of FTP server                                            | 1                 | 1~2              | NIC | 1: Available 2: Not available                                                                | 12            |                |
| 08    | Setting<br>Mode | System  | Network        |      |         | 9463 |              | MIB function                                                          | 1                 | 1~2              | NIC | 1: Valid 2: Invalid                                                                          | 12            |                |
| 08    | Setting<br>Mode | System  | Network        |      |         | 9473 |              | Availability of<br>Raw/TCP                                            | 1                 | 1~2              | NIC | 1: Valid 2: Invalid                                                                          | 12            |                |
| 08    | Setting<br>Mode | System  | Network        |      |         | 9475 |              | Availability of LPD client                                            | 1                 | 1~2              | NIC | 1: Valid 2: Invalid                                                                          | 12            |                |
| 08    | Setting<br>Mode | System  | Network        |      |         | 9478 |              | Availability of IPP                                                   | 1                 | 1~2              | NIC | 1: Valid 2: Invalid                                                                          | 12            |                |
| 08    | Setting<br>Mode | System  | Network        |      |         | 9481 |              | IPP printer name                                                      | MFPseri<br>al     | -                | NIC | Maximum 127 letters The network - related serial number of the equipment appears at "serial" | 12            |                |
| 08    | Setting<br>Mode | System  | Network        |      |         | 9486 |              | IPP printer "Make and<br>Model"                                       | Refer to contents |                  | NIC | Maximum 127 letters<br><default value=""><br/>mfp model name</default>                       | 12            |                |
| 08    | Setting<br>Mode | System  | Network        |      |         | 9487 |              | IPP printer<br>information (more)<br>MFGR                             | -                 |                  | NIC | Maximum 127 letters                                                                          | 12            |                |
| 08    | Setting<br>Mode | System  | Network        |      |         | 9488 |              | IPP message from<br>operator                                          | -                 |                  | NIC | Maximum 127 letters                                                                          | 12            |                |
| 08    | Setting<br>Mode | System  | Network        |      |         | 9489 |              | Availability of FTP<br>print                                          | 1                 | 1~2              | NIC | 1: Available 2: Not available                                                                | 12            |                |
| 08    | Setting<br>Mode | System  | Network        |      |         | 9499 |              | Page number<br>limitation for printing<br>text of received E-<br>mail | 5                 | 1~99             | SYS |                                                                                              | 1             |                |

| 05/08 | Mode            | Element | Sub<br>element | Item                                                | Subitem | Code | Sub-<br>code | Details                                                                                   | Default<br>value | Acceptable<br>value | RAM | Contents                                                                                   | Proce<br>dure | Servic<br>e UI |
|-------|-----------------|---------|----------------|-----------------------------------------------------|---------|------|--------------|-------------------------------------------------------------------------------------------|------------------|---------------------|-----|--------------------------------------------------------------------------------------------|---------------|----------------|
| 08    | Setting<br>Mode | System  | Network        |                                                     |         | 9505 |              | Bonjour setting                                                                           | 1                | 1~2                 | NIC | 1: Valid 2: Invalid                                                                        | 12            |                |
| 08    | Setting<br>Mode | System  | Network        |                                                     |         | 9515 |              | Windows domain<br>No.1 of user<br>authentication                                          | -                |                     | UTY | Maximum 128 letters                                                                        | 12            |                |
| 08    | Setting<br>Mode | System  | Network        |                                                     |         | 9516 |              | PDC (Primary Domain<br>Controller) name No.1<br>of authentication                         | -                |                     | UTY | Maximum 128 letters                                                                        | 12            |                |
| 08    | Setting<br>Mode | System  | Network        |                                                     |         | 9517 |              | BDC (Backup Domain<br>Controller) name No.1<br>of authentication                          | -                |                     | UTY | Maximum 128 letters                                                                        | 12            |                |
| 08    | Setting<br>Mode | System  | Network        | Address                                             |         | 9525 |              | Display of MAC<br>address                                                                 | -                |                     | -   | (**:**:**:**:**)<br>The address is displayed as above. 6-byte data is<br>divided by colon. | 2             | Yes            |
| 08    | Setting<br>Mode | System  | Network        |                                                     |         | 9548 |              | SSL setting HTTP<br>server OFF/ON<br>setting                                              | 2                | 1~2                 | -   | 1: Enabled 2: Disabled                                                                     | 12            |                |
| 08    | Setting<br>Mode | System  | Network        |                                                     |         | 9550 |              | SSL setting IPP<br>server OFF/ON<br>setting                                               | 2                | 1~2                 | -   | 1: Enabled 2: Disabled                                                                     | 12            |                |
| 08    | Setting<br>Mode | System  | Network        |                                                     |         | 9552 |              | SSL setting SSL ftp<br>server OFF/ON                                                      | 2                | 1~2                 | -   | OFF/ON<br>1: Valid 2: Invalid                                                              | 12            |                |
| 08    | Setting<br>Mode | System  | Network        |                                                     |         | 9556 |              | SSL setting SSL<br>POP3 Client OFF/ON                                                     | 2                | 1~3                 | -   | OFF/ON<br>1: Valid 2: Invalid 3: Use imported certificate                                  | 12            |                |
| 08    | Setting<br>Mode | System  | Network        |                                                     |         | 9563 |              | IP Conflict Detect                                                                        | 1                | 1~2                 | -   | OFF/ON<br>1: Valid 2: Invalid                                                              | 12            |                |
| 08    | Setting<br>Mode | System  | Network        |                                                     |         | 9564 |              | SNTP Enable                                                                               | 2                | 1~2                 | -   | OFF/ON<br>1: Valid 2: Invalid                                                              | 12            |                |
| 08    | Setting<br>Mode | System  | Network        | Enabling server's IP<br>address acquired by<br>DHCP |         | 9580 |              | Domain Name Server<br>option (6)                                                          | 1                | 1~2                 | -   | 1: Enabled 2: Disabled<br>This value is used only when DHCP is enabled.                    | 12            |                |
| 08    | Setting<br>Mode | System  | Network        | Enabling server's IP<br>address acquired by<br>DHCP |         | 9581 |              | NetBIOS over TCP/IP<br>Name Server option<br>(44) = Primary and<br>Secondary Wins<br>NAME | 1                | 1~2                 | -   | 1: Enabled 2: Disabled<br>This value is used only when DHCP is enabled.                    | 12            |                |

| 05/08 | Mode            | Element | Sub<br>element              | Item                                                | Subitem                | Code | Sub-<br>code | Details                                                                         | Default<br>value  | Acceptable value | RAM | Contents                                                                                   | Proce<br>dure | Servic<br>e UI |
|-------|-----------------|---------|-----------------------------|-----------------------------------------------------|------------------------|------|--------------|---------------------------------------------------------------------------------|-------------------|------------------|-----|--------------------------------------------------------------------------------------------|---------------|----------------|
| 08    | Setting         | System  | Network                     | Enabling server's IP                                |                        | 9584 |              | SMTP Server Option                                                              | 2                 | 1~2              | _   | 1. Enabled 2. Disabled                                                                     | 12            |                |
| 00    | Mode            | Gystem  | Network                     | address acquired by<br>DHCP                         |                        | 5504 |              | (69) Simple Mail<br>Server Address                                              | L                 | 12               |     | This value is used only when DHCP is enabled.                                              | 12            |                |
| 08    | Setting<br>Mode | System  | Network                     | Enabling server's IP<br>address acquired by<br>DHCP |                        | 9585 |              | POP3 Server Option<br>(70) Post Office<br>Server Address                        | 2                 | 1~2              | -   | 1: Enabled 2: Disabled<br>This value is used only when DHCP is enabled.                    | 12            |                |
| 08    | Setting<br>Mode | System  | Network                     | Enabling server's IP<br>address acquired by<br>DHCP |                        | 9587 |              | SNTP Server Option<br>(42) NTP Server<br>Address                                | 2                 | 1~2              | -   | 1: Enabled 2: Disabled<br>This value is used only when DHCP is enabled.                    | 12            |                |
| 08    | Setting<br>Mode | System  | Network                     |                                                     |                        | 9599 |              | Samba server<br>ON/OFF setting                                                  | 1                 | 1~4              | NIC | 1: Samba enabled 2: Samba disabled 3: Print Share disabled 4: File Share disabled          | 12            |                |
| 08    | Setting<br>Mode | System  | Maintenan<br>ce             | General                                             |                        | 9601 |              | Equipment number<br>(serial number)<br>display                                  | -                 | 9 digits         | SYS | This code can be also keyed in from the adjustment mode (05-9043). 9 digits                | 11            | Yes            |
| 08    | Setting<br>Mode | System  | Maintenan<br>ce             |                                                     |                        | 9602 |              | Dealer's name                                                                   | -                 |                  | SYS | Maximum 100 letters Needed at initial registration                                         | 11            |                |
| 08    | Setting<br>Mode | System  | Maintenan<br>ce             | Remote-controlled service                           | General                | 9603 |              | Login name                                                                      | -                 |                  | SYS | Maximum 20 letters Needed at initial registration                                          | 11            | Yes            |
| 08    | Setting<br>Mode | System  | Maintenan<br>ce             | Remote-controlled<br>service                        | Call /Display function | 9604 |              | Display set of [Service<br>Notification] button                                 | Refer to contents | 0~1              | SYS | 0: Not displayed 1: displayed<br><default value=""><br/>NAD/MJD: 1<br/>Others: 0</default> | 1             | Yes            |
| 08    | Setting<br>Mode | System  | Maintenan<br>ce<br>(Remote) |                                                     |                        | 9605 |              | Sending error<br>contents of<br>equipment                                       | 0                 | 0~1              | SYS | 0: Invalid 1: Valid                                                                        | 1             |                |
| 08    | Setting<br>Mode | System  | Maintenan<br>ce<br>(Remote) |                                                     |                        | 9606 |              | Setting total counter<br>transmission interval<br>(Hour/Hour/Minute/Mi<br>nute) | -                 | ННММ             | SYS |                                                                                            | 1             |                |
| 08    | Setting<br>Mode | System  | Maintenan<br>ce<br>(Remote) |                                                     |                        | 9607 |              | Destination E-mail<br>address 2                                                 | -                 | 0~192<br>letters | SYS |                                                                                            | 11            |                |
| 08    | Setting<br>Mode | System  | Maintenan<br>ce<br>(Remote) |                                                     |                        | 9608 |              | Destination E-mail<br>address 3                                                 | -                 | 0~192<br>letters | SYS |                                                                                            | 11            |                |

| 05/08 | Mode            | Element | Sub<br>element  | Item                      | Subitem                               | Code | Sub-<br>code | Details                                                     | Default<br>value | Acceptable value | RAM | Contents                               | Proce<br>dure | Servic<br>e UI |
|-------|-----------------|---------|-----------------|---------------------------|---------------------------------------|------|--------------|-------------------------------------------------------------|------------------|------------------|-----|----------------------------------------|---------------|----------------|
| 08    | Setting<br>Mode | System  | Maintenan<br>ce |                           |                                       | 9610 |              | Remote-controlled<br>service polling day<br>selection Day-1 | 0                | 0~31             | SYS | 0: OFF 1 to 31: 1st to 31st of a month | 1             |                |
| 08    | Setting<br>Mode | System  | Maintenan<br>ce |                           |                                       | 9611 |              | Remote-controlled<br>service polling day<br>selection Day-2 | 0                | 0~31             | SYS | 0: OFF 1 to 31: 1st to 31st of a month | 1             |                |
| 08    | Setting<br>Mode | System  | Maintenan<br>ce |                           |                                       | 9612 |              | Remote-controlled<br>service polling day<br>selection Day-3 | 0                | 0~31             | SYS | 0: OFF 1 to 31: 1st to 31st of a month | 1             |                |
| 08    | Setting<br>Mode | System  | Maintenan<br>ce |                           |                                       | 9613 |              | Remote-controlled<br>service polling day<br>selection Day-4 | 0                | 0~31             | SYS | 0: OFF 1 to 31: 1st to 31st of a month | 1             |                |
| 08    | Setting<br>Mode | System  | Maintenan<br>ce | Remote-controlled service | Remote-controlled service polling day | 9614 |              | Sunday                                                      | 1                | 0-1              | SYS | 0: Invalid 1: Valid                    | 1             | Yes            |
| 08    | Setting<br>Mode | System  | Maintenan<br>ce | Remote-controlled service | Remote-controlled service polling day | 9615 |              | Monday                                                      | 1                | 0-1              | SYS | 0: Invalid 1: Valid                    | 1             | Yes            |
| 08    | Setting<br>Mode | System  | Maintenan<br>ce | Remote-controlled service | Remote-controlled service polling day | 9616 |              | Tuesday                                                     | 1                | 0-1              | SYS | 0: Invalid 1: Valid                    | 1             | Yes            |
| 08    | Setting<br>Mode | System  | Maintenan<br>ce | Remote-controlled service | Remote-controlled service polling day | 9617 |              | Wednesday                                                   | 1                | 0-1              | SYS | 0: Invalid 1: Valid                    | 1             | Yes            |
| 08    | Setting<br>Mode | System  | Maintenan<br>ce | Remote-controlled service | Remote-controlled service polling day | 9618 |              | Thursday                                                    | 1                | 0-1              | SYS | 0: Invalid 1: Valid                    | 1             | Yes            |
| 08    | Setting<br>Mode | System  | Maintenan<br>ce | Remote-controlled service | Remote-controlled service polling day | 9619 |              | Friday                                                      | 1                | 0-1              | SYS | 0: Invalid 1: Valid                    | 1             | Yes            |
| 08    | Setting<br>Mode | System  | Maintenan<br>ce | Remote-controlled service | Remote-controlled service polling day | 9620 |              | Saturday                                                    | 1                | 0-1              | SYS | 0: Invalid 1: Valid                    | 1             | Yes            |

| 05/08 | Mode            | Element | Sub<br>element  | Item                                                | Subitem                           | Code | Sub-<br>code | Details                                                            | Default<br>value  | Acceptable<br>value | RAM | Contents                                                                                                    | Proce<br>dure | Servic<br>e UI |
|-------|-----------------|---------|-----------------|-----------------------------------------------------|-----------------------------------|------|--------------|--------------------------------------------------------------------|-------------------|---------------------|-----|----------------------------------------------------------------------------------------------------|---------------|----------------|
| 08    | Setting<br>Mode | System  | Maintenan<br>ce |                                                     |                                   | 9624 |              | Information of<br>supplies setting of<br>toner cartridge           | 0                 | 0~1                 | SYS | 0: Invalid 1: Valid                                                                                                    | 1             |                |
| 08    | Setting<br>Mode | System  | Maintenan<br>ce |                                                     |                                   | 9625 |              | Information about<br>supplies Setting of<br>used toner bag         | 0                 | 0~1                 | SYS | 0: Disabled 1: Enabled                                                                                                    | 1             |                |
| 08    | Setting<br>Mode | System  | Maintenan<br>ce | Remote-controlled service                           | Remote-controlled service polling | 9626 |              | End of month                                                       | 0                 | 0~1                 | SYS | 0: Invalid 1: Valid                                                                                                    | 1             | Yes            |
| 08    | Setting<br>Mode | System  | Network         |                                                     |                                   | 9627 |              | Sending mail text of<br>InternetFAX                                | 1                 | 0~1                 | SYS | 0: Invalid (Not sending the mail text) 1: Valid (Sending the mail text)                                                                | 1             |                |
| 08    | Setting<br>Mode | System  | Network         |                                                     |                                   | 9628 |              | From Name Creation<br>setting in SMTP<br>authentication            | 0                 | 0~2                 | SYS | 0: Not edited<br>1: Account name of FROM ADDRESS and Device<br>name<br>2: LDAP searching                                               | 1             |                |
| 08    | Setting<br>Mode | System  | Wireless<br>LAN |                                                     |                                   | 9649 |              | Wireless LAN<br>supplicant Wireless<br>LAN setting                 | 2                 | 1~2                 | NIC | This setting is whether the wireless LAN connection is<br>enabled or disabled.<br>1: Enabled 2: Disabled                               | 12            |                |
| 08    | Setting<br>Mode | System  | Bluetooth       |                                                     |                                   | 9680 |              | Bluetooth ON/OFF<br>setting                                        | 1                 | 0~1                 | SYS | 0: OFF 1: ON                                                                                                    | 1             |                |
| 08    | Setting<br>Mode | System  | Bluetooth       |                                                     |                                   | 9681 |              | Bluetooth Device<br>name                                           | Refer to contents |                     | SYS | Maximum 32 letters. Only alphanumeric characters,<br>spaces, and symbols are acceptable.<br><default value=""><br/>MFPserial</default> | 11            |                |
| 08    | Setting<br>Mode | System  | Bluetooth       |                                                     |                                   | 9682 |              | Bluetooth Discovery                                                | 1                 | 0~1                 | SYS | 0: Not allowed 1: Allowed                                                                                                    | 1             |                |
| 08    | Setting<br>Mode | System  | Bluetooth       |                                                     |                                   | 9683 |              | Bluetooth Security                                                 | 1                 | 0~1                 | SYS | 0: Security function OFF 1: Security function ON                                                                                       | 1             |                |
| 08    | Setting<br>Mode | System  | Bluetooth       |                                                     |                                   | 9684 |              | Bluetooth PIN                                                      | 0000              |                     | SYS | Maximum 8 digits(8-digit sequence) This setting is valid<br>only when the bluetooth security function is ON.                           | 11            |                |
| 08    | Setting<br>Mode | System  | Bluetooth       |                                                     |                                   | 9685 |              | Bluetooth Data<br>encryption                                       | 1                 | 0~1                 | SYS | 0: Not encrypted 1: Encrypted<br>This setting is valid only when the bluetooth security<br>function is ON.                             | 1             |                |
| 08    | Setting<br>Mode | System  | Network         | Enabling server's IP<br>address acquired by<br>DHCP |                                   | 9694 |              | DNS domain name<br>Option (15) DNS<br>domain name of the<br>client | 1                 | 1~2                 | -   | 1: Enabled<br>2: Disabled<br>This value is used only when DHCP is enabled.                                                             | 12            |                |

| 05/08 | Mode            | Element | Sub<br>element    | Item                                  | Subitem | Code | Sub-<br>code | Details                                               | Default<br>value  | Acceptable value | RAM | Contents                                                                                                    | Proce<br>dure | Servic<br>e UI |
|-------|-----------------|---------|-------------------|---------------------------------------|---------|------|--------------|-------------------------------------------------------|-------------------|------------------|-----|----------------------------------------------------------------------------------------------------|---------------|----------------|
| 08    | Setting<br>Mode | System  | Maintenan<br>ce   | General                               |         | 9700 |              | Service technician<br>telephone number                | 0                 | 32 digits        | SYS | A telephone number can be entered up to 32 digits.<br>Use the [Pause] button to enter a hyphen (-).                     | 11            | Yes            |
| 08    | Setting<br>Mode | System  | User<br>interface |                                       |         | 9702 |              | Automatic calibration disclosure level                | 1                 | 0-2              | SYS | Sets the disclosing level of automatic calibration.<br>0: Service technician 1: Administrator 2: User                   | 1             |                |
| 08    | Setting<br>Mode | System  | Maintenan<br>ce   | General                               |         | 9703 |              | Error history display                                 | -                 |                  | SYS | Displaying of the latest 20 errors data                                                                                 | 2             | Yes            |
| 08    | Setting<br>Mode | System  | Network           |                                       |         | 9709 |              | Default data saving<br>directory of "Scan to<br>File" | 0                 | 0~2              | SYS | 0: Local directory1: REMOTE 12: REMOTE 2                                                                                | 1             |                |
| 08    | Setting<br>Mode | System  | Maintenan<br>ce   | Remote-controlled service             | General | 9710 |              | Remote-controlled service function                    | 2                 | 0~2              | SYS | 0: Valid (Remote-controlled server) 1: Valid (L2) 2:<br>Invalid                                                         | 1             | Yes            |
| 08    | Setting<br>Mode | System  | Maintenan<br>ce   | Remote-controlled service             | НТТР    | 9711 |              | Remote-controlled service URL setting                 | -                 |                  | SYS | Maximum 256 Bytes                                                                                                    | 11            | Yes            |
| 08    | Setting<br>Mode | System  | Maintenan<br>ce   | Remote-controlled service             | НТТР    | 9715 |              | Initially-registered<br>server URL setting            | Refer to contents |                  | SYS | Maximum 256 letters<br><default value=""><br/>https://device.mfp-<br/>support.com:443/device/firstregist.ashx</default> | 11            | Yes            |
| 08    | Setting<br>Mode | System  | Maintenan<br>ce   | Short time interval of emergency mode |         | 9718 |              | Recovery time setting                                 | 24                | 1~48             | SYS | Sets the time interval to recover from the Emergency<br>Mode to the Normal Mode.(Unit: Hour)                            | 1             | Yes            |
| 08    | Setting<br>Mode | System  | Maintenan<br>ce   | Short time interval of emergency mode |         | 9719 |              | Interval setting                                      | 60                | 30~360           | SYS | (Unit: Minute)                                                                                                    | 1             | Yes            |
| 08    | Setting<br>Mode | System  | Maintenan<br>ce   | Remote-controlled service             | General | 9723 |              | Periodical polling<br>timing                          | 1700              | 0-2359           | SYS | 0 (0:00) to 2359 (23:59)                                                                                                | 1             | Yes            |
| 08    | Setting<br>Mode | System  | Maintenan<br>ce   | Remote-controlled service             | General | 9724 |              | Writing data of self-<br>diagnostic code              | 0                 | 0~1              | SYS | 0: Prohibited 1: Accepted                                                                                               | 1             | Yes            |
| 08    | Setting<br>Mode | System  | Maintenan<br>ce   | Remote-controlled service             | General | 9726 |              | Remote-service initial registration                   | 0                 | 0~3              | SYS | 0: OFF 1: Start 2: Only certification is scanned 3:<br>RDMS communication starts                                        | 1             | Yes            |
| 08    | Setting<br>Mode | System  | Maintenan<br>ce   | Remote-controlled service             | General | 9727 |              | Remote-controlled<br>service tentative<br>password    | -                 | <10<br>letters>  | SYS | Maximum 10 letters                                                                                                    | 11            | Yes            |
| 08    | Setting<br>Mode | System  | Maintenan<br>ce   | Remote-controlled service             | General | 9729 |              | Status of remote-<br>service initial regist           | 0                 | 0~1              | SYS | 0: Not registered 1: Registered                                                                                         | 2             | Yes            |

| 05/08 | Mode            | Element | Sub                         | Item                         | Subitem                | Code | Sub- | Details                                                                     | Default           | Acceptable | RAM | Contents                                                                                                    | Proce | Servic |
|-------|-----------------|---------|-----------------------------|------------------------------|------------------------|------|------|-----------------------------------------------------------------------------|-------------------|------------|-----|----------------------------------------------------------------------------------------------------|-------|--------|
|       |                 |         | element                     |                              |                        |      | coue |                                                                             | value             | value      |     |                                                                                                    | uure  | eoi    |
| 08    | Setting<br>Mode | System  | Maintenan<br>ce             | Remote-controlled service    | Call /Display function | 9730 |      | Service center call<br>function                                             | 1                 | 0-2        | SYS | 0: OFF 1: Notifies all service calls 2: Notifies all but<br>paper jams                                                                              | 1     | Yes    |
|       |                 |         |                             |                              |                        |      |      |                                                                             |                   |            |     | F - F J                                                                                                    |       |        |
|       | <b>0</b> ///    |         |                             | -                            |                        |      |      |                                                                             |                   |            |     |                                                                                                    |       |        |
| 08    | Setting<br>Mode | System  | Maintenan<br>ce             | Remote-controlled<br>service | нтр                    | 9732 |      | Service center call<br>HTTP server URL<br>setting                           | -                 | -          | SYS | Maximum 256 letters                                                                                                    | 11    | Yes    |
| 08    | Setting<br>Mode | System  | Counter                     |                              |                        | 9736 |      | Validity of interrupt<br>copying when<br>external counters are<br>installed | 0                 | 0~1        | SYS | 0: Invalid 1: Valid                                                                                                    | 1     |        |
| 08    | Setting<br>Mode | System  | Maintenan<br>ce             | Remote-controlled service    | Call /Display function | 9739 |      | Toner-end notification                                                      | 0                 | 0~2        | SYS | <ul><li>0: RDMS toner empty notified immediately</li><li>1: RDMS toner empty notified once a day</li><li>2: RDMS toner empty not notified</li></ul> | 1     | Yes    |
| 08    | Setting<br>Mode | System  | Maintenan<br>ce             | Remote-controlled service    | НТТР                   | 9740 |      | HTTP proxy setting                                                          | 1                 | 0~1        | SYS | 0: Enabled 1: Disabled                                                                                                    | 1     | Yes    |
| 08    | Setting<br>Mode | System  | Maintenan<br>ce             | Remote-controlled service    | НТТР                   | 9741 |      | HTTP proxy IP<br>address setting                                            | Refer to contents | -          | SYS | Input IP address or FQDN.<br><default value=""><br/>0.0.0.0</default>                                                                               | 11    | Yes    |
| 08    | Setting<br>Mode | System  | Maintenan<br>ce             | Remote-controlled service    | НТТР                   | 9742 |      | HTTP proxy port<br>number setting                                           | 0                 | 0~65535    | SYS |                                                                                                    | 1     | Yes    |
| 08    | Setting<br>Mode | System  | Maintenan<br>ce             | Remote-controlled service    | НТТР                   | 9743 |      | HTTP proxy ID setting                                                       | -                 | -          | SYS | Maximum 30 letters                                                                                                    | 11    | Yes    |
| 08    | Setting<br>Mode | System  | Maintenan<br>ce             | Remote-controlled service    | НТТР                   | 9744 |      | HTTP proxy password setting                                                 | -                 | -          | SYS | Maximum 30 letters                                                                                                    | 11    | Yes    |
| 08    | Setting<br>Mode | System  | Maintenan<br>ce             | Remote-controlled service    | НТТР                   | 9745 |      | HTTP proxy panel<br>display                                                 | 1                 | 0~1        | SYS | 0: Enabled 1: Disabled                                                                                                    | 1     | Yes    |
| 08    | Setting<br>Mode | System  | Network                     |                              |                        | 9746 |      | 802.1X/Dynamic<br>WEP selecting button<br>display                           | 1                 | 0~1        | SYS | Switches whether a selecting button for Security mode<br>802.1X/Dynamic WEP is displayed or not.<br>0: Not displayed 1: Displayed                   | 1     |        |
| 08    | Setting<br>Mode | System  | Network                     |                              |                        | 9749 |      | WIA Scan Driver                                                             | 1                 | 1~2        | NIC | Selects WIA Scan Driver.<br>1: TTEC 2: Microsoft                                                                                                    | 12    |        |
| 08    | Setting<br>Mode | System  | Maintenan<br>ce<br>(Remote) |                              |                        | 9750 |      | Automatic ordering<br>function of supplies                                  | 3                 | 0~3        | SYS | 0: Ordered by FAX 1: Ordered by E-mail 2: Ordered by<br>HTTP 3: OFF                                                                                 | 1     |        |

| 05/08 | Mode            | Element | Sub<br>element              | Item | Subitem | Code | Sub-<br>code | Details                                                                                | Default<br>value | Acceptable value | RAM | Contents                                                  | Proce<br>dure | Servic<br>e UI |
|-------|-----------------|---------|-----------------------------|------|---------|------|--------------|----------------------------------------------------------------------------------------|------------------|------------------|-----|-----------------------------------------------------------|---------------|----------------|
| 08    | Setting<br>Mode | System  | Maintenan<br>ce<br>(Remote) |      |         | 9751 |              | Automatic ordering<br>function of supplies<br>FAX number                               | -                |                  | SYS | Maximum 32 digits Enter hyphen with the [Pause]<br>button | 11            |                |
| 08    | Setting<br>Mode | System  | Maintenan<br>ce<br>(Remote) |      |         | 9752 |              | Automatic ordering<br>function of supplies E-<br>mail address                          | -                |                  | SYS | Maximum 192 letters                                       | 11            |                |
| 08    | Setting<br>Mode | System  | Maintenan<br>ce<br>(Remote) |      |         | 9756 |              | Automatic ordering<br>function of supplies<br>User's name                              | -                |                  | SYS | Maximum 50 letters                                        | 11            |                |
| 08    | Setting<br>Mode | System  | Maintenan<br>ce<br>(Remote) |      |         | 9757 |              | Automatic ordering<br>function of supplies<br>User's telephone<br>number               | -                |                  | SYS | Maximum 32 digits Enter hyphen with the [Pause]<br>button | 11            |                |
| 08    | Setting<br>Mode | System  | Maintenan<br>ce<br>(Remote) |      |         | 9758 |              | Automatic ordering<br>function of supplies<br>User's E-mail address                    | -                |                  | SYS | Maximum 192 letters                                       | 11            |                |
| 08    | Setting<br>Mode | System  | Maintenan<br>ce<br>(Remote) |      |         | 9759 |              | Automatic ordering<br>function of supplies<br>User's address                           | -                |                  | SYS | Maximum 100 letters                                       | 11            |                |
| 08    | Setting<br>Mode | System  | Maintenan<br>ce<br>(Remote) |      |         | 9760 |              | Automatic ordering<br>function of supplies<br>Service number                           | 0                | 5 digits         | SYS | Maximum 5 digits                                          | 11            |                |
| 08    | Setting<br>Mode | System  | Maintenan<br>ce<br>(Remote) |      |         | 9761 |              | Automatic ordering<br>function of supplies<br>Service technician's<br>name             | -                |                  | SYS | Maximum 50 letters                                        | 11            |                |
| 08    | Setting<br>Mode | System  | Maintenan<br>ce<br>(Remote) |      |         | 9762 |              | Automatic ordering<br>function of supplies<br>Service technician's<br>telephone number | -                |                  | SYS | Maximum 32 digits Enter hyphen with the [Pause]<br>button | 11            |                |
| 08    | Setting<br>Mode | System  | Maintenan<br>ce<br>(Remote) |      |         | 9763 |              | Automatic ordering<br>function of supplies<br>Service technician's<br>E-mail address   | -                |                  | SYS | Maximum 192 letters                                       | 11            |                |

| 05/08 | Mode            | Element | Sub<br>element              | Item                         | Subitem                | Code | Sub-<br>code | Details                                                                 | Default<br>value  | Acceptable<br>value | RAM | Contents                                                                                                    | Proce<br>dure | Servic<br>e UI |
|-------|-----------------|---------|-----------------------------|------------------------------|------------------------|------|--------------|-------------------------------------------------------------------------|-------------------|---------------------|-----|----------------------------------------------------------------------------------------------------|---------------|----------------|
| 08    | Setting<br>Mode | System  | Maintenan<br>ce<br>(Remote) |                              |                        | 9764 |              | Automatic ordering<br>function of supplies<br>Supplier's name           | -                 |                     | SYS | Maximum 50 letters                                                                                                    | 11            |                |
| 08    | Setting<br>Mode | System  | Maintenan<br>ce<br>(Remote) |                              |                        | 9765 |              | Automatic ordering<br>function of supplies<br>Supplier's address        | -                 |                     | SYS | Maximum 100 letters                                                                                                    | 11            |                |
| 08    | Setting<br>Mode | System  | Maintenan<br>ce<br>(Remote) |                              |                        | 9766 |              | Automatic ordering<br>function of supplies<br>Notes                     | -                 |                     | SYS | Maximum 128 letters                                                                                                    | 11            |                |
| 08    | Setting<br>Mode | System  | Maintenan<br>ce<br>(Remote) |                              |                        | 9776 |              | Information about<br>supplies Part number<br>of toner cartridge         | -                 |                     | SYS | Maximum 20 digits                                                                                                    | 11            |                |
| 08    | Setting<br>Mode | System  | Maintenan<br>ce<br>(Remote) |                              |                        | 9777 |              | Information about<br>supplies Order<br>quantity of toner<br>cartridge   | 1                 | 1~99                | SYS |                                                                                                    | 1             |                |
| 08    | Setting<br>Mode | System  | Maintenan<br>ce<br>(Remote) |                              |                        | 9778 |              | Information about<br>supplies Condition<br>number of toner<br>cartridge | 1                 | 1~99                | SYS |                                                                                                    | 1             |                |
| 08    | Setting<br>Mode | System  | Maintenan<br>ce<br>(Remote) |                              |                        | 9779 |              | Information about<br>supplies Part number<br>of used toner bag          | -                 |                     | SYS | Maximum 20 digits                                                                                                    | 11            |                |
| 08    | Setting<br>Mode | System  | Maintenan<br>ce<br>(Remote) |                              |                        | 9780 |              | Information about<br>supplies Order<br>quantity of used toner<br>bag    | 1                 | 1~99                | SYS |                                                                                                    | 1             |                |
| 08    | Setting<br>Mode | System  | Maintenan<br>ce<br>(Remote) |                              |                        | 9781 |              | Information about<br>supplies Condition<br>number of used toner<br>bag  | 1                 | 1~99                | SYS |                                                                                                    | 1             |                |
| 08    | Setting<br>Mode | System  | Maintenan<br>ce<br>(Remote) | Remote-controlled<br>service | Call /Display function | 9783 |              | Automatic supply<br>ordering display                                    | Refer to contents | 0~2                 | SYS | 0: Valid (FAX/Internet FAX) 1: Valid (FAX/Internet<br>FAX/HTTP) 2: Invalid<br><default value=""><br/>NAD: 0<br/>Others: 2</default> | 1             | Yes            |

| 05/08 | Mode            | Element | Sub<br>element              | Item | Subitem | Code | Sub-<br>code | Details                                              | Default<br>value | Acceptable<br>value | RAM | Contents                                                                                                    | Proce<br>dure | Servic<br>e UI |
|-------|-----------------|---------|-----------------------------|------|---------|------|--------------|------------------------------------------------------|------------------|---------------------|-----|----------------------------------------------------------------------------------------------------|---------------|----------------|
| 08    | Setting<br>Mode | System  | Maintenan<br>ce             |      |         | 9784 |              | Counter notification<br>Remote FAX setting           | -                |                     | SYS | Maximum 32 digits Enter hyphen with the [PAUSE] button.                                                                                                    | 11            |                |
| 08    | Setting<br>Mode | System  | General                     |      |         | 9787 |              | Suspend when quota<br>is empty                       | 0                | 0-1                 | SYS | Sets whether the process is suspended immediately or<br>suspended after the job is completed if quota is used<br>up.<br>0: Suspended immediately<br>1: Suspended after the job is finished                                                                                                    | 1             |                |
| 08    | Setting<br>Mode | System  | Maintenan<br>ce             |      |         | 9788 |              | Service call checking<br>period setting              | 6                | 0~12                | SYS | 0: No checking period specified (= Calls service<br>technician immediately)<br>0: 10 minutes 1: 30 minutes 3: 1 hour 4: 6 hours 5:<br>12 hours 6: 24 hours 7: 48 hours 8: 7 days 9: 1<br>month 10: 1 year 11: 5 years<br>12: Not limited (= Calls service technician if such error<br>has occurred in the past even once or more) | 1             |                |
| 08    | Setting<br>Mode | System  | Maintenan<br>ce<br>(Remote) |      |         | 9793 |              | Service Notification setting                         | 0                | 0~2                 | SYS | Enables to set up to 3 E-mail addresses to be sent.<br>(08-9794, 9607, 9608)<br>0: Invalid 1: Valid (E-mail) 2: Valid (FAX)                                                                                                    | 1             |                |
| 08    | Setting<br>Mode | System  | Maintenan<br>ce<br>(Remote) |      |         | 9794 |              | Destination E-mail<br>address                        | -                |                     | SYS | Maximum 192 letters                                                                                                    | 11            |                |
| 08    | Setting<br>Mode | System  | Maintenan<br>ce<br>(Remote) |      |         | 9795 |              | Total counter<br>information<br>transmission setting | 0                | 0~1                 | SYS | 0: Invalid 1: Valid                                                                                                    | 1             |                |
| 08    | Setting<br>Mode | System  | Maintenan<br>ce<br>(Remote) |      |         | 9796 |              | Total counter<br>transmission date<br>setting        | 0                | 0~31                | SYS | 0 to 31                                                                                                    | 1             |                |
| 08    | Setting<br>Mode | System  | Maintenan<br>ce<br>(Remote) |      |         | 9797 |              | PM counter<br>notification setting                   | 0                | 0~1                 | SYS | 0: Invalid 1: Valid                                                                                                    | 1             |                |
| 08    | Setting<br>Mode | System  | Network                     |      |         | 9798 |              | Temporary<br>communication<br>password setting       | 99999            |                     | SYS | Sets a temporary communication password. The<br>password can be entered in alphanumeric characters<br>(A to Z, a to z, 0 to 9) up to 10 digits. The entered<br>password is displayed with "*" on the touch panel and<br>the self-diagnostic lists. (Maximum 10 digits, minimum<br>5 digits)                                       | 11            |                |

| 05/08 | Mode            | Element | Sub<br>element      | Item                                                                                               | Subitem | Code | Sub-<br>code | Details                                                                 | Default<br>value | Acceptable value | RAM | Contents                                                                                                    | Proce<br>dure | Servic<br>e UI |
|-------|-----------------|---------|---------------------|----------------------------------------------------------------------------------------------------|---------|------|--------------|-------------------------------------------------------------------------|------------------|------------------|-----|----------------------------------------------------------------------------------------------------|---------------|----------------|
| 08    | Setting<br>Mode | System  | General             |                                                                                                    |         | 9799 |              | Local authentication<br>mode switchover                                 | 0                | 0~1              | SYS | Sets the authentication mode when "0: (Internal<br>authentication)" is selected in the code 08-9293.<br>0: Card ID differs from the User ID 1: Card ID is the<br>same as the User ID                                                                                                    | 1             |                |
| 08    | Setting<br>Mode | System  | Image<br>processing |                                                                                                    |         | 9804 |              | Forcible mode<br>change in toner<br>empty status                        | 1                | 0~2              | SYS | 0: SLEEP MODE 1: AUTO POWER SAVE 2: READY                                                                                                    | 1             |                |
| 08    | Setting<br>Mode | System  | Laser               |                                                                                                    |         | 9805 |              | Polygonal motor<br>standby rotation Shift<br>waiting time at job<br>end | 3                | 0~9              | SYS | 0: 0 sec. (current setting) (Polygonal motor ready<br>rotation at job end)<br>1 to 9: Setting value x 5 sec.                                                                                                    | 1             |                |
| 08    | Setting<br>Mode | System  | User<br>interface   | Interruption of<br>stapling operation (no<br>staple)                                               |         | 9810 | 0            | Copying                                                                 | 1                | 0~1              | SYS | When staple runs out while printing in the stapling<br>mode, sets whether printing is interrupted or printing is<br>continued by switching to sorting. This code is valid<br>only when printing in the stapling mode. However,<br>printing is always interrupted when staple for saddle<br>stitch runs out.<br>0: Continues printing by switching to sort setting<br>1: Interrupts printing | 4             |                |
| 08    | Setting<br>Mode | System  | User<br>interface   | Interruption of<br>stapling operation (no<br>staple)                                               |         | 9810 | 1            | Printing / BOX printing                                                 | 0                | 0~1              | SYS | When staple runs out while printing in the stapling<br>mode, sets whether printing is interrupted or printing is<br>continued by switching to sorting. This code is valid<br>only when printing in the stapling mode. However,<br>printing is always interrupted when staple for saddle<br>stitch runs out.<br>0: Continues printing by switching to sort setting<br>1: Interrupts printing | 4             |                |
| 08    | Setting<br>Mode | System  | Finisher            | Stapling setting<br>Maximum number of<br>sheets acceptable<br>exceeding upper limit<br>/ Long size |         | 9811 | 0            | Plain                                                                   | 0                | -50~50           | SYS | -50 to 50                                                                                                    | 4             |                |
| 08    | Setting<br>Mode | System  | Finisher            | Stapling setting<br>Maximum number of<br>sheets acceptable<br>exceeding upper limit<br>/ Long size |         | 9811 | 1            | Thick1                                                                  | 0                | -50~50           | SYS | -50 to 50                                                                                                    | 4             |                |

| 05/08 | Mode            | Element | Sub<br>element    | Item                                                                                               | Subitem | Code | Sub-<br>code | Details                                                                | Default<br>value | Acceptable value | RAM | Contents                                                                                                    | Proce<br>dure | Servic<br>e UI |
|-------|-----------------|---------|-------------------|----------------------------------------------------------------------------------------------------|---------|------|--------------|------------------------------------------------------------------------|------------------|------------------|-----|----------------------------------------------------------------------------------------------------|---------------|----------------|
| 08    | Setting<br>Mode | System  | Finisher          | Stapling setting<br>Maximum number of<br>sheets acceptable<br>exceeding upper limit<br>/ Long size |         | 9811 | 2            | Thick2                                                                 | 0                | -50~50           | SYS | -50 to 50                                                                                                    | 4             |                |
| 08    | Setting<br>Mode | System  | Finisher          | Stapling setting<br>Maximum number of<br>sheets acceptable<br>exceeding upper limit<br>/ Long size |         | 9811 | 3            | Thick3                                                                 | 0                | -50~50           | SYS | -50 to 50                                                                                                    | 4             |                |
| 08    | Setting<br>Mode | System  | General           |                                                                                                    |         | 9816 |              | Addition of the page<br>number to the multi-<br>page file name of File | 0                | 0~1              | SYS | Only when job is executed with TimeStamp enabled for<br>file storage, page number is added with the format set<br>at 08-9387.<br>0: Invalid (Page number not added)<br>1: Valid (Page number added) | 1             |                |
| 08    | Setting<br>Mode | System  | General           |                                                                                                    |         | 9817 |              | Maximum number of<br>decimals in extension<br>fields                   | 2                | 0~6              | SYS | 0: 0 digit 1: 1 digit 2: 2 digits 3: 3 digits 4: 4 digits 5: 5<br>digits 6: 6 digits                                                                                                    | 1             |                |
| 08    | Setting<br>Mode | System  | General           |                                                                                                    |         | 9818 |              | Default<br>saving/attachment<br>files of "File/Email"                  | 0                | 0~1              | SYS | 0: DOCYYMMDD 1: NetBios name                                                                                                    | 1             |                |
| 08    | Setting<br>Mode | System  | User<br>interface | Off Device<br>Customization<br>Architecture                                                        |         | 9819 |              | STAGE SSL                                                              | 0                | 0-1              | SYS | Sets whether SSL communication is enabled or<br>disabled for remote scanning.<br>0: Disabled<br>1: Enabled                                                                                          | 1             |                |
| 08    | Setting<br>Mode | System  | User<br>interface | Off Device<br>Customization<br>Architecture                                                        |         | 9820 |              | STAGE I/F                                                              | 1                | 0-1              | SYS | Sets whether interface is enabled or disabled for<br>remote scanning.<br>0: Disabled<br>1: Enabled                                                                                                  | 1             |                |
| 08    | Setting<br>Mode | System  | User<br>interface | Off Device<br>Customization<br>Architecture                                                        |         | 9821 |              | Port number                                                            | 49629            | 0-65535          | SYS | Sets a port number for the remote scanning.                                                                                                    | 1             |                |

| 05/08 | Mode            | Element | Sub<br>element    | Item                                        | Subitem | Code | Sub-<br>code | Details                                                                  | Default<br>value  | Acceptable value | RAM | Contents                                                                                                    | Proce<br>dure | Servic<br>e UI |
|-------|-----------------|---------|-------------------|---------------------------------------------|---------|------|--------------|--------------------------------------------------------------------------|-------------------|------------------|-----|----------------------------------------------------------------------------------------------------|---------------|----------------|
| 08    | Setting<br>Mode | System  | User<br>interface | Off Device<br>Customization<br>Architecture |         | 9822 |              | SSL port number                                                          | 49630             | 0-65535          | SYS | Sets an SSL port number for remote scanning using SSL communication.                                                                                                    | 1             |                |
| 08    | Setting<br>Mode | System  | Network           |                                             |         | 9823 |              | User name and<br>password at user<br>authentication or<br>"Save as file" | 0                 | 0~2              | SYS | <ul> <li>0: User name and password of the device</li> <li>1: User name and password at the user authentication<br/>(Template registration information comes first when a<br/>template is retrieved.)</li> <li>2: User name and password at the user authentication<br/>(User information of the authentication comes first<br/>when a template is retrieved.)</li> </ul> | 1             |                |
| 08    | Setting<br>Mode | System  | Image             |                                             |         | 9825 |              | Image quality of the<br>black part in the ACS<br>mode                    | 0                 | 0~1              | SYS | 0: Black 1: Gray scale                                                                                                    | 1             |                |
| 08    | Setting<br>Mode | System  | General           |                                             |         | 9829 |              | Department<br>management<br>limitation setting                           | 0                 | 0~1              | SYS | Decide the default limitation setting when the new<br>department code is created.<br>0: No limit 1: Limited                                                                                                    | 1             |                |
| 08    | Setting<br>Mode | System  | Bluetooth         |                                             |         | 9841 |              | Bluetooth BIP Paper<br>type                                              | 0                 | 0~3              | SYS | 0: Fit page 1: 1/2 size 2: 1/4 size 3: 1/8 size                                                                                                    | 1             |                |
| 08    | Setting<br>Mode | System  | Bluetooth         |                                             |         | 9846 |              | Bluetooth BIP Paper<br>size                                              | Refer to contents | 0~13             | SYS | 0: Ledger 1: Legal 2: Letter 3: Computer 4: Statement<br>5: A3 6: A4 7: A5 9: B4 10: B5 11: Folio 12: Legal13"<br>13: LetterSquare<br><default value=""><br/>NAD: 2<br/>Others: 6</default>                                                                                                    | 1             |                |
| 08    | Setting<br>Mode | System  | Finisher          |                                             |         | 9847 |              | Hole punching setting                                                    | 0                 | 0~1              | SYS | 0: Invalid 1: Valid                                                                                                    | 1             |                |
| 08    | Setting<br>Mode | System  | Maintenan<br>ce   |                                             |         | 9880 |              | Total counter<br>transmission date<br>setting(2)                         | 0                 | 0~31             | SYS | 0 to 31                                                                                                    | 1             |                |

| 05/08 | Mode            | Element | Sub               | Item           | Subitem | Code | Sub- | Details                                                                                             | Default           | Acceptable | RAM | Contents                                                                                                    | Proce | Servic |
|-------|-----------------|---------|-------------------|----------------|---------|------|------|----------------------------------------------------------------------------------------------------|-------------------|------------|-----|----------------------------------------------------------------------------------------------------|-------|--------|
|       |                 |         | element           |                |         |      | code |                                                                                                    | value             | value      |     |                                                                                                    | uure  | 00     |
| 08    | Setting<br>Mode | System  | General           |                |         | 9881 |      | Day of total counter<br>data transmission                                                           | 0                 | 0~127      | SYS | Input the value which corresponds to the day of the<br>week. Input "0" to disable this setting.<br>Sunday: 64<br>Monday: 32<br>Tuesday: 16<br>Wednesday: 8<br>Thursday: 4<br>Friday: 2<br>Saturday: 1<br>e.g.)<br>Monday: 32<br>Sunday, Monday, Tuesday, Wednesday, Thursday,<br>Friday, Saturday: 127 (64+32+16+8+4+2+1=127) | 1     |        |
| 08    | Setting<br>Mode | System  | General           |                |         | 9883 |      | Hardcopy security<br>printing level 1                                                               | 0                 | 0~1        | SYS | 0: Disable1 1: Enable                                                                                                    | 1     |        |
| 08    | Setting<br>Mode | System  | Counter           |                |         | 9884 |      | Hardcopy security<br>printing level<br>1/Counting method<br>switchover                              | 0                 | 0~1        | SYS | 0: Counted as 1 1: Counted as 2                                                                                                    | 1     |        |
| 08    | Setting<br>Mode | System  | Scanner           |                |         | 9886 |      | Decimal point<br>indication for<br>Enhanced Scan<br>Template                                        | Refer to contents | 0~1        | SYS | 0: Comma 1: Period<br><default value=""><br/>MJD: 0<br/>Others: 1</default>                                                                                                    | 1     |        |
| 08    | Setting<br>Mode | System  | Scanner           |                |         | 9888 |      | Permission setting for<br>changing the scan<br>parameter when<br>recalling an extension<br>template | 0                 | 0~1        | SYS | 0: Prohibited 1: Accepted                                                                                                    | 1     |        |
| 08    | Setting<br>Mode | System  | General           | Data cloning   |         | 9889 |      | Status display for<br>USB cloning                                                                   | 0                 | 0~1        | SYS | Acceptance of the usage of the USB data cloning tool<br>0: Accepted 1: Not accepted                                                                                                    | 1     | Yes    |
| 08    | Setting<br>Mode | System  | User<br>interface | Screen setting |         | 9891 |      | Warning message<br>when PM time has<br>come                                                         | 1                 | 0~1        | SYS | 0: No warning notification 1: Warning notification                                                                                                    | 1     | Yes    |
| 08    | Setting<br>Mode | System  | General           |                |         | 9894 |      | Calibration chart<br>charging method                                                                | 0                 | 0-1        | SYS | Decide whether the calibration chart printing is charged<br>or not 0: No charge 1: Charge                                                                                                    | 1     |        |

| 05/08 | Mode            | Element | Sub<br>element | Item                                                                                        | Subitem                  | Code | Sub-<br>code | Details                                                                                 | Default<br>value | Acceptable value | RAM  | Contents                                                                                                    | Proce<br>dure | Servic<br>e UI |
|-------|-----------------|---------|----------------|---------------------------------------------------------------------------------------------|--------------------------|------|--------------|-----------------------------------------------------------------------------------------|------------------|------------------|------|----------------------------------------------------------------------------------------------------|---------------|----------------|
| 08    | Setting<br>Mode | System  | Image          |                                                                                             |                          | 9897 |              | Default value setting<br>of background peak<br>adjustment (Black)                       | 5                | 1~9              | SYS  | 1: -4 2: -3 3: -2 4: -1 5: 0 6: +1 7: +2 8: +3 9: +4                                                                                                    | 1             |                |
| 08    | Setting<br>mode | System  | Image          | Default value setting                                                                       | Density in the scan mode | 9898 |              | Color                                                                                   | 6                | 0-11             | SYS  | 0: Auto 1: -5 2: -4 3: -3 4: -2 5: -1 6: 0 7: +1 8: +2<br>9: +3 10: +4 11: +5                                                                                                    | 1             |                |
| 08    | Setting<br>mode | System  | Image          | Default value setting                                                                       | Density in the scan mode | 9899 |              | Grayscale                                                                               | 6                | 0-11             | SYS  | 0: Auto 1: -5 2: -4 3: -3 4: -2 5: -1 6: 0 7: +1 8: +2<br>9: +3 10: +4 11: +5                                                                                                    | 1             |                |
| 08    | Setting<br>Mode | System  | Version        | System                                                                                      |                          | 9900 |              | System software<br>version                                                              | -                | -                | -    | T320SYXXXXX                                                                                                    | 2             | Yes            |
| 08    | Setting<br>Mode | System  | Version        | Engine                                                                                      |                          | 9901 |              | Engine ROM version                                                                      | -                | -                | -    | 320M-XXX                                                                                                    | 2             | Yes            |
| 08    | Setting<br>Mode | System  | Version        | Engine                                                                                      |                          | 9902 |              | Scanner ROM version                                                                     | -                | -                | -    | 320S-XXX                                                                                                    | 2             | Yes            |
| 08    | Setting<br>Mode | System  | Version        | Engine                                                                                      |                          | 9903 |              | RADF ROM version                                                                        | -                | -                | -    | DF-XXXX                                                                                                    | 2             | Yes            |
| 08    | Setting<br>Mode | System  | Version        | Finisher                                                                                    |                          | 9904 |              | Finisher ROM version                                                                    | -                | -                | -    | SDL-XX FIN-XX                                                                                                    | 2             | Yes            |
| 08    | Setting<br>Mode | System  | Version        | FAX                                                                                         |                          | 9905 |              | FAX board ROM<br>version                                                                | -                | -                | -    | F670-XXX                                                                                                    | 2             | Yes            |
| 08    | Setting<br>Mode | System  | Version        | HDD                                                                                         |                          | 9930 |              | System software OS version                                                              | -                |                  | -    | T190SF0WXXXX                                                                                                    | 2             | Yes            |
| 08    | Setting<br>Mode | System  | Network        |                                                                                             |                          | 9933 |              | Domain participation<br>confirmation of<br>printing when LDAP<br>authentication is used | 1                | 0~1              | SSDK | When LDAP is selected as authentication method for<br>user authentication, checking of domain participation of<br>client computer for print job authentication is set. This<br>function is available only when department<br>management is enabled.<br>0: Disabled<br>1: Enabled | 1             |                |
| 08    | Setting<br>Mode | System  | Finisher       | Stapling setting<br>Acceptable number of<br>sheets exceeding<br>upper limit / Short<br>size |                          | 9937 | 0            | Plain                                                                                   | 0                | -100~100         | SYS  | -100 to 100                                                                                                    | 4             |                |

| 05/08 | Mode            | Element | Sub<br>element | Item                                                                                        | Subitem | Code | Sub-<br>code | Details         | Default<br>value | Acceptable value | RAM | Contents                                                                                                    | Proce<br>dure | Servic<br>e UI |
|-------|-----------------|---------|----------------|---------------------------------------------------------------------------------------------|---------|------|--------------|-----------------|------------------|------------------|-----|----------------------------------------------------------------------------------------------------|---------------|----------------|
| 08    | Setting<br>Mode | System  | Finisher       | Stapling setting<br>Acceptable number of<br>sheets exceeding<br>upper limit / Short<br>size |         | 9937 | 1            | Thick1          | 0                | -100~100         | SYS | -100 to 100                                                                                                    | 4             |                |
| 08    | Setting<br>Mode | System  | Finisher       | Stapling setting<br>Acceptable number of<br>sheets exceeding<br>upper limit / Short<br>size |         | 9937 | 2            | Thick2          | 0                | -100~100         | SYS | -100 to 100                                                                                                    | 4             |                |
| 08    | Setting<br>Mode | System  | Finisher       | Stapling setting<br>Acceptable number of<br>sheets exceeding<br>upper limit / Short<br>size |         | 9937 | 3            | Thick3          | 0                | -100~100         | SYS | -100 to 100                                                                                                    | 4             |                |
| 08    | Setting<br>Mode | System  | Finisher       | Stapling Acceptable<br>number of sheets<br>exceeding upper limit<br>/ Saddle stitch         |         | 9938 | 0            | Plain           | 0                | -15~15           | SYS | -15 to 15                                                                                                    | 4             |                |
| 08    | Setting<br>Mode | System  | Finisher       | Stapling Acceptable<br>number of sheets<br>exceeding upper limit<br>/ Saddle stitch         |         | 9938 | 1            | Thick1          | 0                | -15~15           | SYS | -15 to 15                                                                                                    | 4             |                |
| 08    | Setting<br>Mode | System  | Finisher       | Stapling Acceptable<br>number of sheets<br>exceeding upper limit<br>/ Saddle stitch         |         | 9938 | 2            | Thick2          | 0                | -15~15           | SYS | -15 to 15                                                                                                    | 4             |                |
| 08    | Setting<br>Mode | System  | Finisher       | Stapling Acceptable<br>number of sheets<br>exceeding upper limit<br>/ Saddle stitch         |         | 9938 | 3            | Thick3          | 0                | -15~15           | SYS | -15 to 15                                                                                                    | 4             |                |
| 08    | Setting<br>Mode | System  | Version        | Engine                                                                                      |         | 9940 |              | PFC ROM version | -                |                  | -   | 320F-XXX If the PFC ROM version is displayed as<br>"NGD" in this code, it denotes that the updating of the<br>PFC ROM failed. In this case, retry the firmware<br>update. | 2             | Yes            |

| 05/08 | Mode            | Element | Sub<br>element    | Item     | Subitem | Code | Sub-<br>code | Details                                                         | Default<br>value     | Acceptable<br>value | RAM | Contents                                                                                                    | Proce<br>dure | Servic<br>e UI |
|-------|-----------------|---------|-------------------|----------|---------|------|--------------|-----------------------------------------------------------------|----------------------|---------------------|-----|----------------------------------------------------------------------------------------------------|---------------|----------------|
| 08    | Setting<br>Mode | System  | Version           | Engine   |         | 9941 |              | Laser ROM version                                               | -                    |                     | -   | 320L-XXX If the laser ROM version is displayed as<br>"NGD" in this code, it denotes that the updating of the<br>laser ROM failed. In this case, retry the firmware<br>update.         | 2             | Yes            |
| 08    | Setting<br>Mode | System  | Version           | Finisher |         | 9942 |              | Inserter ROM version                                            | -                    |                     | -   | FIN-XX                                                                                                    | 2             | Yes            |
| 08    | Setting<br>Mode | System  | Network           | E-mail   |         | 9946 |              | Number of Email<br>transmission retries                         | 3                    | 0~14                | SYS | The number of times of E-mail communication retry for Scan to E-mail and Internet Fax is set.                                                                                         | 1             | Yes            |
| 08    | Setting<br>Mode | System  | Network           | E-mail   |         | 9947 |              | E-mail transmission retry interval                              | 1                    | 0~15                | SYS | When E-mail transmission retry for Scan to E-mail and<br>Internet Fax is performed, the interval is set. 0 min - 15<br>min                                                            | 1             | Yes            |
| 08    | Setting<br>Mode | System  | General           |          |         | 9954 |              | Counter / job list<br>printing                                  | 0                    | 0~1                 | SYS | 0: Invalid 1: Valid                                                                                                    | 1             |                |
| 08    | Setting<br>Mode | System  | User<br>interface |          |         | 9955 |              | Name of<br>[EXTENSION] button                                   | EXTENS<br>ION        | -                   | SYS | Sets the name of "EXTENSION" button displayed on<br>the MENU screen. Maximum 10 characters with<br>alphameric characters and symbols.                                                 | 11            |                |
| 08    | Setting<br>Mode | System  | Network           |          |         | 9958 |              | Bcc address display<br>ON/OFF setting (Job<br>Log / Job Status) | 0                    | 0~1                 | SYS | Sets whether the Bcc address is displayed or not on the<br>Job Log or Job Status.<br>0: OFF (Bcc address not displayed) 1: ON (Bcc address<br>displayed)                              | 1             |                |
| 08    | Setting<br>Mode | System  | Network           |          |         | 9959 |              | Bcc address display<br>ON/OFF setting (Job<br>Notification)     | 1                    | 0~1                 | SYS | Sets whether the Bcc address is displayed or not on all<br>the Job Notifications except for the administrator.<br>0: OFF (Bcc address not displayed) 1: ON (Bcc address<br>displayed) | 1             |                |
| 08    | Setting<br>Mode | System  | General           |          |         | 9960 |              | Equipment<br>information (SRAM)                                 | Refer to<br>contents | 0~2                 | SYS | Displays the equipment information in SRAM.<br>0: Not set<br>1: Destinations other than NAD<br>2: NAD<br><default value=""><br/>NAD: 2<br/>Others: 1</default>                        | 2             |                |

| 05/08 | Mode            | Element | Sub<br>element    | Item                                          | Subitem               | Code | Sub-<br>code | Details                                                             | Default<br>value | Acceptable value | RAM | Contents                                                                                                    | Proce<br>dure | Servic<br>e UI |
|-------|-----------------|---------|-------------------|-----------------------------------------------|-----------------------|------|--------------|---------------------------------------------------------------------|------------------|------------------|-----|----------------------------------------------------------------------------------------------------|---------------|----------------|
| 08    | Setting<br>Mode | System  | User<br>interface |                                               |                       | 9963 |              | Display of receiving<br>job on PRINT/JOB<br>STATUS screen           | 2                | 0-2              | SYS | 0: Disabled<br>1: Enabled (Other user's receiving job can be deleted)<br>2: Enabled (Other user's receiving job cannot be<br>deleted)<br>* This setting is automatically disabled in the high<br>security mode. | 1             |                |
| 08    | Setting<br>Mode | System  | User<br>interface | Default mode setting                          | Default setting (PPC) | 9970 |              | Original mode (Black)                                               | 0                | 0-4              | SYS | 0: Text/Photo<br>1: Text<br>2: Photo<br>3: Not used<br>4: User custom mode                                                                                                    | 1             | Yes            |
| 08    | Setting<br>Mode | System  | General           |                                               |                       | 9971 |              | Image quality density<br>adjustment at power-<br>ON Default setting | 0                | 0-1              | SYS | 0: Auto 1: Manual                                                                                                    | 1             |                |
| 08    | Setting<br>Mode | System  | User<br>interface | Blank page judgment<br>Default setting        | PPC                   | 9972 |              | Blank page judgment<br>Default setting                              | 0                | -3 - 3           | SYS | The larger the value, the more the paper is judged as a blank page. The smaller the value, the less the paper is judged as a blank page.                                                                        | 1             |                |
| 08    | Setting<br>Mode | System  | User<br>interface | Blank page judgment<br>Default setting        | NW SCN                | 9973 |              | Blank page judgment<br>Default setting                              | 0                | -3 - 3           | SYS | The larger the value, the more the paper is judged as a blank page. The smaller the value, the less the paper is judged as a blank page.                                                                        | 1             |                |
| 08    | Setting<br>Mode | System  | User<br>interface | ACS judgment<br>adjustment Default<br>setting | NW SCN                | 9975 |              | ACS judgment<br>adjustment Default<br>setting                       | 0                | -3 - 3           | SYS | The larger the value, the more the original is judged as color data. The smaller the value, the less the original is judged as black data.                                                                      | 1             |                |

| 05/08 | Mode            | Element | Sub               | Item | Subitem | Code | Sub- | Details                                                                                                    | Default | Acceptable | RAM | Contents                                                                                                    | Proce | Servic |
|-------|-----------------|---------|-------------------|------|---------|------|------|----------------------------------------------------------------------------------------------------|---------|------------|-----|----------------------------------------------------------------------------------------------------|-------|--------|
|       |                 |         | element           |      |         |      | code |                                                                                                    | value   | value      |     |                                                                                                    | dure  | e UI   |
| 08    | Setting<br>Mode | System  | Network           |      |         | 9980 |      | Address setting for<br>TO/CC/BCC at<br>authentication                                                                  | 0       | 0-4        | SYS | Sets address of TO/CC/BCC when the user<br>authentication and E-mail authentication are enabled.<br>When the value of this code is set to "1", the address<br>specified as From Address is input to TO destination<br>field. TO/CC/BCC field cannot be edited.<br>When the value of this code is set to "2 to 4", the<br>address specified as From Address is input to each<br>field. TO/CC/BCC field can be edited by pressing the<br>TO/CC/BCC button.<br>0: Disabled<br>1: Fixed to TO field.<br>2: Added to TO field.<br>3: Added to CC field.<br>4: Added to BCC field. | 1     |        |
| 08    | Setting<br>Mode | System  | Network           |      |         | 9981 |      | Sending Email text                                                                                                    | 1       | 0~1        | SYS | 0: Disabled 1: Enabled                                                                                                    | 1     |        |
| 08    | Setting<br>Mode | System  | User<br>interface |      |         | 9982 |      | Switch of display<br>attribute of<br>[EXTENSION] icon                                                                  | 0       | 0~1        | SYS | 0: Touch is invalid when authentication is not<br>completed.<br>1: Touch is valid when authentication is not completed.                                                                                                    | 1     |        |
| 08    | Setting<br>Mode | System  | User<br>interface |      |         | 9984 |      | Document or file<br>name display form for<br>the PRINT screen,<br>JOB STATUS screen,<br>Job Status tab and<br>Logs tab | 0       | 0~1        | SYS | 0: Displays with the document or file name<br>1: Does not display the document or file name                                                                                                    | 1     |        |
| 08    | Setting<br>Mode | System  | User<br>interface |      |         | 9985 |      | Screen displayed by<br>pressing MENU<br>button                                                                         | 0       | 0-1        | SYS | 0: MENU screen<br>1: EWB screen                                                                                                    | 1     |        |

| 05/08 | Mode    | Element | Sub       | Item | Subitem | Code | Sub- | Details          | Default | Acceptable | RAM | Contents                                                  | Proce | Servic |
|-------|---------|---------|-----------|------|---------|------|------|------------------|---------|------------|-----|-----------------------------------------------------------|-------|--------|
|       |         |         | element   |      |         |      | code |                  | value   | value      |     |                                                           | dure  | e UI   |
|       |         |         |           |      |         |      |      |                  |         |            |     |                                                           |       |        |
| 08    | Setting | System  | User      |      |         | 9987 |      | Retention of fax | 0       | 0~3        | SYS | Sets whether the fax sending settings are retained or     | 1     |        |
|       | Mode    |         | interface |      |         |      |      | sending settings |         |            |     | not.                                                      |       |        |
|       |         |         |           |      |         |      |      |                  |         |            |     | 0: Clears all settings (The authentication screen is      |       |        |
|       |         |         |           |      |         |      |      |                  |         |            |     | displayed if user authentication or department            |       |        |
|       |         |         |           |      |         |      |      |                  |         |            |     | management is enabled.)                                   |       |        |
|       |         |         |           |      |         |      |      |                  |         |            |     | 1: Clears all                                             |       |        |
|       |         |         |           |      |         |      |      |                  |         |            |     | 2: Clears only addresses                                  |       |        |
|       |         |         |           |      |         |      |      |                  |         |            |     | 3: Retains all settings                                   |       |        |
|       |         |         |           |      |         |      |      |                  |         |            |     | * When the value of this code is set to "3", the value of |       |        |
|       |         |         |           |      |         |      |      |                  |         |            |     | 08-3847 (FAX mistransmission prevention) is               |       |        |
|       |         |         |           |      |         |      |      |                  |         |            |     | automatically set to "1" (Enabled).                       |       |        |
|       |         |         |           |      |         |      |      |                  |         |            |     |                                                           |       |        |
|       |         |         |           |      |         |      |      |                  |         |            |     |                                                           |       |        |
|       |         |         |           |      |         |      |      |                  |         |            |     |                                                           |       |        |

## MAINTENANCE CHECK LIST e-STUDIO556/656/756/856

| 13"545<br>14"Yeb<br>10"YEAEBS 2ECLION<br>0"YEAEBS 2ECLION<br>0"YEAEBS 2ECLION<br>2"YEAEBS 2ECLION<br>2"YEAEBS 2ECLION<br>2"CONTREB<br>2"CONTREB<br>1"CHAYEAE<br>2"CONTREB<br>2"CONTREB<br>2"C |
|----------------------------------------------------------------------------------------------------|
|                                                                                                    |
|                                                                                                    |
|                                                                                                    |
|                                                                                                    |
|                                                                                                    |
|                                                                                                    |
|                                                                                                    |
|                                                                                                    |

| INTENANCE CHECK LIST | TUDI0557/657/757/857 |
|----------------------|----------------------|
| <b>IAIN</b>          | STU                  |

| /8570<br>DATE                                                                                                    |                                                                                                    |                     |                        |                        |                        |                        |                        |                        |                        |
|----------------------------------------------------------------------------------------------------|----------------------------------------------------------------------------------------------------|---------------------|------------------------|------------------------|------------------------|------------------------|------------------------|------------------------|------------------------|
| 0/6570/7570                                                                                                    |                                                                                                    |                     |                        |                        |                        |                        |                        |                        |                        |
| DP-557<br>COUNTER                                                                                                    |                                                                                                    |                     |                        |                        |                        |                        |                        |                        |                        |
| OILING                                                                                                    | 1.USED TONER TRANS DRIVE<br>3. DONER TRANS DRIVE<br>3. PAPER FEED DRIVE / RUSHING<br>6. FED DRIVE / RUSHING<br>6. FED DRIVE / RUSHING<br>6. FED DRIVE / RUSHING<br>7. EXIT ROLLER DRIVE                                                                                                    |                     |                        |                        |                        |                        |                        |                        |                        |
| MIENTO<br>CLEANING UNIT                                                                                                    | JPEX-TCE<br>JPEX-TCE<br>JP2-TCE<br>JP2-TCE<br>JP2-TCE<br>JP2-TCE<br>JP2-TCE<br>JP2-TCE<br>JP2-TCE<br>JP2-TCE<br>JP2-TCE<br>JP2-TCE<br>SELION<br>SPER-TEE<br>SELION<br>SPER-TEE<br>SPER-TEE<br>SPER-TEE |                     |                        |                        |                        |                        |                        |                        |                        |
| <pre>&lt; LIST / LISTE DE VERIFICATION DENTRETIEN / SPRÜFUNG / LISTA DE CONTROL DE MANTENI REPLACEMENT PARTS AND SUPPLIES</pre> | 39 EX-TCL(LEED'ZEb'bICK)(200K)<br>39 ZEB(LEED'ZEb'bICK)(100K)<br>37 YDb(LEED'ZEb'bICK)(100K)<br>33 I-TCL(LEED'ZEb'bICK)(200K)<br>31 bEb1(CEC) ZEb'bICK)(200K)<br>31 bEb1(LEED ZEb'bICK)(200K)<br>31 bEB1(ZEB'ZEB'DICK)(200K)<br>13 DBR/M<br>14 UK BELT<br>14 UK BELT CAEVNINC BK/ZH<br>11 CHWAGEK GYBID<br>11 CHWAGEK GYBID<br>12 CHWAGEK GYBID<br>12 CHWAGEK GYBID<br>13 CHWAGEK GYBID<br>13 CHWAGEK GYBID<br>14 CHWAGEK GYBID<br>14 CHWAGEK GYBID<br>15 CHWAGEK GYBID<br>15 CHWAGEK GYBID<br>16 CHWAGEK GYBID<br>16 CHWAGEK GYBID<br>17 CHWAGEK GYBID<br>18 CHWAGEK GYBID<br>18 CHWAGEK GYBID<br>18 CHWAGEK GYBID<br>19 CHWAGEK GYBID<br>19 CHWAGEK GYBID<br>10 CHWAGEK GYBID<br>10 CH                                                                                                    |                     |                        |                        |                        |                        |                        |                        |                        |
| MAINTENANCE CHECK<br>ISTE DER WARTUNO:<br>REPLAGEMENT UNIT                                                                      | 57006570<br>1.CLEANING UNIT<br>2.DEVELOPER MUIT<br>4.FUSER UNIT<br>4.FUSER UNIT<br>5.TRANSFER BELT UNIT<br>5.TRANSFER BELT UNIT<br>5.TRANSFER BELT UNIT                                                                                                    | 160k/515k/540k/600k | 120k/1030k/1080k/1200k | 380k/1545k/1620k/1800k | 840k/2060k/2160k/2400k | 300k/2575k/2700k/3000k | 760k/3090k/3240k/3600k | 220k/3605k/3780k/4200k | 680k/4120k/4320k/4800k |
# **REVISION RECORD**

| Contents General Precautions at Service" has been added. The description has been added. The description has been deleted.                                                                                                    |
|----------------------------------------------------------------------------------------------------|
| General Precautions at Service" has been added.<br>The description has been added.<br>The description has been deleted.                                                                                                    |
| The description has been added. The description has been deleted.                                                                                                    |
| The description has been deleted.                                                                                                    |
|                                                                                                    |
| The description has been added.                                                                                                    |
| The description has been changed.                                                                                                    |
| The description has been changed.                                                                                                    |
| The description has been changed.                                                                                                    |
| The descriptions have been added to the troubleshooting for C270.                                                                                                    |
| The descriptions have been added to the troubleshooting for F106_1 to F106_1 and F106_UNDEF.                                                                                                    |
| The descriptions have been changed to the troubleshooting for F130.                                                                                                    |
| The illustration has been changed. (Fig. 10-28)                                                                                                    |
| e-STUDIO556/656/756/856                                                                                                    |
| Added<br>Y152, 7153, 7156, 8412-8415<br>Contents is changed<br>Y041, 7042, 7048, 7051, 8309-8311, 8370<br>Subitem and Contents are changed<br>Y033, 7034, 7043, 7050, 7279, 7280<br>Sub element, Contents are changed<br>8356, 8390, 8391, 8394, 8405, 8407-8409<br>Sub element, Subitem and Contents are changed<br>8355, 8385, 8386, 8389, 8400, 8402-8404<br>tem, Subitem, Details, Default value, Acceptable value and Contents are changed<br>Y400-7404                                                                                                    |
| C08 Code>         Added         2270-2273, 3640-3643, 3653, 3657-3659, 3661, 3662, 3666, 3820-3826, 4017, 7617, 3300, 8732, 8797, 8835, 8836, 3646-3652, 3875, 3670, 8795, 8833         Default value is changed         3789         Details is changed         8710         Contents is changed         3066         Default value and Contents are changed         2260         Details and Contents are changed         2537         Details, Default value, Acceptable value and Contents are changed         9963         -STUDIO557/657/757/857         No changed |
|                                                                                                    |

| Ver.0 | )7 |
|-------|----|
|-------|----|

| Ver.07 <2014.08.08>    |                                                                                                    |  |
|------------------------|----------------------------------------------------------------------------------------------------|--|
| Page                   | Contents                                                                                                    |  |
| GENERAL<br>PRECAUTIONS | "Precautions for Transporting Equipment Once Unpacked" has been added.                                        |  |
| 3-34                   | P-I (Page-Item No.) of M34, M36, M37 and M38 has been added.                                                  |  |
| 3-62 to 3-65           | The description has been changed.                                                                             |  |
| 3-66                   | The figure names of "Fig. 3-47" has been added.                                                               |  |
| 3-67                   | The figure names of "Fig. 3-48" has been added.                                                               |  |
| 3-109                  | The description has been changed.                                                                             |  |
| 4-41                   | The "Notes" has been added.                                                                                   |  |
| 4-43                   | The "Notes" has been added.                                                                                   |  |
| 4-76                   | The "Notes" has been added.                                                                                   |  |
| 4-104                  | The "Notes" has been added.                                                                                   |  |
| 4-113                  | The "Notes" has been added. The illustration has been changed. (Fig. 4-318)                                   |  |
| 4-125                  | The "Notes" has been added.                                                                                   |  |
| 4-144                  | The procedures for "4.13.12 Original holding guide" have been added.                                          |  |
| 5-8                    | The description of "procedures 5" has been added.                                                             |  |
| 5-18                   | The illustration of "Fig. 5-8" has been corrected.                                                            |  |
| 5-23                   | The description has been changed.<br>The illustration of "Fig. 5-14" has been changed. ("HDD" Utility" added) |  |
| 5-27                   | The procedures for "[G] Initialization of log file (HDD Utility)" has been added.                             |  |
| 5-32                   | The description has been changed.                                                                             |  |
| 5-45                   | The illustration of "Fig. 5-36" has been corrected.                                                           |  |
| 6-14                   | The description of "[E-3] procedure (5)" has been corrected.                                                  |  |
| 6-77                   | The "Notes" has been changed.                                                                                 |  |
| 7-17                   | The preventive maintenance checklist for "LCF(MP-4004) " has been changed.                                    |  |
| 8-265                  | The troubleshooting for "COVER OPEN continues to be displayed" has been added.                                |  |
| 11-5                   | The procedures of "Updating method" have been changed.                                                        |  |
| 11-27                  | The description has been changed.                                                                             |  |
| 11-38                  | The procedures of step12 to 14" have been added.                                                              |  |

| Ver.07 <2014.08.08> |                                                                                                    |
|---------------------|----------------------------------------------------------------------------------------------------|
| Page                | Contents                                                                                                    |
| Page                | Contents           e-STUDIO556/656/756/856           No changed           e-STUDIO557/657/757/857           <05 Code>           The acceptable value of 05-9043 has been changed.           The default value of 05-3030, 3031, 3044, 3045, 3046, 3047, 4019-1, 4019-2 and 4119-2 have been changed.           <08 Code>           08-2009-1, 2010-1, 3657, 3658, 3659, 3661, 3662, 3666, 4017 and 8836 have been added.           The contents of 08-3640, 3641 and 9306 have been changed.           RAM has been changed: 08-3021, 8947, 9933                                                                                                    |
| Chapter 15          | The acceptable values and contents of 08-5412, 9607, and 9608 have been changed.<br>The acceptable value of 08-4521, 5412-0, -2, -3, 4, 5, 9403 and 9606 have been changed.<br>The subitem, subcode, details, contents and procedure of 08-2010 have been changed.<br>The subitem, and procedure of 4668-1, -2, -3, 4669-0, -2, -3, 4670-0, -1, -3, 4671-0, -1, -2<br>have been changed.<br>The item, subcode, details, contents and procedure of 08-2009 have been changed.<br>The default values and contents of 08-2260, 2267, 2268 and 2270-0 have been changed.<br>The default value of 08-2270-1, 2271-0, -1, 2272-0, -1, -2, -3, -4, -5, -6, -7, -8, -8, -9, -10, -<br>11, -12, -13, -14, 2273-0, -1, -2, -3, -4, -5, -6, -7, -8, -8, -9, -10, -<br>11, -12, -13, -14, 2273-0, -1, -2, -3, -4, -5, -6, -7, -8, -8, -9, -10, -<br>11, etails, acceptable values, and contents of 08-4526 have been changed.<br>The details of 2202-0, -1, 2236-0, -1, 2237-0, -1, 2238-0, -1, 2239-0, -1, 2240-0, -1, 2241-0,<br>-1 and 8537 have been changed.<br>The element of 08-6198, 6199, 6200, 8967, 9017, 9343 have been changed. |

| Ver.06 <2014.04.18>    |                                                                                        |
|------------------------|----------------------------------------------------------------------------------------|
| Page                   | Contents                                                                               |
| Cover                  | Model names have been added. (e-STUDIO557/657/757/857)                                 |
| GENERAL<br>PRECAUTIONS | Model names have been added. (e-STUDIO557/657/757/857)                                 |
| 1-1                    | The description of the FEATURE has been added.                                         |
| 2-1                    | Model names have been added.                                                           |
| 2-2                    | The description of the HDD has been added                                              |
| 2-4 to 2-13            | Model names have been added.                                                           |
| 2-16                   | The illustration has been changed.                                                     |
| 2-18                   | e-STUDIO557/657/757/857 has been added.                                                |
| 2-19                   | The description of the supplies has been added. (e-STUDIO557/657/757/857)              |
| 3-8                    | The description of the erectric parts layout has been added. (e-STUDIO557/657/757/857) |
| 3-13                   | The description of the erectric parts layout has been added. (e-STUDIO557/657/757/857) |
| 3-27                   | The description of the erectric parts layout has been added. (e-STUDIO557/657/757/857) |
| 3-28 to 3-31           | Model names have been added.                                                           |
| 3-35                   | The description of the sensor has been added. (S1, S2 for e-STUDIO557/657/757/857)     |
| 3-37                   | The description of the sensor has been added. (S54 for e-STUDIO557/657/757/857)        |
| 3-45                   | The description has been changed.                                                      |
| 3-47                   | Model names have been added.                                                           |
| 3-54                   | The illustration has been changed. (Fig. 3-34)                                         |
| 3-57                   | The illustration has been changed. (Fig. 3-37)                                         |
| 3-58                   | The description has been added. (e-STUDIO557/657/757/857)                              |

| Ver.06 <2014.04.18> |                                                                                       |
|---------------------|---------------------------------------------------------------------------------------|
| Page                | Contents                                                                              |
| 3-61                | The description has been added. (e-STUDIO557/657/757/857)                             |
| 3-64                | The description has been added. (e-STUDIO557/657/757/857)                             |
| 3-66                | The description has been added. (e-STUDIO557/657/757/857)                             |
| 3-91                | Model names have been added.                                                          |
| 3-112 to 3-113      | The description has been added. (e-STUDIO557/657/757/857)                             |
| 3-116 to 3-117      | The description has been added. (e-STUDIO557/657/757/857)                             |
| 4-12                | Model names have been added.                                                          |
| 4-13                | The disassembly and replacement procedures have been added. (e-STUDIO557/657/757/857) |
| 4-15 to 4-18        | The disassembly and replacement procedures have been added. (e-STUDIO557/657/757/857) |
| 4-23                | Model names have been added.                                                          |
| 4-25 to 4-27        | The disassembly and replacement procedures have been added. (e-STUDIO557/657/757/857) |
| 4-33                | Model names have been added.                                                          |
| 4-34                | The disassembly and replacement procedures have been added. (e-STUDIO557/657/757/857) |
| 4-35                | Model names have been added.                                                          |
| 4-39 to 4-43        | The disassembly and replacement procedures have been added. (e-STUDIO557/657/757/857) |
| 4-47                | Model names have been added.                                                          |
| 4-48                | The disassembly and replacement procedures have been added. (e-STUDIO557/657/757/857) |
| 4-79                | Model names have been added.                                                          |
| 4-81 to 4-83        | The disassembly and replacement procedures have been added. (e-STUDIO557/657/757/857) |
| 4-108 to 4-110      | The disassembly and replacement procedures have been added. (e-STUDIO557/657/757/857) |
| 4-116               | The description has been added. (e-STUDIO557/657/757/857)                             |
| 4-147               | Model names have been added.                                                          |
| 4-148 to 4-149      | The disassembly and replacement procedures have been added. (e-STUDIO557/657/757/857) |
| 5-15 to 5-16        | The note has been added.                                                              |
| 5-25                | The note has been added.                                                              |
| 5-29                | The note has been added.                                                              |
| 6-1                 | Model names have been added.                                                          |
| 6-25 to 6-30        | The description has been added. (e-STUDIO557/657/757/857)                             |
| 6-34                | Model names have been added.                                                          |
| 6-36                | Model names have been added.                                                          |
| 6-37                | The description has been added. (e-STUDIO557/657/757/857)                             |
| 6-40 to 6-41        | The description has been added. (e-STUDIO557/657/757/857)                             |
| 6-43                | The description has been added. (e-STUDIO557/657/757/857)                             |
| 6-48                | The description has been added. (e-STUDIO557/657/757/857)                             |
| 6-62                | The description has been added. (e-STUDIO557/657/757/857)                             |
| 6-84 to 6-85        | The description has been added. (e-STUDIO557/657/757/857)                             |
| 7-4                 | Model names have been added.                                                          |
| 7-12                | The description has been added. (e-STUDIO557/657/757/857)                             |
| 7-23                | The description has been added. (e-STUDIO557/657/757/857)                             |
| 7-38 to 7-39        | The Maintenance parts list have been changed.                                         |

| Ver.06 <2014.04.18> |                                                                                                    |
|---------------------|----------------------------------------------------------------------------------------------------|
| Page                | Contents                                                                                           |
| 7-41 to 7-42        | The description of the Machine Refreshing Check list has been added. (e-STUDIO557/657/<br>757/857) |
| 8-12 to 8-14        | Model names have been added.                                                                       |
| 8-16                | Model names have been added.                                                                       |
| 8-28 to 8-29        | The description of the TopAccess related error has been added. (e-STUDIO557/657/757/857)           |
| 8-30                | The description of the troubleshooting for 6014 has been added.                                    |
| 8-43                | Model names have been added.                                                                       |
| 8-92                | Model names have been added.                                                                       |
| 8-93                | The troubleshooting has been added. (e-STUDIO557/657/757/857)                                      |
| 8-94                | The troubleshooting for [F261] has been added. (e-STUDIO557/657/757/857)                           |
| 8-95                | The troubleshooting for [F262] has been added. (e-STUDIO557/657/757/857)                           |
| 8-96                | Model names have been added.                                                                       |
| 8-97                | The troubleshooting has been added. (e-STUDIO557/657/757/857)                                      |
| 8-98                | Model names have been added.                                                                       |
| 8-99 to 8-100       | The troubleshooting has been added. (e-STUDIO557/657/757/857)                                      |
| 8-105 to 8-107      | The troubleshooting has been added. (e-STUDIO557/657/757/857)                                      |
| 8-159               | Model names have been added.                                                                       |
| 8-195               | The description of the troubleshooting for 6014 has been added.                                    |
| 8-235 to 8-236      | The troubleshooting has been added. (e-STUDIO557/657/757/857)                                      |
| 9-2                 | Model names have been added.                                                                       |
| 9-3 to 9-4          | The "REPLACEMENT OF PC BOARDS / HDD" procedures have been added. (e-STUDIO557/657/757/857)         |
| 9-6                 | Model names have been added.                                                                       |
| 9-7 to 9-11         | The "REPLACEMENT OF PC BOARDS / HDD" procedures have been added. (e-STUDIO557/657/757/857)         |
| 9-15                | The note has been added.                                                                           |
| 9-20                | Model names have been added.                                                                       |
| 9-23 to 9-25        | The description has been added. (e-STUDIO557/657/757/857)                                          |
| 9-26                | Model names have been added.                                                                       |
| 9-27                | The note has been added.                                                                           |
| 11-1                | Model names have been added.                                                                       |
| 11-5 to 11-8        | The description has been added. (e-STUDIO557/657/757/857)                                          |
| 11-9                | Model names have been added.                                                                       |
| 11-10               | The description has been added. (e-STUDIO557/657/757/857)                                          |
| 11-13               | The description has been added. (e-STUDIO557/657/757/857)                                          |
| 11-26 to 11-27      | The description has been added. (e-STUDIO557/657/757/857)                                          |
| 11-29               | The description has been added. (e-STUDIO557/657/757/857)                                          |
| 11-32               | The description has been added. (e-STUDIO557/657/757/857)                                          |
| 11-35               | Model names have been added.                                                                       |
| 11-37 to 11-38      | The description has been added. (e-STUDIO557/657/757/857)                                          |
| 11-40               | The description has been added. (e-STUDIO557/657/757/857)                                          |
| 11-42               | The description has been added. (e-STUDIO557/657/757/857)                                          |
| 11-47               | Model names have been added.                                                                       |
| 11-50               | Model names have been added.                                                                       |
| 11-58               | Model names have been added.                                                                       |
| 11-63               | The description has been added. (e-STUDIO557/657/757/857)                                          |
| 11-66               | Model names have been added.                                                                       |

| Ver.06 <2014.04.18> |                                                                                               |
|---------------------|-----------------------------------------------------------------------------------------------|
| Page                | Contents                                                                                      |
| 11-67               | The description has been added. (e-STUDIO557/657/757/857)                                     |
| 12-3                | The note has been added.                                                                      |
| 14-1                | Model names have been added.                                                                  |
| 14-2                | The description of the AC wire haeness has been added. (e-STUDIO557/657/757/857)              |
| 14-4                | Model names have been added.                                                                  |
| 14-5                | The description of the DC wire haeness has been added. (e-STUDIO557/657/757/857)              |
| 14-6                | Model names have been added.                                                                  |
| 14-7                | The description of the Electric Parts Layout has been added. (e-STUDIO557/657/757/857)        |
| Chapter 15          | e-STUDIO557/657/757/857 has been added. (Test mode 03/04, Adjustment mode 05, Setting Mode08) |

| Ver.05 <2014.01.10> |                                                                                                    |
|---------------------|----------------------------------------------------------------------------------------------------|
| Page                | Contents                                                                                                    |
| Trademarks          | Windows 8, Windows Server 2003, Windows Server 2008, and Windows Server 2012<br>have been added.<br>The trademark sentence for Microsoft has been changed.<br>The official company name of "Apple" has been corrected. |
| 5-31                | The descriptions for (05) adjustment value difference, (08) setting value difference, and Job log/Message log have been added.                                                                                         |
| 5-32                | The CSV file names for (05) adjustment value difference, (08) setting value difference, and Job log/Message log have been added.                                                                                       |
| 5-33                | The descriptions for (05) adjustment value difference, (08) setting value difference, and Job log/Message log have been added.                                                                                         |
| 5-37                | The list for "Stored information of pixel counter (toner cartridge reference)" has been corrected.                                                                                                    |
| 5-38                | The list for "Stored information of pixel counter (service technician reference)" has been corrected.                                                                                                    |
| 5-42                | The version list has been corrected.                                                                                                    |
| 5-45                | The list for (05) adjustment value/(08) setting value difference has been added.                                                                                                    |
| 5-52                | The lists for "Stored information of pixel counter (service technician reference)" and "Stored information of pixel counter (toner cartridge reference)" have been corrected.                                          |
| 8-28                | Error code 6013 has been added.                                                                                                    |
| 8-186               | The troubleshooting for 6013 has been added.                                                                                                    |
| 8-228               | Step 1 has been added.<br>Step Nos. have been changed.                                                                                                    |
| 8-229               | Step Nos. have been changed.                                                                                                    |
| 8-254               | The troubleshooting for H04 has been added.                                                                                                    |
| 9-16                | The contents of "Precautions and Procedures when replacing the SYS board" has been changed.                                                                                                    |
| 9-17                | The contents of "Precautions and Procedures when replacing the SYS board" has been changed.                                                                                                    |
| 9-18                | The contents of "Precautions and Procedures when replacing the SYS board" has been changed.                                                                                                    |
| 9-33                | The contents of "Re-registration method when the equipment is replaced due to a malfunc-<br>tion" has been changed.                                                                                                    |
| 10-1                | The description has been changed.                                                                                                    |
| 10-11               | The description has been changed.                                                                                                    |
| 10-14               | The toner remaining information has been added.                                                                                                    |
| 10-15               | The toner remaining information has been added.                                                                                                    |
| 10-24               | The toner remaining information has been added.                                                                                                    |

| Ver.05 <2014.01.10> |                                                                                                    |
|---------------------|----------------------------------------------------------------------------------------------------|
| Page                | Contents                                                                                                    |
| 10-25               | The toner remaining information has been added.                                                                                                    |
| 10-26               | The toner remaining information has been added.                                                                                                    |
| 10-27               | The toner remaining information has been added.                                                                                                    |
| 10-28               | The toner remaining information has been added.                                                                                                    |
| 10-29               | The toner remaining information has been added.                                                                                                    |
| 11-11               | Note for "Invalid Signature" has been added.<br>Error code H04 has been added.                                                                                                    |
| 11-26               | Error code H04 has been added.                                                                                                    |
| 12-11               | The description has been changed.                                                                                                    |
| Chapter 15          | 05-3009 has been added.<br>The contents of 08-3501, 3502, 4131, 8981, and 9022 have been changed.<br>The acceptable value of 08-3623 has been changed.<br>08-3637, 3638, 3639, 3644, 6088-0, -1, 6089-0, -1, 6090, 6091, 8642, 8643, 8644, 8645,<br>8646, 8647, 8648, 8649, 8650, 8651, 8652, 8653, 8654, 8655, 8656, 8657, 8658, 8659,<br>8660, 8661, 8662, 8663, 8664-0, -1, -2, 8667, 8668, 8671-0, -1, -2, 8672-0, -1, -2, 8673,<br>8674, 8727, 8728-0 to 13, 8729, 8730, 8735, 8736, 8754, 8755, 8756-0, -1, 8758, 8762-0,<br>8771, 8774, 8781, 8785, 8786-0, -1, 8788, 8789, 8790, 8791, 8792, 8826, 8827, 8831,<br>9255, and 9963 have been added.<br>The item, details, and contents of 08-6080 have been changed.<br>The sub element, item, subitem, and details of 08-6081-0, -1, 6084, 6085-0, -1 have been<br>changed.<br>The default value of 08-8520 has been changed.<br>The acceptable values and contents of 08-9016 and 9017 have been changed.<br>The details of 08-9398 have been changed. |

| Ver.04 <2013.10.04>      |                                                                      |
|--------------------------|----------------------------------------------------------------------|
| Page                     | Contents                                                             |
| General Precau-<br>tions | "3. General operations" has been added.                              |
| 2-2                      | A description of hibernation has been added.                         |
| 3-47                     | A description of hibernation has been added.                         |
| 4-20                     | "[A] Removal of the Lens unit" has been added.                       |
| 4-21                     | "[B] Installation of lens unit" has been added.                      |
| 4-29                     | The removal procedure for the laser optical unit has been corrected. |
| 5-19                     | The description has been corrected.                                  |
| 5-22                     | The description has been corrected.                                  |
| 5-24                     | The description has been corrected.                                  |
| 5-25                     | The description has been corrected.                                  |
| 5-33                     | The description of txt file has been deleted.                        |
| 5-43                     | The description of error log has been deleted.                       |
| 6-20                     | The wrong description has been corrected.                            |
| 6-24                     | The descriptions have been changed.                                  |
| 6-34                     | The description has been corrected.                                  |
| 6-34                     | "Text" mode has been deleted.                                        |
| 6-38                     | A description of default value has been changed.                     |
| 6-45                     | The descriptions have been changed.                                  |
| 6-52                     | "6.9.4 Lens unit" have been deleted.                                 |
| 6-71                     | The adjustment procedure has been corrected.                         |
| 6-73                     | The adjustment procedure has been corrected.                         |

| Ver.04 <2013.10.04> |                                                                                                    |
|---------------------|----------------------------------------------------------------------------------------------------|
| Page                | Contents                                                                                                    |
| 6-75                | The wrong description of code has been corrected.                                                                                                    |
| 6-77                | The wrong description of code has been corrected.                                                                                                    |
| 7-4                 | The PM support code list has been changed.                                                                                                    |
| 7-11                | The work flow has been corrected.                                                                                                    |
| 7-37                | "Product name" has been changed to "P-I" of the parts list.                                                                                                    |
| 8-3                 | Descriptions have been added.                                                                                                    |
| 8-16                | The contents of F101 have been changed.                                                                                                    |
| 8-17                | The contents of F106 have been changed.                                                                                                    |
| 8-25                | Error codes (4241 and 4242) have been added.                                                                                                    |
| 8-27                | Error codes (5030 and 50FF) have been added.                                                                                                    |
| 8-35                | The wrong description has been corrected.                                                                                                    |
| 8-36                | The wrong description has been corrected.                                                                                                    |
| 8-90                | The troubleshooting for C260 has been changed.                                                                                                    |
| 8-91                | The troubleshooting for C270 and C280 has been changed.                                                                                                    |
| 8-92                | The troubleshooting for C290 has been changed.                                                                                                    |
| 8-97                | The descriptions of the troubleshooting for C550 have been changed.                                                                                                    |
| 8-98                | A description of the troubleshooting for F110/F111 has been added.                                                                                                    |
| 8-127 to 8-133      | Contents of the troubleshooting for F101 have been added.                                                                                                    |
| 8-137               | The contents of F106 have been changed.                                                                                                    |
| 8-150               | The contents of F901 have been changed.                                                                                                    |
| 8-178               | Troubleshooting items (4241 and 4242) have been added.                                                                                                    |
| 8-184               | Troubleshooting items (5030 and 50FF) have been added.                                                                                                    |
| 8-253               | A troubleshooting item has been added.                                                                                                    |
| 9-13                | The descriptions have been corrected.                                                                                                    |
| 11-1 to 4           | The procedure of the firmware updating method for MJ-1029 has been changed.                                                                                                    |
| 11-33               | The procedure of the firmware updating method for MJ-1029 has been changed.                                                                                                    |
| 11-43               | The procedure of the firmware updating method for MJ-1029 has been changed.                                                                                                    |
| 11-45               | The procedure of the firmware updating method for MJ-1029 has been changed.                                                                                                    |
| 11-51               | The procedure of the firmware updating method for MJ-1029 has been changed.                                                                                                    |
| 11-52               | The procedure of the firmware updating method for MJ-1029 has been changed.                                                                                                    |
| 14-3                | One pin for CN406 has been corrected to +5VB.                                                                                                    |
| Chapter 15          | 05-2136, 2137, and 7486-0, -1, -2 have been deleted.<br>The contents of 05-8239-0 have been changed.<br>The default values of 08-2117, 6350, 8713, and 9486 have been changed.<br>The contents of 08-3500, 4016-0, -1 and 9987 have been changed.<br>The acceptable value and contents of 08-3724 and 5155 have been changed.<br>08-5156, 5810, 5811, 8521, 8623-0, 8628, 8640, 8641, 8761, 8775, 8776, 8777, 8778,<br>8779, 8780, 8782, 8783, 8825, and 8942 have been added.<br>The details of 08-6081-0 have been changed.<br>The default value and contents of 08-8523 have been changed.<br>08-8737, 9482, 9483, 9484, and 9485 have been deleted.<br>The default values of 08-6250-1, -4, 6258-1, -4, 6266-1, -4, 6272-1, -4, 6274-1, -4, 6282-1,<br>-4, 6290-1, -4, 6298-1, -4, 6300-1, -4, 6308-1, -4, 6312-1, -4, 6328-1, -4, 6334-1,<br>, -4, 6346-1, -4, 6350-1, -4, 6352-1, -4, 6354-1, -4, 6368-1, -4, and 6438-1, -4 have been<br>changed. |

| Ver.03 <2012.07.06> |                               |  |
|---------------------|-------------------------------|--|
| Page                | Contents                      |  |
| 2-13                | "Bluetooth" has been deleted. |  |

| Ver.03 <2012.07.06> |                                                                                                    |  |
|---------------------|----------------------------------------------------------------------------------------------------|--|
| Page                | Contents                                                                                                    |  |
| 2-17                | "Bluetooth" has been deleted. "Receiving tray" has been added.                                                                                                    |  |
| 3-82                | Fig. 3-49 has been changed.                                                                                                    |  |
| 4-103               | A note has been added to 4.10.7.                                                                                                    |  |
| 4-108               | A note has been added to 4.10.12.                                                                                                    |  |
| 5-1                 | An explanation of "Appendix" has been added to [A] in 5.1.                                                                                                    |  |
| 5-55                | "5.15 PM support mode related code" has been deleted.                                                                                                    |  |
| 6-62                | The name has been changed from "jam release lever" to "jam release knob". (Uniform ter-<br>minology)                                                                                                    |  |
| 7-5                 | The description of "7.4.2 Operational flow and operational screen" has been changed.                                                                                                    |  |
| 7-8                 | Fig. 7-4 has been corrected.                                                                                                    |  |
| 7-9                 | Fig. 7-5 has been corrected.                                                                                                    |  |
| 7-15                | Table L has been corrected.                                                                                                    |  |
| 7-21                | The alphabet used in Fig. 7-9 has been changed from "O" to "N".                                                                                                    |  |
| 7-30                | The name has been changed from "jam release lever" to "jam release knob". (Uniform ter-<br>minology)                                                                                                    |  |
| 8-3                 | "8.1.2 Collection of debug logs with a USB device" has been added.                                                                                                    |  |
| 8-12                | A page number has been added to the troubleshooting column of C8C0.                                                                                                    |  |
| 8-15                | The descriptions of F100_0, F100_1 and F100_2 have been corrected.<br>The descriptions of F109_0 to F109_4 have been corrected.<br>F101_0 to F101_3 have been added and the description of F101 has been corrected. |  |
| 8-16                | F140 has been added. F109_5 and F109_6 have been added.<br>The descriptions of F121 and F122 have been corrected.<br>F901_1 has been added. F131 has been added.                                                    |  |
| 8-21                | 2D45 and 2D69 have been added.                                                                                                    |  |
| 8-25                | 4F10 has been added.                                                                                                    |  |
| 8-26                | The page numbers in the troubleshooting column have been changed.                                                                                                    |  |
| 8-97                | A troubleshooting for C8C0 has been added.                                                                                                    |  |
| 8-123               | The descriptions of F100_0 and F100_1 have been corrected.                                                                                                    |  |
| 8-124               | The descriptions of F100_1 and F100_2 have been corrected.                                                                                                    |  |
| 8-125               | The description of F100_2 has been corrected. Descriptions of F101_0 and F101_1 have been added.                                                                                                    |  |
| 8-126               | Descriptions of F101_2 and F101_3 have been added. F101 has been moved. The descriptions of F102 to F105 have been corrected.                                                                                       |  |
| 8-127               | The descriptions of F106_0 and F106_1 have been corrected.                                                                                                    |  |
| 8-128               | The description of F106_2 has been corrected.                                                                                                    |  |
| 8-129               | The description of F109_0 has been corrected.                                                                                                    |  |
| 8-130               | The descriptions of F109_1 to F109_4 and F120 to F122 have been corrected. Descriptions of F109_5 and F109_6 have been added.                                                                                       |  |
| 8-137               | "A description of F131 has been added.                                                                                                    |  |
| 8-142               | F901_1 has been added to the description of F901. This description has been corrected.                                                                                                    |  |
| 8-158               | A description of 2D45 has been added.                                                                                                    |  |
| 8-159               | A description of 2D69 has been added.                                                                                                    |  |
| 8-172               | A description of 4F10 has been added.                                                                                                    |  |
| 8-173               | Descriptions of 5012 to 501B have been added.                                                                                                    |  |
| 8-205               | The error name of 8103 has been corrected.                                                                                                    |  |
| 8-215               | "269" has been changed to "05-2166".                                                                                                    |  |
| 8-237               | A table of troubleshooting has been added to 8.4.17                                                                                                    |  |
| 9-3                 | A note has been added to 9.1.4.                                                                                                    |  |
| 9-4                 | "9.1.5 Hard disk (HDD)" has been corrected.                                                                                                    |  |

| Ver.03 <2012.07.06> |                                                                                                    |  |
|---------------------|----------------------------------------------------------------------------------------------------|--|
| Page                | Contents                                                                                                    |  |
| 9-8                 | Procedures have been added to 9.2.1.                                                                                                    |  |
| 9-11                | A note has been added to 9.2.3.                                                                                                    |  |
| 9-16                | The figure of 9.2.4 has been corrected. The "Notes" under the illustration has been corrected. A note has been added to "[A] Return license".                                                                                                    |  |
| 9-17                | An information has been added to "[E] Restore ADI key".                                                                                                    |  |
| 9-18                | "Note" has been added to "[I] Check ROM versions".                                                                                                    |  |
| 9-19                | The description of 9.2.5 has been corrected.                                                                                                    |  |
| 9-20                | The figure of 9.2.6 has been changed.                                                                                                    |  |
| 9-22                | Step (2) has been added to "[E] Restore SRAM".                                                                                                    |  |
| 9-23                | An information has been added to "[G] Backup ADI key".                                                                                                    |  |
| 9-24                | An information has been added to "[L] Enable HDD encryption".                                                                                                    |  |
| 9-32                | The description of 9.3.1 has been corrected and a description of 9.3.2 has been added.                                                                                                    |  |
| 11-5                | The description of 11.2 has been corrected.                                                                                                    |  |
| 11-30               | The procedures of "11.4.2 System ROM" have been corrected.                                                                                                    |  |
| 12-11               | Descriptions have been added to "12.3.2 Prior confirmation".                                                                                                    |  |
| Appendix            | The acceptable values of 05-2133 and 2160 have been changed.<br>The contents of 05-2162, 2165, 2166, and 2171 have been changed.<br>08-3631, 6087, 6250-0 to 8, 6251, 6258-0 to 8, 6259, 6266-0 to 8, 6267, 6272-0 to 8, 6273, 6274-0 to 8, 6275, 6282-0 to 8, 6283, 6290-0 to 8, 6291, 6298-0 to 8, 6299, 6300-0 to 8, 6301, 6308-0 to 8, 6309, 6312-0 to 5,8, 6313, 6328-0 to 8, 6329, 6332-0 to 8, 6333, 6334-0 to 5,-8, 6335, 6346-0 to 8, 6347, 6350-0 to 8, 6351, 6352-0 to 8, 6353, 6354-0 to 8, 6355, 6368-0 to 8, 6369, 6382-0 to 2,-8, 6383, 6384-0 to 2,-8, 6385, 6386-0 to 2,-8, 6387, 6388-0 to 2,-8, 6389, 6390-0 to 2,-8, 6391, 6392-0 to 2,-8, 6393, 6394-0 to 2,-8, 6395, 6396-0 to 2,-8, 6397, 6398-0 to 2,-8, 6399, 6400-0 to 2,-8, 6401, 6402-0 to 2,-8, 6403, 6404-0 to 2,-8, 6405, 6406-0 to 2,-8, 6405, 6406-0 to 2,-8, 6407, 6408-0 to 2,-8, 6409, 6410-0 to 2,-8, 6411, 6412-0 to 2,-8, 6413, 6414-0 to 2,-8, 6415, 6416-0 to 2,-8, 6429, 6430-0 to 2,-8, 6421, 6422-0 to 2,-8, 6423, 6424-0 to 2,-8, 6425, 6428-0 to 2,-8, 6429, 6430-0 to 2,-8, 6431, 6432-0 to 2,-8, 6433, 6438-0 to 8, 6439, 8624, 8631, 8713, 8744, 8745, 8746, 8748, 8749, 8824, 8900-0 to 3, 8952, 9294, 9954, 9985 have been added.<br>The contents of 08-3500, 3501, 3502, 3503, 8303, 9132, 9290 have been changed.<br>The acceptable values and contents of 08-9310, 9898, 9899 have been changed.<br>The default values of 08-9484, 9485, 9487, 9614, 9615, 9616, 9617, 9618, 9619, 9620 have been changed. |  |

| Ver.02 <2011.12.15> |                |  |
|---------------------|----------------|--|
| Page                | Contents       |  |
| -                   | Ver 02 release |  |

### Ver.01

| Ver.01 <2011.11.29> |                |  |
|---------------------|----------------|--|
| Page                | Contents       |  |
| -                   | Ver 01 release |  |

| Ver.00 <2011.9.9> |               |  |
|-------------------|---------------|--|
| Page              | Contents      |  |
| -                 | First version |  |

# TOSHIBA

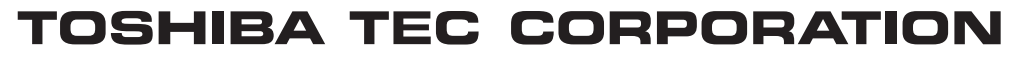

1-11-1, OSAKI, SHINAGAWA-KU, TOKYO, 141-8562, JAPAN